# SIEMENS

# SIMATIC

# Sistema di automazione S7-1200

Manuale di sistema

| Introduzione                          | 1   |
|---------------------------------------|-----|
|                                       |     |
| Presentazione del prodotto            | 2   |
|                                       | -   |
| Nuove funzioni                        | 3   |
| Software di programmazione<br>STEP 7  | 4   |
|                                       | F   |
| Montaggio                             | C   |
|                                       |     |
| Concetti base sui PLC                 | 6   |
|                                       |     |
| Configurazione dei dispositivi        | 7   |
|                                       | -   |
| Concetti di programmazione            | 8   |
|                                       | _   |
| Istruzioni di base                    | 9   |
|                                       |     |
| lstruzioni avanzate                   | 10  |
| · · · · · · · · · · · · · · · · · · · |     |
| Istruzioni di tecnologia              | 11  |
|                                       |     |
| Comunicazione                         | 12  |
|                                       |     |
| Web server                            | 13  |
| Procossoro di comunicaziono           | 1 / |
| e Modbus TCP                          | 14  |
|                                       |     |
| Tool online e di diagnostica          | 15  |

V4.7 12/2024 A5E02486684-AQ

Seguito alla pagina successiva

|    | Seguito                                                                    |   |
|----|----------------------------------------------------------------------------|---|
|    | Dati tecnici                                                               | Α |
|    | Calcolo del budget di potenza                                              | В |
|    | Informazioni per<br>l'ordinazione                                          | С |
| 00 | Sostituzione dei dispositivi e<br>compatibilità delle parti di<br>ricambio | D |

# Sistema di automazione S7-1200

Manuale di sistema

#### Avvertenze di legge

#### Concetto di segnaletica di avvertimento

Questo manuale contiene delle norme di sicurezza che devono essere rispettate per salvaguardare l'incolumità personale e per evitare danni materiali. Le indicazioni da rispettare per garantire la sicurezza personale sono evidenziate da un simbolo a forma di triangolo mentre quelle per evitare danni materiali non sono precedute dal triangolo. Gli avvisi di pericolo sono rappresentati come segue e segnalano in ordine descrescente i diversi livelli di rischio.

#### **▲** PERICOLO

questo simbolo indica che la mancata osservanza delle opportune misure di sicurezza **provoca** la morte o gravi lesioni fisiche.

#### AVVERTENZA

il simbolo indica che la mancata osservanza delle relative misure di sicurezza **può causare** la morte o gravi lesioni fisiche.

### 

indica che la mancata osservanza delle relative misure di sicurezza può causare lesioni fisiche non gravi.

#### ATTENZIONE

indica che la mancata osservanza delle relative misure di sicurezza può causare danni materiali.

Nel caso in cui ci siano più livelli di rischio l'avviso di pericolo segnala sempre quello più elevato. Se in un avviso di pericolo si richiama l'attenzione con il triangolo sul rischio di lesioni alle persone, può anche essere contemporaneamente segnalato il rischio di possibili danni materiali.

#### Personale qualificato

Il prodotto/sistema oggetto di questa documentazione può essere adoperato solo da **personale qualificato** per il rispettivo compito assegnato nel rispetto della documentazione relativa al compito, specialmente delle avvertenze di sicurezza e delle precauzioni in essa contenute. Il personale qualificato, in virtù della sua formazione ed esperienza, è in grado di riconoscere i rischi legati all'impiego di questi prodotti/sistemi e di evitare possibili pericoli.

#### Uso conforme alle prescrizioni di prodotti Siemens

Si prega di tener presente quanto segue:

#### AVVERTENZA

I prodotti Siemens devono essere utilizzati solo per i casi d'impiego previsti nel catalogo e nella rispettiva documentazione tecnica. Qualora vengano impiegati prodotti o componenti di terzi, questi devono essere consigliati oppure approvati da Siemens. Il funzionamento corretto e sicuro dei prodotti presuppone un trasporto, un magazzinaggio, un'installazione, un montaggio, una messa in servizio, un utilizzo e una manutenzione appropriati e a regola d'arte. Devono essere rispettate le condizioni ambientali consentite. Devono essere osservate le avvertenze contenute nella rispettiva documentazione.

#### Marchio di prodotto

Tutti i nomi di prodotto contrassegnati con <sup>®</sup> sono marchi registrati della Siemens Aktiengesellschaft. Gli altri nomi di prodotto citati in questo manuale possono essere dei marchi il cui utilizzo da parte di terzi per i propri scopi può violare i diritti dei proprietari.

#### Esclusione di responsabilità

Abbiamo controllato che il contenuto di questa documentazione corrisponda all'hardware e al software descritti. Non potendo comunque escludere eventuali differenze, non possiamo garantire una concordanza perfetta. Il contenuto di questa documentazione viene tuttavia verificato periodicamente e le eventuali correzioni o modifiche vengono inserite nelle successive edizioni.

# Indice del contenuto

| 1 | Introduzi                                 | one                                                                                                    | 24                         |  |
|---|-------------------------------------------|----------------------------------------------------------------------------------------------------|----------------------------|--|
|   | 1.1                                       | Informazioni generali                                                                                                    | 24                         |  |
|   | 1.2                                       | Mantenimento della sicurezza operativa dell'impianto                                                                                                    | 26                         |  |
|   | 1.3                                       | Guida alla documentazione dell'S7-1200                                                                                                    | 27                         |  |
|   | 1.4                                       | Documentazione tecnica SIMATIC                                                                                                    | 27                         |  |
|   | 1.5                                       | Supporto mediante strumenti                                                                                                    | 29                         |  |
|   | 1.6                                       | Avvertenze di Cybersecurity                                                                                                    | 31                         |  |
| 2 | Presentaz                                 | ione del prodotto                                                                                                    | 32                         |  |
|   | 2.1                                       | Introduzione al PLC S7-1200                                                                                                    | 32                         |  |
|   | 2.2                                       | Ampliamento delle funzionalità della CPU                                                                                                    | 35                         |  |
|   | 2.3                                       | Pannelli HMI                                                                                                    | 37                         |  |
| 3 | Nuove fu                                  | nzioni                                                                                                    | 38                         |  |
| 4 | Software                                  | di programmazione STEP 7                                                                                                    | 39                         |  |
|   | 4.1                                       | Diverse viste per facilitare il lavoro                                                                                                    | 39                         |  |
|   | 4.2                                       | Compatibilità tra STEP 7 e S7-1200                                                                                                    | 40                         |  |
| 5 | Montaggio4                                |                                                                                                    |                            |  |
|   | 5.1                                       | Istruzioni per l'installazione dei dispositivi S7-1200                                                                                                    | 42                         |  |
|   | 5.2                                       | Budget di potenza                                                                                                    | 43                         |  |
|   | 5.3<br>5.3.1<br>5.3.2<br>5.3.3<br>5.3.4   | Procedimenti di installazione e disinstallazione<br>Quote di montaggio dei dispositivi S7-1200<br>Montaggio e smontaggio della CPU<br>Montaggio e smontaggio di un'SB, una CB o una BB<br>Montaggio e smontaggio di un SM | 45<br>45<br>48<br>50<br>52 |  |
|   | 5.3.5<br>5.3.6                            | Smontaggio e rimontaggio della morsettiera dell'S7-1200                                                                                                    | 53<br>54                   |  |
|   | 5.3.7                                     | Montaggio e smontaggio della prolunga                                                                                                    | 55                         |  |
|   | 5.4                                       | Istruzioni per il cablaggio                                                                                                    | 57                         |  |
|   | 5.5                                       | Manutenzione e riparazione                                                                                                    | 63                         |  |
| 6 | Concetti l                                | base sui PLC                                                                                                    | 64                         |  |
|   | 6.1<br>6.1.1<br>6.1.2<br>6.1.3<br>6.1.3.1 | Esecuzione del programma utente<br>Configurazione ed elaborazione dell'avviamento<br>Elaborazione del ciclo di scansione in RUN<br>Blocchi organizzativi (OB)<br>Blocchi organizzativi (OB)                               | 64<br>67<br>69<br>69       |  |

| 6.1.3.2                                                                                                    | OB di ciclo                                                                                                    | 70                                                                                                    |
|----------------------------------------------------------------------------------------------------|----------------------------------------------------------------------------------------------------|----------------------------------------------------------------------------------------------------|
| 6.1.3.3                                                                                                    | OB di avvio                                                                                                    | 70                                                                                                    |
| 6.1.3.4                                                                                                    | OB di allarme di ritardo                                                                                                    | 71                                                                                                    |
| 6.1.3.5                                                                                                    | OB di schedulazione orologio                                                                                                    | 71                                                                                                    |
| 6.1.3.6                                                                                                    | OB di interrupt di processo                                                                                                    | 72                                                                                                    |
| 6.1.3.7                                                                                                    | OB di errore temporale                                                                                                    | 73                                                                                                    |
| 6.1.3.8                                                                                                    | OB di allarme di diagnostica                                                                                                    | 74                                                                                                    |
| 6.1.3.9                                                                                                    | OB di estrazione o inserimento dei moduli                                                                                                    | 76                                                                                                    |
| 6.1.3.10                                                                                                    | OB di guasto del telaio o della stazione                                                                                                    | 76                                                                                                    |
| 6.1.3.11                                                                                                    | OB di allarme dall'orologio                                                                                                    | 77                                                                                                    |
| 6.1.3.12                                                                                                    | OB di stato                                                                                                    | 78                                                                                                    |
| 6.1.3.13                                                                                                    | OB di aggiornamento                                                                                                    | 78                                                                                                    |
| 6.1.3.14                                                                                                    | OB di profilo                                                                                                    | 79                                                                                                    |
| 6.1.3.15                                                                                                    | OB MC-Servo e MC-Interpolator                                                                                                    | 79                                                                                                    |
| 6.1.3.16                                                                                                    | MC-PreServo                                                                                                    | 80                                                                                                    |
| 6.1.3.17                                                                                                    | MC-PostServo                                                                                                    | 81                                                                                                    |
| 6.1.3.18                                                                                                    | Priorità di esecuzione degli eventi e loro inserimento nella coda d'attesa                                                                                                    | 81                                                                                                    |
| 6.1.4                                                                                                    | Controllo e configurazione del tempo di ciclo                                                                                                    | 85                                                                                                    |
| 6.1.5                                                                                                    | Memoria della CPU                                                                                                    | 87                                                                                                    |
| 6.1.5.1                                                                                                    | Note sulla memoria a ritenzione                                                                                                    | 88                                                                                                    |
| 6.1.5.2                                                                                                    | Merker di sistema e di clock                                                                                                    | 88                                                                                                    |
| 6.1.6                                                                                                    | Buffer di diagnostica                                                                                                    | 90                                                                                                    |
| 6.1.7                                                                                                    | Orologio hardware                                                                                                    | 91                                                                                                    |
| 6.1.8                                                                                                    | Configurazione delle uscite in caso di commutazione da RUN a STOP                                                                                                    | 92                                                                                                    |
|                                                                                                    |                                                                                                    |                                                                                                    |
| 6.2                                                                                                    | Archiviazione dei dati, aree di memoria, I/O e indirizzamento                                                                                                    | 93                                                                                                    |
| 6.2<br>6.2.1                                                                                                    | Archiviazione dei dati, aree di memoria, I/O e indirizzamento<br>Accesso ai dati della CPU                                                                                                    | 93<br>93                                                                                                    |
| 6.2<br>6.2.1<br>6.3                                                                                                    | Archiviazione dei dati, aree di memoria, I/O e indirizzamento<br>Accesso ai dati della CPU<br>Elaborazione di valori analogici                                                                                                    | 93<br>93<br>98                                                                                                    |
| 6.2<br>6.2.1<br>6.3                                                                                                    | Archiviazione dei dati, aree di memoria, I/O e indirizzamento<br>Accesso ai dati della CPU<br>Elaborazione di valori analogici                                                                                                    | 93<br>93<br>98                                                                                                    |
| 6.2<br>6.2.1<br>6.3<br>6.4                                                                                                    | Archiviazione dei dati, aree di memoria, I/O e indirizzamento<br>Accesso ai dati della CPU<br>Elaborazione di valori analogici<br>Tipi di dati<br>Tipi di dati                                                                                                    | 93<br>93<br>98<br>100                                                                                                    |
| 6.2<br>6.2.1<br>6.3<br>6.4<br>6.4.1                                                                                                    | Archiviazione dei dati, aree di memoria, I/O e indirizzamento<br>Accesso ai dati della CPU<br>Elaborazione di valori analogici<br>Tipi di dati<br>Tipi di dati Bool, Byte, Word e DWord<br>Tipi di numeri interi                                                                                                    | 93<br>93<br>98<br>100<br>101                                                                                                    |
| <ul> <li>6.2</li> <li>6.2.1</li> <li>6.3</li> <li>6.4</li> <li>6.4.1</li> <li>6.4.2</li> <li>6.4.2</li> </ul>                                                                                                    | Archiviazione dei dati, aree di memoria, I/O e indirizzamento<br>Accesso ai dati della CPU<br>Elaborazione di valori analogici<br>Tipi di dati<br>Tipi di dati Bool, Byte, Word e DWord<br>Tipi di numeri interi<br>Tipi di numeri interi                                                                                                    | 93<br>93<br>98<br>100<br>101<br>102                                                                                                    |
| <ul> <li>6.2</li> <li>6.2.1</li> <li>6.3</li> <li>6.4</li> <li>6.4.1</li> <li>6.4.2</li> <li>6.4.3</li> <li>6.4.4</li> </ul>                                                                                                    | Archiviazione dei dati, aree di memoria, I/O e indirizzamento<br>Accesso ai dati della CPU<br>Elaborazione di valori analogici<br>Tipi di dati<br>Tipi di dati Bool, Byte, Word e DWord<br>Tipi di numeri interi<br>Tipi di dati reali in virgola mobile<br>Tipi di dati reali ora e data                                                                                                    | <ul> <li>93</li> <li>93</li> <li>98</li> <li>100</li> <li>101</li> <li>102</li> <li>102</li> <li>103</li> </ul>                                                                                                    |
| <ul> <li>6.2</li> <li>6.2.1</li> <li>6.3</li> <li>6.4</li> <li>6.4.1</li> <li>6.4.2</li> <li>6.4.3</li> <li>6.4.4</li> <li>6.4.5</li> </ul>                                                                                                    | Archiviazione dei dati, aree di memoria, I/O e indirizzamento<br>Accesso ai dati della CPU<br>Elaborazione di valori analogici<br>Tipi di dati<br>Tipi di dati Bool, Byte, Word e DWord<br>Tipi di numeri interi<br>Tipi di dati reali in virgola mobile<br>Tipi di dati di ora e data<br>Tipi di dati carattere e stringe                                                                                                    | <ul> <li>93</li> <li>93</li> <li>98</li> <li>100</li> <li>101</li> <li>102</li> <li>102</li> <li>103</li> <li>105</li> </ul>                                                                                                    |
| 6.2<br>6.2.1<br>6.3<br>6.4<br>6.4.1<br>6.4.2<br>6.4.3<br>6.4.4<br>6.4.5<br>6.4.6                                                                                                    | Archiviazione dei dati, aree di memoria, I/O e indirizzamento<br>Accesso ai dati della CPU<br>Elaborazione di valori analogici<br>Tipi di dati<br>Tipi di dati Bool, Byte, Word e DWord<br>Tipi di numeri interi<br>Tipi di dati reali in virgola mobile<br>Tipi di dati di ora e data<br>Tipi di dati carattere e stringa<br>Tipi di dati carattere e stringa.                                                                                                    | <ul> <li>93</li> <li>93</li> <li>98</li> <li>100</li> <li>101</li> <li>102</li> <li>102</li> <li>103</li> <li>105</li> </ul>                                                                                                    |
| 6.2<br>6.2.1<br>6.3<br>6.4<br>6.4.1<br>6.4.2<br>6.4.3<br>6.4.3<br>6.4.4<br>6.4.5<br>6.4.6<br>6.4.7                                                                                                    | Archiviazione dei dati, aree di memoria, I/O e indirizzamento<br>Accesso ai dati della CPU<br>Elaborazione di valori analogici<br>Tipi di dati<br>Tipi di dati Bool, Byte, Word e DWord<br>Tipi di numeri interi<br>Tipi di dati reali in virgola mobile<br>Tipi di dati reali in virgola mobile<br>Tipi di dati di ora e data<br>Tipi di dati carattere e stringa<br>Tipo di dati dell'array<br>Tipo di dati dell'array                                                                                                    | 93<br>93<br>98<br>100<br>101<br>102<br>102<br>103<br>105<br>107                                                                                                    |
| <ul> <li>6.2</li> <li>6.2.1</li> <li>6.3</li> <li>6.4</li> <li>6.4.1</li> <li>6.4.2</li> <li>6.4.3</li> <li>6.4.4</li> <li>6.4.5</li> <li>6.4.6</li> <li>6.4.7</li> <li>6.4.8</li> </ul>                                                                                                    | Archiviazione dei dati, aree di memoria, I/O e indirizzamento<br>Accesso ai dati della CPU<br>Elaborazione di valori analogici<br>Tipi di dati<br>Tipi di dati Bool, Byte, Word e DWord<br>Tipi di numeri interi<br>Tipi di dati reali in virgola mobile<br>Tipi di dati reali in virgola mobile<br>Tipi di dati di ora e data<br>Tipi di dati carattere e stringa<br>Tipo di dati dell'array<br>Tipo di dati della struttura                                                                                                    | <ul> <li>93</li> <li>93</li> <li>98</li> <li>100</li> <li>101</li> <li>102</li> <li>102</li> <li>103</li> <li>107</li> <li>107</li> <li>108</li> </ul>                                                                                                    |
| <ul> <li>6.2</li> <li>6.2.1</li> <li>6.3</li> <li>6.4</li> <li>6.4.1</li> <li>6.4.2</li> <li>6.4.3</li> <li>6.4.4</li> <li>6.4.5</li> <li>6.4.6</li> <li>6.4.7</li> <li>6.4.8</li> <li>6.4.0</li> </ul>                                                                                           | Archiviazione dei dati, aree di memoria, I/O e indirizzamento<br>Accesso ai dati della CPU<br>Elaborazione di valori analogici<br>Tipi di dati<br>Tipi di dati Bool, Byte, Word e DWord<br>Tipi di numeri interi<br>Tipi di dati reali in virgola mobile<br>Tipi di dati reali in virgola mobile<br>Tipi di dati di ora e data<br>Tipi di dati carattere e stringa<br>Tipo di dati dell'array<br>Tipo di dati dell'array<br>Tipo di dati della struttura<br>Tipo di dati PLC                                                                                                    | <ul> <li>93</li> <li>93</li> <li>98</li> <li>100</li> <li>101</li> <li>102</li> <li>102</li> <li>103</li> <li>105</li> <li>107</li> <li>108</li> <li>108</li> </ul>                                                                                            |
| 6.2<br>6.2.1<br>6.3<br>6.4<br>6.4.1<br>6.4.2<br>6.4.3<br>6.4.4<br>6.4.5<br>6.4.6<br>6.4.7<br>6.4.8<br>6.4.9<br>6.4.10                                                                                                    | Archiviazione dei dati, aree di memoria, I/O e indirizzamento<br>Accesso ai dati della CPU<br>Elaborazione di valori analogici<br>Tipi di dati<br>Tipi di dati Bool, Byte, Word e DWord<br>Tipi di numeri interi<br>Tipi di dati reali in virgola mobile<br>Tipi di dati reali in virgola mobile<br>Tipi di dati carattere e stringa<br>Tipi di dati carattere e stringa<br>Tipo di dati dell'array<br>Tipo di dati della struttura<br>Tipo di dati PLC<br>Tipo di dati puntatore Variant                                                                                                    | 93<br>98<br>100<br>101<br>102<br>102<br>103<br>105<br>107<br>107<br>108<br>108                                                                                                    |
| 6.2<br>6.2.1<br>6.3<br>6.4<br>6.4.1<br>6.4.2<br>6.4.3<br>6.4.4<br>6.4.5<br>6.4.6<br>6.4.7<br>6.4.8<br>6.4.9<br>6.4.10<br>6.4.10                                                                                                    | Archiviazione dei dati, aree di memoria, I/O e indirizzamento<br>Accesso ai dati della CPU<br>Elaborazione di valori analogici<br>Tipi di dati<br>Tipi di dati Bool, Byte, Word e DWord<br>Tipi di numeri interi<br>Tipi di dati reali in virgola mobile<br>Tipi di dati reali in virgola mobile<br>Tipi di dati di ora e data<br>Tipi di dati di ora e data<br>Tipi di dati carattere e stringa<br>Tipo di dati dell'array<br>Tipo di dati della struttura<br>Tipo di dati della struttura<br>Tipo di dati PLC<br>Tipo di dati puntatore Variant<br>Accesso a una "slice" di un tipo di dati con variabile                                                                                                    | 93<br>98<br>100<br>101<br>102<br>102<br>103<br>105<br>107<br>107<br>108<br>108<br>108                                                                                                    |
| 6.2<br>6.2.1<br>6.3<br>6.4<br>6.4.1<br>6.4.2<br>6.4.3<br>6.4.4<br>6.4.5<br>6.4.6<br>6.4.7<br>6.4.8<br>6.4.9<br>6.4.10<br>6.4.11                                                                                                    | Archiviazione dei dati, aree di memoria, I/O e indirizzamento.<br>Accesso ai dati della CPU.<br>Elaborazione di valori analogici.<br>Tipi di dati.<br>Tipi di dati Bool, Byte, Word e DWord.<br>Tipi di numeri interi.<br>Tipi di dati reali in virgola mobile.<br>Tipi di dati reali in virgola mobile.<br>Tipi di dati di ora e data.<br>Tipi di dati carattere e stringa.<br>Tipo di dati dell'array.<br>Tipo di dati dell'array.<br>Tipo di dati della struttura<br>Tipo di dati puntatore Variant.<br>Accesso a una "slice" di un tipo di dati con variabile.<br>Accesso a una variabile con un overlay AT.                                                                                                    | <ul> <li>93</li> <li>93</li> <li>98</li> <li>100</li> <li>101</li> <li>102</li> <li>103</li> <li>107</li> <li>107</li> <li>108</li> <li>108</li> <li>108</li> <li>110</li> </ul>                                                                               |
| 6.2<br>6.2.1<br>6.3<br>6.4<br>6.4.1<br>6.4.2<br>6.4.3<br>6.4.4<br>6.4.5<br>6.4.6<br>6.4.7<br>6.4.8<br>6.4.9<br>6.4.10<br>6.4.11<br>6.5                                                                                                    | Archiviazione dei dati, aree di memoria, I/O e indirizzamento<br>Accesso ai dati della CPU<br>Elaborazione di valori analogici<br>Tipi di dati<br>Tipi di dati Bool, Byte, Word e DWord<br>Tipi di numeri interi<br>Tipi di dati reali in virgola mobile<br>Tipi di dati reali in virgola mobile<br>Tipi di dati ora e data<br>Tipi di dati carattere e stringa<br>Tipo di dati dell'array<br>Tipo di dati dell'array<br>Tipo di dati della struttura<br>Tipo di dati puntatore Variant<br>Accesso a una "slice" di un tipo di dati con variabile<br>Accesso a una variabile con un overlay AT                                                                                                    | <ul> <li>93</li> <li>93</li> <li>98</li> <li>100</li> <li>101</li> <li>102</li> <li>103</li> <li>105</li> <li>107</li> <li>108</li> <li>108</li> <li>108</li> <li>110</li> <li>111</li> </ul>                                                                  |
| 6.2<br>6.2.1<br>6.3<br>6.4<br>6.4.1<br>6.4.2<br>6.4.3<br>6.4.3<br>6.4.4<br>6.4.5<br>6.4.6<br>6.4.7<br>6.4.8<br>6.4.9<br>6.4.9<br>6.4.10<br>6.4.11<br>6.5<br>6.5<br>6.5.1                                                                                                    | Archiviazione dei dati, aree di memoria, I/O e indirizzamento<br>Accesso ai dati della CPU<br>Elaborazione di valori analogici<br>Tipi di dati<br>Tipi di dati Bool, Byte, Word e DWord<br>Tipi di numeri interi.<br>Tipi di dati reali in virgola mobile<br>Tipi di dati reali in virgola mobile<br>Tipi di dati carattere e stringa<br>Tipo di dati dell'array<br>Tipo di dati dell'array<br>Tipo di dati della struttura<br>Tipo di dati puntatore Variant<br>Accesso a una "slice" di un tipo di dati con variabile<br>Accesso a una variabile con un overlay AT<br>Utilizzo della memory card nella CPU                                                                                                    | <ul> <li>93</li> <li>93</li> <li>98</li> <li>100</li> <li>101</li> <li>102</li> <li>102</li> <li>103</li> <li>105</li> <li>107</li> <li>108</li> <li>108</li> <li>108</li> <li>110</li> <li>111</li> <li>112</li> </ul>                                        |
| 6.2<br>6.2.1<br>6.3<br>6.4<br>6.4.1<br>6.4.2<br>6.4.3<br>6.4.3<br>6.4.4<br>6.4.5<br>6.4.6<br>6.4.7<br>6.4.8<br>6.4.9<br>6.4.10<br>6.4.11<br>6.5<br>6.5.1<br>6.5.2                                                                                                    | Archiviazione dei dati, aree di memoria, I/O e indirizzamento<br>Accesso ai dati della CPU<br>Elaborazione di valori analogici<br>Tipi di dati<br>Tipi di dati<br>Tipi di dati Bool, Byte, Word e DWord<br>Tipi di numeri interi<br>Tipi di dati reali in virgola mobile<br>Tipi di dati reali in virgola mobile<br>Tipi di dati carattere e stringa<br>Tipo di dati dell'array<br>Tipo di dati dell'array<br>Tipo di dati della struttura<br>Tipo di dati puntatore Variant<br>Accesso a una "slice" di un tipo di dati con variabile<br>Accesso a una variabile con un overlay AT<br>Utilizzo della memory card<br>Inserimento di una memory card nella CPU<br>Configurazione del parametro di avvio della CPU prima di copiare il progetto nella me<br>mory card                                                                                                    | <ul> <li>93</li> <li>93</li> <li>98</li> <li>100</li> <li>101</li> <li>102</li> <li>103</li> <li>105</li> <li>107</li> <li>108</li> <li>108</li> <li>108</li> <li>110</li> <li>111</li> <li>112</li> <li>115</li> </ul>                                        |
| <ul> <li>6.2</li> <li>6.2.1</li> <li>6.3</li> <li>6.4</li> <li>6.4.1</li> <li>6.4.2</li> <li>6.4.3</li> <li>6.4.4</li> <li>6.4.5</li> <li>6.4.6</li> <li>6.4.7</li> <li>6.4.8</li> <li>6.4.9</li> <li>6.4.10</li> <li>6.4.11</li> <li>6.5</li> <li>6.5.1</li> <li>6.5.2</li> <li>6.5.3</li> </ul> | Archiviazione dei dati, aree di memoria, I/O e indirizzamento<br>Accesso ai dati della CPU<br>Elaborazione di valori analogici<br>Tipi di dati<br>Tipi di dati<br>Tipi di dati Bool, Byte, Word e DWord<br>Tipi di numeri interi<br>Tipi di dati reali in virgola mobile<br>Tipi di dati reali in virgola mobile<br>Tipi di dati carattere e stringa<br>Tipo di dati dell'array<br>Tipo di dati dell'array<br>Tipo di dati della struttura<br>Tipo di dati puntatore Variant<br>Accesso a una "slice" di un tipo di dati con variabile<br>Accesso a una variabile con un overlay AT<br>Utilizzo della memory card.<br>Inserimento di una memory card nella CPU<br>Configurazione del parametro di avvio della CPU prima di copiare il progetto nella me<br>mory card<br>Utilizzo della memory card come scheda di "trasferimento"                                                                                                    | <ul> <li>93</li> <li>93</li> <li>98</li> <li>100</li> <li>101</li> <li>102</li> <li>102</li> <li>103</li> <li>105</li> <li>107</li> <li>108</li> <li>108</li> <li>108</li> <li>110</li> <li>111</li> <li>112</li> <li>115</li> </ul>                           |
| 6.2<br>6.2.1<br>6.3<br>6.4<br>6.4.1<br>6.4.2<br>6.4.3<br>6.4.4<br>6.4.5<br>6.4.6<br>6.4.7<br>6.4.8<br>6.4.9<br>6.4.10<br>6.4.11<br>6.5<br>6.5.1<br>6.5.2<br>6.5.3<br>6.5.4                                                                                                    | Archiviazione dei dati, aree di memoria, I/O e indirizzamento<br>Accesso ai dati della CPU<br>Elaborazione di valori analogici<br>Tipi di dati<br>Tipi di dati<br>Tipi di dati Bool, Byte, Word e DWord<br>Tipi di numeri interi<br>Tipi di dati reali in virgola mobile<br>Tipi di dati reali in virgola mobile<br>Tipi di dati carattere e stringa<br>Tipo di dati dell'array<br>Tipo di dati dell'array<br>Tipo di dati della struttura<br>Tipo di dati puntatore Variant<br>Accesso a una "slice" di un tipo di dati con variabile<br>Accesso a una variabile con un overlay AT<br>Utilizzo della memory card nella CPU<br>Configurazione del parametro di avvio della CPU prima di copiare il progetto nella me<br>mory card<br>Utilizzo della memory card come scheda di "trasferimento"<br>Utilizzo della memory card come scheda di "programma".                                                                                                    | <ul> <li>93</li> <li>93</li> <li>98</li> <li>100</li> <li>101</li> <li>102</li> <li>102</li> <li>103</li> <li>105</li> <li>107</li> <li>107</li> <li>108</li> <li>108</li> <li>108</li> <li>110</li> <li>111</li> <li>112</li> <li>115</li> <li>118</li> </ul> |
| 6.2<br>6.2.1<br>6.3<br>6.4<br>6.4.1<br>6.4.2<br>6.4.3<br>6.4.4<br>6.4.5<br>6.4.6<br>6.4.7<br>6.4.8<br>6.4.7<br>6.4.8<br>6.4.9<br>6.4.10<br>6.4.11<br>6.5<br>6.5.1<br>6.5.2<br>6.5.3<br>6.5.4<br>6.5.5                                                                                             | Archiviazione dei dati, aree di memoria, I/O e indirizzamento<br>Accesso ai dati della CPU<br>Elaborazione di valori analogici<br>Tipi di dati<br>Tipi di dati<br>Tipi di dati Bool, Byte, Word e DWord<br>Tipi di numeri interi<br>Tipi di dati reali in virgola mobile<br>Tipi di dati reali in virgola mobile<br>Tipi di dati della e ata<br>Tipi di dati della e ata<br>Tipo di dati della rray<br>Tipo di dati della struttura<br>Tipo di dati della struttura<br>Tipo di dati PLC<br>Tipo di dati PLC<br>Tipo di dati puntatore Variant<br>Accesso a una "slice" di un tipo di dati con variabile<br>Accesso a una variabile con un overlay AT<br>Utilizzo della memory card<br>Inserimento di una memory card nella CPU<br>Configurazione del parametro di avvio della CPU prima di copiare il progetto nella me-<br>mory card<br>Utilizzo della memory card come scheda di "trasferimento"<br>Utilizzo della memory card come scheda di "programma"<br>Utilizzo della memory card per proteggere i dati di configurazione PLC riservati | <ul> <li>93</li> <li>93</li> <li>98</li> <li>100</li> <li>101</li> <li>102</li> <li>103</li> <li>105</li> <li>107</li> <li>108</li> <li>108</li> <li>108</li> <li>110</li> <li>111</li> <li>112</li> <li>115</li> <li>118</li> <li>121</li> </ul>              |

|   | 6.6                                                                                                    | Ripristino in caso di perdita della password                                                                                                    | 126                                                                                                   |
|---|----------------------------------------------------------------------------------------------------|----------------------------------------------------------------------------------------------------|----------------------------------------------------------------------------------------------------|
| 7 | Configuraz                                                                                                    | ione dei dispositivi                                                                                                    | 127                                                                                                   |
|   | 7.1                                                                                                    | Inserimento di una CPU                                                                                                    | 128                                                                                                   |
|   | 7.2                                                                                                    | Caricamento della configurazione di una CPU collegata                                                                                                    | 130                                                                                                   |
|   | 7.3                                                                                                    | Inserimento di moduli nella configurazione                                                                                                    | 133                                                                                                   |
|   | 7.4<br>7.4.1<br>7.4.2<br>7.4.3<br>7.5<br>7.6                                                                                        | Controllo di configurazione<br>Vantaggi e applicazioni del controllo di configurazione<br>Configurazione dell'installazione centrale e dei moduli opzionali<br>Esempio di controllo della configurazione<br>Modifica di un dispositivo<br>Configurazione del funzionamento della CPU                                                                                                    | 134<br>134<br>134<br>140<br>143                                                                       |
|   | 7.6.1<br>7.6.2<br>7.6.3<br>7.6.4                                                                                                    | Proprietà della CPU<br>Configurazione degli I/O integrati<br>Configurazione dei tempi di filtraggio degli ingressi digitali<br>Misurazione degli impulsi                                                                                                    | 144<br>146<br>147<br>148                                                                              |
|   | 7.7                                                                                                    | Configurazione del supporto multilingue                                                                                                    | 150                                                                                                   |
|   | 7.8<br>7.8.1<br>7.8.2<br>7.8.3<br>7.8.4<br>7.8.5<br>7.8.5.1<br>7.8.5.2<br>7.8.6<br>7.8.7<br>7.8.8<br>7.8.9<br>7.8.10<br>7.9<br>7.10 | Protezione & Security<br>Utilizzo dell'Assistente di sicurezza per definire le impostazioni di sicurezza del PLC<br>Protezione dei dati di configurazione PLC riservati<br>UMAC (User Management Access Control - Gestione utenti e controllo degli accessi)<br>Controllo dell'accesso alla CPU S7-1200<br>Configurazione dei meccanismi di collegamento<br>Impostazione del meccanismo di accesso per i partner remoti<br>Attivazione del modo di funzionamento per la comunicazione PG/PC e HMI e creazione<br>dei certificati<br>Server Syslog<br>Memoria di caricamento esterna<br>Protezione del know-how<br>Protezione del know-how<br>Protezione del acopia<br>Configurazione dei parametri dei moduli<br>Configurazione della CPU per la comunicazione | 152<br>152<br>154<br>155<br>160<br>163<br>163<br>164<br>165<br>169<br>169<br>170<br>170<br>171<br>172 |
|   | 7.11                                                                                                    | Sincronizzazione dell'ora                                                                                                    | 174                                                                                                   |
| 8 | Concetti di                                                                                                    | programmazione                                                                                                    | 177                                                                                                   |
|   | 8.1                                                                                                    | Istruzioni per la progettazione di un sistema PLC                                                                                                    | 177                                                                                                   |
|   | 8.2<br>8.3<br>8.3 1                                                                                                    | Strutturazione del programma utente<br>Utilizzo dei blocchi per la strutturazione del programma<br>Blocco organizzativo (OB)                                                                                                    | 178<br>179<br>180                                                                                     |
|   | 8.3.2<br>8.3.3<br>8.3.4<br>8.3.5                                                                                                    | Funzione (FC)<br>Blocco funzionale (FB)<br>Blocco dati (DB)<br>Creazione di blocchi di codice riutilizzabili                                                                                                    | 182<br>182<br>184<br>185                                                                              |

| 8.3.6                                                                                                | Passaggio dei parametri ai blocchi                                                                                                    | 186                                                                              |
|----------------------------------------------------------------------------------------------------|----------------------------------------------------------------------------------------------------|----------------------------------------------------------------------------------|
| 8.4                                                                                                  | Coerenza dei dati                                                                                                    | 188                                                                              |
| 8.5<br>8.5.1<br>8.5.2<br>8.5.3<br>8.5.3.1<br>8.5.3.2<br>8.5.3.3<br>8.5.4<br>8.6<br>8.7<br>8.8<br>8.2 | Linguaggio di programmazione<br>Schema a contatti (KOP)<br>Schema logico (FUP)<br>SCL<br>Editor di programma SCL<br>Espressioni e operazioni SCL<br>Indirizzamento indicizzato con le istruzioni PEEK e POKE<br>EN ed ENO per KOP, FUP e SCL<br>Caricamento degli elementi del programma nella CPU<br>Sincronizzazione della CPU online e del progetto offline<br>Caricamento dalla CPU online | 189<br>189<br>190<br>190<br>190<br>191<br>192<br>195<br>197<br>199<br>202<br>203 |
| 8.9<br>8.9.1<br>8.9.2<br>8.9.3<br>8.9.4                                                              | Test del programma<br>Controllo e modifica dei dati nella CPU<br>Tabelle di controllo e di forzamento<br>Riferimenti incrociati per illustrare l'utilizzo<br>Struttura di richiamo per esaminare la gerarchia di richiamo                                                                                                    | 204<br>204<br>204<br>204<br>205<br>206                                           |
| Istruzioni di                                                                                        | base                                                                                                    | 208                                                                              |
| 9.1<br>9.1.1<br>9.1.2<br>9 1 3                                                                       | Operazioni di combinazione logica di bit<br>Operazioni di combinazione logica di bit<br>Istruzioni di impostazione e reset<br>Istruzioni di fronte di salita e di discesa                                                                                                    | 208<br>208<br>210<br>212                                                         |
| 9.2                                                                                                  | Funzionamento del temporizzatore.                                                                                                    | 212                                                                              |
| 9.3                                                                                                  | Funzionamento del contatore                                                                                                    | 223                                                                              |
| 9.4<br>9.4.1<br>9.4.2<br>9.4.3<br>9.4.4<br>9.4.4.1<br>9.4.4.2<br>9.4.4.3                             | Operazioni di confronto<br>Istruzioni di confronto di valori<br>IN_Range (Valore compreso nel campo) e OUT_Range (Valore fuori campo)<br>OK (Verifica validità) e NOT_OK (Verifica invalidità)<br>Istruzioni di confronto Variant e array<br>Istruzioni di confronto di uguaglianza e disuguaglianza<br>Istruzioni di confronto rispetto allo zero<br>IS_ARRAY (Interroga se ARRAY)            | 228<br>228<br>229<br>229<br>229<br>229<br>230<br>231                             |
| 9.5<br>9.5.1<br>9.5.2<br>9.5.3<br>9.5.4<br>9.5.5<br>9.5.6<br>9.5.7<br>9.5.8<br>9.5.9                 | Funzioni matematiche<br>CALCULATE (Calcola)<br>Istruzioni Somma, Sottrai, Moltiplica e Dividi<br>MOD (Rileva il resto della divisione)<br>NEG (Crea complemento a due)<br>INC (Incrementa) e DEC (Decrementa)<br>ABS (Genera valore assoluto)<br>MIN (Rileva valore min.) e MAX (Rileva valore max.)<br>LIMIT (Imposta valore limite)<br>Istruzioni esponente, logaritmo e trigonometria       | 231<br>232<br>233<br>234<br>234<br>235<br>235<br>235<br>236<br>237               |
| 9.6                                                                                                  | Operazioni di trasferimento                                                                                                    | 239                                                                              |

| 9.6.1    | MOVE (Copia valore), MOVE_BLK (Copia area), UMOVE_BLK (Copia area senza interru zione) e MOVE_BLK_VARIANT (Copia area) | 239 |
|----------|----------------------------------------------------------------------------------------------------|-----|
| 9.6.2    | Deserializza                                                                                                    | 242 |
| 9.6.3    | Serialize                                                                                                    | 244 |
| 9.6.4    | FILL_BLK (Inserisci i dati nell'area) e UFILL_BLK (Inserisci area senza interruzione)                                  | 246 |
| 9.6.5    | SCATTER                                                                                                    | 247 |
| 9.6.6    | SCATTER BLK                                                                                                    | 251 |
| 9.6.7    | GATHER.                                                                                                    | 254 |
| 9.6.8    | GATHER BLK                                                                                                    | 258 |
| 9.6.9    | SWAP (Modifica disposizione byte)                                                                                      | 261 |
| 9.6.10   | Istruzioni di lettura/scrittura della memoria                                                                          | 262 |
| 9.6.10.1 | PEEK e POKE (solo SCL)                                                                                                 | 262 |
| 9.6.10.2 | Istruzioni Scrivi/Leggi dati in formato big/little endian (SCL)                                                        | 263 |
| 9.6.11   | Istruzioni Variant                                                                                                    | 265 |
| 9.6.11.1 | VariantGet (Leggi valore da una variabile VARIANT)                                                                     | 265 |
| 9.6.11.2 | VariantPut (Scrivi valore in una variabile VARIANT)                                                                    | 266 |
| 9.6.11.3 | CountOfElements (Interroga numero di elementi ARRAY)                                                                   | 266 |
| 9.6.12   | Istruzioni Array                                                                                                    | 267 |
| 9.6.12.1 | LOWER BOUND: (Leggi limite inferiore ARRAY)                                                                            | 267 |
| 9.6.12.2 | UPPER BOUND: (Leggi limite superiore ARRAY)                                                                            | 269 |
| 9.6.13   | Istruzioni legacy                                                                                                    | 270 |
| 9.6.13.1 | Istruzioni FieldRead (Leggi campo) e FieldWrite (Scrivi nel campo)                                                     | 270 |
| 0.7      |                                                                                                    | 272 |
| 9.7      | Operazioni di conversione                                                                                              | 272 |
| 9.7.1    | CONV (Converti valore)                                                                                                 | 272 |
| 9.7.2    | Istruzioni di conversione per SCL                                                                                      | 273 |
| 9.7.3    | ROUND (Arrotonda numero) e IRUNC (Genera numero intero)                                                                | 276 |
| 9.7.4    | CEIL e FLOOR (Genera da un numero in virgola mobile il numero intero superiore/infe<br>riore)                          | 276 |
| 9.7.5    | SCALE X (Riporta in scala) e NORM X (Normazione)                                                                       | 277 |
| 9.7.6    | Istruzioni di conversione Variant                                                                                      | 279 |
| 9.7.6.1  | VARIANT TO DB ANY (Converti VARIANT in DB ANY)                                                                         | 279 |
| 9.7.6.2  | DB ANY TO VARIANT (Converti DB ANY in VARIANT)                                                                         | 280 |
| 9.8      | Operazioni di controllo del programma                                                                                  | 282 |
| 9.8.1    | Istruzioni IMP (Salta se RI $\Omega = 1$ ) IMPN (Salta se RI $\Omega = 0$ ) e Etichetta (Etichetta di sal-             | 282 |
| 5.0.1    | to)                                                                                                    | 202 |
| 9.8.2    | JMP_LIST (Definisci elenco di salti)                                                                                   | 282 |
| 9.8.3    | SWITCH (Distributore di salto)                                                                                         | 283 |
| 9.8.4    | RET (Salta indietro)                                                                                                   | 285 |
| 9.8.5    | ENDIS PW (Limita e abilita autenticazione della password)                                                              | 286 |
| 9.8.6    | RE TRIGR (Riavvia tempo di controllo del ciclo)                                                                        | 289 |
| 9.8.7    | STP (Chiudi il programma)                                                                                              | 290 |
| 9.8.8    | Istruzioni GET ERROR e GET ERROR ID (Interroga errori e ID di errore localmente)                                       | 290 |
| 9.8.9    | RUNTIME (Misura tempo di esecuzione)                                                                                   | 293 |
| 9.8.10   | Istruzioni di controllo del programma per SCL                                                                          | 295 |
| 9.8.10.1 | IF-THEN                                                                                                    | 296 |
| 9.8.10.2 | CASE                                                                                                    | 297 |
| 9.8.10.3 | FOR                                                                                                    | 298 |
| 9.8.10.4 | WHILE-DO                                                                                                    | 299 |
| 9.8.10.5 | REPEAT-UNTIL                                                                                                    | 299 |
| 9.8.10.6 | CONTINUE                                                                                                    | 300 |
| 9.8.10.7 | EXIT                                                                                                    | 300 |
|          |                                                                                                    |     |

|    | 9.8.10.8<br>9.8.10.9 | GOTO<br>RETURN                                                                                    | . 301<br>. 301 |
|----|----------------------|---------------------------------------------------------------------------------------------------|----------------|
|    | 9.9                  | Combinazioni logiche a parola                                                                     | 302            |
|    | 9.9.1                | Istruzioni delle operazioni logiche AND, OR e XOR                                                 | . 302          |
|    | 9.9.2                | INV (Crea complemento a uno)                                                                      | . 303          |
|    | 9.9.3                | Istruzioni DECO (Decodifica) e ENCO (Codifica)                                                    | . 303          |
|    | 9.9.4                | Istruzioni SEL (Seleziona), MUX (Multiplexaggio) e DEMUX (Demultiplexaggio)                       | . 304          |
|    | 9.10                 | Spostamento e rotazione                                                                           | . 306          |
|    | 9.10.1               | İstruzioni SHR (Sposta verso destra) e SHL (Sposta verso sinistra)                                | . 306          |
|    | 9.10.2               | Istruzioni ROR (Fai ruotare verso destra) e ROL (Fai ruotare verso sinistra)                      | . 307          |
| 10 | Istruzioni           | avanzate                                                                                          | 309            |
|    | 10.1                 | Funzioni di data, ora e orologio                                                                  | . 309          |
|    | 10.1.1               | Istruzioni di data e ora                                                                          | . 309          |
|    | 10.1.2               | Funzioni di orologio                                                                              | . 312          |
|    | 10.1.3               | SET TIMEZONE (Imposta fuso orario)                                                                | . 314          |
|    | 10.1.4               | RTM (Contatore ore di esercizio)                                                                  | . 316          |
|    | 10.2                 | Stringa e carattere                                                                               | . 317          |
|    | 10.2.1               | Descrizione dei dati String                                                                       | . 317          |
|    | 10.2.2               | S MOVE (Sposta stringa di caratteri)                                                              | . 318          |
|    | 10.2.3               | Istruzioni di conversione di stringhe                                                             | . 318          |
|    | 10.2.3.1             | Istruzioni S_CONV, STRG_VAL e VAL_STRG (Converti in/da stringa di caratteri e valore<br>numerico) | 318            |
|    | 10.2.3.2             | Istruzioni Strg_TO_Chars e Chars_TO_Strg (Converti in/da stringa di caratteri e Array of<br>CHAR) | 326            |
|    | 10.2.3.3             | Istruzioni ATH e HTA (Converti in/da stringa di caratteri ASCII e numero esadecimale)             | . 328          |
|    | 10.2.4               | Istruzioni con le stringhe                                                                        | . 330          |
|    | 10.2.4.1             | MAX_LEN (Lunghezza massima di una stringa)                                                        | . 330          |
|    | 10.2.4.2             | LEN (Rileva lunghezza di una stringa di caratteri)                                                | . 331          |
|    | 10.2.4.3             | CONCAT (Raggruppa stringa di caratteri)                                                           | . 331          |
|    | 10.2.4.4             | lstruzioni LEFT, RIGHT e MID (Leggi sottostringhe in una stringa)                                 | . 332          |
|    | 10.2.4.5             | DELETE (Cancella caratteri nella stringa)                                                         | . 333          |
|    | 10.2.4.6             | INSERT (Inserisci caratteri nella stringa)                                                        | . 334          |
|    | 10.2.4.7             | REPLACE (Sostituisci caratteri della stringa)                                                     | 335            |
|    | 10.2.4.8             | FIND (Trova caratteri nella stringa)                                                              | . 336          |
|    | 10.2.5               | Informazioni di runtime                                                                           | . 337          |
|    | 10.2.5.1             | GetSymbolName (Leggi nome di una variabile dal parametro di ingresso)                             | . 337          |
|    | 10.2.5.2             | GetSymbolPath (Interroga nome globale composto dell'assegnazione del parametro di<br>ingresso)    | 339            |
|    | 10.2.5.3             | GetInstanceName (Leggi nome dell'istanza del blocco)                                              | . 342          |
|    | 10.2.5.4             | GetInstancePath (Interroga nome globale composto dell'istanza del blocco)                         | 344            |
|    | 10.2.5.5             | GetBlockName (Leggi nome del blocco)                                                              | 346            |
|    | 10.3                 | Periferia decentrata (PROFINET, PROFIBUS o AS-i)                                                  | . 348          |
|    | 10.3.1               | RDREC e WRREC (Leggi/Scrivi set di dati)                                                          | . 348          |
|    | 10.3.2               | GETIO (Leggi immagine di processo)                                                                | . 351          |
|    | 10.3.3               | SETIO (Trasferisci immagine di processo)                                                          | . 352          |
|    | 10.3.4               | GETIO PART (Leggi area dell'immagine di processo)                                                 | . 353          |
|    | 10.3.5               | SETIO PART (Trasferisci area dell'immagine di processo)                                           | . 354          |
|    | 10.3.6               | RALRM (Ricevi allarme)                                                                            | 356            |
|    | 10.3.7               | D_ACT_DP (Attiva / disattiva slave DP)                                                            | 359            |
|    |                      |                                                                                                   |                |

| 10.3.8                                   | Parametro STATUS per RDREC, WRREC e RALRM                                                                                                    | 363                             |
|------------------------------------------|----------------------------------------------------------------------------------------------------|---------------------------------|
| 10.3.9                                   | Altre istruzioni                                                                                                    | 367                             |
| 10.3.9.1                                 | DPRD_DAT e DPWR_DAT (Leggi/Scrivi dati coerenti di uno slave DP standard)                                                                                                    | 367                             |
| 10.3.9.2                                 | RCVREC (ricevi set di dati)                                                                                                    | 370                             |
| 10.3.9.3                                 | PRVREC (Metti a disposizione set di dati)                                                                                                    | 372                             |
| 10.3.9.4                                 | DPNRM_DG (Leggi dati di diagnostica di uno slave DP)                                                                                                    | 374                             |
| 10.4                                     | PROFlenergy                                                                                                    | 376                             |
| 10.5                                     | Allarmi                                                                                                    | 377                             |
| 10.5.1                                   | Istruzioni ATTACH e DETACH (Assegna/separa OB all'evento/dall'evento di allarme)                                                                                                    | 377                             |
| 10.5.2                                   | Schedulazione orologio                                                                                                    | 380                             |
| 10.5.2.1                                 | SET_CINT (Imposta parametri di schedulazione orologio)                                                                                                    | 380                             |
| 10.5.2.2                                 | QRY_CINT (Interroga i parametri di schedulazione orologio)                                                                                                    | 382                             |
| 10.5.3                                   | Allarmi dall'orologio                                                                                                    | 383                             |
| 10.5.3.1                                 | SET_TINTL (Imposta allarme dall'orologio)                                                                                                    | 383                             |
| 10.5.3.2                                 | CAN_TINT (Annulla allarme dall'orologio)                                                                                                    | 385                             |
| 10.5.3.3                                 | ACT_TINT (Attiva allarme dall'orologio)                                                                                                    | 385                             |
| 10.5.3.4                                 | QRY_TINT (Interroga un allarme dall'orologio)                                                                                                    | 386                             |
| 10.5.4                                   | Allarmi di ritardo                                                                                                    | 387                             |
| 10.5.5                                   | Istruzioni DIS AIRT e EN AIRT (Ritarda/abilita elaborazione di eventi di allarme e di er                                                                                                   | 389                             |
| 10.6<br>10.6.1                           | rore asincroni a priorità superiòre)<br>Allarmi<br>Gen_UsrMsg (Crea messaggi di diagnostica utente)                                                                                        | 390<br>390                      |
| 10.7                                     | Diagnostica (PROFINET o PROFIBUS)                                                                                                    | 392                             |
| 10.7.1                                   | RD_SINFO (Leggi informazione di avvio dell'OB attuale)                                                                                                    | 392                             |
| 10.7.2                                   | LED (Leggi stato dei LED)                                                                                                    | 401                             |
| 10.7.3                                   | Get_IM_Data (Lettura dei dati di identificazione e manutenzione)                                                                                                    | 402                             |
| 10.7.4                                   | Get_Name (Leggi nome di un'unità)                                                                                                    | 403                             |
| 10.7.5                                   | GetStationInfo (Leggi informazioni di un IO device)                                                                                                    | 409                             |
| 10.7.6<br>10.7.6.1<br>10.7.7<br>10.7.7.1 | Istruzione DeviceStates<br>Esempi di configurazione di DeviceStates<br>Istruzione ModuleStates<br>Esempi di configurazione di ModuleStates<br>GET_DIAG (Leggi informazioni di diagnostica) | 417<br>418<br>422<br>423<br>426 |
| 10.7.9                                   | GetSMCInfo (Lettura delle informazioni sulla Memory Card)                                                                                                    | 432                             |
| 10.8.1                                   | CTRL_PWM (Modulazione ampiezza impulsi)                                                                                                    | 435                             |
| 10.8.2                                   | CTRL_PTO (Emissione di una sequenza impulsi con frequenza predefinita)                                                                                                    | 436                             |
| 10.8.3                                   | Funzionamento delle uscite di impulsi                                                                                                    | 440                             |
| 10.8.4                                   | Configurazione di un canale impulsivo per le funzioni PWM o PTO                                                                                                    | 442                             |
| 10.9                                     | Ricette e log di dati                                                                                                    | 446                             |
| 10.9.1                                   | Ricette                                                                                                    | 446                             |
| 10.9.1.1                                 | Panoramica delle ricette                                                                                                    | 446                             |
| 10.9.1.2                                 | Esempio di ricetta                                                                                                    | 447                             |
| 10.9.1.3                                 | Istruzioni del programma per il trasferimento dei dati delle ricette                                                                                                    | 450                             |
| 10.9.1.3.1                               | RecipeExport (Esporta ricetta)                                                                                                    | 450                             |
| 10.9.1.3.2                               | RecipeImport (Importa ricetta)                                                                                                    | 452                             |
| 10.9.1.4                                 | Esempio di programma di ricetta                                                                                                    | 453                             |
| 10.9.2                                   | Log di dati                                                                                                    | 456                             |
| 10.9.2.1                                 | Struttura del record di un log di dati                                                                                                    | 456                             |

| 10.9.2.2      | Istruzioni di programma che comandano i log di dati                                 | 457 |
|---------------|-------------------------------------------------------------------------------------|-----|
| 10.9.2.2.1    | DataLogCreate (Crea Data Log)                                                       | 457 |
| 10.9.2.2.2    | DataLogOpen (Apri Data Log)                                                         | 461 |
| 10.9.2.2.3    | DataLogWrite (Scrivi Data Log)                                                      | 463 |
| 10.9.2.2.4    | DataLogClear (Svuota Data Log)                                                      | 464 |
| 10.9.2.2.5    | DataLogClose (Chiudi Data Log)                                                      | 466 |
| 10.9.2.2.6    | DataLogDelete (Cancella Data Log)                                                   | 467 |
| 10.9.2.2.7    | DataLogNewFile (Data Log in nuovo file)                                             | 468 |
| 10.9.2.3      | Utilizzo dei log di dati                                                            | 470 |
| 10.9.2.4      | Limite per le dimensioni dei file di log                                            | 472 |
| 10.9.2.5      | Esempio di programma per i log di dati                                              | 474 |
| 10.10         | Comando del blocco dati                                                             | 480 |
| 10.10.1       | CREATE DB (Crea blocco dati).                                                       | 480 |
| 10.10.2       | Istruzioni READ_DBL e WRIT_DBL (Leggi/scrivi blocco dati nella memoria di caricamen | 483 |
| 10 10 2       | IO)<br>ATTR DR (Laggi gli attributi di un blacco dati)                              | 106 |
| 10.10.3       | DELETE DB (Cancolla blocco dati)                                                    | 400 |
| 10.10.4       |                                                                                     | 487 |
| 10.11         | Gestione degli indirizzi                                                            | 489 |
| 10.11.1       | GEO2LOG (Rileva identificazione hardware dal posto connettore)                      | 489 |
| 10.11.2       | LOG2GEO (Rileva posto connettore dall'identificazione hardware)                     | 490 |
| 10.11.3       | IO2MOD (Rileva identificazione hardware dall'indirizzo I/O)                         | 491 |
| 10.11.4       | RD_ADDR (Rileva gli indirizzi I/O dall'identificazione hardware)                    | 492 |
| 10.11.5       | Tipo di dati di sistema GEOADDR                                                     | 493 |
| 10.12         | Codici degli errori comuni per le istruzioni avanzate                               | 494 |
| 10.13         | Gestione dei file                                                                   | 495 |
| 10.13.1       | FileReadC: Lettura dei file dalla memory card                                       | 495 |
| 10.13.2       | FileWriteC: Scrittura dei file sulla memory card                                    | 497 |
| 10.13.3       | FileDelete: eliminazione dei file dalla memory card                                 | 499 |
| Istruzioni di | tecnologia                                                                          | 501 |
| 111           | Contegrie (contatori veleci)                                                        |     |
| 11.1          | Conteggio (contation veloci)                                                        | 501 |
| 11.1.1        | CIRL_TSC_EXT (Comanual contatore veloce, avaiizata)                                 | 501 |
| 11.1.1.1      | Tipi di dati di cistoma (SDT) dell'istruzione CTPL USC EVT                          | 505 |
| 11.1.1.2      | The drade of sistema (SDT) denistrazione CTRL_HSC_EXT                               | 506 |
| 11.1.1.2.1    | SDT: HSC_COURT                                                                      | 500 |
| 11.1.1.2.2    | SDT: HSC_Fenou                                                                      | 500 |
| 11.1.1.2.5    | Utilizzo del contatore veloce                                                       | 510 |
| 11.1.2        | Funzione di sincronizzazione                                                        | 510 |
| 11 1 2 2      | Funzione Gate                                                                       | 511 |
| 11 1 2 3      | Funzione Canture                                                                    | 513 |
| 11.1.2.4      | Funzione Compare                                                                    | 514 |
| 11.1.2.5      | Applicazione                                                                        | 515 |
| 11.1.3        | Configurazione di un contatore veloce                                               | 516 |
| 11.1.3.1      | Tipo di conteggio                                                                   | 517 |
| 11.1.3.2      | Fase operativa                                                                      | 518 |
| 11.1.3.3      | Valori iniziali                                                                     | 521 |
| 11.1.3.4      | Funzioni di ingresso                                                                | 527 |
| 11.1.3.5      | Funzione di uscita                                                                  | 523 |
| 11.1.3.5.1    | Uscita Compare                                                                      | 523 |
|               |                                                                                     |     |

| 11136     | Eventi di interrunt                                                        | 572   |
|-----------|----------------------------------------------------------------------------|-------|
| 11.1.3.0  | Assegnazione del nin dell'ingresso hardware                                | 524   |
| 11 1 3 8  | Assegnazione del pin dell'uscita hardware                                  | 526   |
| 11 1 3 9  | Indirizzi della memoria di ingresso degli HSC                              | 526   |
| 11 1 3 10 | Identificazione hardware                                                   | 526   |
| 11.1.4    | Istruzione CTRI HSC legacy (Comanda contatore veloce).                     | 527   |
| 11.1.4.1  | CTRL HSC (Comanda contatore veloce)                                        | . 527 |
| 11.1.4.2  | Utilizzo di CTRL HSC                                                       | 528   |
| 11.1.4.3  | Valore di conteggio attuale dell'HSC                                       | 529   |
| 11 7      | Controllo del mavimento                                                    | E 20  |
| 11.2      | Panoramica del controllo del movimento                                     | 529   |
| 11.2.1    | Componenti hardware per il controlle del movimento                         | 529   |
| 11.2.2    | Istruzioni di controllo del movimento                                      | 521   |
| 11.2.5    | Panoramica delle istruzioni MC                                             | 521   |
| 11 2 3 2  | MC Power (Rilascia/blocca asse)                                            | 537   |
| 11 2 3 3  | MC_rower (middelabloced usse)                                              | 532   |
| 11 2 3 4  | MC_Home (Indirizza e posiziona asse)                                       | 534   |
| 11.2.3.5  | MC_Halt (Metti in pausa l'asse).                                           | . 534 |
| 11.2.3.6  | MC_MoveAbsolute (Posiziona asse in modo assoluto).                         | . 535 |
| 11.2.3.7  | MC_MoveRelative (Posiziona asse in modo relativo).                         | 535   |
| 11.2.3.8  | MC MoveVelocity (Sposta asse alla velocità predefinita)                    | . 536 |
| 11.2.3.9  | MC MoveJog (Aziona asse con funzionamento marcia manuale)                  | . 536 |
| 11.2.3.10 | MC CommandTable (Esegui i comandi asse come seguenze di movimenti)         | . 537 |
| 11.2.3.11 | MC WriteParam (Scrivi parametri di un oggetto tecnologico)                 | . 537 |
| 11.2.3.12 | MC ReadParam instruction (Leggi parametri di un oggetto tecnologico)       | . 538 |
| 11.2.3.13 | MC_ChangeDynamic (Modifica impostazioni dinamiche dell'asse)               | . 538 |
| 11 3      | Controllo PID                                                              | 520   |
| 11.5      | Funzionalità PID                                                           | 539   |
| 11 3 2    | Istruzioni PID                                                             | 540   |
| 11 3 2 1  | Istruzione PID Compact                                                     | 540   |
| 11 3 2 2  | Istruzione PID_3Step                                                       | 541   |
| 11.3.2.3  | Istruzione PID Temp                                                        | 542   |
|           |                                                                            | 0.1   |
| Comunicaz | zione                                                                      | 543   |
| 12 1      | Descrizione                                                                | 543   |
| 12.1      | Confronto fra comunicazione sicura e legacy                                | 544   |
| 12.2      |                                                                            |       |
| 12.3      | Protocolli di comunicazione e porte usate nella comunicazione Ethernet     | . 547 |
| 12.4      | Collegamenti di comunicazione asincroni                                    | . 549 |
| 12.5      | Certificati supportati                                                     | 552   |
| 12.6      | PROFINET                                                                   | 553   |
| 12.6.1    | Creazione di una connessione di rete                                       | 555   |
| 12.6.2    | Configurazione del percorso di collegamento locale/partner                 | 556   |
| 12.6.3    | Assegnazione degli indirizzi IP (Internet Protocol)                        | 558   |
| 12.6.3.1  | Assegnazione degli indirizzi IP ai dispositivi di programmazione e di rete | . 558 |
| 12.6.3.2  | Verifica dell'indirizzo IP e dell'indirizzo MAC dell'interfaccia di rete   | . 560 |
| 12.6.3.3  | Assegnazione di un indirizzo IP ad una CPU online                          | . 560 |
| 12.6.3.4  | Configurazione di un indirizzo IP di una CPU del progetto                  | 561   |
| 12.6.4    | Test della rete PROFINET                                                   | 565   |

| 12.6.5      | Posizione dell'indirizzo Ethernet (MAC) sulla CPU                                                                  | 566 |
|-------------|----------------------------------------------------------------------------------------------------|-----|
| 12.6.6      | Configurazione della sincronizzazione del Network Time Protocol (NTP)                                              | 568 |
| 12.6.7      | Tempo di avvio, denominazione e assegnazione degli indirizzi del dispositivo PROFINET                              | 569 |
| 12.6.8      | Open User Communication                                                                                            | 570 |
| 12.6.8.1    | Protocolli                                                                                                    | 570 |
| 12.6.8.2    | TCP e ISO on TCP                                                                                                   | 571 |
| 12.6.8.3    | Modo Ad hoc                                                                                                    | 572 |
| 12.6.8.4    | Servizi di comunicazione e numeri di porta utilizzati                                                              | 572 |
| 12.6.8.5    | ID di collegamento per le istruzioni OUC                                                                           | 573 |
| 12.6.8.6    | Parametri del collegamento PROFINET                                                                                | 575 |
| 12.6.8.7    | Versioni TLS supportate                                                                                            | 581 |
| 12.6.8.8    | Configurazione del DNS                                                                                             | 581 |
| 12.6.8.9    | Configurazione di un collegamento OUC in TIA Portal                                                                | 582 |
| 12.6.8.10   | Istruzioni TSEND_C e TRCV_C                                                                                        | 585 |
| 12.6.8.10.1 | TSEND_C e TRCV_C (Invia e ricevi dati tramite Ethernet)                                                            | 585 |
| 12.6.8.11   | Istruzioni legacy TSEND_C e TRCV_C                                                                                 | 595 |
| 12.6.8.11.1 | TSEND_C e TRCV_C legacy (Invia e ricevi dati tramite Ethernet)                                                     | 595 |
| 12.6.8.12   | Istruzioni TCON, TDISCON, TSEND e TRCV                                                                             | 601 |
| 12.6.8.12.1 | Istruzioni TCON, TDISCON, TSEND e TRCV (comunicazione TCP)                                                         | 601 |
| 12.6.8.13   | TCONSettings                                                                                                    | 610 |
| 12.6.8.14   | Istruzioni legacy TCON, TDISCON, TSEND e TRCV                                                                      | 615 |
| 12.6.8.14.1 | Istruzioni legacy TCON, TDISCON, TSEND e TRCV (comunicazione TCP)                                                  | 615 |
| 12.6.8.15   | Istruzioni T_RESET (Resetta collegamento)                                                                          | 622 |
| 12.6.8.16   | Istruzione T_DIAG (Controlla collegamento)                                                                         | 624 |
| 12.6.8.17   | Istruzione TMAIL_C (Invia e-mail)                                                                                  | 627 |
| 12.6.8.17.1 | Panoramica                                                                                                    | 627 |
| 12.6.8.17.2 | Parametro MAIL_ADDR_PARAM                                                                                          | 632 |
| 12.6.8.17.3 | Parametri TO_S e CC                                                                                                | 638 |
| 12.6.8.17.4 | Parametri DONE, BUSY e ERROR                                                                                       | 639 |
| 12.6.8.17.5 | Invio di log di dati, ricette e file utente in allegato alle e-mail                                                | 639 |
| 12.6.8.17.6 | Codici delle condizioni di errore                                                                                  | 641 |
| 12.6.8.18   | UDP                                                                                                    | 646 |
| 12.6.8.19   | TUSEND e TURCV                                                                                                    | 647 |
| 12.6.8.20   | T_CONFIG                                                                                                    | 652 |
| 12.6.8.20.1 | Blocco dati CONF_DATA                                                                                              | 655 |
| 12.6.8.20.2 | Esempio: utilizzo dell'istruzione T_CONFIG per modificare i parametri IP                                           | 659 |
| 12.6.8.20.3 | Esempio: utilizzo dell'istruzione T_CONFIG per la modifica dei parametri IP e dei nomi del dispositivo PROFINET IO | 660 |
| 12.6.8.20.4 | Esempio: utilizzo dell'istruzione T_CONFIG per modificare gli indirizzi IP dei server NTP                          | 662 |
| 12.6.8.21   | Parametri comuni delle istruzioni                                                                                  | 663 |
| 12.6.9      | Comunicazione con un dispositivo di programmazione                                                                 | 664 |
| 12.6.9.1    | Realizzazione del collegamento hardware per la comunicazione                                                       | 664 |
| 12.6.9.2    | Configurazione dei dispositivi                                                                                     | 665 |
| 12.6.9.3    | Assegnazione degli indirizzi IP (Internet Protocol)                                                                | 666 |
| 12.6.9.4    | Test della propria rete PROFINET                                                                                   | 666 |
| 12.6.10     | Comunicazione da HMI a PLC                                                                                         | 666 |
| 12.6.10.1   | Configurazione dei collegamenti logici di rete tra due dispositivi                                                 | 667 |
| 12.6.11     | Comunicazione da PLC a PLC                                                                                         | 668 |
| 12.6.11.1   | Configurazione dei collegamenti logici di rete tra due dispositivi                                                 | 669 |
| 12.6.11.2   | Configurazione del percorso di collegamento locale/partner tra due dispositivi                                     | 669 |
| 12.6.11.3   | Configurazione dei parametri di trasmissione (invio) e di ricezione                                                | 669 |
| 12.6.11.3.1 | Configurazione dei parametri di trasmissione (invio) dell'istruzione TSEND_C                                       | 669 |

| 12.6.11.3.2 | Configurazione dei parametri di ricezione dell'istruzione TRCV_C               | 671  |  |  |
|-------------|--------------------------------------------------------------------------------|------|--|--|
| 12.6.12     | Configurazione di una CPU e di un dispositivo PROFINET IO                      |      |  |  |
| 12.6.12.1   | Aggiunta di un dispositivo PROFINET IO                                         |      |  |  |
| 12.6.12.2   | Assegnazione di CPU e nomi dei dispositivi                                     | 672  |  |  |
| 12.6.12.3   | Assegnazione degli indirizzi IP (Internet Protocol)                            | 673  |  |  |
| 12.6.12.4   | Configurazione del tempo di ciclo IO                                           | 673  |  |  |
| 12.6.13     | Configurazione di una CPU e di un I device PROFINET                            | 674  |  |  |
| 12.6.13.1   | Funzionalità degli I device                                                    | 674  |  |  |
| 12.6.13.2   | Proprietà e vantaggi dell'I device                                             | 675  |  |  |
| 12.6.13.3   | Caratteristiche di un I device                                                 | 676  |  |  |
| 12.6.13.4   | Scambio dei dati tra un sistema di IO sovraordinato e subordinato              | 678  |  |  |
| 12.6.13.5   | Configurazione dell'I device                                                   | 681  |  |  |
| 12.6.14     | Dispositivi condivisi                                                          | 683  |  |  |
| 12.6.14.1   | Funzionalità di condivisione dei dispositivi                                   | 683  |  |  |
| 12.6.14.2   | Esempio: configurazione di uno shared device (configurazione GSD)              | 686  |  |  |
| 12.6.14.3   | Esempio: configurazione di un I device come shared device                      | 691  |  |  |
| 12.6.15     | Media Redundancy Protocol (MRP)                                                | 699  |  |  |
| 12 6 15 1   | Ridondanza del supporto di trasmissione nelle topologie ad anello              | 701  |  |  |
| 12.6.15.2   | Utilizzo del Media Redundancy Protocol (MRP).                                  | 703  |  |  |
| 12.6.15.3   | Configurazione della ridondanza del supporto di trasmissione                   | 706  |  |  |
| 12.6.16     | Routing S7                                                                     | 709  |  |  |
| 12.6.16.1   | Routing S7 tra interfacce CPLLe CP                                             | 710  |  |  |
| 12.6.16.2   | Routing S7 tra due interface CP                                                | 711  |  |  |
| 12.6.17     | SNMP                                                                           | 711  |  |  |
| 12.6.17     | Diagnostica                                                                    | 716  |  |  |
| 12.6.19     | Istruzioni di periferia decentrata e di diagnostica                            | 716  |  |  |
| 12.0.19     |                                                                                | 710  |  |  |
| 12.7        | PKUFIBUS                                                                       | /16  |  |  |
| 12.7.1      | Diferimente el menueli utente dei CM PROFIBUS.                                 | /18  |  |  |
| 12.7.2      | Riferimento al manuali utente del CM PROFIBUS                                  | /18  |  |  |
| 12.7.3      | Configurazione di un master DP e un dispositivo siave                          | /19  |  |  |
| 12.7.3.1    | Aggiunta del modulo CM 1243-5 (master DP) e di uno siave DP                    | /19  |  |  |
| 12.7.3.2    | Configurazione dei collegamenti logici di rete tra due dispositivi PROFIBUS    | /19  |  |  |
| 12.7.3.3    | Assegnazione degli indirizzi PROFIBUS al modulo CM 1243-5 e allo slave DP      | /20  |  |  |
| 12.7.4      | Istruzioni di periferia decentrata e di diagnostica                            | 721  |  |  |
| 12.8        | AS                                                                             | 721  |  |  |
| 1 2 0 1     | l<br>Configurazione di un master e une slave AS i                              | 777  |  |  |
| 12.0.1      | Aggiusta del master AS i CM 1242 2 e delle eleve AS i                          | 722  |  |  |
| 12.0.1.1    | Aggiunta dei master AS-i CM 1243-2 è dello siave AS-i                          | 723  |  |  |
| 12.8.1.2    | Configurazione delle preprietà del master AS i CM 1242.2                       | 723  |  |  |
| 12.0.1.5    | Assessmantiana di un indiritare AS i ad una dava AS i                          | 724  |  |  |
| 12.8.1.4    | Assegnazione ai un mainzzo AS-i ad uno sidve AS-i                              | 724  |  |  |
| 12.8.2      | Scampio dei dati tra il programma utente e gli slave AS-I                      | 121  |  |  |
| 12.8.2.1    | Configurazione in STEP 7                                                       | 727  |  |  |
| 12.0.2.2    | Configurazione degli slave AS-i CON STEP /                                     | 128  |  |  |
| 12.8.3      | Istruzioni per la periferia decentrată                                         | / 30 |  |  |
| 12.8.4      | Utilizzo dei tool online AS-i                                                  | 730  |  |  |
| 12.9        | Comunicazione S7                                                               | 731  |  |  |
| 12.9.1      | GET e PUT (Leggi dati da una CPU remota e Scrivi dati in una CPU remota)       | 731  |  |  |
| 12.9.2      | Creazione di un collegamento S7                                                | 735  |  |  |
| 12.9.3      | Configurazione del percorso di collegamento locale/partner tra due dispositivi | 736  |  |  |

| 12.9.4<br>12.9.4.1<br>12.9.4.1.1<br>12.9.4.1.2<br>12.9.4.2<br>12.9.4.2.1<br>12.9.4.2.2 | Assegnazione dei parametri di collegamento di GET/PUT<br>Parametri di collegamento<br>Parametro ID del collegamento<br>Parametro Nome del collegamento<br>Configurazione di un collegamento da CPU a CPU S7<br>Configurazione di un collegamento PROFINET S7<br>Configurazione di un collegamento PROFIBUS S7 | 737<br>737<br>739<br>739<br>739<br>740<br>741<br>742 |
|----------------------------------------------------------------------------------------|----------------------------------------------------------------------------------------------------|------------------------------------------------------|
| 12.10                                                                                  | Eventi di diagnostica la periferia decentrata                                                                                                    | . 744                                                |
| 12.11                                                                                  | Cosa fare quando non si può accedere alla CPU mediante l'indirizzo IP                                                                                                    | 745                                                  |
| 12.12                                                                                  | Server OPC UA                                                                                                    | 746                                                  |
| 12.12.1                                                                                | Configurazione del server OPC UA                                                                                                    | 746                                                  |
| 12.12.1.1                                                                              | Attivazione del server OPC UA                                                                                                    | 746                                                  |
| 12.12.1.2                                                                              | Comportamento del server OPC UA durante il funzionamento.                                                                                                    | 747                                                  |
| 12.12.1.3                                                                              | Impostazioni per il server OPC UA                                                                                                    | 749                                                  |
| 12.12.1.4                                                                              | Limiti del server OPC UA                                                                                                    | 750                                                  |
| 12.12.2                                                                                | Sicurezza del server OPC UA                                                                                                    | 752                                                  |
| 12.12.2.1                                                                              | Criteri di sicurezza supportati.                                                                                                    | 753                                                  |
| 12.12.2.2                                                                              | Client affidabili                                                                                                    | 754                                                  |
| 12.12.2.3                                                                              | Assegnazione dei diritti utente OPC UA per le CPU configurate con la V4.7                                                                                                    | 755                                                  |
| 12.12.2.4                                                                              | Autenticazione degli utenti OPC UA per le CPU con configurazioni di progetto prece                                                                                                    | 757                                                  |
| 12 12 2 5                                                                              | Compatibilità degli utenti OPC LIA                                                                                                    | 759                                                  |
| 12.12.3                                                                                | Interfaccia del server OPC UA.                                                                                                    | 761                                                  |
| 12.12.3.1                                                                              | Tipi di dati supportati                                                                                                    | 761                                                  |
| 12.12.3.2                                                                              | Rappresentazione del PLC                                                                                                    | 762                                                  |
| 12.12.3.3                                                                              | Interfacce server scaricabili                                                                                                    | 763                                                  |
| 12.12.4                                                                                | Buffer di diagnostica OPC UA                                                                                                    | . 765                                                |
| 12.12.4.1                                                                              | Limiti OPC UA raggiunti                                                                                                    | . 766                                                |
| 12.12.4.2                                                                              | Eventi di sicurezza OPC UA                                                                                                    | 767                                                  |
| 12.12.4.3                                                                              | Utilizzo errato del server OPC UA                                                                                                    | 774                                                  |
| 12.12.4.4                                                                              | Messaggi cumulativi per OPC UA                                                                                                    | 775                                                  |
| 12.12.5                                                                                | Richiami dei metodi OPC UA                                                                                                    | . 775                                                |
| 12.12.5.1                                                                              | Limiti all'utilizzo dei metodi server                                                                                                    | . 779                                                |
| Web serve                                                                              | r                                                                                                    | 780                                                  |
| 13.1                                                                                   | Abilitazione del Web server                                                                                                    | 783                                                  |
| 13.2                                                                                   | Gestione degli utenti del server Web                                                                                                    | 785                                                  |
| 13.2.1                                                                                 | Assegnazione dei privilegi utente del server Web per le CPU con configurazione V4.7                                                                                                    | 785                                                  |
| 13.2.2                                                                                 | Assegnazione dei privilegi degli utenti del server Web per le configurazioni di progetto                                                                                                    | 788                                                  |
| 13.2.3                                                                                 | Compatibilità delle configurazioni degli utenti                                                                                                    | 791                                                  |
| 13.3                                                                                   | Accesso alle pagine Web da un PC                                                                                                    | 793                                                  |
| 13.4                                                                                   | Accesso alle pagine Web da un dispositivo portatile                                                                                                    | 794                                                  |
| 13.5                                                                                   | Utilizzo di un modulo CP per accedere alle pagine Web                                                                                                    | 796                                                  |
| 13.6                                                                                   | Certificati di sicurezza del server Web                                                                                                    | 796                                                  |
| 13.7                                                                                   | Pagine Web standard                                                                                                    | 798                                                  |
| 13.7.1                                                                                 | Layout delle pagine Web standard                                                                                                    | 798                                                  |
| 13.7.2                                                                                 | Pagine di base                                                                                                    | . 799                                                |

| 13.7.3    | Log in e privilegi degli utenti                                                        | 799        |
|-----------|----------------------------------------------------------------------------------------|------------|
| 13.7.4    | Introduzione                                                                           | 803        |
| 13.7.5    | Pagiona iniziale                                                                       | 803        |
| 13.7.6    | Diagnostica                                                                            | 804        |
| 13.7.7    | Buffer di diagnostica                                                                  | 806        |
| 13.7.8    | Informazioni sui moduli                                                                | 808        |
| 13.7.9    | Comunicazione                                                                          | 812        |
| 13.7.10   | Scheda Stato delle variabili                                                           | 815        |
| 13.7.11   | Tabelle di controllo                                                                   | 817        |
| 13.7.12   | Backup online                                                                          | 818        |
| 13.7.13   | Log di dati                                                                            | 820        |
| 13.7.14   | File utente                                                                            | 823        |
| 13.7.15   | API per log di dati e file utente                                                      | 825        |
| 13.7.16   | Unità di selezione file                                                                | 826        |
| 12 0      | Paging Web percenalizzato                                                              | דרס        |
| 12.0      | Creazione di pagine HTMI                                                               | 027        |
| 12.0.1    | Comandi AWP supportati dal Web server dell'S7 1200                                     | 020        |
| 12.0.2    | Lottura delle variabili                                                                | 029        |
| 12.0.2.1  | Scrittura delle variabili                                                              | 020        |
| 12.0.2.2  | Lettura di variabili speciali                                                          | 031        |
| 13.8.2.3  | Carittura di variabili speciali.                                                       | 833<br>925 |
| 13.8.2.4  | Use di un alias per il riferimente di una variabile                                    | 030        |
| 12.0.2.5  | Definizione dei tini di enum                                                           | 020        |
| 13.8.2.0  | Indivizione dei tipi di enum                                                           | 83/        |
| 13.8.2.7  | Crossions di frommenti                                                                 | 83/        |
| 13.8.2.8  | Credzione di frammenti                                                                 | 839        |
| 13.8.2.9  | Importazione di Irammenu.                                                              | 840        |
| 12.0.2.10 | Contiginazione della dell'inizioni                                                     | 041        |
| 13.8.2.11 | Configurazione dell'use delle pagine Web percenalizzate                                | 841        |
| 12.0.2    | Configurazione della pagine di introduzione                                            | 843        |
| 13.8.4    | Configurazione della pagina di introduzione                                            | 844        |
| 13.8.5    | Programmazione dei istruzione www per le pagine web personalizzate                     | 844        |
| 13.8.0    | Download dei blocchi di programma nella CPU                                            | 846        |
| 13.8.7    | Accesso alle pagine web personalizzate                                                 | 846        |
| 13.8.8    | Limitazioni specificne per le pagine web personalizzate                                | 847        |
| 13.8.9    | Esempio di una pagina web personalizzata                                               | 848        |
| 13.8.9.1  | Pagina web per li controllo e li comando di una turbina eolica                         | 848        |
| 13.8.9.2  | Lettura e visualizzazione dei dati dei controllore                                     | 850        |
| 13.8.9.3  | Casittana dai alati ina ariti dall'atarata nal cantra llara                            | 851        |
| 13.8.9.4  | Scrittura dei dati inseriti dali utente nei controllore                                | 851        |
| 13.8.9.5  | Scrittura di una variabile speciale                                                    | 853        |
| 13.8.9.0  | Riferimento: elenco HTML della pagina web di controllo remoto della turbina eolica     | 853        |
| 13.8.9.7  | Configurazione in STEP / della pagina web di esempio                                   | 857        |
| 13.8.10   | Configurazione delle pagine web personalizzate multilingue                             | 858        |
| 13.8.10.1 | Creazione della struttura a cartelle                                                   | 859        |
| 13.8.10.2 | Programmazione dei passaggio tra lingue                                                | 859        |
| 13.8.10.3 | Configurazione di STEP / per i utilizzo di una struttura di pagina multilingue         | 861        |
| 13.8.11   | Comando avanzato delle pagine web personalizzate                                       | 862        |
| 13.8.12   | API wed                                                                                | 865        |
| 13.9      | Limitazioni                                                                            | 866        |
| 13.9.1    | Utilizzo di JavaScript                                                                 | 867        |
| 13.9.2    | Limitazione delle funzioni nel caso in cui le opzioni Internet non consentano i cookie | 867        |

|    | 13.9.3<br>13.9.4 | Regole per l'immissione dei nomi e dei valori delle variabili<br>Importazione di log di dati in formato CSV in versioni non americane/inglesi di Micro<br>soft Excel | 868<br>868 |
|----|------------------|----------------------------------------------------------------------------------------------------|------------|
| 14 | Processore       | di comunicazione e Modbus TCP                                                                                                    | 870        |
|    | 14.1             | Utilizzo delle interfacce di comunicazione seriale                                                                                                    | 870        |
|    | 14.2             | Polarizzazione e terminazione di un connettore RS485                                                                                                    | 871        |
|    | 14.3             | Comunicazione punto a punto (PtP)                                                                                                    | 872        |
|    | 14.3.1           | Comunicazione PtP, Freeport                                                                                                    | 873        |
|    | 14.3.2           | Comunicazione 3964(R)                                                                                                    | 874        |
|    | 14.3.3           | Configurazione della comunicazione PtP Freeport                                                                                                    | 875        |
|    | 14.3.3.1         | Gestione del controllo di flusso                                                                                                    | 878        |
|    | 14.3.3.2         | Configurazione dei parametri di trasmissione (invio)                                                                                                    | 879        |
|    | 14.3.3.3         | Configurazione dei parametri di ricezione                                                                                                    | 880        |
|    | 14.3.4           | Configurazione della comunicazione 3964(R)                                                                                                    | 888        |
|    | 14.3.4.1         | Configurazione delle porte di comunicazione 3964(R)                                                                                                    | 888        |
|    | 14.3.4.2         | Configurazione della priorita e dei parametri del protocollo 3964(R)                                                                                                 | 889        |
|    | 14.3.5           | Istruzioni punto a punto (PtP)                                                                                                    | 890        |
|    | 14.3.5.1         | Parametri comuni delle istruzioni punto a punto                                                                                                    | 890        |
|    | 14.3.3.Z         | Sond Config (Progetta mittanta PtP)                                                                                                    | 892<br>805 |
|    | 14.5.5.5         | Possive Config (Progetta destinatorio PtP)                                                                                                    | 895<br>807 |
|    | 14.3.5.4         | P3964 Config (Progetta protocollo 3964(R))                                                                                                    | 097<br>001 |
|    | 14.3.5.6         | Send P2P (Trasferisci dati del huffer di trasmissione)                                                                                                    | 901        |
|    | 14 3 5 7         | Receive P2P (Abilita la ricezione dei messaggi)                                                                                                    | 906        |
|    | 14.3.5.8         | Receive Reset (Cancella buffer di ricezione)                                                                                                    | 908        |
|    | 14.3.5.9         | Signal Get (Leggi segnali RS-232)                                                                                                    | 909        |
|    | 14.3.5.10        | Signal Set (Imposta segnali RS-232)                                                                                                    | 910        |
|    | 14.3.5.11        | Get Features.                                                                                                    | 911        |
|    | 14.3.5.12        | Set_Features                                                                                                    | 912        |
|    | 14.3.6           | Programmazione della comunicazione PtP                                                                                                    | 913        |
|    | 14.3.6.1         | Architettura di interrogazione                                                                                                    | 914        |
|    | 14.3.7           | Esempio: comunicazione punto a punto                                                                                                    | 915        |
|    | 14.3.7.1         | Configurazione del modulo di comunicazione                                                                                                    | 915        |
|    | 14.3.7.2         | Modi di funzionamento di RS422 e RS485                                                                                                    | 918        |
|    | 14.3.7.3         | Configurazione del programma STEP 7                                                                                                    | 921        |
|    | 14.3.7.4         | Configurazione del terminale virtuale                                                                                                    | 922        |
|    | 14.3.7.5         | Esecuzione del programma di esempio                                                                                                    | 923        |
|    | 14.4             | Comunicazione USS (Universal Serial Interface)                                                                                                    | 923        |
|    | 14.4.1           | Istruzioni USS                                                                                                    | 926        |
|    | 14.4.1.1         | USS_Port_Scan (Elabora comunicazione tramite rete USS)                                                                                                    | 926        |
|    | 14.4.1.2         | USS_Drive_Control (Scambia dati con azionamento)                                                                                                    | 927        |
|    | 14.4.1.3         | USS_Read_Param (Leggi parametri dall'azionamento)                                                                                                    | 929        |
|    | 14.4.1.4         | USS_Write_Param (Modifica parametri nell'azionamento)                                                                                                    | 930        |
|    | 14.4.2           | Codici di stato USS                                                                                                    | 932        |
|    | 14.4.3           | Requisiti generali per l'installazione degli azionamenti USS                                                                                                    | 934        |
|    | 14.4.4           | Esempio: collegamento e installazione generali degli azionamenti USS                                                                                                 | 935        |
|    | 14.5             | Comunicazione Modbus                                                                                                    | 938        |
|    | 14.5.1           | Panoramica della comunicazione Modbus TCP e Modbus RTU                                                                                                    | 938        |
|    | 14.5.2           | Modbus TCP                                                                                                    | 940        |
|    |                  |                                                                                                    |            |

| 14.5.2.1                                                                                                    | Panoramica                                                                                                    | 940                                                                                                    |
|----------------------------------------------------------------------------------------------------|----------------------------------------------------------------------------------------------------|----------------------------------------------------------------------------------------------------|
| 14.5.2.2                                                                                                    | Istruzioni Modbus TCP                                                                                                    | 941                                                                                                    |
| 14.5.2.2.1                                                                                                    | Istruzione MB CLIENT (Comunica come client Modbus TCP tramite PROFINET)                                                                                                    | 941                                                                                                    |
| 14.5.2.2.2                                                                                                    | Istruzione MB SERVER (Comunica come server Modbus TCP tramite PROFINET)                                                                                                    | 951                                                                                                    |
| 14.5.2.2.3                                                                                                    | MB_RED_CLIENT (comunicazione ridondante come client Modbus TCP attraverso PROFINET)                                                                                                    | 961                                                                                                    |
| 14.5.2.2.4                                                                                                    | MB_RED_SERVER (comunicazione come server Modbus TCP attraverso PROFINET)                                                                                                    | 979                                                                                                    |
| 14.5.2.3                                                                                                    | Esempi di Modbus TCP                                                                                                    | 1000                                                                                                    |
| 14.5.2.3.1                                                                                                    | Esempio: collegamenti TCP multipli MB_SERVER                                                                                                    | 1000                                                                                                    |
| 14.5.2.3.2                                                                                                    | Esempio: MB_CLIENT 1: più richieste con un collegamento TCP comune                                                                                                    | 1001                                                                                                    |
| 14.5.2.3.3                                                                                                    | Esempio: MB_CLIENT 2: più richieste con un collegamento TCP diverso                                                                                                    | 1002                                                                                                    |
| 14.5.2.3.4                                                                                                    | Esempio: MB_CLIENT 3: Richiesta di scrittura nell'immagine di processo delle uscite                                                                                                    | 1004                                                                                                    |
| 14.5.2.3.5                                                                                                    | Esempio: MB_CLIENT 4: Coordinamento di più richieste                                                                                                    | 1004                                                                                                    |
| 14.5.3                                                                                                    | Modbus RTU                                                                                                    | 1005                                                                                                    |
| 14.5.3.1                                                                                                    | Descrizione                                                                                                    | 1005                                                                                                    |
| 14.5.3.2                                                                                                    | Numero massimo di slave Modbus supportati                                                                                                    | 1007                                                                                                    |
| 14.5.3.3                                                                                                    | Istruzioni Modbus RTU                                                                                                    | 1007                                                                                                    |
| 14.5.3.3.1                                                                                                    | Istruzione Modbus_Comm_Load (Configura I/O SIPLUS o porta del modulo PtP per<br>Modbus RTU)                                                                                                    | <u>10-</u><br>07                                                                                                    |
| 14.5.3.3.2                                                                                                    | Istruzione Modbus_Master (Comunica come master Modbus RTU mediante I/O SIPLUS o porta PtP)                                                                                                    | 5 <u>10-</u><br>11                                                                                                    |
| 14.5.3.3.3                                                                                                    | Istruzione Modbus_Slave (Comunica come slave Modbus RTU mediante I/O SIPLUS o porta PtP)                                                                                                    | <u>10-</u><br>17                                                                                                    |
| 14.5.3.4                                                                                                    | Esempi di Modbus RTU                                                                                                    | 1027                                                                                                    |
| 14.5.3.4.1                                                                                                    | Esempio: programma master Modbus RTU                                                                                                    | 1027                                                                                                    |
| 14.5.3.4.2                                                                                                    | Esempio: programma slave Modbus RTU                                                                                                    | 1029                                                                                                    |
|                                                                                                    |                                                                                                    |                                                                                                    |
| 14.6                                                                                                    | Comunicazione PtP legacy (solo CM/CB 1241)                                                                                                    | 1030                                                                                                    |
| 14.6<br>14.6.1                                                                                                    | Comunicazione PtP legacy (solo CM/CB 1241)<br>Istruzioni punto a punto legacy                                                                                                    | <u>1030</u><br>1031                                                                                                    |
| 14.6<br>14.6.1<br>14.6.1.1                                                                                                    | Comunicazione PtP legacy (solo CM/CB 1241)<br>Istruzioni punto a punto legacy<br>PORT CFG (Configura dinamicamente parametri di comunicazione)                                                                                                    | 1030<br>1031<br>1031                                                                                                    |
| 14.6<br>14.6.1<br>14.6.1.1<br>14.6.1.2                                                                                                    | Comunicazione PtP legacy (solo CM/CB 1241)<br>Istruzioni punto a punto legacy<br>PORT_CFG (Configura dinamicamente parametri di comunicazione)<br>SEND_CFG (Configura dinamicamente parametri di trasmissione seriale)                                                                                                    | 1030<br>1031<br>1031<br>1032                                                                                                    |
| 14.6<br>14.6.1<br>14.6.1.1<br>14.6.1.2<br>14.6.1.3                                                                                                    | Comunicazione PtP legacy (solo CM/CB 1241)<br>Istruzioni punto a punto legacy<br>PORT_CFG (Configura dinamicamente parametri di comunicazione)<br>SEND_CFG (Configura dinamicamente parametri di trasmissione seriale)<br>RCV CFG (Progetta dinamicamente parametri di ricezione seriali)                                                                                                    | 1030<br>1031<br>1031<br>1032<br>1034                                                                                                    |
| 14.6<br>14.6.1<br>14.6.1.1<br>14.6.1.2<br>14.6.1.3<br>14.6.1.4                                                                                                    | Comunicazione PtP legacy (solo CM/CB 1241)<br>Istruzioni punto a punto legacy<br>PORT_CFG (Configura dinamicamente parametri di comunicazione)<br>SEND_CFG (Configura dinamicamente parametri di trasmissione seriale)<br>RCV_CFG (Progetta dinamicamente parametri di ricezione seriali)<br>SEND_PTP (Trasferisci dati del buffer di invio)                                                                                                    | 1030<br>1031<br>1031<br>1032<br>1034<br>1038                                                                                                    |
| 14.6<br>14.6.1<br>14.6.1.1<br>14.6.1.2<br>14.6.1.3<br>14.6.1.4<br>14.6.1.5                                                                                                    | Comunicazione PtP legacy (solo CM/CB 1241)<br>Istruzioni punto a punto legacy<br>PORT_CFG (Configura dinamicamente parametri di comunicazione)<br>SEND_CFG (Configura dinamicamente parametri di trasmissione seriale)<br>RCV_CFG (Progetta dinamicamente parametri di ricezione seriali)<br>SEND_PTP (Trasferisci dati del buffer di invio)<br>RCV_PTP (Abilita la ricezione dei messaggi)                                                                                                    | 1030<br>1031<br>1032<br>1034<br>1038<br>1040                                                                                                    |
| 14.6<br>14.6.1<br>14.6.1.1<br>14.6.1.2<br>14.6.1.3<br>14.6.1.4<br>14.6.1.5<br>14.6.1.6                                                                                                    | Comunicazione PtP legacy (solo CM/CB 1241)<br>Istruzioni punto a punto legacy<br>PORT_CFG (Configura dinamicamente parametri di comunicazione)<br>SEND_CFG (Configura dinamicamente parametri di trasmissione seriale)<br>RCV_CFG (Progetta dinamicamente parametri di ricezione seriali)<br>SEND_PTP (Trasferisci dati del buffer di invio)<br>RCV_PTP (Abilita la ricezione dei messaggi)<br>RCV_RST (Cancella buffer di ricezione)                                                                                                    | 1030<br>1031<br>1031<br>1032<br>1034<br>1038<br>1040<br>1041                                                                                                    |
| 14.6<br>14.6.1<br>14.6.1.1<br>14.6.1.2<br>14.6.1.3<br>14.6.1.4<br>14.6.1.5<br>14.6.1.6<br>14.6.1.7                                                                                                    | Comunicazione PtP legacy (solo CM/CB 1241)<br>Istruzioni punto a punto legacy<br>PORT_CFG (Configura dinamicamente parametri di comunicazione)<br>SEND_CFG (Configura dinamicamente parametri di trasmissione seriale)<br>RCV_CFG (Progetta dinamicamente parametri di ricezione seriali)<br>SEND_PTP (Trasferisci dati del buffer di invio)<br>RCV_PTP (Abilita la ricezione dei messaggi)<br>RCV_RST (Cancella buffer di ricezione)<br>SGN GET (Leggi segnali RS-232)                                                                                                    | 1030<br>1031<br>1032<br>1032<br>1034<br>1040<br>1041<br>1042                                                                                                    |
| 14.6<br>14.6.1<br>14.6.1.1<br>14.6.1.2<br>14.6.1.3<br>14.6.1.4<br>14.6.1.5<br>14.6.1.6<br>14.6.1.7<br>14.6.1.8                                                                                                    | Comunicazione PtP legacy (solo CM/CB 1241)<br>Istruzioni punto a punto legacy<br>PORT_CFG (Configura dinamicamente parametri di comunicazione)<br>SEND_CFG (Configura dinamicamente parametri di trasmissione seriale)<br>RCV_CFG (Progetta dinamicamente parametri di ricezione seriali)<br>SEND_PTP (Trasferisci dati del buffer di invio)<br>RCV_PTP (Abilita la ricezione dei messaggi)<br>RCV_RST (Cancella buffer di ricezione)<br>SGN_GET (Leggi segnali RS-232)<br>SGN_SET (Imposta segnali RS-232)                                                                                                    | 1030<br>1031<br>1032<br>1032<br>1034<br>1038<br>1040<br>1041<br>1042<br>1043                                                                                                    |
| 14.6<br>14.6.1<br>14.6.1.1<br>14.6.1.2<br>14.6.1.3<br>14.6.1.4<br>14.6.1.5<br>14.6.1.6<br>14.6.1.7<br>14.6.1.8                                                                                                    | Comunicazione PtP legacy (solo CM/CB 1241)<br>Istruzioni punto a punto legacy<br>PORT_CFG (Configura dinamicamente parametri di comunicazione)<br>SEND_CFG (Configura dinamicamente parametri di trasmissione seriale)<br>RCV_CFG (Progetta dinamicamente parametri di ricezione seriali)<br>SEND_PTP (Trasferisci dati del buffer di invio)<br>RCV_PTP (Abilita la ricezione dei messaggi)<br>RCV_RST (Cancella buffer di ricezione)<br>SGN_GET (Leggi segnali RS-232)<br>SGN_SET (Imposta segnali RS-232)<br>Comunicazione LISS legacy (colo CM/CB 1241)                                                                                                    | 1030<br>1031<br>1032<br>1034<br>1038<br>1040<br>1041<br>1043                                                                                                    |
| 14.6<br>14.6.1<br>14.6.1.1<br>14.6.1.2<br>14.6.1.3<br>14.6.1.4<br>14.6.1.5<br>14.6.1.6<br>14.6.1.7<br>14.6.1.8<br>14.7                                                                                                    | Comunicazione PtP legacy (solo CM/CB 1241)<br>Istruzioni punto a punto legacy<br>PORT_CFG (Configura dinamicamente parametri di comunicazione)<br>SEND_CFG (Configura dinamicamente parametri di trasmissione seriale)<br>RCV_CFG (Progetta dinamicamente parametri di ricezione seriali)<br>SEND_PTP (Trasferisci dati del buffer di invio)<br>RCV_PTP (Abilita la ricezione dei messaggi)<br>RCV_RST (Cancella buffer di ricezione)<br>SGN_GET (Leggi segnali RS-232)<br>SGN_SET (Imposta segnali RS-232)<br>Comunicazione USS legacy (solo CM/CB 1241)                                                                                                    | 1030<br>1031<br>1031<br>1032<br>1034<br>1038<br>1040<br>1041<br>1043<br>1044                                                                                                    |
| 14.6<br>14.6.1<br>14.6.1.2<br>14.6.1.3<br>14.6.1.4<br>14.6.1.5<br>14.6.1.6<br>14.6.1.7<br>14.6.1.8<br>14.7<br>14.7.1                                                                                                    | Comunicazione PtP legacy (solo CM/CB 1241)<br>Istruzioni punto a punto legacy<br>PORT_CFG (Configura dinamicamente parametri di comunicazione)<br>SEND_CFG (Configura dinamicamente parametri di trasmissione seriale)<br>RCV_CFG (Progetta dinamicamente parametri di ricezione seriali)<br>SEND_PTP (Trasferisci dati del buffer di invio)<br>RCV_PTP (Abilita la ricezione dei messaggi)<br>RCV_RST (Cancella buffer di ricezione)<br>SGN_GET (Leggi segnali RS-232)<br>SGN_SET (Imposta segnali RS-232)<br>Comunicazione USS legacy (solo CM/CB 1241)<br>Istruzioni USS legacy                                                                                                    | 1030<br>1031<br>1031<br>1032<br>1034<br>1038<br>1040<br>1041<br>1043<br>1044<br>1046<br>1046                                                                                                    |
| 14.6<br>14.6.1<br>14.6.1.2<br>14.6.1.3<br>14.6.1.4<br>14.6.1.5<br>14.6.1.6<br>14.6.1.7<br>14.6.1.8<br>14.7<br>14.7.1<br>14.7.1<br>14.7.1.1                                                                                                    | Comunicazione PtP legacy (solo CM/CB 1241)<br>Istruzioni punto a punto legacy<br>PORT_CFG (Configura dinamicamente parametri di comunicazione)<br>SEND_CFG (Configura dinamicamente parametri di trasmissione seriale)<br>RCV_CFG (Progetta dinamicamente parametri di ricezione seriali)<br>SEND_PTP (Trasferisci dati del buffer di invio)<br>RCV_PTP (Abilita la ricezione dei messaggi)<br>RCV_RST (Cancella buffer di ricezione)<br>SGN_GET (Leggi segnali RS-232)<br>SGN_SET (Imposta segnali RS-232)<br>SGN_SET (Imposta segnali RS-232)<br>Istruzione USS legacy<br>Istruzione USS legacy<br>Istruzione USS_PORT (Elabora comunicazione tramite rete USS)<br>Istruzione USS_DRV (Crambia dati con azionamento).                                                                                                    | 1030<br>1031<br>1032<br>1032<br>1034<br>1038<br>1040<br>1041<br>1043<br>1044<br>1046<br>1046<br>1046                                                                                                    |
| 14.6<br>14.6.1<br>14.6.1.1<br>14.6.1.2<br>14.6.1.3<br>14.6.1.4<br>14.6.1.5<br>14.6.1.6<br>14.6.1.7<br>14.6.1.8<br>14.7<br>14.7.1<br>14.7.1<br>14.7.1.1<br>14.7.1.2                                                                                                    | Comunicazione PtP legacy (solo CM/CB 1241)<br>Istruzioni punto a punto legacy<br>PORT_CFG (Configura dinamicamente parametri di comunicazione)<br>SEND_CFG (Configura dinamicamente parametri di trasmissione seriale)<br>RCV_CFG (Progetta dinamicamente parametri di ricezione seriali)<br>SEND_PTP (Trasferisci dati del buffer di invio)<br>RCV_PTP (Abilita la ricezione dei messaggi)<br>RCV_RST (Cancella buffer di ricezione)<br>SGN_GET (Leggi segnali RS-232)<br>SGN_SET (Imposta segnali RS-232)<br>SGN_SET (Imposta segnali RS-232)<br>Istruzione USS legacy (solo CM/CB 1241)<br>Istruzione USS legacy<br>Istruzione USS_PORT (Elabora comunicazione tramite rete USS)<br>Istruzione USS_DRV (Scambia dati con azionamento)<br>Istruzione USS_PORT (Legati parametri dell'azionamento)                                                                                                    | 1030<br>1031<br>1032<br>1032<br>1034<br>1040<br>1041<br>1042<br>1043<br>1044<br>1046<br>1046<br>1047                                                                                                    |
| 14.6<br>14.6.1<br>14.6.1.1<br>14.6.1.2<br>14.6.1.3<br>14.6.1.4<br>14.6.1.5<br>14.6.1.6<br>14.6.1.7<br>14.6.1.8<br>14.7<br>14.7.1<br>14.7.1<br>14.7.1.1<br>14.7.1.2<br>14.7.1.3                                                                                                   | Comunicazione PtP legacy (solo CM/CB 1241)<br>Istruzioni punto a punto legacy<br>PORT_CFG (Configura dinamicamente parametri di comunicazione)<br>SEND_CFG (Configura dinamicamente parametri di trasmissione seriale)<br>RCV_CFG (Progetta dinamicamente parametri di ricezione seriali)<br>SEND_PTP (Trasferisci dati del buffer di invio)<br>RCV_PTP (Abilita la ricezione dei messaggi)<br>RCV_RST (Cancella buffer di ricezione)<br>SGN_GET (Leggi segnali RS-232)<br>SGN_SET (Imposta segnali RS-232)<br>Comunicazione USS legacy (solo CM/CB 1241)<br>Istruzioni USS legacy<br>Istruzione USS_PORT (Elabora comunicazione tramite rete USS)<br>Istruzione USS_DRV (Scambia dati con azionamento)<br>Istruzione USS_RPM (Leggi parametri dall'azionamento)<br>Istruzione USS_RPM (Medifica parametri poll'azionamento)                                                                                                    | 1030<br>1031<br>1031<br>1032<br>1034<br>1034<br>1040<br>1041<br>1042<br>1043<br>1044<br>1046<br>1047<br>1049<br>1050                                                                                                    |
| 14.6<br>14.6.1<br>14.6.1.1<br>14.6.1.2<br>14.6.1.3<br>14.6.1.4<br>14.6.1.5<br>14.6.1.6<br>14.6.1.7<br>14.6.1.8<br>14.7<br>14.7.1<br>14.7.1<br>14.7.1.1<br>14.7.1.2<br>14.7.1.3<br>14.7.1.4                                                                                       | Comunicazione PtP legacy (solo CM/CB 1241)<br>Istruzioni punto a punto legacy<br>PORT_CFG (Configura dinamicamente parametri di comunicazione)<br>SEND_CFG (Configura dinamicamente parametri di trasmissione seriale)<br>RCV_CFG (Progetta dinamicamente parametri di ricezione seriali)<br>SEND_PTP (Trasferisci dati del buffer di invio)<br>RCV_PTP (Abilita la ricezione dei messaggi)<br>RCV_RST (Cancella buffer di ricezione)<br>SGN_GET (Leggi segnali RS-232)<br>SGN_SET (Imposta segnali RS-232)<br>SGN_SET (Imposta segnali RS-232)<br>Comunicazione USS legacy (solo CM/CB 1241)<br>Istruzioni USS legacy<br>Istruzione USS_PORT (Elabora comunicazione tramite rete USS)<br>Istruzione USS_DRV (Scambia dati con azionamento)<br>Istruzione USS_RPM (Leggi parametri dall'azionamento)<br>Istruzione USS_WPM (Modifica parametri nell'azionamento)<br>Codici di state USS_Ingacy                                                                                                    | 1030<br>1031<br>1031<br>1032<br>1034<br>1038<br>1040<br>1041<br>1042<br>1043<br>1044<br>1046<br>1047<br>1049<br>1050                                                                                                    |
| 14.6<br>14.6.1<br>14.6.1.2<br>14.6.1.3<br>14.6.1.4<br>14.6.1.5<br>14.6.1.6<br>14.6.1.7<br>14.6.1.8<br>14.7<br>14.7.1<br>14.7.1<br>14.7.1.1<br>14.7.1.2<br>14.7.1.3<br>14.7.1.4<br>14.7.2                                                                                         | Comunicazione PtP legacy (solo CM/CB 1241)<br>Istruzioni punto a punto legacy<br>PORT_CFG (Configura dinamicamente parametri di comunicazione)<br>SEND_CFG (Configura dinamicamente parametri di trasmissione seriale)<br>RCV_CFG (Progetta dinamicamente parametri di ricezione seriali)<br>SEND_PTP (Trasferisci dati del buffer di invio)<br>RCV_PTP (Abilita la ricezione dei messaggi)<br>RCV_RST (Cancella buffer di ricezione)<br>SGN_GET (Leggi segnali RS-232)<br>SGN_SET (Imposta segnali RS-232)<br>Comunicazione USS legacy (solo CM/CB 1241)<br>Istruzioni USS legacy<br>Istruzione USS_PORT (Elabora comunicazione tramite rete USS)<br>Istruzione USS_DRV (Scambia dati con azionamento)<br>Istruzione USS_RPM (Leggi parametri dall'azionamento)<br>Istruzione USS_WPM (Modifica parametri nell'azionamento)<br>Paramicii azonazali per l'installaziona degli azionamento)<br>Paramicii azonazali per l'installaziona degli azionamento)<br>Paramicii azonazali per l'installaziona degli azionamento)<br>Paramicii azonazali per l'installaziona degli azionamento)<br>Paramicii azonazali per l'installaziona degli azionamenti USS legacy    | 1030<br>1031<br>1031<br>1032<br>1034<br>1038<br>1040<br>1041<br>1043<br>1043<br>1044<br>1046<br>1047<br>1049<br>1050<br>1052                                                                                                    |
| 14.6<br>14.6.1<br>14.6.1.1<br>14.6.1.2<br>14.6.1.3<br>14.6.1.4<br>14.6.1.5<br>14.6.1.6<br>14.6.1.7<br>14.6.1.8<br>14.7<br>14.7.1<br>14.7.1.1<br>14.7.1.1<br>14.7.1.2<br>14.7.1.3<br>14.7.1.4<br>14.7.2<br>14.7.3                                                                 | Comunicazione PtP legacy (solo CM/CB 1241)<br>Istruzioni punto a punto legacy<br>PORT_CFG (Configura dinamicamente parametri di comunicazione)<br>SEND_CFG (Configura dinamicamente parametri di trasmissione seriale)<br>RCV_CFG (Progetta dinamicamente parametri di ricezione seriali)<br>SEND_PTP (Trasferisci dati del buffer di invio)<br>RCV_PTP (Abilita la ricezione dei messaggi)<br>RCV_RST (Cancella buffer di ricezione)<br>SGN_GET (Leggi segnali RS-232)<br>SGN_SET (Imposta segnali RS-232)<br>SGN_SET (Imposta segnali RS-232)<br>Comunicazione USS legacy (solo CM/CB 1241)<br>Istruzioni USS legacy<br>Istruzione USS_PORT (Elabora comunicazione tramite rete USS)<br>Istruzione USS_DRV (Scambia dati con azionamento)<br>Istruzione USS_RPM (Leggi parametri dall'azionamento)<br>Istruzione USS_WPM (Modifica parametri nell'azionamento)<br>Codici di stato USS legacy<br>Requisiti generali per l'installazione degli azionamenti USS legacy                                                                                                    | 1030<br>1031<br>1032<br>1032<br>1034<br>1040<br>1040<br>1041<br>1043<br>1043<br>1044<br>1046<br>1046<br>1047<br>1049<br>1052<br>1054                                                                                                    |
| 14.6<br>14.6.1<br>14.6.1.1<br>14.6.1.2<br>14.6.1.3<br>14.6.1.4<br>14.6.1.5<br>14.6.1.6<br>14.6.1.7<br>14.6.1.8<br>14.7<br>14.7.1<br>14.7.1<br>14.7.1.1<br>14.7.1.2<br>14.7.1.3<br>14.7.1.4<br>14.7.2<br>14.7.3<br>14.8                                                           | Comunicazione PtP legacy (solo CM/CB 1241)<br>Istruzioni punto a punto legacy<br>PORT_CFG (Configura dinamicamente parametri di comunicazione)<br>SEND_CFG (Configura dinamicamente parametri di trasmissione seriale)<br>RCV_CFG (Progetta dinamicamente parametri di ricezione seriali)<br>SEND_PTP (Trasferisci dati del buffer di invio)<br>RCV_PTP (Abilita la ricezione dei messaggi)<br>RCV_RST (Cancella buffer di ricezione)<br>SGN_GET (Leggi segnali RS-232)<br>SGN_SET (Imposta segnali RS-232)<br>Comunicazione USS legacy (solo CM/CB 1241)<br>Istruzioni USS legacy<br>Istruzione USS_PORT (Elabora comunicazione tramite rete USS)<br>Istruzione USS_DRV (Scambia dati con azionamento)<br>Istruzione USS_RPM (Leggi parametri dall'azionamento)<br>Istruzione USS_WPM (Modifica parametri nell'azionamento)<br>Codici di stato USS legacy<br>Requisiti generali per l'installazione degli azionamenti USS legacy<br>Comunicazione Modbus TCP legacy                                                                                                    | 1030<br>1031<br>1031<br>1032<br>1034<br>1038<br>1040<br>1041<br>1042<br>1043<br>1043<br>1046<br>1046<br>1047<br>1050<br>1052<br>1054<br>1054                                                                                                    |
| 14.6<br>14.6.1<br>14.6.1.1<br>14.6.1.2<br>14.6.1.3<br>14.6.1.4<br>14.6.1.5<br>14.6.1.6<br>14.6.1.7<br>14.6.1.8<br>14.7<br>14.7.1<br>14.7.1<br>14.7.1.1<br>14.7.1.2<br>14.7.1.3<br>14.7.1.4<br>14.7.2<br>14.7.3<br>14.8<br>14.8.1                                                 | Comunicazione PtP legacy (solo CM/CB 1241)<br>Istruzioni punto a punto legacy<br>PORT_CFG (Configura dinamicamente parametri di comunicazione)<br>SEND_CFG (Configura dinamicamente parametri di trasmissione seriale)<br>RCV_CFG (Progetta dinamicamente parametri di ricezione seriali)<br>SEND_PTP (Trasferisci dati del buffer di invio)<br>RCV_PTP (Abilita la ricezione dei messaggi).<br>RCV_RST (Cancella buffer di ricezione)<br>SGN_GET (Leggi segnali RS-232)<br>SGN_SET (Imposta segnali RS-232)<br>Comunicazione USS legacy (solo CM/CB 1241)<br>Istruzioni USS legacy<br>Istruzione USS_PORT (Elabora comunicazione tramite rete USS)<br>Istruzione USS_PORT (Elabora comunicazione tramite rete USS)<br>Istruzione USS_RPM (Leggi parametri dall'azionamento)<br>Istruzione USS_RPM (Modifica parametri nell'azionamento)<br>Istruzione USS legacy<br>Requisiti generali per l'installazione degli azionamenti USS legacy<br>Descrizione                                                                                                    | 1030         1031         1031         1032         1034         1038         1040         1041         1042         1043         1044         1045         1046         1047         1049         1050         1054         1054                                        |
| 14.6<br>14.6.1<br>14.6.1.1<br>14.6.1.2<br>14.6.1.3<br>14.6.1.4<br>14.6.1.5<br>14.6.1.6<br>14.6.1.7<br>14.6.1.8<br>14.7<br>14.7.1<br>14.7.1<br>14.7.1.1<br>14.7.1.2<br>14.7.1.3<br>14.7.1.4<br>14.7.2<br>14.7.3<br>14.8<br>14.8.1<br>14.8.2                                       | Comunicazione PtP legacy (solo CM/CB 1241)<br>Istruzioni punto a punto legacy<br>PORT_CFG (Configura dinamicamente parametri di comunicazione)<br>SEND_CFG (Configura dinamicamente parametri di trasmissione seriale)<br>RCV_CFG (Progetta dinamicamente parametri di ricezione seriali)<br>SEND_PTP (Trasferisci dati del buffer di invio)<br>RCV_PTP (Abilita la ricezione dei messaggi)<br>RCV_RST (Cancella buffer di ricezione)<br>SGN_GET (Leggi segnali RS-232)<br>SGN_SET (Imposta segnali RS-232)<br>Comunicazione USS legacy (solo CM/CB 1241)<br>Istruzioni USS legacy<br>Istruzione USS_PORT (Elabora comunicazione tramite rete USS)<br>Istruzione USS_PORT (Elabora comunicazione tramite rete USS)<br>Istruzione USS_RPM (Leggi parametri dall'azionamento)<br>Istruzione USS_RPM (Modifica parametri nell'azionamento)<br>Istruzione USS legacy<br>Requisiti generali per l'installazione degli azionamenti USS legacy<br>Descrizione<br>Istruzioni Modbus TCP legacy                                                                                                    | 1030<br>1031<br>1031<br>1032<br>1034<br>1038<br>1040<br>1041<br>1041<br>1043<br>1043<br>1044<br>1046<br>1047<br>1050<br>1054<br>1054<br>1054<br>1055                                                                                                    |
| 14.6<br>14.6.1<br>14.6.1.2<br>14.6.1.3<br>14.6.1.4<br>14.6.1.5<br>14.6.1.6<br>14.6.1.7<br>14.6.1.8<br>14.7<br>14.7.1<br>14.7.1<br>14.7.1.1<br>14.7.1.2<br>14.7.1.3<br>14.7.1.4<br>14.7.2<br>14.7.3<br>14.8<br>14.8.1<br>14.8.2<br>14.8.2.1                                       | Comunicazione PtP legacy (solo CM/CB 1241)<br>Istruzioni punto a punto legacy<br>PORT_CFG (Configura dinamicamente parametri di comunicazione)<br>SEND_CFG (Configura dinamicamente parametri di trasmissione seriale)<br>RCV_CFG (Progetta dinamicamente parametri di ricezione seriali)<br>SEND_PTP (Trasferisci dati del buffer di invio).<br>RCV_PTP (Abilita la ricezione dei messaggi)<br>RCV_RST (Cancella buffer di ricezione)<br>SGN_GET (Leggi segnali RS-232)<br>SGN_SET (Imposta segnali RS-232)<br>Comunicazione USS legacy (solo CM/CB 1241)<br>Istruzioni USS legacy<br>Istruzione USS_PORT (Elabora comunicazione tramite rete USS)<br>Istruzione USS_PORT (Elabora comunicazione tramite rete USS)<br>Istruzione USS_RPM (Leggi parametri dall'azionamento)<br>Istruzione USS_RPM (Modifica parametri nell'azionamento)<br>Codici di stato USS legacy<br>Requisiti generali per l'installazione degli azionamenti USS legacy<br>Comunicazione Modbus TCP legacy<br>MB_CLIENT (Comunica come client Modbus TCP tramite PROFINET)                                                                                                    | 1030         1031         1031         1032         1034         1038         1040         1041         1042         1043         1044         1043         1044         1045         1046         1047         1049         1050         1054         1055         1055 |
| 14.6<br>14.6.1<br>14.6.1.2<br>14.6.1.3<br>14.6.1.4<br>14.6.1.5<br>14.6.1.6<br>14.6.1.7<br>14.6.1.8<br>14.7<br>14.7.1<br>14.7.1<br>14.7.1.1<br>14.7.1.2<br>14.7.1.3<br>14.7.1.4<br>14.7.2<br>14.7.3<br>14.8<br>14.8.1<br>14.8.2<br>14.8.2.1<br>14.8.2.2                           | Comunicazione PtP legacy (solo CM/CB 1241)<br>Istruzioni punto a punto legacy<br>PORT_CFG (Configura dinamicamente parametri di comunicazione)<br>SEND_CFG (Configura dinamicamente parametri di trasmissione seriale)<br>RCV_CFG (Progetta dinamicamente parametri di ricezione seriali)<br>SEND_PTP (Trasferisci dati del buffer di invio).<br>RCV_PTP (Abilita la ricezione dei messaggi)<br>RCV_RST (Cancella buffer di ricezione)<br>SGN_GET (Leggi segnali RS-232)<br>SGN_SET (Imposta segnali RS-232)<br>Comunicazione USS legacy (solo CM/CB 1241)<br>Istruzioni USS legacy<br>Istruzione USS_PORT (Elabora comunicazione tramite rete USS)<br>Istruzione USS_DRV (Scambia dati con azionamento)<br>Istruzione USS_RPM (Leggi parametri dall'azionamento)<br>Istruzione USS_PNRT (Modifica parametri nell'azionamento)<br>Codici di stato USS legacy<br>Requisiti generali per l'installazione degli azionamenti USS legacy<br>Comunicazione Modbus TCP legacy<br>MB_CLIENT (Comunica come client Modbus TCP tramite PROFINET)<br>MB_SERVER (Comunica come server Modbus TCP tramite PROFINET)                                                          | 1030         1031         1031         1032         1034         1038         1040         1041         1042         1043         1044         1045         1046         1047         1046         1047         1050         1051         1054         1055         1061 |
| 14.6 $14.6.1$ $14.6.1.2$ $14.6.1.3$ $14.6.1.4$ $14.6.1.5$ $14.6.1.6$ $14.6.1.7$ $14.6.1.8$ $14.7$ $14.7.1$ $14.7.1.1$ $14.7.1.2$ $14.7.1.3$ $14.7.1.3$ $14.7.1.3$ $14.7.1.3$ $14.7.1.3$ $14.7.1.3$ $14.7.1.4$ $14.7.2$ $14.7.3$ $14.8.1$ $14.8.2$ $14.8.2.1$ $14.8.2.2$ $14.8.3$ | Comunicazione PtP legacy (solo CM/CB 1241)<br>Istruzioni punto a punto legacy<br>PORT_CFG (Configura dinamicamente parametri di comunicazione)<br>SEND_CFG (Progetta dinamicamente parametri di trasmissione seriale)<br>RCV_CFG (Progetta dinamicamente parametri di ricezione seriali)<br>SEND_PTP (Trasferisci dati del buffer di invio)<br>RCV_PTP (Abilita la ricezione dei messaggi)<br>RCV_RST (Cancella buffer di ricezione)<br>SGN_GET (Leggi segnali RS-232)<br>SGN_SET (Imposta segnali RS-232)<br>SGN_SET (Imposta segnali RS-232)<br>Comunicazione USS legacy (solo CM/CB 1241)<br>Istruzioni USS legacy<br>Istruzione USS_PORT (Elabora comunicazione tramite rete USS)<br>Istruzione USS_DRV (Scambia dati con azionamento)<br>Istruzione USS_DRV (Scambia dati con azionamento)<br>Istruzione USS_PRM (Leggi parametri dall'azionamento)<br>Codici di stato USS legacy<br>Requisiti generali per l'installazione degli azionamenti USS legacy<br>Comunicazione Modbus TCP legacy<br>MB_CLIENT (Comunica come client Modbus TCP tramite PROFINET)<br>MB_SERVER (Comunica come server Modbus TCP tramite PROFINET)<br>Esempi di Modbus TCP legacy | 1030<br>1031<br>1032<br>1032<br>1034<br>1040<br>1040<br>1041<br>1043<br>1043<br>1044<br>1046<br>1046<br>1047<br>1050<br>1054<br>1054<br>1055<br>1055<br>1055<br>1055                                                                                                    |

|    | 14.8.3.2             | Esempio: MB_CLIENT 1 legacy: più richieste con un collegamento TCP comune                                                            | 1067                |
|----|----------------------|----------------------------------------------------------------------------------------------------|---------------------|
|    | 14.8.3.3<br>14 8 3 4 | Esempio: MB_CLIENT 2 legacy: più richieste con un collegamento TCP diverso                                                           | 1068                |
|    | т.0.5.т              | uscite                                                                                                    | 10-<br>69           |
|    | 14.8.3.5             | Esempio: MB_CLIENT 4 legacy: Coordinamento di più richieste                                                                          | <mark>1069</mark>   |
|    | 14.9                 | Comunicazione Modbus RTU legacy (solo CM/CB 1241)                                                                                    | <mark>1070</mark>   |
|    | 14.9.1               | Descrizione                                                                                                    | 1070                |
|    | 14.9.2<br>14 9 2 1   | ISTRUZIONI MODDUS RTU IEGACY                                                                                                    | 1071<br>1071        |
|    | 14.9.2.2             | MB_COMM_LOAD (Comingura porta den dinta i tri per Modulus (rio)                                                                      | 1071                |
|    | 14.9.2.3             | MB_SLAVE (Comunica come slave Modbus tramite porta PtP)                                                                              | 1079                |
|    | 14.9.3               | Esempi di Modbus RTU legacy                                                                                                    | 1085                |
|    | 14.9.3.1             | Esempio: programma master Modbus RTU legacy                                                                                          | 1085<br>1087        |
|    | 14.10                | Industrial Demote Communication (IDC)                                                                                                | 1007                |
|    | 14.10                | Panoramica dei CP per il telecontrollo.                                                                                              | 1088                |
|    | 14.10.2              | Maggiori informazioni                                                                                                    | 1090                |
| 15 | Tool online          | o di diagnostica                                                                                                    | 1001                |
| 15 | 15 1                 |                                                                                                    | 1091                |
|    | 15.7                 | Diagnostica del modulo analogico                                                                                                    | 1091                |
|    | 15.2                 | Comportamento della CPI Lin caso di errore                                                                                           | 1093                |
|    | 15.5                 | Collegemente enline e conneccione e une CDU                                                                                          | 1094                |
|    | 15.4                 | Assognazione enline di un nome a un dispositivo PROEINET IO                                                                          | 1095                |
|    | 15.5                 | Assegnazione onime di un nome a un dispositivo PROFINET IO                                                                           | 1097                |
|    | 15.0                 |                                                                                                    | 1098                |
|    | 15.7                 | Aggiornamento del firmware                                                                                                    | 1099                |
|    | 15.8                 | Impostazione o eliminazione della password per la protezione dei dati di configurazio-<br>ne PLC riservati                           | <u>11-</u><br>00    |
|    | 15.9                 | Ripristino delle impostazioni di fabbrica                                                                                            | 1101                |
|    | 15.10                | Controllo di un modulo per l'identificazione dei guasti (salvataggio dei dati di servizio).                                          | <mark>1102</mark>   |
|    | 15.11                | Formattazione di una memory card SIMATIC da STEP 7                                                                                   | <mark>1104</mark>   |
|    | 15.12                | Pannello operatore CPU per la CPU online                                                                                             | 1105                |
|    | 15.13                | Controllo del tempo di ciclo e dell'utilizzo della memoria                                                                           | <mark>1105</mark>   |
|    | 15.14                | Visualizzazione degli eventi di diagnostica nella CPU                                                                                | 1106                |
|    | 15.15                | Confronto di CPU offline e online                                                                                                    | 1108                |
|    | 15.16                | Confronto fra la topologia online/offline                                                                                            | 1109                |
|    | 15.17                | Controllo e modifica dei valori nella CPU                                                                                            | <mark>1110</mark>   |
|    | 15.17.1              | Attivazione di un collegamento online per il controllo dei valori nella CPU                                                          | 1110                |
|    | 15.17.2<br>15.17.3   | Visualizzazione dello stato nell'editor di programma<br>Cattura di un'istantanea dei valori online di un DR per poterli ripristinare | <u>1111</u><br>1111 |
|    | 15.17.4              | Uso di una tabella di controllo per controllare e modificare i valori nella CPU                                                      | 1112                |
|    | 15.17.4.1            | Utilizzo di un trigger durante il controllo o la modifica delle variabili del PLC                                                    | 1114                |

|   | 15.17.4.2<br>15.17.5<br>15.17.5.1<br>15.17.5.2                                                      | Abilitazione delle uscite in STOP<br>Forzamento di valori nella CPU<br>Utilizzo della tabella di forzamento<br>Funzionamento della funzione di forzamento                                                                                                    | 1114<br>1115<br>1115<br>1116                                                         |
|---|----------------------------------------------------------------------------------------------------|----------------------------------------------------------------------------------------------------|--------------------------------------------------------------------------------------|
|   | 15.18<br>15.18.1<br>15.18.2<br>15.18.3<br>15.18.4                                                   | Caricamento del programma in modo RUN<br>Requisiti per poter eseguire il caricamento in modo RUN<br>Modifica del programma in modo RUN<br>Caricamento di blocchi selezionati<br>Caricamento in un altro blocco di un singolo blocco selezionato contenente un errore<br>di compilazione                                                                                                    | 1118<br>1119<br>1119<br>1120<br>11-<br>21                                            |
|   | 15.18.5<br>15.18.6<br>15.18.7                                                                       | Modifica e caricamento delle variabili esistenti in RUN<br>Reazione del sistema se il caricamento non riesce<br>Considerazioni sul caricamento nel modo RUN                                                                                                    | <u>1122</u><br><u>1124</u><br><u>1125</u>                                            |
|   | 15.19                                                                                               | Tracciamento e registrazione dei dati della CPU in base a delle condizioni di trigger                                                                                                    | <mark>1126</mark>                                                                    |
|   | 15.20                                                                                               | Determinazione del tipo di condizione restituita da un SM 1231                                                                                                    | <mark>1128</mark>                                                                    |
|   | 15.21<br>15.21.1<br>15.21.2<br>15.21.3                                                              | Back up e ripristino di una CPU<br>Opzioni di backup e ripristino<br>Backup di una CPU online<br>Ripristino di una CPU                                                                                                    | 1131<br>1131<br>1133<br>1135                                                         |
| Α | Dati tecnic                                                                                         | i                                                                                                    | <mark>1137</mark>                                                                    |
|   | A.1                                                                                                 | Sito web per il servizio di assistenza Siemens "Industry Online Support"                                                                                                    | <mark>1137</mark>                                                                    |
|   | A.2                                                                                                 | Dati tecnici generali                                                                                                    | 1137                                                                                 |
|   | A.3                                                                                                 | Specifiche di altitudine                                                                                                    | 1147                                                                                 |
|   | A.4                                                                                                 | Assegnazione dei pin della porta dell'interfaccia PROFINET X1                                                                                                    | 1150                                                                                 |
|   | A.5<br>A.5.1<br>A.5.2<br>A.5.3<br>A.5.4<br>A.5.5<br>A.5.6<br>A.5.6.1<br>A.5.6.2<br>A.5.6.3<br>A.5.7 | CPU 1211C<br>Dati tecnici e caratteristiche generali<br>Temporizzatori, contatori e blocchi di codice supportati dalla CPU 1211C<br>Comunicazioni CPU 1211C<br>Alimentazione elettrica e alimentazione dei sensori<br>Ingressi e uscite digitali<br>Ingressi analogici.<br>Risposta a gradino degli ingressi analogici integrati nella CPU<br>Tempo di campionamento per le porte analogiche integrate nella CPU<br>Campi di misura degli ingressi analogici per la tensione (CPU)<br>Schemi elettrici della CPU 1211C | 1151<br>1151<br>1153<br>1154<br>1156<br>1156<br>1158<br>1159<br>1159<br>1159<br>1160 |
|   | A.6                                                                                                 | CPU 1212C                                                                                                    | <mark>1163</mark>                                                                    |
|   | A.6.1<br>A.6.2<br>A.6.3<br>A.6.4<br>A.6.5                                                           | Dati tecnici e caratteristiche generali<br>Temporizzatori, contatori e blocchi di codice supportati dalla CPU 1212C<br>Comunicazioni CPU 1212C<br>Alimentazione elettrica e alimentazione dei sensori<br>Ingressi e uscite digitali                                                                                                    | 1163<br>1165<br>1166<br>1168<br>1168                                                 |
|   | A.6.6                                                                                               | Ingressi analogici                                                                                                    | 1170                                                                                 |
|   | A.0.0.1<br>A.6.6.2                                                                                  | Tempo di campionamento per le porte analogiche integrate nella CPU                                                                                                    | 1171                                                                                 |
|   | A.6.6.3<br>A.6.7                                                                                    | Campi di misura degli ingressi analogici per la tensione (CPU)<br>Schemi elettrici della CPU 1212C                                                                                                    | <u>1171</u><br><u>1172</u>                                                           |

| A.7            | CPU 1214C                                                                                     | 1175                   |
|----------------|-----------------------------------------------------------------------------------------------|------------------------|
| A.7.1          | Dati tecnici e caratteristiche generali                                                       | 1175                   |
| A.7.2          | Temporizzatori, contatori e blocchi di codice supportati dalla CPU 1214C                      | 1177                   |
| A.7.3          | Comunicazioni CPU 1214C                                                                       | <mark>1178</mark>      |
| A.7.4          | Alimentazione elettrica e sensore di alimentazione                                            | 1180                   |
| A.7.5          | Ingressi e uscite digitali                                                                    | <mark>1180</mark>      |
| A.7.6          | Ingressi analogici                                                                            | <mark>1182</mark>      |
| A.7.6.1        | Risposta a gradino degli ingressi analogici integrati nella CPU                               | <mark>1183</mark>      |
| A.7.6.2        | Tempo di campionamento per le porte analogiche integrate nella CPU                            | 1183                   |
| A.7.6.3        | Campi di misura degli ingressi analogici per la tensione (CPU)                                | 1183                   |
| A.7.7          | Schemi elettrici della CPU 1214C                                                              | . 1184                 |
| A.8            | CPU 1215C                                                                                     | 1188                   |
| A.8.1          | Dati tecnici e caratteristiche generali                                                       | 1188                   |
| A.8.2          | Temporizzatori, contatori e blocchi di codice supportati dalla CPU 1215C                      | 1189                   |
| A.8.3          | Comunicazioni CPU 1215C                                                                       | 1191                   |
| A.8.4          | Alimentazione elettrica e alimentazione dei sensori (CPU 1215C)                               | 1193                   |
| A.8.5          | Ingressi e uscite digitali                                                                    | 1193                   |
| A.8.6          | Ingressi e uscite analogici                                                                   | 1195                   |
| A.8.6.1        | Risposta a gradino degli ingressi analogici integrati della CPU                               | <mark>1196</mark>      |
| A.8.6.2        | Tempo di campionamento per le porte analogiche integrate nella CPU                            | <mark>1196</mark>      |
| A.8.6.3        | Campi di misura degli ingressi analogici per la tensione (CPU)                                | 1196                   |
| A.8.6.4        | Dati tecnici delle uscite analogiche                                                          | . 1197                 |
| A.8.7          | Schemi elettrici della CPU 1215C                                                              | 1198                   |
| A.9            | CPU 1217C                                                                                     | 1202                   |
| A.9.1          | Dati tecnici e caratteristiche generali                                                       | 1202                   |
| A.9.2          | Temporizzatori, contatori e blocchi di codice supportati dalla CPU 1217C                      | 1204                   |
| A.9.3          | CPU 1217C di comunicazione                                                                    | 1205                   |
| A.9.4          | Alimentazione elettrica e alimentazione dei sensori (CPU 1217C)                               | 1207                   |
| A.9.5          | Ingressi e uscite digitali                                                                    | 1207                   |
| A.9.6          | Ingressi e uscite analogici                                                                   | 1211                   |
| A.9.6.1        | Dati tecnici degli ingressi analogici                                                         | <mark>1211</mark>      |
| A.9.6.2        | Risposta a gradino degli ingressi analogici integrati della CPU                               | <mark>1212</mark>      |
| A.9.6.3        | Tempo di campionamento per le porte analogiche integrate nella CPU                            | <mark>1212</mark>      |
| A.9.6.4        | Campi di misura degli ingressi analogici per la tensione (CPU)                                | 1212                   |
| A.9.6.5        | Dati tecnici delle uscite analogiche                                                          | 1213                   |
| A.9.7          | Schemi elettrici della CPU 1217C                                                              | 1214                   |
| A.9.8          | Informazioni ed esempio di applicazione dell'ingresso differenziale (DI) della CPU .<br>1217C | <u>12</u> -<br>16      |
| A.9.9          | Informazioni ed esempio di applicazione dell'uscita differenziale (DQ) della CPU 1217C        | <mark>121-</mark><br>7 |
| A.10           | Moduli di I/O digitali (SM)                                                                   | 1218                   |
| A.10.1         | Dati tecnici del modulo di ingressi digitali SM 1221                                          | 1218                   |
| A.10.2         | Dati tecnici del modulo di uscite digitali SM 1222 8 uscite                                   | 1220                   |
| A.10.3         | Dati tecnici del modulo di uscite digitali SM 1222 16 uscite                                  | 1221                   |
| A.10.4         | Dati tecnici dell'SM 1223 di ingressi/uscite digitali V DC                                    | 1227                   |
| A.10.5         | Dati tecnici dell'SM 1223 di ingressi/uscite digitali V AC                                    | 1233                   |
| A 11           | Moduli di 1/0 analogici (SM)                                                                  | 1775                   |
| Λ.ΙΙ<br>Δ 11 1 | Niouuli ul I/O dildioyici (SNI)<br>Dati tachici dal madula di ingrassi analogici SN 1221      | 1233<br>1235           |
| Δ 11 Ο         | Dati tecnici del modulo di 1/0 analogici SM 1232                                              | 1233                   |
| A 11 2         | Dati tecnici del modulo di I/O analogici SM 1232                                              | 17/1                   |
|                |                                                                                               | 1271                   |

| A.11.4                                                                                                    | Risposta a gradino degli ingressi analogici                                                                                                    | . 1245                                                                                                    |
|----------------------------------------------------------------------------------------------------|----------------------------------------------------------------------------------------------------|----------------------------------------------------------------------------------------------------|
| A.11.5                                                                                                    | Tempo di campionamento e tempi di aggiornamento degli ingressi analogici                                                                                                    | . 1245                                                                                                    |
| A.11.6                                                                                                    | Campi di misura degli ingressi analogici per la tensione e la corrente (SB e SM)                                                                                                    | . 1245                                                                                                    |
| A.11.7                                                                                                    | Campi di misura delle uscite analogiche per tensione e corrente (SB e SM)                                                                                                    | . 1246                                                                                                    |
| A.12                                                                                                    | Moduli di I/O (SM) per termocoppie e RTD                                                                                                    | .1247                                                                                                    |
| A.12.1                                                                                                    | SM 1231 per termocoppie                                                                                                    | 1247                                                                                                    |
| A.12.1.1                                                                                                    | Funzionamento base di una termocoppia                                                                                                    | .1250                                                                                                    |
| A.12.1.2                                                                                                    | Tabelle di selezione delle termocoppie per SM 1231                                                                                                    | .1251                                                                                                    |
| A.12.2                                                                                                    | SM 1231 per RTD                                                                                                    | .1253                                                                                                    |
| A.12.2.1                                                                                                    | Tabelle di selezione dell'RTD per SM 1231                                                                                                    | .1256                                                                                                    |
| A.13                                                                                                    | Moduli tecnologici                                                                                                    | .1259                                                                                                    |
| A.13.1                                                                                                    | SM 1278 4xIO-Link Master                                                                                                    | .1259                                                                                                    |
| A.13.1.1                                                                                                    | Panoramica dell'SM 1278 4xIO-Link Master                                                                                                    | .1262                                                                                                    |
| A.13.1.2                                                                                                    | Collegamenti                                                                                                    | .1264                                                                                                    |
| A.13.1.3                                                                                                    | Parametri/spazio di indirizzamento                                                                                                    | .1267                                                                                                    |
| A.13.1.3.1                                                                                                    | Record dei parametri di dati                                                                                                    | .1267                                                                                                    |
| A.13.1.4                                                                                                    | Allarmi, errori e allarmi di sistema                                                                                                    | .1269                                                                                                    |
| A.14                                                                                                    | Signal board digitali (SB)                                                                                                    | .1272                                                                                                    |
| A.14.1                                                                                                    | Dati tecnici di SB 1221 di ingressi digitali a 200 kHz                                                                                                    | .1272                                                                                                    |
| A.14.2                                                                                                    | Dati tecnici di SB 1222 di uscite digitali a 200 kHz                                                                                                    | 1274                                                                                                    |
| A.14.3                                                                                                    | Dati tecnici di SB 1223 di ingressi/uscite digitali a 200 kHz                                                                                                    | .1277                                                                                                    |
| A.14.4                                                                                                    | Dati tecnici dell'SB 1223 2 ingressi 24 V DC / 2 uscite 24 V DC                                                                                                    | .1281                                                                                                    |
| A.15<br>A.15.1<br>A.15.2<br>A.15.3<br>A.15.3.1<br>A.15.3.2<br>A.15.3.3<br>A.15.3.4<br>A.15.4<br>A.15.4.1<br>A.15.4.1<br>A.15.4.2<br>A.15.5<br>A.15.5.1 | Signal board digitali (SB)<br>Dati tecnici di SB 1231 1 uscita analogica<br>Dati tecnici di SB 1232 1 uscita analogica<br>Campi di misura per ingressi e uscite analogici<br>Risposta a gradino degli ingressi analogici<br>Tempo di campionamento e tempi di aggiornamento degli ingressi analogici<br>Campi di misura degli ingressi analogici per la tensione e la corrente (SB e SM)<br>Campi di misura delle uscite analogiche per tensione e corrente (SB e SM)<br>Signal board per termocoppie (SB)<br>Dati tecnici di SB 1231 1 ingresso analogico per termocoppie<br>Funzionamento base di una termocoppia.<br>Signal board per RTD (SB)<br>Dati tecnici di SB 1231 1 ingresso analogico per RTD | .1283<br>.1283<br>.1286<br>.1287<br>.1287<br>.1287<br>.1288<br>.1288<br>.1289<br>.1290<br>.1290<br>.1290<br>.1295<br>.1295 |
| A.15.5.2<br>A.16                                                                                                    | Tabelle di selezione dell'RTD per SB 1231         BB 1297 Scheda di batteria                                                                                                    | . 1298<br>. 1300                                                                                                    |
| A.17                                                                                                    | Interfacce di comunicazione                                                                                                    | 1301                                                                                                    |
| A.17.1                                                                                                    | PROFIBUS                                                                                                    | 1301                                                                                                    |
| A.17.1.1                                                                                                    | SLAVE PROFIBUS DP CM 1242-5                                                                                                    | 1301                                                                                                    |
| A.17.1.2                                                                                                    | Piedinatura del connettore sub D del CM 1242-5                                                                                                    | 1302                                                                                                    |
| A.17.1.3                                                                                                    | Master PROFIBUS DP CM 1243-5                                                                                                    | 1303                                                                                                    |
| A.17.1.4                                                                                                    | Piedinatura della presa sub D del CM 1243-5                                                                                                    | 1304                                                                                                    |
| A.17.2                                                                                                    | CP 1243-7 LTE                                                                                                    | 1305                                                                                                    |
| A.17.3                                                                                                    | Master AS-i CM 1243-2                                                                                                    | .1308                                                                                                    |
| A.17.3.1                                                                                                    | Dati tecnici del master AS-i CM 1243-2                                                                                                    | .1308                                                                                                    |
| A.17.3.2                                                                                                    | Collegamenti elettrici del master AS-i                                                                                                    | .1309                                                                                                    |
| A.17.4                                                                                                    | RS232, RS422 e RS485                                                                                                    | .1311                                                                                                    |
| A.17.4.1                                                                                                    | Dati tecnici di CB 1241 RS485                                                                                                    | .1311                                                                                                    |

|   | A.17.4.2<br>A.17.4.3                                             | CM 1241 RS232, dati tecnici1<br>Dati tecnici del CM 1241 RS422/4851                                                                                                    | 313<br>314                                    |
|---|------------------------------------------------------------------|----------------------------------------------------------------------------------------------------|-----------------------------------------------|
|   | A.18                                                             | Memory card SIMATIC                                                                                                    | 315                                           |
|   | A.19                                                             | Simulatori di ingressi1                                                                                                    | 315                                           |
|   | A.20                                                             | Moduli potenziometro S7-12001                                                                                                    | 317                                           |
|   | A.21                                                             | Prolunga per I/O1                                                                                                    | 318                                           |
|   | A.22<br>A.22.1<br>A.22.2<br>A.22.3<br>A.22.4<br>A.22.5<br>A.22.6 | Prodotti associati.1Power Module PM 1207.1Compact Switch Module CSM 1277.1Modulo CM CANopen.1Modulo di comunicazione RF120C.1Modulo SM 1238 Energy meter.1Sistemi di pesatura elettronica SIWAREX.1 | 319<br>319<br>319<br>319<br>320<br>320<br>321 |
| В | Calcolo del                                                      | budget di potenza1                                                                                                    | 322                                           |
| С | Informazio                                                       | ni per l'ordinazione1                                                                                                    | 326                                           |
|   | C.1                                                              | Moduli della CPU1                                                                                                    | 326                                           |
|   | C.2                                                              | Moduli di I/O (SM), signal board (SB) e schede di batteria (BB)                                                                                                    | 326                                           |
|   | C.3                                                              | Comunicazione1                                                                                                    | 328                                           |
|   | C.4                                                              | CPU e unità di ingressi/uscite fail-safe:1                                                                                                    | 329                                           |
|   | C.5                                                              | Altri moduli1                                                                                                    | 329                                           |
|   | C.6                                                              | Memory card1                                                                                                    | 329                                           |
|   | C.7                                                              | Parti di ricambio e altri componenti hardware1                                                                                                    | 330                                           |
|   | C.8                                                              | Software di programmazione1                                                                                                    | 336                                           |
|   | C.9                                                              | Licenze OPC UA1                                                                                                    | 336                                           |
| D | Sostituzion                                                      | e dei dispositivi e compatibilità delle parti di ricambio1                                                                                                    | 337                                           |
|   | D.1                                                              | Sostituzione di una CPU con protezione dei dati di configurazione PLC riservati1                                                                                                    | 337                                           |
|   | D.2                                                              | Sostituzione di una CPU V3.0 con una CPU V4.x1                                                                                                    | 338                                           |
|   | D.3                                                              | SM S7-1200 V3.0 e versioni precedenti - Kit di ricambio morsettiera1                                                                                                    | 343                                           |
|   | Indice anal                                                      | itico1                                                                                                    | 345                                           |

# Introduzione

1

# 1.1 Informazioni generali

#### Scopo della documentazione

I controllori a logica programmabile S7-1200 (PLC) sono in grado di controllare un'ampia varietà di applicazioni di automazione. La compattezza del design, il costo contenuto e l'ampio set di istruzioni fanno della CPU e dei moduli S7-1200 la soluzione ottimale per il controllo di numerose applicazioni. Insieme al tool di configurazione e programmazione di STEP 7 (Pagina 39), questi moduli offrono tutta la flessibilità necessaria per progettare la propria soluzione di automazione.

La presente documentazione descrive la CPU e i moduli S7-1200. e contiene informazioni utili per ingegneri, programmatori, installatori ed elettricisti.

#### Nozioni di base richieste

Per poter comprendere il contenuto della presente documentazione è necessaria una conoscenza generale dei principi dell'automazione e dei controllori a logica programmabile.

#### Validità della documentazione

La presente documentazione si riferisce alla famiglia di CPU e moduli S7-1200. Consultare le specifiche tecniche (Pagina 1137) di ciascuna CPU e di ciascun modulo della famiglia S7-1200.

#### Convenzioni

STEP 7: In questa documentazione "STEP 7" è utilizzato come sinonimo per tutte le versioni del software di configurazione e programmazione "STEP 7 (TIA Portal)". Osservare anche le avvertenze contrassegnate nel seguente modo:

#### NOTA

Le avvertenze contengono informazioni importanti sul prodotto descritto nella documentazione, sul suo utilizzo o sulle parti della documentazione a cui prestare particolare attenzione.

ID link della targhetta dei dati tecnici

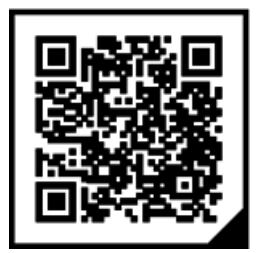

L'ID link è un identificatore univoco globale conforme alla norma IEC 61406-1 che riportato sul prodotto come codice QR.

La seguente figura mostra un esempio di ID link per la CPU 1211C AC/DC/RLY. L'ID link è riconoscibile dalla presenza di un angolo nero in basso a destra nel riquadro. L'ID link collega direttamente alla targhetta digitale dei dati tecnici del prodotto. Scansionare il codice QR sul prodotto o sull'etichetta della confezione servendosi di una fotocamera per smartphone, un lettore di codici a barre o un'app lettore. Accedere all'ID link. Nella targhetta digitale sono riportati i dati del prodotto, i manuali, le dichiarazioni di conformità, i certificati e altre informazioni utili sul prodotto.

#### **Industry Mall**

Industry Mall è il catalogo e il sistema di ordinazione di Siemens AG per le soluzioni di automazione e azionamento basate su Totally Integrated Automation (TIA) e Totally Integrated Power (TIP).

I cataloghi di tutti i prodotti per l'automazione e l'azionamento sono disponibili in Internet (https://mall.industry.siemens.com).

#### Certificazioni e omologazioni

Consultare le specifiche tecniche (Pagina 1137) per informazioni dettagliate sulle certificazioni e le approvazioni.

#### Glossario

Le definizioni di questo glossario rappresentano un primo riferimento utile e semplice per comprendere la terminologia utilizzata nella documentazione.

## 1.2 Mantenimento della sicurezza operativa dell'impianto

#### NOTA

Gli operatori degli impianti con funzioni di sicurezza devono soddisfare dei requisiti di sicurezza operativa. I loro fornitori devono inoltre adottare misure opportune per il monitoraggio dei prodotti.

Per rimanere aggiornato sugli ultimi requisiti di sicurezza operativa si consiglia di visitare il sito Siemens Industry Online Support (<u>https://support.industry.siemens.com/cs/ww/it</u>) e iscriversi al servizio di notifica via e-mail.

- 1. Seguire uno dei seguenti link:
  - SIMATIC S7-1200/SIMATIC S7-1200F (https://support.industry.siemens.com/cs/ww/it/ps/13683)
  - Periferia decentrata (https://support.industry.siemens.com/cs/ww/it/ps/14029)
  - STEP 7 TIA Portal (<u>https://support.industry.siemens.com/cs/ww/it/ps/14667</u>)
- 2. Per iscriverti al servizio di notifica, selezionare "E-mail all'aggiornamento".

#### NOTA

Per limitare i rischi associati alle CPU e ai moduli alterati o contraffatti utilizzare solo canali di vendita ufficiali come i seguenti:

- Siemens Industry Mall
- Distributori ufficiali Siemens
- Canali di vendita e distribuzione ufficiali di Siemens specifici dei singoli paesi

#### NOTA

Per ridurre i rischi associati all'uso di un firmware di CPU o modulo manomesso, scaricare il firmware solo dal sito Web del Siemens Industry Online Support e verificare l'integrità del file confrontandone il checksum SHA con quello pubblicato.

#### NOTA

Per ridurre il rischio di manomissione fisica delle apparecchiature industriali critiche implementare le misure definite nelle linee guida operative (https://www.siemens.com/global/en/products/automation/topic-areas/industrial-cybersecurity/downloads.html).

### 1.3 Guida alla documentazione dell'S7-1200

L' S7-1200 e TIA Portal offrono una ricca documentazione e altre risorse nelle quali l'utente può reperire tutte le informazioni tecniche di cui ha bisogno.

- Il Manuale di sistema Sistema di automazione S7-1200 fornisce informazioni specifiche sul funzionamento, la programmazione e i dati tecnici dell'intera famiglia di prodotti S7-1200. Il manuale di sistema è disponibile in diversi formati e lingue di visualizzazione nella pagina Siemens Industry Online Support (https://support.industry.siemens.com/cs/it/it/).
- Il sistema di informazione TIA Portal consente di accedere alle informazioni teoriche e alle istruzioni specifiche che descrivono il funzionamento e le funzioni del pacchetto di programmazione nonché il funzionamento di base delle CPU SIMATIC.
- È anche possibile seguire o partecipare a discussioni sul prodotto nel forum tecnico del Service & Support (https://support.industry.siemens.)

com/tf/ww/en/?Language=en&siteid=csius&treeLang=en&groupid=4000002&extranet=standard&viewreg=WW&nodeid0=34612486). Questi forum consentono all'utente di interagire con vari esperti del prodotto.

- Forum su S7-1200 (https://support.industry.siemens.com/tf/ww/en/threads/237?title=simatics7-1200&skip=0&take=10&orderBy=LastPostDate+desd)
- Forum su TIA Portal (https://support.industry.siemens.com/tf/ww/en/threads/243?title=step-7-tiaportal&skip=0&take=10&orderBy=LastPostDate+desd)
- Il SIMATIC Industrial Software SIMATIC Safety Manuale di configurazione e programmazione (<u>http://support.automation.siemens.com/WW/view/en/54110126/0/en</u>) fornisce informazioni sulla configurazione e la programmazione dei PLC fail safe.

Per ricevere assistenza su eventuali problemi tecnici, richiedere informazioni sui corsi di formazione e ordinare i prodotti S7 si consiglia di rivolgersi al proprio distributore o al più vicino ufficio vendite Siemens. Poiché i rappresentanti dispongono di un'adeguata formazione tecnica e di conoscenze specifiche sulle attività, i processi e il settore, oltre che sui prodotti Siemens, sapranno sicuramente dare una risposta rapida ed efficace a qualsiasi vostro problema.

#### Aggiornamenti del manuale di sistema

Quando necessario, le modifiche e le integrazioni per i manuali di sistema rilasciati sono disponibili in un documento di aggiornamento del manuale. Gli aggiornamenti hanno la precedenza sul manuale di sistema. Gli aggiornamenti più recenti del manuale di sistema sono disponibili nella pagina Siemens Industry Online Support (https://support.industry.siemens.com/cs/it/it/)

### 1.4 Documentazione tecnica SIMATIC

Ulteriori documenti SIMATIC che integrano le informazioni. Questi documenti e la relativa utilità si trovano ai seguenti link e codici QR.

Industry Online Support completa le possibilità di ottenere informazioni su tutti gli argomenti. Gli esempi applicativi forniscono un supporto nella soluzione dei compiti di automazione. 1.4 Documentazione tecnica SIMATIC

#### Panoramica della documentazione tecnica SIMATIC

Qui si trova una panoramica della documentazione relativa a SIMATIC disponibile in Siemens Industry Online Support:

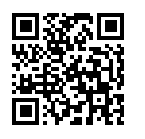

Industry Online Support International (https://support.industry.siemens.com/cs/ww/it/view/109742705)

Un breve video illustra dove reperire la panoramica della documentazione direttamente in Siemens Industry Online Support e come utilizzare Siemens Industry Online Support su un dispositivo mobile:

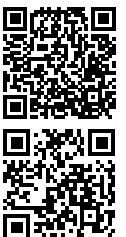

Accesso rapido alla documentazione tecnica dei prodotti di automazione tramite video (https://support.industry.siemens.com/cs/it/it/view/109780491/)

Video YouTube: Siemens Automation Products - Technical Documentation at a Glance (https://youtu.be/TwLSxxRQQsA)

#### Conservazione della documentazione

Conservare la documentazione per poterla utilizzare in seguito. Documentazione allegata in formato digitale:

- 1. Scaricarle la documentazione pertinente dopo aver ricevuto il prodotto, al più tardi prima del primo montaggio/della prima messa in servizio. Per il download, utilizzare le seguenti opzioni:
  - Industry Online Support International: (https://support.industry.siemens.com)
     Il prodotto è abbinato alla documentazione in base al numero di articolo. Il numero di articolo si trova sul prodotto e sull'etichetta dell'imballo. Ai prodotti con nuove funzioni non compatibili viene assegnato un nuovo numero di articolo e una nuova documentazione.
  - ID Link:

Se il prodotto è contrassegnato con un ID Link, questo è riconoscibile come codice QR con una cornice e angoli neri in basso a destra. L'ID Link collega alla targhetta identificativa digitale del prodotto. Scansionare il codice QR sul prodotto o sull'etichetta dell'imballo con la fotocamera dello smartphone, con un lettore di codici a barre o un'app di lettura. Richiamare l'ID Link.

2. Conservare questa versione della documentazione.

#### Aggiornamento della documentazione

La documentazione del prodotto viene aggiornata digitalmente. In particolare se si effettua un ampliamento delle funzioni vengono fornite nuove caratteristiche funzionali nella versione più aggiornata.

- 1. Scaricare la versione aggiornata come descritto più sopra tramite l'Industry Online Support o l'ID Link.
- 2. Conservare anche questa versione della documentazione.

#### mySupport

mySupport consente di sfruttare al meglio il servizio Industry Online Support.

| Registrazione                   | Per poter usufruire della funzionalità completa di mySupport è necessaria una regi-<br>strazione iniziale. Dopo la registrazione è possibile creare filtri, preferiti e schede<br>nell'area di lavoro personale.                                                                                                    |
|---------------------------------|----------------------------------------------------------------------------------------------------|
| Richiesta di assi-<br>stenza    | l dati personali dell'utente sono già preimpostati nelle richieste di assistenza e<br>l'utente ha modo di controllare in qualsiasi momento lo stato di elaborazione delle<br>richieste che ha presentato.                                                                                                    |
| Documentazione                  | Nell'area Documentazione è possibile raggruppare la biblioteca personale.                                                                                                    |
| Preferiti                       | Utilizzare il pulsante "Aggiungi ai preferiti di mySupport" per inserire nei preferiti contenuti particolarmente interessanti o utilizzati di frequente. Al punto "Preferiti" si trova un elenco delle voci preimpostate.                                                                                                    |
| Ultimi messaggi<br>visualizzati | Le pagine richiamate per ultime nel mySupport si trovano in "Ultimi messaggi<br>visualizzati".                                                                                                    |
| Dati CAx                        | <ul> <li>L'area dei dati CAx consente di accedere ai dati attuali del prodotto per il sistema</li> <li>CAx o CAe. Con pochi clic è possibile configurare il proprio pacchetto di download:</li> <li>immagini del prodotto, disegni quotati in 2D, modelli in 3D, schemi elettrici dell'apparecchio, file macro EPLAN</li> <li>manuali, curve caratteristiche, istruzioni operative, certificati</li> <li>dati di base del prodotto</li> </ul> |

mySupport è disponibile in Internet. (https://support.industry.siemens.com/My/ww/it)

#### Esempi applicativi

Gli esempi applicativi forniscono diversi strumenti ed esempi utili nella soluzione dei problemi di automazione. In questa sezione vengono illustrate soluzioni che prevedono l'interazione di più componenti del sistema, senza soffermarsi sui singoli prodotti. Gli esempi pratici sono disponibili in Internet. (https://support.industry.siemens.com/cs/ww/it/ps/ae)

### 1.5 Supporto mediante strumenti

#### Strumenti

Gli strumenti descritti di seguito supportano durante tutte le fasi, dalla pianificazione e la messa in servizio all'analisi del sistema.

#### **TIA Selection Tool**

TIA Selection Tool supportano durante la selezione, la configurazione e l'ordinazione di dispositivi per Totally Integrated Automation (TIA).

Come successore del SIMATIC Selection Tools, il TIA Selection Tool raggruppa in un solo strumento i configuratori già noti per la tecnica di automazione.

TIA Selection Tool consente di generare un elenco di ordinazione completo dalla selezione del prodotto o dalla configurazione del prodotto.

TIA Selection Tool è disponibile in Internet.

(https://support.industry.siemens.com/cs/ww/it/view/109767888)

1.5 Supporto mediante strumenti

#### **SIMATIC Automation Tool**

Con SIMATIC Automation Tool è possibile eseguire operazioni di massa per interventi di service e di messa in servizio su diverse stazioni SIMATIC S7, indipendentemente da TIA Portal.

SIMATIC Automation Tool mette a disposizione numerose funzioni:

- Scansione di una rete di impianto PROFINET/Ethernet e identificazione di tutte le CPU collegate
- Assegnazione di indirizzi (IP, sottorete, Gateway) e nome del dispositivo (PROFINET Device) relativo ad una CPU
- Trasmissione della data e dell'ora del PG/PC convertita in formato UTC all'unità
- Download del programma sulla CPU
- Commutazione del modo di funzionamento RUN/STOP
- Localizzazione della CPU tramite lampeggio dei LED
- Lettura delle informazioni di errore della CPU
- Lettura del buffer di diagnostica della CPU
- Reset alle impostazioni di fabbrica

• Aggiornamento del firmware della CPU e dei moduli collegati SIMATIC Automation Tool è disponibile in Internet. (https://support.industry.siemens.com/cs/ww/it/view/98161300)

#### PRONETA

SIEMENS PRONETA (analisi della rete PROFINET) è uno strumento di messa in servizio e di diagnostica per reti PROFINET. PRONETA Basic dispone di 2 funzioni fondamentali:

- Nell'analisi della rete si ottiene una panoramica della topologia PROFINET. È possibile confrontare una configurazione reale con un impianto di riferimento o effettuare semplici modifiche di parametri, ad es. dei nomi e degli indirizzi IP dei dispositivi.
- Il "Test IO" consente un test semplice e rapido del cablaggio e della configurazione modulare di un impianto, inclusa una documentazione del risultato del test.

SIEMENS PRONETA Basic è disponibile in Internet:

#### (https://support.industry.siemens.com/cs/ww/it/view/67460624)

SIEMENS PRONETA Professional offre ulteriori funzioni come prodotto concesso in licenza. Consente il semplice Asset Management nelle reti PROFINET e supporta l'operatore di impianti di automazione nel rilevamento automatico dei dati dei componenti impiegati attraverso una vasta gamma di funzioni:

- L'interfaccia utente (API) offre un punto di accesso alla cella di automazione per automatizzare le funzioni di scansione tramite MQTT o una cella di comando.
- La diagnostica PROFlenergy consente di rilevare e in caso di necessità modificare molto rapidamente la modalità di pausa o la disponibilità al funzionamento per i dispositivi che supportano PROFlenergy.
- L'assistente per i set di dati consente allo sviluppatore PROFINET di leggere e scrivere in modo semplice e rapido i set di dati PROFINET aciclici, senza PLC ed engineering.
   SIEMENS PRONETA Professional è disponibile in Internet:

(https://support.industry.siemens.com/cs/ww/it/view/109781283)

#### SINETPLAN

SINETPLAN, il Siemens Network Planner, supporta l'utente nella pianificazione dei sistemi e nelle reti di automazione sulla base di PROFINET. Questo tool facilita il dimensionamento professionale e predittivo dell'installazione PROFINET già nella fase di pianificazione. Inoltre SINETPLAN fornisce all'utente strumenti utili per ottimizzare la rete, sfruttare al meglio le risorse di rete e pianificare le riserve. In questo modo, già prima dell'impiego pianificato si evitano problemi durante la messa in servizio e interruzioni nella fase produttiva. Questo aumenta la disponibilità dell'impianto produttivo e contribuisce a migliorare la sicurezza operativa.

I vantaggi in sintesi

- ottimizzazione della rete grazie al calcolo del carico di rete per le singole porte
- maggiore disponibilità della produzione grazie alla scansione online e alla verifica degli impianti esistenti
- trasparenza prima della messa in servizio mediante importazione e simulazione di progetti STEP 7 esistenti
- efficienza grazie alla protezione degli investimenti nel lungo periodo e allo sfruttamento ottimale delle risorse

SINETPLAN è disponibile in Internet. (https://new.siemens.com/global/en/products/automation/industrialcommunication/profinet/sinetplan.html)

### 1.6 Avvertenze di Cybersecurity

Siemens commercializza prodotti e soluzioni dotati di funzioni di cybersecurity industriale che contribuiscono al funzionamento sicuro di impianti, soluzioni, macchine e reti.

Al fine di proteggere impianti, sistemi, macchine e reti da minacce cibernetiche, è necessario implementare - e mantenere continuamente - un concetto di cybersecurity industriale globale ed all'avanguardia. I prodotti e le soluzioni Siemens costituiscono soltanto una componente di questo concetto.

È responsabilità dei clienti prevenire accessi non autorizzati ai propri impianti, sistemi, macchine e reti. Tali sistemi, macchine e componenti dovrebbero essere connessi unicamente a una rete aziendale o a Internet se e nella misura in cui detta connessione sia necessaria e solo quando siano attive appropriate misure di sicurezza (ad es. impiego di firewall e segmentazione della rete).

Per ulteriori informazioni inerenti alle misure di cybersecurity industriale che possono essere implementabili potete visitare il sito

https://www.siemens.com/cybersecurity-industry.

I prodotti e le soluzioni Siemens vengono costantemente perfezionati per incrementarne la sicurezza. Siemens raccomanda espressamente che gli aggiornamenti dei prodotti siano effettuati non appena disponibili e che siano utilizzate le versioni più aggiornate. L'utilizzo di versioni di prodotti non più supportate ed il mancato aggiornamento degli stessi incrementa il rischio di attacchi cibernetici.

Per essere informati riguardo agli aggiornamenti dei prodotti, potete iscrivervi a Siemens Industrial Cybersecurity RSS Feed al sito https://www.siemens.com/cert.

# Presentazione del prodotto

### 2.1 Introduzione al PLC S7-1200

Il controllore S7-1200 è un sistema flessibile e potente in grado di controllare un'ampia varietà di dispositivi e di rispondere alle più diverse esigenze del settore dell'automazione. La struttura compatta, la configurazione flessibile e l'ampio set di operazioni fanno delle CPU e dei moduli S7-1200 la soluzione ideale per il controllo di molte applicazioni diverse. La CPU riunisce i seguenti elementi in un involucro compatto per creare un controllore di grande potenza:

- Un microprocessore
- Un'alimentazione elettrica integrata
- Circuiti di ingresso e di uscita
- PROFINET integrato
- Contatori veloci
- Controllo del movimento di base

Una volta caricato il programma la CPU contiene la logica necessaria per il controllo e il comando dei dispositivi utilizzati nell'applicazione. La CPU controlla gli ingressi e modifica le uscite in base alla logica del programma utente, il quale può comprendere operazioni booleane, di conteggio e di temporizzazione, operazioni matematiche complesse, funzioni per il controllo del movimento e la comunicazione con altri dispositivi intelligenti.

Le CPU dispongono di porte PROFINET per la comunicazione tramite rete PROFINET. Sono disponibili moduli aggiuntivi per la comunicazione tramite le reti e i protocolli di comunicazione seguenti:

- PROFIBUS
- Comunicazione mobile (LTE e UMTS)
- Ethernet
  - Sicurezza
  - Firewall
  - VPN
  - IEC 60870
  - DNP3
- RS422/485
- RS232
- USS
- MODBUS

2.1 Introduzione al PLC S7-1200

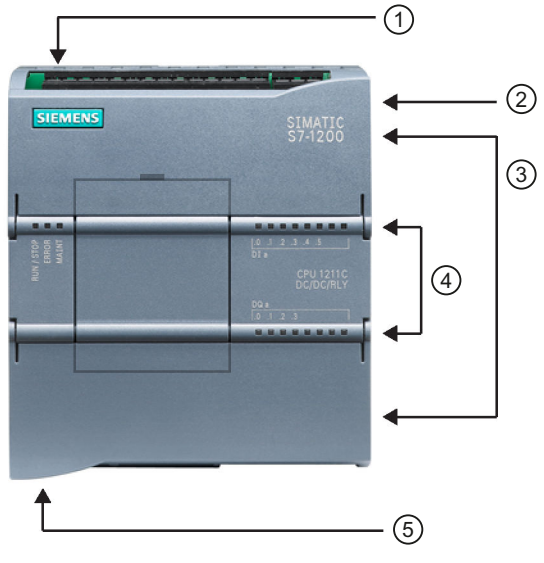

- ① Connettore di alimentazione
- ② Slot per la memory card protetto da un coperchio
- ③ Morsettiera estraibile per il cablaggio utente (dietro i coperchi)
- (4) LED di stato per gli I/O on-board
- 5 Uno o due connettori PROFINET (in basso nella CPU)

Le seguenti funzioni di sicurezza contribuiscono a proteggere l'accesso sia alla CPU che al programma di comando:

- UMAC (User Management Access Control Gestione utenti e controllo degli accessi) (Pagina 155) per limitare l'accesso al PLC a utenti specifici
- Protezione con password (Pagina 160) per configurare i livelli di accesso alle funzioni della CPU.
- "Protezione del know-how" (Pagina 169) per nascondere il codice in un blocco specifico
- Protezione da copia (Pagina 170) per collegare il proprio programma a una memory card o CPU specifica
- Protezione dei dati di configurazione PLC riservati (Pagina 154) che consente l'uso di password per proteggere dati come le chiavi private
- Comunicazione PG/PC e HMI sicura (Pagina 164) per garantire l'integrità e la riservatezza dei dati sensibili

#### 2.1 Introduzione al PLC S7-1200

#### Tabella 2-1 Confronto tra i modelli di CPU

| Caratteristica                                                    |                                | CPU 1211C                                                                                                    | CPU 1212C               | CPU 1214C                 | CPU 1215C          | CPU 1217C      |
|-------------------------------------------------------------------|--------------------------------|----------------------------------------------------------------------------------------------------|-------------------------|---------------------------|--------------------|----------------|
| Dimensioni di ingom                                               | bro (mm)                       | 90 x 100 x 75                                                                                                    |                         | 110 x 100 x 75            | 130 x 100 x 75     | 150 x 100 x 75 |
| Memoria utente                                                    | Lavoro                         | 75 Kbyte                                                                                                    | 100 Kbyte               | 150 Kbyte                 | 200 Kbyte          | 250 Kbyte      |
|                                                                   | Carico                         | 1 Mbyte                                                                                                    | 2 Mbytes                | 4 Mbytes                  |                    |                |
|                                                                   | Ritenzione                     | 14 Kbyte                                                                                                    | ·                       | ·                         |                    |                |
| I/O integrati locali                                              | Digitale                       | 6 ingressi/<br>4 uscite                                                                                          | 8 ingressi/<br>6 uscite | 14 ingressi/<br>10 uscite |                    |                |
|                                                                   | Analogico                      | 2 ingressi                                                                                                    | ·                       | ·                         | 2 ingressi/2 uscit | te             |
| Dimensione dell'im-                                               | Ingressi (I)                   | 1024 byte                                                                                                    |                         |                           | -                  |                |
| magine di processo                                                | Uscite (Q)                     | 1024 byte                                                                                                    |                         |                           |                    |                |
| Memoria di merker (I                                              | M)                             | 4096 byte                                                                                                    |                         | 8192 byte                 |                    |                |
| Ampliamento con mo<br>(SM)                                        | odulo di I/O                   | Nessuno                                                                                                    | 2                       | 8                         |                    |                |
| Signal Board (SB), sch<br>ria (BB) o scheda di c<br>(CB)          | neda di batte-<br>omunicazione | 1                                                                                                    |                         |                           |                    |                |
| Modulo di comunicaz<br>(ampliamento sul late                      | zione (CM)<br>o sinistro)      | 3                                                                                                    |                         |                           |                    |                |
| Contatori veloci                                                  | Totale                         | Fino a 6 configurati per l'uso di qualsiasi ingresso integrato o SB                                              |                         |                           |                    |                |
|                                                                   | 1 MHz                          | -                                                                                                    |                         |                           |                    | lb.2 lb.5      |
|                                                                   | 100/ <sup>1</sup> 80 kHz       | la.0 la.5                                                                                                    |                         |                           |                    |                |
|                                                                   | 30/ <sup>1</sup> 20 kHz        |                                                                                                    | la.6 la.7               | la.6 lb.5                 |                    | la.6 lb.1      |
|                                                                   | 200 kHz <sup>3</sup>           |                                                                                                    |                         |                           |                    |                |
| Uscite di impulsi <sup>2</sup>                                    | Totale                         | Fino a 4 configu                                                                                                 | ırate per l'uso di q    | ualsiasi uscita integ     | irata o SB         |                |
|                                                                   | 1 MHz                          |                                                                                                    |                         |                           |                    | Qa.0 Qa.3      |
|                                                                   | 100 kHz                        | Qa.0 Qa.3                                                                                                    |                         |                           |                    | Qa.4 Qb.1      |
|                                                                   | 20 kHz                         |                                                                                                    | Qa.4 Qa.5               | Qa.4 Qb.1                 |                    |                |
| Memory card                                                       |                                | SIMATIC Memory Card (opzionale)                                                                                  |                         |                           |                    |                |
| Log di dati                                                       | Numero                         | Al massimo 8 aperti contemporaneamente                                                                           |                         |                           |                    |                |
|                                                                   | Dimensione                     | 500 MB per log di dati o in base alla memoria di caricamento massima disponibile                                 |                         |                           |                    |                |
| Tempo di ritenzione dell'orologio<br>hardware                     |                                | Tip. 20 giorni/min. 12 giorni a 40 gradi C (condensatore ad elevata capacità che non ri-<br>chiede manutenzione) |                         |                           |                    |                |
| PROFINET<br>Porta di comunicazione Ethernet                       |                                | 1                                                                                                    |                         |                           | 2                  |                |
| Velocità di esecuzione operazioni<br>matematiche con numeri reali |                                | 2,3 µs/istruzione                                                                                                | 2                       |                           |                    |                |
| Velocità di esecuzione operazioni<br>booleane                     |                                | 0,08 µs/istruzior                                                                                                | ne                      |                           |                    |                |

<sup>1</sup> La velocità più bassa è utilizzabile quando si configura l'HSC per il modo di funzionamento in quadratura.

<sup>2</sup> Per i modelli di CPU con uscite relè è necessario installare una Signal Board digitale (SB) per utilizzare le uscite di impulsi.

<sup>3</sup> Con I'SB 1221 DI x 24 V DC 200 kHz e I'SB 1221 DI 4 x 5 V DC 200 kHz sono disponibili fino a 200 kHz.

La CPU e i moduli dispongono di un ID Link scansionabile. Scansionando questa immagine laser con uno smartphone si può accede alle informazioni sul prodotto.

I diversi modelli di CPU sono caratterizzati da una vasta gamma di funzioni e potenzialità, che consentono di realizzare valide soluzioni di automazione per le più diverse applicazioni. Per maggiori informazioni sulle singole CPU consultare i dati tecnici (Pagina 1137).

# 2.2 Ampliamento delle funzionalità della CPU

La serie S7-1200 comprende svariati moduli e schede che consentono di ampliare le funzionalità della CPU con I/O aggiuntivi o altri protocolli di comunicazione. Per maggiori informazioni sui singoli moduli consultare i dati tecnici (Pagina 1137).

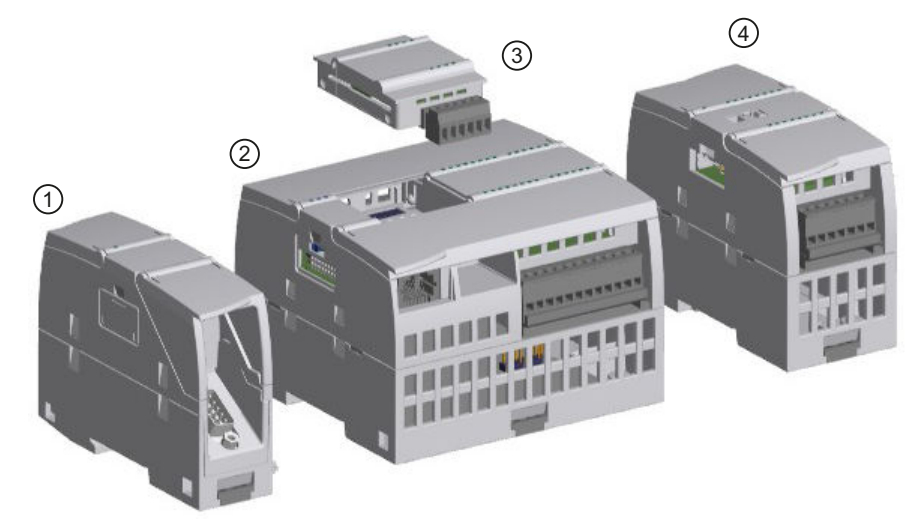

- ① Modulo di comunicazione (CM) o processore di comunicazione (CP) (Pagina 1301)
- CPU (CPU 1211C (Pagina 1151), CPU 1212C (Pagina 1163), CPU 1214C (Pagina 1175), CPU 1215C (Pagina 1188), CPU 1217C (Pagina 1202))
- Signal board (SB) (SB digitale (Pagina 1272), SB analogica (Pagina 1283)), scheda di comunicazione (CB) (Pagina 1311) o scheda di batteria (BB) CPU (CPU 1211C, CPU 1212C, CPU 1214C, CPU 1215C, CPU 1217C) (Pagina 1300)
- Modulo di I/O (SM) (SM digitale (Pagina 1218), SM analogico (Pagina 1235), SM per termocoppie (Pagina 1247), SM RTD (Pagina 1253), SM tecnologico) (Pagina 1259)

Tipo di modulo Descrizione La CPU supporta una scheda di ampliamen-(1)to: • La signal board (SB) fornisce ingressi e uscite supplementari per la CPU e va collegata sul lato anteriore della stessa. Una scheda di comunicazione (CB) con-(2 sente di aggiungere un'ulteriore porta di comunicazione alla CPU. Una scheda di batteria (BB) consente di effettuare il backup dell'orologio hardware. (1) LED di stato dell'SB

Tabella 2-2 Moduli di ampliamento S7-1200

2.2 Ampliamento delle funzionalità della CPU

| Tipo di modulo                                                                                                    | Descrizione                                      |
|----------------------------------------------------------------------------------------------------|--------------------------------------------------|
| <ul> <li>La CPU supporta una scheda di ampliamento:</li> <li>La signal board (SB) fornisce ingressi e uscite supplementari per la CPU e va collegata sul lato anteriore della stessa.</li> <li>Una scheda di comunicazione (CB) consente di aggiungere un'ulteriore porta di comunicazione alla CPU.</li> <li>Una scheda di batteria (BB) consente di effettuare il backup dell'orologio hardware.</li> </ul>                                                                                                    | ② Morsettiera estraibile per il cablaggio utente |
| I moduli di I/O (SM) consentono di ampliare<br>la funzionalità della CPU e vanno collegati<br>alla sua destra.<br>I/O digitali<br>I/O analogici<br>RTD e termocoppie<br>SM 1278 IO-Link Master<br>SM 1238 Energy Meter<br>(https://support.industry.siemens.<br>com/cs/ww/en/view/109483435)                                                                                                    | (1) LED di stato                                 |
|                                                                                                    | Linguetta scorrevole per il connettore di bus    |
|                                                                                                    | ③ Morsettiera estraibile per il cablaggio utente |
| <ul> <li>I moduli di comunicazione (CM) e i processori di comunicazione (CP) ampliano le funzioni di comunicazione della CPU, ad es. per la connettività PROFIBUS o RS232 / RS485 (per PtP, Modbus o USS) o il master AS-i.</li> <li>I CP mettono a disposizione funzioni per altri tipi di comunicazione, ad es. per collegare la CPU tramite una rete LTE, IEC, DNP3 o WDC.</li> <li>La CPU supporta fino a tre CM o CP</li> <li>Ogni CM o CP viene collegato a sinistra della CPU (o di un altro CM o CP).</li> </ul> |                                                  |
|                                                                                                    | Connettore di comunicazione                      |
# 2.3 Pannelli HMI

I SIMATIC HMI Panel dispongono di schermi a sfioramento per le principali operazioni di comando e di controllo dell'operatore. Tutti i pannelli presentano un grado di protezione IP65 e sono dotati di certificazione CE, UL, cULus e NEMA 4x. Per aggiungere un dispositivo HMI al progetto si procede come per l'inserimento di una CPU (Pagina 128). Per ordinare i pannelli HMI rivolgersi al distributore.

# Nuove funzioni

La release V4.7 contiene le seguenti nuove funzioni:

- UMAC (User Management Access Control Gestione utenti e controllo degli accessi)
   (Pagina 155)
- Protocollo di sistema (Syslog) (Pagina 165)
- Possibilità di impostare nomi di stringhe di comunità SNMP (Pagina 711) di lettura e lettura/scrittura
- Disattivazione per default dell'SNMP (Pagina 711)

# Software di programmazione STEP 7

Totally Integrated Automation Portal (TIA Portal) è un framework di progettazione che consente di implementare soluzioni di automazione. TIA Portal include STEP 7 per la programmazione e la configurazione dei PLC. STEP 7 viene utilizzato per configurare le CPU e i moduli (Pagina 134) e programmare la logica delle applicazioni (Pagina 189). TIA Portal mette a disposizione un ampio sistema di informazione.

# 4.1 Diverse viste per facilitare il lavoro

TIA Portal mette a disposizione due diverse viste del progetto utilizzabili per le proprie applicazioni di comando:

- Vista portale: insieme di portali orientati ai task e organizzati in base alla funzionalità dei tool.
- Vista progetto: vista degli elementi orientata al progetto.

L'utente ha la possibilità di scegliere quale delle due viste utilizzare per operare in modo più efficiente. Per passare da una vista all'altra basta un clic con il mouse.

### Vista portale

|         |                                                                                              |                                                                                                    | Takaliy Integrated As                                                                                                    | ionation                                             |
|---------|----------------------------------------------------------------------------------------------|----------------------------------------------------------------------------------------------------|----------------------------------------------------------------------------------------------------|------------------------------------------------------|
| sur 1 🦾 | 2                                                                                            | Open exhibiting project                                                                                                    | 3                                                                                                    |                                                      |
|         | <ul> <li>Open existing propert</li> <li>Onate new propert</li> <li>Mepate propert</li> </ul> | Recently used<br>https://<br>teachura.<br>https://www.<br>https://www | Path<br>Comments and Salary Water May Social<br>Colournets and Salary Water My Social<br>Concurrents and Salary Water My Social | Last change<br>Displant s<br>2020000 1<br>Displant s |
| 1       | Conserver and                                                                                | Propertit                                                                                                    | Observation and Setting Weak/We Break                                                                                           | 3039041                                              |
| Bapasta | <ul> <li>Wolcows Same</li> <li>Same</li> </ul>                                               |                                                                                                    |                                                                                                    |                                                      |
|         | <ul> <li>Installed software</li> <li>Map</li> </ul>                                          |                                                                                                    | - Branger                                                                                                    | Ópen                                                 |
| 4       | 🐔 Sun heartace language                                                                      |                                                                                                    |                                                                                                    |                                                      |
|         |                                                                                              |                                                                                                    |                                                                                                    |                                                      |

- 1 Portali per diversi task
- 2 Task del portale selezionato
- ③ Pannello dell'azione selezionata
- ④ Passa alla vista progetto

4.2 Compatibilità tra STEP 7 e S7-1200

### Vista progetto

| Benders .                                                                                                    | 🔓 Topology view 🕍 Network view                                                                                                    | Denter view Cythers                                                                                                    |
|----------------------------------------------------------------------------------------------------|----------------------------------------------------------------------------------------------------|----------------------------------------------------------------------------------------------------|
| The second second |                                                                                                    | Catalog     V Catalog     V Catalog       |
| e a s e                                                                                                    | NUM DOUBL NUMBER OF STREET                                                                                                    | F and a second second secon |
|                                                                                                    | f Casend Control Control Contr | c a r                                                                                                    |

- ① Menu e barra degli strumenti
- 2 Albero del progetto
- ③ Area di lavoro
- ④ Task card
- 5 Finestra di ispezione
- 6 Selettore per passare alla vista portale
- ⑦ Barra degli editor

La possibilità di visualizzare i componenti insieme consente di accedere facilmente a tutti gli aspetti del progetto. L'area di lavoro è costituita da tre viste con schede:

- Vista dispositivi: visualizza il dispositivo inserito o selezionato e i relativi moduli
- Vista di rete: visualizza le CPU e i collegamenti di rete
- Vista topologica: visualizza la topologia PROFINET della rete che comprende i dispositivi, i componenti passivi, le porte, le interconnessioni e la diagnostica delle porte

Tutte le viste consentono inoltre di eseguire task di configurazione. La finestra di ispezione visualizza le proprietà e le informazioni relative all'oggetto selezionato nell'area di lavoro. Se vengono selezionati più oggetti, la finestra di ispezione visualizza le proprietà che possono essere configurate. Questa finestra contiene inoltre delle schede che consentono di visualizzare le informazioni di diagnostica e altri messaggi.

La barra degli editor aiuta a rendere il lavoro più rapido ed efficiente in quanto mostra tutti gli editor aperti. Per passare da un editor all'altro è sufficiente fare clic su uno degli editor aperti. È anche possibile visualizzare contemporaneamente due editor, disponendoli in senso verticale o orizzontale. Questa funzione permette di trascinare elementi da un editor all'altro.

# 4.2 Compatibilità tra STEP 7 e S7-1200

STEP 7 supporta la configurazione e la programmazione della CPU S7-1200.

I progetti per le versioni della CPU S7-1200 precedenti alla V4.x possono essere caricati in una CPU S7-1200 V4.x da STEP 7. In questo caso la configurazione e il programma sono limitati alle funzioni e alle istruzioni supportate dalla versione precedente della CPU S7-1200 e dalla propria versione di STEP 7.

Grazie a questa compatibilità è possibile eseguire nelle CPU S7-1200 V4.x i programmi che erano stati progettati e programmati per le vecchie versioni.

Non è possibile caricare in una CPU S7-1200 V4.x i progetti creati per le CPU S7-1200 V3.0 o precedenti senza eseguire l'upgrade del progetto.

4.2 Compatibilità tra STEP 7 e S7-1200

### AVVERTENZA

Rischi della modifica e dell'esecuzione delle logiche di programma di versioni precedenti di STEP 7

Non è possibile aggiornare un progetto creato con STEP 7 V13 o una versione precedente copiando la logica di programma.

Il progetto di STEP 7 deve essere aggiornato come definito in Sostituzione di una CPU V3.0 con una CPU V4.x (Pagina 1338).

L'esecuzione di logiche di programma STEP 7 copiate da una versione precedente in una nuova versione può causare un comportamento imprevedibile del programma e provocare la morte o gravi lesioni alle persone.

#### NOTA

#### Progetti contenenti CPU S7-1200 con versione V1.x

Non è possibile aprire in STEP 7 V14.0 o in una versione successiva un progetto STEP 7 che contiene CPU S7-1200 V1.x. Per poter utilizzare il vecchio progetto lo si deve aprire con STEP 7 V13 (con un qualsiasi aggiornamento) e si devono convertire le CPU S7-1200 dalla versione V1.x alla V2.0 o in una versione successiva. Solo a questo punto si può aprire in STEP 7 V14.0 o in una versione successiva il progetto salvato con le CPU convertite.

### Compatibilità relativa alla comunicazione sicura

Fare riferimento agli argomenti seguenti per informazioni su STEP 7 e sulla comunicazione sicura:

- Utilizzo dell'Assistente di sicurezza per definire le impostazioni di sicurezza del PLC (Pagina 152)
- Attivazione del modo di funzionamento per la comunicazione PG/PC e HMI e creazione dei certificati (Pagina 164)

# Montaggio

# 5.1 Istruzioni per l'installazione dei dispositivi S7-1200

I dispositivi S7-1200 sono estremamente semplici da installare. Possono essere montati su un pannello o una quida DIN standard e orientati sia in senso orizzontale che verticale. Le ridotte dimensioni dell'S7-1200 permettono inoltre un uso più razionale dello spazio. In base agli standard per le apparecchiature elettriche, il sistema SIMATIC S7-1200 è classificato come aperto, pertanto deve essere installato in una custodia, un armadio o una sala di controllo il cui accesso sia consentito esclusivamente al personale autorizzato. Il montaggio del sistema S7-1200 deve avvenire in un ambiente asciutto. Negli ambienti asciutti i circuiti SELV/PELV offrono protezione dalle scosse elettriche. Il montaggio deve offrire la resistenza meccanica adeguata e una protezione contro l'infiammabilità e di stabilità approvata per le apparecchiature di tipo aperto utilizzate in ambienti di una specifica categoria, in conformità alle norme elettriche ed edilizie vigenti. La presenza di contaminazione conduttiva dovuta a polvere, umidità e inquinamento atmosferico può provocare errori di funzionamento o guasti elettrici al PLC. Se si installa il PLC in una zona in cui potrebbe verificarsi contaminazione conduttiva, utilizzare una custodia con un grado di protezione adeguato. IP54 è il grado di protezione generalmente utilizzato per le custodie delle apparecchiature elettriche negli ambienti sporchi e in linea di massima è adeguato per la maggior parte delle applicazioni.

# AVVERTENZA

### Rischi derivanti da un montaggio errato

Il montaggio errato del controllore S7-1200 può provocare guasti elettrici o il funzionamento anomalo dei macchinari.

Per garantire il funzionamento sicuro delle apparecchiature è necessario attenersi alle istruzioni di installazione e manutenzione per un ambiente operativo adeguato.

Eventuali guasti elettrici o il funzionamento anomalo dei macchinari possono causare la morte, gravi lesioni alle persone e/o danni alle cose.

### Isolamento dei dispositivi S7-1200 dal calore, dall'alta tensione e dal rumore elettrico

Quando si progetta la disposizione dei dispositivi S7-1200 in un pannello eseguire sempre le seguenti operazioni:

- Separare i dispositivi che generano alta tensione e un elevato rumore elettrico dai dispositivi logici che funzionano con basse tensioni, quali l'S7-1200.
- Posizionare i dispositivi di tipo elettronico nelle aree più fredde dell'armadio lontano dai dispositivi che generano calore in modo da ridurre l'esposizione alle alte temperature e prolungarne la vita utile.
- Quando si effettua il cablaggio dei dispositivi è importante non disporre i conduttori di segnale a bassa tensione e i cavi di comunicazione assieme ai conduttori di potenza AC e ai conduttori DC ad alta corrente e a commutazione rapida.

### Mantenimento di uno spazio libero adeguato per il raffreddamento e il cablaggio

I dispositivi S7-1200 sono stati progettati per il raffreddamento a convezione naturale. Per garantire un raffreddamento corretto è necessario lasciare uno spazio libero di almeno 25 mm sia sopra che sotto i dispositivi. Lasciare inoltre almeno 25 mm di spazio libero tra il lato anteriore dei moduli e l'interno della custodia.

## 

### Effetto del montaggio verticale sulla temperatura ambiente consentita

Il montaggio verticale riduce di 10 °C la temperatura ambiente massima consentita. Per orientare un sistema S7-1200 montato verticalmente procedere come indicato nella seguente figura. Accertarsi che il sistema S7-1200 sia montato correttamente. Il montaggio errato di un sistema montato in verticale può causare lesioni personali.

Quando si progetta la disposizione del sistema S7-1200 si deve prevedere uno spazio libero sufficiente per il cablaggio e il collegamento dei cavi di comunicazione.

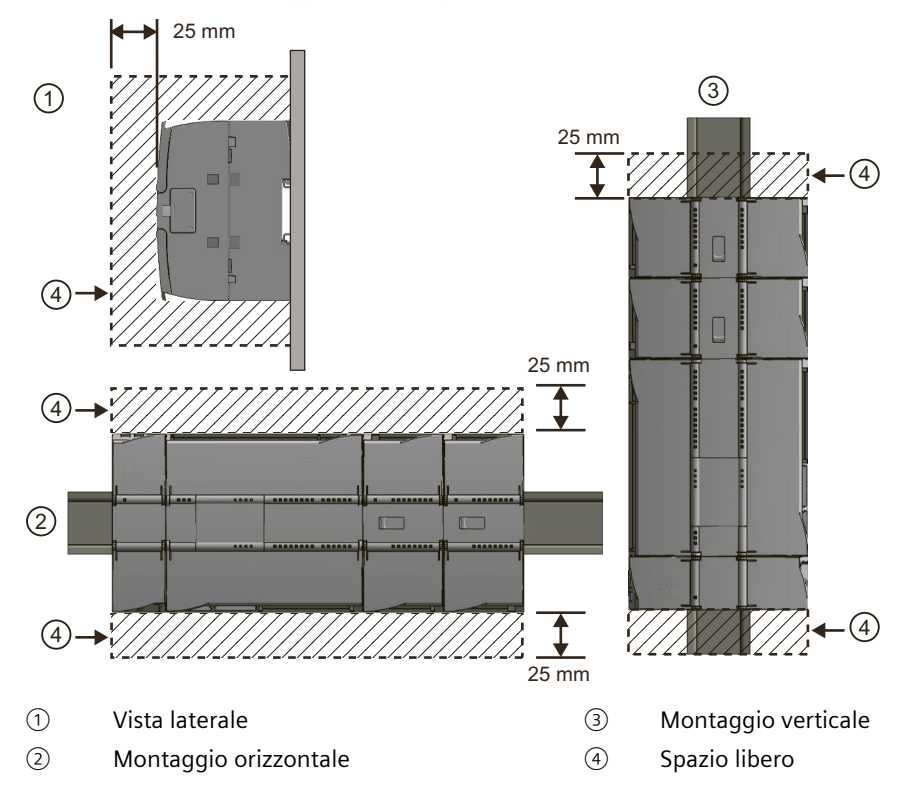

# 5.2 Budget di potenza

Tutte le CPU S7-1200 dispongono di un alimentatore integrato che provvede all'alimentazione della CPU stessa, dei moduli di ampliamento e dei sensori che richiedono un'alimentazione a 24 V DC.

I moduli di ampliamento includono: moduli di I/O, moduli di comunicazione, signal board, schede di comunicazione e schede di batteria.

Per maggiori informazioni sul budget di potenza di 5 V DC fornito dalla CPU e richiesto dai vari moduli di ampliamento, consultare i dati tecnici (Pagina 1137). Se si supera il budget di

potenza di 5 V DC, potrebbe non essere possibile collegare il numero massimo di moduli di ampliamento alla CPU. In questo caso si devono rimuovere i moduli di ampliamento finché la corrente assorbita non rientra nel budget disponibile.

#### NOTA

Il superamento del budget di potenza può causare un guasto del sistema.

Per determinare quanta potenza (o corrente) la CPU è in grado di erogare alla configurazione progettata consultare "Calcolo del budget di potenza" (Pagina 1322).

Ogni CPU dispone di un'alimentazione per sensori a 24 V DC che fornisce una tensione a 24 V DC agli ingressi locali, alle bobine dei relè dei moduli di ampliamento o per altri scopi. Se la potenza di 24 V DC richiesta è superiore a quella fornita dall'alimentazione dei sensori, è necessario aggiungere al sistema un'unità di alimentazione esterna da 24 V DC. L'alimentatore esterno a 24 V DC deve essere collegato manualmente agli ingressi e alle bobine relè dei moduli di ampliamento. Per maggiori informazioni sul budget di potenza a 24 V DC specifico della CPU utilizzata consultare i dati tecnici (Pagina 1137).

Se si utilizza un alimentatore esterno da 24 V DC, accertarsi che non sia collegato in parallelo all'alimentazione per sensori della CPU. Per migliorare la protezione dal rumore elettrico si consiglia di collegare il polo comune (M) dei diversi alimentatori.

# \Lambda AVVERTENZA

### Rischi connessi al collegamento in parallelo

Se si collega un alimentatore esterno a 24 V DC in parallelo all'alimentazione dei sensori24 V DC può verificarsi un conflitto tra le due alimentazioni, che cercheranno di imporre il proprio livello di tensione di uscita preferenziale. Ne potrebbero derivare una riduzione della durata o il guasto immediato di uno o entrambi gli alimentatori, con conseguente funzionamento imprevedibile del sistema.

L'alimentazione per sensori DC e le unità di alimentazione esterna devono alimentare I/O diversi.

Ciò può causare la morte o gravi lesioni alle persone e/o danni alle cose.

Alcune porte di ingresso dell'alimentazione a 24 V DC del sistema S7-1200 sono interconnesse, ovvero un circuito logico comune collega tra loro più morsetti M. Sono interconnessi, ad esempio, i seguenti circuiti, se contrassegnati come "non isolati" nelle schede tecniche: l'alimentazione a 24 V DC della CPU, l'ingresso di alimentazione della bobina del relè di un SM o di un ingresso non isolato. Tutti i morsetti M non isolati devono essere collegati allo stesso potenziale di riferimento esterno.

## AVVERTENZA

# Rischi connessi al collegamento di morsetti M non isolati a potenziali di riferimento differenti

Se si collegano i morsetti M non isolati a potenziali di riferimento differenti si formano flussi di corrente indesiderati. I flussi di corrente indesiderati possono danneggiare il PLC e le apparecchiature a cui è collegato o farli funzionare in modo imprevedibile.

È quindi importante accertarsi che i morsetti M non isolati del sistema S7-1200 siano collegati allo stesso potenziale di riferimento.

I danni al PLC o il funzionamento anomalo del PLC e delle apparecchiature possono causare la morte o gravi lesioni alle persone e/o danni alle cose.

# 5.3.1 Quote di montaggio dei dispositivi S7-1200

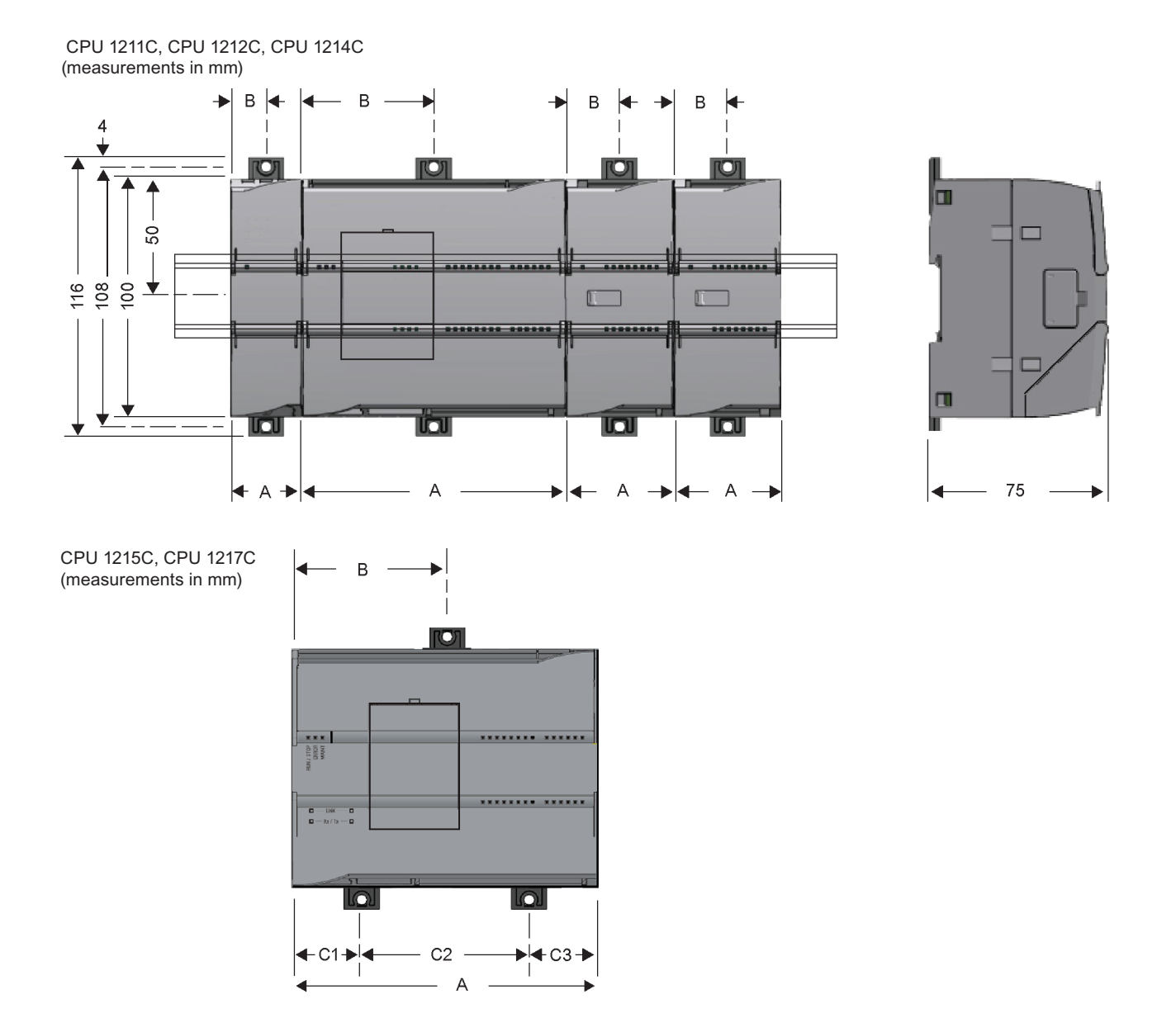

### Montaggio

5.3 Procedimenti di installazione e disinstallazione

| Dispositivi S7-12                | 00                                                                                                    | Larghezza<br>A (mm) | Larghezza<br>B (mm)     | Larghezza C<br>(mm)                                     |
|----------------------------------|----------------------------------------------------------------------------------------------------|---------------------|-------------------------|---------------------------------------------------------|
| CPU                              | CPU 1211C e CPU 1212C                                                                                                    | 90                  | 45                      |                                                         |
|                                  | CPU 1214C                                                                                                    | 110                 | 55                      |                                                         |
|                                  | CPU 1215C                                                                                                    | 130                 | 65 (parte<br>superiore) | Parte inferio-<br>re:<br>C1: 32,5<br>C2: 65<br>C3: 32,5 |
|                                  | CPU 1217C                                                                                                    | 150                 | 75                      | Parte inferio-<br>re:<br>C1: 37,5<br>C2: 75<br>C3: 37,5 |
| Moduli di I/O                    | 8 e 16 I/O digitali<br>2, 4 e 8 I/O analogici<br>4 e 8 I/O termocoppia<br>4 I/O RTD<br>SM 1278 IO-Link Master                                                                                            | 45                  | 22,5                    |                                                         |
|                                  | 8 uscite digitali x relè (di scambio)                                                                                                    | 70                  | 35                      |                                                         |
|                                  | 16 I/O analogici<br>8 I/O RTD                                                                                                    | 70                  | 35                      |                                                         |
|                                  | Modulo SM 1238 Energy Meter                                                                                                    | 45                  | 22,5                    |                                                         |
| Interfacce di co-<br>municazione | CM 1241 RS232 e<br>CM 1241 RS422/485<br>Master PROFIBUS CM 1243-5 e<br>slave PROFIBUS CM 1242-5<br>CM 1242-2 master AS-i<br>CP 1243-7 LTE-US<br>CP 1243-7 LTE-EU<br>CP 1243-1<br>CP 1243-8 IRC<br>RF120C | 30                  | 15                      |                                                         |

Tabella 5-1 Quote di montaggio (mm)

Ogni CPU, SM, CM e CP supporta il montaggio su una guida DIN o su un panello. Per fissare il dispositivo alla guida DIN si utilizzano gli appositi ganci. Questi possono essere anche estratti e impiegati come punti di fissaggio delle viti per montare l'unità direttamente sul pannello. Il foro per i ganci DIN sul dispositivo ha una dimensione interna di 4,3 mm.

È necessario prevedere una zona termica di 25 mm sopra e sotto l'unità per consentire il passaggio dell'aria.

### Montaggio e smontaggio dei dispositivi S7-1200

La CPU può essere montata in modo estremamente semplice su una guida DIN standard o un pannello. Il dispositivo dispone di ganci per il fissaggio alla guida DIN che possono essere anche estratti e impiegati come punti di fissaggio delle viti per montare l'unità sul pannello.

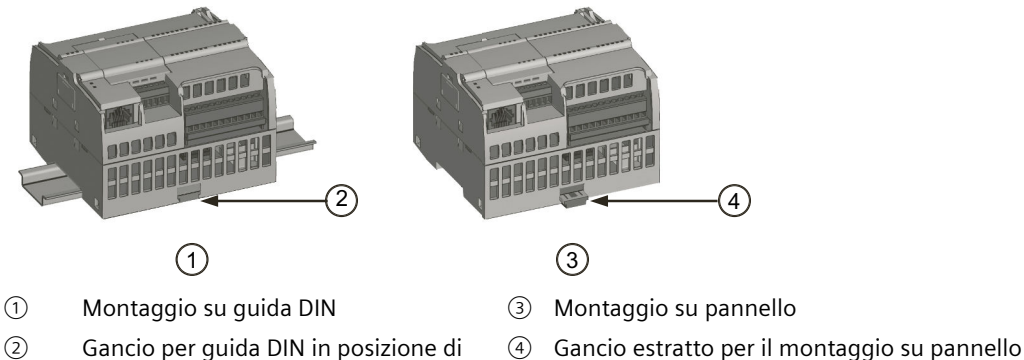

② Gancio per guida DIN in posizione di bloccaggio

Prima di installare o disinstallare dei dispositivi elettrici accertarsi che siano spenti. Controllare inoltre che sia stata disinserita l'alimentazione dalle eventuali apparecchiature collegate.

# AVVERTENZA

### Montaggio e smontaggio dei dispositivi S7-1200 ad alimentazione inserita

Il montaggio e lo smontaggio dell'S7-1200 e delle relative apparecchiature in presenza di alimentazione possono provocare scosse elettriche o il funzionamento imprevisto delle apparecchiature.

Attenersi sempre alle norme di sicurezza e accertarsi che l'S7-1200 sia isolata dall'alimentazione prima di installare o disinstallare le CPU S7-1200 o le apparecchiature collegate.

La mancata disinserzione dell'alimentazione dall'S7-1200 e da tutte le apparecchiature collegate durante il montaggio o lo smontaggio può provocare la morte o gravi lesioni alle persone e/o danni alle cose a causa di scosse elettriche o del funzionamento imprevisto delle apparecchiature.

Quando si sostituisce o si monta un S7-1200 accertarsi di aver scelto il tipo di modulo corretto o un dispositivo equivalente.

### **AVVERTENZA**

### Rischi derivanti dal montaggio errato dell'S7-1200

Il montaggio errato di un'unità S7-1200 può determinare un funzionamento anomalo del programma dell'S7-1200.

Sostituire l'S7-1200 con un dispositivo dello stesso modello e accertarsi di averlo collocato nella posizione corretta.

La sostituzione di un dispositivo S7-1200 con un modello diverso o il suo errato posizionamento possono causare la morte, gravi lesioni personali e/o danni alle apparecchiature a causa del funzionamento imprevisto delle stesse.

### AVVERTENZA

### Rischi in caso di utilizzo in atmosfera infiammabile o combustibile

Lo scollegamento dell'apparecchiatura in un'atmosfera infiammabile o combustibile può provocare incendi o esplosioni.

Non scollegare l'apparecchiatura in presenza di un'atmosfera infiammabile o esplosiva. In presenza di un'atmosfera infiammabile o esplosiva attenersi sempre alle norme di sicurezza. Un incendio o un'esplosione possono causare la morte o gravi lesioni al personale e/o danni alle cose.

### ATTENZIONE

### Rischi derivanti dalle scariche elettrostatiche

Le scariche elettrostatiche possono danneggiare la memory card o il suo alloggiamento nella CPU. Se danneggiati, l'alloggiamento o la memory card possono funzionare in modo errato o diventare inutilizzabili.

Per proteggere la memory card e il suo alloggiamento dalle scariche elettrostatiche procedere nel seguente modo:

- quando la si maneggia, si deve toccare una superficie metallica messa a terra o indossare una fascetta di messa a terra.
- È inoltre necessario custodire la memory card in un contenitore a conduzione di corrente.

Il malfunzionamento dell'alloggiamento o della memory card può causare danni materiali.

## 5.3.2 Montaggio e smontaggio della CPU

La CPU può essere montata su un pannello o una guida DIN.

#### NOTA

Collegare i moduli di comunicazione alla CPU e montare l'intero gruppo di elementi come si trattasse di un'unica unità. Montare i moduli di I/O separatamente, dopo aver installato la CPU.

Per il montaggio delle unità sulla guida DIN o su pannello tenere presente quanto segue:

- Per il montaggio sulla guida DIN accertarsi che, sia nella CPU che nei CM collegati, il gancio superiore sia bloccato (in posizione rientrata) e quello inferiore estratto.
- Una volta montati i dispositivi sulla guida DIN fissarli spingendo i ganci inferiori in posizione di bloccaggio.
- Per il montaggio su pannello verificare che i ganci siano estratti.

Per montare la CPU su un pannello procedere nel seguente modo:

- 1. Praticare e filettare i fori di montaggio (M4) rispettando le quote indicate nella tabella Quote di montaggio (mm) (Pagina 45).
- 2. Accertarsi che la CPU e tutte le apparecchiature S7-1200 siano scollegate dall'alimentazione elettrica.
- 3. Estrarre dal modulo i ganci di montaggio. Accertarsi di aver estratto tutti i ganci per la guida DIN, sia quelli sopra che quelli sotto la CPU.

4. Fissare il modulo al pannello mediante una vite a testa cilindrica M4 con molla e rondella piatta. Non utilizzare una vite a testa piatta.

#### NOTA

Il tipo di vite sarà determinato dal materiale su cui si effettua il montaggio. Applicare la coppia necessaria fino a quando la rondella a molla si appiattisce. Evitare di applicare una coppia eccessiva sulle viti di montaggio. Non utilizzare una vite a testa piatta.

#### NOTA

Se si installa la CPU in un ambiente soggetto a forti vibrazioni o in posizione verticale è consigliabile fissare la guida DIN con gli appositi arresti. Per accertarsi che i moduli restino collegati applicare alla guida DIN una staffa terminale (8WA1808 o 8WA1805).

Tabella 5-2 Montaggio della CPU su una guida DIN

| Task | Procedimento                                                                                                    |
|------|----------------------------------------------------------------------------------------------------|
|      | <ol> <li>Montare la guida DIN. Fissare la guida al pannello di montaggio ogni 75 mm.</li> <li>Accertarsi che la CPU e tutte le apparecchiature S7-1200 siano scollegate dall'alimentazione elettrica.</li> <li>Agganciare la CPU sopra la guida DIN.</li> <li>Estrarre il gancio per la guida DIN sotto la CPU in modo che questa possa adattarsi alla guida.</li> <li>Ruotare la CPU verso il basso per posizionarla sulla guida.</li> </ol> |
|      | 6. Premere i ganci in modo da bloccare la CPU alla guida.                                                                                                    |

| Tabella 5-3 | Smontaggio | della ( | PU da | una | duida | DIN |
|-------------|------------|---------|-------|-----|-------|-----|
|             | 0          |         |       |     | 90.00 |     |

| Task | Procedimento                                                                                                    |
|------|----------------------------------------------------------------------------------------------------|
|      | <ol> <li>Accertarsi che la CPU e tutte le apparecchiature S7-1200 sia-<br/>no scollegate dall'alimentazione elettrica.</li> <li>Scollegare i morsetti di I/O, i conduttori e i cavi dalla<br/>CPU (Pagina 54).</li> <li>Smontare la CPU e gli eventuali moduli di comunicazione<br/>collegati come fossero un'unica unità. Tutti i moduli di I/O<br/>devono restare montati.</li> <li>Se è stato collegato un SM alla CPU, disinserire il connettore<br/>di bus:</li> </ol> |
|      | <ul> <li>Inserire un cacciavite a lato della linguetta posta sopra il<br/>modulo di I/O.</li> <li>Premere verso il basso per sganciare il connettore dalla<br/>CPU.</li> <li>Far scorrere la linguetta completamente verso destra.</li> <li>Smontare la CPU:</li> <li>Estrarre il gancio per la guida DIN in modo da sbloccare<br/>la CPU dalla guida.</li> <li>Ruotare la CPU verso l'alto e sganciarla dalla guida, quin-<br/>di smontarla dal sistema.</li> </ul>        |

# 5.3.3 Montaggio e smontaggio di un'SB, una CB o una BB

Tabella 5-4 Montaggio di SB, CB o BB 1297

| Task | Procedimento                                                                                                    |
|------|----------------------------------------------------------------------------------------------------|
|      | <ol> <li>Accertarsi che la CPU e tutte le apparecchiature S7-1200 siano<br/>scollegate dall'alimentazione elettrica.</li> <li>Togliere i coperchi della morsettiera superiore e inferiore della<br/>CPU.</li> <li>Inserire un cacciavite nell'intaglio dietro il coperchio posto sopra<br/>la CPU.</li> <li>Far leva con delicatezza sul coperchio e toglierlo dalla CPU.</li> <li>Inserire il modulo nella sua sede di montaggio sopra la CPU.</li> <li>Premere con forza il modulo finché non scatta in posizione.</li> <li>Rimontare i coperchi delle morsettiere.</li> </ol> |

Tabella 5-5 Rimozione di SB, CB o BB 1297

| Task | Procedimento                                                                                                    |  |  |
|------|----------------------------------------------------------------------------------------------------|--|--|
|      | <ol> <li>Accertarsi che la CPU e tutte le apparecchiature S7-1200 siano<br/>scollegate dall'alimentazione elettrica.</li> <li>Togliere i coperchi della morsettiera superiore e inferiore della<br/>CPU.</li> <li>Rimuovere il connettore della signal board (se inserito) sgancian-<br/>dolo con delicatezza con un cacciavite.</li> <li>Inserire un cacciavite nell'intaglio posto sopra l'unità.</li> <li>Far leva con delicatezza sul modulo per sganciarlo dalla CPU.</li> <li>Senza usare il cacciavite, estrarre il modulo dalla sua sede di mon-<br/>taggio sopra la CPU.</li> <li>Rimontare il coperchio della CPU.</li> <li>Rimontare i coperchi delle morsettiere.</li> </ol> |  |  |
|      |                                                                                                    |  |  |

### Montaggio o sostituzione della batteria nella scheda di batteria BB 1297

La BB 1297 richiede una batteria di tipo CR1025. La batteria non è compresa nella BB 1297 e deve essere acquistata dall'utente. Per installare o sostituire la batteria procedere nel modo seguente:

- 1. Nella BB 1297 installare una nuova batteria con il lato positivo della batteria verso l'alto e il lato negativo accanto al circuito stampato.
- 2. La BB 1297 è pronta per essere installata nella CPU. Accertarsi che la CPU e tutte le apparecchiature S7-1200 siano scollegate dall'alimentazione elettrica quindi seguire le istruzioni per l'installazione della BB 1297 fornite in precedenza.

Per sostituire la batteria nella BB 1297:

- 1. Accertarsi che la CPU e tutte le apparecchiature S7-1200 siano scollegate dall'alimentazione elettrica. Rimuovere la BB 1297 dalla CPU seguendo le istruzioni per la rimozione fornite in precedenza.
- 2. Rimuovere con cura la vecchia batteria utilizzando un piccolo cacciavite. Estrarre la batteria da sotto il gancio.
- 3. Installare una nuova batteria CR1025 di sostituzione con il lato positivo della batteria verso l'alto e il lato negativo accanto al circuito stampato.
- 4. Reinstallare la scheda di batteria BB 1297 seguendo le istruzioni di installazione fornite in precedenza.

### AVVERTENZA

Rischi derivanti dal montaggio o dal collegamento di batterie non specificate nella scheda di batteria BB 1297

L'installazione nella scheda di batteria 1297 di una batteria diversa da quella specificata o il suo collegamento al circuito possono provocare incendi, danni ai componenti e un funzionamento imprevedibile dei macchinari.

Per il backup a lungo termine dell'orologio hardware utilizzare solo la batteria CR1025 specificata.

L'incendio o il funzionamento imprevedibile dei macchinari possono causare la morte o gravi lesioni alle persone e danni alle cose.

# 5.3.4 Montaggio e smontaggio di un SM

Tabella 5-6 Montaggio di un SM

| Task | Procedimento                                                                                                    |
|------|----------------------------------------------------------------------------------------------------|
|      | <ul> <li>Gli SM possono essere montati dopo aver installato la CPU.</li> <li>1. Accertarsi che la CPU e tutte le apparecchiature S7-1200 siano scollegate dall'alimentazione elettrica.</li> <li>2. Togliere il coperchio del connettore sul lato destro della CPU: <ul> <li>Inserire un cacciavite nell'intaglio sopra il coperchio.</li> <li>Far leva con delicatezza sul coperchio per toglierlo.</li> </ul> </li> <li>3. Conservarlo per poterlo eventualmente riutilizzare.</li> </ul> |
|      | <ol> <li>Collegare l'SM alla CPU:</li> <li>Collocare l'SM a fianco della CPU.</li> <li>Agganciare l'SM sopra la guida DIN.</li> <li>Estrarre il gancio per la guida DIN posto in basso in modo che<br/>l'SM possa incastrarsi sulla guida.</li> <li>Ruotare l'SM verso il basso in modo da posizionarla a fianco<br/>della CPU e premere il gancio in alto per bloccarla sulla guida.</li> </ol>                                                                                            |
|      | <ul> <li>Con questa operazione si realizzano i collegamenti sia meccanici<br/>che elettrici per l'SM.</li> <li>1. Inserire un cacciavite a lato della linguetta posta sopra l'SM.</li> <li>2. Spingere completamente la linguetta verso sinistra per inserire<br/>il connettore di bus nella CPU.</li> <li>La stessa procedura consente di installare un modulo di I/O in un<br/>modulo I/O.</li> </ul>                                                                                     |

| Task | Procedimento                                                                                                    |
|------|----------------------------------------------------------------------------------------------------|
|      | <ul> <li>Gli SM possono essere smontati senza dover smontare anche la CPU o altri eventuali SM.</li> <li>1. Accertarsi che la CPU e tutte le apparecchiature S7-1200 siano scollegate dall'alimentazione elettrica.</li> <li>2. Scollegare i morsetti di I/O e i conduttori dall'SM (Pagina 54).</li> <li>3. Disinserire il connettore di bus. <ul> <li>Inserire un cacciavite a lato della linguetta posta sopra l'SM.</li> <li>Premere verso il basso per sganciare il connettore dalla CPU.</li> <li>Far scorrere la linguetta completamente verso destra.</li> </ul> </li> <li>Se è presente un altro SM sulla destra ripetere le operazioni anche per questo modulo.</li> </ul> |
|      | <ol> <li>Smontare l'SM:</li> <li>Estrarre il gancio per la guida DIN posto in basso in modo da sganciare l'SM dalla guida.</li> <li>Ruotare l'SM verso l'alto e toglierla dalla guida. Smontare l'SM dal sistema.</li> <li>Se necessario rimettere il coperchio sul connettore di bus della CPU per evitare che vi entri della sporcizia.</li> <li>La stessa procedura consente di disinstallare un modulo di I/O da un modulo I/O.</li> </ol>                                                                                                    |

Tabella 5-7 Smontaggio di un SM

# 5.3.5 Montaggio e smontaggio di un CM o CP

Collegare i moduli di comunicazione alla CPU e montare l'intero gruppo di elementi come si trattasse di un'unica unità, come illustrato al paragrafo Montaggio e smontaggio della CPU (Pagina 48).

| Task | Procedimento                                                                                                    |
|------|----------------------------------------------------------------------------------------------------|
|      | <ol> <li>Accertarsi che la CPU e tutte le apparecchiature S7-1200<br/>siano scollegate dall'alimentazione elettrica.</li> <li>Innanzitutto è necessario collegare il CM alla CPU, quindi si<br/>può montare l'intero gruppo di elementi sulla guida DIN o<br/>sul pannello come si trattasse di un'unica unità.</li> <li>Togliere il coperchio del bus dal lato sinistro della CPU:         <ul> <li>Inserire un cacciavite nell'intaglio sopra il coperchio del<br/>bus.</li> <li>Far leva con delicatezza sul bordo superiore del coper-<br/>chio.</li> </ul> </li> <li>Togliere il coperchio del bus. Conservarlo per poterlo even-<br/>tualmente riutilizzare.</li> <li>Collegare il CM o CP alla CPU:         <ul> <li>Allineare il connettore di bus e i perni del CM con i fori<br/>della CPU</li> <li>Premere le unità una contro l'altra finché i perni scatta-<br/>no in posizione.</li> </ul> </li> <li>Montare la CPU e il CP sulla guida DIN o sul pannello.</li> </ol> |

Tabella 5-8 Montaggio di un CM o CP

### Tabella 5-9 Smontaggio di un CM o CP

| Task | Procedimento                                                                                                    |
|------|----------------------------------------------------------------------------------------------------|
|      | <ol> <li>La CPU e i CM possono essere smontati dalla guida DIN o dal pannello come fossero<br/>un'unica unità.</li> <li>Accertarsi che la CPU e tutte le apparecchiature S7-1200 siano scollegate dall'ali-<br/>mentazione elettrica.</li> <li>Scollegare i morsetti di I/O, tutti i conduttori e i cavi dalla CPU e dai CM.</li> <li>Per il montaggio sulla guida DIN estrarre i ganci inferiori della CPU e dei CM.</li> <li>Smontare la CPU e i CM dalla guida DIN o dal pannello.</li> <li>Afferrare la CPU e i CM tenendoli ben saldi e staccarli.</li> </ol> |

### ATTENZIONE

### Potenziali rischi durante la separazione dei moduli

Non utilizzare utensili, come un cacciavite, per separare i moduli.

Separando i moduli con un utensile li si può danneggiare.

Quando si smontano i moduli seguire sempre la procedura sopra indicata.

# 5.3.6 Smontaggio e rimontaggio della morsettiera dell'S7-1200

La CPU, gli SB e i moduli SM dispongono di connettori removibili che facilitano il collegamento dei conduttori.

| Tabella 5-10 | Smontaggio | della | morsettiera |
|--------------|------------|-------|-------------|
|              | Smontayyio | uella | morsettiera |

| Task | Procedimento                                                                                                    |
|------|----------------------------------------------------------------------------------------------------|
|      | <ul> <li>Preparare il sistema per lo smontaggio della morsettiera disinserendo l'alimentazione dalla CPU e aprendo il coperchio della morsettiera.</li> <li>Accertarsi che la CPU e tutte le apparecchiature S7-1200 siano scollegate dall'alimentazione elettrica.</li> <li>Ispezionare il bordo superiore della morsettiera e cercare l'intaglio in cui inserire il cacciavite.</li> <li>Inserire la lama del cacciavite nell'intaglio.</li> <li>Far leva con delicatezza sul bordo superiore della morsettiera spingendola fuori dalla CPU. La morsettiera si sgancia con uno scatto.</li> <li>Afferrare la morsettiera el estrarla dalla CPU.</li> </ul> |

| Task | Procedimento                                                                                                    |
|------|----------------------------------------------------------------------------------------------------|
|      | <ul> <li>Preparare i componenti per il montaggio della morsettiera disinserendo l'alimentazione dalla CPU e aprendo il coperchio della morsettiera.</li> <li>1. Accertarsi che la CPU e tutte le apparecchiature S7-1200 siano scollegate dall'alimentazione elettrica.</li> <li>2. Allineare la morsettiera ai perni dell'unità.</li> <li>3. Allineare il lato di cablaggio con il bordo della base della morsettiera.</li> <li>4. Premere con forza e ruotare la morsettiera fino ad agganciarla in posizione.</li> <li>Verificare che sia allineata e innestata correttamente.</li> </ul> |
|      |                                                                                                    |

#### Tabella 5-11 Montaggio della morsettiera

# 5.3.7 Montaggio e smontaggio della prolunga

La prolunga dell'S7-1200 garantisce maggiore flessibilità nella configurazione del layout del proprio sistema S7-1200. Per ogni CPU è ammessa solo una prolunga la quale viene montata tra la CPU e il primo SM oppure tra due SM.

Tabella 5-12 Montaggio e smontaggio del connettore maschio della prolunga

| Task | Procedimento                                                                                                    |
|------|----------------------------------------------------------------------------------------------------|
|      | <ol> <li>Per montare il connettore maschio:</li> <li>Accertarsi che la CPU e tutte le apparecchiature S7-1200<br/>siano scollegate dall'alimentazione elettrica.</li> <li>Inserire il connettore maschio nel connettore di bus sul la-<br/>to destro del modulo di I/O o della CPU.</li> <li>Per smontare il connettore maschio:</li> <li>Accertarsi che la CPU e tutte le apparecchiature S7-1200<br/>siano scollegate dall'alimentazione elettrica.</li> <li>Estrarre il connettore maschio per liberarlo dal modulo di<br/>I/O o dalla CPU.</li> </ol> |
|      |                                                                                                    |

| <ol> <li>Accertarsi che la CPU e tutte le apparecchiature S7-1200<br/>siano scollegate dall'alimentazione elettrica.</li> <li>Inserire il connettore femmina nel connettore di bus sul<br/>lato sinistro del modulo di I/O.</li> <li>Inserire l'occhiello del connettore femmina nel connetto-<br/>re di bus del case premendo leggermente per agganciar-<br/>lo.</li> <li>Bloccare il connettore in posizione:         <ul> <li>Inserire un cacciavite a lato della linguetta posta so-<br/>pra il modulo di I/O.</li> <li>Far scorrere completamente la linguetta verso sini-<br/>stra.</li> </ul> </li> <li>Per agganciare il connettore occorre far scorrere la relativa<br/>linguetta fino in fondo a sinistra. La linguetta del connettore<br/>deve essere bloccata in posizione.</li> </ol> | Task | Procedimento                                                                                                    |
|----------------------------------------------------------------------------------------------------|------|----------------------------------------------------------------------------------------------------|
|                                                                                                    |      | <ol> <li>Accertarsi che la CPU e tutte le apparecchiature S7-1200<br/>siano scollegate dall'alimentazione elettrica.</li> <li>Inserire il connettore femmina nel connettore di bus sul<br/>lato sinistro del modulo di I/O.</li> <li>Inserire l'occhiello del connettore femmina nel connetto-<br/>re di bus del case premendo leggermente per agganciar-<br/>lo.</li> <li>Bloccare il connettore in posizione:         <ul> <li>Inserire un cacciavite a lato della linguetta posta so-<br/>pra il modulo di I/O.</li> <li>Far scorrere completamente la linguetta verso sini-<br/>stra.</li> </ul> </li> <li>Per agganciare il connettore occorre far scorrere la relativa<br/>linguetta fino in fondo a sinistra. La linguetta del connettore<br/>deve essere bloccata in posizione.</li> </ol> |

Tabella 5-13 Montaggio del connettore femmina della prolunga

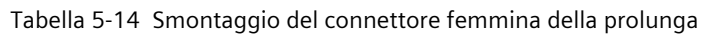

| Task | Procedimento                                                                                                    |
|------|----------------------------------------------------------------------------------------------------|
|      | <ol> <li>Accertarsi che la CPU e tutte le apparecchiature S7-1200<br/>siano scollegate dall'alimentazione elettrica.</li> <li>Sbloccare il connettore:         <ul> <li>Inserire un cacciavite a lato della linguetta posta sopra il modulo di I/O.</li> <li>Premere leggermente la linguetta e farla scorrere completamente verso destra.</li> </ul> </li> <li>Sollevare leggermente il connettore per sganciare l'occhiello.</li> <li>Smontare il connettore femmina.</li> </ol> |
|      |                                                                                                    |

#### NOTA

### Installazione del cavo di prolunga in un ambiente soggetto a vibrazioni

Se si collega la prolunga a dei moduli di espansione che si spostano, con il tempo il connettore maschio e l'aggancio a scatto possono allentarsi.

Fissare il connettore maschio alla guida DIN (o a un altro punto) con una fascetta in modo da ridurre ulteriormente la tensione sul cavo.

Quando si installa il cavo, evitare di tirarlo. Al termine dell'installazione accertarsi che il collegamento tra il cavo e il modulo sia posizionato correttamente.

# 5.4 Istruzioni per il cablaggio

Una messa a terra e un cablaggio corretti sono indispensabili per garantire il funzionamento ottimale del sistema e proteggere adeguatamente l'applicazione e l'S7-1200 dal rumore elettrico. Vedere in proposito gli schemi elettrici dell'S7-1200 riportati nei dati tecnici (Pagina 1137).

### Presupposti

Prima di mettere a terra o cablare dei dispositivi elettrici accertarsi che siano spenti. Controllare inoltre che sia stata disinserita l'alimentazione dalle eventuali apparecchiature collegate.

Per il cablaggio dell'S7-1200 e delle apparecchiature collegate attenersi alle normative vigenti. L'installazione e l'utilizzo del sistema devono essere conformi alle norme nazionali e locali. Rivolgersi alle autorità locali competenti per stabilire quali norme e regolamenti siano applicabili al caso specifico.

### **AVVERTENZA**

### Rischio di folgorazione durante il montaggio e lo smontaggio

Il montaggio o il cablaggio dell'S7-1200 e delle relative apparecchiature in presenza di alimentazione può causare scosse elettriche o il funzionamento imprevisto delle apparecchiature.

Prima di installare o disinstallare qualsiasi dispositivo adottare sempre le precauzioni di sicurezza appropriate e accertarsi che l'S7-1200 o le apparecchiature collegate siano isolate dall'alimentazione.

La mancata disinserzione dell'alimentazione dall'S7-1200 G2 e da tutte le apparecchiature collegate durante il montaggio o lo smontaggio può provocare la morte o gravi lesioni alle persone e/o danni alle cose a causa di scosse elettriche o del funzionamento imprevisto delle apparecchiature.

Tener sempre in considerazione la sicurezza quando si effettua la messa a terra e il cablaggio dell'S7-1200. I dispositivi elettronici di controllo come l'S7-1200 possono guastarsi e causare il funzionamento imprevisto delle apparecchiature comandate o controllate. È quindi indispensabile prevedere delle protezioni che siano indipendenti dall'S7-1200 per evitare possibili lesioni alle persone e danni alle apparecchiature.

5.4 Istruzioni per il cablaggio

### **AVVERTENZA**

### Rischio di funzionamento imprevisto delle apparecchiature

In condizioni non sicure i dispositivi di comando possono funzionare in modo errato e causare il funzionamento imprevisto delle apparecchiature.

Prevedere una funzione di arresto d'emergenza, dispositivi elettromeccanici di esclusione o altre protezioni ridondanti che siano indipendenti dall'S7-1200.

Il funzionamento imprevisto può causare la morte o gravi lesioni alle persone e/o danni alle cose.

### Istruzioni per l'isolamento

I separatori per l'isolamento dell'alimentatore AC dell'S7-1200 e per l'isolamento degli I/O verso i circuiti AC sono stati progettati e omologati per garantire un isolamento sicuro tra le tensioni della linea AC e i circuiti a bassa tensione. Questi separatori comprendono un isolamento doppio o rinforzato oppure un isolamento di base associato ad uno supplementare, a seconda della norma. I componenti che attraversano questi separatori di isolamento, quali accoppiatori ottici, condensatori, trasformatori e relè sono stati approvati come componenti che garantiscono una separazione sicura. Solo i circuiti predisposti per la tensione di linea AC includono l'isolamento di sicurezza dagli altri circuiti. I separatori di isolamento tra i circuiti a 24 V DC sono solo funzionali e non vanno utilizzati per la sicurezza. L'uscita di alimentazione dei sensori, i circuiti di comunicazione e i circuiti logici interni di un S7-1200 con alimentazione AC integrata sono classificati come SELV (bassissima tensione di sicurezza) ai sensi della norma EN 61131-2.

Per garantire un funzionamento sicuro si devono alimentare le connessioni esterne ai seguenti elementi mediante sorgenti approvate che soddisfano i requisiti di SELV/PELV, Classe 2, tensione limitata o potenza limitata secondo diverse norme:

- Porte di comunicazione
- Circuiti analogici
- Alimentazione nominale 24 V DC
- Circuiti di I/O digitali

## AVVERTENZA

# Rischio di folgorazione derivante dall'utilizzo di alimentatori non isolati o a isolamento singolo

Se si utilizzano alimentatori non isolati o a isolamento singolo si possono generare tensioni pericolose nei circuiti che dovrebbero invece essere sicuri in caso di contatto dell'operatore, come i circuiti di comunicazione e il cablaggio a bassa tensione dei sensori.

Non utilizzare alimentatori non isolati o a isolamento singolo per alimentare circuiti a bassa tensione da una linea AC.

Utilizzare esclusivamente convertitori da alta a bassa tensione approvati come sorgente di alimentazione di circuiti a tensione limitata sicura in caso di contatto dell'operatore.

Ciò può provocare scosse elettriche impreviste e causare la morte o gravi lesioni alle persone e/o danni alle cose.

Il modo migliore per mettere a terra la propria applicazione è di garantire che tutte le connessioni comuni e di terra dell'S7-1200 e delle relative apparecchiature siano collegate ad un unico punto di massa. Tale punto comune va connesso direttamente alla terra del sistema. Se si usano cavi schermati, collegare sempre gli schermi dei cavi a terra ad entrambe le estremità per ridurre le interferenze a bassa e ad alta frequenza.

Utilizzare conduttori di terra più corti possibile e con un diametro elevato, ad es. di 2 mm<sup>2</sup> (14 AWG).

Quando si progettano i punti di collegamento a terra si deve inoltre tener conto dei requisiti di sicurezza e accertarsi del corretto funzionamento dei dispositivi di protezione di interruzione del circuito.

### Istruzioni per il cablaggio dell'S7-1200

Quando si progetta il cablaggio dell'S7-1200 si deve prevedere un unico interruttore che disinserisca contemporaneamente la corrente dall'alimentatore della CPU S7-1200, dai circuiti di ingresso e da quelli di uscita. Installare un dispositivo di protezione dalla sovracorrente, ad es. un fusibile o un interruttore automatico, che limiti le correnti anomale nel cablaggio di alimentazione. Valutare se non sia oppurtuno installare un fusibile o un altro limitatore di corrente in ciascun circuito di uscita per ottenere una protezione ancora maggiore.

Per i conduttori che possono essere soggetti a sovratensioni dovute ai fulmini si devono prevedere appositi dispositivi di soppressione delle sovratensioni. Per maggiori informazioni consultare Immunità dalle sovratensioni (Pagina 1137) nel capitolo Dati tecnici generali.

È importante non disporre i conduttori di segnale a bassa tensione e i cavi di comunicazione assieme ai conduttori di potenza AC e ai conduttori DC ad alta corrente e a commutazione rapida. Posare sempre i conduttori a coppie: il neutro o filo comune con il filo caldo o filo di segnale.

Utilizzare un conduttore più corto possibile e verificare che abbia una sezione adatta alla corrente richiesta.

I conduttori e i cavi devono essere predisposti per una temperatura di 30 °C superiore a quella dell'ambiente in cui si trova l'S7-1200 (utilizzare ad es. conduttori con temperatura nominale minima di 85 °C per una temperatura ambiente di 55 °C). Per il resto il tipo e i materiali per il cablaggio devono essere determinati in base alle caratteristiche tecniche del circuito elettrico specifico e all'ambiente di installazione.

Utilizzare cavi schermati per migliorare la protezione dal rumore elettrico. Collegare lo schermo a terra ad entrambe le estremità del cavo. Per collegare gli schermi dei cavi di comunicazione ai gusci dei rispettivi connettori dell'S7-1200 utilizzare connettori che si agganciano allo schermo del cavo o collegare gli schermi a una terra separata. Per collegare altri schermi utilizzare dei morsetti o avvolgere lo schermo con nastro di rame in modo da ampliare l'area a contatto con il punto di massa.

Se i circuiti di ingresso sono alimentati da un alimentatore esterno, inserire nel circuito una protezione dalla sovracorrente. La protezione esterna non è necessaria nei circuiti alimentati dall'alimentazione per sensori a 24 V DC dell'S7-1200, poiché questa è già limitata in corrente.

Tutte le unità S7-1200 sono dotate di morsettiera a innesto per il cablaggio. Per impedire che le connessioni si allentino, controllare che la morsettiera sia ben inserita e che il conduttore sia installato correttamente.

L'S7-1200 prevede separatori di isolamento in determinati punti per evitare che si formino flussi di corrente indesiderati nell'installazione. Quando si progetta il cablaggio del sistema si deve quindi tener conto della posizione di tali limiti di isolamento. Per maggiori informazioni sull'isolamento fornito e la collocazione dei separatori consultare i dati tecnici (Pagina 1202). I circuiti predisposti per la tensione di linea AC includono l'isolamento di sicurezza dagli altri 5.4 Istruzioni per il cablaggio

circuiti. I separatori di isolamento tra i circuiti a 24 V DC sono solo funzionali e non vanno utilizzati per la sicurezza.

Le regole per il cablaggio delle CPU S7-1200, degli SM e delle SB sono riepilogate qui di seguito.

Tabella 5-15 Regole per il cablaggio delle CPU S7- 1200, degli SM e delle SB

| Regole per il cablaggio<br>di                 | Connettore della CPU e dell'SM                                         |              | Connettore dell'SB                                |
|-----------------------------------------------|------------------------------------------------------------------------|--------------|---------------------------------------------------|
| Tecnologia di collega-<br>mento               | Push in                                                                | Vite         | Vite                                              |
| Sezioni dei conduttori per i<br>cavi standard | Da 2 mm² a 0,3 mm² (da 14 A                                            | WG a 22 AWG) | Da 1,3 mm² a 0,3 mm²<br>(da 16 AWG a 22 AWG)      |
| Numero di cavi per colle-<br>gamento          | 1 o 2 cavi a doppia guaina fino a 2 mm <sup>2</sup> (complessivamente) |              | 1 o 2 cavi fino a 1,3 mm² (com-<br>plessivamente) |
| Lunghezza di spellatura<br>del cavo           | Utilizzo di guaine per un col-<br>legamento elettrico sicuro           |              | Da 6,3 a 7 mm                                     |
| Coppia di serraggio (mas-<br>sima)            | n/a 0,56 N-m                                                           |              | 0,33 N-m                                          |
| Strumento                                     | Cacciavite a testa piatta da 2,5 a 3,0 mm                              |              |                                                   |

Per evitare di danneggiare il connettore, non serrare eccessivamente le viti o utilizzare la morsettiera push in disponibile come accessorio.

#### NOTA

L'uso di capicorda o puntalini nei conduttori cordati limita il rischio che i fili volanti possano causare cortocircuiti. I capicorda più lunghi della lunghezza di spellatura consigliata devono essere dotati di collare isolante in modo che i conduttori non si spostino lateralmente causando cortocircuiti. I limiti di sezione dei conduttori spellati valgono anche per i capicorda.

### Istruzioni per i carichi delle lampade

I carichi delle lampade, inclusi quelli delle lampade LED, possono danneggiare i contatti dei relè a causa dell'elevata sovracorrente transitoria all'accensione. la quale può essere da 10 a 15 volte superiore alla corrente di funzionamento di una lampadina con filamento al tungsteno. Per i carichi lampade che vengono commutati molto frequentemente durante il ciclo di vita dell'applicazione, si consiglia pertanto di utilizzare un relè sostituibile o un limitatore di corrente.

### Istruzioni per i carichi induttivi

Per limitare l'innalzamento della tensione quando si disattiva l'uscita di controllo, utilizzare circuiti di soppressione con carichi induttivi. I circuiti di soppressione impediscono che le uscite si guastino prematuramente a causa del transiente di alta tensione determinato dall'interruzione del flusso di corrente che passa attraverso un carico induttivo. Inoltre, essi limitano il rumore elettrico che si genera quando vengono commutati i carichi induttivi. Il rumore ad alta frequenza dovuto a carichi induttivi soppressi in modo inadeguato può interrompere il funzionamento del PLC. Il sistema più efficace per ridurre il rumore elettrico che sia elettrico consiste nell'utilizzare un circuito di soppressione esterno posizionandolo in modo che sia elettricamente in parallelo al carico e fisicamente vicino ad esso.

Le uscite DC dell'S7-1200 sono dotate di circuiti di soppressione interni adeguati ai carichi induttivi della maggior parte delle applicazioni. Poiché le uscite relè dell'S7-1200 possono essere utilizzate per commutare un carico sia DC che AC, non è prevista alcuna protezione interna.

Una buona soluzione di soppressione consiste nell'utilizzare contattori o altri carichi induttivi per i quali il produttore fornisce circuiti di soppressione integrati nel dispositivo di carico o disponibili come accessori opzionali. Tuttavia alcuni circuiti di soppressione forniti dal produttore possono non essere adatti alla propria applicazione. In questo caso può essere necessario un ulteriore circuito di soppressione per ridurre il rumore in modo ottimale e aumentare la durata dei contatti.

Per i carichi AC è possibile utilizzare un varistore in ossido di metallo (MOV) o un altro dispositivo di bloccaggio della tensione con un circuito RC parallelo, anche se non è così efficace se utilizzato da solo. Un dispositivo di soppressione MOV senza circuito RC parallelo produce spesso rumore ad alta frequenza considerevole fino alla tensione del morsetto. Un transiente di disattivazione ben controllato avrà una frequenza ad anello non superiore a 10 kHz e preferibilmente inferiore a 1 kHz. La tensione di picco per le linee AC dovrebbe essere compresa tra +/- 1200 V di terra. La tensione di picco negativa per i carichi DC che utilizzano la soppressione interna del PLC sarà di ~40 V inferiore alla tensione di alimentazione a 24 V DC. La soppressione esterna dovrebbe limitare il transiente a 36 V di alimentazione per scaricare la soppressione interna.

### NOTA

L'efficacia di un circuito di soppressione dipende dall'applicazione e deve essere verificata per ogni caso specifico. Verificare che tutti i componenti siano impostati correttamente e utilizzare un oscilloscopio per osservare il transiente di disattivazione.

### Circuito di soppressione tipico per le uscite DC o a relè che commutano carichi induttivi DC

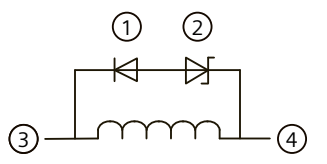

- 1 Diodo 1N4001 o equivalente
- (2) Zener da 8,2 V (uscite DC), Zener da 36 V (uscite relè)
- Uscita
- (4) M, 24 V di riferimento

Nella maggior parte delle applicazioni è opportuno utilizzare un diodo (A) in parallelo a un carico induttivo DC, ma se l'applicazione richiede tempi di disattivazione più rapidi è consigliabile utilizzare un diodo Zener (B). Verificare che la potenza del diodo Zener sia adeguata alla quantità di corrente del circuito di uscita. Montaggio

5.4 Istruzioni per il cablaggio

## Circuito di soppressione tipico per le uscite relè che commutano carichi induttivi AC

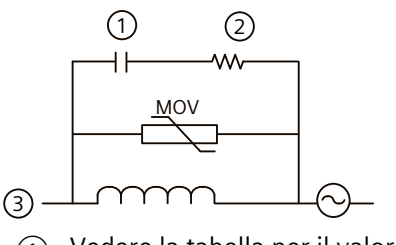

- ① Vedere la tabella per il valore C
- 2 Vedere la tabella per il valore R
- ③ Uscita

Accertarsi che la tensione di lavoro del varistore in ossido di metallo (MOV) sia almeno del 20% superiore alla tensione nominale di linea. Scegliere resistenze con impulsi nominali, non induttive e condensatori raccomandati per le applicazioni di impulsi (in genere pellicole metalliche). Assicurarsi che i componenti soddisfino i requisiti previsti per potenza media, potenza di picco e tensione di picco.

Se si progetta un proprio circuito di soppressione, osservare la tabella seguente che riporta i valori consigliati per le resistenze e i condesatori per diversi carichi AC. I valori si basano su calcoli con parametri di componenti ideali. L'indicazione "I rms" nella tabella si riferisce alla corrente in stato stazionario del carico quando è completamente attivata.

| Carico induttivo |          |          |                             | Valori di soppression | 9            |
|------------------|----------|----------|-----------------------------|-----------------------|--------------|
| l rms            | 230 V AC | 120 V AC | R                           | lesistenza            | Condensatore |
| amp              | VA       | VA       | Ω W (potenza nomina-<br>le) |                       | nF           |
| 0,02             | 4,6      | 2,4      | 15000                       | 0,1                   | 15           |
| 0,05             | 11,5     | 6        | 5600                        | 0,25                  | 47           |
| 0,1              | 23       | 12       | 2700                        | 0,5                   | 100          |
| 0,2              | 46       | 24       | 1500                        | 1                     | 150          |
| 0,5              | 115      | 60       | 560                         | 2,5                   | 470          |
| 1                | 230      | 120      | 270                         | 5                     | 1000         |
| 2                | 460      | 240      | 150                         | 10                    | 1500         |

| Tabella 5-16 Valori di resistenze e condensat | tori per circuiti di soppressione AC |
|-----------------------------------------------|--------------------------------------|
|-----------------------------------------------|--------------------------------------|

<sup>2</sup> Condizioni soddisfatte dai valori nella tabella: Passo max. della transizione di disattivazione < 500 V Tensione di picco della resistenza < 500 V Tensione di picco del condensatore < 1250 V Corrente del circuito di soppressione < 8% della corrente di carico (50 Hz) Corrente del circuito di soppressione < 11% della corrente di carico (60 Hz) Condensatore dV/dt < 2 V/µs Dissipazione di impulsi del condensatore: ∫(dv/dt) dt < 10000 V<sup>2</sup>/µs Frequenza di risonanza < 300 Hz Potenza della resistenza per una frequenza di commutazione max di 2Hz Fattore di potenza di 0,3 previsto per un tipico carico induttivo

### Istruzioni per gli ingressi e le uscite differenziali

Gli ingressi e le uscite differenziali si comportano in modo diverso da quelli standard. Sono disponibili due piedini per ciascun ingresso e uscita di questo tipo. Misurando la differenza di tensione tra i due piedini si determina se l'ingresso o l'uscita differenziale è attiva o disattivata.

Per informazioni dettagliate sulla CPU 1217C vedere l'appendice A (Pagina 1202).

# 5.5 Manutenzione e riparazione

I componenti del sistema di automazione S7-1200 sono esenti da manutenzione.

### ΝΟΤΑ

Solo il produttore può eseguire interventi di riparazione sui componenti del sistema di automazione S7-1200.

# Concetti base sui PLC

# 6.1 Esecuzione del programma utente

La CPU supporta i seguenti tipi di blocchi di codice che consentono di creare una struttura efficiente per il programma utente:

- I blocchi organizzativi (OB) (Pagina 180) definiscono la struttura del programma. Alcuni OB vengono eseguiti all'avvio. Alcuni vengono eseguiti di continuo mentre la CPU sta eseguendo il processo. Alcuni vengono eseguiti in condizioni specifiche.
- Le funzioni (FC) (Pagina 182) e i blocchi funzionali (FB) (Pagina 182) contengono il codice di programma che corrisponde a specifici task. Le FC e gli FB possono essere richiamati da un OB o da un'altra FC o un altro FB. Ogni FC o FB dispone di un set di parametri di ingresso e di uscita per condividere i dati con il blocco richiamante. L'FB utilizza inoltre un blocco dati associato (denominato DB di istanza) per mantenere i valori dei dati per quell'istanza del richiamo dell'FB. L'FB può essere richiamato più volte, ogni volta con un DB di istanza unico. I richiami di un FB con DB di istanza diversi non influiscono sui valori dei dati degli altri DB di istanza.
- I blocchi dati (DB) (Pagina 184) memorizzano i dati che possono essere utilizzati dai blocchi del programma.

L'esecuzione del programma utente inizia con uno o più OB di avvio (Pagina 70) opzionali che vengono eseguiti quando si attiva il modo RUN, seguito dall'esecuzione ciclica di uno o più OB di ciclo (Pagina 70). È anche possibile associare un OB a un evento di allarme che può essere un evento standard o di errore. Questo tipo di OB viene eseguito quando si verifica il corrispondente evento standard o di errore.

### Modi di funzionamento

La CPU prevede tre modi di funzionamento: STOP, AVVIAMENTO e RUN. La modalità attiva è indicata dai LED di stato posti sul lato anteriore della CPU.

- In STOP la CPU gestisce le richieste di comunicazione (come richiesto) ed esegue un autotest. La CPU non esegue il programma utente. e l'immagine di processo non viene aggiornata automaticamente. È possibile caricare un progetto nella CPU.
- Nei modi AVVIAMENTO e RUN la CPU esegue i task indicati nella seguente figura:

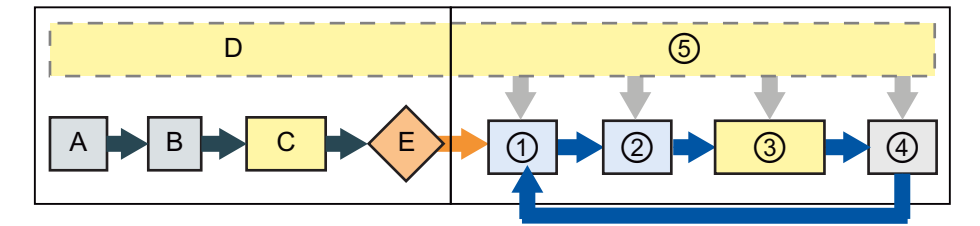

#### AVVIAMENTO

- A Copia lo stato degli ingressi fisici nella memoria l
- B Inizializza l'area di memoria (immagine) delle uscite Q con zero, con l'ultimo valore o con il valore sostitutivo configurato. Imposta a zero le uscite PB, PN e AS-i
- C Inizializza la memoria M non a ritenzione e i blocchi dati riportandoli al loro valore iniziale e abilita l'allarme di schedulazione orologio e gli eventi dell'orologio configurati. Esegue gli OB di avvio.
- D Memorizza gli eventi di allarme nella coda d'attesa per l'elaborazione dopo il passaggio in RUN
- E Abilita la scrittura della memoria Q nel- (5) le uscite fisiche

#### RUN

- ① Scrive la memoria Q nelle uscite fisiche
- ② Copia lo stato degli ingressi fisici nella memoria l
- ③ Esegue gli OB di ciclo e aggiorna i valori di uscita nell'area dell'immagine di processo delle uscite.
- ④ Esegue l'autotest
  - Elabora gli allarmi e la comunicazione in un punto qualsiasi del ciclo di scansione

#### NOTA

La comunicazione, inclusa la comunicazione HMI, non può interrompere gli OB di allarme, fatta eccezione per quelli di ciclo.

In questa modalità si possono caricare alcune parti del progetto (Pagina 1118).

### Aggiornamento e partizioni dell'immagine di processo

La CPU aggiorna gli I/O digitali e analogici in modo sincrono rispetto al ciclo di scansione mediante un'area di memoria interna chiamata "immagine di processo". L'immagine di processo rispecchia la situazione attuale degli ingressi e delle uscite fisici (quelli della CPU, della signal board e dei moduli di I/O).

Gli I/O possono essere configurati in modo che l'immagine di processo li aggiorni in tutti i cicli di scansione o solo quando si verifica uno specifico evento di allarme. Si può inoltre configurare un I/O in modo che venga escluso dall'aggiornamento dell'immagine di processo.

### 6.1 Esecuzione del programma utente

Ad esempio, l'immagine di processo può avere bisogno di certi valori di dati solo quando si verifica un evento come un allarme di processo. Associando l'aggiornamento di questi I/O nell'immagine di processo a una partizione assegnata a un OB di interrupt di processo, si evita che la CPU aggiorni inutilmente i valori dei dati in tutti i cicli di scansione nei casi in cui il processo non richiede un aggiornamento continuo.

L'S7-1200 mette a disposizione cinque partizioni dell'immagine di processo per controllare se il processo aggiorna gli I/O automaticamente in tutti i cicli di scansione o solo quando si attivano degli eventi. La prima partizione, PIPO, è riservata agli I/O che devono essere aggiornati automaticamente in tutti i cicli di scansione e viene assegnata per default. Le altre quattro partizioni (PIP1, PIP2, PIP3 e PIP4) possono essere utilizzate per assegnare gli aggiornamenti dell'immagine di processo degli I/O a diversi eventi di allarme. Gli I/O possono essere assegnati alle partizioni dell'immagine di processo in Configurazione dispositivi, mentre l'assegnazione delle partizioni agli eventi di allarme può essere effettuata quando si creano gli OB di allarme (Pagina 180) o si modificano le proprietà degli OB (Pagina 180). Per default, quando si inserisce un modulo nella vista dispositivi, STEP 7 ne imposta l'aggiornamento dell'immagine di processo degli I/O su "Aggiornamento automatico". Se si configurano gli I/O per l'aggiornamento automatico, la CPU gestisce automaticamente lo scambio dei dati tra il modulo e l'area dell'immagine di processo in tutti i cicli di scansione. Per assegnare I/O digitali o analogici a una partizione dell'immagine di processo o per escluderli dall'aggiornamento dell'immagine di processo procedere nel seguente modo:

- 1. Visualizzare la scheda Proprietà del dispositivo appropriato in Configurazione dispositivi.
- 2. Espandere le selezioni in "Generale" fino a individuare gli I/O desiderati.
- 3. Selezionare "Indirizzi I/O".
- 4. In opzione selezionare un OB specifico dall'elenco a discesa "Blocco organizzativo".
- 5. Nell'elenco a discesa "Immagine di processo" impostare "Aggiornamento automatico" su "PIP1", "PIP2", "PIP3", "PIP4" o "Nessuno". Se si seleziona "Nessuno" si può solo leggere da/scrivere in quel particolare I/O mediante le istruzioni dirette. Per reintegrare gli I/O nell'aggiornamento automatico dell'immagine di processo ripristinare l'impostazione "Aggiornamento automatico".

| PLC_1 [CPU 1]                                             | 214C DC/DC/DC]                |           |                                              |                                                  | 💁 Proprietà | 🗓 Informazioni | 😟 Diagnostica |     |
|-----------------------------------------------------------|-------------------------------|-----------|----------------------------------------------|--------------------------------------------------|-------------|----------------|---------------|-----|
| Generale                                                  | Variabile IO                  | Testi     |                                              |                                                  |             |                |               |     |
| Generale     Interfaccia PR                               | OFINET                        | Indirizzi | di 1/0                                       |                                                  |             | -              |               |     |
| DI14/D010     Generale                                    |                               | Indiria   | zzi di ingresso                              |                                                  |             |                |               |     |
| <ul> <li>Ingressi di</li> <li>Uscite digi</li> </ul>      | gitali<br>tali                |           | Indirizzo iniziale:<br>Indirizzo finale:     | 0                                                |             |                |               |     |
| Indirizzi di L<br>ID hardwar                              | NO<br>re                      |           | Blocco organizzativo<br>Immagine di processo | - (Aggiornamento automatico)<br>Automatic update | •           |                |               |     |
| <ul> <li>Contatori velo</li> <li>Generatori di</li> </ul> | ci (HSC)<br>impulsi (PTO(PWM) | Indiria   | zzi di uscita                                | 🖉 None<br>🐙 Automatic update                     |             |                |               |     |
| Avviamento<br>Ciclo<br>Carico di com                      | unicatione                    |           | Indirizzo iniziale:                          | ुम १९२३<br>जूम १९२३                              |             |                |               | _   |
| Merker di clos<br>Server web                              | k e di sistema                |           | Blocco organizativo                          | ja PIP 4<br>ja OB Servo PIP                      |             |                |               |     |
| Ora<br>Lingue dell'in                                     | terfaccia utente              |           | immagine di processo                         |                                                  |             |                |               |     |
| Risorse di coli<br>Panoramica in                          | legamento<br>ndirizzi         |           |                                              |                                                  |             |                |               |     |
|                                                           |                               |           |                                              |                                                  |             |                |               |     |
|                                                           |                               |           |                                              |                                                  |             |                |               | × × |

Mentre l'istruzione viene eseguita si possono leggere direttamente i valori degli ingressi fisici e scrivere direttamente quelli delle uscite. La lettura diretta accede allo stato attuale dell'ingresso fisico senza aggiornare l'area dell'immagine di processo, indipendentemente dal fatto che l'ingresso sia configurato per essere salvato nell'immagine di processo. La scrittura diretta in un'uscita fisica aggiorna sia l'area dell'immagine di processo delle uscite (se l'uscita è configurata per essere salvata nell'immagine di processo) che l'uscita fisica. Per fare in modo che il programma acceda ai dati di I/O direttamente da un ingresso o un'uscita fisica invece che dall'immagine di processo aggiungere il suffisso ":P" all'indirizzo di I/O.

### ΝΟΤΑ

#### Utilizzo delle partizioni dell'immagine di processo

Se si assegna un I/O a una partizione dell'immagine di processo (da PIP1 a PIP4) senza assegnarvi un OB, la CPU non aggiorna mai l'I/O verso o dall'immagine di processo. Assegnare a una PIP un I/O senza assegnarvi anche un OB equivale ad assegnare l'immagine di processo a "Nessuna". È possibile leggere l'I/O direttamente dall'I/O fisico mediante un'istruzione di lettura diretta o scrivervi mediante un'istruzione di scrittura diretta. La CPU non aggiorna l'immagine di processo.

La CPU supporta la periferia decentrata per le reti PROFINET (Pagina 553), PROFIBUS (Pagina 716) e AS-i (Pagina 721).

## 6.1.1 Configurazione ed elaborazione dell'avviamento

### Configurazione dell'avviamento

La CPU supporta l'avviamento a caldo per passare in RUN. Durante l'avviamento a caldo la CPU inizializza i dati di sistema e i dati utente non a ritenzione e mantiene i valori dei dati utente a ritenzione.

L'avviamento a caldo non implica il reset della memoria. L'operazione di reset cancella la memoria di lavoro e le aree a ritenzione e non a ritenzione, copia la memoria di caricamento in quella di lavoro e imposta le uscite sul "Comportamento in caso di STOP della CPU" configurato. Non cancella invece il buffer di diagnostica o i valori dell'indirizzo IP memorizzati in modo permanente.

È possibile configurare l'impostazione "avviamento all'accensione" della CPU. Questa opzione è disponibile in "Avviamento" nella finestra "Configurazione dispositivi" della CPU. All'accensione la CPU esegue una serie di test diagnostici e inizializza il sistema. Durante l'inizializzazione del sistema la CPU cancella la memoria di merker (M) non a ritenzione e resetta i contenuti dei DB non a ritenzione ripristinandone i valori iniziali in base alla memoria di caricamento. La CPU mantiene la memoria di merker (M) a ritenzione e i contenuti dei DB a ritenzione, quindi passa nel modo di funzionamento appropriato. Alcuni errori impediscono alla CPU di passare in RUN. La CPU supporta le seguenti opzioni di configurazione:

- Senza avviamento (resta in STOP)
- Avviamento a caldo RUN
- Avviamento a caldo Modo di funzionamento prima di RETE OFF

| Tipo di avviamento:            | Avviamento a caldo - RUN                                   | •  |
|--------------------------------|------------------------------------------------------------|----|
|                                | Senza avviamento (rimani in STOP)                          |    |
| Confronto tra configurazione   | Avviamento a caldo - RUN                                   |    |
| prefissata e attuale:          | Avviamento a caldo - Modo di funziônamento prima di RETE O | FF |
| Tempo di parametrizzazione per |                                                            |    |
| la periferia decentrale:       | 60000 ms                                                   |    |
|                                |                                                            |    |

6.1 Esecuzione del programma utente

### ATTENZIONE

#### Rischi derivanti da guasti irreparabili

La CPU può passare in STOP a causa di errori riparabili, quali:

- Il guasto di un modulo di segnale sostituibile

- Guasti temporanei, quali interferenze nella linea elettrica o un'accensione irregolare.

Queste condizioni possono causare danni materiali.

Se è stata configurata su "Avviamento a caldo - prima di RETE OFF", la CPU passa nel modo di funzionamento in cui si trovava prima dell'interruzione dell'alimentazione o del guasto. Se al momento dell'interruzione dell'alimentazione o del guasto la CPU era in STOP, quando viene riaccesa passa in STOP e ci rimane finché non riceve il comando di passare in RUN. Se al momento dell'interruzione dell'alimentazione o del guasto la CPU era in RUN, quando viene riaccesa passa in RUN a meno che non rilevi errori che glielo impediscono.

Configurare le CPU che si desidera far funzionare indipendentemente dal collegamento STEP 7 su "Avviamento a caldo - RUN", in modo che possano tornare in RUN al successivo ciclo di spegnimento/riaccensione.

### Elaborazione dell'avviamento

Per informazioni sulla sequenza di elaborazione durante l'avviamento vedere Caricamento del programma in modo RUN (Pagina 1118).

Ogni OB di avvio include informazioni che consentono di determinare se i dati a ritenzione e l'orologio hardware sono validi. All'interno degli OB di avvio si possono programmare delle istruzioni che esaminino tali valori di avvio ed eseguano l'azione appropriata.

Durante l'avviamento la CPU esegue inoltre i seguenti task:

- Gli allarmi vengono inseriti nella coda d'attesa ma non elaborati.
- Durante l'avviamento il tempo di ciclo non viene controllato.
- Durante l'avviamento è possibile modificare la configurazione dei moduli HSC (contatori veloci), PTO (uscita treni di impulsi) e PtP (comunicazione punto a punto)
- Il funzionamento effettivo dei moduli HSC, PTO e dei moduli di comunicazione punto a punto viene attivato solo in RUN

Al termine dell'esecuzione degli OB di avvio la CPU passa in RUN ed elabora i task di comando in un ciclo di scansione continuo.

### Modifica del modo di funzionamento

Per modificare il modo di funzionamento attuale si possono utilizzare i comandi "STOP" o "RUN" (Pagina 1105) dei tool online di TIA Portal. È inoltre possibile portare la CPU in STOP inserendo nel programma un'istruzione STP (Pagina 290) Sono disponibili anche altri tool che consentono di cambiare il modo di funzionamento.

# 6.1.2 Elaborazione del ciclo di scansione in RUN

Per ogni ciclo la CPU esegue l'elaborazione come indicato in Esecuzione del programma utente (Pagina 64).

La CPU gestisce gli eventi di interrupt attivati in base alla priorità nell'ordine in cui si verificano. Nel caso degli eventi di allarme la CPU legge gli ingressi, esegue l'OB e scrive le uscite utilizzando la partizione dell'immagine di processo associata (PIP), se impostata. Il sistema garantisce che il ciclo di scansione termini entro un tempo detto "tempo di controllo del ciclo" o "tempo massimo"; in caso contrario viene generato un evento di errore temporale.

- Ciascun ciclo di scansione inizia recuperando dall'immagine di processo i valori attuali delle uscite digitali e analogiche e scrivendoli nelle uscite fisiche della CPU e dei moduli SB e SM configurati per l'aggiornamento automatico degli I/O (configurazione di default). Quando un'istruzione accede a un'uscita fisica vengono aggiornate sia l'immagine di processo delle uscite che l'uscita fisica stessa.
- Il ciclo di scansione continua leggendo i valori attuali degli ingressi digitali e analogici dalla CPU e dai moduli SB e SM configurati per l'aggiornamento automatico (configurazione di default) e scrivendoli nell'immagine di processo. Quando un'istruzione accede a un ingresso fisico, accede al suo valore ma non aggiorna l'immagine di processo degli ingressi.
- Dopo la lettura degli ingressi il programma utente viene eseguito dalla prima all'ultima istruzione, ovvero vengono elaborati tutti gli OB di ciclo e le FC e gli FB a cui sono associati. Gli OB di ciclo vengono eseguiti in base al loro numero, a partire da quello più basso.

La comunicazione viene elaborata periodicamente nel corso del ciclo di scansione, eventualmente interrompendo l'esecuzione del programma utente..

L'autotest comprende controlli periodici del sistema e dello stato dei moduli di I/O. Gli allarmi possono verificarsi durante una parte qualsiasi del ciclo di scansione e sono comandati da eventi. Quando si verifica un evento la CPU interrompe il ciclo di scansione e richiama l'OB configurato per elaborarlo. Quando l'OB conclude l'elaborazione dell'evento la CPU riprende l'esecuzione del programma utente dal punto in cui l'ha interrotto.

# 6.1.3 Blocchi organizzativi (OB)

## 6.1.3.1 Blocchi organizzativi (OB)

I blocchi organizzativi (OB) controllano l'esecuzione del programma utente.

L'OB del ciclo di programma contiene il programma principale. È possibile inserire più OB di ciclo nel programma utente. Nel modo RUN, gli OB di ciclo vengono eseguiti con il livello di priorità (Pagina 81) più basso e possono essere interrotti da tutti gli altri tipi di eventi. La CPU li esegue in un ciclo continuo chiamato "ciclo di programma" o "ciclo di scansione". Questa elaborazione ciclica è il tipo di elaborazione normalmente utilizzata per i controllori logici programmabili. In molte applicazioni l'intero programma utente è contenuto in un unico OB di ciclo.

Alcuni eventi specifici della CPU attivano l'esecuzione di altri blocchi organizzativi. Gli OB non possono richiamarsi tra loro. L'OB di avvio viene eseguito all'avviamento della CPU e non interrompe l'OB di ciclo. La CPU effettua un avviamento a caldo prima di passare nel modo RUN.

Altri OB, chiamati OB di allarme, vengono eseguiti quando si verificano eventi associati o errori. Questi OB interrompono l'esecuzione degli OB di ciclo.

### 6.1 Esecuzione del programma utente

Gli OB non possono essere richiamati né da una FC né da un FB. Solo eventi come un allarme di diagnostica o un ritardo possono avviare l'esecuzione di un OB. La CPU gestisce gli OB secondo le rispettive classi di priorità (Pagina 81), pertanto gli OB con una priorità più alta vengono eseguiti prima degli OB con una priorità più bassa.

### 6.1.3.2 OB di ciclo

Gli OB di ciclo vengono eseguiti ciclicamente quando la CPU è in RUN. Il blocco principale del programma è costituito da un OB di ciclo, che è il blocco in cui si inseriscono le istruzioni che comandano il programma e dal quale si richiamano altri blocchi utente. Si possono avere più OB di ciclo che vengono eseguiti dalla CPU in ordine numerico. Per default è impostato il blocco Main (OB 1).

#### Eventi di ciclo del programma

L'evento di ciclo del programma si verifica una volta durante il ciclo (la scansione) del programma. Durante il ciclo del programma la CPU scrive le uscite, legge gli ingressi ed esegue gli OB di ciclo. L'evento di ciclo è indispensabile e sempre abilitato. Per tale evento potrebbe non essere disponibile alcun OB di ciclo o potrebbero essere disponibili più OB. Quando si verifica l'evento di ciclo del programma la CPU esegue l'OB di ciclo con il numero più basso (solitamente l'OB 1 "principale"). Gli altri OB di ciclo vengono eseguiti in sequenza (in ordine numerico) entro il ciclo del programma. L'esecuzione del programma è ciclica e l'evento di ciclo si verifica nei seguenti momenti:

- Quando termina l'esecuzione dell'OB di avvio
- Quando termina l'esecuzione dell'ultimo OB di ciclo

È possibile posticipare il successivo ciclo del programma a dopo il termine dell'OB di ciclo configurando un tempo di ciclo minimo nella configurazione dei dispositivi.

| Ingresso     | Tipo di dati | Descrizione                                  |
|--------------|--------------|----------------------------------------------|
| Initial_Call | Bool         | È vero per il richiamo iniziale dell'OB      |
| Remanence    | Bool         | È vero se sono disponibili dati a ritenzione |

Tabella 6-1 Informazioni di avvio dell'OB di ciclo

#### 6.1.3.3 OB di avvio

Gli OB di avvio vengono eseguiti una volta quando il modo di funzionamento della CPU cambia da STOP a RUN, anche quando la CPU passa in RUN all'accensione e nelle transizioni da STOP a RUN attivate da un comando. Quando termina l'avvio inizia l'esecuzione del "ciclo di programma" principale. Fare riferimento a "Elaborazione dell'avviamento" in Configurazione ed elaborazione dell'avviamento (Pagina 67) Gli OB di avvio supportano i seguenti bit di dati di avvio:

| Tabella 6-2 | Posizioni di avvio | supportate dall'OB di avvio |
|-------------|--------------------|-----------------------------|
|-------------|--------------------|-----------------------------|

| Ingresso      | Tipo di dati | Descrizione                                                                               |
|---------------|--------------|-------------------------------------------------------------------------------------------|
| LostRetentive | Bool         | Questo bit è vero se le aree di salvataggio dei dati a ritenzione sono<br>state eliminate |
| LostRTC       | Bool         | Questo bit è vero se l'orologio hardware (Real Time Clock) è stato eli-<br>minato         |

## 6.1.3.4 OB di allarme di ritardo

Gli OB di allarme di ritardo vengono eseguiti dopo il tempo di ritardo configurato.

### Eventi di allarme di ritardo

È possibile configurare gli eventi di allarme di ritardo in modo che si verifichino al termine del tempo di ritardo specificato, calcolato a partire dall'inizio dell'esecuzione dell'istruzione SRT\_DINT. Per assegnare il ritardo si utilizza l'istruzione SRT\_DINT. Gli eventi di ritardo interrompono il ciclo del programma per eseguire il corrispondente OB di allarme di ritardo. È possibile associare a un evento ritardo un solo OB di allarme di ritardo. La CPU supporta quattro eventi di questo tipo.

Tabella 6-3 Informazioni di avvio per un OB di allarme di ritardo

| Ingresso | Tipo di dati | Descrizione                                                |
|----------|--------------|------------------------------------------------------------|
| Sign     | Word         | Identificazione passata al richiamo di trigger di SRT_DINT |

### 6.1.3.5 OB di schedulazione orologio

Gli OB di schedulazione orologio vengono eseguiti a un intervallo specificato. È possibile configurare fino a quattro eventi di schedulazione orologio, ognuno corrispondente a un OB.

### Eventi di schedulazione orologio

Gli eventi di schedulazione orologio consentono di configurare l'esecuzione di un OB di allarme a un tempo di ciclo configurato. Il tempo di ciclo iniziale viene configurato quando si crea l'OB di schedulazione orologio. Un evento ciclico interrompe il ciclo del programma ed esegue il corrispondente OB di schedulazione orologio. Si noti che tale evento ha una classe di priorità superiore a quello di ciclo.

È possibile associare un unico OB di schedulazione orologio a un evento ciclico.

È possibile assegnare uno spostamento di fase a ciascun allarme di schedulazione orologio, in modo che gli allarmi di schedulazione vengano spostati uno rispetto all'altro del tempo specificato. Ad esempio, se sono stati impostati due eventi ciclici di 5 ms e 10 ms, entrambi si verificano contemporaneamente ogni 10 ms. Se si definisce uno spostamento di fase di 1...4 ms per l'evento di 5 ms e di 0 ms per l'evento di 10 ms, gli eventi non si verificano mai nello stesso momento.

Per default è impostato uno spostamento di fase pari a 0. Per modificare lo spostamento di fase iniziale o il tempo di ciclo di un dato evento ciclico procedere nel seguente modo:

- 1. Fare clic con il tasto destro del mouse sull'OB di schedulazione orologio nella navigazione del progetto.
- 2. Selezionare "Proprietà" nel menu di scelta rapida.
- 3. Fare clic su "Schedulazione orologio" nella finestra di dialogo "Schedulazione orologio [OB 30]" e inserire i nuovi valori iniziali.

Lo spostamento di fase massimo è pari a 6000 ms (6 secondi) o al tempo di ciclo massimo, a seconda di quale dei due è inferiore.

È anche possibile interrogare e modificare il tempo di ciclo e lo spostamento di fase dal proprio programma utilizzando le istruzioni Interroga schedulazione orologio (QRY\_CINT) e Imposta schedulazione orologio (SET\_CINT). I valori del tempo di ciclo e dello spostamento di fase impostati con l'istruzione SET\_CINT non vengono mantenuti dopo un ciclo di

### 6.1 Esecuzione del programma utente

spegnimento/accensione o un passaggio in STOP, ma vengono reimpostati sui rispettivi valori iniziali. La CPU supporta fino a quattro eventi di questo tipo.

### 6.1.3.6 OB di interrupt di processo

Gli OB di interrupt di processo vengono eseguiti quando si verifica un evento di processo rilevante. Gli OB di interrupt di processo interrompono la normale esecuzione ciclica del programma in risposta al segnale proveniente da un evento di processo.

### Eventi di interrupt di processo

I cambiamenti dell'hardware, ad es. un fronte di salita o di discesa in un ingresso o un evento HSC (contatore veloce) attivano eventi di interrupt di processo. L'S7-1200 supporta un OB di interrupt per ciascun evento di interrupt di processo. Per attivare gli eventi di processo si utilizza la configurazione del dispositivo, per assegnare un OB a un evento si utilizza sempre la configurazione del dispositivo o un'istruzione ATTACH nel programma utente. La CPU supporta diversi eventi di interrupt di processo. Il modello di CPU e il numero di ingressi determinano quali eventi sono disponibili.

Gli eventi di interrupt di processo hanno i seguenti limiti: Fronti:

- Eventi del fronte di salita: al massimo 16
- Eventi del fronte di discesa: al massimo 16

### Eventi HSC:

- CV=PV: al massimo 6
- Cambiamento direzione: al massimo 6
- Reset esterno: al massimo 6

Tabella 6-4 Informazioni di avvio per un OB di interrupt di processo

| Ingresso  | Tipo di dati | Descrizione                                                                                                    |
|-----------|--------------|----------------------------------------------------------------------------------------------------|
| LADDR     | HW_IO        | Identificazione hardware del modulo che ha avviato l'interrupt di pro-<br>cesso                                                                 |
| USI       | WORD         | ldentificazione della struttura utente (da 16#0001 a 16#FFFF), riser-<br>vata a un utilizzo futuro                                              |
| IChannel  | USINT        | Numero del canale che ha avviato l'interrupt                                                                                                    |
| EventType | BYTE         | Identificazione del tipo di evento specifico del modulo associato<br>all'evento che avvia l'interrupt, ad es. un fronte di discesa o di salita. |

Tabella 6-5 Bit di EventType in base al modulo e all'evento di processo

| Modulo / sotto-<br>modulo               | Valore | Evento di processo          |
|-----------------------------------------|--------|-----------------------------|
| l/O onboard dal-<br>la<br>CPU o dall'SB | 16#0   | Fronte di salita            |
|                                         | 16#1   | Fronte di discesa           |
| HSC                                     | 16#0   | HSC CV=RV1                  |
|                                         | 16#1   | Direzione dell'HSC cambiata |
|                                         | 16#2   | Reset dell'HSC              |
## 6.1.3.7 OB di errore temporale

Se configurato, l'OB di allarme di errore temporale (OB 80) viene eseguito quando il ciclo di scansione supera il tempo di ciclo massimo previsto o quando si verifica un evento di errore temporale. Una volta attivato, questo viene eseguito e interrompe la normale esecuzione ciclica del programma e qualsiasi altro OB di evento.

Il verificarsi di uno di questi eventi genera una voce che descrive l'evento nel buffer di diagnostica. La voce viene generata indipendentemente dall'esistenza dell'OB di allarme di errore temporale.

## Eventi di allarme di errore temporale

Gli eventi di errore temporale possono essere causati da una delle seguenti situazioni:

- Il ciclo di scansione supera il tempo di ciclo massimo
   La condizione di "superamento del tempo di controllo del ciclo" si verifica quando il ciclo del programma non termina entro il tempo di controllo specificato. Per maggiori informazioni vedere l'argomento Controllo e configurazione del tempo di ciclo (Pagina 85).
- La CPU non può avviare l'OB richiesto perché un secondo allarme temporale (di schedulazione orologio o di ritardo) si avvia prima che la CPU abbia terminato di eseguire il primo
- Overflow della coda d'attesa

La condizione "overflow della coda d'attesa" si verifica se gli interrupt si verificano ad una velocità molto più alta di quella con cui la CPU è in grado di elaborarli. La CPU limita il numero di eventi in coda utilizzando una coda diversa per ciascun tipo di evento. Se un evento si verifica quando la coda corrispondente è piena la CPU genera un evento di errore temporale.

Tutti gli eventi di errore temporale attivano l'esecuzione dell'OB di allarme di errore temporale (se è presente). Se l'OB di allarme di errore temporale non è presente, la CPU si comporta in modo diverso in funzione delle seguenti condizioni:

- Se non è mai stato caricato nella CPU un OB di allarme di errore temporale, la CPU ignora la prima condizione di timeout del ciclo e rimane in RUN. Se si verifica una seconda condizione di timeout nello stesso ciclo del programma (due volte il valore massimo del tempo di ciclo), la CPU genera una voce nel buffer di diagnostica ed entra in STOP.
- Se l'OB di allarme di errore temporale è stato scaricato e in seguito eliminato, quando si verifica un evento di errore temporale la CPU entra in STOP perché non riesce a trovarlo.

Il programma utente può aumentare il tempo di esecuzione del ciclo del programma in modo che sia fino a dieci volte superiore al tempo di ciclo massimo configurato eseguendo l'istruzione RE\_TRIGR (Pagina 289) per riavviare il controllo del tempo di ciclo. Tuttavia, se all'interno dello stesso ciclo si verificano due condizioni di "superamento del tempo di controllo del ciclo" e il temporizzatore del ciclo non viene resettato, la CPU passa in STOP anche se l'OB di allarme di errore temporale è presente. Vedere l'argomento Controllo e configurazione del tempo di ciclo (Pagina 85).

L'OB di allarme di errore temporale contiene informazioni di avvio che consentono di determinare quale evento e quale OB hanno generato l'errore temporale. All'interno dell'OB si possono programmare delle istruzioni che esaminino tali valori di avvio ed eseguano l'azione appropriata.

| Taballar    | 1                  | 1:       |                    | $\pm$             |
|-------------|--------------------|----------|--------------------|-------------------|
| Tapella b-b | informazioni c     | 11 avvio | ner I UB di errore | temporale (UB XU) |
|             | IIII OTTIGETOTTI C |          | per rob ar chore   |                   |

| Ingresso | Tipo di dati | Descrizione                                                                                                    |
|----------|--------------|----------------------------------------------------------------------------------------------------|
| Fault_ID | BYTE         | 16#01 - superamento del tempo di controllo del ciclo<br>16#02 - impossibilità di avviare l'OB richiesto<br>16#07 e 16#09 - overflow della coda d'attesa |
| Csg_OBnr | OB_ANY       | Numero dell'OB che era in esecuzione quando si è verificato l'errore                                                                                    |
| Csg_Prio | UINT         | Priorità dell'OB che ha causato l'errore                                                                                                    |

Vedere l'argomento Blocchi organizzativi (OB) (Pagina 69) per le istruzioni relative all'inserimento degli OB nel progetto.

La priorità per una CPU V4.x è 22. Se si sostituisce una CPU V3.0 con una CPU V4.0 (Pagina 1338) la priorità è 26, ovvero quella valida per la V3.0. In ogni caso il campo della priorità può essere modificato e la priorità può essere impostata su qualsiasi valore compreso tra 22 e 26.

#### 6.1.3.8 OB di allarme di diagnostica

L'OB di allarme di errore di diagnostica viene eseguito quando la CPU rileva un errore di diagnostica, oppure se un modulo con funzioni di diagnostica riconosce un errore ed è stato attivato l'allarme di errore di diagnostica per il modulo. L'OB interrompe la normale esecuzione ciclica del programma. Per fare in modo che la CPU passi in STOP quando rileva questo tipo di errore, si deve inserire nell'OB di allarme di errore di diagnostica un'istruzione STP che porti la CPU in STOP.

Se non si inserisce l'OB nel programma la CPU ignora l'errore e rimane in RUN.

#### Eventi di errore di diagnostica

PROFINET, PROFIBUS, i dispositivi analogici e alcuni dispositivi digitali locali sono in grado di rilevare e segnalare gli errori di diagnostica. Gli eventi di errore di diagnostica vengono generati in seguito al verificarsi o all'eliminazione di svariate condizioni di errore di diagnostica. Le CPU e i moduli standard possono generare i seguenti errori di diagnostica:

- Mancanza di alimentazione
- Superamento del limite superiore
- Superamento del limite inferiore
- Rottura conduttore
- Cortocircuito

I dispositivi fail-safe e decentrati possono generare ulteriori errori di diagnostica. Gli eventi di errore di diagnostica attivano l'esecuzione dell'OB di allarme di errore di diagnostica (OB 82), se è presente. Se non esiste la CPU ignora l'errore. Vedere l'argomento Blocchi organizzativi (OB) (Pagina 69) per le istruzioni relative all'inserimento di un OB nel progetto.

#### NOTA

Errori di diagnostica per dispositivi analogici locali multicanale (I/O, RTD e termocoppia) L'OB di allarme di errore di diagnostica può elaborare un solo errore di diagnostica del canale per volta.

Se si verifica un errore in due canali di un dispositivo multicanale, il secondo errore avvia l'OB di allarme di errore di diagnostica solo nei seguenti casi: il primo errore nel canale viene eliminato, l'esecuzione dell'OB avviata dal primo errore viene conclusa e il secondo errore è ancora presente.

L'OB di allarme di errore di diagnostica include informazioni che consentono di determinare se l'evento è causato dal verificarsi o dall'eliminazione di un errore e di stabilire il dispositivo o canale che lo hanno segnalato. All'interno dell'OB si possono programmare delle istruzioni che esaminino tali valori di avvio ed eseguano l'azione appropriata.

#### NOTA

Se l'evento in uscita esce dal sottomodulo senza generare alcuna diagnostica, l'informazione di avvio dell'OB di errore di diagnostica si riferirà all'intero sottomodulo (16#8000) anche se l'origine dell'evento era un canale specifico.

| Ingresso   | Tipo di dati | Descrizione                                                                                                    |
|------------|--------------|----------------------------------------------------------------------------------------------------|
| lOstate    | WORD         | <ul> <li>Stato di I/O del dispositivo:</li> <li>Bit 0 = 1 se la configurazione è corretta, e = 0 se la configurazione non è più corretta.</li> <li>Bit 4 = 1 se è presente un errore (come una rottura conduttore). (Bit 4 = 0 se non c'è alcun errore.)</li> <li>Bit 5 = 1 se la configurazione non è corretta, e = 0 se la configurazione è nuovamente corretta.</li> <li>Bit 7 = 1 se si è verificato un errore di accesso all'I/O. Per l'identificazione hardware dell'I/O con l'errore di accesso consultare LADDR. (Bit 6 = 0 se non c'è alcun errore.)</li> </ul> |
| LADDR      | HW_ANY       | Identificazione hardware del dispositivo o dell'unità funzionale che<br>hanno rilevato l'errore <sup>1</sup>                                                                                                    |
| Channel    | UINT         | Numero di canale                                                                                                    |
| MultiError | BOOL         | Vero se è presente più di un errore                                                                                                    |

Tabella 6-7 Informazioni di avvio per l'OB di allarme di errore di diagnostica

L'ingresso LADDR contiene l'identificazione hardware del dispositivo o dell'unità funzionale che ha rilevato l'errore. L'identificazione hardware viene assegnato automaticamente quando si inseriscono i componenti nella vista dispositivi o in quella di rete e compare nella scheda "Costanti di sistema" delle variabili PLC. All'identificazione hardware viene inoltre assegnato automaticamente un nome. Le voci riportate nella scheda "Costanti di sistema" delle variabili PLC non possono essere modificate.

## 6.1.3.9 OB di estrazione o inserimento dei moduli

L'OB di "estrazione o inserimento dei moduli" viene eseguito quando un modulo o un sottomodulo di periferia decentrata che è stato configurato ed è attivo (PROFIBUS, PROFINET, AS-i) genera un evento relativo all'inserimento o all'estrazione di un modulo.

## Evento di estrazione o inserimento dei moduli

Le seguenti situazioni generano un evento di estrazione o inserimento dei moduli:

- Qualcuno estrae o inserisce un modulo configurato
- Nel telaio di ampliamento manca fisicamente un modulo configurato
- Nel telaio di ampliamento è presente un modulo non compatibile che non corrisponde a quello configurato
- Nel telaio di ampliamento è presente un modulo compatibile con quello configurato, ma la configurazione non consente sostituzioni
- Sono presenti errori di parametrizzazione nel modulo o nel sottomodulo

Se l'OB non viene programmato, quando si verifica una di queste situazioni con un modulo di periferia distribuita configurato e attivo, la CPU rimane in RUN.

Che l'OB sia stato programmato o meno, la CPU passa in STOP se tali situazioni si verificano con un modulo inserito nel telaio centrale.

| Ingresso    | Tipo di dati | Descrizione                                      |
|-------------|--------------|--------------------------------------------------|
| LADDR       | HW_IO        | Identificazione hardware                         |
| Event_Class | Byte         | 16#38: modulo inserito<br>16#39: modulo estratto |
| Fault_ID    | Byte         | Identificazione di guasto                        |

Tabella 6-8 Informazioni di avvio per l'OB di estrazione o inserimento dei moduli

#### 6.1.3.10 OB di guasto del telaio o della stazione

L'OB di "guasto del telaio o della stazione" viene eseguito quando la CPU rileva un guasto o un'interruzione della comunicazione in un telaio di montaggio o una stazione decentrati.

#### Evento di guasto del telaio o della stazione

La CPU genera un evento di guasto del telaio o della stazione quando rileva una delle seguenti situazioni:

- Guasto di un sistema master DP o di un sistema PROFINET IO (in caso di evento in entrata o in uscita).
- Guasto di uno slave DP o di un IO device (in caso di evento in entrata o in uscita).
- Guasto di alcuni sottomoduli di un dispositivo PROFINET I

Se non si programma questo OB, nelle situazioni descritte la CPU rimane in RUN.

| Ingresso    | Tipo di dati | Descrizione                                         |
|-------------|--------------|-----------------------------------------------------|
| LADDR       | HW_IO        | Identificazione hardware                            |
| Event_Class | Byte         | 16#38: evento in uscita<br>16#39: evento in entrata |
| Fault_ID    | Byte         | Identificazione di guasto                           |

Tabella 6-9 Informazioni di avvio per l'OB di guasto del telaio o della stazione

# 6.1.3.11 OB di allarme dall'orologio

Gli OB di allarme dall'orologio vengono eseguiti in funzione delle condizioni configurate per l'orologio. La CPU supporta due OB di allarme dall'orologio.

## Eventi di allarme dall'orologio

È possibile configurare un evento di allarme dall'orologio in modo che si verifichi una sola volta in una data o un'ora specifica oppure ciclicamente in base a uno dei seguenti cicli:

- Ogni minuto: l'allarme si verifica ogni minuto.
- Ogni ora: l'allarme si verifica ogni ora.
- Ogni giorno: l'allarme si verifica ogni giorno all'ora specificata (ora e minuto).
- Ogni settimana: l'allarme si verifica ogni settimana all'ora e nel giorno della settimana specificati (ad es. ogni martedì alle 4:30 del pomeriggio).
- Ogni mese: l'allarme si verifica ogni mese all'ora e nel giorno del mese specificati. Il giorno può andare da 1 a 28 compresi.
- Alla fine del mese: l'allarme si verifica l'ultimo giorno di tutti i mesi all'ora specificata.
- Ogni anno: l'allarme si verifica ogni anno alla data specificata (mese e giorno). Non si può indicare come data il 29 febbraio.

| Ingresso   | Tipo di dati | Descrizione                                                            |
|------------|--------------|------------------------------------------------------------------------|
| CaughtUp   | Bool         | Il richiamo dell'OB viene rilevato perché l'ora era stata messa avanti |
| SecondTime | Bool         | Il richiamo dell'OB viene riavviato una seconda volta perché l'ora era |

stata messa indietro

Tabella 6-10 Informazioni di avvio per l'OB di evento di allarme dall'orologio

## 6.1.3.12 OB di stato

Gli OB di stato vengono eseguiti se uno slave DPV1 o PNIO attiva un allarme di stato. Questo può accadere se il componente (modulo o telaio) di uno slave DPV1 o PNIO cambia modo di funzionamento, ad esempio da RUN a STOP.

#### Eventi di stato

Per maggiori informazioni sugli eventi che attivano allarmi di stato consultare la documentazione fornita dal produttore dello slave DPV1 o PNIO.

| Ingresso  | Tipo di dati | Descrizione                 |
|-----------|--------------|-----------------------------|
| LADDR     | HW_IO        | Identificazione hardware    |
| Slot      | UInt         | Numero del posto connettore |
| Specifier | Word         | Indicatore di allarme       |

Tabella 6-11 Informazioni di avvio per l'OB di stato

#### 6.1.3.13 OB di aggiornamento

Gli OB di aggiornamento vengono eseguiti se uno slave DPV1 o PNIO attiva un allarme di aggiornamento.

#### Eventi di aggiornamento

Per maggiori informazioni sugli eventi che attivano allarmi di aggiornamento consultare la documentazione fornita dal produttore dello slave DPV1 o PNIO.

Tabella 6-12 Informazioni di avvio per l'OB di aggiornamento

| Ingresso  | Tipo di dati | Descrizione                 |
|-----------|--------------|-----------------------------|
| LADDR     | HW_IO        | Identificazione hardware    |
| Slot      | Ulnt         | Numero del posto connettore |
| Specifier | Word         | Indicatore di allarme       |

## 6.1.3.14 OB di profilo

Gli OB di profilo vengono eseguiti se uno slave DPV1 o PNIO attiva un allarme specifico di un profilo.

## Eventi di profilo

Per maggiori informazioni sugli eventi che attivano allarmi di profilo consultare la documentazione fornita dal produttore dello slave DPV1 o PNIO.

Tabella 6-13 Informazioni di avvio per l'OB di profilo

| Ingresso  | Tipo di dati | Descrizione                 |
|-----------|--------------|-----------------------------|
| LADDR     | HW_IO        | Identificazione hardware    |
| Slot      | Ulnt         | Numero del posto connettore |
| Specifier | Word         | Indicatore di allarme       |

## 6.1.3.15 OB MC-Servo e MC-Interpolator

Se si crea un oggetto tecnologico di movimento e si imposta l'interfaccia dell'azionamento come "Collegamento azionamento analogico" o "PROFIDrive", STEP 7 crea automaticamente gli OB MC-Servo e MC-Interpolator di sola lettura. Non è necessario modificare alcuna proprietà degli OB, né creare gli OB direttamente. La CPU utilizza gli OB per il controllo ad anello chiuso. Per maggiori informazioni vedere il sistema di informazione di STEP 7. L'OB MC-Servo utilizza una PIP definita dal sistema che si chiama "PIP OB Servo".

Tabella 6-14 Informazioni di avvio per l'OB MC-Servo

| Ingresso     | Tipo di dati | Descrizione                                                                                                    |
|--------------|--------------|----------------------------------------------------------------------------------------------------|
| Initial_Call | BOOL         | TRUE indica il primo richiamo dell'OB in seguito al passaggio da STOP<br>a RUN                                                                 |
| PIP_Input    | BOOL         | TRUE indica che l'ingresso dell'immagine di processo associato è ag-<br>giornato.                                                              |
| PIP_Output   | BOOL         | TRUE indica che dopo l'ultimo ciclo la CPU ha trasferito nelle uscite<br>l'uscita dell'immagine di processo associata entro un tempo adeguato. |
| IO_System    | USINT        | Numero del sistema di periferia decentrata che attiva l'interrupt                                                                              |
| Event_Count  | INT          | n: numero di cicli persi<br>-1: numero di cicli persi sconosciuto (ad esempio perché il ciclo è cam-<br>biato)                                 |
| Synchronous  | BOOL         | TRUE: l'MC-Servo [OB91] viene richiamato in modo sincrono rispetto al sistema di bus                                                           |

| Ingresso     | Tipo di dati | Descrizione                                                                                                    |
|--------------|--------------|----------------------------------------------------------------------------------------------------|
| Initial_Call | BOOL         | TRUE indica il primo richiamo dell'OB in seguito al passaggio da STOP<br>a RUN                                                              |
| PIP_Input    | BOOL         | TRUE indica che l'ingresso dell'immagine di processo associato è ag-<br>giornato.                                                           |
| PIP_Output   | BOOL         | TRUE indica che dopo l'ultimo ciclo la CPU ha trasferito nelle uscite l'uscita dell'immagine di processo associata entro un tempo adeguato. |
| IO_System    | USINT        | Numero del sistema di periferia decentrata che attiva l'interrupt                                                                           |
| Event_Count  | INT          | n: numero di cicli persi<br>-1: numero di cicli persi sconosciuto (ad esempio perché il ciclo è cam-<br>biato)                              |
| Reduction    | UInt         | Rapporto di riduzione tra l'MC-Interpolator [OB92] e l'MC-Servo<br>[OB91]                                                                   |

Tabella 6-15 Informazioni di avvio per l'OB MC-Interpolator

#### 6.1.3.16 MC-PreServo

Nell'OB MC-PreServo si può inserire la logica per il programma STEP 7 che deve essere eseguita subito prima dell'OB MC-Servo.

#### Eventi di MC-PreServo

L'OB MC-PreServo consente di leggere le informazioni del ciclo dell'applicazione configurate in microsecondi.

| Ingresso     | Tipo di dati | Descrizione                                                                                                    |
|--------------|--------------|----------------------------------------------------------------------------------------------------|
| Initial_Call | BOOL         | TRUE indica il primo richiamo dell'OB in seguito al passaggio da STOP<br>a RUN                                                                 |
| PIP_Input    | BOOL         | TRUE indica che l'ingresso dell'immagine di processo associato è ag-<br>giornato.                                                              |
| PIP_Output   | BOOL         | TRUE indica che dopo l'ultimo ciclo la CPU ha trasferito nelle uscite<br>l'uscita dell'immagine di processo associata entro un tempo adeguato. |
| IO_System    | USINT        | Numero del sistema di periferia decentrata che attiva l'interrupt                                                                              |
| Event_Count  | INT          | n: numero di cicli persi<br>-1: numero di cicli persi sconosciuto (ad esempio perché il ciclo è cam-<br>biato)                                 |
| Synchronous  | BOOL         | Riservati                                                                                                    |
| CycleTime    | UDINT        | Ciclo dell'applicazione configurato per l'OB MC-Servo indicato in mi-<br>crosecondi                                                            |

Tabella 6-16 Informazioni di avvio per l'OB MC-PreServo

## 6.1.3.17 MC-PostServo

L'OB MC-PostServo può essere programmato con la logica del programma STEP 7 che deve essere eseguita subito dopo l'OB MC-Servo.

## Eventi di MC-PostServo

L'OB MC-PostServo consente di leggere le informazioni del ciclo dell'applicazione configurate in microsecondi.

| Ingresso     | Tipo di dati | Descrizione                                                                                                    |
|--------------|--------------|----------------------------------------------------------------------------------------------------|
| Initial_Call | BOOL         | TRUE indica il primo richiamo dell'OB in seguito al passaggio da STOP<br>a RUN                                                                 |
| PIP_Input    | BOOL         | TRUE indica che l'ingresso dell'immagine di processo associato è ag-<br>giornato.                                                              |
| PIP_Output   | BOOL         | TRUE indica che dopo l'ultimo ciclo la CPU ha trasferito nelle uscite<br>l'uscita dell'immagine di processo associata entro un tempo adeguato. |
| IO_System    | USINT        | Numero del sistema di periferia decentrata che attiva l'interrupt                                                                              |
| Event_Count  | INT          | n: numero di cicli persi<br>-1: numero di cicli persi sconosciuto (ad esempio perché il ciclo è cam-<br>biato)                                 |
| Synchronous  | BOOL         | Riservati                                                                                                    |
| CycleTime    | UDINT        | Ciclo dell'applicazione configurato per l'OB MC-Servo indicato in mi-<br>crosecondi                                                            |

Tabella 6-17 Informazioni di avvio per l'OB MC-PostServo

## 6.1.3.18 Priorità di esecuzione degli eventi e loro inserimento nella coda d'attesa

Gli eventi controllano l'elaborazione della CPU. Un evento attiva un OB di allarme da eseguire. L'OB di allarme per un dato evento può essere specificato durante la creazione del blocco o la configurazione dei dispositivi oppure mediante un'istruzione ATTACH o DETACH. Alcuni eventi, come quelli ciclici o del ciclo del programma, si verificano con regolarità, altri, ad es. gli eventi di avvio e di ritardo, una sola volta. Alcuni eventi, come quelli di fronte negli ingressi o dei contatori veloci, si verificano in seguito a un evento avviato dall'hardware. Gli eventi, come quelli di errore di diagnostica e errore temporale, si verificano solo in seguito a un errore. Per determinare l'ordine di elaborazione degli OB di allarme si utilizzano le priorità e le code.

La CPU elabora gli eventi in base alla loro priorità; 1 rappresenta la priorità minima e 26 la massima. La classe di priorità di un OB può essere assegnata negli attributi delle sue proprietà.

#### Modalità di esecuzione con e senza interruzioni

Gli OB (Pagina 69) vengono eseguiti nell'ordine di priorità degli eventi che li avviano. Nelle proprietà di avvio di Configurazione dei dispositivi della CPU (Pagina 144) si può configurare l'esecuzione degli OB con o senza interruzioni. Il valore di default è "senza interruzioni". Tenere presente che gli OB di ciclo possono avere sempre un'interruzione ma tutti gli altri OB possono essere configurati con o senza interruzioni.

Impostando la modalità con interruzioni, se durante l'esecuzione di un OB si verifica un evento di priorità superiore prima che l'esecuzione dell'OB sia completata, l'OB attuale viene interrotto per consentire l'esecuzione di quello con priorità superiore. L'evento con priorità superiore viene eseguito e al suo completamento prosegue l'OB che era stato interrotto. Se durante l'esecuzione di un OB con interruzioni si verificano più eventi, la CPU li esegue nel rispettivo ordine di priorità.

Se non si imposta la modalità con interruzioni, una volta avviato un OB viene eseguito fino alla fine, indipendentemente da qualsiasi altro evento che viene avviato durante la sua esecuzione.

Si considerino i due seguenti casi nei quali degli eventi di allarme avviano un OB di ciclo e uno di allarme di ritardo. In entrambi i casi all'OB di allarme di ritardo (OB 201) non è assegnata alcuna immagine di processo parziale (Pagina 64) e viene eseguito con priorità 4. All'OB di ciclo (OB 200) è assegnata un'immagine di processo parziale PIP1 e viene eseguito con priorità 2. Le seguenti figure mostrano la differenza di esecuzione tra la modalità con interruzioni e quella senza interruzioni:

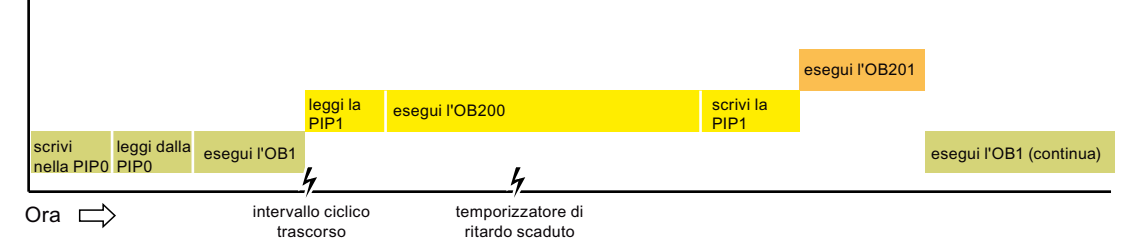

Figura 6-1 Caso 1: esecuzione dell'OB senza interruzioni

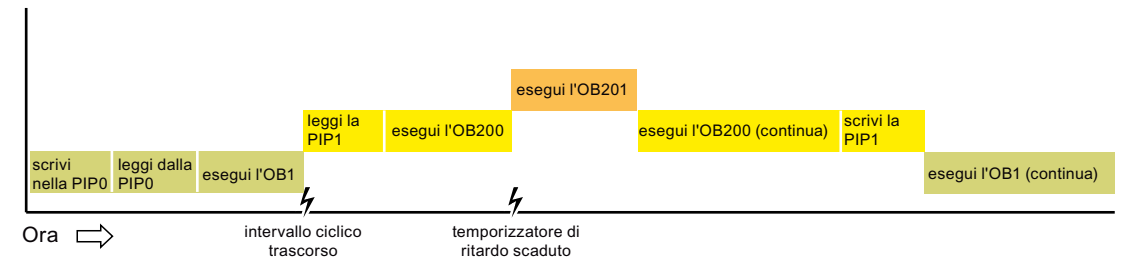

Figura 6-2 Caso 2: esecuzione dell'OB con interruzioni

#### NOTA

Se si configura la modalità di esecuzione dell'OB senza interruzioni, un OB di errore temporale non può interrompere gli OB di allarme, fatta eccezione per quelli di ciclo. Prima della V4.0 della CPU S7-1200 un OB di errore temporale poteva interrompere qualsiasi OB in esecuzione. Per fare in modo che un OB possa essere interrotto da un OB di errore temporale o da un altro OB con priorità più alta, occorre configurare per l'OB un'esecuzione con interruzioni.

## Priorità di esecuzione degli eventi e loro inserimento nella coda d'attesa

La CPU limita il numero di eventi in attesa (messi in coda) provenienti da un'unica origine utilizzando una coda diversa per ciascun tipo di evento. Quando viene raggiunto il limite previsto per un dato tipo di eventi, l'evento successivo viene eliminato. Per rispondere agli overflow della coda d'attesa si può utilizzare un OB di errore temporale (Pagina 73).

STEP 7 consente di configurare alcuni parametri per l'OB di schedulazione orologio e l'OB dell'orologio specifici per la coda di attesa gli eventi.

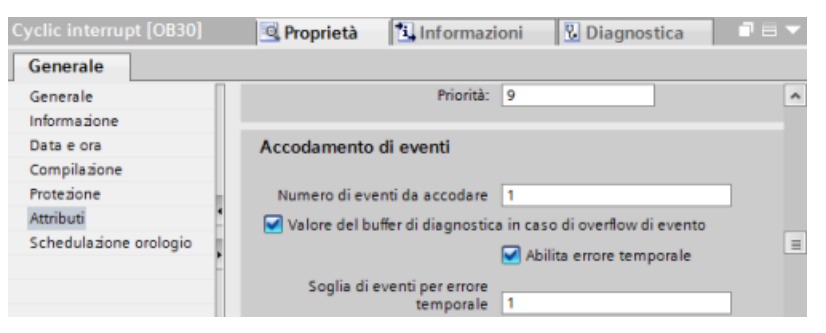

Per maggiori informazioni sul comportamento della CPU in caso di sovraccarico e sulla coda di attesa degli eventi vedere il sistema di informazione di STEP 7.

Ogni evento della CPU è associato a una priorità. In generale la CPU elabora gli eventi in base alla loro priorità (iniziando da quella maggiore). Gli eventi con la stessa priorità vengono elaborati dalla CPU in base all'ordine di arrivo.

| Evento                 | Quantità ammessa                                               | Priorità di default<br>dell'OB                                                                                                    |
|------------------------|----------------------------------------------------------------|----------------------------------------------------------------------------------------------------|
| Ciclo del programma    | 1 evento di ciclo del programma <sup>1</sup><br>Più OB ammessi | 1                                                                                                    |
| Avviamento             | 1 evento di avvio <sup>1</sup><br>Più OB ammessi               | 1                                                                                                    |
| Allarme di ritardo     | Fino a 4 eventi di tempo<br>1 OB per evento                    | OB 20: 3<br>OB 21: 4<br>OB 22: 5<br>OB 23: 6<br>OB 123 OB 32767: 3                                                                    |
| Schedulazione orologio | Fino a 4 eventi<br>1 OB per evento                             | OB 30: 8<br>OB 31: 9<br>OB 32: 10<br>OB 33: 11<br>OB 34: 12<br>OB 35: 13<br>OB 36: 14<br>OB 37: 16<br>OB 38: 17<br>OB 123 OB 32767: 7 |

Tabella 6-18 Eventi di OB

<sup>1</sup> L'evento di avvio e quello di ciclo del programma non possono verificarsi contemporaneamente perché l'evento di ciclo del programma viene avviato dopo che è terminato quello di avvio.

- <sup>2</sup> Si possono avere più di 50 eventi di interrupt di processo utilizzando le istruzioni DETACH e ATTACH.
- <sup>3</sup> Si può stabilire che la CPU rimanga in RUN se il ciclo di scansione supera il tempo di controllo del ciclo massimo oppure si può utilizzare l'istruzione RE\_TRIGR per resettare il tempo di ciclo. Tuttavia la CPU passa in STOP al secondo superamento del tempo di controllo del ciclo massimo in un ciclo di scansione.
- <sup>4</sup> La priorità è 22 ma può essere impostata su qualsiasi valore compreso tra 22 e 26.

| Evento                                | Quantità ammessa                                                         | Priorità di default<br>dell'OB |
|---------------------------------------|--------------------------------------------------------------------------|--------------------------------|
| Interrupt di processo                 | Fino a 50 eventi di interrupt di processo <sup>2</sup>                   | 18                             |
|                                       | 1 OB per evento ma è possibile utilizzare lo stesso<br>OB per più eventi | 18                             |
| Errore temporale                      | 1 evento (solo se configurato) <sup>3</sup>                              | 22 o 26 <sup>4</sup>           |
| Errore di diagnostica                 | 1 evento (solo se configurato)                                           | 5                              |
| Estrazione o inserimento<br>di moduli | 1 evento                                                                 | 6                              |
| Guasto del rack o della<br>stazione   | 1 evento                                                                 | 6                              |
| Orologio                              | Fino a 2 eventi                                                          | 2                              |
| Stato                                 | 1 evento                                                                 | 4                              |
| Aggiornamento                         | 1 evento                                                                 | 4                              |
| Profilo                               | 1 evento                                                                 | 4                              |
| Servo MC                              | 1 evento                                                                 | 25                             |
| MC-Interpolator                       | 1 evento                                                                 | 24                             |

<sup>1</sup> L'evento di avvio e quello di ciclo del programma non possono verificarsi contemporaneamente perché l'evento di ciclo del programma viene avviato dopo che è terminato quello di avvio.

<sup>2</sup> Si possono avere più di 50 eventi di interrupt di processo utilizzando le istruzioni DETACH e ATTACH.

<sup>3</sup> Si può stabilire che la CPU rimanga in RUN se il ciclo di scansione supera il tempo di controllo del ciclo massimo oppure si può utilizzare l'istruzione RE\_TRIGR per resettare il tempo di ciclo. Tuttavia la CPU passa in STOP al secondo superamento del tempo di controllo del ciclo massimo in un ciclo di scansione.

<sup>4</sup> La priorità è 22 ma può essere impostata su qualsiasi valore compreso tra 22 e 26.

Per maggiori informazioni vedere l'argomento "Sostituzione di una CPU V3.0 con una CPU V4.x (Pagina 1338)".

La CPU riconosce inoltre altri eventi ai quali non sono assegnati OB. La tabella seguente descrive questi eventi e le rispettive azioni della CPU:

| Evento                            | Descrizione                                                               | Azione della CPU                                                                                                    |  |  |  |
|-----------------------------------|---------------------------------------------------------------------------|----------------------------------------------------------------------------------------------------|--|--|--|
| Errore di accesso agli I/O        | Errore nella lettura/scrittura di-<br>retta degli I/O                     | La CPU registra il primo evento nel buffer di<br>diagnostica e rimane in RUN. Per accedere al-<br>la causa dell'errore si utilizza l'istruzione<br>GET_ERROR_ID (Pagina 290).                                                                               |  |  |  |
| Errore di tempo di ciclo<br>max.  | La CPU supera due volte il tem-<br>po di ciclo configurato                | La CPU registra l'errore nel buffer di diagno-<br>stica e passa in STOP.                                                                                                    |  |  |  |
| Errore di accesso periferi-<br>co | Errore di I/O durante l'aggior-<br>namento dell'immagine di pro-<br>cesso | La CPU registra il primo evento nel buffer di<br>diagnostica e rimane in RUN.                                                                                                    |  |  |  |
| Errore di programmazio-<br>ne     | Errore durante l'esecuzione del<br>programma                              | <ul> <li>Se è attiva la gestione degli errori locali<br/>dei blocchi, il sistema specifica la causa<br/>dell'errore nella struttura dell'errore. Per<br/>accedere alla causa dell'errore si utilizza<br/>l'istruzione GET_ERROR_ID (Pagina 290).</li> </ul> |  |  |  |

Tabella 6-19 Ulteriori eventi

| Evento Descrizione A |  | Azione della CPU                                                                                                    |  |  |
|----------------------|--|----------------------------------------------------------------------------------------------------|--|--|
|                      |  | <ul> <li>Se è attiva la gestione degli errori globali,<br/>il sistema specifica nel buffer di diagno-<br/>stica un evento di avvio per errore di ac-<br/>cesso e resta in RUN.</li> </ul> |  |  |

#### Latenza degli allarmi

La latenza degli eventi di allarme (ovvero il tempo che trascorre dal momento in cui la CPU notifica che un evento si è verificato fino a quando la CPU inizia a eseguire la prima istruzione dell'OB di elaborazione dell'evento) è di circa 175 µsec, sempre che, quando si verifica l'evento, l'OB di ciclo del programma sia l'unica routine di elaborazione attiva.

## 6.1.4 Controllo e configurazione del tempo di ciclo

Il tempo di ciclo è il tempo impiegato dal sistema operativo della CPU per eseguire la fase ciclica del modo RUN. La CPU consente di utilizzare due metodi per il controllo del tempo di ciclo:

- Tempo di controllo del ciclo
- Tempo di ciclo minimo

Il controllo del ciclo di scansione inizia quando termina l'evento di avvio. Questa funzione può essere configurata in "Ciclo" nella finestra "Configurazione dispositivi" della CPU. La CPU controlla il ciclo. Se il tempo di ciclo supera quello massimo configurato, la CPU

genera un errore e reagisce nel seguente modo:

- Se il programma utente contiene un OB di allarme di errore temporale (Pagina 73), la CPU lo esegue.
- Se il programma utente non contiene un OB di allarme di errore temporale, l'evento di errore temporale genera una voce nel buffer di diagnostica. Il comportamento della CPU è determinato da quanto segue:
  - Se non è mai stato caricato nella CPU un OB di allarme di errore temporale, la CPU ignora la prima condizione di timeout del ciclo e rimane in RUN. Se si verifica una seconda condizione di timeout nello stesso ciclo del programma (due volte il valore massimo del tempo di ciclo), la CPU genera una voce nel buffer di diagnostica ed entra in STOP.
  - Se l'OB di allarme di errore temporale è stato scaricato e in seguito eliminato, quando si verifica un evento di errore temporale la CPU entra in STOP perché non riesce a trovarlo.

Per resettare il temporizzatore che misura il tempo di ciclo si può usare l'istruzione RE\_TRIGR (Pagina 289) (Riattiva il controllo del tempo di ciclo). Se il tempo trascorso per l'esecuzione del ciclo di programma attuale è inferiore al decuplo del tempo di ciclo massimo configurato, l'istruzione RE\_TRIGR riattiva il controllo del tempo di ciclo e restituisce ENO = TRUE. In caso contrario RE\_TRIGR non riattiva il controllo del tempo di ciclo e restituisce ENO = FALSE.

Generalmente il ciclo di scansione viene eseguito il più rapidamente possibile e il ciclo successivo inizia non appena temina quello in corso. La durata del ciclo di scansione può variare da un ciclo all'altro in funzione del programma utente e dei task di comunicazione. Per eliminare questa variazione, la CPU supporta un tempo di ciclo minimo opzionale. Se si attiva questa opzione e si specifica un tempo di ciclo minimo in ms, una volta terminata

l'esecuzione dell'OB di ciclo del programma, prima di ripetere il ciclo la CPU attende che trascorra il tempo di ciclo minimo.

Se la CPU conclude il ciclo di scansione normale in un tempo inferiore al tempo di ciclo minimo specificato, utilizza il tempo rimanente per eseguire la diagnostica in runtime e/o per elaborare le richieste di comunicazione.

Se la CPU non conclude il ciclo di scansione entro il tempo di ciclo minimo specificato, lo porta a termine normalmente (compresa l'elaborazione della comunicazione) evitando che il sistema reagisca al superamento del tempo di ciclo minimo. La seguente tabella definisce i campi e i valori di default per le funzioni di controllo del tempo di ciclo:

Tabella 6-20 Campo per il tempo di ciclo

| Tempo di ciclo                            | Campo (ms)                           | Default     |
|-------------------------------------------|--------------------------------------|-------------|
| Tempo di controllo del ciclo <sup>1</sup> | Da 1 a 6000                          | 150 ms      |
| Tempo di ciclo minimo <sup>2</sup>        | Da 1 al tempo di controllo del ciclo | Disattivato |

<sup>1</sup> Il tempo di controllo del ciclo è sempre abilitato Configurare un tempo di ciclo compreso tra 1 e 6000 ms. Per default è impostato 150 ms.

<sup>2</sup> Il tempo di ciclo minimo è opzionale ed è disattivato per default. Se necessario si deve selezionare un tempo di ciclo compreso tra 1 ms e il tempo di ciclo massimo.

Nelle proprietà della CPU della finestra Configurazione dispositivi si possono configurare i seguenti parametri:

• Ciclo: consente di indicare un tempo di controllo del ciclo ed eventualmente di attivare e specificare un tempo di ciclo minimo.

| Tempo di ciclo                |                                                       |
|-------------------------------|-------------------------------------------------------|
| Tempo di controllo del ciclo: | 150 ms                                                |
|                               | Attiva tempo di ciclo minimo fisso per gli OB ciclici |
| Tempo di ciclo minimo:        | 1 ms                                                  |

• Carico di comunicazione: consente di configurare una percentuale di tempo da riservare ai task di comunicazione.

| Carico di comunicazione                       |    |   |
|-----------------------------------------------|----|---|
| Carico del ciclo a causa della comunicazione: | 20 | % |
|                                               |    |   |

#### NOTA

#### Priorità di comunicazione

I task di comunicazione hanno priorità 1. Poiché la priorità 1 è la più bassa, gli altri eventi della CPU possono interrompere la comunicazione. Le interruzioni causate dagli altri eventi possono influire negativamente sull'elaborazione della comunicazione durante il ciclo. È possibile aumentare la percentuale del ciclo riservata alla comunicazione modificando il valore in "Carico del ciclo a causa della comunicazione".

Per maggiori informazioni sul ciclo vedere Controllo e configurazione del tempo di ciclo (Pagina 85)

# 6.1.5 Memoria della CPU

La CPU mette a disposizione le seguenti aree di memoria per il salvataggio del programma utente, dei dati e della configurazione:

- La memoria di caricamento è non volatile e viene utilizzata per salvare il programma utente, i dati e la configurazione. Prima che l'utente carichi un progetto nella CPU, quest'ultima salva il programma nell'area della memoria di caricamento Questa area può trovarsi in una SIMATIC Memory Card (se presente) o nella CPU. La CPU mantiene il contenuto di questa area di memoria non volatile anche se viene a mancare l'alimentazione. La memory card ha uno spazio di memoria superiore a quello della memoria integrata nella CPU.
- La memoria di lavoro è volatile e viene utilizzata per salvare alcuni elementi del progetto durante l'esecuzione del programma utente. La CPU copia alcuni elementi del progetto dalla memoria di caricamento in quella di lavoro. Il contenuto di questa area volatile viene cancellato in caso di interruzione dell'alimentazione e ripristinato dalla CPU quando l'alimentazione viene ristabilita.
- La memoria a ritenzione è non volatile e consente di archiviare una quantità limitata di valori della memoria di lavoro. La CPU utilizza l'area di memoria a ritenzione per salvare i valori di locazioni di memoria utente selezionate in caso di mancanza di alimentazione. In caso di spegnimento o interruzione dell'alimentazione la CPU ripristina i valori a ritenzione quando viene accesa.

Le dimensioni del programma utente, dei dati e della configurazione sono limitate dalla memoria di caricamento disponibile e dalla memoria di lavoro nella CPU.

Per sapere come viene utilizzata la memoria in un blocco di programma compilato fare clic con il tasto destro del mouse sul blocco nella cartella "Blocchi di programma" della navigazione del progetto di STEP 7 e selezionare "Proprietà" nel menu a comparsa. Le proprietà di compilazione indicano la memoria di caricamento e quella di lavoro del blocco compilato.

Per visualizzare l'utilizzo della memoria nella CPU online fare doppio clic su "Online e diagnostica" in STEP 7, espandere "Diagnostica" e selezionare "Memoria".

## Memoria a ritenzione

Per evitare che alcuni dati vadono persi in caso di interruzione dell'alimentazione, li si può impostare come dati a ritenzione. La CPU consente di configurare come dati a ritenzione quanto segue:

- Memoria di merker (M): la dimensione della memoria a ritenzione può essere definita nella tabella delle variabili del PLC o nell'elenco delle assegnazioni. La memoria di merker a ritenzione inizia sempre dall'MBO e prosegue senza interruzioni verso l'alto per il numero di byte specificato. Il valore può essere indicato nella tabella delle variabili del PLC o nell'elenco delle assegnazioni facendo clic sull'icona della barra degli strumenti "Ritenzione". Immettere il numero di byte M a ritenzione a partire da MBO. Nota: È possibile visualizzare un elenco delle assegnazioni per la memoria di merker (M) selezionando la CPU nell'albero del progetto e attivando il comando di menu Strumenti > Elenco delle assegnazioni.
- Variabili di un blocco funzionale (FB): se l'FB è di tipo con "accesso al blocco ottimizzato", l'editor di interfaccia contiene la colonna "A ritenzione" che consente di selezionare le opzioni "A ritenzione", "Non a ritenzione" o "Imposta nell'IDB". Se si inserisce un FB di questo tipo nel programma, anche il DB di istanza corrispondente contiene la colonna "A ritenzione". Lo stato di ritenzione di una variabile può essere modificato dall'editor di interfaccia del DB solamente se è stato selezionato "Imposta nell'IDB" (IDB = blocco dati di istanza) in Ritenzione per la variabile dell'FB ottimizzato.

Se l'FB **non** è di tipo con "accesso al blocco ottimizzato", il corrispondente editor di interfaccia non contiene la colonna "A ritenzione". Tuttavia, se si inserisce un FB di questo tipo nel programma, il DB di istanza corrispondente contiene la colonna "A ritenzione", che è modificabile. In questo caso se si seleziona l'opzione "A ritenzione" per una variabile, vengono selezionate **tutte** le variabili. Allo stesso modo, se l'opzione viene deselezionata per una variabile, vengono deselezionate **tutte** le variabili.

Per visualizzare o modificare l'opzione di ottimizzazione di un FB, aprirne le proprietà e selezionare gli attributi.

• Variabili di un blocco dati globale: se si seleziona "Accesso ottimizzato al blocco" per gli attributi nelle proprietà del blocco dati, si possono impostare le singole variabili come "a ritenzione" o "non a ritenzione". Se non si seleziona "Accesso ottimizzato al blocco" le variabili dei blocchi dati hanno tutte lo stesso stato e possono essere tutte a ritenzione o tutte non a ritenzione.

Le specifiche tecniche delle CPU indicano l'allocazione dei dati a ritenzione. La versione del progetto STEP 7 può modificare la quantità di memoria a ritenzione. In STEP 7 fare clic sull'icona della barra degli strumenti "Ritenzione" nella tabella delle variabili PLC o nell'elenco delle assegnazioni per verificare lo spazio di memoria disponibile.

## 6.1.5.1 Note sulla memoria a ritenzione

#### NOTA

Il caricamento del programma non cancella né modifica i valori della memoria a ritenzione. Per cancellare la memoria a ritenzione prima di caricare un programma riportare la CPU alle impostazioni di fabbrica prima di procedere al caricamento.

#### NOTA

Quando si verifica un'interruzione di corrente la CPU disinserisce l'alimentazione da tutti i moduli I/O. Questo garantisce che l'alimentazione della CPU sia sufficiente per salvare i dati a ritenzione nella memoria non volatile.

#### 6.1.5.2 Merker di sistema e di clock

Utilizzare le proprietà della CPU per abilitate i byte per "merker di sistema" e "merker di clock". La logica del programma può indirizzare i singoli bit di queste funzioni in base ai nomi di variabile.

La CPU inizializza questi byte quando il modo di funzionamento passa da STOP a STARTUP. Durante i modi STARTUP e RUN i merker di clock cambiano in modo sincrono rispetto all'orologio della CPU.

## AVVERTENZA

Rischi in caso di sovrascrittura dei bit dei merker di sistema o dei merker di clock

La sovrascrittura dei merker di sistema o dei merker di clock può danneggiare i dati di queste funzioni e causare il funzionamento errato del programma utente. Poiché sia i merker di clock che quelli di sistema non sono riservati nella memoria M, le istruzioni o le comunicazioni possono scrivere in queste posizioni e danneggiare i dati.

Evitare di scrivere dati in questi indirizzi in modo da garantire il corretto funzionamento di queste funzioni e implementare sempre un circuito di arresto di emergenza per il processo o la macchina.

Il funzionamento errato del programma può danneggiare le apparecchiature e causare la morte o lesioni gravi.

#### Merker di sistema

È possibile assegnare un byte di memoria M ai merker di sistema. Il byte di merker di sistema contiene i quattro seguenti bit che possono essere indirizzati dal programma utente in base ai seguenti nomi di variabile:

- Primo ciclo: Il bit (nome di variabile "FirstScan") viene impostato a 1 per il primo ciclo al termine dell'esecuzione dell'OB di avvio (al termine del primo ciclo, il bit di "primo ciclo" viene impostato a 0).
- Stato di diagnostica modificato: (nome della variabile: "DiagStatusUpdate") viene impostato a 1 per un ciclo di scansione dopo che la CPU ha registrato un evento diagnostico. Poiché la CPU non imposta il bit "DiagStatusUpdate" finché non termina la prima esecuzione degli OB di ciclo, il programma utente non può rilevare se si è verificata una modifica della diagnostica né durante l'esecuzione degli OB di avvio, né durante la prima esecuzione degli OB di ciclo.
- Sempre 1 (high): Il bit (nome di variabile "AlwaysTRUE") è sempre impostato a 1.
- Sempre 0 (low): Il bit (nome di variabile "AlwaysFALSE") è sempre impostato a 0.

I bit dei merker di sistema hanno dei significati specifici indicati nella tabella seguente:

| Bit del merker di sistema                          |                                                    |
|----------------------------------------------------|----------------------------------------------------|
|                                                    | 🛃 Attiva l'utilizzo del byte del merker di sistema |
| Indirizzo del byte del merker di<br>sistema (MBx): | 1                                                  |
| Primo ciclo:                                       | %M1.0 (FirstScan)                                  |
| Diagramma di diagnostica<br>modificato:            | %M1.1 (DiagStatusUpdate)                           |
| Sempre 1 (high):                                   | %M1.2 (AlwaysTRUE)                                 |
| Sempre 0 (low):                                    | %M1.3 (AlwaysFALSE)                                |

#### Tabella 6-21 Merker di sistema

| 7            | 6              | 5 | 4 | 3                            | 2                            | 1                                                                                           | 0                                                                                                    |
|--------------|----------------|---|---|------------------------------|------------------------------|---------------------------------------------------------------------------------------------|----------------------------------------------------------------------------------------------------|
| Rise<br>Valo | rvati<br>ore 0 |   |   | Sempre<br>spento<br>Valore 0 | Sempre<br>acceso<br>Valore 1 | Indicatore di stato di dia-<br>gnostica<br>• 1: Cambiamento<br>• 0: Nessun cambiamen-<br>to | <ul> <li>Indicatore di prima scansione</li> <li>1: Prima scansione dopo<br/>l'avviamento</li> <li>0: Nessuna prima scansione</li> </ul> |

#### Concetti base sui PLC

#### 6.1 Esecuzione del programma utente

## Merker di clock

È possibile assegnare un byte della memoria M per i merker di clock. Ogni bit del byte configurato per i merker di clock genera un impulso ad onda quadra nel corrispondente merker M. Il byte di merker di clock fornisce 8 diverse frequenze, da 0,5 Hz (lento) a 10 Hz (veloce). Questi merker possono essere utilizzati come bit di comando, in particolare se abbinati a istruzioni edge, per attivare nel programma utente azioni su base ciclica.

| t del merker di clock                            |                                                  |
|--------------------------------------------------|--------------------------------------------------|
|                                                  | 🛃 Attiva l'utilizzo del byte del merker di clock |
| Indirizzo del byte del merker di<br>clock (MBx): | 0                                                |
| Clock 10 Hz:                                     | %M0.0 (Clock_10Hz)                               |
| Clock 5 Hz:                                      | %M0.1 (Clock_5Hz)                                |
| Clock 2.5 Hz:                                    | %M0.2 (Clock_2.5Hz)                              |
| Clock 2 Hz:                                      | %M0.3 (Clock_2Hz)                                |
| Clock 1.25 Hz:                                   | %M0.4 (Clock_1.25Hz)                             |
| Clock 1 Hz:                                      | %M0.5 (Clock_1Hz)                                |
| Clock 0.625 Hz:                                  | %M0.6 (Clock_0.625Hz)                            |
| Clock 0.5 Hz:                                    | %M0.7 (Clock_0.5Hz)                              |
|                                                  |                                                  |

#### Tabella 6-22 Merker di clock

| Numero bit     | 7   | 6     | 5   | 4    | 3   | 2   | 1   | 0   |
|----------------|-----|-------|-----|------|-----|-----|-----|-----|
| Periodo/i      | 2,0 | 1,6   | 1,0 | 0,8  | 0,5 | 0,4 | 0,2 | 0,1 |
| Frequenza (Hz) | 0,5 | 0,625 | 1   | 1,25 | 2   | 2,5 | 5   | 10  |

Poiché i merker di clock funzionano in modo asincrono rispetto al ciclo della CPU, lo stato dei merker di clock può cambiare molte volte durante un ciclo lungo.

# 6.1.6 Buffer di diagnostica

La CPU ha un buffer di diagnostica che contiene una voce per ogni evento di diagnostica. Ogni voce comprende la data e l'ora in cui si è verificato l'evento, la categoria e una descrizione dell'evento. Le voci sono visualizzate in ordine cronologico e l'evento più recente compare per primo. Quando il log è pieno, un eventuale nuovo evento sostituisce quello meno recente. In caso di perdita di potenza della CPU il buffer di diagnostica mantiene gli ultimi 50 eventi di diagnostica.

Nel buffer di diagnostica vengono registrati i seguenti tipi di eventi:

- Gli eventi di diagnostica del sistema; ad esempio gli errori della CPU e dei moduli
- I cambimenti dello stato della CPU (le accensioni, le commutazioni in STOP e in RUN)

Per accedere al buffer di diagnostica (Pagina 1106) è necessario essere online. Aprire il buffer di diagnostica in "Diagnostica > Buffer di diagnostica" del menu "Online & Diagnostica".

#### Riduzione del numero di eventi di diagnostica relativi alla sicurezza

Alcuni eventi di sicurezza vengono registrati più volte nel buffer di diagnostica. Questi messaggi possono riempire il buffer di diagnostica e rendere poco visibili gli altri messaggi. È stata quindi prevista la possibilità di configurare il PLC in modo da limitare il numero di messaggi di diagnostica generati dagli eventi di sicurezza. Configurazione dei dispositivi della CPU consente di selezionare l'intervallo di tempo in cui si vogliono sopprimere i messaggi ricorrenti:

| G                                        | ienerale             | Variabile IO        | Costanti o | di sistema    | Testi          |                    |                                                  |
|------------------------------------------|----------------------|---------------------|------------|---------------|----------------|--------------------|--------------------------------------------------|
| C                                        | )ra                  |                     | ^          | Evento relati | vo alla sicu   | 19773              |                                                  |
| ▼ P                                      | rotezione & S        | ecurity             |            | Evento relati | vo alla sicu   | 10220              |                                                  |
| Protection of the PLC configuration data |                      |                     | on data    |               |                |                    |                                                  |
| Livello di accesso                       |                      |                     |            | Raggruppa le  |                |                    | 🖂 Raggruppa le diagnostiche in caso di volume di |
| Meccanismi di collegamento               |                      |                     |            |               |                | 🗢 messaggi elevato |                                                  |
|                                          | Gestione certificato |                     |            | Di            | urata di un in | ntervallo:         | 20                                               |
| Evento relativo alla sicurezza           |                      |                     |            |               | secondi        |                    |                                                  |
|                                          | Memoria di           | caricamento esterna |            |               |                |                    |                                                  |

Se si decide di raggruppare gli eventi di sicurezza quando il volume dei messaggi è elevato, si può impostare un intervallo di tempo in secondi, minuti o ore e un valore numerico da 1 a 255.

Se si vogliono limitare gli eventi di sicurezza, si possono scegliere i seguenti tipi di eventi:

- Collegamento online con la password corretta o errata
- Rilevamento di dati di comunicazione manipolati
- Rilevamento di dati manipolati nella memory card
- Rilevamento di un file di aggiornamento del firmware manipolato
- Caricamento di un livello di protezione modificato (protezione dell'accesso) nella CPU
- Autorizzazione della password limitata o attivata (da un'istruzione o visualizzazione della CPU)
- Accesso online non consentito per superamento del numero di tentativi di accesso eseguibili contemporaneamente
- Timeout quando un collegamento online esistente è disattivato
- Collegamento al Web server con la password corretta o errata
- Creazione di un backup della CPU
- Ripristino della configurazione della CPU

## 6.1.7 Orologio hardware

La CPU dispone di un orologio hardware. Un condensatore ad elevata capacità fornisce l'energia necessaria per far funzionare l'orologio quando la CPU è spenta. Il condensatore si ricarica quando la CPU è alimentata e dopo un minimo di 24 ore generalmente ha energia sufficiente a far funzionare l'orologio per 20 giorni.

STEP 7 imposta l'orologio hardware sull'ora e la data di sistema che ha un valore di default preconfigurato o impostato durante un reset in fabbrica. Per poter utilizzare l'orologio hardware lo si deve impostare. Le marche temporali, ad esempio quelle per le voci del buffer di diagnostica, i file di log dei dati e le voci dei log dei dati, si basano sulla data e l'ora di sistema. L'ora può essere impostata con la funzione "Imposta data e ora" (Pagina 1098)della vista "Online e diagnostica" della CPU online. STEP 7 calcola quindi l'ora di sistema aggiungendo o sottraendo a quella impostata lo scostamento del sistema operativo Windows dall'UTC (Coordinated Universal Time). Se si imposta l'ora sull'attuale ora locale e se il fuso orario e l'ora legale impostati in Windows corrispondono a quelli locali, l'ora di sistema corrisponderà all'UTC.

## **AVVERTENZA**

#### Rischio di attacco informatico alle reti attraverso le interfacce aperte

Se un malintenzionato accede alle reti attraverso interfacce aperte, ad es. software come STEP 7, lo strumento SIMATIC Automation o attraverso una HMI, può compromettere il controllo del processo spostando l'ora di sistema della CPU.

La CPU supporta gli allarme dall'orologio e le istruzioni di orologio che dipendono da un'impostazione precisa dell'ora di sistema della CPU. È necessario limitare l'accesso alla CPU attivando il controllo degli accessi e disattivando l'utente "Anonimo". Un server inaffidabile potrebbe infatti generare una falla nel sistema di sicurezza attraverso la quale un utente sconosciuto potrebbe compromettere il controllo del processo spostando l'ora di sistema della CPU.

Se il funzionamento del controllo del processo è compromesso può causare la morte o gravi lesioni alle persone e/o danni alle cose.

Per informazioni e consigli sulla sicurezza consultare il white paper "Operational Guidelines for Industrial Security" nel sito Web Siemens Industrial Cybersecurity.

STEP 7 contiene istruzioni (Pagina 312) per la lettura e la scrittura dell'ora di sistema (RD\_SYS\_T e WR\_SYS\_T), per la lettura dell'ora locale (RD\_LOC\_T) e per l'impostazione del fuso orario (SET\_TIMEZONE). L'istruzione RD\_LOC\_T calcola l'ora locale in base agli scostamenti del fuso orario e dell'ora legale impostati nella configurazione dell'orologio nelle proprietà generali della CPU (Pagina 144). Queste impostazioni consentono di definire il fuso orario per l'ora locale, di attivare in opzione l'ora legale e di specificare le date di inizio e di fine dell'ora legale. Possono essere configurate anche con le istruzioni SET\_TIMEZONE.

### NOTA

#### Differenze di fuso orario

Se si imposta l'orologio hardware e il fuso orario del dispositivo di programmazione è diverso da quello impostato nella configurazione dispositivo della CPU (Pagina 144), possono comparire data e ora impreviste per elementi come i seguenti:

- Voci del buffer di diagnostica
- File di log di dati
- Voci dei log di dati

# 6.1.8 Configurazione delle uscite in caso di commutazione da RUN a STOP

È possibile configurare il comportamento che verrà assunto dalle uscite digitali e analogiche quando la CPU è in STOP. Per ogni uscita di una CPU o di un modulo SB o SM si può indicare se dovrà essere congelata sul suo valore o se dovrà utilizzare un valore sostitutivo:

- Sostituzione di un valore di uscita specifico (default): si specifica un valore sostitutivo per ogni (canale di) uscita della CPU o del modulo SB o SM.
   Il valore sostitutivo di default per i canali di uscita digitali è OFF e quello per i canali di uscita analogici è 0.
- Congelamento delle uscite in modo che mantengano il loro ultimo stato: le uscite mantengono il valore che avevano quando si è verificata la commutazione da RUN a STOP. Dopo l'accensione le uscite vengono impostate sul valore sostitutivo di default.

Il comportamento delle uscite può essere configurato in Configurazione dispositivi. Selezionare i singoli dispositivi nella scheda "Proprietà" per configurarne le uscite.

#### NOTA

Alcuni moduli di periferia distribuita mettono a disposizione impostazioni specifiche per definire la reazione allo STOP della CPU. Selezionare le opzioni per i moduli nell'elenco di Configurazione dispositivi.

Quando passa da RUN a STOP, la CPU mantiene l'immagine di processo e, in base alla configurazione, scrive i valori appropriati sia per le uscite digitali che per quelle analogiche.

# 6.2 Archiviazione dei dati, aree di memoria, I/O e indirizzamento

## 6.2.1 Accesso ai dati della CPU

STEP 7 facilita la programmazione simbolica. È possibile creare nomi simbolici o "tag" (variabili) per gli I/O e la memoria. Per utilizzare queste variabili nel programma utente, inserire il nome della variabile nel parametro dell'istruzione.

La CPU offre diverse opzioni per l'archiviazione dei dati:

- Memoria globale: la CPU fornisce una varietà di aree di memoria specializzate, tra cui gli ingressi (I), le uscite (Q) e i merker (M). La memoria è accessibile da tutti i blocchi di codice senza alcuna limitazione.
- Tabella delle variabili del PLC: vi si possono immettere nomi simbolici per indirizzi di memoria specifici. Queste variabili valgono in tutto il programma STEP 7 e consentono all'utente di programmare con nomi significativi per la sua applicazione specifica.
- Blocco dati (DB): nel programma utente si possono inserire dei DB in cui salvare i dati per i blocchi di codice. Quando termina l'esecuzione del blocco di codice associato i dati vengono mantenuti in memoria. I DB "globali" memorizzano dati che possono essere utilizzati da tutti i blocchi di codice mentre i DB di istanza memorizzano solo quelli per un FB specifico e sono strutturati dai parametri dell'FB.
- Memoria temporanea: Ogni volta che il programma richiama un blocco di codice, la CPU assegna la memoria temporanea o locale (L) che verrà utilizzata durante l'esecuzione del blocco. Al termine dell'esecuzione la CPU riassegna la memoria locale per l'esecuzione di altri blocchi di codice.

Ogni locazione di memoria ha un indirizzo univoco. Il programma utente si serve di questi indirizzi per accedere alle informazioni contenute nella rispettiva locazione di memoria. I riferimenti alle aree di memoria degli ingressi (I) o delle uscite (Q), come I0.3 o Q1.7, accedono all'immagine di processo. Per accedere direttamente a un ingresso o un'uscita fisica aggiungere ":P" al riferimento (ad es. I0.3:P, Q1.7:P o "Stop:P").

6.2 Archiviazione dei dati, aree di memoria, I/O e indirizzamento

È possibile forzare i valori (Pagina 1115) per alcune aree di memoria. Alcune aree di memoria sono a ritenzione (Pagina 87) o possono essere impostate come tali.

| Area di memoria                                        | Descrizione                                                                | Forza-<br>mento | Ritenzione        |
|--------------------------------------------------------|----------------------------------------------------------------------------|-----------------|-------------------|
| l<br>Immagine di processo de-                          | Viene copiata dagli ingressi fisici all'inizio del ci-<br>clo di scansione | No              | No                |
| gli ingressi<br>I_:P <sup>1</sup><br>(ingresso fisico) | Lettura diretta degli ingressi fisici della CPU e de-<br>gli SB ed SM      | Sì              | No                |
| Q<br>Immagine di processo del-                         | Copiata nelle uscite fisiche all'inizio del ciclo di scansione             | No              | No                |
| le uscite<br>Q_:P <sup>1</sup><br>(uscita fisica)      | Scrittura diretta nelle uscite fisiche della CPU e<br>degli SB ed SM       | Sì              | No                |
| M<br>Memoria di merker                                 | Memoria di comando e di dati                                               | No              | Sì<br>(opzionale) |
| DB<br>Blocco dati                                      | Memoria di dati e, nel caso degli FB, anche me-<br>moria per i parametri   | No              | Sì<br>(opzionale) |
| Memoria temporanea                                     | Dati di blocco temporanei relativi a un blocco vi-<br>cino a quel blocco   | No              | No                |

| Tabella 6-23 | Aree di | memoria |
|--------------|---------|---------|
|--------------|---------|---------|

Per accedere direttamente (lettura o scrittura) agli ingressi e alle uscite fisiche, aggiungere una ":P" all'indirizzo o alla variabile (ad es. 10.3:P, Q1.7:P o "Stop:P").

Ogni locazione di memoria ha un indirizzo univoco. Il programma utente si serve di questi indirizzi per accedere alle informazioni contenute nella rispettiva locazione di memoria. L'indirizzo assoluto consiste nei seguenti elementi:

- Identificatore dell'area di memoria (come I, Q o M)
- Dimensione dei dati a cui accedere ("B" per Byte, "W" per Word o "D" per DWord)
- Indirizzo iniziale dei dati (come byte 3 o word 3)

Per accedere a un bit nell'indirizzo di un valore booloeano, inserire l'area di memoria, la posizione del byte e la posizione del bit dei dati (ad esempio 10.0, Q0.1, o M3.4).

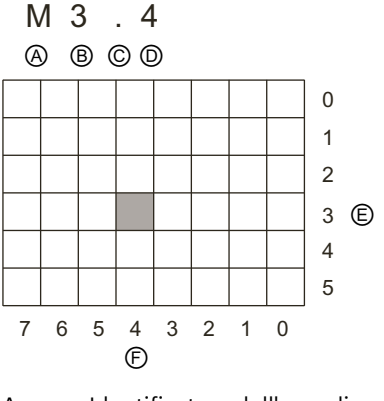

- A Identificatore dell'area di memoria
- B Indirizzo del byte: byte°3
- C Separatore ("byte.bit")
- D Posizione del bit nel byte (bit 4 di 8)
- E Byte dell'area di memoria
- F Bit del byte selezionato

Nell'esempio l'area di memoria e l'indirizzo del byte (M = area dei merker e 3 = Byte 3) sono seguiti da un punto decimale (".") che separa l'indirizzo del bit (bit 4).

Se si utilizzano i nomi simbolici per i dati (Pagina 93), generalmente si creano le variabili nella tabella delle variabili PLC, in un blocco dati o nell'interfaccia di un OB, una FC o un FB. Le variabili sono costituite dal nome, dal tipo di dati, dall'offset e dal commento. Nel caso del blocco dati è inoltre possibile specificare un valore iniziale. Per utilizzare queste variabili mentre si programma se ne deve specificare il nome nel parametro dell'istruzione. In opzione si può indicare l'operando assoluto (memoria, area, dimensione e offset) nel

parametro dell'istruzione. Gli esempi riportati nei prossimi capitoli spiegano come immettere gli operandi assoluti. L'editor di programma inserisce automaticamente il carattere % prima dell'operando assoluto. Il tipo di visualizzazione dell'editor di programma può essere scelto tra uno dei seguenti: simbolica, simbolica e assoluta o assoluta.

I (immagine di processo degli ingressi): La CPU campiona gli ingressi (fisici) della periferia immediatamente prima dell'esecuzione dell'OB di ciclo di ogni ciclo di scansione (Pagina 64) e scrive i valori rilevati nell'immagine di processo degli ingressi. L'accesso all'immagine di processo degli ingressi può essere effettuato a bit, byte, parola e doppia parola. È consentito l'accesso sia in scrittura che in lettura, ma generalmente gli ingressi dell'immagine di processo vengono solo letti.

Tabella 6-24 Indirizzo assoluto per la memoria I

| Bit                          | l[indirizzo byte].[indirizzo bit]      | 10.1            |
|------------------------------|----------------------------------------|-----------------|
| Byte, parola o doppia parola | l[dimensione][indirizzo byte iniziale] | IB4, IW5 o ID12 |

Aggiungendo ":P" all'indirizzo si fa in modo che gli ingressi digitali e analogici della CPU, dell'SB, dell'SM o del modulo di periferia decentrata vengano letti immediatamente. La differenza tra un accesso mediante I\_:P invece che I consiste nel fatto che i dati provengono direttamente dall'ingresso a cui si accede invece che dall'immagine di processo degli ingressi. L'accesso I\_:P è considerato una "lettura diretta" perché i dati vengono prelevati direttamente dall'origine invece che dalla copia dell'ultima immagine di processo degli ingressi aggiornata. Poiché gli ingressi fisici ricevono i loro valori direttamente dalle apparecchiature da campo a cui sono collegati, non è possibile scrivervi. Gli accessi I\_:P sono di sola lettura, diversamente dagli accessi I che possono essere di lettura o di scrittura.

Gli accessi I\_:P sono inoltre limitati alla dimensione degli ingressi supportati da una singola CPU o modulo SB o SM, arrotondata al byte più vicino. Ad es. se gli ingressi di un SB 2 DI / 2 DQ sono configurati per iniziare da I4.0, vi si può accedere con I4.0:P e I4.1:P o con IB4:P. Gli accessi da I4.2:P a I4.7:P non vengono rifiutati, ma non hanno alcuna funzione perché i rispettivi ingressi non vengono utilizzati. Gli accessi a IW4:P e ID4:P non sono consentiti perché superano l'offset di byte associato all'SB.

Gli accessi con I\_:P non influiscono sul valore corrispondente memorizzato nell'immagine di processo degli ingressi.

Tabella 6-25 Indirizzo assoluto per la memoria I (diretto)

| Bit                          | l[indirizzo byte].[indirizzo bit]:P           | 10.1:P                |
|------------------------------|-----------------------------------------------|-----------------------|
| Byte, parola o doppia parola | l[dimensione][indirizzo byte inizia-<br>le]:P | IB4:P, IW5:P o ID12:P |

**Q (immagine di processo delle uscite):** La CPU copia nelle uscite fisiche i valori memorizzati nell'immagine di processo delle uscite prima dell'esecuzione dell'OB di ciclo di ogni ciclo di scansione. L'accesso all'immagine di processo delle uscite può essere effettuato a bit, byte,

parola e doppia parola. È consentito l'accesso sia in lettura che in scrittura.

Tabella 6-26 Indirizzo assoluto per la memoria Q

| Bit                          | Q[indirizzo byte].[indirizzo bit]           | Q1.1            |
|------------------------------|---------------------------------------------|-----------------|
| Byte, parola o doppia parola | Q[dimensione][indirizzo byte inizia-<br>le] | QB5, QW10, QD40 |

Aggiungendo ":P" all'indirizzo si fa in modo che le uscite fisiche digitali e analogiche della CPU, dell'SB, dell'SM o del modulo di periferia decentrata vengano scritte immediatamente. La differenza tra un accesso mediante Q\_:P invece di Q consiste nel fatto che i dati vengono scritti direttamente nell'uscita a cui si accede oltre che nell'immagine di processo delle uscite (la scrittura viene effettuata in entrambi i punti). L'accesso Q\_:P a volte viene definito "scrittura diretta" perché i dati vengono inviati direttamente all'uscita di destinazione, che non deve quindi attendere il successivo aggiornamento dell'immagine di processo delle uscite. Poiché le uscite fisiche comandano direttamente le apparecchiature da campo a cui sono collegate non è consentito leggerle. Ciò significa che gli accessi Q\_:P sono di sola scrittura, diversamente dagli accessi Q che possono essere di lettura o di scrittura.

Gli accessi Q\_:P sono inoltre limitati alla dimensione delle uscite supportate da una singola CPU o modulo SB o SM, arrotondata al byte più vicino. Ad es. se gli ingressi di un SB 2 DI / 2 DQ sono configurati per iniziare da I4.0, vi si può accedere con I4.0:P e I4.1:P o con IB4:P. Gli accessi da I4.2:P a I4.7:P non vengono rifiutati, ma non hanno alcuna funzione perché i rispettivi ingressi non vengono utilizzati. Gli accessi a QW4:P e QD4:P non sono consentiti perché superano l'offset di byte associato all'SB.

Gli accessi con Q\_:P influiscono sia sull'uscita fisica che sul corrispondente valore memorizzato nell'immagine di processo delle uscite.

Tabella 6-27 Indirizzo assoluto per la memoria Q (diretto)

| Bit                          | Q[indirizzo byte].[indirizzo bit]:P           | Q1.1:P                 |
|------------------------------|-----------------------------------------------|------------------------|
| Byte, parola o doppia parola | Q[dimensione][indirizzo byte inizia-<br>le]:P | QB5:P, QW10:P o QD40:P |

**M (area dei merker):** l'area dei merker (memoria M) può essere utilizzata sia per i relè di controllo che per i dati al fine di memorizzare lo stato intermedio di un'operazione o altre informazioni di comando. L'accesso all'area dei merker può essere effettuato a bit, byte, parola e doppia parola. È consentito l'accesso sia in lettura che in scrittura.

Tabella 6-28 Indirizzo assoluto per la memoria M

| Bit                          | M[indirizzo byte].[indirizzo bit]           | M26.7            |
|------------------------------|---------------------------------------------|------------------|
| Byte, parola o doppia parola | M[dimensione][indirizzo byte inizia-<br>le] | MB20, MW30, MD50 |

**Temp (memoria temporanea):** La CPU assegna la memoria temporanea in base alle necessità. La CPU assegna la memoria temporanea per il blocco di codice e inizializza a 0 gli indirizzi di memoria quando avvia il blocco di codice (nel caso degli OB) o lo richiama (nel caso delle FC o degli FB).

La memoria temporanea è simile alla memoria M con un'eccezione fondamentale: la memoria M è "globale" mentre la memoria L è "locale":

- Memoria M: qualsiasi OB, FC o FB può accedere ai dati di questa area di memoria, ovvero i dati sono disponibili globalmente per tutti gli elementi del programma utente.
- Memoria temporanea: la CPU limita l'accesso ai dati di questa area all'OB, l'FC o l'FB che ha creato o dichiarato l'indirizzo di memoria temporanea. Gli indirizzi restano locali e blocchi di codice diversi non condividono la memoria temporanea, neppure quando un blocco di codice ne richiama un altro. Ad esempio: quando un OB richiama un'FC, quest'ultima non può accedere alla memoria temporanea dell'OB da cui è stata richiamata.

La CPU mette a disposizione una memoria temporanea (locale) per ciascun livello di priorità degli OB:

- 16 Kbyte per gli OB di avvio e di ciclo compresi gli FB e le FC associati
- 6 Kbyte per ogni ulteriore thread di eventi di allarme, compresi gli FB e le FC associati

L'accesso alla memoria temporanea può essere effettuato esclusivamente tramite indirizzamento simbolico.

La quantità di memoria temporanea (locale) utilizzata dai blocchi del programma può essere determinata in base alla struttura di richiamo in STEP 7. Selezionare Programma nella navigazione del progetto, quindi scegliere la scheda Struttura di richiamo. Vengono visualizzati tutti gli OB del programma. Spostandosi verso il basso è possibile vedere i blocchi di richiamo e l'assegnazione locale dei dati dei singoli blocchi. La struttura di richiamo può essere visualizzata anche con il comando di menu STEP 7 **Strumenti > Struttura di richiamo**.

**DB (blocco dati):** i DB possono essere utilizzati per memorizzare diversi tipi di dati, tra cui lo stato intermedio di un'operazione o altri parametri delle informazioni di comando per gli FB e strutture di dati per varie istruzioni, quali i temporizzatori e i contatori. L'accesso alla memoria dei blocchi dati può essere effettuato a bit, byte, parola e doppia parola. Per i blocchi dati di lettura/scrittura è consentito l'accesso sia in lettura che in scrittura. Per i blocchi di sola lettura è consentito solo l'accesso in lettura.

Tabella 6-29 Indirizzo assoluto per la memoria DB

| Bit                         | DB[numero blocco dati].DBX[indirizzo<br>byte].[indirizzo bit] | DB1.DBX2.3           |
|-----------------------------|---------------------------------------------------------------|----------------------|
| Byte, parola o doppia paro- | DB[numero blocco dati].DB                                     | DB1.DBB4, DB10.DBW2, |
| la                          | [dimensione][indirizzo byte iniziale]                         | DB20.DBD8            |

#### NOTA

Quando si specifica un indirizzo assoluto in KOP o in FUP, STEP 7 lo fa precedere da un carattere "%" per indicare che si tratta di un indirizzo assoluto. Durante la programmazione è possibile inserire un indirizzo assoluto sia con che senza il carattere "%" (ad esempio %I0.0 o I.0). Se omesso, STEP 7 fornisce il carattere "%".

In SCL si deve immettere il carattere "%" prima dell'indirizzo per indicare che si tratta di un indirizzo assoluto. Se manca il "%", durante la compilazione STEP 7 genera un errore di variabile non definita

6.3 Elaborazione di valori analogici

# Configurazione degli I/O nella CPU e nelle unità di ingresso/uscita

| • |          |   |      | , |
|---|----------|---|------|---|
|   | 101      | 1 | 2    | 3 |
|   | ۰.<br>[] |   | 1 ** | 1 |

| /ista generale disp       | ositivi |              |            |                      |             |
|---------------------------|---------|--------------|------------|----------------------|-------------|
| Unità                     | Posto.  | . Indirizo I | Indirizo . | Tipo                 | N" di e     |
|                           | 103     |              |            |                      |             |
|                           | 102     |              |            |                      |             |
| RS485_1                   | 101     |              |            | CM 1241 (RS485)      | <b>6ES7</b> |
| <ul> <li>PLC_1</li> </ul> | 1       |              |            | CPU 1214C DO/DC/     | 6ES7        |
| DI14/DO10                 | 0.1.1   | 01           | 01         | DI14/DO10            |             |
| AI2                       | 1.2     | 6467         |            | AI2                  |             |
| A01 x 12b                 | i. 1.3  |              | 8081       | Signal board AO1     | 6ES7        |
| HSC_1                     | 1.16    | 1000         |            | Contatori veloci (H. |             |
| HSC_2                     | 1.17    |              |            | Contatori veloci (H. |             |
| HSC_3                     | 1.18    |              |            | Contatori veloci (H. |             |
| HSC_4                     | 1.19    |              |            | Contatori veloci (H. |             |
| HSC_5                     | 1.20    |              |            | Contatori veloci (H. |             |
| HSC_6                     | 1.21    |              |            | Contatori veloci (H. |             |
| Pulse_1                   | 1.32    |              |            | Generatore di imp.   |             |
| Pulse_2                   | 1.33    |              |            | Generatore di imp.   |             |
| Interfaccia               | X1      |              |            | Interfaccia PROFIN   |             |
| 010 - 00040               | 2       | 0            |            | CM 1221 DIR - DC     | 6507        |

Se si aggiungono una CPU e dei moduli di I/O alla configurazione del dispositivo, STEP 7 vi assegna automaticamente gli indirizzi I e Q. L'indirizzamento di default può essere modificato selezionando il campo dell'indirizzo nella configurazione del dispositivo e immettendo nuovi numeri.

- STEP 7 assegna gli ingressi e le uscite digitali in gruppi di 8 (1 byte) a prescindere dal fatto che l'unità li utilizzi tutti o meno.
- STEP 7 assegna gli ingressi e le uscite analogiche in gruppi di 2, dove ciascun punto analogico occupa 2 byte (16 bit).

Figura

La seguente figura mostra un esempio di CPU 1214C con due SM e una SB. In questo esempio è possibile modificare l'indirizzo del modulo DI8 da 8 a 2. Lo strumento agevola l'operazione modificando i campi di indirizzi di dimensione errata o che sono in conflitto con altri indirizzi.

# 6.3 Elaborazione di valori analogici

I moduli di I/O analogici generici forniscono segnali di ingresso o valori di uscita che rappresentano sia un campo di tensione che un campo di corrente. Questi campi sono  $\pm$  10 V,  $\pm$  5 V,  $\pm$  2,5 V o 0 - 20 mA. I valori restituiti dai moduli sono valori interi da 0 a 27648 per il campo nominale di corrente e da -27648 a 27648 per quello di tensione. Un valore non compreso in questo intervallo indica un overflow o un underflow. Per maggiori informazioni sui valori fuori intervallo vedere le tabelle di Rappresentazione degli ingressi analogici (Pagina 1245) e di Rappresentazione delle uscite analogiche (Pagina 1246).

È probabile che nel programma di comando si debbano usare questi valori nelle unità di engineering, ad esempio per rappresentare un valore di volume, temperatura, peso o altra misura. Per un ingresso analogico, ad es., per prima cosa occorre normalizzare il valore analogico a un valore reale (in virgola mobile) da 0,0 a 1,0. In seguito occorre regolarlo ai valori minimi e massimi delle unità di engineering che rappresenta. Per i valori espressi in unità di engineering e che devono essere convertiti in un valore di uscita analogico, per prima cosa occorre normalizzare il valore in unità di engineering in un valore compreso tra 0,0 e 1,0 e in seguito regolarlo tra 0 e 27648 oppure tra -27648 e 27648, a seconda del campo del modulo analogico. A tal fine è possibile utilizzare le istruzioni NORM\_X e SCALE\_X (Pagina 277) di STEP 7. È possibile utilizzare anche l'istruzione CALCULATE (Pagina 231) per regolare i valori analogici.

## Esempio: elaborazione dei valori analogici

Si consideri ad esempio un ingresso analogico con un campo di corrente da 0 a 20 mA. Il modulo di ingressi analogici restituisce valori compresi entro il campo da 0 a 27648 per i valori di misura. In questo esempio il valore dell'ingresso analogico viene utilizzato per misurare un campo di temperatura da 50 °C a 100 °C. La seguente tabella spiega il significato di alcuni valori:

| Valore dell'ingresso analogico | Unità di engineering |
|--------------------------------|----------------------|
| 0                              | 50 °C                |
| 6192                           | 62,5 ℃               |
| 12384                          | 75 °C                |
| 18576                          | 87,5 ℃               |
| 27648                          | 100 °C               |

In questo esempio le unità di engineering vengono calcolate in base al valore dell'ingresso analogico nel seguente modo:

Valore delle unità di engineering = 50 + (valore dell'ingresso analogico) \* (100 - 50) / (27648 - 0)

In una situazione generica l'equazione è la seguente:

Valore delle unità di engineering = (campo inferiore delle unità di engineering) +

(valore dell'ingresso analogico) \*

(campo superiore delle unità di engineering - campo inferiore delle unità di engineering) /

(campo di ingresso analogico max. - campo di ingresso analogico min.)

Il metodo utilizzato generalmente nelle applicazioni per PLC consiste nel normalizzare il valore dell'ingresso analogico a un valore in virgola mobile compreso tra 0,0 e 1,0. Il valore così ottenuto viene quindi messo in scala su un valore in virgola mobile entro il campo delle unità di engineering. Per semplicità le seguenti istruzioni KOP utilizzano valori costanti per i campi, ma si può anche decidere di utilizzare delle variabili:

#### Segmento 1

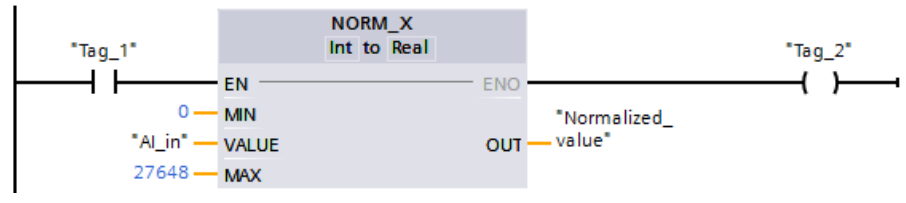

#### Segmento 2

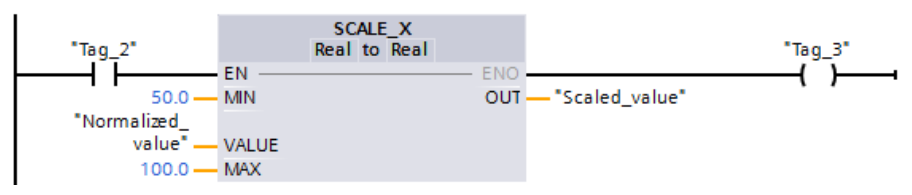

6.4 Tipi di dati

# 6.4 Tipi di dati

I tipi di dati consentono sia di specificare la dimensione di un elemento di dati che di indicare come vanno interpretati i dati. Ciascun parametro di un'istruzione supporta almeno un tipo di dati e alcuni ne supportano più di uno. Posizionando il cursore sul campo del parametro di un'istruzione si possono visualizzare i tipi di dati supportati.

Il parametro formale di un'istruzione è l'identificatore che indica la posizione dei dati che questa deve utilizzare (ad esempio: l'ingresso IN1 di un'istruzione ADD). Il parametro attuale corrisponde all'indirizzo di memoria (preceduto dal carattere "%") o alla costante in cui si trovano i dati che devono essere utilizzati dall'istruzione (ad esempio

%MD400 "Numero\_di\_oggetti"). Il tipo di dati del parametro attuale specificato dall'utente deve essere supportato dal parametro formale specificato dall'istruzione.

Quando si specifica un parametro attuale si deve indicare una variabile (simbolo) o un indirizzo di memoria assoluto (diretto). Le variabili associano un nome simbolico (nome della variabile) a un tipo di dati, un'area di memoria, un offset di memoria e un commento, e possono essere create nell'editor delle variabili PLC o nell'editor di interfaccia di un blocco (OB, FC, FB e DB). Se si indica un indirizzo assoluto a cui non è stata associata una variabile si deve utilizzare una dimensione appropriata al tipo di dati supportato, in modo che, una volta immesso l'indirizzo, venga creata automaticamente una variabile di default.

Tutti i tipi di dati tranne String, Struct, Array e DTL sono disponibili nell'editor di variabili PLC e negli editor delle interfacce di blocco. String, Struct, Array e DTL sono disponibili solo negli editor delle interfacce di blocco. Per molti parametri di ingresso si può indicare anche un valore costante.

- Bit e sequenze di bit (Pagina 101): Bool (valore booleano o di bit), Byte (valore di byte di 8 bit), Word (valore di 16 bit), DWord (valore di 32 bit o doppia parola)
- Numero intero (Pagina 102)
  - USInt (numero intero senza segno di 8 bit), SInt (numero intero con segno di 8 bit),
  - Ulnt (numero intero senza segno di 16 bit), Int (numero intero con segno di 16 bit),
  - UDInt (numero intero senza segno di 32 bit), DInt (numero intero con segno di 32 bit),
- Numero reale in virgola mobile (Pagina 102): Real (numero reale a 32 bit o valore in virgola mobile), LReal (numero reale a 64 bit o valore in virgola mobile)
- Ora e data (Pagina 103): Time (valore di tempo IEC a 32 bit), Date (valore di data a 16 bit), TOD (valore di ora a 32 bit), DTL (struttura di data e ora di 12 byte)
- Carattere e stringa (Pagina 105): Char (carattere singolo di 8 bit), String (stringa di lunghezza variabile di max. 254 caratteri)
- Array (Pagina 107)
- Struttura dei dati (Pagina 107): Struct
- Tipi di dati PLC (Pagina 108)
- Tipo di dati Variant (Pagina 108)

Il seguente formato numerico BCD è supportato dalle istruzioni di conversione nonostante non sia disponibile come tipo di dati.

| Formato | Dimensione<br>(bit) | Campo numerico         | Esempi di costanti |
|---------|---------------------|------------------------|--------------------|
| BCD16   | 16                  | Da -999 a 999          | 123, -123          |
| BCD32   | 32                  | Da -99999999 a 9999999 | 1234567, -1234567  |

Tabella 6-30 Dimensione e campo del formato BDC

# 6.4.1 Tipi di dati Bool, Byte, Word e DWord

| Tipo di<br>dati | Dimen-<br>sione<br>bit         | Tipo di<br>numero               | Campo<br>numerico                                                | Esempi di<br>costanti                | Esempi di<br>indirizzi        |  |
|-----------------|--------------------------------|---------------------------------|------------------------------------------------------------------|--------------------------------------|-------------------------------|--|
| Bool            | 1                              | Booleano                        | Vero o falso                                                     | Vero                                 | 11.0                          |  |
|                 |                                | Binario                         | 2#0 o 2#1                                                        | 2#0                                  | Q0.1<br>M50.7                 |  |
|                 | Numero intero sen-<br>za segno | 0 o 1                           | 1                                                                | M50.7<br>DB1.DBX2.3<br>Tag_name      |                               |  |
|                 |                                | Ottale                          | 8#0 o 8#1                                                        | 8#1                                  |                               |  |
|                 |                                | Esadecimale                     | 16#0 o 16#1                                                      | 16#1                                 |                               |  |
| Byte            | 8                              | Binario                         | Da 2#0 a 2#1111_111                                              | 2#1000_1001                          | IB2                           |  |
|                 |                                | Numero intero sen-<br>za segno  | 0 255                                                            | 15                                   | MB10<br>DB1.DBB4<br>Tag. name |  |
|                 |                                | Numero intero con<br>segno      | -128 127                                                         | -63                                  | Tug_nume                      |  |
|                 |                                | Ottale                          | 8#0 8#377                                                        | 8#17                                 | -                             |  |
|                 |                                | Esadecimale                     | B#16#0 B#16#FF, 16#0<br>16#FF                                    | B#16#F, 16#F                         |                               |  |
| Word            | 16                             | Binario                         | Da 2#0 a<br>2#1111_1111_1111_1111                                | 2#1101_0010_1001_0110                | MW10<br>DB1.DBW2              |  |
|                 |                                | Numero intero sen-<br>za segno  | 0 65535                                                          | 61680                                | Tag_name                      |  |
|                 |                                | Numero intero con<br>segno      | -32768 32767                                                     | 72                                   |                               |  |
|                 |                                | Ottale                          | Da 8#0 a 8#177_777                                               | 8#170_362                            |                               |  |
|                 |                                | Esadecimale                     | W#16#0 W#16#FFFF,<br>16#0 16#FFFF                                | W#16#F1C0, 16#A67B                   |                               |  |
| DWord           | 32                             | Binario                         | Da 2#0 a<br>2#1111_1111_1111_1111_1111-<br>_1111_1111_11         | 2#1101_0100_1111_111-<br>0_1000_1100 | MD10<br>DB1.DBD8<br>Tag_name  |  |
|                 |                                | Numero intero sen-<br>za segno* | 0 4_294_967_295                                                  | 15_793_935                           |                               |  |
|                 |                                | Numero intero con<br>segno*     | Da -2_147_483_648 a<br>2_147_483_647                             | -400000                              |                               |  |
|                 |                                | Ottale                          | Da 8#0 a 8#37_777_777_777                                        | 8#74_177_417                         | 1                             |  |
|                 |                                | Esadecimale                     | DW#16#0000_0000<br>DW#16#FFFF_FFFF,<br>16#0000_0000 16#FFFF_FFFF | DW#16#20_F30A,<br>16#B_01F6          |                               |  |

Tabella 6-31 Tipi di dati bit e sequenze di bit

\* Il trattino basso "\_" è un separatore delle migliaia che migliora la leggibilità dei numeri con lunghezza superiore alle otto cifre. 6.4 Tipi di dati

# 6.4.2 Tipi di numeri interi

| Tipo di<br>dati | Dimen-<br>sione<br>bit | Campo numerico                       | Esempi di costanti | Indirizzo<br>esempi |
|-----------------|------------------------|--------------------------------------|--------------------|---------------------|
| USInt           | 8                      | 0 255                                | 78, 2#01001110     | MBO, DB1.DBB4,      |
| SInt            | 8                      | Da -128 a 127                        | +50, 16#50         | Tag_name            |
| Ulnt            | 16                     | Da 0 a 65.535                        | 65295, 0           | MW2, DB1.DBW2,      |
| Int             | 16                     | Da -32.768 a 32.767                  | 30000, +30000      | Tag_name            |
| UDInt           | 32                     | Da 0 a 4.294.967.295                 | 4042322160         | MD6, DB1.DBD8,      |
| DInt            | 32                     | Da -2.147.483.648 a<br>2.147.483.647 | -2131754992        | Tag_name            |

Tabella 6-32 Tipi di numeri interi (U = senza segno, S = breve, D = doppio)

# 6.4.3 Tipi di dati reali in virgola mobile

I numeri reali (o in virgola mobile) sono costituiti dai numeri a 32 bit a precisione singola (Real) o dai numeri a 64 bit a precisione doppia (LReal) aventi il formato descritto nello standard ANSI/IEEE754-1985. I numeri in virgola mobile a precisione singola sono precisi fino a 6 cifre significative, mentre i numeri in virgola mobile a precisione doppia sono precisi fino a 15 cifre significative. Per mantenere la precisione, quando si specificano le costanti in virgola mobile si possono indicare al massimo 6 (Real) o 15 cifre significative (LReal).

| Tipo di<br>dati | Dimen-<br>sione<br>bit | Campo numerico                                                                                                    | Esempi di costanti             | Esempi di indirizzi                                                                                                    |
|-----------------|------------------------|----------------------------------------------------------------------------------------------------|--------------------------------|----------------------------------------------------------------------------------------------------|
| Real            | 32                     | -3,402823e+381,175 495e-38,<br>±0,<br>+1,175 495e-38 +3,402823e+38                                                   | 123,456, -3,4, 1,0e-5          | MD100, DB1.DBD8,<br>Tag_name                                                                                                    |
| LReal           | 64                     | -1,7976931348623158e+308<br>-2,2250738585072014e-308,<br>±0,<br>+2,2250738585072014e-308<br>+1,7976931348623158e+308 | 12345,123456789e40,<br>1,2E+40 | <ul> <li>DB_name.var_name</li> <li>Regole:</li> <li>Nessun supporto di indirizzo diretto</li> <li>Può essere assegnato in una tabella di interfaccia del blocco OB, FB o FC</li> </ul> |

Tabella 6-33 Tipi di dati reali in virgola mobile (L=Lungo)

#### NOTA

#### Considerazioni sull'utilizzo dei valori a virgola mobile

I calcoli che includono una lunga serie di valori con numeri molto grandi o molto piccoli possono dare risultati imprecisi. Questo problema può verificarsi se i numeri differiscono tra loro di 10 alla potenza di x, dove x > 6 () o 15 (). Ad esempio (): 100 000 000 + 1 = 100 000 000.

Non confrontare i numeri a virgola mobile con valori esatti. Spesso i numeri a virgola mobile sono stime arrotondate al valore più vicino. I numeri che sono uguali in termini pratici potrebbero non esserlo nella rappresentazione binaria in un computer. Per questo motivo, il confronto dei valori in virgola mobile deve essere effettuato con un intervallo di valori o una tolleranza accettabili piuttosto che con un valore esatto.

# 6.4.4 Tipi di dati di ora e data

| Tipo di dati                     | Dimen-<br>sione | Campo                                                                                                    | Esempi di costanti                                                                             |
|----------------------------------|-----------------|----------------------------------------------------------------------------------------------------|------------------------------------------------------------------------------------------------|
| Time                             | 32 bit          | T#-24d_20h_31m_23s_648ms<br>T#24d_20h_31m_23s_647ms<br>Salvati come -2.147.483.648 ms<br>+2.147.483.647 ms | T#5m_30s<br>T#1d_2h_15m_30s_45ms<br>TIME#10d20h30m20s630ms<br>500h10000ms<br>10d20h30m20s630ms |
| Date                             | 16 bit          | D#1990-1-1 D#2168-12-31                                                                                    | D#2009-12-31<br>DATE#2009-12-31<br>2009-12-31                                                  |
| Time_of_Day                      | 32 bit          | TOD#0:0:0.0 TOD#23:59:59.999                                                                               | TOD#10:20:30.400<br>TIME_OF_DAY#10:20:30.400<br>23:10:1                                        |
| DTL<br>(Date and Ti-<br>me Long) | 12 byte         | Min.: DTL#1970-01-01-00:00:00.0<br>Max.: DTL#2262-04-11-23:47:16.854775807                                 | DTL#2008-12-16-20:30:20.250                                                                    |

Tabella 6-34 Tipi di dati di ora e data

#### Time

I dati TIME sono memorizzati come numero intero doppio con segno espresso in millisecondi. Il formato dell'editor può usare le informazioni per giorno (d), ore (h), minuti (m), secondi (s) e millisecondi (ms).

Non è necessario specificare tutte le unità di tempo. Ad esempio T#5h10s e 500h sono validi. Il valore totale di tutti i valori di unità specificati non può superare i limiti superiore o inferiore in millisecondi per il tipo di dati Time (-2.147.483.648 ms ... +2.147.483.647 ms).

#### Date

I dati DATE sono memorizzati come numero intero senza segno che viene interpretato come il numero di giorni aggiunti alla data di base 01/01/1990 per ottenere la data specificata. Il formato dell'editor deve specificare anno, mese e giorno.

6.4 Tipi di dati

## TOD

I dati TOD (TIME\_OF\_DAY sono memorizzati come numero intero doppio senza segno che viene interpretato come il numero di millisecondi a partire dalla mezzanotte per l'ora del giorno specificata (mezzanotte = 0 ms). Devono essere specificati ora (24 ore/giorno), minuti e secondi. La specifica della frazione di secondo è opzionale.

## DTL

Il tipo di dati DTL (Date and Time Long) utilizza una struttura a 12 byte che salva le informazioni su data e ora. I dati DTL possono essere definiti sia nella memoria temporanea di un blocco che in un DB. Nella colonna "Valore iniziale" dell'editor di DB deve essere inserito un valore per tutti i componenti.

| Tabella 6-35 | Dimensione e | e campo | per DTL |
|--------------|--------------|---------|---------|
|              | Dimensione   | campo   | PCIDIE  |

| Lun-<br>ghezza<br>(byte) | Formato                                                                           | Campo di valori                                                                         | Esempio di valore<br>immesso    |
|--------------------------|-----------------------------------------------------------------------------------|-----------------------------------------------------------------------------------------|---------------------------------|
| 12                       | Orologio e calendario<br>Anno-Mese-Gior-<br>no:Ora:Minuto:<br>Secondo.Nanosecondi | Min.: DTL#1970-01-01-00:00:00.0<br>Max.: DTL#2262-04-11-23:47:16.854775807 <sup>1</sup> | DTL#2008-12-16-20:<br>30:20.250 |

<sup>1</sup> STEP 7 consente di inserire valori maggiori di #2262-04-11-23:47:16.854775807. Questo è il valore massimo consigliato perché i valori superiori possono causare errori di conversione o di calcolo.

Ogni componente del DTL contiene un diverso tipo di dati e campo di valori. Il tipo di dati di un valore specificato deve essere uguale a quello dei relativi componenti.

| Byte | Componente                               | Tipo di dati | Campo di valori                      |
|------|------------------------------------------|--------------|--------------------------------------|
| 0    | Anno                                     | UINT         | 1970 2262                            |
| 1    |                                          |              |                                      |
| 2    | Mese                                     | USINT        | 1 12                                 |
| 3    | Giorno                                   | USINT        | 1 31                                 |
| 4    | Giorno della setti-<br>mana <sup>1</sup> | USINT        | 1 (domenica) 7 (sabato) <sup>1</sup> |
| 5    | Ora                                      | USINT        | 0 23                                 |
| 6    | Minuto                                   | USINT        | 0 59                                 |
| 7    | Secondo                                  | USINT        | 0 59                                 |
| 8    | Nanosecondi                              | UDINT        | 0 999 999 999                        |
| 9    |                                          |              |                                      |
| 10   |                                          |              |                                      |
| 11   | ]                                        |              |                                      |

Tabella 6-36 Elementi della struttura del DTL

<sup>1</sup> Il formato Anno-Mese-Giorno:Ora:Minuto:

Secondo.Nanosecondo non comprende il giorno della settimana.

# 6.4.5 Tipi di dati carattere e stringa

| Tipo di dati | Dimensione  | Campo                | Esempi di costanti                                                                      |
|--------------|-------------|----------------------|-----------------------------------------------------------------------------------------|
| Char         | 8 bit       | Da 16#00 a 16#FF     | 'A', 't', '@', 'ä', '∑'                                                                 |
| WChar        | 16 bit      | Da 16#0000 a 16#FFFF | 'A', 't', '@', 'ä', '∑', caratteri delle lingue asiatiche,<br>caratteri cirillici, ecc. |
| String       | n+ 2 byte   | n = (0 254 byte)     | "ABC"                                                                                   |
| WString      | n+ 2 parole | n = (0 65534 parole) | "ä123@XYZ.COM"                                                                          |

Tabella 6-37 Tipi di dati carattere e stringa

#### Char e WChar

Un Char occupa un byte di memoria e memorizza un singolo carattere codificato in formato ASCII, compreso il formato ASCII esteso. Un WChar occupa una parola di memoria e rappresenta qualsiasi carattere di due byte.

La sintassi dell'editor prevede l'inserimento di un apostrofo prima e dopo ciascun carattere. Si possono usare sia caratteri visibili che caratteri di controllo.

## String e WString

La CPU supporta il tipo di dati String che consente di memorizzare una sequenza di caratteri di un byte. Questo tipo di dati contiene il numero massimo di caratteri (della stringa) e il numero di caratteri attuali. String mette a disposizione 256 byte per memorizzare il numero massimo di caratteri (1 byte), il numero di caratteri attuali (1 byte) e fino a un massimo di 254 caratteri nella stringa. I byte del tipo di dati String possono essere costituiti da valori compresi tra 16#00 e 16#FF.

Il tipo di dati WString consente di definire stringhe più lunghe costituite da valori di una parola (due byte). La prima parola contiene il numero massimo complessivo di caratteri e la seconda il numero complessivo di caratteri; la stringa successiva può contenere fino a 65534 parole. Le parole con tipo di dati WString possono essere costituite da qualsiasi valore compreso tra 16#0000 e 16#FFFF.

Se si usano le virgolette singole è possibile utilizzare letterali di stringa (costanti) per i parametri delle istruzioni di tipo IN. Ad esempio 'ABC' è una stringa di tre caratteri che può essere utilizzata come ingresso per il parametro IN dell'istruzione S\_CONV. È inoltre possibile creare variabili di stringa selezionando il tipo di dati "String" o "WString" negli editor di interfaccia dei blocchi OB, FC, FB e DB. Non è possibile creare stringhe nell'editor delle variabili PLC.

Per specificare la dimensione massima della stringa in byte (String) o parole (WString) si deve selezionare uno dei due tipi di dati dall'apposito elenco a discesa e inserire delle parentesi quadre dopo la parola chiave "String" o "WString". Ad esempio, "MyString[10]" indica che MyString può avere una dimensione massima di 10 byte. Se non si inseriscono le parentesi quadre con le dimensioni massime, queste vengono impostate automaticamente a 254 per il tipo di dati String e a 65534 per il tipo di dati WString. "MyWString WString[1000]" specifica una WString di 1000 parole.

6.4 Tipi di dati

Il seguente esempio definisce una stringa con 10 come numero massimo di caratteri e 3 come numero di caratteri attuale. La stringa contiene quindi 3 caratteri di un byte, ma può essere ampliata in modo da contenerne fino a 10.

| Tabella 6-38 | Esemnia   | n di tino | di dati | String |
|--------------|-----------|-----------|---------|--------|
|              | LSEIIIPIC | J ui upo  | uiuat   | Jung   |

| Conteggio ca-<br>ratteri<br>totale | Conteggio ca-<br>ratteri<br>attuale | Carattere 1 | Carattere 2 | Carattere 3 | <br>Carattere 10 |
|------------------------------------|-------------------------------------|-------------|-------------|-------------|------------------|
| 10                                 | 3                                   | 'C' (16#43) | 'A' (16#41) | 'T' (16#54) | <br>-            |
| Byte 0                             | Byte 1                              | Byte 2      | Byte 3      | Byte 4      | <br>Byte 11      |

Il seguente esempio definisce una WString con 500 come numero massimo di caratteri e 300 come numero di caratteri attuale. La stringa contiene quindi 300 caratteri di un byte, ma può essere ampliata in modo da contenerne fino a 500.

Tabella 6-39 Esempio di tipo di dati WString

| Conteggio ca-<br>ratteri<br>totale | Conteggio ca-<br>ratteri<br>attuale | Carattere 1   | Caratteri da<br>2 a 299        | Carattere 300 | <br>Carattere 500 |
|------------------------------------|-------------------------------------|---------------|--------------------------------|---------------|-------------------|
| 500                                | 300                                 | 'ä' (16#0084) | Parole di carat-<br>teri ASCII | 'M' (16#004D) | <br>-             |
| Parola O                           | Parola 1                            | Parola 2      | Parole da 3 a<br>300           | Parola 301    | <br>Parola 501    |

Nei dati Char, Wchar, String e WString si possono utilizzare i caratteri di controllo ASCII. La tabella seguente riporta degli esempi della sintassi dei caratteri di controllo.

| Tabella 6-40 | Caratteri di | controllo | ASCII validi |
|--------------|--------------|-----------|--------------|
|              |              |           |              |

| Caratteri<br>di controllo | Valore esa<br>ASCII (Char) | Valore esa ASCII<br>(WChar) | Funzione di comando                                                                 | Esempi                         |
|---------------------------|----------------------------|-----------------------------|-------------------------------------------------------------------------------------|--------------------------------|
| \$L o \$I                 | 16#0A                      | 16#000A                     | Avanzamento di linea                                                                | '\$LText', '\$0AText'          |
| \$N o \$n                 | 16#0A e 16#0D              | 16#000A e 16#000D           | Interruzione di linea<br>La nuova linea mostra<br>due caratteri nella strin-<br>ga. | '\$NText',<br>'\$0A\$0DText'   |
| \$P o \$p                 | 16#0C                      | 16#000C                     | Avanzamento di pagina                                                               | '\$PText', '\$0CText'          |
| \$R o \$r                 | 16#0D                      | 16#000D                     | Ritorno del carrello (CR)                                                           | '\$RText','\$0DText'           |
| \$T o \$t                 | 16#09                      | 16#0009                     | Tabulazione                                                                         | '\$TText', '\$09Text'          |
| \$\$                      | 16#24                      | 16#0024                     | Segno del dollaro                                                                   | '100\$\$', '100\$24'           |
| \$'                       | 16#27                      | 16#0027                     | Apostrofo                                                                           | '\$'Text\$",'\$27Text\$<br>27' |

# 6.4.6 Tipo di dati dell'array

#### Array

È possibile creare un array che contiene più elementi dello stesso tipo di dati. Per creare gli array si utilizzano gli editor di interfaccia dei blocchi OB, FC, FB e DB. Non è possibile creare un array nell'editor delle variabili PLC.

Per creare un array nell'editor di interfaccia di un blocco, attribuire un nome all'array e selezionare il tipo di dati "Array [lo .. hi] of type", quindi indicare "lo", "hi" e "type" nel seguente modo:

- lo l'indice iniziale (più basso) dell'array
- hi l'indice finale (più alto) dell'array
- type uno dei tipi di dati quali BOOL, SINT, UDINT

Tabella 6-41 Regole del tipo di dati dell'ARRAY

| Tipo di dati | Sintassi dell'array                                                                                                    |                                       |                                                                                                    |  |
|--------------|----------------------------------------------------------------------------------------------------|---------------------------------------|----------------------------------------------------------------------------------------------------|--|
| ARRAY        | <ul> <li>Nome [index1_minindex1_max, index2_minindex2_max] di <tipo dati="" di=""></tipo></li> <li>Tutti gli elementi dell'array devono avere lo stesso tipo di dati.</li> <li>L'indice può essere negativo, ma il limite inferiore deve essere minore o uguale al limite superiore.</li> <li>Gli array possono avere da una a sei dimensioni.</li> <li>Le dichiarazioni di indice multidimensionale min. e max. sono separate da virgole.</li> <li>Gli annidamenti di array, o gli array di array, non sono consentiti.</li> <li>La dimensione della memoria di un array = (dimensione di un elemento * numero totale di elementi nell'array)</li> </ul> |                                       |                                                                                                    |  |
|              | Indice dell'array                                                                                                    | Tipi di dati dell'indice ammes-<br>si | Regole dell'indice dell'array                                                                                                    |  |
|              | Costante o variabile                                                                                                    | USInt, SInt, UInt, Int, UDInt, DInt   | <ul> <li>Limiti del valore: -32768 +32767</li> <li>Valido: costanti e variabili miste</li> <li>Valido: espressioni costanti</li> <li>Non valido: espressioni variabili</li> </ul> |  |

| Esempio:            | ARRAY[120] of REAL    | Monodimensionale, 20 elementi                               |
|---------------------|-----------------------|-------------------------------------------------------------|
| dichiarazioni degli | ARRAY[-55] of INT     | Monodimensionale, 11 elementi                               |
| array               | ARRAY[12, 34] of CHAR | Bidimensionale, 4 elementi                                  |
| Esempio: indirizzi  | ARRAY1[0]             | ARRAY1 elemento 0                                           |
| degli array         | ARRAY2[1,2]           | ARRAY2 elemento [1,2]                                       |
|                     | ARRAY3[i,j]           | Se i=3 e j=4, viene indirizzato<br>l'ARRAY3 elemento [3, 4] |

# 6.4.7 Tipo di dati della struttura

Per definire una struttura di dati costituita da altri tipi di dati è possibile utilizzare il tipo di dati "Struct". È possibile utilizzare il tipo di dati Struct per gestire un gruppo di dati di processo correlati come un'unità di dati unica. Le strutture possono essere create nell'editor dei blocchi dati o nell'editor delle interfacce di blocco.

È possibile assemblare gli array e le strutture in strutture di dimensioni maggiori. È ad esempio possibile creare una struttura costituita da strutture che contengono array. Una struttura può essere annidata fino a otto livelli di profondità.

6.4 Tipi di dati

# 6.4.8 Tipo di dati PLC

L'editor del tipo di dati PLC consente di definire le strutture di dati che possono essere utilizzate più volte nel programma. Il tipo di dati PLC si crea aprendo il ramo "Tipi di dati PLC" dell'albero del progetto e facendo doppio clic sulla voce "Aggiungi nuovo tipo di dati". Sulla voce del tipo di dati PLC appena creata, fare clic due volte per rinominare il nome predefinito e fare doppio clic per aprire l'editor del tipo di dati PLC.

Con gli stessi metodi di modifica utilizzati nell'editor di blocchi dati è possibile creare una propria struttura del tipo di dati PLC. Aggiungere nuove righe per il numero di tipi di dati necessari per creare la struttura di dati desiderata.

Quando si crea un nuovo tipo di dati PLC, il nome di questo nuovo tipo PLC viene visualizzato negli elenchi a discesa per la selezione del tipo di dati nell'editor di DB e nell'editor di interfaccia del blocco di codice.

Potenzialmente i tipi di dati PLC possono essere utilizzati nei seguenti modi:

- Come tipo di dati dell'interfaccia di un blocco di codice o nei blocchi dati
- Come modello per creare più blocchi dati globali che utilizzano la stessa struttura di dati
- Come tipo di dati per le dichiarazioni delle variabili PLC nelle aree di memoria I e Q della CPU

Ad esempio, si può utilizzare un tipo di dati PLC come ricetta per miscelare colori e assegnarlo a blocchi dati diversi. Quindi si possono modificare le variabili nei singoli blocchi dati in modo da definire colori specifici.

# 6.4.9 Tipo di dati puntatore Variant

Il tipo di dati Variant può puntare a variabili di diversi tipi di dati o parametri. Il puntatore Variant può puntare a strutture e singoli componenti strutturali. Il puntatore Variant non occupa spazio nella memoria.

| Lunghez-<br>za (Byte) | Rappresentazio-<br>ne | Formato                          | Esempio                |
|-----------------------|-----------------------|----------------------------------|------------------------|
| 0                     | Simbolica             | Operando                         | MyTag                  |
|                       |                       | DB_name.Struct_name.element_name | MyDB.Struct1.pressure1 |
|                       | Assoluta              | Operando                         | %MW10                  |
|                       |                       | DB_number.Operand Type Length    | P#DB10.DBX10.0 INT 12  |

| Tabella 6-42 | Proprietà | del | puntatore | Variant |
|--------------|-----------|-----|-----------|---------|
|              | riopriciu | uci | puntatore | vanun   |

# 6.4.10 Accesso a una "slice" di un tipo di dati con variabile

L'accesso alle variabili del PLC e a quelle dei blocchi dati può essere effettuato a livello di bit, byte o parla in funzione della loro dimensione. La sintassi per l'accesso a una slice di dati è la seguente:

- "<nome variabile PLC>".xn (accesso a livello di bit)
- "<nome variabile PLC>".bn (accesso a livello di byte)
- "<nome variabile PLC>".wn (accesso a livello di parola)
- "<nome blocco dati>".<nome variabile>.xn (accesso a livello di bit)
- "<nome blocco dati>".<nome variabile>.bn (accesso a livello di byte)
- "<nome blocco dati>".<nome variabile>.wn (accesso a livello di parola)
L'accesso a una variabile di doppia parola può essere effettuato tramite i bit 0 - 31, i byte 0 - 3 o le parole 0 - 1. L'accesso a una variabile di parola può essere effettuato tramite i bit 0 - 15, i byte 0 - 1 o la parola 0. L'accesso a una variabile di byte può essere effettuato tramite i bit 0 -7 o il byte 0. Le slice di bit, byte e parola possono essere utilizzate ogni volta che i bit, i byte o le parole sono potenziali operandi.

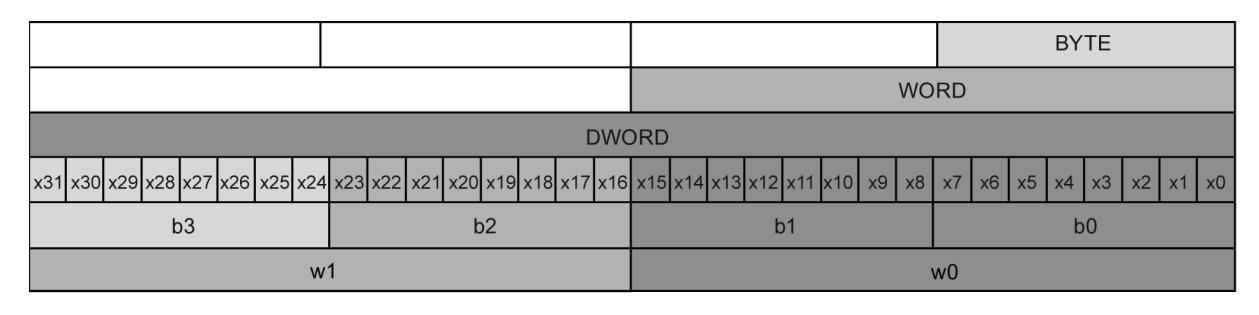

## ΝΟΤΑ

I tipi di dati validi a cui si può accedere a slice sono Byte, Char, Conn\_Any, Date, DInt, DWord, Event\_Any, Event\_Att, Hw\_Any, Hw\_Device, HW\_Interface, Hw\_Io, Hw\_Pwm, Hw\_SubModule, Int, OB\_Any, OB\_Att, OB\_Cyclic, OB\_Delay, OB\_WHINT, OB\_PCYCLE, OB\_STARTUP, OB\_TIMEERROR, OB\_Tod, Port, Rtm, SInt, Time, Time\_Of\_Day, UDInt, UInt, USInt e Word. È possibile effettuare un accesso a slice alle variabili PLC di tipo Real, ma non alle variabili di blocchi dati di tipo Real.

## Esempi

Nella tabella delle variabili del PLC "DW" è una variabile dichiarata di tipo DWORD. I seguenti esempi illustrano l'accesso a slice di bit, byte e parola:

|                     | КОР                                                               | FUP                                                         | SCL                                      |
|---------------------|-------------------------------------------------------------------|-------------------------------------------------------------|------------------------------------------|
| Accesso a bit       | "DW".x11                                                          | "DW".x11 — &                                                | IF "DW".x11 THEN<br><br>END_IF;          |
| Accesso a byte      | "DW".b2<br>= =<br>Byte<br>"DW".b3                                 | ==<br>Byte<br>"DW".b2 — IN1<br>"DW".b3 — IN2                | IF "DW".b2 = "DW".b3 THEN<br><br>END_IF; |
| Accesso alle parole | AND<br>Word<br>EN ENO -<br>"DW".w0 - IN1 OUT -<br>"DW".w1 - IN2 ≱ | AND<br>Word<br>"DW".w0 — IN1 OUT -<br>"DW".w1 — IN2 🚸 ENO - | out:= "DW".w0 AND "DW".w1;               |

## 6.4.11 Accesso a una variabile con un overlay AT

La sovrapposizione AT consente di accedere alla variabile già dichiarata di un blocco alla quale è stata sovrapposta una dichiarazione con tipo di dati diverso. È ad es. possibile indirizzare singoli bit di una variabile con tipo di dati Byte, Word o DWord con un Array di Bool. Le sovrapposizioni AT sono disponibili per i seguenti tipi di variabile:

- Variabili in un blocco di accesso standard
- Variabili di ritenzione in un blocco ottimizzato

## Dichiarazione

Per sovrapporre a un parametro un tipo di dati diverso, dichiarare un altro parametro subito dopo quello iniziale e selezionare il tipo di dati "AT". L'editor crea la sovrapposizione, quindi consente di scegliere il tipo di dati, la struttura o l'array che si vuole utilizzare.

## Esempio

L'esempio riportato di seguito mostra i parametri di ingresso di un FB con accesso standard. Alla variabile di byte B1 viene sovrapposto un array di valori booleani:

| • |   | B1    |                                                                                                    | Byte                                                                                                    | 0.0                                                                                                    |
|---|---|-------|----------------------------------------------------------------------------------------------------|----------------------------------------------------------------------------------------------------|----------------------------------------------------------------------------------------------------|
|   | • | OV    | AT"B1"                                                                                                    | Array[07] of Bool                                                                                                    | 0.0                                                                                                    |
|   | • | OV[0] |                                                                                                    | Bool                                                                                                    | 0.0                                                                                                    |
|   | • | OV[1] |                                                                                                    | Bool                                                                                                    | 0.1                                                                                                    |
|   | • | OV[2] |                                                                                                    | Bool                                                                                                    | 0.2                                                                                                    |
|   | • | OV[3] |                                                                                                    | Bool                                                                                                    | 0.3                                                                                                    |
|   | • | OV[4] |                                                                                                    | Bool                                                                                                    | 0.4                                                                                                    |
|   | • | OV[5] |                                                                                                    | Bool                                                                                                    | 0.5                                                                                                    |
|   | • | OV[6] |                                                                                                    | Bool                                                                                                    | 0.6                                                                                                    |
|   | • | OV[7] |                                                                                                    | Bool                                                                                                    | 0.7                                                                                                    |
|   | • |       | <ul> <li>B1</li> <li>OV</li> <li>OV[0]</li> <li>OV[1]</li> <li>OV[2]</li> <li>OV[3]</li> <li>OV[4]</li> <li>OV[5]</li> <li>OV[6]</li> <li>OV[7]</li> </ul> | <ul> <li>B1</li> <li>OV AT "B1"</li> <li>OV[0]</li> <li>OV[1]</li> <li>OV[2]</li> <li>OV[3]</li> <li>OV[4]</li> <li>OV[5]</li> <li>OV[6]</li> <li>OV[7]</li> </ul> | B1         Byte           V         AT*B1*         Array[07] of Bool           OV[0]         Bool           OV[1]         Bool           OV[2]         Bool           OV[3]         Bool           OV[4]         Bool           OV[5]         Bool           OV[6]         Bool           OV[7]         Bool |

Un altro esempio è la sovrapposizione di una variabile DWord con una Struct costituita da una parola, un byte e due valori booleani:

|     | • |   | DW1        |         | DWord  | 2.0 |
|-----|---|---|------------|---------|--------|-----|
| -00 |   | • | DW1_Struct | AT"DW1" | Struct | 2.0 |
| -00 |   | • | W1         |         | Word   | 0.0 |
| -00 |   | • | B1         |         | Byte   | 2.0 |
| -00 |   | • | BO1        |         | Bool   | 3.0 |
| -   |   | • | BO2        |         | Bool   | 3.1 |

La colonna Offset dell'interfaccia del blocco indica la posizione dei tipi di dati sovrapposti rispetto alla variabile originale.

| КОР                                       | FUP                                     | SCL                                               |
|-------------------------------------------|-----------------------------------------|---------------------------------------------------|
| #0V[1]                                    | #OV[1]                                  | IF #OV[1] THEN<br><br>END_IF;                     |
| #DW1_Struct.W1<br>==<br>Word<br>W#16#000C | #DW1_Struct.W1 - IN1<br>W#16#000C - IN2 | IF #DW1_Struct.W1 = W#16#000C THEN<br><br>END_IF; |
| #DW1_Struct.B1 - IN # OUT1 -              | MOVE<br>— EN                            | out1 := #DW1_Struct.B1;                           |
| #OV[4] #DW1_Struct.BO2                    | #OV[4]                                  | IF #OV[4] AND #DW1_Struct.BO2 THEN<br><br>END_IF; |

I tipi sovrapposti possono essere indirizzati direttamente nella logica del programma:

## Regole

- La sovrapposizione delle variabili può essere effettuata nei blocchi FB ed FC con accesso standard (non ottimizzato).
- Nei blocchi FB ed FC ottimizzati la sovrapposizione delle variabili può essere effettuata solo con variabili di ritenzione.
- Nel caso dei parametri la sovrapposizione è possibile per tutti i tipi di blocco e tutte le sezioni di dichiarazione.
- I parametri per cui è stata effettuata una sovrapposizione possono essere utilizzati come qualsiasi altro parametro di blocco.
- Non è possibile effettuare la sovrapposizione per i parametri di tipo VARIANT.
- Il parametro sovrapposto deve essere più piccolo o uguale al parametro iniziale.
- La variabile sovrapposta deve essere dichiarata subito dopo quella iniziale, quindi si deve selezionare come tipo di dati iniziale la parola chiave "AT".

## 6.5 Utilizzo della memory card

## NOTA

La CPU supporta solo memory card SIMATIC (Pagina 1315).

Prima di copiare un programma nella memory card, cancellare quelli eventualmente già presenti.

6.5 Utilizzo della memory card

La memory card può essere utilizzata nei seguenti modi:

• come scheda di trasferimento o scheda di programma.

Le schede di trasferimento e di programma contengono i blocchi di codice e i blocchi di dati, gli oggetti tecnologici e la configurazione dei dispositivi ma **non** contengono, ad esempio, tabelle di forzamento, tabelle di controllo o tabelle delle variabili PLC.

- La scheda di trasferimento (Pagina 115) consente di copiare un programma nella memoria di caricamento interna della CPU senza usare STEP 7.
- Se si perde o si dimentica la password che protegge la CPU si può accedere al dispositivo utilizzando una scheda di trasferimento vuota (Pagina 126).
- La scheda di programma (Pagina 118) può essere utilizzata come memoria di caricamento esterna della CPU.
- Per scaricare gli aggiornamenti firmware (Pagina 123)
- Per impostare o modificare la password per la protezione dei dati di configurazione PLC riservati (Pagina 121).

## 6.5.1 Inserimento di una memory card nella CPU

#### ATTENZIONE

## Rischi derivanti dalle scariche elettrostatiche

Le scariche elettrostatiche possono danneggiare la memory card o il relativo alloggiamento nella CPU. Se danneggiati, l'alloggiamento o la memory card possono funzionare in modo errato o diventare inutilizzabili.

Per proteggere la memory card e il suo alloggiamento dalle scariche elettrostatiche procedere nel seguente modo:

- quando la si maneggia, si deve toccare una superficie metallica messa a terra o indossare una fascetta di messa a terra.
- È inoltre necessario custodire la memory card in un contenitore a conduzione di corrente.

Il malfunzionamento dell'alloggiamento o della memory card può causare danni materiali.

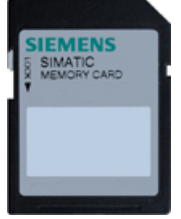

Verificare che la memory card non sia protetta dalla scrittura. Sbloccare la levetta di protezione.

Se si inserisce nella CPU una memory card protetta in scrittura, alla successiva accensione STEP 7 avvisa l'utente con un messaggio di diagnostica. La CPU si accende correttamente, ma le istruzioni che riguardano le ricette o i log di dati ad esempio segnalano un errore se la scheda è protetta in scrittura.

## AVVERTENZA

## Rischi durante l'inserimento della memory card

Se si inserisce una memory card di qualunque tipo in una CPU in funzione, la CPU passa immediatamente in STOP e di conseguenza il processo si può interrompere.

Prima di inserire o estrarre una memory card accertarsi che la CPU non stia controllando una macchina o un processo. Installare sempre un circuito di arresto d'emergenza per l'applicazione o il processo.

L'interruzione del processo può causare la morte o gravi lesioni alle persone.

## NOTA

## Non inserire schede di trasferimento del programma V3.0 nelle CPU S7-1200 V4.x.

Le schede di trasferimento del programma 3.0 non sono compatibili con le CPU S7-1200 della versione V4.x. Se vi si inserisce una memory card che contiene un programma V3.0 si verifica un errore nella CPU.

Se si inserisce una scheda per il trasferimento del programma (Pagina 115) non valida, estrarre la scheda, commutare la CPU da STOP a RUN e resettare la memoria (MRES) o spegnere e riaccendere la CPU. Dopo aver eliminato la condizione di errore dalla CPU si può caricare un programma valido per la CPU V4.x.

Per trasferire un programma dalla V3.0 alla V4.x è necessario utilizzare il TIA Portal per modificare il dispositivo nella Configurazione hardware.

## NOTA

Se si inserisce una memory card con la CPU in STOP, il buffer di diagnostica segnala con un messaggio che è stata avviata la valutazione della memory card. La CPU valuta la memory card non appena l'utente commuta la CPU in RUN, ne resetta la memoria con MRES o la riaccende.

## 6.5 Utilizzo della memory card

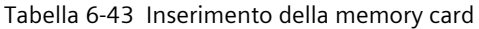

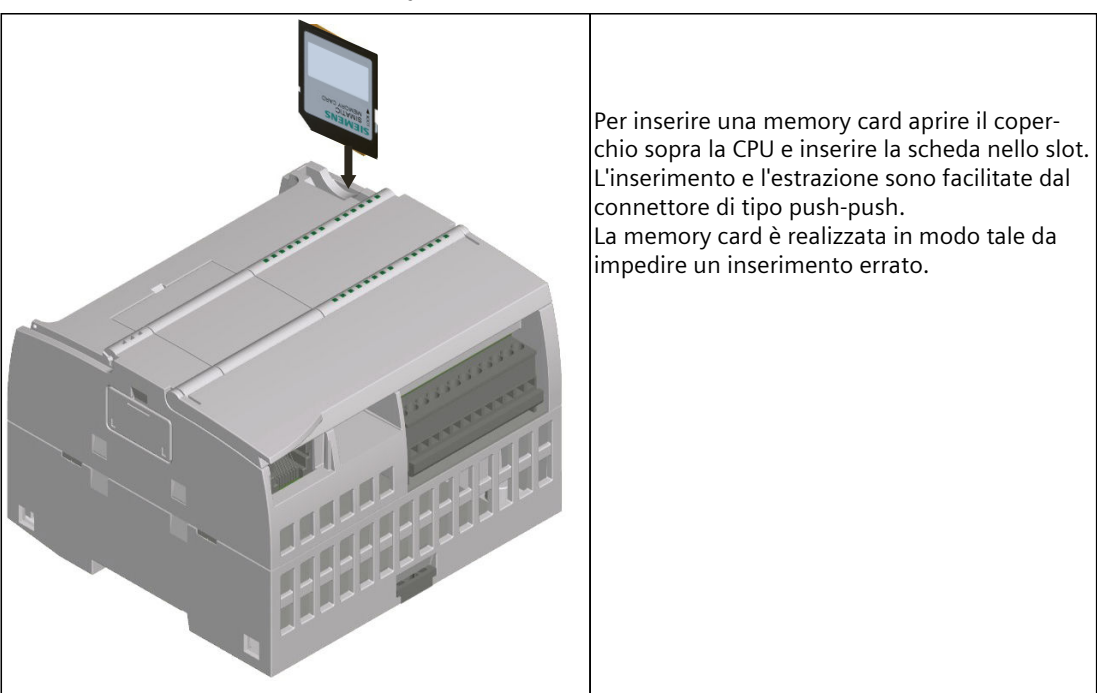

## Comportamento della CPU all'inserimento di una memory card

Quando si inserisce una memory card la CPU esegue le seguenti operazioni:

- 1. Passa in STOP (a meno che non sia già in questa modalità)
- 2. Chiede di selezionare una delle seguenti opzioni:
  - Spegnimento e riaccensione
  - Passaggio nel modo RUN
  - Reset della memoria
- 3. Analizza la memory card.

## In che modo la CPU analizza la memory card

Se non si configura la CPU con l'opzione "Disattiva la copia dalla memoria di caricamento interna a quella esterna" nelle proprietà di protezione di Configurazione dei dispositivi (Pagina 169), la CPU determina il tipo di memory card inserito:

- **Memory card vuota**: le memory card vuote non contengono il file job (S7\_JOB.S7S). Se si inserisce una memory card vuota la CPU vi aggiunge quindi un file job. Quindi copia la memoria di caricamento interna in quella esterna (ovvero il file del programma nella memory card) e cancella la memoria di caricamento interna.
- Scheda di programma vuota: le schede di programma vuote contengono un file job vuoto. In questo caso la CPU copia la memoria di caricamento interna in quella esterna (ovvero il file del programma nella memory card) e cancella la memoria di caricamento interna.

Se è stata configurata l'opzione "Disattiva la copia dalla memoria di caricamento interna a quella esterna" nelle proprietà di protezione di Configurazione dei dispositivi, la CPU si comporta nel seguente modo:

- **Memory card vuota**: le memory card vuote non contengono il file job (S7\_JOB.S7S). Se si inserisce una memory card vuota la CPU entra in STOP. Non crea il file job e non copia la memoria di caricamento interna in quella esterna (ovvero il file del programma nella memory card). Non cancella neppure la memoria di caricamento interna.
- Scheda di programma vuota: le schede di programma vuote contengono un file job vuoto. In questo caso la CPU entra in STOP. Non copia la memoria di caricamento interna in quella esterna (ovvero il file del programma nella memory card). Non cancella neppure la memoria di caricamento interna.

Se si inserisce nella CPU una scheda di programma (Pagina 118), una scheda di trasferimento (Pagina 115) o una scheda che contiene un aggiornamento del firmware (Pagina 123), l'impostazione di configurazione "Disattiva la copia dalla memoria di caricamento interna a quella esterna" non influisce sul modo in cui la CPU analizza la memory card.

# 6.5.2 Configurazione del parametro di avvio della CPU prima di copiare il progetto nella memory card

Il programma copiato in una scheda di trasferimento o di programma contiene il parametro di avvio per la CPU (Pagina 67). Prima di copiare il programma nella memory card verificare di aver configurato il modo di funzionamento da impostare in seguito allo spegnimento/riaccensione della CPU. Selezionare se la CPU si avvierà in STOP, in RUN o con il modo di funzionamento precedente allo spegnimento/riaccensione.

## 6.5.3 Utilizzo della memory card come scheda di "trasferimento"

## ATTENZIONE

## Rischi derivanti dalle scariche elettrostatiche

Le scariche elettrostatiche possono danneggiare la memory card o il relativo alloggiamento nella CPU. Se danneggiati, l'alloggiamento o la memory card possono funzionare in modo errato o diventare inutilizzabili.

Per proteggere la memory card e il suo alloggiamento dalle scariche elettrostatiche procedere nel seguente modo:

- quando la si maneggia, si deve toccare una superficie metallica messa a terra o indossare una fascetta di messa a terra.
- È inoltre necessario custodire la memory card in un contenitore a conduzione di corrente.

Il malfunzionamento dell'alloggiamento o della memory card può causare danni materiali.

## Creazione di una scheda di trasferimento

Prima di copiare un programma nella scheda di trasferimento ricordarsi di configurare il parametro di avvio della CPU (Pagina 115).

### 6.5 Utilizzo della memory card

Per creare una scheda di trasferimento procedere nel seguente modo:

1. Inserire una memory card SIMATIC vuota non protetta in scrittura nel dispositivo di lettura/scrittura SD collegato al computer. (Se la scheda è protetta in scrittura sbloccare la levetta di protezione.)

Se si riutilizza una memory card SIMATIC che contiene un programma utente, un log di dati, delle ricette o l'aggiornamento del firmware, si **devono** cancellare i file prima di riutilizzare la scheda. Utilizzare Windows File Explorer per visualizzare i contenuti della memory card e cancellare il file "S7\_JOB.S7S" e cancellare anche eventuali cartelle esistenti (come "SIMATIC.S7S", "FWUPDATE.S7S", "DataLogs" e "Ricette").

## ATTENZIONE

## Eliminazione dei file nascosti

I file "\_\_LOG\_\_" e "crdinfo.bin" sono necessari per la memory card.

NON eliminare dalla memory card i file nascosti "\_LOG\_" e "crdinfo.bin".

Se vengono cancellati questi file non è possibile utilizzare la memory card con la CPU.

- 2. Nell'albero del progetto (vista progetto), espandere la cartella "Lettore card/Memoria USB" e selezionare il lettore di schede.
- 3. Fare clic con il tasto destro del mouse sulla lettera del drive che corrisponde alla memory card e selezionando "Proprietà" nel menu di riepilogo.
- 4. Selezionare "Trasmissione" nel menu a discesa "Card type" della finestra di dialogo "Memory card".

A questo punto STEP 7 crea la scheda di trasferimento vuota. Se si sta creando una scheda di trasferimento vuota, come per il ripristino in caso di perdita della password della CPU (Pagina 126), estrarre la scheda di trasferimento dal lettore di schede.

| Supporto di memoria | Supporto di memoria          |                       |       | 1 |
|---------------------|------------------------------|-----------------------|-------|---|
|                     | Area di memoria              |                       |       | 1 |
|                     | Memoria libera:              | 2010681344            | Bytes |   |
|                     | Memoria occupata:            | 1703936               | Bytes |   |
|                     |                              | Protetto in scrittura |       |   |
|                     | Dati di riconoscimento della | scheda                |       |   |
|                     | Nome:                        | SD card (E:)          |       |   |
|                     | Sistema di file:             | FAT32                 |       |   |
|                     | Capacità di memoria:         | 2012385280            | Bytes |   |
|                     | Numero di serie:             | SMC_0e6ffc640c        |       |   |
|                     | Utilizzabile per:            | HMUPLC 1x00           |       |   |
|                     | Modo di scheda PLC           |                       |       |   |
|                     | Modo di scheda:              | Trasmissione          |       |   |
|                     |                              | 3                     |       |   |

- 5. Aggiungere il programma selezionando la CPU (ad es. PLC\_1 [CPU 1214C DC/DC/DC]) nell'albero del progetto e trascinandola nella memory card Un altro metodo consiste nel copiare la CPU e incollarla nella memory card. Quando si copia la CPU nella memory card si apre la finestra di dialogo "Carica anteprima".
- 6. Fare clic sul pulsante "Carica" della finestra per copiare la CPU nella memory card.
- 7. Quando la finestra di dialogo visualizza un messaggio indicante che il programma della CPU è stato caricato senza errori, fare clic sul pulsante "Fine".

## Utilizzo di una scheda di trasferimento

## AVVERTENZA

#### Rischi durante l'inserimento della scheda di trasferimento

L'inserimento della scheda di trasferimento fa entrare la CPU in STOP, con possibili effetti sul funzionamento di un processo online o di una macchina.

Prima di inserire una scheda di trasferimento assicurarsi che la CPU sia in STOP e che il processo sia in uno stato sicuro.

L'imprevisto funzionamento di un processo o di una macchina può causare la morte o lesioni alle persone e/o danni alle cose.

#### NOTA

# Non inserire schede di trasferimento del programma V3.0 nelle CPU di versione successiva.

Le schede di trasferimento del programma 3.0 non sono compatibili con le CPU S7-1200 di versione successiva. Se vi si inserisce una memory card che contiene un programma V3.0 si verifica un errore nella CPU.

Se è inserita una scheda di trasferimento del programma con una versione non valida, estrarre la scheda. Commutare la CPU da STOP a RUN e resettare la memoria (MRES) o spegnere e riaccendere la CPU per eliminare l'errore. Dopo aver eliminato l'errore, scaricare un programma valido per la CPU.

Per trasferire il programma in una CPU procedere nel seguente modo:

- 1. Inserire la scheda di trasferimento nella CPU (Pagina 112). Se la CPU è in RUN, commuta in STOP II LED di manutenzione (MAINT) lampeggia per segnalare che è necessario valutare la memory card. A questo punto il programma esistente si trova ancora nella CPU.
- 2. Spegnere e riaccendere la CPU per valutare la memory card. In alternativa, per riavviare la CPU si può commutare da STOP a RUN o resettare la memoria (MRES) da STEP 7.
- 3. Dopo il riavvio, la CPU valuta la memory card e copia il programma nella propria memoria di caricamento interna.

Il LED RUN/STOP lampeggia alternando una luce verde e una gialla per segnalare che si sta eseguendo la copia del programma. Quando il LED RUN/STOP si accende (luce gialla fissa) e il LED MAINT lampeggia (luce gialla), il processo di copia è terminato ed è possibile estrarre la memory card.

4. Riavviare la CPU (sia ripristinando l'alimentazione che mediante i metodi alternativi di riavvio) per valutare il nuovo programma che è stato trasferito nella memoria di caricamento interna.

La CPU passa nel modo di avvio (RUN o STOP) configurato per il progetto.

### NOTA

Prima di portare la CPU in RUN estrarre la scheda di trasferimento.

6.5 Utilizzo della memory card

## 6.5.4 Utilizzo della memory card come scheda di "programma"

#### ATTENZIONE

#### Rischi derivanti dalle scariche elettrostatiche

Le scariche elettrostatiche possono danneggiare la memory card o il relativo alloggiamento nella CPU. Se danneggiati, l'alloggiamento o la memory card possono funzionare in modo errato o diventare inutilizzabili.

Per proteggere la memory card e il suo alloggiamento dalle scariche elettrostatiche procedere nel seguente modo:

- quando la si maneggia, si deve toccare una superficie metallica messa a terra o indossare una fascetta di messa a terra.
- È inoltre necessario custodire la memory card in un contenitore a conduzione di corrente.

Il malfunzionamento dell'alloggiamento o della memory card può causare danni materiali.

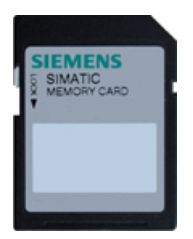

Verificare che la memory card non sia protetta dalla scrittura. Sbloccare la levetta di protezione.

Prima di copiare gli elementi di un programma nella memory card, cancellare i programmi eventualmente già presenti.

## Creazione di una scheda di programma

Se utilizzata come scheda di programma, la memory card funge da memoria esterna della CPU. Se si estrae la scheda di programma, la memoria di caricamento interna della CPU è vuota.

#### NOTA

Quando si inserisce una memory card vuota nella CPU, la CPU copia il programma e i valori di forzamento presenti nella memoria interna nella memory card nei seguenti casi:

- Spegnimento e riaccensione della CPU
- Commutazione del modo di funzionamento da STOP a RUN
- Esecuzione di un reset della memoria (MRES)

Al termine della copia il programma nella memoria di caricamento interna viene cancellato e la CPU passa alla modalità di avvio configurata.

Ricordarsi sempre di configurare il parametro di avvio della CPU (Pagina 115) prima di copiare il progetto nella scheda di programma.

Per creare una scheda di programma procedere nel seguente modo:

1. Inserire una memory card SIMATIC vuota non protetta in scrittura nel dispositivo di lettura/scrittura SD collegato al computer. (Se la scheda è protetta in scrittura sbloccare la levetta di protezione.)

Se si riutilizza una memory card SIMATIC che contiene un programma utente, un log di dati, delle ricette o l'aggiornamento del firmware, si **devono** cancellare i file prima di

riutilizzare la scheda. Utilizzare Windows Explorer per visualizzare i contenuti della memory card e per cancellare, se eventualmente presenti, i file e le cartelle seguenti.

- S7\_JOB.S7S
- SIMATIC.S7S
- FWUPDATE.S7S
- DataLogs
- Recipes
- UserFiles

## ATTENZIONE

## Eliminazione dei file nascosti

I file "\_\_LOG\_\_" e "crdinfo.bin" sono necessari per la memory card.

NON eliminare dalla memory card i file nascosti "\_\_LOG\_\_" e "crdinfo.bin".

Se vengono cancellati questi file non è possibile utilizzare la memory card con la CPU.

- 2. Nella navigazione del progetto (vista progetto), espandere la cartella "Lettore card/Memoria USB" e selezionare il lettore di schede.
- 3. Visualizzare la finestra di dialogo "Memory card" facendo clic con il tasto destro del mouse sulla lettera del drive che corrisponde alla memory card e selezionando "Proprietà" nel menu di riepilogo.
- 4. Selezionare "Programma" nel menu di scelta rapida della finestra di dialogo "Memory card".

| Memory card "(E:) SIMATIC M | (C [Programma]"              |                       |        | × |
|-----------------------------|------------------------------|-----------------------|--------|---|
| Supporto di memoria         | Supporto di memoria          |                       |        | ^ |
|                             | Area di memoria              |                       |        | P |
|                             | Memoria libera:              | 2010681344            | Bytes  |   |
|                             | Memoria occupata:            | 1703936               | Bytes  |   |
|                             |                              | Protetto in scrittura |        |   |
|                             | Dati di riconoscimento della | scheda                |        |   |
|                             | Nome:                        | SD card (E:)          |        |   |
|                             | Sistema di file:             | FAT32                 |        |   |
|                             | Capacità di memoria:         | 2012385280            | Bytes  |   |
|                             | Numero di serie:             | SMC_0e6ffc640c        |        |   |
|                             | Utilizzabile per:            | HMUPLC 1x00           |        |   |
|                             | Modo di scheda PLC           |                       |        |   |
|                             | Modo di scheda:              | Programma             | •      | • |
|                             |                              | W                     | 1.00   | _ |
|                             |                              | OK                    | Aunula |   |

- Aggiungere il programma selezionando la CPU (ad es. PLC\_1 [CPU 1214C DC/DC/DC]) nella navigazione del progetto e trascinandola nella memory card (un altro metodo consiste nel copiare la CPU e incollarla nella memory card). Quando si copia la CPU nella memory card si apre la finestra di dialogo "Carica anteprima".
- 6. Fare clic sul pulsante "Carica" della finestra per copiare la CPU nella memory card.
- 7. Quando la finestra di dialogo visualizza un messaggio indicante che il download è stato completato senza errori, fare clic sul pulsante "Fine".

6.5 Utilizzo della memory card

## Utilizzo di una scheda di programma come memoria di caricamento della CPU

## AVVERTENZA

### Rischi conseguenti all'inserimento di una scheda di programma

Prestare la massima attenzione se si inserisce una scheda di programma quando la CPU è in RUN. Se la scheda di programma viene inserita mentre la CPU è in RUN, la CPU passa in STOP. Può verificarsi un comportamento imprevisto delle apparecchiature.

Assicurarsi che la CPU si trovi nello stato di funzionamento STOP prima di inserire una scheda di programma.

Il comportamento imprevisto delle apparecchiature può causare la morte, lesioni e danni alle apparecchiature stesse.

Per utilizzare una scheda di programma nella CPU, procedere nel seguente modo:

- 1. Inserire la scheda di programma nella CPU. Se la CPU è in RUN passa in STOP. Il LED di manutenzione (MAINT) lampeggia per segnalare che è necessario valutare la memory card.
- 2. Spegnere e riaccendere la CPU per valutare la memory card. In alternativa, per riavviare la CPU si può commutare da STOP a RUN o resettare la memoria (MRES) da STEP 7.
- 3. Dopo il riavvio della CPU e la valutazione della scheda di programma, la CPU cancella la propria memoria di caricamento interna.

Quindi passa nel modo di avvio (RUN o STOP) configurato. La scheda di programma deve rimanere nella CPU.

## AVVERTENZA

## Rischi conseguenti all'estrazione di una scheda di programma

Se la scheda di programma viene rimossa mentre la CPU è in RUN, la CPU passa in STOP e il LED di errore lampeggia.

Prestare la massima attenzione se si rimuove una scheda di programma quando la CPU è in RUN. Con la rimozione della scheda di programma viene rimosso anche il programma dalla CPU.

Il comportamento imprevisto delle apparecchiature può causare la morte, lesioni e danni alle apparecchiature stesse.

## Durata della memory card SIMATIC

La durata della memory card SIMATIC dipende da diversi fattori quali ad es.:

- Il numero di operazioni di cancellazione e di scrittura eseguite per ciascun blocco di memoria
- Il numero di byte scritti
- Fattori esterni quali la temperatura ambiente

#### NOTA

# Conseguenze delle operazioni di scrittura e cancellazione sulla durata della memory card SIMATIC

Le operazioni di scrittura e cancellazione della memory card SIMATIC, in particolare quelle ripetute (cicliche), riducono la durata della scheda.

L'esecuzione ciclica delle seguenti operazioni riduce la durata della memory card in modo proporzionale rispetto al numero di operazioni di scrittura e alla quantità dei dati:

- Gestione dell'archivio delle variabili (ad esempio DataLogWrite)
- Gestione delle ricette (ad esempio RecipeExport)
- Richiami delle funzioni di sistema (SFC) che scrivono/cancellano sul file di sistema (ad esempio WRIT\_DBL, CREATE\_DB)
- Blocchi funzionali di sistema (SFB) che scrivono/cancellano sul file di sistema (ad esempio FileWriteC, FileDelete)
- Qualsiasi altra operazione ciclica che modifica i dati nell'archivio permanente (ad esempio Trace, SET\_TIMEZONE)

# 6.5.5 Utilizzo della memory card per proteggere i dati di configurazione PLC riservati

La SIMATIC memory card può essere utilizzata per impostare o modificare la password per la protezione dei dati di configurazione PLC riservati.

#### ATTENZIONE

### Rischi derivanti dalle scariche elettrostatiche

Le scariche elettrostatiche possono danneggiare la memory card o il relativo alloggiamento nella CPU. Se danneggiati, l'alloggiamento o la memory card possono funzionare in modo errato o diventare inutilizzabili.

Per proteggere la memory card e il suo alloggiamento dalle scariche elettrostatiche procedere nel seguente modo:

- quando la si maneggia, si deve toccare una superficie metallica messa a terra o indossare una fascetta di messa a terra.
- È inoltre necessario custodire la memory card in un contenitore a conduzione di corrente.

Il malfunzionamento dell'alloggiamento o della memory card può causare danni materiali.

#### ATTENZIONE

#### Riformattazione della memory card

Se si riformatta una SIMATIC Memory Card con l'applicazione per la formattazione di Windows la CPU S7-1200 non potrà più utilizzarla.

Per riformattare le memory card non utilizzare l'applicazione per la formattazione di Windows né un'altra applicazione simile.

6.5 Utilizzo della memory card

## Rischi associati alla messa fuori servizio

Nelle CPU S7-1200 non è prevista la possibilità di eseguire una cancellazione sicura della memory card e della memoria flash interna. Per evitare di perdere informazioni proprietarie e riservate si devono quindi smaltire in modo sicuro la CPU e la memory card quando le si mette fuori servizio.

# Creazione di una memory card con la password per la protezione dei dati di configurazione PLC riservati

Per creare una memory card con questo tipo di password procedere nel seguente modo:

1. Inserire una memory card SIMATIC vuota non protetta in scrittura nel dispositivo di lettura/scrittura SD collegato al computer. Se la scheda è protetta in scrittura sbloccare la levetta di protezione.

È possibile riutilizzare una memory card SIMATIC che contiene un programma utente o un aggiornamento del firmware, ma prima si devono eliminare alcuni file. Per poter riutilizzare la memory card si deve eliminare il file "S7\_JOB.S7S" prima di creare quello per la protezione dei dati di configurazione PLC riservati. Utilizzare Windows Explorer per visualizzare i contenuti della memory card e per cancellare il file e le cartelle "S7\_JOB.S7S".

## ATTENZIONE

## Eliminazione dei file nascosti

I file "\_\_LOG\_\_" e "crdinfo.bin" sono necessari per la memory card.

NON eliminare dalla memory card i file nascosti "\_\_LOG\_\_" e "crdinfo.bin".

Se li si elimina non si può utilizzare la memory card con la CPU.

- 2. Creare un file nella directory radice della memory card "S7\_JOB.S7S". Aprire il file con l'editor di testo e digitarvi SET\_PWD.
- 3. Creare una cartella nella directory radice della memory card SET\_PWD.S7S.
- 4. Creare un file di testo "PWD.TXT" nella cartella "SET\_PWD.S7S". Denominare il file "PWD.TXT". Inserire la password per la protezione dei dati di configurazione PLC riservati come contenuto testuale del file. Il file deve contenere un'unica riga di testo che rappresenta la password per la protezione dei dati di configurazione PLC riservati. Per la definizione della password attenersi alle regole di STEP 7 e utilizzare i seguenti caratteri:
  - 0123456789
  - A...Z a...z
  - !#\$%&()\*+,-./:;<=>?@ [\]\_{|}~^
- 5. Per cancellare la password per la protezione dei dati di configurazione PLC riservati il file deve essere vuoto.
- 6. Estrarre la scheda dal dispositivo di scrittura/lettura.

## Impostazione della password per la protezione dei dati di configurazione PLC riservati

Per impostare la password per la protezione dei dati di configurazione PLC riservati procedere nel seguente modo:

- 1. Prima di impostare la password per la protezione dei dati di configurazione PLC riservati verificare che la CPU non stia eseguendo un processo.
- 2. Se la CPU ha già una password per la protezione dei dati di configurazione del PLC, resettare il PLC nel seguente modo:
  - Selezionare "Resetta alle impostazioni di fabbrica" nel menu "Funzioni".
  - Selezionare"Elimina password per la protezione dei dati di configurazione PLC".
  - Fare clic su "Resetta PLC".
- 3. Inserire la memory card nella CPU. Se la CPU è in RUN passa a STOP. Il LED di manutenzione (MAINT) lampeggia per segnalare che è necessario esaminare la memory card.
- 4. Spegnere e riaccendere la CPU per avviare l'operazione. Una volta riavviata la CPU viene impostata la password per la protezione dei dati di configurazione PLC riservati. Quando il LED RUN/STOP si accende (luce gialla fissa) e il LED MAINT lampeggia significa che l'operazione è terminata. Si deve quindi estrarre la memory card.
- 5. Estrarre la memory card e riavviare nuovamente la CPU con la password per la protezione dei dati di configurazione PLC riservati.

Se il programma utente attuale richiede una password diversa per la protezione dei dati di configurazione PLC riservati, non viene caricato dopo il riavvio. In questo caso si deve cancellare il programma attuale e caricarne uno che utilizza la password per la protezione dei dati di configurazione PLC riservati impostata in precedenza.

Se il programma attuale richiede la password fornita per la protezione dei dati di configurazione PLC riservati il PLC può passare in RUN in base alla configurazione del progetto.

## 6.5.6 Aggiornamento del firmware

La memory card SIMATIC può essere utilizzata per aggiornare il firmware.

## ATTENZIONE

## Rischi derivanti dalle scariche elettrostatiche

Le scariche elettrostatiche possono danneggiare la memory card o il relativo alloggiamento nella CPU. Se danneggiati, l'alloggiamento o la memory card possono funzionare in modo errato o diventare inutilizzabili.

Per proteggere la memory card e il suo alloggiamento dalle scariche elettrostatiche procedere nel seguente modo:

- quando la si maneggia, si deve toccare una superficie metallica messa a terra o indossare una fascetta di messa a terra.
- È inoltre necessario custodire la memory card in un contenitore a conduzione di corrente.

Il malfunzionamento dell'alloggiamento o della memory card può causare danni materiali.

La memory card SIMATIC può essere utilizzata per caricare gli aggiornamenti del firmware dalla pagina Siemens Industry Online Support

(https://support.industry.siemens.com/cs/ww/it). All'interno della pagina spostarsi in "Download" e cercare il tipo specifico di modulo che si vuole aggiornare.

### 6.5 Utilizzo della memory card

In alternativa, è possibile accedere direttamente alla pagina web di download dell'S7-1200 (https://support.industry.siemens.com/cs/ww/it/ps/13683/dl).

#### NOTA

Non è possibile aggiornare una CPU S7-1200 di versione V3.0 o precedente a una CPU S7-1200 V4.0 (o successiva) aggiornando il firmware.

Si può utilizzare uno di questi metodi anche per eseguire un aggiornamento del firmware:

- Con i tool online e diagnostica di STEP 7 (Pagina 1099)
- Con la pagina Web standard "Stato dell'unità" del server web (Pagina 808)
- Con il SIMATIC Automation Tool (https://support.industry.siemens.com/cs/ww/it/view/98161300/en)

#### ATTENZIONE

#### Riformattazione della memory card

Se si riformatta una memory card Siemens con l'applicazione per la formattazione di Microsoft Windows, la CPU S7-1200 non potrà più utilizzarla.

Per riformattare la memory card non utilizzare l'applicazione per la formattazione di Windows né un'altra applicazione simile.

Per trasferire l'aggiornamento del firmware nella memory card procedere nel modo seguente:

1. Inserire una memory card SIMATIC vuota non protetta in scrittura nel dispositivo di lettura/scrittura SD collegato al computer. Se la scheda è protetta in scrittura sbloccare la levetta di protezione.

È possibile riutilizzare una memory card SIMATIC contenente un programma utente o un altro aggiornamento del firmware. Per evitare di confondersi è consigliabile eliminare anche i file S7\_JOB.SYS, SIMATIC.S7S e FWUPDATE.S7S (se presenti).

## ATTENZIONE

### Eliminazione dei file nascosti

I file "\_\_LOG\_\_" e "crdinfo.bin" sono necessari per la memory card.

NON eliminare dalla memory card i file nascosti "\_\_LOG\_\_" e "crdinfo.bin".

Se vengono cancellati questi file non è possibile utilizzare la memory card con la CPU.

2. Selezionare il file .zip per l'aggiornamento del firmware corrispondente al proprio modulo e trasferirlo sul computer. Fare doppio clic sul file, impostare il percorso di destinazione del file come directory root della memory card SIMATIC ed avviare il processo di estrazione. Al termine dell'estrazione la directory root (cartella) della memory card conterrà una directory "FWUPDATE.S7S" e il file "S7\_JOB.S7S".

#### NOTA

Non archiviare nella memory card più aggiornamenti firmware per lo stesso numero di articolo (MLFB).

Se si copiano nella memory card più aggiornamenti di firmware per lo stesso numero di articolo, si verifica un errore durante l'aggiornamento del firmware.

3. Estrarre la scheda dal dispositivo di scrittura/lettura.

Per installare l'aggiornamento del firmware procedere nel seguente modo:

## AVVERTENZA

### Rischi durante l'installazione degli aggiornamenti del firmware

L'installazione dell'aggiornamento del firmware fa entrare la CPU in STOP con possibili effetti sul funzionamento di un processo online o di una macchina.

Verificare che la CPU non stia eseguendo attivamente un processo prima di installare l'aggiornamento del firmware. Prima di inserire la memory card assicurarsi sempre che la CPU sia offline e in uno stato sicuro.

L'imprevisto funzionamento di un processo o di una macchina può causare la morte o lesioni alle persone e/o danni alle cose.

- Inserire la memory card nella CPU. Se la CPU è in RUN passa a STOP. Il LED di manutenzione (MAINT) lampeggia per segnalare che è necessario valutare la memory card.
- 2. Spegnere e riaccendere la CPU per avviare l'aggiornamento del firmware. In alternativa, per riavviare la CPU è possibile eseguire una commutazione da STOP a RUN oppure resettare la memoria (MRES) da STEP 7.

#### NOTA

Per poter concludere l'aggiornamento del firmware per il modulo, assicurarsi che l'alimentazione esterna a 24 V DC resti collegata.

Dopo aver riavviato la CPU viene avviato l'aggiornamento del firmware. Il LED RUN/STOP lampeggia alternando una luce verde e una gialla per segnalare che l'aggiornamento è stato copiato. Quando il LED RUN/STOP si accende (luce gialla fissa) e il LED MAINT lampeggia, il processo di copia è terminato. Si deve quindi estrarre la memory card.

3. Dopo aver rimosso la memory card riavviare nuovamente la CPU (ristabilendo l'alimentazione o utilizzando altri metodi per il riavvio) per caricare il nuovo firmware.

L'aggiornamento del firmware non influisce sul programma utente e sulla configurazione hardware. All'accensione, la CPU entra nello stato configurato per l'avvio. (Se il modo di avviamento della CPU è stato configurato per "Avviamento a caldo - Modo di funzionameno prima di RETE OFF", la CPU sarà in STOP perché l'ultimo stato della CPU era STOP). Durante l'aggiornamento la procedura di aggiornamento del firmware ignora i file UPD che non corrispondono ad alcuno dei moduli hardware della stazione. Viene quindi creata una memory card master per l'aggiornamento del firmware che consente di aggiornare tutte le stazioni CPU S7-1200 del proprio impianto. Non vengono effettuate registrazioni nel buffer di diagnostica per identificare i file UPD ignorati. Questo evita che vengano inserite nel buffer di diagnostica registrazioni non pertinenti, per lo più insignificanti, che potrebbero nascondere quelle relative all'aggiornamento che interessano l'utente. Nel buffer di diagnostica vengono ad esempio registrati i tentativi, riusciti o meno, di aggiornamento del firmware. È così possibile prendere visione rapidamente del buffer di diagnostica e individuare le anomalie impreviste senza essere disturbati da registrazioni non pertinenti.

Il buffer di diagnostica riporta i risultati di tutti i tentativi di aggiornamento del firmware. In caso di errore, il messaggio del buffer di diagnostica ne spiega le cause.

6.6 Ripristino in caso di perdita della password

#### NOTA

L'aggiornamento del firmware elimina gli eventuali dati supplementari aggiunti al file di aggiornamento. L'aggiunta di dati a un file di aggiornamento del firmware non ha alcun effetto sull'aggiornamento del firmware o sulla CPU S7-1200. Non è possibile aggiungere dati, ad esempio, per inserire dei componenti.

## 6.6 Ripristino in caso di perdita della password

Se si perde la password con cui è stata protetta la CPU si deve cancellare il programma protetto con una scheda di trasferimento vuota (Pagina 115). La scheda vuota cancella la memoria di caricamento interna della CPU. Quindi si può procedere al caricamento di un nuovo programma utente da STEP 7 nella CPU.

## AVVERTENZA

## Rischi durante l'inserimento delle schede di trasferimento

Se si inserisce una scheda di trasferimento in una CPU in RUN, questa passa in STOP. In condizioni non sicure i dispositivi di comando possono funzionare in modo errato e determinare un funzionamento scorretto delle apparecchiature comandate.

Verificare che la CPU non stia eseguendo attivamente un processo prima di inserire la memory card. Prima di inserire una scheda di trasferimento assicurarsi sempre che la CPU sia in STOP e che il processo sia in uno stato sicuro.

Ciò può causare la morte o gravi lesioni alle persone e/o danni alle apparecchiature.

Prima di portare la CPU in RUN estrarre la scheda di trasferimento.

# Configurazione dei dispositivi

Per creare la configurazione hardware del PLC si devono inserire nel progetto una CPU e altri moduli.

|  | 102             | 101   | 1     |   |                                  | 2                                                                                                    | 3    |  |
|--|-----------------|-------|-------|---|----------------------------------|----------------------------------------------------------------------------------------------------|------|--|
|  | Ċ               | D     | SIGNO | 2 |                                  |                                                                                                    |      |  |
|  | Better<br>Rider | Notes | 10    | 4 | CPE ID 46<br>Total II<br>Martine | 2 MIC 20 MIC 20 | ana, |  |
|  | Ï               | Î     | Ö     | 3 |                                  |                                                                                                    |      |  |

- ① Modulo di comunicazione (CM) o processore di comunicazione (CP): fino a 3, inseriti nei posti connettore 101, 102 e 103
- 2 CPU: posto connettore 1
- ③ Porta PROFINET della CPU
- ④ Signal board (SB), scheda di comunicazione (CB) o scheda di batteria (BB): 1 al massimo, inserita nella CPU
- (5) Modulo di I/O (SM) per I/O digitali e analogici: fino a 8, inseriti nei posti connettore da 2 a 9 (Questo esclude le CPU 1212C, 1212FC e 1211C. Le CPU 1212C e 1212FC consentono 2 moduli di I/O, la CPU 1211C nessuno.)

## Controllo di configurazione

La configurazione del dispositivo per l'S7-1200 supporta anche il "Controllo di configurazione (Pagina 134)" che consente di definire la configurazione massima del progetto includendo anche dei moduli che potrebbero restare inutilizzati nelle applicazioni reali. Questa funzione, chiamata anche "ampliamenti futuri" (option handling), permette di definire la configurazione massima utilizzabile in applicazioni diverse che impiegano delle varianti dei moduli installati.

7.1 Inserimento di una CPU

## 7.1 Inserimento di una CPU

Le CPU possono essere inserite nel progetto dalla vista portale o dalla vista progetto di STEP 7:

• Selezionare "Dispositivi e reti" nella vista portale e fare clic su "Aggiungi nuovo dispositivo".

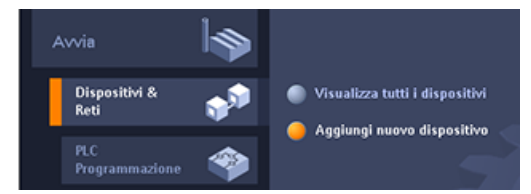

• Nella vista progetto fare doppio clic su "Aggiungi nuovo dispositivo" sotto il nome del progetto.

| Navigazione del progetto     |        |
|------------------------------|--------|
| Dispositivi                  |        |
| Est                          | 🔟 💼    |
|                              |        |
| <ul> <li>Project1</li> </ul> |        |
| 📑 Aggiungi nuovo dispo       | sitivo |

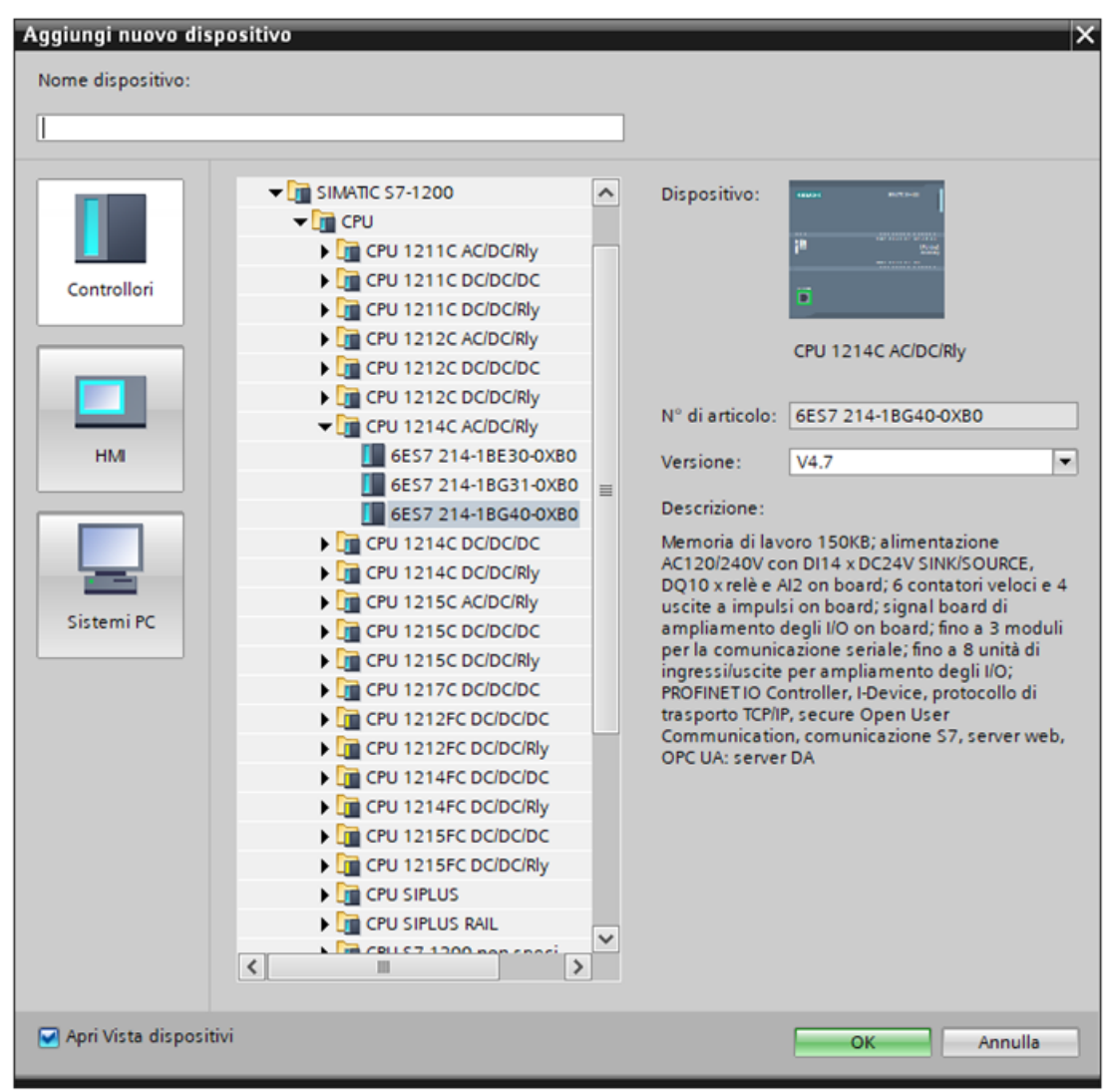

Nella finestra di dialogo "Aggiungi nuovo dispositivo" selezionare dall'elenco il modello e la versione di firmware corretti.

## Configurazione delle impostazioni di sicurezza del PLC per la CPU inserita

Quando si inserisce una CPU S7-1200, STEP 7 apre l'Assistente di sicurezza (Pagina 152) che facilita la definizione delle impostazioni di sicurezza del PLC. Per definire le impostazioni di sicurezza del PLC seguire la procedura indicata dall'Assistente.

7.2 Caricamento della configurazione di una CPU collegata

## Configurazione dei dispositivi della CPU inserita

Dopo aver inserito la CPU, STEP 7 crea il telaio di montaggio e visualizza la CPU nella vista dispositivi:

| PLC_1 → | PLC_1 [    | CPU 1212 | 2C DC/DC                                | /DC]           |           |          | _ 🖬 🖬 ×              |
|---------|------------|----------|-----------------------------------------|----------------|-----------|----------|----------------------|
|         | 6          | 🚽 Vista  | topologio                               | a 🔥 Vista      | di rete 🚺 | Vista di | spositivi            |
| de PLC  | _1 [CPU 12 | 12C]     | •                                       | 🖽 🗹 属          | 🗄 🛄 🍳 ±   |          |                      |
|         |            |          |                                         |                |           |          |                      |
| 103     | 102        | 101      |                                         | 1              | 2         | 3        |                      |
|         |            |          | ) ( ( ( ( ( ( ( ( ( ( ( ( ( ( ( ( ( ( ( | 21MATIC 57-126 |           |          | Dati dei dispositivo |

Se si fa clic sulla CPU nella vista dispositivi la finestra di ispezione visualizza le proprietà della CPU.

L'utente può assegnare l'indirizzo IP della CPU durante la configurazione del dispositivo. Se la CPU è collegata al router di una rete si deve specificare anche l'indirizzo IP del router.

| Generale Variabile I                                                                                                    | 0 | Costanti di sistema Testi                                                                                                    |
|----------------------------------------------------------------------------------------------------|---|----------------------------------------------------------------------------------------------------|
| ▶ Generale<br>▼ Interfaccia PROFINET [X1]                                                                                                    | ^ | Indirizzi Ethernet                                                                                                    |
| Generale<br>Indirizzi Ethernet<br>Sincronizzazione dell'ora<br>Modo di funzionamento<br>▶ Opzioni avanzate                                                                          |   | Interfaccia collegata a Sottorete: Non collegato Inserisci nuova sottorete                                                                                                    |
| Accesso al server web<br>DI 8/DQ 6<br>AI 2<br>Contatori veloci (HSC)<br>Generatori di impulsi (PT<br>Avviamento<br>Ciclo<br>Carico di comunicazione<br>Merker di clock e di sistema |   | Protocollo Internet versione 4 (IPv4)  Imposta indirizzo IP nel progetto Indirizzo IP: 192.168.2.80 Maschera di sottorete: 255.255.0 Utilizza router Indirizzo del router: 0.0.0.0 |
| Server web                                                                                                    | - | Consenti la modifica dell'indirizzo IP direttamente nel dispositivo                                                                                                    |

7.2 Caricamento della configurazione di una CPU collegata

STEP 7 mette a disposizione due metodi per caricare la configurazione hardware di una CPU collegata:

- Caricamento del dispositivo collegato come nuova stazione
- Configurazione di una CPU non specifica e rilevamento della configurazione hardware della CPU collegata

È importante considerare che il primo metodo carica sia la configurazione hardware che il software della CPU collegata.

## Caricamento di un dispositivo come nuova stazione

Per caricare un dispositivo collegato come "nuova stazione" procedere nel seguente modo:

- 1. Espandere l'interfaccia di comunicazione dal nodo "Accesso online" della navigazione del progetto.
- 2. Fare doppio clic su "Aggiorna nodi accessibili".
- 3. Selezionare il PLC tra i dispositivi rilevati.

4. Selezionare il comando di menu "Carica il dispositivo come nuova stazione (hardware e software)" nel menu Online di STEP 7.

STEP 7 carica sia la configurazione hardware che i blocchi di programma.

## Rilevamento della configurazione hardware per una CPU non specificata

Se si è collegati a una CPU è possibile caricarne la configurazione, compresi tutti i moduli, nel proprio progetto. Basta creare un nuovo progetto e selezionare la "CPU non specificata" anziché una specifica.

Dall'editor di programma selezionare il comando "Rilevamento hardware" nel menu "Online".

| Qn       | ine Strumenti Iool Einestra             | 2              |
|----------|-----------------------------------------|----------------|
| ø        | <u>C</u> ollega online                  | Ctrl+K         |
| d,       | I <u>n</u> terrompi collegamento online | Ctrl+M         |
| <u>.</u> | Simulazione                             | •              |
|          | Agresta runtime/simulazione             |                |
| Ð        | Carica nel dispositi⊻o                  | Ctrl+L         |
|          | Caricamento avangato nel dispositivo.   |                |
|          | Carica e resetta programma del PLC n    | el dispositivo |
|          | Carica programma utente sulla Memo      | ry Card        |
| lî       | Caricamento del dispositivo             |                |
|          | Carica backup del dispositivo online    |                |
|          | Carica dispositivo in PG/PC             |                |
|          | Rilevamento hardyjare 📐                 |                |
|          | Manytenzione pannelli operatore HMI     | •              |
| 67       | Nodi accessi <u>b</u> ili               | Ctrl+U         |
| I.       | Avvja CPU                               | Ctrl+Maiusc+E  |
|          | Arresta C <u>P</u> U                    | Ctrl+Maiusc+Q  |
| Ş.,      | Qnline & Diagnostica                    | Ctrl+D         |

7.2 Caricamento della configurazione di una CPU collegata

Dall'editor della configurazione dispositivi selezionare l'opzione per il rilevamento della configurazione del dispositivo collegato.

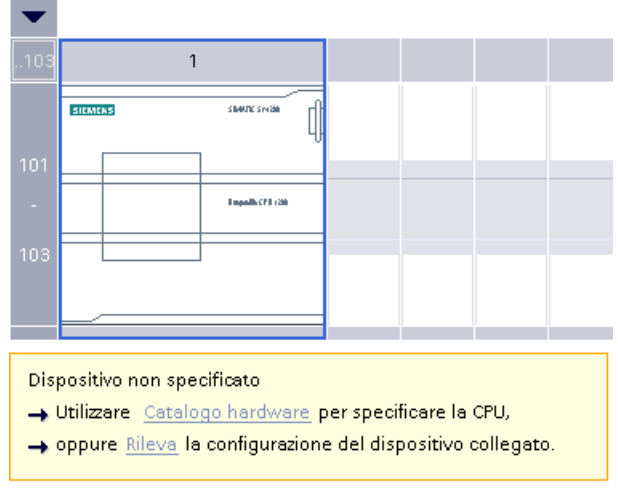

Dopo aver selezionato la CPU dalla finestra di dialogo online e aver fatto clic sul pulsante Carica???, STEP 7 carica la configurazione hardware dalla CPU, compresi gli eventuali moduli (SM, SB o CM). A questo punto è possibile configurare i parametriper la CPU e i moduli (Pagina 144).

| 7                                   |                              |                              | pe di interfacci<br>interfacci | anon: Enve |                  |
|-------------------------------------|------------------------------|------------------------------|--------------------------------|------------|------------------|
|                                     | Nodi accessibili ne          | lla sottorete di destinazion | e.                             | induine.   | and sizes here'  |
|                                     | als. 1                       | 831200                       | 1000                           | 181148.01  | 0400-04-05-91-11 |
| 10 lampepp                          |                              |                              |                                |            |                  |
| utori sulla mato ori                | -                            |                              |                                |            | Appion           |
| specifies access<br>analone termine | bile trovets pic_1 [15<br>m. | 2.768.8.1]                   |                                |            |                  |
|                                     |                              |                              |                                |            |                  |

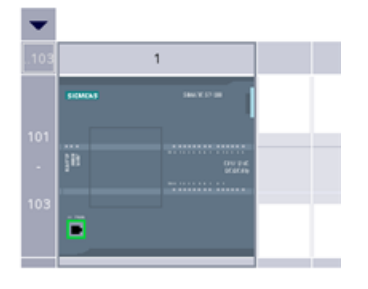

## 7.3 Inserimento di moduli nella configurazione

Per aggiungere unità alla CPU si utilizza il catalogo hardware:

- I moduli di I/O (SM) mettono a disposizione I/O digitali o analogici aggiuntivi. Vengono collegati a destra della CPU.
- Le Signal Board (SB) forniscono alla CPU un numero limitato di I/O digitali o analogici. L'SB viene installata sul lato anteriore della CPU.
- La scheda di batteria 1297 (BB) assicura un back-up a lungo termine dell'orologio in tempo reale. La BB si installa sulla parte anteriore della CPU.
- La scheda di comunicazione (CB) offre una porta di comunicazione aggiuntiva (ad es. RS485). La CB viene installata sul lato anteriore della CPU.
- I moduli di comunicazione (CM) e i processori di comunicazione (CP) forniscono una porta di comunicazione aggiuntiva, ad es. per PROFIBUS o GPRS. Questi moduli vengono collegati a sinistra della CPU.

Per inserire un modulo nella configurazione dei dispositivi, selezionarlo nel catalogo hardware e fare doppio clic o trascinarlo nel posto connettore selezionato. I moduli devono essere inseriti nella configurazione dei dispositivi e per far sì che siano funzionali occorre caricare la configurazione hardware nella CFU.

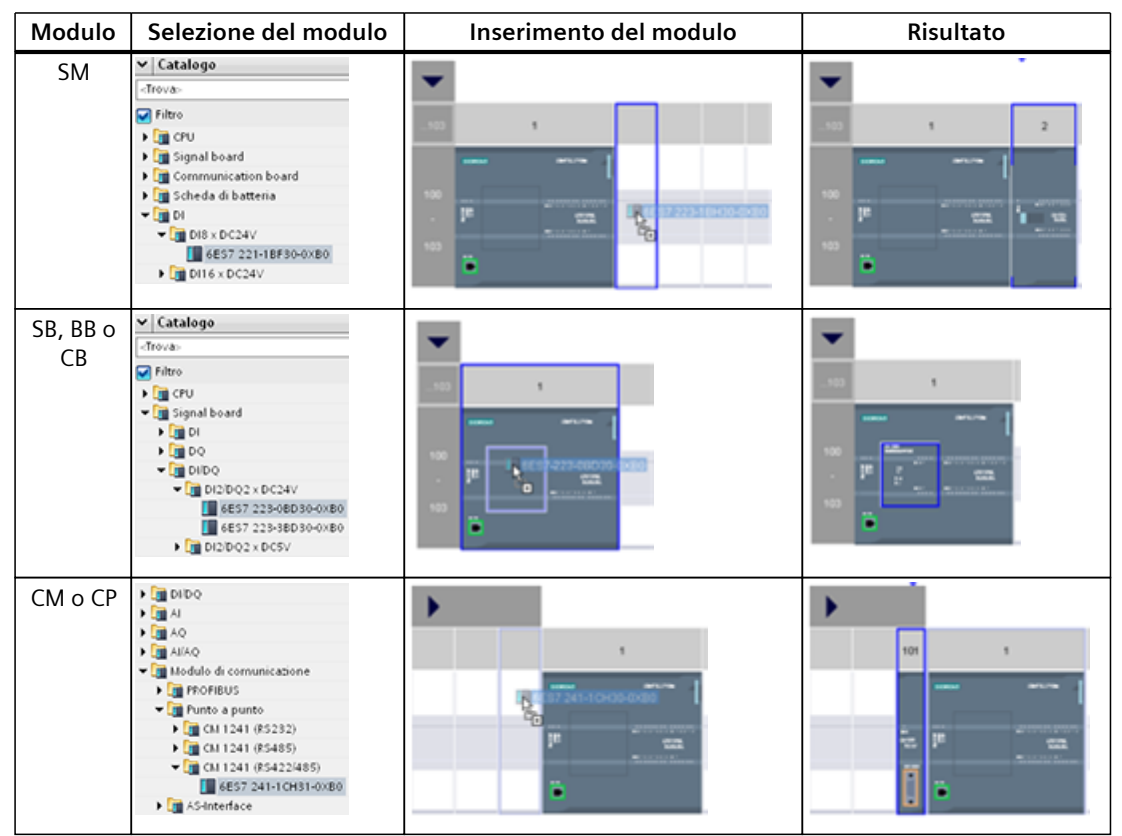

Tabella 7-1 Inserimento di un modulo nella configurazione dispositivi

La funzione "Controllo di configurazione" (Pagina 134) consente di aggiungere alla propria configurazione alcuni moduli di I/O e signal board che potrebbero non corrispondere all'hardware effettivamente impiegato in una particolare applicazione, ma che verranno utilizzati in applicazioni simili che condividono lo stesso programma utente, il modello di CPU e probabilmente anche alcuni dei moduli configurati.

## 7.4 Controllo di configurazione

## 7.4.1 Vantaggi e applicazioni del controllo di configurazione

Il controllo di configurazione è un metodo utile per realizzare soluzioni di automazione (macchine) che possono essere utilizzate con delle varianti in installazioni diverse. La configurazione del dispositivo STEP 7 e il programma utente possono essere caricati in diverse configurazioni PLC installate. È sufficiente apportare alcune semplici modifiche per fare in modo che il progetto STEP 7 corrisponda all'installazione reale.

## 7.4.2 Configurazione dell'installazione centrale e dei moduli opzionali

Il controllo di configurazione con STEP 7 e l'S7-1200 consente di definire una configurazione massima per una macchina standard e di eseguire versioni (opzioni) che utilizzano un sottoinsieme della configurazione definita. Nel manuale PROFINET con STEP 7 (<u>https://support.industry.siemens.com/cs/ww/it/view/49948856</u>) questo tipo di progetti sono chiamati "progetti per macchine di serie".

Un set di dati di controllo programmato nel blocco di avviamento del programma segnala alla CPU quali moduli mancano nell'installazione reale rispetto alla configurazione o sono inseriti in posti connettore diversi. Il controllo di configurazione non influisce sull'assegnazione dei parametri dei moduli.

Il controllo di configurazione è uno strumento che consente di variare con flessibilità l'installazione, finché è possibile ricavare la configurazione reale da quella massima del dispositivo definita in STEP 7.

Per attivare il controllo di configurazione e definire la struttura del necessario set di dati di controllo procedere nel seguente modo:

- 1. Se lo si desidera, ripristinare le impostazioni di fabbrica della CPU per accertarsi che non siano presenti set di dati di controllo incompatibili nella CPU.
- 2. Selezionare la CPU in Configurazione del dispositivo in STEP 7.

3. Selezionare la casella di opzione "Consenti modifica della configurazione del dispositivo dal programma utente" nel nodo Controllo di configurazione delle proprietà della CPU.

| PLC_1 [CPU 12                      | 14C DC/DC/DC   | ]         | 💁 Proprietà                                             | 🔄 🛄 Info | ormazioni      | 🛛 😨 Diagnostica       |                 |  |
|------------------------------------|----------------|-----------|---------------------------------------------------------|----------|----------------|-----------------------|-----------------|--|
| Generale                           | Variabile IO   | Costant   | i di sistema                                            | Testi    |                |                       |                 |  |
| Generale                           |                |           |                                                         |          |                |                       |                 |  |
| Interfaccia PROI                   | FINET [X1]     | Controllo | Controllo di configurazione                             |          |                |                       |                 |  |
| DI 14/DQ 10                        |                | Control   | Controllo di configurazione per configurazione centrale |          |                |                       |                 |  |
| AI 2                               |                |           | -                                                       |          | -              |                       |                 |  |
| Contatori veloci                   | i (HSC)        |           |                                                         |          | Consenti ricor | nfigurazione del disp | ositivo tramite |  |
| Generatori di in                   | npulsi (PTO/   |           | 🔤 programma utente                                      |          |                |                       |                 |  |
| Avviamento                         |                |           |                                                         |          |                |                       |                 |  |
| Ciclo                              |                |           |                                                         |          |                |                       |                 |  |
| Carico di comu                     | nicazione      |           |                                                         |          |                |                       |                 |  |
| Merker di clock                    | e di sistema   |           |                                                         |          |                |                       |                 |  |
| SIMATIC Memor                      | y Card         |           |                                                         |          |                |                       |                 |  |
| Server web                         |                |           |                                                         |          |                |                       |                 |  |
| Lingue disponit                    | bili per la se |           |                                                         |          |                |                       |                 |  |
| Ora                                | •              | •         |                                                         |          |                |                       |                 |  |
| Protezione & Se                    | curity         |           |                                                         |          |                |                       |                 |  |
| OPC UA                             |                |           |                                                         |          |                |                       |                 |  |
| <ul> <li>Configurazione</li> </ul> | ampliata       |           |                                                         |          |                |                       |                 |  |
| Configurazio                       | ne DNS         |           |                                                         |          |                |                       |                 |  |
| Controllo di (                     | configurazione |           |                                                         |          |                |                       |                 |  |

4. Creare un tipo di dati PLC per il set di dati di controllo. Configurarlo come Struct costituito da quattro USint per le informazioni di controllo della configurazione e da altri USint corrispondenti ai posti connettore della configurazione massima del dispositivo S7-1200. Procedere nel seguente modo:

|    | ConfigControl_Struct |    |               |              |                   |                                                 |  |  |
|----|----------------------|----|---------------|--------------|-------------------|-------------------------------------------------|--|--|
|    |                      | No | me            | Tipo di dati | Valore di default | Commento                                        |  |  |
| 1  | -00                  | •  | ConfigControl | Struct       |                   |                                                 |  |  |
| 2  | -00                  | •  | Block_length  | USInt        | 16                | Length of control data record, including header |  |  |
| З  | -                    | •  | Block_ID      | USInt        | 196               | Data record number                              |  |  |
| 4  | -                    | •  | Version       | USInt        | 5                 |                                                 |  |  |
| 5  | -                    | •  | Subversion    | USInt        | 0                 |                                                 |  |  |
| 6  | -                    | •  | Slot_1        | USInt        | 255               | Assignment for CPU annex card/Actual annex card |  |  |
| 7  | -00                  | •  | Slot_2        | USInt        | 255               | Configured slot 2 / Assigned "real" slot        |  |  |
| 8  |                      | •  | Slot_3        | USInt        | 255               | Configured slot 3 / Assigned "real" slot        |  |  |
| 9  | -00                  |    | Slot_4        | USInt        | 255               | Configured slot 4 / Assigned "real" slot        |  |  |
| 10 | -00                  | •  | Slot_5        | USInt        | 255               | Configured slot 5 / Assigned "real" slot        |  |  |
| 11 | -00                  | •  | Slot_6        | USInt        | 255               | Configured slot 6 / Assigned "real" slot        |  |  |
| 12 | -00                  |    | Slot_7        | USInt        | 255               | Configured slot 7 / Assigned "real" slot        |  |  |
| 13 | -00                  | •  | Slot_8        | USInt        | 255               | Configured slot 8 / Assigned "real" slot        |  |  |
| 14 | -00                  | •  | Slot_9        | USInt        | 255               | Configured slot 9 / Assigned "real" slot        |  |  |
| 15 | -00                  | •  | Slot_101      | USInt        | 255               | Configured slot 101 / Assigned "real" slot      |  |  |
| 16 | -00                  | •  | Slot_102      | USInt        | 255               | Configured slot 102 / Assigned "real" slot      |  |  |
| 17 |                      |    | Slot_103      | USInt        | 255               | Configured slot 103 / Assigned "real" slot      |  |  |

7.4 Controllo di configurazione

5. Definire un blocco dati con il tipo di dati PLC creato.

| In | serisci nuovo blo | 000                    |                        |   |          | ×       |
|----|-------------------|------------------------|------------------------|---|----------|---------|
|    | Nome:             |                        |                        |   |          |         |
|    | ControlDataRecord | 1                      |                        |   |          |         |
|    |                   |                        |                        |   |          |         |
|    |                   | Tipo:                  | E ConfigControl_Stru - |   |          |         |
|    |                   | Linguaggio:            | DB globale             |   | <u>^</u> |         |
|    | Blocco            | Numero:                |                        | 3 |          |         |
|    | organizzativo     |                        | E IEC_COUNTER          |   |          |         |
|    |                   |                        | E IEC_SCOUNTER         |   | =        |         |
|    | FB                | Descrizione:           | E IEC_UCOUNTER         |   |          |         |
|    | Blocco            | I blocchi dati (DB) se | E IEC_UDCOUNTER        |   |          |         |
|    | funzionale        |                        | EC_USCOUNTER           |   |          |         |
|    |                   |                        | Receive_Conditions     |   |          |         |
|    | FC                |                        | TADDR_Param            |   | ~        |         |
|    | Funzione          |                        |                        |   |          |         |
|    |                   |                        |                        |   |          |         |
|    | Blocco            |                        |                        |   |          |         |
|    | deti              | Altro                  |                        |   |          |         |
| >  | Ulteriori inform  | azioni                 |                        |   |          |         |
| 6  | 🖌 Aggiungi e agri |                        |                        |   | ОК       | Annulla |

- 6. Nel blocco dati creato, configurare Block\_length, Block\_ID, Version e Subversion come indicato di seguito. Configurare i valori dei posti connettore in base alla loro presenza o assenza e alla loro posizione nell'installazione reale:
  - 0: Il modulo configurato non è presente nella configurazione reale (il posto connettore è vuoto).
  - 1 ... 9, 101 ... 103: posizione effettiva del posto connettore configurato
  - 255: la configurazione del dispositivo STEP 7 non prevede un modulo in questo posto connettore.

## NOTA

## Controllo di configurazione non disponibile per gli HSC e i PTO sulla signal board

Un'eventuale signal board nella CPU configurata per gli HSC o i PTO non va disabilitata con "0" in Slot\_1 del set di dati di controllo della configurazione. I dispositivi HSC e PTO della CPU configurati hanno un controllo di configurazione obbligatorio.

|    | ControlDataRecord |    |    |               |              |                 |                                                 |
|----|-------------------|----|----|---------------|--------------|-----------------|-------------------------------------------------|
|    |                   | No | me | •             | Tipo di dati | Valore di avvio | Commento                                        |
| 1  |                   | •  | St | atic          |              |                 |                                                 |
| 2  | -                 | •  | •  | ConfigControl | Struct       |                 |                                                 |
| З  | -                 |    | •  | Block_length  | USInt        | 16              | Length of control data record, including header |
| 4  | -                 |    | •  | Block_ID      | USInt        | 196             | Data record number                              |
| 5  | -                 |    | •  | Version       | USInt        | 5               |                                                 |
| 6  | -                 |    | •  | Subversion    | USInt        | 0               |                                                 |
| 7  | -                 |    | •  | Slot_1        | USInt        | 255             | Assignment for CPU annex card/ Actual annex     |
| 8  | -                 |    | •  | Slot_2        | USInt        | 255             | Configured slot 2 / Assigned "real" slot        |
| 9  | -                 |    | •  | Slot_3        | USInt        | 255             | Configured slot 3 / Assigned "real" slot        |
| 10 | 1                 |    | •  | Slot_4        | USInt        | 255             | Configured slot 4 / Assigned "real" slot        |
| 11 | -                 |    | •  | Slot_5        | USInt        | 255             | Configured slot 5 / Assigned "real" slot        |
| 12 |                   |    | •  | Slot_6        | USInt        | 255             | Configured slot 6 / Assigned "real" slot        |
| 13 | -                 |    | •  | Slot_7        | USInt        | 255             | Configured slot 7 / Assigned "real" slot        |
| 14 | -                 |    | •  | Slot_8        | USInt        | 255             | Configured slot 8 / Assigned "real" slot        |
| 15 | -                 |    | •  | Slot_9        | USInt        | 255             | Configured slot 9 / Assigned "real" slot        |
| 16 | -                 |    | •  | Slot_101      | USInt        | 255             | Configured slot 101 / Assigned "real" slot      |
| 17 | -                 |    | •  | Slot_102      | USInt        | 255             | Configured slot 102 / Assigned "real" slot      |
| 18 | -                 |    |    | Slot_103      | USInt        | 255             | Configured slot 103 / Assigned "real" slot      |

Per informazioni su come assegnare i valori dei posti connettore vedere Esempio di controllo della configurazione (Pagina 140).

 Nell'OB di avviamento richiamare l'istruzione avanzata WRREC (Scrivi set di dati) per trasferire il set di dati di controllo creato nell'indice 196 dell'ID hardware 33. Utilizzare un'etichetta e un'istruzione JMP (salto) per attendere che l'istruzione WRREC termini. Segmento 1:

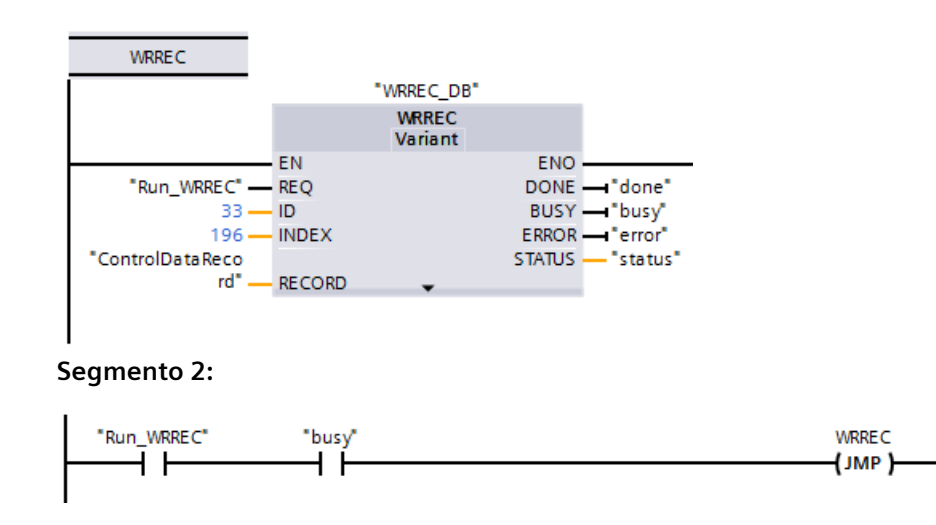

## NOTA

Il controllo di configurazione non viene attivato finché l'istruzione WRREC non conclude il trasferimento del set di dati di controllo nell'OB di avviamento. Se lo si attiva senza che sia presente il set di dati di controllo, quando la CPU esce dalla modalità STARTUP, passa in STOP. Programmare l'OB di avviamento in modo che trasferisca il set di dati di controllo.

7.4 Controllo di configurazione

## Disposizione dei moduli

La seguente tabella specifica i numeri dei posti connettore e i moduli a cui sono assegnati:

| Posto connet-<br>tore | Moduli                                                           |
|-----------------------|------------------------------------------------------------------|
| 1                     | Signal board o scheda di comunicazione (scheda annessa alla CPU) |
| 2 9                   | Moduli di I/O                                                    |
| 101 103               | Moduli di comunicazione                                          |

## Set di dati di controllo

Il set di dati di controllo 196 contiene i posti connettore assegnati e rappresenta la configurazione reale nel modo indicato di seguito:

| Byte | Elemento                                             | Valore                           | Spiegazione                                                                                |  |
|------|------------------------------------------------------|----------------------------------|--------------------------------------------------------------------------------------------|--|
| 0    | Lunghezza del blocco                                 | 16                               | Intestazione                                                                               |  |
| 1    | ID del blocco                                        | 196                              |                                                                                            |  |
| 2    | Versione                                             | 5                                |                                                                                            |  |
| 3    | Versione secondaria                                  | 0                                |                                                                                            |  |
| 4    | Assegnazione della scheda annessa alla<br>CPU        | Scheda annessa reale, 0 o 255*   | Elemento di controllo<br>Descrive in ciascun elemento quale                                |  |
| 5    | Assegnazione del posto connettore 2<br>configurato   | Posto connettore reale, 0 o 255* | posto connettore reale del dispositi-<br>vo è assegnato al posto connettore<br>configurato |  |
|      |                                                      |                                  |                                                                                            |  |
| 12   | Assegnazione del posto connettore 9<br>configurato   | Posto connettore reale, 0 o 255* |                                                                                            |  |
| 13   | Assegnazione del posto connettore 101<br>configurato | Posto connettore reale o 255*    | Diversamente che nei moduli di I/O, il<br>posto connettore reale per i moduli              |  |
| 14   | Assegnazione del posto connettore 102<br>configurato | Posto connettore reale o 255*    | di comunicazione fisicamente pre-<br>senti deve essere uguale a quello                     |  |
| 15   | Assegnazione del posto connettore 103<br>configurato | Posto connettore reale o 255*    |                                                                                            |  |

#### \*Valori dei posti connettore:

0: Il modulo configurato non è presente nella configurazione reale (il posto connettore è vuoto).

1 ... 9, 101 ... 103: posizione effettiva del posto connettore configurato

255: la configurazione del dispositivo STEP 7 non prevede un modulo in questo posto connettore.

## NOTA

## Alternativa alla creazione di un tipo di variabile PLC

Invece di creare un tipo di variabile PLC personalizzato si può creare direttamente un blocco dati che contiene tutti gli elementi della struttura di un set di dati di controllo. Si possono anche configurare nel blocco dati più strutture da utilizzare come configurazione per i diversi set di dati di controllo. Entrambi i metodi consentono di trasferire efficacemente il set di dati di controllo durante l'avvio.

## Regole

Attenersi alle seguenti regole:

- Il controllo di configurazione non consente di modificare la posizione dei moduli di comunicazione. Inoltre non può essere utilizzato per disattivare i CM. Le posizioni definite nel set di dati di controllo per i posti connettore da 101 a 103 devono corrispondere all'installazione reale. Se non è stato definito il modulo per il posto connettore della propria configurazione; come posizione del posto connettore specificare 255 nel record dei dati di controllo. Se il modulo è stato definito, specificare il posto connettore configurato come posto connettore attuale per quella data posizione.
- I moduli F-I/O non supportano il controllo di configurazione. Le posizioni definite per i posti connettore nel set di dati di controllo per un modulo F-I/O devono essere uguali a quelle configurate per lo stesso modulo. Se si sposta o si elimina un modulo F-I/O configurato mediante il set di dati di controllo, i moduli F-I/O installati segnalano un errore di assegnazione parametri e impediscono la modifica.
- Non possono esserci posti connettore vuoti (inutilizzati) tra quelli pieni (utilizzati). Se, ad esempio, la configurazione reale ha un modulo nel posto connettore 4, deve avere anche i moduli nei posti connettore 2 e 3. Analogamente, se la configurazione reale ha un modulo di comunicazione nel posto connettore 102 deve avere un modulo anche nel posto connettore 101.
- Se è stato attivato il controllo di configurazione la CPU non può entrare in funzione se non dispone di un set di dati di controllo. Se non è presente un OB di avviamento che trasferisce un set di dati di controllo valido la CPU passa dalla modalità di avviamento a quella di STOP. In questo caso la CPU non inizializza gli I/O centrali e specifica la causa del passaggio alla modalità STOP nel buffer di diagnostica.
- La CPU salva i set di dati di controllo trasferiti correttamente nella memoria a ritenzione, per cui, se si lascia invariata la configurazione, non è necessario riscrivere il set di dati di controllo 196 al riavvio.
- I posti connettore reali devono essere presenti una sola volta nel set di dati di controllo.
- Un posto connettore reale può essere assegnato solo a un posto connettore configurato.

## NOTA

## Modifica di una configurazione

La scrittura di un set di dati di controllo con una configurazione modificata attiva la seguente reazione automatica della CPU: reset della memoria e successivo avviamento con la configurazione modificata.

In seguito a questa reazione la CPU cancella il set di dati di controllo originale e salva quello nuovo a ritenzione.

## Comportamento durante l'esercizio

Per la visualizzazione online e la visualizzazione del buffer di diagnostica (modulo OK o modulo errato) STEP 7 utilizza la configurazione del dispositivo e non quella reale. **Esempio:** un modulo emette dati di diagnostica. Il modulo è configurato nel posto connettore 4, ma in realtà è inserito nel posto connettore 3. La vista online indica che il posto connettore 4 configurato è errato. Nella configurazione reale il modulo nel posto connettore 3 segnala un errore con i LED.

## 7.4 Controllo di configurazione

Se dei moduli sono stati configurati come "mancanti" nel set di dati di controllo (valore 0), il sistema di automazione si comporta nel seguente modo:

- I moduli indicati come assenti nel set di dati di controllo non generano messaggi di diagnostica e hanno sempre lo stato OK. Lo stato del valore è OK.
- L'accesso diretto in scrittura alle uscite o l'accesso in scrittura all'immagine di processo di uscite assenti non ha conseguenze; la CPU non segnala errori di accesso.
- L'accesso diretto in lettura agli ingressi o l'accesso in lettura all'immagine di processo di ingressi assenti determina il valore "0" per ciascun ingresso; la CPU non segnala errori di accesso.
- La scrittura di un set di dati in un modulo assente non ha conseguenze; la CPU non segnala errori.
- Il tentativo di leggere un set di dati da un modulo assente determina un errore perché la CPU non riesce a restituire un set di dati valido.

## Messaggi di errore

Se si verifica un errore durante la scrittura del set di dati di controllo la CPU restituisce i seguenti messaggi:

| Codice di errore | Significato                                                                                                    |
|------------------|----------------------------------------------------------------------------------------------------|
| 16#80B1          | Lunghezza non valida; l'informazione della lunghezza nel set di dati di controllo non è corretta.                                                                                                    |
| 16#80B5          | Parametri del controllo di configurazione non assegnati                                                                                                    |
| 16#80E2          | ll set di dati è stato trasferito nell'OB errato. Lo si deve trasferire nell'OB di avviamento.                                                                                                    |
| 16#80B0          | ll tipo di blocco (byte 2) del set di dati di controllo è diverso da 196.                                                                                                    |
| 16#80B8          | <ul> <li>Errore di parametro; il modulo segnala parametri non validi, ad esempio:</li> <li>Il set di dati di controllo cerca di modificare la configurazione di un modulo di comunicazione o di una scheda di comunicazione annessa. La configurazione reale per i moduli di comunicazione e per una scheda di comunicazione annessa deve essere uguale alla configurazione di STEP 7.</li> <li>Nel progetto STEP 7 è stato assegnato un valore diverso da 255 a un posto connettore non configurato.</li> <li>Il valore assegnato a un posto connettore configurato non è compreso nel campo ammesso.</li> <li>La configurazione assegnata ha un posto connettore vuoto "interno", ad esempio, il posto connettore re n è assegnato e n-1 non lo è.</li> </ul> |

## 7.4.3 Esempio di controllo della configurazione

Il presente esempio descrive una configurazione costituita da una CPU e da tre moduli di I/O. Il modulo nel posto connettore 3 non è presente nella prima installazione reale, per cui si utilizza il controllo di configurazione per "nasconderlo".

Nella seconda installazione l'applicazione contiene nell'ultimo posto connettore il modulo che inizialmente era nascosto. Un set di dati di controllo modificato fornisce informazioni sui posti connettore assegnati ai moduli.

## Esempio: installazione reale con modulo configurato ma non utilizzato

La configurazione del dispositivo contiene tutti i moduli che possono essere presenti in un'installazione reale (configurazione massima). In questo caso il modulo che occupa il posto connettore 3 nella configurazione del dispositivo non è presente nell'installazione reale.

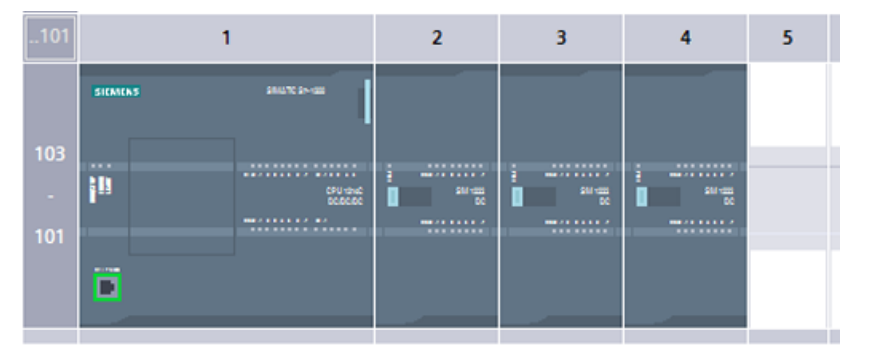

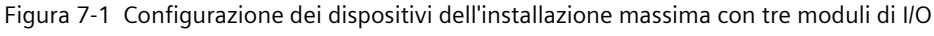

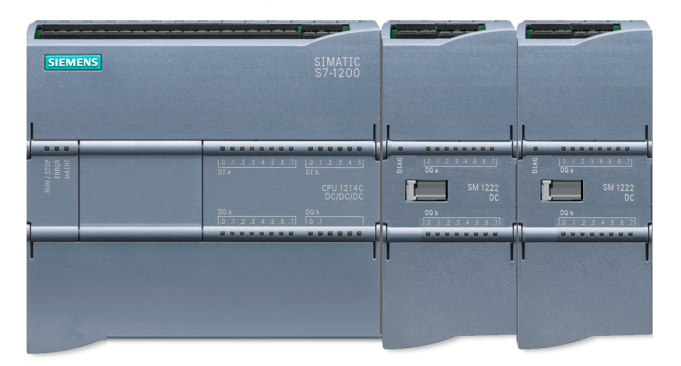

Figura 7-2 Installazione reale con il modulo configurato nel posto connettore 3 assente e il modulo configurato per il posto connettore 4 nel posto connettore 3 reale

Per segnalare l'assenza del modulo mancante si deve impostare a 0 il posto connettore 3 nel set di dati di controllo.

|    | ControlDataRecord |    |    |               |               |                   |                                                 |  |
|----|-------------------|----|----|---------------|---------------|-------------------|-------------------------------------------------|--|
|    |                   | No | mb | re            | Tipo de datos | Valor de arranque | Comentario                                      |  |
| 1  | -                 | •  | St | atic          |               |                   |                                                 |  |
| 2  | -                 | •  | •  | ConfigControl | Struct 🔳      |                   |                                                 |  |
| 3  | -                 |    | •  | Block_length  | USInt         | 16                | Length of control data record, including header |  |
| 4  | -                 |    | •  | Block_ID      | USInt         | 196               | Data record number                              |  |
| 5  | -                 |    | •  | Version       | USInt         | 5                 |                                                 |  |
| 6  | -                 |    | •  | Subversion    | USInt         | 0                 |                                                 |  |
| 7  | -                 |    | •  | Slot_1        | USInt         | 255               | Assignment for CPU annex card/Actual annex card |  |
| 8  | -                 |    | •  | Slot_2        | USInt         | 2                 | Configured slot 2 / Assigned "real" slot        |  |
| 9  | -                 |    | •  | Slot_3        | USInt         | 0                 | Configured slot 3 / Assigned "real" slot        |  |
| 10 | -                 |    | •  | Slot_4        | USInt         | 3                 | Configured slot 4 / Assigned "real" slot        |  |
| 11 | -                 |    | •  | Slot_5        | USInt         | 255               | Configured slot 5 / Assigned "real" slot        |  |
| 12 | -                 |    | •  | Slot_6        | USInt         | 255               | Configured slot 6 / Assigned "real" slot        |  |
| 13 | -                 |    | •  | Slot_7        | USInt         | 255               | Configured slot 7 / Assigned "real" slot        |  |
| 14 | -                 |    | •  | Slot_8        | USInt         | 255               | Configured slot 8 / Assigned "real" slot        |  |
| 15 | -                 |    | •  | Slot_9        | USInt         | 255               | Configured slot 9 / Assigned "real" slot        |  |
| 16 | -                 |    | •  | Slot_101      | USInt         | 255               | Configured slot 101 / Assigned "real" slot      |  |
| 17 | -                 |    | •  | Slot_102      | USInt         | 255               | Configured slot 102 / Assigned "real" slot      |  |
| 18 | -                 |    |    | Slot 103      | USInt         | 255               | Configured slot 103 / Assigned "real" slot      |  |

7.4 Controllo di configurazione

# Esempio: installazione reale con modulo aggiunto successivamente a un diverso posto connettore

 101
 1
 2
 3
 4
 5

 103
 Image: Constrained of the second of the second of the

Nel secondo esempio il modulo nel posto connettore 3 della configurazione del dispositivo è presente nell'installazione reale ma occupa il posto connettore 4.

Figura 7-3 Configurazione del dispositivo rispetto all'installazione reale con scambio dei moduli nei posti connettore 3 e 4

Per collegare la configurazione del dispositivo all'installazione reale, modificare il set di dati di controllo in modo da assegnare i moduli alle posizioni corrette dei posti connettore.

|    | ControlDataRecord |    |     |               |              |                 |                                                 |  |
|----|-------------------|----|-----|---------------|--------------|-----------------|-------------------------------------------------|--|
|    |                   | No | me  |               | Tipo di dati | Valore di avvio | Commento                                        |  |
| 1  | -                 | •  | Sta | atic          |              |                 |                                                 |  |
| 2  |                   | •  | ٠   | ConfigControl | Struct       |                 |                                                 |  |
| з  | -00               |    | •   | Block_length  | USInt        | 16              | Length of control data record, including header |  |
| 4  |                   |    | •   | Block_ID      | USInt        | 196             | Data record number                              |  |
| 5  | -00               |    | •   | Version       | USInt        | 5               |                                                 |  |
| 6  | -00               |    | •   | Subversion    | USInt        | 0               |                                                 |  |
| 7  |                   |    | •   | Slot_1        | USInt        | 255             | Assignment for CPU annex card/Actual annex      |  |
| 8  | -00               |    | •   | Slot_2        | USInt        | 2               | Configured slot 2 / Assigned "real" slot        |  |
| 9  |                   |    | •   | Slot_3        | USInt        | 4               | Configured slot 3 / Assigned "real" slot        |  |
| 10 |                   |    | •   | Slot_4        | USInt        | 3               | Configured slot 4 / Assigned "real" slot        |  |
| 11 |                   |    | •   | Slot_5        | USInt        | 255             | Configured slot 5 / Assigned "real" slot        |  |
| 12 |                   |    | •   | Slot_6        | USInt        | 255             | Configured slot 6 / Assigned "real" slot        |  |
| 13 | -00               |    | •   | Slot_7        | USInt        | 255             | Configured slot 7 / Assigned "real" slot        |  |
| 14 | -00               |    | •   | Slot_8        | USInt        | 255             | Configured slot 8 / Assigned "real" slot        |  |
| 15 |                   |    | •   | Slot_9        | USInt        | 255             | Configured slot 9 / Assigned "real" slot        |  |
| 16 |                   |    | •   | Slot_101      | USInt        | 255             | Configured slot 101 / Assigned "real" slot      |  |
| 17 | -                 |    | •   | Slot_102      | USInt        | 255             | Configured slot 102 / Assigned "real" slot      |  |
| 18 | -00               |    | •   | Slot_103      | USInt        | 255             | Configured slot 103 / Assigned "real" slot      |  |

## 7.5 Modifica di un dispositivo

Il tipo di dispositivo di una CPU o modulo configurato può essere modificato. Dalla Configurazione dispositivi fare clic con il tasto destro del mouse sul dispositivo e selezionare "Modifica dispositivo" nel menu di scelta rapida. Dalla finestra di dialogo navigare alla CPU o al modulo e selezionare quella/o da sostituire. La finestra di dialogo Sostituisci dispositivo visualizza le informazioni sulla compatibilità tra i due dispositivi.

Per informazioni sulla sostituzione dei dispositivi tra diverse versioni di CPU consultare Sostituzione di una CPU V3.0 con una CPU V4.x (Pagina 1338).

7.6 Configurazione del funzionamento della CPU

## 7.6 Configurazione del funzionamento della CPU

## 7.6.1 Proprietà della CPU

Per configurare i parametri di funzionamento della CPU, selezionare la CPU nella Vista dispositivi e aprire la scheda "Proprietà" della finestra di ispezione.

| PLC_1 [CPU 1215C DC/DC/DC]                          |                            | 🧟 Proprietà                  | 🗓 Informazioni 🔋 🗓 Diagnostica              |        |  |  |  |  |
|-----------------------------------------------------|----------------------------|------------------------------|---------------------------------------------|--------|--|--|--|--|
| Generale Variabile IO                               | Costanti di sistema Testi  |                              |                                             |        |  |  |  |  |
| Generale                                            | Canada                     |                              |                                             |        |  |  |  |  |
| Interfaccia PROFINET [X1]                           | Generale                   |                              |                                             |        |  |  |  |  |
| DI 14/DQ 10                                         | Informazioni sul progratto |                              |                                             |        |  |  |  |  |
| AI 2/AQ 2                                           | informazioni sui progetto  |                              |                                             |        |  |  |  |  |
| <ul> <li>Contatori veloci (HSC)</li> </ul>          |                            |                              |                                             |        |  |  |  |  |
| <ul> <li>Generatori di impulsi (PTO/PWM)</li> </ul> | Nome:                      | PLC_1                        |                                             |        |  |  |  |  |
| Avviamento                                          | Autore:                    | Autore: User                 |                                             |        |  |  |  |  |
| Ciclo                                               | Commentor                  | [                            |                                             |        |  |  |  |  |
| Carico di comunicazione                             | connento.                  |                              |                                             | $\sim$ |  |  |  |  |
| Merker di clock e di sistema                        |                            |                              |                                             |        |  |  |  |  |
| SIMATIC Memory Card                                 |                            |                              |                                             | ~      |  |  |  |  |
| <ul> <li>Server web</li> </ul>                      |                            |                              | _                                           |        |  |  |  |  |
| Multilingual support                                | Posto connettore:          | 1                            |                                             |        |  |  |  |  |
| Ora                                                 | Telaio di montaggio:       | 0                            |                                             |        |  |  |  |  |
| Protezione & Security                               |                            |                              |                                             |        |  |  |  |  |
| OPC UA                                              | Informazione catalogo      |                              |                                             |        |  |  |  |  |
| <ul> <li>Configurazione ampliata</li> </ul>         | -                          |                              |                                             |        |  |  |  |  |
| Risorse di collegamento                             |                            |                              |                                             |        |  |  |  |  |
| Overview of addresses                               | Sigla:                     | CPU 1215C DC/DC/DC           |                                             |        |  |  |  |  |
| <ul> <li>Licenze di runtime</li> </ul>              | Descrizione:               | Memoria di lavoro 125KB; ali | mentazione DC24V con DI14 x DC24V SINK/SOUR | CE, 🔨  |  |  |  |  |

#### Tabella 7-2 Proprietà della CPU

| Proprietà                                                                       | Descrizione                                                                                                    |
|---------------------------------------------------------------------------------|----------------------------------------------------------------------------------------------------|
| Generale                                                                        | Contiene Informazioni sul progetto, Informazioni sul catalogo, Identificazione e manutenzione<br>e Checksum.                                                                                                    |
| Interfaccia PROFINET                                                            | Imposta l'indirizzo IP per la sincronizzazione della CPU e dell'ora.                                                                                                    |
| DI, DO e Al                                                                     | Configura il comportamento degli I/O locali (integrati) digitali e analogici <u>(Pagina 146)</u> (ad<br>esempio i tempi di filtraggio degli ingressi digitali <u>(Pagina 147)</u> e la reazione delle uscite digita-<br>li <u>(Pagina 1091)</u> allo stop della CPU).                                                                                                    |
| Contatori veloci <u>(Pagina 501)</u><br>e generatori di impulsi<br>(Pagina 440) | Abilita e configura i contatori veloci (HSC) e i generatori di impulsi per le operazioni PTO (usci-<br>ta di treni di impulsi) e PWM (modulazione dell'ampiezza degli impulsi).<br>Quando si configurano le uscite della CPU o della Signal Board come generatori di impulsi (per<br>l'utilizzo con le istruzioni PWM, PTO o Motion Control), gli indirizzi delle uscite corrispondenti<br>vengono cancellati dalla memoria Q e non possono essere utilizzati per altri scopi nel program-<br>ma utente. Se il programma utente scrive un valore in un'uscita utilizzata come generatore di<br>impulsi, la CPU non scrive quel valore nell'uscita fisica. |
| Avviamento (Pagina 67)                                                          | <b>Avviamento all'accensione:</b> Seleziona il comportamento della CPU dopo una transizione off-<br>on, ad esempio facendo in modo che si avvii in STOP o passi in RUN dopo un avviamento a cal-<br>do.                                                                                                    |
# Configurazione dei dispositivi 7.6 Configurazione del funzionamento della CPU

| Proprietà                                   | Descrizione                                                                                                    |
|---------------------------------------------|----------------------------------------------------------------------------------------------------|
| Avviamento (Pagina 67)                      | <ul> <li>Confronto tra configurazione predefinnita e attuale: Specifica le caratteristiche di avviamento della CPU nelle situazioni in cui la configurazione effettiva della stazione S7-1200 non corrisponde alla configurazione predefinita:</li> <li>Avvio della CPU solo in caso di compatibilità</li> <li>Avvio della CPU anche in caso di divergenze</li> <li>Il modulo nello slot configurato deve essere compatibile con il modulo configurato. Compatibile significa che il modulo presente dispone dello stesso numero di ingressi e uscite e ha le stesse proprietà elettriche e funzionali. Il numero può eventualmente essere superiore ma mai inferiore.</li> </ul>                                               |
|                                             | <b>Tempo di configurazione:</b> Specifica un tempo massimo (default: 60000 ms) entro il quale<br>l'unità centrale e la periferia decentrata devono avviarsi. (I CM e i CP ricevono l'alimentazione e<br>i parametri di comunicazione dalla CPU durante l'avviamento. Questo tempo di parametrizza-<br>zione fornisce del tempo per il passaggio online della periferia I/O collegata al CM o al CP.)<br>La CPU passa in RUN non appena l'unità centrale e la periferia decentrata sono operative, a<br>prescindere dal tempo assegnato. Se l'unità centrale e la periferia decentrata non sono state<br>portate online entro questo tempo, la CPU passa comunque in RUN ma senza l'unità centrale e<br>la periferia decentrata. |
|                                             | <b>Gli OB devono poter essere interrotti</b> : Configura se l'esecuzione degli OB della CPU (tutti gli OB) può essere interrotta o meno. (Pagina 81)                                                                                                    |
| Ciclo (Pagina 85)                           | Definisce un tempo di ciclo massimo o un tempo di ciclo minimo fisso.                                                                                                    |
| Carico di comunicazione                     | Assegna la percentuale del tempo della CPU da riservare ai task di comunicazione.                                                                                                    |
| Merker di sistema e di clock<br>(Pagina 88) | consente di selezionare un byte per le funzioni dei "merker di sistema" e un byte per le funzioni<br>dei "merker di clock" (dove ogni bit si attiva e disattiva a una frequenza predefinita).                                                                                                    |
| SIMATIC Memory Card                         | Consente di confrigurare la CPU per determinare se la scheda SD ha raggiunto un valore per-<br>centuale configurato.<br>Selezionare la casella di controllo "Utilizzo della SIMATIC Memory Card" per configurare il valo-<br>re di soglia percentuale.<br>Utilizzare l'istruzione GetSMCInfo (Pagina 432) per confrontare la SIMATIC Memory Card con il<br>valore configurato.                                                                                                    |
| Server web (Pagina 780)                     | Abilita e configura la funzione del server web.                                                                                                    |
| Supporto multilingue (Pagina<br>150)        | Assegna una lingua di progetto nel Web server da utilizzare per la visualizzazione dei testi delle voci del buffer di diagnostica per ciascuna delle possibili lingue dell'interfaccia utente del Web server.                                                                                                    |
| Orologio                                    | Seleziona il fuso orario e configura l'ora legale.                                                                                                    |
| Protezione e sicurezza<br>(Pagina 160)      | <ul> <li>Imposta la protezione in lettura/scrittura e le password per l'accesso alla CPU.</li> <li>Per le impostazioni di sicurezza sono disponibili le seguenti opzioni:</li> <li>Protezione dei dati di configurazione PLC</li> <li>Protezione dell'accesso</li> <li>Meccanismo di collegamento</li> <li>Gestione certificato</li> <li>Eventi di sicurezza</li> <li>Protocollo di sistema</li> <li>Memoria di caricamento esterna</li> </ul>                                                                                                    |
| OPC UA (Pagina 746)                         | Visualizza il nome dell'applicazione OPC UA.<br>Consente di abilitare e configurare il server OPC UA e le impostazioni di sicurezza<br>Per le impostazioni di sicurezza sono disponibili le opzioni seguenti:<br>• Canale sicuro<br>• Certificati<br>Fornisce Diagnostica delle modifiche di stato, Diagnostica degli eventi aggiuntivi e Raggruppa<br>diagnostica in caso di grandi volumi di messaggi.                                                                                                    |

7.6 Configurazione del funzionamento della CPU

| Proprietà                               | Descrizione                                                                                                    |
|-----------------------------------------|----------------------------------------------------------------------------------------------------|
| Configurazione avanzata                 | <ul> <li>Contiene:</li> <li>Configurazione DNS (Pagina 581) - Configura l'indirizzo del server DNS.</li> <li>Controllo di configurazione (Pagina 134) - Abilita la modifica della configurazione del programma utente con alcuni limiti.</li> <li>SNMP (Pagina 711) - Attiva SNMP (Simple Network Management Protocol.</li> </ul> |
| Risorse di collegamento<br>(Pagina 549) | Fornisce un riepilogo delle risorse di comunicazione disponibili per la CPU e il numero di risorse di collegamento configurate.                                                                                                    |
| Panoramica degli indirizzi              | Fornisce un riepilogo degli indirizzi I/O configurati per la CPU.                                                                                                    |
| Licenze di runtime                      | Seleziona il tipo di licenza richiesto e il tipo di licenza acquistato (OPC-UA).                                                                                                    |

#### 7.6.2 Configurazione degli I/O integrati

Per configurare i parametri di esercizio dei moduli selezionare un modulo nella vista dispositivi e aprire la scheda "Proprietà" della finestra di ispezione per configurare i parametri del modulo.

#### Parametri configurabili

La configurazione del dispositivo per gli I/O integrati fornisce gli strumenti per configurare quanto segue:

- I/O digitali: si possono configurare gli ingressi per il rilevamento del fronte di salita (Pagina 72), il rilevamento del fronte di discesa (Pagina 72) o per la misurazione degli impulsi (Pagina 148). Le uscite possono utilizzare valori congelati o sostitutivi (Pagina 92).
- I/O analogici: consente di configurare i parametri dei singoli ingressi, ad esempio il tipo di misura (tensione o corrente), il campo e il livellamento, e di attivare la diagnostica per il controllo dell'underflow o dell'overflow. Le uscite analogiche dispongono di parametri per il tipo (tensione o corrente) e la diagnostica, ad es. per i cortocircuiti (nelle uscite in tensione) o i valori limite superiore/inferiore. I campi di ingressi e uscite analogici nelle unità di engineering non devono essere configurati sulla finestra di dialogo delle Proprietà, ma nella logica del programma come descritto nel capitolo "Elaborazione di valori analogici (Pagina 98)".
- Indirizzi degli I/O: qui si può configurare l'indirizzo iniziale per gli I/O. È inoltre possibile assegnare gli ingressi e le uscite a una partizione dell'immagine di processo (PIPO, PIP1, PIP2, PIP3, PIP4), aggiornarli automaticamente o non utilizzare la partizione dell'immagine di processo. Per informazioni sull'immagine di processo e le relative partizioni consultare il paragrafo "Esecuzione del programma utente (Pagina 64)".

| PLC_1 [CPU 1212C AC/DC/R                      | 7 September 2012 Proprietà September 2012 Proprietà September 2012 Prop |   |
|-----------------------------------------------|----------------------------------------------------------------------------------------------------|---|
| Generale Variabile K                          | Costanti di sistema Testi                                                                                                    |   |
| Informazione catalogo<br>Interfaccia PROFINET | N Indirizzi di I/O                                                                                                    |   |
| Generale<br>Indirizzi Ethernet                | Indirizzi di ingresso                                                                                                    |   |
| Opzioni avanzate                              | Indirizzo iniziale: 0                                                                                                    |   |
| Sincronizzazione dell'ora                     | Indivizzo finale: 0                                                                                                    |   |
| <ul> <li>DI 8/DQ 6</li> </ul>                 |                                                                                                    |   |
| Generale                                      | Immagine di processo: Il ciclica                                                                                                    | • |
| Ingressi digitali                             |                                                                                                    |   |
| Uscite digitali                               | Indirizzi di uscita                                                                                                    |   |
| Indirizzi di I/O                              |                                                                                                    |   |
|                                               | Indirizzo iniziale: 0 .0                                                                                                    |   |
| Generale                                      | Indirizzo finale: 0 .7                                                                                                    |   |
| <ul> <li>Ingressi analogici</li> </ul>        | Immagine di processo: IP ciclica                                                                                                    |   |
| CanaleO                                       | 1                                                                                                    |   |

## 7.6.3 Configurazione dei tempi di filtraggio degli ingressi digitali

I filtri degli ingressi digitali evitano che il programma possa reagire alle variazioni rapide indesiderate dei segnali di ingresso, causate ad esempio dal rimbalzo dei contatti o dal rumore elettrico. Il tempo di filtraggio di default, pari a 6,4 ms, blocca le transizioni indesiderate dei contatti meccanici tipici. Ingressi diversi dell'applicazione possono richiedere tempi di filtraggio inferiori per rilevare e reagire ai segnali dei sensori rapidi, oppure tempi di filtraggio maggiori per bloccare il rimbalzo lento dei contatti o il rumore impulsivo di maggiore durata.

Il tempo di filtraggio degli ingressi di 6,4 ms fa sì che le singole variazioni del segnale da '0' a '1' o da '1' a '0' debbano protrarsi per circa 6,4 ms per essere rilevate e che i singoli impulsi high o low più brevi di tale tempo non vengono rilevati. Se un segnale di ingresso commuta tra '0' e '1' più rapidamente del tempo di filtraggio, il valore dell'ingresso nel programma utente può cambiare se la durata complessiva dei nuovi valori degli impulsi rispetto a quella dei vecchi valori supera il tempo di filtraggio.

Il filtro degli ingressi digitali funziona come segue:

- quando viene immesso un "1", conta in avanti e si arresta una volta raggiunto il tempo di filtraggio. L'ingresso del registro dell'immagine di processo cambia da "0" a "1" quando il conteggio diventa pari al tempo di filtraggio.
- Quando viene immesso uno "0", conta indietro e si arresta a "0". L'ingresso del registro dell'immagine di processo cambia da "1" a "0" quando il conteggio diventa pari a "0".
- Se l'ingresso cambia in un senso e nell'altro, il contatore agisce di conseguenza contando in avanti e all'indietro. Il registro dell'immagine di processo cambia quando il totale netto di conteggi diventa pari al tempo di filtraggio o a "0".
- Un segnale che varia rapidamente commutando più spesso a "0" che a "1" alla fine passerà a "0", mentre se prevalgono le commutazioni a "1" alla fine il registro dell'immagine di processo passerà a "1".

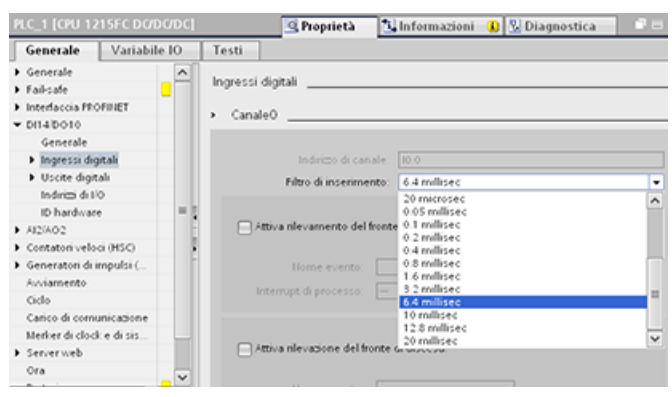

Ogni ingresso ha una singola configurazione di filtraggio adatta a tutti gli utilizzi: ingressi di processo, interrupt, misurazione impulsi (Pagina 148) e ingressi HSC. Per configurare i tempi di filtraggio degli ingressi selezionare "Ingressi digitali".

Il tempo di filtraggio degli ingressi digitali è per default di 6,4 ms. L'elenco a discesa Filtro ingressi consente di selezionare un tempo diverso. Sono validi i tempi di filtraggio compresi tra 0,1 us a 20,0 ms.

7.6 Configurazione del funzionamento della CPU

#### **AVVERTENZA**

#### Rischi in caso di modifica del tempo di filtraggio di un canale di ingresso digitale

Se si modifica il tempo di filtraggio di un canale di ingresso digitale, può essere necessario che un nuovo valore di transizione per il livello di ingresso resti costante per max. 20 ms prima che il filtro reagisca pienamente ai nuovi ingressi. Dato che le transizioni più brevi del livello di ingresso (inferiori a 20,0 ms) potrebbero non venire rilevate, potrebbe verificarsi un funzionamento imprevisto della macchina o del processo.

Per accertarsi che il nuovo tempo di filtraggio venga applicato immediatamente spegnere e riaccendere la CPU.

Il funzionamento imprevisto della macchina o del processo può causare la morte, lesione alle persone e danni alle apparecchiature.

#### Configurazione dei tempi di filtraggio degli ingressi digitali utilizzati come HSC

Per gli ingressi utilizzati come contatori veloci (HSC), si deve impostare il tempo di filtraggio degli ingressi su un valore adatto che eviti dei "vuoti" nei valori di conteggio. Siemens consiglia le seguenti impostazioni:

| Tipo di HSC | Tempo di filtraggio degli ingressi consigliato |
|-------------|------------------------------------------------|
| 1 MHz       | 0,1 microsecondi                               |
| 100 kHz     | 0,8 microsecondi                               |
| 30 kHz      | 3,2 microsecondi                               |

#### 7.6.4 Misurazione degli impulsi

La CPU S7-1200 è dotata di una funzione di misurazione degli impulsi per gli ingressi digitali. Tale funzione consente di rilevare gli impulsi alti o bassi che sono così brevi da non essere sempre rilevabili dalla CPU nella fase di lettura degli ingressi digitali all'inizio del ciclo di scansione.

#### Abilitazione della misurazione degli impulsi

Per abilitare la misurazione degli impulsi per un ingresso digitale, eseguire questi passaggi:

- 1. Selezionare "Ingressi digitali" nella finestra di ispezione.
- 2. Selezionare il canale desiderato.
- 3. Selezionare "Attiva misurazione degli impulsi."

#### Funzionamento di base della misurazione degli impulsi

Quando si attiva la misurazione degli impulsi per un ingresso, eventuali cambiamenti di stato dell'ingresso vengono bloccati e mantenuti fino al successivo aggiornamento del ciclo in ingresso. In questo modo si garantisce misurazione e mantenimento di eventuali impulsi di breve durata fino alla lettura degli ingressi da parte della CPU.

7.6 Configurazione del funzionamento della CPU

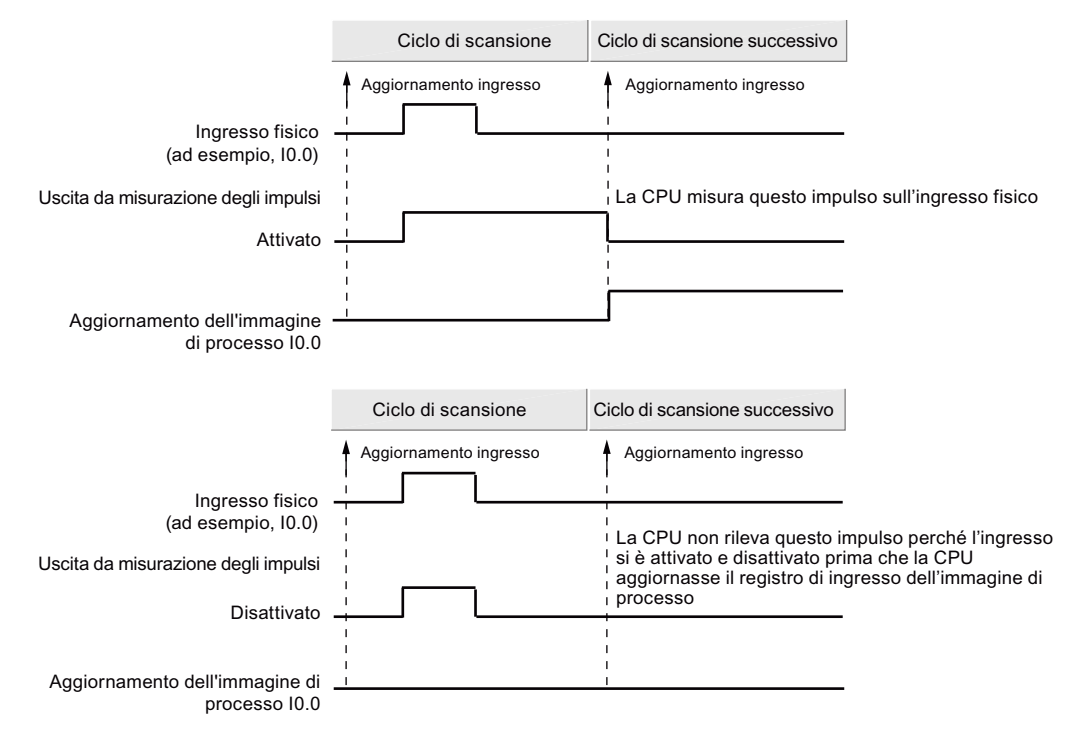

Gli schemi qui di seguito illustrano il funzionamento di base della CPU dell'S7-1200 con e senza misurazione degli impulsi attivata:

#### NOTA

Poiché la funzione di misurazione degli impulsi opera sull'ingresso dopo il passaggio attraverso il filtro degli ingressi, è necessario regolare il tempo di filtraggio in modo tale che il filtro non rimuova l'impulso.

La figura seguente mostra uno schema a blocchi di un circuito di ingresso digitale:

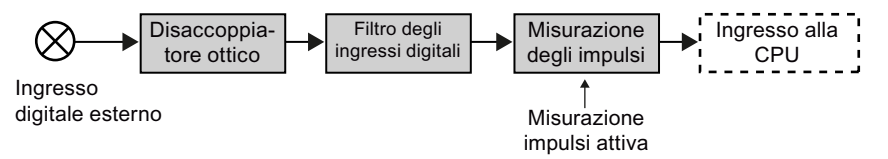

La figura seguente mostra come la funzione di misurazione degli impulsi reagisce alle diverse condizioni di ingresso. Se in un dato ciclo sono presenti più impulsi, viene letto solo il primo. Se un ciclo include più impulsi, si devono usare gli eventi di interrupt di fronte di salita/discesa:

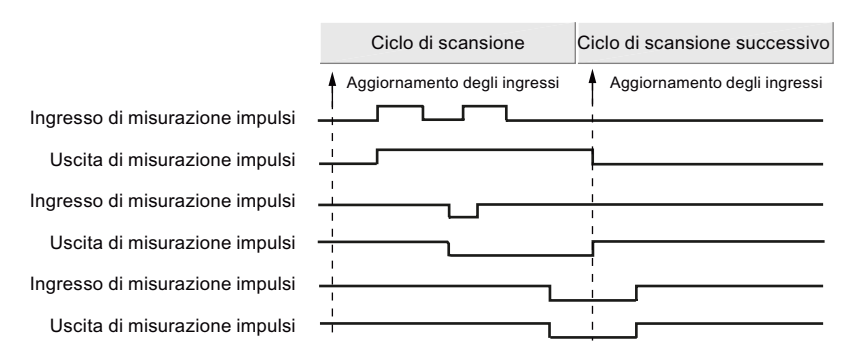

7.7 Configurazione del supporto multilingue

## 7.7 Configurazione del supporto multilingue

Le impostazioni del supporto multilingue consentono di assegnare una delle due lingue di progetto per ciascuna lingua dell'interfaccia utente nel Web server (Pagina 780) S7-1200. È anche possibile non configurare nessuna lingua di progetto per una lingua dell'interfaccia utente.

#### Che cos'è una lingua di progetto?

La lingua di progetto è la lingua che il TIA Portal utilizza per visualizzare i testi di un progetto definito dall'utente come i commenti di rete e i commenti di blocco.

La lingua di progetto può essere selezionata nel TIA Portal con il comando di menu **Strumenti** > **Lingue di progetto** per il progetto selezionato nell'albero del progetto.

È possibile configurare i testi dell'utente, come i commenti di rete e i commenti di blocco, in ciascuna lingua di progetto con il comando di menu **Strumenti > Testi del progetto**. Quando si modifica la lingua dell'interfaccia utente del TIA Portal, i commenti di rete, i commenti di blocco e gli altri testi del progetto multilingue vengono visualizzati nella corrispondente lingua di progetto. La lingua dell'interfaccia utente del TIA Portal viene impostata con il comando di menu della lingua di progetto **Opzioni > Impostazioni**.

La lingua di progetto e i testi del progetto sono configurabili dal nodo dell'albero del progetto Lingue & risorse.

Il Web server può utilizzare una o due lingue di progetto di STEP 7 per la visualizzazione dei messaggi del buffer di diagnostica.

#### Corrispondenza tra lingua di progetto e lingua dell'interfaccia utente nel Web server

Il Web server supporta le stesse lingue dell'interfaccia utente del TIA Portal; tuttavia esso supporta solo un massimo di due lingue di progetto. È possibile configurare il Web server in modo che utilizzi una delle due lingue di progetto per i testi delle voci del buffer di diagnostica in funzione della lingua dell'interfaccia utente del Web server. Queste impostazioni possono essere configurate nelle proprietà del "Supporto multilingue" nella Configurazione dei dispositivi della CPU. (I commenti di rete, i commenti di blocco e altri testi multilingue non sono visibili dal Web server.)

| PLC_1 [CPU 1215C DC/DC                                              | C/DC] |                                                                                                    | 🔍 Proprietà        | 1 Informazioni                    | 🗓 Diagnostica            |         |
|---------------------------------------------------------------------|-------|----------------------------------------------------------------------------------------------------|--------------------|-----------------------------------|--------------------------|---------|
| Generale Variabile                                                  | 10    | Costanti di sist                                                                                                    | ema Test           | ti                                |                          |         |
| Generale Interfaccia PROFINET[X1]                                   | ^     | Lingue disponibi                                                                                                    | li per la selez    | ione                              |                          |         |
| Generale<br>Indirizzi Ethernet                                      |       | Selezionare le                                                                                                    | lingue per il c    | aricamento nella CPU              |                          |         |
| Sincronizzazione dell<br>Modo di funzionamento                      |       | Aggiungere le lingue del progetto alle lingue disponibili nel display della CPU e nel<br>server web.                                      |                    |                                   |                          |         |
| <ul> <li>Opzioni avanzate</li> <li>Accesso al server web</li> </ul> |       | Avvertenza:<br>Tutte le linque d                                                                                                    | el progetto asse   | onate vengono caricate ne         | lla CPU. Il numero delle | •       |
| ID hardware DI 14/DO 10                                             |       | lutte le lingue del progetto assegnate vengono caricate nella Cru. il numero delle<br>lingue del progetto caricabili è limitato dalla CPU |                    |                                   |                          |         |
| <ul> <li>Al 2/AQ 2</li> <li>Contatori veloci (HSC)</li> </ul>       |       | Per configurare l                                                                                                    | le lingue del prog | getto utilizzare "Lingue & Ri     | sorse > Lingue del pro   | getto". |
| Generatori di impulsi (P                                            | ≡     | Lingua di pr                                                                                                    | ogetto             | Lingue del display della C        |                          |         |
| Ciclo                                                               | -     | Tedesco (G<br>Inglese (US                                                                                                    | ermania)<br>A) 💌   | Tedesco<br>Inglese                |                          |         |
| Merker di clock e di sist                                           | ÷     | Inglese (US<br>Nessuna                                                                                                    | A)                 | Francese<br>Spagnolo              |                          |         |
| ✓ Server web<br>Generale                                            |       | Inglese (US<br>Inglese (US                                                                                                    | A) (               | Italiano<br>Cinese (semplificato) |                          |         |
| Aggiornamento auto<br>Gestione utenti                               |       |                                                                                                    |                    |                                   |                          |         |
| Tabelle di controllo<br>Pagine dall'utente                          |       |                                                                                                    |                    |                                   |                          |         |
| Pagina di introduzione<br>Panoramica delle int                      |       |                                                                                                    |                    |                                   |                          |         |
| Lingue disponibili per l<br>Ora                                     |       |                                                                                                    |                    |                                   |                          |         |
| Protezione                                                          |       |                                                                                                    |                    |                                   |                          |         |

Nelle proprietà del Supporto multilingue le lingue dell'interfaccia utente sul lato destro non sono modificabili. Si tratta di lingue predefinite disponibili per l'interfaccia utente del TIA Portal e per quella del Web server. È possibile configurare l'impostazione "Assegna lingua di progetto", che può essere una delle due lingue di progetto configurate, oppure si può selezionare l'impostazione "Nessuna". Poiché la CPU S7-1200 supporta solo due lingue di progetto, non è possibile configurare la stessa lingua di progetto e dell'interfaccia utente per tutte le lingue dell'interfaccia utente supportate.

Nella configurazione sottostante il Web server visualizza le voci del buffer di diagnostica (Pagina 806) in tedesco se l'interfaccia utente del Web server è in tedesco, non visualizza testi per gli eventi del buffer di diagnostica se l'interfaccia utente del Web server è in spagnolo e visualizza le voci del buffer di diagnostica in inglese per tutte le altre lingue.

## 7.8.1 Utilizzo dell'Assistente di sicurezza per definire le impostazioni di sicurezza del PLC

L'Assistente di sicurezza di TIA Portal è uno strumento che consente di configurare centralmente le impostazioni di sicurezza del PLC. TIA Portal apre l'Assistente di sicurezza quando si inserisce una CPU (Pagina 128) nel progetto.

L'Assistente di sicurezza è costituito dalle seguenti parti:

- Protezione dei dati PLC riservati
- Modo di funzionamento per la comunicazione PG/PC e HMI
- Protezione di accesso PLC
- Controllo dell'accesso
- Vista generale

Cliccando sul comando "Fine" nell'Assistente, STEP 7 salva le impostazioni effettuate per il progetto. Cliccando su "Annulla", STEP 7 non acquisisce le modifiche. Le modifiche effettuate tramite l'Assistente influiscono solo sul progetto STEP 7.

#### Protezione dei dati PLC riservati

La funzione "Protezione dei dati di configurazione PLC riservati (Pagina 154)" consente di proteggere le singole CPU del progetto in modo specifico. Utilizzare l'Assistente di sicurezza per attivare questa protezione e impostare la password per la protezione dei dati di configurazione PLC riservati.

La protezione dei dati di configurazione PLC riservati può essere impostata anche da Configurazione dispositivo (Pagina 154) della CPU.

#### Modo di funzionamento per la comunicazione PG/PC e HMI

Il modo di funzionamento per la comunicazione PG/PC e HMI consente di utilizzare un certificato di comunicazione PLC (Pagina 544) per proteggere la comunicazione tra la CPU e gli altri dispositivi come i seguenti:

- dispositivi di programmazione (PG) come TIA Portal e SIMATIC Automation Tool
- HMI

All'interno dell'Assistente selezionare "Consenti solo la comunicazione sicura PG/PC e HMI" per abilitare solo la comunicazione sicura.

Se è necessario comunicare con dispositivi che non supportano la comunicazione sicura, disattivare "Consenti solo la comunicazione sicura PG/PC e HMI". Questa selezione abilita il PLC a comunicare utilizzando la comunicazione sicura o legacy (Pagina 544).

È inoltre possibile configurare il modo di funzionamento per la comunicazione PG/PC e HMI (Pagina 164) nel meccanismo di connessione di Configurazione dispositivo della CPU.

#### Protezione di accesso PLC

La funzione Protezione di accesso PLC consente di limitare l'accesso al PLC.

Alla voce "Configurazione del controllo degli accessi" dell'area "Protezione di accesso PLC" si può selezionare una delle seguenti opzioni:

- Disattiva controllo degli accessi
- Attiva controllo degli accessi
- Attiva controllo degli accessi e Utilizza controllo degli accessi tramite livelli di accesso

Il progetto STEP 7 attiva il controllo degli accessi per default. Se è attivato, possono accedere al PLC solo gli utenti che dispongono dei diritti di accesso dopo l'autenticazione. Se si attiva "Utilizza controllo degli accessi tramite livelli di accesso", è possibile impostare le password per i livelli di accesso alla CPU nella finestra di dialogo "Controllo degli accessi" dell'Assistente di sicurezza.

#### Controllo degli accessi tramite livelli di accesso

Se si attiva "Utilizza controllo degli accessi tramite livelli di accesso" nell'area "Protezione di accesso PLC" dell'Assistente di sicurezza o nella Configurazione dispositivi della CPU è possibile impostare le password per i livelli di accesso (Pagina 160).

#### Vista generale

La vista generale dell'Assistente di sicurezza visualizza le impostazioni relative alle seguenti aree:

- Protezione dei dati PLC riservati (Pagina 154)
- Modo di funzionamento per la comunicazione PG/PC e HMI (Pagina 164)
- Protezione di accesso PLC (Pagina 155)
- Controllo dell'accesso (Pagina 160)

Verificare le impostazioni effettuate e se necessario selezionare il pulsante Indietro per modificarle. Quando si è soddisfatti delle impostazioni fare clic su "Fine". STEP 7 salva le impostazioni nel progetto. Perché le impostazioni di sicurezza abbiano effetto è necessario caricare il progetto nella CPU.

#### Avvio dell'Assistente di sicurezza da Configurazione dispositivo della CPU

In alternativa si può avviare l'Assistente di sicurezza manualmente dalla sezione Protezione & Security di "Configurazione dispositivo" della CPU.

#### Vedere anche

Server OPC UA (Pagina 746) Web server (Pagina 780)

### 7.8.2 Protezione dei dati di configurazione PLC riservati

La funzione "Protezione dei dati di configurazione PLC riservati" consente di proteggere la configurazione delle singole CPU del progetto. Per attivare questa protezione e impostare la password per la protezione dei dati di configurazione PLC riservati si utilizza la sezione Protezione & Security di Configurazione dispositivo.

Se si configura la protezione dei dati di configurazione PLC riservati, osservare quanto segue:

- Se il dispositivo non dispone della password TIA Portal chiede di inserirla al primo caricamento nella CPU.
- Se il dispositivo ha già la password di protezione è necessario che sia identica a quella del progetto STEP 7. Se le due password sono diverse non è possibile caricare il progetto nella CPU. Si deve eliminare la password per la protezione dei dati di configurazione PLC riservati o impostarne una identica a quella del dispositivo. È possibile impostare o cancellare la password nel dispositivo da Online & Diagnostica (Pagina 1100).

#### Assistente di sicurezza

È inoltre possibile attivare questa funzione e impostare la password con l'Assistente di sicurezza (Pagina 152). L'Assistente di sicurezza si avvia la prima volta che si inserisce una CPU. L'Assistente di sicurezza può essere avviato anche da Configurazione dispositivo nella sezione Protezione & Security.

#### Vantaggi della protezione dei dati di configurazione PLC riservati

Le CPU e TIA Portal forniscono protezione a ogni singola CPU. La protezione dei dati di configurazione PLC riservati fornisce una maggiore sicurezza di archiviazione del progetto per ciascun PLC.

#### Funzionamento della protezione

La protezione funziona più o meno come un lucchetto con la chiave. Si attiva la protezione dei dati di configurazione PLC riservati in TIA Portal e si imposta la password per questa protezione. Quando si carica il progetto la password "Protezione dei dati di configurazione PLC riservati" viene impostata nella CPU. La password viene trasferita nella CPU caricando un progetto o inserendo una memory card (Pagina 121) in modo che la CPU possa leggere i file di progetto. I file di progetto contengono i dati di configurazione riservati.

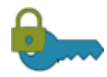

#### Cifratura:

l'utente attiva "Protezione dei dati di configurazione PLC riservati" in TIA Portal e imposta la password. La password è lo strumento per la protezione dei dati di configurazione PLC riservati.

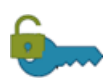

#### Decrittografia:

l'utente carica il progetto nella CPU o in alternativa lo carica da una memory card (Pagina 121). Ora la CPU può leggere (sbloccare) i file del progetto. La crittografia della password nel progetto e la sua successiva decrittografia nella CPU garantiscono un grado di protezione elevato dei dati di configurazione PLC riservati.

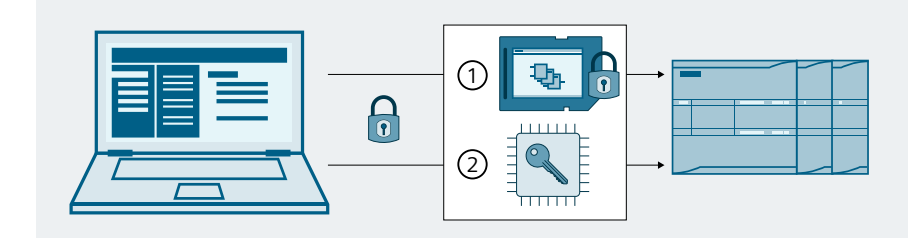

- ① Progetto con dati riservati protetti da una password nella memory card della CPU
- 2 Chiave, generata dalla password, nell'area di memoria della CPU che consente l'accesso ai dati di configurazione riservati.

#### NOTA

#### Responsabilità delle CPU

Le CPU in cui è stata configurata e caricata la protezione dei dati di configurazione PLC riservati devono essere smaltite in modo sicuro quando vengono messe fuori servizio.

Se è stata configurata e caricata la protezione dei dati di configurazione PLC riservati e successivamente viene caricato nella CPU un progetto STEP 7 in cui la versione firmware della CPU è precedente alla V4.5, la CPU contiene ancora la protezione cifrata. Se viene messa fuori servizio, la CPU deve essere smaltita in modo sicuro.

Smaltire in modo sicuro le CPU fuori servizio protegge i dati di configurazione riservati dall'accesso da parte di terzi non autorizzati.

#### **Tool online**

Quando la CPU è online, la password per la "protezione dei dati di configurazione PLC riservati" può essere impostata, eliminata o modificata con i tool online e di diagnostica (Pagina 1100).

#### Ulteriori informazioni

Per maggiori informazioni sul funzionamento e l'implementazione consultare il capitolo "Comunicazione sicura" del sistema di informazione di TIA Portal.

## 7.8.3 UMAC (User Management Access Control - Gestione utenti e controllo degli accessi)

L'UMAC consente di garantire l'accesso a un PLC a utenti o gruppi di utenti specifici, riducendo notevolmente i rischi per la sicurezza.

Si possono gestire localmente gli utenti, i ruoli e i diritti di accesso alle funzione della CPU nel progetto STEP 7.

L'UMAC mette a disposizione le seguenti funzioni:

- Gestione centralizzata dell'amministrazione dell'utente locale nel progetto STEP 7
- Possibilità di definire ruoli e diritti di accesso alle funzioni delle singole CPU

- Possibilità di caricare le modifiche della configurazione UMAC mentre la CPU è in STOP o in RUN
- Possibilità di disattivare o attivare l'utente locale dall'area "Impostazioni di sicurezza > Utenti e ruoli" dellanavigazione del progetto
- Aggiunta della protezione degli accessi a PG/HMI con autenticazione
- Possibilità di impostare i requisiti e la scadenza della password per una maggiore sicurezza
- Miglioramento dell'algoritmo di protezione dagli attacchi a forza bruta
- Possibilità di aggiungere una CPU configurata a un progetto STEP 7 e di modificane la configurazione UMAC.
- Possibilità di modificare le password durante il runtime dopo aver inserito la password originale

#### NOTA

L'UMAC non supporta la gestione degli utenti globali per i diritti di accesso alle funzione specifici della CPU. Utilizzare l'UMC (User Management Component) per gestire i diritti di accesso alle funzioni specifici della CPU per gli utenti globali. L'UMC consente di gestire gli utenti globali nei server connessi. Ad esempio con l'UMC si possono gestire gli utenti globali attraverso il collegamento di un MS Active Directory. L'UMC gestisce l'autenticazione degli utenti.

Per maggiori informazioni sull'UMC vedere "Gestione di utenti e gruppi di utenti globali" nel sistema della guida di TIA Portal.

#### Attivazione e utilizzo dell'UMAC

Quando si crea un progetto STEP 7 l'UMAC è attivato per default. Lo si può disattivare dall'Assistente di sicurezza quando si aggiunge una CPU al progetto STEP 7. È inoltre possibile disattivare l'UMAC dalla configurazione dispositivi della CPU nel progetto STEP 7. Selezionare "Disattiva controllo degli accessi" nell'area "Protezione & Security" > "Controllo dell'accesso". Se si disattiva il controllo degli accessi, tutti gli utenti hanno pieno accesso alla CPU senza password. Fondamentalmente si sta concedendo agli utenti l'accesso completo (senza protezione) (se si utilizza una CPU standard) o l'accesso completo con fail-safe (senza protezione) (se si utilizza una F-CPU). Gli utenti possono accedere alla maggior parte delle funzioni della CPU. Per questo motivo Siemens consiglia di disattivare il controllo degli accessi solo durante la messa in servizio e di fare in modo che in questa fase la CPU sia accessibile solo alle persone autorizzate.

| Generale Variabile IO     | Costanti di sistema Testi                                      |
|---------------------------|----------------------------------------------------------------|
| Lingue disponibili per la | Controllo dell'accesso                                         |
| Protezione & Security     | Configurazione del controllo degli accessi                     |
| Protezione dei dati di co |                                                                |
| Controllo dell'accesso    | Disattiva controllo degli accessi                              |
| Meccanismi di collega     |                                                                |
| Gestione certificato      |                                                                |
| SysLog                    | Utilizza controllo degli accessi legacy tramite livelli di acc |
| Evento relativo alla si   |                                                                |

#### NOTA

Se si utilizza l'UMAC non è necessario attivare il controllo degli accessi tramite livelli di accesso (Pagina 160).

L'utente che crea un progetto STEP 7 ha il ruolo di amministratore del progetto. Solo l'amministratore può creare nuovi ruoli utente e assegnare i diritti di accesso alle funzioni. I diritti di accesso alle funzioni determinano il livello di accesso di ciascun utente al progetto STEP 7 e ai dati di processo. Ogni ruolo utente ha diritti specifici di accesso alle funzioni, il che offre all'amministratore del progetto una soluzione di sicurezza più flessibile e personalizzabile. L'amministratore del progetto ha la possibilità di aggiornare e modificare i diritti di accesso alle funzioni di un ruolo utente o di eliminare un ruolo utente. Può inoltre visualizzare i diritti di accesso alle funzioni di un utente all'interno del progetto STEP 7 sicuro. Gli amministratori di progetto possono eseguire le seguenti azioni:

- Aggiungere o eliminare gli utenti
- Gestire gli utenti globali con UMC o TIA Portal Openness
- Aggiungere, sostituire o eliminare i ruoli utente
- Impostare la password di progetto di STEP 7 per l'accesso Single Sign-On
- Assegnare o annullare l'assegnazione dei diritti di accesso alle funzioni per tutti i tipi di ruoli utente
- Attivare o disattivare l'utente "Anonimo"

Dopo aver aggiunto gli utenti e aver assegnato i ruoli si deve caricare la configurazione nelle CPU per attivare l'UMAC. Una volta caricata la configurazione, ogni CPU della configurazione "sa" chi può e non può accedere a determinati servizi ed eseguire certe funzioni.

#### AVVERTENZA

#### Accesso non autorizzato a una CPU

Gli utenti con diritti di accesso completo o accesso completo (con fail-safe) dispongono dei diritti per leggere e scrivere le variabili PLC. A prescindere dal livello di protezione della CPU, gli utenti del server web o gli utenti OPC UA possono disporre dei diritti per modificare i dati del PLC ed eseguire funzioni. L'accesso non autorizzato alla CPU può interrompere il funzionamento del processo.

Siemens consiglia di attenersi alle seguenti norme di sicurezza:

- Attivare il controllo degli accessi in "Protezione & Security > Controllo dell'accesso".
- Non attivare l'utente "Anonymous".
- Utilizzare password complesse come definito in STEP 7.
- Attivare l'impostazione "Consenti solo la comunicazione sicura PG/PC e HMI" in "Protezione & Security > Meccanismi di collegamento".
- Per collegarsi al PLC S7-1200 da un luogo esterno alla rete protetta utilizzare una Virtual Private Network (VPN) sicura.
- Abilitare l'accesso al server web solo con il protocollo HTTPS.
- Controllare gli eventuali errori e i range delle variabili della logica di programma perché gli utenti del server web o gli utenti OPC UA possono modificare le variabili del PLC impostandole su valori non validi.
- Per il server OPC UA: In Configurazione dispositivi di STEP 7, spostarsi in "Proprietà > OPC UA > Server > Security" e deselezionare "None" in "Security Policies disponibili sul server per Secure Channel".

L'interruzione del processo può causare la morte o gravi lesioni alle persone e/o danni alle cose.

#### Creazione e gestione di utenti, ruoli e diritti di accesso

La CPU impone i seguenti limiti riguardo alla configurazione degli utenti e dei ruoli:

- Al massimo 42 utenti
- Al massimo 14 gruppi di utenti
- Al massimo 20 ruoli

Gli utenti locali del progetto e i loro ruoli e diritti di accesso possono essere creati e gestiti dall'area "Impostazioni di sicurezza > Utenti e ruoli" della navigazione del progetto.

| Navigazione de   | l progetto             |   | ◀ |
|------------------|------------------------|---|---|
| Dispositivi      | Oggetti impianto       | • | • |
| Est.             |                        |   | 3 |
|                  |                        |   |   |
| 🔻 📋 Progetto1    |                        |   |   |
| 📑 Aggiungi       | nuovo dispositivo      |   |   |
| n Dispositiv     | vi & Reti              |   |   |
| Image: PLC_1 [CF | PU 1215C DC/DC/DC]     |   |   |
| 🕨 🗼 🔜 Dispositiv | i non raggruppati      |   |   |
| 🔻 🛃 Impostaz     | ioni Security          |   |   |
| 💡 Impos          | tazioni                |   |   |
| 👬 Utenti         | e ruoli                |   |   |
| 🕨 🕨 🐱 Funzioni d | oltre i limiti del PLC |   |   |

Da questa posizione si può gestire la protezione dell'accesso per l'engineering/l'accesso HMI, OPC UA e il server Web.

#### NOTA

Se compare un banner informativo nella parte superiore della sezione Utente e ruoli, chiuderlo per accedere alle schede "Utenti", "Gruppi di utenti" e "Ruoli".

#### Definizione dei ruoli e dei diritti di accesso alle funzioni delle CPU

Il progetto STEP 7 comprende i diritti di accesso alle funzioni definiti e i ruoli assegnati alle singole CPU.

#### NOTA

I ruoli definiti dal sistema come "HMI Administrator" non dispongono di diritti di accesso alle funzione predefiniti; non è possibile aggiungere questo tipo di diritti ai ruoli definiti dal sistema. Si devono creare nuovi ruoli utente e assegnare a questi i diritti di accesso alle funzioni.

Per visualizzare l'elenco dei diritti di accesso alle funzioni della CPU nel progetto STEP 7 procedere come segue:

- 1. Entrare nella navigazione del progetto e selezionare "Impostazioni di sicurezza > Utenti e ruoli".
- 2. Selezionare una dopo l'altra le schede "Ruoli" e "Diritti di runtime".

Nella scheda "Ruoli" si possono aggiungere nuovi ruoli con "Aggiungi nuovo ruolo" e selezionare i "Diritti di runtime" per ogni nuovo ruolo.

In "Utenti e ruoli" nella scheda "Utenti" è possibile selezionare dall'elenco un utente e assegnargli dei ruoli dalla scheda "Ruoli assegnati". Selezionando la scheda "Diritti assegnati" si visualizza l'elenco completo dei "Diritti di runtime" assegnati all'utente selezionato. I diritti di accesso alle funzioni della CPU sono validi durante il runtime. Si trovano nella scheda "Diritti di runtime" dell'editor per gli utenti e i ruoli.

Per maggiori informazioni su come definire i ruoli e i diritti di accesso alle funzioni consultare "Gestisci utenti e ruoli" del sistema di informazione di TIA Portal.

#### Attivazione o disattivazione dell'utente "Anonimo"

Il progetto STEP 7 crea per default l'utente "Anonimo", che per motivi di sicurezza è disattivato. Per poterlo utilizzare lo si deve attivare. Una volta attivato, l'utente "Anonimo" può accedere al progetto STEP 7 senza password e l'amministratore del progetto può assegnargli ruoli o diritti di accesso alle funzioni. Tutti gli utenti autorizzati hanno la possibilità di attivare e disattivare l'utente "Anonimo".

È possibile impostare la procedura di autenticazione di default in modo che all'apertura del progetto venga sempre utilizzato l'account dell'utente "Anonimo". Per informazioni su come impostare la procedura di autenticazione di default consultare l'argomento "Panoramica delle impostazioni per la gestione utenti" nel sistema di informazione di TIA Portal.

#### NOTA

L'utente "Anonimo" può essere attivato o disattivato ma non eliminato. Non è possibile modificare i dati dell'utente "Anonimo":

- Nome utente
- Password
- Runtime timeout
- ID dominio UM
- Commento

#### AVVERTENZA

#### Rischi di sicurezza in caso di attivazione dell'utente "Anonimo"

L'attivazione dell'utente "Anonimo" rende il progetto STEP 7 più vulnerabile, soprattutto se gli si concedono diritti molto ampi.

Per ottimizzare la sicurezza del progetto STEP 7 è consigliabile non attivare l'utente "Anonimo".

L'accesso non autorizzato alla CPU o l'impostazione delle variabili del PLC su valori non validi possono compromettere il funzionamento del processo, causando la morte o gravi lesioni alle persone e/o danni alle cose.

Per attivare o disattivare l'utente "Anonimo" procedere nel seguente modo:

- 1. Selezionare "Impostazioni di sicurezza > Utenti e ruoli" da "Navigazione del progetto".
- 2. Selezione la scheda "Utenti".
- 3. Selezionare o deselezionare la casella di controllo dell'utente "Anonimo".

#### ΝΟΤΑ

Dopo che è stato attivato l'utente anonimo nel progetto STEP 7 si apre una finestra contenente un'avvertenza che avvisa l'utente dei potenziali rischi per la sicurezza associati all'attivazione dell'utente anonimo. Per continuare fare clic su "Ok".

Per maggiori informazioni sull'UMAC o sulle operazioni che possono essere eseguite dall'amministratore del progetto consultare "Gestione degli utenti e dei ruoli" nel sistema di informazione di TIA Portal.

#### 7.8.4 Controllo dell'accesso alla CPU S7-1200

Quando si attiva Controllo dell'accesso nella configurazione dispositivi della CPU, la CPU consente di impostare dei livelli di sicurezza per limitare l'accesso a funzioni specifiche. È possibile configurare i livelli di accesso e le rispettive password.

| ontrollo dell'accesso                                         |
|---------------------------------------------------------------|
| Configurazione del controllo degli accessi                    |
| 🔿 Disattiva controllo degli accessi                           |
| <ul> <li>Attiva controllo degli accessi</li> </ul>            |
| 💌 Utilizza controllo degli accessi tramite livelli di accesso |
|                                                               |

Se si seleziona "Utilizza controllo degli accessi tramite livelli di accesso" è possibile impostare le password dei livelli di accesso dalla tabella, ma non si possono configurare i livelli. I livelli di accesso degli utenti si impostano in "Impostazioni di sicurezza > Utenti e ruoli > Ruoli > Diritti di runtime" (UMAC (Pagina 155)).

Per motivi di sicurezza il progetto STEP 7 disattiva per default l'utente "Anonimo". Quando è disattivato, il livello di accesso degli utenti senza password è "Nessun accesso (protezione completa)". Quando è attivato, il livello di accesso alla CPU assegnato a un utente "Anonimo" è determinato dai diritti di accesso alle funzioni assegnati all'utente "Anonimo".

#### NOTA

Per poter utilizzare il controllo degli accessi non è necessario attivare l'utente "Anonimo". Se però si vogliono modificare i livelli di accesso dell'utente "Anonimo", è necessario attivarlo e impostare i diritti di accesso alle funzioni desiderati.

#### AVVERTENZA

#### Accesso non autorizzato a una CPU

Gli utenti con diritti di accesso completo o accesso completo (con fail-safe) dispongono dei diritti per leggere e scrivere le variabili PLC. A prescindere dal livello di protezione della CPU, gli utenti del server web o gli utenti OPC UA possono disporre dei diritti per modificare i dati del PLC ed eseguire funzioni. L'accesso non autorizzato alla CPU può interrompere il funzionamento del processo.

Siemens consiglia di attenersi alle seguenti norme di sicurezza:

- Attivare il controllo dell'accesso (Pagina 155) in "Protezione & Security > Controllo dell'accesso".
- Non attivare l'utente "Anonymous".
- Utilizzare password complesse come definito in STEP 7.
- Attivare l'impostazione "Consenti solo la comunicazione sicura PG/PC e HMI" in "Protezione & Security > Meccanismi di collegamento".
- Per collegarsi al PLC S7-1200 da un luogo esterno alla rete protetta utilizzare una Virtual Private Network (VPN) sicura.
- Abilitare l'accesso al server web solo con il protocollo HTTPS.
- Controllare gli eventuali errori e i range delle variabili della logica di programma perché gli utenti del server web o gli utenti OPC UA possono modificare le variabili del PLC impostandole su valori non validi.
- Per il server OPC UA: In Configurazione dispositivi di STEP 7, spostarsi in "Proprietà > OPC UA > Server > Security" e deselezionare "None" in "Security Policies disponibili sul server per Secure Channel".

L'interruzione del processo può causare la morte o gravi lesioni alle persone e/o danni alle cose.

Ogni livello di accesso consente di accedere ad alcune funzioni senza password. Per default la CPU è impostata su "Nessun accesso (protezione completa)". Per utilizzare un diverso livello di protezione dell'accesso si deve specificare la password per quel livello specifico.

| Livello di accesso                                       | -                                                                                                    | Access                                                                                                    | 0                     | Autorizzazione di accesso |  |
|----------------------------------------------------------|----------------------------------------------------------------------------------------------------|----------------------------------------------------------------------------------------------------|-----------------------|---------------------------|--|
|                                                          | HMI                                                                                                    | Lettura                                                                                                    | Scrittura             | Password                  |  |
| 🔘 Accesso completo (senza protezione)                    | <b>~</b>                                                                                                    | <ul> <li>✓</li> </ul>                                                                                                    | <ul> <li>✓</li> </ul> |                           |  |
| 🔿 Accesso in lettura                                     | <ul> <li>Image: A second second s</li></ul> | <ul> <li>Image: A second second s</li></ul> |                       |                           |  |
| O Accesso HMI                                            | <ul> <li>Image: A second second s</li></ul> |                                                                                                    |                       |                           |  |
| <ul> <li>Nessun accesso (protezione completa)</li> </ul> |                                                                                                    |                                                                                                    |                       |                           |  |

Nelle password la distinzione fra lettere maiuscole e minuscole è rilevante. Il pulsante "Aggiorna crittografia password" aggiorna il formato di archiviazione delle password per il livello di protezione esistente.

La CPU continua a essere protetta anche se la password viene immessa attraverso una rete. La protezione mediantte password non viene applicata all'esecuzione delle istruzioni del programma e delle funzioni di comunicazione. Immettendo la password corretta si può accedere a tutte le funzioni del livello.

La comunicazione da PLC a PLC (mediante le istruzioni di comunicazione dei blocchi di codice) non viene limitata dal livello di accesso alla CPU.

| Tabella 7-3 | Livelli di | accesso | alla | CPU |
|-------------|------------|---------|------|-----|
|             | Liveni ai  | accesso | unu  |     |

| Livello di accesso                                                  | Limitazioni dell'accesso                                                                                                    |
|---------------------------------------------------------------------|----------------------------------------------------------------------------------------------------|
| Pieno accesso con<br>fail safe (senza pro-<br>tezione) <sup>1</sup> | Consente l'accesso completo senza password a una CPU F.                                                                                                    |
| Accesso completo<br>(senza protezione)                              | Consente l'accesso completo senza password a una CPU standard.                                                                                                    |
| Protezione in lettura                                               | Consente solo l'accesso in lettura alla configurazione dell'hardware e ai blocchi<br>senza inserimento della password. È possibile caricare la configurazione hardware<br>e i blocchi nel dispositivo di programmazione. Inoltre è possibile accedere all'HMI<br>e ai dati di diagnostica. È possibile visualizzare i risultati del confronto offline/onli-<br>ne, modificare il modo di funzionamento (RUN/STOP) e impostare l'ora.<br>Non è consentito caricare i blocchi o una configurazione hardware nella CPU. Non<br>è possibile aggiornare il firmware. |
| Accesso HMI                                                         | Consente solo l'accesso HMI<br>Oltre a fornire accesso ai pannelli HMI, l'accesso HMI consente di utilizzare la mag-<br>gior parte delle funzioni online. Vedere il sistema di informazioni di TIA Portal per<br>maggiori dettagli.                                                                                                    |
| Nessun accesso<br>(protezione comple-<br>ta)                        | Non consente l'accesso senza password.<br>È possibile soltanto visualizzare i dati identificativi, per esempio "Dispositivi<br>accessibili".                                                                                                    |

<sub>1</sub> L'opzione Pieno accesso con fail safe (senza protezione) è visibile nel progetto STEP 7 solo se si utilizza una CPU fail-safe.

Se si utilizza il Controllo degli accessi è possibile impostare un indirizzo IP d'emergenza (temporaneo) (Pagina 745) per la CPU a qualsiasi livello di accesso.

Per attivare il controllo degli accessi tramite i livelli di accesso procedere nel seguente modo:

- 1. Andare in "Protezione & Security > Controllo dell'accesso" nelle proprietà della CPU.
- 2. Selezionare "Attiva controllo degli accessi" e "Utilizza controllo degli accessi tramite livelli di accesso".
- 3. Immettere le password per i livelli di accesso desiderati.

#### NOTA

Le password per il livello di accesso possono essere impostate anche con l'Assistente di sicurezza (Pagina 152).

È possibile consentire l'accesso all'utente "Anonimo" assegnandogli i diritti di accesso alle funzioni. Il livello di accesso dell'utente "Anonimo" corrisponde a quello visualizzato nella tabella dei livelli di accesso.

L'esempio che segue mostra come impostare il livello di accesso su "Accesso in lettura" per una CPU con il nome "PLC\_1":

- 1. Selezionare "Impostazioni di sicurezza > Utenti e ruoli" nella configurazione dispositivi della CPU nel progetto STEP 7.
- 2. Attivare l'utente "Anonimo".
- 3. Spostarsi nella scheda "Ruoli".

- Aggiungere un nuovo ruolo e assegnagli un nome significativo, ad esempio "PLC\_1-Read-Access-Role". L'utente a cui viene assegnato questo ruolo può accedere in lettura al PLC\_1 durante il funzionamento.
- 5. Selezionare la scheda "Diritti di runtime".
- 6. Selezionare la CPU "PLC\_1" nella tabella "Categorie di diritti di accesso alle funzioni".
- 7. Selezionare nella tabella "Diritti di accesso alle funzioni" i diritti di accesso alle funzioni da assegnare alla CPU per il ruolo "PLC\_1-Read-Access-Role". Per questo esempio selezionare "Accesso in lettura".
- 8. Passare alla scheda "Utente" e assegnare il ruolo "PLC\_1-Read-Access-Role" all'utente "Anonimo" attivato.

Una volta attivato il controllo degli accessi e impostato il livello di accesso come spiegato più sopra, l'utente "Anonimo" può accedere in lettura al "PLC\_1" e il livello di accesso per il controllo degli accessi è preimpostato su "Accesso in lettura". Gli utenti che si collegano online come utente "Anonimo" hanno solo l'accesso in lettura.

Per avere l'accesso completo o l'accesso completo con fail-safe è necessario configurare la password per l'"Accesso completo" nella tabella che si trova nella scheda Proprietà della CPU, in Protezione & Security > Controllo dell'accesso. Gli utenti locali che necessitano di un accesso completo alla CPU durante il runtime devono accedere con la password configurata per il livello di accesso alla CPU. Gli utenti locali possono anche accedere con il nome utente e la password di un utente esistente che dispone già dell'accesso completo alla CPU. Dopo aver configurato i livelli di accesso e le password nel progetto STEP 7, è necessario caricare il progetto nella CPU per attivarli.

Per maggiori informazioni su come impostare i ruoli e i diritti di accesso alle funzioni vedere Gestione utenti e controllo degli accessi (UMAC) (Pagina 155).

#### Disattivazione del controllo degli accessi

Se si disattiva il controllo degli accessi, tutti gli utenti hanno pieno accesso alla CPU senza password. Fondamentalmente si sta concedendo agli utenti l'accesso completo (senza protezione) (se si utilizza una CPU standard) o l'accesso completo con fail-safe (senza protezione) (se si utilizza una F-CPU). Gli utenti possono accedere alla maggior parte delle funzioni della CPU. Per questo motivo Siemens consiglia di disattivare il controllo degli accessi solo durante la messa in servizio e di fare in modo che in questa fase la CPU sia accessibile solo alle persone autorizzate.

#### Vedere anche

Assegnazione dei privilegi utente del server Web per le CPU con configurazione V4.7 (Pagina 785)

#### 7.8.5 Configurazione dei meccanismi di collegamento

#### 7.8.5.1 Impostazione del meccanismo di accesso per i partner remoti

Per accedere a partner del collegamento remoti con le istruzioni PUT/GET l'utente deve disporre anche dell'autorizzazione.

Per default, l'opzione "Consenti accesso tramite comunicazione PUT/GET" non è abilitata. In questo caso l'accesso in lettura e scrittura ai dati della CPU è possibile solo per i collegamenti di comunicazione che richiedono la configurazione e la programmazione sia per la CPU locale che per il partner di comunicazione. L'accesso tramite le istruzioni BSEND/BRCV, ad es., è possibile.

Pertanto i collegamenti per i quali la CPU locale è solo un server (vale a dire che nella CPU locale non esiste la configurazione/programmazione della comunicazione con il partner) non sono possibili durante il funzionamento della CPU, ad es:

- Accesso PUT/GET, FETCH/WRITE o FTP attraverso moduli di comunicazione
- Accesso PUT/GET da altre CPU S7
- Accesso HMI attraverso la comunicazione PUT/GET

Per consentire l'accesso ai dati della CPU dal lato client procedere nel seguente modo:

- 1. Attivare l'utente "Anonymous" in "Impostazioni Security" > "Utenti e ruoli".
- 2. Assegnare all'utente "Anonymous" qualsiasi livello di accesso alla CPU.
- 3. Nella finestra di ispezione "Configurazione dispositivi" della CPU, selezionare la scheda "Proprietà" > "Protezione & Security" e fare clic sulla casella di controllo "Consenti accesso tramite la comunicazione PUT/GET tramite partner remoto".

Meccanismi di collegamento \_\_\_\_\_

Consenti accesso tramite la comunicazione PUT/GET tramite partner remoti

Quando si carica la configurazione nella CPU, la CPU consente la comunicazione PUT/GET dai partner remoti.

#### AVVERTENZA

#### Come evitare che gli attacchi fisici alle reti mettano a rischio la sicurezza

Se un hacker riesce ad accedere fisicamente alle reti ha la possibilità di leggere e scrivere i dati.

Ad esempio, lo scambio di I/O tramite PROFIBUS, PROFINET, AS-i o gli altri moduli di bus I/O, GET/PUT, T-Block e di comunicazione (CM) non dispongono di funzioni di sicurezza. In questi casi per proteggere la comunicazione si deve limitare l'accesso fisico. Se un hacker riesce ad accedere fisicamente alle reti utilizzando questi tipi di comunicazione ha la possibilità di leggere e scrivere i dati.

La mancata protezione di questi tipi di comunicazione può causare la morte o gravi lesioni alle persone.

Per informazioni e consigli sulla sicurezza consultare il white paper "Operational Guidelines for Industrial Security" nel sito Web Siemens Industrial Cybersecurity (https://www.siemens.com/global/en/products/automation/topic-areas/industrialcybersecurity.html).

## 7.8.5.2 Attivazione del modo di funzionamento per la comunicazione PG/PC e HMI e creazione dei certificati

Per configurare la CPU in modo che accetti solo la comunicazione sicura o la comunicazione sicura e legacy, utilizzare "Meccanismi di collegamento" nella Configurazione dispositivo della CPU. La comunicazione sicura utilizza certificati X.509 tramite TLS (Transport Layer Security) 1.3. La CPU usa questi certificati per comunicare in modo sicuro con i client. Tra questi figurano:

- TIA Portal
- SIMATIC Automation Tool
- HMI

Selezionare "Consenti solo la comunicazione sicura PG/PC e HMI" per disattivare la comunicazione legacy PG/PC e HMI.

Si possono anche creare certificati personalizzati (Pagina 552). Per aggiungere un nuovo certificato per la CPU o selezionarne uno già disponibile fare clic su "..." accanto a "Certificato per la comunicazione PLC". Per maggiori informazioni sui parametri di configurazione del certificato consultare l'argomento "Creazione/rinnovo dei certificati" nel sistema di informazione di TIA Portal.

In Configurazione dispositivo, le sezioni di "Protezione & Security" riservate alla configurazione forniscono una guida a video sulle opzioni di sicurezza. Queste sezioni contengono inoltre link ad argomenti del sistema di informazione di TIA Portal per ogni operazione di configurazione e per i relativi concetti di sicurezza.

#### **Comunicazione legacy**

Se si vuole comunicare con un dispositivo che non supporta la comunicazione sicura si deve disattivare "Consenti solo la comunicazione sicura PG/PC e HMI". Questa selezione abilita il PLC a comunicare utilizzando la comunicazione sicura o legacy (Pagina 544). Per default TIA Portal imposta la comunicazione al livello di sicurezza più elevato; per ragioni di messa in servizio è tuttavia possibile forzarlo a utilizzare la comunicazione PG/PC legacy selezionando "Solo comunicazione legacy e comunicazione sicura PG/PC" nel menu Online.

#### Assistente di sicurezza

Per le CPU V4.x, la comunicazione PG/PC e HMI può essere configurata anche con l'Assistente di sicurezza (Pagina 152).

#### AVVERTENZA

#### Potenziali rischi per la sicurezza durante la messa in servizio

Durante la messa in servizio, la CPU fornisce un certificato autofirmato che deve essere considerato affidabile per stabilire il collegamento. In un ambiente non protetto, gli hacker possono manipolare questi certificati e accedere alla comunicazione tra il dispositivo di programmazione/HMI e la CPU, ad esempio tramite attacchi Man-in-the-Middle.

Considerare affidabile il certificato autofirmato solo se il dispositivo di programmazione e la CPU sono in una rete di comunicazione protetta e se sono collegati direttamente tra loro. Gli attacchi dovuti a un ambiente di comunicazione non protetto possono pregiudicare l'operazione di processo e provocare la morte, gravi lesioni personali o danni materiali.

#### 7.8.6 Server Syslog

Per configurare la CPU in modo che trasferisca i messaggi syslog in un server syslog eseguire la seguente procedura:

- 1. Selezionare la CPU richiesta nel dispositivo o nella vista di rete di STEP 7.
- 2. Nella finestra di ispezione, selezionare "Proprietà > Protezione & Security > Syslog > Server Syslog".

3. Verificare l'opzione "Attiva la trasmissione di messaggi Syslog a un server Syslog" nell'area "Collegamento al server Syslog". Le opzioni di selezione riportate di seguito diventano modificabili.

| <b>&gt;</b> S | erver Syslog                             |        |                   |                                             |   |
|---------------|------------------------------------------|--------|-------------------|---------------------------------------------|---|
| Co            | llegamento al server Syslo               | g (ma  | x. 1)             |                                             |   |
|               |                                          | 🛃 Atti | iva la trasmissio | one di messaggi Syslog a un server Syslog   |   |
|               | Protocollo di trasporto                  | Transp | port Layer Secu   | rity (TLS) - autenticazione server e client | - |
|               | Indirizzi dei server Syslog              |        | Porta             |                                             |   |
|               | <aggiungi nuovo="" server=""></aggiungi> |        |                   |                                             |   |
|               |                                          |        |                   |                                             |   |

- 4. Selezionare una delle seguenti opzioni dall'elenco a discesa "Protocollo di trasporto":
  - Transport Layer Security (TLS) autenticazione server e client: Trasferimento di dati crittografati; devono autenticarsi sia il server syslog che il client (la CPU).
  - Transport Layer Security (TLS) solo autenticazione server: Trasferimento di dati crittografati; si deve autenticare solo il server syslog.
  - UDP: trasferimento di dati non crittografati, non è necessario che il server syslog e il client (la CPU) si autentifichino.

| <ul> <li>Server Syslog</li> </ul>        |                                                                                                    |
|------------------------------------------|----------------------------------------------------------------------------------------------------|
| Collegamento al server Syslo             | g (max. 1)                                                                                                    |
|                                          | 🗹 Attiva la trasmissione di messaggi Syslog a un server Syslog                                                                 |
| Protocollo di trasporto                  | Transport Layer Security (TLS) - autenticazione server e client 🔹                                                              |
| Indirizzi dei server Syslog              | Transport Layer Security (TLS) - autenticazione server e client<br>Transport Layer Security (TLS) - solo autenticazione server |
| <aggiungi nuovo="" server=""></aggiungi> | UDP                                                                                                    |

- 5. Immettere un indirizzo server valido nella colonna "Indirizzi dei server Syslog".
- 6. Immettere nella colonna "Porta" uno dei seguenti numeri di porta a seconda del protocollo di trasporto utilizzato:
  - Porta TCP standard per TLS: 6514
  - Porta UDP standard: 514

#### Selezione del certificato client

STEP 7 fornisce il certificato client necessario per una CPU per il protocollo di trasporto TLS. Se il certificato viene gestito all'interno della CPU, è possibile sceglierne uno esistente o crearne uno nuovo. nel modo descritto di seguito:

- 1. Selezionare la CPU richiesta nel dispositivo o nella vista di rete di STEP 7.
- 2. Nella finestra di ispezione, selezionare "Proprietà > Protezione & Security > SysLog > Certificati per SysLog".

Il certificato generato da STEP 7 viene visualizzato accanto a "Certificato client".

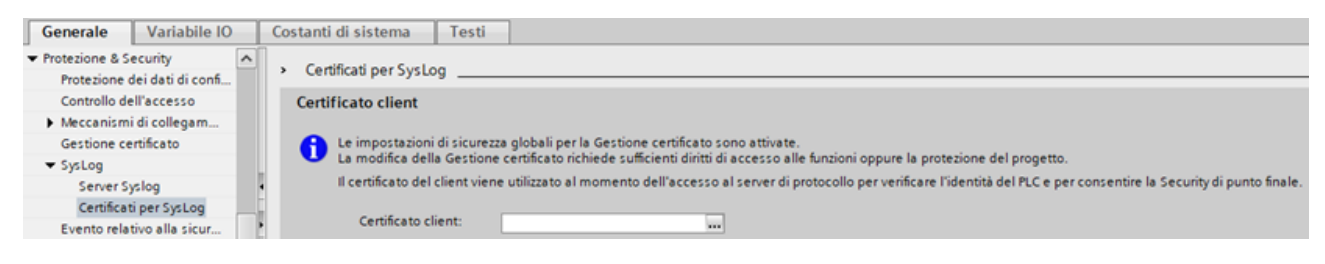

#### Selezione dell'autenticazione del server

Una volta selezionato il protocollo di trasporto TLS, il server syslog configurato deve autenticarsi. Questo assicura che la CPU si colleghi solo a un server affidabile. Se si vuole evitare l'autenticazione del server, attivare l'accettazione automatica dei certificati del server durante il runtime. Per configurare queste impostazioni procedere come segue:

- 1. Selezionare la CPU richiesta nel dispositivo o nella vista di rete di STEP 7.
- 2. Nella finestra di ispezione, selezionare "Proprietà > Protezione & Security > SysLog > Certificati per SysLog".

3. Nell'area "Server attendibili" specificare se il server syslog connesso deve essere autenticato.

| Server attendibili                                    |                                                                                                    |    |                                |           |             |  |  |  |
|-------------------------------------------------------|----------------------------------------------------------------------------------------------------|----|--------------------------------|-----------|-------------|--|--|--|
| 6                                                     | Le impostazioni di sicurezza globali per la Gestione certificato sono attivate.<br>La modifica della Gestione certificato richiede sufficienti diritti di accesso alle funzioni oppure la protezione d<br>I certificati server o i certificati delle autorità di certificazione (CA) vengono utilizzati per verificare se il PLC si collega<br>solo a server Syslog attendibili. |    |                                |           |             |  |  |  |
|                                                       |                                                                                                    | ID | Titolare del certificato       | Emittente | Valida fino |  |  |  |
|                                                       |                                                                                                    |    | <aggiungi nuovo=""></aggiungi> |           |             |  |  |  |
|                                                       |                                                                                                    |    |                                |           |             |  |  |  |
|                                                       |                                                                                                    |    |                                |           |             |  |  |  |
|                                                       |                                                                                                    |    |                                |           |             |  |  |  |
|                                                       |                                                                                                    |    |                                |           |             |  |  |  |
|                                                       |                                                                                                    |    |                                |           |             |  |  |  |
|                                                       |                                                                                                    |    |                                |           |             |  |  |  |
| Accetta automaticamente certificati server in runtime |                                                                                                    |    |                                |           |             |  |  |  |

- Aggiungere un server attendibile: specificare un certificato server valido nella colonna "Titolare del certificato".
- Accettare automaticamente i certificati durante il runtime: Se si vuole evitare l'autenticazione del server, attivare l'opzione "Accetta automaticamente certificati server in runtime". In seguito non sarà possibile effettuare modifiche nella tabella.

#### NOTA

## Se i certificati server vengono accettati automaticamente viene meno l'autenticazione

Se si attiva l'opzione "Accetta automaticamente certificati server in runtime", non è necessario che il server si autentifichi. Ciò significa che la CPU può anche collegarsi a server sconosciuti che potrebbero rappresentare un rischio per la sicurezza.

Selezionare questa opzione solo durante la messa in servizio o in un ambiente protetto.

#### 7.8.7 Memoria di caricamento esterna

È inoltre possibile impedire la copia del contenuto della memoria di caricamento interna in quella esterna (memory card SIMATIC) Per impedire la copia del contenuto della memoria di caricamento interna in quella esterna procedere nel seguente modo:

- 1. Selezionare "Protezione e sicurezza" nelle proprietà Generale della configurazione dei dispositivi della CPU in STEP 7.
- 2. Selezionare "Disattiva la copia dalla memoria di caricamento interna a quella esterna" nell'area "Memoria di caricamento esterna".

Per informazioni sul modo in cui questa proprietà influisce sull'inserimento della memory card nella CPU vedere anche l'argomento Inserimento di una memory card nella CPU (Pagina 112).

#### 7.8.8 Protezione del know-how

La protezione del know-how consente di impedire che persone non autorizzate accedano a uno o alcuni blocchi di codice (OB, FB, FC o DB) del programma. Creando una password si può limitare l'accesso al blocco di codice. La protezione mediante password impedisce alle persone non autorizzate di leggere o modificare il blocco di codice. Se non si dispone della password si possono leggere solo le seguenti informazioni sul blocco di codice:

- Titolo, commento e proprietà del blocco
- Parametri di trasferimento (IN, OUT, IN\_OUT, Return)
- Struttura dei richiami del programma
- Variabili globali nei riferimenti incrociati (senza informazioni sul punto di utilizzo, le variabili locali sono nascoste)

Se si imposta la protezione del "know-how" per un blocco, il codice che vi è contenuto diventa accessibile solo inserendo la password.

Configurare la protezione del know-how del blocco di codice nella task card "Proprietà" del blocco. Dopo aver aperto il blocco di codice selezionare "Protezione" nelle Proprietà.

| Generale     |                                                                                                    |
|--------------|----------------------------------------------------------------------------------------------------|
| Generale     | Protezione                                                                                                   |
| Informazione |                                                                                                    |
| Data e ora   | Protezione del know-how                                                                                      |
| Compilazione |                                                                                                    |
| Protezione   | Il blocco non è protetto.                                                                                    |
| Attributi    | Protezione                                                                                                   |
|              | Protezione dalla copia                                                                                       |
|              | Nessun collegamento                                                                                          |
|              | <ul> <li>Numero di serie inserito durante il caricamento in un dispositivo o una memory<br/>card.</li> </ul> |
|              | O Immetti numero di serie:                                                                                   |

1. Fare clic sul pulsante "Protezione" per visualizzare la finestra di dialogo "Protezione del know-how".

| Vasco | ndi code (pro | otezione del know-h | ow)     |
|-------|---------------|---------------------|---------|
|       | Password: [   |                     |         |
|       | [             | Definisci           | ]       |
|       |               | ок                  | Annulla |

Figura

- 2. Fare clic sul pulsante "Definisci" per inserire la password.
- 3. Inserire una nuova password e confermarla.
- 4. Fare clic su "OK" per terminare.

#### 7.8.9 Protezione in scrittura

La protezione in scrittura previene la modifica accidentale dei blocchi. I blocchi con protezione in scrittura possono essere aperti "in sola lettura"; le proprietà del blocco possono comunque essere modificate.

Per impostare la protezione in scrittura per un blocco di codice procedere come segue:

- 1. Aprire la task card "Proprietà" del blocco di codice.
- 2. Dopo aver aperto le proprietà del blocco di codice selezionare "Protezione".
- 3. Nell'area "Protezione in scrittura" selezionare "Definisci password".
- 4. Nella finestra di dialogo "Definisci protezione" inserire la password nei campi "Nuova password" e "Conferma password".
- 5. Confermare i valori immessi con "OK".
- 6. Selezionare la casella di opzione "Protezione in scrittura".
- 7. Inserire la password corretta nella finestra di dialogo "Protezione di accesso".

Al termine di queste operazioni la protezione in scrittura è abilitata e verrà attivata alla prossima apertura del blocco

#### 7.8.10 Protezione dalla copia

Una funzione di sicurezza aggiuntiva consente di assegnare i blocchi di programma per l'utilizzo con una memory card o una CPU specifica. Questa funzione è particolarmente utile per proteggere la proprietà intellettuale. Assegnando un blocco di programma a un dispositivo specifico si limita l'utilizzo del programma o del blocco di codice solo con una memory card o una CPU specifica. Questa funzione consente di distribuire un programma o un blocco di codice elettronicamente o spedendo una memory card SIMATIC. La protezione dalla copia è disponibile perOB (Pagina 180), FB (Pagina 182) e FC (Pagina 182). La CPU S7-1200 supporta tre tipi di protezione dei blocchi:

- Assegnazione al numero di serie di una CPU
- Assegnazione al numero di serie di una memory card
- Assegnazione dinamica con password obbligatoria

7.9 Configurazione dei parametri dei moduli

Utilizzare la task card "Proprietà" del blocco di codice per collegare il blocco ad una CPU o una memory card specifica.

1. Dopo aver aperto il blocco di codice selezionare "Protezione".

| Generale     |                                                                                                    |
|--------------|----------------------------------------------------------------------------------------------------|
| Generale     | Protezione                                                                                                   |
| Informazione |                                                                                                    |
| Data e ora   | Protezione del know-how                                                                                      |
| Compilazione |                                                                                                    |
| Protezione   | Il blocco non è protetto.                                                                                    |
| Attributi    | Protezione                                                                                                   |
|              |                                                                                                    |
|              | Protezione dalla copia                                                                                       |
|              | Nessun collegamento                                                                                          |
|              | <ul> <li>Numero di serie inserito durante il caricamento in un dispositivo o una memory<br/>card.</li> </ul> |
|              | 🔿 Immetti numero di serie:                                                                                   |

2. Nell'elenco a discesa della task card "Protezione dalla copia" selezionare il tipo di protezione dalla copia che si desidera utilizzare.

| Protezione del know-how                           |                                                              |
|---------------------------------------------------|--------------------------------------------------------------|
| Il blocco non è protetto.                         |                                                              |
| Protezione                                        |                                                              |
| Protezione da copia                               |                                                              |
| Collega al numero di serie della                  | CPU.                                                         |
| <ul> <li>Numero di serie inserito dura</li> </ul> | nte il caricamento in un dispositivo o una memory card.      |
|                                                   | La password per la protezione da copia non è stata definita. |
|                                                   | Definisci password                                           |
| Immetti numero di serie:                          |                                                              |

3. Per impostare l'assegnazione al numero di serie di una CPU o una memory card, scegliere di inserire il numero di serie durante il caricamento o specificarlo direttamente.

#### NOTA

Nel numero di serie si distingue tra caratteri maiuscoli e minuscoli.

Per l'assegnazione dinamica con la password obbligatoria definire la password da utilizzare per il caricamento o copiare il blocco.

In seguito, per poter caricare (Pagina 199) un blocco con assegnazione dinamica si dovrà specificare la password. La password di protezione dalla copia è diversa da quella di protezione del del know-how (Pagina 169).

### 7.9 Configurazione dei parametri dei moduli

Per configurare i parametri di esercizio dei moduli selezionare un modulo nella vista dispositivi e aprire la scheda "Proprietà" della finestra di ispezione per configurare i parametri del modulo.

#### Configurazione di un modulo di I/O (SM) o di una signal board (SB)

Effettuare gli stessi passaggi eseguiti per la configurazione degli I/O integrati (Pagina 146) di una CPU per configurare gli I/O di un SM o di una SB. Gli ingressi dei moduli di I/O non

7.10 Configurazione della CPU per la comunicazione

possono essere configurati per il rilevamento del fronte di salita (Pagina 72), il rilevamento del fronte di discesa (Pagina 72) o per la misurazione degli impulsi (Pagina 148).

| DI2/DQ2 × 24VDC_1               | 🖳 Proprietà                                  | 1 Informazioni | 🗓 Diagnostica |   |
|---------------------------------|----------------------------------------------|----------------|---------------|---|
| Generale                        |                                              |                |               |   |
| Generale<br>• Ingressi digitali | Indirizzi di VO                              |                |               |   |
| Canale0                         | Indirizzi di ingresso                        |                |               |   |
| Canale1                         |                                              |                |               |   |
| 🕶 Uscite digitali               | Indirizzo iniziale:                          | 4              |               |   |
| Canale0                         | Indivizzo finale:                            | 4              |               |   |
| Canale1                         | E Immediae di processo                       |                |               |   |
| Indirizzi di I/O                | <ul> <li>Internagina di procasso.</li> </ul> |                |               |   |
| Hardware Identifier             | * Indirizzi di uscita                        |                |               |   |
|                                 | Indirizzo iniziale:                          | 4              |               |   |
|                                 | Indirizzo finale:                            | 4              |               |   |
|                                 | Immagine di processo:                        | 061-9          |               | 7 |

#### Configurazione di un'interfaccia di comunicazione (CM, CP o CB)

La configurazione dei parametri per la rete dipende dal tipo di interfaccia di comunicazione.

| CM 1243-5                              | 🔟 Proprietà 🚺 Informazioni 📳 Diagnostica 💷 🖃 🖃 | T |
|----------------------------------------|------------------------------------------------|---|
| Generale                               |                                                |   |
| Generale     Interfaccia PROFIBUS (x1) | PROFIBUS address                               |   |
| Generale                               | Interfaccia collegata a                        |   |
| PROFIBUS address                       | Cottorete: Non collegate in sets               |   |
| Hardware Identifier                    | sottorete: Non collegato in rete               | 1 |
|                                        | Parametri                                      |   |
|                                        | Indirizzo: 2                                   |   |
|                                        | Indirizzo più alto:                            |   |
|                                        | Velocità di trasmissione:                      |   |

## 7.10 Configurazione della CPU per la comunicazione

L'S7-1200 è stata progettata per rispondere alle esigenze di comunicazione e di collegamento in rete sia tramite reti semplici che tramite reti complesse. L'S7-1200 dispone inoltre di strumenti che consentono di comunicare con altri dispositivi, quali stampanti e bilance, che utilizzano un proprio protocollo.

| Progetto1 > Dis   | positivi & Reti |                     |                       |
|-------------------|-----------------|---------------------|-----------------------|
| 2                 | Vista topologic | a 🛛 📥 Vista di rete | e 🛐 Vista dispositivi |
| 💦 Collega in rete | Collegament     | i S7 connection     |                       |
|                   |                 |                     |                       |
|                   |                 |                     |                       |
| RC 1              | - <b>1</b>      | 80.2                |                       |
| CPU 1214C         |                 | CPU 1214C           |                       |
|                   |                 | -                   |                       |
|                   |                 |                     |                       |
|                   |                 |                     |                       |

Nella "vista di rete" di Configurazione dispositivi si possono creare i collegamenti di rete tra i dispositivi del progetto. Un volta creato un collegamento si possono configurare i parametri della rete nella scheda "Proprietà" della finestra di ispezione.

7.10 Configurazione della CPU per la comunicazione

| PROFINET interface_1 [Mo                           | dule] 🔯 Proprietà 🗓 Informazioni 😧 🗓 Diagnostica 📄 🗄                                        |
|----------------------------------------------------|---------------------------------------------------------------------------------------------|
| Generale Variabile I                               | O Costanti di sistema Testi                                                                 |
| Generale<br>Indirizzi Ethernet                     | Indirizzi Ethernet                                                                          |
| Sincronizzazione dell'ora<br>Modo di funzionamento | Interfaccia collegata a                                                                     |
| Opzioni avanzate     Accesso al server web         | Sottorete: Non collegato 💌                                                                  |
|                                                    | Protocollo Internet versione 4 (IPv4) <ul> <li>Imposta indirizzo IP nel progetto</li> </ul> |
|                                                    | Indirizzo IP: 192 . 168 . 0 . 1                                                             |
|                                                    | Maschera di<br>sottorete: 255 . 255 . 0                                                     |
|                                                    | Utilizza router                                                                             |
|                                                    | Indirizzo del router: 0 . 0 . 0                                                             |
|                                                    | Consenti la modifica dell'indirizzo IP<br>direttamente nel dispositivo                      |

Per maggiori informazioni consultare "Creazione di un collegamento di rete" (Pagina 555).

Selezionare il comando di configurazione "Indirizzi Ethernet" nella finestra Proprietà. STEP 7 visualizza la finestra di dialogo per la configurazione dell'indirizzo Ethernet che consente di associare il progetto software all'indirizzo IP della CPU in cui verrà caricato il progetto. Nota: poiché la CPU S7-1200 non dispone di un indirizzo IP preconfigurato, lo si deve impostare manualmente.

Per maggiori informazioni consultare "Assegnazione degli indirizzi IP (Internet Protocol)" (Pagina 558).

| cv_c                                              |                          | 🔄 Proprietà 📑                         | Informa | zioni 🔒 😼 Diagno                    | ostica |
|---------------------------------------------------|--------------------------|---------------------------------------|---------|-------------------------------------|--------|
| Generale Configurazio                             | ne                       |                                       |         |                                     |        |
| Parametri di collegam 🥑<br>Parametri del blocco 🧭 | Parametri di colle       | gam                                   |         |                                     |        |
|                                                   | Generale                 |                                       |         |                                     |        |
|                                                   |                          | Locale                                |         | Partner                             |        |
|                                                   | Punco finale:            | PLC_1                                 |         | PLC_2                               |        |
|                                                   |                          |                                       |         |                                     |        |
|                                                   |                          |                                       |         |                                     |        |
|                                                   |                          |                                       |         |                                     |        |
|                                                   | Interfaccia:             | CPU 1214C DODODC                      | IE =    | OPU 1214C DODODC                    | 1E =   |
|                                                   | Sottorete:               | PNIE_2                                |         | PN/IE_2                             |        |
|                                                   | Indirizo:                | 192.168.0.1                           |         | 192.168.0.4                         |        |
|                                                   | Tipo di<br>collegamento: | ISO-on-TCP                            |         |                                     |        |
|                                                   | ID del                   | 1                                     | _       | 1                                   | _      |
|                                                   | conegamento.             |                                       | _       |                                     | _      |
|                                                   | collegamento:            | PLC_1_Receive_D8                      |         | PLC_2_Send_D8                       |        |
|                                                   |                          | O Creazione attiva de<br>collegamento | d       | Creazione attiva de<br>collegamento | ł      |
|                                                   | Dettagli dell'ind        | irizzo                                |         |                                     |        |
|                                                   |                          | TSAP locale                           |         | TSAP partner                        |        |
|                                                   | TSAP (ASCII):            |                                       |         |                                     |        |
|                                                   | ID & TEAP                | E0.01.40.53.45.45.45                  | 54.41   | E0.01 40 53 45 45 45                | 64.41  |

Per i protocolli Ethernet TCP, ISO on TCP e UDP utilizzare le "Proprietà" dell'istruzione (TSEND\_C, TRCV\_C o TCON) per configurare i collegamenti "Locale/Partner". La figura mostra le "Proprietà del collegamento" della scheda "Configurazione" per un collegamento ISO on TPC.

#### 7.11 Sincronizzazione dell'ora

Per maggiori informazioni consultare "Configurazione del percorso di collegamento locale/partner" (Pagina 556).

| Caricamento avanzato |                           |                                      |                   |                                           | ×                           |
|----------------------|---------------------------|--------------------------------------|-------------------|-------------------------------------------|-----------------------------|
|                      | Nodi di eccesso configur  | eti di "PLC_1"                       |                   |                                           |                             |
|                      | Dispositivo<br>PLC_1      | Tipo di dispositivo<br>Ofu 12140.000 | Тіро<br>ТОНЯР     | Indirizo<br>192.168.0.1                   |                             |
|                      | Interfaccia               | PGIPC per il caricame                | nto: 💽 D-Link. Di | v8-€100 U58 2 0 P- <u>×</u>               |                             |
|                      |                           | Colleg. con sottor<br>1*gate         | ete: (locale))    | ×                                         |                             |
|                      | Nodi accessibili nella so | zorete di destinazion                | e.                | ✓ Visual                                  | an tutti i nodi eccessibili |
|                      | Dispositivo               | Tipo di dispositivo                  | Tipo              | Indeizo                                   | Dispositivo-di-destina      |
| LEDiamprop           | -                         | -                                    | TONP              | 00-00-05-05-91-11<br>Indirized di eccesso | -                           |
|                      |                           |                                      |                   |                                           |                             |
|                      |                           |                                      |                   | C#                                        | ice <u>A</u> vrulle         |

Una volta conclusa la configurazione caricare il progetto nella CPU. Durante la fase di caricamento vengono configurati tutti gli indirizzi IP.

Per maggiori informazioni consultare "Test della rete PROFINET" (Pagina 565).

#### NOTA

Per creare un collegamento con la CPU la scheda di interfaccia di rete (NIC) e la CPU devono essere nella stessa classe di rete e nella stessa sottorete. Si può decidere di configurare la scheda di interfaccia di rete con l'indirizzo IP di default della CPU oppure di modificare l'indirizzo IP della CPU in base alla classe della rete e alla sottorete della scheda.

Per maggiori informazioni vedere il paragrafo "Assegnazione degli indirizzi Internet Protocol (IP)" (Pagina 558).

### 7.11 Sincronizzazione dell'ora

Lo scopo della sincronizzazione degli orologi è avere un orologio master che sincronizzi tutti gli altri orologi locali. Dopo la sincronizzazione iniziale, l'orologio master risincronizza periodicamente tutti gli orologi per evitare che con il tempo si verifichi uno sfasamento dell'orario.

Per quanto riguarda l'S7-1200 e i suoi componenti di base locali, solo la CPU e alcuni moduli CP sono dotati di orologi che potrebbero richiedere una sincronizzazione. L'orologio della CPU può essere sincronizzato con un orologio master esterno che utilizza un server NTP o un CP installato nel telaio di montaggio locale dell'S7-1200, collegato a un sistema SCADA che dispone di un orologio master.

Per maggiori informazioni sui CP S7-1200 che supportano la funzione di sincronizzazione dell'ora consultare la voce S7-1200 CP (<u>https://support.industry.siemens.com/cs/it/it/ps</u>) nella pagina del Siemens Industry Online Support.

#### Impostazione dell'orologio

L'orologio della CPU S7-1200 può essere impostato in cinque diversi modi:

- Con il server NTP (Pagina 568)
- Con STEP 7
- Dal programma utente
- Con un pannello HMI
- Dal SIMATIC Automation Tool

Per configurare la sincronizzazione dell'orologio dei moduli CP con l'orologio della CPU, selezionare la casella di opzione "La CPU sincronizza i moduli del dispositivo" come illustrato:

| Generale                           | Variabile IO | Costanti di sistema                                 | Testi     |              |       |         |            |                        |  |
|------------------------------------|--------------|-----------------------------------------------------|-----------|--------------|-------|---------|------------|------------------------|--|
| Generale Interfaccia PROFINET [X1] |              | Sincronizzazione dell'ora                           |           |              |       |         |            |                        |  |
| Generale                           |              |                                                     |           |              |       |         |            |                        |  |
| Indirizzi Ethernet                 |              | Attiva sincronizzazione dell'ora tramite server NTP |           |              |       |         |            |                        |  |
| Sincronizzazione dell'ora          |              |                                                     |           | Indirizzi IP |       |         |            |                        |  |
| Modo di funzionamento              |              |                                                     | C         |              |       |         |            |                        |  |
| Opzioni avanzate                   |              |                                                     | Server 1: | 0            | . 0   | . 0     | . 0        |                        |  |
| Accesso al server web              |              |                                                     | Server 2: | 0            | . 0   | . 0     | . 0        |                        |  |
| ► DI 14/DQ 10                      |              |                                                     | Server 3: | 0            | . 0   | . 0     | . 0        |                        |  |
| ▶ AI 2                             |              |                                                     | Server 4: | 0            | 0     | 0       | 0          |                        |  |
| Contatori veloci (HSC)             |              |                                                     |           |              |       |         | . •        |                        |  |
| Generatori di impulsi (PTO/        |              | Intervallo di aggiori                               | namento:  | 10           |       |         |            | sec                    |  |
| Avviamento                         |              |                                                     |           |              |       |         |            |                        |  |
| Ciclo                              |              |                                                     |           | 🛃 La         | CPU : | sincror | nizza i me | oduli del dispositivo. |  |
| Carico di comunicazione            |              |                                                     |           |              |       |         |            |                        |  |

Per default non è selezionata né l'opzione di sincronizzazione mediante il server NTP, né la sincronizzazione degli orologi dei CP con l'orologio della CPU.

La sincronizzazione dell'orologio della CPU e quella degli orologi dei moduli CP sono indipendenti l'una dall'altra. È quindi possibile fare in modo che la CPU sincronizzi gli orologi dei CP anche se l'orologio della CPU viene impostato con un uno dei metodi sopra esposti. È possibile selezionare l'intervallo di aggiornamento mediante il server NTP. Per default l'intervallo di aggiornamento del server NTP è di 10 secondi.

Se si attiva la sincronizzazione dell'ora in un modulo e la casella di opzione della finestra di dialogo della CPU "Sincronizzazione dell'ora" è disattivata, STEP 7 chiede all'utente di selezionare "La CPU sincronizza i moduli del dispositivo". STEP 7 inoltre segnala l'utente se ha configurato più di un orologio master come origine per la sincronizzazione dell'ora.

#### 7.11 Sincronizzazione dell'ora

#### **AVVERTENZA**

#### Rischio di attacco informatico alle reti attraverso le interfacce aperte

Se un malintenzionato accede alle reti attraverso interfacce aperte, ad es. software come STEP 7 o SAT, o attraverso una HMI, può compromettere il controllo del processo spostando l'ora di sistema della CPU.

La CPU S7-1200 supporta gli allarmi dall'orologio e le istruzioni di orologio che dipendono da un'impostazione precisa dell'ora di sistema della CPU. È necessario limitare l'accesso alla CPU attivando il controllo degli accessi e disattivando l'utente "Anonimo". Un server inaffidabile potrebbe infatti generare una falla nel sistema di sicurezza attraverso la quale un utente sconosciuto potrebbe compromettere il controllo del processo spostando l'ora di sistema della CPU.

Se il funzionamento del controllo del processo è compromesso può causare la morte o gravi lesioni alle persone e/o danni alle cose.

Per informazioni e consigli sulla sicurezza consultare il white paper "Operational Guidelines for Industrial Security" nel sito Web Siemens Industrial Cybersecurity.

#### NOTA

#### Configurare una sola origine per la sincronizzazione della CPU.

La ricezione di una sincronizzazione dell'ora proveniente da più di una sorgente (server NTP o moduli CP, ad es.) potrebbe determinare aggiornamenti dell'ora contrastanti. Eventuali sincronizzazioni dell'ora provenienti da diverse sorgenti potrebbero influenzare in modo sfavorevole le istruzioni e gli eventi basati sull'ora del giorno.

## Concetti di programmazione

## 8.1 Istruzioni per la progettazione di un sistema PLC

Quando si progetta un sistema PLC si può scegliere tra diversi metodi e criteri. Le seguenti istruzioni generali sono applicabili a svariati progetti. Ovviamente è necessario attenersi alle direttive previste dalle procedure della propria azienda e alle procedure vigenti nel proprio luogo di lavoro e di formazione.

Tabella 8-1 Istruzioni per la progettazione di un sistema PLC

| Fasi consigliate                                | Task                                                                                                    |
|-------------------------------------------------|----------------------------------------------------------------------------------------------------|
| Suddivisione del proces-<br>so o dell'impianto  | Suddividere il processo o l'impianto in parti che siano indipendenti l'una dall'altra. Le parti defini-<br>scono i limiti tra i controllori e influiscono sulle specifiche funzionali e l'assegnamento delle risorse.                                                                                                    |
| Creazione delle specifi-<br>che funzionali      | Descrivere il funzionamento delle singole fasi del processo o dell'impianto, quali gli I/O, la descrizio-<br>ne funzionale delle fasi, gli stati da raggiungere prima di abilitare l'azione degli attuatori (ad es. so-<br>lenoidi, motori e azionamenti), la descrizione dell'interfaccia operatore e delle eventuali interfacce<br>con altre parti del processo o dell'impianto.                                                                                                    |
| Progettazione dei circuiti<br>di sicurezza      | <ul> <li>Identificare le apparecchiature che richiedono un cablaggio permanente per motivi di sicurezza. Considerare che i dispositivi di comando possono guastarsi e compromettere la sicurezza del sistema, determinando l'avviamento improvviso o una variazione imprevista del funzionamento delle macchine. Nei casi in cui il funzionamento imprevisto o scorretto delle macchine potrebbe causare lesioni alle persone o gravi danni alle cose, è necessario prevedere dei dispositivi elettromeccanici di esclusione (che intervengano indipendentemente dal PLC) al fine di impedire funzionamenti pericolosi. Nella progettazione dei circuiti di sicurezza è necessario includere quanto indicato di seguito.</li> <li>Identificare il funzionamento scorretto o imprevisto degli attuatori che potrebbe risultare pericoloso.</li> <li>Individuare le condizioni che garantiscono un funzionamento sicuro e indicare come rilevarle indipendentemente dal PLC.</li> <li>Cercare di prevedere come il PLC influirà sul processo in seguito all'inserimento e al disinserimento dell'alimentazione e prevedere come e quando verranno rilevati gli errori. Utilizzare queste informazioni solo per progettare il funzionamento in condizioni normali e in previsione di anomalie, ma non far affidamento su questo "best case" per garantire la sicurezza del sistema.</li> <li>Progettare dei dispositivi di esclusione manuali o elettromeccanici che, in caso di pericolo, interrompano il funzionamento dell'impianto indipendentemente dal PLC.</li> <li>Fornire al PLC adeguate informazioni sullo stato dei circuiti indipendenti, in modo che sia il programma che le interfacce utente dispongano dei dati necessari.</li> <li>Identificare le eventuali ulteriori norme e dispositivi di sicurezza che possono garantire un funzionamento sicuro del sistema.</li> </ul> |
| Pianificazione della sicu-<br>rezza del sistema | Determinare quale livello di protezione (Pagina 152) è necessario per accedere al processo. Le CPU<br>e i blocchi di programma possono essere protetti mediante password dall'accesso non autorizzato.                                                                                                    |
| Indicazione delle stazioni<br>operatore         | <ul> <li>Tenendo conto dei requisiti delle specifiche funzionali, realizzare i seguenti schemi delle stazioni operatore:</li> <li>Prospetto indicante la posizione delle stazioni operatore rispetto al processo o alla macchina.</li> <li>Schema meccanico dei dispositivi per la stazione operatore, quali monitor, interruttori e indicatori luminosi.</li> <li>Schemi elettrici con gli I/O del PLC e dei moduli di I/O.</li> </ul>                                                                                                    |

#### 8.2 Strutturazione del programma utente

| Fasi consigliate                                  | Task                                                                                                    |
|---------------------------------------------------|----------------------------------------------------------------------------------------------------|
| Realizzazione dei disegni<br>della configurazione | <ul> <li>Tenendo conto dei requisiti delle specifiche funzionali, realizzare i disegni con la configurazione dei dispositivi di controllo:</li> <li>Prospetto indicante la posizione dei PLC rispetto al processo o all'impianto.</li> <li>Schema meccanico del PLC e dei moduli di I/O, compresi i quadri elettrici e altri dispositivi.</li> <li>Schema elettrico dei PLC e dei moduli di I/O, compresi i codici del tipo di dispositivo, gli indirizzi per la comunicazione e gli indirizzi di I/O.</li> </ul> |
| Creazione di un elenco<br>dei nomi simbolici      | Fare un elenco dei nomi simbolici per gli indirizzi assoluti indicando oltre ai segnali degli I/O fisici,<br>anche gli altri elementi (ad es. i nomi delle variabili) che verranno utilizzati nel programma.                                                                                                    |

### 8.2 Strutturazione del programma utente

Quando si scrive il programma utente per un task di automazione si inseriscono le necessarie istruzioni in blocchi di codice:

- I blocchi organizzativo (OB) reagiscono a un evento specifico che si verifica nella CPU e
  possono interrompere l'esecuzione del programma utente. L'esecuzione ciclica del
  programma utente (OB 1) impostata per default costituisce la struttura base del
  programma. Se si inseriscono nel programma altri OB, questi interrompono l'esecuzione
  dell'OB 1. Gli altri OB eseguono funzioni specifiche, ad es. per i task di avviamento, la
  gestione degli allarmi e degli errori o l'esecuzione di uno specifico codice di programma in
  particolari intervalli di tempo.
- I blocchi funzionali (FB) sono sottoprogrammi la cui esecuzione viene richiamata da un altro blocco di codice (OB, FB o FC). Il blocco richiamante passa i parametri all'FB e identifica anche un blocco dati (DB) specifico che salva i dati per il richiamo o l'istanza di quell'FB. La possibilità di modificare il DB di istanza consente a un FB generico di comandare il funzionamento di un gruppo di dispositivi. Ad esempio, un unico FB può comandare diverse pompe o valvole utilizzando diversi DB di istanza, ognuno dei quali contiene i parametri di esercizio specifici delle varie pompe o valvole.
- Le funzioni (FC) sono sottoprogrammi la cui esecuzione viene richiamata da un altro blocco di codice (OB, FB o FC). Le FC non sono associate a un DB di istanza Il blocco richiamante passa i parametri all'FC. I valori in uscita dall'FC devono essere scritti in un indirizzo di memoria o un DB globale.

#### Scelta del tipo di struttura del programma utente

In funzione dei requisiti della propria applicazione si può decidere di creare il programma utente con una struttura lineare o modulare:

- I programmi lineari eseguono tutte le istruzioni per i task di automazione in successione, una dopo l'altra. Generalmente questo tipo di programmi inseriscono tutte le istruzioni nell'OB di esecuzione ciclica (OB 1).
- I programmi modulari richiamano blocchi di codice che eseguono task specifici. Per creare una struttura modulare si deve suddividere il task di automazione in task subordinati, corrispondenti alle funzioni tecnologiche del processo. Ciascun blocco di codice fornisce il segmento di programma per un task subordinato. Per strutturare il programma si richiama uno dei blocchi di codice da un altro blocco.

#### 8.3 Utilizzo dei blocchi per la strutturazione del programma

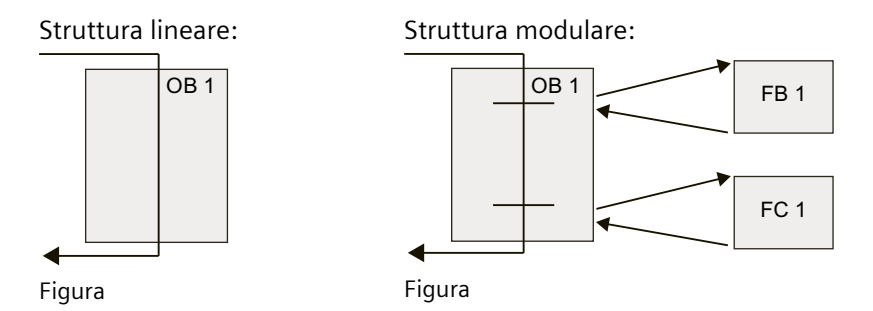

Creando blocchi di codice generici, che possono essere riutilizzati nel programma utente, si semplifica la struttura e l'implementazione del programma utente. L'uso di blocchi di codice generici ha i seguenti vantaggi:

- Si possono creare blocchi di codice riutilizzabili per task standard, ad esempio per comandare una pompa o un motore. Inoltre si possono salvare i blocchi di codice generici in una libreria che può essere utilizzata da applicazioni o soluzioni diverse.
- Scomponendo la struttura del programma utente in componenti modulari collegati a task funzionali il programma risulta più facile da comprendere e gestire. Oltre a consentire di standardizzare la struttura del programma, i componenti modulari permettono di aggiornare e modificare il codice di programma in modo più rapido e semplice.
- I componenti modulari semplificano il test del programma. Strutturando il programma come un insieme di segmenti modulari è possibile testare la funzionalità dei singoli blocchi di codice man mano che li si sviluppa.
- Creando componenti modulari collegati a funzioni tecnologiche specifiche si semplifica e abbrevia la messa in servizio dell'applicazione.

## 8.3 Utilizzo dei blocchi per la strutturazione del programma

Progettando gli FB e le FC in modo che eseguano task generici si ottengono blocchi di codice modulari. Quindi si struttura il programma facendo in modo che tali blocchi riutilizzabili vengano richiamati da altri blocchi di codice. Il blocco richiamante passa i parametri specifici del dispositivo al blocco richiamato.

Quando un blocco di codice ne richiama un altro la CPU esegue il codice di programma del blocco richiamato. Terminata l'esecuzione del blocco richiamato la CPU riprende ad eseguire il blocco richiamante. L'elaborazione continua con l'esecuzione dell'istruzione successiva al richiamo del blocco.

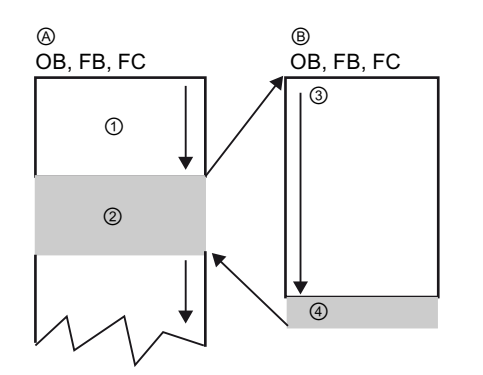

- A Blocco richiamante
- B Blocco richiamato (o di interruzione)
- 1 Esecuzione del programma
- (2) Istruzione o evento che avvia l'esecuzione di un altro blocco
- (3) Esecuzione del programma
- Fine del blocco (per tornare al blocco richiamante)

8.3 Utilizzo dei blocchi per la strutturazione del programma

Per ottenere una struttura più modulare si possono annidare i richiami. Nell'esempio seguente la profondità di annidamento è 3: l'OB di ciclo del programma più 3 livelli di richiami dei blocchi di codice.

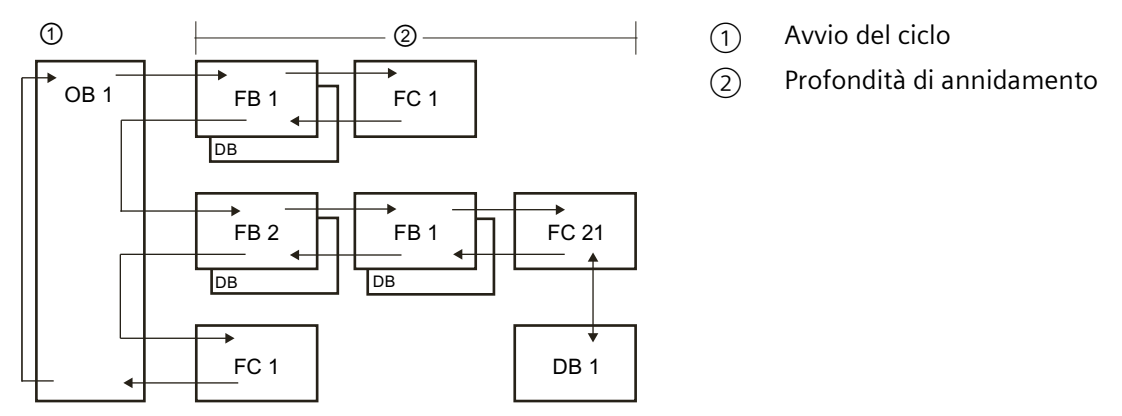

La profondità di annidamento massima è di 16 da un OB di ciclo o di avviamento. Da un OB di allarme la profondità di annidamento è 6.

I programmi di sicurezza hanno una profondità di annidamento di 4 per i blocchi di sicurezza.

#### 8.3.1 Blocco organizzativo (OB)

I blocchi organizzativi definiscono la struttura del programma e fungono da interfaccia tra il sistema operativo e il programma utente. Gli OB sono "comandati da eventi", Un evento, ad esempio un allarme di diagnostica o un intervallo di tempo, può far sì che la CPU avvii l'esecuzione di un OB. Alcuni OB dispongono di eventi e comportamenti di avvio predefiniti. L'OB di ciclo contiene il programma principale. È possibile inserire più di un OB di ciclo nel programma utente. In RUN vengono eseguiti gli OB di ciclo con il livello di priorità inferiore che possono essere interrotti da tutti gli altri tipi di eventi. L'OB di avvio non interrompe l'OB di ciclo perché la CPU lo esegue prima di passare in RUN.

Una volta elaborati gli OB di ciclo, la CPU ne riavvia subito l'esecuzione. Questa elaborazione ciclica è quella "normale" dei controllori a logica programmabile. Per molte applicazioni l'intero programma utente è contenuto in un OB di ciclo.

È possibile creare altri OB che eseguono funzioni specifiche, ad es. per la gestione di allarmi ed errori o l'esecuzione di uno specifico codice di programma a particolari intervalli di tempo. Questi OB interrompono l'esecuzione degli OB di ciclo del programma.
## Creazione di un OB

Per creare nuovi OB per il programma utente si utilizza la finestra di dialogo "Inserisci nuovo blocco".

| erisci nuovo bloco                                                                                                    | CØ                                                                                                    |                   |                                                                                                    |                                |  |
|----------------------------------------------------------------------------------------------------|----------------------------------------------------------------------------------------------------|-------------------|----------------------------------------------------------------------------------------------------|--------------------------------|--|
| lome:                                                                                                    |                                                                                                    |                   |                                                                                                    |                                |  |
| Vain_1                                                                                                    |                                                                                                    |                   |                                                                                                    |                                |  |
|                                                                                                    | 🜁 Program cycle                                                                                                    | Linguaggio:       | KOP                                                                                                    | Ŧ                              |  |
|                                                                                                    | startup                                                                                                    | Numero            |                                                                                                    | -                              |  |
| -OB                                                                                                    | Time delay interrupt                                                                                                    | Numero.           | 123                                                                                                    | Ŧ                              |  |
| Blocco                                                                                                    | Cyclic interrupt                                                                                                    |                   | 🔘 Manuale                                                                                                    |                                |  |
| organizzativo                                                                                                    | Hardware interrupt                                                                                                    |                   | <ul> <li>Automatico</li> </ul>                                                                                                    | <ul> <li>Automatico</li> </ul> |  |
|                                                                                                    | structure and the second second secon |                   |                                                                                                    |                                |  |
|                                                                                                    | Diagnostic error interrupt                                                                                                    |                   |                                                                                                    |                                |  |
|                                                                                                    | Pull or plug of modules                                                                                                    | Descrizione:      |                                                                                                    |                                |  |
| FB                                                                                                    | Rack or station failure                                                                                                    | CILOR di siste un | Gli OB di ciclo vengono elaborati<br>ciclicamente. Si tratta di blocchi di codice di<br>livello superiore nel programma nei quali |                                |  |
| Biocco                                                                                                    | Time of day                                                                                                    | ciclicamente. Si  |                                                                                                    |                                |  |
| in the rest of the rest of the | Status                                                                                                    | livello superiore |                                                                                                    |                                |  |
|                                                                                                    | 💶 Update                                                                                                    | avviene la progr  | rammazione di istruzioni (                                                                                                    | da                             |  |
| -                                                                                                    | - Profile                                                                                                    | blocchi.          | e o la creazione di ulterio                                                                                                    |                                |  |
| FC                                                                                                    | MC-Interpolator                                                                                                    |                   |                                                                                                    |                                |  |
| r.                                                                                                    | MC-Servo                                                                                                    |                   |                                                                                                    |                                |  |
| Funzione                                                                                                    | MC-PreServo                                                                                                    |                   |                                                                                                    |                                |  |
|                                                                                                    | MC-PostServo                                                                                                    |                   |                                                                                                    |                                |  |
| Blocco                                                                                                    |                                                                                                    |                   |                                                                                                    |                                |  |
| dati                                                                                                    |                                                                                                    | -                 |                                                                                                    |                                |  |
|                                                                                                    |                                                                                                    | a100              |                                                                                                    |                                |  |
| Ulteriori informa:                                                                                                    | zioni                                                                                                    |                   |                                                                                                    | _                              |  |
| Aggiungi e a <u>p</u> ri                                                                                                    |                                                                                                    |                   | OK Annull                                                                                                    |                                |  |

La gestione di queste interruzioni è sempre comandata da evento. Quando si verifica un evento la CPU interrompe l'esecuzione del programma utente e richiama l'OB configurato per elaborare l'evento. Una volta eseguito l'OB la CPU riprende l'esecuzione del programma utente dal punto in cui è stata interrotta.

La CPU determina l'ordine di gestione degli eventi di allarme in base alla priorità. È possibile assegnare più eventi di allarme alla stessa classe di priorità. Per maggiori informazioni consultare gli argomenti relativi ai blocchi organizzativi (Pagina 69) e all'esecuzione del programma utente (Pagina 64).

#### Creazione di OB aggiuntivi

È possibile creare OB multipli per il programma utente o per gli eventi degli OB di ciclo e degli OB di avviamento. Per creare un OB utilizzare la finestra di dialogo "Inserisci nuovo blocco" e inserire il nome dell'OB.

Se vengono creati OB di ciclo multipli per il programma utente, la CPU esegue ciascun OB di ciclo in successione numerica a partire dall'OB di ciclo con il numero più basso (ad esempio l'OB 1). Ad esempio: al termine del primo OB di ciclo (ad es. OB 1) la CPU esegue l'OB di ciclo con il numero successivo in ordine crescente.

8.3 Utilizzo dei blocchi per la strutturazione del programma

# Configurazione delle proprietà di un OB

Le proprietà di un OB possono essere modificate. Ad es. si può configurare il numero dell'OB o il linguaggio di programmazione.

| Generale     |                           |                         |
|--------------|---------------------------|-------------------------|
| Generale     | Generale                  |                         |
| Data e ora   |                           |                         |
| Compilazione | Nome:                     | Time delay interrupt    |
| Protezione   | Nome della costante:      | OB_Time delay interrupt |
| Attributi    | Tipo:                     | OB                      |
|              | Numero:                   | 20                      |
|              | Classe di evento:         | Time delay interrupt    |
|              | Linguaggio:               | KOP                     |
| -            |                           |                         |
|              | Process Image Part Nummer |                         |
|              |                           |                         |
|              | IPP:                      | -                       |
|              |                           |                         |

## NOTA

Tenere presente che è possibile assegnare ad un OB un numero per l'immagine di processo parziale come PIPO, PIP1, PIP2, PIP3 o PIP4. Inserendo un numero per l'immagine di processo parziale, la CPU crea la relativa immagine di processo parziale. Per una spiegazione più dettagliata sulle immagini di processo parziali consultare l'argomento "Esecuzione del programma utente (Pagina 64)".

# 8.3.2 Funzione (FC)

Una funzione (FC) è un blocco di codice che generalmente esegue un'operazione specifica su un gruppo di valori di ingresso. L'FC memorizza i risultati dell'operazione in varie locazioni di memoria. Ad esempio utilizzare FC per eseguire operazioni standard riutilizzabili (ad es. per eseguire calcoli matematici) o funzioni tecnologiche (ad es. per comandi individuali tramite operazioni di combinazione logica di bit). Le FC possono essere richiamate anche più volte in punti diversi del programma. La possibilità di riutilizzarle facilita la programmazione dei task che ricorrono frequentemente.

L'FC non è associata a un blocco dati (DB) di istanza. ma scrivono nello stack dei dati locali i dati temporanei per le operazioni di calcolo. I dati temporanei non vengono salvati, per memorizzarli in modo permanente, si deve assegnare il valore di uscita a una locazione di memoria globale, ad es. alla memoria M o a un DB globale.

# 8.3.3 Blocco funzionale (FB)

Un blocco funzionale (FB) è un blocco di codice che si serve di un blocco dati di istanza per i propri parametri e dati statici. Gli FB dispongono di una memoria per le variabili collocata in un blocco dati (DB) o DB "di istanza". Il DB di istanza mette a disposizione un blocco di memoria che è associato all'istanza (o richiamo) dell'FB e che memorizza i dati al termine dell'esecuzione dell'FB. È possibile associare diversi DB di istanza a diversi richiami dell'FB. Grazie ai DB di istanza è possibile utilizzare un unico FB generico per controllare più dispositivi. Si può realizzare una struttura di programma costituita da un blocco di codice che richiama un FB e un DB di istanza. La CPU esegue il codice di programma nell'FB e memorizza i parametri del blocco e i dati statici locali nel DB di istanza. Quando termina l'esecuzione dell'FB la CPU torna al blocco di codice che ha richiamato l'FB. Il DB di istanza mantiene i valori di quella istanza dell'FB. Questi valori sono disponibili per richiamare successivamente il blocco funzionale nello stesso ciclo di scansione o in altri cicli.

#### Blocchi di codice riutilizzabili associati a una memoria

Generalmente gli FB vengono utilizzati per controllare l'esecuzione di task o dispositivi che non si esauriscono entro un ciclo di scansione. Per memorizzare i parametri di esercizio in modo che siano rapidamente accessibili da un ciclo di scansione all'altro, ogni FB del programma utente dispone di uno o più DB di istanza. Quando si richiama un FB si specifica anche il DB di istanza che contiene i parametri di blocco e i dati locali statici per quel richiamo o "istanza" dell'FB. Il DB di istanza memorizza questi valori al termine dell'esecuzione dell'FB. Se un FB viene progettato per task di comando generici è possibile riutilizzarlo per più dispositivi selezionando un diverso DB di istanza per ciascun suo richiamo. Un FB memorizza i parametri di ingresso, uscita, ingresso/uscita e statici in un DB di istanza. È inoltre possibile modificare e caricare l'interfaccia del blocco funzionale in RUN (Pagina 1122).

## Assegnazione del valore iniziale nel DB di istanza

Il DB di istanza memorizza un valore di default e un valore iniziale per ciascun parametro. Il valore iniziale è quello che deve essere utilizzato mentre viene eseguito l'FB e può essere modificato durante l'esecuzione del programma utente.

L'interfaccia dell'FB mette inoltre a disposizione la colonna "Valore di default" che consente di assegnare un nuovo valore iniziale per il parametro mentre si scrive il codice di programma. Tale valore dell'FB viene in seguito trasferito nel valore iniziale del DB di istanza associato. Se non si assegna un nuovo valore iniziale per un dato parametro nell'interfaccia dell'FB, il valore di default del DB di istanza viene copiato nel valore iniziale.

# Utilizzo di un unico FB con i DB

La seguente figura mostra un OB che richiama per tre volte un FB utilizzando ogni volta un diverso blocco dati. Questa struttura fa sì che un FB generico possa comandare diversi dispositivi simili, ad es. dei motori, assegnando un diverso blocco dati di istanza a ciascun loro richiamo. Ogni DB di istanza memorizza i dati (velocità, tempo della rampa di salita e tempo di funzionamento complessivo) di un particolare dispositivo.

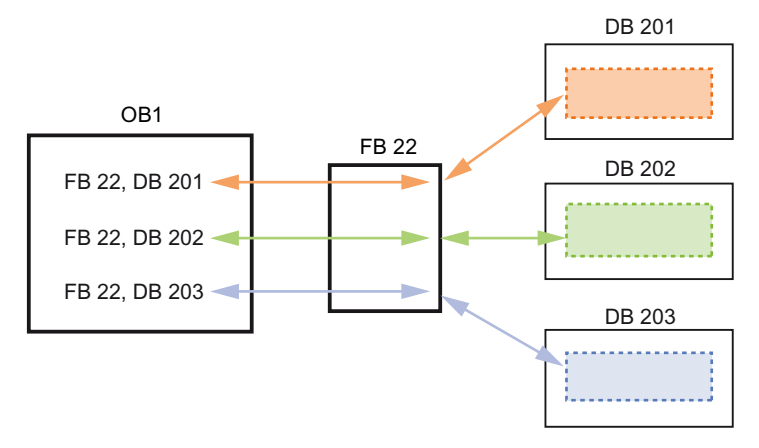

8.3 Utilizzo dei blocchi per la strutturazione del programma

Nel presente esempio l'FB 22 controlla tre dispositivi separati e il DB 201 memorizza i dati di esercizio per il primo dispositivo, il DB 202 quelli del secondo dispositivo e il DB 203 quelli del terzo.

# 8.3.4 Blocco dati (DB)

I blocchi dati (DB) creati per il programma utente consentono di salvare i dati per i blocchi di codice. Tutti i blocchi del programma utente possono accedere ai dati dei DB globali, mentre i DB di istanza memorizzano i dati per blocchi funzionali (FB) specifici.

I dati salvati in un DB non vengono cancellati quando termina l'esecuzione del blocco di codice a cui è associato. Si distinguono due tipi di DB:

- I DB globali memorizzano i dati dei blocchi di codice del programma. I dati di un DB globale sono accessibili a qualsiasi OB, FB o FC.
- I DB di istanza memorizzano i dati per un FB specifico. La struttura dei dati di un DB di istanza rispecchia i parametri (Input, Output e InOut) e i dati statici per l'FB (la memoria temporanea per l'FB non viene memorizzata nel DB di istanza).

#### NOTA

Nonostante il DB di istanza rispecchi i dati per un FB specifico, qualsiasi blocco di codice ha la possibilità di accedere ai suoi dati.

È inoltre possibile modificare e caricare i blocchi dati in RUN (Pagina 1122).

#### Blocchi dati di sola lettura

Il DB può essere configurato come di sola lettura:

- 1. Fare clic con il mouse destro sul DB nella navigazione del progetto e selezionare "Proprietà" dal menu di scelta rapida.
- 2. Nella finestra di dialogo "Proprietà" selezionare "Attributi".
- 3. Selezionare quindi l'opzione "Il blocco dati nel dispositivo è protetto in scrittura" e fare clic su "OK".

#### Blocchi dati ottimizzati e standard

Inoltre è possibile configurare l'accesso ottimizzato ai blocchi. I blocchi dati non ottimizzati vengono considerati blocchi standard. Gli OB standard sono compatibili con i tool di programmazione classici di STEP 7 e con le normali CPU S7-300 e S7-400. I blocchi dati con accesso ottimizzato non hanno una struttura definita in modo fisso. Gli elementi dei dati contengono solo un nome simbolico nella dichiarazione e nessun indirizzo fisso nel blocco. La CPU memorizza automaticamente gli elementi nell'area di memoria disponibile del blocco senza lasciare spazi vuoti, in modo da ottimizzare l'uso della capacità di memoria. Per impostare l'accesso ottimizzato a un blocco dati procedere nel seguente modo:

1. Espandere la cartella dei blocchi di programma nell'albero del progetto di STEP 7.

- 2. Fare clic con il tasto destro del mouse sul blocco dati e selezionare "Proprietà" nel menu di scelta rapida.
- 3. Per gli attributi selezionare "Accesso ottimizzato al blocco".

L'accesso ottimizzato al blocco è impostato per default nei nuovi blocchi dati. Se si deseleziona "Accesso ottimizzato al blocco" il blocco utilizza l'accesso standard.

#### NOTA

## Tipo di accesso per un FB e il rispettivo DB di istanza

Se si seleziona l'impostazione "Accesso ottimizzato al blocco" per un dato FB anche il relativo DB di istanza deve essere impostato sulla stessa opzione. Analogamente, se non si seleziona questa opzione e quindi l'accesso all'FB è standard, si deve verificare che anche l'accesso al DB di istanza sia standard o non ottimizzato.

Se i tipi di accesso ai blocchi non sono compatibili, può succedere che le modifiche apportate da un dispositivo HMI ai valori del parametro IN/OUTdell'FB durante l'esecuzione del blocco non vengano acquisite.

# 8.3.5 Creazione di blocchi di codice riutilizzabili

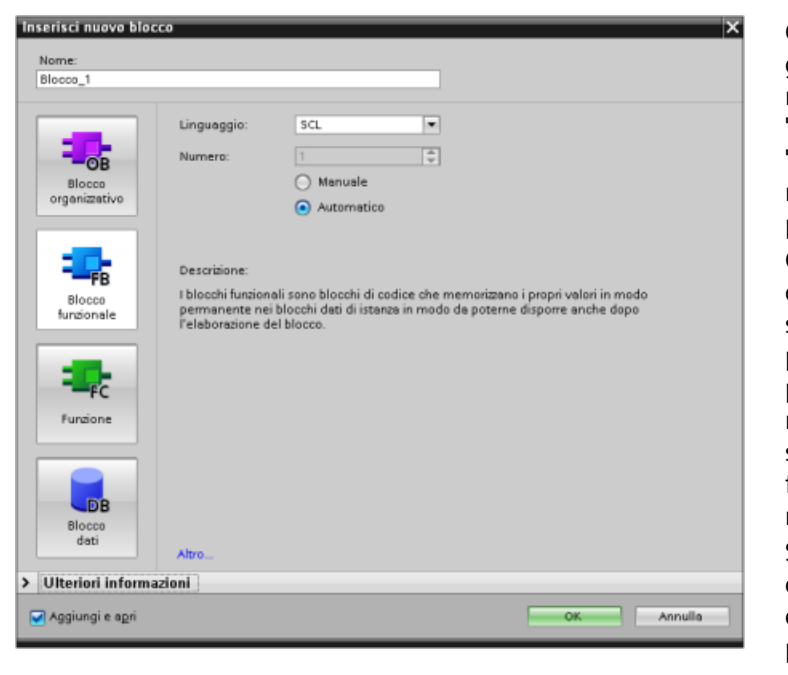

Gli OB, ali FB, le FC e i DB globali vengono creati nella finestra di dialogo "Inserisci nuovo blocco" di "Blocchi di programma" nella navigazione di progetto. Ouando si creano i blocchi di codice si deve selezionare il linguaggio di programmazione, mentre per i DB questa operazione non è necessaria perché svolgono solo una funzione di memorizzazione dei dati. Selezionando la casella di controllo "Aggiungi nuovo e apri" (default), nella vista progetto si apre il blocco di codice.

Gli oggetti che si intende riutilizzare possono essere salvati in biblioteche. Per ogni progetto esiste una biblioteca ad esso collegata. Oltre alla biblioteca di progetto è possibile creare un'infinità di biblioteche globali utilizzabili in diversi progetti. Poiché le biblioteche sono compatibili tra di loro, i relativi elementi possono essere copiati e spostati da una biblioteca all'altra.

Le biblioteche vengono utilizzate ad es. per creare dei modelli per i blocchi che vengono dapprima inseriti nella biblioteca di progetto dove vengono successivamente sviluppati. Infine i blocchi vengono copiati dalla biblioteca di progetto a quella globale. In seguito la biblioteca globale viene resa accessibile agli altri colleghi che lavorano al progetto i quali utilizzano i blocchi e li sviluppano ulteriormente in base alle esigenze individuali, se necessario. Per maggiori informazioni sulle operazioni delle biblioteche consultare il sistema di informazione di TIA Portal. 8.3 Utilizzo dei blocchi per la strutturazione del programma

# 8.3.6 Passaggio dei parametri ai blocchi

I blocchi funzionali (FB) e le funzioni (FC) hanno tre diversi tipi di interfaccia:

- IN
- IN/ OUT
- OUT

Gli FB e le FC ricevono i parametri attraverso le interfacce IN e IN/OUT. Il blocchi elaborano i parametri e restituiscono i valori al richiamante attraverso le interfacce IN/OUT e OUT. Il programma utente trasferisce i parametri in uno dei due modi descritti di seguito.

# Call-by-value

Quando il programma utente passa un parametro a una funzione come "call-by-value", ne copia il valore effettivo nel parametro di ingresso del blocco per l'interfaccia IN. Questa operazione richiede della memoria in più per il valore copiato.

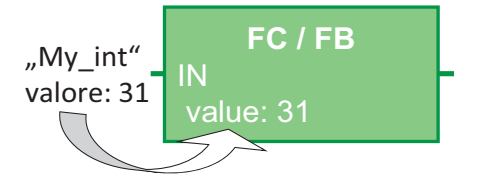

Quando il programma utente richiama il blocco, copia i valori.

## Call-by-reference

Quando il programma utente passa un parametro a una funzione come "call-by-reference", fa riferimento all'indirizzo del parametro reale per l'interfaccia IN/OUT ma non copia il valore. Questa operazione non richiede memoria aggiuntiva.

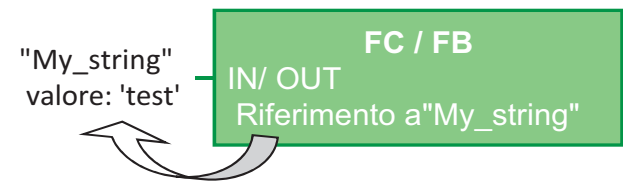

Quando il programma utente richiama il blocco fa riferimento all'indirizzo dei parametri reali.

#### NOTA

In generale si utilizza l'interfaccia IN/OUT per le variabili strutturate (ad esempio ARRAY, STRUCT e STRING) in modo da non dover incrementare inutilmente la memoria di dati necessaria.

# Ottimizzazione dei blocchi e passaggio dei parametri

Il programma utente passa i parametri delle FC come "call-by-value" quando si tratta di tipi di dati semplici (ad esempio INT, DINT e REAL), mentre passa i tipi di dati complessi (ad esempio STRUCT, ARRAY e STRING) come "call-by-reference".

Generalmente il programma utente passa i parametri degli FB nel blocco dati (DB) associato:

- I tipi di dati semplici (ad esempio INT, DINT e REAL) vengono passati come "call-by-value" ovvero copiati da/verso il DB di istanza.
- I tipi di dati complessi (ad esempio STRUCT, ARRAY e STRING) vengono copiati da e verso il DB di istanza per i tipi di parametri IN e OUT.
- I tipi di dati complessi vengono passati come "call-by-reference" per l'interfaccia IN/OUT.

I DB possono essere creati come blocchi "ottimizzati" o "standard" (non ottimizzati). I blocchi dati ottimizzati sono più compatti di quelli non ottimizzati. Inoltre gli elementi di dati all'interno del DB sono disposti in modo diverso nei due tipi di blocchi. Per maggiori informazioni sui blocchi ottimizzati fare riferimento alla sezione "Blocchi ottimizzati" nel manuale S7 Programming Guideline for S7-1200/1500, STEP 7 (TIA Portal), 12/2018 (https://support.industry.siemens.com/cs/ww/it/view/81318674/en).

Gli FB e le FC vengono creati per elaborare i dati ottimizzati o non ottimizzati. È possibile selezionare come attributo di un blocco la casella di opzione "Accesso ottimizzato al blocco". Il programma utente ottimizza per default i blocchi di programma e questi ultimi si aspettano che i dati che vengono loro passati abbiano un formato ottimizzato.

Se il programma utente passa a una funzione un parametro complesso (ad esempio una STRUCT), il sistema controlla l'opzione di ottimizzazione sia nel blocco dati che contiene la struttura, sia in quello di programma. Se sono stati ottimizzati sia il blocco dati che la funzione, il programma utente passa la STRUCT come "call-by-reference". Lo stesso vale se si seleziona l'opzione "non ottimizzato" sia per il blocco dati che per la funzione.

Se tuttavia si impostano il DB e l'FC in modo diverso (si ottimizza un blocco sì e l'altro no) la STRUCT deve essere convertita nel formato che la funzione si aspetta le venga passato. Ad esempio, se si seleziona "non ottimizzato" per il blocco dati e "ottimizzato" per la funzione, la STRUCT del blocco dati deve essere convertita in un formato ottimizzato perché l'FC la possa elaborare. Il sistema effettua la conversione facendo una "copia" della STRUCT e convertendola nel formato ottimizzato che la funzione si aspetta.

Riassumendo, quando il programma utente passa un tipo di dati complesso (ad esempio una STRUCT) a una funzione come parametro IN/OUT, la funzione si aspetta che la STRUCT le venga passata come "call-by-reference":

- Se si seleziona ottimizzato o non ottimizzato sia per il blocco dati che contiene la STRUCT sia per la funzione, il programma utente passa i dati come "call-by-reference".
- Se si configurano il blocco dati e la funzione con impostazioni diverse (un blocco ottimizzato e l'altro non ottimizzato) il sistema deve fare una copia della STRUCT prima di passarla alla funzione. Poiché il sistema deve fare una copia della struttura, "call-by-reference" viene di fatto convertito in "call-by-value".

# Conseguenze delle impostazioni di ottimizzazione sui programmi utente

La copia del parametro può causare problemi in un programma utente se un HMI o un OB di interrupt modificano gli elementi della struttura. Se, ad esempio, una funzione ha un parametro IN/OUT (che normalmente viene passato come "call-by-reference"), ma le impostazioni di ottimizzazione del blocco dati e della funzione sono diverse:

- 1. Quando il programma utente è pronto per richiamare la funzione, il sistema deve fare una "copia" della struttura per poter modificare il formato dei dati in base alla funzione.
- 2. Il programma utente richiama la funzione con un riferimento alla "copia" della struttura.

# 8.4 Coerenza dei dati

- 3. Durante l'esecuzione della funzione viene eseguito un OB di interrupt che modifica un valore nella struttura originale.
- 4. La funzione si conclude e, poiché la struttura è un parametro IN/OUT, il sistema ricopia nuovamente i valori nella struttura e nel formato originali.

La copia della struttura allo scopo di modificare il formato ha come conseguenza che i dati scritti dall'OB di interrupt vengono eliminati. Lo stesso può accadere quando si scrive un valore con un HMI. L'HMI può interrompere il programma utente e scrivere un valore esattamente come un OB di interrupt.

Questo problema può essere risolto in diversi modi:

- La soluzione migliore è quella di impostare le stessi opzioni di ottimizzazione per il blocco di programma e il blocco dati quando si utilizzano tipi di dati complessi (ad esempio una STRUCT). In questo modo ci si assicura che il programma utente passi sempre i parametri come "call-by-reference".
- Un'altra soluzione è data dalla possibilità di utilizzare l'OB di interrupt o l'HMI non per modificare direttamente un elemento della struttura, ma per modificare un'altra variable, che può essere in seguito copiata nella struttura in un punto specifico del programma utente.

# 8.4 Coerenza dei dati

La CPU mantiene la coerenza tra tutti i dati semplici (ad es. parole o doppie parole) e le strutture definite dal sistema (ad es. IEC\_TIMERS o DTL). La lettura o scrittura dei valori non possono essere interrotte (ad es. la CPU protegge l'accesso a un valore di doppia parola finché i suoi quattro byte non sono stati letti o scritti). Per garantire che gli OB di ciclo e di allarme non possano scrivere contemporaneamente nella stessa locazione di memoria, la CPU non esegue l'OB di allarme finché non termina la lettura o la scrittura nell'OB di ciclo. Se un OB di ciclo e un OB di allarme di un programma utente condividono gli stessi valori di memoria, anche il programma deve garantire che i valori vengano modificati o letti in modo coerente. Per proteggere l'accesso ai valori condivisi si possono inserire nell'OB di ciclo le istruzioni DIS\_AIRT (disabilitazione dell'allarme) ed EN\_AIRT (abilitazione dell'allarme).

- Inserendo un'istruzione DIS\_AIRT nel blocco di codice ci si assicura che l'OB di allarme non possa essere eseguito durante la lettura o la scrittura.
- Inserire le istruzioni che leggono o scrivono i valori che potrebbero essere modificati da un OB di allarme.
- Inserire un'istruzione EN\_AIRT alla fine della sequenza per annullare l'istruzione DIS\_AIRT e consentire l'esecuzione dell'OB di allarme.

L'esecuzione dell'OB di ciclo può essere interrotta anche da una richiesta di comunicazione proveniente da un dispositivo HMI o da un'altra CPU. Le richieste di comunicazione possono inoltre causare problemi di coerenza dei dati. La CPU garantisce che i tipi di dati semplici vengano sempre letti e scritti in modo coerente dalle istruzioni del programma utente. Poiché il programma utente viene interrotto periodicamente da comunicazioni, non è possibile garantire che l'HMI riesca ad aggiornare più valori contemporaneamente nella CPU. Ad esempio i valori visualizzati in una determinata schermata HMI potrebbero provenire da diversi cicli di scansione della CPU.

I seguenti gruppi di istruzioni trasferiscono buffer di dati che potrebbero essere interrotti:

- Istruzioni PtP (punto a punto) (Pagina 872)
- Istruzioni PROFINET (quali TSEND\_C e TRCV\_C) (Pagina 668)
- Istruzioni per la periferia decentrata PROFINET (Pagina 348)
- Istruzioni per la periferia decentrata PROFIBUS (Pagina 374)

Garantire la coerenza dei dati per i buffer evitando l'esecuzione di operazione di lettura o scrittura da e verso i buffer sia negli OB di ciclo che negli OB di allarme. Se è necessario modificare i valori del buffer per queste istruzioni in un OB di allarme, utilizzare un'istruzione DIS\_AIRT per ritardare le interruzioni (un OB di allarme o un allarme di comunicazione proveniente da un'HMI o da un'altra CPU) finché non viene eseguita un'istruzione EN AIRT.

#### NOTA

L'istruzione DIS\_AIRT ritarda l'elaborazione degli OB di allarme finché non viene eseguita EN\_AIRT, che influisce sulla latenza (il tempo che trascorre da un dato evento all'esecuzione dell'OB di allarme) delle interruzioni del programma utente.

#### Vedere anche

Istruzioni per la periferia decentrata (Pagina 730)

# 8.5 Linguaggio di programmazione

STEP 7 consente di utilizzare per l'S7-1200 i seguenti linguaggi di programmazione standard:

- LAD (ladder logic) (Pagina 189) è un linguaggio di programmazione grafica. La rappresentazione si basa sugli schemi elettrici.
- FBD (Function Block Diagram) (Pagina 190) è un linguaggio di programmazione che si basa sui simboli logici grafici utilizzati nell'algebra booleana.
- SCL (Structured Control Language) (Pagina 190) è un linguaggio di programmazione di alto livello basato su testo.

Quando si crea un blocco di codice si deve selezionare il linguaggio di programmazione che il blocco utilizzerà. È anche possibile utilizzare il linguaggio CEM (matrice causa-effetto) per la programmazione dei blocchi funzionali (FB) (Pagina 182). Per maggiori informazioni sulla programmazione CEM dei blocchi funzionali vedere il sistema di informazione di STEP 7. Il programma utente può utilizzare i codici di blocco creati con qualsiasi linguaggio di programmazione.

# 8.5.1 Schema a contatti (KOP)

Gli elementi dei circuiti, quali i contatti normalmente chiusi e normalmente aperti e le bobine vengono collegati tra loro per formare dei segmenti (o "network").

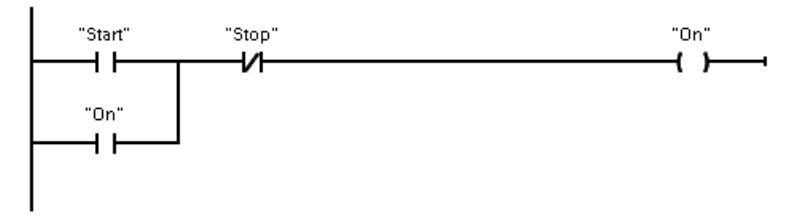

Per creare la logica per le operazioni complesse si possono inserire delle diramazioni in modo da realizzare circuiti paralleli. I rami paralleli possono essere aperti verso il basso o collegati direttamente alla barra di alimentazione e si chiudono verso l'alto.

KOP mette a disposizione istruzioni a "box" per svariate funzioni, quali operazioni matematiche, di temporizzazione, di conteggio e di trasferimento.

STEP 7 non limita il numero di istruzioni (righe e colonne) in un segmento KOP.

#### NOTA

Ogni segmento KOP deve terminare con una bobina o un'istruzione a box.

Quando si crea un segmento KOP è importante tener conto delle seguenti regole:

• Non è consentito creare rami che possono determinare un'inversione del flusso della corrente.

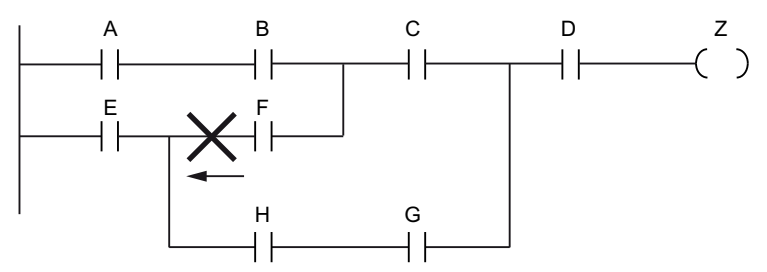

• Non è consentito creare rami che possono provocare un cortocircuito.

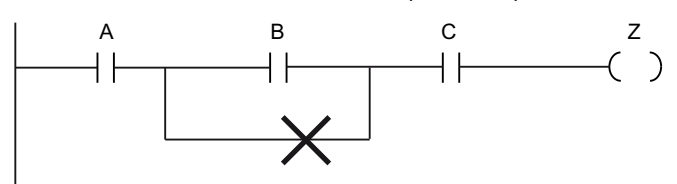

# 8.5.2 Schema logico (FUP)

Anche FUP, come KOP, è un linguaggio di programmazione grafico. Per la rappresentazione della logica FUP utilizza i simboli grafici dell'algebra booleana.

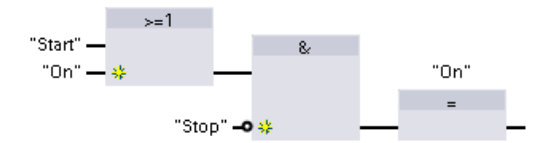

Per creare la logica per le operazioni complesse si inseriscono rami paralleli tra i box.

Le funzioni matematiche e altre funzioni complesse possono essere rappresentate direttamente tramite i box logici.

STEP 7 non limita il numero di istruzioni (righe e colonne) in un segmento FUP.

# 8.5.3 SCL

Structured Control Language (SCL) è un linguaggio di programmazione evoluto basato su PASCAL per le CPU SIMATIC S7. SCL supporta la struttura a blocchi di STEP 7 (Pagina 179). Il progetto può contenere blocchi di programma scritti in uno dei seguenti linguaggi di programmazione: SCL, KOP e FUP.

Le istruzioni SCL utilizzano operatori di programmazione standard, ad es. per l'assegnazione (:=) e le funzioni matematiche (+ per l'addizione, - per la sottrazione, \* per la moltiplicazione e / per la divisione). SCL utilizza anche operazioni standard di controllo del programma PASCAL quali IF-THEN-ELSE, CASE, REPEAT-UNTIL, GOTO e RETURN. È possibile utilizzare qualsiasi riferimento PASCAL per gli elementi sintattici del linguaggio di programmazione SCL. Molte delle altre istruzioni per SCL, come temporizzatori e contatori, corrispondono alle istruzioni KOP e FUP. Per maggiori informazioni sulle istruzioni specifiche, consultare tali istruzioni ai capitoli Istruzioni di base (Pagina 208) elstruzioni avanzate (Pagina 309)

# 8.5.3.1 Editor di programma SCL

Quando si crea un blocco, indipendentemente dal tipo (OB, FB o FC), lo si può impostare in modo che utilizzi il linguaggio di programmazione SCL. STEP 7 è dotato di un editor di programma SCL che include i seguenti elementi:

- Un campo per l'interfaccia per la definizione dei parametri del blocco di codice
- Un campo per il codice di programma
- Un albero delle istruzioni contenente le istruzioni SCL supportate dalla CPU

Il codice SCL per l'istruzione va inserito direttamente nell'apposito campo. L'editor contiene i pulsanti per le istruzioni di codice più comuni e i commenti. Per istruzioni più complesse basta trascinare le istruzioni SCL dal relativo albero al programma. Per creare un programma SCL si può utilizzare anche un qualsiasi editor di testo e importare successivamente il file in STEP 7.

|    | Function_1                |            |                    |              |          |
|----|---------------------------|------------|--------------------|--------------|----------|
|    |                           | No         | me                 | Tipo di dati | Commento |
| 1  |                           | •          | Input              |              |          |
| 2  | -00                       | •          | StartStopSwitch    | Bool         |          |
| 3  |                           | •          | Output             |              |          |
| 4  | -00                       | •          | RunYesNo           | Bool         |          |
| 5  |                           | •          | InOut              |              |          |
| 6  |                           | •          | <add new=""></add> |              |          |
| 7  |                           | •          | Temp               |              |          |
| 8  |                           | •          | <add new=""></add> |              |          |
| 9  | -00                       | •          | Constant           |              |          |
| 10 |                           | •          | <add new=""></add> |              |          |
| 11 | -                         | •          | Return             |              |          |
| 12 | -00                       | •          | Function_1         | Void 🔳       |          |
|    |                           |            |                    | ť            |          |
| IF | . 6                       | ASE.<br>OF |                    |              |          |
|    | 1 DIF condition THEN      |            |                    |              |          |
|    | 2 // Statement section IF |            |                    |              |          |
|    | 3 ;                       |            |                    |              |          |
|    | 4                         | E          | ND_IF;             |              |          |

Nella sezione Interfaccia del blocco di codice SCL si possono dichiarare i seguenti tipi di parametri:

- Input, Output, InOut e Ret\_Val: questi parametri definiscono le variabili di ingresso e di uscita e il valore di ritorno del blocco di codice. Il nome della variabile che viene inserito qui viene utilizzato localmente durante l'esecuzione del blocco di codice. In genere non si utilizza il nome della variabile globale nella tabella delle variabili.
- Static (solo FB, lo screenshot più sopra si riferisce a un FC): Il blocco di codice utilizza le variabili statiche per memorizzare i risultati intermedi statici nel blocco dati di istanza. Il blocco mantiene i dati statici finché non vengono sovrascritti, ovvero anche per diversi cicli. Anche i nomi dei blocchi richiamati dal blocco di codice come multiistanze vengono salvati nei dati locali statici.
- Temp: questi parametri sono le variabili temporanee utilizzate durante l'esecuzione del blocco di codice.
- Constant: così sono denominati i valori costanti del blocco di codice.

Se si richiama il blocco di codice SCL da un altro blocco di codice, i relativi parametri appaiono come ingressi o uscite.

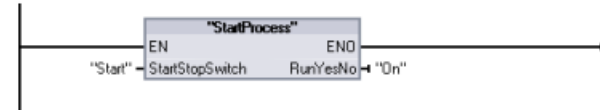

In questo esempio le variabili per "Start" e "On" (dalla tabella delle variabili del progetto) corrispondono a "StartStopSwitch" e "RunYesNo" nella tabella delle dichiarazioni del programma SCL.

# 8.5.3.2 Espressioni e operazioni SCL

## Costruzione di un'espressione SCL

Un'espressione SCL è una formula per il calcolo di un valore. L'espressione è composta da operandi e operatori (come \*, /, + o -). Gli operandi possono essere costituiti da variabili, costanti o espressioni.

La valutazione dell'espressione avviene in un certo ordine definito dai fattori seguenti:

- Ogni operatore ha una priorità predefinita; l'operazione con la priorità più alta viene eseguita per prima.
- Se gli operatori hanno la stessa priorità, vengono elaborati da sinistra verso destra.
- Le parentesi designano una serie di operatori da valutare insieme.

Il risultato di un'espressione può essere utilizzato per assegnare un valore ad una variabile utilizzata dal programma, come condizione utilizzata da un'istruzione di controllo, come parametri per un'altra istruzione SCL o per richiamare un blocco di codice.

| Тіро                       | Operazione          | Operatore  | Priorità |
|----------------------------|---------------------|------------|----------|
| Parentesi                  | (Espressione)       | (,)        | 1        |
| Funzioni matematiche       | Potenza             | **         | 2        |
|                            | Segno (più unario)  | +          | 3        |
|                            | Segno (meno unario) | -          | 3        |
|                            | Moltiplicazione     | *          | 4        |
|                            | Divisione           | 1          | 4        |
|                            | Modulo              | MOD        | 4        |
|                            | Addizione           | +          | 5        |
|                            | Sottrazione         | -          | 5        |
| Confronto                  | Minore di           | <          | 6        |
|                            | Minore o uguale a   | <=         | 6        |
|                            | Maggiore di         | >          | 6        |
|                            | Maggiore o uguale a | >=         | 6        |
|                            | Uguale a            | =          | 7        |
|                            | Non uguale a        | $\diamond$ | 7        |
| Combinazione logica di bit | Negazione (unaria)  | NOT        | 3        |

Tabella 8-2 Operatori in SCL

| Тіро                       | Operazione                     | Operatore | Priorità |
|----------------------------|--------------------------------|-----------|----------|
| Combinazione logica di bit | Operazione logica AND          | AND o &   | 8        |
|                            | Operazione logica OR esclusiva | XOR       | 9        |
|                            | Operazione logica OR           | OR        | 10       |
| Assegnazione               | Assegnazione                   | :=        | 11       |

Nonostante sia un linguaggio di programmazione evoluto, SCL utilizza istruzioni standard per i task di base:

- Istruzione di assegnazione: :=
- Funzioni matematiche: +, -, \* e /
- Indirizzamento delle variabili globali: "<nome della variabile>" (nome della variabile o del blocco dati racchiuso fra doppie virgolette)
- Indirizzamento delle variabili locali: #<nome della variabile> (preceduto dal carattere "#") I seguenti esempi si riferiscono a diverse espressioni destinate a usi diversi:

| "C" := #A+#B;                      | Assegna la somma di due variabili locali a una variabile |
|------------------------------------|----------------------------------------------------------|
| "Data_block_1".Tag := #A;          | Assegnazione a una variabile di blocco dati              |
| IF $\#A > \#B$ THEN "C" := $\#A$ ; | Condizione per l'istruzione IF-THEN                      |
| "C" := SQRT (SQR (#A) + SQR (#B)); | Parametri per l'istruzione SQRT                          |

Gli operatori aritmetici possono processare vari tipi di dati numerici. Il tipo di dati del risultato è determinato dal tipo di dati dell'operando più significativo. Ad esempio, un'operazione di moltiplicazione che usa un operando INT e un operando REAL dà come risultato un valore REAL.

#### Istruzioni di controllo

Un'istruzione di controllo è un tipo speciale di espressione SCL che esegue i seguenti task:

- Diramazione del programma
- Ripetizione delle sezioni del codice del programma SCL
- Salto ad altre parti del programma SCL
- Esecuzione condizionata

Le istruzioni di controllo SCL includono IF-THEN, CASE-OF, FOR-TO-DO, WHILE-DO, REPEAT-UNTIL, CONTINUE, GOTO e RETURN.

In genere una sola istruzione occupa una riga di codice. Più istruzioni possono essere inserite su una riga, oppure è possibile spezzare un'istruzione in diverse righe di codice per facilitare la lettura del codice stesso. I separatori (quali tabulazioni, interruzioni di riga e spazi aggiuntivi) vengono ignorati nel controllo della sintassi. Un'istruzione END termina l'istruzione di controllo.

Gli esempi seguenti illustrano un'istruzione di controllo FOR-TO-DO. (Entrambe le forme di codifica sono sintatticamente valide).

FOR x := 0 TO max DO sum := sum + value(x); END\_FOR; FOR x := 0 TO max DO sum := sum + value(x); END\_FOD:

END\_FOR;

Un'istruzione di controllo può essere associata anche ad un'etichetta. Un'etichetta inizia con due punti all'inizio dell'istruzione:

Etichetta: <istruzione>;

Il sistema di informazione di TIA Portal fornisce informazioni complete sulla programmazione in SCL.

## Condizioni

Una condizione è un'espressione di confronto o un'espressione logica il cui risultato è di tipo BOOL (con valore sia vero che falso). Il seguente esempio descrive le condizioni di diversi tipi:

| #Temperatura > 50            | Espressione relazionale         |
|------------------------------|---------------------------------|
| #Contatore <= 100            |                                 |
| #CHAR1 < 'S'                 |                                 |
| (#Alpha <> 12) AND NOT #Beta | Confronto ed espressione logica |
| 5 + #Alpha                   | Espressione aritmetica          |

Una condizione può usare espressioni aritmetiche:

- La condizione dell'espressione è vera se il risultato è qualsiasi valore diverso da zero.
- La condizione dell'espressione è falsa se il risultato è pari a zero.

## Richiamo di altri blocchi di codice dal programma SCL

Per richiamare un altro blocco di codice nel programma utente, basta inserire il nome (o l'indirizzo assoluto) dell'FB o dell'FC con i parametri. Nel caso degli FB occorre indicare il DB di istanza da richiamare con l'FB.

| <nome db=""> (Elenco dei parametri)</nome>                               | Richiamo come istanza singola     |
|--------------------------------------------------------------------------|-----------------------------------|
| <nome istanza#=""> (Elenco dei parametri)</nome>                         | Richiamo come multiistanza        |
| <pre>"MyDB"(MyInput:=10, MyInOut:="Tag1");</pre>                         |                                   |
| <fc name=""> (Elenco dei parametri)</fc>                                 | Richiamo standard                 |
| <pre><operand>:=<fc name=""> (Elenco dei parametri)</fc></operand></pre> | Richiamo in un'espressione        |
| "MyFC" (MyInput:=10, MyInOut:="Tag1");                                   | progetto pell'editor di programma |
| si possono monte trasentare i biocerii dana navigazione dei p            | nogetto nen cuitor ai programma   |

Si possono inoltre trascinare i blocchi dalla navigazione del progetto nell'editor di programma SCL e completare la parametrizzazione.

#### Inserimento di commenti per i blocchi del codice SCL

È possibile inserire nel codice SCL un commento al blocco inserendo il testo tra (\* e \*). Non esiste un limite per il numero di righe consentite per ogni commento. Utilizzare il pulsante di commento al blocco nell'editor SCL per inserire rapidamente i commenti al blocco:

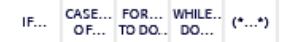

#### Indirizzamento

Come accade con KOP e FUP, SCL consente di usare sia le variabili (indirizzamento simbolico) che gli indirizzi assoluti nel programma utente. Inoltre SCL consente di utilizzare una variabile come indice dell'array.

| Indirizzamento assoluto    |                                                                                                    |
|----------------------------|----------------------------------------------------------------------------------------------------|
| %I0.0<br>%MB100            | Gli indirizzi assoluti sono preceduti dal carattere<br>"%". Se manca il "%", durante la compilazione<br>STEP 7 genera un errore di variabile non definita |
| Indirizzamento simbolico   |                                                                                                    |
| "PLC_Tag_1"                | Variabile di una tabella delle variabili PLC                                                                                                    |
| "Data_block_1".Tag_1       | Variabile di un blocco dati                                                                                                    |
| "Data block 1".MyArray[#i] | Elemento array nell'array di un blocco dati                                                                                                    |

## 8.5.3.3 Indirizzamento indicizzato con le istruzioni PEEK e POKE

SCL mette a disposizione le istruzioni PEEK e POKE che consentono di leggere o scrivere da/verso i blocchi dati, gli I/O o la memoria. Si devono specificare i parametri per gli offset di bit o di byte specifici per il funzionamento.

## NOTA

Le istruzioni PEEK e POKE possono essere utilizzate solo con i blocchi dati standard (non ottimizzati). Va inoltre ricordato che queste istruzioni trasferiscono solamente i dati e non forniscono informazioni sui tipi e gli indirizzi.

| <pre>PEEK(area:=_in_,     dbNumber:=_in_,     byteOffset:=_in_);</pre> | Legge il byte a cui fa riferimento il byteOffset<br>del blocco dati, degli I/O o dell'area di<br>memoria indirizzati.     |
|------------------------------------------------------------------------|----------------------------------------------------------------------------------------------------|
|                                                                        | Esempio di indirizzamento di un blocco dati:                                                                              |
|                                                                        | <pre>%MB100 := PEEK(area:=16#84,<br/>dbNumber:=1, byteOffset:=#i);<br/>Esempio di indirizzamento dell'ingresso IB3:</pre> |
|                                                                        | %MB100 := PEEK(area:=16#81,                                                                                               |
|                                                                        | <pre>dbNumber:=0, byteOffset:=#i); // when #i = 3</pre>                                                                   |
| <pre>PEEK_WORD (area:=_in_,</pre>                                      | Legge la parola a cui fa riferimento il                                                                                   |
| <pre>dbNumber:=_in_, byteOffset:=_in_);</pre>                          | byteOffset del blocco dati, degli I/O o dell'area di memoria indirizzati.                                                 |
|                                                                        | Esempio:                                                                                                    |
|                                                                        | <pre>%MW200 := PEEK_WORD(area:=16#84,<br/>dbNumber:=1, byteOffset:=#i);</pre>                                             |
| <pre>PEEK_DWORD(area:=_in_,</pre>                                      | Legge la doppia parola a cui fa riferimento il<br>byteOffset del blocco dati, degli I/O o dell'area                       |
| <pre>byteOffset:=_in_);</pre>                                          | di memoria indirizzati.                                                                                                   |
|                                                                        | Esempio:                                                                                                    |
|                                                                        | <pre>%MD300 := PEEK_DWORD(area:=16#84,</pre>                                                                              |
|                                                                        | dbNumber:=1, byteOffset:=#i);                                                                                             |

```
Legge un valore booleano a cui fanno
PEEK BOOL(area:= in ,
           dbNumber:= in ,
                                           riferimento il bitOffset e il byteOffset del
           byteOffset:= in ,
                                           blocco dati, degli I/O o dell'area di memoria
           bitOffset:= in );
                                           indirizzati.
                                           Esempio:
                                           %MB100.0 := PEEK BOOL(area:=16#84,
                                           dbNumber:=1, byteOffset:=#ii,
                                           bitOffset:=#j);
                                           Scrive il valore (Bvte, Word, o DWord) nel
POKE(area:= in ,
           dbNumber:= in ,
                                           byteOffset indirizzato del blocco dati, degli I/O
           byteOffset:=_in_,
                                           o dell'area di memoria indirizzati.
           value:= in );
                                           Esempio di indirizzamento di un blocco dati:
                                           POKE (area:=16#84, dbNumber:=2,
                                           byteOffset:=3, value:="Tag 1");
                                           Esempio di indirizzamento dell'uscita QB3:
                                           POKE (area:=16#82, dbNumber:=0,
                                           byteOffset:=3, value:="Tag 1");
POKE BOOL(area:=_in_,
                                           Scrive il valore booleano nel bitOffset e nel
           dbNumber:= in ,
                                           byteOffset indirizzati del blocco dati, degli I/O
           byteOffset:=_in_,
                                           o dell'area di memoria indirizzati.
           bitOffset:=_in_,
                                           Esempio:
           value:= in );
                                           POKE BOOL(area:=16#84, dbNumber:=2,
                                           byteOffset:=3, bitOffset:=5,
                                           value:=0);
                                           Scrive il "numero" di byte a partire dall'offset
POKE BLK(area src:= in ,
           dbNumber src:= in ,
                                           di byte indirizzato del blocco dati sorgente,
           byteOffset src:=_in_,
                                           degli I/O o dell'area di memoria indirizzati nel
           area dest:=_in_,
                                           byteOffset del blocco dati di destinazione,
           dbNumber dest:=_in_,
                                           degli I/O o dell'area di memoria indirizzati
           byteOffset dest:= in ,
                                           Esempio:
           count:= in );
                                           POKE BLK(area src:=16#84,
                                           dbNumber src:=#src db,
                                           byteOffset src:=#src byte,
                                           area dest:=16#84,
                                           dbNumber dest:=#src db,
                                           byteOffset dest:=#src byte,
                                           count:=10);
```

Per i parametri "area", "area\_src" e "area\_dest" delle istruzioni PEEK e POKE sono applicabili i seguenti valori. Per le aree diverse dai blocchi dati il parametro dbNumber deve essere 0.

| 16#81 | Ι  |
|-------|----|
| 16#82 | Q  |
| 16#83 | Μ  |
| 16#84 | DB |

# 8.5.4 EN ed ENO per KOP, FUP e SCL

# Determinazione del "flusso di corrente" (EN e ENO) di un'istruzione

Alcune istruzioni (ad es. quelle matematiche e di trasferimento) forniscono i parametri per EN ed ENO. Tali parametri riguardano il flusso della corrente in KOP o FUP e determinano se l'istruzione verrà eseguita o meno durante un dato ciclo di scansione. SCL consente di impostare anche il parametro ENO per un blocco di codice.

- EN (Enable In) è un ingresso booleano. L'istruzione a box viene eseguita quando l'ingresso è attraversato dal flusso di corrente (EN = 1). Se l'ingresso EN di un box KOP è collegato direttamente a sinistra della barra di alimentazione, l'istruzione viene eseguita sempre.
- ENO (Enable Out) è un'uscita booleana. Se l'ingresso EN del box è attraversato dal flusso di corrente e il box esegue la propria funzione senza errori, l'uscita ENO trasmette il flusso di corrente (ENO = 1) all'elemento successivo. Se viene rilevato un errore durante l'esecuzione dell'istruzione a box, il flusso di corrente viene interrotto (ENO = 0) nell'istruzione a box che lo ha generato.

| Editor di program-<br>ma | Ingressi/uscite  | Operandi                                   | Tipo di dati |
|--------------------------|------------------|--------------------------------------------|--------------|
| КОР                      | EN, ENO          | Flusso di corrente                         | Bool         |
| FUP                      | EN               | I, I:P, Q, M, DB, Temp, flusso di corrente | Bool         |
|                          | ENO              | Flusso di corrente                         | Bool         |
| SCL                      | EN <sup>1</sup>  | Vero, falso                                | Bool         |
|                          | ENO <sup>2</sup> | Vero, falso                                | Bool         |

Tabella 8-3 Operandi per EN ed ENO

<sup>1</sup> EN è disponibile solo per gli FB.

<sup>2</sup> L'uso di ENO con il blocco di codice SCL è opzionale. Il compilatore SCL può essere configurato per impostare ENO al termine del codice di blocco.

# Configurazione di SCL per impostare ENO

Per configurare il compilatore SCL per l'impostazione di ENO, procedere nel modo seguente: 1. Selezionare il comando "Impostazioni" dal menu "Opzioni".

2. Aprire le proprietà della "Programmazione PLC" e selezionare "SCL (Structured Control Language)".

3. Selezionare l'opzione "Imposta ENO automaticamente".

# Utilizzo di ENO nel codice di programma

Nel codice di programma si può anche utilizzare ENO, ad esempio assegnandola a una variabile PLC o valutandola in un blocco locale.

#### Ad esempio:

```
"MyFunction"
( IN1 := ... ,
    IN2 := ... ,
    OUT1 => #myOut,
    ENO => #statusFlag ); // la variabile PLC statusFlag registra il
valore di ENO
```

# Effetto dei parametri Ret\_Val o Status su ENO

Alcune istruzioni, come quelle di comunicazione o di conversione di stringhe, hanno un parametro di uscita che contiene informazioni sulla loro elaborazione. Alcune istruzioni ad esempio hanno il parametro Ret\_Val (valore di ritorno) che generalmente è di tipo Int e fornisce informazioni di stato entro un campo da -32768 a +32767. Altre istruzioni hanno il parametro Status che generalmente è di tipo Word e memorizza informazioni di stato entro un campo di valori esadecimali da 16#0000 a 16#FFFF. Il valore numerico memorizzato in un parametro Ret\_Val o Status determina lo stato di ENO dell'istruzione.

- Ret\_Val: un valore da 0 a 32767 imposta ENO = 1 (o vero). Un valore da -32768 a -1 imposta ENO = 0 (o falso). Per valutare Ret\_Val cambiare la rappresentazione impostandola su "esadecimale".
- Status: un valore da 16#0000 a 16#7FFF imposta ENO = 1 (o vero). Un valore da 16#8000 a 16#FFFF imposta ENO = 0 (o falso).

Le istruzioni la cui esecuzione richiede più di un ciclo that take hanno il parametro Busy (Bool) per segnalare che sono attive e non hanno ancora completato l'esecuzione. Queste istruzioni spesso hanno anche il parametro Done (Bool) e Error (Bool). Done segnala che l'istruzione è stata portata a termine senza errori e Error segnala che l'istruzione è stata portata a termine con errori.

- Se Busy = 1 (o vero), ENO = 1 (o vero).
- Se Done = 1 (o vero), ENO = 1 (o vero).
- Se Error = 1 (o vero), ENO = 0 (o falso).

# 8.6 Caricamento degli elementi del programma nella CPU

Gli elementi del progetto possono essere caricati dal dispositivo di programmazione nella CPU. Quando si carica un progetto, la CPU salva il programma utente (OB, FC, FB e DB) nella memoria di caricamento interna o esterna (se è stata inserita una memory card SIMATIC).

| Caricamento avanzato | 1                    |                                                  |              |         |                          |              | ×                            |
|----------------------|----------------------|--------------------------------------------------|--------------|---------|--------------------------|--------------|------------------------------|
|                      | Nodi di eccesso co   | nfigureti di "PLC_1"                             |              |         |                          |              |                              |
|                      | Dispositivo<br>PLC_1 | Tipo di dispositivo<br>OPU 1214C DOD             | Tipo<br>TOM  | ,       | Indirizzo<br>192.168.0.1 |              |                              |
|                      | incert               | socia PGPC per il caricame<br>Colleg. con sottor | n60:<br>c0c: | E DEMAR | 0U8-E100 U58 2.0         | 17. <u>v</u> |                              |
|                      | Nodi accessibili nel | 1°gster                                          | voy.<br>e:   |         | ~                        | v<br>Visual  | ize tutti i nodi eccessibili |
|                      | Dispositivo          | Tipo di dispositivo                              | Tipo         |         | Indirizo                 |              | Dispositivo di destina       |
| LED lampegg.         | -                    | =                                                | TOP          |         | Indirizo di eci          | esso         | -                            |
|                      |                      |                                                  |              |         |                          |              | Appione                      |
|                      |                      |                                                  |              |         |                          | Car          | ica <u>A</u> nnulla          |

Il caricamento del progetto dal dispositivo di programmazione nella CPU può essere effettuato da una delle seguenti posizioni:

- Albero del progetto: fare clic con il tasto destro del mouse sull'elemento del programma quindi selezionare la voce "Carica" nel menu di scelta rapida.
- Menu online: fare clic sulla voce "Carica nel dispositivo".
- Barra degli strumenti: fare clic sull'icona "Carica nel dispositivo".
- Configurazione dei dispositivi: fare clic sulla CPU con il tasto destro del mouse e selezionare gli elementi da caricare.

Se è stata impostata l'assegnazione dinamica con password obbligatoria (Pagina 170) per alcuni blocchi del programma, per poterli caricare si deve specificare la password. Se questo tipo di protezione dalla copia è stato configurato per più blocchi, per poterli caricare si deve specificare la password per ciascuno di essi.

#### NOTA

Il caricamento del programma non cancella né modifica i valori della memoria a ritenzione. Per cancellare la memoria a ritenzione prima del download, resettare la CPU alle impostazioni di fabbrica.

È anche possibile caricare un progetto per gli HMI Basic Panel (Pagina 37) dal TIA Portal in una memory card inserita nella CPU S7-1200.

# Caricamento se la CPU configurata è diversa da quella collegata

STEP 7 e l'S7-1200 consentono di caricare il progetto se la CPU collegata è adatta a memorizzare un download dalla CPU configurata in termini di requisiti di memoria del progetto e compatibilità degli I/O. È ad esempio possibile caricare una configurazione e un programma da una CPU in una CPU più grande e da una CPU 1211C DC/DC/DC in una CPU 1215C DC/DC/DC, perché gli I/O sono compatibili e la memoria è sufficiente. In questo caso durante il caricamento compare nella finestra di dialogo "Anteprima di caricamento" l'avvertenza "Differenze tra le unità configurate e quelle di destinazione (online)" con il

#### 8.6 Caricamento degli elementi del programma nella CPU

numero di articolo e la versione del firmware. Si può quindi scegliere "Nessuna operazione" se si vuole interrompere il caricamento o "Applica tutto" se lo si vuole continuare:

| Verificare prime del caricamento                                                                                                    | tepri | ma di    | i caricamento                     |                                                                                       |                        |
|----------------------------------------------------------------------------------------------------|-------|----------|-----------------------------------|---------------------------------------------------------------------------------------|------------------------|
| 2010     1     Destinatione     Messaggio     Operatione       4 <ul> <li>N.C.,2</li> <li>L'operatione di caricamento non viene eseguita parché la conduit</li> <li>Mie di noto o none:</li> <li>Offerenze tra le unité configurate e quelle di destinazione (onfine)</li> <li>Hersuma operazi</li> <li>Mie di noto o none:</li> <li>Offerenze tra le unité configurate e quelle di destinazione (onfine)</li> <li>Hersuma operazi</li> <li>Configurazione de Elimina e acatituisci i dati di sistema nella destinazione</li> <li>Carica mel disposi</li> <li>Software</li> <li>Carica mento di tutti i testi di messaggio e tutte le voci de l'elenco</li> <li>Caricamento con</li> <li>Biblioteca di testi</li> <li>Caricamento di tutti i testi di messaggio e tutte le voci de l'elenco</li> <li>Caricamento con</li> <li>Caricamento di tutti i testi di messaggio e tutte le voci de l'elenco</li> <li>Caricamento con</li> <li>Caricamento di tutti i testi di messaggio e tutte le voci de l'elenco</li> <li>Caricamento con</li> <li>Caricamento con</li> <li>Carica mento di tutti i testi di messaggio e tutte le voci de l'elenco</li> <li>Caricamento con</li> <li>Caricamento con</li> <li>Caricamento con</li> <li>Caricamento con</li> <li>Caricamento di tutti i testi di messaggio e tutte le voci de l'elenco</li> <li>Caricamento con</li> <li>Caricamento con</li> <li>Caricamento con</li> <li>Caricamento con</li> <li>Caricamento con</li> <li>Caricamento con</li> <li>Caricamento con</li> <li>Caricamento con</li> <li>Caricamento con</li> <li>Caricamento con</li> <li>Caricamento con</li> <li>Caricamento con</li> <li>Caricamento con</li> <li>Caric</li></ul>                                                                                                    | 3     | /erifica | are prima del caricamento         |                                                                                       |                        |
| A      PLC_2     L'operazione di caricamento non viene eseguita perché la condui     Unità diverse     Differenze tra la unità configurata e quala di desinazione (onfine)     M     M | 0060  | 1        | Destinazione                      | Messaggio                                                                             | Operazione             |
| Configurazione dei Unità diverse     Differenze tra le unità configurate e quelle di destinazione (onfine)     Netatura operazi     Neta ancolo orien: (Onine) 6557 211-14640-0x80 <> (Offine)     Differenze tra le sostituisti i deti di sistema nella destinazione     Software     Canica mento di tutti i testi di messaggio e tutte le voci dell'elenco     Canicamento co                                                                                                    | +     | 4        | * R.C.2                           | L'operazione di caricamento non viene eseguita perché le condizi                      |                        |
| H <sup>ef</sup> d anticolo ordine: (Online) 6657 21514/640/080 <> (Offine)     Hestolous grands     6557 211-14/640-080     Fortunate et timina e sostituiscii dati di sistema nella destinazione     Software     Carica nel dispositivo     Software     Carica anticone di tutti i testi di messaggio e tutte le voci dell'elenco     Caricamento co                                                                                                    |       | A        | <ul> <li>Unità diverse</li> </ul> | Differenze tra le unità configurate e quelle di destinazione (online)                 | Nessuna operazion 👻    |
| Configurazione de. Elimina e sostituisci i dati di sistema nella destinazione     Software     Carica nel dispositivo     Software     Carica software nel dispositivo     Bibliotece di testi     Caricamento di tutti i testi di messaggio e tutte le voci dell'elenco     Caricamento co                                                                                                    |       | <u>.</u> |                                   | N° di articolo online: (Online) 6E57 215-1AG40-0X80 ↔ (Offine)<br>6E57 211-1AE40-0X80 | Applica tutto          |
| Software Carica software nel dispositivo Caricamento con     Bisicoteca di testi     Caricamento di tutti i testi di messaggio e tutte le voci dell'elenco     Caricamento con                                                                                                    |       | ۲        | Configurazione de                 | Elimina e sostituisci i dati di sistema nella destinazione                            | Carica nel dispositivo |
| Biblioferca di tenti     Caricamento di tutti i tenti di messaggio e tutte le voci dell'elenco     Caricamento co                                                                                                    |       | ٢        | Software                          | Cerice software nel dispositivo                                                       | Caricamento coerente   |
|                                                                                                    |       | 0        | Biblioteca di testi               | Caricamento di tutti i testi di messaggio e tutte le voci dell'elenco                 | Caricamento coerente   |
| 1                                                                                                    |       |          |                                   |                                                                                       |                        |
|                                                                                                    |       |          |                                   | 1                                                                                     |                        |
| Age                                                                                                    |       |          |                                   |                                                                                       | Aggioma                |

#### NOTA

Se si ci si collega online (Pagina 1095) dopo aver caricato la CPU configurata in una CPU collegata di tipo diverso, il progetto per la CPU configurata compare nell'albero del progetto con gli indicatori di stato online. Nella vista online e di diagnostica viene tuttavia visualizzato il tipo di CPU effettivamente collegato.

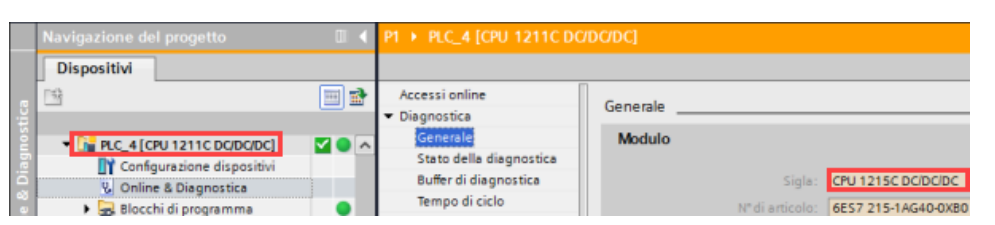

E possibile modificare il dispositivo (Pagina 143) nella configurazione dei dispositivi per fare in modo che la CPU configurata sia dello stesso tipo di quella collegata. La finestra di dialogo "Sostituisci dispositivo" contiene tutte le informazioni necessarie per garantire la compatibilità.

STEP 7 e l'S7-1200 non consentono il caricamento se la CPU collegata non è adatta a memorizzare un download dalla CPU configurata; ad esempio non è possibile caricare la configurazione hardware e il programma:

- dalla CPU 1215C DC/DC/DC in una CPU 1212C DC/DC/DC perché la memoria di lavoro è insufficiente
- dalla CPU 1211C DC/DC/relè in una CPU 1211C DC/DC/DC perché gli I/O sono diversi
- dalla CPU 1217C DC/DC/DC in una qualsiasi CPU 1211C, CPU 1212C, CPU 1214C o CPU 1215C perché la CPU 1217C ha uscite a 1,5 V DC.
- dalla CPU 1214C V4.6 in una CPU 1214C V4.5.x o precedente, perché non vi è retrocompatibilità tra le versioni del firmware

8.6 Caricamento degli elementi del programma nella CPU

Nei seguenti casi la finestra di dialogo "Carica anteprima" segnala un errore:

| Stato<br>41 | 0 | PLC_7                                 | Messaggio<br>L'operazione di caricamento non viene eseguita perché le condizi.                                                                     | Operazione             |
|-------------|---|---------------------------------------|----------------------------------------------------------------------------------------------------|------------------------|
|             |   | · Unità diversa                       | Othersen to build configurate a surfle di destination (action)                                                                                     |                        |
|             | 0 | • Unita Unite                         | L'unité disponibile online "6557 215-1AG40-0X80" non é<br>compatibile con quella progettata "6557 217-1AG40-0X80". Il<br>download non è possibile. |                        |
|             | 0 | <ul> <li>Configurazione de</li> </ul> | Elimina e sostituisci i dati di sistema nella destinazione                                                                                         | Carica nel dispositivo |
|             | ٢ | <ul> <li>Software</li> </ul>          | Carica software nel dispositivo                                                                                                    | Caricamento coerent    |
|             | 0 | Biblioteca di testi                   | Caricamento di tutti i testi di messaggio e tutte le voci dell'elenco                                                                              | Caricamento coerent    |
|             |   |                                       |                                                                                                    |                        |
| <           |   |                                       |                                                                                                    |                        |

#### CPU con protezione dei dati di configurazione PLC riservati

Se è stato configurato Protezione dei dati di configurazione PLC riservati (Pagina 154) osservare quanto segue:

- Se il dispositivo non dispone della password per la protezione dei dati di configurazione PLC riservati, TIA Portal chiede di inserirla al primo caricamento nella CPU.
- Se il dispositivo ha già la password per la protezione dei dati di configurazione PLC riservati, è necessario che sia identica a quella del progetto STEP 7. Se le due password sono diverse non è possibile caricare il progetto nella CPU. Si deve eliminare la password per la protezione dei dati di configurazione PLC riservati o impostarne una identica a quella del dispositivo. La password per la protezione dei dati di configurazione PLC riservati può essere impostata o cancellata anche da Online & Diagnostica (Pagina 1100).

#### Ripristino dopo un caricamento non riuscito

La scheda "Informazioni" della finestra di ispezione specifica il motivo per cui il caricamento non è riuscito. Altre informazioni sono riportate nel buffer di diagnostica. Se il caricamento non riesce eseguire le seguenti operazioni:

- 1. Correggere il problema come spiegato nel messaggio di errore.
- 2. Ripetere il caricamento.

In rari casi il caricamento viene eseguito correttamente, ma non si riesce a spegnere e riaccendere la CPU. In questo caso può comparire un errore nel buffer di diagnostica, ad esempio:

 16# 02:4175 -- Errore nella CPU: Errore alla valutazione della memory card: Versione della descrizione di configurazione CPU sconosciuta o non compatibile: Nessuna memory card, Funzione terminata/interrotta, nuovo blocco dell'avviamento impostato: ..- nessuna memory card inserita o una non adatta (tipo errato/contenuto/protezione)

Se si verifica questo problema e anche i tentativi successivi non riescono, si deve cancellare la memoria di caricamento interna o esterna:

- 1. Se si sta usando la memoria di caricamento interna si devono ripristinare le impostazioni di fabbrica della CPU.
- 2. Se si sta usando una memory card SIMATIC, la si deve estrarre e cancellarne il contenuto (Pagina 118) prima di reinserirla.
- 3. Caricare quindi la configurazione hardware e il software.

8.7 Sincronizzazione della CPU online e del progetto offline

# 8.7 Sincronizzazione della CPU online e del progetto offline

Quando si caricano nella CPU i blocchi del progetto, la CPU può rilevare se i blocchi o le variabili della CPU online sono stati modificati dopo l'ultimo caricamento. Se sì, la CPU consente di sincronizzare le modifiche. Questo significa che è possibile caricare nel progetto le modifiche della CPU online prima di caricare il progetto nella CPU. Le modifiche nella CPU online possono essere determinate da diversi fattori:

- Modifiche dei valori di avvio delle variabili dei blocchi dati durante il runtime, determinate ad es. dall'istruzione WRIT\_DBL (Pagina 483) o dal caricamento di una ricetta
- Caricamento da un progetto "secondario" (un progetto diverso da quello dell'ultimo caricamento) in cui sussiste una o alcune delle seguenti condizioni:
  - La CPU online contiene blocchi di programma che non sono disponibili nel progetto.
  - Le variabili dei blocchi dati o gli attributi di blocco del progetto offline e della CPU online sono diversi.
  - La CPU online contiene variabili PLC che non sono presenti nel progetto offline.

#### NOTA

Se si modificano blocchi o variabili nel progetto che era stato utilizzato per l'ultimo caricamento, non è necessario selezionare alcuna opzione di sincronizzazione. STEP 7 e la CPU rilevano che le modifiche del progetto offline sono più recenti rispetto alla CPU online ed effettuano un normale caricamento.

#### Opzioni di sincronizzazione

Quando si carica un progetto nella CPU, se STEP 7 rileva che la CPU online contiene blocchi dati o variabili più recenti di quelli del progetto, compare la finestra di sincronizzazione. Ad esempio, se il programma STEP 7 ha eseguito l'istruzione WRIT\_DBL e modificato il valore di avvio di una variabile in Blocco\_dati\_1, quando si avvia il caricamento STEP 7 visualizza la seguente finestra di sincronizzazione:

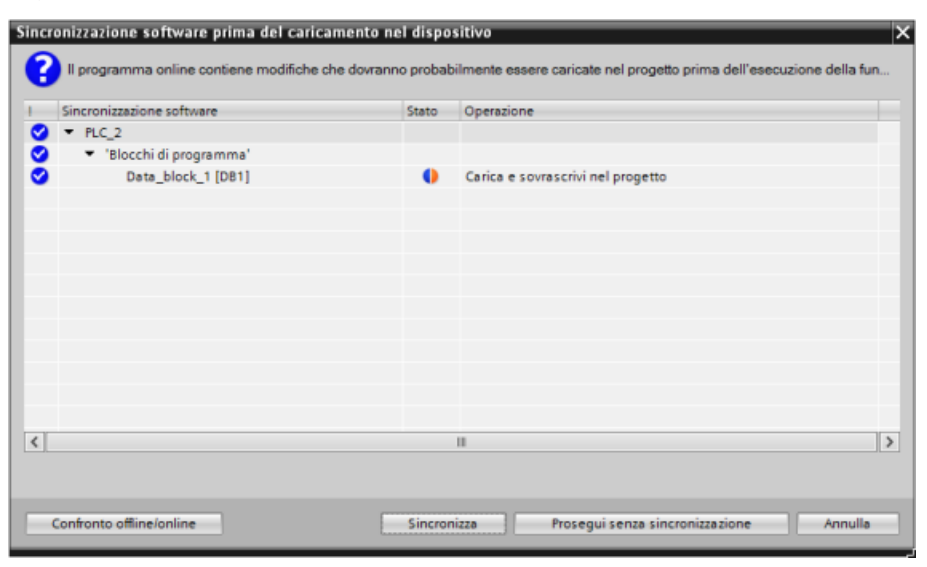

La finestra elenca i blocchi di programma in cui sono presenti differenze e mette a disposizione le seguenti opzioni:

- Confronto offline/online: se si seleziona questo pulsante STEP 7 visualizza i blocchi di programma, i blocchi di sistema, gli oggetti tecnologici, le variabili PLC e i tipi di dati PLC del progetto confrontandoli rispetto alla CPU online (Pagina 1108). Facendo clic sui singoli oggetti si visualizza l'analisi dettagliata delle differenze con la rispettiva data e ora. Queste informazioni sono utili per decidere come gestire le differenze tra la CPU online e il progetto.
- Sincronizza: se si seleziona questo pulsante STEP 7 carica i blocchi dati, le variabili e altri oggetti dalla CPU online nel progetto. Si può quindi continuare caricando il programma a meno che, dopo un'ulteriore esecuzione, non sia più sincronizzato con la CPU.
- Prosegui senza sincronizzazione: se si seleziona questo pulsante STEP 7 carica il progetto nella CPU.
- Annulla: selezionando questo pulsante si annulla il caricamento.

# 8.8 Caricamento dalla CPU online

I blocchi di programma possono essere anche copiati da una CPU online o una memory card collegata al dispositivo di programmazione.

Predisporre il progetto offline per i blocchi di programma copiati:

- 1. Inserire una CPU compatibile con la CPU online.
- 2. Espandere una volta il nodo della CPU in modo che compaia la cartella "Blocchi di programma".

Per caricare i blocchi di programma dalla CPU online nel progetto offline procedere nel seguente modo:

- 1. Fare clic sulla cartella "Blocchi di programma" nel progetto offline.
- 2. Fare clic sul pulsante "Collega online".
- 3. Fare clic sul pulsante "Carica nel PG".
- 4. Confermare la scelta nella finestra di dialogo Carica nel PG (Pagina 1095).

Al termine del caricamento STEP 7 visualizza tutti i blocchi di programma caricati nel progetto.

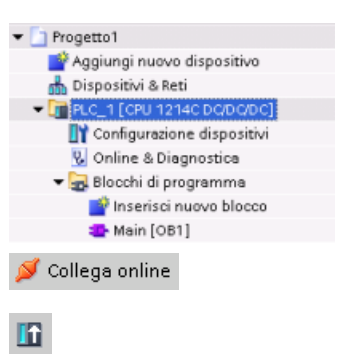

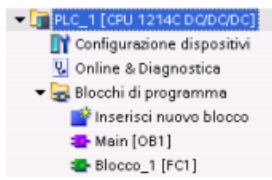

# 8.8.1 Confronto tra la CPU online e offline

Per rilevare le differenze tra i progetti online e offline si utilizza l'editor di confronto (Pagina 1108) di STEP 7. Può essere utile eseguire questa operazione prima di caricare il programma dalla CPU.

# 8.9 Test del programma

# 8.9.1 Controllo e modifica dei dati nella CPU

Come illustrato nella tabella seguente, i valori nella CPU online possono essere controllati e modificati.

| Editor                  | Controllo | Modifica | Forzamento |
|-------------------------|-----------|----------|------------|
| Tabella di controllo    | Sì        | Sì       | No         |
| Tabella di forzamento   | Sì        | No       | Sì         |
| Editor di programma     | Sì        | Sì       | No         |
| Tabella delle variabili | Sì        | No       | No         |
| Editor DB               | Sì        | Sì       | No         |

Tabella 8-4 Controllo e modifica dei dati con STEP 7

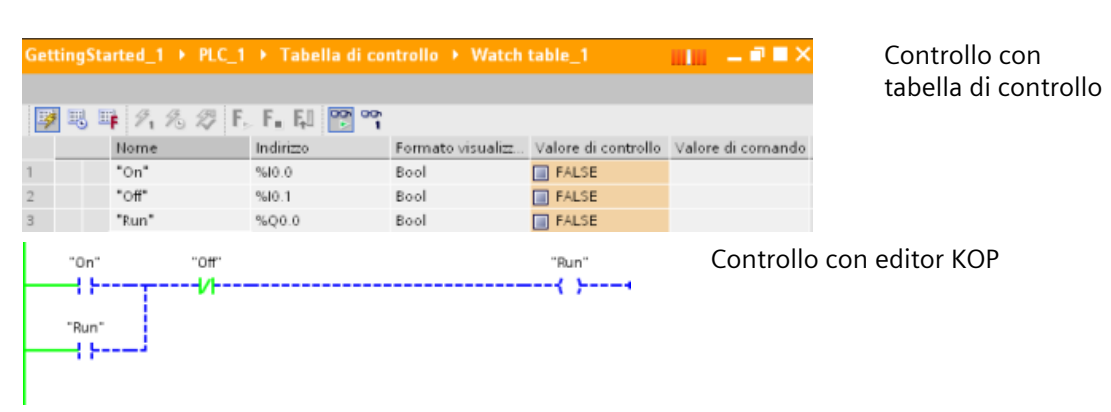

Per maggiori informazioni su controllo e modifica dei dati nella CPU (Pagina 1110) consultare il capitolo "Online & Diagnostica".

# 8.9.2 Tabelle di controllo e di forzamento

Per controllare e modificare i valori del programma utente eseguito da una CPU online si utilizzano le "tabelle di controllo". È possibile creare e salvare nel progetto diverse tabelle di controllo per supportare svariati ambienti di test. In questo modo si possono riprodurre i test durante la messa in servizio o a scopo di assistenza e manutenzione.

Le tabelle di controllo consentono di controllare e interagire con la CPU mentre esegue il programma utente. È possibile visualizzare o modificare i valori non solo per le variabili dei blocchi di codice e dei blocchi dati, ma anche per le aree di memoria della CPU, compresi gli ingressi e le uscite (I e Q), gli ingressi della periferia (I:P), i merker (M) e i blocchi dati (DB).

La tabella di controllo consente di abilitare le uscite fisiche (Q:P) di una CPU in STOP. La si può usare, ad esempio, per assegnare valori specifici alle uscite mentre si effettua il test del cablaggio per la CPU.

STEP 7 mette a disposizione anche una tabella di forzamento per "forzare" una variabile su un valore specifico. Per maggiori informazioni sul forzamento vedere il paragrafo relativo al forzamento dei valori nella CPU (Pagina 1116) nel capitolo "Online e diagnostica".

#### NOTA

I valori forzati sono memorizzati nella CPU e non nella tabella di controllo.

Non è possibile forzare un ingresso (o un indirizzo "I"). Tuttavia, è possibile forzare un ingresso della periferia. Per forzare un ingresso della periferica, aggiungere una :P all'indirizzo (ad esempio: "On":P).

STEP 7 consente inoltre di tracciare e registrare le variabili del programma in base a delle condizioni di trigger (Pagina 1126).

# 8.9.3 Riferimenti incrociati per illustrare l'utilizzo

La finestra di ispezione visualizza le informazioni dei riferimenti incrociati sulle modalità di utilizzo di un oggetto selezionato nell'intero progetto, ad es. nel programma utente, nella CPU e in un qualsiasi dispositivo HMI. La scheda "Riferimenti incrociati" visualizza le istanze in cui l'oggetto selezionato viene utilizzato e gli oggetti che lo utilizzano. La finestra di ispezione include anche i blocchi che sono disponibili soltanto online nei riferimenti incrociati. Per visualizzare i riferimenti incrociati selezionare il comando "Visualizza riferimenti incrociati" (nella vista progetto i riferimenti incrociati si trovano nel menu "Strumenti").

### NOTA

Per vedere le informazioni dei riferimenti incrociati non è necessario chiudere l'editor.

Le voci dei riferimenti incrociati possono essere ordinate a piacere. L'elenco dei riferimenti incrociati fornisce una panoramica dell'utilizzo degli indirizzi di memoria e delle variabili all'interno del programma utente.

- Quando si crea e modifica un programma grazie a questo elenco si ha sempre una panoramica degli operandi, delle variabili e dei richiami di blocco utilizzati.
- Dai riferimenti incrociati si può saltare direttamente al punto di applicazione di operandi e variabili.
- Durante l'esecuzione di test del programma o nel corso dei tentativi di risoluzione di eventuali problemi viene segnalato quale locazione di memoria viene elaborata da un determinato comando in determinato blocco, quale variabile viene utilizzata in una determinata pagina e quale blocco viene richiamato da un determinato blocco.

| Colonna                    | Descrizione                                                                                                    |
|----------------------------|----------------------------------------------------------------------------------------------------|
| Oggetto                    | Nome dell'oggetto che utilizza gli oggetti di livello subordinato o che viene utilizzato<br>da essi.                               |
| Numero                     | Numero di utilizzi                                                                                                    |
| Punto di applica-<br>zione | Ogni punto di utilizzo, ad es. la rete                                                                                             |
| Proprietà                  | Proprietà particolari degli oggetti indirizzati, ad es. i nomi delle variabili nelle dichia-<br>razioni di multistanza.            |
| Come                       | Mostra informazioni aggiuntive sull'oggetto, ad es. se un DB di istanza è utilizzato co-<br>me modello o come un'istanza multipla. |
| Accesso                    | Tipo di accesso, se l'accesso all'operando è in lettura (R) e/o in scrittura (W).                                                  |
| Indirizzo                  | Indirizzo dell'operando                                                                                                    |
| Тіро                       | Informazione sul tipo e sul linguaggio utilizzati per la creazione dell'oggetto                                                    |
| Percorso                   | Percorso dell'oggetto nell'albero del progetto                                                                                     |

Tabella 8-5 Elementi del riferimento incrociato

A seconda dei prodotti installati, la tabella dei riferimenti incrociati visualizza colonne diverse o in più.

# 8.9.4 Struttura di richiamo per esaminare la gerarchia di richiamo

La struttura di richiamo descrive la gerarchia di richiamo del blocco all'interno del programma utente. Essa fornisce una panoramica dei blocchi utilizzati, dei richiami di altri blocchi, delle relazioni tra blocchi, dei dati richiesti per ogni blocco e dello stato dei blocchi. Dalla struttura di richiamo è possibile aprire l'editor di programma e modificare i blocchi.

La struttura di richiamo permette di visualizzare i blocchi utilizzati nel programma utente. STEP 7 evidenzia il primo livello della struttura di richiamo e visualizza ogni blocco che non viene richiamato da un altro blocco nel programma. Il primo livello della struttura di richiamo visualizza gli OB, le FC, gli FB e i DB che non vengono richiamati da un OB. Se un blocco di codice richiama un altro blocco, il blocco richiamato viene rappresentato come una tacca sotto al blocco richiamante. La struttura di richiamo visualizza solo i blocchi richiamati da un blocco di codice.

È possibile selezionare di visualizzare solo i blocchi che causano conflitti all'interno della struttura di richiamo. I conflitti possono essere causati dalle seguenti condizioni:

- Blocchi che eseguono qualsiasi richiamo con data e ora più o meno recenti.
- Blocchi che richiamano un bocco con interfaccia modificata.
- Blocchi che utilizzano una variabile con indirizzo e/o tipo di dati modificato.
- Blocchi che non vengono richiamati né direttamente né indirettamente da un OB.
- Blocchi che richiamano un blocco inesistente o mancante.

Più richiami di blocco e blocchi dati possono essere riuniti in un gruppo. L'elenco a discesa permette di visualizzare i link alle varie locazioni dei richiami.

È anche possibile eseguire una verifica della coerenza per mostrare i conflitti di data e ora. La modifica alla data e all'ora di un blocco nel corso o al termine della creazione del programma può causare conflitti che a loro volta provocano incoerenze tra i blocchi richiamanti e richiamati.

- La maggior parte dei conflitti di data e ora e di interfaccia può essere risolta ricompilando i blocchi di codice.
- Se con la compilazione le incoerenze non vengono corrette, andare all'origine del problema nell'editor di programma utilizzando il link nella colonna "Dettagli" ed eliminare quindi le incoerenze manualmente.
- I blocchi evidenziati in rosso devono essere ricompilati.

# 9.1 Operazioni di combinazione logica di bit

# 9.1.1 Operazioni di combinazione logica di bit

KOP e FUP sono molto efficaci nella gestione della logica booleana. Mentre SCL è particolarmente efficace nel calcolo matematico complesso e nelle strutture di controllo del progetto, SCL può essere usato per la logica booleana.

# Contatti KOP

| КОР        | SCL                                                                | Descrizione                                                                                                    |
|------------|--------------------------------------------------------------------|----------------------------------------------------------------------------------------------------|
|            | IF in THEN<br>Statement;<br>ELSE<br>Statement;<br>END_IF;          | Contatti normalmente chiusi e normalmente aperti: È possibile collegare<br>contatti con altri contatti e realizzare delle combinazioni logiche. Se il bit di<br>ingresso specificato utilizza l'ID di memoria I (ingresso) o Q (uscita), ne vie-<br>ne letto il valore dal registro dell'immagine di processo. I segnali dei contat-<br>ti fisici del processo di comando sono collegati ai morsetti I del PLC. La CPU                                                                                                    |
| <u></u> // | IF NOT (in)<br>THEN<br>Statement;<br>ELSE<br>Statement;<br>END_IF; | effettua la scansione dei segnali degli ingressi collegati e aggiorna ininter-<br>rottamente i corrispondenti valori di stato nel registro dell'immagine di pro-<br>cesso degli ingressi.<br>Inserendo ":P" dopo la I è possibile fare in modo che un dato ingresso fisico<br>venga letto direttamente (ad esempio: "%I3.4:P"). In caso di lettura diretta,<br>i valori di dati a bit vengono letti direttamente dall'ingresso fisico invece<br>che dall'immagine di processo. La lettura diretta non implica l'aggiorna-<br>mento dell'immagine di processo. |

Tabella 9-1 Contatti normalmente chiusi e normalmente aperti

Tabella 9-2 Tipi di dati per i parametri

| Parametro | Tipo di dati | Descrizione   |
|-----------|--------------|---------------|
| IN        | Bool         | Bit assegnato |

- Il contatto normalmente aperto è chiuso (ON) quando il valore di bit assegnato è uguale a 1.
- Il contatto normalmente chiuso è chiuso (ON) quando il valore di bit assegnato è uguale a 0.
- I contatti collegati in serie creano segmenti logici AND.
- I contatti collegati in parallelo creano segmenti logici OR.

# Box FUP, AND, OR e XOR

Nella programmazione FUP i contatti KOP vengono convertiti in segmenti costituiti da box AND (&), OR (>=1) e OR ESCLUSIVO (x), nei quali l'utente può specificare i valori di bit per gli ingressi e le uscite. Collegando i box logici con altri box si possono creare le proprie combinazioni logiche. Una volta inserito un box in un segmento si possono aggiungere altri ingressi con il tool "Inserisci ingresso" (selezionarlo nella barra degli strumenti "Preferiti" o nell'albero delle istruzioni e trascinarlo nel lato di ingresso del box). In alternativa si può fare clic con il tasto destro del mouse sul connettore di ingresso del box e selezionare "Inserisci ingresso".

Gli ingressi e le uscite di un box possono essere collegati a un altro box logico oppure, se un ingresso non è collegato, si può specificare un indirizzo o un nome simbolico a bit. Quando l'istruzione a box viene eseguita, gli stati di ingresso attuali vengono applicati alla logica binaria dei box e, se "veri", sarà vera anche l'uscita del box.

Tabella 9-3 Box AND, OR e XOR

| FUP                 | SCL <sup>1</sup>    | Descrizione                                                                               |
|---------------------|---------------------|-------------------------------------------------------------------------------------------|
| "IN1"\$₂<br>"IN2"\$ | out := in1 AND in2; | Perché l'uscita di un box AND sia vera devono essere veri tutti gli<br>ingressi.          |
| "IN1">=1<br>"IN2"   | out := in1 OR in2;  | Perché l'uscita di un box OR sia vera deve essere vero un ingresso<br>qualsiasi.          |
| "IN1" — ¥           | out := in1 XOR in2; | Perché l'uscita di un box XOR sia vera deve essere vero un numero<br>dispari di ingressi. |

<sup>1</sup> Per SCL: Il risultato dell'operazione deve essere assegnato ad una variabile da usare per un'altra istruzione.

Tabella 9-4 Tipi di dati per i parametri

| Parametro | Tipo di dati | Descrizione     |
|-----------|--------------|-----------------|
| IN1, IN2  | Bool         | Bit di ingresso |

# Invertitore logico NOT

Tabella 9-5 Inverti RLO (risultato logico)

| КОР | FUP                                                                 | SCL | Descrizione                                                                                                    |
|-----|---------------------------------------------------------------------|-----|----------------------------------------------------------------------------------------------------|
|     | "IN1" -••<br>"IN2" -• ↓↓<br>"IN2" -• ↓↓<br>"IN1" -••<br>"IN2" -• ↓↓ | NOT | <ul> <li>Nella programmazione in FUP si può selezionare il tool "Inverti<br/>RLO" nella barra degli strumenti "Preferiti" o nell'albero delle<br/>istruzioni e trascinarlo su un ingresso o un'uscita per crearvi un<br/>invertitore logico.</li> <li>Il contatto NOT KOP inverte lo stato logico dell'ingresso del<br/>flusso di corrente.</li> <li>Se non c'è flusso di corrente in ingresso al contatto NOT,<br/>c'è flusso di corrente in uscita.</li> <li>Se c'è flusso di corrente in ingresso al contatto NOT, non<br/>c'è flusso di corrente in uscita.</li> </ul> |

# Bobina di uscita e box di assegnazione

L'istruzione bobina di uscita scrive il valore per un bit di uscita. Se il bit di uscita specificato utilizza l'ID di memoria Q, la CPU lo attiva o disattiva nel registro dell'immagine di processo in modo che sia uguale allo stato del flusso di corrente. I segnali di uscita per gli attuatori di comando sono collegati ai morsetti Q della CPU In RUN la CPU scansiona ininterrottamente i segnali di ingresso, elabora gli stati degli ingressi in base alla logica del programma e reagisce 9.1 Operazioni di combinazione logica di bit

impostando nuovi valori per gli stati delle uscite nel registro di uscita dell'immagine di processo. La CPU trasferisce i nuovi stati delle uscite salvati nel registro dell'immagine di processo nei morsetti di uscita cablati.

 Tabella 9-6
 Assegnazione e negazione assegnazione

| KOP F     | FUP | SCL                                                                                                    | Descrizione                                                                                                    |
|-----------|-----|----------------------------------------------------------------------------------------------------|----------------------------------------------------------------------------------------------------|
| "OUT"<br> |     | out := <espressione boo-<br="">leana&gt;;<br/>out := NOT <espressione<br>booleana&gt;;</espressione<br></espressione> | Nella programmazione FUP, le bobine KOP vengono trasfor-<br>mate in box di assegnazione (= e /=) nei quali si specifica un<br>indirizzo di bit per l'uscita. È possibile collegare gli ingressi e<br>le uscite dei box alla logica degli altri box o specificare un<br>indirizzo di bit.<br>Inserendo ":P" dopo la Q è possibile specificare che un'uscita<br>fisica venga scritta direttamente (ad esempio: "%Q3.4:P").<br>In caso di scrittura diretta i valori di dati di bit vengono scrit-<br>ti nell'immagine di processo delle uscite e direttamente<br>nell'uscita fisica. |

#### Tabella 9-7 Tipi di dati per i parametri

| Parametro | Tipo di dati | Descrizione   |
|-----------|--------------|---------------|
| OUT       | Bool         | Bit assegnato |

- Se una bobina di uscita è attraversata dal flusso di corrente o è abilitato un box "=" FUP, il bit di uscita viene impostato a 1.
- Se una bobina di uscita non è attraversata dal flusso di corrente o non è abilitato un box di assegnazione "=" FUP, il bit di uscita viene impostato a 0.
- Se una bobina di uscita invertita è attraversata dal flusso di corrente o è abilitato un box "/=" FUP, il bit di uscita viene impostato a 0.
- Se una bobina di uscita invertita non è attraversata dal flusso di corrente o non è abilitato un box "/=" FUP, il bit di uscita viene impostato a 1.

# 9.1.2 Istruzioni di impostazione e reset

#### Imposta e Resetta 1 bit

Tabella 9-8 Istruzioni S e R

| КОР            | FUP           | SCL             | Descrizione                                                                                                    |
|----------------|---------------|-----------------|----------------------------------------------------------------------------------------------------|
| "OUT"<br>—(s)— | "OUT"<br>"IN" | Non disponibile | Uscita Imposta:<br>quando S (Set) è attiva, il valore di dati nell'indirizzo OUT viene<br>impostato a 1. Quando S è disattivata OUT resta invariata.     |
| "OUT"<br>—(R)— |               | Non disponibile | Uscita Resetta:<br>quando R (Reset) è attiva, il valore di dati nell'indirizzo OUT vie-<br>ne impostato a 0. Quando R è disattivata OUT resta invariata. |

<sup>1</sup> Per KOP e FUP: Queste istruzioni possono essere inserite in qualsiasi punto del segmento.

<sup>2</sup> Per SCL: Per ripetere questa funzione all'interno dell'applicazione è necessario scrivere il codice.

Tabella 9-9 Tipi di dati per i parametri

| Parametro                                          | Tipo di dati | Descrizione                                              |
|----------------------------------------------------|--------------|----------------------------------------------------------|
| IN (o collegamento ai contatti/porte lo-<br>giche) | Bool         | Variabile di bit dell'indirizzo da controllare           |
| OUT                                                | Bool         | Variabile di bit dell'indirizzo da impostare o resettare |

## Imposta e Resetta campo di bit

Tabella 9-10 Istruzioni SET\_BF e RESET\_BF

| KOP <sup>1</sup>             | FUP                                 | SCL             | Descrizione                                                                                                    |
|------------------------------|-------------------------------------|-----------------|----------------------------------------------------------------------------------------------------|
| "OUT"<br>(SET_BF) <br>"n"    | "OUT"<br>SET_BF<br>EN<br>N          | Non disponibile | Imposta campo di bit:<br>quando SET_BF è attivata viene assegnato il valore di dati 1 a "n"<br>bit a partire dall'indirizzo OUT. Quando SET_BF è disattivata,<br>OUT resta invariato. |
| "OUT"<br>( RESET_BF )<br>"n" | "OUT"<br><b>RESET_BF</b><br>EN<br>N | Non disponibile | Resetta campo di bit:<br>RESET_BF scrive il valore di dati 0 in "n" bit a partire dalla variabi-<br>le di indirizzo OUT. Quando RESET_BF è disattivata, OUT resta in-<br>variato.     |

<sup>1</sup> Per KOP e FUP: Queste istruzioni devono essere inserite nell'ultima posizione a destra del ramo.

<sup>2</sup> Per SCL: Per ripetere questa funzione all'interno dell'applicazione è necessario scrivere il codice.

#### Tabella 9-11 Tipi di dati per i parametri

| Parametro | Tipo di dati    | Descrizione                                                                             |
|-----------|-----------------|-----------------------------------------------------------------------------------------|
| OUT       | Bool            | Elemento iniziale di un campo di bit da impostare o resettare<br>(esempio: #MyArray[3]) |
| n         | Costante (UInt) | Numero di bit da scrivere                                                               |

# Flipflop con set e reset dominante

Tabella 9-12 Istruzioni RS e SR

| KOP / FUP               | SCL             | Descrizione                                                                                                    |
|-------------------------|-----------------|----------------------------------------------------------------------------------------------------|
| "INOUT"<br>             | Non disponibile | Flipflop di resettaggio/impostazione:<br>RS è un latch in cui è dominante il segnale di impostazione. Se i segnali di impo-<br>stazione (S1) e di reset (R) sono entrambi veri, il valore nell'indirizzo INOUT sarà 1. |
| "INOUT"<br>- SR<br>- R1 | Non disponibile | Flipflop di impostazione/resettaggio:<br>SR è un latch in cui è dominante il segnale di reset. Se i segnali di impostazione (S)<br>e di reset (R1) sono entrambi veri, il valore nell'indirizzo INOUT sarà 0.          |

<sup>1</sup> Per KOP e FUP: Queste istruzioni devono essere inserite nell'ultima posizione a destra del ramo.

<sup>2</sup> Per SCL: Per ripetere questa funzione all'interno dell'applicazione è necessario scrivere il codice.

9.1 Operazioni di combinazione logica di bit

| Tabella | 9-13 | Tipi | di         | dati | per | i | parametri |
|---------|------|------|------------|------|-----|---|-----------|
| rabena  | 2.12 | 1101 | <b>G</b> 1 | aati | per | • | parametri |

| Parametro | Tipo di dati | Descrizione                                              |
|-----------|--------------|----------------------------------------------------------|
| S, S1     | Bool         | Ingresso di impostazione (set); 1 indica che è dominante |
| R, R1     | Bool         | Ingresso di reset; 1 indica che è dominante              |
| INOUT     | Bool         | Variabile di bit assegnata "INOUT"                       |
| Q         | Bool         | Segue lo stato del bit "INOUT"                           |

La variabile "INOUT" assegna l'indirizzo di bit che viene impostato o resettato. L'uscita opzionale Q rispecchia lo stato del segnale dell'indirizzo "INOUT".

| Istruzione | S1 | R  | Bit "INOUT"      |
|------------|----|----|------------------|
| RS         | 0  | 0  | Stato precedente |
|            | 0  | 1  | 0                |
|            | 1  | 0  | 1                |
|            | 1  | 1  | 1                |
|            | S  | R1 |                  |
| SR         | 0  | 0  | Stato precedente |
|            | 0  | 1  | 0                |
|            | 1  | 0  | 1                |
|            | 1  | 1  | 0                |

# 9.1.3 Istruzioni di fronte di salita e di discesa

Tabella 9-14 Rilevamento di transizione positiva e negativa

| КОР                               | FUP                  | SCL                          | Descrizione                                                                                                    |
|-----------------------------------|----------------------|------------------------------|----------------------------------------------------------------------------------------------------|
| "IN"<br>                          | "IN"<br>P<br>"M_BIT" | Non disponibile <sup>1</sup> | Interroga il fronte di salita del segnale di un operando.<br>KOP: Lo stato di questo contatto è vero quando viene rilevata una transi-<br>zione positiva (da OFF a ON) nel bit assegnato "IN". Lo stato logico del<br>contatto viene quindi combinato con lo stato del flusso di corrente in in-<br>gresso per impostare lo stato del flusso di corrente in uscita. Il contatto P<br>può essere inserito in qualsiasi punto del segmento tranne che alla fine<br>del ramo.<br>FUP: Lo stato logico dell'uscita è vero quando viene rilevata una transizio-<br>ne positiva (da OFF a ON) nel bit di ingresso assegnato. Il box P può esse-<br>re inserito solo all'inizio di un ramo.             |
| "IN"<br>— <b>IN  —</b><br>"M_BIT" | "IN"<br>N<br>"M_BIT" | Non disponibile <sup>1</sup> | Interroga il fronte di discesa del segnale di un operando.<br>KOP: Lo stato di questo contatto è vero quando viene rilevata una transi-<br>zione negativa (da ON a OFF) nel bit di ingresso assegnato. Lo stato logi-<br>co del contatto viene quindi combinato con lo stato del flusso di corrente<br>in ingresso per impostare lo stato del flusso di corrente in uscita. Il con-<br>tatto N può essere inserito in qualsiasi punto del segmento tranne che al-<br>la fine del ramo.<br>FUP: Lo stato logico dell'uscita è vero quando viene rilevata una transizio-<br>ne negativa (da ON a OFF) nel bit di ingresso assegnato. Il box N può es-<br>sere inserito solo all'inizio di un ramo. |

<sup>1</sup> Per SCL: Per ripetere questa funzione all'interno dell'applicazione è necessario scrivere il codice.

# 9.1 Operazioni di combinazione logica di bit

| КОР                              | FUP                                                                    | SCL                          | Descrizione                                                                                                    |
|----------------------------------|------------------------------------------------------------------------|------------------------------|----------------------------------------------------------------------------------------------------|
| "OUT"<br><b>( P )</b><br>"M_BIT" | "OUT"<br>—<br>—<br>—<br>—<br>—<br>—<br>—<br>—<br>—<br>—<br>—<br>—<br>— | Non disponibile <sup>1</sup> | Imposta operando in caso di fronte di salita del segnale.<br>KOP: Il bit assegnato "OUT" è vero quando viene rilevata una transizione<br>positiva (da OFF a ON) nel flusso di corrente in ingresso alla bobina. Lo<br>stato del flusso di corrente in ingresso passa sempre attraverso la bobina<br>come il flusso di corrente in uscita. La bobina P può essere inserita in<br>qualsiasi punto del segmento.<br>FUP: Il bit assegnato "OUT" è vero quando viene rilevata una transizione<br>positiva (da OFF a ON) nello stato logico della connessione di ingresso<br>del box oppure, se il box si trova all'inizio del ramo, nell'assegnazione del<br>bit di ingresso. Lo stato logico dell'ingresso passa sempre attraverso il box<br>come lo stato logico dell'uscita. Il box P= può essere inserito in qualsiasi<br>punto del ramo.  |
| "OUT"<br><b>{ N }</b><br>"M_BIT" | "OUT"<br>                                                              | Non disponibile <sup>1</sup> | Imposta operando in caso di fronte di discesa del segnale.<br>KOP: Il bit assegnato "OUT" è vero quando viene rilevata una transizione<br>negativa (da ON a OFF) nel flusso di corrente in ingresso alla bobina. Lo<br>stato del flusso di corrente in ingresso passa sempre attraverso la bobina<br>come il flusso di corrente in uscita. La bobina N può essere inserita in<br>qualsiasi punto del segmento.<br>FUP: Il bit assegnato "OUT" è vero quando viene rilevata una transizione<br>negativa (da ON a OFF) nello stato logico della connessione di ingresso<br>del box oppure, se il box si trova all'inizio del ramo, nell'assegnazione del<br>bit di ingresso. Lo stato logico dell'ingresso passa sempre attraverso il box<br>come lo stato logico dell'uscita. Il box N= può essere inserito in qualsiasi<br>punto del ramo. |

<sup>1</sup> Per SCL: Per ripetere questa funzione all'interno dell'applicazione è necessario scrivere il codice.

# Tabella 9-15 P\_TRIG e N\_TRIG

| KOP / FUP           | SCL                          | Descrizione                                                                                                    |
|---------------------|------------------------------|----------------------------------------------------------------------------------------------------|
| -CLK Q-             | Non disponibile <sup>1</sup> | Interroga fronte di salita del segnale del RLO (risultato logico combinato-<br>rio).<br>Il flusso di corrente o lo stato logico dell'uscita Q sono veri quando viene<br>rilevata una transizione positiva (da OFF a ON) nello stato dell'ingresso<br>CLK (FUP) o nel flusso di corrente in ingresso CLK (KOP).<br>In KOP l'istruzione P_TRIG non può essere inserita all'inizio o alla fine di un<br>segmento. In FUP l'istruzione P_TRIG può essere inserita in qualsiasi punto<br>tranne che alla fine di un ramo. |
| - CLK Q-<br>"M_BIT" | Non disponibile <sup>1</sup> | Interroga il fronte di discesa del segnale del RLO.<br>Il flusso di corrente o lo stato logico dell'uscita Q sono veri quando viene<br>rilevata una transizione negativa (da ON a OFF)) nello stato dell'ingresso<br>CLK (FUP) o nel flusso di corrente in ingresso CLK (KOP).<br>In KOP l'istruzione N_TRIG non può essere inserita all'inizio o alla fine di<br>un segmento. In FUP l'istruzione N_TRIG può essere inserita in qualsiasi<br>punto tranne che alla fine di un ramo.                                 |

<sup>1</sup> Per SCL: Per ripetere questa funzione all'interno dell'applicazione è necessario scrivere il codice.

#### Istruzioni di base

#### 9.1 Operazioni di combinazione logica di bit

| Tabella 9-16 | Istruzioni R | TRIG e F | TRIG |
|--------------|--------------|----------|------|
|              |              |          |      |

| KOP / FUP                                  | SCL                                            | Descrizione                                                                                                    |
|--------------------------------------------|------------------------------------------------|----------------------------------------------------------------------------------------------------|
| "R_TRIG_DB"<br>R_TRIG<br>EN ENO<br>CLK Q   | "R_TRIG_DB"(<br>CLK:=_in_,<br>Q=> _bool_out_); | Imposta variabile con fronte di salita del segnale.<br>Il DB di istanza assegnato viene utilizzato per memorizzare lo stato prece-<br>dente dell'ingresso CLK. Il flusso di corrente o lo stato logico dell'uscita Q<br>sono veri quando viene rilevata una transizione positiva (da OFF a ON)<br>nello stato dell'ingresso CLK (FUP) o nel flusso di corrente in ingresso CLK<br>(KOP).<br>In KOP l'istruzione R_TRIG non può essere inserita all'inizio o alla fine di un<br>segmento. In FUP l'istruzione R_TRIG può essere inserita in qualsiasi punto<br>tranne che alla fine di un ramo.   |
| "F_TRIG_DB_1"<br>F_TRIG<br>EN ENO<br>CLK Q | "F_TRIG_DB"(<br>CLK:=_in_,<br>Q=> _bool_out_); | Imposta variabile con fronte di discesa del segnale.<br>Il DB di istanza assegnato viene utilizzato per memorizzare lo stato prece-<br>dente dell'ingresso CLK. Il flusso di corrente o lo stato logico dell'uscita Q<br>sono veri quando viene rilevata una transizione negativa (da ON a OFF))<br>nello stato dell'ingresso CLK (FUP) o nel flusso di corrente in ingresso CLK<br>(KOP).<br>In KOP l'istruzione F_TRIG non può essere inserita all'inizio o alla fine di un<br>segmento. In FUP l'istruzione F_TRIG può essere inserita in qualsiasi punto<br>tranne che alla fine di un ramo. |

Nel caso di R\_TRIG e F\_TRIG, quando si inserisce l'istruzione nel programma compare automaticamente la finestra di dialogo "Opzioni di richiamo", che consente di definire se il merker del fronte verrà memorizzato nel rispettivo blocco dati (istanza singola) o come variabile locale (istanza multipla) nell'interfaccia

del blocco. Se si crea un blocco dati separato lo si ritrova in "Blocchi di programma > Blocchi di sistema" nella cartella "Risorse del programma" della navigazione del progetto.

| Tabella 9-17 | Tipi di dati per | i parametri | (contatti/bobine P | e N, P=, | N=, P_TR | IG and N_TRIG) |
|--------------|------------------|-------------|--------------------|----------|----------|----------------|
|--------------|------------------|-------------|--------------------|----------|----------|----------------|

| Parametro | Tipo di dati | Descrizione                                                                                 |
|-----------|--------------|---------------------------------------------------------------------------------------------|
| M_BIT     | Bool         | Merker in cui è stato salvato lo stato precedente dell'ingresso                             |
| IN        | Bool         | Bit di ingresso di cui viene rilevato il fronte di transizione                              |
| OUT       | Bool         | Bit di uscita che indica che è stato rilevato un fronte di transizione                      |
| СГК       | Bool         | Bit di flusso di corrente o di ingresso di cui viene rilevato il fronte di transi-<br>zione |
| Q         | Bool         | Uscita che indica che è stato rilevato un fronte                                            |

Tutte le istruzioni di fronte utilizzano un merker (M\_BIT: contatti/bobine P/N, P\_TRIG/N\_TRIG) o (bit del DB di istanza: R\_TRIG, F\_TRIG) per memorizzare lo stato precedente del segnale di ingresso controllato. Il fronte viene rilevato confrontando lo stato dell'ingresso con quello precedente. Se gli stati indicano che l'ingresso è cambiato nella direzione rilevante, viene rilevato un fronte e l'uscita diventa vera. In caso contrario l'uscita diventa falsa.

#### NOTA

Le istruzioni con i fronti valutano i valori dell'ingresso e del merker ad ogni esecuzione, compresa la prima. Quando si progetta il programma è necessario tener conto degli stati dell'ingresso e del merker per consentire o meno il rilevamento dei fronti nel primo ciclo di scansione.

Poiché il merker deve essere mantenuto in memoria da un'esecuzione all'altra, si deve utilizzare un univoco bit per ciascuna istruzione di fronte e non utilizzare lo stesso bit in altri punti del programma. Si deve inoltre evitare di usare la memoria temporanea e le aree di memoria che possono essere influenzate da altre funzioni di sistema, ad es. da un aggiornamento degli I/O. Per l'assegnazione degli M\_BIT (in un DB di istanza) utilizzare solo la memoria M, i DB globali o la memoria statica.

9.2 Funzionamento del temporizzatore

Le istruzioni di temporizzazione vengono utilizzate per creare ritardi programmati. Il numero di temporizzatori utilizzabili nel programma utente è limitato unicamente dalla quantità di memoria disponibile nella CPU. Ogni temporizzatore utilizza una struttura di DB del tipo di dati IEC\_Timer di 16 byte per memorizzare i dati del temporizzatore specificati nella parte superiore del box o dell'istruzione della bobina. STEP 7 crea automaticamente il DB all'inserimento dell'istruzione.

| Box KOP/FUP                                           | Bobine KOP                         | SCL                                                                                                    | Descrizione                                                                                                    |
|-------------------------------------------------------|------------------------------------|----------------------------------------------------------------------------------------------------|----------------------------------------------------------------------------------------------------|
| IEC_Timer_0<br>TP<br>Time<br>IN Q<br>PT ET            | TP_DB<br>— (TP)<br>"PRESET_Tag"    | "IEC_Timer_0_DB".TP(<br>IN:=_bool_in_,<br>PT:=_time_in_,<br>Q=>_bool_out_,<br>ET=>_time_out_);                     | Il temporizzatore TP genera un impulso con una du-<br>rata preimpostata.                                                                                                    |
| IEC_Timer_1<br>TON<br>Time<br>IN Q<br>PT ET           | TON_DB<br>——(TON)—<br>"PRESET_Tag" | "IEC_Timer_0_DB".TON (<br>IN:=_bool_in_,<br>PT:=_time_in_,<br>Q=>_bool_out_,<br>ET=>_time_out_);                   | Il temporizzatore TON imposta l'uscita Q su ON al<br>termine di un tempo di ritardo preimpostato.                                                                                                    |
| IEC_Timer_2<br>TOF<br>Time<br>IN Q<br>PT ET           | TOF_DB<br>— (TOF)<br>"PRESET_Tag"  | "IEC_Timer_0_DB".TOF (<br>IN:=_bool_in_,<br>PT:=_time_in_,<br>Q=>_bool_out_,<br>ET=>_time_out_);                   | Il temporizzatore TOF resetta l'uscita Q su OFF al ter-<br>mine di un tempo di ritardo preimpostato.                                                                                                    |
| IEC_Timer_3<br>TONR<br>Time<br>IN Q -<br>R ET -<br>PT | TONR_DB<br>                        | "IEC_Timer_0_DB".TONR (<br>IN:=_bool_in_,<br>R:=_bool_in_,<br>PT:=_time_in_,<br>Q=>_bool_out_,<br>ET=>_time_out_); | Il temporizzatore TONR imposta l'uscita Q su ON al<br>termine di un tempo di ritardo preimpostato. Il tem-<br>po trascorso viene accumulato per più periodi di<br>temporizzazione finché non viene resettato dall'in-<br>gresso R. |

Tabella 9-18 Istruzioni di temporizzazione

<sup>1</sup> STEP 7 crea automaticamente il DB all'inserimento dell'istruzione.

<sup>2</sup> Negli esempi SCL "IEC\_Timer\_0\_DB" è il nome del DB di istanza.

## Istruzioni di base

# 9.2 Funzionamento del temporizzatore

| Box KOP/FUP | Bobine KOP   | SCL                     | Descrizione                                        |
|-------------|--------------|-------------------------|----------------------------------------------------|
| Solo FUP:   | TON_DB       | PRESET_TIMER(           | La bobina PT (preimposta temporizzatore) carica un |
|             | —————————    | PT:=_time_in_,          | nuovo valore temporale PRESET nell'IEC_Timer spe-  |
|             | "PRESET_Tag" | TIMER:=_iec_timer_in_); | cificato.                                          |
| Solo FUP:   | TON_DB       | RESET_TIMER(            | La bobina RT (resetta temporizzatore) resetta      |
|             | ( RT )       | iec_timer_in_);         | l'IEC_Timer specificato.                           |

<sup>1</sup> STEP 7 crea automaticamente il DB all'inserimento dell'istruzione.

<sup>2</sup> Negli esempi SCL "IEC\_Timer\_0\_DB" è il nome del DB di istanza.

Tabella 9-19 Tipi di dati per i parametri

| Parametro                             | Tipo di dati | Descrizione                                                                                                    |
|---------------------------------------|--------------|----------------------------------------------------------------------------------------------------|
| Box: IN<br>Bobina: Flusso di corrente | Bool         | TP, TON e TONR:<br>Box: 0=disabilita temporizzatore, 1=abilita temporizzatore<br>Bobina: Nessun flusso di corrente=disabilita temporizzatore, Flusso di<br>corrente=abilita temporizzatore<br>TOF:<br>Box: 0=abilita temporizzatore, 1=disabilita temporizzatore<br>Bobina: Nessun flusso di corrente=abilita temporizzatore, Flusso di<br>corrente=disabilita temporizzatore |
| R                                     | Bool         | Solo box TONR:<br>0=nessun reset<br>1=resetta tempo trascorso e bit Q a 0                                                                                                    |
| Box: PT<br>Bobina: "PRESET_Tag"       | Time         | Box o bobina del temporizzatore: ingresso tempo preimpostato                                                                                                    |
| Box: Q<br>Bobina: DBdata.Q            | Bool         | Box del temporizzatore: uscita del box Q o bit Q nei dati DB del temporizzatore<br>Bobina del temporizzatore: nei dati DB del temporizzatore è possibile indirizza-<br>re solo il bit Q                                                                                                    |
| Box: ET<br>Bobina: DBdata.ET          | Time         | Box del temporizzatore: l'uscita del box ET (tempo preimpostato) o il valore di<br>tempo ET dei dati DB del temporizzatore<br>Bobina del temporizzatore: nei dati DB del temporizzatore si può indirizzare<br>solo il valore di tempo ET.                                                                                                    |

Tabella 9-20 Conseguenze delle variazioni del valore dei parametri PT e IN

| Temporizzatore | Variazioni dei parametri dei box PT e IN e dei parametri delle bobine corrispondenti                                                                                                    |
|----------------|----------------------------------------------------------------------------------------------------|
| ТР             | <ul> <li>La variazione di PT non ha alcuna conseguenza durante l'esecuzione del temporizzatore.</li> <li>La variazione di IN non ha alcuna conseguenza durante l'esecuzione del temporizzatore.</li> </ul>                                                                                                    |
| TON            | <ul> <li>La variazione di PT non ha alcuna conseguenza durante l'esecuzione del temporizzatore.</li> <li>Se IN diventa falso durante l'esecuzione del temporizzatore il temporizzatore viene resettato e arrestato.</li> </ul>                                                                                                    |
| TOF            | <ul> <li>La variazione di PT non ha alcuna conseguenza durante l'esecuzione del temporizzatore.</li> <li>Se IN diventa vero durante l'esecuzione del temporizzatore il temporizzatore viene resettato e arrestato.</li> </ul>                                                                                                    |
| TONR           | <ul> <li>La variazione di PT non ha alcuna conseguenza durante l'esecuzione del temporizzatore, ma ne ha quando l'esecuzione riprende.</li> <li>Se IN diventa falso durante l'esecuzione del temporizzatore il temporizzatore viene arrestato ma non resettato. Se IN diventa di nuovo vero il temporizzatore avvia la temporizzazione a partire dal valore di tempo accumulato.</li> </ul> |
I valori di PT (tempo preimpostato) ed ET (tempo trascorso) vengono memorizzati nei dati del DB IEC\_Timer come numeri interi con segno che rappresentano i millisecondi. I dati di TIME utilizzano l'ID T# e possono essere specificati come unità di tempo semplice (T#200ms o 200) o composta come T#2s\_200ms.

Tabella 9-21 Dimensione e campo del tipo di dati TIME

| Tipo di dati | Dimensione                          | Campi numerici validi <sup>1</sup>                                                                   |
|--------------|-------------------------------------|----------------------------------------------------------------------------------------------------|
| TIME         | 32 bit, salvati co-<br>me dati DInt | T#-24d_20h_31m_23s_648ms T#24d_20h_31m_23s_647ms<br>Salvati come -2.147.483.648 ms +2.147.483.647 ms |

Il campo negativo del tipo di dati TIME sopra indicato non è utilizzabile con le istruzioni di temporizzazione. I valori PT (tempo preimpostato) negativi vengono impostati a zero quando viene eseguita l'istruzione di temporizzazione. ET (tempo preimpostato) è sempre un valore positivo.

#### Esempio di bobina del temporizzatore

Le bobine dei temporizzatori (TP), (TON), (TOF) e (TONR) devono essere l'ultima istruzione in un segmento KOP. Come mostra l'esempio di un temporizzatore, un'istruzione di contatto in un segmento successivo valuta il bit Q in dati del DB IEC\_Timer della bobina del temporizzatore. Alla stesso modo, è necessario indirizzare l'elemento ELAPSED nei dati del DB IEC\_Timer per poter utilizzare nel programma utente il valore del tempo trascorso.

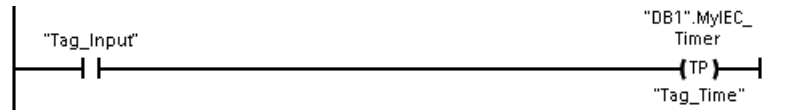

Il temporizzatore di impulso viene avviato durante la commutazione da 0 a 1 del valore di bit Tag\_Input. Il temporizzatore viene eseguito per il tempo specificato dal valore temporale Tag\_Time.

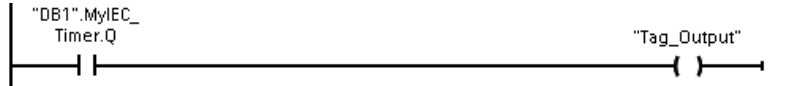

Quando il temporizzatore è attivo DB1.MyIEC\_Timer.Q=1 e Tag\_Output value=1. Una volta trascorso il tempo Tag\_Time, DB1.MyIEC\_Timer.Q=0 e Tag\_Output value=0.

#### Bobine RT (resetta temporizzatore) e PT (preimposta temporizzatore)

Queste istruzioni delle bobine possono essere utilizzate con temporizzatori a box o a bobina e possono situarsi in posizione centrale. Lo stato del flusso di corrente nell'uscita della bobina è sempre lo stesso dell'ingresso. Se si attiva la bobina -(RT)- l'elemento di temporizzazione ELAPSED dei dati del DB IEC\_Timer specificati viene resettato a 0. Se si attiva la bobina (PT) l'elemento PRESET nei dati del DB IEC\_Timer specificato viene caricato con il valore di durata assegnato.

#### 9.2 Funzionamento del temporizzatore

#### NOTA

Quando si inseriscono le istruzioni di temporizzazione in un FB si può scegliere l'opzione "Blocco dati di multiistanza". I nomi delle strutture dei temporizzatori possono essere diversi e contrassegnare strutture di dati diverse, ma i dati di temporizzazione sono contenuti in un unico blocco dati, per cui non è necessario creare un blocco dati separato per ogni temporizzatore. Si riduce così il tempo di elaborazione e la memoria di dati necessaria per la gestione dei temporizzatori. Le strutture dei dati del temporizzatore contenute nel DB di multiistanza condiviso non interagiscono tra loro.

#### Funzionamento dei temporizzatori

Tabella 9-22 Tipi di temporizzatori IEC

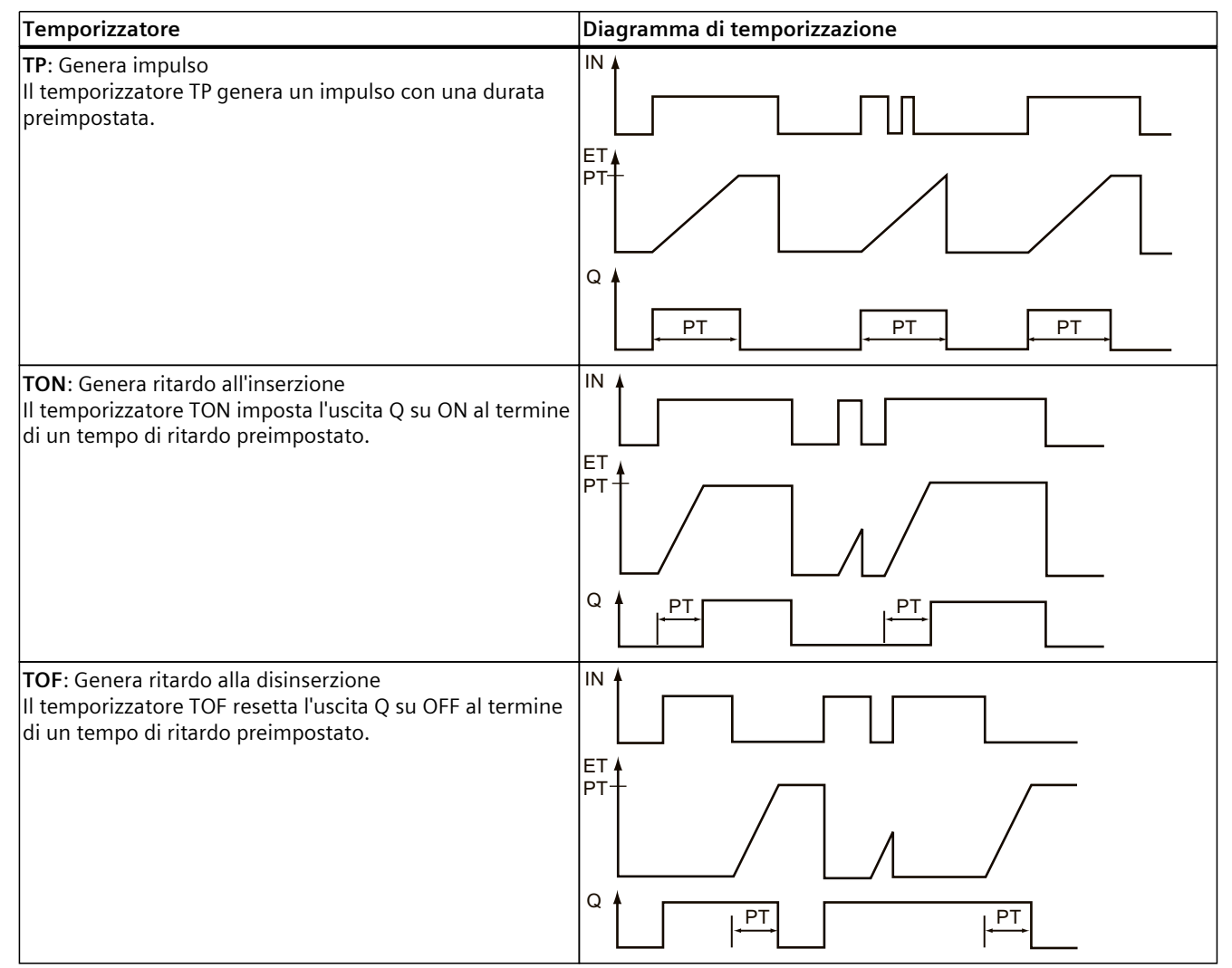

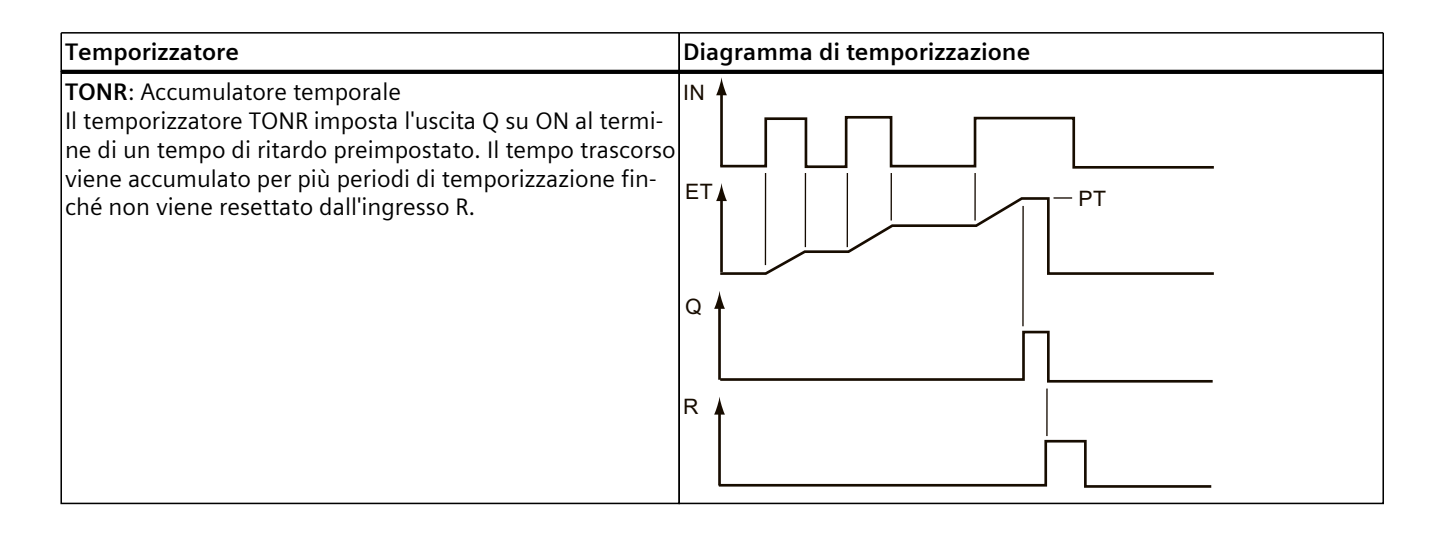

#### NOTA

Nella CPU non viene assegnata alcuna risorsa dedicata ad un'istruzione di temporizzazione specifica. Ogni temporizzatore utilizza, infatti, la sua propria struttura nella memoria DB e un temporizzatore sempre in funzione all'interno della CPU per eseguire la temporizzazione.

Quando viene avviato un temporizzatore in seguito ad un cambio di fronte sull'ingresso di un'istruzione TP, TON, TOF o TONR, il valore del temporizzatore sempre in funzione all'interno della CPU viene copiato nell'elemento START della struttura DB assegnata a questa istruzione di temporizzazione. Questo valore di avvio rimane invariato mentre il temporizzatore continua a funzionare e viene utilizzato successivamente ad ogni aggiornamento del temporizzatore. Ad ogni nuovo avvio del temporizzatore, nella struttura del temporizzatore viene caricato un nuovo valore di avvio dal temporizzatore all'interno della CPU. Quando si aggiorna un temporizzatore, il valore di avvio di cui sopra viene sottratto dal valore corrente del temporizzatore all'interno della CPU per determinare il tempo trascorso. Il tempo trascorso viene quindi confrontato con quello preimpostato per determinare lo stato del bit Q del temporizzatore. Gli elementi ELAPSED e Q vengono quindi aggiornati nella struttura DB assegnata a questo temporizzatore. Il tempo trascorso è bloccato al valore preimpostato, ovvero il temporizzatore non continua ad accumulare il tempo trascorso oltre il valore preimpostato.

Il temporizzatore viene aggiornato solo e se:

- Viene eseguita un'istruzione di temporizzazione (TP, TON, TOF o TONR)
- L'elemento "ELAPSED" della struttura del temporizzatore nel DB è indirizzato direttamente da un'istruzione
- L'elemento "Q" della struttura del temporizzatore nel DB è indirizzato direttamente da un'istruzione

#### 9.2 Funzionamento del temporizzatore

#### Programmazione del temporizzatore

Quando si programma e si crea un programma utente occorre tener conto delle seguenti conseguenze del funzionamento del temporizzatore:

- Nella stessa scansione è possibile avere più aggiornamenti di un temporizzatore. Il temporizzatore si aggiorna ogni volta che viene eseguita un'istruzione di temporizzazione (TP, TON, TOF, TONR) e ogni volta che l'elemento ELAPSED o Q della struttura del temporizzatore viene utilizzato come parametro di un'altra istruzione eseguita. Ciò costituisce un vantaggio se si desidera disporre degli ultimi dati del temporizzatore (fondamentalmente una lettura diretta del temporizzatore). Tuttavia, se si desidera avere dei valori coerenti nel corso di una scansione del programma, occorre inserire l'istruzione di temporizzazione prima di tutte le altre istruzioni che necessitano di questi valori e utilizzare le variabili dalle uscite Q ed ET dell'istruzione di temporizzazione invece degli elementi ELAPSED e Q della struttura DB del temporizzatore.
- È possibile avere delle scansioni durante le quali non avviene nessun aggiornamento del temporizzatore. È possibile avviare il temporizzazione con una funzione e quindi smettere di richiamare quella funzione per una o più scansioni. Se non vengono eseguite altre istruzioni che fanno riferimento agli elementi ELAPSED o Q della struttura del temporizzatore, allora il temporizzatore non si aggiorna. Non si verifica un nuovo aggiornamento fino a quando non viene nuovamente eseguita l'istruzione del temporizzatore o qualche altra istruzione che utilizza l'elemento ELAPSED o Q dalla struttura del temporizzatore come parametro.
- Sebbene in genere non avvenga, è possibile assegnare la stessa struttura DB del temporizzatore a più istruzioni di temporizzazione. In generale, per evitare interazioni non desiderate, utilizzare solo un'istruzione di temporizzazione (TP, TON, TOF, TONR) per struttura DB del temporizzatore.
- I temporizzatori con autoreset possono essere utilizzati per attivare delle azioni che devono svolgersi periodicamente. In genere i temporizzatori con autoreset si realizzano con un contatto normalmente chiuso che indirizza il bit del temporizzatore davanti all'istruzione di temporizzazione. Questo segmento del temporizzatore si trova generalmente sopra uno o più segmenti dipendenti che utilizzano il bit del temporizzatore per attivare le azioni. Quando il temporizzatore raggiunge il valore previsto (viene raggiunto il tempo trascorso) il bit del temporizzatore è su ON per una scansione, consentendo così l'esecuzione della logica del segmento dipendente controllata dal bit del temporizzatore. Alla successiva esecuzione del segmento del temporizzatore il contatto normalmente chiuso è su OFF, quindi il temporizzatore si resetta e il bit del temporizzatore viene eliminato. Alla scansione successiva il contatto normalmente chiuso è su ON, quindi si riavvia il temporizzatore. Quando si realizzano dei temporizzatori con autoreset simili, non utilizzare l'elemento "Q" della struttura DB del temporizzatore come parametro per il contatto normalmente chiuso davanti all'istruzione di temporizzazione. Utilizzare invece la variabile collegata all'uscita "Q" dell'istruzione di temporizzazione. Il motivo per cui si preferisce evitare di accedere all'elemento Q della struttura DB del temporizzatore è che questo provoca un aggiornamento del temporizzatore e se il temporizzatore viene aggiornato a causa del contatto normalmente chiuso, allora il contatto resetta immediatamente l'istruzione di temporizzazione. L'uscita Q dell'istruzione di temporizzazione non è su ON per una scansione e non vengono eseguiti i segmenti dipendenti.

## Ritenzione dei dati di temporizzazione dopo una commutazione RUN-STOP-RUN o un ciclo di spegnimento/accensione della CPU

Se una sessione in modo RUN termina in STOP o in seguito ad un ciclo di spegnimento/accensione della CPU viene avviata una nuova sessione RUN, i dati di temporizzazione memorizzati nel modo RUN precedente vanno persi, a meno che la struttura dei dati del temporizzatore non sia indicata come a ritenzione (temporizzatori TP, TON, TOF e TONR).

Se si accettano i valori predefiniti nella finestra delle opzioni di richiamo dopo aver inserito un'istruzione di temporizzazione nell'editor di programma, viene assegnato automaticamente un DB di istanza che **non può essere a ritenzione**. Per fare sì che i dati del proprio temporizzatore siano a ritenzione occorre invece utilizzare un DB globale o un DB di multiistanza.

#### Assegnare un DB globale per memorizzare i dati di temporizzazione come dati a ritenzione

Questa opzione funziona indipendentemente dal punto in cui si trova il temporizzatore (OB, FC o FB).

- 1. Creare un DB globale:
  - Fare doppio clic su "Inserisci nuovo blocco" dall'albero del progetto
  - Fare clic su blocco dati (DB)
  - Come tipo, scegliere DB globale
  - Se si desidera poter selezionare degli elementi di dati singoli in questo DB come a ritenzione, assicurarsi che sia spuntata la casella di tipo DB "Ottimizzato". L'altra opzione di tipo DB "Standard - compatibile con S7-300/400" consente solo di impostare tutti gli elementi di dati DB a ritenzione o non a ritenzione.
  - Fare clic su OK
- 2. Aggiungere la o le strutture del temporizzatore al DB:
  - Nel nuovo DB globale aggiungere una nuova variabile statica utilizzando l'IEC\_Timer del tipo di dati.
  - Nella colonna "Retain", selezionare la casella in modo che questa struttura risulti a ritenzione.
  - Ripetere il processo per creare strutture per tutti i temporizzatori che si desidera memorizzare in questo DB. È possibile inserire ogni struttura di temporizzazione in un DB unico globale oppure inserire più strutture di temporizzazione nello stesso DB globale. Inoltre è possibile inserire altre variabili statiche accanto ai temporizzatori in questo DB globale. Inserendo più strutture di temporizzazione nello stesso DB globale è possibile ridurre il numero complessivo di blocchi.
  - Rinominare le strutture di temporizzazione, se desiderato.
- 3. Aprire il blocco di programma per modificare il punto in cui inserire un temporizzatore a ritenzione (OB, FC o FB).
- 4. Inserire l'istruzione di temporizzazione nel punto desiderato.
- 5. Quando compare la finestra delle opzioni di richiamo, fare clic sul pulsante Annulla.
- 6. Nella parte superiore della nuova istruzione di temporizzazione, inserire il nome (non usare l'aiuto per scorrere) del DB globale e della struttura di temporizzazione creata come descritto in precedenza (esempio: "Data\_block\_3.Static\_1").

9.2 Funzionamento del temporizzatore

# Assegnare un DB di multiistanza per memorizzare i dati di temporizzazione come dati a ritenzione

Questa opzione funziona solo se si inserisce il temporizzatore in un FB e varia a seconda che le proprietà dell'FB comprendano o meno "Accesso ottimizzato al blocco" (consente solo l'accesso simbolico). Per verificare com'è configurato l'attributo di accesso ad un FB esistente, fare clic con il tasto destro del mouse sull'FB nell'albero del progetto, scegliere Proprietà e quindi scegliere Attributi.

Se l'FB ha la proprietà "Accesso ottimizzato al blocco" (consente solo l'accesso simbolico):

- 1. Aprire l'FB per apportare le modifiche.
- 2. Inserire l'istruzione di temporizzazione nel punto desiderato nell'FB.
- 3. Quando compare la finestra delle opzioni di richiamo fare clic sull'icona di multiistanza. L'opzione di multiistanza è disponibile solo se l'istruzione è inserita in un FB.
- 4. Nella finestra delle opzioni di richiamo, rinominare il temporizzatore, se desiderato.
- 5. Fare clic su OK. L'istruzione di temporizzazione compare nell'editor e la struttura dell'IEC\_TIMER compare nell'interfaccia dell'FB sotto Statica.
- 6. Se necessario, aprire l'editor di interfaccia dell'FB (potrebbe essere necessario fare clic sulla freccia per ingrandire la vista).
- 7. In Statica, individuare la struttura di temporizzazione appena creata.
- 8. Nella colonna Retain della struttura di temporizzazione, modificare la selezione in "Retain". Ogniqualvolta questo FB viene successivamente richiamato da un altro blocco di programma, viene creato un DB di istanza con questa definizione di interfaccia che contiene la struttura di temporizzazione definita a ritenzione.

Se l'FB non ha la proprietà "Accesso ottimizzato al blocco", l'accesso al blocco è di tipo standard; è quindi compatibile con le configurazioni classiche di S7-300/400 e consente l'accesso simbolico e diretto. Per assegnare un DB di multiistanza a un FB con accesso standard procedere nel seguente modo:

- 1. Aprire l'FB per apportare le modifiche.
- 2. Inserire l'istruzione di temporizzazione nel punto desiderato nell'FB.
- 3. Quando compare la finestra delle opzioni di richiamo, fare clic sull'icona di multiistanza. L'opzione di multiistanza è disponibile solo se l'istruzione è inserita in un FB.
- 4. Nella finestra delle opzioni di richiamo, rinominare il temporizzatore, se desiderato.
- 5. Fare clic su OK. L'istruzione di temporizzazione compare nell'editor e la struttura dell'IEC\_TIMER compare nell'interfaccia dell'FB sotto Statica.
- 6. Aprire il blocco che utilizzerà questo FB.
- 7. Inserire questo FB nel punto desiderato. In questo modo si crea un blocco dati di istanza per questo FB.
- 8. Aprire il blocco dati di istanza creato dopo aver inserito l'FB nell'editor.
- 9. In Statica, individuare la struttura di temporizzazione di interesse. Nella colonna Retain per questa struttura di temporizzazione, spuntare la casella per far sì che questa struttura sia a ritenzione.

| Tabella 9-23 | Istruzioni di co | nteggio |
|--------------|------------------|---------|
|              |                  |         |

| KOP / FUP                                                           | SCL                                                                                                    | Descrizione                                                                                                    |
|---------------------------------------------------------------------|----------------------------------------------------------------------------------------------------|----------------------------------------------------------------------------------------------------|
| "Counter name"<br>CTU<br>Int<br>CU Q<br>R CV<br>PV                  | "IEC_Counter_0_DB".CTU(<br>CU:=_bool_in,<br>R:=_bool_in,<br>PV:=_in,<br>Q=>_bool_out,<br>CV=>_out);                                                         | Le istruzioni di conteggio consentono di contare gli eventi interni del<br>programma e quelli esterni del processo. Per salvare i propri dati cia-<br>scun contatore utilizza una struttura memorizzata in un blocco dati che<br>viene assegnato quando si inserisce l'istruzione nell'editor.<br>• CTU è un contatore con conteggio in avanti<br>• CTD è un contatore con conteggio all'indietro<br>• CTUD è un contatore con conteggio in avanti e all'indietro |
| "Counter name"<br>CTD<br>Int<br>CD Q<br>LD CV<br>PV                 | "IEC_Counter_0_DB".CTD(<br>CD:=_bool_in,<br>LD:=_bool_in,<br>PV:=_in,<br>Q=>_bool_out,<br>CV=>_out);                                                        |                                                                                                    |
| "Counter name"<br>CTUD<br>Int<br>CU QU<br>CD QD<br>R CV<br>LD<br>PV | "IEC_Counter_0_DB".CTUD(<br>CU:=_bool_in,<br>CD:=_bool_in,<br>R:=_bool_in,<br>LD:=_bool_in,<br>PV:=_in_,<br>QU=>_bool_out,<br>QD=>_bool_out,<br>CV=>_out_); |                                                                                                    |

<sup>1</sup> Per KOP e FUP: Selezionare il tipo di dati del valore di conteggio nell'elenco a discesa sotto al nome dell'istruzione.

<sup>2</sup> STEP 7 crea automaticamente il DB all'inserimento dell'istruzione.

<sup>3</sup> Negli esempi SCL "IEC\_Counter\_0\_DB" è il nome del DB di istanza.

| Parametro      | Tipo di dati <sup>1</sup>           | Descrizione                                    |
|----------------|-------------------------------------|------------------------------------------------|
| CU, CD         | Bool                                | Conta in avanti o indietro di uno              |
| R (CTU, CTUD)  | Bool                                | Resetta a zero il valore di conteggio          |
| LD (CTD, CTUD) | Bool                                | Carica il controllo per il valore preimpostato |
| PV             | SInt, Int, DInt, USInt, UInt, UDInt | Valore di conteggio preimpostato               |
| Q, QU          | Bool                                | Vero se CV >= PV                               |
| QD             | Bool                                | Vero se CV <= 0                                |
| CV             | SInt, Int, DInt, USInt, UInt, UDInt | Valore di conteggio attuale                    |

Tabella 9-24 Tipi di dati per i parametri

<sup>1</sup> Il campo numerico dei valori di conteggio varia in funzione del tipo di dati selezionato. Se il valore è un numero intero senza segno è possibile contare all'indietro fino a zero o in avanti fino al limite del campo. Se il valore è un numero intero con segno è possibile contare all'indietro fino al limite negativo del campo e in avanti fino al limite positivo.

La quantità di memoria disponibile nella CPU limita il numero di contatori utilizzabili nel programma utente. I contatori utilizzano il seguente spazio di memoria:

- Per i tipi di dati SInt o USInt l'istruzione di conteggio utilizza 3 byte.
- Per i tipi di dati Int o UInt l'istruzione di conteggio utilizza 6 byte.
- Per i tipi di dati DInt o UDInt l'istruzione di conteggio utilizza 12 byte.

Queste istruzioni utilizzano contatori software la cui velocità massima di conteggio è limitata dalla velocità di esecuzione dell'OB in cui sono stati inseriti. L'OB in cui si trovano le istruzioni deve essere eseguito abbastanza spesso da rilevare tutte le transizioni degli ingressi CU o CD. Per informazioni sulle operazioni di conteggio veloce, vedere l'istruzione CTRL\_HSC (Pagina 501).

#### NOTA

Quando si inseriscono le istruzioni di conteggio in un FB si può scegliere l'opzione DB di multiistanza; in questo modo i nomi delle strutture dei contatori possono essere diversi e contrassegnare strutture di dati diverse, ma i dati di conteggio sono contenuti in un unico DB, per cui non è necessario creare un DB separato per ogni contatore. Si riduce così il tempo di elaborazione e la memoria dei dati necessaria per i contatori. Le strutture dei dati di conteggio contenute nel DB di multiistanza condiviso non interagiscono tra loro.

#### Funzionamento dei contatori

Tabella 9-25 Funzionamento di CTU (conteggio in avanti)

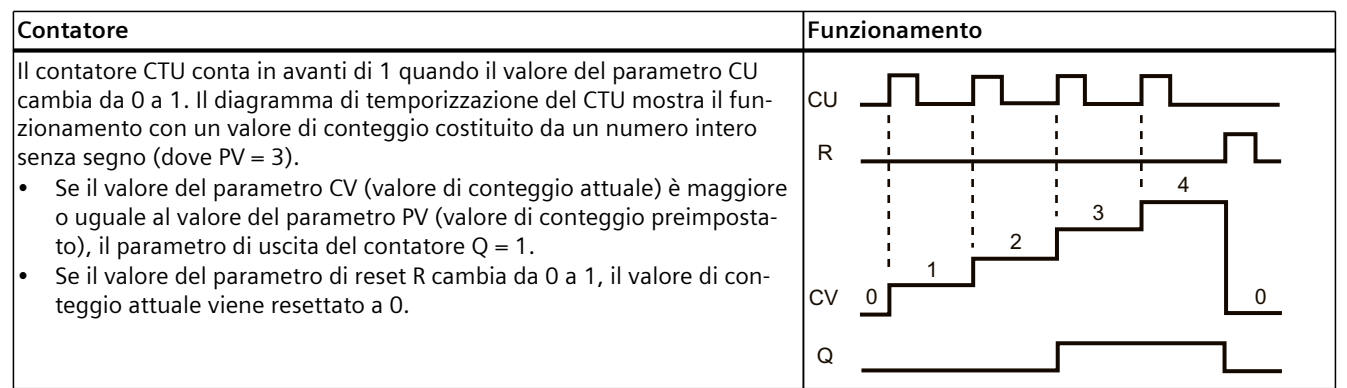

Tabella 9-26 Funzionamento di CTD (conteggio all'indietro)

| Contatore                                                                                                    | Funzionamento                                                                                                    |
|----------------------------------------------------------------------------------------------------|----------------------------------------------------------------------------------------------------|
| <ul> <li>Il contatore CTD conta indietro di 1 quando il valore del parametro CD cambia da 0 a 1. Il diagramma di temporizzazione del CTD mostra il funzionamento con un valore di conteggio costituito da un numero intero senza segno (dove PV = 3).</li> <li>Se il valore del parametro CV (valore di conteggio attuale) è inferiore o uguale a 0, il parametro di uscita del contatore Q = 1.</li> <li>Se il valore del parametro LOAD cambia da 0 a 1, il valore del parametro PV (valore preimpostato) viene caricato nel contatore come nuovo CV (valore di conteggio attuale).</li> </ul> | $\begin{array}{c} c_{D} &  \\ c_{D} &  \\ c_{D} &  \\ a & 1 \\ c_{V} & 0 \\ c_{V} & 0 \\ c_{V} & c_{V} \\ c_{V} & 0 \\ c_{V} & c_{V} \\ c_{V} & 0 \\ c_{V} & c_{V} \\ c_{V} & 0 \\ c_{V} & c_{V} \\ c_{V} & c_{V} \\ c$ |

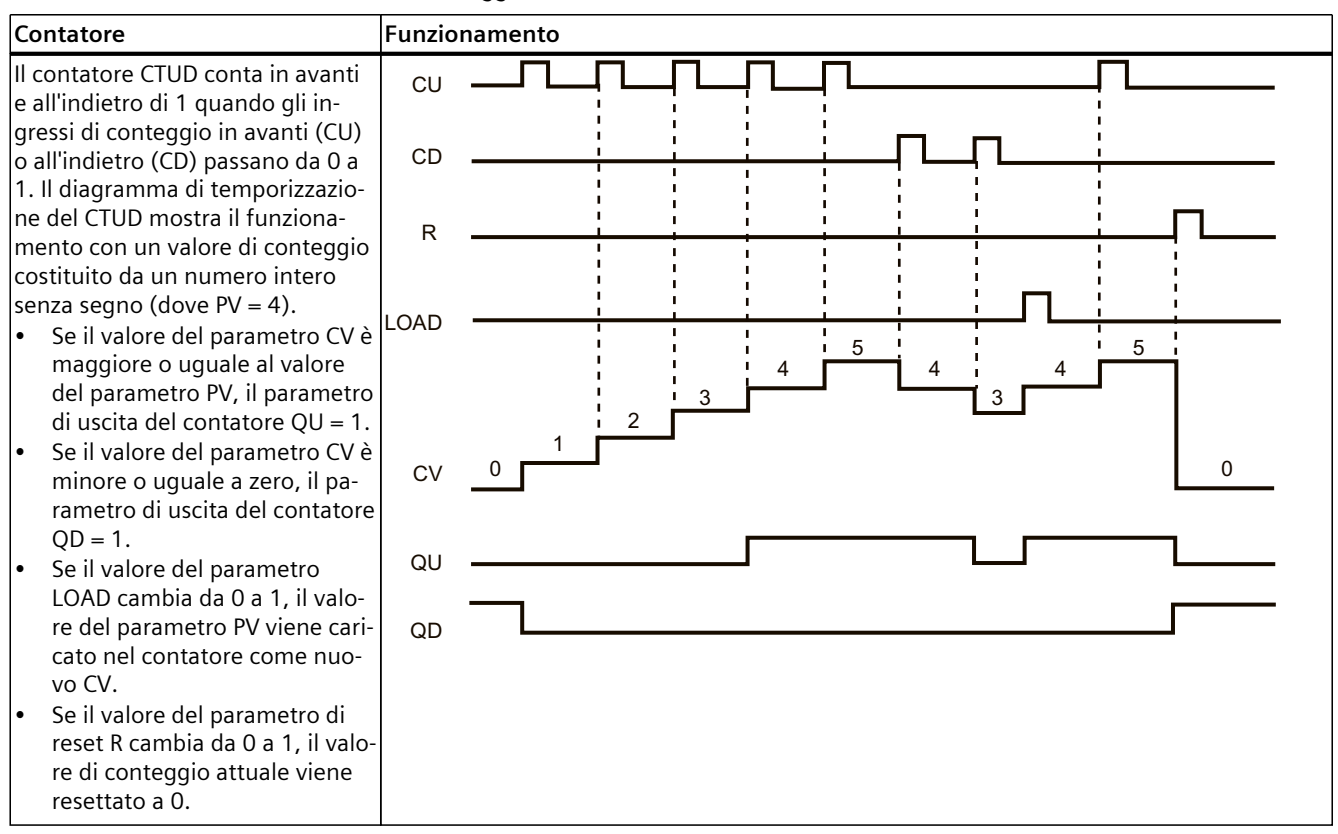

Tabella 9-27 Funzionamento di CTUD (conteggio in avanti e all'indietro)

## Ritenzione dei dati di conteggio dopo una commutazione RUN-STOP-RUN o un ciclo di spegnimento/accensione della CPU

Se una sessione in RUN termina in STOP o in seguito a un ciclo di spegnimento/accensione della CPU viene avviata una nuova sessione in RUN, i dati di conteggio memorizzati nella precedente sessione RUN vanno persi, a meno che la struttura dei dati di conteggio non sia a ritenzione (contatori CTU, CTD e CTUD).

Se si accettano i valori di default nella finestra delle opzioni di richiamo dopo aver inserito un'istruzione di conteggio nell'editor di programma, viene assegnato automaticamente un DB di istanza che **non può essere a ritenzione**. Per fare sì che i dati del proprio contatore siano a ritenzione occorre invece utilizzare un DB globale o un DB di multiistanza.

#### Assegnare un DB globale per memorizzare i dati di conteggio come dati a ritenzione

Questa opzione funziona indipendentemente da dove si trova il contatore (OB, FC o FB).

- 1. Creare un DB globale:
  - Fare doppio clic su "Inserisci nuovo blocco" dall'albero del progetto
  - Fare clic su blocco dati (DB)
  - Come tipo, scegliere DB globale
  - Se si desidera poter selezionare singoli dati di questo DB come a ritenzione, assicurarsi che sia spuntata la casella per il tipo indirizzabile soltanto simbolicamente.
  - Fare clic su OK

- 2. Aggiungere la o le strutture del contatore al DB:
  - Nel nuovo DB globale aggiungere una nuova variabile statica utilizzando uno dei tipi di dati di conteggio. Assicurarsi di considerare il tipo che si desidera utilizzare per i valori preimpostati e di conteggio.
  - Nella colonna "Retain", selezionare la casella in modo che questa struttura risulti a ritenzione.
  - Ripetere il processo per creare strutture per tutti i contatori che si desidera memorizzare in questo DB. È possibile inserire ogni struttura di conteggio in un DB unico globale oppure inserire più strutture di conteggio nello stesso DB globale. Inoltre è possibile inserire altre variabili statiche accanto ai contatori in questo DB globale. Inserendo più strutture di conteggio nello stesso DB globale è possibile ridurre il numero complessivo di blocchi.
  - Rinominare le strutture di conteggio, se desiderato.
- 3. Aprire il blocco di programma per modificare il punto in cui inserire un contatore a ritenzione (OB, FC o FB).
- 4. Inserire l'istruzione di conteggio nel punto desiderato.
- 5. Quando compare la finestra delle opzioni di richiamo, fare clic sul pulsante Annulla. Ora si dovrebbe visualizzare una nuova istruzione di conteggio con "???", sia appena sopra che appena sotto il nome dell'istruzione.
- 6. Nella parte superiore della nuova istruzione di conteggio, inserire il nome (non usare l'aiuto per scorrere) del DB globale e della struttura di conteggio creata come descritto in precedenza (esempio: "Data\_block\_3.Static\_1"). Ciò consente di inserire il tipo di valore preimpostato e di conteggio (ad esempio: UInt per una struttura IEC\_UCounter).

| Tipo di dati di conteggio | Tipo corrispondente dei valori preimpostati e di conteggio |
|---------------------------|------------------------------------------------------------|
| IEC_Counter               | INT                                                        |
| IEC_SCounter              | SINT                                                       |
| IEC_DCounter              | DINT                                                       |
| IEC_UCounter              | UINT                                                       |
| IEC_USCounter             | USINT                                                      |
| IEC_UDCounter             | UDINT                                                      |

#### Assegnare un DB di multiistanza per memorizzare i dati di conteggio come dati a ritenzione

Questa opzione funziona solo se si inserisce il contatore in un FB e

varia a seconda che le proprietà dell'FB comprendano o meno "Accesso ottimizzato al blocco" (consente solo l'accesso simbolico). Per verificare com'è configurato l'attributo di accesso ad un FB esistente, fare clic con il tasto destro del mouse sull'FB nell'albero del progetto, scegliere Proprietà e quindi scegliere Attributi.

Se l'FB ha la proprietà "Accesso ottimizzato al blocco" (consente solo l'accesso simbolico):

- 1. Aprire l'FB per apportare le modifiche.
- 2. Inserire l'istruzione di conteggio nel punto desiderato nell'FB.
- 3. Quando compare la finestra delle opzioni di richiamo, fare clic sull'icona di multiistanza. L'opzione di multiistanza è disponibile solo se l'istruzione è inserita in un FB.
- 4. Nella finestra delle opzioni di richiamo, rinominare il contatore, se desiderato.

- Fare clic su OK. L'istruzione di conteggio compare nell'editor con il tipo INT per i valori preimpostati e di conteggio, e la struttura IEC\_COUNTER compare nell'interfaccia dell'FB sotto Statica.
- 6. Se desiderato, modificare il tipo nell'istruzione di conteggio da INT ad uno degli altri tipi. La struttura di conteggio si modificherà di conseguenza.
- 7. Se necessario, aprire l'editor di interfaccia dell'FB (potrebbe essere necessario fare clic sulla freccia per ingrandire la vista).
- 8. In Statica, individuare la struttura di conteggio appena creata.
- 9. Nella colonna Retain di questa struttura di conteggio, modificare la selezione in "Retain". Ogniqualvolta questo FB viene successivamente richiamato da un altro blocco di programma, viene creato un DB di istanza con questa definizione di interfaccia che contiene la struttura di conteggio definita a ritenzione.

Se l'FB non ha la proprietà "Accesso ottimizzato al blocco", l'accesso al blocco è di tipo standard; è quindi compatibile con le configurazioni classiche di S7-300/400 e consente l'accesso simbolico e diretto. Per assegnare un DB di multiistanza a un FB con accesso standard procedere nel seguente modo:

- 1. Aprire l'FB per apportare le modifiche.
- 2. Inserire l'istruzione di conteggio nel punto desiderato nell'FB.
- 3. Quando compare la finestra delle opzioni di richiamo, fare clic sull'icona di multiistanza. L'opzione di multiistanza è disponibile solo se l'istruzione è inserita in un FB.
- 4. Nella finestra delle opzioni di richiamo, rinominare il contatore, se desiderato.
- 5. Fare clic su OK. L'istruzione di conteggio compare nell'editor con il tipo INT per i valori preimpostati e di conteggio, e la struttura IEC\_COUNTER compare nell'interfaccia dell'FB sotto Statica.
- 6. Se desiderato, modificare il tipo nell'istruzione di conteggio da INT ad uno degli altri tipi. La struttura di conteggio si modificherà di conseguenza.
- 7. Aprire il blocco che utilizzerà questo FB.
- 8. Inserire questo FB nel punto desiderato. In questo modo si crea un blocco dati di istanza per questo FB.
- 9. Aprire il blocco dati di istanza creato dopo aver inserito l'FB nell'editor.
- 10. In Statica, individuare la struttura di conteggio di interesse. Nella colonna Retain di questa struttura di conteggio, spuntare la casella per far sì che questa struttura sia a ritenzione.

Tipo indicato nell'istruzione di conteggio (per valori preimpostati e di conteggio) Struttura del tipo corrispondente indicata nell'interfaccia dell'FB

| INT   | IEC_Counter   |
|-------|---------------|
| SINT  | IEC_SCounter  |
| DINT  | IEC_DCounter  |
| UINT  | IEC_UCounter  |
| USINT | IEC_USCounter |
| UDINT | IEC_UDCounte  |

## 9.4 Operazioni di confronto

## 9.4.1 Istruzioni di confronto di valori

Tabella 9-28 Istruzioni di confronto

| КОР                          | FUP                                            | SCL                                                                                   | Descrizione                                                                                                    |
|------------------------------|------------------------------------------------|---------------------------------------------------------------------------------------|----------------------------------------------------------------------------------------------------|
| "IN1"<br>==<br>Byte<br>"IN2" | ==<br>Byte<br>''IN1'' — IN1<br>''IN2'' — IN2 — | out := in1 = in2;<br>o<br>IF in1 = in2<br>THEN out := 1;<br>ELSE out := 0;<br>END_IF; | Confronta due valori dello stesso tipo di dati. Se il con-<br>fronto del contatto KOP è vero il contatto viene attivato.<br>Se il confronto del box FUP è vero l'uscita del box è vera. |

<sup>1</sup> Per KOP e FUP: fare clic sul nome dell'istruzione (ad es. "==") per modificare il tipo di confronto nell'elenco a discesa. Fare clic su "???" e selezionare il tipo di dati nell'elenco a discesa.

#### Tabella 9-29 Tipi di dati per i parametri

| Parametro | Tipo di dati                                                                                                    | Descrizione           |
|-----------|----------------------------------------------------------------------------------------------------|-----------------------|
| IN1, IN2  | Byte, Word, DWord, SInt, Int, DInt, USInt, UInt, UDInt, Real, LReal, String, WString, Char, Char, Time, Date, TOD, DTL,, costante | Valori da confrontare |

#### Tabella 9-30 Descrizioni del confronto

| Tipo di relazione                   | Il confronto è vero se            |  |
|-------------------------------------|-----------------------------------|--|
| =                                   | IN1 è uguale a IN2                |  |
| <>                                  | IN1 è diverso da IN2              |  |
| >= IN1 è maggiore di o uguale a IN2 |                                   |  |
| <=                                  | <= IN1 è inferiore o uguale a IN2 |  |
| > IN1 è maggiore di IN2             |                                   |  |
| <                                   | IN1 è inferiore a IN2             |  |

## 9.4.2 IN\_Range (Valore compreso nel campo) e OUT\_Range (Valore fuori campo)

Tabella 9-31 Istruzioni Valore compreso nel campo e Valore fuori campo

| KOP / FUP                            | SCL                                 | Descrizione                                                                                                    |
|--------------------------------------|-------------------------------------|----------------------------------------------------------------------------------------------------|
| IN_RANGE<br>???<br>MIN<br>VAL<br>MAX | out := IN_RANGE(min, val, max);     | Verifica se un valore di ingresso si trova entro o al di fuori di un campo<br>di valori specificato.<br>Se il confronto è vero l'uscita del box è vera. |
| MIN<br>VAL<br>MAX                    | out := OUT_RANGE(min, val,<br>max); |                                                                                                    |

<sup>1</sup> Per KOP e FUP: fare clic su "???" e selezionare il tipo di dati nell'elenco a discesa.

Tabella 9-32 Tipi di dati per i parametri

| Parametro     | Tipo di dati <sup>1</sup>                                       | Descrizione              |
|---------------|-----------------------------------------------------------------|--------------------------|
| MIN, VAL, MAX | SInt, Int, DInt, USInt, UInt, UDInt, Real, LReal, Co-<br>stante | Ingressi del comparatore |

<sup>1</sup> I parametri di ingresso MIN, VAL e MAX devono avere lo stesso tipo di dati.

- Il confronto IN\_RANGE è vero se: MIN <= VAL <= MAX
- Il confronto OUT\_RANGE è vero se: VAL < MIN o VAL > MAX

## 9.4.3 OK (Verifica validità) e NOT\_OK (Verifica invalidità)

Tabella 9-33 Istruzioni OK (Verifica validità) e Not OK (Verifica invalidità)

| КОР                 | FUP            | SCL             | Descrizione                                                                                                    |
|---------------------|----------------|-----------------|----------------------------------------------------------------------------------------------------|
| "IN"<br>—  ок  —    | "ІМ"<br>ОК     | Non disponibile | Verifica se un riferimento ai dati di ingresso è o meno un<br>numero reale valido secondo la specifica IEEE 754. |
| "IN"<br>Н NOT_OK  — | "IN"<br>NOT_OK | Non disponibile |                                                                                                    |

Per KOP e FUP: Se il confronto del contatto KOP è vero il contatto viene attivato e fa passare il flusso di corrente. Se il box FUP è vero l'uscita del box è vera.

#### Tabella 9-34 Tipi di dati per il parametro

| Parametro | Tipo di dati | Descrizione      |
|-----------|--------------|------------------|
| IN        | Real, LReal  | Dati di ingresso |

#### Tabella 9-35 Funzionamento

| Istruzione | Il test del numero Real è vero se:                              |
|------------|-----------------------------------------------------------------|
| ОК         | Il valore di ingresso è un numero reale valido <sup>1</sup>     |
| NOT_OK     | Il valore di ingresso non è un numero reale valido <sup>1</sup> |

<sup>1</sup> Un valore Real o LReal non è valido se è +/- INF (infinito), NaN (non è un numero) o se è un valore denormalizzato. Un valore denormalizzato è un numero molto vicino allo zero. Nei calcoli la CPU lo sostituisce con uno zero.

### 9.4.4 Istruzioni di confronto Variant e array

### 9.4.4.1 Istruzioni di confronto di uguaglianza e disuguaglianza

La CPU S7-1200 mette a disposizione istruzioni che consentono di interrogare il tipo di dati di una variabile puntata da un operando Variant per verificarne l'uguaglianza o la disuguaglianza rispetto al tipo di dati dell'altro operando.

Nella CPU S7-1200 sono disponibili istruzioni che consentono di interrogare il tipo di dati di un elemento array per verificarne l'uguaglianza o la disuguaglianza rispetto al tipo di dati dell'altro operando.

In queste istruzioni si confronta <Operand1> con <Operand2>. <Operand1> deve essere di tipo di dati Variant. <Operand2> può essere un tipo di dati PLC semplice. In KOP e FUP

9.4 Operazioni di confronto

<Operand1> è l'operando sopra l'istruzione. In KOP <Operand2> è l'operando sotto l'istruzione.

In tutte le istruzioni il risultato dell'operazione logica (RLO) è 1 (vero) se la verifica dell'uguaglianza o disuguaglianza ha esito positivo ed è 0 (falso) nel caso contrario. Sono disponibili le seguenti istruzioni di confronto per la verifica dell'uguaglianza e della disuguaglianza:

- EQ\_Type (Confronta tipo di dati con un tipo di dati di una variabile se UGUALE)
- NE\_Type (Confronta tipo di dati con un tipo di dati di una variabile se DIVERSO)
- EQ\_ElemType (Confronta tipo di dati di un elemento ARRAY con il tipo di dati di una variabile se UGUALE)
- NE\_ElemType (Confronta tipo di dati di un elemento ARRAY con il tipo di dati di una variabile se DIVERSO)

Tabella 9-36 Istruzioni EQ e NE

| КОР                                           | FUP                                                | SCL             | Descrizione                                                                                                    |
|-----------------------------------------------|----------------------------------------------------|-----------------|----------------------------------------------------------------------------------------------------|
| #Operand1<br>– EQ_Type –<br>"Operand2"        | #Operand1<br>"Operand2"                            | Non disponibile | Verifica se la variabile puntata dal Variant in<br>Operand1 ha lo stesso tipo di dati della va-<br>riabile di Operand2.     |
| #Operand1<br>                                 | #Operand1<br>"Operand2" IN2 OUT-                   | Non disponibile | Verifica se la variabile puntata dal Variant in<br>Operand1 ha lo stesso tipo di dati della va-<br>riabile di Operand2.     |
| #Operand1<br><b>EQ_ElemType</b><br>"Operand2" | #Operand1<br>EQ_ElemType<br>"Operand2" — IN2 OUT - | Non disponibile | Verifica se l'elemento array puntato dal Va-<br>riant in Operand1 ha lo stesso tipo di dati<br>della variabile di Operand2. |
| #Operand1<br><b>NE_ElemType</b><br>*Operand2* | #Operand1<br>NE_ElemType<br>"Operand2"             | Non disponibile | Verifica se l'elemento array puntato dal Va-<br>riant in Operand1 ha lo stesso tipo di dati<br>della variabile di Operand2. |

Tabella 9-37 Tipi di dati per i parametri

| Parametro | Tipo di dati                                                                                                    | Descrizione      |
|-----------|----------------------------------------------------------------------------------------------------|------------------|
| Operand1  | Variant                                                                                                    | Primo operando   |
| Operand2  | Stringhe di bit, numeri interi, numeri in virgola<br>mobile, temporizzatori, data e ora, stringhe di<br>caratteri, ARRAY, tipi di dati PLC | Secondo operando |

#### 9.4.4.2 Istruzioni di confronto rispetto allo zero

Le istruzioni IS\_NULL e NOT\_NULL consentono di determinare se l'ingresso punta o meno a un oggetto.

Che vi punti o meno, <Operand> deve avere in ogni caso il tipo di dati Variant.

Tabella 9-38 Istruzioni IS\_NULL (Interroga puntatore se UGUALE A ZERO) e NOT\_NULL (Interroga puntatore se DIVERSO DA ZERO)

| КОР                                    | FUP                          | SCL                  | Descrizione                                                                                                  |
|----------------------------------------|------------------------------|----------------------|----------------------------------------------------------------------------------------------------|
| #Operand<br>- IS_NULL  -               | #Operand<br>IS_NULL<br>OUT - | Non disponi-<br>bile | Verifica se la variabile puntata dal Variant in<br>Operand è uguale a zero e quindi non è un<br>oggetto.     |
| #Operand<br><b>+</b> NOT_NULL <b>-</b> | #Operand<br>NOT_NULL<br>OUT- | Non disponi-<br>bile | Verifica se la variabile puntata dal Variant in<br>Operand è diversa da zero e quindi punta a un<br>oggetto. |

Tabella 9-39 Tipi di dati per i parametri

| Parametro | Tipo di dati | Descrizione                                         |
|-----------|--------------|-----------------------------------------------------|
| Operand   | Variant      | Operando per la valutazione uguale/diverso da zero. |

#### 9.4.4.3 IS ARRAY (Interroga se ARRAY)

L'istruzione "Interroga se ARRAY" consente di verificare se il Variant punta a una variabile con tipo di dati Array.

L'<Operando> deve avere il tipo di dati Variant.

L'istruzione restituisce 1 (vero) se l'operando è un array.

Tabella 9-40 IS ARRAY (Interroga se ARRAY)

| КОР                    | FUP                          | SCL                    | Descrizione                                                            |
|------------------------|------------------------------|------------------------|------------------------------------------------------------------------|
| #Operand<br>IS_ARRAY - | #Operand<br>IS_ARRAY<br>OUT- | IS_ARRAY(_variant_in_) | Verifica se la variabile puntata dal Variant in<br>Operand è un array. |

Tabella 9-41 Tipi di dati per i parametri

| Parametro | Tipo di dati | Descrizione                                   |
|-----------|--------------|-----------------------------------------------|
| Operand   | Variant      | Operando per la valutazione è/non è un array. |

#### Funzioni matematiche 9.5

#### 9.5.1 CALCULATE (Calcola)

Tabella 9-42 Istruzione CALCULATE

| KOP / FUP             |                   | SCL                                    | Descrizione                                                                                                    |
|-----------------------|-------------------|----------------------------------------|----------------------------------------------------------------------------------------------------|
| CA                    | ICULATE           | per creare l'equa-<br>zione utilizzare | L'istruzione CALCULATE consente di creare una funzione matematica che agisce sugli ingressi (IN1, IN2, INn) e produce il risultato in OUT in base                                                                          |
| EN EN                 | ENO -             | l'espressione ma-                      | all'equazione definita.                                                                                                    |
| OL<br>- IN1<br>- IN2¥ | JT := ??<br>OUT - | tematica SCL<br>standard.              | <ul> <li>Selezionare innanzitutto un tipo di dati. Tutti gli ingressi e le uscite<br/>devono avere lo stesso tipo di dati.</li> <li>Per inserire un altro ingresso, fare clic sul simbolo sull'ultimo ingresso.</li> </ul> |

Tabella 9-43 Tipi di dati per i parametri

| Parametro    | Tipo di dati <sup>1</sup>                                           |
|--------------|---------------------------------------------------------------------|
| IN1, IN2,INn | SInt, Int, DInt, USInt, UInt, UDInt, Real, LReal, Byte, Word, DWord |
| OUT          | SInt, Int, DInt, USInt, UInt, UDInt, Real, LReal, Byte, Word, DWord |

1 I parametri IN e OUT devono avere lo stesso tipo di dati (con conversioni implicite dei parametri di ingresso). Ad esempio: il valore SINT di un ingresso verrebbe convertito in un valore INT o REAL se OUT è un valore INT o REAL.

> Fare clic sul simbolo della calcolatrice per aprire la finestra in cui definire la funzione matematica. Inserire l'espressione sotto forma di ingressi (ad es. IN1 e IN2) e operazioni. Facendo clic su "OK" per salvare la funzione, la finestra di dialogo crea automaticamente gli ingressi per l'istruzione CALCULATE.

9.5 Funzioni matematiche

La finestra di dialogo mostra un esempio e un elenco di istruzioni che è possibile inserire in base al tipo di dati del parametro OUT.

| B |
|---|
| k |

#### NOTA

Anche per ogni costante nella funzione deve essere creato un ingresso. Il valore costante verrebbe quindi inserito nell'ingresso collegato per l'istruzione CALCULATE.

L'inserimento delle costanti sottoforma di ingressi permette di copiare l'istruzione CALCULATE in altre posizioni all'interno del programma senza dover modificare la funzione. I valori o le variabili degli ingressi per l'istruzione possono quindi essere modificati senza conseguenze sulla funzione.

Se CALCULATE è stata eseguita e tutte le singole operazioni di calcolo si sono concluse correttamente ENO = 1. In caso contrario ENO = 0.

#### 9.5.2 Istruzioni Somma, Sottrai, Moltiplica e Dividi

Tabella 9-44 Istruzioni Somma, Sottrai, Moltiplica e Dividi

| KOP / FUP                                      | SCL                                                                              | Descrizione                                                                                                    |
|------------------------------------------------|----------------------------------------------------------------------------------|----------------------------------------------------------------------------------------------------|
| ADD<br>???<br>- EN ENO<br>- IN1 OUT<br>- IN2\$ | out := in1 + in2;<br>out := in1 - in2;<br>out := in1 * in2;<br>out := in1 / in2; | <ul> <li>ADD: somma (IN1 + IN2 = OUT)</li> <li>SUB: sottrazione (IN1 - IN2 = OUT)</li> <li>MUL: moltiplicazione (IN1 * IN2 = OUT)</li> <li>DIV: divisione (IN1 / IN2 = OUT)</li> <li>Le divisioni di numeri interi troncano la parte frazionaria del quoziente per fornire un numero intero in uscita.</li> </ul> |

<sup>1</sup> Per KOP e FUP: fare clic su "???" e selezionare un tipo di dati nel menu a discesa.

Tabella 9-45 Tipi di dati per i parametri (KOP e FUP)

| Parametro | Tipo di dati <sup>1</sup>                                  | Descrizione                              |
|-----------|------------------------------------------------------------|------------------------------------------|
| IN1, IN2  | SInt, Int, DInt, USInt, UInt, UDInt, Real, LReal, costante | Ingressi dell'operazione matemati-<br>ca |
| OUT       | SInt, Int, DInt, USInt, UInt, UDInt, Real, LReal           | Uscita dell'operazione matematica        |

<sup>1</sup> I parametri IN1, IN2 e OUT devono avere lo stesso tipo di dati.

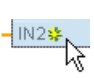

Per aggiungere un ingresso ADD o MUL, fare clic sul simbolo "Crea" oppure fare clic con il tasto destro del mouse sul connettore dell'ingresso di uno dei parametri IN disponibili e selezionare il comando "Inserisci ingresso".

Per eliminare un ingresso, fare clic con il tasto destro del mouse sul connettore dell'ingresso di uno dei parametri IN (se sono presenti più ingressi oltre ai due originali) disponibili e selezionare il comando "Cancella".

Se attiva (EN = 1) la funzione matematica esegue l'operazione specificata sui valori di ingresso (IN1 e IN2) e salva il risultato nell'indirizzo di memoria specificato dal parametro di uscita (OUT). Una volta eseguita correttamente l'operazione, l'istruzione imposta ENO = 1.

Tabella 9-46 Stato di ENO

| ENO | Descrizione                                                                                                    |
|-----|----------------------------------------------------------------------------------------------------|
| 1   | Nessun errore                                                                                                    |
| 0   | Il risultato dell'operazione matematica non è compreso entro il campo numerico valido del tipo di dati sele-<br>zionato. Viene restituita la parte meno significativa del risultato corrispondente alla dimensione di destina-<br>zione. |
| 0   | Divisione per 0 (IN2 = 0): Il risultato non è definito e viene restituito zero.                                                                                                    |
| 0   | Real/LReal: se uno dei valori di ingresso è NAN (non è un numero) viene restituito NAN.                                                                                                    |
| 0   | ADD Real/LReal: se entrambi i valori IN sono INF con segni diversi l'operazione non è valida e viene restituito<br>NaN.                                                                                                    |
| 0   | SUB Real/LReal: se entrambi i valori IN sono INF con lo stesso segno l'operazione non è valida e viene restitui-<br>to NaN.                                                                                                    |
| 0   | MUL Real/LReal: se un valore IN è zero e l'altro è INF l'operazione non è valida e viene restituito NaN.                                                                                                    |
| 0   | DIV Real/LReal: se entrambi i valori IN sono zero o INF l'operazione non è valida e viene restituito NaN.                                                                                                    |

### 9.5.3 MOD (Rileva il resto della divisione)

Tabella 9-47 Istruzione Modulo (Rileva il resto della divisione)

| KOP / FUP                              | SCL                 | Descrizione                                                                                                    |
|----------------------------------------|---------------------|----------------------------------------------------------------------------------------------------|
| MOD<br>???<br>EN ENO<br>IN1 OUT<br>IN2 | out := in1 MOD in2; | L'istruzione MOD può essere utilizzata per ottenere il resto di un'operazio-<br>ne di divisione di numeri interi. Il valore dell'ingresso IN1 viene diviso per il<br>valore dell'ingresso IN2, ottenendo il resto nell'uscita OUT. |

<sup>1</sup> Per KOP e FUP: fare clic su "???" e selezionare un tipo di dati nel menu a discesa.

Tabella 9-48 Tipi di dati per i parametri

| Parametro | Tipo di dati <sup>1</sup>                     | Descrizione         |
|-----------|-----------------------------------------------|---------------------|
| IN1 e IN2 | SInt, Int, DInt, USInt, UInt, UDInt, Costante | Ingressi del modulo |
| OUT       | SInt, Int, DInt, USInt, UInt, UDInt           | Uscita del modulo   |

<sup>1</sup> I parametri IN1, IN2 e OUT devono avere lo stesso tipo di dati.

#### Tabella 9-49 Valori ENO

| ENO | Descrizione                                           |
|-----|-------------------------------------------------------|
| 1   | Nessun errore                                         |
| 0   | Valore IN2 = 0, ad OUT viene assegnato il valore zero |

## 9.5.4 NEG (Crea complemento a due)

| Tabella 9-50 | Istruzione NEG      | (crea com | plemento a due | e) |
|--------------|---------------------|-----------|----------------|----|
|              | 1941 01210110 112 0 | (0.00.00  |                | -, |

| KOP / FUP                      | SCL    | Descrizione                                                                                                    |
|--------------------------------|--------|----------------------------------------------------------------------------------------------------|
| NEG<br>???<br>EN ENO<br>IN OUT | -(in); | L'istruzione NEG inverte il segno aritmetico del valore nel parametro IN e salva il risultato<br>nel parametro OUT. |

<sup>1</sup> Per KOP e FUP: fare clic su "???" e selezionare un tipo di dati nel menu a discesa.

Tabella 9-51 Tipi di dati per i parametri

| Parametro | Tipo di dati <sup>1</sup>              | Descrizione                         |
|-----------|----------------------------------------|-------------------------------------|
| IN        | SInt, Int, DInt, Real, LReal, costante | Ingresso dell'operazione matematica |
| OUT       | SInt, Int, DInt, Real, LReal           | Uscita dell'operazione matematica   |

<sup>1</sup> I parametri IN e OUT devono avere lo stesso tipo di dati.

Tabella 9-52 Stato di ENO

| ENO | Descrizione                                                                                                    |
|-----|----------------------------------------------------------------------------------------------------|
| 1   | Nessun errore                                                                                                    |
| 0   | Il valore risultante non è compreso entro il campo numerico valido del tipo di dati selezionato.<br>Esempio per SInt: NEG (-128) dà come risultato +128 che è maggiore del valore massimo consentito per il ti-<br>po di dati. |

## 9.5.5 INC (Incrementa) e DEC (Decrementa)

#### Tabella 9-53 Istruzioni INC e DEC

| KOP / FUP                        | SCL                   | Descrizione                                                                                      |
|----------------------------------|-----------------------|--------------------------------------------------------------------------------------------------|
| INC<br>???<br>EN ENO<br>- IN/OUT | in_out := in_out + 1; | Incrementa il valore di un numero intero con o senza segno:<br>Valore IN_OUT +1 = valore IN_OUT  |
| DEC<br>???<br>EN ENO<br>- IN/OUT | in_out := in_out - 1; | Decrementa il valore di un numero intero con o senza segno:<br>Valore IN_OUT - 1 = valore IN_OUT |

<sup>1</sup> Per KOP e FUP: fare clic su "???" e selezionare un tipo di dati nel menu a discesa.

#### Tabella 9-54 Tipi di dati per i parametri

| Parametro | Tipo di dati                        | Descrizione                                  |
|-----------|-------------------------------------|----------------------------------------------|
| IN/OUT    | SInt, Int, DInt, USInt, UInt, UDInt | Ingresso e uscita dell'operazione matematica |

#### Tabella 9-55 Stato di ENO

| ENO | Descrizione                                                                                                    |
|-----|----------------------------------------------------------------------------------------------------|
| 1   | Nessun errore                                                                                                    |
| 0   | Il valore risultante non è compreso entro il campo numerico valido del tipo di dati selezionato.<br>Esempio di SInt: INC (+127) dà come risultato +128 che è superiore al valore massimo del tipo di dati. |

## 9.5.6 ABS (Genera valore assoluto)

| Tabella 9-50 Istruzione Abs (valore assoluto | Tabella 9-56 | Istruzione ABS | (Valore | assoluto |
|----------------------------------------------|--------------|----------------|---------|----------|
|----------------------------------------------|--------------|----------------|---------|----------|

| KOP / FUP                          | SCL             | Descrizione                                                                                                    |
|------------------------------------|-----------------|----------------------------------------------------------------------------------------------------|
| ABS<br>7??<br>EN ENO<br>- IN OUT - | out := ABS(in); | Calcola il valore assoluto di un numero intero o reale con segno nel parametro IN<br>e salva il risultato nel parametro OUT. |

<sup>1</sup> Per KOP e FUP: fare clic su "???" e selezionare un tipo di dati nel menu a discesa.

Tabella 9-57 Tipi di dati per i parametri

| Parametro | Tipo di dati <sup>1</sup>    | Descrizione                         |
|-----------|------------------------------|-------------------------------------|
| IN        | SInt, Int, DInt, Real, LReal | Ingresso dell'operazione matematica |
| OUT       | SInt, Int, DInt, Real, LReal | Uscita dell'operazione matematica   |

<sup>1</sup> I parametri IN e OUT devono avere lo stesso tipo di dati.

Tabella 9-58 Stato di ENO

| ENO | Descrizione                                                                                                    |
|-----|----------------------------------------------------------------------------------------------------|
| 1   | Nessun errore                                                                                                    |
| 0   | Il risultato dell'operazione matematica non è compreso entro il campo numerico valido del tipo di dati sele-<br>zionato.<br>Esempio di SInt: ABS (-128) dà come risultato +128 che è superiore al valore massimo del tipo di dati. |

## 9.5.7 MIN (Rileva valore min.) e MAX (Rileva valore max.)

Tabella 9-59 Istruzioni MIN (Rileva valore min.) e MAX (Rileva valore max.)

| KOP / FUP                                  | SCL                                                                | Descrizione                                                                                                    |
|--------------------------------------------|--------------------------------------------------------------------|----------------------------------------------------------------------------------------------------|
| MIN<br>???<br>EN ENO<br>IN1 OUT<br>IN2\$   | out:= MIN(<br>in1:=_variant_in_,<br>in2:=_variant_in_<br>[,in32]); | L'istruzione MIN confronta il valore di due parametri IN1 e IN2 e as-<br>segna il valore minimo (il più basso) al parametro OUT. |
| MAX<br>???<br>EN ENO<br>IN1 OUT<br>- IN2\$ | out:= MAX(<br>in1:=_variant_in_,<br>in2:=_variant_in_<br>[,in32]); | L'istruzione MAX confronta il valore di due parametri IN1 e IN2 e<br>assegna il valore massimo (il più alto) al parametro OUT.   |

<sup>1</sup> Per KOP e FUP: fare clic su "???" e selezionare un tipo di dati nel menu a discesa.

#### Istruzioni di base

#### 9.5 Funzioni matematiche

Tabella 9-60 Tipi di dati per i parametri

| Parametro          | Tipo di dati <sup>1</sup>                                                      | Descrizione                                                 |
|--------------------|--------------------------------------------------------------------------------|-------------------------------------------------------------|
| IN1, IN2<br>[IN32] | SInt, Int, DInt, USInt, UInt, UDInt, Real, LReal, Time, Date,<br>TOD, costante | Ingressi dell'operazione matematica (fino a<br>32 ingressi) |
| OUT                | SInt, Int, DInt, USInt, UInt, UDInt, Real, LReal, Time, Date,<br>TOD           | Uscita dell'operazione matematica                           |

<sup>1</sup> I parametri IN1, IN2 e OUT devono avere lo stesso tipo di dati.

-IN2¥

Per aggiungere un ingresso, fare clic su "Crea" oppure fare clic con il tasto destro del mouse sul connettore dell'ingresso di uno dei parametri IN disponibili e selezionare il comando "Inserisci ingresso".

Per eliminare un ingresso, fare clic con il tasto destro del mouse sul connettore dell'ingresso di uno dei parametri IN (se sono presenti più ingressi oltre ai due originali) disponibili e selezionare il comando "Cancella".

Tabella 9-61 Stato di ENO

| ENO | Descrizione                                                                                                    |
|-----|----------------------------------------------------------------------------------------------------|
| 1   | Nessun errore                                                                                                    |
| 0   | Solo per il tipo di dati Real:<br>• Almeno un ingresso non è un numero reale (NaN).<br>• L'OUT risultante è +/- INF (infinito). |

## 9.5.8 LIMIT (Imposta valore limite)

Tabella 9-62 Istruzione LIMIT (Imposta valore limite)

| KOP / FUP                                    | SCL                                                                                       | Descrizione                                                                                                    |
|----------------------------------------------|-------------------------------------------------------------------------------------------|----------------------------------------------------------------------------------------------------|
| LIMIT<br>???<br>EN ENO<br>MN OUT<br>IN<br>MX | LIMIT(MN:=_variant_in_,<br>IN:=_variant_in_,<br>MX:=_variant_in_,<br>OUT:=_variant_out_); | L'istruzione Limit verifica se il valore del parametro IN è compreso<br>entro il campo di valori specificato dai parametri MIN e MAX and if<br>not, clamps the value at MIN or MAX. |

<sup>1</sup> Per KOP e FUP: fare clic su "???" e selezionare un tipo di dati nel menu a discesa.

Tabella 9-63 Tipi di dati per i parametri

| Parametro   | Tipo di dati <sup>1</sup>                                                    | Descrizione                              |
|-------------|------------------------------------------------------------------------------|------------------------------------------|
| MN, IN e MX | SInt, Int, DInt, USInt, UInt, UDInt, Real, LReal, Time, Date, TOD·, costante | Ingressi dell'operazione matemati-<br>ca |
| Ουτ         | SInt, Int, DInt, USInt, UInt, UDInt, Real, LReal, Time, Date, TOD            | Uscita dell'operazione matematica        |

<sup>1</sup> I parametri MN, IN, MX e OUT devono avere lo stesso tipo di dati.

Se il valore del parametro IN è compreso entro il campo specificato, il valore di IN viene salvato nel parametro OUT. Se il valore del parametro IN non è compreso entro il campo specificato, il valore OUT corrisponde al valore del parametro MIN (se il valore di IN è inferiore a quello di MIN) oppure al valore del parametro MAX (se il valore di IN è superiore a quello di MAX).

#### Tabella 9-64 Stato di ENO

| ENO | Descrizione                                                                                |
|-----|--------------------------------------------------------------------------------------------|
| 1   | Nessun errore                                                                              |
| 0   | Real: se uno o alcuni valori per MIN, IN e MAX non è un numero (NaN) viene restituito NaN. |
| 0   | Se MIN è maggiore di MAX il valore di IN viene assegnato a OUT.                            |

Esempi SCL:

- MyVal := LIMIT(MN:=10,IN:=53, MX:=40); //Risultato: MyVal = 40
- MyVal := LIMIT(MN:=10,IN:=37, MX:=40); //Risultato: MyVal = 37
- MyVal := LIMIT(MN:=10,IN:=8, MX:=40); //Risultato: MyVal = 10

#### 9.5.9 Istruzioni esponente, logaritmo e trigonometria

Le funzioni matematiche in virgola mobile consentono di programmare le operazioni matematiche utilizzando il tipo di dati Real o LReal:

- SQR: Genera quadrato (IN <sup>2</sup> = OUT)
- SQRT: Genera radice quadrata ( $\sqrt{IN} = OUT$ )
- LN: Genera logaritmo naturale (LN(IN) = OUT)
- EXP: Genera valore esponenziale (e <sup>IN</sup>=OUT), dove la base e = 2,71828182845904523536
- EXPT: Calcola la potenza (IN1 <sup>IN2</sup> = OUT)
   I parametri IN1 e OUT di EXPT hanno sempre lo stesso tipo di dati per il quale si deve selezionare Real o LReal. Il tipo di dati per il parametro dell'esponente IN2 può essere selezionato tra molti tipi di dati.
- FRAC: Rileva i decimali (parte frazionale di un numero in virgola mobile IN = OUT)
- SIN: Genera valore del seno (sin (radianti IN) = OUT)
- ASIN: Forma valore dell'arcoseno (arcsine(IN) = radianti OUT), dove sin(radianti OUT) = IN
- COS: Genera coseno (cos(radianti IN) = OUT)
- ACOS: Genera arcocoseno (arccos(IN) = radianti OUT), dove cos(radianti OUT) = IN
- TAN: Genera tangente (tan(radianti IN) = OUT)
- ATAN: Genera arcotangente (arctan(IN) = radianti OUT), dove tan(radianti OUT) = IN

#### Istruzioni di base

#### 9.5 Funzioni matematiche

| KOP / FUP                                         | SCL                                     | Descrizione                                                                                 |
|---------------------------------------------------|-----------------------------------------|---------------------------------------------------------------------------------------------|
| SQR<br>Real<br>EN ENO<br>- IN OUT -               | out := SQR(in);<br>o<br>out := in * in; | Quadrato: IN <sup>2</sup> = OUT<br>Ad esempio: Se IN = 9, allora OUT = 81.                  |
| EXPT<br>Real ** ???<br>EN ENO<br>IN1 OUT -<br>IN2 | out := in1 ** in2;                      | Esponente generale: IN1 $^{IN2}$ = OUT<br>Ad esempio: Se IN1 = 3 e IN2 = 2, allora OUT = 9. |

Tabella 9-65 Esempi di istruzioni di operazioni matematiche in virgola mobile

<sup>1</sup> Per KOP e FUP: fare clic su "???" (nel nome dell'istruzione) e selezionare un tipo di dati nel menu a discesa.

<sup>2</sup> Per SCL: Per creare le espressioni matematiche è possibile utilizzare anche gli operatori matematici SCL di base.

| Parametro | Tipo di dati                                              | Descrizione                |
|-----------|-----------------------------------------------------------|----------------------------|
| IN, IN1   | Real, LReal, costante                                     | Ingressi                   |
| IN2       | SInt, Int, DInt, USInt, UInt,UDInt, Real, LReal, costante | Ingresso esponenziale EXPT |
| OUT       | Real, LReal                                               | Uscite                     |

#### Tabella 9-66 Tipi di dati per i parametri

Tabella 9-67 Stato di ENO

| ENO | Istruzione    | Condizione                                          | Risultato (OUT)                                    |
|-----|---------------|-----------------------------------------------------|----------------------------------------------------|
| 1   | Tutti         | Nessun errore                                       | Risultato valido                                   |
| 0   | SQR           | Il risultato è maggiore del campo Real/LReal valido | +INF                                               |
|     |               | IN è +/- NaN (non è un numero)                      | +NaN                                               |
|     | SQRT          | IN è negativo                                       | -NaN                                               |
|     |               | IN è +/- INF (infinito) o +/- NaN                   | +/- INF o +/- NaN                                  |
|     | LN            | IN è 0.0, negativo, -INF o -NaN                     | -NaN                                               |
|     |               | IN è +INF o +NaN                                    | +INF o +NaN                                        |
|     | EXP           | Il risultato è maggiore del campo Real/LReal valido | +INF                                               |
|     |               | IN è +/- NaN                                        | +/- NaN                                            |
|     | SIN, COS, TAN | IN è +/- INF o +/- NaN                              | +/- INF o +/- NaN                                  |
|     | ASIN, ACOS    | IN non è compreso nel campo valido da -1,0 a +1,0   | +NaN                                               |
|     |               | IN è +/- NaN                                        | +/- NaN                                            |
|     | ATAN          | IN è +/- NaN                                        | +/- NaN                                            |
|     | FRAC          | IN è +/- INF o +/- NaN                              | +NaN                                               |
|     | EXPT          | IN1 è +INF e IN2 non è -INF                         | +INF                                               |
|     |               | IN1 è negativo o -INF                               | +NaN se IN2 è Real/LReal,<br>-INF negli altri casi |
|     |               | IN1 o IN2 è +/- NaN                                 | +NaN                                               |
|     |               | IN1 è 0,0 e IN2 è Real/LReal (solamente)            | +NaN                                               |

## 9.6 Operazioni di trasferimento

# 9.6.1 MOVE (Copia valore), MOVE\_BLK (Copia area), UMOVE\_BLK (Copia area senza interruzione) e MOVE\_BLK\_VARIANT (Copia area)

Le istruzioni di trasferimento consentono di copiare degli elementi di dati in un nuovo indirizzo di memoria e di convertirli da un tipo di dati in un altro. Il trasferimento non determina la modifica dei dati di origine.

- L'istruzione MOVE copia un unico elemento di dati dall'indirizzo di origine specificato dal parametro IN nell'indirizzo di destinazione specificato dal parametro OUT.
- Le istruzioni MOVE\_BLK e UMOVE\_BLK hanno anche un parametro COUNT che specifica quanti elementi di dati vengono copiati. Il numero di byte copiati per elemento dipende dal tipo di dati assegnati ai nomi delle variabili dei parametri IN e OUT nella tabella delle variabili PLC.

| KOP / FUP                                                                                        | SCL                                                                                                    | Descrizione                                                                                                    |
|--------------------------------------------------------------------------------------------------|----------------------------------------------------------------------------------------------------|----------------------------------------------------------------------------------------------------|
| — EN ENO —<br>- IN ♣ OUT1 —                                                                      | out1 := in;                                                                                                    | Copia in un nuovo indirizzo o in più indirizzi un<br>elemento di dati memorizzato in un indirizzo spe-<br>cificato. <sup>1</sup>                                                                                                    |
| MOVE_BLK<br>EN ENO<br>IN OUT<br>COUNT                                                            | MOVE_BLK(<br>in:=_variant_in,<br>count:=_uint_in,<br>out=>_variant_out);                                                            | Trasferimento con interruzione che copia un bloc-<br>co di elementi di dati in un nuovo indirizzo.                                                                                                    |
| UMOVE_BLK<br>EN ENO<br>IN OUT -<br>COUNT                                                         | UMOVE_BLK(<br>in:=_variant_in,<br>count:=_uint_in,<br>out=>_variant_out);                                                           | Trasferimento senza interruzione che copia un<br>blocco di elementi di dati in un nuovo indirizzo.                                                                                                    |
| MOVE_BLK_VARIANT<br>= EN ENO -<br>= SRC Ret_Val -<br>COUNT DEST -<br>= SRC_INDEX<br>= DEST_INDEX | MOVE_BLK_VARIANT(<br>SRC:=_variant_in,<br>COUNT:=_udint_in,<br>SRC_INDEX:=_dint_in,<br>DESTINDEX:=_dint_in,<br>DEST=>_variant_out); | Sposta il contenuto di un'area di memoria di origi-<br>ne in un'area di memoria di destinazione.<br>È possibile copiare un array di elementi completo<br>da un array in un altro array con lo stesso tipo di<br>dati. L'array di origine e quello destinazione pos-<br>sono avere una diversa dimensione (numero di<br>elementi). È possibile copiare un solo elemento o<br>più elementi di un dato array. Per puntare agli ar-<br>ray di origine e di destinazione si utilizzano i tipi<br>di dati Variant. |

Tabella 9-68 Istruzioni MOVE, MOVE BLK, UMOVE BLK e MOVE BLK VARIANT

<sup>1</sup> Istruzione MOVE: per inserire un'altra uscita in KOP e FUP, fare clic sul simbolo "Crea" accanto al parametro di uscita. Per SCL utilizzare varie istruzioni di assegnazione. È anche possibile utilizzare una delle costruzioni di loop.

| Parametro | Tipo di dati                                                                                                    | Descrizione               |
|-----------|----------------------------------------------------------------------------------------------------|---------------------------|
| IN        | Tipi di dati SInt, Int, DInt, USInt, UInt, UDInt, Real, LReal, Byte,<br>Word, DWord, Char, WChar, Array, Struct, DTL, Time, Date, TOD,<br>IEC , tipi di dati PLC | Indirizzo di origine      |
| OUT       | Tipi di dati SInt, Int, DInt, USInt, UInt, UDInt, Real, LReal, Byte,<br>Word, DWord, Char, WChar, Array, Struct, DTL, Time, Date, TOD,<br>IEC , tipi di dati PLC | Indirizzo di destinazione |

Tabella 9-69 Tipi di dati per l'istruzione MOVE

#### 9.6 Operazioni di trasferimento

## \$OUT1

Per aggiungere le uscite MOVE, fare clic sul simbolo "Crea" oppure fare clic con il tasto destro del mouse sul connettore dell'uscita di uno dei parametri OUT disponibili e selezionare il comando "Inserisci uscita".

Per eliminare un'uscita, fare clic con il tasto destro del mouse sul connettore dell'uscita di uno dei parametri OUT (se sono presenti più uscite oltre alle due originali) disponibili e selezionare il comando "Cancella".

Tabella 9-70 Tipi di dati per le istruzioni MOVE\_BLK e UMOVE\_BLK

| Parametro | Tipo di dati                                                                                   | Descrizione                           |
|-----------|------------------------------------------------------------------------------------------------|---------------------------------------|
| IN        | SInt, Int, DInt, USInt, UInt, UDInt, Real, LReal Byte, Word, DWord,<br>Time, Date, TOD, WChar  | Indirizzo iniziale di origine         |
| COUNT     | UInt                                                                                           | Numero di elementi di dati da copiare |
| OUT       | SInt, Int, DInt, USInt, UInt, UDInt, Real, LReal, Byte, Word,<br>DWord, Time, Date, TOD, WChar | Indirizzo iniziale di destinazione    |

Tabella 9-71 Tipi di dati per l'istruzione MOVE\_BLK\_VARIANT

| Parametro  | Tipo di dati                                       | Descrizione                                                               |
|------------|----------------------------------------------------|---------------------------------------------------------------------------|
| SRC        | Variant (che punta a un array o a un suo elemento) | Blocco di origine da cui copiare                                          |
| COUNT      | UDInt                                              | Numero di elementi di dati da copiare                                     |
| SRC_INDEX  | DInt                                               | Indice a base zero nell'array SRC                                         |
| DEST_INDEX | DInt                                               | Indice a base zero nell'array DEST                                        |
| RET_VAL    | Int                                                | Informazione di errore                                                    |
| DEST       | Variant (che punta a un array o a un suo elemento) | Area di destinazione in cui copiare il<br>contenuto del blocco di origine |

#### NOTA

#### Regole per le operazioni di copia dei dati

- Per copiare il tipo di dati Bool utilizzare SET\_BF, RESET\_BF, R, S o la bobina di uscita (KOP) (Pagina 210)
- Per copiare un unico tipo di dati semplice utilizzare MOVE
- Per copiare un array di tipi di dati semplici utilizzare MOVE\_BLK o UMOVE\_BLK
- Per copiare una struttura utilizzare MOVE
- Per copiare una stringa, utilizzare S\_MOVE (Pagina 318)
- Per copiare il carattere di una stringa utilizzare MOVE
- Le istruzioni MOVE\_BLK e UMOVE\_BLK non consentono di copiare array o strutture nelle aree di memoria I, Q o M.

Le istruzioni MOVE\_BLK e UMOVE\_BLK si differenziano per la modalità di gestione degli allarmi:

 Durante l'esecuzione di MOVE\_BLK gli eventi di allarme vengono messi in coda ed elaborati. Utilizzare l'istruzione MOVE\_BLK nei casi in cui i dati contenuti nell'indirizzo di destinazione non vengono usati in un sottoprogramma di OB di allarme oppure, in caso di utilizzo, se non è necessario che siano coerenti. Se l'operazione MOVE\_BLK viene interrotta l'ultimo elemento di dati trasferito nell'indirizzo di destinazione è completo e coerente. L'operazione MOVE\_BLK viene ripresa al termine dell'esecuzione dell'OB di allarme. • Gli eventi di allarme vengono **messi in coda ma non elaborati** finché non termina l'esecuzione di UMOVE\_BLK. Utilizzare l'istruzione UMOVE\_BLK nei casi in cui, per poter eseguire un sottoprogramma di OB di allarme, è necessario che l'operazione di trasferimento sia terminata e che i dati di destinazione siano coerenti. Per maggiori informazioni consultare il capitolo sulla coerenza dei dati (Pagina 188).

Dopo l'esecuzione dell'istruzione MOVE ENO è sempre vera.

#### Tabella 9-72 Stato di ENO

| ENO | Condizione                                                                                            | Risultato                                                                                                 |
|-----|----------------------------------------------------------------------------------------------------|----------------------------------------------------------------------------------------------------|
| 1   | Nessun errore                                                                                         | Tutti gli elementi COUNT sono stati copiati cor-<br>rettamente.                                           |
| 0   | ll campo di origine (IN) o di destinazione (OUT) sono mag-<br>giori dell'area di memoria disponibile. | Gli elementi con le dimensioni adatte vengono<br>copiati. Gli elementi parziali non vengono copia-<br>ti. |

| RET_VAL<br>(W#16#)                          | Descrizione                                                                      |
|---------------------------------------------|----------------------------------------------------------------------------------|
| 0000                                        | Nessun errore                                                                    |
| 80B4                                        | l tipi di dati non corrispondono.                                                |
| 8151                                        | Impossibile accedere al parametro SRC.                                           |
| 8152                                        | L'operando nel parametro SRC è un tipo non valido.                               |
| 8153                                        | Errore di generazione del codice nel parametro SRC.                              |
| 8154                                        | L'operando nel parametro SRC ha il tipo di dati Bool.                            |
| 8281                                        | Il parametro COUNT ha un valore non valido.                                      |
| 8382                                        | Il valore nel parametro SRC_INDEX non rientra nei limiti del Variant.            |
| 8383                                        | Il valore nel parametro SRC_INDEX non rispetta il limite superiore dell'array.   |
| 8482                                        | Il valore nel parametro DEST_INDEX non rientra nei limiti del Variant.           |
| 8483                                        | Il valore nel parametro DEST_INDEX non rispetta il limite superiore dell'array.  |
| 8534                                        | Il parametro DEST è protetto in scrittura.                                       |
| 8551                                        | Impossibile accedere al parametro DEST.                                          |
| 8552                                        | L'operando nel parametro DEST è un tipo non valido.                              |
| 8553                                        | Errore di generazione del codice nel parametro DEST.                             |
| 8554                                        | L'operando nel parametro DEST ha il tipo di dati Bool.                           |
| *I codici degli errori po<br>o esadecimali. | ossono essere visualizzati nell'editor di programma come valori di numero intero |

Tabella 9-73 Codici delle condizioni di errore per l'istruzione MOVE\_BLK\_VARIANT

9.6 Operazioni di trasferimento

## 9.6.2 Deserializza

| Tabella 9-74 | Istruzione | DESERIALIZE |
|--------------|------------|-------------|
|--------------|------------|-------------|

| KOP / FUP                                                                 | SCL                                                                                                    | Descrizione                                                                                                    |
|---------------------------------------------------------------------------|----------------------------------------------------------------------------------------------------|----------------------------------------------------------------------------------------------------|
| Deserialize<br>- EN ENO -<br>- SRC_ARRAY Ret_Val -<br>POS DEST_VARIABLE - | ret_val := Deserialize(<br>SRC_ARRAY:=_variant_in_,<br>DEST_VARIABLE=>_variant_out_,<br>POS:=_dint_inout_); | L'istruzione "Deserialize" con-<br>sente di riconvertire la rappre-<br>sentazione sequenziale di un<br>tipo di dati PLC (UDT) in un ti-<br>po di dati PLC e di riempirne<br>interamente il contenuto. Se il<br>confronto è vero l'uscita del<br>box è vera. |

L'area di memoria che contiene la rappresentazione sequenziale di un tipo di dati PLC deve essere di tipo Array of Byte e l'utente deve dichiarare il blocco in modo che consenta l'accesso standard (non ottimizzato). Prima di effettuare la conversione accertarsi che lo spazio di memoria disponibile sia sufficiente.

L'istruzione consente di riconvertire più rappresentazioni sequenziali di tipi di dati PLC convertiti ripristinandone il tipo originale.

#### NOTA

Per riconvertire una singola rappresentazione sequenziale di un tipo di dati PLC (UDT) si può utilizzare anche l'istruzione "TRCV: Ricevi dati tramite collegamento di comunicazione".

| Parametro     | Тіро  | Tipo di dati | Descrizione                                                               |
|---------------|-------|--------------|---------------------------------------------------------------------------|
| SRC_ARRAY     | IN    | Variant      | Blocco dati globale che<br>contiene il flusso dati                        |
| DEST_VARIABLE | INOUT | Variant      | Variabile in cui memoriz-<br>zare il tipo di dati PLC<br>(UDT) convertito |
| POS           | INOUT | DInt         | Numero di byte utilizzato<br>dal tipo di dati PLC con-<br>vertito         |
| RET_VAL       | OUT   | Int          | Informazione di errore                                                    |

Tabella 9-75 Parametri per l'istruzione DESERIALIZE

Tabella 9-76 Parametro RET\_VAL

| RET_VAL*<br>(W#16#) | Descrizione                                                                      |
|---------------------|----------------------------------------------------------------------------------|
| 0000                | Nessun errore                                                                    |
| 80B0                | Le aree di memoria dei parametri SRC_ARRAY e DEST_VARIABLE si sovrappongono.     |
| 8136                | Il blocco dati nel parametro DEST_VARIABLE non è un blocco con accesso standard. |
| 8150                | Il tipo di dati Variant nel parametro SRC_ARRAY non contiene alcun valore.       |
| 8151                | Errore di generazione del codice nel parametro SRC_ARRAY.                        |
| 8153                | La memoria libera nel parametro SRC_ARRAY non è sufficiente.                     |
| 8250                | Il tipo di dati Variant nel parametro DEST_VARIABLE non contiene alcun valore.   |
| 8251                | Errore di generazione del codice nel parametro DEST_VARIABLE.                    |

| RET_VAL*<br>(W#16#)                                                                                                    | Descrizione                                                    |  |  |  |  |
|----------------------------------------------------------------------------------------------------|----------------------------------------------------------------|--|--|--|--|
| 8254                                                                                                    | Tipo di dati non valido nel parametro DEST_VARIABLE.           |  |  |  |  |
| 8382                                                                                                    | Il valore nel parametro POS non rientra nei limiti dell'array. |  |  |  |  |
| *I codici degli errori possono essere visualizzati nell'editor di programma come valori esadecimali o di<br>numero intero. |                                                                |  |  |  |  |

#### Esempio: istruzione Deserializza

Il seguente esempio descrive il funzionamento dell'istruzione:

#### Segmento 1:

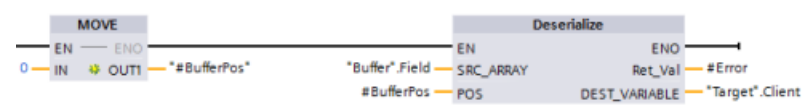

L'istruzione "MOVE" sposta il valore "0" nella variabile del blocco dati "#BufferPos". L'istruzione Deserialize deserializza la rappresentazione sequenziale dei dati cliente dal blocco dati "Buffer" e li scrive nel blocco dati "Target". Quindi l'istruzione Deserialize calcola il numero di byte utilizzati dai dati convertiti e lo memorizza nella variabile del blocco dati "#BufferPos". Segmento 2:

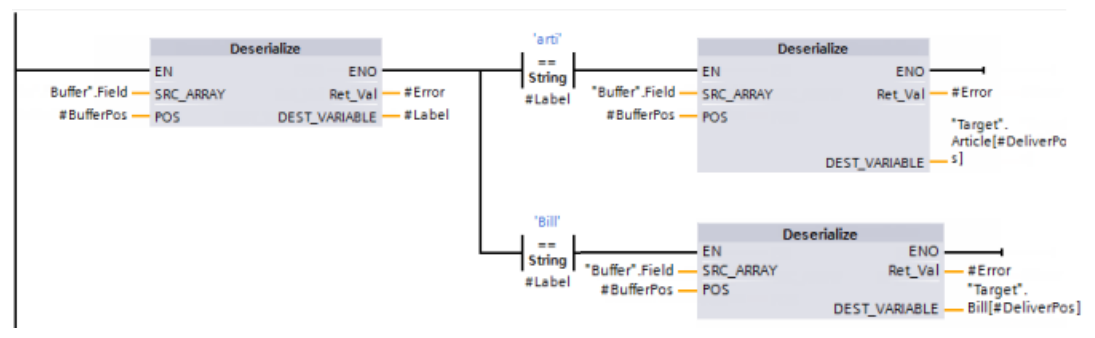

L'istruzione "Deserialize" deserializza la rappresentazione sequenziale del flusso dati puntato da "Buffer" e scrive i caratteri nell'operando "#Label". La logica confronta i caratteri con le istruzioni di confronto "arti" e "Bill". Se il confronto "arti" = vero, i dati sono dati dell'articolo da deserializzare e scrivere nella struttura "Article" del blocco dati "Target". Se il confronto "Bill" = vero, i dati sono dati di fatturazione da deserializzare e scrivere nella struttura "Bill" del blocco dati "Target".

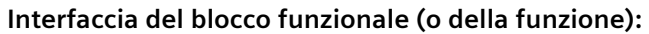

|   |   | No | me         | Tipo di dati |
|---|---|----|------------|--------------|
| 1 | - | •  | Input      |              |
| 2 | - | •  | DeliverPos | Int          |
| 3 |   | ¥  | Output     |              |
| 4 | - | ⊁  | InOut      |              |
| 5 | - | •  | Static     |              |
| 6 | - | •  | Temp       |              |
| 7 | - | •  | BufferPos  | DInt         |
| 8 | - | •  | Error      | Int          |
| 9 | - | •  | Label      | String[4]    |

Tipi di dati PLC del cliente:

I due tipi di dati PLC (UDT) utilizzati nel presente esempio hanno la seguente struttura:

|   | Art  | icle        |                   |  |   | Cli |
|---|------|-------------|-------------------|--|---|-----|
|   | Nome |             | Nome Tipo di dati |  |   |     |
|   | -    | Number      | Dint              |  | 1 | -00 |
| 2 | -    | Declaration | String            |  | 2 |     |
| 3 | -    | Colli       | Int               |  | З | -00 |

|   | Client |           |              |  |  |  |  |  |
|---|--------|-----------|--------------|--|--|--|--|--|
|   |        | Nome      | Tipo di dati |  |  |  |  |  |
| 1 |        | Title     | Int          |  |  |  |  |  |
| 2 |        | Firstname | String[10]   |  |  |  |  |  |
| 3 |        | Surname   | String[10]   |  |  |  |  |  |

#### Blocchi dati:

L'esempio utilizza i due seguenti blocchi dati:

|   | Target |      |   |         |                         | Buffer |     |      |     |       |                     |
|---|--------|------|---|---------|-------------------------|--------|-----|------|-----|-------|---------------------|
|   |        | Nome |   |         | Tipo di dati            |        |     | Nome |     |       | Tipo di dati        |
| 1 | -00    | •    |   |         |                         | 1      | -   | •    | Sta | atic  |                     |
| 2 | -00    | •    | • | Client  | "Client"                | 2      | -00 | •    | •   | Field | Array[0294] of Byte |
| З | -      | •    | • | Article | Array[010] of "Article" |        |     |      |     |       |                     |
| 4 |        | •    | • | Bill    | Array[010] of Int       |        |     |      |     |       |                     |

### 9.6.3 Serialize

Tabella 9-77 Istruzione SERIALIZE

| KOP / FUP                                                     | SCL                                                                                                    | Descrizione                                                                                                    |
|---------------------------------------------------------------|----------------------------------------------------------------------------------------------------|----------------------------------------------------------------------------------------------------|
| Serialize<br>EN ENO<br>SRC_VARIABLE Ret_Val<br>POS DEST_ARRAY | ret_val := Serialize(<br>SRC_VARIABLE=>_variant_in_,<br>DEST_ARRAY:=_variant_out_,<br>POS:=_dint_inout_); | L'istruzione "Serialize" con-<br>sente di convertire diversi tipi<br>di dati PLC (UDT) in una rap-<br>presentazione sequenziale<br>mantenendone la struttura. |

L'istruzione consente di salvare provvisoriamente in un buffer, ad esempio in un blocco dati globale, più elementi di dati strutturati del programma e di trasmetterli a un'altra CPU. L'area di memoria in cui vengono memorizzati i tipi di dati PLC convertiti deve avere il tipo di dati ARRAY of BYTE e deve essere dichiarata come area con accesso standard. Prima di effettuare la conversione accertarsi che lo spazio di memoria disponibile sia sufficiente. Il parametro POS contiene informazioni sul numero di byte utilizzato dai tipi di dati PLC

#### ΝΟΤΑ

convertiti.

Se si vuole trasmettere un solo tipo di dati PLC (UDT) si può utilizzare l'istruzione "TSEND: Invia dati tramite collegamento di comunicazione".

| Parametro    | Тіро  | Tipo di dati | Descrizione                                                                                               |
|--------------|-------|--------------|----------------------------------------------------------------------------------------------------|
| SRC_VARIABLE | IN    | Variant      | Tipo di dati PLC (UDT) da convertire in una rap-<br>presentazione seriale.                                |
| DEST_ARRAY   | INOUT | Variant      | Blocco dati in cui viene memorizzato il flusso da-<br>ti generato.                                        |
| POS          | INOUT | DInt         | Numero di byte utilizzato dai tipi di dati PLC con-<br>vertiti. Il parametro POS calcolato è a base zero. |
| RET_VAL      | OUT   | Int          | Informazione di errore                                                                                    |

Tabella 9-78 Parametri per l'istruzione SERIALIZE

| RET_VAL <sup>*</sup><br>(W#16#)                                                                                           | Descrizione                                                                   |  |  |  |  |
|----------------------------------------------------------------------------------------------------|-------------------------------------------------------------------------------|--|--|--|--|
| 0000                                                                                                    | Nessun errore                                                                 |  |  |  |  |
| 80B0                                                                                                    | Le aree di memoria dei parametri SRC_VARIABLE e DEST_ARRAY si sovrappongono.  |  |  |  |  |
| 8150                                                                                                    | Il tipo di dati Variant nel parametro SRC_VARIABLE non contiene alcun valore. |  |  |  |  |
| 8152                                                                                                    | Errore di generazione del codice nel parametro SRC_VARIABLE.                  |  |  |  |  |
| 8236                                                                                                    | Il blocco dati nel parametro DEST_ARRAY non è un blocco con accesso standard. |  |  |  |  |
| 8250                                                                                                    | Il tipo di dati Variant nel parametro DEST_ARRAY non contiene alcun valore.   |  |  |  |  |
| 8252                                                                                                    | Errore di generazione del codice nel parametro DEST_ARRAY.                    |  |  |  |  |
| 8253                                                                                                    | La memoria libera nel parametro DEST_ARRAY non è sufficiente.                 |  |  |  |  |
| 8254                                                                                                    | Tipo di dati non valido nel parametro DEST_VARIABLE.                          |  |  |  |  |
| 8382                                                                                                    | Il valore nel parametro POS non rientra nei limiti dell'array.                |  |  |  |  |
| l codici degli errori possono essere visualizzati nell'editor di programma come valori esadecimali o di<br>numero intero. |                                                                               |  |  |  |  |

Tabella 9-79 Parametro RET\_VAL

#### **Esempio: Istruzione Serialize**

Il seguente esempio descrive il funzionamento dell'istruzione: Segmento 1:

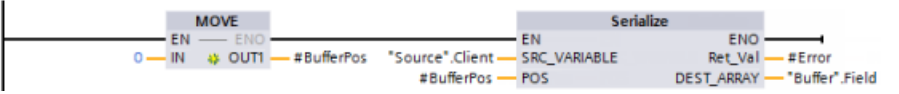

L'istruzione "MOVE" sposta il valore "0" nel parametro "#BufferPos". L'istruzione Serialize serializza i dati cliente dal blocco dati "Source" e li scrive nel blocco dati "Buffer" utilizzando il sistema di rappresentazione sequenziale. L'istruzione memorizza il numero di byte utilizzato dalla rappresentazione sequenziale nel parametro "#BufferPos".

#### Segmento 2:

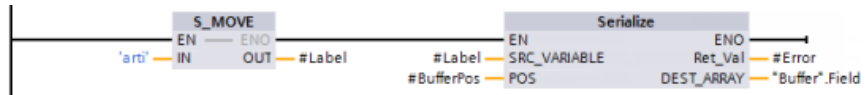

Ora la logica inserisce un testo di separazione per semplificare la successiva deserializzazione della rappresentazione sequenziale. L'istruzione "S\_MOVE" sposta la stringa di testo "arti" nel parametro "#Label". L'istruzione "Serialize" scrive i caratteri nel blocco dati "Buffer" dopo i dati cliente di origine. L'istruzione inserisce il numero di byte nella stringa di testo "arti" aggiungendolo al numero già memorizzato nel parametro "#BufferPos".

#### Segmento 3:

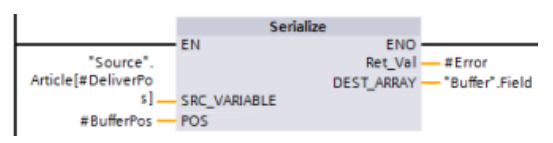

L'istruzione "Serialize" serializza i dati di un articolo specifico calcolati in runtime dal blocco dati "Source" e li scrive nel blocco dati "Buffer" dopo i caratteri "arti" utilizzando il sistema della rappresentazione sequenziale.

#### Istruzioni di base

9.6 Operazioni di trasferimento

#### Interfaccia del blocco:

|   |     | No | me         | Tipo di dati |
|---|-----|----|------------|--------------|
| 1 |     | •  | Input      |              |
| 2 | -   | •  | DeliverPos | Int          |
| з | -00 | ¥  | Output     |              |
| 4 | -   | ۲  | InOut      |              |
| 5 | -   | •  | Static     |              |
| 6 | -   | •  | Temp       |              |
| 7 | -00 | •  | BufferPos  | DInt         |
| 8 | -   | •  | Error      | Int          |
| 9 |     | •  | Label      | String[4]    |

#### Tipi di dati PLC del cliente:

I due tipi di dati PLC (UDT) utilizzati nel presente esempio hanno la seguente struttura:

|   | Article |             |              |  |  |
|---|---------|-------------|--------------|--|--|
|   | -       | Nome        | Tipo di dati |  |  |
| 1 |         | Number      | DInt         |  |  |
| 2 |         | Declaration | String       |  |  |
| З |         | Colli       | Int          |  |  |

|   | Client |           |              |  |  |  |  |  |  |
|---|--------|-----------|--------------|--|--|--|--|--|--|
|   |        | Nome      | Tipo di dati |  |  |  |  |  |  |
| 1 | -      | Title     | Int          |  |  |  |  |  |  |
| 2 |        | Firstname | String[10]   |  |  |  |  |  |  |
| 3 |        | Surname   | String[10]   |  |  |  |  |  |  |

#### Blocchi dati:

L'esempio utilizza i due seguenti blocchi dati:

|   | Source |   |     |              |                         | Buffer |   |    |    |              |                     |
|---|--------|---|-----|--------------|-------------------------|--------|---|----|----|--------------|---------------------|
|   | Nome   |   |     | Tipo di dati |                         |        |   | No | me | Tipo di dati |                     |
| 1 | -      | • | Sta | atic         |                         |        | 1 |    | •  | Static       |                     |
| 2 | -      | • | ٠   | Client       | "Client"                |        | 2 |    |    | Field        | Array[0294] of Byte |
| 3 | -      |   | ٠   | Article      | Array[010] of "Article" |        |   |    |    |              |                     |

# 9.6.4 FILL\_BLK (Inserisci i dati nell'area) e UFILL\_BLK (Inserisci area senza interruzione)

| Tabella 9-80 | Istruzioni F | ILL | BLK e | UFILL | BLK |
|--------------|--------------|-----|-------|-------|-----|
|              |              | _   |       | _     | -   |

| KOP / FUP                                  | SCL                                                                  | Descrizione                                                                                                    |
|--------------------------------------------|----------------------------------------------------------------------|----------------------------------------------------------------------------------------------------|
| FILL_BLK<br>EN ENO<br>IN OUT -<br>COUNT    | FILL_BLK(<br>in:=_variant_in,<br>count:=int,<br>out=>_variant_out);  | Istruzione Inserisci i dati nell'area: inserisce copie di un elemento di<br>dati specificato in un'area di indirizzi          |
| UFILL_BLK<br>EN ENO -<br>IN OUT -<br>COUNT | UFILL_BLK(<br>in:=_variant_in,<br>count:=int,<br>out=>_variant_out); | Istruzione Inserisci area senza interruzione: inserisce copie di un ele-<br>mento di dati specificato in un'area di indirizzi |

Tabella 9-81 Tipi di dati per i parametri

| Parametro | Tipo di dati                                                                                         | Descrizione                           |
|-----------|----------------------------------------------------------------------------------------------------|---------------------------------------|
| IN        | SInt, Int, DInt, USInt, UInt, UDInt, Real, LReal, Byte, Word,<br>DWord, Time, Date, TOD, Char, WChar | Indirizzo di origine dei dati         |
| COUNT     | UDint, USInt, UInt                                                                                   | Numero di elementi di dati da copiare |
| OUT       | SInt, Int, DInt, USInt, UInt, UDInt, Real, LReal, Byte, Word,<br>DWord, Time, Date, TOD, Char, WChar | Indirizzo di destinazione dei dati    |

#### NOTA

#### Regole per le operazioni di predefinizione della memoria

- Per effettuare la predefinizione con il tipo di dati BOOL, utilizzare SET\_BF, RESET\_BF, R, S o la bobina di uscita (KOP)
- Per effettuare la predefinizione con un unico tipo di dati semplice, utilizzare MOVE
- Per predefinire un array con un tipo di dati semplici, utilizzare FILL\_BLK o UFILL\_BLK
- Per predefinire il carattere di una stringa, utilizzare MOVE
- Le istruzioni FILL\_BLK e UFILL\_BLK non consentono di predefinire array nelle aree di memoria I, Q o M.

Le istruzioni FILL\_BLK e UFILL\_BLK copiano l'elemento dati di origine IN nella destinazione in cui l'indirizzo iniziale è specificato dal parametro OUT. L'operazione di copia viene ripetuta e un blocco ininterrotto di indirizzi viene predefinito finché il numero di copie non diventa uguale al parametro COUNT.

Le istruzioni FILL\_BLK e UFILL\_BLK si differenziano per la modalità di gestione degli allarmi:

- Durante l'esecuzione di FILL\_BLK gli eventi di allarme vengono messi in coda ed elaborati. Utilizzare l'istruzione FILL\_BLK nei casi in cui i dati contenuti nell'indirizzo di destinazione non vengono usati in un sottoprogramma di OB di allarme oppure, in casi di utilizzo, se non è necessario che siano coerenti.
- Gli eventi di allarme vengono **messi in coda ma non elaborati** finché non termina l'esecuzione di UFILL\_BLK. Utilizzare l'istruzione UFILL\_BLK nei casi in cui, per poter eseguire un sottoprogramma di OB di allarme, è necessario che l'operazione di trasferimento sia terminata e che i dati di destinazione siano coerenti.

| ENO | Condizione                                                                      | Risultato                                                                                                 |
|-----|---------------------------------------------------------------------------------|----------------------------------------------------------------------------------------------------|
| 1   | Nessun errore                                                                   | L'elemento IN è stato copiato correttamente<br>in tutte le destinazioni COUNT.                            |
| 0   | Il campo di destinazione (OUT) è maggio-<br>re dell'area di memoria disponibile | Gli elementi con le dimensioni adatte vengo-<br>no copiati. Gli elementi parziali non vengono<br>copiati. |

Tabella 9-82 Stato di ENO

#### 9.6.5 SCATTER

#### SCATTER: Suddividi sequenza di bit in singoli bit

| Tabella | 9-83 | SCAT | TER |   |
|---------|------|------|-----|---|
|         |      |      |     | _ |

| KOP / FUP | SCL                                                          | Descrizione                                                                                                    |
|-----------|--------------------------------------------------------------|----------------------------------------------------------------------------------------------------|
|           | SCATTER<br>(IN := #SourceWord,<br>OUT => #DestinationArray}; | SCATTER: L'istruzione "Suddividi sequenza di bit<br>in singoli bit" suddivide una variabile di tipo di da-<br>ti Byte, Word o DWord in singoli bit e li salva in un<br>tipo di dati Array of Bool, Struct o PLC esclusiva-<br>mente con elementi booleani.<br>In questo modo consente, ad esempio, di suddivi-<br>dere una parola di stato e leggere e modificare lo<br>stato dei singoli bit utilizzando l'indice. I bit pos- |

9.6 Operazioni di trasferimento

| KOP / FUP | SCL | Descrizione                                                              |
|-----------|-----|--------------------------------------------------------------------------|
|           |     | sono essere nuovamente uniti in una sequenza<br>con l'istruzione GATHER. |

#### Tipi di dati dell'istruzione SCATTER

La seguente tabella descrive i parametri dell'istruzione:

| Parame-<br>tro | Dichiara-<br>zione | Tipo di dati                                                                 | Area di memoria               | Descrizione                                                                                                    |
|----------------|--------------------|------------------------------------------------------------------------------|-------------------------------|----------------------------------------------------------------------------------------------------|
| EN             | Input              | Bool                                                                         | I, Q, M, D, L o co-<br>stante | Ingresso di abilitazione                                                                                                    |
| ENO            | Output             | Bool                                                                         | I, Q, M, D, L                 | <ul> <li>Uscita di abilitazione</li> <li>Nei seguenti casi l'uscita di abilitazione</li> <li>ENO restituisce il segnale "0":</li> <li>L'ingresso di abilitazione EN ha lo stato di segnale "0".</li> <li>Il tipo di dati Array, Struct o PLC non mette a disposizione un numero sufficiente di elementi BOOL.</li> </ul> |
| IN             | Input              | Byte, Word, DWord                                                            | I, Q, M, D, L                 | Sequenza di bit suddivisa.<br>I valori non devono trovarsi nell'area di<br>I/O o nel DB di un oggetto tecnologico.                                                                                                    |
| OUT            | Output             | Tipo di dati Array of<br>Bool, Struct o PLC<br>*: 8, 16, 32 o 64<br>elementi | I, Q, M, D, L                 | Tipo di dati Array, Struct o PLC in cui so-<br>no memorizzati i singoli bit.                                                                                                    |

#### ΝΟΤΑ

#### Array of Bool multi-dimensionale

L'istruzione "Suddividi sequenza di bit in singoli bit" non consente di utilizzare Array of Bool multi-dimensionali.

#### NOTA

#### Lunghezza del tipo di dati Array, Struct o PLC

Il tipo di dati Array, Struct o PLC deve avere esattamente lo stesso numero di elementi specificato dalla sequenza di bit. Nel caso del tipo di dati Byte, ad esempio, i tipi Array, Struct o PLC devono avere esattamente 8 elementi (Word= 16 e DWord = 32).

#### Esempio: istruzione SCATTER con un array

Creare le seguenti variabili nell'interfaccia del blocco:

| Variabile        | Sezione  | Tipo di dati       |
|------------------|----------|--------------------|
| Attiva           | Ingresso | Bool               |
| SourceWord       |          | Word               |
| EnableOut        | Uscita   | Bool               |
| DestinationArray |          | Array[015] of Bool |

Il seguente esempio descrive il funzionamento dell'istruzione:

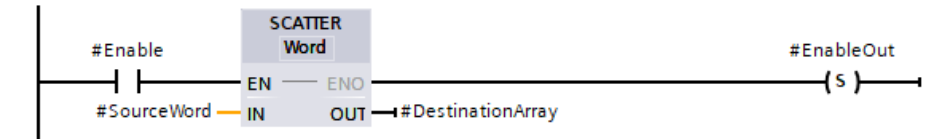

La seguente tabella descrive il funzionamento dell'istruzione utilizzando specifici valori per gli operandi:

| Parametro | Operando       | Tipo di dati                                                                                                    |
|-----------|----------------|----------------------------------------------------------------------------------------------------|
| IN        | SourceWord     | Word (16 bit)                                                                                                    |
| OUT       | DestinationUDT | L'operando "DestinationUDT" ha il<br>tipo di dati PLC (UDT). È costituito<br>da 16 elementi e ha quindi di-<br>mensioni identiche alla Word da<br>suddividere. |

Se l'operando #Enable restituisce il segnale "1" nell'ingresso EN l'istruzione viene eseguita. L'operando #SourceWord di tipo di dati Word viene suddiviso in singoli bit (16) e assegnato agli elementi dell'operando #DestinationArray. Se si verifica un errore durante l'esecuzione dell'istruzione l'operando #EnableOut restituisce il segnale "0" nell'uscita ENO. 9.6 Operazioni di trasferimento

#### Esempio: istruzione SCATTER con un tipo di dati PLC (UDT)

Creare il seguente tipo di dati PLC "myBits":

|    | myBits |              |              |  |  |
|----|--------|--------------|--------------|--|--|
|    |        | Nome         | Tipo di dati |  |  |
| 1  | -00    | GeneralError | Bool         |  |  |
| 2  | -      | DeviceError  | Bool         |  |  |
| 3  | -      | CommError    | Bool         |  |  |
| 4  | -      | myError1     | Bool         |  |  |
| 5  | -      | myError2     | Bool         |  |  |
| 6  | -      | myError3     | Bool         |  |  |
| 7  | -00    | myError4     | Bool         |  |  |
| 8  | -      | myError5     | Bool         |  |  |
| 9  | -00    | myError6     | Bool         |  |  |
| 10 | -00    | myError7     | Bool         |  |  |
| 11 | -      | myError8     | Bool         |  |  |
| 12 | -      | myError9     | Bool         |  |  |
| 13 | -00    | myError10    | Bool         |  |  |
| 14 | -      | myError11    | Bool         |  |  |
| 15 | -      | myError12    | Bool         |  |  |
| 16 | -      | myError13    | Bool         |  |  |

Creare le seguenti variabili nell'interfaccia del blocco:

| Variabile      | Sezione  | Tipo di dati |
|----------------|----------|--------------|
| Attiva         | Ingresso | Bool         |
| SourceWord     |          | Word         |
| EnableOut      | Uscita   | Bool         |
| DestinationUDT |          | "myBits"     |

Il seguente esempio descrive il funzionamento dell'istruzione:

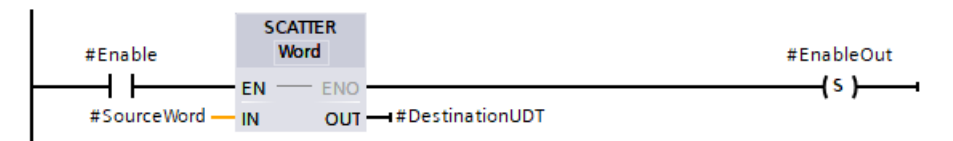

La seguente tabella descrive il funzionamento dell'istruzione utilizzando specifici valori per gli operandi:

| Parametro | Operando       | Tipo di dati                                                                                                    |
|-----------|----------------|----------------------------------------------------------------------------------------------------|
| IN        | SourceWord     | Word (16 bit)                                                                                                    |
| OUT       | DestinationUDT | L'operando "DestinationUDT" ha il<br>tipo di dati PLC (UDT). È costituito<br>da 16 elementi e ha quindi di-<br>mensioni identiche alla Word da<br>suddividere. |

Se l'operando #Enable restituisce il segnale "1" nell'ingresso EN l'istruzione viene eseguita. L'operando #SourceWord di tipo di dati Word viene suddiviso in singoli bit (16) e assegnato agli elementi dell'operando #DestinationArray. Se si verifica un errore durante l'esecuzione dell'istruzione l'operando #EnableOut restituisce il segnale "0" nell'uscita ENO.

## 9.6.6 SCATTER\_BLK

### SCATTER\_BLK: Suddividi elementi di un ARRAY of <sequenza di bit> in singoli bit

| KOP / FUP                                        | SCL                                                                                        | Descrizione                                                                                                    |
|--------------------------------------------------|--------------------------------------------------------------------------------------------|----------------------------------------------------------------------------------------------------|
| SCATTER_BLK<br>Word count: UDInt<br>EN<br>IN OUT | SCATTER_BLK<br>(IN:=_byte_in_,<br>COUNT_IN:=_uint_in_,<br>OUT=>_bool_out_);_IN:=_uint_in_, | L'istruzione "Suddividi elementi di<br>un ARRAY of <sequenza bit="" di=""> in<br/>singoli bit" suddivide uno o più ele-<br/>menti di un array in singoli bit e li<br/>salva in un tipo di dati Struct, PLC o<br/>array di elementi booleani.<br/>In questo modo consente, ad esem-<br/>pio, di suddividere le parole di stato<br/>e leggere e modificare lo stato dei<br/>singoli bit utilizzando l'indice. I bit<br/>possono essere nuovamente uniti<br/>in una sequenza con l'istruzione<br/>GATHER.</sequenza> |

Tabella 9-84 SCATTER\_BLK

#### Tipi di dati dell'istruzione SCATTER\_BLK

La seguente tabella descrive i parametri dell'istruzione:

| Parametro | Dichiarazio-<br>ne | Tipo di dati | Area di memoria               | Descrizione                                                                                                    |
|-----------|--------------------|--------------|-------------------------------|----------------------------------------------------------------------------------------------------|
| EN        | Input              | Bool         | I, Q, M, D, L o co-<br>stante | Ingresso di abilitazione                                                                                                    |
| ENO       | Output             | Bool         | I, Q, M, D, L                 | <ul> <li>Uscita di abilitazione. Se ENO è FALSE<br/>non vengono scritti dati nell'uscita.<br/>Nei seguenti casi l'uscita di abilitazio-<br/>ne ENO restituisce il segnale "0":</li> <li>L'ingresso di abilitazione EN ha lo<br/>stato di segnale "0".</li> <li>L'array di origine contiene meno<br/>elementi di quelli specificati nel<br/>parametro COUNT_IN.</li> <li>L'indice dell'array di destinazione<br/>non inizia in un limite di Byte,<br/>Word o DWord. In questo caso<br/>non viene scritto alcun risultato<br/>nell'Array of Bool.</li> <li>Il tipo di dati Array of Bool, Struct<br/>o PLC non ha il numero di ele-<br/>menti richiesto.</li> </ul> |

#### Istruzioni di base

#### 9.6 Operazioni di trasferimento

| Parametro | Dichiarazio-<br>ne | Tipo di dati                                                                                                    | Area di memoria | Descrizione                                                                                                    |
|-----------|--------------------|----------------------------------------------------------------------------------------------------|-----------------|----------------------------------------------------------------------------------------------------|
| IN        | Input              | Elemento di uno<br>dei seguenti tipi<br>di dati:<br>• Array [*] di<br>Byte<br>• Array [*] of<br>Word<br>• Array [*] di<br>DWord<br>• Array [*] di<br>LWord        | I, Q, M, D, L   | I valori non devono trovarsi nell'area<br>di I/O o nel DB di un oggetto tecnolo-<br>gico.<br>Il tipo di dati (Pagina 100) dell'array<br>di ingresso (parametro IN) si specifica<br>in basso a sinistra del nome dell'istru-<br>zione.<br>L'array di origine nel parametro IN<br>può contenere più elementi di quelli<br>specificati nel parametro COUNT_IN. |
| COUNT_IN  | Input              | USInt, UInt, UDInt                                                                                                    | I, Q, M, D, L   | Contatore del numero di elementi<br>dell'array di origine che verranno<br>suddivisi nel parametro OUT.<br>Il tipo di dati del parametro<br>COUNT_IN si specifica dopo "count:",<br>sotto il nome dell'istruzione.<br>Il valore di COUNT_IN non deve tro-<br>varsi nell'area di I/O o nella banca dati<br>di un oggetto tecnologico.                         |
| OUT       | Output             | Elemento di uno<br>dei seguenti tipi<br>di dati:<br>• Array [*] of<br>Bool<br>• Array [*] di<br>Struct<br>• Array [*] di<br><tipo dati<br="" di="">PLC&gt;</tipo> | I, Q, M, D, L   | Tipi di dati Array, Struct o PLC in cui<br>sono memorizzati i singoli bit.                                                                                                    |

#### NOTA

#### Array of Bool multi-dimensionale

Se l'array è un array of Bool multi-dimensionale, vengono contati tutti i bit delle dimensioni. Esempio 1: un Array[1..10,0..4,1..2] of Bool ha 10x5x2 bit che possono essere suddivisi per un totale di 100 bit.

Esempio 2: un Array[0..399] of Bool ha 400 bit che possono essere suddivisi.

#### NOTA

**Se il limite inferiore dell'array di destinazione è diverso da "0" considerare quanto segue:** Per ottimizzare le prestazioni l'indice deve sempre iniziare in un limite di Byte, Word o DWord.

Deve essere quindi calcolato a partire dal limite inferiore dell'array.
## Esempio: array di destinazione con limite inferiore "0".

Creare le seguenti variabili nell'interfaccia del blocco:

| Variabile            | Sezione  | Tipo di dati       |
|----------------------|----------|--------------------|
| Attiva               | Ingresso | Bool               |
| SourceArrayWord      |          | Array[05] of Word  |
| CounterInput         |          | UDInt              |
| EnableOut            | Uscita   | Bool               |
| DestinationArrayBool |          | Array[095] of Bool |

Il seguente esempio descrive il funzionamento dell'istruzione:

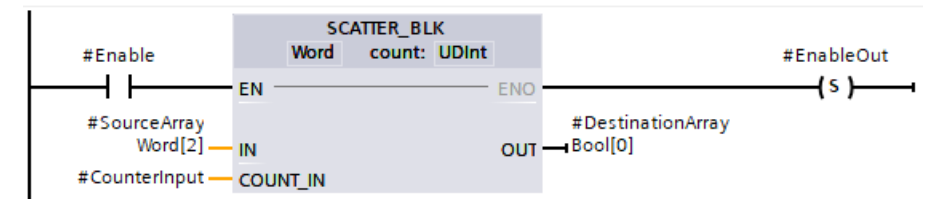

La seguente tabella descrive il funzionamento dell'istruzione utilizzando specifici valori per gli operandi:

| Parametro | Operando                | Tipo di dati                                                                                                    |
|-----------|-------------------------|----------------------------------------------------------------------------------------------------|
| IN        | SourceArrayWord[2]      | ARRAY[05] di WORD (è possibile suddividere 96<br>bit).                                                                                                    |
| COUNT_IN  | CounterInput = 3        | Un valore CounterInput pari a 3 significa che deve<br>essere fatta una suddivisione in 3 Word o 48 bit.<br>Ciò significa che l'array di destinazione deve avere<br>almeno 48 bit.                                                                                                    |
| OUT       | DestinationArrayBool[0] | L'operando "DestinationArrayBool" è di tipo di dati<br>Array[095] of Bool. Mette quindi a disposizione<br>96 elementi Bool.<br>Il parametro OUT deve avere un numero di elemen-<br>ti sufficiente per poter salvare i bit della sequenza<br>suddivisa; l'area di memoria di destinazione può<br>però avere dimensioni maggiori. |

Se l'operando #Enable restituisce il segnale "1" nell'ingresso EN l'istruzione viene eseguita. La terza, quarta e quinta Word dell'operando #SourceArrayWord vengono suddivise in singoli bit (48) e assegnate agli elementi dell'operando #DestinationArrayBool a partire dal primo. Se si verifica un errore durante l'esecuzione dell'istruzione l'operando #EnableOut restituisce il segnale "0" nell'uscita ENO.

#### Esempio: un array di destinazione con limite inferiore "-2"

Questo esempio è uguale a quello precedente, ma imposta il limite inferiore dell'array di destinazione su un valore negativo e genera un valore di uscita in #DestinationArrayBool[14].

Tranne che per le dimensioni di DestinationArrayBool l'interfaccia del blocco è identica a quella dell'esempio precedente.

| Variabile            | Sezione | Tipo di dati        |
|----------------------|---------|---------------------|
| DestinationArrayBool | Uscita  | Array[-293] of Bool |

Il seguente esempio descrive il funzionamento dell'istruzione:

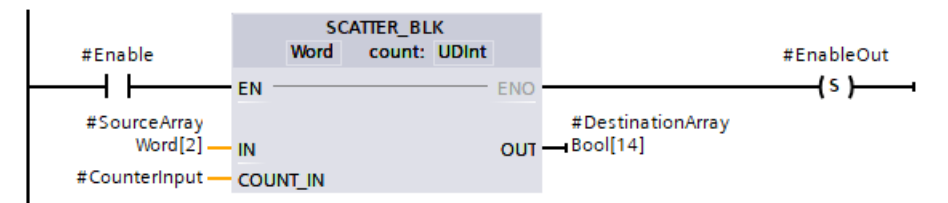

Tranne che per il parametro OUT, la tabella dei parametri è identica a quella dell'esempio precedente.

| Parametro | Operando                 | Tipo di dati                                                                                                    |
|-----------|--------------------------|----------------------------------------------------------------------------------------------------|
| OUT       | DestinationArrayBool[14] | L'operando "DestinationArrayBool" è di tipo di dati<br>Array[-293] of BOOL. Mette quindi a disposizione<br>96 elementi BOOL.<br>Poiché il limite inferiore di DestinationArrayBool è<br>-2, DestinationArrayBool[14] costituisce il sedicesi-<br>mo elemento dell'array. |

## 9.6.7 GATHER

#### GATHER: Unisci singoli bit in una sequenza di bit

#### Tabella 9-85 GATHER

| KOP / FUP                | SCL                                                          | Descrizione                                                                                                    |
|--------------------------|--------------------------------------------------------------|----------------------------------------------------------------------------------------------------|
| GATHER<br>Word<br>EN ENO | GATHER<br>(IN := #SourceArray,<br>OUT => #DestinationArray}; | GATHER: L'istruzione "Unisci singoli bit in<br>una sequenza di bit" unisce i bit di un tipo di<br>dati Array of Bool, Struct o PLC esclusiva-<br>mente con elementi booleani per formare<br>una sequenza di bit. La sequenza di bit vie-<br>ne salvata in una variabile di tipo di dati By-<br>te, Word o DWord. |

## Tipi di dati dell'istruzione GATHER

| Parametro | Dichiarazio-<br>ne | Tipo di dati                                                                      | Area di memoria               | Descrizione                                                                                                    |
|-----------|--------------------|-----------------------------------------------------------------------------------|-------------------------------|----------------------------------------------------------------------------------------------------|
| EN        | Input              | Bool                                                                              | I, Q, M, D, L o co-<br>stante | Ingresso di abilitazione                                                                                                    |
| ENO       | Output             | Bool                                                                              | I, Q, M, D, L                 | <ul> <li>Uscita di abilitazione</li> <li>Nei seguenti casi l'uscita di abilitazione</li> <li>ENO restituisce il segnale "0":</li> <li>L'ingresso di abilitazione EN ha lo stato di segnale "0".</li> <li>I tipi di dati Array, Struct o PLC (UDT) hanno un numero di elementi Bool inferiore o superiore a quello specificato dalla sequenza di bit. In questo caso gli elementi Bool non vengono trasferiti.</li> <li>Sono disponibili meno elementi del necessario.</li> </ul> |
| IN        | Input              | Tipo di dati Ar-<br>ray of Bool,<br>Struct o PLC<br>*: 8, 16, 32 o<br>64 elementi | I, Q, M, D, L                 | Tipo di dati Array, Struct o PLC i cui bit<br>vengono uniti in una sequenza.<br>I valori non devono trovarsi nell'area di<br>I/O o nel DB di un oggetto tecnologico.                                                                                                    |
| OUT       | Output             | Byte, Word,<br>DWord                                                              | I, Q, M, D, L                 | Sequenza di bit uniti salvata in una va-<br>riabile                                                                                                    |

La seguente tabella descrive i parametri dell'istruzione:

### NOTA

#### Array of Bool multi-dimensionale

L'istruzione "Unisci singoli bit in una sequenza di bit" non consente di utilizzare Array of Bool multi-dimensionali.

## NOTA

#### Lunghezza del tipo di dati Array, Struct o PLC

Il tipo di dati Array, Struct o PLC deve avere esattamente lo stesso numero di elementi specificato dalla sequenza di bit.

Nel caso del tipo di dati Byte, ad esempio, il tipo di dati Array, Struct o PLC deve avere esattamente 8 elementi (Word= 16 e DWord = 32).

## Esempio: istruzione GATHER con un array

Creare le seguenti variabili nell'interfaccia del blocco:

| Variabile       | Sezione  | Tipo di dati       |
|-----------------|----------|--------------------|
| Attiva          | Ingresso | Bool               |
| SourceArray     |          | Array[015] of Bool |
| EnableOut       | Uscita   | Bool               |
| DestinationWord |          | Word               |

Il seguente esempio descrive il funzionamento dell'istruzione:

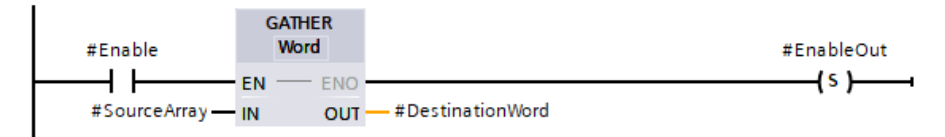

La seguente tabella descrive il funzionamento dell'istruzione utilizzando specifici valori per gli operandi:

| Parametro | Operando        | Tipo di dati                                                                                                    |
|-----------|-----------------|----------------------------------------------------------------------------------------------------|
| IN        | SourceArray     | L'operando "SourceArray" è di tipo<br>di dati Array[015] of Bool. È co-<br>stituito da 16 elementi e ha quin-<br>di dimensioni identiche alla Word<br>che deve essere formata unendo i<br>bit. |
| OUT       | DestinationWord | Word (16 bit)                                                                                                    |

Se l'operando #Enable restituisce il segnale "1" nell'ingresso EN l'istruzione viene eseguita. I bit dell'operando #SourceArray vengono uniti in una Word. Se si verifica un errore durante l'esecuzione dell'istruzione l'operando #EnableOut restituisce il segnale "0" nell'uscita ENO.

# Esempio: Istruzione GATHER con un tipo di dati PLC (UDT)

Creare il seguente tipo di dati PLC "myBits":

|    | myBits |              |              |  |  |
|----|--------|--------------|--------------|--|--|
|    |        | Nome         | Tipo di dati |  |  |
| 1  | -      | GeneralError | Bool         |  |  |
| 2  | -      | DeviceError  | Bool         |  |  |
| 3  | -      | CommError    | Bool         |  |  |
| 4  | -      | myError1     | Bool         |  |  |
| 5  | -      | myError2     | Bool         |  |  |
| 6  | -      | myError3     | Bool         |  |  |
| 7  | -      | myError4     | Bool         |  |  |
| 8  | -      | myError5     | Bool         |  |  |
| 9  | -      | myError6     | Bool         |  |  |
| 10 | -      | myError7     | Bool         |  |  |
| 11 | -      | myError8     | Bool         |  |  |
| 12 | -      | myError9     | Bool         |  |  |
| 13 | -      | myError10    | Bool         |  |  |
| 14 | -      | myError11    | Bool         |  |  |
| 15 | -      | myError12    | Bool         |  |  |
| 16 | -00    | myError13    | Bool         |  |  |

Creare le seguenti variabili nell'interfaccia del blocco:

| Variabile       | Sezione  | Tipo di dati |
|-----------------|----------|--------------|
| Attiva          | Ingresso | Bool         |
| SourceUDT       |          | "myBits"     |
| EnableOut       | Uscita   | Bool         |
| DestinationWord |          | Word         |

Il seguente esempio descrive il funzionamento dell'istruzione:

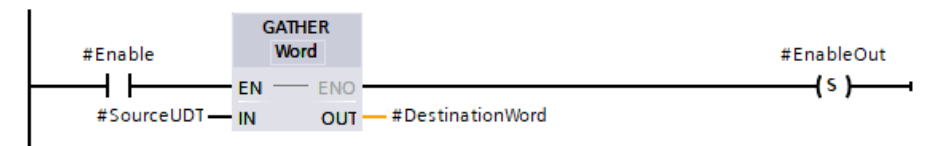

La seguente tabella descrive il funzionamento dell'istruzione utilizzando specifici valori per gli operandi:

| Parametro | Operando        | Tipo di dati                                                                                                    |
|-----------|-----------------|----------------------------------------------------------------------------------------------------|
| IN        | SourceUDT       | L'operando "SourceUDT" ha il tipo<br>di dati PLC (UDT). È costituito da<br>16 elementi e ha quindi dimen-<br>sioni identiche alla Word che deve<br>essere formata unendo i bit. |
| OUT       | DestinationWord | Word (16 bit)                                                                                                    |

Se l'operando #Enable restituisce il segnale "1" nell'ingresso EN l'istruzione viene eseguita. I bit dell'operando #SourceUDT vengono uniti in una WORD. Se si verifica un errore durante l'esecuzione dell'istruzione l'operando #EnableOut restituisce il segnale "0" nell'uscita ENO.

# 9.6.8 GATHER\_BLK

## GATHER\_BLK: Unisci i singoli bit in più elementi di un ARRAY of <sequenza di bit>

| Tabella | 9-86 | GATHER | BLK |
|---------|------|--------|-----|
|         |      | 0,     |     |

| KOP / FUP                                                       | SCL                                                                                                    | Descrizione                                                                                                    |
|-----------------------------------------------------------------|----------------------------------------------------------------------------------------------------|----------------------------------------------------------------------------------------------------|
| GATHER_BLK<br>Word count: UDInt<br>EN<br>EN<br>OUT<br>COUNT_OUT | GATHER_BLK<br>(IN := #SourceArrayBool[0],<br>COUNT_OUT := #CounterOutput,<br>OUT => #DestinationArrayWord[2]); | L'istruzione "Unisci i singoli bit<br>in più elementi di un ARRAY of<br><sequenza bit="" di="">" unisce i bit<br/>di un tipo di dati Array of Bool,<br/>Struct o PLC esclusivamente<br/>con elementi booleani per for-<br/>mare uno o più elementi di un<br/>ARRAY of <sequenza bit="" di="">.</sequenza></sequenza> |

## Tipi di dati per l'istruzione GATHER\_BLK

La seguente tabella descrive i parametri dell'istruzione:

| Parametro | Dichiarazio-<br>ne | Tipo di dati                                                                                                    | Area di memoria               | Descrizione                                                                                                    |
|-----------|--------------------|----------------------------------------------------------------------------------------------------|-------------------------------|----------------------------------------------------------------------------------------------------|
| EN        | Input              | Bool                                                                                                    | I, Q, M, D, L o co-<br>stante | Ingresso di abilitazione                                                                                                    |
| ENO       | Output             | Bool                                                                                                    | I, Q, M, D, L                 | <ul> <li>Uscita di abilitazione. Se ENO è<br/>FALSE non vengono scritti dati<br/>nell'uscita.</li> <li>Nei seguenti casi l'uscita di abilitazio-<br/>ne ENO restituisce il segnale "0":</li> <li>L'ingresso di abilitazione EN ha lo<br/>stato di segnale "0".</li> <li>L'indice dell'array di origine non<br/>inizia in un limite di Byte, Word o<br/>DWord. In questo caso non viene<br/>scritto alcun risultato nell'ARRAY<br/>di <sequenza bit="" di="">.</sequenza></li> <li>L'ARRAY[*] di <sequenza bit="" di=""><br/>non ha il numero di elementi ri-<br/>chiesto.</sequenza></li> </ul> |
| IN        | Input              | Elemento di<br>uno dei se-<br>guenti tipi di<br>dati:<br>• Array [*] of<br>Bool<br>• Array [*] di<br>Struct<br>• Array [*] di<br><tipo da-<br="" di="">ti PLC&gt;</tipo> | I, Q, M, D, L                 | Tipo di dati Array of Bool, Struct o<br>PLC i cui bit vengono uniti nel para-<br>metro OUT.<br>I valori non devono trovarsi nell'area<br>di I/O o nel DB di un oggetto tecnolo-<br>gico.<br>Il tipo di dati dell'array di ingresso<br>(parametro IN) è indicato in basso a<br>sinistra del nome dell'istruzione.                                                                                                    |

| Parametro | Dichiarazio-<br>ne | Tipo di dati                                                                                                    | Area di memoria | Descrizione                                                                                                    |
|-----------|--------------------|----------------------------------------------------------------------------------------------------|-----------------|----------------------------------------------------------------------------------------------------|
| COUNT_OUT | Input              | USInt, UInt,<br>UDInt                                                                                                    | I, Q, M, D, L   | Conteggio del numero di elementi<br>dell'array di destinazione che devono<br>essere descritti.<br>Nel parametro COUNT_OUT si speci-<br>fica il numero di elementi dell'array<br>di destinazione che verranno scritti.<br>Con questa operazione si indica im-<br>plicitamente anche quanti elementi<br>del tipo di dati Array of Bool, Struct o<br>PLC sono necessari.<br>Il valore non deve trovarsi nell'area di<br>I/O o nella banca dati di un oggetto<br>tecnologico.<br>Il tipo di dati del parametro<br>COUNT_OUT è indicato in basso a de-<br>stra del nome dell'istruzione. |
| OUT       | Output             | Elemento di<br>uno dei se-<br>guenti tipi di<br>dati:<br>• Array [*] di<br>Byte<br>• Array [*] of<br>Word<br>• Array [*] di<br>DWord<br>• Array [*] di<br>LWord | I, Q, M, D, L   | Array in cui devono essere memoriz-<br>zati i bit.<br>L'array di destinazione del parametro<br>OUT può contenere più elementi di<br>quelli specificati nel parametro<br>COUNT_OUT.                                                                                                    |

### NOTA

#### Array of Bool multi-dimensionale

Se l'array è un array of Bool multi-dimensionale, vengono contati tutti i bit delle dimensioni. Esempio 1: un Array[1..10,0..4,1..2] of Bool ha 10x5x2 bit che possono essere suddivisi per un totale di 100 bit.

Esempio 2: un Array[0..399] of Bool ha 400 bit che possono essere suddivisi.

#### NOTA

#### Se il limite inferiore dell'array di destinazione è diverso da "0" considerare quanto segue:

Per ottimizzare le prestazioni l'indice deve sempre iniziare in un limite di Byte, Word o DWord. Deve essere quindi calcolato a partire dal limite inferiore dell'array.

#### Istruzioni di base

9.6 Operazioni di trasferimento

## Esempio: array di origine con limite inferiore "0"

Creare le seguenti variabili nell'interfaccia del blocco:

| Variabile            | Sezione  | Tipo di dati       |  |
|----------------------|----------|--------------------|--|
| Attiva               | Ingresso | Bool               |  |
| SourceArrayBool      |          | Array[095] of Bool |  |
| CounterOutput        |          | UDInt              |  |
| EnableOut            | Uscita   | Bool               |  |
| DestinationArrayWord |          | Array[05] of Word  |  |

Il seguente esempio descrive il funzionamento dell'istruzione:

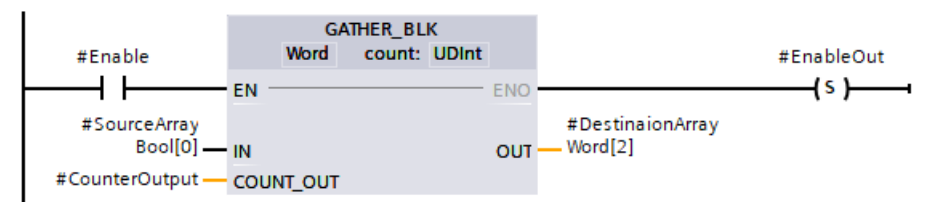

La seguente tabella descrive il funzionamento dell'istruzione utilizzando specifici valori per gli operandi:

| Parametro | Operando                | Tipo di dati                                                                                                    |
|-----------|-------------------------|----------------------------------------------------------------------------------------------------|
| IN        | Source Array Bool [0]   | L'operando "SourceArrayBool" è di tipo di dati<br>Array[095] of Bool. Mette quindi a disposizione<br>96 elementi Bool che possono essere nuovamente<br>uniti in parole.                                                                                                    |
| COUNT_OUT | CounterOutput = 3       | Un valore CounterInput pari a 3 significa che deve<br>essere fatta una suddivisione in 3 Word o 48 bit.<br>Ciò significa che l'array di destinazione deve avere<br>almeno 48 bit.                                                                                                    |
| OUT       | DestinationArrayWord[2] | L'operando "DestinationArrayWord" è di tipo di dati<br>Array[05] of Word. Ciò significa che sono disponi-<br>bili 6 elementi Word.<br>L'array di <sequenza bit="" di=""> deve avere un numero<br/>di elementi sufficiente per poter salvare i bit che<br/>verranno uniti. L'array di destinazione può avere<br/>tuttavia dimensioni maggiori.</sequenza> |

Se l'operando #Enable restituisce il segnale "1" nell'ingresso EN l'istruzione viene eseguita. Vengono uniti 48 bit nell'operando #DestinationArrayWord, a partire dal primo elemento dell'operando #SourceArrayBool. Il punto di inizio dell'array di destinazione è il terzo elemento. Ciò significa che i primi 16 bit vengono scritti nella terza parola dell'array di destinazione, i secondi 16 bit nella quarta e i terzi 16 bit nella quinta. Se si verifica un errore durante l'esecuzione dell'istruzione l'operando #EnableOut restituisce il segnale "0" nell'uscita ENO.

## Esempio: array di origine con limite inferiore "-2"

Questo esempio è uguale a quello precedente, ma imposta il limite inferiore dell'array di origine su un valore negativo e genera un valore di uscita in #DestinationArrayWord[2].

Tranne che per le dimensioni di SourceArrayBool l'interfaccia del blocco è identica a quella dell'esempio precedente.

| Variabile       | Sezione  | Tipo di dati        |
|-----------------|----------|---------------------|
| SourceArrayBool | Ingresso | Array[-293] of Bool |

Il seguente esempio descrive il funzionamento dell'istruzione:

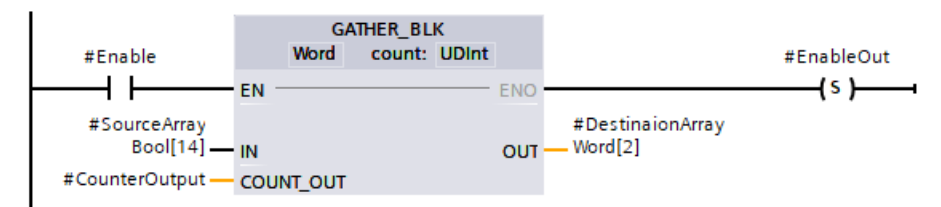

Tranne che per il parametro IN la tabella dei parametri è identica a quella dell'esempio precedente.

| Parametro | Operando            | Tipo di dati                                                                                                    |
|-----------|---------------------|----------------------------------------------------------------------------------------------------|
| IN        | SourceArrayBool[14] | L'operando "SourceArrayBool" è di tipo di dati<br>Array[-293] of Bool.<br>Poiché il punto di inizio è il sedicesimo elemento,<br>sono disponibili solo 80 elementi Bool che possono<br>essere uniti in parole. |

## 9.6.9 SWAP (Modifica disposizione byte)

Tabella 9-87 Istruzione SWAP

| KOP / FUP                           | SCL              | Descrizione                                                                                                    |
|-------------------------------------|------------------|----------------------------------------------------------------------------------------------------|
| SWAP<br>???<br>EN ENO<br>- IN OUT - | out := SWAP(in); | Inverte l'ordine dei byte all'interno di elementi di dati costituiti da due o quattro<br>byte. lasciando tuttavia invariato l'ordine dei bit nei byte. Dopo l'esecuzione<br>dell'istruzione SWAP ENO è sempre vero. |

<sup>1</sup> Per KOP e FUP: fare clic su "???" e selezionare un tipo di dati nel menu a discesa.

Tabella 9-88 Tipi di dati per i parametri

| Parametro | Tipo di dati | Descrizione                                 |
|-----------|--------------|---------------------------------------------|
| IN        | Word, DWord  | Byte di dati IN disposti in ordine          |
| OUT       | Word, DWord  | Byte di dati OUT disposti in ordine inverso |

| Esempio 1 | Parametr<br>(prima de | o IN = MB0,<br>ell'esecuzione) | Parametro<br>(dopo l'es | o OUT = MB4,<br>ecuzione) |
|-----------|-----------------------|--------------------------------|-------------------------|---------------------------|
| Indirizzo | MW0                   | MB1                            | MW4                     | MB5                       |
| W#16#1234 | 12                    | 34                             | 34                      | 12                        |
| WORD      | MSB                   | LSB                            | MSB                     | LSB                       |

| Esempio 2          | Parametro<br>(prima de | o IN = MB0,<br>Il'esecuzior | ,<br>ne) |     | Parametro<br>(dopo l'es | o OUT = I<br>ecuzione | MB4,<br>e) |     |
|--------------------|------------------------|-----------------------------|----------|-----|-------------------------|-----------------------|------------|-----|
| Indirizzo          | MD0                    | MB1                         | MB2      | MB3 | MD4                     | MB5                   | MB6        | MB7 |
| DW#16#<br>12345678 | 12                     | 34                          | 56       | 78  | 78                      | 56                    | 34         | 12  |
| DWORD              | MSB                    |                             |          | LSB | MSB                     |                       |            | LSB |

## 9.6.10 Istruzioni di lettura/scrittura della memoria

### 9.6.10.1 PEEK e POKE (solo SCL)

SCL mette a disposizione le istruzioni PEEK e POKE che consentono di leggere o scrivere da/verso i blocchi dati, gli I/O o la memoria. Si devono specificare i parametri per gli offset di bit o di byte specifici per il funzionamento.

#### NOTA

Le istruzioni PEEK e POKE possono essere utilizzate solo con i blocchi dati standard (non ottimizzati). Va inoltre ricordato che queste istruzioni trasferiscono solamente i dati e non forniscono informazioni sui tipi e gli indirizzi.

| PEEK(area:<br>dbNur<br>byte( | :=_in_,<br>mber:=_in_,<br>Offset:=_in_);                            | Legge il byte a cui fa riferimento il byteOffset<br>del blocco dati, degli I/O o dell'area di<br>memoria indirizzati.          |
|------------------------------|---------------------------------------------------------------------|----------------------------------------------------------------------------------------------------|
|                              |                                                                     | Esempio di indirizzamento di un blocco dati:                                                                                   |
|                              |                                                                     | <pre>%MB100 := PEEK(area:=16#84,<br/>dbNumber:=1, byteOffset:=#i);<br/>Esempio di indirizzamento dell'ingresso IB3:</pre>      |
|                              |                                                                     | <pre>%MB100 := PEEK(area:=16#81,<br/>dbNumber:=0, byteOffset:=#i); // when<br/>#i = 3</pre>                                    |
| PEEK_WORD                    | (area:=_in_,<br>dbNumber:=_in_,<br>byteOffset:=_in_);               | Legge la parola a cui fa riferimento il<br>byteOffset del blocco dati, degli I/O o dell'area<br>di memoria indirizzati.        |
|                              |                                                                     | Esempio:                                                                                                    |
|                              |                                                                     | <pre>%MW200 := PEEK_WORD(area:=16#84,<br/>dbNumber:=1, byteOffset:=#i);</pre>                                                  |
| PEEK_DWORI                   | <pre>0(area:=_in_,<br/>dbNumber:=_in_,<br/>byteOffset:=_in_);</pre> | Legge la doppia parola a cui fa riferimento il<br>byteOffset del blocco dati, degli I/O o dell'area<br>di memoria indirizzati. |
|                              |                                                                     | Esempio:                                                                                                    |
|                              |                                                                     | <pre>%MD300 := PEEK_DWORD(area:=16#84,<br/>dbNumber:=1, byteOffset:=#i);</pre>                                                 |
| PEEK_BOOL                    | (area:=_in_,                                                        | Legge un valore booleano a cui fanno                                                                                           |
|                              | dbNumber:=_in_,                                                     | riferimento il bitOffset e il byteOffset del                                                                                   |
|                              | <pre>byteorfset:=_in_, bitOffset:=_in_);</pre>                      | blocco datı, degli I/O o dell'area di memoria<br>indirizzati.                                                                  |
|                              |                                                                     | Esempio:                                                                                                    |

```
%MB100.0 := PEEK BOOL(area:=16#84,
                                           dbNumber:=1, byteOffset:=#ii,
                                           bitOffset:=#j);
POKE(area:=_in_,
                                           Scrive il valore (Byte, Word, o DWord) nel
           dbNumber:= in ,
                                           byteOffset indirizzato del blocco dati, degli I/O
           byteOffset:=_in_,
                                           o dell'area di memoria indirizzati.
           value:= in );
                                           Esempio di indirizzamento di un blocco dati:
                                           POKE (area:=16#84, dbNumber:=2,
                                           byteOffset:=3, value:="Tag_1");
                                           Esempio di indirizzamento dell'uscita QB3:
                                           POKE (area:=16#82, dbNumber:=0,
                                           byteOffset:=3, value:="Tag 1");
POKE BOOL(area:=_in_,
                                           Scrive il valore booleano nel bitOffset e nel
           dbNumber:= in ,
                                           byteOffset indirizzati del blocco dati, degli I/O
           byteOffset:=_in_,
                                           o dell'area di memoria indirizzati.
           bitOffset:=_in_,
                                           Esempio:
           value:= in );
                                           POKE BOOL(area:=16#84, dbNumber:=2,
                                           byteOffset:=3, bitOffset:=5,
                                           value:=0);
POKE_BLK(area_src:=_in_,
                                           Scrive il "numero" di byte a partire dall'offset
           dbNumber src:= in ,
                                           di byte indirizzato del blocco dati sorgente,
           byteOffset_src:=_in_,
                                           degli I/O o dell'area di memoria indirizzati nel
           area_dest:=_in_,
                                           byteOffset del blocco dati di destinazione,
           dbNumber_dest:=_in_,
                                           degli I/O o dell'area di memoria indirizzati
           byteOffset_dest:=_in_,
                                           Esempio:
           count:=_in_);
                                           POKE BLK(area_src:=16#84,
                                           dbNumber src:=#src db,
                                           byteOffset src:=#src byte,
                                           area dest:=16#84,
                                           dbNumber dest:=#src db,
                                           byteOffset dest:=#src byte,
                                           count:=10);
```

Per i parametri "area", "area\_src" e "area\_dest" delle istruzioni PEEK e POKE sono applicabili i seguenti valori. Per le aree diverse dai blocchi dati il parametro dbNumber deve essere 0.

| 16#81 | 1  |
|-------|----|
| 16#82 | Q  |
| 16#83 | M  |
| 16#84 | DB |

## 9.6.10.2 Istruzioni Scrivi/Leggi dati in formato big/little endian (SCL)

La CPU S7-1200 mette a disposizione istruzioni SCL per la scrittura e la lettura dei dati in formato big endian e little endian. Nel formato little endian il byte con il bit meno significativo occupa il primo indirizzo della memoria. Nel formato big endian il primo indirizzo della memoria è occupato dal byte con il bit più significativo.

Istruzioni di base

9.6 Operazioni di trasferimento

Sono disponibili le quattro seguenti istruzioni SCL per la lettura e la scrittura dei dati in formato little endian e big endian:

- READ\_LITTLE (Leggi dati in formato little endian)
- WRITE LITTLE (Scrivi dati in formato little endian)
- READ BIG (Leggi dati in formato big endian)
- WRITE BIG (Scrivi dati in formato big endian)

Tabella 9-89 Istruzioni Scrivi/Leggi dati in formato big/little endian

| KOP / FUP       | SCL                                                                                        | Descrizione                                                                                                    |
|-----------------|--------------------------------------------------------------------------------------------|----------------------------------------------------------------------------------------------------|
| Non disponibile | READ_LITTLE(<br>src_array:=_variant_in_,<br>dest_Variable =>_out_,<br>pos:=_dint_inout)    | Legge i dati da un'area di memoria e li scrive in una va-<br>riabile utilizzando il formato di byte little endian. |
| Non disponibile | WRITE_LITTLE(<br>src_variable:=_in_,<br>dest_array =>_variant_inout_,<br>pos:=_dint_inout) | Scrive i dati da una variabile in un'area di memoria uti-<br>lizzando il formato di byte little endian.            |
| Non disponibile | READ_BIG(<br>src_array:=_variant_in_,<br>dest_Variable =>_out_,<br>pos:=_dint_inout)       | Legge i dati da un'area di memoria e li scrive in una va-<br>riabile utilizzando il formato di byte big endian.    |
| Non disponibile | WRITE_BIG(<br>src_variable:=_in_,<br>dest_array =>_variant_inout_,<br>pos:=_dint_inout)    | Scrive i dati da una variabile in un'area di memoria uti-<br>lizzando il formato di byte big endian.               |

#### Tabella 9-90 Parametri per le istruzioni READ\_LITTLE and READ\_BIG

| Parametro     | Tipo di dati                                                                                                    | Descrizione                                                                        |
|---------------|----------------------------------------------------------------------------------------------------|------------------------------------------------------------------------------------|
| src_array     | Array of Byte                                                                                                    | Area di memoria da cui leggere i dati.                                             |
| dest_Variable | Stringhe di bit, numeri interi, numeri in virgola mobile, tempo-<br>rizzatori, data e ora, stringhe di caratteri | Variabile di destinazione in cui scrive-<br>re i dati.                             |
| pos           | DINT                                                                                                    | Posizione a base zero in cui iniziare a<br>leggere i dati dall'ingresso src_array. |

#### Tabella 9-91 Parametri per le istruzioni WRITE\_LITTLE and WRITE\_BIG

| Parametro    | Tipo di dati                                                                        | Descrizione                                                                     |
|--------------|-------------------------------------------------------------------------------------|---------------------------------------------------------------------------------|
| src_variable | Stringhe di bit, numeri interi, numeri in virgola mobile, TOD,<br>DATA, Char, WChar | Dati di origine dalla variabile                                                 |
| dest_array   | Array of Byte                                                                       | Area di memoria in cui scrivere i dati.                                         |
| pos          | DINT                                                                                | Posizione a base zero in cui iniziare a scrivere i dati nell'uscita dest_array. |

Tabella 9-92 Parametro RET\_VAL

| RET_VAL <sup>*</sup><br>(W#16#) | Descrizione                                                                                                    |
|---------------------------------|----------------------------------------------------------------------------------------------------|
| 0000                            | Nessun errore                                                                                                    |
| 80B4                            | SRC_ARRAY o DEST_ARRAY non sono Array of Byte                                                                                                  |
| 8382                            | Il valore nel parametro POS non rientra nei limiti dell'array.                                                                                 |
| 8383                            | Il valore nel parametro POS rientra nei limiti dell'array, ma le dimensioni dell'area di memoria superano il li-<br>mite superiore dell'array. |
| *I codici deali e               | errori possono essere visualizzati nell'editor di programma come valori esadecimali o di numero intero.                                        |

## 9.6.11 Istruzioni Variant

## 9.6.11.1 VariantGet (Leggi valore da una variabile VARIANT)

L'istruzione "Leggi valore da una variabile Variant" consente di leggere il valore della variabile puntata dal puntatore Variant del parametro SRC e di scriverlo nella variabile del parametro DST.

Il parametro SRC ha il tipo di dati Variant. Nel parametro DST si può specificare qualsiasi tipo di dati ad eccezione di Variant.

Il tipo di dati della variabile del parametro DST deve corrispondere a quello puntato da Variant.

Tabella 9-93 Istruzione VariantGet

| KOP / FUP                             | SCL                                                       | Descrizione                                                                                      |
|---------------------------------------|-----------------------------------------------------------|--------------------------------------------------------------------------------------------------|
| VariantGet<br>I EN ENO -<br>SRC DST - | VariantGet(<br>SRC:=_variant_in_,<br>DST=>_variant_out_); | Legge la variabile puntata dal parametro SRC e la scrive nella varia-<br>bile del parametro DST. |

#### NOTA

Per copiare strutture e array si può utilizzare l'istruzione "MOVE\_BLK\_VARIANT: Copia area".

Tabella 9-94 Parametri per l'istruzione VariantGet

| Parametro | Tipo di dati                                                                                                    | Descrizione                          |
|-----------|----------------------------------------------------------------------------------------------------|--------------------------------------|
| SRC       | Variant                                                                                                    | Puntatore ai dati di origine         |
| DST       | Stringhe di bit, numeri interi, numeri in virgola mobile, tempo-<br>rizzatori, data e ora, stringhe di caratteri, elementi di ARRAY, tipi<br>di dati PLC. | Destinazione in cui scrivere i dati. |

Tabella 9-95 Stato di ENO

| ENO | Condizione                                                                                         | Risultato                                                                             |
|-----|----------------------------------------------------------------------------------------------------|---------------------------------------------------------------------------------------|
| 1   | Nessun errore                                                                                      | L'istruzione ha copiato nella variabile DST i dati<br>della variabile puntati da SRC. |
| 0   | L'ingresso di  abilitazione EN ha lo stato di segnale "0" o i ti-<br>pi di dati non corrispondono. | L'istruzione non ha copiato i dati.                                                   |

## 9.6.11.2 VariantPut (Scrivi valore in una variabile VARIANT)

L'istruzione "Scrivi valore in una variabile VARIANT" consente di scrivere il valore della variabile del parametro SRC nella variabile del parametro DST puntata da VARIANT. Il parametro DST ha il tipo di dati VARIANT. Nel parametro SRC si può specificare qualsiasi tipo di dati ad eccezione di VARIANT. Il tipo di dati della variabile del parametro SRC deve corrispondere a quello puntato dal

Il tipo di dati della variabile del parametro SRC deve corrispondere a quello puntato da VARIANT.

Tabella 9-96 Istruzione VariantPut

| KOP / FUP                                  | SCL                                                      | Descrizione                                                                                           |
|--------------------------------------------|----------------------------------------------------------|----------------------------------------------------------------------------------------------------|
| VariantPut<br>- EN ENO -<br>- SRC<br>- DST | VariantPut(<br>SRC:=_variant_in_,<br>DST=>_variant_in_); | Scrive nel Variant puntato dal parametro DST la variabile a cui fa ri-<br>ferimento il parametro SRC. |

#### NOTA

Per copiare strutture e ARRAY si può utilizzare l'istruzione "MOVE\_BLK\_VARIANT: Copia area".

#### Tabella 9-97 Parametri per l'istruzione VariantPut

| Parametro | Tipo di dati                                                                                                    | Descrizione                          |
|-----------|----------------------------------------------------------------------------------------------------|--------------------------------------|
| SRC       | Bit strings, integers, floating-point numbers, timers, date and ti-<br>me, character strings, ARRAY elements, PLC data types | Puntatore ai dati di origine         |
| DST       | Variant                                                                                                    | Destinazione in cui scrivere i dati. |

Tabella 9-98 Stato di ENO

| ENO | Condizione                                                                                         | Risultato                                                                  |
|-----|----------------------------------------------------------------------------------------------------|----------------------------------------------------------------------------|
| 1   | Nessun errore                                                                                      | L'istruzione ha copiato i dati della variabile SRC<br>nella variabile DST. |
| 0   | L'ingresso di  abilitazione EN ha lo stato di segnale "0" o i ti-<br>pi di dati non corrispondono. | L'istruzione non ha copiato i dati.                                        |

## 9.6.11.3 CountOfElements (Interroga numero di elementi ARRAY)

L'istruzione "Interroga numero di elementi ARRAY" consente di verificare quanti elementi Array sono contenuti nella variabile puntata da un Variant.

Se l'ARRAY è monodimensionale l'istruzione restituisce la differenza tra il limite superiore e inferiore +1. Se l'ARRAY è multidimensionale l'istruzione restituisce il prodotto di tutte le dimensioni.

Tabella 9-99 Istruzione CountOfElements

| KOP / FUP                                       | SCL                                          | Descrizione                                                         |
|-------------------------------------------------|----------------------------------------------|---------------------------------------------------------------------|
| CountOfElements<br>- EN ENO -<br>- IN RET_VAL - | Result := CountOfElements(<br>_variant_in_); | Conta il numero di elementi dell'array<br>puntato dal parametro IN. |

#### NOTA

Se il Variant punta a un Array of Bool l'istruzione conta gli elementi di riempimento richiesti fino al successivo limite di byte. Ad esempio, come conteggio per l'Array[0..1] of Bool l'istruzione restituisce 8.

Tabella 9-100 Parametri per l'istruzione CountOfElements

| Parametro | Tipo di dati | Descrizione                                     |
|-----------|--------------|-------------------------------------------------|
| IN        | Variant      | Variabile con gli elementi di array da contare. |
| RET_VAL   | UDint        | Risultato dell'istruzione                       |

Tabella 9-101 Stato di ENO

| ENO | Condizione                                                                                      | Risultato                                                          |
|-----|-------------------------------------------------------------------------------------------------|--------------------------------------------------------------------|
| 1   | Nessun errore                                                                                   | L'istruzione restituisce il numero de-<br>gli elementi dell'array. |
| 0   | L'ingresso di  abilitazione EN ha lo stato di segnale "0" o il Variant<br>non punta a un array. | L'istruzione restituisce 0.                                        |

## 9.6.12 Istruzioni Array

# 9.6.12.1 LOWER\_BOUND: (Leggi limite inferiore ARRAY)

Tabella 9-102 Istruzione LOWER\_BOUND

| KOP / FUP                | SCL                                                            | Descrizione                                                                                                    |
|--------------------------|----------------------------------------------------------------|----------------------------------------------------------------------------------------------------|
| EN ENO<br>ARR OUT<br>DIM | out := LOWER_BOUND(<br>ARR:=_variant_in_,<br>DIM:=_udint_in_); | È possibile dichiarare variabili con ARRAY[*]<br>nell'interfaccia del blocco e leggere i limiti<br>dell'ARRAY. Le dimensioni possono essere specifi-<br>cate nel parametro DIM.<br>L'istruzione LOWER_BOUND (Leggi limite inferiore<br>ARRAY) consente di leggere il limite inferiore varia-<br>bile dell'ARRAY. |

#### Parametri

La seguente tabella descrive i parametri dell'istruzione "LOWER\_BOUND: Leggi limite inferiore ARRAY":

| Parametri | Dichiarazione | Tipo di dati | Area di memoria | Descrizione                                                                                                    |
|-----------|---------------|--------------|-----------------|----------------------------------------------------------------------------------------------------|
| EN        | Input         | BOOL         | I, Q, M, D, L   | Ingresso di abilitazione                                                                                         |
| ENO       | Output        | BOOL         | I, Q, M, D, L   | L'uscita di abilitazione ENO ha<br>lo stato di segnale "0" in pre-<br>senza di una delle seguenti<br>condizioni: |

| Parametri | Dichiarazione | Tipo di dati | Area di memoria                                   | Descrizione                                                                                                    |
|-----------|---------------|--------------|---------------------------------------------------|----------------------------------------------------------------------------------------------------|
|           |               |              |                                                   | <ul> <li>L'ingresso di abilitazione<br/>EN ha lo stato del segnale<br/>"0".</li> <li>La dimensione specificata<br/>nell'ingresso DIM non esi-<br/>ste.</li> </ul> |
| ARR       | Input         | ARRAY [*]    | FB: sezione InOut<br>FC: sezioni Input e<br>InOut | ARRAY di cui viene letto il limi-<br>te inferiore variabile.                                                                                                    |
| DIM       | Input         | UDINT        | I, Q, M, D, L o co-<br>stante                     | Dimensioni dell'ARRAY di cui<br>viene letto il limite inferiore<br>variabile.                                                                                     |
| OUT       | Output        | DINT         | I, Q, M, D, L                                     | Risultato                                                                                                    |

Per maggiori informazioni sui tipi di dati validi consultare "Tipi di dati (Pagina 100)":

### Esempio

Il parametro di ingresso ARRAY\_A dell'interfaccia del blocco funzionale (FC) è un array monodimensionale con dimensioni variabili.

|     | Blo      | cco_   | 1                                                                                             |      |    |     |                 |       |          |                   |
|-----|----------|--------|-----------------------------------------------------------------------------------------------|------|----|-----|-----------------|-------|----------|-------------------|
|     |          | Nome   | •                                                                                             |      |    |     | Tipo di dati    |       |          | Valore di default |
| 1   | -        | ▼ In   | put                                                                                           |      |    |     |                 |       |          |                   |
| 2   |          | • •    | ARRAY_A                                                                                       |      |    |     | Array[*] of Int |       |          |                   |
| З   |          | •      | <add nev<="" td=""><td>V&gt;</td><td></td><td></td><td></td><td></td><td></td><td></td></add> | V>   |    |     |                 |       |          |                   |
| 4   | -        | • 0    | utput                                                                                         |      |    |     |                 |       |          |                   |
| 5   | -        | •      | Result                                                                                        |      |    |     | DInt            |       |          |                   |
|     | <        |        |                                                                                               |      |    |     |                 |       |          |                   |
| _   | -        |        |                                                                                               |      | •  |     |                 | _     | <b>-</b> |                   |
| -11 | -   -    |        | -0- '??'                                                                                      | ↦    |    |     |                 |       |          |                   |
| •   | Tito     | olo de | l blocco:                                                                                     |      |    |     |                 |       |          |                   |
| C   | om       | mento  |                                                                                               |      |    |     |                 |       |          |                   |
| •   | 5        | Segm   | ento 1:                                                                                       |      |    |     |                 |       |          |                   |
|     | C        | omme   | ento                                                                                          |      |    |     |                 |       |          |                   |
|     | I.       |        |                                                                                               |      |    |     |                 |       |          |                   |
|     | '        | "Enab  | le_Start"                                                                                     |      |    | LOW | ER_BOUND        |       |          | "Enable_Out"      |
|     | $\vdash$ |        | <b>—</b>                                                                                      | E    | 1  |     |                 | ENO - |          | —(s)——            |
|     |          |        | #ARRAY_A                                                                                      | - AF | RR |     |                 | OUT - | #Res     | ult               |
|     |          |        | 1                                                                                             | — DI | м  |     |                 |       |          |                   |

Se l'operando "Enable\_Start" restituisce lo stato di segnale "1" la CPU esegue l'istruzione LOWER\_BOUND che legge il limite inferiore dell'ARRAY monodimensionale #ARRAY\_A. Se eseguita correttamente, l'istruzione imposta l'operando "Enable\_Out" e imposta l'operando "Result" sul limite inferiore dell'array.

# 9.6.12.2 UPPER\_BOUND: (Leggi limite superiore ARRAY)

| KOP / FUP                                         | SCL                                                            | Descrizione                                                                                                    |
|---------------------------------------------------|----------------------------------------------------------------|----------------------------------------------------------------------------------------------------|
| UPPER_BOUND<br>- EN ENO -<br>- ARR OUT -<br>- DIM | out := UPPER_BOUND(<br>ARR:=_variant_in_,<br>DIM:=_udint_in_); | È possibile dichiarare variabili con ARRAY[*]<br>nell'interfaccia del blocco e leggere i limiti<br>dell'ARRAY. Le dimensioni possono essere specifi-<br>cate nel parametro DIM.<br>L'istruzione UPPER_BOUND (Leggi limite superiore<br>ARRAY) consente di leggere il limite superiore va-<br>riabile dell'ARRAY. |

Tabella 9-103 Istruzione LOWER\_BOUND

## Parametri

La seguente tabella descrive i parametri dell'istruzione "UPPER\_BOUND: Leggi limite superiore ARRAY":

| Parametri | Dichiarazione | Tipo di dati | Area di memoria                                   | Descrizione                                                                   |
|-----------|---------------|--------------|---------------------------------------------------|-------------------------------------------------------------------------------|
| EN        | Input         | BOOL         | I, Q, M, D, L                                     | Ingresso di abilitazione                                                      |
| ENO       | Output        | BOOL         | I, Q, M, D, L                                     | Uscita di abilitazione                                                        |
| ARR       | Input         | ARRAY [*]    | FB: sezione InOut<br>FC: sezioni Input e<br>InOut | ARRAY di cui viene letto il limi-<br>te superiore variabile.                  |
| DIM       | Input         | UDINT        | I, Q, M, D, L o co-<br>stante                     | Dimensioni dell'ARRAY di cui<br>viene letto il limite superiore<br>variabile. |
| OUT       | Output        | DINT         | I, Q, M, D, L                                     | Risultato                                                                     |

Per maggiori informazioni sui tipi di dati validi consultare "Tipi di dati (Pagina 100)":

### Istruzioni di base

9.6 Operazioni di trasferimento

## Esempio

Il parametro di ingresso ARRAY\_A dell'interfaccia del blocco funzionale (FC) è un array monodimensionale con dimensioni variabili.

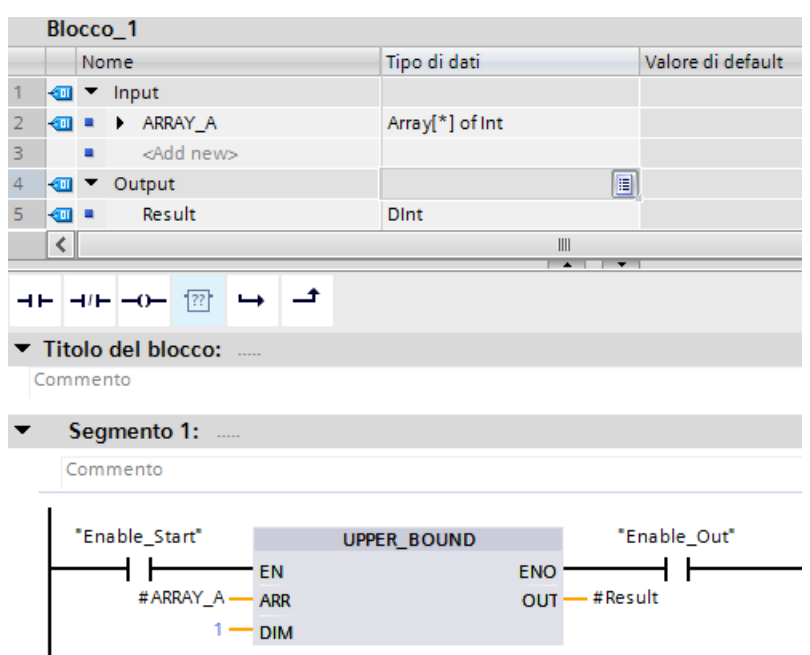

Se l'operando "Enable\_Start" restituisce lo stato di segnale "1" la CPU esegue l'istruzione, la quale legge il limite superiore dell'ARRAY monodimensionale #ARRAY\_A. Se eseguita correttamente, l'istruzione imposta l'operando "Enable\_Out" e l'operando "Result".

## 9.6.13 Istruzioni legacy

## 9.6.13.1 Istruzioni FieldRead (Leggi campo) e FieldWrite (Scrivi nel campo)

| Tabella 9-104 Istruzioni Fiel | dRead e FieldWrite |
|-------------------------------|--------------------|
|-------------------------------|--------------------|

| KOP / FUP                                                     | SCL                     | Descrizione                                                                                                    |
|---------------------------------------------------------------|-------------------------|----------------------------------------------------------------------------------------------------|
| FieldRead<br>???<br>EN ENO<br>INDEX VALUE<br>MEMBER           | value := member[index]; | FieldRead legge l'elemento dell'array con il valore<br>dell'indice INDEX dall'array il cui primo elemento è spe-<br>cificato nel parametro MEMBER. Il valore dell'elemento<br>dell'array viene trasferito nella posizione specificata nel<br>parametro VALUE.                     |
| FieldWite<br>???<br>- EN ENO -<br>- INDEX MEMBER -<br>- VALUE | member[index] := value; | FieldWrite trasferisce il valore nella posizione specifica-<br>ta dal parametro VALUE all'array il cui primo elemento<br>è specificato dal parametro MEMBER. Il valore viene<br>trasferito all'elemento dell'array il cui indice dell'array è<br>specificato dal parametro INDEX. |

<sup>1</sup> Per KOP e FUP: fare clic su "???" e selezionare un tipo di dati nel menu a discesa.

| Parametro e tipo    |          | Tipo di dati                                                                                                    | Descrizione                                                                                                    |  |
|---------------------|----------|----------------------------------------------------------------------------------------------------|----------------------------------------------------------------------------------------------------|--|
| Index               | Ingresso | DInt                                                                                                    | ll numero di indice dell'elemento dell'array da leggere<br>o scrivere                                                                                                    |  |
| Member <sup>1</sup> | Ingresso | Numeri binari, numeri interi, nu-<br>meri in virgola mobile, temporiz-<br>zatori, DATE, TOD, CHAR e<br>WCHAR come componenti di una<br>variabile ARRAY | Posizione del primo elemento in un array monodi-<br>mensionale definito in un blocco dati globale o un'in-<br>terfaccia del blocco.<br>Ad esempio: se l'indice dell'array è specificato come<br>[-24], allora l'indice del primo elemento è -2 e non 0. |  |
| Value <sup>1</sup>  | Uscita   | Numeri binari, numeri interi, nu-<br>meri in virgola mobile, temporiz-<br>zatori, DATE, TOD, CHAR, WCHAR                                               | Posizione in cui viene copiato l'elemento dell'array<br>specificato (FieldRead)<br>Posizione del valore che è copiato nell'elemento<br>dell'array specificato (FieldWrite)                                                                              |  |

Tabella 9-105 Tipi di dati per i parametri

<sup>1</sup> Il tipo di dati dell'elemento dell'array specificato dal parametro MEMBER e dal parametro VALUE devono avere lo stesso tipo di dati.

L'uscita di abilitazione ENO = 0, in presenza di una delle condizioni seguenti:

- L'ingresso EN ha lo stato del segnale "0"
- L'elemento dell'array specificato nel parametro INDEX non è definito nell'array indicato nel parametro MEMBER
- Durante l'elaborazione si verificano errori quali un overflow

### Esempio: Accesso ai dati mediante indicizzazione degli array

Per accedere agli elementi di un array mediante una variabile basta utilizzare quest'ultima come indice di array nella logica del programma. Ad es. il segmento sotto riportato imposta un'uscita in base al valore booleano di un array di valori booleani nel blocco "Data\_block\_1" che è indirizzato dalla variabile del PLC "Index".

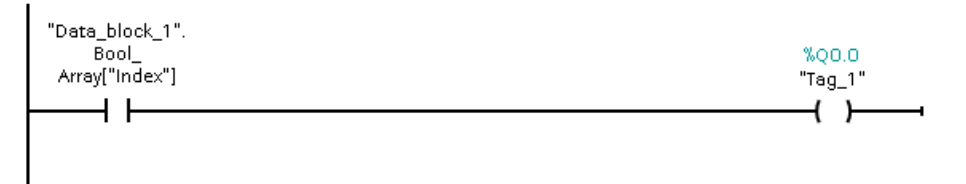

La logica con l'indice di array variabile è equivalente all'istruzione FieldRead:

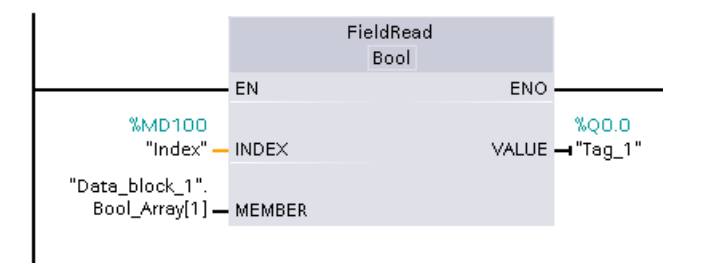

le istruzioni FieldWrite e FieldRead possono essere sostituite con la logica che usa una variabile come indice dell'array.

SCL non dispone di istruzioni FieldRead o FieldWrite ma consente l'indirizzamento indiretto degli array con una variabile:

```
#Tag_1 := "Data_block_1".Bool_Array[#Index];
```

# 9.7 Operazioni di conversione

# 9.7.1 CONV (Converti valore)

Tabella 9-106 Istruzione CONV (converti valore)

| KOP / FUP                                  | SCL                                                                     | Descrizione                                                       |
|--------------------------------------------|-------------------------------------------------------------------------|-------------------------------------------------------------------|
| CONV<br>??? to ???<br>EN ENO<br>- IN OUT - | out := <data in="" type="">_TO_<data out="" type="">(in);</data></data> | Converte un elemento di dati da un ti-<br>po di dati in un altro. |

<sup>1</sup> Per KOP e FUP: fare clic su "???" e selezionare i tipi di dati nel menu a discesa.

<sup>2</sup> Per SCL: Creare l'istruzione di conversione identificando il tipo di dati per il parametro di ingresso (in) e quello di uscita (out). Ad esempio DWORD\_TO\_REAL converte un valore DWord in un valore Real.

Tabella 9-107 Tipi di dati per i parametri

| Parametro | Tipo di dati                                                                                                    | Descrizione                                               |
|-----------|----------------------------------------------------------------------------------------------------|-----------------------------------------------------------|
| IN        | Stringa di tipo Bit <sup>1</sup> , SInt, USInt, Int, UInt, DInt, UDInt, Real,<br>LReal, BCD16, BCD32, Char, WChar | Valore di ingresso                                        |
| OUT       | Stringa di tipo Bit <sup>1</sup> , SInt, USInt, Int, UInt, DInt, UDInt, Real,<br>LReal, BCD16, BCD32, Char, WChar | Valore di ingresso convertito in un nuovo<br>tipo di dati |

<sup>1</sup> Questa istruzione non consente di selezionare stringhe di tipo Bit (Byte, Word, DWord). Per immettere un operando con tipo di dati Byte, Word o DWord per il parametro di un'istruzione selezionare un numero intero senza segno con la stessa lunghezza di bit. Ad es. selezionare USInt per un Byte, UInt per una Word o UDInt per una DWord.

Dopo che è stato selezionato il tipo di dati (da convertire) l'elenco a discesa (dei tipi in cui convertire) visualizza una lista di possibili conversioni. Le conversioni da e verso BCD16 sono limitate al tipo di dati Int. Le conversioni da e verso BCD32 sono limitate al tipo di dati DInt.

#### Tabella 9-108 Stato di ENO

| ENO | Descrizione                                                         | Risultato (OUT)                   |
|-----|---------------------------------------------------------------------|-----------------------------------|
| 1   | Nessun errore                                                       | Risultato valido                  |
| 0   | IN è +/- INF o +/- NaN                                              | +/- INF o +/- NaN                 |
| 0   | Il risultato è maggiore del campo valido per il tipo di dati<br>OUT | OUT viene impostato sul valore IN |

## 9.7.2 Istruzioni di conversione per SCL

Per convertire un tipo di dati in un altro, le istruzioni SCL utilizzano la seguente sintassi: out := <data type in>\_TO\_<data type out>(in);

## Istruzioni di conversione per SCL

Tabella 9-109 Conversione da Bool, Byte, Word o DWord

| Tipo di dati | Istruzione                                                                 | Risultato                                                                                                  |
|--------------|----------------------------------------------------------------------------|----------------------------------------------------------------------------------------------------|
| Bool         | BOOL_TO_BYTE, BOOL_TO_WORD,<br>BOOL_TO_DWORD, BOOL_TO_INT,<br>BOOL_TO_DINT | Il valore è trasferito al bit meno significativo del tipo di dati<br>di destinazione.                      |
| Byte         | BYTE_TO_BOOL                                                               | Il bit meno significativo viene trasferito nel tipo di dati di destinazione.                               |
|              | BYTE_TO_WORD, BYTE_TO_DWORD                                                | Il valore è trasferito al byte meno significativo del tipo di dati di destinazione.                        |
|              | BYTE_TO_SINT, BYTE_TO_USINT                                                | Il valore è trasferito al tipo di dati di destinazione.                                                    |
|              | BYTE_TO_INT, BYTE_TO_UINT,<br>BYTE_TO_DINT, BYTE_TO_UDINT                  | Il valore è trasferito al byte meno significativo del tipo di dati di destinazione.                        |
| Word         | WORD_TO_BOOL                                                               | Il bit meno significativo viene trasferito nel tipo di dati di destinazione.                               |
|              | WORD_TO_BYTE                                                               | Il byte meno significativo del valore di origine è trasferito al tipo di dati di destinazione.             |
|              | WORD_TO_DWORD                                                              | Il valore è trasferito nella parola meno significativa del tipo di dati di destinazione.                   |
|              | WORD_TO_SINT, WORD_TO_USINT                                                | Il byte meno significativo del valore di origine è trasferito al tipo di dati di destinazione.             |
|              | WORD_TO_INT, WORD_TO_UINT                                                  | Il valore è trasferito al tipo di dati di destinazione.                                                    |
|              | WORD_TO_DINT, WORD_TO_UDINT                                                | Il valore è trasferito nella parola meno significativa del tipo di dati di destinazione.                   |
| DWord        | DWORD_TO_BOOL                                                              | Il bit meno significativo viene trasferito nel tipo di dati di destinazione.                               |
|              | DWORD_TO_BYTE, DWORD_TO_WORD,<br>DWORD_TO_SINT                             | Il byte meno significativo del valore di origine è trasferito al tipo di dati di destinazione.             |
|              | DWORD_TO_USINT, DWORD_TO_INT,<br>DWORD_TO_UINT                             | La parola meno significativa del valore di origine viene tra-<br>sferita nel tipo di dati di destinazione. |
|              | DWORD_TO_DINT, DWORD_TO_UDINT,<br>DWORD_TO_REAL                            | Il valore è trasferito al tipo di dati di destinazione.                                                    |

## Istruzioni di base

9.7 Operazioni di conversione

| Tipo di dati | Istruzione                                                                                                    | Risultato                                                                           |
|--------------|----------------------------------------------------------------------------------------------------|-------------------------------------------------------------------------------------|
| SInt         | SINT_TO_BOOL                                                                                                    | ll bit meno significativo viene trasferito nel tipo di dati di<br>destinazione.     |
|              | SINT_TO_BYTE                                                                                                    | Il valore è trasferito al tipo di dati di destinazione.                             |
|              | SINT_TO_WORD, SINT_TO_DWORD                                                                                                    | Il valore è trasferito al byte meno significativo del tipo di dati di destinazione. |
|              | SINT_TO_INT, SINT_TO_DINT,<br>SINT_TO_USINT, SINT_TO_UINT,<br>SINT_TO_UDINT, SINT_TO_REAL,<br>SINT_TO_LREAL, SINT_TO_CHAR,<br>SINT_TO_STRING | ll valore è convertito.                                                             |
| USInt        | USINT_TO_BOOL                                                                                                    | Il bit meno significativo viene trasferito nel tipo di dati di destinazione.        |
|              | USINT_TO_BYTE                                                                                                    | Il valore è trasferito al tipo di dati di destinazione.                             |
|              | USINT_TO_WORD, USINT_TO_DWORD,<br>USINT_TO_INT, USINT_TO_UINT,<br>USINT_TO_DINT, USINT_TO_UDINT                                              | Il valore è trasferito al byte meno significativo del tipo di dati di destinazione. |
|              | USINT_TO_SINT, USINT_TO_REAL,<br>USINT_TO_LREAL, USINT_TO_CHAR,<br>USINT_TO_STRING                                                           | Il valore è convertito.                                                             |

| Tabella 9-110 | Conversione da un | numero intero | corto (SInt | ( o LISInt) |
|---------------|-------------------|---------------|-------------|-------------|
|               | Conversione da un | numero intero |             | . 0 03111)  |

Tabella 9-111 Conversione da un numero intero (Int o UInt)

| Tipo di dati | Istruzione                                                                                                    | Risultato                                                                              |
|--------------|----------------------------------------------------------------------------------------------------|----------------------------------------------------------------------------------------|
| Int          | INT_TO_BOOL                                                                                                    | Il bit meno significativo viene trasferito nel tipo di dati di<br>destinazione.        |
|              | INT_TO_BYTE, INT_TO_DWORD,<br>INT_TO_SINT, INT_TO_USINT, INT_TO_UINT,<br>INT_TO_UDINT, INT_TO_REAL,<br>INT_TO_LREAL, INT_TO_CHAR,<br>INT_TO_STRING | ll valore è convertito.                                                                |
|              | INT_TO_WORD                                                                                                    | Il valore è trasferito al tipo di dati di destinazione.                                |
|              | INT_TO_DINT                                                                                                    | Il valore è trasferito al byte meno significativo del tipo di<br>dati di destinazione. |
| UInt         | UINT_TO_BOOL                                                                                                    | Il bit meno significativo viene trasferito nel tipo di dati di<br>destinazione.        |
|              | UINT_TO_BYTE, UINT_TO_SINT,<br>UINT_TO_USINT, UINT_TO_INT,<br>UINT_TO_REAL, UINT_TO_LREAL,<br>UINT_TO_CHAR, UINT_TO_STRING                         | ll valore è convertito.                                                                |
|              | UINT_TO_WORD, UINT_TO_DATE                                                                                                    | Il valore è trasferito al tipo di dati di destinazione.                                |
|              | UINT_TO_DWORD, UINT_TO_DINT,<br>UINT_TO_UDINT                                                                                                    | Il valore è trasferito al byte meno significativo del tipo di<br>dati di destinazione. |

| Tipo di dati | Istruzione                                                                                                    | Risultato                                                                    |
|--------------|----------------------------------------------------------------------------------------------------|------------------------------------------------------------------------------|
| DInt         | DINT_TO_BOOL                                                                                                    | Il bit meno significativo viene trasferito nel tipo di dati di destinazione. |
|              | DINT_TO_BYTE, DINT_TO_WORD, DINT_TO_SINT,<br>DINT_TO_USINT, DINT_TO_INT, DINT_TO_UINT,<br>DINT_TO_UDINT, DINT_TO_REAL, DINT_TO_LREAL,<br>DINT_TO_CHAR, DINT_TO_STRING           | ll valore è convertito.                                                      |
|              | DINT_TO_DWORD, DINT_TO_TIME                                                                                                    | Il valore è trasferito al tipo di dati di de-<br>stinazione.                 |
| UDInt        | UDINT_TO_BOOL                                                                                                    | Il bit meno significativo viene trasferito nel tipo di dati di destinazione. |
|              | UDINT_TO_BYTE, UDINT_TO_WORD, UDINT_TO_SINT,<br>UDINT_TO_USINT, UDINT_TO_INT, UDINT_TO_UINT,<br>UDINT_TO_DINT, UDINT_TO_REAL, UDINT_TO_LREAL,<br>UDINT_TO_CHAR, UDINT_TO_STRING | Il valore è convertito.                                                      |
|              | UDINT_TO_DWORD, UDINT_TO_TOD                                                                                                    | Il valore è trasferito al tipo di dati di de-<br>stinazione.                 |

Tabella 9-112 Conversione da un numero intero doppio (Dint o UDInt)

Tabella 9-113 Conversione da un numero reale (Real o LReal)

| Tipo di dati | Istruzione                                                                                                    | Risultato                                                    |
|--------------|----------------------------------------------------------------------------------------------------|--------------------------------------------------------------|
| Real         | REAL_TO_DWORD, REAL_TO_LREAL                                                                                                    | Il valore è trasferito al tipo di dati di de-<br>stinazione. |
|              | REAL_TO_SINT, REAL_TO_USINT, REAL_TO_INT,<br>REAL_TO_UINT, REAL_TO_DINT, REAL_TO_UDINT,<br>REAL_TO_STRING                       | ll valore è convertito.                                      |
| LReal        | LREAL_TO_SINT, LREAL_TO_USINT, LREAL_TO_INT,<br>LREAL_TO_UINT, LREAL_TO_DINT, LREAL_TO_UDINT,<br>LREAL_TO_REAL, LREAL_TO_STRING | ll valore è convertito.                                      |

Tabella 9-114 Conversione da Time, DTL, TOD o Date

| Tipo di dati | Istruzione              | Risultato                                               |
|--------------|-------------------------|---------------------------------------------------------|
| Time         | TIME_TO_DINT            | Il valore è trasferito al tipo di dati di destinazione. |
| DTL          | DTL_TO_DATE, DTL_TO_TOD | ll valore è convertito.                                 |
| TOD          | TOD_TO_UDINT            | ll valore è convertito.                                 |
| Date         | DATE_TO_UINT            | ll valore è convertito.                                 |

Tabella 9-115 Conversione da Char o String

| Tipo di dati | Istruzione                                                                                                    | Risultato                                                     |
|--------------|----------------------------------------------------------------------------------------------------|---------------------------------------------------------------|
| Char         | CHAR_TO_SINT, CHAR_TO_USINT, CHAR_TO_INT,<br>CHAR_TO_UINT, CHAR_TO_DINT, CHAR_TO_UDINT                                                    | ll valore è convertito.                                       |
|              | CHAR_TO_STRING                                                                                                    | Il valore è trasferito al primo carattere della strin-<br>ga. |
| String       | STRING_TO_SINT, STRING_TO_USINT,<br>STRING_TO_INT, STRING_TO_UINT,<br>STRING_TO_DINT, STRING_TO_UDINT,<br>STRING_TO_REAL, STRING_TO_LREAL | ll valore è convertito.                                       |
|              | STRING_TO_CHAR                                                                                                    | Il primo carattere della stringa è copiato in Char.           |

9.7 Operazioni di conversione

# 9.7.3 ROUND (Arrotonda numero) e TRUNC (Genera numero intero)

Tabella 9-116 Istruzioni ROUND e TRUNC

| KOP / FUP                                     | SCL                | Descrizione                                                                                                    |
|-----------------------------------------------|--------------------|----------------------------------------------------------------------------------------------------|
| ROUND<br>Real to Dint<br>EN ENO<br>IN OUT     | out := ROUND (in); | Converte un numero reale in un numero intero.<br>In SCL l'uscita dell'istruzione ROUND ha per default il tipo di dati DINT. Per ar-<br>rotondare a un altro tipo di dati dell'uscita specificare il nome dell'istruzione<br>con il nome esplicito del tipo di dati, ad esempio ROUND_REAL o<br>ROUND_LREAL.<br>I decimali del numero reale vengono arrotondati al numero intero successivo<br>(IEEE - round to nearest). Se la cifra decimale del numero è esattamente la<br>metà della differenza tra due numeri interi (ad es. 10,5), il numero viene ar-<br>rotondato all'intero pari. Ad esempio:<br>• ROUND (10.5) = 10<br>• ROUND (11.5) = 12 |
| TRUNC<br>Real to Dint<br>EN ENO<br>- IN OUT - | out := TRUNC(in);  | TRUNC converte un numero reale in numero intero. La parte frazionaria del<br>numero reale viene troncata a zero (IEEE - round to zero).                                                                                                    |

<sup>1</sup> Per KOP e FUP: fare clic su "???" (nel nome dell'istruzione) e selezionare un tipo di dati nel menu a discesa.

Tabella 9-117 Tipi di dati per i parametri

| Parametro | Tipo di dati                                     | Descrizione                   |
|-----------|--------------------------------------------------|-------------------------------|
| IN        | Real, LReal                                      | Ingresso in virgola mobile    |
| OUT       | SInt, Int, DInt, USInt, UInt, UDInt, Real, LReal | Uscita arrotondata o troncata |

Tabella 9-118 Stato di ENO

| ENO | Descrizione            | Risultato (OUT)   |
|-----|------------------------|-------------------|
| 1   | Nessun errore          | Risultato valido  |
| 0   | IN è +/- INF o +/- NaN | +/- INF o +/- NaN |

# 9.7.4 CEIL e FLOOR (Genera da un numero in virgola mobile il numero intero superiore/inferiore)

Tabella 9-119 Istruzioni CEIL e FLOOR

| KOP / FUP                                     | SCL               | Descrizione                                                                                                    |
|-----------------------------------------------|-------------------|----------------------------------------------------------------------------------------------------|
| CEIL<br>Real to Dint<br>EN ENO<br>IN OUT      | out := CEIL(in);  | Converte un numero reale (Real o LReal) nel più vicino numero<br>intero maggiore o uguale al numero reale selezionato<br>(IEEE "round to +infinity"). |
| FLOOR<br>Real to Dint<br>EN ENO -<br>IN OUT - | out := FLOOR(in); | Converte un numero reale (Real o LReal) nel più vicino numero<br>intero minore o uguale al numero reale selezionato (IEEE "round<br>to -infinity").   |

<sup>1</sup> Per KOP e FUP: fare clic su "???" (nel nome dell'istruzione) e selezionare un tipo di dati nel menu a discesa.

Tabella 9-120 Tipi di dati per i parametri

| Parametro | Tipo di dati                                     | Descrizione                |
|-----------|--------------------------------------------------|----------------------------|
| IN        | Real, LReal                                      | Ingresso in virgola mobile |
| OUT       | SInt, Int, DInt, USInt, UInt, UDInt, Real, LReal | Uscita convertita          |

Tabella 9-121 Stato di ENO

| ENO | Descrizione            | Risultato (OUT)   |
|-----|------------------------|-------------------|
| 1   | Nessun errore          | Risultato valido  |
| 0   | IN è +/- INF o +/- NaN | +/- INF o +/- NaN |

# 9.7.5 SCALE\_X (Riporta in scala) e NORM\_X (Normazione)

Tabella 9-122 Istruzioni SCALE\_X e NORM\_X

| KOP / FUP                                                             | SCL                                                     | Descrizione                                                                                                    |
|-----------------------------------------------------------------------|---------------------------------------------------------|----------------------------------------------------------------------------------------------------|
| SCALE_X<br>Real to ???<br>= EN ENO =<br>= MIN OUT =<br>VALUE<br>= MAX | out :=SCALE_X(min:=_in_,<br>value:=_in_,<br>max:=_in_); | Riporta in scala il parametro VALUE, costituito da<br>un numero reale normalizzato, dove ( 0,0 <=<br>VALUE <= 1,0 ) nel tipo di dati e nel campo di valo-<br>ri specificati dai parametri MIN e MAX:<br>OUT = VALUE (MAX - MIN) + MIN |
| NORM_X<br>??? to Real<br>= EN ENO -<br>MIN OUT -<br>VALUE<br>- MAX    | out :=NORM_X(min:=_in_,<br>value:=_in_,<br>max:=_in_);  | Normalizza il parametro VALUE entro il campo di<br>valori specificato dai parametri MIN e MAX:<br>OUT = (VALUE - MIN) / (MAX - MIN),<br>dove ( 0,0 <= OUT <= 1,0 )                                                                    |

<sup>1</sup> Per KOP e FUP: fare clic su "???" e selezionare un tipo di dati nel menu a discesa.

Tabella 9-123 Tipi di dati per i parametri

| Parametro | Tipo di dati <sup>1</sup>                                                        | Descrizione                                                |
|-----------|----------------------------------------------------------------------------------|------------------------------------------------------------|
| MIN       | SInt, Int, DInt, USInt, UInt, UDInt, Real, LReal                                 | Valore di ingresso minimo per il campo                     |
| VALUE     | SCALE_X: Real, LReal<br>NORM_X: SInt, Int, DInt, USInt, UInt, UDInt, Real, LReal | Valore di ingresso da riportare in scala o<br>normalizzare |
| MAX       | SInt, Int, DInt, USInt, UInt, UDInt, Real, LReal                                 | Valore di ingresso massimo per il campo                    |
| OUT       | SCALE_X: SInt, Int, DInt, USInt, UInt, UDInt, Real, LReal<br>NORM_X: Real, LReal | Valore di uscita riportato in scala o norma-<br>lizzato    |

<sup>1</sup> Per SCALE\_X: I parametri MIN, MAX e OUT devono avere lo stesso tipo di dati. Per NORM\_X: I parametri MIN, VALUE e MAX devono avere lo stesso tipo di dati. 9.7 Operazioni di conversione

#### NOTA

#### Il parametro VALUE di SCALE\_X deve essere limitato a ( 0,0 <= VALUE <= 1,0 )

Se il parametro VALUE è inferiore a 0,0 o superiore a 1,0:

- L'operazione di messa in scala lineare può generare valori OUT inferiori al valore del parametro MIN o superiori al valore del parametro MAX, che tuttavia rientrano nel campo consentito per il tipo di dati OUT. In questi casi l'esecuzione di SCALE\_X imposta ENO = vero.
- È possibile generare valori in scala che non rientrano nel campo del tipo di dati OUT. In questi casi il parametro OUT viene impostato su un valore intermedio uguale alla parte meno significativa del numero reale riportato in scala prima della conversione finale nel tipo di dati OUT. In questo caso l'esecuzione di SCALE\_X imposta ENO = falso.

II parametro VALUE di NORM\_X deve essere limitato a ( MIN <= VALUE <= MAX )

Se il parametro VALUE è inferiore a MIN o superiore a MAX, l'operazione di messa in scala lineare può generare valori OUT normalizzati inferiori a 0,0 o superiori a 1,0. In questo caso l'esecuzione di NORM\_X imposta ENO = vero.

| ENO | Condizione                                                            | Risultato (OUT)                                                                                                    |
|-----|-----------------------------------------------------------------------|----------------------------------------------------------------------------------------------------|
| 1   | Nessun errore                                                         | Risultato valido                                                                                                    |
| 0   | Il risultato è maggiore del campo valido per il ti-<br>po di dati OUT | Risultato intermedio: la parte meno significativa di un numero reale prima della conversione finale nel tipo di dati OUT.                                                                                   |
| 0   | Parametri MAX <= MIN                                                  | SCALE_X: la parte meno significativa del numero reale VALUE<br>per riempire la dimensione di OUT.<br>NORM_X: VALUE nel tipo di dati di VALUE ampliato per riem-<br>pire le dimensioni di una doppia parola. |
| 0   | Parametro VALUE = +/- INF o +/- NaN                                   | VALUE viene scritto in OUT                                                                                                    |

Tabella 9-124 Stato di ENO

#### Esempio (KOP): normalizzazione e messa in scala di un valore di ingresso analogico

Il campo valido di valori di un ingresso analogico da un modulo di I/O analogico o una signal board che utilizza un ingresso per corrente va da 0 a 27648. Supponiamo che un ingresso analogico rappresenti una temperatura in cui il valore 0 dell'ingresso analogico rappresenta -30,0 gradi C e 27648 rappresenta 70,0 gradi C.

Per trasformare il valore analogico nelle unità di engineering corrispondenti, normalizzare l'ingresso ad un valore compreso tra 0,0 e 1,0 e quindi metterlo in scala tra -30,0 e 70,0. Il valore risultante è la temperatura rappresentata dall'ingresso analogico in gradi C:

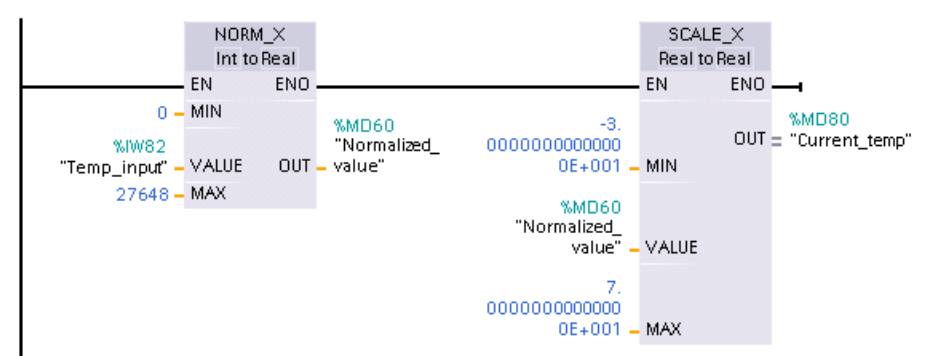

Notare che se l'ingresso analogico provenisse da un modulo di I/O analogico o una signal board per tensione, il valore MIN dell'istruzione NORM\_X sarebbe -27648 invece di 0.

### Esempio (KOP): normalizzazione e messa in scala di un valore di ingresso analogico

Il campo valido di valori di un'uscita analogica in un modulo di I/O analogico o una signal board che utilizza un'uscita per corrente va da 0 a 27648. Supponiamo che un'uscita analogica rappresenti un'impostazione di temperatura in cui il valore 0 dell'ingresso analogico rappresenta -30,0 gradi C e 27648 rappresenta 70,0 gradi C. Per convertire un valore di temperatura in memoria compreso tra -30,0 e 70,0 in un valore per l'uscita analogica nel campo da 0 a 27648, occorre normalizzare il valore in unità di engineering ad una valore compreso tra 0,0 e 1,0 e quindi metterlo in scala nel campo dell'uscita analogica, da 0 a 27648:

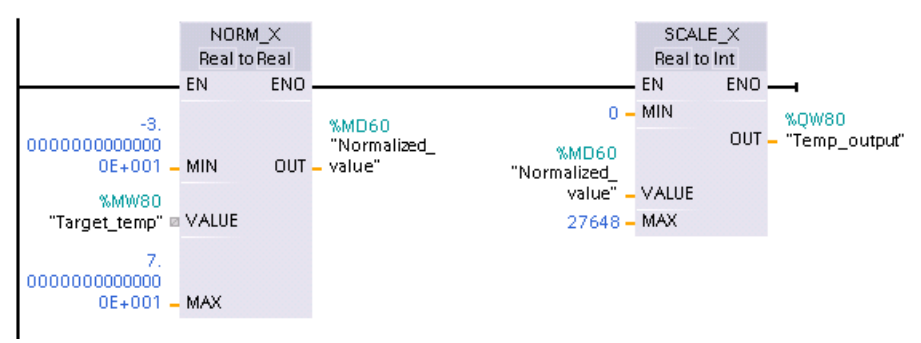

Notare che se l'uscita analogica fosse prevista per un modulo di I/O analogico o una signal board per tensione, il valore MIN dell'istruzione SCALE\_X sarebbe -27648 invece di O. Per ulteriori informazioni sulle rappresentazioni degli ingressi analogici (Pagina 1245) e le rappresentazioni delle uscite analogiche (Pagina 1246) per tensione e corrente, consultare i dati tecnici.

## 9.7.6 Istruzioni di conversione Variant

## 9.7.6.1 VARIANT\_TO\_DB\_ANY (Converti VARIANT in DB\_ANY)

L'istruzione SCL "VARIANT to DB\_ANY" consente di leggere l'operando del parametro IN e di convertirlo nel tipo di dati DB\_ANY. Il parametro IN è di tipo di dati Variant e rappresenta un blocco dati di istanza o un blocco dati ARRAY. Quando si scrive il programma non è necessario sapere quale blocco dati corrisponde al parametro IN. L'istruzione legge il numero del blocco dati durante il runtime e lo scrive nell'operando del parametro RET\_VAL.

| KOP / FUP       | SCL                                                                           | Descrizione                                                                                                    |
|-----------------|-------------------------------------------------------------------------------|----------------------------------------------------------------------------------------------------|
| Non disponibile | RET_VAL :=<br>VARIANT_TO_DB_ANY(<br>in := _variant_in_,<br>err => _int_out_); | Legge l'operando del parametro Variant IN e lo memorizza nel ri-<br>sultato della funzione, che è di tipo DB_ANY. |

Tabella 9-125 Istruzione VARIANT\_TO\_DB\_ANY

## Istruzioni di base

#### 9.7 Operazioni di conversione

#### Tabella 9-126 Parametri per l'istruzione VARIANT\_TO\_DB\_ANY

| Parametro | Tipo di dati | Descrizione                                                                           |
|-----------|--------------|---------------------------------------------------------------------------------------|
| IN        | Variant      | Variant che rappresenta un blocco dati di istan-<br>za o un blocco dati array.        |
| RET_VAL   | DB_ANY       | Tipo di dati di uscita DB_ANY che contiene il nu-<br>mero del blocco dati convertito. |
| ERR       | Int          | Informazione di errore                                                                |

Tabella 9-127 Stato di ENO

| ENO | Condizione                                                                                   | Risultato                                                                                       |
|-----|----------------------------------------------------------------------------------------------|-------------------------------------------------------------------------------------------------|
| 1   | Nessun errore                                                                                | L'istruzione converte l'ingresso Variant e lo me-<br>morizza nell'uscita DB_ANY della funzione. |
| 0   | L'ingresso di  abilitazione EN ha lo stato di segnale "0" o il<br>parametro IN non è valido. | L'istruzione non si attiva.                                                                     |

Tabella 9-128 Codici degli errori per l'istruzione VARIANT\_TO\_DB\_ANY

| Err<br>(W#16#)                                        | Descrizione                                                                                                    |  |
|-------------------------------------------------------|----------------------------------------------------------------------------------------------------|--|
| 0000                                                  | Nessun errore                                                                                                    |  |
| 252C                                                  | Il tipo di dati Variant del parametro IN ha valore 0. La CPU passa in<br>STOP.                                                                                                    |  |
| 8131                                                  | Il blocco dati non esiste o è troppo piccolo (primo accesso).                                                                                                    |  |
| 8132                                                  | Il blocco dati è troppo piccolo e non è un blocco dati Array (secondo accesso).                                                                                                    |  |
| 8134                                                  | Il blocco dati è protetto dalla scrittura                                                                                                    |  |
| 8150                                                  | Il tipo di dati Variant nel parametro IN genera il valore "0". Per riceve-<br>re questo messaggio di errore si deve attivare la proprietà del blocco<br>"Trattamento locale dell'errore nel blocco". In caso contrario la CPU<br>passa in STOP e trasmette il codice di errore 16#252C |  |
| 8154                                                  | Il tipo di dati del blocco dati è errato.                                                                                                    |  |
| *I codici degli errori possono esse<br>o esadecimali. | ere visualizzati nell'editor di programma come valori di numero intero                                                                                                    |  |

## 9.7.6.2 DB\_ANY\_TO\_VARIANT (Converti DB\_ANY in VARIANT)

L'istruzione SCL "DB\_ANY to VARIANT" consente di leggere il numero di un blocco dati che presenta le caratteristiche elencate di seguito. L'operando nel parametro IN ha il tipo di dati DB\_ANY, per cui quando si scrive il programma non è necessario conoscere il blocco dati di cui verrà letto il numero. L'istruzione legge il numero del blocco dati durante il runtime e lo scrive con il puntatore VARIANT nel risultato della funzione RET\_VAL.

Tabella 9-129 Istruzione DB\_ANY\_TO\_VARIANT

| KOP / FUP       | SCL                                                                       | Descrizione                                                                                                    |
|-----------------|---------------------------------------------------------------------------|----------------------------------------------------------------------------------------------------|
| Non disponibile | RET_VAL := DB_ANY_TO_VARIANT(<br>in := _db_any_in_,<br>err => _int_out_); | Legge il numero del blocco dati dal parametro IN<br>Variant e lo memorizza nel risultato della funzio-<br>ne che è di tipo Variant. |

#### Tabella 9-130 Parametri per l'istruzione DB\_ANY\_TO\_VARIANT

| Parametro | Tipo di dati | Descrizione                                                                           |
|-----------|--------------|---------------------------------------------------------------------------------------|
| IN        | DB_ANY       | Variant che contiene il numero del blocco dati.                                       |
| RET_VAL   | Variant      | Tipo di dati di uscita DB_ANY che contiene il nu-<br>mero del blocco dati convertito. |
| ERR       | Int          | Informazione di errore                                                                |

#### Tabella 9-131 Stato di ENO

| ENO | Condizione                                                                                   | Risultato                                                                                                    |
|-----|----------------------------------------------------------------------------------------------|----------------------------------------------------------------------------------------------------|
| 1   | Nessun errore                                                                                | L'istruzione converte il numero del blocco dati nel<br>Variant e lo memorizza nell'uscita DB_ANY della<br>funzione. |
| 0   | L'ingresso di  abilitazione EN ha lo stato di segnale "0"<br>o il parametro IN non è valido. | L'istruzione non si attiva.                                                                                         |

#### Tabella 9-132 Codici degli errori per l'istruzione DB\_ANY\_TO\_VARIANT

| Err<br>(W#16#)                                        | Descrizione                                                           |
|-------------------------------------------------------|-----------------------------------------------------------------------|
| 0000                                                  | Nessun errore                                                         |
| 8130                                                  | Il numero del blocco dati è 0.                                        |
| 8131                                                  | Il blocco dati non esiste o è troppo piccolo.                         |
| 8132                                                  | Il blocco dati è troppo piccolo e non è un blocco dati Array.         |
| 8134                                                  | Il blocco dati è protetto dalla scrittura.                            |
| 8154                                                  | Il tipo di dati del blocco dati è errato.                             |
| 8155                                                  | Codice di tipo sconosciuto                                            |
| *I codici degli errori possono esse<br>o esadecimali. | re visualizzati nell'editor di programma come valori di numero intero |

# 9.8 Operazioni di controllo del programma

# 9.8.1 Istruzioni JMP (Salta se RLO = 1), JMPN (Salta se RLO = 0) e Etichetta (Etichetta di salto)

КОР FUP SCL Descrizione Label\_name Label name Salta se RLO (risultato dell'operazione logica) = 1: Vedere l'istruzione JMP GOTO (Pagina 301). se c'è flusso di corrente in ingresso alla bobina JMP (KOP) o se l'ingresso del box JMP è vero (FUP), l'esecuzione del programma prosegue con la prima istruzione successiva all'etichetta specificata. Label\_name Label\_nam Salta se RLO = 0: (JMPN)-JMPN Se non c'è flusso di corrente in ingresso alla bobina JMPN (KOP) o se l'ingresso del box JMPN è falso (FUP), l'esecuzione del programma prosegue con la prima istruzione successiva all'etichetta specificata. etichetta di destinazione per le istruzioni JMP e JMPN. Label name Label name

Tabella 9-133 Istruzione JMP, JMPN e LABEL

<sup>1</sup> I nomi delle etichette possono essere digitati direttamente nell'istruzione LABEL. Utilizzare l'icona di aiuto del parametro per selezionare i nomi delle etichette disponibili per l'apposito campo delle istruzioni JMP e JMPN. Inoltre il nome dell'etichetta può essere digitato direttamente nell'istruzione JMP o JMPN.

Tabella 9-134 Tipi di dati per i parametri

| Parametro  | Tipo di dati                  | Descrizione                                                                                              |
|------------|-------------------------------|----------------------------------------------------------------------------------------------------|
| Label_name | Identificatore dell'etichetta | Identificatore per le istruzioni di salto e la corrispondente etichetta di<br>destinazione del programma |

- Ogni etichetta deve essere univoca all'interno di un blocco di codice.
- È possibile saltare all'interno di un blocco di codice, ma non è possibile saltare da un blocco di codice ad un altro.
- Il salto può essere in avanti o indietro.
- È possibile saltare alla stessa etichetta da più di un punto nello stesso blocco di codice.

## 9.8.2 JMP\_LIST (Definisci elenco di salti)

#### Tabella 9-135 Istruzione JMP\_LIST

| KOP / FUP                                                    | SCL                                                                                              | Descrizione                                                                                                    |
|--------------------------------------------------------------|--------------------------------------------------------------------------------------------------|----------------------------------------------------------------------------------------------------|
| JMP_LIST<br>= EN DESTO<br>- K DEST1<br>DEST2<br># DEST3<br>- | CASE k OF<br>0: GOTO dest0;<br>1: GOTO dest1;<br>2: GOTO dest2;<br>[n: GOTO destn;]<br>END_CASE; | L'istruzione JMP_LIST funge da distributore dei salti di programma per<br>controllare l'esecuzione delle parti del programma. Il salto all'etichetta di<br>programma corrispondente dipende dal valore dell'ingresso K. L'esecuzio-<br>ne del programma continua con le istruzioni del programma successive<br>all'etichetta di destinazione del salto. Se il valore dell'ingresso K supera il<br>numero di etichette - 1, non si verifica nessun salto e l'elaborazione conti-<br>nua con il segmento di programma successivo. |

| Parametro                | Tipo di dati           | Descrizione                                                                                                    |
|--------------------------|------------------------|----------------------------------------------------------------------------------------------------|
| К                        | UInt                   | Valore di controllo del distributore di salti                                                                                                    |
| DESTO, DEST1,,<br>DESTn. | Etichette di programma | Etichette di destinazione del salto corrispondenti a valori del parametro K<br>specifici:<br>se il valore di K è uguale a 0, allora si salta all'etichetta di programma asse-<br>gnata all'uscita DESTO. Se il valore di K è uguale a 1, allora si salta all'eti-<br>chetta di programma assegnata all'uscita DEST1, e così via. Se il valore<br>dell'ingresso K supera il (numero di etichette - 1), non si verifica alcun salto<br>e l'elaborazione continua con il segmento di programma successivo. |

Tabella 9-136 Tipi di dati per i parametri

Per KOP e FUP: Quando si inserisce nel programma una JMP\_LIST sono disponibili due uscite di etichette di salto. È possibile inserire o cancellare destinazioni di salto.

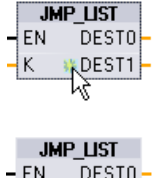

Per inserire una destinazione di salto fare clic sull'icona "Crea" all'interno del box e aggiungere una nuova uscita di destinazione.

In alternativa fare clic con il tasto destro del mouse su un'uscita e selezionare il comando "Inserisci uscita".

JMP\_LIST - EN DESTO -- K \$DEST1 Per eliminare una destinazione di salto fare clic con il tasto destro del mouse sul connettore dell'uscita e selezionare il comando "Cancella".

# 9.8.3 SWITCH (Distributore di salto)

Tabella 9-137 Istruzione SWITCH

| KOP / FUP                                                           | SCL             | Descrizione                                                                                                    |
|---------------------------------------------------------------------|-----------------|----------------------------------------------------------------------------------------------------|
| SWITCH<br>???<br>EN DESTO<br>K DESTI<br>== #DEST2<br><> ELSE<br>->= | Non disponibile | L'istruzione SWITCH funge da distributore dei salti di programma per<br>controllare l'esecuzione delle parti del programma. A seconda del ri-<br>sultato dei confronti tra il valore dell'ingresso K e i valori assegnati<br>agli ingressi di confronto specificati, si salta all'etichetta di program-<br>ma che corrisponde alla prima prova di confronto che risulta essere<br>vera. Se nessun confronto risulta essere vero, allora si salta all'eti-<br>chetta assegnata a ELSE. L'esecuzione del programma continua con<br>le istruzioni del programma successive all'etichetta di destinazione<br>del salto. |

<sup>1</sup> Per KOP e FUP: Fare clic sotto il nome del box e selezionare il tipo di dati nel menu a discesa.

<sup>2</sup> Per SCL: Utilizzare un'istruzione CASE o impostare un confronto IF-THEN.

| Parametro                     | Tipo di dati <sup>1</sup>                                                                  | Descrizione                                                                                                    |
|-------------------------------|--------------------------------------------------------------------------------------------|----------------------------------------------------------------------------------------------------|
| К                             | UInt                                                                                       | Ingresso di valore di confronto comune                                                                                                    |
| ==, <>, <, <=, >. >=          | SInt, Int, DInt, USInt, UInt, UDInt, Real,<br>LReal, Byte, Word, DWord, Time, TOD,<br>Date | Ingressi di valori di confronto separati per tipi di confronto<br>specifici                                                                                                    |
| DESTO, DEST1,,<br>DESTn, ELSE | Etichette di programma                                                                     | Etichette di destinazione del salto corrispondenti a confronti<br>specifici:<br>l'ingresso di confronto sotto e accanto all'ingresso K viene<br>elaborato per primo e provoca un salto all'etichetta assegnata<br>a DESTO, se il confronto tra il valore K e questo ingresso è ve-<br>ro. La successiva prova di confronto utilizza l'ingresso succes-<br>sivo sottostante e provoca il salto all'etichetta assegnata a<br>DEST1, se il confronto è vero. I restanti confronti vengono<br>elaborati allo stesso modo e se nessun confronto risulta esse-<br>re vero, allora si salta all'etichetta assegnata a ELSE. |

Tabella 9-138 Tipi di dati per i parametri

<sup>1</sup> L'ingresso K e gli ingressi di confronto (==, <>, <, <=, >, >=) devono avere lo stesso tipo di dati.

## Inserimento e cancellazione di ingressi e specifica dei tipi di confronto

La prima volta che si inserisce nel programma un'istruzione SWITCH KOP e FUP sono disponibili due ingressi di confronto. È possibile assegnare tipi di confronto e inserire ingressi/destinazioni di salto come illustrato di seguito.

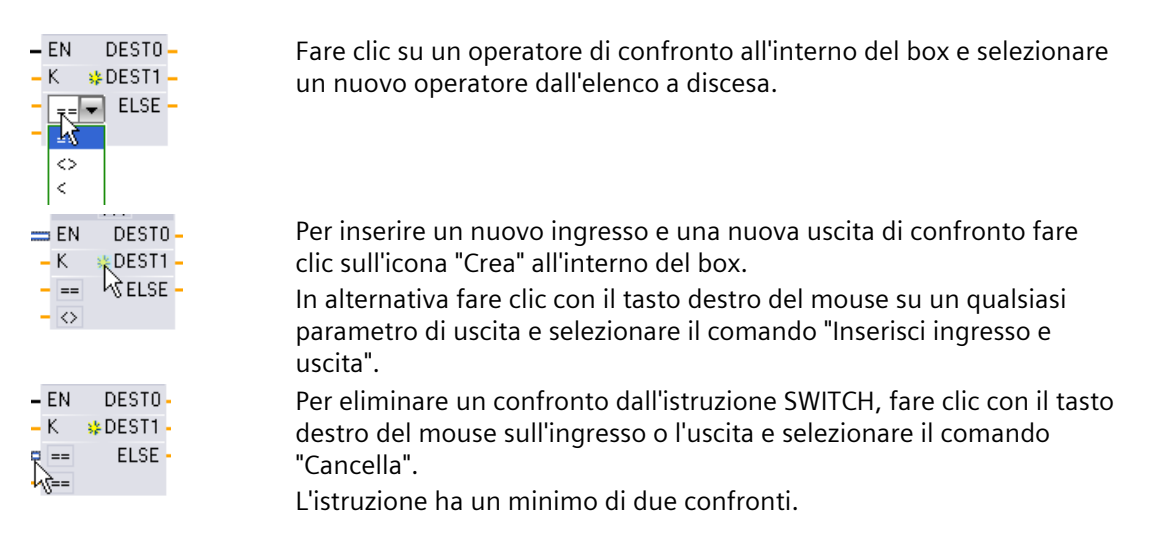

| Tipo di dati                                                         | Confronto            | Sintassi dell'operatore |
|----------------------------------------------------------------------|----------------------|-------------------------|
| Byte, Word, DWord                                                    | Uguale               | ==                      |
|                                                                      | Non uguale           | $\Leftrightarrow$       |
| SInt, Int, DInt, USInt, UInt, UDInt,<br>Real, LReal, Time, TOD, Date | Uguale               | ==                      |
|                                                                      | Non uguale           | <>                      |
|                                                                      | Maggiore di o uguale | >=                      |
|                                                                      | Minore di o uguale   | <=                      |
|                                                                      | Maggiore di          | >                       |
|                                                                      | Minore di            | <                       |

Tabella 9-139 Selezione del tipo di dati del box SWITCH e operazioni di confronto ammesse

## Regole di inserimento del box SWITCH

- Non è ammesso alcun collegamento dell'istruzione KOP/FUP davanti all'ingresso di confronto.
- Non è presente nessuna uscita ENO, quindi in un segmento è ammessa una sola istruzione SWITCH e l'istruzione SWITCH deve essere l'ultima operazione di un segmento.

## 9.8.4 RET (Salta indietro)

L'istruzione RET è opzionale e consente di concludere l'esecuzione del blocco attuale. Se è presente il flusso di corrente nella bobina RET (KOP) o se l'ingresso RET del box è vero (FUP), l'esecuzione del blocco attuale termina in quel punto e le istruzioni successive a RET non vengono eseguite. Se il blocco attuale è un OB, il parametro "Return\_Value" viene ignorato. Se il blocco attuale è un'FC o un FB, il valore del parametro "Return\_Value" viene restituito alla routine richiamante come valore ENO del box richiamato.

Non è necessario inserire l'istruzione RET per ultima nel blocco perché questa operazione viene effettuata automaticamente. È possibile inserire più istruzioni RET nello stesso blocco. Per SCL vedere l'istruzione RETURN (Pagina 301).

Tabella 9-140 Istruzione Return\_Value (RET) di controllo dell'esecuzione

| КОР                     | FUP                   | SCL     | Descrizione                              |
|-------------------------|-----------------------|---------|------------------------------------------|
| "Return_Value"<br>(RET) | "Return_Value"<br>RET | RETURN; | Conclude l'esecuzione del blocco attuale |

Tabella 9-141 Tipi di dati per i parametri

| Parametro    | Tipo di dati | Descrizione                                                                                                    |
|--------------|--------------|----------------------------------------------------------------------------------------------------|
| Return_Value | Bool         | Il parametro "Return_value" dell'istruzione RET viene assegnato all'uscita ENO del box<br>di richiamo blocco contenuto nel blocco richiamante. |

Di seguito è illustrato un esempio di operazioni per l'utilizzo dell'istruzione RET in un blocco di codice FC:

- 1. Creare un nuovo progetto e inserirvi un'FC.
- 2. Modificare l'FC:
  - Inserire le istruzioni.
  - Inserire un'istruzione RET, specificando quanto segue per il parametro "Return\_Value":
     Vero, falso o una locazione di memoria che specifichi il valore di ritorno richiesto.
  - Inserire altre istruzioni.
- 3. Richiamare l'FC da MAIN [OB1].

Per avviare l'esecuzione dell'FC l"ingresso EN del box FC nel blocco di codice MAIN deve essere vero.

Il valore specificato dall'istruzione RET nell'FC sarà presente nell'uscita ENO del box FC nel blocco di codice MAIN che segue l'FC per la quale il flusso di corrente verso l'istruzione RET è TRUE.

## 9.8.5 ENDIS\_PW (Limita e abilita autenticazione della password)

Tabella 9-142 Istruzione ENDIS\_PW

| KOP / FUP                                                                                                    | SCL                                                                                                    | Descrizione                                                                                                    |
|----------------------------------------------------------------------------------------------------|----------------------------------------------------------------------------------------------------|----------------------------------------------------------------------------------------------------|
| ENDIS_PW           —         ENO           —         REQ         Ret_Val           —         F_PWD         F_PWD_ON           —         FULL_PWD         FULL_PWD_ON           —         R_PWD         R_PMD_ON           —         HM_PWD         HM_PWD_ON | ENDIS_PW(<br>req:=_bool_in_,<br>f_pwd:=_bool_in_,<br>full_pwd:=_bool_in_,<br>r_pwd:=_bool_in_,<br>hmi_pwd:=_bool_in_,<br>f_pwd_on=>_bool_out_,<br>full_pwd_on=>_bool_out_,<br>hmi_pwd_on=>_bool_out_); | L'istruzione ENDIS_PW consente di abilitare o<br>disabilitare i collegamenti del client alla CPU<br>S7-1200 anche quando il client è in grado di<br>fornire la password corretta.<br>Questa istruzione non disabilita le password<br>del Web server. |

#### Tabella 9-143 Tipi di dati per i parametri

| Parametro e tipo |     | Tipo di dati | Descrizione                                                                  |  |
|------------------|-----|--------------|------------------------------------------------------------------------------|--|
| REQ              | IN  | Bool         | Esegue la funzione se REQ=1                                                  |  |
| F_PWD            | IN  | Bool         | Password fail-safe: abilita (=1) o disabilita (=0)                           |  |
| FULL_PWD         | IN  | Bool         | Password di accesso completo: abilita (=1) o disabilita (=0)                 |  |
| R_PWD            | IN  | Bool         | Password di accesso in lettura: abilita (=1) o disabilita (=0)               |  |
| HMI_PWD          | IN  | Bool         | Password HMI: abilita (=1) o disabilita (=0)                                 |  |
| F_PWD_ON         | OUT | Bool         | Stato della password fail-safe: abilitata (=1) o disabilitata (=0)           |  |
| FULL_PWD_ON      | OUT | Bool         | Stato della password di accesso completo: abilitata (=1) o disabilitata (=0) |  |
| R_PWD_ON         | OUT | Bool         | Stato della password di sola lettura: abilitata (=1) o disabilitata (=0)     |  |
| HMI_PWD_ON       | OUT | Bool         | Stato della password HMI: abilitata (=1) o disabilitata (=0)                 |  |
| Ret_Val          | OUT | Word         | Risultato della funzione                                                     |  |

Richiamando ENDIS\_PW con REQ=1 si disabilitano i tipi di password nei quali il parametro di ingresso per la password è FALSE. Ogni tipo di password può essere abilitato e disabilitato separatamente. Ad esempio, abilitando la password fail safe e disabilitando le altre, si può limitare l'accesso alla CPU a un gruppo ristretto di persone.

ENDIS\_PW viene eseguita in modo sincrono in un ciclo del programma e i parametri di uscita della password indicano sempre lo stato attuale di abilitazione della password, a prescindere dal REQ del parametro di ingresso. Tutte le password abilitate devono poter essere reimpostate su abilitata/disabilitata. In caso contrario viene restituito un messaggio di errore e vengono abilitate tutte le password che lo erano prima dell'esecuzione di ENDIS\_PW. Ciò significa che in una CPU standard (nella quale la password fail-safe non è configurata) F\_PWD deve sempre essere impostato a 1 per generare il valore di ritorno 0. In questo caso F\_PWD\_ON è sempre 1.

### NOTA

- Se la password HMI è disabilitata l'esecuzione di ENDIS\_PW può bloccare l'accesso dei dispositivi HMI.
- A seconda del livello di autorizzazione attualmente impostato, le sessioni del client autorizzate prima dell'esecuzione di ENDIS\_PW potrebbero essere interrotte dalla sua esecuzione. Ad esempio i collegamenti autorizzati con READ protezione password vengono annullati da ENDIS\_PW (REQ=1, R\_PWD=0). In questo caso vengono annullati anche gli altri collegamenti con livello di protezione inferiore, mentre i collegamenti autorizzati con accesso completo vengono mantenuti.

Dopo l'avviamento l'accesso alla CPU è limitato da password precedentemente definite nella configurazione della protezione della CPU. La possibilità di disabilitare una password valida deve essere ristabilita eseguendo nuovamente ENDIS\_PW. Tuttavia, se si esegue immediatamente ENDIS\_PW e si disabilitano password necessarie, è possibile che l'accesso al TIA Portal venga bloccato. Esiste la possibilità di utilizzare un'istruzione di temporizzazione per ritardare l'esecuzione di ENDIS\_PW dando così il tempo di inserire le password prima che vengano disabilitate.

## ΝΟΤΑ

## Ripristino di una CPU che blocca la comunicazione con il TIA Portal

Per maggiori dettagli sulle modalità di cancellazione della memoria di caricamento interna di un PLC utilizzando una memory card consultare l'argomento sul recupero di una password persa (Pagina 126).

Il passaggio al modo di funzionamento STOP provocato da errori, dall'esecuzione di STP o da STEP 7 non elimina la protezione. La protezione è valida fino a quando si riavvia la CPU. Vedere la tabella seguente per i dettagli.

| Azione                                                                                                    | Modo di funzionamento | Controllo password con<br>ENDIS_PW                                            |
|----------------------------------------------------------------------------------------------------|-----------------------|-------------------------------------------------------------------------------|
| Dopo il reset della memoria da<br>STEP 7                                                                                              | STOP                  | Attiva: le password disabilitate ri-<br>mangono tali.                         |
| Dopo l'avviamento o la sostituzio-<br>ne di una memory card                                                                           | STOP                  | Off: le password non vengono di-<br>sabilitate.                               |
| Dopo l'esecuzione di ENDIS_PW in<br>un OB di ciclo del programma o di<br>avvio                                                        | STARTUP, RUN          | Attiva: le password vengono disa-<br>biltate secondo i parametri<br>ENDIS_PW. |
| Dopo il passaggio del modo di<br>funzionamento da RUN o<br>STARTUP a STOP causato<br>dall'istruzione STP, da un errore o<br>da STEP 7 | STOP                  | Attiva: le password disabilitate ri-<br>mangono tali.                         |

## AVVERTENZA

### Accesso non autorizzato a una CPU

Gli utenti con diritti di accesso completo o accesso completo (con fail-safe) dispongono dei diritti per leggere e scrivere le variabili PLC. A prescindere dal livello di protezione della CPU, gli utenti del server web o gli utenti OPC UA possono disporre dei diritti per modificare i dati del PLC ed eseguire funzioni. L'accesso non autorizzato alla CPU può interrompere il funzionamento del processo.

Siemens consiglia di attenersi alle seguenti norme di sicurezza:

- Attivare il controllo dell'accesso (Pagina 155) in "Protezione & Security > Controllo dell'accesso".
- Non attivare l'utente "Anonymous".
- Utilizzare password complesse come definito in STEP 7.
- Attivare l'impostazione "Consenti solo la comunicazione sicura PG/PC e HMI" in "Protezione & Security > Meccanismi di collegamento".
- Per collegarsi al PLC S7-1200 da un luogo esterno alla rete protetta utilizzare una Virtual Private Network (VPN) sicura.
- Abilitare l'accesso al server web solo con il protocollo HTTPS.
- Controllare gli eventuali errori e i range delle variabili della logica di programma perché gli utenti del server web o gli utenti OPC UA possono modificare le variabili del PLC impostandole su valori non validi.
- Per il server OPC UA: In Configurazione dispositivi di STEP 7, spostarsi in "Proprietà > OPC UA > Server > Security" e deselezionare "None" in "Security Policies disponibili sul server per Secure Channel".

L'interruzione del processo può causare la morte o gravi lesioni alle persone e/o danni alle cose.
9.8 Operazioni di controllo del programma

| RET_VAL<br>(W#16#) | Descrizione                                                       |  |
|--------------------|-------------------------------------------------------------------|--|
| 0000               | Vessun errore                                                     |  |
| 8090               | Istruzione non supportata.                                        |  |
| 80D0               | La password failsafe non è configurata.                           |  |
| 80D1               | La password per l'accesso in lettura/scrittura non è configurata. |  |
| 80D2               | La password per l'accesso in lettura non è configurata.           |  |
| 80D3               | La password per l'accesso HMI non è configurata.                  |  |

Tabella 9-144 Codici delle condizioni di errore

# 9.8.6 RE\_TRIGR (Riavvia tempo di controllo del ciclo)

Tabella 9-145 Istruzione RE\_TRIGR

| KOP / FUP | SCL         | Descrizione                                                                                                    |
|-----------|-------------|----------------------------------------------------------------------------------------------------|
| EN ENO    | RE_TRIGR(); | RE_TRIGR (Riavvia watchdog del tempo di ciclo) consente di aumentare il tempo<br>massimo che può trascorrere prima che il temporizzatore di controllo del tempo di<br>ciclo generi un errore. |

L'istruzione RE\_TRIGR consente di riavviare il temporizzatore del tempo di ciclo durante un singolo ciclo. In questo modo il tempo di ciclo massimo consentito viene aumentato di un tempo di ciclo massimo a partire dall'ultima esecuzione della funzione RE\_TRIGR.

#### NOTA

RE\_TRIGR può essere eseguita da qualsiasi OB (anche dagli OB di avvio, di allarme e di errore). Il ciclo di scansione del PLC può essere prolungato al massimo per un tempo pari a 10 volte il tempo di ciclo massimo configurato.

## Impostazione del tempo di ciclo massimo del PLC

Il valore del tempo del ciclo massimo può essere configurato con "Tempo di ciclo" nella finestra Configurazione dispositivi.

Tabella 9-146 Valori del tempo di ciclo

| Controllo<br>ciclo | del tempo di  | Valore minimo | Valore massimo | Valore di default |
|--------------------|---------------|---------------|----------------|-------------------|
| Tempo di           | ciclo massimo | 1 ms          | 6000 ms        | 150 ms            |

## Timeout del watchdog

Se il temporizzatore di controllo del tempo di ciclo raggiunge il suo valore prima che sia terminato il ciclo di scansione, viene generato un errore. Se il programma utente contiene un OB di allarme di errore temporale (OB 80) la CPU esegue l'OB, che può comprendere la logica di programma per generare una reazione speciale.

Se non è mai stato caricato un OB di allarme di errore temporale, la prima condizione di timeout del ciclo viene ignorata e la CPU rimane in RUN. Se si verifica un secondo timeout del tempo di ciclo massimo durante lo stesso ciclo di programma (il doppio del valore di tempo di ciclo massimo), viene attivato un errore che commuta la CPU in STOP.

9.8 Operazioni di controllo del programma

In STOP l'esecuzione del programma si arresta mentre la comunicazione e la diagnostica di sistema della CPU restano attive.

# 9.8.7 STP (Chiudi il programma)

Tabella 9-147 Istruzione STP

| KOP / FUP     | SCL    | Descrizione                                                                                                    |  |
|---------------|--------|----------------------------------------------------------------------------------------------------|--|
| STP<br>EN ENO | STP(); | STP porta la CPU in STOP. Quando la CPU è in STOP, l'esecuzione del programma e gli aggiornamenti fisici dell'immagine di processo si arrestano. |  |

Per maggiori informazioni vedere: Configurazione delle uscite in caso di commutazione da RUN a STOP (Pagina 92).

Se EN = vero, la CPU passa in STOP, l'esecuzione del programma si arresta e lo stato di ENO diventa non rilevante. Negli altri casi EN = ENO = 0.

# 9.8.8 Istruzioni GET\_ERROR e GET\_ERROR\_ID (Interroga errori e ID di errore localmente)

Le istruzioni di lettura degli errori forniscono informazioni sugli errori di esecuzione dei blocchi di programma. Se si inserisce un'istruzione GET\_ERROR o GET\_ERROR\_ID è possibile gestire gli errori del programma all'interno del blocco.

## GET\_ERROR

Tabella 9-148 Istruzione GET\_ERROR

| KOP / FUP                    | SCL               | Descrizione                                                                                                    |  |
|------------------------------|-------------------|----------------------------------------------------------------------------------------------------|--|
| GET_ERROR<br>EN ENO<br>ERROR | GET_ERROR(_out_); | Indica che si è verificato un errore di esecuzione di un blocco di pro-<br>gramma locale e inserisce informazioni dettagliate sull'errore in una<br>struttura di dati di errore predefinita. |  |

Tabella 9-149 Tipi di dati per i parametri

| Parametro | Tipo di dati | Descrizione                                                                                                    |
|-----------|--------------|----------------------------------------------------------------------------------------------------|
| ERROR     | ErrorStruct  | Struttura dei dati dell'errore: È possibile modificare il nome della<br>struttura ma non quello dei suoi membri. |

Tabella 9-150 Elementi della struttura di dati ErrorStruct

| Componenti della struttura | Tipo di dati | Descrizione                                                                                                    |
|----------------------------|--------------|----------------------------------------------------------------------------------------------------|
| ERROR_ID                   | Word         | ID dell'errore                                                                                                    |
| FLAGS                      | Byte         | <ul> <li>Mostra se si è verificato un errore durante il richiamo di un blocco.</li> <li>16#01: errore durante il richiamo di un blocco.</li> <li>16#00: nessun errore durante il richiamo di un blocco.</li> </ul> |
| REACTION                   | Byte         | <ul> <li>Reazione predefinita:</li> <li>0: Ignora (scrivi errore),</li> <li>1: Continua con valore sostitutivo "0" (leggi errore),</li> <li>2: Salta istruzione (errore di sistema)</li> </ul>                     |
| CODE_ADDRESS               | CREF         | Informazioni sull'indirizzo e il tipo di blocco                                                                                                    |

| Compone              | enti della struttura | Tipo di dati | Descrizione                                                                                                    |                                                                                  |                      |            |        |        |
|----------------------|----------------------|--------------|----------------------------------------------------------------------------------------------------|----------------------------------------------------------------------------------|----------------------|------------|--------|--------|
|                      | BLOCK_TYPE           | Byte         | Tipo di blocco<br>• 1: OB<br>• 2: FC<br>• 3: FB                                                                                                    | Tipo di blocco in cui si è verificato l'errore:<br>• 1: OB<br>• 2: FC<br>• 3: FB |                      |            |        |        |
|                      | CB_NUMBER            | UInt         | Numero del b                                                                                                    | locco di codi                                                                    | се                   |            |        |        |
|                      | OFFSET               | UDInt        | Riferimento a                                                                                                    | lla memoria i                                                                    | nterna               |            |        |        |
| MODE                 |                      | Byte         | Modalità di accesso: a seconda del tipo di accesso, possono essere for<br>le informazioni seguenti:                                                                           |                                                                                  | ere fornite          |            |        |        |
|                      |                      |              | Modo                                                                                                    | (A)                                                                              | (B)                  | (C)        | (D)    | (E)    |
|                      |                      |              | 0                                                                                                    |                                                                                  |                      |            |        |        |
|                      |                      |              | 1                                                                                                    |                                                                                  |                      |            |        | Offset |
|                      |                      |              | 2                                                                                                    |                                                                                  |                      | Area       |        |        |
|                      |                      |              | 3                                                                                                    | Punto di<br>applicazio-<br>ne                                                    | Campo<br>d'azione    |            | Numero |        |
|                      |                      |              | 4                                                                                                    |                                                                                  |                      | Area       |        | Offset |
|                      |                      |              | 5                                                                                                    |                                                                                  |                      | Area       | N° DB  | Offset |
|                      |                      |              | 6                                                                                                    | N° porta<br>/Acc                                                                 |                      | Area       | N° DB  | Offset |
|                      |                      |              | 7                                                                                                    | N° porta<br>/Acc                                                                 | N° slot / Cam-<br>po | Area       | N° DB  | Offset |
| OPERAND              | _NUMBER              | UInt         | Numero opera                                                                                                    | ando del com                                                                     | nando della ma       | cchina     |        |        |
| POINTER_<br>LOCATION | NUMBERN              | UInt         | (A) Puntatore                                                                                                    | interno                                                                          |                      |            |        |        |
| SLOT_NU              | MBER_SCOPE           | UInt         | (B) Area di me                                                                                                    | emorizzazion                                                                     | e nella memor        | ia interna |        |        |
| DATA_AD              | DRESS                | NREF         | Informazioni s                                                                                                    | sull'indirizzo                                                                   | di un operando       | D          |        |        |
|                      | AREA                 | Byte         | <ul> <li>(C) Area di memoria:</li> <li>L: 16#40 – 4E, 86, 87, 8E, 8F, C0 – CE</li> <li>I: 16#81</li> <li>Q: 16#82</li> <li>M: 16#83</li> <li>DB: 16#84, 85, 8A, 8B</li> </ul> |                                                                                  |                      |            |        |        |
|                      | DB_NUMBER            | UInt         | (D) Numero del blocco dati                                                                                                    |                                                                                  |                      |            |        |        |
|                      | OFFSET               | UDInt        | (E) Indirizzo relativo dell'operando                                                                                                    |                                                                                  |                      |            |        |        |

# GET\_ERROR\_ID

Tabella 9-151 Istruzione GetErrorID

| KOP / FUP                  | SCL           | Descrizione                                                                                                    |  |
|----------------------------|---------------|----------------------------------------------------------------------------------------------------|--|
| GET_ERR_ID<br>EN ENO<br>ID | GET_ERR_ID(); | Indica che si è verificato un errore di esecuzione di un blocco di programma<br>e ne specifica l'ID (codice identificativo). |  |

## Istruzioni di base

9.8 Operazioni di controllo del programma

Tabella 9-152 Tipi di dati per i parametri

| Parametro | Tipo di dati | Descrizione                                                      |
|-----------|--------------|------------------------------------------------------------------|
| ID        | Word         | valori dell'ID dell'errore per il membro ERROR_ID di ErrorStruct |

Tabella 9-153 Valori Error\_ID

| ERROR_ID esadecimale | ERROR_ID decimale | Errore di esecuzione del blocco di programma                                    |
|----------------------|-------------------|---------------------------------------------------------------------------------|
| 0                    | 0                 | Nessun errore                                                                   |
| 2520                 | 9504              | Stringa danneggiata                                                             |
| 2522                 | 9506              | Errore di lettura di operando fuori campo                                       |
| 2523                 | 9507              | Errore di scrittura di operando fuori campo                                     |
| 2524                 | 9508              | Errore di lettura di un'area non valida                                         |
| 2525                 | 9509              | Errore di scrittura di un'area non valida                                       |
| 2528                 | 9512              | Errore di lettura dell'allineamento dei dati (allineamento errato dei<br>bit)   |
| 2529                 | 9513              | Errore di scrittura dell'allineamento dei dati (allineamento errato dei<br>bit) |
| 252C                 | 9516              | Errore di puntatore non inizializzato                                           |
| 2530                 | 9520              | DB protetto dalla scrittura                                                     |
| 2533                 | 9523              | Puntatore utilizzato non valido                                                 |
| 2538                 | 9528              | Errore di accesso: il DB non esiste                                             |
| 2539                 | 9529              | Errore di accesso: DB in uso errato                                             |
| 253A                 | 9530              | DB globale non presente                                                         |
| 253C                 | 9532              | Versione errata o FC non presente                                               |
| 253D                 | 9533              | Istruzione non presente                                                         |
| 253E                 | 9534              | Versione errata o FB non presente                                               |
| 253F                 | 9535              | Istruzione non presente                                                         |
| 2550                 | 9552              | Errore di accesso: il DB non esiste                                             |
| 2575                 | 9589              | Errore di profondità di annidamento del programma                               |
| 2576                 | 9590              | Errore di assegnazione dei dati locali                                          |
| 2942                 | 10562             | Ingresso fisico non presente                                                    |
| 2943                 | 10563             | Uscita fisica non presente                                                      |

## Funzionamento

Per default la CPU reagisce all'errore di esecuzione di un blocco registrando un errore nel buffer di diagnostica. Se tuttavia si inseriscono una o più istruzioni GET\_ERROR o GET\_ERROR\_ID all'interno di un blocco di codice, si fa in modo che questo gestisca gli errori al suo interno. In questo caso la CPU non registra l'errore nel buffer di diagnostica. Le informazioni di errore vengono invece riportate nell'uscita dell'istruzione GET\_ERROR o GET\_ERROR\_ID. Si può scegliere se leggere tutte le informazioni di errore con l'istruzione GET\_ERROR o se leggere solo l'ID dell'errore con l'istruzione GET\_ERROR\_ID. Generalmente il primo errore è quello più importante mentre quelli successivi sono una sua conseguenza. La prima esecuzione di un'istruzione GET\_ERROR o GET\_ERROR\_ID all'interno di un blocco restituisce il primo errore rilevato durante l'esecuzione del blocco. Questo errore avrebbe potuto verificarsi in qualsiasi momento tra l'inizio del blocco e l'esecuzione di GET\_ERROR o

GET\_ERROR\_ID. Le esecuzioni successive di GET\_ERROR o GET\_ERROR\_ID restituiscono il primo errore successivo alla loro precedente esecuzione. La cronologia degli errori non viene salvata e l'esecuzione di un'istruzione riabilita il sistema PLC al rilevamento dell'errore successivo.

Il tipo di dati ErrorStruct utilizzato dall'istruzione GET\_ERROR può essere aggiunto nell'editor di blocchi dati e negli editor di interfaccia dei blocchi in modo da consentire alla logica del programma di accedere ai valori di questo tipo. Per aggiungere questa struttura, selezionare ErrorStruct nell'elenco a discesa dei tipi di dati. È possibile creare più elementi ErrorStruct definendoli con nomi univoci. I membri di un ErrorStruct non possono essere rinominati.

## Condizione di errore indicata da ENO

Se EN = vero e viene eseguita GET\_ERROR o GET\_ERROR\_ID, allora:

- ENO = vero indica che si è verificato un errore di esecuzione del blocco di codice e che sono presenti dati di errore
- ENO = falso indica che non si è verificato alcun errore di esecuzione del blocco di codice

È possibile collegare a ENO della logica di programma che reagisca all'errore; ENO si attiverà dopo che si è verificato un errore. Se è presente un errore il parametro di uscita ne salva i dati in un punto a cui il programma può accedere.

GET\_ERROR e GET\_ERROR\_ID possono essere utilizzate per trasmettere informazioni di errore dal blocco in esecuzione (blocco richiamato) al blocco richiamante Inserire l'istruzione nell'ultimo segmento del blocco richiamato in modo che ne rilevi lo stato di esecuzione finale.

# 9.8.9 RUNTIME (Misura tempo di esecuzione)

Tabella 9-154 Istruzione RUNTIME

| KOP / FUP                        | SCL                                    | Descrizione                                                                                          |
|----------------------------------|----------------------------------------|----------------------------------------------------------------------------------------------------|
| RUNTIME<br>EN ENO<br>MEM Ret_Val | Ret_Val := RUNTIME(<br>_lread_inout_); | Misura il tempo di esecuzione dell'intero programma, di singoli blocchi<br>o di sequenze di comandi. |

Per misurare il tempo di esecuzione dell'intero programma richiamare l'istruzione "Misura tempo di esecuzione" nell'OB1. La misura del tempo di esecuzione inizia con il primo richiamo e l'uscita RET\_VAL restituisce il tempo di esecuzione del programma dopo il secondo richiamo. Il tempo di esecuzione misurato comprende tutti i processi della CPU che possono verificarsi durante l'esecuzione del programma, ad esempio le interruzioni causate da eventi o dalla comunicazione di livello superiore. L'istruzione "Misura tempo di esecuzione" legge un contatore interno della CPU e ne scrive il valore nel parametro IN-OUT MEM. L'istruzione calcola il tempo di esecuzione attuale del programma sulla base della frequenza del contatore interno e lo scrive nell'uscita RET\_VAL.

Per misurare il tempo di esecuzione di singoli blocchi o sequenze di comandi sono necessari tre segmenti separati. Richiamare l'istruzione "Misura tempo di esecuzione" in un segmento del programma. Impostare il punto iniziale della misura del tempo di esecuzione con questo primo richiamo dell'istruzione. Quindi richiamare il blocco di programma o la sequenza di comandi nel segmento successivo. In un altro segmento, richiamare per la seconda volta l'istruzione "Misura tempo di esecuzione" e assegnare al parametro IN-OUT MEM la stessa memoria assegnatagli nel primo richiamo. Nel terzo segmento l'istruzione "Misura tempo di esecuzione" legge un contatore interno della CPU e calcola il tempo di esecuzione attuale del blocco di programma o della sequenza di comandi sulla base della frequenza del contatore interno, quindi scrive il valore calcolato nell'uscita RET VAL.

9.8 Operazioni di controllo del programma

Per calcolare il tempo l'istruzione "Misura tempo di esecuzione" si serve di un contatore interno ad alta frequenza. In caso di overrun del contatore l'istruzione restituisce valori <= 0,0. Questi valori del tempo di esecuzione possono essere ignorati.

#### NOTA

La CPU non è in grado di determinare con esattezza il tempo di esecuzione di una sequenza di comandi, perché all'interno delle sequenze di comandi la sequenza delle istruzioni cambia durante la compilazione ottimizzata del programma.

#### Tabella 9-155 Tipi di dati per i parametri

| Parametro | Tipo di dati | Descrizione                                         |
|-----------|--------------|-----------------------------------------------------|
| MEM       | LReal        | Punto iniziale della misura del tempo di esecuzione |
| RET_VAL   | LReal        | Tempo di esecuzione misurato in secondi             |

#### **Esempio: Istruzione RUNTIME**

Il seguente esempio spiega come usare l'istruzione RUNTIME per misurare il tempo di esecuzione di un blocco funzionale:

## Segmento 1:

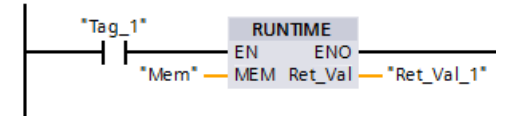

#### Segmento 2:

#### Segmento 3:

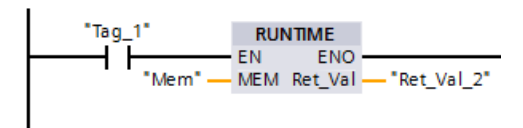

Quando l'operando "Tag\_1" del segmento 1 ha lo stato di segnale "1" l'istruzione RUNTIME viene eseguita. Il punto iniziale per la misura del tempo di esecuzione viene impostato con il primo richiamo dell'istruzione e bufferizzato nell'operando "Mem" come riferimento per il secondo richiamo dell'istruzione.

Il blocco funzionale FB1 viene eseguito nel segmento 2.

Terminata l'esecuzione del blocco di programma FB1, se l'operando "Tag\_1" ha lo stato di segnale "1" viene eseguita l'istruzione RUNTIME nel segmento 3. Il secondo richiamo dell'istruzione calcola il tempo di esecuzione del blocco di programma e scrive il risultato nell'uscita RET\_VAL\_2.

# 9.8.10 Istruzioni di controllo del programma per SCL

Structured Control Language (SCL) fornisce tre tipi di istruzioni di controllo del programma per strutturare il programma utente:

- Istruzioni selettive: un'istruzione selettiva consente di dirigere l'esecuzione del programma in sequenze di istruzioni alternate.
- Loop: l'esecuzione del loop è controllata mediante istruzioni di iterazione. Un'istruzione di iterazione specifica quali parti di un programma debbano essere iterate a seconda di certe condizioni.
- Salti di programma: un salto di programma significa un salto diretto ad una destinazione specificata e quindi ad un'istruzione diversa all'interno dello stesso blocco.

Queste istruzioni di controllo del programma utilizzano la sintassi del linguaggio di programmazione PASCAL.

Tabella 9-156 Tipi di istruzioni di controllo del programma per SCL

| Istruzione di controllo del programma |                           | Descrizione                                                                                                    |
|---------------------------------------|---------------------------|----------------------------------------------------------------------------------------------------|
| Selettiva                             | IF-THEN (Pagina 296)      | Consente di dirigere l'esecuzione del programma in uno dei due rami al-<br>ternati a seconda che la condizione sia vera o falsa      |
|                                       | CASE (Pagina 297)         | Consente l'esecuzione selettiva in 1 dei rami alternati <i>n</i> in base al valore<br>di una variabile                               |
| Loop                                  | FOR (Pagina 298)          | Ripete una sequenza di istruzioni per tutto il tempo in cui la variabile di<br>controllo rimane entro il campo di valori specificato |
|                                       | WHILE-DO (Pagina 299)     | Ripete una sequenza di istruzioni mentre una condizione di esecuzione continua ad essere soddisfatta                                 |
|                                       | REPEAT-UNTIL (Pagina 299) | Ripete una sequenza di istruzioni fino a che viene soddisfatta una condi-<br>zione di conclusione                                    |
| Salto di programma                    | CONTINUE (Pagina 300)     | Interrompe l'esecuzione di un'iterazione di loop corrente                                                                            |
|                                       | EXIT (Pagina 300)         | Esce da un loop in qualsiasi punto indipendentemente dal fatto che la condizione di conclusione sia soddisfatta o meno               |
|                                       | GOTO (Pagina 301)         | Fa sì che il programma salti immediatamente ad un'etichetta specificata                                                              |
|                                       | RETURN (Pagina 301)       | Fa sì che il programma esca dal blocco attualmente in esecuzione e ritor-<br>ni al blocco richiamante                                |

9.8 Operazioni di controllo del programma

## 9.8.10.1 IF-THEN

L'istruzione IF\_THEN è un'istruzione condizionale che controlla il flusso di programma eseguendo un gruppo di istruzioni in base alla valutazione di un valore Bool di un'espressione logica. Per annidare o strutturare l'esecuzione di più istruzioni IF-THEN è possibile utilizzare anche delle parentesi.

Tabella 9-157 Elementi dell'istruzione IF-THEN

| SCL                                                                      | Descrizione                                                                                                    |
|--------------------------------------------------------------------------|----------------------------------------------------------------------------------------------------|
| IF "condition" THEN<br>statement_A;<br>statement_B;<br>statement_C;<br>; | Se la "condition" è vera o 1, allora esegue le istruzioni seguenti fino all'istru-<br>zione END-IF.<br>Se la "condition" è falsa o 0, allora salta all'istruzione END_IF (a meno il pro-<br>gramma non comprenda istruzioni ELSIF o ELSE opzionali).                   |
| ELSIF "condition-n" THEN<br>statement_N;<br>;                            | L'istruzione opzionale ELSEIF <sup>1</sup> fornisce condizioni supplementari da valutare.<br>Ad esempio: se la "condition" nell'istruzione IF-THEN è falsa, allora il program-<br>ma valuta "condition-n". Se la "condition-n" è vera, allora esegue<br>"statement_N". |
| ELSE<br>statement_X;<br>;                                                | L'istruzione opzionale ELSE fornisce delle istruzioni da eseguire quando la<br>"condition" dell'istruzione IF-THEN è falsa.                                                                                                    |
| END_IF;                                                                  | L'istruzione END_IF conclude l'istruzione IF-THEN.                                                                                                    |

<sup>1</sup> All'interno di un'istruzione IF-THEN è possibile comprendere più istruzioni ELSIF.

#### Tabella 9-158 Variabili dell'istruzione IF-THEN

| Variabili     | Descrizione                                                                                        |
|---------------|----------------------------------------------------------------------------------------------------|
| "condition"   | Richiesto. L'espressione logica è vera (1) o falsa (0).                                            |
| "statement_A" | Opzionale. Una o più istruzioni da eseguire quando la "condition" è vera.                          |
| "condition-n" | Opzionale. L'espressione logica da valutare dall'istruzione ELSIF opzionale.                       |
| "statement_N" | Opzionale. Una o più istruzioni da eseguire quando la "condition-n" dell'istruzione ELSIF è vera.  |
| "statement_X" | Opzionale. Una o più istruzioni da eseguire quando la "condition" dell'istruzione IF-THEN è falsa. |

Un'istruzione IF viene eseguita nel rispetto delle regole seguenti:

- Viene eseguita la prima sequenza di istruzioni la cui espressione logica = vera. Le sequenze di istruzioni restanti non vengono eseguite.
- Se nessuna espressione booleana = vera, viene eseguita la sequenza di istruzioni presentate da ELSE (oppure nessuna sequenza di istruzioni se il ramo ELSE non esiste).
- Le istruzioni ELSIF possono esistere in qualsiasi numero.

## NOTA

L'utilizzo di uno o più rami ELSIF ha il vantaggio che le espressioni logiche che seguono un'espressione valida non vengono più valutate in contrasto con una sequenza di istruzioni IF. Il runtime di un programma può quindi essere ridotto.

## 9.8.10.2 CASE

Tabella 9-159 Elementi dell'istruzione CASE

| SCL                                  | Descrizione                                         |
|--------------------------------------|-----------------------------------------------------|
| CASE "Test_Value" OF                 | L'istruzione CASE esegue uno dei diversi gruppi     |
| "ValueList": Statement[; Statement,] | di istruzioni a seconda del valore di un'espres-    |
| "ValueList": Statement[; Statement,] | sione.                                              |
| ELSE                                 | Gli statement aggiuntivi per i singoli casi di test |
| Else-statement[; Else-statement,]    | e gli else-statement aggiuntivi sono opzionali.     |
| END_CASE;                            |                                                     |

Tabella 9-160 Parametri

| Parametro      | Descrizione                                                                                                    |
|----------------|----------------------------------------------------------------------------------------------------|
| "Test_Value"   | Valore da testare                                                                                                    |
| "ValueList"    | Richiesto. Un valore unico o un elenco di valori separati da una virgola o campi di valori. (Usare<br>due punti per definire un campo di valori: 28) L'esempio seguente illustra le diverse versioni<br>dell'elenco di valori:<br>1: Statement_A;<br>2, 4: Statement _B;<br>3, 57,9: Statement _C; |
| Statement      | Richiesto. Una o più istruzioni che vengono eseguite quando il "Test_Value" corrisponde a qualsiasi valore nell'elenco di valori                                                                                                    |
| Else-statement | Opzionale. Una o più istruzioni che vengono eseguite se non c'è corrispondenza con un valore delle corrispondenze indicate nel "ValueList"                                                                                                    |

Un'istruzione CASE viene eseguita nel rispetto delle seguenti regole:

- Il programma verifica se il valore dell'espressione Test\_value è contenuto all'interno di un elenco di valori specificato. Se viene trovata una corrispondenza, viene eseguito il componente dell'istruzione assegnato all'elenco.
- Se non viene trovata alcuna corrispondenza, viene eseguita la parte di programma successiva a ELSE. Se il ramo ELSE non esiste non viene eseguita alcuna istruzione.

#### Esempio: istruzioni CASEannidate

Le istruzioni CASE possono essere annidate. Ogni istruzione CASE annidata deve avere un'istruzione END CASE associata.

```
CASE "var1" OF

1 : #var2 := 'A';

2 : #var2 := 'B';

ELSE

CASE "var3" OF

65..90: #var2 := 'UpperCase';

97..122: #var2 := 'LowerCase';

ELSE

#var2:= 'SpecialCharacter';

END_CASE;

END_CASE;
```

9.8 Operazioni di controllo del programma

# 9.8.10.3 FOR

Tabella 9-161 Elementi dell'istruzione FOR

| SCL                                                                                            | Descrizione                                                                                                    |
|------------------------------------------------------------------------------------------------|----------------------------------------------------------------------------------------------------|
| FOR "control_variable" := "begin" TO "end"<br>BY "increment" DO<br>statement;<br>;<br>END_FOR; | L'istruzione FOR viene utilizzata per ripetere una se-<br>quenza di istruzioni fin tanto che la variabile di con-<br>trollo si trova entro il campo di valori specificato. La<br>definizione di un loop con FOR comprende la speci-<br>fica di un valore iniziale e uno finale. Entrambi i va-<br>lori devono essere dello stesso tipo della variabile di<br>controllo.<br>I loop FOR possono essere annidati. L'istruzione<br>END_FOR si riferisce all'ultima istruzione FOR ese-<br>guita.<br>La clausola BY è opzionale. |

#### Tabella 9-162 Parametri

| Parametro          | Descrizione                                                                                                    |
|--------------------|----------------------------------------------------------------------------------------------------|
| "control_variable" | Richiesto. Un numero intero che funge da contatore di loop                                                                                                    |
| "begin"            | Richiesto. Espressione semplice che specifica il valore iniziale delle variabili di controllo                                                                                                    |
| "end"              | Richiesto. Espressione semplice che determina il valore finale delle variabili di controllo                                                                                                    |
| "increment"        | Opzionale. Variazione di una "control_variable" dopo ogni loop. "increment" ha lo stesso tipo di<br>dati di "control_variable". Se il valore di "increment" non è specificato, il valore delle variabili<br>verrà incrementato di 1 dopo ogni loop. "increment" non può essere modificato durante l'ese-<br>cuzione dell'istruzione FOR. |

L'istruzione FOR esegue quanto segue:

- All'inizio del loop la variabile di controllo viene impostata sul valore iniziale (assegnazione iniziale), che ad ogni iterazione del loop viene aumentato dell'incremento specificato (incremento positivo) o ridotto (incremento negativo) fino a raggiungere il valore finale.
- Dopo ogni loop viene verificata la condizione (valore finale raggiunto) per stabilire se è stata o meno soddisfatta. Se la condizione di fine non viene soddisfatta la sequenza delle istruzioni viene ripetuta, altrimenti il loop termina e l'esecuzione continua con l'istruzione successiva al loop.

L'istruzione BY [incremento] può essere omessa. Se non si specifica un incremento, l'incremento è +1.

Per concludere il loop indipendentemente dallo stato dell'espressione "condition" utilizzare EXIT (Pagina 300). L'istruzione EXIT esegue l'istruzione immediatamente dopo l'istruzione END\_FOR.

Utilizzare l'istruzione CONTINUE (Pagina 300) per saltare le istruzioni successive di un loop FOR e continuare il loop verificando se la condizione per la conclusione è soddisfatta.

## 9.8.10.4 WHILE-DO

Tabella 9-163 Istruzione WHILE

| SCL                  | Descrizione                                                                              |
|----------------------|------------------------------------------------------------------------------------------|
| WHILE "condition" DO | L'istruzione WHILE esegue una serie di istruzioni finché una data condizione risulta ve- |
| Statement;           | ra.                                                                                      |
| Statement;           | l loop WHILE possono essere annidati. L'istruzione END_WHILE si riferisce all'ultima     |
| ;                    | istruzione WHILE eseguita.                                                               |
| END_WHILE;           |                                                                                          |

#### Tabella 9-164 Parametri

| Parametro   | Descrizione                                                                                        |  |
|-------------|----------------------------------------------------------------------------------------------------|--|
| "condition" | Un'espressione logica che risulta vera o falsa. (Una condizione "null" è interpretata come falsa). |  |
| Statement   | Una o più istruzioni che sono eseguite fino a che la condizione risulta vera.                      |  |

#### NOTA

L'istruzione WHILE valuta lo stato della "condition" prima di eseguire qualsiasi istruzione. Per eseguire le istruzioni almeno una volta indipendentemente dallo stato della "condition", utilizzare l'istruzione REPEAT (Pagina 299).

Un'istruzione WHILE viene eseguita nel rispetto delle regole seguenti:

- La condizione di esecuzione viene valutata prima di ogni iterazione del corpo del loop.
- Il corpo del loop successivo a DO si ripete finché la condizione di esecuzione ha il valore TRUE.
- Se diventa FALSE, il loop viene saltato e viene eseguita l'istruzione successiva al loop.

Per concludere il loop indipendentemente dallo stato dell'espressione "condition" utilizzare EXIT (Pagina 300). L'istruzione EXIT esegue l'istruzione immediatamente dopo END\_WHILE. Utilizzare l'istruzione CONTINUE (Pagina 300) per saltare le istruzioni successive di un loop WHILE e continuare il loop verificando se la condizione per la conclusione è soddisfatta.

## 9.8.10.5 REPEAT-UNTIL

Tabella 9-165 Istruzione REPEAT

| SCL                                                           | Descrizione                                                                                                    |
|---------------------------------------------------------------|----------------------------------------------------------------------------------------------------|
| REPEAT<br>Statement;<br>;<br>UNTIL "condition"<br>END_REPEAT; | L'istruzione REPEAT esegue un gruppo di istruzioni finché una data condizione risulta ve-<br>ra.<br>I loop REPEAT possono essere annidati. L'istruzione END_REPEAT si riferisce sempre all'ul-<br>tima istruzione REPEAT eseguita. |

#### Tabella 9-166 Parametri

| Parametro   | Descrizione                                                                                                    |
|-------------|----------------------------------------------------------------------------------------------------|
| Statement   | Una o più istruzioni che sono eseguite fino a che la condizione risulta vera.                                                                                                  |
| "condition" | Una o più espressioni dei due modi seguenti: un'espressione numerica o un'espressione di stringa<br>che risulta vera o falsa. Una condizione "null" è interpretata come falsa. |

9.8 Operazioni di controllo del programma

#### NOTA

Prima di valutare lo stato della "condition", l'istruzione REPEAT esegue le istruzioni nella prima iterazione del loop (anche se la "condition" è falsa). Per rivedere lo stato della "condition" prima dell'esecuzione delle istruzioni, utilizzare l'istruzione WHILE (Pagina 299).

Per concludere il loop indipendentemente dallo stato dell'espressione "condition", utilizzare EXIT (Pagina 300). L'istruzione EXIT esegue l'istruzione immediatamente dopo END\_REPEAT. Utilizzare l'istruzione CONTINUE (Pagina 300) per saltare le istruzioni successive di un loop REPEAT e continuare il loop verificando se la condizione per la conclusione è soddisfatta.

#### 9.8.10.6 CONTINUE

Tabella 9-167 Istruzione CONTINUE

| SCL                         |                                                                                                    | Descrizione                                                                                                    |  |  |
|-----------------------------|----------------------------------------------------------------------------------------------------|----------------------------------------------------------------------------------------------------|--|--|
| CONTINUE<br>Statement;<br>; |                                                                                                    | L'istruzione CONTINUE salta le istruzioni successive di un loop di programma (FOR, WHILE, REPEAT) e continua il loop verificando quando viene soddisfatta la condizione per la conclu sione. In caso contrario, il loop continua. |  |  |
|                             | Un'istruzio                                                                                                    | Un'istruzione CONTINUE viene eseguita nel rispetto delle regole seguenti:                                                                                                    |  |  |
|                             | Questa                                                                                                    | a istruzione conclude immediatamente l'esecuzione del corpo di un loop.                                                                                                    |  |  |
|                             | <ul> <li>A seconda che la condizione di ripetizione del loop sia soddisfatta o meno, il corpo viene<br/>eseguito ancora oppure l'istruzione di iterazione viene abbandonata e viene eseguita<br/>l'istruzione immediatamente successiva.</li> </ul> |                                                                                                    |  |  |
|                             | <ul> <li>In un'istruzione FOR la variabile di controllo viene aumentata dell'incremento specificato<br/>immediatamente dopo un'istruzione CONTINUE.</li> </ul>                                                                                      |                                                                                                    |  |  |
|                             | Utilizzare l'istruzione CONTINUE solo all'interno di un loop. Nei loop annidati CONTINUE si riferisce sempre al loop che la include direttamente. Generalmente CONTINUE viene utilizzata assieme a un'istruzione IF.                                |                                                                                                    |  |  |
|                             | Se il loop<br>l'istruzion                                                                                                    | Se il loop deve essere abbandonato indipendentemente dal test di conclusione, utilizzare<br>l'istruzione EXIT.                                                                                                    |  |  |
|                             | Esempio:                                                                                                    | Esempio: istruzione CONTINUE                                                                                                    |  |  |
|                             | L'esempio seguente illustra l'uso dell'istruzione CONTINUE per evitare un errore di divisione per 0 durante il calcolo della percentuale di un valore:                                                                                              |                                                                                                    |  |  |
|                             | <pre>FOR 1 := 0 TO 10 DO IF value[i] = 0 THEN CONTINUE; END_IF;     p := part / value[i] * 100;     s := INT_TO_STRING(p);     percent := CONCAT(IN1:=s, IN2:="%");</pre>                                                                           |                                                                                                    |  |  |
|                             | END_FOR                                                                                                    | ;                                                                                                    |  |  |
| 9.8.10.7                    | EXIT                                                                                                    |                                                                                                    |  |  |

#### Tabella 9-168 Istruzione EXIT

| SCL   | Descrizione                                                                                                    |
|-------|----------------------------------------------------------------------------------------------------|
| EXIT; | L'istruzione EXIT viene utilizzata per uscire da un loop (FOR, WHILE o REPEAT) in qualsiasi punto, indipenden-<br>temente dal fatto che la condizione di conclusione sia soddisfatta o meno. |

Un'istruzione EXIT viene eseguita nel rispetto delle regole seguenti:

- Questa istruzione fa sì che l'istruzione di ripetizione che circonda direttamente l'istruzione di uscita sia abbandonata immediatamente.
- L'esecuzione del programma continua dopo la fine del loop (ad esempio dopo END\_FOR).

Utilizzare l'istruzione EXIT all'interno di un loop. Nei loop annidati, l'istruzione EXIT fa sì che l'elaborazione ritorni al successivo livello di annidamento superiore.

#### **Esempio: istruzione EXIT**

```
FOR i := 0 TO 10 DO
CASE value[i, 0] OF
    1..10: value [i, 1]:="A";
    11..40: value [i, 1]:="B";
    41..100: value [i, 1]:="C";
ELSE
EXIT;
END_CASE;
END_FOR;
```

## 9.8.10.8 GOTO

Tabella 9-169 Istruzione GOTO

| SCL                                                         | Descrizione                                                                                                    |
|-------------------------------------------------------------|----------------------------------------------------------------------------------------------------|
| GOTO JumpLabel;<br>Statement;<br>;<br>JumpLabel: Statement; | L'istruzione GOTO salta le istruzioni passando ad un'etichetta nello stesso blocco.<br>L'etichetta di salto ("JumpLabel") e l'istruzione GOTO devono trovarsi nello stesso<br>blocco. Il nome di un'etichetta di salto può essere assegnato solo una volta all'interno<br>di un blocco. Ogni etichetta di salto può essere la destinazione di diverse istruzioni<br>GOTO. |

Non è possibile saltare ad una parte di loop (FOR, WHILE o REPEAT), mentre è possibile saltare dall'interno di un loop.

#### **Esempio: istruzione GOTO**

Nell'esempio seguente a seconda del valore dell'operando "Tag\_value" l'esecuzione del programma riprende nel punto definito dalla relativa etichetta di salto. Se "Tag\_value" = 2, l'esecuzione del programma riprende nell'etichetta di salto "MyLabel2" e salta "MyLabel1".

CASE "Tag\_value" OF 1 : GOTO MyLabel1; 2 : GOTO MyLabel2; ELSE GOTO MyLabel3; END\_CASE; MyLabel1: "Tag\_1" := 1; MyLabel2: "Tag\_2" := 1; MyLabel3: "Tag 4" := 1;

## 9.8.10.9 RETURN

Tabella 9-170 Istruzione RETURN

| SCL     | Descrizione                                                                                                    |
|---------|----------------------------------------------------------------------------------------------------|
| RETURN; | L'istruzione RETURN esce dal blocco di codice in esecuzione senza condizioni. L'esecuzione del pro-<br>gramma ritorna al blocco richiamante o al sistema operativo (quando si esce da un OB). |

Esempio: istruzione RETURN:

IF "Errore" <> 0 THEN

9.9 Combinazioni logiche a parola

#### **RETURN**;

END\_IF;

#### NOTA

Dopo aver eseguito l'ultima istruzione, il blocco di codice ritorna automaticamente al blocco richiamante. Non inserire un'istruzione RETURN al termine del blocco di codice.

# 9.9 Combinazioni logiche a parola

# 9.9.1 Istruzioni delle operazioni logiche AND, OR e XOR

Tabella 9-171 Istruzioni delle operazioni logiche AND, OR e XOR

| KOP / FUP  | SCL                 | Descrizione              |
|------------|---------------------|--------------------------|
| AND<br>??? | out := in1 AND in2; | AND: AND logico          |
|            | out := in1 OR in2;  | OR: OR logico            |
| - IN2*     | out := in1 XOR in2; | XOR: OR ESCLUSIVO logico |

<sup>1</sup> Per KOP e FUP: fare clic su "???" e selezionare un tipo di dati nel menu a discesa.

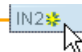

Per aggiungere un ingresso, fare clic su "Crea" oppure fare clic con il tasto destro del mouse sul connettore dell'ingresso di uno dei parametri IN disponibili e selezionare il comando "Inserisci ingresso".

Per eliminare un ingresso, fare clic con il tasto destro del mouse sul connettore dell'ingresso di uno dei parametri IN (se sono presenti più ingressi oltre ai due originali) disponibili e selezionare il comando "Cancella".

Tabella 9-172 Tipi di dati per i parametri

| Parametro | Tipo di dati      | Descrizione     |
|-----------|-------------------|-----------------|
| IN1, IN2  | Byte, Word, DWord | Ingressi logici |
| OUT       | Byte, Word, DWord | Uscita logica   |

<sup>1</sup> I parametri IN1, IN2 e OUT vengono impostati tutti sul tipo di dati selezionato.

I corrispondenti valori di bit di IN1 e IN2 vengono combinati logicamente per generare un risultato logico booleano nel parametro OUT. Dopo l'esecuzione di queste istruzioni ENO è sempre vero.

# 9.9.2 INV (Crea complemento a uno)

Tabella 9-173 Istruzione INV

| KOP / FUP                          | SCL             | Descrizione                                                                                                    |
|------------------------------------|-----------------|----------------------------------------------------------------------------------------------------|
| INV<br>7??<br>EN ENO<br>- IN OUT - | Non disponibile | Calcola il complemento a uno del parametro IN invertendo i valori dei sin-<br>goli bit del parametro IN (modificando gli 0 in 1 e gli 1 in 0). Dopo l'esecu-<br>zione dell'istruzione ENO è sempre vero. |

<sup>1</sup> Per KOP e FUP: fare clic su "???" e selezionare un tipo di dati nel menu a discesa.

Tabella 9-174 Tipi di dati per i parametri

| Parametro | Tipo di dati                                           | Descrizione                   |
|-----------|--------------------------------------------------------|-------------------------------|
| IN        | SInt, Int, DInt, USInt, UInt, UDInt, Byte, Word, DWord | Elemento di dati da invertire |
| OUT       | SInt, Int, DInt, USInt, UInt, UDInt, Byte, Word, DWord | Uscita negata                 |

# 9.9.3 Istruzioni DECO (Decodifica) e ENCO (Codifica)

Tabella 9-175 Istruzione ENCO e DECO

| KOP / FUP                           | SCL                | Descrizione                                                                                                    |
|-------------------------------------|--------------------|----------------------------------------------------------------------------------------------------|
|                                     |                    |                                                                                                    |
| ENCO<br>???<br>EN ENO<br>- IN OUT - | out := ENCO(_in_); | Codifica un pattern di bit in un numero binario<br>L'istruzione ENCO converte il parametro IN nel numero binario corri-<br>spondente alla posizione del bit impostato meno significativo del<br>parametro IN e restituisce il risultato nel parametro OUT. Se il para-<br>metro IN è 0000 0001 o 0000 0000, viene restituito in OUT il valore<br>0. Se il valore del parametro IN è 0000 0000, ENO viene impostato<br>su falso.                                                                                                    |
| PECO<br>???<br>EN ENO<br>IN OUT     | out := DECO(_in_); | Decodifica un numero binario in un pattern di bit<br>L'istruzione DECO decodifica il numero binario fornito dal parametro<br>IN impostando a 1 la corrispondente posizione di bit nel parametro<br>OUT (gli altri bit vengono impostati a 0). Dopo l'esecuzione<br>dell'istruzione DECO ENO è sempre vero.<br>Nota: Il tipo di dati di default per l'istruzione DECO è DWORD. In SCL,<br>cambiare il nome dell'istruzione in DECO_BYTE o DECO_WORD per<br>decodificare un valore di byte o di parola, e assegnare scheda o indi-<br>rizzo a un byte o parola. |

<sup>1</sup> Per KOP e FUP: fare clic su "???" e selezionare un tipo di dati nel menu a discesa.

| Tabolla 0-176 | Tini di dati | nor i | naramotri |
|---------------|--------------|-------|-----------|
| Tabella 9-170 | Tipi ul uati | peri  | parametri |

| Parametro | Tipo di dati                          | Descrizione                                                        |
|-----------|---------------------------------------|--------------------------------------------------------------------|
| IN        | ENCO: Byte, Word, DWord<br>DECO: UInt | ENCO: pattern di bit da codificare<br>DECO: valore da decodificare |
| OUT       | ENCO: Int<br>DECO: Byte, Word, DWord  | ENCO: valore codificato<br>DECO: pattern di bit decodificato       |

## Tabella 9-177 Stato di ENO

| ENO | Condizione    | Risultato (OUT)            |
|-----|---------------|----------------------------|
| 1   | Nessun errore | Numero di bit valido       |
| 0   | IN è zero     | OUT viene impostato a zero |

9.9 Combinazioni logiche a parola

Il tipo di dati del parametro OUT dell'istruzione DECO, che può essere Byte, Word o DWord, limita il campo utile del parametro IN. Se il valore del parametro IN è maggiore del campo utile, viene eseguita un'operazione "Modulo" per estrarre i bit meno significativi sotto indicati. Campo del parametro IN di DECO:

- Vengono utilizzati 3 bit (valori 0-7) IN per impostare 1 posizione di bit in un Byte OUT
- Vengono utilizzati 4 bit (valori 0-15) IN per impostare 1 posizione di bit in un Word OUT
- Vengono utilizzati 5 bit (valori 0-31) IN per impostare 1 posizione di bit in un DWord OUT

| Valore IN di DECO   |         |    | Valore OUT di DECO (decodifica di una posizione di bit) |
|---------------------|---------|----|---------------------------------------------------------|
| Byte OUT<br>8 bit   | Min. IN | 0  | 0000001                                                 |
|                     | Max. IN | 7  | 1000000                                                 |
| Word OUT<br>16 bit  | Min. IN | 0  | 00000000000001                                          |
|                     | Max. IN | 15 | 1000000000000                                           |
| DWord OUT<br>32 bit | Min. IN | 0  | 000000000000000000000000000000000000000                 |
|                     | Max. IN | 31 | 100000000000000000000000000000000000000                 |

#### Tabella 9-178 Esempi

# 9.9.4 Istruzioni SEL (Seleziona), MUX (Multiplexaggio) e DEMUX (Demultiplexaggio)

Tabella 9-179 Istruzione SEL (seleziona)

| KOP / FUP                                             | SCL                                                                  | Descrizione                                                                                                    |
|-------------------------------------------------------|----------------------------------------------------------------------|----------------------------------------------------------------------------------------------------|
| SEL<br>???<br>- EN ENO<br>- G OUT -<br>- INO<br>- IN1 | out := SEL(<br>g:=_bool_in,<br>in0:variant_in,<br>in1:=_variant_in); | In funzione del valore assunto dal parametro G, SEL assegna al para-<br>metro OUT uno dei due valori di ingresso forniti. |

<sup>1</sup> Per KOP e FUP: fare clic su "???" e selezionare un tipo di dati nel menu a discesa.

#### Tabella 9-180 Tipi di dati per l'istruzione SEL

| Parametro | Tipo di dati <sup>1</sup>                                                                              | Descrizione                                                 |
|-----------|----------------------------------------------------------------------------------------------------|-------------------------------------------------------------|
| G         | Bool                                                                                                   | <ul><li> 0 seleziona IN0</li><li> 1 seleziona IN1</li></ul> |
| INO, IN1  | SInt, Int, DInt, USInt, UInt, UDInt, Real, LReal, Byte, Word, DWord, Ti-<br>me, Date, TOD, Char, WChar | Ingressi                                                    |
| OUT       | SInt, Int, DInt, USInt, UInt, UDInt, Real, LReal, Byte, Word, DWord, Ti-<br>me, Date, TOD, Char, WChar | Uscita                                                      |

<sup>1</sup> Le variabili di ingresso e la variabile di uscita devono avere lo stesso tipo di dati.

Codici delle condizioni di errore: ENO è sempre vero dopo l'esecuzione dell'istruzione SEL.

Tabella 9-181 IstruzioneMUX (multiplexaggio)

| KOP / FUP                                                                                                    | SCL                                                                                                    | Descrizione                                                                                                    |
|----------------------------------------------------------------------------------------------------|----------------------------------------------------------------------------------------------------|----------------------------------------------------------------------------------------------------|
| MUX           ???           EN         ENO           K         OUT           IN0           IN1 ⇒           ELSE | out := MUX(<br>k:=_unit_in,<br>in1:=variant_in,<br>in2:=variant_in,<br>[in32:=variant_in,]<br>inelse:=variant_in); | In funzione del valore assunto dal parametro K, MUX copia nel parame-<br>tro OUT uno dei diversi valori di ingresso forniti. Se il valore del para-<br>metro K supera (IN <i>n</i> - 1), allora il valore del parametro ELSE viene co-<br>piato nel parametro OUT. |

<sup>1</sup> Per KOP e FUP: fare clic su "???" e selezionare un tipo di dati nel menu a discesa.

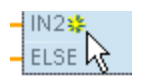

Per aggiungere un ingresso, fare clic su "Crea" oppure fare clic con il tasto destro del mouse sul connettore dell'ingresso di uno dei parametri IN disponibili e selezionare il comando "Inserisci ingresso".

Per eliminare un ingresso, fare clic con il tasto destro del mouse sul connettore dell'ingresso di uno dei parametri IN (se sono presenti più ingressi oltre ai due originali) disponibili e selezionare il comando "Cancella".

Tabella 9-182 Tipi di dati per l'istruzione MUX

| Parametro     | Tipo di dati                                                                                           | Descrizione                                                                           |
|---------------|----------------------------------------------------------------------------------------------------|---------------------------------------------------------------------------------------|
| К             | UInt                                                                                                   | <ul> <li>O seleziona IN1</li> <li>1 seleziona IN2</li> <li>n seleziona INn</li> </ul> |
| INO, IN1, INn | SInt, Int, DInt, USInt, UInt, UDInt, Real, LReal, Byte, Word, DWord, Ti-<br>me, Date, TOD, Char, WChar | Ingressi                                                                              |
| ELSE          | SInt, Int, DInt, USInt, UInt, UDInt, Real, LReal, Byte, Word, DWord, Ti-<br>me, Date, TOD, Char, WChar | Valore di ingresso sostitutivo (op-<br>zionale)                                       |
| OUT           | SInt, Int, DInt, USInt, UInt, UDInt, Real, LReal, Byte, Word, DWord, Ti-<br>me, Date, TOD, Char, WChar | Uscita                                                                                |

<sup>1</sup> Le variabili di ingresso e la variabile di uscita devono avere lo stesso tipo di dati.

Tabella 9-183 IstruzioneDEMUX (demultiplexaggio)

| KOP / FUP                                                      | SCL                                                                                                    | Descrizione                                                                                                    |  |
|----------------------------------------------------------------|----------------------------------------------------------------------------------------------------|----------------------------------------------------------------------------------------------------|--|
| DEMUX<br>???<br>- EN ENO<br>- K OUTO<br>- IN #OUT1<br>- ELSE - | DEMUX(<br>k:=_unit_in,<br>in:=variant_in,<br>out1:=variant_in,<br>out2:=variant_in,<br>[out32:=variant_in,]<br>outelse:=variant_in); | DEMUX copia il valore della posizione assegnata al parametro IN in una<br>delle molte uscite. Il valore del parametro K seleziona quale uscita è<br>stata selezionata come destinazione del valore IN. Se il valore di K è<br>maggiore del numero (OUT <i>n</i> - 1), allora il valore IN viene copiato nella<br>posizione assegnata al parametro ELSE. |  |

<sup>1</sup> Per KOP e FUP: fare clic su "???" e selezionare un tipo di dati nel menu a discesa.

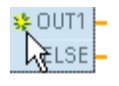

Per inserire un ingresso, fare clic su "Crea" oppure fare clic con il tasto destro del mouse sul connettore dell'uscita di uno dei parametri OUT disponibili e selezionare il comando "Inserisci uscita".

#### 9.10 Spostamento e rotazione

Per eliminare un'uscita, fare clic con il tasto destro del mouse sul connettore dell'uscita di uno dei parametri OUT (se sono presenti più uscite oltre alle due originali) disponibili e selezionare il comando "Cancella".

Tabella 9-184 Tipi di dati per l'istruzione DEMUX

| Parametro           | Tipo di dati <sup>1</sup>                                                                            | Descrizione                                                                             |
|---------------------|----------------------------------------------------------------------------------------------------|-----------------------------------------------------------------------------------------|
| К                   | UInt                                                                                                 | Valore del selettore:<br>• 0 seleziona OUT1<br>• 1 seleziona OUT2<br>• n seleziona OUTn |
| IN                  | SInt, Int, DInt, USInt, UInt, UDInt, Real, LReal, Byte, Word,<br>DWord, Time, Date, TOD, Char, WChar | Ingresso                                                                                |
| OUT0, OUT1,<br>OUTn | SInt, Int, DInt, USInt, UInt, UDInt, Real, LReal, Byte, Word,<br>DWord, Time, Date, TOD, Char, WChar | Uscite                                                                                  |
| ELSE                | SInt, Int, DInt, USInt, UInt, UDInt, Real, LReal, Byte, Word,<br>DWord, Time, Date, TOD, Char, WChar | Uscita sostitutiva quando K è maggiore di<br>(OUTn - 1)                                 |

<sup>1</sup> La variabile di ingresso e le variabili di uscita devono avere lo stesso tipo di dati.

#### Tabella 9-185 Stato ENO per le istruzioni MUX e DEMUX

| ENO | Condizione                                  | Risultato (OUT)                                                                                                    |
|-----|---------------------------------------------|----------------------------------------------------------------------------------------------------|
| 1   | Nessun errore                               | MUX: il valore IN selezionato viene copiato<br>in OUT<br>DEMUX: il valore IN viene copiato nell'OUT<br>selezionata                  |
| 0   | MUX: K è maggiore del numero di ingressi -1 | <ul> <li>Nessuna ELSE presente: OUT resta in-<br/>variata,</li> <li>ELSE presente, valore ELSE assegnato<br/>in OUT</li> </ul>      |
|     | DEMUX: K è maggiore del numero di uscite -1 | <ul> <li>Nessuna ELSE presente: le uscite resta-<br/>no invariate,</li> <li>ELSE presente, valore IN copiato in<br/>ELSE</li> </ul> |

# 9.10 Spostamento e rotazione

# 9.10.1 Istruzioni SHR (Sposta verso destra) e SHL (Sposta verso sinistra)

Tabella 9-186 Istruzioni SHR e SHL

| KOP / FUP                                 | SCL                                                                                                    | Descrizione                                                                                                    |
|-------------------------------------------|----------------------------------------------------------------------------------------------------|----------------------------------------------------------------------------------------------------|
| SHR<br>277<br>- EN END<br>- IN OUT<br>- N | out := SHR(<br>in:=_variant_in_,<br>n:=_uint_in);<br>out := SHL(<br>in:=_variant_in_,<br>n:=_uint_in); | <ul> <li>Utilizzare le istruzioni di scorrimento (SHL e SHR) per scorrere il pattern di bit del parametro IN. Il risultato viene assegnato al parametro OUT. Il parametro N specifica il numero di posizioni di bit fatte scorrere:</li> <li>SHR: fa scorrere un pattern di bit verso destra</li> <li>SHL: fa scorrere un pattern di bit verso sinistra</li> </ul> |

<sup>1</sup> Per KOP e FUP: fare clic su "???" e selezionare i tipi di dati nel menu a discesa.

| Parametro | Tipo di dati  | Descrizione                                     |
|-----------|---------------|-------------------------------------------------|
| IN        | Numeri interi | Pattern di bit da far scorrere                  |
| Ν         | USInt, UDint  | Numero di posizioni di bit da far scorrere      |
| OUT       | Numeri interi | Pattern di bit dopo l'operazione di scorrimento |

Tabella 9-187 Tipi di dati per i parametri

• Se N=0 lo scorrimento non viene effettuato e il valore IN viene assegnato a OUT.

- Gli zeri vengono fatti scorrere nelle posizioni di bit liberate dall'operazione.
- Se il numero di posizioni da far scorrere (N) è maggiore di quello dei bit nel valore di destinazione (8 per Byte, 16 per Word, 32 per DWord), i valori di bit originali vengono fatti scorrere fuori e sostituiti con zeri (a OUT viene assegnato zero).
- Dopo l'esecuzione delle istruzioni di scorrimento ENO è sempre vero.

Tabella 9-188 Esempio: SHL con dati di parola

| Scorrimento dei bit di un Word verso sinistra inserendo gli zeri da destra (N = 1) |  |                                             |                     |
|------------------------------------------------------------------------------------|--|---------------------------------------------|---------------------|
| IN 1110 0010 1010 1101                                                             |  | Valore di OUT prima del primo scorrimento:  | 1110 0010 1010 1101 |
|                                                                                    |  | Dopo il primo scorrimento verso sinistra:   | 1100 0101 0101 1010 |
|                                                                                    |  | Dopo il secondo scorrimento verso sinistra: | 1000 1010 1011 0100 |
|                                                                                    |  | Dopo il terzo scorrimento verso sinistra:   | 0001 0101 0110 1000 |

# 9.10.2 Istruzioni ROR (Fai ruotare verso destra) e ROL (Fai ruotare verso sinistra)

Tabella 9-189 Istruzioni ROR e ROL

| KOP / FUP                                 | SCL                                                                                                    | Descrizione                                                                                                    |
|-------------------------------------------|----------------------------------------------------------------------------------------------------|----------------------------------------------------------------------------------------------------|
| ROL<br>???<br>- EN ENO -<br>IN OUT -<br>N | out := ROL(<br>in:=_variant_in_,<br>n:=_uint_in);<br>out := ROR(<br>in:=_variant_in_,<br>n:=_uint_in); | Le istruzioni di rotazione (ROR e ROL) consentono di far ruotare il pattern<br>di bit del parametro IN. Il risultato viene assegnato al parametro OUT. Il<br>parametro N specifica il numero di posizioni di bit fatte ruotare.<br>• ROR: fa ruotare un pattern di bit verso destra<br>• ROL: fa ruotare un pattern di bit verso sinistra |

<sup>1</sup> Per KOP e FUP: fare clic su "???" e selezionare i tipi di dati nel menu a discesa.

Tabella 9-190 Tipi di dati per i parametri

| Parametro | Tipo di dati  | Descrizione                                   |
|-----------|---------------|-----------------------------------------------|
| IN        | Numeri interi | Pattern di bit da far ruotare                 |
| Ν         | USInt, UDint  | Numero di posizioni di bit da far ruotare     |
| OUT       | Numeri interi | Pattern di bit dopo l'operazione di rotazione |

• Se N=0 la rotazione non viene effettuata e e il valore IN viene assegnato a OUT.

- I dati di bit fatti ruotare e uscire da un lato del valore di destinazione vengono reinseriti dal lato opposto, in modo da mantenere tutti i valori di bit originali.
- La rotazione viene eseguita anche se il numero di posizioni di bit da far ruotare (N) è superiore a quello del valore di destinazione (8 Byte, 16 per Word, 32 per DWord).
- Dopo l'esecuzione delle istruzioni di rotazione ENO è sempre vero.

# 9.10 Spostamento e rotazione

## Tabella 9-191 Esempio: ROR con dati di parola

| Rotaz | zione dei bit che escono da des | tra e vengono reinseriti da sinistra (N = 1) |                     |
|-------|---------------------------------|----------------------------------------------|---------------------|
| IN    | 0100 0000 0000 0001             | Valore di OUT prima della prima rotazione:   | 0100 0000 0000 0001 |
|       |                                 | Dopo la prima rotazione verso destra:        | 1010 0000 0000 0000 |
|       |                                 | Dopo la seconda rotazione verso destra:      | 0101 0000 0000 0000 |

# Istruzioni avanzate

# 10.1 Funzioni di data, ora e orologio

## 10.1.1 Istruzioni di data e ora

Le istruzioni di data e ora consentono di eseguire operazioni di calcolo della data e dell'ora.

- T\_CONV converte un valore in o da (tipi di dati di data e ora) e (tipi di dati byte, word e dword)
- T\_ADD somma i valori Time e DTL: (Time + Time = Time) o (DTL + Time = DTL)
- T\_SUB sottrae i valori Time e DTL: (Time Time = Time) o (DTL Time = DTL)
- T\_DIFF calcola la differenza the fra due valori DTL e la restituisce come valore Time: DTL -DTL = Time
- T\_COMBINE combina un valore Date e un valore Time\_and\_Date per creare un valore DTL Per informazioni sul formato dei dati DTL e Time, consultare il capitolo sui Tipi di dati di data e ora (Pagina 103).

Tabella 10-1 Istruzione T\_CONV (Estrai e converti tempi)

| KOP / FUP                          | Esempio SCL                               | Descrizione                                                                                            |
|------------------------------------|-------------------------------------------|----------------------------------------------------------------------------------------------------|
| T_CONV<br>??? to ???<br>- EN END - | out := DINT_TO_TIME(<br>in:=_variant_in); | T_CONV converte un valore in o da (tipi di dati di data e ora) e (tipi di<br>dati byte, word e dword). |
| - In Out -                         | out := TIME_TO_DINT(<br>in:=_variant_in); |                                                                                                    |

<sup>1</sup> Per i box KOP e FUP: fare clic su "???" e selezionare i tipi di dati di origine/destinazione nel menu a discesa.

<sup>2</sup> Per SCL: trascinare T\_CONV dall'albero delle istruzioni e inserirla nell'editor di programma, quindi selezionare i tipi di dati di origine/destinazione.

| Tabella 1 | iaiT 2-0      | di dati valid | i per le conve | ersioni T CONV |
|-----------|---------------|---------------|----------------|----------------|
|           | • <b>-</b> p. |               |                |                |

| Tipo di dati IN (o OUT)                          | Tipi di dati OUT (o IN)                                                       |
|--------------------------------------------------|-------------------------------------------------------------------------------|
| TIME (millisecondi)                              | DInt, Int, SInt, UDInt, UInt, USInt, TOD<br>Solo SCL: Byte, Word, Dword       |
| DATE (numero di giorni dal 1º gennaio 1990)      | DInt, Int, SInt, UDInt, UInt, USInt, DTL<br>Solo SCL: Byte, Word, Dword       |
| TOD (millisecondi dalla mezzanotte 24:00:00.000) | DInt, Int, SInt, UDInt, UInt, USInt, TIME, DTL<br>Solo SCL: Byte, Word, Dword |

10.1 Funzioni di data, ora e orologio

#### NOTA

# Utilizzo di T\_CONV per convertire una dimensione di dati maggiore in una dimensione inferiore

Quando si converte un tipo di dati di dimensioni maggiori (che comprende più byte) in un tipo di dati più piccolo (che comprende meno byte) può succedere che i valori di dati vengano troncati. Se si verifica questo errore ENO viene impostata a 0.

#### Conversione nel/dal tipo di dati DTL

DTL (Date and Time Long) contiene i dati dell'anno, del mese, della data e dell'ora. I dati DTL possono essere convertiti nei/dai tipi di dati DATE e TOD.

La conversione tra DTL e DATE riguarda tuttavia solo i valori relativi all'anno, al mese e al giorno. La conversione tra DTL e TOD riguarda invece i valori relativi all'ora, ai minuti e ai secondi.

Quando T\_CONV effettua la conversione in DTL, gli elementi di dati in formato DTL che sono esclusi dalla conversione restano invariati.

| KOP / FUP                                        | SCL                                                   | Descrizione                                                                                                    |
|--------------------------------------------------|-------------------------------------------------------|----------------------------------------------------------------------------------------------------|
| T_ADD<br>??? to Time<br>EN ENO<br>In1 OUT<br>In2 | out := T_ADD(<br>in1:=_variant_in,<br>in2:=_time_in); | <ul> <li>T_ADD somma il valore dell'ingresso IN1 (tipi di dati DTL o Time) con<br/>quello dell'ingresso Time IN2. Il parametro OUT fornisce il risultato co-<br/>me valore DTL o Time. È possibile eseguire due operazioni con i tipi di<br/>dati:</li> <li>Time + Time = Time</li> <li>DTL + Time = DTL</li> </ul> |
| T_SUB<br>??? to Time<br>EN ENO<br>In1 OUT<br>In2 | out := T_SUB(<br>in1:=_variant_in,<br>in2:=_time_in); | <ul> <li>T_SUB sottrae il valore Time in IN2 da IN1 (valore DTL o Time). Il parametro OUT fornisce un valore differenziale con tipo di dati DTL o Time.</li> <li>Si possono eseguire operazioni con due tipi di dati.</li> <li>Time - Time = Time</li> <li>DTL - Time = DTL</li> </ul>                              |

<sup>1</sup> Per KOP e FUP: fare clic su "???" e selezionare i tipi di dati nel menu a discesa.

Tabella 10-4 Tipi di dati per i parametri T\_ADD e T\_SUB

| Parametro e tip  | 00  | Tipo di dati | Descrizione                        |
|------------------|-----|--------------|------------------------------------|
| IN1 <sup>1</sup> | IN  | DTL, Time    | Valore DTL o Time                  |
| IN2              | IN  | Time         | Valore Time da sommare o sottrarre |
| OUT              | OUT | DTL, Time    | Somma o differenza DTL o Time      |

<sup>1</sup> Selezionare il tipo di dati IN1 nell'elenco a discesa sotto il nome dell'istruzione. Selezionando il tipo di dati IN1 viene impostato automaticamente il tipo di dati del parametro OUT.

Tabella 10-5 Istruzione T\_DIFF (differenza di data e ora)

| KOP / FUP SC                                                        | L                                                | Descrizione                                                                                                    |
|---------------------------------------------------------------------|--------------------------------------------------|----------------------------------------------------------------------------------------------------|
| T_DIFF OUT<br>DTL to Time i<br>= EN ENO - i<br>- In1 OUT -<br>- In2 | ıt := T_DIFF(<br>in1:=_DTL_in,<br>in2:=_DTL_in); | T_DIFF sottrae il valore DTL (IN2) dal valore DTL (IN1). Il parametro OUT<br>fornisce un valore differenziale con tipo di dati Time.<br>• DTL - DTL = Time |

| Para | ametro e tip | 00  | Tipo di dati | Descrizione             |
|------|--------------|-----|--------------|-------------------------|
| IN1  |              | IN  | DTL          | Valore DTL              |
| IN2  |              | IN  | DTL          | Valore DTL da sottrarre |
| OUT  | Г            | OUT | Time         | Differenza Time         |

Tabella 10-6 Tipi di dati per i parametri T\_DIFF

**Codici delle condizioni:** ENO = 1 significa che non si sono verificati errori. ENO = 0 e il parametro OUT = 0 si sono verificati i seguenti errori:

- Valore DTL non valido
- Valore Time non valido

Tabella 10-7 Istruzione T\_COMBINE (Combina tempi)

| KOP / FUP                                                   | SCL                                                             | Descrizione                                                                           |
|-------------------------------------------------------------|-----------------------------------------------------------------|---------------------------------------------------------------------------------------|
| T_COMBINE<br>Time_Of_Day TO DTL<br>EN ENO<br>IN1 OUT<br>IN2 | out := CONCAT_DATE_TOD(<br>In1 := _date_in,<br>In2 := _tod_in); | T_COMBINE combina un valore Date e un valore Time_of_Day<br>per creare un valore DTL. |

<sup>1</sup> L'istruzione avanzata T\_COMBINE equivale alla funzione CONCAT\_DATE\_TOD di SCL.

| rubellu ro o ripi di duti per i purullietti i_combine |
|-------------------------------------------------------|
|-------------------------------------------------------|

| Parametro e tipo |     | Tipo di dati | Descrizione                                                                               |
|------------------|-----|--------------|-------------------------------------------------------------------------------------------|
| IN1              | IN  | Date         | ll valore Date da combinare deve essere compreso tra<br>DATE#1990-01-01 e DATE#2089-12-31 |
| IN2              | IN  | Time_of_Day  | Valori Time_of_Day da combinare                                                           |
| OUT              | OUT | DTL          | Valore DTL                                                                                |

10.1 Funzioni di data, ora e orologio

# 10.1.2 Funzioni di orologio

## **AVVERTENZA**

#### Rischio di attacco informatico alle reti attraverso la sincronizzazione Network Time Protocol (NTP)

Se un malintenzionato accede alle reti attraverso la sincronizzazione NTP (Network Time Protocol) potrebbe compromettere il controllo del processo spostando l'ora di sistema della CPU.

La funzione client NTP della CPU S7-1200 è disattivata per default e, se attiva, consente solo agli indirizzi IP configurati di fungere da server NTP. La CPU la disattiva per default e la si deve configurare per consentire la correzione da remoto dell'ora di sistema della CPU.

La CPU S7-1200 supporta gli allarme dall'orologio e le istruzioni di orologio che dipendono da un'imkpostazione precisa dell'ora di sistema della CPU. Se si configura l'NTP e si accetta che la sincronizzazione dell'ora venga effettuata da un server ci si deve accertare che il server sia una sorgente affidabile. Un server inaffidabile potrebbe infatti generare una falla nel sistema di sicurezza attraverso la quale un utente sconosciuto potrebbe compromettere il controllo del processo spostando l'ora di sistema della CPU.

Se il funzionamento del controllo del processo è compromesso può causare la morte o gravi lesioni alle persone e/o danni alle cose.

Per informazioni e consigli sulla sicurezza consultare il white paper "Operational Guidelines for Industrial Security" nel sito Web Siemens Industrial Cybersecurity (https://www.siemens.com/global/en/products/automation/topic-areas/industrial-cybersecurity.html).

Le istruzioni di orologio consentono di impostare e leggere l'orologio di sistema della CPU. Per i valori di data e ora viene utilizzato il tipo di dati DTL (Pagina 103).

| KOP / FUP                                         | SCL                                                    | Descrizione                                                                                                    |
|---------------------------------------------------|--------------------------------------------------------|----------------------------------------------------------------------------------------------------|
| WR_SYS_T<br>DTL<br>EN END<br>- IN RET_VAL         | ret_val := WR_SYS_T(<br>in:=_DTL_in_);                 | WR_SYS_T (Imposta ora) imposta l'ora della CPU con valore DTL al<br>parametro IN. Questo valore non comprende gli offset per il fuso<br>orario e l'ora legale.                                                                                                    |
| RD_SYS_T<br>DTL<br>EN ENO<br>RET_VAL<br>OUT       | ret_val := RD_SYS_T(<br>out=>_DTL_out);                | RD_SYS_T (Leggi ora) legge dalla CPU l'ora di sistema attuale. Que-<br>sto valore non comprende gli offset per il fuso orario e l'ora legale.                                                                                                    |
| RD_LOC_T<br>DTL<br>EN ENO -<br>RET_YAL -<br>OUT - | ret_val := RD_LOC_T(<br>out=>_DTL_out);                | RD_LOC_T (Leggi ora locale) fornisce l'ora locale attuale della CPU<br>indicandola con il tipo di dati DTL. Questo valore di data e ora ri-<br>flette il fuso orario adeguatamente regolato per l'ora legale (se<br>configurato).                                                                                                    |
| EN ENO-<br>LOCTIME Ret_Val                        | ret_val := WR_LOC_T(<br>LOCTIME:=DTL_in_,<br>DST:_in_; | WR_LOC_T (Scrivi ora locale) imposta la data e l'ora dell'orologio<br>della CPU. Le informazioni relative alla data e all'ora vengono asse-<br>gnate come tempo locale in LOCTIME con il tipo di dati DTL. Per<br>calcolare la data e l'ora di sistema l'istruzione utilizza la struttura di<br>DB "TimeTransformationRule (Pagina 314)". La precisione della da-<br>ta e dell'ora locale e di quella di sistema è specifica del prodotto e<br>non deve essere inferiore a un millisecondo. I valori in ingresso al<br>parametro LOCTIME inferiori a quelli supportati dalla CPU vengono<br>arrotondati durante il calcolo della data e dell'ora di sistema.<br><b>Nota</b> : Per impostare le proprietà dell'ora (fuso orario, attivazione<br>DST, inizio DST e fine DST) si utilizza la finestra Configurazione del |

Tabella 10-9 Istruzioni di data e ora di sistema

| KOP / FUP | SCL | Descrizione                                                                                                    |
|-----------|-----|----------------------------------------------------------------------------------------------------|
|           |     | dispositivo della CPU. In caso contrario WR_LOC_T non riesce a in-<br>terpretare il cambio dell'ora DST (ora legale). |

Tabella 10-10 Tipi di dati per i parametri

| Parametro e tipo |     | Tipo di dati | Descrizione                                                                                                    |  |
|------------------|-----|--------------|----------------------------------------------------------------------------------------------------|--|
| IN               | IN  | DTL          | Ora da impostare nell'orologio di sistema della CPU                                                                                                    |  |
| OUT              | OUT | DTL          | RD_SYS_T: Ora di sistema attuale della CPU<br>RD_LOC_T: Ora locale attuale, comprese le impostazioni per l'ora<br>legale (se configurata)                                                                                                   |  |
| LOCTIME          | IN  | DTL          | WR_LOC_T: Ora locale                                                                                                    |  |
| DST              | IN  | BOOL         | <ul> <li>WR_LOC_T: Daylight Saving Time viene valutato solo durante il<br/>"doppio orario" quando gli orologi vengono regolati sull'ora legale.</li> <li>TRUE = ora legale (prima ora)</li> <li>FALSE = ora solare (seconda ora)</li> </ul> |  |
| RET_VAL          | OUT | Int          | Codice della condizione di esecuzione                                                                                                    |  |

- La data e l'ora locale vengono calcolate sulla base degli offset per il fuso orario e l'ora legale impostati dall'utente nei parametri "Ora" della scheda generale della configurazione dei dispositivi.
- La configurazione del fuso orario indica un offset rispetto all'UTC o al GMT.
- La configurazione dell'ora legale specifica il mese, la settimana, il giorno e l'ora di inizio dell'ora legale.
- Anche la configurazione dell'ora solare specifica il mese, la settimana, il giorno e l'ora di inizio dell'ora solare.
- L'offset del fuso orario viene applicato al valore dell'ora di sistema. L'offset dell'ora legale viene applicato solo quando è in vigore l'ora legale.

## NOTA

## Configurazione dell'inizio dell'ora solare e dell'ora legale

La proprietà della configurazione dispositivi della CPU per l'inizio dell'ora solare e dell'ora legale deve essere espressa nell'ora locale.

**Codici delle condizioni di errore:** ENO = 1 significa che non si è verificato alcun errore. ENO = 0 significa che si è verificato un errore di esecuzione e l'uscita RET\_VAL fornisce il codice della relativa condizione.

| RET_VAL (W#16#) | Descrizione                                                                            |
|-----------------|----------------------------------------------------------------------------------------|
| 0000            | L'ora locale attuale è l'ora solare                                                    |
| 0001            | L'ora solare è stata configurata e corrisponde all'ora locale attuale                  |
| 8080            | L'ora locale non è disponibile o il valore LOCTIME non è valido                        |
| 8081            | Il valore dell'anno non è ammesso o l'ora assegnata dal parametro LOCTIME non è valida |
| 8082            | Il valore del mese non è ammesso (byte 2 del formato DTL)                              |
| 8083            | Il valore del giorno non è ammesso (byte 3 del formato DTL)                            |
| 8084            | Il valore dell'ora non è ammesso (byte 5 del formato DTL)                              |
| 8085            | Il valore dei minuti non è ammesso (byte 6 del formato DTL)                            |
| 8086            | Il valore dei secondi non è ammesso (byte 7 del formato DTL)                           |

10.1 Funzioni di data, ora e orologio

| RET_VAL (W#16#) | Descrizione                                                                                  |
|-----------------|----------------------------------------------------------------------------------------------|
| 8087            | Il valore dei nanosecondi non è ammesso (i byte da 8 a 11 del formato DTL)                   |
| 8089            | Il valore dell'ora non esiste (l'ora è già trascorsa in seguito al passaggio all'ora legale) |
| 80B0            | L'orologio hardware non funziona correttamente                                               |
| 80B1            | La struttura "TimeTransformationRule" non è stata definita                                   |

# 10.1.3 SET\_TIMEZONE (Imposta fuso orario)

Tabella 10-11 Istruzione SET\_TIMEZONE

| KOP / FUP                                                                   | SCL                                                                                                    | Descrizione                                                                                                    |
|-----------------------------------------------------------------------------|----------------------------------------------------------------------------------------------------|----------------------------------------------------------------------------------------------------|
| "SET_TIMEZONE_DB"<br>EN ENO<br>REQ DONE<br>TimeZone BUSY<br>ERROR<br>STATUS | "SET_TIMEZONE_DB"(<br>REQ:=_bool_in,<br>Timezone:=_struct_in,<br>DONE=>_bool_out_,<br>BUSY=>_bool_out_,<br>ERROR=>_bool_out_,<br>STATUS=>_word_out_); | Imposta i parametri di fuso orario e ora lega-<br>le utilizzati per trasformare l'ora del sistema<br>della CPU in ora locale. |

<sup>1</sup> Nell'esempio SCL "SET\_TIMEZONE\_DB" è il nome del DB di istanza.

Tabella 10-12 Tipi di dati per i parametri

| Parametro e tipo |     | Tipo di dati           | Descrizione                                                    |
|------------------|-----|------------------------|----------------------------------------------------------------|
| REQ              | IN  | Bool                   | REQ=1: esegue la funzione                                      |
| Timezone         | IN  | TimeTransformationRule | Regole per la trasformazione da ora di sistema a ora<br>locale |
| DONE             | OUT | Bool                   | Funzione completa                                              |
| BUSY             | OUT | Bool                   | Funzione occupata                                              |
| ERROR            | OUT | Bool                   | Errore rilevato                                                |
| STATUS           | OUT | Word                   | Risultato della funzione / messaggio di errore                 |

Per modificare manualmente i parametri del fuso orario nella CPU utilizzare le proprietà dell'orologio nella scheda "Generale" della configurazione dispositivi.

Per configurare l'ora locale si utilizza l'istruzione SET\_TIMEZONE. I parametri della struttura di dati "TimeTransformationRule" assegnano il fuso orario locale e la temporizzazione del passaggio automatico tra ora solare e ora legale.

#### NOTA

## Conseguenze dell'istruzione SET\_TIMEZONE sulla memoria flash

L'istruzione SET\_TIMEZONE esegue operazioni di scrittura nella memoria flash (memoria di caricamento interna o memory card). Per evitare di ridurre la durata della memoria flash è consigliabile utilizzare l'istruzione SET\_TIMEZONE per eseguire gli aggiornamenti poco frequenti.

**Codici delle condizioni di errore:** ENO = 1 significa che non si è verificato alcun errore. ENO = 0 significa che si è verificato un errore di esecuzione e l'uscita STATUS fornisce il codice della relativa condizione.

| STATUS<br>(W#16#) | Descrizione                                                                                                    |
|-------------------|----------------------------------------------------------------------------------------------------|
| 0                 | Nessun errore                                                                                                    |
| 7000              | Nessun ordine in corso di elaborazione                                                                            |
| 7001              | Avvio dell'elaborazione dell'ordine. Parametro BUSY = 1, DONE = 0                                                 |
| 7002              | Richiamo intermedio (REQ non rilevante): Istruzione già attiva; BUSY ha il valore "1".                            |
| 808x              | Errore nel componente x-th: Ad esempio 8084 indica che DaylightStartWeekif non è un valore compreso tra<br>1 e 5. |

## Struttura di dati TimeTransformationRule

Le regole per il passaggio all'ora solare e all'ora legale sono definite nella struttura di dati TimeTransformationRule:

| Nome |                      | Tipo di dati | Descrizione                                                                                                    |
|------|----------------------|--------------|----------------------------------------------------------------------------------------------------|
| Tim  | eTransformationRule  | STRUCT       |                                                                                                    |
|      | Bias                 | INT          | Differenza tra ora locale e UTC [minuti]<br>Campo: da -1439 a 1439                                                                               |
|      | DaylightBias         | INT          | Differenza tra ora legale e solare [minuti]:<br>Campo: 0 120                                                                                     |
|      | DaylightStartMonth   | USINT        | Mese di passaggio all'ora legale<br>Campo: 1 12                                                                                                  |
|      | DaylightStartWeek    | USINT        | Settimana di passaggio all'ora legale<br>1 = prima occorrenza del giorno feriale del mese,,<br>5 = ultima occorrenza del giorno feriale del mese |
|      | DaylightStartWeekday | USINT        | Giorno feriale di passaggio all'ora legale:<br>1 = domenica                                                                                      |
|      | DaylightStartHour    | USINT        | Ora di passaggio all'ora legale:<br>Campo: 0 23                                                                                                  |
|      | DaylightStartMinute  | USINT        | Minuto di passaggio all'ora legale<br>Campo: 0 59                                                                                                |
|      | StandardStartMonth   | USINT        | Mese di passaggio all'ora solare<br>Campo: 1 12                                                                                                  |
|      | StandardStartWeek    | USINT        | Settimana di passaggio all'ora solare<br>1 = prima occorrenza del giorno feriale del mese,,<br>5 = ultima occorrenza del giorno feriale del mese |
|      | StandardStartWeekday | USINT        | Giorno feriale di passaggio all'ora solare:<br>1 = domenica                                                                                      |
|      | StandardStartHour    | USINT        | Ora di passaggio all'ora solare:<br>Campo: 0 23                                                                                                  |
|      | StandardStartMinute  | USINT        | Minuto di passaggio all'ora solare<br>Campo: 0 59                                                                                                |
|      | TimeZoneName         | STRING[80]   | Nome del fuso orario: "(GMT+01:00) Amsterdam, Berlino, Berna, Roma,<br>Stoccolma, Vienna"                                                        |

10.1 Funzioni di data, ora e orologio

# 10.1.4 RTM (Contatore ore di esercizio)

Tabella 10-13 Istruzione RTM

| KOP / FUP                                       | SCL                                                                                             | Descrizione                                                                                                    |  |
|-------------------------------------------------|-------------------------------------------------------------------------------------------------|----------------------------------------------------------------------------------------------------|--|
| RTM<br>EN ENO<br>NR RET_VAL<br>MODE CQ<br>PV CV | RTM(NR:=_uint_in_,<br>MODE:=_byte_in_,<br>PV:=_dint_in_,<br>CQ=>_bool_out_,<br>CV=>_dint_out_); | L'istruzione RTM (Contatore ore di esercizio) può impostare, avvia-<br>re, arrestare e leggere i contatori delle ore di esercizio nella CPU. |  |

Tabella 10-14 Tipi di dati per i parametri

| Parametro e tipo |     | Tipo di dati | Descrizione                                                                                                    |
|------------------|-----|--------------|----------------------------------------------------------------------------------------------------|
| NR               | IN  | UInt         | Numero del contatore delle ore di esercizio: (valori possibili: 09)                                                                                                    |
| MODE             | IN  | Byte         | <ul> <li>Numero di modalità di esecuzione RTM:</li> <li>0 = Recupero valori (lo stato viene quindi scritto nella CQ e il valore attuale nella CV)</li> <li>1 = Avvia (all'ultimo valore del contatore)</li> <li>2 = Arresta</li> <li>4 = Imposta (al valore specificato in PV)</li> <li>5 = Imposta (al valore specificato in PV) e quindi avvia</li> <li>6 = Imposta (al valore specificato in PV) e quindi arresta</li> <li>7 = Salva tutti i valori RTM della CPU nella SIMATIC MC (memory card)</li> </ul> |
| PV               | IN  | DInt         | Preimposta il valore delle ore per il contatore delle ore di esercizio specificato                                                                                                    |
| RET_VAL          | OUT | Int          | Risultato della funzione / messaggio di errore                                                                                                    |
| CQ               | OUT | Bool         | Stato del contatore delle ore di esercizio (1 = in funzione)                                                                                                    |
| CV               | OUT | DInt         | Valore attuale delle ore di esercizio per il contatore specificato                                                                                                    |

La CPU gestisce fino a dieci contatori delle ore di esercizio per tracciare le ore di esercizio dei sottosistemi di controllo critici. I singoli contatori devono essere avviati con un'esecuzione RTM per ogni temporizzatore. Tutti i contatori delle ore di esercizio vengono arrestati quando la CPU passa da RUN a STOP. I singoli temporizzatori possono essere arrestati anche con un'esecuzione RTM di modo 2.

Quando una CPU passa da STOP a RUN, occorre riavviare i temporizzatori con un'esecuzione RTM per ogni temporizzatore avviato. Dopo che un contatore delle ore di esercizio ha superato 2147483647 ore, il conteggio si interrompe e viene inviato l'errore di "Overflow". Per resettare o modificare il temporizzatore, l'istruzione RTM deve essere eseguita una volta per ciascun temporizzatore.

Un'interruzione dell'alimentazione della CPU o un ciclo di spegnimento/accensione provoca un processo di spegnimento che salva i valori attuali del contatore delle ore di esercizio nella memoria a ritenzione. Alla riaccensione della CPU, i valori del contatore delle ore di esercizio memorizzati vengono ricaricati nei temporizzatori e le ore totali di utilizzo precedenti non vengono perse. I contatori delle ore di esercizio devono essere riavviati per accumulare ulteriori ore di esercizio.

Il programma può utilizzare anche il modo di esecuzione RTM 7 per salvare i valori del contatore delle ore di esercizio in una memory card. Gli stati di tutti i temporizzatori nell'istante di esecuzione del modo RTM 7 vengono memorizzati nella memory card. Con il passare del tempo questi valori memorizzati possono diventare non corretti, dal momento che i temporizzatori vengono avviati ed arrestati durante una sessione del programma. I valori della memory card devono essere aggiornati periodicamente per acquisire eventi di tempo di utilizzo importanti.

Il vantaggio della memorizzazione dei valori RTM nella memory card è che può essere inserita in una CPU sostitutiva quando il programma e i valori RTM salvati sono disponibili. Dopo aver inserito la memory card eseguire un reset della memoria o ripristinare le impostazioni di fabbrica in modo da utilizzare i valori RTM salvati. In questo modo ci si assicura che i valori RTM salvati nella memory card vengano caricati correttamente e utilizzati nel programma. Se i valori RTM non sono stati salvati nella memory card, i valori del temporizzatore andrebbero persi nella CPU sostitutiva.

#### NOTA

**Evitare troppi richiami del programma per le operazioni di scrittura nella memory card** Ridurre al minimo le operazioni di scrittura nella memory card di memoria flash per avere una maggiore durata della stessa.

Tabella 10-15 Codici delle condizioni di errore

| RET_VAL (W#16#) | Descrizione                                                 |  |  |  |
|-----------------|-------------------------------------------------------------|--|--|--|
| 0               | Nessun errore                                               |  |  |  |
| 8080            | Numero errato del contatore delle ore di esercizio          |  |  |  |
| 8081            | Al parametro PV è stato trasmesso un valore negativo        |  |  |  |
| 8082            | Overflow del contatore delle ore di funzionamento           |  |  |  |
| 8091            | Il parametro di ingresso MODE contiene un valore non valido |  |  |  |
| 80B1            | Non è possibile salvare i valori nella memory card (MODO=7) |  |  |  |

# 10.2 Stringa e carattere

# 10.2.1 Descrizione dei dati String

## Tipo di dati String

I dati String vengono salvati come intestazione di 2 byte seguita da max. 254 byte di caratteri ASCII. L'intestazione String contiene due lunghezze. Il primo byte corrisponde alla lunghezza massima indicata tra parentesi quadre durante l'inizializzazione della stringa oppure è impostato per default a 254. Il secondo byte dell'intestazione corrisponde alla lunghezza attuale ovvero al numero di caratteri validi della stringa. La lunghezza attuale deve essere inferiore o uguale alla lunghezza massima. Il numero di byte memorizzati per il formato String è superiore di 2 byte alla lunghezza massima.

## Inizializzazione dei dati String

Per poter eseguire un'istruzione con le stringhe è innanzitutto necessario inizializzare i dati di ingresso e di uscita String come stringhe valide nella memoria.

10.2 Stringa e carattere

# Dati String validi

Una stringa valida ha una lunghezza massima che deve essere maggiore di zero e minore di 255. La lunghezza attuale deve essere inferiore o uguale alla lunghezza massima. Le stringhe non possono essere assegnate alle aree di memoria I o Q. Per maggiori informazioni vedere: Formato del tipo di dati String (Pagina 105).

# 10.2.2 S\_MOVE (Sposta stringa di caratteri)

Tabella 10-16 Istruzione di trasferimento stringa

| KOP / FUP                  | SCL        | Descrizione                                                                                                    |  |  |  |  |
|----------------------------|------------|----------------------------------------------------------------------------------------------------|--|--|--|--|
| S_MOVE<br>EN ENO<br>IN OUT | out := in; | Copia la stringa IN di origine in una posizione OUT. L'esecuzione di S_MOVE non influi-<br>sce sul contenuto della stringa di origine. |  |  |  |  |

Tabella 10-17 Tipi di dati per i parametri

| Parametro | Tipo di dati | Descrizione               |
|-----------|--------------|---------------------------|
| IN        | String       | Stringa di origine        |
| OUT       | String       | Indirizzo di destinazione |

Se la lunghezza attuale della stringa all'ingresso IN è superiore alla lunghezza massima della stringa memorizzata all'uscita OUT, allora viene copiata la parte della stringa IN che può essere inserita nella stringa OUT.

# 10.2.3 Istruzioni di conversione di stringhe

# 10.2.3.1 Istruzioni S\_CONV, STRG\_VAL e VAL\_STRG (Converti in/da stringa di caratteri e valore numerico)

Le seguenti istruzioni consentono di convertire stringhe di caratteri numerici in valori numerici o valori numerici in stringhe di caratteri numerici:

- S\_CONV effettua una conversione (stringa numerica in valore numerico) o (valore numerico in stringa numerica)
- STRG\_VAL converte una stringa numerica in valore numerico con opzioni per il formato
- VAL\_STRG converte un valore numerico in una stringa numerica con opzioni per il formato

# S\_CONV (Converti stringa di caratteri)

Tabella 10-18 Istruzione di conversione di stringhe

| KOP / FUP                               | SCL                                        | Descrizione                                                                                                    |
|-----------------------------------------|--------------------------------------------|----------------------------------------------------------------------------------------------------|
| S_CONV<br>??? to ???<br>EN ENO<br>N OUT | out := <type>_TO_<type>(in);</type></type> | Converte una stringa di caratteri nel valore corrispondente o un va-<br>lore nella corrispondente stringa di caratteri. L'istruzione S_CONV<br>non dispone di funzioni di formattazione dell'uscita, è quindi più<br>semplice ma meno flessibile delle istruzioni STRG_VAL e VAL_STRG. |

<sup>1</sup> Per KOP / FUP: fare clic su "???" e selezionare il tipo di dati nell'elenco a discesa.

<sup>&</sup>lt;sup>2</sup> Per SCL: seleziona S\_CONV dalle istruzioni avanzate e risponde alle richieste dei tipi di dati per la conversione. STEP 7 fornisce quindi l'istruzione di conversione adeguata.

Tabella 10-19 Tipi di dati (da stringa in valore)

| Parametro e tipo |     | Tipo di dati                                                                      | Descrizione                      |  |  |
|------------------|-----|-----------------------------------------------------------------------------------|----------------------------------|--|--|
| IN               | IN  | String, WString                                                                   | Stringa di caratteri in ingresso |  |  |
| OUT              | OUT | String, WString, Char, WChar, SInt, Int, DInt, USInt, UInt, UDInt,<br>Real, LReal | Valore numerico in uscita        |  |  |

La conversione del parametro di stringa IN inizia dal primo carattere e continua fino alla fine della stringa o fino al primo carattere diverso da "0" ... "9", "+", "-", o ".". Il valore del risultato viene fornito nella posizione specificata nel parametro OUT. Se il valore numerico in uscita non rientra nel campo del tipo di dati OUT, il parametro OUT viene impostato a 0 e ENO viene impostato su falso. In caso contrario il parametro OUT contiene il risultato valido e ENO viene impostato su vero.

Regole per il formato della stringa in ingresso:

- Come separatore decimale della stringa IN si deve utilizzare il carattere ".".
- Le virgole "," come separatore delle migliaia a sinistra del separatore decimale sono consentite e ignorate.
- Gli spazi iniziali vengono ignorati.

## S\_CONV (conversione da valore in stringa)

Tabella 10-20 Tipi di dati (da valore in stringa)

| Parametro e tipo |     | Tipo di dati                                                                      | Descrizione                    |  |
|------------------|-----|-----------------------------------------------------------------------------------|--------------------------------|--|
| IN               | IN  | String, WString, Char, WChar, SInt, Int, DInt, USInt, UInt, UDInt,<br>Real, LReal | Valore numerico in ingresso    |  |
| OUT              | OUT | String, WString                                                                   | Stringa di caratteri in uscita |  |

Un numero intero, un numero intero senza segno o un valore IN in virgola mobile vengono convertiti nella corrispondente stringa di caratteri in OUT. Perché la conversione sia possibile il parametro OUT deve far riferimento a una stringa valida. Una stringa valida è costituita dalla lunghezza massima della stringa nel primo byte, da quella attuale nel secondo byte e dai caratteri attuali della stringa nei byte successivi. La stringa convertita sostituisce i caratteri nella stringa OUT, a partire dal primo, e adegua il byte della lunghezza attuale della stringa OUT. Il byte della lunghezza massima della stringa della stringa OUT resta invariato.

Il numero di caratteri che vengono sostituiti varia in funzione del tipo di dati e del valore numerico del parametro IN. Il numero di caratteri sostituiti deve essere compreso entro la lunghezza di stringa del parametro OUT. La lunghezza massima (primo byte) della stringa OUT deve essere maggiore o uguale al numero massimo di caratteri convertiti previsto. La seguente tabella riporta alcuni esempi di conversione da valore in stringa con l'istruzione S\_CONV:

Regole per il formato della stringa in uscita:

- I valori scritti nel parametro OUT non sono preceduti dal segno "+".
- Viene utilizzata la rappresentazione in virgola fissa (non la notazione esponenziale).
- Come separatore decimale per il parametro IN con tipo di dati Real viene utilizzato il punto
  ".".
- I valori sono allineati a destra nella stringa di uscita e sono preceduti da caratteri di spaziatura che riempiono le posizioni vuote.

10.2 Stringa e carattere

| Tipo di dati<br>IN | Posizioni per i carat-<br>teri allocate da<br>S_CONV | Esempio di stringa convertita <sup>1</sup>                                                               | Lunghezza complessiva della stringa com-<br>presi i bye della lunghezza massima e di<br>quella attuale |
|--------------------|------------------------------------------------------|----------------------------------------------------------------------------------------------------|----------------------------------------------------------------------------------------------------|
| USInt              | 4                                                    | "x255"                                                                                                   | 6                                                                                                    |
| SInt               | 4                                                    | "-128"                                                                                                   | 6                                                                                                    |
| Ulnt               | 6                                                    | "x65535"                                                                                                 | 8                                                                                                    |
| Int                | 6                                                    | "-32768"                                                                                                 | 8                                                                                                    |
| UDInt              | 11                                                   | "x4294967295"                                                                                            | 13                                                                                                    |
| DInt               | 11                                                   | "-2147483648"                                                                                            | 13                                                                                                    |
| Real               | 14                                                   | "x-3.402823E+38"<br>"x-1.175495E-38"<br>"x+1.175495E-38"<br>"x+3.402823E+38"                             | 16                                                                                                    |
| LReal              | 21                                                   | "-1,7976931348623E+308"<br>"-2,2250738585072E-308"<br>"+2,2250738585072E-308"<br>"+1,7976931348623E+308" | 23                                                                                                    |

Tabella 10-21 Lunghezza massima delle stringhe per ciascun tipo di dati

<sup>1</sup> I caratteri "x" sono caratteri di spaziatura che riempiono le posizioni vuote nel campo allineato a destra assegnato al valore convertito.

## VAL\_STRG (Converti stringa di caratteri in un valore numerico)

Tabella 10-22 Istruzione da stringa in valore

| KOP / FUP                                        | SCL                                                                                       | Descrizione                                                                                                  |
|--------------------------------------------------|-------------------------------------------------------------------------------------------|----------------------------------------------------------------------------------------------------|
| String to ???<br>EN ENO<br>IN OUT<br>FORMAT<br>P | "STRG_VAL"(<br>in:=_string_in,<br>format:=_word_in,<br>p:=uint_in,<br>out=>_variant_out); | Converte una stringa di caratteri numerici nel corrispon-<br>dente numero intero o numero in virgola mobile. |

<sup>1</sup> Per KOP / FUP: fare clic su "???" e selezionare il tipo di dati nell'elenco a discesa.

Tabella 10-23 Tipi di dati per l'istruzione STRG\_VAL

| Parametro e tip | D   | Tipo di dati                                        | Descrizione                                                                      |  |  |  |
|-----------------|-----|-----------------------------------------------------|----------------------------------------------------------------------------------|--|--|--|
| IN              | IN  | String, WString                                     | Stringa di caratteri ASCII da convertire                                         |  |  |  |
| FORMAT          | IN  | Word                                                | Opzioni per il formato di uscita                                                 |  |  |  |
| Р               | IN  | Ulnt, Byte, USInt                                   | IN: indice che punta al primo carattere da convertire (pri-<br>mo carattere = 1) |  |  |  |
| OUT             | OUT | SInt, Int, DInt, USInt, UInt, UDInt,<br>Real, LReal | Valore numerico convertito                                                       |  |  |  |

La conversione inizia nella stringa IN, a partire dall'offset di caratteri P, e continua fino alla fine della stringa o fino al primo carattere diverso da "+", "-", ".", ",", "e", "E" o "0" ... "9". Il risultato viene scritto nella posizione specificata nel parametro OUT.

Per poter essere eseguiti come stringa valida nella memoria, i dati String devono essere inizializzati.

Qui di seguito viene definito il parametro FORMAT dell'istruzione STRG\_VAL. Le posizioni di bit inutilizzate devono essere impostate a zero.

| Bit<br>16 |   |   |   |   |   |   | Bit 8 | Bit 7 |   |   |   |   |   |   | Bit O |
|-----------|---|---|---|---|---|---|-------|-------|---|---|---|---|---|---|-------|
| 0         | 0 | 0 | 0 | 0 | 0 | 0 | 0     | 0     | 0 | 0 | 0 | 0 | 0 | f | r     |

f = formato di notazione

1= notazione esponenziale

0 = notazione in virgola fissa

| r = formato del separatore | 1 = "," (virgola) |
|----------------------------|-------------------|
| decimale                   | 0 = "." (punto)   |

Tabella 10-25 Valori del parametro FORMAT

| FORMAT (W#16#) | Formato di notazione | Separatore decimale |
|----------------|----------------------|---------------------|
| 0000 (default) | Virgola fissa        | • •                 |
| 0001           |                      | н н<br>Т            |
| 0002           | Esponenziale         | u u<br>•            |
| 0003           |                      | н н<br>Т            |
| Da 0004 a FFFF | Valori non ammessi   |                     |

Regole per la conversione STRG\_VAL:

- Se si utilizza il punto "." come separatore decimale, le virgole "," alla sua sinistra vengono interpretate come caratteri di separazione delle migliaia. Queste virgole sono ammesse e ignorate.
- Se si utilizza la virgola "," come separatore decimale, i punti "." alla sua sinistra vengono interpretati come caratteri di separazione delle migliaia. I punti sono ammessi e ignorati.
- Gli spazi iniziali vengono ignorati.

## VAL\_STRG (Converti valore numerico in una stringa di caratteri)

Tabella 10-26 Conversione da valore in stringa

| KOP / FUP                                                                    | SCL                                                                                                    | Descrizione                                                                                                    |
|------------------------------------------------------------------------------|----------------------------------------------------------------------------------------------------|----------------------------------------------------------------------------------------------------|
| VAL_STRG<br>??? to String<br>EN ENO<br>IN OUT<br>SIZE<br>PREC<br>FORMAT<br>P | "VAL_STRG"(<br>in:=_variant_in,<br>size:=_usint_in,<br>prec:=_usint_in,<br>format:=_word_in,<br>p:=uint_in,<br>out=>_string_out); | Converte un numero intero, un numero intero senza segno<br>o un valore in virgola mobile nella corrispondente stringa di<br>caratteri. |

<sup>1</sup> Per KOP / FUP: fare clic su "???" e selezionare il tipo di dati nell'elenco a discesa.

10.2 Stringa e carattere

| Parametro e tipo |     | Tipo di dati                                        | Descrizione                                                                                  |  |  |
|------------------|-----|-----------------------------------------------------|----------------------------------------------------------------------------------------------|--|--|
| IN               | IN  | SInt, Int, DInt, USInt, UInt,<br>UDInt, Real, LReal | Valore da convertire                                                                         |  |  |
| SIZE             | IN  | USInt                                               | Numero di caratteri da scrivere nella stringa OUT                                            |  |  |
| PREC             | IN  | USInt                                               | Precisione o dimensione della parte frazionaria. Il separato-<br>re decimale non è compreso. |  |  |
| FORMAT           | IN  | Word                                                | Opzioni per il formato di uscita                                                             |  |  |
| Р                | IN  | UInt, Byte, USInt                                   | IN: indice che punta al primo carattere di stringa OUT da sostituire (primo carattere = 1)   |  |  |
| OUT              | OUT | String, WString                                     | Stringa convertita                                                                           |  |  |

Tabella 10-27 Tipi di dati per l'istruzione VAL STRG

Questa istruzione converte il valore rappresentato dal parametro IN in una stringa a cui fa riferimento il parametro OUT. Perché la conversione sia possibile il parametro OUT deve essere una stringa valida.

La stringa convertita sostituisce i caratteri della stringa OUT a partire dall'offset P per il numero di caratteri specificato dal parametro SIZE. Il numero di caratteri in SIZE deve essere compreso entro la lunghezza della stringa OUT, a partire della posizione P. Se il parametro SIZE è zero i caratteri vengono scritti senza limiti di lunghezza a partire dalla posizione P della stringa OUT. Questa istruzione è utile per inserire caratteri numerici nelle stringhe di testo. È ad esempio possibile immettere il numero "120" nella stringa "Pressione pompa = 120 psi". Il parametro PREC specifica la precisione o il numero di cifre della parte frazionaria della stringa. Se il valore del parametro IN è un numero intero PREC specifica la posizione del separatore decimale. Se, ad esempio, il valore di dati è 123 e PREC = 1, il risultato sarà "12,3". La precisione massima supportata per il tipo di dati Real è di 7 cifre.

Se il parametro P è maggiore della dimensione attuale della stringa OUT, vengono aggiunti degli spazi fino alla posizione P e il risultato viene aggiunto alla fine della stringa. La conversione termina quando viene raggiunta la lunghezza di stringa massima in OUT. Qui di seguito viene definito il parametro FORMAT dell'istruzione VAL STRG. Le posizioni di bit inutilizzate devono essere impostate a zero.

| Tabella 10-28 Formato dell'istruzione VAL_STRG |
|------------------------------------------------|
|------------------------------------------------|

| Bit<br>16 |   |   |   |   |   |   | Bit 8 | Bit 7 |   |   |   |   |   |   | Bit O |
|-----------|---|---|---|---|---|---|-------|-------|---|---|---|---|---|---|-------|
| 0         | 0 | 0 | 0 | 0 | 0 | 0 | 0     | 0     | 0 | 0 | 0 | 0 | s | f | r     |

s = segno del numero

\_ . .. . . . . \_

f = formato di notazione

1= utilizzare il segno "+" e "-" 0 = utilizzare solo il segno "-"

- 1= notazione esponenziale
  - 0 = notazione in virgola fissa

r = formato del separatore decimale

1 = "." (virgola) 0 = "." (punto)

> Sistema di automazione S7-1200 Manuale di sistema, V4.7 12/2024, A5E02486684-AO

Tabella 10-29 Valori del parametro FORMAT

| FORMAT (WORD)            | Carattere del segno del nu-<br>mero | Formato di notazione | Separatore decimale |
|--------------------------|-------------------------------------|----------------------|---------------------|
| W#16#0000                | Solo "-"                            | Virgola fissa        |                     |
| W#16#0001                |                                     |                      | н н<br><i>т</i>     |
| W#16#0002                | -                                   | Esponenziale         |                     |
| W#16#0003                | -                                   |                      | n n<br>7            |
| W#16#0004                | "+" e "-"                           | Virgola fissa        |                     |
| W#16#0005                |                                     |                      | n n<br>7            |
| W#16#0006                |                                     | Esponenziale         |                     |
| W#16#0007                |                                     |                      | и и<br>,            |
| Da W#16#0008 a W#16#FFFF | Valori non ammessi                  | •                    |                     |

Regole per il formato della stringa nel parametro OUT:

- Se la stringa convertita non raggiunge la lunghezza specificata vi vengono aggiunti degli spazi introduttivi.
- Se il bit di segno del parametro FORMAT è falso, i valori di numero intero senza segno e con segno vengono scritti nel buffer di uscita senza il segno "+" iniziale. Il segno "-" viene utilizzato se necessario.

<spazi iniziali><cifre senza zeri iniziali>'.'<cifre di PREC>

- Se il bit di segno è vero, i valori di numero intero senza segno e con segno vengono scritti nel buffer di uscita preceduti dal segno.
  - <spazi iniziali><segno><cifre senza zeri iniziali>'.'<cifre di PREC>
- Se FORMAT viene impostato su "notazione esponenziale", i valori con tipo di dati Real vengono scritti nel buffer di uscita nel seguente modo:
   <spazi iniziali><segno><cifra> '.' <cifre di PREC>'E' <segno><cifre senza zero iniziale>
- Se FORMAT viene impostato su "notazione in virgola fissa", i numeri interi, i numeri interi senza segno e i numeri con tipo di dati REAL vengono scritti nel buffer di uscita nel seguente modo:

<spazi iniziali><segno><cifre senza zeri iniziali>'.'<cifre di PREC>

- Gli zeri iniziali a sinistra del separatore decimale (ad eccezione della cifra che lo segue direttamente) vengono eliminati.
- I valori a destra del separatore decimale vengono arrotondati in modo da rientrare nel numero di cifre a destra del separatore specificato nel parametro PREC.
- La dimensione della stringa deve essere di almeno tre byte superiore al numero di cifre a destra del separatore.
- I valori della stringa sono giustificati a destra.

10.2 Stringa e carattere

## Condizioni di errore rilevate da ENO

Se si verifica un errore nell'operazione di conversione l'istruzione restituisce i seguenti risultati:

- ENO viene impostato a 0.
- OUT viene impostato a 0 o come indicato negli esempi di conversione da stringa in valore.
- OUT resta invariato o viene impostato come indicato negli esempi in cui OUT è una stringa.

Tabella 10-30 Stato di ENO

| ENO | Descrizione                                                                                                    |
|-----|----------------------------------------------------------------------------------------------------|
| 1   | Nessun errore                                                                                                    |
| 0   | Parametro non ammesso o non valido; ad esempio l'accesso a un DB che non esiste                                                                                                    |
| 0   | Stringa non ammessa: la lunghezza massima della stringa sia 0 o 255                                                                                                    |
| 0   | Stringa non ammessa: la lunghezza attuale è maggiore di quella massima                                                                                                    |
| 0   | Il valore numerico convertito è troppo grande per il tipo di dati OUT specificato.                                                                                                    |
| 0   | La dimensione massima indicata nel parametro OUT deve essere sufficiente a contenere il numero di caratteri specificato dal parametro SIZE, a partire dalla posizione indicata dal parametro P. |
| 0   | Valore P non ammesso: P=0 o P è maggiore della lunghezza attuale della stringa                                                                                                    |
| 0   | Il parametro SIZE deve essere maggiore del parametro PREC.                                                                                                    |

#### Tabella 10-31 Esempio di conversione da stringa in valore S\_CONV

| Stringa IN    | Tipo di dati OUT | Valore OUT | ENO   |
|---------------|------------------|------------|-------|
| "123"         | Int o DInt       | 123        | Vero  |
| "-00456"      | Int o DInt       | -456       | Vero  |
| "123.45"      | Int o DInt       | 123        | Vero  |
| "+2345"       | Int o DInt       | 2345       | Vero  |
| "00123AB"     | Int o DInt       | 123        | Vero  |
| "123"         | Real             | 123.0      | Vero  |
| "123.45"      | Real             | 123.45     | Vero  |
| "1.23e-4"     | Real             | 1.23       | Vero  |
| "1.23E-4"     | Real             | 1.23       | Vero  |
| "12,345.67"   | Real             | 12345.67   | Vero  |
| "3.4e39"      | Real             | 3.4        | Vero  |
| "-3.4e39"     | Real             | -3.4       | Vero  |
| "1,17549e-38" | Real             | 1.17549    | Vero  |
| "12345"       | SInt             | 0          | Falso |
| "A123"        | N/A              | 0          | Falso |
|               | N/A              | 0          | Falso |
| "++123"       | N/A              | 0          | Falso |
| "+-123"       | N/A              | 0          | Falso |
| Tipo di dati | Valore IN        | Stringa OUT <sup>1</sup>     | ENO   |
|--------------|------------------|------------------------------|-------|
| UInt         | 123              | "xxx123"                     | Vero  |
| UInt         | 0                | "xxxxx0"                     | Vero  |
| UDInt        | 12345678         | "xxx12345678"                | Vero  |
| Real         | +9123.456        | "xx+9.123456E+3"             | Vero  |
| LReal        | +9123.4567890123 | "xx+9.1234567890123E-<br>+3" | Vero  |
| Real         | -INF             | "xxxxxxxxxxxXINF"            | Falso |
| Real         | +INF             | "xxxxxxxxxxxXINF"            | Falso |
| Real         | NaN              | "xxxxxxxxxxxNaN"             | Falso |

Tabella 10-32 Esempi di conversione da valore in stringa S\_CONV

<sup>1</sup> I caratteri "x" sono caratteri di spaziatura che riempiono le posizioni vuote nel campo allineato a destra assegnato al valore convertito.

Tabella 10-33 Esempio: conversione STRG\_VAL

| Stringa IN                       | FORMAT<br>(W#16#) | Tipo di dati OUT | Valore OUT | ENO   |
|----------------------------------|-------------------|------------------|------------|-------|
| "123"                            | 0000              | Int o DInt       | 123        | Vero  |
| "-00456"                         | 0000              | Int o DInt       | -456       | Vero  |
| "123.45"                         | 0000              | Int o DInt       | 123        | Vero  |
| "+2345"                          | 0000              | Int o DInt       | 2345       | Vero  |
| "00123AB"                        | 0000              | Int o DInt       | 123        | Vero  |
| "123"                            | 0000              | Real             | 123.0      | Vero  |
| "-00456"                         | 0001              | Real             | -456.0     | Vero  |
| "+00456"                         | 0001              | Real             | 456.0      | Vero  |
| "123.45"                         | 0000              | Real             | 123.45     | Vero  |
| "123.45"                         | 0001              | Real             | 12345.0    | Vero  |
| "123.45"                         | 0000              | Real             | 12345.0    | Vero  |
| "123.45"                         | 0001              | Real             | 123.45     | Vero  |
| ".00123AB"                       | 0001              | Real             | 123.0      | Vero  |
| "1.23e-4"                        | 0000              | Real             | 1.23       | Vero  |
| "1.23E-4"                        | 0000              | Real             | 1.23       | Vero  |
| "1.23E-4"                        | 0002              | Real             | 1.23E-4    | Vero  |
| "12,345.67"                      | 0000              | Real             | 12345.67   | Vero  |
| "12,345.67"                      | 0001              | Real             | 12.345     | Vero  |
| "3.4e39"                         | 0002              | Real             | +INF       | Vero  |
| "-3.4e39"                        | 0002              | Real             | -INF       | Vero  |
| "1,1754943e-38"<br>(e inferiore) | 0002              | Real             | 0.0        | Vero  |
| "12345"                          | N/A               | SInt             | 0          | Falso |
| "A123"                           | N/A               | N/A              | 0          | Falso |

## Istruzioni avanzate

## 10.2 Stringa e carattere

| Stringa IN | FORMAT<br>(W#16#) | Tipo di dati OUT | Valore OUT | ENO   |
|------------|-------------------|------------------|------------|-------|
|            | N/A               | N/A              | 0          | Falso |
| "++123"    | N/A               | N/A              | 0          | Falso |
| "+-123"    | N/A               | N/A              | 0          | Falso |

Gli esempi seguenti di conversioni VAL\_STRG fanno riferimento a una stringa OUT inizializzata come indicato di seguito:

"Current Temp = xxxxxxxx C"

dove il carattere "x" rappresenta gli spazi riservati al valore convertito.

Tabella 10-34 Esempio: conversione VAL\_STRG

| Tipo di dati | Valore IN | Р  | SIZE | FORMAT<br>(W#16#) | PREC | Stringa OUT                    | ENO   |
|--------------|-----------|----|------|-------------------|------|--------------------------------|-------|
| UInt         | 123       | 16 | 10   | 0000              | 0    | Current Temp = xxxxxx123 C     | Vero  |
| UInt         | 0         | 16 | 10   | 0000              | 2    | Current Temp = xxxxxx0.00 C    | Vero  |
| UDInt        | 12345678  | 16 | 10   | 0000              | 3    | Current Temp = x12345.678 C    | Vero  |
| UDInt        | 12345678  | 16 | 10   | 0001              | 3    | Current Temp = x12345,678 C    | Vero  |
| Int          | 123       | 16 | 10   | 0004              | 0    | Current Temp = xxxxxx+123 C    | Vero  |
| Int          | -123      | 16 | 10   | 0004              | 0    | Current Temp = xxxxx-123 C     | Vero  |
| Real         | -0.00123  | 16 | 10   | 0004              | 4    | Current Temp = xxx-0.0012 C    | Vero  |
| Real         | -0.00123  | 16 | 10   | 0006              | 4    | Current Temp =<br>-1.2300E-3 C | Vero  |
| Real         | -INF      | 16 | 10   | N/A               | 4    | Current Temp = xxxxx-INF C     | Falso |
| Real         | +INF      | 16 | 10   | N/A               | 4    | Current Temp = xxxxxx+INF C    | Falso |
| Real         | NaN       | 16 | 10   | N/A               | 4    | Current Temp =<br>xxxxxxXaN C  | Falso |
| UDInt        | 12345678  | 16 | 6    | N/A               | 3    | Current Temp = xxxxxxxx C      | Falso |

# 10.2.3.2 Istruzioni Strg\_TO\_Chars e Chars\_TO\_Strg (Converti in/da stringa di caratteri e Array of CHAR)

Strg\_TO\_Chars copia una stringa di caratteri ASCII in un array di byte di caratteri. Chars\_TO\_Strg copia un array di byte di caratteri ASCII in una stringa di caratteri.

#### NOTA

È possibile utilizzare solo tipi di array a base zero (Array [0..n] of Char) o (Array [0..n] of Byte) per quanto segue:

- parametro di ingresso Chars dell'istruzione Chars\_TO\_Strg
- parametro Chars IN\_OUT per l'istruzione Strg\_TO\_Chars

Tabella 10-35 Istruzione Strg\_TO\_Chars

| KOP / FUP SCL                                          |                                                                                                    | Descrizione                                                                                                    |  |
|--------------------------------------------------------|----------------------------------------------------------------------------------------------------|----------------------------------------------------------------------------------------------------|--|
| Strg_TO_Chars<br>EN ENO<br>Strg Cnt<br>pChars<br>Chars | Strg_TO_Chars(<br>Strg:=_string_in_,<br>pChars:=_dint_in_,<br>Cnt=>_uint_out_,<br>Chars:=_variant_inout_); | Copia l'intera stringa in ingresso Strg in un array di caratteri<br>nel parametro IN_OUT Chars<br>Questa operazione sovrascrive i byte a partire dal numero<br>dell'elemento array specificato nel parametro pChars.<br>Possono essere utilizzate stringhe di tutte le lunghezze mas-<br>sime supportate (1 254).<br>Il delimitatore finale non è scritto, è responsabilità dell'uten-<br>te impostarlo. Se si desidera impostarlo subito dopo l'ultimo<br>carattere scritto dell'array, utilizzare il successivo numero<br>dell'elemento array [pChars+Cnt]. |  |

Tabella 10-36 Tipi di dati per i parametri (Strg\_TO\_Chars)

| Parametro e tipo |        | Tipo di dati    | Descrizione                                                                                                    |
|------------------|--------|-----------------|----------------------------------------------------------------------------------------------------|
| Strg             | IN     | String, WString | Stringa di origine                                                                                                    |
| pChars           | IN     | DInt            | Numero dell'elemento array per il primo carattere della stringa<br>scritto nell'array di destinazione                                                                                                    |
| Chars            | IN_OUT | Variant         | Puntatore a un array a base zero [0n] di caratteri copiati dalla<br>stringa in ingresso<br>L'array può essere dichiarato in un DB oppure come variabili<br>locali nell'interfaccia del blocco.<br>Esempio: "DB1".MyArray punta ai valori dell'elemento MyArray<br>[010] of Char in DB1. |
| Cnt              | OUT    | UInt            | Conteggio dei caratteri copiati                                                                                                    |

## Tabella 10-37 Istruzione Chars\_TO\_Strg

| KOP / FUP                                              | SCL                                                                                                    | Descrizione                                                                                                    |
|--------------------------------------------------------|----------------------------------------------------------------------------------------------------|----------------------------------------------------------------------------------------------------|
| Chars_TO_Strg<br>EN ENO<br>Chars Strg<br>pChars<br>Cht | Chars_TO_Strg(<br>Chars:=_variant_in_,<br>pChars:=_dint_in_,<br>Cnt:=_uint_in_,<br>Strg=>_string_out_); | Copia l'intero array di caratteri o una parte di esso in una stringa<br>Prima di eseguire l'istruzione Chars_TO_Strg è necessario dichia-<br>rare la stringa in uscita. La stringa viene quindi sovrascritta<br>dall'istruzione Chars_TO_Strg.<br>Possono essere utilizzate stringhe di tutte le lunghezze massime<br>supportate (1 254).<br>Il valore della lunghezza massima di una stringa non viene mo-<br>dificato dall'istruzione Chars_TO_Strg . Una volta raggiunta la<br>lunghezza massima consentita per la stringa la copia dall'array<br>alla stringa si interrompe.<br>Il valore '\$00' o 16#00 del carattere null nell'array di caratteri<br>funge da delimitatore e termina la copia dei caratteri nella strin-<br>ga. |

|  | Tabella 10-38 | Tipi di dati | per i parametri | (Chars_TO_Strg) |
|--|---------------|--------------|-----------------|-----------------|
|--|---------------|--------------|-----------------|-----------------|

| Parametro e tipo Tipo di dati Descrizione |     | Tipo di dati    | Descrizione                                                                                                    |
|-------------------------------------------|-----|-----------------|----------------------------------------------------------------------------------------------------|
| Chars                                     | IN  | Variant         | Puntatore ad un array a base zero [0n] di caratteri da convertire<br>in una stringa<br>L'array può essere dichiarato in un DB oppure come variabili loca-<br>li nell'interfaccia del blocco.<br>Esempio: "DB1".MyArray punta ai valori dell'elemento MyArray<br>[010] of Char in DB1. |
| pChars                                    | IN  | Dint            | Numero dell'elemento del primo carattere nell'array da copiare<br>Il valore di default è l'elemento array [0].                                                                                                    |
| Cnt                                       | IN  | UInt            | Conteggio dei caratteri da copiare: 0 sta per tutti                                                                                                    |
| Strg                                      | OUT | String, WString | Stringa di destinazione                                                                                                    |

#### Tabella 10-39 Stato di ENO

| ENO | Descrizione                                                                                                    |
|-----|----------------------------------------------------------------------------------------------------|
| 1   | Nessun errore                                                                                                    |
| 0   | Chars_TO_Strg: tentativo di copiare nella stringa di uscita un numero di byte di caratteri superiore a quello consentito dal byte della lunghezza massima nella dichiarazione della stringa |
| 0   | Chars_TO_Strg: Nell'array di byte del carattere di ingresso è stato trovato il valore (16#00) del carattere zero                                                                            |
| 0   | Strg_TO_Chars: tentativo di copiare nell'array di uscita un numero di byte di caratteri superiore a quello con-<br>sentito dal limite del numero di elementi                                |

# 10.2.3.3 Istruzioni ATH e HTA (Converti in/da stringa di caratteri ASCII e numero esadecimale)

Utilizzare le istruzioni ATH (da ASCII a esadecimale) e HTA (da esadecimale ad ASCII) per le conversioni tra i byte di caratteri ASCII (solo caratteri da 0 e 9 e maiuscola da A a F) e i corrispondenti nibbli esadecimali a 4 bit.

Tabella 10-40 Istruzione ATH

| KOP / FUP                                   | SCL                                                                          | Descrizione                                                      |
|---------------------------------------------|------------------------------------------------------------------------------|------------------------------------------------------------------|
| ATH<br>Int<br>EN ENO<br>IN RET_VAL<br>N OUT | ret_val := ATH(<br>in:=_variant_in_,<br>n:=_int_in_,<br>out=>_variant_out_); | Converte i caratteri ASCII in un pacchetto di cifre esadecimali. |

Tabella 10-41 Tipi di dati per l'istruzione ATH

| Tipo di parametro | D   | Tipo di dati | Descrizione                                        |
|-------------------|-----|--------------|----------------------------------------------------|
| IN                | IN  | Variant      | Puntatore all'array di byte di caratteri ASCII     |
| N                 | IN  | UInt         | Numero di byte di caratteri ASCII da convertire    |
| RET_VAL           | OUT | Word         | Codice della condizione di esecuzione              |
| OUT               | OUT | Variant      | Puntatore all'array di byte esadecimali convertiti |

La conversione inizia nella posizione specificata dal parametro IN e continua per N byte. Il risultato viene scritto nella posizione specificata nel parametro OUT. Possono essere convertiti solo caratteri ASCII validi da 0 a 9, lettere minuscole dalla a alla f e lettere maiuscole da A a F. Qualsiasi altro carattere sarà convertito in zero.

I caratteri codificati ASCII a 8 bit vengono convertiti in nibbli esadecimali a 4 bit. Due caratteri ASCII possono essere convertiti in un singolo byte contenente due nibbli esadecimali di 4 bit. I parametri IN e OUT specificano gli array di byte e i dati String non esadecimali. I caratteri ASCII vengono convertiti e inseriti nell'uscita esadecimale nello stesso ordine in cui sono letti. Se il numero di caratteri ASCII è dispari, allora gli zeri vengono inseriti nel nibblo più a destra dell'ultima cifra esadecimale convertita.

Tabella 10-42 Ad esempio: conversione da ASCII a esadecimale (ATH)

| Byte di caratteri IN | N  | Valore OUT    | ENO   |
|----------------------|----|---------------|-------|
| '0a23'               | 4  | W#16#0A23     | Vero  |
| '123AFx1a23'         | 10 | 16#123AF01023 | Falso |
| 'a23'                | 3  | W#16#A230     | Vero  |

Tabella 10-43 Istruzione HTA

| KOP / FUP                            | SCL                                                                           | Descrizione                                                                               |
|--------------------------------------|-------------------------------------------------------------------------------|-------------------------------------------------------------------------------------------|
| HTA<br>EN ENO<br>IN RET_VAL<br>N OUT | ret_val := HTA(<br>in:=_variant_in_,<br>n:=_uint_in_,<br>out=>_variant_out_); | Converte un pacchetto di cifre esadecimali nei corrispondenti byte<br>di caratteri ASCII. |

Tabella 10-44 Tipi di dati per l'istruzione HTA

| Parametro e tipo |     | Tipo di dati | Descrizione                                                                                                |
|------------------|-----|--------------|----------------------------------------------------------------------------------------------------|
| IN               | IN  | Variant      | Puntatore all'array di byte di ingresso                                                                    |
| Ν                | IN  | UInt         | Numero di byte da convertire (ogni byte di ingresso ha due nibbli a 4 bit e<br>produce caratteri ASCII 2N) |
| RET_VAL          | OUT | Word         | Codice della condizione di esecuzione                                                                      |
| OUT              | OUT | Variant      | Puntatore all'array di byte di caratteri ASCII                                                             |

La conversione inizia nella posizione specificata dal parametro IN e continua per N byte. Ogni nibblo a 4 bit converte un solo carattere ASCII a 8 bit e produce byte di caratteri ASCII 2N in uscita. Tutti i byte 2N in uscita vengono scritti come caratteri ASCII da 0 a 9 e con maiuscola da A a F. Il parametro OUT specifica un array di byte e non una stringa.

Ogni nibblo del byte esadecimale viene convertito in un carattere nello stesso ordine in cui viene letto (viene convertito per primo il nibblo più a sinistra di una cifra decimale, seguito dal nibblo più a destra di quello stesso byte).

Tabella 10-45 Ad esempio: conversione da esadecimale a ASCII (HTA)

| Valore IN      | N | Byte di caratteri OUT | ENO (ENO è sempre vero dopo l'esecuzione di HTA) |
|----------------|---|-----------------------|--------------------------------------------------|
| W#16#0123      | 2 | '0123'                | Vero                                             |
| DW#16#123AF012 | 4 | '123AF012'            | Vero                                             |

Tabella 10-46 Codici delle condizioni ATH and HTA

| RET_VAL<br>(W#16#) | Descrizione                                                                                                    | ENO   |
|--------------------|----------------------------------------------------------------------------------------------------|-------|
| 0000               | Nessun errore                                                                                                    | Vero  |
| 0007               | Carattere di ingresso ATH non valido: è stato trovato un carattere che non era un carat-<br>tere ASCII 0-9, né una lettera minuscola dalla a alla f, né una lettera maiuscola dalla A al-<br>la F | Falso |
| 8101               | Puntatore di ingresso non ammesso o non valido, ad esempio l'accesso a un DB che non esiste                                                                                                    | Falso |

## Istruzioni avanzate

10.2 Stringa e carattere

| RET_VAL<br>(W#16#) | Descrizione                                                                                                    | ENO   |
|--------------------|----------------------------------------------------------------------------------------------------|-------|
| 8120               | Stringa di ingresso in formato non valido, ovvero max= 0, max=255, corrente>max o<br>lunghezza grant nel puntatore < max | Falso |
| 8182               | Buffer di ingresso troppo piccolo per N                                                                                  | Falso |
| 8151               | Tipo di dati non ammesso per il buffer di ingresso                                                                       | Falso |
| 8301               | Puntatore di uscita non ammesso o non valido, ad esempio l'accesso a un DB che non<br>esiste                             | Falso |
| 8320               | Stringa di uscita in formato non valido, ovvero max= 0, max=255, corrente>max o lun-<br>ghezza grant nel puntatore < max | Falso |
| 8382               | Buffer di uscita troppo piccolo per N                                                                                    | Falso |
| 8351               | Tipo di dati non ammesso per il buffer di uscita                                                                         | Falso |

# 10.2.4 Istruzioni con le stringhe

# 10.2.4.1 MAX\_LEN (Lunghezza massima di una stringa)

Tabella 10-47 Istruzione Lunghezza massima

| KOP / FUP | SCL                 | Descrizione                                                                                                    |
|-----------|---------------------|----------------------------------------------------------------------------------------------------|
| EN ENO    | out := MAX_LEN(in); | <ul> <li>MAX_LEN (Lunghezza massima della stringa) fornisce il valore della lunghezza massima assegnato alla stringa IN nell'uscita OUT. Se si verificano errori durante l'esecuzione dell'istruzione viene fornita in uscita una lunghezza di stringa vuota. I tipi di dati String e WString contengono due lunghezze: il primo byte (o la prima parola) indica la lunghezza massima e il secondo (o la seconda) quella attuale (che corrisponde al numero attuale di caratteri validi).</li> <li>La lunghezza massima della stringa di caratteri viene indicata tra parentesi quadre per ciascuna dichiarazione String o WString. Il numero di byte occupati da una String supera di 2 byte la lunghezza massima.</li> <li>La lunghezza attuale corrisponde al numero di caratteri effettivamente utilizzati. La lunghezza attuale deve essere inferiore o uguale alla lunghezza massima. La lunghezza attuale è espressa in byte per le String e in parole per le WString.</li> <li>L'istruzione MAX_LEN iconsente di leggere la lunghezza massima di una stringa di caratteri e LEN quella attuale.</li> </ul> |

Tabella 10-48 Tipi di dati per i parametri

| Parametro e tipo | )   | Tipo di dati    | Descrizione                                                  |
|------------------|-----|-----------------|--------------------------------------------------------------|
| IN               | IN  | String, WString | Stringa di ingresso                                          |
| OUT              | OUT | DInt            | Numero massimo di caratteri consentito per una<br>stringa IN |

# 10.2.4.2 LEN (Rileva lunghezza di una stringa di caratteri)

| KOP / FUP SCL        | L             | Descrizione                                                                                                    |
|----------------------|---------------|----------------------------------------------------------------------------------------------------|
| EN END -<br>IN OUT - | t := LEN(in); | LEN (lunghezza stringa) fornisce la lunghezza attuale della stringa IN all'uscita<br>OUT. Le stringhe vuote hanno lunghezza zero. |

Tabella 10-49 Istruzione di lunghezza

Tabella 10-50 Tipi di dati per i parametri

| Parametro e | tipo | Tipo di dati           | Descrizione                                 |
|-------------|------|------------------------|---------------------------------------------|
| IN          | IN   | String, WString        | Stringa di ingresso                         |
| OUT         | OUT  | Int, DInt, Real, LReal | Numero di caratteri validi della stringa IN |

Tabella 10-51 Stato di ENO

| ENO | Condizione                                                                    | Ουτ                         |
|-----|-------------------------------------------------------------------------------|-----------------------------|
| 1   | Nessuna condizione di stringa non valida                                      | Lunghezza di stringa valida |
| 0   | La lunghezza attuale di IN supera la lunghezza massima di IN                  | La lunghezza attuale viene  |
|     | La lunghezza massima di IN non è compresa entro il campo di memoria assegnato | impostata a 0               |
|     | La lunghezza massima di IN è 255 (lunghezza non ammessa)                      |                             |

# 10.2.4.3 CONCAT (Raggruppa stringa di caratteri)

Tabella 10-52 Istruzione Concatena stringhe

| KOP / FUP                                              | SCL                      | Descrizione                                                                                                    |
|--------------------------------------------------------|--------------------------|----------------------------------------------------------------------------------------------------|
| CONCAT<br>String<br>- EN ENO -<br>- IN1 OUT -<br>- IN2 | out := CONCAT(in1, in2); | CONCAT (concatena stringhe) unisce i parametri di stringa IN1 e IN2<br>in modo da formare una stringa che viene fornita in OUT. Dopo la<br>concatenazione la stringa IN1 costituisce la parte sinistra e la stringa<br>IN2 la parte destra della stringa combinata. |

Tabella 10-53 Tipi di dati per i parametri

| Parametro e tipo |     | Tipo di dati    | Descrizione                               |
|------------------|-----|-----------------|-------------------------------------------|
| IN1              | IN  | String, WString | Stringa di ingresso 1                     |
| IN2              | IN  | String, WString | Stringa di ingresso 2                     |
| OUT              | OUT | String, WString | Stringa combinata (stringa 1 + stringa 2) |

#### Tabella 10-54 Stato di ENO

| ENO | Condizione                                                                                                    | OUT                                                                                                    |
|-----|----------------------------------------------------------------------------------------------------|----------------------------------------------------------------------------------------------------|
| 1   | Nessun errore rilevato                                                                                                    | Caratteri validi                                                                                          |
| 0   | La stringa risultante dalla concatenazione supera la lunghezza massima della stringa OUT                                                                                                    | l caratteri della stringa risultante<br>vengono copiati fino a raggiungere<br>la lunghezza massima di OUT |
|     | La lunghezza attuale di IN1 supera la lunghezza massima di IN1, la lunghezza<br>attuale di IN2 supera la lunghezza massima di IN2 oppure la lunghezza attua-<br>le di OUT supera la lunghezza massima di OUT (stringa non valida) | La lunghezza attuale viene imposta-<br>ta a 0                                                             |

| ENO | Condizione                                                                                                    | OUT                                           |
|-----|----------------------------------------------------------------------------------------------------|-----------------------------------------------|
| 0   | La lunghezza massima di IN1, IN2 o OUT non è compresa entro il campo di<br>memoria assegnato                       | La lunghezza attuale viene imposta-<br>ta a 0 |
|     | La lunghezza massima di IN1 o IN2 è 255 oppure la lunghezza massima di<br>OUT è 0 o 255 (tipo di dati String)      |                                               |
|     | La lunghezza massima di IN1 o IN2 è 65534 oppure la lunghezza massima di<br>OUT è 0 o 65534 (tipo di dati WString) |                                               |

# 10.2.4.4 Istruzioni LEFT, RIGHT e MID (Leggi sottostringhe in una stringa)

| Tabella 10-55 | Operazioni di | sottostringhe | sinistra   | destra e | e centrale |
|---------------|---------------|---------------|------------|----------|------------|
|               | operazioni ui | socioscingne  | siinistia, | uestia e | e centrale |

| KOP / FUP                                      | SCL                   | Descrizione                                                                                                    |
|------------------------------------------------|-----------------------|----------------------------------------------------------------------------------------------------|
| LEFT<br>String<br>EN ENO<br>IN OUT<br>L        | out := LEFT(in, L);   | <ul> <li>LEFT(sottostringa sinistra) fornisce una sottostringa costituita dai primi caratteri L del parametro di stringa IN.</li> <li>Se L è maggiore della lunghezza attuale della stringa IN, viene restituita in OUT l'intera stringa IN.</li> <li>Se la stringa in ingresso è vuota, in OUT viene restituita una stringa vuota.</li> </ul>                |
| MID<br>String<br>EN ENO<br>IN OUT<br>L<br>P    | out := MID(in, L, p); | MID (sottostringa centrale) fornisce la parte centrale di una stringa. La<br>sottostringa centrale è di L caratteri e inizia dalla posizione P (compresa)<br>Se la somma di L e P supera la lunghezza attuale del parametro di stringa<br>IN, viene restituita una sottostringa che inizia nella posizione P e conti-<br>nua fino alla fine della stringa IN. |
| RIGHT<br>String<br>- EN ENO -<br>IN OUT -<br>L | out := RIGHT(in, L);  | <ul> <li>RIGHT (sottostringa destra) fornisce gli ultimi caratteri L di una stringa.</li> <li>Se L è maggiore della lunghezza attuale della stringa IN, viene restituita in OUT l'intera stringa IN.</li> <li>Se la stringa in ingresso è vuota, in OUT viene restituita una stringa vuota.</li> </ul>                                                        |

Tabella 10-56 Tipi di dati per i parametri

| Parametro e tipo |     | Tipo di dati    | Descrizione                                                                                                    |  |
|------------------|-----|-----------------|----------------------------------------------------------------------------------------------------|--|
| IN               | IN  | String, WString | Stringa di ingresso                                                                                                    |  |
| L                | IN  | Int             | <ul> <li>Lunghezza della sottostringa da creare:</li> <li>LEFT utilizza il numero di caratteri più a sinistra di caratteri nella stringa</li> <li>RIGHT utilizza il numero di caratteri più a destra di caratteri nella stringa</li> <li>MID utilizza il numero di caratteri a partire dalla posizione P all'interno della stringa</li> </ul> |  |
| Р                | IN  | Int             | Solo MID: posizione del primo carattere di sottostringa da copiare<br>P= 1, per la posizione iniziale del carattere della stringa IN                                                                                                    |  |
| OUT              | OUT | String, WString | Stringa di uscita                                                                                                    |  |

Tabella 10-57 Stato di ENO

| ENO | Condizione                                                                                                    | OUT                                                                              |  |
|-----|----------------------------------------------------------------------------------------------------|----------------------------------------------------------------------------------|--|
| 1   | Nessun errore rilevato                                                                                                    | Caratteri validi                                                                 |  |
| 0   | <ul> <li>L o P è inferiore o uguale a 0</li> <li>P è maggiore della lunghezza massima di IN</li> <li>La lunghezza attuale di IN supera la lunghezza massima di IN oppure la lunghezza attuale di OUT supera la lunghezza massima di OUT</li> <li>La lunghezza massima di IN o OUT non è compresa entro il campo di memoria assegnato</li> <li>La lunghezza massima di IN o OUT è 0 o 255 (tipo di dati String) oppure 0 o 65534 (tipo di dati WString)</li> </ul> | La lunghezza attuale viene imposta-<br>ta a 0                                    |  |
|     | La lunghezza della sottostringa (L) da copiare è maggiore della lunghezza<br>massima della stringa OUT.                                                                                                    | l caratteri vengono copiati fino a<br>raggiungere la lunghezza massima<br>di OUT |  |
|     | Solo MID: L o P è inferiore o uguale a 0                                                                                                    | La lunghezza attuale viene imposta                                               |  |
|     | Solo MID: P è maggiore della lunghezza massima specificata in IN                                                                                                    | ta a 0                                                                           |  |
|     | La lunghezza attuale di IN1 supera la lunghezza massima di IN1 oppure la<br>lunghezza attuale di IN2 supera la lunghezza massima di IN2 (stringa non va-<br>lida)                                                                                                    | La lunghezza attuale viene imposta<br>ta a 0                                     |  |
|     | La lunghezza massima di IN1, IN2 o OUT non è compresa entro il campo di memoria assegnato                                                                                                    |                                                                                  |  |
|     | La lunghezza massima di IN1, IN2 o OUT non è ammessa: 0 o 255 (tipo di<br>dati String) oppure 0 o 65534 (tipo di dati WString)                                                                                                    |                                                                                  |  |

# 10.2.4.5 DELETE (Cancella caratteri nella stringa)

Tabella 10-58 Istruzione Cancella sottostringa

| KOP / FUP                                      | SCL                      | Descrizione                                                                                                    |
|------------------------------------------------|--------------------------|----------------------------------------------------------------------------------------------------|
| DELETE<br>String<br>EN ENO<br>IN OUT<br>L<br>P | out := DELETE(in, L, p); | <ul> <li>Cancella i caratteri L dalla stringa IN. La cancellazione dei caratteri inizia dalla posizione P (compresa) e la restante sottostringa viene fornita al parametro OUT.</li> <li>Se L è uguale a zero la stringa in ingresso viene restituita in OUT.</li> <li>Se la somma di L e P è maggiore della lunghezza della stringa in ingresso, la stringa viene cancellata fino alla fine.</li> </ul> |

Tabella 10-59 Tipi di dati per i parametri

| Parametro e tipo |     | Tipo di dati    | Descrizione                                                                                                    |
|------------------|-----|-----------------|----------------------------------------------------------------------------------------------------|
| IN               | IN  | String, WString | Stringa di ingresso                                                                                              |
| L                | IN  | Int             | Numero di caratteri da cancellare                                                                                |
| Р                | IN  | Int             | Posizione del primo carattere da cancellare: il primo carattere della<br>stringa IN occupa la posizione numero 1 |
| OUT              | OUT | String, WString | Stringa di uscita                                                                                                |

## Istruzioni avanzate

10.2 Stringa e carattere

#### Tabella 10-60 Stato di ENO

| ENO | Condizione                                                                                                    | OUT                                                                                                    |
|-----|----------------------------------------------------------------------------------------------------|----------------------------------------------------------------------------------------------------|
| 1   | Nessun errore rilevato                                                                                                    | Caratteri validi                                                                                          |
| 0   | P è maggiore della lunghezza attuale specificata in IN                                                                                  | IN viene copiato in OUT e non viene<br>cancellato alcun carattere                                         |
|     | La stringa ottenuta dopo la cancellazione dei caratteri supera la lunghezza<br>massima della stringa OUT                                | l caratteri della stringa risultante<br>vengono copiati fino a raggiungere<br>la lunghezza massima di OUT |
|     | L è inferiore a 0 oppure P è inferiore o uguale a 0                                                                                     | La lunghezza attuale viene imposta-                                                                       |
|     | La lunghezza attuale di IN supera la lunghezza massima di IN oppure la lun-<br>ghezza attuale di OUT supera la lunghezza massima di OUT | Tta a O                                                                                                   |
|     | La lunghezza massima di IN o OUT non è compresa entro il campo di memo-<br>ria assegnato                                                |                                                                                                    |
|     | La lunghezza massima di IN o OUT è 0 o 255                                                                                              |                                                                                                    |

# 10.2.4.6 INSERT (Inserisci caratteri nella stringa)

Tabella 10-61 Istruzione Inserisci sottostringa

| KOP / FUP                                                 | SCL                         | Descrizione                                                                                              |
|-----------------------------------------------------------|-----------------------------|----------------------------------------------------------------------------------------------------|
| INSERT<br>String<br>- EN ENO -<br>IN1 OUT -<br>IN2<br>- P | out := INSERT(in1, in2, p); | Inserisce la stringa IN2 nella stringa IN1. L'inserimento inizia dopo<br>il carattere nella posizione P. |

Tabella 10-62 Tipi di dati per i parametri

| Parametro e tipo |     | Tipo di dati    | Descrizione                                                                                                    |  |
|------------------|-----|-----------------|----------------------------------------------------------------------------------------------------|--|
| IN1              | IN  | String, WString | Stringa di ingresso 1                                                                                                    |  |
| IN2              | IN  | String, WString | Stringa di ingresso 2                                                                                                    |  |
| Ρ                | IN  | Int             | Ultima posizione dei caratteri nella stringa IN1 prima del punto di in-<br>serimento della stringa IN2<br>Il primo carattere della stringa IN1 occupa la posizione numero 1. |  |
| OUT              | OUT | String, WString | Stringa risultante                                                                                                    |  |

#### Tabella 10-63 Stato di ENO

| ENO | Condizione                                                                              | OUT                                                                                                    |
|-----|-----------------------------------------------------------------------------------------|----------------------------------------------------------------------------------------------------|
| 1   | Nessun errore rilevato                                                                  | Caratteri validi                                                                                          |
| 0   | P è maggiore della lunghezza di IN1                                                     | IN2 viene concatenato a IN1 subito dopo<br>l'ultimo carattere IN1                                         |
|     | P è inferiore a O                                                                       | La lunghezza attuale viene impostata a 0                                                                  |
|     | La stringa ottenuta dopo l'inserimento supera la lunghezza massima<br>della stringa OUT | l caratteri della stringa risultante vengono<br>copiati fino a raggiungere la lunghezza<br>massima di OUT |

| ENO | Condizione                                                                                                    | OUT                                      |
|-----|----------------------------------------------------------------------------------------------------|------------------------------------------|
| 0   | La lunghezza attuale di IN1 supera la lunghezza massima di IN1, la<br>lunghezza attuale di IN2 supera la lunghezza massima di IN2 oppure<br>la lunghezza attuale di OUT supera la lunghezza massima di OUT<br>(stringa non valida) | La lunghezza attuale viene impostata a 0 |
|     | La lunghezza massima di IN1, IN2 o OUT non è compresa entro il<br>campo di memoria assegnato                                                                                                    |                                          |
|     | La lunghezza massima di IN1 o IN2 è 255 oppure la lunghezza massi-<br>ma di OUT è 0 o 255 (tipo di dati String)                                                                                                    |                                          |
|     | La lunghezza massima di IN1 o IN2 è 65534 oppure la lunghezza mas-<br>sima di OUT è 0 o 65534 (tipo di dati WString)                                                                                                    |                                          |

# 10.2.4.7 REPLACE (Sostituisci caratteri della stringa)

Tabella 10-64 Istruzione Sostituisci sottostringa

| KOP / FUP                                | SCL                                                                                       | Descrizione                                                                                                    |
|------------------------------------------|-------------------------------------------------------------------------------------------|----------------------------------------------------------------------------------------------------|
| REPLACE<br>String<br>IN1 OUT<br>IN2<br>P | out := REPLACE(<br>in1:=_string_in_,<br>in2:=_string_in_,<br>L:=_int_in_,<br>p:=_int_in); | Sostituisce i caratteri L nel parametro di stringa IN1. La sostituzione<br>inizia dalla posizione P (compresa) della stringa IN1 e i caratteri sosti-<br>tutivi vengono forniti dal parametro di stringa IN2. |

Tabella 10-65 Tipi di dati per i parametri

| Parametro e tipo |     | Tipo di dati    | Descrizione                                 |
|------------------|-----|-----------------|---------------------------------------------|
| IN1              | IN  | String, WString | Stringa di ingresso                         |
| IN2              | IN  | String, WString | Stringa di caratteri sostitutivi            |
| L                | IN  | Int             | Numero di caratteri da sostituire           |
| Р                | IN  | Int             | Posizione del primo carattere da sostituire |
| OUT              | OUT | String, WString | Stringa risultante                          |

Se il parametro L è uguale a zero, la stringa IN2 viene inserita nella posizione P della stringa IN1 senza che vengano cancellati caratteri dalla stringa IN1.

Se P è uguale a uno, i primi caratteri L della stringa IN1 vengono sostituiti con i caratteri della stringa IN2.

Tabella 10-66 Stato di ENO

| ENO | Condizione                                                                                       | OUT                                                                                                    |
|-----|--------------------------------------------------------------------------------------------------|----------------------------------------------------------------------------------------------------|
| 1   | Nessun errore rilevato                                                                           | Caratteri validi                                                                                          |
| 0   | P è maggiore della lunghezza di IN1                                                              | IN2 viene concatenato a IN1 subito dopo<br>l'ultimo carattere IN1                                         |
|     | P punta all'interno di IN1, ma in IN1 rimane un numero di caratteri in-<br>feriore a quelli di L | IN2 sostituisce i caratteri finali di IN1 a par-<br>tire dalla posizione P                                |
|     | La stringa ottenuta dopo la sostituzione supera la lunghezza massima<br>della stringa OUT        | l caratteri della stringa risultante vengono<br>copiati fino a raggiungere la lunghezza<br>massima di OUT |
|     | La lunghezza massima di IN1 è 0                                                                  | l caratteri IN2 vengono copiati in OUT                                                                    |

| ENO | Condizione                                                                                                    | оит                                      |
|-----|----------------------------------------------------------------------------------------------------|------------------------------------------|
| 0   | L è inferiore a 0 oppure P è inferiore o uguale a 0                                                                                                    | La lunghezza attuale viene impostata a 0 |
|     | La lunghezza attuale di IN1 supera la lunghezza massima di IN1, la<br>lunghezza attuale di IN2 supera la lunghezza massima di IN2 oppure<br>la lunghezza attuale di OUT supera la lunghezza massima di OUT |                                          |
|     | La lunghezza massima di IN1, IN2 o OUT non è compresa entro il<br>campo di memoria assegnato                                                                                                    |                                          |
|     | La lunghezza massima di IN1 o IN2 è 255 oppure la lunghezza massi-<br>ma di OUT è 0 o 255 (tipo di dati String)                                                                                            |                                          |
|     | La lunghezza massima di IN1 o IN2 è 65534 oppure la lunghezza mas-<br>sima di OUT è 0 o 65534 (tipo di dati WString)                                                                                       |                                          |

# 10.2.4.8 FIND (Trova caratteri nella stringa)

Tabella 10-67 Istruzione Trova sottostringa

| KOP / FUP                                  | SCL                                                    | Descrizione                                                                                                    |
|--------------------------------------------|--------------------------------------------------------|----------------------------------------------------------------------------------------------------|
| FIND<br>String<br>EN ENO<br>IN1 OUT<br>IN2 | out := FIND(<br>in1:=_string_in_,<br>in2:=_string_in); | Fornisce la posizione della sottostringa specificata da IN2 all'interno della<br>stringa IN1. La ricerca inizia da sinistra. La posizione del primo elemento<br>IN2 trovato nella stringa viene restituita in OUT. Se la stringa IN2 non<br>viene trovata nella stringa IN1, viene restituito il valore zero. |

Tabella 10-68 Tipi di dati per i parametri

| Parametro e tipo |     | Tipo di dati    | Descrizione                                                                                          |
|------------------|-----|-----------------|----------------------------------------------------------------------------------------------------|
| IN1              | IN  | String, WString | Cerca nella stringa                                                                                  |
| IN2              | IN  | String, WString | Cerca la stringa                                                                                     |
| OUT              | OUT | Int             | Posizione del primo elemento corrispondente ai criteri di ricerca all'in-<br>terno della stringa IN1 |

Tabella 10-69 Stato di ENO

| ENO | Condizione                                                                                                    | оυт                                  |
|-----|----------------------------------------------------------------------------------------------------|--------------------------------------|
| 1   | Nessun errore rilevato                                                                                                    | Posizione dei caratteri valida       |
| 0   | IN2 è maggiore di IN1                                                                                                    | La posizione dei caratteri viene im- |
|     | La lunghezza attuale di IN1 supera la lunghezza massima di IN1 oppure la<br>lunghezza attuale di IN2 supera la lunghezza massima di IN2 (stringa non<br>valida) | postata a O                          |
|     | La lunghezza massima di IN1 o IN2 non è compresa entro il campo di me-<br>moria assegnato                                                                       |                                      |
|     | La lunghezza massima di IN1 o IN2 è 255 (tipo di dati String) oppure<br>65535 (tipo di dati WString)                                                            |                                      |

# 10.2.5 Informazioni di runtime

## 10.2.5.1 GetSymbolName (Leggi nome di una variabile dal parametro di ingresso)

| KOP / FUP                               |                          | SCL                                                                     | Descrizione                                                                                                    |
|-----------------------------------------|--------------------------|-------------------------------------------------------------------------|----------------------------------------------------------------------------------------------------|
| GetSymb<br>– EN<br>– variable<br>– size | olName<br>ENO -<br>OUT - | OUT := GetSymbolName(<br>variable:=_parameter_in_,<br>size:=_dint_in_); | L'istruzione GetSymbolName restituisce una<br>stringa che corrisponde al nome di una variabile<br>dell'interfaccia del blocco.<br>Il programma può richiamare l'istruzione più vol-<br>te con variabili diverse. Il valore di processo della<br>variabile non è rilevante.<br>L'istruzione restituisce il nome letto nel parame-<br>tro OUT. |

Tabella 10-70 Istruzione GetSymbolName

#### Parametro

La seguente tabella descrive i parametri dell'istruzione GetSymbolName:

| Parametro | Dichiarazione | Tipo di dati | Area di memo-<br>ria                               | Descrizione                                                                                                    |
|-----------|---------------|--------------|----------------------------------------------------|----------------------------------------------------------------------------------------------------|
| VARIABLE  | Input         | PARAMETER    | Sezioni dei para-<br>metri Input,<br>Output, InOut | Variabile dell'interfaccia del blocco locale per cui si<br>vuole che venga restituito un valore di stringa del no-<br>me                                                                                                    |
| SIZE      | Input         | DINT         | I, Q, M, D, L                                      | <ul> <li>Limita il numero di caratteri specificati dal parametro<br/>OUT:</li> <li>SIZE &gt; 0: GetSymbolName restituisce i primi SIZE<br/>caratteri del nome.</li> <li>SIZE = 0: GetSymbolName restituisce il nome inte-<br/>ro.</li> <li>SIZE &lt; 0: GetSymbolName restituisce gli ultimi<br/>SIZE caratteri del nome.</li> </ul> |
| OUT       | Return        | WSTRING      | D, L                                               | Uscita per il nome della variabile fornito dal parame-<br>tro di ingresso                                                                                                    |

I parametri di ingresso dell'interfaccia del blocco vanno specificati nel parametro VARIABLE. Si possono utilizzare solo parametri di interfaccia e non variabili PLC o di blocco dati. Per limitare la lunghezza del nome della variabile letta si utilizza il parametro SIZE. Se l'istruzione tronca il nome, lo segnala aggiungendo i caratteri "..." (carattere Unicode 16#2026) alla fine del nome. Si noti che questo carattere ha lunghezza 1. Per maggiori informazioni sui tipi di dati validi consultare "Tipi di dati (Pagina 100)".

## Esempio: significato del parametro SIZE

Il seguente esempio descrive il significato del parametro SIZE. Dall'interfaccia del blocco viene letto il nome di variabile: "MyPLCTag" (le doppie virgolette prima e dopo fanno parte del nome).

| SIZE | GetSymbolName restituisce | Spiegazione                                                                                                    |  |  |
|------|---------------------------|----------------------------------------------------------------------------------------------------|--|--|
| 1    | · · ·                     | <ul> <li>Primo carattere di WSTRING:'</li> <li>Identificativo di troncamento del nome:</li> <li>Ultimo carattere di WSTRING:'</li> </ul>                                          |  |  |
| 2    | ····                      | <ul> <li>Primo carattere di WSTRING:'</li> <li>Primo carattere del nome e identificativo di troncamento del nome:"</li> <li>Ultimo carattere di WSTRING:'</li> </ul>              |  |  |
| 3    | "'M'                      | <ul> <li>Primo carattere di WSTRING:'</li> <li>Primi due caratteri del nome e identificativo di troncamento del nome:" "M</li> <li>Ultimo carattere di WSTRING:'</li> </ul>       |  |  |
| 6    | "'MyPL'                   | <ul> <li>Primo carattere di WSTRING:'</li> <li>Primi cinque caratteri del nome e identificativo di troncamento del nome:" "MyPL</li> <li>Ultimo carattere di WSTRING:'</li> </ul> |  |  |
| 0    | "'MyPLCTag"'              | <ul> <li>Primo carattere di WSTRING:'</li> <li>Tutti i caratteri del nome: "MyPLCTag"</li> <li>Ultimo carattere di WSTRING:'</li> </ul>                                           |  |  |

## Esempio: Lettura di un nome simbolico

Nel seguente esempio viene letto il nome di una variabile interconnessa mediante il parametro di ingresso di un blocco.

Creare due variabili in un blocco dati globale per memorizzare i dati.

|   | My_gDB_SymName |    |             |              |                 |  |  |  |  |
|---|----------------|----|-------------|--------------|-----------------|--|--|--|--|
|   |                | No | me          | Tipo di dati | Valore di avvio |  |  |  |  |
| 1 | -              | ٠  | Static      |              |                 |  |  |  |  |
| 2 |                | •  | MySymNAME   | WString      | WSTRING#"       |  |  |  |  |
| 3 |                |    | symbolVALUE | Byte         | 16#42           |  |  |  |  |

Creare il parametro di ingresso inputValue con il tipo di dati BYTE nel blocco Level1. Richiamare l'istruzione GetSymbolName nel blocco Level1. Interconnettere i parametri dell'istruzione nel seguente modo:

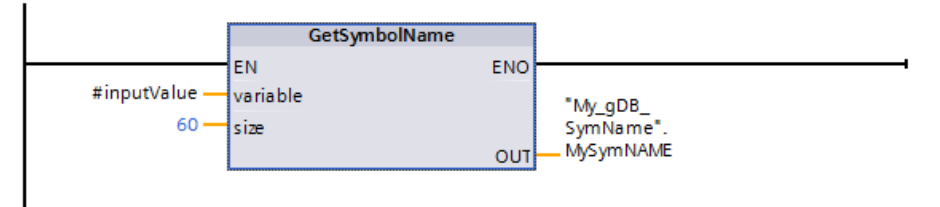

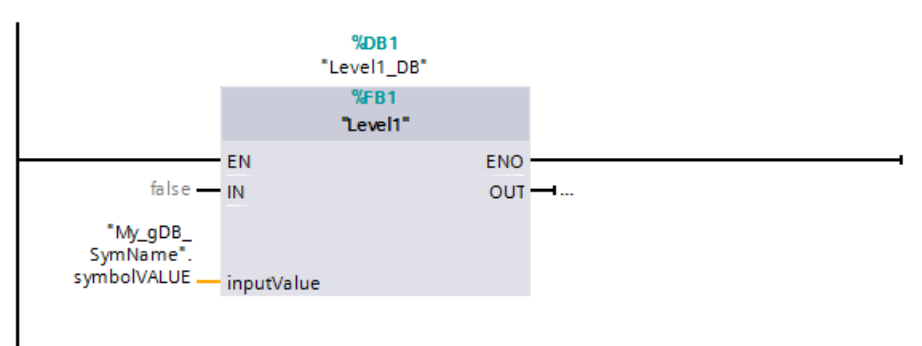

Interconnettere il parametro inputValue del blocco Level1come indicato di seguito.

L'istruzione GetSymbolName viene eseguita nel blocco Level1. Il parametro di ingresso inputValue del blocco Level1 viene esaminato mediante il parametro di ingresso VARIABLE dell'istruzione per verificarne l'interconnessione. Durante questa operazione la variabile symbolVALUE viene letta ed emessa come stringa di caratteri nel parametro di uscita OUT ("MySymNAME"). Secondo il valore del parametro di ingresso SIZE, la lunghezza della stringa è limitata a 60 caratteri.

|   | My_gDB_SymName |    |             |              |                 |                                        |  |  |  |
|---|----------------|----|-------------|--------------|-----------------|----------------------------------------|--|--|--|
|   |                | No | me          | Tipo di dati | Valore di avvio | Valore di controllo                    |  |  |  |
| 1 | -              | •  | Static      |              |                 |                                        |  |  |  |
| 2 | -              | •  | MySymNAME   | WString      | WSTRING#"       | WSTRING#'"My_gDB_SymName".symbolVALUE' |  |  |  |
| 3 | -              | •  | symbolVALUE | Byte         | 16#42           | 16#42                                  |  |  |  |

#### 10.2.5.2 GetSymbolPath (Interroga nome globale composto dell'assegnazione del parametro di ingresso)

| KOP / FUP       | SCL                   |
|-----------------|-----------------------|
| CatCom hal Dath | OUT := GetSymbolPath( |

Tabella 10-71 Istruzione GetSymbolPath

| KOP / FUP                                                 | SCL                                                                     | Descrizione                                                                                                    |
|-----------------------------------------------------------|-------------------------------------------------------------------------|----------------------------------------------------------------------------------------------------|
| GetSymbolPath<br>- EN ENO -<br>- variable OUT -<br>- size | OUT := GetSymbolPath(<br>variable:=_parameter_in_,<br>size:=_dint_in_); | L'istruzione GetSymbolPath legge dall'interfaccia<br>locale di un blocco (FB o FC) il nome globale<br>composto di un parametro di ingresso. Il nome è<br>costituito dal percorso di memorizzazione e dal<br>nome della variabile.<br>Il programma può richiamare l'istruzione più vol-<br>te con variabili diverse. Il valore di processo della<br>variabile non è rilevante.<br>L'istruzione restituisce il nome letto nel parame-<br>tro OUT. |

## Istruzioni avanzate

10.2 Stringa e carattere

## Parametro

La seguente tabella descrive i parametri dell'istruzione GetSymbolPath:

| Parametro | Dichiarazione | Tipo di dati | Area di memoria                               | Descrizione                                                                                                    |
|-----------|---------------|--------------|-----------------------------------------------|----------------------------------------------------------------------------------------------------|
| VARIABLE  | Input         | PARAMETER    | Sezioni dei parametri<br>Input, Output, InOut | Selezione del parametro formale per il quale si<br>desidera leggere il nome del corrispondente pa-<br>rametro attuale all'inizio del percorso di richia-<br>mo.                                                                                                    |
| SIZE      | Input         | DINT         | I, Q, M, D, L o constan-<br>te                | <ul> <li>Limita il numero di caratteri specificati dal parametro OUT:</li> <li>SIZE &gt; 0: GetSymbolPath restituisce i primi SIZE caratteri del nome.</li> <li>SIZE = 0: GetSymbolPath restituisce il nome intero.</li> <li>SIZE &lt; 0: GetSymbolPath restituisce gli ultimi SIZE caratteri del nome.</li> </ul> |
| OUT       | Output        | WSTRING      | D, L                                          | Uscita per il nome della variabile fornito dai pa-<br>rametri di ingresso.                                                                                                    |

Per maggiori informazioni sui tipi di dati validi consultare "Tipi di dati (Pagina 100)".

## Utilizzo

Di seguito sono elencati alcuni suggerimenti utili sull'istruzione GetSymbolPath:

- L'interfaccia del blocco attraverso la quale viene letto il nome della variabile di ingresso va specificata nel parametro VARIABLE dell'istruzione.
  - Se il parametro di ingresso viene fornito dalla variabile di un blocco dati, GetSymbolPath emette il nome del DB, le strutture che vi sono contenute e il nome della variabile.
  - Se il parametro di ingresso viene fornito da una variabile PLC, GetSymbolPath emette il nome della variabile PLC.
  - Se il parametro di ingresso viene fornito da una costante, GetSymbolPath emette il valore della costante.
- Per limitare la lunghezza del nome della variabile letta si utilizza il parametro SIZE. Se il nome viene troncato, l'istruzione lo segnala aggiungendovi alla fine i caratteri "..." (carattere Unicode 16#2026). Si noti che questo carattere ha lunghezza 1.

## Esempio: Significato del parametro SIZE

Il seguente esempio descrive il significato del parametro SIZE. GetSymbolPath ha letto dall'interfaccia del blocco il nome di variabile: "MyPLCTag" (le doppie virgolette prima e dopo fanno parte del nome).

| SIZE | GetSymbolPath restituisce | Spiegazione                                                                                                    |  |  |
|------|---------------------------|----------------------------------------------------------------------------------------------------|--|--|
| 1    |                           | <ul> <li>Primo carattere di WSTRING:'</li> <li>Identificativo di troncamento del nome:</li> <li>Ultimo carattere di WSTRING:'</li> </ul>                                          |  |  |
| 2    | m                         | <ul> <li>Primo carattere di WSTRING:'</li> <li>Primo carattere del nome e identificativo di troncamento del nome:"</li> <li>Ultimo carattere di WSTRING:'</li> </ul>              |  |  |
| 3    | "'M'                      | <ul> <li>Primo carattere di WSTRING:'</li> <li>Primi due caratteri del nome e identificativo di troncamento del nome:" "M</li> <li>Ultimo carattere di WSTRING:'</li> </ul>       |  |  |
| 6    | "МуРL'                    | <ul> <li>Primo carattere di WSTRING:'</li> <li>Primi cinque caratteri del nome e identificativo di troncamento del nome:" "MyPL</li> <li>Ultimo carattere di WSTRING:'</li> </ul> |  |  |
| 0    | "'MyPLCTag"'              | <ul> <li>Primo carattere di WSTRING:'</li> <li>Tutti i caratteri del nome: "MyPLCTag"</li> <li>Ultimo carattere di WSTRING:'</li> </ul>                                           |  |  |

## Esempio: Richiamo di GetSymbolPath attraverso più livelli di richiamo del blocco

Il seguente esempio spiega come usare l'istruzione GetSymbolPath in più livelli di richiamo:

- Il blocco organizzativo OB1 richiama il blocco FB\_Level\_1 che a sua volta richiama il blocco FB\_Level\_2.
- Il blocco FB\_Level\_2 esegue GetSymbolPath per leggere il percorso del parametro nell'interfaccia REQ2.
- Poiché l'interfaccia REQ1 alimenta REQ2, l'istruzione determina il percorso del parametro di ingresso di REQ1.
- La variabile MyStarterBit è il parametro di ingresso di REQ1. Il bit si trova nella struttura MySTRUCT del blocco dati MyDatablock. GetSymbolPath legge questa informazione ed emette il percorso ("MyDataBlock".MySTRUCT.MyStarterBit) nel parametro OUT.

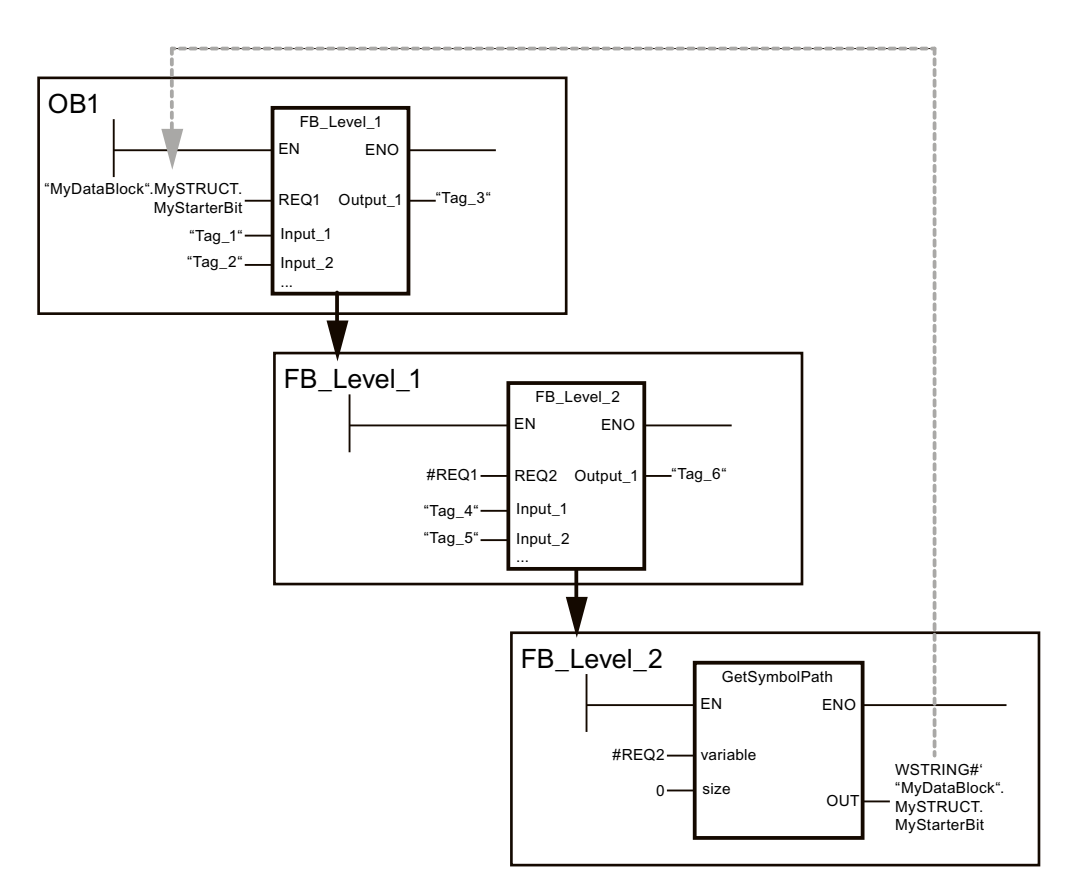

## 10.2.5.3 GetInstanceName (Leggi nome dell'istanza del blocco)

Tabella 10-72 Istruzione GetInstanceName

| KOP / FUP                                     | SCL                                          | Descrizione                                                                                                    |
|-----------------------------------------------|----------------------------------------------|----------------------------------------------------------------------------------------------------|
| GetinstanceName<br>- EN ENO -<br>- size OUT - | OUT := GetInstanceName(<br>size:=_dint_in_); | L'istruzione GetInstanceName consente di legge-<br>re il nome di un blocco dati di istanza all'interno<br>di un blocco funzionale. |

## Parametro

La seguente tabella descrive i parametri dell'istruzione GetInstanceName:

| Parametro | Dichiarazione | Tipo di dati | Area di memoria                | Descrizione                                                                                                    |
|-----------|---------------|--------------|--------------------------------|----------------------------------------------------------------------------------------------------|
| SIZE      | Input         | DINT         | I, Q, M, D, L o con-<br>stante | <ul> <li>Limita il numero di caratteri specificati dal parametro<br/>OUT:</li> <li>SIZE &gt; 0: GetInstanceName restituisce i primi SIZE ca-<br/>ratteri del nome.</li> <li>SIZE = 0: GetInstanceName restituisce il nome inte-<br/>ro.</li> <li>SIZE &lt; 0: GetInstanceName restituisce gli ultimi SIZE<br/>caratteri del nome.</li> </ul> |
| OUT       | Output        | WSTRING      | D, L                           | Legge il nome del blocco dati di istanza                                                                                                    |

Per maggiori informazioni sui tipi di dati validi consultare "Tipi di dati (Pagina 100)".

## Esempio: significato del parametro SIZE

Per limitare la lunghezza del nome dell'istanza letto si utilizza il parametro SIZE. Se l'istruzione tronca il nome, lo segnala aggiungendovi alla fine i caratteri "..." (carattere Unicode 16#2026). Si noti che questo carattere ha lunghezza 1.

Il seguente esempio descrive il significato del parametro SIZE. GetInstanceName ha letto dall'interfaccia del blocco il nome dell'istanza: "Level1\_DB" (le doppie virgolette prima e dopo fanno parte del nome).

| SIZE | GetSymbolPath restituisce | Spiegazione                                                                                                    |  |  |
|------|---------------------------|----------------------------------------------------------------------------------------------------|--|--|
| 1    | · · ·                     | <ul> <li>Primo carattere di WSTRING:'</li> <li>Identificativo di troncamento del nome:</li> <li>Ultimo carattere di WSTRING:'</li> </ul>                                          |  |  |
| 2    | ····                      | <ul> <li>Primo carattere di WSTRING:'</li> <li>Primo carattere del nome e identificativo di troncamento del nome:"</li> <li>Ultimo carattere di WSTRING:'</li> </ul>              |  |  |
| 3    | "L'                       | <ul> <li>Primo carattere di WSTRING:'</li> <li>Primi due caratteri del nome e identificativo di troncamento del nome:" "L</li> <li>Ultimo carattere di WSTRING:'</li> </ul>       |  |  |
| 6    | "'Leve'                   | <ul> <li>Primo carattere di WSTRING:'</li> <li>Primi cinque caratteri del nome e identificativo di troncamento del nome:" "Leve</li> <li>Ultimo carattere di WSTRING:'</li> </ul> |  |  |
| 0    | "'Level1_DB"'             | <ul> <li>Primo carattere di WSTRING:'</li> <li>Tutti i caratteri del nome: "Level1_DB"</li> <li>Ultimo carattere di WSTRING:'</li> </ul>                                          |  |  |

GetInstanceName scrive il nome del blocco dati di istanza nel parametro OUT. Se il nome del blocco dati di istanza supera la lunghezza massima di WSTRING, l'istruzione lo tronca.

## Esempio: lettura del nome di un blocco dati di istanza

Il seguente esempio spiega come leggere il nome di un blocco dati di istanza. Creare due variabili in un blocco dati globale per memorizzare i dati. Definire i parametri dell'istruzione come indicato di seguito.

|   | My_gDB_GetInstanceName |                            |           |              |                 |  |  |  |
|---|------------------------|----------------------------|-----------|--------------|-----------------|--|--|--|
|   |                        | Nome                       |           | Tipo di dati | Valore di avvio |  |  |  |
| 1 | -                      | <ul> <li>Static</li> </ul> |           |              |                 |  |  |  |
| 2 | -                      | limits                     | IZE       | DInt         | 0               |  |  |  |
| З | -                      | <ul> <li>output</li> </ul> | itinsName | WString      | WSTRING#"       |  |  |  |

Il blocco Level1\_gin esegue l'istruzione GetInstanceName, la quale determina il blocco dati di istanza associato del blocco Level1\_gin e fornisce il nome come stringa di caratteri nel parametro di uscita OUT (outputInstName). Poiché il parametro di ingresso SIZE (limitSIZE) ha valore 0 la lunghezza della stringa è illimitata.

| ( | Getlr                  | "My_gDB_<br>nstanceName<br>".limitSIZE | EN<br>size | GetInstanceName | ENO      | "My_gDB<br>GetInstai<br>".<br>outputIn: | nceName<br>stName     |
|---|------------------------|----------------------------------------|------------|-----------------|----------|-----------------------------------------|-----------------------|
|   | My_gDB_GetInstanceName |                                        |            |                 |          |                                         |                       |
|   |                        | Nome                                   |            | Tipo di dati    | Valore o | di avvio                                | Valore di controllo   |
| 1 |                        | ▼ Static                               |            |                 |          |                                         |                       |
| 2 | -                      | limitSIZE                              |            | DInt            | 0        |                                         | 0                     |
| з |                        | outputIn:                              | sName      | WString         | WSTRIN   | G#''                                    | WSTRING#""Level_1_DB" |

## 10.2.5.4 GetInstancePath (Interroga nome globale composto dell'istanza del blocco)

Tabella 10-73 Istruzione GetInstancePath

| KOP / FUP                                     | SCL                                          | Descrizione                                                                                                    |
|-----------------------------------------------|----------------------------------------------|----------------------------------------------------------------------------------------------------|
| GetInstancePath<br>- EN ENO -<br>- size OUT - | OUT := GetInstancePath(<br>size:=_dint_in_); | L'istruzione GetInstancePath consente di leggere<br>il nome globale composto di un blocco di istanza<br>all'interno di un blocco funzionale. Il nome glo-<br>bale composto di un blocco di istanza corrispon-<br>de al percorso dell'intera gerarchia di richiamo<br>(se il programma richiama più istanze). |

#### Parametro

#### La seguente tabella descrive i parametri dell'istruzione GetInstancePath:

| Parametro | Dichiarazione | Tipo di dati | Area di memoria                | Descrizione                                                                                                    |
|-----------|---------------|--------------|--------------------------------|----------------------------------------------------------------------------------------------------|
| SIZE      | Input         | DINT         | I, Q, M, D, L o constan-<br>te | <ul> <li>Limita il numero di caratteri specificati dal parametro OUT:</li> <li>SIZE &gt; 0: GetInstancePath restituisce i primi SIZE caratteri del nome.</li> <li>SIZE = 0: GeInstancePath restituisce il nome intero.</li> <li>SIZE &lt; 0: GetInstancePath restituisce gli ultimi SIZE caratteri del nome.</li> </ul> |
| OUT       | Output        | WSTRING      | D, L                           | Legge il nome globale dell'istanza del blocco.<br>Se l'istanza del blocco supera la lunghezza mas-<br>sima di WSTRING (254 caratteri),<br>GetInstancePath tronca il nome.                                                                                                    |

Per maggiori informazioni sui tipi di dati validi consultare "Tipi di dati (Pagina 100)".

## Esempio: richiamo di GetInstancePath per leggere il percorso di richiamo di un FB di multiistanza

Nel seguente esempio il blocco funzionale FB\_Level\_3 richiama l'istruzione GetInstancePath.

- Il blocco funzionale FB\_Level\_3 memorizza i propri dati nel blocco funzionale richiamante FB\_Level\_2.
- A sua volta il blocco funzionale FB\_Level\_2 memorizza i propri dati nel blocco funzionale richiamante FB\_Level\_1.
- Quindi il blocco dati di istanza FB\_Level\_1 memorizza i propri dati nel blocco funzionale richiamante IDB\_LEVEL\_1. Grazie all'uso delle multiistanze, il blocco dati di istanza di FB Level 1 contiene tutti i dati dei tre blocchi funzionali.

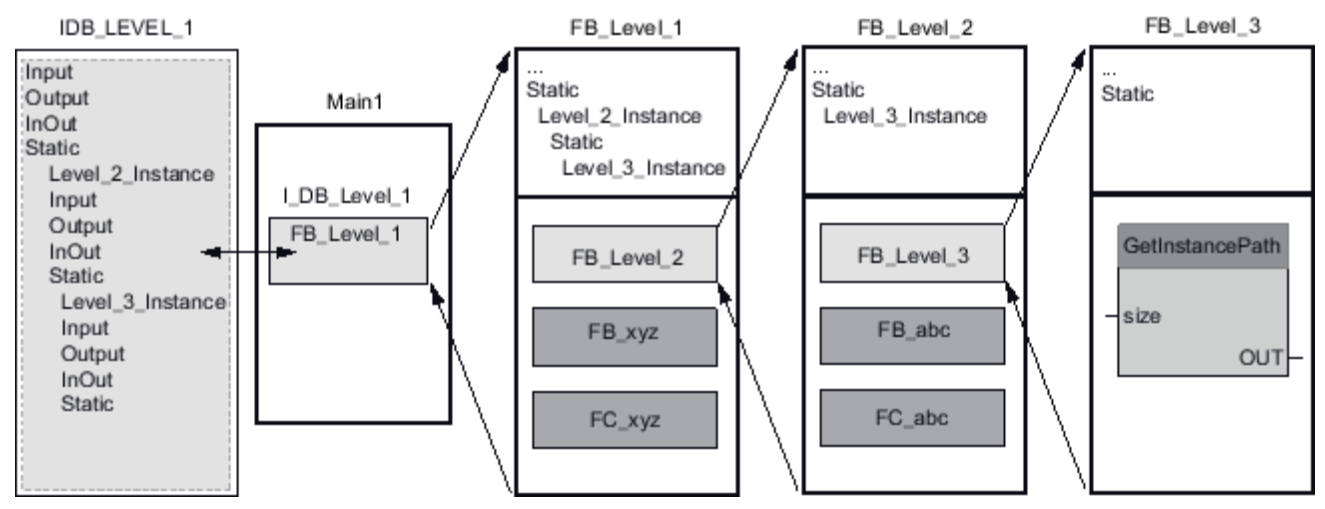

In funzione del valore del parametro SIZE, nell'esempio attuale l'istruzione GetInstancePath restituisce i seguenti valori:

| SIZE | GetInstancePath restitui-<br>sce                      | Spiegazione                                                                                                    |
|------|-------------------------------------------------------|----------------------------------------------------------------------------------------------------|
| 1    | ''                                                    | <ul> <li>Primo carattere di WSTRING:'</li> <li>Identificativo di troncamento del nome:</li> <li>Ultimo carattere di WSTRING:'</li> </ul>                                         |
| 2    | ····                                                  | <ul> <li>Primo carattere di WSTRING:'</li> <li>Primo carattere del nome e identificativo di troncamento del nome:"</li> <li>Ultimo carattere di WSTRING:'</li> </ul>             |
| 3    | "1'                                                   | <ul> <li>Primo carattere di WSTRING:'</li> <li>Primi due caratteri del nome e identificativo di troncamento del nome:" "I</li> <li>Ultimo carattere di WSTRING:'</li> </ul>      |
| 6    | ""IDB'                                                | <ul> <li>Primo carattere di WSTRING:'</li> <li>Primi cinque caratteri del nome e identificativo di troncamento del nome:" "IDB</li> <li>Ultimo carattere di WSTRING:'</li> </ul> |
| 0    | ""IDB_LEVEL_1".Level_2_<br>Instance.Level_3_Instance' | <ul> <li>Primo carattere di WSTRING:'</li> <li>Tutti i caratteri del nome:<br/>"IDB_LEVEL_1".Level_2_Instance.Level_3_Instance</li> <li>Ultimo carattere di WSTRING:'</li> </ul> |

#### NOTA

## Utilizzo di GetInstancePath nei blocchi funzionali con una singola istanza

Se il blocco funzionale in cui si richiama GetInstancePath salva i dati nel proprio blocco dati di istanza, GetInstancePath fornisce come nome globale il nome di quella singola istanza. In questo caso il risultato nel parametro OUT corrisponde all'istruzione GetInstanceName (Pagina 342).

## 10.2.5.5 GetBlockName (Leggi nome del blocco)

Tabella 10-74 Istruzione GetBlockName

| KOP / FUP              |                                 | SCL                                           | Descrizione                                                                                  |
|------------------------|---------------------------------|-----------------------------------------------|----------------------------------------------------------------------------------------------|
| Gett<br>– EN<br>– SIZE | BlockName<br>ENO -<br>RET_VAL - | RET_VAL := GetBlockName(<br>size:=_dint_in_); | L'istruzione GetBlockName consente di leggere il<br>nome del blocco in cui viene richiamata. |

## Parametro

La seguente tabella descrive i parametri dell'istruzione GetBlockName:

| Parametro | Dichiarazione | Tipo di dati | Area di memoria                | Descrizione                                                                                                    |
|-----------|---------------|--------------|--------------------------------|----------------------------------------------------------------------------------------------------|
| SIZE      | Input         | UINT         | l, Q, M, D, L o con-<br>stante | <ul> <li>Limita il numero di caratteri specificati dal parametro<br/>RET_VAL.</li> <li>SIZE &gt; 0: GetBlockName restituisce i primi SIZE carat-<br/>teri del nome.</li> <li>SIZE = 0: GetBlockName restituisce il nome intero.</li> <li>SIZE &lt; 0: GetBlockName restituisce gli ultimi SIZE ca-<br/>ratteri del nome.</li> </ul> |
| RET_VAL   | Output        | WSTRING      | D, L                           | Legge il nome del blocco dati di istanza                                                                                                    |

Per maggiori informazioni sui tipi di dati validi consultare "Tipi di dati (Pagina 100)".

## Esempio: Significato del parametro SIZE

Per limitare la lunghezza del nome del blocco a un particolare numero di caratteri, specificare la lunghezza massima nel parametro SIZE. Se GetBlockName tronca il nome, lo segnala aggiungendovi alla fine il carattere "..." (carattere Unicode 16#2026). Si noti che questo carattere ha lunghezza 1.

Il seguente esempio descrive il significato del parametro SIZE. GetBlockName ha letto il seguente nome di blocco: "Level1\_gbn" (le doppie virgolette prima e dopo fanno parte del nome).

| SIZE | GetBlockName restituisce | Spiegazione                                                                                                    |
|------|--------------------------|----------------------------------------------------------------------------------------------------|
| 1    | · · ·                    | <ul> <li>Primo carattere di WSTRING:'</li> <li>Identificativo di troncamento del nome:</li> <li>Ultimo carattere di WSTRING:'</li> </ul>                                          |
| 2    | ····                     | <ul> <li>Primo carattere di WSTRING:'</li> <li>Primo carattere del nome e identificativo di troncamento del nome:"</li> <li>Ultimo carattere di WSTRING:'</li> </ul>              |
| 3    | "L'                      | <ul> <li>Primo carattere di WSTRING:'</li> <li>Primi due caratteri del nome e identificativo di troncamento del nome:" "L</li> <li>Ultimo carattere di WSTRING:'</li> </ul>       |
| 6    | "'Leve'                  | <ul> <li>Primo carattere di WSTRING:'</li> <li>Primi cinque caratteri del nome e identificativo di troncamento del nome:" "Leve</li> <li>Ultimo carattere di WSTRING:'</li> </ul> |
| 0    | "'Level1_gbn"'           | <ul> <li>Primo carattere di WSTRING:'</li> <li>Tutti i caratteri del nome: "Level1_gbn"</li> <li>Ultimo carattere di WSTRING:'</li> </ul>                                         |

GetBlockName scrive il nome del blocco nel parametro RET\_VAL. Se il nome del blocco supera la lunghezza massima di WSTRING, l'istruzione lo tronca.

## Esempio: lettura del nome di un blocco

- Il seguente esempio spiega come leggere il nome di un blocco.
- 1. Creare due variabili in un blocco dati globale per memorizzare i dati.

|   | My_gDB_GetBlockName |    |                 |              |                 |  |  |
|---|---------------------|----|-----------------|--------------|-----------------|--|--|
|   |                     | No | me              | Tipo di dati | Valore di avvio |  |  |
| 1 | -                   | •  | Static          |              |                 |  |  |
| 2 | -                   | •  | limitSIZE       | DInt         | 0               |  |  |
| з | -                   | •  | outputBlockName | WString      | WSTRING#"       |  |  |

2. Definire i parametri dell'istruzione come indicato di seguito.

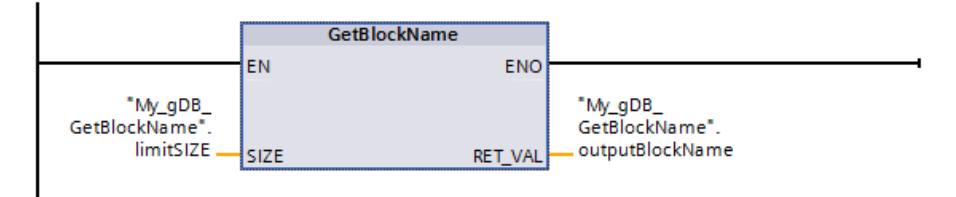

Il blocco Level1\_gbn esegue l'istruzione GetBlockName la quale legge il nome del blocco e lo specifica come stringa di caratteri nel parametro di uscita RET\_VAL (outputBlockName). Poiché il parametro SIZE è 0 (limitSIZE) la lunghezza della stringa è illimitata.

|   | My_gDB_GetBlockName |    |                 |              |                 |                        |  |  |
|---|---------------------|----|-----------------|--------------|-----------------|------------------------|--|--|
|   | -                   | No | me              | Tipo di dati | Valore di avvio | Valore di controllo    |  |  |
| 1 | -                   | •  | Static          |              |                 |                        |  |  |
| 2 | -00                 | •  | limitSIZE       | DInt         | 0               | 0                      |  |  |
| 3 | -00                 | •  | outputBlockName | WString      | WSTRING#"       | WSTRING#""Level_1_gbn" |  |  |

# 10.3 Periferia decentrata (PROFINET, PROFIBUS o AS-i)

# 10.3.1 RDREC e WRREC (Leggi/Scrivi set di dati)

Le seguenti istruzioni RDREC (Leggi set di dati) e WRREC (Scrivi set di dati) possono essere utilizzate con PROFINET, PROFIBUS e AS-i.

Tabella 10-75 Istruzioni RDREC e WRREC

| KOP / FUP    | SCL                       | Descrizione                                       |
|--------------|---------------------------|---------------------------------------------------|
| "RDREC_DB"   | "RDREC_DB"(               | Utilizzare l'istruzione RDREC per leggere un      |
| RDREC        | req:=_bool_in_,           | record di dati con il numero INDEX da un          |
| Vanani ENO   | index:- dint in           | telaio di montaggio centrale o un compo-          |
|              | mlen:- uint in            | nente distribuito (PROEIRUS DP o PROEINET         |
|              | valid-> bool out          | IO) Assegnare il numero massimo di byte           |
|              | busy=> bool out           | da leggere in MIEN. La lunghezza selezio-         |
|              | error=> bool out          | nata dell'area di destinazione RECORD deve        |
| MLEN STATUS  | status=> dword out .      | avere almeno una lunghezza di byte MLEN.          |
|              | len=> uint out ,          |                                                   |
|              | record:=_variant_inout_); |                                                   |
| "WRREC_DB"   | "WRREC_DB"(               | Utilizzare l'istruzione WRREC per trasferire      |
| WRREC        | req:=_bool_in_,           | un RECORD di dati con il numero di record         |
| UInt to DInt | ID:=_word_in_,            | INDEX in uno slave DP / un componente di          |
| ENO ENO      | index:=_dint_in_,         | dispositivo PROFINET IO indirizzato dall'ID,      |
| - REQ DONE - | len:=_uint_in_,           | ad es. il modulo di un telaio di montaggio        |
| - ID BUSY -  | done=>_bool_out_,         | centrale o un componente distribuito              |
|              | busy=>_bool_out_,         | (PROFIBUS DP o PROFINET IO).                      |
| LEN STATUS   | error=>_bool_out_,        | Assegnare la lunghezza di byte del record         |
| RECORD       | status=>_dword_out_,      | di dati da trasmettere. La lunghezza sele-        |
| ·            | record:=_variant_inout_); | zionata dell'area d'origine RECORD deve           |
|              |                           | quindi avere almeno una lunghezza di byte<br>LEN. |

<sup>1</sup> STEP 7 crea automaticamente il DB all'inserimento dell'istruzione.

<sup>2</sup> Nell'esempio SCL "RDREC\_DB" e "WRREC\_DB" sono i nomi dei DB di istanza.

| Parametro e tipo |     | Tipo di dati                                | Descrizione                                                                                                    |  |
|------------------|-----|---------------------------------------------|----------------------------------------------------------------------------------------------------|--|
| REQ              | IN  | Bool                                        | REQ = 1: trasferisci record di dati                                                                                                    |  |
| ID               | IN  | HW_IO (Word)                                | <ul> <li>Indirizzo logico dello slave DP / componente di dispositivo<br/>PROFINET IO (modulo o sottomodulo):</li> <li>Per un modulo di uscita, occorre impostare il bit 15 (ad esempio, per l'indirizzo 5: ID:= DW#16#8005).</li> <li>Per un modulo di combinazione, deve essere specificato il più piccolo dei due indirizzi.</li> <li>Nota: in V3.0 l'ID del dispositivo può essere determinato nei due modi seguenti:</li> <li>Selezionando le seguenti opzioni nella "Vista di rete": <ul> <li>Dispositivo (box grigio)</li> <li>"Proprietà" del dispositivo</li> <li>"Identificazione HW"</li> <li>Nota: non tutti i dispositivi visualizzano la propria identificazione HW.</li> </ul> </li> <li>Selezionando le seguenti opzioni nel menu "Navigazione del progetto": <ul> <li>Variabili PLC</li> <li>Tabella delle variabili standard</li> <li>Tabella delle costanti di sistema</li> </ul> </li> <li>Vengono visualizzate tutte le identificazioni HW dei dispositivi configurate.</li> </ul> <li>Nota: in V4.0 I'ID del dispositivo (identificazione hardware) per il modulo di interfaccia è determinata localizzando il parametro "Nome dispositivo [INTESTAZIONE]" in Costanti di sistema nella tabella delle variabili.</li> |  |
| INDEX            | IN  | Byte, Word, USInt, UInt,<br>SInt, Int, DInt | Numero del record di dati                                                                                                    |  |
| MLEN             | IN  | Byte, USInt, UInt                           | Lunghezza massima in byte dell'informazione del record di dati da recuperare (RDREC)                                                                                                    |  |
| VALID            | OUT | Bool                                        | Il nuovo record di dati è stato ricevuto ed è valido (RDREC). Il bit<br>VALID è vero per un ciclo di scansione se l'ultima richiesta si è con-<br>clusa senza errori.                                                                                                    |  |
| DONE             | OUT | Bool                                        | ll record di dati è stato trasferito (WRREC). Il bit DONE è vero per<br>un ciclo di scansione se l'ultima richiesta si è conclusa senza errori.                                                                                                    |  |
| BUSY             | OUT | Bool                                        | <ul> <li>BUSY = 1: il processo di lettura (RDREC) o scrittura (WRREC)<br/>non si è ancora concluso.</li> <li>BUSY = 0: la trasmissione dei record di dati è stata completata.</li> </ul>                                                                                                    |  |
| ERROR            | OUT | Bool                                        | ERROR = 1: si è verificato un errore di lettura (RDREC) o di scrittura<br>(WRREC). Il bit ERROR è vero per un ciclo di scansione se l'ultima ri-<br>chiesta si è conclusa con un errore. Il valore del codice di errore<br>nel parametro STATUS è valido solo durante l'unico ciclo di scan-<br>sione in cui ERROR = TRUE.                                                                                                    |  |

Tabella 10-76 Tipi di dati RDREC e WRREC per i parametri

## Istruzioni avanzate

10.3 Periferia decentrata (PROFINET, PROFIBUS o AS-i)

| Parametro e tipo |                           | Tipo di dati | Descrizione                                                                                                    |
|------------------|---------------------------|--------------|----------------------------------------------------------------------------------------------------|
| STATUS           | OUT                       | DWord        | Stato (Pagina 363) del blocco o informazione di errore (Pagina<br>494)                                                                                                    |
| LEN              | OUT (RDREC)<br>IN (WRREC) | UInt         | <ul> <li>Lunghezza dell'informazione del record di dati recuperata<br/>(RDREC)</li> <li>Lunghezza massima del byte del record di dati da trasferire<br/>(WRREC)</li> </ul> |
| RECORD           | IN_OUT                    | Variant      | <ul> <li>Area di destinazione per i record di dati recuperati (RDREC)</li> <li>Record di dati (WRREC)</li> </ul>                                                           |

Le istruzioni RDREC e WRREC funzionano in modo asincrono, ovvero l'elaborazione copre diversi richiami delle istruzioni. Iniziare richiamando RDREC o WRREC con REQ = 1. Lo stato dell'ordine viene indicato dal parametro di uscita BUSY e dai due byte centrali del parametro di uscita STATUS. Il trasferimento del record di dati termina quando il parametro di uscita BUSY è stato impostato su FALSE

Un valore TRUE (solo per un ciclo di scansione) sul parametro di uscita VALID (RDREC) o DONE (WRREC) verifica se il set di dati è stato trasferito correttamente nell'area di destinazione RECORD (RDREC) o nel dispositivo di destinazione (WRREC). Nel caso di RDREC, il parametro di uscita LEN contiene la lunghezza dei dati recuperati in byte.

Il parametro di uscita ERROR (solo per un ciclo di scansione se ERROR = TRUE) indica che si è verificato un errore nella trasmissione dei set di dati. In questo caso, il parametro di uscita STATUS (solo per un ciclo di scansione se ERROR = TRUE) contiene l'informazione di errore. I set di dati sono definiti dal produttore del dispositivo hardware. Per maggiori dettagli sui set di dati consultare la documentazione sul dispositivo hardware fornita dal produttore. Possono esserci fino a quattro istruzioni RDREC e quattro istruzioni WRREC in uso contemporaneamente.

#### NOTA

Se si configura uno slave DPV1 mediante un file GSD (GSD rev. 3 e superiori) e l'interfaccia DP del master DP è impostata su "compatibile con S7", nel programma utente non si possono leggere record di dati dai moduli di I/O con "RDREC" né si può scrivere nei moduli di I/O con "WRREC". In questo caso il master DP indirizza lo slot errato (slot configurato + 3).

Soluzione: impostare l'interfaccia del master DP su "DPV1".

## ΝΟΤΑ

Le interfacce delle istruzioni "RDREC" e "WRREC" sono identiche agli FB "RDREC" e "WRREC" definiti in "PROFIBUS Guideline - PROFIBUS Communication and Proxy Function Blocks according to IEC 61131-3".

## NOTA

Se si usa "RDREC" o "WRREC" per leggere o scrivere un record di dati per PROFINET IO, la CPU interpreta i valori negativi nei parametri INDEX, MLEN e LEN come numeri interi di 16 bit senza segno.

# 10.3.2 GETIO (Leggi immagine di processo)

L'istruzione "GETIO" consente di leggere in modo coerente gli ingressi dei moduli o dei sottomoduli degli slave DP e dei dispositivi PROFINET IO. "GETIO" richiama l'istruzione "DPRD\_DAT (Pagina 367)". Se non si verificano errori durante il trasferimento dei dati, i dati letti vengono immessi nell'area di destinazione indicata da INPUTS.

Tabella 10-77 Istruzione GETIO (Leggi immagine di processo)

| KOP / FUP                                  | SCL                                                                  | Descrizione                                                                      |
|--------------------------------------------|----------------------------------------------------------------------|----------------------------------------------------------------------------------|
| <b>%DB1</b><br>"GETIO_DB"                  | "GETIO_DB"(<br>id:=_uint_in_,                                        | L'istruzione "GETIO" legge in modo coe-<br>rente tutti gli ingressi di uno slave |
| GETIO<br>EN ENO<br>ID STATUS<br>INPUTS LEN | status=>_dword_out_,<br>len=>_int_out_,<br>inputs:=_variant_inout_); | DP standard / un dispositivo<br>PROFINET IO.                                     |

<sup>1</sup> STEP 7 crea automaticamente il DB quando si inserisce l'istruzione.

<sup>2</sup> Nell'esempio SCL "GETIO\_DB" è il nome del DB di istanza.

L'area di destinazione deve avere una lunghezza superiore o uguale a quella del componente selezionato.

Se si legge da uno slave DP standard con una configurazione modulare o con diversi identificatori DP, con un richiamo dell'istruzione "GETIO" è possibile accedere solo ai dati di un componente/identificatore DP che si trova nell'indirizzo di avvio configurato.

## Parametri

La seguente tabella descrive i parametri dell'istruzione "GETIO":

| Parametro           | Dichiarazione | Tipo di dati      | Descrizione                                                                                                    |
|---------------------|---------------|-------------------|----------------------------------------------------------------------------------------------------|
| ID                  | IN            | HW_SUBMODU-<br>LE | ID hardware dello slave DP standard / del dispositivo PROFINET IO:                                                                                                    |
| STATUS <sup>1</sup> | OUT           | DWord             | Contiene l'informazione di errore di "DPRD_DAT <mark>(Pagina 367)</mark> " nel formato<br>DW#16#40xxxx00                                                                                                    |
| LEN                 | OUT           | Int               | Quantità di dati letti espressa in byte                                                                                                    |
| INPUTS              | IN_OUT        | Variant           | <ul> <li>Area di destinazione dei dati letti: l'area di destinazione deve avere una lun-<br/>ghezza superiore o uguale a quella dello slave DP standard / del dispositivo<br/>PROFINET IO selezionato.</li> <li>Si possono utilizzare i seguenti tipi di dati:</li> <li>Tipi di dati di sistema e array di tipi di dati di sistema: BYTE, CHAR, SINT,<br/>USINT, WORD, INT, UINT, DWORD, DINT, UDINT, REAL, LREAL, LWORD,<br/>LINT</li> <li>Tipi di dati definiti dall'utente (User Defined Types - UDT)</li> <li>Strutture (STRUCT), ma solo nei blocchi dati non ottimizzati (DB)</li> </ul> |

<sup>1</sup> Per la visualizzazione dei codici di errore di "GETIO" si utilizza il tipo di dati DWord.

# 10.3.3 SETIO (Trasferisci immagine di processo)

L'istruzione "SETIO" trasferisce in modo coerente i dati dal campo di origine definito dal parametro OUTPUTS nei moduli o sottomoduli indirizzati degli slave DP e dei dispositivi PROFINET IO. Se l'area di indirizzi dello slave DP standard / del dispositivo PROFINET IO è stata configurata come campo coerente in un'immagine di processo, i dati vengono trasferiti nell'immagine di processo. Durante il trasferimento "SETIO" richiama l'istruzione "DPWR\_DAT (Pagina 367)".

Tabella 10-78 Istruzione SETIO (Leggi immagine di processo)

| KOP / FUP                                                                | SCL                                                                                 | Descrizione                                                                                                    |
|--------------------------------------------------------------------------|-------------------------------------------------------------------------------------|----------------------------------------------------------------------------------------------------|
| %DB1       "SETIO_DB"       EN     ENO       ID     STATUS       OUTPUTS | "SETIO_DB"(<br>id:=_uint_in_,<br>status=>_dword_out_,<br>outputs:=_variant_inout_); | L'istruzione "SETIO" consente di trasfe-<br>rire i dati in modo coerente dal campo<br>di origine definito dal parametro<br>OUTPUTS nello slave DP standard / nel<br>dispositivo PROFINET IO indirizzato. |

<sup>1</sup> STEP 7 crea automaticamente il DB quando si inserisce l'istruzione.

<sup>2</sup> Nell'esempio SCL "SETIO\_DB" è il nome del DB di istanza.

L'area di origine deve avere una lunghezza superiore o uguale a quella del componente selezionato.

Se lo slave DP standard / il dispositivo PROFINET IO ha una configurazione modulare o più identificativi DP, si può accedere a un solo identificativo DP / componente per richiamo "SETIO".

## Parametri

La seguente tabella descrive i parametri dell'istruzione "SETIO":

| Parametro           | Dichiarazione | Tipo di dati      | Descrizione                                                                                                    |
|---------------------|---------------|-------------------|----------------------------------------------------------------------------------------------------|
| ID                  | IN            | HW_SUBMODU-<br>LE | ID hardware dello slave DP standard / del dispositivo PROFINET IO:                                                                                                    |
| STATUS <sup>1</sup> | OUT           | DWord             | Contiene l'informazione di errore di "DPWR_DAT (Pagina 367)" nel formato<br>DW#16#40xxxx00                                                                                                    |
| OUTPUTS             | IN_OUT        | Variant           | <ul> <li>Campo di origine per i dati da scrivere: l'area di origine deve avere una lun-<br/>ghezza superiore o uguale a quella dello slave DP standard / dispositivo<br/>PROFINET IO selezionato.</li> <li>Si possono utilizzare i seguenti tipi di dati:</li> <li>Tipi di dati di sistema e array di tipi di dati di sistema: BYTE, CHAR, SINT,<br/>USINT, WORD, INT, UINT, DWORD, DINT, UDINT, REAL, LREAL, LWORD,<br/>LINT</li> <li>Tipi di dati definiti dall'utente (User Defined Types - UDT)</li> <li>Strutture (STRUCT), ma solo nei blocchi dati non ottimizzati (DB)</li> </ul> |

<sup>1</sup> Per la visualizzazione dei codici di errore di "SETIO" si utilizza il tipo di dati DWord.

# 10.3.4 GETIO\_PART (Leggi area dell'immagine di processo)

L'istruzione "GETIO\_PART" consente di leggere in modo coerente una parte degli ingressi dei moduli o dei sottomoduli degli slave DP e dei dispositivi PROFINET IO. GETIO\_PART richiama l'istruzione "DPRD\_DAT (Pagina 367).

 Tabella 10-79
 Istruzione GETIO\_PART (Leggi area dell'immagine di processo)

| KOP / FUP                                                                                                   | SCL                                                                                                    | Descrizione                                                                                     |
|----------------------------------------------------------------------------------------------------|----------------------------------------------------------------------------------------------------|-------------------------------------------------------------------------------------------------|
| %DB1       "GETIO_PART_DB"       EN     ENO       ID     STATUS       OFFSET     ERROR       LEN     INPUTS | "GETIO_PART_DB"(<br>id:=_uint_in_,<br>offset:=_int_in_,<br>len:=_int_in_,<br>status=>_dword_out_,<br>error=>_bool_out_,<br>inputs:=_variant_inout_); | L'istruzione GETIO_PART legge in modo<br>coerente una parte degli ingressi di un<br>modulo I/O. |

<sup>1</sup> STEP 7 crea automaticamente il DB quando si inserisce l'istruzione.

<sup>2</sup> Nell'esempio SCL "GETIO\_PART\_DB" è il nome del DB di istanza.

Con il parametro di ingresso ID si seleziona il modulo di I/O in base all'ID hardware. Con i parametri OFFSET e LEN si specifica la parte dell'immagine di processo che si vuole leggere. Se l'area degli ingressi definita da OFFSET e LEN non è interamente disponibile nel modulo il blocco restituisce il codice di errore DW#16#40**80B7**00.

L'area di destinazione deve avere una lunghezza maggiore o uguale al numero di byte da leggere:

- se non si verificano errori durante il trasferimento dei dati, ERROR assume il valore FALSE. I dati letti vengono scritti nell'area di destinazione definita nel parametro INPUTS.
- Se si verifica un errore durante il trasferimento dei dati, ERROR assume il valore TRUE. Il parametro STATUS riceve l'informazione di errore da DPRD\_DAT.
- Se l'area di destinazione è superiore a LEN l'istruzione scrive nel primo byte LEN dell'area di destinazione. ERROR assume il valore FALSE.

## Istruzioni avanzate

10.3 Periferia decentrata (PROFINET, PROFIBUS o AS-i)

## Parametri

La seguente tabella descrive i parametri dell'istruzione GETIO\_PART:

| Parametro           | Dichiarazione | Tipo di dati      | Descrizione                                                                                                    |
|---------------------|---------------|-------------------|----------------------------------------------------------------------------------------------------|
| ID                  | IN            | HW_SUBMOD-<br>ULE | Identificazione hardware del modulo                                                                                                    |
| OFFSET              | IN            | Int               | Numero del primo byte da leggere nell'immagine di processo per il compo-<br>nente (valore più piccolo possibile: 0)                                                                                                    |
| LEN                 | IN            | Int               | Numero di byte da leggere                                                                                                    |
| STATUS <sup>1</sup> | OUT           | DWord             | Contiene l'informazione di errore di DPRD_DAT (Pagina 367) nel formato<br>DW#16#40xxxx00 seERROR = TRUE                                                                                                    |
| ERROR               | OUT           | Bool              | Visualizzazione dell'errore: ERROR = TRUE se si verifica un errore quando vie-<br>ne richiamata DPRD_DAT (Pagina 367)                                                                                                    |
| INPUTS              | IN_OUT        | Variant           | <ul> <li>Area di destinazione dei dati letti: se l'area di destinazione è superiore a LEN<br/>l'istruzione scrive nei primi byte LEN dell'area di destinazione.</li> <li>Si possono utilizzare i seguenti tipi di dati:</li> <li>Tipi di dati di sistema e array di tipi di dati di sistema: BYTE, CHAR, SINT,<br/>USINT, WORD, INT, UINT, DWORD, DINT, UDINT, REAL, LREAL, LWORD,<br/>LINT</li> <li>Tipi di dati definiti dall'utente (User Defined Types - UDT)</li> <li>Strutture (STRUCT), ma solo nei blocchi dati non ottimizzati (DB)</li> </ul> |

<sup>1</sup> Per la visualizzazione dei codici di errore di GETIO\_PART si utilizza il tipo di dati DWord.

# 10.3.5 SETIO\_PART (Trasferisci area dell'immagine di processo)

L'istruzione "SETIO\_PART" consente di scrivere in modo coerente i dati dell'area di origine definita da OUTPUTS nelle uscite dei moduli o dei sottomoduli degli slave DP e dei dispositivi PROFINET IO. SETIO PART richiama l'istruzione "DPWR DAT (Pagina 367).

Tabella 10-80 Istruzione SETIO\_PART (Trasferisci area dell'immagine di processo)

| KOP / FUP                                                                                                    | SCL                                                                                                    | Descrizione                                                                                                    |
|----------------------------------------------------------------------------------------------------|----------------------------------------------------------------------------------------------------|----------------------------------------------------------------------------------------------------|
| %DB1       "SETIO_PART_DB"       EN     ENO       ID     STATUS       OFFSET     ERROR       LEN     OUTPUTS | "SETIO_PART_DB"(<br>id:=_uint_in_,<br>offset:=_int_in_,<br>len:=_int_in_,<br>status=>_dword_out_,<br>error=>_bool_out_,<br>outputs:=_variant_inout_); | L'istruzione SETIO_PART consente di<br>scrivere in modo coerente i dati<br>dall'area di origine definita da OUTPUTS<br>nelle uscite di un modulo I/O. |

<sup>1</sup> STEP 7 crea automaticamente il DB quando si inserisce l'istruzione.

<sup>2</sup> Nell'esempio SCL "SETIO\_PART\_DB" è il nome del DB di istanza.

Con il parametro di ingresso ID, si seleziona il modulo I/O specificandone l'ID hardware. Con i parametri OFFSET e LEN, si specifica la parte dell'area dell'immagine di processo che si vuole scrivere per il componente indirizzato da ID. Se l'area delle uscite definita da OFFSET e LEN non è interamente disponibile nel modulo, il blocco restituisce il codice di errore DW#16#40**80B7**00.

L'area di destinazione deve avere una lunghezza maggiore o uguale al numero di byte da leggere:

- se non si verificano errori durante il trasferimento dei dati, ERROR assume il valore FALSE.
- Se si verifica un errore durante il trasferimento dei dati, ERROR assume il valore TRUE e STATUS riceve l'informazione di errore di DPWR\_DAT.
- Se l'area di origine è superiore a LEN l'istruzione trasferisce i primi byte LEN da OUTPUTS. ERROR assume il valore FALSE.

## Parametri

La seguente tabella descrive i parametri dell'istruzione SETIO\_PART:

| Parametro           | Dichiarazio-<br>ne | Tipo di dati | Descrizione                                                                                                    |
|---------------------|--------------------|--------------|----------------------------------------------------------------------------------------------------|
| ID                  | IN                 | HW_SUBMODULE | Identificazione hardware del modulo I/O                                                                                                    |
| OFFSET              | IN                 | Int          | Numero del primo byte da scrivere nell'immagine di processo per il compo-<br>nente (valore più piccolo possibile: 0)                                                                                                    |
| LEN                 | IN                 | Int          | Numero di byte da scrivere                                                                                                    |
| STATUS <sup>1</sup> | OUT                | DWord        | Se ERROR = TRUE contiene l'informazione di errore di DPWR_DAT (Pagina<br>367) nel formato DW#16#40xxxx00                                                                                                    |
| ERROR               | OUT                | Bool         | Visualizzazione dell'errore: ERROR = TRUE se si verifica un errore quando vie-<br>ne richiamata DPWR_DAT (Pagina 367)                                                                                                    |
| OUTPUTS             | IN_OUT             | Variant      | <ul> <li>Campo di origine per i dati da scrivere: Se l'area di origine è superiore a LEN, vengono trasferiti i primi byte LEN da OUTPUTS.</li> <li>Si possono utilizzare i seguenti tipi di dati:</li> <li>Tipi di dati di sistema e array di tipi di dati di sistema: BYTE, CHAR, SINT, USINT, WORD, INT, UINT, DWORD, DINT, UDINT, REAL, LREAL, LWORD, LINT</li> <li>Tipi di dati definiti dall'utente (User Defined Types - UDT)</li> <li>Strutture (STRUCT), ma solo nei blocchi dati non ottimizzati (DB)</li> </ul> |

<sup>1</sup> Per la visualizzazione dei codici di errore di SETIO\_PART si utilizza il tipo di dati DWord.

# 10.3.6 RALRM (Ricevi allarme)

## L'istruzione RALRM (ricevi allarme) può essere utilizzata con PROFINET e PROFIBUS.

| Tabella | 10-81 | Istruzione | RALRM |
|---------|-------|------------|-------|
|         |       |            |       |

| KOP / FUP                                                                               | SCL                                                                                                    | Descrizione                                                                                                    |
|-----------------------------------------------------------------------------------------|----------------------------------------------------------------------------------------------------|----------------------------------------------------------------------------------------------------|
| RALRM_DB<br>RALRM<br>EN ENO<br>MODE NEW<br>F_ID STATUS<br>MLEN ID<br>TINFO LEN<br>AINFO | <pre>"RALRM_DB"(<br/>mode:=_int_in_,<br/>f_ID:=_word_in_,<br/>mlen:=_uint_in_,<br/>new=&gt;_bool_out_,<br/>status=&gt;_dword_out_,<br/>ID=&gt;_word_out_,<br/>len=&gt;_uint_out_,<br/>tinfo:=_variant_inout_,<br/>ainfo:=_variant_inout_);</pre> | Utilizzare l'istruzione RALRM (leggi allarme) per leggere le infor-<br>mazioni degli allarmi di diagnostica dai moduli/dispositivi<br>PROFIBUS o PROFINET I/O.<br>Le informazioni nei parametri di uscita contengono le informazio-<br>ni di avvio dell'OB richiamato nonché le informazioni della sor-<br>gente di allarme.<br>Richiamare RALRM in un OB di allarme per inviare le informazioni<br>relative al o agli eventi che hanno provocato l'allarme.<br>Nell'S7-1200. Vengono supportati i seguenti allarmi dell'OB di<br>diagnostica: Stato, Aggiornamento, Profilo, Allarme di diagnosti-<br>ca, Estrazione o inserimento di moduli, Guasto del rack o della<br>stazione. |

<sup>1</sup> STEP 7 crea automaticamente il DB all'inserimento dell'istruzione.

<sup>2</sup> Nell'esempio SCL "RALRM\_DB" è il nome del DB di istanza.

| Tabella 10 | )-82 Tip | i di dati p | per i pa | rametri |
|------------|----------|-------------|----------|---------|
|------------|----------|-------------|----------|---------|

| Parametro | e tipo | Tipo di dati           | Descrizione                                                                                                    |
|-----------|--------|------------------------|----------------------------------------------------------------------------------------------------|
| MODE      | IN     | Byte, USInt, SInt, Int | Modo di funzionamento                                                                                                    |
| F_ID      | IN     | HW_IO (Word)           | <ul> <li>Indirizzo logico iniziale del componente (modulo) da cui devono essere ricevuti gli allarmi</li> <li>Nota: l'ID del dispositivo può essere determinato nei due modi seguenti:</li> <li>Selezionando le seguenti opzioni nella "Vista di rete": <ul> <li>Dispositivo (box grigio)</li> <li>"Proprietà" del dispositivo</li> <li>"Identificazione HW"</li> <li>Nota: Non tutti i dispositivi visualizzano le proprie identificazioni HW.</li> </ul> </li> <li>Selezionando le seguenti opzioni nel menu "Navigazione del progetto": <ul> <li>Variabili PLC</li> <li>Tabella delle variabili standard</li> <li>Tabella delle costanti di sistema</li> <li>Vengono visualizzate tutte le identificazioni HW dei dispositivi configurate.</li> </ul> </li> </ul> |
| MLEN      | IN     | Byte, USInt, UInt      | Lunghezza massima in byte delle informazioni di allarme dati da ricevere.<br>MLEN di 0 consente di ricevere tante informazioni di allarme dati quante<br>sono disponibili nell'area di destinazione AINFO.                                                                                                    |
| NEW       | OUT    | Bool                   | È stato ricevuto un nuovo allarme.                                                                                                    |
| STATUS    | OUT    | DWord                  | Stato dell'istruzione RALRM. Per maggiori informazioni vedere il<br>"Parametro STATUS per RDREC, WRREC e RALRM" (Pagina 363).                                                                                                    |
| ID        | OUT    | HW_IO (Word)           | Identificazione HW del modulo I/O che ha provocato l'allarme di diagno-<br>stica<br><b>Nota</b> : per una descrizione delle modalità di definizione dell'ID del disposi-<br>tivo vedere il parametro F_ID.                                                                                                    |

| Parametro e | tipo   | Tipo di dati                             | Descrizione                                                                                                    |
|-------------|--------|------------------------------------------|----------------------------------------------------------------------------------------------------|
| LEN         | OUT    | DWord, UInt, UDInt,<br>DInt, Real, LReal | Lunghezza delle informazioni di allarme AINFO ricevute                                                                                                    |
| TINFO       | IN_OUT | Variant                                  | Informazione dei task: campo di destinazione delle informazioni relative<br>ad avvio e gestione degli OB. La lunghezza TINFO è sempre 32 byte.                                                                                                    |
| AINFO       | IN_OUT | Variant                                  | Informazione di allarme: area di destinazione dell'informazione dell'inte-<br>stazione e di informazioni di allarme supplementari Se MLEN è maggiore<br>di 0 si deve specificare per AINFO una lunghezza di almeno MLEN byte.<br>La lunghezza di AINFO è variabile. |

#### NOTA

Se si richiama "RALRM" in un OB il cui evento di avvio non è un allarme della periferia, l'istruzione fornisce nelle uscite un'informazione corrispondentemente ridotta.

Quando si richiama "RALRM" in OB diversi utilizzare DB di istanza differenti. Se si valutano i dati da un richiamo "RALRM" all'esterno dell'OB di allarme associato si devono utilizzare DB di istanza diversi per ogni evento di avvio dell'OB.

## ΝΟΤΑ

L'interfaccia dell'istruzione "RALRM" è identica all'FB "RALRM" definito in "PROFIBUS Guideline - PROFIBUS Communication and Proxy Function Blocks according to IEC 61131-3".

## Richiamo di RALRM

L'istruzione RALRM può essere richiamata in tre diversi modi di funzionamento (MODE).

Tabella 10-83 Modi di funzionamento dell'istruzione RALRM

| MODO | Descrizione                                                                                                    |
|------|----------------------------------------------------------------------------------------------------|
| 0    | <ul> <li>ID contiene l'identificazione HW del modulo I/O che ha attivato l'allarme.</li> <li>Il parametro di uscita NEW è impostato su vero.</li> <li>LEN produce un'uscita di 0.</li> <li>AINFO e TINFO non sono aggiornati con nessuna informazione.</li> </ul>                                                                                                    |
| 1    | <ul> <li>ID contiene l'identificazione HW del modulo I/O che ha attivato l'allarme.</li> <li>Il parametro di uscita NEW è impostato su vero.</li> <li>LEN produce un'uscita della quantità di byte di dati AINFO che vengono restituiti.</li> <li>AINFO e TINFO sono aggiornati con informazioni relative agli allarmi.</li> </ul>                                                                                                    |
| 2    | <ul> <li>Se l'identificazione HW assegnata al parametro di ingresso F_ID ha attivato l'allarme, allora:</li> <li>ID contiene l'identificazione HW del modulo I/O che ha attivato l'allarme. Deve avere lo stesso valore di F_ID.</li> <li>Il parametro di uscita NEW è impostato su vero.</li> <li>LEN produce un'uscita della quantità di byte di dati AINFO che vengono restituiti.</li> <li>AINFO e TINFO sono aggiornati con informazioni relative agli allarmi.</li> </ul> |

#### NOTA

Se si assegna un'area di destinazione di TINFO o AINFO che è troppo piccola, RALRM non riesce a restituire le informazioni complete.

MLEN può limitare la quantità di dati AINFO che vengono restituiti.

Vedere i parametri AINFO e i parametri TINFO del sistema di informazioni online di STEP 7 per ottenere informazioni su come interpretare i dati TINFO e AINFO.

## Dati TInfo del blocco organizzativo

La seguente tabella illustra la disposizione dei dati TInfo per l'istruzione RALRM:

| Lo stesso per gli OB: stato, aggiornamento,<br>profilo, allarme di errore di diagnostica,<br>estrazione o inserimento dei moduli, guasto<br>del telaio o della stazione | 0               | SI_Format     | OB_Class           | OB_1        | Nr        |
|----------------------------------------------------------------------------------------------------|-----------------|---------------|--------------------|-------------|-----------|
|                                                                                                    | 4               | LAD           | DDR                |             |           |
|                                                                                                    |                 |               |                    |             |           |
| OB TI_Submodule: stato, aggiornamento,<br>profilo                                                                                                    | 4               | Slot          |                    | t           |           |
|                                                                                                    | 8               | Specificatore |                    | 0           |           |
|                                                                                                    | 1               | 1             |                    | 1           |           |
| OB TI_DiagnosticInterrupt: allarme di errore di diagnostica                                                                                                    | 4               | IO_State      |                    |             |           |
|                                                                                                    | 8               | Car           | nale               | MultiError  | 0         |
|                                                                                                    |                 |               |                    |             |           |
| OB TI_PlugPullModule: Estrazione o inseri-<br>mento dei moduli                                                                                                    | 4               |               |                    | Event_Class | Fault_ID  |
|                                                                                                    | 8               | (             | 0                  | 0           |           |
|                                                                                                    |                 |               |                    |             |           |
| OB TI_StationFailure: Guasto del telaio o<br>della stazione                                                                                                    | 4               |               |                    | Event_Class | Fault_ID  |
|                                                                                                    | 8               | 0 0           |                    |             |           |
|                                                                                                    |                 |               |                    |             |           |
| Lo stesso per gli OB: stato, aggiornamento,<br>profilo, allarme di errore di diagnostica,<br>estrazione o inserimento dei moduli, guasto<br>del telaio o della stazione | 12              | 0             |                    |             |           |
|                                                                                                    | 16              |               |                    |             |           |
|                                                                                                    | 20              | indi          | rizzo              | slv_prfl    | intr_type |
|                                                                                                    | 24              | flags1        | flags2             | flags2 id   |           |
|                                                                                                    | 28 <sup>1</sup> | produ         | produttore istanza |             | za        |

<sup>1</sup> I byte 28 - 31 (produttore e istanza) non vengono utilizzati con PROFIBUS.

#### NOTA

Per maggiori informazioni sui dati TINFO consultare il sistema di informazioni online di STEP 7.

# 10.3.7 D\_ACT\_DP (Attiva / disattiva slave DP)

L'istruzione D\_ACT\_DP consente di disattivare e attivare in modo mirato i dispositivi PROFINET IO configurati. Consente inoltre di determinare se i singoli dispositivi PROFINET IO assegnati sono attivi o disattivati.

#### NOTA

L'istruzione D\_ACT\_DP può essere utilizzata solo con i dispositivi PROFINET IO. Non la si può invece utilizzare con gli slave PROFIBUS DP.

Tabella 10-84 Istruzione D\_ACT\_DP

| KOP / FUP                                               | SCL                                                                                                    | Descrizione                                                                                                    |
|---------------------------------------------------------|----------------------------------------------------------------------------------------------------|----------------------------------------------------------------------------------------------------|
| D_ACT_DP<br>EN ENO<br>REQ RET_VAL<br>MODE BUSY<br>LADDR | "D_ACT_DP_DB"(<br>req:=_bool_in_,<br>mode:=_usint_in_,<br>laddr:=_uint_in_,<br>ret_val=>_int_out_,<br>busy=>_bool_out_); | L'istruzione D_ACT_DP consente di di-<br>sattivare e attivare i dispositivi<br>PROFINET IO configurati e di determi-<br>nare se i singoli dispositivi assegnati so-<br>no attivi o disattivati. |

<sup>1</sup> STEP 7 crea automaticamente il DB quando si inserisce l'istruzione.

<sup>2</sup> Nell'esempio SCL "D\_ACT\_DP\_SFB\_DB" è il nome del DB di istanza.

Non è possibile disattivare/attivare un gateway di tipo IE/PB Link PN IO con l'istruzione D\_ACT\_DP. Se si utilizza comunque l'istruzione D\_ACT\_DP per questo tipo di gateway, la CPU restituisce il valore W#16#8093 (non è presente alcun oggetto hardware che possa essere attivato o disattivato nell'indirizzo specificato in LADDR).

#### NOTA

L'ordine di disattivazione o attivazione richiede diversi passaggi attraverso il punto di controllo del ciclo. Non si può quindi attendere la fine di un ordine di questo tipo in un loop programmato.

## Descrizione del funzionamento

D\_ACT\_DP è un'istruzione asincrona, per cui l'ordine viene elaborato nel corso di più esecuzioni dell'istruzione D\_ACT\_DP. L'ordine può essere avviato richiamando D\_ACT\_DP con REQ = 1.

I parametri di uscita RET\_VAL e BUSY indicano lo stato dell'ordine.

## Applicazione

Se si configurano in una CPU dispositivi PROFINET IO che non sono presenti o non sono attualmente richiesti, la CPU continua comunque ad accedervi a intervalli regolari. Quando vengono disattivati la CPU smette di accedervi e gli eventi di errore corrispondenti non si verificano più.

## Esempi

Dal punto di vista del costruttore, quando si producono delle macchine in serie si possono implementare numerose opzioni. Ogni macchina fornita include tuttavia una sola selezione di opzioni.

Il costruttore configura ognuna delle opzioni possibili come dispositivo PROFINET IO, in modo da creare e mantenere un programma utente comune che abbia tutte le opzioni possibili. D\_ACT\_DP consente di disattivare i dispositivi PROFINET IO che non sono presenti all'avvio della macchina.

Questa situazione è analoga a quella delle macchine utensili, per le quali sono disponibili molte opzioni di attrezzaggio, ma che in realtà, in un dato momento ne utilizzano solo alcune. Gli utensili sono implementati come dispositivi PROFINET IO. Con D\_ACT\_DP il programma utente attiva gli utensili necessari nel momento specifico e disattiva quelli che lo saranno in un momento successivo.

## Identificazione di un ordine

Se si avvia un ordine di attivazione o disattivazione e si richiama nuovamente D\_ACT\_DP prima che l'ordine sia terminato, l'istruzione si comporta in modo diverso a seconda che il nuovo richiamo coinvolga o meno lo stesso ordine. Se il parametro di ingresso LADDR corrisponde, il richiamo viene interpretato come richiamo successivo automatico.

## Disattivazione dei dispositivi PROFINET IO

Quando si disattiva un dispositivo PROFINET IO con D\_ACT\_DP, le sue uscite di processo vengono impostate sui valori sostitutivi configurati oppure a "0" (stato sicuro). Il controllore PROFINET IO assegnato non continua a indirizzare questo componente. I LED di errore del PROFINET IO controller o della CPU non identificano i dispositivi PROFINET IO come guasti o mancanti.

La CPU aggiorna gli ingressi dell'immagine di processo dei dispositivi PROFINET IO disattivati con "0". Quindi la CPU considera i dispositivi PROFINET IO disattivati come se fossero guasti. Se si accede direttamente ai dati utente di un dispositivo PROFINET IO precedentemente disattivato dal programma, il comportamento del sistema dipende dalla gestione degli errori del blocco selezionata:

- Se è attiva la gestione degli errori globali, il sistema specifica nel buffer di diagnostica un evento di avvio per errore di accesso e resta in RUN.
- Se è attiva la gestione degli errori locali dei blocchi, il sistema specifica la causa dell'errore nella struttura dell'errore. L'istruzione GET\_ERROR\_ID (Pagina 290) consente di accedere alla causa dell'errore.

Gli errori di accesso in lettura restituiscono "0". Per maggiori informazioni vedere "Priorità di esecuzione degli eventi e loro inserimento nella coda d'attesa" (Pagina 81).
Se si tenta di accedere a un dispositivo PROFINET IO disattivato con un'istruzione (ad es. "RD\_REC (Pagina 348)"), si riceve in RET\_VAL la stessa informazione di errore che viene generata se il dispositivo PROFINET IO non è disponibile.

Se si verifica un guasto in una stazione PROFINET IO che è stata disattivata con D\_ACT\_DP, il sistema operativo non rileva il guasto.

#### Attivazione dei dispositivi PROFINET IO

Quando si riattiva un dispositivo PROFINET IO con D\_ACT\_DP, il PROFINET IO Controller associato configura il componente e assegna i parametri (come in caso di ripristino di una stazione PROFINET IO guasta). L'attivazione termina quando il componente è in grado di trasferire i dati utente.

Se si cerca di attivare con D\_ACT\_DP un dispositivo PROFINET IO che non è accessibile (ad es. perché fisicamente separato dal bus), al termine del tempo di assegnazione dei parametri configurato per la periferia decentrata l'istruzione restituisce il codice di errore W#16#80A7. Il dispositivo PROFINET IO viene attivato e la sua inaccessibilità viene segnalata con un'apposita indicazione nella diagnostica di sistema.

Se in seguito il dispositivo PROFINET IO diventa nuovamente accessibile, il sistema si comporta in modo normale.

#### NOTA

L'attivazione di un dispositivo PROFINET IO può richiedere molto tempo. Eventualmente è possibile annullare l'ordine in corso avviando D\_ACT\_DP con lo stesso valore per LADDR e MODE = 2. Il richiamo di D\_ACT\_DP con MODE = 2 va ripetuto finché l'ordine non viene annullato e RET\_VAL diventa = 0.

#### Parametri

La seguente tabella descrive i parametri dell'istruzione D ACT DP:

| Parametro | Dichiarazione | Tipo di dati | Descrizione                                                                                                    |
|-----------|---------------|--------------|----------------------------------------------------------------------------------------------------|
| REQ       | IN            | Bool         | Parametro di comando attivato dal livello<br>REQ = 1: esegue l'attivazione o la disattivazione                                                                                                    |
| MODE      | IN            | USInt        | <ul> <li>Identificativo dell'ordine</li> <li>Valori possibili:</li> <li>0: richiesta di informazioni per sapere se il componente indirizzato è attivo o disattivato (risposta con il parametro RET_VAL)</li> <li>1: attivazione del dispositivo PROFINET IO</li> <li>2: disattivazione del dispositivo PROFINET IO</li> </ul>                                                                                                    |
| LADDR     | IN            | HW_DEVICE    | Identificazione hardware del dispositivo PROFINET IO (HW_Devi-<br>ce)<br>Il numero viene è specificato nelle proprietà del dispositivo<br>PROFINET IO della Vista di rete e nella scheda "Costanti di sistema"<br>della tabella delle variabili di default.<br>Se sono specificati sia l'ID per la diagnostica del dispositivo che<br>l'ID per il cambio dello stato di funzionamento, si deve utilizzare il<br>codice per la diagnostica del dispositivo. |

#### Istruzioni avanzate

10.3 Periferia decentrata (PROFINET, PROFIBUS o AS-i)

| Parametro | Dichiarazione | Tipo di dati | Descrizione                                                                                                    |
|-----------|---------------|--------------|----------------------------------------------------------------------------------------------------|
| RET_VAL   | OUT           | Int          | Se si verifica un errore mentre il programma esegue l'istruzione il valore di ritorno contiene un codice di errore. |
| BUSY      | OUT           | Bool         | Codice di attività:<br>• BUSY = 1: l'ordine è ancora attivo.<br>• BUSY = 0: l'ordine si è concluso.                 |

## Parametro RET\_VAL

| Codice di er-<br>rore*<br>(W#16#) | Spiegazione                                                                                                    |
|-----------------------------------|----------------------------------------------------------------------------------------------------|
| 0000                              | Ordine concluso senza errori.                                                                                                    |
| 0001                              | Il dispositivo PROFINET IO è attivo (questo codice di errore è possibile solo se<br>MODE = 0).                                                                                                    |
| 0002                              | Il dispositivo PROFINET IO è disattivato (questo codice di errore è possibile solo se<br>MODE = 0).                                                                                                    |
| 7000                              | Primo richiamo con REQ = 0: l'ordine specificato in LADDR non è attivo; BUSY ha valore<br>"0".                                                                                                    |
| 7001                              | Primo richiamo con REQ = 1. Il programma ha attivato l'ordine specificato in LADDR.<br>BUSY ha valore "1".                                                                                                    |
| 7002                              | Richiamo provvisorio (REQ non rilevante). L'ordine attivato è ancora attivo; BUSY ha va-<br>lore "1".                                                                                                    |
| 8090                              | <ul> <li>Il modulo non è stato configurato con l'indirizzo specificato in LADDR.</li> <li>La CPU viene utilizzata come I-slave / I-device ed è stato specificato l'indirizzo dello<br/>I-slave / I-device in LADDR.</li> </ul>                                                                                                    |
| 8092                              | La disattivazione del dispositivo PROFINET IO indirizzato (MODE = 2) non può essere an-<br>nullata mediante attivazione (MODE = 1). Attivare il componente in un momento suc-<br>cessivo.                                                                                                    |
| 8093                              | L'indirizzo specificato in LADDR non appartiene ad alcun dispositivo PROFINET IO che possa essere attivato o disattivato oppure il parametro MODE è sconosciuto.                                                                                                    |
| 8094                              | Si è tentato di attivare un dispositivo che è partner potenziale di una porta per la sostitu-<br>zione degli utensili. Nella stessa porta è però già attivo un altro dispositivo. Il dispositivo<br>attivato resta attivo.                                                                                                    |
| 80A0                              | Errore durante la comunicazione tra la CPU e l'IO Controller.                                                                                                    |
| 80A1                              | Non è possibile assegnare i parametri per il componente indirizzato (questo codice di er-<br>rore è possibile solo se MODE = 1).<br>Nota: se durante l'assegnazione dei parametri del dispositivo attivato si verifica un altro<br>errore in questo componente, l'istruzione D_ACT_DP fornisce l'informazione di errore.<br>Se l'assegnazione dei parametri di un modulo non riesce, D_ACT_DP restituisce l'infor-<br>mazione di errore W#16#0000. |
| 80A3                              | Il PROFINET IO Controller interessato non supporta questa funzione.                                                                                                    |
| 80A4                              | La CPU non supporta questa funzione per i PROFINET IO Controller esterni.                                                                                                    |

#### 10.3 Periferia decentrata (PROFINET, PROFIBUS o AS-i)

| Codice di er-<br>rore*<br>(W#16#)       | Spiegazione                                                                                                    |  |  |
|-----------------------------------------|----------------------------------------------------------------------------------------------------|--|--|
| 80A6                                    | Errore di posto connettore nel dispositivo PROFINET IO; non tutti i dati utente sono ac-<br>cessibili (questo codice di errore è disponibile solo se MODE = 1).<br>Nota: D_ACT_DP restituisce questa informazione di errore solo se si verifica un altro er-<br>rore nel componente attivato dopo l'assegnazione dei parametri e prima che venga ese-<br>guita l'istruzione D_ACT_DP. Se è presente un solo modulo non disponibile, D_ACT_DP<br>restituisce l'informazione di errore W#16#0000. |  |  |
| 80A7                                    | Si è verificato un timeout durante l'attivazione: il dispositivo remoto non è accessibile o<br>il tempo di assegnazione dei parametri per gli I/O centrali e periferici è insufficiente. Il<br>dispositivo remoto ha lo stato "attivo" ma non è accessibile.                                                                                                    |  |  |
| 80AA                                    | Attivazione con errori nel dispositivo PROFINET IO: differenze nella configurazione                                                                                                    |  |  |
| 80AB                                    | Attivazione con errori nel dispositivo PROFINET IO: errore di assegnazione dei parametri                                                                                                    |  |  |
| 80AC                                    | Attivazione con errori nel dispositivo PROFINET IO: manutenzione necessaria                                                                                                    |  |  |
| 80C1                                    | D_ACT_DP è stata avviata e continua con un altro indirizzo (questo codice di errore è possibile se MODE = 1 e MODE = 2).                                                                                                    |  |  |
| 80C3                                    | <ul> <li>Errore di risorsa temporaneo: la CPU sta elaborando il numero massimo di ordini di attivazione e disattivazione (8) (questo codice di errore è possibile solo se MODE = 1 e MODE = 2).</li> <li>La CPU è occupata a ricevere una configurazione modificata. In questo momento non è possibile attivare/disattivare i dispositivi PROFINET IO.</li> </ul>                                                                                                    |  |  |
| 80C6                                    | PROFINET: gli ordini non raccolti dall'utente vengono eliminati al riavvio.                                                                                                    |  |  |
| Informazioni<br>di errore gene-<br>rale | Per informazioni su come accedere all'errore vedere l'istruzione GET_ERROR_ID (Pagina 290).                                                                                                    |  |  |
| * I codici di err                       | ore dell'editor di programma possono essere visualizzati come valori interi o esadecimali.                                                                                                    |  |  |

## 10.3.8 Parametro STATUS per RDREC, WRREC e RALRM

Il parametro di uscita STATUS contiene informazioni di errore interpretate come ARRAY[1...4] OF BYTE con la seguente struttura:

Tabella 10-85 Array di uscita STATUS

| Elemento Array | Nome         | Descrizione                                                                                                    |
|----------------|--------------|----------------------------------------------------------------------------------------------------|
| STATUS[1]      | Function_Num | <ul> <li>B#16#00, se senza errori</li> <li>ID della funzione da DPV1-PDU: Se si verifica un errore , B#16#80 viene combinato tramite OR (per Leggi set di dati: B#16#DE; per Scrivi set di dati: B#16#DF). Se non viene utilizzato un elemento del protocollo DPV1, viene emesso B#16#CO.</li> </ul> |
| STATUS[2]      | Error_Decode | Posizione dell'ID dell'errore                                                                                                    |
| STATUS[3]      | Error_Code_1 | ID dell'errore                                                                                                    |
| STATUS[4]      | Error_Code_2 | Ampliamento dell'ID dell'errore specifico del produttore                                                                                                    |

#### Istruzioni avanzate

10.3 Periferia decentrata (PROFINET, PROFIBUS o AS-i)

| Error_decode<br>(B#16#) | Origine    | Descrizione                                                                   |
|-------------------------|------------|-------------------------------------------------------------------------------|
| Da 00 a 7F              | CPU        | Nessun errore o nessuna avvertenza                                            |
| 80                      | DPV1       | Errore secondo IEC 61158-6                                                    |
| Da 81 a 8F              | CPU        | B#16#8x mostra un errore nel parametro di richiamo "x-esimo" dell'istruzione. |
| FE, FF                  | Profilo DP | Errore specifico del profilo                                                  |

#### Tabella 10-86 Valori di STATUS[2]

Tabella 10-87 Valori di STATUS[3]

| Error_decode<br>(B#16#) | Error_code_1<br>(B#16#) | Spiegazione (DVP1)      | Descrizione                                                                                                    |
|-------------------------|-------------------------|-------------------------|----------------------------------------------------------------------------------------------------|
| 00                      | 00                      |                         | Nessun errore, nessuna avvertenza                                                                                                    |
| 70                      | 00                      | Riservato, respinto     | Richiamo iniziale; nessun trasferimento di record di dati at-<br>tivo                                                                                                    |
|                         | 01                      | Riservato, respinto     | Richiamo iniziale; il trasferimento di record di dati ha avuto inizio                                                                                                    |
|                         | 02                      | Riservato, respinto     | Richiamo intermedio; il trasferimento di record di dati è at-<br>tivo                                                                                                    |
| 80                      | 90                      | Riservato, superato     | Indirizzo logico iniziale non ammesso                                                                                                    |
|                         | 92                      | Riservato, superato     | Tipo di puntatore Variant non ammesso                                                                                                    |
|                         | 93                      | Riservato, superato     | Il componente DP indirizzato mediante ID o F_ID non è con-<br>figurato.                                                                                                    |
|                         | 96                      |                         | <ul> <li>L'istruzione "RALRM (Pagina 356)" non può fornire le informazioni di avvio, gestione e intestazione degli OB o ulteriori informazioni di allarme.</li> <li>Per i seguenti OB è possibile utilizzare l'istruzione</li> <li>"DPNRM_DG (Pagina 374)" per leggere in modo asincrono il frame del messaggio di diagnostica attuale dello slave DP rilevante (informazioni sull'indirizzo dall'informazione di avvio dell'OB):</li> <li>Interrupt di processo (Pagina 72)</li> <li>Stato (Pagina 78), aggiornamento (Pagina 78) o profilo (Pagina 79)</li> <li>Allarme di errore di diagnostica (Pagina 74)</li> <li>Estrazione o inserimento dei moduli (Pagina 76)</li> </ul> |
|                         | A0                      | Errore di lettura       | Conferma negativa durante la lettura dal modulo                                                                                                    |
|                         | A1                      | Errore di scrittura     | Conferma negativa durante la scrittura nel modulo                                                                                                    |
|                         | A2                      | Guasto del modulo       | Errore del protocollo DP al livello 2 (ad esempio, guasto<br>dello slave o problemi di bus)                                                                                                    |
|                         | A3                      | Riservato, superato     | <ul> <li>PROFIBUS DP: errore del protocollo DP con mappatore<br/>di collegamento dati diretto e utente-interfaccia/utente</li> <li>PROFINET IO: errore CM generale</li> </ul>                                                                                                    |
|                         | A4                      | Riservato, superato     | Comunicazione disturbata sul bus di comunicazione                                                                                                    |
|                         | A5                      | Riservato, superato     | -                                                                                                    |
|                         | A7                      | Riservato, superato     | Slave o moduli DP occupati (errore temporaneo).                                                                                                    |
|                         | A8                      | Conflitto di versioni   | Slave o modulo DP con versioni non compatibili.                                                                                                    |
|                         | A9                      | Funzione non supportata | Funzione non supportata da slave o modulo DP                                                                                                    |

## 10.3 Periferia decentrata (PROFINET, PROFIBUS o AS-i)

| Error_decode<br>(B#16#) | Error_code_1<br>(B#16#) | Spiegazione (DVP1)                   | Descrizione                                                                                                    |
|-------------------------|-------------------------|--------------------------------------|----------------------------------------------------------------------------------------------------|
| 80                      | Da AA ad AF             | Specifico dell'utente                | Slave o modulo DP con errore specifico del produttore nell'applicazione. Verificare la documentazione del produt-<br>tore dello slave o modulo DP.                                                                                                    |
|                         | во                      | Indice non valido                    | Set di dati sconosciuto nel modulo; numero di set di dati ≥<br>256 non ammesso                                                                                                    |
|                         | B1                      | Errore di lunghezza di<br>scrittura  | <ul> <li>La lunghezza specificata nel parametro RECORD è errata.</li> <li>Con "RALRM": errore di lunghezza in AINFO<br/>Nota: per un accesso diretto alle informazioni sulle mo-<br/>dalità di interpretazione dei buffer restituiti "AINFO",<br/>consultare il sistema di informazione online di STEP 7.</li> <li>Con "RDREC (Pagina 348)" e "WRREC (Pagina 348)":<br/>errore di lunghezza in "MLEN"</li> </ul>                                                                                                    |
|                         | B2                      | Slot non valido                      | Lo slot configurato non è occupato.                                                                                                    |
|                         | В3                      | Conflitto di tipi                    | Il tipo di modulo attuale non corrisponde al tipo di modulo specificato.                                                                                                    |
|                         | B4                      | Area non valida                      | Slave o modulo DP con accesso ad un'area non valida.                                                                                                    |
|                         | B5                      | Conflitto di stati                   | Slave o modulo DP non pronto                                                                                                    |
|                         | B6                      | Accesso negato                       | Slave o modulo DP con accesso negato.                                                                                                    |
|                         | В7                      | Campo non valido                     | Slave o modulo DP con campo non valido per un parametro<br>o un valore.                                                                                                    |
|                         | B8                      | Parametro non valido                 | Slave o modulo DP con parametro non valido.                                                                                                    |
|                         | B9                      | Tipo non valido                      | <ul> <li>Slave o modulo DP con tipo non valido:</li> <li>Con "RDREC (Pagina 348)": buffer troppo piccolo (impossibile leggere i sottoinsiemi)</li> <li>Con "WRREC (Pagina 348)": buffer troppo piccolo (impossibile scrivere nei sottoinsiemi)</li> </ul>                                                                                                    |
|                         | Da BA a BF              | Specifico dell'utente                | Slave o modulo DP con errore specifico del produttore du-<br>rante l'accesso. Verificare la documentazione del produtto-<br>re dello slave o modulo DP.                                                                                                    |
|                         | CO                      | Conflitto di vincoli di let-<br>tura | <ul> <li>Con "WRREC (Pagina 348)": i dati possono essere scritti solo quando la CPU è in STOP.</li> <li>Nota: questo significa che i dati non possono essere scritti dal programma utente. I dati possono essere scritti solo online con un PG/PC.</li> <li>Con "RDREC (Pagina 348)": il modulo avvia il set di dati, ma non sono presenti dati oppure i dati possono essere letti solo quando la CPU è in STOP.</li> <li>Nota: se i dati possono essere letti solo quando la CPU è in STOP, non è possibile alcuna valutazione dal programma utente. In questo caso i dati possono essere letti solo online con un PG/PC.</li> </ul> |
|                         | C1                      | Conflitto di vincoli di<br>scrittura | l dati della precedente richiesta di scrittura nel modulo per<br>lo stesso record di dati non sono ancora stati elaborati dal<br>modulo.                                                                                                    |
|                         | C2                      | Risorsa occupata                     | Il modulo sta attualmente elaborando il numero massimo<br>di ordini possibili per una CPU.                                                                                                    |
|                         | С3                      | Risorsa non disponibile              | Le risorse richieste per il funzionamento sono attualmente occupate.                                                                                                    |

10.3 Periferia decentrata (PROFINET, PROFIBUS o AS-i)

| Error_decode<br>(B#16#) | Error_code_1<br>(B#16#) | Spiegazione (DVP1)    | Descrizione                                                                                                    |
|-------------------------|-------------------------|-----------------------|----------------------------------------------------------------------------------------------------|
| 80                      | C4                      |                       | Errore temporaneo interno. L'ordine non ha potuto essere<br>evaso.<br>Ripetere l'ordine. Se questo errore si verifica spesso, verifi-<br>care se nell'impianto sono presenti fonti di interferenza<br>elettrica.                                                  |
|                         | C5                      |                       | Slave o modulo DP non disponibile                                                                                                    |
|                         | C6                      |                       | Il trasferimento del record di dati è stato annullato in segui-<br>to all'annullamento della classe di priorità.                                                                                                    |
|                         | С7                      |                       | Ordine interrotto a causa del riavvio a caldo o a freddo del master DP.                                                                                                    |
|                         | Da C8 a CF              |                       | Slave o modulo DP con errore specifico del produttore per<br>le risorse. Verificare la documentazione del produttore del-<br>lo slave o modulo DP.                                                                                                    |
|                         | Dx                      | Specifico dell'utente | Specifico dello slave SP. Consultare la descrizione dello sla-<br>ve DP.                                                                                                    |
| 81                      | Da 00 a FF              |                       | Errore nel parametro di richiamo iniziale (con<br>"RALRM (Pagina 356)": MODE)                                                                                                    |
|                         | 00                      |                       | Modo di funzionamento non ammesso                                                                                                    |
| 82                      | Da 00 a FF              |                       | Errore nel secondo parametro di richiamo                                                                                                    |
| 88                      | Da 00 a FF              |                       | Errore nell'ottavo parametro di richiamo (with<br>"RALRM (Pagina 356)": TINFO)<br>Nota: per un accesso diretto alle informazioni sulle modali-<br>tà di interpretazione dei buffer restituiti "TINFO", consultare<br>il sistema di informazione online di STEP 7. |
|                         | 01                      |                       | ID della sintassi errato                                                                                                    |
|                         | 23                      |                       | Numero consentito superato o area di destinazione troppo piccola                                                                                                    |
|                         | 24                      |                       | ID del campo errato                                                                                                    |
|                         | 32                      |                       | Numero di DB/DI fuori campo utente                                                                                                    |
|                         | 3A                      |                       | Il numero di DB/DI è zero per l'ID dell'area DB/DI oppure il<br>DB/DI specificato non esiste.                                                                                                    |
| 89                      | Da 00 a FF              |                       | Errore nel nono parametro di richiamo (with<br>"RALRM (Pagina 356)": AINFO)<br>Nota: per un accesso diretto alle informazioni sulle modali-<br>tà di interpretazione dei buffer restituiti "AINFO", consulta-<br>re il sistema di informazione online di STEP 7.  |
|                         | 01                      |                       | ID della sintassi errato                                                                                                    |
|                         | 23                      |                       | Numero consentito superato o area di destinazione troppo piccola                                                                                                    |
|                         | 24                      |                       | ID del campo errato                                                                                                    |
|                         | 32                      |                       | Numero di DB/DI fuori campo utente                                                                                                    |
|                         | 3A                      |                       | Il numero di DB/DI è zero per l'ID dell'area DB/DI oppure il<br>DB/DI specificato non esiste.                                                                                                    |

| Error_decode<br>(B#16#) | Error_code_1<br>(B#16#) | Spiegazione (DVP1) | Descrizione                                   |
|-------------------------|-------------------------|--------------------|-----------------------------------------------|
| 8A                      | Da 00 a FF              |                    | Errore nel decimo parametro di richiamo       |
| 8F                      | Da 00 a FF              |                    | Errore nel quindicesimo parametro di richiamo |
| FE, FF                  | Da 00 a FF              |                    | Errore specifico del profilo                  |

#### Elemento array STATUS[4]

Con errori DPV1, il master DP passa a STATUS[4] della CPU e dell'istruzione. Senza un errore DPV1, questo valore è impostato a 0, con le seguenti eccezioni per RDREC:

- STATUS[4] contiene la lunghezza dell'area di destinazione da RECORD, se MLEN è > della lunghezza dell'area di destinazione da RECORD.
- STATUS[4]=MLEN, se la lunghezza attuale del set di dati è < MLEN < la lunghezza dell'area di destinazione da RECORD.
- STATUS[4]=0, se STATUS[4] > 255; dovrebbe essere impostato In PROFINET IO, STATUS[4] ha il valore 0.

#### 10.3.9 Altre istruzioni

#### 10.3.9.1 DPRD\_DAT e DPWR\_DAT (Leggi/Scrivi dati coerenti di uno slave DP standard)

L'istruzione DPRD\_DAT (Leggi dati coerenti di uno slave DP standard) consente di leggere in modo coerente uno o alcuni byte di dati e l'istruzione DPWR\_DAT (Scrivi dati coerenti di uno slave DP standard) consente di trasferire in modo coerente uno o alcuni byte di dati. Le istruzioni DPRD\_DAT e DPWR\_DAT possono essere utilizzate con PROFINET e PROFIBUS.

Tabella 10-88 Istruzioni DPRD\_DAT e DPWR\_DAT

| KOP / FUP                                           | SCL                                                                  | Descrizione                                                                                                    |
|-----------------------------------------------------|----------------------------------------------------------------------|----------------------------------------------------------------------------------------------------|
| - EN ENO -<br>- LADDR RET_VAL -<br>RECORD -         | ret_val := DPRD_DAT(<br>laddr:=_word_in_,<br>record=>_variant_out_); | L'istruzione DPRD_DAT consente di leggere uno o alcu-<br>ni byte di dati dai moduli o dai sottomoduli in una del-<br>le seguenti posizioni:<br>• I/O della base locale<br>• Slave DP<br>• Sistema di periferia PROFINET<br>La CPU trasferisce i dati letti in modo coerente. Se non<br>si verificano errori durante il trasferimento la CPU inse-<br>risce i dati letti nell'area di destinazione impostata dal<br>parametro RECORD. L'area di destinazione deve avere<br>la stessa lunghezza di quella configurata con STEP 7<br>per il modulo selezionato. Quando si esegue l'istruzio-<br>ne DPRD_DAT si può accedere solo ai dati di un modu-<br>lo o sottomodulo. Il trasferimento inizia dall'indirizzo<br>di inizio configurato. |
| DPWR_DAT<br>- EN ENO<br>- LADDR RET_VAL<br>- RECORD | ret_val := DPWR_DAT(<br>laddr:=_word_in_,<br>record:=_variant_in_);  | L'istruzione DPWR_DAT consente di trasferire in modo<br>coerente i dati di RECORD nelle seguenti posizioni:<br>• Modulo o sottomodulo indirizzato nella base locale<br>• Slave DP standard<br>• Sistema di periferia PROFINET<br>L'area di origine deve avere la stessa lunghezza di<br>quella configurata con STEP 7 per il modulo o sotto-<br>modulo selezionato.                                                                                                    |

10.3 Periferia decentrata (PROFINET, PROFIBUS o AS-i)

- La CPU S7-1200 supporta le lettura coerente degli I/O decentrati o la lettura di 1, 2 o 4 byte. Le istruzioni DPRD\_DAT e DPWR\_DAT consentono rispettivamente di leggere e di scrivere in modo coerente dati con una lunghezza diversa da 1, 2 o 4 byte.
- Queste istruzioni possono essere utilizzate per aree di dati di 1 o più byte. Se l'accesso viene rifiutato compare il codice di errore W#16#8090.
- PROFINET supporta fino a 1024 byte di dati coerenti. Non è necessario utilizzare queste istruzioni per trasferire i dati in modo coerente tra l'S7-1200 e i dispositivi PROFINET.

#### NOTA

Se si utilizzano le istruzioni DPRD\_DAT e DPWR\_DAT con dati coerenti, occorre rimuovere questi dati coerenti dall'aggiornamento automatico dell'immagine di processo. Per maggiori informazioni consultare il paragrafo "Concetti base sui PLC: esecuzione del programma utente" (Pagina 64).

#### Tabella 10-89 Parametri

| Parametro | Dichiarazione | Tipo di dati | Descrizione                                                                                                    |
|-----------|---------------|--------------|----------------------------------------------------------------------------------------------------|
| LADDR     | IN            | HW_IO (Word) | ID hardware del modulo da cui saranno letti i dati (DPRD_DAT).<br>ID hardware del modulo in cui verranno scritti i dati (DPWR_DAT).<br>L'ID hardware è specificato in Proprietà del modulo, nella vista dispositivi o<br>nelle costanti di sistema. |
| RECORD    | OUT           | Variant      | L'area di destinazione dei dati utente letti (DPRD_DAT) o l'area di origine dei<br>dati utente da scrivere (DPWR_DAT). La loro larghezza deve essere esatta-<br>mente la stessa di quella configurata per il modulo selezionato con STEP 7.         |
| RET_VAL   | OUT           | Int          | Se si verifica un errore mentre la funzione è attiva, il valore di ritorno contie-<br>ne un codice di errore.                                                                                                    |

#### Funzionamento dell'istruzione DPRD\_DAT

Con il parametro LADDR si seleziona il modulo dello slave DP standard / dispositivo PROFINET IO: se si verifica un errore di accesso nel modulo indirizzato, viene emesso il codice di errore W#16#8090.

Con il parametro RECORD si definisce il campo di destinazione dei dati letti:

- il campo di destinazione deve avere una lunghezza pari almeno a quella degli ingressi del modulo selezionato. Vengono trasferiti solo gli ingressi, gli altri byte vengono ignorati. Se si legge da uno slave DP standard che ha una configurazione modulare o diversi identificatori DP, è possibile accedere solo ai dati di un modulo dell'ID hardware configurato per ogni richiamo dell'istruzione DPRD\_DAT. Se si seleziona un campo di destinazione troppo piccolo, nel parametroRET\_VAL viene emesso il codice di errore W#16#80B1.
- Si possono utilizzare i seguenti tipi di dati: Byte, Char, Word, DWord, Int, UInt, USInt, SInt, DInt, UDInt. Questi tipi di dati possono essere utilizzati in una struttura di dati User Defined Type (UDT) di tipo ARRAY o STRUCT.
- Il tipo di dati STRING non è supportato.
- Se non si verificano errori durante il trasferimento dei dati, i dati letti vengono immessi nel campo di destinazione definito dal parametro RECORD.

#### Funzionamento dell'istruzione DPWR\_DAT

Con il parametro LADDR si seleziona il modulo dello slave DP standard / dispositivo PROFINET IO: se si verifica un errore di accesso nel modulo indirizzato, viene emesso il codice di errore W#16#8090.

Con il parametro RECORD si definisce il campo di origine dei dati da leggere:

- il campo di origine deve avere una lunghezza pari almeno a quella delle uscite del modulo selezionato. Vengono trasferite solo le uscite; gli altri byte vengono ignorati. Se il campo di origine specificato nel parametro RECORD ha una lunghezza superiore a quella delle uscite del modulo configurato, i dati vengono trasferiti solo fino a raggiungere la lunghezza massima delle uscite. Se il campo di origine specificato nel parametro RECORD ha una lunghezza inferiore a quella delle uscite del modulo configurato, i dati vengono trasferiti solo fino a raggiungere la RET\_VAL emette il codice di errore W#16#80B1.
- Si possono utilizzare i seguenti tipi di dati: Byte, Char, Word, DWord, Int, UInt, USInt, SInt, DInt, UDInt. Questi tipi di dati possono essere utilizzati in una struttura di dati User Defined Type (UDT) di tipo ARRAY o STRUCT.
- Il tipo di dati STRING non è supportato.
- I dati vengono trasferiti in modo sincrono, ovvero il processo di scrittura termina quando l'istruzione si conclude.

#### Codici di errore

Tabella 10-90 Codici di errore DPRD\_DAT e DPWR\_DAT

| Codice di errore <sup>1</sup> | Descrizione                                                                                                    |  |
|-------------------------------|----------------------------------------------------------------------------------------------------|--|
| 0000                          | Nessun errore                                                                                                    |  |
| 8090                          | <ul> <li>Si applica uno dei casi seguenti:</li> <li>Il modulo non è stato configurato per l'indirizzo logico di base specificato.</li> <li>La limitazione relativa alla lunghezza di dati coerenti è stata ignorata.</li> <li>L'indirizzo di avvio nel parametro LADDR non è stato inserito in formato esadecimale.</li> </ul> |  |
| 8092                          | Il parametro RECORD supporta i seguenti tipi di dati: Byte, Char, Word, DWord, Int, UInt, USInt, SInt, DInt, UDInt, and arrays of these types.                                                                                                    |  |
| 8093                          | All'indirizzo specificato in LADDR non esiste alcun modulo DP / dispositivo PROFINET IO da cui è possi-<br>bile leggere (DPRD_DAT) o in cui è possibile scrivere dati coerenti (DPWR_DAT).                                                                                                    |  |
| 80A0                          | Rilevato errore di accesso durante l'accesso ai dispositivi I/O (DPRD_DAT).                                                                                                    |  |
| 80B1                          | La lunghezza dell'area di destinazione (DPRD_DAT) o di origine (DPWR_DAT) specificata non è identic alla lunghezza dei dati dell'utente configurata con STEP 7 Basic.                                                                                                    |  |
| 80B2                          | Errore di sistema con modulo di interfaccia DP esterno (DPRD_DAT) e (DPWR_DAT)                                                                                                    |  |

<sup>1</sup> Per la visualizzazione dei codici di errore di DPRD\_DAT e DPWR\_DAT si utilizza il tipo di dati Word.

#### NOTA

Se si accede a slave DPV1, le informazioni di errore di questi slave possono essere inoltrate dal master DP all'istruzione.

10.3 Periferia decentrata (PROFINET, PROFIBUS o AS-i)

### 10.3.9.2 RCVREC (ricevi set di dati)

Gli I-device possono ricevere set di dati da un controllore sovraordinato. Per la ricezione si utilizza l'istruzione RCVREC (Ricevi set di dati) nel programma utente.

Tabella 10-91 Istruzione RCVREC

| KOP / FUP                         |                                                                                              | SCL                                                                                                    | Descrizione                                                                                        |
|-----------------------------------|----------------------------------------------------------------------------------------------|----------------------------------------------------------------------------------------------------|----------------------------------------------------------------------------------------------------|
| %DB1<br>*RCVREC_SFB_DB*<br>RCVREC |                                                                                              | "RCVREC_SFB_DB"(<br>mode:=_int_in_,<br>F_ID:=_uint_in_,                                                                                                    | L'istruzione RCVREC consente di riceve-<br>re un set di dati da un controllore so-<br>vraordinato. |
|                                   | EN ENO<br>MODE NEW<br>F_ID STATUS<br>MLEN SLOT<br>CODE1 SUBSLOT<br>CODE2 INDEX<br>RECORD LEN | <pre>mien:=_uint_in_,<br/>code1:=_byte_in_,<br/>new=&gt;_bool_out_,<br/>status=&gt;_dword_out_,<br/>slot=&gt;_uint_out_,<br/>subslot=&gt;_uint_out_,<br/>index=&gt;_uint_out_<br/>len=&gt;_uint_out_,<br/>record:=_variant_inout_);</pre> |                                                                                                    |

<sup>1</sup> STEP 7 crea automaticamente il DB all'inserimento dell'istruzione.

<sup>2</sup> Nell'esempio SCL "RCVREC\_SFB\_DB" è il nome del DB di istanza.

L'istruzione può essere utilizzata in diversi modi di funzionamento per:

- Verificare se l'I-device ha una richiesta per la ricezione di un set di dati
- Mettere il set di dati a disposizione dei parametri di uscita
- Inviare una risposta al controllore sovraordinato

Per impostare il modo di funzionamento dell'istruzione si utilizza il parametro di ingresso MODE.

L'I-device deve essere in modalità RUN o AVVIAMENTO.

Con il parametro MLEN si specifica il numero massimo di byte che si vogliono ricevere. La lunghezza selezionata per il campo di destinazione RECORD deve essere di almeno MLEN byte.

Se viene ricevuto un set di dati (MODE = 1 o MODE = 2), il parametro di uscita NEW indica che è stato memorizzato in RECORD. Si noti che RECORD ha una lunghezza sufficiente. Il parametro di uscita LEN contiene la lunghezza attuale del set di dati ricevuto espressa in byte. Per dare una risposta positiva al controllore sovraordinato impostare a zero CODE1 e CODE2. Per rifiutare il set di dati, immettere la risposta negativa per il controllore sovraordinato nell'Error Code 1 di CODE1 e nell'Error Code 2 di CODE2.

#### NOTA

Se l'I-device ha ricevuto una richiesta per la ricezione di un set di dati, si deve riconoscere la consegna della richiesta entro un periodo di tempo specifico. Dopo il riconoscimento, si deve inviare una risposta al controllore sovraordinato entro tale periodo. In caso contrario nell'I-device si verifica un errore di timeout, in seguito al quale il sistema operativo dell'I-device invia una risposta negativa al controllore sovraordinato. Per informazioni sul valore del periodo consultare i dati tecnici della propria CPU.

Il parametro STATUS riceve l'informazione di errore dopo che si è verificato un errore.

#### Modi di funzionamento

Il modo di funzionamento dell'istruzione RCVREC può essere impostato con il parametro di ingresso MODE. La seguente tabella spiega come procedere:

| MODO | Significato                                                                                                    |
|------|----------------------------------------------------------------------------------------------------|
| 0    | Verifica se è presente una richiesta per la ricezione di un set di dati<br>Se nell'I-device è presente il set di dati di un controllore sovraordinato, l'istruzione scrive solo nei parametri di<br>uscita NEW, SLOT, SUBSLOT, INDEX e LEN. Se si richiama l'istruzione più volte con MODE = 0, il parametro di<br>uscita fa sempre riferimento a un'unica richiesta. |
| 1    | Ricezione di un set di dati per un qualsiasi posto connettore secondario dell'I-device<br>Se nell'I-device è presente il set di dati di un controllore sovraordinato per un qualsiasi posto connettore secon-<br>dario dell'I-device, l'istruzione scrive nel parametro di uscita e trasferisce il set di dati nel parametro RECORD.                                  |
| 2    | Ricezione di un set di dati per un posto connettore secondario specifico dell'I-device<br>Se nell'I-device è presente il set di dati di un controllore sovraordinato per un qualsiasi posto connettore secon-<br>dario dell'I-device, l'istruzione scrive nel parametro di uscita e trasferisce il set di dati nel parametro RECORD.                                  |
| 3    | Invio di una risposta positiva al controllore sovraordinato<br>L'istruzione verifica la richiesta del controllore sovraordinato di ricevere un set di dati, accetta il set di dati e invia<br>al controllore una conferma positiva.                                                                                                    |
| 4    | Invio di una risposta negativa al controllore sovraordinato<br>L'istruzione verifica la richiesta del controllore sovraordinato di ricevere un set di dati, rifiuta il set di dati e invia<br>al controllore una conferma negativa. La ragione del rifiuto può essere specificata nei parametri di ingresso<br>CODE1 e CODE2.                                         |

#### NOTA

Dopo la ricezione di un set di dati (NEW = 1) si deve richiamare due volte l'istruzione RCVREC per assicurare che il processo venga completato. Procedere nel seguente ordine:

- Primo richiamo con MODE = 1 o MODE = 2
- Secondo richiamo con MODE = 3 o MODE = 4

#### Parametri

La seguente tabella descrive i parametri dell'istruzione RCVREC:

| Parametro | Dichiarazione | Tipo di dati | Descrizione                                                                                                    |
|-----------|---------------|--------------|----------------------------------------------------------------------------------------------------|
| MODE      | IN            | Int          | Modo                                                                                                    |
| F_ID      | IN            | HW_SUBMODULE | Posto connettore secondario nell'area di trasferimento dell'I-devi-<br>ce per il set di dati da ricevere (rilevante solo se MODE = 2). La<br>parola "high" è sempre impostata a zero. |
| MLEN      | IN            | Int          | Lunghezza massima del set di dati da ricevere indicata in byte                                                                                                    |
| CODE1     | IN            | Byte         | Zero (se MODE = 3) e/o Error Code 1 (se MODE = 4)                                                                                                    |
| CODE2     | IN            | Byte         | Zero (se MODE = 3) e/o Error Code 2 (se MODE = 4)                                                                                                    |
| NEW       | OUT           | Bool         | <ul> <li>MODE = 0: il set di dati è stato ricevuto</li> <li>MODE = 1 o 2: il record di dati è stato trasferito in RECORD</li> </ul>                                                   |
| STATUS    | OUT           | DWord        | Informazione di errore. Per maggiori informazioni vedere<br>"Parametro STATUS" (Pagina 363).                                                                                          |
| SLOT      | OUT           | HW_SUBMODULE | Uguale a F_ID                                                                                                    |

10.3 Periferia decentrata (PROFINET, PROFIBUS o AS-i)

| Parametro | Dichiarazione | Tipo di dati | Descrizione                                    |
|-----------|---------------|--------------|------------------------------------------------|
| SUBSLOT   | OUT           | HW_SUBMODULE | Uguale a F_ID                                  |
| INDEX     | OUT           | UInt         | Numero del set di dati ricevuto                |
| LEN       | OUT           | UInt         | Lunghezza del set di dati ricevuto             |
| RECORD    | IN_OUT        | Variant      | Campo di destinazione del set di dati ricevuto |

#### 10.3.9.3 PRVREC (Metti a disposizione set di dati)

Gli I-device possono ricevere da un controllore sovraordinato la richiesta di rendere disponibile un set di dati. L'I-device mette a disposizione il set di dati nel programma utente con l'istruzione PRVREC (Ricevi set di dati).

Tabella 10-92 Istruzione PRVREC

| KOP / FUP                                                                                                    | SCL                                                                                                    | Descrizione                                                                                                    |
|----------------------------------------------------------------------------------------------------|----------------------------------------------------------------------------------------------------|----------------------------------------------------------------------------------------------------|
| %DB2         "PRVREC_SFB_DB"         PRVREC         EN       ENO         MODE       NEW         F_ID       STATUS         CODE1       SLOT         CODE2       SUBSLOT         LEN       INDEX         RECORD       RLEN | <pre>"PRVREC_SFB_DB"(     mode:=_int_in_,     F_ID:=_uint_in_,     code1:=_byte_in_,     code2:=_byte_in_,     len:=_uint_in_,     new=&gt;_bool_out_,     status=&gt;_dword_out_,     slot=&gt;_uint_out_,     subslot=&gt;_uint_out_,     index=&gt;_uint_out_, </pre> | L'istruzione PRVREC consente di riceve-<br>re da un controllore sovraordinato la ri-<br>chiesta di mettere a disposizione un set<br>di dati. |
|                                                                                                    | record:=_variant_inout_);                                                                                                    |                                                                                                    |

<sup>1</sup> STEP 7 crea automaticamente il DB all'inserimento dell'istruzione.

<sup>2</sup> Nell'esempio SCL "PRVREC\_SFB\_DB" è il nome del DB di istanza.

L'istruzione può essere utilizzata in diversi modi di funzionamento per:

- Verificare se l'I-device ha ricevuto la richiesta di mettere a disposizione un set di dati
- Trasmettere il set di dati richiesto al controllore sovraordinato
- Inviare una risposta al controllore sovraordinato

Per impostare il modo di funzionamento dell'istruzione si utilizza il parametro di ingresso MODE.

L'I-device deve essere in modalità RUN o AVVIAMENTO.

Immettere il numero massimo di byte del set di dati da trasmettere in LEN. La lunghezza selezionata per il campo di destinazione RECORD deve essere di almeno LEN byte.

Se è stata definita una richiesta di mettere a disposizione un set di dati (MODE = 0) il parametro di uscita NEW viene impostato su TRUE.

Se la richiesta di mettere a disposizione un set di dati viene accettata, scrivere RECORD per inviare una risposta positiva al controllore sovraordinato con il set di dati richiesto e scrivere zero per CODE1 e CODE2. Per rifiutare la richiesta di mettere a disposizione un set di dati, immettere la risposta negativa per il controllore sovraordinato nell'Error Code 1 del CODE1 e nell'Error Code 2 del CODE2.

#### NOTA

Se l'I-device ha ricevuto la richiesta di mettere a disposizione un set di dati, la consegna della richiesta deve essere confermata entro un periodo di tempo specifico. Dopo il riconoscimento, si deve inviare una risposta al controllore sovraordinato entro tale periodo. In caso contrario nell'I-device si verifica un errore di timeout, in seguito al quale il sistema operativo dell'I-device invia una risposta negativa al controllore sovraordinato. Per informazioni sul valore del periodo consultare i dati tecnici della propria CPU.

Il parametro STATUS riceve l'informazione di errore dopo che si è verificato un errore.

#### Modi di funzionamento

Il modo di funzionamento dell'istruzione PRVREC può essere impostato con il parametro di ingresso MODE. La seguente tabella spiega come procedere:

| MODE | Significato                                                                                                    |
|------|----------------------------------------------------------------------------------------------------|
| 0    | Verificare se è presente una richiesta di mettere a disposizione un set di dati<br>Se nell'I-device è presente una richiesta di mettere a disposizione un set di dati, l'istruzione scrive solo nei para-<br>metri di uscita NEW, SLOT, SUBSLOT, INDEX e RLEN. Se si richiama l'istruzione più volte con MODE = 0, il parame-<br>tro di uscita fa sempre riferimento a un'unica richiesta. |
| 1    | Ricezione della richiesta di mettere a disposizione un set di dati per un qualsiasi posto connettore secondario<br>dell'I-device<br>Se l'I-device ha ricevuto la richiesta da un controllore sovraordinato per uno qualsiasi dei suoi posti connettore,<br>l'istruzione scrive nel parametro di uscita.                                                                                    |
| 2    | Ricezione della richiesta di mettere a disposizione un set di dati per un posto connettore secondario specifico<br>dell'I-device<br>Se l'I-device ha ricevuto la richiesta da un controllore sovraordinato per un suo posto connettore specifico, l'istru-<br>zione scrive nel parametro di uscita.                                                                                        |
| 3    | Fornitura di un set di dati e invio di una risposta positiva al controllore sovraordinato<br>L'istruzione verifica la richiesta del controllore sovraordinato di mettere a disposizione un set di dati, lo mette a<br>disposizione di RECORD e invia al controllore sovraordinato una conferma positiva.                                                                                   |
| 4    | Invio di una risposta negativa al controllore sovraordinato<br>L'istruzione verifica la richiesta del controllore sovraordinato di mettere a disposizione un set di dati, la rifiuta e<br>invia al controllore sovraordinato una conferma negativa. La ragione del rifiuto può essere specificata nei para-<br>metri di ingresso CODE1 e CODE2.                                            |

#### NOTA

Dopo la ricezione della richiesta (NEW = 1) si deve richiamare due volte l'istruzione PRVREC per assicurare che il processo venga completato. Procedere nel seguente ordine:

- Primo richiamo con MODE = 1 o MODE = 2
- Secondo richiamo con MODE = 3 o MODE = 4

#### Istruzioni avanzate

10.3 Periferia decentrata (PROFINET, PROFIBUS o AS-i)

#### Parametri

La seguente tabella descrive i parametri dell'istruzione PRVREC:

| Parametro | Dichiarazione | Tipo di dati | Descrizione                                                                                                    |
|-----------|---------------|--------------|----------------------------------------------------------------------------------------------------|
| MODE      | IN            | Int          | Modo                                                                                                    |
| F_ID      | IN            | HW_SUBMODULE | Posto connettore secondario nell'area di trasferimento dell'I-device<br>per il set di dati da inviare (rilevante solo se MODE = 2). La parola<br>"high" è sempre impostata a zero. |
| CODE1     | IN            | Byte         | Zero (se MODE = 3) e/o Error Code 1 (se MODE = 4)                                                                                                    |
| CODE2     | IN            | Byte         | Zero (se MODE = 3) e/o Error Code 2 (se MODE = 4)                                                                                                    |
| LEN       | IN            | UInt         | Lunghezza massima del set di dati da inviare indicata in byte                                                                                                    |
| NEW       | OUT           | Bool         | Il nuovo set di dati è stato richiesto dal controllore sovraordinato.                                                                                                    |
| STATUS    | OUT           | DWord        | Informazione di errore. Per maggiori informazioni vedere "Parametro STATUS" (Pagina 363).                                                                                          |
| SLOT      | OUT           | HW_SUBMODULE | Uguale a F_ID                                                                                                    |
| SUBSLOT   | OUT           | HW_SUBMODULE | Uguale a F_ID                                                                                                    |
| INDEX     | OUT           | UInt         | Numero del set di dati da inviare                                                                                                    |
| RLEN      | OUT           | UInt         | Lunghezza del set di dati da inviare                                                                                                    |
| RECORD    | IN_OUT        | Variant      | Set di dati messo a disposizione                                                                                                    |

## 10.3.9.4 DPNRM\_DG (Leggi dati di diagnostica di uno slave DP)

L'istruzione DPNRM\_DG (leggi dati di diagnostica) può essere utilizzata con PROFIBUS.

Tabella 10-93 Istruzione DPNRM\_DG

| KOP / FUP                                                 | SCL                                                                                                    | Descrizione                                                                                                    |
|-----------------------------------------------------------|----------------------------------------------------------------------------------------------------|----------------------------------------------------------------------------------------------------|
| DPNRM_DG<br>EN ENO<br>REQ RECORD<br>LADDR BUSY<br>RET_VAL | ret_val := DPNRM_DG(<br>req:=_bool_in_,<br>laddr:=_word_in_,<br>record=>_variant_out_,<br>busy=>_bool_out_); | Utilizzare l'istruzione DPNRM_DG per leggere i dati di diagnostica attuali<br>di uno slave DP nel formato specificato dalla norma EN 50 170, volume<br>2, PROFIBUS. I dati letti vengono inseriti nell'area di destinazione indica-<br>ta con RECORD in seguito al trasferimento dei dati senza errore. |

Tabella 10-94 Tipi di dati dell'istruzione DPNRM\_DG per i parametri

| Parametro e tipo |    | Tipo di dati | Descrizione                                                                                                    |
|------------------|----|--------------|----------------------------------------------------------------------------------------------------|
| REQ              | IN | Bool         | REQ=1: Richiesta di lettura                                                                                                    |
| LADDR            | IN | HW_DPSLAVE   | Indirizzo di diagnostica configurato dello slave DP: deve essere l'indirizzo<br>della stazione e non per il dispositivo I/O. Selezionare la stazione (e non<br>l'immagine del dispositivo) nella "Vista di rete" della "Configurazione<br>dispositivi" per determinare l'indirizzo di diagnostica.<br>Inserire gli indirizzi in formato esadecimale Ad esempio, l'indirizzo di dia-<br>gnostica 1022 sta per LADDR:=W#16#3FE. |

#### 10.3 Periferia decentrata (PROFINET, PROFIBUS o AS-i)

| Parametro e tipo |     | Tipo di dati | Descrizione                                                                                                    |
|------------------|-----|--------------|----------------------------------------------------------------------------------------------------|
| RET_VAL          | OUT | Int          | Se si verifica un errore mentre la funzione è attiva, il valore di ritorno<br>contiene un codice di errore. Se non si verifica alcun errore, la lunghezza<br>dei dati attualmente trasferiti viene inserita in RET_VAL.                                                                                                    |
| RECORD           | OUT | Variant      | Area di destinazione per i dati di diagnostica letti. La lunghezza minima<br>del set di dati da leggere (o l'area di destinazione) è 6 byte. La lunghezza<br>massima del set di dati da inviare è 240 byte.<br>Gli slave standard sono in grado di fornire più di 240 byte di dati di dia-<br>gnostica fino ad un massimo di 244 byte. In questo caso, i primi 240 byte<br>vengono trasferiti nell'area di destinazione e il bit di overflow viene impo-<br>stato nei dati. |
| BUSY             | OUT | Bool         | BUSY=1: Il job di lettura non è ancora terminato                                                                                                    |

Iniziare l'ordine di lettura assegnando 1 al parametro di ingresso REQ quando si richiama l'istruzione DPNRM\_DG. L'ordine di lettura viene eseguito in modo asincrono, ovvero richiede diversi richiami dell'istruzione DPNRM\_DG. Lo stato dell'ordine viene indicato dai parametri di uscita RET\_VAL e BUSY.

Tabella 10-95 Struttura dei dati di diagnostica dello slave

| Byte | Descrizione                                                    |
|------|----------------------------------------------------------------|
| 0    | Stato 1 della stazione                                         |
| 1    | Stato 2 della stazione                                         |
| 2    | Stato 3 della stazione                                         |
| 3    | Numero della stazione master                                   |
| 4    | ID del produttore (byte alto)                                  |
| 5    | ID del produttore (byte basso)                                 |
| 6    | Ulteriori informazioni sulla diagnostica specifica dello slave |

#### Tabella 10-96 Codici di errore dell'istruzione DPNRM\_DG

| Codice di erro-<br>re | Descrizione                                                                                                    | Limitazione     |
|-----------------------|----------------------------------------------------------------------------------------------------|-----------------|
| 0000                  | Nessun errore                                                                                                    | -               |
| 7000                  | Primo richiamo con REQ=0: nessun trasferimento dati attivo; BUSY ha il valo-<br>re 0.                                                                                                    | -               |
| 7001                  | Primo richiamo con REQ=1: nessun trasferimento dati attivo; BUSY ha il valo-<br>re 1.                                                                                                    | I/O distribuiti |
| 7002                  | Reichiamo temporaneo (REQ non rilevante): trasferimento dati già attivo;<br>BUSY ha il valore 1.                                                                                                    | I/O distribuiti |
| 8090                  | Indirizzo logico di base specificato non valido: non c'è alcun indirizzo di base.                                                                                                    | -               |
| 8092                  | ll parametro RECORD supporta i seguenti tipi di dati: Byte, Char, Word,<br>DWord, Int, UInt, USInt, SInt, DInt, UDInt, and arrays of these types.                                                                                                    | -               |
| 8093                  | <ul> <li>Questa istruzione non è ammessa per il modulo specificato da LADDR<br/>(sono ammessi i moduli S7-DP per l'S7-1200).</li> <li>LADDR specifica il dispositivo I/O invece che specificare la stazione. Sele-<br/>zionare la stazione (e non l'immagine del dispositivo) nella "Vista di rete"<br/>della "Configurazione dispositivi" per determinare l'indirizzo di diagnosti-<br/>ca per LADDR.</li> </ul> | -               |

#### Istruzioni avanzate

10.4 PROFlenergy

| Codice di erro-<br>re | Descrizione                                                                                                    | Limitazione                                                                   |  |  |
|-----------------------|----------------------------------------------------------------------------------------------------|-------------------------------------------------------------------------------|--|--|
| 80A2                  | <ul> <li>Errore del protocollo DP al livello 2 (ad esempio, guasto dello slave o problemi di bus)</li> <li>Per ET200S, il record di dati non può essere letto in DPV0.</li> </ul>                    | I/O distribuiti                                                               |  |  |
| 80A3                  | Errore di protocollo DP con interfaccia utente/utente                                                                                                    | I/O distribuiti                                                               |  |  |
| 80A4                  | Problema di comunicazione sul bus di comunicazione                                                                                                    | Si verifica un errore tra la CPU<br>e il modulo di interfaccia DP<br>esterno. |  |  |
| 8080                  | <ul> <li>L'istruzione non è possibile per il tipo di modulo.</li> <li>Il modulo non riconosce il record di dati.</li> <li>Il numero di record di dati 241 non è ammesso.</li> </ul>                  | -                                                                             |  |  |
| 80B1                  | La lunghezza specificata nel parametro RECORD non è corretta. Lunghezza specificata > ghezza del record                                                                                              |                                                                               |  |  |
| 80B2                  | Lo slot configurato non è occupato.                                                                                                    | -                                                                             |  |  |
| 80B3                  | Il tipo di modulo attuale non corrisponde al tipo di modulo richiesto.                                                                                                    | -                                                                             |  |  |
| 80C0                  | Non esistono informazioni di diagnostica.                                                                                                    | -                                                                             |  |  |
| 80C1                  | l dati del precedente ordine di scrittura nel modulo per lo stesso record di da-<br>ti non sono ancora stati elaborati dal modulo.                                                                   | -                                                                             |  |  |
| 80C2                  | Il modulo sta attualmente elaborando il numero massimo di ordini possibili per una CPU.                                                                                                    | -                                                                             |  |  |
| 80C3                  | Le risorse richieste (memoria, ecc.) sono attualmente occupate.                                                                                                    | -                                                                             |  |  |
| 80C4                  | Errore temporaneo interno. L'ordine non può essere elaborato.<br>Ripetere l'ordine. Se questo errore si verifica spesso, verificare se nel sistema<br>sono presenti fonti di interferenza elettrica. | -                                                                             |  |  |
| 80C5                  | I/O distribuiti non disponibili                                                                                                    | I/O distribuiti                                                               |  |  |
| 80C6                  | Il trasferimento del record di dati è stato arrestato a causa di un'interruzione<br>di classe di priorità (riavvio o background).                                                                    | I/O distribuiti                                                               |  |  |
| 8xyy <sup>1</sup>     | Codici di errore generale                                                                                                    |                                                                               |  |  |

Per ulteriori informazioni sui codici di errore generali consultare il paragrafo "Istruzioni avanzate, Periferia decentrata: informazione di errore per RDREC, WRREC e RALRM" (Pagina 363).

## 10.4 PROFlenergy

PROFlenergy è un profilo adatto a qualsiasi costruttore e dispositivo per la gestione dell'energia con PROFINET. PROFlenergy consente di disattivare le apparecchiature in modo coordinato e centralizzato così da ridurre il consumo di elettricità durante gli arresti della produzione e le interruzioni non pianificate.

Il controllore PROFINET spegne i dispositivi PROFINET/i moduli power mediante particolari comandi del programma utente. Non è richiesto un hardware specifico. I dispositivi PROFINET interpretano direttamente i comandi PROFIenergy.

La CPU S7-1200 non supporta la funzionalità del controllore PE. La CPU S7-1200 può essere utilizzata solo come entità PROFIenergy (con funzionalità I-device).

#### Il controllore PROFIenergy (controllore PE)

Il controllore PE è una CPU di livello superiore (ad esempio un'S7-1500) che attiva o disattiva lo stato "idle" dei dispositivi di livello inferiore. Disattiva e riattiva specifici componenti o intere linee di produzione dal programma utente. I dispositivi subordinati ricevono i comandi dalle istruzioni corrispondenti (blocchi funzionali) del programma.

Per inviare i comandi il programma utente utilizza il protocollo di comunicazione PROFINET. I comandi PE possono essere comandi di controllo che impostano l'entità PE in modalità di risparmio energetico oppure comandi che leggono valori di stato o di misura.

L'istruzione PE\_I\_DEV viene utilizzata per richiedere i dati da un modulo. Il programma utente ha il compito di determinare quali informazioni vengono richieste dal controllore PE e di recuperarle dal modulo utilizzando i set di dati. Il modulo in sé non supporta i comandi PE, ma memorizza in un'area condivisa i dati relativi alla misura dell'energia, quindi la CPU di livello inferiore (ad es. un'S7-1200) attiva l'istruzione PE\_I\_DEV per restituirli al controllore PE.

#### Entità PROFlenergy (entità PE)

L'entità PE (ad es. un S7-1200) riceve i comandi PROFlenergy del controllore PE (ad es. un S7-1500) e li esegue (ad es. restituendo un valore di misura o attivando la modalità di risparmio energetico). L'implementazione dell'entità PE in un dispositivo che supporta PROFlenergy varia in base al dispositivo e al costruttore.

#### Informazioni di riferimento

Per maggiori informazioni su PROFlenergy vedere la Guida in linea di STEP 7 in TIA Portal. Alcuni esempi sull'uso delle istruzioni PROFlenergy sono disponibili alla voce "PROFlenergy -Saving Energy with SIMATIC S7 (http://support.automation.siemens.com/WW/view/it/41986454)" nel sito Industry Online Support.

## 10.5 Allarmi

# 10.5.1 Istruzioni ATTACH e DETACH (Assegna/separa OB all'evento/dall'evento di allarme)

Le istruzioni ATTACH e DETACH consentono di attivare e disattivare sottoprogrammi comandati da eventi.

Tabella 10-97 Istruzioni ATTACH e DETACH

| KOP / FUP                                           | SCL                                                                                  | Descrizione                                                                                                    |
|-----------------------------------------------------|--------------------------------------------------------------------------------------|----------------------------------------------------------------------------------------------------|
| ATTACH<br>EN ENO<br>OB_NR RET_VAL -<br>EVENT<br>ADD | ret_val := ATTACH(<br>ob_nr:=_int_in_,<br>event:=_event_att_in_,<br>add:=_bool_in_); | ATTACH attiva l'esecuzione del sottoprogramma<br>di un OB di allarme per un dato evento di allarme<br>di processo.        |
| DETACH<br>EN ENO<br>OB_NR RET_VAL -<br>EVENT        | ret_val := DETACH(<br>ob_nr:=_int_in_,<br>event:=_event_att_ in);                    | DETACH disattiva l'esecuzione del sottoprogram-<br>ma di un OB di allarme per un dato evento di al-<br>larme di processo. |

10.5 Allarmi

| Parametro e tipo Tipo |     | Tipo di dati | Descrizione                                                                                                    |  |
|-----------------------|-----|--------------|----------------------------------------------------------------------------------------------------|--|
| OB_NR                 | IN  | OB_ATT       | Identificativo del blocco organizzativo: scegliere tra gli OB di interrupt<br>di processo disponibili creati con la funzione "Inserisci nuovo blocco".<br>Fare doppio clic sul campo del parametro, quindi fare clic sull'icona di<br>aiuto per visualizzare gli OB disponibili.                                                                |  |
| EVENT                 | IN  | EVENT_ATT    | Identificativo dell'evento: scegliere tra gli eventi di interrupt di proces-<br>so disponibili che sono stati attivati in Configurazione dispositivi della<br>CPU per gli ingressi digitali o i contatori veloci. Fare doppio clic sul<br>campo del parametro, quindi fare clic sull'icona di aiuto per visualizzare<br>gli eventi disponibili. |  |
| ADD<br>(solo ATTACH   | IN  | Bool         | <ul> <li>ADD = 0 (default): questo evento sostituisce tutte le precedenti assegnazioni di eventi effettuate per questo OB.</li> <li>ADD = 1: Questo evento viene aggiunto a quelli assegnati in precedenza a questo OB.</li> </ul>                                                                                                    |  |
| RET_VAL               | OUT | Int          | Codice della condizione di esecuzione                                                                                                    |  |

#### Eventi di interrupt di processo

La CPU supporta i seguenti eventi di interrupt di processo:

- Eventi del fronte di salita: primi 12 ingressi digitali integrati nella CPU (da DIa.0 a DIb.3) e tutti gli ingressi digitali nella SB
  - Quando l'ingresso digitale passa da OFF a ON in risposta ad una variazione del segnale proveniente dall'apparecchiatura da campo a cui è collegato si verifica un fronte di salita.
- Eventi del fronte di discesa: primi 12 ingressi digitali integrati nella CPU (da DIa.0 a DIb.3) e tutti gli ingressi digitali nella SB
  - Quando l'ingresso digitale passa da ON a OFF si verifica un fronte di discesa.
- Eventi "valore attuale del contatore veloce (HSC) = valore di riferimento (CV = RV)" (HSC da 1 a 6)
  - Quando il valore attuale di conteggio passa da un valore adiacente al valore che coincide esattamente con quello di riferimento precedentemente definito viene generato un allarme CV = RV per un HSC.
- Eventi "cambiamento di direzione HSC" (HSC da 1 a 6)
  - Quando il sistema rileva che il conteggio dell'HSC cambia da crescente in decrescente o viceversa si verifica un evento "cambiamento di direzione".
- Eventi "reset esterno HSC" (HSC da 1 a 6)
  - Alcuni modi degli HSC consentono di assegnare un ingresso digitale come reset esterno che ha la funzione di azzerare il conteggio dell'HSC. Quando questo ingresso passa da OFF a ON si verifica un evento di reset esterno per l'HSC.

#### Attivazione degli eventi di interrupt di processo in Configurazione dispositivi

Durante la configurazione dei dispositivi è necessario attivare gli interrupt di processo. Se si desidera assegnare questo evento durante la configurazione o il runtime è quindi necessario selezionare, per un canale di ingresso o un HSC, la casella di attivazione degli eventi in Configurazione dispositivi.

Opzioni disponibili in Configurazione dispositivi del PLC:

- Ingresso digitale
  - Attiva rilevazione del fronte di salita
  - Attiva rilevazione del fronte di discesa
- Contatore veloce (HSC)
  - Attiva questo contatore veloce
  - Genera allarme per evento con valore di conteggio uguale al valore di riferimento
  - Genera allarme per evento di resettaggio esterno
  - Genera allarme per evento di cambio direzione

#### Inserimento di nuovi OB di interrupt di processo nel programma

Per default gli eventi non sono associati ad alcun OB prima di essere attivati per la prima volta. Questo stato è indicato dall'etichetta "Interrupt di processo:" configurazione del dispositivo "<non collegato>". Ad un evento di interrupt di processo possono essere assegnati solamente OB di interrupt di processo. Tutti gli OB di interrupt di processo disponibili sono specificati nell'elenco a discesa "Interrupt di processo:". Se l'elenco non contiene alcun OB, creare un OB di tipo "Interrupt di processo" procedendo come indicato di seguito. Nella diramazione "Blocchi di programma" della navigazione del progetto:

- 1. Fare doppio clic su "Inserisci nuovo blocco", selezionare "Blocco organizzativo (OB)" e quindi "Interrupt di processo".
- 2. Se si desidera rinominare l'OB, selezionare il linguaggio di programmazione (KOP, FUP o SCL) e quindi il numero del blocco (passare alla modalità manuale e scegliere un numero di blocco diverso da quello proposto).
- 3. Modificare l'OB e indicare la reazione che il programma deve attivare quando si verifica l'evento. Da questo OB è possibile richiamare FC e FB fino al livello di annidamento massimo. Per i programmi di sicurezza SIEMENS la profondità massima di annidamento è quattro, mentre per altri programmi è sei.

#### Parametro OB\_NR

I nomi di tutti gli OB di interrupt di processo disponibili sono specificati nell'elenco a discesa "Interrupt di processo:" della configurazione dei dispositivi e nel parametro OB\_NR di ATTACH / DETACH.

#### **Parametro EVENT**

Ad ogni evento di interrupt di processo attivato è assegnato un nome di default univoco. Lo si può modificare nella casella "Nome evento:" accertandosi che rimanga univoco. Questi nomi vengono utilizzati nella tabella delle variabili "Costanti" e compariranno nell'elenco a discesa del parametro EVENT per i box delle istruzioni ATTACH e DETACH. Il valore della variabile è un numero interno utilizzato per identificare l'evento.

#### 10.5 Allarmi

#### Funzionamento generale

Ogni evento di processo può essere assegnato a un OB di interrupt di processo. Questo verrà inserito in una coda d'attesa ed eseguito quando si verifica l'evento previsto. L'assegnazione dell'evento all'OB può essere effettuata durante la configurazione o il runtime. In fase di configurazione l'utente può scegliere se assegnare o separare un OB da un evento attivato. Per assegnare un OB a un evento durante la configurazione si può utilizzare l'elenco a discesa "Interrupt di processo:" (fare clic sulla freccia verso il basso a destra) e selezionare un OB dall'elenco degli OB di interrupt di processo disponibili. Selezionare il nome dell'OB dall'elenco oppure scegliere "<non collegato>" per eliminare l'assegnazione. Gli eventi di interrupt di processo attivati possono essere assegnati o separati anche durante il runtime. Per assegnarli o separarli dall'OB appropriato si possono utilizzare le istruzioni ATTACH o DETACH durante il runtime (anche più volte). Se nessun OB è assegnato (perché è stato selezionato "<non collegato>" in Configurazione dei dispositivi o è stata eseguita l'istruzione DETACH), l'evento di interrupt di processo attivo viene ignorato.

#### **Operazione DETACH**

L'istruzione DETACH consente di separare da un particolare OB un evento specifico o tutti gli eventi. Se è stato specificato un EVENT, viene separato dall'OB\_NR indicato solo quell'evento particolare; gli altri eventi attualmente assegnati a OB\_NR rimangono invece assegnati. Se invece non si specifica alcun evento particolare verranno separati tutti gli eventi assegnati a quell'OB\_NR.

#### Codici delle condizioni di errore

| RET_VAL (W#16#) | ENO | Descrizione                             |
|-----------------|-----|-----------------------------------------|
| 0000            | 1   | Nessun errore                           |
| 0001            | 1   | Nessun evento da separare (solo DETACH) |
| 8090            | 0   | OB non presente                         |
| 8091            | 0   | Tipo dell'OB errato                     |
| 8093            | 0   | Evento non presente                     |

Tabella 10-99 Codici delle condizioni di errore

#### 10.5.2 Schedulazione orologio

#### 10.5.2.1 SET\_CINT (Imposta parametri di schedulazione orologio)

 Tabella 10-100
 SET\_CINT (Imposta parametri di schedulazione orologio)

| KOP / FUP                                                     | SCL                                                                                   | Descrizione                                                                                                    |
|---------------------------------------------------------------|---------------------------------------------------------------------------------------|----------------------------------------------------------------------------------------------------|
| SET_CINT<br>= EN ENO -<br>OB_NR RET_VAL -<br>CYCLE<br>- PHASE | ret_val := SET_CINT(<br>ob_nr:=_int_in_,<br>cycle:=_udint_in_,<br>phase:=_udint_in_); | Impostare lo specifico OB di allarme per avviare l'esecu-<br>zione della schedulazione che interrompe il ciclo del<br>programma. |

Tabella 10-101 Tipi di dati per i parametri

| Parametro e tipo |     | Tipo di dati | Descrizione                           |
|------------------|-----|--------------|---------------------------------------|
| OB_NR            | IN  | OB_CYCLIC    | Numero OB (accetta nome simbolico)    |
| CYCLE            | IN  | UDInt        | Intervallo di tempo in microsecondi   |
| PHASE            | IN  | UDInt        | Spostamento di fase in microsecondi   |
| RET_VAL          | OUT | Int          | Codice della condizione di esecuzione |

#### Ad esempio: parametro di tempo

- Se il tempo CYCLE = 100 us, l'OB di allarme indicato da OB\_NR interrompe il ciclo del programma ogni 100 us. L'OB di allarme viene eseguito e quindi viene restituito il comando dell'esecuzione al ciclo del programma nel punto di interruzione.
- Se il tempo di ciclo = 0, l'evento di allarme viene disattivato e l'OB di allarme non viene eseguito.
- Il tempo di fase (spostamento di fase) è un ritardo specificato che si verifica prima che inizi l'intervallo del tempo di ciclo. Lo spostamento di fase può essere utilizzato per comandare la temporizzazione dell'esecuzione degli OB con priorità inferiore.

Se gli OB con priorità superiore e inferiore vengono richiamati nello stesso intervallo di tempo, l'OB con priorità inferiore è chiamato solo dopo che l'OB con priorità superiore ha concluso l'elaborazione. Il tempo di inizio dell'esecuzione per l'OB con priorità inferiore può variare in base al tempo di elaborazione degli OB con priorità superiore.

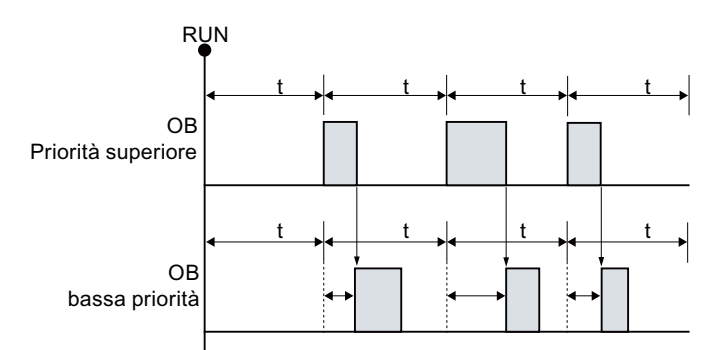

#### Richiamo di OB senza spostamento di fase

Se si desidera iniziare l'esecuzione ad un OB con priorità inferiore ad un ciclo di tempo fisso, il tempo di spostamento di fase deve essere quindi maggiore del tempo di elaborazione degli OB con priorità superiore.

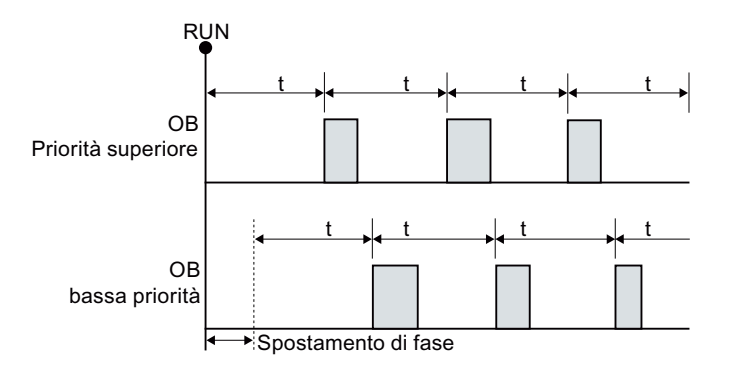

#### Richiamo di OB con spostamento di fase

10.5 Allarmi

| RET_VAL (W#16#) | Descrizione                             |
|-----------------|-----------------------------------------|
| 0000            | Nessun errore                           |
| 8090            | L'OB non esiste o è di tipo errato      |
| 8091            | Tempo di ciclo non valido               |
| 8092            | Tempo di spostamento di fase non valido |
| 80B2            | L'OB non ha un evento associato         |

Tabella 10-102 Codici delle condizioni di errore

## 10.5.2.2 QRY\_CINT (Interroga i parametri di schedulazione orologio)

|  | Tabella 10-103 | QRY_CINT | (Interroga i | parametri di | schedulazione | orologio) |
|--|----------------|----------|--------------|--------------|---------------|-----------|
|--|----------------|----------|--------------|--------------|---------------|-----------|

| KOP / FUP                                                       | SCL                                                                                                    | Descrizione                                                                                                    |
|-----------------------------------------------------------------|----------------------------------------------------------------------------------------------------|----------------------------------------------------------------------------------------------------|
| QRY_CINT<br>EN ENO<br>OB_NR RET_VAL<br>CYCLE<br>PHASE<br>STATUS | ret_val := QRY_CINT(<br>ob_nr:=_int_in_,<br>cycle=>_udint_out_,<br>phase=>_udint_out,<br>status=>_word_out_); | Interroga i parametri e lo stato di esecuzione di un<br>OB di schedulazione orologio. I valori restituiti erano<br>disponibili durante l'esecuzione di QRY_CINT. |

Tabella 10-104 Tipi di dati per i parametri

| Parametro e tipo |     | Tipo di dati | Descrizione                                                                                                    |
|------------------|-----|--------------|----------------------------------------------------------------------------------------------------|
| OB_NR            | IN  | OB_CYCLIC    | Numero OB (accetta nome simbolico come OB_MyOBName)                                                                                                    |
| RET_VAL          | OUT | Int          | Codice della condizione di esecuzione                                                                                                    |
| CYCLE            | OUT | UDInt        | Intervallo di tempo in microsecondi                                                                                                    |
| PHASE            | OUT | UDInt        | Spostamento di fase in microsecondi                                                                                                    |
| STATUS           | OUT | Word         | <ul> <li>Codice dello stato di allarme di schedulazione orologio:</li> <li>Per bit da 0 a 4, vedere la tabella del parametro STATUS di seguito</li> <li>Per altri bit, sempre 0</li> </ul> |

Tabella 10-105 Parametro STATUS

| Bit                   | Valore                                    | Descrizione                                        |
|-----------------------|-------------------------------------------|----------------------------------------------------|
| 0 0 Con la CPU in RUN |                                           | Con la CPU in RUN                                  |
|                       | 1                                         | All'avvio                                          |
| 1                     | 0                                         | L'allarme è abilitato.                             |
|                       | 1                                         | L'allarme è disabilitato con l'istruzione DIS_IRT. |
| 2                     | 0                                         | L'allarme non è attivo o è scaduto.                |
|                       | 1                                         | L'allarme è attivo.                                |
| 4                     | 0 L'OB identificato con OB_NR non esiste. |                                                    |
|                       | 1                                         | L'OB identificato con OB_NR esiste.                |
| Altri bit             |                                           | Sempre 0                                           |

Se si verifica un errore, RET\_VAL visualizza il relativo codice di errore e il parametro STATUS = 0.

| Tabella 10-106 | Parametro RET VAL |
|----------------|-------------------|
|                | —                 |

| RET_VAL (W#16#) | Descrizione                         |
|-----------------|-------------------------------------|
| 0000            | Nessun errore                       |
| 8090            | L'OB non esiste o è di tipo errato. |
| 80B2            | L'OB non ha un evento associato.    |

#### 10.5.3 Allarmi dall'orologio

#### AVVERTENZA

Rischio di attacco informatico alle reti attraverso la sincronizzazione Network Time Protocol (NTP)

Se un malintenzionato accede alle reti attraverso la sincronizzazione NTP (Network Time Protocol) potrebbe compromettere il controllo del processo spostando l'ora di sistema della CPU.

La funzione client NTP della CPU S7-1200 è disattivata per default e, se attiva, consente solo agli indirizzi IP configurati di fungere da server NTP. La CPU la disattiva per default e la si deve configurare per consentire la correzione da remoto dell'ora di sistema della CPU.

La CPU S7-1200 supporta gli allarme dall'orologio e le istruzioni di orologio che dipendono da un'imkpostazione precisa dell'ora di sistema della CPU. Se si configura l'NTP e si accetta che la sincronizzazione dell'ora venga effettuata da un server ci si deve accertare che il server sia una sorgente affidabile. Un server inaffidabile potrebbe infatti generare una falla nel sistema di sicurezza attraverso la quale un utente sconosciuto potrebbe controllare parzialmente il processo spostando l'ora di sistema della CPU.

Se il funzionamento del controllo del processo è compromesso può causare la morte o gravi lesioni alle persone e/o danni alle cose.

Per informazioni e consigli sulla sicurezza consultare il white paper "Operational Guidelines for Industrial Security" nel sito Web Siemens Industrial Cybersecurity (https://www.siemens.com/global/en/products/automation/topic-areas/industrialcybersecurity.html).

#### 10.5.3.1 SET\_TINTL (Imposta allarme dall'orologio)

Tabella 10-107 SET\_TINTL (Imposta allarme dall'orologio con tipo di dati DTL)

| KOP / FUP                                                                      | SCL                                                                                                    | Descrizione                                                                                                    |
|--------------------------------------------------------------------------------|----------------------------------------------------------------------------------------------------|----------------------------------------------------------------------------------------------------|
| SET_TINTL<br>EN ENO -<br>OB_NR RET_VAL -<br>SDT<br>LOCAL<br>PERIOD<br>ACTIVATE | ret_val := SET_TINTL(<br>OB_NR:=_int_in_,<br>SDT:=_dtl_in_,<br>LOCAL:=_bool_in_<br>PERIOD:=_word_in_<br>ACTIVATE:=_bool_in_); | Imposta un allarme dall'orologio. Questo OB<br>di allarme può essere impostato in modo da<br>essere eseguito una volta o più volte per un<br>periodo di tempo assegnato. |

10.5 Allarmi

Tabella 10-108 Tipi di dati per i parametri

| Parametro e tipo |     | Tipo di dati | Descrizione                                                                                                    |  |
|------------------|-----|--------------|----------------------------------------------------------------------------------------------------|--|
| OB_NR            | IN  | OB_TOD (INT) | Numero OB (accetta nome simbolico)                                                                                                    |  |
| SDT              | IN  | DTL          | Data e ora di inizio: i secondi e i millisecondi vengono ignorati e possono essere impostati a 0.                                                                                                    |  |
| LOCAL            | IN  | Bool         | 0 = usa ora di sistema<br>1 = usa ora locale (se la CPU è configurata per l'ora locale, altrimenti usa<br>quella di sistema)                                                                                                    |  |
| PERIOD           | IN  | Word         | <ul> <li>Periodo a partire dalla data e dall'ora di inizio dell'evento di allarme ricorrente.</li> <li>W#16#0000 = una volta</li> <li>W#16#0201 = ogni minuto</li> <li>W#16#0401 = ogni ora</li> <li>W#16#1001 = ogni giorno</li> <li>W#16#1201 = ogni settimana</li> <li>W#16#1401 = ogni mese</li> <li>W#16#1801 = ogni anno</li> <li>W#16#2001 = alla fine del mese</li> </ul> |  |
| ACTIVATE         | IN  | Bool         | 0 = per attivare l'evento di allarme si deve eseguire ACT_TINT.<br>1 = l'evento di allarme è attivo.                                                                                                    |  |
| RET_VAL          | OUT | Int          | Codice della condizione di esecuzione                                                                                                    |  |

Il programma può utilizzare SET\_TINTL per impostare un evento di allarme dall'orologio che eseguirà l'OB di interrupt assegnato. La data e l'ora vengono impostate dal parametro SDT e il periodo per gli interrupt ricorrenti (ad es. settimanalmente o mensilmente) dal parametro PERIOD. Se si seleziona il periodo "ogni mese", si deve impostare come data di inizio un giorno compreso fra 1 e 28. I giorni da 29 a 31 non possono essere usati perché in febbraio non esistono. Se si vuole impostare un evento di allarme alla fine di tutti i mesi si deve utilizzare "alla fine del mese" per il parametro PERIOD.

Nel parametro SDT il valore del giorno della settimana nel tipo di dati DTL viene ignorato. La data e l'ora attuali della CPU possono essere impostate con la funzione "Imposta data e ora" della vista "Online e diagnostica" di una CPU online. Si devono impostare il mese, il giorno del mese e l'anno. STEP 7 calcola il periodo dell'allarme in base alla data e all'ora dell'orologio della CPU.

#### ΝΟΤΑ

Quando si passa dall'ora solare a quella legale la prima ora del giorno non è disponibile. In questo caso si deve usare la seconda ora o un ulteriore allarme di ritardo entro la prima ora.

| RET_VAL (W#16#) | Descrizione                                                                                                    |
|-----------------|----------------------------------------------------------------------------------------------------|
| 0000            | Nessun errore                                                                                                    |
| 8090            | Parametro OB_NR non valido                                                                                                    |
| 8091            | Parametro dell'ora di inizio SDT non valido:<br>(ad esempio un'ora di inizio compresa entro l'ora esclusa, cioè la pri-<br>ma dell'ora legale) |
| 8092            | Parametro PERIOD non valido                                                                                                    |
| 80A1            | L'ora di inizio si trova nel passato<br>(questo codice di errore compare solo se PERIOD = W #16#0000).                                         |

Tabella 10-109 Codici delle condizioni di errore

## 10.5.3.2 CAN\_TINT (Annulla allarme dall'orologio)

| KOP / FUP                           | SCL                         | Descrizione                                                                                                    |
|-------------------------------------|-----------------------------|----------------------------------------------------------------------------------------------------|
| CAN_TINT<br>EN ENO<br>OB_NR RET_VAL | ret_val:=CAN_TINT(_int_in); | Annulla la data e l'ora di inizio<br>dell'evento di allarme dall'orolo-<br>gio per l'OB di allarme specifica-<br>to. |

Tabella 10-110 CAN\_TINT (Annulla allarme dall'orologio)

Tabella 10-111 Tipi di dati per i parametri

| Parametro e tipo |     | Tipo di dati | Descrizione                           |
|------------------|-----|--------------|---------------------------------------|
| OB_NR            | IN  | OB_TOD (INT) | Numero OB (accetta nome simbolico)    |
| RET_VAL          | OUT | Int          | Codice della condizione di esecuzione |

Tabella 10-112 Codici delle condizioni di errore

| RET_VAL (W#16#) | Descrizione                                                |
|-----------------|------------------------------------------------------------|
| 0000            | Nessun errore                                              |
| 8090            | Parametro OB_NR non valido                                 |
| 80A0            | Nessuna data / ora di inizio impostata per l'OB di allarme |

#### 10.5.3.3 ACT\_TINT (Attiva allarme dall'orologio)

Tabella 10-113 ACT\_TINT (Attiva allarme dall'orologio)

| KOP / FUP                           | SCL                          | Descrizione                                                                                                    |
|-------------------------------------|------------------------------|----------------------------------------------------------------------------------------------------|
| ACT_TINT<br>EN ENO<br>OB_NR RET_VAL | ret_val:=ACT_TINT(_int_in_); | Attiva la data e l'ora di inizio<br>dell'evento di allarme dall'orolo-<br>gio per l'OB di allarme specifica-<br>to. |

Tabella 10-114 Tipi di dati per i parametri

| Parametro e tipo |     | Tipo di dati | Descrizione                           |
|------------------|-----|--------------|---------------------------------------|
| OB_NR            | IN  | OB_TOD (INT) | Numero OB (accetta nome simbolico)    |
| RET_VAL          | OUT | Int          | Codice della condizione di esecuzione |

Tabella 10-115 Codici delle condizioni di errore

| RET_VAL (W#16#) | Descrizione                                                                                                    |
|-----------------|----------------------------------------------------------------------------------------------------|
| 0000            | Nessun errore                                                                                                    |
| 8090            | Parametro OB_NR non valido                                                                                                    |
| 80A0            | Data e ora di inizio non impostate per l'OB di allarme dall'orologio ri-<br>levante                                                                   |
| 80A1            | L'ora attivata si trova nel passato. Questo errore si verifica solo se<br>l'OB di allarme è impostato in modo da essere eseguito una sola vol-<br>ta. |

10.5 Allarmi

## 10.5.3.4 QRY\_TINT (Interroga un allarme dall'orologio)

| Tabella 10-116 | ORY  | TINT ( | Ínterroga un  | allarme | dall'orologio | 5) |
|----------------|------|--------|---------------|---------|---------------|----|
|                | QIVI | 111111 | initerioga un | ununne  | uun oronogie  | "  |

| KOP / FUP                                     | SCL                                                            | Descrizione                                                                       |
|-----------------------------------------------|----------------------------------------------------------------|-----------------------------------------------------------------------------------|
| ORY_TINT<br>EN ENO<br>OB_NR RET_VAL<br>STATUS | ret_val:=QRY_TINT(<br>OB_NR:=_int_in_,<br>STATUS=>_word_out_); | Interroga lo stato dell'allarme dall'orologio per l'OB di<br>allarme specificato. |

Tabella 10-117 Tipi di dati per i parametri

| Parametro e tipo |     | Tipo di dati | Descrizione                                                       |
|------------------|-----|--------------|-------------------------------------------------------------------|
| OB_NR            | IN  | OB_TOD (INT) | Numero (accetta nome simbolico) dell'OB di allarme da interrogare |
| RET_VAL          | OUT | Int          | Codice della condizione di esecuzione                             |
| STATUS           | OUT | Word         | Stato dell'OB di allarme specificato                              |

Tabella 10-118 Parametro STATUS

| Bit   | Valore | Descrizione                                        |  |
|-------|--------|----------------------------------------------------|--|
| 0 0   |        | In Run                                             |  |
|       | 1      | All'avviamento                                     |  |
| 1 0   |        | L'allarme è abilitato.                             |  |
|       |        | L'allarme è disabilitato.                          |  |
| 2     | 0      | allarme non è attivo o è scaduto.                  |  |
|       | 1      | L'allarme è attivo.                                |  |
| 4 0   |        | L'OB_NR assegnato non esiste.                      |  |
|       | 1      | Esiste già un OB con l'OB_NR assegnato.            |  |
| 6 1   |        | L'allarme dall'orologio utilizza l'ora locale.     |  |
|       | 0      | L'allarme dall'orologio utilizza l'ora di sistema. |  |
| Altro |        | Sempre 0                                           |  |

Tabella 10-119 Codici delle condizioni di errore

| RET_VAL (W#16#) | Descrizione                |  |
|-----------------|----------------------------|--|
| 0000            | Nessun errore              |  |
| 8090            | Parametro OB_NR non valido |  |

## 10.5.4 Allarmi di ritardo

Le istruzioni SRT\_DINT e CAN\_DINT consentono di avviare e annullare l'elaborazione degli allarmi di ritardo, mentre l'istruzione QRY\_DINT consente di interrogare sullo stato dell'allarme. Ogni allarme di ritardo è un evento che si verifica una sola volta allo scadere di un tempo specificato. Se l'evento di ritardo viene annullato prima dello scadere del tempo previsto, l'allarme non si verifica.

| KOP / FUP                                                | SCL                                                                                | Descrizione                                                                                                    |
|----------------------------------------------------------|------------------------------------------------------------------------------------|----------------------------------------------------------------------------------------------------|
| SRT_DINT<br>EN ENO –<br>OB_NR RET_VAL –<br>DTIME<br>SIGN | ret_val := SRT_DINT(<br>ob_nr:=_int_in_,<br>dtime:=_time_in_,<br>sign:=_word_in_); | SRT_DINT avvia un allarme di ritardo che esegue un<br>OB allo scadere del ritardo specificato dal parametro<br>DTIME.   |
| CAN_DINT<br>EN ENO<br>OB_NR RET_VAL                      | ret_val := CAN_DINT(<br>ob_nr:=_int_in_);                                          | CAN_DINT annulla un allarme di ritardo già avviato.<br>In questo caso l'OB di allarme di ritardo non viene<br>eseguito. |
| QRY_DINT<br>- EN ENO-<br>- OB_NR RET_VAL<br>STATUS -     | ret_val := QRY_DINT(<br>ob_nr:=_int_in_,<br>status=>_word_out_);                   | QRY_DINT interroga sullo stato dell'allarme di ritardo<br>specificato dal parametro OB_NR.                              |

Tabella 10-120 Istruzioni SRT\_DINT, CAN\_DINT e QRY\_DINT

Tabella 10-121 Tipi di dati per i parametri

| Parametro e tipo   |     | Tipo di dati | Descrizione                                                                                                    |  |
|--------------------|-----|--------------|----------------------------------------------------------------------------------------------------|--|
| OB_NR              | IN  | OB_DELAY     | Blocco organizzativo (OB) da avviare allo scadere di un ritardo: scegliere<br>tra gli OB di allarme di ritardo disponibili che sono stati creati utilizzando<br>la funzione della navigazione del progetto "Inserisci nuovo blocco". Fare<br>doppio clic sul campo del parametro, quindi fare clic sull'icona di aiuto<br>per visualizzare gli OB disponibili. |  |
| DTIME <sup>1</sup> | IN  | Time         | Valore del ritardo (da 1 a 60000 ms)                                                                                                    |  |
| SIGN <sup>1</sup>  | IN  | Word         | Non utilizzato dall'S7-1200: È accettato qualsiasi valore. Per prevenire gli<br>errori deve essere assegnato un valore.                                                                                                    |  |
| RET_VAL            | OUT | Int          | Codice della condizione di esecuzione                                                                                                    |  |
| STATUS             | OUT | Word         | Istruzione QRY_DINT: stato dell'OB di allarme di ritardo specificato, vede-<br>re tabella di seguito                                                                                                    |  |

<sup>1</sup> Solo per SRT\_DINT

#### Funzionamento

Se EN=1 l'istruzione SRT\_DINT avvia il temporizzatore interno per il tempo di ritardo (DTIME). Al termine del tempo di ritardo la CPU genera un interrupt di programma che attiva l'esecuzione dell'OB di allarme di ritardo. Eseguendo l'istruzione CAN\_DINT è possibile annullare l'allarme di ritardo in corso prima che si verifichi il ritardo specificato. Il numero totale di eventi di allarme di ritardo attivi non deve essere superiore a quattro.

#### NOTA

L'istruzione SRT\_DINT avvia il temporizzatore di ritardo in tutti i cicli quando EN=1. Impostare EN=1 una sola volta invece che per iniziare il ritardo.

#### Diagramma di temporizzazione dell'istruzione SRT\_DINT:

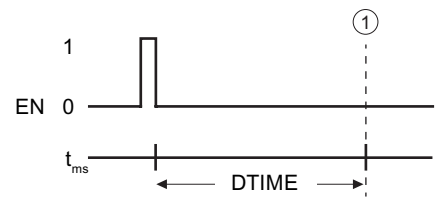

① L'allarme di ritardo viene eseguito

#### Inserimento nel progetto degli OB di allarme di ritardo

Gli OB di allarme di ritardo possono essere assegnati solo alle istruzioni SRT\_DINT e CAN\_DINT. Poiché i nuovi progetti non ne contengono ancora l'utente dovrà inserirli nel seguente modo:

- 1. Fare doppio clic su "Inserisci nuovo blocco" nella diramazione "Blocchi di programma" della navigazione del progetto, selezionare "Blocco organizzativo (OB)" e scegliere "Allarmi di ritardo temporale".
- 2. A questo punto è possibile rinominare l'OB, selezionare il linguaggio di programmazione o scegliere il numero del blocco. Passare alla numerazione manuale se si desidera assegnare un numero di blocco diverso da quello assegnato automaticamente.
- 3. Modificare il sottoprogramma di OB di allarme di ritardo e programmare la reazione da eseguire quando si verifica l'evento di timeout del tempo di ritardo. Dall'OB di allarme di ritardo si possono richiamare altri blocchi di codice FC e FB. Per i programmi di sicurezza SIEMENS la profondità massima di annidamento è quattro, mentre per altri programmi è sei.
- 4. I nuovi nomi assegnati agli OB di allarme di ritardo risulteranno disponibili nel momento in cui si modifica il parametro OB\_NR delle istruzioni SRT\_DINT e CAN\_DINT.

#### QRY\_DINT del parametro STATUS

| Bit | Valore | Descrizione                         |  |
|-----|--------|-------------------------------------|--|
| 0   | 0      | In RUN                              |  |
|     | 1      | All'avviamento                      |  |
| 1   | 0      | 'allarme è abilitato.               |  |
|     | 1      | L'allarme è disabilitato.           |  |
| 2   | 0      | L'allarme non è attivo o è scaduto. |  |
|     | 1      | L'allarme è attivo.                 |  |

Tabella 10-122 In caso di errore (REL VAL <> 0), STATUS = 0.

10.5 Allarmi

| Bit       | Valore | Descrizione                                         |
|-----------|--------|-----------------------------------------------------|
| 4         | 0      | L'OB con il numero OB indicato in OB_NR non esiste. |
|           | 1      | L'OB con il numero OB indicato in OB_NR esiste.     |
| Altri bit |        | Sempre 0                                            |

#### Codici delle condizioni di errore

Tabella 10-123 Codici delle condizioni per SRT\_DINT, CAN\_DINT e QRY\_DINT

| RET_VAL (W#16#) | Descrizione                     |  |
|-----------------|---------------------------------|--|
| 0000            | essun errore                    |  |
| 8090            | rametro OB_NR errato            |  |
| 8091            | arametro DTIME errato           |  |
| 80A0            | Allarme di ritardo non avviato. |  |

# 10.5.5 Istruzioni DIS\_AIRT e EN\_AIRT (Ritarda/abilita elaborazione di eventi di allarme e di errore asincroni a priorità superiore)

Le istruzioni DIS\_AIRT e EN\_AIRT consentono di abilitare e disabilitare l'elaborazione degli allarmi.

Tabella 10-124 Istruzioni DIS\_AIRT e EN\_AIRT

| KOP / FUP                          | SCL         | Descrizione                                                                                                    |
|------------------------------------|-------------|----------------------------------------------------------------------------------------------------|
| DIS_AIRT<br>- EN END -<br>RET_VAL  | DIS_AIRT(); | DIS_AIRT ritarda l'elaborazione dei nuovi eventi di allarme. In un OB è possibile ese-<br>guire DIS_AIRT più di una volta.                                                                                                    |
| EN_AIRT<br>- EN ENO -<br>RET_VAL - | EN_AIRT();  | EN_AIRT abilita l'elaborazione degli eventi di allarme precedentemente disattivati<br>con l'istruzione DIS_AIRT. Ogni esecuzione di DIS_AIRT deve essere annullata con<br>un'istruzione EN_AIRT.<br>Per poter riattivare gli allarmi per un dato OB è necessario che le esecuzioni di<br>EN_AIRT vengano effettuate tutte all'interno di quell'OB o di un FC o FB richiamati<br>dallo stesso OB. |

Tabella 10-125 Tipi di dati per i parametri

| Parametro e tipo |     | Tipo di dati | Descrizione                                                                    |
|------------------|-----|--------------|--------------------------------------------------------------------------------|
| RET_VAL          | OUT | Int          | Numero di ritardi = numero di esecuzioni di DIS_AIRT nella coda d'at-<br>tesa. |

Le esecuzioni di DIS\_AIRT sono conteggiate dal sistema operativo. Ogni esecuzione resta attiva finché non viene espressamente annullata da un'istruzione EN\_AIRT o finché l'OB non è stato completamente elaborato. Ad esempio: se gli allarmi sono stati disattivati cinque volte con cinque esecuzioni di DIS\_AIRT, per annullarle si dovrà eseguire cinque volte EN\_AIRT prima che gli allarmi diventino nuovamente attivi.

Se riattivati, gli allarmi che si verificano durante l'esecuzione di DIS\_AIRT vengono elaborati oppure vengono elaborati non appena si conclude l'esecuzione dell'OB attuale.

Il parametro RET\_VAL indica quante volte è stata disattivata l'elaborazione degli allarmi e il suo valore corrisponde al numero di esecuzioni di DIS\_AIRT messe in coda d'attesa. L'elaborazione degli allarmi viene riattivata solo se il parametro RET\_VAL = 0.

# 10.6 Allarmi

## 10.6.1 Gen\_UsrMsg (Crea messaggi di diagnostica utente)

Tabella 10-126 Istruzione Gen\_UsrMsg

| KOP / FUP                                                                                 | SCL                                                                                                    | Descrizione                                                                                                    |
|-------------------------------------------------------------------------------------------|----------------------------------------------------------------------------------------------------|----------------------------------------------------------------------------------------------------|
| Gen_UsrMsg<br>- EN ENO -<br>- Mode Ret_Val -<br>- TextID<br>- TextListID<br>- AssocValues | ret_val :=Gen_UsrMsg(<br>Mode:=_uint_in_,<br>TextID:=_uint_in_,<br>TextListID:=_uint_in_,<br>AssocValues:=_struct_inout_); | L'istruzione "Gen_UsrMsg" può essere utilizzata<br>per generare un allarme di diagnostica utente<br>sia in ingresso che in uscita. Gli allarmi di dia-<br>gnostica utente consentono di scrivere una vo-<br>ce utente nel buffer di diagnostica e di inviare<br>l'allarme corrispondente.<br>La voce del buffer di diagnostica viene creata in<br>modo sincrono. La trasmissione dell'allarme è<br>asincrona.<br>Se si verifica un errore durante l'esecuzione di<br>un'istruzione, il parametro RET_VAL lo restitui-<br>sce. |

#### Contenuto dell'allarme

Il contenuto dell'allarme viene definito in un elenco di testi:

- Definire l'elenco di testi da utilizzare con il parametro TextListID nel seguente modo: aprire la finestra di dialogo "Elenchi di testi" nella navigazione del progetto. Visualizzare la colonna "ID" della finestra "Elenchi di testi". Assegnare l'ID nel parametro TextListID.
- Selezionare la voce dell'elenco di testi che si vuole scrivere nel buffer di diagnostica mediante il parametro TextID. Procedere nel seguente modo: selezionare una voce nella finestra di dialogo "Voci negli elenchi di testi" impostando uno dei numeri indicati nelle colonne "Campo da / Campo a" nel parametro TextID. Per la voce dell'elenco di testi si deve utilizzare lo stesso numero delle colonne "Campo da" e "Campo a".

Per maggiori informazioni sugli elenchi di testi vedere il sistema di informazione di STEP 7.

#### Definizione di valori associati

L'elenco di testi definisce nuovi valori associati da aggiungere all'allarme:

• Aggiungere le seguenti informazioni alla voce dell'elenco di testi per definire i valori associati:

@<Nr. del valore associato><Tipo di elemento><Formato>@

• Utilizzare il tipo di dati di sistema AssocValues per specificare il valore associato che dovrà essere aggiunto quando viene generato l'allarme.

Per maggiori informazioni sulla struttura dei valori associati vedere il sistema di informazione di STEP 7.

#### Parametri

La seguente tabella descrive i parametri dell'istruzione "Gen UsrMsg":

| Parametro   | Dichiarazione | Tipo di dati | Area di memoria               | Descrizione                                                                                                    |
|-------------|---------------|--------------|-------------------------------|----------------------------------------------------------------------------------------------------|
| Mode        | Input         | Ulnt         | I, Q, M, D, L o co-<br>stante | Parametri per la selezione del-<br>lo stato dell'allarme:<br>• 1: allarme in ingresso<br>• 2: allarme in uscita |
| TextID      | Input         | Ulnt         | I, Q, M, D, L o co-<br>stante | ID della voce dell'elenco di te-<br>sti che si vuole utilizzare per il<br>testo dell'allarme.                   |
| TextListID  | Input         | UInt         | I, Q, M, D, L o co-<br>stante | ID dell'elenco di testi che con-<br>tiene la voce.                                                              |
| Ret_Val     | Return        | Int          | I, Q, M, D, L                 | Codice di errore dell'istruzio-<br>ne.                                                                          |
| AssocValues | InOut         | VARIANT      | D, L                          | Puntatore al tipo di dati di si-<br>stema AssocValues che con-<br>sente di definire i valori asso-<br>ciati.    |

Per maggiori informazioni sui tipi di dati validi consultare "Tipi di dati (Pagina 100)".

#### **Parametro AssocValues**

Per definire quali valori associati verranno trasmessi si utilizza il tipo di dati di sistema AssocValues. Si possono selezionare al massimo otto valori associati. Immettere il tipo di dati "AssocValues" come blocco dati per creare la struttura.

Selezionare i valori associati specificandone il numero nei parametri Value[x]. Considerare quanto segue:

- L'istruzione Gen\_UsrMsg tratta i valori di TextID e TextListID come valori associati da trasmettere. Di conseguenza i numeri "1" e "2" vengono preassegnati per l'indirizzamento dei valori associati. "1" e "2" non devono essere utilizzati per indirizzare i valori associati.
- I valori associati dovranno essere indirizzati con il numero "3" nel parametro Value [1], con il numero "4" nel parametro Value [2] e così via.

| Byte | Parametro | Tipo di dati | Valore iniziale | Descrizione                                 | Numero del valo-<br>re associato |
|------|-----------|--------------|-----------------|---------------------------------------------|----------------------------------|
| 01   | Value[1]  | UINT         | 0               | Primo valore associa-<br>to dell'allarme.   | 3                                |
| 23   | Value[2]  | UINT         | 0               | Secondo valore asso-<br>ciato dell'allarme. | 4                                |
| 45   | Value[3]  | UINT         | 0               |                                             | 5                                |
| 67   | Value[4]  | UINT         | 0               |                                             | 6                                |
| 89   | Value[5]  | UINT         | 0               |                                             | 7                                |
| 1011 | Value[6]  | UINT         | 0               |                                             | 8                                |
| 1213 | Value[7]  | UINT         | 0               |                                             | 9                                |
| 1415 | Value[8]  | UINT         | 0               | Ottavo valore asso-<br>ciato dell'allarme.  | 10                               |

10.7 Diagnostica (PROFINET o PROFIBUS)

#### Parametro RET\_VAL

La seguente tabella definisce i valori di uscita per il parametro RET\_VAL . Vedere anche Codici degli errori comuni per le istruzioni avanzate (Pagina 494).

| Codice di er-<br>rore*<br>(W#16#)                                                                          | Spiegazione                                                          |  |
|----------------------------------------------------------------------------------------------------|----------------------------------------------------------------------|--|
| 0000                                                                                                    | Nessun errore                                                        |  |
| 8080                                                                                                    | Il valore del parametro MODE non è supportato.                       |  |
| 80C1                                                                                                    | Calo delle risorse dovuto a un numero elevato di richiami paralleli. |  |
| 8528                                                                                                    | Il parametro 5 (AssocValues) non è allineato ai byte.                |  |
| 853A                                                                                                    | Il parametro 5 (AssocValues) fa riferimento a un I/O non valido.     |  |
| * Il codice dell'errore può essere visualizzato nell'editor di programma come numero intero o esadecimale. |                                                                      |  |

## 10.7 Diagnostica (PROFINET o PROFIBUS)

## 10.7.1 RD\_SINFO (Leggi informazione di avvio dell'OB attuale)

#### Descrizione

Tabella 10-127 Istruzione RD\_SINFO

| KOP / FUP                                                        | SCL                                                                            | Descrizione                                                                                                    |
|------------------------------------------------------------------|--------------------------------------------------------------------------------|----------------------------------------------------------------------------------------------------|
| RD_SINFO<br>• EN ENO •<br>RET_VAL •<br>TOP_SI •<br>START_UP_SI • | ret_val := RD_SINFO(<br>TOP_SI=>_variant_out_,<br>START_UP_SI=>_variant_out_); | <ul> <li>L'istruzione RD_SINFO consente di leggere le informazioni di avvio dei seguenti OB:</li> <li>ultimo OB richiamato di cui non è ancora terminata l'esecuzione</li> <li>ultimo OB di avviamento avviato dalla CPU</li> <li>In entrambi i casi la data e l'ora non sono indicate.</li> <li>Se il richiamo si trova nell'OB 100, OB 101 o OB</li> <li>102, vengono restituiti due messaggi identici con le informazioni di avvio.</li> </ul> |

#### Parametro

La seguente tabella descrive i parametri dell'istruzione "RD\_SINFO":

| Parametro   | Dichiarazione | Tipo di dati | Area di memoria | Descrizione                                                 |
|-------------|---------------|--------------|-----------------|-------------------------------------------------------------|
| RET_VAL     | Return        | INT          | I, Q, M, D, L   | Informazione di errore                                      |
| TOP_SI      | Output        | VARIANT      | D, L            | Informazioni di avvio dell'OB attuale                       |
| START_UP_SI | Output        | VARIANT      | D, L            | Informazioni di avvio dell'OB di avviamento<br>ultimo avvio |

Per maggiori informazioni sui tipi di dati validi consultare "Tipi di dati (Pagina 100)".

## SDT del parametro TOP\_SI

| Blocchi organizzativi (OB)                       | Tipi di dati di sistema (SDT) | Numeri dei tipi di dati di sistema |
|--------------------------------------------------|-------------------------------|------------------------------------|
| Any                                              | SI_classic*                   | 592*                               |
|                                                  | SI_none                       | 593                                |
| ProgramCycleOB                                   | SI_ProgramCycle               | 594                                |
| TimeOfDayOB                                      | SI_TimeOfDay                  | 595                                |
| TimeDelayOB                                      | SI_Delay                      | 596                                |
| CyclicOB                                         | SI_Cyclic                     | 597                                |
| ProcessEventOB                                   | SI_HWInterrupt                | 598                                |
| ProfileEventOB<br>StatusEventOB<br>UpdateEventOB | SI_Submodule                  | 601                                |
| SynchronousCycleOB                               | SI_SynchCycle                 | 602                                |
| IOredundancyErrorOB                              | SI_IORedundancyError          | 604                                |
| CPUredundancyErrorOB                             | SI_CPURedundancyError         | 605                                |
| TimeErrorOB                                      | SI_TimeError                  | 606                                |
| DiagnosticErrorOB                                | SI_DiagnosticInterrupt        | 607                                |
| PullPlugEventOB                                  | SI_PlugPullModule             | 608                                |
| PeripheralAccessErrorOB                          | SI_AccessError                | 609                                |
| RackStationFailureOB                             | SI_StationFailure             | 610                                |
| ServoOB                                          | SI_Servo                      | 611                                |
| ІроОВ                                            | SI_lpo                        | 612                                |
| StartupOB                                        | SI_Startup                    | 613                                |
| ProgrammingErrorOB<br>IO accessErrorOB           | SI_ProgIOAccessError          | 614                                |
| CPURedundancyErrorOB                             | SI_CPURedundancyError_V2      | 617                                |

La seguente tabella elenca gli SDT utilizzabili per il parametro TOP\_SI:

\*L'SDT SI\_classic non è utilizzabile per l'S7-1200. Se il parametro TOP\_SI è di tipo SI\_classic la CPU S7-1200 restituisce il RET\_VAL #16#8081.

### SDT del parametro START\_UP\_SI

La seguente tabella elenca gli SDT utilizzabili per il parametro START\_UP\_SI:

| Tipi di dati di sistema (SDT) | Numeri dei tipi di dati di sistema |
|-------------------------------|------------------------------------|
| SI_classic*                   | 592                                |
| SI_none                       | 593                                |
| SI_Startup                    | 613                                |

\*L'SDT SI\_classic non è utilizzabile per l'S7-1200. Se il parametro START\_UP\_SI è di tipo SI\_classic la CPU S7-1200 restituisce il RET\_VAL #16#8083.

#### Istruzioni avanzate

10.7 Diagnostica (PROFINET o PROFIBUS)

#### Strutture

Le seguenti tabelle definiscono gli elementi delle singole strutture:

Tabella 10-128 Struttura SI\_classic

| Elemento della strut-<br>tura | Tipo di dati | Descrizione                                                                                                    |
|-------------------------------|--------------|----------------------------------------------------------------------------------------------------|
| EV_CLASS                      | BYTE         | <ul> <li>Bit 0 3: ID dell'evento</li> <li>Bit 4 7: classe dell'evento</li> </ul>                                                                  |
| EV_NUM                        | BYTE         | Numero dell'evento                                                                                                    |
| PRIORITY                      | BYTE         | Numero della classe di priorità<br>(significato di B#16#FE: OB non disponibile, disattivato o non avviabile nel modo<br>di funzionamento attuale) |
| NUM                           | BYTE         | Numero dell'OB                                                                                                    |
| TYP2_3                        | BYTE         | ID dei dati 2_3:<br>identifica le informazioni immesse in ZI2_3                                                                                   |
| ТҮР1                          | BYTE         | ID dei dati 1:<br>identifica le informazioni immesse in ZI1                                                                                       |
| ZI1                           | WORD         | Ulteriori informazioni 1                                                                                                    |
| ZI2_3                         | DWORD        | Ulteriori informazioni 2_3                                                                                                    |

Tabella 10-129 Struttura SI\_none

| Elemento della strut-<br>tura | Tipo di dati | Descrizione                                                                                         |
|-------------------------------|--------------|----------------------------------------------------------------------------------------------------|
| SI_Format                     | USINT        | <ul> <li>16#FF = nessuna informazione</li> <li>16#FE = informazione di avvio ottimizzata</li> </ul> |
| OB_Class                      | USINT        | Classe dell'OB per "nessuna informazione" o " informazione di avvio ottimizzata"                    |
| OB_Nr                         | UINT         | Numero dell'OB (1 32767)                                                                            |

Tabella 10-130 Struttura SI\_ProgramCycle

| Elemento della strut-<br>tura | Tipo di dati | Descrizione                                                                                         |
|-------------------------------|--------------|----------------------------------------------------------------------------------------------------|
| SI_Format                     | USINT        | <ul> <li>16#FF = nessuna informazione</li> <li>16#FE = informazione di avvio ottimizzata</li> </ul> |
| OB_Class                      | USINT := 1   | Classe dell'OB per "nessuna informazione" o " informazione di avvio ottimizzata"                    |
| OB_Nr                         | UINT         | Numero dell'OB (1 32767)                                                                            |
| Initial_Call                  | BOOL         | Per OB_Class = 1, 30, 52, 61, 65                                                                    |
| Remanence                     | BOOL         | Per OB_Class = 1                                                                                    |

10.7 Diagnostica (PROFINET o PROFIBUS)

| Elemento della strut-<br>tura | Tipo di dati | Descrizione                                                                                         |
|-------------------------------|--------------|----------------------------------------------------------------------------------------------------|
| SI_Format                     | USINT        | <ul> <li>16#FF = nessuna informazione</li> <li>16#FE = informazione di avvio ottimizzata</li> </ul> |
| OB_Class                      | USINT := 10  | Classe dell'OB per "nessuna informazione" o " informazione di avvio ottimizzata"                    |
| OB_Nr                         | UINT         | Numero dell'OB (1 32767)                                                                            |
| CaughtUp                      | BOOL         | Per OB_Class = 10                                                                                   |
| SecondTime                    | BOOL         | Per OB_Class = 10                                                                                   |

#### Tabella 10-131 Struttura SI\_TimeOfDay

Tabella 10-132 Struttura SI\_Delay

| Elemento della strut-<br>tura | Tipo di dati | Descrizione                                                                                         |
|-------------------------------|--------------|----------------------------------------------------------------------------------------------------|
| SI_Format                     | USINT        | <ul> <li>16#FF = nessuna informazione</li> <li>16#FE = informazione di avvio ottimizzata</li> </ul> |
| OB_Class                      | USINT := 20  | Classe dell'OB per "nessuna informazione" o " informazione di avvio ottimizzata"                    |
| OB_Nr                         | UINT         | Numero dell'OB (1 32767)                                                                            |
| Sign                          | WORD         | Per OB_Class = 20                                                                                   |

Tabella 10-133 Struttura SI\_Cyclic

| Elemento della strut-<br>tura | Tipo di dati | Descrizione                                                                                         |
|-------------------------------|--------------|----------------------------------------------------------------------------------------------------|
| SI_Format                     | USINT        | <ul> <li>16#FF = nessuna informazione</li> <li>16#FE = informazione di avvio ottimizzata</li> </ul> |
| OB_Class                      | USINT := 30  | Classe dell'OB per "nessuna informazione" o " informazione di avvio ottimizzata"                    |
| OB_Nr                         | UINT         | Numero dell'OB (1 32767)                                                                            |
| Initial_Call                  | BOOL         | Per OB_Class = 1, 30, 52, 61, 65                                                                    |
| Event_Count                   | INT          | Per OB_Class = 30, 51, 52, 61, 65, 91, 92                                                           |

Tabella 10-134 Struttura SI\_HWInterrupt

| Elemento della strut-<br>tura | Tipo di dati | Descrizione                                                                                         |
|-------------------------------|--------------|----------------------------------------------------------------------------------------------------|
| SI_Format                     | USINT        | <ul> <li>16#FF = nessuna informazione</li> <li>16#FE = informazione di avvio ottimizzata</li> </ul> |
| OB_Class                      | USINT := 40  | Classe dell'OB per "nessuna informazione" o " informazione di avvio ottimizzata"                    |
| OB_Nr                         | UINT         | Numero dell'OB (1 32767)                                                                            |
| LADDR                         | HW_IO        | Per OB_Class = 40, 51, 55, 56, 57, 70, 82, 83, 85, 86, 91, 92                                       |
| USI                           | WORD         | Per OB_Class = 40                                                                                   |
| lChannel                      | USINT        | Per OB_Class = 40                                                                                   |
| EventType                     | BYTE         | Per OB_Class = 40                                                                                   |

#### Istruzioni avanzate

10.7 Diagnostica (PROFINET o PROFIBUS)

| Elemento della strut-<br>tura | Tipo di dati | Descrizione                                                                                         |
|-------------------------------|--------------|----------------------------------------------------------------------------------------------------|
| SI_Format                     | USINT        | <ul> <li>16#FF = nessuna informazione</li> <li>16#FE = informazione di avvio ottimizzata</li> </ul> |
| OB_Class                      | USINT        | Classe dell'OB per "nessuna informazione" o " informazione di avvio ottimizzata"                    |
| OB_Nr                         | UINT         | Numero dell'OB (1 32767)                                                                            |
| LADDR                         | HW_IO        | Per OB_Class = 40, 51, 55, 56, 57, 70, 82, 83, 85, 86, 91, 92                                       |
| Slot                          | UINT         | Per OB_Class = 55, 56, 57                                                                           |
| Specifier                     | WORD         | Per OB_Class = 55, 56, 57                                                                           |

#### Tabella 10-135 Struttura SI\_Submodule

Tabella 10-136 Struttura SI\_SynchCycle

| Elemento della strut-<br>tura | Tipo di dati | Descrizione                                                                                         |
|-------------------------------|--------------|----------------------------------------------------------------------------------------------------|
| SI_Format                     | USINT        | <ul> <li>16#FF = nessuna informazione</li> <li>16#FE = informazione di avvio ottimizzata</li> </ul> |
| OB_Class                      | USINT := 61  | Classe dell'OB per "nessuna informazione" o " informazione di avvio ottimizzata"                    |
| OB_Nr                         | UINT         | Numero dell'OB (1 32767)                                                                            |
| Initial_Call                  | BOOL         | Per OB_Class = 1, 30, 52, 61, 65                                                                    |
| PIP_Input                     | BOOL         | Per OB_Class = 61, 91, 92                                                                           |
| PIP_Output                    | BOOL         | Per OB_Class = 61, 91, 92                                                                           |
| IO_System                     | USINT        | Per OB_Class = 61, 91, 92                                                                           |
| Event_Count                   | INT          | Per OB_Class = 30, 51, 52, 61, 65, 91, 92                                                           |
| SyncCycleTime                 | LTIME        | Tempo di ciclo calcolato                                                                            |

Tabella 10-137 Struttura SI\_IORedundancyError

| Elemento della strut-<br>tura | Tipo di dati | Descrizione                                                                                         |
|-------------------------------|--------------|----------------------------------------------------------------------------------------------------|
| SI_Format                     | USINT        | <ul> <li>16#FF = nessuna informazione</li> <li>16#FE = informazione di avvio ottimizzata</li> </ul> |
| OB_Class                      | USINT := 70  | Classe dell'OB per "nessuna informazione" o " informazione di avvio ottimizzata"                    |
| OB_Nr                         | UINT         | Numero dell'OB (1 32767)                                                                            |
| LADDR                         | HW_ANY       | Per OB_Class = 40, 51, 55, 56, 57, 70, 82, 83, 85, 86, 91, 92                                       |
| Event_Class                   | BYTE         | Per OB_Class = 70, 83, 85, 86                                                                       |
| Fault_ID                      | BYTE         | Per OB_Class = 70, 80, 83, 85, 86                                                                   |

Tabella 10-138 Struttura SI\_CPURedundancyError

| Elemento della strut-<br>tura | Tipo di dati | Descrizione                                                                                         |
|-------------------------------|--------------|----------------------------------------------------------------------------------------------------|
| SI_Format                     | USINT        | <ul> <li>16#FF = nessuna informazione</li> <li>16#FE = informazione di avvio ottimizzata</li> </ul> |
| OB_Class                      | USINT := 72  | Classe dell'OB per "nessuna informazione" o " informazione di avvio ottimizzata"                    |
| OB_Nr                         | UINT         | Numero dell'OB (1 32767)                                                                            |
| Switch_Over                   | BOOL         | Per OB_Class = 72                                                                                   |
| Elemento della strut-<br>tura | Tipo di dati | Descrizione                                                                                         |
|-------------------------------|--------------|----------------------------------------------------------------------------------------------------|
| SI_Format                     | USINT        | <ul> <li>16#FF = nessuna informazione</li> <li>16#FE = informazione di avvio ottimizzata</li> </ul> |
| OB_Class                      | USINT := 80  | Classe dell'OB per "nessuna informazione" o " informazione di avvio ottimizzata"                    |
| OB_Nr                         | UINT         | Numero dell'OB (1 32767)                                                                            |
| Fault_ID                      | BYTE         | Per OB_Class = 70, 80, 83, 85, 86                                                                   |
| Csg_OBnr                      | OB_ANY       | Per OB_Class = 80                                                                                   |
| Csg_Prio                      | UINT         | Per OB_Class = 80                                                                                   |

#### Tabella 10-139 Struttura SI\_TimeError

Tabella 10-140 Struttura SI\_DiagnosticInterrupt

| Elemento della strut-<br>tura | Tipo di dati | Descrizione                                                                                         |
|-------------------------------|--------------|----------------------------------------------------------------------------------------------------|
| SI_Format                     | USINT        | <ul> <li>16#FF = nessuna informazione</li> <li>16#FE = informazione di avvio ottimizzata</li> </ul> |
| OB_Class                      | USINT := 82  | Classe dell'OB per "nessuna informazione" o " informazione di avvio ottimizzata"                    |
| OB_Nr                         | UINT         | Numero dell'OB (1 32767)                                                                            |
| IO_State                      | WORD         | Per OB_Class = 82                                                                                   |
| LADDR                         | HW_ANY       | Per OB_Class = 40, 51, 55, 56, 57, 70, 82, 83, 85, 86, 91, 92                                       |
| Channel                       | UINT         | Per OB_Class = 82                                                                                   |
| MultiError                    | BOOL         | Per OB_Class = 82                                                                                   |

Tabella 10-141 Struttura SI\_PlugPullModule

| Elemento della strut-<br>tura | Tipo di dati | Descrizione                                                                                         |
|-------------------------------|--------------|----------------------------------------------------------------------------------------------------|
| SI_Format                     | USINT        | <ul> <li>16#FF = nessuna informazione</li> <li>16#FE = informazione di avvio ottimizzata</li> </ul> |
| OB_Class                      | USINT := 83  | Classe dell'OB per "nessuna informazione" o " informazione di avvio ottimizzata"                    |
| OB_Nr                         | UINT         | Numero dell'OB (1 32767)                                                                            |
| LADDR                         | HW_IO        | Per OB_Class = 40, 51, 55, 56, 57, 70, 82, 83, 85, 86, 91, 92                                       |
| Event_Class                   | BYTE         | Per OB_Class = 70, 83, 85, 86                                                                       |
| Fault_ID                      | BYTE         | Per OB_Class = 70, 80, 83, 85, 86                                                                   |

Tabella 10-142 Struttura SI\_AccessError

| Elemento della strut-<br>tura | Tipo di dati | Descrizione                                                                                         |
|-------------------------------|--------------|----------------------------------------------------------------------------------------------------|
| SI_Format                     | USINT        | <ul> <li>16#FF = nessuna informazione</li> <li>16#FE = informazione di avvio ottimizzata</li> </ul> |
| OB_Class                      | USINT := 85  | Classe dell'OB per "nessuna informazione" o " informazione di avvio ottimizzata"                    |
| OB_Nr                         | UINT         | Numero dell'OB (1 32767)                                                                            |
| LADDR                         | HW_IO        | Per OB_Class = 40, 51, 55, 56, 57, 70, 82, 83, 85, 86, 91, 92                                       |
| Event_Class                   | BYTE         | Per OB_Class = 70, 83, 85, 86                                                                       |

## Istruzioni avanzate

# 10.7 Diagnostica (PROFINET o PROFIBUS)

| Elemento della strut-<br>tura | Tipo di dati | Descrizione                       |
|-------------------------------|--------------|-----------------------------------|
| Fault_ID                      | BYTE         | Per OB_Class = 70, 80, 83, 85, 86 |
| IO_Addr                       | UINT         | Per OB_Class = 85                 |
| IO_LEN                        | UINT         | Per OB_Class = 85                 |

#### Tabella 10-143 Struttura SI\_StationFailure

| Elemento della strut-<br>tura | Tipo di dati | Descrizione                                                                                         |
|-------------------------------|--------------|----------------------------------------------------------------------------------------------------|
| SI_Format                     | USINT        | <ul> <li>16#FF = nessuna informazione</li> <li>16#FE = informazione di avvio ottimizzata</li> </ul> |
| OB_Class                      | USINT := 86  | Classe dell'OB per "nessuna informazione" o " informazione di avvio ottimizzata"                    |
| OB_Nr                         | UINT         | Numero dell'OB (1 32767)                                                                            |
| LADDR                         | HW_IO        | Per OB_Class = 40, 51, 55, 56, 57, 70, 82, 83, 85, 86, 91, 92                                       |
| Event_Class                   | BYTE         | Per OB_Class = 70, 83, 85, 86                                                                       |
| Fault_ID                      | BYTE         | Per OB_Class = 70, 80, 83, 85, 86                                                                   |

#### Tabella 10-144 Struttura SI\_Servo

| Elemento della strut-<br>tura | Tipo di dati | Descrizione                                                                                         |
|-------------------------------|--------------|----------------------------------------------------------------------------------------------------|
| SI_Format                     | USINT        | <ul> <li>16#FF = nessuna informazione</li> <li>16#FE = informazione di avvio ottimizzata</li> </ul> |
| OB_Class                      | USINT := 91  | Classe dell'OB per "nessuna informazione" o " informazione di avvio ottimizzata"                    |
| OB_Nr                         | UINT         | Numero dell'OB (1 32767)                                                                            |
| Initial_Call                  | BOOL         | Per OB_Class = 1, 30, 52, 61, 65                                                                    |
| PIP_Input                     | BOOL         | Per OB_Class = 61, 91, 92                                                                           |
| PIP_Output                    | BOOL         | Per OB_Class = 61, 91, 92                                                                           |
| IO_System                     | USINT        | Per OB_Class = 61, 91, 92                                                                           |
| Event_Count                   | INT          | Per OB_Class = 30, 51, 52, 61, 65, 91, 92                                                           |
| Synchronous                   | BOOL         |                                                                                                    |

#### Tabella 10-145 Struttura SI\_Ipo

| Elemento della strut-<br>tura | Tipo di dati | Descrizione                                                                                         |
|-------------------------------|--------------|----------------------------------------------------------------------------------------------------|
| SI_Format                     | USINT        | <ul> <li>16#FF = nessuna informazione</li> <li>16#FE = informazione di avvio ottimizzata</li> </ul> |
| OB_Class                      | USINT := 92  | Classe dell'OB per "nessuna informazione" o " informazione di avvio ottimizzata"                    |
| OB_Nr                         | UINT         | Numero dell'OB (1 32767)                                                                            |
| Initial_Call                  | BOOL         | Per OB_Class = 1, 30, 52, 61, 65                                                                    |
| PIP_Input                     | BOOL         | Per OB_Class = 61, 91, 92                                                                           |
| PIP_Output                    | BOOL         | Per OB_Class = 61, 91, 92                                                                           |
| IO_System                     | USINT        | Per OB_Class = 61, 91, 92                                                                           |
| Event_Count                   | INT          | Per OB_Class = 30, 51, 52, 61, 65, 91, 92                                                           |
| Reduction                     | UINT         | Per OB_Class = 92                                                                                   |

| Elemento della strut-<br>tura | Tipo di dati | Descrizione                                                                                         |
|-------------------------------|--------------|----------------------------------------------------------------------------------------------------|
| SI_Format                     | USINT        | <ul> <li>16#FF = nessuna informazione</li> <li>16#FE = informazione di avvio ottimizzata</li> </ul> |
| OB_Class                      | USINT := 100 | Classe dell'OB per "nessuna informazione" o " informazione di avvio ottimizzata"                    |
| OB_Nr                         | UINT         | Numero dell'OB (1 32767)                                                                            |
| LostRetentive                 | BOOL         | Per OB_Class = 100                                                                                  |
| LostRTC                       | BOOL         | Per OB_Class = 100                                                                                  |

#### Tabella 10-146 Struttura SI\_Startup

Tabella 10-147 Struttura SI\_ProgIOAcessError

| Elemento della strut-<br>tura | Tipo di dati | Descrizione                                                                                         |
|-------------------------------|--------------|----------------------------------------------------------------------------------------------------|
| SI_Format                     | USINT        | <ul> <li>16#FF = nessuna informazione</li> <li>16#FE = informazione di avvio ottimizzata</li> </ul> |
| OB_Class                      | USINT        | Classe dell'OB per "nessuna informazione" o " informazione di avvio ottimizzata"                    |
| OB_Nr                         | UINT         | Numero dell'OB (1 32767)                                                                            |
| BlockNr                       | UINT         | Per OB_Class = 121, 122                                                                             |
| Reaction                      | USINT        | Per OB_Class = 121, 122                                                                             |
| Fault_ID                      | BYTE         | Per OB_Class = 121, 122                                                                             |
| BlockType                     | USINT        | Per OB_Class = 121, 122                                                                             |
| Area                          | USINT        | Per OB_Class = 121, 122                                                                             |
| DBNr                          | DB_ANY       | Per OB_Class = 121, 122                                                                             |
| Csg_OBNr                      | OB_ANY       | Per OB_Class = 121, 122                                                                             |
| Csg_Prio                      | USINT        | Per OB_Class = 121, 122                                                                             |
| Width                         | USINT        | Per OB_Class = 121, 122                                                                             |

#### NOTA

Se è stata impostata la proprietà di blocco "Standard", gli elementi specificati per la struttura SI\_classic hanno lo stesso contenuto delle variabili temporanee di un OB.

Va tuttavia precisato che le variabili temporanee dei singoli OB possono avere nomi e tipi di dati diversi. Inoltre l'interfaccia di richiamo degli OB comprende informazioni supplementari sulla data e l'ora della richiesta dell'OB.

I bit da 4 a 7 dell'elemento di struttura EV\_CLASS contengono la classe dell'evento. Sono possibili i seguenti valori:

- 1: eventi di avvio degli OB standard
- 2: eventi di avvio degli OB di errore sincrono
- 3: eventi di avvio degli OB di errore asincrono

L'elemento di struttura PRIORITY specifica la classe di priorità dell'OB attuale.

Oltre a questi due elementi è rilevante anche NUM , che contiene il numero dell'OB attuale o dell'ultimo OB di avviamento avviato.

## Parametro RET\_VAL

La seguente tabella descrive il significato dei valori del parametro RET\_VAL:

| Codice di errore*<br>(W#16#) | Spiegazione                                                                                                   |
|------------------------------|----------------------------------------------------------------------------------------------------|
| 8081                         | Le informazioni di avvio dell'OB attuale non corrispondono al tipo di dati di sistema specificato             |
| 8083                         | Le informazioni di avvio dell'ultimo OB avviato non corrispondono al tipo di dati di sistema specifica-<br>to |
| * Il codice dell'errore pu   | ò essere visualizzato nell'editor di programma come numero intero o esadecimale.                              |

## Esempio

L'ultimo OB richiamato e non ancora interamente eseguito è l'OB di errore temporale OB 80. L'ultimo OB di avviamento avviato è l'OB di avviamento OB 100. Il richiamo dell'istruzione per la lettura delle informazioni di avvio è il seguente, dove RD\_SINFO\_DB è il blocco dati che contiene le variabili degli SDT per i tipi di OB:

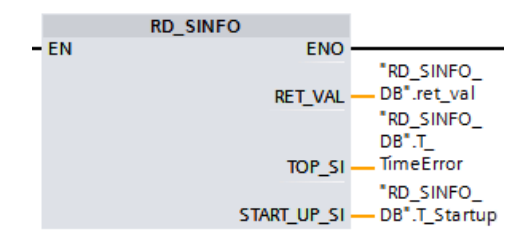

La seguente tabella indica in che modo gli elementi di struttura del parametro TOP\_SI dell'istruzione "RD\_SINFO" sono assegnati alle variabili locali associate dell'OB 80.

| Elemento di struttura<br>di TOP_SI | Tipo di dati | OB 80 - Variabile locale associata | Tipo di dati |
|------------------------------------|--------------|------------------------------------|--------------|
| EV_CLASS                           | ВҮТЕ         | OB80_EV_CLASS                      | ВҮТЕ         |
| EV_NUM                             | BYTE         | OB80_FLT_ID                        | BYTE         |
| PRIORITY                           | BYTE         | OB80_PRIORITY                      | BYTE         |
| NUM                                | BYTE         | OB80_OB_NUMBR                      | BYTE         |
| TYP2_3                             | BYTE         | OB80_RESERVED_1                    | BYTE         |
| TYP1                               | BYTE         | OB80_RESERVED_2                    | BYTE         |
| ZI1                                | WORD         | OB80_ERROR_INFO                    | WORD         |
| ZI2_3                              | DWORD        | OB80_ERR_EV_CLASS                  | BYTE         |
|                                    |              | OB80_ERR_EV_NUM                    | BYTE         |
|                                    |              | OB80_OB_PRIORITY                   | BYTE         |
|                                    |              | OB80_OB_NUM                        | BYTE         |

La seguente tabella indica in che modo gli elementi di struttura del parametro START\_UP\_SI dell'istruzione "RD\_SINFO" sono assegnati alle variabili locali associate dell'OB 100.

| Elemento strutturale di<br>START_UP_SI | Tipo di dati | OB 100 - Variabile locale | Tipo di dati |
|----------------------------------------|--------------|---------------------------|--------------|
| EV_CLASS                               | ВҮТЕ         | OB100_EV_CLASS            | BYTE         |
| EV_NUM                                 | BYTE         | OB100_STRTUP              | BYTE         |
| PRIORITY                               | BYTE         | OB100_PRIORITY            | BYTE         |
| NUM                                    | BYTE         | OB100_OB_NUMBR            | BYTE         |
| TYP2_3                                 | BYTE         | OB100_RESERVED_1          | BYTE         |
| TYP1                                   | BYTE         | OB100_RESERVED_2          | BYTE         |
| ZI1                                    | WORD         | OB100_STOP                | WORD         |
| ZI2_3                                  | DWORD        | OB100_STRT_INFO           | DWORD        |

# 10.7.2 LED (Leggi stato dei LED)

Tabella 10-148 Istruzione LED

| KOP / FUP                             | SCL                                                      | Descrizione                                                                                                    |
|---------------------------------------|----------------------------------------------------------|----------------------------------------------------------------------------------------------------|
| LED<br>EN ENO<br>LADDR Ret_Val<br>LED | ret_val := LED(<br>laddr:=_word_in_,<br>LED:=_uint_in_); | L'istruzione LED consente di leggere lo stato dei LED sulla CPU (Pagina 1091). Lo stato del LED specificato viene restituito dall'uscita RET_VAL. |

Tabella 10-149 Tipi di dati per i parametri

| Parametro e tipo |     | Tipo di dati | Descrizione                            |              |                                     |
|------------------|-----|--------------|----------------------------------------|--------------|-------------------------------------|
| LADDR            | IN  | HW_IO        | Identificazione della CPU <sup>1</sup> |              |                                     |
| LED              | IN  | UInt         | Numero identificativo del LED          |              |                                     |
|                  |     |              | 1                                      | RUN/STOP     | Colore 1 = verde, colore 2 = giallo |
|                  |     |              | 2                                      | Errore       | Colore 1 = rosso                    |
|                  |     |              | 3                                      | Manutenzione | Colore 1 = giallo                   |
| RET_VAL          | OUT | Int          | Stato del LED                          |              |                                     |

<sup>1</sup> Per l'identificativo della CPU collegata selezionare Local~Common dall'elenco a discesa del parametro.

Tabella 10-150 Stato di RET\_VAL

| RET_VAL (W#16#)                                                                                              | Descri | escrizione                                        |  |  |
|----------------------------------------------------------------------------------------------------|--------|---------------------------------------------------|--|--|
| Stato dei LED da 0 a 9                                                                                       | 0      | ll LED non esiste                                 |  |  |
|                                                                                                    | 1      | Off                                               |  |  |
|                                                                                                    | 2      | Colore 1 acceso (fisso)                           |  |  |
|                                                                                                    | 3      | Colore 2 acceso (fisso)                           |  |  |
|                                                                                                    | 4      | Colore 1 lampeggiante a 2 Hz                      |  |  |
| <ul><li>5 Colore 2 lampeggiante a 2 Hz</li><li>6 Colore 1 e 2 lampeggiante alternativamente a 2 Hz</li></ul> |        | Colore 2 lampeggiante a 2 Hz                      |  |  |
|                                                                                                    |        | Colore 1 e 2 lampeggiante alternativamente a 2 Hz |  |  |
|                                                                                                    | 9      | Stato del LED non disponibile                     |  |  |

| RET_VAL (W#16#) | Descrizione                                                 |  |  |
|-----------------|-------------------------------------------------------------|--|--|
| 8091            | Il dispositivo identificato con LADDR non esiste            |  |  |
| 8092            | Il dispositivo identificato con LADDR non supporta i LED    |  |  |
| 8093            | Identificativo del LED non definito                         |  |  |
| 80Bx            | La CPU identificata con LADDR non supporta l'istruzione LED |  |  |

# 10.7.3 Get\_IM\_Data (Lettura dei dati di identificazione e manutenzione)

L'istruzione Get\_IM\_Data consente di verificare i dati di identificazione e manutenzione (I&M) del modulo o del sottomodulo specificato.

Tabella 10-151 Istruzione Get\_IM\_Data

| KOP / FUP                                                                                          | SCL                                                                                                    | Descrizione                                                                                                    |
|----------------------------------------------------------------------------------------------------|----------------------------------------------------------------------------------------------------|----------------------------------------------------------------------------------------------------|
| Get_IM_DATA_<br>DB*<br>Get_IM_Data<br>EN ENO<br>LADDR DONE<br>IM_TYPE BUSY<br>DATA ERROR<br>STATUS | "GET_IM_DATA_DB"(LADDR:=16#0,<br>IM_TYPE:=0,<br>DONE=>_bool_out_,<br>BUSY=>_bool_out_,<br>ERROR=>_bool_out_,<br>STATUS=>_word_out_,<br>DATA:=_variant_inout_); | L'istruzione Get_IM_Data si utilizza per verifica-<br>re i dati di identificazione e manutenzione<br>(I&M) del modulo o del sottomodulo specifica-<br>to. |

Tabella 10-152 Tipi di dati per i parametri

| Parametro e tij | oo     | Tipo di dati | Descrizione                                                                                                    |
|-----------------|--------|--------------|----------------------------------------------------------------------------------------------------|
| LADDR           | Input  | HW_IO        | Identificazione del modulo                                                                                                    |
| IM_TYPE         | Input  | UInt         | <ul> <li>Numero di dati di identificazione e manutenzione (l&amp;M):</li> <li>0: l&amp;M0 (n° di ordin., numero seriale, versione e altre informazioni)</li> <li>1: l&amp;M1 (identificazioni)</li> <li>2: l&amp;M2 (data di installazione)</li> <li>3: l&amp;M3 (descrizione)</li> <li>4: l&amp;M4 (firma)</li> </ul> |
| RET_VAL         | Output | Int          | Stato (codice della condizione)                                                                                                    |
| DATA            | InOut  | Variant      | Dati I&M (STRING o un array di BYTE); per IM_TYPE = 0 si consiglia di uti-<br>lizzare l'SDT "IMO_Data".                                                                                                    |

I dati di identificazione e manutenzione (I&M) possono essere utili per verificare la configurazione di sistema, rilevare le modifiche dell'hardware e visualizzare i dati di manutenzione. I dati di identificazione del modulo (dati I) sono di sola lettura. I dati di manutenzione del modulo (dati M) dipendono dalle informazioni di sistema, come ad es. la data di installazione. I dati M vengono creati durante la programmazione della manutenzione e vengono scritti nel modulo:

- Se il tipo di dati utilizzato nel parametro DATA è una stringa, la lunghezza attuale della stringa è impostata in base alla lunghezza dei dati I&M.
- Se il tipo di dati utilizzato nel parametro DATA è un array of Byte o Char, i dati I&M vengono copiati come una sequenza di byte.
- Se il tipo di dati utilizzato nel parametro DATA è una struttura, i dati I&M vengono copiati come una sequenza di byte.
- Se l'array of byte/char che compare in DATA è più lungo dei dati I&M richiesti, si aggiunge il valore del byte 16#00.
- Altri tipi di dati non sono supportati e in questi casi viene restituito l'errore 8093.

| RET_VAL (W#16#) | Descrizione                                                                                                    |
|-----------------|----------------------------------------------------------------------------------------------------|
| 0               | Nessun errore                                                                                                    |
| 8091            | LADDR non esiste                                                                                                    |
| 8092            | LADDR non indirizza un oggetto HW che supporta i dati I&M                                                                                                    |
| 8093            | Il tipo di dati nel parametro DATA non è supportato                                                                                                    |
| 80B1            | L'istruzione DATA non è supportata dalla CPU per questo LADDR                                                                                                    |
| 80B2            | IM_TYPE non è supportato dalla CPU                                                                                                    |
| 8452            | Le informazioni I&M complete non sono adatte per la variabile fornita nel parametro DATA. Viene restituito un risultato parziale che comprende fino alla lunghezza di byte della variabile. |

Tabella 10-153 Codici delle condizioni di errore

# 10.7.4 Get\_Name (Leggi nome di un'unità)

L'istruzione "Get\_Name" legge il nome di un PROFINET IO Device, uno slave PROFIBUS o uno slave AS-i. Il nome compare nella vista di rete e nelle proprietà dell'IO device.

Tabella 10-154 Istruzione Get\_Name

| KOP / FUP                                                                 | SCL                                                                                                    | Descrizione                                                                                                 |
|---------------------------------------------------------------------------|----------------------------------------------------------------------------------------------------|----------------------------------------------------------------------------------------------------|
| %DB1       "Get_Name_DB"       EN       LADDR       STATION_NR       DATA | <pre>"Get_Name_DB"(<br/>LADDR:=_uint_in_,<br/>STATION_NR:=_uint_in_,<br/>DONE=&gt;_bool_out_,<br/>BUSY=&gt;_bool_out_,<br/>ERROR=&gt;_bool_out_,<br/>LEN=&gt;_dint_out_,<br/>STATUS=&gt;_word_out_,<br/>DATA:=_variant_inout_);</pre> | L'istruzione Get_Name consente di leg-<br>gere il nome di un PROFINET IO Device<br>o di uno slave PROFIBUS. |

<sup>1</sup> STEP 7 crea automaticamente il DB quando si inserisce l'istruzione.

<sup>2</sup> Nell'esempio SCL "Get\_Name\_DB" è il nome del DB di istanza.

Per selezionare l'IO device si utilizzano l'identificazione hardware del sistema di periferia decentrata (nel parametro LADDR) e il numero di dispositivo del PROFINET IO Device o l'indirizzo PROFIBUS dello slave PROFIBUS (nel parametro STATION\_NR). Una volta eseguita l'istruzione, il programma scrive il nome dell'IO device nell'area indirizzata con il parametro DATA.

Il nome letto dipende dal tipo di IO device:

- Slave DP o IO device: nome del modulo di intestazione
- I-Slave o I-Device: nome del modulo di interfaccia
- Pannello HMI: nome dell'interfaccia
- Stazione PC: nome del modulo di interfaccia
- Dispositivi GSD: compare il nome del Device Access Point (DAP) (nome dell'interfaccia o del modulo di intestazione)

L'istruzione scrive la lunghezza del nome nel parametro LEN. Se il nome è più lungo dell'area specificata nel parametro DATA, il programma ne scrive solo la parte corrispondente alla lunghezza massima dell'area indirizzata.

La lunghezza massima del nome è di 128 caratteri.

#### NOTA

#### Lettura del nome della CPU (versione 1.1)

Se si assegna "0" ai parametri LADDR e STATION\_NR, l'istruzione scrive il nome della CPU.

## Parametri

La seguente tabella descrive i parametri dell'istruzione Get\_Name:

| Parametro  | Dichiarazione | Tipo di dati | Descrizione                                                                                                    |
|------------|---------------|--------------|----------------------------------------------------------------------------------------------------|
| LADDR      | IN            | HW_IOSYSTEM  | Identificazione hardware (HW-loSystem) del sistema di periferia<br>decentrata. Il numero viene ricavato dalle costanti di sistema o<br>dalle proprietà del sistema di periferia.                                                                                                    |
| STATION_NR | IN            | Ulnt         | <ul> <li>PROFINET IO Device: il nome del dispositivo viene rilevato da<br/>"Indirizzi Ethernet" nelle proprietà dell'IO device e visualizza-<br/>to nella vista di rete.</li> <li>Slave PROFIBUS: l'indirizzo PROFIBUS viene rilevato da<br/>"Indirizzo PROFIBUS" nelle proprietà dello slave PROFIBUS e<br/>visualizzato nella vista di rete.</li> </ul> |
| DATA       | IN_OUT        | Variant      | Puntatore all'area in cui è scritto il nome.                                                                                                    |
| DONE       | OUT           | Bool         | L'istruzione viene eseguita correttamente. Il nome del modulo viene trasferito nell'area del parametro DATA.                                                                                                    |
| BUSY       | OUT           | Bool         | Parametro di stato:<br>• 0: l'esecuzione dell'istruzione è terminata.<br>• 1: l'esecuzione dell'istruzione non è ancora terminata.                                                                                                    |
| ERROR      | OUT           | Bool         | <ul> <li>Parametro di stato:</li> <li>0: nessun errore</li> <li>1: si è verificato un errore durante l'esecuzione dell'istruzione.</li> <li>Il parametro STATUS contiene informazioni dettagliate.</li> </ul>                                                                                                    |
| LEN        | OUT           | DInt         | Lunghezza del nome dell'IO device (numero di caratteri).                                                                                                    |
| STATUS     | OUT           | Word         | Parametro di stato: il parametro viene impostato per un solo ri-<br>chiamo. Per visualizzare lo stato si deve quindi copiare STATUS<br>in un'area di dati libera.                                                                                                    |

# **Parametro STATUS**

| Codice di erro-<br>re* (W#16#) | Spiegazione                                                                                                    |
|--------------------------------|----------------------------------------------------------------------------------------------------|
| 0                              | nessun errore                                                                                                    |
| 7000                           | Nessun ordine in corso                                                                                                    |
| 7001                           | Primo richiamo dell'istruzione asincrona Get_Name. L'esecuzione dell'istruzione non è ancora terminata<br>(BUSY = 1, DONE = 0).     |
| 7002                           | Ulteriore richiamo dell'istruzione asincrona Get_Name. L'esecuzione dell'istruzione non è ancora terminata<br>(BUSY = 1, DONE = 0). |
| 8090                           | L'identificazione hardware specificata nel parametro LADDR non esiste nel progetto.                                                 |
| 8092                           | Il valore del parametro LADDR non indirizza un sistema PROFINET IO.                                                                 |

| Codice di erro-<br>re* (W#16#) | Spiegazione                                                                                                    |
|--------------------------------|----------------------------------------------------------------------------------------------------|
| 8093                           | L'istruzione non supporta il tipo di dati del parametro DATA.                                                                                                    |
| 8095                           | Il numero del dispositivo (parametro STATION_NR) non esiste nel sistema PROFINET IO selezionato o non in-<br>dirizza l'IO device.                                                                                                    |
| 80B1                           | La CPU utilizzata non supporta questa istruzione.                                                                                                    |
| 80C3                           | Errore di risorsa temporaneo: la CPU sta elaborando il numero massimo di richiami di blocchi eseguibili con-<br>temporaneamente. Get_Name non può essere eseguita finché non termina l'elaborazione di almeno un ri-<br>chiamo di blocco.                                                                                                    |
| 8852                           | L'area specificata nel parametro DATA è troppo breve per contenere il nome completo dell'IO device. Il nome<br>può essere scritto fino alla lunghezza massima consentita.<br>Per leggere il nome completo specificare un'area di dati più lunga nel parametro DATA. L'area deve avere un<br>numero di caratteri pari ad almeno quello del parametro LEN. |
| * I codici di erro             | pre possono essere visualizzati nell'editor di programma come valori interi o esadecimali.                                                                                                    |

# Esempio

Il seguente esempio spiega come leggere il nome di stazione di un PROFINET IO Device ET 200SP:

- 1. Configurazione dell'ET 200SP:
  - Creare l'ET 200SP con il nome di stazione "Conveyor\_1" nella vista di rete e assegnarlo allo stesso sistema PROFINET IO della CPU.
  - Assegnare la CPU come IO Controller per l'ET 200SP.
  - Utilizzare il numero di dispositivo di default "1" impostato nelle proprietà di "Indirizzi Ethernet".

|                      | 🚽 Vista topologica 🛛 🖁 Vista di rete 🛛 🛐 Vista dispositivi |
|----------------------|------------------------------------------------------------|
| 🕞 Collega in rete    | gamenti Collegamento HMI 🔽 👯 🖽 🛄 🔍 ± 📑                     |
|                      | <u>^</u>                                                   |
|                      |                                                            |
| PLC \$7-1200         | Conveyor_1                                                 |
| CPU 1217C            | IM 155-6 PN ST                                             |
|                      | PLC 57-1200                                                |
|                      |                                                            |
|                      | PROFINET IO-System                                         |
|                      |                                                            |
|                      |                                                            |
|                      |                                                            |
|                      |                                                            |
| <                    | > 100%                                                     |
| Conveyor 1 [IM 155   | Proprietà Ti Informazioni () Diagnostica                   |
| Conorala Variabil    | a IO Costanti di sistema Testi                             |
|                      |                                                            |
| Interfaccia PROFINET | Generale                                                   |
| Parametri dell'unità | Informazioni sul progetto                                  |
| ID hardware          |                                                            |
|                      | Nome: Conveyor 1                                           |
|                      | Autore: Siemens                                            |
|                      |                                                            |

- 2. Assegnazione dei parametri dell'istruzione Get\_Name:
  - Immettere l'ID hardware del sistema di periferia nel parametro LADDR. In questo esempio l'ID hardware è "269". L'ID hardware è specificato in: Variabili PLC > Mostra tutte le variabili > scheda Costanti di sistema > Sistema IO\_PROFINET locale.
  - Immettere il numero di dispositivo dell'ET 200SP nel parametro STATION\_NR. In questo esempio il numero di dispositivo è "1".

- Configurare una variabile di tipo STRING di un blocco dati nel parametro DATA.

#### NOTA

Per configurare la variabile nel parametro DATA selezionare il DB (nell'esempio "Datablock") e la variabile (nell'esempio "String[]") nell'elenco a discesa. Per leggere per intero il tipo di dati String cancellare le parentesi in modo che venga visualizzato: "Datablock".String

- Definire le variabili PLC (area di merker, flag) per i parametri di uscita dell'istruzione.

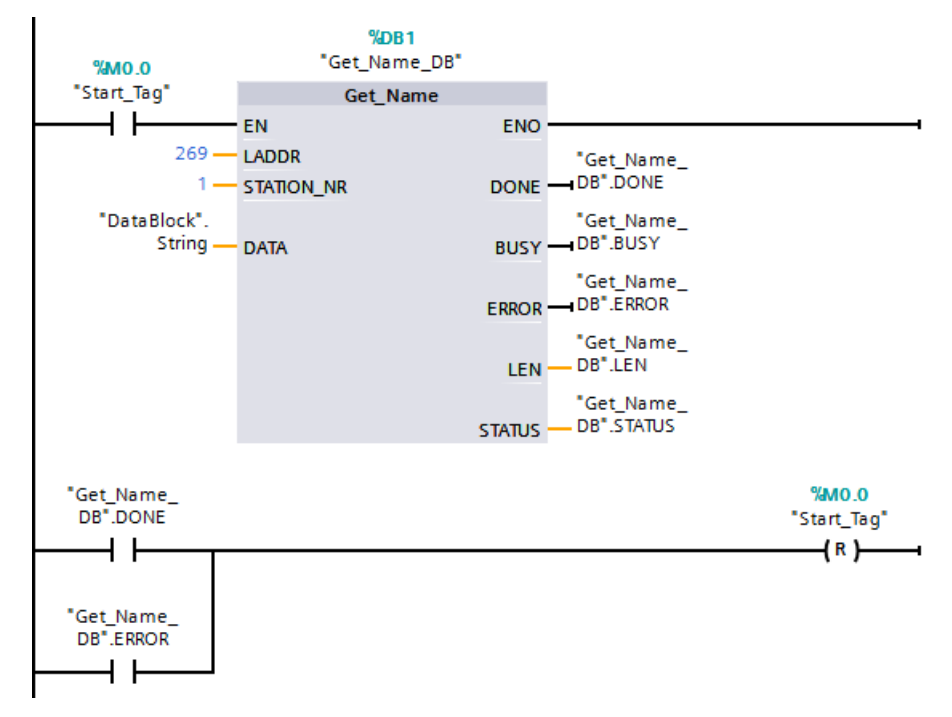

- 3. Esecuzione dell'istruzione Get\_Name:
  - Se durante l'esecuzione dell'istruzione il parametro BUSY viene impostato a "1", il parametro DONE viene impostato a "0".
  - Le informazioni sui codici di errore sono indicate nel parametro di uscita STATUS.

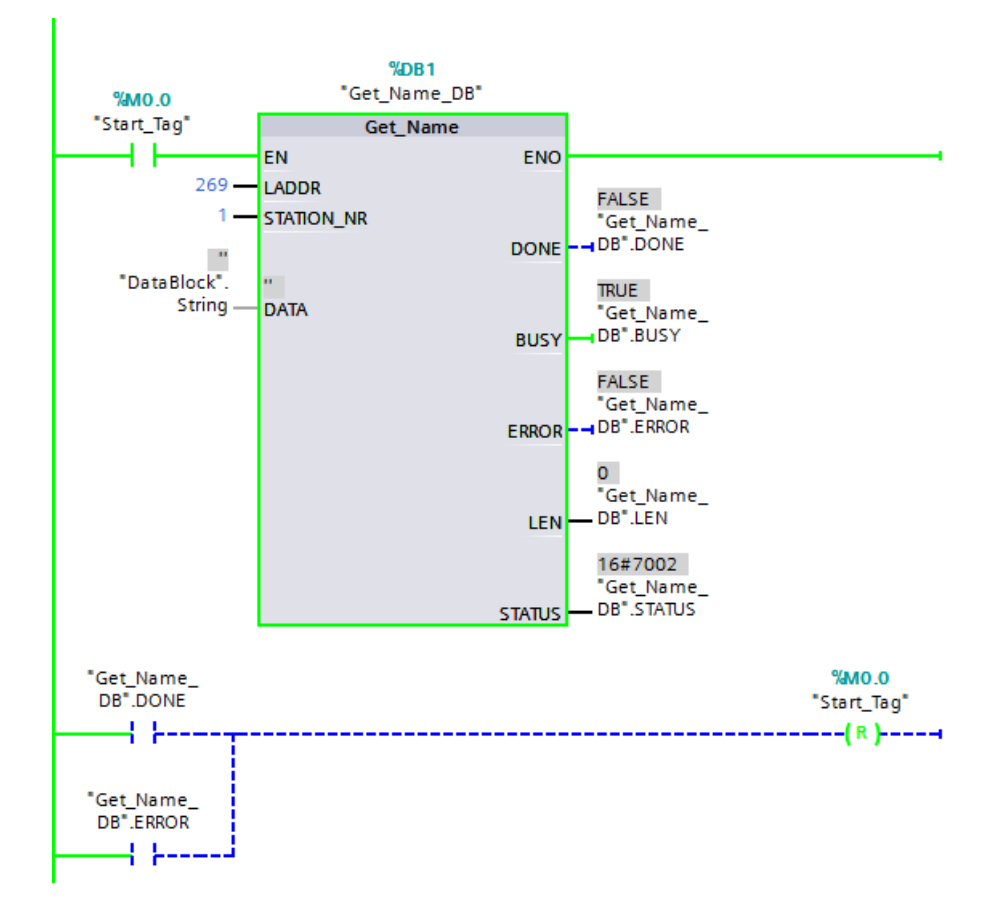

- 4. Termine dell'esecuzione dell'istruzione Get\_Name:
  - Al termine dell'istruzione il programma scrive "Conveyor\_1" (il nome di stazione dell'ET 200SP) nel parametro DATA del blocco dati.
  - Il programma scrive "10" (il numero di caratteri del nome di stazione) nel parametro LEN.

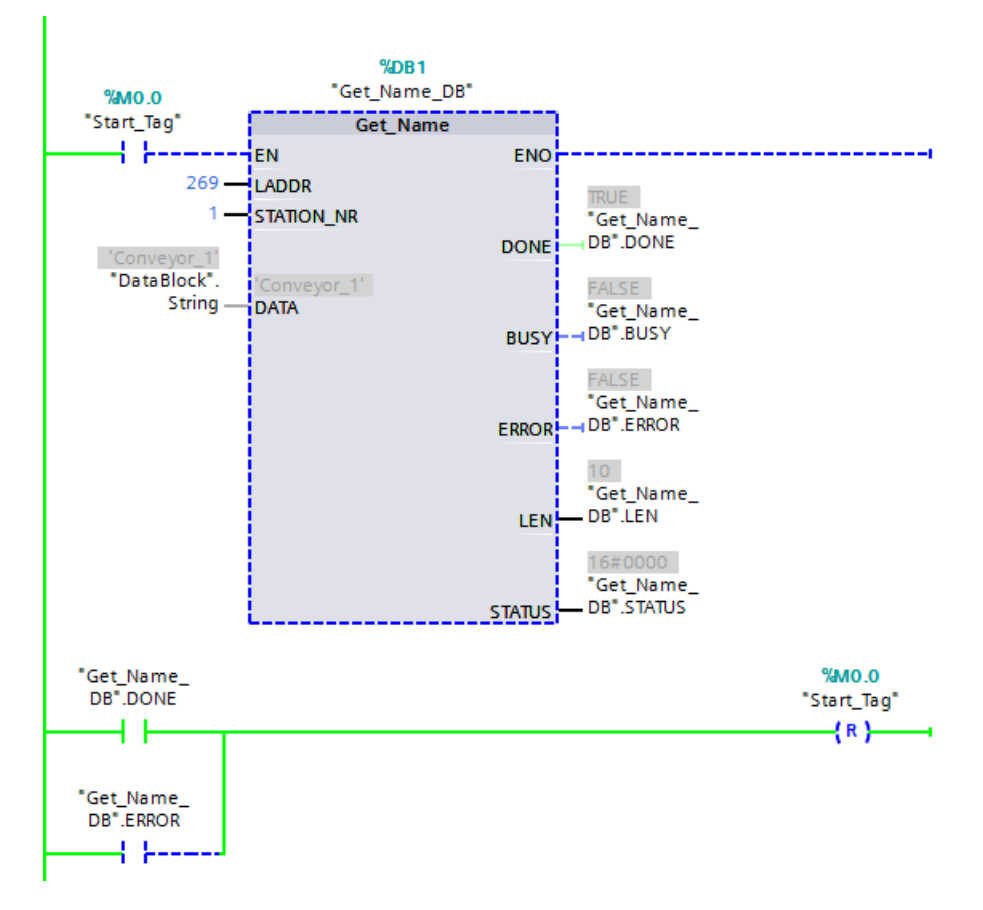

## 10.7.5 GetStationInfo (Leggi informazioni di un IO device)

L'istruzione "GetStationInfo" legge l'indirizzo IP o MAC di un PROFINET IO Device appartenente a un sistema IO locale o a un sistema IO di livello inferiore (collegato mediante moduli i CP/CM).

#### NOTA

L'istruzione GetStationInfo può essere utilizzata solo per i PROFINET IO Device. Non la si può invece utilizzare con i dispositivi PROFIBUS DP.

| Tabella 10-155 | Istruzione GetStationInf | 0 |
|----------------|--------------------------|---|
|                |                          | U |

| KOP / FUP                                                                                                    | SCL                                                                                                    | Descrizione                                                                                                    |
|----------------------------------------------------------------------------------------------------|----------------------------------------------------------------------------------------------------|----------------------------------------------------------------------------------------------------|
| %DB1         "GetStationInfo_<br>SFB_DB"         GetStationInfo         EN       ENO         REQ       DONE         LADDR       BUSY         DETAIL       ERROR         MODE       STATUS         DATA | "GetStationInfo_SFB_DB"(<br>REQ:=_bool_in_,<br>LADDR:=_uint_in_,<br>DETAIL:=_uint_in_,<br>MODE:=_uint_in_,<br>DONE=>_bool_out_,<br>BUSY=>_bool_out_,<br>ERROR=>_bool_out_,<br>STATUS=>_word_out_,<br>DATA:=_variant_inout_); | L'istruzione GetStationInfo consente di<br>leggere l'indirizzo IP o MAC di un<br>PROFINET IO Device. Può essere inoltre<br>utilizzata per leggere l'indirizzo IP o<br>MAC di un PROFINET IO Device che si<br>trova in un sistema IO di livello inferio-<br>re (collegato mediante i moduli<br>CP/CM). |

<sup>1</sup> STEP 7 crea automaticamente il DB quando si inserisce l'istruzione.

<sup>2</sup> Nell'esempio SCL "GetStationInfo\_SFB\_DB" è il nome del DB di istanza.

Per indirizzare l'IO device si utilizza l'ID hardware della stazione specificato nel parametro LADDR. L'ID hardware è indicato in:

Variabili PLC > Mostra tutte le variabili > scheda Costanti di sistema. Cercare "IODevice" nella colonna Nome e "Hw\_Device" nella colonna Tipo di dati.

Selezionare le informazioni da leggere mediante il parametro MODE.

Nel parametro DATA assegnare l'area di dati in cui l'istruzione scriverà i dati di indirizzo letti. Per memorizzare l'indirizzo IP utilizzare la struttura "IF\_CONF\_v4". Per memorizzare l'indirizzo MAC utilizzare la struttura "IF\_CONF\_MAC".

Per abilitare la lettura dei dati dell'indirizzo utilizzare il parametro di comando REQ. L'IO device deve essere accessibile.

L'istruzione indica lo stato di esecuzione della lettura mediante i parametri di uscita BUSY, DONE, ERROR e STATUS.

#### NOTA

#### Per indirizzare l'IO device utilizzare solo l'ID hardware della stazione.

La stazione, l'IO device e l'interfaccia PROFINET hanno ognuno un proprio ID hardware. Per l'istruzione GetStationInfo si può utilizzare solo l'ID hardware della stazione.

Se, ad esempio, si indirizza un'interfaccia PROFINET con il parametro LADDR, i dati dell'indirizzo non vengono letti e la CPU genera il codice di errore "8092".

Per leggere i dati dell'indirizzo di un'interfaccia PROFINET integrata o di un modulo CM/CP della configurazione centrale utilizzare l'istruzione "RDREC".

# Parametri

| 1 - |          |         | al a a a with a d |           | بيسيده ثالله ام | /        | C - + C + - + : | - I £ |
|-----|----------|---------|-------------------|-----------|-----------------|----------|-----------------|-------|
| 1.2 | sequente | Tanella | nescrive          | narametri | dell Istri      | izione ( | retstatior      | unto  |
| LU  | Jeguente | tubenu  | acsenve           | purumetri | achistia        |          | actotation      | muo.  |

| Parametro | Dichiarazione | Tipo di dati | Descrizione                                                                                                    |
|-----------|---------------|--------------|----------------------------------------------------------------------------------------------------|
| REQ       | IN            | Bool         | Richiesta del parametro di comando.<br>Attiva la lettura delle informazioni quando REQ = "1".                                                                                                    |
| LADDR     | IN            | HW_DEVICE    | ID hardware della stazione dell'IO device.<br>Il numero viene prelevato dalle proprietà della stazione della vi-<br>sta di rete o dalla scheda "Costanti di sistema" della tabella delle<br>variabili di default.               |
| DETAIL    | IN            | HW_SUBMODULE | Il parametro DETAIL non viene utilizzato. Non è necessario colle-<br>garlo.                                                                                                    |
| MODE      | IN            | UNIT         | <ul> <li>Selezione dei dati dell'indirizzo da leggere:</li> <li>MODE = 1: Parametro dell'indirizzo nel formato IPv4</li> <li>MODE = 2: Indirizzo MAC</li> </ul>                                                                 |
| DATA      | IN_OUT        | Variant      | Puntatore all'area in cui il programma scrive i dati dell'indirizzo<br>dell'IO device. Utilizzare la struttura "IF_CONF_v4" per MODE = 1<br>e la struttura "IF_CONF_MAC" per MODE = 2.                                          |
| DONE      | OUT           | Bool         | Il programma ha eseguito correttamente l'istruzione. Il program-<br>ma ha trasferito i dati dell'indirizzo nel parametro DATA.                                                                                                  |
| BUSY      | OUT           | Bool         | <ul> <li>Parametro STATUS:</li> <li>0: l'esecuzione dell'istruzione è terminata.</li> <li>1: l'esecuzione dell'istruzione non è ancora terminata.</li> </ul>                                                                    |
| ERROR     | OUT           | Bool         | <ul> <li>Parametro STATUS:</li> <li>0: nessun errore.</li> <li>1: si è verificato un errore durante l'esecuzione dell'istruzione.</li> <li>Per visualizzare informazioni dettagliate utilizzare il parametro STATUS.</li> </ul> |
| STATUS    | OUT           | Word         | Parametro STATUS:<br>il parametro viene impostato per un solo richiamo. Per visualiz-<br>zare lo stato si deve quindi copiare STATUS in un'area di dati libe-<br>ra.                                                            |

## Parametro DATA

• La struttura "IF\_CONF\_v4" del parametro DATA consente di memorizzare il parametro dell'indirizzo nel formato IPv4:

## Istruzioni avanzate

10.7 Diagnostica (PROFINET o PROFIBUS)

| Byte  | Parametro        | Tipo di dati          | Valore iniziale | Descrizione                                                                                                    |
|-------|------------------|-----------------------|-----------------|----------------------------------------------------------------------------------------------------|
| 0 1   | Id               | UINT                  | 30              | ID hardware della struttura "IF_CONF_v4"                                                                                                    |
| 2 3   | Length           | UNIT                  | 18              | Lunghezza dei dati letti espressa in BYTE                                                                                                    |
| 4 5   | Mode             | UNIT                  | 0               | Non rilevante per l'istruzione "GetStationInfo" (rimane<br>"0")                                                                                              |
| 6 9   | InterfaceAddress | ARRAY [14] of<br>BYTE | -               | Indirizzo IP dell' IO nel formato IP_V4 (ad es.<br>192.168.3.10):<br>• addr[1] = 192<br>• addr[2] = 168<br>• addr[3] = 3<br>• addr[4] = 10                   |
| 10 13 | SubnetMask       | ARRAY [14] of<br>BYTE | -               | Maschera di sottorete dell' IO device nel formato IP_V4<br>(ad es. 255.255.255.0):<br>• addr[1] = 255<br>• addr[2] = 255<br>• addr[3] = 255<br>• addr[4] = 0 |
| 14 17 | DefaultRouter    | ARRAY [14] of<br>BYTE | -               | Indirizzo IP dell router nel formato IP_V4 (ad es.<br>192.168.3.1):<br>• addr[1] = 192<br>• addr[2] = 168<br>• addr[3] = 3<br>• addr[4] = 1                  |

# • Per memorizzare l'indirizzo MAC utilizzare la struttura "IF\_CONF\_MAC" nel parametro DATA

| Byte | Parametro  | Tipo di dati          | Valore iniziale | Descrizione                                                                                                    |
|------|------------|-----------------------|-----------------|----------------------------------------------------------------------------------------------------|
| 0 1  | Id         | UINT                  | 3               | ID della struttura "IF_CONF_MAC"                                                                                                    |
| 2 3  | Length     | UNIT                  | 12              | Lunghezza dei dati letti espressa in BYTE                                                                                                    |
| 4 5  | Mode       | UNIT                  | 0               | Non rilevante per l'istruzione "GetStationInfo" (rimane<br>"0")                                                                                             |
| 6 11 | MACAddress | ARRAY [16] of<br>BYTE | -               | Indirizzo MAC dell'IO device (ad es. 08-00-06-12-34-56):<br>• Mac[1] = 8<br>• Mac[2] = 0<br>• Mac[3] = 6<br>• Mac[4] = 12<br>• Mac[5] = 34<br>• Mac[6] = 56 |

# Parametro STATUS

| Codice di erro-<br>re* (W#16#) | Spiegazione                                                                                                    |
|--------------------------------|----------------------------------------------------------------------------------------------------|
| 0                              | nessun errore                                                                                                    |
| 7000                           | Nessun ordine in corso                                                                                                    |
| 7001                           | Primo richiamo dell'istruzione asincrona GetStationInfo. L'esecuzione dell'istruzione non è ancora termina-<br>ta (BUSY = 1, DONE = 0).     |
| 7002                           | Ulteriore richiamo dell'istruzione asincrona GetStationInfo. L'esecuzione dell'istruzione non è ancora termi-<br>nata (BUSY = 1, DONE = 0). |

| Codice di erro-<br>re* (W#16#) | Spiegazione                                                                                                 |  |  |  |  |  |
|--------------------------------|----------------------------------------------------------------------------------------------------|--|--|--|--|--|
| 8080                           | Il valore del parametro MODE non è supportato.                                                              |  |  |  |  |  |
| 8090                           | identificazione hardware specificata nel parametro LADDR non è configurata.                                 |  |  |  |  |  |
| 8092                           | Il parametro LADDR non indirizza un PROFINET IO Device.                                                     |  |  |  |  |  |
| 8093                           | Tipo di dati non valido nel parametro DATA.                                                                 |  |  |  |  |  |
| 80A0                           | Le informazioni richieste non sono state lette.                                                             |  |  |  |  |  |
| 80C0                           | L'IO device indirizzato non è accessibile.                                                                  |  |  |  |  |  |
| 80C3                           | 0C3 È stato raggiunto il numero massimo di richiami simultanei dell'istruzione GetStationInfo (10 istanze). |  |  |  |  |  |
| * I codici di errore           | e vengono visualizzati nell'editor di programma come valori interi o esadecimali.                           |  |  |  |  |  |

# Esempio

Nell'esempio riportato di seguito l'istruzione GetStationInfo viene utilizzata per leggere i dati dell'indirizzo IP di un IO device e scriverli in un blocco dati. I dati dell'indirizzo IP comprendono l'indirizzo IP, la maschera di sottorete e i dati dell'indirizzo del router (se utilizzato).

L'IO Controller esegue l'istruzione GetStationInfo, la quale legge l'indirizzo IP di un IO device di livello inferiore (nell'esempio un'ET200SP):

- 1. Configurazione dell'ET 200SP:
  - Creare l'ET 200SP con il nome di stazione "Conveyor\_1" nella vista di rete e assegnarlo allo stesso sistema PROFINET IO della CPU.
  - Assegnare la CPU come IO Controller per l'ET 200SP.

|                                      | 🚽 Vista topologica 🛛      | Vista di rete | 🛐 Vista dispositivi |
|--------------------------------------|---------------------------|---------------|---------------------|
| 💦 Collega in rete                    | gamenti Collegamento HMI  |               | 🗄 🛄 🔍 ± 🛛 🔄         |
|                                      |                           |               | ^                   |
|                                      |                           |               |                     |
| PLC \$7-1200                         | Conveyor_1                |               |                     |
| CPU 1217C                            | IM 155-6 PN ST            |               |                     |
|                                      | PLC 57-1200               |               | _                   |
|                                      |                           |               |                     |
|                                      | PROFINET IO-System        |               |                     |
|                                      |                           |               |                     |
|                                      |                           |               |                     |
|                                      |                           |               |                     |
|                                      |                           |               | ~                   |
| < III                                | > 100%                    |               | 🔽                   |
| Conveyor_1 [IM 155                   | 🖳 Proprietà 👘 🚺 Informa   | azioni 追 🗓 I  | Diagnostica 🗖 🗖     |
| Generale Variabil                    | e IO Costanti di sistema  | a Testi       |                     |
| Generale                             | Ganarala                  |               |                     |
| Interfaccia PROFINET                 |                           |               |                     |
| Parametri dell'unita     ID hardware | Informazioni sul progetto |               |                     |
|                                      |                           |               |                     |
|                                      | N                         | ome: Conveyor | _1                  |
|                                      | Au                        | tore: Siemens |                     |

- 2. Assegnazione dei parametri dell'istruzione GetStationInfo :
  - Creare cinque variabili e una struttura con il tipo di dati IF\_CONF\_v4 in un blocco dati globale per memorizzare i dati dell'indirizzo IP. Assegnare un nome qualsiasi alla struttura (nell'esempio "IP\_Address").

|    | GetStationInfo_Global_DB |    |      |      |      |                |                   |                 |  |  |
|----|--------------------------|----|------|------|------|----------------|-------------------|-----------------|--|--|
|    |                          | No | Nome |      |      |                | Tipo di dati      | Valore di avvio |  |  |
| 1  | -                        | •  | Sta  | atic |      |                |                   |                 |  |  |
| 2  |                          | •  |      | Exe  | ecu  | ite            | Bool              | false           |  |  |
| З  | -                        | •  | ٠    | IP_  | ad   | dress          | IF_CONF_v4        |                 |  |  |
| 4  |                          |    | •    |      | Id   |                | UInt              | 30              |  |  |
| 5  |                          |    | •    |      | Le   | ngth           | UInt              | 18              |  |  |
| 6  | -                        |    | •    |      | M    | ode            | UInt              | 0               |  |  |
| 7  |                          |    | •    | •    | Int  | terfaceAddress | IP_V4             |                 |  |  |
| 8  | -                        |    |      | •    | •    | ADDR           | Array[14] of Byte |                 |  |  |
| 9  |                          |    |      |      |      | ADDR[1]        | Byte              | 16#0            |  |  |
| 10 |                          |    |      |      |      | ADDR[2]        | Byte              | 16#0            |  |  |
| 11 |                          |    |      |      | •    | ADDR[3]        | Byte              | 16#0            |  |  |
| 12 |                          |    |      |      | •    | ADDR[4]        | Byte              | 16#0            |  |  |
| 13 |                          |    | •    | •    | Su   | lbnetMask      | IP_V4             |                 |  |  |
| 14 |                          |    | •    | •    | De   | faultRouter    | IP_V4             |                 |  |  |
| 15 | -                        | •  |      | Do   | Done |                | Bool              | false           |  |  |
| 16 |                          | •  |      | Bus  | Busy |                | Bool              | false           |  |  |
| 17 |                          | •  |      | Err  | or   |                | Bool              | false           |  |  |
| 18 | -                        | •  |      | Sta  | tu   | s              | Word              | 16#0            |  |  |

- 3. Assegnazione dei parametri dell'istruzione GetStationInfo:
  - Immettere l'ID hardware dell'IO device nel parametro LADDR. L'ID hardware identifica in modo univoco il prodotto e, in questo esempio, corrisponde a "270". L'ID hardware è indicato in: Variabili PLC > Mostra tutte le variabili > scheda Costanti di sistema. Cercare l'IO device nella colonna Nome e il "Hw\_Device" nella colonna Tipo di dati. Il valore associato corrisponde all'ID hardware immesso nel parametro LADDR.
  - Selezionare "1" (lettura dei parametri dell'indirizzo nel formato IPv4) per il parametro MODE.
  - Collegare la struttura IF\_CONF\_v4 nel parametro DATA

### NOTA

Per configurare la variabile nel parametro DATA selezionare il DB (nell'esempio "GetStationInfo\_Global\_DB") e la variabile (nell'esempio "IP address") nell'elenco a discesa. Per leggere per intero il tipo di dati IF\_CONF\_v4 cancellare il punto che segue "indirizzo IP" in modo che venga visualizzato: "GetStationInfo\_Global\_DB".indirizzo IP

- Definire le variabili PLC dal DB globale per i parametri di uscita dell'istruzione.

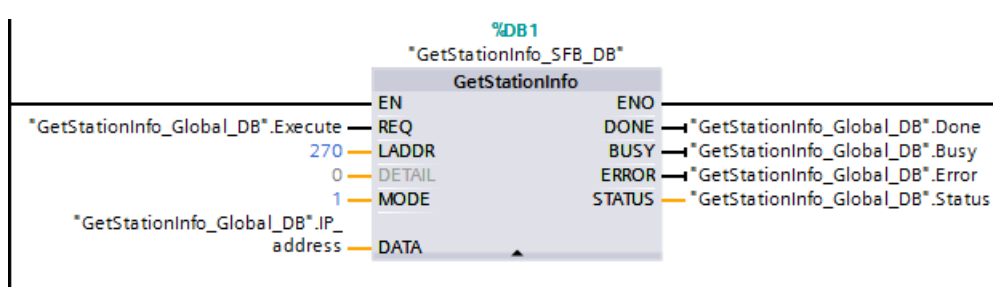

- 4. Esecuzione dell'istruzione GetStationInfo:
  - Quando l'ingresso REQ = 1 (FALSE) l'istruzione non visualizza i dati dell'indirizzo IP nel parametro di ingresso/uscita DATA, né informazioni sul codice di errore nel parametro di uscita STATUS.

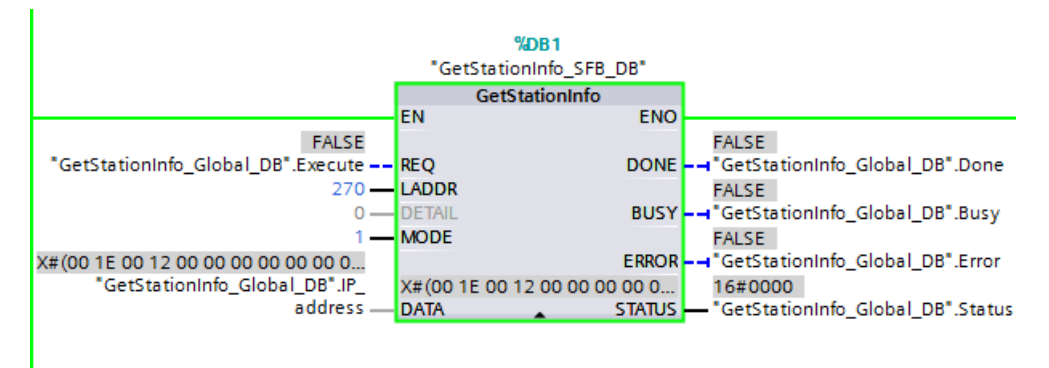

- 5. Termine dell'esecuzione dell'istruzione GetStationInfo:
  - Quando l'ingresso REQ = 1 (TRUE) il programma esegue l'istruzione e scrive l'indirizzo IP nel blocco dati. Il programma scrive l'indirizzo IP "CO A8 02 1A" (il valore decimale di "192.168.2.26") nel parametro di ingresso/uscita DATA.

|                                      |         | 81 <b>-</b>           |         |
|--------------------------------------|---------|-----------------------|---------|
|                                      |         | %DB1                  |         |
|                                      | "Get    | StationInfo_SFB_DB    |         |
|                                      |         | GetStationInfo        |         |
|                                      | EN      | ENO                   |         |
| TRUE                                 |         |                       | FALSE   |
| "GetStationInfo_Global_DB".Execute — | REQ     | DONE                  |         |
| 270 —                                | LADDR   |                       | TRUE    |
| 0 —                                  | DETAIL  | BUSY                  |         |
| 1 —                                  | MODE    |                       | FALSE   |
| X#(00 1E 00 12 00 00 C0 A8 02 1A F   |         | ERROR                 |         |
| "GetStationInfo_Global_DB".IP_       | X#(00 1 | E 00 12 00 00 C0 A8 0 | 16#7002 |
| address —                            | DATA    | STATUS                |         |

#### GetStationInfo\_Global\_DB

|    |   | No | me    |      |                          | Tipo di dati      | Valore di avvio | Valore di controllo |
|----|---|----|-------|------|--------------------------|-------------------|-----------------|---------------------|
| 1  | - | •  | St    | atic |                          |                   |                 |                     |
| 2  | - | •  |       | Exe  | ecute                    | Bool              | false           | TRUE                |
| З  | - | •  | ٠     | IP_  | address                  | IF_CONF_v4        |                 |                     |
| 4  | - |    | •     |      | Id                       | UInt              | 30              | 30                  |
| 5  | - |    | •     |      | Length                   | UInt              | 18              | 18                  |
| 6  | - |    | •     |      | Mode                     | UInt              | 0               | 0                   |
| 7  | - |    | •     | •    | InterfaceAddress         | IP_V4             |                 |                     |
| 8  | - |    |       | •    | <ul> <li>ADDR</li> </ul> | Array[14] of Byte |                 |                     |
| 9  | - |    |       |      | ADDR[1]                  | Byte              | 16#0            | 16#C0               |
| 10 | - |    |       |      | ADDR[2]                  | Byte              | 16#0            | 16#A8               |
| 11 | - |    |       |      | ADDR[3]                  | Byte              | 16#0            | 16#02               |
| 12 | - |    |       |      | ADDR[4]                  | Byte              | 16#0            | 16#1A               |
| 13 | - |    | •     | •    | SubnetMask               | IP_V4             |                 |                     |
| 14 | - |    | •     | •    | DefaultRouter            | IP_V4             |                 |                     |
| 15 | - | •  | Done  |      | ne                       | Bool              | false           | TRUE                |
| 16 | - | •  | Busy  |      | sy                       | Bool              | false           | FALSE               |
| 17 | - |    | Error |      | or                       | Bool              | false           | FALSE               |
| 18 | - |    |       | Sta  | itus                     | Word              | 16#0            | 16#0000             |

# 10.7.6 Istruzione DeviceStates

L'istruzione DeviceStates restituisce lo stato di tutti gli slave di periferia decentrata collegati a un particolare master di periferia decentrata.

Tabella 10-156 Istruzione DeviceStates

| KOP / FUP                                | SCL                                                                                           | Descrizione                                                                                                    |
|------------------------------------------|-----------------------------------------------------------------------------------------------|----------------------------------------------------------------------------------------------------|
| EN ENO<br>LADDR Ret_Val<br>MODE<br>STATE | ret_val := DeviceStates(<br>laddr:=_word_in_,<br>mode:=_uint_in_,<br>state:=_variant_inout_); | DeviceStates rileva gli stati operativi del sistema<br>di periferia di un sottosistema di periferia. Dopo<br>l'esecuzione, il parametro STATE contiene lo sta-<br>to dell'errore di ciascun sistema di periferia in un<br>elenco di bit (per LADDR e MODE assegnati).<br>Questa informazione corrisponde alla vista della<br>diagnostica di STEP 7 dello stato del dispositivo.<br>L'ingresso LADDR di DeviceStates utilizza l'identi-<br>ficazione HW di un'interfaccia di periferia decen-<br>trata. Nel TIA Portal, per sapere quali sono le<br>identificazioni hardware di un PLC si devono cer-<br>care i tipi di dati "HW_IOSYSTEM" nella scheda<br>delle costanti del sistema della tabella delle va-<br>riabili del PLC. |

Tabella 10-157 Tipi di dati per i parametri

| Parametro e tipo   |       | Tipo di dati | Descrizione                                                                                                    |  |
|--------------------|-------|--------------|----------------------------------------------------------------------------------------------------|--|
| LADDR              | IN    | HW_IOSYSTEM  | Indirizzo logico: (identificativo del sistema I/O)                                                                                                    |  |
| MODE               | IN    | UInt         | <ul> <li>Supporta cinque modi di funzionamento. L'ingresso MODE determina quali dati vengono restituiti all'indirizzo specificato per l'informazione STATE. I modi sono i seguenti:</li> <li>1: Configurazione del dispositivo attiva</li> <li>2: Dispositivo difettoso</li> <li>3: Dispositivo disattivato</li> <li>4: Dispositivo esistente</li> <li>5: Problema nel dispositivo</li> </ul>                                                                                                    |  |
| RET_VAL            | OUT   | Int          | Codice della condizione di esecuzione                                                                                                    |  |
| STATE <sup>1</sup> | InOut | Variant      | <ul> <li>Buffer che riceve lo stato di errore di ciascun dispositivo: il tipo di dati scelto per il parametro STATE può essere di qualsiasi tipo di bit (Bool, Byte, Word o DWord) ) oppure un array di un tipo di bit.</li> <li>Il bit 0 del primo byte dei dati STATE restituiti è un bit di riepilogo. Quando è impostato su TRUE indica che sono disponibili altri dati.</li> <li>I dati restituiti dal parametro STATE indicano un rapporto "uno a uno" tra un indirizzo di bit e un indirizzo di periferia decentrata. Questo indirizzamento del dispositivo è TRUE per PROFIBUS e PROFINET. Ad esempio il bit 4 del primo byte è correlato all'indirizzo PROFIBUS 4 o al dispositivo PROFINET numero 4.</li> </ul> |  |

<sup>1</sup> Per PROFIBUS-DP, la lunghezza dell'informazione di stato è 128 bit. Per PROFINET I/O, la lunghezza è 1024 bit.

Dopo l'esecuzione, il parametro STATE contiene lo stato dell'errore di ciascun sistema di periferia sotto forma di un elenco di bit (per LADDR e MODE assegnati).

| Tabella | 10-158 | Codici dell | le condizioni | di errore |
|---------|--------|-------------|---------------|-----------|
| rabena  | 10 150 | course acti | c contaizioni | ar choic  |

| RET_VAL (W#16#) | Descrizione                                                                                                    |
|-----------------|----------------------------------------------------------------------------------------------------|
| 0               | Nessun errore                                                                                                    |
| 8091            | LADDR non esiste.                                                                                                    |
| 8092            | LADDR non indirizza un sistema I/O.                                                                                                    |
| 8093            | Tipo di dati non validi assegnato al parametro STATE: i tipi di dati validi sono (Bool, Byte, Word o<br>Dword) o un array di (Bool, Byte, Word o Dword) |
| 80Bx            | L'istruzione DeviceStates non è supportata dalla CPU per questo LADDR.                                                                                  |
| 8452            | l dati di stato completi sono troppo grandi per il parametro STATE assegnato. Il buffer STATE con-<br>tiene un risultato parziale.                      |

## 10.7.6.1 Esempi di configurazione di DeviceStates

### **Esempio PROFIBUS**

Ogni esempio PROFIBUS comprende quanto segue:

- 16 dispositivi PROFIBUS denominati "DPSlave\_10" ... "DPSlave\_25"
- I 16 dispositivi PROFIBUS utilizzano indirizzi PROFIBUS da 10 a 25.
- Ogni slave è configurato con più moduli I/O.
- Vengono indicati i primi quattro byte dell'informazione restituita dal parametro STATE.

| MODE                                          | Esempio 1:<br>funzionamento nor-<br>male senza errori | Esempio 2:dispositivo<br>slave<br>PROFIBUS DPSlave_12<br>con modulo singolo<br>estratto | Esempio 3:dispositivo slave<br>PROFIBUS DPSlave_12 scol-<br>legato |
|-----------------------------------------------|-------------------------------------------------------|-----------------------------------------------------------------------------------------|--------------------------------------------------------------------|
| 1: Configurazione del di-<br>spositivo attiva | 0x01FC_FF03                                           | 0x01FC_FF03                                                                             | 0x01FC_FF03                                                        |
| 2: Dispositivo difettoso                      | 0x0000_0000                                           | 0x0110_0000                                                                             | 0x0110_0000                                                        |
| 3: Dispositivo disattivato                    | 0x0000_0000                                           | 0x0000_0000                                                                             | 0x0000_0000                                                        |
| 4: Dispositivo esistente                      | 0x01FC_FF03                                           | 0x01FC_FF03                                                                             | 0x01EC_FF03                                                        |
| 5: Problema nel disposi-<br>tivo              | 0x0000_0000                                           | 0x0110_0000                                                                             | 0x0110_0000                                                        |

Le quattro seguenti tabelle illustrano la scomposizione binaria dei quattro byte di dati analizzati:

Tabella 10-159 Esempio 1: nessun errore: viene restituito il valore 0x01FC\_FF03 per MODE 1 (Configurazione del dispositivo attiva).

| Byte con valore | Pattern di bit con valore | Avvertenza                                |
|-----------------|---------------------------|-------------------------------------------|
| Byte 1 0x01     | Bit 7 0000-0001 Bit 0     | ll bit 0 è vero; i dati sono disponibili. |
| Byte 2 0xFC     | Bit 15 1111-1100 Bit 8    |                                           |
| Byte 3 0xFF     | Bit 23 1111-1111 Bit 16   |                                           |
| Byte 4 0x03     | Bit 31 0000-0011 Bit 24   |                                           |

I dispositivi sono configurati negli indirizzi da 10 (bit 10) a 25 (bit 25).

Negli indirizzi da 1 a 9 non è configurato alcun dispositivo.

MODE 4 (Dispositivo esistente) i dati corrispondono MODE 1 (Configurazione del dispositivo attiva), i dispositivi configurati corrispondono a quelli presenti.

Tabella 10-160 Esempio 2: un modulo è stato estratto dallo slave PROFIBUS "DPSlave\_12". Viene restituito il valore 0x0110\_0000 per MODE 2 (Dispositivo difettoso).

| Byte con valore | Pattern di bit con valore       | Avvertenza                                |
|-----------------|---------------------------------|-------------------------------------------|
| Byte 1 0x01     | Bit 7 0000-0001 Bit 0           | ll bit 0 è vero; i dati sono disponibili. |
| Byte 2 0x10     | Bit 15 000 <b>1</b> -0000 Bit 8 |                                           |
| Byte 3 0x00     | Bit 23 0000-0000 Bit 16         |                                           |
| Byte 4 0x00     | Bit 31 0000-0000 Bit 24         |                                           |

Il dispositivo 12 (bit 12) è contrassegnato come difettoso.

MODE 5 (Problema nel dispositivo) restituisce le stesse informazioni di MODE 2 (Dispositivo difettoso).

Tabella 10-161 Esempio 2 (continua): un modulo è stato estratto dallo slave PROFIBUS "DPSIave\_12". Viene restituito il valore 0x01FC\_FF03 per MODE 4 (Dispositivo esistente).

| Byte con valore | Pattern di bit con valore       | Avvertenza                                |
|-----------------|---------------------------------|-------------------------------------------|
| Byte 1 0x01     | Bit 7 0000-0001 Bit 0           | ll bit 0 è vero; i dati sono disponibili. |
| Byte 2 0xFC     | Bit 15 111 <b>1</b> -1100 Bit 8 |                                           |
| Byte 3 0xFF     | Bit 23 1111-1111 Bit 16         |                                           |
| Byte 4 0x03     | Bit 31 0000-0011 Bit 24         |                                           |

Il dispositivo 12 (bit 12) continua a funzionare nella rete anche se ha un errore come indicato più sopra in MODE 2 (Dispositivo difettoso), per cui MODE 4 (Dispositivo esistente) lo segnala come "dispositivo esistente".

Tabella 10-162 Esempio 3: lo slave PROFIBUS "DPSlave\_12" è scollegato (cavo disinserito o alimentazione mancante) dalla rete PROFIBUS. "DPSlave\_12" continua a essere rilevato sia come dispositivo difettoso che come errore nel dispositivo. La differenza è che "DPSlave\_12" non viene più rilevato come dispositivo esistente. Viene restituito il valore 0x01EC\_FF03 per MODE 4 (Dispositivo esistente).

| Byte con valore | Pattern di bit con valore       | Avvertenza                                |
|-----------------|---------------------------------|-------------------------------------------|
| Byte 1 0x01     | Bit 7 0000-0001 Bit 0           | ll bit 0 è vero; i dati sono disponibili. |
| Byte 2 0xEC     | Bit 15 111 <b>0</b> -1100 Bit 8 |                                           |
| Byte 3 0xFF     | Bit 23 1111-1111 Bit 16         |                                           |
| Byte 4 0x03     | Bit 31 0000-0011 Bit 24         |                                           |

Il dispositivo 12 (bit 12) è contrassegnato come non esistente. A parte questa eccezione i dispositivi da 10 a 25 continuano a essere rilevati come esistenti.

#### **Esempio PROFINET**

Ogni esempio PROFINET comprende quanto segue:

- 16 dispositivi slave PROFINET denominati "et200s 1" ... "et200s 16"
- I 16 dispositivi PROFINET utilizzano i numeri PROFINET da 1 a 16.
- Ogni slave è configurato con più moduli I/O.
- Vengono indicati i primi quattro byte dell'informazione restituita dal parametro STATE.

| MODE                                          | Esempio 1:<br>funzionamento normale<br>senza errori | Esempio 2:<br>dispositivo slave<br>PROFINET et200s_1<br>modulo estratto | Esempio 3:<br>slave<br>PROFINET et200s_1 scol-<br>legato |
|-----------------------------------------------|-----------------------------------------------------|-------------------------------------------------------------------------|----------------------------------------------------------|
| 1: Configurazione del di-<br>spositivo attiva | 0xFFFF_0100                                         | 0xFFFF_0100                                                             | 0xFFFF_0100                                              |
| 2 - Dispositivo difettoso                     | 0x0000_0000                                         | 0x0300_0000                                                             | 0x0300_0000                                              |
| 3 - Dispositivo disattivato                   | 0x0000_0000                                         | 0x0000_0000                                                             | 0x0000_0000                                              |
| 4 - Dispositivo esistente                     | 0xFFFF_0100                                         | 0xFFFF_0100                                                             | 0xFDFF_0100                                              |
| 5 - Problema nel dispositi-<br>vo             | 0x0000_0000                                         | 0x0300_0000                                                             | 0x0300_0000                                              |

Le quattro seguenti tabelle illustrano la scomposizione binaria dei quattro byte di dati analizzati:

Tabella 10-163 Esempio 1: nessun errore: viene restituito il valore 0xFFF\_0100 per MODE 1 (Configurazione del dispositivo attiva).

| Byte con valore | Pattern di bit con valore | Avvertenza                                |
|-----------------|---------------------------|-------------------------------------------|
| Byte 1 OxFF     | Bit 7 1111-1111 Bit 0     | Il bit 0 è vero; i dati sono disponibili. |
| Byte 2 OxFF     | Bit 15 1111-1111 Bit 8    |                                           |
| Byte 3 0x01     | Bit 23 0000-0001 Bit 16   |                                           |
| Byte 4 0x00     | Bit 31 0000-0000 Bit 24   |                                           |

I dispositivi sono configurati negli indirizzi da 1 (bit 1) a 16 (bit 16).

Negli indirizzi da 1 a 9 non è configurato alcun dispositivo.

MODE 4 (Dispositivo esistente) i dati corrispondono MODE 1 (Configurazione del dispositivo attiva), i dispositivi configurati corrispondono a quelli presenti.

| Byte con valore | Pattern di bit con valore      | Avvertenza                                |
|-----------------|--------------------------------|-------------------------------------------|
| Byte 1 0x03     | Bit 7 0000-00 <b>1</b> 1 Bit 0 | ll bit 0 è vero; i dati sono disponibili. |
| Byte 2 0x00     | Bit 15 0000-0000 Bit 8         |                                           |
| Byte 3 0x00     | Bit 23 0000-0000 Bit 16        |                                           |
| Byte 4 0x00     | Bit 31 0000-0000 Bit 24        |                                           |

Tabella 10-164 Esempio 2: un modulo è stato estratto dallo slave PROFINET "et200s\_1". Viene restituito il valore 0x0300\_0000 per MODE 2 (Dispositivo difettoso).

Il dispositivo 1 (bit 1) è contrassegnato come difettoso. Poiché il dispositivo esiste ancora, MODE 4 (Dispositivo esistente) indica gli stessi dati di quando funziona normalmente.

MODE 5 (Problema nel dispositivo) restituisce le stesse informazioni di MODE 2 (Dispositivo difettoso).

Tabella 10-165 Esempio 2 (continua): un modulo è stato estratto dallo slave PROFIBUS "et200s\_1". Viene restituito il valore 0xFFF\_0100 per MODE 4 (Dispositivo esistente).

| Byte con valore | Pattern di bit con valore      | Avvertenza                                |
|-----------------|--------------------------------|-------------------------------------------|
| Byte 1 0xFF     | Bit 7 1111-11 <b>1</b> 1 Bit 0 | Il bit 0 è vero; i dati sono disponibili. |
| Byte 2 0xFF     | Bit 15 1111-1111 Bit 8         |                                           |
| Byte 3 0x01     | Bit 23 0000-0001 Bit 16        |                                           |
| Byte 4 0x00     | Bit 31 0000-0000 Bit 24        |                                           |

Il dispositivo 1 (bit 1) continua a funzionare nella rete anche se ha un errore come indicato più sopra in MODE 2 (Dispositivo difettoso), per cui MODE 4 (Dispositivo esistente) lo segnala come "dispositivo esistente".

Tabella 10-166 Esempio 3: lo slave PROFINET "et200s\_1" è scollegato (cavo disinserito o alimentazione mancante) dalla rete PROFINET. Viene restituito il valore 0xFDFF\_0100 per MODE 4 (Dispositivo esistente).

| Byte con valore | Pattern di bit con valore      | Avvertenza                                |
|-----------------|--------------------------------|-------------------------------------------|
| Byte 1 0xFD     | Bit 7 1111-11 <b>0</b> 1 Bit 0 | Il bit 0 è vero; i dati sono disponibili. |
| Byte 2 0xFF     | Bit 15 1111-1111 Bit 8         |                                           |
| Byte 3 0x01     | Bit 23 0000-0001 Bit 16        |                                           |
| Byte 4 0x00     | Bit 31 0000-0000 Bit 24        |                                           |

Il dispositivo 1 (bit 1) non esiste. I dispositivi da 2 (bit 2) a 16 (bit 16) non esistono.

# 10.7.7 Istruzione ModuleStates

L'istruzione ModuleStates può essere utilizzata per restituire lo stato di tutti i moduli di una stazione PROFIBUS o PROFINET.

Tabella 10-167 Istruzione ModuleStates

| KOP / FUP                                                | SCL                                                                                         | Descrizione                                                                                                    |
|----------------------------------------------------------|---------------------------------------------------------------------------------------------|----------------------------------------------------------------------------------------------------|
| ModuleStates<br>EN ENO<br>LADDR Ret_Val<br>MODE<br>STATE | ret_val := ModuleStates(<br>laddr:=_word_in_,<br>mode:=_uint_in,<br>state:=_variant_inout); | ModuleStates recupera gli stati operativi dei<br>moduli I/O. Dopo l'esecuzione, il parametro<br>STATE contiene lo stato dell'errore di ciascun<br>modulo I/O in un elenco di bit (per LADDR e<br>MODE assegnati). Questa informazione corri-<br>sponde alla vista della diagnostica di STEP 7 del-<br>lo stato del modulo.<br>L'ingresso LADDR di ModuleStates utilizza l'iden-<br>tificazione hardware di una stazione di periferia<br>decentrata e non del modulo di testa in sé. Per<br>trovare l'identificazione hardware si deve sele-<br>zionare la stazione intera nella vista di rete e<br>consultare l'area delle identificazioni hardware<br>in Proprietà. La si può anche trovare anche cer-<br>cando i tipi di dati "Hw_Device" e "Hw_DpSlave"<br>nella scheda delle costanti di sistema della ta-<br>bella delle variabili del PLC. |

Tabella 10-168 Tipi di dati per i parametri

| Parametro e tipo   | etro e tipo Tipo di dati Descrizione |           | Descrizione                                                                                                    |
|--------------------|--------------------------------------|-----------|----------------------------------------------------------------------------------------------------|
| LADDR              | IN                                   | HW_DEVICE | Indirizzo logico (identificazione dei moduli I/O)                                                                                                    |
| MODE               | IN                                   | UInt      | <ul> <li>Supporta cinque modi di funzionamento. L'ingresso MODE determina quali dati vengono restituiti all'indirizzo specificato per l'informazione STATE. I modi sono i seguenti:</li> <li>1: Configurazione del modulo attiva</li> <li>2: Modulo difettoso</li> <li>3: Modulo disattivato</li> <li>4: Modulo presente</li> <li>5: Problema nel modulo</li> </ul>                                                                                                    |
| RET_VAL            | OUT                                  | Int       | Stato (codice della condizione)                                                                                                    |
| STATE <sup>1</sup> | InOut                                | Variant   | <ul> <li>Buffer che riceve lo stato di errore di ciascun modulo: il tipo di dati utilizzato per il parametro STATE può essere di qualsiasi tipo di bit (Bool, Byte, Word o DWord) ) oppure un array di un tipo di bit.</li> <li>Il bit 0 del primo byte dei dati STATE restituiti è un bit di riepilogo. Quando è impostato su TRUE indica che sono disponibili altri dati.</li> <li>I dati restituiti dal parametro STATE indicano un rapporto "uno a uno" tra un indirizzo di bit e la posizione di un modulo. Questo indirizzamento del posto connettore è TRUE per PROFIBUS e PROFINET. Ad esempio, per un ET 200SP con un modulo di intestazione, un modulo power e due moduli di I/O, il bit 1 del primo byte si riferisce al modulo di intestazione, il bit 2 al modulo power e i bit 3 e 4 ai moduli di I/O.</li> </ul> |

<sup>1</sup> Può essere assegnato un massimo di 128 bit. Il numero di bit richiesti dipende dall'uso del modulo I/O.

| RET_VAL ( W#16#) | Descrizione                                                                                                    |
|------------------|----------------------------------------------------------------------------------------------------|
| 0                | Nessun errore                                                                                                    |
| 8091             | Il modulo identificato con LADDR non esiste                                                                                                    |
| 8092             | Il modulo identificato con LADDR non indirizza un sistema di periferia.                                                                            |
| 8093             | Tipo di dati non valido per il parametro STATE: i tipi di dati validi sono (Bool, Byte, Word o<br>Dword) o un array di (Bool, Byte, Word o Dword). |
| 80Bx             | L'istruzione ModuleStates non è supportata dalla CPU per questo LADDR.                                                                             |
| 8452             | I dati di stato completi sono troppo grandi per il parametro STATE assegnato. Il buffer STATE con-<br>tiene un risultato parziale.                 |

Tabella 10-169 Codici delle condizioni di errore

# 10.7.7.1 Esempi di configurazione di ModuleStates

### **Esempio PROFIBUS**

Ogni esempio PROFIBUS comprende quanto segue:

- 16 dispositivi PROFIBUS denominati "DPSlave\_10" ... "DPSlave\_25"
- I 16 dispositivi PROFIBUS utilizzano indirizzi PROFIBUS da 10 a 25.
- Ogni slave è configurato con più moduli I/O.
- Questo esempio utilizza il parametro LADDR dello slave PROFIBUS "DPSlave\_12" che contiene un modulo di testa, un modulo di alimentazione e due moduli I/O.
- Vengono indicati i primi quattro byte dell'informazione restituita dal parametro STATE.

| MODE                                   | Esempio 1:<br>funzionamento nor-<br>male senza errori | Esempio 2:dispositivo<br>slave<br>PROFIBUS DPSlave_12<br>modulo estratto | Esempio 3:dispositivo sla-<br>ve<br>PROFIBUS DPSlave_12<br>scollegato |
|----------------------------------------|-------------------------------------------------------|--------------------------------------------------------------------------|-----------------------------------------------------------------------|
| 1: Configurazione del<br>modulo attiva | 0x1F00_0000                                           | 0x1F00_0000                                                              | 0x1F00_0000                                                           |
| 2: Modulo difettoso                    | 0x0000_0000                                           | 0x0900_0000                                                              | 0x1F00_0000                                                           |
| 3: Modulo disattivato                  | 0x0000_0000                                           | 0x0000_0000                                                              | 0x0000_0000                                                           |
| 4: Modulo presente                     | 0x1F00_0000                                           | 0x1700_0000                                                              | 0x0000_0000                                                           |
| 5: Problema nel modulo                 | 0x0000_0000                                           | 0x0900_0000                                                              | 0x1F00_0000                                                           |

Le quattro seguenti tabelle illustrano la scomposizione binaria dei quattro byte di dati analizzati:

Tabella 10-170 Esempio 1: nessun errore: viene restituito il valore 0x1F00\_0000 per MODE 1 (Configurazione del modulo attiva).

| Byte con valore | Pattern di bit con valore | Avvertenza                                |
|-----------------|---------------------------|-------------------------------------------|
| Byte 1 0x1F     | Bit 7 0001-1111 Bit 0     | ll bit 0 è vero; i dati sono disponibili. |
| Byte 2 0x00     | Bit 15 0000-0000 Bit 8    |                                           |
| Byte 3 0x00     | Bit 23 0000-0000 Bit 16   |                                           |
| Byte 4 0x00     | Bit 31 0000-0000 Bit 24   |                                           |

I posti connettore da 1 (bit 1) a 4 (bit 4) contengono dei moduli. I posti connettore da 5 (bit 5) in poi non contengono moduli.

MODE 4 (Modulo esistente) i dati corrispondono MODE 1 (Configurazione del modulo attiva), i moduli configurati corrispondono a quelli presenti.

Tabella 10-171 Esempio 2: un modulo è stato estratto dallo slave PROFIBUS "DPSlave\_12". Viene restituito il valore 0x0900\_0000 per MODE 2 (Modulo difettoso).

| Byte con valore | Pattern di bit con valore      | Avvertenza                                |
|-----------------|--------------------------------|-------------------------------------------|
| Byte 1 0x09     | Bit 7 0000- <b>1</b> 001 Bit 0 | ll bit 0 è vero; i dati sono disponibili. |
| Byte 2 0x00     | Bit 15 0000-0000 Bit 8         |                                           |
| Byte 3 0x00     | Bit 23 0000-0000 Bit 16        |                                           |
| Byte 4 0x00     | Bit 31 0000-0000 Bit 24        |                                           |

Il modulo 3 (bit 3) è contrassegnato come difettoso. Tutti gli altri moduli sono funzionanti.

Tabella 10-172 Esempio 2 (continua): un modulo è stato estratto dallo slave PROFIBUS "DPSlave\_12". Viene restituito il valore 0x1700\_0000 per MODE 4 (Modulo esistente).

| Byte con valore | Pattern di bit con valore      | Avvertenza                                |
|-----------------|--------------------------------|-------------------------------------------|
| Byte 1 0x17     | Bit 7 0001- <b>0</b> 111 Bit 0 | Il bit 0 è vero; i dati sono disponibili. |
| Byte 2 0x00     | Bit 15 0000-0000 Bit 8         |                                           |
| Byte 3 0x00     | Bit 23 0000-0000 Bit 16        |                                           |
| Byte 4 0x00     | Bit 31 0000-0000 Bit 24        |                                           |

Il modulo 3 (bit 3) è segnalato come mancante. I moduli 1, 2 e 4 (bit 1, 2 e 4) sono indicati come esistenti.

Tabella 10-173 Esempio 3: lo slave PROFIBUS "DPSlave\_12" è scollegato (cavo disinserito o alimentazione mancante) dalla rete PROFIBUS. Viene restituito il valore 0x1F00\_0000 per MODE 2 (Modulo difettoso).

| Byte con valore | Pattern di bit con valore      | Avvertenza                                |
|-----------------|--------------------------------|-------------------------------------------|
| Byte 1 0x1F     | Bit 7 000 <b>1</b> -1111 Bit 0 | ll bit 0 è vero; i dati sono disponibili. |
| Byte 2 0x00     | Bit 15 0000-0000 Bit 8         |                                           |
| Byte 3 0x00     | Bit 23 0000-0000 Bit 16        |                                           |
| Byte 4 0x00     | Bit 31 0000-0000 Bit 24        |                                           |

I moduli nei posti connettore da 1 a 4 (bit da 1 a 4) sono tutti contrassegnati come difettosi perché il dispositivo non è presente.

MODE 5 (Problema nel modulo) restituisce le stesse informazioni di MODE 2 (Modulo difettoso).

## **Esempio PROFINET**

Ogni esempio PROFINET comprende quanto segue:

- 16 dispositivi slave PROFINET denominati "et200s\_1" ... "et200s\_16"
- I 16 dispositivi PROFINET utilizzano i numeri PROFINET da 1 a 16.
- Ogni slave è configurato con più moduli I/O.
- Questo esempio utilizza lo slave PROFINET "et200s\_1" che contiene un modulo di testa, un modulo di alimentazione e 18 moduli I/O.
- Vengono indicati i primi quattro byte dell'informazione restituita dal parametro STATE.

| MODE                                     | Esempio 1:<br>funzionamento nor-<br>male senza errori | Esempio 2:slave<br>PROFINET et200s_1<br>modulo estratto | Esempio 3:slave<br>PROFINET et200s_1<br>scollegato |
|------------------------------------------|-------------------------------------------------------|---------------------------------------------------------|----------------------------------------------------|
| 1: Configurazione del modu-<br>lo attiva | 0xFFFF_1F00                                           | 0xFFFF_1F00                                             | 0xFFFF_1F00                                        |
| 2: Modulo difettoso                      | 0x0000_0000                                           | 0x0180_0000                                             | 0xFFFF_1F00                                        |
| 3: Modulo disattivato                    | 0x0000_0000                                           | 0x0000_0000                                             | 0x0000_0000                                        |
| 4: Modulo presente                       | 0xFFFF_1F00                                           | 0xFF7F_1F00                                             | 0x0000_0000                                        |
| 5: Problema nel modulo                   | 0x0000_0000                                           | 0x0180_0000                                             | 0xFFFF_1F00                                        |

Le quattro seguenti tabelle illustrano la scomposizione binaria dei quattro byte di dati analizzati:

Tabella 10-174 Esempio 1: nessun errore: viene restituito il valore 0xFFFF\_1F00 per MODE 1 (Configurazione del modulo attiva).

| Byte con valore | Pattern di bit con valore | Avvertenza                                |
|-----------------|---------------------------|-------------------------------------------|
| Byte 1 0xFF     | Bit 7 1111-1111 Bit 0     | ll bit 0 è vero; i dati sono disponibili. |
| Byte 2 0xFF     | Bit 15 1111-1111 Bit 8    |                                           |
| Byte 3 0x1F     | Bit 23 0001-1111 Bit 16   |                                           |
| Byte 4 0x00     | Bit 31 0000-0000 Bit 24   |                                           |

I posti connettore da 1 (bit 1) a 20 (bit 20) contengono dei moduli. Il posto connettore 21 (bit 21) e quelli successivi non contengono moduli.

MODE 4 (Modulo esistente) i dati corrispondono MODE 1 (Configurazione del modulo attiva), i moduli configurati corrispondono a quelli presenti.

Tabella 10-175 Esempio 2: un modulo è stato estratto dallo slave PROFINET "et200s\_1". Viene restituito il valore 0x0180\_0000 per MODE 2 (Modulo difettoso).

| Byte con valore | Pattern di bit con valore      | Avvertenza                                |
|-----------------|--------------------------------|-------------------------------------------|
| Byte 1 0x01     | Bit 7 0000-0001 Bit 0          | ll bit 0 è vero; i dati sono disponibili. |
| Byte 2 0x80     | Bit 15 <b>1</b> 000-0000 Bit 8 |                                           |
| Byte 3 0x00     | Bit 23 0000-0000 Bit 16        |                                           |
| Byte 4 0x00     | Bit 31 0000-0000 Bit 24        |                                           |

Il modulo 15 (bit 15) è contrassegnato come difettoso. Tutti gli altri moduli sono funzionanti.

### Istruzioni avanzate

## 10.7 Diagnostica (PROFINET o PROFIBUS)

Tabella 10-176 Esempio 2 (continua): un modulo è stato estratto dallo slave PROFIBUS "et200s\_1". Viene restituito il valore 0xFF7F\_1F00 per MODE 4 (Modulo esistente).

| Byte con valore | Pattern di bit con valore      | Avvertenza                                |
|-----------------|--------------------------------|-------------------------------------------|
| Byte 1 OxFF     | Bit 7 1111-1111 Bit 0          | ll bit 0 è vero; i dati sono disponibili. |
| Byte 2 0x7F     | Bit 15 <b>0</b> 111-1111 Bit 8 |                                           |
| Byte 3 0x1F     | Bit 23 0001-1111 Bit 16        |                                           |
| Byte 4 0x00     | Bit 31 0000-0000 Bit 24        |                                           |

Il modulo 15 (bit 15) è segnalato come mancante. I moduli da 1 a 14 (i bit da 1 a 14) e da 16 a 20 (i bit da 16 a 20) sono indicati come esistenti.

Tabella 10-177 Esempio 3: lo slave PROFINET "et200s\_1" è scollegato (cavo disinserito o alimentazione mancante) dalla rete PROFINET. Viene restituito il valore 0xFFF\_1F00 per MODE 2 (Modulo difettoso).

| Byte con valore | Pattern di bit con valore       | Avvertenza                                |
|-----------------|---------------------------------|-------------------------------------------|
| Byte 1 OxFF     | Bit 7 <b>1111-1111</b> Bit O    | ll bit 0 è vero; i dati sono disponibili. |
| Byte 2 OxFF     | Bit 15 <b>1111-1111</b> Bit 8   |                                           |
| Byte 3 0x1F     | Bit 23 000 <b>1-1111</b> Bit 16 |                                           |
| Byte 4 0x00     | Bit 31 0000-0000 Bit 24         |                                           |

I moduli nei posti connettore da 1 a 20 (bit da 1 a 20) sono tutti contrassegnati come difettosi perché il dispositivo non è presente.

MODE 5 (Problema nel modulo) restituisce le stesse informazioni di MODE 2 (Modulo difettoso).

# 10.7.8 GET\_DIAG (Leggi informazioni di diagnostica)

### Descrizione

L'istruzione "GET\_DIAG" consente di leggere le informazioni di diagnostica di un dispositivo hardware. Il dispositivo hardware è selezionato con il parametro LADDR. Con il parametro MODE si selezionano le informazioni di diagnostica da leggere.

Tabella 10-178 Istruzione GET\_DIAG

| KOP / FUP                                                              | SCL                                                                                                    | Descrizione                                                                     |
|------------------------------------------------------------------------|----------------------------------------------------------------------------------------------------|---------------------------------------------------------------------------------|
| GET_DIAG<br>EN ENO<br>MODE RET_VAL<br>LADDR CNT_DIAG<br>DIAG<br>DETAIL | ret_val := GET_DIAG(<br>mode:=_uint_in_,<br>laddr:=_word_in_,<br>cnt_diag=>_uint_out_,<br>diag:=_variant_inout_,<br>detail:=_variant_inout_); | Legge le informazioni di diagnostica da un di-<br>spositivo hardware assegnato. |

# Parametri

La seguente tabella descrive i parametri dell'istruzione "GET\_DIAG":

Tabella 10-179 Tipi di dati per i parametri

| Parametro e t | іро   | Tipo di dati  | Descrizione                                                                                                    |
|---------------|-------|---------------|----------------------------------------------------------------------------------------------------|
| MODE          | IN    | UInt          | Utilizzare il parametro MODE per selezionare i dati di diagnostica da emettere.                                         |
| LADDR         | IN    | HW_ANY (Word) | ID hardware del dispositivo                                                                                             |
| RET_VAL       | OUT   | Int           | Stato dell'istruzione                                                                                                   |
| CNT_DIAG      | OUT   | UInt          | Numero di dettagli di diagnostica delle uscite                                                                          |
| DIAG          | InOut | Variant       | Puntatore all'area di dati per la memorizzazione delle informazioni di diagnostica della modalità selezionata           |
| DETAILS       | InOut | Variant       | Puntatore all'area di dati per la memorizzazione delle informazioni di<br>diagnostica in base alla modalità selezionata |

# Parametro MODE

A seconda del valore del parametro MODE i parametri DIAG, CNT\_DIAG e DETAILS emettono dati di diagnostica diversi:

Tabella 10-180 Parametro MODE

| MODE | Descrizione                                                                                                    | DIAG                                                                                                    | CNT_DIAG | DETAILS |
|------|----------------------------------------------------------------------------------------------------|----------------------------------------------------------------------------------------------------|----------|---------|
| 0    | Emissione di tutte le informa-<br>zioni di diagnostica supportate<br>per un modulo come DWord,<br>dove Bit X=1 indica che è sup-<br>portato il modo X. | Stringa di bit dei modi sup-<br>portati come DWord, dove Bit<br>X=1 indica che è supportato il<br>modo X.<br>Quando il parametro MODE è<br>uguale a 0, la CPU<br>dell'S7-1200 ignora il para-<br>metro di ingresso LADDR. | 0        | -       |
| 1    | Emissione dello stato inerente<br>dell'oggetto hardware indirizza-<br>to.                                                                              | Stato di diagnostica: Emissio-<br>ne in base alla struttura DIS.<br>(Nota: fare riferimento all'in-<br>formazione di "struttura DIS"<br>di seguito e all'esempio di<br>istruzione GET_DIAG al termi-<br>ne del capitolo). | 0        | -       |
| 2    | Emissione dello stato di tutti i<br>moduli subordinati dell'oggetto<br>hardware indirizzato.                                                           | Emissione dei dati di diagno-<br>stica in base alla struttura<br>DNN. (Nota: fare riferimento<br>all'informazione di "struttura<br>DNN" di seguito e all'esempio<br>di istruzione GET_DIAG al ter-<br>mine del capitolo). | 0        | -       |

### Istruzioni avanzate

10.7 Diagnostica (PROFINET o PROFIBUS)

# Struttura DIS

Se il parametro MODE = 1, le informazioni di diagnostica sono emesse in base alla struttura DIS. La seguente tabella riporta il significato dei singoli valori dei parametri:

Tabella 10-181 Struttura della Diagnostic Information Source (DIS)

| Parametro                | Tipo di dati | Valore        | Descrizione                                                                                                    |
|--------------------------|--------------|---------------|----------------------------------------------------------------------------------------------------|
| MaintenanceState         | DWord        | Enum          |                                                                                                    |
|                          |              | 0             | Manutenzione non necessaria                                                                                                    |
|                          |              | 1             | Il modulo o il dispositivo è disattivato.                                                                                                    |
|                          |              | 2             | -                                                                                                    |
|                          |              | 3             | -                                                                                                    |
|                          |              | 4             | -                                                                                                    |
|                          |              | 5             | Manutenzione necessaria                                                                                                    |
|                          |              | 6             | Manutenzione richiesta                                                                                                    |
|                          |              | 7             | Errore                                                                                                    |
|                          |              | 8             | Stato sconosciuto / errore nel modulo subordinato                                                                                                    |
|                          |              | 9             | -                                                                                                    |
|                          |              | 10            | Gli ingressi/le uscite non sono disponibili.                                                                                                    |
| Componentstate<br>Detail | DWord        | Array di bit  | <ul> <li>Stato dei sottomoduli del modulo:</li> <li>Bit 0 15: Messaggio di stato del modulo</li> <li>Bit 16 31: Messaggio di stato della CPU</li> </ul>                                                                                                    |
|                          |              | 0 2<br>(enum) | <ul><li>Ulteriori informazioni:</li><li>Bit 0: Nessuna informazione ulteriore</li><li>Bit 1: Trasferimento non consentito</li></ul>                                                                                                    |
|                          |              | 3             | Bit 3 = 1: Almeno un canale supporta i qualificatori per la diagnostica.                                                                                                    |
|                          |              | 4             | Bit 4 = 1: Manutenzione necessaria per almeno un canale o un compo-<br>nente                                                                                                    |
|                          |              | 5             | Bit 5 = 1: Manutenzione richiesta per almeno un canale o un componen-<br>te                                                                                                    |
|                          |              | 6             | Bit 6 = 1: Errore in almeno un canale o un componente                                                                                                    |
|                          |              | 7 10          | Riservati (sempre = 0)                                                                                                    |
|                          |              | 11 14         | Bit 11 = 1: PNIO - sottomodulo corretto<br>Bit 12 = 1: PNIO - modulo sostitutivo<br>Bit 13 = 1: PNIO - modulo errato<br>Bit 14 = 1: PNIO - modulo scollegato                                                                                                    |
|                          |              | 15            | Riservati (sempre = 0)                                                                                                    |
|                          |              | 16 31         | Informazioni sullo stato dei moduli generate dalla CPU:<br>Bit 16 = 1: Modulo disattivato<br>Bit 17 = 1: Operazione CiR attiva<br>Bit 18 = 1: Ingresso non disponibile<br>Bit 19 = 1: Uscita non disponibile<br>Bit 20 = 1: Overflow del buffer di diagnostica<br>Bit 21 = 1: Diagnostica non disponibile<br>Bit 22 = 31: Riservati (sempre = 0) |
| OwnState                 | Uint16       | Enum          | Il valore del parametro OwnState descrive lo stato di manutenzione del modulo.                                                                                                    |

# Istruzioni avanzate

10.7 Diagnostica (PROFINET o PROFIBUS)

| Parametro      | Tipo di dati | Valore       | Descrizione                                                                                                    |
|----------------|--------------|--------------|----------------------------------------------------------------------------------------------------|
| OwnState       | Uint16       | 0            | Nessun errore                                                                                                    |
|                |              | 1            | Il modulo o il dispositivo è disattivato.                                                                                 |
|                |              | 2            | Manutenzione necessaria                                                                                                   |
|                |              | 3            | Manutenzione richiesta                                                                                                    |
|                |              | 4            | Errore                                                                                                    |
|                |              | 5            | Il modulo o il dispositivo non sono accessibili dalla CPU (valido per i mo-<br>duli e i dispositivi sotto una CPU).       |
|                |              | 6            | Gli ingressi/le uscite non sono disponibili.                                                                              |
|                |              | 7            | -                                                                                                    |
| IO State       | Uint16       | Array di bit | Stato degli I/O del modulo                                                                                                |
|                |              | 0            | Bit 0 = 1: Manutenzione non necessaria                                                                                    |
|                |              | 1            | Bit 1 = 1: Il modulo o il dispositivo è disattivato.                                                                      |
|                |              | 2            | Bit 2 = 1: Manutenzione necessaria                                                                                        |
|                |              | 3            | Bit 3 = 1: Manutenzione richiesta                                                                                         |
|                |              | 4            | Bit 4 = 1: Errore                                                                                                    |
|                |              | 5            | Bit 5 = 1: Il modulo o il dispositivo non sono accessibili dalla CPU (valido per i moduli e i dispositivi sotto una CPU). |
|                |              | 6            | Qualificatore; bit 7 = 1, se il bit 0, 2 o 3 sono impostati                                                               |
|                |              | 7            | Gli ingressi/le uscite non sono disponibili.                                                                              |
|                |              | 8 15         | Riservati (sempre = 0)                                                                                                    |
| OperatingState | Ulnt16       | Enum         |                                                                                                    |
|                |              | 0            | -                                                                                                    |
|                |              | 1            | In STOP / aggiornamento firmware                                                                                          |
|                |              | 2            | In STOP / reset della memoria                                                                                             |
|                |              | 3            | In STOP / avvio automatico                                                                                                |
|                |              | 4            | In STOP                                                                                                    |
|                |              | 5            | Reset della memoria                                                                                                    |
|                |              | 6            | In START                                                                                                    |
|                |              | 7            | In RUN                                                                                                    |
|                |              | 8            | -                                                                                                    |
|                |              | 9            | In HOLD                                                                                                    |
|                |              | 10           | -                                                                                                    |
|                |              | 11           | -                                                                                                    |
|                |              | 12           | Modulo difettoso                                                                                                    |
|                |              | 13           | -                                                                                                    |
|                |              | 14           | Alimentazione mancante                                                                                                    |
|                |              | 15           | CiR                                                                                                    |
|                |              | 16           | In STOP / senza DIS                                                                                                    |
|                |              | 17           | IN                                                                                                    |

| Parametro      | Tipo di dati | Valore | Descrizione |
|----------------|--------------|--------|-------------|
| OperatingState | Ulnt16       | 18     |             |
|                |              | 19     |             |
|                |              | 20     |             |

## Struttura DNN

Se il parametro MODE = 2, le informazioni di diagnostica sono emesse in base alla struttura DNN. La seguente tabella riporta il significato dei singoli valori dei parametri:

Tabella 10-182 Struttura della Diagnostic Navigation Node (DNN)

| Parametro          | Tipo di dati | Valore   | Descrizione                                                                                                    |
|--------------------|--------------|----------|----------------------------------------------------------------------------------------------------|
| SubordinateState   | UINT         | Enum     | Stato del modulo subordinato (vedere il parametro OwnState della struttura DIS).                                           |
| SubordinatelOState | WORD         | Bitarray | Stato degli ingressi e delle uscite del modulo subordinato (vedere il parametro IO State della struttura DIS).             |
| DNNmode            | WORD         | Bitarray | <ul> <li>Bit 0 = 0: Diagnostica attiva</li> <li>Bit 0 = 1: Diagnostica disattivata</li> <li>Bit 1 15: Riservati</li> </ul> |

## Parametro RET\_VAL

Tabella 10-183 Codici di errore del parametro RET\_VAL

| Codice di errore<br>(W#16#) | Descrizione                                                                              |
|-----------------------------|------------------------------------------------------------------------------------------|
| 0                           | Nessun errore                                                                            |
| 8080                        | Il valore del parametro MODE non è supportato.                                           |
| 8081                        | Il tipo del parametro DIAG non è supportato con il modo selezionato (parametro MODE).    |
| 8082                        | Il tipo del parametro DETAILS non è supportato con il modo selezionato (parametro MODE). |
| 8090                        | LADDR non esiste.                                                                        |
| 8091                        | Il canale selezionato nel parametro CHANNEL non esiste.                                  |
| 80C1                        | Risorse insufficienti per l'esecuzione parallela                                         |

#### Esempio

Il seguente segmento di schema a contatti e il DB mostrano come usare i tre modi con le tre strutture:

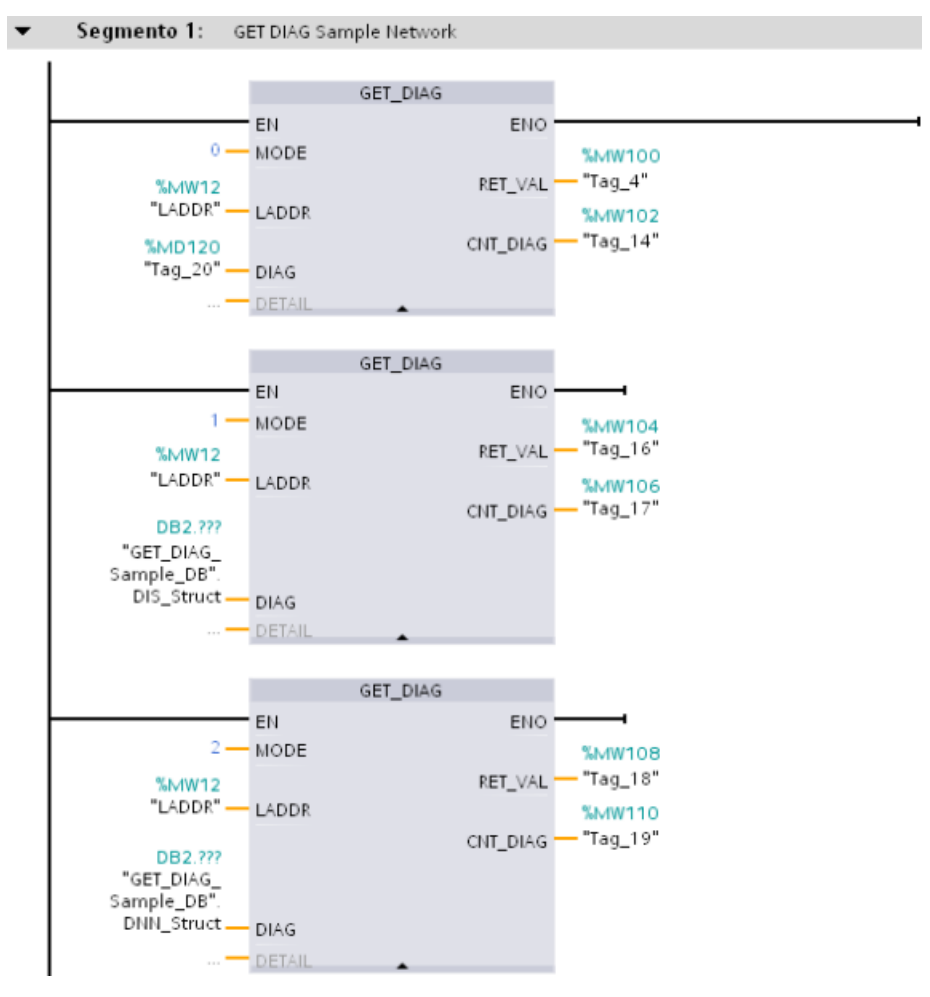

### Esempio di blocco dati con le strutture DNN e DIS

Nel DB, DNN e DIS per il tipo di dati devono essere digitati. Non compaiono nell'elenco a discesa Tipo di dati.

|                    |   |      |        | 1                    | 2            |        |           |      |                                                                                                    |          |  |
|--------------------|---|------|--------|----------------------|--------------|--------|-----------|------|----------------------------------------------------------------------------------------------------|----------|--|
| GET_DIAG_Sample_DB |   |      |        |                      |              |        |           |      |                                                                                                    |          |  |
| _                  |   | Nome |        |                      | Tipo di dati | Offset | Valore di | Rite | Visibile in H                                                                                                    | Commento |  |
| 1                  | - | •    | Static |                      | <u> </u>     |        |           |      |                                                                                                    |          |  |
| 2                  |   |      | •      | DNN_Struct           | DNN          | 0.0 /  |           |      | <b></b>                                                                                                    |          |  |
| З                  | - |      |        | SubordinateState     | UInt         | 0/5    | 0         |      | ¥                                                                                                    |          |  |
| 4                  | - |      |        | SubordinateIOState   | Word         | 2.0    | 0         |      | <b>v</b>                                                                                                    |          |  |
| 5                  | - |      |        | DNNmode              | Word         | 4.0    | 0         |      | <b>~</b>                                                                                                    |          |  |
| 6                  |   |      | •      | DIS_Struct           | DIS          | 6.0    |           |      | <b>~</b>                                                                                                    |          |  |
| 7                  | - |      |        | MaintainanceState    | DWord        | 0.0    | 0         |      | <ul> <li>Image: A start of the start of the start of</li></ul> |          |  |
| 8                  |   |      |        | ComponentStateDetail | DWord        | 4.0    | 0         |      | ¥                                                                                                    |          |  |
| 9                  | - |      |        | OwnState             | UInt         | 8.0    | 0         |      | <b>~</b>                                                                                                    |          |  |
| 10                 | - |      |        | IOState              | Word         | 10.0   | 0         |      | <b>~</b>                                                                                                    |          |  |
| 11                 | - |      |        | OperatingState       | UInt         | 12.0   | 0         |      | ¥                                                                                                    |          |  |

# 10.7.9 GetSMCInfo (Lettura delle informazioni sulla Memory Card)

L'istruzione "GetSMCinfo" rileva informazioni sulla SIMATIC memory card inserita. Le informazioni da leggere vengono selezionate con il parametro "Mode".

Tabella 10-184 Istruzione GetSMCinfo

| KOP / FUP                                                                                      | SCL                                                                   | Descrizione                                                                                                    |  |
|------------------------------------------------------------------------------------------------|-----------------------------------------------------------------------|----------------------------------------------------------------------------------------------------|--|
| # GetSMCinfo_Instance<br>GetSMCinfo<br>EN ENO<br>Done<br>REQ Busy<br>Mode Error<br>Info Status | ret_val := GetSMCinfo(<br>Mode:=_uint_in_,<br>Info:=_variant_inout_); | L'istruzione "GetSMCinfo" consente di leg-<br>gere informazioni sulla memory card inse-<br>rita. Se la memory card non è inserita<br>l'istruzione restituisce il codice di errore<br>W#16#8081. Per selezionare le informa-<br>zioni da leggere utilizzare il parametro<br>Mode. |  |

## Parametri

### La seguente tabella descrive i parametri dell'istruzione "GetSMCinfo":

| Parametro e | e tipo | Tipo di dati | Descrizione                                                                                                    |
|-------------|--------|--------------|----------------------------------------------------------------------------------------------------|
| REQ         | IN     | Bool         | Parametro di comando Request<br>Attiva la lettura delle informazioni quando REQ = "1".                                                                                                    |
| Mode        | IN     | UInt         | <ul> <li>II parametro Mode consente di definire le informazioni che si vogliono<br/>leggere dalla memory card.</li> <li>0: dimensione della memoria in KiB (1 KiB = 1024 byte)</li> <li>1: memoria utilizzata in KiB</li> <li>2: informazioni di manutenzione: durata in servizio già impiegata<br/>espressa in %<br/>Nota: <ul> <li>ora l'S7-1200 fornisce le informazioni di manutenzione. Con<br/>S7-PLCSIM, viene specificato in Info sempre 0x00 (informazione di<br/>manutenzione non disponibili).</li> <li>Se le informazioni non sono supportate dalla SIMATIC memory<br/>card o dal firmware attuale della CPU, viene specificato in Info<br/>0xFF.</li> </ul> </li> <li>3: Se viene superata la soglia % della durata in servizio il PLC crea<br/>un record nel buffer di diagnostica e attiva il LED di manutenzione.<br/>Nota: <ul> <li>se è stata disattivata la generazione degli allarmi di diagnostica,<br/>viene specificato in Info 0xFF.</li> <li>Con S7-PLCSIM viene specificato in Info sempre 0xFF.</li> </ul> </li> <li>10 o 20: corrisponde a Mode 0 ma è riservato alle CPU R/H<br/>S7-1500.</li> <li>11 o 21: corrisponde a Mode 1 ma è riservato alle CPU R/H<br/>S7-1500.</li> <li>12 o 22: corrisponde a Mode 2 ma è riservato alle CPU R/H<br/>S7-1500.</li> <li>13 o 23: corrisponde a Mode 3 ma è riservato alle CPU R/H<br/>S7-1500.</li> </ul> |
# 10.7 Diagnostica (PROFINET o PROFIBUS)

| Parametro e tipo |       | Tipo di dati | Descrizione                                                                                                    |
|------------------|-------|--------------|----------------------------------------------------------------------------------------------------|
| Done             | OUT   | Bool         | 1: l'istruzione è stata eseguita correttamente. Le informazioni lette vengono trasferite nel parametro Info.                                                                                              |
| Busy             | OUT   | Bool         | Parametro di stato<br>• 0: l'esecuzione dell'istruzione è terminata.<br>• 1: l'esecuzione dell'istruzione non è ancora terminata.                                                                         |
| Error            | OUT   | Bool         | Parametro di stato <ul> <li>0: nessun errore.</li> <li>1: si è verificato un errore durante l'esecuzione dell'istruzione.</li> <li>L'informazione di errore viene emessa nel parametro Status.</li> </ul> |
| Status           | OUT   | Word         | Codice di errore                                                                                                    |
| Info             | INOUT | UDInt        | Buffer per le informazioni lette.                                                                                                    |

Per maggiori informazioni sui tipi di dati validi consultare "Tipi di dati (Pagina 100)".

# NOTA

# Definizione dei dati I&M 0

I dati I&M 0 della memory card non possono essere definiti con l'istruzione GetSMCinfo. Per definirli si deve utilizzare l'istruzione "Get\_IM\_Data (Pagina 402)".

# **Parametro Status**

| Codice di errore*<br>(W#16#) | Spiegazione                                                                              |
|------------------------------|------------------------------------------------------------------------------------------|
| 0                            | nessun errore                                                                            |
| 7000                         | Nessun ordine in corso.                                                                  |
| 7001                         | Primo richiamo: attiva ordine (Busy = 1, Done = 0).                                      |
| 7002                         | Richiamo intermedio: ordine già attivo (Busy = 1, Done = 0).                             |
| 8080                         | Valore del parametro "Mode" non valido                                                   |
| 8081                         | La memory card SIMATIC non è stata inserita                                              |
| 8092                         | l dati non sono disponibili, ad es. perché la CPU non supporta "GetSMCinfo"              |
| 80C3                         | È stato raggiunto il numero massimo di richiami simultanei dell'istruzione "GetSMCinfo". |

\* I codici di errore vengono visualizzati nell'editor di programma come valori interi o esadecimali. Per informazioni su come passare da un formato di visualizzazione all'altro consultare "Vedere anche".

10.7 Diagnostica (PROFINET o PROFIBUS)

#### Esempio: come determinare la capacità di memoria della SIMATIC memory card utilizzata

Il seguente esempio spiega come determinare la capacità di memoria della SIMATIC memory card utilizzata. Creare le seguenti variabili per memorizzare i dati in un blocco dati globale:

|   | SLI_gDB_GetSMCinfo |    |         |              |   |                 |  |  |  |  |
|---|--------------------|----|---------|--------------|---|-----------------|--|--|--|--|
|   |                    | No | me      | Tipo di dati |   | Valore di avvio |  |  |  |  |
| 1 | -                  | •  | Static  |              |   |                 |  |  |  |  |
| 2 | -0                 | •  | execute | Bool         | = | false           |  |  |  |  |
| 3 | -                  | •  | mode    | UInt         |   | 0               |  |  |  |  |
| 4 | -                  | •  | getinfo | UDInt        |   | 0               |  |  |  |  |
| 5 | -0                 | •  | done    | Bool         |   | false           |  |  |  |  |
| 6 | -0                 | •  | busy    | Bool         |   | false           |  |  |  |  |
| 7 | -                  | •  | error   | Bool         |   | false           |  |  |  |  |
| 8 | -                  | •  | status  | Word         |   | 16#0            |  |  |  |  |

Creare un FB. Nell'area di stato dell'FB creare una variabile locale "#done" di tipo di dati Bool. Interconnettere i parametri dell'istruzione "GetSMCinfo" nel seguente modo:

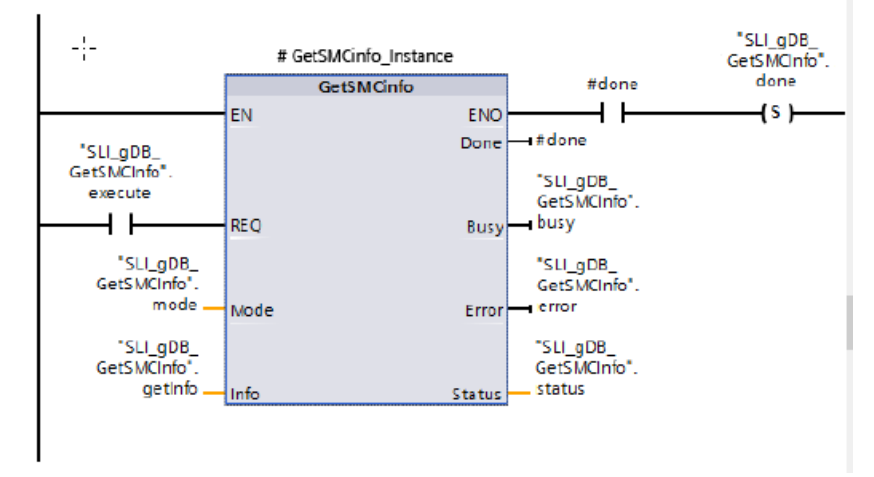

L'istruzione "GetSMCinfo" viene eseguita solo se il parametro di ingresso REQ ("execute") restituisce lo stato di segnale "TRUE". La modalità da utilizzare per la lettura della SIMATIC memory card è salvata nel parametro di ingresso MODE ("mode"). Nell'esempio che segue la capacità di memoria della SIMATIC memory card viene letta con il valore di "mode" impostato a "0" e specificate in KB nel parametro INFO ("getInfo"). Lo stato di GetSMCinfo viene indicato nel parametro di uscita DONE ("#done") e salvato nella variabile "done".

I parametri di uscita STATUS ("status") ed ERROR ("error") indicano che l'esempio è stato portato a termine senza errori.

|   | SLI_gDB_GetSMCinfo |    |         |              |                 |                     |  |  |  |  |
|---|--------------------|----|---------|--------------|-----------------|---------------------|--|--|--|--|
|   | -                  | No | me      | Tipo di dati | Valore di avvio | Valore di controllo |  |  |  |  |
| 1 |                    | •  | Static  |              |                 |                     |  |  |  |  |
| 2 | -                  |    | execute | Bool 🔳       | false           | TRUE                |  |  |  |  |
| 3 | -00                | •  | mode    | UInt         | 0               | 0                   |  |  |  |  |
| 4 |                    | •  | getinfo | UDInt        | 0               | 2025008             |  |  |  |  |
| 5 | -00                | •  | done    | Bool         | false           | TRUE                |  |  |  |  |
| 6 | -00                | •  | busy    | Bool         | false           | FALSE               |  |  |  |  |
| 7 |                    | •  | error   | Bool         | false           | FALSE               |  |  |  |  |
| 8 | -00                | •  | status  | Word         | 16#0            | 16#0000             |  |  |  |  |

# 10.8.1 CTRL\_PWM (Modulazione ampiezza impulsi)

Tabella 10-185 Istruzione CTRL\_PWM (modulazione ampiezza impulsi)

| KOP / FUP     | SCL                  | Descrizione                                                |
|---------------|----------------------|------------------------------------------------------------|
| "CTRL_PwM_    | "CTRL_PWM_DB"(       | Fornisce un'uscita con tempo di ciclo fisso e duty cycle   |
| DB"           | PWM:=_uint_in_,      | variabile. Dopo essere stata avviata alla frequenza speci- |
| EN ENO        | ENABLE:=_bool_in_,   | ficata (tempo di ciclo) l'uscita PWM continua a funziona-  |
| PwM BUSY      | BUSY=>_bool_out_,    | re ininterrottamente. La durata degli impulsi può essere   |
| ENABLE STATUS | STATUS=>_word_out_); | variata in funzione del controllo desiderato.              |

<sup>1</sup> Quando si inserisce l'istruzione STEP 7 visualizza la finestra di dialogo "Opzioni di richiamo" che consente di creare il DB associato.

<sup>2</sup> Nell'esempio SCL "CTRL\_PWM\_DB" è il nome del DB di istanza.

Tabella 10-186 Tipi di dati per i parametri

| Parametro e tipo |     | Tipo di dati  | Descrizione                                                                                                    |  |  |
|------------------|-----|---------------|----------------------------------------------------------------------------------------------------|--|--|
| PWM              | IN  | HW_PWM (Word) | Identificativo PWM: i nomi dei generatori di impulsi attivati diventano va-<br>riabili nella tabella delle variabili "Costante" e possono essere utilizzati co-<br>me il parametro PWM. (Valore di default: 0) |  |  |
| ENABLE           | IN  | Bool          | 1 = avvia generatore di impulsi<br>0 = arresta generatore di impulsi                                                                                                    |  |  |
| BUSY             | OUT | Bool          | Funzione occupata (valore di default: 0)                                                                                                    |  |  |
| STATUS           | OUT | Word          | Codice della condizione di esecuzione (valore di default: 0)                                                                                                    |  |  |

L'istruzione CTRL\_PWM salva le informazioni dei parametri nel DB I parametri del blocco dati non vengono modificati separatamente dall'utente, ma sono comandati dall'istruzione CTRL\_PWM.

Specificare quale generatore di impulsi attivato si vuole utilizzare indicandone il nome di variabile come parametro PWM.

Se l'ingresso EN è vero, l'istruzione PWM\_CTRL avvia o arresta il PWM identificato in funzione del valore assunto dall'ingresso ENABLE. La durata degli impulsi è specificata dal valore contenuto nell'indirizzo di uscita di parola Q.

Poiché la CPU elabora la richiesta durante l'esecuzione di CTRL\_PWM, il parametro BUSY è sempre falso. Se viene rilevato un errore, ENO viene impostato su falso e il codice della relativa condizione viene scritto nel parametro STATUS.

La durata degli impulsi viene impostata sul valore iniziale configurato in Configurazione dispositivi la prima volta che la CPU passa in RUN. I valori necessari per modificare la durata degli impulsi vanno scritti nell'indirizzo di parola Q specificato in Configurazione dispositivi ("Indirizzi di uscita" / "Indirizzo iniziale:"). Per scrivere la durata degli impulsi nella parola Q appropriata si può usare un box di trasferimento, conversione, calcolo matematico o PID, rispettando il campo valido (percentuale, migliaia, decine di migliaia o formato analogico S7).

#### NOTA

#### Impossibile forzare gli I/O digitali assegnati a PWM e PTO

Gli I/O digitali utilizzati dai dispositivi di modulazione dell'ampiezza degli impulsi (PWM) e di uscita di treni di impulsi (PTO) vengono assegnati durante la configurazione dei dispositivi. Quando sono assegnati a questi dispositivi indirizzi di I/O digitali, i valori di tali indirizzi non possono essere modificati dalla funzione di forzamento nella tabella di controllo.

Tabella 10-187 Valore del parametro STATUS

| STATUS | Descrizione                                           |
|--------|-------------------------------------------------------|
| 0      | Nessun errore                                         |
| 80A1   | L'identificatore del PWM non indirizza un PWM valido. |

# 10.8.2 CTRL\_PTO (Emissione di una sequenza impulsi con frequenza predefinita)

L'istruzione CTRL\_PTO fornisce in uscita un'onda quadra con duty cycle del 50% e con la frequenza specificata. La si può utilizzare per assegnare la frequenza senza ricorrere all'uso di un blocco dati (DB) per oggetti tecnologici (TO) Asse.

L'istruzione richiede un generatore di impulsi. L'utente deve attivare il generatore di impulsi e selezionare il tipo di segnale nella configurazione hardware. Per maggiori informazioni consultare "Configurazione di un canale impulsivo per le funzioni PWM o PTO" (Pagina 442).

#### NOTA

#### L'istruzione CTRL\_PTO non può essere utilizzata per selezionare la direzione

Per selezionarla si possono utilizzare nella CPU S7-1200 le funzioni di posizionamento del controllo del movimento, ad esempio MC\_MoveAbsolute. Innanzitutto si deve creare un oggetto tecnologico nel programma STEP7. Configurare l'oggetto tecnologico come generatore di impulsi e selezionare il tipo di segnale. L'ingresso Direction o Position delle istruzioni di movimento può avere valori positivi (+) o negativi (-). L'oggetto tecnologico fornisce questi valori in uscita consentendo l'esecuzione del movimento.

L'istruzione CTRL\_PTO è accessibile dalla task card Istruzioni avanzate.

 Tabella 10-188
 CTRL\_PTO (Emissione di una sequenza impulsi con frequenza predefinita)

| KOP / FUP <sup>1</sup>                                                                                         | SCL <sup>2</sup>                                                                                                    | Descrizione                                                                                                   |
|----------------------------------------------------------------------------------------------------|----------------------------------------------------------------------------------------------------|----------------------------------------------------------------------------------------------------|
| *CTRL_PTO_DB*<br>EN CTRL_PTO<br>EN CTRL_PTO<br>EN CTRL_PTO<br>PTO ENO<br>PTO BUSY<br>FREQUENCY ERROR<br>STATUS | "CTRL_PTO_DB"(<br>REQ:=_bool_in_,<br>PTO:=_uint_in_,<br>FREQUENCY:=_udint_in_,<br>DONE=>_bool_out_,<br>BUSY=>_bool_out_,<br>ERROR=>_bool_out_,<br>STATUS=>_word_out_); | L'istruzione PTO consente di controllare la<br>frequenza di un'onda quadra in uscita (duty<br>cycle del 50%). |

<sup>1</sup> Quando si inserisce l'istruzione STEP 7 visualizza la finestra di dialogo "Opzioni di richiamo" che consente di creare il DB associato.

<sup>2</sup> Nell'esempio SCL "CTRL\_PTO\_DB" è il nome del DB di istanza.

Tabella 10-189 Tipi di dati per i parametri

| Parametro e tip | 00  | Tipo di dati  | Descrizione                                                                                                    |
|-----------------|-----|---------------|----------------------------------------------------------------------------------------------------|
| EN              | IN  | Bool          | 1 = istruzione attivata<br>0 = istruzione disattivata                                                                                                    |
| REQ             | IN  | Bool          | 1 = imposta la frequenza di uscita della PTO sul valore dell'ingresso<br>FREQUENCY<br>0 = nessuna modifica della PTO                                                                                                    |
| РТО             | IN  | HW_PTO (Word) | <ul> <li>Identificatore della PTO: ID hardware del generatore di impulsi:</li> <li>I nomi dei generatori di impulsi attivati diventano variabili nella tabella delle variabili "Costante" e possono essere utilizzati come parametro PTO (valore di default = 0).</li> <li>L'ID hardware è specificato in Proprietà del generatore di impulsi della Vista dispositivi. Anche le costanti di sistema riportano gli ID hardware dei generatori di impulsi. (valore di default = 0).</li> </ul> |
| FREQUENCY       | IN  | UDInt         | Frequenza desiderata della PTO (in Hz). Questo valore viene applicato so-<br>lo se REQ = 1 (il valore di default è 0 Hz)                                                                                                    |
| DONE            | OUT | Bool          | La funzione è terminata senza errori (valore di default: 0)                                                                                                    |
| BUSY            | OUT | Bool          | Funzione occupata (valore di default: 0)                                                                                                    |
| ERROR           | OUT | Word          | È stato rilevato un errore (valore di default: 0)                                                                                                    |
| STATUS          | OUT | Word          | Codice della condizione di esecuzione (valore di default: 0)                                                                                                    |

L'istruzione CTRL\_PTO memorizza le informazioni dei parametri nel DB. I parametri del blocco dati non vengono modificati separatamente dall'utente, ma sono controllati dall'istruzione CTRL\_PTO.

Specificare quale generatore di impulsi attivato si vuole utilizzare indicandone il nome di variabile o l'ID hardware nel parametro PTO.

Se l'ingresso EN è vero, l'istruzione CTRL\_PTO avvia o arresta la PTO identificata. Se l'ingresso EN è falso, l'istruzione CTRL\_PTO non viene eseguita e la PTO mantiene lo stato attuale.

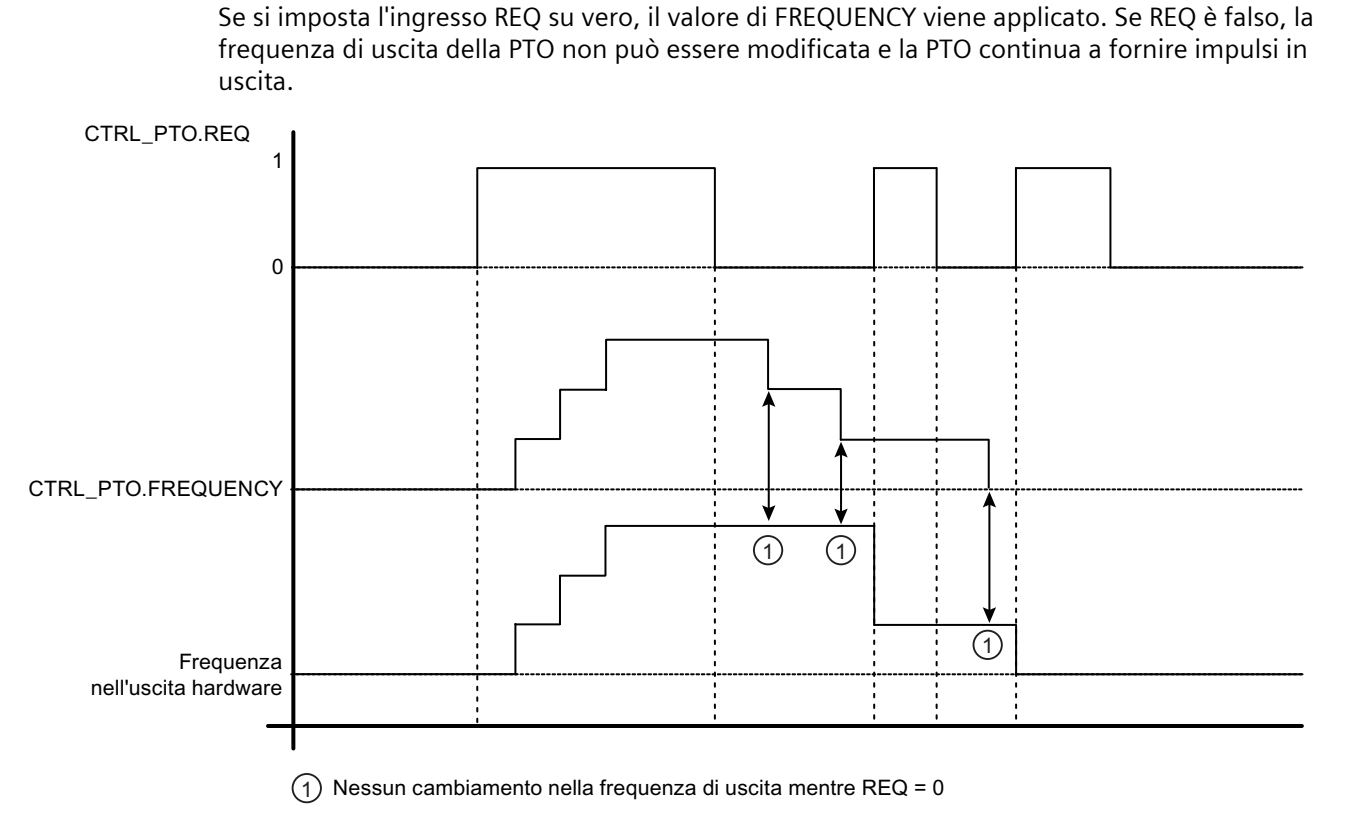

Poiché svolge solo il compito di CTRL\_PTO avviare la PTO, l'istruzione CTRL\_PTO si conclude immediatamente. Di conseguenza l'uscita BUSY non si attiva mai. L'uscita DONE si attiva solo se non si verificano errori. Se viene rilevato un errore, ERROR viene impostato su vero e il codice della relativa condizione viene scritto nel parametro STATUS.

Se si attiva l'istruzione CTRL\_PTO con una data frequenza, l'S7-1200 fornisce in uscita un treno di pulsi con tale frequenza. In ogni caso la frequenza può essere modificata in qualsiasi momento. Se la si modifica, l'S7-1200 conclude l'impulso attuale prima di utilizzare quella nuova. Se, ad esempio, la frequenza impostata è di 1 Hz (e richiede 1000 ms per completare l'impulso) e l'utente la modifica a 10 Hz dopo 500 ms, la modifica diventa effettiva al termine del periodo di 1000 ms.

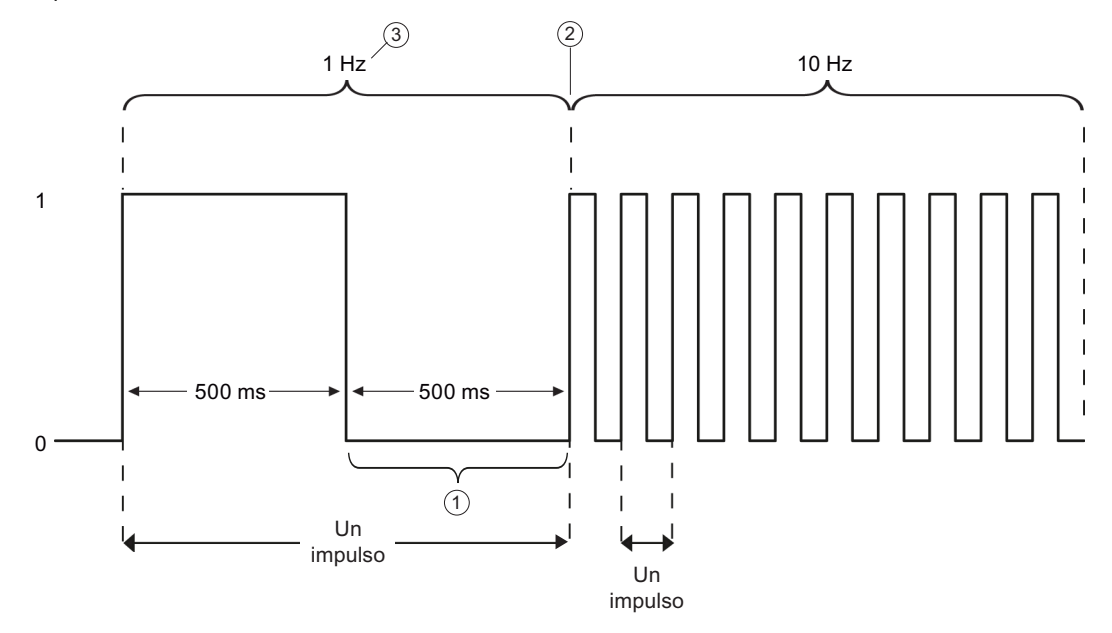

- ① L'utente modifica la frequenza a 10 Hz dopo 500 ms.
- 2 L'impulso di 1 Hz deve terminare prima che possa essere utilizzata la nuova frequenza di 10 Hz.
- ③ 1 Hz corrisponde a 1000 ms

L'oggetto hardware "generatore di impulsi" ha le seguenti limitazioni: il generatore di impulsi può essere usato come PTO da un'unica istruzione e l'uso viene gestito dall'editor della configurazione hardware. Le altre istruzioni che cercano di accedere alla PTO restituiscono un errore: "0x8090" (il generatore di impulsi con l'ID hardware specificato è già in uso).

#### NOTA

#### Impossibile forzare gli I/O digitali assegnati a PWM e PTO

Gli I/O digitali utilizzati dai dispositivi di modulazione dell'ampiezza degli impulsi (modulazione ad ampiezza d'impulso) e di uscita di treni di impulsi (PTO) vengono assegnati durante la configurazione dei dispositivi. Quando sono assegnati a questi dispositivi indirizzi di I/O digitali, i valori di tali indirizzi non possono essere modificati dalla funzione di forzamento nella tabella di controllo.

| Codice di errore (W#16#) | Descrizione                                                                                                    |
|--------------------------|----------------------------------------------------------------------------------------------------|
| 0                        | Nessun errore                                                                                                    |
| 0x8090                   | Il generatore di impulsi con l'ID hardware specificato è già in uso.                                                                                                   |
| 0x8091                   | Frequenza fuori intervallo. La frequenza desiderata supera la frequenza massima dell'usci-<br>ta a impulsi selezionata.                                                |
| 0x80A1                   | L'identificatore della PTO (ID hardware) non indirizza una PTO valida.                                                                                                 |
| 0x80D0                   | Il generatore di impulsi con l'ID hardware specificato non è attivo. Attivare il generatore di impulsi nelle proprietà della CPU in "Generatori di impulsi (PTO/PWM)". |
| 0x80D1                   | Nel generatore di impulsi con l'ID hardware specificato manca la selezione della PTO. Sele-<br>zionare la PTO in Configurazione hardware.                              |

| Taballa 1  | 0 100 | Valoro | dai | codici | di | orroro | dal | naramotro | CTATIC |
|------------|-------|--------|-----|--------|----|--------|-----|-----------|--------|
| Tabella IV | 0-190 | valore | uer | courci | uı | enore  | uei | parametro | STATUS |

# 10.8.3 Funzionamento delle uscite di impulsi

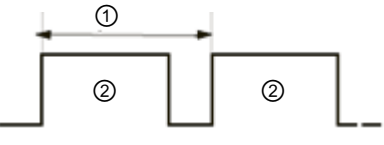

1 Tempo di ciclo

(2) Durata dell'impulso

La durata degli impulsi può essere espressa in centesimi del tempo di ciclo (0 -100), in millesimi (0 -1000), in decimillesimi (0 - 10000) oppure in formato analogico S7.

La durata degli impulsi può variare da 0 (nessun impulso, sempre off) al valore di fondo scala (nessun impulso, sempre on).

Poiché può essere variata da 0 al valore di fondo scala, l'uscita PWM, pur essendo digitale, è molto simile a un'uscita analogica. La si può utilizzare, ad esempio, per comandare la velocità di un motore dalla posizione di arresto alla velocità massima o per comandare la posizione di una valvola da chiusa a completamente aperta.

La frequenza viene impostata nella configurazione hardware (Pagina 442). L'ampiezza degli impulsi viene controllata dal programma utente.

Le uscite di impulsi veloci possono essere comandate con quattro generatori di impulsi: PWM e Pulse train output (PTO). Il PTO viene utilizzato dalle istruzioni di controllo del movimento. Ogni generatore di impulsi può essere assegnato a PWM o PTO ma non a entrambe contemporaneamente.

Si possono utilizzare le uscite onboard della CPU o quelle della signal board opzionale. La tabella riporta i numeri delle uscite che in questo caso corrispondono a quelli della configurazione di default. Se la numerazione delle uscite è stata modificata dall'utente i numeri saranno quelli da lui assegnati. Si noti che PWM richiede una sola uscita, mentre PTO ne può utilizzare in opzione anche due per canale. Se un'uscita non è occupata da una funzione a impulsi può essere usata per altri scopi. Per informazioni sull'assegnazione degli I/O consultare la tabella riportata più avanti.

La tabella specifica l'assegnazione di default degli I/O; i quattro generatori di impulsi possono essere tuttavia configurati in qualsiasi uscita digitale integrata nella CPU o qualsiasi uscita SB. Quando si assegnano gli indirizzi PWM/PTO si deve tener conto del fatto che uscite diverse supportano tensioni e velocità differenti.

#### NOTA

# Le uscite di treni di impulsi non possono essere utilizzate da altre istruzioni nel programma utente.

Quando si configurano le uscite della CPU o della Signal Board come generatori di impulsi (per l'utilizzo con le istruzioni PWM o PTO di controllo del movimento), gli indirizzi delle uscite corrispondenti vengono cancellati dalla memoria Q e non possono essere utilizzati per altri scopi nel programma utente. Se il programma utente scrive un valore in un'uscita utilizzata come generatore di impulsi, la CPU non scrive quel valore nell'uscita fisica.

#### NOTA

# Le uscite di direzione PTO possono essere liberate e utilizzate in un altro punto del programma.

Ciascuna PTO richiede l'assegnazione di due uscite: una di impulsi e una di direzione. È possibile utilizzare solo l'uscita di impulsi e lasciare inutilizzata quella di direzione, rendendola disponibile per altri scopi all'interno del programma.

| Descrizione      | Impulso           | Direzione         |  |  |
|------------------|-------------------|-------------------|--|--|
| PTO1             |                   |                   |  |  |
| I/O integrati    | Q0.0              | Q0.1              |  |  |
| SB I/O           | Q4.0              | Q4.1              |  |  |
| PWM1             |                   |                   |  |  |
| Uscite integrate | Q0.0              | -                 |  |  |
| Uscite SB        | Q4.0              | -                 |  |  |
| PTO2             |                   |                   |  |  |
| I/O integrati    | Q0.2              | Q0.3              |  |  |
| SB I/O           | Q4.2              | Q4.3              |  |  |
| PWM2             |                   |                   |  |  |
| Uscite integrate | Q0.2              | -                 |  |  |
| Uscite SB        | Q4.2              | -                 |  |  |
| РТОЗ             |                   |                   |  |  |
| I/O integrati    | Q0.4 <sup>1</sup> | Q0.5 <sup>1</sup> |  |  |
| SB I/O           | Q4.0              | Q4.1              |  |  |
| PWM3             |                   |                   |  |  |
| Uscite integrate | Q0.4 <sup>1</sup> | -                 |  |  |
| Uscite SB        | Q4.1              | -                 |  |  |
| PTO4             |                   |                   |  |  |
| I/O integrati    | Q0.6 <sup>2</sup> | Q0.7 <sup>2</sup> |  |  |
| SB I/O           | Q4.2              | Q4.3              |  |  |

| Tabella 10-191 | Assegnazione di default dell | e uscite per i genera | tori di impulsi <sup>3</sup> |
|----------------|------------------------------|-----------------------|------------------------------|
|                |                              | J. J. J. J.           |                              |

| Descrizione      | Impulso           | Direzione |
|------------------|-------------------|-----------|
| PWM4             |                   |           |
| Uscite integrate | Q0.6 <sup>2</sup> | -         |
| Uscite SB        | Q4.3              | -         |

<sup>1</sup> La CPU 1211C non ha le uscite Q0.4, Q0.5, Q0.6 e Q0.7. Queste uscite non possono essere quindi utilizzate nella CPU 1211C.

<sup>2</sup> La CPU 1212C non ha le uscite Q0.6 o Q0.7. Queste uscite non possono essere quindi utilizzate nella CPU 1212C.

<sup>3</sup> Questa tabella si applica alle funzioni PTO/PWM delle CPU 1211C, 1212C, 1214C, 1215C e 1217C.

# 10.8.4 Configurazione di un canale impulsivo per le funzioni PWM o PTO

Per le operazioni PWM o PTO si deve innanzitutto configurare un canale impulsivo in Configurazione dispositivi, selezionando la CPU e il generatore di impulsi (PTO/PWM) e scegliendo da PWM1/PTO1 a PWM4/PTO4. Una volta attivato, il generatore di impulsi (casella di opzione) viene definito con un nome di default. Per modificarlo digitarne uno nuovo nella casella "Nome:" accertandosi che sia univoco. I nomi dei generatori di impulsi attivati diventano variabili nella tabella delle variabili "Costante" e possono essere utilizzati come:

- Parametro PWM dell'istruzione CTRL\_PWM
- Parametro PTO dell'istruzione CTRL\_PTO

Si può anche scrivere un commento sul generatore di impulsi nella casella "Commento:".

| CPU           | Canale di uscita della<br>CPU   | Frequenza massima PTO | Tempo di ciclo minimo<br>PWM |
|---------------|---------------------------------|-----------------------|------------------------------|
| 1211C         | Qa.0 Qa.3                       | 100 kHz               | 10 µs                        |
| 1212C         | Qa.0 Qa.3                       | 100 kHz               | 10 µs                        |
|               | Qa.4, Qa.5                      | 20 kHz                | 50 µs                        |
| 1214C e 1215C | Qa.0 Qa.3                       | 100 kHz               | 10 µs                        |
|               | Qa.4 Qb.1                       | 20 kHz                | 50 µs                        |
| 1217C         | DQa.0 DQa.3<br>(.0+, .03+, .3-) | 1 MHz                 | 1 µs                         |
|               | DQa.4 DQb.1                     | 100 kHz               | 10 µs                        |

Tabella 10-192 Uscita della CPU: frequenza massima (PTO) e tempo di ciclo minimo (PWM)

Tabella 10-193 Uscita SB della Signal Board: frequenza massima (PTO) e tempo di ciclo minimo (PWM)

| Signal board SB  | Canale di uscita SB | Frequenza massima<br>PTO | Tempo di ciclo minimo<br>PWM |
|------------------|---------------------|--------------------------|------------------------------|
| SB 1222, 200 kHz | DQe.0 DQe.3         | 200 kHz                  | 5 µs                         |
| SB 1223, 200 kHz | DQe.0, DQe.1        | 200 kHz                  | 5 µs                         |
| SB 1223          | DQe.0, DQe.1        | 20 kHz                   | 50 µs                        |

#### NOTA

Il tempo di ciclo minimo di ciascuna uscita della CPU e della signal board è riportato nelle tabelle precedenti. Tuttavia il TIA Portal non avvisa l'utente se configura un generatore di impulsi PWM con un tempo di ciclo inferiore a quello minimo dell'hardware. Per evitare problemi nell'applicazione è consigliabile verificare sempre che il tempo di ciclo sia compreso entro i limiti impostati per l'hardware.

#### NOTA

Se è stata selezionata la base di tempo "Millisecondi", il tempo effettivo dell'impulso PWM (ovvero il tempo in cui l'impulso è a livello alto) deve essere impostato in modo da essere maggiore o uguale a 1 millisecondo. Se è stata selezionata come base di tempo "Microsecondi", il tempo effettivo dell'impulso deve essere impostato in modo da essere maggiore o uguale a 1 microsecondo. Se il tempo dell'impulso è inferiore a una "base di tempo" l'uscita si disattiva.

Ad esempio, con un tempo di ciclo di 10 microsecondi e una durata di impulso di 5 centesimi si ottiene un tempo di emissione dell'impulso di 0,5 microsecondi. Poiché tale valore è inferiore a 1 microsecondo, il segnale PWM non si attiva.

#### Assegnazione dei parametri

L'area per l'assegnazione dei parametri consente di configurare i parametri dell'impulso di uscita. A seconda che sia stata selezionata la funzione PWM o PTO sono disponibili le seguenti opzioni:

- Tipo di segnale: configurare l'uscita di impulsi come PWM o PTO. Per informazioni sulle selezioni della PTO vedere il capitolo SIMATIC STEP 7 S7-1200 Motion Control (https://support.industry.siemens.com/cs/it/it/view/109773400):
  - PWM
  - PTO (impulso A e direzione B)
  - PTO (impulso in avanti A e impulso all'indietro B)
  - PTO (con spostamento di fase A/B)
  - PTO (con spostamento di fase A/B quadruplo)
- Base di tempo (solo per PWM): selezionare le unità di tempo da utilizzare:
  - Millisecondi
  - Microsecondi
- Formato della durata di impulso (solo per PWM): impostare la risoluzione della durata di impulso (ampiezza):
  - Centesimi (0 100)
  - Millesimi (0 1000)
  - Decimillesimi (0 10000)
  - Formato analogico S7 (da 0 a 27648)

- Tempo di ciclo (solo per PWM): impostare il tempo necessario per un impulso (il tempo di ciclo è dato dalla somma del tempo in cui il segnale è a livello "alto" e del tempo in cui è a livello "basso"). Per poter modificare il tempo di ciclo durante il runtime selezionare la casella di controllo "Consenti la modifica del tempo di ciclo durante il runtime". Per maggiori informazioni vedere "Indirizzi I/O" nel prossimo paragrafo. Il campo va da 1 a 16,777,215 millisecondi.
- Durata impulso iniziale (solo per PWM): impostare la durata del primo impulso. Questo valore può essere modificato durante il runtime mediante l'indirizzo di parola Q configurato in Indirizzi I/O. Il campo dipende dal formato della durata dell'impulso.
- Consenti la modifica del tempo di ciclo durante il runtime (solo per PWM): se attiva, questa opzione consente di modificare il tempo di ciclo del segnale PWM mentre il programma è in esecuzione. Per maggiori informazioni vedere "Indirizzi I/O" nel prossimo paragrafo.

#### NOTA

Quando si imposta la durata di impulso di un segnale PWM, occorre prendere in considerazione il ritardo durante la commutazione del canale di uscita, come specificato nell'Appendice A. La durata reale di impulso misurata all'uscita potrebbe essere maggiore della durata di impulso selezionata. L'aumento della durata di impulso è più accentuato per una durata bassa e frequenze più elevate. È necessario verificare che la durata di impulso misurata all'uscita corrisponda ai requisiti richiesti.

# Determinazione del valore della Durata di impulso

La "Durata di impulso" viene dedotta moltiplicando la "Durata impulso iniziale" per il "Tempo di ciclo". Quando si seleziona "Base di tempo", "Formato della durata di impulso" e "Durata impulso iniziale" è necessario prendere in considerazione il fatto che la "Durata di impulso" complessiva non può essere un valore frazionario. Se la "Durata di impulso" risultante è un valore frazionario, occorre modificare la "Durata impulso iniziale" o la "Base di tempo" per generare un valore intero.

Si riportano due esempi:

- Esempio 1: si selezionano i seguenti valori:
  - Base di tempo = millisecondi (ms)
  - Formato della durata di impulso = centesimi (da 0 a 100)
  - Tempo di ciclo = 3 ms
  - Durata impulso iniziale = 75

"Durata di impulso" risultante = .75 x 3 ms = 2.25 ms

Questo valore della "Durata di impulso" è frazionario e provoca un errore nell'utilizzo dell'istruzione CTRL\_PWM. Il valore della "Durata di impulso" deve essere un valore intero.

- Esempio 2: si selezionano i seguenti valori:
  - Base di tempo = microsecondi (µs)
  - Formato della durata di impulso = centesimi (da 0 a 100)
  - Tempo di ciclo = 3000 μs
  - Durata impulso iniziale = 75
  - "Durata di impulso" risultante = .75 x 3000  $\mu$ s = 2250  $\mu$ s

La "Durata di impulso" è un valore intero e consente all'istruzione CTRL\_PWM di operare correttamente.

# Uscite hardware

Selezionare il canale di uscita nel menu a discesa dell'area per le uscite hardware. A seconda della configurazione possono essere disponibili una o due uscite. Se un canale di uscita viene assegnato a un generatore di impulsi, non può essere utilizzato da un altro generatore di impulsi, da un HSC o dal registro dell'immagine di processo.

#### NOTA

# Le uscite del generatore di impulsi non possono essere utilizzate da altre istruzioni del programma utente.

Quando si configurano le uscite della CPU o della Signal Board come generatori di impulsi (per l'utilizzo con le istruzioni PWM, PTO o di controllo del movimento), gli indirizzi delle uscite corrispondenti vengono cancellati dalla memoria Q e non possono essere utilizzati per altri scopi nel programma utente. Se il programma scrive un valore in un'uscita utilizzata come generatore di impulsi, la CPU non scrive quel valore nell'uscita fisica.

# Indirizzi di I/O

Due byte di memoria Q della PWM sono riservati per la "durata di impulso". Durante l'esecuzione della PWM è possibile modificare il valore della memoria Q assegnata e cambiare la durata di impulso.

Nell'area Indirizzi I/O immettere l'indirizzo di parola Q in cui si vuole memorizzare il valore della durata di impulso.

Gli indirizzi di default per i valori della durata di impulso PWM sono i seguenti:

- PWM1: QW1000
- PWM2: QW1002
- PWM3: QW1004
- PWM4: QW1006

Nel caso della PWM, il valore in questo indirizzo controlla la durata di impulso e viene inizializzato sul valore "Durata impulso iniziale:" (assegnato precedentemente) ogni volta che la CPU passa da STOP a RUN. Questo valore di parola Q può essere modificato durante il runtime per cambiare la durata di impulso. Il campo valido dipende dal formato della durata di impulso configurato in Assegnazione parametri.

Inoltre è possibile assegnare altri quattro byte di memoria Q al "Tempo di ciclo" del segnale PWM. Il paragrafo "Funzionamento delle uscite a impulsi" (Pagina 440) riporta il diagramma del segnale PWM. Se si seleziona la casella di controllo "Consenti la modifica del tempo di ciclo durante il runtime" i primi due byte contengono il valore della durata di impulso e gli ultimi quattro il valore del tempo di ciclo.

Se, durante l'esecuzione della PWM, si cambia il valore della doppia parola alla fine della memoria Q assegnata alla PWM, si modifica il tempo di ciclo del segnale PWM. Supponiamo ad esempio di attivare questa opzione in modo che la CPU assegni sei byte alla PWM1 e di decidere di utilizzare da QB1008 a QB1013. Dopo aver caricato il programma e avviato la PWM, si può modificare la durata di impulso con QW1008 e il tempo di ciclo con QD1010. Ogni volta che la CPU passa da STOP a RUN, inizializza il valore del tempo di ciclo nella memoria Q impostandolo sul valore di "tempo di ciclo" assegnato nel paragrafo precedente "Assegnazione parametri". Le unità e il campo di valori per il tempo di ciclo nella memoria Q sono uguali a quelli configurati nel paragrafo "Assegnazione parametri".

Se si attiva la casella di controllo "Consenti la modifica del tempo di ciclo durante il runtime" TIA Portal seleziona automaticamente un nuovo indirizzo di uscita, che non può essere uguale a quello assegnato per default al generatore di impulsi. TIA Portal usa il successivo blocco disponibile di sei byte consecutivi. Se la ricerca non rileva un blocco di sei byte prima della fine della memoria Q, ricomincia a cercare dall'indirizzo "0" di tale memoria. I generatori di impulsi configurati per la PTO non utilizzano l'indirizzo di parola Q.

# 10.9 Ricette e log di dati

- 10.9.1 Ricette
- 10.9.1.1 Panoramica delle ricette

# Memorizzazione dei dati delle ricette

- I blocchi dati delle ricette creati nel progetto devono essere salvati nella memoria di caricamento della CPU. Si può usare la memoria interna della CPU o una scheda di programma esterna.
- Un altro DB che si deve creare è il blocco dati della ricetta attiva. Il DB deve essere salvato nella memoria di **lavoro**, dalla quale la logica del programma leggerà o scriverà il record della ricetta attiva.

# Gestione dei dati delle ricette

Il DB di ricetta utilizza un array di record di ricetta per un prodotto. Ogni elemento dell'array corrisponde a un gusto diverso che si basa su un insieme comune di componenti.

- Si deve creare un tipo di dati PLC o una struttura che definisca tutti i componenti di un record della ricetta. Il template del tipo di dati viene riutilizzato per tutti i record della ricetta. Le ricette dei prodotti variano in funzione dei valori iniziali assegnati ai loro componenti.
- Una ricetta può essere trasferita in qualsiasi momento dal DB di ricetta (tutte le ricette nella memoria di caricamento) nel DB della ricetta attiva (una ricetta particolare nella memoria di lavoro) mediante l'istruzione READ\_DBL. Una volta spostato un record della ricetta nella memoria di lavoro la logica del programma può leggere i valori dei componenti e iniziare un ciclo di produzione. Il trasferimento fa sì che i dati della ricetta occupino uno spazio minimo nella memoria di lavoro della CPU.
- Se si modificano i valori dei componenti della ricetta attiva con un dispositivo HMI durante il ciclo di produzione, l'istruzione WRIT\_DBL consente di riscrivere i valori modificati nel DB della ricetta.

# Esportazione delle ricette (da un DB di ricetta in un file CSV)

Il set completo dei record della ricetta può essere esportato in un file CSV mediante l'istruzione RecipeExport. Vengono esportati anche i record inutilizzati.

# Importazione delle ricette (da un file CSV in un DB di ricetta)

Dopo aver esportato una ricetta si può utilizzare il file CSV generato come template di struttura di dati.

- 1. Caricare il file CSV di una ricetta dalla CPU in un PC utilizzando la pagina Unità di selezione file del Web server della CPU.
- 2. Modificare il file CSV con un editor di testo ASCII. Si possono modificare i valori iniziali assegnati ai componenti ma non i tipi o la struttura dei dati.
- 3. Ricaricare il file CSV modificato dal PC nella CPU. Il Web server consente di effettuare il caricamento solo se si elimina o si rinomina il vecchio file CSV contenuto nella memoria di caricamento della CPU (che ha lo stesso nome).
- 4. Una volta caricato nella CPU il file CSV modificato si può eseguire l'istruzione Recipelmport per trasferire i nuovi valori iniziali dal file CSV modificato (nella memoria di caricamento della CPU) nel DB di ricetta (nella memoria di caricamento della CPU).

# 10.9.1.2 Esempio di ricetta

#### Esempi di ricetta

La tabella riportata di seguito indica come predisporre le informazioni da utilizzare in un DB di ricetta. Questo esempio di DB di ricetta contiene cinque record, tre dei quali vengono utilizzati. Il quarto e il quinto record sono liberi e utilizzabili per un futuro ampliamento. Ogni riga della tabella corrisponde a un record in cui sono memorizzati il nome della ricetta, i tipi di dati e i valori dei componenti.

| productname | water | barley | wheat | hops | yeast | waterTmp | mashTmp | mashTime | QTest |
|-------------|-------|--------|-------|------|-------|----------|---------|----------|-------|
| Pils        | 10    | 9      | 3     | 280  | 39    | 40       | 30      | 100      | 0     |
| Lager       | 10    | 9      | 3     | 150  | 33    | 50       | 30      | 120      | 0     |
| BlackBeer   | 10    | 9      | 3     | 410  | 47    | 60       | 30      | 90       | 1     |
| Not_used    | 0     | 0      | 0     | 0    | 0     | 0        | 0       | 0        | 0     |
| Not_used    | 0     | 0      | 0     | 0    | 0     | 0        | 0       | 0        | 0     |

# Creazione del blocco dati di una ricetta

#### NOTA

#### Regole per i blocchi dati delle ricette

- Il DB di ricetta deve contenere un array monodimensionale di un tipo di dati PLC o di una struttura. Il seguente esempio di ricetta mostra come creare un DB di ricetta con un tipo di dati PLC.
- Nell'esempio il tipo di dati è UINT per tutti gli ingredienti. I tipi di dati dei componenti possono essere anche un insieme di qualsiasi tipo di dati, fatta eccezione per le strutture. In un elemento dell'array del DB di ricetta non è consentito utilizzare una struttura in un tipo di dati PLC o in una struttura.

10.9 Ricette e log di dati

# Creare innanzitutto un nuovo tipo di dati PLC

Aggiungere un nuovo tipo di dati PLC con lo stesso nome del tipo di ricetta. Nella seguente figura "Beer\_Recipe" è il nuovo tipo di dati PLC complesso che memorizza una sequenza di tipi di dati semplici. Si tratta di un template di dati che viene riutilizzato in tutti i record dei DB di ricetta e nel DB di ricetta attivo. Immettere i nomi e i tipi di dati dei componenti comuni a tutti gli esempi di ricetta. I singoli valori dei componenti vengono aggiunti in seguito nel DB di ricetta.

|    | Beer_Recipe |             |              |                   |  |  |  |
|----|-------------|-------------|--------------|-------------------|--|--|--|
|    |             | Nome        | Tipo di dati | Valore di default |  |  |  |
| 1  | -           | productname | String[20]   | 'Beer_Recipe'     |  |  |  |
| 2  | -           | water       | UInt         | 0                 |  |  |  |
| 3  | -           | barley      | UInt         | 0                 |  |  |  |
| 4  | -           | wheat       | UInt         | 0                 |  |  |  |
| 5  | -           | hops        | UInt         | 0                 |  |  |  |
| 6  | -           | yeast       | UInt         | 0                 |  |  |  |
| 7  | -           | waterTmp    | UInt         | 0                 |  |  |  |
| 8  | -           | mashTmp     | UInt         | 0                 |  |  |  |
| 9  | -           | mashTime    | UInt         | 0                 |  |  |  |
| 10 | -           | QTest       | UInt         | 0                 |  |  |  |

#### Creare quindi un blocco dati di ricetta

- Il blocco dati di ricetta deve essere creato come blocco dati globale con la proprietà DB "Salva soltanto nella memoria di caricamento" attiva.
- Il nome del blocco viene utilizzato anche per il corrispondente file CSV. I caratteri del nome assegnato al DB devono rispettare le limitazioni del sistema di file Windows. I caratteri \/: \* ? " <> | e lo spazio non sono consentiti.
- L'assegnazione degli array della ricetta è "Products" come Array [1.. 5] of "Beer\_Recipe". La dimensione di 5 array corrisponde al numero massimo di gusti possibili per questa ricetta.
- I valori dei componenti della ricetta vengono aggiunti come valori iniziali del DB.

Nella seguente figura la ricetta "BlackBeer" è stata "espansa" in modo da rendere visibili tutti i componenti di un suo record.

|    | Recipe_DB |    |     |      |             |                                |                 |
|----|-----------|----|-----|------|-------------|--------------------------------|-----------------|
|    |           | No | me  |      |             | Tipo di dati                   | Valore di avvio |
| 1  | -         | •  | Sta | atic |             |                                |                 |
| 2  | -         | •  | •   | Pr   | oducts      | Array[15] of "Beer_Recipe" 🔳 💌 |                 |
| 3  | -         |    | •   | ۲    | Products[1] | "Beer_Recipe"                  |                 |
| 4  | -         |    | •   | ۲    | Products[2] | "Beer_Recipe"                  |                 |
| 5  | -         |    | •   | ٠    | Products[3] | "Beer_Recipe"                  |                 |
| 6  | -         |    |     | •    | productname | String[20]                     | 'BlackBeer'     |
| 7  | -         |    |     | •    | water       | UInt                           | 10              |
| 8  | -         |    |     | •    | barley      | UInt                           | 9               |
| 9  | -         |    |     | •    | wheat       | UInt                           | 3               |
| 10 | -         |    |     | •    | hops        | UInt                           | 410             |
| 11 | -         |    |     | •    | yeast       | UInt                           | 47              |
| 12 | -         |    |     |      | waterTmp    | UInt                           | 60              |
| 13 | -         |    |     | •    | mashTmp     | UInt                           | 30              |
| 14 | -         |    |     | •    | mashTime    | UInt                           | 90              |
| 15 | -         |    |     | •    | QTest       | UInt                           | 1               |
| 16 | -         |    | •   | ۲    | Products[4] | "Beer_Recipe"                  |                 |
| 17 |           |    | •   | ۲    | Products[5] | "Beer_Recipe"                  |                 |

# Esportazione delle ricette (da un DB di ricetta in un file CSV)

"RecipeExport (Pagina 450)" consente di trasferire i dati di un DB di ricetta in un file CSV come indicato nel seguente file di testo.

```
Recipe_DB.csv
index,productname,water,barley,wheat,hops,yeast,waterTmp,
mashTmp,mashTime,QTest
1,"Pils",10,9,3,280,39,40,30,100,0
2,"Lager",10,9,3,150,33,50,30,120,0
3,"BlackBeer",10,9,3,410,47,60,30,90,1
4 "Not_used",0,0,0,0,0,0,0,0
5 "Not used",0,0,0,0,0,0,0
```

# Importazione delle ricette (da un file CSV in un DB di ricetta)

- 1. Caricare il file CSV di una ricetta dalla memoria di caricamento della CPU in un PC utilizzando la pagina Unità di selezione file (Pagina 826) del Web server.
- 2. Modificare il file CSV con un editor di testo ASCII. Si possono modificare i valori iniziali assegnati ai componenti ma non i tipi o la struttura dei dati.
- 3. Ricaricare il file CSV modificato dal PC nella CPU. Tuttavia, il Web server consente di effettuare il caricamento solo dopo che si è eliminato o rinominato il vecchio file CSV contenuto nella memoria di caricamento della CPU (che ha lo stesso nome).
- 4. Dopo aver caricato nella CPU il file CSV modificato si può eseguire l'istruzione Recipelmport per trasferire i nuovi valori iniziali dal file CSV modificato (nella memoria di caricamento della CPU) nel DB di ricetta (nella memoria di caricamento della CPU).

#### I file CSV devono corrispondere esattamente alla struttura del DB della ricetta

- È possibile modificare i valori del file CSV, ma non la struttura. Per poter eseguire l'istruzione RecipeImport è necessario che il numero di record e di componenti corrisponda esattamente alla struttura del DB di ricetta di destinazione. In caso contrario l'esecuzione di RecipeImport non riesce. Ad esempio, se in un DB sono state definite 10 ricette ma se ne utilizzano solo 6, vengono trasferite nel DB anche le righe da 7 a 10 del file CSV. Si deve specificare se questi dati sono validi o meno. Ad esempio, nei record della ricetta che non vengono utilizzati si può assegnare come nome del prodotto la variabile "Not\_used" (non utilizzato).
- Se si aggiungono dei record di dati al file di testo e si importa il file modificato, verificare che il numero massimo di elementi di array impostato per il DB di ricetta sia sufficiente per tutti i record.
- Durante l'esportazione del file CSV viene generato automaticamente un numero di indice. Se si creano altri record di dati si devono aggiungere i necessari numeri di indice progressivi.
- Durante l'esecuzione Recipelmport controlla i dati del file CSV verificando se hanno una struttura corretta e se i valori sono compatibili con i tipi di dati assegnati nel DB di ricetta associato. Ad esempio, poiché il tipo di dati Bool non può memorizzare un valore di numero intero, Recipelmport non viene eseguita.

10.9 Ricette e log di dati

# Visualizzazione dei dati di ricetta CSV in Excel

Per facilitare la lettura e la scrittura del file CSV è possibile aprirlo in Excel. Se le virgole non vengono riconosciute come separatori decimali utilizzare la funzione di importazione di Excel per generare i dati in modo strutturato.

|   | Α     | В           | С     | D      | E     | F    | G     | Н        | 1       | J        | K     |
|---|-------|-------------|-------|--------|-------|------|-------|----------|---------|----------|-------|
| 1 | index | product     | water | barley | wheat | hops | yeast | waterTmp | mashTmp | mashTime | QTest |
| 2 | 1     | "Pils"      | 10    | 9      | 3     | 280  | 39    | 40       | 30      | 100      | 0     |
| 3 | 2     | "Lager"     | 10    | 9      | 3     | 150  | 33    | 50       | 30      | 120      | 0     |
| 4 | 3     | "BlackBeer" | 10    | 9      | 3     | 410  | 47    | 60       | 30      | 90       | 1     |
| 5 | 4     | "Not_used"  | 0     | 0      | 0     | 0    | 0     | 0        | 0       | 0        | 0     |
| 6 | 5     | "Not_used"  | 0     | 0      | 0     | 0    | 0     | 0        | 0       | 0        | 0     |

#### NOTA

#### Virgole nel campo del nome degli elementi di tipo di dati PLC

Non inserire virgole nel campo del nome degli elementi che hanno il tipo di dati PLC. Se lo si fa Excel inserisce nel file .csv delle colonne in più che potrebbero causare errori quando si modificano i valori iniziali del file dei record delle ricette.

# 10.9.1.3 Istruzioni del programma per il trasferimento dei dati delle ricette

# RecipeExport (Esporta ricetta)

| Tabella 10-194 | Istruzione | RecipeExport |
|----------------|------------|--------------|
|----------------|------------|--------------|

| KOP / FUP                                                                        | SCL                                                                                                    | Descrizione                                                                                                    |
|----------------------------------------------------------------------------------|----------------------------------------------------------------------------------------------------|----------------------------------------------------------------------------------------------------|
| "RecipeExport_<br>DB"<br>EN ENO<br>REQ DONE<br>RECIPE_DB BUSY<br>ERROR<br>STATUS | <pre>"RecipeExport_DB"(   req:=_bool_in_,   done=&gt;_bool_out_,   busy=&gt;_bool_out_,   error=&gt;_bool_out_,   status=&gt;_word_out_,   Recipe_DB:=_variant_inout_);</pre> | L'istruzione "RecipeExport" esporta tutti i re-<br>cord da un blocco dati di ricetta in un file CSV.<br>Il file CSV contiene i nomi dei prodotti e dei<br>componenti e i valori iniziali. Il file CSV viene<br>memorizzato nella memoria di caricamento in-<br>terna o in quella esterna, se è stata inserita<br>una memory card "di programma".<br>L'esportazione viene avviata dal parametro<br>"REQ". Durante l'esportazione il parametro<br>BUSY viene impostato a "1". Al termine<br>dell'esecuzione di RecipeExport BUSY viene<br>reimpostato a "0" e la fine dell'operazione è in-<br>dicata da "1" nel parametro DONE. Se si verifi-<br>ca un errore durante l'esecuzione i parametri<br>ERROR e STATUS indicano il risultato. |

Per poter esportare una ricetta si deve innanzitutto creare un DB di ricetta. Il nome del blocco viene utilizzato anche per il nuovo file CSV. Se esiste già un file CSV con lo stesso nome, viene sovrascritto durante l'esportazione.

Per accedere al file CSV della ricetta si può utilizzare la pagina Unità di selezione file (Pagina 826) del Web server integrato nella CPU. Il file viene inserito nella cartella delle ricette della directory radice della memoria di caricamento della CPU.

Tabella 10-195 Tipi di dati per i parametri

| Parametro e tipo |        | Tipo di dati | Descrizione                                                                                                    |  |  |
|------------------|--------|--------------|----------------------------------------------------------------------------------------------------|--|--|
| REQ              | IN     | Bool         | Parametro di comando REQUEST: attiva l'esportazione in seguito a un fronte di salita.                                                                                                    |  |  |
| RECIPE_DB        | IN/OUT | Variant      | Puntatore al blocco dati di ricetta. Per maggiori informazioni consulta-<br>re "Esempio di DB di ricetta (Pagina 447)". I caratteri del nome del DB<br>devono rispettare le relative limitazioni del sistema di file Windows. I<br>caratteri \/: *?" <>   e lo spazio non sono consentiti.                                                                                                    |  |  |
| DONE             | OUT    | Bool         | Il bit DONE è vero per un ciclo di scansione se l'ultima richiesta si è conclusa senza errori. (Valore di default: falso)                                                                                                    |  |  |
| BUSY             | OUT    | Bool         | Esecuzione di RecipeExport<br>• 0: Nessuna operazione in corso<br>• 1: Operazione in corso                                                                                                    |  |  |
| ERROR            | OUT    | Bool         | <ul> <li>II bit ERROR è vero per un ciclo di scansione se l'ultima richiesta si è conclusa con un errore. Il valore del codice di errore nel parametro STATUS è valido solo durante l'unico ciclo di scansione in cui ERROR = TRUE.</li> <li>0: nessuna avvertenza o nessun errore</li> <li>1: si è verificato un errore. Il parametro STATUS fornisce informazioni sul tipo di errore.</li> </ul> |  |  |
| STATUS           | OUT    | Word         | Codice della condizione di esecuzione                                                                                                    |  |  |

#### Tabella 10-196 Valori di ERROR e STATUS

| ERROR | STATUS<br>(W#16#) | Descrizione                                                                               |
|-------|-------------------|-------------------------------------------------------------------------------------------|
| 0     | 0000              | Nessun errore                                                                             |
| 0     | 7000              | Richiamo senza fronte REQ: BUSY = 0, DONE = 0                                             |
| 0     | 7001              | Primo richiamo con fronte REQ (attivo): BUSY = 1, DONE = 0                                |
| 0     | 7002              | N <sup>esimo</sup> richiamo (attivo): BUSY = 1, DONE = 0                                  |
| 1     | 8070              | Tutta la memoria di istanza è occupata.                                                   |
| 1     | 8090              | Il nome dei file contiene caratteri non validi                                            |
| 1     | 8091              | Non è possibile elaborare la struttura dei dati a cui fa riferimento RECIPE_DB.           |
| 1     | 8092              | La struttura dei dati specificata in RECIPE_DB supera i 5000 byte                         |
| 1     | 80B3              | Lo spazio di memoria nella MC o nella memoria di caricamento interna è insufficiente      |
| 1     | 80B4              | MC protetta dalla scrittura                                                               |
| 1     | 80B6              | L'attributo del DB di ricetta "Salva soltanto nella memoria di caricamento" non è attivo. |
| 1     | 80C0              | Il file CSV è temporaneamente bloccato                                                    |
| 1     | 80C1              | Il DB è temporaneamente bloccato                                                          |

10.9 Ricette e log di dati

# Recipelmport (Importa ricetta)

| Tabella 10-197 | Istruzione | Recine | Import |
|----------------|------------|--------|--------|
|                | Istruzione | Necipe | πηροιτ |

| KOP / FUP                                       |                                        | SCL                                                                                                    | Descrizione                                                                                                    |
|-------------------------------------------------|----------------------------------------|----------------------------------------------------------------------------------------------------|----------------------------------------------------------------------------------------------------|
| "RecipeImport_<br>DB"<br>EN<br>REQ<br>RECIPE_DB | ENO<br>DONE<br>BUSY<br>ERROR<br>STATUS | <pre>"RecipeImport_DB"(   req:=_bool_in_,   done=&gt;_bool_out_,   busy=&gt;_bool_out_,   error=&gt;_bool_out_,   status=&gt;_word_out_,   Recipe_DB:=_variant_inout_);</pre> | L'istruzione "RecipeImport" importa i<br>dati delle ricette da un file CSV (conte-<br>nuto nella memoria di caricamento<br>della CPU) nel blocco dati di ricetta a<br>cui fa riferimento il parametro<br>RECIPE_DB. Durante l'importazione i<br>valori iniziali del blocco dati di ricetta<br>vengono sovrascritti. L'importazione<br>viene avviata dal parametro "REQ".<br>Durante l'importazione il parametro<br>BUSY viene impostato a "1". Al termi-<br>ne dell'esecuzione di RecipeImport<br>BUSY viene reimpostato a "0" e la fine<br>dell'operazione è indicata da "1" nel<br>parametro DONE. Se si verifica un er-<br>rore durante l'esecuzione i parametri<br>ERROR e STATUS indicano il risultato. |

Tabella 10-198 Tipi di dati per i parametri

| Parametro e t | ipo    | Tipo di dati | Descrizione                                                                                                    |
|---------------|--------|--------------|----------------------------------------------------------------------------------------------------|
| REQ           | IN     | Bool         | Parametro di comando REQUEST: attiva l'importazione in seguito a un fronte di salita.                                                                                                    |
| RECIPE_DB     | IN/OUT | Variant      | Puntatore al blocco dati di ricetta. Per maggiori informazioni consultare<br>"Esempio di DB di ricetta (Pagina 447)". I caratteri del nome del DB<br>devono rispettare le relative limitazioni del sistema di file Windows. I<br>caratteri \ / : * ? " <>   e lo spazio non sono consentiti. |
| DONE          | OUT    | Bool         | Il bit DONE è vero per un ciclo di scansione se l'ultima richiesta si è con-<br>clusa senza errori. (Valore di default: falso)                                                                                                    |
| BUSY          | OUT    | Bool         | <ul> <li>0 - Non è in corso alcuna operazione</li> <li>1 - Operazione in corso</li> </ul>                                                                                                    |
| ERROR         | OUT    | Bool         | Il bit ERROR è vero per un ciclo di scansione se l'ultima richiesta si è con-<br>clusa con un errore. Il valore del codice di errore nel parametro STATUS<br>è valido solo durante l'unico ciclo di scansione in cui ERROR = TRUE.                                                           |
| STATUS        | OUT    | Word         | Codice della condizione di esecuzione (valore di default: 0)                                                                                                    |

Per poter importare una ricetta si deve innanzitutto disporre di un DB di ricetta che contiene una struttura coerente con la struttura dei dati del file CSV. Regole per i file CSV:

- Il file CSV deve trovarsi nella cartella della directory radice "Recipes" della memoria di caricamento interna o in quella esterna, se è stata inserita una memory card "di programma".
- Il nome del file CSV deve corrispondere a quello del blocco dati indicato nel parametro RECIPE\_DB.
- La prima riga (intestazione) del file CSV contiene il nome dei componenti della ricetta e viene ignorata durante l'importazione. I nomi dei componenti della ricetta nel file CSV e nel blocco dati non vengono adeguati durante l'importazione.

- Il primo valore di ogni riga del file CSV corrisponde sempre al numero di indice della ricetta. Le singole ricette vengono importate in base all'ordine dell'indice. L'indice del file CSV deve quindi seguire un ordine progressivo e non deve contenere righe vuote (in caso contrario viene emesso il messaggio di errore 80B0 nel parametro STATUS).
- Il file CSV non deve contenere più record di dati di ricetta di quelli disponibili nel blocco dati. Il numero massimo di record di dati è stabilito dai limiti dell'array nel blocco dati.

| ERROR | STATUS<br>(W#16#) | Descrizione                                                                                                    |  |
|-------|-------------------|----------------------------------------------------------------------------------------------------|--|
| 0     | 0000              | Nessun errore                                                                                                    |  |
| 0     | 7000              | Richiamo senza fronte REQ: BUSY = 0, DONE = 0                                                                                                    |  |
| 0     | 7001              | Primo richiamo con fronte REQ (attivo): BUSY = 1, DONE = 0                                                                                                    |  |
| 0     | 7002              | N <sup>esimo</sup> richiamo (attivo): BUSY = 1, DONE = 0                                                                                                    |  |
| 1     | 8070              | Tutta la memoria di istanza è occupata.                                                                                                    |  |
| 1     | 8090              | Il nome dei file contiene caratteri non validi.                                                                                                    |  |
| 1     | 8092              | Non è stato trovato il file CSV corrispondente per l'importazione. Cause possibili: il nom<br>del file CSV non corrisponde a quello del DB di ricetta.           |  |
| 1     | 80C0              | Il file CSV è temporaneamente bloccato.                                                                                                    |  |
| 1     | 80C1              | Il blocco dati è temporaneamente bloccato.                                                                                                    |  |
| 1     | 80B0              | La numerazione nell'indice del file CSV non è continua, non è disposta in ordine ascen-<br>dente o supera il numero massimo (limite dell'array) nel blocco dati. |  |
| 1     | 80B1              | La struttura del blocco dati della ricetta e quella del file CSV non corrispondono: il file CSV contiene troppi campi.                                           |  |
| 1     | 80B2              | La struttura del blocco dati della ricetta e quella del file CSV non corrispondono: il file CSV contiene un numero insufficiente di campi.                       |  |
| 1     | 80B6              | L'attributo del DB di ricetta "Salva soltanto nella memoria di caricamento" non è attivo.                                                                        |  |
| 1     | 80D0 +n           | La struttura del blocco dati della ricetta e quella del file CSV non corrispondono: il tipo di dati del campo n non corrisponde (n<=46).                         |  |
| 1     | 80FF              | La struttura del blocco dati della ricetta e quella del file CSV non corrispondono: il tipo di dati del campo n non corrisponde (n>46).                          |  |

Tabella 10-199 Valori di ERROR e STATUS

# 10.9.1.4 Esempio di programma di ricetta

# Prerequisiti per l'esempio di programma di ricetta

Il presente esempio di programma di ricetta richiede quanto segue:

- Un DB che contiene tutti i record della ricetta memorizzato nella memoria di caricamento.
- Un DB di ricetta attivo che contiene la copia di una ricetta nella memoria di lavoro.

Per maggiori informazioni sul DB di ricetta e sul file CSV corrispondente consultare "Esempio di DB di ricetta (Pagina 447)".

10.9 Ricette e log di dati

# Creazione del DB di ricetta attivo

Nella finestra "Inserisci nuovo blocco":

- Selezionare il pulsante "Blocco dati"
- Nel menu a discesa "Tipo" selezionare il tipo di dati PLC "Beer\_recipe" precedentemente creato.

I valori iniziali non sono necessati. I valori di dati del DB vengono impostati quando si trasferisce una ricetta dal DB di ricetta nel DB di ricetta attivo. Nell'esempio quest'ultimo è la destinazione dei dati READ\_DBL e mette a disposizione i dati di origine per WRITE\_DBL. La seguente figura illustra il DB Active\_Recipe.

|    | Active_Recipe |                              |              |                 |  |
|----|---------------|------------------------------|--------------|-----------------|--|
|    |               | Nome                         | Tipo di dati | Valore di avvio |  |
| 1  | -             | ▼ Static                     |              |                 |  |
| 2  | -             | productname                  | String[20]   | 'Beer_Recipe'   |  |
| 3  | -             | <ul> <li>water</li> </ul>    | UInt         | 0               |  |
| 4  | -             | <ul> <li>barley</li> </ul>   | UInt         | 0               |  |
| 5  |               | <ul> <li>wheat</li> </ul>    | UInt         | 0               |  |
| 6  | -0            | <ul> <li>hops</li> </ul>     | UInt         | 0               |  |
| 7  | -             | <ul> <li>yeast</li> </ul>    | UInt         | 0               |  |
| 8  |               | <ul> <li>waterTmp</li> </ul> | UInt         | 0               |  |
| 9  | -             | <ul> <li>mashTmp</li> </ul>  | UInt         | 0               |  |
| 10 |               | <ul> <li>mashTime</li> </ul> | UInt         | 0               |  |
| 11 | -             | <ul> <li>QTest</li> </ul>    | UInt         | 0               |  |

#### DB di istanza

I DB di istanza utilizzati dalle istruzioni RecipeExport ("RecipeExport\_DB") e RecipeImport ("RecipeImport\_DB") vengono creati automaticamente quando si inseriscono le istruzioni nel programma. Essi consentono di controllare l'esecuzione dell'istruzione e non hanno riferimenti nella logica del programma.

# Esempio di programma di ricetta

**Segmento 1**Un fronte di salita nell'ingresso REQ avvia l'esportazione. In base ai dati del DB di ricetta viene generato un file CSV che viene inserito nella cartella delle ricette della memoria della CPU.

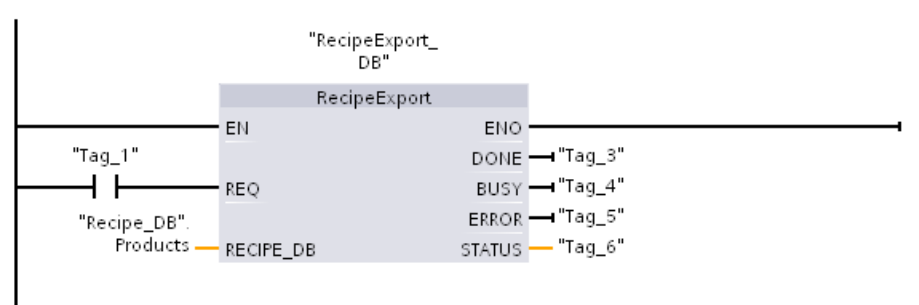

Segmento 2 Rilevare l'uscita STATUS dall'esecuzione di RecipeExport perché è valida solo per un ciclo di scansione.

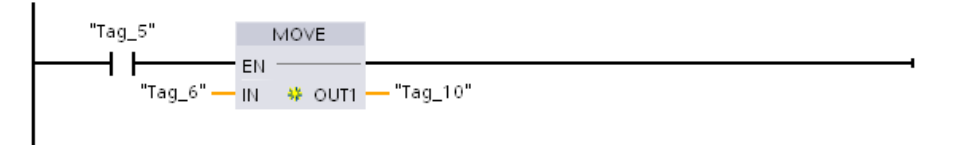

**Segmento 3**Un fronte di salita nell'ingresso REQ avvia l'importazione. Il DB di ricetta esistente viene caricato con tutti i dati di ricetta letti dal corrispondente file CSV che si trova nella cartella delle ricette della memoria della CPU.

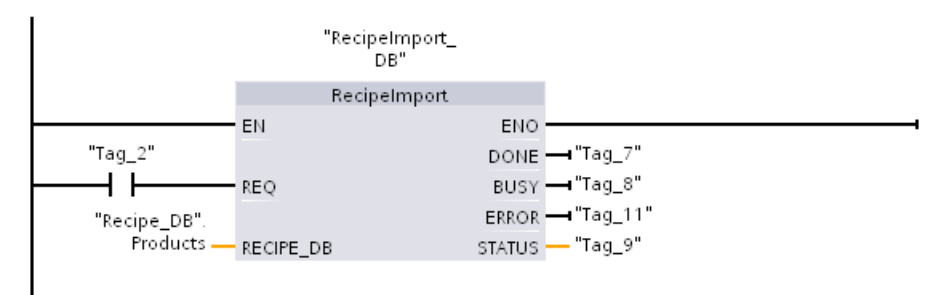

Segmento 4 Rilevare l'uscita STATUS dall'esecuzione di RecipeImport perché è valida solo per un ciclo di scansione.

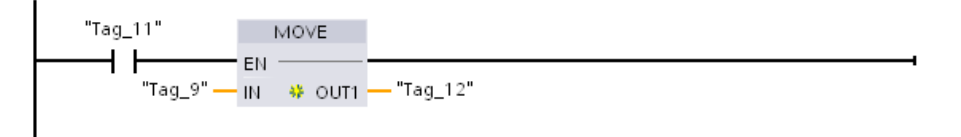

**Segmento 5** READ\_DBL copia i valori iniziali dalla ricetta "Recipe\_DB". Products[1] (nella memoria di caricamento della CPU) nei valori attuali del DB Active\_Recipe (nella memoria di lavoro della CPU). Al termine dell'esecuzione di READ\_DBL la logica del programma può accedere ai valori dei componenti della ricetta indirizzando le posizioni del DB Active\_Recipe. Ad esempio gli indirizzi simbolici ("Active\_Recipe".productname) e ("Active\_Recipe.water) forniscono alla logica del programma il nome della ricetta e la quantità d'acqua.

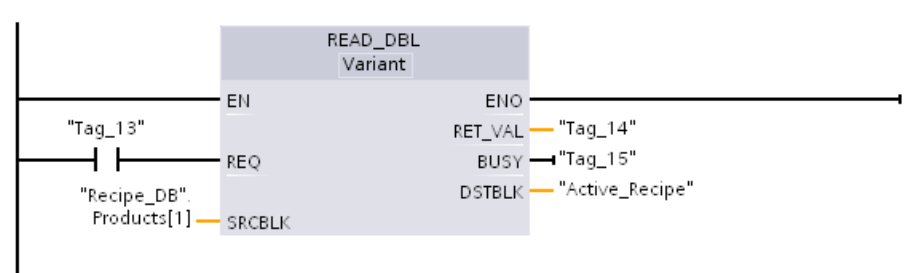

**Segmento 6** Durante il runtime un dispositivo HMI potrebbe modificare il valore di un componente nel DB Active\_Recipe. I dati modificati possono essere memorizzati eseguendo WRIT\_DBL. Nell'esempio tutti i valori iniziali di Recipe\_DB per la ricetta singola "Recipe\_DB". Products[1] vengono sovrascritti dai valori attuali del DB "Active\_Recipe".

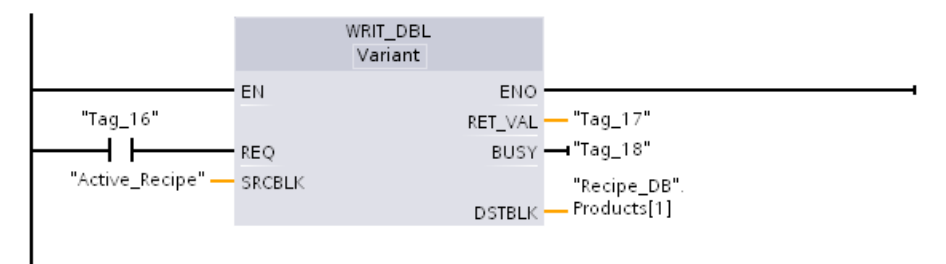

# 10.9.2 Log di dati

Il programma di comando può utilizzare le istruzioni per i log di dati per archiviare i valori dei dati runtime in file di log permanenti. La CPU salva i file dei log di dati nella memoria flash (CPU o memory card) in formato CSV standard (Comma Separated Value). La CPU organizza i record di dati come file di log circolare con dimensione predefinita.

Queste istruzioni possono essere utilizzate nel programma per creare, aprire e chiudere i file di log e scrivervi un record. Per stabilire quali valori del programma verranno registrati si crea un buffer di dati che definisce un singolo record del log. La CPU utilizza il buffer come memoria temporanea per il nuovo record. Il programma di comando sposta nel buffer i nuovi valori attuali durante il runtime. Dopo aver aggiornato tutti i valori di dati attuali, il programma può eseguire l'istruzione DataLogWrite per trasferirli dal buffer in un record di log di dati.

I log di dati possono essere gestiti dal Web server (Pagina 780).

# 10.9.2.1 Struttura del record di un log di dati

I parametri DATA e HEADER dell'istruzione DataLogCreate assegnano il tipo di dati e la descrizione dell'intestazione della colonna di tutti gli elementi di dati in un record di log.

# Parametro DATA per l'istruzione DataLogCreate

Il parametro DATA punta alla memoria utilizzata come buffer provvisorio per un nuovo record di log e deve essere assegnato a un M o DB.

È possibile assegnare un intero DB (derivato da un tipo di dati PLC assegnato al DB durante la creazione) o una sua parte (l'elemento può avere qualsiasi tipo di dati, struttura del tipo di dati, tipo di dati PLC o array di dati).

L'istruzione DataLogCreate limita i tipi di dati della struttura a un unico livello di annidamento. In questo contesto gli array di stringhe non sono considerati un livello di annidamento unico. Attualmente l'istruzione DataLogCreate non restituisce un errore ed elabora solo la prima stringa dell'array. Il numero complessivo di elementi di dati dichiarati dovrebbe corrispondere al numero delle colonne specificate nel parametro HEADER. Il numero massimo di elementi di dati assegnabili è 253 (con data e ora) o 255 (senza data e ora). Questa restrizione mantiene il record entro il limite di 256 colonne di un foglio Excel. Il parametro DATA può indicare elementi di dati a ritenzione o non a ritenzione in un tipo di DB "Standard" (compatibile con S7-300/400) o "Ottimizzato". Per poter scrivere un record di log di dati è necessario caricare innanzitutto i nuovi valori di processo nel record di dati temporaneo e quindi eseguire l'istruzione DataLogWrite che salva i nuovi valori del record nel file di log.

# Parametro HEADER per l'istruzione DataLogCreate

Il parametro HEADER indica i nomi dell'intestazione delle colonne per la riga superiore della matrice di dati codificata nel file CSV. I dati di tipo HEADER devono trovarsi in un DB o in un'area di memoria M e i caratteri devono seguire le regole previste per il formato CSV standard nel quale i nomi delle colonne sono separati da virgole. Il tipo di dati può essere una stringa, un array di byte o un array di carattere. Gli array di carattere/byte consentono dimensioni maggiori in cui le stringhe sono limitate a un massimo di 255 byte. Il parametro HEADER è opzionale. Se l'HEADER non è assegnato, allora non viene creata nessuna riga d'intestazione nel file di log dati.

# 10.9.2.2 Istruzioni di programma che comandano i log di dati

#### DataLogCreate (Crea Data Log)

Tabella 10-200 Istruzione DataLogCreate

| KOP / FUP                                                                                                    | SCL                                                                                                    | Descrizione                                                                                                    |
|----------------------------------------------------------------------------------------------------|----------------------------------------------------------------------------------------------------|----------------------------------------------------------------------------------------------------|
| DataLogCreate_<br>DB<br>DataLogCreate<br>EN ENO<br>REQ DONE<br>REQ DONE<br>RECORDS BUSY<br>FORMAT ERROR<br>TIMESTAMP STATUS<br>NAME<br>ID<br>HEADER<br>DATA | <pre>"DataLogCreate_DB"(   req:=_bool_in_,   records:=_udint_in_,   format:=_uint_in_,   timestamp:=_uint_in_,   done=&gt;_bool_out_,   busy=&gt;_bool_out_,   error=&gt;_bool_out_,   status=&gt;_word_out_,   name:=_string_inout_,   ID:=_dword_inout_,   header:=_variant_inout_,   data:=_variant_inout_);</pre> | Crea e inizializza un file di log di dati. La CPU crea il<br>file nella cartella \DataLogs utilizzando il nome del<br>parametro NAME e lo apre implicitamente per le<br>operazioni di scrittura. Le istruzioni Data log posso-<br>no essere utilizzate nel programma per salvare i<br>dati di runtime del processo nella memoria flash<br>della CPU o nella memory card.<br>STEP 7 crea automaticamente il DB di istanza asso-<br>ciato all'inserimento dell'istruzione. |

<sup>1</sup> Nell'esempio SCL "DataLogCreate\_DB" è il nome del DB di istanza.

Tabella 10-201 Tipi di dati per i parametri

| Parametro e tipo |    | Tipo di dati | Descrizione                                                                                                    |
|------------------|----|--------------|----------------------------------------------------------------------------------------------------|
| REQ              | IN | Bool         | La commutazione di un segnale da low a high (fronte di<br>salita) avvia l'operazione. (Valore di default: falso)                                                                                                    |
| RECORDS          | IN | UDint        | Il numero massimo di record di dati che il log di dati circo-<br>lare può contenere prima di sovrascrivere la voce meno re-<br>cente:<br>Il record di intestazione non è incluso. Per permettere di<br>creare corettamente il log di dati è necessario uno spazio<br>di memoria di caricamento sufficiente sul PLC. (Valore di<br>default - 1) |
| FORMAT           | IN | UInt         | <ul> <li>Formato del log di dati:</li> <li>0 - Formato interno (non supportato)</li> <li>1 - Valori separati da virgole "csv-eng" (valore di default)</li> </ul>                                                                                                    |

# Istruzioni avanzate

10.9 Ricette e log di dati

| Parametro e tipo |        | Tipo di dati | Descrizione                                                                                                    |
|------------------|--------|--------------|----------------------------------------------------------------------------------------------------|
| TIMESTAMP        | IN     | UInt         | <ul> <li>Formato di data e ora dei dati: Le intestazioni delle colonne per i campi di data e ora sono opzionali. La data e l'ora vengono impostate in base all'ora di sistema (tempo coordinato universale -UTC) o all'ora locale.</li> <li>0 - Nessuna data e ora</li> <li>1 - ora di sistema mm/gg/aaaa,hh:mm:ss</li> <li>2 - ora locale mm/gg/aaaa,hh:mm:ss</li> <li>3 - ora di sistema mm/gg/aaaa,hh:mm:ss</li> <li>4 - ora locale aaaa-mm-gg,hh:mm:ss</li> <li>5 - ora di sistema aaaa-mm-gg,hh:mm:ss</li> </ul>                                                                                                    |
| NAME             | IN     | Variant      | Nome del log di dati: l'utente stabilisce il nome. Questa va-<br>riante supporta solo il tipo di dati String e può essere collo-<br>cata solo nella memoria locale o DB. (Valore di default: ' ')<br>Questo riferimento di stringa è il nome del file di log di da-<br>ti. Utilizzare i caratteri ASCII, ad eccezione dei caratteri \ / :<br>* ? " < >   e dello spazio.                                                                                                    |
| ID               | IN/OUT | DWord        | Identificativo numerico del log di dati: questo valore gene-<br>rato viene salvato per essere utilizzato con altre istruzioni<br>per i log di dati. Il parametro ID è usato solo come uscita<br>con l'istruzione DataLogCreate. (Valore di default: 0)<br>L'accesso al nome simbolico non è consentito per questo<br>parametro.                                                                                                    |
| HEADER           | IN/OUT | Variant      | Puntatore ai nomi dell'intestazione delle colonne dei log di<br>dati per la riga superiore della matrice di dati codificata nel<br>file CSV. (Valore di default: nullo(.<br>I dati di tipo HEADER devono essere collocati nella memo-<br>ria DB o M.<br>I caratteri devono seguire le regole per il formato CSV stan-<br>dard e devono essere presenti virgole che separano ogni<br>nome di colonna. Il tipo di dati può essere una stringa, un<br>array di byte o un array di carattere. Gli array di caratte-<br>re/byte consentono dimensioni maggiori in cui le stringhe<br>sono limitate a un massimo di 255 byte.<br>Il parametro HEADER è opzionale. Se non è parametrizza-<br>to, non viene creata nessuna riga d'intestazione nel file di<br>log.                                                                                                    |
| DATA             | IN/OUT | Variant      | Puntatore alla struttura di dati del record, tipo definito<br>dall'utente (UDT) o array. I dati del record devono essere<br>collocati nella memoria DB o M.<br>Il parametro DATA specifica i singoli elementi (colonne) di<br>un record di log di dati e il rispettivo tipo. L'istruzione<br>DataLogCreate limita i tipi di dati della struttura a un unico<br>livello di annidamento. Gli array di stringhe non sono con-<br>siderati un livello di annidamento unico. Attualmente<br>l'istruzione DataLogCreate non restituisce errori. ed elabo-<br>ra solo la prima stringa dell'array. Il numero di elementi di<br>dati dichiarati dovrebbe corrispondere al numero delle co-<br>lonne specificate nel parametro HEADER. Il numero massi-<br>mo di elementi di dati assegnabili è 253 (con data e ora) o<br>255 (senza data e ora). Questa restrizione mantiene il re-<br>cord entro il limite di 256 colonne di un foglio Excel. |
| DONE             | OUT    | Bool         | Il bit DONE è vero per un ciclo di scansione se l'ultima ri-<br>chiesta si è conclusa senza errori. (Valore di default: falso)                                                                                                    |

10.9 Ricette e log di dati

| Parametro e tipo |     | Tipo di dati | Descrizione                                                                                                    |
|------------------|-----|--------------|----------------------------------------------------------------------------------------------------|
| BUSY             | OUT | Bool         | <ul> <li>0 - Non è in corso alcuna operazione</li> <li>1 - Operazione in corso</li> </ul>                                                                                                    |
| ERROR            | OUT | Bool         | Il bit ERROR è vero per un ciclo di scansione se l'ultima ri-<br>chiesta si è conclusa con un errore. Il valore del codice di<br>errore nel parametro STATUS è valido solo durante l'unico<br>ciclo di scansione in cui ERROR = TRUE. |
| STATUS           | OUT | Word         | Codice della condizione di esecuzione (valore di default: 0)                                                                                                    |

La CPU crea un file di log di dati con una dimensione fissa predefinita in base ai parametri RECORDS e DATA e organizza i record di dati come file di log circolare. L'istruzione DataLogCreate assegna memoria della CPU persistente per l'intero log di dati quando restituisce DONE = TRUE. La memoria richiesta nella CPU è maggiore delle dimensioni del file a causa della gestione del sistema di file e dei relativi valori. La memoria persistente del log di dati rimane assegnata finché la CPU non ne annulla l'assegnazione con una delle seguenti modalità:

- Il programma utente richiama l'istruzione DataLogDelete
- Un utente del Web server elimina il log di dati dal Web server

• Un utente di SIMATIC Automation Tool elimina il log di dati da SIMATIC Automation Tool Se per eliminare il file del log di dati si usa un'altra modalità (ad esempio un lettore di schede), la memoria persistente della CPU per il log di dati non viene riassegnata. L'istruzione DataLogWrite aggiunge nuovi record al file finché non raggiunge il numero massimo di record consentiti specificato dal parametro RECORDS. Con la successiva scrittura di un record quello meno recente verrà sovrascritto. Un'altra operazione DataLogWrite andrà a sovrascrive il successivo record di dati meno recente e così via.

Utilizzo delle risorse di memoria:

- I log di dati occupano solo la memoria di caricamento.
- La dimensione di tutti i log di dati combinati è limitata dalle risorse della memoria di caricamento disponibili. Si possono aprire al massimo otto log di dati contemporaneamente. I log di dati possono essere gestiti dalle pagine Web standard del Unità di selezione file (Pagina 826). La pagina spiega quanti log di dati si possono mantenere contemporaneamente.
- Il numero massimo possibile per il parametro RECORDS è il limite per un numero UDint (4.294.967.295). Il limite attuale per il parametro RECORD dipende dalla dimensione di un singolo record, dalla dimensione di altri log di dati e dalle risorse della memoria di caricamento disponibili. Inoltre Excel prevede dei limiti rispetto al numero di righe consentite in un foglio.

#### NOTA

# Per poter avviare un'operazione di scrittura dei log di dati è necessario che la creazione dei log di dati si sia conclusa

- Le operazioni di creazione del file di log DataLogCreate e DataLogNewFile si protraggono per molti cicli del programma. Il tempo effettivo richiesto per la creazione di un file di log dipende dalla struttura e dal numero di record. La logica del programma deve controllare e rilevare la commutazione dei bit DONE nello stato TRUE, che segnala la fine della creazione del file di log. Se il programma utente esegue un'istruzione DataLogWrite prima che sia conclusa la creazione del log di dati, l'operazione di scrittura non riuscirà a scrivere il nuovo record di log di dati previsto.
- In alcuni casi, se è in esecuzione un ciclo di programma molto veloce, la creazione del log di dati può richiedere un tempo maggiore. Se il tempo è troppo breve si deve attivare la casella di controllo di Attiva tempo di ciclo minimo per gli OB ciclici e impostare il tempo di ciclo minimo a min. 1 ms. Per maggiori informazioni consultare Configurazione del tempo di ciclo e del carico della comunicazione (Pagina 85).

#### NOTA

#### L'istruzione DataLogNewFile copia una struttura di record di log di dati esistente

Per evitare la sovrascrittura dei record di dati si può utilizzare l'istruzione DataLogNewFile che permette di creare un nuovo log di dati basato sul log attuale dopo che questo log ha salvato il numero massimo di record consentito. I nuovi record di dati vengono salvati nel nuovo file di log. Il vecchio file di log di dati e i dati dei record rimangono nella memoria flash.

| ERROR | STATUS<br>(W#16#) | Descrizione                                                                                                    |  |
|-------|-------------------|----------------------------------------------------------------------------------------------------|--|
| 0     | 0000              | Nessun errore                                                                                                    |  |
| 0     | 7000              | Richiamo senza fronte REQ: BUSY = 0, DONE = 0                                                                                                    |  |
| 0     | 7001              | Primo richiamo con fronte REQ (attivo): BUSY = 1, DONE = 0                                                                                                    |  |
| 0     | 7002              | N <sup>esimo</sup> richiamo (attivo): BUSY = 1, DONE = 0                                                                                                    |  |
| 1     | 8070              | Tutta la memoria di istanza interna è occupata.                                                                                                    |  |
| 1     | 807F              | Errore interno                                                                                                    |  |
| 1     | 8090              | Nome del file non valido                                                                                                    |  |
| 1     | 8091              | Il parametro del nome non è una stringa.                                                                                                    |  |
| 1     | 8093              | Esiste già un log di dati con questo nome. Utilizzare un nome diverso, accertarsi che il fi-<br>le .csv del log di dati non sia aperto e utilizzare la pagina Unità di selezione file (Pagina<br>826) del Web server per cancellarlo. |  |
| 1     | 8097              | La lunghezza del file richiesta supera il limite massimo del sistema di file.                                                                                                    |  |
| 1     | 80B2              | ID di risorse esaurite<br>Nota: per evitare questo errore eliminare alcuni log di dati o ridurre il numero di colonn<br>della struttura dei record di dati.                                                                           |  |
| 1     | 80B3              | Memoria di caricamento disponibile insufficiente.                                                                                                    |  |
| 1     | 80B4              | La MC (memory card) è protetta in scrittura.                                                                                                    |  |
| 1     | 80C0              | Il file di archivio è bloccato.                                                                                                    |  |
| 1     | 80C1              | Troppi file aperti: È possibile aprire al massimo otto file di log.                                                                                                    |  |

#### Tabella 10-202 Valori di ERROR e STATUS

| ERROR | STATUS<br>(W#16#) | Descrizione                                                                                |  |
|-------|-------------------|--------------------------------------------------------------------------------------------|--|
| 1     | 8253              | Numero di record non valido                                                                |  |
| 1     | 8353              | Selezione del formato non valida                                                           |  |
| 1     | 8453              | Selezione di data e ora non valida                                                         |  |
| 1     | 8B24              | Assegnazione dell'area HEADER non valida: Ad esempio perché punta alla memoria loca-<br>le |  |
| 1     | 8B51              | Tipo di dati del parametro HEADER non valido                                               |  |
| 1     | 8B52              | Troppi elementi di dati per il parametro HEADER                                            |  |
| 1     | 8C24              | Assegnazione dell'area DATA non valida: Ad esempio perché punta alla memoria locale        |  |
| 1     | 8C51              | Tipo di dati del parametro DATA non valido                                                 |  |
| 1     | 8C52              | Troppi elementi di dati per il parametro DATA                                              |  |

# DataLogOpen (Apri Data Log)

Tabella 10-203 Istruzione DataLogOpen

| KOP / FUP                                                                                   | SCL                                                                                                    | Descrizione                                                                                                    |
|---------------------------------------------------------------------------------------------|----------------------------------------------------------------------------------------------------|----------------------------------------------------------------------------------------------------|
| DataLogOpen_DB<br>DataLogOpen<br>EN ENO<br>REQ DONE<br>MODE BUSY<br>NAME ERROR<br>ID STATUS | <pre>"DataLogOpen_DB"(   req:=_bool_in_,   mode:=_uint_in_,   done=&gt;_bool_out_,   busy=&gt;_bool_out_,   error=&gt;_bool_out_,   status=&gt;_word_out_,   name:=_string_inout_,   ID:=_dword_inout_);</pre> | Apre un file di log di dati esistente. Per poter scrivere (Pagina 463)<br>nuovi record in un log di dati lo si deve prima aprire. I log di dati pos-<br>sono essere aperti e chiusi singolarmente. fino a un massimo di otto<br>log aperti contemporaneamente.<br>STEP 7 crea automaticamente il DB di istanza associato all'inserimen-<br>to dell'istruzione. |

<sup>2</sup> Nell'esempio SCL "DataLogOpen\_DB" è il nome del DB di istanza.

#### Tabella 10-204 Tipi di dati per i parametri

| Parametro e tipo |        | Tipo di dati | Descrizione                                                                                                    |
|------------------|--------|--------------|----------------------------------------------------------------------------------------------------|
| REQ              | IN     | Bool         | La commutazione di un segnale da low a high (fronte di salita) avvia<br>l'operazione. (Valore di default: falso)                                                                |
| MODE             | IN     | UInt         | Modo di funzionamento:<br>• 0 - Aggiunta ai dati esistenti (valore di default)<br>• 1 - Reset di tutti i record esistenti                                                       |
| NAME             | IN     | Variant      | Nome di un log di dati esistente: Questa variante supporta solo il tipo<br>di dati String e può essere collocata solo nella memoria locale, DB o<br>M. (Valore di default: ' ') |
| ID               | IN/OUT | DWord        | Identificativo numerico di un log di dati. (Valore di default: 0)<br><b>Nota:</b> L'accesso al nome simbolico non è consentito per questo para-<br>metro.                       |
| DONE             | OUT    | Bool         | Il bit DONE è vero per un ciclo di scansione se l'ultima richiesta si è conclusa senza errori. (Valore di default: falso)                                                       |

10.9 Ricette e log di dati

| Parametro e tipo |     | Tipo di dati | Descrizione                                                                                                    |  |
|------------------|-----|--------------|----------------------------------------------------------------------------------------------------|--|
| BUSY             | OUT | Bool         | <ul> <li>0 - Non è in corso alcuna operazione</li> <li>1 - Operazione in corso</li> </ul>                                                                                                    |  |
| ERROR            | OUT | Bool         | Il bit ERROR è vero per un ciclo di scansione se l'ultima richiesta si è<br>conclusa con un errore. Il valore del codice di errore nel parametro<br>STATUS è valido solo durante l'unico ciclo di scansione in cui ERROR =<br>TRUE. |  |
| STATUS           | OUT | Word         | Codice della condizione di esecuzione (valore di default: 0)                                                                                                    |  |

È possibile utilizzare il NAME o un ID (parametro ID come un ingresso) di un log di dati esistente. Se si dispone di entrambi i parametri e un ID valido corrisponde al log di dati NAME, viene utilizzato l'ID e il NAME viene ignorato.

NAME deve essere il nome di un log di dati creato con l'istruzione DataLogCreate. Se si dispone solo del NAME e questo indica un log di dati valido, verrà restituito l'ID corrispondente (parametro ID come un'uscita).

#### NOTA

#### Utilizzo generale di file di log

- I file di log si aprono automaticamente con le istruzioni DataLogCreate e DataLogNewFile.
- I file di log dei dati si chiudono automaticamente dopo il passaggio del PLC in STOP o dopo un ciclo di spegnimento/riaccensione del PLC.
- Prima che sia possibile eseguire una nuova istruzione DataLogWrite è necessario aprire un file di log.
- È possibile aprire fino a otto file di log in una volta. Possono esistere più di otto file di log dei dati, ma alcuni devono essere chiusi in modo che ne siano aperti al massimo otto.

| ERROR | STATUS (W#16#) | Descrizione                                                               |
|-------|----------------|---------------------------------------------------------------------------|
| 0     | 0000           | Nessun errore                                                             |
| 0     | 0002           | Avvertenza: file di log già aperto da questo programma applicativo        |
| 0     | 7000           | Richiamo senza fronte REQ: BUSY = 0, DONE = 0                             |
| 0     | 7001           | Primo richiamo con fronte REQ (attivo): BUSY = 1, DONE = 0                |
| 0     | 7002           | N <sup>esimo</sup> richiamo (attivo): BUSY = 1, DONE = 0                  |
| 1     | 8070           | Tutta la memoria di istanza interna è occupata.                           |
| 1     | 8090           | La definizione del log di dati è incoerente con il file di log esistente. |
| 1     | 8091           | ll parametro del nome non è una stringa.                                  |
| 1     | 8092           | Log di dati non presente.                                                 |
| 1     | 80C0           | Il file di log è bloccato.                                                |
| 1     | 80C1           | Troppi file aperti: È possibile aprire al massimo otto file di log.       |

Tabella 10-205 Valori di ERROR e STATUS

#### NOTA

#### Uso eccessivo della memoria di caricamento

Ogni volta che un file di log di dati viene aperto o chiuso vengono effettuate più scritture nella memoria di caricamento. L'apertura e la chiusura frequente dei file di log di dati potrebbe causare un'usura anticipata della memoria di caricamento.

Non è necessario chiudere il log di dati tra un'operazione di scrittura e l'altra.

#### DataLogWrite (Scrivi Data Log)

Tabella 10-206 Istruzione DataLogWrite

| KOP / FUP                                                                                       | SCL                                                                                                    | Descrizione                                                                                                    |  |
|-------------------------------------------------------------------------------------------------|----------------------------------------------------------------------------------------------------|----------------------------------------------------------------------------------------------------|--|
| DataLogWrite_DB<br>DataLogWrite<br>= EN ENO<br>= REQ DONE =<br>ID BUSY =<br>ERROR =<br>STATUS = | "DataLogWrite_DB"(<br>req:=_bool_in_,<br>done=>_bool_out_,<br>busy=>_bool_out_,<br>error=>_bool_out_,<br>status=>_word_out_,<br>ID:=_dword_inout_); | Scrive un record di dati nel log di dati specificato. Il log di dati di destina-<br>zione esistente deve essere aperto (Pagina 461) per potervi scrivere con<br>un'istruzione DataLogWrite.<br>STEP 7 crea automaticamente il DB di istanza associato all'inserimento<br>dell'istruzione. |  |

<sup>2</sup> Nell'esempio SCL "DataLogWrite\_DB" è il nome del DB di istanza.

|--|

| Parametro e tipo |        | Tipo di dati | Descrizione                                                                                                    |
|------------------|--------|--------------|----------------------------------------------------------------------------------------------------|
| REQ              | IN     | Bool         | La commutazione di un segnale da low a high (fronte di salita) avvia<br>l'operazione. (Valore di default: falso)                                                                                                    |
| ID               | IN/OUT | DWord        | Identificativo numerico del log di dati. Usato solo come un ingresso per<br>l'istruzione DataLogWrite. (Valore di default: 0)<br><b>Nota:</b> L'accesso al nome simbolico non è consentito per questo parame-<br>tro.              |
| DONE             | OUT    | Bool         | Il bit DONE è vero per un ciclo di scansione se l'ultima richiesta si è conclu-<br>sa senza errori.                                                                                                    |
| BUSY             | OUT    | Bool         | <ul> <li>0 - Non è in corso alcuna operazione</li> <li>1 - Operazione in corso</li> </ul>                                                                                                    |
| ERROR            | OUT    | Bool         | Il bit ERROR è vero per un ciclo di scansione se l'ultima richiesta si è con-<br>clusa con un errore. Il valore del codice di errore nel parametro STATUS è<br>valido solo durante l'unico ciclo di scansione in cui ERROR = TRUE. |
| STATUS           | OUT    | Word         | Codice della condizione di esecuzione (valore di default: 0)                                                                                                    |

Il parametro DATA dell'istruzione DataLogCreate definisce l'indirizzo di memoria e la struttura di dati del buffer di record. Il programma di comando deve caricare gli attuali valori di processo runtime nel buffer del record ed eseguire quindi l'istruzione DataLogWrite per spostare i nuovi dati del record dal buffer al log di dati.

Il parametro ID identifica la configurazione di un log e di un record di dati. L'istruzione DataLogCreate genera il numero di ID.

Se il file di log di dati circolare contiene record vuoti l'istruzione DataLogWrite scrive il successivo record vuoto disponibile. Se tutti i record sono occupati l'istruzione DataLogWrite sovrascrive il record meno recente.

Per poter avviare un'operazione di scrittura dei log di dati è necessario che le operazioni di creazione dei log di dati si siano concluse. Le operazioni di creazione del file di log DataLogCreate e DataLogNewFile si protraggono per molti cicli del programma. Il tempo effettivo richiesto per la creazione di un file di log dipende dalla struttura e dal numero di

record. La logica del programma deve controllare e rilevare la commutazione dei bit DONE nello stato TRUE, che segnala la fine della creazione del file di log. Se l'istruzione DataLogWrite viene eseguita prima che sia conclusa la creazione del log di dati, l'operazione di scrittura non scrive il nuovo record di log di dati.

# ΝΟΤΑ

#### Effetto dei log di dati sulla memoria di caricamento interna

Ogni scrittura nel log di dati occupa almeno 2 KB di memoria. Se il programma scrive frequentemente piccole quantità di dati, occupa ogni volta almeno 2 KB di memoria. Un soluzione migliore consiste nell'accumulare queste piccole quantità di dati in un blocco dati (DB) che può essere scritto nel log di dati a intervalli meno frequenti.

Se il programma scrive molte voci di log con una frequenza elevata, potrebbe essere consigliabile utilizzare una memory card SIMATIC sostituibile.

#### ATTENZIONE

**Possibile perdita di log di dati in caso di interruzione dell'alimentazione della CPU** In caso di interruzione dell'alimentazione durante l'esecuzione dell'istruzione DataLogWrite il record di dati da trasferire nel log di dati potrebbe andare perso.

| ERROR | STATUS (W#16#) | Descrizione                                                                                                    |  |
|-------|----------------|----------------------------------------------------------------------------------------------------|--|
| 0     | 0000           | Nessun errore                                                                                                    |  |
| 0     | 0001           | Indica che il log di dati è pieno: ogni log di dati viene creato con un numero massi-<br>mo specifico di record. L'ultimo record del numero massimo è stato scritto. Con la<br>successiva operazione di scrittura il record meno recente verrà sovrascritto. |  |
| 0     | 7000           | Richiamo senza fronte REQ: BUSY = 0, DONE = 0                                                                                                    |  |
| 0     | 7001           | Primo richiamo con fronte REQ (attivo): BUSY = 1, DONE = 0                                                                                                    |  |
| 0     | 7002           | N <sup>esimo</sup> richiamo (attivo): BUSY = 1, DONE = 0                                                                                                    |  |
| 1     | 8070           | Tutta la memoria di istanza interna è occupata.                                                                                                    |  |
| 1     | 8092           | Log di dati non presente.                                                                                                    |  |
| 1     | 80B0           | ll file di log non è aperto (solo per il modo di apertura esplicito).                                                                                                    |  |

#### DataLogClear (Svuota Data Log)

#### Descrizione

| KOP / FUP                      |                                                   | SCL                                                                             | Descrizione                                                                                                    |
|--------------------------------|---------------------------------------------------|---------------------------------------------------------------------------------|----------------------------------------------------------------------------------------------------|
| "Data<br>Data<br>- EN<br>- REQ | aLogClear_<br>DB"<br>aLogClear<br>ENO -<br>DONE - | "DataLogClear_DB"(<br>REQ:=_bool_in_,<br>DONE=>_bool_out_,<br>BUSY=>_bool_out_, | L'istruzione "DataLogClear" elimina tutti i record da<br>un log di dati. Non elimina invece l'intestazione op-<br>zionale del file CSV (vedere la descrizione del para-<br>metro HEADER dell'istruzione |
| - ID                           | BUSY -<br>ERROR -<br>STATUS -                     | ERROR=>_bool_out_,<br>STATUS=>_word_out_,<br>ID:=_dword_inout_);                | "DataLogCreate (Pagina 457)").<br>Per selezionare il log di dati di cui si vogliono elimi-<br>nare i record si utilizza il parametro ID.                                                                |

"DataLogClear\_DB" è il nome del DB di istanza.

# Requisiti

Per poter eliminare i record di dati è necessario che il log di dati sia aperto. Per aprirne uno utilizzare l'istruzione DataLogOpen (Pagina 461).

# Parametri

La seguente tabella descrive i parametri dell'istruzione "DataLogClear":

| Parametro | Dichiarazione | Tipo di dati | Area di memoria                                                                                       | Descrizione                                                                                                    |
|-----------|---------------|--------------|----------------------------------------------------------------------------------------------------|----------------------------------------------------------------------------------------------------|
| REQ       | Input         | BOOL         | I, Q, M, L, D, T, C o co-<br>stante<br>(T e C sono disponibili<br>solo in KOP e FUP con<br>l'S7-1500) | L'istruzione viene eseguita quando si verifica un<br>fronte di salita.                                                                                                    |
| ID        | InOut         | DWORD        | I, Q, M, D, L                                                                                         | Identificativo numerico del log di dati                                                                                                    |
| DONE      | Output        | BOOL         | I, Q, M, D, L                                                                                         | L'istruzione è stata eseguita correttamente.                                                                                                    |
| BUSY      | Output        | BOOL         | I, Q, M, D, L                                                                                         | L'esecuzione dell'istruzione non è ancora termi-<br>nata                                                                                                    |
| ERROR     | Output        | BOOL         | I, Q, M, D, L                                                                                         | <ul> <li>0: nessun errore.</li> <li>1: si è verificato un errore durante<br/>l'esecuzione dell'istruzione.</li> <li>L'informazione di errore viene emessa nel para-<br/>metro STATUS.</li> </ul> |
| STATUS    | Output        | WORD         | I, Q, M, D, L                                                                                         | Parametro di stato<br>Il parametro viene impostato per un solo richia-<br>mo. Per visualizzare lo stato si deve quindi co-<br>piare il parametro STATUS in un'area di dati li-<br>bera.          |

Per maggiori informazioni sui tipi di dati validi consultare "Tipi di dati (Pagina 100)".

# **Parametro STATUS**

| Codice di erro-<br>re* (W#16#)                                                                                                    | Spiegazione                                                                                                    |  |
|----------------------------------------------------------------------------------------------------|----------------------------------------------------------------------------------------------------|--|
| 0000                                                                                                    | nessun errore.                                                                                                   |  |
| 7000                                                                                                    | Nessun ordine in corso di elaborazione.                                                                          |  |
| 7001                                                                                                    | Avvio dell'elaborazione dell'ordine. Parametro BUSY = 1, DONE = 0                                                |  |
| 7002                                                                                                    | Richiamo provvisorio (REQ non rilevante): Istruzione già attiva; BUSY ha valore "1".                             |  |
| 8080                                                                                                    | Il file di log di dati selezionato con il parametro ID non può essere elaborato con l'istruzione "DataLogClear". |  |
| 8092                                                                                                    | Log di dati non presente.                                                                                        |  |
| 80A2                                                                                                    | Il sistema di file ha segnalato un errore di scrittura.                                                          |  |
| 80B0                                                                                                    | Il log di dati non è aperto.                                                                                     |  |
| 80B4                                                                                                    | La memory card è protetta in scrittura.                                                                          |  |
| * I codici di errore possono essere visualizzati nell'editor di programma sotto forma di valori interi o esadecimali. Per informa-<br>zioni su come passare da un formato di visualizzazione all'altro consultare "Vedere anche". |                                                                                                    |  |

10.9 Ricette e log di dati

# DataLogClose (Chiudi Data Log)

| Tabella | 10-210 | Istruzione   | DataLogClose |
|---------|--------|--------------|--------------|
| rabena  | 10 210 | 15th azionie | DutuLogelose |

| KOP / FUP                                                                           | SCL                                                                                                    | Descrizione                                                                                                    |
|-------------------------------------------------------------------------------------|----------------------------------------------------------------------------------------------------|----------------------------------------------------------------------------------------------------|
| DataLogClose_DB<br>DataLogClose<br>EN ENO<br>REQ DONE<br>ID BUSY<br>ERROR<br>STATUS | "DataLogClose_DB"(<br>req:=_bool_in_,<br>done=>_bool_out_,<br>busy=>_bool_out_,<br>error=>_bool_out_,<br>status=>_word_out_,<br>ID:=_dword_inout_); | Chiude un file di log di dati aperto. Se si utilizza l'istruzione<br>DataLogWrite per un log di dati chiuso si verifica un errore.<br>Non è consentito eseguire operazioni di scrittura in questo<br>log di dati finché non viene eseguita un'altra istruzione<br>DataLogOpen.<br>Con la commutazione in STOP tutti i file di log di dati aper-<br>ti verranno chiusi.<br>STEP 7 crea automaticamente il DB di istanza associato<br>all'inserimento dell'istruzione. |

<sup>2</sup> Nell'esempio SCL "DataLogClose\_DB" è il nome del DB di istanza.

Tabella 10-211 Tipi di dati per i parametri

| Parametro e tipo |        | Tipo di dati | dati Descrizione                                                                                                    |  |  |
|------------------|--------|--------------|----------------------------------------------------------------------------------------------------|--|--|
| REQ              | IN     | Bool         | La commutazione di un segnale da low a high (fronte di salita) avvia l'operazio-<br>ne. (Valore di default: falso)                                                                                                    |  |  |
| ID               | IN/OUT | DWord        | Identificativo numerico di un log di dati. Usato solo come un ingresso per l'istru-<br>zione DataLogClose. (Valore di default: 0)<br><b>Nota:</b> L'accesso al nome simbolico non è consentito per questo parametro.               |  |  |
| DONE             | OUT    | Bool         | Il bit DONE è vero per un ciclo di scansione se l'ultima richiesta si è conclusa sen-<br>za errori.                                                                                                    |  |  |
| BUSY             | OUT    | Bool         | <ul> <li>0 - Non è in corso alcuna operazione</li> <li>1 - Operazione in corso</li> </ul>                                                                                                    |  |  |
| ERROR            | OUT    | Bool         | Il bit ERROR è vero per un ciclo di scansione se l'ultima richiesta si è conclusa con<br>un errore. Il valore del codice di errore nel parametro STATUS è valido solo du-<br>rante l'unico ciclo di scansione in cui ERROR = TRUE. |  |  |
| STATUS           | OUT    | Word         | Codice della condizione di esecuzione (valore di default: 0)                                                                                                    |  |  |

Tabella 10-212 Valori di ERROR e STATUS

| ERROR | STATUS (W#16#) | Descrizione                                                |  |
|-------|----------------|------------------------------------------------------------|--|
| 0     | 0000           | Nessun errore                                              |  |
| 0     | 0001           | Log di dati non aperto                                     |  |
| 0     | 7000           | Richiamo senza fronte REQ: BUSY = 0, DONE = 0              |  |
| 0     | 7001           | Primo richiamo con fronte REQ (attivo): BUSY = 1, DONE = 0 |  |
| 0     | 7002           | N <sup>esimo</sup> richiamo (attivo): BUSY = 1, DONE = 0   |  |
| 1     | 8092           | Log di dati non presente.                                  |  |

#### NOTA

Uso eccessivo della memoria di caricamento

Ogni volta che un file di log di dati viene aperto o chiuso vengono effettuate più scritture nella memoria di caricamento. L'apertura e la chiusura frequente dei file di log di dati potrebbe causare un'usura anticipata della memoria di caricamento.

Non è necessario chiudere il log di dati tra un'operazione di scrittura e l'altra.

# DataLogDelete (Cancella Data Log)

| Tabella 10-213 | Istruzione DataLogDelete |
|----------------|--------------------------|
|----------------|--------------------------|

| KOP / FUP                                                                               | SCL                                                                                                    | Descrizione                                                                                                    |
|-----------------------------------------------------------------------------------------|----------------------------------------------------------------------------------------------------|----------------------------------------------------------------------------------------------------|
| "DataLogDelete_<br>DB"<br>EN ENO<br>REQ DONE<br>NAME BUSY<br>DelFile ERROR<br>ID STATUS | "DataLogDelete_DB"(<br>REQ:=_bool_in_,<br>NAME:=_variant_in_,<br>DelFile:=_bool_in_,<br>DONE=>_bool_out_,<br>BUSY=>_bool_out_,<br>ERROR=>_bool_out_,<br>STATUS=>_word_out_,<br>ID:=_dword_inout_); | L'istruzione "DataLogDelete" consente di cancellare<br>un file di log di dati. Il log di dati e i record che vi<br>sono contenuti possono essere cancellati solo se so-<br>no stati creati con le istruzioni "DataLogCreate" o<br>"DataLogNewFile". |

"DataLogDelete\_DB" è il nome del DB di istanza.

#### Parametri

La seguente tabella descrive i parametri dell'istruzione "DataLogDelete":

| Parametro | Dichiarazione | Tipo di dati | Area di memoria                                                                                       | Descrizione                                                                                                    |
|-----------|---------------|--------------|----------------------------------------------------------------------------------------------------|----------------------------------------------------------------------------------------------------|
| REQ       | Input         | BOOL         | I, Q, M, L, D, T, C o co-<br>stante<br>(T e C sono disponibili<br>solo in KOP e FUP con<br>l'S7-1500) | L'istruzione viene eseguita quando si verifica un<br>fronte di salita.                                                                                                    |
| NAME      | Input         | VARIANT      | L, D                                                                                                  | Nome di file del log di dati                                                                                                    |
| DELFILE   | Input         | BOOL         | I, Q, M, D, L o costante                                                                              | <ul><li>0: il log di dati viene mantenuto.</li><li>1: il log di dati viene cancellato.</li></ul>                                                                                                 |
| ID        | InOut         | DWORD        | I, Q, M, D, L                                                                                         | Identificativo numerico del log di dati                                                                                                    |
| DONE      | Output        | BOOL         | I, Q, M, D, L                                                                                         | Istruzione eseguita correttamente.                                                                                                    |
| BUSY      | Output        | BOOL         | I, Q, M, D, L                                                                                         | La cancellazione del log di dati non è ancora<br>terminata                                                                                                    |
| ERROR     | Output        | BOOL         | I, Q, M, D, L                                                                                         | <ul> <li>0: nessun errore.</li> <li>1: si è verificato un errore durante<br/>l'esecuzione dell'istruzione.</li> <li>L'informazione di errore viene emessa nel para-<br/>metro STATUS.</li> </ul> |
| STATUS    | Output        | WORD         | I, Q, M, D, L                                                                                         | Parametro di stato<br>Il parametro viene impostato per un solo richia-<br>mo. Per visualizzare lo stato si deve quindi co-<br>piare il parametro STATUS in un'area di dati li-<br>bera.          |

Per maggiori informazioni sui tipi di dati validi consultare "Tipi di dati (Pagina 100)".

# Log di dati salvati a ritenzione

Quando si salva un log di dati a ritenzione, la CPU lo disattiva e il programma utente non può più accedervi. Il file che rappresenta il log di dati rimane sulla memory card SIMATIC oppure, se questa non è presente, nella memoria di caricamento (Pagina 472) interna. Il file continua a essere accessibile dal Web server o da SIMATIC Automation Tool. Per accedervi dal Web

server si utilizzano le pagine Web (Pagina 820) standard File Browser (Pagina 826) e Log di dati (Pagina 793). Salvare a ritenzione i log di dati eliminati solo se si fa uso di una memory card SIMATIC. I log di dati eliminati, salvati nella memoria interna della CPU, non vengono inclusi nei calcoli della memoria di carico.

### Parametri NAME e ID

Selezionare il log di dati da cancellare mediante i parametri NAME e ID. Il parametro ID viene valutato per primo. Se è disponibile un log di dati con l'ID rilevante, il parametro NAME non viene valutato. Se nel parametro ID viene immesso il valore "0", nel parametro NAME si deve immettere un valore con tipo di dati STRING.

# Parametro RET\_VAL

| Codice di erro-<br>re* (W#16#)        | Spiegazione                                                                                                    |
|---------------------------------------|----------------------------------------------------------------------------------------------------|
| 0                                     | nessun errore.                                                                                                    |
| 7000                                  | Nessun ordine in corso di elaborazione.                                                                                                    |
| 7001                                  | Avvio dell'elaborazione dell'ordine. Parametro BUSY = 1, DONE = 0                                                                                                    |
| 7002                                  | Richiamo provvisorio (REQ non rilevante): Istruzione già attiva; BUSY ha valore "1".                                                                                                    |
| 8091                                  | Nel parametro NAME è stato utilizzato un tipo di dati diverso da STRING.                                                                                                    |
| 8092                                  | Log di dati non presente.                                                                                                    |
| 80A2                                  | Il sistema di file ha segnalato un errore di scrittura.                                                                                                    |
| 80B4                                  | La memory card è protetta in scrittura.                                                                                                    |
| * I codici di erro<br>zioni su come p | re possono essere visualizzati nell'editor di programma sotto forma di valori interi o esadecimali. Per informa-<br>assare da un formato di visualizzazione all'altro consultare "Vedere anche". |

# DataLogNewFile (Data Log in nuovo file)

Tabella 10-214 Istruzione DataLogNewFile

| KOP / FUP                                                                                                | SCL                                                                                                    | Descrizione                                                                                                    |
|----------------------------------------------------------------------------------------------------|----------------------------------------------------------------------------------------------------|----------------------------------------------------------------------------------------------------|
| DataLogNewFile_<br>DB<br>DataLogNewFile<br>EN ENO<br>REQ DONE<br>RECORDS BUSY<br>NAME ERROR<br>ID STATUS | "DataLogNewFile_DB"(<br>req:=_bool_in_,<br>records=:_udint_in_,<br>done=>_bool_out_,<br>busy=>_bool_out_,<br>error=>_bool_out_,<br>status=>_word_out_,<br>name=:_DataLog_out_,<br>ID:=_dword_inout_); | Consente al programma di creare un nuovo fi-<br>le di log di dati basato su uno esistente.<br>STEP 7 crea automaticamente il DB di istanza<br>associato all'inserimento dell'istruzione. |

<sup>2</sup> Nell'esempio SCL "DataLogNewFile\_DB" è il nome del DB di istanza.
| Parametro e tipo |        | Tipo di dati | Descrizione                                                                                                    |
|------------------|--------|--------------|----------------------------------------------------------------------------------------------------|
| REQ              | IN     | Bool         | La commutazione di un segnale da low a high (fronte di salita) avvia l'opera-<br>zione. (Valore di default: falso)                                                                                                    |
| RECORDS          | IN     | UDInt        | Il numero massimo di record di dati che il log di dati circolare può contenere<br>prima di sovrascrivere la voce meno recente. (Valore di default: 1)<br>Il record di intestazione non è incluso. Per permettere di creare corettamente<br>il log di dati è necessario uno spazio di memoria di caricamento sufficiente<br>sulla CPU.                                                                                                    |
| NAME             | IN     | Variant      | Nome del log di dati: l'utente stabilisce il nome. Questa variante supporta solo<br>il tipo di dati String e può essere collocata solo nella memoria locale, DB o M.<br>(Valore di default: ' ')<br>Questo riferimento di stringa è usato anche come nome del file di log di dati. I<br>caratteri del nome devono rispettare le relative limitazioni del sistema di file<br>Windows. I caratteri \ / : * ? " < >   e lo spazio non sono consentiti.         |
| ID               | IN/OUT | DWord        | <ul> <li>Identificativo numerico del log di dati (valore di default: 0):</li> <li>Durante l'esecuzione l'ingresso ID identifica un log di dati valido. La nuova configurazione del log di dati viene copiata da questo log di dati.</li> <li>Al termine dell'esecuzione il parametro ID diventa un'uscita che restituisce l'ID del file di log di dati creato.</li> <li>Nota: L'accesso al nome simbolico non è consentito per questo parametro.</li> </ul> |
| DONE             | OUT    | Bool         | Il bit DONE è vero per un ciclo di scansione se l'ultima richiesta si è conclusa senza errori.                                                                                                    |
| BUSY             | OUT    | Bool         | <ul> <li>0 - Non è in corso alcuna operazione</li> <li>1 - Operazione in corso</li> </ul>                                                                                                    |
| ERROR            | OUT    | Bool         | Il bit ERROR è vero per un ciclo di scansione se l'ultima richiesta si è conclusa<br>con un errore. Il valore del codice di errore nel parametro STATUS è valido so-<br>lo durante l'unico ciclo di scansione in cui ERROR = TRUE.                                                                                                    |
| STATUS           | OUT    | Word         | Codice della condizione di esecuzione (valore di default: 0)                                                                                                    |

Tabella 10-215 Tipi di dati per i parametri

L'istruzione DataLogNewFile può essere eseguita quando un log di dati è pieno o è considerato completo e non si vogliono perdere i dati salvati nel log. È possibile creare un nuovo file di log vuoto basato sulla struttura del file di log pieno. Il record di intestazione viene duplicato dal log di dati originale con le relative proprietà (buffer di record DATA, formato dei dati e impostazioni di data e ora). Il file di log originale è implicitamente chiuso e quello nuovo implicitamente aperto.

Trigger del parametro DataLogWrite: il programma deve controllare i parametri ERROR e STATUS di ogni istruzione DataLogWrite. Se viene scritto il record finale e il log di dati è pieno, il bit DataLogWrite ERROR = 1 e la parola DataLogWrite STATUS = 1. Poiché questi valori di ERROR e STATUS valgono per un solo ciclo, la logica di controllo deve utilizzare ERROR = 1 come time gate per rilevare il valore di STATUS e verificare se STATUS = 1 (log di dati pieno). Istruzione DataLogNewFile: guando la logica di programma riceve il segnale indicante che il log di dati è pieno, questo stato viene utilizzato per attivare un'istruzione DataLogNewFile. Occorre eseguire DataLogNewFile con l'ID di un log di dati esistente (di solito pieno) e aperto, ma con un nuovo parametro NAME univoco. Una volta conclusa l'istruzione DataLogNewFile, viene restituito un nuovo valore ID del log di dati (come un parametro di uscita) che corrisponde al nuovo nome del log di dati. Il nuovo file del log di dati è aperto implicitamente ed è pronto per il salvataggio di nuovi record. Per eseguire ulteriori istruzioni DataLogWrite sul nuovo file di log si deve utilizzare il valore ID restituito dall'istruzione DataLogNewFile. Per poter avviare un'operazione di scrittura dei log di dati è necessario che le operazioni di creazione dei log di dati si siano concluse. Le operazioni di creazione del file di log DataLogCreate e DataLogNewFile si protraggono per molti cicli del programma. Il tempo

10.9 Ricette e log di dati

effettivo richiesto per la creazione di un file di log dipende dalla struttura e dal numero di record. La logica del programma deve controllare e rilevare la commutazione dei bit DONE nello stato TRUE, che segnala la fine della creazione del file di log. Se l'istruzione DataLogWrite viene eseguita prima che sia conclusa la creazione del log di dati, l'operazione di scrittura non riuscirà a scrivere il nuovo record di log di dati previsto.

| ERROR | STATUS (W#16#) | Descrizione                                                                                                    |  |  |  |
|-------|----------------|----------------------------------------------------------------------------------------------------|--|--|--|
| 0     | 0000           | Nessun errore                                                                                                    |  |  |  |
| 0     | 7000           | Richiamo senza fronte REQ: BUSY = 0, DONE = 0                                                                                |  |  |  |
| 0     | 7001           | Primo richiamo con fronte REQ (attivo): BUSY = 1, DONE = 0                                                                   |  |  |  |
| 0     | 7002           | N <sup>esimo</sup> richiamo (attivo): BUSY = 1, DONE = 0                                                                     |  |  |  |
| 1     | 8070           | Tutta la memoria di istanza interna è occupata.                                                                              |  |  |  |
| 1     | 8090           | Nome del file non valido                                                                                                    |  |  |  |
| 1     | 8091           | Il parametro del nome non è una stringa.                                                                                     |  |  |  |
| 1     | 8092           | Log di dati non presente.                                                                                                    |  |  |  |
| 1     | 8093           | Log di dati già presente.                                                                                                    |  |  |  |
| 1     | 8097           | La lunghezza del file richiesta supera il limite massimo del sistema di file.                                                |  |  |  |
| 1     | 80B2           | ID di risorse esaurite<br>Nota: per ottenere le risorse per un nuovo log di dati si possono eliminare alcuni<br>log di dati. |  |  |  |
| 1     | 80B3           | Memoria di caricamento disponibile insufficiente.                                                                            |  |  |  |
| 1     | 80B4           | MC protetta dalla scrittura.                                                                                                 |  |  |  |
| 1     | 80C1           | Troppi file aperti.                                                                                                    |  |  |  |

Tabella 10-216 Valori di ERROR e STATUS

### 10.9.2.3 Utilizzo dei log di dati

I file di log vengono salvati nel formato \*.csv (comma separated valore) nella memoria flash permanente. I log di dati possono essere visualizzati utilizzando la funzione di Web server del PLC oppure estraendo la memory card del PLC e inserendola in un lettore di schede standard per PC.

### Visualizzazione dei log di dati con il server web

Se la porta il PLC e il PC sono collegati a una rete comune è possibile accedere ai log di dati con un server web. Quando si utilizza il server web il PLC può essere in RUN o STOP. Se il PLC si trova in RUN il programma di comando continua ad essere eseguito mentre il relativo Web server trasferisce dati di log attraverso la rete.

Accesso al Web server:

- 1. Abilitare il Web server nella Configurazione dispositivi per la CPU di destinazione (Pagina 783).
- 2. Collegare il PC al PLC mediante le rete PROFINET (Pagina 793).
- 3. Accedere alla CPU dal Web server integrato (Pagina 798).
- 4. Operazioni sui file dei log di dati con la pagina web standard "Unità di selezione file (Pagina 826)" o "Log di dati" (Pagina 820).
- 5. Aprire il file .csv con un'applicazione per fogli elettronici come Microsoft Excel.

### NOTA

### Gestione dei log di dati

Non memorizzare più di 1000 log di dati nel sistema di file. Se si supera questo numero il Web server potrebbe non avere risorse CPU sufficienti per visualizzare i log di dati.

Se i log di dati non compaiono nella pagina Web "File Browser", per visualizzarli ed eliminarli si deve portare in STOP la CPU.

È quindi consigliabile gestire i log di dati in modo da memorizzare solo il numero necessario e non superare mai i 1000 log.

### Visualizzazione dei log di dati in una SIMATIC memory card

Se nella CPU S7-1200 è inserita una memory card S7-1200 del tipo "Programma", è possibile rimuoverla e inserirla nello slot per schede SD (Secure Digital) standard di un PC o PG. Quando viene rimossa la memory card il PLC è in STOP e il programma di comando non viene eseguito.

Utilizzare il File Explorer di Windows e navigare alla directory \DataLog sulla memory card. Tutti i file di log \\*.csv si trovano in questa directory.

Copiare i file di log e salvare le copie in un drive locale del PC. Quindi aprire in Excel la copia locale di un file \*.csv invece del file originale salvato nella memory card.

### NOTA

### Modifica dei log nella memory card

I file di log di una memory card possono essere copiati con un lettore di schede per PC. Non è invece possibile modificarli o eliminarli con il lettore.

Per eliminare, scaricare o visualizzare i log di dati utilizzare uno dei seguenti metodi:

- Server web
- SIMATIC Automation Tool
- Istruzione DataLogDelete (Pagina 467)

Se si apre il file system della memory card in Esplora risorse, si rischia di eliminare o modificare accidentalmente un log di dati o altri file di sistema, danneggiando potenzialmente i file o rendendo inutilizzabile la memory card.

### ATTENZIONE

### Frequenza consigliata delle operazioni di scrittura per i log di dati

Quando si utilizzano i log di dati nelle memory card, una frequenza elevata delle operazioni di scrittura può influire negativamente sul sistema S7-1200.

Per garantire le prestazioni complessive e la robustezza del sistema è necessario limitare la frequenza delle operazioni di scrittura a 200 ms o a un valore superiore.

Un limite inferiore può ridurre la durata della memory card o della memoria flash interna.

# 10.9.2.4 Limite per le dimensioni dei file di log

I file di log condividono lo spazio della memoria di caricamento del PLC con il programma, i dati di programma, i dati di configurazione, le pagine Web definite dall'utente e i dati di sistema del PLC. Poiché un programma di grandi dimensioni occupa molta memoria di caricamento Potrebbe non esserci spazio sufficiente per i file di log di dati. In questo caso si può aumentare la memoria di caricamento utilizzando una "Scheda di programma" (Pagina 118). Le CPU S7-1200 possono usare la memoria di caricamento sia interna che esterna, ma non contemporaneamente.

### Regola relativa alla dimensione massima dei file di log

La dimensione di un file di log non deve superare la memoria di caricamento libera o i 500 megabyte, indipendentemente da quale delle due sia più piccola. Il valore 500 megabyte in questo caso si riferisce alla definizione decimale di megabyte, per cui la dimensione massima di un file di log di dati è di 500.000.000 byte o 500 x 1000<sup>2</sup> byte.

| Tabella 10-217 | Dimensioni della | memoria di | caricamento |
|----------------|------------------|------------|-------------|
|                | B                |            |             |

| Area di dati                                                                           | CPU 1211C                            | CPU 1212C          | CPU 1214C       | CPU 1215C,<br>CPU 1217C | Archiviazione dati                                                                                                    |  |
|----------------------------------------------------------------------------------------|--------------------------------------|--------------------|-----------------|-------------------------|----------------------------------------------------------------------------------------------------|--|
| Memoria di caricamento<br>interna<br>memoria flash                                     | 1 MB                                 | 2 MB               | 4 MB            | 4 MB                    | Programma utente e<br>dati di programma,<br>dati di configurazio-<br>ne, log di dati, pagine<br>Web definite<br>dall'utente e dati di<br>sistema del PLC |  |
| Memoria di caricamento<br>esterna<br>Memoria flash "Scheda di<br>programma" opzionale. | 4 MB, 12 MB, 24 N<br>della scheda SD | 1B, 256 MB, 2 GB o | 32 GB a seconda | delle dimensioni        |                                                                                                    |  |

### Determinazione dello spazio libero nella memoria di caricamento

La quantità di spazio di memoria di caricamento disponibile varia nel corso delle normali operazioni man mano che il sistema operativo utilizza e libera la memoria. Per sapere le dimensioni della memoria di caricamento procedere come indicato di seguito.

- 1. Stabilire un collegamento online tra STEP 7 e il PLC S7-1200 di destinazione.
- 2. Caricare il programma che controlla le operazioni per i log di dati.
- 3. Creare tante pagine Web opzionali personalizzate quante necessarie. Le pagine Web standard che permettono di accedere ai log di dati sono salvate nel firmware del PLC e non occupano memoria di caricamento.
- 4. Per visualizzare le dimensioni complessive e lo spazio libero nella memoria di caricamento utilizzare i tool online e diagnostica (Pagina 1091) o la pagina Diagnostica del server Web (Pagina 804).

### Calcolo delle dimensioni di un file di log di dati (tutti i record di dati)

Quando si crea il file di log di dati la CPU assegna le dimensioni massime della memoria. Oltre allo spazio necessario per i record di dati si deve calcolare quello per l'intestazione del log di dati (se presente), l'intestazione della data e dell'ora (se presente), l'intestazione dell'indice dei record e la dimensione minima del blocco per l'assegnazione della memoria.

Per determinare le dimensioni dei file di log di dati ed essere sicuri di aver rispettato la regola per le dimensioni massime si utilizza la seguente formula.

Byte dei log di dati = ((byte di dati di un record + byte di data e ora + 12 bytes) \* numero di record)

### Intestazione

Byte per l'intestazione del log di dati = byte per i caratteri dell'intestazione + 2 byte Byte per i caratteri dell'intestazione

- Senza intestazione per i dati e senza indicazione di data e ora = 7 byte
- Senza intestazione per i dati e con indicazione di data e ora (con intestazione per la data e l'ora) = 21 byte
- Con intestazioni per i dati e senza indicazione di data e ora = numero di byte per i caratteri del testo di tutte le colonne dell'intestazione comprese le virgole di separazione
- Con intestazioni per i dati e indicazione di data e ora (con intestazione per la data e l'ora) = numero di byte per i caratteri del testo di tutte le colonne dell'intestazione comprese le virgole di separazione +21 byte

### Dati

Byte dei log di dati = ((byte di dati di un record + byte di data e ora + 12 bytes) \* numero di record)

### Byte di dati in un record di dati

Il parametro DATA dell'istruzione DataLogCreate indica una struttura che assegna il numero dei campi di dati e il tipo di dati di ogni campo per un record di log.

Moltiplicare il numero delle volte in cui un dato tipo di dati compare per il numero dei byte richiesti. Ripetere l'operazione per ciascun tipo di dati di un record e sommare tutti i byte dei dati per calcolare il totale degli elementi di dati di un record.

### Dimensione dei singoli elementi di dati

I dati di log vengono salvati come byte di caratteri nel formato di file CSV (comma separated values). La seguente tabella mostra il numero di byte necessari per il salvataggio dei singoli elementi di dati.

| Tipo di<br>dati | Numero di byte (comprende i dati più il byte della virgola)                                                                                                    |
|-----------------|----------------------------------------------------------------------------------------------------|
| Bool            | 2                                                                                                    |
| Byte            | 5                                                                                                    |
| Word            | 7                                                                                                    |
| DWord           | 12                                                                                                    |
| Char            | 4                                                                                                    |
| String          | <b>Esempio 1</b> : stringa MyString[10]<br>La dimensione massima della stringa è di 10 caratteri.<br>Caratteri di testo + padding automatico con caratteri vuoti = 10 byte<br>Virgolette doppie di apertura e chiusura + caratteri di virgola = 3 byte<br>10 + 3 = 13 byte totali |
|                 | <b>Esempio 2</b> : stringa Mystring2<br>Se non è assegnata una dimensione tra parentesi quadre, allora per default<br>vengono assegnati 254 byte.                                                                                                    |

10.9 Ricette e log di dati

|       | Caratteri di testo + padding automatico con caratteri vuoti = 254 byte<br>Virgolette doppie di apertura e chiusura + caratteri di virgola = 3 byte<br>254 + 3 = 257 byte totali |
|-------|----------------------------------------------------------------------------------------------------|
| USInt | 5                                                                                                    |
| UInt  | 7                                                                                                    |
| UDInt | 12                                                                                                    |
| SInt  | 5                                                                                                    |
| Int   | 7                                                                                                    |
| DInt  | 12                                                                                                    |
| Real  | 16                                                                                                    |
| LReal | 25                                                                                                    |
| Time  | 15                                                                                                    |
| DTL   | 24                                                                                                    |

### Numero di record di un file di log di dati

Il parametro RECORDS dell'istruzione DataLogCreate definisce il numero massimo di record in un file di log.

Byte di data e ora in un record di dati

- Nessuna data e ora = 0 byte
- Data e ora = 20 byte

### 10.9.2.5 Esempio di programma per i log di dati

Questo esempio di programma per i log di dati non illustra tutta la logica del programma necessaria per rilevare valori campione da un processo dinamico, ma descrive le operazioni chiave delle istruzioni per i log di dati. La struttura e il numero dei file di log utilizzati dipende dai requisiti di comando del processo.

### NOTA

### Utilizzo generale di file di log

- I file di log si aprono automaticamente dopo le istruzioni DataLogCreate e DataLogNewFile.
- I file di log dei dati si chiudono automaticamente dopo il passaggio del PLC da RUN a STOP o dopo un ciclo di spegnimento/riaccensione del PLC.
- Prima che sia possibile eseguire un'istruzione DataLogWrite è necessario aprire un file di log.
- È possibile aprire fino a otto file di log contemporaneamente. Possono esistere più di otto file di log dei dati, ma se ne possono aprire contemporaneamente al massimo otto.

### Esempio di programma per i log di dati

Il presente esempio utilizza un blocco dati per i nomi dei log di dati, il testo dell'intestazione e la struttura MyData. Le tre variabili MyData salvano temporaneamente nuovi valori campione. Quando viene eseguita, l'istruzione DataLogWrite trasferisce i valori campione del processo in gueste posizioni del DB all'interno di un file di log dei dati.

|   | My_DataLog_Vars |      |                  |              |                              |  |
|---|-----------------|------|------------------|--------------|------------------------------|--|
|   |                 | Nome |                  | Tipo di dati | Valore di avvio              |  |
| 1 | -00             | ▼ St | atic             |              |                              |  |
| 2 |                 | •    | MyNewDataLogName | String       | 'DataLog002'                 |  |
| 3 | -00             | •    | MyDataLogName    | String       | 'DataLog001'                 |  |
| 4 |                 | •    | MyDataLogID      | DWord        | 0                            |  |
| 5 |                 | •    | MyDataLogHeaders | String       | 'Count,Temperature,Pressure' |  |
| 6 | -00             | • •  | MyData           | Struct       |                              |  |
| 7 |                 |      | MyCount          | Int          | 0                            |  |
| 8 | -00             |      | MyTemperature    | Real         | 0.0                          |  |
| 9 | -               |      | MyPressure       | Real         | 0.0                          |  |

#### Figura

**Segmento 1** Avvia il processo di creazione del log di dati con un fronte di salita in REQ "Create\_Trigger".

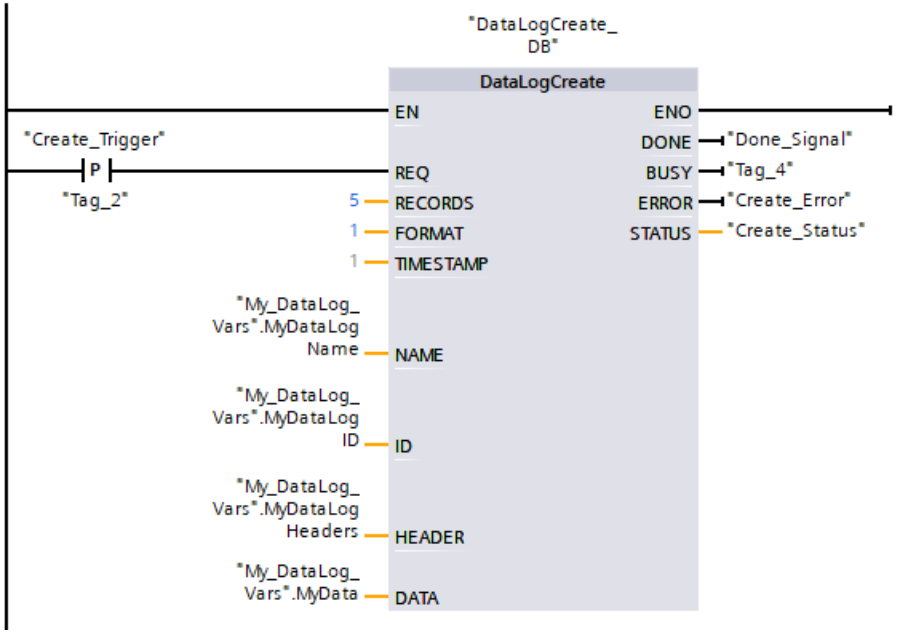

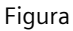

Segmento 2 Rilevare l'uscita DONE da DataLogCreate perché valida solo per un ciclo di scansione.

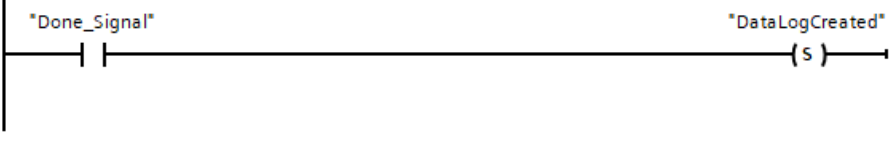

Segmento 3 Se è presente un errore salva l'uscita di stato.

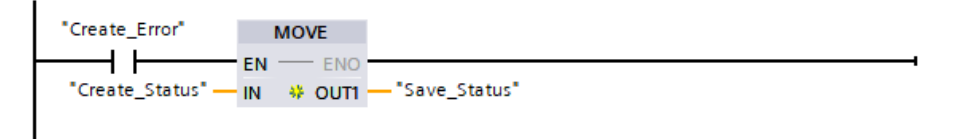

**Segmento 4** Un segnale del fronte di salita "Write\_Trigger" attiva il salvataggio dei nuovi valori di processo nella struttura MyData.

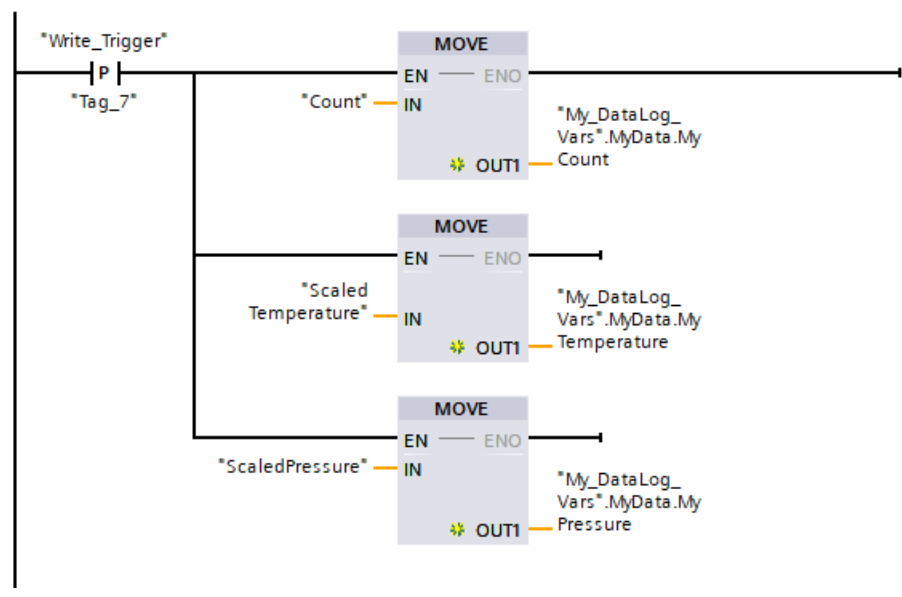

### Figura

**Segmento 5** Lo stato dell'ingresso EN è basato sulla conclusione dell'istruzione DataLogCreate. Un'istruzione di creazione si protrae per molti cicli di scansione e deve essere conclusa prima di eseguire un'istruzione di scrittura. Il segnale del fronte di salita nell'ingresso REQ è l'evento che avvia un'istruzione di scrittura.

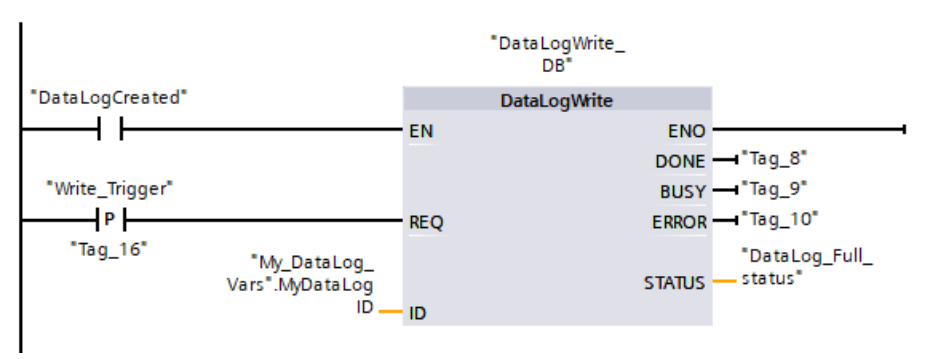

Figura

**Segmento 6** Chiudere il log di dati al termine dell'operazione DataLogWrite che scrive l'ultimo record. L'uscita STATUS di DataLogWrite = 1 indica che il file di log è pieno.

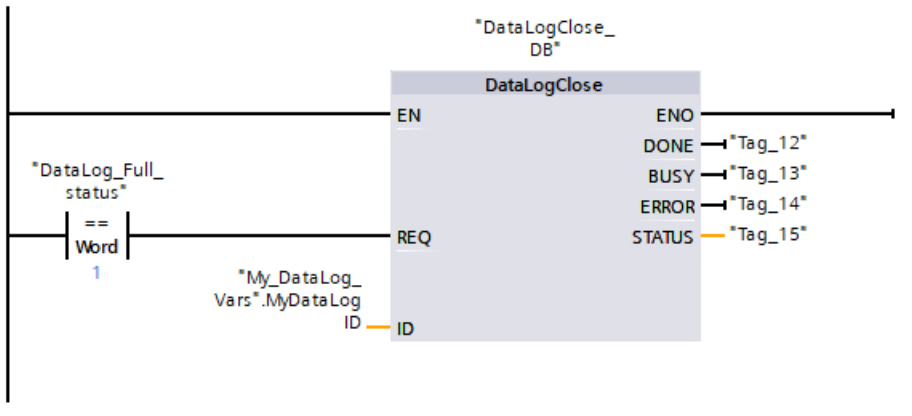

### Figura

**Segmento 7** Un segnale del fronte di salita nell'ingresso REQ di DataLogOpen simula la pressione di un pulsante su un dispositivo HMI da parte dell'utente in seguito alla quale viene aperto un file di log. Se si apre un file di log i cui record sono tutti occupati da dati di processo, la nuova istruzione DataLogWrite sovrascrive i record meno recenti. Per conservare il log di dati meno recente e crearne uno nuovo vedere la descrizione del segmento 7.

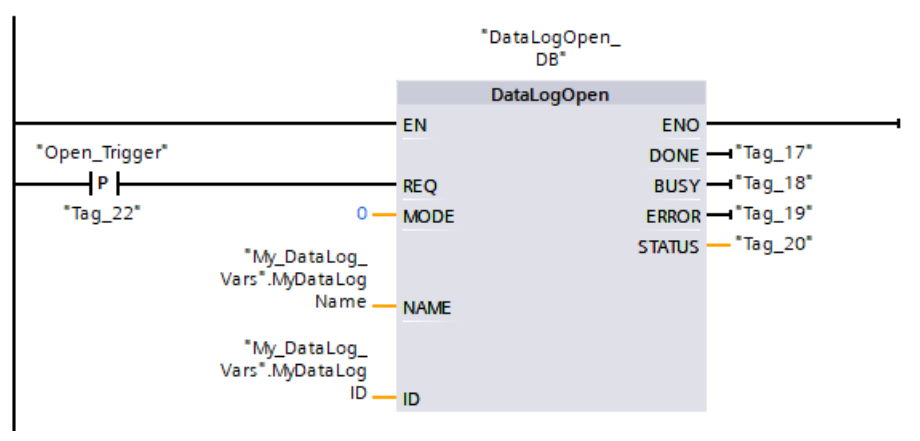

Figura

**Segmento 8** Il parametro ID è del tipo IN/OUT. Innanzitutto rilevare il valore ID della struttura del log di dati esistente che si vuole copiare. Una volta terminata l'istruzione DataLogNewFile, un nuovo valore ID univoco per il nuovo log di dati viene riscritto nella posizione di riferimento dell'ID. Il rilevamento richiesto del bit DONE = TRUE non viene mostrato. Per un esempio di logica del bit DONE vedere i segmenti 1, 2 e 4.

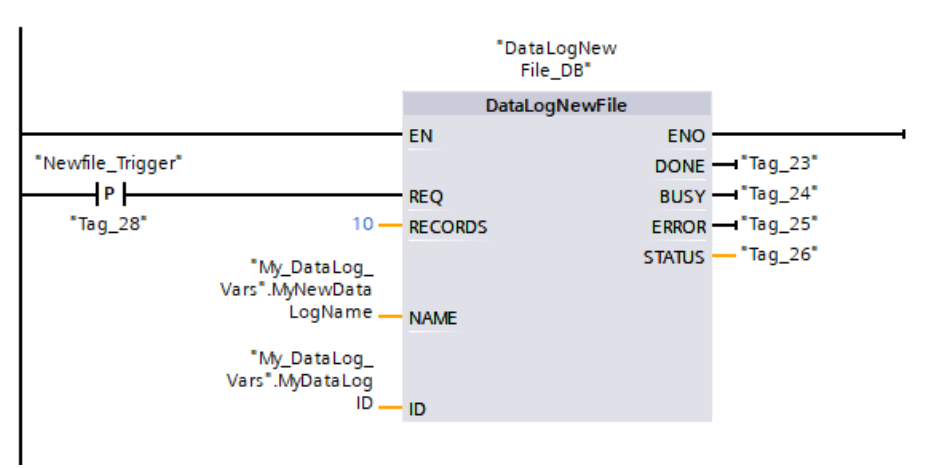

### File di log di dati visualizzati con il Web server della CPU S7-1200

| Utilità di selezione file                               |             |                     |          |          |
|---------------------------------------------------------|-------------|---------------------|----------|----------|
| S7-1200 station 2 / DataLogs                            |             |                     |          |          |
| Nome                                                    | Dimensione  | Modificato il       | Cancella | Rinomina |
| <u> </u>                                                |             |                     |          |          |
| DataLog001.csv                                          | 96          | 21:26:32 30.03.2023 | 9        |          |
| DataLog002.csv                                          | 96          | 21:28:44 30.03.2023 | <b>i</b> |          |
| Operazioni directory:<br>Scegli file Nessun file scelto | Carica file |                     |          |          |

F

Record 1 e 2 scritti in un log di Α В С D Е dati con 5 record al massimo 1 Record Date UTC Time Count Temperature Pressure 2 1 3/14/2022 18:31:19 1 9.86E+01 3.52E+01 3 2 2 3/14/2022 18:36:34 1.00E+02 3.73E+01 4

Tabella 10-218 Esempi di file .csv caricati visualizzati con Excel

7 Figura

5 6

Record 1-5 scritti in un file di log di dati con 5 record al massimo

|   | Α      | В         | С        | D     | E           | F        |
|---|--------|-----------|----------|-------|-------------|----------|
| 1 | Record | Date      | UTC Time | Count | Temperature | Pressure |
| 2 | 1      | 3/14/2022 | 18:31:19 | 1     | 9.86E+01    | 3.52E+01 |
| 3 | 2      | 3/14/2022 | 18:36:34 | 2     | 1.00E+02    | 3.73E+01 |
| 4 | 3      | 3/14/2022 | 18:38:15 | 3     | 9.99E+02    | 3.68E+01 |
| 5 | 4      | 3/14/2022 | 18:38:51 | 4     | 9.95E+01    | 3.64E+01 |
| 6 | 5      | 3/14/2022 | 18:40:08 | 5     | 9.92E+01    | 3.74E+01 |
| 7 |        |           |          |       |             |          |

Figura

Record 2-6 scritti in un file di log di dati con 5 record al massimo

Dopo aver scritto un ulteriore record nel file pieno, la sesta operazione di scrittura sovrascrive il record meno recente (1) con il sesto record. Un'altra operazione di scrittura sovrascriverà il secondo record con il settimo e così via.

|   | Α      | В         | С        | D     | E           | F        |
|---|--------|-----------|----------|-------|-------------|----------|
| 1 | Record | Date      | UTC Time | Count | Temperature | Pressure |
| 2 | 6      | 3/14/2022 | 18:42:45 | 6     | 9.86E+01    | 3.58E+01 |
| 3 | 2      | 3/14/2022 | 18:36:34 | 2     | 1.00E+02    | 3.73E+01 |
| 4 | 3      | 3/14/2022 | 18:38:15 | 3     | 9.99E+02    | 3.68E+01 |
| 5 | 4      | 3/14/2022 | 18:38:51 | 4     | 9.95E+01    | 3.64E+01 |
| 6 | 5      | 3/14/2022 | 18:40:08 | 5     | 9.92E+01    | 3.74E+01 |
| 7 |        |           |          |       |             |          |

Figura

### NOTA

I log di dati non utilizzano più //END per contrassegnare la fine del file guando il file non è pieno. Nelle versioni della CPU S7-1200 precedenti alla V4.1 i log di dati che non erano pieni contenevano il marker //END.

# 10.10 Comando del blocco dati

# 10.10.1 CREATE\_DB (Crea blocco dati)

Tabella 10-219 Istruzione CREATE\_DB

| KOP / FUP                                                                                                    | SCL                                                                                                    | Descrizione                                                                                                    |
|----------------------------------------------------------------------------------------------------|----------------------------------------------------------------------------------------------------|----------------------------------------------------------------------------------------------------|
| CREATE_DB<br>- EN ENO -<br>- REQ RET_VAL -<br>- LOW_LIMIT BUSY -<br>- UP_LIMIT DB_NUM -<br>- COUNT<br>- ATTRIB<br>- SRCBLK | ret_val := CREATE_DB(<br>REQ:=_bool_in_,<br>LOW_LIMIT:=_uint_in_,<br>UP_LIMIT:=_uint_in_,<br>COUNT:=_udint_in_,<br>ATTRIB:=_byte_in_,<br>BUSY=>_bool_out_,<br>DB_NUM=>_uint_out_); | <ul> <li>L'istruzione "CREATE_DB" consente di creare un<br/>nuovo blocco dati nella memoria di caricamento e/o<br/>di lavoro.</li> <li>"CREATE_DB" non modifica la somma di controllo<br/>del programma utente.</li> <li>Il blocco dati creato solo nella memoria di lavoro ha<br/>le seguenti proprietà:</li> <li>Dopo il reset della memoria o un POWER OFF /<br/>POWER ON il blocco non esiste più.</li> <li>In caso di caricamento o di passaggio da STOP a<br/>RUN, il suo contenuto resta invariato.</li> </ul> |

### Numero del blocco dati

Al blocco dati creato viene assegnato un numero compreso entro il campo definito dai parametri LOW\_LIMIT (limite inferiore) e UP\_LIMIT (limite superiore). "CREATE\_DB" assegna al DB il numero più basso del campo specificato. Non si possono assegnare i numeri dei DB già contenuti nel programma utente.

Per creare un DB con un numero specifico immettere lo stesso numero per il limite superiore e inferiore del campo da specificare. Se esiste già un DB con lo stesso numero nella memoria di lavoro e/o di caricamento o se il DB è una versione copiata, l'istruzione viene annullata e viene generato un messaggio d'errore nel parametro RET\_VAL.

# Valori di avvio del blocco dati

Il parametro SRCBLK consente di definire i valori di avvio per il DB che si vuole creare. SRCBLK è un puntatore a un DB o a un'area di un DB dalla quale vengono applicati i valori di avvio. Il DB indirizzato nel parametro SRCBLK deve essere stato generato con l'accesso standard (attributo "Accesso al blocco ottimizzato" disattivato).

- Se l'area specificata nel parametro SRCBLK è più grande del DB generato, vengono applicati come valori di avvio i valori fino alla lunghezza del DB generato.
- Se l'area specificata nel parametro SRCBLK è più piccola del DB generato, i valori rimanenti vengono sostituiti con "0".

Per garantire la coerenza dei dati non si deve modificare l'area dei dati durante l'esecuzione di "CREATE\_DB" (ovvero finché il parametro BUSY ha il valore TRUE).

### Descrizione del funzionamento

L'istruzione "CREATE\_DB" funziona in modo asincrono, ovvero la sua esecuzione dura per diversi richiami. L'ordine può essere avviato richiamando "CREATE\_DB" con REQ = 1. I parametri di uscita RET\_VAL e BUSY indicano lo stato dell'ordine. Vedere anche: DELETE\_DB (Cancella blocco dati) (Pagina 487)

### Parametri

| Parametro | Dichiarazio-<br>ne | Tipo di dati | Area di memo-<br>ria          | Descrizio                                                                                                    | ne                                                                                                    |                                                                                                |  |
|-----------|--------------------|--------------|-------------------------------|----------------------------------------------------------------------------------------------------|----------------------------------------------------------------------------------------------------|------------------------------------------------------------------------------------------------|--|
| REQ       | Input              | BOOL         | I, Q, M, D, L o co-<br>stante | Parametro di comando attivato dal livello "request to activate"<br>REQ = 1: richiesta di generare il blocco dati                                                                                                    |                                                                                                    |                                                                                                |  |
| LOW_LIMIT | Input              | UINT         | I, Q, M, D, L o co-<br>stante | Limite inferiore del campo per l'assegnazione del numero di DB. Il<br>numero minimo possibile è 60000.                                                                                                    |                                                                                                    |                                                                                                |  |
| UP_LIMIT  | Input              | UINT         | I, Q, M, D, L o co-<br>stante | Limite su<br>re un nur                                                                                                    | periore de<br>nero al DE                                                                                                    | ll'area utilizzata da "CREATE_DB" per assegna-<br>( (numero di DB più grande possibile: 60999) |  |
| COUNT     | Input              | UDINT        | l, Q, M, D, L o co-<br>stante | Il valore c<br>riservare<br>lunghezza                                                                                                    | Il valore di conteggio specifica il numero di byte che si vogliono<br>riservare al DB generato. Il numero di byte deve essere pari. La<br>lunghezza massima è di 65534 byte. |                                                                                                |  |
| ATTRIB    | Input              | BYTE         | I, Q, M, D, L o co-<br>stante | l primi 4 l<br>le proprie                                                                                                    | oit del byt<br>tà del blo                                                                                                    | e nel parametro ATTRIB consentono di definire<br>cco dati *:                                   |  |
|           |                    |              |                               | <ul> <li>Bit 0 = 0: l'attributo "Salva soltanto nella memoria di caricamento" non viene impostato.</li> <li>Bit 0 = 1: l'attributo "Salva soltanto nella memoria di caricamento" viene impostato. Con questa impostazione il DB non occupa spazio nella memoria di lavoro e non viene inserito nel programma. Non è possibile accedere al DB con i comandi a bit. Se il bit 0 = 1 la selezione del bit 2 non è rilevante.</li> <li>Per garantire la compatibilità con STEP 7 V5.x i bit 0 e 3 devono essere utilizzati insieme (vedere più avanti).</li> </ul> |                                                                                                    |                                                                                                |  |
|           |                    |              |                               | <ul> <li>Bit 1 = 0: l'attributo "Il blocco dati nel dispositivo è protetto in scrittura" non viene impostato.</li> <li>Bit 1 = 1: l'attributo "Il blocco dati nel dispositivo è protetto in scrittura" viene impostato.</li> </ul>                                                                                                    |                                                                                                    |                                                                                                |  |
|           |                    |              |                               | • Bit 2 = 0: il DB è a ritenzione (solo per i DB generati nella me-<br>moria di caricamento e di lavoro). Il DB viene considerato a ri-<br>tenzione se almeno un valore è stato impostato con questo<br>attributo.                                                                                                    |                                                                                                    |                                                                                                |  |
|           |                    |              |                               | <ul> <li>Bit 2 = 1: il DB non e a ritenzione</li> <li>La ritenzione non è impostabile per i DB che vengono salvati solo<br/>nella memoria di caricamento o solo in quella di lavoro. Se si ri-<br/>chiama l'istruzione "CREATE_DB" con una delle due combinazioni<br/>"a ritenzione e solo memoria di caricamento" o "a ritenzione e<br/>solo memoria di lavoro" il DB da generare non viene indicato co-<br/>me "a ritenzione".</li> </ul>                                                                                                    |                                                                                                    |                                                                                                |  |
|           |                    |              |                               | <ul> <li>Bit 3 = 0: il DB viene creato nella memoria di caricamento o in quella di lavoro (selezione con il bit 0, vedere più sopra)</li> <li>Bit 3 = 1: il DB viene creato nella memoria di caricamento e di lavoro (il bit 0 non è rilevante)</li> <li>Per garantire la compatibilità con STEP 7 V5 x i bit 0 e 3 devono</li> </ul>                                                                                                    |                                                                                                    |                                                                                                |  |
|           |                    |              |                               | essere utilizzati insieme. Se il bit 3 = 1 il bit 0 non è rilevante.                                                                                                    |                                                                                                    |                                                                                                |  |
|           |                    |              |                               | Bit 0                                                                                                    | Bit 3                                                                                                    | Generazione del DB                                                                             |  |
|           |                    |              |                               | 0                                                                                                    | 0                                                                                                    | Solo nella memoria di lavoro                                                                   |  |
|           |                    |              |                               | 1                                                                                                    | 0                                                                                                    | Solo nella memoria di caricamento                                                              |  |
|           |                    |              |                               | non rile-<br>vante                                                                                                    | 1                                                                                                    | Memoria di lavoro e di caricamento                                                             |  |

La seguente tabella descrive i parametri dell'istruzione "CREATE\_DB":

### 10.10 Comando del blocco dati

| Parametro                                                                                                | Dichiarazio-<br>ne | Tipo di dati     | Area di memo-<br>ria          | Descrizione                                                                                                    |
|----------------------------------------------------------------------------------------------------|--------------------|------------------|-------------------------------|----------------------------------------------------------------------------------------------------|
| ATTRIB                                                                                                   | Input              | ВҮТЕ             | I, Q, M, D, L o co-<br>stante | <ul> <li>Bit 4 = 0 - valore di avvio non specificato (i valori di ingresso<br/>nel parametro SRCBLK verranno ignorati).</li> <li>Bit 4 = 1 - specificare i valori di avvio (che corrispondono al<br/>DB indirizzato dal parametro SRCBLK).</li> </ul> |
| SRCBLK                                                                                                   | Input              | VARIANT          | D                             | Puntatore al blocco dati i cui valori vengono utilizzati per inizializ-<br>zare il blocco dati da generare.                                                                                                    |
| RET_VAL                                                                                                  | Return             | INT              | I, Q, M, D, L                 | Informazione di errore                                                                                                    |
| BUSY                                                                                                    | Output             | BOOL             | I, Q, M, D, L                 | BUSY = 1: Il processo non è ancora terminato.                                                                                                    |
| DB_NUM                                                                                                   | Output             | DB_DYN<br>(UINT) | I, Q, M, D, L                 | Numero del DB creato.                                                                                                    |
| * Le proprietà selezionate qui corrispondono agli attributi specificati nelle proprietà del blocco dati. |                    |                  |                               |                                                                                                    |

Per maggiori informazioni sui tipi di dati validi consultare "Tipi di dati (Pagina 100)".

# Parametro RET\_VAL

| Codice di er-<br>rore*<br>(W#16#) | Descrizione                                                                                                    |
|-----------------------------------|----------------------------------------------------------------------------------------------------|
| 0000                              | Nessun errore                                                                                                    |
| 0081                              | L'area di destinazione è più grande di quella di origine.<br>L'area di origine è stata scritta interamente in quella di destinazione. I byte rimanenti dell'area di destinazione<br>rimangono invariati.            |
| 7000                              | Primo richiamo con REQ = 0: trasferimento dei dati non attivo; BUSY ha valore "0".                                                                                                    |
| 7001                              | Primo richiamo con REQ = 1: trasferimento dei dati attivato; BUSY ha valore "1".                                                                                                    |
| 7002                              | Richiamo provvisorio (REQ non rilevante): trasferimento dei dati già attivo; BUSY ha valore "1".                                                                                                    |
| 8081                              | L'area di origine è più grande di quella di destinazione.<br>L'area di destinazione è stata scritta interamente. I byte rimanenti dell'area di origine vengono ignorati.                                            |
| 8092                              | <ul> <li>La funzione "Crea blocco dati" non è attualmente disponibile perché</li> <li>è attiva la funzione "Comprimi memoria utente".</li> <li>è stato raggiunto il numero massimo di blocchi nella CPU.</li> </ul> |
| 8093                              | Manca il blocco dati o nel parametro SRCBLK è stato specificato un blocco dati che non si trova nella memoria<br>di lavoro.                                                                                         |
| 8094                              | È stato specificato un valore non valido nel parametro ATTRIB.                                                                                                    |
| 80A1                              | Errore nel numero del DB:<br>• Il numero è "0"<br>• Il numero supera il limite superiore specifico per la CPU in uso<br>• Limite inferiore > limite superiore                                                       |
| 80A2                              | Errore nella lunghezza del DB:<br>• La lunghezza è "0"<br>• La lunghezza è un numero dispari<br>• La lunghezza è superiore a quella consentita dalla CPU                                                            |
| 80A3                              | Il blocco dati nel parametro SRCBLK non è stato creato con l'accesso standard.                                                                                                    |
| 80B1                              | Non ci sono numeri di DB liberi.                                                                                                    |

| Codice di er-<br>rore*<br>(W#16#)                                                                                     | Descrizione                                                                                  |  |
|----------------------------------------------------------------------------------------------------|----------------------------------------------------------------------------------------------|--|
| 80B2                                                                                                    | La memoria di lavoro è insufficiente.                                                        |  |
| 80B4                                                                                                    | La memory card è protetta in scrittura.                                                      |  |
| 80BB                                                                                                    | La memoria di caricamento è insufficiente.                                                   |  |
| 80C3                                                                                                    | È stato raggiunto il numero massimo di istruzioni "CREATE_DB" attivabili contemporaneamente. |  |
| Informazioni di<br>errore genera-<br>le                                                                               | Vedere anche: Codici degli errori comuni per le istruzioni avanzate (Pagina 494)             |  |
| <sup>*</sup> Il codice dell'errore può essere visualizzato nell'editor di programma come numero intero o esadecimale. |                                                                                              |  |

# 10.10.2 Istruzioni READ\_DBL e WRIT\_DBL (Leggi/scrivi blocco dati nella memoria di caricamento)

| KOP / FUP                 |                     |                                    | SCL                                                                                                   | Descrizione                                                                                                    |
|---------------------------|---------------------|------------------------------------|----------------------------------------------------------------------------------------------------|----------------------------------------------------------------------------------------------------|
| – EN<br>- REQ<br>- SRCBLK | READ_DBL<br>Variant | ENO<br>RET_VAL<br>BUSY<br>DSTBLK   | READ_DBL(<br>req:=_bool_in_,<br>srcblk:=_variant_in_,<br>busy=>_bool_out_,<br>dstblk=>_variant_out_); | Copia i valori iniziali del DB o parte di essi<br>da una memoria di caricamento ad un<br>DB di destinazione in quella di lavoro.<br>Il contenuto della memoria di caricamen-<br>to non varia durante il processo di copia.                    |
| – EN<br>– REQ<br>– SRCBLK | WRIT_DBL<br>Variant | ENO<br>RET_VAL<br>BUSY -<br>DSTBLK | WRIT_DBL(<br>req:=_bool_in_,<br>srcblk:=_variant_in_,<br>busy=>_bool_out_,<br>dstblk=>_variant_out_); | Copia parzialmente o interamente i valori<br>attuali del DB dalla memoria di lavoro in<br>un DB di destinazione contenuto nella<br>memoria di caricamento.<br>Il contenuto della memoria di lavoro non<br>varia durante il processo di copia. |

Tabella 10-220 Istruzioni READ\_DBL e WRIT\_DBL

Tabella 10-221 Tipi di dati per i parametri

| Parametro e tipo |     | Tipo di dati | Descrizione                                                                                                    |  |  |
|------------------|-----|--------------|----------------------------------------------------------------------------------------------------|--|--|
| REQ              | IN  | BOOL         | Un segnale high avvia il funzionamento se BUSY = 0.                                                                                                    |  |  |
| SRCBLK           | IN  | VARIANT      | READ_DBL: puntatore al blocco dati di origine nella memoria di carica-<br>mento<br>WRIT_DBL: puntatore al blocco dati di origine nella memoria di lavoro                |  |  |
| RET_VAL          | OUT | INT          | Codice della condizione di esecuzione                                                                                                    |  |  |
| BUSY             | OUT | BOOL         | BUSY = 1 segnala che il processo di lettura/scrittura non è completo.                                                                                                   |  |  |
| DSTBLK           | OUT | VARIANT      | READ_DBL: puntatore al blocco dati di destinazione nella memoria di la-<br>voro<br>WRIT_DBL: puntatore al blocco dati di destinazione nella memoria di cari-<br>camento |  |  |

Generalmente i DB vengono salvati sia nella memoria di caricamento (flash) che in quella di lavoro (RAM). I valori iniziali vengono sempre salvati nella memoria di caricamento, quelli attuali nella memoria di lavoro. Utilizzando READ\_DBL è possibile copiare un set di valori iniziali che si trovano nella memoria di caricamento nei valori attuali di un DB contenuto nella memoria di lavoro a cui fa riferimento il programma. L'istruzione WRIT\_DBL può essere utilizzata per aggiornare i valori iniziali contenuti nella memoria di caricamento interna o nella memory card con i valori attuali della memoria di lavoro.

### NOTA

### Conseguenze delle istruzioni WRIT\_DBL e READ\_DBL sulla memoria flash

L'istruzione WRIT\_DBL esegue operazioni di scrittura nella memoria flash (memoria di caricamento interna o memory card). Per non ridurre la durata della memoria flash è consigliabile non utilizzare spesso l'istruzione WRIT\_DBL per gli aggiornamenti, ad esempio per memorizzare le modifiche apportate al processo produttivo. Per ragioni analoghe è preferibile non richiamare frequentemente READ\_DBL per le operazioni di lettura.

Per poter richiamare queste istruzioni nel programma STEP 7 si devono creare i blocchi dati per READ\_DBL e WRIT\_DBL. Se si crea il DB di origine come di tipo "standard" anche il DB di destinazione deve essere di tipo "standard". Se si crea il blocco dati di origine come di tipo "ottimizzato" anche il blocco dati di destinazione deve essere di tipo "ottimizzato". Se i DB sono standard è possibile specificare un nome di variabile o un valore P#. Il valore P# consente di indicare e copiare qualsiasi numero di elementi della dimensione specificata (Byte, Word o DWord). Si può quindi copiare una parte del DB o il DB completo. Se i DB sono ottimizzati si può specificare solo il nome della variabile mentre non è possibile utilizzare l'operatore P#. Se si specifica un nome di variabile per dei DB standard o ottimizzati (o per altri tipi di memoria di lavoro), l'istruzione copia i dati a cui il nome fa riferimento. Può trattarsi di un tipo definito dall'utente, un array o un elemento di base. Il tipo Struct può essere utilizzato con queste istruzioni solo se il DB è standard e non ottimizzato. Se si tratta di una struttura della memoria ottimizzata si deve usare un tipo definito dall'utente (UDT). Solo quest'ultimo assicura che i "tipi di dati" delle strutture di origine e di destinazione siano identici.

### NOTA

### Utilizzo di una struttura (tipo di dati Struct) in un DB "ottimizzato"

Per poter utilizzare un tipo di dati Struct con DB "ottimizzati" si deve innanzitutto creare un tipo di dati definito dall'utente (UDT) per Struct. Quindi si configurano sia i DB di origine che quelli di destinazione con l'UDT. L'UDT garantisce che i tipi di dati della Struct rimangano coerenti in entrambi i DB.

Per i DB "standard" si usa il tipo di dati Struct senza creare l'UDT.

READ\_DBL e WRIT\_DBL vengono eseguite in modo asincrono nel ciclo del programma. L'elaborazione si svolge nel corso di più esecuzioni di READ\_DBL e WRIT\_DBL. L'ordine di trasferimento del DB inizia richiamando REQ = 1 e quindi prosegue con il controllo delle uscite BUSY e RET\_VAL per determinare se il trasferimento dei dati è completo e corretto.

### NOTA

### Conseguenze delle istruzioni WRIT\_DBL e READ\_DBL sul carico di comunicazione

Se l'istruzione WRIT\_DBL o READ\_DBL è sempre attiva può utilizzare completamente le risorse per la comunicazione, finché STEP 7 interrompe la comunicazione con la CPU. È quindi consigliabile utilizzare per il parametro REQ un ingresso con fronte positivo (Pagina 212) invece di un ingresso normalmente chiuso o normalmente aperto (Pagina 208) che resterebbe on (livello del segnale high) per più cicli di scansione.

Per assicurare la coerenza dei dati, non modificare l'area di destinazione durante l'elaborazione di READ\_DBL o l'area di origine durante l'elaborazione di WRIT\_DBL (almeno fin tanto che il parametro BUSY è vero).

Limitazioni dei parametri SRCBLK e DSTBLK:

- Un blocco dati deve essere stato precedentemente creato per poter essere indirizzato.
- La lunghezza di un puntatore VARIANT di tipo BOOL deve essere divisibile per 8.
- la lunghezza di un puntatore VARIANT di tipo STRING deve avere gli stessi puntatori di origine e di destinazione.

### Ricette e informazioni di setup macchina

Per gestire le ricette o le informazioni di setup macchina si possono utilizzare le istruzioni READ\_DBL e WRIT\_DBL. Si tratta essenzialmente di un altro metodo di ottenere dati a ritenzione per valori che cambiano poco frequentemente, tenendo conto comunque dell'esigenza di limitare il numero di scritture ed evitare che la memoria flash si usuri anzitempo. Questo sistema consente di aumentare la memoria a ritenzione, espandendola oltre a quella disponibile per la normale ritenzione dei dati in caso di spegnimento, almeno nel caso dei valori che cambiano poco frequentemente. Si possono salvare le ricette o le informazioni di setup macchina dalla memoria di lavoro in quella di caricamento mediante l'istruzione WRIT\_DBL per poi ricopiarle nella memoria di lavoro con l'istruzione READ\_DBL.

| RET_VAL<br>(W#16#) | Descrizione                                                                                                    |
|--------------------|----------------------------------------------------------------------------------------------------|
| 0000               | Nessun errore                                                                                                    |
| 0081               | Avvertenza: l'area di origine è più piccola di quella di destinazione. I dati di origine vengono copiati com-<br>pletamente con i byte supplementari nell'area di destinazione invariata. |
| 7000               | Richiamo con REQ = 0: BUSY = 0                                                                                                    |
| 7001               | Primo richiamo con REQ = 1 (attivo): BUSY = 1                                                                                                    |
| 7002               | N <sup>esimo</sup> richiamo (attivo): BUSY = 1                                                                                                    |
| 8051               | Errore di tipo di blocco dati                                                                                                    |
| 8081               | L'area di origine è più grande di quella di destinazione. L'area di destinazione è totalmente piena e i re-<br>stanti byte dell'origine vengono ignorati.                                 |
| 8251               | Errore di tipo di blocco dati di origine                                                                                                    |
| 82B1               | Mancanza del blocco dati di origine                                                                                                    |
| 82C0               | Il DB di origine è modificato da un'altra istruzione o una funzione di comunicazione.                                                                                                    |
| 8551               | Errore di tipo di blocco dati di destinazione                                                                                                    |
| 85B1               | Mancanza del blocco dati di destinazione                                                                                                    |
| 85C0               | Il DB di destinazione è modificato da un'altra istruzione o una funzione di comunicazione.                                                                                                |
| 80C3               | Attualmente più di 50 istruzioni READ_DBL o 50 istruzioni WRIT_DBL si trovano in coda d'attesa.                                                                                           |

Tabella 10-222 Codici delle condizioni di errore

Vedere anche Ricette (Pagina 446)

# 10.10.3 ATTR\_DB (Leggi gli attributi di un blocco dati)

Tabella 10-223 Istruzione ATTR\_DB

| KOP / FUP                                                               | SCL                                                                                                    | Descrizione                                                                                                    |
|-------------------------------------------------------------------------|----------------------------------------------------------------------------------------------------|----------------------------------------------------------------------------------------------------|
| ATTR_DB<br>• EN ENO<br>• REQ RET_VAL<br>• DB_NUMBER DB_LENGTH<br>ATTRIB | ret_val := ATTR_DB(<br>REQ:=_bool_in_,<br>DB_NUMBER:=_uint_in_,<br>DB_LENGTH=>_udint_out_,<br>ATTRIB=>_byte_out_); | L'istruzione "ATTR_DB" consente di ottenere infor-<br>mazioni su un blocco dati (DB) che si trova nella<br>memoria di lavoro della CPU. L'istruzione determi-<br>na gli attributi impostati nel parametro ATTRIB per<br>il DB selezionato.<br>Non è possibile leggere la lunghezza dei blocchi da-<br>ti con accesso ottimizzato e di quelli che si trovano<br>solo nella memoria di caricamento. Ini questi casi il<br>parametro DB_LENGH ha valore "O".<br>Non utilizzare ATTR_DB per i blocchi dati con acces-<br>so ottimizzato e riserva di memoria attiva.<br>Non leggere i blocchi dati per il controllo del movi-<br>mento con l'istruzione "ATTR_DB". In questo caso<br>viene emesso il codice di errore 80B2. |

### Parametri

La seguente tabella descrive i parametri dell'istruzione "ATTR\_DB":

| Parametro                                                                                                    | Dichiarazione | Tipo di dati | Area di memoria          | Descrizione                                                                                                    |
|----------------------------------------------------------------------------------------------------|---------------|--------------|--------------------------|----------------------------------------------------------------------------------------------------|
| REQ                                                                                                    | Input         | BOOL         | I, Q, M, D, L o costante | REQ = 1: richiesta di lettura degli attributi di un blocco                                                                                                    |
| DB_NUMBER                                                                                                    | Input         | DB_ANY       | I, Q, M, D, L o costante | Numero del DB da testare                                                                                                    |
| RET_VAL                                                                                                    | Output        | INT          | I, Q, M, D, L            | Informazione di errore                                                                                                    |
| DB_LENGTH                                                                                                    | Output        | UDINT        | I, Q, M, D, L            | <ul> <li>Numero di byte di dati contenuti nel DB selezionato.</li> <li>"0" per i blocchi dati con accesso ottimizzato e per<br/>quelli che si trovano solo nella memoria di carica-<br/>mento.</li> </ul>                                                                                  |
| ATTRIB                                                                                                    | Output        | BYTE         | I, Q, M, D, L            | Proprietà del DB:                                                                                                    |
|                                                                                                    |               |              |                          | <ul> <li>Bit 0*= 0: l'attributo "Salva soltanto nella memoria di caricamento" non viene impostato.</li> <li>Bit 0*= 1: l'attributo "Salva soltanto nella memoria di caricamento" viene impostato.</li> </ul>                                                                               |
|                                                                                                    |               |              |                          | <ul> <li>Bit 1 = 0: l'attributo "Il blocco dati nel dispositivo è protetto in scrittura" non viene impostato.</li> <li>Bit 1 = 1: l'attributo "Il blocco dati nel dispositivo è protetto in scrittura" viene impostato.</li> </ul>                                                         |
|                                                                                                    |               |              |                          | <ul> <li>Se il bit 0 = 1 il bit 2 non è rilevante e assume valore 1.</li> <li>Bit 2 = 0: A ritenzione - il DB viene considerato a ritenzione se almeno un valore è stato impostato con questo attributo.</li> <li>Bit 2 = 1: Non a ritenzione - l'intero DB non è a ritenzione.</li> </ul> |
|                                                                                                    |               |              |                          | <ul> <li>Bit 3*= 0: Il DB si trova nella memoria di caricamento<br/>(bit 0 = 1) o in quella di lavoro (bit 0 = 0).</li> <li>Bit 3*= 1: Il DB viene generato sia nella memoria di<br/>caricamento che in quella di lavoro.</li> </ul>                                                       |
| * La relazione tra il bit 0 e il bit 3 è spiegata nei parametri dell'istruzione "CREATE_DB (Crea blocco dati) (Pagina 480)". |               |              |                          |                                                                                                    |

Per maggiori informazioni sui tipi di dati validi consultare "Tipi di dati (Pagina 100)".

### Parametro RET\_VAL

| Codice di er-<br>rore*<br>(W#16#)       | Spiegazione                                                                                                    |
|-----------------------------------------|----------------------------------------------------------------------------------------------------|
| 0000                                    | Nessun errore.                                                                                                    |
| 80A1                                    | Errore nel parametro di ingresso DB_NUMBER: il parametro attualmente selezionato:<br>• è "0"<br>• è maggiore del numero massimo di DB consentito dalla CPU in uso. |
| 80B1                                    | ll DB con il numero indicato non esiste nella CPU.                                                                                                    |
| 80B2                                    | Non è possibile leggere i blocchi dati degli oggetti tecnologici di controllo del movimento con l'istruzione<br>"ATTR_DB".                                         |
| Informazioni<br>di errore gene-<br>rale | Vedere anche: Codici degli errori comuni per le istruzioni avanzate (Pagina 494)                                                                                   |
| * Il codice dell'                       | errore può essere visualizzato nell'editor di programma come numero intero o esadecimale.                                                                          |

# 10.10.4 DELETE\_DB (Cancella blocco dati)

Tabella 10-224 Istruzione DELETE\_DB

| KOP / FUP                                                        | SCL Descrizione                                                                               |                                                                                                    |
|------------------------------------------------------------------|-----------------------------------------------------------------------------------------------|----------------------------------------------------------------------------------------------------|
| DELETE_DB<br>- EN ENO -<br>- REQ Ret_Val -<br>- DB_NUMBER BUSY - | ret_val := DELETE_DB(<br>REQ := _bool_in_,<br>DB_NUMBER := _uint_in_,<br>BUSY => _bool_out_); | L'istruzione "DELETE_DB" consente di cancellare un<br>blocco dati (DB) creato dal programma utente ri-<br>chiamando l'istruzione "CREATE_DB (Pagina 480)".<br>Se il blocco dati non è stato creato con l'istruzione<br>"CREATE_DB", DELETE_DB restituisce il codice di er-<br>rore W#16#80B5 nel parametro RET_VAL.<br>Il richiamo DELETE_DB non cancella il blocco dati<br>selezionato immediatamente, ma nel punto di con-<br>trollo del ciclo dopo l'esecuzione dell'OB di ciclo. |

### Descrizione del funzionamento

L'istruzione "DELETE\_DB" funziona in modo asincrono, per cui la sua esecuzione dura per diversi richiami. Il trasferimento dell'interrupt può essere avviato richiamando l'istruzione con REQ = 1.

Il parametro di uscita BUSY e i byte 2 e 3 del parametro di uscita RET\_VAL indicano lo stato dell'ordine.

La cancellazione del blocco dati termina quando il parametro di uscita BUSY assume il valore FALSE.

### Istruzioni avanzate

10.10 Comando del blocco dati

# Parametri

### La seguente tabella descrive i parametri dell'istruzione "DELETE\_DB":

| Parametro | Dichiarazione | Tipo di da-<br>ti | Area di memoria          | Descrizione                                                                                    |
|-----------|---------------|-------------------|--------------------------|------------------------------------------------------------------------------------------------|
| REQ       | Input         | BOOL              | I, Q, M, D, L o costante | REQ = 1: richiesta di cancellazione del DB con il nu-<br>mero indicato nel parametro DB_NUMBER |
| DB_NUMBER | Input         | UINT              | I, Q, M, D, L o costante | Numero del DB da eliminare                                                                     |
| RET_VAL   | Output        | INT               | I, Q, M, D, L            | Informazione di errore (vedere il parametro<br>"RET_VAL")                                      |
| BUSY      | Output        | BOOL              | I, Q, M, D, L            | BUSY = 1: Il processo non è ancora terminato.                                                  |

Per maggiori informazioni sui tipi di dati validi consultare "Tipi di dati (Pagina 100)".

### Parametro RET\_VAL

| Codice di erro-<br>re*<br>(W#16#)  | Spiegazione                                                                                                    |
|------------------------------------|----------------------------------------------------------------------------------------------------|
| 0000                               | Nessun errore.                                                                                                    |
| 7000                               | Primo richiamo con REQ = 0: trasferimento dei dati non attivo; BUSY ha valore "0".                                                                                            |
| 7001                               | Primo richiamo con REQ = 1: trasferimento dei dati attivato; BUSY ha valore "1".                                                                                              |
| 7002                               | Richiamo provvisorio (REQ non rilevante): trasferimento dei dati già attivo; BUSY ha valore "1".                                                                              |
| 80A1                               | Errore nel parametro di ingresso DB_NUMBER:<br>• Il valore del parametro è "0".<br>• Il valore del parametro è maggiore del numero massimo di DB consentito dalla CPU in uso. |
| 80B1                               | Il DB con il numero indicato non esiste nella CPU.                                                                                                    |
| 80B4                               | Non è possibile cancellare il DB perché la memory card della CPU è protetta in scrittura.                                                                                     |
| 80B5                               | ll DB non è stato creato con "CREATE_DB".                                                                                                    |
| 80BB                               | La memoria di caricamento è insufficiente.                                                                                                    |
| 80C3                               | La funzione "Cancella blocco dati" non può essere eseguita in questo momento a causa di una mancanza<br>temporanea di risorse.                                                |
| Informazioni di<br>errore generale | Vedere anche: Codici degli errori comuni per le istruzioni avanzate (Pagina 494)                                                                                              |
| * Il codice dell'er                | rore può essere visualizzato nell'editor di programma come numero intero o esadecimale.                                                                                       |

# 10.11 Gestione degli indirizzi

# 10.11.1 GEO2LOG (Rileva identificazione hardware dal posto connettore)

L'istruzione GEO2LOG determina l'identificazione hardware in base a particolari informazioni che definiscono il posto connettore.

Tabella 10-225 Istruzione GEO2LOG

| KOP / FUP                                     | SCL                                                                      | Descrizione                                                                                                    |
|-----------------------------------------------|--------------------------------------------------------------------------|----------------------------------------------------------------------------------------------------|
| GEO2LOG<br>EN ENO<br>GEOADDR RET_VAL<br>LADDR | ret_val := GEO2LOG(<br>GEOADDR:=_variant_in_out_,<br>laddr:=_word_out_); | L'istruzione GEO2LOG determina l'identifi-<br>cazione hardware in base a particolari in-<br>formazioni che definiscono il posto connet-<br>tore. |

L'istruzione GEO2LOG determina l'identificazione hardware in base a informazioni sul posto connettore che vengono definite con il tipo di dati di sistema GEOADDR:

I parametri di GEOADDR valutano le informazioni in funzione del tipo di hardware definito nel parametro HWTYPE:

- Se HWTYPE = 1 (sistema PROFINET IO):
  - Viene valutato solo IOSYSTEM. Gli altri parametri di GEOADDR non vengono considerati.
  - Viene fornita in uscita l'identificazione hardware del sistema PROFINET IO.
- Se HWTYPE = 2 (dispositivo PROFINET IO):
  - Vengono valutati IOSYSTEM e STATION. Gli altri parametri di GEOADDR non vengono considerati.
  - Viene fornita in uscita l'identificazione hardware del dispositivo PROFINET IO.
- Se HWTYPE = 3 (telaio di montaggio):
  - Vengono valutati solo IOSYSTEM e STATION. Gli altri parametri di GEOADDR non vengono considerati.
  - Viene fornita in uscita l'identificazione hardware del telaio di montaggio.
- Se HWTYPE = 4 (modulo):
  - Vengono valutati IOSYSTEM, STATION, e SLOT. Il parametro SUBSLOT di GEOADDR non viene considerato.
  - Viene fornita in uscita l'identificazione hardware del modulo.
- Se HWTYPE = 5 (sottomodulo):
  - Vengono valutati tutti i parametri di GEOADDR.
  - Viene fornita in uscita l'identificazione hardware del sottomodulo.

### Istruzioni avanzate

10.11 Gestione degli indirizzi

Il parametro AREA del tipo di dati di sistema GEOADDR non viene valutato.

Tabella 10-226 Tipi di dati per i parametri

| Parametro e tipo | )                  | Tipo di dati | Descrizione                                                                                                    |
|------------------|--------------------|--------------|----------------------------------------------------------------------------------------------------|
| GEOADDR          | IN/OUT or<br>IN ?  | Variant      | Puntatore alla struttura del tipo di dati di sistema GEOADDR. Il tipo di dati di<br>sistema GEOADDR contiene informazioni sullo slot in base alle quali viene<br>determinata l'ID hardware.<br>Per maggiori informazioni consultare il paragrafo "Tipo di dati di sistema<br>GEOADDR (Pagina 493)". |
| RET_VAL          | OUT or<br>RETURN ? | Int          | Emissione delle informazioni di errore.                                                                                                    |
| LADDR            | OUT                | HW_ANY       | Identificazione hardware dell'assemblaggio o del modulo.<br>Questo numero viene assegnato automaticamente e memorizzato nelle<br>proprietà della configurazione hardware.                                                                                                    |

Per maggiori informazioni sui tipi di dati validi consultare il paragrafo "Riepilogo dei tipi di dati validi" nella Guida in linea di STEP 7.

Tabella 10-227 Codici delle condizioni di errore

| RET_VAL*<br>(W#16#) | Spiegazione                                                                                          |
|---------------------|----------------------------------------------------------------------------------------------------|
| 0                   | Nessun errore.                                                                                       |
| 8091                | Valore di HWTYPE non valido in GEOADDR.                                                              |
| 8094                | Valore di IOSYSTEM non valido in GEOADDR.                                                            |
| 8095                | Valore di STATION non valido in GEOADDR.                                                             |
| 8096                | Valore di SLOT non valido in GEOADDR.                                                                |
| 8097                | Valore di SUBSLOT non valido in GEOADDR.                                                             |
| * I codici di erre  | ore possono essere visualizzati nell'editor di programma sotto forma di valori interi o esadecimali. |

# 10.11.2 LOG2GEO (Rileva posto connettore dall'identificazione hardware)

L'istruzione LOG2GEO consente di determinare l'indirizzo geografico (posto connettore per i moduli) in base all'indirizzo logico appartenente a un'identificazione hardware.

Tabella 10-228 Istruzione LOG2GEO

| KOP / FUP                                     | SCL                                                                     | Descrizione                                                                                                    |
|-----------------------------------------------|-------------------------------------------------------------------------|----------------------------------------------------------------------------------------------------|
| LOG2GEO<br>EN ENO<br>LADDR RET_VAL<br>GEOADDR | ret_val := LOG2GEO(<br>laddr:=_word_in_,<br>GEOADDR:=_variant_in_out_); | L'istruzione LOG2GEO consente di determi-<br>nare il posto connettore per i moduli appar-<br>tenente a un'identificazione hardware. |

L'istruzione LOG2GEO determina l'indirizzo geografico di un indirizzo logico in base all'identificazione hardware:

- Selezionare l'indirizzo logico in base all'identificazione hardware utilizzando il parametro LADDR.
- GEOADDR contiene l'indirizzo geografico dell'indirizzo logico indicato nell'ingresso LADDR.

### NOTA

Se il tipo HW non supporta un particolare componente, viene restituito il numero del posto connettore secondario per un modulo 0.

Se l'ingresso LADDR non indirizza un oggetto HW viene emesso un errore.

Tabella 10-229 Tipi di dati per i parametri

| Parametro e tipo | )      | Tipo di dati | Descrizione                                                                                                    |
|------------------|--------|--------------|----------------------------------------------------------------------------------------------------|
| LADDR            | IN     | HW_ANY       | Identificazione hardware del sistema di IO o del modulo. Il numero viene as-<br>segnato automaticamente e salvato nelle proprietà della CPU o nell'interfac-<br>cia della configurazione hardware.                                      |
| RET_VAL          | OUT    | Int          | Codice di errore dell'istruzione                                                                                                    |
| GEOADDR          | IN_OUT | Variant      | Puntatore al tipo di dati di sistema GEOADDR. Il tipo di dati di sistema<br>GEOADDR contiene informazioni sul posto connettore.<br>Per maggiori informazioni consultare il paragrafo "Tipo di dati di sistema<br>GEOADDR (Pagina 493)". |

Per maggiori informazioni sui tipi di dati validi consultare il paragrafo "Riepilogo dei tipi di dati validi" nella Guida in linea di STEP 7.

Tabella 10-230 Codici delle condizioni di errore

| RET_VAL<br>(W#16#)   | Descrizione                                                                                      |
|----------------------|--------------------------------------------------------------------------------------------------|
| 0000                 | Nessun errore                                                                                    |
| 8090                 | L'indirizzo specificato nel parametro LADDR non è valido.                                        |
| * I codici di errore | possono essere visualizzati nell'editor di programma sotto forma di valori interi o esadecimali. |

# 10.11.3 IO2MOD (Rileva identificazione hardware dall'indirizzo I/O)

L'istruzione IO2MOD consente di determinare l'identificazione hardware del modulo in base all'indirizzo di I/O di un (sotto)modulo.

Tabella 10-231 Istruzione IO2MOD

| KOP / FUP              | SCL                                                           | Descrizione                                                                                                    |
|------------------------|---------------------------------------------------------------|----------------------------------------------------------------------------------------------------|
| EN ENO<br>ADDR RET_VAL | ret_val := lO2MOD(<br>ADDR:=_word_in_,<br>LADDR:=_word_out_); | L'istruzione IO2MOD consente di determi-<br>nare il posto connettore per i moduli appar-<br>tenente a un'identificazione hardware. |

L'istruzione IO2MOD determina l'identificazione hardware del modulo in base all'indirizzo di I/O (I, Q, PI, PQ) di un (sotto)modulo.

L'indirizzo di I/O viene specificato nel parametro ADDR. Se si immette nel parametro una serie di indirizzi di I/O, solo il primo viene valutato per determinare l'identificazione hardware. Se il primo indirizzo è corretto, la lunghezza dell'indirizzo specificato in ADDR non ha alcuna rilevanza. Se si utilizza un'area di indirizzi che comprende diversi moduli o indirizzi inutilizzati è possibile determinare anche l'identificazione hardware del primo modulo.

Se non si indica l'indirizzo di I/O di un (sotto)modulo nel parametro ADDR, il parametro RET\_VAL restituisce il codice di errore "8090".

### NOTA

### Immissione di un indirizzo di I/O in SCL

Non è possibile programmare in SCL utilizzando l'ID di accesso agli I/O "%QWx:P". In questo caso si deve utilizzare il nome simbolico della variabile o l'indirizzo assoluto dell'immagine di processo.

Tabella 10-232 Tipi di dati per i parametri

| Parametro | Dichiarazione   | Tipo di dati | Area di memoria | Descrizione                                                                                                    |
|-----------|-----------------|--------------|-----------------|----------------------------------------------------------------------------------------------------|
| ADDR      | IN or IN/OUT ?  | Variant      | I, Q, M, D, L   | Indirizzo di I/O (I, Q, PI, PQ) in un (sotto)modu-<br>lo.<br>Non utilizzare l'accesso a slice per il parametro<br>ADDR. In tal caso il parametro LADDR restitui-<br>rebbe valori errati. |
| RET_VAL   | OUT or RETURN ? | Int          | I, Q, M, D, L   | Codice di errore dell'istruzione.                                                                                                    |
| LADDR     | OUT             | HW_IO        | I, Q, M, D, L   | Identificazione hardware (indirizzo logico) de-<br>terminata per il (sotto)modulo di I/O.                                                                                                |

Per maggiori informazioni sui tipi di dati validi consultare il paragrafo "Riepilogo dei tipi di dati validi" nella Guida in linea di STEP 7.

Tabella 10-233 Codici delle condizioni di errore

| RET_VAL*<br>(W#16#) | Spiegazione                                                                                          |
|---------------------|----------------------------------------------------------------------------------------------------|
| 0                   | Nessun errore.                                                                                       |
| 8090                | L'indirizzo di I/O specificato nel parametro ADDR non viene utilizzato da alcun componente hardware. |
| * I codici di erro  | pre possono essere visualizzati nell'editor di programma sotto forma di valori interi o esadecimali. |

# 10.11.4 RD\_ADDR (Rileva gli indirizzi I/O dall'identificazione hardware)

L'istruzione RD\_ADDR consente di leggere gli indirizzi di I/O di un sottomodulo.

Tabella 10-234 Istruzione RD\_ADDR

| KOP / FUP                                                                    | SCL                                                                                                    | Descrizione                                                                           |
|------------------------------------------------------------------------------|----------------------------------------------------------------------------------------------------|---------------------------------------------------------------------------------------|
| RD_ADDR<br>EN ENO<br>LADDR Ret_Val<br>PIADDR<br>PICount<br>PQADDR<br>PQCount | ret_val := RD_ADDR(<br>laddr:=_word_in_,<br>PIADDR=>_udint_out_,<br>PICount=>_uint_out_,<br>PQADDR=>_udint_out_,<br>PQCount=>_uint_out_,); | L'istruzione RD_ADDR consente di leggere gli in-<br>dirizzi di I/O di un sottomodulo. |

L'istruzione RD\_ADDR determina la lunghezza e l'indirizzo iniziale degli ingressi o delle uscite in base all'identificazione hardware di un sottomodulo:

- Selezionare il modulo di ingressi o di uscite in base all'identificazione hardware utilizzando il parametro LADDR.
- I seguenti parametri di uscita vengono utilizzati a seconda che il modulo sia di ingressi o di uscite:
  - Nel caso del modulo di ingressi, i valori determinati vengono emessi nei parametri PIADDR e PICOUNT.
  - Nel caso del modulo di uscite, i valori determinati vengono emessi nei parametri PQADDR e PQCOUNT.
- I parametri PIADDR e PQADDR contengono ognuno l'indirizzo iniziale degli indirizzi di I/O del modulo.
- I parametri PICOUNT e PQCOUNT contengono ognuno il numero di byte degli ingressi o delle uscite (1 byte per 8 ingressi/uscite, 2 byte per 16 ingressi/uscite).

Tabella 10-235 Tipi di dati per i parametri

| Parametro e tipo | )   | Tipo di dati | Descrizione                                |
|------------------|-----|--------------|--------------------------------------------|
| LADDR            | IN  | HW_IO        | Identificazione hardware del (sotto)modulo |
| RET_VAL          | OUT | Int          | Codice di errore dell'istruzione           |
| PIADDR           | OUT | UDInt        | Indirizzo iniziale del modulo di ingressi  |
| PICOUNT          | OUT | UInt         | Numero di byte degli ingressi              |
| PQADDR           | OUT | UDInt        | Indirizzo iniziale del modulo di uscite    |
| PQCOUNT          | OUT | UInt         | Numero di byte delle uscite                |

Per maggiori informazioni sui tipi di dati validi consultare il paragrafo "Riepilogo dei tipi di dati validi" nella Guida in linea di STEP 7.

Tabella 10-236 Codici delle condizioni di errore

| RET_VAL<br>(W#16#)   | Descrizione                                                                                      |
|----------------------|--------------------------------------------------------------------------------------------------|
| 0000                 | Nessun errore                                                                                    |
| 8090                 | L'identificazione hardware del modulo nel parametro LADDR non è valida.                          |
| * I codici di errore | possono essere visualizzati nell'editor di programma sotto forma di valori interi o esadecimali. |

# 10.11.5 Tipo di dati di sistema GEOADDR

### Indirizzo geografico

Il tipo di dati di sistema GEOADDR contiene l'indirizzo geografico di un modulo (o le informazioni sul posto connettore).

- Indirizzo geografico per PROFINET IO:
   L'indirizzo geografico per PROFINET IO è costituito dall'ID del sistema PROFINET IO, dal numero del dispositivo, dal numero del posto connettore e dal sottomodulo (se utilizzato).
- Indirizzo geografico per PROFIBUS DP:
   L'indirizzo geografico per PROFIBUS DP è costituito dall'ID del sistema master DP, dal numero della stazione e dal numero del posto connettore.

Le informazioni sul posto connettore dei moduli sono indicate nella configurazione hardware del modulo.

10.12 Codici degli errori comuni per le istruzioni avanzate

# Struttura del tipo di dati di sistema GEOADDR

La struttura GEOADDR viene creata automaticamente se si specifica in un DB il tipo di dati "GEOADDR".

| No           | ome del parametro | Tipo di dati | Descrizione                                                                                                    |
|--------------|-------------------|--------------|----------------------------------------------------------------------------------------------------|
| GE           | OADDR             | STRUCT       |                                                                                                    |
|              | НѠТҮРЕ            | UINT         | <ul> <li>Tipo di hardware:</li> <li>1: sistema IO (PROFINET/PROFIBUS)</li> <li>2: dispositivo IO/slave DP</li> <li>3: Telaio di montaggio</li> <li>4: Modulo</li> <li>5: Sottomodulo</li> <li>Se un'istruzione non supporta un particolare tipo di hardware viene emesso un HWTYPE "0".</li> </ul> |
|              | AREA              | UINT         | ID di area:<br>• 0 = CPU<br>• 1 = PROFINET IO<br>• 2 = PROFIBUS DP<br>• 3 = AS-i                                                                                                    |
|              | IOSYSTEM          | UINT         | Sistema PROFINET IO (0 = unità centrale del telaio di montaggio)                                                                                                    |
|              | STATION           | UINT         | <ul> <li>Numero del telaio di montaggio se l'ID dell'area AREA = 0 (modulo centrale).</li> <li>Numero della stazione se l'ID dell'area AREA &gt; 0.</li> </ul>                                                                                                    |
|              | SLOT              | UINT         | Numero del posto connettore                                                                                                    |
| SUBSLOT UINT |                   | UINT         | Numero del sottomodulo. Questo parametro ha valore "0" se il sottomodulo non è presente o non può essere inserito.                                                                                                    |

# 10.12 Codici degli errori comuni per le istruzioni avanzate

Tabella 10-237 Codici delle condizioni comuni per le istruzioni avanzate

| Codice della condizione (W#16#) <sup>1</sup> | Descrizione                                  |
|----------------------------------------------|----------------------------------------------|
| 8x22 <sup>2</sup>                            | Area troppo piccola per l'ingresso           |
| 8x23                                         | Area troppo piccola per l'uscita             |
| 8x24                                         | Area di ingresso non ammessa                 |
| 8x25                                         | Area di uscita non ammessa                   |
| 8x28                                         | Assegnazione del bit di ingresso non ammessa |
| 8x29                                         | Assegnazione del bit di uscita non ammessa   |
| 8x30                                         | L'area di uscita è un DB di sola lettura.    |
| 8x3A                                         | Il DB non esiste.                            |

<sup>1</sup> Se uno di questi errori si verifica durante l'esecuzione del blocco di codice, la CPU resta in RUN (default) o può essere configurata in modo da passare in STOP. In opzione si possono inserire nel blocco di codice le istruzioni GetError o GetErorID per gestire l'errore localmente (la CPU resta in RUN) e creare una reazione programmata.

<sup>2</sup> La "x" rappresenta il numero del parametro in cui si è verificato l'errore. I numeri dei parametri iniziano da 1.

# 10.13 Gestione dei file

# 10.13.1 FileReadC: Lettura dei file dalla memory card

È possibile utilizzare l'istruzione "FileReadC" per leggere i dati da un file che si trova nella memory card e scriverli in un'area di destinazione nella CPU. Per specificare il file, inserirne il nome e il percorso completo.

Tabella 10-238 Istruzione FileReadC

| KOP / FUP                                                                                          | SCL                                                                                                    | Descrizione                                                                                                    |
|----------------------------------------------------------------------------------------------------|----------------------------------------------------------------------------------------------------|----------------------------------------------------------------------------------------------------|
| FileReadC<br>EN ENO<br>REQ Done<br>Name Busy<br>Offset Error<br>Length Status<br>Data ResultLength | "FileReadC_SFB_DB_2"(<br>REQ:=_bool_in_<br>Name:=_string_in_<br>Offset:=_udint_in_,<br>Length:=_udint_in_,<br>Done=>_bool_out_,<br>Busy=>_bool_out_,<br>Error=>_bool_out_,<br>Status=>_word_out_,<br>ResultLength=>_udint_out_,<br>Data:=_variant_inout_); | È possibile utilizzare l'istruzione<br>"FileReadC" per leggere i dati da un<br>file che si trova nella memory card<br>e scriverli in un'area di destinazio-<br>ne nella CPU. |

Per abilitare la lettura dal file utilizzare il parametro di comando REQ I parametri di uscita Done, Busy, Error e Status indicano lo stato dell'ordine.

Per il nome del file e la specifica del percorso si applicano le seguenti regole:

- Il nome del file non deve superare i 55 caratteri.
- Per il nome della cartella e del file è ammesso l'utilizzo dei seguenti caratteri: "0" ... "9", "a" ... "z", "A" ... "Z", "-", "\_"
- Il nome del file non deve contenere più di un punto ("."); il punto serve a separare il nome del file dall'estensione. Il nome del file deve contenere almeno un carattere. Non è necessario indicare l'estensione del file.
- Il nome del percorso non deve iniziare con "/", "\" o ".".
- Il nome del percorso non deve contenere ".."
- Il nome del percorso non deve contenere sottocartelle nella cartella UserFiles.

Esempi di percorsi e nomi di file validi: "UserFiles/Lift16\_DataBase.txt",

"UserFiles/2017-04-13\_ErrorLog.bin"

L'esecuzione di "FileReadC" consente di leggere fino a 16 MB (16,777,216 bytes); i dati vengono letti segmento per segmento. Le dimensioni del segmento dipendono dal dispositivo; ad esempio, le CPU S7-1500 utilizzano blocchi da 32 KB (32,768 byte). Se il numero degli elementi di dati da leggere è maggiore delle dimensioni del segmento, è necessario richiamare più volte l'istruzione nel programma. Quindi, per motivi di coerenza, non si deve accedere ai dati letti fino a quando l'istruzione non è stata eseguita per l'ultima volta.

I parametri "Offset" e "Length" specificano la lunghezza degli elementi di dati da leggere. Le risorse occupate vengono rilasciate una volta terminato il processo di lettura.

L'istruzione "FileReadC" funziona in modo asincrono, ovvero la sua esecuzione dura per diversi richiami. L'elaborazione si avvia con un fronte di salita nel parametro "REQ".

I parametri "Busy" e "Done" indicano lo stato dell'ordine.

### Istruzioni avanzate

10.13 Gestione dei file

Se si verifica un errore durante l'esecuzione, viene segnalato dai parametri "Error" e "Status". Tabella 10-239 Tipi di dati per i parametri

| Parametri e tipo |        | Tipo di dati | Descrizione                                                                                                    |  |
|------------------|--------|--------------|----------------------------------------------------------------------------------------------------|--|
| REQ              | Input  | BOOL         | Parametro di comando Request<br>Abilita la lettura di un file dalla memory card con un fronte di salita.                                                                                                    |  |
| Name             | Input  | STRING       | Nome del file da leggere incluso il percorso completo                                                                                                    |  |
| Offset           | Input  | UDINT        | Offset di byte dal quale iniziare la lettura del file                                                                                                    |  |
| Length           | Input  | UDINT        | Lunghezza dell'area da leggere espressa in byte<br>Length = 0 significa che è stato letto il numero massimo di elementi<br>di dati consentito per ogni richiamo (per una CPU S7-1200, 8 KB o la<br>dimensione del parametro "Data") |  |
| Done             | Output | BOOL         | 1: l'istruzione è stata eseguita correttamente.<br>L'informazione letta è stata trasferita nel parametro "Data".                                                                                                    |  |
| Busy             | Output | BOOL         | <ul> <li>Parametro di stato</li> <li>0: l'esecuzione dell'istruzione è terminata o non è stata ancora avviata.</li> <li>1: l'esecuzione dell'istruzione non è ancora terminata.</li> </ul>                                          |  |
| Error            | Output | BOOL         | <ul> <li>Parametro di stato</li> <li>0: nessun errore.</li> <li>1: si è verificato un errore durante l'esecuzione dell'istruzione.<br/>L'informazione di errore viene emessa nel parametro "Status".</li> </ul>                     |  |
| Status           | Output | WORD         | Codice di errore                                                                                                    |  |
| ResultLength     | Output | UDINT        | Lunghezza dei dati letti espressa in byte                                                                                                    |  |
| Data             | InOut  | VARIANT      | Area di destinazione dei dati letti<br>Tipi di dati ammessi: BYTE e array di BYTE                                                                                                    |  |

Tabella 10-240 Codici delle condizioni di errore

| Codice di erro-<br>re* (W#16#) | Spiegazione                                                                                                    |  |  |
|--------------------------------|----------------------------------------------------------------------------------------------------|--|--|
| 0                              | Nessun errore                                                                                                    |  |  |
| 7000                           | Nessun ordine in corso di elaborazione                                                                                                    |  |  |
| 7001                           | Avvio dell'elaborazione dell'ordine. Parametro Busy = 1, Done = 0.                                                                                                    |  |  |
| 7002                           | Richiamo provvisorio (REQ non rilevante): istruzione già attiva; Busy ha valore "1".                                                                                                    |  |  |
| 0081                           | Avviso: Offset + Length è maggiore della lunghezza del file. I dati vengono letti da "Offset" fino alla fine del<br>file. "Data" contiene meno elementi di dati di quelli richiesti; "ResultLength" è più corto di "Length"; i dati ol-<br>tre "ResultLength" in "Data" restano invariati. |  |  |
| 8091                           | Il percorso non esiste o non è valido.                                                                                                    |  |  |
| 8092                           | Il parametro "Name" non è del tipo di dati "STRING", è troppo lungo o contiene caratteri non validi.                                                                                                    |  |  |
| 8093                           | ll parametro "Offset" punta oltre la fine del file da leggere.                                                                                                    |  |  |
| 8094                           | Il parametro "Length" è superiore al valore massimo consentito. Ad esempio, per una CPU S7-1500 o S7-1200 il valore massimo consentito è 16 MB, cioè 16.777.216 byte.                                                                                                    |  |  |
| 80A1                           | Errore di lettura; l'area di destinazione specificata nel parametro "Data" potrebbe essere parzialmente sovra-<br>scritta.                                                                                                    |  |  |
| 80B1                           | L'area di destinazione specificata nel parametro "Data" è più corta della lunghezza richiesta nel parametro<br>"Length".                                                                                                    |  |  |
| 80C0                           | Non è possibile accedere al file (protetto in scrittura o bloccato da un altro processo).                                                                                                    |  |  |

| Codice di erro-<br>re* (W#16#) | Spiegazione                                                                                                    |  |  |  |
|--------------------------------|----------------------------------------------------------------------------------------------------|--|--|--|
| 80C3                           | stato raggiunto il numero massimo di istruzioni FileReadC attivabili contemporaneamente.                                        |  |  |  |
| 8A30                           | Il settore di destinazione, ad esempio un set di dati, è protetto in scrittura.                                                 |  |  |  |
| 8A3A                           | "Data" punta a un'area non consentita, ad esempio una memoria di caricamento o i dati locali.                                   |  |  |  |
| 8A51                           | Tipo di dati non valido del parametro "Data".                                                                                   |  |  |  |
| 8A52                           | La variabile nel parametro Data è insufficiente. Potrebbe essere stata scritta solo una parte dei dati dell'area<br>di origine. |  |  |  |
| * Loodici di arra              | re venere visuelizzati pollediter di programme come veleri interi e condesimpli. Der informazioni su come                       |  |  |  |

\* I codici di errore vengono visualizzati nell'editor di programma come valori interi o esadecimali. Per informazioni su come passare da un formato di visualizzazione all'altro consultare "Vedere anche".

# 10.13.2 FileWriteC: Scrittura dei file sulla memory card

È possibile utilizzare l'istruzione "FileWriteC" per scrivere i dati che si trovano in un'area di origine della CPU in un file della cartella "UserFiles" di una memory card.

Tabella 10-241 Istruzione FileWriteC

| KOP / FUP                                                 |                                                                                 | SCL                                                                                                    | Descrizione                                                                                                    |  |
|-----------------------------------------------------------|---------------------------------------------------------------------------------|----------------------------------------------------------------------------------------------------|----------------------------------------------------------------------------------------------------|--|
| – EN<br>– REQ<br>– Name<br>– Offset<br>– Length<br>– Data | FileWiteC<br>ENO –<br>Done –<br>Busy –<br>Error –<br>Status –<br>ResultLength – | "FileWriteC_SFB_DB_1"(<br>REQ:=_bool_in_,<br>Name:=_string_in_,<br>Offset:=_udint_in_,<br>Length:=_udint_in_,<br>Done=>_bool_out_,<br>Busy=>_bool_out_,<br>Error=>_bool_out_,<br>Status=>_word_out_,<br>ResultLength=>_udint_out_, | L'istruzione "FileWriteC" si utilizza per scri-<br>vere i dati che si trovano in un'area di origi-<br>ne della CPU in un file della cartella<br>"UserFiles" della memory card. Per specifi-<br>care il file inserire il nome e il percorso<br>completo. Se il file non esiste, viene creato<br>dalla CPU nella cartella "UserFiles". Se an-<br>che la cartella "UserFiles" non esiste, viene<br>creata dalla CPU; non vengono create sot-<br>tocartelle – in questo caso nel parametro |  |
|                                                           |                                                                                 | Data:=_variant_inout_);                                                                                                    | "Status" viene specificato W#16#8091.                                                                                                    |  |

Per abilitare la scrittura nel file utilizzare il parametro di comando "REQ" I parametri di uscita "Done", "Busy", "Error" e "Status" indicano lo stato dell'ordine.

Per il nome del file e la specifica del percorso si applicano le seguenti regole:

- Il nome del file non deve superare i 55 caratteri.
- Per il nome della cartella e del file è ammesso l'utilizzo dei seguenti caratteri: "0" ... "9", "a" ... "z", "A" ... "Z", "-", "\_"
- Il nome del file non deve contenere più di un punto ("."); il punto serve a separare il nome del file dall'estensione. Il nome del file deve contenere almeno un carattere. Non è necessario indicare l'estensione del file.
- Il nome del percorso non deve iniziare con "/", "\" o ".".
- Il nome del percorso non deve contenere ".."
- Il nome del percorso non deve contenere sottocartelle nella cartella UserFiles.

Esempi di percorsi e nomi di file validi: "UserFiles/Lift16\_DataBase.txt", "UserFiles/2017-04-13 ErrorLog.bin"

L'esecuzione di "FileWriteC" consente di scrivere fino a 16 MB (16,777,216 bytes); i dati vengono scritti segmento per segmento. Le dimensioni del segmento dipendono dal dispositivo; ad esempio, le CPU S7-1200 utilizzano blocchi da 8 KB (8192 byte). Se il numero degli elementi di dati di scrittura è maggiore delle dimensioni del segmento, è necessario richiamare più volte l'istruzione nel programma. Quindi, per motivi di coerenza, non si deve

10.13 Gestione dei file

accedere ai dati scritti fino a guando l'istruzione non è stata eseguita per l'ultima volta. Se il file disponibile è troppo corto, viene ampliato fino alla dimensione richiesta.

I parametri "Offset" e "Length" specificano la posizione del file in cui verranno scritti i dati. Le risorse occupate vengono rilasciate una volta terminato il processo di scrittura.

L'istruzione "FileWriteC" avvia l'operazione di scrittura solo guando è soddisfatta la seguente condizione: "Offset" + "Length" <= 16 MB.

L'istruzione "FileWriteC" funziona in modo asincrono, ovvero la sua esecuzione dura per diversi richiami. L'elaborazione si avvia con un fronte di salita nel parametro "REQ". I parametri "Busy" e "Done" indicano lo stato dell'ordine.

Se si verifica un errore durante l'esecuzione, viene segnalato dai parametri "Error" e "Status".

| Parametri e tipo |        | Tipo di dati | Descrizione                                                                                                    |  |
|------------------|--------|--------------|----------------------------------------------------------------------------------------------------|--|
| REQ              | Input  | BOOL         | Parametro di comando Request<br>Abilita la scrittura di un file sulla memory card con un fronte di sali                                                                                                    |  |
| Name             | Input  | STRING       | Nome del file da scrivere incluso il percorso completo                                                                                                    |  |
| Offset           | Input  | UDINT        | Offset di byte dal quale iniziare la scrittura del file                                                                                                    |  |
| Length           | Input  | UDINT        | Lunghezza dell'area da scrivere espressa in byte<br>"Length" = 0 significa che è stata scritta l'intera l'area di origine spe<br>ficata con il parametro "Data".                                                |  |
| Done             | Output | BOOL         | 1: l'istruzione è stata eseguita correttamente.                                                                                                    |  |
| Busy             | Output | BOOL         | <ul> <li>Parametro di stato</li> <li>0: l'esecuzione dell'istruzione è terminata o non è stata ancora avviata.</li> <li>1: l'esecuzione dell'istruzione non è ancora terminata.</li> </ul>                      |  |
| Error            | Output | BOOL         | <ul> <li>Parametro di stato</li> <li>0: nessun errore.</li> <li>1: si è verificato un errore durante l'esecuzione dell'istruzione.<br/>L'informazione di errore viene emessa nel parametro "Status".</li> </ul> |  |
| Status           | Output | WORD         | Codice di errore                                                                                                    |  |
| ResultLength     | Output | UDINT        | Lunghezza dei dati scritti espressa in byte                                                                                                    |  |
| Data             | InOut  | VARIANT      | Area di origine<br>Tipi di dati ammessi: BYTE e array di BYTE                                                                                                    |  |

Tabella 10-242 Tipi di dati per i parametri

Tabella 10-243 Codici delle condizioni di errore

| Codice di erro-<br>re* (W#16#) | piegazione                                                                                                    |  |  |
|--------------------------------|----------------------------------------------------------------------------------------------------|--|--|
| 0                              | Nessun errore                                                                                                    |  |  |
| 7000                           | Nessun ordine in corso di elaborazione                                                                                                    |  |  |
| 7001                           | vvio dell'elaborazione dell'ordine. Parametro Busy = 1, Done = 0.                                                                                                    |  |  |
| 7002                           | ichiamo provvisorio (REQ non rilevante): istruzione già attiva; Busy ha valore "1".                                                                                   |  |  |
| 8091                           | ll percorso non esiste o non è valido.                                                                                                    |  |  |
| 8092                           | Il parametro "Name" non è del tipo di dati "STRING", è troppo lungo o contiene caratteri non validi.                                                                  |  |  |
| 8093                           | <ul> <li>Il parametro "Offset" punta oltre la fine del file da scrivere.</li> <li>La creazione del file è stata rifiutata perché "Offset" è maggiore di 0.</li> </ul> |  |  |

salita.

speci-

10.13 Gestione dei file

| Codice di erro-<br>re* (W#16#) | Spiegazione                                                                                                    |  |  |
|--------------------------------|----------------------------------------------------------------------------------------------------|--|--|
| 8094                           | <ul> <li>"Length" + "" è superiore al valore massimo consentito. Ad esempio, per una CPU S7-1500 il valore massimo consentito è 16 MB, cioè 16,777,216 byte.</li> <li>"Length" + "Offset" è superiore al valore massimo consentito.</li> </ul> |  |  |
| 80A1                           | Errore di scrittura; i dati nel file sulla memory card potrebbero essere parzialmente sovrascritti.                                                                                                    |  |  |
| 80B1                           | L'area di origine specificata nel parametro "Data" è più corta della lunghezza richiesta nel parametro<br>"Length".                                                                                                    |  |  |
| 80B3                           | Non c'è spazio sufficiente sulla memory card o nella memoria di caricamento interna.                                                                                                    |  |  |
| 80B4                           | La memory card o il file sono protetti in scrittura.                                                                                                    |  |  |
| 80C0                           | Non è possibile accedere al file.                                                                                                    |  |  |
| 80C3                           | È stato raggiunto il numero massimo di istruzioni FileWriteC attivabili contemporaneamente.                                                                                                    |  |  |
| 8A24                           | "Data" punta a un'area non consentita, ad esempio una memoria di caricamento o i dati locali.                                                                                                    |  |  |
| 8A51                           | Tipo di dati non valido del parametro "Data".                                                                                                    |  |  |
| 8A52                           | La variabile nel parametro Data è insufficiente. Potrebbe essere stata scritta solo una parte dei dati dell'area di origine.                                                                                                    |  |  |
| * I codici di erro             | ore vengono visualizzati nell'editor di programma come valori interi o esadecimali. Per informazioni su come                                                                                                    |  |  |

\* I codici di errore vengono visualizzati nell'editor di programma come valori interi o esadecimali. Per informazioni su compassare da un formato di visualizzazione all'altro consultare "Vedere anche".

# 10.13.3 FileDelete: eliminazione dei file dalla memory card

L'istruzione "FileDelete" consente di cancellare un file dalla memory card.

Tabella 10-244 Istruzione FileDelete

| KOP / FUP                                                                        | SCL                                                                                                    | Descrizione                                                                      |  |
|----------------------------------------------------------------------------------|----------------------------------------------------------------------------------------------------|----------------------------------------------------------------------------------|--|
| FileDelete<br>- EN ENO -<br>- REQ Done -<br>- Name Busy -<br>Error -<br>Status - | "FileDelete_DB_1"(<br>REQ:=_bool_in_,<br>Name:=_string_in_,<br>Done=>_bool_out_,<br>Busy=>_bool_out_,<br>Error=>_bool_out_,<br>Status=>_word_out_) | L'istruzione "FileDelete" consente di cancel-<br>lare un file dalla memory card. |  |

Il file non deve essere aperto. Il parametro "Name" non supporta i caratteri jolly, per cui i nomi del tipo "UserFiles/\*.txt" e "UserFiles/?.txt" non sono consentiti.

L'istruzione "FileDelete" è consentita solo nelle cartelle "Ricette" e "UserFiles", all'interno delle quali possono esserci delle cartelle, ad es. "UserFiles/Test/file1.txt".

### NOTA

### Eliminazione dei log di dati

Non è consentito eliminare i file della cartella "DataLog" con l'istruzione "FileDelete". Per eliminare i log di dati è necessario utilizzare l'istruzione "DataLogDelete".

"FileDelete" è un'istruzione asincrona, ovvero la sua esecuzione può durare per diversi richiami. L'elaborazione si avvia con un fronte di salita nel parametro "REQ". I parametri "Busy" e "Done" indicano lo stato dell'ordine.

### Istruzioni avanzate

10.13 Gestione dei file

Se si verifica un errore durante l'esecuzione, viene segnalato dai parametri "Error" e "Status". Tabella 10-245 Tipi di dati per i parametri

| Parametri e tipo |        | Tipo di dati | Descrizione                                                                                                    |  |
|------------------|--------|--------------|----------------------------------------------------------------------------------------------------|--|
| REQ              | Input  | BOOL         | Parametro di comando Request<br>L'elaborazione si avvia in seguito a un fronte di salita su REQ.                                                                                                    |  |
| Name             | Input  | STRING       | Percorso e nome del file da eliminare                                                                                                    |  |
| Done             | Output | BOOL         | Parametro di stato <ul> <li>1: l'istruzione è stata eseguita correttamente.</li> </ul>                                                                                                    |  |
| Busy             | Output | BOOL         | <ul> <li>Parametro di stato</li> <li>0: l'istruzione non è in corso di esecuzione.</li> <li>1: l'istruzione è in corso di esecuzione.</li> </ul>                                                                |  |
| Error            | Output | BOOL         | <ul> <li>Parametro di stato</li> <li>0: nessun errore</li> <li>1: si è verificato un errore durante l'esecuzione dell'istruzione.<br/>Per informazioni dettagliate consultare il parametro "Status".</li> </ul> |  |
| Status           | Output | WORD         | Codice di errore                                                                                                    |  |

Tabella 10-246 Codici delle condizioni di errore

| Codice di erro-<br>re* (W#16#) | Spiegazione                                                                                 |
|--------------------------------|---------------------------------------------------------------------------------------------|
| 0000                           | Istruzione terminata correttamente                                                          |
| 7000                           | Nessun ordine in elaborazione                                                               |
| 7001                           | Avvio dell'elaborazione dell'ordine: Busy = 1, Done = 0.                                    |
| 7002                           | Richiamo provvisorio (REQ non rilevante): istruzione già attiva; Busy ha il valore "1"      |
| 8090                           | File bloccato, ad es. il file è aperto                                                      |
| 8091                           | Il percorso non esiste o non è valido.                                                      |
| 8092                           | Il file non esiste nel percorso                                                             |
| 80A2                           | Errore di scrittura                                                                         |
| 80A3                           | ll file è troppo grande (>= 2147483648 bytes) e non può essere cancellato con "FileDelete". |
| 80B4                           | La memory card è protetta in scrittura                                                      |
| 80C3                           | È stato raggiunto il numero massimo di istruzioni FileDelete attivabili contemporaneamente  |
| * I codici di erro             | re vengono visualizzati nell'editor di programma come valori interi o esadecimali.          |

# Istruzioni di tecnologia

# 11.1 Conteggio (contatori veloci)

Le istruzioni di conteggio di base descritte in "Operazioni con i contatori" (Pagina 223) sono utilizzabili solo per gli eventi che si verificano con una freguenza inferiore al ciclo della CPU S7-1200. La funzione Contatore veloce (HSC) consente invece di contare gli impulsi generati con una frequenza superiore a quella del ciclo del PLC. L'HSC può essere inoltre configurato per misurare la frequenza e il periodo degli impulsi oppure può essere impostato in modo che il controllo del movimento possa usarlo per leggere il segnale di un encoder per motore. Per poter utilizzare la funzione HSC è innanzitutto necessario attivare l'HSC e configurarlo con la scheda Proprietà della CPU nella schermata Configurazione dei dispositivi. Per informazioni su come configurare l'HSC consultare "Configurazione di un contatore veloce" (Pagina 516). Una volta scaricata la configurazione hardware l'HSC può contare gli impulsi o misurare la frequenza senza che sia necessario richiamare delle istruzioni. Quando l'HSC è nel modo Conteggio o Durata periodo il valore di conteggio viene rilevato automaticamente e aggiornato nell'immagine di processo (memoria I) in tutti i cicli. Se l'HSC è nel modo Frequenza il valore dell'immagine di processo corrisponde alla frequenza espressa in Hz. Oltre a effettuare conteggi e misure l'HSC può generare eventi di interrupt hardware, operare in funzione dello stato degli ingressi fisici e produrre un impulso in uscita in base a un evento di contatore specifico. L'istruzione tecnologica CTRL HSC EXT consente al programma utente di comandare l'HSC livello di programma. Quando viene eseguita CTRL HSC EXT aggiorna i parametri dell'HSC e restituisce i valori più aggiornati. Questa istruzione può essere utilizzata quando l'HSC è in modo Conteggio, Durata periodo o Frequenza.

### NOTA

CTRL\_HSC\_EXT sostituisce l'istruzione CTRL\_HSC legacy per i progetti destinati alle CPU V4.2 e di versione superiore. L'istruzione CTRL\_HSC\_EXT comprende tutte le funzioni dell'istruzione CTRL\_HSC e molte altre funzioni. L'istruzione CTRL\_HSC legacy è disponibile solo per motivi di compatibilità con i vecchi progetti S7-1200 e non va utilizzata nei nuovi progetti.

# 11.1.1 CTRL\_HSC\_EXT (Comanda contatore veloce, avanzata)

Tabella 11-1 Istruzione CTRL\_HSC\_EXT

| KOP / FUP                                                                                                   | SCL                                                                                                    | Descrizione                                                                                                    |
|----------------------------------------------------------------------------------------------------|----------------------------------------------------------------------------------------------------|----------------------------------------------------------------------------------------------------|
| %DB1       "CTRL_HSC_EXT_DB"       EN     ENO       HSC     DONE       CTRL     BUSY       ERROR     STATUS | "CTRL_HSC_1_DB" (<br>hsc:=_hw_hsc_in_,<br>done:=_done_out_,<br>busy:=_busy_out_,<br>error:=_error_out_,<br>status:=_status_out_,<br>ctrl:=_variant_in_); | Per salvare i dati dei contatori ciascuna<br>istruzione CTRL_HSC_EXT (Comanda conta-<br>tore veloce, ampliata) utilizza una struttura<br>di dati definita dal sistema, memorizzata in<br>un DB globale definito dall'utente. Come<br>parametro di ingresso dell'istruzione<br>CTRL_HSC_EXT si assegnano i tipi di dati<br>HSC_Count, HSC_Period o HSC_Frequency. |

<sup>1</sup> STEP 7 crea automaticamente il DB all'inserimento dell'istruzione.

<sup>2</sup> Nell'esempio SCL "CTRL\_HSC\_1\_DB" è il nome del DB di istanza.

# 11.1 Conteggio (contatori veloci)

| Tabella | 11-2 | ib iqiT | dati | per i | parametr  |
|---------|------|---------|------|-------|-----------|
| rubenu  |      | TIPI GI | auti | peri  | purumetri |

| Parametro | Dichiarazione | Tipo di dati | Descrizione                                                                                                    |
|-----------|---------------|--------------|----------------------------------------------------------------------------------------------------|
| HSC       | IN            | HW_HSC       | Identificatore dell'HSC                                                                                                    |
| CTRL      | IN_OUT        | Variant      | Dati in ingresso e dati di ritorno dell'SFB.<br>Nota: Per maggiori informazioni consultare "Tipi di dati di siste-<br>ma (SDT) dell'istruzione CTRL_HSC_EXT (Pagina 506)". |
| DONE      | OUT           | Bool         | 1 = indica che l'esecuzione dell'SFB è terminata. È sempre 1 per-<br>ché l'SFB è sincrono.                                                                                 |
| BUSY      | OUT           | Bool         | È sempre 0, la funzione non è mai occupata.                                                                                                    |
| ERROR     | OUT           | Bool         | 1 = indica un errore.                                                                                                    |
| STATUS    | OUT           | Word         | Codice della condizione di esecuzione<br>Nota: per maggiori informazioni consultare la tabella "Codici<br>delle condizioni di esecuzione" riportata di seguito.            |

Tabella 11-3 Codici delle condizioni di esecuzione

| STATUS (W#16#) | Descrizione                                    |
|----------------|------------------------------------------------|
| 0              | Nessun errore                                  |
| 80A1           | L'identificatore dell'HSC non indirizza un HSC |
| 80B1           | Valore non ammesso in NewDirection             |
| 80B4           | Valore non ammesso in NewPeriod                |
| 80B5           | Valore non ammesso in NewOpModeBehavior        |
| 80B6           | Valore non ammesso in NewLimitBehavior         |
| 80D0           | SFB 124 non disponibile                        |

### 11.1.1.1 Esempio di CTRL\_HSC\_EXT

Per utilizzare l'istruzione CTRL\_HSC\_EXT procedere nel seguente modo:

1. Collocare l'istruzione CTRL\_HSC\_EXT nel segmento KOP in modo da creare il blocco dati di istanza: "CTRL\_HSC\_EXT\_DB":

|   |      | %DB1<br>CTRL_HSC_EXT_DB | 3"     |          |
|---|------|-------------------------|--------|----------|
|   |      | CTRL_HSC_EXT            |        |          |
| _ | EN   |                         | ENO    | <b>—</b> |
| _ | HSC  |                         | DONE   |          |
| _ | CTRL |                         | BUSY   | <u> </u> |
|   |      |                         | ERROR  |          |
|   |      |                         | STATUS | _        |

2. Collegare l'ID hardware dell'HSC, specificato nelle proprietà dell'HSC, al pin "HSC" dell'istruzione KOP. Si può anche selezionare uno dei sei oggetti "Hw\_Hsc" nel menu a discesa del pin di ingresso. Il nome di variabile di default per HSC1 è "Local~HSC 1":

|   | %DB1<br>"CTRL_HSC_EXT_DB" |                 |             |                 |           |       |   |
|---|---------------------------|-----------------|-------------|-----------------|-----------|-------|---|
|   |                           | C               | TRL_HSC_EXT |                 |           |       |   |
|   |                           | EN<br>EN<br>HSC |             | ENO -<br>DONE - | <b>-1</b> |       |   |
|   | "CTRL_HSC_EXT_DB"         | Instance DB     | DB1         |                 |           | $\gg$ | ^ |
| Į | "Local"                   | Hw_SubMod       |             |                 |           |       |   |
| Į | "Local~AI_2_AQ_2_1"       | Hw_SubMod       |             |                 |           |       |   |
| Į | "Local~Common"            | Hw_SubMod       |             |                 |           |       |   |
| Į | "Local~Configuration"     | Hw_SubMod       |             |                 |           |       |   |
| Į | "Local~DI_14_DQ_10_1"     | Hw_SubMod       |             |                 |           |       |   |
| Į | "Local~Exec"              | Hw_SubMod       |             |                 |           |       |   |
| Į | "Local~HSC_1"             | Hw_Hsc          |             |                 |           |       |   |
| Į | "Local~HSC_2"             | Hw_Hsc          |             |                 |           |       |   |
| Į | "Local~HSC_3"             | Hw_Hsc          |             |                 |           |       |   |
| Į | "Local~HSC_4"             | Hw_Hsc          |             |                 |           |       |   |
| Į | "Local~HSC_5"             | Hw_Hsc          |             |                 |           |       |   |
| Į | "Local~HSC_6"             | Hw_Hsc          |             |                 |           |       |   |
| J | "Local~MC"                | Hw_SubMod       |             |                 |           |       | ÷ |

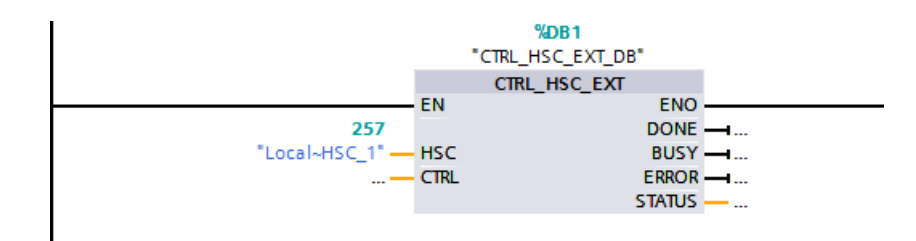

### 11.1 Conteggio (contatori veloci)

- 3. Creare un blocco dati globale con il nome "Blocco\_dati\_1" (o utilizzarne uno già disponibile):
  - Individuare una riga vuota nel "Blocco\_dati\_1" e aggiungere la variabile "MyHSC".
  - Aggiungere uno dei seguenti tipi di dati di sistema (SDT) nella colonna "Tipo di dati". Selezionare l'SDT che corrisponde al tipo di conteggio dell'HSC configurato. Per maggiori informazioni sull'SDT dell'HSC vedere più avanti nel presente capitolo. Poiché questi tipi di dati non compaiono nell'elenco a discesa fare attenzione a inserire correttamente il nome dell'SDT nel seguente modo: HSC\_Count, HSC\_Period o HSC\_Frequency
  - Una volta immesso il tipo di dati si può espandere la variabile "MyHSC" per vedere i campi contenuti nella struttura dei dati. Dopo aver cercato il tipo di dati di ciascun campo se ne possono modificare i valori iniziali impostati per default:

|    | E       | Dat | ta_ | blo | ock_1            |              |                 |
|----|---------|-----|-----|-----|------------------|--------------|-----------------|
|    |         |     | No  | me  |                  | Tipo di dati | Valore di avvio |
| 1  | 4       | -   | •   | St  | atic             |              |                 |
| 2  | 4       |     | •   | ٠   | MyHSC            | HSC_Count    |                 |
| З  | 4       |     |     | •   | CurrentCount     | DInt         | 0               |
| 4  | 4       | •   |     |     | CapturedCount    | DInt         | 0               |
| 5  | 4       | •   |     |     | SyncActive       | Bool         | false           |
| 6  | 4       | 1   |     |     | DirChange        | Bool         | false           |
| 7  | 4       | -   |     | •   | CmpResult_1      | Bool         | false           |
| 8  | -       | 1   |     |     | CmpResult_2      | Bool         | false           |
| 9  | 4       | -   |     | •   | OverflowNeg      | Bool         | false           |
| 1  | 0 -     | 1   |     |     | OverflowPos      | Bool         | false           |
| 1  | 1       | 1   |     |     | EnHSC            | Bool         | false           |
| 1  | 2 \prec | 1   |     | •   | EnCapture        | Bool         | false           |
| 13 | 3       | -   |     | •   | EnSync           | Bool         | false           |
| 14 | 4       | -   |     | •   | EnDir            | Bool         | false           |
| 1  | 5       | -   |     | •   | EnCV             | Bool         | false           |
| 1  | 6       | -   |     | •   | EnSV             | Bool         | false           |
| 1  | 7       | -   |     | •   | EnReference1     | Bool         | false           |
| 1  | 8 -     | -   |     | •   | EnReference2     | Bool         | false           |
| 19 | 9       |     |     | •   | EnUpperLmt       | Bool         | false           |
| 2  | 0 -     | •   |     | •   | EnLowerLmt       | Bool         | false           |
| 2  | 1       | •   |     | •   | EnOpMode         | Bool         | false           |
| 2  | 2       | •   |     | •   | EnLmtBehavior    | Bool         | false           |
| 2  | 3       | •   |     | •   | EnSyncBehavior   | Bool         | false           |
| 24 | 4 -     | •   |     | •   | NewDirection     | Int          | 0               |
| 2  | 5 \prec | •   |     | •   | NewOpModeBeha    | Int          | 0               |
| 2  | 6       | 1   |     | •   | NewLimitBehavior | Int          | 0               |
| 2  | 7 \prec | •   |     | •   | NewSyncBehavior  | Int          | 0               |
| 2  | 8 -     | 1   |     | •   | NewCurrentCount  | DInt         | 0               |
| 2  | 9       | •   |     | •   | NewStartValue    | DInt         | 0               |
| 3  | 0 -     | •   |     | •   | NewReference1    | DInt         | 0               |
| З  | 1       | •   |     | •   | NewReference2    | DInt         | 0               |
| 3  | 2       | •   |     | •   | NewUpperLimit    | DInt         | 0               |
| 3  | 3       | -   |     |     | New Lower Limit  | DInt         | 0               |
- 4. Assegnare la variabile "'Data\_block\_1'. MyHSC" al pin di ingresso CTRL dell'istruzione CTRL\_HSC\_EXT:
  - %DB1 "CTRL\_HSC\_EXT\_DB" CTRL\_HSC\_EXT ENO **FN** 257 DONE -Local~HSC 1 BUSY -HSC E CTRL ERROR -Initial call of this OB 💷 #Initial\_Call Bool #Remanence Bool =True, if remanent data a 🧔 "~Port\_1" Hw\_Interface 🧔 "~Port\_2" Hw\_Interface 📃 "Automatic update" Pip "CTRL\_HSC\_EXT\_DB" Instance DB of HSC [SF... DB1 DB2 "Data\_block\_1" Global DB Jan "Local" Hw\_SubModule "Local~AI\_2\_AQ\_2\_1" Hw\_SubModule "Local~Common" Hw\_SubModule "Local~Configuration" Hw\_SubModule "Local~Device" Hw\_Device Hw\_SubModule "Local~DI\_14\_DQ\_10\_1" "Local~Exec" Hw\_SubModule "Local~HSC 1" Hw Hsc "Local~HSC\_2" Hw\_Hsc "Local~HSC\_3" Hw\_Hsc "Local~HSC 4" Hw Hsc "Local~HSC\_5" Hw\_Hsc "Local~HSC\_6" Hw\_Hsc "Local~MC" Hw\_SubModule
  - Selezionare "Blocco\_dati\_1".

Selezionare "MyHSC".

|                 |                     | %DB1<br>CTRL_HSC_EXT_I | DB"     |  |
|-----------------|---------------------|------------------------|---------|--|
|                 |                     | CTRL_HSC_EX            | π       |  |
|                 | EN                  |                        | ENO     |  |
|                 | 257                 |                        | DONE    |  |
|                 | "Local~HSC_1" — HSC |                        | BUSY    |  |
| "Data_block_1". | 🔳 CTRL              |                        | ERROR - |  |
| None            |                     |                        |         |  |
| 📶 MyHSC         | HSC_Count           |                        |         |  |
|                 |                     |                        |         |  |

 Cancellare il punto (".") dopo: "'Blocco\_dati\_1'.MyHSC". Quindi fare clic all'esterno del box o premere una volta prima il tasto ESC e poi il tasto Invio.

#### NOTA

Non premere solo il tasto Invio dopo aver cancellato il punto (".") che segue: "'Blocco\_Dati\_1'.MyHSC". Premendolo il punto viene reinserito (".") nel box.

|     |                     |          | <b>%DB1</b><br>"CTRL_HSC_EX | T_DB"   |  |
|-----|---------------------|----------|-----------------------------|---------|--|
|     |                     |          | CTRL_HSC_                   | EXT     |  |
|     |                     | EN EN    |                             | ENO     |  |
|     | 25                  | 57       |                             | DONE -  |  |
|     | "Local~HSC_         | 1" — HSC |                             | BUSY -  |  |
| "Da | ata_block_1".MyHSC. | E CTRL   |                             | ERROR - |  |
|     | None                |          |                             |         |  |
|     | CapturedCount       | Dint     |                             |         |  |
| -   | CmpResult_1         | Bool     |                             |         |  |
| -   | CmpResult_2         | Bool     |                             |         |  |
| -   | CurrentCount        | DInt     |                             |         |  |
| -   | DirChange           | Bool     |                             |         |  |
| -   | EnCapture           | Bool     |                             |         |  |
|     |                     |          |                             |         |  |

La seguente figura rappresenta l'ingresso CTRL definito.

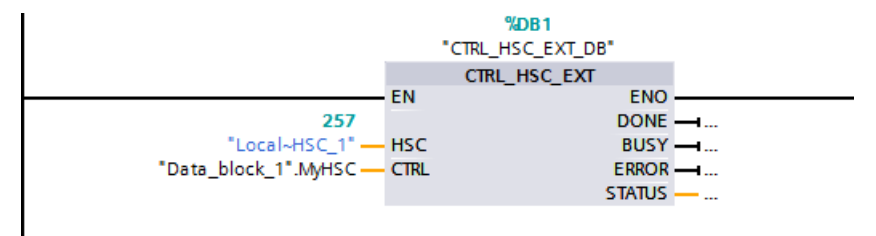

Dopo aver configurato l'HSC nel PLC si può eseguire l'istruzione CTRL\_HSC\_EXT. Se si verifica un errore, ENO viene impostata a "0" e l'uscita STATUS indica il codice della condizione.

## 11.1.1.2 Tipi di dati di sistema (SDT) dell'istruzione CTRL\_HSC\_EXT

I seguenti tipi di dati di sistema (SDT) vengono utilizzati solo nel pin CTRL dell'istruzione CTRL\_HSC\_EXT. Per poterli utilizzare creare un blocco dati e aggiungervi un oggetto con l'SDT corrispondente al modo configurato per l'HSC (tipo di conteggio). Poiché questi tipi di dati non compaiono nel menu a discesa di STEP 7, il nome dell'SDT deve essere immesso manualmente esattamente come indicato.

Gli ingressi dell'SDT dell'HSC sono caratterizzati dal prefisso "En" o "New". L'ingresso con il prefisso "En" abilita una funzione HSC o ne aggiorna il parametro. Il prefisso "New" identifica il valore aggiornato. Il nuovo valore viene applicato quando il corrispondente bit "En" diventa vero e se il valore "New" è valido. Quando viene eseguita l'istruzione CTRL\_HSC\_EXT il programma applica le modifiche dell'ingresso e aggiorna le uscite con il riferimento SDT appropriato.

#### SDT: HSC\_Count

Il tipo di dati "HSC\_Count" corrisponde a un HSC configurato per il modo "Conteggio". Il modo Conteggio mette a disposizione le seguenti funzioni:

- Accesso al conteggio degli impulsi attuale
- Attivazione del conteggio di impulsi attuale in seguito a un evento in ingresso
- Reset del conteggio di impulsi attuale in seguito a un evento in ingresso
- Accesso ai bit di stato che indicano che si sono verificati determinati eventi HSC
- Disattivazione dell'HSC con un ingresso software o hardware
- Modifica della direzione di conteggio con un ingresso software o hardware
- Modifica del conteggio degli impulsi attuale

- Modifica del valore iniziale (utilizzato quando la CPU passa in RUN o quando viene attivata la funzione Sync)
- Modifica di due valori di riferimento (preimpostati) indipendenti utilizzati per un confronto
- Modifica dei limiti di conteggio superiore e inferiore
- Modifica del modo in cui l'HSC si comporta quando il conteggio degli impulsi raggiunge tali limiti
- Generazione di un evento di interrupt hardware quando il conteggio degli impulsi attuale raggiunge un valore di riferimento (preimpostato)
- Generazione di un evento di interrupt hardware quando si attiva l'ingresso di sincronizzazione (reset)
- Generazione di un evento di interrupt hardware quando cambia la direzione di conteggio in base a un ingresso esterno
- Generazione di un impulso singolo in uscita in seguito a un dato evento di conteggio

Quando si verifica un evento e CTRL\_HSC\_EXT viene eseguita, l'istruzione imposta un bit di stato. Alla successiva esecuzione, CTRL\_HSC\_EXT resetta il bit di stato, a meno che l'evento non si ripeta prima dell'esecuzione.

| Elemento della<br>struttura | Dichiarazione | Tipo di dati | Descrizione                                                                                      |  |
|-----------------------------|---------------|--------------|--------------------------------------------------------------------------------------------------|--|
| CurrentCount                | OUT           | Dint         | Restituisce il valore di conteggio attuale dell'HSC                                              |  |
| CapturedCount               | OUT           | Dint         | Restituisce il valore di conteggio rilevato al verificarsi dell'evento in ingresso specificato   |  |
| SyncActive                  | OUT           | Bool         | Bit di stato: è stato attivato l'ingresso Sync                                                   |  |
| DirChange                   | OUT           | Bool         | Bit di stato: è stata modificata la direzione di conteggio                                       |  |
| CmpResult1                  | OUT           | Bool         | Bit di stato: si è verificato l'evento CurrentCount uguale a<br>Reference1                       |  |
| CmpResult2                  | OUT           | Bool         | Bit di stato: si è verificato l'evento CurrentCount uguale a<br>Reference2                       |  |
| OverflowNeg                 | OUT           | Bool         | Bit di stato: CurrentCount ha raggiunto il limite inferiore                                      |  |
| OverflowPos                 | OUT           | Bool         | Bit di stato: CurrentCount ha raggiunto il limite superiore                                      |  |
| EnHSC                       | IN            | Bool         | Quando è vero abilita l'HSC a contare gli impulsi; quando è falso<br>lo disattiva                |  |
| EnCapture                   | IN            | Bool         | Quando è vero abilita l'ingresso Capture; quando è falso l'ingresso Capture non ha alcun effetto |  |
| EnSync                      | IN            | Bool         | Quando è vero abilita l'ingresso Sync; quando è falso l'ingresso<br>Sync non ha alcun effetto    |  |
| EnDir                       | IN            | Bool         | Abilita il valore di NewDirection e lo applica                                                   |  |
| EnCV                        | IN            | Bool         | Abilita il valore di NewCurrentCount e lo applica                                                |  |
| EnSV                        | IN            | Bool         | Abilita il valore di NewStartValue e lo applica                                                  |  |
| EnReference1                | IN            | Bool         | Abilita il valore di NewReference1 e lo applica                                                  |  |
| EnReference2                | IN            | Bool         | Abilita il valore di NewReference2 e lo applica                                                  |  |
| EnUpperLmt                  | IN            | Bool         | Abilita il valore di NewUpperLimit e lo applica                                                  |  |
| EnLowerLmt                  | IN            | Bool         | Abilita il valore di New_Lower_Limit e lo applica                                                |  |
| EnOpMode                    | IN            | Bool         | Abilita il valore di NewOpModeBehavior e lo applica                                              |  |
| EnLmtBehavior               | IN            | Bool         | Abilita il valore di NewLimitBehavior e lo applica                                               |  |

Tabella 11-4 Struttura di HSC Count

| Elemento della<br>struttura | Dichiarazione | Tipo di dati | Descrizione                                                                                                    |
|-----------------------------|---------------|--------------|----------------------------------------------------------------------------------------------------|
| EnSyncBehavior              | IN            | Bool         | Questo valore non viene utilizzato.                                                                                                    |
| NewDirection                | IN            | Int          | Direzione di conteggio: 1 = conteggio in avanti; -1 = indietro;<br>tutti gli altri valori sono riservati.                                                                                                    |
| NewOpModeBehavior           | IN            | Int          | Funzionamento dell'HSC in seguito a un overflow: 1 = l'HSC<br>smette di contare (per riprendere il conteggio lo si deve disatti-<br>vare e riattivare); 2 = l'HSC resta in funzione; tutti gli altri valori<br>sono riservati. |
| NewLimitBehavior            | IN            | Int          | Risultato del valore di CurrentCount in seguito a un overflow: 1 =<br>imposta CurrentCount sul limite opposto; 2 = imposta<br>CurrentCount sul valore iniziale; tutti gli altri valori sono riserva-<br>ti.                    |
| NewSyncBehavior             | IN            | Int          | Questo valore non viene utilizzato.                                                                                                    |
| NewCurrentCount             | IN            | Dint         | Valore di conteggio attuale                                                                                                    |
| NewStartValue               | IN            | Dint         | Valore di avvio: valore iniziale dell'HSC                                                                                                    |
| NewReference1               | IN            | Dint         | Valore di riferimento 1                                                                                                    |
| NewReference2               | IN            | Dint         | Valore di riferimento 2                                                                                                    |
| NewUpperLimit               | IN            | Dint         | Valore del limite di conteggio superiore                                                                                                    |
| New_Lower_Limit             | IN            | Dint         | Valore del limite di conteggio inferiore                                                                                                    |

#### SDT: HSC\_Period

Il tipo di dati "HSC\_Period" corrisponde a un HSC configurato per il modo "Durata periodo". L'istruzione CTRL\_HSC\_EXT consente al programma di accedere al numero di impulsi in ingresso per un intervallo di misura specificato. L'istruzione permette di calcolare il periodo di tempo tra gli impulsi di ingresso con una risoluzione in nanosecondi.

#### Tabella 11-5 Struttura HSC\_Period

| Elemento della strut-<br>tura | Dichiarazione | Tipo di dati | Descrizione                                                                                                 |
|-------------------------------|---------------|--------------|----------------------------------------------------------------------------------------------------|
| ElapsedTime                   | OUT           | UDInt        | Vedere la descrizione più sotto.                                                                            |
| EdgeCount                     | OUT           | UDInt        | Vedere la descrizione più sotto.                                                                            |
| EnHSC                         | IN            | Bool         | Quando è vero abilita l'HSC a misurare il periodo; quando è falso disattiva la misura del periodo.          |
| EnPeriod                      | IN            | Bool         | Abilita il valore di NewPeriod e lo applica.                                                                |
| NewPeriod                     | IN            | Int          | Specifica l'intervallo di tempo di misura in millisecondi. Sono<br>ammessi solo i valori 10, 100 o 1000 ms. |

ElapsedTime restituisce il tempo, espresso in nanosecondi, che intercorre tra gli ultimi eventi di conteggio di intervalli di misura successivi. Se non si sono verificati eventi di conteggio durante un intervallo di misura, ElapsedTime restituisce il tempo cumulativo trascorso dall'ultimo evento di conteggio. ElapsedTime può essere compreso entro il campo da "0" a 4.294.967.280 nanosecondi (da 0x0000 0000 a 0xFFFF FFF0). Il valore di ritorno 4.294.967.295 (0xFFFF FFFF) indica che si è verificato un overflow del periodo. L'overflow indica che il tempo tra i fronti degli impulsi è superiore a 4,295 secondi e che non è possibile calcolare il periodo con l'istruzione. I valori compresi tra 0xFFFF FFF1 e 0xFFFF FFFE sono riservati.

EdgeCount restituisce il numero di eventi di conteggio ricevuti durante l'intervallo di misura. Il periodo può essere calcolato solo se il valore di EdgeCount è maggiore di zero. Se

ElapsedTime è "0" (nessun impulso di ingresso ricevuto) o 0xFFFF FFFF (overflow del periodo), EdgeCount non è valido.

Se EdgeCount è valido, utilizzare la seguente formula per calcolare il periodo in nanosecondi: Periodo = ElapsedTime/EdgeCount

Il valore del periodo calcolato è dato dalla media dei periodi di tutti gli impulsi rilevati durante l'intervallo di misura. Se il periodo di un impulso in ingresso è superiore all'intervallo di misura (10, 100 o 1000 ms), il calcolo richiede più intervalli di misura.

Gli esempi riportati di seguito illustrano in che modo l'istruzione effettua le misure del periodo:

| Esempio | 1: più | eventi di  | conteggio  | in un | intervallo | di misura |
|---------|--------|------------|------------|-------|------------|-----------|
| Loompio |        | 0101101 01 | 0011109910 |       | meet vano  | announa   |

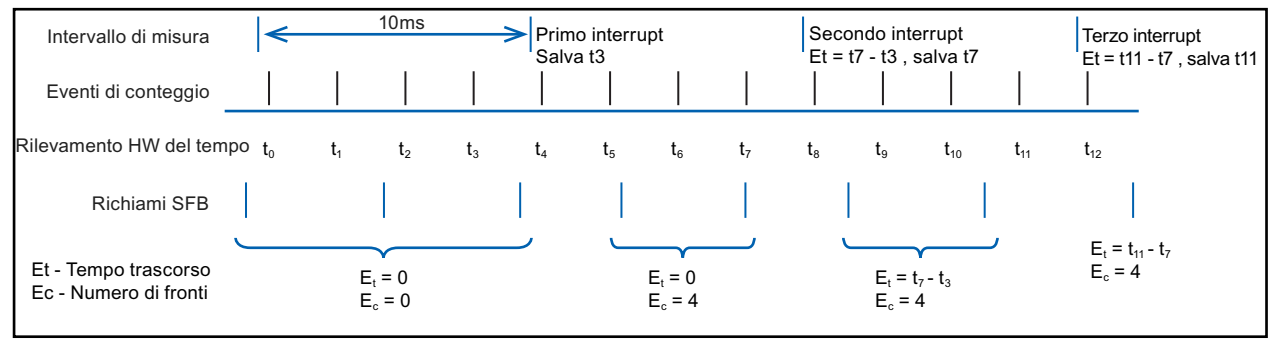

#### Esempio 2: nessuno evento e un evento di conteggio in più intervalli di misura

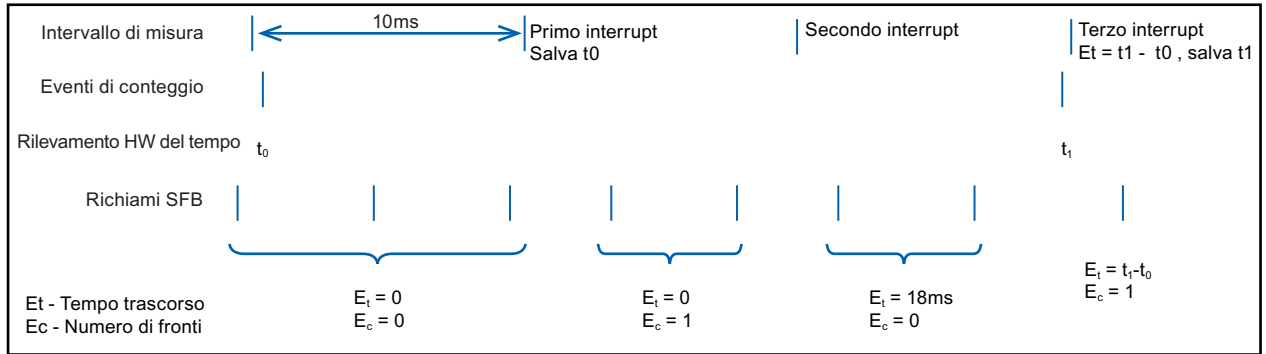

Regole:

1. Se E1t = 0 il periodo non è valido

2. Altrimenti il periodo = Et / Ec

## SDT: HSC\_Frequency

Il tipo di dati "HSC\_Frequency" corrisponde a un HSC configurato per il modo "Frequenza". L'istruzione CTRL\_HSC\_EXT consente di accedere dal programma alla frequenza degli impulsi in ingresso misurata per un periodo di tempo specificato.

Il modo Conteggio dell'istruzione CTRL\_HSC\_EXT mette a disposizione le seguenti funzioni:

Tabella 11-6 Struttura di HSC\_Frequency

| Elemento della strut-<br>tura | Dichiarazione | Tipo di dati | Descrizione                                                                                                    |
|-------------------------------|---------------|--------------|----------------------------------------------------------------------------------------------------|
| Frequenza                     | OUT           | DInt         | Restituisce una frequenza in Hz, rilevata entro il tempo di misu-<br>ra. Quando l'HSC conta indietro, l'istruzione restituisce una fre-<br>quenza negativa. |
| EnHSC                         | IN            | Bool         | Quando è vero abilita l'HSC a misurare la frequenza; quando è<br>falso disattiva la misura della frequenza.                                                 |
| EnPeriod                      | IN            | Bool         | Abilita il valore di NewPeriod e lo applica.                                                                                                    |
| NewPeriod                     | IN            | Int          | Specifica il tempo di misura in millisecondi. Sono ammessi solo i<br>valori 10, 100 o 1000 ms.                                                              |

L'istruzione CTRL\_HSC\_EXT misura la frequenza con lo stesso metodo della modalità "Durata periodo" per rilevare ElapsedTime e EdgeCount. L'istruzione calcola la frequenza come valore di numero intero con segno in Hz utilizzando la seguente formula: Frequenza = EdgeCount/ElapsedTime

Se è necessario che la frequenza sia un valore in virgola mobile, si deve usare la formula sopra indicata quando l'HSC è in modalità Durata periodo. Poiché in tale modalità ElapsedTime viene indicato in nanosecondi, può essere necessario riportare in scala il valore.

# 11.1.2 Utilizzo del contatore veloce

## 11.1.2.1 Funzione di sincronizzazione

La funzione Sync (sincronizzazione) consente di impostare il contatore sul valore di avvio mediante un segnale di ingresso esterno. Quando viene eseguita, l'istruzione CTRL\_HSC\_EXT modifica il valore di avvio. Questo consente di sincronizzare il valore di conteggio attuale con un altro valore scelto dall'utente in base a un segnale di ingresso esterno.

La sincronizzazione viene effettuata ogni volta che si attiva il segnale di ingresso, indipendentemente dallo stato del gate interno. Per attivare la funzione Sync si deve impostare il bit "HSC\_Count.EnSync" su vero.

Al termine della sincronizzazione l'istruzione CTRL\_HSC\_EXT imposta il bit di stato HSC\_Count.SyncActive su vero. Se, dopo l'ultima esecuzione di CTRL\_HSC\_EXT, non è stata effettuata alcuna sincronizzazione, l'istruzione imposta il bit di stato HSC\_Count.SyncActive su falso.

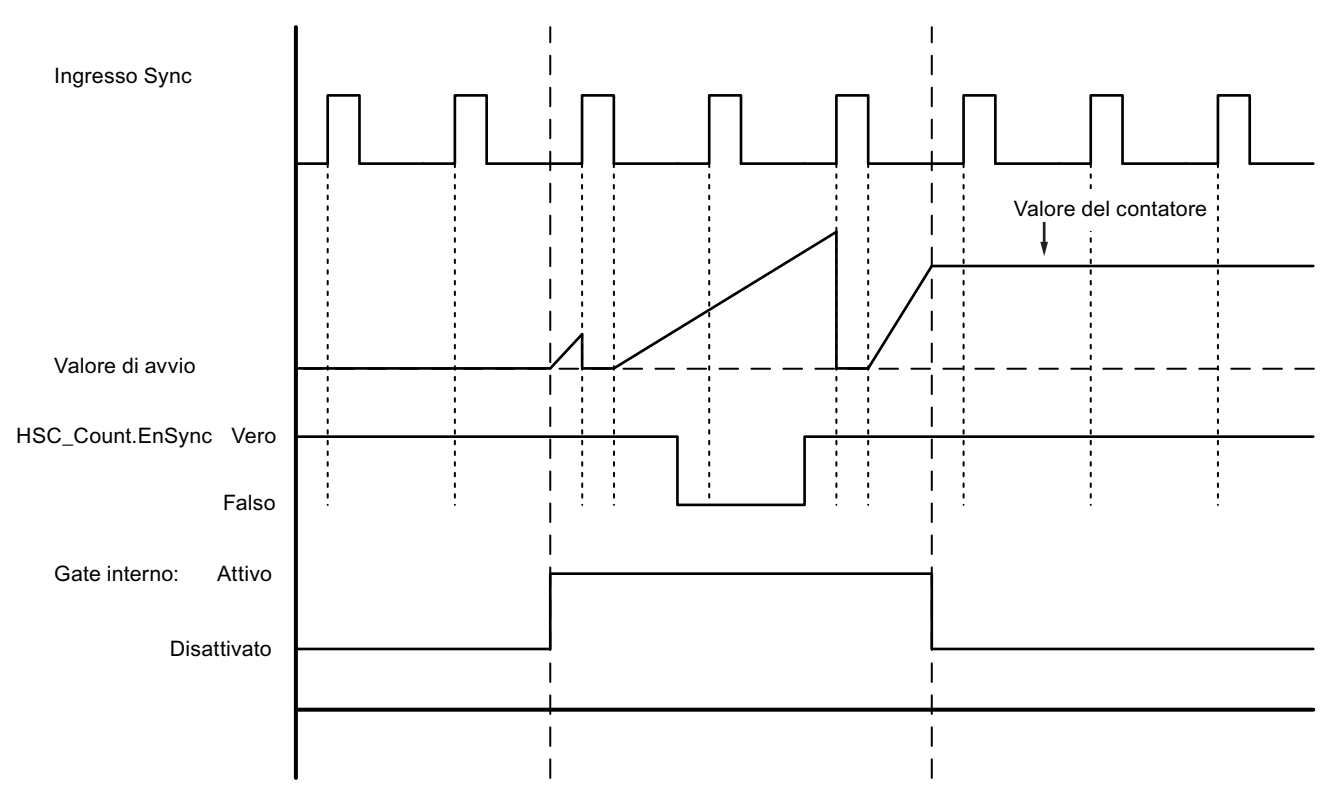

Il grafico che segue è un esempio di sincronizzazione con segnale di ingresso configurato per un livello "high" attivo:

#### NOTA

L'ingresso configurato filtra il ritardo del segnale di comando dell'ingresso digitale. Questa funzione di ingresso è utilizzabile solo se l'HSC è configurato per il modo Conteggio.

Per informazioni su come configurare la funzione di sincronizzazione consultare il paragrafo Funzioni di ingresso (Pagina 522).

#### 11.1.2.2 Funzione Gate

In molte applicazioni è necessario che il conteggio venga avviato o arrestato in funzione di altri eventi. In questo caso si utilizza la funzione di gate interno. Ogni canale HSC ha due gate: uno software e uno hardware. Lo stato dei gate determina lo stato del gate interno. Vedere la tabella che segue.

Il gate interno è aperto se il gate software è aperto e il gate hardware è aperto o non è stato configurato. Se il gate interno è aperto il conteggio viene avviato. Se il gate interno è chiuso, gli altri impulsi di conteggio vengono ignorati e il conteggio viene arrestato.

| Tahella 11-7 | Stati della | funzione Gate |
|--------------|-------------|---------------|
|              | Stati uena  |               |

| Gate hardware          | Gate software | Gate interno |
|------------------------|---------------|--------------|
| Aperto/non configurato | Apri          | Apri         |
| Aperto/non configurato | Chiuso        | Chiuso       |
| Chiuso                 | Apri          | Chiuso       |
| Chiuso                 | Chiuso        | Chiuso       |

Il termine "aperto" corrisponde allo stato "attivo" del gate. Il termine "chiuso" corrisponde allo stato "disattivato" del gate.

Il gate software si controlla con il bit di attivazione "HSC\_Count.EnHSC" dell'SDT associato all'istruzione CTRL\_HSC\_EXT. Per aprire il gate software impostare il bit "HSC\_Count.EnHSC" su vero, per chiuderlo impostarlo su falso. Per aggiornare lo stato del gate software eseguire l'istruzione CTRL\_HSC\_EXT.

Il gate hardware è opzionale e lo si può attivare e disattivare nell'area delle proprietà dell'HSC. Per comandare un processo di conteggio solo con il gate hardware, è necessario che il gate software resti aperto. Se non viene configurato, il gate hardware viene considerato sempre aperto, mentre il gate interno ha lo stesso stato del gate software.

Il grafico che segue è un esempio di gate hardware che viene aperto e chiuso con un ingresso digitale. L'ingresso digitale è configurato per un livello "high" attivo:

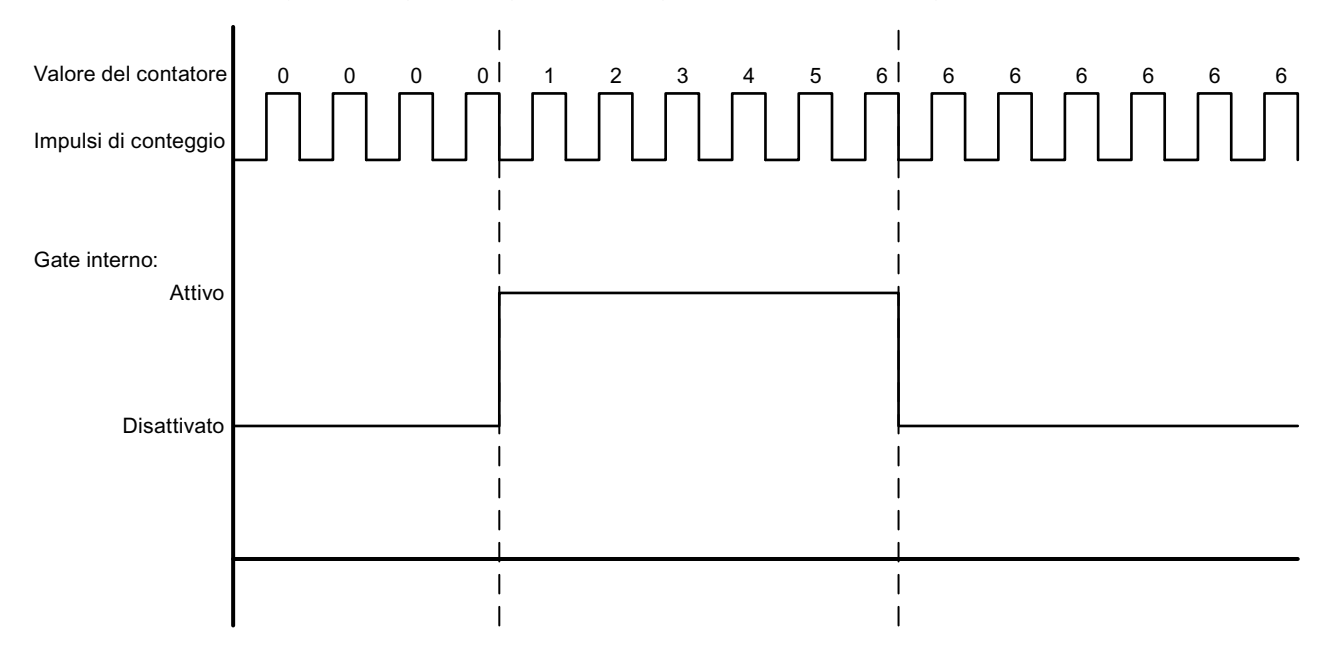

#### NOTA

L'ingresso configurato filtra il ritardo del segnale di comando dell'ingresso digitale. La funzione di gate hardware è utilizzabile solo se l'HSC è configurato per il modo Conteggio. Nei modi Durata periodo e Frequenza il gate interno ha lo stesso stato del gate software. Nel modo Durata periodo il gate software viene comandato da "HSC\_Period.EnHSC". Nel modo Frequenza il gate software viene comandato da "HSC\_Frequency.EnHSC".

Per informazioni su come configurare la funzione Gate consultare il paragrafo Funzioni di ingresso (Pagina 522).

#### 11.1.2.3 Funzione Capture

La funzione Capture consente di memorizzare il valore attuale del contatore in base a un segnale di riferimento esterno. Se configurata e attivata dal bit "HSC\_Count.EnCapture", la funzione Capture fa sì che il conteggio attuale venga rilevato quando si verifica un fronte su un ingresso esterno. La funzione Capture è attiva indipendentemente dallo stato del gate interno. Il programma memorizza il valore di conteggio non modificato quando il gate è chiuso. Una volta eseguita l'istruzione CTRL\_HSC\_EXT il programma memorizza il valore rilevato in "HSC Count.CapturedCount".

Il grafico che segue è un esempio di funzione Capture configurata per attivarsi in seguito a un fronte di salita. Se il bit "HSC\_Count.EnCapture" è impostato su falso durante l'esecuzione di CTRL\_HSC\_EXT, l'ingresso Capture non attiva il rilevamento del conteggio attuale.

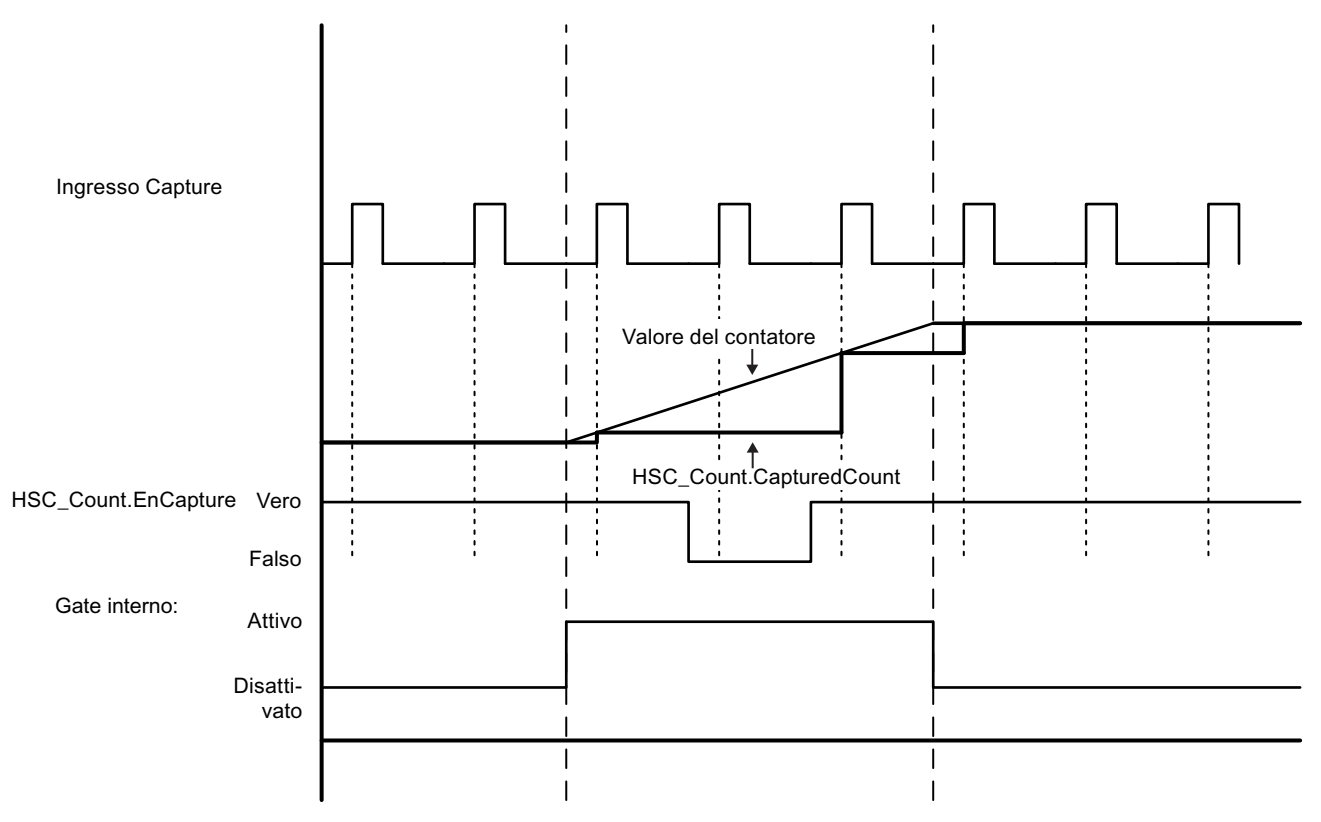

#### NOTA

L'ingresso configurato filtra il ritardo del segnale di comando dell'ingresso digitale. Questa funzione di ingresso è utilizzabile solo se l'HSC è configurato per il modo Conteggio.

Per informazioni su come configurare la funzione Capture consultare il paragrafo Funzioni di ingresso (Pagina 522).

#### 11.1.2.4 Funzione Compare

Se attiva, la funzione di uscita Compare genera un singolo impulso configurabile che viene emesso ogni volta che si verifica l'evento definito. Gli eventi comprendono il conteggio fino a un valore uguale a uno dei valori di riferimento o gli overflow del contatore. Se è in corso un impulso e l'evento si ripete, non viene emesso alcun impulso per quell'evento.

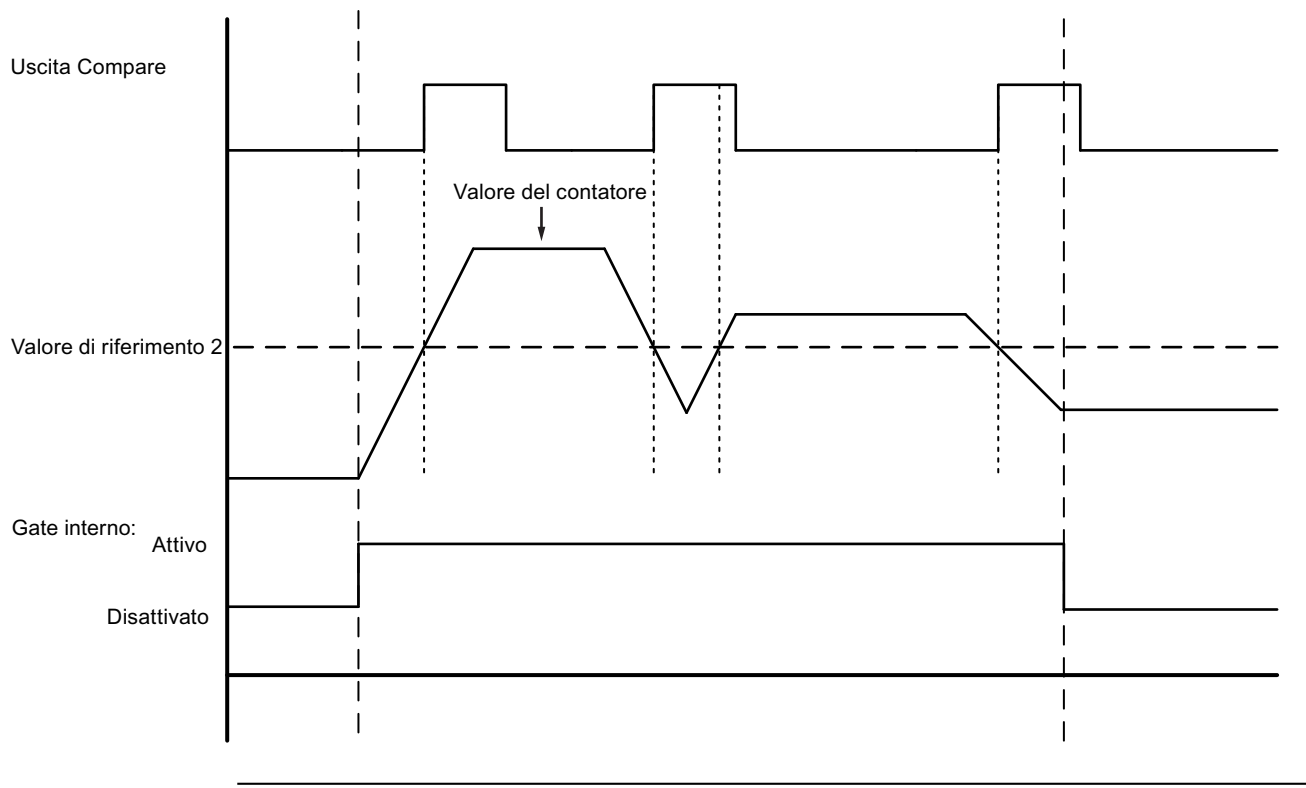

#### NOTA

Questa funzione di uscita è utilizzabile solo se l'HSC è configurato per il modo Conteggio.

Per informazioni su come configurare la funzione Compare consultare il paragrafo Funzione di uscita (Pagina 523).

## 11.1.2.5 Applicazione

Un'applicazione tipica è quella che utilizza l'HSC per controllare la risposta di un encoder incrementale. L'encoder incrementale fornisce un numero specifico di impulsi per rotazione che possono essere utilizzati come ingresso del generatore di clock per l'HSC. È presente anche un impulso di reset che interviene una volta per giro e può essere utilizzato come ingresso di sincronizzazione per l'HSC.

Per avviarsi il programma dovrebbe caricare il valore di riferimento iniziale nell'HSC e impostare le uscite sul loro stato iniziale. Le uscite rimangono in questo stato finché il conteggio attuale è inferiore al valore di riferimento. L'HSC fornisce un allarme quando il valore di conteggio attuale diventa uguale a quello di riferimento, quando si verifica un evento di sincronizzazione (reset) e anche in caso di inversione della direzione.

Quando tutti i valori del contatore sono uguali a quello di riferimento si verifica un evento di interrupt. Nell'OB di interrupt il programma dovrebbe caricare il valore di riferimento successivo nell'HSC e impostare le uscite sul loro stato successivo.

Quando l'ingresso di sincronizzazione è attivato, il valore di conteggio attuale viene impostato sul valore iniziale e si verifica un evento di interrupt. In questo OB di interrupt il programma dovrebbe caricare il valore di riferimento iniziale nell'HSC e impostare le uscite sul loro stato iniziale. A questo punto l'HSC è tornato al proprio stato iniziale e il ciclo si ripete mentre l'HSC continua a contare.

Poiché gli allarmi si verificano ad una velocità molto più bassa di quella di conteggio dell'HSC, è possibile implementare un comando preciso delle operazioni veloci con un impatto relativamente basso sul ciclo della CPU. Grazie alla possibilità di assegnare degli allarmi, è possibile caricare ciascun nuovo valore di preimpostazione in una routine di interrupt separata semplificando il comando dello stato In alternativa è possibile elaborare tutti gli eventi di allarme in un'unica routine di interrupt.

La funzione Gate (Pagina 511), attivata dal programma utente o da un segnale di ingresso esterno, può disattivare il conteggio degli impulsi dell'encoder. Disattivando il gate si fa in modo che i movimenti dell'albero vengano ignorati. Questo significa che, mentre l'encoder continua a inviare impulsi all'HSC, il conteggio viene bloccato sull'ultimo valore presente prima che il gate si disattivasse. Quando il gate si attiva il conteggio riprende dall'ultimo valore precedente alla disattivazione.

Se è attiva, la funzione Capture (Pagina 513) fa sì che il conteggio attuale venga rilevato quando interviene un ingresso esterno. Un processo (ad es. una routine di calibrazione) può servirsi di questa funzione per determinare il numero di impulsi che vengono emessi tra gli eventi.

Se attiva, la funzione Compare (Pagina 514) genera un singolo impulso configurabile che viene emesso ogni volta che il conteggio attuale raggiunge uno dei valori di riferimento o supera i limiti (overflow). Questo impulso può essere utilizzato come segnale per avviare un altro processo quando si verifica un determinato evento HSC.

La direzione di conteggio viene comandata dal programma utente o da un segnale di ingresso esterno.

Per definire la velocità dell'albero di rotazione si può configurare l'HSC per il modo Frequenza (Pagina 510). Questa funzione fornisce un valore di numero intero in unità di Hz. Poiché il segnale di reset viene generato una volta per rotazione, la sua frequenza fornisce una rapida indicazione della velocità dell'albero espressa in giri al secondo.

Per consentire che la frequenza sia indicata da un valore in virgola mobile, configurare l'HSC per il modo Durata periodo (Pagina 508). La frequenza può essere calcolata in base ai valori di ElapsedTime e EdgeCount restituiti in questa modalità.

## 11.1.3 Configurazione di un contatore veloce

Per impostare un contatore veloce (HSC) procedere nel seguente modo:

- 1. Selezionare Configurazione dei dispositivi nella navigazione del progetto.
- 2. Selezionare la CPU da configurare.
- 3. Fare clic sulla scheda Proprietà della CPU che si trova nella finestra di ispezione.
- 4. Selezionare l'HSC che si vuole attivare dall'elenco dei contatori veloci visualizzato nella scheda Generale.

È possibile configurare fino a 6 contatori veloci (da HSC1 a HSC6). Abilitare un HSC selezionando l'opzione "Abilita questo contatore ad alta velocità". Se attivo, STEP 7 assegna all'HSC un nome di default univoco. Per modificarlo digitarne uno nuovo nella casella "Nome:" accertandosi che sia univoco. I nomi degli HSC attivi diventano variabili con tipo di dati "HW\_Hsc" nella tabella delle variabili "Costante" e possono essere utilizzati come parametro "HSC" dell'istruzione CTRL\_HSC\_EXT. Per maggiori informazioni consultare "Configurazione dell'utilizzo della CPU (Pagina 144)":

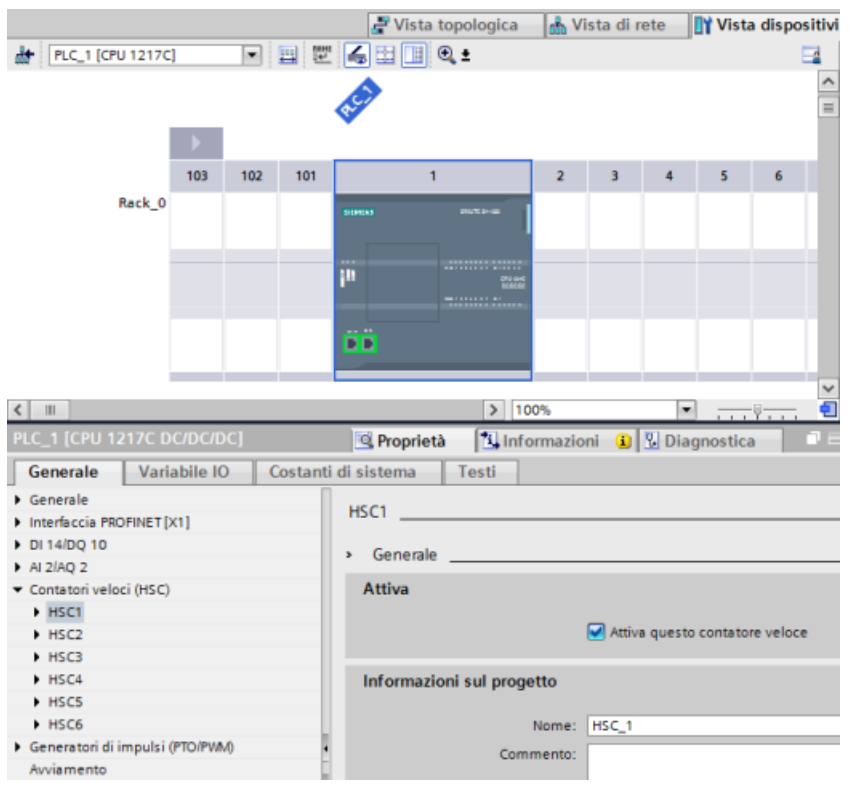

Dopo l'attivazione dell'HSC STEP 7 imposta il conteggio monofase come configurazione di default. Una volta impostato il filtro degli ingressi digitali per l'ingresso del generatore di clock dell'HSC, il programma può essere caricato nel PLC e la CPU è pronta per il conteggio. Per modificare la configurazione dell'HSC procedere come indicato nel prossimo paragrafo "Tipo di conteggio".

# La seguente tabella indica quali ingressi e quali uscite sono disponibili per ogni configurazione:

Tabella 11-8 Modi di conteggio per l'HSC

| Тіро                                            | Ingresso 1      | Ingresso 2            | Ingresso 3            | Ingresso 4 | Ingresso 5 | Uscita 1  | Funzione                                    |
|-------------------------------------------------|-----------------|-----------------------|-----------------------|------------|------------|-----------|---------------------------------------------|
| Contatore a<br>una fase con<br>controllo inter- | Clock           | -                     | -                     | -          | -          | -         | Conteggio,<br>Frequenza o<br>Durata periodo |
| no della dire-<br>zione                         |                 |                       | Sincronizzazio-<br>ne | Gate       | Capture    | Compare   | Conteggio                                   |
| Contatore a<br>una fase con<br>controllo        | Clock           | Direzione             | -                     | -          | -          | -         | Conteggio,<br>Frequenza o<br>Durata periodo |
| esterno della<br>direzione                      |                 | Sincronizzazio-<br>ne | Gate                  | Capture    | Compare    | Conteggio |                                             |
| A due fasi Clock in avant                       | Clock in avanti | nti Clock indietro    | -                     | -          | -          | -         | Conteggio,<br>Frequenza o<br>Durata periodo |
|                                                 |                 |                       | Sincronizzazio-<br>ne | Gate       | Capture    | Compare   | Conteggio                                   |
| Contatore A/B                                   | Fase A          | Fase B                | -                     | -          | -          | -         | Conteggio,<br>Frequenza o<br>Durata periodo |
|                                                 |                 |                       | Sync <sup>1</sup>     | Gate       | Capture    | Compare   | Conteggio                                   |
| Contatore A/B<br>quadruplo                      | Fase A          | Fase B                | -                     | -          | -          | -         | Conteggio,<br>Frequenza o<br>Durata periodo |
|                                                 |                 |                       | Sync <sup>1</sup>     | Gate       | Capture    | Compare   | Conteggio                                   |

<sup>1</sup> Per un encoder: Fase Z, indirizzamento

#### 11.1.3.1 Tipo di conteggio

Sono disponibili quattro tipi di modi di conteggio. Quando si cambia modo, cambiano anche le opzioni di configurazione disponibili per l'HSC:

- Conteggio: conta il numero di impulsi e incrementa o decrementa il valore di conteggio in funzione dello stato del comando della direzione. Gli I/O esterni possono resettare il valore, disattivare il conteggio, avviare il rilevamento del conteggio attuale e generare un impulso singolo in seguito a un evento specifico. I valori di uscita sono costituiti dal valore di conteggio attuale e da quello presente nel momento in cui si verifica l'evento di rilevamento specificato.
- Durata periodo: conta il numero di impulsi in ingresso per il periodo di tempo specificato. Restituisce il numero di impulsi e la durata espressa in nanosecondi (ns). I valori vengono rilevati e calcolati alla fine del tempo specificato da Periodo misura frequenza. Il modo periodo è disponibile per l'istruzione CTRL\_HSC\_EXT, ma non per l'istruzione CTRL\_HSC.

- Frequenza: misura gli impulsi di ingresso e la durata e calcola la frequenza degli impulsi. Il programma restituisce la frequenza come numero intero a 32 bit con segno in unità di Hz. Se la direzione è "indietro" il valore è negativo. I valori vengono rilevati e calcolati alla fine del tempo specificato da Periodo misura frequenza.
- Controllo del movimento Viene utilizzato dall'oggetto tecnologico di controllo del movimento e non è disponibile per le istruzioni HSC. Per ulteriori informazioni consultare "Motion control (Pagina 529)".

#### 11.1.3.2 Fase operativa

Selezionare la fase operativa dell'HSC. I quattro grafici riportati di seguito mostrano quando cambia il valore di conteggio, quando si verifica l'evento "valore di conteggio (CV) uguale a quello di riferimento (RV)" e quando si verifica l'evento "cambio di direzione".

#### A una fase

A una fase (non disponibile con il controllo del movimento) conta gli impulsi:

- Programma utente (controllo interno della direzione):
  - 1 = in avanti
  - -1 = indietro
- Ingresso hardware (controllo esterno della direzione):
  - Livello "high" = in avanti
  - Livello "low" = indietro

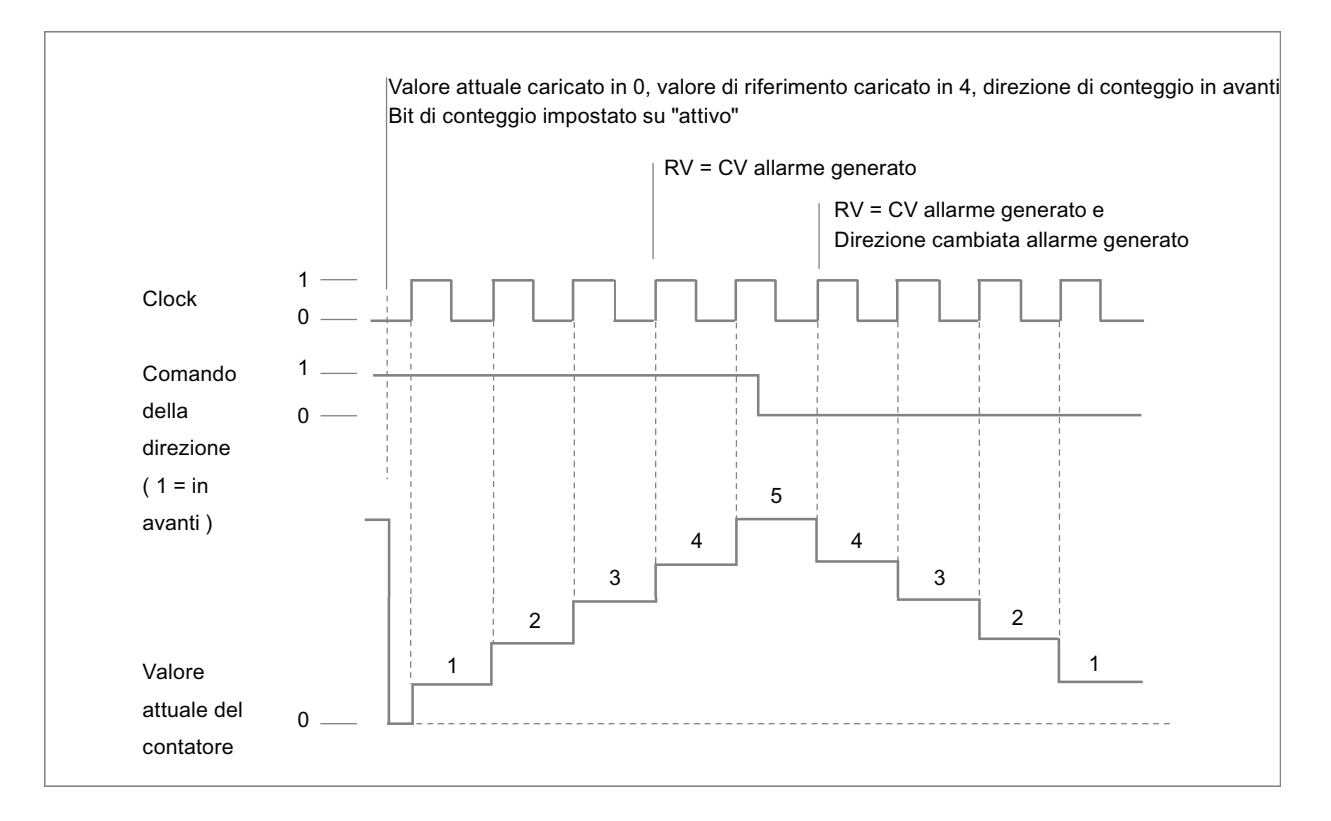

#### A due fasi

A due fasi conta:

- In avanti nell'ingresso di clock in avanti
- Indietro nell'ingresso di clock indietro

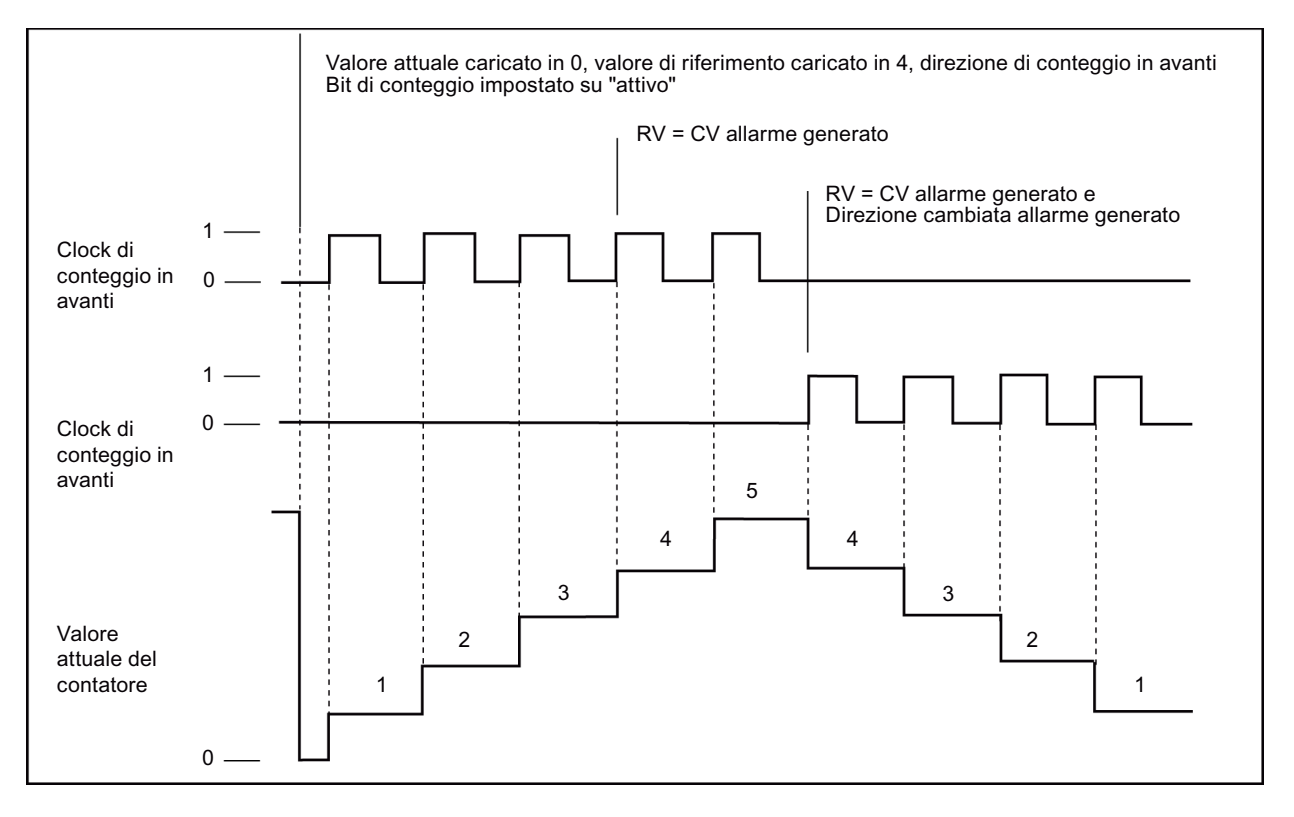

## Contatore A/B

Con fasi A/B in quadratura conta:

- In avanti sul fronte di salita dell'ingresso di clock A quando l'ingresso di clock B è "low"
- Indietro sul fronte di discesa dell'ingresso di clock A quando l'ingresso di clock B è "low"

#### Istruzioni di tecnologia

#### 11.1 Conteggio (contatori veloci)

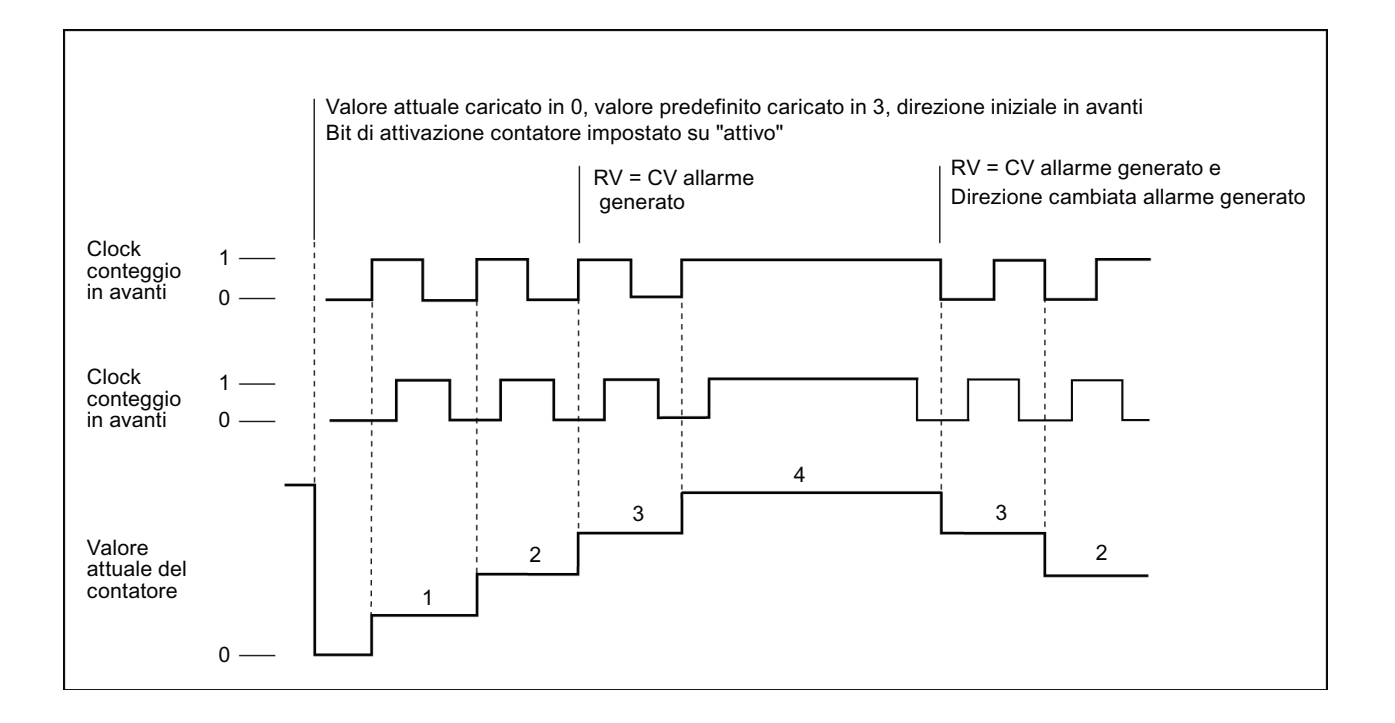

#### Contatore A/B quadruplo

Con fasi A/B in quadratura quadruplo conta:

- In avanti sul fronte di salita dell'ingresso di clock A quando l'ingresso di clock B è "low"
- In avanti sul fronte di discesa dell'ingresso di clock A quando l'ingresso di clock B è "high"
- In avanti sul fronte di salita dell'ingresso di clock B quando l'ingresso di clock A è "high"
- In avanti sul fronte di discesa dell'ingresso di clock B guando l'ingresso di clock A è "low"
- Indietro sul fronte di salita dell'ingresso di clock B guando l'ingresso di clock A è "low"
- Indietro sul fronte di discesa dell'ingresso di clock B quando l'ingresso di clock A è "high"
- Indietro sul fronte di salita dell'ingresso di clock A quando l'ingresso di clock B è "high"
- Indietro sul fronte di discesa dell'ingresso di clock A quando l'ingresso di clock B è "low"

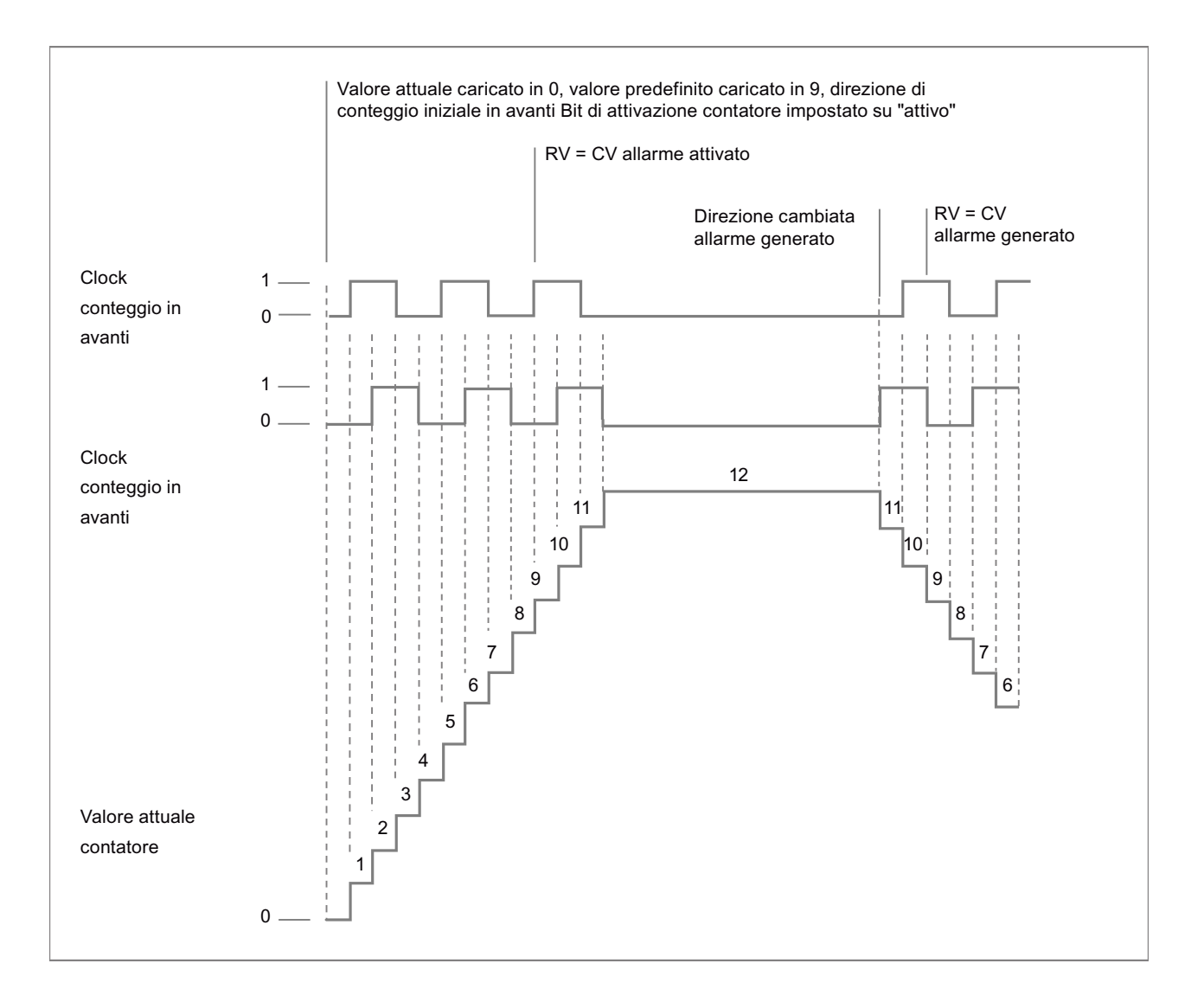

## 11.1.3.3 Valori iniziali

Ogni volta che la CPU passa in RUN carica i valori di avvio. I valori di avvio vengono utilizzati solo nel modo Conteggio:

- Valore di conteggio iniziale: quando la CPU passa da STOP a RUN o l'ingresso sync viene attivato, il programma imposta il valore di conteggio attuale sul valore di conteggio di avvio.
- Valore di riferimento iniziale: il programma genera un interrupt e/o un impulso di uscita quanto il conteggio attuale raggiunge il valore di riferimento (se sono state impostate le rispettive funzioni).
- Valore di riferimento iniziale 2: il programma genera un impulso di uscita quanto il conteggio attuale raggiunge il valore di riferimento 2 (se la funzione è impostata).
- Valore iniziale del limite superiore: valore di conteggio massimo. Per default è impostato il valore massimo consentito pari a +2.147.483.647 impulsi.
- Valore iniziale del limite inferiore: valore di conteggio minimo. Per default è impostato il valore minimo consentito pari a -2.147.483.648 impulsi.

I valori sopra indicati e il comportamento del contatore al raggiungimento di un limite sono disponibili solo nel modo Conteggio. Sia i valori che il comportamento possono essere modificati con l'SDT HSC\_Count dell'istruzione CTRL\_HSC\_EXT.

#### 11.1.3.4 Funzioni di ingresso

Gli ingressi di clock e di direzione determinano gli eventi e la direzione di conteggio in base alla fase operativa. Gli ingressi Sync, Capture e Gate possono essere utilizzati solo nel modo Conteggio ed è possibile attivarli e configurarli singolarmente per diversi tipi di trigger.

#### Ingresso di sincronizzazione

L'ingresso Sync (sincronizzazione) imposta il valore di conteggio attuale sul valore di avviamento (ovvero il valore di avvio del contatore). Generalmente l'ingresso Sync viene utilizzato per resettare a "0" il contatore. Lo si può attivare quanto il pin di ingresso ha uno dei seguenti stati:

- High
- Low
- Da low a high
- Da high a low
- Da high a low o da low a high

#### **Ingresso** Capture

L'ingresso Capture imposta il valore di conteggio rilevato su quello che ha memorizzato nel momento in cui è diventato attivo. Lo si può attivare quando il pin di ingresso ha uno dei seguenti stati:

- Da low a high
- Da high a low
- Da high a low o da low a high

#### Ingresso Gate

L'ingresso Gate arresta il conteggio dell'HSC. Lo si può attivare quando il pin di ingresso ha uno dei seguenti stati:

- High
- Low

## 11.1.3.5 Funzione di uscita

L'uscita Compare è l'unica presente nell'HSC ed è disponibile solo nel modo Conteggio.

#### Uscita Compare

L'uscita Compare può essere configurata per generare un impulso singolo quando si verificano i seguenti eventi:

- Il contatore è uguale al valore di riferimento (direzione di conteggio in avanti)
- Il contatore è uguale al valore di riferimento (direzione di conteggio indietro)
- Il contatore è uguale al valore di riferimento (direzione di conteggio in avanti o indietro)
- Il contatore è uguale al valore di riferimento 2 (direzione di conteggio in avanti)
- Il contatore è uguale al valore di riferimento 2 (direzione di conteggio indietro)
- Il contatore è uguale al valore di riferimento 2 (direzione di conteggio in avanti o indietro)
- Overflow positivo
- Overflow negativo

L'impulso di uscita può essere configurato con un tempo di ciclo da 1 a 500 ms; per default è impostato a 10 ms. L'ampiezza dell'impulso o duty cycle può essere impostata da 1 a 100%; per default è del 50%.

Se si verificano più eventi di confronto entro il tempo di ciclo impostato, i loro impulsi di uscita vengono eliminati perché l'impulso attuale non ha ancora concluso il proprio ciclo. Quando lo conclude (al termine del tempo di ciclo configurato) il generatore di impulsi è disponibile a generare un nuovo impulso.

#### 11.1.3.6 Eventi di interrupt

Nell'area Configurazione evento si può selezionare un OB di interrupt di processo dal menu a discesa (o crearne uno nuovo) e associarlo a un evento HSC. La priorità dell'interrupt può essere compresa fra 2 e 26, dove 2 è la priorità minima e 26 la massima. A seconda della configurazione dell'HSC sono disponibili i seguenti eventi:

- Evento "valore di conteggio uguale al valore di riferimento": si verifica quando il valore di conteggio dell'HSC raggiunge il valore di riferimento. Il valore di riferimento può essere impostato nell'area "Valore di riferimento iniziale" durante la configurazione o aggiornando "NewReference1" con l'istruzione CTRL\_HSC\_EXT. Per maggiori informazioni consultare il paragrafo "Fase operativa (Pagina 518)".
- Evento Sync: la sincronizzazione (Sync) si verifica in seguito all'attivazione e al trigger dell'ingresso Sync.
- Evento "cambio direzione": si verifica quando la direzione di conteggio si inverte. Per maggiori informazioni consultare il paragrafo "Fase operativa (Pagina 518)".

## 11.1.3.7 Assegnazione del pin dell'ingresso hardware

Selezionare un ingresso della CPU o della signal board opzionale per ciascun ingresso HSC attivato (i moduli di comunicazione e di I/O non supportano gli ingressi HSC). Quando si seleziona un ingresso, STEP 7 indica la frequenza massima accanto alla selezione. È possibile modificare le impostazioni del filtro degli ingressi digitali in modo che il filtro faccia passare tutte le frequenze valide del segnale. Per informazioni sull'impostazione dei filtri degli ingressi HSC consultare "Configurazione dei tempi di filtraggio degli ingressi digitali (Pagina 147)".

#### NOTA

# l canali di ingresso della CPU e dell'SB (firmware V4 o superiore) hanno tempi di filtraggio degli ingressi configurabili

Nelle versioni precedenti i canali di ingresso per gli HSC e i tempi di filtraggio erano fissi e non potevano essere modificati.

Le versioni a partire dalla V4 consentono invece di assegnare i canali di ingresso e i tempi di filtraggio. Il filtro degli ingressi è impostato per default a 6,4 ms e limita la frequenza di conteggio a 78 Hz. È possibile modificare le impostazioni del filtro in modo che vengano contate frequenze superiori o inferiori in funzione della struttura del proprio sistema.

## AVVERTENZA

#### Rischi in caso di modifica del tempo di filtraggio dei canali di ingresso digitali

Se il tempo di filtraggio di un canale di ingresso digitale viene modificato rispetto all'impostazione precedente, potrebbe essere necessario che il nuovo valore di ingresso di livello "0" permanga per una durata cumulata di max. 20,0 ms prima che il filtro reagisca ai nuovi ingressi. Durante questo periodo gli eventi brevi di impulso "0" di durata inferiore a 20,0 ms potrebbero non essere rilevati o conteggiati.

Per accertarsi che il nuovo tempo di filtraggio venga applicato immediatamente spegnere e riaccendere la CPU.

La modifica dei tempi di filtraggio può determinare il funzionamento imprevisto delle macchine o del processo e causare la morte o gravi lesioni al personale e/o danni alle apparecchiature.

Verificare, con l'aiuto della seguente tabella, che i canali di ingresso della CPU e della SB collegate supportino le frequenze di impulso massime nei segnali di processo.

| СРՍ           | Canale di ingresso<br>CPU | Fase operativa: A una o<br>due fasi | Fase operativa: Contatore<br>A/B o contatore A/B qua-<br>druplo |
|---------------|---------------------------|-------------------------------------|-----------------------------------------------------------------|
| 1211C         | la.0 la.5                 | 100 kHz                             | 80 kHz                                                          |
| 1212C         | la.0 la.5                 | 100 kHz                             | 80 kHz                                                          |
|               | la.6, la.7                | 30 kHz                              | 20 kHz                                                          |
| 1214C e 1215C | la.0 la.5                 | 100 kHz                             | 80 kHz                                                          |
|               | la.6 lb.5                 | 30 kHz                              | 20 kHz                                                          |

Tabella 11-9 Ingresso CPU: frequenza massima

| СРU   | Canale di ingresso<br>CPU             | Fase operativa: A una o<br>due fasi | Fase operativa: Contatore<br>A/B o contatore A/B qua-<br>druplo |
|-------|---------------------------------------|-------------------------------------|-----------------------------------------------------------------|
| 1217C | la.0 la.5                             | 100 kHz                             | 80 kHz                                                          |
|       | la.6 lb.1                             | 30 kHz                              | 20 kHz                                                          |
|       | lb.2 lb.5<br>(da .2+, .2- a .5+, .5-) | 1 MHz                               | 1 MHz                                                           |

Tabella 11-10 Ingresso SB: frequenza massima (scheda opzionale)

| Signal board SB  | Canale di ingresso<br>SB | Fase operativa: A una o<br>due fasi | Fase operativa: Contatore<br>A/B o contatore A/B qua-<br>druplo |
|------------------|--------------------------|-------------------------------------|-----------------------------------------------------------------|
| SB 1221, 200 kHz | da le.0 a le.3           | 200 kHz                             | 160 kHz                                                         |
| SB 1223, 200 kHz | le.0, le.1               | 200 kHz                             | 160 kHz                                                         |
| SB 1223          | le.0, le.1               | 30 kHz                              | 20 kHz                                                          |

Anche se un ingresso è stato assegnato a una funzione HSC, è possibile assegnarlo ad altre funzioni HSC. Ad esempio l'assegnazione di I0.3 all'ingresso Sync dell'HSC1 e all'ingresso Sync dell'HSC2 per sincronizzare contemporaneamente il conteggio dei due HSC è una configurazione valida, ma genera un avviso di compilazione.

Se possibile è preferibile non assegnare allo stesso ingresso più funzioni di ingresso dello stesso HSC. Ad esempio, anche l'assegnazione di I0.3 agli ingressi Sync e Gate dell'HSC1 per sincronizzare il conteggio e contemporaneamente disattivarlo è una configurazione valida, ma può produrre risultati indesiderati.

## AVVERTENZA

L'assegnazione di più funzioni a un unico canale di ingresso digitale comporta dei rischi

L'assegnazione di più funzioni di ingresso dello stesso HSC a un ingresso comune può avere conseguenze indesiderate. Quando si verifica un trigger in un ingresso a cui sono state assegnate più funzioni, non è possibile sapere in quale ordine queste verranno eseguite dal PLC. Questa situazione, definita "condizione di corsa", è spesso indesiderata.

Per evitare che si verifichi una condizione di corsa è utile non assegnare più di due funzioni di ingresso dello stesso HSC allo stesso pin di ingresso. Se lo si fa, si devono impostare i trigger in modo che le due funzioni non possano mai essere eseguite contemporaneamente. Va ricordato che nella stessa istanza in cui inizia un livello low, si verifica un fronte di discesa e che nella stessa istanza in cui inizia un livello high, si verifica un fronte di salita.

Può infatti determinare il funzionamento imprevisto delle macchine o del processo e causare la morte o gravi lesioni al personale e/o danni alle apparecchiature.

#### NOTA

Gli ingressi e le uscite digitali utilizzati dai dispositivi HSC vengono assegnati durante la configurazione dei dispositivi della CPU. Quando si assegnano gli ingressi e le uscite digitali ai dispositivi HSC non se ne possono modificare i valori con la funzione di forzamento in una tabella di controllo. L'HSC ha il pieno controllo di tali ingressi e uscite.

#### 11.1.3.8 Assegnazione del pin dell'uscita hardware

Se si attiva l'uscita Compare si deve selezionare un'uscita disponibile. Una volta configurata un'uscita per un HSC (o per altri oggetti tecnologici, ad es. un generatore di impulsi) l'utilizzo di quella uscita sarà riservato esclusivamente a quell'oggetto. Non potrà essere utilizzata da altri componenti, né forzata su un valore. Se si configura un unico canale di uscita per più HSC o per l'utilizzo in un'uscita HSC e in un'uscita a impulsi, il programma genera un errore di compilazione.

#### 11.1.3.9 Indirizzi della memoria di ingresso degli HSC

Ogni HSC utilizza un'area di doppia parola della memoria I in cui viene memorizzato il conteggio attuale. Se si configura l'HSC per la frequenza, nella stessa area di memoria di ingresso viene memorizzata la frequenza. L'area degli indirizzi di ingresso disponibile va da 10.0 a 11023.7 (l'indirizzo iniziale massimo è 11020.0). L'HSC non può utilizzare indirizzi di ingresso che si sovrappongono a indirizzi di ingresso assegnati ad altri componenti. Per maggiori informazioni sull'immagine di processo consultare "Esecuzione del programma utente (Pagina 64)".

La seguente tabella elenca gli indirizzi di default assegnati a ciascun HSC:

| Contatore veloce (HSC) | Tipo di dati del valore attuale | Indirizzo di default del valore<br>attuale |
|------------------------|---------------------------------|--------------------------------------------|
| HSC1                   | DInt                            | ID 1000                                    |
| HSC2                   | DInt                            | ID 1004                                    |
| HSC3                   | DInt                            | ID 1008                                    |
| HSC4                   | DInt                            | ID 1012                                    |
| HSC5                   | DInt                            | ID 1016                                    |
| HSC6                   | DInt                            | ID 1020                                    |

Tabella 11-11 Indirizzi di default degli HSC

#### 11.1.3.10 Identificazione hardware

Ogni HSC ha un ID hardware unico che viene utilizzato dalle istruzioni HSC\_CTRL e HSC\_CTRL\_EXT. La variabile PLC per l'ID hardware si trova in "Costanti di sistema". Un HSC con il nome "HSC\_1" ha la variabile "Local~HSC\_1" e il tipo di dati "Hw\_Hsc". La variabile è disponibile anche nell'elenco a discesa che compare quando si seleziona un ingresso HSC delle istruzioni CTRL\_HSC\_EXT.

## 11.1.4 Istruzione CTRL\_HSC legacy (Comanda contatore veloce)

## 11.1.4.1 CTRL\_HSC (Comanda contatore veloce)

Tabella 11-12 Istruzione CTRL\_HSC (per il conteggio generico)

| KOP / FUP                                                                                                    | SCL                                                                                                    | Descrizione                                                                                                    |
|----------------------------------------------------------------------------------------------------|----------------------------------------------------------------------------------------------------|----------------------------------------------------------------------------------------------------|
| "Counter name"<br>CTRL_HSC<br>EN ENO<br>HSC BUSY<br>DIR STATUS<br>CV<br>RV<br>PERIOD<br>NEW_DIR<br>NEW_CV<br>NEW_RV<br>NEW_PERIOD | "CTRL_HSC_1_DB" (<br>hsc:=W#16#0,<br>dir:=False,<br>cv:=False,<br>rv:=False,<br>period:=False,<br>new_dir:=0,<br>new_cv:=L#0,<br>new_rv:=L#0,<br>new_period:=0,<br>busy=>_bool_out_,<br>status=>_word_out_); | Ogni istruzione CTRL_HSC (Controlla conta-<br>tore veloce) utilizza una struttura memoriz-<br>zata in un DB per mantenere i dati di con-<br>teggio. che viene assegnato quando si inse-<br>risce l'istruzione CTRL_HSC nell'editor. |

<sup>1</sup> Quando si inserisce l'istruzione, STEP 7 visualizza la finestra di dialogo "Opzioni di richiamo" che consente di creare il DB associato.

<sup>2</sup> Nell'esempio SCL "CTRL\_HSC\_1\_DB" è il nome del DB di istanza.

| Parametro           | Dichiarazione | Tipo di dati | Descrizione                                                                                                    |
|---------------------|---------------|--------------|----------------------------------------------------------------------------------------------------|
| HSC                 | IN            | HW_HSC       | Identificatore dell'HSC                                                                                                    |
| DIR <sup>1, 2</sup> | IN            | Bool         | 1 = richiesta della nuova direzione                                                                                                    |
| CV <sup>1</sup>     | IN            | Bool         | 1 = richiesta di impostare il nuovo valore di conteggio                                                                                                    |
| RV <sup>1</sup>     | IN            | Bool         | 1 = richiesta di impostare il nuovo valore di riferimento                                                                                                    |
| PERIOD <sup>1</sup> | IN            | Bool         | 1 = richiesta di impostare il nuovo valore del periodo<br>(solo per la modalità di misura della frequenza)                                                                                                    |
| NEW_DIR             | IN            | Int          | Nuova direzione: 1= in avanti, -1= indietro                                                                                                    |
| NEW_CV              | IN            | DInt         | Nuovo valore di conteggio                                                                                                    |
| NEW_RV              | IN            | DInt         | Nuovo valore di riferimento                                                                                                    |
| NEW_PERIOD          | IN            | Int          | Nuovo valore del periodo espresso in millisecondi (solo per la<br>modalità di misura della frequenza). Sono ammessi solo i valori<br>10, 100 o 1000 millisecondi:<br>1000 = 1 secondo<br>100 = 0,1 secondi<br>10 = 0,01 secondi |
| BUSY <sup>3</sup>   | OUT           | Bool         | Funzione occupata                                                                                                    |
| STATUS              | OUT           | Word         | Codice della condizione di esecuzione                                                                                                    |

Tabella 11-13 Tipi di dati per i parametri

<sup>1</sup> Se non viene richiesto l'aggiornamento del valore di un parametro i corrispondenti valori di ingresso vengono ignorati.

<sup>2</sup> Il parametro DIR è valido solo se la direzione di conteggio configurata è impostata su "Programma utente (comando direzione interno)". Il modo in cui si utilizza questo parametro può essere definito nella configurazione dei dispositivi degli HSC.

<sup>3</sup> Per gli HSC nella CPU o nell'SB il parametro BUSY ha sempre il valore 0.

I parametri dei singoli HSC possono essere configurati nella Configurazione del dispositivo della CPU definendone la funzione di conteggio/frequenza, le opzioni di reset, la configurazione degli eventi di allarme, gli I/O hardware e l'indirizzo del valore di conteggio. Alcuni dei parametri per l'HSC possono essere modificati dal programma utente per permettere di comandare il processo di conteggio tramite il programma:

- Impostare la direzione di conteggio sul valore NEW\_DIR
- Impostare il valore di conteggio attuale sul valore NEW\_CV
- Impostare il valore di riferimento sul valore NEW\_RV
- Impostare il valore del periodo (per la modalità di misura della frequenza) sul valore NEW\_PERIOD

Se i seguenti valori di merker booleani vengono impostati a 1 durante l'esecuzione di CTRL\_HSC, il corrispondente valore NEW\_xxx viene caricato nel contatore. Se sono presenti più richieste (vengono impostati più merker contemporaneamente), vengono elaborate in una singola esecuzione dell'istruzione CTRL\_HSC.

- DIR = 1 è la richiesta di caricare il valore NEW\_DIR, 0 = nessun cambiamento
- CV = 1 è la richiesta di caricare il valore NEW\_CV, 0 = nessun cambiamento
- RV = 1 è la richiesta di caricare il valore NEW RV, 0 = nessun cambiamento
- PERIOD = 1 è la richiesta di caricare il valore NEW PERIOD, 0 = nessun cambiamento

Se si verifica un errore, ENO viene impostata a "0" e l'uscita STATUS indica il codice della condizione:

| STATUS (W#16#) | Descrizione                                                                                                    |
|----------------|----------------------------------------------------------------------------------------------------|
| 0              | Nessun errore                                                                                                    |
| 80A1           | L'identificatore dell'HSC non indirizza un HSC                                                                                                    |
| 80B1           | Valore non ammesso in NEW_DIR                                                                                                    |
| 80B2           | Valore non ammesso in NEW_CV                                                                                                    |
| 80B3           | Valore non ammesso in NEW_RV                                                                                                    |
| 80B4           | Valore non ammesso in NEW_PERIOD                                                                                                    |
| 80C0           | Accesso multiplo al contatore veloce<br>Questo errore può verificarsi se il tipo di conteggio (Pagina 517) è impostato<br>su "Durata periodo" o "Controllo del movimento". Questi tipi di conteggio, in-<br>fatti, non sono validi per l'istruzione CTRL_HSC e sono supportati solo<br>dall'istruzione CTRL_HSC_EXT. |
| 80D0           | Contatore veloce (HSC) non attivo nella configurazione hardware della CPU                                                                                                    |

Tabella 11-14 Execution condition codes

#### 11.1.4.2 Utilizzo di CTRL\_HSC

L'istruzione CTRL\_HSC viene generalmente inserita in un OB di interrupt di processo che viene eseguito in seguito all'attivazione dell'evento di interrupt di processo del contatore. Se, ad esempio, un evento CV=RV attiva l'interrupt del contatore, un OB di interrupt di processo esegue l'istruzione CTRL\_HSC e può modificare il valore di riferimento caricando un valore NEW\_RV.

Il valore di conteggio attuale non è disponibile nei parametri CTRL\_HSC. L'indirizzo dell'immagine di processo per la memorizzazione del valore di conteggio attuale viene assegnato durante la configurazione hardware del contatore veloce. È possibile utilizzare la logica del programma per leggere direttamente il valore di conteggio; il valore restituito al

programma sarà il conteggio corretto per l'istante in cui è stato letto il contatore, il quale continuerà a contare gli eventi veloci. Il valore di conteggio attuale potrebbe quindi cambiare prima che il programma termini un processo utilizzando un precedente valore di conteggio.

## 11.1.4.3 Valore di conteggio attuale dell'HSC

La CPU memorizza il valore istantaneo di ogni HSC in un indirizzo di ingresso (I). La tabella seguente mostra gli indirizzi di default assegnati al valore attuale di ciascun HSC. Modificando le proprietà della CPU nella configurazione dei dispositivi è possibile cambiare l'indirizzo I del valore attuale.

Per memorizzare il valore di conteggio attuale i contatori veloci utilizzano un valore DInt. I valori di conteggio DInt possono essere compresi tra -2147483648 e +2147483647. Questi limiti sono configurabili. Per ulteriori informazioni consultare "Valori iniziali (Pagina 521)". Durante il conteggio in avanti, il contatore si riavvia una volta raggiunto il valore positivo massimo e ricomincia dal valore negativo massimo, mentre durante il conteggio all'indietro procede al contrario. La frequenza viene specificata in unità di Hertz (ad es. 123,4 Hz viene indicata come 123).

| HSC  | Tipo di dati del valore attuale | Indirizzo di default del valore attuale |
|------|---------------------------------|-----------------------------------------|
| HSC1 | DInt                            | ID1000                                  |
| HSC2 | DInt                            | ID1004                                  |
| HSC3 | DInt                            | ID1008                                  |
| HSC4 | DInt                            | ID1012                                  |
| HSC5 | DInt                            | ID1016                                  |
| HSC6 | DInt                            | ID1020                                  |

Tabella 11-15 Indirizzi di default degli HSC

# 11.2 Controllo del movimento

## 11.2.1 Panoramica del controllo del movimento

TIA Portal e le funzioni di controllo del movimento della CPU S7-1200 supportano l'utente nel controllo dei motori a passi e i dei servo-azionamenti:

- L'asse di posizionamento e gli oggetti tecnologici della tabella di comando possono essere configurati in TIA Portal. La CPU S7-1200 utilizza gli oggetti tecnologici per comandare le uscite che controllano gli azionamenti.
- Nel programma utente si controlla l'asse con le istruzioni di controllo del movimento e si avviano i comandi di movimento dell'azionamento.

11.2 Controllo del movimento

## 11.2.2 Componenti hardware per il controllo del movimento

La configurazione hardware di base di un'applicazione di controllo del movimento con la CPU S7-1200 è costituita dai seguenti elementi.

#### CPU S7-1200

La CPU S7-1200 riunisce la funzionalità di un controllore a logica programmabile con le funzioni di controllo del movimento per gli azionamenti. Le funzioni di controllo del movimento vengono utilizzate per il comando e il controllo degli azionamenti.

#### Signal board

Le signal board consentono di aggiungere ulteriori ingressi e uscite alla CPU. Le uscite digitali vengono utilizzate come generatori di impulsi per controllare gli azionamenti come necessario. Nelle CPU che dispongono di uscite relè il segnale di impulso non può essere fornito dalle uscite onboard, perché i relè non supportano le frequenze di commutazione necessarie. Per poter utilizzare la funzione Pulse Train Output (PTO) in queste CPU si deve utilizzare una signal board dotata di uscite digitali.

Le uscite analogiche vengono utilizzate per controllare gli azionamenti analogici collegati.

#### PROFINET

Utilizzare l'interfaccia PROFINET per stabilire il collegamento online tra la CPU S7-1200 e il dispositivo di programmazione. Oltre alle funzioni online della CPU, per il controllo del movimento sono disponibili funzioni di messa in servizio e di diagnostica aggiuntive. PROFINET continua a supportare il profilo PROFIdrive per collegare gli azionamenti con funzionalità PROFIdrive agli encoder.

#### Azionamenti ed encoder

Gli azionamenti consentono il movimento dell'asse. Gli encoder forniscono la posizione effettiva per il controllo ad anello chiuso dell'asse.

La seguente tabella specifica le possibilità di collegamento per gli azionamenti e gli encoder:

| Collegamento dell'aziona-<br>mento                                                                      | Controllo ad anello chiuso/aperto<br>dell'asse | Collegamento dell'encoder                                                                                                    |
|----------------------------------------------------------------------------------------------------|------------------------------------------------|----------------------------------------------------------------------------------------------------|
| PTO (uscita di treni di impulsi)<br>(motori a passi e servo-aziona-<br>menti con interfaccia a impulsi) | Con regolazione della posizione                | -                                                                                                    |
| Uscita analogica (AQ)                                                                                   | Con regolazione della posizione                | <ul> <li>Encoder su contatore veloce<br/>(HSC)</li> <li>Encoder su modulo tecnologi-<br/>co (TM)</li> <li>Encoder su PROFINET</li> </ul>                                   |
| PROFINET                                                                                                | Con regolazione della posizione                | <ul> <li>Encoder sull'azionamento</li> <li>Encoder su contatore veloce<br/>(HSC)</li> <li>Encoder su modulo tecnologi-<br/>co (TM)</li> <li>Encoder su PROFINET</li> </ul> |

## 11.2.3 Istruzioni di controllo del movimento

#### 11.2.3.1 Panoramica delle istruzioni MC

Le istruzioni di controllo del movimento utilizzano un blocco dati tecnologico associato e le PTO dedicate (uscite di treni di impulsi) della CPU per comandare il movimento di un asse.

#### NOTA

Le istruzioni di controllo del movimento appartengono a diverse versioni della biblioteca.

Le istruzioni di controllo del movimento con versione da V1.0 a V3.0 controllano attivamente l'uscita dell'istruzione. Quando si verifica un errore nel blocco l'uscita ENO (Enable out) viene impostata su OFF. L'errore viene segnalato dalle uscite ERROR, ErrorID e ErrorInfo del blocco. L'uscita ENO consente di valutare lo stato dell'istruzione e di eseguire in serie le istruzioni successive.

Nelle istruzioni di controllo del movimento con versione V4.0 e V5.0 l'uscita ENO resta vera finché l'istruzione viene eseguita indipendentemente dal suo stato di errore. Di conseguenza i programmi che utilizzavano istruzioni di controllo del movimento con versione V3.0 o precedente che dipendono dallo stato di ENO potrebbero funzionare in modo errato. Se si utilizzano funzioni di controllo del movimento con versione V4.0 o successiva questo problema può essere evitato valutando lo stato delle istruzioni con le uscite DONE e ERROR invece che con l'uscita ENO.

#### Riferimenti

Il sistema di informazione di STEP 7 fornisce la documentazione per ogni istruzione di controllo del movimento (MC). Vi si trovano informazioni utili sulla programmazione e le differenze tra le versioni precedenti e attuali delle istruzioni di controllo del movimento.

#### 11.2 Controllo del movimento

Per informazioni sui seguenti argomenti consultare il manuale SIMATIC STEP 7 S7-1200 Motion Control (https://support.industry.siemens.com/cs/it/it/view/109773400):

- Configurazione di un generatore di impulsi
- Controllo del movimento ad anello aperto
- Configurazione dell'asse
- Messa in servizio
- Controllo del movimento ad anello chiuso
- Configurazione dell'asse
- ServoOB
- funzionamento regolato in velocità
- supporto del telegramma 4
- asse di simulazione
- adattamento dei dati
- Comando dell'asse con il modulo TM Pulse
- Configurazione della TO CommandTable PTO
- Funzionamento del controllo del movimento per l'S7-1200
- Uscite della CPU utilizzate per il controllo del movimento
- Finecorsa hardware e software per il controllo del movimento
- Indirizzamento
- Limitazione dello strappo
- Controllo dei comandi attivi
- Controllo delle istruzioni MC con i parametro di uscita "Done"
- Controllo di MC\_Velocity
- Controllo di MC MoveJog
- ErrorID e ErrorInfo per il controllo del movimento
- Messa in fase

#### 11.2.3.2 MC\_Power (Rilascia/blocca asse)

L'istruzione MC\_Power attiva e disattiva un asse per il controllo del movimento.

#### NOTA

Se, in seguito ad un errore, l'asse è disabilitato, una volta eliminato e confermato l'errore esso verrà abilitato automaticamente. A tale scopo è necessario che il parametro di ingresso Enable abbia mantenuto il valore "vero" durante questo processo.

| KOP / FUP                                                                                                    | SCL                                                                                                    | Descrizione                                                                                                    |
|----------------------------------------------------------------------------------------------------|----------------------------------------------------------------------------------------------------|----------------------------------------------------------------------------------------------------|
| %DB1         "MC_Power_DB"         MC_Power         EN         EN         Axis         StartMode         Error         StopMode         ErrorInfo | <pre>"MC_Power_DB"(<br/>Axis:=_multi_fb_in_,<br/>Enable:=_bool_in_,<br/>StartMode:=_int_in_,<br/>StopMode:=_int_in_,<br/>Status=&gt;_bool_out_,<br/>Busy=&gt;_bool_out_,<br/>Error=&gt;_bool_out_,<br/>ErrorID=&gt;_word_out_,<br/>ErrorInfo=&gt;_word_out_);</pre> | <ul> <li>L'istruzione di controllo del movimento MC_Power<br/>abilita o disabilita un asse. Prima di poter abilitare o<br/>disabilitare l'asse assicurarsi che le seguenti condizio-<br/>ni siano rispettate:</li> <li>L'oggetto tecnologico è stato configurato corret-<br/>tamente.</li> <li>Non è presente alcun errore che disabilita l'attiva-<br/>zione.</li> <li>L'esecuzione di MC_Power non può essere interrotta<br/>da un ordine di controllo del movimento. La disabili-<br/>tazione dell'asse (parametro di ingresso<br/>Enable = falso) interrompe tutti gli ordini di controllo<br/>del movimento per l'oggetto tecnologico associato.</li> </ul> |

Tabella 11-16 Istruzione MC\_Power

<sup>1</sup> STEP 7 crea automaticamente il DB all'inserimento dell'istruzione.

<sup>2</sup> Nell'esempio SCL "MC\_Power\_DB" è il nome del DB di istanza.

## 11.2.3.3 MC\_Reset (Conferma errore)

L'istruzione MC\_Reset resetta tutti gli errori di controllo del movimento. Tutti gli errori di controllo del movimento confermabili vengono confermati.

Tabella 11-17 Istruzione MC\_Reset

| KOP / FUP                 | SCL                                                                                                    | Descrizione                                                                                                    |
|---------------------------|----------------------------------------------------------------------------------------------------|----------------------------------------------------------------------------------------------------|
| "MC_Reset_DB"<br>MC_Reset | "MC_Reset_DB"(<br>Axis:=_multi_fb_in_,<br>Execute:=_bool_in_,<br>Restart:=_bool_on_,<br>Done=>_bool_out_,<br>Busy=>_bool_out_,<br>Error=>_bool_out_,<br>ErrorID=>_word_out_,<br>ErrorInfo=>_word_out_); | Utilizzare l'istruzione MC_Reset per confermare<br>"Errore di funzionamento con arresto dell'asse" e<br>"Errore di configurazione". Gli errori che richiedo-<br>no una conferma sono riportati nell""Elenco di<br>ErrorIDs e ErrorInfos" in "Rimedio".<br>Prima di utilizzare l'istruzione MC_Reset è neces-<br>sario eliminare la causa di un errore di configura-<br>zione eventualmente presente che richiede una<br>conferma (ad es. sostituendo un valore di accele-<br>razione non valido nell'oggetto tecnologico<br>"Asse" con uno valido).<br>A partire dalla versione V3.0 il comando Restart<br>consente di caricare la configurazione dell'asse<br>nella memoria di lavoro nel modo RUN. |

<sup>1</sup> STEP 7 crea automaticamente il DB all'inserimento dell'istruzione.

<sup>2</sup> Nell'esempio SCL "MC\_Reset\_DB" è il nome del DB di istanza.

L'ordine MC\_Reset non può essere interrotto da un altro ordine di controllo del movimento. Il nuovo ordine MC\_Reset non interrompe nessun altro ordine di controllo del movimento attivo.

11.2 Controllo del movimento

## 11.2.3.4 MC\_Home (Indirizza e posiziona asse)

L'istruzione MC\_Home stabilisce la relazione tra il programma di comando e il sistema di posizionamento meccanico dell'asse.

Tabella 11-18 Istruzione MC\_Home

| KOP / FUP                                                                                                    | SCL                                                                                                    | Descrizione                                                                                                    |
|----------------------------------------------------------------------------------------------------|----------------------------------------------------------------------------------------------------|----------------------------------------------------------------------------------------------------|
| %DB1         *MC_Home_DB*         MC_Home         EN         Axis         Done         Execute         Busy         Position         CommandAbort         Mode         ErrorID         ErrorInfo         ReferenceMarkP         osition | <pre>"MC_Home_DB"(<br/>Axis:=_multi_fb_in_,<br/>Execute:=_bool_in_,<br/>Position:=_real_in_,<br/>Mode:=_int_in_,<br/>Done=&gt;_bool_out_,<br/>Busy=&gt;_bool_out_,<br/>CommandAborted=&gt;_bool_out_,<br/>Error=&gt;_bool_out_,<br/>ErrorID=&gt;_word_out_,<br/>ErrorInfo=&gt;_word_out_,<br/>ReferenceMarkPosition=&gt;_real_out_);</pre> | Utilizzare l'istruzione MC_Home per far<br>corrispondere le coordinate dell'asse alla<br>posizione fisica effettiva dell'azionamen-<br>to. L'indirizzamento è necessario per il<br>posizionamento assoluto dell'asse:<br>Per poter utilizzare l'istruzione<br>MC_Home l'asse deve essere innanzitut-<br>to abilitato. |

<sup>1</sup> STEP 7 crea automaticamente il DB all'inserimento dell'istruzione.

<sup>2</sup> Nell'esempio SCL "MC\_Home\_DB" è il nome del DB di istanza.

## 11.2.3.5 MC\_Halt (Metti in pausa l'asse)

L'istruzione MC\_Halt annulla tutti i movimenti in corso arrestando il movimento dell'asse. La posizione di arresto non è definita.

Tabella 11-19 Istruzione MC\_Halt

| KOP / FUP                                                                                                    | SCL                                                                                                    | Descrizione                                                                                                    |
|----------------------------------------------------------------------------------------------------|----------------------------------------------------------------------------------------------------|----------------------------------------------------------------------------------------------------|
| "MC_Halt_DB"<br>MC_Halt<br>EN ENO<br>Axis Done<br>Execute Busy<br>CommandAbor<br>ted<br>Errorl<br>Errorl<br>Errorlo | "MC_Halt_DB"(<br>Axis:=_multi_fb_in_,<br>Execute:=_bool_in_,<br>Done=>_bool_out_,<br>Busy=>_bool_out_,<br>CommandAborted=>_bool_out_,<br>Error=>_bool_out_,<br>ErrorID=>_word_out_,<br>ErrorInfo=>_word_out_); | Utilizzare l'istruzione MC_Halt per interrom-<br>pere tutti i movimenti e arrestare l'asse. La<br>posizione di arresto non viene definita.<br>Per poter utilizzare l'istruzione MC_Halt l'as-<br>se deve essere innanzitutto abilitato. |

<sup>1</sup> STEP 7 crea automaticamente il DB all'inserimento dell'istruzione.

<sup>2</sup> Nell'esempio SCL "MC\_Halt\_DB" è il nome del DB di istanza.

## 11.2.3.6 MC\_MoveAbsolute (Posiziona asse in modo assoluto)

L'istruzione MC\_MoveAbsolute avvia il movimento verso una posizione assoluta. L'ordine termina quando viene raggiunta la posizione di destinazione.

Tabella 11-20 Istruzione MC\_MoveAbsolute

| KOP / FUP                                                                                                    | SCL                                                                                                    | Descrizione                                                                                                    |
|----------------------------------------------------------------------------------------------------|----------------------------------------------------------------------------------------------------|----------------------------------------------------------------------------------------------------|
| %DB1         "MC_         MoveAbsolute_         DB"         MC_MoveAbsolute         EN         Axis         Done         Execute         Busy         Position         CommandAbort         Velocity         ed         Direction         ErrorID         ErrorInfo | <pre>"MC_MoveAbsolute_DB"(<br/>Axis:=_multi_fb_in_,<br/>Execute:=_bool_in_,<br/>Position:=_real_in_,<br/>Velocity:=_real_in_,<br/>Direction:=_int_in_,<br/>Done=&gt;_bool_out_,<br/>Busy=&gt;_bool_out_,<br/>GommandAborted=&gt;_bool_out_,<br/>Error=&gt;_bool_out_,<br/>ErrorID=&gt;_word_out_,<br/>ErrorInfo=&gt;_word_out_);</pre> | Utilizzare l'istruzione<br>MC_MoveAbsolute per avviare un<br>movimento di posizionamento<br>dell'asse verso una posizione assolu-<br>ta.<br>Per poter utilizzare l'istruzione<br>MC_MoveAbsolute l'asse deve esse-<br>re innanzitutto abilitato e deve esse-<br>re stata effettuata la ricerca del pun-<br>to di riferimento. |
| 1 1                                                                                                    |                                                                                                    |                                                                                                    |

<sup>1</sup> STEP 7 crea automaticamente il DB all'inserimento dell'istruzione.

<sup>2</sup> Nell'esempio SCL "MC\_MoveAbsolute\_DB" è il nome del DB di istanza.

## 11.2.3.7 MC\_MoveRelative (Posiziona asse in modo relativo)

L'istruzione MC\_MoveRelative avvia un movimento di posizionamento rispetto a una data posizione iniziale.

Tabella 11-21 Istruzione MC\_MoveRelative

| KOP / FUP                                                                                                    | SCL                                                                                                    | Descrizione                                                                                                    |
|----------------------------------------------------------------------------------------------------|----------------------------------------------------------------------------------------------------|----------------------------------------------------------------------------------------------------|
| "MC_<br>MoveRelative_<br>DB"<br>MC_MoveRelative U<br>EN<br>EN<br>EN<br>EN<br>EN<br>EN<br>EN<br>EN<br>EN<br>EN<br>EN<br>EN<br>EN | <pre>"MC_MoveRelative_DB"(     Axis:=_multi_fb_in_,     Execute:=_bool_in_,     Distance:=_real_in_,     Velocity:=_real_in_,     Done=&gt;_bool_out_,     Busy=&gt;_bool_out_,     CommandAborted=&gt;_bool_out_,     Error=&gt;_bool_out_,     ErrorID=&gt;_word_out_,     ErrorInfo=&gt;_word_out_);</pre> | Utilizzare l'istruzione<br>MC_MoveRelative per avviare un<br>movimento di posizionamento ri-<br>spetto alla posizione iniziale.<br>Per poter utilizzare l'istruzione<br>MC_MoveRelative l'asse deve essere<br>innanzitutto abilitato. |

<sup>1</sup> STEP 7 crea automaticamente il DB all'inserimento dell'istruzione.

<sup>2</sup> Nell'esempio SCL "MC\_MoveRelative\_DB" è il nome del DB di istanza.

11.2 Controllo del movimento

## 11.2.3.8 MC\_MoveVelocity (Sposta asse alla velocità predefinita)

L'istruzione MC\_MoveVelocity fa spostare l'asse alla velocità specificata.

Tabella 11-22 Istruzione MC\_MoveVelocity

| KOP / FUP                                                                                                    | SCL                                                                                                    | Descrizione                                                                                                    |
|----------------------------------------------------------------------------------------------------|----------------------------------------------------------------------------------------------------|----------------------------------------------------------------------------------------------------|
| %DB1         *MC_         MoveVelocity_         DB*         MC_MoveVelocity         MC_MoveVelocity         P         EN       ENO         Axis       InVelocity         Execute       Busy         Velocity       CommandAbort         Direction       ed         Current       Error         PositionControll       ErrorID         ed       ErrorInfo | <pre>"MC_MoveVelocity_DB"(     Axis:=_multi_fb_in_,     Execute:=_bool_in_,     Velocity:=_real_in_,     Direction:=_int_in_,     Current:=_bool_in_,     PositionControlled:=_bool_in_,     InVelocity=&gt;_bool_out_,     Busy=&gt;_bool_out_,     CommandAborted=&gt;_bool_out_,     Error=&gt;_bool_out_,     ErrorID=&gt;_word_out_,     ErrorInfo=&gt; word_out_);</pre> | Utilizzare l'istruzione<br>MC_MoveVelocity per spostare l'asse<br>in modo costante alla velocità speci-<br>ficata.<br>Per poter utilizzare l'istruzione<br>MC_MoveVelocity l'asse deve essere<br>innanzitutto abilitato. |

<sup>1</sup> STEP 7 crea automaticamente il DB all'inserimento dell'istruzione.

<sup>2</sup> Nell'esempio SCL "MC\_MoveVelocity\_DB" è il nome del DB di istanza.

#### 11.2.3.9 MC\_MoveJog (Aziona asse con funzionamento marcia manuale)

L'istruzione MC\_MoveJog attiva la modalità di marcia a impulsi a scopo di test e di avviamento.

Tabella 11-23 Istruzione MC\_MoveJog

| KOP / FUP                                                                                                    | SCL                                                                                                    | Descrizione                                                                                                    |
|----------------------------------------------------------------------------------------------------|----------------------------------------------------------------------------------------------------|----------------------------------------------------------------------------------------------------|
| %DB1         "MC_MoveJog_DB"         DB"         MC_MoveJog         MC_MoveJog         JogForward         JogForward         JogBackward         CommandAbort         Velocity         PositionControll         ErrorID         ed         ErrorInfo | "MC_MoveJog_DB"(<br>Axis:=_multi_fb_in_,<br>JogForward:=_bool_in_,<br>JogBackward:=_bool_in_,<br>Velocity:=_real_in_,<br>PositionControlled:=_bool_in_,<br>InVelocity=>_bool_out_,<br>Busy=>_bool_out_,<br>CommandAborted=>_bool_out_,<br>Error=>_bool_out_,<br>ErrorID=>_word_out_,<br>ErrorInfo=>_word_out_); | Utilizzare l'istruzione MC_MoveJog per spo-<br>stare l'asse in modo costante alla velocità<br>specificata nel funzionamento con marcia<br>manuale. Questa istruzione viene in genere<br>usata a scopo di test e di messa in servizio.<br>Per poter utilizzare l'istruzione<br>MC_MoveJog l'asse deve essere innanzitut-<br>to abilitato. |

<sup>1</sup> STEP 7 crea automaticamente il DB all'inserimento dell'istruzione.

<sup>2</sup> Nell'esempio SCL "MC\_MoveJog\_DB" è il nome del DB di istanza.

## 11.2.3.10 MC\_CommandTable (Esegui i comandi asse come sequenze di movimenti)

L'istruzione MC\_CommandTable esegue i comandi dell'asse come sequenza di movimenti. Tabella 11-24 Istruzione MC\_CommandTable

| KOP / FUP                    | SCL                                                                       | Descrizione                                                                 |
|------------------------------|---------------------------------------------------------------------------|-----------------------------------------------------------------------------|
| "MC_<br>CommandTable_<br>DB" | "MC_CommandTable_DB"(<br>Axis:=_multi_fb_in_,<br>CommandTableymulti_fb_in | Esegue una serie di movimenti indi-<br>viduali per un asse per il controllo |
| MC_CommandTal                | Execute:=_bool_in_,                                                       | narsi in una sequenza di movimen-                                           |
| EN ENO                       | StartStep:=_uint_in_,                                                     | ti.                                                                         |
| - Axis Done -                | EndStep:=_uint_in_,                                                       | I singoli movimenti vengono confi-                                          |
| - CommandTa Busy -           | Done=>_bool_out_,                                                         | gurati in una tabella di comando                                            |
| - Execute CommandAbor        | Busy=>_bool_out_,                                                         | dell'oggetto tecnologico per l'uscita                                       |
| - StartIndex ted -           | CommandAborted=> bool out ,                                               | di treni di impulsi                                                         |
| – Endindex Error 🛏           | Error=> bool out ,                                                        | (TO CommandTable PTO).                                                      |
| ErrorID -                    | ErrorID=> word out ,                                                      |                                                                             |
| ErrorInfo -                  | ErrorInfo=> word out ,                                                    |                                                                             |
| CurrentIndex -               | CurrentStep=> uint out .                                                  |                                                                             |
| Code -                       | StepCode=>_word_out_);                                                    |                                                                             |

<sup>1</sup> STEP 7 crea automaticamente il DB all'inserimento dell'istruzione.

<sup>2</sup> Nell'esempio SCL "MC\_CommandTable\_DB" è il nome del DB di istanza.

## 11.2.3.11 MC\_WriteParam (Scrivi parametri di un oggetto tecnologico)

L'istruzione MC\_WriteParam consente di scrivere un numero selezionato di parametri per modificare la funzionalità dell'asse dal programma utente.

Tabella 11-25 Istruzione MC\_WriteParam

| KOP / FUP                                                                                                    | SCL                                                                                                    | Descrizione                                                                                                    |
|----------------------------------------------------------------------------------------------------|----------------------------------------------------------------------------------------------------|----------------------------------------------------------------------------------------------------|
| "MC_<br>WriteParam_DB"<br>MC_WriteParam<br>Bool<br>EN ENO<br>Execute Done<br>Parameter Busy<br>Value Error<br>ErrorID<br>ErrorID | "MC_WriteParam_DB"(<br>Parameter:=_variant_in_,<br>Value:=_variant_in_,<br>Execute:=_bool_in_,<br>Done:=_bool_out_,<br>Error:=_real_out_,<br>ErrorID:=_word_out_,<br>ErrorInfo:=_word_out_); | L'istruzione MC_WriteParam con-<br>sente di scrivere nei parametri pub-<br>blici (ad esempio, valori di accelera-<br>zione e DB utente). |

<sup>1</sup> STEP 7 crea automaticamente il DB all'inserimento dell'istruzione.

<sup>2</sup> Nell'esempio SCL "MC\_WriteParam\_DB" è il nome del DB di istanza.

11.2 Controllo del movimento

## 11.2.3.12 MC\_ReadParam instruction (Leggi parametri di un oggetto tecnologico)

L'istruzione MC\_ReadParam consente di leggere un numero selezionato di parametri che indicano posizione attuale, velocità, ecc. dell'asse definite nell'ingresso Asse.

Tabella 11-26 Istruzione MC\_ReadParam

| KOP / FUP                                                                                                    | SCL                                                                                                    | Descrizione                                                                                                    |
|----------------------------------------------------------------------------------------------------|----------------------------------------------------------------------------------------------------|----------------------------------------------------------------------------------------------------|
| "MC_<br>ReadParam_DB"<br>MC_ReadParam<br>Real<br>EN ENO<br>Enable Valid<br>Parameter Busy<br>Value Error<br>ErrorID<br>ErrorID | "MC_ReadParam_DB"(<br>Enable:=_bool_in_,<br>Parameter:=_variant_in_,<br>Value:=_variant_in_out_,<br>Valid:=_bool_out_,<br>Busy:=_bool_out_,<br>Error:=_real_out_,<br>ErrorID:=_word_out_,<br>ErrorInfo:=_word_out_); | L'istruzione MC_ReadParam consen-<br>te di leggere singoli valori di stato,<br>indipendentemente dal punto di<br>controllo del ciclo. |

<sup>1</sup> STEP 7 crea automaticamente il DB all'inserimento dell'istruzione.

<sup>2</sup> Nell'esempio SCL "MC\_ReadParam\_DB" è il nome del DB di istanza.

#### 11.2.3.13 MC\_ChangeDynamic (Modifica impostazioni dinamiche dell'asse)

L'istruzione MC\_ChangeDynamic consente di modificare le impostazioni dinamiche di un asse per il controllo del movimento.

Tabella 11-27 Istruzione MC\_ChangeDynamic

| "MC"MC_ChangeDynamic_DB"(Axis:= param_fb_in                                                                                                    |                                                                                                    |
|----------------------------------------------------------------------------------------------------|----------------------------------------------------------------------------------------------------|
| ChangeDynamic_DB"       Execute:=_bool_in_,         MC_ChangeDynamic_BC       Execute:=_bool_in_,         RampUpTime:=_real_in_,       ChangeRampDown:=_bool_in_,         Axis       Done         Execute       Error         ChangeBampUp       Error         ChangeBampUp       Error         ChangeRampDown:=_bool_in_,         RampDownTime:=_real_in_,         ChangeRampUp       Error         ChangeBampUp       Error         ChangeBampUp       Error         ChangeBampUp       Error         ChangeBampUp       Error         ChangeBampUp       Error         ChangeBampUp       Error         ChangeBampUp       Error         ChangeBampUp       Error         ChangeBampUp       Error         ChangeBampUp       Error         ChangeBampUp       Error         ChangeEmerge       Error         ChangeEmerge       Error         ChangeEmerge       Error         ErrorID=>_word_out_,         ErrorID=>_word_out_);         ErrorInfo=>_word_out_); | <ul> <li>Consente di effettuare le seguenti modifiche alle impostazioni dinamiche di un asse per il controllo del movimento:</li> <li>Modifica del tempo della rampa di accelerazione</li> <li>Modifica del tempo della rampa di decelerazione</li> <li>Modifica del tempo della rampa di decelerazione</li> <li>Modifica del tempo della rampa di decelerazione</li> </ul> |

<sup>1</sup> STEP 7 crea automaticamente il DB all'inserimento dell'istruzione.

<sup>2</sup> Nell'esempio SCL "MC\_ChangeDynamic\_DB" è il nome del DB di istanza.

# 11.3 Controllo PID

## 11.3.1 Funzionalità PID

STEP 7 e la CPU S7-1200 forniscono una funzione di regolazione proporzionale-integralederivativa (PID). La regolazione PID consente di controllare processi come quelli descritti di seguito.

- Processi tecnici con variabili di ingresso e uscita continue.
- Comando di dispositivi azionati da motore, ad es. valvole che richiedono segnali digitali per aprirsi e chiudersi.
- Regolatore PID universale che gestisce i requisiti specifici del controllo della temperatura.

#### Riferimenti

Il sistema di informazione di STEP 7 fornisce la documentazione per le singole istruzioni PID. Vi si trovano informazioni utili sulla programmazione e le differenze tra le versioni precedenti e attuali delle istruzioni PID.

Per maggiori informazioni sul controllo PID nell'S7-1200 consultare SIMATIC S7-1200, S7-1500 Regolazione PID, Manuale di guida alle funzioni (<u>https://support.industry.siemens.com/cs/it/it/view/108210036</u>). Il manuale fornisce informazioni dettagliate sui seguenti argomenti:

- Principi di controllo
- Configurazione di un controllore software
- Utilizzo di PID\_Compact:
  - Limite del valore di processo
  - Parametri ErrorBit
  - Parametri di avviso
- Utilizzo di PID 3Step:
  - Parametri ErrorBit
  - Parametri di avviso
- Utilizzo di PID Temp:
  - Parametri ErrorBit
  - Parametri di avviso
- Configurazione dei controllori PID\_Compact, PID\_3Step, e PID\_Temp
- Messa in servizio dei controllori PID\_Compact, PID\_3Step, e PID\_Temp

11.3 Controllo PID

## 11.3.2 Istruzioni PID

## 11.3.2.1 Istruzione PID\_Compact

L'istruzione PID\_Compact configura un regolatore PID universale con ottimizzazione automatica integrata per il modo automatico e manuale.

Tabella 11-28 Istruzione PID\_Compact

| KOP / FUP                                                                                                    | SCL                                                                                                    | Descrizione                                                                                                    |
|----------------------------------------------------------------------------------------------------|----------------------------------------------------------------------------------------------------|----------------------------------------------------------------------------------------------------|
| %DB2<br>"PID_Compact_1"<br>PID_Compact 🝙 施                                                                                                    | "PID_Compact_1"(<br>Setpoint:=_real_in_,<br>Input:=_real_in_,<br>Input_PER:=_word_in_,                                                                                                    | PID_Compact configura un regolatore PID con<br>ottimizzazione automatica e manuale.<br>PID_Compact è un regolatore PID T1 con anti-<br>windup e ponderazione dei componenti P e |
| EN ENO<br>Setpoint ScaledInput<br>Input Output<br>Disturbance Output_PER<br>Disturbance Output_PWM<br>ManualEnable SetpointLimit_<br>H<br>ErrorAck InputWarning_H<br>Reset InputWarning_L<br>ModeActivate State<br>Mode Error | Disturbance:=_real_in_,<br>ManualEnable:=_bool_in_,<br>ManualValue:=_real_in_,<br>ErrorAck:=_bool_in_,<br>Reset:=_bool_in_,<br>ModeActivate:=_bool_in_,<br>Mode:=_int_in_,<br>ScaledInput=>_real_out_,<br>Output=>_real_out_,<br>Output_PER=>_word_out_,<br>Output_PER=>_bool_out_,<br>SetpointLimit_H=>_bool_out_,<br>SetpointLimit_L=>_bool_out_,<br>InputWarning_H=>_bool_out_,<br>State=>_int_out_,<br>Error=>_bool_out_,<br>ErrorBits=> dword_out_); | D.                                                                                                    |

<sup>1</sup> STEP 7 crea automaticamente l'oggetto tecnologico e il DB di istanza all'inserimento dell'istruzione. Il DB di istanza contiene i parametri dell'oggetto tecnologico.

<sup>2</sup> Nell'esempio SCL "PID\_Compact\_1" è il nome del DB di istanza.
## 11.3.2.2 Istruzione PID\_3Step

L'istruzione PID\_3Step configura un regolatore PID con funzionalità di ottimizzazione automatica che è stato ottimizzato per valvole e attuatori azionati da motore.

Tabella 11-29 Istruzione PID\_3Step

| KOP / FUP                                                                                                    | SCL                                                                                                    | Descrizione                                                                                                    |  |
|----------------------------------------------------------------------------------------------------|----------------------------------------------------------------------------------------------------|----------------------------------------------------------------------------------------------------|--|
| %DB3<br>"PID_3Step_1"<br>PID_3Step 🝙 施                                                                                                    | "PID_3Step_1"(<br>SetpoInt:=_real_in_,<br>Input:=_real_in_,<br>ManualValue:=_real_in_,                                                                                                    | PID_3Step configura un regolatore PID con<br>funzionalità di ottimizzazione automatica<br>che è stato ottimizzato per valvole e attua-<br>tori azionati da motore. È dotato di due usci- |  |
| EN ENO Setpoint ScaledInput Input ScaledFeedbac InputPER Utput_UP Actuator_H Output_UP Actuator_L Output_PER Feedback SetpointLimit_ Feedback_PER H Disturbance SetpointLimit_L ManualEnable InputWarning_L Manual_UP State Manual_DN Error ErrorAck ErrorBits Reset ModeActivate Mode | Feedback:=_real_in_,<br>Feedback:=_real_in_,<br>InputPer:=_word_in_,<br>Disturbance:=_real_in_,<br>ManualEnable:=_bool_in_,<br>ManualUP:=_bool_in_,<br>ManualDN:=_bool_in_,<br>ActuatorH:=_bool_in_,<br>ActuatorL:=_bool_in_,<br>ErrorAck:=_bool_in_,<br>Reset:=_bool_in_,<br>ModeActivate:=_bool_in_,<br>Mode:=_int_in_,<br>ScaledInput=>_real_out_,<br>ScaledFeedback=>_real_out_,<br>ErrorBits=>_dword_out_,<br>OutputPer=>_word_out_,<br>State=>_int_out_,<br>OutputUP=>_bool_out_, | te booleane.<br>PID_3Step è un regolatore PID T1 con anti-<br>windup e ponderazione dei componenti P e<br>D.                                                                             |  |
|                                                                                                    | OutputDN=>_bool_out_,<br>SetpoIntLimitH=>_bool_out_,<br>SetpoIntLimitL=>_bool_out_,<br>InputWarningH=>_bool_out_,<br>InputWarningL=>_bool_out_,<br>Error=>_bool_out_,<br>ErrorBits=>_dword_out_);                                                                                                    |                                                                                                    |  |

<sup>1</sup> STEP 7 crea automaticamente l'oggetto tecnologico e il DB di istanza all'inserimento dell'istruzione. Il DB di istanza contiene i parametri dell'oggetto tecnologico.

<sup>2</sup> Nell'esempio SCL "PID\_3Step\_1" è il nome del DB di istanza.

11.3 Controllo PID

# 11.3.2.3 Istruzione PID\_Temp

L'istruzione PID\_Temp realizza un regolatore PID universale per il controllo della temperatura. Tabella 11-30 Istruzione PID\_Temp

| KOP / FUP                                                                                                    | SCL                                                                                                    | Descrizione                                                                                                    |
|----------------------------------------------------------------------------------------------------|----------------------------------------------------------------------------------------------------|----------------------------------------------------------------------------------------------------|
| %DB2<br>*PID_Temp_1*<br>PID_Temp                                                                                                    | "PID_Temp_1"(<br>Setpoint:=_real_in_,<br>Input:=_real_in_,<br>Input_PER:=_int_in_,<br>Disturbance:=_real_in_,                                                                                                    | <ul> <li>PID_Temp mette a disposizione le seguenti<br/>funzioni:</li> <li>Riscaldamento e raffreddamento del pro-<br/>cesso con diversi attuatori</li> <li>Ottimizzazione automatica integrata per</li> </ul> |
| Setpoint ScaledInput<br>Input OutputHeat<br>Input_PER OutputCool<br>Disturbance OutputHeat<br>ManualEnable OutputCool<br>ManualValue PER<br>ErrorAck OutputHeat<br>Reset OutputCool<br>ModeActivate PWM<br>Mode SetpointLimit<br>Master H<br>Slave SetpointLimit_L<br>InputWarning_H<br>InputWarning_L<br>State<br>ErrorBits | ManualEnable:=_bool_in_,<br>ManualValue:=_real_in_,<br>ErrorAck:=_bool_in_,<br>Reset:=_bool_in_,<br>ModeActivate:=_bool_in_,<br>Mode:=_int_in_,<br>Master:=_dword_in<br>Save:=_dword_in<br>Save:=_dword_in<br>ScaledInput=>_real_out_,<br>OutputHeat=>_real_out_,<br>OutputCool=>_real_out_,<br>OutputCool=>_real_out_,<br>OutputHeat_PER=>_int_out_,<br>OutputCool_PER=>_int_out_,<br>OutputCool_PER=>_int_out_,<br>OutputCool_PER=>_bool_out_,<br>SetpointLimit_H=>_bool_out_,<br>SetpointLimit_L=>_bool_out_,<br>InputWarning_H=>_bool_out_,<br>InputWarning_L=>_bool_out_,<br>State=>_int_out_,<br>Error=>_bool_out_,<br>ErrorBits=>_dword_out_): | <ul> <li>la gestione dei processi di temperatura</li> <li>Collegamento in cascata in modo da ela-<br/>borare più di una temperatura che dipen-<br/>de dallo stesso attuatore</li> </ul>                       |

<sup>1</sup> STEP 7 crea automaticamente l'oggetto tecnologico e il DB di istanza all'inserimento dell'istruzione. Il DB di istanza contiene i parametri dell'oggetto tecnologico.

<sup>2</sup> Nell'esempio SCL "PID\_Temp\_1" è il nome del DB di istanza.

# 12

# Comunicazione

# 12.1 Descrizione

L'S7-1200 offre diversi tipi di comunicazione tra le CPU e i dispositivi di programmazione, gli HMI e le altre CPU:

#### PROFINET

PROFINET è utilizzato per lo scambio di dati dal programma utente con altri partner di comunicazione mediante Ethernet:

- Nel sistema S7-1200, PROFINET supporta 16 IO Device con max. 256 sottomoduli
- Comunicazione S7
- Protocollo UDP (User Datagram Protocol)
- ISO on TCP (RFC 1006)
- Protocollo TCP (Transport Control Protocol)

#### **PROFINET IO Controller**

Come IO Controller che utilizza PROFINET IO, la CPU comunica con un massimo di 16 dispositivi PN nella rete PN locale o tramite un PN/PN coupler (collegamento). Per maggiori informazioni vedere PROFIBUS e PROFINET International, PI (www.us.profinet.com).

#### PROFIBUS

PROFIBUS è utilizzato per lo scambio di dati dal programma utente con altri partner di comunicazione mediante rete PROFIBUS:

- Nel sistema S7-1200, PROFIBUS consente 3 master PROFIBUS DP indipendenti che supportano 32 slave per master DP con max. 512 moduli ciascuno.
- Con il CM 1242-5 la CPU funziona come uno slave PROFIBUS DP.
- Con il CM 1243-5 la CPU funziona come un master PROFIBUS DP class1.
- Gli slave PROFIBUS DP, i master PROFIBUS DP e AS-i e PROFINET sono reti di comunicazione separate che non si limitano reciprocamente.

#### AS-i

Il modulo master AS-i CM 1243-2 S7-1200 consente di collegare una rete AS-i a una CPU S7-1200.

12.2 Confronto fra comunicazione sicura e legacy

#### Comunicazione da CPU a CPU S7

È possibile creare una comunicazione con una stazione partner e utilizzare le istruzioni GET e PUT per comunicare con le CPU S7.

#### **Comunicazione TeleService**

In TeleService, una engineering station su cui è installato STEP 7 comunica tramite la rete cellulare e Internet con una stazione SIMATIC S7-1200 con un CP 1243-7 LTE. La connessione avviene tramite un server di telecontrollo che funge da intermediario ed è collegato ad Internet.

#### IO-Link

Il master S7-1200 SM 1278 4xIO-Link consente ai dispositivi IO-Link di collegarsi con un'S7-1200 CPU.

#### Sicurezza di rete

#### AVVERTENZA

#### Come evitare che gli attacchi fisici alle reti mettano a rischio la sicurezza

Se un hacker riesce ad accedere fisicamente alle reti ha la possibilità di leggere e scrivere i dati.

Ad esempio, lo scambio di I/O tramite PROFIBUS, PROFINET, AS-i o gli altri moduli di bus I/O, GET/PUT, T-Block e di comunicazione (CM) non dispongono di funzioni di sicurezza. In questi casi per proteggere la comunicazione si deve limitare l'accesso fisico. Se un hacker riesce ad accedere fisicamente alle reti utilizzando questi tipi di comunicazione ha la possibilità di leggere e scrivere i dati.

La mancata protezione di questi tipi di comunicazione può causare la morte o gravi lesioni alle persone.

Per informazioni e consigli sulla sicurezza consultare il white paper "Operational Guidelines for Industrial Security" nel sito Web Siemens Industrial Cybersecurity

(https://www.siemens.com/global/en/products/services/cert/news/operational-guidelines-forindustrial-security.html).

# 12.2 Confronto fra comunicazione sicura e legacy

Le CPU S7-1200 implementa la comunicazione sicura tra i PLC e TIA Portal, SIMATIC Automation Tool e gli HMI. Questa implementazione si serve del protocollo standard industriale TLS 1.3 (Transport Layer Security). La CPU S7-1200 ha iniziato a migliorare la comunicazione sicura a partire dalla versione V4.0. Per mantenere la compatibilità con i dispositivi e i client precedenti continua a essere disponibile la comunicazione legacy. Si può quindi scegliere se utilizzare la comunicazione sicura o legacy. Siemens consiglia di utilizzare la comunicazione sicura per i client e i dispositivi che la supportano.

#### Vantaggi della comunicazione sicura

La comunicazione sicura garantisce i seguenti obiettivi:

- Riservatezza: i dati sono segreti e non sono leggibili da eventuali intrusi.
- Integrità: il messaggio ricevuto dal destinatario è identico a quello trasmesso dal mittente e non presenta modifiche. Non viene alterato in alcun modo.
- Autenticazione dell'endpoint: l'endpoint della comunicazione corrisponde esattamente a quanto dichiarato e al partner con cui si vuole comunicare. L'identità del partner è verificata.

Attualmente le apparecchiature industriali e i sistemi di controllo connessi in rete che usano dati sensibili sono ad alto rischio e di conseguenza richiedono requisiti di sicurezza molto rigorosi per lo scambio dei dati.

Oggi come in passato la protezione viene generalmente realizzata mediante firewall, collegamento VPN o moduli di sicurezza. Tuttavia, oltre alla sicurezza fisica sta diventando sempre più importante proteggere la comunicazione trasferendo i dati ai partner di comunicazione esterni dopo averli criptati.

Per comunicare in modo sicuro con i client, la CPU usa i certificati (Pagina 552) X.509. I client come STEP 7 e SIMATIC Automation Tool potrebbero richiedere all'utente di confermare l'attendibilità del certificato contenuto nella CPU. È impostante verificare il certificato che si carica nella CPU in modo da poterne confermare l'attendibilità quando richiesto.

#### Considerazioni sull'utilizzo della comunicazione sicura

È importante tener conto dei seguenti aspetti della comunicazione sicura:

- La comunicazione sicura può essere più lenta della comunicazione legacy.
- La comunicazione sicura PG/PC e HMI (Pagina 164) richiede TIA Portal e una CPU S7-1200 V4.x.

Le potenzialità della comunicazione sicura dipendono da vari fattori:

- Versione di firmware attuale per la CPU fisica
- Versione di firmware configurata (Pagina 40) della CPU nel progetto STEP 7

12.2 Confronto fra comunicazione sicura e legacy

| La tabella seguente | illustra la comun | icazione supportata | a da una CPU | S7-1200 con | firmware |
|---------------------|-------------------|---------------------|--------------|-------------|----------|
| V4.x:               |                   |                     |              |             |          |

| Configurazione dispo-                                                                                             | Versioni del client                                           |                                                             |                         |                     |  |  |
|----------------------------------------------------------------------------------------------------|---------------------------------------------------------------|-------------------------------------------------------------|-------------------------|---------------------|--|--|
| sitivo della CPU nel<br>progetto STEP 7                                                                           | TIA Portal >= V17 /<br>SIMATIC Automation<br>Tool >= V4.0 SP3 | TIA Portal < V17 /<br>SIMATIC Automation<br>Tool < V4.0 SP3 | HMI >= V17 <sup>1</sup> | HMI < V17           |  |  |
| Versione di firmware<br>configurata nel progetto<br>STEP 7: V4.x                                                  | Sicura                                                        | Nessun collegamento                                         | Sicura                  | Nessun collegamento |  |  |
| gurazione: "Consenti<br>solo la comunicazione<br>sicura PG/PC e HMI" se-<br>lezionato                             |                                                               |                                                             |                         |                     |  |  |
| Versione di firmware<br>configurata nel progetto<br>STEP 7: V4.x                                                  | Sicura per default,<br>legacy configurabile                   | Legacy                                                      | Sicura                  | Legacy              |  |  |
| Impostazione di confi-<br>gurazione: "Consenti<br>solo la comunicazione<br>sicura PG/PC e HMI" de-<br>selezionato |                                                               |                                                             |                         |                     |  |  |
| Versione di firmware<br>configurata nel progetto<br>STEP 7: V4.x                                                  |                                                               | Leç                                                         | јасу                    |                     |  |  |
| Nessun progetto                                                                                                   | Sicura o legacy                                               | Legacy                                                      | Non ap                  | plicabile           |  |  |

<sup>1</sup> Non applicabile agli HMI con comunicazione S7

Per poter utilizzare TLS 1.3 è necessario configurare nel progetto STEP 7 una CPU con versione firmware V4.x. Se la versione di firmware configurata nel progetto è antecedente alla V4.5, la CPU utilizza TLS 1.2.

#### Configurazione della comunicazione sicura o legacy

Le funzioni di sicurezza della CPU si configurano in Protezione & Security di Configurazione dispositivo (Pagina 127) della CPU in TIA Portal. Dalle finestre di dialogo di TIA Portal è possibile accedere al sistema di informazione di TIA Portal che guida l'utente attraverso la procedura di configurazione. Per semplificare la configurazione, TIA Portal mette a disposizione un Assistente di sicurezza (Pagina 152) che facilita la selezione delle impostazioni di sicurezza.

Per default TIA Portal utilizza la comunicazione sicura PG/PC e HMI; per ragioni di messa in servizio è tuttavia possibile forzarlo a utilizzare la comunicazione PG/PC legacy selezionando "Solo comunicazione legacy e comunicazione sicura PG/PC" nel menu Online.

| Online                                         | Strumenti | Tool | Finestra | ? |  |        |
|------------------------------------------------|-----------|------|----------|---|--|--------|
| 💋 Colle                                        | ga online |      |          |   |  | Ctrl+K |
| 💋 Collegamento online avanzato                 |           |      |          |   |  |        |
| Martin Interrompi collegamento online Ctrl+M   |           |      |          |   |  |        |
| 💟 Utilizza soltanto comunicazione PG/PC legacy |           |      |          |   |  |        |

#### Ulteriori informazioni

Per maggiori informazioni sull'implementazione della comunicazione sicura consultare il sistema di informazione di TIA Portal. In particolare sono disponibili informazioni approfondite sui certificati nei seguenti argomenti del sistema di informazione di TIA Portal:

- Riservatezza grazie alla crittografia
- Gestione dei certificati con STEP 7
- Esempi di gestione dei certificati
- Autenticità e integrità garantite da una firma

# 12.3 Protocolli di comunicazione e porte usate nella comunicazione Ethernet

Questo è un riepilogo dei protocolli e delle porte supportate utilizzate per la comunicazione tramite interfacce PN/IE. Le porte specificate corrispondono ai numeri di porta standard usati dal PLC S7-1200. Molti protocolli di comunicazione e implementazioni consentono all'utente di usare altri numeri di porta. Le seguenti tabelle mostrano diversi livelli, protocolli e porte usati nel PLC S7-1200.

| Porta(e) | Direzione                | Protocollo | Applicazio-<br>ne | Descrizione                                                                                                    | Impostazione di default/note                                                                                                    |
|----------|--------------------------|------------|-------------------|----------------------------------------------------------------------------------------------------|----------------------------------------------------------------------------------------------------|
| 25       | In uscita                | ТСР        | SMTP              | SMTP è usato per inviare e-mail.                                                                                                    | Default: disattivata.<br>Può essere attivata tramite l'istruzio-<br>ne TMAIL_C nel programma STEP 7.                                                                                       |
| 80       | In entrata               | ТСР        | HTTP              | HTTP è usato per comunicare con il<br>web server interno alla CPU.                                                                          | Default: disattivata.<br>Può essere attivata nelle proprietà<br>della CPU.<br>Requisito: il server web è attivato<br>nelle proprietà della CPU.                                            |
| 102      | In entrata/<br>In uscita | ТСР        | ISO on TCP        | ISO-on-TCP (secondo RFC 1006).<br>Il protocollo S7 utilizza ISO-on-TCP<br>secondo RFC 1006 per la comunica-<br>zione PG/HMI con TIA Portal. | Default: attivata.<br>Questa funzione non può essere di-<br>sattivata.                                                                                                    |
| 123      | In uscita                | UDP        | NTP               | NTP è usato per sincronizzare l'orario<br>di sistema della CPU con l'orario di<br>un server NTP.                                            | Default: disattivata.<br>Può essere attivata nelle proprietà<br>della CPU.                                                                                                    |
| 161      | In entrata               | UDP        | SNMP              | SNMP è usato per leggere e imposta-<br>re i dati di gestione della rete (SNMP<br>Managed Objects) da parte del Ma-<br>nager SNMP.           | Default: disattivato.<br>Può essere attivata tramite il set di<br>dati nel<br>programma utente, nelle proprietà<br>della CPU, e come "protetta da<br>scrittura" nelle proprietà della CPU. |
| 443      | In entrata               | ТСР        | HTTPS             | HTTPS è usato per comunicare con il<br>server web interno alla CPU tramite<br>TLS.                                                          | Default: disattivata.<br>Può essere attivata nelle proprietà<br>della CPU.<br>Requisito: il server web è attivato<br>nelle proprietà della CPU.                                            |
| 465, 587 | In uscita                | ТСР        | SMTPS             | SMTPS è usato per inviare e-mail tra-<br>mite connessioni sicure.                                                                           | Default: disattivata.<br>Può essere attivata tramite l'istruzio-<br>ne TMAIL_C nel programma STEP 7.                                                                                       |

Tabella 12-1 Porte e protocolli del livello di trasporto nell'S7-1200

#### Comunicazione

12.3 Protocolli di comunicazione e porte usate nella comunicazione Ethernet

| Porta(e)     | Direzione                | Protocollo              | Applicazio-<br>ne                | Descrizione                                                                                                    | Impostazione di default/note                                                                                                    |
|--------------|--------------------------|-------------------------|----------------------------------|----------------------------------------------------------------------------------------------------|----------------------------------------------------------------------------------------------------|
| 502          | In entrata/<br>In uscita | ТСР                     | Modbus                           | Modbus/TCP è usato da istruzioni<br>MB_CLIENT/MB_SERVER nel pro-<br>gramma utente.                                                               | Default: disattivato.<br>Può essere attivato tramite le istru-<br>zioni Modbus nel programma<br>STEP 7.                                                                                                    |
| 4840         | In entrata               | ТСР                     | OPC UA                           | Standard di comunicazione che spa-<br>zia dal livello aziendale all'impiego in<br>campo.                                                         | Default: disattivata.<br>La funzione server e client può esse-<br>re attivata nelle proprietà della CPU.<br>L'accesso del client può essere confi-<br>gurato nel programma STEP 7.                                                                                                    |
| 6514,<br>514 | In uscita                | TCP (6514)<br>UDP (514) | Client Sy-<br>slog               | Il client Syslog della CPU viene utiliz-<br>zato per trasferire i messaggi syslog<br>a un server.                                                | Default: disattivata.<br>Può essere attivata nelle proprietà<br>della CPU. L'inoltro dei messaggi sy-<br>slog a un server syslog può essere<br>configurato nelle proprietà della<br>CPU. La raccolta degli eventi di pro-<br>tocollo di sistema all'interno di una<br>CPU non è disattivabile.<br>La porta 6514 è il valore di default<br>per i server Syslog in STEP 7.<br>La porta 514 è la porta predefinita<br>per i server Syslog UDP, ma non è il<br>valore di default neppure se si sele-<br>ziona UDP nella configurazione del<br>progetto STEP 7. |
| 34964        | In entrata/<br>In uscita | UDP                     | PROFINET<br>Context Ma-<br>nager | Il PROFINET Context Manager mette<br>a disposizione un mapper di end-<br>point per stabilire una relazione tra<br>le applicazioni (PROFINET AR). | Default: attivata (porta UDP aperta).<br>Questa funzione non può essere di-<br>sattivata.                                                                                                    |

Tabella 12-2 Intervalli di porte che potrebbero essere utilizzati dalla comunicazione (OUC) e altri protocolli. I parametri di comunicazione precisi sono definiti dall'utente come parte del programma utente S7-1200.

| Interv. porte | Direzione | Protocollo | Applicazione | Descrizione                                                                                                    |
|---------------|-----------|------------|--------------|----------------------------------------------------------------------------------------------------|
| 1-1999        | Varie     | TCP/UDP    | ους          | L'intervallo delle porte può essere utilizzato con limitazioni,<br>escludendo le porte già in uso.                                               |
| 2000-5000     | Varie     | TCP/UDP    | OUC          | Intervallo delle porte raccomandato per OUC                                                                                                    |
| 5001-49151    | Varie     | TCP/UDP    | ους          | L'intervallo delle porte può essere utilizzato con limitazioni,<br>escludendo le porte già in uso.                                               |
| 49152-65535   | In uscita | TCP/UDP    | Varie        | Area dinamica delle porte usata per il punto finale attivo della<br>connessione se l'applicazione non determina il numero della<br>porta locale. |

| Protocollo   | Direzione            | Ethertype | Descrizione                                                                                                    |
|--------------|----------------------|-----------|----------------------------------------------------------------------------------------------------|
| PROFINET DCP | In entrata/In uscita | 0x8892    | DCP è usato da PROFINET per rilevare i dispositivi PROFINET e<br>definire le impostazioni di base.<br>Il DCP utilizza speciali indirizzi MAC multicast:<br>01-0E-CF-00-00-00 e 01-0E-CF-00-00-01. |
| LLDP         | In uscita            | 0x88CC    | LLDP è usato da PROFINET per rilevare e gestire i rapporti tra i<br>dispositivi PROFINET vicini.<br>L'LLDP utilizza lo speciale indirizzo MAC multicast:<br>01-80-C2-00-00-0E.                    |
| PROFINET IO  | In entrata/In uscita | 0x8892    | I frame PROFINET IO sono usati per trasmettere ciclicamente da-<br>ti IO tra il controller PROFINET IO e i dispositivi IO tramite Ether-<br>net.                                                  |
| ICMP         | In entrata           | 0x0800    | Internet Control Message Protocol è usato per finalità diagnosti-<br>che o di controllo.                                                                                                    |
| MRP          | In entrata/In uscita | 0x88E3    | Il protocollo di ridondanza del supporto di trasmissione (Media<br>Redundancy Protocol) consente di controllare i percorsi di tra-                                                                |

Tabella 12-3 Protocolli usati dall'S7-1200 nel livello del collegamento dati e nel livello di rete (livello 2, 3) del modello OSI.

# 12.4 Collegamenti di comunicazione asincroni

#### Panoramica dei servizi di comunicazione

La CPU supporta i seguenti servizi di comunicazione:

| Servizio di comunica-                                          | Funzionalità                                                                  | Tramite PR                         | OFIBUS DP                         | Tramite  |
|----------------------------------------------------------------|-------------------------------------------------------------------------------|------------------------------------|-----------------------------------|----------|
| zione                                                          |                                                                               | Modulo ma-<br>ster DP CM<br>1243-5 | Modulo sla-<br>ve DP CM<br>1242-5 | Ethernet |
| Comunicazione PG                                               | Messa in servizio, test, diagnostica                                          | Sì                                 | No                                | Sì       |
| Comunicazione HMI                                              | Comando e controllo dell'operatore                                            | Sì                                 | No                                | Sì       |
| Comunicazione S7                                               | Scambio di dati tramite collegamenti<br>configurati                           | Sì                                 | No                                | Sì       |
| Routing delle funzioni<br>PG                                   | Ad esempio, test e diagnostica oltre i<br>limiti della rete                   | No                                 | No                                | No       |
| PROFIBUS DP                                                    | Scambio di dati tra master e slave                                            | Sì                                 | Sì                                | No       |
| PROFINET IO                                                    | Scambio di dati tra IO Controller e IO<br>Device                              | No                                 | No                                | Sì       |
| Server web                                                     | Diagnostica                                                                   | No                                 | No                                | Sì       |
| SNMP <sup>1</sup><br>(Simple Network Mana-<br>gement Protocol) | Protocollo standard per la diagnosti-<br>ca e la parametrizzazione della rete | No                                 | No                                | Sì       |

smissione ridondanti in una topologia ad anello. L'MRP utilizza speciali indirizzi MAC multicast: 01:15:4E:00:00:01 e 01:15:4E:00:00:02

<sup>1</sup> La CPU supporta SNMP V1 senza TRAP.

<sup>2</sup> OPC UA è supportato solo se si utilizza la porta Ethernet integrata nella CPU.

#### Comunicazione

12.4 Collegamenti di comunicazione asincroni

| Servizio di comunica-                      | Funzionalità                                                                                                    | Tramite PR                         | OFIBUS DP                         | Tramite  |
|--------------------------------------------|----------------------------------------------------------------------------------------------------|------------------------------------|-----------------------------------|----------|
| zione                                      |                                                                                                    | Modulo ma-<br>ster DP CM<br>1243-5 | Modulo sla-<br>ve DP CM<br>1242-5 | Ethernet |
| Routing S7                                 | Utilizzando le tabelle di routing i<br>partner di comunicazione possono<br>comunicare con i singoli dispositivi<br>anche se si trovano in sottoreti S7<br>diverse. | No                                 | No                                | Sì       |
| Comunicazione aperta<br>tramite TCP/IP     | Scambio di dati tramite Industrial<br>Ethernet con protocollo TCP/IP (con<br>FB caricabili)                                                                        | No                                 | No                                | Sì       |
| Comunicazione aperta<br>tramite ISO on TCP | Scambio di dati tramite Industrial<br>Ethernet con protocollo ISO on TCP<br>(con FB caricabili)                                                                    | No                                 | No                                | Sì       |
| Comunicazione aperta<br>tramite UDP        | Scambio di dati tramite Industrial<br>Ethernet con protocollo UDP (con FB<br>caricabili)                                                                           | No                                 | No                                | Sì       |
| Server OPC UA                              | Scambio dei dati tramite Industrial<br>Ethernet con i client OPC UA                                                                                                | No                                 | No                                | Sì²      |

<sup>1</sup> La CPU supporta SNMP V1 senza TRAP.

<sup>2</sup> OPC UA è supportato solo se si utilizza la porta Ethernet integrata nella CPU.

#### Collegamenti disponibili

La CPU supporta al massimo il seguente numero di collegamenti di comunicazione asincroni paralleli per PROFINET e PROFIBUS. Il numero massimo di risorse di collegamento assegnato ad ogni categoria è fisso, non è quindi possibile modificare i valori. Si possono tuttavia configurare i collegamenti liberi disponibili per aumentare il numero di qualsiasi categoria in base alle esigenze della propria applicazione.

Alcuni tipi di collegamenti hanno un numero fisso di risorse riservate (chiamate anche "garantite"). Ciò significa che è garantito che la CPU supporti il numero massimo di risorse riservate a quel tipo di collegamento. Ad esempio è possibile attivare simultaneamente almeno 12 collegamenti HMI con la CPU. È possibile effettuare altri collegamenti oltre a quelli riservati a un dato tipo di collegamento, ma solo se appartengono al gruppo delle risorse "dinamiche".

Le risorse dinamiche (chiamate anche "libere") sono un insieme di risorse che possono essere utilizzate per qualsiasi tipo di collegamento. Vengono usate dai collegamenti che non dispongono di risorse riservate (ad es. OPC UA) o che le hanno esaurite.

12.4 Collegamenti di comunicazione asincroni

| orse di collegamento          |      |                    |             |                         |
|-------------------------------|------|--------------------|-------------|-------------------------|
|                               |      |                    |             |                         |
|                               | F    | lisorse della staz | ione        | Risorse del modulo      |
|                               | Rise | rvate              | Dinamiche 🛕 | PLC_1 [CPU 1214C DC/DC/ |
| Numero max. di risorse:       |      | 34                 | 34          | 68                      |
|                               | Max. | Configurate        | Configurate | Configurate             |
| Comunicazione PG:             | 4    | -                  | -           | -                       |
| Comunicazione HMI:            | 12   | 0                  | 0           | 0                       |
| Comunicazione S7:             | 8    | 0                  | 0           | 0                       |
| Open User Communication:      | 8    | 0                  | 0           | 0                       |
| Comunicazione Web:            | 2    |                    | -           |                         |
| Comunicazione Client/Server O | 0    |                    | •           |                         |
| Altri tipi di comunicazione : | -    |                    | 0           | 0                       |
| Risorse totali utilizzate:    |      | 0                  | 0           | 0                       |
| Risorse disponibili:          |      | 34                 | 34          | 68                      |

Le CPU S7-1200 dispongono di 34 risorse dinamiche.

#### NOTA

Se si aggiungono dei moduli CM/CP, il numero complessivo di collegamenti di comunicazione S7-1200 non aumenta.

#### NOTA

#### Collegamenti OPC UA

I collegamenti OPC UA si servono delle risorse dinamiche. Accertarsi di disporre di un numero di collegamenti sufficiente per la propria applicazione.

In funzione delle risorse di collegamento assegnate, per ogni dispositivo è disponibile il seguente numero di collegamenti:

| Тіро                                                    | Riservati | Massimo <sup>1</sup> |
|---------------------------------------------------------|-----------|----------------------|
| Comunicazione con il dispositivo di programmazione (PG) | 4         | 4                    |
| Comunicazione Human Machine Interface (HMI)             | 12        | 18                   |
| Comunicazione S7                                        | 8         | 14                   |
| Open User Communication                                 | 8         | 14                   |
| Comunicazione web                                       | 2         | 30                   |
| Comunicazione client/server OPC UA                      | 0         | 10                   |
| Altre comunicazioni                                     | 0         | -                    |

<sup>1</sup> Poiché i collegamenti dinamici sono condivisi non è possibile esaurirne contemporaneamente il numero massimo.

Ad esempio, la CPU dispone di quattro risorse per il collegamento del PG. A seconda delle funzioni attualmente in uso, il PG potrebbe utilizzare una, due, tre o quattro delle sue risorse di collegamento disponibili. È sempre possibile utilizzare un PG.

Un altro esempio riguarda il numero di HMI, come riportato nella figura sottostante. I dispositivi HMI hanno 12 risorse di collegamento disponibili. A seconda del tipo o del modello di HMI e delle funzioni HMI utilizzate, ogni HMI può utilizzare una, due o tre delle sue risorse di collegamento disponibili. Considerato il numero di risorse di collegamento disponibili in uso, c'è la possibilità di utilizzare più di quattro HMI contemporaneamente. In ogni caso vengono comunque garantiti almeno quattro HMI. Un HMI può utilizzare le proprie risorse di collegamento disponibili (una ciascuno fino a un massimo di tre) per le seguenti funzioni:

- Lettura
- Scrittura
- Allarme più diagnostica

Quello che segue è solo un esempio. Il numero effettivo di collegamenti utilizzati varia in base al tipo e alla versione dell'HMI.

| Esempio                                    | HMI 1 | HMI 2 | HMI 3 | HMI 4 | HMI 5 | Risorse di<br>collegamen-<br>to complessi-<br>ve disponibili |
|--------------------------------------------|-------|-------|-------|-------|-------|--------------------------------------------------------------|
| Risorse di col-<br>legamento<br>utilizzate | 2     | 2     | 2     | 3     | 3     | 12                                                           |

#### NOTA

Collegamenti per il server web: la CPU dispone di collegamenti per diversi browser Web. il numero dei browser che la CPU è in grado di supportare contemporaneamente dipende da quanti collegamenti un determinato browser web richiede/utilizza e dal numero di risorse disponibili nella CPU per i collegamenti dinamici.

#### NOTA

I collegamenti di comunicazione OUC, per l'S7, l'HMI, il dispositivo di programmazione e il server web possono utilizzare risorse di collegamento multiple a seconda delle funzioni attualmente in uso.

# 12.5 Certificati supportati

I servizi di comunicazione sicura richiedono certificati con particolari parametri di sicurezza. I certificati possono essere creati o selezionati in TIA Portal, nelle seguenti aree della scheda "Generale" della finestra "Proprietà" della CPU:

- "Server web > Sicurezza": Consente di generare o assegnare i certificati server web, i quali possono essere generati con l'hardware o scaricati via software.
- "Protezione e sicurezza > Meccanismi di collegamento": Consente di generare o assegnare la comunicazione PLC o i certificati per la comunicazione sicura tra il PG/PC e l'HMI.
- "Protezione e sicurezza > Gestione certificato": Consente di generare o assegnare tutti i tipi di certificati. L'impostazione di default per la creazione dei certificati è certificati TLS per Secure Open User Communication (Secure OUC).
- "OPC UA > Server > Sicurezza": Consente di generare o assegnare i certificati del server OPC UA.

Per maggiori informazioni sulla generazione e l'assegnazione dei certificati consultare il sistema di informazione di STEP 7.

#### Parametri dei certificati consigliati per tutti i servizi di comunicazione per cui è attivata la sicurezza:

| Parametri dei certificati   |                                | Servizi di comunicazione          |                                                  |                                   |                                  |  |
|-----------------------------|--------------------------------|-----------------------------------|--------------------------------------------------|-----------------------------------|----------------------------------|--|
| Metodo di crittogra-<br>fia | Parametro di crittogra-<br>fia | <b>Web server</b><br>(Pagina 796) | Comunicazione PG/PC e<br>HMI sicura (Pagina 164) | <b>OUC sicura</b><br>(Pagina 570) | <b>OPC</b><br>UA (Pagina<br>752) |  |
| EC                          | prime256v1                     | Supportato                        | Supportato                                       | Supportato                        | Non supportato                   |  |
| EC                          | secp384r1                      | Supportato                        | Supportato                                       | Supportato                        | Non supportato                   |  |
| RSA                         | 2048                           | Supportato                        | Supportato                                       | Supportato                        | Supportato                       |  |

Il parametro RSA 4096 per i certificati può essere utilizzato con un ciclo di scansione minimo (Pagina 85) notevolmente incrementato, nel quale almeno il 60% del carico è assegnato alla comunicazione.

#### NOTA

Nonostante sia possibile selezionare dei parametri non supportati da "Gestione certificato", è preferibile utilizzare solo i parametri consigliati elencati nella tabella precedente.

L'utilizzo di un parametro non riportato nell'elenco può causare problemi di comunicazione o rendere inutilizzabile il servizio di comunicazione.

# 12.6 PROFINET

La CPU può comunicare con i seguenti dispositivi:

- Altre CPU
- Dispositivi di programmazione
- Dispositivi HMI
- Dispositivi non Siemens mediante i protocolli di comunicazione TCP standard

Alcuni esempi di collegamento sono i seguenti:

Dispositivo di programmazione collegato alla CPU

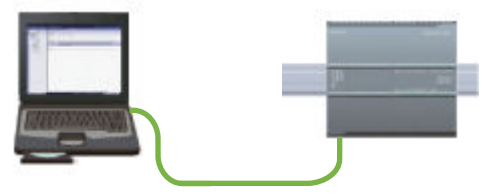

HMI collegato alla CPU

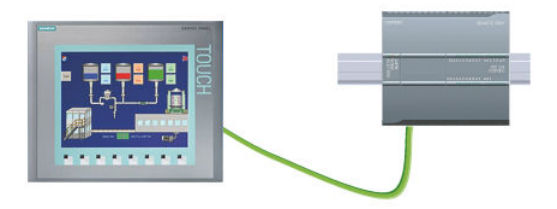

12.6 PROFINET

#### Una CPU collegata a un'altra CPU

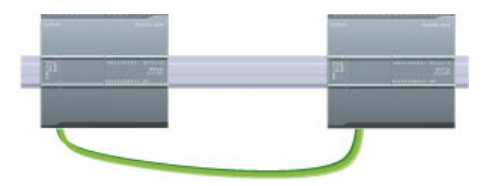

#### **Commutazione Ethernet**

Le CPU 1211C, 1212C e 1214C hanno una sola porta Ethernet e non dispongono di switch Ethernet integrato. Un collegamento diretto tra un dispositivo di programmazione o un HMI e una CPU non richiede uno switch Ethernet che è invece indispensabile per una rete con più di due CPU o dispositivi HMI.

Le CPU 1215C e 1217C dispongono di uno switch Ethernet integrato a due porte. Si può avere una rete con una CPU 1215C e altre due CPU S7-1200.

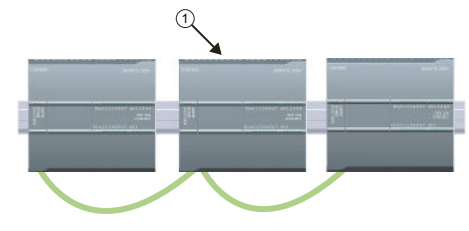

#### ① CPU 1215C

Per collegare più CPU e dispositivi HMI è inoltre possibile utilizzare uno switch Ethernet a 4 porte CSM1277 montato su telaio.

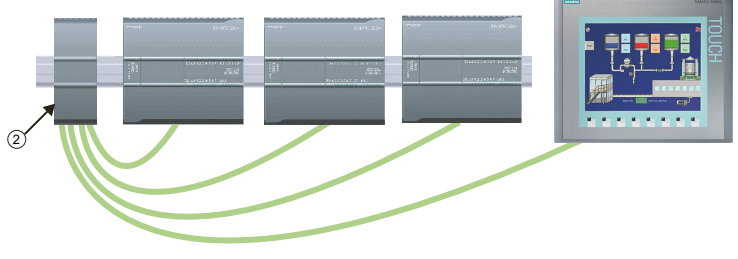

② Switch Ethernet CSM1277

## 12.6.1 Creazione di una connessione di rete

Nella "vista di rete" di Configurazione dispositivi si possono creare i collegamenti di rete tra i dispositivi del progetto.

1. Selezionare "Vista di rete" per visualizzare i dispositivi da collegare.

| Vista topologica 🕂 Vista di rete 🛐 Vista dispos |  |  |  |  |
|-------------------------------------------------|--|--|--|--|
| PLC_1 PLC_2<br>CPU 1212C CPU 1212C              |  |  |  |  |

2. Selezionare la scheda "Collegamenti" e scegliere il tipo di collegamento nel menu a discesa.

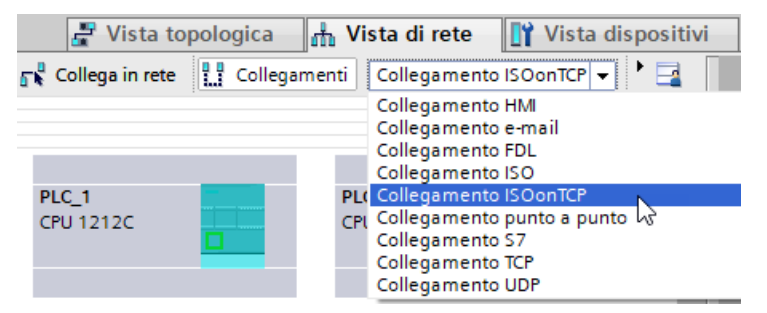

3. Selezionare la porta di un dispositivo e trascinare il collegamento nella porta del secondo dispositivo.

|                    | Vista topologica | a 🚠 Vista di rete       | 🛯 Vista dispositivi |
|--------------------|------------------|-------------------------|---------------------|
| 💦 Collega in i     | rete 🔡 Collegar  | nenti Collegamento ISOc | onTCP 💌 👯 🎙 📑       |
|                    |                  |                         | <u> </u>            |
| PLC_1<br>CPU 1212C |                  | PLC_2<br>CPU 1212C      |                     |

4. Rilasciare il tasto del mouse per creare il collegamento.

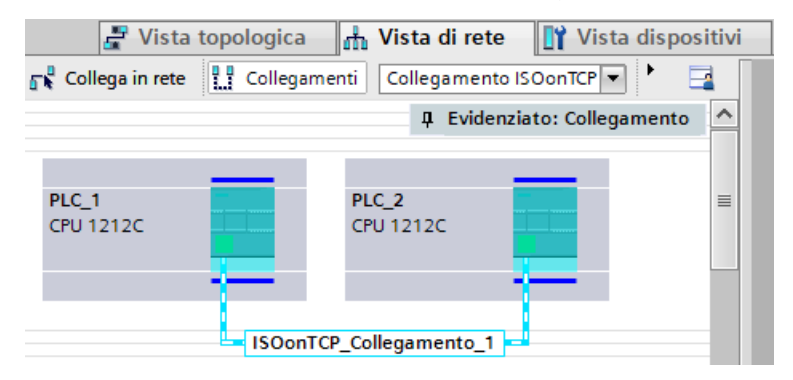

Un volta creato un collegamento si possono configurare i parametri della rete nella scheda "Proprietà" della finestra di ispezione.

#### 12.6.2 Configurazione del percorso di collegamento locale/partner

Un collegamento locale / partner (remoto) definisce un'assegnazione logica di due partner di comunicazione per stabilire servizi di comunicazione. Un collegamento presuppone quanto segue:

- Partner di comunicazione coinvolti (uno attivo e uno passivo)
- Il tipo di collegamento (ad es. a un PLC, HMI o dispositivo)
- Il percorso del collegamento

I partner di comunicazione eseguono le istruzioni per impostare e stabilire il collegamento. I parametri consentono di specificare i partner attivi e passivi del punto finale della comunicazione. Una volta impostato e stabilito, il collegamento viene mantenuto e controllato automaticamente dalla CPU.

Se il collegamento termina (ad es. in seguito a un'interruzione della linea) il partner attivo cerca di ristabilirlo. Non è necessario eseguire nuovamente l'istruzione di comunicazione.

#### Percorsi di collegamento

Dopo che è stata inserita un'istruzione TSEND\_C, TRCV\_C o TCON nel programma utente, quando si seleziona una parte dell'istruzione la finestra di ispezione visualizza le proprietà del collegamento. I parametri per l'istruzione di comunicazione devono essere specificati nella scheda "Configurazione" delle "Proprietà".

Tabella 12-4 Configurazione del percorso di collegamento (utilizzando le proprietà dell'istruzione)

| TCP, ISO on TCP e UDP                                                                                                    | Proprietà del collegamento                                                                                                    |
|----------------------------------------------------------------------------------------------------|----------------------------------------------------------------------------------------------------|
| Per i protocolli Ethernet TCP, ISO on TCP e UDP uti-<br>lizzare le "Proprietà" dell'istruzione (TSEND_C,<br>TRCV_C o TCON) per configurare i collegamenti<br>"Locale/Partner".<br>La figura mostra le "Proprietà del collegamento"<br>della scheda "Configurazione" per un collegamento<br>ISO on TPC. | Informazioni       Diagnostica         Generale       Configurazione         Parametri di collegam       Parametri di collegam         Parametri dei blocco       Parametri di collegam         Generale       Locale       Partner         Punto finale:       FLC_1       PLC_2         Informazioni       PNIE_2       PNIE_2         Inderfaccia:       CPU 1214C DODODC, IE       CPU 1214C DODODC, IE         Sottorete:       PNE_2       PNIE_2       PNIE_2         Inderfaccia:       Iso-on-TCP       Dod       Odel       Collegamento:       1         Dati di       Collegamento:       Iso-on-TCP       Oceasione attiva del       Oceasione attiva del       Oceasione attiva del       Collegamento         Dati di       Collegamento:       TSAP locale       TSAP partner       TSAP (vSOI):       TSAP partner |

#### NOTA

Quando si configurano le proprietà del collegamento di una CPU, STEP 7 permette di selezionare un DB di collegamento specifico nella CPU partner (se esiste) oppure di crearne uno nuovo. La CPU partner deve già essere stata creata per il progetto e non può essere una CPU "non specificata".

Occorre ancora inserire un'istruzione TSEND\_C, TRCV\_C o TCON nel programma utente della CPU partner. Quando si inserisce l'istruzione selezionare il DB di collegamento creato durante la configurazione.

| T - I - II - · | 1 N F | Configurations and all |                           |        |                   | (C      |              |          |
|----------------|-------|------------------------|---------------------------|--------|-------------------|---------|--------------|----------|
| Lanella        | 1/-5  | Continuirazione del l  | percorso di colledamento  | ner la | comunicazione N/1 | CONTIN  | Irazione dis | nositivi |
| rubenu         | 12 3  | configurazione acr     | screense ar conequinerite | periu  | containcuzione 57 | connigi |              | positivi |

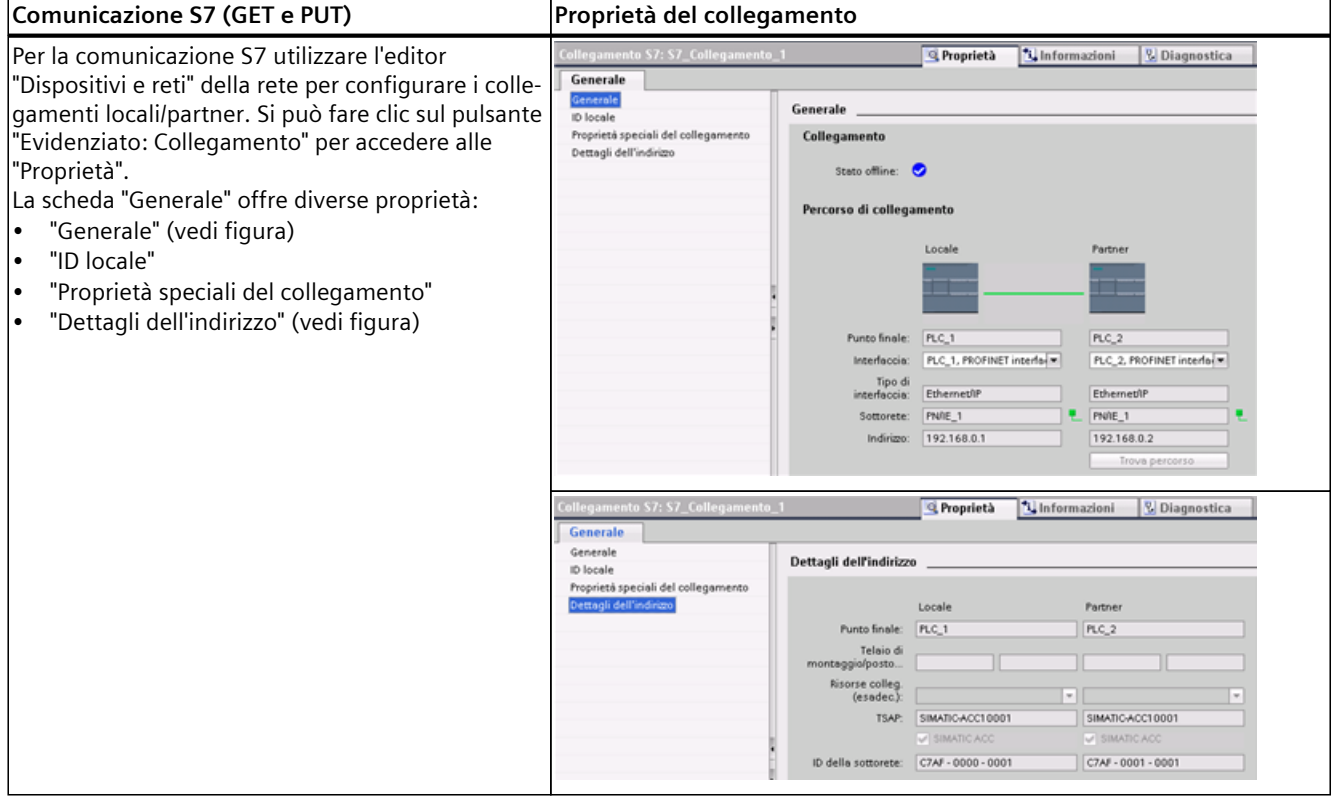

Per maggiori informazioni e per ottenere un elenco delle istruzioni di comunicazione disposibili consultare il paragrafo"Protocolli" (Pagina 570) nel capitolo "PROFINET" oppure il paragrafo "Creazione di un collegamento S7" (Pagina 735) nel capitolo "Comunicazione S7".

| Tabella 12-6 | Parametri per i | l collegamento | di più CPU |
|--------------|-----------------|----------------|------------|
|--------------|-----------------|----------------|------------|

| Parametro                  |                      | Definizione                                 |
|----------------------------|----------------------|---------------------------------------------|
| Indirizzo                  |                      | Indirizzi IP assegnati                      |
| Dati generali Punto finale |                      | Nome assegnato alla CPU partner (ricevente) |
|                            | Interfaccia          | Nome assegnato alle interfacce              |
|                            | Sottorete            | Nome assegnato alle sottoreti               |
|                            | Tipo di interfaccia  | Solo comunicazione S7: Tipo di interfaccia  |
|                            | Tipo di collegamento | Tipo di protocollo Ethernet                 |

<sup>1</sup> Quando si configura un collegamento con una CPU S7-1200 tramite ISO on TCP, utilizzare solo caratteri ASCII nell'estensione TSAP per i partner di comunicazione passivi.

#### Comunicazione

12.6 PROFINET

| Parametro                         |                                      | Definizione                                                                                                    |
|-----------------------------------|--------------------------------------|----------------------------------------------------------------------------------------------------|
| Dati generali ID del collegamento |                                      | Numero di ID                                                                                                    |
|                                   | Dati di collegamento                 | Indirizzo di memoria dei dati della CPU locale e partner                                                                                |
|                                   | Crea collegamento attivo             | Pulsante per la selezione della CPU locale o partner come collegamento attivo                                                           |
| Dettagli dell'in-                 | Punto finale                         | Solo comunicazione S7: Nome assegnato alla CPU partner (ricevente)                                                                      |
| dirizzo                           | Telaio di montaggio/slot             | Solo comunicazione S7: Posizione di telaio di montaggio e slot                                                                          |
|                                   | Risorsa di collegamento              | <i>Solo comunicazione S7</i> : Componente del TSAP utilizzato nella configurazione di<br>un collegamento S7 con una CPU S7-300 o S7-400 |
|                                   | Porta (decimale):                    | TCP e UPD: porta della CPU partner in formato decimale                                                                                  |
|                                   | ID di TSAP <sup>1</sup> e sottorete: | ISO su TCP (RFC 1006) e comunicazione S7: TSAP della CPU locale e partner in formato ASCII ed esadecimale                               |

<sup>1</sup> Quando si configura un collegamento con una CPU S7-1200 tramite ISO on TCP, utilizzare solo caratteri ASCII nell'estensione TSAP per i partner di comunicazione passivi.

#### TSAP (transport service access points)

Grazie all'utilizzo dei punti di accesso TSAP, l'ISO sul protocollo TCP e la comunicazione S7 consentono collegamenti multipli a un unico indirizzo IP. I punti di accesso TSAP identificano in modo univoco i collegamenti di questi punti finali di comunicazione ad un indirizzo IP. Nella sezione "Dettagli dell'indirizzo" della finestra Parametri di collegamento è possibile definire i TSAP da utilizzare. Nel campo "TSAP locale" si inserisce il TSAP di un collegamento nella CPU. Il TSAP assegnato al collegamento nella CPU partner viene invece inserito nel campo "TSAP del partner".

#### Numeri di porta

Con i protocolli TCP e USD, la configurazione dei parametri di collegamento della CPU locale (attiva) deve specificare l'indirizzo IP remoto e il numero di porta della CPU partner (passiva). Nella sezione "Dettagli dell'indirizzo" della finestra Parametri di collegamento è possibile definire le porte da utilizzare. Nel campo "Porta locale" si inserisce la porta di un collegamento nella CPU. La porta assegnata per il collegamento nella CPU partner viene invece inserita nel campo "Porta del partner".

## 12.6.3 Assegnazione degli indirizzi IP (Internet Protocol)

#### 12.6.3.1 Assegnazione degli indirizzi IP ai dispositivi di programmazione e di rete

Se l'interfaccia di rete del dispositivo di programmazione si collega a una rete locale (LAN) che ha più sottoreti, sia il dispositivo di programmazione che la CPU devono trovarsi nella stessa sottorete. Per assegnare la sottorete si specifica una combinazione di indirizzo IP e maschera di sottorete per il dispositivo. Per maggiori informazioni rivolgersi al proprio amministratore di rete locale.

L'ID di rete si un indirizzo IP di classe C costituisce i primi tre ottetti dell'indirizzo IP. L'ID di rete di 211.154.184.16 ad esempio è 211.154.184. L'ID di rete identifica in modo univoco la rete IP. In genere la maschera di sottorete ha il valore 255.255.255.0, ma poiché il computer fa parte della LAN di un impianto può anche avere valori diversi (ad esempio 255.255.254.0) in

modo da consentire l'impostazione di sottoreti univoche. La maschera di sottorete, se combinata con l'indirizzo IP del dispositivo in una combinazione logica AND, definisce i limiti della sottorete IP.

#### NOTA

È necessario assegnare indirizzi IP univoci a tutti i dispositivi della sottorete.

#### AVVERTENZA

#### Accesso non autorizzato a una CPU

Gli utenti con diritti di accesso completo o accesso completo (con fail-safe) dispongono dei diritti per leggere e scrivere le variabili PLC. A prescindere dal livello di protezione della CPU, gli utenti del server web o gli utenti OPC UA possono disporre dei diritti per modificare i dati del PLC ed eseguire funzioni. L'accesso non autorizzato alla CPU può interrompere il funzionamento del processo.

Siemens consiglia di attenersi alle seguenti norme di sicurezza:

- Attivare il controllo dell'accesso (Pagina 155) in "Protezione & Security > Controllo dell'accesso".
- Non attivare l'utente "Anonymous".
- Utilizzare password complesse come definito in STEP 7.
- Attivare l'impostazione "Consenti solo la comunicazione sicura PG/PC e HMI" in "Protezione & Security > Meccanismi di collegamento".
- Per collegarsi al PLC S7-1200 da un luogo esterno alla rete protetta utilizzare una Virtual Private Network (VPN) sicura.
- Abilitare l'accesso al Web server solo con il protocollo HTTPS.
- Controllare gli eventuali errori e i range delle variabili della logica di programma perché gli utenti del server web o gli utenti OPC UA possono modificare le variabili del PLC impostandole su valori non validi.
- Per il server OPC UA: In Configurazione dispositivi di STEP 7, spostarsi in "Proprietà > OPC UA > Server > Security" e deselezionare "None" in "Security Policies disponibili sul server per Secure Channel".

L'interruzione del processo può causare la morte o gravi lesioni alle persone e/o danni alle cose.

#### NOTA

Se non si vuole collegare la CPU alla LAN aziendale è utile impiegare una scheda adattatore di rete secondaria. Questa soluzione si rivela particolarmente utile durante il collaudo iniziale o i test di messa in servizio.

#### Assegnazione o verifica dell'indirizzo IP del dispositivo di programmazione

Per assegnare o verificare l'indirizzo IP del dispositivo di programmazione procedere nel seguente modo:

- 1. Aprire la pannello di comando.
- 2. Spostarsi nel "Centro connessioni di rete e condivisione".

- 3. Fare clic sull'interfaccia di rete collegata alla CPU.
- 4. Fare clic su "Proprietà" per aprire la finestra di dialogo delle proprietà.
- 5. All'interno della finestra selezionare la casella di controllo di "Protocollo Internet versione 4 (TCP/IPv4)".
- 6. Fare clic sul pulsante "Proprietà".
- Selezionare "Ottieni automaticamente un indirizzo IP (DCP)" oppure, per immettere un indirizzo IP statico, selezionare "Utilizza il seguente indirizzo IP".
   Sei si è selezionato "Utilizza il seguente indirizzo IP", impostare l'indirizzo IP e la maschera di sottorete:
  - Impostare l'indirizzo IP su un indirizzo con lo stesso ID di rete. Ad esempio, se l'indirizzo IP della CPU è **192.168.0**.1, si può impostare l'indirizzo IP a **192.168.0**.200.
  - Selezionare una maschera di sottorete di 255.255.255.0.
  - Lasciare vuoto il gateway di default.

Per impostare una configurazione di rete che consenta di collegarsi alla CPU S7-1200 G2 è consigliabile chiedere assistenza al proprio amministratore di rete.

#### 12.6.3.2 Verifica dell'indirizzo IP e dell'indirizzo MAC dell'interfaccia di rete

Gli indirizzi MAC e IP dell'interfaccia di rete possono essere controllati in STEP 7 con le seguenti selezioni di menu:

- 1. Espandere "Accesso online" in "Navigazione del progetto".
- 2. Fare clic con il pulsante destro del mouse sull'interfaccia di rete richiesta e selezionare "Proprietà".
- 3. Nella finestra di dialogo espandere "Configurazioni" e selezionare " Industrial Ethernet".

La finestra di dialogo visualizza gli indirizzi MAC e IP dell'interfaccia di rete.

#### 12.6.3.3 Assegnazione di un indirizzo IP ad una CPU online

Il sistema permette di assegnare un indirizzo IP ad un dispositivo di rete online, una soluzione particolarmente utile durante la configurazione iniziale di un dispositivo.

1. Nella navigazione del progetto, verificare che la CPU non disponga di un indirizzo IP configurato. Espandere "Accesso online" > <Scheda adattatore della rete in cui si trova il dispositivo e fare doppio clic su "Aggiorna nodi accessibili".

Se STEP 7 visualizza un indirizzo MAC al posto di un indirizzo IP, significa che non è stato assegnato alcun indirizzo IP.

2. Nel dispositivo accessibile richiesto fare doppio clic su "Online & Diagnostica".

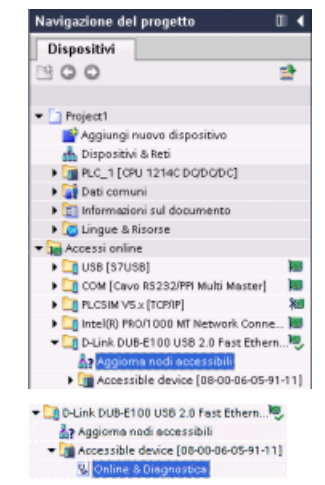

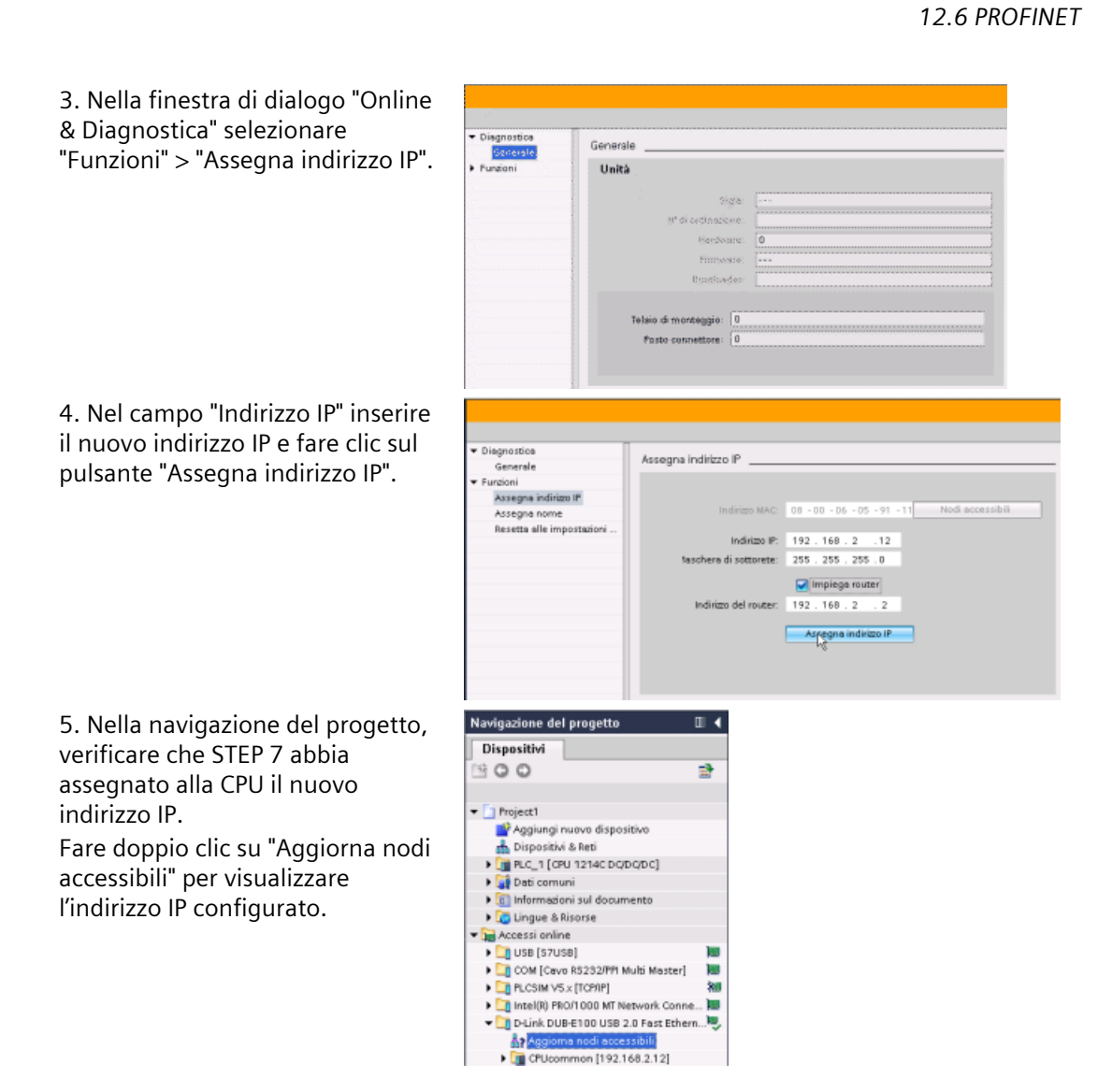

#### 12.6.3.4 Configurazione di un indirizzo IP di una CPU del progetto

#### Configurazione dell'interfaccia PROFINET

Per configurare i parametri dell'interfaccia PROFINET, selezionare l'interfaccia verde PROFINET sulla CPU. La scheda "Proprietà" della finestra di ispezione visualizza la porta PROFINET.

#### Configurazione dell'indirizzo IP

**Indirizzo Ethernet (MAC):** in una rete PROFINET ciascun dispositivo è identificato da un indirizzo MAC (acronimo di Media Access Control, ovvero controllo dell'accesso al mezzo fisico) assegnato dal costruttore. Un indirizzo MAC è costituito da sei coppie di cifre esadecimali separate da tratti di congiunzione (-) o da due punti (:) disposte nell'ordine di trasmissione (ad es. 01-23-45-67-89-AB o 01:23:45:67:89:AB).

**Indirizzo IP:** ogni dispositivo deve avere anche un indirizzo IP (Internet Protocol) che gli consenta di fornire i dati in reti più complesse e provviste di router.

#### 12.6 PROFINET

Gli indirizzi IP sono suddivisi in segmenti di 8 bit ed espressi in formato decimale separato da punti (ad esempio: 211.154.184.16). La prima parte dell'indirizzo IP corrisponde all'ID della rete (in quale rete ci si trova?) e la seconda all'ID dell'host (che è unico per ciascun dispositivo della rete). Gli indirizzi IP di tipo 192.168.x.y sono per convenzione indirizzi di reti private che non fanno parte di Internet.

**Maschera di sottorete:** una sottorete è un raggruppamento logico dei dispositivi collegati ad una rete. Nelle LAN (Local Area Network) i nodi delle sottoreti tendono a essere fisicamente vicini. Le maschere (chiamate "maschere di sottorete" o "maschere di rete") definiscono i limiti delle sottoreti IP.

La maschera di sottorete 255.255.255.0 è generalmente adatta a una rete locale poco estesa. Ciò significa che tutti gli indirizzi IP della rete devono avere gli stessi tre ottetti iniziali e che i singoli dispositivi sono identificati dall'ultimo ottetto (campo di 8 bit). Ad esempio si possono contrassegnare i dispositivi di una rete locale con la maschera di sottorete 255.255.255.0 e un indirizzo IP da 192.168.2.0 a 192.168.2.255.

Le diverse sottoreti sono collegate solo tramite router. Se si utilizzano le sottoreti è quindi necessario impiegare un router IP.

**Router IP:** i router costituiscono il collegamento tra le LAN. Tramite il router, il computer di una LAN può trasmettere messaggi a qualsiasi altra rete che può essere a sua volta collegata ad altre LAN. Se la destinazione dei dati non si trova all'interno della LAN, il router li inoltra a un'altra rete o a gruppi di reti da dove possono essere trasmessi alla destinazione.

I router utilizzano gli indirizzi IP per trasmettere e ricevere pacchetti di dati.

**Proprietà degli indirizzi IP:** nella finestra Proprietà, selezionare il comando di configurazione "Indirizzi Ethernet". STEP 7 visualizza la finestra di dialogo per la configurazione dell'indirizzo Ethernet, che consente di associare il progetto software all'indirizzo IP della CPU in cui verrà caricato il progetto.

| PROFINET interface_1 [Modu                         | le) 🔍 Proprietà 🗓 Informazioni 🗓 🗓 Diagnostica 🖃 🗉                     |
|----------------------------------------------------|------------------------------------------------------------------------|
| Generale Variabile IO                              | Costanti di sistema Testi                                              |
| Generale<br>Indirizzi Ethernet                     | Indirizzi Ethernet                                                     |
| Sincronizzazione dell'ora<br>Modo di funzionamento | Interfaccia collegata a                                                |
| Opzioni avanzate     Accesso al server web         | Sottorete: Non collegato 💌                                             |
|                                                    | Protocollo Internet versione 4 (IPv4)                                  |
|                                                    | <ul> <li>Imposta indirizzo IP nel progetto</li> </ul>                  |
| •                                                  | Indirizzo IP: 192 . 168 . 0 . 1                                        |
|                                                    | Maschera di<br>sottorete: 255 . 255 . 0                                |
|                                                    | Utilizza router                                                        |
|                                                    | Indirizzo del router: 0 . 0 . 0 . 0                                    |
|                                                    | Consenti la modifica dell'indirizzo IP<br>direttamente nel dispositivo |

Tabella 12-7 Parametri dell'indirizzo IP

| Parametro                  |                                                                                                    | Descrizione                                                                        |
|----------------------------|----------------------------------------------------------------------------------------------------|------------------------------------------------------------------------------------|
| Sottorete                  | <ul> <li>Nome della sottorete a cui è collegato il dispositivo. Per creare una nuova sottorete fare clic sul pul<br/>"Inserisci nuova sottorete". L'impostazione di default è "Non collegato in rete" Sono possibili due tip<br/>collegamento:         <ul> <li>L'opzione "Non collegato in rete" impostata per default consente di realizzare un collegamento</li> <li>La sottorete è necessaria se la rete contiene almeno due dispositivi.</li> </ul> </li> </ul> |                                                                                    |
| Protocollo IP Indirizzo IP |                                                                                                    | Indirizzo IP assegnato alla CPU                                                    |
|                            | Maschera di sottorete                                                                                                    | Maschera di sottorete assegnata                                                    |
|                            | Impiega router IP                                                                                                    | Attivare la casella di controllo per indicare che si vuole utilizzare un router IP |
|                            | Indirizzo del router                                                                                                    | Indirizzo IP assegnato al router (se applicabile)                                  |

#### NOTA

Durante la fase di caricamento vengono configurati tutti gli indirizzi IP. Se la CPU non ha un indirizzo IP preconfigurato, occorre associare il progetto all'indirizzo MAC del dispositivo di destinazione. Se la CPU è collegata al router di una rete si deve specificare anche l'indirizzo IP del router.

Il pulsante "Consenti la modifica dell'indirizzo IP direttamente nel dispositivo" consente di modificare l'indirizzo IP online oppure con l'istruzione "T\_CONFIG (Pagina 652)" dopo aver caricato il programma.

#### AVVERTENZA

# Caricamento della configurazione hardware con "Consenti la modifica dell'indirizzo IP direttamente nel dispositivo"

Dopo aver caricato una configurazione hardware con l'opzione "Consenti la modifica dell'indirizzo IP direttamente nel dispositivo" abilitata, non è possibile commutare il modo di funzionamento della CPU da RUN a STOP o da STOP a RUN finché non si imposta un indirizzo IP. Le apparecchiature utente continuano a funzionare in queste condizioni e possono causare operazioni di macchina o di processo impreviste.

Assicurarsi che il o gli indirizzi IP della CPU siano impostati prima di utilizzare la CPU nell'effettivo ambiente di automazione. Per questa verifica si può utilizzare il pacchetto di programmazione di STEP 7, lo strumento SIMATIC Automation o un dispositivo HMI congiuntamente con l'istruzione T\_CONFIG.

Se non si adottano le opportune precauzioni, il funzionamento imprevisto delle apparecchiature o del processo può causare la morte, gravi lesioni alle persone o danni alle cose. 12.6 PROFINET

#### **AVVERTENZA**

#### Situazione in cui PROFINET potrebbe arrestarsi

La modifica dell'indirizzo IP di una CPU online o tramite il programma utente potrebbe causare l'arresto della rete PROFINET. Se l'indirizzo IP di una CPU è stato modificato in un indirizzo IP non compreso nella sottorete, la rete PROFINET perderà la comunicazione e lo scambio di dati verrà arrestato. Le apparecchiature utente possono essere configurate in modo da continuare a funzionare in queste condizioni. La perdita della comunicazione PROFINET può determinare funzionamenti imprevisti delle macchine o del processo.

Se si modifica manualmente un indirizzo IP assicurarsi che il nuovo indirizzo IP sia compreso nella sottorete.

Se non si adottano le opportune precauzioni, il funzionamento imprevisto delle macchine o del processo può causare la morte, gravi lesioni alle persone o danni alle cose.

#### Configurazione della porta PROFINET

Per default la CPU configura le porte dell'interfaccia PROFINET per l'autonegoziazione. Perché l'autonegoziazione funzioni correttamente la si deve configurare per entrambe le stazioni. Se una stazione ha una configurazione fissa (ad es. full duplex a 100 Mbps) e l'altra stazione è impostata sull'autonegoziazione, l'autonegoziazione non funziona e si attiva il modo semiduplex.

Per evitare questo problema l'S7-1200 mette a disposizione un'opzione che consente di disattivare l'autonegoziazione. Se la si disattiva l'S7-1200 viene configurata automaticamente per il funzionamento full duplex a 100 Mbps.

La velocità di trasmissione può essere impostata su un valore fisso per ciascuna porta:

- 1. Selezionare Opzioni avanzate e la porta che si vuole configurare. Quindi selezionare Opzioni delle porte.
- 2. Selezionare una delle seguenti opzioni nel campo Collegamento, Velocità di trasmissione/duplex:
  - Automatico: la CPU e il dispositivo peer determinano la velocità di trasmissione della porta e il modo duplex mediante autonegoziazione.
  - TP 100 Mbit/s full duplex: se si disattiva l'autonegoziazione la porta funziona in modo full duplex a 100 Mbps. Se si attiva l'autonegoziazione la porta può funzionare in modo full duplex a 100 Mbps o con un'altra velocità di trasmissione/duplex che viene negoziata automaticamente tra la CPU e il dispositivo peer. Se è stato selezionato "Monitor", viene quindi scritto un messaggio nel buffer di diagnostica (vedere più avanti).
- 3. Monitor: Se si seleziona questa casella di opzione, quando si verifica una delle seguenti situazioni viene scritto un messaggio nel buffer di diagnostica:
  - Non è possibile stabilire un collegamento nella porta
  - Il collegamento stabilito si interrompe
  - In Velocità di trasmissione/duplex si seleziona "TP 100 Mbit/s full duplex" e la CPU stabilisce, in base all'autonegoziazione, un collegamento con velocità diversa da 100 Mbps o in modalità semiduplex.

4. Attiva autonegoziazione: una volta impostata l'opzione Velocità di trasmissione/duplex sul modo full duplex a 100 Mbps si può disattivare l'autonegoziazione. Per disattivarla deselezionare la casella di opzione "Attiva autonegoziazione".

#### NOTA

Se si disattiva l'autonegoziazione la CPU e il dispositivo peer non negoziano la velocità di trasmissione della porta e il modo duplex.

| PLC_1 [CPU 1212C DC/D 🖻 Proprietà 🚺 Informazioni 🚺 🗓 Diagnostica 📑 🖛                 |   |                                                                            |  |  |  |  |
|--------------------------------------------------------------------------------------|---|----------------------------------------------------------------------------|--|--|--|--|
| Generale Variabile IC                                                                | ) | Costanti di sistema Testi                                                  |  |  |  |  |
| ▶ Generale<br>▼ Interfaccia PROFINET[X1]                                             | ^ | > > Opzioni delle porte                                                    |  |  |  |  |
| Generale<br>Indirizzi Ethernet<br>Sincronizzazione dell'ora<br>Modo di funzionamento |   | Attiva                                                                     |  |  |  |  |
| <ul> <li>Opzioni avanzate</li> <li>Opzioni dell'interfaccia</li> </ul>               | _ | Collegamento                                                               |  |  |  |  |
| <ul> <li>Impostazioni Realtime</li> <li>Porta [X1 P1]</li> <li>Generale</li> </ul>   | = | Velocità di trasmissione/duplex:<br>TP 100 Mbit/s full duplex<br>Controlla |  |  |  |  |
| Collegamento porta<br>Opzioni delle porte                                            | 4 | Attiva autonegoziazione                                                    |  |  |  |  |

# 12.6.4 Test della rete PROFINET

Una volta terminata la configurazione caricare il progetto (Pagina 199) nella CPU. Durante la fase di caricamento vengono configurati tutti gli indirizzi IP.

| Caricamento avanzato |                                        |                                      |              |                        | ×                            |  |  |
|----------------------|----------------------------------------|--------------------------------------|--------------|------------------------|------------------------------|--|--|
|                      | Nodi di eccesso configurati di "PLC_1" |                                      |              |                        |                              |  |  |
|                      | Dispositivo<br>PLC_1                   | Tipo di dispositivo<br>CPU 1214C DOD | Tipo<br>TOMP | Indirizo<br>192168.0.1 |                              |  |  |
|                      | Interfacci                             | e PGPC per il caricame               | nto: 💽 D-Gr  | 4. DUB-E100 USB 2.0 P( |                              |  |  |
|                      |                                        | 1"gate                               | way.         | v v                    |                              |  |  |
|                      | Nodi accessibili nella s               | ottorete di destinazion              | e:           | ✓ Visual               | ize tutti i nodi eccessibili |  |  |
|                      | Dispositivo                            | tipo di dispositivo                  | Tipo         | 000006054141           | Dispositivo di destina       |  |  |
| LED Ismpegg.         | -                                      | -                                    | TONP         | Indirizio di accesso   | -                            |  |  |
|                      |                                        |                                      |              |                        | Aggioma                      |  |  |
|                      |                                        |                                      |              | Ca                     | ica <u>A</u> nnulla          |  |  |

#### Assegnazione di un indirizzo IP a un dispositivo online

Poiché la CPU S7-1200 non dispone di un indirizzo IP preconfigurato, lo si deve assegnare manualmente:

- Per informazioni su come assegnare un indirizzo IP a un dispositivo online consultare il paragrafo "Configurazione dei dispositivi: assegnazione di un indirizzo IP a una CPU online" (Pagina 560).
- Per assegnare un indirizzo IP nel progetto lo si deve definire in Configurazione dispositivo, salvare la configurazione e scaricarla sul PLC. Vedere "Configurazione del dispositivo: configurazione di un indirizzo IP di una CPU del progetto" (Pagina 561).

#### Utilizzo della finestra "Caricamento avanzato" per verificare i dispositivi di rete collegati

Utilizzando la funzione "Caricamento nel dispositivo" della CPU S7-1200 e la relativa finestra "Caricamento avanzato" è possibile visualizzare tutti i dispositivi di rete accessibili e verificare se vi sono stati assegnati o meno indirizzi IP univoci. Per visualizzare tutti i dispositivi accessibili e disponibili con i relativi indirizzi MAC e IP, selezionare la casella "Visualizza tutti i nodi accessibili".

| Caricamento avanzato |                                                                                       |                      |                 |                     | ×                            |  |  |
|----------------------|---------------------------------------------------------------------------------------|----------------------|-----------------|---------------------|------------------------------|--|--|
|                      | Nodi di eccesso configureti di "PLC_1"                                                |                      |                 |                     |                              |  |  |
|                      | Dispositive Tipe di dispositive Tipe Indinizo<br>INC_1 CHU 1214/CDOD TONP 192.168.0.1 |                      |                 |                     |                              |  |  |
|                      | Interfaccia I                                                                         | GPC per il caricamer | nto: ED-Link.Dr | /8-£100 US8 2.0 Fr. |                              |  |  |
|                      | Nodi eccessibili nelle sot                                                            | 1ª gater             | ray.            |                     | ize tutti i nodi eccessibili |  |  |
|                      | Dispositivo                                                                           | Tipo di dispositivo  | Тіро            | Indirizo            | Dispositivo di destina       |  |  |
|                      | -                                                                                     | \$7-1200             | TOPP            | 08-00-06-05-91-11   | -                            |  |  |
| LEDiampegg           | -                                                                                     | -                    | Torle           | Indrigo di accesso  | -                            |  |  |
|                      |                                                                                       |                      |                 |                     | Appioma                      |  |  |
|                      |                                                                                       |                      |                 | Car                 | ice <u>Annulla</u>           |  |  |

Se la rete desiderata non compare nell'elenco significa che per qualche motivo la comunicazione con il dispositivo in questione si è interrotta. È quindi necessario esaminare il dispositivo e la rete per individuare eventuali errori hardware e/o di configurazione.

## 12.6.5 Posizione dell'indirizzo Ethernet (MAC) sulla CPU

Nell'ambito delle reti PROFINET, un indirizzo MAC (Media Access Control) è un identificatore usato dal produttore per identificare l'interfaccia di rete. Normalmente un indirizzo MAC codifica il numero identificativo registrato del produttore.

Il formato standard (IEEE 802.3) per la stampa degli indirizzi MAC in formato comprensibile all'uomo è costituito da sei gruppi di cifre esadecimali separate da trattini di congiunzione (-) o due punti (:) e disposti nell'ordine di trasmissione (ad esempio, 01-23-45-67-89-ab o 01:23:45:67:89:ab).

#### NOTA

Ogni CPU viene fornita con un indirizzo MAC univoco e permanente predefinito che non può essere modificato dall'utente.

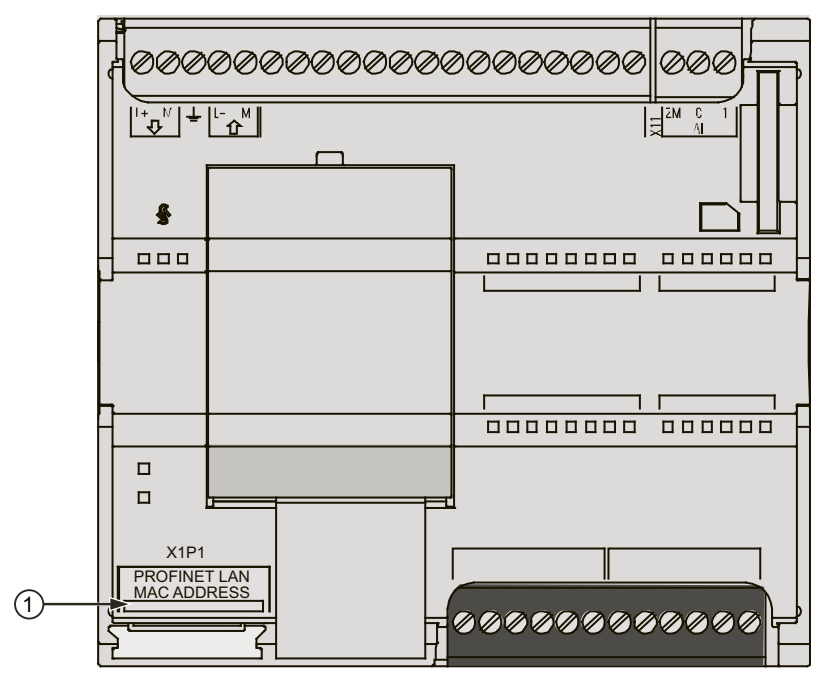

L'indirizzo MAC è impresso in basso a sinistra sul lato anteriore della CPU. Si noti che per vedere le informazioni sull'indirizzo MAC è necessario sollevare le coperture inferiori.

#### Figura

Inizialmente la CPU non dispone di un indirizzo IP, ma solo dell'indirizzo MAC predefinito dal produttore. Per la comunicazione PROFINET è indispensabile che ai dispositivi sia assegnato un indirizzo IP univoco.

| Caricamento avanzat | 0                    | ala ani di N.C. M                                            | _                            |                                                      | ×                      |
|---------------------|----------------------|--------------------------------------------------------------|------------------------------|------------------------------------------------------|------------------------|
|                     | Dispositivo<br>PLC_1 | Tipo di dispositivo<br>CPU 1214C DOD                         | Tipo<br>TOMP                 | Indirizo<br>192.168.0.1                              |                        |
|                     | Inter                | laccia PGIPC per il caricame<br>Colleg.con sottor<br>1ª gate | nto: ED4<br>ete: Edec<br>vey | nik DUB-E100 USB 2.0 Fr.                             |                        |
| LEDIampegg          | Dispositivo<br>      | Tipo di dispositivo<br>57-1200<br>-                          | e<br>Tipo<br>Tonir<br>Tonir  | Indirizo<br>08/00-06-05-91-11<br>Indirizo di accesso | Dispositivo di destina |
|                     |                      |                                                              |                              |                                                      | Appioma                |
|                     |                      |                                                              |                              | Car                                                  | ica <u>Annulla</u>     |

Utilizzando la funzione "Caricamento nel dispositivo" della CPU e la finestra "Caricamento avanzato" è possibile visualizzare tutti i dispositivi di rete accessibili e assicurarsi che ad ognuno di questi sia stato assegnato un indirizzo IP univoco. La finestra visualizza tutti i dispositivi accessibili e disponibili con i corrispondenti indirizzi MAC o IP. Gli indirizzi MAC sono fondamentali per identificare i dispositivi ai quali non è stato assegnato il necessario indirizzo IP univoco.

<sup>1</sup> Indirizzo MAC

# 12.6.6 Configurazione della sincronizzazione del Network Time Protocol (NTP)

Il Network Time Protocol (NTP) è un protocollo molto diffuso per sincronizzare gli orologi dei computer in base ai time server di Internet. Nel protocollo NTP, la CPU invia interrogazioni dell'ora ad intervalli regolari (in modalità client) al server NTP nella sottorete (LAN). Basandosi sulle risposte del server, viene calcolata l'ora più affidabile e precisa in base alle quale viene quindi sincronizzata la stazione.

#### AVVERTENZA

# Rischio di attacchi informatici alle reti attraverso la sincronizzazione Network Time Protocol (NTP)

Se un malintenzionato accede alle reti attraverso la sincronizzazione NTP (Network Time Protocol) potrebbe compromettere il controllo del processo spostando l'ora di sistema della CPU.

La CPU dell'S7-1200 CPU disattiva per default la funzione client NTP. Quando si attiva la funzione NTP, solo gli indirizzi IP che si configurano possono fungere da server NTP. Per permettere correzioni dell'ora di sistema della CPU dai server remoti è necessario configurare la funzione NTP.

La CPU S7-1200 supporta gli allarmi dall'orologio e le istruzioni di orologio che dipendono da un'impostazione precisa dell'ora di sistema della CPU. Se si configura l'NTP e si accetta che la sincronizzazione dell'ora venga effettuata da un server ci si deve accertare che il server sia una sorgente affidabile. Un server inaffidabile potrebbe infatti generare una falla nel sistema di sicurezza attraverso la quale un utente sconosciuto potrebbe compromettere il controllo del processo spostando l'ora di sistema della CPU.

Se il funzionamento del controllo del processo è compromesso può causare la morte o gravi lesioni alle persone e/o danni alle cose.

Per informazioni e consigli sulla sicurezza consultare il white paper "Operational Guidelines for Industrial Security" nel sito Web Siemens Industrial Cybersecurity (https://www.siemens.com/global/en/products/automation/topic-areas/industrialcybersecurity.html).

Il vantaggio di questo protocollo è che consente di sincronizzare l'ora tra sottoreti.

È possibile configurare gli indirizzi IP di quattro server NTP al massimo. L'intervallo di aggiornamento definisce l'intervallo tra le interrogazioni dell'ora (in secondi). Il valore dell'intervallo varia da 10 secondi a un giorno.

Nel protocollo NTP i server generalmente trasferiscono il tempo coordinato universale (UTC) che corrisponde al GMT (ora media di Greenwich).

Nella finestra Proprietà della configurazione dispositivi della CPU, selezionare il comando di configurazione "Sincronizzazione dell'ora". STEP 7 visualizza la finestra di configurazione di sincronizzazione dell'ora:

| PLC_1 [CPU 1217C DC/DC/DC]                                 | 🖳 Proprietà 🚺 Informazioni 🚯 🖫 Diagnostica 👘 🗖 🖃 🔻                                                                  |
|------------------------------------------------------------|----------------------------------------------------------------------------------------------------|
| Generale Variabile IO                                      | Costanti di sistema Testi                                                                                           |
| Generale     Interfaccia PROFINET [X1]                     | Sincronizzazione dell'ora                                                                                           |
| Generale<br>Indirizzi Ethernet                             | Attiva sincronizzazione dell'ora tramite server                                                                     |
| Sincronizzazione dell'ora<br>Modo di funzionamento         | Indirizzi IP                                                                                                    |
| Accesso al server web                                      | Server 1: 192.168.0.10<br>Server 2: 0.0.0.0                                                                         |
| <ul> <li>DI 14/DQ 10</li> <li>AI 2/AQ 2</li> </ul>         | Server 3:         0         .0         .0         .0           Server 4:         0         .0         .0         .0 |
| Contatori veloci (HSC)     Generatori di impulsi (PTO/PWM) | Intervallo di aggiornamento: 10 sec                                                                                 |
| Avviamento<br>Ciclo                                        | 🖌 La CPU sincronizza i moduli del dispositivo.                                                                      |
|                                                            |                                                                                                    |

#### NOTA

Durante la fase di caricamento la CPU riceve tutti gli indirizzi IP.

Tabella 12-8 Parametri per la sincronizzazione dell'ora

| Parametro                                                  | Definizione                                                                                               |
|------------------------------------------------------------|----------------------------------------------------------------------------------------------------|
| Attiva sincronizzazione dell'ora tramite<br>server NTP     | Selezionando questa casella di opzione si attiva la sincronizza-<br>zione dell'ora tramite il server NTP. |
| Server 1                                                   | Indirizzo IP assegnato al network time server 1                                                           |
| Server 2                                                   | Indirizzo IP assegnato al network time server 2                                                           |
| Server 3                                                   | Indirizzo IP assegnato al network time server 3                                                           |
| Server 4                                                   | Indirizzo IP assegnato al network time server 4                                                           |
| Sincronizzazione dell'ora - Intervallo di<br>aggiornamento | Valore dell'intervallo (sec)                                                                              |
| La CPU sincronizza i moduli del dispositi-<br>vo.          | Selezionando questa casella di opzione si sincronizza l'orolo-<br>gio CP con quello della CPU.            |

# 12.6.7 Tempo di avvio, denominazione e assegnazione degli indirizzi del dispositivo PROFINET

PROFINET IO è in grado di aumentare il tempo di avvio del sistema (timeout configurabile). La presenza di più dispositivi e di dispositivi lenti incide sul tempo necessario per passare a RUN. La rete PROFINET può contenere fino a 16 dispositivi PROFINET IO.

Ogni stazione (o dispositivo IO) si avvia in modo indipendente all'avvio e ciò influisce sul tempo di avvio complessivo della CPU. Se si imposta la temporizzazione configurabile ad un valore troppo basso, il tempo di avvio complessivo della CPU potrebbe non essere sufficiente all'avvio completo di tutte le stazioni. Qualora si verificasse questa situazione, apparirebbe un falso errore di stazione.

Il timeout di default configurabile è di 60.000 ms (1 minuto). Il timeout può essere configurato nella CPU in Proprietà > Avviamento > Tempo di configurazione.

12.6 PROFINET

#### Denominazione e indirizzamento del dispositivo PROFINET in STEP 7

Tutti i dispositivi PROFINET **devono** avere un nome del dispositivo e un indirizzo IP. Utilizzare STEP 7 per definire i nomi dei dispositivi e configurare gli indirizzi IP. I nomi dei dispositivi sono caricati nei dispositivi IO mediante il protocollo DCP (Discovery and Configuration Protocol) di PROFINET.

#### Assegnazione degli indirizzi PROFINET all'avvio del sistema

Il controllore trasmette i nomi dei dispositivi alla rete e i dispositivi rispondono con i loro indirizzi MAC. Il controllore assegna quindi un indirizzo IP al dispositivo mediante il protocollo DCP di PROFINET:

- Se l'indirizzo MAC ha un indirizzo IP configurato, allora la stazione esegue l'avvio.
- Se l'indirizzo MAC non ha un indirizzo IP configurato, STEP 7 assegna quello configurato nel progetto e quindi la stazione esegue l'avvio.
- In caso di problemi con questo processo, si verifica un errore di stazione e l'avvio non avviene. Questa situazione fa superare il valore di temporizzazione configurabile.

# 12.6.8 Open User Communication

#### 12.6.8.1 Protocolli

La porta PROFINET integrata della CPU supporta vari standard di comunicazione tramite rete Ethernet:

- Protocollo TCP (Transport Control Protocol) (Pagina 571)
- ISO on TCP (Pagina 571)
- UDP (User Datagram Protocol) (Pagina 646)

Tabella 12-9 Protocolli e relative istruzioni di comunicazione

| Protocol-<br>lo                                                     | Esempi di utilizzo | Immissione dei dati nell'area di<br>ricezione    | Istruzioni di comunicazione                     | Tipo di indirizzamento                                                                  |  |
|---------------------------------------------------------------------|--------------------|--------------------------------------------------|-------------------------------------------------|-----------------------------------------------------------------------------------------|--|
| TCP Comunicazione da<br>CPU a CPU<br>Trasporto di frame             |                    | Modo Ad hoc                                      | Solo TRCV_C e TRCV                              | Assegna numeri di por-<br>ta ai dispositivi locali<br>(attivi) e partner (passi-<br>vi) |  |
|                                                                     |                    | Ricezione di dati con lunghezza spe-<br>cificata | TSEND_C, TRCV_C, TCON,<br>TDISCON, TSEND e TRCV |                                                                                         |  |
| ISO on Comunicazione da                                             | Comunicazione da   | Modo Ad hoc                                      | Solo TRCV_C e TRCV                              | Assegna TSAP ai dispo-                                                                  |  |
| TCP CPU a CPU<br>Frammentazione e<br>ricomposizione dei<br>messaggi |                    | Comandata da protocollo                          | TSEND_C, TRCV_C, TCON,<br>TDISCON, TSEND e TRCV | sitivi locali (attivi) e<br>partner (passivi)                                           |  |

| Protocol-<br>Io          | Esempi di utilizzo                                                          | Immissione dei dati nell'area di<br>ricezione                 | Istruzioni di comunicazione | Tipo di indirizzamento                                                                                                    |
|--------------------------|-----------------------------------------------------------------------------|---------------------------------------------------------------|-----------------------------|----------------------------------------------------------------------------------------------------|
| UDP                      | Comunicazione da<br>CPU a CPU<br>Comunicazioni del<br>programma utente      | User Datagram Protocol                                        | TUSEND e TURCV              | Assegna numeri di por-<br>ta ai dispositivi locali<br>(attivi) e partner (passi-<br>vi) ma non è un collega-<br>mento dedicato |
| Comuni-<br>cazione<br>S7 | Comunicazione da<br>CPU a CPU<br>Lettura/scrittura di<br>dati da/in una CPU | Trasmissione e ricezione di dati con<br>lunghezza specificata | GET e PUT                   | Assegna TSAP ai dispo-<br>sitivi locali (attivi) e<br>partner (passivi)                                                        |
| PROFINET<br>IO           | Comunicazione da<br>CPU a PROFINET IO<br>Device                             | Trasmissione e ricezione di dati con<br>lunghezza specificata | Integrato                   | Integrato                                                                                                    |

#### 12.6.8.2 TCP e ISO on TCP

TCP (Transport Control Protocol) è un protocollo standard descritto dall'RFC 793, per la precisione un protocollo di controllo di trasmissione. Lo scopo principale del TCP è garantire un servizio di connessione affidabile tra coppie di processi. Il protocollo ha le seguenti caratteristiche:

- Efficiente protocollo di comunicazione essendo strettamente collegato all'hardware
- Idoneo per il trasferimento di quantità di dati medio-grandi (fino a 8192 byte)
- Assicura maggiore efficienza a livello applicativo, in particolare correzione degli errori, controllo del flusso e affidabilità
- Protocollo orientato al collegamento
- Garantisce la massima flessibilità di utilizzo con sistemi di altri produttori che supportano esclusivamente il TCP
- Supporta la funzione di routing
- Sono ammesse solo lunghezze di dati statiche
- Conferma della ricezione dei messaggi
- Indirizzamento delle applicazioni tramite i numeri delle porte
- La maggior parte dei protocolli delle applicazioni utente, quali TELNET e FTP, utilizzano TCP.
- L'interfaccia di programmazione SEND / RECEIVE richiede determinate operazioni di programmazione per la gestione dei dati.

ISO on TCP (International Standards Organization on Transport Control Protocol) (RFC 1006) è un meccanismo che permette di trasferire le applicazioni ISO sulla rete TCP/IP. Il protocollo ha le seguenti caratteristiche:

- Efficiente protocollo di comunicazione strettamente collegato all'hardware
- Idoneo per il trasferimento di quantità di dati medio-grandi (fino a 8192 byte)
- Contrariamente a quanto accade con il TCP, i messaggi sono caratterizzati da un identificativo di fine dati e sono orientati al messaggio.
- Supporta la funzione di routing; è utilizzabile nelle WAN
- Sono ammesse lunghezze di dati dinamiche.
- L'interfaccia di programmazione SEND / RECEIVE richiede determinate operazioni di programmazione per la gestione dei dati.

Grazie all'utilizzo dei punti di accesso TSAP (Transport Service Access Point), il protocollo TCP consente collegamenti multipli a un unico indirizzo IP (collegamenti fino a 64 K). Con RFC 1006, i TSAP identificano in modo univoco i collegamenti di questi punti finali di comunicazione ad un indirizzo IP.

#### 12.6.8.3 Modo Ad hoc

I protocolli standard TCP e ISO on TCP ricevono pacchetti di dati con una lunghezza specifica compresa tra 1 e 8192 byte. Le istruzioni di comunicazione TRCV\_C e TRCV mettono invece a disposizione il modo di comunicazione "Ad hoc" che consente di ricevere pacchetti di dati di lunghezza variabile compresa tra 1 e 1460 byte.

#### NOTA

Se si salvano i dati in un DB "ottimizzato" (solo simbolico), si possono ricevere solo dati in array dei tipi di dati Byte, Char, USInt e SInt.

Per configurare l'istruzione TRCV\_C o TRCV per il modo Ad hoc, impostarne il parametro di ingresso ADHOC.

Se non si richiama spesso l'istruzione TRCV\_C o TRCV nel modo Ad hoc, è possibile ricevere più di un pacchetto in un unico richiamo. Ad esempio: Ponendo che si debbano ricevere cinque pacchetti di 100 byte in un richiamo, TCP li trasmetterebbe in un unico pacchetto di 500 byte mentre ISO on TCP li ristrutturerebbe in pacchetti di 100 byte.

#### 12.6.8.4 Servizi di comunicazione e numeri di porta utilizzati

La CPU supporta i protocolli elencati nella tabella riportata di seguito. La CPU assegna a ciascun protocollo i parametri di indirizzo, il relativo livello di comunicazione, il ruolo e la direzione di comunicazione.

Queste informazioni consentono di implementare le misure di sicurezza per la protezione del sistema di automazione in base ai protocolli utilizzati. Solo le reti Ethernet o PROFINET prevedono misure di sicurezza,

La tabella specifica i diversi livelli e protocolli utilizzati dalla CPU:

| Protocollo                                         | Numero di porta | (2) Livello di colle-<br>gamento<br>(4) Livello di tra-<br>sporto | Funzione                                                                       | Descrizione                                                                                                    |
|----------------------------------------------------|-----------------|-------------------------------------------------------------------|--------------------------------------------------------------------------------|----------------------------------------------------------------------------------------------------|
| Protocolli PROFINET                                |                 |                                                                   |                                                                                |                                                                                                    |
| DCP<br>(Discovery and Con-<br>figuration Protocol) | Non rilevante   | (2) Ethernet II e IEEE<br>802.1Q e Ethertype<br>0x8892 (PROFINET) | Rilevamento e con-<br>figurazione dei di-<br>spositivi PROFINET<br>accessibili | PROFINET utilizza il<br>DCP per rilevare i di-<br>spositivi e definire<br>le impostazioni di<br>base.<br>Il DCP utilizza lo<br>speciale indirizzo<br>MAC multicast:<br>01-0E-CF-xx-xx-xx<br>dove xx-xx-xx =<br>identificazione uni-<br>voca del produttore<br>(OUI) |

| Protocollo                                   | Numero di porta | (2) Livello di colle-<br>gamento<br>(4) Livello di tra-<br>sporto | Funzione                                         | Descrizione                                                                                                    |
|----------------------------------------------|-----------------|-------------------------------------------------------------------|--------------------------------------------------|----------------------------------------------------------------------------------------------------|
| LLDP<br>(Link Layer Discove-<br>ry Protocol) | Non rilevante   | (2) Ethernet II e IEEE<br>802.1Q e Ethertype<br>0x88CC (PROFINET) | Link Layer Discovery<br>Protocol per<br>PROFINET | PROFINET utilizza il<br>LLDP per rilevare e<br>gestire i rapporti tra<br>i dispositivi<br>PROFINET vicini.<br>L'LLDP utilizza lo<br>speciale indirizzo<br>MAC multicast:<br>01-80-C2-00-00-0E |

#### 12.6.8.5 ID di collegamento per le istruzioni OUC

Quando si inseriscono le istruzioni PROFINET TSEND\_C, TRCV\_C o TCON nel programma utente, STEP 7 crea un DB di istanza per configurare il canale delle comunicazioni (o collegamento) tra i dispositivi. Per configurare i parametri di collegamento utilizzare le "Proprietà" (Pagina 556) dell'istruzione. Tra i parametri figura l'ID del collegamento.

- L'ID del collegamento deve essere univoco per la CPU. Ogni collegamento creato deve avere un diverso DB e ID di collegamento.
- La CPU locale e quella partner possono (ma non devono obbligatoriamente) utilizzare lo stesso numero di ID per lo stesso collegamento. Questo ID è rilevante solo per le istruzioni PROFINET all'interno del programma utente della CPU.
- Per l'ID di collegamento della CPU è consentito utilizzare qualsiasi numero. Tuttavia se si configurano gli ID di collegamento in successione partendo da "1" risulta facile rilevare il numero dei collegamenti utilizzati per una determinata CPU.

#### NOTA

Ogni istruzione TSEND\_C, TRCV\_C o TCON nel programma utente crea un nuovo collegamento. È importante utilizzare per ogni collegamento l'ID corretto.

L'esempio che segue descrive la comunicazione tra due CPU che utilizzano due collegamenti separati per inviare e ricevere i dati.

- L'istruzione TSEND\_C nella CPU\_1 collega all'istruzione TRCV\_C nella CPU\_2 tramite il primo collegamento ("ID di collegamento 1" su entrambe CPU, la CPU\_1 e la CPU\_2).
- L'istruzione TRCV\_C nella CPU\_1 collega all'istruzione TSEND\_C nella CPU\_2 tramite il secondo collegamento ("ID di collegamento 2" su entrambe CPU, la CPU\_1 e la CPU\_2).

#### Comunicazione

**12.6 PROFINET** 

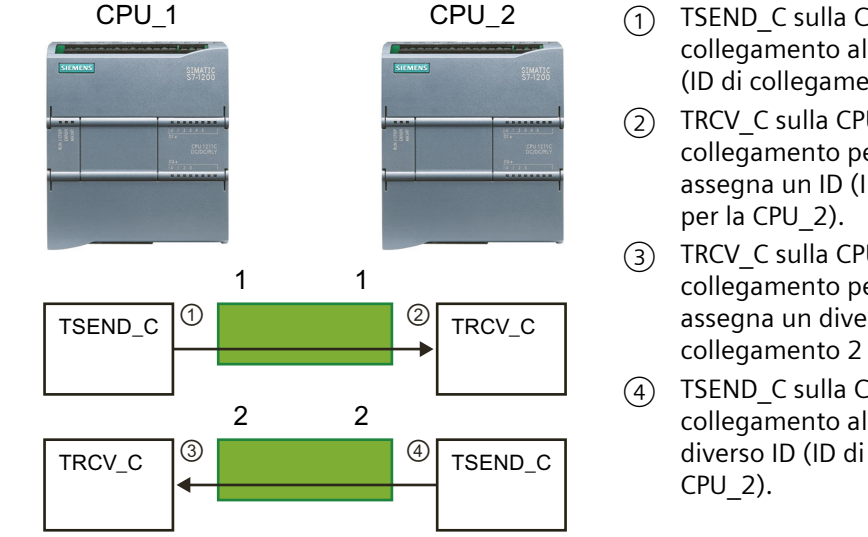

- TSEND C sulla CPU 1 crea un collegamento al guale assegna un ID (ID di collegamento 1 per la CPU 1).
  - TRCV C sulla CPU 2 crea il collegamento per la CPU 2 al guale assegna un ID (ID di collegamento 1
  - TRCV C sulla CPU 1 crea un secondo collegamento per CPU 1, al quale assegna un diverso ID (ID di collegamento 2 per la CPU 1).
  - TSEND C sulla CPU 2 crea un secondo collegamento al quale assegna un diverso ID (ID di collegamento 2 per la

L'esempio seguente mostra la comunicazione tra due CPU che utilizzano uno stesso collegamento per inviare e ricevere i dati.

- Ogni CPU utilizza un'istruzione TCON per configurare il collegamento tra due CPU.
- L'istruzione TSEND nella CPU 1 collega all'istruzione TRCV nella CPU 2 tramite l'ID del collegamento ("ID di collegamento 1") configurato con l'istruzione TCON nella CPU 1. L'istruzione TRCV nella CPU 2 collega all'istruzione TSEND nella CPU 1 tramite l'ID del collegamento ("ID di collegamento 1") configurato con l'istruzione TCON nella CPU 2.
- L'istruzione TSEND nella CPU 2 collega all'istruzione TRCV nella CPU 1 tramite l'ID del collegamento ("ID di collegamento 1") configurato con l'istruzione TCON nella CPU 2. L'istruzione TRCV nella CPU 1 collega all'istruzione TSEND nella CPU 2 tramite l'ID del collegamento ("ID di collegamento 1") configurato con l'istruzione TCON nella CPU 1.

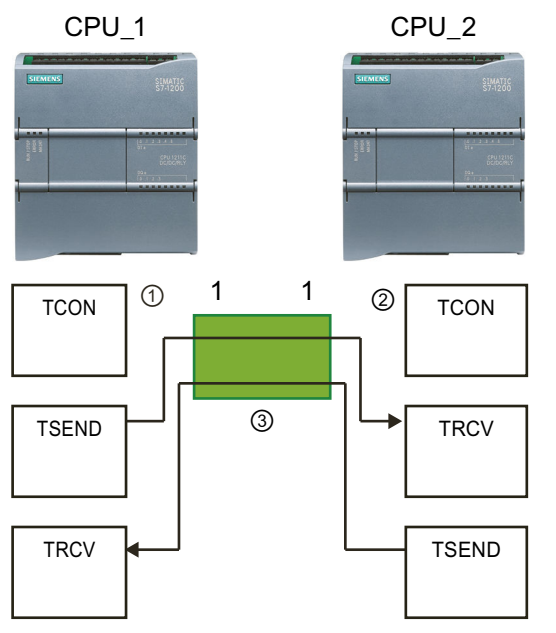

- TCON sulla CPU 1 crea un (1)collegamento al guale assegna un ID sulla CPU 1 (ID=1).
- (2) TCON sulla CPU 2 crea un collegamento al guale assegna un ID sulla CPU 2 (ID=1).
- TSEND e TRCV sulla CPU 1 utilizzano (3) l'ID di collegamento creato con l'istruzione TCON sulla CPU 1 (ID=1). TSEND e TRCV sulla CPU 2 utilizzano l'ID di collegamento creato con l'istruzione TCON sulla CPU 2 (ID=1).

Come illustrato nell'esempio sequente è anche possibile utilizzare una singola istruzione TSEND e TRCV per comunicare mediante un collegamento creato con un'istruzione TSEND C o TRCV C. Le istruzioni TSEND e TRCV non creano un nuovo collegamento, è quindi

necessario utilizzare il DB e l'ID di collegamento creato con un'istruzione TSEND\_C, TRCV\_C o TCON.

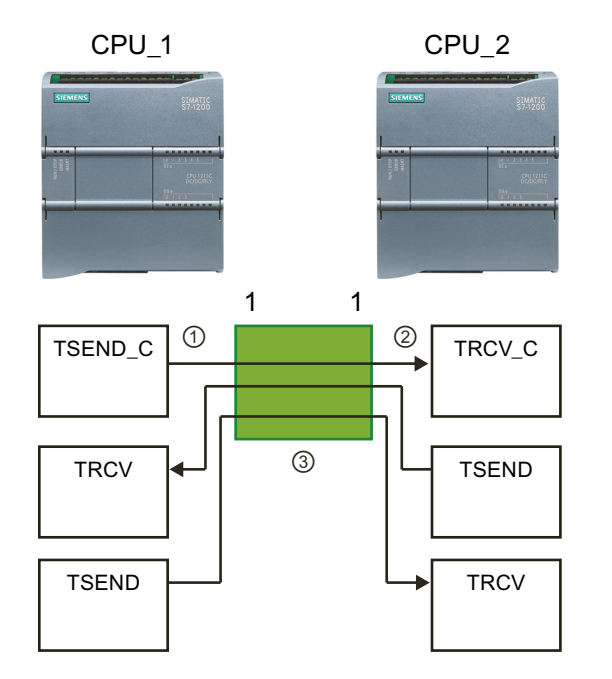

- TSEND\_C sulla CPU\_1 crea un collegamento al quale assegna un ID (ID=1).
- (2) TRCV\_C sulla CPU\_2 crea un collegamento al quale assegna un ID sulla CPU\_2 (ID=1).
- TSEND e TRCV sulla CPU\_1 utilizzano l'ID di collegamento creato con l'istruzione TSEND\_C sulla CPU\_1 (ID=1).
   TSEND e TRCV sulla CPU\_2 utilizzano

l'ID di collegamento creato con l'istruzione TRCV\_C sulla CPU\_2 (ID=1).

#### 12.6.8.6 Parametri del collegamento PROFINET

Le istruzioni TSEND\_C, TRCV\_C e TCON richiedono parametri specifici per eseguire il collegamento al dispositivo partner. La struttura TCON\_Param assegna questi parametri per i protocolli TCP, ISO on TCP e UDP. Per specificare questi parametri si utilizza la scheda "Configurazione" (Pagina 556) delle "Proprietà" dell'istruzione. Se non è possibile accedere a questa scheda si deve specificare la struttura TCON\_Param nei parametri dell'istruzione Con le strutture TCON\_QDN e TCON\_QDN\_SEC si possono configurare i collegamenti di comunicazione per TCP e UDP tramite l'FQDN (nome di dominio completo). Con la struttura TCON\_QDN\_SEC si possono configurare per TCP tramite l'FQDN con comunicazione per TCP tramite l'FQDN con comunicazione sicura.

## TCON\_Param

 Tabella 12-10
 Struttura della descrizione del collegamento (TCON\_Param)

| Byte | Parametro e tipo di dati |                    | Descrizione                                                                                                    |  |
|------|--------------------------|--------------------|----------------------------------------------------------------------------------------------------|--|
| 0 1  | block_length             | Ulnt               | Lunghezza: 64 byte (fissi)                                                                                                    |  |
| 2 3  | id                       | CONN_OUC<br>(Word) | Riferimento a questo collegamento: Campo di valori: 1 (default)<br>4095. Indicare il valore di questo parametro per l'istruzione<br>TSEND_C, TRCV_C o TCON alla voce ID. |  |
| 4    | connection_type          | USInt              | Tipo di collegamento:<br>• 17: TCP (default)<br>• 18: ISO on TCP<br>• 19: UDP                                                                                            |  |

# Comunicazione

12.6 PROFINET

| Byte  | Parametro e tipo di dat | i                      | Descrizione                                                                                                    |
|-------|-------------------------|------------------------|----------------------------------------------------------------------------------------------------|
| 5     | active_est              | Bool                   | <ul> <li>ID del tipo di collegamento:</li> <li>TCP e ISO on TCP: <ul> <li>Falso: collegamento passivo</li> <li>Vero: collegamento attivo (default)</li> </ul> </li> <li>UDP: falso</li> </ul>                                                                                                    |
| 6     | local_device_id         | USInt                  | ID dell'interfaccia PROFINET o Industrial Ethernet locale: 1 (default)                                                                                                    |
| 7     | local_tsap_id_len       | USInt                  | Lunghezza del parametro local_tsap_id utilizzato, in byte; valori pos-<br>sibili:<br>• TCP: 0 (attivo, default) o 2 (passivo)<br>• ISO on TCP: 2 16<br>• UDP: 2                                                                                                    |
| 8     | rem_subnet_id_len       | USInt                  | Questo parametro non viene utilizzato.                                                                                                    |
| 9     | rem_staddr_len          | USInt                  | <ul> <li>Lunghezza dell'indirizzo del punto finale del partner, in byte:</li> <li>0: non specificata (il parametro rem_staddr non è rilevante)</li> <li>4 (default): indirizzo IP del parametro rem_staddr valido (solo per TCP e ISO on TCP)</li> </ul>                                                                                                    |
| 10    | rem_tsap_id_len         | USInt                  | Lunghezza del parametro rem_tsap_id utilizzato, in byte; valori pos-<br>sibili:<br>• TCP: 0 (passivo) o 2 (attivo, default)<br>• ISO on TCP: 2 16<br>• UDP: 0                                                                                                    |
| 11    | next_staddr_len         | USInt                  | Questo parametro non viene utilizzato.                                                                                                    |
| 12 27 | local_tsap_id           | Array [116] of<br>Byte | <ul> <li>Componente dell'indirizzo locale del collegamento:</li> <li>TCP e ISO on TCP: n° della porta locale (valori possibili: 1 49151; valori consigliati: 20005000): <ul> <li>local_tsap_id[1] = byte high del numero di porta in notazione esadecimale;</li> <li>local_tsap_id[2] = byte low del numero di porta in notazione esadecimale;</li> <li>local_tsap_id[3-16] = non rilevante</li> </ul> </li> <li>ISO on TCP: ID del TSAP locale: <ul> <li>local_tsap_id[1] = B#16#E0;</li> <li>local_tsap_id[2] = telaio di montaggio e posto connettore dei punti finali locali (bit 0 4: numero del posto connettore, bit 5 7: numero del telaio di montaggio);</li> <li>local_tsap_id[3-16] = estensione TSAP, opzionale</li> </ul> </li> <li>UDP: Questo parametro non viene utilizzato.</li> <li>Nota: assicurarsi che ogni valore di local_tsap_id sia univoco all'interno della CPU.</li> </ul> |
| 28 33 | rem_subnet_id           | Array [16] of<br>USInt | Questo parametro non viene utilizzato.                                                                                                    |
| 34 39 | rem_staddr              | Array [16] of<br>USInt | Solo TCP e ISO on TCP: indirizzo IP del punto finale del partner. (Non<br>rilevante per i collegamenti passivi.) Ad es. l'indirizzo IP<br>192.168.002.003 viene salvato nei seguenti elementi dell'array:<br>rem_staddr[1] = 192<br>rem_staddr[2] = 168<br>rem_staddr[3] = 002<br>rem_staddr[4] = 003<br>rem_staddr[5-6]= non rilevante                                                                                                    |
| Byte  | Parametro e tipo di dati |                         | Descrizione                                                                                                    |
|-------|--------------------------|-------------------------|----------------------------------------------------------------------------------------------------|
| 40 55 | rem_tsap_id              | Array [116] of<br>Byte  | <ul> <li>Componente dell'indirizzo partner del collegamento</li> <li>TCP: numero della porta partner. Campo: 1 49151; valori consigliati: 2000 5000): <ul> <li>rem_tsap_id[1] = byte high del numero di porta in notazione esadecimale;</li> <li>rem_tsap_id[2] = byte low del numero di porta in notazione esadecimale;</li> <li>rem_tsap_id[3-16] = non rilevante</li> </ul> </li> <li>ISO on TCP: ID del TSAP partner: <ul> <li>rem_tsap_id[1] = B#16#E0</li> <li>rem_tsap_id[2] = telaio di montaggio e posto connettore del punto finale del partner (bit 0 4: numero del posto connettore, bit 5 7: numero del telaio di montaggio)</li> <li>rem_tsap_id[3-16] = estensione TSAP, opzionale</li> </ul> </li> <li>UDP: Questo parametro non viene utilizzato.</li> </ul> |
| 56 61 | next_staddr              | Array [16] of By-<br>te | Questo parametro non viene utilizzato.                                                                                                    |
| 62 63 | spare                    | Word                    | Riservato: W#16#0000                                                                                                    |

# TCON\_IP\_V4

Tabella 12-11 Struttura della descrizione del collegamento (TCON\_IP\_V4): per l'utilizzo con TCP

| Byte  | Parametro e tipo di dati |                    | Descrizione                                                                                                    |  |  |
|-------|--------------------------|--------------------|----------------------------------------------------------------------------------------------------|--|--|
| 0 1   | InterfaceId              | HW_ANY             | ID hardware del sottomodulo dell'interfaccia IE                                                                                                    |  |  |
| 2 3   | ID                       | CONN_OUC<br>(Word) | Riferimento a questo collegamento: Campo di valori: 1 (default)<br>4095. Indicare il valore di questo parametro per l'istruzione<br>TSEND_C, TRCV_C o TCON alla voce ID.                                                                          |  |  |
| 4     | ConnectionType           | Byte               | <ul> <li>Tipo di collegamento:</li> <li>11: TCP/IP (default)</li> <li>17: TCP/IP (Questo tipo di collegamento è incluso per l'integrazione di sistemi precedenti. Si consiglia l'utilizzo di "11: TCP/IP (default)".)</li> <li>19: UDP</li> </ul> |  |  |
| 5     | ActiveEstablished        | Bool               | Creazione attiva/passiva del collegamento:<br>• Vero: collegamento attivo (default)<br>• Falso: collegamento passivo                                                                                                    |  |  |
|       | Indirizzo IP V4:         | ·                  |                                                                                                    |  |  |
| 6     | ADDR[1]                  | Byte               | Ottetto 1                                                                                                    |  |  |
| 7     | ADDR[1]                  | Byte               | Ottetto 2                                                                                                    |  |  |
| 8     | ADDR[1]                  | Byte               | Ottetto 3                                                                                                    |  |  |
| 9     | ADDR[1]                  | Byte               | Ottetto 4                                                                                                    |  |  |
| 10 11 | RemotePort               | UInt               | Numero della porta UDP/TCP remota                                                                                                    |  |  |
| 12 13 | LocalPort                | UInt               | Numero della porta UDP/TCP locale                                                                                                    |  |  |

# TCON\_IP\_V4\_SEC

Tabella 12-12 Struttura della descrizione del collegamento (TCON\_IP\_V4\_SEC): per l'utilizzo con TCP

| Byte  | Parametro e tipo di dati |            | Descrizione                                                                                                    |
|-------|--------------------------|------------|----------------------------------------------------------------------------------------------------|
| 0 15  | ConnPara                 | TCON_IP_v4 | <ul> <li>SDT per i parametri del collegamento<br/>Informazioni sull'interface_id:</li> <li>Se si lascia l'interface_id sul valore di default 0, il sistema opera-<br/>tivo della CPU analizza l'indirizzo IP remoto e i percorsi IP locali,<br/>quindi seleziona l'interfaccia Industrial Ethernet della CPU attra-<br/>verso la quale verrà stabilito il collegamento Secure OUC. In que-<br/>sto caso i dati di diagnostica vengono sempre assegnati alla pri-<br/>ma interfaccia Industrial Ethernet della CPU.</li> <li>Se si seleziona come interface_id l'ID hardware di un'interfaccia<br/>Industrial Ethernet della CPU o di un CP, il collegamento Secure<br/>OUC viene stabilito attraverso l'interfaccia Industrial Ethernet as-<br/>sociata.</li> </ul> |
| 16    | ActivateSecure-Conn      | Bool       | Attivazione della comunicazione sicura per il collegamento<br>Se questo parametro ha valore FALSE (default) i parametri di sicu-<br>rezza successivi non sono rilevanti, perché il collegamento non è si-<br>curo. In questo caso si può configurare un collegamento TCP o UDP<br>non sicuro.                                                                                                    |
| 17    | TLSServerReq-ClientCert  | Bool       | Solo per il lato server: Richiesta di certificato X.509-V3 dal client<br>TLS (Pagina 552). FALSE (default)                                                                                                    |
| 18 19 | ExtTLSCapabilities       | Word       | <ul> <li>Bit 0: solo per il lato client: Se questo bit è impostato significa<br/>che, per verificare l'identità del server, il client convalida il nome<br/>alternativo del soggetto del certificato (subjectAlternateName)<br/>nel certificato X.509-V3 del server. I certificati vengono control-<br/>lati quando viene stabilito il collegamento. 16#0 (default)</li> <li>Bit 1 15: riservato agli aggiornamenti futuri</li> </ul>                                                                                                    |
| 20 23 | TLSServerCertRef         | UDInt      | <ul> <li>Lato server: ID del suo certificato (Pagina 552) X.509-V3</li> <li>Lato client: ID del certificato X.509-V3 (generalmente un certificato CA) utilizzato dal client TLS per convalidare l'autenticazione del server TLS. Se questo parametro è impostato a 0, per convalidare l'autenticazione del server il client TLS utilizza tutti i certificati (CA) caricati nell'archivio dei certificati client. 0 (default)</li> </ul>                                                                                                    |
| 24 27 | TLSClientCertRef         | UDInt      | <ul> <li>Lato client: ID del suo certificato (Pagina 552) X.509-V3</li> <li>Lato server: ID del certificato X.509-V3 (o di un gruppo di certificati X.509-V3) utilizzato dal server TLS per convalidare il client TLS. Se questo parametro è impostato a 0, per convalidare l'autenticazione del client il server TLS utilizza tutti i certificati (CA) caricati nell'archivio dei certificati server. 0 (default)</li> </ul>                                                                                                    |

Il parametro di collegamento CONNECT dei DB di istanza per le istruzioni TCON, TSEND\_C e TRCV\_C contiene un riferimento al blocco dati utilizzato.

# NOTA

È possibile definire collegamenti TCP o UDP non sicuri tramite IPv4.

Inoltre è possibile utilizzare SDT TCON\_IP\_V4\_SEC per definire un collegamento TCP o UDP non sicuro tramite IPv4.

# TCON\_IP\_RFC

| Byte  | Parametro e tipo di dat    | i                      | Descrizione                                                                                                    |
|-------|----------------------------|------------------------|----------------------------------------------------------------------------------------------------|
| 0 1   | InterfaceId                | HW_ANY                 | ID hardware del sottomodulo dell'interfaccia IE                                                                                                    |
| 2 3   | ID                         | CONN_OUC<br>(Word)     | Riferimento a questo collegamento: Campo di valori: 1 (default)<br>4095. Indicare il valore di questo parametro per l'istruzione<br>TSEND_C, TRCV_C o TCON alla voce ID.                                                                     |
| 4     | ConnectionType             | Byte                   | <ul> <li>Tipo di collegamento:</li> <li>12: ISO on TCP (default)</li> <li>17: ISO on TCP (Questo tipo di collegamento è incluso per l'integrazione di sistemi precedenti. Si consiglia l'utilizzo di "12: ISO on TCP (default)".)</li> </ul> |
| 5     | ActiveEstablished          | Bool                   | Creazione attiva/passiva del collegamento:<br>• Vero: collegamento attivo (default)<br>• Falso: collegamento passivo                                                                                                    |
| 6 7   | Riserva                    |                        | Non utilizzato                                                                                                    |
|       | Indirizzo IP V4:           | •                      |                                                                                                    |
| 8     | ADDR[1]                    | Byte                   | Ottetto 1                                                                                                    |
| 9     | ADDR[1]                    | Byte                   | Ottetto 2                                                                                                    |
| 10    | ADDR[1]                    | Byte                   | Ottetto 3                                                                                                    |
| 11    | ADDR[1]                    | Byte                   | Ottetto 4                                                                                                    |
|       | Selettore della trasmissio | one remota             |                                                                                                    |
| 12 13 | TSelLength                 | UInt                   | Lunghezza del TSelector                                                                                                    |
| 14 45 | TSel                       | array [132] of<br>Byte | Array di caratteri per il nome TSAP                                                                                                    |
|       | Selettore della trasmissio | one locale             |                                                                                                    |
| 46 47 | TSelLength                 | UInt                   | Lunghezza del TSelector                                                                                                    |
| 48 79 | TSel                       | array [132] of<br>Byte | Array di caratteri per il nome TSAP                                                                                                    |

| Tabella 12-13 | Struttura della descrizione | del collegamento (TCON | _IP_RFC): per l'utilizzo con ISO on TCP |
|---------------|-----------------------------|------------------------|-----------------------------------------|
|               |                             |                        |                                         |

# TCON\_QDN

Tabella 12-14 Struttura della descrizione del collegamento secondo TCON\_QDN

| Byte | Parametro e tipo di dati |           | Descrizione                                                                                                    |  |  |
|------|--------------------------|-----------|----------------------------------------------------------------------------------------------------|--|--|
| 0 1  | InterfaceId              | HW_ANY    | <ul> <li>CPU S7-1200 con firmware V4.x:</li> <li>ID di interfaccia di un CP inserito: <ul> <li>Con CP dell'S7-1200</li> <li>Con CP dell'ET 200SP</li> </ul> </li> </ul> |  |  |
| 2 3  | ID                       | CONN_O UC | Riferimento al collegamento (campo di valori: da 1 a 4095).<br>Indicare il valore di questo parametro per l'istruzione TCON<br>all'ID.                                  |  |  |

12.6 PROFINET

| Byte    | Parametro e tipo di dati Descrizione |                           |                                                                                                    |
|---------|--------------------------------------|---------------------------|----------------------------------------------------------------------------------------------------|
| 4       | ConnectionType                       | вуте                      | <ul> <li>Tipo di collegamento:</li> <li>11: TCP (11 decimale = 0x0B esadecimale)</li> <li>19: UDP (19 decimale = 0x13 esadecimale)</li> </ul>                            |
| 5       | ActiveEstablished                    | BOOL                      | Definizione dell'ID del tipo di collegamento:<br>• Falso: creazione di un collegamento passivo<br>• Vero: Creazione attiva del collegamento                              |
| 6 261   | RemoteQDN                            | Array di STRING<br>[1254] | FQDN (nome di dominio completo) del partner che deve ter-<br>minare con "."<br>Nelle reti SIMATIC il nome non deve superare i 254 caratteri<br>compreso il punto finale. |
| 262 263 | RemotePort                           | UINT                      | Indirizzo di porta del partner del collegamento remoto                                                                                                    |
| 264 265 | LocalPort                            | UINT                      | Indirizzo di porta del partner del collegamento locale                                                                                                    |

# TCON\_QDN\_SEC

| Byte    | Parametro e tipo di dati |       | Descrizione                                                                                                    |  |  |
|---------|--------------------------|-------|----------------------------------------------------------------------------------------------------|--|--|
| 0 271   | ConnPara TCON_QDN        |       | Parametro di collegamento                                                                                                    |  |  |
| 272     | ActivateSecureConn       | BOOL  | Attivazione della comunicazione sicura per il collegamento.<br>Se questo parametro ha valore FALSE i parametri di sicurezza<br>successivi non sono rilevanti. In questo caso si può configura-<br>re un collegamento TCP o UDP non sicuro.                                                                                                    |  |  |
| 273     | TLSServerReqClientCert   | BOOL  | Solo per il lato server: Richiesta di certificato X.509-V3 dal client TLS.                                                                                                    |  |  |
| 274 275 | ExtTLSCapabilities       | WORD  | <ul> <li>Bit 0: solo per il lato client: Se questo bit è impostato si-<br/>gnifica che, per verificare l'identità del server, il client con-<br/>valida il nome alternativo del soggetto del certificato<br/>(subjectAlternateName) nel certificato X.509-V3 del ser-<br/>ver. I certificati vengono controllati quando viene stabilito<br/>il collegamento.</li> <li>Bit 1 15: riservato agli aggiornamenti futuri.</li> </ul>     |  |  |
| 276 279 | TLSServerCertRef         | UDINT | <ul> <li>Lato server: ID del suo certificato (Pagina 552) X.509-V3</li> <li>Lato client: ID del certificato X.509-V3 (generalmente un certificato CA) utilizzato dal client TLS per convalidare l'autenticazione del server TLS. Se questo parametro è impostato a 0, per convalidare l'autenticazione del server il client TLS utilizza tutti i certificati (CA) caricati nell'archivio dei certificati client.</li> </ul>         |  |  |
| 280 283 | TLSClientCertRef         | UDINT | <ul> <li>Lato client: ID del suo certificato (Pagina 552) X.509-V3</li> <li>Lato server: ID del certificato X.509-V3 (o di un gruppo di certificati X.509-V3) utilizzato dal server TLS per convalidare l'autenticazione del client TLS. Se questo parametro è impostato a 0, per convalidare l'autenticazione del client il server TLS utilizza tutti i certificati (CA) caricati nell'archivio dei certificati server.</li> </ul> |  |  |

# 12.6.8.7 Versioni TLS supportate

Il TLS (Transport Layer Security) è un protocollo a livello di applicazione per la comunicazione dei dati. Il TLS aumenta la sicurezza e la riservatezza della comunicazione tra la CPU S7-1200 e gli altri dispositivi. La versione di TLS dipende dal firmware della CPU S7-1200 e dal firmware della CPU impostato in Configurazione dispositivo per il progetto STEP 7. Per cercare la versione della CPU nel progetto STEP 7 procedere nel seguente modo:

- 1. Fare clic sulla CPU in Configurazione dispositivo.
- 2. Visualizzare la sezione Generale della scheda Proprietà nella finestra di ispezione.
- 3. Prendere nota della versione di firmware indicata nella sezione Informazioni sul catalogo.

Per utilizzare la versione di TLS più alta, impostare la versione della CPU in STEP 7 in modo che sia identica alla versione di firmware attuale della CPU. Il partner OUC potrà così utilizzare la versione più alta di TLS supportata e ottenere la massima sicurezza.

#### Versione TLS supportata in base alla CPU e alla versione di firmware del progetto STEP 7

| Versione di firmware configurata nel progetto<br>STEP 7 | Versione TLS supportata |
|---------------------------------------------------------|-------------------------|
| V4.5 - V4.7                                             | TLS 1.2, TLS 1.3        |
| V4.3 - V4.4                                             | TLS 1.2                 |

### 12.6.8.8 Configurazione del DNS

Per utilizzare DNS, nella rete deve essere presente almeno un server DNS e si deve configurare almeno un server DNS per la CPU S7-1200.

Per configurare il server DNS procedere nel seguente modo:

- 1. Aprire la vista dispositivi della CPU S7-1200 e spostarsi in "Proprietà > Generale".
- 2. Fare clic su "Configurazione DNS" per visualizzare la pagina di configurazione.

| Generale                           | Variabile IO        | Costa              | nti di sistema                                                  | Testi |  |  |
|------------------------------------|---------------------|--------------------|-----------------------------------------------------------------|-------|--|--|
| Generale                           |                     | Configurazione DNS |                                                                 |       |  |  |
| Interfaccia PRO                    | OFINET[X1]          |                    |                                                                 |       |  |  |
| DI 8/DQ 6                          |                     | Eler               | ico server                                                      |       |  |  |
| AI 2                               |                     |                    |                                                                 |       |  |  |
| Contatori veloci                   | ci (HSC)            |                    | Indirizzi del server DI                                         | ٧S    |  |  |
| Generatori di in                   | mpulsi (PTO/PWM)    |                    | 192 . 168 . 2                                                   | . 11  |  |  |
| Avviamento                         |                     |                    | <aggiungi nuovo<="" th=""><th>&gt;&gt;</th><th></th></aggiungi> | >>    |  |  |
| Ciclo                              |                     |                    |                                                                 |       |  |  |
| Carico di comu                     | inicazione          |                    |                                                                 |       |  |  |
| Merker di clock                    | e di sistema        |                    |                                                                 |       |  |  |
| SIMATIC Memo                       | ry Card             |                    |                                                                 |       |  |  |
| Server web                         |                     |                    |                                                                 |       |  |  |
| Lingue disponi                     | ibili per la selezi |                    |                                                                 |       |  |  |
| Ora                                | -                   |                    |                                                                 |       |  |  |
| Protezione & S                     | ecurity ,           |                    |                                                                 |       |  |  |
| OPC UA                             | -                   |                    |                                                                 |       |  |  |
| <ul> <li>Configurazione</li> </ul> | e ampliata          |                    |                                                                 |       |  |  |
| Configurazio                       | one DNS             |                    |                                                                 |       |  |  |
| Controllo di                       | configurazione      |                    |                                                                 |       |  |  |

3. Nella prima riga della tabella che elenca i server, sotto Indirizzi dei server DNS, fare clic su "<Aggiungi nuovo>" e specificare l'indirizzo IP del server DNS.

# 12.6.8.9 Configurazione di un collegamento OUC in TIA Portal

Per tracciare una linea di collegamento verso o dalle CPU S7-1200 o S7-1500 si devono selezionare i seguenti collegamenti Open User Communication in TIA Portal (vedi figura).

- Collegamento Iso-on-TCP
- Collegamento TCP
- Collegamento UDP

|                          | Topolog             | jy view                                                                 | y view 📥 Network vie |  | ew | Device view |   |
|--------------------------|---------------------|-------------------------------------------------------------------------|----------------------|--|----|-------------|---|
| Network                  | Network Connections |                                                                         | TCP connection       |  |    | \$8⊞'       |   |
|                          |                     | HMI connection<br>E-mail connection<br>FDL connection<br>ISO connection |                      |  |    |             | ^ |
| Server<br>CPU 1516-3 PN( |                     | ISO-on-TCP connection<br>PtP connection<br>S7 connection                |                      |  |    |             | = |
|                          |                     | TCP connection<br>UDP connection                                        |                      |  |    |             |   |

Quando si traccia una linea tra i dispositivi viene configurato un collegamento per la compilazione e il caricamento nel dispositivo. La configurazione del collegamento consente al firmware dell'S7-1200 di stabilire una connessione con il partner quando la CPU passa in RUN. Se il collegamento è configurato non è necessario eseguire né l'istruzione TCON né l'istruzione T\_DISCON.

Per poter tracciare una linea per i collegamenti è necessario che entrambe le interfacce di rete per la CPU (o il CP) si trovino nella stessa sottorete. TIA Portal non impedisce di definire un collegamento con dispositivi che si trovano in reti diverse ma, se lo si fa, genera un errore durante la compilazione o il caricamento nel dispositivo.

A questo punto è possibile tracciare un collegamento OUC tra le CPU S7-1200 o S7-1500, caricare la configurazione e stabilire automaticamente il collegamento tra le CPU (se il collegamento è fisicamente possibile).

### Opzioni di configurazione per i collegamenti OUC configurati

È possibile configurare le seguenti proprietà del collegamento nel modo indicato di seguito:

- ID del collegamento
- Nome del collegamento
- · Partner che ha un ruolo attivo nello stabilire il collegamento
- Dettagli della porta nel menu Proprietà della Vista di rete selezionando un'estremità del collegamento

|                                                  |                      |        |                                                                                                    |                                                                                                    | 2                                       | Topology siew                                | A Network view                                                                   | C Device view                                                                                                    |
|--------------------------------------------------|----------------------|--------|----------------------------------------------------------------------------------------------------|----------------------------------------------------------------------------------------------------|-----------------------------------------|----------------------------------------------|----------------------------------------------------------------------------------|----------------------------------------------------------------------------------------------------|
| på Network 🖞 Connections (87                     | connection 🕞 📰 🛢     | 1 G D  | Network evenulew Cor                                                                                                    | mections I/O con                                                                                                    | munication                              | VPN Bal                                      | Reconstrail                                                                      |                                                                                                    |
|                                                  | Highlightent Gr      |        | <ul> <li>Loci consection name<br/>(2, Connection, 1)</li> <li>22, Connection, 1<br/>39, Connection, 1</li> <li>39, Connection, 3</li> <li>39, Connection, 3</li> <li>39, Connection, 3</li> </ul> | Loaded point<br>AC2 (PM 1017C -<br>AC2 (PM 1017C -<br>AC2 (PM 1017C -<br>AC2 (PM 1017C -<br>AC2 (PM 1017C -<br>AC2 (PM 1017C -<br>AC2 (PM 1017C -<br>AC2 (PM 1017C - | Looi 0 (He)<br>100<br>100<br>101<br>101 | Partner (C-(hec)<br>100<br>100<br>101<br>101 | Autor<br>RC110412184<br>RC210412175<br>RC210412175<br>RC210412175<br>RC210412175 | Connection type<br>(2) connection<br>(2) connection<br>(3) connection<br>(3) connection<br>(3) connection<br>(4) connection<br>(4) connection<br>(4) connection |
| () ) (C. Consection_) (CP consection_)           | the in the           |        | (4)                                                                                                    |                                                                                                    |                                         | 3 Properties                                 | Ninfo S Dia                                                                      | nostics 🕴 -                                                                                                    |
| General IO tags Syn<br>General                   | tern constants Texts |        |                                                                                                    |                                                                                                    |                                         |                                              |                                                                                  |                                                                                                    |
| Special connection properties<br>Address details | Block parameters     |        |                                                                                                    |                                                                                                    |                                         |                                              |                                                                                  |                                                                                                    |
| Options                                          | Local ID (           | 257 -0 |                                                                                                    |                                                                                                    |                                         |                                              |                                                                                  |                                                                                                    |

Quando si traccia un collegamento OUC in TIA Portal, vengono assegnati un "ID locale" e un "ID del partner" compresi entro il campo valido per gli ID dei collegamenti OUC. Il valore assegnato può essere modificato nella tabella dei collegamenti e in ID locale. Il valore specificato per i singoli ID deve essere compreso entro il campo definito dalle istruzioni TBlock (vedere TSEND).

### NOTA

#### Campo assegnato per gli ID del collegamento

Il campo assegnato per gli ID del collegamento deve essere compreso entro il campo definito per i collegamenti S7. Se si fornisce un ID di collegamento S7 a TSEND l'istruzione genera un errore. L'errore è il 16#80A1 perché il collegamento OUC non viene stabilito.

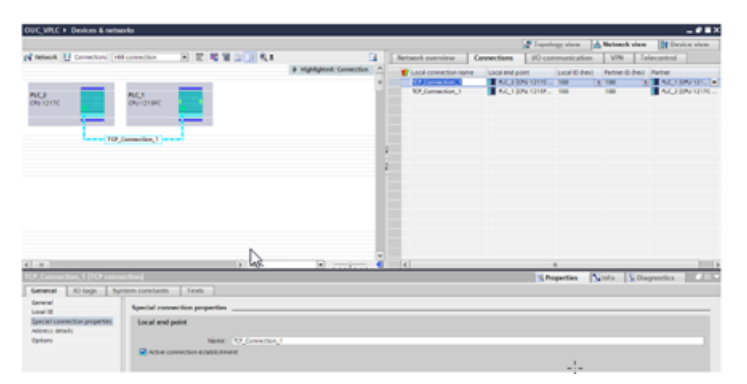

Il campo "Creazione attiva del collegamento" del menu "Proprietà speciali del collegamento" definisce quale dispositivo trasmette i messaggi di collegamento quando la configurazione viene caricata nella CPU. Se la casella di opzione "Creazione attiva del collegamento" non è selezionata il dispositivo caricato attende i messaggi di collegamento dal partner. TIA Portal aggiorna automaticamente il partner quando di seleziona la casella di opzione "Creazione attiva del collegamento". Si può impostare come "attiva" una sola estremità del collegamento.

### NOTA

#### Collegamenti UDP

L'opzione "Creazione attiva del collegamento" non è disponibile per i collegamenti UDP.

Il menu "Dettagli dell'indirizzo" specifica la configurazione degli indirizzi che verranno utilizzati per la comunicazione nei collegamenti di tipo TCP e Iso-on-TCP. Se si utilizzano TUSEND e TURCV in un collegamento UDP l'indirizzo di comunicazione viene sovrascritto da un parametro nelle istruzioni. Inoltre nei tipi di collegamento Iso-on-TCP è possibile modificare i TSAP nel menu "Dettagli dell'indirizzo" come indicato nella seconda schermata riportata di seguito.

| Projectel + Devices & networks                                                                                                    |                                                                                                    |                                                                                                    | _##X                                                                                                    |
|----------------------------------------------------------------------------------------------------|----------------------------------------------------------------------------------------------------|----------------------------------------------------------------------------------------------------|----------------------------------------------------------------------------------------------------|
|                                                                                                    |                                                                                                    | 🚽 Topology view                                                                                                    | A Network view                                                                                                    |
| n menon 🖞 Connectors (Connector 🔳 📰 📽 📽                                                                                                    | 11 R. 1 I Network everylew                                                                                                    | Connections BO communication                                                                                                    | VIN Telecontrol                                                                                                    |
| NG.2<br>DUN(NC<br>2<br>DUN(NC<br>2<br>DUN(NC)<br>DUN(NC<br>2<br>DUN(NC)<br>DUN(NC<br>2<br>DUN(NC)<br>DUN(NC) | Spheric Generation  Spheric Generation  Spher | Local or point Local 0 Prec   Pro<br>RAC_1 (2004 12145 198   N   19<br>RAC_2 (2004 12145 199   19<br>RAC_2 (2004 12145 199   19<br>RAC_2 (2004 12145 199   19 | Wei B (No.)         Cons.,           Int.         R.C., 100 (21.0)           Int.         R.C., 100 (21.0)           Int.         R.C., 100 (21.0)           Int.         R.C., 100 (21.0)           Int.         R.C., 100 (21.0)           Int.         R.C., 100 (21.0)           Int.         R.C., 100 (21.0) |
| 6 a 5 80%                                                                                                    | •                                                                                                    |                                                                                                    |                                                                                                    |
|                                                                                                    |                                                                                                    | S Poperties                                                                                                    | Siefo 🔒 Signestics                                                                                                    |
| General IO tags System constants Texts                                                                                                    |                                                                                                    |                                                                                                    |                                                                                                    |
| Come Lace 10 Lace 10 L                                                                                                    | 5x08<br>(192-1660.1<br>(2009                                                                                                    | Parton<br>112.108.02<br>2000                                                                                                    |                                                                                                    |

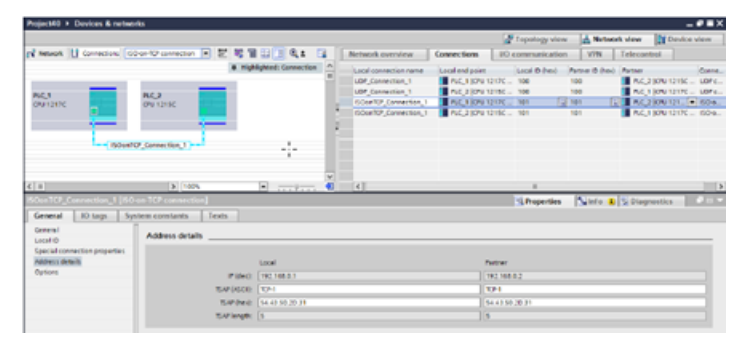

# Funzionamento delle istruzioni TBlock disponibili con i collegamenti configurati

Dopo che è stata stabilita la connessione, il collegamento configurato funziona esattamente come quello programmato. Le altre istruzioni OUC funzionano esattamente come se fossero utilizzate in un collegamento programmato. Qui di seguito sono descritte le istruzioni OUC e il loro funzionamento con i collegamenti configurati.

| Istruzione OUC                  | Descrizione con un collegamento configurato                                                                                                    |
|---------------------------------|----------------------------------------------------------------------------------------------------|
| TSEND_C (Pagina 585)            | Deve essere trasferito un SDT TCON_configured al parametro Collega. Se si utilizza un collega-<br>mento configurato il campo ID di TCON_Configured deve essere impostato sull'ID del collegamen-<br>to configurato e il campo Tipo di collegamento deve essere impostato a 254. Quando si utilizza<br>un collegamento configurato il meccanismo di connessione dell'istruzione va escluso perché il<br>collegamento è già stabilito. |
| TRCV_C (Pagina 585)             | Deve essere trasferito un SDT TCON_configured al parametro Collega. Se si utilizza un collega-<br>mento configurato il campo ID di TCON_Configured deve essere impostato sull'ID del collegamen-<br>to configurato e il campo Tipo di collegamento deve essere impostato a 254. Quando si utilizza<br>un collegamento configurato il meccanismo di connessione dell'istruzione va escluso perché il<br>collegamento è già stabilito. |
| TMAIL_C (Pagina 627)            | Non funziona se il collegamento è configurato                                                                                                    |
| TCON (Pagina 601)               | Genera un errore (0x8085) se si fornisce l'ID di un collegamento configurato perché il collega-<br>mento è già aperto                                                                                                    |
| TDISCON (Pagina 601)            | Genera un errore (0x80A3)                                                                                                    |
| TCONSettings (Pagina<br>610)    | Genera un errore (0x8085)<br>TCONSettings non può utilizzare i collegamenti configurati. La funzione di scrittura TCONSettings<br>restituisce un errore. L'istruzione di lettura TCONSettings restituisce FALSE per l'opzione di arresto<br>normale (Pagina 610).                                                                                                    |
| TSEND (Pagina 601)              | Funziona allo stesso modo                                                                                                    |
| TRCV (Pagina 601)               | Funziona allo stesso modo                                                                                                    |
| TUSEND (Pagina 647)             | Funziona allo stesso modo                                                                                                    |
| TURCV <mark>(Pagina 647)</mark> | Funziona allo stesso modo                                                                                                    |
| T_RESET (Pagina 622)            | Funziona allo stesso modo. Il collegamento viene interrotto e riattivato. I byte SendBytes e Received vengono impostati a 0.                                                                                                    |
| T_DIAG (Pagina 624)             | Funziona allo stesso modo. Il campo del tipo della variante TDIAG_Status deve indicare un colle-<br>gamento configurato.                                                                                                    |

| Istruzione OUC         | Descrizione con un collegamento configurato                                                                                                    |
|------------------------|----------------------------------------------------------------------------------------------------|
| T_CONFIG (Pagina 652)  | Funziona allo stesso modo. (Non connesso direttamente alla comunicazione OUC).                                                                                                    |
| MB_CLIENT (Pagina 941) | Deve essere trasferito un SDT TCON_configured al parametro Collega. Se si utilizza un collega-<br>mento configurato il campo ID di TCON_Configured deve essere impostato sull'ID del collegamen-<br>to configurato e il campo Tipo di collegamento deve essere impostato a 254. Quando si utilizza<br>un collegamento configurato il meccanismo di connessione dell'istruzione va escluso perché il<br>collegamento è già stabilito. |
| MB_SERVER (Pagina 951) | Deve essere trasferito un SDT TCON_configured al parametro Collega. Se si utilizza un collega-<br>mento configurato il campo ID di TCON_Configured deve essere impostato sull'ID del collegamen-<br>to configurato e il campo Tipo di collegamento deve essere impostato a 254. Quando si utilizza<br>un collegamento configurato il meccanismo di connessione dell'istruzione va escluso perché il<br>collegamento è già stabilito. |

# 12.6.8.10 Istruzioni TSEND\_C e TRCV\_C

L'S7-1200 supporta due gruppi di istruzioni TSEND\_C e TRCV\_C:

- Istruzioni TSEND\_C e TRCV\_C (Pagina 585): Le istruzioni TSEND\_C e TRCV\_C mettono a disposizione, oltre alle funzioni delle istruzioni legacy, anche la possibilità di utilizzare i parametri di collegamento con strutture conformi a TCON\_IP\_V4, TCON\_IP\_V4\_SEC, TCON\_IP\_RFC, TCON\_QDN, and TCON\_QDN\_SEC.
- Istruzioni legacy TSEND\_C e TRCV\_C (Pagina 595): Le istruzioni TSEND\_C e TRCV\_C erano già disponibili nelle versioni dell'S7-1200 precedenti alla V4.1 e sono utilizzabili solo con i parametri di collegamento che hanno strutture conformi a TCON\_Param.

STEP 7 mette a disposizione diverse versioni delle istruzioni TRCV\_C e TSEND\_C. Per informazioni sulle versioni disponibili consultare Utilizzo delle versioni delle istruzioni (https://support.industry.siemens.com/cs/ww/en/view/109798671/113722878475) nel sistema di informazione di STEP 7.

#### TSEND\_C e TRCV\_C (Invia e ricevi dati tramite Ethernet)

L'istruzione TSEND\_C riunisce le funzioni delle istruzioni TCON, TDISCON e TSEND . L'istruzione TRCV\_C riunisce le funzioni delle istruzioni TCON, TDISCON e TRCV. (Per maggiori informazioni su queste istruzioni vedere "TCON, TDISCON, TSEND e TRCV (Pagina 601)".) La quantità minima di dati che possono essere trasmessi (TSEND\_C) o ricevuti (TRCV\_C) è di un byte; la quantità massima è pari a 8192 byte. TSEND\_C non supporta la trasmissione dei dati da o verso indirizzi booleani e TRCV\_C non riceve dati in indirizzi booleani. Per informazioni sul trasferimento dei dati mediante queste istruzioni consultare il paragrafo sulla coerenza dei dati (Pagina 188).

#### NOTA

#### Inizializzazione dei parametri di comunicazione

Dopo aver inserito l'istruzione TSEND\_C o TRCV\_C (Pagina 573) utilizzare le "Proprietà" dell'istruzione (Pagina 556) per configurare i parametri (Pagina 575) di comunicazione. Man mano che si inseriscono i parametri dei parner di comunicazione nella finestra di ispezione STEP 7 inserisce i dati corrispondenti nel DB dell'istruzione.

Se si utilizza un DB di multiistanza, il DB va configurato in entrambe le CPU.

# Tabella 12-16 Istruzioni TSEND\_C e TRCV\_C

| KOP / FUP                                                                                                    | SCL                                                                                                    | Descrizione                                                                                                    |
|----------------------------------------------------------------------------------------------------|----------------------------------------------------------------------------------------------------|----------------------------------------------------------------------------------------------------|
| *LDB1       "TSEND_C_DB"       EN     ENO -       REQ     DONE -       CONT     BUSY -       LEN     ERROR -       OONNECT     STATUS -       DATA     -       - COM_RST     -                                                           | "TSEND_C_DB"(<br>req:=_bool_in_,<br>cont:=_bool_in_,<br>len:=_uint_in_,<br>done=>_bool_out_,<br>busy=>_bool_out_,<br>error=>_bool_out_,<br>status=>_word_out_,<br>connect:=_struct_inout_,<br>data:=_variant_inout_,<br>com_rst:=_bool_inout_);                           | TSEND_C stabilisce un collegamento di comunica-<br>zione TCP o ISO on TCP con una stazione partner,<br>trasmette i dati e può concludere il collegamento.<br>Una volta impostato e stabilito, il collegamento<br>viene mantenuto e controllato automaticamente<br>dalla CPU. |
| *DB12         "TRCV_C_DB_1"         TRCV_C         EN         EN_R         OONE         CONT         BUSY -         LEN         ERROR -         ADHOC         STATUS -         CONNECT         RCVD_LEN -         ADDR         - COM_RST | "TRCV_C_DB"(<br>en_r:=_bool_in_,<br>cont:=_bool_in_,<br>len:=_uint_in_,<br>adhoc:=_bool_out_,<br>busy=>_bool_out_,<br>error=>_bool_out_,<br>status=>_word_out_,<br>rcvd_len=>_uint_out_,<br>connect:=_struct_inout_,<br>data:=_variant_inout_,<br>com_rst:=_bool_inout_); | TRCV_C stabilisce un collegamento TCP o ISO on<br>TCP con una CPU partner, riceve i dati e può con-<br>cludere il collegamento. Una volta impostato e<br>stabilito, il collegamento viene mantenuto e con-<br>trollato automaticamente dalla CPU.                            |

<sup>1</sup> STEP 7 crea automaticamente il DB all'inserimento dell'istruzione.

| Tabella 12-17 | Tipi di dati | TSEND ( | C e TRCV | C per i | parametri |
|---------------|--------------|---------|----------|---------|-----------|
|               |              | _       | · · · _  |         |           |

| Parametro e tipo Tipo di dati Descrizione |                                                                          | Descrizione |                                                                                                    |  |
|-------------------------------------------|--------------------------------------------------------------------------|-------------|----------------------------------------------------------------------------------------------------|--|
| REQ<br>(TSEND_C)                          | Q IN Bool Avvia l'ordine di trasmissione in seguito a un from<br>SEND_C) |             | Avvia l'ordine di trasmissione in seguito a un fronte di salita                                                                                                    |  |
| EN_R<br>(TRCV_C)                          | IN                                                                       | Bool        | Abilita la ricezione                                                                                                    |  |
| CONT                                      | IN                                                                       | Bool        | <ul> <li>Controlla il collegamento di comunicazione:</li> <li>0: Interrompi il collegamento di comunicazione dopo l'invio dei dati.</li> <li>1: Stabilisci e mantieni il collegamento di comunicazione.<br/>Durante la trasmissione dei dati (TSEND_C) (fronte di salita nel rametro REQ) o la ricezione dei dati (TRCV_C) (fronte di salita n parametro EN_R), il parametro CONT deve avere il valore TRUE stabilire o mantenere il collegamento.</li> </ul> |  |
| LEN                                       | IN                                                                       | UDInt       | Parametro opzionale (nascosto)<br>Numero massimo di byte da trasmettere (TSEND_C) o da ricevere<br>(TRCV_C) con l'ordine. Se nel parametro DATA si utilizzano valori<br>esclusivamente simbolici, il parametro LEN deve avere il valore<br>"0".                                                                                                    |  |
| ADHOC<br>(TRCV_C)                         | IN                                                                       | Bool        | Parametro opzionale (nascosto)<br>Richiesta del modo Ad hoc per il collegamento TCP.                                                                                                    |  |

| Parametro e t | іро    | Tipo di dati | Descrizione                                                                                                    |
|---------------|--------|--------------|----------------------------------------------------------------------------------------------------|
| CONNECT       | IN_OUT | Variant      | <ul> <li>Puntatore alla descrizione del collegamento:</li> <li>Per TCP o UDP utilizzare la struttura TCON_IP_v4 o TCON_QDN.<br/>Per informazioni consultare: "Parametri per il collegamento<br/>PROFINET (Pagina 575)".</li> <li>Per TCP, se si usa la comunicazione sicura, utilizzare la struttu-<br/>ra TCON_IP_V4_SEC o TCON_QDN_SEC.<br/>Per informazioni consultare: "Parametri per il collegamento<br/>PROFINET (Pagina 575)".</li> <li>Per ISO on TCP utilizzare la struttura TCON_IP_RFC.<br/>Per informazioni consultare: "Parametri per il collegamento<br/>PROFINET (Pagina 575)".</li> <li>Per ISO on TCP utilizzare la struttura TCON_IP_RFC.<br/>Per informazioni consultare: "Parametri per il collegamento<br/>PROFINET (Pagina 575)".</li> <li>Per i collegamenti ISO del CP 1543-1/CP 1545-1 utilizzare la<br/>struttura TCON_ISOnative.<br/>Per informazioni consultare la Guida in linea di TIA Portal:<br/>"Struttura della descrizione del collegamento conforme a<br/>TCON_ISOnative".</li> <li>Per i collegamenti ai client SMS utilizzare il tipo di dati di siste-<br/>ma TCON_PHONE.<br/>Per informazioni consultare la Guida in linea di TIA Portal:<br/>"Parametri per il collegamento a TCON_Phone".</li> </ul> |
| DATA          | IN_OUT | Variant      | Puntatore all'area di invio contenente:<br>• Indirizzo e lunghezza dei dati da inviare (TSEND_C)<br>• Indirizzo e lunghezza massima dei dati ricevuti (TRCV_C).                                                                                                    |
| ADDR          | IN_OUT | Variant      | Parametro opzionale (nascosto)<br>Puntatore all'indirizzo del destinatario con il collegamento UDP.<br>L'informazione dell'indirizzo è mappata nella struttura<br>TADDR_Param ###.                                                                                                    |
| COM_RST       | IN_OUT | Bool         | <ul> <li>Parametro opzionale (nascosto)</li> <li>Riavvia l'istruzione:</li> <li>0: non rilevante</li> <li>1: riavvia completamente l'istruzione; il collegamento attuale viene interrotto o resettato e riattivato in base a CONT.</li> <li>Dopo la valutazione il parametro COM_RST viene resettato dall'istruzione TSEND_C o TRCV_C e non deve essere quindi commutato automaticamente.</li> </ul>                                                                                                    |
| DONE          | OUT    | Bool         | <ul> <li>Parametro di stato con i seguenti valori:</li> <li>0: ordine di invio non ancora avviato o ancora in corso.</li> <li>1: ordine di invio eseguito senza errori. Questo stato viene indicato per un solo ciclo.</li> </ul>                                                                                                    |
| BUSY          | OUT    | Bool         | <ul> <li>Parametro di stato con i seguenti valori:</li> <li>0: ordine di invio non ancora avviato o già eseguito.</li> <li>1: ordine di invio non ancora concluso. Non è possibile riavviarne uno nuovo.</li> </ul>                                                                                                    |
| ERROR         | OUT    | Bool         | <ul> <li>Parametri di stato con i seguenti valori:</li> <li>0: nessun errore</li> <li>1: si è verificato un errore durante l'attivazione del collegamento, la trasmissione dei dati o la conclusione del collegamento.</li> </ul>                                                                                                    |

12.6 PROFINET

| Parametro e tipo     |     | Tipo di dati | Descrizione                                                                    |
|----------------------|-----|--------------|--------------------------------------------------------------------------------|
| STATUS               | OUT | Word         | Stato dell'istruzione (vedere la descrizione dei parametri ERROR e<br>STATUS). |
| RCVD_LEN<br>(TRCV_C) | OUT | Int          | Quantità di dati effettivamente ricevuti (espressa in byte).                   |

#### NOTA

Per avviare un ordine di trasmissione, l'istruzione TSEND\_C richiede una commutazione da low a high nel parametro di ingresso REQ. Durante l'elaborazione il parametro BUSY viene impostato a 1. La conclusione dell'ordine è segnalata dall'impostazione a 1 dei parametri DONE o ERROR per un ciclo. Durante questo periodo le eventuali commutazioni low - high nel parametro di ingresso REQ vengono ignorate.

#### NOTA

L'impostazione di default del parametro LEN (LEN = 0) utilizza il parametro DATA per determinare la lunghezza dei dati trasmessi. I dati trasmessi dall'istruzione TSEND\_C devono avere le stesse dimensioni del parametro DATA dell'istruzione TRCV\_C.

Se si utilizza l'impostazione di default del parametro LEN ed è necessario trasmettere i dati in segmenti più piccoli rispetto alle dimensioni indicate nel parametro DATA, vale quanto indicato di seguito. Se le dimensione dei dati trasmessi da TSEND\_C non sono uguali a quelle indicate nel parametro TRCV\_C DATA, TRCV\_C rimane nello stato "occupato" (codice: 7006) finché le dimensioni complessive dei dati trasmessi da TSEND\_C non diventano uguali a quelle del parametro TRCV\_C DATA.

Il buffer del parametro TRCV\_C DATA non visualizza i nuovi dati ricevuti finché le loro dimensioni non sono uguali alle dimensioni indicate nel parametro DATA.

### Funzionamento dell'istruzione TSEND\_C

L'istruzione TSEND\_C viene eseguita in modo asincrono e implementa le seguenti funzioni in successione:

 Configurazione e attivazione di un collegamento di comunicazione: TSEND\_C configura un collegamento di comunicazione e lo attiva se rileva un fronte di salita nel parametro REQ e se non sono in corso altri collegamenti di comunicazione. Una volta configurato e stabilito, il collegamento viene mantenuto e controllato automaticamente dalla CPU. Per configurare il collegamento di comunicazione si utilizza la descrizione specificata nel parametro CONNECT.

Il collegamento attivo viene interrotto e quello configurato viene eliminato quando la CPU passa in STOP. Per configurare e riattivare il collegamento è necessario eseguire nuovamente TSEND\_C. Per maggiori informazioni sul numero di collegamenti di comunicazione possibili, consultare le specifiche tecniche della CPU.

2. Invio dei dati tramite un collegamento di comunicazione esistente:

L'ordine di invio viene eseguito quando viene rilevato un fronte di salita nel parametro REQ. Come spiegato più sopra, viene prima stabilito il collegamento di comunicazione. L'area di invio può essere specificata con il parametro DATA. Questo comprende l'indirizzo e la lunghezza dei dati da inviare. Non utilizzare un'area di dati con il tipo di dati BOOL o Array of BOOL nel parametro DATA. Con il parametro LEN si specifica il numero massimo di byte inviati con un ordine di invio. Se nel parametro DATA si utilizza un nome simbolico, il parametro LEN deve avere il valore "0". I dati da inviare non devono essere modificati finché non termina l'ordine di invio.

3. Conclusione del collegamento di comunicazione:

Il collegamento di comunicazione viene concluso dopo l'invio dei dati se, quando si è verificato il fronte di salita nel parametro REQ, il parametro CONT aveva il valore "0". In caso contrario il collegamento di comunicazione viene mantenuto.

Se l'ordine di invio viene eseguito correttamente il parametro DONE viene impostato a "1". Il collegamento di comunicazione può essere concluso prima (vedere la spiegazione relativa alla dipendenza dal parametro CONT). Lo stato di segnale "1" nel parametro DONE non conferma che i dati inviati sono già stati letti dal partner di comunicazione. Quando il parametro COM RST viene impostato a "1" TSEND C viene resettato. I dati trasferiti

in questo momento possono andare persi.

Sono possibili le seguenti situazioni in funzione del parametro CONT:

- CONT = "0":
   Viene stabilito un collegamento di comunicazione.
- CONT = "1" ed era stato stabilito un collegamento di comunicazione: Il collegamento di comunicazione esistente viene resettato e riattivato.
- CONT = "1" e il collegamento di comunicazione non era stato stabilito: Il collegamento di comunicazione non viene stabilito.

Il parametro COM\_RST viene resettato dopo la valutazione dall'istruzione T\_SEND. Per riattivare TSEND\_C" dopo l'esecuzione (DONE = 1), richiamare una volta l'istruzione con REQ = 0

# Funzionamento dell'istruzione TRCV\_C

L'istruzione TRCV\_C viene eseguita in modo asincrono e implementa le seguenti funzioni in successione:

1. Configurazione e attivazione di un collegamento di comunicazione:

TRCV\_C configura un collegamento di comunicazione e lo stabilisce se il parametro  $EN_R =$ "1" e non c'è alcun collegamento di comunicazione. Una volta configurato e stabilito, il collegamento viene mantenuto e controllato automaticamente dalla CPU. Per configurare il collegamento di comunicazione si utilizza la descrizione specificata nel

parametro CONNECT. Si possono utilizzare i seguenti tipi di collegamento:

- Struttura TCON\_Param per i protocolli TCP, ISO on TCP e UDP
- TCP / UDP: Descrizione del collegamento tramite la struttura TCON\_IP\_V4 nel parametro CONNECT
- ISO on TCP: descrizione del collegamento tramite la struttura TCON\_IP\_RFC nel parametro CONNECT
- TCP: descrizione del collegamento con la struttura TCON\_IP\_V4\_SEC nel parametro CONNECT
- TCP: Descrizione del collegamento con le strutture TCON\_QDN e TCON\_QDN\_SEC.

Il collegamento attivo viene interrotto e quello configurato viene eliminato quando la CPU passa in STOP. Per configurare e riattivare il collegamento è necessario eseguire nuovamente TRCV\_C con  $EN_R = "1"$ .

Se EN\_R viene impostato a "0" prima che venga stabilito il collegamento di comunicazione, il collegamento viene attivato e resta attivo anche se CONT = "0". I dati non vengono tuttavia ricevuti (DONE resta "0").

Per maggiori informazioni sul numero di collegamenti di comunicazione possibili, consultare le specifiche tecniche della CPU.

2. Ricezione dei dati tramite un collegamento di comunicazione esistente:

La ricezione dei dati si attiva quando il parametro EN\_R viene impostato sul valore "1". Come spiegato più sopra, viene prima stabilito il collegamento di comunicazione. I dati ricevuti vengono immessi in un'area di ricezione. La lunghezza dell'area di ricezione può essere specificata con il parametro LEN (se LEN <> 0) o con l'informazione della lunghezza del parametro DATA (se LEN = 0), in funzione del tipo di protocollo utilizzato. Se nel parametro DATA si utilizzano valori esclusivamente simbolici, il parametro LEN deve avere il valore "0".

Se EN\_R viene impostato a "0" prima che i dati vengano ricevuti per la prima volta, il collegamento di comunicazione resta attivo anche se CONT = 0. I dati non vengono tuttavia ricevuti (DONE resta "0").

Conclusione del collegamento di comunicazione:
 Il collegamento di comunicazione viene concluso dopo la ricezione dei dati se, quando è stato avviato il collegamento attivo, il parametro CONT aveva il valore "0". In caso.

stato avviato il collegamento attivo, il parametro CONT aveva il valore "0". In caso contrario il collegamento di comunicazione viene mantenuto.

Se l'ordine di ricezione viene eseguito correttamente il parametro DONE viene impostato a "1". Il collegamento di comunicazione può essere concluso prima (vedere la spiegazione relativa alla dipendenza dal parametro CONT).

TRCV\_C viene resettato quando viene impostato il parametro COM\_RST. I dati ricevuti durante una nuova esecuzione possono andare persi. Sono possibili le seguenti situazioni in funzione del parametro CONT:

• CONT = "0":

Viene stabilito un collegamento di comunicazione.

- CONT = "1" ed era stato stabilito un collegamento di comunicazione: Il collegamento di comunicazione esistente viene resettato e riattivato.
- CONT = "1" e il collegamento di comunicazione non era stato stabilito: Il collegamento di comunicazione non viene stabilito.

Il parametro COM\_RST viene resettato dopo la valutazione dall'istruzione TRCV\_.

TRCV\_C gestisce gli stessi modi di ricezione dell'istruzione TRCV. La seguente tabella mostra come vengono immessi i dati nell'area di ricezione:

| Tipo di protocollo                                                      | Disponibilità dei dati nell'area di<br>ricezione                                                             | Parametro Connection_type di<br>descrizione del collegamento | Parametro LEN                                                      | Parametro<br>RCVD_LEN                          |
|-------------------------------------------------------------------------|----------------------------------------------------------------------------------------------------|--------------------------------------------------------------|--------------------------------------------------------------------|------------------------------------------------|
| TCP<br>(modo Ad hoc)                                                    | l dati sono disponibili immediata-<br>mente.                                                                 | B#16#11                                                      | Selezionato con l'in-<br>gresso ADHOC<br>dell'istruzione<br>TRCV_C | 1 1460                                         |
| TCP (ricezione di<br>dati con lunghez-<br>za specificata)               | l dati sono disponibili dopo che è<br>stata ricevuta la lunghezza dei dati<br>specificata nel parametro LEN. | B#16#11                                                      | 1 8192                                                             | ldentico al va-<br>lore del para-<br>metro LEN |
| ISO on TCP (trasfe-<br>rimento dei dati<br>comandato dal<br>protocollo) | l dati sono disponibili dopo che è<br>stata ricevuta la lunghezza dei dati<br>specificata nel parametro LEN. | B#16#12                                                      | 1 8192                                                             | Identico al va-<br>lore del para-<br>metro LEN |

#### NOTA Modo Ad hoc

Il "modo Ad hoc" è disponibile solo nel tipo di protocollo TCP. Per configurare l'istruzione TRCV\_C per il modo Ad hoc, impostarne il parametro di ingresso ADHOC. La lunghezza dell'area di ricezione è definita dal puntatore al parametro DATA. La lunghezza dei dati ricevuti viene emessa nel parametro RCVD\_LEN. Possono essere ricevuti al massimo 1460 byte.

#### NOTA

#### Importazione di progetti STEP 7 S7-300/400 contenenti il "modo Ad hoc" nell'S7-1200

Nei progetti STEP 7 S7-300/400 il "modo Ad hoc" viene selezionato assegnando "0" al parametro LEN. Nell'S7-1200, l'istruzione TRCV\_C può essere configurata per il modo Ad hoc impostandone il parametro di ingresso ADHOC.

Se si importa nell'S7-1200 un progetto STEP 7 S7-300/400 contenente il "modo Ad hoc" è necessario modificare il parametro LEN in "65535".

#### NOTA

#### TCP (ricezione di dati con lunghezza specificata)

Il valore del parametro LEN consente di specificare la lunghezza dei dati ricevuti. I dati specificati nel parametro DATA sono disponibili nell'area di ricezione dopo che è stata ricevuta la lunghezza specificata nel parametro LEN.

#### NOTA

#### ISO on TCP (trasferimento dei dati comandato dal protocollo)

Nel protocollo ISO on TCP il trasferimento dei dati viene comandato dal protocollo stesso. L'area di ricezione è definita dai parametri LEN e DATA.

### Parametri BUSY, DONE e ERROR

#### NOTA

Poiché TSEND\_C viene elaborata in modo asincrono è necessario mantenere coerenti i dati dell'area di trasmissione finché il parametro DONE o ERROR non assume il valore "vero".

Nel caso di TSEND\_C, lo stato "vero" del parametro DONE significa che i dati sono stati trasmessi correttamente. Non significa che la CPU partner del collegamento ha effettivamente letto il buffer di ricezione.

Poiché TRCV\_C viene elaborata in modo asincrono, i dati nell'area di ricezione sono coerenti solo se il parametro DONE = 1.

| BUSY | DONE | ERROR | Descrizione                                                                                                    |
|------|------|-------|----------------------------------------------------------------------------------------------------|
| 1    | 0    | 0     | L'ordine di invio è in corso di elaborazione.                                                                                    |
| 0    | 1    | 0     | L'ordine di invio è stato concluso correttamente.                                                                                |
| 0    | 0    | 1     | L'attivazione del collegamento o l'ordine di invio sono terminati con un errore la cui causa<br>è indicata nel parametro STATUS. |
| 0    | 0    | 0     | Non è stato assegnato alcun nuovo ordine di invio.                                                                               |

#### Tabella 12-18 Istruzioni TSEND\_C e TRCV\_C , parametri BUSY, DONE e ERROR

I parametri BUSY, DONE, ERROR, e STATUS consentono di controllare lo stato di esecuzione. Il parametro BUSY indica lo stato di elaborazione. Con il parametro DONE si controlla se un ordine di invio è stato eseguito correttamente. Il parametro ERROR viene impostato se si verificano errori durante l'esecuzione di TSEND\_C o TRCV\_C. L'informazione di errore viene emessa nel parametro STATUS.

# Parametri Error e Status

Tabella 12-19 Codici delle condizioni TSEND\_C e TRCV\_C per ERROR e STATUS

| ERROR | STATUS *<br>(W#16#) | Descrizione                                                                                                    |
|-------|---------------------|----------------------------------------------------------------------------------------------------|
| 0     | 0000                | Ordine di invio (TSEND_C) o ricezione (TRCV_C) eseguito senza errori.                                                                                                    |
| 0     | 0001                | Collegamento di comunicazione stabilito.                                                                                                    |
| 0     | 0003                | Collegamento di comunicazione chiuso.                                                                                                    |
| 0     | 7000                | L'ordine di invio non è stato eseguito; il collegamento di comunicazione non è stato stabilito.                                                                                                    |
| 0     | 7001                | <ul> <li>Avvia l'esecuzione dell'ordine di invio (TSEND_C) o di ricezione (TRCV_C).</li> <li>Stabilisci il collegamento.</li> <li>Attendi il partner del collegamento.</li> </ul>                                                                                              |
| 0     | 7002                | Ordine in esecuzione (REQ non rilevante)                                                                                                    |
| 0     | 7003                | L'istruzione sta annullando il collegamento di comunicazione.                                                                                                    |
| 0     | 7004                | Il collegamento di comunicazione è stato stabilito e controllato; non è attiva l'esecuzione di ordi-<br>ni di invio (TSEND_C) o ricezione (TRCV_C).                                                                                                    |
| 0     | 7005                | TSEND_C: trasferimento dei dati in corso.                                                                                                    |
| 0     | 7006                | TRCV_C: l'istruzione sta ricevendo i dati.                                                                                                    |
| 1     | 8085                | <ul> <li>Il parametro LEN è maggiore del valore massimo consentito.</li> <li>L'istruzione ha modificato il valore del parametro LEN o DATA dopo il primo richiamo.</li> </ul>                                                                                                  |
| 1     | 8086                | Il parametro ID all'interno del parametro CONNECT non è compreso entro il campo ammesso.                                                                                                    |
| 1     | 8087                | È stato raggiunto il numero massimo di collegamenti, non è possibile aggiungerne altri.                                                                                                    |
| 1     | 8088                | Il valore del parametro LEN non corrisponde all'area di ricezione impostata nel parametro DATA.                                                                                                    |
| 1     | 8089                | <ul> <li>Il parametro CONNECT non indica un blocco dati.</li> <li>Il parametro CONNECT non punta a una descrizione del collegamento.</li> <li>La descrizione del collegamento definita manualmente ha una struttura non adatta al tipo di collegamento selezionato.</li> </ul> |
| 1     | 8091                | Profondità massima di annidamento superata.                                                                                                    |
| 1     | 809A                | Il parametro CONNECT indica un campo che non corrisponde alla lunghezza della descrizione del collegamento.                                                                                                    |
| 1     | 809B                | L'InterfaceId nella descrizione del collegamento non corrisponde alla CPU o al CP.                                                                                                    |

| ERROR | STATUS *<br>(W#16#) | Descrizione                                                                                                    |  |
|-------|---------------------|----------------------------------------------------------------------------------------------------|--|
| 1     | 80A1                | <ul> <li>Collegamento o porta in uso.</li> <li>Errore di comunicazione: <ul> <li>Il collegamento specificato non è ancora stato stabilito.</li> <li>Il collegamento specificato viene concluso e non può essere utilizzato per il trasferimento.</li> <li>L'interfaccia viene reinizializzata.</li> </ul> </li> </ul>                                                                                                    |  |
| 1     | 80A2                | La porta locale o remota è utilizzata dal sistema. Per maggiori informazioni consultare "Istruzioni<br>TCON e TDISCON" (Pagina 601), "Codici delle condizioni ERROR e STATUS".                                                                                                    |  |
| 1     | 80A3                | <ul> <li>È in corso il tentativo di ristabilire un collegamento esistente.</li> <li>È in corso il tentativo di concludere un collegamento inesistente.</li> <li>L'istruzione annidata T_DIAG segnala che l'istruzione ha chiuso il collegamento.</li> </ul>                                                                                                    |  |
| 1     | 80A4                | L'indirizzo IP del punto finale remoto del collegamento non è valido, ovvero corrisponde all'indi-<br>rizzo IP del partner locale.                                                                                                    |  |
| 1     | 80A7                | Errore di comunicazione: l'istruzione è stata richiamata con COM_RST = 1 prima della conclusione dell'ordine di invio.                                                                                                    |  |
| 1     | 80AA                | Un altro blocco sta attivando un collegamento con lo stesso ID. Ripetere l'ordine con un nuovo<br>fronte di salita nel parametro REQ.                                                                                                    |  |
| 1     | 80B3                | <ul> <li>Se si utilizza il protocollo UDP il parametro ADDR non contiene dati.</li> <li>Errore nella descrizione del collegamento</li> <li>Un'altra descrizione del collegamento sta già utilizzando la porta locale.</li> </ul>                                                                                                    |  |
| 1     | 80B4                | <ul> <li>Non sono state rispettate una o entrambe le seguenti condizioni per l'attivazione del collegamen to passivo (ActiveEstablished = FALSE) con il protocollo ISO-on-TCP (ConnectionType = B#16#12):</li> <li>local_tsap_id_len &gt;= B#16#02</li> <li>local_tsap_id[1] = B#16#E0</li> </ul>                                                                                                    |  |
| 1     | 80B5                | Per il collegamento di tipo 13 = UDP è consentito solo attivare il collegamento passivo.                                                                                                    |  |
| 1     | 80B6                | Errore di assegnazione nel parametro ConnectionType del blocco dati per la descrizione del colle-<br>gamento.                                                                                                    |  |
| 1     | 8087                | <ul> <li>Per il tipo di dati di sistema TCON_Param:<br/>Errore in uno dei seguenti parametri del blocco dati per la descrizione del collegamento:<br/>block_length, local_tsap_id_len, rem_subnet_id_len, rem_staddr_len, rem_tsap_id_len,<br/>next_staddr_len.</li> <li>Per i tipi di dati di sistema TCON_IP_V4, TCON_IP_RFC, TCON_IP_V4_SEC, TCON_QDN, e<br/>TCON_QDN_SEC :<br/>L'istruzione ha impostato a 0.0.0.0 l'indirizzo IP del punto finale del partner.</li> </ul>                                                                                                    |  |
| 1     | 80C3                | <ul> <li>tutte le risorse di collegamento sono state utilizzate.</li> <li>Un blocco con questo ID è già in corso di elaborazione in un diverso gruppo di priorità.</li> </ul>                                                                                                    |  |
| 1     | 80C4                | <ul> <li>Errore di comunicazione temporaneo:</li> <li>In questo momento l'istruzione non riesce a stabilire il collegamento.</li> <li>L'istruzione non riesce a stabilire il collegamento perché i firewall sul percorso di connessione non sono aperti per le porte necessarie.</li> <li>L'interfaccia sta ricevendo nuovi parametri o l'istruzione sta attivando il collegamento.</li> <li>L'istruzione "TDISCON (Pagina 601)" sta eliminando il collegamento configurato.</li> <li>Un richiamo COM_RST = 1 sta annullando il collegamento utilizzato.</li> <li>Non sono temporaneamente disponibili risorse di ricezione nel partner di collegamento. Il partner di collegamento non è pronto a ricevere.</li> </ul> |  |
| 1     | 80C5                | <ul><li>Collegamento annullato dal partner di comunicazione.</li><li>Il partner di collegamento remoto non ha rilasciato l'LSAP.</li></ul>                                                                                                    |  |

12.6 PROFINET

| ERROR           | STATUS *<br>(W#16#) | Descrizione                                                                                                    |
|-----------------|---------------------|----------------------------------------------------------------------------------------------------|
| 1               | 80C6                | <ul><li>Errore di rete:</li><li>il dispositivo locale non riesce ad accedere al partner remoto.</li><li>Interruzione fisica nel PROFIBUS</li></ul> |
| 1               | 8722                | Errore nel parametro CONNECT: area di origine non valida (area non dichiarata nel blocco dati).                                                    |
| 1               | 873A                | Errore nel parametro CONNECT: l'accesso alla descrizione del collegamento non è possibile (im-<br>possibile accedere al blocco dati).              |
| 1               | 877F                | Errore nel parametro CONNECT: errore interno                                                                                                    |
| 1               | 8822                | TSEND_C:Parametro DATA: Area di origine non valida, l'area non esiste nel DB.                                                                      |
| 1               | 8824                | TSEND_C:Parametro DATA: errore di area nel puntatore VARIANT.                                                                                      |
| 1               | 8832                | TSEND_C:Parametro DATA: Il numero del DB è troppo alto.                                                                                            |
| 1               | 883A                | TSEND_C:Parametro CONNECT: L'accesso ai dati di collegamento specificati non è possibile (ad es. perché il DB non esiste).                         |
| 1               | 887F                | TSEND_C:Parametro DATA: errore interno (ad es. riferimento VARIANT non valido)                                                                     |
| 1               | 893A                | TSEND_C:Parametro DATA: L'accesso all'area di invio non è possibile (ad es. perché il DB non esi-<br>ste).                                         |
| 1               | 8922                | TRCV_C:Parametro DATA: Area di destinazione non valida, l'area non esiste nel DB.                                                                  |
| 1               | 8924                | TRCV_C:Parametro DATA: errore di area nel puntatore VARIANT.                                                                                       |
| 1               | 8932                | TRCV_C:Parametro DATA: Il numero del DB è troppo alto.                                                                                             |
| 1               | 893A                | TRCV_C:Parametro CONNECT: Non è possibile accedere ai dati di collegamento specificati (ad es. perché il DB non esiste).                           |
| 1               | 897F                | TRCV_C:Parametro DATA: errore interno (ad es. riferimento VARIANT non valido).                                                                     |
| 1               | 8A3A                | TRCV_C:Parametro DATA: impossibile accedere all'area di dati (ad es. perché il blocco dati non esiste).                                            |
| * I codici di e | errore possono      | essere visualizzati nell'editor di programma sotto forma di valori interi o esadecimali.                                                           |

### NOTA

### Messaggi di errore delle istruzioni TCON, TSEND, TRCV e TDISCON

Internamente l'istruzione TSEND\_C utilizza le istruzioni TCON, TSEND e TDISCON mentre l'istruzione TRCV\_C utilizza le istruzioni TCON, TRCV e TDISCON. Per maggiori informazioni sui messaggi di errore di queste istruzioni vedere "TCON, TDISCON, TSEND e TRCV (Pagina 601)".

### Collegamento tramite protocolli Ethernet

Ogni CPU ha una porta PROFINET integrata che supporta la comunicazione PROFINET standard. Le istruzioni TSEND\_C, TRCV\_C, TSEND eTRCV supportano tutte i protocolli Ethernet TCP e ISO on TCP.

Per maggiori informazioni consultare il paragrafo "Configurazione dei dispositivi: Configurazione del percorso di collegamento locale/partner (Pagina 556)".

# 12.6.8.11 Istruzioni legacy TSEND\_C e TRCV\_C

Prima del rilascio di STEP 7 V13 SP1 e delle CPU S7-1200 V4.1 le istruzioni TSEND\_C e TRCV\_C potevano utilizzare solo parametri di collegamento con strutture conformi a "TCON\_Param". I concetti generali sono validi per entrambi i set di istruzioni. Per informazioni sulla programmazione vedere le singole istruzioni TSEND\_C e TRCV\_C legacy.

STEP 7 mette a disposizione diverse versioni delle istruzioni TRCV\_C e TSEND\_C. Per informazioni sulle versioni disponibili consultare Utilizzo delle versioni delle istruzioni (Pagina 601) nel sistema di informazione di STEP 7.

### TSEND\_C e TRCV\_C legacy (Invia e ricevi dati tramite Ethernet)

L'istruzione legacy TSEND\_C riunisce le funzioni delle istruzioni legacy TCON, TDISCON e TSEND . L'istruzione TRCV\_C riunisce le funzioni delle istruzioni TCON, TDISCON e TRCV. (Per maggiori informazioni su queste istruzioni vedere "Istruzioni legacy TCON, TDISCON, TSEND e TRCV (comunicazione TCP) (Pagina 615)"

La quantità minima di dati che possono essere trasmessi (TSEND\_C) o ricevuti (TRCV\_C) è di un byte; la quantità massima è pari a 8192 byte. TSEND\_C non supporta la trasmissione dei dati da o verso indirizzi booleani e TRCV\_C non riceve dati in indirizzi booleani. Per informazioni sul trasferimento dei dati mediante queste istruzioni consultare il paragrafo sulla coerenza dei dati (Pagina 188).

### NOTA

### Inizializzazione dei parametri di comunicazione

Dopo aver inserito l'istruzione TSEND\_C o TRCV\_C utilizzare le "Proprietà" dell'istruzione (Pagina 556) per configurare i parametri (Pagina 575) di comunicazione. Man mano che si inseriscono i parametri dei parner di comunicazione nella finestra di ispezione STEP 7 inserisce i dati corrispondenti nel DB dell'istruzione.

Se si utilizza un DB di multiistanza, il DB va configurato in entrambe le CPU.

| KOP / FUP                                                                                                 | SCL                                                                                                    | Descrizione                                                                                                    |  |
|----------------------------------------------------------------------------------------------------|----------------------------------------------------------------------------------------------------|----------------------------------------------------------------------------------------------------|--|
| "TSEND_C_DB"<br>EN ENO<br>REQ DONE +<br>CONT BUSY +<br>LEN ERROR +<br>CONNECT STATUS -<br>DATA<br>COM_RST | "TSEND_C_DB"(<br>req:=_bool_in_,<br>cont:=_bool_in_,<br>len:=_uint_in_,<br>done=>_bool_out_,<br>busy=>_bool_out_,<br>error=>_bool_out_,<br>status=>_word_out_,<br>connect:=_struct_inout_,<br>data:=_variant_inout_,<br>com_rst:=_bool_inout_); | TSEND_C stabilisce un collegamento di comunica-<br>zione TCP o ISO on TCP con una stazione partner,<br>trasmette i dati e può concludere il collegamento.<br>Una volta impostato e stabilito, il collegamento<br>viene mantenuto e controllato automaticamente<br>dalla CPU. |  |

Tabella 12-20 Istruzioni TSEND\_C e TRCV\_C

<sup>1</sup> STEP 7 crea automaticamente il DB all'inserimento dell'istruzione.

# 12.6 PROFINET

| KOP / FUP                                                                                                  | SCL                                                                                                    | Descrizione                                                                                                    |
|----------------------------------------------------------------------------------------------------|----------------------------------------------------------------------------------------------------|----------------------------------------------------------------------------------------------------|
| "TRCV_C_DB"<br>EN_R_DONE +<br>CONT BUSY +<br>LEN ERROR +<br>CONNECT STATUS -<br>DATA RCVD_LEN -<br>COM_RST | <pre>"TRCV_C_DB"(<br/>en_r:=_bool_in_,<br/>cont:=_bool_in_,<br/>len:=_uint_in_,<br/>adhoc:=_bool_out_,<br/>busy=&gt;_bool_out_,<br/>error=&gt;_bool_out_,<br/>status=&gt;_word_out_,<br/>rcvd_len=&gt;_uint_out_,<br/>connect:=_struct_inout_,<br/>data:=_variant_inout_,<br/>com_rst:=_bool_inout_);</pre> | TRCV_C stabilisce un collegamento TCP o ISO on<br>TCP con una CPU partner, riceve i dati e può con-<br>cludere il collegamento. Una volta impostato e<br>stabilito, il collegamento viene mantenuto e con-<br>trollato automaticamente dalla CPU. |

<sup>1</sup> STEP 7 crea automaticamente il DB all'inserimento dell'istruzione.

Tabella 12-21 Tipi di dati TSEND\_C e TRCV\_C per i parametri

| Parametro e tipo |        | Tipo di dati | Descrizione                                                                                                    |
|------------------|--------|--------------|----------------------------------------------------------------------------------------------------|
| REQ<br>(TSEND_C) | IN     | Bool         | REQ = 1 avvia l'ordine di trasmissione TSEND_C in seguito a un<br>fronte di salita attraverso il collegamento indicato nel parametro<br>CONNECT. (Per stabilire e mantenere il collegamento è necessario<br>che anche CONT sia = 1).                                                                                                    |
| EN_R<br>(TRCV_C) | IN     | Bool         | Se EN_R = 1, TRCV_C è pronta a ricevere. L'ordine di ricezione è stato elaborato. (Per stabilire e mantenere il collegamento è ne-<br>cessario che anche CONT sia = 1).                                                                                                    |
| CONT             | IN     | Bool         | <ul> <li>Controlla il collegamento di comunicazione:</li> <li>0: interrompi il collegamento di comunicazione</li> <li>1: stabilisci e mantieni il collegamento di comunicazione</li> <li>Durante la trasmissione dei dati (TSEND_C) (fronte di salita nel parametro REQ), il parametro CONT deve avere il valore TRUE per stabilire o mantenere il collegamento.</li> <li>Durante la ricezione dei dati (TRCV_C) (fronte di salita nel parametro EN_R), il parametro CONT deve avere il valore TRUE per stabilire o mantenere il collegamento.</li> </ul> |
| LEN              | IN     | UInt         | <ul> <li>Numero massimo di byte da trasmettere (TSEND_C) o da ricevere (TRCV_C):</li> <li>Default = 0: il parametro DATA determina la lunghezza dei dati da trasmettere (TSEND_C) o da ricevere (TRCV_C).</li> <li>Modo Ad hoc = 65535: una lunghezza variabile di dati è impostata per la ricezione (TRCV_C).</li> </ul>                                                                                                    |
| CONNECT          | IN_OUT | TCON_Param   | Puntatore alla descrizione del collegamento (Pagina 575)                                                                                                    |
| DATA             | IN_OUT | Variant      | <ul> <li>Contiene l'indirizzo e la lunghezza dei dati da trasmettere<br/>(TSEND_C)</li> <li>Contiene l'indirizzo iniziale e la lunghezza massima dei dati ri-<br/>cevuti (TRCV_C).</li> </ul>                                                                                                    |
| COM_RST          | IN_OUT | Bool         | <ul> <li>Consente il riavvio dell'istruzione:</li> <li>0: non rilevante</li> <li>1: riavvio del blocco funzionale completato, il collegamento esistente viene concluso.</li> </ul>                                                                                                    |
| DONE             | OUT    | Bool         | <ul> <li>0: ordine non ancora avviato o ancora in corso.</li> <li>1: ordine concluso senza errori.</li> </ul>                                                                                                    |

Tipo di dati Descrizione Parametro e tipo BUSY OUT Bool 0: ordine concluso. 1: ordine non ancora concluso. Non è possibile riavviarne uno nuovo. ERROR OUT Bool Parametri di stato con i seguenti valori: 0: nessun errore 1: si è verificato un errore durante l'elaborazione. STATUS fornisce informazioni dettagliate sul tipo di errore. STATUS OUT Word Informazioni di stato incluse informazioni di errore. (Vedere i "Parametri Error e Status" nella tabella sottostante.) RCVD LEN OUT Quantità di dati effettivamente ricevuti espressa in byte Int (TRCV C)

### ΝΟΤΑ

Per avviare un ordine di trasmissione, l'istruzione TSEND\_C richiede una commutazione da low a high nel parametro di ingresso REQ. Durante l'elaborazione il parametro BUSY viene impostato a 1. La conclusione dell'ordine è segnalata dall'impostazione a 1 dei parametri DONE o ERROR per un ciclo. Durante questo periodo le eventuali commutazioni low - high nel parametro di ingresso REQ vengono ignorate.

### ΝΟΤΑ

L'impostazione di default del parametro LEN (LEN = 0) utilizza il parametro DATA per determinare la lunghezza dei dati trasmessi. I dati trasmessi dall'istruzione TSEND\_C devono avere le stesse dimensioni del parametro DATA dell'istruzione TRCV\_C.

Se si utilizza l'impostazione di default del parametro LEN ed è necessario trasmettere i dati in segmenti più piccoli rispetto alle dimensioni indicate nel parametro DATA, vale quanto indicato di seguito. Se le dimensione dei dati trasmessi da TSEND\_C non sono uguali a quelle indicate nel parametro TRCV\_C DATA di TRCV\_C, l'istruzione rimane nello stato "occupato" (codice: S7006) finché le dimensioni complessive dei dati trasmessi da TSEND\_C non diventano uguali a quelle del parametro DATA di TRCV\_C.

Il buffer del parametro DATA di TRCV\_C non visualizza i nuovi dati ricevuti finché le loro DATA dimensioni non diventano uguali alle proprie.

### Funzionamento dell'istruzione TSEND\_C

Le seguenti funzioni descrivono il funzionamento dell'istruzione TSEND\_C:

- Per stabilire un collegamento eseguire TSEND\_C impostando CONT = 1.
- Dopo che il collegamento è stato stabilito TSEND\_C imposta il parametro DONE per un ciclo.
- Per concludere il collegamento eseguire TSEND\_C impostando CONT = 0. Il collegamento viene interrotto immediatamente. anche nella stazione ricevente. Il collegamento si interrompe in quel punto e i dati eventualmente presenti nel buffer di ricezione vengono cancellati.

- Per trasmettere i dati attraverso un collegamento attivo eseguire TSEND\_C con un fronte di salita in REQ. Al termine della trasmissione, se non si verificano errori, TSEND\_C imposta il parametro DONE per un ciclo.
- Per stabilire un collegamento e trasmettere i dati, eseguire TSEND\_C impostando CONT =1 e REQ = 1. Al termine della trasmissione TSEND\_C imposta il parametro DONE per un ciclo.

# Funzionamento dell'istruzione TRCV\_C

Le seguenti funzioni descrivono il funzionamento dell'istruzione TRCV\_C:

- Per stabilire un collegamento eseguire TRCV\_C impostando il parametro CONT = 1.
- Per ricevere i dati eseguire TRCV\_C impostando il parametro EN\_R = 1. TRCV\_C riceve i dati ininterrottamente se il parametro EN\_R = 1 e il parametro CONT = 1.
- Per concludere il collegamento eseguire TRCV\_C impostando il parametro CONT = 0. Il collegamento viene interrotto immediatamente e i dati eventualmente presenti potrebbero andare persi.

TRCV\_C gestisce gli stessi modi di ricezione dell'istruzione TRCV. La seguente tabella mostra come vengono immessi i dati nell'area di ricezione:

| Tipo di protocollo | Immissione dei dati<br>nell'area di ricezio-<br>ne | Parametro<br>"connection_type" | Valore del parametro LEN                       | Valore del parametro<br>RCVD_LEN (byte) |
|--------------------|----------------------------------------------------|--------------------------------|------------------------------------------------|-----------------------------------------|
| ТСР                | Modo Ad hoc                                        | B#16#11                        | 65535                                          | 1 1460                                  |
| ТСР                | Ricezione di dati con<br>lunghezza specificata     | B#16#11                        | 0 (consigliato) o da 1 a 8192,<br>tranne 65535 | da 1 a 8192                             |
| ISO on TCP         | Modo Ad hoc                                        | B#16#12                        | 65535                                          | 1 1460                                  |
| ISO on TCP         | Comandata da proto-<br>collo                       | B#16#12                        | 0 (consigliato) o da 1 a 8192,<br>tranne 65535 | da 1 a 8192                             |

#### ΝΟΤΑ

### Modo Ad hoc

Il "modo Ad hoc" è disponibile solo nei tipi di protocollo TCP e ISO on TCP e può essere impostato assegnando "65535" al parametro LEN. L'area di ricezione è identica a quella formata da DATA. La lunghezza dei dati ricevuti verrà visualizzata nel parametro RCVD\_LEN. Se si salvano i dati in un DB "ottimizzato" (solo simbolico), si possono ricevere solo dati in array dei tipi di dati Byte, Char, USInt e SInt.

#### NOTA

**Importazione di progetti STEP 7 S7-300/400 contenenti il "modo Ad hoc" nell'S7-1200** Nei progetti STEP 7 S7-300/400 il "modo Ad hoc" viene selezionato assegnando "0" al parametro LEN. Nell'S7-1200 invece, viene impostato assegnando "65535" al parametro LEN. Se si importa nell'S7-1200 un progetto STEP 7 S7-300/400 contenente il "modo Ad hoc" è necessario modificare il parametro LEN in "65535".

#### NOTA

#### È necessario mantenere coerenti i dati dell'area di trasmissione finché il parametro DONE o ERROR non assume il valore "vero".

Poiché TSEND\_C viene elaborata in modo asincrono è necessario mantenere coerenti i dati dell'area di trasmissione finché il parametro DONE o ERROR non assume il valore "vero".

Nel caso di TSEND\_C, lo stato "vero" del parametro DONE significa che i dati sono stati trasmessi correttamente. Non significa che la CPU partner del collegamento ha effettivamente letto il buffer di ricezione.

Poiché TRCV\_C viene elaborata in modo asincrono, i dati nell'area di ricezione sono coerenti solo se il parametro DONE = 1.

| Tabella 12-23 | Istruzioni TSEND | C e TRCV C | , parametri BUSY, | DONE e ERROR |
|---------------|------------------|------------|-------------------|--------------|
|               | -                | '          |                   |              |

| BUSY  | DONE          | ERROR         | Descrizione                                                                           |
|-------|---------------|---------------|---------------------------------------------------------------------------------------|
| Vero  | Non rilevante | Non rilevante | L'ordine è in corso di elaborazione.                                                  |
| Falso | Vero          | Falso         | L'ordine è stato concluso correttamente.                                              |
| Falso | Falso         | Vero          | L'ordine si è concluso con un errore la cui causa è indicata nel parametro<br>STATUS. |
| Falso | Falso         | Falso         | Non sono stati assegnati nuovi ordini.                                                |

#### Parametri Error e Status

Tabella 12-24 Codici delle condizioni TSEND\_C e TRCV\_C per ERROR e STATUS

| ERROR | STATUS | Descrizione                                                                                               |
|-------|--------|----------------------------------------------------------------------------------------------------|
| 0     | 0000   | ordine eseguito senza errori                                                                              |
| 0     | 7000   | Nessun ordine in corso di elaborazione                                                                    |
| 0     | 7001   | Avvio dell'elaborazione dell'ordine, attivazione del collegamento, in attesa del partner del collegamento |
| 0     | 7002   | l dati vengono trasmessi o ricevuti                                                                       |
| 0     | 7003   | Il collegamento viene concluso                                                                            |
| 0     | 7004   | Collegamento stabilito e controllato, nessun ordine in corso di elaborazione                              |
| 1     | 8085   | Il parametro LEN è maggiore del valore massimo ammesso.                                                   |
| 1     | 8086   | Il parametro CONNECT non è compreso entro il campo ammesso.                                               |
| 1     | 8087   | È stato raggiunto il numero massimo di collegamenti, non è possibile aggiungerne altri.                   |
| 1     | 8088   | Il parametro LEN non è valido per l'area di memoria specificata in DATA.                                  |
| 1     | 8089   | Il parametro CONNECT non indica un blocco dati.                                                           |
| 1     | 8091   | Profondità massima di annidamento superata.                                                               |
| 1     | 809A   | Il parametro CONNECT indica un campo che non rispetta la lunghezza della descrizione del collegamento.    |
| 1     | 809B   | Il local_device_id nella descrizione del collegamento non corrisponde alla CPU.                           |

12.6 PROFINET

| ERROR | STATUS | Descrizione                                                                                                    |
|-------|--------|----------------------------------------------------------------------------------------------------|
| 1     | 80A1   | <ul> <li>Errore di comunicazione:</li> <li>Il collegamento specificato non è ancora stato stabilito</li> <li>Il collegamento specificato viene concluso e non può essere utilizzato per la trasmissione</li> <li>L'interfaccia viene reinizializzata.</li> </ul>                                                                                                    |
| 1     | 80A3   | È in corso il tentativo di concludere un collegamento inesistente                                                                                                    |
| 1     | 80A4   | L'indirizzo IP del collegamento con il partner remoto non è valido. A es., l'indirizzo IP del partner remoto è uguale all'indirizzo IP del partner locale.                                                                                                    |
| 1     | 80A5   | L'ID del collegamento (Pagina 573) è già stato utilizzato.                                                                                                    |
| 1     | 80A7   | Errore di comunicazione: TDISCON è stata richiamata prima della fine di TSEND_C.                                                                                                    |
| 1     | 80B2   | Il parametro CONNECT punta al blocco dati impostato su "Salva soltanto nella memoria di caricamento".                                                                                                    |
| 1     | 80B3   | <ul> <li>Parametri incoerenti:</li> <li>Errore nella descrizione del collegamento</li> <li>Porta locale (parametro local_tsap_id) già presente in un'altra descrizione del collegamento</li> <li>ID nella descrizione del collegamento diverso da quello ID specificato come parametro</li> </ul>                                                                                                    |
| 1     | 8084   | <ul> <li>Utilizzando ISO on TCP (tipo_collegamento = B#16#12) per stabilire un collegamento passivo, il codice della condizione di errore 80B4 segnala che il TSAP immesso non è conforme a uno dei seguenti requisiti di indirizzamento:</li> <li>Se per il primo byte la lunghezza del TSAP locale è pari a 2 e il valore di ID del TSAP è pari a E0 o E1 (esadecimale), il secondo byte deve essere 00 o 01.</li> <li>Se per il primo byte la lunghezza del TSAP locale è pari a 3 o maggiore e il valore di ID del TSAP è del TSAP è pari a E0 o E1 (esadecimale), il secondo byte deve essere 00 o 01.</li> <li>Se per il primo byte la lunghezza del TSAP locale è pari a 3 o maggiore e il valore di ID del TSAP è pari a E0 o E1 (esadecimale), il secondo byte deve essere 00 o 01 e tutti gli altri byte devono essere caratteri ASCII validi.</li> <li>Se la lunghezza del TSAP locale è pari a 3 o maggiore e il primo byte dell'ID del TSAP non ha un valore pari a E0 o E1 (esadecimale), tutti gli altri byte dell'ID del TSAP devono essere caratteri ASCII validi.</li> <li>I caratteri ASCII validi sono valori di byte da 20 a 7E (esadecimale).</li> </ul> |
| 1     | 80B7   | Il tipo di dati e/o la lunghezza dei dati trasmessi non rientrano nell'area della CPU partner in cui devono essere scritti.                                                                                                    |
| 1     | 80C3   | Tutte le risorse di collegamento sono state utilizzate.                                                                                                    |
| 1     | 80C4   | Errore di comunicazione temporaneo:<br>• non è possibile stabilire il collegamento ora<br>• L'interfaccia sta ricevendo nuovi parametri<br>• Il collegamento configurato viene eliminato mediante un'istruzione TDISCON.                                                                                                    |
| 1     | 8722   | Parametro CONNECT: area di origine non valida: l'area non esiste nel DB.                                                                                                    |
| 1     | 873A   | Parametro CONNECT: l'accesso alla descrizione del collegamento non è possibile (ad es.<br>DB non disponibile)                                                                                                    |
| 1     | 877F   | Parametro CONNECT: errore interno, ad es. un riferimento ANY non valido.                                                                                                    |
| 1     | 893A   | Il parametro contiene il numero di un DB non caricato.                                                                                                    |

# Collegamento tramite protocolli Ethernet

Ogni CPU ha una porta PROFINET integrata che supporta la comunicazione PROFINET standard. Le istruzioni TSEND\_C, TRCV\_C, TSEND eTRCV supportano tutte i protocolli Ethernet TCP e ISO on TCP.

Per maggiori informazioni consultare il paragrafo "Configurazione dei dispositivi: Configurazione del percorso di collegamento locale/partner (Pagina 556)".

## 12.6.8.12 Istruzioni TCON, TDISCON, TSEND e TRCV

L'S7-1200 supporta due gruppi di istruzioni TCON, TDISCON, TSEND e TRCV:

- Istruzioni TCON, TDISCON, TSEND e TRCV (Pagina 601): Le istruzioni TCON, TDISCON, TSEND, e TRCV mettono a disposizione, oltre alle funzioni delle istruzioni legacy, anche la possibilità di utilizzare i parametri di collegamento con strutture conformi a TCON\_IP\_V4, TCON\_IP\_V4\_SEC, TCON\_IP\_RFC, TCON\_QDN e TCON\_QDN\_SEC.
- Istruzioni TCON, TDISCON, TSEND e TRCV (Pagina 615) legacy: Le istruzioni TCON, TDISCON, TSEND, e TRCV erano già disponibili nelle versioni dell'S7-1200 precedenti alla V4.1 e sono utilizzabili solo con parametri di collegamento che hanno strutture conformi a TCON\_Param.

STEP 7 mette a disposizione diverse versioni delle istruzioni TCON, TDISCON, TSEND e TRCV. Per maggiori informazioni sulle versioni disponibili consultare Utilizzo delle versioni delle istruzioni

(https://support.industry.siemens.com/cs/ww/en/view/109798671/113722878475) nel sistema di informazione di STEP 7.

#### Istruzioni TCON, TDISCON, TSEND e TRCV (comunicazione TCP)

#### Comunicazione Ethernet mediante i protocolli TCP e ISO on TCP

#### NOTA

#### Istruzioni TSEND\_C e TRCV\_C

Per aiutare a semplificare la programmazione della comunicazione PROFINET/Ethernet, le istruzioni TSEND\_C e TRCV\_C combinano le funzioni delle istruzioni TCON, TDISCON. TSEND e TRCV:

- TSEND\_C combina le istruzioni TCON, TDISCON e TSEND.
- TRCV\_C combina le istruzioni TCON, TDISCON e TRCV.

Le seguenti istruzioni comandano il processo di comunicazione:

- TCON stabilisce il collegamento TCP/IP tra il PC (CPU) client e server.
- TSEND e TRCV trasmettono e ricevono i dati.
- TDISCON interrompe il collegamento.

La quantità minima di dati che possono essere trasmessi (TSEND) o ricevuti (TRCV) è di un byte; la quantità massima è pari a 8192 byte. TSEND non supporta la trasmissione dei dati da o verso indirizzi booleani e TRCV non riceve dati in indirizzi booleani. Per informazioni sul trasferimento dei dati mediante queste istruzioni consultare il paragrafo sulla coerenza dei dati (Pagina 188).

TCON, TDISCON, TSEND e TRCV funzionano in modo asincrono, per cui l'ordine viene elaborato nel corso di più esecuzioni dell'istruzione. Ad esempio, si avvia un ordine per impostare e stabilire un collegamento eseguendo un'istruzione TCON con il parametro REQ = 1. Quindi si ripetere altre volte l'esecuzione di TCON per controllare l'avanzamento dell'ordine e verificarne la conclusione con il parametro DONE.

La seguente tabella mostra come interagiscono i parametri BUSY, DONE e ERROR. La tabella sotto riportata consente di determinare lo stato attuale dell'ordine:

Tabella 12-25 Interazioni tra i parametri BUSY, DONE e ERROR

| BUSY | DONE | ERROR | Descrizione                                                                           |
|------|------|-------|---------------------------------------------------------------------------------------|
| 1    | 0    | 0     | L'ordine è in corso di elaborazione.                                                  |
| 0    | 1    | 0     | L'ordine è stato concluso correttamente.                                              |
| 0    | 0    | 1     | L'ordine si è concluso con un errore la cui causa è specificata nel parametro STATUS. |
| 0    | 0    | 0     | Non è stato assegnato alcun nuovo ordine.                                             |

# TCON e TDISCON

### NOTA

### Inizializzazione dei parametri di comunicazione

Dopo aver inserito l'istruzione TCON utilizzare le "Proprietà" dell'istruzione (Pagina 556) per configurare iparametri di comunicazione (Pagina 575). Man mano che si inseriscono i parametri dei partner di comunicazione nella finestra di ispezione STEP 7 inserisce i dati corrispondenti nel DB di istanza dell'istruzione.

Se si utilizza un DB di multiistanza, il DB va configurato in entrambe le CPU.

Tabella 12-26 Istruzioni TCON e TDISCON

| KOP / FUP                                                                                    |                                                                                                    | Descrizione                                                                                      |  |
|----------------------------------------------------------------------------------------------|----------------------------------------------------------------------------------------------------|--------------------------------------------------------------------------------------------------|--|
| "T_CON_DB"<br>TCON<br>TCON_Param<br>EN ENO<br>REQ DONE<br>ID BUSY<br>CONNECT ERROR<br>STATUS | "TCON_DB"(<br>req:=_bool_in_,<br>ID:=_undef_in_,<br>done=>_bool_out_,<br>busy=>_bool_out_,<br>error=>_bool_out_,<br>status=>_word_out_,<br>connect:=_struct_inout_); | TCP e ISO on TCP: TCON avvia un collegamento<br>dalla CPU a un partner di comunicazione.         |  |
| "T_DISCON_<br>DB"<br>EN ENO<br>REQ DONE<br>ID BUSY<br>ERROR<br>STATUS                        | "TDISCON_DB"(<br>req:=_bool_in_,<br>ID:=_word_in_,<br>done=>_bool_out_,<br>busy=>_bool_out_,<br>error=>_bool_out_,<br>status=>_word_out_);                           | TCP e ISO on TCP: TDISCON conclude un collega-<br>mento dalla CPU a un partner di comunicazione. |  |

<sup>1</sup> STEP 7 crea automaticamente il DB all'inserimento dell'istruzione.

Comunicazione 12.6 PROFINET

Parametro Dichiarazione Tipo di dati Descrizione REO IN Bool Avvia l'ordine per attivare il collegamento specificato nell'ID guando si verifica un fronte di salita. ID CONN OUC (Word) IN Riferimento al collegamento assegnato. Campo di valori: W#16#0001 ... W#16#0FFF Puntatore alla descrizione del collegamento: CONNECT IN OUT VARIANT (TCON) Per TCP o UDP utilizzare la struttura TCON IP v4 o TCON QDN. Per informazioni consultare: "Parametri per il collegamento PROFINET (Pagina 575)". Per TCP, se si usa la comunicazione sicura, utilizzare la struttura TCON IP V4 SEC o TCON QDN SEC. Per informazioni consultare: "Parametri per il collegamento (Pagina 575)PROFINET (Pagina 575)". Per ISO on TCP utilizzare la struttura TCON IP RFC. Per informazioni consultare: "Parametri per il collegamento PROFINET (Pagina 575)". Per i collegamenti ISO del CP 1543-1/CP 1545-1 utilizzare la struttura TCON ISOnative. Per informazioni consultare: Guida in linea di TIA Portal: "Struttura della descrizione del collegamento conforme a TCON ISOnative". Per i collegamenti ai client SMS utilizzare il tipo di dati di sistema TCON PHONE. Per informazioni consultare la Guida in linea di TIA Portal: "Parametri per il collegamento a TCON Phone". DONE OUT Bool Parametro di stato con i sequenti valori: • 0: Ordine non ancora avviato o ancora in corso. 1: ordine eseguito senza errori. BUSY OUT Bool Parametro di stato con i sequenti valori: 0: Ordine non ancora avviato o già eseguito. 1: ordine non ancora concluso. Non è possibile avviarne una nuova. OUT Parametro di stato ERROR: ERROR Bool 0: nessun errore 1: si è verificato un errore OUT Word Stato dell'istruzione STATUS

| Taballa 12 27 | Tin: di dati |               |                |
|---------------|--------------|---------------|----------------|
|               | Tipi ul uati | periparametri | ICON E IDISCON |

Entrambi i partner di comunicazione eseguono l'istruzione TCON per impostare e stabilire il collegamento. I parametri consentono di specificare i partner attivi e passivi del punto finale della comunicazione. Una volta impostato e stabilito, il collegamento viene mantenuto e controllato automaticamente dalla CPU.

Se il collegamento si conclude in seguito a un'interruzione della linea o a un'azione del partner di comunicazione remoto, ad esempio, il partner attivo cerca di ristabilire il collegamento configurato. Non è necessario eseguire nuovamente TCON. Quando viene eseguita l'istruzione TDISCON o se la CPU è passata in STOP, il collegamento in corso viene concluso e quello impostato viene eliminato. Per impostare e ristabilire il collegamento è necessario eseguire nuovamente TCON.

Tabella 12-28 Codici delle condizioni ERROR e STATUS per TCON e TDISCON

| ERROR | STATUS *<br>(W#16#) | Spiegazione                                                                                                    |
|-------|---------------------|----------------------------------------------------------------------------------------------------|
| 0     | 0000                | Collegamento attivato correttamente.                                                                                                    |
| 0     | 7000                | Nessun ordine in corso di elaborazione                                                                                                    |
| 0     | 7001                | Avvio dell'elaborazione dell'ordine, attivazione (TCON) o conclusione del collegamento (TDISCON).                                                                                                    |
| 0     | 7002                | L'istruzione sta attivando un collegamento (REQ irrilevante); attivazione (TCON) o annullamento del collegamento (TDISCON).                                                                                                    |
| 1     | 8085                | TCON: L'ID del collegamento è già utilizzato.                                                                                                    |
| 1     | 8086                | TCON: il parametro ID non è compreso entro il campo valido.                                                                                                    |
| 1     | 8087                | TCON: è stato raggiunto il numero massimo di collegamenti; non è possibile aggiungerne altri.                                                                                                    |
| 1     | 8089                | TCON: Il parametro CONNECT non punta alla descrizione di un collegamento oppure la descrizio-<br>ne del collegamento è stata creata manualmente.                                                                                                    |
| 1     | 809A                | TCON: L'istruzione non supporta la struttura nel parametro CONNECT o la lunghezza non è vali-<br>da.                                                                                                    |
| 1     | 809B                | <ul> <li>TCON:</li> <li>L'elemento InterfaceId nella descrizione del collegamento non corrisponde alla CPU o al CP oppure è "0".</li> <li>L'elemento InterfaceId all'interno della struttura TCON_xxx non fa riferimento all'ID hardware di un'interfaccia della CPU o del CM/CP.</li> </ul> |
| 1     | 80A1                | TCON: Per TCP/UDP: Il collegamento o la porta sono già utilizzati.                                                                                                    |
| 1     | 80A2                | TCON: il sistema sta utilizzando la porta locale o remota. Per maggiori informazioni consultare<br>"Parametri comuni per le istruzioni" (Pagina 663), "Numeri TSAP e numeri di porta limitati per la<br>comunicazione ISO e TCP passiva".                                                    |
| 1     | 80A3                | TCON: un collegamento (TCON) creato dal programma utente sta utilizzando il valore del para-<br>metro ID. Il collegamento utilizza lo stesso ID e le stesse impostazioni del parametro CONNECT.                                                                                              |
| 1     | 80A4                | TCON: l'indirizzo IP del punto finale remoto del collegamento non è valido o corrisponde all'indi-<br>rizzo IP del partner locale.                                                                                                    |
| 1     | 80A7                | TCON: errore di comunicazione: è stato eseguito "TDISCON" prima della conclusione di "TCON".                                                                                                    |
| 1     | 80B3                | Assegnazione di parametro incoerente:                                                                                                    |
| 1     | 80B4                | <ul> <li>TCON: solo con TCON_IP_RFC: si è verificata una delle seguenti eventualità:</li> <li>L'istruzione non ha assegnato il selettore T locale.</li> <li>Il primo byte non contiene il valore 0x0E.</li> <li>Il selettore T locale inizia con "SIMATIC-".</li> </ul>                      |
| 1     | 80B5                | TCON: Per il collegamento di tipo 13 = UDP l'istruzione consente di attivare solo il collegamento passivo (il parametro ActiveEstablished della struttura TCON_xxx ha il valore TRUE).                                                                                                    |
| 1     | 80B6                | <ul> <li>TCON: Errore di assegnazione nel parametro ConnectionType del blocco dati per la descrizione del collegamento:</li> <li>Valido solo con TCON_IP_V4, TCON_IP_V4_SEC, TCON_QDN, TCON_QDN_SEC: 0x11, 0x0B e 0x13</li> <li>Valido solo con TCON_IP_RFC: 0x0C e 0x12</li> </ul>          |

| ERROR | STATUS *<br>(W#16#) | Spiegazione                                                                                                    |
|-------|---------------------|----------------------------------------------------------------------------------------------------|
| 1     | 8087                | <ul> <li>TCON: Con TCON_IP_V4, TCON_IP_V4_SEC, TCON_QDN, TCON_QDN_SEC:</li> <li>TCP (creazione attiva del collegamento): la porta remota è "0".</li> <li>TCP (creazione di un collegamento passivo): la porta locale è "0".</li> <li>UDP: la porta locale è "0".</li> <li>L'istruzione ha impostato a 0.0.0.0 l'indirizzo IP del punto finale del partner.</li> <li>TCON: per TCON_IP_RFC:</li> <li>L'istruzione ha assegnato il selettore T locale (local_tselector) o remoto (remote_tselector) con una lunghezza superiore a 32 byte.</li> <li>L'istruzione ha specificato una lunghezza superiore a 32 come TSelLength del selettore T (locale o remoto).</li> <li>Errore nella lunghezza dell'indirizzo IP del partner di collegamento specifico.</li> <li>L'istruzione ha impostato a 0.0.0.0 l'indirizzo IP del punto finale del partner.</li> </ul> |
| 1     | 80B8                | TCON: il parametro ID della descrizione del collegamento locale (struttura nel parametro CONNECT) e l'ID dell'istruzione sono diversi.                                                                                                    |
| 1     | 80C3                | TCON: tutte le risorse di collegamento sono state utilizzate.                                                                                                    |
| 1     | 80C4                | <ul> <li>Errore di comunicazione temporaneo:</li> <li>In questo momento l'istruzione non riesce a stabilire il collegamento (TCON).</li> <li>L'istruzione non riesce a stabilire il collegamento perché i firewall sul percorso di connessione non sono aperti per le porte necessarie (TCON).</li> <li>L'interfaccia sta ricevendo nuovi parametri (TCON e TDISCON).</li> <li>L'istruzione "TDISCON" sta eliminando il collegamento configurato (TCON).</li> </ul>                                                                                                    |
| 1     | 80C5                | <ul> <li>TCON: Il partner remoto ha eseguito una delle seguenti operazioni:</li> <li>Si è rifiutato di stabilire il collegamento.</li> <li>Ha annullato il collegamento.</li> <li>Ha concluso attivamente il collegamento.</li> </ul>                                                                                                    |
| 1     | 80C6                | TCON: l'istruzione non riesce ad accedere al partner remoto (errore di rete).                                                                                                    |
| 1     | 80C7                | TCON: timeout dell'esecuzione.                                                                                                    |
| 1     | 80C8                | TCON: un collegamento (TCON) creato dal programma utente sta utilizzando il valore del para-<br>metro ID. Il collegamento utilizza lo stesso ID ma impostazioni diverse rispetto al parametro<br>CONNECT.                                                                                                    |
| 1     | 80C9                | TCON: la validazione del partner remoto non è riuscita. Il partner remoto che vuole stabilire il col-<br>legamento non corrisponde a quello definito nel parametro CONNECT della struttura.                                                                                                    |
| 1     | 80CE                | TCON: L'indirizzo IP dell'interfaccia locale è 0.0.0.0.                                                                                                    |
| 1     | 80E0                | TCON: l'istruzione ha ricevuto un messaggio non adatto o poco chiaro.                                                                                                    |
| 1     | 80E1                | <ul> <li>TCON: errore durante l'handshake. Cause possibili:</li> <li>annullamento eseguito dall'utente,</li> <li>livello di sicurezza insufficiente,</li> <li>l'istruzione non supporta la negoziazione rinnovata,</li> <li>l'istruzione non supporta la versione SSL/TLS,</li> <li>convalida dell'host name non riuscita.</li> </ul>                                                                                                    |
| 1     | 80E2                | Certificato non supportato/certificato non valido/certificato mancante<br>Cause possibili: la CPU non ha impostato l'ora per il modulo oppure non lo ha sincronizzato.<br>Esempio: la data di default del modulo è 1/1/2012 e non è stata modificata dalla CPU durante la<br>messa in servizio. Il periodo di validità del certificato inizia il 20 agosto 2016 e termina il 20 ago-<br>sto 2024. Poiché la data del modulo non è compresa nel periodo di validità, il certificato non è<br>valido per quel modulo.                                                                                                    |
| 1     | 80E3                | Certificato eliminato.                                                                                                    |
| 1     | 80E4                | Non è stata trovata un'autorità di certificazione valida.                                                                                                    |

12.6 PROFINET

| ERROR         | STATUS *<br>(W#16#) | Spiegazione                                                                                               |
|---------------|---------------------|----------------------------------------------------------------------------------------------------|
| 1             | 80E5                | Certificato scaduto.                                                                                      |
| 1             | 80E6                | Errori di integrità nel protocollo Transport Layer Security                                               |
| 1             | 80E7                | Estensione non supportata nel certificato X.509-V3                                                        |
| 1             | 80E9                | L'istruzione non supporta i server TLS senza certificato.                                                 |
| 1             | 80EA                | L'istruzione non supporta il protocollo DTLS (UDP) .                                                      |
| 1             | 80EB                | l client non possono richiedere certificati client.                                                       |
| 1             | 80EC                | Il server non può effettuare la convalida in base a subjectAlternateName (lo possono fare solo i client). |
| 1             | 80ED                | TLSServerCertRef_m-ID non valido                                                                          |
| * I codici di | errore dell'edito   | r di programma possono essere visualizzati come valori interi o esadecimali.                              |

# **TSEND e TRCV**

#### NOTA

Quando si utilizza la comunicazione Open User di PROFINET, se si esegue un'istruzione TSEND senza che venga eseguita la corrispondente istruzione TRCV sul dispositivo remoto, l'istruzione TSEND si può trovare a tempo indeterminato in uno "stato occupato" in attesa che l'istruzione TRCV riceva i dati. In questo stato l'uscita "Busy" dell'istruzione TSEND è impostata e l'uscita "Status" ha il valore "0x7002". Questa condizione può verificarsi se si trasferiscono più di 4096 byte di dati. Il problema si risolve con la successiva esecuzione dell'istruzione TRCV.

| Tabella 12-29 Ist | ruzioni TSEND e TRCV |
|-------------------|----------------------|
|-------------------|----------------------|

| KOP / FUP                                                                                                | SCL                                                                                                    | Descrizione                                                                                          |
|----------------------------------------------------------------------------------------------------|----------------------------------------------------------------------------------------------------|----------------------------------------------------------------------------------------------------|
| SDB1<br>TSEND_DB*<br>EN ENO<br>REQ DONE<br>ID BUSY<br>LEN ERROR<br>DATA STATUS                           | "TSEND_DB"(<br>req:=_bool_in_,<br>ID:=_word_in_,<br>len:=_udint_in_,<br>done=>_bool_out_,<br>busy=>_bool_out_,<br>error=>_bool_out_,<br>status=>_word_out_,<br>data:=_variant_inout_);                                               | TCP e ISO on TCP: TSEND trasmette i dati tramite<br>un collegamento dalla CPU alla stazione partner. |
| SDB2<br>"TRCV_DB"<br>TRCV_DB"<br>EN ENO<br>EN ENO<br>EN ENO<br>EN ERROR<br>ADHOC STATUS<br>DATA RCVD_LEN | "TRCV_DB"(<br>en_r:=_bool_in_,<br>ID:=_word_in_,<br>len:=_udint_in_,<br>adhoc:=_bool_in_,<br>ndr=>_bool_out_,<br>busy=>_bool_out_,<br>error=>_bool_out_,<br>status=>_word_out_,<br>rcvd_len=>_udint_out_,<br>data:=_variant_inout_); | TCP e ISO on TCP: TRCV riceve i dati tramite un collegamento dalla stazione partner alla CPU.        |

<sup>1</sup> STEP 7 crea automaticamente il DB all'inserimento dell'istruzione.

12.6 PROFINET

| Parametro e tipo Tipo di dati |        | Tipo di dati    | Descrizione                                                                                                    |
|-------------------------------|--------|-----------------|----------------------------------------------------------------------------------------------------|
| REQ                           | IN     | Bool            | TSEND: Avvia l'ordine di trasmissione in seguito a un fronte di salita.<br>I dati vengono trasferiti dall'area specificata da DATA e LEN.                                                                                                    |
| EN_R                          | IN     | Bool            | TRCV: abilita la CPU a ricevere; se $EN_R = 1$ TRCV è pronta a ricevere.<br>L'ordine di ricezione è in corso di elaborazione.                                                                                                    |
| ID                            | IN     | CONN_OUC (Word) | Riferimento al collegamento associato. L'ID deve essere identico<br>all'ID del parametro associato indicato nella descrizione del collega-<br>mento locale.<br>Campo di valori: W#16#0001 W#16#0FFF                                                                                                    |
| LEN                           | IN     | UDInt           | <ul> <li>Numero massimo di byte da trasmettere (TSEND) o da ricevere<br/>(TRCV):</li> <li>Default = 0: il parametro DATA determina la lunghezza dei dati<br/>da trasmettere (TSEND) o da ricevere (TRCV).</li> <li>Modo Ad hoc = 65535: una lunghezza variabile di dati è imposta-<br/>ta per la ricezione (TRCV).</li> </ul> |
| ADHOC                         | IN     | Bool            | TRCV: Parametro opzionale (nascosto)<br>Richiesta del modo Ad hoc per il collegamento TCP.                                                                                                    |
| DATA                          | IN_OUT | Variant         | Puntatore all'area dei dati di trasmissione (TSEND) o di ricezione<br>(TRCV); l'area dei dati contiene l'indirizzo e la lunghezza. L'indirizzo si<br>riferisce alla memoria I, Q, M o a un DB.                                                                                                    |
| DONE                          | OUT    | Bool            | <ul> <li>TSEND:</li> <li>0: ordine non ancora avviato o ancora in corso.</li> <li>1: ordine eseguito senza errori.</li> </ul>                                                                                                    |
| NDR                           | OUT    | Bool            | <ul> <li>TRCV:</li> <li>NDR = 0: ordine non ancora avviato o ancora in corso.</li> <li>NDR = 1: l'ordine è stato concluso correttamente.</li> </ul>                                                                                                    |
| BUSY                          | OUT    | Bool            | <ul> <li>BUSY = 1: l'ordine non è ancora terminato. Non è possibile riav-<br/>viarne uno nuovo.</li> <li>BUSY = 0: l'ordine è terminato.</li> </ul>                                                                                                    |
| ERROR                         | OUT    | Bool            | ERROR = 1: Si è verificato un errore durante l'elaborazione. STATUS fornisce informazioni dettagliate sul tipo di errore.                                                                                                    |
| STATUS                        | OUT    | Word            | Informazioni di stato incluse informazioni di errore. (Vedere i codici delle condizioni Error e Status nella tabella seguente.)                                                                                                    |
| RCVD_LEN                      | OUT    | UDInt           | TRCV: Quantità di dati effettivamente ricevuti (espressa in byte).                                                                                                    |

Tabella 12-30 Tipi di dati per i parametri TSEND e TRCV

#### ΝΟΤΑ

Per avviare un ordine di trasmissione, l'istruzione TSEND richiede una commutazione da low a high nel parametro di ingresso REQ. Durante l'elaborazione il parametro BUSY viene impostato a 1. La conclusione dell'ordine è segnalata dall'impostazione a 1 dei parametri DONE o ERROR per un ciclo. Durante questo periodo le eventuali commutazioni low - high nel parametro di ingresso REQ vengono ignorate.

## Funzionamento dell'istruzione TRCV

L'istruzione TRCV scrive i dati ricevuti in un'area di ricezione specificata dalle due seguenti variabili:

- Puntatore all'inizio dell'area
- Lunghezza dell'area o valore presente nell'ingresso LEN se diverso da 0

### NOTA

L'impostazione di default del parametro LEN (LEN = 0) utilizza il parametro DATA per determinare la lunghezza dei dati trasmessi. I dati trasmessi dall'istruzione TSEND devono avere le stesse dimensioni del parametro DATA dell'istruzione TRCV.

Se si utilizza l'impostazione di default del parametro LEN ed è necessario trasmettere i dati in segmenti più piccoli rispetto alle dimensioni indicate nel parametro DATA, vale quanto indicato di seguito. Il bit EN\_R deve restare high finché la corrispondente TSEND non trasferisce la quantità di dati necessaria a riempire il parametro DATA di TRCV. Se le dimensione dei dati trasmessi da TSEND non sono uguali a quelle indicate nel parametro DATA di TRCV, l'istruzione rimane nello stato "occupato" (codice: 7002) mentre il bit EN\_R rimane high finché le dimensioni complessive dei dati trasmessi da TSEND non diventano uguali a quelle del parametro DATA di TRCV. Se il bit EN\_R rimane high finché le dimensioni complessive dei dati trasmessi da TSEND non diventano uguali a quelle del parametro DATA di TRCV. Se il bit EN\_R di TRCV è attivato da un impulso, per ricevere i dati deve essere attivato un numero di volte pari al numero di esecuzioni di TSEND.

Il buffer del parametro DATA di TRCV non visualizza i nuovi dati ricevuti finché le loro dimensioni non diventano uguali alle proprie.

Non appena vengono ricevuti tutti i dati dell'ordine, TRCV li trasferisce nell'area di ricezione e imposta NDR a 1.

| Tabella 12-31 | Immissione dei dati | nell'area di ricezione |
|---------------|---------------------|------------------------|
|               |                     |                        |

| Tipo di protocollo | Immissione dei dati<br>nell'area di ricezione  | Parametro<br>"connection_type" | Valore del parametro LEN                                 | Valore del parametro<br>RCVD_LEN (byte) |
|--------------------|------------------------------------------------|--------------------------------|----------------------------------------------------------|-----------------------------------------|
| ТСР                | Modo Ad hoc                                    | B#16#11                        | Selezionato con l'ingresso<br>ADHOC dell'istruzione TRCV | 1 1460                                  |
| ТСР                | Ricezione di dati con<br>lunghezza specificata | B#16#11                        | 0 (consigliato) o da 1 a 8192,<br>tranne 65535           | 1 8192                                  |
| ISO on TCP         | Modo Ad hoc                                    | B#16#12                        | 65535                                                    | 1 1460                                  |
| ISO on TCP         | Comandata da proto-<br>collo                   | B#16#12                        | 0 (consigliato) o da 1 a 8192,<br>tranne 65535           | 1 8192                                  |

### NOTA

### Modo Ad hoc

Il "modo Ad hoc" è disponibile solo nei tipi di protocollo TCP e ISO on TCP Per configurare l'istruzione TRCV per il modo Ad hoc, impostarne il parametro di ingresso ADHOC. L'area di ricezione è identica a quella formata da DATA. La lunghezza dei dati ricevuti verrà visualizzata nel parametro RCVD\_LEN. Non appena riceve un blocco di dati, TRCV lo scrive nell'area di ricezione e imposta NDR a 1.

Se si salvano i dati in un DB "ottimizzato" (solo simbolico), si possono ricevere solo dati in array dei tipi di dati Byte, Char, USInt e SInt.

#### NOTA

#### Importazione di progetti STEP 7 S7-300/400 contenenti il "modo Ad hoc" nell'S7-1200

Nei progetti STEP 7 S7-300/400 il "modo Ad hoc" viene selezionato assegnando "0" al parametro LEN. Nell'S7-1200, l'istruzione TRCV può essere configurata per il modo Ad hoc impostandone il parametro di ingresso ADHOC.

Se si importa nell'S7-1200 un progetto STEP 7 S7-300/400 contenente il "modo Ad hoc" è necessario modificare il parametro LEN in "65535".

| ERROR | STATUS | Descrizione                                                                                                    |  |
|-------|--------|----------------------------------------------------------------------------------------------------|--|
| 0     | 0000   | <ul> <li>Ordine di trasmissione concluso senza errori (TSEND)</li> <li>Nuovi dati accettati. La lunghezza attuale dei dati ricevuti viene indicata in RCVD_LEN (TRCV).</li> </ul>                                                                                                    |  |
| 0     | 7000   | <ul> <li>Nessun ordine in corso di elaborazione (TSEND)</li> <li>Blocco non pronto a ricevere (TRCV)</li> </ul>                                                                                                    |  |
| 0     | 7001   | <ul> <li>Avvio dell'elaborazione dell'ordine, i dati vengono trasmessi: durante l'elaborazione il sistema operativo accede ai dati nell'area di trasmissione DATA (TSEND).</li> <li>Blocco pronto a ricevere, l'ordine di ricezione è stato attivato (TRCV).</li> </ul>                                                                                                    |  |
| 0     | 7002   | <ul> <li>Esecuzione dell'istruzione successiva automatica (REQ non rilevante), l'ordine è in corso di elaborazione: durante l'elaborazione il sistema operativo accede ai dati nell'area di trasmissione DATA (TSEND).</li> <li>Esecuzione dell'istruzione successiva automatica, l'ordine di ricezione è in corso di elaborazione: durante l'elaborazione i dati vengono scritti nell'area di ricezione. Un errore potrebbe quindi determinare dati incoerenti in tale area (TRCV).</li> </ul> |  |
| 1     | 8085   | <ul> <li>Il parametro LEN è maggiore del valore massimo ammesso (TSEND eTRCV).</li> <li>Il parametro LEN o DATA è stato modificato dalla prima esecuzione dell'istruzione (TRCV).</li> </ul>                                                                                                    |  |
| 1     | 8086   | Il parametro ID non rientra nel campo ammesso per gli indirizzi.                                                                                                    |  |
| 1     | 8088   | Il parametro LEN è maggiore dell'area di memoria specificata in DATA.                                                                                                    |  |
| 1     | 80A1   | <ul> <li>Errore di comunicazione:</li> <li>Il collegamento specificato non è ancora stato stabilito (TSEND e TRCV).</li> <li>Il collegamento specificato viene concluso e non può essere utilizzato per eseguire un ordine di trasmissione o ricezione (TSEND e TRCV).</li> <li>L'interfaccia viene reinizializzata (TSEND).</li> <li>L'interfaccia sta ricevendo nuovi parametri (TRCV).</li> </ul>                                                                                            |  |
| 1     | 80C3   | Mancanza interna di risorse di collegamento <u>(Pagina 573)</u> : un blocco con questo ID è già in corso di elaborazione in una diversa classe di priorità.                                                                                                    |  |
| 1     | 80C4   | <ul> <li>Errore di comunicazione temporaneo:</li> <li>Non è possibile stabilire ora il collegamento con il partner di comunicazione.</li> <li>L'interfaccia sta ricevendo nuove impostazioni di parametri oppure il collegamento viene stabilito.</li> </ul>                                                                                                    |  |

Tabella 12-32 Codici delle condizioni ERROR e STATUS per TSEND e TRCV

### Collegamento tramite protocolli Ethernet

Ogni CPU ha una porta PROFINET integrata che supporta la comunicazione PROFINET standard. Le istruzioni TSEND\_C, TRCV\_C, TSEND e TRCV supportano tutte i protocolli Ethernet TCP e ISO on TCP.

Per maggiori informazioni consultare il paragrafo "Configurazione dei dispositivi: Configurazione del percorso di collegamento locale/partner (Pagina 556)".

## 12.6.8.13 TCONSettings

"TCONSettings" consente di eseguire le seguenti funzioni:

- Richiedere un ID per un nuovo collegamento OUC
- Richiedere un ID per un nuovo collegamento OUC e contemporaneamente specificare una proprietà per il collegamento
- Leggere la proprietà di un collegamento OUC pronto o esistente
- Scrivere una proprietà per un collegamento OUC pronto o esistente

Con l'istruzione "TCONSettings" è possibile leggere o scrivere le seguenti proprietà del collegamento:

• Come terminare il collegamento TCP

"TCONSettings" è un'istruzione asincrona, ovvero la sua esecuzione dura per diversi richiami. L'elaborazione si avvia con un fronte di salita nel parametro "REQ".

I parametri "Busy" e "Done" indicano lo stato dell'ordine.

Se si verifica un errore durante l'esecuzione, viene segnalato dai parametri "Error" e "Status".

| Parametri e tipo |          | Tipo di dati | Descrizione                                                                                                    |  |
|------------------|----------|--------------|----------------------------------------------------------------------------------------------------|--|
| REQ              | Ingresso | Bool         | Parametro di comando Request<br>Attiva l'ordine in seguito a un fronte di salita.                                                                                                    |  |
| MODE             | Ingresso | USInt        | <ul> <li>Il parametro "Mode" consente di selezionare le informazioni che si vogliono leggere dalla CPU:</li> <li>0: Richiedere un ID per un nuovo collegamento OUC e, se necessario, scrivere una proprietà per il collegamento associato (se è presente un valore valido per la proprietà nel parametro OPTION)</li> <li>1: leggere una proprietà del collegamento OUC indirizzato dall'ID</li> <li>2: Scrivere una proprietà per il collegamento OUC indirizzato dall'ID</li> <li>3 255: riservati</li> </ul> |  |
| DONE             | Uscita   | Bool         | <ul> <li>Parametro di stato con i seguenti valori:</li> <li>0: ordine non ancora avviato o ancora in corso.</li> <li>1: ordine concluso senza errori. Questo stato viene indicato solo per un richiamo.</li> </ul>                                                                                                    |  |
| BUSY             | Uscita   | Bool         | <ul> <li>Parametro di stato con i seguenti valori:</li> <li>0: ordine non ancora avviato o già eseguito.</li> <li>1: ordine non ancora concluso. Non è possibile avviare un nuovo ordine con questa istanza</li> </ul>                                                                                                    |  |
| ERROR            | Uscita   | Bool         | <ul> <li>Parametro di stato con i seguenti valori:</li> <li>0: nessun errore.</li> <li>1: si è verificato un errore durante l'elaborazione. STATUS fornisce informazioni dettagliate sul tipo di errore. Questo stato viene indicato solo per un richiamo.</li> </ul>                                                                                                    |  |

Tabella 12-33 Tipi di dati TCONSettings per i parametri

| Parametri e tipo |        | Tipo di dati | Descrizione                                                                                                    |
|------------------|--------|--------------|----------------------------------------------------------------------------------------------------|
| STATUS           | Uscita | Word         | Valore di ritorno o informazione di errore dell'istruzione "TCONSettings".                                                                               |
| ID               | InOut  | CONN_OUC     | Riferimento al collegamento:<br>Nota: per MODE=0, ID è un parametro di uscita, per MODE=1 e MODE=2 ID è<br>un parametro di ingresso.                     |
| OPTION           | InOut  | Variant      | Puntatore alla descrizione delle proprietà del collegamento da leggere o spe-<br>cificare:<br>• TCON_TCPTermination: come terminare il collegamento TCP. |

#### Parametri BUSY, DONE e ERROR

I parametri BUSY, DONE, ERROR e STATUS consentono di controllare lo stato dell'ordine. Il parametro BUSY indica lo stato di elaborazione. Con il parametro DONE si controlla se un ordine di invio è stato eseguito correttamente. Il parametro ERROR viene impostato se si verificano errori durante l'esecuzione di "TCONSettings". L'informazione di errore viene emessa nel parametro STATUS.

La seguente tabella illustra il rapporto tra i parametri BUSY, DONE e ERROR:

| BUSY | DONE | ERROR | Descrizione                                                                                       |
|------|------|-------|---------------------------------------------------------------------------------------------------|
| 1    | 0    | 0     | L'ordine è in corso di elaborazione.                                                              |
| 0    | 1    | 0     | L'ordine è stato concluso correttamente.                                                          |
| 0    | 0    | 1     | L'ordine si è concluso con un errore. La causa dell'errore è specificata nel parametro<br>STATUS. |
| 0    | 0    | 0     | Non è stato assegnato alcun nuovo ordine.                                                         |

Tabella 12-34 Codici delle condizioni TCONSettings per Status

| STATUS (W#16#) | Spiegazione                                                                                                    |  |
|----------------|----------------------------------------------------------------------------------------------------|--|
| 0000           | "TCONSettings" si è concluso senza errori.                                                                                                    |  |
| 7000           | Nessun ordine in elaborazione.                                                                                                    |  |
| 7001           | Avvio dell'esecuzione dell'ordine                                                                                                    |  |
| 7002           | Richiamo provvisorio (REQ non rilevante):                                                                                                    |  |
| 8086           | L'ID non è compreso entro il campo ammesso.                                                                                                    |  |
| 8087           | È stato raggiunto il numero massimo di collegamento OUC, non è possibile aggiungerne altri.                                                                           |  |
| 8089           | OPTION non punta a un tipo di dati valido o è vuoto.                                                                                                    |  |
| 8090           | OPTION punta a una proprietà del collegamento che non deve essere modificata per il collega-<br>mento indirizzato dall'ID.                                            |  |
| 8091           | Valore di MODE non valido                                                                                                    |  |
| 8092           | Un valore nel blocco dati indirizzato da OPTION non è consentito.                                                                                                    |  |
| 8093           | Se MODE ha il valore 0, anche l'ID deve avere il valore 0.                                                                                                    |  |
| 809A           | OPTION punta a un tipo di dati non consentito per "TCONSettings".                                                                                                    |  |
| 80A3           | L'ID punta a un endpoint di comunicazione che non esiste.                                                                                                    |  |
| 80B1           | Il parametro OPTION è stato modificato prima dell'esecuzione completa di "TCONSettings". Non è consentito modificare OPTION mentre sono in esecuzione "TCONSettings". |  |
| 80C3           | È stato raggiunto il numero massimo di ordini attivabili contemporaneamente.                                                                                          |  |

### Numero massimo di ordini attivabili contemporaneamente

Il numero massimo di ordini attivabili contemporaneamente è identico al numero massimo di collegamenti OUC della CPU

## Riserva di una risorsa di collegamento

Richiamare TCONSettings con MODE=0. Assegnare i parametri rilevanti nel seguente modo:

- Inserire il valore NULL nel parametro ID.
- Se non si vuole specificare una proprietà per il collegamento associato, lasciare vuoto il parametro OPTION.

Se si vuole specificare una proprietà per il collegamento associato, assegnare un valore valido al parametro OPTION (Pagina 610).

Quando il parametro DONE di TCONSettings è TRUE, nel parametro ID è disponibile un ID per il nuovo collegamento OUC. Se è stata specificata una proprietà nel parametro OPTION, questa verrà utilizzata per il collegamento. L'istruzione TCONSettings utilizza una risorsa di collegamento OUC per l'ID e crea gli oggetti di diagnostica corrispondenti. L'istruzione TCONSettings ha preparato il collegamento, ma questo non è ancora noto al partner di comunicazione esterno.

Nella descrizione del collegamento non sono specificati i dettagli per il collegamento, il partner del collegamento, il protocollo, l'interfaccia e il blocco dati.

# NOTA

#### Stabilire il collegamento

TCONSettings non stabilisce il collegamento.

### Creazione del collegamento associato

Per stabilire il collegamento corrispondente dopo aver eseguito correttamente "TCONSettings", procedere nel seguente modo:

- 1. Salvare l'ID del collegamento fornito da "TCONSettings".
- 2. Richiamare l'istruzione "TCON" con l'ID salvato.

Il numero di collegamenti OUC disponibili non cambia perché l'istruzione TCONSettings ha già utilizzato il collegamento.

### Rilascio dell'ID e delle risorse di collegamento corrispondenti

Per rilasciare di nuovo l'ID del collegamento fornito da "TCONSettings" e le relative risorse di collegamento, richiamare l'istruzione "TDISCON" con l'ID corrispondente.

### Passaggio della CPU allo stato di funzionamento STOP

Quando la CPU passa allo stato di funzionamento STOP, tutti gli ID di collegamento forniti da "TCONSettings" e le corrispondenti risorse di collegamento vengono abilitati.

### Lettura della proprietà di un collegamento pronto o esistente

Richiamare "TCONSettings" con MODE=1. Assegnare i parametri rilevanti nel seguente modo:

- Specificare il riferimento al collegamento desiderato nel parametro ID.
- Indicare nel parametro OPTION la proprietà di collegamento da leggere.
Se il parametro DONE ha assunto il valore TRUE, i valori istantanei della proprietà desiderata sono disponibili nell'area dati specificata da OPTION.

#### Definizione di una proprietà per un collegamento pronto o esistente

Richiamare "TCONSettings" con MODE=2. Assegnare i parametri rilevanti nel seguente modo:

- Specificare nel parametro ID il riferimento al collegamento a cui si vuole assegnare la proprietà.
- Indicare nel parametro OPTION la proprietà di collegamento da definire.

Se il parametro DONE ha assunto il valore TRUE, la proprietà è stata assegnata al collegamento desiderato.

#### Collegamenti creati dalle istruzioni OUC e Modbus

Le istruzioni della biblioteca OUC che terminano con "\_C" e quelle della biblioteca MODBUS-TCP stabiliscono i collegamenti richiamando internamente l'istruzione "TCON". È possibile modificare questi collegamenti con "TCONSettings" procedendo come per i collegamenti che sono stati creati richiamando esplicitamente "TCON".

### Proprietà del collegamento che è possibile leggere e specificare

Con l'istruzione "TCONSettings" è possibile leggere e specificare le seguenti proprietà del collegamento:

• Come concludere il collegamento TCP.

# Relazione tra il protocollo o l'interfaccia e le proprietà del collegamento effettivamente leggibili o specificabili

Non tutti i protocolli e le interfacce sono in grado di leggere o definire tutte le proprietà di collegamento sopra indicate. La seguente tabella illustra le proprietà del collegamento utilizzabili per i singoli protocolli o interfacce.

| Protocollo / interfaccia                                                                                                    | Terminazione del collegamento |  |  |
|----------------------------------------------------------------------------------------------------|-------------------------------|--|--|
| Collegamento programmato:                                                                                                    | Sì                            |  |  |
| Collegamento progettato:                                                                                                    | No <sup>1)</sup>              |  |  |
| ТСР                                                                                                    | Sì                            |  |  |
| UDP                                                                                                    | No <sup>3)</sup>              |  |  |
| ISO on TCP No                                                                                                    |                               |  |  |
| Interfaccia CPU Sì                                                                                                    |                               |  |  |
| Interfaccia CP                                                                                                    | No                            |  |  |
| nterfaccia CP virtuale Sì                                                                                                    |                               |  |  |
| <ol> <li><sup>1)</sup> Non è possibile richiamare "TDISCON" per un collegamento configurato. Quindi non è possibile concludere il collegamento<br/>in modo ordinato.</li> <li><sup>2)</sup> UDP è senza connessione a livello di protocollo per cui non è necessario concluderlo.</li> </ol> |                               |  |  |

### Conflitti tra le specifiche delle proprietà di collegamento

Ogni proprietà di collegamento predefinibile è consentita solo per protocolli o interfacce specifici. Possono quindi esserci conflitti tra la specifica di una proprietà del collegamento e il protocollo o l'interfaccia desiderati. In questo caso "TCONSettings" restituisce il valore W#16#8090 nel parametro STATUS.

### Come si conclude un collegamento TCP?

Vi sono due modi per concludere un collegamento TCP:

• Con un TCP-Reset (default)

Il collegamento viene chiuso dopo che è stato inviato il telegramma con il bit RST impostato nell'intestazione. Le risorse associate vengono immediatamente cancellate e attivate. I dati restanti non vengono inviati né trasferiti nel programma utente.

• Con un TCP-Finish

Se è stato impostato TCP-Finish come modo per concludere il collegamento e successivamente si richiama l'istruzione "TDISCON", una volta terminato "TDISCON" con DONE=TRUE il collegamento viene chiuso per l'utente, cioè l'ID del collegamento è di nuovo disponibile. Tuttavia, ai livelli più bassi dello stack TCP/IP del modulo le risorse restano ancora assegnate per qualche tempo, così come gli oggetti di diagnostica appartenenti al collegamento.

Se si eliminano molti collegamenti utilizzando TCP-Finish e si riservano (con "TCONSettings") o si stabiliscono (con "TCON") dei collegamenti prima della scadenza del temporizzatore per l'abilitazione delle risorse, può verificarsi un collo di bottiglia delle risorse.

### Condizioni per un TCP-Finish

Per concludere un collegamento in modo ordinato utilizzando un TCP-Finish occorre soddisfare le seguenti condizioni:

- Il protocollo utilizzato è TCP.
- L'interfaccia associata si trova nella CPU.
- Il motivo per cui viene concluso il collegamento è il richiamo dell'istruzione "TDISCON".

#### NOTA

#### Terminazione di un collegamento TCP durante la transizione a STOP

Durante la transizione a STOP il collegamento TCP viene sempre concluso con un TCP-Reset.

### SDT per la conclusione del collegamento: TCON\_TCPTermination

L'SDT per la conclusione del collegamento ha la seguente struttura:

| Parametri        | Tipo di dati | Valore iniziale | Descrizione                                                                                                    |  |
|------------------|--------------|-----------------|----------------------------------------------------------------------------------------------------|--|
| GracefulShutdown | Bool         | Falso           | <ul> <li>Falso: utilizza un TCP-Reset per concludere il collegamento.</li> <li>Vero: utilizza un TCP-Finish per concludere il collegamento.</li> </ul> |  |

### 12.6.8.14 Istruzioni legacy TCON, TDISCON, TSEND e TRCV

Prima del rilascio di STEP 7 V13 SP1 e delle CPU S7-1200 V4.1 le istruzioni TCON, TDISCON, TSEND e TRCV potevano utilizzare solo parametri di collegamento con strutture conformi a TCON\_Param. I concetti generali valgono per entrambi i set di istruzioni. Per informazioni sulla programmazione vedere le singole istruzioni TCON, TDISCON, TSEND e TRCV legacy. STEP 7 mette a disposizione diverse versioni delle istruzioni TCON, TDISCON, TSEND e TRCV. Per maggiori informazioni sulle versioni disponibili consultare Utilizzo delle versioni delle istruzioni (https://support.industry.siemens.com/cs/ww/en/view/109798671/113722878475) nel

sistema di informazione di STEP 7.

#### Istruzioni legacy TCON, TDISCON, TSEND e TRCV (comunicazione TCP)

#### Comunicazione Ethernet mediante i protocolli TCP e ISO on TCP

#### NOTA

#### Istruzioni TSEND\_C e TRCV\_C

Per aiutare a semplificare la programmazione della comunicazione PROFINET/Ethernet, le istruzioni TSEND\_C e TRCV\_C combinano le funzioni delle istruzioni TCON, TDISCON. TSEND e TRCV:

- TSEND\_C combina le istruzioni TCON, TDISCON e TSEND.
- TRCV\_C combina le istruzioni TCON, TDISCON e TRCV.

Le seguenti istruzioni comandano il processo di comunicazione:

- TCON stabilisce il collegamento TCP/IP tra il PC (CPU) client e server.
- TSEND e TRCV trasmettono e ricevono i dati.
- TDISCON interrompe il collegamento.

La quantità minima di dati che possono essere trasmessi (TSEND) o ricevuti (TRCV) è di un byte; la quantità massima è pari a 8192 byte. TSEND non supporta la trasmissione dei dati da o verso indirizzi booleani e TRCV non riceve dati in indirizzi booleani. Per informazioni sul trasferimento dei dati mediante queste istruzioni consultare il paragrafo sulla coerenza dei dati (Pagina 188).

TCON, TDISCON, TSEND e TRCV funzionano in modo asincrono, per cui l'ordine viene elaborato nel corso di più esecuzioni dell'istruzione. Ad esempio, si avvia un ordine per impostare e stabilire un collegamento eseguendo un'istruzione TCON con il parametro REQ = 1. Quindi si ripetere altre volte l'esecuzione di TCON per controllare l'avanzamento dell'ordine e verificarne la conclusione con il parametro DONE.

La seguente tabella mostra come interagiscono i parametri BUSY, DONE e ERROR. La tabella sotto riportata consente di determinare lo stato attuale dell'ordine:

Tabella 12-35 Interazioni tra i parametri BUSY, DONE e ERROR

| BUSY  | DONE          | ERROR         | Descrizione                                                                        |
|-------|---------------|---------------|------------------------------------------------------------------------------------|
| Vero  | Non rilevante | Non rilevante | L'ordine è in corso di elaborazione.                                               |
| Falso | Vero          | Falso         | L'ordine è stato concluso correttamente.                                           |
| Falso | Falso         | Vero          | L'ordine si è concluso con un errore la cui causa è indicata nel parametro STATUS. |
| Falso | Falso         | Falso         | Non sono stati assegnati nuovi ordini.                                             |

### TCON e TDISCON

#### NOTA

#### Inizializzazione dei parametri di comunicazione

Dopo aver inserito l'istruzione TCON utilizzare le "Proprietà" dell'istruzione (Pagina 556) per configurare iparametri di comunicazione (Pagina 575). Man mano che si inseriscono i parametri dei partner di comunicazione nella finestra di ispezione STEP 7 inserisce i dati corrispondenti nel DB di istanza dell'istruzione.

Se si utilizza un DB di multiistanza, il DB va configurato in entrambe le CPU.

Tabella 12-36 Istruzioni TCON e TDISCON

| KOP / FUP                                                                                    |                                                                                                    | Descrizione                                                                                      |
|----------------------------------------------------------------------------------------------|----------------------------------------------------------------------------------------------------|--------------------------------------------------------------------------------------------------|
| "T_CON_DB"<br>TCON<br>TCON_Param<br>EN ENO<br>REQ DONE<br>ID BUSY<br>CONNECT ERROR<br>STATUS | "TCON_DB"(<br>req:=_bool_in_,<br>ID:=_undef_in_,<br>done=>_bool_out_,<br>busy=>_bool_out_,<br>error=>_bool_out_,<br>status=>_word_out_,<br>connect:=_struct_inout_); | TCP e ISO on TCP: TCON avvia un collegamento<br>dalla CPU a un partner di comunicazione.         |
| "T_DISCON_<br>DB"<br>EN ENO<br>REQ DONE ◄<br>ID BUSY ◄<br>ERROR ◄<br>STATUS                  | "TDISCON_DB"(<br>req:=_bool_in_,<br>ID:=_word_in_,<br>done=>_bool_out_,<br>busy=>_bool_out_,<br>error=>_bool_out_,<br>status=>_word_out_);                           | TCP e ISO on TCP: TDISCON conclude un collega-<br>mento dalla CPU a un partner di comunicazione. |

<sup>1</sup> STEP 7 crea automaticamente il DB all'inserimento dell'istruzione.

Tabella 12-37 Tipi di dati per i parametri TCON e TDISCON

| Parametro e tipo  |        | Tipo di dati    | Descrizione                                                                                                    |
|-------------------|--------|-----------------|----------------------------------------------------------------------------------------------------|
| REQ               | IN     | Bool            | Il parametro di comando REQ avvia l'ordine stabilendo il colle-<br>gamento specificato dall'ID. L'ordine inizia in seguito a un<br>fronte di salita.                                                                                                    |
| ID                | IN     | CONN_OUC (Word) | Riferimento al collegamento da stabilire (TCON) o concludere<br>(TDISCON) con il partner remoto o tra il programma utente e<br>il livello di comunicazione del sistema operativo. L'ID deve es-<br>sere identico all'ID del parametro associato indicato nella de-<br>scrizione del collegamento locale.<br>Campo di valori: W#16#0001 W#16#0FFF |
| CONNECT<br>(TCON) | IN_OUT | TCON_Param      | Puntatore alla descrizione del collegamento (Pagina 575)                                                                                                    |
| DONE              | OUT    | Bool            | <ul><li>0: ordine non ancora avviato o ancora in corso.</li><li>1: ordine concluso senza errori.</li></ul>                                                                                                    |

| Parametro e tipo |     | Tipo di dati | Descrizione                                                                                                    |
|------------------|-----|--------------|----------------------------------------------------------------------------------------------------|
| BUSY             | OUT | Bool         | <ul> <li>0: ordine concluso.</li> <li>1: ordine non ancora concluso. Non è possibile riavviarne<br/>uno nuovo.</li> </ul>                                                                                          |
| ERROR            | OUT | Bool         | <ul> <li>Parametri di stato con i seguenti valori:</li> <li>0: nessun errore</li> <li>1: si è verificato un errore durante l'elaborazione. STATUS fornisce informazioni dettagliate sul tipo di errore.</li> </ul> |
| STATUS           | OUT | Word         | Informazioni di stato incluse informazioni di errore. (Vedere i codici delle condizioni Error e Status nella tabella seguente.)                                                                                    |

Entrambi i partner di comunicazione eseguono l'istruzione TCON per impostare e stabilire il collegamento. I parametri consentono di specificare i partner attivi e passivi del punto finale della comunicazione. Una volta impostato e stabilito, il collegamento viene mantenuto e controllato automaticamente dalla CPU.

Se il collegamento si conclude in seguito a un'interruzione della linea o a un'azione del partner di comunicazione remoto, ad esempio, il partner attivo cerca di ristabilire il collegamento configurato. Non è necessario eseguire nuovamente TCON. Quando viene eseguita l'istruzione TDISCON o se la CPU è passata in STOP, il collegamento in corso viene concluso e quello impostato viene eliminato. Per impostare e ristabilire il collegamento è necessario eseguire nuovamente TCON.

| ERROR | STATUS | Descrizione                                                                                                    |  |
|-------|--------|----------------------------------------------------------------------------------------------------|--|
| 0     | 0000   | Il collegamento è stato stabilito correttamente.                                                                                                    |  |
| 0     | 7000   | Nessun ordine in corso di elaborazione                                                                                                    |  |
| 0     | 7001   | Elaborazione dell'ordine iniziale, attivazione (TCON) o conclusione del collegamento (TDISCON)                                                                                                    |  |
| 0     | 7002   | Chiamata successiva automatica (REQ non rilevante), attivazione (TCON) o conclusione del collegamento (TDISCON)                                                                                                   |  |
| 1     | 8086   | Il parametro ID non rientra nel campo di indirizzi consentito.                                                                                                    |  |
| 1     | 8087   | TCON: è stato raggiunto il numero massimo di collegamenti, non è possibile aggiungerne<br>altri.                                                                                                    |  |
| 1     | 809B   | TCON: il local_device_id nella descrizione del collegamento non corrisponde alla CPU.                                                                                                    |  |
| 1     | 80A1   | TCON: il collegamento o la porta sono già occupati dall'utente.                                                                                                    |  |
| 1     | 80A2   | TCON: la porta locale o remota è occupata dal sistema.                                                                                                    |  |
| 1     | 80A3   | È in corso il tentativo di ristabilire un collegameno esistente (TCON) o di concluderne uno inesistente (TDISCON).                                                                                                |  |
| 1     | 80A4   | TCON: l'indirizzo IP del punto finale del collegamento remoto non è valido; corrisponde all'indirizzo IP locale.                                                                                                  |  |
| 1     | 80A5   | TCON: l'ID del collegamento (Pagina 573) è già stato utilizzato.                                                                                                    |  |
| 1     | 80A7   | TCON: errore di comunicazione: È stata eseguita un'istruzione TDISCON prima che termi-<br>nasse l'istruzione TCON. La TDISCON deve prima concludere completamente il collega-<br>mento a cui fa riferimento l'ID. |  |
| 1     | 80B2   | TCON: il parametro CONNECT punta al blocco dati generato con l'attributo "Salva soltanto nella memoria di caricamento".                                                                                           |  |

Tabella 12-38 Codici delle condizioni ERROR e STATUS per TCON e TDISCON

12.6 PROFINET

| ERROR | STATUS | Descrizione                                                                                                    |  |  |
|-------|--------|----------------------------------------------------------------------------------------------------|--|--|
| 1     | 80B4   | <ul> <li>TCON: utilizzando ISO on TCP (tipo_collegamento = B#16#12) per stabilire un collegamento passivo, il codice della condizione di errore 80B4 segnala che il TSAP immesso non è conforme a uno dei seguenti requisiti di indirizzamento:</li> <li>Se per il primo byte la lunghezza del TSAP locale è pari a 2 e il valore di ID del TSAP è pari a E0 o E1 (esadecimale), il secondo byte deve essere 00 o 01.</li> <li>Se per il primo byte la lunghezza del TSAP locale è pari a 3 o maggiore e il valore di ID del TSAP è pari a E0 o E1 (esadecimale), il secondo byte deve essere 00 o 01.</li> <li>Se per il primo byte la lunghezza del TSAP locale è pari a 3 o maggiore e il valore di ID del TSAP è pari a E0 o E1 (esadecimale), il secondo byte deve essere 00 o 01 e tutti gli altri byte devono essere caratteri ASCII validi.</li> <li>Se la lunghezza del TSAP locale è pari a 3 o maggiore e il primo byte dell'ID del TSAP non ha un valore pari a E0 o E1 (esadecimale), tutti gli altri byte dell'ID del TSAP devono essere caratteri ASCII validi.</li> <li>I caratteri ASCII validi sono valori di byte da 20 a 7E (esadecimale).</li> </ul> |  |  |
| 1     | 80B5   | TCON: il collegamento di tipo "13 = UDP" consente di attivare solo il collegamento passi-<br>vo.                                                                                                    |  |  |
| 1     | 80B6   | TCON: errore di assegnazione nel parametro CONNECTION_TYPE dell'SDT TCON_Param.                                                                                                    |  |  |
| 1     | 8087   | <ul> <li>TCON: errore in uno dei seguenti parametri del blocco dati per la descrizione del collegamento:</li> <li>block_length</li> <li>local_tsap_id_len</li> <li>rem_subnet_id_len</li> <li>rem_tsap_id_len</li> <li>rem_tsap_id_len</li> <li>next_staddr_len</li> <li>next_staddr_len</li> <li>Nota: quando si utilizza TCON nella modalità di collegamento passivo TCP</li> <li>LOCAL_TSAP_ID_LEN deve essere "2" e REM_TSAP_ID_LEN deve essere "0".</li> </ul>                                                                                                    |  |  |
| 1     | 80B8   | TCON: il parametro nella descrizione del collegamento locale e l'ID del parametro sono di versi.                                                                                                    |  |  |
| 1     | 80C3   | TCON: tutte le risorse di collegamento sono state utilizzate.                                                                                                    |  |  |
| 1     | 80C4   | <ul> <li>Errore di comunicazione temporaneo:</li> <li>Non è possibile stabilire il collegamento in questo momento (TCON).</li> <li>Il collegamento configurato viene eliminato da TDISCON (TCON).</li> <li>Il collegamento viene stabilito (TDISCON).</li> <li>L'interfaccia sta ricevendo nuovi parametri (TCON e TDISCON).</li> </ul>                                                                                                    |  |  |

### **TSEND e TRCV**

#### NOTA

Quando si utilizza la comunicazione Open User di PROFINET, se si esegue un'istruzione TSEND senza che venga eseguita la corrispondente istruzione TRCV sul dispositivo remoto, l'istruzione TSEND si può trovare a tempo indeterminato in uno "stato occupato" in attesa che l'istruzione TRCV riceva i dati. In questo stato l'uscita "Busy" dell'istruzione TSEND è impostata e l'uscita "Status" ha il valore "0x7002". Questa condizione può verificarsi se si trasferiscono più di 4096 byte di dati. Il problema si risolve con la successiva esecuzione dell'istruzione TRCV.

Tabella 12-39 Istruzioni TSEND e TRCV

| KOP / FUP                                                                                                    | SCL                                                                                                    | Descrizione                                                                                          |
|----------------------------------------------------------------------------------------------------|----------------------------------------------------------------------------------------------------|----------------------------------------------------------------------------------------------------|
| "T_SEND_DB_<br>1"<br>Ulina to Variant<br>EN ENO<br>REQ DONE<br>ID BUSY<br>LEN EERROR<br>DATA STATUS                    | "TSEND_DB"(<br>req:=_bool_in_,<br>ID:=_word_in_,<br>len:=_udint_in_,<br>done=>_bool_out_,<br>busy=>_bool_out_,<br>error=>_bool_out_,<br>status=>_word_out_,<br>data:=_variant_inout_);                          | TCP e ISO on TCP: TSEND trasmette i dati tramite<br>un collegamento dalla CPU alla stazione partner. |
| "T_RCV_DB"<br>TRCV<br>Ulint to Variant<br>= EN_R NDR +.<br>- ID BUSY +.<br>- LEN ERBOR +.<br>- DATA STATUS<br>RCVD_LEN | "TRCV_DB"(<br>en_r:=_bool_in_,<br>ID:=_word_in_,<br>len:=_udint_in_,<br>ndr=>_bool_out_,<br>busy=>_bool_out_,<br>error=>_bool_out_,<br>status=>_word_out_,<br>rcvd_len=>_udint_out_,<br>data:=_variant_inout_); | TCP e ISO on TCP: TRCV riceve i dati tramite un collegamento dalla stazione partner alla CPU.        |

<sup>1</sup> STEP 7 crea automaticamente il DB all'inserimento dell'istruzione.

Tabella 12-40 Tipi di dati per i parametri TSEND e TRCV

| Parametro e tipo Tipo |        | Tipo di dati    | Descrizione                                                                                                    |
|-----------------------|--------|-----------------|----------------------------------------------------------------------------------------------------|
| REQ                   | IN     | Bool            | TSEND: Avvia l'ordine di trasmissione in seguito a un fronte di salita.<br>I dati vengono trasferiti dall'area specificata da DATA e LEN.                                                                                                    |
| EN_R                  | IN     | Bool            | TRCV: abilita la CPU a ricevere; se EN_R = 1 TRCV è pronta a ricevere.<br>L'ordine di ricezione è in corso di elaborazione.                                                                                                    |
| ID                    | IN     | CONN_OUC (Word) | Riferimento al collegamento associato. L'ID deve essere identico<br>all'ID del parametro associato indicato nella descrizione del collega-<br>mento locale.<br>Campo di valori: W#16#0001 W#16#0FFF                                                                                                    |
| LEN                   | IN     | UInt            | <ul> <li>Numero massimo di byte da trasmettere (TSEND) o da ricevere<br/>(TRCV):</li> <li>Default = 0: il parametro DATA determina la lunghezza dei dati<br/>da trasmettere (TSEND) o da ricevere (TRCV).</li> <li>Modo Ad hoc = 65535: una lunghezza variabile di dati è imposta-<br/>ta per la ricezione (TRCV).</li> </ul> |
| DATA                  | IN_OUT | Variant         | Puntatore all'area dei dati di trasmissione (TSEND) o di ricezione<br>(TRCV); l'area dei dati contiene l'indirizzo e la lunghezza. L'indirizzo si<br>riferisce alla memoria I, Q, M o a un DB.                                                                                                    |
| DONE                  | OUT    | Bool            | <ul> <li>TSEND:</li> <li>0: ordine non ancora avviato o ancora in corso.</li> <li>1: ordine eseguito senza errori.</li> </ul>                                                                                                    |
| NDR                   | OUT    | Bool            | <ul> <li>TRCV:</li> <li>NDR = 0: ordine non ancora avviato o ancora in corso.</li> <li>NDR = 1: l'ordine è stato concluso correttamente.</li> </ul>                                                                                                    |
| BUSY                  | OUT    | Bool            | <ul> <li>BUSY = 1: l'ordine non è ancora terminato. Non è possibile riav-<br/>viarne uno nuovo.</li> <li>BUSY = 0: l'ordine è terminato.</li> </ul>                                                                                                    |

12.6 PROFINET

| Parametro e tipo Tipo di dati |     | Tipo di dati | <b>Descrizione</b><br>ERROR = 1: Si è verificato un errore durante l'elaborazione. STATUS<br>fornisce informazioni dettagliate sul tipo di errore. |  |
|-------------------------------|-----|--------------|----------------------------------------------------------------------------------------------------|--|
| ERROR                         | OUT | Bool         | ERROR = 1: Si è verificato un errore durante l'elaborazione. STATUS<br>fornisce informazioni dettagliate sul tipo di errore.                       |  |
| STATUS                        | OUT | Word         | Informazioni di stato incluse informazioni di errore. (Vedere i codici<br>delle condizioni Error e Status nella tabella seguente.)                 |  |
| RCVD_LEN                      | OUT | Int          | TRCV: Quantità di dati effettivamente ricevuti (espressa in byte).                                                                                 |  |

#### NOTA

Per avviare un ordine di trasmissione, l'istruzione TSEND richiede una commutazione da low a high nel parametro di ingresso REQ. Durante l'elaborazione il parametro BUSY viene impostato a 1. La conclusione dell'ordine è segnalata dall'impostazione a 1 dei parametri DONE o ERROR per un ciclo. Durante questo periodo le eventuali commutazioni low - high nel parametro di ingresso REQ vengono ignorate.

### Funzionamento dell'istruzione TRCV

L'istruzione TRCV scrive i dati ricevuti in un'area di ricezione specificata dalle due seguenti variabili:

- Puntatore all'inizio dell'area
- Lunghezza dell'area o valore presente nell'ingresso LEN se diverso da O

#### NOTA

L'impostazione di default del parametro LEN (LEN = 0) utilizza il parametro DATA per determinare la lunghezza dei dati trasmessi. I dati trasmessi dall'istruzione TSEND devono avere le stesse dimensioni del parametro DATA dell'istruzione TRCV.

Se si utilizza l'impostazione di default del parametro LEN ed è necessario trasmettere i dati in segmenti più piccoli rispetto alle dimensioni indicate nel parametro DATA, vale quanto indicato di seguito. Il bit EN\_R deve restare high finché la corrispondente TSEND non trasferisce la quantià di dati necessaria a riempire il parametro DATA di TRCV. Se le dimensione dei dati trasmessi da TSEND non sono uguali a quelle indicate nel parametro DATA di TRCV, l'istruzione rimane nello stato "occupato" (codice: 7002) mentre il bit EN\_R rimane high finché le dimensioni complessive dei dati trasmessi da TSEND non diventano uguali a quelle del parametro DATA di TRCV. Se il bit EN\_R di TRCV è attivato da un impulso, per ricevere i dati deve essere attivato un numero di volte pari al numero di esecuzioni di TSEND.

Il buffer del parametro DATA di TRCV non visualizza i nuovi dati ricevuti finché le loro dimensioni non diventano uguali alle proprie.

Non appena vengono ricevuti tutti i dati dell'ordine, TRCV li trasferisce nell'area di ricezione e imposta NDR a 1.

Tabella 12-41 Immissione dei dati nell'area di ricezione

| Tipo di protocollo | Immissione dei dati<br>nell'area di ricezio-<br>ne | Parametro<br>"connection_type" | Valore del parametro LEN                       | Valore del parametro<br>RCVD_LEN (byte) |
|--------------------|----------------------------------------------------|--------------------------------|------------------------------------------------|-----------------------------------------|
| ТСР                | Modo Ad hoc                                        | B#16#11                        | 65535                                          | 1 1460                                  |
| ТСР                | Ricezione di dati con<br>lunghezza specificata     | B#16#11                        | 0 (consigliato) o da 1 a 8192,<br>tranne 65535 | Da 1 a 8192                             |
| ISO on TCP         | Modo Ad hoc                                        | B#16#12                        | 65535                                          | 1 1460                                  |
| ISO on TCP         | Comandata da proto-<br>collo                       | B#16#12                        | 0 (consigliato) o da 1 a 8192,<br>tranne 65535 | Da 1 a 8192                             |

#### ΝΟΤΑ

#### Modo Ad hoc

Il "modo Ad hoc" è disponibile solo nei tipi di protocollo TCP e ISO on TCP e può essere impostato assegnando "65535" al parametro LEN. L'area di ricezione è identica a quella formata da DATA. La lunghezza dei dati ricevuti verrà visualizzata nel parametro RCVD\_LEN. Non appena riceve un blocco di dati, TRCV lo scrive nell'area di ricezione e imposta NDR a 1. Se si salvano i dati in un DB "ottimizzato" (solo simbolico), si possono ricevere solo dati in array dei tipi di dati Byte, Char, USInt e SInt.

#### NOTA

**Importazione di progetti STEP 7 S7-300/400 contenenti il "modo Ad hoc" nell'S7-1200** Nei progetti STEP 7 S7-300/400 il "modo Ad hoc" viene selezionato assegnando "0" al parametro LEN. Nell'S7-1200 invece, viene impostato assegnando "65535" al parametro LEN. Se si importa nell'S7-1200 un progetto STEP 7 S7-300/400 contenente il "modo Ad hoc" è necessario modificare il parametro LEN in "65535".

#### Codici delle condizioni per TSEND, TRCV Error e Status

| ERROR | STATUS | Descrizione                                                                                                    |  |
|-------|--------|----------------------------------------------------------------------------------------------------|--|
| 0     | 0000   | <ul> <li>Ordine di trasmissione concluso senza errori (TSEND)</li> <li>Nuovi dati accettati. La lunghezza attuale dei dati ricevuti viene indicata in RCVD_LEN (TRCV).</li> </ul>                                                                                       |  |
| 0     | 7000   | <ul> <li>Nessun ordine in corso di elaborazione (TSEND)</li> <li>Blocco non pronto a ricevere (TRCV)</li> </ul>                                                                                                    |  |
| 0     | 7001   | <ul> <li>Avvio dell'elaborazione dell'ordine, i dati vengono trasmessi: durante l'elaborazione il sistema operativo accede ai dati nell'area di trasmissione DATA (TSEND).</li> <li>Blocco pronto a ricevere, l'ordine di ricezione è stato attivato (TRCV).</li> </ul> |  |

12.6 PROFINET

| ERROR | STATUS | Descrizione                                                                                                    |
|-------|--------|----------------------------------------------------------------------------------------------------|
| 0     | 7002   | <ul> <li>Esecuzione dell'istruzione successiva automatica (REQ non rilevante), l'ordine è in corso di elaborazione: durante l'elaborazione il sistema operativo accede ai dati nell'area di trasmissione DATA (TSEND).</li> <li>Esecuzione dell'istruzione successiva automatica, l'ordine di ricezione è in corso di elaborazione: durante l'elaborazione i dati vengono scritti nell'area di ricezione. Un errore potrebbe quindi determinare dati incoerenti in tale area (TRCV).</li> </ul> |
| 1     | 8085   | <ul> <li>Il parametro LEN è maggiore del valore massimo ammesso (TSEND eTRCV).</li> <li>Il parametro LEN o DATA è stato modificato dalla prima esecuzione dell'istruzione<br/>(TRCV).</li> </ul>                                                                                                    |
| 1     | 8086   | Il parametro ID non rientra nel campo ammesso per gli indirizzi.                                                                                                    |
| 1     | 8088   | Il parametro LEN è maggiore dell'area di memoria specificata in DATA.                                                                                                    |
| 1     | 80A1   | <ul> <li>Errore di comunicazione:</li> <li>Il collegamento specificato non è ancora stato stabilito (TSEND e TRCV).</li> <li>Il collegamento specificato viene concluso e non può essere utilizzato per eseguire un ordine di trasmissione o ricezione (TSEND e TRCV).</li> <li>L'interfaccia viene reinizializzata (TSEND).</li> <li>L'interfaccia sta ricevendo nuovi parametri (TRCV).</li> </ul>                                                                                            |
| 1     | 80C3   | Mancanza interna di risorse: un blocco con questo ID è già in corso di elaborazione in una diversa classe di priorità.                                                                                                    |
| 1     | 80C4   | <ul> <li>Errore di comunicazione temporaneo:</li> <li>Non è possibile stabilire ora il collegamento con il partner di comunicazione.</li> <li>L'interfaccia sta ricevendo nuove impostazioni di parametri oppure il collegamento viene stabilito.</li> </ul>                                                                                                    |

### Collegamento tramite protocolli Ethernet

Ogni CPU ha una porta PROFINET integrata che supporta la comunicazione PROFINET standard. Le istruzioni TSEND\_C, TRCV\_C, TSEND e TRCV supportano tutte i protocolli Ethernet TCP e ISO on TCP. Per maggiori informazioni consultare il paragrafo "Configurazione dei dispositivi:

Configurazione del percorso di collegamento locale/partner (Pagina 556)".

### 12.6.8.15 Istruzioni T\_RESET (Resetta collegamento)

L'istruzione "T\_RESET" si conclude e ristabilisce un collegamento esistente:

Tabella 12-42 Istruzione T\_RESET

| KOP / FUP                                                                           | SCL                                                                                                    | Descrizione                                                                               |
|-------------------------------------------------------------------------------------|----------------------------------------------------------------------------------------------------|-------------------------------------------------------------------------------------------|
| %DB5<br>"T_RESET_DB"<br>T_RESET<br>EN ENO<br>REQ DONE<br>ID BUSY<br>ERROR<br>STATUS | "T_RESET_DB"(<br>req:=_bool_in_,<br>id:=_word_in_,<br>done=>_bool_out_,<br>error=>_bool_out_,<br>status=>_word_out_); | L'istruzione T_RESET consente di concludere e rista-<br>bilire un collegamento esistente. |

I punti finali locali del collegamento vengono mantenuti. Vengono generati automaticamente:

- Se un collegamento è stato configurato e caricato nella CPU.
- Se un collegamento è stato generato dal programma utente, ad esempio, richiamando l'istruzione "TCON (Pagina 601)".

L'istruzione "T\_RESET" può essere eseguita per tutti i tipi di collegamento indipendentemente dal fatto che il collegamento sia stato effettuato con l'interfaccia della CPU o di un CM/CP. Fanno eccezione i collegamenti per il trasferimento dei dati nel modo Ad-hoc con TCP, perché non è possibile farvi riferimento con un ID di collegamento.

Una volta richiamata l'istruzione "T\_RESET" con il parametro REQ il collegamento specificato con il parametro ID viene concluso e, se necessario, il buffer di trasmissione e ricezione dei dati viene resettato. Annullando il collegamento si annullano anche gli eventuali trasferimenti di dati in corso. Se è in corso un trasferimento si rischia quindi di perdere i dati. La CPU definita come partner di collegamento cercherà quindi di ristabilire automaticamente il collegamento di comunicazione interrotto. Non è quindi necessario richiamare l'istruzione "TCON (Pagina 601)" per ristabilire il collegamento di comunicazione.

I parametri di uscita DONE, BUSY e STATUS indicano lo stato dell'ordine.

### Tipi di dati per i parametri

La seguente tabella descrive i parametri dell'istruzione "T\_RESET":

| Parametro | Dichiarazione | Tipo di dati       | Area di memoria                     | Descrizione                                                                                                    |
|-----------|---------------|--------------------|-------------------------------------|----------------------------------------------------------------------------------------------------|
| REQ       | Input         | BOOL               | I, Q, M, D, L, T, C o co-<br>stante | Il parametro di controllo REQUEST avvia l'ordine<br>per concludere il collegamento specificato da<br>ID. L'ordine si avvia in seguito a un fronte di sa-<br>lita.                                                                            |
| ID        | Input         | CONN_OUC<br>(WORD) | L, D o costante                     | Riferimento al collegamento con il partner pas-<br>sivo che deve essere concluso. L'ID deve essere<br>identico all'ID del parametro associato indicato<br>nella descrizione del collegamento locale.<br>Campo di valori: W#16#0001 W#16#0FFF |
| DONE      | Output        | BOOL               | I, Q, M, D, L                       | <ul> <li>Parametro di stato DONE</li> <li>0: ordine non ancora avviato o ancora in corso.</li> <li>1: ordine eseguito senza errori.</li> </ul>                                                                                               |
| BUSY      | Output        | BOOL               | I, Q, M, D, L                       | <ul><li>Parametro di stato BUSY</li><li>O: ordine concluso.</li><li>1: ordine non ancora concluso.</li></ul>                                                                                                    |
| ERROR     | Output        | BOOL               | I, Q, M, D, L                       | <ul> <li>Parametro di stato ERROR</li> <li>O: Nessun errore.</li> <li>1: si è verificato un errore durante l'elabora-<br/>zione. Il parametro STATUS fornisce infor-<br/>mazioni dettagliate sul tipo di errore</li> </ul>                   |
| STATUS    | Output        | WORD               | I, Q, M, D, L                       | Parametro di stato STATUS<br>Informazione di errore (vedere la tabella<br>"Parametro STATUS").                                                                                                    |

### Parametro STATUS

| Bit di er-<br>rore | STATUS*<br>(W#16#) | Descrizione                                            |
|--------------------|--------------------|--------------------------------------------------------|
| 0                  | 0000               | Nessun errore.                                         |
| 0                  | 0001               | Collegamento non stabilito.                            |
| 0                  | 7001               | Conclusione del collegamento avviata.                  |
| 0                  | 7002               | Conclusione del collegamento in corso.                 |
| 1                  | 8081               | Collegamento specificato sconosciuto nel parametro ID. |

### 12.6.8.16 Istruzione T\_DIAG (Controlla collegamento)

L'istruzione "T\_DIAG" controlla lo stato di un collegamento e legge ulteriori informazioni sul rispettivo punto finale locale:

Tabella 12-43 Istruzione T\_DIAG

| KOP / FUP                                                                                                    | SCL                                                                                                    | Descrizione                                                                                                    |
|----------------------------------------------------------------------------------------------------|----------------------------------------------------------------------------------------------------|----------------------------------------------------------------------------------------------------|
| "T_DIAG_DB"           T_DIAG           EN           EN           EQ           DONE           ID           BUSY           RESULT           ERROR           STATUS | "T_DIAG_DB"(<br>req:=_bool_in_,<br>id:=_word_in_,<br>done=>_bool_out_,<br>error=>_bool_out_,<br>status=>_dword_out_); | L'istruzione "T_DIAG" può essere utilizzata per con-<br>trollare lo stato di un collegamento e leggere ulterio-<br>ri informazioni sul rispettivo punto finale locale. |

L'istruzione T\_DIAG funziona nel seguente modo:

• Per fare riferimento al collegamento si utilizza il parametro ID. È possibile leggere sia i punti finali del collegamento configurati nell'editor dei collegamenti, sia i punti finali programmati (ad es. con l'istruzione "TCON").

I punti finali temporanei del collegamento (ad esempio quelli creati durante la connessione a un'engineering station) non possono essere diagnosticati, perché in questo processo non viene generato l'ID del collegamento.

- Le informazioni sul collegamento lette vengono memorizzate in una struttura a cui viene fatto riferimento nel parametro RESULT.
- Il parametro di uscita STATUS indica se le informazioni sono state lette. Le informazioni sul collegamento contenute nella struttura del parametro RESULT sono valide solo se l'istruzione "T\_DIAG" si è conclusa con STATUS = W#16#0000 e ERROR = FALSE. Se si verifica un errore le informazioni sul collegamento non possono essere valutate.

### Informazioni di collegamento possibili

La struttura "TDiag\_Status" consente di leggere le informazioni sul collegamento nel parametro RESULT e contiene solo le informazioni più importanti sul punto finale del collegamento (ad esempio, il protocollo utilizzato, lo stato del collegamento e il numero di byte di dati trasmessi o ricevuti).

La struttura e i parametri della struttura TDiag\_Status sono descritti qui di seguito (vedere la tabella "Struttura TDIAG\_Status").

### Tipi di dati per i parametri

| Parametro | Dichiarazione | Tipo di dati       | Area di memoria                     | Descrizione                                                                                                    |
|-----------|---------------|--------------------|-------------------------------------|----------------------------------------------------------------------------------------------------|
| REQ       | Input         | BOOL               | I, Q, M, D, L, T, C o co-<br>stante | Avvia l'istruzione per controllare il collegamen-<br>to specificato nel parametro ID quando si verifi-<br>ca un fronte positivo.                                                                                                    |
| ID        | Input         | CONN_OUC<br>(WORD) | L, D o costante                     | Riferimento al collegamento assegnato.<br>Campo di valori: W#16#0001 W#16#0FFF                                                                                                    |
| RESULT    | InOut         | VARIANT            | D                                   | Puntatore alla struttura in cui sono memorizza-<br>te le informazioni sul collegamento. La struttu-<br>ra TDiag_Status può essere utilizzata nel para-<br>metro RESULT (per la descrizione vedere la ta-<br>bella "Struttura TDIAG_Status"). |
| DONE      | Output        | BOOL               | I, Q, M, D, L                       | <ul> <li>Parametro di stato:</li> <li>0: istruzione non ancora avviata o ancora in corso.</li> <li>1: istruzione eseguita senza errori.</li> </ul>                                                                                           |
| BUSY      | Output        | BOOL               | I, Q, M, D, L                       | <ul> <li>Parametro di stato:</li> <li>O: istruzione non ancora avviata o già eseguita.</li> <li>1: istruzione non ancora conclusa. Non è possibile avviarne una nuova.</li> </ul>                                                            |
| ERROR     | Output        | BOOL               | I, Q, M, D, L                       | Parametro di stato:<br>• 0: nessun errore.<br>• 1: si è verificato un errore.                                                                                                    |
| STATUS    | Output        | WORD               | I, Q, M, D, L                       | Stato dell'istruzione                                                                                                    |

La seguente tabella descrive i parametri dell'istruzione "T\_DIAG":

### Parametri BUSY, DONE e ERROR

I parametri BUSY, DONE, ERROR e STATUS consentono di controllare lo stato di esecuzione dell'istruzione "T\_DIAG". Il parametro BUSY indica lo stato di elaborazione. Il parametro DONE consente di controllare se un'istruzione è stata eseguita correttamente o meno. Il parametro ERROR viene impostato se si verificano errori durante l'esecuzione di "T\_DIAG". La seguente tabella illustra il rapporto tra i parametri BUSY, DONE e ERROR:

| BUSY | DONE | ERROR | Descrizione                                                                                                    |
|------|------|-------|----------------------------------------------------------------------------------------------------|
| 1    | -    | -     | L'istruzione è in corso di elaborazione.                                                                                         |
| 0    | 1    | 0     | L'istruzione è stata eseguita correttamente. I dati della struttura a cui fa riferimento RESULT sono validi solo in questo caso. |
| 0    | 0    | 1     | Istruzione eseguita con un errore la cui causa è specificata nel parametro STATUS.                                               |
| 0    | 0    | 0     | Non sono state assegnate nuove istruzioni.                                                                                       |

12.6 PROFINET

### **Parametro STATUS**

La seguente tabella spiega il significato dei valori del parametro STATUS:

| Bit di erro-<br>re | STATUS*<br>(W#16#) | Descrizione                                                                                                    |
|--------------------|--------------------|----------------------------------------------------------------------------------------------------|
| 0                  | 0000               | L'istruzione "T_DIAG" è stata eseguita correttamente. I dati della struttura a cui fa riferimento il para-<br>metro RESULT possono essere valutati.                                                      |
| 0                  | 7000               | Nessuna istruzione in corso di elaborazione.                                                                                                    |
| 0                  | 7001               | Elaborazione dell'istruzione avviata.                                                                                                    |
| 0                  | 7002               | Informazioni sul collegamento in corso di lettura (parametro REQ irrilevante).                                                                                                    |
| 1                  | 8086               | Il valore del parametro ID non è compreso entro il campo ammesso (W#16#0001 W#16#0FFF).                                                                                                    |
| 1                  | 8089               | Il parametro RESULT punta a un tipo di dati non valido (solo strutture TDIAG_Status e<br>TDIAG_StatusExt).                                                                                               |
| 1                  | 80A3               | Il parametro ID fa riferimento a punto finale del collegamento che non esiste. Nei collegamenti pro-<br>grammati questo errore può verificarsi anche dopo che è stata richiamata l'istruzione "TDISCON". |
| 1                  | 80B1               | Il parametro RESULT è stato modificato prima che terminasse l'esecuzione di T_DIAG. Non è consen-<br>tito apportare modifiche a RESULT durante l'esecuzione di T_DIAG.                                   |
| 1                  | 80C4               | Errore interno. Accesso al punto finale del collegamento temporaneamente non disponibile.                                                                                                    |

### Struttura TDIAG\_Status

La tabella riportata di seguito mostra la forma della struttura TDIAG\_Status. Il valore dei singoli elementi è valido solo se l'istruzione è stata eseguita senza errori. Se si verifica un errore il contenuto dei parametri non cambia:

| Nome                                                     | Tipo di dati | Descrizione                                                                                                    |  |  |
|----------------------------------------------------------|--------------|----------------------------------------------------------------------------------------------------|--|--|
| La struttura TDIAG_Status contiene i seguenti parametri: |              |                                                                                                    |  |  |
| InterfaceID                                              | HW_ANY       | ID di interfaccia (LADDR) della CPU o del CM/CP.                                                                                                    |  |  |
| ID                                                       | CONN_OUC     | ID del collegamento diagnosticato. Dopo un richiamo corretto, il valore di questo ele-<br>mento è identico all'ID di parametro dell'istruzione "T_DIAG".                                                                                                    |  |  |
| ConnectionType                                           | BYTE         | <ul> <li>Tipo di protocollo utilizzato per il collegamento:</li> <li>0x01: non utilizzato.</li> <li></li> <li>0x0B: protocollo TCP (IP_v4)</li> <li>0x0C: protocollo ISO on TCP (RFC1006)</li> <li>0x0D: protocollo TCP (DNS)</li> <li>0x0E: protocollo Dial-in</li> <li>0x0F: protocollo WDC</li> <li>0x10: protocollo SMTP</li> <li>0x11: protocollo TCP e ISO on TCP (RFC1006)</li> <li>0x12: protocollo TCP e ISO on TCP (RFC1006)</li> <li>0x13: protocollo UDP</li> <li>0x14: riservato</li> <li>0x15: protocollo di accesso al bus PROFIBUS (FDL)</li> <li>0x16: protocollo di trasporto ISO 8073 (ISO nativo)</li> <li></li> <li>0x20: protocollo SMTP o SMTPS - basato su IPv4</li> <li>0x21: protocollo SMTP o SMTPS - basato su IPv6</li> <li>0x22: protocollo SMTP o SMTPS - basato su FQDN (Fully Qualified Domain Name)</li> </ul> |  |  |

| Nome              | Tipo di dati | Descrizione                                                                                                    |
|-------------------|--------------|----------------------------------------------------------------------------------------------------|
|                   |              | <ul> <li></li> <li>0x70: collegamento S7</li> <li>Altro: riservato</li> </ul>                                                                                                    |
| ActiveEstablished | BOOL         | <ul> <li>FALSE: localmente, punto finale del collegamento passivo</li> <li>TRUE: localmente, punto finale del collegamento attivo</li> </ul>                                                                                                    |
| State             | BYTE         | <ul> <li>Stato attuale del punto finale del collegamento</li> <li>0x00: non utilizzato.</li> <li>0x01: collegamento concluso. Stato temporaneo, ad esempio dopo il richiamo dell'istruzione "T_RESET". Il sistema cerca quindi di ristabilire automaticamente il collegamento.</li> <li>0x02: il punto finale del collegamento attivo sta cercando di stabilire un collegamento con il partner di comunicazione remoto.</li> <li>0x03: il punto finale del collegamento passivo sta attendendo di stabilire il collegamento con il partner di comunicazione remoto.</li> <li>0x04: collegamento stabilito.</li> <li>0x05: il collegamento di comunicazione viene concluso. Questo probabilmente perché è stata richiamata l'istruzione "T_RESET" o "T_DISCON". Altre ragioni possibili sono gli errori di protocollo e le interruzioni di riga.</li> <li>0x060xFF: non utilizzato.</li> </ul> |
| Kind              | BYTE         | <ul> <li>Modo del punto finale del collegamento:</li> <li>0x00: non utilizzato.</li> <li>0x01: configurato, collegamento statico che è stato configurato e caricato nella CPU.</li> <li>0x02: configurato, collegamento dinamico che è stato configurato e caricato nella CPU (attualmente non supportato).</li> <li>0x03: collegamento programmato generato nel programma utente con l'istruzio-ne "TCON". Un richiamo dell'istruzione "TDISCON" o un passaggio della CPU in STOP ha distrutto il punto finale del collegamento.</li> <li>0x04: collegamento dinamico temporaneo stabilito ad es. dall'engineering station (ES) o dall'operator station (OS) (non è possibile effettuare la diagnostica di questo tipo di collegamento perché l'ID non è disponibile).</li> <li>0x050xFF: non utilizzato.</li> </ul>                                                                         |
| SentBytes         | UDINT        | Numero di byte di dati inviati.                                                                                                    |
| ReceivedBytes     | UDINT        | Numero di byte di dati ricevuti.                                                                                                    |

### 12.6.8.17 Istruzione TMAIL\_C (Invia e-mail)

#### Panoramica

L'istruzione "TMAIL\_C" consente di inviare un'e-mail con l'interfaccia Ethernet della CPU S7-1200.

L'istruzione TMAIL\_C ha due funzioni:

- E-mail attraverso l'interfaccia della CPU
- E-mail attraverso l'interfaccia di un CP

Per poter utilizzare l'istruzione TMAIL\_C devono essere soddisfatti i seguenti requisiti:

- È stato configurato l'hardware.
- L'infrastruttura della rete consente di collegarsi al server di posta.

Tabella 12-44 Istruzione TMAIL\_C

| KOP / FUP            |                                               | SCL                           | Descrizione                       |
|----------------------|-----------------------------------------------|-------------------------------|-----------------------------------|
| %DB5<br>"TMAIL_C_DB" |                                               | "TMAIL_C_DB"(                 | L'istruzione TMAIL_C invia una e- |
| TMAJ                 | TMAL C red:=_booi_in_, mail attraverso linter |                               |                                   |
| - EN                 | ENO -                                         | to_s:=_string_in_,            | net della CPU S7-1200.            |
| - REQ                | DONE -                                        | cc:=_string_in_,              |                                   |
| - TO_S               | BUSY -                                        | subject:=_string_in_,         |                                   |
| - cc                 | ERROR -                                       | text:=_string_in_,            |                                   |
| - SUBJECT            | STATUS -                                      | attachment:= variant in ,     |                                   |
| - TEXT               |                                               | attachment name:= string in , |                                   |
| ATTACHMENT           |                                               | mail addr param:= string in , |                                   |
| ATTACHMENT_          |                                               | done=> bool out ,             |                                   |
| MAIL_ADDR_           |                                               | busv=> bool out ,             |                                   |
| PARAM                |                                               | error=> bool out              |                                   |
|                      |                                               | status=>_word_out_);          |                                   |

<sup>1</sup> STEP 7 crea automaticamente il DB all'inserimento dell'istruzione.

Per definire il contenuto della e-mail e i dati di collegamento si utilizzano i seguenti parametri:

- gli indirizzi di destinazione con i parametri TO\_S e CC ,
- il contenuto della e-mail con i parametri SUBJECT e TEXT,
- gli allegati opzionali con i puntatori VARIANT ai parametri ATTACHMENT e ATTACHMENT\_NAME,
- i dati di collegamento, l'indirizzamento e l'autenticazione per il server di posta nel parametro MAIL\_ADDR\_PARAM (Pagina 632).

A partire dalla versione V6.0 di TMAIL\_C e dalla versione firmware V4.x della CPU S7-1200, è possibile utilizzare l'istruzione TMAIL\_C per inviare e-mail tramite una comunicazione sicura attraverso una porta Ethernet integrata della CPU S7-1200. I dati necessari per l'invio possono essere definiti nel parametro MAIL\_ADDR\_PARM (Pagina 632) con gli SDT TMail\_V4\_SEC o TMail\_QDN\_SEC.

Non è possibile inviare direttamente un SMS con l'istruzione TMAIL\_C. Che il server di posta possa o meno inviare le e-mail in un SMS dipende dal fornitore del servizio di telecomunicazione.

### Funzionamento dell'istruzione

L'e-mail viene inviata quando si verifica un cambiamento del fronte di salita da "0" a "1" nel parametro REQ.

L'istruzione TMAIL\_C indica lo stato dell'ordine nei parametri di uscita "BUSY", "DONE", "ERROR" e "STATUS".

L'istruzione TMAIL\_C funziona in modo asincrono, ovvero la sua esecuzione dura per diversi richiami. Quando si richiama l'istruzione "TMAIL\_C" si deve specificare un'istanza.

Nei seguenti casi il collegamento al server di posta viene interrotto:

- Se la CPU entra in STOP quando l'istruzione TMAIL\_C è attiva.
- Se si verificano problemi di comunicazione nel bus Industrial Ethernet. In questo caso l'e-mail non viene trasmessa e non raggiunge il destinatario.

Il collegamento viene annullato anche dopo che l'istruzione si è conclusa correttamente e ha inviato la e-mail.

#### ATTENZIONE

#### Modifica dei programmi utente

Le parti del programma utente che influiscono direttamente sui richiami di TMAIL\_C possono essere modificate solo quando:

- La CPU si trova in "STOP".
- Non è in corso l'invio di e-mail (REQ = 0 e BUSY = 0).

Questo riguarda la cancellazione e la sostituzione dei blocchi di codice che contengono richiami di TMAIL\_C o richiami dell'istanza di TMAIL\_C.

Se non si rispetta questa limitazione si possono bloccare delle risorse di collegamento. Le funzioni di comunicazione TCP/IP tramite Industrial Ethernet possono commutare il sistema di automazione in uno stato non definito.

Una volta trasferite le modifiche è necessario eseguire un riavvio a caldo o a freddo della CPU.

Se le funzioni di comunicazione TCP/IP entrano in uno stato indefinito possono verificarsi danni alle cose.

#### Coerenza dei dati

I parametri TO\_S, CC, SUBJECT, TEXT, ATTACHMENT e MAIL\_ADDR\_PARAM vengono applicati dall'istruzione TMAIL\_C mentre è in esecuzione, per cui possono essere modificati solo dopo che l'ordine è terminato (BUSY = 0).

#### **Autenticazione SMTP**

Per "autenticazione" si intende una procedura di accertamento dell'identità, ad esempio, tramite la richiesta di una password.

Se si sta utilizzando l'interfaccia della CPU S7-1200, l'istruzione TMAIL\_C supporta la procedura di autenticazione SMTP AUTH-LOGIN che è richiesta dalla maggior parte dei server di posta. Per maggiori informazioni sulla procedura di autenticazione del server di posta, consultare il manuale del server di posta o il sito web del proprio Internet provider.

 Per poter utilizzare la procedura di autenticazione AUTH-LOGIN, l'istruzione TMAIL\_C richiede il nome utente con cui ci si deve collegare al server di posta. Il nome utente corrisponde a quello con cui si configura l'account di posta nel server di posta e viene trasferito nella struttura del parametro MAIL\_ADDR\_PARAM tramite il parametro UserName.

Se non lo si specifica nel parametro MAIL\_ADDR\_PARAM la procedura di autenticazione AUTH-LOGIN non viene utilizzata. L'e-mail viene quindi inviata senza autenticazione.

• Per collegarsi l'istruzione TMAIL\_C richiede anche la password associata, che corrisponde a quella specificata durante la configurazione dell'account di posta e viene trasferita nella struttura del parametro MAIL\_ADDR\_PARAM tramite il parametro PassWord.

## Tipi di dati per i parametri

La seguente tabella descrive i parametri dell'istruzione TMAIL\_C:

| Parametro            | Dichiarazione | Tipo di dati | Area di me-<br>moria                   | Descrizione                                                                                                    |
|----------------------|---------------|--------------|----------------------------------------|----------------------------------------------------------------------------------------------------|
| REQ                  | Input         | BOOL         | I, Q, M, D, L,<br>T, C o costan-<br>te | Parametro di comando REQUEST: Attiva<br>l'invio di una e-mail quando si verifica un<br>fronte di salita.                                                                                                    |
| TO_S (Pagina<br>638) | Input         | STRING       | D                                      | Indirizzi dei destinatari<br>STRING con una lunghezza massima di<br>180 caratteri (bytes).<br>Per informazioni sul formato dell'indiriz-<br>zo di e-mail consultare l'esempio nella<br>descrizione del parametro.                                                                                                    |
| CC (Pagina 638)      | Input         | STRING       | D                                      | Indirizzi di destinazione CC (opzionale)<br>STRING con una lunghezza massima di<br>180 caratteri (bytes).<br>Lo stesso formato dell'indirizzo di e-mail<br>del parametro TO_S. Se qui si assegna<br>una stringa vuota l'istruzione non invia<br>l'e-mail al destinatario CC.                                                                                                    |
| SUBJECT              | Input         | STRING       | D                                      | Oggetto dell'email<br>STRING con una lunghezza massima di<br>180 caratteri (bytes).                                                                                                    |
| TEXT                 | Input         | STRING       | D                                      | Testo dell'e-mail (opzionale)<br>STRING con una lunghezza massima di<br>180 caratteri (bytes). Se in questo para-<br>metro si assegna una stringa vuota<br>l'istruzione invia una e-mail senza testo.                                                                                                    |
| ATTACHMENT           | Input         | VARIANT      | D                                      | Allegato dell'e-mail (opzionale)<br>Riferimento a un campo di caratteri/by-<br>te/parola/doppia parola (ArrayOfChar,<br>ArrayOfByte, ArrayOfWord,<br>ArrayOfDWord, or String) con una lun-<br>ghezza massima di 64 KB.<br>Nota: se si assegna al parametro<br>ATTACHMENT una stringa vuota o non<br>gli si assegna alcun valore l'istruzione in-<br>via una e-mail senza allegato.                                                                                                    |
| ATTACHMENT<br>NAME   | Input         | VARIANT      | D                                      | Nome dell'allegato dell'e-mail (opziona-<br>le)<br>Riferimento a una stringa di caratteri con<br>una lunghezza massima di 50 caratteri<br>(byte) per definire il nome di file dell'al-<br>legato. Se in questo parametro si asse-<br>gna una stringa vuota l'allegato della e-<br>mail viene inviato con il nome<br>"attachment.bin".<br>Il parametro AttachmentName consente<br>di definire il nome dell'allegato che vie-<br>ne visualizzato quando il partner della<br>comunicazione riceve l'e-mail. L'SDT<br>TMail_FileReference utilizza automatica- |

| Parametro                            | Dichiarazione | Tipo di dati | Area di me-<br>moria | Descrizione                                                                                                    |
|--------------------------------------|---------------|--------------|----------------------|----------------------------------------------------------------------------------------------------|
|                                      |               |              |                      | mente il parametro FileName in sostitu-<br>zione del parametro AttachmentName.<br>Se si usa l'SDT TMail_FileReference il pa-<br>rametro AttachmentName diventa inuti-<br>lizzabile e deve essere lasciato vuoto.<br>Se si specificano comunque dei dati nel<br>parametro AttachmentName l'istruzione<br>TMAIL_C genera un errore. Per maggiori<br>informazioni consultare "Codici delle<br>condizioni di errore, parametro<br>SFB_STATUS del DB di istanza". |
| MAIL_ADDR_P-<br>ARAM (Pagina<br>632) | Input         | VARIANT      | D                    | Parametro di collegamento e indirizzo<br>del server di posta<br>I parametri di collegamento possono es-<br>sere definiti con l'SDT TMail_V4,<br>TMail_FQDN, TMail_V4_SEC o<br>TMail_QDN_SEC (vedere la descrizione<br>dei parametri).                                                                                                    |
| DONE (Pagina<br>639)                 | Output        | BOOL         | I, Q, M, D, L        | <ul> <li>Parametro di stato</li> <li>DONE = 0: ordine non ancora avviato<br/>o ancora in corso.</li> <li>DONE = 1: ordine eseguito senza errori.</li> </ul>                                                                                                    |
| BUSY (Pagina<br>639)                 | Output        | BOOL         | I, Q, M, D, L        | <ul> <li>Parametro di stato</li> <li>BUSY = 0: L'elaborazione di TMAIL_C<br/>è stata arrestata.</li> <li>BUSY = 1: la trasmissione della e-mail<br/>non è ancora terminata.</li> </ul>                                                                                                    |
| ERROR (Pagina<br>639)                | Output        | BOOL         | I, Q, M, D, L        | <ul> <li>Parametro di stato</li> <li>ERROR = 0: non si sono verificati errori.</li> <li>ERROR = 1: si è verificato un errore durante l'elaborazione. STATUS fornisce informazioni dettagliate sul tipo di errore.</li> </ul>                                                                                                    |
| STATUS (Pagina<br>641)               | Output        | WORD         | I, Q, M, D, L        | Parametro di stato<br>Valore di ritorno o informazione di erro-<br>re dell'istruzione TMAIL_C (vedere la de-<br>scrizione del parametro).                                                                                                    |

### NOTA

### Parametri opzionali

L'istruzione invia i parametri opzionali CC, TEXT e ATTACHMENT solo se i parametri corrispondenti contengono una stringa di lunghezza > 0.

#### Parametro MAIL\_ADDR\_PARAM

Nel parametro MAIL\_ADDR\_PARAM si definisce il collegamento per inviare la e-mail e si salvano l'indirizzo e i dati di login per il server di posta.

Il tipo di dati di sistema (SDT) utilizzato nel parametro MAIL\_ADDR\_PARAM dipende dal formato utilizzato per l'indirizzamento del server di posta:

| SDT           | Descrizione                                                    | Interfacce supportate |
|---------------|----------------------------------------------------------------|-----------------------|
| TMail_V4      | indirizzamento con indirizzo IP (IPv4)                         | CPU e CP              |
| TMail_V6      | Indirizzamento con indirizzo IP (IPv6)                         | СР                    |
| TMail_FQDN    | Indirizzamento con nome di dominio completo<br>(FQDN)          | СР                    |
| TMail_V4_SEC  | indirizzamento sicuro con indirizzo IP (IPv4)                  | CPU e CP              |
| TMail_V6_SEC  | Indirizzamento sicuro con indirizzo IP (IPv6)                  | СР                    |
| TMail_QDN_SEC | Indirizzamento sicuro con nome di dominio com-<br>pleto (FQDN) | CPU e CP              |

### TMail\_V4: Indirizzamento del server di posta con l'indirizzo IP (IPv4)

| Parametro |                   | Tipo di dati | Descrizione                                                                                                    |
|-----------|-------------------|--------------|----------------------------------------------------------------------------------------------------|
| TN        | Mail_v4           | Struct       |                                                                                                    |
|           | InterfaceId       | LADDR        | ID hardware dell'interfaccia Ethernet                                                                                                    |
|           | ID                | CONN_OUC     | ID del collegamento                                                                                                    |
|           | ConnectionType    | BYTE         | Tipo di collegamento. Selezionare 16#20 come tipo di colle-<br>gamento per IPv4.                                                                                                    |
|           | ActiveEstablished | BOOL         | Creazione attiva/passiva del collegamento. La CPU è sempre<br>il client SMTP.                                                                                                    |
|           | CertIndex         | ВҮТЕ         | <ul> <li>= 0: viene utilizzato l'SMTP (Simple Mail Transfer Protocol).</li> <li>L'SMTP deve essere utilizzato se l'e-mail viene inviata attraverso l'interfaccia di una CPU S7-1200.</li> <li>≠0: SMTPS utilizzato per rendere sicuro il collegamento (interfaccia CP)</li> </ul>                                                                                                    |
|           | WatchDogTime      | TIME         | Watchdog dell'esecuzione. Questo parametro consente di de-<br>finire il tempo di esecuzione massimo per l'operazione di in-<br>vio. Il valore specificato determina per quanto tempo l'istru-<br>zione TMAIL_C può essere eseguita prima che venga rag-<br>giunto un timeout che ne arresta l'esecuzione.<br>Dalla versione V6.0 di TMAIL_C non è più consentito impo-<br>stare un WatchDogTime pari a zero che segnala all'istruzione<br>TMAIL_C di disattivare il timer durante l'esecuzione. È co-<br>munque possibile assegnare al WatchDogTime un valore di-<br>verso da zero in modo da rendere più deterministica l'esecu-<br>zione di TMAIL_C.<br>Nota: L'attivazione del collegamento può durare più a lungo<br>(circa un minuto) se il collegamento è lento. Quando si spe-<br>cifica il parametro WatchDogTime è importante tener conto<br>del tempo necessario per stabilire il collegamento. |

| Pa                    | rametro                      | Tipo di dati | Descrizione                                                                                                    |  |
|-----------------------|------------------------------|--------------|----------------------------------------------------------------------------------------------------|--|
| MailServerAddress IP_ |                              | IP_v4        | Indirizzo IP del server di posta. IPv4 nel formato seguente:<br>XXX.XXX.XXX.XXX (decimale).<br>Esempio: 192.142.131.237      |  |
| l                     | JserName                     | STRING[254]  | Nome per il login al server di posta                                                                                         |  |
| PassWord              |                              | STRING[254]  | Password per il server di posta                                                                                              |  |
| F                     | rom                          | EMAIL_ADDR   | Indirizzo del mittente dell'e-mail definito con i due seguenti<br>parametri STRING. Ad esempio:<br>"myname@mymailserver.com" |  |
|                       | LocalPartPlusAtSi-<br>gn     | STRING[64]   | Parte locale dell'indirizzo del mittente, compreso il carattere<br>@. Esempio: "myname@".                                    |  |
|                       | FullQualifiedDo-<br>mainName | STRING[254]  | Fully Qualified Domain Name (abbreviato in FQDN) del ser-<br>ver di posta. Esempio: "mymailserver.com".                      |  |

# TMail\_V6: indirizzamento del server di posta con l'indirizzo IP (IPv6)

| Parametro         | Tipo di dati | Descrizione                                                                                                    |
|-------------------|--------------|----------------------------------------------------------------------------------------------------|
| TMail_V6          | Struct       |                                                                                                    |
| InterfaceId       | LADDR        | ID hardware dell'interfaccia                                                                                                    |
| ID                | CONN_OUC     | ID del collegamento                                                                                                    |
| ConnectionType    | BYTE         | Tipo di collegamento. Selezionare 16#21 come tipo di colle-<br>gamento per IPv6.                                                                                                    |
| ActiveEstablished | BOOL         | Bit di stato. Impostato a "1" quando viene stabilito il collega-<br>mento.                                                                                                    |
| CertIndex         | BYTE         | <ul> <li>= 0: viene utilizzato l'SMTP (Simple Mail Transfer Protocol).</li> <li>L'SMTP deve essere utilizzato se la e-mail viene inviata attraverso l'interfaccia di una CPU S7-1500.</li> <li>≠0: SMTPS utilizzato per rendere sicuro il collegamento prima che venga stabilito (con i CP/CM). Il parametro CertIndex consente di specificare il certificato da utilizzare (vedere "Navigazione del progetto" &gt; "Impostazioni Security globali" &gt; "Gestione certificato").</li> </ul>         |
| WatchDogTime      | TIME         | <ul> <li>Watchdog per l'esecuzione. Questo parametro può essere utilizzato per definire il tempo di esecuzione massimo per l'operazione di invio.</li> <li>Nota: se la connessione è lenta può essere necessario un tempo maggiore per stabilire il collegamento (circa un minuto). Quando si specifica il parametro WATCH_DOG_TIME è importante tener conto del tempo necessario per stabilire il collegamento.</li> <li>Il collegamento si interrompe al termine del tempo specificato.</li> </ul> |
| MailServerAddress | IP_V6        | Indirizzo IP del server di posta (IPv6) nel formato<br>XXXX.XXXX.XXXX.XXXX.XXXX.XXXX.XXXX.XX                                                                                                    |
| UserName          | STRING[254]  | Nome per il login al server di posta                                                                                                    |

12.6 PROFINET

| Parametro |                                     | Tipo di dati | Descrizione                                                                                                    |  |
|-----------|-------------------------------------|--------------|----------------------------------------------------------------------------------------------------|--|
|           | PassWord                            | STRING[254]  | Password del server di posta                                                                                                  |  |
|           | From                                | EMAIL_ADDR   | Indirizzo del mittente della e-mail definito con i due seguenti<br>parametri STRING. Ad esempio:<br>"myname@mymailserver.com" |  |
|           | LocalPartPlusAtSi- STRING[64]<br>gn |              | Parte locale dell'indirizzo del mittente, compreso il carattere<br>@. Esempio: "myname@"                                      |  |
|           | FullQualifiedDo-<br>mainName        | STRING[254]  | Fully Qualified Domain Name (abbreviato in FQDN) del server<br>di posta. Esempio: "mymailserver.com"                          |  |

### TMail\_FQDN : Indirizzamento del server di posta con FQDN

| Parametro |                               | Tipo di dati | Descrizione                                                                                                    |  |  |
|-----------|-------------------------------|--------------|----------------------------------------------------------------------------------------------------|--|--|
| ΤI        | Mail_FQDN                     | Struct       |                                                                                                    |  |  |
|           | InterfaceId                   | LADDR        | ID hardware dell'interfaccia Ethernet                                                                                                    |  |  |
|           | ID                            | CONN_OUC     | ID del collegamento                                                                                                    |  |  |
|           | ConnectionType                | BYTE         | Tipo di collegamento. Selezionare 16#22 come tipo di colle-<br>gamento per FQDN.                                                                                                    |  |  |
|           | ActiveEstablished             | BOOL         | Creazione attiva/passiva del collegamento. Il processore di co-<br>municazione (CP) funge sempre da client SMTP.                                                                                                    |  |  |
|           | CertIndex                     | BYTE         | = 0: viene utilizzato l'SMTP (Simple Mail Transfer Protocol).<br>≠0: SMTPS utilizzato per rendere sicuro il collegamento prima<br>che venga stabilito (interfaccia CP). CertIndex indica quale<br>certificato utilizzare.                                                                                                    |  |  |
|           | WatchDogTime TIME             |              | Watchdog dell'esecuzione. Questo parametro consente di de-<br>finire il tempo di esecuzione massimo per l'operazione di in-<br>vio.<br>Nota: L'attivazione del collegamento può durare più a lungo<br>(circa un minuto) se il collegamento è lento. Quando si speci-<br>fica il parametro WatchDogTime è importante tener conto del<br>tempo necessario per stabilire il collegamento. |  |  |
|           | MailServerAddress STRING[254] |              | FQDN (Fully Qualified Domain Name, nome di dominio com-<br>pleto) del server di posta. Il server di posta viene indirizzato<br>con l'FQDN.<br>Esempio: "www.mymailserver.com."                                                                                                    |  |  |
|           | UserName                      | STRING[254]  | Nome per il login al server di posta                                                                                                    |  |  |
|           | PassWord                      | STRING[254]  | Password per il server di posta                                                                                                    |  |  |
|           | From                          | Struct       | Indirizzo del mittente dell'e-mail definito con i due seguenti<br>parametri STRING. Ad esempio:<br>"myname@mymailserver.com"                                                                                                    |  |  |
|           | LocalPartPlusAtSi-<br>gn      | STRING[64]   | Parte locale dell'indirizzo del mittente, compreso il carattere<br>@. Esempio: "myname@".                                                                                                    |  |  |
|           | FullQualifiedDo-<br>mainName  | STRING[254]  | Nome di dominio completo (Fully Qualified Domain Name,<br>abbreviato in FQDN) del server di posta. Esempio:<br>"mymailserver.com".                                                                                                    |  |  |

### TMail\_V4\_SEC: Indirizzamento del server di posta con l'indirizzo IP (IPv4)

| Parametro |                              | Tipo di dati | Descrizione                                                                                                    |  |
|-----------|------------------------------|--------------|----------------------------------------------------------------------------------------------------|--|
| TMa       | il_V4_SEC                    | Struct       |                                                                                                    |  |
| Int       | terfaceld                    | LADDR        | <ul> <li>Campo di valori per l'ID hardware dell'interfaccia Ethernet:</li> <li>0 (nuovo): il sistema operativo seleziona autonomamente<br/>la porta integrata adatta.</li> <li>ID hardware della porta integrata da utilizzare.</li> </ul>                                                                                                    |  |
| ID        |                              | CONN_OUC     | <ul> <li>Riferimento al collegamento: Campo di valori:</li> <li>0 (nuovo): Il sistema operativo seleziona automaticamente un ID di collegamento libero dal campo interno.</li> <li>1 4095: ID di collegamento da utilizzare</li> </ul>                                                                                                    |  |
| Со        | onnectionType                | BYTE         | Tipo di collegamento. Selezionare 16#20 come tipo di colle-<br>gamento per IPv4.                                                                                                    |  |
| Ac        | tiveEstablishment            | BOOL         | Creazione attiva/passiva del collegamento. La CPU è sempre il client SMTP.                                                                                                    |  |
| Wa        | atchDogTime                  | TIME         | Watchdog per l'esecuzione. Questo parametro può essere uti-<br>lizzato per definire il tempo di esecuzione massimo per l'ope-<br>razione di invio. Il valore specificato determina per quanto<br>tempo l'istruzione TMAIL_C può essere eseguita prima che<br>venga raggiunto un timeout che ne arresta l'esecuzione.<br>Dalla versione V6.0 di TMAIL_C non è più consentito imposta-<br>re un WatchDogTime pari a zero che segnala all'istruzione<br>TMAIL_C di disattivare il timer durante l'esecuzione. È comun-<br>que possibile assegnare al WatchDogTime un valore diverso<br>da zero in modo da rendere più deterministica l'esecuzione di<br>TMAIL_C.<br>Nota: se la connessione è lenta può essere necessario un<br>tempo maggiore per stabilire il collegamento (circa un minu-<br>to). Quando si specifica il parametro WatchDogTime è impor-<br>tante tener conto del tempo necessario per stabilire il colle-<br>gamento. |  |
| Ma        | MailServerAddress IP_V4      |              | Indirizzo IP del server di posta intrinseco in formato IPv4:<br>XXX.XXX.XXX.XXX (cifra decimale)<br>Esempio: 192.142.131.237                                                                                                    |  |
| Us        | erName                       | STRING[254]  | Nome utente<br>Per accedere alla casella della posta in arrivo si deve specifica-<br>re il proprio "nome utente" in modo da identificarsi come pro-<br>prietario della casella presso il provider di posta elettronica.                                                                                                    |  |
| Pa        | PassWord STRING[254]         |              | Password utente<br>Per accedere alla casella della posta in arrivo si deve specifica-<br>re la propria "password" in modo da identificarsi come pro-<br>prietario della casella presso il provider di posta elettronica.                                                                                                    |  |
| Fro       | om                           | EMAIL_ADDR   | Indirizzo del mittente dell'e-mail definito con i due seguenti<br>parametri STRING. Ad esempio:<br>"myname@mymailserver.com"                                                                                                    |  |
|           | LocalPartPlusAtSi-<br>gn     | STRING[64]   | Parte locale dell'indirizzo del mittente, compreso il carattere<br>@. Esempio: "myname@"                                                                                                    |  |
|           | FullQualifiedDo-<br>mainName | STRING[254]  | Fully Qualified Domain Name (abbreviato in FQDN) del server<br>di posta.<br>Esempio: "mymailserver.com".                                                                                                    |  |

12.6 PROFINET

| Parametro |                    | Tipo di dati | Descrizione                                                                                                    |  |
|-----------|--------------------|--------------|----------------------------------------------------------------------------------------------------|--|
|           | RemotePort         | UINT         | Porta TCP del server di posta                                                                                                    |  |
|           | ActivateSecureConn | BOOL         | 0: collegamento SMTP (non sicuro). In questo caso i seguenti<br>parametri non sono rilevanti.<br>1: collegamento SMTP sicuro                  |  |
|           | ExtTLSCapabilities | BYTE         | Attualmente non viene utilizzato.                                                                                                    |  |
|           | TLSServerCertRef   | UDINT        | Riferimento al certificato X.509 V3 (CA) del server di posta<br>utilizzato dal client TLS per convalidare l'autenticazione del<br>server TLS. |  |

# TMail\_V6\_SEC: indirizzamento del server di posta con l'indirizzo IP nel formato IPv6

| Parametro           | Tipo di dati | Descrizione                                                                                                    |
|---------------------|--------------|----------------------------------------------------------------------------------------------------|
| TMail_V6_SEC        | Struct       |                                                                                                    |
| InterfaceId         | LADDR        | ID hardware dell'interfaccia Ethernet                                                                                                    |
| ID                  | CONN_OUC     | ID del collegamento                                                                                                    |
| ConnectionType      | BYTE         | Tipo di collegamento. Selezionare 16#21 co-<br>me tipo di collegamento per IPv6.                                                                                                    |
| ActiveEstablishment | BOOL         | Creazione attiva/passiva del collegamento.<br>Poiché il CP è sempre il client SMTP questo<br>parametro deve essere impostato a "1".                                                                                                    |
| WatchDogTime        | TIME         | Watchdog per l'esecuzione. Questo parame-<br>tro può essere utilizzato per definire il tempo<br>di esecuzione massimo per l'operazione di in-<br>vio.<br>Nota: se la connessione è lenta può essere<br>necessario un tempo maggiore per stabilire il<br>collegamento (circa un minuto). Quando si<br>specifica il parametro WatchDogTime è im-<br>portante tener conto del tempo necessario<br>per stabilire il collegamento.<br>Il collegamento si interrompe al termine del<br>tempo specificato. |
| MailServerAddress   | IP_V6        | Indirizzo IP del server di posta nel formato<br>IPv6:<br>XXXX:XXXX:XXXX:XXXX:XXXX:XXXX:XXXX:<br>XXXX (esadecimale). L'indirizzo è suddiviso in<br>8 blocchi di 2 byte (16 byte in totale).<br>Esempio:<br>2001:db8:1f11:08d3:290:27ff:0370:2093                                                                                                    |
| UserName            | STRING[254]  | Nome utente.<br>L'utente deve inserirlo per accedere alla ca-<br>sella della posta in arrivo, in modo da identifi-<br>carsi come proprietario della casella presso il<br>provider di posta elettronica.                                                                                                    |

| Para | ametro                  | Tipo di dati | Descrizione                                                                                                    |
|------|-------------------------|--------------|----------------------------------------------------------------------------------------------------|
| Pa   | ssWord                  | STRING[254]  | Password utente.<br>L'utente deve inserirlo per accedere alla ca-<br>sella della posta in arrivo, in modo da identifi-<br>carsi come proprietario della casella presso il<br>provider di posta elettronica. |
| Fr   | om                      | EMAIL_ADDR   | Indirizzo del mittente della e-mail definito<br>con i due seguenti parametri STRING. Ad<br>esempio: "myname@mymailserver.com"                                                                               |
|      | LocalPartPlusAtSign     | STRING[64]   | Parte locale dell'indirizzo del mittente, com-<br>preso il carattere @. Esempio: "myname@"                                                                                                    |
|      | FullQualifiedDomainName | STRING[254]  | Fully Qualified Domain Name (abbreviato in<br>FQDN) del server di posta. Esempio:<br>"mymailserver.com"                                                                                                    |
| Re   | motePort                | UINT         | Porta TCP del server di posta                                                                                                    |
| Ac   | tivateSecureConn        | BOOL         | 0: collegamento SMTP (non sicuro). In questo<br>caso i seguenti parametri non sono rilevanti.<br>1: collegamento SMTP sicuro.                                                                               |
| Ex   | tTLSCapabilities        | BYTE         | Attualmente non viene utilizzato.                                                                                                    |
| TL   | SServerCertRef          | UDINT        | Riferimento al certificato X.509 V3 (CA) del<br>server di posta utilizzato dal client TLS per<br>convalidare l'autenticazione del server TLS.                                                               |

### TMail\_QDN\_SEC: Indirizzamento del server di posta con FQDN

| Ρ | arametro            | Tipo di dati | Descrizione                                                                                                    |
|---|---------------------|--------------|----------------------------------------------------------------------------------------------------|
| Т | Mail_QDN_SEC        | Struct       |                                                                                                    |
|   | InterfaceId         | LADDR        | <ul> <li>Campo di valori per l'ID hardware dell'interfaccia Ethernet:</li> <li>O (nuovo): il sistema operativo seleziona autonomamente<br/>la porta integrata adatta.</li> <li>ID hardware della porta integrata da utilizzare.</li> </ul>                                                                                                    |
|   | ID                  | CONN_OUC     | <ul> <li>Riferimento al collegamento: Campo di valori:</li> <li>0 (nuovo): il sistema operativo seleziona automaticamente un ID di collegamento libero dal campo interno.</li> <li>1 4095: ID di collegamento da utilizzare.</li> </ul>                                                                                                    |
|   | ConnectionType      | BYTE         | Tipo di collegamento. Selezionare 16#22 come tipo di colle-<br>gamento per FQDN.                                                                                                    |
|   | ActiveEstablishment | BOOL         | Creazione attiva/passiva del collegamento. La CPU è sempre il client SMTP.                                                                                                    |
|   | WatchDogTime        | TIME         | Watchdog per l'esecuzione. Questo parametro può essere uti-<br>lizzato per definire il tempo di esecuzione massimo per l'ope-<br>razione di invio. Il valore specificato determina per quanto<br>tempo l'istruzione TMAIL_C può essere eseguita prima che<br>venga raggiunto un timeout che ne arresta l'esecuzione.<br>Dalla versione V6.0 di TMAIL_C non è più consentito imposta-<br>re un WatchDogTime pari a zero che segnala all'istruzione<br>TMAIL_C di disattivare il timer durante l'esecuzione. È comun-<br>que possibile assegnare al WatchDogTime un valore diverso |

12.6 PROFINET

| Parametro                    | Tipo di dati | Descrizione                                                                                                    |
|------------------------------|--------------|----------------------------------------------------------------------------------------------------|
|                              |              | da zero in modo da rendere più deterministica l'esecuzione di<br>TMAIL_C.<br>Nota: se la connessione è lenta può essere necessario un<br>tempo maggiore per stabilire il collegamento (circa un minu-<br>to). Quando si specifica il parametro WatchDogTime è impor-<br>tante tener conto del tempo necessario per stabilire il colle-<br>gamento. |
| MailServerQDN                | STRING[254]  | FQDN (Fully Qualified Domain Name, nome di dominio com-<br>pleto) del server di posta. Il server di posta è indirizzato con il<br>nome completo del dominio che deve terminare con ".".<br>Esempio: "www.mymailserver.com."                                                                                                    |
| UserName STRING[25           |              | Nome utente<br>Per accedere alla casella della posta in arrivo si deve specifica-<br>re il proprio "nome utente" in modo da identificarsi come pro-<br>prietario della casella presso il provider di posta elettronica.                                                                                                    |
| PassWord                     | STRING[254]  | Password utente<br>Per accedere alla casella della posta in arrivo si deve specifica-<br>re la propria "password" in modo da identificarsi come pro-<br>prietario della casella presso il provider di posta elettronica.                                                                                                    |
| From                         | EMAIL_ADDR   | Indirizzo del mittente dell'e-mail definito con i due seguenti<br>parametri STRING. Ad esempio:<br>"myname@mymailserver.com"                                                                                                    |
| LocalPartPlusAtSi-<br>gn     | STRING[64]   | Parte locale dell'indirizzo del mittente, compreso il carattere<br>@. Esempio: "myname@"                                                                                                    |
| FullQualifiedDo-<br>mainName | STRING[254]  | Fully Qualified Domain Name (abbreviato in FQDN) del server<br>di posta.<br>Esempio: "mymailserver.com".                                                                                                    |
| RemotePort                   | UINT         | Porta TCP del server di posta                                                                                                    |
| ActivateSecureConn           | BOOL         | 0: collegamento SMTP (non sicuro). In questo caso i seguenti<br>parametri non sono rilevanti.<br>1: collegamento SMTP sicuro                                                                                                    |
| ExtTLSCapabilities           | BYTE         | Attualmente non viene utilizzato.                                                                                                    |
| TLSServerCertRef             | UDINT        | Riferimento al certificato X.509 V3 (CA) del server di posta<br>utilizzato dal client TLS per convalidare l'autenticazione del<br>server TLS.                                                                                                    |

### Parametri TO\_S e CC

Per l'istruzione TMAIL\_C con versione precedente alla 6.0 e le CPU S7-1200 con firmware V4.4, quando si specificano i parametri TO\_S e CC si devono rispettare le seguenti regole:

- Inserire prima di ogni indirizzo uno spazio e una parentesi acuta aperta "<".
- Inserire dopo ogni indirizzo una parentesi acuta chiusa ">".
- Inserire una virgola tra gli indirizzi in TO e CC.

Quelli che seguono sono esempi di stringhe di parametri TO\_S e CC:

- <wenna@mydomain.com>, <ruby@mydomain.com>
- <admin@mydomain.com>, <judy@mydomain.com>

Per l'istruzione TMAIL\_C con versione precedente alla 6.0 e le CPU S7-1200 con firmware V4.x, si deve rispettare una sola regola riguardo all'immissione di questi parametri:

• Inserire una virgola o un punto e virgola tra gli indirizzi in TO e CC.

Quelli che seguono sono esempi di stringhe di parametri TO\_S e CC:

- wenna@mydomain.com, ruby@mydomain.com
- admin@mydomain.com, judy@mydomain.com

Per motivi di runtime e di spazio di memoria l'istruzione TMAIL\_C non controlla la sintassi dei parametri TO\_S e CC.

#### Parametri DONE, BUSY e ERROR

I parametri di uscita DONE, BUSY e ERROR vengono visualizzati ognuno per un ciclo se lo stato del parametro di uscita BUSY cambia da "1" a "0".

La seguente tabella illustra il rapporto tra DONE, BUSY e ERROR. In base alla seguente tabella si può capire qual è lo stato attuale dell'istruzione TMAIL\_C e quando termina l'invio della e-mail.

| DONE | BUSY | ERROR | Descrizione                                                                                          |  |
|------|------|-------|----------------------------------------------------------------------------------------------------|--|
| 0    | 1    | 0     | L'ordine è in corso di elaborazione.                                                                 |  |
| 1    | 0    | 0     | Ordine concluso correttamente.                                                                       |  |
| 0    | 0    | 1     | L'ordine si è concluso con un errore la cui causa è indicata nel pa-<br>rametro STATUS (Pagina 641). |  |
| 0    | 0    | 0     | Non sono stati assegnati (nuovi) ordini all'istruzione TMAIL_C.                                      |  |

#### Invio di log di dati, ricette e file utente in allegato alle e-mail

A partire dalla versione V6.0 di TMAIL\_C e dalla versione di firmware V4.x della CPU S7-1200, è possibile aggiungere l'SDT TMail\_FileReference e accedervi con il parametro Attachment dell'istruzione TMAIL\_C. Si può quindi indirizzare un file nella SIMATIC memory card (SMC). Se la memory card non è presente è comunque possibile accedere alle directory delle ricette e dei log di dati nella memoria di caricamento interna del PLC.

L'SDT TMail\_FileReference utilizza automaticamente il parametro FileName per il parametro AttachmentName.

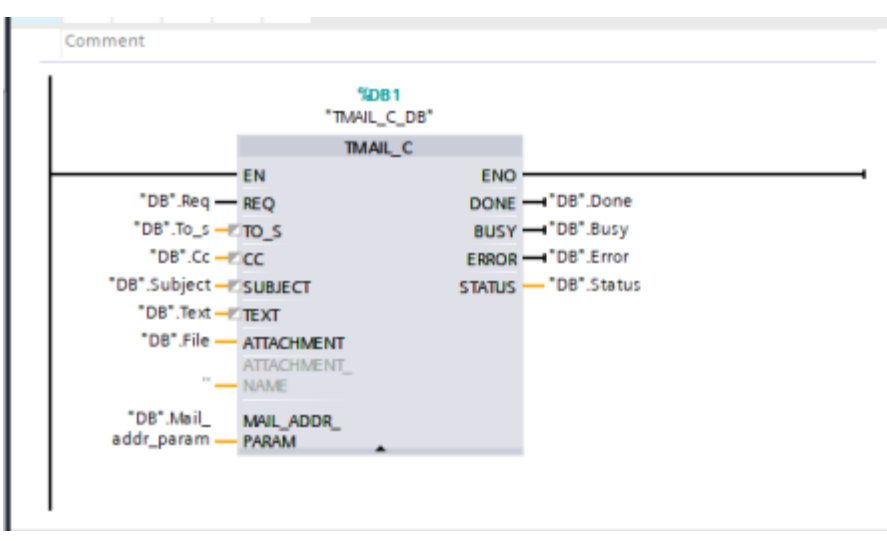

### SDT TMail\_FileReference

L'SDT TMail\_FileReference comprende due parametri, entrambi costituiti da stringhe SIMATIC:

- Nel parametro DirectoryPath si può indirizzare la directory del file desiderato.
- Il parametro FileName specifica il nome e l'estensione (se rilevante) del file a cui si vuole accedere nella directory indicata dal parametro precedente.

| ý | 1            | 2 | 8, 1 | ₽ E %        | Mantier | i valori attuali | 8     | istantanea  | ${}^{\mathrm{b}\eta}_{\mathrm{f}}$ | 18 | Copia istantanee come valori di avvio        | 8- | 8- | Carica valori di avvio come valori a |
|---|--------------|---|------|--------------|---------|------------------|-------|-------------|------------------------------------|----|----------------------------------------------|----|----|--------------------------------------|
|   | Data_block_1 |   |      |              |         |                  |       |             |                                    |    |                                              |    |    |                                      |
|   |              | N | ome  |              |         | Tipo di dati     |       | Valore di a | vio                                | 0  | Commento                                     |    |    |                                      |
| 1 |              | ٠ | Stat | tic          |         |                  |       |             |                                    |    |                                              |    |    |                                      |
| 2 |              | • | •    | File         |         | TMail_FileRefe   | rence |             |                                    |    |                                              |    |    |                                      |
| 3 |              | • |      | DirectoryPat | h       | String [254]     |       | '/DataLogs  | r                                  | r  | elative directory of path (ex.'/DataLogs/')  |    |    |                                      |
| 4 |              | • |      | FileName     |         | String [254]     |       | 'datalog.c: | w.                                 | 1  | file name with extension (ex. 'datalog.csv') |    |    |                                      |

Quando si imposta il parametro DirectoryPath l'istruzione TMAIL\_C limita la possibilità di scelta alle directory DataLogs, Recipes o UserFiles. Si possono anche indirizzare le sottodirectory che si trovano all'interno di queste directory.

Oltre alla restrizione alle directory di base sopra descritte si devono considerare le istruzioni per l'indirizzamento delle sottodirectory e dei nomi dei file specificate nel paragrafo Regole per l'indirizzamento dei file.

L'istruzione TMAIL\_C non limita le dimensioni del file di invio. Quando si scrive il programma è importante tenerlo presente.

#### Regole per l'indirizzamento dei file

Per indirizzare correttamente i file con l'SDT TMail\_FileReference mediante l'istruzione TMAIL\_C è importante attenersi ad alcune regole specifiche. I prossimi paragrafi descrivono le regole per i parametri DirectoryPath e FileName. In generale le indicazioni riportate di seguito sono valide per entrambi i parametri dell'SDT TMail\_FileReference e, se non vengono rispettate, l'istruzione TMAIL\_C genera un errore:

- Non è possibile utilizzare una stringa vuota come nome di una sottodirectory o di un file.
- Non si possono utilizzare caratteri di controllo ASCII (campo esadecimale: da 0x00 a 0x1F) nelle stringhe dei parametri.
- Non si possono utilizzare i seguenti caratteri riservati nelle stringhe dei parametri:
  - < (minore di)</pre>
  - > (maggiore di)
  - : (due punti)
  - "(doppie virgolette)
  - / (barra obliqua) (questo carattere è utilizzabile come separatore nel parametro DirectoryPath)
  - \ (barra inversa)
  - | (barra verticale)
  - ? (punto interrogativo)
  - \* (asterisco)
- I nomi delle sottodirectory e dei file non possono terminare con uno spazio o un punto.

#### DirectoryPath

Quando si specifica la directory nel parametro DirectoryPath dell'SDT tenere presente quanto indicato di seguito. La directory root viene ricavata dalla logica del firmware del PLC, per cui non è necessario conoscerla. In opzione si può inserire una barra inversa iniziale e finale (/).

Se non si inseriscono le barre il firmware le aggiunge al percorso automaticamente. Sono quindi validi tutti i seguenti formati di immissione del DirectoryPath:

- /DataLogs/
- /DataLogs
- DataLogs/
- DataLogs

È anche possibile accedere a un percorso che si trova a un livello inferiore a quello della directory di base utilizzando il formato '/DataLogs/dir1/', dove ogni (/) indica una nuova directory. La profondità massima di annidamento è di otto livelli compresa la directory root. Oltre alle regole esposte nel paragrafo Regole per l'indirizzamento dei file va ricordato che non è consentito utilizzare percorsi relativi. Ad esempio '/DataLogs/' è considerato un percorso non ammesso. Non è inoltre consentito inserire un punto nei componenti delle sottodirectory per rappresentare la directory attuale (ad es. '/DataLogs/').

#### FileName

Quando si imposta il parametro FileName dell'SDT è importante rispettare le regole descritte nel paragrafo Regole per l'indirizzamento dei file. Si deve inoltre tenere presente che il sistema operativo del PLC limita la lunghezza dei nomi dei file a 60 caratteri. Se si cerca di indirizzare un nome di file che contiene 60 o più caratteri l'istruzione TMAIL\_C annulla l'operazione e genera un errore.

A parte queste eccezioni, è possibile allegare qualsiasi file indipendentemente dalle sue dimensioni e dall'estensione. Il file indirizzato può includere o meno l'estensione.

#### Codici delle condizioni di errore

#### Parametro STATUS

La seguente tabella riporta i valori di ritorno di TMAIL\_C nel parametro STATUS:

| Valore di ritor-<br>no<br>STATUS*<br>(W#16#): | Spiegazione                                                                                                    | Avvertenza                                                                                                    |
|-----------------------------------------------|----------------------------------------------------------------------------------------------------|----------------------------------------------------------------------------------------------------|
| 0000                                          | L'elaborazione di TMAIL_C è stata<br>eseguita senza errori.                                                                             | Il fatto che TMAIL_C sia stata eseguita senza er-<br>rori non significa necessariamente che l'e-mail<br>inviata verrà recapitata.<br>L'immissione di indirizzi di destinazione errati<br>non genera un errore di stato dell'istruzione<br>TMAIL_C. Non vi è alcuna garanzia che la e-mail<br>verrà inviata ai destinatari, neppure se sono stati<br>indicati correttamente. |
| 7001                                          | TMAIL_C è attiva (BUSY = 1).                                                                                                    | Primo richiamo: ordine attivato.                                                                                                    |
| 7002                                          | TMAIL_C è attiva (BUSY = 1).                                                                                                    | Richiamo intermedio: ordine già attivo.                                                                                                    |
| 8xxx                                          | L'elaborazione di TMAIL_C si è con-<br>clusa con un codice di errore delle<br>istruzioni di comunicazione richia-<br>mate internamente. | Per maggiori informazioni consultare le descri-<br>zioni del parametro STATUS delle istruzioni di<br>comunicazione TCON, TDISCON, TSEND e<br>TRCV (Pagina 601).                                                                                                    |
| 8009                                          | Errore in una funzione interna                                                                                                    | Una funzione interna ha restituito un errore. Per<br>maggiori informazioni vedere il parametro<br>SFB_STATUS del DB di istanza. I valori possibili<br>del parametro sono descritti di seguito.                                                                                                    |

12.6 PROFINET

| Valore di ritor-          | Spiegazione                                                | Avvertenza                                                                                                    |
|---------------------------|------------------------------------------------------------|----------------------------------------------------------------------------------------------------|
| no<br>STATUS*<br>(W#16#): |                                                            |                                                                                                    |
| 8010                      | Errore durante l'attivazione del colle-<br>gamento         | Per maggiori informazioni sulla valutazione ve-<br>dere il parametro SFB_STATUS del blocco dati di<br>istanza. Il codice di errore indicato nel parame-<br>tro SFB_STATUS è spiegato nella descrizione del<br>parametro STATUS dell'istruzione TCON (Pagina<br>601).                                                                                  |
| 8011                      | Errore nell'invio dei dati                                 | Per maggiori informazioni sulla valutazione ve-<br>dere il parametro SFB_STATUS del blocco dati di<br>istanza. Il codice di errore indicato nel parame-<br>tro SFB_STATUS è spiegato nella descrizione del<br>parametro STATUS dell'istruzione TSEND (Pagina<br>601).                                                                                 |
| 8012                      | Errore nella ricezione dei dati                            | Per maggiori informazioni sulla valutazione ve-<br>dere il parametro SFB_STATUS del blocco dati di<br>istanza. Il codice di errore indicato nel parame-<br>tro SFB_STATUS è spiegato nella descrizione del<br>parametro STATUS dell'istruzione TRCV (Pagina<br>601).                                                                                  |
| 8013                      | Errore durante l'attivazione del colle-<br>gamento         | Per maggiori informazioni sulla valutazione ve-<br>dere il parametro SFB_STATUS del blocco dati di<br>istanza. Il codice di errore indicato nel parame-<br>tro SFB_STATUS è spiegato nella descrizione del<br>parametro STATUS delle istruzioni TCON (Pagina<br>601) e TDISCON (Pagina 601).                                                          |
| 8014                      | Impossibile attivare il collegamento.                      | L'indirizzo IP specificato per il server di posta<br>(MailServerAddress (Pagina 632)) potrebbe es-<br>sere errato o l'intervallo di tempo per l'attivazio-<br>ne del collegamento potrebbe essere troppo<br>breve (WatchDogTime (Pagina 632)). È anche<br>possibile che la CPU non sia collegata alla rete o<br>che la sua configurazione sia errata. |
| 8015                      | Tipo di dati errato per<br>MAIL_ADDR_PARAM                 | Gli unici tipi di dati validi sono quelli di sistema<br>(strutture) Tmail_v4 e TMail_FQDN.                                                                                                    |
| 8016                      | Tipo di dati errato per il parametro<br>ATTACHMENT         | Il seguente elenco riporta i tipi di dati validi:<br>• ArrayOfChar<br>• ArrayOfByte<br>• ArrayOfWord<br>• ArrayOfDWord<br>• String<br>Nota: i tipi di dati ArrayOfChar e String sono vali-<br>di solo con l'istruzione TMAIL_C versione 5.0 o<br>successiva.                                                                                          |
| 8017                      | Lunghezza dei dati errata per il para-<br>metro ATTACHMENT | La lunghezza dei dati deve essere <= 65534 by-<br>te.                                                                                                    |

| Valore di ritor-                      | Spiegazione                                                                                                    | Avvertenza                                                                                                    |
|---------------------------------------|----------------------------------------------------------------------------------------------------|----------------------------------------------------------------------------------------------------|
| no<br>STATUS*<br>(W#16#):             |                                                                                                    |                                                                                                    |
| 82xx, 84xx, o<br>85xx                 | Il messaggio di errore proviene dal<br>server di posta e corrisponde, tranne<br>che per l"8", al numero di errore del<br>protocollo SMTP.<br>Le seguenti righe elencano i diversi<br>codici di errore che si possono verifi-<br>care. | Per informazioni dettagliate sul codice di errore<br>SMTP e su altri codici di errore del protocollo<br>SMTP consultare Internet o la documentazione<br>degli errori del server di posta. È anche possibile<br>visualizzare il messaggio di errore più recente<br>proveniente dal server di posta nel parametro<br>BUFFER1 nel DB di istanza. Gli ultimi dati inviati<br>dall'istruzione TMAIL_C sono contenuti in<br>DATEN nel DB di istanza. |
| 8450                                  | Azione non eseguita: casella di posta<br>non disponibile/non accessibile                                                                                                    | Riprovare più tardi.                                                                                                    |
| 8451                                  | Azione interrotta: errore di elabora-<br>zione locale                                                                                                    | Riprovare più tardi.                                                                                                    |
| 8500                                  | Errore di sintassi: errore non ricono-<br>sciuto. Comprende anche l'errore di<br>stringa di comando troppo lunga.<br>Può verificarsi anche se il server di<br>posta non supporta la procedura di<br>autenticazione LOGIN.             | Verificare i parametri di TMAIL_C. Provare ad in-<br>viare una e-mail senza autenticazione. sosti-<br>tuendo il contenuto del parametro UserName<br>con una stringa vuota. Se non si specifica il no-<br>me utente la procedura di autenticazione LOGIN<br>non viene utilizzata.                                                                                                    |
| 8501                                  | Errore di sintassi: immissione errata<br>in un parametro                                                                                                    | Cause possibili: indirizzo errato nel parametro<br>TO_S o CC (vedere anche: Parametri TO_S e<br>CC (Pagina 638)).                                                                                                    |
| 8502                                  | Comando sconosciuto o non imple-<br>mentato                                                                                                    | Verificare i comandi inseriti, in particolare il pa-<br>rametro FROM. Potrebbe essere incompleto e<br>potrebbe mancare il carattere "@" o "." (vedere<br>anche: Parametri TO_S e CC (Pagina 638)).                                                                                                    |
| 8535                                  | Autenticazione SMTP incompleta                                                                                                    | Probabilmente il nome utente o la password in-<br>seriti sono errati.                                                                                                    |
| 8550                                  | Impossibile accedere al server di po-<br>sta. Non si dispone dei diritti di ac-<br>cesso.                                                                                                    | Probabilmente il nome utente o la password in-<br>seriti sono errati o il server di posta non suppor-<br>ta il login dell'utente. Un'altra causa potrebbe<br>essere un errore nel nome del dominio dopo il<br>carattere "@" nel parametro TO_S o CC (vedere<br>anche: Parametri TO_S e CC (Pagina 638)).                                                                                                    |
| 8552                                  | Azione interrotta: è stata superata la<br>capacità di memoria disponibile                                                                                                    | Riprovare più tardi.                                                                                                    |
| 8554                                  | Trasferimento non riuscito                                                                                                    | Riprovare più tardi.                                                                                                    |
| * I codici degli er<br>o esadecimali. | rori possono essere visualizzati nell'ed                                                                                                    | itor di programma come valori di numero intero                                                                                                    |

#### Parametro SFB\_STATUS del DB di istanza

Se si utilizza la versione V6.0 o successiva dell'istruzione TMAIL\_C, il parametro SFB\_STATUS del DB di istanza può restituire i seguenti valori:

| Valori di ritorno del parametro<br>SFB STATUS | Spiegazione                                                                                                    |
|-----------------------------------------------|----------------------------------------------------------------------------------------------------|
| del DB di istanza (W#16#)                     |                                                                                                    |
| 8085                                          | L'ID di collegamento (parametro ID) è già utilizzato da un colle-<br>gamento configurato.                                                                                                    |
| 8086                                          | il parametro ID non è compreso entro il campo valido.                                                                                                    |
| 8087                                          | È stato raggiunto il numero massimo di collegamenti e non è<br>possibile aggiungerne altri.                                                                                                    |
| 8088 *                                        | Il file non esiste o non è disponibile in questo momento.                                                                                                    |
| 8089 *                                        | Non è possibile aprire il file perché il numero di file aperti con-<br>temporaneamente ha superato i limiti del file system.<br>Nell'S7-1200 il limite è di 26 file per file system.                                                                         |
| 808A *                                        | Il parametro DirectoryPath contiene una directory diversa da<br>DataLogs, Recipes o UserFiles oppure una delle sottodirectory in-<br>dirizzate non rispetta le regole sopra descritte. Per maggiori in-<br>formazioni consultare DirectoryPath (Pagina 639). |
| 808B *                                        | Il parametro FileName contiene una sequenza di caratteri non<br>valida o è vuoto. Per maggiori informazioni consultare<br>FileName <mark>(Pagina 639)</mark> .                                                                                               |
| 808C *                                        | Quando si indirizza un percorso di file per impostare un allegato,<br>il parametro AttachmentName deve essere vuoto.                                                                                                    |
| 8092                                          | l parametri TO_S e CC sono vuoti o il sottoparametro From è vuoto o incompleto.                                                                                                    |
| 8093                                          | Il parametro MAIL_ADDR_PARAM richiede che il collegamento venga sostituito con un collegamento sicuro, ma il server di po-<br>sta non supporta il comando STARTTLS.                                                                                          |
| 8095                                          | Risposta non valida dal server di posta. Il server di posta potreb-<br>be non essere conforme a RFC.                                                                                                    |
| 809A                                          | Un'interfaccia integrata non supporta la struttura SDT del para-<br>metro MAIL_ADDR_PARAM.                                                                                                    |
| 809B                                          | ID di interfaccia non valido nell'SDT del parametro<br>MAIL_ADDR_PARAM.                                                                                                    |
| 80A1                                          | Il collegamento specificato o la porta remota sono già in uso.                                                                                                    |
| 80A3                                          | L'ID è utilizzato da un collegamento creato dal programma uten-<br>te.                                                                                                    |
| 80A4                                          | l'indirizzo IP del punto finale remoto del collegamento non è va-<br>lido o corrisponde all'indirizzo IP del partner locale.                                                                                                    |
| 80A7                                          | errore di comunicazione: È stato eseguita TDISCON prima della conclusione di TMAIL_C.                                                                                                    |
| 8087                                          | La porta remota è 0 o l'indirizzo IP del punto finale del partner è<br>stato impostato a 0.0.0.0.                                                                                                    |
| 80C3                                          | Risorse insufficienti nella CPU.                                                                                                    |

\* Questi codici di errore sono stati aggiunti all'istruzione TMAIL\_C per facilitare la diagnostica dell'indirizzamento errato dei percorsi dei file.

| Valori di ritorno del parametro<br>SFB_STATUS<br>del DB di istanza (W#16#) | Spiegazione                                                                                                    |
|----------------------------------------------------------------------------|----------------------------------------------------------------------------------------------------|
| 80C4                                                                       | <ul> <li>Errore di comunicazione temporaneo:</li> <li>non è possibile stabilire il collegamento ora.</li> <li>Impossibile stabilire il collegamento perché i firewall sul percorso di connessione non sono aperti per le porte necessarie.</li> <li>L'interfaccia sta ricevendo nuovi parametri.</li> <li>Il collegamento configurato viene eliminato da un'istruzione TDISCON.</li> </ul>                               |
| 80C5                                                                       | Il server di posta si rifiuta di stabilire il collegamento, lo ha inter-<br>rotto o lo sta chiudendo attivamente.                                                                                                    |
| 80C6                                                                       | Il partner del collegamento non è accessibile (errore di rete).                                                                                                    |
| 80C7                                                                       | Timeout dell'esecuzione.                                                                                                    |
| 80C8                                                                       | È in corso il tentativo di ristabilire un collegamento esistente.                                                                                                    |
| 80C9                                                                       | La validazione del partner del collegamento non è riuscita. Il ser-<br>ver di posta non corrisponde al partner impostato nel parametro<br>MailServerAddress.                                                                                                    |
| 80CE                                                                       | L'indirizzo IP dell'interfaccia locale è 0.0.0.0.                                                                                                    |
| 80D0                                                                       | ll parametro MailServerAddress contiene una stringa vuota nel tentativo di utilizzare il DNS.                                                                                                    |
| 80D1                                                                       | Il parametro MailServerAddress non è un nome di dominio com-<br>pleto (FQDN). Probabilmente manca il punto finale.                                                                                                    |
| 80D2                                                                       | Non è stato configurato l'indirizzo del server DNS.                                                                                                    |
| 80D3                                                                       | <ul> <li>Non è stato possibile risolvere il nome di dominio completo<br/>(FQDN) Cause possibili:</li> <li>il server DNS non è accessibile (ad es. perché è spento e non<br/>è possibile accedere alla porta remota).</li> <li>Si è verificato un errore durante la comunicazione con il server DNS.</li> <li>Il server DNS ha restituito una risposta DNS valida che però<br/>non conteneva l'indirizzo IPv4.</li> </ul> |
| 80E0                                                                       | <ul> <li>La comunicazione con il server di posta è stata interrotta a causa<br/>di un messaggio che conteneva errori. Cause possibili:</li> <li>codice di autenticazione del messaggio non valido,</li> <li>decodifica del messaggio non riuscita,</li> <li>errore durante la decompressione di un messaggio,</li> <li>overflow della capacità interna.</li> </ul>                                                       |
| 80E1                                                                       | <ul> <li>Errore durante l'handshake. Cause possibili:</li> <li>annullamento eseguito dall'utente,</li> <li>livello di sicurezza insufficiente,</li> <li>l'handshake rinnovato non è supportato,</li> <li>la versione dell'SSL/TLS non è supportata,</li> <li>errore di decrittografia.</li> </ul>                                                                                                    |

\* Questi codici di errore sono stati aggiunti all'istruzione TMAIL\_C per facilitare la diagnostica dell'indirizzamento errato dei percorsi dei file.

### 12.6 PROFINET

| Valori di ritorno del parametro<br>SFB_STATUS<br>del DB di istanza (W#16#) | Spiegazione                                                                                                    |
|----------------------------------------------------------------------------|----------------------------------------------------------------------------------------------------|
| 80E2                                                                       | Certificato non supportato/valido<br>Cause possibili: l'ora del modulo interessato non è impostata o il<br>modulo non è sincronizzato.<br>Esempio: la data di default del modulo è 1/1/2012 e non è stata<br>impostata durante la messa in servizio. Il periodo di validità del<br>certificato inizia il 20 agosto 2016 e termina il 20 agosto 2024.<br>Poiché la data del modulo non è compresa nel periodo di validi-<br>tà, il certificato non è valido per quel modulo. |
| 80E3                                                                       | Il certificato del server di posta è stato eliminato.                                                                                                    |
| 80E4                                                                       | Non è stata trovata un'autorità di certificazione valida per il cer-<br>tificato del server di posta.                                                                                                    |
| 80E5                                                                       | Certificato del server di posta scaduto.                                                                                                    |
| 80E6                                                                       | Errori di integrità nel protocollo Transport Layer Security (TLS)                                                                                                    |
| 80E7                                                                       | Estensione non supportata nel certificato del server di posta                                                                                                    |
| 80E9                                                                       | Il server TLS senza certificato non è supportato                                                                                                    |

\* Questi codici di errore sono stati aggiunti all'istruzione TMAIL\_C per facilitare la diagnostica dell'indirizzamento errato dei percorsi dei file.

#### 12.6.8.18 UDP

UDP è un protocollo standard descritto dall'RFC 768: User Datagram Protocol. UDP mette a disposizione di un'applicazione un meccanismo per inviare un datagramma ad un'altra; tuttavia la consegna dei dati non è garantita. Il protocollo ha le seguenti caratteristiche:

- Protocollo per la comunicazione rapida
- Idoneo per il trasferimento di quantità di dati piccolo-medie (fino a 2048 byte)
- UDP è un protocollo di controllo del trasporto più semplice del TCP ed ha un livello sottile con meno overhead
- Può essere usato in modo molto flessibile con numerosi sistemi di terzi
- Supporta la funzione di routing
- Utilizza i numeri delle porte per indirizzare i datagrammi
- I messaggi non vengono confermati: L'applicazione si deve assumere la responsabilità di correggere gli errori e garantire la sicurezza
- L'interfaccia di programmazione SEND / RECEIVE richiede determinate operazioni di programmazione per la gestione dei dati

UDP supporta la comunicazione broadcast. Per poterla utilizzare si deve configurare la parte dell'indirizzo IP di ADDR. Ad esempio: Una CPU con indirizzo IP 192.168.2.10 e maschera di sottorete 255.255.255.0 utilizzerà l'indirizzo broadcast 192.168.2.255.

Per maggiori informazioni consultare "Progettazione dei collegamenti > Creazione di collegamenti UDP/FDL con broadcast/multicast" nel sistema di informazione di TIA Portal

### 12.6.8.19 TUSEND e TURCV

Le seguenti istruzioni comandano il processo di comunicazione UDP:

- TCON stabilisce il collegamento tra il PC (CPU) client e server.
- TUSEND e TURCV trasmettono e ricevono i dati.
- TDISCON interrompe il collegamento tra il client e il server.

Per maggiori informazioni sulle istruzioni di comunicazione TCON e TDISCON vedere la descrizione di TCON, TDISCON, TSEND e TRCV (Pagina 601) nel paragrafo "TCP e ISO on TCP".

Tabella 12-45 Istruzioni TUSEND e TURCV

| KOP / FUP                                                                                               | SCL                                                                                                    | Descrizione                                                                                                    |
|----------------------------------------------------------------------------------------------------|----------------------------------------------------------------------------------------------------|----------------------------------------------------------------------------------------------------|
| TUSEND_DB"                                                                                              | "TUSEND_DB"(<br>req:=_bool_in_,<br>ID:=_word_in_,<br>len:=_udint_in_,<br>done=>_bool_out_,<br>busy=>_bool_out_,<br>error=>_bool_out_,<br>status=>_word_out_,<br>data:=_variant_inout_);                          | L'istruzione TUSEND trasmette i dati tramite UDP al<br>partner remoto specificato dal parametro ADDR.<br>Per avviare l'ordine di trasmissione dei dati richiama-<br>re l'istruzione TUSEND impostando il parametro<br>REQ = 1.                                                                                                    |
| "TURCV_DB"<br>TURCV INCV<br>EN_R ENO<br>EN_R NDR<br>ID BUSY<br>EN ERROR<br>DATA STATUS<br>ADDR RCVD_LEN | "TURCV_DB"(<br>en_r:=_bool_in_,<br>ID:=_word_in_,<br>len:=_udint_in_,<br>ndr=>_bool_out_,<br>busy=>_bool_out_,<br>error=>_bool_out_,<br>status=>_word_out_,<br>rcvd_len=>_udint_out_,<br>data:=_variant_inout_); | L'istruzione TURCV riceve i dati tramite UDP. Il para-<br>metro ADDR visualizza l'indirizzo del mittente. Una<br>volta eseguita correttamente l'istruzione TURCV, il<br>parametro ADDR contiene l'indirizzo del partner re-<br>moto (il mittente).<br>TURCV non supporta la modalità ad hoc.<br>Per avviare l'ordine di ricezione dei dati richiamare<br>l'istruzione TURCV impostando il parametroEN_R = 1. |

<sup>1</sup> STEP 7 crea automaticamente il DB all'inserimento dell'istruzione.

TCON, TDISCON, TUSEND e TURCV funzionano in modo asincrono, per cui l'ordine viene elaborato nel corso di più esecuzioni dell'istruzione.

### AVVERTENZA

#### Trasferimento dei dati tramite UDP

La RFC 768 stabilisce che l'UDP trasferisca i dati al partner senza richiedere una conferma, il che lo rende un metodo non sicuro. L'assenza di conferma può determinare perdite di dati che non vengono segnalate da indicazioni o notifiche. Il trasferimento di pacchetti di dati più grandi di 1472 byte aumenta significativamente il rischio di errori di trasmissione ch non vengono rilevati.

Progettare il programma in modo che le funzioni critiche per la sicurezza non facciano affidamento sulla corretta trasmissione e ricezione dei messaggi UDP. Utilizzare in alternativa un protocollo di comunicazione orientato alla connessione.

La mancata osservanza di queste precauzioni può causare la morte o gravi lesioni personali.

### AVVERTENZA

### Trasferimento dati non sicuro

La RFC 768 stabilisce che l'UDP trasferisca i dati al partner remoto senza richiedere una conferma, il che lo rende un metodo non affidabile. L'assenza di conferma può determinare perdite di dati che non vengono segnalate dal blocco.

Progettare il programma in modo che le funzioni critiche per la sicurezza non facciano affidamento sulla corretta trasmissione e ricezione dei messaggi UDP. Utilizzare in alternativa un protocollo di comunicazione orientato alla connessione.

La mancata osservanza di queste precauzioni può causare la morte o gravi lesioni personali.

| Tabella 12-46 | Tipi di dati TU | SEND e TURCV | per i parametri |
|---------------|-----------------|--------------|-----------------|
|---------------|-----------------|--------------|-----------------|

| Parametro e tipo |        | Tipo di dati | Descrizione                                                                                                    |
|------------------|--------|--------------|----------------------------------------------------------------------------------------------------|
| REQ<br>(TUSEND)  | IN     | Bool         | Avvia l'ordine di trasmissione in seguito a un fronte di salita. I dati vengono trasferiti dall'area specificata da DATA e LEN.                                                                                                    |
| EN_R<br>(TURCV)  | IN     | Bool         | <ul> <li>0: la CPU non può ricevere.</li> <li>1: abilita la CPU a ricevere. L'istruzione TURCV è pronta a ricevere e l'ordine di ricezione è in corso di elaborazione.</li> </ul>                                                                                                 |
| ID               | IN     | Word         | Riferimento al collegamento associato tra il programma utente e il<br>livello di comunicazione del sistema operativo. L'ID deve essere<br>identico all'ID del parametro associato indicato nella descrizione<br>del collegamento locale.<br>Campo di valori: W#16#0001 W#16#0FFF. |
| LEN              | IN     | UDInt        | <ul> <li>Numero di byte da trasmettere (TUSEND) o da ricevere (TURCV).</li> <li>Default = 0. Il parametro DATA determina la lunghezza dei dati da trasmettere o da ricevere.</li> <li>Altrimenti, campo di valori: 1 2048</li> </ul>                                              |
| DONE<br>(TUSEND) | IN     | Bool         | <ul> <li>Parametro di stato DONE (TUSEND):</li> <li>0: ordine non ancora avviato o ancora in corso.</li> <li>1: ordine concluso senza errori.</li> </ul>                                                                                                    |
| NDR<br>(TURCV)   | OUT    | Bool         | <ul> <li>Parametro di stato NDR (TURCV):</li> <li>0: ordine non ancora avviato o ancora in corso.</li> <li>1: ordine concluso correttamente.</li> </ul>                                                                                                    |
| BUSY             | OUT    | Bool         | <ul> <li>1: ordine non ancora concluso. Non è possibile riavviarne uno<br/>nuovo.</li> <li>0: ordine concluso.</li> </ul>                                                                                                    |
| ERROR            | OUT    | Bool         | <ul> <li>Parametri di stato con i seguenti valori:</li> <li>0: nessun errore</li> <li>1: Si è verificato un errore durante l'elaborazione. STATUS fornisce informazioni dettagliate sul tipo di errore.</li> </ul>                                                                |
| STATUS           | OUT    | Word         | Informazioni di stato incluse informazioni di errore. (Vedere i codi-<br>ci delle condizioni Error e Status nella tabella seguente.)                                                                                                    |
| RCVD_LEN         | OUT    | UDInt        | Numero di byte ricevuti (TURCV)                                                                                                    |
| DATA             | IN_OUT | Variant      | Indirizzo dell'area di trasmissione (TUSEND) o di ricezione<br>(TURCV):<br>• Tabella dell'immagine di processo degli ingressi<br>• Tabella dell'immagine di processo delle uscite<br>• Un merker<br>• Un blocco dati                                                              |
| Parametro e tipo |        | Tipo di dati | Descrizione                                                                                                    |
|------------------|--------|--------------|----------------------------------------------------------------------------------------------------|
| ADDR             | IN_OUT | Variant      | <ul> <li>Puntatore all'indirizzo del ricevente (per TUSEND) o mittente (per TURCV) (ad esempio P#DB100.DBX0.0 byte 8). Il puntatore può indicare qualsiasi area di memoria.</li> <li>È richiesta una struttura di 8 byte come la seguente: <ul> <li>I primi 4 byte contengono l'indirizzo IP remoto.</li> <li>I 2 byte successivi specificano il numero della porta remota.</li> <li>Gli ultimi 2 byte sono riservati.</li> </ul> </li> </ul> |

Lo stato degli ordini è indicato nei parametri di uscita BUSY e STATUS. STATUS corrisponde al parametro di uscita RET\_VAL delle istruzioni che funzionano in modo asincrono. La seguente tabella mostra come interagiscono i parametri BUSY, DONE (TUSEND), NDR (TURCV) e ERROR. Sulla base di questa tabella è possibile determinare lo stato attuale dell'istruzione (TUSEND o TURCV) o quando il processo di tramissione/ricezione è terminato.

Tabella 12-47 Stato dei parametri BUSY, DONE (TUSEND) / NDR (TURCV) e ERROR

| BUSY  | DONE / NDR    | ERROR         | Descrizione                                                                             |
|-------|---------------|---------------|-----------------------------------------------------------------------------------------|
| Vero  | Non rilevante | Non rilevante | L'ordine è in corso di elaborazione.                                                    |
| Falso | Vero          | Falso         | L'ordine è stato concluso correttamente.                                                |
| Falso | Falso         | Vero          | L'ordine si è concluso con un errore la cui causa è indicata nel pa-<br>rametro STATUS. |
| Falso | Falso         | Falso         | All'istruzione non è stato assegnato un (nuovo) ordine.                                 |

Poiché le istruzioni vengono elaborate in modo asincrono: per TUSEND è necessario mantenere coerenti i dati dell'area di trasmissione finché il parametro DONE o ERROR non assume il valore "vero". Per TURCV i dati nell'area di ricezione sono coerenti solo se il parametro NDR assume il valore "vero".

| ERROR | STATUS | Descrizione                                                                                                    |  |
|-------|--------|----------------------------------------------------------------------------------------------------|--|
| 0     | 0000   | <ul> <li>Ordine di trasmissione concluso senza errori (TUSEND).</li> <li>Nuovi dati accettati. La lunghezza attuale dei dati ricevuti viene indicata in RCVD_LEN (TURCV).</li> </ul>                                                                                                    |  |
| 0     | 7000   | <ul> <li>Nessun ordine in corso di elaborazione (TUSEND)</li> <li>Blocco non pronto a ricevere (TURCV)</li> </ul>                                                                                                    |  |
| 0     | 7001   | <ul> <li>Avvio dell'elaborazione dell'ordine, i dati vengono trasmessi (TUSEND): durante l'ela-<br/>borazione il sistema operativo accede ai dati nell'area di trasmissione DATA.</li> <li>Blocco pronto a ricevere, l'ordine di ricezione è stato attivato (TURCV).</li> </ul>                                                                                                    |  |
| 0     | 7002   | <ul> <li>Esecuzione dell'istruzione successiva automatica (REQ non rilevante), l'ordine è in corso di elaborazione (TUSEND): durante l'elaborazione il sistema operativo accede ai dati nell'area di trasmissione DATA.</li> <li>Esecuzione dell'istruzione successiva automatica, l'ordine è in corso di elaborazione: durante l'elaborazione l'istruzione TURCV scrive i dati nell'area di ricezione. Un errore potrebbe quindi determinare dati incoerenti in tale area.</li> </ul> |  |
| 1     | 8085   | Il parametro LEN è maggiore del valore massimo consentito, ha il valore 0 (TUSEND) op-<br>pure il valore di LEN o DATA è stato modificato dalla prima esecuzione dell'istruzione<br>(TURCV).                                                                                                    |  |
| 1     | 8086   | Il parametro ID non rientra nel campo ammesso per gli indirizzi.                                                                                                    |  |
| 1     | 8088   | <ul> <li>Il parametro LEN è maggiore dell'area di memoria (TUSEND) o dell'area di ricezione<br/>(TURCV) specificata in DATA.</li> <li>L'area di ricezione è troppo piccola (TURCV).</li> </ul>                                                                                                    |  |
| 1     | 8089   | Il parametro ADDR non indica un blocco dati.                                                                                                    |  |

#### Comunicazione

12.6 PROFINET

| ERROR | STATUS | Descrizione                                                                                                    |
|-------|--------|----------------------------------------------------------------------------------------------------|
| 1     | 80A1   | <ul> <li>Errore di comunicazione:</li> <li>Il collegamento specificato tra il programma utente e il livello di comunicazione del sistema operativo non è ancora stato stabilito.</li> <li>Il collegamento specificato tra il programma utente e il livello di comunicazione del sistema operativo viene concluso e non può essere utilizzato per eseguire un ordine di trasmissione (TUSEND) o ricezione (TURCV).</li> <li>L'interfaccia viene reinizializzata.</li> </ul> |
| 1     | 80A4   | L'indirizzo IP del punto finale del collegamento remoto non è valido; potrebbe corrispon-<br>dere all'indirizzo IP locale (TUSEND).                                                                                                    |
| 1     | 80B3   | <ul> <li>Il tipo di protocollo impostato (parametro connection_type nella descrizione del colle-<br/>gamento) non è UDP. Utilizzare l'istruzione TSEND o TRCV.</li> <li>Parametro ADDR: impostazioni non valide per il numero della porta (TUSEND)</li> </ul>                                                                                                    |
| 1     | 80C3   | <ul> <li>Un blocco con questo ID è già in corso di elaborazione in una diversa classe di priorità.</li> <li>Mancanza interna di risorse</li> </ul>                                                                                                    |
| 1     | 80C4   | <ul> <li>Errore di comunicazione temporaneo:</li> <li>Il collegamento tra il programma utente e il livello di comunicazione del sistema operativo non può essere stabilito in questo momento (TUSEND).</li> <li>L'interfaccia sta ricevendo nuovi parametri (TUSEND).</li> <li>Il collegamento viene riavviato (TURCV).</li> </ul>                                                                                                    |

#### Collegamento tramite protocolli Ethernet

Ogni CPU ha una porta PROFINET integrata che supporta la comunicazione PROFINET standard. Le istruzioni TUSEND e TURCV supportano il protocollo Ethernet UDP. Per maggiori informazioni vedere il paragrafo "Configurazione del percorso di collegamento locale/partner" (Pagina 556) nel capitolo "Configurazione dei dispositivi".

#### Funzionamento dell'istruzione

Nella comunicazione UDP entrambi i partner sono passivi. I valori iniziali tipici dei parametri per il tipo di dati "TCON\_Param" sono riportati nelle seguenti figure. I numeri delle porte (LOCAL\_TSAP\_ID) vengono scritti in un formato di 2 byte. Sono consentite tutte le porte tranne 161, 34962, 34963 e 34964.

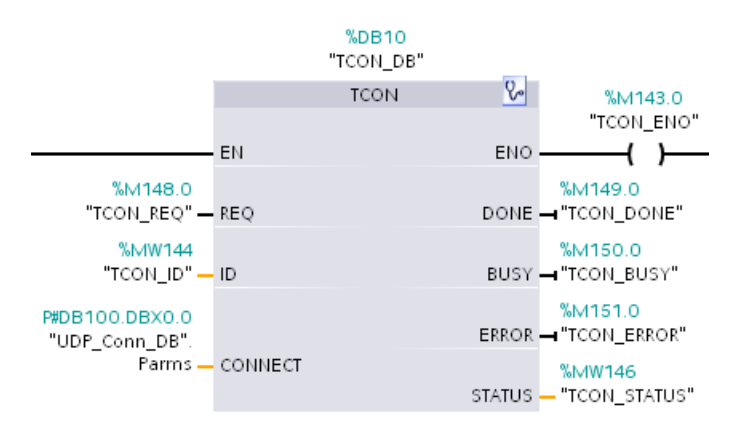

|    | UC   | P_         | Cor | nn_DB                                |                    |        |                 |                                          |
|----|------|------------|-----|--------------------------------------|--------------------|--------|-----------------|------------------------------------------|
|    | Nome |            |     |                                      | Tipo di dati       | Offset | Valore di evvio | Commento                                 |
| 1  |      | 💶 👻 Static |     |                                      |                    |        |                 |                                          |
| 2  |      | ٠          | •   | Parms                                | TCON_Param         | 0.0    |                 |                                          |
| 3  |      |            | ٠   | BLOCK_LENGTH                         | Uint               | 0.0    | 64              | byte length of SDT                       |
| 4  | -0   |            | ٠   | ID                                   | CONN_OUC           | 2.0    | 1               | reference to the connection              |
| 5  |      |            | ٠   | CONNECTION_TYPE                      | USInt              | 4.0    | 19              | 17: TCP/IP, 18: ISO on TCP               |
| 6  | -0   |            | ٠   | ACTIVE_EST                           | Bool               | 5.0    | false           | active/passive connection establishment  |
| 7  |      |            | ٠   | LOCAL_DEVICE_ID                      | USInt              | 6.0    | 1               | 1: local IE interface                    |
| 8  | -0   |            | ٠   | LOCAL_TSAP_ID_LEN                    | USInt              | 7.0    | 2               | byte length of local TSAP id/port number |
| 9  |      |            | ٠   | REM_SUBNET_ID_LEN                    | USInt              | 8.0    | 0               | byte length of remote subnet id          |
| 10 |      |            | ٠   | REM_STADDR_LEN                       | USInt              | 9.0    | 0               | byte length of remote IP address         |
| 11 |      |            | ٠   | REM_TSAP_ID_LEN                      | USInt              | 10.0   | 0               | byte length of remote port/TSAP id       |
| 12 |      |            | ٠   | NEXT_STADDR_LEN                      | USInt              | 11.0   | 0               | byte length of next station address      |
| 13 |      |            | ٠   | <ul> <li>LOCAL_TSAP_ID</li> </ul>    | Array[116] of Byte | 12.0   |                 | TSAP id/local port number                |
| 14 |      |            |     | <ul> <li>LOCAL_TSAP_ID[1]</li> </ul> | Dyte               |        | 8.#16#07        |                                          |
| 15 |      |            |     | <ul> <li>LOCAL_TSAP_ID[2]</li> </ul> | Dyte               |        | 8.#16#D0        |                                          |

L'istruzione TUSEND trasmette i dati tramite UDP al partner remoto specificato nel tipo di dati "TADDR\_Param". L'istruzione TURCV riceve i dati tramite UDP. Una volta eseguita correttamente l'istruzione TURCV, il tipo di dati "TADDR\_Param" mostra l'indirizzo del partner remoto (il mittente), come indicato nelle figure riportate di seguito.

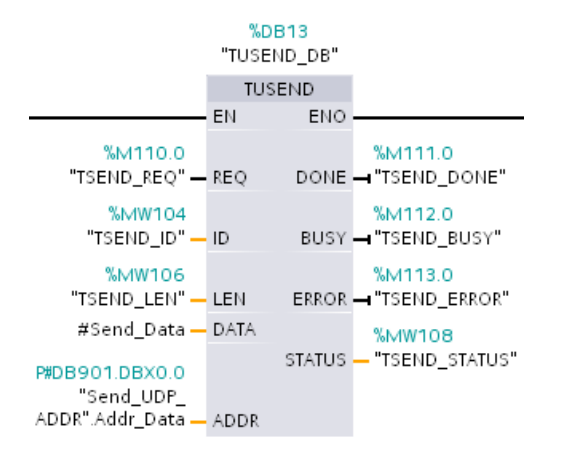

|   | Se   | nd | U        | DP, | _ADDR          |                     |        |                 |                        |
|---|------|----|----------|-----|----------------|---------------------|--------|-----------------|------------------------|
|   | Nome |    |          |     |                | Tipo di dati        | Offset | Valore di avvio | Commento               |
| 1 |      | ÷  | - Static |     | )              |                     |        |                 |                        |
| 2 |      | ٠  | ٠        | A   | idr_Data       | TADOR_Param         | 0.0    |                 |                        |
| 3 |      |    | ٠        | ٠   | REM_IP_ADDR    | Array[1.4] of USint | 0.0    |                 | remote station address |
| 4 |      |    |          | ٠   | REM_IP_ADDR[1] | USInt               |        | 0               |                        |
| 5 |      |    |          | ٠   | REM_IP_ADDR[2] | USInt               |        | 0               |                        |
| б |      |    |          | ٠   | REM_IP_ADDR[3] | USInt               |        | 0               |                        |
| 7 |      |    |          | ٠   | REM_IP_ADDR[4] | USInt               |        | 0               |                        |
| 8 |      |    | ٠        |     | REM_PORT_NR    | Uint                | 4.0    | 0               | remote port number     |
| 9 |      |    | ٠        |     | RESERVED       | Word                | 6.0    | 0               | ununsed; has to be 0   |

## 12.6.8.20 T\_CONFIG

L'istruzione T\_CONFIG può modificare l'indirizzo Ethernet, il nome del dispositivo PROFINET o l'indirizzo IP dei server NTP per effettuare la sincronizzazione dell'ora dal programma utente. Le seguenti caratteristiche possono essere impostate in modo permanente o temporaneo:

- Indirizzo IP
- Maschera di sottorete
- Indirizzo del router
- Nome della stazione
- Indirizzi IP di max. quattro server NTP

#### NOTA

Il pulsante "Consenti la modifica dell'indirizzo IP direttamente nel dispositivo" (Pagina 659), che compare nella scheda "Indirizzo Ethernet" di "Proprietà" della CPU, consente di modificare l'indirizzo IP online oppure con l'istruzione "T\_CONFIG" dopo aver caricato il programma.

Il pulsante "Consenti la modifica del nome del dispositivo PROFINET direttamente nel dispositivo" (Pagina 660), che compare nella scheda "Indirizzo Ethernet" di "Proprietà" della CPU, consente di modificare il nome del dispositivo PROFINET online oppure con l'istruzione "T\_CONFIG" dopo aver caricato il programma.

La casella di opzione "Attiva sincronizzazione dell'ora tramite server NTP" (Pagina 662) che compare nella scheda "Sincronizzazione dell'ora" di "Proprietà" della CPU, consente di modificare gli indirizzi IP di massimo quattro server NTP.

#### ΝΟΤΑ

Non si possono eseguire più istruzioni T\_CONFIG contemporaneamente.

#### NOTA

Le modifiche dell'indirizzo IP o del nome di stazione della CPU possono essere temporanee o permanenti. Le modifica degli indirizzi IP dei server NTP possono essere solo temporanee:

- Le modifiche permanenti sono a ritenzione e vengono mantenute anche in caso di interruzione dell'alimentazione.
- Le modifiche temporanee sono volatili, per cui in caso di interruzione dell'alimentazione viene ripristinato il valore precedente.

Tabella 12-49 Istruzione T\_CONFIG

| KOP / FUP                                                                                                | SCL                                                                                                    | Descrizione                                                                                                    |
|----------------------------------------------------------------------------------------------------|----------------------------------------------------------------------------------------------------|----------------------------------------------------------------------------------------------------|
| T_CONFIG_DB*<br>T_CONFIG<br>Peq Done -<br>Interface Busy -<br>Conf_Data Error -<br>Status -<br>Err_Loc - | "T_CONFIG_DB"(<br>Req:=_bool_in_,<br>Interface:=_uint_in_,<br>Conf_Data:=_variant_in_,<br>Done=>_bool_out_,<br>Busy=>_bool_out_,<br>Error=>_bool_out_,<br>Status=>_dword_out_,<br>Err_Loc=>_dword_out_); | Per modificare i parametri di configurazione IP dal<br>programma utente utilizzare l'istruzione T_CONFIG.<br>T_CONFIG funziona in modo asincrono. L'ordine vie-<br>ne elaborato nel corso di più richiami. |

Tabella 12-50 Tipi di dati T\_CONFIG per i parametri

| Parametro e tij | ро     | Tipo di dati | Descrizione                                                                                                    |
|-----------------|--------|--------------|----------------------------------------------------------------------------------------------------|
| REQ             | Input  | Bool         | Avvia l'istruzione in seguito a un fronte di salita.                                                                                                    |
| INTERFACE       | Input  | HW_Interface | ID dell'interfaccia di rete                                                                                                    |
| CONF_DATA       | Input  | Variant      | Riferimento alla struttura dei dati di configurazione;<br>CONF_DATA è definito da una struttura contenente fino a<br>quattro tipi di dati di sistema (SDT).                                                            |
| DONE            | Output | Bool         | <ul> <li>0: ordine non ancora avviato o ancora in corso.</li> <li>1: ordine eseguito senza errori.</li> </ul>                                                                                                    |
| BUSY            | Output | Bool         | <ul> <li>0: ordine concluso.</li> <li>1: ordine non ancora concluso. Non è possibile riavviar-<br/>ne uno nuovo.</li> </ul>                                                                                            |
| ERROR           | Output | Bool         | <ul> <li>Parametri di stato con i seguenti valori:</li> <li>0: nessun errore</li> <li>1: Si è verificato un errore durante l'elaborazione.<br/>STATUS fornisce informazioni dettagliate sul tipo di errore.</li> </ul> |
| STATUS          | Output | DWord        | Informazioni di stato incluse informazioni di errore. (Vedere<br>i codici delle condizioni Error e Status nella tabella<br>seguente.)                                                                                  |
| ERR_LOC         | Output | DWord        | Posizione dell'errore (ID del campo e posizione del sotto-<br>campo all'interno della struttura CONF_DATA)                                                                                                    |

Le informazioni sulla configurazione IP si trovano nel blocco dati CONF\_DATA insieme ad un puntatore Variant nel parametro CONF\_DATA a cui si fa riferimento precedentemente. La corretta esecuzione dell'istruzione T\_CONFIG si conclude con la trasmissione dei dati di configurazione IP nell'interfaccia di rete.

#### 12.6 PROFINET

Lo stato e i messaggi di errore dell'istruzione "T\_CONFIG" vengono indicati nei parametri STATUS e ERR\_LOC:

- La causa dell'errore viene indicata nel parametro STATUS.
- La posizione dell'errore viene indicata nel parametro ERR\_LOC. Sono disponibili le seguenti opzioni:
  - 16#0000\_0000: nessun errore o errore durante il richiamo dell'istruzione (ad es. errori durante l'assegnazione dei parametri all'istruzione o nella comunicazione con l'interfaccia PROFINET).
  - 16#0001\_0000: errore nei dati di configurazione dei parametri del tipo di dati di sistema IF\_CONF\_HEADER.
  - 16#0001\_000x: errore nei dati di configurazione dei parametri del tipo di dati di sistema IF\_CONF\_V4, IF\_CONF\_NOS o IF\_CONF\_NTP (x specifica la posizione del sottoblocco errato nella struttura T\_CONFIG. Se la struttura T\_CONFIG contiene, ad esempio, un sottoblocco per l'indirizzo IP e uno per il nome di stazione e l'errore si trova in quest'ultimo, ERR\_LOC ha il valore 0001\_0002.)

La seguente tabella elenca i valori utilizzabili per i parametri STATUS e ERR LOC:

| STATUS*   | ERR_LOC*  | Spiegazione                                                                                                    |  |
|-----------|-----------|----------------------------------------------------------------------------------------------------|--|
| 0000_0000 | 0000_0000 | L'elaborazione degli ordini si è conclusa senza errori.                                                                                                    |  |
| 0070_0000 | 0000_0000 | Nessun ordine in corso di elaborazione.                                                                                                    |  |
| 0070_0100 | 0000_0000 | Avvio dell'elaborazione degli ordini.                                                                                                    |  |
| 0070_0200 | 0000_0000 | Richiamo intermedio (REQ non è rilevante).                                                                                                    |  |
| C08x_yy00 | 0000_0000 | Informazione di errore generale.                                                                                                    |  |
| C080_8000 | 0000_0000 | Errore durante il richiamo dell'istruzione:<br>l'ID hardware del parametro Interface non è valido.                                                                                                    |  |
| C080_8100 | 0000_0000 | Errore durante il richiamo dell'istruzione:<br>l'ID hardware del parametro Interface non indirizza un'interfaccia PROFINET.                                                                                 |  |
| C080_8700 | 0000_0000 | Errore durante il richiamo dell'istruzione:<br>lunghezza errata del blocco dati nel parametro CONF_DATA.                                                                                                    |  |
| C080_8800 | 0001_0000 | Errore nel tipo di dati di sistema IF_CONF_HEADER:<br>il parametro FieldType ha un valore non valido. Utilizzare il valore "0" per FieldType.                                                               |  |
| C080_8900 | 0001_0000 | Errore nel tipo di dati di sistema IF_CONF_HEADER:<br>il parametro FieldId ha un valore non valido o è stato utilizzato più volte. Utilizzare il valore "0"<br>per FieldId.                                 |  |
| C080_8A00 | 0001_0000 | Errore nel tipo di dati di sistema IF_CONF_HEADER:<br>numero errato nel parametro SubfieldCount. Immettere il numero corretto di tipi di dati di si-<br>stema IF_CONF_V4, IF_CONF_NOS o IF_CONF_NTP in uso. |  |
| C080_8B00 | 0001_000x | Errore nel tipo di dati di sistema IF_CONF_V4, IF_CONF_NOS o IF_CONF_NTP:<br>il parametro Id ha un valore non valido. Utilizzare "30" per IF_CONF_V4, "40" per<br>IF_CONF_NOS, "17" per IF_CONF_NTP .       |  |
| C080_8C00 | 0001_000x | Errore nel tipo di dati di sistema IF_CONF_V4, IF_CONF_NOS o IF_CONF_NTP:<br>il tipo di dati di sistema utilizzato è errato, è usato nell'ordine sbagliato o è stato utilizzato più<br>volte.               |  |
| C080_8D00 | 0001_000x | Errore nel tipo di dati di sistema IF_CONF_V4, IF_CONF_NOS o IF_CONF_NTP:<br>il parametro Length ha un valore errato o non valido.                                                                          |  |

| STATUS*   | ERR_LOC*  | Spiegazione                                                                                                    |  |
|-----------|-----------|----------------------------------------------------------------------------------------------------|--|
| C080_8E00 | 0001_000x | <ul> <li>Errore nel tipo di dati di sistema IF_CONF_V4, IF_CONF_NOS o IF_CONF_NTP:</li> <li>il parametro Mode ha un valore errato o non valido.</li> <li>Con IF_CONF_V4 e IF_CONF_NOS sono consentiti solo i valori "1" (permanente) o "2" (temporaneo).</li> <li>Con IF_CONF_NTP è consentito solo il valore "2" (temporaneo).</li> </ul>                                                                                                    |  |
| C080_9000 | 0001_000x | <ul> <li>Errore nel tipo di dati di sistema IF_CONF_V4, IF_CONF_NOS o IF_CONF_NTP:</li> <li>I dati di configurazione non sono utilizzabili. Cause possibili:</li> <li>Per IF_CONF_V4: non è stata selezionata l'impostazione "Imposta indirizzo IP nel proget<br/>di Configurazione hardware.</li> <li>Per IF_CONF_NOS: non è stata selezionata l'impostazione "Assegna nome al dispositivo<br/>PROFINET" di Configurazione hardware.</li> <li>Per IF_CONF_NTP: non è stata selezionata l'impostazione "Attiva sincronizzazione dell'o<br/>tramite server NTP" di Configurazione hardware e non è stato impostato l'indirizzo IP de<br/>server NTP.</li> </ul> |  |
| C080_9400 | 0001_000x | Errore nel tipo di dati di sistema IF_CONF_V4, IF_CONF_NOS o IF_CONF_NTP:<br>il valore di un parametro non è stato definito o non è valido.                                                                                                    |  |
| C080_9500 | 0001_000x | Errore nel tipo di dati di sistema IF_CONF_V4, IF_CONF_NOS o IF_CONF_NTP:<br>i valori di due parametri sono incoerenti.                                                                                                    |  |
| C080_C200 | 0000_0000 | Errore durante il richiamo dell'istruzione:<br>non è possibile trasferire i dati di configurazione. Cause possibili: l'interfaccia PROFINET non<br>accessibile.                                                                                                    |  |
| C080_C300 | 0000_0000 | Errore durante il richiamo dell'istruzione:<br>risorse insufficienti (ad esempio "T_CONFIG" è stata richiamata più volte con parametri diversi).                                                                                                    |  |
| C080_C400 | 0000_0000 | Errore durante il richiamo dell'istruzione:<br>errore di comunicazione temporaneo. Indicazione dell'ora e della data per il passaggio all'ora<br>legale.                                                                                                    |  |
| C080_D200 | 0000_0000 | Errore durante il richiamo dell'istruzione:<br>non è possibile eseguire il richiamo. L'istruzione non è supportata dall'interfaccia PROFINET se-<br>lezionata.                                                                                                    |  |

#### Blocco dati CONF\_DATA

Il seguente diagramma mostra le modalità di salvataggio nel DB di configurazione dei dati di configurazione da trasferire.

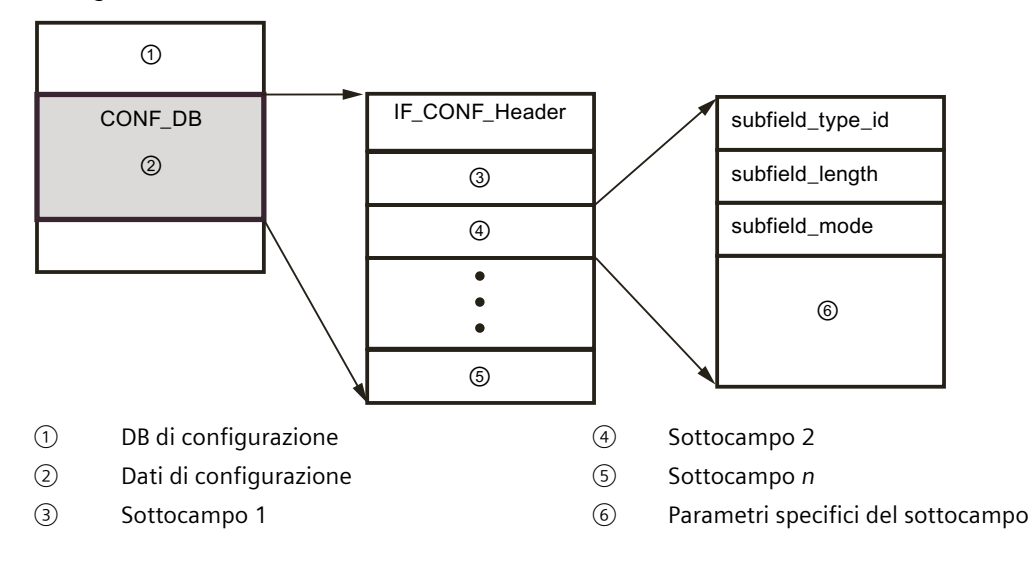

I dati di configurazione di CONF\_DB consistono in un campo che contiene un'intestazione (IF\_CONF\_Header) e diversi sottocampi. IF\_CONF\_Header offre i seguenti elementi:

- field type id (tipo di dati UInt): zero
- field\_id (tipo di dati UInt): zero
- subfield\_cnt (tipo di dati UInt): Numero di sottocampi

Ogni sottocampo è costituito da un'intestazione (subfield\_type\_id, subfield\_length, subfield\_mode) e da parametri specifici. Ogni sottocampo deve essere formato da un numero pari di byte. subfield mode supporta il valore 1 o 2. Consultare le tabelle riportate più avanti.

#### NOTA

Attualmente è consentito un solo campo (IF\_CONF\_Header). I suoi parametri field\_type\_id e field\_id devono avere il valore zero. Altri campi con valori diversi per field\_type\_id e field\_id sono soggetti a futuri ampliamenti.

Tabella 12-51 Sottocampo supportato

| subfield_type_id | Tipo di dati | Spiegazione                                                             |
|------------------|--------------|-------------------------------------------------------------------------|
| 30               | IF_CONF_V4   | Parametri IP: indirizzo IP, maschera di sottorete, indirizzo del router |
| 40               | IF_CONF_NOS  | Nome del PROFINET IO Device (Name of station)                           |
| 17               | IF_CONF_NTP  | Network Time Protocol (NTP)                                             |

Tabella 12-52 Elementi del tipo di dati IF\_CONF\_V4

| Nor           | ne           | Tipo di dati       | Start Value<br>(Valore ini-<br>ziale) | Descrizione                                    |  |
|---------------|--------------|--------------------|---------------------------------------|------------------------------------------------|--|
| Id            |              | UInt               | 30                                    | subfield_type_id                               |  |
| Len           | gth          | UInt               | 18                                    | subfield_length                                |  |
| Мо            | de           | UInt               | 0                                     | subfield_mode (1: permanente o 2: temporaneo): |  |
| Inte          | rfaceAddress | IP_V4              | -                                     | Indirizzo dell'interfaccia                     |  |
| ADD           | DR           | Array [14] of Byte |                                       |                                                |  |
|               | ADDR[1]      | Byte               | 0                                     | Byte high dell'indirizzo IP: 200               |  |
|               | ADDR[2]      | Byte               | 0                                     | Byte high dell'indirizzo IP: 12                |  |
|               | ADDR[3]      | Byte               | 0                                     | Byte low dell'indirizzo IP: 1                  |  |
|               | ADDR[4]      | Byte               | 0                                     | Byte low dell'indirizzo IP: 144                |  |
| Sub           | netMask      | IP_V4              | -                                     | Maschera di sottorete                          |  |
| ADD           | DR           | Array [14] of Byte |                                       |                                                |  |
|               | ADDR[1]      | Byte               | 0                                     | Byte high della maschera di sottorete: 255     |  |
|               | ADDR[2]      | Byte               | 0                                     | Byte high della maschera di sottorete: 255     |  |
|               | ADDR[3]      | Byte               | 0                                     | Byte low della maschera di sottorete: 255      |  |
| ADDR[4]       |              | Byte               | 0                                     | Byte low della maschera di sottorete: 0        |  |
| DefaultRouter |              | IP_V4              | -                                     | Router di default                              |  |
| ADD           | DR           | Array [14] of Byte |                                       |                                                |  |
| ADDR[1]       |              | Byte               | 0                                     | Byte high del router: 200                      |  |

| Nor | ne      | Tipo di dati | Start Value<br>(Valore ini-<br>ziale) | Descrizione              |
|-----|---------|--------------|---------------------------------------|--------------------------|
|     | ADDR[2] | Byte         | 0                                     | Byte high del router: 12 |
|     | ADDR[3] | Byte         | 0                                     | Byte low del router: 1   |
|     | ADDR[4] | Byte         | 0                                     | Byte low del router: 1   |

Tabella 12-53 Elementi del tipo di dati IF\_CONF\_NOS

| Nome                       | Tipo di dati        | Start Value<br>(Valore ini-<br>ziale) | Descrizione                                                                                                    |
|----------------------------|---------------------|---------------------------------------|----------------------------------------------------------------------------------------------------|
| Id                         | UInt                | 40                                    | subfield_type_id                                                                                                    |
| Length                     | UInt                | 246                                   | subfield_length                                                                                                    |
| Mode                       | UInt                | 0                                     | subfield_mode (1: permanente o 2: temporaneo):                                                                                                    |
| NOS (Name of sta-<br>tion) | Array[1240] of Byte | 0                                     | Nome stazione: l'ARRAY deve sempre essere occupato fin dal<br>primo byte. Se la lunghezza dell'ARRAY supera quella del nome<br>della stazione da assegnare è necessario inserire un byte zero<br>dopo il nome della stazione (secondo IEC 61158-6-10). In caso<br>contrario NOS viene rifiutato e l'istruzione "T_CONFIG (Pagina<br>652)" immette in STATUS il codice di errore DW#16#C0809400.<br>Se si assegna il valore zero al primo byte, il nome della stazione<br>viene cancellato. |

Per il nome della stazione esistono le seguenti limitazioni:

- Un componente del nome della stazione, ad es. una stringa di caratteri tra due punti, non deve avere più di 63 caratteri.
- Non si possono utilizzare caratteri speciali quali dieresi, parentesi, trattini bassi, barre, spazi, ecc. L'unico carattere speciale consentito è il trattino alto.
- Il nome della stazione non deve iniziare o terminare con il carattere "-".
- Il nome della stazione non deve iniziare con un numero.
- Non è consentita la forma n.n.n.n (n = 0, ... 999).
- Il nome della stazione non deve iniziare con la stringa "porta-xyz" o "porta-xyz-abcde" (a, b, c, d, e, x, y, z = 0, ... 9).

#### ΝΟΤΑ

È anche possibile creare un ARRAY "NOS" più piccolo di 240 byte, ma con non meno di 2 byte. In questo caso si deve modificare di conseguenza la variabile "Length" (lunghezza del sottocampo).

| Tabella 12-54 | Flementi   | del tipo | di dati IF | CONF  | NTP |
|---------------|------------|----------|------------|-------|-----|
|               | LICITICITU | aci tipo | araatin    | 00111 |     |

| Nome   |           | Tipo di dati             | Valore di av-<br>vio | Descrizione                    |
|--------|-----------|--------------------------|----------------------|--------------------------------|
| Id     |           | UInt 17 subfield_type_id |                      | subfield_type_id               |
| Length |           | UInt                     | 22                   | subfield_length                |
| Mode   |           | UInt                     | 0                    | subfield_mode (2: temporaneo): |
| NTP_IP |           | Array[14] of IP_V4       | -                    | Indirizzi IP dei server NTP    |
|        | NTP_IP[1] | IP_V4                    |                      | Indirizzi IP del server NTP 1  |

## Comunicazione

12.6 PROFINET

| Nome      |      |         | Tipo di dati      | Valore di av-<br>vio | Descrizione                   |
|-----------|------|---------|-------------------|----------------------|-------------------------------|
|           | ADDR |         | Array[14] of Byte | 0                    | Indirizzi IP del server NTP 1 |
|           |      | ADDR[1] | Byte              | 0                    | Indirizzo IP byte "high"      |
|           |      | ADDR[2] | Byte              | 0                    | Indirizzo IP byte "high"      |
|           |      | ADDR[3] | Byte              | 0                    | Indirizzo IP byte "low"       |
|           |      | ADDR[4] | Byte              | 0                    | Indirizzo IP byte "low"       |
| NTP_IP[2] |      |         | IP_V4             |                      | Indirizzi IP del server NTP 2 |
|           | ADDR |         | Array[14] of Byte | 0                    |                               |
|           |      | ADDR[1] | Byte              | 0                    | Indirizzo IP byte "high"      |
|           |      | ADDR[2] | Byte              | 0                    | Indirizzo IP byte "high"      |
|           |      | ADDR[3] | Byte              | 0                    | Indirizzo IP byte "low"       |
|           |      | ADDR[4] | Byte              | 0                    | Indirizzo IP byte "low"       |
| NTP_IP[3] |      |         | IP_V4             |                      | Indirizzi IP del server NTP 3 |
|           | ADDR |         | Array[14] of Byte | 0                    |                               |
|           |      | ADDR[1] | Byte              | 0                    | Indirizzo IP byte "high"      |
|           |      | ADDR[2] | Byte              | 0                    | Indirizzo IP byte "high"      |
|           |      | ADDR[3] | Byte              | 0                    | Indirizzo IP byte "low"       |
|           |      | ADDR[4] | Byte              | 0                    | Indirizzo IP byte "low"       |
| NTP_IP[4] |      |         | IP_V4             |                      | Indirizzi IP del server NTP 4 |
|           | ADDR |         | Array[14] of Byte | 0                    |                               |
|           |      | ADDR[1] | Byte              | 0                    | Indirizzo IP byte "high"      |
|           |      | ADDR[2] | Byte              | 0                    | Indirizzo IP byte "high"      |
|           |      | ADDR[3] | Byte              | 0                    | Indirizzo IP byte "low"       |
|           |      | ADDR[4] | Byte              | 0                    | Indirizzo IP byte "low"       |

#### Esempio: utilizzo dell'istruzione T\_CONFIG per modificare i parametri IP

In questo esempio vengono modificati "InterfaceAddress" (indirizzo IP), "SubnetMask" e "DefaultRouter" (router IP) nel campo "addr". Per poter modificare i parametri dell'indirizzo IP con l'istruzione "T\_CONFIG" dopo aver caricato il programma, si deve selezionare il pulsante di opzione "Consenti la modifica dell'indirizzo IP direttamente nel dispositivo" nella scheda "Indirizzo Ethernet" di "Proprietà" della CPU.

|    | co | NF         | _D | AT | Ά_  | 1   |                |                    |                 |  |  |
|----|----|------------|----|----|-----|-----|----------------|--------------------|-----------------|--|--|
|    |    | No         | me | -  |     |     |                | Tipo di dati       | Valore di avvio |  |  |
| 1  | -0 | 💶 👻 Static |    |    |     |     |                |                    |                 |  |  |
| 2  |    | ٠          | •  | Co | nf_ | dat | a              | Struct             |                 |  |  |
| 3  | -0 |            | ٠  | Ŧ  | he  | ad  | er             | IF_CONF_Header     |                 |  |  |
| 4  | -  |            |    | •  |     | Fie | eldType        | UInt               | 0               |  |  |
| 5  | -0 |            |    | •  |     | Fie | eldtd          | UInt               | 0               |  |  |
| 6  | -  |            |    | ٠  |     | Su  | ibfieldCount   | UInt               | 1               |  |  |
| 7  | -0 |            | ٠  | Ŧ  | ad  | dr  |                | IF_CONF_v4         |                 |  |  |
| 8  |    |            |    | ٠  |     | Id  |                | UInt               | 30              |  |  |
| 9  | -0 |            |    | ٠  |     | Le  | ngth           | UInt               | 18              |  |  |
| 10 | -  |            |    | ٠  |     | M   | ode            | UInt               | 1               |  |  |
| 11 | -0 |            |    | ٠  | Ŧ   | Int | terfaceAddress | IP_V4              |                 |  |  |
| 12 |    |            |    |    | •   | ٠   | ADDR           | array [14] of Byte |                 |  |  |
| 13 | -0 |            |    |    |     | ٠   | ADDR[1]        | Byte               | 192             |  |  |
| 14 | -  |            |    |    |     | •   | ADDR[2]        | Byte               | 168             |  |  |
| 15 | -0 |            |    |    |     | ٠   | ADDR[3]        | Byte               | 2               |  |  |
| 16 |    |            |    |    |     | •   | ADDR[4]        | Byte               | 30              |  |  |
| 17 |    |            |    | ٠  | Ŧ   | Su  | ibnethlask     | IP_V4              |                 |  |  |
| 18 | -0 |            |    |    | •   | Ŧ   | ADDR           | array [14] of Byte |                 |  |  |
| 19 |    |            |    |    |     | ٠   | ADDR[1]        | Byte               | 255             |  |  |
| 20 |    |            |    |    |     | ٠   | ADDR[2]        | Byte               | 255             |  |  |
| 21 | -  |            |    |    |     | ٠   | ADDR[3]        | Byte               | 255             |  |  |
| 22 | -  |            |    |    |     | ٠   | ADDR[4]        | Byte               | 0               |  |  |
| 23 |    |            |    | •  | ٠   | De  | faultRouter    | IP_V4              |                 |  |  |
| 24 |    |            |    |    | •   | ٠   | ADDR           | array [14] of Byte |                 |  |  |
| 25 | -  |            |    |    |     | •   | ADDR[1]        | Byte               | 192             |  |  |
| 26 |    |            |    |    |     | ٠   | ADDR[2]        | Byte               | 168             |  |  |
| 27 |    |            |    |    |     | •   | ADDR[3]        | Byte               | 2               |  |  |
| 28 | -0 |            |    |    |     | ٠   | ADDR[4]        | Byte               | 1               |  |  |

#### Comunicazione

## 12.6 PROFINET

| PROFINET interface_1 [N                            | lodule) 📃 🔯 Proprietà 🚺             | Informazioni 追 🖫 Diagnostica 📄 💷 🗏                                                 |  |  |  |  |
|----------------------------------------------------|-------------------------------------|------------------------------------------------------------------------------------|--|--|--|--|
| Generale Variabile                                 | e IO Costanti di sistema Testi      |                                                                                    |  |  |  |  |
| Generale<br>Indirizzi Ethernet                     | Indirizzi Ethernet                  |                                                                                    |  |  |  |  |
| Sincronizzazione dell'ora<br>Modo di funzionamento | Interfaccia collegata a             |                                                                                    |  |  |  |  |
| <ul> <li>Opzioni avanzate</li> </ul>               | Sottorete: Non o                    | collegata in rete                                                                  |  |  |  |  |
| Accesso al server web                              |                                     | erisci puova sottorete                                                             |  |  |  |  |
| ID hardware                                        |                                     |                                                                                    |  |  |  |  |
|                                                    | Protocollo IP                       |                                                                                    |  |  |  |  |
|                                                    |                                     | posta indirizzo IP nel progetto                                                    |  |  |  |  |
|                                                    |                                     | Indirizzo IP: 192 . 168 . 2 . 10                                                   |  |  |  |  |
|                                                    |                                     | Maschera di                                                                        |  |  |  |  |
|                                                    |                                     | sottorete: 255.255.255.0                                                           |  |  |  |  |
|                                                    | Uti                                 | lizza router                                                                       |  |  |  |  |
|                                                    |                                     | rizzo del router: 0 . 0 . 0 . 0                                                    |  |  |  |  |
|                                                    | ● Co<br>ne                          | nsenti la modifica dell'indirizzo IP direttamente<br>l dispositivo                 |  |  |  |  |
|                                                    | PROFINET                            |                                                                                    |  |  |  |  |
|                                                    | Co<br>PRI                           | nsenti la modifica del nome del dispositivo<br>DFINET direttamente nel dispositivo |  |  |  |  |
|                                                    | 🖬 Ge                                | nera nome del dispositivo PROFINET<br>tomaticamente                                |  |  |  |  |
|                                                    | Nome del dispositivo PROFINET plc_1 |                                                                                    |  |  |  |  |
|                                                    | Nome convertito: plcxb              | 1d0ed                                                                              |  |  |  |  |
|                                                    | Numero dispositivo: 0               |                                                                                    |  |  |  |  |
|                                                    |                                     |                                                                                    |  |  |  |  |

# Esempio: utilizzo dell'istruzione T\_CONFIG per la modifica dei parametri IP e dei nomi del dispositivo PROFINET IO

In questo esempio vengono modificati i sottocampi "addr" e "nos" (Name of station). Per poter modificare il nome del dispositivo PROFINET con l'istruzione "T\_CONFIG" dopo aver caricato il programma, si deve selezionare il pulsante di opzione "Consenti la modifica del nome del dispositivo PROFINET direttamente nel dispositivo" nella scheda "Indirizzo Ethernet" di "Proprietà" della CPU.

|    | CONF_DATA_2 |    |    |      |                                      |                      |                 |  |  |  |
|----|-------------|----|----|------|--------------------------------------|----------------------|-----------------|--|--|--|
|    |             | No | me |      |                                      | Tipo di dati         | Valore di avvio |  |  |  |
| 1  | -           | Ŧ  | St | atic |                                      |                      |                 |  |  |  |
| 2  | -           |    | Ŧ  | Co   | nf_data                              | Struct               |                 |  |  |  |
| 3  | -           |    |    | Ŧ    | header                               | IF_CONF_Header       |                 |  |  |  |
| 4  | -           |    |    | ٠    | FieldType                            | UInt                 | 0               |  |  |  |
| 5  | -           |    |    | •    | FieldId                              | UInt                 | 0               |  |  |  |
| 6  | -0          |    |    |      | SubfieldCount                        | UInt                 | 2               |  |  |  |
| 7  | -0          |    |    | ٠    | addr                                 | IF_CONF_v4           |                 |  |  |  |
| 8  | -0          |    |    | •    | Id                                   | UInt                 | 30              |  |  |  |
| 9  | -           |    |    | •    | Length                               | UInt                 | 18              |  |  |  |
| 10 | -           |    |    | •    | Mode                                 | UInt                 | 1               |  |  |  |
| 11 | -           |    |    | •    | <ul> <li>InterfaceAddress</li> </ul> | IP_V4                |                 |  |  |  |
| 12 | -0          |    |    |      | ADDR                                 | array [14] of Byte   |                 |  |  |  |
| 13 | -0          |    |    |      |                                      | IP_V4                |                 |  |  |  |
| 14 | -0          |    |    |      | ADDR                                 | array [14] of Byte   |                 |  |  |  |
| 15 | -           |    |    |      | <ul> <li>DefaultRouter</li> </ul>    | IP_V4                |                 |  |  |  |
| 16 | -           |    |    |      | ADDR                                 | array [14] of Byte   |                 |  |  |  |
| 17 | -           |    | ٠  | •    | nos                                  | IF_CONF_NOS          |                 |  |  |  |
| 18 | -           |    |    | ٠    | Id                                   | UInt                 | 40              |  |  |  |
| 19 | -           |    |    | ٠    | Length                               | UInt                 | 246             |  |  |  |
| 20 | -           |    |    |      | Mode                                 | UInt                 | 1               |  |  |  |
| 21 | -0          |    |    |      | NOS                                  | array [1240] of Byte |                 |  |  |  |

## Comunicazione

## 12.6 PROFINET

| PROFINET interface_1 [M                            | odule] 🦉 Proprietà 🚺 Informazioni 🕦 🗓 Diagnostica 👘                                        | 7 E |
|----------------------------------------------------|--------------------------------------------------------------------------------------------|-----|
| Generale Variabile                                 | IO Costanti di sistema Testi                                                               |     |
| Generale<br>Indirizzi Ethernet                     | Indirizzi Ethernet                                                                         |     |
| Sincronizzazione dell'ora<br>Modo di funzionamento | Interfaccia collegata a                                                                    |     |
| <ul> <li>Opzioni avanzate</li> </ul>               | Sottorete: Non collegata in rete                                                           | •   |
| Accesso al server web                              | Inserisci nuova sottorete                                                                  |     |
| ID hardware                                        |                                                                                            |     |
|                                                    | Protocollo IP                                                                              |     |
|                                                    | O Imposta indirizzo IP nel progetto                                                        |     |
|                                                    | Indirizzo IP: 192 . 168 . 2 . 10                                                           |     |
|                                                    | Maschera di                                                                                |     |
|                                                    | sottorete: 255.255.0                                                                       |     |
|                                                    | Utilizza router                                                                            |     |
|                                                    | Indirizzo del router: 0 . 0 . 0 . 0                                                        |     |
|                                                    | <ul> <li>Consenti la modifica dell'indirizzo IP direttament<br/>nel dispositivo</li> </ul> | te  |
|                                                    | PROFINET                                                                                   |     |
|                                                    | Consenti la modifica del nome del dispositivo<br>PROFINET direttamente nel dispositivo     |     |
|                                                    | Genera nome del dispositivo PROFINET automaticamente                                       |     |
|                                                    | Nome del dispositivo PROFINET plc_1                                                        |     |
|                                                    | Nome convertito: plcxb1d0ed                                                                |     |
|                                                    | Numero dispositivo: 0                                                                      | w.  |
|                                                    |                                                                                            |     |

12.6 PROFINET

#### Esempio: utilizzo dell'istruzione T\_CONFIG per modificare gli indirizzi IP dei server NTP

Nel seguente esempio l'istruzione T\_CONFIG modifica gli indirizzi IP di massimo quattro server NTP nel sottocampo "ntp" (server NTP (Network Time Protocol)).

Come si vede nella prossima figura, nella scheda Sincronizzazione dell'ora, Interfaccia PROFINET [X1], Proprietà della CPU è possibile configurare la sincronizzazione NTP selezionando la casella di opzione "Attiva sincronizzazione dell'ora tramite server NTP". Gli indirizzi IP dei server NTP possono essere modificati in seguito con l'istruzione T\_CONFIG dopo aver caricato il programma.

| CO                                           | NF   | _D          | AT     | Α_   | 3       |       |              |                 |                       |              |   |              |              |
|----------------------------------------------|------|-------------|--------|------|---------|-------|--------------|-----------------|-----------------------|--------------|---|--------------|--------------|
|                                              | Nome |             |        |      |         |       | Tipo di dati | Valore di avvio |                       |              |   |              |              |
| 1 🕣                                          | ٠    | St          | Static |      |         |       |              |                 |                       |              |   |              |              |
| 2 🕣                                          |      | •           | Co     | onf_ | nf_Data |       |              |                 | Struct                |              |   |              |              |
| 3 🕣                                          |      |             | ٠      | h    | ead     | er    |              |                 | IF_CONF_Header        |              |   |              |              |
| 4 🕣                                          |      |             |        |      | Fi      | eldT  | уре          |                 | UInt                  | 0            |   |              |              |
| 5 🕣                                          |      |             |        |      | Fi      | eldid | ł            |                 | UInt                  | 0            |   |              |              |
| 6 🕣                                          |      |             |        |      | Su      | ubfie | ldCor        | unt             | UInt                  | 1            |   |              |              |
| 7 🕣                                          |      |             | •      | nt   | tp      |       |              |                 | IF_CONF_NTP           |              |   |              |              |
| 8 🕣                                          |      |             |        |      | Id      |       |              |                 | UInt                  | 17           |   |              |              |
| 9 🕣                                          |      |             |        |      | Le      | ngt   | h            |                 | UInt                  | 22           |   |              |              |
| 10 🕣                                         |      |             |        |      | M       | ode   |              |                 | UInt                  | 2            |   |              |              |
| 11 🕣                                         |      |             |        | •    | N       | TP_IP | •            |                 | Array[14] of IP_V4    |              |   |              |              |
| 12 🕣                                         |      |             |        |      | -       | NT    | P_IP[1       | 1]              | IP_V4                 |              |   |              |              |
| 13 🕣                                         |      |             |        |      |         | •     | ADD          | R               | Array[14] of Byte     |              |   |              |              |
| 14 🕣                                         |      |             |        |      |         |       | A            | DDR[1]          | Byte                  | 192          |   |              |              |
| 15 🕤                                         |      |             |        |      |         |       | A            | DDR(2)          | Byte                  | 168          |   |              |              |
| 16 📢                                         |      |             |        |      |         |       | A            | DDR[3]          | Byte                  | 2            |   |              |              |
| 17 -                                         |      |             |        |      |         |       | A            | ADDR[4]         | Byte                  | 5            |   |              |              |
| 18 -                                         |      |             |        |      | ADDR[4] |       | 2]           | IP V4           |                       |              |   |              |              |
| 19 -                                         |      |             |        |      |         | -     | ADD          | R               | Arrav[1_4] of Byte    |              |   |              |              |
| 20                                           |      |             |        |      |         |       | A            |                 | Byte                  | 192          |   |              |              |
| 21                                           |      |             |        |      |         |       | A            | DDR(2)          | Byte                  | 168          |   |              |              |
| 77                                           |      |             |        |      |         |       | 4            |                 | Byte                  | 2            |   |              |              |
| 23 -                                         |      |             |        |      |         |       | 4            |                 | Byte                  | 6            |   |              |              |
| 24                                           |      |             |        |      |         | NT    | P IPI        | 2]              | IP V4                 |              |   |              |              |
| 75                                           |      |             |        |      |         | -     | ADD          | P               | Array[1,4] of Puto    |              |   |              |              |
| 26                                           |      |             |        |      | -       | -     | ADD          |                 | Bute                  | 192          |   |              |              |
| 27                                           |      |             |        |      |         |       |              | 0000[1]         | Bute                  | 168          |   |              |              |
| 28                                           |      |             |        |      |         |       | 4            | 000(2)          | Bute                  | 2            |   |              |              |
| 20 0                                         |      |             |        |      |         |       |              | DDR[3]          | Bute                  | 7            |   |              |              |
| 20 0                                         |      |             |        |      |         | ALC:  |              | 41<br>41        | ip V/                 | /            |   |              |              |
| 30                                           |      |             |        | -    |         | TV II |              | •]              | Array (1, 4) of Press |              |   |              |              |
| 22 0                                         |      |             |        |      |         | -     | ADD          | K DODITAL       | Array[14] of Byte     | 102          |   |              |              |
| 52 🕙                                         |      |             |        |      |         | -     | A            | NDDR[1]         | byte                  | 192          |   |              |              |
| 33 🕤                                         |      |             |        |      |         |       | A            | DDR[2]          | Byte                  | 168          |   |              |              |
| 34 🕣                                         |      |             |        |      |         | •     | A            | NDDR[3]         | Byte                  | 2            |   |              |              |
| 35 🕙                                         |      |             |        |      |         | •     | A            | ADDR[4]         | Byte                  | 8            |   |              |              |
| DROFI                                        | NUT  | <b>T</b> 1. |        |      |         |       |              |                 |                       |              |   | (+)          |              |
| PROFI                                        | NE   | 1 11        | nte    | па   | ce_     |       | Mod          | ulej            |                       | S. Proprietă |   | Informazioni | Informazioni |
| Gen                                          | era  | ale         |        | 1    | /ari    | abil  | le IO        | C               | ostanti di sistema    | Testi        |   |              |              |
| Gen                                          | era  | le          |        |      |         |       |              |                 |                       |              |   |              |              |
| Indirizzi Ethernet Sincronizzazione dell'ora |      |             |        |      |         |       |              | Sinc            | ronizzazione dell'or  | a            | - |              |              |
| Sinc                                         | ron  | izza        | zior   | ne d | lell'   | ora   |              |                 |                       |              |   |              |              |

| Generale                           | Variabile IO | Costanti di sistema       | Testi                                                                    |
|------------------------------------|--------------|---------------------------|--------------------------------------------------------------------------|
| Generale                           |              | Cincronizzazione dell'ora |                                                                          |
| Indirizzi Ethern                   | et           | Sincronizzazione deil'ora |                                                                          |
| Sincronizzazion                    | ne dell'ora  |                           |                                                                          |
| Modo di funzio                     | namento      |                           | Attiva sincronizzazione dell'ora tramite server NTP                      |
| <ul> <li>Opzioni avanza</li> </ul> | ste          |                           | Indirizzi IP                                                             |
| Accesso al ser                     | verweb       |                           |                                                                          |
| ID hardware                        |              | Serve                     | er 1: 192.168.2.1                                                        |
|                                    |              | Serve                     | er 2: 192 . 168 . 2 . 2                                                  |
|                                    |              | Serve                     | er 3: 192 . 168 . 2 . 3                                                  |
|                                    |              | Serve                     | er 4: 192 . 168 . 2 . 4                                                  |
|                                    | _            | Intervallo di aggiorname  | ento: 10 sec                                                             |
|                                    |              |                           |                                                                          |
|                                    |              |                           | □ Sincronizzazione dell'orologio del CM/CP con gli orologi della<br>CPU. |

## 12.6.8.21 Parametri comuni delle istruzioni

#### Parametro di ingresso REQ

Molte delle istruzioni OUC utilizzano l'ingresso REQ per avviare l'operazione in seguito a una commutazione da low a high. L'ingresso REQ deve essere high (TRUE) per una esecuzione di un'istruzione, ma può rimanere TRUE per tutto il tempo che si desidera. L'istruzione non avvia un'altra operazione fino a quando non è stata eseguita con l'ingresso REQ falso in modo da poter resettare lo stato dell'ingresso REQ. Questo affinché l'istruzione possa identificare la transizione da low a high e avviare l'operazione successiva.

Quando si inserisce una di queste istruzioni nel programma, STEP 7 richiede di identificare il DB di istanza. Utilizzare un DB univoco per ogni richiamo di un'istruzione. Questo assicura che tutte le istruzioni gestiscano correttamente gli ingressi quali REQ.

#### Parametro di ingresso ID

Il parametro ID è un riferimento all''ID locale (esa)" nella "Vista di rete" di "Dispositivi e reti" di STEP 7 ed è l'ID della rete che si vuole utilizzare per questo blocco di comunicazione. L'ID deve essere identico all'ID del parametro associato indicato nella descrizione del collegamento locale.

#### Parametri di uscita DONE, NDR, ERROR e STATUS

I seguenti parametri sono comuni alle istruzioni OUC e forniscono uscite che descrivono lo stato di completamento:

Tabella 12-55 Parametri di uscita delle istruzioni Open User Communication

| Parametro | Tipo di dati | Default | Descrizione                                                                                                    |
|-----------|--------------|---------|----------------------------------------------------------------------------------------------------|
| DONE      | Bool         | Falso   | Viene impostato su vero per un'esecuzione per indicare che l'ultima<br>richiesta è stata completata senza errori; altrimenti è su falso.                                                                                                    |
| NDR       | Bool         | Falso   | Viene impostato su vero per un'esecuzione per indicare che l'azione<br>richiesta è stata completata senza errori e che sono stati ricevuti<br>nuovi dati; in caso contrario è falso.                                                                                                    |
| BUSY      | Bool         | Falso   | <ul> <li>Viene impostato come vero quando il task è attivo per indicare:</li> <li>ordine non ancora concluso.</li> <li>Non è possibile riavviarne uno nuovo.</li> <li>Viene impostato come falso quando l'ordine è concluso.</li> </ul>                                                                                                    |
| ERROR     | Bool         | Falso   | Viene impostato su vero per un'esecuzione per indicare che l'ultima<br>richiesta è stata completata con errori, con il codice di errore appli-<br>cabile in STATUS; altrimenti è su falso.                                                                                                    |
| STATUS    | Word         | 0       | <ul> <li>Viene impostato su un valore di stato nel seguente modo:</li> <li>Se è impostato il bit DONE o NDR, STATUS è impostato a 0 o su un codice di informazione.</li> <li>Se è impostato il bit ERROR, STATUS è impostato su un codice di errore.</li> <li>Se non è impostato nessuno dei bit precedenti, l'istruzione restituisce risultati che descrivono lo stato attuale della funzione.</li> <li>STATUS mantiene il proprio valore durante l'esecuzione della funzione.</li> </ul> |

#### NOTA

Tenere presente che DONE, NDR e ERROR sono impostati per una sola esecuzione.

Se si utilizza l'istruzione TCON per impostare e stabilire un collegamento di comunicazione passivo, non utilizzare i seguenti indirizzi di porta limitati:

- TSAP ISO (passivo):
  - 01.00, 01.01, 02.00, 02.01, 03.00, 03.01
  - 10.00, 10.01, 11.00, 11.01, ... BF.00, BF.01
- Porta TCP (passiva) e porta UDP (passiva):
  - 20, 80, 102, 5001, 34962, 34963, 34964

#### 12.6.9 Comunicazione con un dispositivo di programmazione

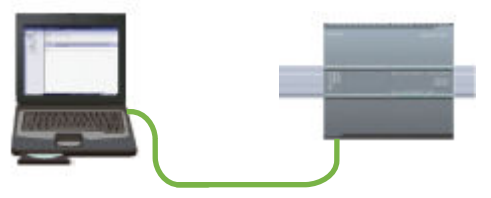

Una CPU può comunicare con un dispositivo di programmazione STEP 7 collegato in rete.

Figura

Per configurare la comunicazione tra una CPU e un dispositivo di programmazione è necessario tener conto di quanto segue:

- Configurazione/impostazione: è necessario effettuare la configurazione hardware.
- Per la comunicazione diretta tra due dispositivi non è necessario utilizzare uno switch Ethernet, che è invece indispensabile se si collegano in rete più di due dispositivi.

#### 12.6.9.1 Realizzazione del collegamento hardware per la comunicazione

Le interfacce PROFINET realizzano i collegamenti fisici tra un dispositivo di programmazione e una CPU. Poiché la CPU dispone della funzionalità Autocrossover, per l'interfaccia è possibile utilizzare indifferentemente un cavo Ethernet di tipo standard o crossover. Il collegamento diretto di un dispositivo di programmazione a una CPU non richiede uno switch Ethernet. Per realizzare un collegamento hardware tra un dispositivo di programmazione e una CPU procedere nel seguente modo:

- 1. Installare la CPU (Pagina 48).
- 2. Innestare il cavo Ethernet nella porta PROFINET sotto illustrata.

3. Collegare il cavo Ethernet al dispositivo di programmazione.

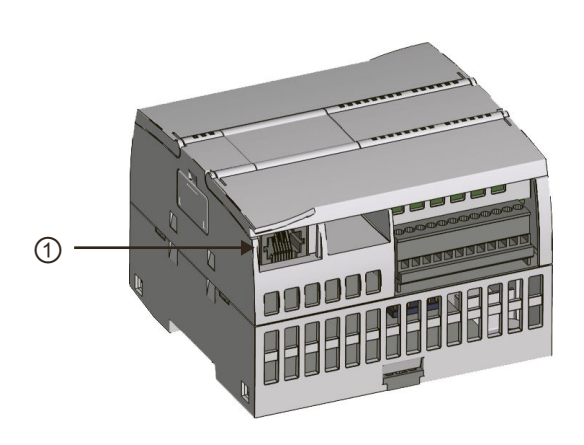

1 Porta PROFINET

Il collegamento PROFINET può essere rinforzato con uno scarico della trazione opzionale. Per maggiori informazioni sull'ordinazione vedere Parti di ricambio e altri componenti hardware (Pagina 1330).

### 12.6.9.2 Configurazione dei dispositivi

Se è già stato creato un progetto con una CPU aprirlo in STEP 7.

In caso contrario creare un progetto e inserire una CPU (Pagina 128) nel telaio di montaggio. Nel progetto sotto illustrato la "Vista dispositivi" visualizza una CPU.

| 1                     |  |
|-----------------------|--|
| SIENCENS SUMPLICATION |  |
| Province Concord      |  |
| ē                     |  |

12.6 PROFINET

## 12.6.9.3 Assegnazione degli indirizzi IP (Internet Protocol)

#### Assegnazione dell'indirizzo IP

In una rete PROFINET ogni dispositivo deve avere anche un indirizzo IP (Internet Protocol) che gli consenta di fornire i dati in una rete più complessa e provvista di router:

- Se vi sono dispositivi di programmazione o altri dispositivi di rete che utilizzano una scheda adattatore integrata collegata alla LAN dell'impianto o una scheda adattatore Ethernet a USB collegata a una rete isolata, è necessario assegnare loro degli indirizzi IP. Per maggiori informazioni consultare il capitolo "Assegnazione degli indirizzi IP ai dispositivi di programmazione e ai dispositivi di rete" (Pagina 558).
- Il sistema permette anche di assegnare un indirizzo IP ad una CPU o un dispositivo di rete online, una soluzione particolarmente utile durante la configurazione iniziale di un dispositivo. Per maggiori informazioni consultare il capitolo "Assegnazione dell'indirizzo IP a una CPU online" (Pagina 558).
- Dopo aver configurato la CPU o il dispositivo di rete nel progetto è possibile configurare i parametri per l'interfaccia PROFINET, incluso l'indirizzo IP. Per maggiori informazioni consultare il paragrafo "Configurazione dell'indirizzo IP per una CPU del progetto (Pagina 560)".

#### 12.6.9.4 Test della propria rete PROFINET

Una volta terminata la configurazione caricare il progetto nella CPU. L'operazione di download imposta tutti gli indirizzi IP per i dispositivi configurati come "Imposta indirizzo IP nel progetto".

Utilizzando la funzione "Carica nel dispositivo" della CPU e la relativa finestra "Caricamento avanzato" è possibile visualizzare tutti i dispositivi di rete accessibili e verificare se vi sono stati assegnati o meno indirizzi IP univoci. Per maggiori informazioni consultare il paragrafo "Test della rete PROFINET" (Pagina 565).

## 12.6.10 Comunicazione da HMI a PLC

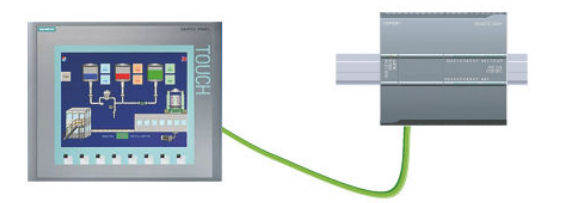

La CPU supporta i collegamenti con gli HMI (Pagina 37) per la comunicazione PROFINET. In fase di configurazione della comunicazione tra CPU e HMI è necessario tener conto dei seguenti requisiti:

Figura

Configurazione/impostazione:

- La porta PROFINET della CPU deve essere configurata in modo da collegarsi all'HMI.
- L'HMI deve essere impostato e configurato.
- Le informazioni di configurazione dell'HMI fanno parte del progetto della CPU e possono essere configurate e scaricate dal progetto stesso.

• Per la comunicazione diretta tra due dispositivi non è necessario utilizzare uno switch Ethernet, che è invece indispensabile se si collegano in rete più di due dispositivi.

#### NOTA

Per collegare le CPU e i dispositivi HMI è possibile utilizzare lo switch Ethernet a 4 porte CSM1277 montato su telaio. La porta PROFINET delle CPU 1211, 1212 e 1214 non contiene un dispositivo di commutazione Ethernet.

Funzioni supportate:

- Lettura/scrittura dei dati dalla/nella CPU
- Attivazione di messaggi in base alle informazioni rilevate dalla CPU
- Lettura della diagnostica di sistema

Tabella 12-56 Procedura di configurazione della comunicazione tra un HMI e una CPU

| Operazione | Task                                                                                                    |
|------------|----------------------------------------------------------------------------------------------------|
| 1          | Realizzazione del collegamento hardware per la comunicazione<br>Il collegamento fisico tra un HMI e una CPU è costituito da un'interfaccia PROFINET. Poiché la CPU dispone<br>della funzionalità Autocrossover, per l'interfaccia è possibile utilizzare indifferentemente un cavo Ethernet di<br>tipo standard o crossover. Questo tipo di collegamento non richiede uno switch Ethernet.<br>Per maggiori informazioni consultare il paragrafo "Comunicazione con un dispositivo di programmazione:<br>Realizzazione del collegamento hardware per la comunicazione" (Pagina 664). |
| 2          | Configurazione dei dispositivi<br>Per maggiori informazioni consultare il paragrafo "Comunicazione con un dispositivo di programmazione:<br>Configurazione dei dispositivi" (Pagina 665).                                                                                                    |
| 3          | Configurazione dei collegamenti logici di rete tra un HMI e una CPU<br>Per maggiori informazioni consultare il paragrafo "Comunicazione da HMI a PLC: Configurazione dei collega-<br>menti logici di rete tra due dispositivi" (Pagina 667).                                                                                                    |
| 4          | Configurazione di un indirizzo IP del progetto<br>Utilizzare lo stesso procedimento di configurazione, ricordando tuttavia che è necessario configurare gli indi-<br>rizzi IP per l'HMI e la CPU.<br>Per maggiori informazioni consultare il paragrafo "Configurazione dei dispositivi: Configurazione dell'indiriz-<br>zo IP per una CPU del progetto" (Pagina 561).                                                                                                    |
| 5          | Test della rete PROFINET<br>È necessario caricare la configurazione per ciascuna CPU e dispositivo HMI.<br>Per maggiori informazioni consultare il paragrafo "Configurazione dei dispositivi: Test della rete PROFINET"<br>(Pagina 565).                                                                                                    |

#### Variabili HMI e subscription supportati

La CPU supporta 400 variabili per HMI e fino a 40 subscription HMI.

#### 12.6.10.1 Configurazione dei collegamenti logici di rete tra due dispositivi

Dopo avere configurato il telaio di montaggio con la CPU è possibile procedere con la configurazione dei collegamenti di rete.

Nel portale Dispositivi e reti, utilizzare la "Vista di rete" per creare i collegamenti di rete tra i dispositivi inseriti nel progetto. Fare clic sulla scheda "Collegamenti", quindi selezionare il tipo di collegamento dal menu a discesa a destra (ad esempio un collegamento ISO on TCP). Fare clic sulla casella verde (PROFINET) nel primo dispositivo e tracciare una linea alla casella PROFINET nell'altro per creare un collegamento PROFINET. Quindi rilasciare il pulsante del mouse. Il collegamento PROFINET è così stabilito. Per maggiori informazioni consultare il paragrafo "Configurazione dei dispositivi: Creazione di un collegamento di rete" (Pagina 555).

## 12.6.11 Comunicazione da PLC a PLC

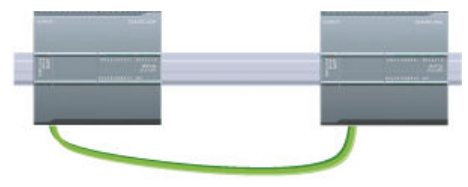

Una CPU può comunicare con un'altra CPU di una rete mediante le istruzioni TSEND\_C e TRCV\_C.

Figura

Quando si configura la comunicazione tra due CPU è necessario tener conto di quanto segue:

- Configurazione/impostazione: è necessario effettuare la configurazione hardware.
- Funzioni supportate: accesso in lettura/scrittura ai dati di una CPU paritaria
- per le comunicazioni uno-a-uno non è necessario lo switch Ethernet; lo switch Ethernet è necessario se ci sono più di due dispositivi nella rete, a meno che i dispositivi non ne abbiano uno integrato.

| Tabolla 12-57 | Procedura | di confi | uraziono d  | lolla cor | nunicazi | ono tra | duo C  | ווכ |
|---------------|-----------|----------|-------------|-----------|----------|---------|--------|-----|
|               | Procedura | al conne | jurazione u | iella cor | nunicazi | one tra | uue Cr | ٢U  |

| Operazione | Task                                                                                                    |
|------------|----------------------------------------------------------------------------------------------------|
| 1          | Realizzazione del collegamento hardware per la comunicazione<br>Il collegamento fisico tra due CPU è costituito da un'interfaccia PROFINET. Poiché la CPU dispone della funzio-<br>nalità Autocrossover, per l'interfaccia è possibile utilizzare indifferentemente un cavo Ethernet di tipo stan-<br>dard o crossover. Questo tipo di collegamento non richiede uno switch Ethernet.<br>Per maggiori informazioni consultare il paragrafo "Comunicazione con un dispositivo di programmazione:<br>Realizzazione del collegamento hardware per la comunicazione" (Pagina 664). |
| 2          | Configurazione dei dispositivi<br>Nel progetto devono essere configurate due CPU.<br>Per maggiori informazioni consultare il paragrafo "Comunicazione con un dispositivo di programmazione:<br>Configurazione dei dispositivi" (Pagina 665).                                                                                                    |
| 3          | Configurazione dei collegamenti logici di rete tra due CPU<br>Per maggiori informazioni consultare il paragrafo "Comunicazione da PLC a PLC: Configurazione dei collega-<br>menti logici di rete tra due dispositivi" (Pagina 669).                                                                                                    |
| 4          | Configurazione di un indirizzo IP del progetto<br>Utilizzare lo stesso procedimento di configurazione, ricordando tuttavia che è necessario configurare gli indi-<br>rizzi IP per due CPU (ad esempio PLC_1 e PLC_2).<br>Per maggiori informazioni consultare il paragrafo "Configurazione dei dispositivi: Configurazione dell'indiriz-<br>zo IP per una CPU del progetto" (Pagina 561).                                                                                                    |
| 5          | Configurazione dei parametri di trasmissione (invio) e di ricezione<br>Perché due CPU possano comunicare tra loro è necessario configurare le istruzioni TSEND_C e TRCV_C su en-<br>trambe.<br>Per ulteriori informazioni consultare il paragrafo "Configurazione della comunicazione tra due CPU: Configu-<br>razione dei parametri di trasmissione (invio) e di ricezione" (Pagina 669).                                                                                                    |
| 6          | Test della rete PROFINET<br>È necessario caricare la configurazione per ciascuna CPU.<br>Per maggiori informazioni consultare il paragrafo "Configurazione dei dispositivi: Test della rete PROFINET"<br>(Pagina 565).                                                                                                    |

## 12.6.11.1 Configurazione dei collegamenti logici di rete tra due dispositivi

Dopo avere configurato il telaio di montaggio con la CPU è possibile procedere con la configurazione dei collegamenti di rete.

Nel portale Dispositivi e reti, utilizzare la "Vista di rete" per creare i collegamenti di rete tra i dispositivi inseriti nel progetto. Fare clic sulla scheda "Collegamenti", quindi selezionare il tipo di collegamento dal menu a discesa a destra (ad esempio un collegamento ISO on TCP). Fare clic sulla casella verde (PROFINET) nel primo dispositivo e tracciare una linea alla casella PROFINET nell'altro per creare un collegamento PROFINET. Quindi rilasciare il pulsante del mouse. Il collegamento PROFINET è così stabilito.

Per maggiori informazioni consultare il paragrafo "Configurazione dei dispositivi: Creazione di un collegamento di rete" (Pagina 555).

#### 12.6.11.2 Configurazione del percorso di collegamento locale/partner tra due dispositivi

#### Configurazione dei parametri generali

I parametri di comunicazione vanno specificati nella finestra di configurazione "Proprietà" dell'istruzione di comunicazione. La finestra compare in basso nella pagina ogni volta che si seleziona una parte qualsiasi dell'istruzione.

Per maggiori informazioni consultare il paragrafo "Configurazione dei dispositivi: Configurazione del percorso di collegamento locale/partner (Pagina 556)".

Nella sezione "Dettagli dell'indirizzo" della finestra Parametri di collegamento è possibile definire i TSAP o le porte da utilizzare. Nel campo "TSAP locale" si inserisce il TSAP o la porta di un collegamento nella CPU. Il TSAP o la porta assegnati al collegamento nella CPU partner vengono invece inseriti nel campo "TSAP del partner".

#### 12.6.11.3 Configurazione dei parametri di trasmissione (invio) e di ricezione

Per realizzare i collegamenti tra due CPU vengono utilizzati dei blocchi di comunicazione (ad esempio TSEND\_C e TRCV\_C). Perché le CPU possano stabilire una comunicazione PROFINET è necessario configurare i parametri per la trasmissione (o invio) e la ricezione dei messaggi. Questi parametri determinano le modalità di comunicazione per la ricezione e la trasmissione dei messaggi da e verso un dispositivo di destinazione.

#### Configurazione dei parametri di trasmissione (invio) dell'istruzione TSEND\_C

#### Istruzione TSEND\_C

L'istruzione TSEND\_C (Pagina 585) crea un collegamento per la comunicazione con una stazione partner. Il collegamento viene configurato, creato e controllato automaticamente finché l'istruzione non ne determina l'interruzione. L'istruzione TSEND\_C riunisce le funzioni delle istruzioni TCON, TDISCON e TSEND.

Nella finestra Configurazione dei dispositivi in STEP 7 si può configurare in che modo un'istruzione TSEND\_C trasmette i dati. Innanzitutto è necessario inserire l'istruzione nel programma dalla cartella "Comunicazione" nella task card "Istruzioni". L'istruzione TSEND\_C viene visualizzata insieme alla finestra Opzioni di richiamo che consente di assegnare un DB per la memorizzazione dei parametri dell'istruzione.

| ??           |        |
|--------------|--------|
| TSEND_       | C      |
| EN           | ENO    |
| REQ          | DONE   |
| CONT         | BUSY   |
| ?? - CONNECT | ERROR  |
| ?? - DATA    | STATUS |
| COM RST      |        |

| Opzioni di richiam | 10 ×                                                                                                    |
|--------------------|----------------------------------------------------------------------------------------------------|
| Istanza<br>singola | Blocco dati<br>Nome TSEND_C_DB T<br>Numero Automatico<br>Il blocco funzionale richiamato salva i dati in un proprio blocco<br>dati di istanza. |
|                    | OK Annulla                                                                                                    |

È possibile assegnare agli ingressi e alle uscite indirizzi della memoria delle variabili, come illustrato nella figura seguente:

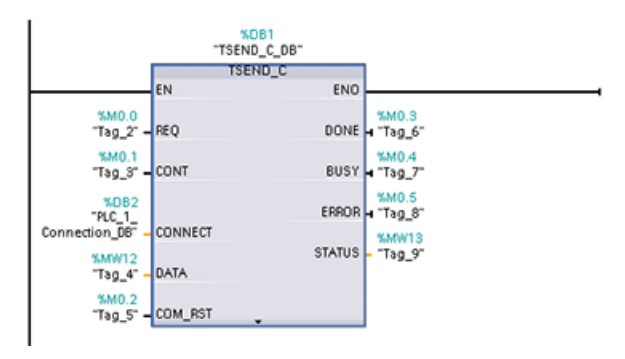

#### Configurazione dei parametri generali

I parametri devono essere specificati nella finestra di configurazione delle proprietà dell'istruzione TSEND\_C. La finestra compare vicino al bordo inferiore della pagina ogni volta che si seleziona una parte qualsiasi dell'istruzione TSEND\_C.

#### Configurazione dei parametri di ricezione dell'istruzione TRCV\_C

#### Istruzione TRCV\_C

L'istruzione TRCV\_C (Pagina 585) crea un collegamento per la comunicazione con una stazione partner. Il collegamento viene configurato, creato e controllato automaticamente finché l'istruzione non ne determina l'interruzione. L'istruzione TRCV\_C riunisce le funzioni delle istruzioni TCON, TDISCON e TRCV.

Nella finestra Configurazione dei dispositivi di STEP 7 si può configurare in che modo l'istruzione TRCV\_C riceve i dati. Innanzitutto è necessario inserire l'istruzione nel programma dalla cartella "Comunicazione" nella task card "Istruzioni". Insieme all'istruzione TRCV\_C viene visualizzata la finestra Opzioni di richiamo, nella quale si assegna un DB per il salvataggio dei parametri corrispondenti.

| <            | ???>     |
|--------------|----------|
| TR           | cv_c     |
| EN           | ENO      |
| EN_R         | DONE     |
| CONT         | BUSY     |
| ?? - CONNECT | ERROR    |
| ?? - DATA    | STATUS   |
| COM_RST      | RCVD_LEN |

| Opzioni di richiam | • ×                                                                                                    |
|--------------------|----------------------------------------------------------------------------------------------------|
| Istanza<br>singola | Blocco dati<br>Nome TRCV_C_DB •<br>Numero •<br>• Manuale<br>• Automatico<br>Il blocco funzionale richiamato salva i dati in un proprio blocco<br>dati di istanza. |
|                    | OK Annulia                                                                                                    |

È possibile assegnare agli ingressi e alle uscite indirizzi della memoria delle variabili, come illustrato nella figura seguente:

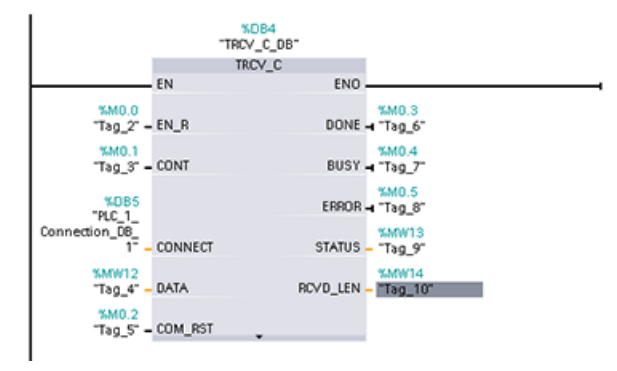

12.6 PROFINET

## Configurazione dei parametri generali

I parametri devono essere specificati nella finestra di configurazione delle proprietà dell'istruzione TRCV\_C. Questa finestra compare vicino al bordo inferiore della pagina ogni volta che si seleziona una parte qualsiasi dell'istruzione TRCV\_C.

## 12.6.12 Configurazione di una CPU e di un dispositivo PROFINET IO

#### 12.6.12.1 Aggiunta di un dispositivo PROFINET IO

Nella vista di rete utilizzare il catalogo hardware per aggiungere dispositivi PROFINET IO. Ad esempio espandendo i seguenti contenitori del catalogo hardware si può aggiungere un IO device ET 200SP: Periferia decentrata, ET 200SP, moduli di interfaccia e PROFINET. Quindi si può selezionare il modulo di interfaccia dall'elenco dei dispositivi ET 200SP (disposti in base al numero di ordinazione) e aggiungere l'IO device ET 200SP.

Tabella 12-58 Inserimento di un IO device ET 200SP alla configurazione di un dispositivo

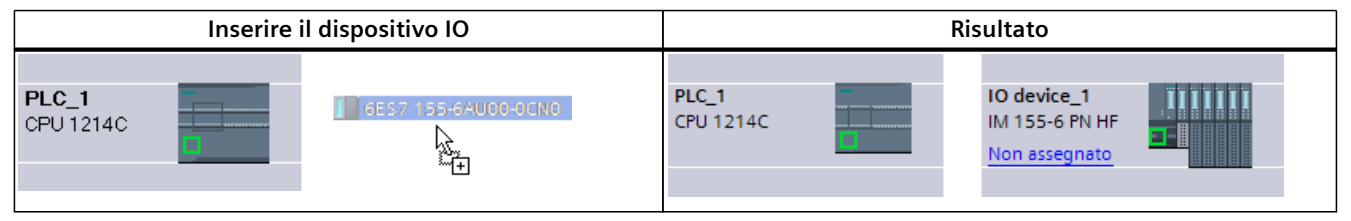

Ora si può collegare il dispositivo PROFINET IO alla CPU:

- Fare clic con il tasto destro del mouse sul link "Non assegnato" del dispositivo e selezionare "Assegna al nuovo IO Controller" nel menu di scelta rapida per visualizzare la finestra di dialogo "Seleziona IO Controller".
- 2. Selezionare la CPU S7-1200 (in questo esempio "PLC\_1") dall'elenco degli IO controller del progetto.
- 3. Fare clic su "OK" per il collegamento di rete.

Si può quindi entrare nel portale "Dispositivi e reti" e utilizzare la "Vista di rete" per creare i collegamenti di rete tra i dispositivi inseriti nel progetto.

- 1. Per creare un collegamento PROFINET fare clic sulla casella verde (PROFINET) del primo dispositivo e tracciare una linea verso la casella PROFINET del secondo dispositivo.
- 2. Quindi rilasciare il pulsante del mouse. Il collegamento PROFINET è così stabilito.

Per maggiori informazioni consultare il paragrafo "Configurazione dei dispositivi: configurazione della CPU per la comunicazione" (Pagina 172).

## 12.6.12.2 Assegnazione di CPU e nomi dei dispositivi

#### Assegnazione di CPU e nomi dei dispositivi

I collegamenti di rete tra i dispositivi assegnano anche il PROFINET IO Device alla CPU, operazione necessaria affinché la CPU possa controllare il dispositivo. Per modificare quest'assegnazione fare clic sul nome del PLC riportato sul PROFINET IO Device. Si aprirà una casella di dialogo che permette di scollegare il PROFINET IO Device dalla CPU attuale ed eseguire o meno una nuova assegnazione.

Prima di collegare i dispositivi sulla rete PROFINET alla CPU è necessario assegnarli un nome. Se questi dispositivi PROFINET non hanno ancora un nome o se si desidera modificare il nome esistente è possibile assegnare un nuovo nome utilizzando la "Vista di rete". Fare clic con il tasto destro del mouse sul PROFINET IO device e selezionare "Assegna nome al dispositivo". Ad ogni PROFINET IO Device si deve assegnare nel progetto STEP 7 un nome uguale a quello del PROFINET IO Device della rete PROFINET (per assegnare il nome del dispositivo di rete PROFINET si possono utilizzare il tool di STEP 7 "Online & Diagnostica" o il tool di messa in servizio, configurazione e diagnostica PRONETA). Se manca un nome o i due nomi delle diverse posizioni non corrispondono, lo scambio di dati PROFINET IO non viene eseguito. Per maggiori informazioni consultare il paragrafo "Tool online e di diagnostica: Assegnazione online di un nome a un dispositivo PROFINET IO (Pagina 1097)".

### 12.6.12.3 Assegnazione degli indirizzi IP (Internet Protocol)

#### Assegnazione dell'indirizzo IP

In una rete PROFINET ogni dispositivo deve avere anche un indirizzo IP (Internet Protocol) che gli consenta di fornire i dati in una rete più complessa e provvista di router:

- Se vi sono dispositivi di programmazione o altri dispositivi di rete che utilizzano una scheda adattatore integrata collegata alla LAN dell'impianto o una scheda adattatore Ethernet a USB collegata a una rete isolata, è necessario assegnare loro degli indirizzi IP. Per maggiori informazioni consultare il capitolo "Assegnazione degli indirizzi IP ai dispositivi di programmazione e ai dispositivi di rete" (Pagina 558).
- Il sistema permette anche di assegnare un indirizzo IP ad una CPU o un dispositivo di rete online, una soluzione particolarmente utile durante la configurazione iniziale di un dispositivo. Per maggiori informazioni consultare il capitolo "Assegnazione dell'indirizzo IP a una CPU online" (Pagina 560).
- Dopo aver configurato la CPU o il dispositivo di rete nel progetto è possibile configurare i parametri per l'interfaccia PROFINET, incluso l'indirizzo IP. Per maggiori informazioni consultare il paragrafo "Configurazione dell'indirizzo IP per una CPU del progetto (Pagina 561)".

## 12.6.12.4 Configurazione del tempo di ciclo IO

#### Configurazione del tempo di ciclo IO

Un PROFINET IO Device riceve nuovi dati dalla CPU entro un periodo di tempo "Ciclo IO". Il tempo di aggiornamento può essere configurato separatamente per ogni dispositivo e determina l'intervallo di tempo in cui i dati vengono trasmessi dalla CPU e dal dispositivo. STEP 7 calcola automaticamente il tempo di aggiornamento "Ciclo IO" nell'impostazione di default per ogni dispositivo della rete PROFINET tenendo conto del volume dei dati da scambiare e del numero di dispositivi assegnati al controllore. Se non si desidera che il tempo di aggiornamento venga calcolato automaticamente è possibile modificare l'impostazione. Per accedere ai parametri del ciclo IO, fare clic sulla porta PROFINET sull'IO device ET 200SP. Dalla finestra di dialogo Proprietà selezionare "Opzioni avanzate > Impostazioni Realtime > Ciclo IO".

Definire il "Tempo di aggiornamento" del ciclo IO con le seguenti opzioni:

- Per impostare il calcolo automatico del tempo di aggiornamento adatto selezionare "Calcola automaticamente il tempo di aggiornamento".
- Per impostare l'aggiornamento manualmente selezionare "Imposta manualmente il tempo di aggiornamento" e scegliere il tempo di aggiornamento necessario dal menu a discesa.

| ET 200SP PROFINET IO device | Finestra del ciclo dell'ET 200SP PROFINET                                                                                                    | 10                           |
|-----------------------------|----------------------------------------------------------------------------------------------------|------------------------------|
|                             | Generale         Variabile IO         Costanti di sistema         Testi           Generale         Inditizi Ethemet          Ciclo IO            Opzioni dell'interfaccia         Ridondanza del supp         Shared Device          Shared Device            Sincronismo di clock         Grafica in sincronism         Intervallo di trasmissione         0             • Unpostazioni Realtime         Elebito         Intervallo di trasmissione         1.000 | ms v                         |
|                             | BA 2xR445     BA 2xR445     BA 2xR445     Calcola automaticamente il aggiornamento     Calcola automaticamente il ten aggiornamento     Tempo di aggiornamento:     Tempo di aggiornamento:     Tempo di aggiornamento:     128.000     1.000     2.000     4.000     8.000     16.000                                                                                                    | tempo di<br>npo di<br>ms   • |
|                             | Tempo di controllo risposta     32.000       Cicli di aggiornamento accettati senza dati io:     128.000                                                                                                    |                              |
|                             | Tempo di controllo risposta: 384.000                                                                                                    | ms                           |

Tabella 12-59 Configurazione del tempo di ciclo dell'ET 200SP PROFINET IO

## 12.6.13 Configurazione di una CPU e di un I device PROFINET

#### 12.6.13.1 Funzionalità degli I device

La funzionalità "I device" (IO device intelligente) della CPU facilita lo scambio dei dati con un IO Controller e l'utilizzo della CPU come unità intelligente di preelaborazione, ad esempio dei processi secondari. L'I device viene collegato come IO device a un IO Controller "sovraordinato".

La preelaborazione viene gestita dal programma utente nella CPU. I valori di processo acquisiti nella periferia centrale o decentrata (PROFINET IO o PROFIBUS DP) vengono preelaborati dal programma utente e resi disponibili attraverso un'interfaccia PROFINET IO nella CPU di una stazione sovraordinata.

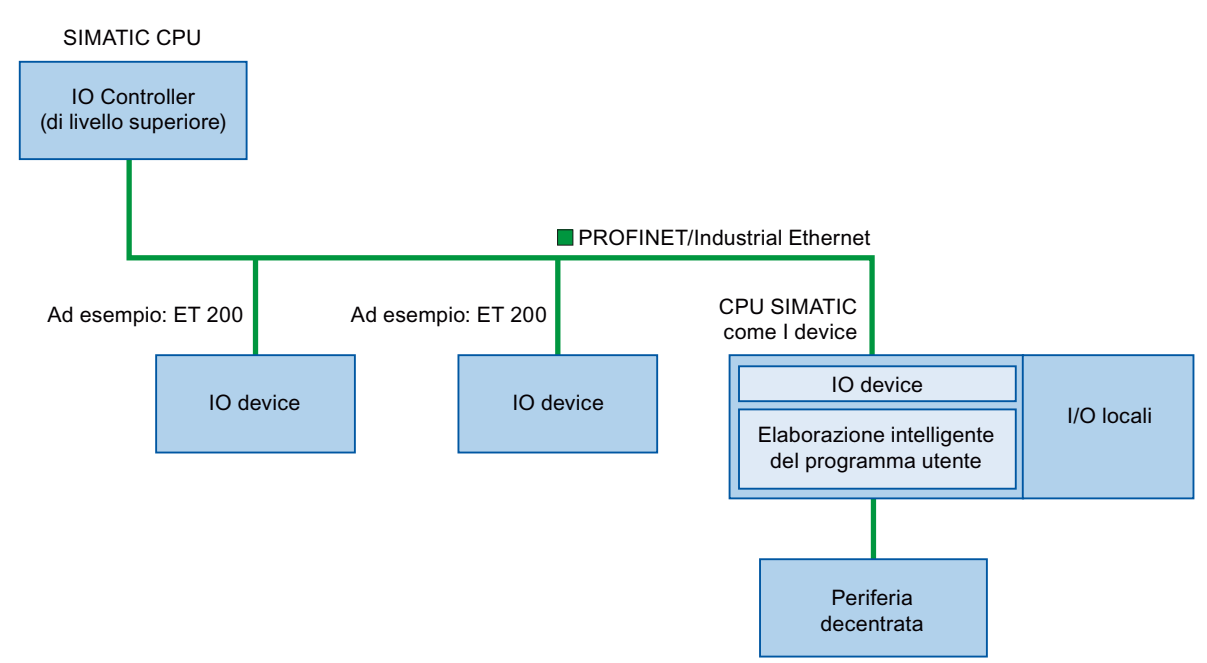

#### Convenzioni per la definizione del nome degli "I device"

Nel seguito della presente descrizione le CPU e i CP con funzione di I device vengono definiti semplicemente "I device".

#### 12.6.13.2 Proprietà e vantaggi dell'I device

#### Campi di impiego

Campi di applicazione dell'I device:

• Elaborazione decentrata:

I task di automazione complessi possono essere suddivisi in unità/sottoprocessi più piccoli. Si ottengono così processi più facili da gestire e di conseguenza task più semplici.

Separazione dei sottoprocessi:

Grazie agli I device i processi complessi e con una periferia decentrata molto estesa possono essere suddivisi in diversi sottoprocessi con interfacce meglio gestibili. Se necessario è possibile salvare i sottoprocessi in progetti STEP 7 separati e riunirli in seguito in un progetto master.

 Protezione del know-how: Invece che con un progetto STEP 7, i componenti possono essere forniti in un file GSD di descrizione dell'interfaccia dell'I device. L'utente può proteggere il programma perché non deve più essere pubblicato.

#### Proprietà

Proprietà dell'I device:

- Scollegamento dei progetti STEP 7: Gli autori e gli utenti di un I device possono avere progetti di automazione STEP 7 completamente separati. Il file GSD costituisce l'interfaccia tra i progetti STEP 7, consentendo un collegamento con gli IO Controller standard tramite un'interfaccia standardizzata.
- Comunicazione in tempo reale: l'I-device viene fornito con un sistema deterministico PROFINET IO mediante un'interfaccia PROFINET IO.

#### Vantaggi

L'I device presenta i seguenti vantaggi:

- Collegamento semplice agli IO Controller
- Comunicazione in tempo reale tra IO Controller
- Alleggerimento del lavoro dell'IO Controller grazie alla distribuzione delle capacità di calcolo agli I device
- Carico di comunicazione ridotto grazie all'elaborazione locale dei dati di processo
- Facilità di gestione grazie all'elaborazione dei task secondari in progetti STEP 7 separati

12.6 PROFINET

## 12.6.13.3 Caratteristiche di un I device

Gli I device vengono inseriti nei sistemi di IO come i normali IO device.

#### I device senza sistema PROFINET IO subordinato

L'I device non dispone di una propria periferia decentrata. La configurazione e la parametrizzazione degli I device che fungono da IO device è uguale a quella dei sistemi di periferia decentrata (ad esempio degli ET 200).

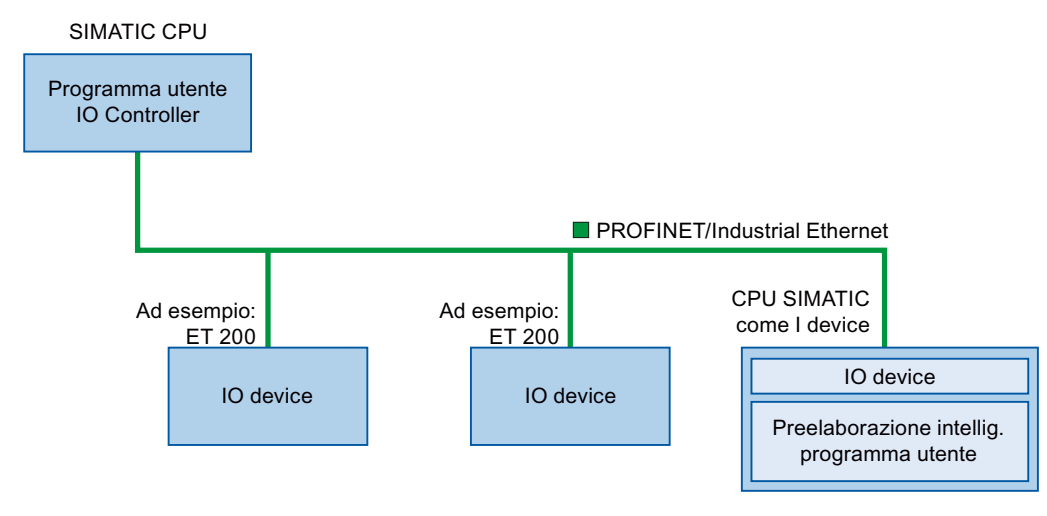

#### I device con sistema PROFINET IO subordinato

In funzione della configurazione, l'I device può anche fungere da IO Controller su interfaccia PROFINET oltre a svolgere la funzione di IO device.

Questo significa che l'I device può far parte di un sistema di IO sovraordinato attraverso la propria interfaccia PROFINET e, in quanto IO Controller, può supportare un proprio sistema di IO subordinato.

Quest'ultimo può a sua volta contenere degli I device (vedere la figura qui di seguito). In questo modo è possibile realizzare sistemi di IO con una struttura gerarchica.

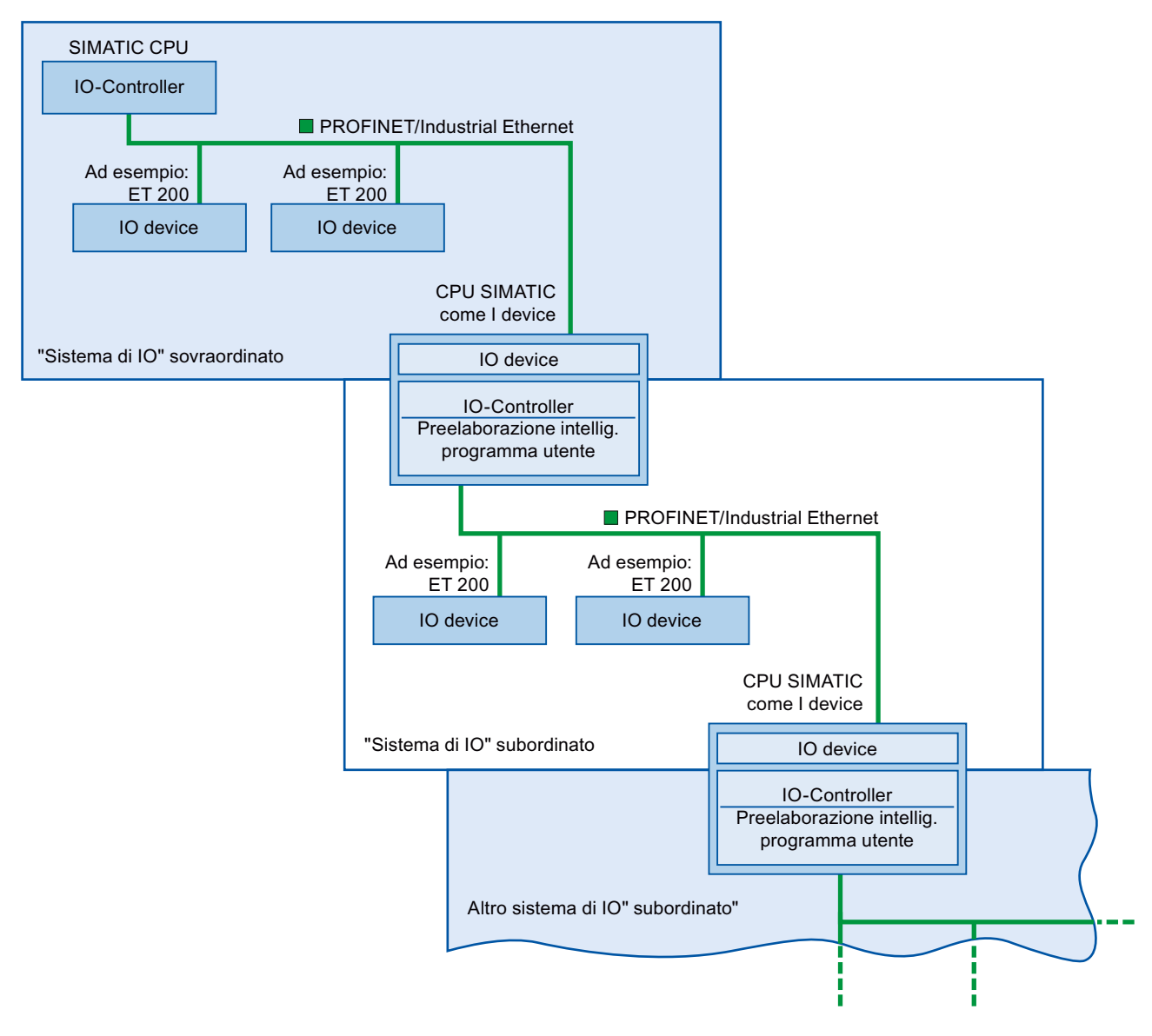

Oltre a fungere da IO Controller, l'I device può essere utilizzato come master DP per un sistema PROFIBUS subordinato tramite un'interfaccia PROFIBUS.

12.6 PROFINET

#### Esempio: I device come IO device e IO controller

L'utilizzo dell'I device come IO device e come IO Controller è descritto sulla base dell'esempio di un processo di stampa. L'I device controlla un'unità (un sottoprocesso). Un'unità viene ad esempio utilizzata per inserire dei fogli, ad es. volantini o brochure, in una confezione di materiale di stampa.

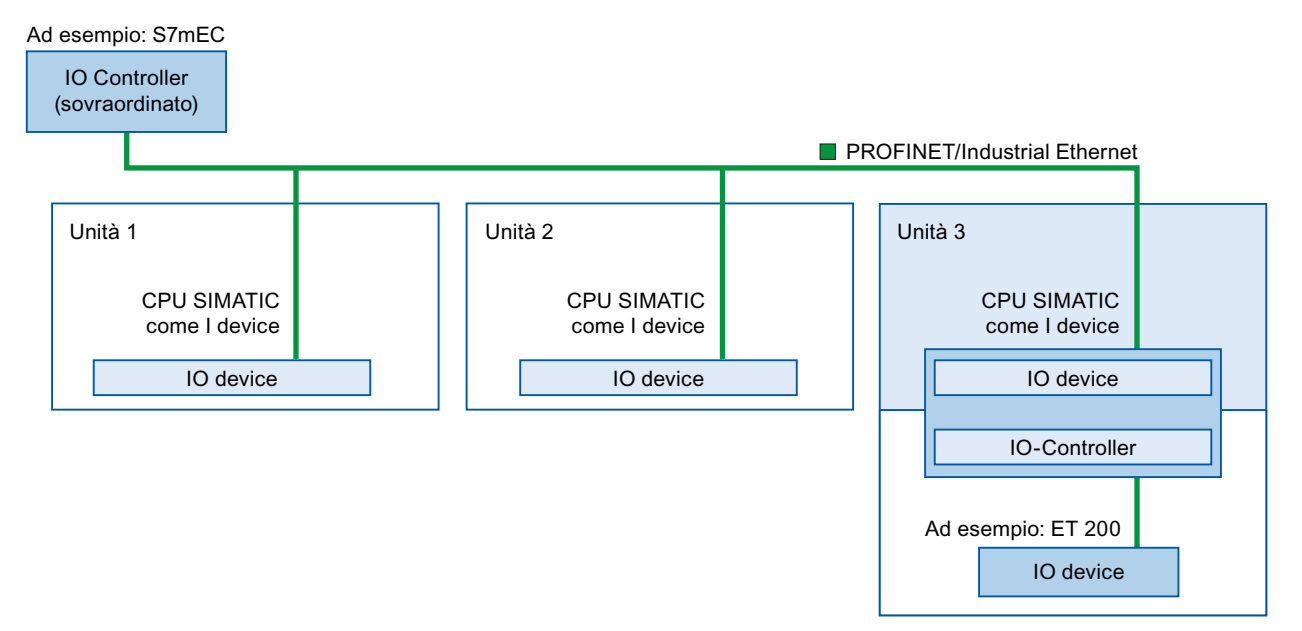

L'unità 1 e l'unità 2 sono costituite ognuna da un I device con una periferia centrale. L'I device assieme al sistema di periferia decentrata (ad esempio un ET 200) costituisce l'unità 3. Il programma utente nell'I device esegue la preelaborazione dei dati di processo. Per questo task utilizza le impostazioni di default (ad esempio i dati di comando) dell'IO Controller sovraordinato. L'I device fornisce i risultati (ad esempio lo stato dei suo task secondari) all'IO Controller sovraordinato.

#### 12.6.13.4 Scambio dei dati tra un sistema di IO sovraordinato e subordinato

Le aree di trasferimento sono un'interfaccia verso il programma utente della CPU I device. Gli ingressi vengono elaborati nel programma utente e le uscite sono il risultato dell'elaborazione nel programma utente.

I dati per la comunicazione tra l'IO Controller e gli I device vengono messi a disposizione nelle aree di trasferimento. L'area di trasferimento contiene un'unità di informazione che viene scambiata in modo coerente tra l'IO Controller e l'I device. Per maggiori informazioni sulla configurazione e l'uso delle aree di trasferimento consultare "Configurazione dell'I device" (Pagina 681).

## Le aree di trasferimento di ingresso si comportano in modo differente in caso di perdita del collegamento di rete tra controller e I-device

In caso di perdita del collegamento di rete, sul controller la CPU inizializza le aree di trasferimento di ingresso. Sull'I-device le aree di trasferimento di ingresso conservano gli ultimi valori.

Per evitare questa condizione per gli I-device di tipo generale (I-device non-shared), è possibile configurare il sistema. Per farlo, eliminare le aree di trasferimento di ingresso per

l'I-device in un "OB di guasto del telaio di montaggio o della stazione" per un evento in entrata. Procedere nel modo seguente:

- 1. Aggiungere un "OB di guasto del telaio di montaggio o della stazione" al progetto (Questo OB ha il valore predefinito OB 86).
- 2. Aggiungere una logica all'OB per azzerare i valori degli ingressi per l'I-device, se la variabile di avvio di LADDR indica il valore dell'ID hardware dell'I-device e la variabile di avvio di Event\_Class indica un evento "in entrata".
  - L'ID hardware dell'I-device è specificato nella Tabella delle variabili standard, scheda "Costanti di sistema". L'ID hardware è un tipo di "HW\_Device" e il nome del tag indica che si tratta di un I-device (ad es. "Local~PROFINET\_interface\_1~IODevice").
  - Un valore di "16#39" in Event\_Class indica un evento "in entrata". Se la variabile di ingresso "Event\_Class" contiene il valore di "16#39", questo indica che l'"OB di guasto del telaio di montaggio o della stazione" adesso è attivo (invece di essere eliminato).

12.6 PROFINET

### Flusso di scambio di dati

La figura sottostante rappresenta lo scambio dei dati tra il sistema di IO sovraordinato e subordinato. I numeri si riferiscono alla spiegazione delle diverse relazioni di comunicazione:

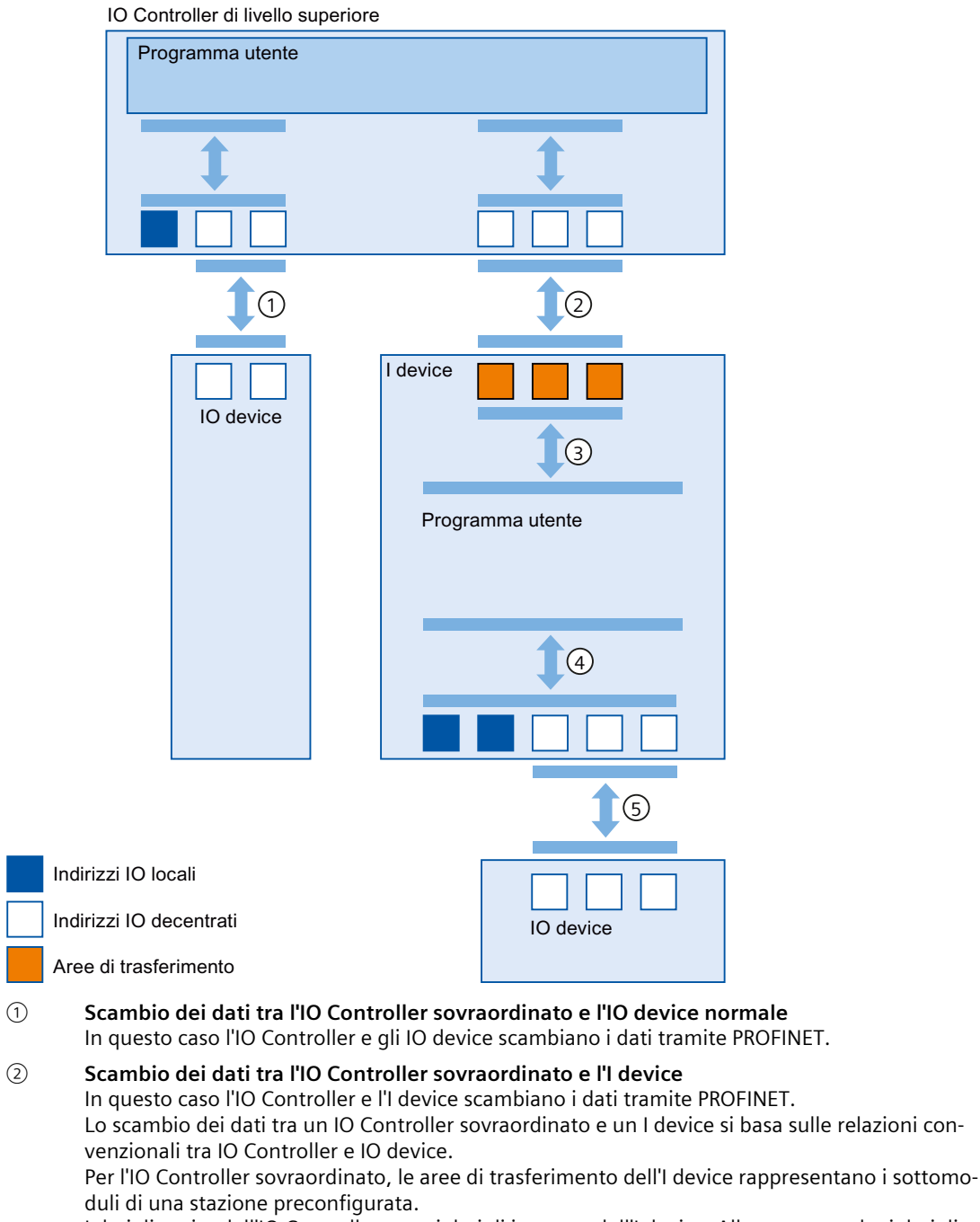

I dati di uscita dell'IO Controller sono i dati di ingresso dell'I device. Allo stesso modo, i dati di ingresso dell'IO Controller sono i dati di uscita dell'I device.

- ③ **Relazione di trasferimento tra il programma utente e l'area di trasferimento** In questo caso il programma utente e l'area di trasferimento scambiano i dati di ingresso e di uscita.
- G Scambio dei dati tra il programma utente e gli I/O dell'I device In questo caso il programma utente e la periferia centrale/decentrata scambiano i dati di ingresso e di uscita.
- Scambio dei dati tra l'I device e un IO device subordinato In questo caso l'I device e i suoi IO device si scambiano i dati. Il trasferimento dei dati avviene tramite PROFINET.

### 12.6.13.5 Configurazione dell'I device

Di base sono possibili due configurazioni:

- Configurazione di un I device all'interno di un progetto
- Configurazione di un I device che viene utilizzato in un altro progetto o un altro sistema di engineering.

STEP 7 consente di configurare un I device per un altro progetto o un altro sistema di engineering esportando un I device configurato in un file GSD. Il file GSD può essere importato in altri progetti o sistemi di engineering come un qualsiasi altro file GSD. Le aree di trasferimento per lo scambio dei dati vengono salvate nel file GSD assieme ad altri dati.

#### NOTA

Se si utilizza l'S7-1200 come shared I-device e come controllore, si devono aumentare i tempi di aggiornamento dell'I-device PROFINET e del PROFINET IO in modo da alleggerire il carico dovuto alla comunicazione. Il sistema è molto stabile e funziona bene se si seleziona un tempo di aggiornamento di 2 ms per un singolo PROFINET I-device o PROFINET IO.

#### Configurazione di un I device all'interno di un progetto

- 1. Selezionare una CPU PROFINET nel catalogo hardware e trascinarla nella vista di rete.
- Selezionare nel catalogo hardware una CPU PROFINET che possa essere configurata anche come IO device e trascinarla nella vista di rete. Questo dispositivo è configurato come I device (ad esempio, CPU 1215C).
- 3. Selezionare l'interfaccia PROFINET per l'I device.
- 4. Nella finestra di ispezione della navigazione nell'area selezionare "Modo di funzionamento" e attivare la casella di opzione "IO device".

5. Ora si può selezionare l'IO Controller nell'elenco a discesa "IO Controller assegnato". Una volta selezionato l'IO Controller, la rete e il sistema di IO tra i due dispositivi vengono visualizzati nella vista di rete.

| Generale                        | Variabi     | le IO | Testi                                                                                                    |                          |                                                    |  |  |
|---------------------------------|-------------|-------|----------------------------------------------------------------------------------------------------|--------------------------|----------------------------------------------------|--|--|
| Generale                        |             | ^     | 11.1.24                                                                                                    |                          |                                                    |  |  |
| ▼ Interfaccia PROFINET          |             |       | Modo di funzionamento                                                                                                    |                          |                                                    |  |  |
| Generale                        |             |       |                                                                                                    |                          |                                                    |  |  |
| Indirizzi Eth                   | ernet       |       |                                                                                                    |                          |                                                    |  |  |
| Sincronizza                     | zione d     |       |                                                                                                    |                          | ✓ IO Controller                                    |  |  |
| <ul> <li>Modo di fur</li> </ul> | nzioname    |       |                                                                                                    | Sistema IO:              |                                                    |  |  |
| <ul> <li>Opzioni ava</li> </ul> | anzate      |       |                                                                                                    |                          |                                                    |  |  |
| ID hardware                     |             |       |                                                                                                    |                          |                                                    |  |  |
| DI14/D010 *                     |             | 1     |                                                                                                    |                          | IO Device                                          |  |  |
| AI2/AO2                         |             |       | IO Controller assegnato:                                                                                                    |                          | PLC_1.PROFINET interface_1                         |  |  |
| Contatori velo                  | ci (HSC)    | 4     |                                                                                                    |                          | Parametrizzazione dell'interfaccia PN tramite l'IO |  |  |
| Generatori di impulsi           |             |       |                                                                                                    | Controller sovraordinato |                                                    |  |  |
| Avviamento                      |             |       |                                                                                                    |                          | Avvio prioritario                                  |  |  |
| Ciclo                           |             |       | University of the sector of the sector of th |                          |                                                    |  |  |
| Carico di comunicazione         |             |       | numero dispositivo.                                                                                                    |                          |                                                    |  |  |
| Merker di cloc                  | k e di sist |       |                                                                                                    |                          |                                                    |  |  |

6. Con la casella di opzione "Parametrizzazione dell'interfaccia PN tramite l'IO Controller sovraordinato" si specifica se i parametri dell'interfaccia verranno assegnati dall'I device o da un IO Controller sovraordinato.

Se si utilizza l'I device con un sistema di IO subordinato, i parametri dell'interfaccia PROFINET dell'I device (ad esempio il parametro della porta) non possono essere assegnati con l'IO Controller sovraordinato.

- 7. Configurare le aree di trasferimento. Le aree di trasferimento si trovano nella navigazione nell'area "Comunicazione I-Device":
  - Fare clic sul primo campo della colonna "Area di trasferimento". STEP 7 assegna un nome di default che può essere modificato.
  - Selezionare il tipo di relazione di comunicazione: attualmente si può selezionare solo CD o F-CD.
  - Gli indirizzi sono preimpostati automaticamente; se necessario li si può correggere e determinare la lunghezza dell'area di trasferimento da trasferire in modo coerente.

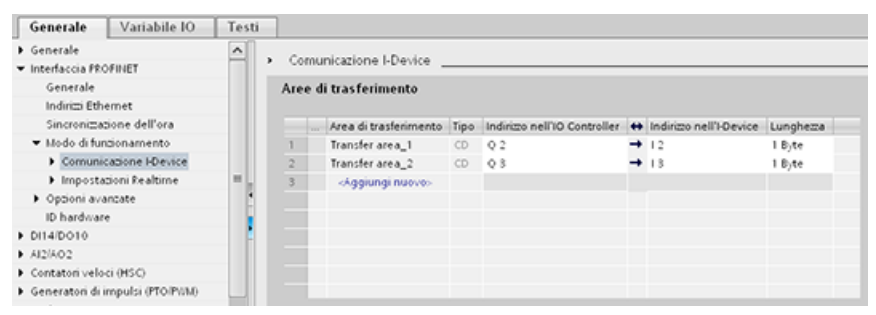

8. Nella navigazione nell'area viene creata una voce separata per ogni area di trasferimento. Selezionando una voce si possono modificare i dettagli dell'area di trasferimento, oppure correggerli e commentarli.

#### NOTA

Se si configura un S7-1200 come I-device, le dimensioni massime dell'area di trasferimento è di 1024 byte di ingresso o di uscita. Possono essere presenti fattori limitanti in funzione degli I/O locali, oltre a limiti dovuti allo spazio di indirizzamento del dispositivo di controllo.

#### Configurazione di un I device con un file GSD

Se si usa un l device in un altro progetto o se l'I device viene utilizzato in un altro sistema di engineering, configurare l'IO Controller sovraordinato e l'I device nel modo descritto più sopra.

Per creare un nuovo file GSD per l'I device, dopo aver configurato le aree di trasferimento si deve selezionare sul pulsante "Esporta". Il file GSD rappresenta l'I device configurato negli altri progetti.

Il pulsante "Esporta" compare nell'area "Comunicazione I-Device" della finestra di ispezione. La configurazione hardware viene compilata e si apre la finestra di dialogo per l'esportazione. Assegnare un nome per il proxy dell'I device e una descrizione nei campi disponibili. Fare clic sul pulsante "Esporta" per concludere il processo.

Infine importare il file GSD, ad esempio in un altro progetto.

#### 12.6.14 Dispositivi condivisi

#### 12.6.14.1 Funzionalità di condivisione dei dispositivi

Spesso gli IO Controller vengono utilizzati in sistemi più grandi o decentrati. Senza la funzione "Shared Device" tutti i moduli I/O di un IO device vengono assegnati allo stesso IO Controller. Per fare in modo che sensori collocati fisicamente vicini forniscano dati a diversi IO Controller si devono quindi utilizzare più IO device. La funzione "Shared Device" consente di ripartire i moduli o i sottomoduli dello stesso IO device fra IO Controller diversi, in modo da realizzare soluzioni di automazione più flessibili. Ad esempio è possibile raggruppare moduli I/O vicini in un unico IO device.

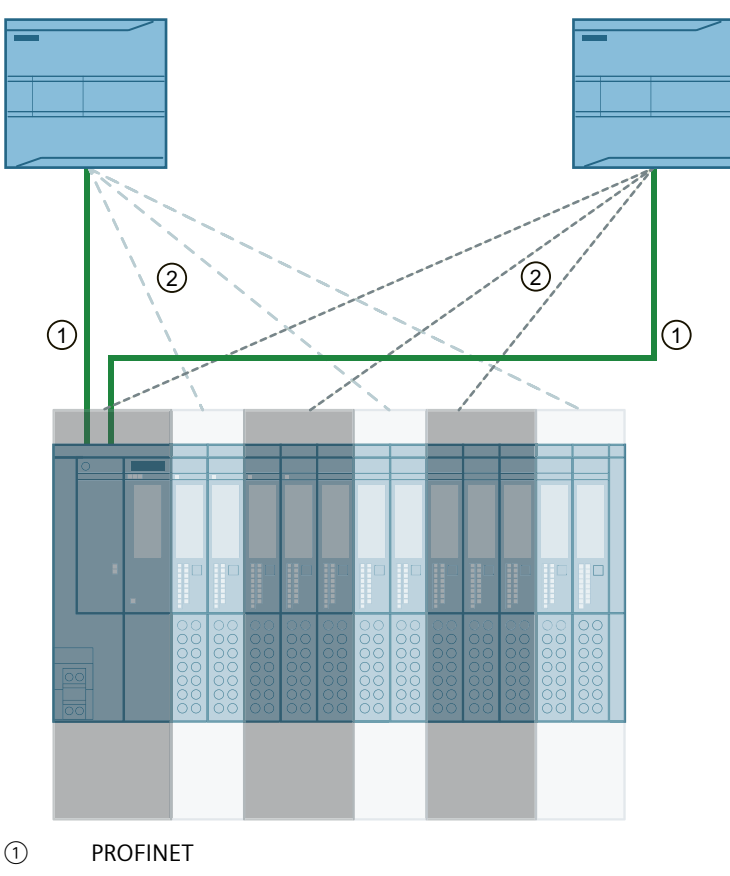

② Assegnazione logica

#### Principio

L'accesso ai sottomoduli dello shared device viene ripartito tra i singoli IO Controller. Ogni sottomodulo dello shared device viene assegnato esclusivamente a un IO Controller.

#### Requisiti (configurazione GSD)

- STEP 7
- CPU S7-1200 con firmware V4.1 o successivo come IO Controller
- L'IO device supporta la funzione Shared Device, ad es. il modulo di interfaccia IM 155-5 PN ST
- È stato installato il file GSD per la configurazione dell'IO device
- Una CPU S7-1200 configurata come I device supporta la funzione Shared Device. È necessario esportare il file GSD PROFINET per l'I device da STEP 7 e quindi importarlo in STEP 7 (TIA Portal).
## Configurazione dell'accesso

L'IO device deve essere presente in più progetti perché sia possibile assegnarne i moduli o i sottomoduli a IO Controller diversi. È necessario un progetto separato per ciascun IO Controller.

Per determinare i moduli o i sottomoduli a cui l'IO Controller può accedere si utilizza il parametro "Shared device" del modulo di interfaccia:

- Se sarà l'IO Controller locale ad avere accesso al modulo se ne può selezionare il nome nell'elenco.
- Se l'IO Controller che avrà accesso al modulo configurato non è quello locale, ma un IO Controller appartenente a un altro progetto, selezionare "---".

La configurazione dell'accesso è coerente se si assegna ogni modulo o sottomodulo di un progetto a un unico IO Controller.

## Modulo o sottomodulo assegnato a un altro IO Controller

Il paragrafo che segue descrive le conseguenze dell'impostazione "---" del parametro "Shared device" dal punto di vista dell'IO Controller locale.

In questo caso l'IO Controller locale non ha accesso al modulo configurato. In particolare questo implica che:

- Non vengono scambiati dati con il modulo o il sottomodulo
- Non vengono ricevuti allarmi o informazioni di diagnostica, per cui la vista online non indica lo stato di diagnostica
- Non vengono assegnati i parametri del modulo o del sottomodulo

## Impostazione delle proprietà real-time

STEP 7 calcola il carico di comunicazione e i conseguenti tempi di aggiornamento. Per poter effettuare questo calcolo con le configurazioni shared device, si deve specificare il numero di IO Controller esterni al progetto nel progetto in cui è stata assegnata all'IO Controller l'interfaccia PROFINET dello shared device.

Il numero massimo di IO Controller per lo shared device dipende dal dispositivo ed è memorizzato nel file GSD dello shared device.

Se si utilizza come IO Controller una CPU S7-1200, si può impostare un intervallo di trasmissione molto breve (minimo 1 secondo). L'intervallo di trasmissione impostato può essere inferiore a quello minimo supportato dallo shared device. In tal caso l'IO Controller utilizza lo shared device con l'intervallo di trasmissione che supporta (adeguamento dell'intervallo di trasmissione).

Esempio: una CPU supporta intervalli di trasmissione a partire da 1 ms. Un IO device configurato supporta intervalli di trasmissione di minimo 1,25 secondi e un altro IO device di minimo 1 ms. In questo caso si può scegliere di impostare per la CPU l'intervallo di trasmissione più breve pari a 1 ms. La CPU utilizzerà l'IO device "lento" con l'intervallo di trasmissione di 1,25 ms.

12.6 PROFINET

## Regole di configurazione

- Gli IO Controller che utilizzano lo shared device vengono creati in progetti diversi. In ogni progetto si deve controllare che la configurazione dello shared device sia identica in tutte le stazioni. Solo un IO Controller può avere l'accesso completo a un sottomodulo. Le incoerenze nella configurazione determinano il malfunzionamento dello shared device.
- Gli indirizzi I/O possono essere modificati solo se il rispettivo modulo o il sottomodulo è assegnato all'IO Controller nello stesso progetto.
- Lo shared device deve avere gli stessi parametri IP e lo stesso nome di dispositivo in tutti i progetti.
- L'intervallo di trasmissione deve essere identico per tutti gli IO Controller che hanno accesso allo shared device.
- L'ID della sottorete S7 a cui è collegato lo shared device deve essere lo stesso in tutti i progetti.
- Le seguenti funzioni sono disponibili solo se l'interfaccia PROFINET dello shared device è assegnata all'IO Controller locale:
  - Avvio con priorità
  - Assegnazione dei parametri per le proprietà delle porte

## Limiti

Poiché la configurazione dello shared device è distribuita in più progetti si determinano i seguenti limiti:

- Gli indirizzi dei moduli o dei sottomoduli non assegnati all'IO Controller non compaiono nel riepilogo degli indirizzi degli IO Controller che hanno accesso allo shared device.
- Durante il controllo della coerenza i moduli o i sottomoduli non assegnati non vengono presi in considerazione nel calcolo dei limiti della configurazione per lo shared device. Si deve quindi verificare manualmente che non venga superato il numero massimo di sottomoduli o la quantità massima di dati di IO ciclici per lo shared device. Per informazioni sui valori massimi consultare il manuale del dispositivo in uso.
- Gli errori di configurazione, ad esempio l'assegnazione di un modulo o sottomodulo a più IO Controller, non vengono rilevati in STEP 7.
- Le CPU che vengono caricate con la configurazione dello shared device non dispongono di informazioni che indicano se l'IO device è o meno uno shared device. I moduli o sottomoduli assegnati ad altri IO Controller e quindi ad altre CPU non compaiono nella configurazione caricata e non vengono visualizzati né sul server web né sul display della CPU.

## 12.6.14.2 Esempio: configurazione di uno shared device (configurazione GSD)

Questo esempio spiega come configurare un sistema di periferia decentrata come shared device utilizzando STEP 7.

È possibile realizzare una configurazione "distribuita" con diversi tool di engineering per diverse famiglie di IO Controller. La procedura descritta di seguito utilizza STEP 7 ed è limitata ad una configurazione con due IO Controller della serie S7-1200 che condividono uno shared device.

Nell'esempio vengono creati due progetti con un IO Controller ciascuno:

- Controller1
- Controller2

Lo shared device deve essere creato in entrambi i progetti anche se "fisicamente" si tratta sempre dello stesso IO device.

## Requisiti

- STEP 7
- L'IO device supporta la funzione shared device (ad esempio l'ET 200SP IM 155-6 PN HF V3.1).
- È stato installato il file GSD per la configurazione dell'IO device come shared device.

#### Procedura: creazione del progetto 1

Per creare il primo progetto con uno shared device procedere nel seguente modo:

- 1. Avviare STEP 7.
- 2. Creare un nuovo progetto con il nome "Controller1".
- 3. Inserire una CPU 1215C dal catalogo hardware nella vista di rete. Chiamarla "Controller1".
- Inserire un IO device con la funzione "Shared Device" (ad esempio un'ET 200SP) prelevandolo dal catalogo hardware (Catalogo hardware: Ulteriori apparecchiature da campo > PROFINET IO > I/O).
- 5. Assegnare l'IO Controller "Controller1" all'IO device.

| controller1 > Dispos     | itivi & Reti                     |            |
|--------------------------|----------------------------------|------------|
|                          |                                  |            |
| Collega in rete          | collegamenti Collegamento H      | MI 🔽 👯 🛄 🗨 |
|                          |                                  |            |
|                          |                                  |            |
| Controller1<br>CPU 1215C | et200sp-hf-rac<br>IM 155-6 PN HF |            |
|                          | Controller1                      |            |
|                          |                                  |            |
| PN/IE_1                  |                                  |            |

- 6. Fare doppio clic sull'IO device e inserire i necessari moduli e sottomoduli trascinandoli dal catalogo hardware nella tabella di riepilogo dei dispositivi.
- 7. Assegnare i parametri del modulo.
- 8. Salvare il progetto.

#### Procedura: creazione del progetto 2

Per creare il secondo progetto con uno shared device procedere nel seguente modo:

- 1. Riavviare STEP 7.
  - Si apre una nuova istanza di STEP 7.
- 2. Creare un nuovo progetto con il nome "Controller2" nell'istanza creata.

- 4. Copiare l'IO device dal progetto "Controller1" e inserirlo nella vista di rete del progetto "Controller2".
- 5. Assegnare l'IO Controller "Controller2" all'IO device.

| controller2 > Dispositivi & | Reti                           |
|-----------------------------|--------------------------------|
|                             |                                |
| 🕞 Collega in rete           | nenti Collegamento HMI 💌 👯 🗒 🕰 |
|                             |                                |
|                             |                                |
| Controller2                 | et200sp-hf-rac                 |
|                             | Controller2                    |
|                             |                                |
|                             |                                |
| PIN/IE_1                    |                                |

6. Salvare il progetto.

Ora entrambi i progetti hanno un IO device con la stessa struttura e nella prossima fase lo si dovrà configurare per i diversi tipi di accesso dell'IO Controller.

#### Procedura: configurazione dell'accesso allo shared device

I moduli e i sottomoduli inseriti nello shared device vengono assegnati automaticamente alla CPU locale. Per modificarne l'assegnazione procedere nel seguente modo:

- 1. Selezionare il modulo di interfaccia nella vista di rete o nella vista dispositivi del progetto "Controller1".
- 2. Selezionare l'area "Shared Device" nella finestra di ispezione. Una tabella indica, per tutti i moduli configurati, quale CPU ha accesso a un dato modulo o sottomodulo. Per default la CPU locale ha accesso a tutti i moduli e sottomoduli.

3. Mantenere l'impostazione "Controller1" per i moduli e sottomoduli che dovranno rimanere nel campo di indirizzi della CPU locale.

Selezionare l'impostazione "---" per i moduli e sottomoduli che si troveranno nel campo di indirizzi della CPU del progetto "Controller2" (Controller2). Questo significa che un IO Controller esterno al progetto potrà accedere al modulo o al sottomodulo.

| et200sp-hf-rack-comm [IM155-6 PN HF] |                  |                           |                                  |        |           |           |  |  |  |
|--------------------------------------|------------------|---------------------------|----------------------------------|--------|-----------|-----------|--|--|--|
| Generale                             | Variabile IO     | Costanti di sistema Testi |                                  |        | i         |           |  |  |  |
| Generale                             |                  | Shared Device             |                                  |        |           |           |  |  |  |
| Generale                             | river [X1]       |                           |                                  |        |           |           |  |  |  |
| Indirizzi Ethe                       | ernet            |                           | Nome                             |        | Acc       | esso      |  |  |  |
| <ul> <li>Opzioni ava</li> </ul>      | nzate            |                           |                                  |        | Cor       | ntroller1 |  |  |  |
| Opzioni d                            | lell'interfaccia |                           | <ul> <li>PROFINET int</li> </ul> | erface | Cor       | ntroller1 |  |  |  |
| Ridondar                             | nza del suppor   | Port_1                    |                                  | Cor    | ntroller1 |           |  |  |  |
| Sincroniz                            | zazione di clock | Port_2<br>CM PtP_1        |                                  |        | Cor       | ntroller1 |  |  |  |
| Imposta:                             | zioni Realtime   |                           |                                  |        | Cor       | ntroller1 |  |  |  |
| Port [X1 ]                           | P1]              |                           | CM PtP_2                         |        |           |           |  |  |  |
| Port [X1 ]                           | P2] -            |                           | Server module_                   | 1      | Cor       | ntroller1 |  |  |  |
| ID hardware                          | ÷ •              |                           |                                  |        |           |           |  |  |  |
| ▼ Parametri dell'                    | unità –          |                           |                                  |        |           |           |  |  |  |
| Generale                             |                  |                           |                                  |        |           |           |  |  |  |
| Shared Dev                           | ice              |                           |                                  |        |           |           |  |  |  |
| ID hardware                          |                  |                           |                                  |        |           |           |  |  |  |
|                                      |                  |                           |                                  |        |           |           |  |  |  |

- 4. Selezionare il modulo di interfaccia nella vista di rete o nella vista dispositivi del progetto "Controller2".
- Selezionare l'area "Shared Device" nella finestra di ispezione. Una tabella indica, per tutti i moduli configurati, quale CPU ha accesso a un dato modulo o sottomodulo.
- 6. Selezionare l'impostazione "---" per i moduli e sottomoduli che verranno inseriti nel campo di indirizzi della CPU del progetto "Controller1" (Controller1).

| et200sp-hf-rack-comm [IM155-6 PN HF]                      |                  |                                |                                  |        |             |  |  |  |  |
|-----------------------------------------------------------|------------------|--------------------------------|----------------------------------|--------|-------------|--|--|--|--|
| Generale                                                  | Variabile IO     | Costa                          |                                  |        |             |  |  |  |  |
| <ul> <li>▶ Generale</li> <li>▼ Interfaccia PRO</li> </ul> | FINET [X1]       | Shared Device                  |                                  |        |             |  |  |  |  |
| Generale                                                  |                  |                                |                                  |        |             |  |  |  |  |
| Indirizzi Ethe                                            | ernet            |                                | Nome                             |        | Accesso     |  |  |  |  |
| 🔻 Opzioni ava                                             | nzate            |                                |                                  |        | -           |  |  |  |  |
| Opzioni d                                                 | lell'interfaccia |                                | <ul> <li>PROFINET int</li> </ul> | erface | -           |  |  |  |  |
| Ridondar                                                  | nza del suppor   |                                | Port_1                           | Port_1 |             |  |  |  |  |
| Sincroniz                                                 | zazione di clock | Port_2<br>CM PtP_1<br>CM PtP_2 |                                  |        | -           |  |  |  |  |
| Impostaz                                                  | zioni Realtime   |                                |                                  |        | -           |  |  |  |  |
| Port [X1 F                                                | P1]              |                                |                                  |        | Controller2 |  |  |  |  |
| Port [X1 F                                                | P2] -            |                                | Server module_                   | 1      | -           |  |  |  |  |
| ID hardware                                               | •                |                                |                                  |        |             |  |  |  |  |
| ▼ Parametri dell'                                         | unità            |                                |                                  |        |             |  |  |  |  |
| Generale                                                  |                  |                                |                                  |        |             |  |  |  |  |
| Shared Dev                                                | ice              |                                |                                  |        |             |  |  |  |  |
| ID hardware                                               |                  |                                |                                  |        |             |  |  |  |  |

- 7. Infine controllare se le impostazioni di accesso sono "complementari" in tutti i moduli o i sottomoduli di entrambi i progetti. Se la CPU locale dispone dell'accesso in un progetto l'opzione "---" deve essere impostata anche nell'altro progetto e viceversa. Nota: se si imposta l'opzione "---" per l'interfaccia PROFINET e quindi per le porte, i parametri associati sono di sola lettura e non sono modificabili. I parametri dell'interfaccia PROFINET e delle porte possono essere modificati solo nel progetto in cui l'interfaccia PROFINET è assegnata alla CPU locale. Indipendentemente da questo le porte possono essere interconnesse in entrambi i progetti.
- Controllare se i parametri dell'indirizzo IP e il nome di dispositivo impostati per lo shared device sono uguali in tutti i progetti.
   Controllare se è stato impostato in tutti i progetti lo stesso ID per la sottorete S7 a cui è

collegato lo shared device (proprietà della sottorete, area "Generale" della finestra di ispezione).

#### NOTA

Se si apportano modifiche allo shared device: ripetere le stesse modifiche in tutti i progetti dello shared device. Accertarsi che solo un IO Controller abbia accesso a un dato modulo o sottomodulo.

## Procedura: definizione delle impostazioni real-time

Per fare in modo che tutti gli IO Controller e gli shared device funzionino con l'intervallo di trasmissione adatto e che i tempi di aggiornamento vengano calcolati correttamente in base al carico di comunicazione è necessario definire e controllare le seguenti impostazioni:

- 1. Selezionare il progetto i cui IO Controller hanno accesso all'interfaccia PROFINET e alle porte dello shared device.
- 2. Selezionare il modulo di interfaccia dello shared device nella vista di rete.
- 3. Spostarsi nell'area "Interfaccia PROFINET > Opzioni avanzate > Impostazioni Realtime > Ciclo IO" della finestra di ispezione.
- 4. Impostare il numero di IO Controller esterni al progetto nell'area "Shared device". Il numero massimo dipende dall'IO device (specificato nel file GSD).
- 5. Impostare lo stesso intervallo di trasmissione per ogni IO Controller che ha accesso ai moduli e ai sottomoduli dello shared device:
- Se si configura l'IO Controller con STEP 7 (TIA Portal):
  - Aprire il progetto corrispondente.
  - Selezionare l'interfaccia PROFINET dell'IO Controller.
  - Selezionare l'area "Opzioni avanzate > Impostazioni Realtime > Comunicazione IO" della finestra di ispezione e impostare l'intervallo di trasmissione condiviso.
- Se si configura l'IO Controller con un altro tool di engineering:
  - Selezionare l'interfaccia PROFINET dello shared device in STEP 7 (TIA Portal) e leggere l'intervallo di trasmissione nello shared device (area "Opzioni avanzate > Impostazioni Realtime").
  - Immettere nel tool di engineering l'intervallo di trasmissione letto.

#### NOTA

Se si configurano tutti gli IO Controller che hanno accesso allo shared device in STEP 7 (TIA Portal), si possono impostare nell'IO Controller intervalli di trasmissione più brevi di quelli supportati dallo shared device (adeguamento dell'intervallo di trasmissione).

#### Compilazione e caricamento nella CPU

Le configurazioni per i diversi IO Controller devono essere compilate e caricate una dopo l'altra nelle CPU.

Poiché la configurazione è distribuita e prevede progetti separati, se l'assegnazione dei parametri di accesso è errata STEP 7 non segnala errori di coerenza. Ecco alcuni esempi di errori di parametrizzazione:

- Più IO Controller hanno accesso allo stesso modulo
- I parametri degli indirizzi IP o gli intervalli di trasmissione non sono identici

Questi errori non vengono rilevati finché il controller non è in funzione e vengono segnalati come errori di configurazione.

## 12.6.14.3 Esempio: configurazione di un I device come shared device

Il presente esempio spiega come configurare un S7-1200 come I device con STEP 7 versione V13 SP1 o superiore e utilizzarlo in due progetti come shared device.

È possibile realizzare una configurazione "distribuita" con diversi tool di engineering per diverse famiglie di IO Controller. La procedura descritta di seguito utilizza STEP 7 ed è limitata ad una configurazione con due IO Controller della famiglia S7-1200 che condividono le aree di trasferimento di un I device configurato come shared device. L'I device è una CPU 1215C. Nell'esempio vengono creati tre progetti con un IO Controller ciascuno:

- S7-1200-I-device
- Controller1
- Controller2

Il progetto S7-1200-I-device viene utilizzato per configurare l'I device. Per assegnare le aree di trasferimento nel rispettivo IO Controller di livello superiore si utilizza la variante GSD PROFINET di S7-1200-I-device nei progetti Controller1 e Controller2.

#### Concetto di "shared I device"

Per implementare il concetto di "shared I device" sono necessari almeno tre progetti separati:

- Progetto I device: configurare e programmare un I device per un particolare compito di automazione. Definire le aree di trasferimento come interfaccia I/O per i controller di livello superiore e assegnarle a IO Controller diversi. Per il collegamento agli IO Controller di livello superiore, impostare un file GSD PROFINET e utilizzare le aree di trasferimento per accedere all'I device.
- Controller che condividono l'I device (due progetti): utilizzare l'I device come variante GSD PROFINET durante la configurazione del sistema PROFINET IO e, nel corso di questa operazione, specificare gli indirizzi I/O con i quali l'IO Controller accede alle aree di trasferimento.

12.6 PROFINET

#### NOTA

Se si configura un S7-1200 come I-device, le dimensioni massime dell'area di trasferimento è di 1024 byte di ingresso o di uscita. Possono essere presenti fattori limitanti in funzione degli I/O locali, oltre a limiti dovuti allo spazio di indirizzamento del dispositivo di controllo.

#### I device

Assegnare i seguenti parametri per configurare una CPU S7-1200 come I device:

- I/O centrali e decentrati
- Aree di trasferimento desiderate
- Numero di IO Controller che hanno accesso all'I device (sempre superiore a 1 per uno shared device)

#### NOTA

Poiché l'I device viene configurato senza IO Controller di livello superiore, per creare un programma utente che modifichi gli indirizzi dall'area di trasferimento, si possono utilizzare solo gli indirizzi I/O locali dell'area di trasferimento (che corrisponde all'"indirizzo nell'I-device"). L'I device completamente configurato, fatta eccezione per il collegamento all'IO Controller di livello superiore, viene caricato nella CPU S7-1200.

La configurazione dell'I device può essere esportata in un file GSD PROFINET.

## Controller che condividono l'I device

Per configurare un sistema PROFINET IO con lo shared I device si deve installare il file GSD PROFINET esportato dalla configurazione dell'I device in tutti i sistemi di engineering utilizzati. Se si configurano tutti gli utilizzi dell'I device con STEP 7, installare il file GSD in STEP 7. L'I device deve essere configurato come variante GSD nel sistema PROFINET IO dei progetti interessati. L'I device compare in "Ulteriori apparecchiature da campo > PROFINET IO > PLC & CP" dopo l'installazione.

In tutti i progetti le aree di trasferimento devono essere assegnate esclusivamente all'IO Controller di livello superiore (impostazione di default: tutti). Le altre aree di trasferimento devono essere impostate su "---" (non assegnato). In questo modo l'IO Controller locale non può accedere all'area di trasferimento, che può essere quindi assegnata a un diverso IO Controller in un altro progetto.

## Requisiti

- L'IO device supporta la funzione shared device (ad esempio l'ET 200SP IM 155-6 PN HF V3.1).
- È stato installato il file GSD per la configurazione dell'IO device come shared device.

## Procedura: Creazione del progetto S7-1200-I-device

Per creare il progetto con uno shared I device procedere nel seguente modo:

- 1. Avviare STEP 7.
- 2. Creare un nuovo progetto con il nome "S7-1200-I-device".
- 3. Inserire una CPU 1215C dal catalogo hardware nella vista di rete. Assegnarle il nome "S7-1200-I-device".

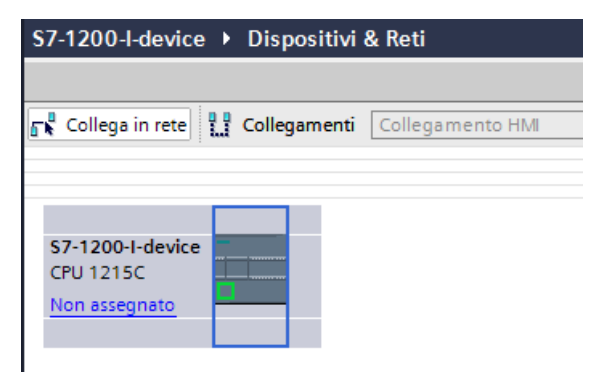

- 4. Fare doppio clic sull'IO device e configurare i necessari moduli e sottomoduli.
- 5. Assegnare i parametri del modulo. In particolare configurare le seguenti impostazioni per la CPU nell'area dell'interfaccia PROFINET [X1]:
  - Attivare l'opzione "IO device" nell'area "Modo di funzionamento".

| Modo di funzionamento    |                                                                                |
|--------------------------|--------------------------------------------------------------------------------|
|                          |                                                                                |
|                          |                                                                                |
|                          | V IO Controller                                                                |
| Sistema IO:              |                                                                                |
| Numero dispositivo:      | 0                                                                              |
|                          | IO Device                                                                      |
| IO Controller assegnato: | Non assegnato 💌                                                                |
|                          | Parametrizzazione dell'interfaccia PN tramite l'IO Controller<br>sovraordinato |
|                          | Avvio prioritario                                                              |
| Numero dispositivo:      | Y                                                                              |
|                          |                                                                                |

 Configurare le aree di trasferimento in "Modo di funzionamento" > "Comunicazione I-Device". La colonna "Indirizzo nell'IO Controller" resta vuota perché l'IO Controller non è stato assegnato.

| > | Comunicazione I-Device |  |                                |      |                             |                   |                         |           |  |  |
|---|------------------------|--|--------------------------------|------|-----------------------------|-------------------|-------------------------|-----------|--|--|
|   | Aree di trasferimento  |  |                                |      |                             |                   |                         |           |  |  |
|   |                        |  | Area di trasferimento          | Тіро | Indirizzo nell'IO Controlle | $\leftrightarrow$ | Indirizzo nell'I-Device | Lunghezza |  |  |
|   | 1                      |  | Transfer_area_1                | CD   |                             | <b>→</b>          | I 200299                | 100 Byte  |  |  |
|   | 2                      |  | Transfer_area_2                | CD   |                             | +                 | Q 200299                | 100 Byte  |  |  |
|   | З                      |  | Transfer_area_3                | CD   |                             | <b>→</b>          | I 300399                | 100 Byte  |  |  |
|   | 4                      |  | Transfer_area_4                | CD   |                             | +                 | Q 300399                | 100 Byte  |  |  |
|   | 5                      |  | <aggiungi nuovo=""></aggiungi> |      |                             |                   |                         |           |  |  |
|   |                        |  |                                |      |                             |                   |                         |           |  |  |
|   |                        |  |                                |      |                             |                   |                         |           |  |  |
|   |                        |  |                                |      |                             |                   |                         |           |  |  |
|   |                        |  |                                |      |                             |                   |                         |           |  |  |

Nota: per convertire un'area di ingresso in un'area di uscita e viceversa ci si deve spostare nella corrispondente area di trasferimento.

 Selezionare il numero di IO Controller (almeno due) che accederanno allo shared I device durante il funzionamento ("Modo di funzionamento" > "Impostazioni Realtime" > "Ciclo IO").

| > | Ciclo IO                       |   |   |
|---|--------------------------------|---|---|
|   | Shared Device                  |   |   |
|   | Numero degli IO Controller con |   |   |
|   | accesso a questo I-Device      | 2 | • |
|   |                                | 1 |   |
|   |                                | 2 |   |

- 6. Salvare il progetto.
- Dalla scheda Dati generali, selezionare Interfaccia PROFINET [X1] > Modo di funzionamento > Comunicazione I device. Fare clic sul pulsante "Esporta" da "Esporta file di descrizione generale della stazione (GSD)". Se non si modifica il nome nella finestra di esportazione, il file GSD utilizza il nome con il formato assegnato automaticamente (ad esempio "GSDML-V2.31-#Siemens-PreConf\_S7-1200-I-device-20130925-123456").

| Esporta file di descrizione del dispos | sitivo (GSD) |
|----------------------------------------|--------------|
| Esporta                                | ]            |

# Procedura: creazione del progetto Controller1

Per creare il progetto con uno shared I device procedere nel seguente modo:

- 1. Avviare STEP 7.
- 2. Selezionare "Gestisci file di descrizione generali della stazione (GSD)" nel menu "Opzioni".
- 3. Nella finestra di dialogo "Gestisci file di descrizione generali della stazione" installare il file GSD PROFINET esportato.
- 4. Creare un nuovo progetto con il nome "Controller1".

- 5. Inserire una CPU 1215C nella vista di rete. Il nome della CPU deve essere "Controller1".
- 6. Inserire l'I device prelevandolo dal catalogo hardware (Catalogo hardware: Ulteriori apparecchiature da campo > PLCs & CPs).

| controller1 → [     | Dispositivi & Ret | i                | -            | _∎≡≻     | Catalogo hardware                       |
|---------------------|-------------------|------------------|--------------|----------|-----------------------------------------|
| 2 V                 | /ista topologica  | 📥 Vista di rete  | 🛐 Vista disp | oositivi | Opzioni                                 |
| 🕞 🖁 Collega in rete | Collegamenti      | Collegamento HMI | → int →      |          |                                         |
|                     |                   |                  |              | ^        | ✓ Catalogo                              |
| Controller1         | <b>1997</b>       | s7-1200-i-device |              |          | <trova></trova>                         |
| CPU 1215C           |                   | S7-1200-I-device | DP-NORM      |          | Filtro                                  |
|                     |                   | Controller1      |              |          | Controllori                             |
|                     |                   |                  |              |          | ни                                      |
|                     | P                 | N/IE 1           |              | - 110    | Sistemi PC                              |
|                     |                   | 1/12_1           |              | - 11     | 🕨 🛅 Azionamenti e starter               |
|                     |                   |                  |              | - 11     | 🕨 🛅 Componenti di rete                  |
|                     |                   |                  |              | - 11     | 🕨 🛅 Rileva e controlla                  |
|                     |                   |                  |              | - 11     | 🕨 🚺 Periferia decentrata                |
|                     |                   |                  |              | = 2      | 👔 🕨 🧊 Apparecchiature da campo          |
| et200sp-hf-rac      | · IIIIIII         |                  |              |          | 🗧 🔻 🛅 Ulteriori apparecchiature da camp |
| IM 155-6 PN HF      |                   |                  |              |          | PROFINET IO                             |
| Controller1         |                   |                  |              | - 4      | Drives                                  |
|                     |                   |                  |              |          | Encoders                                |
|                     |                   |                  |              | - 110    | 🕨 🚺 Gateway                             |
|                     |                   |                  |              | - 11     | Ident Systems                           |
|                     |                   |                  |              | - 11     | ✓ Image PLCs & CPs                      |
|                     |                   |                  |              | - 110    | 👻 🧊 Siemens AG                          |
|                     |                   |                  |              | _        | CPU 1215C DC/DC/DC                      |
|                     |                   |                  |              |          | S7-1200-I-device                        |
|                     |                   |                  |              |          | Sensors                                 |
|                     |                   |                  |              |          | PROFIBUS DP                             |
|                     |                   |                  |              |          |                                         |

7. Assegnare l'IO Controller "Controller1" all'I device.

- 8. Selezionare l'area "Shared device" nelle proprietà dell'I device:
  - Nella tabella tutte le aree di trasferimento e l'interfaccia PROFINET sono assegnate all'IO Controller locale (Controller1).
  - Definire le aree di trasferimento a cui la CPU Controller1 **non** deve accedere. Per queste aree selezionare "---". Queste aree di trasferimento vengono riservate per il Controller2.

# Comunicazione

# 12.6 PROFINET

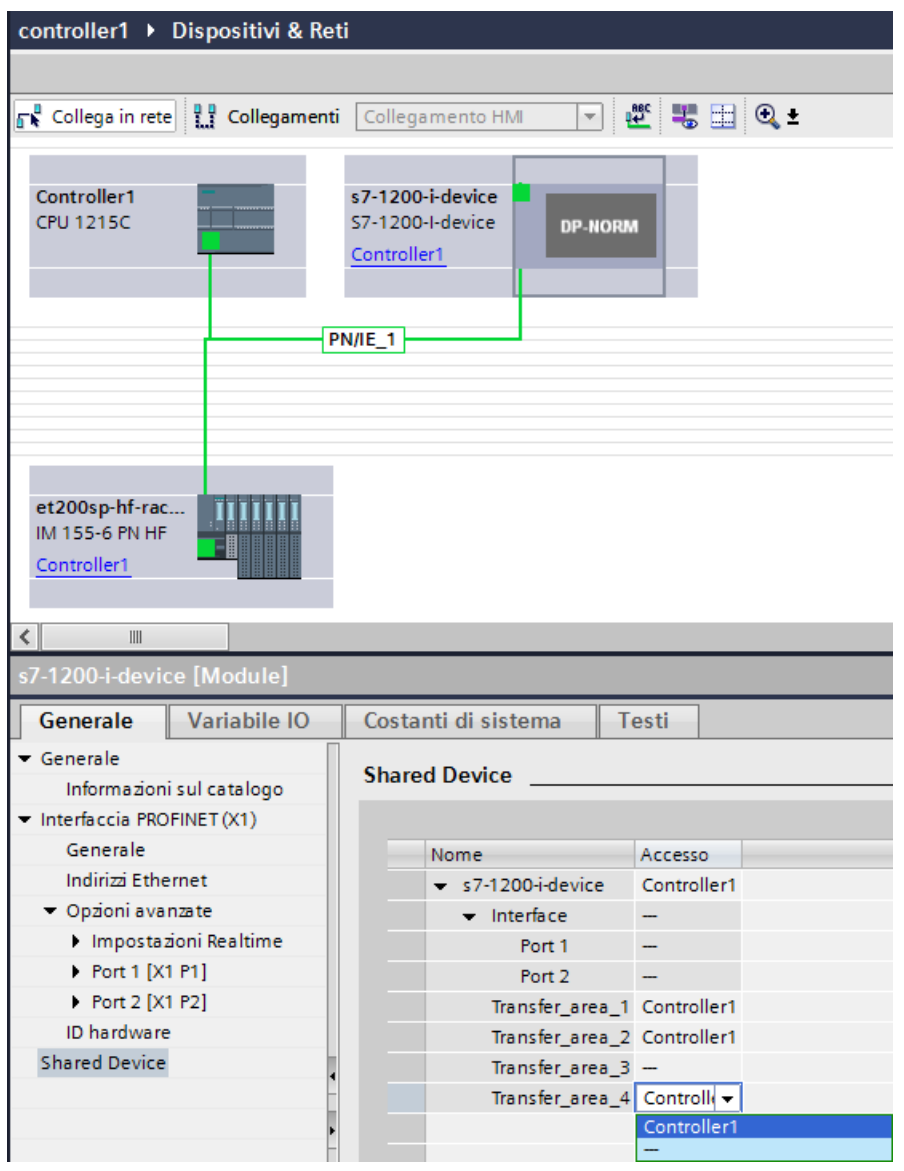

9. Modificare gli indirizzi della vista dispositivi dell'IO Controller nella Vista generale dispositivi. Per aprirla fare doppio clic sull'I device.

| 🐈 Unità                              | <br>Telaio | Posto  | Indirizzo I | Indirizz | Tipo              | N° di articolo      | Firmware | C | Accesso   |
|--------------------------------------|------------|--------|-------------|----------|-------------------|---------------------|----------|---|-----------|
| <ul> <li>s7-1200-i-device</li> </ul> | 0          | 1      |             | 256355   | \$7-1200-I-device | 6ES7 215-1AG40-0X80 | V4.1     |   | Controlle |
| Transfer_area_1                      | 0          | 1 1000 |             | 256355   | Transfer_area_1   |                     |          |   | Controlle |
| Transfer_area_2                      | 0          | 1 1001 | 256355      |          | Transfer_area_2   |                     |          |   | Controlle |
| Transfer_area_3                      | 0          | 1 1002 |             |          | Transfer_area_3   |                     |          |   | -         |
| Transfer_area_4                      | 0          | 1 1003 |             |          | Transfer_area_4   |                     |          |   | -         |
| Interface                            | 0          | 1 X1   |             |          | s7-1200-i-device  |                     |          |   | -         |
|                                      |            |        |             |          |                   |                     |          |   |           |

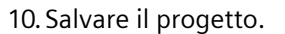

## Procedura - Creazione del progetto Controller2

Per creare il secondo progetto con uno shared device procedere nel seguente modo:

- 1. Riavviare STEP 7.
  - Si apre una nuova istanza di STEP 7.
- 2. Creare un nuovo progetto con il nome "Controller2" nell'istanza creata.
- 3. Inserire una CPU 1215C nella vista di rete. Assegnarle il nome "Controller2".
- 4. Inserire l'I device prelevandolo dal catalogo hardware (Catalogo hardware: Ulteriori apparecchiature da campo > PLCs & CPs).
- 5. Assegnare l'IO Controller "Controller2" all'I device.
- 6. Modificare l'accesso alle aree di trasferimento come nel progetto Controller1. Escludere eventuali doppie assegnazioni.
- 7. Modificare i parametri della sottorete e dell'interfaccia PROFINET. Poiché lo shared I device implica la condivisione dello stesso dispositivo in progetti diversi questi dati devono corrispondere.
- 8. Salvare il progetto.

Entrambi i progetti dispongono di uno shared I device configurato nello stesso modo. È comunque necessario controllare l'accesso dell'IO Controller e i parametri dell'interfaccia PROFINET nei diversi progetti nella fase successiva.

## Riepilogo - Assegnazione dei parametri per l'accesso allo shared device

Le aree di trasferimento vengono assegnate automaticamente all'IO Controller locale. Per modificarne l'assegnazione procedere nel seguente modo:

- 1. Fare clic sul dispositivo "S7-1200-I-device" nella vista di rete del progetto "Controller1" e selezionare l'area "Shared device".
- 2. Una tabella specifica la CPU che ha accesso alle singole aree di trasferimento configurate. Per default la CPU locale ha accesso a tutti i moduli e sottomoduli.
- Mantenere l'impostazione "Controller1" per tutte le aree di trasferimento che dovranno rimanere nel campo di indirizzi della CPU locale.
   Selezionare l'impostazione "---" per tutte le aree di trasferimento che si troveranno nel campo di indirizzi della CPU "Controller2" del progetto "Controller2". Questo significa che un IO Controller esterno al progetto potrà accedere all'area di trasferimento.
- 4. Eseguire la stessa procedura per gli altri progetti.
- 5. Infine controllare se le impostazioni di accesso sono "complementari" in tutti i moduli o i sottomoduli di entrambi i progetti. Se la CPU locale dispone dell'accesso in un progetto l'opzione "---" deve essere impostata anche nell'altro progetto e viceversa. Nota: se si imposta l'opzione "---" per l'interfaccia PROFINET e quindi per le porte, i parametri associati sono di sola lettura e non sono modificabili. I parametri dell'interfaccia PROFINET e delle porte possono essere modificati solo nel progetto in cui l'interfaccia PROFINET è assegnata alla CPU locale. Indipendentemente da questo le porte possono essere interconnesse in entrambi i progetti.
- Controllare se i parametri dell'indirizzo IP e il nome di dispositivo impostati per lo shared device sono uguali in tutti i progetti.
   Controllare se è stato impostato in tutti i progetti lo stesso ID per la sottorete S7 a cui è collegato lo shared device (proprietà della sottorete, area "Generale" della finestra di ispezione).

#### NOTA

Se si apportano modifiche all'I device (ad esempio si cambia il numero o la lunghezza delle aree di trasferimento) esportare nuovamente l'I device in un file GSD. Reinstallare il file GSD in tutti i progetti che utilizzano l'I device come shared device. Accertarsi che solo un IO Controller abbia accesso a una data area di trasferimento.

#### NOTA

Se si utilizza l'S7-1200 come shared I-device e come controllore, si devono aumentare i tempi di aggiornamento dell'I-device PROFINET e del PROFINET IO in modo da alleggerire il carico dovuto alla comunicazione. Il sistema è molto stabile e funziona bene se si seleziona un tempo di aggiornamento di 2 ms per un singolo PROFINET I-device o PROFINET IO.

I parametri "Ciclo IO" vengono specificati nella finestra di configurazione "Proprietà" del PROFINET I-device o IO. Per maggiori informazioni consultare "Configurazione del tempo di ciclo IO" (Pagina 673).

#### Procedura - Definizione delle impostazioni real-time

Per fare in modo che tutti gli IO Controller e gli shared device funzionino con l'intervallo di trasmissione adatto e che i tempi di aggiornamento vengano calcolati correttamente in base al carico di comunicazione è necessario definire e controllare le seguenti impostazioni:

- 1. Impostare lo stesso intervallo di trasmissione per ogni IO Controller che ha accesso ai moduli e ai sottomoduli dello shared device:
- Se si configura l'IO Controller con STEP 7 (TIA Portal) eseguire le seguenti operazioni:
  - Aprire il progetto corrispondente.
  - Selezionare l'interfaccia PROFINET dell'IO Controller.
  - Selezionare l'area "Opzioni avanzate > Impostazioni Realtime > Ciclo IO" della finestra di ispezione e impostare l'intervallo di trasmissione condiviso.
- Se si configura l'IO Controller con un altro tool di engineering eseguire le seguenti operazioni:
  - Selezionare l'interfaccia PROFINET dello shared device in STEP 7 (TIA Portal) e leggere l'intervallo di trasmissione nello shared device (area "Opzioni avanzate > Impostazioni Realtime").
  - Immettere nel tool di engineering l'intervallo di trasmissione letto.

#### NOTA

Se si configurano **tutti** gli IO Controller che hanno accesso allo shared device in STEP 7 (TIA Portal), si possono impostare nell'IO Controller intervalli di trasmissione più brevi di quelli supportati dallo shared device (adeguamento dell'intervallo di trasmissione).

## Compilazione e caricamento nella CPU

Le configurazioni per i diversi IO Controller devono essere compilate e caricate una dopo l'altra nelle CPU.

Poiché la configurazione è distribuita e prevede progetti separati, se l'assegnazione dei parametri di accesso è errata STEP 7 non segnala errori di coerenza. Ecco alcuni esempi di errori di parametrizzazione:

- Più IO Controller hanno accesso allo stesso modulo.
- I parametri degli indirizzi IP o gli intervalli di trasmissione non sono identici.

Questi errori non vengono rilevati finché il controller non è in funzione e vengono segnalati come errori di configurazione.

## 12.6.15 Media Redundancy Protocol (MRP)

Le seguenti CPU supportano la funzionalità MRP come MRP Manager e come client.

- CPU 1215C
- CPU 1217C
- CPU 1215FC

Come "Client" la CPU 1215/1217 deve operare in un anello MRP e ha il compito di trasmettere i pacchetti MRP attraverso la propria interfaccia e segnalare le interruzioni del collegamento a un manager della rete.

Come "Manager" la CPU 1215/1217 deve trasmettere in rete i pacchetti MRP, rilevare le porte aperte dell'anello, gestire le porte bloccate e negoziare lo stato di manager con altri manager potenziali.

La famiglia delle CPU S7-1200 include tre modelli (elencati più sopra) che supportano il protocollo MRP e i parametri di configurazione che consentono di inizializzare il funzionamento come client e manager MRP. Queste CPU dispongono di due porte PN.

Queste tre CPU consentono di configurare un anello MRP con l'S7-1200 con il ruolo di client o manager. Quando svolge funzione di manager la CPU utilizza dei frame di test per controllare e assicurare che l'anello non sia interrotto. Quando svolge funzione di client, invece di eseguire il controllo direttamente la CPU inoltra dei frame di test. Questo consente di utilizzare l'S7-1200 per entrambi i ruoli in base alle necessità.

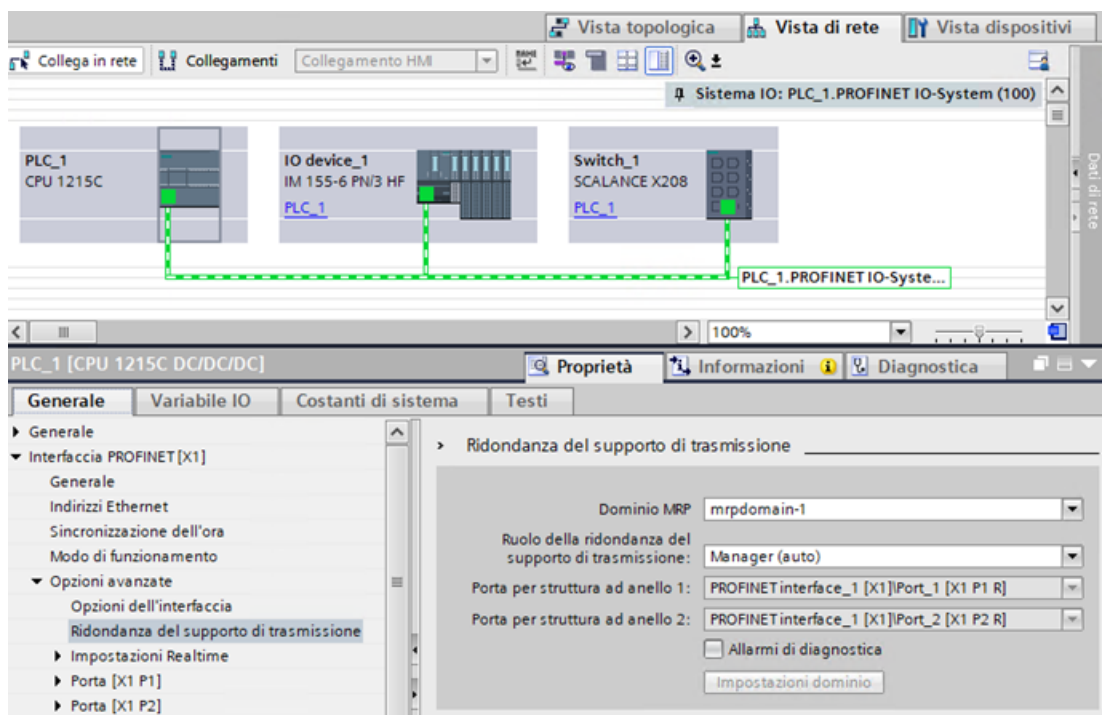

Figura 12-1 Configurazione STEP 7 per la ridondanza del supporto di trasmissione

## Ruolo di MRP Manager (auto) e Manager

L'S7-1200 (1215C/1217C) può essere utilizzata con il ruolo di Manager e di Manager (auto) di un anello MRP (Media Redundancy Protocol). L'MRP consente di collegare i dispositivi in una configurazione ad anello. L'MRP Manager forza il flusso dei dati in una direzione lineare bloccando una porta dell'anello. Se si verifica un'interruzione in questa configurazione ad anello, il Manager la rileva e sblocca la porta consentendo il flusso dei dati nella direzione opposta. L'MRP consente alla rete di continuare a funzionare nonostante la rottura di un conduttore o il guasto di un dispositivo. La specifica MRP consente di realizzare configurazioni ad anello con un massimo di 50 dispositivi.

## **MRP** Manager

L'MRP Manager consente alla CPU S7-1200 di funzionare come manager di ridondanza. Quando è configurata per questo ruolo l'S7-1200 utilizza dei frame di test per comunicare con i PLC client e assicurare che la connessione all'interno dell'anello non si interrompa. Se viene rilevata un'interruzione della comunicazione con un client l'S7-1200, nel ruolo di MRP Manager, comunica immediatamente il cambiamento ai dispositivi client dell'anello utilizzando le ring port. TIA Portal consente di impostare un solo dispositivo come MRP Manager in un anello MRP.

#### Ruolo di MRP Manager (auto)

Se si assegna il ruolo MRP Manager (auto) a più dispositivi, questi negoziano tra loro lo stato di Manager. Se l'MRP Manager viene scollegato dalla configurazione, gli altri dispositivi impostati come Manager (auto) rinegoziano tra loro il ruolo di Manager finché non si ripristina la configurazione originale. Una volta ripristinato il manager originale, i dispositivi rinegoziano lo stato di manager e viene ripristinata la configurazione originale.

## NOTA

## **Riconfigurazione dell'anello**

Poiché la riconfigurazione dell'anello può richiedere fino a 200 ms, il tempo di watchdog PROFINET va impostato a un valore superiore a 200 ms per ciascun dispositivo.

#### NOTA

## Il modo MRP Manager (auto) è impostato per default

Se non è ancora disponibile un progetto la CPU viene impostata per default sul modo MRP Manager (auto). È importante tenerne conto nel caso si inserisca un dispositivo preconfigurato in una topologia non ad anello e si rilevino frame di test nella rete.

Le CPU S7-1200 (1214C, 1212C e 1211C) non abilitano la funzionalità MRP Manager e Manager (auto). Le opzioni di menu di TIA Portal non sono disponibili per queste CPU. L'S7-1200 non supporta MRPD perché non dispone della funzionalità IRT (Isochronous Realtime).

Gli allarmi di diagnostica possono essere attivati e disattivati nella finestra di configurazione della ridondanza del supporto di trasmissione di TIA Portal, in modo che il manager e i client generino report sui cambiamenti rilevanti che riguardano l'MRP:

- Un dispositivo vicino della ring port non supporta MRP.
- Una ring port viene collegata a una porta normale di un dispositivo vicino.
- Una ring port è collegata a un dominio MRP diverso.
- (Solo Manager) Interruzione / restituzione di allarmi di diagnostica se l'anello MRP viene interrotto e viene ripristinata la configurazione originale.

## 12.6.15.1 Ridondanza del supporto di trasmissione nelle topologie ad anello

Per aumentare la disponibilità delle reti Industrial Ethernet con topologia lineare su cavo in fibra ottica o cavo elettrico, si può convertire la topologia di bus lineare in una topologia ad anello unendone le estremità.

I dispositivi di una topologia ad anello possono essere costituiti da IO device, IO Controller, interruttori esterni e/o integrati nei moduli di comunicazione.

Per installare una topologia ad anello con ridondanza del supporto di trasmissione si devono unire in un dispositivo le due estremità libere di una topologia di bus lineare. Per chiudere la topologia di bus lineare in modo da formare un anello si utilizzano due porte (ring port) di un dispositivo dell'anello. Uno dei dispositivi presenti nell'anello così ottenuto svolge il ruolo di MRP Manager. Gli altri dispositivi diventano client MRP.

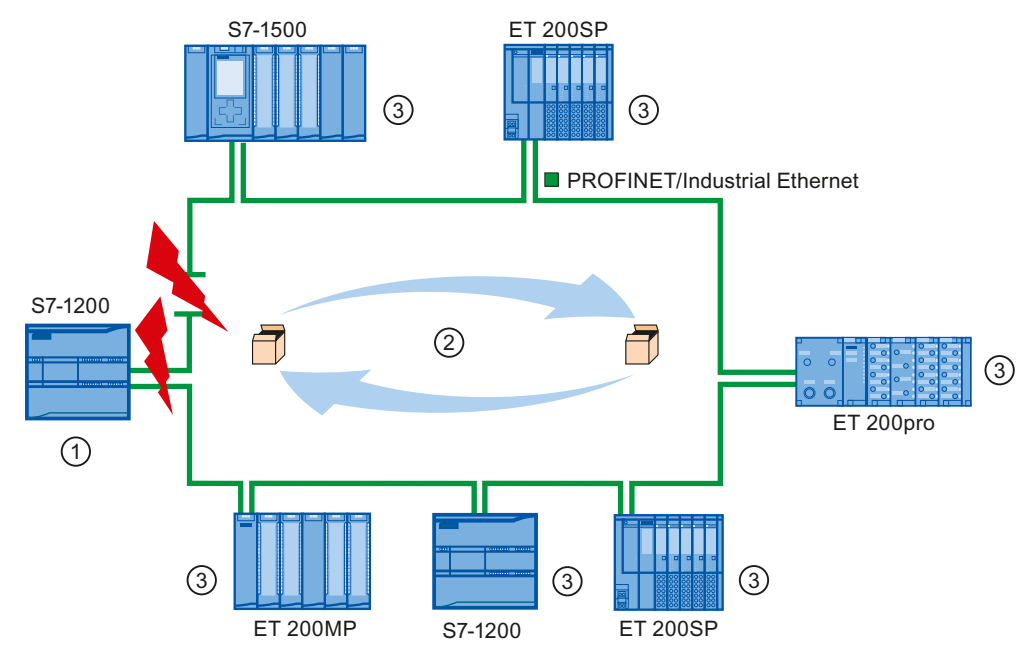

- MRP Manager (può essere costituito da una CPU S7-1500 oppure da una CPU 1215C, 1215FC o 1217C S7-1200)
- ② Frame di test
- ③ Client MRP

Le ring port sono le porte con cui un dispositivo si collega con i dispositivi adiacenti della topologia ad anello e possono essere selezionate e impostate nella configurazione del dispositivo (anch'esso preimpostato, se possibile).

## Funzionamento della ridondanza del supporto di trasmissione nella topologia ad anello

Se l'anello viene interrotto in un punto qualsiasi i percorsi dei dati tra i singoli dispositivi vengono riconfigurati automaticamente. Dopo la riconfigurazione i dispositivi sono nuovamente disponibili.

Nell'MRP Manager, una delle due ring port viene bloccata nel funzionamento ininterrotto utilizzato per la comunicazione normale, in modo che non circolino frame di dati. L'MRP Manager controlla l'anello per rilevare eventuali interruzioni, inviando frame di test sia dalla ring port 1 che dalla ring port 2. I frame di test circolano nell'anello in entrambe le direzioni finché non raggiungono l'altra ring port dell'MRP Manager.

L'interruzione dell'anello può essere causata dall'interruzione del collegamento tra due dispositivi o dal guasto di uno dei dispositivi della rete.

Se i frame di test dell'MRP Manager non raggiungono l'altra ring port durante un'interruzione dell'anello, l'MRP Manager collega le proprie due porte. Questo percorso sostitutivo ripristina il collegamento fra tutti gli altri dispositivi realizzando una topologia di bus lineare.

Il tempo che trascorre tra l'interruzione dell'anello e il ripristino di una topologia di bus lineare funzionante è detto "tempo di riconfigurazione".

Quando l'interruzione viene eliminata i percorsi di trasmissione originali vengono ristabiliti, le due ring port dell'MRP Manager vengono scollegate e i client MRP vengono informati del cambiamento. I client MRP utilizzano quindi nuovamente i percorsi originali verso gli altri dispositivi.

## Metodo per la ridondanza del supporto di trasmissione

SIMATIC utilizza come metodo standard per la ridondanza il Media Redundancy Protocol (MRP) con un tempo di riconfigurazione tipico di 200 ms. Ogni anello può contenere fino a 50 dispositivi.

#### NOTA

#### **Riconfigurazione dell'anello**

Poiché la riconfigurazione dell'anello può richiedere fino a 200 ms, il tempo di watchdog PROFINET va impostato a un valore superiore a 200 ms per ciascun dispositivo.

## 12.6.15.2 Utilizzo del Media Redundancy Protocol (MRP)

Il processo "MRP" funziona in conformità al Media Redundancy Protocol (MRP) definito nella norma IEC 61158 Tipo 10 "PROFINET".

#### Requisiti

Per garantire un funzionamento corretto con il MRP è necessario che:

- l'anello in cui si vuole utilizzare l'MRP sia costituito solo da dispositivi che supportano questa funzione;
- "MRP" venga attivato per tutti i dispositivi dell'anello;
- i dispositivi vengano collegati attraverso le rispettive ring port;
- sia presente almeno un MRP Manager o il ruolo "Manager";
- l'anello contenga al massimo 50 dispositivi, altrimenti i tempi di riconfigurazione possono diventare maggiori o uguali a 200 ms;
- Tutte le porte partner degli anelli abbiano le stesse impostazioni.

## Topologia

Il seguente schema rappresenta uno possibile topologia per i dispositivi di un anello con MRP. I dispositivi all'interno dell'ovale colorato si trovano nel dominio MRP.

## Comunicazione

12.6 PROFINET

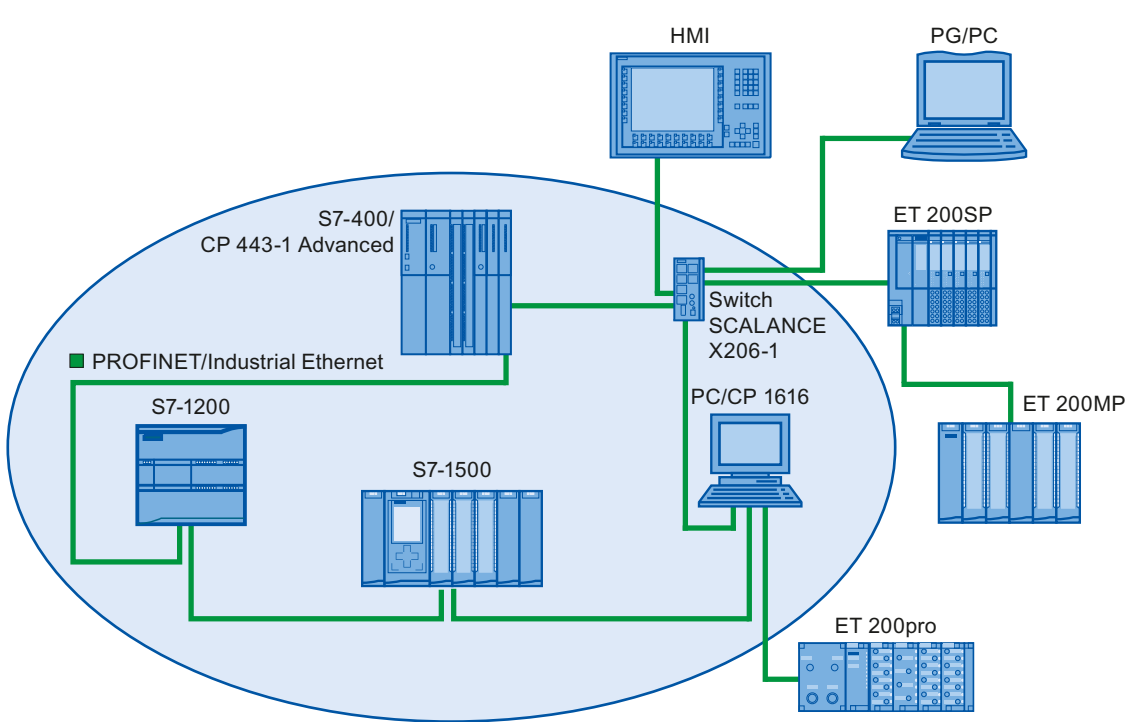

Quello seguente è un esempio di topologia ad anello con MRP:

Nella topologia ad anello con ridondanza del supporto di trasmissione tramite MRP valgono le seguenti regole:

- Tutti i dispositivi dell'anello appartengono allo stesso dominio MRP.
- Un dispositivo dell'anello deve essere configurato per il ruolo di MRP Manager o MRP Manager (auto).
  - Solo un dispositivo dell'anello può essere un MRP Manager; tutti gli altri dispositivi dell'anello devono avere il ruolo di client MRP.
  - In assenza di un MRP Manager, è possibile configurare più dispositivi come MRP Manager (auto).

I dispositivi non conformi a MRP possono essere collegati alla rete attraverso porte diverse dalle ring port. Si possono quindi utilizzare solo dispositivi che hanno più di due porte (ad es. uno switch SCALANCE X o un PC con CP1616).

## Limiti

Sono possibili i seguenti tipi di comunicazione:

• Il protocollo MRP consente il funzionamento MRP e RT: RT.

#### NOTA

Se il tempo di riconfigurazione dell'anello è superiore al tempo di watchdog selezionato per l'IO Device, la comunicazione RT si interrompe (guasto della stazione). In questo caso si deve selezionare un tempo di watchdog superiore a 200 ms per gli IO Device. Per maggiori informazioni vedere il paragrafo "Tempo di watchdog" più avanti.

• MRP e TCP/IP (TSEND, HTTP, ...): la comunicazione TCP/IP con MRP è possibile perché i pacchetti di dati persi vengono possibilmente ritrasmessi.

- MRP e avvio prioritario:
  - Se si configura MRP in un anello non è possibile utilizzare la funzione "Avvio prioritario" nelle applicazioni PROFINET dei dispositivi interessati.
  - Per poter utilizzare la funzione "Avvio prioritario" si deve disattivare MRP nella configurazione (il dispositivo non può far parte dell'anello).
- MRP nei dispositivi PROFINET con più di due porte: se si utilizza in un anello un dispositivo PROFINET che ha più di due porte, si deve impostare un limite di sincronizzazione nelle porte non utilizzate per l'anello. Impostandolo si definisce un limite per il sync domain. Non si possono inoltrare frame trasmessi per sincronizzare i dispositivi all'interno di un sync domain.

## Tempo di watchdog

Il tempo di watchdog PROFINET è il tempo massimo che può trascorrere senza che un IO Controller o un IO Device riceva dati di IO. Se l'IO Device non riceve dati dall'IO Controller entro il tempo di watchdog, rileva i frame mancanti ed emette valori sostitutivi. In questo caso l'IO Controller segnala un errore di stazione.

Il tempo di watchdog può essere configurato per i dispositivi PROFINET IO Il tempo di watchdog non deve essere immesso direttamente, ma come "Cicli di aggiornamento accettati senza dati IO". Viene calcolato automaticamente in base al numero di cicli di aggiornamento. Per assegnare il tempo di watchdog procedere nel seguente modo:

- 1. Selezionare l'interfaccia PROFINET dell'IO Device nella vista di rete o dei dispositivi.
- 2. Nelle proprietà dell'interfaccia andare in: Opzioni avanzate > Impostazioni Realtime > Ciclo IO
- 3. Selezionare il numero di cicli necessario nell'elenco a discesa.

## Comunicazione

12.6 PROFINET

|                                                                                                    | 🚝 Vista topologica 🛛 🚠 Vista di rete 🛛 🛐 Vista dispo                       | sitivi              |
|----------------------------------------------------------------------------------------------------|----------------------------------------------------------------------------|---------------------|
| Collega in rete                                                                                                    | amento HM 💌 🕎 📆 🖽 💷 🔍 生                                                    | 3                   |
|                                                                                                    | 4 Sistema IO: PLC_3.PROFINET IO-System (10)                                | 0) ^                |
| PLC_3<br>CPU 1217C                                                                                                    | IO device_1<br>IM 155-6 PN HF<br>PLC_3                                     | Dati di rete        |
| < III                                                                                                    | ▶ 100% ▼                                                                   | •                   |
| IO device_1 [IM 155-6 PN HF]                                                                                                    | 😒 Proprietà 🚺 Informazioni 🚺 😨 Diagnostica                                 |                     |
| Generale Variabile IO Costa                                                                                                    | nti di sistema Testi                                                       |                     |
| <ul> <li>Generale</li> <li>Interfaccia PROFINET [X1]</li> <li>Generale</li> <li>Indirizzi Ethernet</li> <li>Opzioni avanzate</li> <li>Opzioni dell'interfaccia</li> <li>Ridondanza del supporto di trasmis</li> <li>Sincronizzazione di clock</li> <li>Impostazioni Realtime</li> </ul> |                                                                            | ms v                |
| Ciclo IO<br>Port [X1 P1 R]                                                                                                    | Tempo di aggiornamento                                                     |                     |
| <ul> <li>Port [X1 P2 R]</li> <li>ID hardware</li> <li>Parametri dell'unità</li> <li>Shared Device</li> <li>ID hardware</li> </ul>                                                                                                    | Adegua il tempo di aggiornamento se viene modificato l'intervallo di trasm | ms<br>ms<br>issione |
|                                                                                                    | Tempo di controllo risposta                                                |                     |
|                                                                                                    | Cicli di aggiornamento<br>accettati senza dati IO: 3                       | ×                   |
|                                                                                                    | Tempo di controllo risposta: 384.000                                       | ms                  |

# 12.6.15.3 Configurazione della ridondanza del supporto di trasmissione

Tutti i componenti dell'applicazione devono supportare il protocollo MRP (Media Redundancy Protocol).

## Procedimento

Per configurare la ridondanza del supporto di trasmissione procedere nel seguente modo:

- 1. Realizzare un anello collegando le porte appropriate (ad es. nella vista topologica).
- 2. Selezionare il dispositivo PROFINET per cui si vuole configurare la ridondanza del supporto di trasmissione.

3. Andare in "Interfaccia PROFINET" [X1]">"Opzioni avanzate">"Ridondanza del supporto di trasmissione" nella finestra di ispezione.

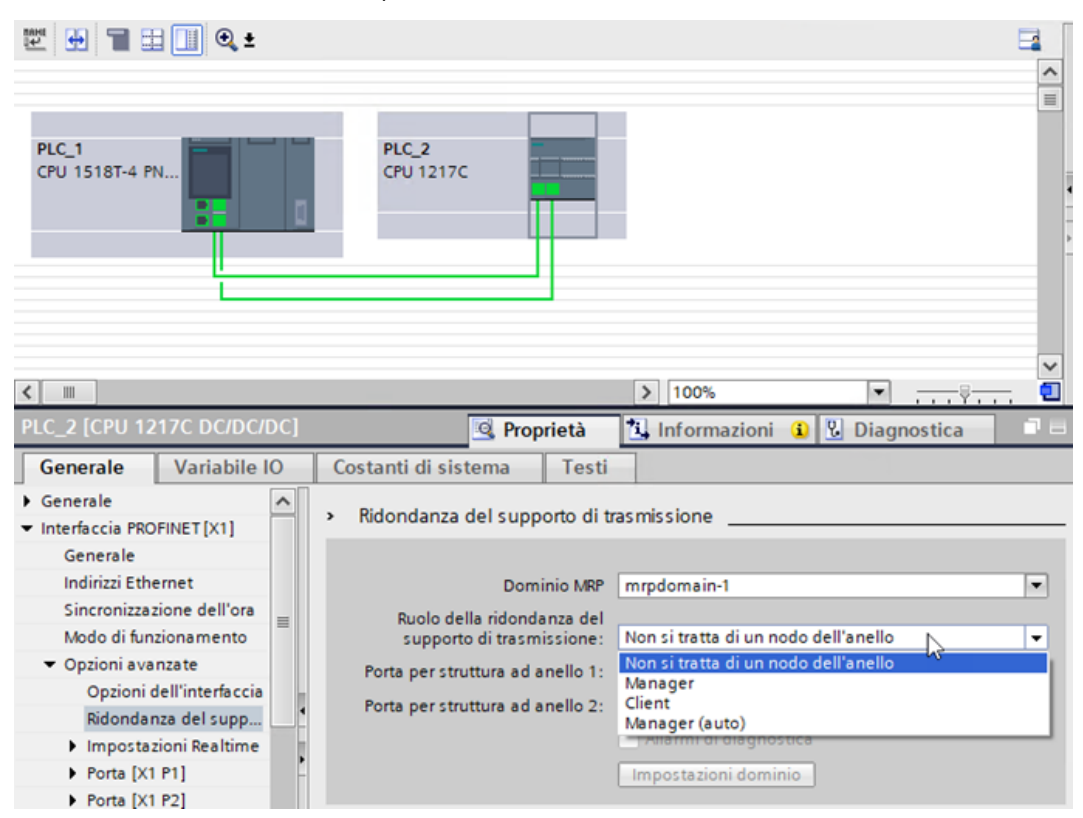

4. Assegnare al dispositivo il ruolo "Manager (auto)", "Client" o "Non si tratta di un nodo dell'anello" in "Ruolo della ridondanza del supporto di trasmissione". Quando si configura un anello nella vista topologica di TIA Portal, il portale assegna automaticamente il ruolo Ridondanza del supporto di trasmissione. Se un dispositivo può avere il ruolo di Manager, TIA Portal imposta la ridondanza del supporto di trasmissione su "Manager (auto)". Per l'S7-1200 ora è possibile impostare il ruolo MRP su "Client" o "Manager".

## NOTA

È possibile assegnare il ruolo "Manager" o "Manager (auto)" alla CPU S7-1200 1215C/1215FC/1217C.

5. Ripetere le operazioni da 2 a 4 per tutti i dispositivi "PROFINET" dell'anello.

In alternativa:

- 1. Selezionare il sistema PROFINET IO nella vista di rete.
- 2. Fare clic sul sistema PROFINET IO.

3. Sposarsi sul dispositivo del dominio MRP richiesto nella finestra di ispezione.

|                                                      |                    | 🖉 Vista to          | pologica 🛛 🛔 Vista di rete                                      | Vista dispositivi              |
|------------------------------------------------------|--------------------|---------------------|-----------------------------------------------------------------|--------------------------------|
| 💦 Collega in rete                                    | ollegamento HM     |                     | ⊇, ±                                                            | <b>1</b>                       |
|                                                      |                    |                     |                                                                 | ^                              |
|                                                      |                    |                     |                                                                 | =                              |
| PLC_1<br>CPU 1518-4 PNL                              |                    | PLC_2<br>CPU 1217C  |                                                                 | Dati di rete                   |
|                                                      | PN/IE_1            |                     |                                                                 |                                |
|                                                      |                    |                     |                                                                 | ~                              |
| < =                                                  |                    |                     | > 100%                                                          | <u>■</u>                       |
| PN/IE_1 [Industrial Ethernet]                        |                    | 🔍 Proprietà         | 🚹 Informazioni 🔒 📱                                              | Diagnostica 🛛 🗆 🖵 🤝            |
| Generale Variabile IO C                              | ostanti di sistema | Testi               |                                                                 |                                |
| Generale                                             | A A Madi           |                     |                                                                 |                                |
| <ul> <li>Gestione dominio</li> </ul>                 | · · Nodi           |                     |                                                                 |                                |
| Domini Sync                                          | Sistema PROFIN     | ET IO               |                                                                 |                                |
| Domini MRP                                           |                    |                     |                                                                 |                                |
| <ul> <li>mrpdomain-1</li> <li>mrpdomain-2</li> </ul> | Sistema IO         |                     |                                                                 |                                |
| Madi                                                 | 1 PLC_1            |                     |                                                                 |                                |
| Panoramica sincronizzazione di clock                 | 2 100,2            |                     |                                                                 |                                |
|                                                      |                    |                     |                                                                 |                                |
|                                                      |                    |                     |                                                                 |                                |
|                                                      |                    |                     |                                                                 |                                |
|                                                      |                    |                     |                                                                 |                                |
|                                                      | Dispositivi        |                     |                                                                 |                                |
|                                                      | Nome disposi       | tivo IO Dominio MRP | Ruolo MRP . Porta per la :                                      | struttur Porta per la struttur |
|                                                      | 1 PLC_2            | mrpdomain-2         | <ul> <li>Client    <ul> <li>Port_1 [X1 P</li> </ul> </li> </ul> | 1 R] 👻 Port_2 [X1 P2 R] 💌      |
|                                                      |                    |                     | Non si tratta di un nodo dell'                                  | anel                           |
|                                                      |                    |                     | enerit                                                          |                                |

4. Assegnare ai dispositivi PROFINET il ruolo "Manager (auto)", "Client" o "Non si tratta di un nodo dell'anello".

## Opzioni di impostazione della "ridondanza del supporto di trasmissione": ruolo MRP

Sono disponibili le opzioni "Manager (auto)", "Client" o "Non si tratta di un nodo dell'anello" a seconda del dispositivo utilizzato.

Regole:

- Un anello può contenere un solo dispositivo con il ruolo "Manager". Non sono consentiti altri dispositivi con il ruolo "Manager" o "Manager (auto)". Gli altri dispositivi dell'anello possono avere solo il ruolo "Client". I dispositivi che non si trovano nell'anello possono avere il ruolo "Non si tratta di un nodo dell'anello".
- Se un anello non contiene dispositivi con il ruolo "Manager" deve avere in ogni caso almeno un dispositivo con il ruolo "Manager (auto)". Un anello può contenere un numero qualsiasi di dispositivi con i ruoli "Client" e "Manager (auto)".

# Opzioni di impostazione della "ridondanza del supporto di trasmissione": ring port 1 e ring port 2.

Selezionare una dopo l'altra le porte che si vogliono configurare come ring port 1 o ring port 2. La casella di riepilogo elenca le porte disponibili per i diversi tipi di dispositivo. Se le porte sono preimpostate in fabbrica i campi non sono disponibili.

#### NOTA

Non è necessario configurare la ring port nell'S7-1200 perché questa CPU ha solo due porte.

#### Allarmi di diagnostica

Per fare in modo che nella CPU locale vengano emessi allarmi di diagnostica sullo stato MRP selezionare la casella di opzione "Allarmi di diagnostica". Si possono configurare i seguenti allarmi di diagnostica:

• Errore nel cablaggio o nella porta:

la CPU genera allarmi di diagnostica quando si verificano i seguenti errori nelle ring port:

- Un dispositivo vicino della ring port non supporta MRP.
- Una ring port è collegata a una porta normale.
- Una ring port è collegata a una ring port di un altro dominio MRP.
- Interruzione / restituzione (solo MRP Manager):

Se l'anello è interrotto e viene restituita la configurazione originale, la CPU genera allarmi di diagnostica. Se entrambi gli allarmi si verificano nell'arco di 0,2 secondi, significa che l'anello è interrotto.

Per reagire a questi eventi nel programma utente si deve programmare la risposta adatta nell'OB di allarme di errore di diagnostica (OB 82).

## ΝΟΤΑ

#### Utilizzo di dispositivi non Siemens come MRP Manager

Se si utilizza un dispositivo non Siemens come MRP Manager di un anello, per garantire un funzionamento corretto si deve assegnare il ruolo fisso di "Client" a tutti gli altri dispositivi dell'anello prima di chiuderlo. In caso contrario potrebbero circolare dei frame di dati e potrebbe verificarsi un errore di rete.

## 12.6.16 Routing S7

Nella vista di rete di STEP 7 è possibile creare una topologia di comunicazione complessa collegando i dispositivi di sottoreti S7 diverse. Si possono collegare CPU S7-300/S7-400 e CP classici e CPU S7 e CP più avanzati e includere stazioni HMI e PC quali ad es. un server OPC. Una volta deciso quali dispositivi dovranno comunicare e stabiliti i necessari collegamenti in STEP 7, l'Engineering System (ES) può caricare nei diversi router S7 le rispettive tabelle di routing e integrarle nella configurazione hardware. Una volta caricate le tabelle nei diversi router S7 l'ES o gli altri partner di comunicazione possono comunicare con i singoli dispositivi, anche se si trovano in sottoreti diverse. Questo è possibile perché le CPU e/o i CP assumono la funzione di router S7. Le CPU e/o i CP trasmettono la richiesta di collegamento in arrivo al router S7 successivo finché questa non raggiunge il dispositivo di destinazione e i dispositivi non stabiliscono il collegamento S7.

Per trasferire le tabelle di routing richieste dai CP nella base locale, la CPU utilizza il meccanismo di scrittura dei record. Durante una richiesta di collegamento le tabelle di routing stabiliscono il percorso da un dispositivo all'altro, specificando un ID di sottorete S7 remoto. Il dispositivo che riceve la richiesta di collegamento interroga la sua tabella di routing, trova la stazione successiva nel percorso verso la sottorete S7 di destinazione e

trasmette la richiesta. Alla fine la richiesta di collegamento raggiunge la destinazione e la risposta ripete il percorso in direzione inversa.

Le CPU S7-1200 hanno una sola interfaccia PN e fino a tre CP collegati al bus di comunicazione locale. In queste stazioni sono quindi possibili due tipi di routing:

- Routing tra la CPU e un CP
- Routing da un CP a un altro CP

Per maggiori informazioni sui CP S7-1200 che supportano la funzione di routing S7 (<u>https://support.industry.siemens.com/cs/it/it/view/584459</u>) consultare la voce S7-1200 CM/CP nella pagina Siemens Industry Online Support.

## 12.6.16.1 Routing S7 tra interfacce CPU e CP

Poiché le CPU S7-1200 sono limitate a un'unica interfaccia PN, una CPU stand-alone non può svolgere la funzione di router. Non è possibile collegare contemporaneamente una CPU stand-alone a più sottoreti S7. Quando si installano i moduli CP nella base locale della CPU, ci si può collegare a più sottoreti S7 e utilizzare il routing.

Nell'esempio di sistema descritto più sotto, perché il PLC\_1 possa comunicare con il PLC\_3, l'Engineering System (ES) deve far passare i messaggi attraverso il PLC\_2. L'ES deve caricare la tabella di routing per il PLC\_2 e il PLC\_2 deve fornire la tabella di routing per il modulo CP nella sua base locale. Una volta che le tabelle di routing sono nella posizione prevista, il PLC\_1 e il PLC\_3 possono comunicare tra loro anche se non sono collegati direttamente.

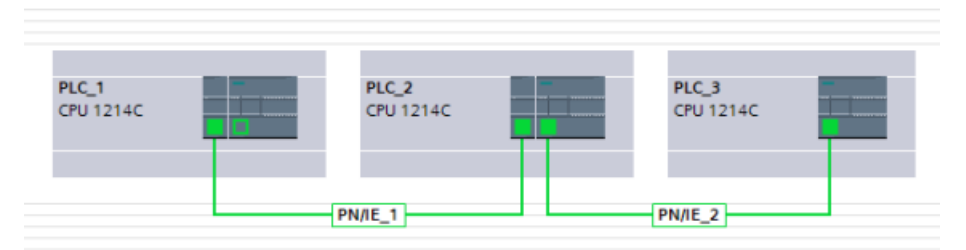

Per verificare il routing da una delle sottoreti S7 all'altra, il PLC\_1 deve stabilire un collegamento con il PLC\_3 e il PLC\_3 deve stabilire un collegamento con il PLC\_1. Questo rende possibile il routing dall'interfaccia PN/IE del PLC a un modulo CP e il routing da un modulo CP all'interfaccia PN/IE del PLC.

## 12.6.16.2 Routing S7 tra due interfacce CP

Poiché le CPU S7-1200 supportano fino a tre moduli CP si possono collegare fino a tre a diverse sottoreti S7. Se si installano almeno due moduli CP nella base locale della CPU e ci si collega a diverse sottoreti S7, è possibile utilizzare il routing.

Nell'esempio di sistema descritto più sotto, perché il PLC\_1 possa comunicare con il PLC\_3, l'Engineering System (ES) deve far passare i messaggi del PLC\_2 dal modulo CP al modulo CP della sua base locale. L'ES deve caricare la tabella di routing per il PLC\_2 e il PLC\_2 deve fornire la tabella di routing per i due moduli CP. Una volta che le tabelle di routing sono nella posizione prevista, il PLC\_1 e il PLC\_3 possono comunicare tra loro anche se non sono collegati direttamente. Inoltre il routing viene effettuato da un modulo CP all'altro senza che vengano spediti messaggi attraverso l'interfaccia PN/IE del PLC\_2.

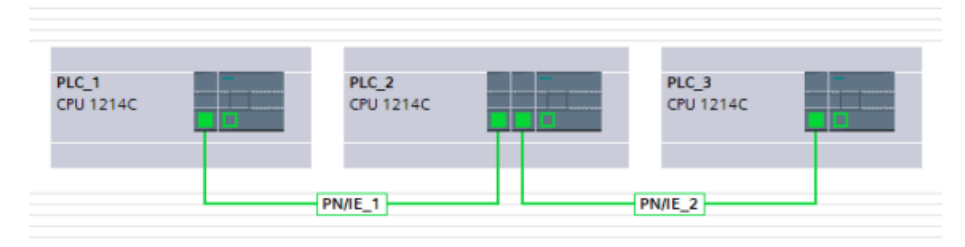

## 12.6.17 SNMP

Il Simple Network Management Protocol (SNMP) è un protocollo Internet standard che consente di reperire e organizzare informazioni sui dispositivi gestiti nelle reti IP e di modificare tale informazioni in modo da cambiare il comportamento dei dispositivi. Tipicamente il protocollo SNMP è supportato da router, switch, server, workstation, stampanti, telai di montaggio per modem, ecc.

I sistemi di gestione delle reti usano l'SNMP per supervisionare i dispositivi collegati in rete e individuare eventuali condizioni che richiedono azioni di tipo amministrativo. L'SNMP utilizza diversi servizi e strumenti per il rilevamento e la diagnostica della topologia di rete. Maggiori informazioni sulle proprietà dei dispositivi che supportano SNMP sono disponibili nei file "Management Information Base (MIB)". Per accedere ai file MIB si deve disporre di appositi diritti.

L'SNMP registra i dati di gestione nei sistemi gestiti sotto forma di variabili che descrivono la configurazione dei sistemi. Le applicazioni di gestione possono interrogare (e talvolta impostare) queste variabili.

SNMP utilizza il protocollo di trasporto UDP e ha due componenti di rete:

- SNMP Manager: supervisiona i nodi di rete
- Client SNMP: rileva le informazioni specifiche della rete nei singoli nodi e le memorizza in forma strutturata nella Management Information Base (MIB). Questi dati possono essere utilizzati per effettuare una diagnostica di rete dettagliata.

Per motivi di sicurezza, nelle CPU S7-1200 l'SNMP è disattivato per default, in modo da impedire l'accesso in lettura e scrittura alle variabili SNMP. Per visualizzare e modificare da remoto le variabili SNMP è quindi necessario attivare l'SNMP.

## ΝΟΤΑ

Le CPU S7-1200 con versione precedente alla V4.6 abilitano l'SNMP per default. Se si esegue il downgrade del firmware a una versione precedente alla V4.6, è possibile disattivare l'SNMP solo dal programma STEP 7.

Dopo aver attivato l'SNMP potrebbe essere necessario disattivarlo in condizioni particolari, ad esempio se:

- le impostazioni di sicurezza della rete non consentono di utilizzare il protocollo SNMP.
- si sta utilizzando la propria soluzione SNMP (ad es. con proprie istruzioni di comunicazione).

Se si disattiva l'SNMP nel dispositivo, alcune funzioni e tool che si basano sull'accesso alle variabili SNMP non sono disponibili o non funzionano. Ad esempio, il rilevamento della topologia in TIA Portal non funziona e alcune funzioni di SIMATIC Automation Tool, V4.x e precedenti, sono inutilizzabili.

L'SNMP può essere attivato e disattivato dalla configurazione del dispositivo e dal programma STEP 7.

#### NOTA

Il ripristino delle impostazioni di fabbrica della CPU disattiva l'SNMP.

## Attivazione e disattivazione dell'SNMP dalla configurazione del dispositivo

Per attivare o disattivare l'SNMP procedere nel seguente modo:

- 1. Nella navigazione del progetto, sotto la CPU, fare doppio clic su Configurazione dispositivo.
- 2. Dalla scheda Generale delle proprietà del dispositivo, espandere Configurazione avanzata e selezionare SNMP.

La finestra di ispezione visualizza le impostazioni per la configurazione dell'SNMP.

- 3. Per attivare l'SNMP selezionare la casella di controllo "Attiva SNMP", per disattivarlo deselezionare la casella.
- 4. Immettere una stringa di comunità di sola lettura o utilizzare il valore di default (public) e immettere una stringa di comunità di lettura-scrittura o utilizzare il valore di default (private).

## NOTA

Quando si inseriscono stringhe di comunità di sola lettura e di lettura-scrittura rispettare le seguenti convenzioni:

- I nomi devono contenere almeno 8 caratteri ma non più di 240.
- I nomi possono includere qualsiasi lettera dell'alfabeto o numero.
- I nomi non possono terminare o iniziare con un punto o un trattino di congiunzione.

## ΝΟΤΑ

Per poter condividere i dati SNMP tra il progetto STEP 7 e il PLC, è necessario che il nome di comunità inserito nel progetto STEP 7 corrisponda a quello inserito per l'host quando è stata creata la connessione al database SNMP.

5. Scaricare la configurazione nella CPU.

## Attivazione e disattivazione dell'SNMP dal programma STEP 7

Per attivare o disattivare l'SNMP procedere nel seguente modo:

1. Creare un blocco dati (DB):

| In | serisci nuovo bloc         | C0                                  |                                    |                         | ×         |
|----|----------------------------|-------------------------------------|------------------------------------|-------------------------|-----------|
|    | Nome:<br>SNMP              |                                     |                                    | _                       |           |
|    | Blocco<br>organizzativo    | Tipo:<br>Linguaggio:<br>Numero:     | DB globale DB 1 Manuale Automatico | •                       |           |
|    | FB<br>Blocco<br>funzionale | Descrizione :<br>I blocchi dati (Dl | 8) servono a memorizzi             | e i dati del programma. |           |
|    | Blocco<br>dati             | eltro                               |                                    |                         |           |
| >  | Ulteriori informa          | zioni                               |                                    |                         |           |
| 6  | 🖌 Aggiungi e apri          |                                     |                                    |                         | X Annulla |

- 2. Selezionare le proprietà del nuovo DB creato.
- 3. Selezionare la scheda Attributi. Deselezionare la casella di controllo "Accesso ottimizzato al blocco":

| SNMP [DB1]                                                                                              | ×                                                                                                    |
|----------------------------------------------------------------------------------------------------|----------------------------------------------------------------------------------------------------|
| Generale Testi                                                                                          |                                                                                                    |
| Generale<br>Informazioni<br>Data e ora<br>Compilazione<br>Protezione<br>Attributi<br>Carica senza reini | Attributi         Salva soltanto nella memoria di caricamento         Il blocco dati nel dispositivo e protetto in scrittura.         Accesso ottimizzato al blocco         Blocco dati accessibile tramite OPC UA         Blocco dati accessibile dal server web |
|                                                                                                    | OK Annulla                                                                                                    |

4. Fare clic sul pulsante OK.

Quando richiesto, ricompilare il programma.

# 12.6 PROFINET

5. Nell'interfaccia di blocco del DB creare le seguenti variabili statiche con i valori qui indicati. Le variabili potranno essere utilizzate nel programma per attivare o disattivare l'implementazione dell'SNMP. Per attivare o disattivare l'SNMP modificare la variabile Valore iniziale dell'SNMPControl . Immettendo come Valore iniziale "1" si attiva l'SNMP, immettendo "0" lo si disattiva:

| Navigazione del progetto     |   |                                              | S   | NM | IP_Toggle_Test     | ▶ PLC_1 [(   | CPU 1212C DC    | /DC/DC] 🕨  |  |
|------------------------------|---|----------------------------------------------|-----|----|--------------------|--------------|-----------------|------------|--|
| Dispositivi                  |   |                                              |     |    |                    |              |                 |            |  |
| <b>B</b>                     | 1 | 学  💺 🧮 😤 Mantieni valori attuali 🔒 Istantane |     |    |                    |              |                 |            |  |
|                              |   | SNMP                                         |     |    |                    |              |                 |            |  |
| ▼ SNMP_Toggle_Test           | 1 | • —                                          |     | No | ome                | Tipo di dati | Valore di avvio | Ritenzione |  |
| 💣 Aggiungi nuovo dispositivo |   | 1                                            | -   | •  | Static             |              |                 |            |  |
| 📠 Dispositivi & Reti         |   | 2                                            | -   | •  | BlockType          | Ulnt 🔳       | 16#F003         |            |  |
| PLC_1 [CPU 1212C DC/DC/      |   | З                                            |     | •  | BlockLength        | UInt         | 8               |            |  |
| 🛐 Configurazione dispositivi |   | 4                                            |     | •  | BlockVersion       | UInt         | 16#0100         |            |  |
| 🖫 Online & Diagnostica       |   | 5                                            | -00 |    | Reserved           | UInt         | 0               |            |  |
| 🔻 🛃 Blocchi di programma     |   | 6                                            | -00 | •  | SNMPControl        | UDInt        | 1               |            |  |
| 📫 Inserisci nuovo blocco     |   | 7                                            |     |    | <add new=""></add> |              |                 |            |  |
| 📲 Main [OB1]                 |   |                                              |     |    |                    |              |                 |            |  |
| 📲 Startup [OB100]            |   |                                              |     |    |                    |              |                 |            |  |
| SNMP [DB1]                   |   |                                              |     |    |                    |              |                 |            |  |
| 🕨 🙀 Oggetti tecnologici      |   |                                              |     |    |                    |              |                 |            |  |

6. Aggiungere le variabili temporanee, come indicato di seguito, a tutti i blocchi di programma (OB, FB o FC) che vengono eseguiti per attivare o disattivare l'SNMP. Questo esempio utilizza l'OB di avviamento (OB100) per attivare l'SNMP all'inizio dell'esecuzione del programma:

| Navigazione del progetto 🛛 🔳 📢 |                                                   | le_     | Te | st + PLC_1 [CPU 12 | 12C DC/DC/DC] → Blo | cchi di programma | <ul> <li>Startup [OB100] _ ■ ■ X</li> </ul> |  |  |  |
|--------------------------------|---------------------------------------------------|---------|----|--------------------|---------------------|-------------------|---------------------------------------------|--|--|--|
| Dispositivi                    |                                                   |         |    |                    |                     |                   |                                             |  |  |  |
| 11 🖬 🔛 🔂                       | ₩ ₩ 등 등 矿 듣 🚍 🖻 집 ፣ 접 ፣ 젊 ፣ ☴ 🐚 🗞 🤲 앱 앱 🏤 🐮 🗗 尸 📑 |         |    |                    |                     |                   |                                             |  |  |  |
|                                |                                                   | Startup |    |                    |                     |                   |                                             |  |  |  |
| SNMP_Toggle_Test               |                                                   | Nome    |    |                    | Tipo di dati        | Valore di default | Commento                                    |  |  |  |
| 📑 Aggiungi nuovo dispositivo   | 1                                                 | -0      | •  | Input              |                     |                   |                                             |  |  |  |
| 📥 Dispositivi & Reti           | 2                                                 | -0      |    | LostRetentive      | Bool                |                   | True if retentive data are lost             |  |  |  |
| PLC_1 [CPU 1212C DC/DC/        |                                                   | -0      | ٠  | LostRTC            | Bool                |                   | True if date and time are lost              |  |  |  |
| Configurazione dispositivi     | 4                                                 | -0      | ٠  | Temp               |                     |                   |                                             |  |  |  |
| 🕵 Online & Diagnostica         | 5                                                 | -       |    | TempError          | Bool                |                   |                                             |  |  |  |
| 🔻 🔙 Blocchi di programma       | 6                                                 | -0      | •  | TempDone           | Bool                |                   |                                             |  |  |  |
| 📑 Inserisci nuovo blocco       | 7                                                 | -0      |    | Return             | Int                 |                   |                                             |  |  |  |
| 🖀 Main [OB1]                   | 8                                                 | -0      | Ŧ  | Constant           |                     |                   |                                             |  |  |  |
| Startup [OB100]                | 9                                                 |         | ٠  | <add new=""></add> |                     |                   |                                             |  |  |  |
| SNMP [DB1]                     |                                                   |         |    |                    |                     |                   |                                             |  |  |  |
| 🕨 🚋 Blocchi di sistema         |                                                   |         |    |                    |                     |                   |                                             |  |  |  |

7. Utilizzando l'editor KOP inserire un'etichetta (di salto) nel segmento 1 dell'OB di avvio (OB100). Nell'esempio sottostante l'etichetta si chiama "Check". Inserire quindi, nello stesso segmento, un'istruzione WRREC (Scrivi set di dati) con i seguenti ingressi e uscite:

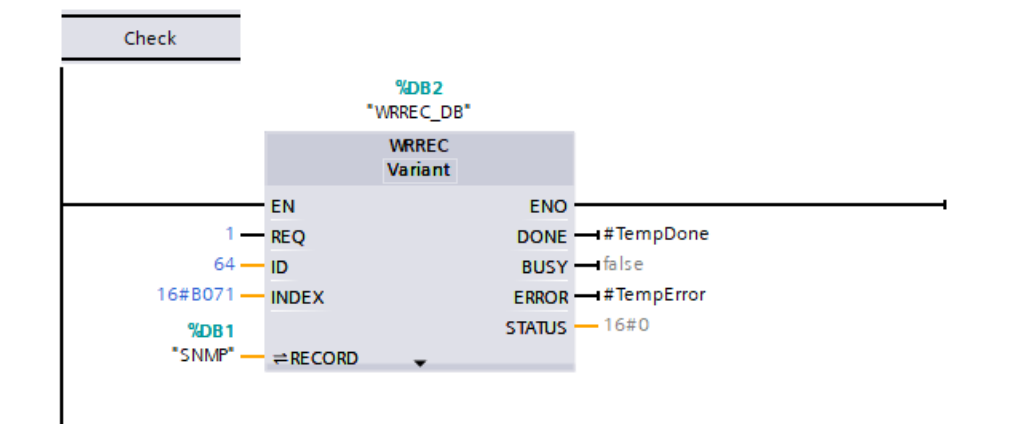

8. Immettere il seguente codice per il segmento 2. Il codice assicura che il richiamo di WRREC venga portato a termine e che l'SNMP venga attivato o disattivato prima della fine dell'OB di avviamento (OB100):

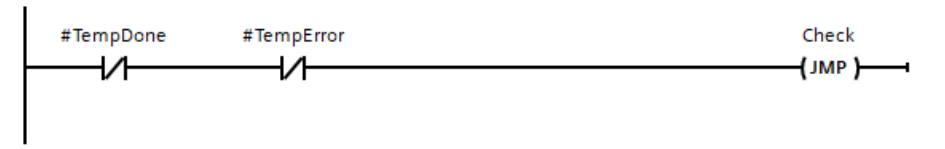

9. Scaricare il software del progetto STEP 7 nella CPU.

#### NOTA

Le stringhe di comunità non possono essere impostate dal programma STEP 7, ma possono essere attivate. Quando si attiva l'SNMP dal programma STEP 7, l'SNMP è attivo in RUN e non è a ritenzione. Poiché non è a ritenzione, dopo un ciclo di spegnimento/accensione l'SNMP riprende le impostazioni selezionate nella configurazione dei dispositivi. Quando si attiva l'SNMP dalla configurazione dei dispositivi, l'SNMP è attivo durante il download ed è a ritenzione.

# 12.6.18 Diagnostica

Per maggiori informazioni su come utilizzare i blocchi organizzativi (OB) per la diagnostica con queste reti di comunicazione consultare "Blocchi organizzativi (OB)" (Pagina 69).

## 12.6.19 Istruzioni di periferia decentrata e di diagnostica

Per informazioni sulle istruzioni di periferia decentrata e di diagnostica consultare Periferia decentrata (PROFINET, PROFIBUS o AS-i) (Pagina 348). Fare riferimento a Eventi di diagnostica la periferia decentrata (Pagina 744) per la gestione

Fare riferimento a Eventi di diagnostica la periferia decentrata (Pagina 744) per la gestione degli eventi di diagnostica.

# 12.7 PROFIBUS

Un sistema PROFIBUS utilizza un master per interrogare gli slave collegati in modalità multidrop in un bus seriale RS485. Lo slave PROFIBUS è un qualsiasi dispositivo di periferia (trasduttore di I/O, valvola, azionamento di motore o altri dispositivi di misura) che elabora informazioni e trasmette la propria uscita al master. Lo slave costituisce una stazione passiva sulla rete poiché non dispone dei diritti di accesso al bus e può solo confermare la ricezione di messaggi o inviare messaggi di risposta al master su richiesta. Tutti gli slave PROFIBUS hanno la stessa priorità e l'intera comunicazione di rete parte dal master.

Un master PROFIBUS costituisce una "stazione attiva" sulla rete. PROFIBUS DP definisce due classi di master. Un master di classe 1 (generalmente un controllore programmabile centrale (PLC) o un PC con installato un software particolare) gestisce la normale comunicazione o scambio di dati con gli slave assegnategli. Un master di classe 2 (solitamente un dispositivo di configurazione quali un laptop o una console di programmazione utilizzati per la messa in servizio, la manutenzione o la diagnostica) è uno speciale dispositivo utilizzato principalmente per mettere in servizio gli slave e per la diagnostica.

L'S7-1200 è collegato ad una rete PROFIBUS come slave DP con il modulo di comunicazione CM 1242-5. Il modulo CM 1242-5 (slave DP) può essere il partner di comunicazione dei master V0/V1 DP. Per configurare il modulo in un sistema di un altro produttore utilizzare il file GSD per il CM 1242-5 (slave DP) disponibile nel CD fornito insieme al modulo e in Internet alle pagine del Siemens Industry Online Support

(https://support.industry.siemens.com/cs/ww/it/view/49852283).

Nella figura seguente l'S7-1200 è uno slave DP di un controllore S7-1500:

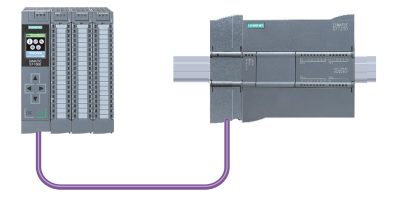

L'S7-1200 è collegato ad una rete PROFIBUS come master DP con il modulo di comunicazione CM 1243-5. Il modulo CM 1243-5 (master DP) può essere il partner di comunicazione degli slave V0/V1 DP. Nella seguente figura l'S7-1200 è un master che controlla uno slave ET 200SP DP:

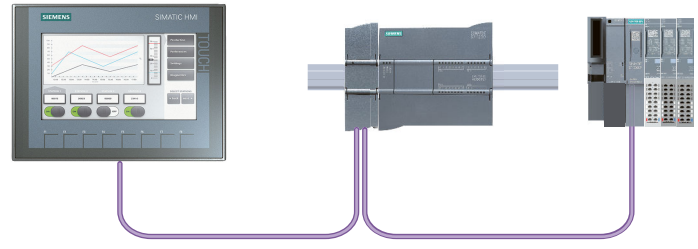

Se i moduli CM 1242-5 e CM 1243-5 vengono installati insieme, l'S7-1200 può agire simultaneamente sia come slave di un sistema master DP di livello superiore che come master di un sistema slave DP di livello inferiore:

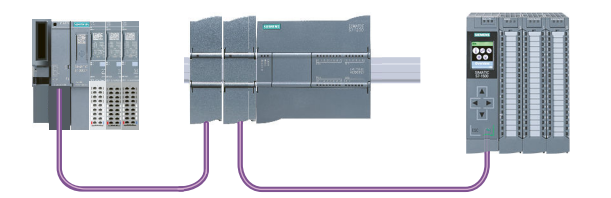

È possibile configurare al massimo tre CM PROFIBUS per stazione nei quali si può avere una combinazione qualsiasi di CM master DP o slave DP. I master DP possono comandare ciascuno al massimo 32 slave.

I dati di configurazione dei CM PROFIBUS vengono salvati nella CPU locale. Ciò consente, all'occorrenza, una rapida sostituzione dei moduli di comunicazione.

Per poter utilizzare PROFIBUS il firmware del CM master PROFIBUS deve avere almeno la versione V1.3.

## NOTA

Aggiornare sempre il firmware del CM PROFIBUS all'ultima versione disponibile (<u>http://support.automation.siemens.com/WW/view/it/42131407</u>). Il firmware può essere aggiornato in uno dei seguenti modi:

- Con i tool online e diagnostica di STEP 7 (Pagina 1099)
- Con una memory card SIMATIC (Pagina 123)
- Con la pagina Web standard "Stato dell'unità" del server Web (Pagina 808)
- Con il SIMATIC Automation Tool (https://support.industry.siemens.com/cs/ww/it/view/98161300/en)

# 12.7.1 Servizi di comunicazione dei CM PROFIBUS

I CM PROFIBUS utilizzano il protocollo PROFIBUS DP-V1.

## Tipi di comunicazione con DP-V1

I DP-V1 mettono a disposizione i seguenti tipi di comunicazione:

- Comunicazione ciclica (CM 1242-5 e CM 1243-5) Entrambi i moduli PROFIBUS supportano la comunicazione ciclica per il trasferimento dei dati di processo tra slave DP e master DP. La comunicazione ciclica è gestita dal sistema operativo della CPU e non richiede blocchi software. I dati di I/O vengono letti o scritti direttamente dalla/nell'immagine di processo della CPU.
- Comunicazione aciclica (solo CM 1243-5)
- Il modulo master DP supporta anche la comunicazione aciclica mediante blocchi software:
  - Per la gestione degli allarmi è disponibile l'istruzione "RALRM".
  - Per il trasferimento della configurazione e dei dati di diagnostica sono disponibili le istruzioni "RDREC" e "WRREC".

Funzioni non supportate dal CM 1243-5: SYNC/FREEZE e Get\_Master\_Diag

# Altri servizi di comunicazione del CM 1243-5

Il modulo master DP CM 1243-5 supporta anche i seguenti servizi di comunicazione:

- Comunicazione S7
  - Servizi PUT/GET

Il master DP funge da client e server per le interrogazioni da altri controllori S7 o PC tramite PROFIBUS.

- Comunicazione PG/OP

Le funzioni per il PG consentono di scaricare i dati di configurazione e i programmi utente da un PG e di trasferire i dati di diagnostica in un PG.

I possibili partner della comunicazione OP sono i pannelli HMI, i PC SIMATIC panel con WinCC flexible o sistemi SCADA che supportano la comunicazione S7.

# 12.7.2 Riferimento ai manuali utente dei CM PROFIBUS

## Maggiori informazioni

Per maggiori informazioni sui CM PROFIBUS consultare i manuali dei dispositivi, che sono disponibili nelle pagine Internet del servizio clienti di Siemens Industrial Automation ai seguenti link:

- CM 1242-5 (https://support.industry.siemens.com/cs/ww/it/view/61029535)
- CM 1243-5 (https://support.industry.siemens.com/cs/ww/it/view/49851842)

# 12.7.3 Configurazione di un master DP e un dispositivo slave

## 12.7.3.1 Aggiunta del modulo CM 1243-5 (master DP) e di uno slave DP

Nel portale "Dispositivi e reti" utilizzare il catalogo hardware per aggiungere moduli PROFIBUS alla CPU. Questi moduli vengono collegati a sinistra della CPU. Per inserire un modulo nella configurazione, selezionarlo nel catalogo hardware e fare doppio clic o trascinarlo nel posto connettore selezionato.

Tabella 12-60 Aggiunta di un modulo PROFIBUS CM 1243-5 (master DP) alla configurazione dei dispostivi

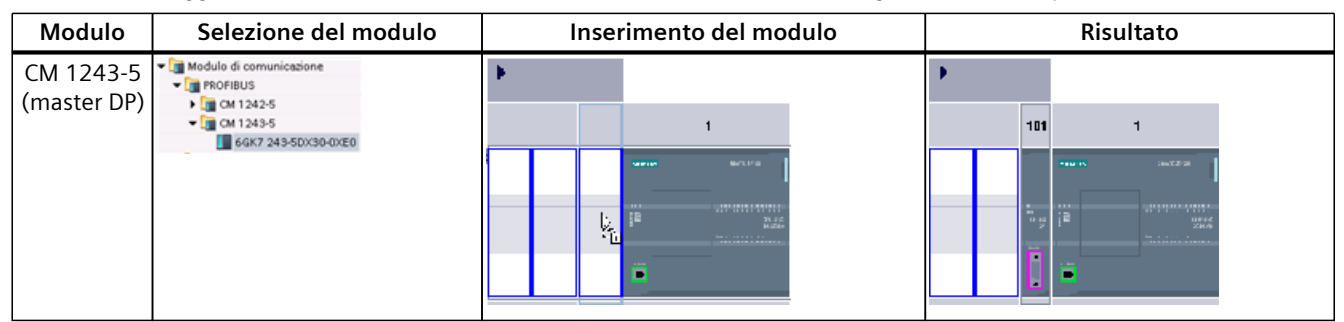

Anche per aggiungere gli slave DP utilizzare il catalogo hardware. Ad esempio per aggiungere uno slave DP ET 200SP espandere le seguenti cartelle del catalogo hardware:

- I/O distribuiti
- ET 200SP
- Moduli di interfaccia
- PROFIBUS

Selezionare "6ES7 155-6BU00-0CN0" (IM155-6 DP HF) nell'elenco dei numeri di ordinazione e inserire lo slave ET 200SP DP come indicato nella seguente figura.

Tabella 12-61 Inserimento di uno slave DP ET 200SP alla configurazione di un dispositivo

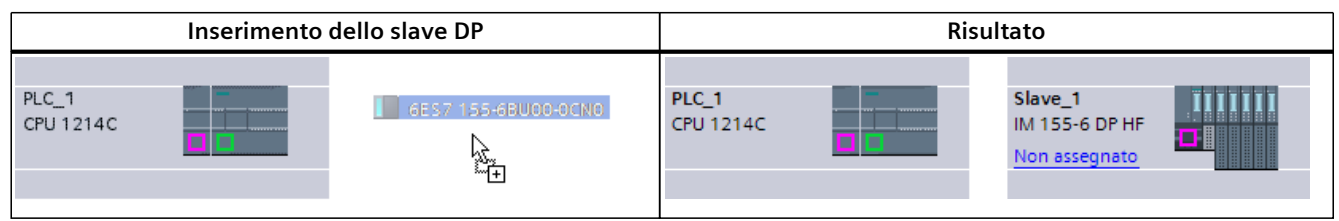

## 12.7.3.2 Configurazione dei collegamenti logici di rete tra due dispositivi PROFIBUS

Dopo aver configurato il modulo CM 1243-5 (master DP), è possibile procedere alla configurazione dei collegamenti di rete.

Nel portale Dispositivi e reti, utilizzare la "Vista di rete" per creare i collegamenti di rete tra i dispositivi inseriti nel progetto. Per creare un collegamento PROFIBUS, selezionare la casella viola (PROFIBUS) sul primo dispositivo e trascinarla verso la casella PROFIBUS sul secondo dispositivo tracciando una linea di congiunzione. Quindi rilasciare il pulsante del mouse. Il collegamento PROFIBUS è così stabilito.

Per maggiori informazioni consultare il paragrafo "Configurazione dei dispositivi: creazione di un collegamento di rete" (Pagina 555).

# 12.7.3.3 Assegnazione degli indirizzi PROFIBUS al modulo CM 1243-5 e allo slave DP

## Configurazione dell'interfaccia PROFIBUS

Dopo aver configurato i collegamenti logici di rete tra due dispositivi PROFIBUS, è possibile procedere alla configurazione dei parametri per le interfacce PROFIBUS. Fare quindi clic sulla casella viola PROFIBUS sul modulo CM 1243-5, la scheda "Proprietà" della finestra di ispezione visualizzerà l'interfaccia PROFIBUS. Per la configurare l'interfaccia PROFIBUS dello slave DP procedere nello stesso modo.

Tabella 12-62 Configurazione delle interfacce PROFIBUS del modulo CM 1243-5 (master DP) e dello slave DP ET 200SP

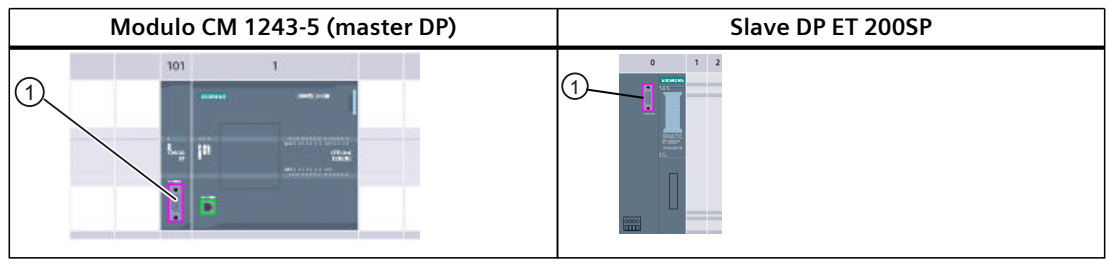

1 Porta PROFIBUS

## Assegnazione dell'indirizzo PROFIBUS

In una rete PROFIBUS a ciascun dispositivo viene assegnato un indirizzo PROFIBUS. Questo indirizzo ha un campo da 0 a 127, con le seguenti eccezioni:

- Indirizzo 0: riservato agli strumenti di configurazione di rete e/o di programmazione relativi al bus
- Indirizzo 1: riservato da Siemens al primo master
- Indirizzo 126: riservato dalla fabbrica a quei dispositivi che non hanno un'impostazione di commutazione e che devono essere reindirizzati attraverso la rete
- Indirizzo 127: riservato alla trasmissione di messaggi a tutti i dispositivi sulla rete e non può essere assegnato a dispositivi operativi

Quindi gli indirizzi che possono essere utilizzati per i dispositivi operativi PROFIBUS vanno da 2 a 125.

Nella finestra Proprietà, selezionare il comando di configurazione "Indirizzo PROFIBUS". STEP 7 visualizza la finestra di configurazione dell'indirizzo PROFIBUS che viene utilizzata per assegnare l'indirizzo PROFIBUS del dispositivo.

| PROFIBUS interface (X1                     | ) 🔟 P                   | roprietà         | 🗓 Informazioni 🚽 | 🗓 Diagnostica |  |  |  |  |  |
|--------------------------------------------|-------------------------|------------------|------------------|---------------|--|--|--|--|--|
| Generale                                   |                         |                  |                  |               |  |  |  |  |  |
| Generale<br>PROFIBUS address               | PROFIBUS addres         | ss               |                  |               |  |  |  |  |  |
| Modo di funzionemen<br>Hardware Identifier | Interfaccia collegata a |                  |                  |               |  |  |  |  |  |
|                                            |                         | Sottorete        | E: PROFIBUS_1    |               |  |  |  |  |  |
|                                            |                         |                  | Inserisci nuova  | sattorete     |  |  |  |  |  |
|                                            | Parametri               |                  |                  |               |  |  |  |  |  |
|                                            |                         | Indirizz         | 2                |               |  |  |  |  |  |
|                                            | In                      | dirizzo più elto | x 126 -          |               |  |  |  |  |  |
|                                            | Velocità di             | i trasmissione   | : 1,5 Mbit/s 💌   |               |  |  |  |  |  |
| Tabella 12-63 | Parametri dell'indirizzo PROFIBUS |
|---------------|-----------------------------------|
|---------------|-----------------------------------|

| Parametro |                                                                                                    | Descrizione                                                                                                    |
|-----------|----------------------------------------------------------------------------------------------------|----------------------------------------------------------------------------------------------------|
| Sottorete | Nome della sottorete a cui è<br>"Inserisci nuova sottorete". I<br>collegamento:<br>• L'opzione "Non collegato<br>• La sottorete è necessaria | e collegato il dispositivo. Per creare una nuova sottorete fare clic sul pulsante<br>l'impostazione di default è "Non collegato in rete" Sono possibili due tipi di<br>o in rete" impostata per default consente di realizzare un collegamento locale.<br>a se la rete contiene almeno due dispositivi.                                                                                                    |
| Parametri | Indirizzo                                                                                                    | Indirizzo PROFIBUS assegnato al dispositivo                                                                                                    |
|           | Indirizzo più alto                                                                                                    | L'indirizzo PROFIBUS più alto si basa sulle stazioni attive sul PROFIBUS (ad es.<br>il master DP). Gli slave DP passivi hanno degli indirizzi PROFIBUS da 1 a 125<br>anche se l'indirizzo PROFIBUS più alto è impostato a 15, ad esempio. L'indiriz-<br>zo PROFIBUS più alto è importante per l'inoltro del token (inoltro dei diritti di<br>invio) e il token viene inoltrato solo alle stazioni attive. Se si specifica l'indiriz-<br>zo PROFIBUS più alto si ottimizza il bus.                                                                     |
|           | Velocità di trasmissione                                                                                                    | Velocità di trasmissione della rete PROFIBUS configurata: Le velocità di tra-<br>smissione PROFIBUS vanno da 9,6 Kbit/sec a 12 Mbit/sec. L'impostazione del-<br>la velocità di trasmissione dipende dalle proprietà dei nodi PROFIBUS in uso.<br>La velocità di trasmissione non deve essere superiore alla velocità supportata<br>dal nodo più lento.<br>Normalmente sulla rete PROFIBUS la velocità di trasmissione è impostata per<br>il master e tutti gli slave DP utilizzano automaticamente la stessa velocità di<br>trasmissione (auto-baud). |

## 12.7.4 Istruzioni di periferia decentrata e di diagnostica

Per informazioni sulle istruzioni di periferia decentrata e di diagnostica consultare Periferia decentrata (PROFINET, PROFIBUS o AS-i) (Pagina 348).

Fare riferimento a Eventi di diagnostica la periferia decentrata (Pagina 744) per la gestione degli eventi di diagnostica.

# 12.8 ASi

Il master AS-i CM 1243-2 dell'S7-1200 consente di collegare una rete AS-i ad una CPU dell'S7-1200.

L'AS-i, ovvero "interfaccia per attuatori/sensori", è un sistema di collegamento di rete a un master per il livello più basso dei sistemi di automazione. Il CM 1243-2 funge da master AS-i della rete. Utilizzando un solo cavo AS-i, i sensori e gli attuatori (dispositivi slave AS-i) possono essere collegati alla CPU attraverso il CM 1243-2 che gestisce tutti i dati di coordinamento e relè della rete AS-i e le informazioni di stato provenienti da attuatori e sensori alla CPU attraverso gli indirizzi di I/O assegnati al CM 1243-2. A seconda del tipo di slave è possibile accedere a valori binari o analogici. Gli slave AS-i sono i canali di ingresso e uscita del sistema AS-i e sono attivi solo quando vengono richiamati dal CM 1243-2.

Nella figura sotto riportata l'S7-1200 è un master AS-i che controlla il modulo AS-i e i moduli I/O slave digitali/analogici.

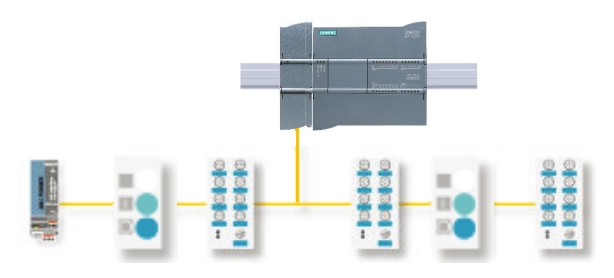

Per utilizzare AS-i con le CPU S7-1200 V4.0 si deve aggiornare il firmware del CM master AS-i alla versione V1.1.

Questo aggiornamento può essere eseguito utilizzando il Web server o una memory card SIMATIC.

#### NOTA

Nelle CPU S7-1200 V4.0, se si utilizza il server Web o una memory card SIMATIC per aggiornare il firmware AS-i dalla versione V1.0 alla V1.1, si deve eseguire l'aggiornamento del firmware AS-i nel CM 1243-2 master AS-i nel seguente modo:

- 1. Caricare l'aggiornamento del firmware nel CM 1243-2 master AS-i.
- 2. Al termine del caricamento spegnere e riaccendere la CPU S7-1200 per completare l'aggiornamento del firmware nel CM 1243-2 master AS-i.
- 3. Ripetere i passi 1 e 2 per ciascun CM 1243-2 master AS-i supplementare. Il PLC S7-1200 consente un massimo di tre CM 1243-2 master AS-i.

#### NOTA

Si consiglia di aggiornare sempre il firmware del CM AS-i alla versione più recente (<u>http://support.automation.siemens.com/WW/view/it/43416171</u>) scaricando l'aggiornamento dal sito web del servizio di assistenza tecnica Siemens.

## 12.8.1 Configurazione di un master e uno slave AS-i

Il master AS-i CM 1243-2 è integrato nel sistema di automazione S7-1200 come modulo di comunicazione.

Le informazioni dettagliate sul master AS-i CM 1243-2 sono disponibili nel manuale "Master AS-i CM 1243-2 e unità di disaccoppiamento dati AS-i DCM 1271 per SIMATIC S7-1200" (https://support.industry.siemens.com/cs/ww/it/ps/15750/man).

## 12.8.1.1 Aggiunta del master AS-i CM 1243-2 e dello slave AS-i

Per aggiungere i moduli master AS-i CM 1243-2 alla CPU si utilizza il catalogo hardware. Questi moduli sono collegati al lato sinistro della CPU ed è possibile utilizzare fino a un massimo di tre moduli AS-i CM 1243-2. Per inserire un modulo nella configurazione, selezionarlo nel catalogo hardware e fare doppio clic o trascinarlo nel posto connettore selezionato.

Tabella 12-64 Aggiunta di un modulo master AS-i CM 1243-2 alla configurazione dei dispositivi

| Modulo                   | Selezione del modulo                                                                                                    | Inserimento del modulo | Risultato |
|--------------------------|----------------------------------------------------------------------------------------------------|------------------------|-----------|
| Master AS-i<br>CM 1243-2 | Modulo di comunicazione     Modulo di comunicazione     Modulo di comunicazione |                        |           |
|                          |                                                                                                    |                        |           |

Anche per aggiungere gli slave AS-i si utilizza il catalogo hardware. Ad esempio per aggiungere uno slave "Unità di periferia, compatta, digitale, di ingresso", disattivare l'opzione Filtro (se attivata) ed espandere le seguenti cartelle del catalogo hardware:

Apparecchiature da campo > AS-Interface > Moduli di ingressi/uscite IP6x, moduli compatti > Digitale > Ingresso > Moduli utente > AS-i SM-U, 4DI

In seguito selezionare "3RG9 001-0AA00" nell'elenco dei numeri di articolo e inserire lo slave "Unità di periferia, compatta, digitale, di ingresso" come indicato nella figura seguente.

Tabella 12-65 Aggiunta di uno slave AS-i alla configurazione dei dispositivi

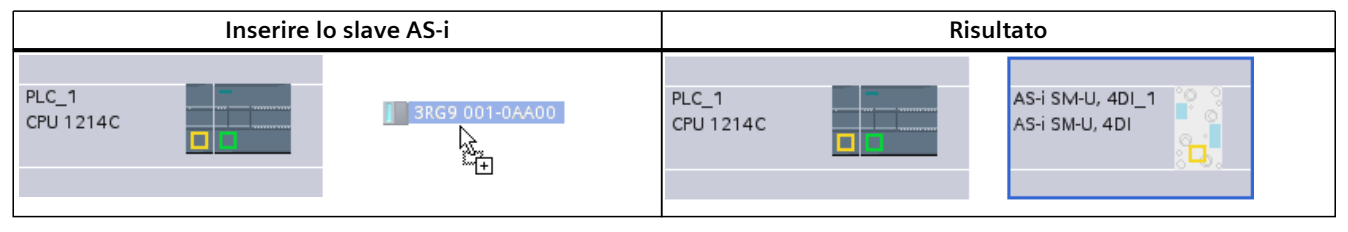

## 12.8.1.2 Configurazione dei collegamenti logici di rete tra due dispositivi AS-i

Dopo avere configurato il master AS-i CM 1243-2 è possibile procedere con la configurazione dei collegamenti di rete.

Nel portale Dispositivi e reti, utilizzare la "Vista di rete" per creare i collegamenti di rete tra i dispositivi inseriti nel progetto. Per creare il collegamento AS-i selezionare la casella gialla (AS-i) sul primo dispositivo e trascinarla verso la casella AS-i del secondo dispositivo tracciando una linea di congiunzione. Quindi rilasciare il tasto del mouse.

Per maggiori informazioni vedere "Configurazione dei dispositivi: creazione di un collegamento di rete" (Pagina 555).

12.8 ASi

## 12.8.1.3 Configurazione delle proprietà del master AS-i CM 1243-2

Per configurare i parametri per l'interfaccia AS-i, cliccare sulla casella gialla AS-i sul modulo master AS-i CM 1243-2 e nella scheda "Proprietà" della finestra di ispezione viene visualizzata l'interfaccia AS-i.

Nella finestra di ispezione di STEP 7 è possibile visualizzare, configurare e modificare le informazioni generali, gli indirizzi e i parametri di esercizio:

Tabella 12-66 Proprietà del modulo master AS-i CM 1243-2

| Proprietà              | Descrizione                                            |
|------------------------|--------------------------------------------------------|
| Dati generali          | Nome del master AS-i CM 12432                          |
| Parametri di esercizio | Parametri per la risposta del master AS-i              |
| Indirizzi di I/O       | Area di indirizzo per gli indirizzi di I/O dello slave |
| Interfaccia AS-i (X1)  | Rete AS-i assegnata                                    |

#### NOTA

"Allarme di diagnostica per errori nella configurazione AS-i" e "Programmazione indirizzi automatica" sono sempre attivi e sono quindi visualizzati in grigio.

| CM 1243-2 [CM 1243-2]   | 💁 Proprietà 🔹 Informazioni 👔 😨 Diagnostica                            |
|-------------------------|-----------------------------------------------------------------------|
| Generale                |                                                                       |
| ▶ Generale              | Deren etri di fumionente                                              |
| Parametri di funziona   |                                                                       |
| Indirizzi di I/O        |                                                                       |
| ▶ Interfaccia AS-i (×1) | Allarme di diagnostica in caso di errore nella<br>configurazione AS-i |
|                         | Programmazione automatica degli indirizzi                             |

## 12.8.1.4 Assegnazione di un indirizzo AS-i ad uno slave AS-i

#### Configurazione dell'interfaccia dello slave AS-i

Per configurare i parametri per l'interfaccia AS-i, cliccare sulla casella gialla AS-i sullo slave AS-i e nella scheda "Proprietà" della finestra di ispezione viene visualizzata l'interfaccia AS-i.

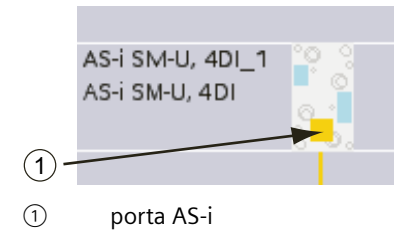

#### Assegnazione di un indirizzo slave AS-i

In una rete AS-i a ciascun dispositivo viene assegnato un indirizzo slave AS-i. L'indirizzo può essere compreso tra 0 e 31, ma lo 0 è riservato solo ai nuovi dispositivi slave. Gli indirizzi slave vanno da 1(A o B) a 31(A o B) per un totale di 62 slave.

I dispositivi AS-i "Standard" utilizzano l'indirizzo completo che è un indirizzo numerico senza la designazione A o B. I dispositivi AS-i con "nodo A/B" utilizzano la parte A o B di ogni indirizzo consentendo così di utilizzare due volte ciascuno dei 31 indirizzi. Il campo di indirizzi va da 1A a 31A e da 1B a 31B.

Gli slave AS-i possono avere qualsiasi indirizzo da 1 a 31, in altre parole non è rilevante se iniziano dall'indirizzo 21 o se si assegna l'indirizzo 1 proprio al primo slave.

Nell'esempio seguente a tre dispositivi AS-i sono stati assegnati rispettivamente l'indirizzo "1" (dispositivo standard), "2A" (dispositivo con nodo A/B) e "3" (dispositivo standard):

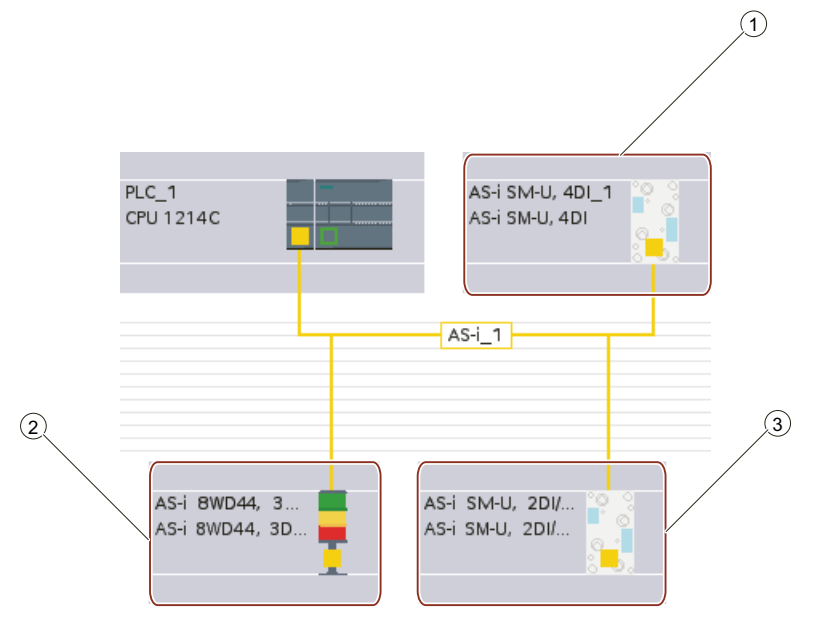

- ① Indirizzo slave AS-i 1; dispositivo: AS-i SM-U, 4DI; numero di articolo: 3RG9 001-0AA00
- 2 Indirizzo slave AS-i 2A; dispositivo: AS-i 8WD44, 3DO, A/B; numero di articolo: 8WD4 428-0BD
- ③ Indirizzo slave AS-i 3; dispositivo: AS-i SM-U, 2DI/2DO; numero di articolo: 3RG9 001-0AC00

Inserire qui l'indirizzo slave AS-i:

| A | S-i SM-U, 4DI              | _1 [AS-i SI | M-U, 4DI]      | 🖳 Propri  | età    | 🖪 Informazioni         | 🚺 🛂 Diagnostica | 16       |
|---|----------------------------|-------------|----------------|-----------|--------|------------------------|-----------------|----------|
| ſ | Generale                   | Variabil    | e IO Systemkor | nstanten  | Test   | ti                     |                 |          |
| • | Generale<br>Interfaccia AS |             | Interfaccia AS |           |        |                        |                 |          |
| ۲ | Opzioni                    |             | Collegata con  |           |        |                        |                 |          |
| ۲ | Indirizzi di I/O           |             |                |           |        |                        |                 |          |
|   | ID hardware                |             |                | Rete      | AS-i_  | _1                     |                 | -        |
|   |                            |             |                |           | Inse   | erisci nuova sottorete |                 |          |
|   |                            |             | Indirizzo(i)   |           |        |                        |                 |          |
|   |                            | -           |                | Indirizzo | 1      |                        |                 | •        |
|   |                            |             |                |           | 1      |                        |                 | <u>^</u> |
|   |                            | -           |                |           | 4      |                        |                 |          |
|   |                            |             |                |           | 5<br>6 |                        |                 | ≡        |

## Comunicazione

# 12.8 ASi

| AS-i 8WD44, 3                                                                              | DO, A/B_1 [AS-                                               | i 8WD44, 3D                                                            | 🖳 Propri             | età 🚺                         | Informazioni       | 追 🗓 Diagnostica | 6        |
|--------------------------------------------------------------------------------------------|--------------------------------------------------------------|------------------------------------------------------------------------|----------------------|-------------------------------|--------------------|-----------------|----------|
| Generale                                                                                   | Variabile IO                                                 | Systemkor                                                              | nstanten             | Testi                         |                    |                 |          |
| Generale     Interfaccia AS                                                                | Inte                                                         | rfaccia AS                                                             |                      |                               |                    |                 |          |
| <ul> <li>Opzioni</li> <li>Indirizzi di I/O</li> </ul>                                      | Co                                                           | ollegata con                                                           |                      |                               |                    |                 |          |
| ID hardware                                                                                |                                                              |                                                                        | Rete                 | AS-i_1<br>Inseris             | ci nuova sottorete |                 | •        |
|                                                                                            | In                                                           | dirizzo(i)                                                             |                      |                               |                    |                 |          |
|                                                                                            |                                                              |                                                                        | Indirizzo            | 2A<br>2A<br>2B                |                    |                 | -        |
|                                                                                            |                                                              |                                                                        |                      | 4A<br>4B                      |                    |                 | =        |
|                                                                                            |                                                              |                                                                        |                      |                               |                    |                 |          |
| AS-i SM-U, 2DI                                                                             | /2DO_1 [AS-i SI                                              | M-U, 2DI/2DO]                                                          | 🖳 Proprie            | tà 🗓                          | Informazioni       | Diagnostica     | <b>.</b> |
| AS-i SM-U, 2D                                                                              | /2DO_1 [AS-i SI<br>Variabile IO                              | M-U, 2DI/2DO]<br>Systemkor                                             | Proprie<br>Istanten  | tà 🚺                          | Informazioni       | Diagnostica     |          |
| AS-i SM-U, 2DI                                                                             | /2DO_1 [AS-i SI<br>Variabile IO                              | M-U, 2DI/2DO]<br>Systemkor<br>rfaccia AS                               | Proprie<br>Instanten | tà 🚺<br>Testi                 | Informazioni (     | Diagnostica     | <b>.</b> |
| AS-i SM-U, 2DM<br>Generale<br>Interfaccia AS<br>Opzioni<br>Indirizzi di I/O                | Variabile IO                                                 | M-U, 2DI/2DO]<br>Systemkor<br>rfaccia AS<br>bllegata con               | Proprie<br>Instanten | tà 🚺<br>Testi                 | Informazioni       | Diagnostica     |          |
| AS-i SM-U, 2DI<br>Generale<br>Interfaccia AS<br>Opzioni<br>Indirizzi di I/O<br>ID hardware | Variabile IO                                                 | M-U, 2DI/2DO]<br>Systemkor<br>rfaccia AS<br>ollegata con               | Rete                 | tà Testi AS-i_1 Inseris       | Informazioni (     | Diagnostica     |          |
| AS-I SM-U, 2DU<br>Generale<br>Interfaccia AS<br>Opzioni<br>Indirizzi di I/O<br>ID hardware | Variabile IO                                                 | M-U, 2DI/2DO]<br>Systemkor<br>rfaccia AS<br>ollegata con<br>dirizzo(i) | Rete                 | tà Testi<br>AS-i_1<br>Inseris | Informazioni       | Diagnostica     |          |
| AS-i SM-U, 2DU<br>Generale<br>Interfaccia AS<br>Opzioni<br>Indirizzi di I/O<br>ID hardware | Variabile IO Inte Co Inte Inte Inte Inte Inte Inte Inte Inte | M-U, 2DI/2DO] Systemkor rfaccia AS ollegata con dirizzo(i)             | Rete                 | AS-i_1<br>Inseris             | Informazioni       | Diagnostica     |          |

Tabella 12-67 Parametri per l'interfaccia AS-i

| Parametro   |                                | Descrizione                                                   |
|-------------|--------------------------------|---------------------------------------------------------------|
| Rete        | Nome della rete a cui è colle  | egato il dispositivo                                          |
| Indirizzo/i | L'indirizzo AS-i assegnato all | o slave va da 1(A o B) a 31(A o B) per un totale di 62 slave. |

# 12.8.2 Scambio dei dati tra il programma utente e gli slave AS-i

## 12.8.2.1 Configurazione in STEP 7

Il master AS-i riserva un'area dati di 62 byte nell'area I/O della CPU. L'accesso ai dati digitali viene effettuato in byte; per ogni slave c'è un byte di ingresso e un byte di dati di uscita. Il modo in cui i collegamenti AS-i degli slave AS-i digitali sono assegnati ai bit di dati del byte assegnato è indicato nella finestra di ispezione del master AS-i CM 1243-2.

| CM 1243-2 [CM 1243-2]                                        |                                     | 🔍 Proprie      | tà 🗓 Inf       | ormazioni 🚺 🗓 Diagnostica 👘 | 1 |
|--------------------------------------------------------------|-------------------------------------|----------------|----------------|-----------------------------|---|
| Generale                                                     |                                     |                |                |                             |   |
| Generale     Parametri di funzionamento     Indirizzi di I/O | Panoramica indiri:<br>Panoramica in | zzi<br>dirizzi |                |                             |   |
| ▼ Interfaccia AS-i (X1)                                      | Indirizzo I                         | Indirizzo O    | Indirizzo AS-i | ID HW                       |   |
| Generale                                                     |                                     |                | 0              | 335                         | ĺ |
| Hardware Identifier                                          | 2                                   | 2              | 1.6            | 336                         | ĺ |
| hardware identifier                                          | 33                                  | 33             | 1B             | 337                         |   |
| _                                                            | 3                                   | 3              | 2A             | 338                         |   |
| •                                                            | 34                                  | 34             | 2B             | 339                         |   |
|                                                              | 4                                   | 4              | 3.A            | 340                         |   |
| <u>}</u>                                                     | 35                                  | 35             | ЗB             | 341                         |   |
|                                                              | 5                                   | 5              | 4A             | 342                         |   |
|                                                              | 36                                  | 36             | 4B             | 343                         |   |
|                                                              | 6                                   | 6              | 5A             | 344                         |   |
|                                                              | 37                                  | 37             | 5B             | 345                         |   |
|                                                              | 7                                   | 7              | 6A             | 346                         | l |

Per accedere ai dati degli slave AS-i nel programma utente si utilizzano gli indirizzi di I/O visualizzati con le operazioni logiche di bit (ad es. "AND") o le assegnazioni di bit appropriate.

#### NOTA

"Assegnazione di sistema" viene attivata automaticamente se non si configurano gli slave AS-i con STEP 7.

Se non si configura nessuno slave, occorre informare il master AS-i CM1243-2 dell'effettiva configurazione bus utilizzando la funzione online "ACTUAL > EXPECTED".

#### Maggiori informazioni

Le informazioni dettagliate sul master AS-i CM 1243-2 sono disponibili nel manuale "Master AS-i CM 1243-2 e unità di disaccoppiamento dati AS-i DCM 1271 per SIMATIC S7-1200" (https://support.industry.siemens.com/cs/ww/it/ps/15750/man).

12.8 ASi

#### Configurazione degli slave AS-i con STEP 7 12.8.2.2

## Trasferimento dei valori digitali AS-i

La CPU accede ciclicamente agli ingressi e alle uscite digitali degli slave AS-i attraverso il master AS-i CM1243-2. L'accesso ai dati avviene mediante indirizzi di I/O o un trasferimento di record di dati.

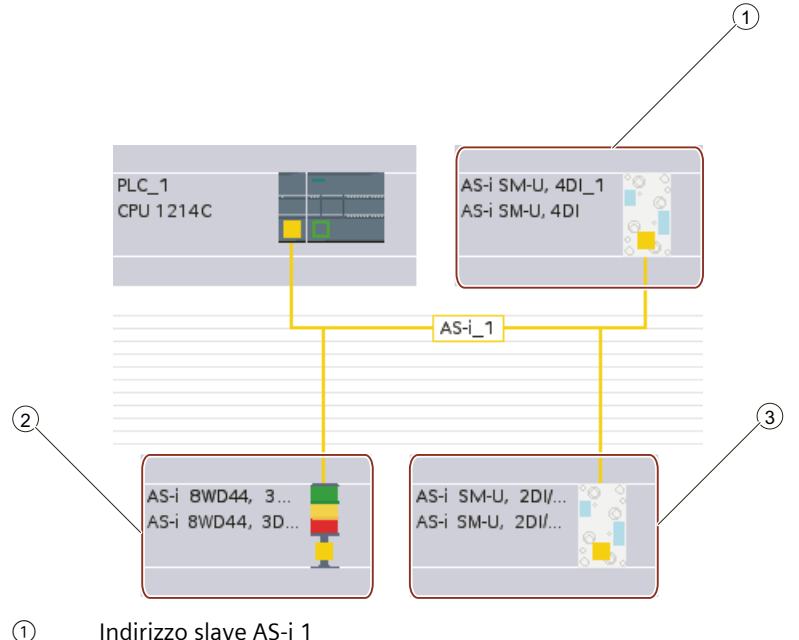

(2) Indirizzo slave AS-i 2A

(3) Indirizzo slave AS-i 3

L'accesso ai dati digitali viene effettuato in byte (in altre parole, a ogni slave digitale AS-i viene assegnato un byte). Quando si configurano gli slave AS-i in STEP 7, l'indirizzo di I/O per accedere ai dati dal programma utente viene indicato nella finestra di ispezione del rispettivo slave AS-i.

Al modulo di ingressi digitali (AS-i SM-U, 4DI) della rete AS-i sopra descritto è stato assegnato l'indirizzo slave 1. Cliccando sul modulo di ingressi digitali, la scheda "Interfaccia AS" nelle "Proprietà" del dispositivo visualizza l'indirizzo slave come indicato di seguito:

| AS-i SM-U, 4DI_1 [AS-i | SM-U, 4DI]     | 🔍 Proprie | tà 🚺 Informazioni         | 追 🗓 Diagnostica |
|------------------------|----------------|-----------|---------------------------|-----------------|
| Generale               |                |           |                           |                 |
| ▶ Generale             | Interfaccia AS |           |                           |                 |
| Interfaccia AS         |                |           |                           |                 |
| ▼ Opzioni              | Collegato con  |           |                           |                 |
| Profilo                |                |           |                           |                 |
| Indirizi di I/O        |                | Rete      | AS-i_1                    |                 |
| Hardware Identifier    |                |           | Inserisci nuova sottorete |                 |
|                        |                |           |                           |                 |
|                        | Indirizzo(i)   |           |                           |                 |
|                        |                |           |                           |                 |
|                        |                | Indirizzo | 1                         | •               |
|                        |                |           |                           |                 |
|                        |                |           |                           |                 |

Al modulo di ingressi digitali (AS-i SM-U, 4DI) della rete AS-i sopra descritto è stato assegnato l'indirizzo di I/O 2. Cliccando sul modulo di ingressi digitali, la scheda "Indirizzi I/O" nelle "Proprietà" del dispositivo visualizza l'indirizzo di I/O come indicato di seguito:

| AS-i SM-U, 4DI_1 [AS-i SM-                           | U, 4DI] 🤨 Proprietà   | 🗓 Informazioni | 👔 🗓 Diagnostica |   |
|------------------------------------------------------|-----------------------|----------------|-----------------|---|
| Generale                                             |                       |                |                 |   |
| <ul> <li>Generale</li> <li>Interfaccia AS</li> </ul> | Indirizzi di VO       |                |                 |   |
| Opzioni     Indirizzi di I/O                         | VO digitali           |                |                 |   |
| Hardware Identifier                                  | Indirizzi di ingresso |                |                 |   |
|                                                      | Indirizzo iniziale:   | 2              | .0              |   |
|                                                      | Indirizzo finale:     | 2              | .3              |   |
|                                                      | Lungheza:             | 0.4            |                 |   |
|                                                      | Immagine di processo: | IP ciclica     |                 | • |

Nel programma utente è possibile accedere ai dati degli slave AS-i utilizzando i rispettivi indirizzi di I/O con operazioni di combinazione logica di bit appropriate (ad esempio "AND") o assegnazioni di bit. Il seguente programma chiarisce il funzionamento dell'assegnazione: In questo programma viene interrogato l'ingresso 2.0. Nel sistema AS-i questo ingresso appartiene allo slave1 (byte di ingresso 2, bit 0). L'uscita 4.3 che viene impostata corrisponde allo slave AS-i 3 (byte di uscita 4, bit 3)

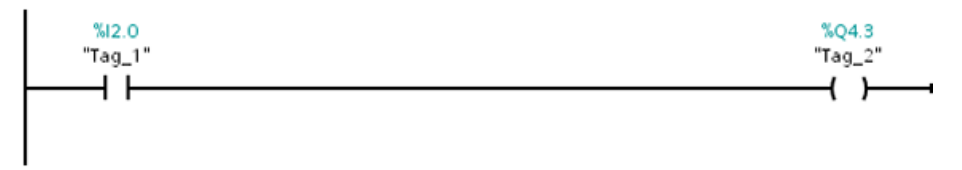

#### Trasferimento dei valori analogici AS-i

È possibile accedere ai dati analogici di uno slave AS-i attraverso l'immagine di processo della CPU se lo slave AS-i è stato configurato in STEP 7 come slave analogico. Se non si configura lo slave analogico in STEP 7 si può accedere ai dati dello slave AS-i solamente mediante le unzioni acicliche (interfaccia dei record di dati). Nel programma utente della CPU, i richiami AS-i vengono letti e scritti con le istruzioni per la periferia decentrata RDREC (leggi set di dati) e WRREC (scrivi set di dati).

#### ΝΟΤΑ

Una configurazione degli slave AS-i specificati con STEP 7 e caricati nella stazione S7 viene trasferita dalla CPU nel master AS-i CM1243-2 all'avvio della stazione S7. Le eventuali configurazioni determinate mediante la funzione online di assegnazione del sistema (Pagina 727) ("ACTUAL -> EXPECTED") vengono sovrascritte.

## Maggiori informazioni

Le informazioni dettagliate sul master AS-i CM 1243-2 sono disponibili nel manuale "Master AS-i CM 1243-2 e unità di disaccoppiamento dati AS-i DCM 1271 per SIMATIC S7-1200" (http://support.automation.siemens.com/WW/view/en/50414115/133300).

12.8 ASi

## 12.8.3 Istruzioni per la periferia decentrata

Per informazioni sulle istruzioni di periferia decentrata e di diagnostica consultare Periferia decentrata (PROFINET, PROFIBUS o AS-i) (Pagina 348). Fare riferimento a DPNRM\_DG (Leggi dati di diagnostica di uno slave DP) (Pagina 374) per la gestione degli eventi di diagnostica.

# 12.8.4 Utilizzo dei tool online AS-i

Per visualizzare e modificare i modi di funzionamento AS-i è necessario collegarsi online in STEP 7.

Per modificare i modi di funzionamento AS-i procedere nel seguente modo:

- 1. Selezionare il modulo master AS-i CM 1243-2 da Configurazione dispositivo del PLC.
- 2. Fare clic sul pulsante "Collega online" della barra degli strumenti.
- 3. Selezionare il comando "Online e diagnostica" dal menu "Online" o dall'albero del progetto.

In "Modo di funzionamento" per il Pannello di controllo si vedono due modi:

- Modalità di progettazione:
  - È possibile apportare le modifiche necessarie al dispositivo slave AS-i e agli indirizzi di I/O della CPU.
  - Il LED verde "CM" è acceso.
- Funzionamento protetto:
  - non è possibile modificare gli indirizzi degli slave AS-i e I/O della CPU.
  - II LED verde "CM" è spento.

Se la modalità è quella di progettazione, è possibile impostare l'indirizzo slave AS-i. I nuovi slave a cui non è stato assegnato un indirizzo hanno sempre l'indirizzo 0. Il master li rileva come nuovi slave a cui non è stato assegnato l'indirizzo. Lo slave non viene incluso nella normale comunicazione finché non gli viene assegnato l'indirizzo.

| Proj1_ASi → PLC_1 [CPU 1214 | IC DC/DC/Rly] → Unità locali → CM 1243-2 [CM 1243-2]                                         |
|-----------------------------|----------------------------------------------------------------------------------------------|
|                             |                                                                                              |
| ▼ Diagnostica<br>Generale   | Pannello di comando                                                                          |
| Stato della diagnostica     |                                                                                              |
| ▼ Funzioni                  | Stato di funzionamento                                                                       |
| Pannello di comando         | ASi Modalità di progettazi                                                                   |
|                             | Funzionamento in mo                                                                          |
|                             | CM                                                                                           |
|                             | E CER                                                                                        |
|                             | DIAG                                                                                         |
|                             | Applica configurazione slave AS-i                                                            |
|                             | ATTUALE - PREFISSATA                                                                         |
|                             | Impostazione dell'indirizzo AS-i<br>dello Slave con indirizio AS-i<br>All'indirizio AS-i 2 - |
|                             | Esegui indirizzamento                                                                        |

## Errore di configurazione

Se si accende il LED giallo "CER" significa che la configurazione dello slave AS-i contiene un errore. Selezionare il pulsante "ATTUALE -> PREFISSATA" per sovrascrivere la configurazione del dispositivo slave per il modulo master AS-i CM 1243-2 con la configurazione del dispositivo slave della rete di campo AS-i.

# 12.9 Comunicazione S7

## 12.9.1 GET e PUT (Leggi dati da una CPU remota e Scrivi dati in una CPU remota)

Le istruzioni GET e PUT sono utilizzate per comunicare con le CPU S7 attraverso collegamenti PROFINET e PROFIBUS. Questo è possibile solo se, alla voce "Protezione e sicurezza" delle proprietà della CPU locale, è stata attivata la funzione "Consenti accesso dal partner remoto tramite la comunicazione PUT/GET":

- Accesso ai dati in una CPU remota: per indirizzare le variabili delle CPU remote (S7-200/300/400/1200) la CPU S7-1200 può usare solo indirizzi assoluti nel campo di ingresso ADDR\_x.
- Accesso ai dati in un DB standard: una CPU S7-1200 può utilizzare indirizzi assoluti nel campo di ingresso ADDR\_x per indirizzare le variabili di DB nel DB standard di una CPU S7 remota.
- Accesso ai dati in un DB ottimizzato: Una CPU S7-1200 non può accedere alle variabili di DB di un DB ottimizzato di una CPU S7-1200 remota.
- Accesso ai dati di una CPU locale: Una CPU S7-1200 può utilizzare indirizzi assoluti o simbolici rispettivamente come ingresso ai campi di ingresso RD\_x o SD\_x dell'istruzione GET o PUT.

#### NOTA

#### L'operazione GET/PUT non è abilitata automaticamente per la versione V4.x

Per abilitare l'accesso GET/PUT procedere nel seguente modo:

- 1. Attivare l'utente Anonymous in "Impostazioni Security" > "Utenti e ruoli".
- 2. Assegnare qualsiasi livello di accesso all'utente Anonymous.
- 3. Nella finestra di ispezione "Configurazione dispositivi" della CPU, selezionare la scheda "Proprietà" > ""Protezione & Security" e fare clic sulla casella di controllo ""Consenti accesso tramite la comunicazione PUT/GET tramite partner remoto".

12.9 Comunicazione S7

## **AVVERTENZA**

## Come evitare che gli attacchi fisici alle reti mettano a rischio la sicurezza

Se un hacker riesce ad accedere fisicamente alle reti ha la possibilità di leggere e scrivere i dati.

Ad esempio, lo scambio di I/O tramite PROFIBUS, PROFINET, AS-i o gli altri moduli di bus I/O, GET/PUT, T-Block e di comunicazione (CM) non dispongono di funzioni di sicurezza. In questi casi per proteggere la comunicazione si deve limitare l'accesso fisico. Se un hacker riesce ad accedere fisicamente alle reti utilizzando questi tipi di comunicazione ha la possibilità di leggere e scrivere i dati.

La mancata protezione di questi tipi di comunicazione può causare la morte o gravi lesioni alle persone.

Per informazioni e consigli sulla sicurezza consultare il white paper "Operational Guidelines for Industrial Security" nel sito Web Siemens Industrial Cybersecurity

(https://www.siemens.com/global/en/products/automation/topic-areas/industrialcybersecurity.html).

Tabella 12-68 Istruzioni GET e PUT

| KOP / FUP                                                                                                    | SCL                                                                                                    | Descrizione                                                                                                    |
|----------------------------------------------------------------------------------------------------|----------------------------------------------------------------------------------------------------|----------------------------------------------------------------------------------------------------|
| "GET_SFB_DB_<br>1"         GET         Remote - Variant         EN       ENO         REQ       NDR         ID       ERROR         ADDR_1       STATUS         ADDR_2       ADDR_3         ADDR_4       RD_1         RD_3       RD_4 | "GET_DB"(<br>req:=_bool_in_,<br>ID:=_word_in_,<br>ndr=>_bool_out_,<br>error=>_bool_out_,<br>status=>_word_out_,<br>addr_1:=_remote_inout_,<br>[addr_4:=_remote_inout_,]<br>rd_1:=_variant_inout_<br>[,rd_4:=_variant_inout_]);  | L'istruzione GET viene utilizzata per leggere<br>i dati da una CPU S7 remota. La CPU remo-<br>ta può essere sia in modo RUN che STOP.<br>STEP 7 crea automaticamente il DB all'inse-<br>rimento dell'istruzione. |
| PUT_SFB_DB"<br>PUT<br>Remote - Variant<br>EN ENO<br>REQ DONE<br>ID ERROR<br>ADDR_1 STATUS<br>ADDR_2<br>ADDR_3<br>ADDR_4<br>SD_1<br>SD_2<br>SD_3<br>SD_4                                                                             | "PUT_DB"(<br>req:=_bool_in_,<br>ID:=_word_in_,<br>done=>_bool_out_,<br>error=>_bool_out_,<br>status=>_word_out_,<br>addr_1:=_remote_inout_,<br>[addr_4:=_remote_inout_,]<br>sd_1:=_variant_inout_,<br>[sd_4:=_variant_inout_]); | L'istruzione PUT viene utilizzata per scrivere<br>i dati in una CPU S7 remota. La CPU remota<br>può essere sia in modo RUN che STOP.<br>STEP 7 crea automaticamente il DB all'inse-<br>rimento dell'istruzione.  |

| Parametro e tipo         |                  | Tipo di dati       | Descrizione                                                                                                    |
|--------------------------|------------------|--------------------|----------------------------------------------------------------------------------------------------|
| REQ                      | Input            | Bool               | La commutazione di un segnale da low a high (fronte di salita) avvia<br>l'operazione.                                                                                                    |
| ID                       | Input            | CONN_PRG<br>(Word) | ID di collegamento S7 (Hex)                                                                                                    |
| NDR (GET)                | Output           | Bool               | <ul> <li>Nuovi dati disponibili:</li> <li>0: la richiesta non è ancora stata avviata o è ancora in esecuzione</li> <li>1: il task è stato concluso correttamente</li> </ul>                                                                                                    |
| DONE (PUT)               | Output           | Bool               | <ul> <li>DONE:</li> <li>0: la richiesta non è ancora stata avviata o è ancora in esecuzione</li> <li>1: il task è stato concluso correttamente</li> </ul>                                                                                                    |
| ERROR<br>STATUS          | Output<br>Output | Bool<br>Word       | <ul> <li>ERROR=0<br/>Valore STATUS:         <ul> <li>0000H: né avvertenza né errore</li> <li>&lt;&gt; 0000H: Avvertenza, STATUS fornisce informazioni dettagliate</li> </ul> </li> <li>ERROR=1         <ul> <li>È presente un errore. STATUS fornisce informazioni dettagliate sulla natura dell'errore.</li> </ul> </li> </ul> |
| ADDR_1                   | InOut            | Remote             | Puntatore alle aree di memoria nella CPU remota che memorizza i                                                                                                    |
| ADDR_2                   | InOut            | Remote             | dati da leggere (GET) o inviati (PUT).                                                                                                    |
| ADDR_3                   | InOut            | Remote             |                                                                                                    |
| ADDR_4                   | InOut            | Remote             |                                                                                                    |
| RD_1 (GET)<br>SD_1 (PUT) | InOut            | Variant            | Puntatore alle aree di memoria nella CPU locale che memorizza i dati da leggere (GET) o inviati (PUT).                                                                                                    |
| RD_2 (GET)<br>SD_2 (PUT) | InOut            | Variant            | Tipi di dati ammessi: Bool (è ammesso un solo bit), Byte, Char, Word,<br>Int, DWord, DInt o Real.<br>Nota: se il puntatore accede a un DB, occorre specificare l'indirizzo                                                                                                    |
| RD_3 (GET)<br>SD_3 (PUT) | InOut            | Variant            | assoluto quale:<br>P# DB10.DBX5.0 Byte 10                                                                                                    |
| RD_4 (GET)<br>SD_4 (PUT) | InOut            | Variant            | In questo caso 10 corrisponde al numero di byte da leggere o invia-<br>re.                                                                                                    |

Tabella 12-69 Tipi di dati per i parametri

Assicurarsi che la lunghezza (numero di byte) e i tipi di dati per i parametri ADDR\_x (CPU remota) e RD\_x o SD\_x (CPU locale) corrispondano. Il numero che segue l'ID "Byte" corrisponde al numero di byte indirizzati dai parametri ADDR\_x, RD\_x o SD\_x.

#### 12.9 Comunicazione S7

#### NOTA

Il numero complessivo di byte ricevuti in un'istruzione GET o inviati da un'istruzione PUT è limitato. I limiti dipendono da quante aree di indirizzi e di memoria si utilizzano tra le quattro disponibili:

- se si usano solo ADDR\_1 e RD\_1/SD\_1 l'istruzione GET può ricevere solo 222 byte e l'istruzione PUT ne può inviare 212.
- se si usano ADDR\_1, RD\_1/SD\_1, ADDR\_2 e RD\_2/SD\_2, l'istruzione GET può ricevere complessivamente 218 byte e l'istruzione PUT ne può inviare complessivamente 196.
- se si usano ADDR\_1, RD\_1/SD\_1, ADDR\_2, RD\_2/SD\_2, ADDR\_3, e RD\_3/SD\_3 l'istruzione GET può ricevere complessivamente 214 byte e l'istruzione PUT ne può inviare complessivamente 180.
- se si usano ADDR\_1, RD\_1/SD\_1, ADDR\_2, RD\_2/SD\_2, ADDR\_3, RD\_3/SD\_3, ADDR\_4, RD\_4/SD\_4 l'istruzione GET può ricevere complessivamente 210 byte e l'istruzione PUT ne può inviare complessivamente 164.

Il numero complessivo dei byte specificati dai parametri delle aree di indirizzi e di memoria deve essere inferiore o uguale ai limiti definiti. Se si superano questi limiti l'istruzione GET o PUT restituisce un errore.

Sul fronte di salita del parametro REQ, l'operazione di lettura (GET) o di scrittura (PUT) carica i parametri ID, ADDR\_1 e RD\_1 (GET) o SD\_1 (PUT).

- Per GET: la CPU remota restituisce i dati richiesti alle aree di ricezione (RD\_x), a partire dalla scansione successiva. Se l'operazione di lettura termina senza errori il parametro NDR viene impostato a 1. La nuova operazione può essere avviata solo quando termina l'operazione precedente.
- Per PUT: la CPU locale inizia l'invio dei dati (SD\_x) alla locazione di memoria (ADDR\_x) nella CPU remota. Una volta completata l'operazione di scrittura senza errori, la CPU remota restituisce una ricevuta di esecuzione. In seguito il parametro DONE dell'istruzione PUT viene impostato a 1. La nuova operazione di scrittura può essere avviata solo quando termina l'operazione precedente.

#### NOTA

Per assicurare la coerenza dei dati, verificare sempre se l'operazione è stata conclusa (NDR = 1 per GET o DONE = 1 per PUT) prima di accedere ai dati o iniziare un'altra operazione di lettura o scrittura.

I parametri ERROR e STATUS forniscono informazioni sullo stato dell'operazione di lettura (GET) o di scrittura (PUT).

| ERROR | STATUS (decima-<br>le) | Descrizione                                                                                                    |
|-------|------------------------|----------------------------------------------------------------------------------------------------|
| 0     | 11                     | <ul> <li>Il nuovo ordine non può essere preso in considerazione dal momento che l'ordine pre-<br/>cedente non è stato ancora completato.</li> <li>L'ordine è in corso di elaborazione in una classe di priorità con priorità inferiore.</li> </ul>                  |
| 0     | 25                     | La comunicazione è stata avviata. L'ordine è in corso di elaborazione.                                                                                                    |
| 1     | 1                      | <ul> <li>Problemi di comunicazione quali:</li> <li>Descrizione del collegamento non caricata (locale o remoto)</li> <li>Collegamento interrotto (ad esempio: cavo, CPU spenta o CM/CB/CP in STOP).</li> <li>Collegamento al partner non ancora stabilito</li> </ul> |

Tabella 12-70 Informazioni di errore

| ERROR | STATUS (decima-<br>le) | Descrizione                                                                                                    |
|-------|------------------------|----------------------------------------------------------------------------------------------------|
| 1     | 2                      | Conferma negativa dal dispositivo partner. Il task non può essere eseguito.                                                                                                    |
| 1     | 4                      | Errori nei puntatori dell'area di invio (RD_x per GET o SD_x per PUT) che riguardano la lun-<br>ghezza dei dati o il tipo di dati.                                                                                                    |
| 1     | 8                      | Errore di accesso sulla CPU partner                                                                                                    |
| 1     | 10                     | Accesso alla memoria utente locale non possibile (ad esempio, tentativo di accesso ad un<br>DB eliminato)                                                                                                    |
| 1     | 12                     | Quando è stato richiamato l'SFB:<br>• È stato specificato un DB che non appartiene a GET o PUT<br>• Non è stato specificato nessun DB, piuttosto un DB condiviso<br>• Non è stato trovato nessun DB (caricamento di un nuovo DB di istanza) |
| 1     | 20                     | <ul> <li>Superamento del numero massimo di ordini/istanze paralleli</li> <li>Sovraccarico di istanze nella CPU in RUN</li> <li>Questo stato è possibile per la prima esecuzione dell'istruzione GET o PUT</li> </ul>                        |
| 1     | 27                     | Nella CPU non esiste un'istruzione GET o PUT corrispondente.                                                                                                    |

# 12.9.2 Creazione di un collegamento S7

## Meccanismi di collegamento

Anche per accedere ai partner di collegamento remoti mediante le istruzioni PUT/GET si deve disporre di un permesso.

Per default, l'opzione "Consenti accesso dal partner remoto tramite la comunicazione PUT/GET" non è abilitata. In questo caso l'accesso in lettura e in scrittura ai dati della CPU è possibile solo per i collegamenti che richiedono la configurazione o la programmazione della CPU locale e del partner della comunicazione. È ad esempio possibile effettuare l'accesso con le istruzioni BSEND/BRCV.

Se la CPU locale viene utilizzata solo come server, essa non può programmare o configurare la comunicazione con il partner di comunicazione. Pertanto non è possibile eseguire le operazioni seguenti durante il funzionamento della CPU:

- · l'accesso PUT/GET, FETCH/WRITE o FTP attraverso i moduli di comunicazione
- l'accesso PUT/GET da altre CPU S7
- l'accesso HMI attraverso la comunicazione PUT/GET

Per informazioni su come consentire l'accesso ai dati della CPU dal client, nel caso non si vogliano limitare i servizi di comunicazione della CPU, configurare la protezione dell'accesso alla CPU S7-1200 (Pagina 160) per questo livello di sicurezza.

#### Tipi di collegamenti

Il tipo di collegamento selezionato crea un collegamento di comunicazione ad una stazione partner. Il collegamento viene attivato, stabilito e controllato automaticamente.

12.9 Comunicazione S7

Nel portale Dispositivi e reti, utilizzare la "Vista di rete" per creare i collegamenti di rete (Pagina 555) tra i dispositivi inseriti nel progetto. Fare clic sulla scheda "Collegamenti", quindi selezionare il tipo di collegamento dal menu a discesa a destra (ad esempio un collegamento S7). Fare clic sulla casella verde (PROFINET) nel primo dispositivo e tracciare una linea alla casella PROFINET nell'altro. Quindi rilasciare il pulsante del mouse. Il collegamento PROFINET è così stabilito.

| PROFINET > Dis     | ositivi & Reti    |                  |                 | _ * *                | iX  |
|--------------------|-------------------|------------------|-----------------|----------------------|-----|
|                    | 🛃 Vi              | sta topologica 🔓 | 🖌 Vista di rete | 🛐 Vista dispositivi  |     |
| 💦 Collega in rete  | Collegamenti Coll | legamento S7     | 🗉 🗮 🖽 🔍 ± İ     | •                    | 4   |
| PLC_1<br>CPU 1214C | PLC_2<br>CPU 1    | 2214C            | 9 Evide         | nzisto: Collegamento | ( ) |
| < =                |                   |                  |                 | >                    | ×   |
|                    |                   |                  |                 |                      |     |

Fare clic sul pulsante "Evidenziato: Collegamento" per accedere alla finestra di configurazione "Proprietà" dell'istruzione di comunicazione.

# 12.9.3 Configurazione del percorso di collegamento locale/partner tra due dispositivi

## Configurazione dei parametri generali

I parametri di comunicazione vanno specificati nella finestra di configurazione "Proprietà" dell'istruzione di comunicazione. La finestra compare in basso nella pagina ogni volta che si seleziona una parte qualsiasi dell'istruzione.

Per maggiori informazioni consultare il paragrafo "Configurazione dei dispositivi: Configurazione del percorso di collegamento locale/partner (Pagina 556)".

Nella sezione "Dettagli dell'indirizzo" della finestra Parametri di collegamento è possibile definire i TSAP o le porte da utilizzare. Nel campo "TSAP locale" si inserisce il TSAP o la porta di un collegamento nella CPU. Il TSAP o la porta assegnati al collegamento nella CPU partner vengono invece inseriti nel campo "TSAP del partner".

# 12.9.4 Assegnazione dei parametri di collegamento di GET/PUT

L'assegnazione dei parametri di collegamento per le istruzioni GET/PUT consente di configurare più facilmente i collegamenti per la comunicazione tra le CPU S7. Dopo aver inserito un blocco GET o PUT STEP 7 visualizza la finestra per l'assegnazione dei parametri di collegamento delle istruzioni GET/PUT:

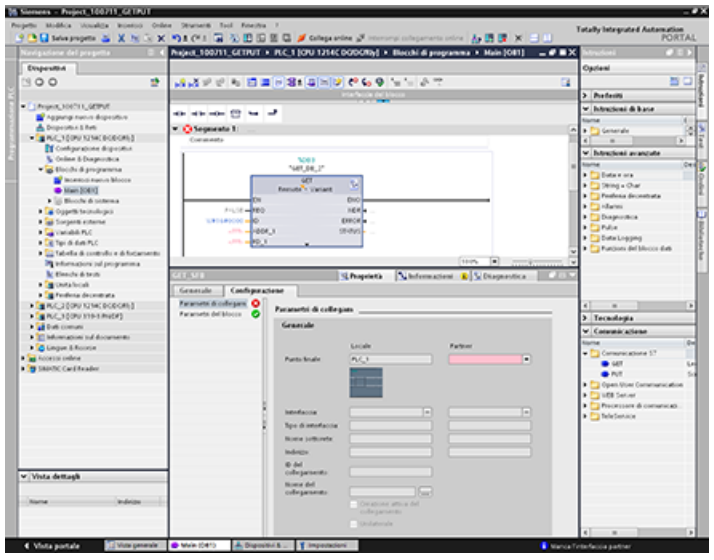

La finestra di ispezione visualizza le proprietà del collegamento ogniqualvolta si seleziona una parte dell'istruzione. I parametri per l'istruzione di comunicazione devono essere configurati nella scheda "Configurazione" delle "Proprietà".

#### NOTA

#### L'operazione GET/PUT non è abilitata automaticamente per la versione V4.x

Per abilitare l'accesso GET/PUT (Pagina 160) entrare nella "Configurazione dispositivi" della CPU, scheda "Proprietà" della finestra di ispezione, proprietà "Protezione & Security".

## 12.9.4.1 Parametri di collegamento

La pagina "Parametri di collegamento" consente di configurare il collegamento S7 necessario e il parametro "ID collegamento" a cui fa riferimento il parametro "ID" del blocco GET/PUT. La pagina contiene informazioni sul punto finale locale e consente di definire l'interfaccia locale. È inoltre possibile definirvi il punto finale del partner. .

12.9 Comunicazione S7

| GET_SF8                          |                        |                           | 💁 Proprietà | 1 Informazio       | eni 🚯 😼 Dia | gnostica |
|----------------------------------|------------------------|---------------------------|-------------|--------------------|-------------|----------|
| Generale                         | Configuraz             | zione                     |             |                    |             |          |
| Parametri di ci<br>Parametri del | ollegarn 🚱<br>blocco 🥑 | Parametri di colle        | gam         |                    |             |          |
|                                  |                        | Generale                  |             |                    |             |          |
|                                  |                        |                           | Locale      |                    | Partner     |          |
|                                  |                        | Punto finale:             | PLC_1       |                    |             |          |
|                                  |                        |                           |             |                    |             |          |
|                                  |                        | Interfaccia:              |             | ×                  |             |          |
|                                  |                        | Tipo di interfaccia       |             |                    |             |          |
|                                  | Ī                      | Nome sottorete:           |             |                    |             |          |
|                                  |                        | Indirizzo:                |             |                    |             |          |
|                                  |                        | ID del<br>collegamento:   |             |                    |             |          |
|                                  |                        | Nome del<br>collegamento: |             |                    |             |          |
|                                  |                        |                           | Creatione   | attiva del<br>ento |             |          |
|                                  |                        |                           | Unilateral  | le                 |             |          |

La pagina "Parametri del blocco" consente di configurare altri parametri di blocco.

Tabella 12-71 Parametro di collegamento: Definizioni generali

| Parametro                                                   |                                        | Definizione                                                                                                    |
|-------------------------------------------------------------|----------------------------------------|----------------------------------------------------------------------------------------------------|
| Parametro di Punto finale<br>collegamento:<br>Dati generali |                                        | "Punto finale locale": Nome assegnato alla CPU locale<br>"Punto finale Partner": Nome assegnato alla CPU partner (remota)<br>Avvertenza: Nella casella di riepilogo "Punto finale partner" il sistema visualizza i<br>potenziali partner di collegamento S7 del progetto attuale e l'opzione "non<br>specificata". Un partner non specificato è un partner di comunicazione che non<br>si trova attualmente nel progetto STEP 7 (ad esempio un dispositivo di un altro<br>produttore).               |
|                                                             | Interfaccia                            | Nome assegnato alle interfacce<br>Avvertenza: È possibile modificare il collegamento cambiando le interfacce Loca-<br>le e Partner                                                                                                    |
|                                                             | Tipo di interfaccia                    | Tipo di interfaccia                                                                                                    |
|                                                             | Nome di sottorete                      | Nome assegnato alle sottoreti                                                                                                    |
|                                                             | Indirizzo                              | Indirizzi IP assegnati<br>Avvertenza: È possibile specificare l'indirizzo remoto del dispositivo di un altro<br>produttore per un partner di comunicazione "non specificato".                                                                                                    |
|                                                             | ID del collegamento                    | Numero di ID: generato automaticamente dall'istruzione di assegnazione dei pa-<br>rametri di collegamento GET/PUT                                                                                                    |
|                                                             | Nome del collegamento                  | Indirizzo di memoria dei dati della CPU locale e partner: generato automatica-<br>mente dall'istruzione di assegnazione dei parametri di collegamento GET/PUT                                                                                                    |
|                                                             | Creazione attiva del colle-<br>gamento | Casella di spunta per la selezione della CPU locale come collegamento attivo                                                                                                    |
|                                                             | Unilaterale                            | Casella di spunta che specifica un collegamento unilaterale o bilaterale; di sola<br>lettura<br>Nota: In un collegamento PROFINET GET/PUT il dispositivo locale e quello partner<br>possono avere funzione di server o client. È quindi possibile stabilire un collega-<br>mento bilaterale (la casella "Unilaterale" è deselezionata).<br>In un collegamento PROFIBUS GET/PUT, in alcuni casi il partner può fungere solo<br>da server (ad es. un'S7-300) e la casella "Unilaterale" è selezionata. |

#### Parametro ID del collegamento

Gli ID del collegamento definiti dal sistema possono essere modificati in tre modi:

- 1. si può modificare l'ID attuale direttamente nel blocco GET/PUT. Se il nuovo ID appartiene a un collegamento già esistente, viene modificato il collegamento.
- 2. Si può modificare l'ID attuale direttamente nel blocco GET/PUT, ma se l'ID non è già presente il sistema crea un nuovo collegamento S7.
- 3. Si può modificare l'ID attuale con la finestra della vista generale dei collegamenti: le immissioni dell'utente vengono sincronizzate con il parametro ID nel corrispondente blocco GET/PUT.

#### NOTA

Il parametro "ID" del blocco GET/PUT non corrisponde al nome di un collegamento ma a un'espressione numerica espressa nel seguente formato: W#16#1

#### Parametro Nome del collegamento

Il nome del collegamento può essere immesso con uno speciale comando utente, la vista generale dei collegamenti. Questa finestra di dialogo riepiloga i collegamenti S7 disponibili che possono essere selezionati in alternativa per l'attuale comunicazione GET/PUT. La tabella consente di creare un collegamento completamente nuovo. Per avviare la vista generale dei collegamenti fare clic sul pulsante a destra del campo "Nome del collegamento".

| - Y | Nome del collegamento | Punto finale I | ID locale (esa) | ID del partner (ESADEC.) | Partner |
|-----|-----------------------|----------------|-----------------|--------------------------|---------|
|     | S7_Connection_1       | PLC_1          | 100             | 1                        | PLC_    |
| 2   | S7_Connection_2       | PLC_1          | 101             | 100                      | PLC_    |
|     |                       |                |                 |                          |         |
|     |                       |                |                 |                          |         |
|     |                       |                |                 |                          |         |
|     |                       |                |                 |                          |         |
|     |                       |                |                 |                          |         |
|     |                       |                |                 |                          |         |
|     |                       |                |                 |                          |         |
|     |                       |                |                 |                          |         |
| <   |                       |                |                 |                          |         |

12.9 Comunicazione S7

## 12.9.4.2 Configurazione di un collegamento da CPU a CPU S7

Data la configurazione di PLC\_1, PLC\_2 e PLC\_3 illustrata nella figura sottostante, inserire i blocchi GET o PUT per "PLC\_1".

| reprise Modeles Vousities Browton                                                                                                    | Online Streament Build Reachts /                                                                                                    | Totally Integrated Automation                                                                                                    |
|----------------------------------------------------------------------------------------------------|----------------------------------------------------------------------------------------------------|----------------------------------------------------------------------------------------------------|
| 3 🖸 🖬 Salva propetta 🍒 X 🥂 🕓                                                                                                    | X 11 (*) a 2 C C C C C C C C C C C C C C C C C C                                                                                                    | PURIAL                                                                                                    |
| Enclose Red.                                                                                                    | N Martin and A Martin and A Mar      | nu Carlari                                                                                                    |
| 1100                                                                                                    | <ul> <li>Interpreter and the second statements of the second statement of the second statement of</li></ul> |                                                                                                    |
|                                                                                                    | R Contract D contract (11) of D of a (11)                                                                                                    | A w Catalone                                                                                                    |
| Strapp (Sec) (Sec)     Sec)     Sec) (Sec) (Sec) (Sec)     Sec) (Sec) (Sec) (Sec)     Sec) (Sec) (Sec) (Sec)     Sec) (Sec) (Sec) (Sec)     Sec) (Sec) (Sec) (Sec)     Sec) (Sec) (Sec) (Sec)     Sec) (Sec) (Sec) (Sec)     Sec) (Sec) (Sec) (Sec)     Sec) (Sec) (Sec) (Sec) (Sec)     Sec) (Sec) (Sec) (Sec) (Sec)     Sec) (Sec) (Sec) (Sec) (Sec)     Sec) (Sec) (Se | Active and and and and and and and and and and                                                                                                    | Calify Calify Ca |
| v Vota dettagt                                                                                                    |                                                                                                    | () () () () () () () () () () () () () (                                                                                                    |
| Alternation Material                                                                                                    | C C C C C C C C C C C C C C C C C C C                                                                                                    |                                                                                                    |

Nel caso dell'istruzione GET o PUT la scheda "Proprietà" compare automaticamente nella finestra di ispezione con le seguenti voci di menu:

- Parametro di collegamento
- Parametro del blocco

| enees - Project_100711_GETPUT                                                                                                    |                                                                                                    |                                                                                                    |
|----------------------------------------------------------------------------------------------------|----------------------------------------------------------------------------------------------------|----------------------------------------------------------------------------------------------------|
| to Modilos Vousida Intento Online Statuenti                                                                                                    | Tool Foreitra 1                                                                                                    | Tet de la terre de la ferrar des                                                                                                    |
| A Distance and A Market A Market A Mark | 🕞 🛝 🔝 🖾 😸 💭 💋 🖉 Callege andres 🧬 internanza indepartante antine 🔥 🖪 🖉                                                                                                    | X III PORT                                                                                                    |
| Delet 12                                                                                                    | IN COMPANY & BUT & BUT A MALE MONORMAL & Barchi di amenangan & Male                                                                                                    | Marth of Martine of Street                                                                                                    |
|                                                                                                    |                                                                                                    |                                                                                                    |
| Dependent                                                                                                    |                                                                                                    | Option                                                                                                    |
| 00 2                                                                                                    | 안 된 걸 표 문왕(김도) 같은 동 위 도도 관 것                                                                                                    | G 20                                                                                                    |
|                                                                                                    | tria facila del biocca                                                                                                    | > Preferiti                                                                                                    |
| Print 10011-0090                                                                                                    |                                                                                                    | or beneficial difference                                                                                                    |
| Appendition of the state of the state of the | ~ C                                                                                                    | · method a real                                                                                                    |
| A Dependent film                                                                                                    | ente 1                                                                                                    | A A D (seconds                                                                                                    |
| PAC, 10PV N2HCBOBONS Commo                                                                                                    | ats .                                                                                                    |                                                                                                    |
| Configuratione deposition                                                                                                    |                                                                                                    | or bitering sounds                                                                                                    |
| Schine & Despectice                                                                                                    | 500                                                                                                    | · Investor avanciate                                                                                                    |
| * 😴 Elocido de programma                                                                                                    | "M81_04_2"                                                                                                    |                                                                                                    |
| increace marce blocce                                                                                                    | 907 C                                                                                                    | a later of                                                                                                    |
| <ul> <li>Main 20812</li> </ul>                                                                                                    | Frendte variant                                                                                                    | Technique des autoritation                                                                                                    |
| <ul> <li>Book di solena</li> </ul>                                                                                                    | Di Dio                                                                                                    | <ul> <li>Contention</li> </ul>                                                                                                    |
| <ul> <li>Coppetiti te conde per</li> </ul>                                                                                                    | 7103 - 780 NOT                                                                                                    | P Description                                                                                                    |
| Sorpertit externe                                                                                                    | DECK-                                                                                                    | 1 Date                                                                                                    |
| <ul> <li>Camble PLC</li> </ul>                                                                                                    |                                                                                                    | <ul> <li>Data Leases</li> </ul>                                                                                                    |
| <ul> <li>Tel di dire PLC</li> </ul>                                                                                                    |                                                                                                    | Parchara del biocco dati                                                                                                    |
| Solate de controlle e de focarsentes                                                                                                    | (100 P                                                                                                    |                                                                                                    |
| a specification of programma                                                                                                    |                                                                                                    | and the second second s |
| Contraction Contraction                                                                                                    | S. Proprietà Schorenacioni & Schoren                                                                                                    | assister and the second second s                                                                                                    |
| Generale                                                                                                    | Configuracione                                                                                                    |                                                                                                    |
| Rec plan the populat                                                                                                    | a collegana 🧿                                                                                                    | 4                                                                                                    |
| Rec 10(PU 119-1 Public) Parameter                                                                                                    | el blocce 📀 Paramette di collegan                                                                                                    | h Technical                                                                                                    |
| Dati comati                                                                                                    | Graetale                                                                                                    | 7 Technopi                                                                                                    |
| Industration to documents                                                                                                    |                                                                                                    |                                                                                                    |
| Conque & Rourse                                                                                                    | Licale Partner                                                                                                    | toria .                                                                                                    |
| A second second s                                                                                                    | Parts Inula P(_)                                                                                                    | · Consumation 17                                                                                                    |
| VOOR DE DAMANE                                                                                                    |                                                                                                    | •                                                                                                    |
| Startic Card Analys                                                                                                    |                                                                                                    | • • • • •                                                                                                    |
| Shirth: Card Reader                                                                                                    | 100 m                                                                                                    | • un                                                                                                    |
| Notice and trader                                                                                                    |                                                                                                    | Get     Get     G      |
| NOTO ON AND                                                                                                    |                                                                                                    | Gran Nor Communication     Gran Nor Communication     Gran Store Communication     Destroyer documents                                                                                                    |
| Notes in the a                                                                                                    | anderse (*                                                                                                    | Hit     Prit     Prit          |
| Sorra die<br>Skirth C Gelf Realer                                                                                                    | Montanan -                                                                                                    | Get     Get     Full     Full     Get     Get          |
| Saletti Carl Inader                                                                                                    | Medidana                                                                                                    | Ger     Ger     G      |
| Saloh Carl Inador                                                                                                    | Mandarana                                                                                                    | Off     Open Non Communication     Open Non Communication     Open Non Communication     Open Non Communication     Open Non Communication     Definition Non     Definition Non                                                                                                    |
| portro mene                                                                                                    | Ver distriction                                                                                                    | Hit     Hit     H      |
| andro mere<br>Salah Cari Inade                                                                                                    | Newform                                                                                                    | Hit      Hit          |
| protein onen<br>Statistic Carl Franke<br>Mota demagh                                                                                                    | Anderson   Anderson  Anderson Anderson Anderson  Anderson Anderson Anderson Anderson Anderson Anderson Anderson Anderson Anderson Anderson Anderson Anderson Anderson                                                                                                    | Hit     Hit     H      |
| ja net so konne<br>Sjakon C. Ge (A sa konne<br>Vinda dottagk                                                                                                    | Anneless     Anneless     Anneless     Anneless     Anneless     Anneless     Anneless     Anneless     Anneless     Anneless     Anneless     Anneless     Anneless     Anneless     Anneless     Anneless     Anneless                                                                                                        | Constant of a market of the second second seco      |
| in other some of the source of the source of | Mandasan<br>Supe de mentasine<br>Nore influente<br>Malarie<br>de del<br>de del<br>Superente<br>Nore del formatione<br>Mana del formatione<br>Superente<br>Superente | Constitution Construction     Constitution     Constitution     Constitution     Constitution     Constitution     Constitution                                                                                                    |
| Visita de tragiti<br>una la constance                                                                                                    | Kondania     Kondania                                                                                                    | Pr     Pr        |
| in or to some<br>generative carl franker<br>Write dettagek                                                                                                    | Annelana     Ned da metana     Ned da metanaaaa     Ned da metanaaaaaaaaaaaaaaaaaaaaaaaaaaaaaaaaaaa                                                                                                    | Art      Art          |

## Configurazione di un collegamento PROFINET S7

| Line X & X N L Cal                                                                                                    | 🖏 🗓 🕼 🖼 🕼 🍠 Callega andre 🥩 recentrar andre par                                                                                                    | anta prime 🍐 🖪 🗷 🗙 🚍 🛄     | PORT                             |
|----------------------------------------------------------------------------------------------------|----------------------------------------------------------------------------------------------------|----------------------------|----------------------------------|
| relgadore del proprito 🛛 🖉 Project, 100.                                                                                                    | 11_GETTUT + R.C. 1 (OV 1214C DODOTA) + Blacchi di                                                                                                    | programma + Main (OB1) 📃 🖉 | X Musical of E                   |
| Disperation                                                                                                    |                                                                                                    |                            | Optioni                          |
| 9 K R 2 00                                                                                                    | 이는 전 프 문영: 프 문 전 전 등 이 나는 것                                                                                                    |                            | G                                |
|                                                                                                    | interfeccie del biocce                                                                                                    |                            | > Preferiti                      |
| Avenue 101011_002940                                                                                                    |                                                                                                    |                            | w Introduced di Barte            |
| Pageungi nanun depesiture                                                                                                    |                                                                                                    |                            | turne                            |
| 📥 Dopestex S Ave                                                                                                    | ata 1:                                                                                                    |                            | A + 🔁 Generale                   |
| PGC_10PU NINCEODORIS Common                                                                                                    | 9                                                                                                    |                            | 4 8 9                            |
| Configuratione despectitue                                                                                                    |                                                                                                    |                            | W Intractional avancate          |
| N Contra & Despected                                                                                                    | 140 DR 27                                                                                                    |                            | - 10/14                          |
| incentors marcin blocce                                                                                                    | 601                                                                                                    |                            | <ul> <li>Defensions</li> </ul>   |
| Main (OE)                                                                                                    | Results - Variant                                                                                                    |                            | <ul> <li>Deng - Our</li> </ul>   |
| <ul> <li>Broch &amp; scheme</li> </ul>                                                                                                    | DH DHO                                                                                                    |                            | Propieda decembrata              |
| <ul> <li>Coppetitive consideration</li> </ul>                                                                                                    | Profe = 700 100                                                                                                    |                            | a Description                    |
| B 😸 Sorperts externe                                                                                                    | teros - C                                                                                                    |                            | a Cable                          |
| <ul> <li>Constant PLC</li> </ul>                                                                                                    |                                                                                                    |                            | Data Logging                     |
| • <u>•</u> <u>•</u> <u>•</u> <u>•</u> <u>•</u> <u>•</u> <u>•</u> <u>•</u> <u>•</u> <u>•</u>                                                                                                    |                                                                                                    |                            | Furgioni del blocco dati         |
| PLC_3(30 110-1 ProCd) Personalis Personalis | hour o Parametri di callegan                                                                                                    |                            | A Tecnologia                     |
| The company of designation                                                                                                    | Generale                                                                                                    |                            | V Commicatione                   |
| Cargoe & Roorie                                                                                                    |                                                                                                    |                            | torial.                          |
| Accesso cellere                                                                                                    | Loave                                                                                                    | Fatter                     | · Comunications 57               |
| SAUGC Card Analor                                                                                                    | Pures finale Pure, 1                                                                                                    | ACTORING PROF .            |                                  |
|                                                                                                    |                                                                                                    |                            | Den Oter Communication           |
|                                                                                                    | and the second second se |                            | <ul> <li>Ditti Securi</li> </ul> |
|                                                                                                    |                                                                                                    |                            | Processere di comunicati.        |
|                                                                                                    | Bitefacta (ACL MORET en Au)                                                                                                    | R.C. L HOFEET and a        | <ul> <li>TeleService</li> </ul>  |
|                                                                                                    | <ol> <li>Tep di atterfaccioa (Intranscritt</li> </ol>                                                                                                    | 🐛 telunut #                |                                  |
|                                                                                                    | Norse Lottavite Print, 1                                                                                                    | Pold_1                     |                                  |
|                                                                                                    | Indetter 112 148-0 1                                                                                                    | 19234843                   |                                  |
| finita dettagili                                                                                                    | C del<br>collegements (110                                                                                                    |                            |                                  |
|                                                                                                    | Increded Concerning 1                                                                                                    |                            |                                  |
| and a default                                                                                                    |                                                                                                    |                            |                                  |
| inter indetan                                                                                                    | Gradiote atto-a del<br>collegamento                                                                                                    |                            |                                  |

Per "Punto finale partner" selezionare "PLC\_3".

Il sistema effettua le seguenti modifiche:

Tabella 12-72 Parametro di collegamento: Valori generali

| Parametro                                      |                                        | Definizione                                                                                                    |
|------------------------------------------------|----------------------------------------|----------------------------------------------------------------------------------------------------|
| Parametro di<br>collegamento:<br>Dati generali | Punto finale                           | <ul> <li>"Punto finale Locale" contiene "PLC_1" in sola lettura.</li> <li>Il campo "Punto finale Partner" contiene "PLC_3[CPU319-3PN/DP]":</li> <li>Il colore cambia da rosso a bianco.</li> <li>Compare l'immagine del dispositivo "Partner".</li> <li>Compare la linea di collegamento tra PLC_1 e PLC_3 (linea Ethernet verde).</li> </ul> |
|                                                | Interfaccia                            | "Interfaccia Locale" contiene "CPU1214C DC/DC/DC, PROFINET interface (R0/S1)".<br>"Interfaccia Partner" contiene: "CPU319-3PN/DP, PROFINET interface (R0/S2)".                                                                                                    |
|                                                | Tipo di interfaccia                    | "Tipo di interfaccia Locale" contiene "Ethernet/IP"; il controllo è di sola lettura.<br>Tipo di interfaccia Partner" contiene "Ethernet/IP"; il controllo è di sola lettura.<br>Il tipo di interfaccia compare a destra accanto al "Tipo di interfaccia" locale e<br>partner (icona Ethernet verde).                                          |
|                                                | Nome di sottorete                      | "Nome di sottorete Locale" contiene "PN/IE_1"; il controllo è di sola lettura.<br>"Nome di sottorete Partner" contiene "PN/IE_1"; il controllo è di sola lettura.                                                                                                    |
|                                                | Indirizzo                              | "Indirizzo Locale" contiene l'indirizzo IP locale; il controllo è di sola lettura.<br>"Indirizzo Partner" contiene l'indirizzo IP partner; il controllo è di sola lettura.                                                                                                    |
|                                                | ID del collegamento                    | "ID del collegamento" contiene "100".<br>Nell'editor di programma è "100" anche il valore "ID del collegamento" del bloc-<br>co GET/PUT dell'OB principale [OB1].                                                                                                    |
|                                                | Nome del collegamento                  | Il nome del collegamento è quello di default (ad esempio "S7_Connection_1"); il controllo è attivo.                                                                                                    |
|                                                | Creazione attiva del colle-<br>gamento | Attivata per selezionare la CPU locale come collegamento attivo.                                                                                                    |
|                                                | Unilaterale                            | Di sola lettura e deselezionata.<br>Nota: "PLC_1" (una CPU S7-1200 1214CDC/DC/relè) e "PLC_3" (una CPU S7-300<br>319-3PN/DP) possono fungere sia da server che da client di un collegamento<br>PROFINET GET/PUT consentendo un collegamento bilaterale.                                                                                       |

Anche l'icona GET/PUT dell'albero della vista delle proprietà cambia colore da rosso a verde.

12.9 Comunicazione S7

## Collegamento PROFINET S7 concluso

Nella "Vista di rete", il collegamento S7 bilaterale è visibile nella tabella dei collegamenti tra "PLC\_1" e "PLC\_3".

| C and the C and the C and  | A CALL AND A COMPANY A Description of the second of the second of the se | PORT                                       |
|----------------------------------------------------------------------------------------------------|----------------------------------------------------------------------------------------------------|--------------------------------------------|
| ethore of herbaux                                                                                                    | Nepid_100011_CETION + Dispersive Mas                                                                                                    |                                            |
| vipester .                                                                                                    | 🖉 Vivita tapologica 🛛 📥 Vivita 🖷 nete 📑 Vivita                                                                                                    | dopasition Option                          |
| 00 👲                                                                                                    | 💦 Cologa in veta 🔛 Cologamenti (Cologamenti 11 🔹 🗮 🔛 🔍 🕯 (110% 📼                                                                                                    | G ( )                                      |
|                                                                                                    |                                                                                                    |                                            |
| Propert, 101711_02PVE                                                                                                    | A/3 0/2 0/2 0/2 0/2 0/2                                                                                                    | dive He H                                  |
| Appungi nunus depetativa                                                                                                    | 001214C 001214C 001163 PMCP                                                                                                    | Alter                                      |
| Despecteurs & Refs                                                                                                    | 01201                                                                                                    | 1 1 1 1 1 1 1                              |
| PUC 10PU ILINE BORING                                                                                                    |                                                                                                    | + 1 PM                                     |
| Comparatione dependent                                                                                                    |                                                                                                    | <ul> <li>Softwark ()</li> </ul>            |
| N Stinch & morenes                                                                                                    | (NOTION OF A DECISION OF A DECISIONO OF A DECISION OF A DECISIONO OF A DECISIONO OF A DECISIONO OF A DECISIONO OF A DECISIONO OF A DECISIONO OF A DECISIONO OF A DECISIONO OF A DECISIONO OF A DECISIONO OF A DECISIONO OF A DECISIONO OF A DECISIONO OF A DECISIONO OF A DE | A a stater                                 |
| None and American Street                                                                                                    | (manual)                                                                                                    | 🗶 🕨 🦕 Componenti di rete                   |
| Man Stdrift                                                                                                    | 0 0                                                                                                    | P.C. + (g theore controls                  |
| <ul> <li>Biochi di sottema</li> </ul>                                                                                                    | Vista generale di rete Gellegamenti Comunicatione IO                                                                                                    | <ul> <li>Pardena decordenta</li> </ul>     |
| <ul> <li>Copeth tecnologica</li> </ul>                                                                                                    |                                                                                                    | <ul> <li>g sparschates de cargo</li> </ul> |
| a 📷 Sorgenta esterne                                                                                                    | Y Nome del collegements 1. (Avrilli finale locale   O locale locale   O del partner Partner                                                                                                    | The disalley . There appares diatase de    |
| <ul> <li>Cariabili PLC</li> </ul>                                                                                                    | 25 (1994-1816) 100 110 11 10 100                                                                                                    | . Colegenera                               |
| <ul> <li>Tel di dire PLC</li> </ul>                                                                                                    | 2,0000000 000 1 100 000                                                                                                    | Collegarisein                              |
| <ul> <li>Tabella di controllo e di forcamento</li> </ul>                                                                                                    | 1 1                                                                                                    |                                            |
| Webenation of programma                                                                                                    | Collegemente S7, S3, Connection, 3 Specietà Sefermationi 🔒 📡 Diagnostica                                                                                                    | 1000                                       |
| K Elenche di teriti                                                                                                    | Granik                                                                                                    |                                            |
| • growtatecalt                                                                                                    | No. of Concession, Name of Concession, Name of | 17                                         |
| Produce decembrals                                                                                                    | Generale                                                                                                    |                                            |
| Proceeding and a second second | Prants secol Ministerents Collegements                                                                                                    |                                            |
| The same                                                                                                    | Contrast for Facility                                                                                                    |                                            |
| Industry and documents                                                                                                    | Statu efficie                                                                                                    |                                            |
| Lague Liferate                                                                                                    | many 17 Canadian I                                                                                                    |                                            |
| Access selece                                                                                                    | NAME OF CONTRACT                                                                                                    |                                            |
| SNIPTIC Card Reader                                                                                                    | Percena di colegamento                                                                                                    |                                            |
|                                                                                                    |                                                                                                    |                                            |
|                                                                                                    | a Locale Patter                                                                                                    |                                            |
|                                                                                                    | A CONTRACT OF A CONTRACT OF A  |                                            |
|                                                                                                    |                                                                                                    |                                            |
|                                                                                                    |                                                                                                    | < =                                        |
|                                                                                                    |                                                                                                    | w Informatione                             |
|                                                                                                    | Parti-Inale (A-C) (A-C)                                                                                                    | (equilities                                |
|                                                                                                    | Interfacion (P_LC_1 HOPpetTurando) = (P_LC_1 HOPpetT                                                                                                    | randa #                                    |
| inte dettack                                                                                                    | Ter 6                                                                                                    |                                            |
|                                                                                                    | adafatica Offenet# Offenet#                                                                                                    |                                            |
|                                                                                                    | Suttante (Polity) 🔍 (Polity)                                                                                                    | •                                          |
| and the second second s |                                                                                                    |                                            |
| ana Jadaina J                                                                                                    | Budegas (19) 168 0 1 (19) 168 0 1                                                                                                    |                                            |

Configurazione di un collegamento PROFIBUS S7

Per "Punto finale partner" selezionare "PLC\_3".

| G total and a X he have been a                                                                                                    | Al Dia Constantia di Consegueraria di Internaria cologoraria estre 🔥 🖪 🖻                                                                                                    | Totally Integrated Automation<br>POR                                                                                                    |
|----------------------------------------------------------------------------------------------------|----------------------------------------------------------------------------------------------------|----------------------------------------------------------------------------------------------------|
| Aparteria del propetto D. 4                                                                                                    | BUS_101111 + R.C.1 (OU 1214C DODORV) + Blecchi di pregramma + Mal                                                                                                    | • [001] _ # = X [structure]                                                                                                    |
| A A A A A A A A A A A A A A A A A A A                                                                                                    |                                                                                                    | Carleni                                                                                                    |
| 00 233991                                                                                                    | 8 <b>5 5 8 8 8 8 8 8 8 8 6 9 5 5</b> 8 7                                                                                                    | 3                                                                                                    |
|                                                                                                    |                                                                                                    | A Balant                                                                                                    |
| Annual Office Market Links                                                                                                    | 11114                                                                                                    | 7 Partition                                                                                                    |
| And the state of the state of t | e                                                                                                    | · Infractions di Bane                                                                                                    |
| Dependent frem                                                                                                    |                                                                                                    | A to be for a set of the set of the set of t                                                                                                    |
| BIC_10PU NINCECECRE)                                                                                                    |                                                                                                    |                                                                                                    |
| Configuratione dependent                                                                                                    |                                                                                                    | and the second second se                                                                                                    |
| S Online & Disprovibus                                                                                                    | 5041                                                                                                    | · Intracional an and and                                                                                                    |
| · Stoche & programma                                                                                                    | "Get_de"                                                                                                    | a torn                                                                                                    |
| increace merce blocce                                                                                                    | 64T (L)                                                                                                    | a land a Char                                                                                                    |
| <ul> <li>Main (OEI)</li> </ul>                                                                                                    | Remote - Variant                                                                                                    | Participa de contrata                                                                                                    |
| <ul> <li>Broch &amp; schema</li> </ul>                                                                                                    | DV D/C                                                                                                    | + Castaresi                                                                                                    |
| <ul> <li>Coppetitive coulogica</li> </ul>                                                                                                    | CX = 100 ICX +                                                                                                    | <ul> <li>Despective</li> </ul>                                                                                                    |
| • W Surpers esterne                                                                                                    | the second second                                                                                                    | + D Fulle                                                                                                    |
| <ul> <li>Constitution PLC</li> </ul>                                                                                                    |                                                                                                    | Data Logging                                                                                                    |
| • (a 19) 0 6 6 7).                                                                                                    |                                                                                                    | Participant del blocco data                                                                                                    |
| telefa a control e a focarses.                                                                                                    | 10%                                                                                                    |                                                                                                    |
| Manufacture Contractor                                                                                                    | C Designed A Defense of an an and an an an and an an an an an an an an an an an an an                                                                                                    |                                                                                                    |
| a granta hood                                                                                                    | Surveyor Manuary & South                                                                                                    |                                                                                                    |
|                                                                                                    | F and an a line at                                                                                                    |                                                                                                    |
| B Perdena decentrata                                                                                                    | Companyant                                                                                                    |                                                                                                    |
| Constante de contrate     Constante de contrate     Constante de contrate     Constante de contrate     Constante de contrate                                                                                                    | Tarametri di collegan                                                                                                    |                                                                                                    |
| Received documents     Rec. (2)(RV 1014(2000R)     Rec. (2)(RV 1014(2000R)     Rec. (2)(RV 1014(R))(R)                                                                                                    | Parametri di collegam                                                                                                    | < n<br>> Tecnologia                                                                                                    |
| Profess decembrals     Conservate     Conservate     Conservate     Conservate     Conservate     Conservate     Conservate     Conservate     Conservate     Conservate     Conservate     Conservate                                                                                                    | Parametri di collegan                                                                                                    | 6 n<br>3 Tecnologia<br>9 Complete since                                                                                                    |
| Profess decembers     Rec.2(00 V196 (Rec.0))     Rec.2(00 V196 (Rec.0))     Rec.2(00 V196 (Rec.0))     Rec.2(00 V196 (Rec.0))     Rec.2(00 V196 (Rec.0))     Rec.2(00 V196 (Rec.0))     Rec.2(00 V196 (Rec.0))                                                                                                    | Consule                                                                                                    | c =<br>b Tecnilagia<br>w Corensicatione                                                                                                    |
| Informationation     Information     Information     Information     Information     Information     Information     Information     Information     Information     Information     Information     Information                                                                                                    | Prantit di cellegan<br>Generale<br>Locale Patron                                                                                                    | E =                                                                                                    |
| Profess (nonexta)     Recalado (1990 Unit (2000))     Recalado (1990 Unit (2000))     Rec      | Central Central Centr                                                                                                    | 4 m<br>5 Tecnologia<br>v Conversional science<br>terrine<br>0 Conversional science<br>0 Conversional science<br>0                                                                                                    |
| Constant of Constant of C      | Paraseta de coñegoe<br>Generale<br>Posto bade (P.C.) (P.C.) (P.C                                                                                                    | a m<br>b Teccularia<br>v Commit ativan<br>time<br>0 0 0<br>0 0<br>0 0<br>0 0<br>0 0<br>0 0<br>0 0                                                                                                    |
| Constant of Constant of C      | Parametri di collegne                                                                                                    |                                                                                                    |
| Constantial (     Constantial (     Constan      | Farmerica         Farmerica           Function         Farmerica           Function         Farmerica           Function         Farmerica                                                                                                    | 6 a  9 Translags V Consult Actuat V Consult Actuat V  0 (  0 (  0 (  0 (  0 (  0 (  0 (  0                                                                                                    |
| Constantial of Constantial     Constantial of Constantial     Constantial     Constantial     Constantial     Constantial     Constantial     Constantial     Constantial     Constantial     Constantial     Constantial     Constantial     Constantial                                                                                                    | Parametri di collegne                                                                                                    |                                                                                                    |
| Control of Control     Control     Contro     Control     Control     Control     Con      | Parametic & collegue<br>Generale<br>Pues Soule<br>Pues Soule<br>Pue | 4 = =<br>9 Tecnologia<br>V Cenaral Action<br>Work<br>● Commission 17<br>● Commission 17<br>● Commissio                                                                                                    |
| Development     Development     Developme      | Parametric di collegne           Generale         Parametri di collegne           Porte Stude         Parametri di collegne           Bitteficiita         Onitaliane           Typi à dombinio         Onitaliane           Typi à dombinio         Onitaliane           Typi à dombinio         Onitaliane           Typi à dombinio         Onitaliane           Typi à dombinio         Onitaliane                                                                                                    | 1 s                                                                                                    |
| Dentity to reserve and a constraint of the constraint of the       | Parametric & collegue           Generale           Dest Study         Parametric & collegue           Dest Study         Parametric & collegue           Study         Parametric & collegue           Dest Study         Collegue         Parametric & collegue           Study         Collegue         Parametric & collegue           Study         Collegue         Parametr                                                                                                    | 4 * * * * * * * * * * * * * * * * * * *                                                                                                    |
| Denter de la constant de la constant de la con      | Base State & Colleges           Function         Function           Publisher         Function           Publisher         Function                                                                                                    | 4 a<br>4 Constanting a<br>4 Constanting a<br>4 Cons                                                                                                    |
| Bondo anoma<br>Control on the second<br>Control on the second                                                                                                    | Parastick d collegae     Generale     Look     Coll 2013 00000 00     Coll 2013 00000 00     Coll 2013 000000 00     Coll 2013 000000 00     Coll 2013 000000 00     Coll 2013 0000000     Coll 2013 0000000     Coll 2013 0000000     Coll 2013 0000000     Coll 2013 0000000     Coll 2013 0000000     Coll 2013 0000000     Coll 2013 000000     Coll 2013 0000000     Coll 2013 0000000     Coll 2013 0000000     Coll 2013 0000000     Coll 2013 0000000     Coll 2013 0000000     Coll 2013 0000000     Coll 2013 0000000     Coll 2013 0000000     Coll 2013 00000000     Coll 2013 00000000     Coll 2013 00000000     Coll 2013 0000000     Coll 2013 0000000     Coll 2013 0000000     Coll 2013 0000000     Coll 2013 0000000     Coll 2013 0000000     Coll 2013 0000000     Coll 2013 000000     Coll 2013 0000000     Coll 2013 00000000     Coll 2013 000000                                                                                                    | 4 m<br>5 Transforder<br>Constructions<br>10 m<br>10 m<br>1 |
| Bornerson     Control Control     Control     Contro     Control     Control     Cont      | Parametric & collegues           Facework         Control           Facework         Control           Face                                                                                                    |                                                                                                    |
| Bondon Southerson ()     Bondon Southerson ()     Bondon Southerson ()     Bondon Southerson ()     Bondon Southerson ()     Bondon Coefficienter     Bondon Coefficienter     Bondon Coefficienter     Bondon Coefficienter                                                                                                    | Paraetick de collegae     Generale     Local     Paraetick de collegae     Generale     Local     Paraetick de collegae     Local     Paraetick de collegae     Collegae     Collegae                                                                                                    | 4 a<br>5 Tecnologia<br>( Canada cine<br>torin<br>4 Canada cine<br>( Canada cine<br>4 Canada cine<br>4 Canada                                                                                                    |
| Borthologies     Bando Celholae     Bando Celholae     Bando Celholae                                                                                                    | Parastic & collegae<br>General<br>Pues Soule<br>Pues Soule<br>Statistics<br>Statistics<br>Stati | a and a second second s                                                                                                    |
| Bornersen     Benersen     Benersen          | Paratti di collegan<br>Generali<br>Paratti di collegan<br>Paratti di collegan<br>Paratti di colleg                                                                                                    |                                                                                                    |
| Bender ansement     Contraction     Contraction     Contraction     Contraction     Contraction     Contraction     Contraction     Contraction     Contraction     Contraction     Contraction     Contraction                                                                                                    | Paraetta da collegane<br>Generala<br>Para testa da collegane<br>Para testa da collegane                                                                                                    | 4 * * * * * * * * * * * * * * * * * * *                                                                                                    |

## Il sistema effettua le seguenti modifiche:

Tabella 12-73 Parametro di collegamento: Valori generali

| Parametro                                      |                                        | Definizione                                                                                                    |
|------------------------------------------------|----------------------------------------|----------------------------------------------------------------------------------------------------|
| Parametro di<br>collegamento:<br>Dati generali | Punto finale                           | <ul> <li>"Punto finale Locale" contiene "PLC_1" in sola lettura.</li> <li>Il campo "Punto finale Partner" contiene "PLC_3[CPU319-3PN/DP]":</li> <li>Il colore cambia da rosso a bianco.</li> <li>Compare l'immagine del dispositivo "Partner".</li> <li>Compare la linea di collegamento tra PLC_1 e PLC_3 (linea PROFIBUS viola).</li> </ul> |
|                                                | Interfaccia                            | "Interfaccia Locale" contiene "CPU1214C DC/DC/DC, PROFIBUS interface (R0/S1)".<br>"Interfaccia Partner" contiene: "CPU319-3PN/DP, PROFIBUS interface (R0/S2)".                                                                                                    |
|                                                | Tipo di interfaccia                    | "Tipo di interfaccia Locale" contiene "PROFIBUS"; il controllo è di sola lettura.<br>"Tipo di interfaccia Partner" contiene "PROFIBUS"; il controllo è di sola lettura.<br>Il tipo di interfaccia compare a destra accanto al "Tipo di interfaccia" locale e<br>partner (icona PROFIBUS viola).                                               |
|                                                | Nome di sottorete                      | "Nome di sottorete Locale" contiene PROFIBUS _1"; il controllo è di sola lettura.<br>"Nome di sottorete Partner" contiene PROFIBUS _1"; il controllo è di sola lettura.                                                                                                    |
|                                                | Indirizzo                              | "Indirizzo Locale" contiene l'indirizzo IP locale; il controllo è di sola lettura.<br>"Indirizzo Partner" contiene l'indirizzo IP partner; il controllo è di sola lettura.                                                                                                    |
|                                                | ID del collegamento                    | "ID del collegamento" contiene "100".<br>Nell'editor di programma è "100" anche il valore "ID del collegamento" del bloc-<br>co GET/PUT dell'OB principale [OB1].                                                                                                    |
|                                                | Nome del collegamento                  | Il nome del collegamento è quello di default (ad esempio "S7_Connection_1"); il controllo è attivo.                                                                                                    |
|                                                | Creazione attiva del colle-<br>gamento | Di sola lettura, attivata per selezionare la CPU locale come collegamento attivo.                                                                                                    |
|                                                | Unilaterale                            | Di sola lettura e selezionata.<br>Nota: "PLC_3" (una CPU S7-300 319-3PN/DP) può avere solo funzione di server<br>(e non di client) in un collegamento PROFIBUS GET/PUT e consentire un collega-<br>mento unilaterale.                                                                                                    |

Anche l'icona GET/PUT dell'albero della vista delle proprietà cambia colore da rosso a verde.

12.10 Eventi di diagnostica la periferia decentrata

## **Collegamento PROFIBUS S7 concluso**

Nella "Vista di rete", il collegamento S7 unilaterale è visibile nella tabella dei collegamenti tra "PLC\_1" e "PLC\_3".

| V N V N V                                                                                                    | COLORE DISTRICT A Character of strength and the Rest of the Rest of the Rest o                                                                                                    | Totally Integrated Automation<br>PORTAL                                                                                                    |
|----------------------------------------------------------------------------------------------------|----------------------------------------------------------------------------------------------------|----------------------------------------------------------------------------------------------------|
| C C International C International Contraction                                                                                                    |                                                                                                    | Poktiki                                                                                                    |
| readmines on his bases 2 4                                                                                                    | Nepro_octivot_Monads_territi + dispersion & Mas                                                                                                    | Concept Location                                                                                                    |
| Dispestitut                                                                                                    | 🧟 Vivia tapologica 🛛 📥 Vivia 🕸 nete 🛛 🕅 Vivia dispositivi                                                                                                    | Optioni                                                                                                    |
| 100 2                                                                                                    | 📢 Calega monte 🔛 Calegamente (Colegamente S.) 💿 🦉 🔛 🍕 🛔 (Store 🖛 💽                                                                                                    | 80                                                                                                    |
| <ul> <li>Hours, CERN, Photos, Lintti</li> <li>Paper, Lintti, Carlos, Paperson, Barcelon, S., Sangara, S., Sangara, Sangara, S., Sangara, Sangara, Sanga</li></ul> | Set         Set         Set <td>Cataloga<br/>Conce III (III) (III) (III)<br/>Conce III) (III) (III) (III)<br/>Conce III) (III) (III) (III)<br/>Conce III) (III) (III) (III)<br/>Conce III) (III) (III) (III)<br/>Conce III) (III) (III) (III)<br/>Conce III) (III) (III) (III)<br/>Conce III) (III) (III) (III) (III)<br/>Conce III) (III) (III) (III) (III)<br/>Conce III) (III) (III) (III) (III) (III)<br/>Conce III) (III) (III) (III) (III) (III) (III)<br/>Conce III) (III) (III) (III) (III) (III) (III) (III) (III) (III) (III) (III) (III) (III) (III) (III) (III) (III) (III) (III) (III) (III) (IIII) (III) (IIII) (III) (III) (III) (III) (III) (III) (III) (III) (III) (I</td> | Cataloga<br>Conce III (III) (III) (III)<br>Conce III) (III) (III) (III)<br>Conce III) (III) (III) (III)<br>Conce III) (III) (III) (III)<br>Conce III) (III) (III) (III)<br>Conce III) (III) (III) (III)<br>Conce III) (III) (III) (III)<br>Conce III) (III) (III) (III) (III)<br>Conce III) (III) (III) (III) (III)<br>Conce III) (III) (III) (III) (III) (III)<br>Conce III) (III) (III) (III) (III) (III) (III)<br>Conce III) (III) (III) (III) (III) (III) (III) (III) (III) (III) (III) (III) (III) (III) (III) (III) (III) (III) (III) (III) (III) (III) (IIII) (III) (IIII) (III) (III) (III) (III) (III) (III) (III) (III) (III) (I |
| El transmont     Monagement and anomenent     Monagement Anomenent     Monagement Anomenent     Monagement Anomenent     Monagement Anomenent     Monagement Anomenent     Monagement Anomenent     Monagement Anomenent     Monagement Anomenent     Monagement Anomenent     Monagement Anomenent     Monagement Anomenent                                                                                                    | Des des                                                                                                    | ( = ))<br>(d) = ))                                                                                                    |

# 12.10 Eventi di diagnostica la periferia decentrata

#### NOTA

In un sistema PROFIBUS IO, dopo un download o un ciclo di spegnimento/riaccensione la CPU passa in RUN, a meno che la compatibilità hardware non sia stata impostata in modo da consentire moduli sostitutivi accettabili (Pagina 144) e uno o più moduli siano mancanti o non siano accettabili come sostituti del modulo configurato.

Come rappresentato nella seguente tabella, la CPU supporta diagnostiche che possono essere configurate per i componenti del sistema di periferia decentrata. Ciascuno di questi errori genera una voce di log nel buffer di diagnostica.

Tabella 12-74 Gestione degli eventi di diagnostica per PROFINET e PROFIBUS

| Tipo di errore                            | Informazioni di diagnostica<br>per la stazione? | Registrazione nel buffer di<br>diagnostica? | modo operativo della CPU |
|-------------------------------------------|-------------------------------------------------|---------------------------------------------|--------------------------|
| Errore di diagnostica                     | Sì                                              | Sì                                          | Rimane nel modo RUN      |
| Guasto del rack o della stazione          | Sì                                              | Sì                                          | Rimane nel modo RUN      |
| Errore di accesso I/O <sup>1</sup>        | No                                              | Sì                                          | Rimane nel modo RUN      |
| Errore di accesso periferico <sup>2</sup> | No                                              | Sì                                          | Rimane nel modo RUN      |
| Evento di estrazione/inserzione           | Sì                                              | Sì                                          | Rimane nel modo RUN      |

<sup>1</sup> Esempio di causa di un errore di accesso I/O: è stato estratto un modulo.

<sup>2</sup> Esempio di causa di un errore di accesso periferico: comunicazione aciclica con un sottomodulo che non sta comunicando.

Utilizzare l'Istruzione GET\_DIAG (Pagina 426) per ogni stazione per ottenere le informazioni di diagnostica. Questo consente di gestire a livello di programma gli errori rilevati nel dispositivo

e se necessario di commutare la CPU nello stato di funzionamento STOP. Questo metodo richiede di specificare il dispositivo hardware dal quale leggere le informazioni dello stato. L'istruzione GET\_DIAG utilizza l"Indirizzo L" (LADDR) della stazione per ottenere lo stato dell'intera stazione. Questo Indirizzo L può essere trovato all'interno della vista "Configurazione di rete" e selezionando l'intero rack della stazione (l'intera area grigia), l'Indirizzo L viene visualizzato nella scheda "Proprietà" della stazione. È possibile trovare il LADDR per ogni singolo modulo o nelle proprietà dei moduli (nella configurazione del dispositivo) o nella tabella delle variabili di default per la CPU.

# 12.11 Cosa fare quando non si può accedere alla CPU mediante l'indirizzo IP

Qualora non si riesca a raggiungere la CPU mediante l'indirizzo IP è possibile impostare un indirizzo IP d'emergenza (temporaneo) per la CPU. Questo indirizzo IP d'emergenza consente di ristabilire la comunicazione con la CPU al fine di caricare un configurazione dispositivo con un indirizzo IP valido.

## Motivi per cui potrebbe essere necessario un indirizzo IP d'emergenza

Nel caso in cui qualcuno caricasse un progetto con uno dei problemi seguenti, la CPU potrebbe risultare inaccessibile:

- L'indirizzo IP dell'interfaccia PROFINET della CPU è il duplicato di quello di un altro dispositivo in rete.
- La sottorete della CPU non è corretta.
- La maschera di sottorete non consente di raggiungere la CPU.

In questi casi la CPU non è più accessibile da STEP 7.

## Assegnazione di un indirizzo IP d'emergenza

È possibile assegnare un indirizzo IP d'emergenza se esistono le condizioni seguenti:

- Nella configurazione del dispositivo in STEP 7 è selezionata l'opzione "Imposta indirizzo IP nel progetto" per il protocollo IP.
- La CPU si trova in STOP.

In presenza di queste condizioni è possibile usare uno strumento DCP per impostare come indirizzo IP del dispositivo un indirizzo IP d'emergenza. In SIMATIC Automation Tool, ad esempio, è disponibile un comando per impostare l'indirizzo IP di un DCP. È possibile impostare un indirizzo IP d'emergenza indipendentemente dal livello di protezione (Pagina 160) della CPU. Dopo l'impostazione di un indirizzo IP d'emergenza con uno strumento DCP, il LED di Manutenzione della CPU si accende. Inoltre, il buffer di diagnostica include una voce che indica che è stato attivato un indirizzo d'emergenza di un'interfaccia Ethernet.

## Ripristino dell'indirizzo IP dopo l'assegnazione di un indirizzo IP d'emergenza

Il buffer di diagnostica informa l'utente quando l'indirizzo IP d'emergenza viene attivato o disattivato. Per reimpostare l'indirizzo IP d'emergenza, spegnere e riaccendere la CPU. Dopo aver assegnato un indirizzo IP d'emergenza è possibile caricare un progetto di STEP 7 con un indirizzo IP valido per la CPU. Dopo aver caricato il progetto, spegnere e riaccendere la CPU.

# 12.12 Server OPC UA

Le CPU S7-1200 supportano il OPC UA Micro-Embedded Profile. Per maggiori informazioni su OPC UA Micro-Embedded Profile consultare il sistema di informazione di TIA Portal. Inoltre le CPU S7-1200 supportano quanto segue:

- Gestione degli utenti
- Sicurezza della comunicazione
- Subscription
- Lettura e scrittura delle variabili del programma
- Richiami dei metodi

Il controllo dell'accesso alla Gestione utenti e controllo degli accessi (UMAC) (Pagina 155) consente di gestire centralmente gli utenti locali di una CPU, inclusi gli utenti OPC UA, da un punto del progetto STEP 7: "Impostazioni di sicurezza > Utenti e ruoli". Per informazioni sulle CPU con progetti meno recenti vedere Controllo dell'accesso alla CPU S7-1200 (Pagina 160). Le CPU S7-1200 supportano un sottoinsieme della funzionalità OPC UA, come descritto nei prossimi paragrafi. Per maggiori informazioni sui server OPC UA consultare il sito web dell'OPC Foundation (https://opcfoundation.org/).

## 12.12.1 Configurazione del server OPC UA

Per poter utilizzare il server OPC UA si devono configurare le impostazioni OPC UA in Configurazione dispositivo della CPU in TIA Portal.

## 12.12.1.1 Attivazione del server OPC UA

Per default il server OPC UA è disattivato. Lo si deve quindi attivare selezionando la casella di opzione "Attiva server OPC UA" nelle proprietà hardware della CPU.

Per attivare il server OPC UA procedere nel seguente modo:

- 1. selezionare la scheda Generale nella finestra Configurazione dispositivi.
- 2. Selezionare "OPC UA" nella finestra Generale.
- 3. Aprire la finestra OPC UA > Server > Generale e selezionare la casella "Attiva server OPC UA".

| PLC_1 [CPU 1215C DC/DC/DC]                                            | 🔍 Proprietà 🛛 🕄 Informazioni 🚯 🖳 Diagnostica 👘 💷 📼 |
|-----------------------------------------------------------------------|----------------------------------------------------|
| Generale Variabile IO                                                 | Costanti di sistema Testi                          |
| SIMATIC Memory Card<br>Server web<br>Lingue disponibili per la<br>Ora | Generale Accessibilità del server                  |
| Protezione & Security     OPC UA                                      | Attiva server OPC UA                               |
| Generale<br>▼ Server                                                  | Indirizzi del server                               |
| Generale<br>Impostazioni                                              | Indirizzo<br>opc.tcp://192.168.0.1:4840            |
| Security     Diagnostica                                              |                                                    |
| Configurazione ampliata     Risorse di collegamento                   |                                                    |
| Panoramica indirizzi  Licenze di runtime                              |                                                    |
| ~                                                                     |                                                    |

## 12.12.1.2 Comportamento del server OPC UA durante il funzionamento

Quando si attiva il server e si carica il progetto nella CPU, il server OPC UA della CPU S7-1200 diventa operativo.

#### Comportamento con la CPU in STOP

Se un server OPC UA è attivo continua a funzionare anche se la CPU passa in modalità "STOP". Il server OPC UA continua a rispondere alle richieste dei client OPC UA.

La reazione del server in dettaglio:

- se si richiedono dei valori di variabili PLC, la CPU restituisce quelli che erano attuali prima che fosse impostata nel modo di funzionamento "STOP".
- Nella modalità "STOP" è possibile scrivere valori nel server OPC UA. La CPU tuttavia non li elabora perché, quando è in "STOP", non esegue il programma utente. I client OPC UA possono comunque leggere i valori scritti in STOP dal server OPC UA della CPU.

### Caricamento della CPU con il server OPC UA attivo

Se si caricano particolari oggetti quando il server OPC UA è in funzione la CPU può arrestarsi. e compare un messaggio che chiede di riavviare il server. Il riavvio del server interrompe i collegamenti attivi. È quindi necessario ripristinarli dopo che il server si è riavviato. La durata del riavvio dipende principalmente dai seguenti parametri:

- Dimensioni della struttura di dati
- Numero di variabili visibili nello spazio di indirizzamento OPC UA
- Impostazione per la definizione del tipo di dati retrocompatibile secondo la specifica OPC UA V1.03 (TypeDictionary attivato)
- Impostazioni relative al carico della comunicazione e al tempo di ciclo minimo (Pagina 144)

Il server OPC UA si comporta nel modo descritto di seguito.

- Se si scaricano degli oggetti quando la CPU è in "STOP" il server OPC UA si arresta e si riavvia. STEP 7 non visualizza alcun avviso.
- Se si scaricano degli oggetti quando la CPU è in "RUN" e gli oggetti sono o potrebbero essere rilevanti per OPC UA, il server OPC UA si arresta. La modifica dei dati OPC UA fa sì che il server OPC UA si riavvii dopo essere stato reinizializzato.
   Prima di caricare nella CPU oggetti rilevanti per OPC UA e arrestare il server OPC UA, STEP 7 visualizza un avviso nella finestra di anteprima. Se il riavvio del server non è compatibile con il processo in corso è possibile annullare il download. Gli avvisi compaiono solo se il server OPC UA è attivo. Se il server OPC UA non è attivo, i dati OPC UA modificati non influiscono sul caricamento.

## Esempi di reazione del server OPC UA durante il caricamento

#### Esempio 1:

Azione desiderata: si vuole aggiungere un nuovo blocco di codice al programma. I blocchi dati, gli ingressi, le uscite e i flag non sono interessati dall'operazione.

Reazione del server: il server OPC UA attivo non viene arrestato.

Esempio 2:

Azione desiderata: Si vuole caricare un nuovo modulo dati a cui è stato apposto il flag "non rilevante per OPC UA".

Reazione del server: il server OPC UA attivo non viene arrestato.

Esempio 3:

Azione desiderata: Si vuole sovrascrivere un modulo dati.

Reazione del server: poiché STEP 7 non è in grado di determinare se le modifiche influiscono sui dati rilevanti di OPC UA compare un avviso che indica che il server si sta riavviando.

# 12.12.1.3 Impostazioni per il server OPC UA

| PLC_1 [CPU 1215C DC/DC/D                                                                                          | C] 🖳 Proprietà 🗓 Informazioni 🗓 🗓 Diagnostica 📄 🖃 🥆                     |
|----------------------------------------------------------------------------------------------------|-------------------------------------------------------------------------|
| Generale Variabile IC                                                                                             | ) Costanti di sistema Testi                                             |
| Generatori di impulsi (PT      Avviamento                                                                         | > Impostazioni                                                          |
| Ciclo                                                                                                    | Generale                                                                |
| Merker di clock e di sistema<br>SIMATIC Memory Card                                                               | Porta: 4840                                                             |
| <ul> <li>Server web</li> <li>Lingue disponibili per la</li> <li>Ora</li> <li>Protezione &amp; Security</li> </ul> | Timeout per sessione max: 60 s<br>Numero max. di sessioni OPC<br>UA: 10 |
| ✓ OPC UA<br>Generale                                                                                              | Subscriptions                                                           |
| ▼ Server<br>Generale                                                                                              | Intervallo di campionamento<br>più breve: 1000 ms 💌                     |
| ▶ Security<br>Diagnostica                                                                                         | Intervallo di trasmissione più<br>breve: 1000 ms                        |
| Configurazione ampliata     Risorse di collegamento                                                               | Numero max. di elementi<br>monitorati: 200                              |

Dalla finestra di dialogo Opzioni si possono definire le impostazioni del server OPC UA:

Le seguenti tabelle con le impostazioni generali e le impostazioni per le subscription forniscono ulteriori informazioni sulle impostazioni configurabili del server.

I valori di default riportati nelle righe si riferiscono al carico di comunicazione (Pagina 85) di default della CPU del 20%. La percentuale del carico di comunicazione della CPU può essere aumentata in base alle proprie esigenze. Il carico attuale delle attività di comunicazione (ad es. PROFINET) incide sulla percentuale di carico della CPU.

| Generale                           |      |  |
|------------------------------------|------|--|
| Porta:                             | 4840 |  |
| Timeout per sessione max:          | 60 s |  |
| Numero max. di sessioni OPC<br>UA: | 10   |  |

| Impostazioni generali                | Campo      | Default |
|--------------------------------------|------------|---------|
| Porte                                | 1024 49151 | 4840    |
| Timeout max. della sessione          | 1s 600000s | 60 s    |
| Numero massimo di sessioni OPC<br>UA | 1 10       | 10      |

#### Comunicazione

12.12 Server OPC UA

| ubscriptions                   |         |    |
|--------------------------------|---------|----|
| Intervallo di campionamento    |         |    |
| più breve:                     | 1000    | ms |
| Intervallo di trasmissione più |         |    |
| breve:                         | 1000 ms |    |
| Numero max, di elementi        |         |    |
| monitorati                     | 200     |    |

| Impostazioni per le subscription          | Campo                                                 | standard |
|-------------------------------------------|-------------------------------------------------------|----------|
| Intervallo di campionamento mi-<br>nimo   | 100 ms, 250 ms, 500 ms, 1000<br>ms, 5000 ms, 10000 ms | 1000 ms  |
| Intervallo di trasmissione più bre-<br>ve | 200 ms 20000000 ms                                    | 1000 ms  |
| Numero massimo di elementi<br>controllati | 100 1000                                              | 200      |

## 12.12.1.4 Limiti del server OPC UA

Quando si utilizzano le interfacce server OPC UA è necessario rispettare i seguenti limiti:

- Numero di interfacce per i server
- Numero di nodi OPC UA
- Numero di metodi server o di loro istanze (se sono stati implementati dei metodi).

#### Limiti per le interfacce, i metodi e le subscription

I seguenti limiti di configurazione si applicano alle CPU S7-1200 e S7-1200 fail-safe e devono essere considerati quando si compilano e si caricano le configurazioni. Se si viola un limite del server compare un messaggio di errore.

| Limiti per le interfacce                                       | Max. |
|----------------------------------------------------------------|------|
| Interfacce server OPC UA <sup>1</sup>                          | 2    |
| Nodi definiti dall'utente sull'interfaccia server <sup>2</sup> | 2000 |
| Spazi dei nomi <sup>3</sup>                                    | 18   |

<sup>1</sup> Un'interfaccia server può essere di tipo "Companion specification" o "Server interface".

<sup>2</sup> Il numero massimo include i nodi definiti internamente dall'interfaccia server.

<sup>3</sup> Il numero totale di spazi dei nomi definiti per tutti i tipi di interfaccia server: "Interface", "Companion specification" e "Reference namespace".

| Limiti per i metodi                                                                           | Max. |
|-----------------------------------------------------------------------------------------------|------|
| Metodi server <sup>1</sup>                                                                    | 20   |
| DB di istanza dei metodi server per tutte le interfac-<br>ce server e metodi server associati | 20   |
| Argomenti di ingresso dei metodi server                                                       | 20   |
| Argomenti di uscita dei metodi server                                                         | 20   |

<sup>1</sup> I metodi che non rispettano questo limite non sono eseguibili e generano un errore di runtime del client. È possibile utilizzare più istanze dello stesso metodo.

| Limiti per le subscription           | Max. |
|--------------------------------------|------|
| Subscription simultanee <sup>1</sup> | 50   |
| Subscription per sessione            | 5    |

<sup>1</sup> Il numero di subscription simultanee è uguale al numero configurato di sessioni simultanee moltiplicato per il numero massimo di subscription per sessione.

# 12.12.2 Sicurezza del server OPC UA

La sicurezza del server (server security) è uno di tanti metodi disponibili per proteggere la comunicazione. Altri due metodi di protezione sono la sicurezza TIA Portal e la sicurezza PLC. Per attivarsi il server OPC UA richiede un certificato (Pagina 552). Quando si attiva il server TIA Portal genera automaticamente un certificato che può essere eventualmente modificato nelle proprietà del PLC.

| PLC_1 [CPU 1215C DC/DC/DC]                  |                                                                                                    | 🧕 Proprietà       | 🗓 Informazioni 🧯 | 🗓 Diagnostica |   |  |  |  |  |
|---------------------------------------------|----------------------------------------------------------------------------------------------------|-------------------|------------------|---------------|---|--|--|--|--|
| Generale Variabile IO                       | Costanti di sistema                                                                                                    | Testi             |                  |               |   |  |  |  |  |
| DI 14/DQ 10     AI 2/AQ 2                   | > > Certificati                                                                                                    |                   |                  |               | * |  |  |  |  |
| <ul> <li>Contatori veloci (HSC)</li> </ul>  | Impostazioni del certif                                                                                                    | icato             |                  |               |   |  |  |  |  |
| ▶ Generatori di impulsi (PT                 |                                                                                                    |                   |                  |               |   |  |  |  |  |
| Avviamento                                  | Certificato server                                                                                                    |                   |                  |               |   |  |  |  |  |
| Ciclo                                       |                                                                                                    |                   |                  |               |   |  |  |  |  |
| Carico di comunicazione                     | Le impostazioni di sicurezza globali per la Gestione certificato non sono attive.                                                                                                    |                   |                  |               |   |  |  |  |  |
| Merker di clock e di sistema                | Cusponible solo una funzionanta inmitata.                                                                                                    |                   |                  |               |   |  |  |  |  |
| SIMATIC Memory Card                         | Il certificato del server viene utilizzato per verificare l'identità del server a cui si vuole acc<br>Certificato del server: PLC-2/OPCUA-2                                                                                                    |                   |                  |               |   |  |  |  |  |
| Server web                                  |                                                                                                    |                   |                  |               |   |  |  |  |  |
| Lingue disponibili per la                   |                                                                                                    |                   |                  |               |   |  |  |  |  |
| Ora                                         |                                                                                                    |                   |                  |               |   |  |  |  |  |
| Protezione & Security                       |                                                                                                    |                   |                  |               |   |  |  |  |  |
| ▼ OPC UA                                    | Client affidabili                                                                                                    |                   |                  |               |   |  |  |  |  |
| Generale                                    |                                                                                                    |                   |                  |               |   |  |  |  |  |
| ▼ Server                                    | Le impostazioni di sicurezza globali per la Gestione certificato non sono attive.                                                                                                    |                   |                  |               |   |  |  |  |  |
| Generale                                    | E disponibile solo una funzionalità limitata.<br>Per consentire ad alcuni client particolari di stabilire un collegamento con il server, se ne<br>devono aggiungere i certificati al seguente elenco dei client affidabili. Per consentire a o |                   |                  |               |   |  |  |  |  |
| Impostazioni                                |                                                                                                    |                   |                  |               |   |  |  |  |  |
| ✓ Security                                  |                                                                                                    |                   |                  |               |   |  |  |  |  |
| Secure Channel                              |                                                                                                    |                   |                  |               |   |  |  |  |  |
| Certificati                                 | ID Titolare de                                                                                                    | el certificato Em | ittente          | Valida fino   |   |  |  |  |  |
| Diagnostica                                 | <aggiung< td=""><th>i nuovo&gt;</th><td></td><td></td><td></td></aggiung<>                                                                                                    | i nuovo>          |                  |               |   |  |  |  |  |
| <ul> <li>Configurazione ampliata</li> </ul> |                                                                                                    |                   |                  |               |   |  |  |  |  |
| Risorse di collegamento                     |                                                                                                    |                   |                  |               |   |  |  |  |  |
| Panoramica indirizzi                        |                                                                                                    |                   |                  |               |   |  |  |  |  |
| Licenze di runtime                          |                                                                                                    |                   |                  |               |   |  |  |  |  |

#### NOTA

#### Limite per i certificati S7-1200

L'S7-1200 ha un limite di 64 certificati.

Tutti i certificati vengono inclusi nel calcolo del numero complessivo (ad es. i certificati web, OPC UA e OUC).

Se l'utente ha più di 64 certificati TIA Portal visualizza un messaggio di errore e segnala che è stato superato il numero massimo di 64 certificati. Si dovranno quindi eliminare alcuni certificati dalla configurazione PLC.

## 12.12.2.1 Criteri di sicurezza supportati

Il criterio di sicurezza in runtime selezionato determina la sicurezza della comunicazione tra il client e il server.

Per selezionare il criterio di sicurezza OPC UA procedere nel seguente modo:

- 1. selezionare la scheda Generale nella finestra Configurazione dispositivi.
- 2. Selezionare "OPC UA" nella finestra Generale.
- 3. Selezionare "Server > Sicurezza > Secure Channel" in OPC UA.
- 4. Selezionare il criterio di sicurezza richiesto dall'elenco dei criteri disponibili per i server.

| PLC_1 [CPU 1215C DC/DC/DC]   | 9                                                                              | Proprietà 🗓 Informazioni 🔒 📱 Diagnostica 👘 🔍 🗆                  |  |
|------------------------------|--------------------------------------------------------------------------------|-----------------------------------------------------------------|--|
| Generale Variabile IO        | Costanti di sistema Testi                                                      |                                                                 |  |
| DI 14/DQ 10     Al 2/AQ 2    | > > Secure Channel                                                             |                                                                 |  |
| Contatori veloci (HSC)       | Security Policies                                                              |                                                                 |  |
| Generatori di impulsi (PT    |                                                                                |                                                                 |  |
| Avviamento                   | Avvertenza: Se è attivata la Security Policy 'None', qualsiasi client OPC UA p |                                                                 |  |
| Ciclo                        |                                                                                | collegarsi tramite quest'impostazione a prescindere da tutte le |  |
| Carico di comunicazione      |                                                                                | impostazioni di siculezza successive.                           |  |
| Merker di clock e di sistema |                                                                                |                                                                 |  |
| SIMATIC Memory Card          | Direttive Security Policies                                                    | sul server:                                                     |  |
| Server web                   |                                                                                |                                                                 |  |
| Lingue disponibili per la    | Attiva Security Policy                                                         | Nome                                                            |  |
| Ora                          |                                                                                | None                                                            |  |
| Protezione & Security        |                                                                                | Basic128Rsa15 - Firma                                           |  |
| ▼ OPC UA                     |                                                                                | Basic128Rsa15 - Firma e crittografia                            |  |
| Generale                     |                                                                                | Basic256 - Firma                                                |  |
| ▼ Server                     |                                                                                | Basic256 - Firma e crittografia                                 |  |
| Generale                     |                                                                                | Basic256Sha256 - Firma                                          |  |
| Impostazioni                 |                                                                                | Basic256Sha256 - Firma e crittografia                           |  |
| ▼ Security                   |                                                                                |                                                                 |  |
| Secure Channel               |                                                                                |                                                                 |  |
| Certificati                  |                                                                                |                                                                 |  |

Tabella 12-75 Criteri di sicurezza OPC UA supportati dall'S7-1200

| Criteri di sicurezza                  | Attivato per default. |
|---------------------------------------|-----------------------|
| Nessuna sicurezza                     | Sì                    |
| Basic128Rsa15 – Firma                 | No                    |
| Basic128Rsa15 – Firma e crittografia  | No                    |
| Basic256 – Firma                      | No                    |
| Basic256 – Firma e crittografia       | No                    |
| Basic256Sha256 – Firma                | Sì                    |
| Basic256Sha256 – Firma e crittografia | Sì                    |

## Creazione di un collegamento OPC UA sicuro

L'utilizzo di politiche di sicurezza avanzate durante il collegamento iniziale tra il client OPC UA e il server S7-1200 può incrementare significativamente il tempo di collegamento, soprattutto in RUN. Questo può causare un timeout del client OPC UA prima che il

collegamento si attivi e interrompere le connessioni online con dispositivi esterni come TIA Portal, HMI, ecc.

Il timeout può essere evitato aumentando a 60 secondi il tempo di collegamento della sessione del client OPC UA.

Per mantenere i collegamenti online con i dispositivi esterni si può aumentare la percentuale del carico di comunicazione.

| PLC_1 [CPU 1215C DC/DC/E                   | DC]      |                      | 🔍 Proprietà | 🗓 Informazioni | <ol> <li>Diagnostica</li> </ol> |  |
|--------------------------------------------|----------|----------------------|-------------|----------------|---------------------------------|--|
| Generale Variabile I                       | 0 Co     | stanti di sistema    | Testi       |                |                                 |  |
| Generale                                   | <u>^</u> | rico di comunicazion | •           |                |                                 |  |
| Interfaccia PROFINET [X1]                  |          |                      |             |                |                                 |  |
| DI 14/DQ 10                                |          |                      |             |                |                                 |  |
| AI 2/AQ 2                                  |          | Carico del ciclo dov | uto alla    |                |                                 |  |
| <ul> <li>Contatori veloci (HSC)</li> </ul> |          | comunicazio          | one [%]: 20 | %              | %                               |  |
| Generatori di impulsi (PT                  |          |                      |             |                |                                 |  |
| Avviamento                                 |          |                      |             |                |                                 |  |
| Ciclo                                      |          |                      |             |                |                                 |  |
| Carico di comunicazione                    |          |                      |             |                |                                 |  |
| Merker di clock e di sistema               |          |                      |             |                |                                 |  |
| SIMATIC Memory Card                        | =        |                      |             |                |                                 |  |
| Server web                                 |          |                      |             |                |                                 |  |
| Multilingual support                       | 4        |                      |             |                |                                 |  |
| Ora                                        |          |                      |             |                |                                 |  |
| Protezione & Security                      | -        |                      |             |                |                                 |  |
| ▼ OPC UA                                   |          |                      |             |                |                                 |  |

Se necessario, per evitare un aumento del carico di comunicazione durante la creazione del collegamento OPC UA iniziale, procedere in uno dei due modi seguenti:

- Interrompere tutti i collegamenti online con i dispositivi esterni e ricollegarli una volta che è stato stabilito il collegamento OPC UA iniziale.
- Ripristinare i collegamenti online con i dispositivi esterni dopo che sono andati in timeout.

#### NOTA

L'aumento del carico del ciclo dovuto alla comunicazione aumenta in modo proporzionale il tempo di ciclo relativo alla comunicazione attiva in corso.

## 12.12.2.2 Client affidabili

È possibile configurare il server OPC UA in modo da consentire solo il collegamento dei client affidabili. La configurazione predefinita del server accetta automaticamente i certificati client.

È possibile definire l'elenco dei client affidabili. Il server utilizza i certificati per identificare i client affidabili. Quando questa opzione è selezionata possono collegarsi al server solo i client che presentano certificati affidabili durante il runtime.

Per impostare i client affidabili aprire TIA Portal, selezionare "Proprietà hardware > Sicurezza OPC UA > Secure channel > Client affidabili" e inserire i certificati corrispondenti nell'elenco "Client affidabili".

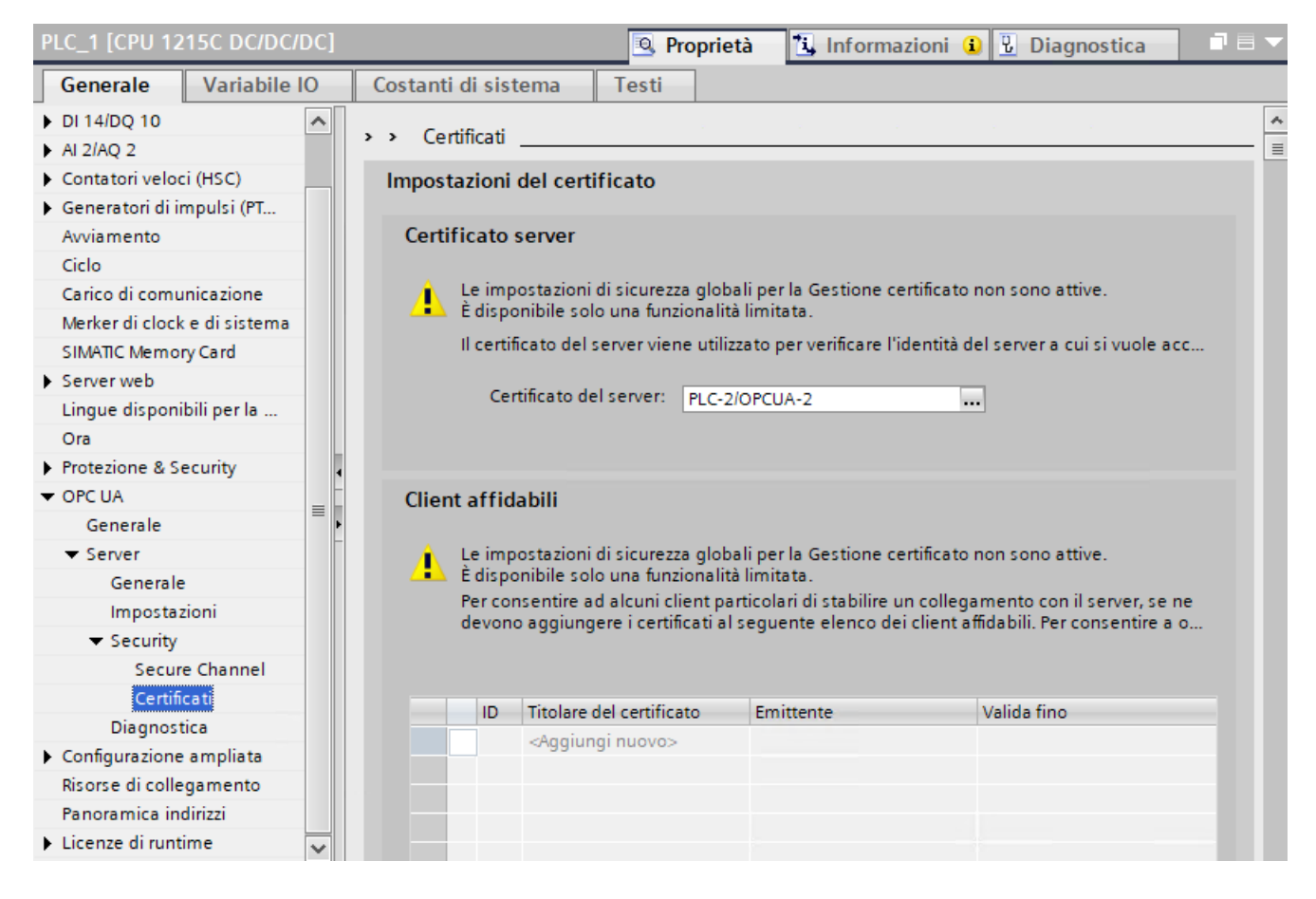

## 12.12.2.3 Assegnazione dei diritti utente OPC UA per le CPU configurate con la V4.7

Se la versione del firmware della CPU nel progetto STEP 7 è V4.7 o una versione successiva, è possibile assegnare gli utenti OPC UA con UMAC (User Management Access Control - Gestione utenti e controllo degli accessi) (Pagina 155).

Assegnare ruoli e diritti nel seguente modo:

- 1. Selezionare "Impostazioni di sicurezza" nella navigazione del progetto di STEP 7.
- 2. Fare doppio clic su "Utenti e ruoli".

Da Utenti e ruoli è possibile aggiungere un utente, creare un nuovo ruolo, assegnare diritti al nuovo ruolo e assegnare il ruolo a un utente.

Per aggiungere un utente eseguire le seguenti operazioni:

- 1. Selezionare la scheda "Utenti" in alto a destra nella finestra.
- 2. Fare doppio clic su "Aggiungi nuovo utente", quindi selezionare "Aggiungi nuovo utente locale" dal pop-up.
- Immettere il nome utente e la password. Il runtime timeout è impostato per default a 30 minuti, ma può essere configurato inserendo manualmente l'ora nel campo o modificandola con le frecce per con incrementi di un minuto. I campi ID dominio UM e Commento sono opzionali.

#### NOTA

Oltre a definire il nome utente e la password con l'UMAC, è necessario attivare i diritti di accesso alle funzioni dell'utente OPC UA per il client e il server.

#### NOTA

Il valore nella colonna "Runtime timeout" (durata massima della sessione) nella tabella Utenti della scheda Utenti non valuta la CPU per verificare i diritti di runtime OPC UA; gli utenti non vengono scollegati automaticamente dopo un dato periodo di tempo.

Per fare in modo che gli utenti vengano scollegati automaticamente si devono utilizzare meccanismi specifici di OPC UA come il parametro "Timeout per sessione max" che si trova in "OPC UA > Server > Opzioni" nella scheda "Proprietà".

Per creare una nuovo ruolo procedere nel seguente modo:

- 1. Selezionare la scheda "Ruoli" in alto a destra nella finestra.
- 2. Fare doppio clic su "Aggiungi nuovo ruolo" nell'area "Ruoli".
- 3. Specificare il Nome, la Descrizione, il Runtime timeout del ruolo e un Commento (opzionale).

Assegnare i diritti al ruolo nel seguente modo:

- 1. Fare clic su la scheda "Diritti di runtime" nella finestra in basso.
- 2. Selezionare il PLC dal menu a discesa "Diritti di runtime" a sinistra. Verranno elencati tutti i diritti di accesso alle funzioni che è possibile assegnare per quel PLC.
- 3. Selezionare le caselle di controllo dei diritti che si desidera assegnare al ruolo.

Per aggiungere un utente procedere nel seguente modo:

- 1. Selezionare la scheda "Utenti" in alto a destra nella finestra.
- 2. Fare clic sulla casella di controllo ed evidenziare il nome dell'utente a cui si desidera assegnare un ruolo.
- 3. Fare clic sulla scheda "Ruoli assegnati" nella finestra in basso.
- 4. Selezionare la casella di controllo accanto ai ruoli che si desidera assegnare all'utente.

Una volta caricata la configurazione nella CPU, solo gli utenti autorizzati potranno accedere alle funzioni OPC UA per cui hanno i privilegi.

#### Diritti di runtime dei ruoli utente OPC UA

L'utente di default "Anonimo" è disattivato per motivi di sicurezza. È possibile attivare l'utente anonimo selezionando la casella di controllo e accettando l'avviso di sicurezza. Per maggiori informazioni su come gestire l'utente anonimo, vedere "Gestisci di utenti e ruoli > Attivazione e disattivazione dell'utente anonimo" nel sistema di informazione di TIA Portal. Diritti di runtime dei ruoli utente OPC UA assegnabili

- Accesso al server OPC UA
- Autenticazione degli utenti del client OPC UA
- Gestione dei certificati
#### AVVERTENZA

#### Accesso non autorizzato a una CPU

Gli utenti con diritti di accesso completo o accesso completo (con fail-safe) dispongono dei diritti per leggere e scrivere le variabili PLC. A prescindere dal livello di protezione della CPU, gli utenti del server web o gli utenti OPC UA possono disporre dei diritti per modificare i dati del PLC ed eseguire funzioni. L'accesso non autorizzato alla CPU può interrompere il funzionamento del processo.

Siemens consiglia di attenersi alle seguenti norme di sicurezza:

- Attivare il controllo dell'accesso (Pagina 155) in "Protezione & Security > Controllo dell'accesso".
- Non attivare l'utente "Anonymous".
- Utilizzare password complesse come definito in STEP 7.
- Attivare l'impostazione "Consenti solo la comunicazione sicura PG/PC e HMI" in "Protezione & Security > Meccanismi di collegamento".
- Per collegarsi al PLC S7-1200 da un luogo esterno alla rete protetta utilizzare una Virtual Private Network (VPN) sicura.
- Abilitare l'accesso al server web solo con il protocollo HTTPS.
- Controllare gli eventuali errori e i range delle variabili della logica di programma perché gli utenti del server web o gli utenti OPC UA possono modificare le variabili del PLC impostandole su valori non validi.
- Per il server OPC UA: In Configurazione dispositivi di STEP 7, spostarsi in "Proprietà > OPC UA > Server > Security" e deselezionare "None" in "Security Policies disponibili sul server per Secure Channel".

L'interruzione del processo può causare la morte o gravi lesioni alle persone e/o danni alle cose.

# 12.12.2.4 Autenticazione degli utenti OPC UA per le CPU con configurazioni di progetto precedenti alla V4.7

L'UMAC (User Management Access Control) è disponibile solo se la versione del firmware configurata per la CPU nel progetto è V4.7.

Se una CPU del progetto STEP 7 è stata configurata per utilizzare una versione di firmware precedente alla V4.7, si dovranno autenticare gli utenti OPC UA in "Proprietà > OPC UA > Server > Security > Autenticazione utente".

Per ulteriori informazioni su come aggiungere e autenticare gli utenti OPC UA nei progetti con versioni di CPU precedenti, vedere Autenticazione degli utenti OPC UA (https://support.industry.siemens.com/cs/it/it/view/109814829/159773719435).

#### **AVVERTENZA**

#### Accesso non autorizzato a una CPU

Gli utenti con diritti di accesso completo o accesso completo (con fail-safe) dispongono dei diritti per leggere e scrivere le variabili PLC. A prescindere dal livello di protezione della CPU, gli utenti del server web o gli utenti OPC UA possono disporre dei diritti per modificare i dati del PLC ed eseguire funzioni. L'accesso non autorizzato alla CPU può interrompere il funzionamento del processo.

Siemens consiglia di attenersi alle seguenti norme di sicurezza:

- Attivare il controllo dell'accesso (Pagina 155) in "Protezione & Security > Controllo dell'accesso".
- Non attivare l'utente "Anonymous".
- Utilizzare password complesse come definito in STEP 7.
- Attivare l'impostazione "Consenti solo la comunicazione sicura PG/PC e HMI" in "Protezione & Security > Meccanismi di collegamento".
- Per collegarsi al PLC S7-1200 da un luogo esterno alla rete protetta utilizzare una Virtual Private Network (VPN) sicura.
- Abilitare l'accesso al Web server solo con il protocollo HTTPS.
- Controllare gli eventuali errori e i range delle variabili della logica di programma perché gli utenti del server web o gli utenti OPC UA possono modificare le variabili del PLC impostandole su valori non validi.
- Per il server OPC UA: In Configurazione dispositivi di STEP 7, spostarsi in "Proprietà > OPC UA > Server > Security" e deselezionare "None" in "Security Policies disponibili sul server per Secure Channel".

L'interruzione del processo può causare la morte o gravi lesioni alle persone e/o danni alle cose.

## 12.12.2.5 Compatibilità degli utenti OPC UA

#### Aggiornamento del firmware configurato da una versione precedente alla V4.7

Quando si aggiorna alla V4.7 la versione del firmware configurata in STEP 7, STEP 7 trasferisce automaticamente gli utenti che erano stati configurati nella sezione "Utenti e ruoli" di "Gestione utenti". Le password degli utenti possono essere riassegnate in "Impostazioni di sicurezza > Utenti e ruoli > Utenti" nella navigazione del progetto.

| )ispositivo attuale:                                                      | Nuovo dispositivo:                                                     | ▼ T Controllori                                          |
|---------------------------------------------------------------------------|------------------------------------------------------------------------|----------------------------------------------------------|
|                                                                           |                                                                        | ▲ SIMATIC \$7-1200                                       |
|                                                                           |                                                                        | CPU                                                      |
| <b>in</b>                                                                 | 19                                                                     | CPU 1211C AC/DC/Rly                                      |
|                                                                           |                                                                        | CPU 1211C DC/DC/DC                                       |
| •                                                                         | ö                                                                      | CPU 1211C DC/DC/Rly                                      |
|                                                                           |                                                                        | CPU 1212C AC/DC/Rly                                      |
| CPU 1212C DC/DC/DC                                                        | CPU 1212C DC/DC/                                                       | CDC ▼ II CPU 1212C DC/DC/DC                              |
|                                                                           |                                                                        | 6ES7 212-1AE40-0XB                                       |
| N° di articolo: 6ES7 212-1AE40-0XB0                                       | N° di articolo: 6ES7 212-1AE40-0                                       | POXBC FUI 1212C DC/DC/Rly                                |
| Versione: V4.7                                                            | Versione: V4.6                                                         | CPU 1214C AC/DC/Rly                                      |
|                                                                           |                                                                        | ► 🚰 CPU 1214C DC/DC/DC                                   |
| Descrizione:                                                              | Descrizione:                                                           | CPU 1214C DC/DC/Rly                                      |
| Memoria di lavoro 100KB;                                                  | Memoria di lavoro 100KB;                                               | CPU 1215C AC/DC/Rly                                      |
| alimentazione DC24V con DI8 x DC24V                                       | alimentazione DC24V con DI8 x DC                                       | DC24V Find CPU 1215C DC/DC/DC                            |
| board; 4 contatori veloci (ampliabili                                     | board; 4 contatori veloci (ampliab                                     | abili FILL CPU 1215C DC/DC/Rly                           |
| con signal board digitale) e 4 uscite a                                   | con signal board digitale) e 4 usci                                    | cite a 🔹 🕨 🧃 CPU 1217C DC/DC/DC                          |
| impulsi on board; signal board di<br>ampliamento degli I/O on board; fino | impulsi on board; signal board di<br>ampliamento degli I/O on board; f | fino                                                     |
| a 3 moduli per la comunicazione                                           | a 3 moduli per la comunicazione                                        | CPU 1212FC DC/DC/Rly                                     |
| seriale; fino a 2 unità di ingressi/uscite                                | seriale; fino a 2 unità di ingressi/u:                                 | uscite   CPU 1214FC DC/DC/DC                             |
| IO Controller, I-Device, protocollo di                                    | IO Controller, I-Device, protocollo                                    | di                                                       |
| trasporto TCP/IP, secure Open User                                        | trasporto TCP/IP, secure Open Use                                      | er  CPU 1215FC DC/DC/DC                                  |
| Communication comunications 57                                            | Communication comunicatione S                                          | CPU 1215FC DC/DC/Rly                                     |
|                                                                           |                                                                        |                                                          |
| nformazioni sulla compatibilità                                           |                                                                        |                                                          |
| Informazione                                                              |                                                                        |                                                          |
| 🚺 Il controllo degli accessi e la gestio                                  | ne utenti unificati non sono più supportati per                        | er tutti i servizi PLC.                                  |
| Gli utenti con diritti di accesso alle                                    | funzioni per OPC UA non vengono migrati nella                          | lla gestione utenti locale di OPC UA.                    |
| Gli utenti con diritti di accesso alle                                    | funzioni per il server non vengono migrati nell                        | ella gestione utenti locale del server web. 💦            |
| The new CPU firmware version does                                         | not support OPC UA Safety. OPC UA Safety Clie                          | lient / Server Interfaces and related objects will be re |
| ٢                                                                         | 1111                                                                   |                                                          |
|                                                                           |                                                                        |                                                          |

Per maggiori informazioni sui diritti degli utenti OPC UA in caso di aggiornamento del firmware nel progetto STEP 7, vedere "Elaborazione dei dispositivi e reti > Configurazione dei dispositivi e delle reti > Creazione di configurazioni > Configurazione dei sistemi di automazione > Funzionamento delle CPU S7-1200 > Impostazione del comportamento di esercizio > Protezione & Security > Impostazioni per gli utenti e i ruoli > Informazioni sulla compatibilità" nel sistema di informazione di TIA Portal.

#### Downgrade del firmware configurato dalla V4.7 a una versione precedente

Se si esegue il downgrade della versione del firmware configurata nel progetto STEP 7 dalla V4.7 a una versione precedente, gli utenti configurati in "Impostazioni di sicurezza > Utenti e ruoli > Utenti" nella navigazione del progetto non vengono migrati. Gli utenti OPC UA devono essere riconfigurati nella scheda "Proprietà" della CPU in "OPC UA > Server > Security > Autenticazione utente" nell'area "Gestione utenti".

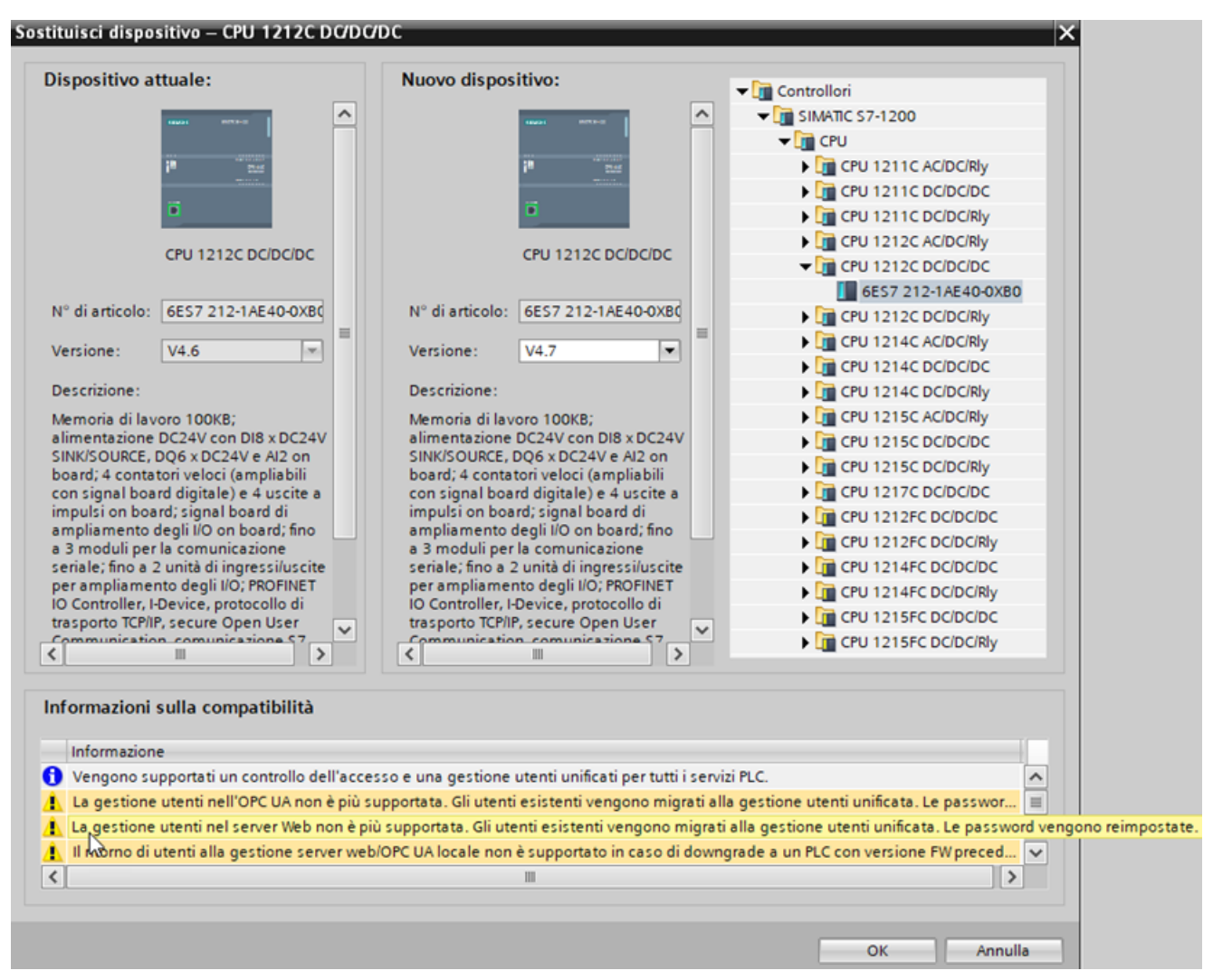

Per maggiori informazioni sui diritti degli utenti OPC UA in caso di downgrade del firmware nel progetto STEP 7, vedere "Elaborazione di dispositivi e reti > Configurazione dei dispositivi e delle reti > Creazione di configurazioni > Configurazione dei sistemi di automazione > Funzionamento delle CPU S7-1200 > Impostazione del comportamento di esercizio > Protezione & Security > Impostazioni per gli utenti e i ruoli > Informazioni sulla compatibilità" nel sistema di informazione di TIA Portal.

## 12.12.3 Interfaccia del server OPC UA

Il server OPC UA S7-1200 supporta l'interfaccia SIMATIC standard. Con questa selezione non è supportata la "pubblicazione" automatica delle variabili CPU e DB. Si deve quindi definire in TIA Portal la struttura e il contenuto dell'interfaccia del server e caricarli nel PLC. Per aggiungere un'interfaccia server eseguire le seguenti operazioni:

rer aggiungere un internaccia server eseguire le seguenti opera.

- 1. Fare clic sul nome del PLC nell'albero del progetto.
- 2. Selezionare "Comunicazione OPC UA".
- 3. Selezionare "Interfacce server".
- 4. Selezionare "Aggiungi nuova interfaccia server" e fare clic su OK.
- 5. Immettere le variabili del programma PLC nella nuova interfaccia server.
- 6. Caricare il server nel PLC.

Quando si aggiunge un'interfaccia per il server tenere presente che gli elementi OPC UA della schermata elencano tutte le variabili. Gli elementi possono essere trascinati dalla finestra "Elementi OPC UA" nella finestra "Interfaccia del server OPC UA". È disponibile una funzione di controllo che verifica il contenuto dell'interfaccia di service. È possibile esportare l'interfaccia in un file XML.

Quando si aggiunge al progetto un'interfaccia per il server OPC UA la si può definire. Per definirla selezionare una delle seguenti opzioni nella finestra di dialogo per la creazione dell'interfaccia:

- Selezionare "Server interface", Tipo: Interfaccia
- Selezionare "Companion specification", Tipo: Companion specification
- Selezionare "Companion specification", Tipo: Namespace di riferimento

#### 12.12.3.1 Tipi di dati supportati

La OPC Foundation (<u>https://opcfoundation.org/</u>) ha definito un insieme di tipi di dati supportati che descrivono la struttura dell'attributo Value delle variabili e i loro VariableTypes. L'S7-1200 supporta un sottogruppo di questi tipi di dati (<u>Pagina 100</u>) e altri tipi derivati da questi.

La seguente tabella elenca i tipi di dati supportati dall'S7-1200:

| Tipo SIMATIC | Nome del tipo OPC UA | ID del nodo |
|--------------|----------------------|-------------|
| Bool         | Booleano             | i=1         |
| SInt         | SByte                | i=2         |
| USInt        | Byte                 | i=3         |
| Int          | Int16                | i=4         |
| UInt         | UInt16               | i=5         |
| DInt         | Int32                | i=6         |
| UDInt        | UInt32               | i=7         |
| Real         | Float                | i=10        |
| LReal        | Double               | i=11        |
| WString      | String               | i=12        |
| DWord        | StatusCode           | i=19        |
| DATE         | UInt16               | i=5         |

#### Comunicazione

12.12 Server OPC UA

| Tipo SIMATIC | Nome del tipo OPC UA | ID del nodo |
|--------------|----------------------|-------------|
| TOD          | UInt32               | i=7         |
| TIME         | Int32                | i=6         |
| DTL          | Struttura            | N/A         |

Questo elenco riporta solo i tipi base dei nodi, non tutti i nodi supportati, perché molti tipi di dati SIMATIC sono mappati sui tipi di base. Un tipo di dati SIMATIC mappato su un tipo di nodo di base è anche automaticamente un tipo di nodo supportato.

Le CPU S7-1200 supportano i metodi server e i tipi di dati strutturati (strutture e array). Alcune CPU S7-1200 non supportano Unions.

L'S7-1200 accetta i download di un server con tipi di dati non supportati, ma restituisce un errore se il client cerca di leggere o scrivere in un nodo con un tipo non supportato.

#### 12.12.3.2 Rappresentazione del PLC

L'interfaccia del server OPC UA mette a disposizione dei nodi che rappresentano il PLC mediante proprietà descrittive che sono disponibili quando il server OPC UA è attivo. L'interfaccia standard del server SIMATIC fornisce le seguenti informazioni:

| Attributo          | Valore                                             |                                                                                                    |                          |  |  |
|--------------------|----------------------------------------------------|----------------------------------------------------------------------------------------------------|--------------------------|--|--|
| NodeId             | Ns=SI;s=PLC                                        |                                                                                                    |                          |  |  |
| BrowseName         | SI: <plc><br/>dove<plc> è il nome asse</plc></plc> | SI: <plc><br/>dove<plc> è il nome assegnato dall'utente al PLC nel progetto TIA Portal</plc></plc> |                          |  |  |
| Riferimenti        | NodeClass BrowseName Commento                      |                                                                                                    |                          |  |  |
| ComponentOf the D  | DeviceSet Object                                   |                                                                                                    |                          |  |  |
| OrganizedBy the Ob | ojects folder                                      |                                                                                                    |                          |  |  |
| HasTypeDefinition  | ObjectType                                         | SimaticDeviceType                                                                                  | Derived from device type |  |  |
| HasProperty        | Variabile                                          | DeviceManual                                                                                       |                          |  |  |
| HasProperty        | Variabile                                          | DeviceRevision                                                                                     |                          |  |  |
| HasProperty        | Variabile                                          | EngineeringRevision                                                                                |                          |  |  |
| HasProperty        | Variabile                                          | HardwareRevision                                                                                   |                          |  |  |
| HasProperty        | Variabile                                          | lcona                                                                                              |                          |  |  |
| HasProperty        | Variabile                                          | Manufacturer                                                                                       |                          |  |  |
| HasProperty        | Variabile                                          | Modello                                                                                            |                          |  |  |
| HasProperty        | Variabile                                          | OperatingMode                                                                                      |                          |  |  |
| HasProperty        | Variabile                                          | OrderNumber                                                                                        |                          |  |  |
| HasProperty        | Variabile                                          | RevisionCounter                                                                                    |                          |  |  |
| HasProperty        | Variabile                                          | SerialNumber                                                                                       |                          |  |  |
| HasProperty        | Variabile                                          | SoftwareRevision                                                                                   |                          |  |  |

#### 12.12.3.3 Interfacce server scaricabili

I componenti dell'interfaccia del server OPC UA possono essere creati e modificati in TIA Portal. Si può procedere in due modi diversi:

- File XML creati esternamente per le specifiche companion
- Interfaccia del server definita direttamente in TIA Portal in base agli elementi di blocchi dati e alle variabili globali inclusi dall'utente nel programma.

Una volta caricati, questi componenti definiscono l'interfaccia server che compare nel client OPC UA.

Perché la variabile possa essere letta/scritta da OPC UA si devono impostare attributi specifici per le variabili.

|                                                                | 1 | nter | faccia server OPC              | UA           |                    |             |              |
|----------------------------------------------------------------|---|------|--------------------------------|--------------|--------------------|-------------|--------------|
| <ul> <li>Watch_table_Test</li> </ul>                           |   | Bro  | wse Name                       | Tipo di nodo | Livello di accesso | Dati locali | Tipo di dati |
| 💣 Aggiungi nuovo dispositivo                                   | 1 | •    | Server interface_1             | Interface    |                    |             |              |
| n Dispositivi & Reti                                           | 2 |      | 📲 Stop                         | Bool         | RD                 | - Stop      |              |
| PLC_1 [CPU 1211C DC/DC/DC]                                     | 3 | •    | - Stopped                      | Bool 🔳       | RD                 | Stopped*    |              |
| 🛐 Configurazione dispositivi                                   | 4 |      | <aggiungi nuovo=""></aggiungi> |              |                    |             |              |
| 😵 Online & Diagnostica                                         |   |      |                                |              |                    |             |              |
| 🕨 🛃 Blocchi di programma                                       |   |      |                                |              |                    |             |              |
| 🕨 🙀 Oggetti tecnologici                                        |   |      |                                |              |                    |             |              |
| Sorgenti esterne                                               |   |      |                                |              |                    |             |              |
| 🔻 🔁 Variabili PLC                                              |   |      |                                |              |                    |             |              |
| 🍇 Mostra tutte le variabili                                    |   |      |                                |              |                    |             |              |
| 📑 Aggiungi nuova tabella delle variabili                       |   |      |                                |              |                    |             |              |
| <table-of-contents> Default tag table [35]</table-of-contents> |   |      |                                |              |                    |             |              |
| lag table_1 [2]                                                |   |      |                                |              |                    |             |              |
| Tipi di dati PLC                                               |   |      |                                |              |                    |             |              |
| 🕨 🥅 Tabella di controllo e di forzamento                       |   |      |                                |              |                    |             |              |
| 🕨 🙀 Backup online                                              |   |      |                                |              |                    |             |              |
| 🕨 📴 Traces                                                     |   |      |                                |              |                    |             |              |
| Comunicazione OPC UA                                           |   |      |                                |              |                    |             |              |
| <ul> <li>Interfacce server</li> </ul>                          |   |      |                                |              |                    |             |              |
| 📫 Aggiungi nuova interfaccia server                            |   |      |                                |              |                    |             |              |
| Server interface_1                                             |   |      |                                |              |                    |             |              |

#### Licenza di runtime

Per poter funzionare, il server OPC UA per la CPU S7-1200 richiede una licenza di runtime. Sono disponibili le seguenti licenze:

- SIMATIC OPC UA S7-1200 Basic DVD 6ES7823-0BA00-2BA0
- SIMATIC OPC UA S7-1200 Basic DL 6ES7823-0BE00-2BA0

Per trovare il tipo di licenza richiesto selezionare "Proprietà > Generale > Licenze di runtime > OPC-UA > Tipo di licenza richiesta". Per confermare l'acquisto della licenza procedere nel seguente modo:

- 1. Fare clic su "Licenze di runtime > OPC UA" nelle proprietà della CPU.
- 2. Selezionare la licenza richiesta nell'elenco a discesa "Tipo di licenza acquisita".

| PLC_1 [CPU 1214C DC/DC/DC]                    | 🔍 Proprietà            | 1 Informazioni        | 😢 Diagnostica | ∎∎▼ |
|-----------------------------------------------|------------------------|-----------------------|---------------|-----|
| Generale Variabile IO                         | Costanti di sistema    | Testi                 |               |     |
| Generale     Interfaccia PROFINET[X1]         | OPC UA                 |                       |               |     |
| <ul> <li>DI 14/DQ 10</li> <li>AI 2</li> </ul> | Licenze di runtime     |                       |               |     |
| Contatori veloci (HSC)                        | Tipo di licenza richie | sta: SIMATIC OPC UA S | 7-1200 basic  |     |
| Generatori di impulsi (PTO/     Avviamento    | Tipo di licenza acquis | ita: SIMATIC OPC UA S | 7-1200 basic  |     |
| Ciclo                                         |                        |                       |               |     |
| Carico di comunicazione                       |                        |                       |               |     |
| Merker di clock e di sistema                  |                        |                       |               |     |
| SIMATIC Memory Card                           |                        |                       |               |     |
| Server web                                    |                        |                       |               |     |
| Lingue disponibili per la se                  |                        |                       |               |     |
| Ora +                                         |                        |                       |               |     |
| Protezione & Security                         |                        |                       |               |     |
| OPC UA                                        |                        |                       |               |     |
| Configurazione ampliata                       |                        |                       |               |     |
| Risorse di collegamento                       |                        |                       |               |     |
| Panoramica indirizzi                          |                        |                       |               |     |
| <ul> <li>Licenze di runtime</li> </ul>        |                        |                       |               |     |
| OPC UA                                        |                        |                       |               |     |

## 12.12.4 Buffer di diagnostica OPC UA

Configurare la diagnostica OPC UA in TIA Portal e caricare le impostazioni nel PLC. Le voci del buffer di diagnostica possono essere verificate con il client OPC UA.

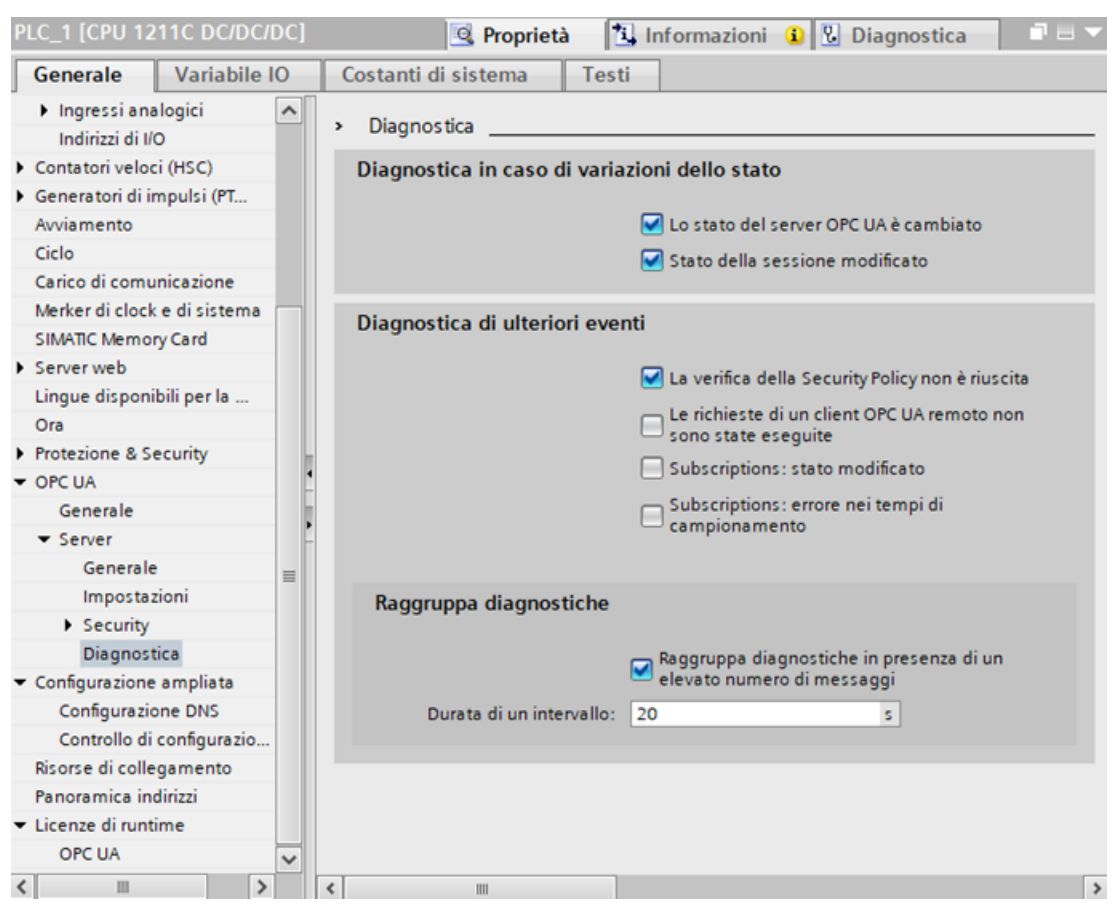

I messaggi di diagnostica relativi al cambio di stato non compaiono spesso. e sono molto importanti per l'impiego di OPC UA.

È possibile riepilogare solo i messaggi di diagnostica per il server OPC UA. Si possono scegliere impostazioni diverse per gli eventi di sicurezza che interessano l'intera CPU.

Per limitare il numero di messaggi di diagnostica nel caso sia molto elevato si può specificare un intervallo di rilevamento in secondi. Il campo dei valori consentiti è compreso tra 1 e 7200.

#### NOTA

#### Server OPC UA attivo/disattivato

Le impostazioni del menu di diagnostica OPC UA possono essere modificate solo se il server OPC UA è attivo.

Se si disattiva il server OPC UA tutte le impostazioni vengono visualizzate in grigio e diventano di sola lettura.

#### 12.12.4.1 Limiti OPC UA raggiunti

Il server comunica quanto viene raggiunto un limite di sistema, ad es. se non riesce a fornire dei dati o se non è possibile utilizzare normalmente il server/client.

Il server OPC UA ha specifici limiti di sistema riguardo a numero di subscription/elementi controllati, numero di elementi registrati, velocità di campionamento delle subscription e numero di client collegati.

Quando raggiunge uno di questi limiti il server crea una voce nel buffer di diagnostica. Quando viene creata una nuova voce di diagnostica compare il seguente messaggio: Server OPC UA: il limite di <nome del limite> è stato superato.

Il messaggio di diagnostica specifica uno dei seguenti limiti:

- Numero di sessioni
- Numero di elementi monitorati
- Numero di subscription
- Numero di nodi registrati
- Numero di metodi server
- Numero di elementi monitorati per richiamo
- Numero di nodi per ordine Sfoglia
- Numero di nodi per ordine Read
- Numero di nodi per RegisterNodes
- Numero di nodi per TranslateBrowsePathsToNodelds
- Numero di nodi per ordine Write
- Numero di nodi per MethodCall
- Utilizzo memoria

#### NOTA

Se una richiesta di servizio supera un limite configurato o un limite di sistema, nella maggior parte dei casi il server risponde con un errore di servizio.

Si possono avere i seguenti casi applicativi:

| Tabella 12-76 | Casi applicativi per | "Limiti OPC UA raggiunti" |
|---------------|----------------------|---------------------------|
|---------------|----------------------|---------------------------|

| Operazione dell'utente                                                                                  | Reazione prevista                                                                                               | Limite                                                                       |
|----------------------------------------------------------------------------------------------------|----------------------------------------------------------------------------------------------------|------------------------------------------------------------------------------|
| ll client crea più sessioni di<br>quante ne consenta HWCN.                                              | La CPU inserisce nel buffer di diagnostica un messaggio con il limite superato.                                 | Sessioni                                                                     |
| Il client crea più elementi<br>monitorati di quanti ne con-<br>senta HWCN.                              | La CPU inserisce nel buffer di diagnostica un<br>messaggio con il limite superato.                              | Elementi controllati                                                         |
| Il client crea più subscription<br>di quante ne siano consenti-<br>te (in funzione del tipo di<br>PLC). | La CPU inserisce nel buffer di diagnostica un<br>messaggio con il codice di stato<br><statuscode>.</statuscode> | Il client cerca di collegarsi<br>con un token di identità non<br>supportato. |

| Operazione dell'utente                                                                                                    | Reazione prevista                                                                  | Limite                                                                                                    |
|----------------------------------------------------------------------------------------------------|------------------------------------------------------------------------------------|----------------------------------------------------------------------------------------------------|
| Il client registra più nodi di<br>quanti ne consenta HWCN.                                                                                                    | La CPU inserisce nel buffer di diagnostica un messaggio con il limite superato.    | Nodi registrati                                                                                                    |
| Con un numero elevato di<br>sessioni/ subscription/nodi<br>registrati il client attiva una<br>risposta BadOutOfMemory<br>dal server.                           | La CPU inserisce nel buffer di diagnostica un<br>messaggio con il limite superato. | Utilizzo memoria                                                                                                    |
| Il client supera il limite ope-<br>rativo di un servizio (il nu-<br>mero di operazioni in una<br>singola richiesta supera il li-<br>mite indicato dal server). | La CPU inserisce nel buffer di diagnostica un<br>messaggio con il limite superato. | Nodi per ordine Sfoglia<br>Nodi per ordine Read<br>Nodi per ordine Write<br>Nodi per MethodCall<br>Nodi per RegisterNodes<br>Nodi per Translate |

# Messaggio di diagnostica per il "Comportamento delle subscription in caso di sovraccarico"

Nel caso di una subscription OPC UA su variabili diverse, il server OPC UA controlla gli elementi a intervalli di campionamento predefiniti per rilevare eventuali variazioni del valore. Questo controllo, detto "campionamento", richiede un certo tempo che è indipendente dal numero e dal tipo di dati degli item. Al termine del campionamento il server pubblica il risultato e invia gli elementi al client. Se gli item in coda sono troppi può verificarsi un "sovraccarico" dello stack di comunicazione. La CPU non riesce a controllare tutti gli item nell'intervallo di campionamento specificato e passa al job di campionamento successivo.

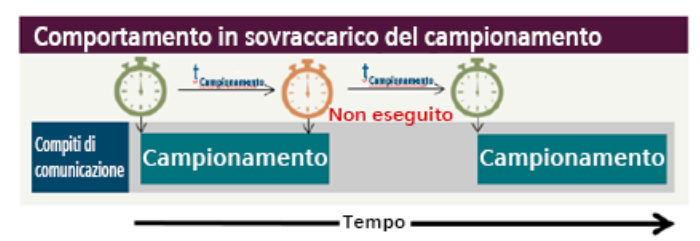

Se non si riesce a raggiungere la velocità di campionamento impostata, il server inserisce una voce di "sovraccarico del campionamento" nel buffer di diagnostica:

Esempi di messaggi di diagnostica di sovraccarico del campionamento OPC UA:

Server OPC UA: Impossibile raggiungere la frequenza di campionamento di 100 ms Sovraccarico del Subscription ID 12345678

Server OPC UA: impossibile raggiungere la frequenza di campionamento. - Segnalazione cumulativa per 3 messaggi negli ultimi 20 secondi

#### 12.12.4.2 Eventi di sicurezza OPC UA

Quando si verifica un evento di sicurezza il server OPC UA avvisa l'utente che ha quindi la possibilità di reagire nel caso il server OPC UA sia vulnerabile o rilevi attacchi informatici. Quando si verificano eventi di sicurezza OPC UA specifici nel sistema server/client viene inserito un messaggio nel buffer di diagnostica.

Un esempio di possibile evento di sicurezza è la negazione di una sessione o di un tentativo di collegamento a causa di dati di autenticazione errati.

Per segnalare problemi di sicurezza il server OPC UA utilizza il seguente messaggio: "OPC UA Server: Security checks failed"

Se un controllo di sicurezza non viene eseguito correttamente, genera messaggi di avviso e l'operazione non viene eseguita.

Spesso altri componenti di sicurezza come OpenSSL, UMAC 711 e OPC UA Stack restituiscono un codice di stato che viene scritto dal server nel messaggio di diagnostica.

Il server genera un messaggio ogni volta che si riceve una risposta negativa. I casi applicativi più comuni sono i seguenti:

| Operazione dell'utente                                                                                                    | Reazione prevista                                                                                                 | Codice di stato                                                                                                    |
|----------------------------------------------------------------------------------------------------|----------------------------------------------------------------------------------------------------|----------------------------------------------------------------------------------------------------|
| ll client cerca di collegarsi<br>con un modello di sicurezza<br>non supportato.                                                                  | La CPU inserisce nel buffer di dia-<br>gnostica il messaggio con il codice<br>di stato <statuscode>.</statuscode> | 16#8054_0000<br>(BadSecurityModeRejected)                                                                                                    |
| ll client cerca di collegarsi<br>con un criterio di sicurezza<br>non supportato.                                                                 | La CPU inserisce nel buffer di dia-<br>gnostica il messaggio con il codice<br>di stato <statuscode>.</statuscode> | 16#8055_0000<br>(BadSecurityPolicyRejected)                                                                                                    |
| Il client cerca di collegarsi<br>con un token di identità non<br>supportato.                                                                     | La CPU inserisce nel buffer di dia-<br>gnostica il messaggio con il codice<br>di stato <statuscode>.</statuscode> | 16#8020_0000<br>(BadIdentityTokenInvalid)                                                                                                    |
| Il client cerca di collegarsi<br>con un'autenticazione erra-<br>ta (nome utente o password<br>errati).                                           | La CPU inserisce nel buffer di dia-<br>gnostica il messaggio con il codice<br>di stato <statuscode>.</statuscode> | 16#8021_0000<br>(BadIdendityTokenRejected)                                                                                                    |
| Il client cerca di collegarsi<br>con un certificato non vali-<br>do (le ragioni dell'invalidità<br>dei certificati possono esse-<br>re diverse). | La CPU inserisce nel buffer di dia-<br>gnostica il messaggio con il codice<br>di stato <statuscode>.</statuscode> | Dipende dal motivo per cui il certifi-<br>cato non è valido, ad es.<br>16#8014_0000<br>(BadCertificateTimeInvalid)<br>16#801A_0000<br>(BadCertificateUntrusted). |

#### Tipi di messaggi di sicurezza

Vi sono due tipi di messaggi di sicurezza: messaggi di sicurezza che interessano tutta CPU e messaggi relativi alla sicurezza OPC UA.

#### Messaggi di sicurezza che interessano tutta la CPU

Si tratta di messaggi di diagnostica generati in situazioni che il responsabile della sicurezza ha definito come "come critiche per tutta la CPU". Questi messaggi utilizzano uno speciale alarm domain. Questo consente agli HMI di filtrarli e gestirli in modo diverso. Questi messaggi di sicurezza sono errori di autenticazione che si possono verificare quando l'utente cerca di collegarsi al server web della CPU o al server OPC UA. In TIA Portal è disponibile una finestra di configurazione sotto la voce "Protezione e sicurezza".

| PLC_1 [CPU 1215C DC/DC/DC] |                                | Proprietà                                                 | 🗓 Informazioni | 追 🗓 Diagnostica | ▎▝▝▝ |
|----------------------------|--------------------------------|-----------------------------------------------------------|----------------|-----------------|------|
| Generale Variabile IO      | Costanti di sistema Test       | ti                                                        |                |                 |      |
| Protezione & Security      | Events relative alle sissers   |                                                           |                |                 |      |
| Protection of the PLC c    | Evento relativo alla sicurezza |                                                           |                |                 |      |
| Livello di accesso         |                                |                                                           |                |                 |      |
| Meccanismi di collega      |                                | 👝 Raggruppa le diagnostiche in caso di volume di messaggi |                |                 |      |
| Gestione certificato       |                                | elevato                                                   |                |                 |      |
| Evento relativo alla si    | Durata di un intervallo        | : 20                                                      |                |                 |      |
| Memoria di caricamen       |                                | secondi                                                   |                |                 |      |
| ▼ OPC UA                   |                                |                                                           |                |                 |      |
| Generale                   |                                |                                                           |                |                 |      |

#### Messaggi sulla sicurezza OPC UA

Il server OPC UA genera messaggi da OPC UA relativi alla sicurezza e utilizza l'alarm domain o i controlli standard durante la verifica dei certificati.

Disattivare l'opzione "La verifica della Security Policy non è riuscita" nella vista delle proprietà di TIA Portal come indicato di seguito.

| PLC_1 [CPU 1211C DC/DC/                     | DC] 🧕 🖳 Proprietà 🔛 Informazioni 🕦 😨 Diagnostica 👘 🔍 🗆 |
|---------------------------------------------|--------------------------------------------------------|
| Generale Variabile                          | O Costanti di sistema Testi                            |
| Ingressi analogici Indirizzi di I/O         | Diagnostica                                            |
| Contatori veloci (HSC)                      | Diagnostica in caso di variazioni dello stato          |
| Generatori di impuisi (Pi                   |                                                        |
| Ciele                                       |                                                        |
| Cicio<br>Carico di comunicazione            | Stato della sessione modificato                        |
| Marker di clock e di sistema                |                                                        |
| SIMATIC Memory Card                         | Diagnostica di ulteriori eventi                        |
| <ul> <li>Server web</li> </ul>              |                                                        |
| Lingue disponibili per la                   | La verifica della Security Policy non è riuscita       |
| Ora                                         | Le richieste di un client OPC UA remoto non            |
| Protezione & Security                       | sono state eseguite                                    |
| - OPC UA                                    | Subscriptions: stato modificato                        |
| Generale                                    | Subscriptions: errore nei tempi di                     |
| ▼ Server                                    | • Campionamento                                        |
| Generale                                    |                                                        |
| Impostazioni                                | -<br>Raggruppa diagnostiche                            |
| Security                                    | naggrappa angliosacite                                 |
| Diagnostica                                 | 👝 Raggruppa diagnostiche in presenza di un             |
| <ul> <li>Configurazione ampliata</li> </ul> | 🚩 elevato numero di messaggi                           |
| Configurazione DNS                          | Durata di un intervallo: 20 s                          |
| Controllo di configurazio                   |                                                        |
| Risorse di collegamento                     |                                                        |
| Panoramica indirizzi                        |                                                        |
| <ul> <li>Licenze di runtime</li> </ul>      |                                                        |
| OPC UA                                      | ×                                                      |
| < III >                                     | < m >                                                  |

#### Informazioni sul collegamento del server OPC UA

Nel buffer di diagnostica OPC UA si può vedere lo stato dei client collegati utilizzando il server OPC UA. Il buffer di diagnostica visualizza ad esempio le seguenti informazioni:

- Quando un client si collega al server OPC UA
- Quando un client si scollega dal server OPC UA

Quando cambia lo stato di una sessione il server scrive un messaggio nel buffer di diagnostica. Le possibili transizioni di stato delle sessioni sono le seguenti:

- Created
- Activated
- Closed
- TimedOut
- ActivationFailed

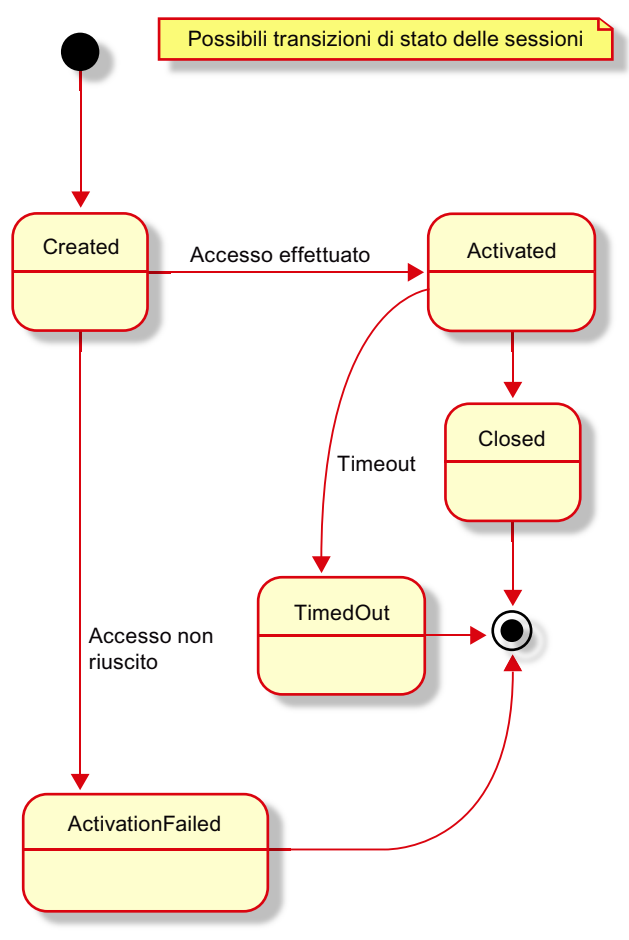

Sono implementati i seguenti casi applicativi:

| Tabella 12-77 | Casi applicativi implementa | ti per l'attivazione | e della sicurezza d | el server OPC UA |
|---------------|-----------------------------|----------------------|---------------------|------------------|
|               |                             |                      |                     |                  |

| Operazione dell'utente                                                          | Reazione prevista                                                                                                    | Criteri di sicurezza                                 |
|---------------------------------------------------------------------------------|----------------------------------------------------------------------------------------------------|------------------------------------------------------|
| Avvio del server OPC UA (ad es.<br>con un ciclo di spegnimento/ac-<br>censione) | La CPU S7-1200 inserisce nel buf-<br>fer di diagnostica un messaggio<br>con il criterio di sicurezza (Pagina<br>753) minimo. | Nessuno, Basic128Rsa15,<br>Basic256, Basic256Sha256, |

| Requisito                                                     | Operazione dell'utente                                                              | Reazione prevista                                                                                  | Stati                                 |
|---------------------------------------------------------------|-------------------------------------------------------------------------------------|----------------------------------------------------------------------------------------------------|---------------------------------------|
| Il server OPC UA è in<br>funzione, nessun<br>client collegato | ll client si collega al server<br>OPC UA e fornisce creden-<br>ziali corrette       | La CPU S7-1200 genera un messag-<br>gio di diagnostica che indica il cam-<br>biamento dello stato. | Creato, attivato                      |
| Il server OPC UA è in<br>funzione, nessun<br>client collegato | Il client si collega al server<br>OPC UA e fornisce creden-<br>ziali errate         | La CPU S7-1200 genera un messag-<br>gio di diagnostica che indica il cam-<br>biamento dello stato. | Creato, attivazio-<br>ne non riuscita |
| Il server OPC UA è in<br>funzione, il client è<br>collegato   | Il client chiude la sessione<br>correttamente                                       | La CPU S7-1200 genera un messag-<br>gio di diagnostica che indica il cam-<br>biamento dello stato. | Chiuso                                |
| Il server OPC UA è in<br>funzione, il client è<br>collegato   | ll client non invia più mes-<br>saggi al server fino al ti-<br>meout della sessione | La CPU S7-1200 genera un messag-<br>gio di diagnostica che indica il cam-<br>biamento dello stato. | TimedOut                              |

Tabella 12-78 Casi applicativi implementati per i cambi di stato delle sessioni OPC UA

#### Server OPC UA avviato/arrestato

Nel buffer di diagnostica OPC UA si può vedere lo stato globale del server OPC UA. I messaggi del buffer di diagnostica indicano quando il server OPC UA si avvia e si arresta. Si possono visualizzare anche informazioni aggiuntive, ad es. per sapere se l'interfaccia generica è attivata o quante interfacce server o namespace sono attivi.

Il server OPC UA può avere uno dei seguenti stati:

- Running
- Failed
- NoConfiguration
- Suspended
- Shutdown
- Test
- CommunicationFault
- Unknown
- Starting
- Restarting

Lo stato del server può cambiare per i seguenti motivi: caricamento/ciclo di spegnimento/accensione, richiamo di un'istruzione nel programma utente, richiesta da remoto. La seguente figura illustra i possibili cambi di stato.

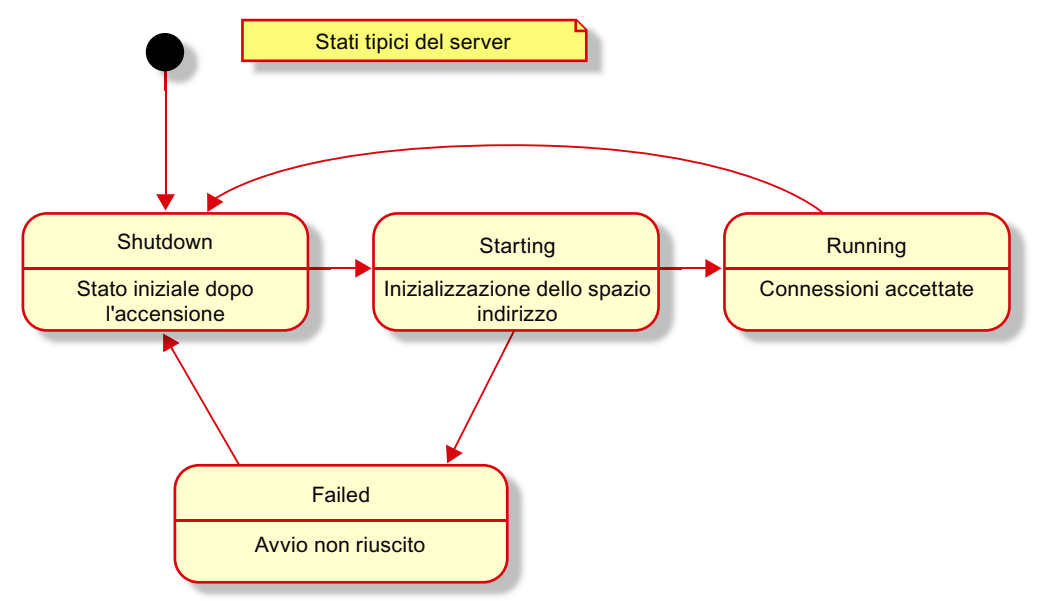

| Tabella 12-79 | Casi applicativi | implementati p | per i cambi di | stato delle se | ssioni OPC UA |
|---------------|------------------|----------------|----------------|----------------|---------------|
|               |                  |                |                |                |               |

| Requisito                    | Operazione dell'utente                                                                                        | Reazione prevista                                                                                                    | Stati                                 |
|------------------------------|----------------------------------------------------------------------------------------------------|----------------------------------------------------------------------------------------------------|---------------------------------------|
| Server OPC UA in<br>funzione | Caricamento HW con ser-<br>ver OPC UA attivo                                                                  | La CPU S7-1200 genera un messag-<br>gio di diagnostica che indica il cam-<br>biamento dello stato.<br>Motivo: caricamento/ciclo di spegni-<br>mento/accensione | Shutdown, Star-<br>ting, Running      |
| Server OPC UA arre-<br>stato | Caricamento HW con ser-<br>ver OPC UA attivo                                                                  | La CPU S7-1200 genera un messag-<br>gio di diagnostica che indica il cam-<br>biamento dello stato.                                                             | Creato, attivato                      |
| Server OPC UA in<br>funzione | Caricamento HW con ser-<br>ver OPC UA disattivato                                                             | La CPU S7-1200 genera un messag-<br>gio di diagnostica che indica il cam-<br>biamento dello stato.                                                             | Creato, attivazio-<br>ne non riuscita |
| Server OPC UA in<br>funzione | Caricamento HW con ser-<br>ver OPC UA attivo e dizio-<br>nario dei tipi troppo gran-<br>de (troppe strutture) | La CPU S7-1200 genera un messag-<br>gio di diagnostica che indica il cam-<br>biamento dello stato.                                                             | Chiuso                                |
| Server OPC UA arre-<br>stato | Caricamento HW con ser-<br>ver OPC UA attivo e dizio-<br>nario dei tipi troppo gran-<br>de                    | La CPU S7-1200 genera un messag-<br>gio di diagnostica che indica il cam-<br>biamento dello stato.                                                             | TimedOut                              |

#### ΝΟΤΑ

#### Caricamento software

Anche il caricamento di un software determina il riavvio del software OPC UA.

Timeout delle sessioni/subscription OPC UA

L'utente ha la possibilità di vedere se si è verificato un timeout in una sessione o in una subscription OPC UA e di sapere quali sessioni e subscription sono ancora attive. Quando si modifica lo stato di una sessione o una subscription OPC UA, il server scrive le informazioni sull'evento nel buffer di diagnostica OPC UA. Le subscription OPC UA possono avere i seguenti stati:

- Created
- Closed
- Normal
- Late
- KeepAlive
- TimedOut

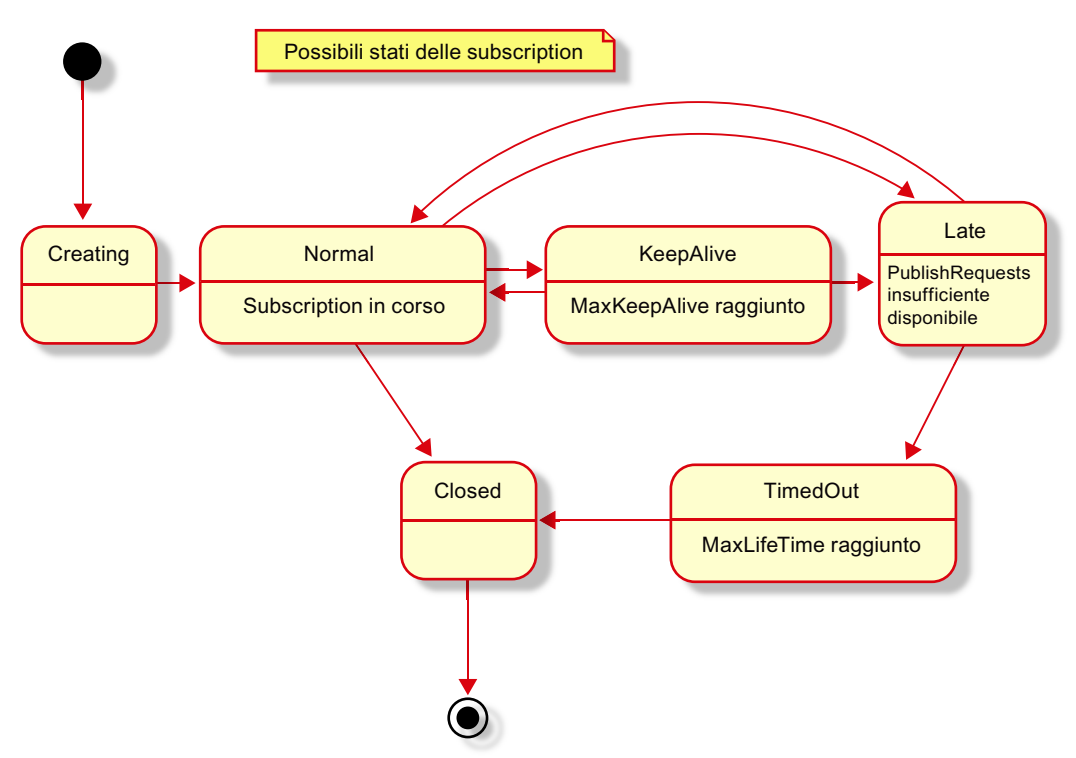

Spesso le subscription in esecuzione passano tra gli stati "Normal" e "KeepAlive" (se il valore controllato cambia solo occasionalmente). Nello stato "KeepAlive" non vengono attivati messaggi. Sono implementati i seguenti casi applicativi:

Tabella 12-80 Casi applicativi implementati per l'attivazione della sicurezza del server OPC UA

| Operazione dell'utente             | Reazione prevista                    | Criteri di sicurezza      |
|------------------------------------|--------------------------------------|---------------------------|
| Il server OPC UA è stato avviato   | La CPU S7-1200 inserisce nel buf-    | Nessuno, Basic128Rsa15,   |
| (ad es. con un ciclo di spegnimen- | fer di diagnostica un messaggio      | Basic256, Basic256Sha256, |
| to/accensione)                     | con il criterio di sicurezza (Pagina |                           |
|                                    | 753) minimo.                         |                           |

#### 12.12.4.3 Utilizzo errato del server OPC UA

Il server OPC UA avvisa l'utente in caso di "utilizzo errato".

Un "utilizzo errato" si ha quando un client richiede dei dati o cerca di utilizzare una funzione in un modo non previsto. Se si invia una richiesta non valida il server visualizza un messaggio di diagnostica di "utilizzo errato".

Se si richiede un NodelD non valido viene visualizzato il messaggio di diagnostica di "utilizzo errato". I NodelD errati possono essere identificati scorrendoli.

Il messaggio di diagnostica di "utilizzo errato" non compare durante i seguenti eventi:

- Un client cerca di leggere attributi opzionali
- Un client supera il numero di subscription
- Un client supera i limiti di sessioni del server

Nota: "http://opcfoundation.org/UA/" (ns=0) è un namespace speciale gestito dalla OPC Foundation (o dall'SDK) e le funzioni di diagnostica sono limitate. Non tutti gli "utilizzi errati" in questo namespace attivano un messaggio (ad esempio la registrazione di un nodo sconosciuto).

Il server scrive il messaggio "OPC UA Server: Utilizzo errato del service <nome del servizio> Session ID <ID della sessione>" nel buffer di diagnostica ogni volta che rileva un "utilizzo errato" di un servizio. Considera solo i servizi supportati dal server S7-1200 OPC UA:

- FindServers
- GetEndpoints
- FindServersOnNetwork
- CreateSession
- ActivateSession
- CloseSession
- Cancel
- Browse
- BrowseNext
- TranslateBrowsePathsToNodeIds
- RegisterNodes
- UnregisterNodes
- Write
- Read
- Call
- CreateMonitoredItems
- ModifyMonitoredItems
- DeleteMonitoredItems
- SetMonitoringMode
- SetTriggering
- CreateSubscription
- ModifySubscription
- DeleteSubscription
- Publish
- Republish
- SetPublishingMode

- OpenSecureChannel
- CloseSecureChannel

#### 12.12.4.4 Messaggi cumulativi per OPC UA

Quello riportato di seguito è un esempio di messaggio di "utilizzo errato" del buffer di diagnostica:

|                | 1 3 551 1                                                                          |                                                                                                    |
|----------------|------------------------------------------------------------------------------------|----------------------------------------------------------------------------------------------------|
| Messaggio      | Evento singolo                                                                     | Evento cumulativo                                                                                                    |
| Utilizzo errat | o del server OPC UA                                                                |                                                                                                    |
| Esempio        | Server OPC UA: utilizzo errato del service Lettura<br>nell'ID di sessione 12345678 | Server OPC UA: Utilizzo errato di un service. – Messaggio cu-<br>mulativo<br>Segnalazione cumulativa per 3 messaggi negli ultimi 20 se-<br>condi |

Tabella 12-81 Riepilogo dei messaggi per OPC UA dopo un utilizzo errato del service

#### 12.12.5 Richiami dei metodi OPC UA

#### Metodi server attraverso il programma utente

È possibile fornire i metodi attraverso il programma utente sul server OPC UA di una CPU S7-1200.

I metodi OPC UA consentono di attivare azioni specifiche nel controllore e trasferire i dati in modo coerente.

Ad esempio, i metodi possono utilizzare un client OPC UA per elaborare un job di produzione con il richiamo della CPU S7-1200.

I metodi OPC UA, un'implementazione di "Remote Procedure Call" (chiamate di procedura remota), forniscono un meccanismo efficiente per l'interazione tra i diversi nodi di comunicazione. Il meccanismo dà conferma dei job e fornisce valori di feedback in modo che non sia più necessario programmare meccanismi di handshaking.

#### Come funzionano i metodi OPC UA?

In linea di principio i metodi OPC UA funzionano come i blocchi con protezione del know-how che vengono richiamati durante il runtime.

Il client OPC UA "vede" solamente gli ingressi e le uscite definiti. Il contenuto del blocco funzionale (metodo o algoritmo) non è invece visibile al client OPC UA. Il client OPC UA riceve un feedback sulla riuscita dell'esecuzione e sui valori restituiti dal blocco funzionale (metodo) oppure, se l'esecuzione non riesce, riceve un messaggio di errore.

Il programmatore ha il pieno controllo e la piena responsabilità del contesto di programma in cui viene eseguito il metodo OPC UA.

#### Regole per la programmazione dei metodi e comportamento in runtime

- Accertarsi che i valori restituiti dal metodo OPC UA siamo coerenti con i valori di ingresso forniti dal client OPC UA.
- Attenersi alle regole per l'assegnazione del nome e della struttura dei parametri e dei tipi di dati consentiti (vedere la descrizione nelle istruzioni sul server OPC UA).
- Comportamento durante il runtime: il server OPC UA accetta un richiamo per ogni istanza. L'istanza del metodo non è disponibile per gli altri client OPC UA finché il richiamo non si conclude o scade. L'istanza scade quando viene raggiunto il tempo massimo consentito per stabilire il collegamento con il server.

#### Implementazione dei metodi server

L'implementazione dei metodi server comprende i seguenti task:

- Definizione dei parametri di ingresso e di uscita opzionali per il metodo server
- Interrogazione del richiamo del metodo server con OPC\_UA\_ServerMethodPre
- Scrittura del metodo server
- Rrisposta al metodo server con OPC\_UA\_ServerMethodPost

#### Definizione dei parametri di ingresso e di uscita opzionali per il metodo server

Un metodo OPC UA può definire in opzione i parametri di ingresso o di uscita. Entrambi i tipi di parametri non sono indispensabili. Il client OPC UA fornisce parametri di ingresso al metodo OPC UA durante il runtime. Quando si conclude, il metodo OPC UA restituisce al client OPC UA dei parametri di uscita durante il runtime.

Per definire i parametri di ingresso del metodo procedere nel seguente modo:

- 1. Definire una struttura con il nome UAMethod\_InParameters nella sezione Static dell'interfaccia dell'FB. Contrassegnare la struttura come "Accessibile da HMI/OPC UA/Web API" e "Scrivibile da HMI/OPC UA/Web API".
- 2. Definire i parametri di ingresso del metodo all'interno della struttura. I parametri di ingresso possono avere qualsiasi nome valido. I tipi di dati per un parametro di ingresso del metodo OPC UA possono essere scalari (Int, Real, etc.), dati strutturati o array.

Per definire i parametri di uscita del metodo procedere nel seguente modo:

- Definire una struttura con il nome UAMethod\_OutParameters nella sezione Static dell'interfaccia dell'FB. Contrassegnare la struttura come "Accessibile da HMI/OPC UA/Web API".
- 2. Definire i parametri di uscita del metodo all'interno della struttura. I parametri di uscita possono avere qualsiasi nome valido. I tipi di dati per un parametro di uscita del metodo OPC UA possono essere scalari (Int, Real, etc.), dati strutturati o array.

Quello riportato di seguito è un esempio di parametri di ingresso e di uscita per un metodo OPC UA:

|    | _   | No | me  |                        | Tipo di dati | Accessibile da HMI/OPC UA/Web API | Scrivibile da HMI/OPC UA/Web API |
|----|-----|----|-----|------------------------|--------------|-----------------------------------|----------------------------------|
| 7  |     | •  | Sta | atic                   |              |                                   |                                  |
| 8  | -00 | •  | ٠   | UAMethod_InParameters  | Struct       |                                   |                                  |
| 9  | -00 |    | •   | a                      | Int          |                                   |                                  |
| 10 | -00 |    | •   | b                      | Int          |                                   |                                  |
| 11 | -00 | •  | •   | UAMethod_OutParameters | Struct       |                                   |                                  |
| 12 | -00 |    | •   | SUM                    | Int          |                                   |                                  |

#### Interrogazione del richiamo del metodo server con OPC\_UA\_ServerMethodPre

Richiamare l'istruzione "OPC\_UA\_ServerMethodPre" nel programma utente dal metodo server. Questa istruzione chiede al server OPC UA della CPU S7-1200 se il metodo server è stato richiamato da un client OPC UA.

Dopo che il client OPC UA ha richiamato il metodo server, quest'ultimo riceve i parametri di ingresso dal client OPC UA.

#### Scrittura del metodo server

In questa sezione del metodo server compresa tra i richiami di OPC\_UA\_ServerMethodPre e OPC\_UA\_ServerMethodPost si inserisce il programma utente effettivo. L'utente ha le stesse possibilità che sono disponibili per i programmi utente (ad esempio può accedere ad altri blocchi funzionali o blocchi dati globali). Se il metodo server utilizza parametri di ingresso, l'utente ne può disporre. Il metodo server deve eseguire questa sezione solo se un client OPC UA ha richiamato il metodo server e se quest'ultimo ha richiamato OPC\_UA\_ServerMethodPre. Una volta eseguito correttamente il metodo se ne devono impostare i parametri di uscita (se presenti).

#### Risposta al metodo server con OPC\_UA\_ServerMethodPost

Per concludere il metodo server richiamare l'istruzione "OPC\_UA\_ServerMethodPost". Utilizzare i parametri per notificare all'istruzione "OPC\_UA\_ServerMethodPost" lo stato di elaborazione del programma utente.

Una volta eseguito correttamente il programma, i parametri rilevanti avvisano il server OPC UA. Il server OPC UA trasmette quindi i parametri di uscita del metodo server al client OPC UA.

#### Informazioni sui metodi server

Quando si scrive un metodo OPC UA si devono utilizzare "OPC\_UA\_ServerMethodPre" e "OPC\_UA\_ServerMethodPost" sempre insieme. I metodi OPC UA non funzionano se non vengono inseriti insieme.

Per una descrizione dettagliata dei metodi "OPC\_UA\_ServerMethodPre" e "OPC\_UA\_ServerMethodPost" consultare il sistema di informazione di TIA Portal.

#### Integrazione del metodo server

Lo schema illustrato più avanti spiega in che modo il metodo server "Cool" viene richiamato da un client OPC UA:

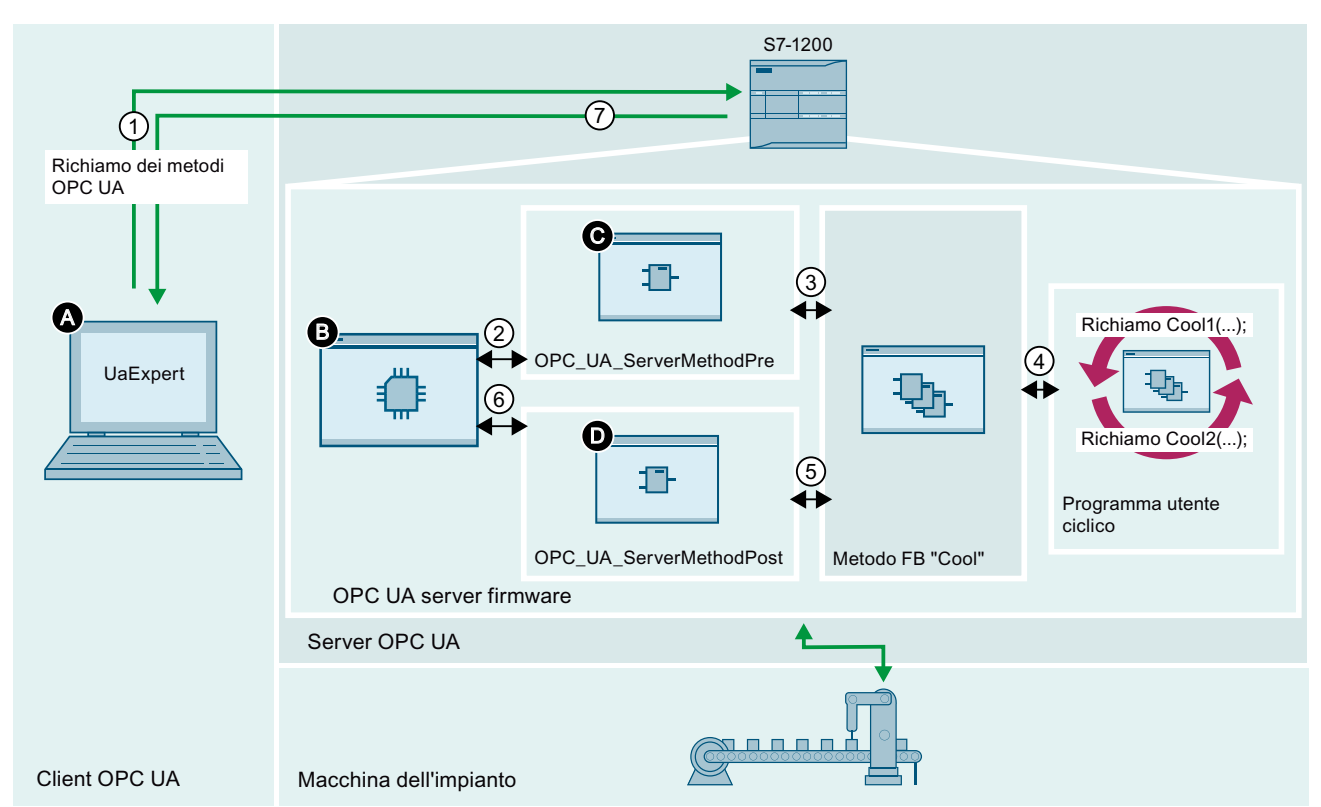

- A Il client OPC UA richiama il metodo server OPC UA e ne gestisce lo stato "Fine".
- 1 I richiami dei metodi OPC UA compresi tra il metodo client e il metodo server OPC UA sono asincroni.
- B Il firmware del server OPC UA attende i richiami del client OPC UA, gestisce i richiami in coda e inoltra l'informazione "Fine" dal programma utente ciclico al client OPC UA.
- 2 Questo richiamo trasferisce i dati dal server OPC UA alle istanze del programma utente, metodo FB "Cool".
- C L'istruzione OPC\_UA\_ServerMethodPre chiede al server OPC UA della CPU se il metodo server OPC UA è stato richiamato da un client OPC UA. Quando il client OPC UA richiama il metodo server OPC UA, l'istruzione OPC\_UA\_ServerMethodPre imposta un flag corrispondente. Se sono presenti parametri di ingresso del client OPC UA, l'istruzione OPC\_UA\_ServerMethodPre li fornisce al metodo FB "Cool". Il programma utente, metodo FB "Cool", deve prima richiamare l'istruzione OPC\_UA\_ServerMethodPre.
- Il metodo FB "Cool" esegue un richiamo sincrono dell'istruzione OPC\_UA\_ServerMethodPre. L'istruzione OPC\_UA\_ServerMethodPre è una variabile statica di multiistanza che memorizza i dati di ingresso del client OPC UA. Il valore di ritorno del richiamo sincrono indica se il client ha richiamato o meno il metodo server OPC UA.
- ④ Il programma utente ciclico richiama asincronicamente il metodo FB "Cool" con i parametri di istanza richiesti.
- 5 Il richiamo sincrono verifica lo stato del metodo server OPC UA, che può essere "concluso" o "occupato".
- D Una volta concluso il metodo server OPC UA, OPC\_UA\_ServerMethodPost trasmette al server OPC UA i dati di uscita dell'istanza del metodo. OPC\_UA\_ServerMethodPost notifica inoltre all'istanza del metodo e al server OPC UA che il metodo è stato eseguito.
- 6 Questo richiamo trasferisce i dati dall'istanza del programma utente al server OPC UA, metodo FB "Cool".
- ⑦ Il firmware del server OPC UA ritrasmette questa informazione al client OPC UA.

#### Descrizione dell'esempio

La CPU esegue l'istanza "Cool1" del metodo server FB "Cool" nel programma utente ciclico (4). L'istanza server "Cool1" richiama l'istruzione "OPC\_UA\_ServerMethodPre" per chiedere a (3) se ha richiamato il metodo server FB "Cool" (1).

- Se il metodo server FB "Cool" non ha richiamato OPC\_UA\_ServerMethodPre, l'esecuzione del programma torna direttamente al programma utente ciclico tramite ③ e ④. La CPU riprende l'esecuzione del programma utente ciclico dopo "Cool1".
- Se il metodo server FB "Cool" ha già richiamato OPC\_UA\_ServerMethodPre, quest'ultimo restituisce l'informazione direttamente al metodo server FB "OPC\_UA\_ServerMethodPre" tramite ③. Il modo FB "Cool" viene quindi eseguito e accede ai dati dalla macchina dell'impianto.

Il metodo server OPC UA è concluso, il metodo server FB "Cool" richiama quindi l'istruzione "OPC\_UA\_ServerMethodPost" (5) per notificare al firmware (B) che l'istruzione è stata eseguita (6). Il firmware restituisce l'informazione al client OPC UA (A) richiamante tramite (7). La CPU riprende l'esecuzione del programma utente ciclico dopo "Cool1".

#### 12.12.5.1 Limiti all'utilizzo dei metodi server

Se si forniscono metodi server, assegnare i tipi di dati come indicato di seguito (tipo di dati SIMATIC - tipo di dati OPC UA). Non utilizzare altre assegnazioni.

STEP 7 non impedisce di effettuare assegnazioni errate. Spetta quindi all'utente selezionare e assegnare i tipi di dati corretti.

I tipi di dati elencati possono essere inoltre utilizzati, ad esempio, come elementi di strutture/array/UDT per i parametri di ingresso e di uscita dei metodi server creati dall'utente (UAMethod\_InParameters e UAMethod\_OutParameters).

| Tipo di dati SIMATIC | Tipo di dati OPC UA                                           |
|----------------------|---------------------------------------------------------------|
| BOOL                 | Booleano                                                      |
| SINT                 | SByte                                                         |
| INT                  | INT16                                                         |
| DINT                 | INT32                                                         |
|                      |                                                               |
| USINT                | Byte                                                          |
| UINT                 | UINT16                                                        |
| UDINT                | UINT32                                                        |
|                      |                                                               |
| REAL                 | Float                                                         |
| LREAL                | Double                                                        |
| WSTRING              | String                                                        |
| DINT                 | Enumerazione (codifica Int32) e tutti i tipi di dati derivati |

# 13

## Web server

Il server web per l'S7-1200 consente di accedere dalle pagine Web ai dati della CPU e ai dati di processo che vi sono contenuti.

È possibile accedere alle pagine Web dell'S7-1200 da un PC o da un dispositivo portatile. Per i dispositivi con display di dimensioni ridotte il server web supporta una serie di pagine di base (Pagina 799). Per stabilire il collegamento si utilizza un browser Web per accedere all'indirizzo IP della CPU S7-1200 o di un modulo CP (processore di comunicazione) abilitato dal server Web (Pagina 796) che si trova nel telaio di montaggio locale in cui è installata la CPU. L'S7-1200 supporta più collegamenti simultanei.

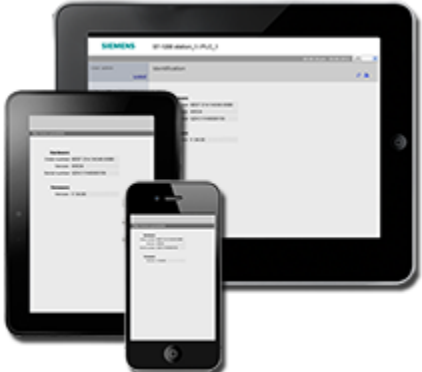

#### NOTA

#### Numero di collegamenti simultanei del server Web

Il server web S7-1200 consente 30 collegamenti simultanei (sempre che sia disponibile un numero sufficiente di collegamenti dinamici). Le istanze del browser aperte possono utilizzare da 2 a 8 collegamenti ciascuna. Il server Web consente il login di max. 7 utenti, ma Siemens consiglia di limitare il più possibile il numero di utenti collegati simultaneamente. Generalmente una media di 7 utenti con un carico di lavoro medio consente un buon funzionamento.

#### Pagine Web standard

L'S7-1200 dispone di pagine Web standard (Pagina 798) a cui si può accedere dal browser di rete del PC (Pagina 793) o da un dispositivo portatile (Pagina 794):

- Introduzione (Pagina 803) punto di accesso alle pagine Web standard
- Pagina iniziale (Pagina 803) informazioni generali sulla CPU
- Diagnostica (Pagina 804) informazioni dettagliate sulla CPU tra cui numero di serie, di ordinazione e di versione, protezione dei programmi e utilizzo della memoria
- Buffer di diagnostica (Pagina 806) buffer di diagnostica
- Stato dell'unità (Pagina 808) informazioni sui moduli locali e remoti e sulla funzione di aggiornamento del firmware per i moduli
- Comunicazione (Pagina 812) informazioni su indirizzi di rete, proprietà fisiche delle interfacce di comunicazione e statistiche di comunicazione, parametri, comunicazioni e diagnostica
- Stato delle variabili (Pagina 815) variabili della CPU e I/O, accessibili in base all'indirizzo o al nome di variabile PLC
- Tabelle di controllo (Pagina 817) tabelle di controllo configurate in STEP 7

- Backup online (Pagina 818) consente di fare il backup di una CPU online o di ripristinarne uno precedente
- Log di dati (Pagina 820) consente di visualizzare l'elenco di tutti i log di dati presenti nel PLC, caricare un log di dati dal PLC nel computer o eliminarlo dal PLC e recuperare e cancellare un log di dati dal PLC.
- User Files (Pagina 823)- consente di visualizzare un elenco dei file utente contenuti nel PLC, caricare un file utente dal PLC nel computer e dal computer nel PLC ed eliminare il file utente dal PLC
- Pagine dall'utente (Pagina 827) consente di creare pagine Web personalizzate per accedere ai dati della CPU
- Unità di selezione file (Pagina 826) browser per i file memorizzati nella CPU o in una memory card, ad esempio log di dati e ricette
- Accedi (Pagina 799) log in come utente diverso o log out.

Queste pagine sono incluse nel firmware della CPU S7-1200 e sono disponibili in inglese, tedesco, francese, spagnolo, italiano e cinese semplificato. Per visualizzare i messaggi di diagnostica del PLC è necessaria una configurazione aggiuntiva in TIA Portal (capitolo 15). Tutte le pagine tranne quella di avvio e quella iniziale richiedono privilegi utente (Pagina 785) aggiuntivi che possono essere configurati in STEP 7 per visualizzare la pagina.

#### Pagine Web definite dall'utente

L'S7-1200 fornisce inoltre un supporto per la creazione di pagine Web definite dall'utente dalle quali è possibile accedere ai dati della CPU. Queste pagine possono essere sviluppate con un qualsiasi strumento di progettazione HTML e comprendono dei comandi "AWP" (Automation Web Programming) predefiniti nel codice HTML per accedere ai dati della CPU. Per informazioni più precise sullo sviluppo delle pagine Web definite dall'utente e la relativa configurazione e programmazione in STEP 7, consultare il capitolo Pagine Web personalizzate (Pagina 827).

L'accesso alle pagine definite dall'utente dalle pagine Web standard o di base può essere effettuato dal PC o da un dispositivo portatile. È inoltre possibile configurare una delle pagine Web definite dall'utente come pagina di introduzione (Pagina 844) per il server web.

#### API Web

La CPU S7-1200 mette a disposizione anche un'API Web (Pagina 865), ossia un'interfaccia per la lettura e la scrittura dei dati del processo.

#### Requisito del Web browser

Siemens ha provveduto a testare le pagine standard del server Web e a verificare il supporto dei seguenti browser Web:

- Microsoft Edge V116.0
- Mozilla Firefox V116.0.3
- Opera V102.0
- Google Chrome V116.0
- Android browser V7.x, 8.x, 10.x, 11.x e 12.x
- Mobile Chrome for Android V7.x, 8.x, 10.x, 11.x e 12.x
- Mobile Safari and Chrome for iOS V12.5.1 e V16.5

Se si usa il controllo del browser HTML in un progetto WinCC il server web supporta i seguenti pannelli HMI Siemens per le pagine standard:

- Basic Panel
  - Da KTP400 a KTP1200 di 2° generazione
- Comfort Panel
  - Da TP700 a TP2200
  - Da KP400 a KP1500
  - KTP400
  - TP700 Comfort Outdoor
- Mobile Panel
  - KTP700[F], KTP900[F] di 2° generazione
- Unified Comfort Panel
  - Basic Panel (seconda generazione)
  - Mobile Panel (seconda generazione)

Per informazioni sulle limitazioni del browser che possono interferire con la visualizzazione delle pagine standard o definite dall'utente, consultare il capitolo Limitazioni (Pagina 866).

#### Prestazioni del server web

Vi sono molti fattori che possono influire sulle prestazioni del server web. La CPU S7-1200 e il dispositivo di programmazione devono condividere il tempo disponibile con altri task che occupano risorse e utilizzano tempo di elaborazione. Se le prestazioni del server web non sono ottimali si può cercare di migliorarle eseguendo le seguenti impostazioni:

- Aumento del carico di comunicazione (Pagina 85) nel PLC dal 20% al 50%.
- Configurazione di un tempo di ciclo minimo (Pagina 85). Impostando un tempo di ciclo minimo si ottiene un tempo di comunicazione maggiore tra la CPU S7-1200 e il dispositivo di programmazione.
- Aumentare l'"Intervallo di aggiornamento" in TIA Portal a partire dalla preimpostazione di 10s.
- Utilizzo dell'interfaccia Ethernet della CPU S7-1200 invece del modulo CP (Pagina 796) per accedere al server web.

## 13.1 Abilitazione del Web server

Il Web server in STEP 7 viene abilitato dalla finestra Configurazioni dispositivi per la CPU che si desidera collegare.

Per abilitare il Web server procedere nel seguente modo:

- 1. Selezionare la CPU nella finestra Configurazione dispositivi.
- 2. Nella finestra di ispezione, selezionare "Web server" dalle proprietà della CPU.
- 3. Selezionare la casella di opzione "Attiva server web su tutti i moduli di questo dispositivo".
- 4. Per garantire una maggiore protezione e l'accesso sicuro al Web server tramite TLS (Pagina 581) mantenere la selezione di default di "Consenti l'accesso solo con HTTPS". Per poter utilizzare HTTPS per la comunicazione sicura è necessario configurare un certificato del Web server. Configurare i certificati del server Web in Configurazione dispositivo per la CPU. Nelle proprietà della CPU, selezionare "Web server > Security" e configurare i certificati del S52).
- Selezionando "Attiva aggiornamento automatico" per "Aggiornamento automatico" le pagine Web standard vengono aggiornate per default ogni dieci secondi. Si può anche specificare un tempo di aggiornamento diverso espresso in secondi nel campo "Intervallo di aggiornamento".
- 6. A seconda del tipo di accesso all'interfaccia utilizzato, è necessario garantire che l'accesso al server web sia abilitato per l'interfaccia interessata:
  - PLC PROFINET: verificare che nel PLC sia attiva la proprietà "Attiva server web per l'indirizzo IP di questa interfaccia", in modo da poter accedere al server web attraverso l'interfaccia PLC PROFINET.
  - Porta WanCP PROFINET: se si utilizza un dispositivo WanCP verificare che nel PLC sia attiva la proprietà "Attiva server web per l'indirizzo IP di questa interfaccia", in modo da poter accedere al server web attraverso la porta WanCP PROFINET.

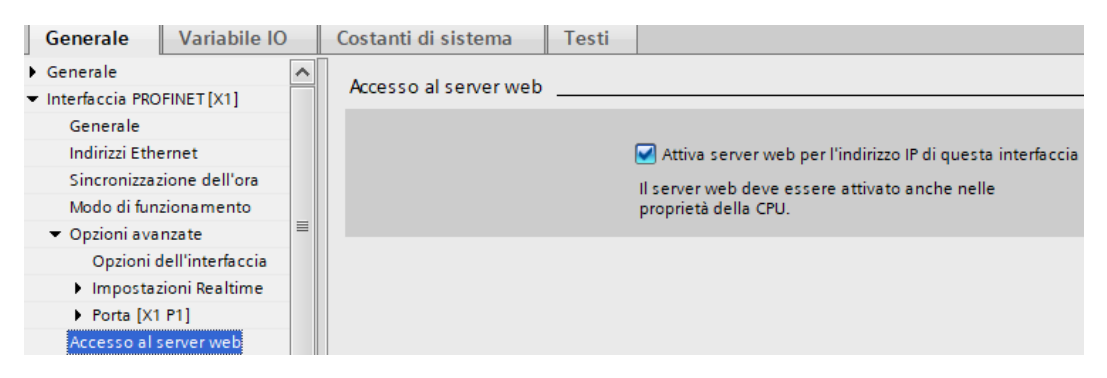

13.1 Abilitazione del Web server

#### **AVVERTENZA**

#### Accesso non autorizzato a una CPU

Gli utenti con diritti di accesso completo o accesso completo (con fail-safe) dispongono dei diritti per leggere e scrivere le variabili PLC. A prescindere dal livello di protezione della CPU, gli utenti del server web o gli utenti OPC UA possono disporre dei diritti per modificare i dati del PLC ed eseguire funzioni. L'accesso non autorizzato alla CPU può interrompere il funzionamento del processo.

Siemens consiglia di attenersi alle seguenti norme di sicurezza:

- Attivare il controllo dell'accesso (Pagina 155) in "Protezione & Security > Controllo dell'accesso".
- Non attivare l'utente "Anonymous".
- Utilizzare password complesse come definito in STEP 7.
- Attivare l'impostazione "Consenti solo la comunicazione sicura PG/PC e HMI" in "Protezione & Security > Meccanismi di collegamento".
- Per collegarsi al PLC S7-1200 da un luogo esterno alla rete protetta utilizzare una Virtual Private Network (VPN) sicura.
- Abilitare l'accesso al Web server solo con il protocollo HTTPS.
- Controllare gli eventuali errori e i range delle variabili della logica di programma perché gli utenti del server web o gli utenti OPC UA possono modificare le variabili del PLC impostandole su valori non validi.
- Per il server OPC UA: In Configurazione dispositivi di STEP 7, spostarsi in "Proprietà > OPC UA > Server > Security" e deselezionare "None" in "Security Policies disponibili sul server per Secure Channel".

L'interruzione del processo può causare la morte o gravi lesioni alle persone e/o danni alle cose.

Dopo aver caricato la configurazione del dispositivo si può accedere alla pagina di avvio e a quella iniziale della CPU dalle pagine Web standard. Per accedere ad altre pagine è necessario configurare uno o più utenti del server Web (Pagina 785).

Se sono state create e attivate delle pagine Web definite dall'utente (Pagina 827) è possibile accedervi dal menu delle pagine Web standard o di base.

#### NOTA

#### Sostituzione di un dispositivo: Sostituzione di una CPU V3.0 con una CPU V4.x

Se si sostituisce una CPU V3.0 con una CPU V4.x (Pagina 1338) e si converte il progetto dalla V3.0 alla V4.x, va tenuto presente che STEP 7 e la CPU V4.x mantengono le impostazioni del Web server:

- "Attiva server web su tutti i moduli di questo dispositivo"
- "Consenti accesso solo tramite HTTPS"

#### NOTA

Se è in corso un caricamento delle modifiche in RUN (Pagina 1118) le pagine Web standard e quelle definite dall'utente non aggiornano i valori dei dati né consentono di scriverli fino al termine del caricamento. Il Web server blocca i tentativi di scrittura dei valori di dati durante il caricamento.

## 13.2 Gestione degli utenti del server Web

# 13.2.1 Assegnazione dei privilegi utente del server Web per le CPU con configurazione V4.7

Se la versione del firmware della CPU nel progetto STEP 7 è V4.7 o una versione successiva, è possibile assegnare i privilegi degli utenti per l'accesso alla CPU attraverso il server Web con UMAC (User Management Access Control - Gestione utenti e controllo degli accessi) (Pagina 155).

Assegnare ruoli e diritti nel seguente modo:

- 1. Selezionare "Impostazioni di sicurezza" nella navigazione del progetto di STEP 7.
- 2. Fare doppio clic su "Utenti e ruoli".

Da Utenti e ruoli è possibile aggiungere un utente, creare un nuovo ruolo, assegnare diritti al nuovo ruolo e assegnare il ruolo a un utente.

Per aggiungere un utente eseguire le seguenti operazioni:

- 1. Selezionare la scheda "Utenti" in alto a destra nella finestra.
- 2. Fare doppio clic su "Aggiungi nuovo utente", quindi selezionare "Aggiungi nuovo utente locale" dal pop-up.
- Immettere il nome utente e la password. Il runtime timeout è impostato per default a 30 minuti, ma può essere configurato inserendo manualmente l'ora nel campo o modificandola con le frecce per con incrementi di un minuto. I campi ID dominio UM e Commento sono opzionali.

Per creare una nuovo ruolo procedere nel seguente modo:

- 1. Selezionare la scheda "Ruoli" in alto a destra nella finestra.
- 2. Fare doppio clic su "Aggiungi nuovo ruolo" nell'area "Ruoli".
- 3. Specificare il Nome, la Descrizione, il Runtime timeout del ruolo e un Commento (opzionale).

Assegnare i diritti al ruolo nel seguente modo:

- 1. Fare clic su la scheda "Diritti di runtime" nella finestra in basso.
- 2. Selezionare il PLC dal menu a discesa "Diritti di runtime" a sinistra. Verranno elencati tutti i diritti di accesso alle funzioni che è possibile assegnare per quel PLC.
- 3. Selezionare le caselle di controllo dei diritti che si desidera assegnare al ruolo.

Per aggiungere un utente procedere nel seguente modo:

- 1. Selezionare la scheda "Utenti" in alto a destra nella finestra.
- 2. Fare clic sulla casella di controllo ed evidenziare il nome dell'utente a cui si desidera assegnare un ruolo.
- 3. Fare clic sulla scheda "Ruoli assegnati" nella finestra in basso.
- 4. Selezionare la casella di controllo accanto ai ruoli che si desidera assegnare all'utente.

Una volta caricata la configurazione nella CPU, solo gli utenti autorizzati potranno accedere alle funzioni del server Web per cui hanno i privilegi.

#### Livelli di accesso al server Web

L'utente di default "Anonymous" è disattivato per motivi di sicurezza. È possibile attivare l'utente anonimo selezionando la casella di controllo e accettando l'avviso di sicurezza. Per maggiori informazioni su come gestire l'utente anonymous vedere "Gestisci di utenti e ruoli > Attivazione e disattivazione dell'utente anonimo" nel sistema di informazione di TIA Portal.

#### Web server

13.2 Gestione degli utenti del server Web

I privilegi utente assegnabili sono i seguenti:

- Leggere la diagnostica
- Modificare la pagina di default del server Web
- Modificare lo stato di funzionamento
- Modificare le impostazioni dell'ora
- Creare il backup della CPU
- Modificare il parametro del sistema F (F-Admin)<sup>1</sup>
- Eseguire il test di lampeggio dei LED
- Aprire le pagine Web definite dall'utente
- Aggiornare il firmware
- Leggere i file
- Leggere il buffer Syslog della CPU
- Leggere i dati di processo
- Leggere i dati di processo delle tabelle di controllo
- Ripristinare la CPU tramite un file di backup
- Scrivere/eliminare i file
- Scrivere i dati di processo
- Scrivere i dati di processo con il comando di programmazione delle pagine web per l'automazione (AWP, automation webpage programming)
- Scrivere i dati di processo delle tabelle di controllo
- <sup>1</sup> Disponibile solo per le CPU fail-safe.

Si noti che, se una delle pagine Web definite dall'utente è stata impostata come pagina di introduzione (Pagina 844) per il server Web, l'utente deve avere il privilegio "Aprire pagine Web personalizzate".

| Di seguito è | riportato un esempio | o di ruoli e diritti | utente confi | igurati per un | utente del s | server |
|--------------|----------------------|----------------------|--------------|----------------|--------------|--------|
| Web nel pro  | getto STEP 7 per una | CPU fail-safe S7     | ′-1200 V4.7: |                |              |        |

| 1                         |                                         |            |                                   | 🕴 Utenti      | 🛗 🎆 Gruppi d        | di utenti   Ruoli     |
|---------------------------|-----------------------------------------|------------|-----------------------------------|---------------|---------------------|-----------------------|
|                           |                                         |            |                                   |               |                     |                       |
| Ru                        | oli                                     |            |                                   |               |                     | _                     |
|                           | Nome                                    |            | Descrizione                       |               | Runtime timeout     | Commento              |
| 1                         | HMI Online Configuration                | Engineer   | Ruolo definito dal sistema "HN    | /I Online Con | 30 Min              | Operate HMI, read a 🔨 |
| i î                       | Amministratore PLC                      |            | Ruolo definito dal sistema "PL    | Cadministra   | 30 Min              | Full access, HMI acce |
| 1                         | Amministratore PLC F                    |            | Ruolo definito dal sistema "PL    | C F administr | 30 Min              | Full access including |
| 19                        | Utente PLC                              |            | Ruolo definito dal sistema "PL    | C user"       | 30 Min              | HMI access            |
| i i                       | NET Administrator                       |            | Ruolo definito dal sistema "NE    | T Administra  | 30 Min              | =                     |
| i î                       | NETStandard                             |            | Ruolo definito dal sistema "NE    | "TStandard    | 30 Min              |                       |
| i î                       | NET Diagnose                            |            | Ruolo definito dal sistema "NE    | "T Diagnose"  | 30 Min              |                       |
| 1-2-                      | User_1                                  |            | Ruolo definito dall'utente        |               | 30 Min 🖨            |                       |
|                           | <aggiungi nuovo="" ruolo=""></aggiungi> |            |                                   |               |                     |                       |
| <                         |                                         |            |                                   |               |                     | >                     |
|                           |                                         |            |                                   |               |                     |                       |
| Diri                      | tti di engineering                      | Diritti di | runtime Diritti di runt           | time specific | i dell'ut           |                       |
| Cat                       | tegorie di diritti di a                 | Dir        | itti di accesso alle funzion      | i             |                     |                       |
| <ul> <li>Dirit</li> </ul> | tti di runtime                          |            | Nome                              | Gruppo        |                     |                       |
| •                         | 57-1200 V4.7                            |            | Accesso completo incl. access     | 📙 Livello d   | iaccesso            |                       |
|                           | PLC_1                                   |            | Scrivi dati di processo           | Server W      | Veb - Accesso aida  | ati di processo       |
| •                         | 57-1200 V4.7 (Failsafe)                 | . 🗹        | Scrivi/cancella file              | Server W      | Veb - Accesso al br | rowser di file        |
|                           | PLC_2                                   |            | Ripristinare la CPU tramite un fi | ile Server W  | Veb - Manutenzion   | e                     |
|                           |                                         | <b></b>    | Leggi dati di processo delle tal  | bell Server W | Veb - Accesso aida  | ati di processo       |
|                           |                                         | <b></b>    | Leggi dati di processo            | Server W      | Veb - Accesso aida  | ati di processo       |
|                           |                                         | <b></b>    | Leggi buffer SysLog della CPU     | Server W      | /eb - Diagnostica o | del PLC               |
|                           |                                         |            | Leggi i file                      | Server W      | Veb - Accesso al br | rowser di file        |
|                           |                                         | <b></b>    | Aggiorna firmware                 | Server W      | Veb - Manutenzion   | e                     |
|                           |                                         | <b></b>    | Aprire pagine Web personalizza    | ate Server W  | Veb - Pagine Web d  | lefinite dall'utente  |
|                           |                                         | <b></b>    | Scrivi dati di processo tramite i | i co Server W | Veb - Pagine Web d  | lefinite dall'utente  |
|                           |                                         |            | Eseguire il test di lampeggio L   | ED Server W   | /eb - Diagnostica o | del PLC               |
|                           |                                         |            | Creare un backup della CPU        | Server W      | Veb - Manutenzion   | e                     |
|                           |                                         |            | Modifica impostazioni dell'ora    | Server W      | Veb - Manutenzion   | e                     |
|                           |                                         |            | Modifica stato di funzionament    | to Server W   | /eb - Generale      |                       |
|                           |                                         |            | Modifica pagina di default del s  | ser Server W  | /eb - Generale      |                       |
|                           |                                         |            | Leggi diagnostica                 | Server W      | /eb - Diagnostica o | del PLC               |
|                           |                                         |            | Accesso al server OPC UA          | OPC UA        |                     |                       |
|                           |                                         |            | Accesso in lettura                | Livello d     | iaccesso            |                       |
|                           |                                         |            | Accesso HMI                       | Livello d     | iaccesso            |                       |
|                           |                                         |            | Accesso completo                  | Livello d     | iaccesso            |                       |
|                           |                                         |            | Modificare i parametri del siste  | e Server W    | Veb - Generale      |                       |
|                           |                                         |            | Scrivi dati di processo delle tal | bell Server W | Veb - Accesso aida  | ati di processo       |

13.2 Gestione degli utenti del server Web

#### **AVVERTENZA**

#### Accesso non autorizzato a una CPU

Gli utenti con diritti di accesso completo o accesso completo (con fail-safe) dispongono dei diritti per leggere e scrivere le variabili PLC. A prescindere dal livello di protezione della CPU, gli utenti del server web o gli utenti OPC UA possono disporre dei diritti per modificare i dati del PLC ed eseguire funzioni. L'accesso non autorizzato alla CPU può interrompere il funzionamento del processo.

Siemens consiglia di attenersi alle seguenti norme di sicurezza:

- Attivare il controllo dell'accesso (Pagina 155) in "Protezione & Security > Controllo dell'accesso".
- Non attivare l'utente "Anonymous".
- Utilizzare password complesse come definito in STEP 7.
- Attivare l'impostazione "Consenti solo la comunicazione sicura PG/PC e HMI" in "Protezione & Security > Meccanismi di collegamento".
- Per collegarsi al PLC S7-1200 da un luogo esterno alla rete protetta utilizzare una Virtual Private Network (VPN) sicura.
- Abilitare l'accesso al server web solo con il protocollo HTTPS.
- Controllare gli eventuali errori e i range delle variabili della logica di programma perché gli utenti del server web o gli utenti OPC UA possono modificare le variabili del PLC impostandole su valori non validi.
- Per il server OPC UA: In Configurazione dispositivi di STEP 7, spostarsi in "Proprietà > OPC UA > Server > Security" e deselezionare "None" in "Security Policies disponibili sul server per Secure Channel".

L'interruzione del processo può causare la morte o gravi lesioni alle persone e/o danni alle cose.

#### NOTA

# Aggiornamento della crittografia della password per passare a un dispositivo con versione V4.x

Se si passa a un dispositivo con versione V4.x è necessario aggiornare la crittografia della password utente per il server web. Nella configurazione dispositivo della CPU in TIA Portal, fare clic sul pulsante "Aggiorna crittografia password" nella gestione utente del server web.

# 13.2.2 Assegnazione dei privilegi degli utenti del server Web per le configurazioni di progetto CPU precedenti alla V4.7

L'UMAC (User Management Access Control) è disponibile solo se la versione del firmware configurata per la CPU nel progetto è V4.7 o superiore.

Se una CPU del progetto STEP 7 è stata configurata per utilizzare una versione di firmware precedente alla V4.7, si dovranno assegnare agli utenti del server Web diversi livelli di privilegi in "Proprietà > Server web > Gestione utenti". Specificare il nome, il livello di accesso e la password degli utenti per i log in che si desidera consentire.

Una volta caricata la configurazione nella CPU, solo gli utenti autorizzati potranno accedere alle funzioni del Web server per cui hanno i privilegi.

#### Livelli di accesso al Web server

STEP 7 imposta per default l'utente "tutti" senza password. Per default questo utente non dispone di altri privilegi e può solo visualizzare la pagina Web standard iniziale (Pagina 803) e quella di introduzione (Pagina 803). È tuttavia possibile configurare altri privilegi sia per l'utente "tutti" che per gli altri utenti:

- interrogare la diagnostica
- leggere le variabili
- scrivere le variabili
- leggere lo stato delle variabili
- scrivere lo stato delle variabili
- aprire pagine Web definite dall'utente
- scrivere pagine definite dall'utente
- leggere file
- scrivere/cancellare file
- cambiare lo stato di funzionamento
- attivare il lampeggio del LED
- aggiornare il firmware
- fare il backup della CPU
- ripristinare la CPU
- Modifica dei parametri del sistema
- Modifica dei parametri dell'applicazione

se una delle pagine Web definite dall'utente è stata impostata come pagina di introduzione (Pagina 844) per il server Web, l'utente deve avere il privilegio "Aprire pagine Web personalizzate". 13.2 Gestione degli utenti del server Web

#### **AVVERTENZA**

#### Accesso non autorizzato a una CPU

Gli utenti con diritti di accesso completo o accesso completo (con fail-safe) dispongono dei diritti per leggere e scrivere le variabili PLC. A prescindere dal livello di protezione della CPU, gli utenti del server web o gli utenti OPC UA possono disporre dei diritti per modificare i dati del PLC ed eseguire funzioni. L'accesso non autorizzato alla CPU può interrompere il funzionamento del processo.

Siemens consiglia di attenersi alle seguenti norme di sicurezza:

- Attivare il controllo dell'accesso (Pagina 155) in "Protezione & Security > Controllo dell'accesso".
- Non attivare l'utente "Anonymous".
- Utilizzare password complesse come definito in STEP 7.
- Attivare l'impostazione "Consenti solo la comunicazione sicura PG/PC e HMI" in "Protezione & Security > Meccanismi di collegamento".
- Per collegarsi al PLC S7-1200 da un luogo esterno alla rete protetta utilizzare una Virtual Private Network (VPN) sicura.
- Abilitare l'accesso al Web server solo con il protocollo HTTPS.
- Controllare gli eventuali errori e i range delle variabili della logica di programma perché gli utenti del server web o gli utenti OPC UA possono modificare le variabili del PLC impostandole su valori non validi.
- Per il server OPC UA: In Configurazione dispositivi di STEP 7, spostarsi in "Proprietà > OPC UA > Server > Security" e deselezionare "None" in "Security Policies disponibili sul server per Secure Channel".

L'interruzione del processo può causare la morte o gravi lesioni alle persone e/o danni alle cose.

#### NOTA

# Aggiornamento della crittografia della password per passare a un dispositivo con versione V4.x

Se si passa a un dispositivo con versione V4.x (Pagina 1338) è necessario aggiornare la crittografia della password utente per il server web. Nella configurazione dispositivo della CPU in TIA Portal, fare clic sul pulsante "Aggiorna crittografia password" nella gestione utente del server web.

## 13.2.3 Compatibilità delle configurazioni degli utenti

#### Aggiornamento del firmware configurato da una versione precedente alla V4.7

Quando si aggiorna alla V4.7 la versione del firmware configurata in STEP 7, STEP 7 trasferisce automaticamente gli utenti che erano stati configurati nella sezione "Utenti e ruoli" di "Gestione utenti". Le password degli utenti possono essere riassegnate in "Impostazioni di sicurezza > Utenti e ruoli > Utenti" nella navigazione del progetto.

| )ispositivo attuale:                                                           | Nuovo                | o dispositivo:                                                      |           | T Controllori                                |
|--------------------------------------------------------------------------------|----------------------|---------------------------------------------------------------------|-----------|----------------------------------------------|
|                                                                                |                      |                                                                     |           | ▼ SIMATIC \$7-1200                           |
| NAME INTO A                                                                    |                      | 44034 0070-0                                                        | H         | T CPU                                        |
| 10 27.45                                                                       |                      | 10                                                                  |           | CPU 1211C AC/DC/Rlv                          |
|                                                                                |                      |                                                                     |           | CPU 1211C DC/DC/DC                           |
| ö                                                                              |                      | <b>D</b>                                                            |           | CPU 1211C DC/DC/Rly                          |
|                                                                                |                      |                                                                     |           | CPU 1212C AC/DC/Rly                          |
| CPU 1212C DC/DC/DC                                                             |                      | CPU 1212C DC/DC/DC                                                  |           |                                              |
|                                                                                |                      |                                                                     |           | 6ES7 212-1AE40-0XB0                          |
| N° di articolo: 6ES7 212-1AE40-0XB0                                            | N° di                | articolo: 6ES7 212-1AE40-0XB                                        | ¢         | CPU 1212C DC/DC/Rly                          |
| Versione: V4.7                                                                 | E Versio             | vne: V4.6                                                           |           | CPU 1214C AC/DC/Rly                          |
| versione. v4./                                                                 | versio               | V4.0                                                                |           | CPU 1214C DC/DC/DC                           |
| Descrizione:                                                                   | Descr                | izione:                                                             |           | CPU 1214C DC/DC/Rly                          |
| Memoria di lavoro 100KB;                                                       | Memo                 | oria di lavoro 100KB;                                               |           | CPU 1215C AC/DC/Rly                          |
| alimentazione DC24V con DI8 x DC24V                                            | alime                | ntazione DC24V con DI8 x DC24                                       | V         | CPU 1215C DC/DC/DC                           |
| board: 4 contatori veloci (ampliabili                                          | board                | : 4 contatori veloci (ampliabili                                    |           | CPU 1215C DC/DC/Rly                          |
| con signal board digitale) e 4 uscite a                                        | con si               | gnal board digitale) e 4 uscite a                                   | a         | CPU 1217C DC/DC/DC                           |
| impulsi on board; signal board di                                              | impul                | si on board; signal board di                                        |           | CPU 1212FC DC/DC/DC                          |
| a 3 moduli per la comunicazione                                                | a 3 m                | oduli per la comunicazione                                          |           | CPU 1212FC DC/DC/Rly                         |
| seriale; fino a 2 unità di ingressi/uscite                                     | serial               | e; fino a 2 unità di ingressi/uscit                                 | e         | CPU 1214FC DC/DC/DC                          |
| per ampliamento degli I/O; PROFINE I<br>IO Controller, I-Device, protocollo di | IO Co                | npliamento degli I/O; PROFINET<br>ntroller, I-Device, protocollo di |           | CPU 1214FC DC/DC/Rly                         |
| trasporto TCP/IP, secure Open User                                             | traspo               | orto TCP/IP, secure Open User                                       | ~         | CPU 1215FC DC/DC/DC                          |
| Communication comunicazione 17                                                 | Comp                 | unication comunicazione 57                                          | >         | CPU 1215FC DC/DC/Rly                         |
|                                                                                |                      |                                                                     | ·         |                                              |
| nformazioni sulla compatibilità                                                |                      |                                                                     |           |                                              |
|                                                                                |                      |                                                                     |           |                                              |
| Informazione                                                                   |                      |                                                                     |           |                                              |
| Il controllo degli accessi e la gestio                                         | ne utenti unificati  | non sono più supportati per tu                                      | tti i sen | VIZI PLC.                                    |
| Gli utenti con diritti di accesso alle i                                       | funzioni per OPC l   | IA non vengono migrati nella ge                                     | estione   | e utenti locale di OPC UA.                   |
| Gii utenti con diritti di accesso alle i                                       | runzioni per il serv | er non vengono migrati nella g                                      | estione   | e utenti locale del server web.              |
| me new Cronimware version does                                                 | not support OPC      | UN Safety. OPC UN Safety Client                                     | serve     | r intenaces and related objects will be rem. |
|                                                                                |                      | 1111                                                                |           |                                              |
|                                                                                |                      |                                                                     |           |                                              |

Per maggiori informazioni sui privilegi degli utenti del server web in caso di aggiornamento del firmware nel progetto STEP 7, vedere "Elaborazione dei dispositivi e delle reti > Configurazione di dispositivi e reti > Creazione di configurazioni > Configurazione dei sistemi di automazione > Funzionamento delle CPU S7-1200 > Impostazione del comportamento di esercizio > Protezione & Security > Impostazioni per gli utenti e i ruoli > Informazioni sulla compatibilità" nel sistema di informazione di TIA Portal.

13.2 Gestione degli utenti del server Web

#### Downgrade del firmware configurato dalla V4.7 a una versione precedente

Se si esegue il downgrade della versione del firmware configurata nel progetto STEP 7 dalla V4.7 a una versione precedente, gli utenti configurati in "Impostazioni di sicurezza > Utenti e ruoli > Utenti" nella navigazione del progetto non vengono migrati. Gli utenti devono essere riconfigurati in "Proprietà > Gestione utenti" del dispositivo.

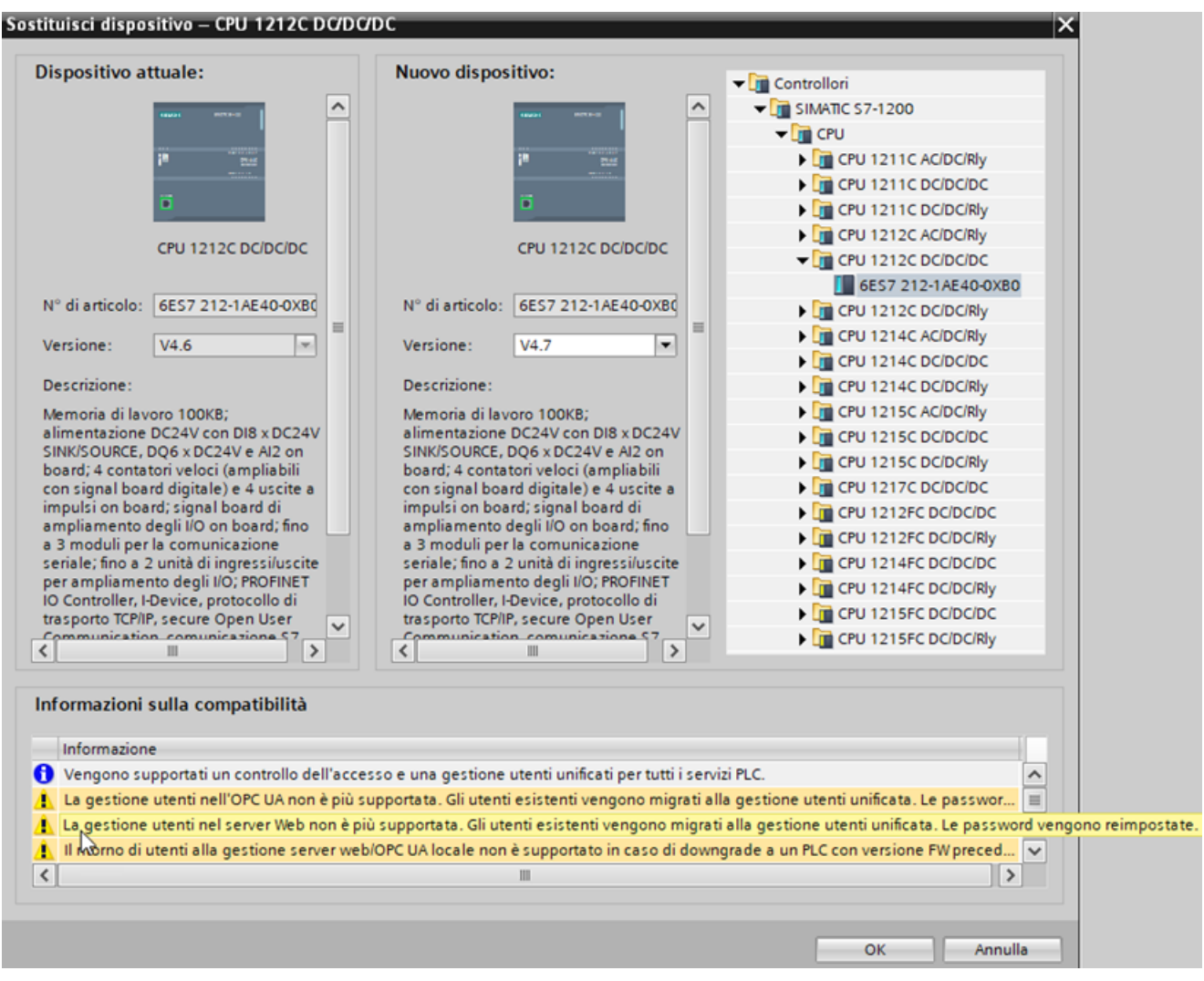

Per maggiori informazioni sui privilegi degli utenti del server web in caso di downgrade del firmware nel progetto STEP 7, vedere "Elaborazione di dispositivi e reti > Configurazione dei dispositivi e delle reti > Creazione di configurazioni > Configurazione dei sistemi di automazione > Funzionamento delle CPU S7-1200 > Impostazione del comportamento di esercizio > Protezione & Security > Impostazioni per gli utenti e i ruoli > Informazioni sulla compatibilità" nel sistema di informazione di TIA Portal.
# 13.3 Accesso alle pagine Web da un PC

Per accedere alle pagine Web standard dell'S7-1200 si può utilizzare un PC o un dispositivo portatile impostando l'indirizzo IP della CPU S7-1200 o di un qualsiasi altro CP abilitato dal Web server (Pagina 796) che sia installato nel telaio centrale.

Per accedere alle pagine Web standard di S7-1200 da un PC procedere nel seguente modo:

- 1. Assicurarsi che l'S7-1200 e il PC abbiano una rete Ethernet comune o siano collegati direttamente l'uno all'altro con un cavo Ethernet standard.
- 2. Aprire un Web browser e inserire l'URL "https://ww.xx.yy.zz", dove "ww.xx.yy.zz" corrisponde all'indirizzo IP della CPU S7-1200 o di un CP installato nel telaio centrale.

Il browser di rete apre la pagina Web standard di avvio (Pagina 803) o la pagina HTML di default delle pagine definite dall'utente (se configurata come pagina di introduzione (Pagina 844)).

### ΝΟΤΑ

Per collegarsi al Web server dell'S7-1200 da un luogo esterno alla rete protetta utilizzare una Virtual Private Network (VPN) sicura. Inoltre tener conto degli eventuali limiti (Pagina 866) dell'ambiente Web o del sistema operativo.

# Accesso alle pagine Web standard mediante l'immissione dell'URL della pagina

È possibile accedere a una determinata pagina Web standard a partire dal relativo URL. A questo scopo, inserire l'URL "https://ww.xx.yy.zz/<page>.html", dove "ww.xx.yy.zz" corrisponde all'indirizzo IP della CPU S7-1200 o di un CP installato nel telaio centrale:

- https://ww.xx.yy.zz/login.html pagina per il login (Pagina 799) se nessun utente lo ha già effettuato; in caso contrario la pagina è vuota.
- https://ww.xx.yy.zz/start.html pagina iniziale (Pagina 803) con informazioni generali sulla CPU
- https://ww.xx.yy.zz/identification.html informazioni dettagliate (Pagina 804) sulla CPU tra cui numero di serie, di ordinazione e di versione (ora chiamata pagina di diagnostica)
- https://ww.xx.yy.zz/diagnostic.html il buffer di diagnostica (Pagina 806)
- https://ww.xx.yy.zz/module.html informazioni sui moduli del telaio di montaggio locale e sulla funzione di aggiornamento del firmware (Pagina 808)
- https://ww.xx.yy.zz/communication.html informazioni di comunicazione (Pagina 812) su indirizzi di rete, proprietà fisiche delle interfacce di comunicazione e statistiche di comunicazione
- https://ww.xx.yy.zz/variable.html variabili della CPU e I/O (Pagina 815), accessibili con l'indirizzo, il nome di variabile PLC o il nome di variabile DB
- https://ww.xx.yy.zz/watch.html tabelle di controllo (Pagina 817)
- https://ww.xx.yy.zz/datalogs.html download, eliminazione o recupero e cancellazione di log di dati (Pagina 820)
- https://ww.xx.yy.zz/userfiles.html La pagina File utente (Pagina 823) consente di accedere ai file della SIMATIC Memory Card (memoria di caricamento esterna).
- https://ww.xx.yy.zz/filebrowser.html browser per l'accesso ai file di log di dati o ai file delle ricette (Pagina 826) memorizzati internamente alla CPU o in una memory card
- https://ww.xx.yy.zz/index.html pagina di introduzione (Pagina 803) alle pagine Web standard

13.4 Accesso alle pagine Web da un dispositivo portatile

Ad esempio, se si specifica "https://ww.xx.yy.zz/communication.html" il browser visualizza la pagina per la comunicazione.

#### NOTA

Si noti che le pagine Web standard che non compaiono espressamente nell'elenco sopra riportato (ad es. la pagina per il backup online (Pagina 818)) non hanno un URL per l'accesso diretto.

#### Accesso sicuro

Per collegarsi al Web server dell'S7-1200 da un luogo esterno alla rete protetta utilizzare una Virtual Private Network (VPN) sicura. La richiesta e l'uso di https:// invece di http:// consente l'accesso sicuro (Pagina 783) alle pagine Web standard. Quando ci si collega all'S7-1200 con https://, il sito Web codifica la sessione con un certificato digitale. Il Web server trasmette i dati in modo sicuro e non è visualizzabile da nessuno. Generalmente compare un'avvertenza di sicurezza che, se confermata con "Sì", permette di passare alla pagina Web standard. Per evitare l'avvertenza di sicurezza ad ogni accesso sicuro, è possibile importare il certificato software Siemens nel Web browser (Pagina 796).

# 13.4 Accesso alle pagine Web da un dispositivo portatile

Per accedere a un S7-1200 da un dispositivo portatile si deve collegare il PLC a una rete che si connette a Internet o a un punto di accesso wireless locale. Per collegarsi un dispositivo portatile al Web server del PLC S7-1200 server utilizzare una Virtual Private Network (VPN) sicura. Per mappare l'indirizzo IP del PLC su un indirizzo che lo renda accessibile a un dispositivo portatile tramite Internet, si può utilizzare il port forwarding nel router wireless. Per configurare il port forwarding seguire le istruzioni per la configurazione del software del router. È possibile collegarsi a tanti PLC e dispositivi di commutazione quanti ne supporta il router.

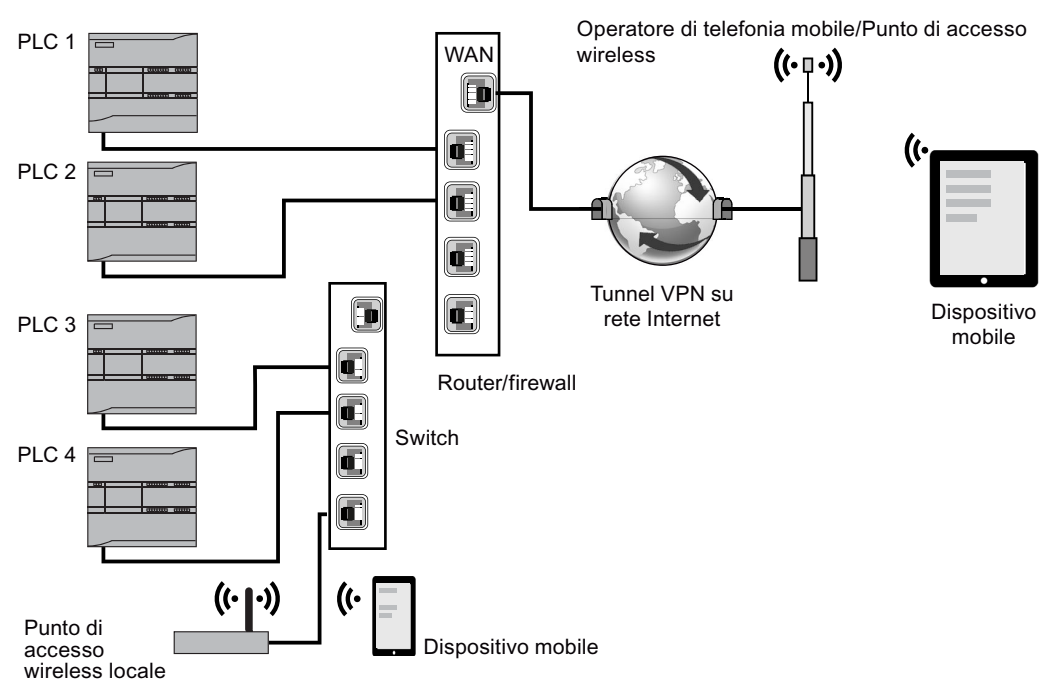

Senza port forwarding ci si può collegare a un PLC solo localmente entro il campo dei segnale wireless.

In questo esempio un dispositivo portatile che si trova entro il campo del punto di accesso wireless locale può collegarsi al PLC 3 e al PLC 4 attraverso i rispettivi indirizzi IP. Attraverso Internet, fuori dal campo wireless locale, un dispositivo portatile può collegarsi al PLC 1 e al PLC 2 tramite il rispettivo indirizzo impostato nel port forwarding.

Per accedere alle pagine Web standard si deve disporre dell'accesso a una rete mobile o a un punto di accesso wireless. Per accedere a un PLC da Internet, specificare nel Web browser del dispositivo portatile l'indirizzo impostato nel port forwarding per accedere al PLC, ad esempio http://ww.xx.yy.zz:pppp o https://ww.xx.yy.zz:pppp, dove ww.xx.yy.zz corrisponde all'indirizzo del router e pppp alla porta assegnata a un PLC specifico.

Per l'accesso locale attraverso un punto di accesso wireless locale immettere l'indirizzo IP della CPU S7-1200 o di un CP abilitato dal Web server (Pagina 796) installato nel telaio centrale:

- http://ww.xx.yy.zz or https://ww.xx.yy.zz per accedere alle pagine Web standard (Pagina 798)
- http://ww.xx.yy.zz/basic o https://ww.xx.yy.zz/basic per accedere alle pagine Web di base (Pagina 799)

Per garantire una maggiore protezione configurare il Web server to in modo che sia accessibile solo tramite accesso sicuro (HTTPS) (Pagina 783).

13.6 Certificati di sicurezza del server Web

# 13.5 Utilizzo di un modulo CP per accedere alle pagine Web

Che si acceda al Web server da un PC o da un dispositivo portatile, è possibile collegarsi alle pagine Web standard attraverso uno dei seguenti moduli CP dopo averlo configurato in STEP 7 e installato nel telaio centrale con la CPU S7-1200:

- CP 1243-1
- CP 1243-7 LTE-EU
- CP 1243-7 LTE-US
- CP 1243-8 IRC

Per accedere alle pagine Web attraverso questi moduli CP si utilizza la pagina Web standard iniziale (Pagina 803). La pagina standard iniziale visualizza tutti i moduli CP configurati e installati nel telaio locale, ma si può accedere alle pagine Web solamente da quelli elencati di seguito.

#### ΝΟΤΑ

# Accesso alle pagine Web standard se il telaio di montaggio locale contiene CP abilitati dal Web server

Se il telaio di montaggio locale contiene CP abilitati dal Web server possono verificarsi dei ritardi di max. uno o due minuti durante il collegamento alle pagine Web standard dell'S7-1200. Se le pagine non si aprono o compaiono messaggi di errore è sufficiente attendere un paio di minuti e fare il refresh della pagina.

# 13.6 Certificati di sicurezza del server Web

È possibile creare certificati per la CPU nella configurazione dispositivi delle CPU S7-1200. Questa funzione è disponibile nell'impostazione generale del dispositivo "Protezione e sicurezza > Gestione certificato".

È possibile creare certificati per il server web in "Server web > Security" nella configurazione dispositivi della CPU. I certificati Web sono software scaricato che consente di utilizzare il proprio certificato personalizzato.

Fare riferimento al sistema di informazione di STEP 7 per maggiori informazioni sui certificati e sull'argomento Certificati supportati (Pagina 552) trattato in questo documento.

### ΝΟΤΑ

### Limite per i certificati S7-1200

L'S7-1200 ha un limite di 64 certificati.

Tutti i certificati vengono inclusi nel calcolo del numero complessivo (ad es. i certificati web server, OPC UA e OUC).

Se il certificato del server web è stato firmato da un'autorità di certificazione (CA) e si trova in TIA Portal, il server web utilizzerà 2 certificati (uno per il server web e uno per il certificato del CA scaricato).

Se l'utente possiede più di 64 certificati, TIA Portal visualizza un messaggio di errore e segnala che è stato superato il numero massimo di 64 certificati. Si dovranno quindi eliminare alcuni certificati dalla configurazione PLC.

#### Utilizzo di certificati non autofirmati

Se non si stanno utilizzando certificati autofirmati, per scaricare il certificato di sicurezza Siemens nel proprio PC utilizzare il collegamento "download certificate" nella pagina di introduzione (Pagina 803). La procedura per il download e l'importazione varia in base al browser utilizzato. Il link "download certificate" non è attivo se si utilizzano certificati autofirmati.

Per importare e installare il certificato Siemens, attenersi alle convenzioni del proprio browser web.

Dopo l'installazione del certificato di sicurezza Siemens "S7-1200 Controller Family" nelle opzioni Internet dell'indice del proprio Web browser, non è richiesto di verificare un prompt di sicurezza quando si accede al Web server con https:// ww.xx.yy.zz.

# 13.7.1 Layout delle pagine Web standard

Ogni pagina Web standard dell'S7-1200 ha un layout comune con link di navigazione e controlli di pagina. Tutte le pagine hanno la stessa area dei contenuti, che siano visualizzate in un PC o in un dispositivo portatile, ma il layout e i comandi per la navigazione variano in base alla dimensione dello schermo e alla risoluzione dell'apparecchio. In un PC standard o un dispositivo portatile di grandi dimensioni le pagine Web standard vengono visualizzate con il seguente layout:

| SIEMENS                                       | S7-1200 station_1                    | / PLC_1               | 1 | TC • Italiano • |
|-----------------------------------------------|--------------------------------------|-----------------------|---|-----------------|
| Utente: admin 2                               | Diagnostica                          |                       | 3 |                 |
| ▶ Pagina iniziale                             | Identificazione Protezion            | e programma   Memoria |   |                 |
| ▶ Diagnostica                                 | Identificazione:                     |                       |   |                 |
| <ul> <li>Buffer di diagnostica</li> </ul>     | Sigia implanto.<br>Sigia topologica: |                       |   |                 |
| ▶ Stato dell'unità                            | Numero di serie:                     | S ZVC1YH3000399       |   |                 |
| Comunicazione                                 | N. di ordinazione:                   |                       |   |                 |
| ▶ Stato delle variabili                       | Hardware:                            | 6ES7 215-1AG40-0XB0   |   | 7               |
| <ul> <li>Tabelle di controllo</li> </ul>      | Versione:                            | 65531                 |   |                 |
| <ul> <li>Backup online</li> </ul>             | Firmware:                            | V04.02                |   |                 |
| ▶ Registri di dati                            |                                      |                       |   |                 |
| File utente                                   |                                      |                       |   |                 |
| <ul> <li>Pagine utente</li> </ul>             |                                      |                       |   |                 |
| <ul> <li>Utilità di selezione file</li> </ul> |                                      |                       |   |                 |
| ▶ Introduzione                                |                                      |                       |   |                 |

- 1 Intestazione del server web con il selettore che indica l'ora locale del PLC o l'ora UTC e il selettore per la lingua di visualizzazione (Pagina 144)
- 2 Log in o log out
- ③ Intestazione della pagina Web standard con il nome della pagina visualizzata. In questo esempio è la pagina Diagnostica della CPU > Identificazione. Alcune pagine Web standard, quali le informazioni sui moduli, visualizzano anche un percorso di navigazione se è possibile accedere a più schermate di questo tipo.
- Icona di aggiornamento: per le pagine con aggiornamento automatico, abilita o disabilita la funzione di aggiornamento automatico; per le pagine senza aggiornamento automatico, consente l'aggiornamento della pagina con i dati attuali
- 5 Icona di stampa: prepara e visualizza una versione stampabile delle informazioni disponibili nella pagina visualizzata
- 6 Area di navigazione per passare ad un'altra pagina
- Area dei contenuti per la specifica pagina Web standard visualizzata. In questo esempio è la pagina Diagnostica.

#### NOTA

#### Pagine Web standard per i moduli CP

Alcuni moduli CP (Pagina 796) mettono a disposizione pagine Web standard che hanno un aspetto e una funzione simile a quelle della CPU S7-1200. Per una descrizione delle pagine Web standard del CP consultare la documentazione del modulo.

### 13.7.2 Pagine di base

Il Web server mette a disposizione pagine di base progettate appositamente per i dispositivi portatili, a cui si può accedere con l'indirizzo IP del dispositivo e aggiungendo "basic" all'URL: http://ww.xx.yy.zz/basic o https://ww.xx.yy.zz/basic

Le pagine di base sono simili a quelle standard ma con alcune differenze: non contengono l'area per la navigazione, il login e l'intestazione e contengono pulsanti per sfogliare le pagine Web in avanti e indietro. Le pagine di base contengono inoltre un pulsante "Home page" che apre una pagina di navigazione. Per navigare si possono anche utilizzare i comandi del dispositivo portatile. Ad es. la pagina verticale della Diagnostica di base ha il seguente aspetto:

La risoluzione minima per la visualizzazione di una pagina di base è di 240 x 240 pixel.

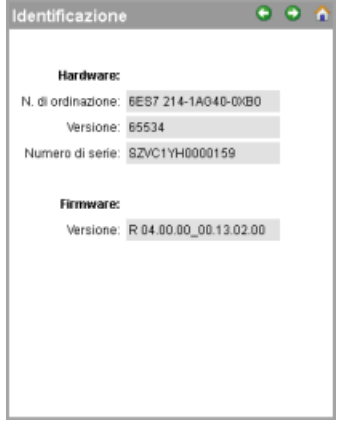

Si noti che gli screenshot delle pagine Web riportati nel presente capitolo corrispondono alle pagine Web standard del PC. La maggior parte delle pagine Web standard ha pagine di base equivalenti.

# 13.7.3 Log in e privilegi degli utenti

Ogni pagina Web standard del PC visualizza una finestra di log in sopra il riquadro di navigazione. Per motivi di spazio le pagine Web di base mettono a disposizione una pagina di log in separata. Assegnare i seguenti privilegi utente in Impostazioni di sicurezza > Utenti e ruoli nella navigazione del progetto:

- Modificare lo stato di funzionamento
- Modificare la pagina standard del server web
- Leggere la diagnostica
- Leggere il buffer Syslog della CPU
- Eseguire il test di lampeggio LED
- Eseguire l'aggiornamento del firmware
- Modificare le impostazioni dell'ora

- Creare il backup della CPU
- Ripristinare la CPU tramite un file di backup
- Scaricare i dati di service
- Modificare i parametri del sistema F (F-Admin)<sup>1</sup>
- Leggere i dati di processo
- Leggere i dati di processo delle tabelle di controllo
- Scrivere i dati di processo
- Scrivere i dati di processo delle tabelle di controllo
- Aprire le pagine Web definite dall'utente
- Scrivere i dati di processo con i comandi di programmazione delle pagine web per l'automazione (AWP)
- Leggere i file
- Scrivere/eliminare i file

<sup>1</sup> Disponibile solo per le CPU fail-safe.

### Log in

Per eseguire alcune operazioni, ad esempio modificare il modo di funzionamento del controllore, scrivere valori nella memoria e aggiornare il firmware della CPU, si deve disporre dei privilegi richiesti.

Si noti che, se è stato configurato il livello di protezione dell'accesso alla CPU (Pagina 160) "Nessun accesso (protezione completa)", l'utente "Anonymous" non è autorizzato ad accedere al server web, indipendentemente dai permessi utente impostati.

# AVVERTENZA

#### Accesso non autorizzato a una CPU

Gli utenti con diritti di accesso completo o accesso completo (con fail-safe) dispongono dei diritti per leggere e scrivere le variabili PLC. A prescindere dal livello di protezione della CPU, gli utenti del server web o gli utenti OPC UA possono disporre dei diritti per modificare i dati del PLC ed eseguire funzioni. L'accesso non autorizzato alla CPU può interrompere il funzionamento del processo.

Siemens consiglia di attenersi alle seguenti norme di sicurezza:

- Attivare il controllo dell'accesso (Pagina 155) in "Protezione & Security > Controllo dell'accesso".
- Non attivare l'utente "Anonymous".
- Utilizzare password complesse come definito in STEP 7.
- Attivare l'impostazione "Consenti solo la comunicazione sicura PG/PC e HMI" in "Protezione & Security > Meccanismi di collegamento".
- Per collegarsi al PLC S7-1200 da un luogo esterno alla rete protetta utilizzare una Virtual Private Network (VPN) sicura.
- Abilitare l'accesso al Web server solo con il protocollo HTTPS.
- Controllare gli eventuali errori e i range delle variabili della logica di programma perché gli utenti del server web o gli utenti OPC UA possono modificare le variabili del PLC impostandole su valori non validi.
- Per il server OPC UA: In Configurazione dispositivi di STEP 7, spostarsi in "Proprietà > OPC UA > Server > Security" e deselezionare "None" in "Security Policies disponibili sul server per Secure Channel".

L'interruzione del processo può causare la morte o gravi lesioni alle persone e/o danni alle cose.

Se le pagine Web standard vengono visualizzate in un PC o un dispositivo portatile di grandi dimensioni il riquadro per il log in compare vicino all'angolo in alto a sinistra.

# Nome utente

Nei dispositivi portatili piccoli che visualizzano le pagine di base, la pagina di log in è indipendente e può essere selezionata dalla Home page.

| PLC_1       |        | 0 | 1 |
|-------------|--------|---|---|
| Accedi      |        |   |   |
| Nome utente |        |   |   |
| Password    |        |   |   |
|             | Accedi |   |   |
|             |        |   |   |
|             |        |   |   |
|             |        |   |   |
|             |        |   |   |
|             |        |   |   |
|             |        |   |   |
|             |        |   |   |
|             |        |   |   |
|             |        |   |   |
|             |        |   |   |
|             |        |   |   |
|             |        |   |   |

La pagina di log in potrebbe anche essere visualizzata nel frame principale, ad esempio durante un'operazione di ripristino.

La sessione di login scade dopo trenta minuti di inattività. Se la pagina caricata si aggiorna di continuo il timeout della sessione di login si reimposta, impedendo alla sessione di scadere.

#### NOTA

Se si verificano problemi durante il log in scaricare il certificato di sicurezza Siemens (Pagina 796) dalla pagina iniziale (Pagina 803). che consente di collegarsi correttamente.

#### Log out

Per effettuare il log out fare semplicemente clic sul link "Esci" da qualsiasi pagina, sia dal PC che dal portatile.

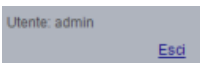

Se ci si trova in una pagina di base si deve entrare nella pagina di log in/out dalla Home page e selezionare il pulsante "Esci".

| PLC_1                 | • • |
|-----------------------|-----|
| Accesso effettuato    |     |
| Utente: admin<br>Esci |     |
|                       |     |

Dopo il log out è possibile accedere solo alle pagine Web standard e visualizzarle in base ai privilegi dell'utente "Anonymous". La descrizione di ciascuna pagina Web standard definisce i privilegi richiesti per l'accesso.

#### NOTA

#### Log off prima della chiusura del Web server

Se ci si è collegati al Web server accertarsi di fare il log off prima di chiudere il Web browser. Il Web server supporta al massimo sette log in contemporaneamente.

# 13.7.4 Introduzione

La pagina di introduzione è la schermata di benvenuto per accedere alle pagine Web standard dell'S7-1200.

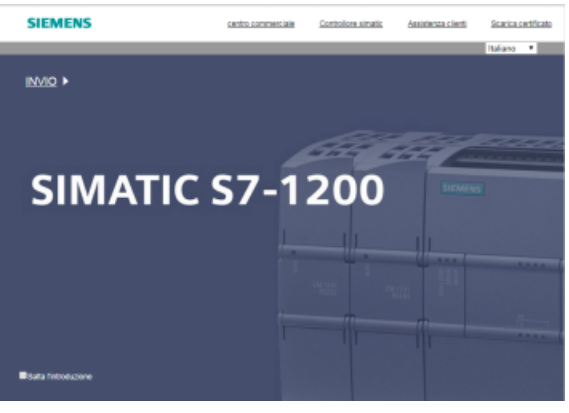

Figura

Da questa pagina è sufficiente cliccare su "Enter" per accedere alle pagine Web dell'S7-1200. Nella parte superiore dello schermo sono presenti dei collegamenti a degli utili siti Web Siemens, nonché un collegamento per scaricare il certificato di sicurezza Siemens (Pagina 796). Si può anche decidere di saltare la pagina di introduzione negli accessi futuri al Web server.

# 13.7.5 Pagiona iniziale

La pagina iniziale visualizza una rappresentazione della CPU o del CP ai quali si è collegati e riporta informazioni generali sul dispositivo e la versione del TIA Portal da cui il progetto è stato caricato nella CPU. Nel caso della CPU, se si effettua il log in (Pagina 799) con il privilegio (Pagina 785) "Modifica stato di funzionamento", si può modificare il modo di funzionamento e impostare il lampeggio dei LED anche con i pulsanti. La parte inferiore della schermata è visibile se sono stati installati dei moduli CP abilitati dal Web server (Pagina 796) nel telaio di montaggio locale che contiene la CPU S7-1200. Facendo clic su un modulo CP abilitato dal Web server si accede alle pagine Web standard. Per informazioni sulle pagine Web del CP utilizzato consultare la documentazione del modulo. Il nome del modulo CP compare quando vi si colloca il mouse. Il Web server visualizza anche gli altri eventuali moduli CM e CP del telaio di montaggio locale, ma non consente di selezionarli perché non contengono pagine Web. I moduli CM e CP compaiono in grigio chiaro (disattivati) ad indicare che sono solo visibili e non selezionabili.

| S7-1200 static | on_1                  |                                             |                                 | C Disattiva 🚘 |
|----------------|-----------------------|---------------------------------------------|---------------------------------|---------------|
|                |                       |                                             |                                 |               |
| SIEMENS        | SIMATIC<br>S7-1200    | Generali:<br>Nome progetto:                 | Progetto1                       |               |
|                |                       | TIA Portal:<br>Nome della stazione:         | V14<br>S7-1200 station_1        |               |
| RUN / STOP     | CPU 1215C<br>DC/DC/DC | Nome dell'unità:<br>Tipo di unità:          | PLC_1<br>CPU 1215C DCDCDC       |               |
|                |                       | Stato:<br>Stato di funzionamento:<br>Stato: | STOP<br>• OK                    |               |
|                |                       | Pannello operatore CPU:                     | RUN<br>STOP<br>LED lampeggiante |               |
|                | 9702.<br> 1           |                                             |                                 |               |

Si noti che in questa pagina le CPU S7-1200 fail-safe visualizzano altri dati relativi alla sicurezza funzionale.

# 13.7.6 Diagnostica

La pagina Diagnostica visualizza le seguenti informazioni:

- Identificazione: caratteristiche che identificano il modulo e informazioni di STEP 7 sull'impianto e la topologia
- Protezione programma: stato della protezione del know-how e del binding della CPU, che può essere utile per pianificare le parti di ricambio e per configurare STEP 7 in modo da consentire o impedire la copia della memoria di caricamento interna in quella esterna (memory card SIMATIC).
- Memoria: utilizzo della memoria di caricamento, di lavoro e a ritenzione

Le F-CPU visualizzano un'ulteriore scheda fail-safe.

Per visualizzare la pagina Identificazione si deve disporre del privilegio (Pagina 785) "Leggi diagnostica".

### Scheda Identificazione

La scheda Identificazione contiene le seguenti informazioni:

- Identificazione ordine: Mostra la sigla impianto, l'identificatore della località e il numero di serie
- Numero d'ordine: Visualizza il numero d'ordine del PLC
- Versione: Mostra l'identificazione della versione del PLC e del firmware

| Diagnostica         |                      |              |         |  |  |                      |
|---------------------|----------------------|--------------|---------|--|--|----------------------|
|                     |                      |              |         |  |  | 😂 <u>Disattiva</u> 🚢 |
| Identificazione Pro | Protezione programma |              | Memoria |  |  |                      |
|                     |                      |              |         |  |  |                      |
| Identifica          | izione:              |              |         |  |  |                      |
| Sigla imp           | pianto:              |              |         |  |  |                      |
| Sigla topol         | logica:              |              |         |  |  |                      |
| Numero di           | i serie:             | S ZVC1YH300  | 0399    |  |  |                      |
|                     |                      |              |         |  |  |                      |
| N. di ordina        | zione:               |              |         |  |  |                      |
| Har                 | dware:               | 6ES7 215-1AG | 40-0XB0 |  |  |                      |
|                     |                      |              |         |  |  |                      |
| Ver                 | sione:               |              |         |  |  |                      |
| Har                 | dware:               | 65534        |         |  |  |                      |
| Firm                | mware:               | V04.02       |         |  |  |                      |
|                     |                      |              |         |  |  |                      |
|                     |                      |              |         |  |  |                      |
|                     |                      |              |         |  |  |                      |
|                     |                      |              |         |  |  |                      |
|                     |                      |              |         |  |  |                      |
|                     |                      |              |         |  |  |                      |

#### Scheda Protezione programma

La scheda Protezione programma contiene le seguenti informazioni:

- Protezione del know-how (Pagina 169): indica se è stata configurata la protezione del know-how per uno dei blocchi di programma in STEP 7
- Collegamento (Pagina 170): indica se il programma è stato collegato alla CPU o alla memory card SIMATIC
- Copia programma nella memory card (Pagina 169): Indica se è stata attivata la funzione di copia del programma dalla memoria di caricamento interna in quella esterna (memory card SIMATIC)

| Diagnostic      | a                            |             |                |             |   |
|-----------------|------------------------------|-------------|----------------|-------------|---|
|                 |                              |             |                | C Disattiva | 3 |
| Identificazione | Protezione programma         | Memoria     |                |             |   |
|                 |                              |             |                |             |   |
|                 | Protezione know-how          | V:          |                |             |   |
|                 | Protezione know-how          | v: Non pre  | sente          |             |   |
|                 |                              |             |                |             |   |
|                 | Associazione                 | 20          |                |             |   |
|                 | Numero di serie CPU          | J: Nessuna  | a associazione |             |   |
| Numero          | di serie scheda di memori:   | a: Nessuna  | a associazione |             |   |
|                 |                              |             |                |             |   |
| Copia di progra | mma alla scheda di memo      | oria:       |                |             |   |
| Dalla men       | noria di caricamento interna | a: Attivato |                |             |   |
|                 |                              |             |                |             |   |
|                 |                              |             |                |             |   |
|                 |                              |             |                |             |   |
|                 |                              |             |                |             |   |
|                 |                              |             |                |             |   |
|                 |                              |             |                |             |   |
|                 |                              |             |                |             |   |
|                 |                              |             |                |             |   |
|                 |                              |             |                |             |   |

### Scheda Memoria

La scheda Memoria (Pagina 87) contiene le seguenti informazioni:

- Memoria di caricamento: Visualizza l'utilizzo come valore percentuale e la memoria libera/totale disponibile in MB
- Memoria di lavoro: Visualizza l'utilizzo come valore percentuale e la memoria libera/totale disponibile in KB
- Memoria a ritenzione: Visualizza l'utilizzo come valore percentuale e la memoria libera/totale disponibile in KB

| Diagnostica     | a                      |         |
|-----------------|------------------------|---------|
|                 |                        |         |
| Identificazione | Protezione programma   | Memoria |
|                 |                        |         |
| Memoria di      | caricamento            |         |
|                 | 1.6% occupati          |         |
| Libera: 3.94    | MB / Totale: 4.00 MB   |         |
|                 |                        |         |
| Memoria di      | lavoro                 |         |
|                 | 6.2% occupati          |         |
| Libera: 117.    | 20 KB / Totale: 125.00 | KB      |
|                 |                        |         |
| Memoria a       | ritenzione             |         |
|                 | 43.4% occupati         |         |
| Libera: 5.66    | KB / Totale: 10.00 KB  |         |
|                 |                        |         |
|                 |                        |         |
|                 |                        |         |
|                 |                        |         |
|                 |                        |         |
|                 |                        |         |

### Scheda Fail safe

Per informazioni sulla scheda Fail safe della pagina Diagnostica vedere Manuale di sicurezza funzionale S7-1200 (https://support.industry.siemens.com/cs/ww/it/view/104547552/en).

# 13.7.7 Buffer di diagnostica

La pagina Buffer di diagnostica visualizza gli eventi di diagnostica. L'evento più recente è il numero 1, il primo in alto. L'evento meno recente è il numero 50. Il selettore sulla sinistra consente di scegliere il campo delle voci del buffer di diagnostica da visualizzare: da 1 a 25 o da 26 a 50. Il selettore sulla destra consente di scegliere se visualizzare i tempi in UTC o nel tempo locale del PLC. Nell'area in alto nella pagina compaiono le voci di diagnostica con l'ora e la data in cui si è verificato l'evento.

Selezionando una voce di diagnostica si visualizzano informazioni dettagliate nella parte inferiore della pagina. Va notato che la lingua di visualizzazione delle voci del buffer di diagnostica dipende dalle impostazioni di configurazione del dispositivo per il supporto multilingue (Pagina 150).

È necessario configurare le lingue utilizzate per i testi di diagnostica nel progetto TIA Portal caricato nel PLC. La configurazione può essere effettuata in "Lingue disponibili per la selezione" nelle proprietà del PLC. Ogni lingua caricata deve essere associata a una lingua di server web supportata. Il PLC ha un limite di 2 lingue caricate.

| Lingue disponibili per la sele                                                  | ezione                                                                                                    |                                                                                 |
|---------------------------------------------------------------------------------|----------------------------------------------------------------------------------------------------|---------------------------------------------------------------------------------|
| Selezionare le lingue da ca                                                     | aricare nel dispositivo                                                                                    |                                                                                 |
| Aggiungere le lingue del prog<br>Avvertenza:<br>Tutte le lingue del progetto as | etto alle lingue disponibili del dispositivo e nel se<br>segnate vengono caricate nel dispositivo. Il nume | ver web.<br>ro delle lingue del progetto caricabili è limitato dal dispositivo. |
| Per configurare le lingue del p                                                 | rogetto utilizzare "Lingue & Risorse > Lingue del pr                                                       | ogetto".                                                                        |
| Lingua di progetto                                                              | Lingue del display del dispositivo/del server web                                                          |                                                                                 |
| Inglese (USA)                                                                   | Tedesco                                                                                                    |                                                                                 |
| Nessuna                                                                         | Inglese                                                                                                    |                                                                                 |
| Inglese (USA)                                                                   | Francese                                                                                                   |                                                                                 |
| Inglese (USA)                                                                   | Spagnolo                                                                                                   |                                                                                 |
| Inglese (USA)                                                                   | Italiano                                                                                                   |                                                                                 |
| Inglese (USA)                                                                   | Cinese (semplificato)                                                                                      |                                                                                 |
|                                                                                 |                                                                                                    |                                                                                 |
|                                                                                 |                                                                                                    |                                                                                 |

La pagina Buffer di diagnostica contiene anche il pulsante 🖬 che consente di salvare il buffer in un file CSV. Per default il server web salva il file nella cartella Download in formato separato da virgola con il nome ASLog.csv. Il file contiene il buffer di diagnostica così come si presenta al momento del salvataggio. È possibile salvare il file ogni volta che si desidera e tenere nella memoria file diversi. I file possono essere aperti con Microsoft Excel o un qualsiasi editor di testo.

| Buffer                                                                                                    | di diagnos     | stica            |                 |                                   |                       |  |  |
|----------------------------------------------------------------------------------------------------|----------------|------------------|-----------------|-----------------------------------|-----------------------|--|--|
| Buffer di d                                                                                                    | diagnostica: r | egistrazioni 1-2 | 5 💌             |                                   | C Disattiva 🚨         |  |  |
| Numero                                                                                                    | Ora            | Data             | Stato           | Evento                            |                       |  |  |
| 1                                                                                                    | 19:43:05       | 28.07.2016       | Evento entrante | New startup information - Currer  | nt CPU operating more |  |  |
| 2                                                                                                    | 19:43:05       | 28.07.2016       | Evento entrante | Communication initiated reques    | t STOP - CPU chang    |  |  |
| 3                                                                                                    | 19:38:24       | 28.07.2016       | Evento entrante | Follow-on operating mode chan     | ge - CPU changes fro  |  |  |
| 4                                                                                                    | 19:38:24       | 28.07.2016       | Evento entrante | Communication initiated reques    | t WARM RESTART -      |  |  |
| 5                                                                                                    | 19:38:24       | 28.07.2016       | Evento entrante | New startup information - Currer  | nt CPU operating more |  |  |
| 6                                                                                                    | 19:38:20       | 28.07.2016       | Evento entrante | New startup information - Currer  | nt CPU operating more |  |  |
| 7                                                                                                    | 19:38:19       | 28.07.2016       | Evento entrante | New startup information - Curren  | nt CPU operating more |  |  |
| 8                                                                                                    | 19:38:04       | 28.07.2016       | Evento entrante | New startup information - Currer  | nt CPU operating more |  |  |
| 9                                                                                                    | 19:38:04       | 28.07.2016       | Evento entrante | Communication initiated reques    | t STOP - CPU chang    |  |  |
| 10                                                                                                    | 19:32:58       | 28.07.2016       | Evento entrante | Follow-on operating mode chan     | ge - CPU changes fro  |  |  |
| 11                                                                                                    | 19:32:57       | 28.07.2016       | Evento entrante | Communication initiated reques    | t WARM RESTART -      |  |  |
| 1                                                                                                    | 10-00-57       | 20.07.2046       | Events entrante | New startus information - Current |                       |  |  |
| Dettagli:1                                                                                                    |                |                  |                 | ID                                | evento: 16# 02:4000   |  |  |
| 2PU info: New startup information<br>Pending startup inhibit(s):<br>- Manual restart required<br>Current CPU operating mode: STOP<br>HW_ID= 52<br>Evento entrante |                |                  |                 |                                   |                       |  |  |

Per visualizzare la pagina Buffer di diagnostica si deve disporre del privilegio (Pagina 785) "Leggi diagnostica".

# 13.7.8 Informazioni sui moduli

La pagina Stato dell'unità fornisce:

- Informazioni su tutti i moduli del telaio di montaggio locale
- Una funzione per l'aggiornamento del firmware
- Informazioni sui sistemi di periferia decentrata

Nell'area in alto nella pagina compare un riepilogo dei moduli (in base alla configurazione dei dispositivi effettuata in STEP 7) mentre nell'area in basso sono riportate le informazioni sullo stato, l'identificazione e il firmware del modulo selezionato (in base al modulo collegato). Per visualizzare la pagina Stato dell'unità si deve disporre del privilegio (Pagina 785) "Leggi dati di processo"

### Stato dell'unità: Scheda Stato

La scheda Stato nell'area inferiore della pagina Stato dell'unità visualizza una descrizione dello stato attuale del modulo selezionato nella parte superiore. Se l'area è vuota significa che non sono stati rilevati stati di diagnostica nel modulo.

| -                |                   |              |            |          |                    |             |             |             |
|------------------|-------------------|--------------|------------|----------|--------------------|-------------|-------------|-------------|
| Stato dell'unità |                   |              |            |          |                    |             |             |             |
|                  |                   |              |            |          |                    |             | 20          | lisattiva 🚢 |
| Stato de         | ll'unità - \$7-12 | 00 station_1 |            |          |                    |             |             |             |
| Posto co         | onn. Stato        | Nome         |            |          | N. di ordinazione  | Indirizzo I | Indirizzo U | Commento    |
| 1                | <b>~</b>          | PLC 1        |            | Dettagli | 6ES7 215-1AG40-0XB | 0           |             |             |
| 2                | <b>~</b>          | DI 16/DQ     | 16x24VDC_1 | Dettagli | 6ES7 223-1BL32-0XB | 0 8         | 8           |             |
|                  |                   |              |            |          |                    |             |             |             |
|                  |                   |              |            |          |                    |             |             |             |
|                  |                   |              |            |          |                    |             |             |             |
|                  |                   |              |            |          |                    |             |             |             |
|                  |                   |              |            |          |                    |             |             |             |
|                  |                   |              |            |          |                    |             |             |             |
|                  |                   |              |            |          |                    |             |             |             |
|                  |                   |              |            |          |                    |             |             |             |
| Stato            | Identificazion    | e Firmware   |            |          |                    |             |             |             |
|                  |                   |              |            |          |                    |             |             |             |
|                  |                   |              |            |          |                    |             |             |             |
|                  |                   |              |            |          |                    |             |             |             |
|                  |                   |              |            |          |                    |             |             |             |
|                  |                   |              |            |          |                    |             |             |             |
|                  |                   |              |            |          |                    |             |             |             |

#### Icone per i moduli

Nella colonna Stato dell'area superiore della pagina compare un'icona che indica lo stato del modulo:

| lcona         | Significato                                                                                                    |
|---------------|----------------------------------------------------------------------------------------------------|
| ~             | Nessun errore                                                                                                    |
| ۲             | Disattivato                                                                                                    |
| è             | Manutenzione necessaria                                                                                                    |
| 2             | Manutenzione richiesta                                                                                                    |
| ę             | Errore                                                                                                    |
| L.            | La CPU non riesce ad accedere al modulo o al dispositivo (nel caso dei dispositivi diversi dalla<br>CPU)                                              |
| ?             | La CPU ha stabilito un collegamento con il dispositivo ma lo stato del modulo non è noto (nel<br>caso dei dispositivi diversi dalla CPU)              |
| 3 <b>.</b> 05 | I dati di ingresso e di uscita non sono disponibili perché il sottomodulo ha bloccato i canali di<br>I/O (nel caso dei dispositivi diversi dalla CPU) |

#### Navigazione

Selezionando un link nell'area in alto si passa alle informazioni relative a quel particolare modulo. I moduli con sottomoduli presentano collegamenti per ogni sottomodulo. Il tipo di informazioni visualizzate varia in base al modulo selezionato. Ad esempio, inizialmente la finestra di informazione del modulo visualizza il nome della stazione S7-1200, un indicatore di stato e un commento. Se si fa clic sul nome della CPU la finestra visualizza quanto segue:

- Nome degli ingressi e delle uscite digitali e analogici disponibili nel modello di CPU scelto
- Informazioni sull'indirizzamento degli I/O
- Indicatori di stato
- Numeri dei posti connettore
- Commenti

| Posto conn. | Stato    | Nome          |                 | N. di ordinazione | Indirizzo I | Indirizzo U | Commento |
|-------------|----------|---------------|-----------------|-------------------|-------------|-------------|----------|
| 1           | <b>~</b> | DI 14/DQ 10_1 | Dettagli        |                   | 0           | 0           |          |
| 2           | <b>~</b> | AI 2_1        | <u>Dettagli</u> |                   | 64          |             |          |
| 16          | <b>~</b> | HSC_1         | <u>Dettagli</u> |                   | 1000        |             |          |
| 17          | <b>~</b> | HSC_2         | <u>Dettagli</u> |                   | 1004        |             |          |
| 18          | <b>~</b> | HSC_3         | <u>Dettagli</u> |                   | 1008        |             |          |
| 19          | <b>~</b> | HSC_4         | <u>Dettagli</u> |                   | 1012        |             |          |
| 20          | <b>~</b> | HSC_5         | <u>Dettagli</u> |                   | 1016        |             |          |
| 21          | <b>~</b> | HSC_6         | <u>Dettagli</u> |                   | 1020        |             |          |
| 32          | <b>~</b> | Pulse_1       | <u>Dettagli</u> |                   |             | 1000        |          |

La pagina con le informazioni sui moduli mostra il percorso seguito. Per tornare ad un livello superiore basta fare clic su un collegamento qualsiasi del percorso.

Stato dell'unità Stato dell'unità - <u>\$7-1200 station 1</u> - PLC\_1 Web server

13.7 Pagine Web standard

#### Stato dell'unità: scheda Identificazione

La scheda Identificazione visualizza le informazioni di identificazione e di manutenzione (I&M) del modulo selezionato.

| Stato dell'unità |                  |            |             |            |                 |              | C Disa     | ttiva 😑     |             |          |
|------------------|------------------|------------|-------------|------------|-----------------|--------------|------------|-------------|-------------|----------|
|                  |                  |            |             |            |                 |              |            |             | N 1010      |          |
|                  | Stato dell'unità | - \$7-1200 | ) station_1 |            |                 |              |            |             |             |          |
|                  | Posto conn.      | Stato      | Nome        |            |                 | N. di ordina | azione     | Indirizzo I | Indirizzo U | Commento |
|                  | 1                | <b>~</b>   | PLC 1       |            | Dettagli        | 6ES7 215-    | 1AG40-0XB0 |             |             |          |
|                  | 2                | <b>~</b>   | DI 16/DQ 16 | 3x24VDC_1  | <u>Dettagli</u> | 6ES7 223-    | 1BL32-0XB0 | 8           | 8           |          |
|                  |                  |            |             |            |                 |              |            |             |             |          |
|                  |                  |            |             |            |                 |              |            |             |             |          |
|                  |                  |            |             |            |                 |              |            |             |             |          |
|                  |                  |            |             |            |                 |              |            |             |             |          |
|                  |                  |            |             |            |                 |              |            |             |             |          |
|                  |                  |            |             |            |                 |              |            |             |             |          |
|                  |                  |            |             |            |                 |              |            |             |             |          |
|                  |                  |            |             |            |                 |              |            |             |             |          |
|                  |                  |            |             |            |                 |              |            |             |             |          |
|                  |                  |            |             |            |                 |              |            |             |             |          |
| _                | 4                |            |             |            |                 |              |            |             |             |          |
|                  | Stato Identif    | icazione   | Firmware    |            |                 |              |            |             |             |          |
|                  |                  | Produtto   | ore: Siemen | \$         |                 |              |            |             |             |          |
| Ve               | arsione firmware | e configur | ata: V4.2   |            |                 |              |            |             |             |          |
|                  | Classe di app    | arecchiat  | ure: CPU 12 | 15C DCDCDC |                 |              |            |             |             |          |
|                  | Si               | gla impiar | nto:        |            |                 |              |            |             |             |          |
|                  | Sigl             | a topologi | ica:        |            |                 |              |            |             |             |          |
|                  | Data di i        | nstallazio | ne: 2016-04 | 4-25 19:48 |                 |              |            |             |             |          |
|                  |                  | Descrizio  | ne:         |            |                 |              |            |             |             |          |
|                  |                  |            |             |            |                 |              |            |             |             |          |

Se si seleziona un modulo F-I/O nell'area in alto, nella sezione in basso compare la scheda Safety che visualizza dati specifici del modulo selezionato come specificato nel Manuale di sicurezza funzionale S7-1200

(https://support.industry.siemens.com/cs/ww/it/view/104547552/en).

#### Stato dell'unità: scheda Firmware

La scheda Firmware della pagina Stato dell'unità contiene informazioni sul firmware del modulo selezionato. Se si dispone del privilegio (Pagina 785) "Aggiorna firmware" si può anche aggiornare il firmware della CPU o di altri moduli del telaio di montaggio locale che consentono l'aggiornamento del firmware o di moduli PROFINET I/O. Per i moduli remoti è possibile visualizzare informazioni sul firmware ma non aggiornarlo.

| Stato | Identificazione  | Firmware               |                            |
|-------|------------------|------------------------|----------------------------|
|       | D                | ati online:            |                            |
|       | N. di o          | rdinazione:            | 6ES7 212-1AE40-0XB0        |
|       |                  | Firmware:              | R4.7.0                     |
|       | Nume             | ro di serie:           | S V-L3D52205               |
|       |                  | Nome:                  | PLC_1                      |
|       | Telaio di I      | montaggio:             |                            |
|       | P                | osto conn.:            | 1                          |
| Prog  | gramma di carica | mento del<br>firmare.: |                            |
|       | File de          | I firmware:            | Choose File No file chosen |
|       | Version          | e firmware:            |                            |
|       | Adat             | to all'unità:          |                            |
|       |                  | Stato:                 |                            |
|       |                  |                        |                            |
|       |                  |                        | Esegui l`aggiornamento     |

#### Aggiornamento del firmware

L'aggiornamento del firmware può essere eseguito solo se la CPU è in STOP. Con la CPU in STOP, fare clic sul pulsante Browse per cercare il file del firmware e selezionarlo. Gli aggiornamenti del firmware sono disponibili nel sito Web Siemens Industry Online Support (https://support.industry.siemens.com/cs/ww/it).

Durante l'aggiornamento la pagina indica in un messaggio che l'aggiornamento è in corso. Al termine dell'aggiornamento la pagina indica il numero di articolo e la versione del firmware aggiornato. Se è stato aggiornato il firmware di una CPU o di una Signal Board il Web server riavvia la CPU.

È anche possibile aggiornare il firmware con uno dei seguenti metodi:

- Con i tool online e diagnostica di STEP 7 (Pagina 1099)
- Con una memory card SIMATIC (Pagina 123)
- Con il SIMATIC Automation Tool (https://support.industry.siemens.com/cs/ww/it/view/98161300/en)

#### NOTA

L'aggiornamento del firmware elimina gli eventuali dati supplementari aggiunti al file di aggiornamento. L'aggiunta di dati a un file di aggiornamento del firmware non ha alcun effetto sull'aggiornamento del firmware o sulla CPU S7-1200. Non è possibile aggiungere dati, ad esempio, per inserire dei componenti.

#### NOTA

Possibili problemi durante l'esecuzione di un aggiornamento del firmware dal server Web

In caso di interruzione della comunicazione durante l'aggiornamento del firmware dal server Web, il browser di rete potrebbe visualizzare un messaggio in cui si chiede se si desidera uscire o rimanere nella pagina attuale. Per evitare eventuali problemi scegliere di rimanere nella pagina attuale.

Se si chiude il browser di rete durante un aggiornamento del firmware dal server Web, non si può modificare il modo di funzionamento della CPU in RUN. In questo caso occorre spegnere e riaccendere la CPU per consentirne il passaggio a RUN.

#### 13.7.9 Comunicazione

La pagina Comunicazione visualizza quanto segue:

- Parametri della CPU collegata
- Statistiche sulla comunicazione
- Risorse di collegamento
- Informazioni sui collegamenti

Per visualizzare la pagina Comunicazione si deve disporre del privilegio (Pagina 785) "Leggi dati di processo"

#### Scheda Parametro

La scheda Parametro visualizza le seguenti informazioni:

| Com                | Comunicazione                |          |            |               |                     |       |                      |                       |                      |
|--------------------|------------------------------|----------|------------|---------------|---------------------|-------|----------------------|-----------------------|----------------------|
|                    |                              |          |            |               |                     |       |                      |                       | 🔁 <u>Disattiva</u> 🛓 |
| Parame             | etri Stati                   | stica    | Risor      | se di colleg  | amento              | Stat  | o del collegamento   |                       |                      |
| PRO                | OFINET Int                   | [X1]     |            |               |                     |       |                      |                       |                      |
| C                  | ollegamer                    | nto alla | rete:      |               |                     |       |                      |                       |                      |
|                    | In                           | dirizzo  | MAC:       | 00-1C-06-0    | )9-38-8E            |       |                      |                       |                      |
| Nome: plcxb        |                              |          |            | plcxb1d0e     | xb1d0ed             |       |                      |                       |                      |
|                    |                              |          |            |               |                     |       |                      |                       |                      |
|                    | P                            | arame    | tri IP:    |               |                     |       |                      |                       |                      |
|                    |                              | Indiriz  | zo IP:     | 192.168.2.10  |                     |       |                      |                       |                      |
|                    | Masche                       | ra sotto | o-rete:    | 255.255.255.0 |                     |       |                      |                       |                      |
|                    | Rout                         | er di d  | efault     | 0.0.0.0       |                     |       |                      |                       |                      |
|                    | Imp                          | ostazi   | oni IP:    | Indirizzo IP  | impostat            | o nel | progetto             |                       |                      |
|                    |                              |          |            |               |                     |       |                      |                       |                      |
| Proprietà fisiche: |                              |          |            |               |                     |       |                      |                       |                      |
| Nun                | Numero porta Stato del colle |          | llegamento | Impostaz      | zioni               | Modo  |                      | Mezzo di collegamento |                      |
| X1 P1 OK           |                              |          | Automat    | ico           | 100 Mbit/s Full dup | lex ( | Cavo di rame         |                       |                      |
| X1 F               | P2                           | Disco    | nness      | 0             | Automat             | ico   | 10 Mbit/s Half duple | ex (                  | Cavo di rame         |

#### Scheda Statistica

La scheda Statistica indica le statistiche sulla comunicazione in partenza e in arrivo:

| Comuni    | cazione          |                           |        |                     | C Disattiva |
|-----------|------------------|---------------------------|--------|---------------------|-------------|
|           |                  | 1                         |        |                     |             |
| Parametri | Statistica       | Risorse di collegan       | nento  | Stato del collegame | ento        |
|           |                  |                           | Statis | tica completa       |             |
|           | F                | Pacchetti dati inviati    |        |                     |             |
|           | Pacchetti i      | inviati correttamente:    | 32539  | 99509 Byte          |             |
| Collis    | sione durant     | le il tentativo di invio: | 0      |                     |             |
|           | Interruzioni     | dovute ad altri errori:   | 0      |                     |             |
|           | Pa               | icchetti dati ricevuti    |        |                     |             |
|           | Pacchetti ric    | cevuti correttamente:     | 38813  | 37882 Byte          |             |
|           | Respi            | nti a causa di errore:    | 0      |                     |             |
| Pacche    | tti rifiutati pe | r risorse insufficienti:  | 0      |                     |             |
|           |                  |                           | X1 P1  |                     |             |
|           | F                | Pacchetti dati inviati    |        |                     |             |
|           | Pacchetti i      | inviati correttamente:    | 32539  | 99509 Byte          |             |
| Collis    | sione durant     | te il tentativo di invio: | 0      |                     |             |
|           | Interruzioni     | dovute ad altri errori:   | 0      |                     |             |
|           | Pa               | icchetti dati ricevuti    |        |                     |             |
|           | Pacchetti ric    | cevuti correttamente:     | 38813  | 37882 Byte          |             |
|           | Respi            | nti a causa di errore:    | 0      |                     |             |
| Pacche    | tti rifiutati pe | r risorse insufficienti:  | 0      |                     |             |
|           |                  |                           | X1 P2  | !                   |             |
|           | F                | Pacchetti dati inviati    |        |                     |             |
|           | Pacchetti i      | inviati correttamente:    | 0 Byte | )                   |             |
| Collis    | sione durant     | le il tentativo di invio: | 0      |                     |             |
|           | Interruzioni     | dovute ad altri errori:   | 0      |                     |             |
|           | Pa               | cchetti dati ricevuti     |        |                     |             |
|           | Pacchetti ric    | cevuti correttamente:     | 0 Byte |                     |             |
|           | Respi            | nti a causa di errore:    | 0      |                     |             |
| Pacche    | tti rifiutati pe | r risorse insufficienti:  | 0      |                     |             |

Web server

13.7 Pagine Web standard

# Scheda Risorse di collegamento

La scheda Risorse di collegamento indica il numero complessivo di risorse di collegamento e il modo in cui sono assegnate ai diversi tipi di comunicazione:

| Comuni    | Comunicazione           |             |              |          |                |  |               |  |  |
|-----------|-------------------------|-------------|--------------|----------|----------------|--|---------------|--|--|
|           |                         |             |              |          |                |  | C Disattiva 🚨 |  |  |
| Parametri | Statistica              | Risorse di  | collegamento | Stato de | l collegamento |  |               |  |  |
|           |                         |             |              |          |                |  |               |  |  |
| Nur       | Numero di collegamenti: |             |              |          |                |  |               |  |  |
|           | N. max. coll            | egamenti:   | 128          |          |                |  |               |  |  |
| Colle     | egamenti no             | n occupati: | 126          |          |                |  |               |  |  |
|           |                         |             |              |          |                |  |               |  |  |
|           | C                       |             |              |          |                |  |               |  |  |
|           | Colle                   | gamenti:    | riservati    | occupati |                |  |               |  |  |
|           | Comunica                | azione ES   | 4            | 1        |                |  |               |  |  |
|           | Comunicat               | zione HMI   | 12           | 0        |                |  |               |  |  |
|           | comunica                | azione S7   | 8            | 0        |                |  |               |  |  |
| Com       | unicazione              | OpenUser    | 8            | 0        |                |  |               |  |  |
|           | comunicaz               | tione Web   | 0            | 1        |                |  |               |  |  |
|           | Altra comu              | nicazione   |              | 0        |                |  |               |  |  |
|           |                         |             |              |          |                |  |               |  |  |
|           |                         |             |              |          |                |  |               |  |  |
|           |                         |             |              |          |                |  |               |  |  |
|           |                         |             |              |          |                |  |               |  |  |

#### Scheda Stato del collegamento

La scheda Stato del collegamento riporta i collegamenti per la CPU e informazioni dettagliate sul collegamento selezionato.

| Comun     | icazione         |                   |               |                    |                        |                  |       |          |
|-----------|------------------|-------------------|---------------|--------------------|------------------------|------------------|-------|----------|
|           |                  |                   |               |                    |                        |                  | C Dis | attiva 🚢 |
| Parametri | Statistica       | Risorse di colle  | pamento St    | ato del colle      | gamento                |                  |       |          |
| Stato     |                  | ID locale (he)    | () Slot de    | el gateway         | AddressType remoto     | Indirizzo remoto | Tipo  | Tipo     |
| Conness   | sione attiva     | 0                 | 1 (PLC        | C_1)               | IPv4                   | 192.168.2.250    | ES    | Ad hoc   |
| Conness   | sione attiva     | 0                 | 1 (PLC        | 0_1)               | IPv4                   | 192.168.2.250    | WEB   | Ad hoc   |
| Conness   | sione attiva     | 0                 | 1 (PLC        | 2_1)               | IPv4                   | 192.168.2.250    | WEB   | Ad hoc   |
| Conness   | sione attiva     | 0                 | 1 (PLC        | 2_1)               | IPv4                   | 192.168.2.250    | WEB   | Ad hoc   |
| Conness   | sione attiva     | 0                 | 1 (PLC        | 2_1)               | IPv4                   | 192.168.2.250    | WEB   | Ad hoc   |
| Conness   | sione attiva     | 0                 | 1 (PLC        | C_1)               | IPv4                   | 192.168.2.250    | WEB   | Ad hoc   |
| Conness   | sione attiva     | 0                 | 1 (PLC        | 0_1)               | IPv4                   | 192.168.2.250    | WEB   | Ad hoc   |
|           |                  |                   |               |                    |                        |                  |       |          |
| Details:  | _                |                   | _             | _                  | _                      | _                |       | _        |
|           |                  |                   |               |                    |                        |                  |       | -        |
|           | l                | Indirizzo locale: | 102 169 2 4   | 0                  |                        |                  |       |          |
|           | TSAP local       | a (esodecimale):  | 53 40 4D 44   | 54 40 43 3         | D 52 4E 4E 54 2D 45 52 |                  |       |          |
|           | TOA              | Plocale (ASCII)   | SIMATIC P     | 04494321<br>007.ES | 0 02 4F 4F 94 20 45 53 |                  |       |          |
|           | 15A              | r locale (MacII): | of months and | JOINED             |                        |                  |       |          |
|           |                  | Indirizzo remoto: | 192.168.2.2   | 50                 |                        |                  |       |          |
|           | TSAP remot       | o (esadecimale):  | 06 00         |                    |                        |                  |       |          |
|           |                  |                   |               |                    |                        |                  |       |          |
|           |                  | Statistica        |               |                    |                        |                  |       |          |
| Ter       | ntativi di colle | gamento attuali:  | 0             |                    |                        |                  |       |          |
| Ten       | tativi di colle  | gamento riusciti: | 1             |                    |                        |                  |       |          |
|           |                  |                   |               |                    |                        |                  |       |          |
|           |                  | Byte inviati:     | 30019         |                    |                        |                  |       |          |
|           |                  | Byte ricevuti:    | 7058          |                    |                        |                  |       |          |

# 13.7.10 Scheda Stato delle variabili

La pagina Stato delle variabili permette di visualizzare qualsiasi dato di I/O o della memoria nella CPU. È possibile inserire un indirizzo diretto (come %I0.0), il nome di una variabile PLC o una variabile da un blocco dati specifico. Per le variabili dei blocchi dati, racchiudere il nome del blocco tra virgolette doppie. Per ogni valore di controllo è possibile selezionare un formato di visualizzazione dei dati. È possibile continuare ad inserire e specificare i valori fino a disporne della quantità desiderata entro i limiti della pagina. I valori di controllo vengono visualizzati automaticamente. Facendo clic sul pulsante "Aggiorna" si possono aggiornare in qualsiasi momento i valori di controllo. Se è stato abilitato l'aggiornamento automatico in STEP 7 (Pagina 783), lo si può disattivare facendo clic sull'icona "Off" nella parte superiore destra della pagina. Se la funzione di aggiornamento automatico è disabilitata, la si può riattivare facendo clic su "On".

La pagina Stato delle variabili si può visualizzare se si dispone del privilegio (Pagina 785) "Leggi dati di processo". Se si effettua il log in (Pagina 799) come utente con il privilegio "Scrivi dati di processo" si possono anche modificare i valori dei dati. Inserire il valore che si desidera impostare nel campo "Valore di comando" appropriato. Fare clic sul pulsante "Vai" accanto ad un valore per scrivere quel valore nella CPU. È anche possibile inserire più valori e fare clic su "Applica" per scrivere tutti i valori nella CPU. I pulsanti e le etichette delle colonne per la modifica compaiono solo se si dispone del privilegio necessario.

| Stato delle variabili          |                                  |         |        |                      |  |  |  |
|--------------------------------|----------------------------------|---------|--------|----------------------|--|--|--|
|                                |                                  |         |        | 😂 <u>Disattiva</u> 📑 |  |  |  |
| Indicare l'indirizzo di una va | riabile che si intende osservare | •       |        |                      |  |  |  |
| Indirizzo                      | Formato di visualizzazione       | Valore  | Valore | 9                    |  |  |  |
| Q0.1                           | BOOL                             | alse 🔲  |        | Vai                  |  |  |  |
| 10.1                           | BOOL                             | 🔲 false |        | Vai                  |  |  |  |
| Conveyor_Speed                 | DEC+/-                           | 0       |        | Vai                  |  |  |  |
| Mixer_on                       | BOOL                             | false   |        | Vai                  |  |  |  |
| "Data_block_1".location        | Stringa                          | -       |        | Vai                  |  |  |  |
| Tag_1                          | Virgola mobile                   | 0.0     |        | Vai                  |  |  |  |
| Variabile nuova                |                                  |         |        |                      |  |  |  |
| Aggiorna                       |                                  |         |        | Applica              |  |  |  |

Se si esce dalla pagina Stato delle variabili e vi si ritorna, la pagina non mantiene le voci inserite. È possibile mettere un segnalibro alla pagina e ritornare al segnalibro per visualizzare le stesse voci. Se non si mette il segnalibro, le variabili devono essere reinserite. Per i valori che vengono controllati o modificati di frequente, è consigliabile utilizzare in alternativa la tabella di controllo (Pagina 817).

### NOTA

Quando si utilizza la pagina Stato delle variabili tenere presente le seguenti informazioni:

- Racchiudere tutte le modifiche apportate alle stringhe tra virgolette singole.
- La pagina Stato delle variabili consente di controllare e modificare le variabili che contengono uno qualsiasi dei seguenti caratteri: &, <, (, +, ,(virgola), ., [, ], \$, o %, a meno che si scriva il nome della variabile tra doppie virgolette, ad esempio "Clock\_2,5Hz".
- Per controllare o modificare uno solo dei campi di una variabile DTL lo si deve includere nell'indirizzo, ad esempio, "Data\_block\_1".DTL\_tag.Year. Immettere un numero intero per il valore da modificare in base al tipo di dati del campo specifico della DTL. Ad esempio il campo Year è un UInt.
- Il numero massimo di variabili è di 50 per pagina.
- Se il nome di una variabile contiene caratteri speciali e per questo non può essere immesso nella pagina Stato delle variabili, lo si può racchiudere tra virgolette doppie. Nella maggior parte dei casi in questo modo la pagina riconoscerà il nome della variabile.

### Vedere anche

Regole per l'immissione dei nomi e dei valori delle variabili (Pagina 868)

# 13.7.11 Tabelle di controllo

Il server web consente di accedere alle tabelle di controllo configurate in STEP 7 e caricate nella CPU. Le tabelle di controllo che contengono al massimo 50 voci garantiscono le massime prestazioni nel server web. Superando le 50 voci si potrebbero compromettere le prestazioni del sistema o causare errori di accesso alla tabella di controllo.

#### Configurazione di STEP 7 per la selezione delle tabelle di controllo dal server web

"Configurazione dei dispositivi" della CPU in STEP 7 consente di aggiungere le tabelle di controllo che verranno visualizzate nel server web. Per ogni tabella di controllo selezionata nell'elenco si possono impostare i privilegi Lettura o Lettura/scrittura in STEP 7. Una volta caricate nella CPU, le tabelle di controllo con il privilegio Lettura possono essere solo visualizzate, mentre quelle con il privilegio Lettura/scrittura possono essere anche modificate.

| PLC_1 [CPU                     | 1217C DC/DC/    | DC]  |                                                                          | Ropertie      | s 🚺 Info 🌾 | Diagnostics |  |
|--------------------------------|-----------------|------|--------------------------------------------------------------------------|---------------|------------|-------------|--|
| General                        | IO tags         | Syst | em constants                                                             | Texts         |            |             |  |
| General                        | -               | ^    |                                                                          |               |            |             |  |
| PROFINET int                   | terface [X1]    |      | watch tables                                                             |               |            |             |  |
| DI 14/DQ 10                    |                 |      |                                                                          |               |            |             |  |
| AI 2/AQ 2                      |                 |      | Name                                                                     |               | Access     |             |  |
| High speed                     | counters (HSC)  |      | Watch                                                                    | table_1       | Read/Write |             |  |
| Pulse generi                   | ators (PTO/PVM) |      | <add n<="" td=""><td>ew watch tabl</td><td></td><td></td><td></td></add> | ew watch tabl |            |             |  |
| Startup                        |                 |      |                                                                          |               |            |             |  |
| Cycle                          |                 |      |                                                                          |               |            |             |  |
| Communica                      | tion load       |      |                                                                          |               |            |             |  |
| System and                     | clock memory    |      |                                                                          |               |            |             |  |
| SIMATIC Men                    | nory Card       |      |                                                                          |               |            |             |  |
| <ul> <li>Web server</li> </ul> |                 |      |                                                                          |               |            |             |  |
| General                        |                 | 1    |                                                                          |               |            |             |  |
| Automati                       | c update        |      |                                                                          |               |            |             |  |
| User man                       | nagement        |      |                                                                          |               |            |             |  |
| Security                       |                 |      |                                                                          |               |            |             |  |
| Watch tab                      | bles            |      |                                                                          |               |            |             |  |
| User-definition                | ned pages       |      |                                                                          |               |            |             |  |
| Entry pag                      | e               |      |                                                                          |               |            |             |  |
| Overview                       | of interfaces   |      |                                                                          |               |            |             |  |

Dopo aver terminato la configurazione della tabella di controllo nell'area server web di Configurazione dei dispositivi, si deve caricare la configurazione hardware nella CPU.

#### Visualizzazione delle tabelle di controllo dal server web

Se si dispone del privilegio (Pagina 785) per "leggere i dati di processo delle tabelle di controllo", selezionando "Tabelle di controllo" nel menu di navigazione del server web si può accedere alle tabelle configurate e caricate nella CPU. Se sono state caricate più tabelle si può selezionare nell'elenco a discesa quella che si desidera visualizzare. Il server web visualizza la tabella creata in STEP 7 e i valori attuali in base al formato di visualizzazione. Il formato può essere modificato, ma quando si torna nella pagina Tabella di controllo del server web vengono ripristinati i formati della tabella di STEP 7.

#### Modifica delle tabelle di controllo dal server web

Se è stata caricata una tabella di controllo con il livello di accesso "Lettura/scrittura", per poter modificare i valori delle variabili come nelle tabelle di STEP 7 ci si deve collegare al server web con il privilegio (Pagina 785) "Scrivere i dati di processo delle tabelle di controllo". Per modificare il valore di una sola variabile fare clic su "Vai a", per modificare più variabili contemporaneamente selezionare "Applica".

| Watch tables                        |         |                |   |               |              |    |         |
|-------------------------------------|---------|----------------|---|---------------|--------------|----|---------|
| Watch table_1 🗸                     |         |                |   |               |              | £  | 01 🛎    |
| Name                                | Address | Display Format |   | Monitor Value | Modify Value | 9  | Comment |
| "Data_block_1".Location             |         | String         | ~ | East          |              | Go |         |
| "Data_block_1".ManualOverrideEnable |         | BOOL           | ~ | false         |              | Go |         |
| "Data_block_1".TurbineNumber        |         | DEC+/-         | ~ | 2             |              | Go |         |
| "Data_block_1".WindSpeed            |         | Floating_Point | ~ | 17.5          |              | Go |         |
| "Conveyor_speed"                    | %MW102  | DEC+/-         | ~ | 0             |              | Go |         |
| Refresh                             |         |                |   |               |              |    | Apply   |

#### NOTA

#### Vantaggi delle tabelle di controllo riguardo alla modifica delle variabili

Perché un utente possa modificare le variabili e le variabili dei blocchi dati della CPU da una tabella di controllo si deve configurare la tabella in Proprietà del server web di Configurazione dei dispositivi di STEP 7 e configurarla per l'accesso Lettura/scrittura. In questo modo le variabili modificabili dall'utente che ha il privilegio "Scrivere i dati di processo delle tabelle di controllo" vengono limitate alle sole variabili delle tabelle di controllo configurate nel server web.

La pagina Stato delle variabili (Pagina 815) consente inoltre a qualsiasi utente che disponga del privilegio per "scrivere lo stato delle variabili" di scrivere in qualsiasi variabile o variabile di blocco dati nella CPU.

Configurando adeguatamente i privilegi della gestione utente (Pagina 785) nel server web si contribuisce a proteggere l'accesso ai dati del PLC.

#### Vedere anche

Regole per l'immissione dei nomi e dei valori delle variabili (Pagina 868)

### 13.7.12 Backup online

La pagina Web standard Backup online consente di fare il backup del progetto STEP 7 per il PLC online e di ripristinare un backup precedente del PLC. Prima di fare il backup o di ripristinarlo, portare il PLC in STOP e chiudere tutte le comunicazioni con il PLC, come l'accesso all'HMI e al server Web. Se la CPU non è in STOP, prima di continuare le funzioni di backup e ripristino chiedono di autorizzare l'impostazione su STOP.

Se si accede alla pagina Backup online da un modulo P attivato al Web è possibile effettuare il backup, ma non ripristinarlo.

#### NOTA

Le operazioni di backup e ripristino possono essere effettuate anche da STEP 7 (Pagina 1131). Per informazioni sui dati che possono essere inclusi nel backup e ripristinati consultare tali argomenti. Anche SIMATIC Automation Tool mette a disposizione una funzione di backup e ripristino.

Quando si esegue il backup dei file dal Web server, il PC o il dispositivo li salvano nella cartella Download di default. Quando si esegue il backup dei file da STEP 7, STEP 7 li salva nel proprio progetto. I file di backup di STEP 7 non possono essere ripristinati dal Web server e quelli del Web server non possono essere ripristinati da STEP 7. È invece possibile salvare i file di backup di STEP 7 direttamente nella cartella Download del PC o del dispositivo. In questo modo i file possono essere ripristinati dal Web server.

| Backup online                                            |
|----------------------------------------------------------|
| Backup PLC:                                              |
| Crea backup online                                       |
|                                                          |
| Ripristino PLC:                                          |
| Inserire la password dell'utente registrato attualmente: |
| Choose File No file chosen                               |
| Ripristino backup online selezionato                     |
| Stato:                                                   |
|                                                          |
|                                                          |
|                                                          |
|                                                          |

#### **Backup CPU**

Per fare il backup del progetto memorizzato nel PLC fare clic sul pulsante "Crea backup online" dell'area Backup CPU della pagina. Questa funzione richiede il privilegio (Pagina 785) utente "Creare un backup della CPU". Se la CPU è in RUN e si deve passare in STOP è necessario anche il privilegio "Modifica stato di funzionamento". Il PC o il dispositivo memorizzano il file di backup nel percorso di download impostato per default. A seconda del browser utilizzato e delle impostazioni del dispositivo può comparire la richiesta di salvare il file.

#### **Ripristina PLC**

Per selezionare un file di backup salvato in precedenza, nell'area Ripristina PLC della pagina inserire la password utente del Web server e fare clic sul pulsante "Sfoglia" o "Scegli file" (a seconda del browser). Selezionare il pulsante "Carica backup online" e confermare la richiesta di caricare il file nel PLC collegato. Questa pagina richiede il privilegio (Pagina 785) utente "Ripristinare la CPU tramite un file di backup". Se la CPU è in RUN e si deve passare in STOP è necessario anche il privilegio "Modifica stato di funzionamento".

Man mano che l'operazione di ripristino procede compaiono dei messaggi di avanzamento ed è necessario inserire nuovamente il login e la password utente. Dopo l'esecuzione di ogni passo del processo compaiono i seguenti segni di spunta e un link per ricaricare la pagina:

Stato

- Lo scaricamento del backup online è stato avviato.
- Controllo del file di backup.
- Formattazione della scheda di memoria e reset della CPU.
- Caricamento della configurazione.
- Reset della CPU.

Lo scaricamento nel dispositivo si è concluso correttamente. Ricarica pagina...

# \Lambda AVVERTENZA

#### Ripristino dei backup con contenuto sconosciuto

Se si ripristina un backup con contenuto sconosciuto si possono causare funzionamenti anomali o errori di programma. Inoltre, se si ripristina un backup nel quale non è stato attivato il Web server in Configurazione dei dispositivi della CPU, non si riesce ad accedere alla CPU dal Web server.

Accertarsi sempre che il backup abbia una configurazione con un contenuto noto.

I funzionamenti anomali o gli errori di programma possono causare la morte, gravi lesioni alle persone e/o danni alle cose.

#### NOTA

#### Ripristino di un backup con un diverso indirizzo IP della CPU

Se si cerca di ripristinare un backup nel quale l'indirizzo IP della CPU è diverso da quello della CPU attuale, il Web server non può visualizzare il messaggio che indica che il ripristino si è concluso correttamente. Se il messaggio di reset della CPU resta visualizzato per più di cinque minuti, immettere un nuovo indirizzo IP che corrisponda a quello indicato nel file di backup. La CPU avrà quell'indirizzo e sarà possibile riprendere l'accesso al Web server.

### 13.7.13 Log di dati

La pagina Log di dati permette di accedere ai log di dati.

Il tipo di operazioni eseguibili dipende dai privilegi (Pagina 785) utente di cui si dispone. Gli utenti con il privilegio "Leggi i file" possono visualizzare i file. Se si dispone del privilegio "Scrivi/cancella file" è inoltre possibile:

- Caricare un log di dati dal PLC nel computer
- Eliminare un log di dati dal PLC
- Recupero e cancellazione di un log di dati

I log di dati vengono visualizzati in ordine alfabetico crescente senza tener conto delle lettere maiuscole e minuscole. L'elenco viene impaginato in gruppi di 50 log di dati.

| Registri di dati |            |                     |        |          |                     |  |  |
|------------------|------------|---------------------|--------|----------|---------------------|--|--|
| Nome             | Dimensione | Modificato il       | Attivo | Cancella | Recupera e cancella |  |  |
| DataLog1.csv     | 120        | 21:50:56 08.08.2022 | Sì     | ×        |                     |  |  |
| DataLog2.csv     | 120        | 21:53:24 08.08.2022 | Sì     | ×        | 2                   |  |  |
| DataLog3.csv     | 120        | 21:59:54 08.08.2022 | Sì     | ×        | -                   |  |  |
| DataLog4.csv     | 120        | 21:59:56 08.08.2022 | Si     | ×        |                     |  |  |

#### NOTA

#### Gestione dei log di dati

Non memorizzare più di 1000 log di dati nel sistema di file. Se si supera questo numero il Web server potrebbe non avere risorse CPU sufficienti per visualizzare i log di dati.

Se i log di dati non compaiono nella pagina Web "Log di dati", per visualizzarli ed eliminarli si deve portare in STOP la CPU.

È quindi consigliabile gestire i log di dati in modo da memorizzare solo il numero necessario e non superare mai i 1000 log.

#### Utilizzo dei log di dati in Excel

Il file di log di dati è nel formato americano/inglese CSV . Per aprirlo in Excel su sistemi non americani/inglesi, occorre Importazione di log di dati in formato CSV in versioni non americane/inglesi di Microsoft Excel (Pagina 868).

#### Stato Attivo

Nella colonna "Attivo" della pagina Log di dati compare "Sì" se la CPU contiene un blocco di controllo dei log di dati associato a quel file e "No" se non lo contiene. Lo stato attivo non può essere alterato manualmente dall'utente.

Se il programma STEP 7 ha aperto un log di dati o ci sta scrivendo, il server Web non può eliminare, caricare o recuperare e cancellare il file del log di dati. Inoltre, mentre il server Web sta caricando un log di dati con un'operazione Download o Recupera e cancella, non è possibile eseguire altre operazioni con i log di dati finché il caricamento o il recupero non sono terminati. Il server Web visualizza il messaggio di errore "Applicazione occupata".

#### Caricamento di un file di log di dati

Per caricare un file di log di dati fare clic sul nome del file. Se il file non è più disponibile o è in corso un altro download il server web visualizza un messaggio di errore, che continua a essere visualizzato finché non si esegue un'operazione che ricarica la pagina Log di dati. Il server Web ricarica la pagina Log di dati se l'utente:

- esegue il refresh o esce e rientra nella pagina Log di dati,
- modifica l'impaginazione dei log di dati,
- elimina un log di dati,
- recupera e cancella un log di dati.

#### ΝΟΤΑ

#### Messaggio di errore relativo al log di dati

La funzione di refresh automatico del server Web non elimina dalla pagina il messaggio di errore.

Nelle seguenti situazioni vengono generati messaggi di errore nella pagina Log di dati:

| Funzionamento                            | Condizione di errore                                                                                                    | Messaggio di errore                                                            |
|------------------------------------------|----------------------------------------------------------------------------------------------------|--------------------------------------------------------------------------------|
| Download<br>Recupera/Cancella            | <ul> <li>Il file non esiste</li> <li>Nome del file non valido</li> <li>Metodo di richiesta HTTP non valido</li> <li>SMC protetta da scrittura (solo Recupera/Cancella)</li> </ul> | Errore nel download                                                            |
| Elimina                                  | <ul> <li>Metodo di richiesta HTTP non valido</li> <li>Nome del file non valido</li> <li>Il file non esiste</li> </ul>                                                             | Si è verificato un errore durante l'elimi-<br>nazione del file                 |
| Elimina                                  | SMC protetta da scrittura                                                                                                    | Errore durante l'eliminazione del file: me-<br>mory card protetta in scrittura |
| Elimina                                  | Il programma utente sta tenendo aperto il file del log di<br>dati                                                                                                    | Applicazione occupata                                                          |
| Download<br>Elimina<br>Recupera/Cancella | <ul> <li>Mancanza del permesso richiesto</li> <li>Il metodo di richiesta HTTP non è POST né GET</li> <li>Parametro ACTION non valido nell'URL</li> </ul>                          | Operazione su file non consentita                                              |
| Download<br>Elimina<br>Recupera/Cancella | Campo del referer HTTP non valido o mancante                                                                                                    | Operazione su file non consentita: man-<br>ca il referrer                      |
| Download<br>Elimina<br>Recupera/Cancella | <ul> <li>Il programma utente sta tenendo aperto il file del log di<br/>dati</li> <li>È in corso il caricamento di un file di log di dati</li> </ul>                               | Applicazione occupata                                                          |
| Download<br>Elimina<br>Recupera/Cancella | Errore interno non previsto nel PLC                                                                                                    | Errore interno                                                                 |

#### Eliminazione di un log di dati

Non è possibile eliminare un log di dati se è aperto nel programma STEP 7. Per poterlo eliminare lo si deve chiudere. Per eliminare un log di dati fare clic sull'icona X nella colonna Elimina di un log di dati specifico. Per eliminare il file del log di dati confermare l'operazione nella finestra Elimina.

#### Recupero e cancellazione di un log di dati

Per aprire un log di dati e cancellarne tutte le voci fare clic sull'icona Recupera e cancella Per recuperare il file del log di dati e cancellarne il contenuto confermare l'operazione nella finestra Recupera e cancella.

Una volta confermata l'operazione il server Web consente di eseguire il download del contenuto del file del log di dati. La finestra di dialogo Salva file consente di scegliere se salvare il log di dati. Una volta selezionata l'opzione desiderata il server Web cancella il contenuto del file del log di dati senza eliminare il file. Non è possibile eliminare e cancellare il contenuto del log di dati dalla finestra Salva file. Si può solo annullare l'operazione dalla conferma iniziale della finestra di dialogo Recupera e cancella.

Un log di dati può essere recuperato e cancellato solo se nella colonna "Attivo" compare "No". Se viene visualizzato un messaggio di errore o se l'icona Recupera e cancella non è visibile, per cancellare il file manualmente si deve fare clic sull'icona X della colonna Elimina.

### 13.7.14 File utente

La pagina File utente consente di accedere ai file della SIMATIC Memory Card (memoria di caricamento esterna).

Il tipo di accesso ai file dipende dai privilegi (Pagina 785) utente di cui si dispone. Gli utenti con il privilegio "Leggi i file" possono visualizzare i file e le cartelle con la pagina File utente. Se si dispone del privilegio "Scrivi/cancella file" è inoltre possibile:

- caricare un file utente dal PLC nel computer
- caricare un file utente dal computer nel PLC
- eliminare un file utente dal PLC

#### Visualizzazione dei file utente

Per visualizzare i file utente fare clic su File utente nella pagina di navigazione principale.

| File utente               |            |                     |                      |
|---------------------------|------------|---------------------|----------------------|
|                           |            |                     | 😂 <u>Disattiva</u> 📑 |
| Nome                      | Dimensione | Modificato il       | Cancella             |
| D1.docx                   | 20445      | 22:21:12 08.08.2022 | ×                    |
| F1.txt                    | 8192       | 20:28:16 08.08.2022 | ×                    |
| H1.htm                    | 176        | 22:20:24 08.08.2022 | ×                    |
| SB.png                    | 100991     | 22:21:06 08.08.2022 | ×                    |
| X2.xlsx                   | 11326      | 22:21:18 08.08.2022 | ×                    |
|                           |            |                     |                      |
| Choose File No file chose | n Car      | ica file            |                      |

L'elenco indica anche la dimensione e la data dell'ultima modifica dei file. Viene compilato in base al contenuto della directory "File utente" nella root della SIMATIC Memory Card.

#### NOTA

#### Gestione dei file utente

Non salvare più di 1.000 file utente nella SIMATIC Memory Card. Se la scheda contiene più di 1000 file il server Web consente di visualizzare solo i primi 1000. I file vengono visualizzati in ordine alfabetico crescente senza tener conto delle lettere maiuscole e minuscole.

#### Impaginazione dell'elenco dei file utente

L'elenco dei file utente viene impaginato in gruppi di 50 elementi. Un elenco a discesa consente di selezionare l'intervallo dei file da visualizzare.

| File utente            |                      |
|------------------------|----------------------|
|                        | 🔁 <u>Disattiva</u> 🔳 |
| Registrazioni 1 - 50 🗸 |                      |

#### Download di un file utente

Per eseguire il download di un file utente, fare clic su un file dell'elenco. Utilizzare Windows File Explorer per salvare il file in una cartella di propria scelta.

#### Eliminazione di un file utente

Per eliminare un file utente, fare clic sull'icona X del file e confermare il messaggio visualizzato.

#### Caricamento di un file utente

Per caricare un file dal dispositivo di programmazione nei file utente sulla memory card, eseguire le operazioni seguenti:

- 1. Fare clic su Seleziona file.
- 2. Selezionare un file da Windows File Explorer.
  Il file deve avere una dimensione inferiore a 2 GB.
  Il nome del file deve essere composto esclusivamente dai seguenti caratteri: a-z A-Z 0-9 .\_- (){}[]\$!=~ (spazio)
- 3. Fare clic su Carica file.

#### Stampa dell'elenco dei file utente

L'elenco dei file utente della SIMATIC Memory Card può essere stampato facendo clic sull'icona "Stampa" della pagina Web dei file utente.

#### Errori dei file utente

Se un'operazione non viene eseguita correttamente la pagina File utente visualizza un errore:

File utente Disattiva Errore di caricamento del file - nome già esistente. Il messaggio di errore resta visualizzato nella pagina File utente finché questa non viene aggiornata.

#### NOTA

#### Messaggio di errore visualizzato in File utente

La funzione di refresh automatico del server Web non elimina il messaggio di errore dalla pagina File utente.

Nelle seguenti condizioni vengono generati messaggi di errore nella pagina File utente:

| Funzionamento                                                     | Condizione di errore                                                                                                    | Messaggio di errore                                                                                   |
|-------------------------------------------------------------------|----------------------------------------------------------------------------------------------------|----------------------------------------------------------------------------------------------------|
| Download file utente                                              | <ul><li>Il file non esiste</li><li>Errore interno al PLC</li></ul>                                                                             | Errore nel download                                                                                   |
| Download file utente<br>Upload file utente<br>Elimina file utente | <ul> <li>Permessi insufficienti per l'operazione richiesta</li> <li>Metodo di richiesta o parametro dell'azione HTTP<br/>non valido</li> </ul> | Operazione su file non consentita                                                                     |
| Download file utente<br>Upload file utente<br>Elimina file utente | Campo del referer HTTP non valido o mancante                                                                                                   | Operazione su file non consentita - nes-<br>sun referente                                             |
| Elimina file utente                                               | Memory card protetta in scrittura                                                                                                    | Operazione su file non consentita                                                                     |
| Download<br>Elimina<br>Recupera/Cancella                          | <ul><li>Il file non esiste</li><li>Errore interno al PLC</li></ul>                                                                             | Si è verificato un errore durante l'elimi-<br>nazione del file - Memory Card protetta<br>in scrittura |
| Upload file utente                                                | <ul><li>Nome di file mancante o non valido</li><li>Errore interno al PLC</li></ul>                                                             | Errore nell'upload del file                                                                           |
| Upload file utente                                                | Nome di file già esistente nel PLC                                                                                                    | Errore di caricamento del file - nome già<br>esistente                                                |
| Upload file utente                                                | SMC piena                                                                                                    | Errore di caricamento del file - scheda di<br>memoria piena                                           |
| Upload file utente                                                | Nome del file non valido                                                                                                    | Errore durante il caricamento del file - ca-<br>rattere non valido nel nome del file                  |
| Upload file utente                                                | File troppo grande per il sistema di file SM                                                                                                   | Errore nel caricare il file - File troppo<br>grande                                                   |
| Upload file utente                                                | SMC protetta da scrittura                                                                                                    | Errore di caricamento del file - scheda di<br>memoria protetta da scrittura                           |

# 13.7.15 API per log di dati e file utente

È disponibile la funzione "API per log di dati e file utente" per i file utente e i log di dati dell'S7-1200. Per maggiori informazioni sull'argomento consultare il *manuale del server Web S7-1500, ET200SP, ET200pro* (https://support.industry.siemens.com/cs/ww/it/view/59193560).

# 13.7.16 Unità di selezione file

La pagina Unità di selezione file consente di accedere ai file della memoria di caricamento interna della CPU o della SIMATIC memory card (memoria di caricamento esterna). Inizialmente la pagina Unità di selezione file visualizza la root della memoria di caricamento con le cartelle "Recipes" e "DataLogs" ma, se si utilizza una memory card, mostra anche le eventuali altre cartelle che vi sono state create.

Il tipo di accesso ai file e alle cartelle dipende dai privilegi (Pagina 785) utente di cui si dispone. Gli utenti con il privilegio "Leggi i file" possono visualizzare i file e le cartella con l'unità di selezione. Indipendentemente dai privilegi di login dell'utente, la cartella Recipes o DataLogs non sono cancellabili; se tuttavia sono state create cartelle personalizzate nella memory card e si dispone dei privilegi "Scrivi/cancella file", le si può eliminare. Per accedere ai file di una cartella selezionarla con un clic del mouse.

| <u>\$7-1200 station 1</u>                                                                  |            |                     |          |          |  |  |  |
|--------------------------------------------------------------------------------------------|------------|---------------------|----------|----------|--|--|--|
| Nome                                                                                       | Dimensione | Modificato il       | Cancella | Rinomina |  |  |  |
| DataLogs                                                                                   |            | 20:49:36 26.01.2022 |          |          |  |  |  |
| E Recipes                                                                                  |            | 20:49:36 26.01.2022 | 6        |          |  |  |  |
| DiserFiles                                                                                 |            | 20:26:58 08.08.2022 |          |          |  |  |  |
| Operazioni directory:           Scegli file         Nessun file scelto         Carica file |            |                     |          |          |  |  |  |

#### File delle ricette

La cartella delle ricette visualizza le ricette presenti nella memoria di caricamento. Anche i file delle ricette sono in formato CSV e possono essere aperti in Microsoft Excel o in un altro programma. Per poter eliminare, modificare e salvare, rinominare o caricare i file delle ricette si deve disporre dei privilegi (Pagina 785) di scrittura/cancellazione.

### Caricamento dei file e refresh automatico delle pagine

Se si inizia a caricare un file il caricamento continua finché si resta nella pagina Unità di selezione file. Se è stato attivato l'aggiornamento automatico delle pagine del Web server ogni dieci secondi, quando viene eseguito un refresh si vede l'avanzamento incrementale del caricamento. Se, ad esempio, si sta caricando un file di 2 MB, man mano che il caricamento procede vengono indicate le dimensioni del file in byte in incrementi di 2500, 5000, 10000, 15000 e 20000.

Se si esce dalla pagina Unità di selezione file prima che il caricamento sia terminato il server Web elimina il file incompleto.

### Ulteriori informazioni

#### NOTA

#### Convenzioni di denominazione file

Perché il server Web possa utilizzare i log di dati e i file delle ricette, i caratteri impiegati nei nomi dei file devono essere caratteri ASCII, ad eccezione dei caratteri \/:\*?"<>| e dello spazio.

Se i file non sono conformi a queste convenzioni di denominazione, il server Web può presentare errori in operazioni quali caricamento o eliminazione dei file. In tal caso potrebbe essere necessario usare un lettore di schede ed Esplora risorse di Windows per rinominare i file situati nella memoria di caricamento esterna.

Per maggiori informazioni sulla programmazione con le istruzioni dei log di dati e l'importazione (Pagina 452) ed esportazione (Pagina 450) delle ricette, vedere il capitolo Ricette e log di dati (Pagina 446).

# 13.8 Pagine Web personalizzate

Il Web server dell'S7-1200 mette a disposizione anche i mezzi per creare pagine HTML specifiche per la propria applicazione che includono i dati del PLC.

# AVVERTENZA

#### Accesso non autorizzato alla CPU dalle pagine Web personalizzate

L'accesso non autorizzato alla CPU dalle pagine Web definite dall'utente può interrompere il funzionamento del processo. La codifica di pagine Web definite dall'utente non sicure introduce vulnerabilità di sicurezza, come il cross-site scripting (XSS), la code injection ecc.

Proteggere la CPU S7-1200 dall'accesso non autorizzato installandola in modo sicuro come indicato nel white paper "Operational Guidelines for Industrial Security" disponibile nel sito Web Siemens Industrial Cybersecurity

(https://www.siemens.com/global/en/products/automation/topic-areas/industrialcybersecurity.html).

L'interruzione del processo può causare la morte o gravi lesioni alle persone e/o danni alle cose.

Utilizzare un editor HTML a scelta per creare le pagine personalizzate, quindi caricarle nella CPU dove è possibile accedervi tramite le pagine Web standard. Questo processo interessa diversi task:

- Creazione di pagine HTML con un editor HTML (Pagina 828)
- Inserimento dei comandi AWP nei commenti HTML nel relativo codice (Pagina 829):i comandi AWP sono un set fisso di comandi forniti da Siemens per l'accesso alle informazioni della CPU.
- Configurazione di STEP 7 in modo che legga ed esegua le pagine HTML. (Pagina 843)
- Generazione di blocchi della pagine HTLM (Pagina 843)
- Programmazione di STEP 7 in modo che comandi l'impiego delle pagine HTML. (Pagina 844)
- Compilazione e caricamento dei blocchi nella CPU (Pagina 846)
- Accesso alle pagine Web personalizzate dal PC (Pagina 846)

13.8 Pagine Web personalizzate

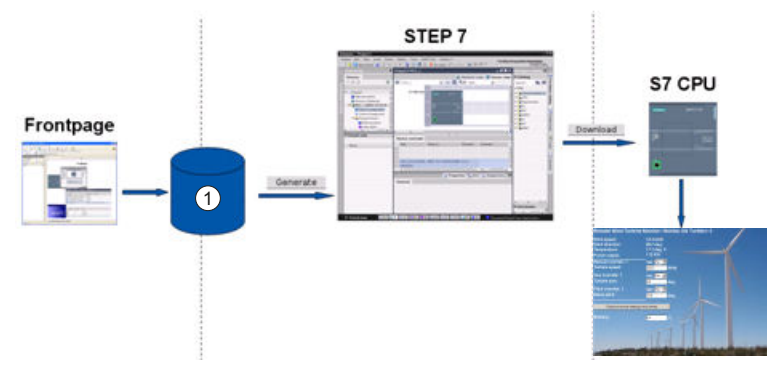

Questo processo viene illustrato qui di seguito:

① File HTML con comandi AWP integrati

# 13.8.1 Creazione di pagine HTML

Per creare pagine HTML da utilizzare con il server Web è possibile utilizzare qualsiasi software. Basta assicurarsi che il codice HTML sia conforme agli standard definiti dal W3C (World Wide Web Consortium). STEP 7 non esegue alcuna verifica della sintassi HTML.

È possibile utilizzare un pacchetto software che permetta la progettazione in WYSIWYG o un'altra modalità di layout, tuttavia il codice HTML deve essere editato in formato HTML. La maggior parte degli strumenti di progettazione Web offre questo tipo di elaborazione; in caso contrario è sempre possibile utilizzare un semplice editor di testo per elaborare il codice HTML. Per impostare il charset per la pagina su UTF-8 inserire la linea seguente nella pagina HTML:

<meta http-equiv="content-type" content="text/html; charset=utf-8">
Assicurarsi di salvare il file nell'editor che utilizza la codifica dei caratteri UTF-8.
Le pagine HTML possono essere compilate in blocchi dati STEP 7 con STEP 7. Questi blocchi
dati consistono in un blocco dati di comando che gestisce la visualizzazione delle pagine Web
e in uno o più blocchi dati di frammenti che contengono le pagine Web compilate. Tenere
presente che i vasti set di pagine HTML, in particolare quelli con tante immagini, richiedono
una quantità significativa di spazio di memoria di caricamento (Pagina 847) per i DB di
frammenti. Se la memoria di caricamento interna della CPU non è sufficiente per le pagine
Web personalizzate utilizzare una memory card (Pagina 111) per aggiungere della memoria
esterna.

Per programmare il codice HTML affinché utilizzi i dati dell'S7-1200 inserire comandi AWP (Pagina 829) come commenti HTML. Una volta conclusa l'operazione salvare le pagine HTML nel PC e annotare il percorso della cartella in cui vengono salvate.

#### NOTA

Il limite di dimensione dei file HTML contenenti comandi AWP è di 64 kilobyte. Perché STEP 7 riesca a compilare correttamente le pagine Web è necessario che le dimensioni dei file siano inferiori a questo limite.

Siemens consiglia di creare i file delle risorse Web (file .ccc, immagini, file JavaScript e file html) con dimensioni non superiori a 512 MB; in caso contrario possono verificarsi problemi durante l'invio dei file dal server web al browser. È possibile visualizzare le dimensioni della rispettiva risorsa Web in Esplora file della cartella.
# Aggiornamento delle pagine Web personalizzate

Le pagine Web personalizzate non si aggiornano automaticamente. Si può quindi scegliere se programmare l'HTLM in modo da aggiornare la pagina oppure no. Per le pagine che visualizzano i dati del PLC, un aggiramento periodico consente di avere dei dati sempre attuali. Per le pagine HTLM che fungono da formato per la voce di dati, l'aggiornamento può interferire con i dati inseriti dall'utente. Se si desidera aggiornare automaticamente l'intera pagina, si può aggiungere questa linea nell'intestazione dell'HTLM dove "10" è il numero di secondi tra due aggiornamenti:

#### <meta http-equiv="Refresh" content="10">

Per impostare l'aggiornamento della pagina o dei dati si possono utilizzare anche JavaScript o altre tecniche HTLM. In tal caso, consultare la documentazione su HTML e JavaScript.

# 13.8.2 Comandi AWP supportati dal Web server dell'S7-1200

Il Web server dell'S7-1200 fornisce dei comandi AWP che vengono integrati nelle pagine Web personalizzate come commenti HTLM per i seguenti scopi:

- Lettura delle variabili (Pagina 830)
- Scrittura delle variabili (Pagina 831)
- Lettura di variabili speciali (Pagina 833)
- Scrittura di variabili speciali (Pagina 835)
- Definizione dei tipi di enum (Pagina 837)
- Assegnazione di variabili ai tipi di enum (Pagina 837)
- Creazione di blocchi dati di frammenti (Pagina 839)

#### Sintassi generale

Ad eccezione del comando di lettura di una variabile, i comandi AWP hanno la seguente sintassi:

#### <!-- AWP\_ <nome comando e parametri> -->

I comandi AWP possono essere utilizzati unitamente ai comandi tipici del formato HTLM per scrivere nelle variabili della CPU.

Le descrizioni dei comandi AWP delle pagine seguenti utilizzano le seguenti convenzioni:

- Le voci racchiuse tra parentesi [] sono opzionali.
- Le voci racchiuse tra parentesi angolari < > sono valori di parametri da specificare.
- Le virgolette sono una parte letterale del comando e devono essere presenti se indicate.
- Nei nomi di variabili o blocchi dati, a seconda dell'uso, i caratteri speciali devono essere evitati o racchiusi tra virgolette (Pagina 841).

Utilizzare un editor di testo o una modalità di editing HTLM per inserire i comandi AWP nelle proprie pagine.

#### NOTA

#### Sintassi dei comandi AWP

Quando si formula un comando AWP si deve inserire uno spazio dopo "<!--" e prima di "-->" che è fondamentale per la compilazione. Se non si inseriscono questi spazi il compilatore potrebbe non riuscire a generare il codice appropriato. In questo caso il compilatore non visualizza alcun errore.

# Riepilogo dei comandi AWP

I dettagli per l'uso di ciascun comando AWP sono riportati al paragrafo seguente, ma ecco un breve riepilogo dei comandi:

Lettura delle variabili

#### :=<NomeVar>:

Scrittura delle variabili

<!-- AWP\_In\_Variable Name='<NomeVar1>' [Use='<NomeVar2>'] ... --> Questo comando AWP descrive semplicemente la variabile nella clausola del nome da scrivere. Il codice HTLM scrive nella variabile per nome da <input>, <select> o altre istruzioni HTML all'interno del formato HTML.

#### Lettura di variabili speciali

<!-- AWP\_Out\_Variable Name='<Tipo>:<Nome>' [Use='<NomeVar>'] --> Scrittura di variabili speciali

<!-- AWP\_In\_Variable Name='<Tipo>:<Nome>' [Use='<NomeVar>']--> Definizione dei tipi di enum

<!-- AWP\_Enum\_Def Name='<Nome tipo enum>' Values='<Valore>, <Valore>,... ' -->

Indirizzamento dei tipi di enum

<!-- AWP\_In\_Variable Name='<NomeVar>' Enum="<Nome tipo enum>" -->
<!-- AWP\_Out\_Variable Name='<NomeVar>' Enum="<Nome tipo enum>" -->
Creazione di frammenti
<!-- AWP\_Start\_Fragment Name='<Nome>' [Type=<Tipo>][ID=<id>] -->
Importazione di frammenti
<!-- AWP Import Fragment Name='<Nome>' -->

# 13.8.2.1 Lettura delle variabili

Le pagine Web definite dall'utente possono leggere le variabili (variabili del PLC) dalla CPU, purché le si configuri come accessibili da un HMI.

## Sintassi

:=<Varname>:

## Parametri

| <varname> La variabile da leggere, che può essere il nome di una variabile del PLC del prog<br/>ma STEP 7, una variabile del blocco dati, un I/O o una memoria indirizzabile. Pe<br/>indirizzi di memoria o I/O o i nomi alias (Pagina 841) non utilizzare le virgolette<br/>no al nome della variabile. Per le variabili PLC utilizzare le virgolette doppie into<br/>nome della variabile. Per le variabili dei blocchi dati racchiudere il nome del blo<br/>virgolette doppie. Il nome della variabile è all'esterno delle virgolette. Si noti ch<br/>usa il nome del blocco dati e non il numero del blocco dati. Fare riferimento ag<br/>menti di array utilizzando la relativa sintassi.</varname> | ram-<br>r gli<br>intor-<br>rno al<br>cco in<br>e si<br>i ele- |
|----------------------------------------------------------------------------------------------------|---------------------------------------------------------------|

## Esempi

```
:="Conveyor_speed":
:="My_Data_Block".flag1:
:=I0.0:
:=MW100:
:="My_Data_Block".Array_Dim1[0]:
:="My_Data_Block".Array_Dim2[0,0]:
```

Esempio di lettura di una variabile alias

```
<!-- AWP_Out_Variable Name='flag1' Use='"My_Data_Block".flag1' --> :=flag1:
```

#### NOTA

La definizione di nomi alias per le variabili PLC e le variabili dei blocchi dati sono descritte nel paragrafo Uso di un alias per il riferimento di una variabile (Pagina 836).

Se il nome di una variabile o di un blocco dati contiene caratteri speciali, occorre utilizzare le virgolette o i caratteri escape come descritto al paragrafo Gestione dei nomi di variabili che contengono caratteri speciali (Pagina 841).

# 13.8.2.2 Scrittura delle variabili

Le pagine definite dall'utente possono scrivere i dati nella CPU. Questa operazione si esegue con un comando AWP per identificare una variabile nella CPU che può essere scritta da una pagina HTML. La variabile deve essere indicata con il nome della variabile PLC o il nome della variabile del blocco dati. In un'istruzione si possono dichiarare più nomi delle variabili. Per scrivere i dati nella CPU si utilizzano i comandi HTTP POST standard.

Un uso tipico è di progettare un formato nella pagina HTML con campi di inserimento testo oppure selezionare le voci in un elenco che corrispondo alle variabili CPU che possono essere scritte. Come con tutte le pagine definite dall'utente, si generano i blocchi da STEP 7 in modo da includerli nel programma STEP 7. Quando un utente con privilegi di modifica delle variabili accede a questa pagina e immette dei dati nei campi di immissione o seleziona una voce da un elenco, il Web server converte le sue immissioni nel tipo di dati adatto alla variabile e scrive il valore nella variabile nella CPU. Si noti che la clausola del nome per i campi di inserimento HTML e gli elenchi di voci HTML utilizzano la sintassi tipica della clausola del nome del comando AWP\_In\_Variable . Generalmente racchiude il nome tra virgolette semplici e, se si indirizza un blocco dati, racchiude il nome del blocco dati tra virgolette doppie. Per i dettagli sulla gestione del formato, consultare la documentazione dell'HTML.

#### Sintassi

<!-- AWP\_In\_Variable Name='<Varname1>' [Use='<Varname2>'] ... -->

# Parametri

| <nomevar1></nomevar1> | Se non è fornita nessuna clausola d'uso, Varname1 è la variabile da scrivere. Può es-<br>sere il nome di una variabile PLC del programma STEP 7, la variabile di un blocco dati<br>specifico o il nome di un blocco dati.<br>Se viene fornita una clausola d'uso, Varname1 è un nome alternativo per la variabile<br>indirizzata in <varname2> (Pagina 836). È un nome locale all'interno della pagina<br/>HTML.</varname2> |
|-----------------------|----------------------------------------------------------------------------------------------------|
| <varname2></varname2> | Se viene fornita una clausola d'uso, Varname2 è la variabile da scrivere. Può essere il<br>nome di una variabile del PLC del programma STEP 7 o una variabile di un blocco dati<br>specifico.                                                                                                    |

Per le due clausole, del nome e d'uso, l'intero nome deve essere racchiuso tra virgolette semplici. All'interno delle virgolette semplici utilizzare le virgolette doppie per racchiudere il nome di una variabile PLC e quello di un blocco dati. Il nome del blocco dati è racchiuso tra virgolette doppie, il nome della rispettiva variabile no. Si noti che per le variabili dei blocchi dati si usa il nome del blocco e non il numero. Fare riferimento agli elementi di array utilizzando la relativa sintassi.

Se si utilizza il comando AWP\_In\_Variable per rendere sovrascrivibile un blocco dati, diventeranno sovrascrivibili tutte le sue variabili.

## Esempi d'uso del campo di inserimento HTML

```
<!-- AWP In Variable Name='"Livello target"' -->
<form method="post">
Livello target immesso: <input name='"Livello_target"'
type="text" />
</form>
<!-- AWP In Variable Name='"Blocco dati 1".Frenatura' -->
<form method="post">
Frenatura: <input name='"Blocco_dati_1".Frenatura' type="text" />
%
</form>
<!-- AWP In Variable Name='"Data block 1".Array Dim2' -->
<form method="post">
Valore array bidimensionale [2,1]: <input
name='"Data_block_1".Array_Dim2[2,1]' type="text" /> %
</form>
```

Esempio di utilizzo di una clausola d'uso

```
<!-- AWP_In_Variable Name='"Frenatura"'
Use='"Blocco_dati_1".Frenatura' -->
<form method="post">
Frenatura: <input name='"Frenatura"' type="text" /> %
</form>
```

Esempio di utilizzo di un blocco dati scrivibile

```
<!-- AWP_In_Variable Name='"Blocco_dati_1"' -->
<form method="post">
Frenatura: <input name='"Blocco_dati_1".Frenatura' type="text" />
%

Velocità turbina: <input name='"Blocco_dati_1".VelocitàTurbina'
size="10" value='"Blocco_dati_1".VelocitàTurbina' type="text" />

</form>
```

Esempi d'uso dell'elenco di selezione HTML

```
<!-- AWP_In_Variable
Name='"Blocco_dati_1".AbilitaOverrideManuale'-->
<form method="post">
<select name='"Blocco_dati_1".AbilitaOverrideManuale'>
<option value=:"Blocco_dati_1".AbilitaOverrideManuale:> </option>
<option value=1>Si</option>
<option value=0>No</option>
</select><input type="submit" value="Trasmetti impostazione"
/></form>
```

## NOTA

Solo gli utenti con il privilegio "Scrivi dati di processo tramite i comandi di Webpage Programming (AWP)" (Pagina 785) può scrivere dati sulla CPU. Se l'utente non dispone di questo privilegio il server web ignora i comandi.

Se il nome di una variabile o di un blocco dati contiene caratteri speciali, occorre utilizzare le virgolette o i caratteri escape come descritto al paragrafo "Gestione dei nomi di variabili che contengono caratteri speciali (Pagina 841)".

# 13.8.2.3 Lettura di variabili speciali

Il Web server consente di leggere i valori dal PLC per memorizzarli in variabili speciali nell'intestazione di risposta HTTP. Ad esempio, è possibile leggere il nome di un percorso da una variabile PLC per ridirigere l'URL in un'altra posizione utilizzando l'HEADER: Posizione variabile speciale.

## Sintassi

<!-- AWP\_Out\_Variable Name='<Tipo>:<Nome>' [Use='<NomeVar>'] -->

# Parametri

| <tipo></tipo>       | II tipo di variabile speciale, ovvero uno dei seguenti:<br>HEADER<br>COOKIE_VALUE<br>COOKIE_EXPIRES                                                                                                    |
|---------------------|----------------------------------------------------------------------------------------------------|
| <nome></nome>       | Per un elenco di tutti i nomi delle variabili HEADER consultare la documentazione<br>HTTP. Alcuni esempi sono riportati di seguito:<br>Status: codice di risposta<br>Location: percorso per nuovo indirizzo<br>Retry-After: tempo previsto di non disponibilità del servizio al client che ne fa richie-<br>sta<br>Per i tipi COOKIE_VALUE e COOKIE_EXPIRES, <nome> è il nome di un cookie specifi-<br/>co.<br/>COOKIE_VALUE:name: valore del cookie nominato<br/>COOKIE_EXPIRES:name: tempo di scadenza in secondi del cookie nominato<br/>La clausola del nome deve essere racchiusa tra virgolette semplici o doppie.<br/>Se non è specificata una clausola d'uso, il nome della variabile speciale corrisponde al<br/>nome della variabile PLC. Racchiudere la clausola del nome completa tra virgolette<br/>semplici e la variabile PLC tra virgolette doppie. Il nome della variabile speciale deve<br/>coincidere esattamente con quello della variabile PLC.</nome> |
| <nomevar></nomevar> | Nome della variabile PLC o della variabile del blocco dati in cui viene letta la variabile<br>NomeVar deve essere racchiuso tra virgolette semplici. All'interno delle virgolette<br>semplici utilizzare le virgolette doppie per racchiudere il nome di una variabile PLC o<br>quello di un blocco dati. Il nome del blocco dati è racchiuso tra virgolette doppie, il<br>nome della rispettiva variabile no. Si noti che per le variabili dei blocchi dati si usa il<br>nome del blocco e non il numero.                                                                                                    |

Se il nome di una variabile o di un blocco dati contiene caratteri speciali, occorre utilizzare le virgolette o i caratteri escape come descritto al paragrafo Gestione dei nomi di variabili che contengono caratteri speciali (Pagina 841).

# Esempio: lettura di una variabile speciale senza clausola d'uso

## <!-- AWP\_Out\_Variable Name='"HEADER:Status"' -->

In questo esempio, la variabile speciale HTTP "HEADER:Status" riceve il valore della variabile del PLC "HEADER:Status". Il nome nella tabella delle variabili del PLC deve corrispondere esattamente al nome della variabile speciale se non è specificata nessuna clausola d'uso.

# Esempio: lettura di una variabile speciale con clausola d'uso

<!-- AWP\_Out\_Variable Name='HEADER:Status' Use='"Status"' -->
In questo esempio, la variabile speciale "HEADER:Status" riceve il valore della variabile del
PLC "Status".

# 13.8.2.4 Scrittura di variabili speciali

Il Web browser consente di scrivere i valori nella CPU da variabili speciali nell'intestazione di richiesta HTTP. È possibile, ad esempio, memorizzare in STEP 7 le informazioni sul cookie relativo ad una pagina Web personalizzata, all'utente che accede ad una pagina o alle informazioni dell'intestazione. Il Web server fornisce l'accesso a specifiche variabili speciali che si possono scrivere nella CPU se si effettua il log in con privilegi di modifica delle variabili.

#### Sintassi

<!-- AWP\_In\_Variable Name='<Tipo>:<Nome>' [Use='<NomeVar>']-->

## Parametri

| <tipo></tipo>       | Il tipo di variabile speciale, ovvero uno dei seguenti:<br>HEADER<br>SERVER<br>COOKIE_VALUE                                                                                                    |
|---------------------|----------------------------------------------------------------------------------------------------|
| <nome></nome>       | Variabile speciale tra i tipi definiti in precedenza, come illustrato in questi esempi:<br>HEADER:Accept: tipi di contenuto accettabili<br>HEADER:User-Agent: informazioni sull'agente utente che ha dato origine alla richiesta<br>SERVER:current_user_id: id dell'utente attuale; 0 se nessun utente è connesso<br>SERVER:current_user_name: nome dell'utente attuale<br>COOKIE_VALUE: <name>: valore del cookie nominato<br/>Racchiudere la clausola del nome tra virgolette semplici.<br/>Se non è specificata una clausola d'uso, il nome della variabile speciale corrisponde al<br/>nome della variabile PLC. Racchiudere la clausola del nome completa tra virgolette<br/>semplici e la variabile PLC tra virgolette doppie. Il nome della variabile speciale deve<br/>coincidere esattamente con quello della variabile PLC.<br/>Per un elenco di tutti i nomi delle variabili HEADER consultare la documentazione<br/>HTTP.</name> |
| <nomevar></nomevar> | Nome della variabile nel programma STEP 7 in cui si desidera scrivere la variabile spe-<br>ciale, che può essere il nome di una variabile del PLC o una variabile del blocco dati.<br>NomeVar deve essere racchiuso tra virgolette semplici. All'interno delle virgolette<br>semplici utilizzare le virgolette doppie per racchiudere il nome di una variabile PLC o<br>quello di un blocco dati. Il nome del blocco dati è racchiuso tra virgolette doppie, il<br>nome della rispettiva variabile no. Si noti che per le variabili dei blocchi dati si usa il<br>nome del blocco e non il numero.                                                                                                    |

## Esempi

<!-- AWP\_In\_Variable Name='"SERVER:current\_user\_id"' -->

In questo esempio, la pagina Web scrive il valore della variabile speciale HTTP "SERVER:current\_user\_id" nella variabile PLC nominata "SERVER:current\_user\_id".

#### <!-- AWP\_In\_Variable Name=SERVER:current\_user\_id' Use='"mio\_idutente"' -->

In questo esempio, la pagina Web scrive il valore della variabile speciale HTTP "SERVER:current\_user\_id" nella variabile PLC nominata "mio\_idutente".

#### NOTA

Solo gli utenti con il privilegio "Scrivi dati di processo tramite i comandi di Webpage Programming (AWP)" (Pagina 785) può scrivere dati sulla CPU. Se l'utente non dispone di questo privilegio il server web ignora i comandi.

Se il nome di una variabile o di un blocco dati contiene caratteri speciali, occorre utilizzare le virgolette o i caratteri escape come descritto al paragrafo "Gestione dei nomi di variabili che contengono caratteri speciali (Pagina 841)".

## 13.8.2.5 Uso di un alias per il riferimento di una variabile

Nelle pagine Web personalizzate è possibile utilizzare un alias per una In\_Variable o una Out\_Variable. Nella pagina HTML si può ad esempio utilizzare un nome simbolico diverso da quello utilizzato nella CPU, oppure si può far corrispondere una variabile nella CPU ad una variabile speciale. La clausola d'uso AWP offre questa possibilità.

#### Sintassi

```
<-- AWP_In_Variable Name='<Varname1>' Use='<Varname2>' -->
<-- AWP Out Variable Name='<Varname1>' Use='<Varname2>' -->
```

## Parametri

| <varname1></varname1> | Nome alias o nome della variabile speciale<br>Varname1 deve essere racchiuso tra virgolette semplici o doppie.                                                                                                    |  |
|-----------------------|----------------------------------------------------------------------------------------------------|--|
| <varname2></varname2> | Nome della variabile PLC a cui si desidera assegnare un nome alias. La variabile può<br>essere una variabile del PLC, una variabile di blocco di dati o una variabile speciale.<br>Varname2 deve essere racchiuso tra virgolette semplici. All'interno delle virgolette<br>semplici utilizzare le virgolette doppie per racchiudere il nome della variabile PLC,<br>della variabile speciale o del blocco dati. Il nome del blocco dati è racchiuso tra virgo-<br>lette doppie, il nome della rispettiva variabile no. Si noti che per le variabili dei bloc-<br>chi dati si usa il nome del blocco e non il numero. |  |

## Esempi

#### <-- AWP\_In\_Variable Name='SERVER:current\_user\_id' Use='"Data\_Block\_10".server\_user' -->

In questo esempio, la variabile speciale SERVER:current\_user\_id è scritta nella variabile "server\_user" nel blocco dati "Data\_Block\_10".

```
<-- AWP_Out_Variable Name='Weight'
```

```
Use='"Data_Block_10".Tank_data.Weight' -->
```

In questo esempio, il valore di Data\_Block\_10.Tank\_data.Weight nella struttura del blocco dati può essere semplicemente indirizzato con "Weight" nel resto della pagina Web personalizzata.

<-- AWP\_Out\_Variable Name='Weight' Use='"Raw\_Milk\_Tank\_Weight"' --> In questo esempio, il valore della variabile PLC "Raw\_Milk\_Tank\_Weight" può essere semplicemente indirizzato con "Weight" nel resto della pagina Web personalizzata. Se il nome di una variabile o di un blocco dati contiene caratteri speciali, occorre utilizzare le virgolette o i caratteri escape come descritto al paragrafo Gestione dei nomi di variabili che contengono caratteri speciali (Pagina 841).

## 13.8.2.6 Definizione dei tipi di enum

I tipi di enum possono essere definiti nelle pagine personalizzate ed è possibile assegnarne gli elementi in un comando AWP.

#### Sintassi

<!-- AWP\_Enum\_Def Name='<Enum type name>' Values='<Value>, <Value>,... ' -->

## Parametri

| <enum name="" type=""></enum> | Nome del tipo enumerato, racchiuso tra virgolette semplici o doppie.                                                                                                    |  |
|-------------------------------|----------------------------------------------------------------------------------------------------|--|
| <value></value>               | <constant>:<name><br/>La costante indica il valore numerico per l'assegnazione del tipo di enum. Il nu-<br/>mero nomale è libero.<br/>Il nome è il valore assegnato all'elemento enum</name></constant> |  |

Si noti che l'intera stringa di assegnazioni di valori enum è racchiusa tra virgolette semplici e ogni singola assegnazione dell'elemento del tipo di enum è racchiusa tra virgolette doppie. Il campo d'azione della definizione del tipo di enum è globale per le pagine Web personalizzate. Se sono state configurate delle pagine personalizzate nelle cartelle della lingua (Pagina 859), la definizione del tipo di enum è globale per tutte le pagine della cartella della lingua.

## Esempio

<!-- AWP\_Enum\_Def Name='AlarmEnum' Values='0:"No alarms", 1:"Tank is full", 2:"Tank is empty"' -->

## 13.8.2.7 Indirizzamento delle variabili della CPU con un tipo di enum

È possibile assegnare una variabile nella CPU ad un tipo di enum. Questa variabile può essere utilizzata ovunque nella pagina Web personalizzata in una operazione di lettura (Pagina 830) o in unaoperazione di scrittura (Pagina 831). Nell'operazione di lettura, il Web server sostituisce il valore numerico letto dalla CPU con il valore di testo dell'enumerazione corrispondente. Nell'operazione di scrittura, il Web server sostituisce il valore di testo con un valore a numero intero dell'enumerazione che corrisponde al testo prima della scrittura del valore nella CPU.

## Sintassi

<!-- AWP\_In\_Variable Name='<NomeVar>' Enum="<TipoEnum>" --> <!-- AWP\_Out\_Variable Name='<NomeVar>' Enum="<TipoEnum>" -->

# Parametri

| <nomevar></nomevar>   | Nome della variabile del PLC o della variabile del blocco dati da associare al tipo di<br>enum, o nome del nome alias per una variabile del PLC (Pagina 836) se dichiarato.<br>NomeVar deve essere racchiuso tra virgolette semplici. All'interno delle virgolette<br>semplici utilizzare le virgolette doppie per racchiudere il nome di una variabile PLC o<br>quello di un blocco dati. Si noti che per le variabili dei blocchi dati si usa il nome del<br>blocco e non il numero. Il nome del blocco dati è racchiuso tra virgolette doppie, il<br>nome della rispettiva variabile no. |
|-----------------------|----------------------------------------------------------------------------------------------------|
| <tipoenum></tipoenum> | Nome del tipo enumerato, che deve essere racchiuso tra virgolette semplici o doppie                                                                                                    |

Il campo d'azione di un indirizzamento del tipo di enum è il frammento attuale.

#### Esempio d'uso in una variabile letta

```
<!-- AWP_Out_Variable Name='"Allarme"' Enum="EnumAllarme" -->...Il valore attuale di "Allarme" è :="Allarme":
```

Se il valore di "Allarme" nella CPU è 2, la pagina HTML visualizza 'Il valore attuale di "Allarme" è Serbatoio vuoto', perché la definizione del tipo di enum (Pagina 837) assegna la stringa di testo "Serbatoio vuoto" al valore numerico 2.

## Esempio d'uso in una variabile scritta

```
<!-- AWP_Enum_Def Name='EnumAllarme' Values='0:"Nessun allarme",
1:"Serbatoio pieno", 2:"Serbatoio vuoto"' -->
<!-- AWP_In_Variable Name='"Allarme"' Enum='EnumAllarme' -->...
<form method="POST">
<input type="hidden" name='"Allarme"' value="Serbatoio pieno"
/>
<input type="submit" value='Imposta Serbatoio pieno' />
```

#### </form>

Poiché la definizione del tipo di enum (Pagina 837) assegna "Serbatoio pieno" al valore numerico 1, il valore 1 viene scritto nella variabile del PLC "Alarm" nella CPU. Si noti che la clausola Enum nella dichiarazione AWP\_In\_Variable deve corrispondere con esattezza a quella della dichiarazione AWP\_Enum\_Def.

#### Esempio d'uso in una variabile scritta con l'uso di un alias

```
<!-- AWP_Enum_Def Name='EnumAllarme' Values='0:"Nessun allarme",
1:"Serbatoio pieno", 2:"Serbatoio vuoto"' -->
<!-- AWP_In_Variable_Name='"Allarme"' Enum='EnumAllarme'
Use='"Data_block_4".Allarme.Motore1'-->...
<form method="POST">
<input type="hidden" name='"Allarme"' value="Serbatoio pieno"
/>
<input type="submit" value='Imposta Serbatoio pieno' />
</form>
```

Poiché la definizione del tipo di enum (Pagina 837) assegna "Serbatoio pieno" al valore numerico 1, il valore 1 viene scritto nell'alias "Allarme" che corrisponde alla variabile del PLC nominata "Allarme.Motore1" nel blocco dati "Blocco\_Dati\_4" nella CPU.

Se il nome di una variabile o di un blocco dati contiene caratteri speciali, occorre utilizzare le virgolette o i caratteri escape come descritto al paragrafo Gestione dei nomi di variabili che contengono caratteri speciali (Pagina 841).

#### NOTA

Le release precedenti richiedevano una dichiarazione separata AWP\_Enum\_Ref da associare a una variabile con un tipo di enum definito. STEP 7 e S7-1200 supportano il codice esistente con le dichiarazioni AWP\_Enum\_Ref, ma questo comando non è più necessario.

## 13.8.2.8 Creazione di frammenti

STEP 7 converte e memorizza le pagine Web personalizzate come un DB di comando e DB di frammenti quando si fa clic su "Genera blocchi" nelle Proprietà della CPU per il Web server. È possibile configurare frammenti specifici per pagine specifiche o per parti di pagine specifiche. Questi frammenti possono essere identificati con un nome e un numero con il comando AWP "Start\_Fragment" (frammento iniziale). Tutto ciò che si trova nella pagina successivamente all'esecuzione del comando AWP\_Start\_Fragment appartiene a quel frammento finché non viene impartito un altro comando AWP\_Start\_Command o fino a raggiungere la fine del file.

## Sintassi

<!-- AWP\_Start\_Fragment Name='<Nome>'
[Type=<Tipo>][ID=<id>][Mode=<Modo>] -->

## Parametri

| <nome></nome> | Stringa di testo: nome del DB di frammenti<br>I nomi dei frammenti devono iniziare con una lettera o un trattino basso e devono es-<br>sere composti da lettere, cifre e trattini bassi. Questi nomi sono normali espressioni<br>del tipo:<br>[a-zA-Z_][a-zA-Z_0-9]*                                                                                                    |  |
|---------------|----------------------------------------------------------------------------------------------------|--|
| <tipo></tipo> | "manuale" o "automatico"<br>manuale: il programma STEP 7 deve richiedere questo frammento e può rispondere<br>di conseguenza. Il funzionamento del frammento deve essere controllato con STEP 7<br>e le variabili dei DB di comando.<br>automatico: il Web server elabora il frammento automaticamente.<br>Se il parametro <tipo> non viene specificato, l'impostazione di default è<br/>"automatico".</tipo> |  |
| <id></id>     | Numero identificativo intero. Se il parametro ID non viene specificato, il Web server<br>assegna un numero di default. Per i frammenti manuali, impostare l'ID ad un numer<br>basso. L'ID è il mezzo con cui il programma STEP 7 controlla un frammento manuale                                                                                                    |  |

|              | <modo></modo> | "visible" o "hidden"                                                                        |
|--------------|---------------|---------------------------------------------------------------------------------------------|
|              |               | visible: i contenuti del frammento compaiono nella pagina Web definita dall'utente.         |
|              |               | hidden: i contenuti del frammento non compaiono nella pagina Web definita                   |
| dall'utente. |               | dall'utente.                                                                                |
|              |               | Se il parametro <tipo> non viene specificato, l'impostazione di default è "visible".</tipo> |

#### Frammenti manuali

Se si crea un frammento manuale da una pagina Web personalizzata o parte di una pagina, il programma STEP 7 deve controllare quando il frammento viene inviato. Il programma STEP 7 deve impostare parametri adeguati nel DB di comando per una pagina personalizzata che viene controllata manualmente e quindi richiamare l'istruzione WWW con il DB di comando così modificato. Per comprendere la struttura del DB di comando e la gestione di singole pagine e frammenti consultare il paragrafo Comando avanzato delle pagine Web personalizzate (Pagina 862).

## 13.8.2.9 Importazione di frammenti

È possibile creare un frammento nominato da una parte del codice HTML e quindi importare quel frammento ovunque in una serie di pagine Web personalizzate. Prendiamo ad esempio una serie di pagine Web personalizzate con una pagina iniziale e diverse altre pagine HTML accessibili da collegamenti sulla pagina iniziale. Supponiamo che ogni singola pagina debba visualizzare il logo dell'azienda sulla pagina. Questo può essere realizzato con la creazione di un frammento (Pagina 839) che carica l'immagine del logo dell'azienda. Ogni singola pagina HTML può importare questo frammento per visualizzare il logo dell'azienda. A tal fine è possibile utilizzare il comando AWP Import\_Fragment. Il codice HTML per il frammento esiste solo in un frammento, ma è possibile importare questo DB di frammenti per il numero di volte necessarie e nel numero di pagine Web desiderato.

#### Sintassi

<!-- AWP Import Fragment Name='<Nome>' -->

#### Parametri

<Name> Stringa di testo: nome del DB di frammenti da importare

## Esempio

Estratto dal codice HTML che crea un frammento per visualizzare un'immagine: <!-- AWP\_Start\_Fragment Name='My\_company\_logo' --><img src="company\_logo.jpg"> Estratto dal codice HTML in altro file .html che importa il frammento che visualizza l'immagine del logo: <!-- AWP Import\_Fragment Name='My\_company\_logo' --> Entrambi i file .html (quello che crea i frammenti e quello che lo importa) si trovano nella struttura a cartelle che viene definita quando si configurano le pagine personalizzate in STEP 7 (Pagina 843).

# 13.8.2.10 Combinazione delle definizioni

Quando si dichiarano le variabili in uso nelle pagine Web personalizzate, è possibile combinare una dichiarazione di variabile a unalias per la variabile (Pagina 836). Si possono inoltre dichiarare diverse In\_Variables in un'istruzione e diverse Out\_Variables in un'istruzione.

## Esempi

## 13.8.2.11 Gestione dei nomi di variabili che contengono caratteri speciali

Quando si specificano i nomi delle variabili nelle pagine Web definite dall'utente, occorre verificare attentamente se essi contengono dei caratteri che hanno un significato speciale.

## Lettura delle variabili

Per leggere una variabile (Pagina 830) si utilizza la seguente sintassi:

:=<Varname>:

Alla lettura delle variabili si applicano le seguenti regole:

- Per i nomi delle variabili nella tabella delle variabili PLC, racchiudere il nome della variabile tra virgolette doppie.
- Per i nomi delle variabili che sono variabili di blocchi dati, racchiudere il nome del blocco dati tra virgolette doppie. La variabile è all'esterno delle virgolette.
- Per i nomi delle variabili che sono indirizzi di I/O, indizzi di memoria o nomi alias, non utilizzare le virgolette per racchiudere la variabile da leggere.
- Per i nomi delle variabili o i nomi delle variabili di blocchi dati che contengono un backslash, fare precedere al backslash un altro backslash.
- Se il nome di una variabile o il nome di una variabile di blocchi dati contiene una virgola, un segno meno, un segno più o una e commerciale, definire un alias per il nome della variabile da leggere che non contenga questo carattere speciale e utilizzare questo alias per leggere la variabile. Nelle clausole d'uso, inserire un backslash prima dei due punti nei nomi delle variabili.

| Nome del blocco da-<br>ti | Nome della varia-<br>bile                                                                                        | Comando di lettura                                                                                        |  |
|---------------------------|----------------------------------------------------------------------------------------------------|----------------------------------------------------------------------------------------------------|--|
| n/a                       | ABC:DEF                                                                                                    | AWP_Out_Variable Name='special_tag' Use<br ='"ABC:DEF"'><br>:=special_tag:                                |  |
| n/a                       | T\                                                                                                    | :="T\\":                                                                                                  |  |
| n/a                       | A \B 'C :D                                                                                                    | <pre><!--AWP_Out_Variable Name='another_special_tag' Use='"A \\B \'C :D"'--> :=another_special_tag:</pre> |  |
| n/a                       | a <b< td=""><td><!--AWP_Out_Variable Name='a_less_than_b'<br-->Use='"a<b"'><br/>:=a_less_than_b:</b"'></td></b<> | AWP_Out_Variable Name='a_less_than_b'<br Use='"a <b"'><br/>:=a_less_than_b:</b"'>                         |  |
| Data_block_1              | Tag_1                                                                                                    | :="Blocco_dati_1".Tag_1:                                                                                  |  |
| Data_block_1              | ABC:DEF                                                                                                    | AWP_Out_Variable Name='special_tag'<br Use='"Data_block_1".ABC\:DEF'><br>:=special_tag:                   |  |
| DB A' B C D\$ E           | Tag                                                                                                    | :="DB A' B C D\$ E".Tag:                                                                                  |  |
| DB:DB                     | Tag:Tag                                                                                                    | AWP_Out_Variable_Name='my_tag' Use<br ='"DB:DB".Tag\:Tag'><br>:=my_tag:                                   |  |

Tabella 13-1 Esempi di Lettura delle variabili

## Clausole d'uso e del nome

I comandi AWP AWP\_In\_Variable, AWP\_Out\_Variable, AWP\_Enum\_Def, AWP\_Enum\_Ref, AWP\_Start\_Fragment e AWP\_Import\_Fragment hanno clausole del nome I comandi in formato HTML quali <input> e <select> hanno anch'essi delle clausole del nome. AWP\_In\_Variable e AWP\_Out\_Variable possono avere anche delle clausole d'uso. Indipendentemente dal comando, la sintassi delle clausole d'uso e del nome relativamente alla gestione dei caratteri speciali è la stessa:

- Il testo di una clausola d'uso o di nome deve essere racchiuso tra virgolette semplici. Se il nome racchiuso è il nome di una variabile PLC o di un blocco dati utilizzare le virgolette semplici per l'intera clausola.
- All'interno di una clausola d'uso o di nome i nomi dei blocchi dati o delle variabili PLC devono essere racchiusi tra virgolette doppie.
- Se il nome di una variabile o di un blocco dati include un apostrofo o un backslash, anteporre a questo carattere un backslash. Il backslash è un carattere di escape nel compilatore dei comandi AWP.

| Nome del blocco da-<br>ti | Nome della variabile | Opzioni della clausola di nome      |
|---------------------------|----------------------|-------------------------------------|
| n/a                       | ABC'DEF              | Name='"ABC\'DEF"'                   |
| n/a                       | A \B 'C :D           | Name='"A \\B \'C :D"'               |
| Data_block_1              | Tag_1                | Name='"Blocco_dati_1".Tag_1'        |
| Data_block_1              | ABC'DEF              | Name='"Blocco_dati_1".ABC\'DEF'     |
| Data_block_1              | A \B 'C :D           | Name='"Blocco_dati_1".A \\B \'C :D' |
| DB A' B C D\$ E           | Tag                  | Name='"DB A\' B C D\$ E".Tag'       |

Tabella 13-2 Esempi di clausole di nome

Le clausole d'uso adottano le stesse convezioni di quelle di nome.

#### NOTA

Indipendentemente dal tipo di caratteri utilizzati nella pagina HTML, impostare il charset della pagina HTML su UTF-8 e salvarlo dall'editor con la codifica dei caratteri UTF-8.

# 13.8.3 Configurazione dell'uso delle pagine Web personalizzate

Per configurare le pagine Web definite dall'utente da STEP 7 procedere nel seguente modo:

- 1. Selezionare la CPU nella finestra Configurazione dispositivi.
- 2. Visualizzare del proprietà del "Web server" nella finestra di ispezione della CPU.
- 3. Se non lo si è già fatto, selezionare la casella di opzione "Abilita server web su quest'unità".
- 4. Selezionare "Consenti l'accesso solo con HTTPS" per fare in modo che il Web server utilizzi la comunicazione codificata e per aumentare la sicurezza della CPU accessibile via Web.
- 5. Inserire o navigare fino al nome della cartella sul PC in cui è stata salvata la pagina HTML di default (pagina iniziale).
- 6. Inserire il nome della pagina di default.
- 7. Specificare il nome dell'applicazione (opzionale). Il Web server lo utilizzerà per creare ulteriori sottocategorie o gruppi di pagine Web. Quando si specifica il nome dell'applicazione il Web server crea un URL per la pagina definita dall'utente utilizzando il seguente formato: http[s]://ww.xx.yy.zz/awp/<nome dell'applicazione>/<nome della pagina>.html. Se non si specifica il nome di un'applicazione l'URL è http[s]://ww.xx.yy.zz/awp/<nomepagina>.html.

Non utilizzare caratteri speciali nel nome dell'applicazione. Con alcuni caratteri il Web server non riesce a visualizzare le pagine definite dall'utente.

|   | Carico di comunicazione                                                        | Pagine web definite dall'utente              |                                 |
|---|--------------------------------------------------------------------------------|----------------------------------------------|---------------------------------|
|   | Merker di clock e di sist                                                      | rugine neb dennie durdiente                  |                                 |
| • | Server web                                                                     |                                              |                                 |
|   | Lingue disponibili per l                                                       | Directory HTML:                              | C:\Wind_Turbines\HTM            |
|   | Ora                                                                            | Pagina HTML di default:                      | Turbina_eolica.html             |
| ۲ | Protezione                                                                     | Nome applications:                           | Turbina Enlica                  |
|   | Controllo di configurazione                                                    | Nome applicazone.                            |                                 |
|   | Risorse di collegamento                                                        | Stato:                                       |                                 |
|   | Panoramica indirizzi                                                           | Crea blocchi                                 | Cancella blocchi                |
|   | Controllo di configurazione<br>Risorse di collegamento<br>Panoramica indirizzi | Nome applicazione:<br>Stato:<br>Crea blocchi | Turbina Eolica Cancella blocchi |

- 8. Nella sezione Avanzate inserire le estensioni dei nomi dei file che includono i comandi AWP. Per default, STEP 7 analizza i file con le estensioni .htm, .html o .js. Aggiungere le altre estensioni di file eventualmente presenti. Per salvare le risorse di elaborazione, non inserire alcun nome file se nessun file di quel tipo include comandi AWP.
- 9. Conservare il valore di default del numero DB Web o inserire un numero a piacere. È il numero DB del DB di comando che comanda la visualizzazione delle pagine Web.
- 10. Conservare il valore di default del numero iniziale del DB di frammenti o inserire un numero a piacere. Questo è il primo dei DB di frammenti che contiene le pagine Web.

## Generazione di blocchi di programma

Facendo clic sul pulsante "Genera blocchi" STEP 7 crea dei blocchi dati in base alle pagine HTML nella directory di origine HTML specificata e un blocco dati di comando per l'esecuzione delle pagine Web. Gli attributi possono essere impostati come desiderati per la propria applicazione (Pagina 844). STEP 7 genera anche una serie di blocchi dati di frammenti per mantenere la rappresentazione di tutte le pagine HTML. Quando si generano i blocchi dati,

STEP 7 aggiorna le proprietà per visualizzare il numero del blocco dati di comando e il numero del primo dei blocchi dati di frammenti. Con la generazione dei blocchi dati, le pagine Web definite dall'utente diventano parte del programma STEP 7. I blocchi corrispondenti a queste pagine si trovano in una cartella del Web server contenuta nella cartella Blocchi di sistema dei Blocchi di programma nell'albero di navigazione del progetto.

#### Eliminazione di blocchi di programma

Per eliminare i blocchi dati generati in precedenza, fare clic sul pulsante "Delete data blocks". STEP 7 elimina dal progetto il blocco dati di comando e tutti i blocchi dati di frammenti che corrispondono alle pagine Web definite dall'utente.

# 13.8.4 Configurazione della pagina di introduzione

In Configurazione dispositivi della CPU è possibile assegnare una pagina Web personalizzata come pagina di introduzione per accedere al Web server da un PC o un dispositivo portatile. Se non si definisce una pagina personalizzata, viene utilizzata come pagina di introduzione la pagina Web standard di avvio (Pagina 803).

Per impostare una pagina Web personalizzata come pagina di introduzione procedere nel seguente modo:

- 1. Selezionare la CPU nella finestra Configurazione dispositivi.
- 2. Nella finestra di ispezione, selezionare "Web server" dalle proprietà della CPU e abilitare il Web server (Pagina 783).
- 3. Selezionare "Pagina di introduzione" nelle proprietà del Web server.
- 4. Selezionare "AWP1" nell'elenco a discesa per configurare il Web server in modo che visualizzi una pagina personalizzata all'accesso (l'altra selezione "Pagina di avvio" imposta il server web in modo che all'accesso compaia la pagina web standard di introduzione).

Gli utenti devono disporre del privilegio "Aprire pagine Web personalizzate" (Pagina 785). Il programma STEP 7 deve includere un richiamo dell'istruzione WWW (Pagina 844). Una volta configurato e caricato il progetto nella CPU, il Web server può utilizzare come pagina di introduzione la "Pagina HTML di default" selezionata durante la configurazione delle pagine Web definite dall'utente (Pagina 843).

#### NOTA

Per poter visualizzare le pagine di introduzione definite dall'utente la CPU deve essere in RUN.

# 13.8.5 Programmazione dell'istruzione WWW per le pagine Web personalizzate

Il programma utente STEP 7 deve includere ed eseguire l'istruzione WWW in modo che le pagine Web definite dall'utente possano essere accessibili da quelle standard. Il blocco dati di comando è il parametro di ingresso per l'istruzione WWW e specifica il contenuto delle pagine, come rappresentato nei blocchi dati di frammenti, nonché le informazioni di stato e di comando. STEP 7 crea il blocco dati di comando quando si fa clic sul pulsante "Create blocks" nella configurazione delle pagine Web definite dall'utente (Pagina 843).

# Programmazione dell'istruzione WWW

Il programma STEP 7 deve eseguire l'istruzione WWW per permettere di accedere alle pagine Web definite dall'utente da quelle standard. Si può permettere l'accesso alle pagine Web definite dall'utente solo in determinate circostanze, come indicato dai requisiti dell'applicazione e dalle preferenze. In questo caso la logica del programma può controllare quando richiamare l'istruzione WWW.

Tabella 13-3 Istruzione WWW

| KOP / FUP |         | SCL                  | Descrizione                                 |
|-----------|---------|----------------------|---------------------------------------------|
| EN        | ₩ ENO   | ret_val := WWW(      | Consente l'accesso alle pagine Web definite |
| CTRL_DB   | RET_VAL | ctrl_db:=_uint_in_); | dall'utente da quelle standard              |

Deve essere fornito il parametro di ingresso del blocco dati di comando (CTRL\_DB)) corrispondente al numero DB intero del DB di comando. Questo numero del blocco DB di comando (denominato numero DB Web) si trova nelle proprietà del Web server nella CPU dopo la creazione dei blocchi per le pagine Web definite dall'utente. Inserire il numero DB intero come parametro CTRL\_DB dell'istruzione WWW. Il valore di ritorno (RET\_VAL) contiene il risultato della funzione. Si noti che l'istruzione WWW è eseguita in modo asincrono e che l'uscita RET\_VAL potrebbe avere un valore iniziale di 0 nonostante possa verificarsi un errore successivamente. Il programma può verificare lo stato del DB di comando per assicurare che l'applicazione sia avviata correttamente o verificare RET\_VAL con conseguente richiamo dell'istruzione WWW.

Tabella 13-4 Valore di ritorno

| RET_VAL | Descrizione                                                                                                    |
|---------|----------------------------------------------------------------------------------------------------|
| 0       | Nessun errore                                                                                                    |
| 16#00yx | <ul> <li>x: la richiesta rappresentata dal rispettivo bit è in stato di attesa:</li> <li>x=1: richiesta 0</li> <li>x=2: richiesta 1</li> <li>x=4: richiesta 2</li> <li>x=8: richiesta 3</li> <li>I valori x possono diventare logicamente OR per rappresentare gli stati di attesa delle diverse richieste. Se ad esempio x = 6, le richieste 1 e 2 sono in attesa.</li> <li>y: 0: nessun errore; 1: errore presente ed è stato impostato "last_error" nel DB di comando (Pagina 862)</li> </ul> |
| 16#803a | Il DB di comando non è caricato.                                                                                                    |
| 16#8081 | Il DB di comando è di tipo, formato o versione errati.                                                                                                    |
| 16#80C1 | Non sono disponibili le risorse per inizializzare l'applicazione Web.                                                                                                    |

# Uso del DB di comando

STEP 7 crea il blocco dati di comando facendo clic su "Genera blocchi" e visualizza il numero del DB di comando nelle proprietà delle pagine Web definite dall'utente. Il DB di comando si trova anche nella cartella dei blocchi di programma nell'albero di navigazione del progetto. Normalmente il programma STEP 7 utilizza il DB di comando direttamente così come viene creato dal processo "Genera blocchi" senza ulteriore elaborazione. Tuttavia il programma STEP 7 può impostare i comandi globali nel DB di comando per disattivare il Web server o per riattivarlo successivamente. Inoltre il programma STEP 7 deve comandare, mediante una tabella di richieste nel DB di comando, il comportamento delle pagine definite dall'utente che

si possono creare come DB di frammenti manuali (Pagina 843). Per informazioni su questi task avanzati consultare il paragrafo Comando avanzato delle pagine Web personalizzate (Pagina 862).

# 13.8.6 Download dei blocchi di programma nella CPU

Con la generazione dei blocchi per le pagine Web personalizzate, queste diventano parte del programma STEP 7 così come qualsiasi altro blocco di programma. Per caricare i blocchi di programma nella CPU si segue il nomale processo. I blocchi di programma per le pagine Web definite dall'utente possono essere caricati solo se la CPU è in STOP.

# 13.8.7 Accesso alle pagine Web personalizzate

Alle pagine Web definite dall'utente si accede da quelle standard (Pagina 793). Il menu di navigazione sulla sinistra contiene, oltre alle pagine Web standard, un link per le pagine Web definite dall'utente. Anche la pagina di base contiene un link alle "pagine Web definite dall'utente". Facendo clic sul link "Pagine Web definite dall'utente" il browser apre la pagina con il link alla pagina di default. Dall'interno dell'area dei contenuti personalizzati ci si può spostare in base al modo in cui sono state progettate le pagine specifiche.

|                                           |                                   | 18:53:57 27:04:2016 UTC | ▼ Italiano ▼  |
|-------------------------------------------|-----------------------------------|-------------------------|---------------|
| Utente: admin                             | Pagine utente                     |                         |               |
| Esci                                      |                                   |                         | C Disattiva 🛎 |
| <ul> <li>Pagina iniziale</li> </ul>       | Pagina iniziale dell'applicazione |                         |               |
| <ul> <li>Diagnostica</li> </ul>           |                                   |                         |               |
| <ul> <li>Buffer di diagnostica</li> </ul> |                                   |                         |               |
| ▶ Stato dell'unità                        |                                   |                         |               |
| Comunicazione                             |                                   |                         |               |
| Stato delle variabili                     |                                   |                         |               |
| ► Tabelle di controllo                    |                                   |                         |               |
| Pagine utente                             |                                   |                         |               |
| ▶ Utilità di selezione file               |                                   |                         |               |
| ▶ Backup online                           |                                   |                         |               |
|                                           |                                   |                         |               |
| Introduzione                              |                                   |                         |               |

SIEMENS S7-1200 station\_1 / PLC\_1

#### NOTA

È inoltre possibile definire una pagina personalizzata come pagina di introduzione (Pagina 844) per il server web.

# 13.8.8 Limitazioni specifiche per le pagine Web personalizzate

Le limitazioni per le pagine Web standard (Pagina 866) valgono anche per le pagine Web personalizzate. Tuttavia, per le pagine Web personalizzate esistono alcune considerazioni specifiche aggiuntive.

# Spazio di memoria di caricamento

Le pagine Web personalizzate diventano blocchi dati facendo clic su "Genera blocchi", operazione che occupa spazio di memoria di caricamento. Se è installata una memory card, si ha a disposizione la capacità della memory card come spazio di memoria di caricamento esterna per le pagine Web personalizzate.

In caso contrario questi blocchi occupano dello spazio nella memoria di caricamento interna che è limitato in base al modello di CPU.

La quantità di spazio di memoria utilizzata e quella ancora disponibile può essere verificata in "Online & Diagnostica" in STEP 7. È inoltre possibile visualizzare le proprietà dei singoli blocchi che STEP 7 genera dalle pagine Web personalizzate e vedere quanta memoria di caricamento è occupata.

## NOTA

Per ridurre lo spazio occupato dalle pagine Web personalizzate, diminuire, se possibile, l'utilizzo di immagini.

# Uso delle virgolette nelle stringhe di testo

Non utilizzare stringhe che contengono virgolette singole o doppie nelle variabili dei blocchi dati per le pagine Web definite dall'utente, indipendentemente dallo scopo per cui vengono usate. Poiché la sintassi HTML utilizza spesso le virgolette singole o doppie come delimitatori, le virgolette all'interno delle stringhe di testo possono interrompere la visualizzazione delle pagine Web definite dall'utente.

Quando si definiscono variabili dei blocchi dati di tipo String per le pagine Web definite dall'utente si devono rispettare le seguenti regole:

- Non immettere virgolette singole o doppie nei valori di stringa delle variabili dei blocchi dati in STEP 7.
- Non consentire al programma utente di assegnare stringhe che contengono virgolette alle variabili dei blocchi dati.

# 13.8.9 Esempio di una pagina Web personalizzata

# 13.8.9.1 Pagina web per il controllo e il comando di una turbina eolica

Come esempio di una pagina Web personalizzata, si può considerare una pagina Web usata per controllare e comandare a distanza una turbina eolica:

| Controllo remoto turbina eolica: Turbina #5                               |                                                   |            |  |  |
|---------------------------------------------------------------------------|---------------------------------------------------|------------|--|--|
| Velocità vento:<br>Direzione vento:<br>Temperatura:<br>Potenza in uscita: | 7.5 km/h<br>23.5 gradi<br>17.2 gradi C<br>1000 kW |            |  |  |
| Override manuale: On<br>Velocità turbina:                                 | Imposta: Si                                       | ₩<br>RPM   |  |  |
| Override imbardata: On<br>Imbardata turbina:                              | Imposta: Si<br>5.2                                | ▼<br>gradi |  |  |
| Override passo: On<br>Passo lama:                                         | Imposta: Sì<br>4.5                                | gradi      |  |  |
| Invia impostazioni e valori di override                                   |                                                   |            |  |  |
| Frenatura:                                                                | 2.5                                               | %          |  |  |
|                                                                           |                                                   |            |  |  |

## Descrizione

In questa applicazione, ogni turbina eolica di un impianto di turbine eoliche è dotata di un S7-1200 per comandare la turbina. All'interno del programma STEP 7 ogni turbina eolica ha un blocco dati con dati specifici per quella particolare turbina.

La pagina Web personalizzata consente l'accesso remoto alle turbine da un PC. È possibile collegarsi alle pagine Web standard della CPU di una particolare turbina eolica ed accedere alla pagina Web di controllo remoto della turbina eolica per visualizzarne i dati. Gli utenti che hanno il privilegio "Scrivi dati di processo" possono anche mettere la turbina in modalità manuale e comandare le variabili di velocità, imbardata e passo della turbina (yaw, pitch) dalla pagina Web.

Questi utenti possono inoltre impostare un valore di frenatura indipendentemente dal fatto che la turbina sia comandata manualmente o automaticamente.

Il programma STEP 7 verifica i valori booleani per l'override del comando automatico e, se impostati, utilizza i valori inseriti dall'utente relativamente a velocità, imbardata e passo della turbina. Altrimenti il programma ignora questi valori.

# File utilizzati

Questo esempio di pagina Web personalizzata è costituito da tre file:

- Wind\_turbine.html: è la pagina HTML che implementa la schermata di cui sopra utilizzando i comandi AWP per accedere ai dati del controllore.
- Wind\_turbine.css: è il foglio di stile a cascata che contiene gli stili di formattazione della pagina HTML. L'uso del foglio di stile a cascata è opzionale, ma può rendere più semplice lo sviluppo della pagina HTML.
- Wind\_turbine.jpg: è l'immagine di background utilizzata dalla pagina HTML. L'uso delle immagini nelle pagine Web personalizzate è naturalmente opzionale e non richiede ulteriore spazio nella CPU.

Questi file non sono forniti in dotazione, ma sono descritti a titolo di esempio.

# Implementazione

La pagina HTML utilizza i comandi AWP per leggere i valori dal PLC (Pagina 830) per i campi di visualizzazione e per scrivere i valori nel PLC (Pagina 831) per i dati inseriti dall'utente. Questa pagina utilizza anche i comandi AWP per la definizione del tipo di enum (Pagina 837) e il riferimento (Pagina 837) per gestire le impostazioni ON/OFF.

La prima parte della pagina visualizza una riga di intestazione che indica il numero della turbina eolica.

Controllo remoto turbina eolica: Turbina #5

La successiva parte della pagina visualizza le condizioni atmosferiche presso la turbina eolica. Gli I/O sul sito della turbina forniscono la velocità del vento, la direzione del vento e la temperatura corrente.

In seguito, la pagina visualizza il flusso di corrente della turbina letto dall'S7-1200.

Le sezioni successive consentono il comando manuale della turbina, in override del normale comando automatico dell'S7-1200. Questi tipi sono i seguenti:

- Override manuale: consente l'override manuale della turbina. Il programma utente STEP 7 richiede che l'impostazione dell'override manuale sia vera prima di abilitare l'utilizzo di una qualsiasi impostazione manuale di velocità, imbardata o passo della turbina.
- Override imbardata: abilita l'override manuale dell'impostazione dell'imbardata, e un'impostazione manuale dell'imbardata. Il programma utente STEP 7 richiede che entrambi gli override manuale e dell'imbardata siano veri per applicare l'impostazione dell'imbardata.

| Velocità vento:<br>Direzione vento:<br>Temperatura: | 7.5 km/h<br>23.5 gradi<br>17.2 gradi C |
|-----------------------------------------------------|----------------------------------------|
| Figura                                              |                                        |
| Potenza in uscita:                                  | 1000 kW                                |

Override manuale: On Imposta: Si ♥ Velocità turbina: 15 RPM

| Override imbardata: On | Imposta: Sì 💌 |
|------------------------|---------------|
| Imbardata turbina:     | 5.2 gradi     |

| •                            | Override del passo: abilita l'override<br>manuale del passo delle pale. Il programma<br>utente STEP 7 richiede che entrambi gli<br>override manuale e del passo siano veri per<br>applicare l'impostazione del passo della<br>pale. | Override passo: On<br>Passo lama:       | Imposta: Si<br>4.5 | <b>⊻</b><br>grad |
|------------------------------|----------------------------------------------------------------------------------------------------|-----------------------------------------|--------------------|------------------|
| La<br>l'ir<br>co             | pagina HTML contiene un pulsante per<br>nvio delle impostazioni di override al<br>ntrollore.                                                                                                    | Invia impostazioni e valori di override |                    |                  |
| ll o<br>fo<br>pe<br>ST<br>ac | campo di ingresso del valore di frenatura<br>rnisce un'impostazione manuale per la<br>ercentuale di frenatura. Il programma utente<br>EP 7 non richiede l'override manuale per<br>cettare un valore di frenatura.                   | Frenatura:                              | 2.5                | %                |

Inoltre, la pagina HTML utilizza un comando AWP per scrivere la variabile speciale (Pagina 835) che contiene l'ID dell'utente che sta avendo accesso alla pagina ad una variabile nella tabella delle variabili del PLC.

#### 13.8.9.2 Lettura e visualizzazione dei dati del controllore

La pagina HTML di controllo remoto della turbina eolica utilizza diversi comandi AWP per la lettura dei dati dal controllore (Pagina 830) e la loro visualizzazione sulla pagina. Ad esempio, si consideri il codice HTML per visualizzare il flusso di corrente così come illustrato in questa parte della pagina Web di esempio:

Potenza in uscita: 1000 kW

## Esempio di codice HTML

Il seguente estratto della pagina HTML di controllo remoto della turbina eolica visualizza il testo "Potenza in uscita:" nella cella sinistra della riga di una tabella, legge la relativa variabile e la visualizza nella cella destra della riga assieme all'abbreviazione "kW" (kilowatt). Il comando AWP :="Blocco dati 1".PotenzaUscita: esegue la lettura. Si noti che i blocchi dati vengono specificati in base al nome e non al numero (cioè "Blocco dati 1" e non "DB1"). 

```
Potenza in uscita:
 :="Blocco dati 1".PotenzaUscita:
kW
```

# 13.8.9.3 Uso di un tipo di enum

La pagina HTML di controllo remoto della turbina eolica utilizza i tipi enum per le tre istanze in cui indica "ON" o "OFF" per un valore booleano e per il punto in cui l'utente imposta un valore booleano. Il tipo enum determina il valore 1 nel caso di "ON" e il valore 0 nel caso di "OFF". Si consideri ad esempio il codice HTML per la lettura e la scrittura dell'impostazione che attiva l'override manuale nel valore "Blocco\_dati\_1".AbilitaOverrideManuale mediante un tipo enum:

| Override manuale: On | Imposta: Si | <b>~</b> |
|----------------------|-------------|----------|
| Velocità turbina:    | 15          | RPM      |

## Esempio di codice HTML

I seguenti estratti della pagina HTML di controllo remoto della turbina eolica mostrano come dichiarare un tipo enum chiamato "StatoOverride" con i valori "Off" e "On" per 0 e 1, e indicano come impostare un riferimentro di tipo enum a StatoOverride per la variabile booleana AbilitaOverrideManuale nel blocco dati "Blocco\_dati\_1".

```
<!-- AWP_In_Variable Name='"Blocco_dati_1".AbilitaOverrideManuale'
Enum="StatoOverride" -->
<!-- AWP Enum Def Name="StatoOverride" Values='0:"Off",1:"On"' -->
```

Se una pagina HTML contiene una cella di tabella con un campo per l'indicazione dello stato attuale di AbilitaOverrideManuale, si serve di un normale comando di lettura delle variabili, ma poiché utilizza il tipo enum precedentemente dichiarato e referenziato, specifica "Off" o "On" invece che 0 o 1.

```
2px; border-top-color: #ffffff;">
Override manuale: :="Blocco_dati_1".AbilitaOverrideManuale:
```

La pagina HTML contiene un elenco a discesa per la modifica del valore di AbilitaOverrideManuale. L'elenco visualizza il testo "Sì" e "No". Se si usa il tipo enum, "Sì" è connesso al valore "On" del tipo enum e "No" al valore "Off". Se si lascia l'elenco vuoto il valore di AbilitaOverrideManuale non varia.

```
<select name='"Blocco_dati_1".AbilitaOverrideManuale'>
<option value=':"Blocco dati_1".AbilitaOverrideManuale:'> </option>
<option value="On">Yes<7option>
<option selected value="Off">No</option>
</select>
```

L'elenco di selezione è contenuto all'interno di un modulo sulla pagina HTML. Quando si fa clic sul pulsante per l'invio, la pagina invia il modulo scrivendo il valore "1" in AbilitaOverrideManuale di Blocco\_dati\_1 se si seleziona "Sì" e "0" se si seleziona "No".

## 13.8.9.4 Scrittura dei dati inseriti dall'utente nel controllore

La pagina HTML di controllo remoto della turbina eolica comprende diversi comandi AWP per la scrittura dei dati nel controllore (Pagina 831). La pagina HTML dichiara Variabili\_In\_AWP per le variabili booleane in modo che l'utente con il privilegio "Scrivi dati di processo" possa controllare manualmente la turbina eolica e abiliti l'override manuale per la velocità della turbina, l'override dell'imbardata e/o l'override del passo della pale. La pagina utilizza Variabili\_In\_AWP anche per consentire all'utente con questi privilegi di impostare successivamente i valori in virgola mobile per velocità della turbina, imbardata, passo e percentuale di frenatura. La pagina utilizza un comando in invio del modulo HTML per scrivere Variabili\_In\_AWP nel controllore.

Ad esempio, si consideri il codice HTML per l'impostazione manuale del valore di frenatura:

Frenatura: 2.5 %

#### Esempio di codice HTML

L'estratto seguente dalla pagina HTML di controllo remoto della turbina eolica dichiara innanzitutto una Variabile\_In\_AWP per "Blocco\_dati\_1" che abilita la pagina HTML a scrivere qualsiasi variabile nel blocco dati "Blocco\_dati\_1". La pagina visualizza il testo "Frenatura:" nella cella a sinistra della riga di una tabella. Nella cella destra della riga della tabella compare il campo in cui l'utente immette il valore per la variabile "Frenatura" di "Blocco\_dati\_1". Questo valore inserito dall'utente è all'interno del modulo HTML che utilizza il metodo HTTP "POST" per inviare i dati di testo inseriti alla CPU. Questa pagina legge quindi il valore di frenatura attuale dal controllore e lo visualizza nel campo di immissione dei dati.

Un utente con il privilegio "Scrivi dati di processo" può utilizzare questa pagina per scrivere un valore di frenatura nel blocco dati della CPU che comanda la frenatura.

```
<!-- AWP_In_Variable Name='"Blocco_dati_1"' -->
...

Frenatura:
```

#### NOTA

Si noti che se una pagina personalizzata dispone di un campo di immissione dati per una variabile di blocchi dati da scrivere del tipo di dati String, l'utente deve racchiudere la stringa tra virgolette semplici quando inserisce il rispettivo valore nel campo.

#### NOTA

Si noti che, se si dichiara un intero blocco dati in una dichiarazione AWP\_In\_Variable come <!-- AWP\_In\_Variable Name="Data\_block\_1" -->, tutte le variabili contenute in quel blocco dati possono essere scritte dalla pagina Web definita dall'utente. Utilizzare questa opzione se si desidera che tutte le variabili in un blocco dati possano essere scritte; altrimenti, se si desidera che possano essere scritte solo alcune variabili specifiche, lo si deve dichiarare esplicitamente con una dichiarazione come ad es. <!-- AWP\_In\_Variable Name="Data\_block\_1".

## 13.8.9.5 Scrittura di una variabile speciale

La pagina Web di controllo remoto della turbina eolica scrive la variabile speciale SERVER:current\_user\_id in una variabile PLC nella CPU (se l'utente ha il privilegio "Scrivi dati di processo"). In questo caso il valore della variabile PLC contiene l'ID dell'utente che accede alla pagina Web di controllo remoto della turbina eolica.

La pagina Web scrive la variabile speciale nel PLC senza utilizzare l'interfaccia utente.

#### Esempio di codice HTML

```
<!-- AWP_In_Variable Name="SERVER:current_user_id"
Use="ID_utente"-->
```

13.8.9.6 Riferimento: elenco HTML della pagina Web di controllo remoto della turbina eolica

#### Turbina\_eolica.html

<!DOCTYPE HTML PUBLIC "-//W3C//DTD HTML 4.01 Transitional//EN" "http://www.w3.org/TR/html4/loose.dtd"> <!--Questo programma di test simula una pagina Web per il controllo e il comando di una turbina eolica Variabili PLC e variabili dei blocchi dati richieste in STEP 7: Variabile PLC: ID utente: Int Blocchi dati: Blocco dati 1 Variabili nel Blocco dati 1: NumeroTurbina: Int VelocitàVento: Real DirezioneVento: Real Temperatura: Real UscitaPotenza: Real AbilitaOverrideManuale: Bool VelocitàTurbina: Real OverrideImbardata: Bool Imbardata: Real OverridePasso: Bool Passo: Real Frenatura: Real La pagina Web definita dall'utente visualizza i valori attuali dei dati PLC e fornisce un elenco di selezione per impostare i tre valori booleani utilizzando un'assegnazione del tipo enumerato. Il pulsante di invio consente di assegnare i valori booleani selezionati nonché i dati inseriti relativi a velocità, imbardata e passo della turbina. Il valore di frenatura può essere impostato senza utilizzare il pulsante di invio.

L'utilizzo di questa pagina non richiede un programma STEP 7. In teoria, se fossero impostati i rispettivi valori booleani, il

```
programma STEP 7 agirebbe solo sui valori relativi a velocità,
imbardata e passo della turbina. L'unico presupposto di STEP 7
richiesto è il richiamo dell'istruzione WWW con il numero di DB dei
blocchi dati generati per guesta pagina.
-->
<!-- AWP In Variable Name='"Blocco dati 1"' -->
<!-- AWP In Variable Name='"Blocco dati 1".AbilitaOverrideManuale'
Enum="StatoOverride" -->
<!-- AWP In Variable Name='"Blocco dati 1".OverridePasso'
Enum="StatoOverride" -->
<!-- AWP In Variable Name='"Blocco dati 1".OverrideImbardata'
Enum="StatoOverride" -->
<!-- AWP In Variable Name="SERVER:current user id"
Use="ID utente"-->
<!-- AWP Enum Def Name="StatoOverride" Values='0:"Off",1:"On"' -->
<html>
<head>
<meta http-equiv="content-type" content="text/html; charset=utf-8">
<link rel="stylesheet" href="Turbina eolica.css">
<title>Controllo remoto della turbina eolica</title>
</head>
<body>
<h2>Controllo remoto della turbina eolica: Turbina
#:="Blocco dati 1".NumeroTurbina:</h2>
Velocità
vento:
<tp> :="Blocco dati 1".VelocitàVento: km/h
</t.r>
Direzione vento:
 :="Blocco dati 1".DirezioneVento: gradi
<td style="width:
25%;">Temperatura:
> :="Blocco dati 1".Temperatura: gradi C
Potenza in uscita:
 :="Blocco dati 1".PotenzaUscita:
kW
<form method="POST" action="">
```

```
<td style="width=25%; border-top-style: Solid; border-top-width:
2px; border-top-color: #ffffff;">
Override manuale: :="Blocco dati 1".AbilitaOverrideManuale:
Imposta:
<select name='"Blocco dati 1".AbilitaOverrideManuale'>
<option value=':="Blocco dati 1".AbilitaOverrideManuale:'> </option>
<option value="On">Sì</option>
<option value="Off">No</option>
</select>
<td style="width:
25%;">Velocità turbina:
\langle t.d \rangle
<input</pre>
name='"Blocco dati 1".VelocitàTurbina' size="10"
value=':="Blocco dati 1".VelocitàTurbina:' type="text"> RPM
Override imbardata: :="Blocco dati 1".OverrideImbardata: 
Imposta:
<select name='"Blocco dati 1".OverrideImbardata'>
<option value=':="Blocco dati 1".OverrideImbardata:'> </option>
<option value="On">Sì</option>
<option value="Off">No</option>
</select>
Imbardata turbina:
<input</pre>
name='"Blocco dati 1".Imbardata' size="10"
value=':="Blocco dati 1".Imbardata:' type="text"> gradi
Override passo: :="Blocco dati 1".OverridePasso: 
Imposta:
```

Web server

```
<select name='"Blocco dati 1".OverridePasso'>
<option value=':="Blocco dati 1".OverridePasso:'> </option>
<option value="On">Sì</option>
<option value="Off">No</option>
</select>
<td style="width=25%; border-bottom-style: Solid; border-bottom-
width: 2px; border-bottom-color: #ffffff;">
Passo lama:
<input name='"Blocco dati 1".Passo'</pre>
size="10" value=':="Blocco dati 1".Passo:' type="text"> gradi
<input type="submit" value="Invia impostazioni e valori di
override">
</t.d>
</t.r>
</form>
Frenatura:
<form method="POST" action="">
 <input name='"Blocco dati 1".Frenatura' size="10"
value=':="Blocco dati 1".Frenatura:' type="text"> %
</form>
</body>
</html>
```

## Turbina\_eolica.css

```
BODY {
    background-image: url('./Wind_turbine.jpg');
    background-position: 0% 0%;
    background-repeat: no-repeat;
    background-size: cover;
}
H2 {
```

```
font-family: Arial;
    font-weight: bold;
    font-size: 14.0pt;
    color: #FFFFFF;
    margin-top:0px;
    margin-bottom:10px;
}
P {
    font-family: Arial;
    font-weight: bold;
    color: #FFFFFF;
    font-size: 12.0pt;
    margin-top:0px;
    margin-bottom:0px;
}
TD.Text {
    font-family: Arial;
    font-weight: bold;
    color: #FFFFFF;
    font-size: 12.0pt;
    margin-top:0px;
    margin-bottom:0px;
}
```

# 13.8.9.7 Configurazione in STEP 7 della pagina Web di esempio

Per includere la pagina HTML di controllo remoto della turbina eolica come pagina Web personalizzata per l'S7-1200, occorre configurare i dati della pagina HTML in STEP 7 e creare dei blocchi dati dalla pagina HTML.

Accedere alle proprietà dell'S7-1200 che controlla la turbina eolica e immettere i dati di configurazione nelle proprietà delle pagine definite dall'utente del Web server:

|                                                                                                    | Merker di clock e di sist                                                                                                    | Pagine web definite dall'utente                                                            |                                                                         |
|----------------------------------------------------------------------------------------------------|----------------------------------------------------------------------------------------------------|--------------------------------------------------------------------------------------------|-------------------------------------------------------------------------|
| Server web<br>Lingue disponibili per I       Directory HTML:       C:\Wind_Turbines\HTM          Ora       Pagina HTML di default:       Turbina_eolica.html          Protezione       Nome applicazione:       Turbina Eolica         Controllo di configurazione       Stato: | Server web<br>Lingue disponibili per I<br>Ora<br>Protezione<br>Controllo di configurazione<br>Risorse di collegamento<br>Panoramica indirizzi | Directory HTML:<br>Pagina HTML di default:<br>Nome applicazione:<br>Stato:<br>Crea blocchi | C:Wind_Turbines\HTN Turbina_eolica.html Turbina Eolica Cancella blocchi |

## Campi di configurazione

• Directory HTML: questo campo specifica il nome del percorso completo alla cartella del computer in cui si trova la pagina di default (home o pagina iniziale). Il pulsante "..." consente di navigare alla cartella desiderata.

- Pagina HTML di default: questo campo specifica il nome del file della pagina di default o della pagina iniziale dell'applicazione HTML. Il pulsante "..." consente di selezionare il file desiderato. Per questo esempio WindTurbine.html è la pagina HTML di default. L'esempio del controllo remoto della turbina eolica è costituito da una sola pagina, ma in altre applicazioni definite dall'utente la pagina di default può richiamare altre pagine dai collegamenti sulla pagina di default. All'interno del codice HTML, la pagina di default deve indirizzare altre pagine relative alla cartella HTML di origine.
- Nome dell'applicazione: questo campo opzionale contiene il nome che il Web browser include nel campo dell'indirizzo quando visualizza la pagina. In questo esempio il nome è "Controllo remoto turbina eolica", ma si può usare un nome qualsiasi.

Nessun altro campo deve essere configurato.

# Fasi finali

Per utilizzare il controllo remoto della turbina eolica così come configurato, creare i blocchi, programmare l'istruzione WWW (Pagina 844) con il numero del DB di comando generato come parametro di ingresso, caricare i blocchi di programma e portare la CPU in RUN. Al successivo accesso dell'operatore alle pagine Web standard per l'S7-1200 che controlla la turbina eolica, la pagina per il controllo remoto della turbina eolica sarà accessibile dal link "Pagine Web definite dall'utente" nella barra di navigazione. Ora questa pagina fornisce gli strumenti per controllare e comandare la turbina eolica.

# 13.8.10 Configurazione delle pagine Web personalizzate multilingue

Il Web server fornisce gli strumenti per creare pagine Web personalizzate nelle seguenti lingue:

- Tedesco (de)
- Inglese (en)
- Spagnolo (es)
- Francese (fr)
- Italiano (it)
- Cinese semplificato (zh)

Per farlo occorre configurare le pagine HTML in una struttura a cartelle (Pagina 859) che corrisponde alle lingue e impostare un cookie specifico denominato

"siemens\_automation\_language" per le proprie pagine (Pagina 859). Il Web server risponde a questo cookie e passa alla pagina di default nella cartella della lingua corrispondente.

# 13.8.10.1 Creazione della struttura a cartelle

Per fornire delle pagine Web personalizzate multilingue, occorre configurare una struttura a cartelle nella directory HTML. Le cartelle devono avere nomi specifici di due lettere, ovvero:

| 🖃 🫅 html                         |                                                            |
|----------------------------------|------------------------------------------------------------|
| ☐ Intml ☐ de ☐ en ☐ es ☐ fr ☐ it | de: Tedesco<br>en: Inglese<br>es: Spagnolo<br>fr: Francese |
| 🛅 zh                             | it: Italiano                                               |
|                                  | zh: Cinese semplificato                                    |

Allo stesso livello è possibile includere qualsiasi altra cartella necessaria alle pagine, ad esempio cartelle per immagini o script.

È possibile includere qualsiasi sottoinsieme delle cartelle della lingua. Non occorre includere tutte le sei lingue. All'interno delle cartelle della lingua, le pagine HTML vengono create e programmate nell'apposita lingua.

# 13.8.10.2 Programmazione del passaggio tra lingue

Il Web server esegue il passaggio tra lingue utilizzando un cookie denominato "siemens\_automation\_language". È il cookie definito e impostato nelle pagine HTML e interpretato dal Web server per visualizzare una pagina nell'apposita lingua dalla cartella della lingua avente lo stesso nome. La pagina HTML deve includere uno JavaScript per impostare questo cookie in un identificatore della lingua predefinito: "de", "en", "es", "fr", "it' o "zh". Ad esempio, se la pagina HTML imposta il cookie su "de", il Web server passa alla cartella "de" e visualizza la pagina con il nome della pagina HTML di default come definito nella configurazione di STEP 7 (Pagina 861).

## Esempio

L'esempio seguente utilizza una pagina HTML di default denominata "langswitch.html" in ognuna delle cartelle della lingua. Inoltre, nella directory HTML c'è una cartella denominata "script". La cartella script contiene un file JavaScript denominato "lang.js". Ogni pagina langswitch.html utilizza questo JavaScript per impostare il cookie della lingua "siemens\_automation\_language".

# HTML per "langswitch.html" nella cartella"en"

L'intestazione della pagina HTML imposta la lingua su inglese, il set di caratteri su UTF-8 e il percorso sul file JavaScript lang.js.

<!DOCTYPE HTML PUBLIC "-//W3C//DTD HTML 4.01 Transitional//EN">
<html>

```
<head>
```

```
<meta http-equiv="Content-Language" content="en">
<meta http-equiv="Content-Type" content="text/html; charset=utf-8">
<title>Language switching english page</title>
<script type="text/javascript" src="script/lang.js" ></script>
```

Il corpo del file utilizza un elenco di selezione in modo che l'utente possa scegliere tra tedesco e inglese. Inglese ("en") è la lingua preselezionata. Quando l'utente modifica la lingua, la

#### Web server

13.8 Pagine Web personalizzate

pagina richiama la funzione JavaScript DoLocalLanguageChange() con il valore dell'opzione selezionata.

#### HTML per "langswitch.html" nella cartella"de"

L'intestazione per la pagina langswitch.html in tedesco è la stessa della pagina in inglese, eccetto la lingua impostata che è tedesco.

```
<!DOCTYPE HTML PUBLIC "-//W3C//DTD HTML 4.01 Transitional//EN">
<html>
<head>
<meta http-equiv="Content-Language" content="de"><meta http-
equiv="Content-Type" content="text/html; charset=utf-8">
<title>Sprachumschaltung Deutsche Seite</title>
<script type="text/javascript" src="script/lang.js" ></script>
</head>
```

L'HTML della pagina in tedesco è identico a quello della pagina in inglese, eccetto il valore di default della lingua selezionata che è tedesco ("de").

```
<!-- Language Selection -->

<!-- change language immediately on change of the selection
-->
<select name="Language"
onchange="DoLocalLanguageChange(this)"
<size="1">
<option value="de" selected >Deutsch</option>
<option value="en" >Englisch</option>
</telect>
```

## JavaScript "lang.js" nella cartella "script"

La funzione "DoLocalLanguageChange()" è nel file lang.js. Questa funzione richiama la funzione "SetLangCookie()" e quindi ricarica la finestra che visualizza la pagina HTML. La funzione "SetLangCookie()" costruisce un'assegnazione che assegna il valore dall'elenco di selezionate al cookie "siemens\_automation\_language" del documento. Inoltre imposta il percorso all'applicazione in modo che la pagina a cui si passa, e non quella da cui si fa richiesta, riceva il valore del cookie.

In opzione, nella sezione dei commenti, la pagina può impostare un valore di scadenza del cookie.

```
function DoLocalLanguageChange(oSelect) {
        SetLangCookie(oSelect.value);
        top.window.location.reload();
    }
function SetLangCookie(value) {
        var strval = "siemens automation language=";
        // Questo è il cookie con cui il server web
        // rileva la lingua desiderata
        // Questo nome è richiesto dal server Web.
        strval = strval + value;
        strval = strval + "; path=/ ;";
        // Impostare il percorso dell'applicazione, perché
altrimenti
        // il percorso verrebbe impostato sulla pagina richiedente
        // e questa pagina non riceverebbe il cookie.
        /* OPTIONAL
           utilizzare la scadenza se si desidera che questo cookie
abbia una durata maggiore
           rispetto alla sessione attuale del browser:
           var now = new Date();
           var endttime = new Date(now.getTime() + expiration);
           strval = strval + "; expires=" +
                    endttime.toGMTString() + ";";
        */
        document.cookie = strval;
    }
```

#### NOTA

Se la pagina Web personalizzata utilizza file HTML contenuti in cartelle riservate a una lingua specifica (ad es. en, it) e file HTML contenuti in cartelle non riservate, non si possono definire i tipi enum con il comando AWP\_Enum\_Def in entrambe le cartelle. Se si utilizzano gli enum, li si deve definire alternativamente o nei file delle cartelle specifiche della lingua o nei file delle cartelle non specifiche. Non è possibile effettuare dichiarazioni enum in file che si trovano in entrambi i tipi di cartelle.

## 13.8.10.3 Configurazione di STEP 7 per l'utilizzo di una struttura di pagina multilingue

Il procedimento di configurazione di pagine Web personalizzate multilingue è simile al processo generale per la configurazione di pagine Web personalizzate (Pagina 843). Tuttavia, quando si dispone di cartelle configurate per le lingue, la directory HTMM viene configurata sulla cartella che contiene le singole cartelle della lingua e la directory HTML non deve essere configurata come una delle cartelle della lingua.

Quando si seleziona la pagina HTML di default, si naviga nella cartella della lingua e si seleziona la pagina HTML da utilizzare come pagina iniziale. Quando successivamente si

generano e si caricano i blocchi nella CPU, il Web server visualizza la pagina iniziale nella cartella della lingua che è stata configurata.

Ad esempio, se la struttura a cartelle qui illustrata fosse C:\, l'impostazione della directory HTML sarebbe C:\html, e se la pagina iniziale dovesse essere visualizzata in inglese, si navigherebbe fino a en\langswitch.html per impostare la pagina HTML di default.

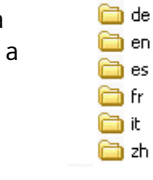

# 13.8.11 Comando avanzato delle pagine Web personalizzate

Quando si generano blocchi dati per le pagine Web personalizzate, STEP 7 crea un DB di comando utilizzato per comandare la visualizzazione e l'interazione con le pagine personalizzate. STEP 7 crea anche una serie di DB di frammenti che rappresentano le singole pagine. In circostanze normali, non è necessario conoscere la struttura del DB di comando o come elaborarlo.

Se si desidera attivare e disattivare un'applicazione Web o elaborare singoli frammenti manuali, è possibile usare le variabili del DB di comando e l'istruzione WWW.

## Struttura del DB di comando

Il DB di comando è un'ampia struttura di dati ed è accessibile durante la programmazione del programma utente STEP 7. Di seguito vengono descritte solo alcune delle variabili del blocco dati di comando.

#### NOTA

Non apportare alla struttura del DB di comando modifiche diverse da quelle descritte di seguito. Le modifiche della struttura del DB di comando possono impedire il corretto funzionamento del server web.

## Struttura commandstate

"Commandstate" è una struttura che contiene i comandi e gli stati globali per il Web server. I comandi globali della struttura "Commandstate" si applicano al server web in generale. Il Web server può essere disattivato o riavviato con i parametri del DB di comando.

| Variabile del blocco | Tipo di dati | Descrizione                                                       |
|----------------------|--------------|-------------------------------------------------------------------|
| init                 | BOOL         | Valutare il DB di comando e inizializzare l'applica-<br>zione Web |
| deactivate           | BOOL         | Disattivare l'applicazione Web                                    |

Stati globali nella struttura Commandstate

| Variabile del blocco | Tipo di dati | Descrizione                                                                                                    |
|----------------------|--------------|----------------------------------------------------------------------------------------------------|
| initializing         | BOOL         | L'applicazione Web sta leggendo il DB di coman-<br>do                                                                                                    |
| error                | BOOL         | L'applicazione Web non ha potuto essere inizia-<br>lizzata                                                                                                    |
| deactivating         | BOOL         | L'applicazione Web si sta concludendo                                                                                                    |
| deactivated          | BOOL         | L'applicazione Web si è conclusa                                                                                                    |
| initialized          | BOOL         | L'applicazione Web è inizializzata                                                                                                    |
| last_error           | INT          | Ultimo errore restituito da un richiamo dell'istru-<br>zione WWW (Pagina 844) se il codice di ritorno di<br>WWW è 16#0010:<br>16#0001: la struttura del DB di frammento non è<br>coerente<br>16#0002: il nome dell'applicazione esiste già<br>16#0003: mancano le risorse (memoria)<br>16#0004: la struttura del DB di controllo non è<br>coerente<br>16#0005: il DB di frammento non è disponibile<br>16#0006: il DB di frammento non è per AWP<br>16#0007: i dati enum non sono coerenti<br>16#000D: conflitto nella dimensione del DB di<br>controllo |

Gli stati globali si applicano al Web server in generale e contengono le informazioni di stato sull'applicazione Web.

Tabella delle richieste

## Tabella delle richieste

La tabella delle richieste è un array di strutture che contengono i comandi e gli stati da applicare ai singoli DB di frammenti. Se si creano dei frammenti con il comando AWP\_Start\_Fragment (Pagina 839) di tipo "manuale", il programma utente STEP 7 deve comandare queste pagine attraverso il DB di comando. Gli stati di richiesta sono di sola lettura e forniscono informazioni sul frammento attuale. I comandi di richiesta possono essere utilizzati per comandare il frammento attuale.

| Variabile del blocco | Tipo di dati            | Descrizione                                                                                                    |
|----------------------|-------------------------|----------------------------------------------------------------------------------------------------|
| requesttab           | ARRAY [ 1 4 ] OF STRUCT | Array di strutture per il DB di comando di singoli<br>frammenti.<br>Il Web server può elaborare fino a quattro fram-<br>menti per volta. L'indice dell'array di un particola-<br>re frammento è arbitrario quando il Web server<br>elabora più frammenti o frammenti provenienti<br>da più sessioni del browser. |

# Elementi Struct di requesttab struct

| Variabile del blocco | Tipo di dati | Descrizione                                                                            |  |
|----------------------|--------------|----------------------------------------------------------------------------------------|--|
| page_index           | UINT         | Numero della pagina Web attuale                                                        |  |
| fragment_index       | UINT         | Numero del frammento attuale (può essere im-<br>postato su un frammento diverso)       |  |
| // Request Commands  |              |                                                                                        |  |
| continue             | BOOL         | Consente l'invio della pagina/frammento attuale<br>e passa al frammento successivo     |  |
| repeat               | BOOL         | Consente il rinvio della pagina/frammento attua-<br>le e passa al frammento successivo |  |
| abort                | BOOL         | Chiude la connessione http senza invio                                                 |  |
| finish               | BOOL         | Invia questo frammento; la pagina è completa,<br>non elabora ulteriori frammenti       |  |
| // Request states    |              | Gli stati di richiesta sono di sola lettura                                            |  |
| idle                 | BOOL         | Non ha niente da fare, ma è attiva                                                     |  |
| waiting              | BOOL         | Il frammento è in attesa di essere abilitato                                           |  |
| sending              | BOOL         | Il frammento viene inviato                                                             |  |
| aborting             | BOOL         | L'utente ha interrotto la richiesta attuale                                            |  |

## Funzionamento

Ogniqualvolta il programma apporta delle modifiche al DB di comando, deve richiamare l'istruzione WWW con il numero del DB di comando modificato come parametro. I comandi globali e i comandi di richiesta diventano effettivi quando il programma utente STEP 7 esegue l'istruzione WWW (Pagina 844).

Il programma utente STEP 7 può impostare fragment\_index esplicitamente facendo in modo che il Web server elabori il frammento specificato con un comando di richiesta. Altrimenti il Web server elabora il frammento attuale per la pagina attuale quando esegue l'istruzione WWW.

Le possibile tecniche per l'uso di fragment\_index comprendono:

- Elaborazione del frammento attuale: lascia fragment\_index invariato e imposta il comando di continuazione.
- Salto del frammento attuale: imposta fragment\_index a 0 e il comando di continuazione.
- Sostituzione del frammento attuale con un frammento diverso: imposta fragment\_index all'ID del nuovo frammento e il comando di continuazione.

Per verificare gli stati globali o gli stati di richiesta che potrebbero essere modificati, il programma utente STEP 7 deve richiamare l'istruzione WWW per valutare i valori istantanei di questi stati. Un uso tipico potrebbe essere il richiamo periodico dell'istruzione WWW fino al verificarsi di uno stato specifico.

#### NOTA

Se il programma utente STEP 7 imposta più di un comando di richiesta, l'istruzione WWW ne elabora solo uno nel seguente ordine: interruzione, fine, ripetizione, continuazione. L'istruzione WWW cancella tutti i comandi d richiesta dopo la loro elaborazione.
#### Esempi

L'esempio seguente illustra un programma utente STEP 7 che verifica un frammento con un ID di 1 nello stato di attesa in seguito ad un richiamo precedente dell'istruzione WWW. Potrebbe essere anche in attesa che si verifichino altre condizioni specifiche dell'applicazione. Quindi esegue qualsiasi elaborazione che sia necessaria al frammento, come impostare le variabili del blocco dati, eseguire i calcoli o altre operazioni specifiche dell'applicazione. In seguito imposta il flag di continuazione in modo che il Web server esegua questo frammento.

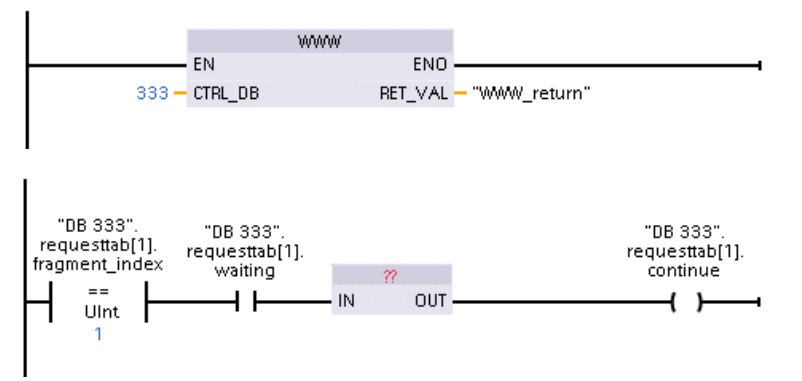

Quando il programma richiama l'istruzione WWW con questo DB di comando modificato, la pagina Web personalizzata con questo frammento può essere visualizzata dal Web browser.

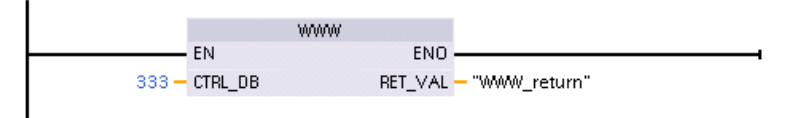

Si noti che questo è un esempio semplificato; il frammento da verificare può trovarsi in uno dei quattro struct requesttab nell'array. Il programma deve gestire tutte e quattro le strutture requesttab.

#### 13.8.12 API Web

La CPU S7-1200 mette a disposizione un'API Web, ossia un'interfaccia per la lettura e la scrittura dei dati del processo. L'API Web S7-1200 implementa alcune delle funzioni dell'API Web S7-1500 descritte più avanti in "Metodi Api Web supportati".

È importante ricordare che la CPU S7-1200 limita a 50 il numero di sessioni API simultanee.

#### Tipi di dati dell'API Web non supportati

L'API Web S7-1200 supporta i tipi di dati dell'API Web S7-1500 ad eccezione dei seguenti:

- LWord
- Llnt
- LTime Of Day
- S5Time
- LDT

I tipi di dati supportati dall'API Web S7-1500 sono disponibili in questo manuale sul server Web S7-1500 (<u>https://support.industry.siemens.com/cs/us/en/view/59193560/it</u>), nel seguente punto: Application Programming Interface (API) > Lettura e scrittura dei dati di processo > Tipi di dati supportati. Web server

13.9 Limitazioni

#### Metodi API Web supportati

L'S7-1200 supporta i seguenti metodi API Web:

- Api.Ping
- Api.Version
- Api.GetCertificateUrl
- Api.ChangePassword
- Api.GetPasswordPolicy
- Api.GetAuthenticationMode
- Api.Browse
- Api.Login
- Api.Logout
- Api.GetPermissions
- PlcProgram.Browse
- PlcProgram.Write
- PlcProgram.Read
- Syslog.Browse

# 13.9 Limitazioni

Le seguenti considerazioni IT possono influenzare l'uso del Web server:

- Normalmente per accedere alle pagine Web standard o a quelle definite dall'utente si deve utilizzare l'indirizzo IP della CPU o l'indirizzo IP di un router wireless con un numero di porta. Se il Web browser impiegato non consente il collegamento diretto a un indirizzo IP, rivolgersi al proprio amministratore IT. Se le impostazioni locali supportano il DNS è possibile stabilire il collegamento all'indirizzo IP mediante una voce DNS per quell'indirizzo.
- Anche firewall, impostazioni proxy e altre restrizioni specifiche del sito possono limitare l'accesso alla CPU. Per risolvere questioni di questo tipo rivolgersi al proprio amministratore IT.
- Le pagine Web standard utilizzano JavaScript e i cookie. Se questi sono stati disattivati nelle impostazioni del Web browser, li si deve riattivare. Se non è possibile farlo, alcune funzioni vengono limitate (Pagina 867). L'uso di JavaScript e dei cookie nelle pagine Web definite dall'utente è opzionale. Se li si utilizza è necessario attivarli nel browser.
- Il server web supporta il Transport Layer Security (TLS). È possibile accedere alle pagine Web standard e a quelle definite dall'utente con un URL del tipo http://ww.xx.yy.zz o https://ww.xx.yy.zz, dove "ww.xx.yy.zz" rappresenta l'indirizzo IP della CPU.
- Siemens mette a disposizione un certificato di sicurezza per garantire un accesso sicuro al Web server. Dalla pagina Web di introduzione standard (Pagina 803) è possibile scaricare e importare il certificato nelle opzioni Internet del proprio Web browser (Pagina 796). Se non si desidera importare il certificato, ogni volta che si accede al Web server con https:// comparirà un prompt di sicurezza.

#### Numero di collegamenti

Il Web server supporta al massimo 30 collegamenti attivi. Questi 30 collegamenti possono essere utilizzati in vari modi in funzione del Web browser utilizzato e del numero di oggetti diversi per pagina (file .css, immagini, file JavaScript, altri file .html). Alcuni collegamenti vengono mantenuti mentre il Web server visualizza le pagine Web, altri vengono interrotti dopo il collegamento iniziale.

Se, ad esempio, si sta utilizzando una data versione di Mozilla Firefox che supporta al massimo sei collegamenti permanenti, si possono usare cinque browser o schede del browser prima che il Web server inizi a interrompere i collegamenti. Se una pagina non usa tutti e sei i collegamenti si possono aprire altre istanze di browser o di schede di browser.

Si tenga conto inoltre che numero di collegamenti attivi incide sulle prestazioni delle pagine. Per questo motivo le pagine Web potrebbero essere caricate in modo incompleto.

#### NOTA

#### Log off prima della chiusura del Web server

Se ci si è collegati al Web server accertarsi di fare il log off prima di chiudere il Web browser. Il Web server supporta al massimo sette log in contemporaneamente.

Se non si effettua correttamente il logoff alcuni collegamenti possono restare attivi (il numero varia in base al browser utilizzato). Se si aprono e si chiudono le finestre del browser più volte senza effettuare il logoff si possono esaurire tutti i 30 collegamenti disponibili. A questo punto quando si cercherà di effettuare il login verrà visualizzato il messaggio "Login errato". Si dovrà attendere fino a 30 minuti prima che il server Web liberi un numero sufficiente di collegamenti e consenta di effettuare nuovamente il login. Per evitare questo problema effettuare sempre il logoff prima di chiudere il server Web a cui ci si è collegati.

#### 13.9.1 Utilizzo di JavaScript

Le pagine Web standard utilizzano HTML, JavaScript e cookie. Se il sito limita l'utilizzo di JavaScript e cookie, è necessario attivarli affinché le pagine funzionino correttamente. Se non si riesce ad attivare JavaScript per il browser di rete, le pagine Web standard non funzionano. In questo caso si possono utilizzare le pagine di base che non usano JavaScript.

#### Vedere anche

Layout delle pagine Web standard (Pagina 798)

#### 13.9.2 Limitazione delle funzioni nel caso in cui le opzioni Internet non consentano i cookie

Se si disattivano i cookie nel Web browser si devono considerare le seguenti limitazioni:

- Non si può effettuare il log in.
- Non si può modificare l'impostazione della lingua.
- Non si può passare dall'ora UTC all'ora del PLC. Senza i cookie l'ora è sempre indicata con il formato UTC.

13.9 Limitazioni

# 13.9.3 Regole per l'immissione dei nomi e dei valori delle variabili

Quando si usano le pagine standard Scheda Stato delle variabili (Pagina 815) e Tabelle di controllo (Pagina 817) tenere presenti le seguenti convenzioni:

- Se si modifica l'intero valore di una variabile DTL, ad esempio "Data\_block\_1\_.DTL\_tag, utilizzare la seguente sintassi DTL per il valore da modificare: DTL#YYYY-MM-DD-HH-MM-SS[.ssssssss]
- Se viene utilizzata una notazione esponenziale per immettere un valore per un tipo di dati Real o LReal:
  - Per immettere un valore di numero reale (Real o LReal) con un esponente positivo (ad es. +3.402823e+25) utilizzare uno dei seguenti formati:
    - +3.402823e25
    - +3.402823e+25
  - Per immettere un valore di numero reale (Real o LReal) con un esponente negativo (ad es. +3.402823e-25), immettere il valore nel seguente formato:
     +3.402823e-25
  - Accertarsi che la mantissa del valore reale nella notazione esponenziale comprenda il punto decimale. Se non si include il punto decimale il valore viene modificato in un valore intero imprevisto. Ad es. si deve immettere -1.0e8 invece che -1e8.
- i valori LReal possono essere costituiti al massimo da 15 cifre (indipendentemente dalla posizione del punto decimale). Se vengono immesse più di 15 cifre viene creato un errore di arrotondamento.

Limiti delle pagine Stato delle variabili e Tabella di controllo:

- Il numero massimo di caratteri dell'URL è 2083. L'URL che rappresenta la pagina attuale può essere visualizzato nella barra degli indirizzi del proprio browser.
- Per quanto riguarda il formato di visualizzazione dei caratteri, se il browser non interpreta i valori attuali della CPU come caratteri ASCII validi, la pagina visualizza il carattere preceduto dal segno del dollaro: \$.

# 13.9.4 Importazione di log di dati in formato CSV in versioni non americane/inglesi di Microsoft Excel

I file di log di dati sono in formato americano/inglese CSV. Questi file possono essere aperti direttamente in Excel dalla pagina dei log di dati se nel sistema è installata la versione americana o inglese di Excel. In altri paesi, però, questo formato non è molto usato perché spesso le virgole hanno una connotazione numerica.

Se si utilizza una versione di Excel diversa da quella americana o inglese, per aprire un file di log di dati salvato seguire queste istruzioni:

- 1. Aprire Excel e creare una cartella di lavoro vuota.
- 2. Dal menu "Dati > Importa dati esterni", selezionare il comando "Importa dati".
- 3. Navigare e selezionare il file di log di dati che si desidera aprire. Si avvia il wizard di importazione testo.
- 4. Dal wizard di importazione testo, modificare l'opzione predefinita per "Tipo di dati originali" da "Larghezza fissa" a "Delimitato".
- 5. Selezionare il pulsante Avanti.
- 6. Dalla finestra di dialogo Passaggio 2, selezionare la casella di opzione "Virgola" per modificare il tipo di delimitatore da "Tabulazione" a "Virgola".
- 7. Selezionare il pulsante Avanti.

- 8. Dalla finestra di dialogo Passaggio 3, è possibile modificare anche il formato della data da MDY (mese/giorno/anno) in un altro formato.
- 9. Completare i passaggi restanti del wizard di importazione testo per importare il file.

# Processore di comunicazione e Modbus TCP

# 14.1 Utilizzo delle interfacce di comunicazione seriale

Due Communication Module (CM) e una Communication Board (CB) costituiscono l'interfaccia per le comunicazioni PtP:

- CM 1241 RS232 (Pagina 1313)
- CM 1241 RS422/485 (Pagina 1314)
- CB 1241 RS485 (Pagina 1311)

È possibile collegare fino a tre CM (di qualsiasi tipo) e una CB per un massimo di quattro interfacce di comunicazione. Installare il CM sulla sinistra della CPU o di un altro CM. Installare quindi la CB sul lato frontale della CPU. Per informazioni sul montaggio e lo smontaggio dei moduli consultare le istruzioni per l'installazione (Pagina 53).

Le interfacce di comunicazione seriale hanno le seguenti caratteristiche:

- Dispongono di una porta isolata
- Supportano i protocolli Point-to-Point
- Vengono configurati e programmati mediante le istruzioni del processore di comunicazione punto a punto
- Sono dotate di LED per la visualizzazione dell'attività di trasmissione e ricezione
- Sono dotate di LED per la diagnostica (solo CM)
- Sono alimentate tramite la CPU: non è necessario un collegamento esterno per l'alimentazione

Per maggiori informazioni sull'argomento consultare i dati tecnici delle interfacce di comunicazione (Pagina 1301).

#### Indicatori LED

I moduli di comunicazione dispongono di tre indicatori LED:

- LED di diagnostica (DIAG): Il LED di diagnostica emette una luce rossa lampeggiante finché non viene indirizzato dalla CPU. Dopo l'accensione della CPU, controlla i CM e li indirizza. Il LED di diagnostica inizia ad emettere una luce verde lampeggiante. Questo significa che la CPU ha indirizzato il CM, ma non gli ha ancora fornito la configurazione. La CPU carica la configurazione nei CM configurati quando il programma viene caricato nella CPU. Dopo il caricamento nella CPU, il LED di diagnostica del modulo di comunicazione dovrebbe accendersi con una luce verde fissa.
- LED di trasmissione (Tx): Si accende quando è in corso la trasmissione dei dati attraverso la porta di comunicazione.
- LED di ricezione (Rx): Questo LED si accende mentre la porta di comunicazione riceve i dati.

La Communication Board dispone di LED di trasmissione (TxD) e di ricezione (RxD), ma non di LED di diagnostica.

14.2 Polarizzazione e terminazione di un connettore RS485

# 14.2 Polarizzazione e terminazione di un connettore RS485

Siemens fornisce un connettore RS485 (Pagina 1328) che consente di collegare più dispositivi al segmento RS485 in modo semplice. Il connettore dispone di due gruppi di terminali che permettono di collegare i cavi di ingresso e di uscita del segmento e anche di interruttori per selezionare la polarizzazione e la terminazione del segmento.

#### ΝΟΤΑ

Vengono terminate e polarizzate solo le due estremità del segmento RS485. I dispositivi che si trovano tra i due dispositivi finali non vengono terminati né polarizzati. Schermo del cavo messo a nudo: Circa 12 mm, deve essere a contatto con le guide metalliche in tutte le postazioni.

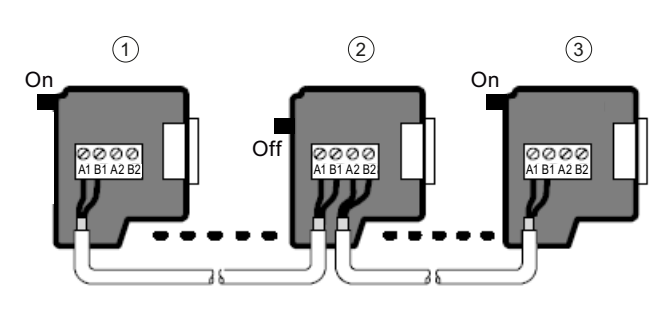

- 1 Interruttore = on: cavo chiuso e polarizzato
- 2 Interruttore = off: cavo non chiuso né polarizzato
- ③ Interruttore = on: cavo chiuso e polarizzato

Tabella 14-1 Terminazione e polarizzazione del connettore RS485

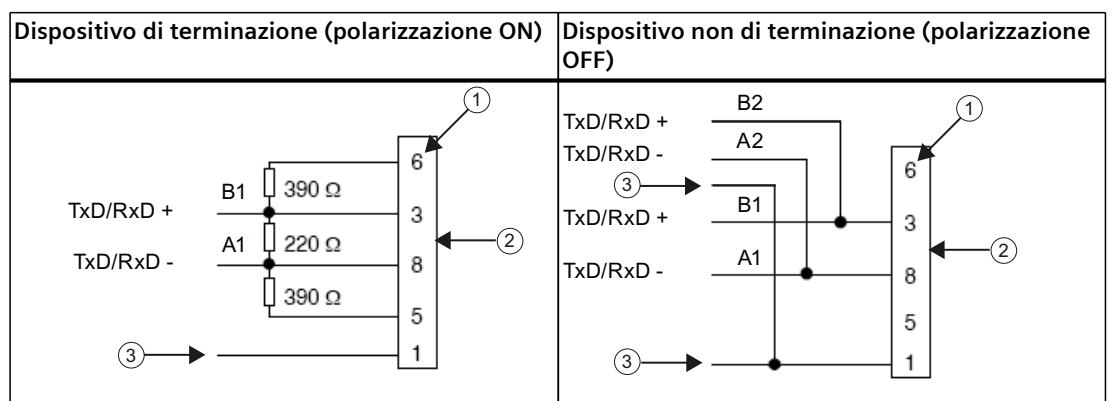

1 Numero di piedini

- 2 Connettore di rete
- 3 Schermo del cavo

Il CB 1241 è dotato di reistenze interne di terminazione e polarizzazione del segmento. Per terminare e polarizzare il collegamento occorre collegare TRA a TA e TRB a TB e includere così le resistenze interne nel circuito. Il CB 1241 non possiede un connettore a 9 pin. La tabella seguente mostra i collegamenti con un connettore a 9 pin sul partner di comunicazione.

Tabella 14-2 Terminazione e polarizzazione del CB 1241

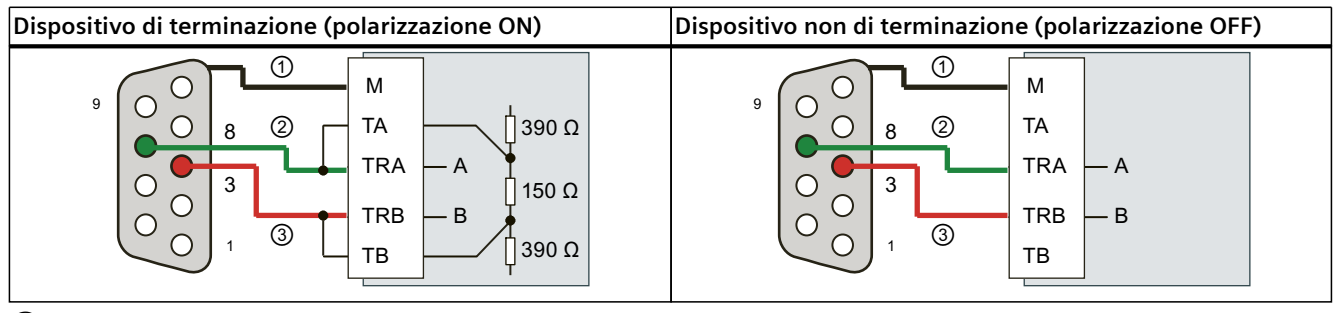

1 Collegare M allo schermo del cavo

 $\bigcirc$  A = TxD/RxD - (filo verde / pin 8)

(3) B = TxD/RxD + (filo rosso / pin 3)

# 14.3 Comunicazione punto a punto (PtP)

La CPU supporta la seguente comunicazione punto a punto (PtP) per i protocolli seriali basati su caratteri:

- PtP, Freeport (Pagina 873)
- PtP, 3964(R) (Pagina 874)
- USS (Pagina 923)
- Modbus (Pagina 938)

# 14.3.1 Comunicazione PtP, Freeport

La comunicazione PtP con un protocollo Freeport, definito liberamente dall'utente, garantisce la massima libertà e flessibilità, ma richiede un'implementazione complessa nel programma utente.

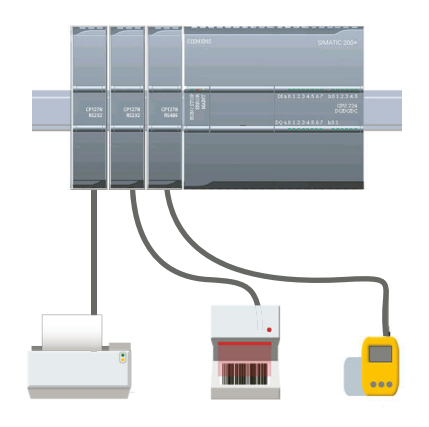

Il PtP offre un'ampia gamma di possibilità:

- La possibilità di inviare informazioni direttamente ad un dispositivo esterno, ad es. una stampante
- La possibilità di ricevere informazioni da altri dispositivi, come lettori di codici a barre, lettori RFID, macchine fotografiche o sistemi di visione di terzi e molti altri tipi di dispositivi
- La possibilità di scambiare informazioni, inviare e ricevere dati da altri dispositivi come GPS, macchine fotografiche o sistemi di visione di terzi, modem radio e molti altri

La PtP è una comunicazione seriale che utilizza UART standard e supporta una vasta gamma di velocità di trasmissione e di opzioni di parità. I moduli di comunicazione RS232 e RS422/485 (CM 1241) e la scheda di comunicazione RS485 (CB 1241) costituiscono le interfacce elettriche per le comunicazioni PtP.

### PtP Freeport tramite PROFIBUS o PROFINET

PtP consente di comunicare con diversi dispositivi (lettori RFID, dispositivi GPS, ecc.) tramite un telaio di montaggio per la periferia decentrata PROFINET o PROFIBUS.

- PROFINET (Pagina 553): collegare l'interfaccia Ethernet della CPU S7-1200 a un modulo di interfaccia PROFINET. In questo modo i moduli di comunicazione PtP inseriti nel telaio di montaggio con il modulo di interfaccia consentono la comunicazione seriale con i dispositivi PtP.
- PROFIBUS (Pagina 716): inserire un modulo di comunicazione PROFIBUS sul lato sinistro del telaio di montaggio che alloggia la CPU S7-1200. Collegare il modulo di comunicazione PROFIBUS al telaio di montaggio che alloggia un modulo di interfaccia PROFIBUS. In questo modo i moduli di comunicazione PtP inseriti nel telaio di montaggio con il modulo di interfaccia consentono la comunicazione seriale con i dispositivi PtP.

Per questo motivo l'S7-1200 supporta due set di istruzioni PtP:

- Istruzioni punto a punto legacy (Pagina 1030): erano già disponibili nelle versioni dell'S7-1200 precedenti alla V4.0 e funzionano solo con la comunicazione seriale tramite un modulo di comunicazione CM 1241 o una scheda di comunicazione CB 1241.
- Istruzioni punto a punto (PtP) (Pagina 890): queste istruzioni mettono a disposizione la funzionalità completa delle istruzioni legacy e la possibilità di supportare i moduli di comunicazione PtP tramite la periferia decentrata PROFINET o PROFIBUS. Le istruzioni punto a punto consentono di accedere ai moduli di comunicazione mediante il telaio di montaggio per la periferia decentrata.

Per poter utilizzare le istruzioni punto a punto i moduli S7-1200 CM 1241 devono avere almeno la versione di firmware V2.1. Questi moduli sono installabili solo nel telaio di montaggio locale a sinistra della CPU S7-1200. È inoltre possibile utilizzare le istruzioni punto a punto con un CB 1241.

| Stazione | Modulo              | Numero di articolo | Interfaccia         |
|----------|---------------------|--------------------|---------------------|
| ET 200MP | CM PtP RS232 BA     | 6ES7540-1AD00-0AA0 | RS232               |
|          | CM PtP RS232 HF     | 6ES7541-1AD00-0AB0 | RS232               |
|          | CM PtP RS422/485 BA | 6ES7540-1AB00-0AA0 | RS422/RS485         |
|          | CM PtP RS422/485 HF | 6ES7541-1AB00-0AB0 | RS422/RS485         |
| ET 200SP | CM PtP              | 6ES7137-6AA01-0BA0 | RS232 e RS422/RS485 |

La comunicazione attraverso la periferia decentrata utilizza i seguenti moduli:

#### NOTA

Le istruzioni punto a punto consentono di accedere a una scheda di comunicazione, moduli seriali locali (o posti a sinistra) e moduli seriali tramite PROFINET e tramite PROFIBUS. Le istruzioni punto a punto legacy continuano a essere disponibili in STEP 7 solo come supporto per i vecchi programmi. Le istruzioni legacy continuano comunque a funzionare con le CPU S7-1200. Non è quindi necessario convertire i vecchi programmi da un set di istruzioni all'altro.

#### NOTA

# Versione del firmware del modulo CM richiesta per la sincronizzazione dell'ora e la comunicazione PtP

Se nelle proprietà di Sincronizzazione dell'ora (Pagina 174) per l'interfaccia PROFINET, all'interno della configurazione dei dispositivi, è stata attivata l'opzione "La CPU sincronizza i moduli del dispositivo", si devono aggiornare i firmware dei moduli di comunicazione collegati con le versioni più recenti. Se si attiva la sincronizzazione dell'ora per i moduli di comunicazione che hanno versioni firmware non aggiornate possono verificarsi errori o problemi di comunicazione.

### 14.3.2 Comunicazione 3964(R)

La CPU S7-1200 supporta il protocollo 3964(R) per attivare la comunicazione tra un modulo CM 1241, RS232 o CM 1241, RS422/485 e un partner di comunicazione che usa il protocollo 3964(R). Diversamente dalla comunicazione PtP sopra descritta, in cui si definiscono specifiche caratteristiche di trasmissione e ricezione dei messaggi, il protocollo 3964(R) prescrive un protocollo rigido che utilizza i seguenti caratteri di controllo:

- STX Start of text Inizio della stringa di caratteri da trasmettere
- DLE Data Link Escape Commutazione del trasferimento dati
- ETX End of Text Fine della stringa di caratteri da trasmettere
- BCC Block check character, carattere di controllo blocco
- NAK Negative Acknowledge, conferma negativa

Per maggiori informazioni su questo protocollo consultare il capitolo relativo ai principi della trasmissione seriale dei dati nel manuale Manuale SIMATIC S7-300 Accoppiamento punto a punto CP 341 Struttura, installazione e parametrizzazione. (https://support.industry.siemens.com/cs/it/it/view/1117397).

#### Configurazione del modulo di comunicazione

Per poter comunicare con un partner mediante il protocollo 3964(R) si deve inserire uno di seguenti moduli di comunicazione in Configurazione dei dispositivi di STEP 7:

- CM 1241, RS232
- CM 1241, RS422/485

Il firmware del modulo CM deve avere la versione V2.2.0 o una versione superiore. Per il modulo di comunicazione si devono quindi configurare le porte di comunicazione (Pagina 875), la priorità e i parametri del protocollo (Pagina 889).

#### Comunicazione con un partner tramite il protocollo 3964(R)

Quando si configura un CM per il protocollo 3964(R), si utilizzano le istruzioni standard per la trasmissione e la ricezione punto a punto tra la CPU e il suo partner di comunicazione. Il CM integra i dati del parametro BUFFER dell'istruzione di trasmissione nel protocollo 3964(R) e li trasmette al partner di comunicazione.

Il CM riceve i dati dal partner di comunicazione attraverso il protocollo 3964(R), elimina le informazioni del protocollo e restituisce i dati nel parametro BUFFER dell'istruzione di ricezione.

Per maggiori informazioni vedere le seguenti istruzioni punto a punto:

- Send\_P2P (Trasferisci dati del buffer di trasmissione) (Pagina 903)
- Receive\_P2P (Abilita la ricezione dei messaggi) (Pagina 906)

Per la trasmissione e la ricezione punto a punto si possono utilizzare anche le istruzioni legacy:

- SEND\_PTP (Trasferisci dati del buffer di invio) (Pagina 1038)
- RCV\_PTP (Abilita la ricezione dei messaggi) (Pagina 1040)

#### 14.3.3 Configurazione della comunicazione PtP Freeport

Le interfacce di comunicazione possono essere configurate con uno dei seguenti metodi per la comunicazione PtP Freeport:

- Utilizzare la finestra Configurazione dispositivi di STEP 7 per configurare i parametri delle porte (velocità di trasmissione e parità), di trasmissione e di ricezione. La CPU memorizza le impostazioni della configurazione del dispositivo e le applica dopo un ciclo di spegnimento/accensione e un passaggio da RUN a STOP.
- Per impostare i parametri utilizzare le istruzioni Port\_Config (Pagina 892), Send\_Config (Pagina 895) e Receive\_Config (Pagina 897). Le impostazioni delle porte effettuate dalle istruzioni sono valide quando la CPU è in RUN. e vengono ripristinate su quelle di Configurazione dispositivo dopo la commutazione in STOP o lo spegnimento/riaccensione.

Dopo aver configurato i dispositivi hardware (Pagina 127), configurare i parametri delle interfacce di comunicazione selezionando uno dei CM dal telaio di montaggio o la CB, se configurata.

| 103                | 102                   | 101                    | 1        |                   | 2 | 3 |
|--------------------|-----------------------|------------------------|----------|-------------------|---|---|
|                    |                       |                        | SIEMENS  | 20070 (N-100      |   |   |
| till stan<br>Rassa | -<br>Chi sin<br>Résis | -<br>CM rdan<br>Ratasa | <br>  19 | CPU-bac<br>SCDCDC |   |   |
| Ï                  | Ï                     | Ï                      | ē        |                   |   |   |

La scheda "Proprietà" della finestra di ispezione visualizza i parametri del CM o della CB selezionati. Selezionare "Configurazione della porta" per modificare i seguenti parametri:

- Protocollo
- Velocità di trasmissione
- Parità
- Bit di dati
- Bit di stop
- Controllo del flusso (solo RS232)
- Tempo di attesa

| CM 1241 (RS232)_3 [Module]                  | 🧟 Proprietà 📑                 | 🕽 Informazioni 💶 💆 Diagnostica 👘 🔍 🖃 |
|---------------------------------------------|-------------------------------|--------------------------------------|
| Generale Variabile IO Costan                | ti di sistema Testi           |                                      |
| Generale<br>Configurazione del collegamento | Configurazione del collegamer | nto                                  |
| Configurazione della trasmissione messa     | Protocollo                    |                                      |
| Configurazione della ricezione messaggi     |                               |                                      |
|                                             | Protocollo:                   | Freeport                             |
|                                             |                               |                                      |
|                                             | Malasità di terrenissiana.    |                                      |
|                                             | velocità di trasmissione:     | 9.6 KDIT                             |
|                                             | Parità:                       | Nessuna parità                       |
| _                                           | Bit di dati:                  | 8 bit per carattere                  |
| ٠                                           | Bit di stop:                  | 1                                    |
| 1                                           | Controllo flusso:             | Nessuno                              |
|                                             | Carattere XON (ESA):          | 0                                    |
|                                             | (ASCII):                      | NUL                                  |
|                                             | Carattere XOFF (ESA):         | 0                                    |
|                                             | (ASCII):                      | NUL                                  |
|                                             | Tempo di attesa:              | 20000 ms                             |

Per il CM 1241 RS232 e la CB RS485 (tranne che per il controllo del flusso (Pagina 878) che è supportato solo dal CM 1241 RS232), i parametri di configurazione della porta sono gli stessi sia per il modulo di comunicazione RS232 o RS485 che per la scheda di comunicazione RS485. I valori dei parametri possono invece essere diversi.

Per il CM 1241 RS422/485 sono disponibili ulteriori opzioni per la configurazione della porta come spiegato di seguito. Il modo 422 del modulo CM 1241 RS422/485 supporta anche il controllo del flusso software.

Selezionare "Configurazione della porta" per modificare i seguenti parametri RS422/485:

- Modo di funzionamento
- Preimpostazione della linea di ricezione

| Modo di funzionamento    |                                                         |
|--------------------------|---------------------------------------------------------|
|                          | 🔵 Full duplex (RS422) a quattro fili, punto a punto     |
|                          | O Full duplex (RS422) a quattro fili, master multipunto |
|                          | O Full duplex (RS422) a quattro fili, slave multipunto  |
|                          | • Half duplex (RS485) a due fili                        |
| Impostazione della linea | di ricezione                                            |
|                          | <ul> <li>Nessuno</li> </ul>                             |
|                          | ○ Polarizzato con R(B)>R(A)>=0V                         |

Il programma utente STEP 7 permette anche di configurare la porta o di modificare la configurazione esistente utilizzando l'istruzione Port\_Config (Pagina 892). Il capitolo sull'istruzione contiene maggiori informazioni sul modo di funzionamento, la preimpostazione della linea e altri parametri.

| Parametro                                | Definizione                                                                                                    |  |
|------------------------------------------|----------------------------------------------------------------------------------------------------|--|
| Velocità di trasmissione                 | ll valore di default della velocità di trasmissione è di 9,6 kbit al secondo. Sono opzioni valide:<br>300 baud, 600 baud, 1,2 kbits, 2,4 kbits, 4,8 kbits, 9,6 kbits, 19,2 kbits, 38,4 kbits, 57,6 kbits,<br>76,8 kbits e 115,2 kbits.                                                                                                    |  |
| Parità                                   | Il valore di default per la parità è nessuna parità. Sono opzioni valide: nessuna parità, pari, di-<br>spari, mark (bit di parità sempre impostato a 1) e space (bit di parità sempre impostato a 0)                                                                                                    |  |
| Bit di dati per carattere                | ll numero di bit di dati in un carattere. Le scelte valide sono 7 o 8.                                                                                                    |  |
| Numero di bit di stop                    | l bit di stop possono essere uno o due. Il valore di default è uno.                                                                                                    |  |
| Controllo del flusso                     | Per il modulo di comunicazione RS232 è possibile selezionare il controllo del flusso (Pagina<br>878) hardware o software. Se si opta per il controllo del flusso hardware è possibile scegliere<br>tra segnale RTS sempre ON oppure disattivato. Se si opta per il controllo del flusso software è<br>possibile definire i caratteri XON e XOFF.<br>Le interfacce di comunicazione RS485 non supportano il controllo del flusso. Il modo 422 del<br>modulo CM 1241 RS422/485 supporta il controllo del flusso software.                                 |  |
| Tempo di attesa                          | A seconda del tipo di controllo del flusso, il tempo di attesa indica l'intervallo di tempo che il<br>CM o la CB attende per ricevere un CTS dopo la conferma di un RTS o per ricevere un XON do-<br>po avere ricevuto un XOFF. Se il tempo di attesa termina prima che l'interfaccia di comunica-<br>zione abbia ricevuto il CTS o il XON atteso, il CM o la CB interrompe l'operazione di trasmissio-<br>ne e segnala un errore al programma utente. Specificare il tempo di attesa in millisecondi nel<br>campo compreso tra 0 e 65535 millisecondi. |  |
| Modo di funzionamento                    | Seleziona il modo di funzionamento RS422 o RS485 e le configurazioni di rete.                                                                                                    |  |
| Preimpostazione della linea di ricezione | Seleziona le opzioni di polarizzazione. I valori validi sono nessuna, polarizzazione diretta e po-<br>larizzazione inversa. La polarizzazione inversa è utilizzata per rilevare la rottura del cavo.                                                                                                    |  |

#### 14.3.3.1 Gestione del controllo di flusso

Il controllo del flusso è un meccanismo che serve per bilanciare le trasmissioni di invio e ricezione di dati, in modo tale che non vadano persi dati. Il controllo del flusso garantisce che un dispositivo di trasmissione non invii più informazioni di quelle che il dispositivo ricevente può gestire. Il controllo del flusso può essere realizzato via hardware o software. Il CM RS232 supporta entrambi i tipi di controllo, Il CM e la CB RS485 non supportano il controllo del flusso software. Il tipo di controllo del flusso si specifica in fase di configurazione della porta (Pagina 875) o con l'istruzione PORT\_CFG (Pagina 1031).

Il controllo del flusso hardware funziona per mezzo dei segnali di comunicazione Request to send (richiesta di invio) (RTS) e Clear to send (pronto a trasmettere) (CTS). Con il CM RS232 il segnale RTS viene emesso dal pin 7 e il segnale CTS viene ricevuto dal pin 8. Il CM RS232 è un DTE (Data Terminal Equipment) che invia l'RTS in uscita e controlla il CTS in ingresso.

#### Controllo del flusso hardware: RTS disattivato

Abilitando il controllo del flusso hardware con RTS disattivato per un CM RS232, il modulo attiva il segnale RTS per l'invio dei dati. Il modulo controlla il segnale CTS per determinare se il dispositivo ricevente può accettare i dati. Quando il segnale CTS è attivo, il modulo può trasmettere dati fintanto che il segnale CTS resta attivo. Se il segnale CTS si disattiva la trasmissione deve interrompersi.

La trasmissione riprende quando il segnale CTS si riattiva. Se il segnale CTS non si attiva entro il tempo di attesa configurato, il modulo annulla la trasmissione e segnala un errore al programma utente. Specificare il tempo di attesa nella configurazione della porta (Pagina 875).

L'attivazione del controllo del flusso mediante RTS è utile nei dispositivi che richiedono un segnale che indichi che la trasmissione è attiva. Ad esempio un modem radio che si serve dell'RTS come segnale "chiave" per alimentare il trasmettitore. Questo tipo di controllo del flusso non funziona con i normali modem telefonici. Per questo tipo di modem si deve utilizzare l'impostazione RTS sempre on.

#### Controllo del flusso hardware: RTS sempre ON

Nel modo RTS sempre on il CM 1241 attiva per default il segnale RTS. Il dispositivo, ad es. un modem telefonico, controlla il segnale RTS dal CM e lo utilizza come CTS (pronto a trasmettere). Il modem trasmette al CM solo quando l'RTS è ativo, ovvero quando il modem telefonico rileva un CTS attivo. Se l'RTS è disattivato il modem telefonico non trasmette al CM. Per consentire al modem di inviare dati al CM in qualsiasi momento, configurare il controllo del flusso hardware "RTS sempre ON". In questo modo il CM attiva sempre il segnale RTS. Il CM non disattiva RTS nemmeno quando il modulo non può accettare caratteri. Il dispositivo di trasmissione deve verificare di non causare un overrun del buffer di ricezione del CM.

#### Utilizzo dei segnali Data Terminal Ready (DTR) e Data Set Ready (DSR)

Il CM attiva DTR per uno dei due tipi di controllo del flusso hardware. Il modulo trasmette soltanto quando il segnale DSR si attiva. Lo stato del DSR viene valutato soltanto all'inizio dell'operazione di invio. Se il DSR si disattiva dopo l'inizio della trasmissione, quest'ultima non viene interrotta.

#### Controllo del flusso software

Il controllo del flusso software usa caratteri speciali nei messaggi per controllare il flusso, si devono configurare i caratteri esadecimali che rappresentano XON e XOFF.

XOFF indica che una trasmissione deve interrompersi. XON indica che una trasmissione può riprendere. XOFF e XON non devono essere lo stesso carattere.

Quando il dispositivo di trasmissione riceve un carattere XOFF dal dispositivo ricevente, interrompe la trasmissione. La trasmissione riprende quando il dispositivo di trasmissione riceve un carattere XON. Se il dispositivo non riceve un carattere XON entro il tempo di attesa specificato nella configurazione della porta (Pagina 875), il CM annulla la trasmissione e segnala un errore al programma utente.

Il controllo del flusso software richiede una comunicazione full-duplex perché il partner di ricezione deve essere in grado di trasmettere XOFF al partner di trasmissione mentre è in corso la trasmissione. Il controllo del flusso software è utilizzabile solo nei messaggi che contengono unicamente caratteri ASCII. I protocolli binari non lo possono utilizzare.

Perché la CPU possa utilizzare la comunicazione PtP Freeport si devono configurare i parametri per la trasmissione (o l'invio) e la ricezione dei messaggi. Questi parametri determinano le modalità di comunicazione per la ricezione e la trasmissione dei messaggi da e verso un dispositivo di destinazione.

#### 14.3.3.2 Configurazione dei parametri di trasmissione (invio)

Dalla Configurazione dispositivi si può definire il modo in cui un'interfaccia di comunicazione trasmette i dati impostando la proprietà "Configurazione della trasmissione messaggi" per l'interfaccia in questione.

| Generale Variabile IO                                                                                    | Costanti di sistema | Testi          |            |                                                  |
|----------------------------------------------------------------------------------------------------|---------------------|----------------|------------|--------------------------------------------------|
| Generale                                                                                                 | Configura           | ione della     | trasmissi  | one messaggi                                     |
| Configurazione del collegamento                                                                          |                     |                |            |                                                  |
| <ul> <li>Configurazione della trasmissione m</li> <li>Configurazione della ricezione messione</li> </ul> | aggi Imposta:       | zioni di tras  | feriment   | 0                                                |
| Inizio messaggio                                                                                         |                     | Ritaro         | lo RTS ON: | 0 ms                                             |
| Fine messaggio                                                                                           |                     | Ritard         | o RTS OFF: | 0 ms                                             |
|                                                                                                    |                     |                |            | 🗌 Invia ordine di pausa all'inizio del messaggio |
|                                                                                                    | Nume                | ro bit time in | una fase:  | 12 Bit time                                      |
|                                                                                                    |                     |                |            | Invia Idle Line dopo la pausa                    |
|                                                                                                    | I                   | lle Line dopo  | la pausa:  | 12 Bit time                                      |

È inoltre possibile configurare dinamicamente o modificare i parametri per la trasmissione dei messaggi inserendo nel programma utente l'istruzione Send\_Config (Pagina 895).

#### NOTA

I valori dei parametri impostati dall'istruzione Send\_Config nel programma utente sovrascrivono le proprietà di "Configurazione della trasmissione messaggi". In caso di mancanza dell'alimentazione la CPU non mantiene i parametri impostati con l'istruzione Send Config.

| Parametro                                                                       | Definizione                                                                                                    |
|---------------------------------------------------------------------------------|----------------------------------------------------------------------------------------------------|
| Ritardo RTS ON                                                                  | Specifica il tempo di attesa dopo l'attivazione dell'RTS prima dell'avvio della trasmissione. Il campo è compreso tra 0 e 65535 ms, con un valore di default pari a 0. Questo parametro è valido solo se la configurazione della porta (Pagina 875) specifica il controllo del flusso hardware. Il CTS viene valutato una volta trascorso l'intervallo di tempo Ritardo RTS ON. Questo parametro si applica solo ai moduli RS232. |
| Ritardo RTS OFF                                                                 | Specifica il tempo di attesa prima della disattivazione dell'RTS dopo che la trasmissione è ter-<br>minata. Il campo è compreso tra 0 e 65535 ms, con un valore di default pari a 0. Questo para-<br>metro è valido solo se la configurazione della porta (Pagina 875) specifica il controllo del flus-<br>so hardware.<br>Questo parametro si applica solo ai moduli RS232.                                                      |
| Invia pausa all'inizio del mes-<br>saggio<br>Numero di Bit Time in una<br>pausa | Specifica che all'avvio di ogni messaggio verrà inviato un break una volta trascorso l'intervallo<br>di tempo Ritardo RTS ON (se configurato) e se CTS è attivo.<br>È possibile specificare quanti tempi di bit costituiscono un break durante il quale la trasmis-<br>sione viene interrotta. Il valore di default è 12 e il valore massimo è 65535, fino ad un limite<br>di otto secondi.                                       |
| Invia Idle Line dopo la pausa<br>Idle Line dopo la pausa                        | Specifica che sarà inviata una linea inattiva prima dell'inizio del messaggio. Se configurato,<br>questa linea viene inviata dopo il break. Il parametro "Idle line after a break" specifica quanti<br>tempi di bit corrispondono a una "linea inattiva", dove la linea è mantenuta in una condizione<br>di "mark". Il valore di default è 12 e il valore massimo è 65535, fino ad un limite di otto secon-<br>di.                |

#### 14.3.3.3 Configurazione dei parametri di ricezione

È possibile configurare in che modo un'interfaccia di comunicazione:

- riceve i dati
- riconosce l'inizio di un messaggio
- riconosce la fine di un messaggio

Questi parametri possono essere impostati nelle proprietà "Configurazione della ricezione messaggi" dell'interfaccia selezionata.

| Generale                           | Variabile IO         | Costanti | di sistema       | Testi                           |                      |                                                               |
|------------------------------------|----------------------|----------|------------------|---------------------------------|----------------------|---------------------------------------------------------------|
| Generale                           |                      |          | Configurazio     | ne della ric                    | ezione               | messaggi                                                      |
| Configurazione                     | della trasmissione r | nessanni |                  |                                 |                      |                                                               |
| <ul> <li>Configurazione</li> </ul> | della ricezione mess | saggi    | Inizio messaggio |                                 |                      |                                                               |
| Inizio messa                       | ggio                 |          |                  |                                 |                      |                                                               |
| Fine messag                        | Igio                 |          |                  |                                 |                      | Inizia con un cara                                            |
|                                    |                      |          |                  |                                 |                      | O Inizia con condizion                                        |
|                                    |                      |          |                  |                                 |                      | 🔜 Rileva inizio messaggio con Line Break                      |
|                                    |                      |          |                  |                                 |                      | 🔄 Rileva inizio messaggio con Idle Line                       |
|                                    |                      |          |                  | Durata di Id                    | le Line:             | 40 Bit time                                                   |
|                                    |                      |          |                  |                                 |                      | 🔄 Rileva inizio messaggio con singolo carattere               |
|                                    |                      | 4        | Caratte          | re inizio mes                   | saggio<br>(ESA):     | 2                                                             |
|                                    |                      | •        | Caratte          | re inizio mes                   | saggio<br>(ASCII):   | STX                                                           |
|                                    |                      |          |                  |                                 |                      | 🔄 Rileva l'inizio del messaggio con una sequenza di caratteri |
|                                    |                      |          | Numer            | ro delle sequ<br>caratteri da d | enze di<br>lefinire: | 1                                                             |

È anche possibile configurare dinamicamente o modificare i parametri della ricezione dei messaggi inserendo nel programma utente l'istruzione Receive\_Config (Pagina 897).

#### NOTA

I valori dei parametri impostati dall'istruzione Receive\_Config nel programma utente sovrascrivono le proprietà di "Configurazione della ricezione messaggi". Se si interrompe l'alimentazione o viene impostato il modo di funzionamento STOP, la CPU non mantiene i parametri impostati con l'istruzione RCV\_CFG.

#### Condizioni di inizio del messaggio

È possibile determinare il modo in cui l'interfaccia di comunicazione riconosce l'inizio di un messaggio. I caratteri di inizio e i caratteri del messaggio vengono memorizzati nel buffer di ricezione fino a quando non è soddisfatta una condizione di fine configurata. È possibile specificare più condizioni di inizio. Se sono specificate più condizioni di inizio, il messaggio viene considerato avviato quando sono tutte soddisfatte. Se, ad esempio, si configura un timeout per linea inattiva e si specifica un caratterre di inizio, il CM o la CB verifica prima se è presente la condizione di linea inattiva e poi cerca il carattere di inizio. Se vengono ricevuti altri caratteri (escluso quello specificato) il CM o la CB riavvia la ricerca dell'inizio del messaggio cercando nuovamente il timeout per linea inattiva.

| Parametro                                                                              | Definizione                                                                                                    |  |  |
|----------------------------------------------------------------------------------------|----------------------------------------------------------------------------------------------------|--|--|
| Inizia con un carattere qual-<br>siasi                                                 | La condizione "Qualsiasi carattere" specifica che la ricezione di qualsiasi carattere determina<br>l'inizio di un messaggio. Il carattere in questione è il primo del messaggio.                                                                                                    |  |  |
| Interruzione di linea                                                                  | La condizione "Interruzione di linea" stabilisce che quando viene ricevuto un carattere di break venga avviata la ricezione del messaggio.                                                                                                    |  |  |
| Linea inattiva                                                                         | La condizione "Linea inattiva" specifica che la ricezione di un messaggio abbia inizio quando la<br>linea di ricezione è rimasta inattiva per il numero di tempi di bit specificato. Quando si verifica<br>questa condizione il messaggio ha inizio.                                                                                                    |  |  |
|                                                                                        | <ol> <li>Caratteri</li> <li>Riavvia il temporizzatore di linea inattiva</li> <li>Viene rilevata la condizione di linea inattiva e avviata la ricezione del messaggio</li> </ol>                                                                                                    |  |  |
| Condizione speciale:<br>Rileva inizio messaggio con<br>singolo carattere               | Specifica che un carattere particolare delimita l'inizio di un messaggio. Il carattere in questione<br>è quindi il primo del messaggio. Qualsiasi carattere ricevuto prima di questo viene eliminato. Il<br>carattere di default è STX.                                                                                                    |  |  |
| Condizione speciale:<br>Rileva l'inizio del messaggio<br>con una sequenza di caratteri | Indica che una particolare sequenza di caratteri tra un massimo di quattro configurate delimita<br>l'inizio di un messaggio. Per ogni sequenza è possibile specificare fino a cinque caratteri Per<br>ogni posizione è possibile indicare uno specifico carattere esadecimale oppure indicare che<br>quel dato carattere deve essere ignorato nella sequenza (carattere jolly). L'ultimo carattere<br>specifico di una sequenza conclude la sequenza di condizione di inizio.<br>Le sequenze in arrivo vengono analizzate rispetto alle condizioni di inizio configurate, finché<br>non viene soddisfatta una condizione di inizio. Quando la sequenza di inizio è soddisfatta ini-<br>zia la valutazione della condizione di fine.<br>Si possono configurare fino a quattro sequenze di caratteri specifiche. Questa condizione di<br>inizio con più sequenze può essere usata quando diverse sequenze di caratteri indicano l'inizio |  |  |

| Parametro | Definizione                                                                                             |
|-----------|----------------------------------------------------------------------------------------------------|
|           | di un messaggio. Se viene soddisfatta una di queste sequenze di caratteri, il messaggio ha ini-<br>zio. |

La priorità nella verifica delle condizioni di avvio è la seguente:

- Linea inattiva
- Interruzione di linea
- Caratteri o sequenze di caratteri

Se, mentre controlla le condizioni di avvio, il CM o la CB rileva una condizione non soddisfatta, riavvia il controllo dalla prima condizione richiesta. Quando il CM o la CB ha stabilito che le condizioni di inizio sono state soddisfatte avvia la valutazione delle condizioni di fine.

#### Esempio di configurazione: inizio del messaggio in una delle due sequenze di caratteri

Osservare la seguente configurazione per la condizione di inizio di un messaggio:

|                                                    | Rileva l'inizio del messaggio con una sequenza di caratteri |
|----------------------------------------------------|-------------------------------------------------------------|
| Numero delle sequenze di<br>caratteri da definire: | 2                                                           |
|                                                    |                                                             |
| Sequenza di 5 caratteri all'i                      | nizio del messaggio                                         |
| Sequenza di 1 carattere al                         | l'inizio del messaggio                                      |
|                                                    | 🗹 Controlla questo carattere 1                              |
| Valore del carattere (ESA):                        | 6A                                                          |
| Valore del carattere (ASCII):                      | j                                                           |
|                                                    |                                                             |
|                                                    | Controlla questo carattere 2                                |
| Valore del carattere (ESA):                        | 0                                                           |
| Valore del carattere (ASCII):                      | ANY                                                         |
|                                                    |                                                             |
|                                                    | Controlla questo carattere 3                                |
| Valore del carattere (ESA):                        | 0                                                           |
| Valore del carattere (ASCII):                      | ANY                                                         |
|                                                    |                                                             |
|                                                    | Controlla questo carattere 4                                |
| Valore del carattere (ESA):                        | 0                                                           |
| Valore del carattere (ASCII):                      | ANY                                                         |
|                                                    |                                                             |
|                                                    | 🗹 Controlla questo carattere 5                              |
| Valore del carattere (ESA):                        | 1C                                                          |
| Valore del carattere (ASCII):                      | FS                                                          |

| Sequenza di 2 caratteri all'inizio del messaggio             |                                    |  |  |  |
|--------------------------------------------------------------|------------------------------------|--|--|--|
|                                                              | Controlla questo carattere 1       |  |  |  |
| Valore del carattere (ESA):                                  | 0                                  |  |  |  |
| Valore del carattere (ASCII):                                | ANY                                |  |  |  |
|                                                              | Controlla questo carattere 2       |  |  |  |
| Valore del carattere (ESA):                                  | 6A                                 |  |  |  |
| Valore del carattere (ASCII):                                | j                                  |  |  |  |
| Valore del carattere (ESA):<br>Valore del carattere (ASCII): | Controlla questo carattere 3<br>6A |  |  |  |
|                                                              | Controlla questo carattere 4       |  |  |  |
| Valore del carattere (ESA):                                  | 0                                  |  |  |  |
| Valore del carattere (ASCII):                                | ANY                                |  |  |  |
| Valore del carattere (ESA):                                  | Controlla questo carattere 5       |  |  |  |
| Valore del carattere (ASCII):                                | ANY                                |  |  |  |
|                                                              |                                    |  |  |  |

In questa configurazione la condizione di inizio è soddisfatta quando si verifica uno dei due seguenti casi:

- Quando viene ricevuta una sequenza di cinque caratteri di cui il primo è 0x6A e il quinto è 0x1C. Le posizioni 2, 3 e 4 possono contenere qualsiasi carattere con questa configurazione. Una volta ricevuto il quinto carattere inizia la valutazione delle condizioni di fine.
- Quando vengono ricevuti due caratteri 0x6A consecutivi, preceduti da qualsiasi carattere. In questo caso la valutazione delle condizioni di fine inizia dopo la ricezione del secondo carattere 0x6A (3 caratteri). Il carattere che precede il primo 0x6A è incluso nella condizione di inizio.

Esempi di sequenze che soddisfano questa condizione di inizio:

- <qualsiasi carattere> 6A 6A
- 6A 12 14 18 1C
- 6A 44 A5 D2 1C

#### Condizioni di fine messaggio

È anche possibile determinare il modo in cui l'interfaccia di comunicazione riconosce la fine di un messaggio. È possibile configurare più condizioni di fine messaggio. Se si verifica una delle condizioni configurate il messaggio termina.

Ad esempio si può specificare una condizione di fine con un timeout di fine messaggio di 300 millisecondi, un timeout tra i caratteri di 40 tempi bit e una lunghezza massima di 50 byte. Il messaggio termina se la ricezione dura più di 300 millisecondi, se la distanza tra due caratteri supera i 40 tempi bit o dopo che sono stati ricevuti 50 byte.

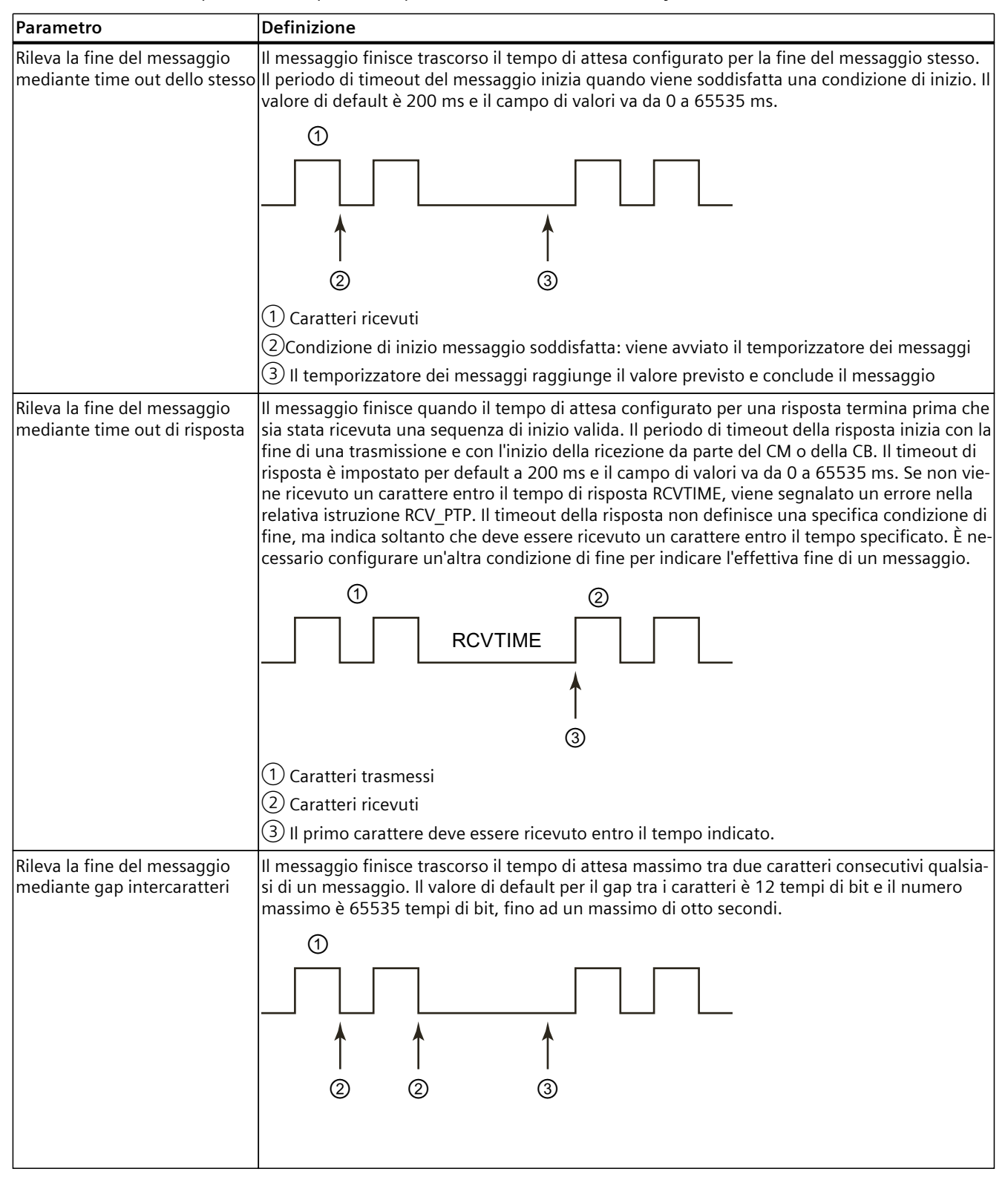

| Parametro                                                                   | Definizione                                                                                                    |
|-----------------------------------------------------------------------------|----------------------------------------------------------------------------------------------------|
|                                                                             | <ol> <li>Caratteri ricevuti</li> <li>Riavvia il temporizzatore intercaratteri</li> <li>Il temporizzatore intercaratteri raggiunge il valore previsto e conclude il messaggio.</li> </ol>                                                                                                    |
| Rileva la fine del messaggio ri-<br>cevendo un numero fisso di<br>caratteri | Il messaggio termina una volta ricevuto il numero di caratteri specificato. Il campo ammesso<br>per la lunghezza fissa va da 1 a 4096.<br>Nel caso dell'S7-1200 questa condizione di fine è valida solo per le CPU V4.0 o di versione su-<br>periore.                                                                                                    |
| Rileva la fine del messaggio<br>sulla base della lunghezza<br>max.          | Il messaggio termina una volta ricevuto il numero massimo di caratteri configurato. I valori<br>ammessi per la lunghezza massima vanno da 1 a 1024.<br>Questa condizione può essere utilizzata per impedire un errore di overrun del buffer dei mes-<br>saggi. Se questa condizione di fine è abbinata a condizioni di fine con timeout e se si verifica<br>una di queste condizioni, vengono emessi tutti i caratteri validi ricevuti, anche se non è stata<br>raggiunta la lunghezza massima. Questo consente di supportare protocolli di lunghezza di-<br>versa anche se è nota soltanto la lunghezza massima. |
| Rileva la lunghezza del mes-<br>saggio                                      | Il messaggio stesso specifica la propria lunghezza. Il messaggio termina una volta ricevuto un<br>messaggio della lunghezza specificata. Il metodo per specificare e interpretare la lunghezza<br>del messaggio è descritto più avanti.                                                                                                    |
| Rileva la fine del messaggio<br>con un carattere                            | ll messaggio finisce quando viene ricevuto un determinato carattere.                                                                                                    |
| Rileva la fine del messaggio<br>con una sequenza di caratteri               | Il messaggio finisce quando viene ricevuta una determinata sequenza di caratteri. È possibile<br>specificare una sequenza di cinque caratteri al massimo. Per ogni posizione è possibile indica-<br>re uno specifico carattere esadecimale oppure indicare che quel dato carattere deve essere<br>ignorato nella sequenza.<br>I caratteri introduttivi che vengono ignorati non fanno parte della condizione di fine. I carat-<br>teri conclusivi che vengono ignorati non fanno parte della condizione di fine.                                                                                                  |

#### Esempio di configurazione: fine del messaggio con una sequenza di caratteri

Osservare la seguente configurazione per la condizione di fine di un messaggio:

|                                                 | Rileva la fine del messaggio con una sequenza di caratteri |  |  |  |  |  |
|-------------------------------------------------|------------------------------------------------------------|--|--|--|--|--|
| Sequenza di 5 caratteri alla fine del messaggio |                                                            |  |  |  |  |  |
|                                                 | Controlla questo carattere 1                               |  |  |  |  |  |
| Valore del carattere (ESA):                     | 0                                                          |  |  |  |  |  |
| Valore del carattere (ASCII):                   | ANY                                                        |  |  |  |  |  |
|                                                 | Controlla questo carattere 2                               |  |  |  |  |  |
| Valore del carattere (ESA):                     | 6A                                                         |  |  |  |  |  |
| Valore del carattere (ASCII):                   | j                                                          |  |  |  |  |  |
|                                                 | Controlla questo carattere 3                               |  |  |  |  |  |
| Valore del carattere (ESA):                     | 6A                                                         |  |  |  |  |  |
| Valore del carattere (ASCII):                   | j                                                          |  |  |  |  |  |
|                                                 | Controlla questo carattere 4                               |  |  |  |  |  |
| Valore del carattere (ESA):                     | 0                                                          |  |  |  |  |  |
| Valore del carattere (ASCII):                   | ANY                                                        |  |  |  |  |  |
|                                                 | Controlla questo carattere 5                               |  |  |  |  |  |
| Valore del carattere (ESA):                     | 0                                                          |  |  |  |  |  |
| Valore del carattere (ASCII):                   | ANY                                                        |  |  |  |  |  |

In questo caso la condizione di fine è soddisfatta quando vengono ricevuti due caratteri 0x6A consecutivi, seguiti da due caratteri qualsiasi. Il carattere che precede il pattern 0x6A 0x6A non fa parte della sequenza finale di caratteri. Per terminare la sequenza finale di caratteri sono necessari due caratteri dopo il pattern 0x6A 0x6A. I valori ricevuti dei caratteri nelle posizioni 4 e 5 sono irrilevanti, ma i caratteri devono essere ricevuti per soddisfare la condizione di fine.

#### NOTA

Per fare in modo che una sequenza di caratteri indichi la fine del messaggio la si deve inserire nelle ultime posizioni. Nell'esempio sopra riportato, se si vuole che 0x6A 0x6A concluda il messaggio senza utilizzare caratteri conclusivi, si deve configurare 0x6A nelle posizioni 4 e 5.

#### Indicazione della lunghezza del messaggio nel messaggio stesso

Quando si seleziona la condizione speciale che stabilisce che il messaggio stesso specifichi la propria lunghezza, è necessario fornire tre parametri che contengono questa informazione. La struttura effettiva del messaggio varia in base al protocollo in uso. I tre parametri necessari sono i seguenti:

- n: posizione del carattere (su base 1) all'interno del messaggio che inizia l'indicatore della lunghezza
- Valore lunghezza: numero di byte (uno, due o quattro) dell'indicatore della lunghezza
- Lunghezza m: numero di caratteri successivi all'indicatore della lunghezza e non inclusi nel conteggio della lunghezza

I caratteri di fine non devono essere consecutivi. Il valore "Lunghezza m" può essere usato per specificare la lunghezza di un campo per la somma di controllo le cui dimensioni non sono comprese nel campo della lunghezza.

Questi campi compaiono in Configurazione della ricezione messaggi nelle proprietà del dispositivo:

|                                                            | 🛃 Rileva la lunghezza dal messaggio    |                           |  |
|------------------------------------------------------------|----------------------------------------|---------------------------|--|
| Offset del campo di lunghezza<br>nel messaggio:            | 2                                      | bytes                     |  |
| Dimensioni del campo di<br>lunghezza:                      | 1                                      | bytes 🔻                   |  |
| Il campo di lunghezza che<br>segue i dati non fa parte del | 0                                      | bytes                     |  |
|                                                            | □ Rileva la fine del mess<br>caratteri | aggio con una sequenza di |  |

Esempio 1: si consideri un messaggio strutturato in base al seguente protocollo:

| STX | Len (n) |     | Caratteri dal 3 al 14 contati in base alla lunghezza |    |           |    |    |     |    |     |    |     |    |
|-----|---------|-----|------------------------------------------------------|----|-----------|----|----|-----|----|-----|----|-----|----|
|     |         | ADR | РКЕ                                                  |    | INDEX PWD |    | VD | STW |    | HSW |    | BCC |    |
| 1   | 2       | 3   | 4                                                    | 5  | 6         | 7  | 8  | 9   | 10 | 11  | 12 | 13  | 14 |
| STX | 0x0C    | хх  | хх                                                   | xx | XX        | xx | XX | xx  | XX | xx  | XX | xx  | xx |

Configurare i parametri di lunghezza per la ricezione del messaggio come specificato di seguito:

- n = 2 (la lunghezza del messaggio inizia dal byte 2).
- Valore lunghezza = 1 (la lunghezza del messaggio è definita in un byte)
- Lunghezza m = 0 (dopo l'indicatore di lunghezza non ci sono altri caratteri esclusi dal conteggio della lunghezza. L'indicatore è seguito da dodici caratteri).

In questo esempio i caratteri dal 3 al 14 compreso sono i caratteri contati da Len (n). **Esempio 2:** si consideri un altro messaggio strutturato in base al seguente protocollo:

| SD1 | Len (n) | Len (n) | SD2 | Carat | Caratteri dal 5 al 10 contati in base alla lunghezza |    |     |             |      | FCS | ED |
|-----|---------|---------|-----|-------|------------------------------------------------------|----|-----|-------------|------|-----|----|
|     |         |         |     | DA    | SA                                                   | FA | Uni | tà dati=3 l | oyte |     |    |
| 1   | 2       | 3       | 4   | 5     | 6                                                    | 7  | 8   | 9           | 10   | 11  | 12 |
| xx  | 0x06    | 0x06    | xx  | xx    | xx                                                   | xx | xx  | xx          | xx   | xx  | xx |

Configurare i parametri di lunghezza per la ricezione del messaggio come specificato di seguito:

- n = 3 (la lunghezza del messaggio inizia dal byte 3).
- Valore lunghezza = 1 (la lunghezza del messaggio è definita in un byte)
- Lunghezza m = 3 (dopo l'indicatore di lunghezza ci sono tre caratteri esclusi dal conteggio della lunghezza. Nel protocollo di questo esempio i caratteri SD2, FCS e ED non sono inclusi nel conteggio della lunghezza. Gli altri sei caratteri lo sono, pertanto il numero complessivo di caratteri che seguono l'indicatore della lunghezza è nove).

In questo esempio i caratteri dal 5 al 10 compreso sono i caratteri contati da Len (n).

# 14.3.4 Configurazione della comunicazione 3964(R)

# 14.3.4.1 Configurazione delle porte di comunicazione 3964(R)

Le interfacce per la comunicazione 3964(R) possono essere configurate in uno dei seguenti modi:

- impostando i parametri delle porte nella finestra Configurazione dispositivi di STEP 7. La CPU memorizza le impostazioni della configurazione del dispositivo e le applica dopo un ciclo di spegnimento/accensione.
- impostando i parametri delle porte con l'istruzione Port\_Config (Pagina 892). Le impostazioni effettuate da questa istruzione sono valide mentre la CPU è in RUN. Dopo uno spegnimento/riaccensione della CPU vengono ripristinate le impostazioni di Configurazione dei dispositivi.

Dopo aver inserito le interfacce di comunicazione alla configurazione dei dispositivi (Pagina 133), configurarne i parametri selezionando uno dei CM del telaio di montaggio.

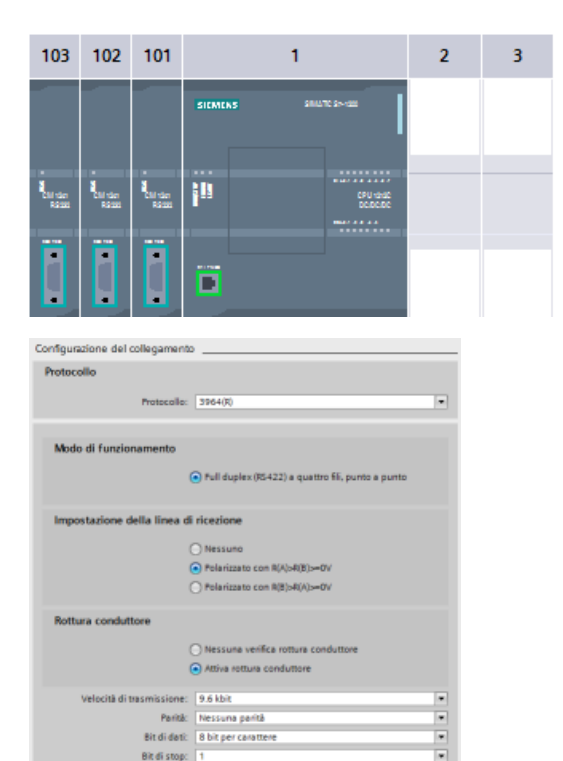

La scheda "Proprietà" della finestra di ispezione visualizza i parametri del CM selezionato. Selezionare "Configurazione della porta" per modificare i seguenti parametri:

- Protocollo: 3964(R)
- Modo di funzionamento (solo il modulo CM 1241 (RS422/485))
- Preimpostazione della linea di ricezione (solo il modulo CM 1241 (RS422/485))
- Rottura del conduttore (solo il modulo CM 1241 (RS422/485))
- Velocità di trasmissione
- Parità
- Bit di dati
- Bit di stop

| Parametro                                    | Definizione                                                                                                    |  |  |
|----------------------------------------------|----------------------------------------------------------------------------------------------------|--|--|
| Protocollo                                   | 3964R o Freeport. Selezionare 3964R per configurare la porta per la comunicazione 3964(R)                                     |  |  |
| Modo di funzionamento*                       | Funzionamento full duplex (RS422) a quattro fili punto a punto (attivato)                                                     |  |  |
| Preimpostazione della linea di<br>ricezione* | Attivare una delle seguenti opzioni:<br>• Nessuno<br>• Polarizzazione con R(A)>R(B)>=0V<br>• Polarizzazione con R(B)>R(A)>=0V |  |  |

\* Solo il modulo CM 1241 (RS422/485)

| Parametro                 | Definizione                                                                                                    |
|---------------------------|----------------------------------------------------------------------------------------------------|
| Rottura conduttore*       | <ul> <li>Attivare una delle seguenti opzioni:</li> <li>Nessuna verifica della rottura del conduttore</li> <li>Attiva verifica della rottura del conduttore</li> </ul>                                                                                                    |
| Velocità di trasmissione  | II valore di default della velocità di trasmissione è di 9,6 kbit al secondo. Sono opzioni valide:<br>300 baud, 600 baud, 1,2 kbit, 2,4 kbit, 4,8 kbit, 9,6 kbit, 19,2 kbit, 38,4 kbit, 57,6 kbit, 76,8<br>kbit e 115,2 kbit.                                                                                                 |
| Parità                    | Il valore di default per la parità è nessuna parità. Sono opzioni valide: Nessuna parità, pari, di-<br>spari, mark (bit di parità sempre impostato a 1), space (bit di parità sempre impostato a 0) e<br>qualsiasi parità (imposta bit di parità a 0 per la trasmissione; ignora l'errore di parità durante<br>la ricezione). |
| Bit di dati per carattere | Il numero di bit di dati in un carattere. Le scelte valide sono 7 o 8.                                                                                                    |
| Numero di bit di stop     | l bit di stop possono essere uno o due. Il valore di default è uno.                                                                                                    |

\* Solo il modulo CM 1241 (RS422/485)

#### 14.3.4.2 Configurazione della priorità e dei parametri del protocollo 3964(R).

Le interfacce per la comunicazione 3964(R) possono essere configurate in uno dei seguenti modi:

- Fare clic su "Configurazione 3964(R)" nella configurazione dei dispositivi dell'interfaccia di comunicazione per impostare la priorità e configurare i parametri del protocollo. La CPU memorizza le impostazioni della configurazione del dispositivo e le applica dopo un ciclo di spegnimento/accensione.
- Impostare la priorità e i parametri di configurazione del protocollo con l'istruzione P3964\_Config (Pagina 901). I valori impostati da questa istruzione sono valide quando la CPU è in RUN E vengono ripristinati su quelli di Configurazione dei dispositivi dopo uno spegnimento/riaccensione.

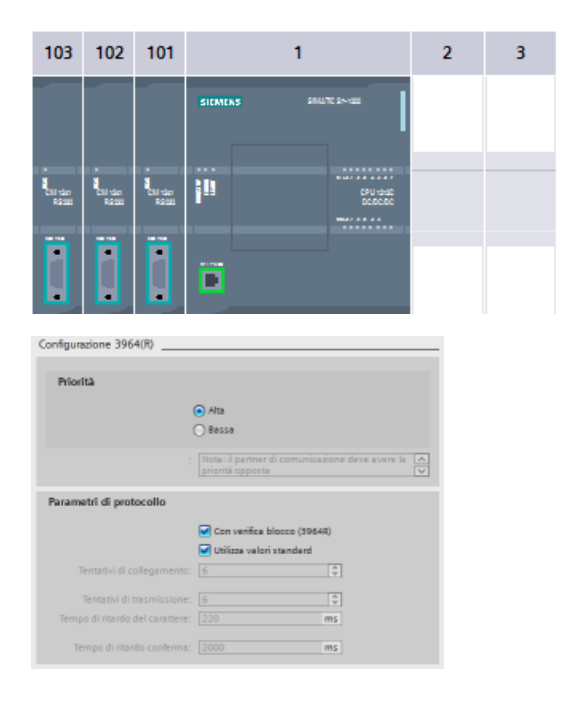

La scheda "Proprietà" della finestra di ispezione visualizza i parametri del CM selezionato. Selezionare "Configurazione 3964(R)" per modificare i seguenti parametri:

- Priorità (alta o bassa)
- Parametro di protocollo
  - Con verifica blocco (3964R)
  - Utilizza valori standard
     Tentativi di collegamento
     Tentativi di trasmissione
     Tempo di ritardo caratteri
     Tempo di ritardo conferma

| Parametro                  | Definizione                                                                                                    |  |  |  |
|----------------------------|----------------------------------------------------------------------------------------------------|--|--|--|
| Priorità                   | Alta o bassa: il CM ha priorità alta o bassa e il partner di comunicazione deve avere la priorità opposta.                                                                                                    |  |  |  |
| Con verifica blocco (3964) | Se è selezionato, la comunicazione 3964(R) garantisce la sicurezza della trasmissione aggiun-<br>gendo un carattere di controllo blocco (BCC). Se non è selezionato il livello di sicurezza delle<br>trasmissioni non comprende il carattere di controllo blocco.                                                                                   |  |  |  |
| Utilizza valori standard   | <ul> <li>Se è selezionato il protocollo 3964(R) utilizza i valori di default per i seguenti parametri:</li> <li>Tentativi di collegamento</li> <li>Tentativi di trasmissione</li> <li>Tempo di ritardo caratteri</li> <li>Tempo di ritardo conferma</li> <li>Se non è selezionato si possono configurare i valori dei singoli parametri.</li> </ul> |  |  |  |
| Tentativi di collegamento  | Numero di tentativi di collegamento (valore di default: 6 tentativi)<br>1 255                                                                                                    |  |  |  |
| Tentativi di trasmissione  | Numero di tentativi di trasmissione (valore di default: 6 tentativi)<br>1 255                                                                                                    |  |  |  |
| Tempo di ritardo caratteri | Impostazione del tempo di ritardo tra i caratteri (in funzione della velocità di trasmissione dati<br>impostata) (valore di default: 220 ms) da 1 ms a 65535 ms                                                                                                    |  |  |  |
| Tempo di ritardo conferma  | Impostazione del tempo di ritardo tra i caratteri (in funzione della velocità di trasmissione dati impostata) (valore di default: 2000 ms se il controllo del blocco è attivato; 550 ms se è disattivato) 1 ms 65535 ms                                                                                                    |  |  |  |

#### NOTA

Ad eccezione della priorità le impostazioni del protocollo devono essere le stesse per il modulo CM e il partner di comunicazione.

## 14.3.5 Istruzioni punto a punto (PtP)

## 14.3.5.1 Parametri comuni delle istruzioni punto a punto

| Tabella 14-3 Parametri di ingre | esso comuni per le istruzioni PTP |
|---------------------------------|-----------------------------------|
|---------------------------------|-----------------------------------|

| Parametro | Descrizione                                                                                                    |
|-----------|----------------------------------------------------------------------------------------------------|
| REQ       | Molte istruzioni PtP utilizzano l'ingresso REQ per avviare l'operazione in una transizione da low a hi-<br>gh (fronte di salita). L'ingresso REQ deve essere high (vero) durante l'esecuzione di un'istruzione e<br>può restare vero senza limitazione di tempo. L'istruzione non avvia un'altra operazione fino a quan-<br>do non viene richiamata con l'ingresso REQ falso in modo da poter resettare lo stato dell'ingresso<br>REQ. Questo affinché l'istruzione possa identificare la transizione da low a high e avviare l'operazio-<br>ne successiva.<br>Quando si inserisce un'istruzione PtP nel programma, STEP 7 richiede di identificare il DB di istanza.<br>Usare un DB unico per ogni richiamo di istruzione PtP. Questo assicura che tutte le istruzioni gesti-<br>scano correttamente gli ingressi quali REQ. |
| PORT      | L'indirizzo di una porta viene assegnato durante la configurazione dei dispositivi di comunicazione.<br>Al termine della configurazione è possibile selezionare per la porta un nome simbolico di default<br>dall'elenco a discesa dei parametri. Il valore assegnato alla porta del CM o della CB corrisponde alla<br>proprietà "Identificazione HW" della configurazione dispositivi. Il nome simbolico della porta viene<br>assegnato nella scheda "Costanti" della tabella delle variabili PLC.                                                                                                    |

| Parametro                       | Descrizione                                                                                                    |
|---------------------------------|----------------------------------------------------------------------------------------------------|
| Risoluzione dei tempi di<br>bit | Per diversi parametri si indica il numero di tempi di bit alla velocità di trasmissione configurata.<br>Specificando il parametro in tempi di bit lo si rende indipendente dalla velocità di trasmissione. Tut-<br>ti i parametri espressi in unità di tempi bit possono essere specificati fino a un massimo di 65535.<br>La quantità massima di tempo che può essere misurata da un CM o CB è tuttavia di otto secondi. |

I parametri di uscita DONE, NDR, ERROR e STATUS delle istruzioni PtP forniscono lo stato di completamento dell'esecuzione delle operazioni PtP.

Tabella 14-4 Parametri di uscita DONE, NDR, ERROR e STATUS

| Parametro | Tipo di dati | Default | Descrizione                                                                                                    |
|-----------|--------------|---------|----------------------------------------------------------------------------------------------------|
| DONE      | Bool         | Falso   | È impostato su vero per un'esecuzione per indicare che l'ultima ri-<br>chiesta è stata completata senza errori, altrimenti è su falso.                                                                                                    |
| NDR       | Bool         | Falso   | È impostato su vero per un'esecuzione per indicare che l'azione ri-<br>chiesta è stata completata senza errori e che i nuovi dati sono stati<br>ricevuti; altrimenti è su falso.                                                                                                    |
| ERROR     | Bool         | Falso   | È impostato su vero per un'esecuzione per indicare che l'ultima ri-<br>chiesta è stata completata con errori, con il codice di errore applica-<br>bile in STATUS; altrimenti è su falso.                                                                                                    |
| STATUS    | Word         | 0       | <ul> <li>Stato del risultato:</li> <li>Se è impostato il bit DONE o NDR, STATUS è impostato a 0 o su un codice di informazione.</li> <li>Se è impostato il bit ERROR, STATUS è impostato su un codice di errore.</li> <li>Se non è impostato nessuno dei bit precedenti, l'istruzione restituisce risultati che descrivono lo stato attuale della funzione.</li> <li>STATUS mantiene il proprio valore durante l'esecuzione della funzione.</li> </ul> |

#### NOTA

I parametri DONE, NDR e ERROR sono impostati per una sola esecuzione. La logica del programma deve salvare temporaneamente i valori degli stati delle uscite in latch di dati, consentendo in questo modo di rilevare variazioni di stato nei successivi cicli di scansione del programma.

Tabella 14-5 Codici comuni delle condizioni

| STATUS (W#16#) | Descrizione                                                                                              |
|----------------|----------------------------------------------------------------------------------------------------|
| 0000           | Nessun errore                                                                                            |
| 7000           | La funzione non è occupata                                                                               |
| 7001           | La funzione è occupata dalla prima chiamata.                                                             |
| 7002           | La funzione è occupata con una sequenza di chiamate (interrogazioni dopo la prima<br>chiamata).          |
| 8x3A           | Puntatore non ammesso nel parametro x                                                                    |
| 8070           | Tutta la memoria di istanza interna è stata utilizzata e ci sono troppe istruzioni concomitanti in corso |
| 8080           | Numero di porta non ammesso.                                                                             |
| 8081           | Timeout, errore del modulo o altro errore interno                                                        |
| 8082           | La parametrizzazione non è andata a buon fine perché è già in corso in background.                       |

| STATUS (W#16#) | Descrizione                                                                                                    |
|----------------|----------------------------------------------------------------------------------------------------|
| 8083           | Overflow del buffer:<br>il CM o CB ha restituito un messaggio ricevuto che aveva una lunghezza maggiore rispetto a<br>quella consentita dal relativo parametro. |
| 8090           | Errore interno: lunghezza messaggio errata, sottomodulo errato o messaggio non ammesso<br>Contattare l'assistenza clienti.                                      |
| 8091           | Errore interno: versione errata nel messaggio di parametrizzazione<br>Contattare l'assistenza clienti.                                                          |
| 8092           | Errore interno: lunghezza del record errata nel messaggio di parametrizzazione<br>Contattare l'assistenza clienti.                                              |

Tabella 14-6 Classi di errori comuni

| Descrizione della classe                     | Classi di errore   | Descrizione                                                                                     |
|----------------------------------------------|--------------------|-------------------------------------------------------------------------------------------------|
| Configurazione della porta                   | 16#81Ax            | Definisce errori comuni di configurazione delle porte                                           |
| Configurazione della trasmissione            | 16#81Bx            | Definisce errori comuni di configurazione della trasmissione                                    |
| Configurazione della ricezione               | 16#81Cx<br>16#82Cx | Definisce errori comuni di configurazione della ricezione                                       |
| Runtime di trasmissione                      | 16#81Dx            | Definisce errori comuni di runtime di trasmissione                                              |
| Runtime di ricezione                         | 16#81Ex            | Definisce errori comuni di runtime di ricezione                                                 |
| Gestione dei segnali                         | 16#81Fx            | Definisce errori comuni di gestione dei segnali                                                 |
| Errori del puntatore                         | 16#8p01 16#8p51    | Utilizzati per gli errori del puntatore ANY, dove "p" è il numero del parametro dell'istruzione |
| Errori dei protocolli con firmware integrato | 16#848x<br>16#858x | Utilizzati per gli errori dei protocolli con firmware integrato                                 |

# 14.3.5.2 Port\_Config (Progetta porta di comunicazione PtP)

| Tabella 14-7 Istruzione Port_Con | fig (Configurazione della porta) |
|----------------------------------|----------------------------------|
|----------------------------------|----------------------------------|

| KOP / FUP                                                                                                    | SCL                                                                                                    | Descrizione                                                                                                    |  |  |
|----------------------------------------------------------------------------------------------------|----------------------------------------------------------------------------------------------------|----------------------------------------------------------------------------------------------------|--|--|
| *Port_Config_DB*<br>Port_Config<br>= EN ENO -<br>REQ DONE -<br>PORT ERROR -<br>PROTOCOL STATUS -<br>BAUD -<br>PARITY<br>DATABITS -<br>STOPBITS -<br>FLOWCTRL -<br>XONCHAR -<br>XOFFCHAR -<br>WAITTIME -<br>MODE -<br>LINE_PRE -<br>BRK_DET | <pre>"Port_Config_DB"(     REQ:=_bool_in_,     PORT:=_word_in_,     PROTOCOL:=_uint_in_,     BAUD:=_uint_in_,     PARITY:=_uint_in_,     DATABITS:=_uint_in_,     STOPBITS:=_uint_in_,     FLOWCTRL:=_uint_in_,     XONCHAR:=_char_in_,     XOFFCHAR:=_char_in_,     WAITTIME:=_uint_in_,     MODE:=_uint_in_,     BRK_DET:=_uint_in_,     DONE=&gt;_bool_out </pre> | L'istruzione Port_Config consente di modificare<br>dal programma i parametri della porta, ad es. la<br>velocità di trasmissione.<br>La configurazione statica iniziale della porta di<br>comunicazione può essere impostata nelle pro-<br>prietà della finestra di Configurazione dei di-<br>spositivi oppure basta utilizzare i valori di de-<br>fault. Per modificare la configurazione eseguire<br>l'istruzione Port_Config dal programma utente. |  |  |
|                                                                                                    | ERROR=>_bool_out_,<br>ERROR=>_bool_out_,<br>STATUS=>_word_out_);                                                                                                    |                                                                                                    |  |  |

<sup>1</sup> STEP 7 crea automaticamente il DB all'inserimento dell'istruzione.

La CPU non salva permanentemente i valori impostati con l'istruzione Port\_Config. Ripristina i parametri definiti nella configurazione dei dispositivi quando passa da RUN a STOP e dopo uno spegnimento/riaccensione. Per maggiori informazioni consultare i paragrafi Configurazione delle porte di comunicazione (Pagina 875) e Gestione del controllo di flusso (Pagina 878).

Tabella 14-8 Tipi di dati per i parametri

| Parametro e ti        | ро | Tipo di dati | Descrizione                                                                                                    |
|-----------------------|----|--------------|----------------------------------------------------------------------------------------------------|
| REQ                   | IN | Bool         | Attiva la modifica alla configurazione in seguito a un fronte di salita di questo ingresso. (Valore di default: falso)                                                                                                    |
| PORT                  | IN | PORTA        | Dopo aver installato e configurato il dispositivo di comunicazione CM o CB<br>l'identificativo della porta compare nell'elenco a discesa dei parametri nel col-<br>legamento del box PORT. Il valore assegnato alla porta del CM o della CB corri-<br>sponde alla proprietà "Identificazione HW" della configurazione dispositivi. Il<br>nome simbolico della porta viene assegnato nella scheda "Costanti di sistema"<br>della tabella delle variabili PLC. (Valore di default: 0) |
| PROTOCOL              | IN | UInt         | 0 - Protocollo Freeport (valore di default)<br>1. Protocollo 3964(R)                                                                                                    |
| BAUD                  | IN | UInt         | Velocità di trasmissione della porta (valore di default: 6):<br>1 = 300 baud, 2 = 600 baud, 3 = 1200 baud, 4 = 2400 baud, 5 = 4800 baud,<br>6 = 9600 baud, 7 = 19200 baud, 8 = 38400 baud, 9 = 57600 baud,<br>10 = 76800 baud, 11 = 115200 baud                                                                                                    |
| PARITY                | IN | UInt         | Parit' della porta (valore di default: 1):<br>1 = Nessuna parità, 2 = Parità pari, 3 = Parità dispari, 4 = Parità Mark,<br>5 = Parità Space                                                                                                    |
| DATABITS              | IN | UInt         | Bit per carattere (valore di default): 1):<br>1 = 8 bit di dati, 2 = 7 bit di dati                                                                                                    |
| STOPBITS              | IN | UInt         | Bit di stop (valore di default: 1):<br>1 = 1 bit di stop, 2 = 2 bit di stop                                                                                                    |
| FLOWCTRL*             | IN | UInt         | Controllo del flusso (valore di default: 1):<br>1 = Nessun controllo del flusso 2 = XON/XOFF, 3 = Hardware RTS sempre ON,<br>4 = Hardware RTS sempre disattivato                                                                                                    |
| XONCHAR <sup>1</sup>  | IN | Char         | Specifica il carattere usato come XON. Si tratta tipicamente di un carattere<br>DC1 (16#11). Questo parametro viene valutato soltanto se è abilitato il con-<br>trollo del flusso. (Valore di default: 16#11)                                                                                                    |
| XOFFCHAR <sup>1</sup> | IN | Char         | Specifica il carattere usato come XOFF. Si tratta tipicamente di un carattere<br>DC3 (16#13). Questo parametro viene valutato soltanto se è abilitato il con-<br>trollo del flusso. (Valore di default: 16#13)                                                                                                    |
| WAITTIME <sup>1</sup> | IN | UInt         | Specifica quanto si deve attendere un carattere XON dopo la ricezione di un carattere XOFF oppure quanto si deve attendere il segnale CTS dopo avere abilitato RTC (da 0 a 65535 ms). Questo parametro viene valutato soltanto se è abilitato il controllo del flusso. (Valore di default: 2000)                                                                                                    |
| MODE <sup>2</sup>     | IN | UInt         | Specifica il modo di funzionamento selezionato per il modulo.                                                                                                    |

| Parametro e tipo |     | Tipo di dati | Descrizione                                                                                                    |  |
|------------------|-----|--------------|----------------------------------------------------------------------------------------------------|--|
|                  |     |              | <ul> <li>0 = Full duplex (RS232)</li> <li>1 = Full duplex (RS422) a quattro fili (punto a punto), trasmettitore sempre attivo</li> <li>2 = Full duplex (RS422) a quattro fili (master multipunto), trasmettitore sempre attivo</li> <li>3 = Full duplex (RS422) a quattro fili (slave multipunto), trasmettitore sempre attivo durante la trasmissione</li> <li>4 = Semiduplex (RS485) a due fili</li> </ul>                                                                                                    |  |
| LINE_PRE         | IN  | UInt         | Specifica la condizione di linea inattiva. Per i moduli RS422 e RS485 la condizione di linea inattiva viene definita applicando una tensione di polarizzazione ai segnali R(A) e R(B). Sono disponibili le seguenti opzioni:• 0 = Non polarizzato (nessuna preimpostazione) (default)• 1 = Polarizzato se R(A) > R(B) $\geq$ 0V; solo RS422• 2 = Polarizzato se R(B) > R(A) $\geq$ 0V; RS422 e RS485                                                                                                    |  |
| BRK_DET          | IN  | UInt         | Attiva/disattiva il rilevamento della rottura del cavo di comunicazione. Se la funzione di rilevamento è attiva il modulo segnala un errore quando è scollegato dal cavo di comunicazione.<br>Nel modo punto a punto RS422 il rilevamento della rottura del cavo è possibile solo se si utilizza la Preimpostazione della linea di ricezione con la polarizzazione applicata, per cui $R(A) > R(B) \ge 0V$ .<br>• 0 -= Nessun rilevamento della rottura del cavo (default)<br>• 1 = Rilevamento della rottura del cavo attivo |  |
| DONE             | OUT | Bool         | È vero per un'esecuzione se l'ultima richiesta si è conclusa senza errori                                                                                                    |  |
| ERROR            | OUT | Bool         | È vero per un'esecuzione se l'ultima richiesta si è conclusa con un errore                                                                                                    |  |
| STATUS           | OUT | Word         | Codice della condizione di esecuzione (valore di default: 0)                                                                                                    |  |

<sup>1</sup> Non utilizzabile se il protocollo = 1 (protocollo 3964(R))

<sup>2</sup> Se il protocollo = 1 (protocollo 3964(R)) sono validi solo i modi 0 e 1 a seconda di quale modulo CM sia RS232 o RS422.

Tabella 14-9 Codici delle condizioni di errore

| STATUS (W#16#) | Descrizione                                                                              |  |  |
|----------------|------------------------------------------------------------------------------------------|--|--|
| 81A0           | Il protocollo specificato non esiste.                                                    |  |  |
| 81A1           | La velocità di trasmissione specificata non esiste.                                      |  |  |
| 81A2           | L'opzione di parità specificata non esiste.                                              |  |  |
| 81A3           | Il numero di bit di dati specificato non esiste.                                         |  |  |
| 81A4           | Il numero di bit di stop specificato non esiste.                                         |  |  |
| 80A5           | Il tipo di controllo del flusso specificato non esiste.                                  |  |  |
| 81A6           | Il tempo di attesa è 0 e il controllo del flusso è attivo.                               |  |  |
| 81A7           | XON e XOFF sono valori non ammessi (ad esempio lo stesso valore)                         |  |  |
| 81A8           | Errore nell'intestazione del blocco (ad esempio tipo o lunghezza errati)                 |  |  |
| 81A9           | Riconfigurazione rifiutata perché è in corso una configurazione                          |  |  |
| 81AA           | Modo di funzionamento RS422/RS485 non valido                                             |  |  |
| 81AB           | Preimpostazione della linea di ricezione non valida per il rilevamento dell'interruzione |  |  |
| 81AC           | Gestione errata dell'interruzione RS232                                                  |  |  |

| STATUS (W#16#) | Descrizione                                       |  |
|----------------|---------------------------------------------------|--|
| 8280           | Conferma negativa durante la lettura del modulo   |  |
| 8281           | Conferma negativa durante la scrittura del modulo |  |
| 8282           | Slave o modulo DP non disponibile                 |  |

### 14.3.5.3 Send\_Config (Progetta mittente PtP)

Tabella 14-10 Istruzione Send\_Config (Configurazione della trasmissione)

| KOP / FUP                                                                                                    |                                        | SCL                                                                                                    | Descrizione                                                                                                    |
|----------------------------------------------------------------------------------------------------|----------------------------------------|----------------------------------------------------------------------------------------------------|----------------------------------------------------------------------------------------------------|
| "Send_Config_E<br>Send_Config<br>= EN<br>= REQ<br>= PORT<br>= RTSONDLY<br>= RTSOFFDLY<br>= BREAK<br>= IDLELINE<br>= USR_END<br>= APP_END | ENO -<br>DONE -<br>ERROR -<br>STATUS - | "Send_Config_DB"(<br>REQ:=_bool_in_,<br>PORT:=_word_in_,<br>RTSONDLY:=_uint_in_,<br>RTSOFFDLY:=_uint_in_,<br>BREAK:=_uint_in_,<br>IDLELINE:=_uint_in_,<br>USR_END:=_string_in_,<br>APP_END:=_string_in_, | L'istruzione Send_Config consente di<br>configurare in modo dinamico i para-<br>metri per la trasmissione seriale in<br>una porta di comunicazione PtP.<br>Quando viene eseguita una<br>Send_Config tutti i messaggi in coda<br>in un CM o una CB vengono elimina-<br>ti. |
|                                                                                                    |                                        | DONE=>_bool_out_,<br>ERROR=>_bool_out_,<br>STATUS=>_word_out_);                                                                                                    |                                                                                                    |

<sup>1</sup> STEP 7 crea automaticamente il DB all'inserimento dell'istruzione.

La configurazione statica iniziale della porta di comunicazione può essere impostata nelle proprietà della finestra di Configurazione dei dispositivi oppure basta utilizzare i valori di default. Per modificare la configurazione eseguire l'istruzione Send\_Config dal programma utente.

La CPU non salva permanentemente i valori impostati con l'istruzione Send\_Config. Ripristina i parametri (Pagina 879) definiti nella configurazione dei dispositivi quando passa da RUN a STOP e dopo uno spegnimento/riaccensione.

| Parametro e tipo |    | Tipo di dati | Descrizione                                                                                                    |  |
|------------------|----|--------------|----------------------------------------------------------------------------------------------------|--|
| REQ              | IN | Bool         | Attiva la modifica alla configurazione in seguito a un fronte di salita di questo ingresso. (Valore di default: falso)                                                                                                    |  |
| PORT             | IN | PORTA        | Dopo aver installato e configurato il dispositivo di comunicazione CM o CB<br>l'identificativo della porta compare nell'elenco a discesa dei parametri nel col-<br>legamento del box PORT. Il valore assegnato alla porta del CM o della CB corri-<br>sponde alla proprietà "Identificazione HW" della configurazione dispositivi. Il<br>nome simbolico della porta viene assegnato nella scheda "Costanti di sistema"<br>della tabella delle variabili PLC. (Valore di default: 0) |  |
| RTSONDLY         | IN | UInt         | Millisecondi di attesa dopo l'abilitazione dell'RTS prima che si verifichi una tra-<br>smissione di dati Tx. questo parametro è valido solo se è abilitato il controllo<br>del flusso. Il campo ammesso va da 0 a 65535 ms. Un valore 0 disabilita la<br>funzione. (Valore di default: 0)                                                                                                    |  |
| RTSOFFDLY        | IN | UInt         | Millisecondi di attesa dopo la trasmissione dei dati Tx prima della disabilitazio-<br>ne di RTS: questo parametro è valido solo se è abilitato il controllo del flusso. Il<br>campo ammesso va da 0 a 65535 ms. Un valore 0 disabilita la funzione. (Valo-<br>re di default: 0)                                                                                                    |  |

Tabella 14-11 Tipi di dati per i parametri

\* Non supportato per i CM e CB 1241s; per questo parametro si deve usare una stringa vuota ("").

| Parametro e tipo |     | Tipo di dati | Descrizione                                                                                                    |
|------------------|-----|--------------|----------------------------------------------------------------------------------------------------|
| BREAK            | IN  | Ulnt         | Questo parametro specifica che all'inizio di ogni messaggio viene inviato un<br>break per il numero specificato di tempi di bit. Il valore massimo è 65535 tem-<br>pi di bit fino a un massimo di 8 secondi. Un valore 0 disabilita la funzione.<br>(Valore di default: 12)                                                                                                    |
| IDLELINE         | IN  | Ulnt         | Questo parametro specifica che la linea resta inattiva per il numero specificato<br>di tempi di bit prima dell'inizio di ogni messaggio. Il valore massimo è 65535<br>tempi di bit fino a un massimo di 8 secondi. Un valore 0 disabilita la funzione.<br>(Valore di default: 0)                                                                                                    |
| USR_END*         | IN  | STRING[2]    | <ul> <li>Specifica il numero e i caratteri del delimitatore finale. Il delimitatore finale è integrato nel buffer di trasmissione (solo caratteri) e segna la fine del messaggio trasmesso (i caratteri vengono trasmessi finché non viene raggiunto il delimitatore). Il delimitatore finale viene aggiunto alla fine del messaggio.</li> <li>STRING[2,0,xx,yy] – Il delimitatore finale non viene utilizzato (default)</li> <li>STRING[2,1,xx,yy] – Il delimitatore finale è costituito da un carattere singolo</li> <li>STRING[2,2,xx,yy] – Il delimitatore finale è costituito da due caratteri USR_END o APP_END devono avere lunghezza zero.</li> </ul> |
| APP_END*         | IN  | STRING[5]    | <ul> <li>Specifica il numero e i caratteri da aggiungere al messaggio trasmesso (ven-<br/>gono aggiunti solo i caratteri).</li> <li>STRING[5,0,aa,bb,cc,dd,ee] – Il carattere di fine non viene utilizzato (default)</li> <li>STRING[5,1,aa,bb,cc,dd,ee] – Trasmetti un carattere di fine</li> <li>STRING[5,2,aa,bb,cc,dd,ee] – Trasmetti due caratteri di fine</li> <li>STRING[5,3,aa,bb,cc,dd,ee] – Trasmetti tre caratteri di fine</li> <li>STRING[5,4,aa,bb,cc,dd,ee] – Trasmetti quattro caratteri di fine</li> <li>STRING[5,5,aa,bb,cc,dd,ee] – Trasmetti cinque caratteri di fine</li> </ul>                                                           |
| DONE             | OUT | Bool         | È vero per un'esecuzione se l'ultima richiesta si è conclusa senza errori                                                                                                    |
| ERROR            | OUT | Bool         | È vero per un'esecuzione se l'ultima richiesta si è conclusa con un errore                                                                                                    |
| STATUS           | OUT | Word         | Codice della condizione di esecuzione (valore di default: 0)                                                                                                    |

\* Non supportato per i CM e CB 1241s; per questo parametro si deve usare una stringa vuota ("").

Tabella 14-12 Codici delle condizioni di errore

| STATUS (W#16#) | Descrizione                                                                                                    |  |  |
|----------------|----------------------------------------------------------------------------------------------------|--|--|
| 81BO           | Configurazione dell'allarme di trasmissione non ammessa. Contattare l'assistenza clienti.                              |  |  |
| 81B1           | a durata del break supera il valore massimo consentito.                                                                |  |  |
| 81B2           | Il tempo di inattività supera il valore massimo consentito.                                                            |  |  |
| 81B3           | Errore nell'intestazione del blocco, ad esempio tipo o lunghezza errati                                                |  |  |
| 81B4           | Riconfigurazione rifiutata perché è in corso una configurazione                                                        |  |  |
| 81B5           | Il numero di delimitatori finali specificato è superiore a due e il numero di caratteri finali è<br>superiore a cinque |  |  |
| 81B6           | Configurazione della trasmissione rifiutata se impostata per protocolli con firmware integra-<br>to                    |  |  |
| 8280           | Conferma negativa durante la lettura del modulo                                                                        |  |  |
| 8281           | Conferma negativa durante la scrittura del modulo                                                                      |  |  |
| 8282           | Slave o modulo DP non disponibile                                                                                      |  |  |

## 14.3.5.4 Receive\_Config (Progetta destinatario PtP)

| KOP / FUP                                                                                                    | SCL                                                                                                    | Descrizione                                                                                                    |
|----------------------------------------------------------------------------------------------------|----------------------------------------------------------------------------------------------------|----------------------------------------------------------------------------------------------------|
| "Receive_<br>Config_DB"<br>• EN ENO -<br>• REQ DONE -<br>• PORT ERROR -<br>Receive_ STATUS -<br>• Conditions | "Receive_Config_DB"(<br>REQ:=_bool_in_,<br>PORT:=_uint_in_,<br>Receive_Conditions:=_struct_in_,<br>DONE=>_bool_out_,<br>ERROR=>_bool_out_,<br>STATUS=>_word_out_); | L'istruzione Receive_Config consente<br>di configurare in modo dinamico i<br>parametri per la ricezione seriale in<br>una porta di comunicazione PtP.<br>L'istruzione configura le condizioni<br>che segnalano l'inizio e la fine dei<br>messaggi ricevuti. Quando viene<br>eseguita una Receive_Config tutti i<br>messaggi in coda in un CM o una CB<br>vengono eliminati. |

Tabella 14-13 Istruzione Receive\_Config (Configurazione della ricezione)

<sup>1</sup> STEP 7 crea automaticamente il DB all'inserimento dell'istruzione.

La configurazione statica iniziale della porta di comunicazione può essere impostata nelle proprietà della finestra di Configurazione dei dispositivi oppure basta utilizzare i valori di default. Per modificare la configurazione eseguire l'istruzione Receive\_Config dal programma utente.

La CPU non salva permanentemente i valori impostati con l'istruzione Receive\_Config. Ripristina i parametri definiti nella configurazione dei dispositivi quando passa da RUN a STOP e dopo uno spegnimento/riaccensione. Per maggiori informazioni vedere l'argomento "Configurazione dei parametri di ricezione (Pagina 880)".

Tabella 14-14 Tipi di dati per i parametri

| Parametro e tipo | D   | Tipo di dati | Descrizione                                                                                                    |
|------------------|-----|--------------|----------------------------------------------------------------------------------------------------|
| REQ              | IN  | Bool         | Attiva la modifica alla configurazione in seguito a un fronte di salita di questo ingresso. (Valore di default: falso)                                                                                                    |
| PORT             | IN  | PORTA        | Dopo aver installato e configurato il dispositivo di comunicazione CM o<br>CB l'identificativo della porta compare nell'elenco a discesa dei parame-<br>tri nel collegamento del box PORT. Il valore assegnato alla porta del CM<br>o della CB corrisponde alla proprietà "Identificazione HW" della configu-<br>razione dispositivi. Il nome simbolico della porta viene assegnato nella<br>scheda "Costanti di sistema" della tabella delle variabili PLC. (Valore di<br>default: 0) |
| CONDITIONS       | IN  | CONDITIONS   | La struttura dei dati di CONDITIONS specifica le condizioni di inizio e fi-<br>ne del messaggio come descritto di seguito.                                                                                                    |
| DONE             | OUT | Bool         | È vero per un ciclo di scansione se l'ultima richiesta si è conclusa senza<br>errori                                                                                                    |
| ERROR            | OUT | Bool         | È vero per un ciclo di scansione se l'ultima richiesta si è conclusa con<br>un errore                                                                                                    |
| STATUS           | OUT | Word         | Codice della condizione di esecuzione (valore di default: 0)                                                                                                    |

#### Condizioni di inizio per l'istruzione Receive\_P2P

L'istruzione Receive\_P2P usa la configurazione specificata dall'istruzione Receive\_Config per determinare l'inizio e la fine dei messaggi di comunicazione punto a punto. L'inizio di un messaggio è determinato dalle relative condizioni. L'inizio di un messaggio può essere determinato da un'unica condizione di inizio o da una combinazione di condizioni. Se sono state specificate più condizioni di avvio, il messaggio viene avviato quando sono tutte soddisfatte.

Per una descrizione delle condizioni di inizio del messaggio consultare il paragrafo "Configurazione dei parametri di ricezione (Pagina 880)".

#### Struttura del tipo di dati del parametro CONDITIONS, parte 1 (condizioni di inizio)

Tabella 14-15 Struttura di CONDITIONS per le condizioni di inizio

| Parametro e tipo |    | Tipo di dati | Descrizione                                                                                                    |  |
|------------------|----|--------------|----------------------------------------------------------------------------------------------------|--|
| STARTCOND        | IN | UInt         | <ul> <li>Specifica la condizione di inizio (valore di default: 1)</li> <li>01H - Carattere di inizio</li> <li>02H - Qualsiasi carattere</li> <li>04H - Interruzione di linea</li> <li>08H - Linea inattiva</li> <li>10H - Sequenza 1</li> <li>20H - Sequenza 2</li> <li>40H - Sequenza 3</li> <li>80H - Sequenza 4</li> </ul>                                                                                                    |  |
| IDLETIME         | IN | UInt         | Numero di tempi di bit richiesto per il timeout di linea inattiva. (Valore<br>di default: 40). Usato soltanto con una condizione di linea inattiva. 0<br>65535                                                                                                    |  |
| STARTCHAR        | IN | Byte         | Carattere di inizio usato con la condizione "carattere di inizio". (Valore di default: B#16#2)                                                                                                    |  |
| STRSEQ1CTL       | IN | Byte         | <ul> <li>Sequenza 1, comando ignora/confronta per ogni carattere, (Valore di default: B#16#0)</li> <li>ovvero i bit di attivazione per ogni carattere della sequenza di inizio.</li> <li>01H - Carattere 1</li> <li>02H - Carattere 2</li> <li>04H - Carattere 3</li> <li>08H - Carattere 4</li> <li>10H - Carattere 5</li> <li>Se si disattiva il bit associato ad un carattere, qualsiasi carattere che occupa la stessa posizione all'interno della sequenza rappresenta una corrispondenza.</li> </ul> |  |
| STRSEQ1          | IN | Char[5]      | Sequenza 1, caratteri di inizio (5 caratteri). Valore di default: 0                                                                                                    |  |
| STRSEQ2CTL       | IN | Byte         | Sequenza 2, comando ignora/confronta per ogni carattere. Valore di default: B#16#0)                                                                                                    |  |
| STRSEQ2          | IN | Char[5]      | Sequenza 2, caratteri di inizio (5 caratteri). Valore di default: 0                                                                                                    |  |
| STRSEQ3CTL       | IN | Byte         | Sequenza 3, comando ignora/confronta per ogni carattere. Valore di default: B#16#0                                                                                                    |  |
| STRSEQ3          | IN | Char[5]      | Sequenza 3, caratteri di inizio (5 caratteri). Valore di default: 0                                                                                                    |  |
| STRSEQ4CTL       | IN | Byte         | Sequenza 4, comando ignora/confronta per ogni carattere. Valore di default: B#16#0                                                                                                    |  |
| STRSEQ4          | IN | Char[5]      | Sequenza 4, caratteri di inizio (5 caratteri), valore di default: 0                                                                                                    |  |

#### Esempio

Si consideri il seguente messaggio ricevuto con codifica esadecimale: **"68** 10 aa **68** bb 10 aa 16" e le sequenze di inizio configurate mostrate nella tabella più sotto. Le sequenze di inizio cominciano ad essere valutate dopo la ricezione riuscita del primo carattere 68H. Dopo la

ricezione del quarto carattere (il secondo 68H) la condizione di inizio 1 è soddisfatta. Una volta soddisfatte le condizioni di inizio comincia la valutazione di quelle di fine. L'elaborazione della sequenza di inizio può essere interrotta in seguito a diversi errori di parità, di framing o di temporizzazione intercaratteri. In seguito a questi errori i messaggi non vengono ricevuti perché non viene soddisfatta la condizione di inizio.

Tabella 14-16 Condizioni di inizio

| Condizione di inizio | Primo carattere | Primo carattere +1 | Primo carattere +2 | Primo carattere +3 | Primo carattere +4 |
|----------------------|-----------------|--------------------|--------------------|--------------------|--------------------|
| 1                    | <b>68</b> H     | хх                 | хх                 | <b>68</b> H        | xx                 |
| 2                    | 10H             | aaH                | xx                 | хх                 | хх                 |
| 3                    | dcH             | aaH                | xx                 | xx                 | хх                 |
| 4                    | e5H             | хх                 | хх                 | хх                 | хх                 |

#### Condizioni di fine per l'istruzione Receive\_P2P

Per determinare la fine di un messaggio se ne devono specificare le condizioni di fine. Quando queste si verificano il messaggio viene conluso. Il paragrafo "Condizioni di fine del messaggio" del capitolo "Configurazione dei parametri di ricezione (Pagina 880)" descrive le condizioni di fine che si possono configurare nell'istruzione Receive\_Config. Le condizioni di fine possono essere configurate sia nelle proprietà dell'interfaccia di comunicazione della configurazione dei dispostivi che dall'istruzione Receive\_Config. Ogniqualvolta la CPU passa da STOP a RUN, i parametri di ricezione (condizioni di inizio e di fine) restituiscono le impostazioni della configurazione dei dispositivi. Se il programma utente STEP 7 esegue l'istruzione Receive\_Config, le impostazioni vengono modificate nelle condizioni Receive\_Config.

#### Struttura del tipo di dati del parametro CONDITIONS, parte 2 (condizioni di fine)

| Parametro  | Tipo di parametro | Tipo di dati | Descrizione                                                                                                    |
|------------|-------------------|--------------|----------------------------------------------------------------------------------------------------|
| ENDCOND    | IN                | UInt<br>O    | Questo parametro specifica la condizione di fine del mes-<br>saggio:<br>• 01H - Tempo di risposta<br>• 02H - Durata del messaggio<br>• 04H - Gap intercaratteri<br>• 08H - Lunghezza massima<br>• 10H - N + LEN + M<br>• 20H - Sequenza |
| MAXLEN     | IN                | Ulnt<br>1    | Lunghezza massima del messaggio: usata solo sevè selezio-<br>nata la condizione di fine "lunghezza massima". Da 1 a<br>1024 byte.                                                                                                    |
| N          | IN                | UInt<br>0    | Posizione di byte del campo della lunghezza all'interno del<br>messaggio. Usata solo se è impostata la condizione di fine<br>N + LEN + M. Da 1 a 1022 byte.                                                                             |
| LENGTHSIZE | IN                | Ulnt<br>0    | Dimensioni del campo di byte (1, 2 o 4 byte). Usata solo se<br>è impostata la condizione di fine N + LEN + M.                                                                                                    |

Tabella 14-17 Struttura di CONDITIONS per le condizioni di fine

| Parametro  | Tipo di parametro | Tipo di dati   | Descrizione                                                                                                    |
|------------|-------------------|----------------|----------------------------------------------------------------------------------------------------|
| LENGTHM    | IN                | Ulnt<br>O      | Specificare il numero di caratteri successivi al campo della<br>lunghezza e non compresi nel valore della lunghezza. Usa-<br>ta solo se è impostata la condizione di fine N + LEN + M. Da<br>O a 255 byte.                                                                                                    |
| RCVTIME    | IN                | UInt<br>200    | Specificare quanto si deve attendere per la ricezione del<br>primo carattere. Se entro il tempo specificato non viene ri-<br>cevuto alcun carattere la ricezione viene conclusa con un<br>errore. Questo parametro si usa soltanto se è impostata la<br>condizione del tempo di risposta. (Da 0 a 65535 tempi di<br>bit, max. 8 secondi)<br>Questo parametro non è una condizione di fine messaggio<br>poiché la valutazione termina alla ricezione del primo ca-<br>rattere di una risposta. È una condizione di fine solo nel<br>senso che conclude un'operazione di ricezione perché non<br>viene ricevuta nessuna risposta quando è attesa una rispo-<br>sta. Deve essere selezionata una condizione di fine distinta. |
| MSGTIME    | IN                | Ulnt<br>200    | Specificare quanto si deve attendere per la ricezione dell'in-<br>tero messaggio dopo che è stato ricevuto il primo caratte-<br>re. Questo parametro si usa soltanto quando è selezionata<br>la condizione di timeout del messaggio. (Da 0 a 65535 mil-<br>lisecondi)                                                                                                    |
| CHARGAP    | IN                | Ulnt<br>12     | Specificare il numero di tempi di bit tra i caratteri. Se il nu-<br>mero di tempi di bit tra i caratteri supera il valore specifica-<br>to, la condizione di fine è soddisfatta. Questo parametro si<br>usa soltanto se è impostata la condizione del gap interca-<br>ratteri. (Da 0 a 65535 tempi di bit fino a max. 8 secondi)                                                                                                    |
| ENDSEQ1CTL | IN                | Byte<br>B#16#0 | Sequenza 1, comando ignora/confronta per ogni carattere,<br>ovvero i bit di attivazione per ogni carattere della sequenza<br>di fine. Il carattere 1 è il bit 0, il carattere 2 è il bit 1,, il<br>carattere 5 è il bit 4. Se si disattiva il bit associato ad un ca-<br>rattere, qualsiasi carattere che occupa la stessa posizione<br>all'interno della sequenza rappresenta una corrispondenza.                                                                                                    |
| ENDSEQ1    | IN                | Char[5]<br>0   | Sequenza 1, caratteri di inizio (5 caratteri)                                                                                                    |

Tabella 14-18 Codici delle condizioni di errore

| STATUS (W#16#) | Descrizione                                                                                                    |
|----------------|----------------------------------------------------------------------------------------------------|
| 81C0           | È stata selezionata una condizione di inizio non ammessa                                                       |
| 81C1           | È stata selezionata una condizione di fine non ammessa, non è stata selezionata alcuna condi-<br>zione di fine |
| 81C2           | È stato attivato un allarme di ricezione e questo non è possibile.                                             |
| 81C3           | È stata abilitata la condizione di fine "lunghezza massima" e la lunghezza massima è 0 o > 1024.               |
| 81C4           | La lunghezza calcolata è stata abilitata e il valore N è >= 1023.                                              |
| 81C5           | La lunghezza calcolata è stata abilitata e la lunghezza non è 1, 2 o 4.                                        |
| 81C6           | La lunghezza calcolata è stata abilitata e il valore M è > 255.                                                |
| 81C7           | La lunghezza calcolata è stata abilitata ed è $>$ 1024.                                                        |
| 81C8           | Il timeout della risposta è stato abilitato ed è pari a zero.                                                  |
| 81C9           | Il timeout del gap intercaratteri è stato abilitato ed è pari a zero.                                          |
| STATUS (W#16#) | Descrizione                                                                                                    |
|----------------|----------------------------------------------------------------------------------------------------|
| 81CA           | Il timeout di linea inattiva è stato abilitato ed è pari a zero.                                                             |
| 81CB           | La sequenza di fine è stata abilitata ma tutti i caratteri sono "don't care".                                                |
| 81CC           | La sequenza di inizio (una qualsiasi di 4) è stata abilitata ma tutti i caratteri sono "don't care".                         |
| 81CD           | Errore di selezione non valida della protezione dalla sovrascrittura dei messaggi in ricezione                               |
| 81CE           | Errore di gestione non valida del buffer dei messaggi in ricezione in seguito alla selezione della transizione da STOP a RUN |
| 81CF           | Errore nell'intestazione del blocco, ad esempio tipo o lunghezza errati                                                      |
| 8281           | Conferma negativa durante la scrittura del modulo                                                                            |
| 8282           | Slave o modulo DP non disponibile                                                                                            |
| 82C0           | Riconfigurazione rifiutata perché è in corso una configurazione                                                              |
| 82C1           | Il valore specificato per il numero di messaggi bufferizzabili dal modulo è superiore al valore ammesso.                     |
| 82C2           | Configurazione della ricezione rifiutata se impostata per protocolli con firmware integrato                                  |
| 8351           | Tipo di dati non consentito nel puntatore Variant                                                                            |

## 14.3.5.5 P3964\_Config (Progetta protocollo 3964(R))

Tabella 14-19 Istruzione P3964\_Config (Progetta protocollo 3964(R))

| KOP / FUP                                                                                                    | SCL                                                                                                    | Descrizione                                                                                                    |
|----------------------------------------------------------------------------------------------------|----------------------------------------------------------------------------------------------------|----------------------------------------------------------------------------------------------------|
| P3964_Config_<br>DB"<br>P3964_Config<br>EN ENO -<br>REQ DONE -<br>PORT ERROR -<br>BCC STATUS -<br>Priority<br>CharacterDelay<br>Time<br>AcknDelayTime<br>BuildupAttempt<br>s<br>RepetitionAtte<br>mpts | "P3964_Config_DB"(<br>REQ:=_bool_in_,<br>PORT:=_uint_in,<br>BCC:=_usint_in,<br>Priority:= _usint_in,<br>CharacterDelayTime:=_uint_in,<br>AcknDelayTime:=_uint_in,<br>BuildupAttempts:=_usint_in_,<br>RepetitionAttempts:=_usint_in_,<br>DONE=>_bool_out_,<br>ERROR=>_bool_out_,<br>STATUS=>_word_out_); | P3964_Config consente di modificare la<br>priorità e i parametri del protocollo du-<br>rante il runtime.<br>La configurazione statica iniziale della<br>porta di comunicazione può essere im-<br>postata nelle proprietà della finestra di<br>Configurazione dei dispositivi oppure<br>basta utilizzare i valori di default. Per<br>modificare la configurazione eseguire<br>l'istruzione P3964_Config dal program-<br>ma utente. |

La CPU non salva permanentemente i valori impostati con l'istruzione P3964\_Config. Ripristina i parametri definiti nella configurazione dei dispositivi dopo uno spegnimento/riaccensione della CPU. Per maggiori informazioni consultare Configurazione della priorità di comunicazione e dei parametri del protocollo 3964(R) (Pagina 889).

| Tahella | 14-20 | Tini di | dati i | her i | narametri |
|---------|-------|---------|--------|-------|-----------|
| Tabella | 14-20 | nprui   | uau    | JELL  | parametri |

| Parametro e tipo        |     | Tipo di dati | Descrizione                                                                                                    |
|-------------------------|-----|--------------|----------------------------------------------------------------------------------------------------|
| REQ                     | IN  | Bool         | Attiva la modifica alla configurazione in seguito a un fronte di salita di questo ingresso. (Valore di default: falso)                                                                                                    |
| PORT                    | IN  | UInt         | Dopo aver installato e configurato il dispositivo di comunicazione CM o CB<br>l'identificativo della porta compare nell'elenco a discesa dei parametri nel col-<br>legamento del box PORT. Il valore assegnato alla porta del CM o della CB corri-<br>sponde alla proprietà "Identificazione HW" della configurazione dispositivi. Il<br>nome simbolico della porta viene assegnato nella scheda "Costanti di sistema"<br>della tabella delle variabili PLC. (Valore di default: 0) |
| ВСС                     | IN  | USInt        | <ul> <li>Attiva/disattiva l'utilizzo della verifica del blocco</li> <li>0 = senza controllo blocco</li> <li>1 = con controllo blocco</li> </ul>                                                                                                    |
| Priority                | IN  | UInt         | <ul> <li>Selezione della priorità</li> <li>0 = priorità bassa</li> <li>1 = priorità alta</li> <li>II CM deve avere una priorità contraria rispetto a quella del partner di comunicazione.</li> </ul>                                                                                                    |
| CharacterDelayTi-<br>me | IN  | UInt         | Impostazione del tempo di ritardo tra i caratteri (in funzione della velocità di<br>trasmissione dati impostata) (valore di default: 220 ms)<br>1 ms 65535 ms                                                                                                    |
| AcknDelayTime           | IN  | UInt         | Impostazione del tempo di ritardo tra i caratteri (in funzione della velocità di<br>trasmissione dati impostata) (valore di default: 2000 ms)<br>1 ms 65535 ms                                                                                                    |
| BuildupAttempts         | IN  | UInt         | Numero di tentativi di collegamento (valore di default: 6 tentativi)<br>1 255                                                                                                    |
| RepetitionAt-<br>tempts | IN  | UInt         | Numero di tentativi di trasmissione (valore di default: 6 tentativi)<br>1 255                                                                                                    |
| DONE                    | OUT | Bool         | È vero per un'esecuzione se l'ultima richiesta si è conclusa senza errori                                                                                                    |
| ERROR                   | OUT | Bool         | È vero per un'esecuzione se l'ultima richiesta si è conclusa con un errore                                                                                                    |
| STATUS                  | OUT | Word         | Codice della condizione di esecuzione (valore di default: 0)                                                                                                    |

Tabella 14-21 Codici delle condizioni di errore

| STATUS (W#16#) | Descrizione                                                                              |
|----------------|------------------------------------------------------------------------------------------|
| 16#8380        | Errore di assegnazione dei parametri: valore di "Tempo di ritardo caratteri" non valido. |
| 16#8381        | Errore di assegnazione dei parametri: valore di "Timeout di risposta" non valido.        |
| 16#8382        | Errore di assegnazione dei parametri: valore di "Priorità" non valido.                   |
| 16#8383        | Errore di assegnazione dei parametri: valore di "controllo blocco" non valido.           |
| 16#8384        | Errore di assegnazione dei parametri: valore di "Tentativi di collegamento" non valido.  |
| 16#8385        | Errore di assegnazione dei parametri: valore di "Tentativi di trasmissione" non valido.  |
| 16#8386        | Errore di runtime: superamento del numero di tentativi di collegamento                   |
| 16#8387        | Errore di runtime: superamento del numero di tentativi di trasmissione                   |

| STATUS (W#16#) | Descrizione                                                                                                    |
|----------------|----------------------------------------------------------------------------------------------------|
| 16#8388        | Errore di runtime: errore nel carattere di verifica del blocco<br>Il valore calcolato internamente per la verifica del blocco non corrisponde a quello ricevuto<br>dal partner alla fine del collegamento. |
| 16#8389        | Errore di runtime: carattere non valido ricevuto durante l'attesa che il buffer di ricezione di-<br>ventasse libero                                                                                        |
| 16#838A        | Errore di runtime: errore logico durante la ricezione.<br>Dopo la ricezione di DLE è stato ricevuto un altro carattere random (diverso da DLE o ETX).                                                      |
| 16#838B        | Errore di runtime: valore del tempo di ritardo tra i caratteri non valido                                                                                                    |
| 16#838C        | Errore di runtime: è iniziato il tempo di attesa perché il buffer di ricezione diventi libero                                                                                                    |
| 16#838D        | Errore di runtime: la ripetizione dei frame non inizia entro 4 s dopo NAK                                                                                                    |
| 16#838E        | Errore di runtime: sono stati ricevuti uno o più caratteri (diversi da NAK o STX) nel modo<br>"idle".                                                                                                    |
| 16#838F        | Errore di runtime: conflitto di inizializzazione - entrambi i partner hanno impostato una prio-<br>rità alta                                                                                               |
| 16#8391        | Errore di assegnazione dei parametri: i dati di configurazione di 3964 sono stati rifiutati per-<br>ché è impostato Freeport                                                                               |

#### Send\_P2P (Trasferisci dati del buffer di trasmissione) 14.3.5.6

Tabella 14-22 Istruzione Send\_P2P (Trasmetti dati punto a punto)

| KOP / FUP                                                                    | SCL                                                                                                    | Descrizione                                                                                                    |
|------------------------------------------------------------------------------|----------------------------------------------------------------------------------------------------|----------------------------------------------------------------------------------------------------|
| "Send_P2P_DB"<br>EN ENO<br>REQ DONE<br>PORT ERROR<br>BUFFER STATUS<br>LENGTH | "Send_P2P_DB"(<br>REQ:=_bool_in_,<br>PORT:=_word_in_,<br>BUFFER:=_variant_in_,<br>LENGTH:=_uint_in_,<br>DONE=>_bool_out_,<br>ERROR=>_bool_out_,<br>STATUS=>_word_out_); | L'istruzione Send_P2P avvia la tra-<br>smissione dei dati e trasferisce il buf-<br>fer assegnato all'interfaccia di comu-<br>nicazione. Il programma della CPU<br>continua mentre il CM o la CB invia i<br>dati alla velocità di trasmissione as-<br>segnata. Può essere attiva una sola<br>operazione di trasmissione per volta.<br>Il CM o la CB segnala un errore se<br>viene eseguita una seconda istruzio-<br>ne Send_P2P mentre sta già trasmet-<br>tendo un messaggio. |

<sup>1</sup> STEP 7 crea automaticamente il DB all'inserimento dell'istruzione.

| Parametro e tipo Tipo di dati |    | Tipo di dati | Descrizione                                                                                                    |  |  |
|-------------------------------|----|--------------|----------------------------------------------------------------------------------------------------|--|--|
| REQ                           | IN | Bool         | Attiva la trasmissione richiesta in seguito a un fronte di salita in questo ingresso<br>di abilitazione della trasmissione. Viene così avviato il trasferimento dei contenu-<br>ti del buffer nell'interfaccia di comunicazione punto a punto. (Valore di default:<br>falso)                                                                                                    |  |  |
| PORT                          | IN | PORTA        | Dopo aver installato e configurato il dispositivo di comunicazione CM o CB l'iden-<br>tificativo della porta compare nell'elenco a discesa dei parametri nel collegamen-<br>to del box PORT. Il valore assegnato alla porta del CM o della CB corrisponde alla<br>proprietà "Identificazione HW" della configurazione dispositivi. Il nome simbolico<br>della porta viene assegnato nella scheda "Costanti di sistema" della tabella delle<br>variabili PLC. (Valore di default: 0) |  |  |

Tabella 14-23 Tini di dati per i parametri

| Parametro e ti | ро  | Tipo di dati | Descrizione                                                                                                    |
|----------------|-----|--------------|----------------------------------------------------------------------------------------------------|
| BUFFER         | IN  | Variant      | Questo parametro punta all'indirizzo iniziale del buffer di trasmissione. (Valore di<br>default: 0)<br><b>Nota:</b> I dati e gli array booleani non sono supportati.                                                   |
| LENGTH         | IN  | UInt         | Lunghezza del frame trasmessa in byte (valore di default: 0)<br>Per la trasmissione di una struttura complessa utilizzare sempre una lunghezza<br>pari a 0. Se la lunghezza è 0 l'istruzione trasmette l'intero frame. |
| DONE           | OUT | Bool         | È vero per un ciclo di scansione se l'ultima richiesta si è conclusa senza errori                                                                                                    |
| ERROR          | OUT | Bool         | È vero per un ciclo di scansione se l'ultima richiesta si è conclusa con un errore                                                                                                    |
| STATUS         | OUT | Word         | Codice della condizione di esecuzione (valore di default: 0)                                                                                                    |

Mentre è in corso una trasmissione, le uscite DONE e ERROR sono impostate su "falso". Quando l'operazione di trasmissione è conclusa, l'uscita DONE o l'uscita ERROR saranno impostate su "vero" per indicare lo stato della trasmissione. Quando DONE o ERROR sono impostate su "vero" l'uscita STATUS è valida.

Se l'interfaccia di comunicazione accetta i dati di trasmissione, l'istruzione restituisce lo stato 16#7001. Le esecuzioni successive di Send\_P2P restituiscono lo stato 16#7002 se il CM o la CB sono ancora impegnati a trasmettere. Al termine della trasmissione, se non si è verificato alcun errore il CM o la CB restituisce lo stato 16#0000. Le esecuzioni successive di Send\_P2P con REQ low restituiscono lo stato 16#7000 (non occupato).

Il seguente diagramma mostra la relazione dei valori di uscita per REQ. Si presuppone che l'istruzione sia richiamata periodicamente per controllare lo stato della trasmissione. Nel seguente schema si presuppone che l'istruzione venga richiamata ad ogni ciclo di scansione (rappresentato dai valori STATUS).

| REQ    |        |        |        |        |        |        |       |
|--------|--------|--------|--------|--------|--------|--------|-------|
|        |        |        |        |        |        |        |       |
| DONE   |        |        |        |        |        |        |       |
|        |        |        |        |        |        |        |       |
| ERROR  |        |        |        |        |        |        |       |
|        |        |        |        |        |        |        |       |
| STATUS | 7000H  | 7001H  | 7002H  | 7002H  | 7002H  | 0000H  | 7000H |
| 51A105 | 700011 | 700111 | 700211 | 700211 | 700211 | 000011 | 70001 |

Il seguente schema mostra come i parametri DONE e STATUS sono validi per una sola scansione se sulla linea REQ è presente un impulso (per una scansione) per avviare la trasmissione.

| REQ    |       |       |       |       |       |       |       |       |
|--------|-------|-------|-------|-------|-------|-------|-------|-------|
|        |       |       |       |       |       |       |       |       |
| DONE   |       |       |       |       |       |       |       |       |
|        |       |       |       |       |       |       |       |       |
| ERROR  |       |       |       |       |       |       |       |       |
|        |       |       |       |       |       |       |       |       |
| STATUS | 7000H | 7001H | 7002H | 7002H | 7002H | 0000H | 7000H | 7000H |

Il seguente schema mostra il rapporto tra i parametri DONE, ERROR e STATUS in caso di errore.

| REQ    |       |       |       |       |       |       |       |       |
|--------|-------|-------|-------|-------|-------|-------|-------|-------|
|        |       |       |       |       |       |       |       |       |
| DONE   |       |       |       |       |       |       |       |       |
|        |       |       |       |       |       |       |       |       |
| ERROR  |       |       |       |       |       |       |       |       |
|        |       |       |       |       |       |       |       |       |
| STATUS | 7000H | 7001H | 7002H | 7002H | 7002H | 80D1H | 7000H | 7000H |

I valori DONE, ERROR e STATUS sono validi solo finché Send\_P2P viene eseguita nuovamente con lo stesso DB di istanza.

Tabella 14-24 Codici delle condizioni di errore

| STATUS (W#16#) | Descrizione                                                                                                    |  |
|----------------|----------------------------------------------------------------------------------------------------|--|
| 81D0           | Nuova richiesta con trasmettitore attivo                                                                                                    |  |
| 81D1           | Trasmissione annullata perché non è pervenuto alcun CTS entro il tempo di attesa                                                                                                    |  |
| 81D2           | Trasmissione annullata perché non è pervenuto alcun DSR dal dispositivo DCE                                                                                                    |  |
| 81D3           | Trasmissione annullata a causa di un overflow della coda d'attesa (trasmissione di più di 1024 byte)                                                                                                    |  |
| 81D5           | Segnale di bias inverso (condizione "Interruzione di linea")                                                                                                    |  |
| 81D6           | Richiesta di trasmissione rifiutata perché non è stato trovato il delimitatore finale nel buffer di<br>trasmissione                                                                                                    |  |
| 81D7           | Errore interno / errore di sincronizzazione tra l'FB e il CM                                                                                                    |  |
| 81D8           | Tentativo di trasmissione rifiutato perché non è stata configurata la porta                                                                                                    |  |
| 81DF           | <ul> <li>CM ha resettato l'interfaccia verso l'FB per uno dei seguenti motivi</li> <li>Il modulo si è riavviato (si è spento e riacceso)</li> <li>La CPU ha raggiunto un punto di arresto</li> <li>Il modulo è stato riparametrizzato</li> <li>In tutti questi casi il modulo specifica questo codice nel parametro Status. Il modulo resetta a zero Status e Error dopo la ricezione del primo record per SEND_P2P.</li> </ul> |  |
| 8281           | Conferma negativa durante la scrittura del modulo                                                                                                    |  |
| 8282           | Slave o modulo DP non disponibile                                                                                                    |  |
| 8301           | ID sintassi non ammesso in un puntatore ANY                                                                                                    |  |
| 8322           | Errore di lunghezza campo durante la lettura di un parametro                                                                                                    |  |
| 8324           | Errore di campo durante la lettura di un parametro                                                                                                    |  |
| 8328           | Errore di allineamento durante la lettura di un parametro                                                                                                    |  |
| 8332           | Il parametro contiene un numero di DB superiore al numero massimo ammesso (errore di nu-<br>mero di DB).                                                                                                    |  |
| 833A           | II DB per il parametro BUFFER non esiste.                                                                                                    |  |

#### NOTA

#### Impostazione della lunghezza massima del record per la comunicazione Profibus

Se si utilizza un modulo master Profibus CM1243-5 per comandare un dispositivo Profibus ET 200SP o ET 200MP che si serve di un modulo punto a punto RS232, RS422 o RS485, occorre impostare esplicitamente la variabile del blocco dati "max\_record\_len" a 240 come definito di seguito:

Impostare "max\_record\_len" a 240 nel DB di istanza (ad esempio "Send\_P2P\_DB".max\_record\_len) dopo aver eseguito una qualsiasi istruzione di configurazione come Port\_Config, Send\_Config o Receive\_Config.

È necessario assegnare esplicitamente un valore per max\_record\_len solo per la comunicazione Profibus; la comunicazione Profinet utilizza già un valore valido.

#### Interazione dei parametri LENGTH e BUFFER

La dimensione minima dei dati trasmissibili con l'istruzione SEND\_P2P è di un byte. Il parametro BUFFER determina la dimensione dei dati da trasmettere. Non accetta dati o array di tipo Bool per il parametri BUFFER.

Il parametro LENGTH può sempre essere impostato su 0, in questo modo SEND\_P2P invierà l'intera struttura di dati rappresentata nel parametro BUFFER. Se si desidera inviare solo una parte della struttura di dati contenuta nel parametro BUFFER impostareLENGTH in uno dei seguenti modi:

| LENGTH | BUFFER                | Descrizione                                                                                                    |  |  |
|--------|-----------------------|----------------------------------------------------------------------------------------------------|--|--|
| = 0    | Non utilizzato        | l dati completi vengono inviati come definito al parametro BUFFER. Non oc-<br>corre specificare il numero di byte trasmessi se LENGTH = 0.                                                                                                    |  |  |
| > 0    | Tipo di dati semplice | Il valore LENGTH deve contenere il numero di byte di questo tipo di dati. Ad<br>esempio, per un valore Word LENGTH deve essere due. Per Dword o Real,<br>LENGTH deve essere quattro. In caso contrario il trasferimento non avviene e<br>viene restituito l'errore 8088H.                                                                                                    |  |  |
|        | Struttura             | Il valore LENGTH può contenere un numero di byte inferiore alla lunghezza di<br>byte complessiva della struttura; in questo caso l'istruzione invia solo i primi n<br>byte della struttura dal BUFFER, dove n = LENGTH. Poiché l'organizzazione di<br>byte interna di una struttura non può essere sempre determinata si possono<br>ottenere risultati inaspettati. In questo caso assegnare il valore 0 a LENGTH<br>per inviare la struttura completa.                                                                                                    |  |  |
|        | Array                 | Il valore LENGTH deve contenere un numero di byte inferiore o uguale alla<br>lunghezza di byte complessiva dell'array, che deve essere un multiplo del nu-<br>mero di byte dell'elemento di dati. Ad esempio, il parametro LENGTH per un<br>array di Word deve essere un multiplo di due e per un array di Real un multi-<br>plo di quattro. Quando si specifica LENGTH l'istruzione trasferisce il numero di<br>elementi di array corrispondente al valore LENGTH espresso in byte. Se<br>BUFFER contiene ad es. un array di 15 Dword (per un totale di 60 byte) e si<br>specifica un LENGTH di 20, vengono trasferiti i primi cinque Dword dell'array.<br>Il valore LENGTH deve essere un multiplo del numero di byte dell'elemento di<br>dati. In caso contrario STATUS = 8088H, ERROR = 1 e non si verifica alcuna tra-<br>smissione. |  |  |
|        | String                | Il parametro LENGTH contiene il numero dei caratteri da trasmettere. Vengo-<br>no trasmessi solo i caratteri di String e non i byte della relativa lunghezza mas-<br>sima e di quella effettiva.                                                                                                    |  |  |

Tabella 14-25 Parametri LENGTH e BUFFER

#### 14.3.5.7 Receive\_P2P (Abilita la ricezione dei messaggi)

| Tabella 14-26 Istruzione Receive | P2P (Ricevi | punto a | punto |
|----------------------------------|-------------|---------|-------|
|----------------------------------|-------------|---------|-------|

| KOP / FUP                                                                                           | SCL                                                                                                    | Descrizione                                                                                                    |
|----------------------------------------------------------------------------------------------------|----------------------------------------------------------------------------------------------------|----------------------------------------------------------------------------------------------------|
| "Receive_P2P_DB"<br>Receive_P2P<br>EN ENO -<br>PORT NDR -<br>BUFFER ERROR -<br>STATUS -<br>LENGTH - | <pre>"Receive_P2P_DB"(     PORT:=_word_in_,     BUFFER:=_variant_in_,     NDR=&gt;_bool_out_,     ERROR=&gt;_bool_out_,     STATUS=&gt;_word_out_,     LENGTH=&gt;_uint_out_);</pre> | Receive_P2P controlla se il CM o la<br>CB ha ricevuto dei messaggi e, in ca-<br>so affermativo, li trasferisce dal mo-<br>dulo nella CPU. Un errore restituisce<br>il valore STATU appropriato. |

| Parametro e tipo |     | Tipo di dati | Descrizione                                                                                                    |  |
|------------------|-----|--------------|----------------------------------------------------------------------------------------------------|--|
| PORT             | IN  | PORTA        | Dopo aver installato e configurato il dispositivo di comunicazione CM o CB l'iden-<br>tificativo della porta compare nell'elenco a discesa dei parametri nel collegamen-<br>to del box PORT. Il valore assegnato alla porta del CM o della CB corrisponde alla<br>proprietà "Identificazione HW" della configurazione dispositivi. Il nome simbolico<br>della porta viene assegnato nella scheda "Costanti di sistema" della tabella delle<br>variabili PLC. (Valore di default: 0) |  |
| BUFFER           | IN  | Variant      | Questo parametro punta all'indirizzo iniziale del buffer di ricezione. Questo buf-<br>fer deve essere abbastanza grande da poter ricevere un messaggio con la lun-<br>ghezza massima.<br>I dati e gli array booleani non sono supportati. (Valore di default: 0)                                                                                                    |  |
| NDR              | OUT | Bool         | È vero per un'esecuzione se i nuovi dati sono pronti e l'operazione si è conclusa senza errori.                                                                                                    |  |
| ERROR            | OUT | Bool         | È vero per un'esecuzione se l'operazione si è conclusa con un errore.                                                                                                    |  |
| STATUS           | OUT | Word         | Codice della condizione di esecuzione (valore di default: 0)                                                                                                    |  |
| LENGTH           | OUT | UInt         | Lunghezza del messaggio restituito (in bytes): 0)                                                                                                    |  |

Tabella 14-27 Tipi di dati per i parametri

Il valore STATUS è valido se NDR o ERROR è vero. Il valore STATUS fornisce il motivo per la conclusione dell'operazione di ricezione nel CM o nella CB. In genere è un valore positivo il quale indica che l'operazione di ricezione è stata eseguita correttamente e che il processo di ricezione è stato concluso senza problemi. Se il valore STATUS è negativo (il bit più significativo del valore esadecimale è impostato) la ricezione è stata interrotta per un errore di parità, di framing o di overrun.

Ogni interfaccia di comunicazione PtP è in grado di bufferizzare fino a un massimo di 1024 byte. Può trattarsi di un messaggio molto lungo o di più messaggi brevi. Se nel CM o nella CB è presente più di un messaggio, l'istruzione Receive\_P2P restituisce quello meno recente. Eseguendo nuovamente un'istruzione Receive\_P2P viene restituito il successivo messaggio meno recente presente.

| STATUS (W#16#) | Descrizione                                                                                                    |
|----------------|----------------------------------------------------------------------------------------------------|
| 0000           | Buffer non presente                                                                                                    |
| 0094           | Messaggio concluso perché è stata ricevuta la lunghezza massima dei caratteri                                                                                         |
| 0095           | Messaggio concluso per timeout dei messaggi                                                                                                    |
| 0096           | Messaggio concluso per timeout intercaratteri                                                                                                    |
| 0097           | Messaggio concluso per timeout della risposta                                                                                                    |
| 0098           | Messaggio concluso perché è stata soddisfatta la condizione di lunghezza "N+LEN+M"                                                                                    |
| 0099           | Messaggio concluso perché è stata soddisfatta la condizione di fine sequenza                                                                                          |
| 8085           | ll parametro LENGTH ha valore 0 oppure è maggiore di 1 KB.                                                                                                    |
| 8088           | ll parametro LENGTH o la lunghezza ricevuta sono maggiori dell'area specificata in BUFFER oppure la<br>lunghezza ricevuta è maggiore dell'area specificata in BUFFER. |
| 8090           | Messaggio di configurazione errato, lunghezza del messaggio errata, sottomodulo errato, messaggio<br>non ammesso                                                      |
| 81E0           | Messaggio concluso perché il buffer di ricezione è pieno                                                                                                    |
| 81E1           | Messaggio concluso per errore di parità                                                                                                    |
| 81E2           | Messaggio concluso per errore di framing                                                                                                    |
| 81E3           | Messaggio concluso per errore di overrun                                                                                                    |

Tabella 14-28 Codici delle condizioni di errore

| STATUS (W#16#) | Descrizione                                                                                                    |
|----------------|----------------------------------------------------------------------------------------------------|
| 81E4           | Messaggio concluso perché la lunghezza calcolata supera le dimensioni del buffer                                                                                                    |
| 81E5           | Segnale di bias inverso (condizione "Interruzione di linea")                                                                                                    |
| 81E6           | La coda dei messaggi è piena. Questo errore viene segnalato senza dati. Se si verifica, il modulo passa<br>fra il trasferimento corretto dei dati e l'errore.                                                                         |
| 81E7           | Errore interno, errore di sincronizzazione fra l'istruzione e il CM: impostato quando viene rilevato un<br>errore di sequenza                                                                                                    |
| 81E8           | Messaggio concluso, timeout intercaratteri terminato prima che fosse soddisfatto il criterio di fine messaggio.                                                                                                    |
| 81E9           | Errore CRC Modbus (solo per i moduli che supportano la generazione/il controllo CRC per il protocollo<br>Modbus).                                                                                                    |
| 81EA           | Il telegramma Modbus è troppo breve (solo per i moduli che supportano la generazione/il controllo<br>CRC per il protocollo Modbus).                                                                                                   |
| 81EB           | Messaggio concluso per superamento della dimensione massima del messaggio.                                                                                                    |
| 8201           | ID sintassi non ammesso in un puntatore ANY                                                                                                    |
| 8223           | Errore di lunghezza campo durante la scrittura di un parametro II parametro si trova interamente o in parte all'esterno del campo di un indirizzo oppure la lunghezza di un campo di bit non è un multiplo di 8 con un puntatore ANY. |
| 8225           | Errore di campo durante la scrittura di un parametro. Il parametro di trova in un campo non ammesso per le funzioni di sistema.                                                                                                    |
| 8229           | Errore di allineamento durante la scrittura di un parametro. Il parametro referenziato si trova in un in-<br>dirizzo di bit diverso da 0.                                                                                             |
| 8230           | Il parametro si trova in un DB globale di sola lettura.                                                                                                    |
| 8231           | Il parametro si trova in un DB di istanza di sola lettura.                                                                                                    |
| 8232           | Il parametro contiene un numero di DB superiore al numero massimo consentito (errore di numero di DB).                                                                                                    |
| 823A           | II DB per il parametro BUFFER non esiste.                                                                                                    |
| 8280           | Conferma negativa durante la lettura del modulo                                                                                                    |
| 8282           | Slave o modulo DP non disponibile                                                                                                    |

## 14.3.5.8 Receive\_Reset (Cancella buffer di ricezione)

Tabella 14-29 Istruzione Receive\_Reset (Resetta buffer di ricezione)

| KOP / FUP                                                | SCL                                                                                 | Descrizione                                                          |
|----------------------------------------------------------|-------------------------------------------------------------------------------------|----------------------------------------------------------------------|
| "Receive_Reset_<br>DB"<br>Receive Reset                  | "Receive_Reset_DB"(<br>REQ:=_bool_in_,                                              | Receive_Reset cancella i buffer di ri-<br>cezione nel CM o nella CB. |
| – EN ENO –<br>– REQ DONE –<br>– PORT ERROR –<br>STATUS – | PORI:=_word_in_,<br>DONE=>_bool_out_,<br>ERROR=>_bool_out_,<br>STATUS=>_word_out_); |                                                                      |

| Parametro e tipo |     | Tipo di dati | Descrizione                                                                                                    |  |
|------------------|-----|--------------|----------------------------------------------------------------------------------------------------|--|
| REQ              | IN  | Bool         | Attiva il reset del buffer di ricezione in seguito a un fronte di salita in questo in-<br>gresso di abilitazione (valore di default: falso)                                                                                                    |  |
| PORT             | IN  | PORTA        | Dopo aver installato e configurato il dispositivo di comunicazione CM o CB l'iden-<br>tificativo della porta compare nell'elenco a discesa dei parametri nel collegamen-<br>to del box PORT. Il valore assegnato alla porta del CM o della CB corrisponde alla<br>proprietà "Identificazione HW" della configurazione dispositivi. Il nome simbolico<br>della porta viene assegnato nella scheda "Costanti di sistema" della tabella delle<br>variabili PLC. (Valore di default: 0) |  |
| DONE             | OUT | Bool         | Se è vero per un ciclo di scansione indica che l'ultima richiesta si è conclusa se za errori.                                                                                                    |  |
| ERROR            | OUT | Bool         | Se è vero indica che l'ultima richiesta si è conclusa senza errori. Inoltre quando questa uscita è vera, l'uscita STATUS contiene i relativi codici di errore.                                                                                                    |  |
| STATUS           | OUT | Word         | Codice di errore (valore di default: 0)                                                                                                    |  |

Tabella 14-30 Tipi di dati per i parametri

## 14.3.5.9 Signal\_Get (Leggi segnali RS-232)

Tabella 14-31 Istruzione Signal\_Get (Leggi segnali RS232)

| KOP / FUP                                                                                                    | SCL                                                                                                    | Descrizione                                                                                                    |
|----------------------------------------------------------------------------------------------------|----------------------------------------------------------------------------------------------------|----------------------------------------------------------------------------------------------------|
| *Signal_Get_DB*<br>Signal_Get<br>EN ENO<br>REQ NDR<br>PORT ERROR<br>STATUS<br>DTR<br>DSR<br>RTS<br>CTS<br>DCD<br>RING | <pre>"Signal_Get_DB"(     REQ:=_bool_in_,     PORT:=_uint_in_,     NDR=&gt;_bool_out_,     ERROR=&gt;_bool_out_,     STATUS=&gt;_word_out_,     DTR=&gt;_bool_out_,     DSR=&gt;_bool_out_,     RTS=&gt;_bool_out_,     CTS=&gt;_bool_out_,     DCD=&gt;_bool_out_,     RING=&gt;_bool_out_);</pre> | Signal_Get legge gli stati attuali dei<br>segnali di comunicazione RS232.<br>Questa funzione è valida solo per il<br>CM RS232. |

| Tabella 14-32 | Tipi di dati j | per i parametri |
|---------------|----------------|-----------------|
|---------------|----------------|-----------------|

| Parametro e tipo |     | Tipo di dati | lati Descrizione                                                                                                    |  |  |
|------------------|-----|--------------|----------------------------------------------------------------------------------------------------|--|--|
| REQ              | IN  | Bool         | Leggi i valori di stato dei segnali RS232 in seguito a un fronte di salita di questo<br>ingresso (valore di default: falso)                                                                                                    |  |  |
| PORT             | IN  | PORTA        | Dopo aver installato e configurato il dispositivo di comunicazione CM o CB l'iden-<br>tificativo della porta compare nell'elenco a discesa dei parametri nel collegamen-<br>to del box PORT. Il valore assegnato alla porta del CM o della CB corrisponde alla<br>proprietà "Identificazione HW" della configurazione dispositivi. Il nome simbolico<br>della porta viene assegnato nella scheda "Costanti di sistema" della tabella delle<br>variabili PLC. |  |  |
| NDR              | OUT | Bool         | È vero per un ciclo di scansione se i nuovi dati sono pronti e l'operazione si è conclusa senza errori.                                                                                                    |  |  |
| ERROR            | OUT | Bool         | È vero per un ciclo di scansione se l'operazione si è conclusa con un errore                                                                                                    |  |  |
| STATUS           | OUT | Word         | Codice della condizione di esecuzione (valore di default: 0)                                                                                                    |  |  |
| DTR              | OUT | Bool         | Terminale dati pronto, modulo pronto (uscita). Valore di default: Falso                                                                                                    |  |  |

| Parametro e tipo |     | Tipo di dati | Descrizione                                                                                                    |  |  |
|------------------|-----|--------------|----------------------------------------------------------------------------------------------------|--|--|
| DSR              | OUT | Bool         | Set di dati pronto, partner della comunicazione pronto (ingresso). Valore di de-<br>fault: Falso                        |  |  |
| RTS              | OUT | Bool         | Richiesta di trasmettere, modulo pronto a trasmettere (uscita). Valore di default:<br>Falso                             |  |  |
| СТЅ              | OUT | Bool         | Pronto per la comunicazione, il partner della comunicazione può ricevere i dati<br>(ingresso). Valore di default: Falso |  |  |
| DCD              | OUT | Bool         | Rileva portante, livello del segnale di ricezione (sempre falso, non supportato)                                        |  |  |
| RING             | OUT | Bool         | Indicatore di squillo, segnala una chiamata in arrivo (sempre falso, non suppor-<br>tato)                               |  |  |

Tabella 14-33 Codici delle condizioni di errore

| STATUS (W#16#) | Descrizione                                                             |
|----------------|-------------------------------------------------------------------------|
| 81F0           | Il CM o la CB è un RS485 e non sono presenti segnali                    |
| 81F4           | Errore nell'intestazione del blocco, ad esempio tipo o lunghezza errati |
| 8280           | Conferma negativa durante la lettura del modulo                         |
| 8282           | Slave o modulo DP non disponibile                                       |

## 14.3.5.10 Signal\_Set (Imposta segnali RS-232)

Tabella 14-34 Istruzione Signal\_Set (Imposta segnali RS232)

| KOP / FUP                                                                                             | SCL                                                                                                    | Descrizione                                                                                                    |
|----------------------------------------------------------------------------------------------------|----------------------------------------------------------------------------------------------------|----------------------------------------------------------------------------------------------------|
| "Signal_Set_DB"<br>EN ENO -<br>REQ DONE -<br>PORT ERROR -<br>SIGNAL STATUS -<br>RTS -<br>DTR -<br>DSR | "Signal_Set_DB"(<br>REQ:=_bool_in_,<br>PORT:=_word_in_,<br>SIGNAL:=_byte_in_,<br>RTS:=_bool_in_,<br>DTR:=_bool_in_,<br>DSR:=_bool_in_,<br>DONE=>_bool_out_,<br>ERROR=>_bool_out_,<br>STATUS=>_word_out_); | Signal_Set imposta gli stati dei se-<br>gnali di comunicazione RS232.<br>Questa funzione è valida solo per il<br>CM RS232. |

| Tabella | 14-35 | Tipi di  | dati | ner i | parametri |
|---------|-------|----------|------|-------|-----------|
| rabena  | 17 33 | i ipi ui | uau  | peri  | parametri |

| Parametro e tipo |    | Tipo di dati | escrizione                                                                                                    |  |
|------------------|----|--------------|----------------------------------------------------------------------------------------------------|--|
| REQ              | IN | Bool         | Avvia l'impostazione dei segnali RS232 in seguito a un fronte di salita di<br>questo ingresso (valore di default: falso)                                                                                                    |  |
| PORT             | IN | PORTA        | Dopo aver installato e configurato il dispositivo di comunicazione CM o CB<br>l'identificativo della porta compare nell'elenco a discesa dei parametri nel<br>collegamento del box PORT. Il valore assegnato alla porta del CM o della<br>CB corrisponde alla proprietà "Identificazione HW" della configurazione di-<br>spositivi. Il nome simbolico della porta viene assegnato nella scheda<br>"Costanti di sistema" della tabella delle variabili PLC. (Valore di default: 0) |  |
| SIGNAL           | IN | Byte         | <ul> <li>Seleziona il segnale da impostare: (anche più di uno). Valore di default: 0</li> <li>01H = imposta RTS</li> <li>02H = imposta DTR</li> <li>04H = imposta DSR</li> </ul>                                                                                                    |  |

| Parametro e tipo |     | Tipo di dati | Descrizione                                                                                                    |  |  |
|------------------|-----|--------------|----------------------------------------------------------------------------------------------------|--|--|
| RTS              | IN  | Bool         | Richiesta di trasmettere, modulo pronto a trasmettere (vero o falso), valo-<br>re di default: Falso                   |  |  |
| DTR              | IN  | Bool         | Terminale dati pronto, modulo pronto a trasmettere il valore da impostare<br>(vero o falso). Valore di default: Falso |  |  |
| DSR              | IN  | Bool         | Set di dati pronto (solo per le interfacce DCE), non utilizzato.                                                      |  |  |
| DONE             | OUT | Bool         | È vero per un'esecuzione se l'ultima richiesta si è conclusa senza errori                                             |  |  |
| ERROR            | OUT | Bool         | È vero per un'esecuzione se l'ultima richiesta si è conclusa con un errore                                            |  |  |
| STATUS           | OUT | Word         | Codice della condizione di esecuzione (valore di default: 0)                                                          |  |  |

Tabella 14-36 Codici delle condizioni di errore

| STATUS (W#16#) | Descrizione                                                               |
|----------------|---------------------------------------------------------------------------|
| 81F0           | Il CM o la CB è un RS485 e non possono essere impostati segnali           |
| 81F1           | Impossibile impostare i segnali a causa del controllo del flusso hardware |
| 81F2           | Impossibile impostare DSR perché il modulo è DTE                          |
| 81F3           | Impossibile impostare DTR perché il modulo è DCE                          |
| 81F4           | Errore nell'intestazione del blocco, ad esempio tipo o lunghezza errati   |
| 8280           | Conferma negativa durante la lettura del modulo                           |
| 8281           | Conferma negativa durante la scrittura del modulo                         |
| 8282           | Slave o modulo DP non disponibile                                         |

## 14.3.5.11 Get\_Features

| Tabella 14-37 | Istruzione Get Features | (Preleva funzioni avanzate) |
|---------------|-------------------------|-----------------------------|
|               |                         | (                           |

| KOP / FUP                                                   |                                                                             | SCL                                                                                                    | Descrizione                                                |
|-------------------------------------------------------------|-----------------------------------------------------------------------------|----------------------------------------------------------------------------------------------------|------------------------------------------------------------|
| "Get_Featur<br>DB"<br>Get_Featur<br>- EN<br>- REQ<br>- PORT | es<br>ENO -<br>NDR -<br>ERROR -<br>STATUS -<br>MODBUS_CRC -<br>DIAG ALARM - | "Get_Features_DB"(<br>REQ:=_bool_in_,<br>PORT:=_word_in_,<br>NDR:=_bool_out_,<br>ERROR=>_bool_out_,<br>STATUS=>_word_out_,<br>MODBUS_CRC=>_bool_out_,<br>DIMC_MUBM_CALMAN | Get_Features legge le funzioni avan-<br>zate di un modulo. |
| SUPPLY_VOLT                                                 |                                                                             | DIAG_ALARM=>_bool_out_,<br>SUPPLY_VOLT=>_bool_out);                                                                                                    |                                                            |

| Tabella 14-38 | Tipi di dati | per i | parametri |
|---------------|--------------|-------|-----------|
|               | iipi ui uu u | peri  | parametri |

| Parametro e tipo |     | Tipo di dati | Descrizione                                                                                                    |  |
|------------------|-----|--------------|----------------------------------------------------------------------------------------------------|--|
| REQ              | IN  | Bool         | Attiva la modifica alla configurazione in seguito a un fronte di salita di<br>questo ingresso. (Valore di default: falso)                                                                                                    |  |
| PORT             | IN  | PORTA        | Dopo aver installato e configurato il dispositivo di comunicazione CM o<br>CB l'identificativo della porta compare nell'elenco a discesa dei parame-<br>tri nel collegamento del box PORT. Il valore assegnato alla porta del CM<br>o della CB corrisponde alla proprietà "Identificazione HW" della configu-<br>razione dispositivi. Il nome simbolico della porta viene assegnato nella<br>scheda "Costanti di sistema" della tabella delle variabili PLC. (Valore di<br>default: 0) |  |
| NDR              | OUT | Bool         | Indica che i nuovi dati sono pronti.                                                                                                    |  |
| ERROR            | OUT | Bool         | È vero per un ciclo di scansione se l'ultima richiesta si è conclusa con<br>un errore                                                                                                    |  |
| STATUS           | OUT | Word         | Codice della condizione di esecuzione (valore di default: 0)                                                                                                    |  |
| MODBUS_CRC*      | OUT | Bool         | Generazione e controllo per MODBUS CRC                                                                                                    |  |
| DIAG_ALARM*      | OUT | Bool         | Generazione di un allarme di diagnostica                                                                                                    |  |
| SUPPLY_VOLT*     | OUT | Bool         | È disponibile la diagnostica per mancanza di alimentazione L+                                                                                                    |  |

\*Get\_Features restituisce TRUE (1) se la funzione è disponibile, FALSE (0) se non lo è

## 14.3.5.12 Set\_Features

Tabella 14-39 Istruzione Set\_Features (Imposta funzioni avanzate)

| KOP / FUP                                                                                                    | SCL                                                                                                    | Descrizione                                                           |  |
|----------------------------------------------------------------------------------------------------|----------------------------------------------------------------------------------------------------|-----------------------------------------------------------------------|--|
| "Set_Features_<br>DB"<br>EN ENO-<br>REQ DONE-<br>PORT ERROR<br>EN_MODBUS_ STATUS-<br>CRC<br>EN_DIAG_<br>ALARM<br>EN_SUPPLY_<br>VOLT | "Set_Features_DB"(<br>REQ:=_bool_in_,<br>PORT:=_word_in_,<br>EN_MODBUS_CRC:=_bool_in_,<br>EN_DIAG_ALARM:=_bool_in_,<br>EN_SUPPLY_VOLT:=_bool_in_,<br>DONE=>_bool_out_,<br>ERROR=>_bool_out_,<br>STATUS=>_word_out_); | Set_Features imposta le funzioni<br>avanzate supportate da un modulo. |  |

| Tabella 14-40 | Tipi di dati | per i parametri |
|---------------|--------------|-----------------|
|---------------|--------------|-----------------|

| Parametro e tipo |    | Tipo di dati | Descrizione                                                                                                    |  |
|------------------|----|--------------|----------------------------------------------------------------------------------------------------|--|
| REQ              | IN | Bool         | Attiva la modifica alla configurazione in seguito a un fronte di salita di<br>questo ingresso. (Valore di default: falso)                                                                                                    |  |
| PORT             | IN | PORTA        | Dopo aver installato e configurato il dispositivo di comunicazione CM o<br>CB l'identificativo della porta compare nell'elenco a discesa dei parame-<br>tri nel collegamento del box PORT. Il valore assegnato alla porta del CM<br>o della CB corrisponde alla proprietà "Identificazione HW" della configu-<br>razione dispositivi. Il nome simbolico della porta viene assegnato nella<br>scheda "Costanti di sistema" della tabella delle variabili PLC. (Valore di<br>default: 0) |  |

| Parametro e tipo |     | Tipo di dati | Descrizione                                                                                                    |  |
|------------------|-----|--------------|----------------------------------------------------------------------------------------------------|--|
| EN_MODBUS_CRC    | IN  | Bool         | <ul> <li>Abilita la generazione e il controllo CRC per MODBUS:</li> <li>0: calcolo CRC disattivato (default)</li> <li>1: calcolo CRC attivo</li> <li>Nota: Questo parametro viene supportato solo dai CM V2.1, dalle CPU V4.x con i CB e dai moduli CM PtP per la periferia decentrata.</li> </ul> |  |
| EN_DIAG_ALARM    | IN  | Bool         | <ul> <li>Abilita generazione dell'allarme di diagnostica:</li> <li>0: allarme di diagnostica disattivato</li> <li>1: allarme di diagnostica attivo (default)</li> </ul>                                                                                                    |  |
| EN_SUPPLY_VOLT   | IN  | Bool         | <ul> <li>Abilita la diagnostica per mancanza di alimentazione L+:</li> <li>0: diagnostica dell'alimentazione disattivata (default)</li> <li>1: diagnostica dell'alimentazione attiva</li> </ul>                                                                                                    |  |
| DONE             | OUT | Bool         | Indica che Imposta funzioni è stata eseguita                                                                                                    |  |
| ERROR            | OUT | Bool         | È vero per un ciclo di scansione se l'ultima richiesta si è conclusa con<br>un errore                                                                                                    |  |
| STATUS           | OUT | Word         | Codice della condizione di esecuzione (valore di default: 0)                                                                                                    |  |

## 14.3.6 Programmazione della comunicazione PtP

STEP 7 mette a disposizione istruzioni avanzate che consentono al programma utente di eseguire la comunicazione punto a punto con il protocollo in esso progettato e implementato. Queste istruzioni appartengono a due categorie:

- Istruzioni di configurazione
- Istruzioni di comunicazione

#### Istruzioni di configurazione

Perché il programma utente possa avviare una comunicazione PtP è necessario configurare la porta di comunicazione e i parametri per l'invio e la ricezione dei dati. Per configurare la porta e i messaggi per ciascun CM o CB si può utilizzare la Configurazione dispositivi o eseguire le seguenti istruzioni nel programma utente:

- Port\_Config (Pagina 892)
- Send\_Config (Pagina 895)
- Receive\_Config (Pagina 897)

#### Istruzioni di comunicazione

Le istruzioni di comunicazione PtP consentono al programma utente di inviare e ricevere messaggi dalle interfacce di comunicazione. Per informazioni sul trasferimento dei dati mediante queste istruzioni consultare il paragrafo sulla coerenza dei dati (Pagina 188). Tutte le funzioni PtP funzionano in modo asincrono. Il programma utente può utilizzare un'architettura di interrogazione per determinare lo stato delle trasmissioni e delle ricezioni. Send\_P2P eReceive\_P2P possono essere eseguite simultaneamente. I moduli di comunicazione e la scheda di comunicazione memorizzano i messaggi di trasmissione e ricezione in base alle necessità, fino a un massimo di 1024 byte di buffer.

I CM e la CB inviano e ricevono messaggi dai dispositivi PtP presenti. Il protocollo per i messaggi è contenuto in un buffer ricevuto o trasmesso da una specifica porta di comunicazione. Il buffer e la porta sono parametri delle istruzioni di trasmissione e ricezione:

- Send P2P (Pagina 903)
- Receive\_P2P (Pagina 906)

Ulteriori istruzioni consentono di resettare il buffer di ricezione e di ricevere e impostare specifici segnali RS232:

- Receive\_Reset (Pagina 908)
- Signal\_Get (Pagina 909)
- Signal\_Set (Pagina 910)

#### 14.3.6.1 Architettura di interrogazione

Il programma utente STEP 7 deve richiamare ciclicamente/periodicamente le istruzioni punto a punto S7-1200 per controllare i messaggi ricevuti. Interrogando la trasmissione il programma utente riesce a rilevare quando la trasmissione è terminata.

#### Architettura di interrogazione: master

La tipica sequenza di un master è la seguente:

- 1. Un'istruzione Send\_P2P (Pagina 903) avvia una trasmissione per il CM o la CB.
- 2. L'istruzione Send\_P2P viene eseguita in cicli successivi perché interroghi lo stato "trasmissione conclusa".
- 3. Quando Send\_P2P indica che la trasmissione è terminata il codice utente può prepararsi a ricevere la risposta.
- 4. L'istruzione Receive\_P2P (Pagina 906) viene eseguita ripetutamente perché controlli se viene ricevuta una risposta. Se il CM o la CB rileva un messaggio di risposta, l'istruzione Receive\_P2P lo copia nella CPU e indica che sono stati ricevuti nuovi dati.
- 5. Il programma utente può elaborare la risposta.
- 6. Tornare alla prima operazione e ripetere il ciclo.

#### Architettura di interrogazione: slave

La tipica sequenza di uno slave è la seguente:

- 1. Il programma utente esegue l'istruzione Receive\_P2P in tutti i cicli di scansione.
- 2. Quando il CM o la CB riceve una richiesta l'istruzione Receive\_P2P indica che sono pronti nuovi dati e copia la richiesta nella CPU.
- 3. Il programma utente elabora la richiesta e generare una risposta.
- 4. Trasmettere la risposta al master con un'istruzione Send\_P2P.
- 5. Eseguire Send P2P ripetutamente per assicurarsi che la trasmissione venga effettuata.
- 6. Tornare alla prima operazione e ripetere il ciclo.

Lo slave deve richiamare Receive\_P2P abbastanza frequentemente da ricevere una trasmissione dal master prima che quest'ultimo vada in timeout in attesa di una risposta. A tal fine il programma utente può richiamare RCV\_PTP da un OB di ciclo il cui tempo di ciclo è sufficiente per ricevere una trasmissione dal master prima che termini il periodo di timeout. Se si imposta il tempo di ciclo per l'OB in modo tale da garantire due esecuzioni entro il

periodo di timeout del master, il programma utente può ricevere le trasmissioni senza perderne alcuna.

### 14.3.7 Esempio: comunicazione punto a punto

In questo esempio la CPU S7-1200 comunica con un PC con un terminale virtuale attraverso un CM 1241 RS232. La configurazione punto a punto e il programma STEP 7 in questo esempio illustrano come la CPU possa ricevere un messaggio dal PC e restituirlo allo stesso.

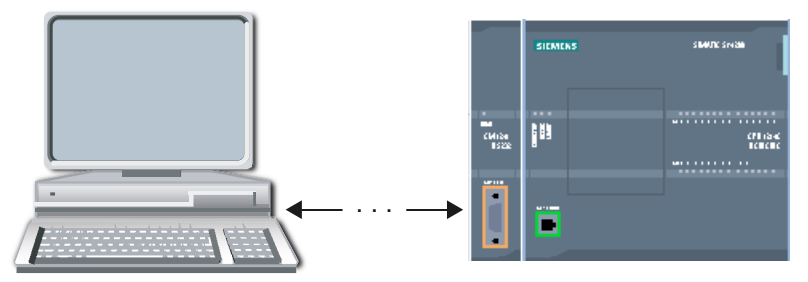

L'interfaccia di comunicazione del CM 1241 RS232 deve essere collegato all'interfaccia RS232 del PC che in genere è COM1. Poiché entrambe le porte sono Data Terminal Equipment (DTE) è necessario commutare i pin di ricezione e di trasmissione (2 e 3) quando si collegano le due porte, operazione eseguibile in uno dei seguenti modi:

- Pper scambiare i pin 2 e 3 utilizzare un adattatore NULL modem insieme a un cavo RS232 standard.
- Utilizzare un cavo NULL modem in cui i pin 2 e 3 sono già stati scambiati. Un cavo NULL modem è generalmente un cavo con due estremità del connettore femmina D a 9 pin.

#### 14.3.7.1 Configurazione del modulo di comunicazione

Il CM 1241 può essere configurato dalla Configurazione dispositivi in STEP 7 o mediante le istruzioni del programma utente. Questo esempio utilizza il metodo della Configurazione dispositivi.

• Configurazione della porta: Fare clic sulla porta di comunicazione del modulo CM dalla Configurazione dispositivi e configurare la porta come mostrato di seguito:

| Configurazione del collegamen | ito                 |   |
|-------------------------------|---------------------|---|
| Protocollo                    |                     |   |
| Protocollo:                   | Freeport            |   |
| Velocità di trasmissione:     | 9.6 kbit            | v |
| Parità:                       | Nessuna parità      | • |
| Bit di dati:                  | 8 bit per carattere | • |
| Bit di stop:                  | 1                   | - |
| Controllo flusso:             | Nessuno             | - |
| Carattere XON (ESA):          | 0                   |   |
| (ASCII):                      | NUL                 |   |
| Carattere XOFF (ESA):         | 0                   |   |
| (ASCII):                      | NUL                 |   |
| Tempo di attesa:              | 1 ms                |   |

#### NOTA

Le impostazioni di configurazione per il modulo CM 1241 (RS422/RS485) includono "Modo di funzionamento", "Preimpostazione della linea di ricezione" e "Rottura conduttore" come descritto di seguito. Consultare Configurazione di RS422 e RS485 (Pagina 918).

| Configurazione del collegamento |                                                         |  |
|---------------------------------|---------------------------------------------------------|--|
| Protocollo                      |                                                         |  |
| Protocollo                      | Freeport                                                |  |
|                                 |                                                         |  |
| Modo di funzionamento           |                                                         |  |
|                                 | 🔘 Full duplex (RS422) a quattro fili, punto a punto     |  |
|                                 | O Full duplex (RS422) a quattro fili, master multipunto |  |
|                                 | O Full duplex (RS422) a quattro fili, slave multipunto  |  |
|                                 | • Half duplex (RS485) a due fili                        |  |
| Impostazione della linea        | di ricezione                                            |  |
|                                 | Nessuno                                                 |  |
|                                 | O Polarizzato con R(B)>R(A)>=OV                         |  |
| Rottura conduttore              |                                                         |  |
|                                 | Nessuna verifica rottura conduttore                     |  |
|                                 | O Attiva rottura conduttore                             |  |

- Configurazione della trasmissione messaggi: Accettare le impostazioni di default per la configurazione della trasmissione dei messaggi. Non deve essere inviato alcun break all'inizio del messaggio.
- Configurazione dell'inizio della ricezione dei messaggi: Configurare il CM 1241 in modo che inizi a ricevere un messaggio quando la linea di comunicazione non è attiva per almeno 50 tempi di bit (circa 5 ms a 9600 baud = 50 \* 1/9600):

| Inizio messaggio                                   |                                                                  |
|----------------------------------------------------|------------------------------------------------------------------|
|                                                    |                                                                  |
|                                                    | 🔘 Inizia con un cara                                             |
|                                                    | <ul> <li>Inizia con condizion</li> </ul>                         |
|                                                    | 🗌 Rileva inizio messaggio con Line Break                         |
|                                                    | 🗹 Rileva inizio messaggio con Idle Line                          |
| Durata di Idle Line:                               | 50 Bit time                                                      |
|                                                    | 🗌 Rileva inizio messaggio con singolo carattere                  |
| Carattere inizio messaggio<br>(ESA):               | 2                                                                |
| Carattere inizio messaggio<br>(ASCII):             | STX                                                              |
|                                                    | □ Rileva l'inizio del messaggio con una sequenza di<br>caratteri |
| Numero delle sequenze di<br>caratteri da definire: | 1                                                                |

• Configurazione della fine della ricezione dei messaggi: Configurare il CM 1241 in modo che concluda un messaggio quando riceve un massimo di 100 byte o un carattere di avanzamento riga (10 decimale o a esadecimale). La sequenza di fine consente fino a 5 caratteri finali consecutivi. Il quinto carattere della sequenza è quello di avanzamento riga. Gli altri quattro caratteri della sequenza di fine sono caratteri "don't care" o non

selezionati. Il CM 1241 non valuta i caratteri "don't care" ma cerca un carattere di avanzamento riga preceduto da zero o altri caratteri "don't care" per indicare la fine del messaggio.

| Fine messaggio                                  |                                                             |                        |
|-------------------------------------------------|-------------------------------------------------------------|------------------------|
| Definisci le condizioni di fine                 | e messaggio                                                 |                        |
|                                                 | Rileva la fine del messaggio n                              | nediante time out dell |
| Time out dei messaggi:                          | 200 ms                                                      | ]                      |
|                                                 | Rileva la fine del messaggio n<br>risposta                  | nediante time out di   |
| Time out di risposta:                           | 200 ms                                                      | ]                      |
|                                                 | Rileva la fine del messaggio n<br>all'interno dei caratteri | nediante time out      |
| Time out caratteri:                             | 12 Bit time                                                 | ]                      |
|                                                 | Rileva la fine del messaggio s<br>lunghezza max.            | ulla base della        |
| Lunghezza max. del                              | 100 bytes                                                   | ]                      |
| messaggio:                                      | Rileva fine del messaggio me<br>messaggio fissa             | diante lunghezza del   |
| Lunghezza dell messaggio                        | 1 bytes                                                     | ]                      |
| fissa :                                         | Rileva la lunghezza dal messa                               | iggio                  |
| Offset del campo di lunghezza<br>nel messaggio: | 1 bytes                                                     | ]                      |
| Dimensioni del campo di<br>lunghezza :          | 1                                                           | bytes 🔻                |
| Il campo di lunghezza che                       | a http:                                                     | 1                      |
| segue i dati non fa parte del                   | Dileve le fee del messooie e                                | )<br>                  |
|                                                 | caratteri                                                   | on una sequenza di     |
| Seguenza di E corattori alla                    | fine del messaggio                                          |                        |
| Sequenza di 5 caratteri ana                     | rine der nessaggio                                          |                        |
|                                                 | Controlla questo carattere 1                                |                        |
| Valore del carattere (ESA):                     | 0                                                           |                        |
| Valore del carattere (ASCII):                   | QUALSIASI                                                   |                        |
|                                                 | Controlla questo carattere 2                                |                        |
| Valore del carattere (ESA):                     | 0                                                           |                        |
| Valore del carattere (ASCII):                   | QUALSIASI                                                   |                        |
|                                                 | Controlla questo carattere 3                                |                        |
| Valore del carattere (ESA):                     | 0                                                           |                        |
| Valore del carattere (ASCII):                   | QUALSIASI                                                   |                        |
|                                                 | Controlla questo carattere 4                                |                        |
| Valore del carattere (ESA):                     | 0                                                           |                        |
| Valore del carattere (ASCII):                   | QUALSIASI                                                   |                        |
|                                                 | Controlla questo carattere 5                                |                        |
| Valore del carattere (ESA):                     | A                                                           |                        |
| Valore del carattere (ASCII):                   | LF                                                          |                        |

Buffer di ricezione: Configurare il numero di messaggi ricevuti che saranno inseriti nella coda di attesa dal modulo, interrompere la ricezione di ulteriori messaggi da parte del modulo quando la coda è piena e cancellare tutti i messaggi ricevuti in precedenza con una commutazione da stop a run (avvio).

#### ΝΟΤΑ

#### Impostazioni del buffer di ricezione

Le impostazioni del buffer di ricezione sono disponibili solo per il CM 1241 (RS232) e il CM 1241 (RS422/485) con la versione V2.1.

| Buffer di ricezione             |                                                                                        |            |
|---------------------------------|----------------------------------------------------------------------------------------|------------|
| Telegrammi ricevuti nel buffer: | 20                                                                                     |            |
|                                 | 🗹 Impedisci sovrascrittura                                                             |            |
|                                 | 🛃 Elimina buffer di ricezione in a                                                     | vviamento  |
|                                 | <ul> <li>Impedisci sovrascrittura</li> <li>Elimina buffer di ricezione in a</li> </ul> | ovviamento |

## 14.3.7.2 Modi di funzionamento di RS422 e RS485

#### Configurazione di RS422

Per il modo RS422 sono previsti tre modi di funzionamento a seconda della configurazione di rete. Selezionare uno di questi modi di funzionamento in base ai dispositivi presenti nella rete. Le diverse selezioni di preimpostazione della linea di ricezione fanno riferimento ai casi riportati in dettaglio di seguito.

- Full duplex (RS422) a 4 fili (collegamento punto a punto): selezionare questa opzione quando sono presenti due dispositivi sulla rete. In preimpostazione della linea di ricezione:
  - Selezionare nessuna quando si forniscono resistenze di terminazione e polarizzazione (Caso 3).
  - Selezionare polarizzazione diretta per utilizzare resistenze di terminazione e polarizzazione interne (Caso 2).
  - Selezionare polarizzazione inversa per utilizzare resistenze di terminazione e polarizzazione interne e consentire la rilevazione della rottura del cavo per entrambi i dispositivi (Caso 1).
- Full duplex (RS422) a 4 fili (master multipunto): selezionare questa opzione per il dispositivo master in presenza di una rete con un master e più slave. In preimpostazione della linea di ricezione:
  - Selezionare nessuna quando si forniscono resistenze di terminazione e polarizzazione (Caso 3).
  - Selezionare polarizzazione diretta per utilizzare resistenze di terminazione e polarizzazione interne (Caso 2).
  - In questo modo la rilevazione della rottura del cavo non è possibile.
- Full duplex (RS422) a 4 fili (slave multipunto): Selezionare questa opzione per tutti i dispositivi slave in presenza di una rete con un master e più slave. In preimpostazione della linea di ricezione:
  - Selezionare nessuna quando si forniscono resistenze di terminazione e polarizzazione (Caso 3).
  - Selezionare polarizzazione diretta per utilizzare resistenze di terminazione e polarizzazione interne (Caso 2).
  - Selezionare polarizzazione inversa per utilizzare resistenze di terminazione e polarizzazione interne e consentire la rilevazione della rottura del cavo per gli slave (Caso 1).

#### Caso 1: RS422 con rilevazione della rottura del cavo

- Modo di funzionamento: RS422
- Preimpostazione della linea di ricezione: polarizzazione inversa (polarizzato con R(A) > R(B) > 0V)
- Rottura del cavo: rilevazione della rottura del cavo abilitata (trasmettitore sempre attivo)

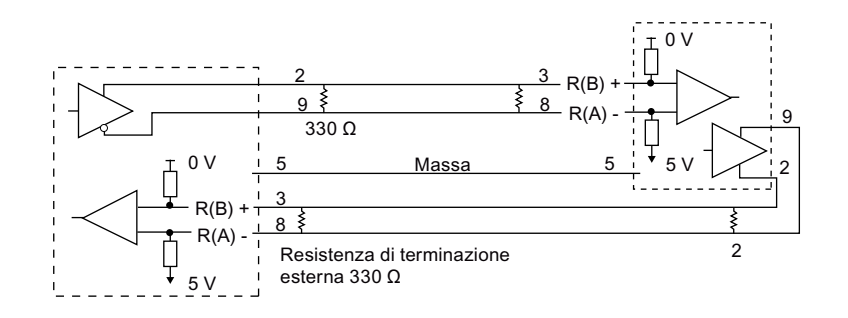

#### Caso 2: RS422: nessuna rilevazione della rottura del cavo, polarizzazione diretta

- Modo di funzionamento: RS422
- Preimpostazione della linea di ricezione: polarizzazione diretta (polarizzato con R(B) > R(A) > 0 V)
- Rottura del cavo: nessuna rilevazione della rottura del cavo (trasmettitore abilitato solo durante la trasmissione)

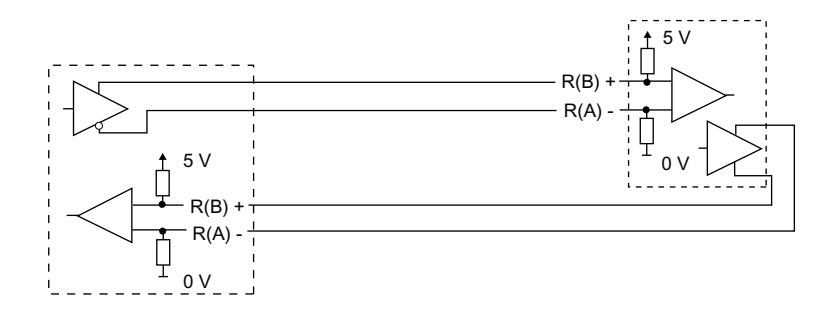

#### Caso 3: RS422: nessuna rilevazione della rottura del cavo, nessuna polarizzazione

- Modo di funzionamento: RS422
- Preimpostazione della linea di ricezione: nessuna polarizzazione
- Rottura del cavo: nessuna rilevazione della rottura del cavo (trasmettitore abilitato solo durante la trasmissione)

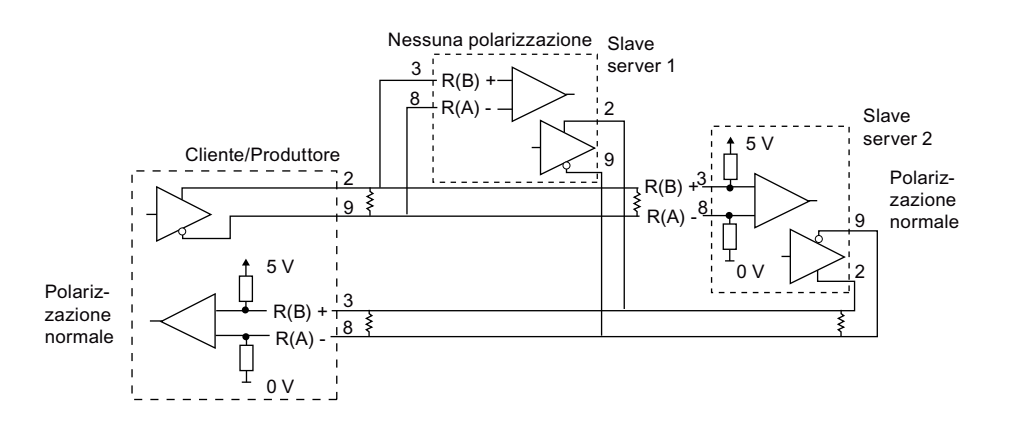

Le resistenze di terminazione e polarizzazione sono aggiunte dall'utente ai nodi terminali della rete.

#### Configurazione di RS485

Per il modo RS485 è previsto un solo modo di funzionamento. Le diverse selezioni di preimpostazione della linea di ricezione fanno riferimento ai casi riportati in dettaglio di seguito.

- Half duplex (RS485) a 2 fili. In preimpostazione della linea di ricezione:
  - Selezionare nessuna quando si forniscono resistenze di terminazione e polarizzazione (Caso 5).
  - Selezionare polarizzazione diretta per utilizzare resistenze di terminazione e polarizzazione interne (Caso 4).

#### Caso 4: RS485: polarizzazione diretta

- Modo di funzionamento: RS485
- Preimpostazione della linea di ricezione: polarizzazione diretta (polarizzato con R(B) > R(A) > 0 V)

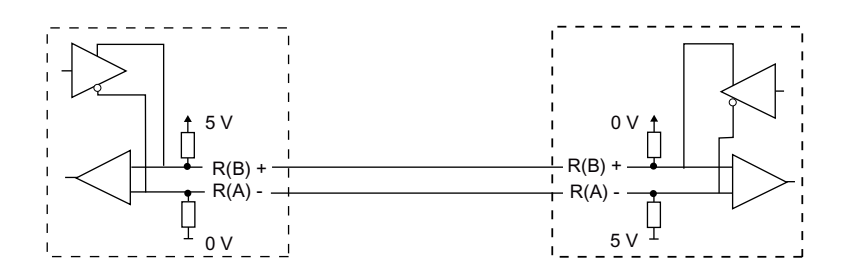

#### Caso 5: RS485: nessuna polarizzazione (polarizzazione esterna)

- Modo di funzionamento: RS485
- Preimpostazione della linea di ricezione: nessuna polarizzazione (richiesta polarizzazione esterna)

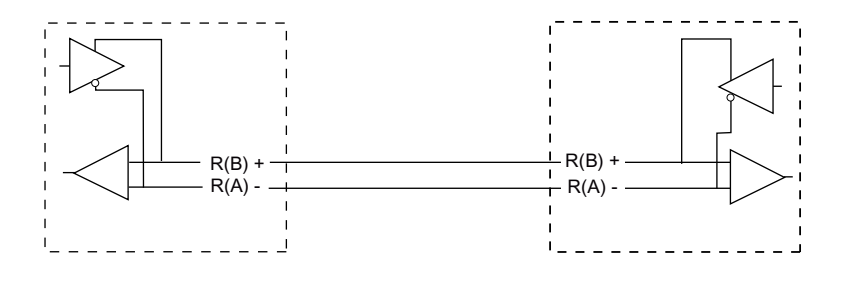

#### 14.3.7.3 Configurazione del programma STEP 7

In questo esempio il programma utilizza un blocco dati globale per il buffer di comunicazione, un'istruzione RCV\_PTP (Pagina 1040) per ricevere i dati dal terminale virtuale e un'istruzione SEND\_PTP (Pagina 1038) per restituire il buffer al terminale virtuale. Per programmare l'esempio, aggiungere la configurazione del blocco dati e il blocco OB1 del programma principale nel modo descritto di seguito.

**Blocco dati globale "Comm\_Buffer":** Creare un blocco dati globale (DB) e assegnargli il nome "Comm\_Buffer". Creare un valore nel blocco dati chiamato "buffer" con un tipo di errore "array [0 .. 99] di byte".

**Segmento 1:** abilitare l'istruzione RCV\_PTP quando non è attiva SEND\_PTP. Tag\_8 in MW20.0 indica quando la trasmissione è conclusa nel segmento 4 e quando il modulo di comunicazione è così pronto a ricevere un messaggio.

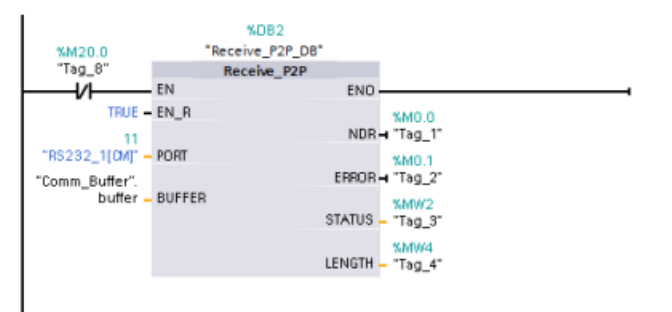

**Segmento 2:** utilizzare il valore NDR (Tag\_1 in M0.0) impostato mediante l'istruzione RCV\_PTP per effettuare una copia del numero di byte ricevuti e impostare un merker (Tag\_8 in M20.0) per avviare l'istruzione SEND\_PTP.

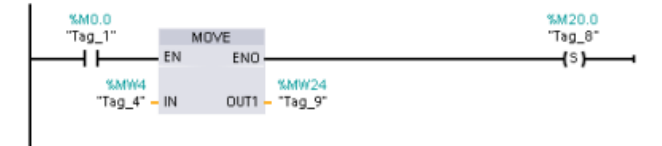

**Segmento 3:** abilitare l'istruzione SEND\_PTP quando è impostato il merker M20.0. Utilizzare questo merker anche per impostare l'ingresso REQ su vero per un ciclo di scansione. L'ingresso REQ comunica all'istruzione SEND\_PTP che è presente una nuova richiesta da trasmettere. L'ingresso REQ deve essere vero solo per un'esecuzione di SEND\_PTP. L'istruzione SEND\_PTP viene eseguita in ogni ciclo di scansione fino alla fine della trasmissione. La trasmissione è conclusa quando l'ultimo byte del messaggio è stato trasmesso dal CM 1241. L'uscita DONE (Tag\_5 in M10.0) viene quindi impostata come TRUE per un'esecuzione di SEND\_PTP.

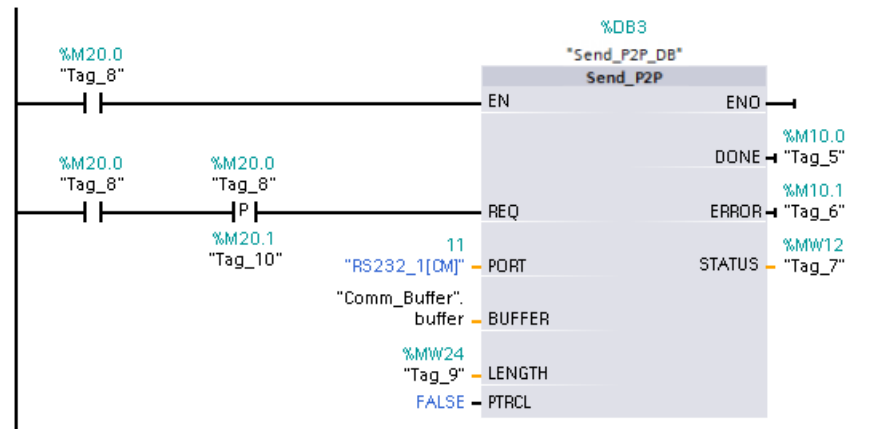

**Segmento 4:** controllare l'uscita DONE di SEND\_PTP e resettare il merker di trasmissione (Tag\_8 in M20.0) al termine della trasmissione. Quando il merker di trasmissione è resettato l'istruzione RCV\_PTP nel segmento 1 è abilitata a ricevere il successivo messaggio.

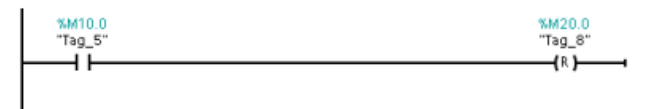

#### 14.3.7.4 Configurazione del terminale virtuale

Per supportare il programma di esempio occorre installare il terminale virtuale. È possibile utilizzare quasi ogni terminale virtuale, ad es. HyperTerminal. Assicurarsi che il terminale virtuale sia scollegato prima di modificare le impostazioni nel modo seguente:

- 1. Impostare per il terminale virtuale l'utilizzo della porta RS232 sul PC (in genere COM1).
- 2. Configurare la porta per 9600 baud, 8 bit di dati, nessuna parità, 1 bit di stop e nessun controllo del flusso.
- 3. Modificare le impostazioni del terminale virtuale per simulare un terminale ANSI.
- 4. Configurare l'installazione ASCII del terminale virtuale per trasmettere un avanzamento di riga dopo ogni riga (dopo che l'utente
- 5. Inserire i caratteri anche a livello locale in modo che il terminale virtuale visualizzi le immissioni.

## 14.3.7.5 Esecuzione del programma di esempio

Per eseguire il programma di esempio procedere nel modo seguente:

- 1. Caricare il programma STEP 7 nella CPU e verificare che si trovi in RUN.
- 2. Fare clic sul pulsante "Collega" sul terminale virtuale per applicare le modifiche della configurazione e aprire una sessione tra il terminale e il CM 1241.
- 3. Digitare i caratteri sul PC e premere Invio.

Il terminale virtuale trasmette i caratteri al CM 1241 e alla CPU. Quindi il programma della CPU restituisce i caratteri al terminale virtuale.

## 14.4 Comunicazione USS (Universal Serial Interface)

Le istruzioni USS comandano il funzionamento degli azionamenti motore che supportano il protocollo USS (interfaccia seriale universale). Le istruzioni USS possono essere utilizzate per comunicare con diversi azionamenti mediante collegamenti RS485 ai moduli di comunicazione CM 1241 RS485 o una scheda di comunicazione CB 1241 RS485. In una CPU dell'S7-1200 possono essere installati fino a tre moduli CM 1241 RS422/RS485 e una scheda CB 1241 RS485. Ogni porta RS485 può attivare fino a 16 azionamenti.

Il protocollo USS utilizza una rete master-slave per le comunicazioni tramite un bus seriale. Il master usa un parametro di indirizzo per inviare un messaggio allo slave selezionato. Uno slave invece non può mai trasmettere senza prima ricevere la relativa richiesta. Il trasferimento diretto di messaggi tra i singoli slave non è possibile. La comunicazione USS funziona in modo half-duplex. La figura seguente mostra un diagramma della rete per la comunicazione USS come esempio di applicazione di un azionamento.

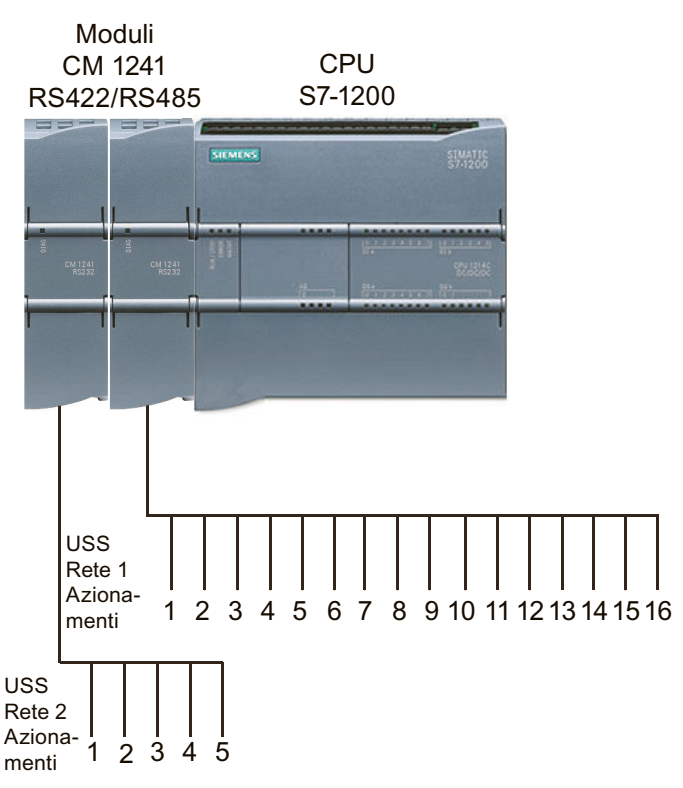

#### **Comunicazione USS tramite PROFIBUS o PROFINET**

La comunicazione USS consente di comunicare con diversi dispositivi (lettori RFID, dispositivi GPS, ecc.) tramite un telaio di montaggio per la periferia decentrata PROFINET o PROFIBUS.

- PROFINET (Pagina 553): collegare l'interfaccia Ethernet della CPU S7-1200 a un modulo di interfaccia PROFINET. In questo modo i moduli di comunicazione PtP inseriti nel telaio di montaggio con il modulo di interfaccia consentono la comunicazione seriale con gli azionamenti USS.
- PROFIBUS (Pagina 716): inserire un modulo di comunicazione PROFIBUS sul lato sinistro del telaio di montaggio che alloggia la CPU S7-1200. Collegare il modulo di comunicazione PROFIBUS al telaio di montaggio che alloggia un modulo di interfaccia PROFIBUS. In questo modo i moduli di comunicazione PtP inseriti nel telaio di montaggio con il modulo di interfaccia consentono la comunicazione seriale con gli azionamenti USS.

L'S7-1200 supporta due gruppi di istruzioni USS:

- Istruzioni USS (Pagina 926): Le istruzioni USS mettono a disposizione, oltre alla funzionalità completa delle istruzioni legacy, una funzione per il collegamento con la periferia decentrata PROFINET o PROFIBUS. Le istruzioni USS consentono di configurare la comunicazione tra i CM PtP installati nel telaio di montaggio per la periferia decentrata e gli azionamenti USS. Per poter utilizzare le istruzioni USS i moduli S7-1200 CM 1241 devono avere almeno la versione di firmware V2.1.
- Istruzioni USS legacy (Pagina 1046): queste istruzioni USS erano già disponibili nelle versioni dell'S7-1200 precedenti alla V4.0 e funzionano solo con la comunicazione seriale tramite un modulo di comunicazione CM 1241 o una scheda di comunicazione CB 1241.

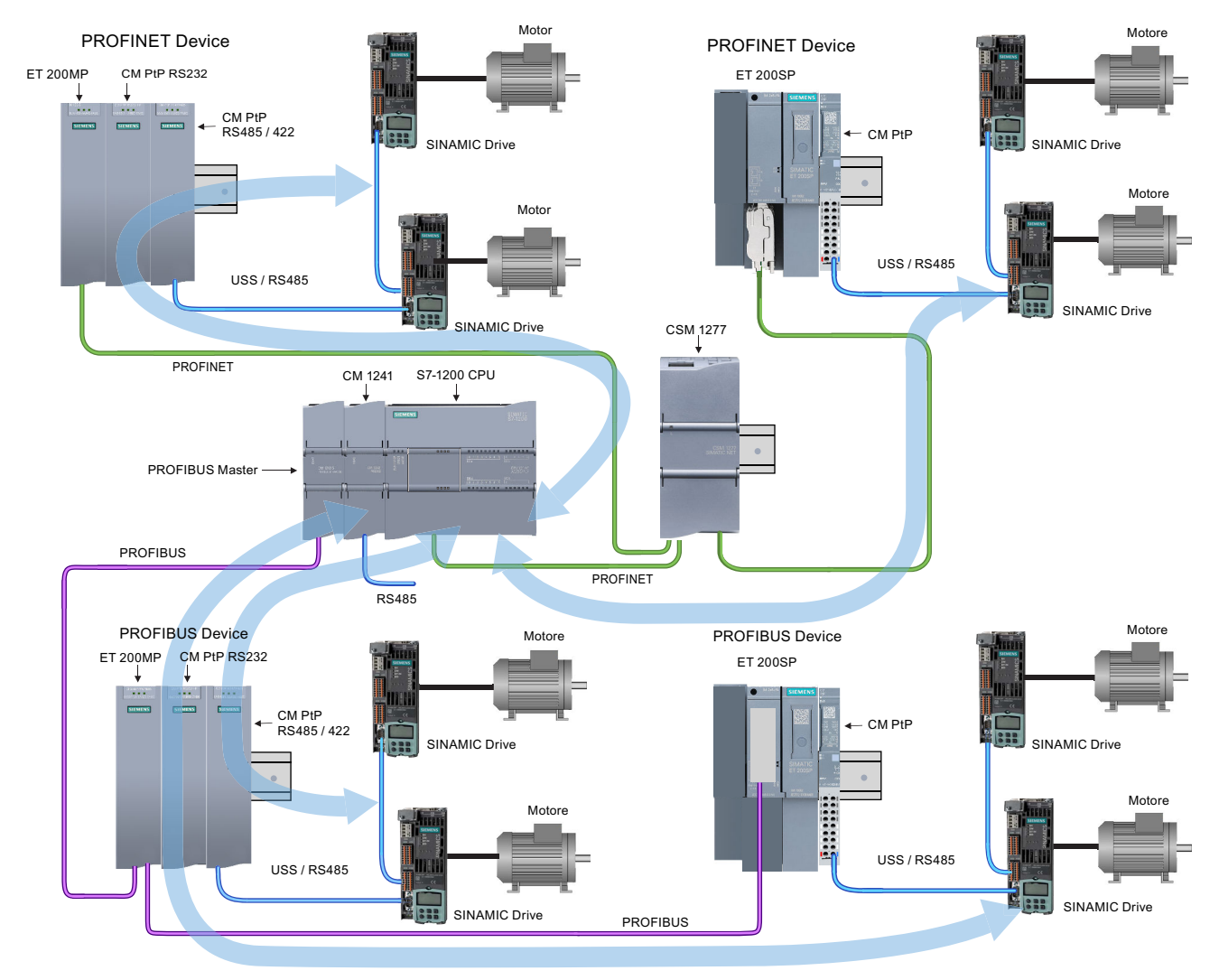

Le frecce blu indicano il flusso della comunicazione bidirezionale tra i dispositivi.

Si noti che STEP 7 mette a disposizione diverse versioni delle istruzioni USS. Per maggiori informazioni sulle versioni disponibili consultare Utilizzo delle versioni delle istruzioni (https://support.industry.siemens.com/cs/ww/en/view/109798671/113722878475) nel sistema di informazione di STEP 7.

#### Requisiti per l'utilizzo del protocollo USS

Le quattro istruzioni USS utilizzano due FB e due FC per supportare il protocollo USS. Per ogni rete USS viene utilizzato un blocco dati (DB) di istanza per USS\_Port\_Scan e un blocco dati di istanza per tutti i richiami di USS\_Drive\_Control. Per maggiori informazioni sui requisiti consultare l'argomento "Requisiti per l'utilizzo del protocollo USS (https://support.industry.siemens.com/cs/ww/en/view/109798671/140076559243)" nel sistema di informazione di STEP 7.

## 14.4.1 Istruzioni USS

#### 14.4.1.1 USS\_Port\_Scan (Elabora comunicazione tramite rete USS)

Tabella 14-41 Istruzione USS\_Port\_Scan

| KOP / FUP                                                                                                    | SCL                                                                                                    | Descrizione                                                                        |
|----------------------------------------------------------------------------------------------------|----------------------------------------------------------------------------------------------------|------------------------------------------------------------------------------------|
| "UBB3           "USS_Port_<br>Scan_DB"           USS_Port_Scan           EN         ENO           PORT         ERROR           BAUD         STATUS           USS_DB         STATUS | USS_Port_Scan(<br>PORT:=_uint_in_,<br>BAUD:=_dint_in_,<br>ERROR=>_bool_out_,<br>STATUS=>_word_out_,<br>USS_DB:=_fbtref_inout_); | L'istruzione USS_Port_Scan gestisce la comunicazione at-<br>traverso una rete USS. |

Tabella 14-42 Tipi di dati per i parametri

| Parametro e tipo |       | Tipo di dati Descrizione |                                                                                                    |
|------------------|-------|--------------------------|----------------------------------------------------------------------------------------------------|
| PORT             | IN    | Port                     | Dopo aver installato e configurato il dispositivo di comunicazione CM o CB<br>l'identificativo della porta compare nell'elenco a discesa dei parametri nel<br>collegamento del box PORT. Il valore assegnato alla porta del CM o della CB<br>corrisponde alla proprietà "Identificazione HW" della configurazione disposi-<br>tivi. Il nome simbolico della porta viene assegnato nella scheda "Costanti di<br>sistema" della tabella delle variabili PLC. |
| BAUD             | IN    | DInt                     | La velocità della comunicazione USS.                                                                                                    |
| USS_DB           | INOUT | USS_BASE                 | Nome del DB di istanza creato e inizializzato in seguito all'inserimento di un'istruzione USS_Drive_Control nel programma.                                                                                                    |
| ERROR            | OUT   | Bool                     | Se vero questa uscita indica che si è verificato un errore e che l'uscita<br>STATUS è valida.                                                                                                    |
| STATUS           | OUT   | Word                     | Il valore di stato della richiesta indica il risultato del ciclo di scansione o dell'inizializzazione. Maggiori informazioni su alcuni codici di stato sono di-<br>sponibili nella variabile "USS_Extended_Error".                                                                                                    |

Generalmente il programma contiene una sola istruzione USS\_Port\_Scan per la porta di comunicazione PtP e ogni richiamo del blocco funzionale (FB) gestisce una trasmissione da o verso un solo azionamento. Tutte le funzioni USS associate a una rete USS e a una porta di comunicazione PtP devono utilizzare lo stesso DB di istanza.

Il programma deve eseguire l'istruzione USS\_Port\_Scan un numero di volte sufficiente a evitare che si verifichino timeout nell'azionamento.USS\_Port\_Scan viene generalmente richiamata da un OB di schedulazione orologio al fine di evitare timeout dell'azionamento e mantenere i dati USS più recenti a disposizione dei richiami dell'istruzione USS\_Drive\_Control.

#### NOTA

Se si utilizza la biblioteca del protocollo USS e l'istruzione USS\_Port\_Scan con un CB 1241, si deve impostare la variabile di blocco dati LINE\_PRE a 0 (nessuno stato iniziale). Se si usa il valore di default "2" della variabile di blocco dati LINE\_PRE, l'istruzione USS\_Port\_Scan restituisce il valore di errore 16#81AB. La variabile LINE\_PRE si trova nel blocco dati associato all'istruzione USS\_Port\_Scan (che generalmente si chiama USS\_Port\_Scan\_DB).

Accertarsi che il valore iniziale di LINE\_PRE sia impostato a 0 (zero).

## 14.4.1.2 USS\_Drive\_Control (Scambia dati con azionamento)

| KOP / FUP                                                                                                    | SCL                                                                                                    | Descrizione                                                                                                    |
|----------------------------------------------------------------------------------------------------|----------------------------------------------------------------------------------------------------|----------------------------------------------------------------------------------------------------|
| "UB4       "US5_Drive_Control       EN       EN       OFF2       ENC       OFF3       STATUS       F_ACK       RUNE       DIR       D_DIR       PRIVE       INHIBIT       P2D_LEN       FALT       SPEED_SP       SPEED_SP       CTRL3       STATUS3       CTRL4       STATUS5       CTRL5       STATUS5       CTRL8       STATUS8 | "USS_Drive_Control_DB"(<br>RUN:=_bool_in_,<br>OFF2:=_bool_in_,<br>OFF3:=_bool_in_,<br>F_ACK:=_bool_in_,<br>DIR:=_bool_in_,<br>DRIVE:=_usint_in_,<br>PZD_LEN:=_usint_in_,<br>CTRL3:=_word_in_,<br>CTRL4:=_word_in_,<br>CTRL5:=_word_in_,<br>CTRL6:=_word_in_,<br>CTRL6:=_word_in_,<br>CTRL8:=_word_in_,<br>CTRL8:=_word_in_,<br>CTRL8:=_word_in_,<br>NDR=>_bool_out_,<br>STATUS=>_word_out_,<br>RUN_EN=>_bool_out_,<br>INHIBIT=>_bool_out_,<br>FAULT=>_bool_out_,<br>STATUS1=>_word_out_,<br>STATUS3=>_word_out_,<br>STATUS3=>_word_out_,<br>STATUS3=>_word_out_,<br>STATUS4=>_word_out_,<br>STATUS5=>_word_out_,<br>STATUS5=>_word_out_,<br>STATUS5=>_word_out_,<br>STATUS6=>_word_out_,<br>STATUS6=>_word_out_,<br>STATUS6=>_word_out_,<br>STATUS8=>_word_out_,<br>STATUS8= | L'istruzione USS_Drive_Control scambia i dati con un<br>azionamento creando messaggi di richiesta e interpretan-<br>do i messaggi di risposta dell'azionamento. Si deve utiliz-<br>zare un blocco funzionale specifico per ogni azionamen-<br>to, ma tutte le funzioni USS associate a una rete USS e a<br>una porta di comunicazione PtP devono impiegare lo<br>stesso blocco dati di istanza. Quando si inserisce la prima<br>istruzione USS_Drive_Control si deve definire il nome del<br>DB e in seguito indirizzare sempre questo DB.<br>STEP 7 crea automaticamente il DB all'inserimento<br>dell'istruzione. |

Tabella 14-43 Istruzione USS\_Drive\_Control

<sup>1</sup> KOP e FUP: Facendo clic sulla freccia in basso si può espandere il box e visualizzarne tutti i parametri. I parametri in grigio sono opzionali e non devono essere assegnati obbligatoriamente.

| Tahella | 14-44 | Tini di | dati | ner i | narametri |
|---------|-------|---------|------|-------|-----------|
| lanella | 14-44 | TIPI UI | uati | peri  | parametri |

| Parametro e tipo Tipo di dati |    | Tipo di dati | Descrizione                                                                                                    |
|-------------------------------|----|--------------|----------------------------------------------------------------------------------------------------|
| RUN                           | IN | Bool         | Bit di start dell'azionamento: se vero questo ingresso abilita l'azionamen-<br>to a funzionare alla velocità preimpostata. Se RUN passa a falso mentre è<br>in funzione un azionamento il motore viene arrestato con una rampa di<br>discesa. Questo comportamento é diverso dall'interruzione dell'alimenta-<br>zione (OFF2) o dalla frenatura del motore (OFF3). |
| OFF2                          | IN | Bool         | Bit di stop elettrico: Se falso questo bit fa sì che l'azionamento si arresti per inerzia senza frenare.                                                                                                    |
| OFF3                          | IN | Bool         | Bit di stop rapido: se falso questo bit determina un arresto rapido frenan-<br>do l'azionamento invece che arrestandolo per inerzia.                                                                                                    |
| F_ACK                         | IN | Bool         | Bit di riconoscimento errori: questo bit resetta il bit di errore in un aziona-<br>mento e viene impostato dopo che l'errore è stato eliminato, in modo<br>che l'azionamento sappia che non deve più segnalare l'errore.                                                                                                    |
| DIR                           | IN | Bool         | Bit di controllo dell'azionamento: questo bit viene impostato per indicare che la direzione è "in avanti" (se SPEED_SP è positivo).                                                                                                    |

| Parametro e tipo |     | Tipo di dati | Descrizione                                                                                                    |
|------------------|-----|--------------|----------------------------------------------------------------------------------------------------|
| DRIVE            | IN  | USInt        | Indirizzo dell'azionamento: questo ingresso è l'indirizzo dell'azionamento<br>USS. Il campo valido va dall'azionamento 1 all'azionamento 16.                                                                                                    |
| PZD_LEN          | IN  | USInt        | Lunghezza in parole: è il numero di parole richiesto dai dati PZD. Sono va-<br>lidi i valori 2, 4, 6 o 8 (parole). Il valore di default è 2.                                                                                                    |
| SPEED_SP         | IN  | Real         | Setpoint della velocità: è la velocità dell'azionamento espressa come per-<br>centuale della frequenza configurata. Un valore positivo indica la direzio-<br>ne in avanti (se DIR è vero). Il campo valido va da 200,00 a -200,00.                                                        |
| CTRL3            | IN  | Word         | Parola di comando 3: valore scritto in un parametro dell'azionamento configurabile dall'utente. La configurazione deve essere effettuata nell'azionamento (parametro opzionale).                                                                                                    |
| CTRL4            | IN  | Word         | Parola di comando 4: valore scritto in un parametro dell'azionamento configurabile dall'utente. La configurazione deve essere effettuata nell'azionamento (parametro opzionale).                                                                                                    |
| CTRL5            | IN  | Word         | Parola di comando 5: valore scritto in un parametro dell'azionamento configurabile dall'utente. La configurazione deve essere effettuata nell'azionamento (parametro opzionale).                                                                                                    |
| CTRL6            | IN  | Word         | Parola di comando 6: valore scritto in un parametro dell'azionamento configurabile dall'utente. La configurazione deve essere effettuata nell'azionamento (parametro opzionale).                                                                                                    |
| CTRL7            | IN  | Word         | Parola di comando 7: valore scritto in un parametro dell'azionamento configurabile dall'utente. La configurazione deve essere effettuata nell'azionamento (parametro opzionale).                                                                                                    |
| CTRL8            | IN  | Word         | Parola di comando 8: valore scritto in un parametro dell'azionamento configurabile dall'utente. La configurazione deve essere effettuata nell'azionamento (parametro opzionale).                                                                                                    |
| NDR              | OUT | Bool         | Nuovi dati disponibili: se vero il bit indica che le uscite contengono i dati di una nuova richiesta di comunicazione.                                                                                                    |
| ERROR            | OUT | Bool         | Si è verificato un errore: se vero indica che si è verificato un errore e che<br>l'uscita STATUS è valida. In caso di errore le altre uscite vengono imposta-<br>te a 0. Gli errori di comunicazione vengono segnalati solo nelle uscite<br>ERROR e STATUS dell'istruzione USS_Port_Scan. |
| STATUS           | OUT | Word         | Il valore di stato della richiesta indica il risultato del ciclo di scansione.<br>Non è una parola di stato restituita dall'azionamento.                                                                                                    |
| RUN_EN           | OUT | Bool         | Esecuzione abilitata: questo bit indica se l'azionamento è in funzione.                                                                                                    |
| D_DIR            | OUT | Bool         | Direzione dell'azionamento: questo bit indica se la direzione di funziona-<br>mento dell'azionamento è "in avanti".                                                                                                    |
| INHIBIT          | OUT | Bool         | Azionamento inibito: questo bit indica lo stato del bit di inibizione nell'azionamento.                                                                                                    |
| FAULT            | OUT | Bool         | Errore dell'azionamento: questo bit indica che l'azionamento ha registra-<br>to un errore. Per resettare questo bit l'utente deve risolvere il problema e<br>impostare il bit F_ACK.                                                                                                    |
| SPEED            | OUT | Real         | Velocità attuale dell'azionamento (valore in scala della parola di stato<br>dell'azionamento 2): valore della velocità dell'azionamento espresso co-<br>me percentuale della velocità configurata.                                                                                        |
| STATUS1          | OUT | Word         | Parola di stato dell'azionamento 1: questo valore contiene i bit di stato fissi di un azionamento.                                                                                                    |
| STATUS3          | OUT | Word         | Parola di stato dell'azionamento 3: questo valore contiene una parola di stato configurabile dall'utente nell'azionamento.                                                                                                    |

| Parametro e tipo |     | Tipo di dati | Descrizione                                                                                                    |
|------------------|-----|--------------|----------------------------------------------------------------------------------------------------|
| STATUS4          | OUT | Word         | Parola di stato dell'azionamento 4: questo valore contiene una parola di stato configurabile dall'utente nell'azionamento. |
| STATUS5          | OUT | Word         | Parola di stato dell'azionamento 5: questo valore contiene una parola di stato configurabile dall'utente nell'azionamento. |
| STATUS6          | OUT | Word         | Parola di stato dell'azionamento 6: questo valore contiene una parola di stato configurabile dall'utente nell'azionamento. |
| STATUS7          | OUT | Word         | Parola di stato dell'azionamento 7: questo valore contiene una parola di stato configurabile dall'utente nell'azionamento. |
| STATUS8          | OUT | Word         | Parola di stato dell'azionamento 8: questo valore contiene una parola di stato configurabile dall'utente nell'azionamento. |

Durante la prima esecuzione di USS\_Drive\_Control l'azionamento indicato dall'indirizzo USS (parametro DRIVE) viene inizializzato nel DB di istanza. Dopo l'inizializzazione le esecuzioni successive di USS\_Port\_Scan possono avviare la comunicazione con l'azionamento che ha il numero specificato.

Se si modifica il numero dell'azionamento si deve commutare la CPU da STOP a RUN e inizializzare il DB di istanza. I parametri di ingresso vengono configurati nel buffer di trasmissione USS e le uscite vengono lette da un "precedente" buffer delle risposte valide (se presente). Mentre viene eseguita USS\_Drive\_Control la trasmissione non viene effettuata. L'azionamento comunica quando viene eseguita USS\_Port\_Scan. USS\_Drive\_Control configura solamente i messaggi da trasmettere e interpreta i dati che potrebbero essere stati ricevuti da una precedente richiesta.

La direzione di rotazione dell'azionamento può essere controllata con l'ingresso DIR (Bool) o utilizzando il segno (positivo o negativo) con l'ingresso SPEED\_SP (Real). La seguente tabella indica come gli ingressi interagiscono per determinare la direzione dell'azionamento, presupponendo che il motore sia cablato per la rotazione in avanti.

| SPEED_SP   | DIR | Direzione di rotazione dell'azionamento |
|------------|-----|-----------------------------------------|
| Valore > 0 | 0   | Inversione                              |
| Valore > 0 | 1   | Avanti                                  |
| Valore > 0 | 0   | Avanti                                  |
| Valore > 0 | 1   | Inversione                              |

Tabella 14-45 Interazione dei parametri SPEED\_SP e DIR

#### 14.4.1.3 USS\_Read\_Param (Leggi parametri dall'azionamento)

| Tabella 14-46 | Istruzione USS | Read Param |
|---------------|----------------|------------|
|               | _              |            |

| KOP / FUP                                                                                    | SCL                                                                                                    | Descrizione                                                                                                    |
|----------------------------------------------------------------------------------------------|----------------------------------------------------------------------------------------------------|----------------------------------------------------------------------------------------------------|
| USS_Read_Param<br>EN ENO<br>REQ DONE<br>PARVE ERROR<br>PARAM STATUS<br>INDEX VALUE<br>USS_DB | USS_Read_Param(REQ:=_bool_in_,<br>DRIVE:=_usint_in_,<br>PARAM:=_uint_in_,<br>INDEX:=_uint_in_,<br>DONE=>_bool_out_,<br>ERROR=>_bool_out_,<br>STATUS=>_word_out_,<br>VALUE=>_variant_out_,<br>USS_DB:=_fbtref_inout_); | L'istruzione USS_Read_Param legge un parametro da<br>un azionamento. Tutte le funzioni USS associate a<br>una rete USS e a una porta di comunicazione PtP de-<br>vono utilizzare lo stesso blocco dati. USS_Read_Param<br>deve essere richiamata da un OB di ciclo del program-<br>ma principale. |

| Tipo di parametro |       | Tipo di dati                                    | Descrizione                                                                                                    |
|-------------------|-------|-------------------------------------------------|----------------------------------------------------------------------------------------------------|
| REQ               | IN    | Bool                                            | Richiesta di invio: se vero REQ indica che è presente una nuova richiesta di<br>lettura. Viene ignorato se è già presente una richiesta.                                                                                                    |
| DRIVE             | IN    | USInt                                           | Indirizzo dell'azionamento: DRIVE è l'indirizzo dell'azionamento USS. Il cam-<br>po valido va dall'azionamento 1 all'azionamento 16.                                                                                                    |
| PARAM             | IN    | UInt                                            | Numero del parametro: PARAM indica quale parametro dell'azionamento<br>viene scritto. Il campo di questo parametro va da 0 a 2047. In alcuni aziona-<br>menti il byte più significativo può accedere a valori PARAM maggiori di<br>2047. Per i dettagli sulle modalità di accesso a un campo ampliato consulta-<br>re il manuale dell'azionamento.                                                                                          |
| INDEX             | IN    | Ulnt                                            | Indice del parametro: INDEX indica quale indice del parametro dell'aziona-<br>mento deve essere scritto. È un valore di 16 bit il cui byte meno significati-<br>vo costituisce il valore effettivo dell'indice (compreso entro un campo da 0<br>a 255). Il byte più significativo può essere usato anche dall'azionamento ed<br>è specifico di quest'ultimo. Per maggiori informazioni consultare il manuale<br>dell'azionamento.           |
| USS_DB            | INOUT | USS_BASE                                        | Nome del DB di istanza creato e inizializzato in seguito all'inserimento di un'istruzione USS_Drive_Control nel programma.                                                                                                    |
| VALUE             | IN    | Word, Int, Ulnt,<br>DWord, DInt,<br>UDInt, Real | È il valore del parametro letto ed è valido solo se il bit DONE è vero.                                                                                                    |
| DONE <sup>1</sup> | OUT   | Bool                                            | se vero indica che l'uscita VALUE mantiene il valore del parametro di lettura<br>richiesto precedentemente. Il bit viene impostato quando USS_Drive_Con-<br>trol rileva i dati della risposta di lettura dall'azionamento. Il bit viene resetta-<br>to: se i dati della risposta sono stati richiesti con un'altra interrogazione<br>USS_Read_Param o durante il secondo di due richiami successivi dell'istru-<br>zione USS_Drive_Control. |
| ERROR             | OUT   | Bool                                            | Si è verificato un errore: se vero ERROR indica che si è verificato un errore e<br>che l'uscita STATUS è valida. In caso di errore le altre uscite vengono impo-<br>state a 0. Gli errori di comunicazione vengono segnalati solo nelle uscite<br>ERROR e STATUS dell'istruzione USS_Port_Scan.                                                                                                    |
| STATUS            | OUT   | Word                                            | STATUS indica il risultato della richiesta di lettura. Maggiori informazioni su alcuni codici di stato sono disponibili nella variabile "USS_Extended_Error".                                                                                                    |

| Tabella 14-47 | Tipi di dati | per i | parametri |
|---------------|--------------|-------|-----------|
|               | inpi di duti | peri  | purumetri |

Il bit DONE indica che sono stati letti dati validi dall'azionamento per motore referenziato e che sono stati forniti alla CPU. Non significa che la biblioteca USS è in grado di leggere direttamente un altro parametro. Perché il canale per i parametri dell'azionamento sia utilizzabile, deve essere inviata all'azionamento una richiesta PKW vuota che deve essere anche confermata dall'istruzione. Se si richiama direttamente un'FC USS\_Read\_Param o USS\_Write\_Param per l'azionamento viene generato l'errore "0x818A".

## 14.4.1.4 USS\_Write\_Param (Modifica parametri nell'azionamento)

#### NOTA

Operazioni di scrittura nella EEPROM (per la EEPROM all'interno di un azionamento USS)

Non utilizzare eccessivamente l'operazione di scrittura permanente nella EEPROM e limitare il più possibile l'utilizzo della memoria per aumentarne la durata.

| KOP / FUP                                                                | SCL                                                                                                    | Descrizione                                                                                                    |
|--------------------------------------------------------------------------|----------------------------------------------------------------------------------------------------|----------------------------------------------------------------------------------------------------|
| EN ENO<br>REQ DONE<br>PARAM STATUS<br>INDEX<br>EEPROM<br>VALUE<br>USS_DB | USS_Write_Param(REQ:=_bool_in_,<br>DRIVE:=_usint_in_,<br>PARAM:=_uint_in_,<br>INDEX:=_uint_in_,<br>EEPROM:=_bool_in_,<br>VALUE:=_variant_in_,<br>DONE=>_bool_out_,<br>ERROR=>_bool_out_,<br>STATUS=>_word_out_,<br>USS_DB:=_fbtref_inout_); | L'istruzione USS_Write_Param modifica un parametro<br>dell'azionamento. Tutte le funzioni USS associate a una<br>rete USS e a una porta di comunicazione PtP devono uti-<br>lizzare lo stesso blocco dati.<br>USS_Write_Param deve essere richiamata da un OB di ci-<br>clo del programma principale. |

Tabella 14-48 Istruzione USS\_Write\_Param

Tabella 14-49 Tipi di dati per i parametri

| Parametro e tipo  |       | Tipo di dati                                    | Descrizione                                                                                                    |
|-------------------|-------|-------------------------------------------------|----------------------------------------------------------------------------------------------------|
| REQ               | IN    | Bool                                            | Richiesta di invio: se vero REQ indica che è presente una nuova richiesta di<br>scrittura. Viene ignorato se è già presente una richiesta.                                                                                                    |
| DRIVE             | IN    | USInt                                           | Indirizzo dell'azionamento: DRIVE è l'indirizzo dell'azionamento USS. Il cam-<br>po valido va dall'azionamento 1 all'azionamento 16.                                                                                                    |
| PARAM             | IN    | UInt                                            | Numero del parametro: PARAM indica quale parametro dell'azionamento<br>viene scritto. Il campo di questo parametro va da 0 a 2047. In alcuni aziona-<br>menti il byte più significativo può accedere a valori PARAM maggiori di<br>2047. Per i dettagli sulle modalità di accesso a un campo ampliato consulta-<br>re il manuale dell'azionamento.                                                                                |
| INDEX             | IN    | UInt                                            | Indice del parametro: INDEX indica quale indice del parametro dell'aziona-<br>mento deve essere scritto. È un valore di 16 bit il cui byte meno significati-<br>vo costituisce il valore effettivo dell'indice (compreso entro un campo da 0<br>a 255). Il byte più significativo può essere usato anche dall'azionamento ed<br>è specifico di quest'ultimo. Per maggiori informazioni consultare il manuale<br>dell'azionamento. |
| EEPROM            | IN    | Bool                                            | Salva nella EEPROM dell'azionamento: se vero, un'operazione di scrittura dei parametri dell'azionamento viene salvata nella EEPROM dell'azionamento.                                                                                                    |
| VALUE             | IN    | Word, Int, Ulnt,<br>DWord, DInt,<br>UDInt, Real | Valore del parametro da scrivere. Deve essere valido durante la commuta-<br>zione dello stato di REQ.                                                                                                    |
| USS_DB            | INOUT | USS_BASE                                        | Nome del DB di istanza creato e inizializzato in seguito all'inserimento di un'istruzione USS_Drive_Control nel programma.                                                                                                    |
| DONE <sup>1</sup> | OUT   | Bool                                            | Se vero DONE indica che l'ingresso VALUE è stato scritto nell'azionamento. Il<br>bit viene impostato quando USS_Drive_Control rileva i dati della risposta di<br>scrittura dall'azionamento. Il bit viene resettato se i dati della risposta sono<br>stati richiesti con un'altra interrogazione USS_Drive_Control o durante il se-<br>condo di due richiami successivi dell'istruzione USS_Drive_Control.                        |
| ERROR             | OUT   | Bool                                            | se vero ERROR indica che si è verificato un errore e che l'uscita STATUS è va-<br>lida. In caso di errore le altre uscite vengono impostate a 0. Gli errori di co-<br>municazione vengono segnalati solo nelle uscite ERROR e STATUS dell'istru-<br>zione USS_Port_Scan.                                                                                                    |

<sup>1</sup> Il bit DONE indica che sono stati letti dati validi dall'azionamento per motore referenziato e che sono stati forniti alla CPU. Non significa che la biblioteca USS è in grado di leggere direttamente un altro parametro. Perché il canale per i parametri dell'azionamento sia utilizzabile, deve essere inviata all'azionamento una richiesta PKW vuota che deve essere anche confermata dall'istruzione. Se si richiama direttamente un'FC USS\_Read\_Param o USS\_Write\_Param per l'azionamento viene generato l'errore "0x818A".

| Parametro e tipo |     | Tipo di dati | Descrizione                                                                                                    |  |  |
|------------------|-----|--------------|----------------------------------------------------------------------------------------------------|--|--|
| STATUS           | OUT | Word         | STATUS indica il risultato della richiesta di scrittura. Maggiori informazioni<br>su alcuni codici di stato sono disponibili nella variabile<br>"USS_Extended_Error". |  |  |

<sup>1</sup> Il bit DONE indica che sono stati letti dati validi dall'azionamento per motore referenziato e che sono stati forniti alla CPU. Non significa che la biblioteca USS è in grado di leggere direttamente un altro parametro. Perché il canale per i parametri dell'azionamento sia utilizzabile, deve essere inviata all'azionamento una richiesta PKW vuota che deve essere anche confermata dall'istruzione. Se si richiama direttamente un'FC USS\_Read\_Param o USS\_Write\_Param per l'azionamento viene generato l'errore "0x818A".

## 14.4.2 Codici di stato USS

I codici di stato dell'istruzione USS vengono restituiti nell'uscita STATUS delle funzioni USS.

Tabella 14-50 STATUS codici 1

| STATUS<br>(W#16#) | Descrizione                                                                                                    |  |  |  |
|-------------------|----------------------------------------------------------------------------------------------------|--|--|--|
| 0000              | Nessun errore                                                                                                    |  |  |  |
| 8180              | La lunghezza della risposta dell'azionamento non corrisponde ai caratteri ricevuti dall'azionamento. Il nu-<br>mero dell'azionamento in cui si è verificato l'errore viene restituito nella variabile "USS_Extended_Error".<br>Vedere la tabella degli errori avanzati riportata più avanti. |  |  |  |
| 8181              | Il parametro VALUE non era di tipo Word, Real o DWord.                                                                                                    |  |  |  |
| 8182              | L'utente ha specificato un parametro in formato Word e ha ricevuto dall'azionamento una risposta in for-<br>mato DWord o Real.                                                                                                    |  |  |  |
| 8183              | L'utente ha specificato un parametro in formato DWord o Real e ha ricevuto dall'azionamento una risposta in formato Word.                                                                                                    |  |  |  |
| 8184              | La somma di controllo nel telegramma di risposta dall'azionamento era errata. Il numero dell'azionament<br>in cui si è verificato l'errore viene restituito nella variabile "USS_Extended_Error". Vedere la tabella degli e<br>rori avanzati riportata più avanti.                           |  |  |  |
| 8185              | Indirizzo dell'azionamento non ammesso (campo valido: 1 16)                                                                                                    |  |  |  |
| 8186              | Setpoint della velocità non compreso entro il campo valido (da -200% a 200%).                                                                                                    |  |  |  |
| 8187              | La risposta alla richiesta trasmessa è arrivata dal numero di azionamento errato. Il numero dell'azionamen-<br>to in cui si è verificato l'errore viene restituito nella variabile "USS_Extended_Error". Vedere la tabella degli<br>errori avanzati riportata più avanti.                    |  |  |  |
| 8188              | La lunghezza specificata in PZD non è ammessa (campo valido = 2, 4, 6 o 8 parole)                                                                                                    |  |  |  |
| 8189              | È stata specificata una velocità di trasmissione non ammessa.                                                                                                    |  |  |  |
| 818A              | Il canale per la richiesta dei parametri è utilizzato da un'altra richiesta diretta a questo azionamento.                                                                                                    |  |  |  |
| 818B              | L'azionamento non ha risposto alle richieste e ai tentativi di ritrasmissione. Il numero dell'azionamento in cui si è verificato l'errore viene restituito nella variabile "USS_Extended_Error". Vedere la tabella degli error avanzati riportata più avanti.                                |  |  |  |
| 818C              | L'azionamento ha restituito un errore avanzato a un'operazione di richiesta di parametri. Vedere la tabella degli errori avanzati riportata più avanti.                                                                                                    |  |  |  |

| STATUS<br>(W#16#) | Descrizione                                                                                                    |  |  |  |  |  |
|-------------------|----------------------------------------------------------------------------------------------------|--|--|--|--|--|
| 818D              | L'azionamento ha restituito un errore di accesso non autorizzato a un'operazione di richiesta di parametri.<br>Per maggiori informazioni sul motivo per cui l'accesso ai parametri potrebbe essere limitato consultare il<br>manuale dell'azionamento.                                                                                                    |  |  |  |  |  |
| 818E              | L'azionamento non è stato inizializzato. Questo codice di errore viene restituito alle istruzioni<br>USS_Read_Param o USS_Write_Param se l'istruzione USS_Drive_Control non è stata richiamata almeno una<br>volta per l'azionamento in oggetto. In questo modo si evita che l'inizializzazione nel primo ciclo di<br>USS_Drive_Control sovrascriva una richiesta di scrittura o di lettura di parametri in attesa, poiché l'aziona-<br>mento viene inizializzato come un nuovo elemento. Per eliminare questo errore richiamare<br>USS_Drive_Control per il numero dell'azionamento in oggetto. |  |  |  |  |  |
| 80Ax-80Fx         | Errori specifici restituiti dagli FB di comunicazione PtP richiamati dalla biblioteca USS. I valori di questi co-<br>dici di errore non vengono modificati dalla biblioteca USS e sono definiti nelle descrizioni delle istruzioni<br>PtP.                                                                                                    |  |  |  |  |  |

<sup>1</sup> Oltre agli errori dell'istruzione USS sopra elencati possono essere restituiti errori dalle istruzioni di comunicazione PtP (Pagina 890) sottostanti.

Maggiori informazioni su più codici STATUS sono disponibili nella variabile "USS\_Extended\_Error" del DB di istanza USS\_Drive\_Control. Per i codici STATUS esadecimali 8180, 8184, 8187 e 818B, USS\_Extended\_Error contiene il numero dell'azionamento in cui si è verificato l'errore. Per il codice STATUS esadecimale 818C, USS\_Extended\_Error contiene un codice di errore dell'azionamento restituito dallo stesso quando si utilizza un'istruzione USS\_Read\_Param o USS\_Write\_Param.

#### Esempio: segnalazione degli errori di comunicazione

Gli errori di comunicazione (STATUS = 16#818B) vengono segnalati solo nell'istruzione USS\_Port\_Scan e non nell'istruzione USS\_Drive\_Control. Se ad esempio il segmento non viene concluso correttamente, l'azionamento può passare in RUN ma l'istruzione USS\_Drive\_Control visualizzerà degli "0" per i parametri di uscita. In questo caso l'errore di comunicazione può essere rilevato solo nell'istruzione USS\_Port\_Scan. Poiché questo errore è visibile solo per un ciclo di scansione sarà necessario integrare della logica di rilevamento come illustrato nell'esempio seguente. In questo esempio quando il bit di errore dell'istruzione USS\_Port\_Scan è vero, i valori STATUS e USS\_Extended\_Error vengono salvati nella memoria M. Il numero dell'azionamento viene inserito nella variabile USS\_Extended\_Error quando STATUS è il valore di codice esadecimale 8180, 8184, 8187 o 818B.

|                                       | %D83<br>*USS_Port_<br>Scan_D8* |        |                          |
|---------------------------------------|--------------------------------|--------|--------------------------|
|                                       | USS_Port_Scan                  |        |                          |
|                                       | EN                             | ENO    |                          |
| 11-                                   | PORT                           |        | %M10.0                   |
| 57600                                 | BAUD                           | ERROR  |                          |
| "USS_Drive_<br>Control_DB".<br>USS_DB | USS_DB                         | STATUS | "MWI 2<br>— "PortStatus" |

Segmento 1: "PortStatus"I valori dello stato della porta e dei codici di errore avanzati "USS\_Drive\_Control\_DB".USS\_Extended\_Error sono validi per un solo ciclo di programma. I valori devono essere rilevati per essere elaborati successivamente.

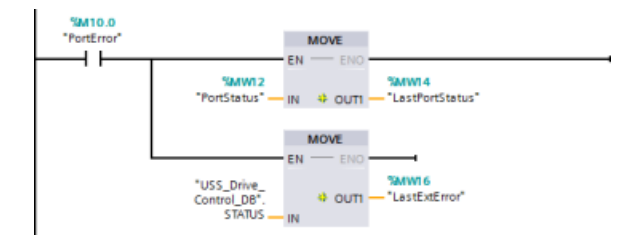

Segmento 2: Il contatto "PortError" attiva il salvataggio del valore "PortStatus" in "LastPortStatus" e il valore "USS\_Drive\_Control\_DB".USS\_Extended\_Error in "LastExtError".

## Accesso in lettura e in scrittura ai parametri interni dell'azionamento

Gli azionamenti USS supportano l'accesso in lettura e in scrittura ai parametri interni dell'azionamento. Questa funzione consente di comandare e configurare l'azionamento a distanza. Le operazioni di accesso ai parametri dell'azionamento possono non riuscire a causa di errori quali "valori non compresi entro il campo" o "richieste non ammesse per la modalità attuale dell'azionamento". L'azionamento genera un valore di codice di errore che viene restituito nella variabile "USS\_Extended\_Error". Il valore è valido solo per l'ultima esecuzione di un'istruzione USS\_Read\_Param o USS\_Write\_Param. Il codice di errore dell'azionamento viene inserito nella variabile USS\_Extended\_Error quando STATUS code assume il valore esadecimale 818C. Il valore del codice di errore indicato in USS\_Extended\_Error dipende dal modello dell'azionamento. Per informazioni sui codici degli errori avanzati per le operazioni di lettura e scrittura dei parametri consultare il manuale dell'azionamento.

## 14.4.3 Requisiti generali per l'installazione degli azionamenti USS

Sono richiesti i seguenti requisiti generali per l'installazione degli azionamenti USS:

- L'azionamento deve essere impostato per l'utilizzo di 4 parole PKW.
- L'azionamento può essere configurato per 2, 4, 6 o 8 parole PZD.
- Il numero delle parole PZD nell'azionamento deve corrispondere al valore PZD\_LEN nell'istruzione USS\_Drive\_Control per quell'azionamento.
- La velocità di trasmissione in tutti gli azionamenti deve corrispondere al valore BAUD nell'istruzione USS\_Port\_Scan.
- L'azionamento deve essere impostato per il controllo remoto.
- L'azionamento deve essere impostato per il setpoint della frequenza su USS sulla porta COM.
- L'indirizzo dell'azionamento deve essere impostato da 1 a 16 e corrispondere al valore DRIVE nel blocco USS\_Drive\_Control per quell'azionamento.
- Il comando della direzione dell'azionamento deve essere impostato per utilizzare la polarità del setpoint dello stesso.
- Il segmento RS485 deve essere concluso correttamente.

## 14.4.4 Esempio: collegamento e installazione generali degli azionamenti USS

#### Collegamento di un azionamento MicroMaster

Le presenti informazioni sull'azionamento MicroMaster di SIEMENS vengono fornite come esempio. Per altri azionamenti consultare le istruzioni per l'installazione contenute nel rispettivo manuale.

Per effettuare il collegamento ad un azionamento MicroMaster Serie 4 (MM4), inserire le estremità del cavo RS485 nei due morsetti senza cacciavite autobloccanti predisposti per il protocollo USS. Per collegare l'S7-1200 all'azionamento MicroMaster si possono utilizzare il cavo e i connettori PROFIBUS standard.

## **≜**CAUTELA

# Rischi derivanti dal collegamento delle apparecchiature a potenziali di riferimento differenti

Se si collegano tra loro apparecchiature con diverso potenziale di riferimento si possono generare correnti pericolose nel cavo di connessione. Tali flussi di corrente possono determinare errori di comunicazione e danneggiare le apparecchiature.

Per evitare che si generino correnti pericolose, accertarsi che le apparecchiature da collegare tramite il cavo di connessione abbiano lo stesso circuito di riferimento o che siano isolate. Collegare lo schermo alla massa del telaio o al piedino 1 del connettore a 9 piedini Collegare il morsetto di cablaggio 2-0 V dell'unità MicroMaster alla messa a terra del telaio.

Gli errori di comunicazione e le apparecchiature danneggiate possono causare lesioni alle persone.

Si devono inserire nella morsettiera dell'azionamento MM4 i due conduttori nell'altra estremità del cavo RS485. Per collegare il cavo nell'azionamento MM4, togliere il coperchio(i) dell'azionamento per accedere alle morsettiere. Per informazioni su come rimuovere i coperchi dell'azionamento consultare il manuale utente dell'MM4.

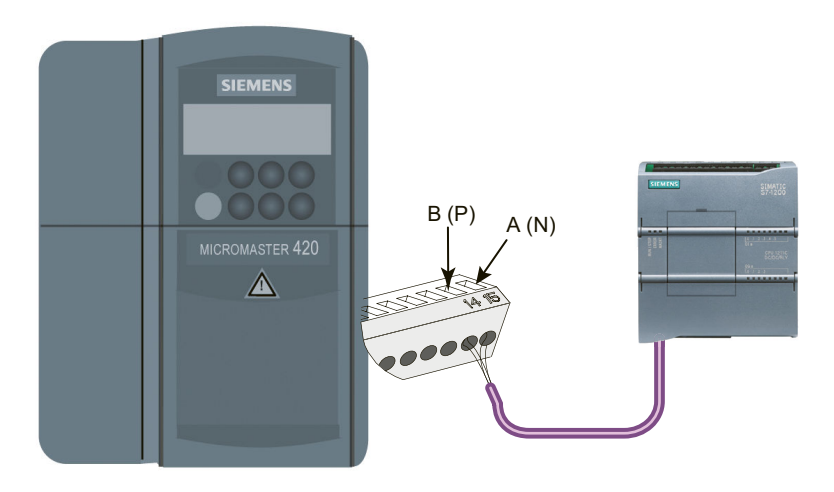

I morsetti sono contrassegnati con un numero. Utilizzando un connettore PROFIBUS sul lato dell'S7-1200, collegare il morsetto A del cavo al morsetto 15 (MM420) o 30 (MM440) dell'azionamento. Collegare il morsetto B (P) A (N) del connettore del cavo al morsetto 14 (MM420) o 29 (MM440).

Se l'S7-1200 è un nodo finale della rete o se il collegamento è di tipo punto a punto, utilizzare i morsetti A1 e B1 (non A2 e B2) del connettore perché comprendono la terminazione della rete (ad esempio con un connettore 6ES7972-0BA40-0X40).

## AVVERTENZA

#### Rischio di folgorazione o elettrocuzione

Alcuni azionamenti hanno tensioni elevate. La sostituzione scorretta dei coperchi degli azionamenti può causare folgorazione o elettrocuzione.

Prima di accendere l'unità, assicurarsi di aver rimontato correttamente i coperchi dell'azionamento.

La folgorazione e l'elettrocuzione possono provocare lesioni gravi o la morte.

Se l'azionamento è stato configurato come nodo di terminazione della rete, si devono anche collegare le resistenze di terminazione e polarizzazione ai morsetti appropriati. Il diagramma illustra degli esempi di collegamenti dell'azionamento MM4 necessari per le resistenze di terminazione e polarizzazione.

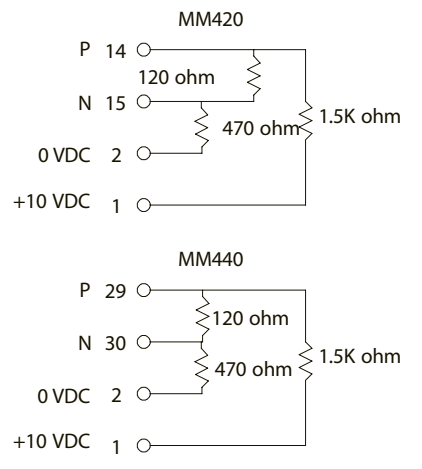
# 14.4 Comunicazione USS (Universal Serial Interface)

# Configurazione di un azionamento MM4

Prima di collegare un azionamento all'S7-1200, si deve verificare che abbia i parametri di sistema descritti di seguito. Per impostare i parametri utilizzare la tastiera dell'azionamento.

| 1. Resettare l'azionamento sulle impostazioni di fabbrica (opzionale).                                                                                                    | P0010 = 30<br>P0970 = 1                                                                                                    |
|----------------------------------------------------------------------------------------------------|----------------------------------------------------------------------------------------------------|
| Se si salta l'operazione nº 1, accertarsi che questi parametri siano impostati sui valori indicati:                                                                                                    | Lunghezza PZD USS = P2012 Indice 0 = (2, 4,<br>6 o 8)<br>Lunghezza PKW USS = P2013 Indice 0 = 4                                                                                                    |
| 2. Attivare l'accesso in lettura e in scrittura per tutti i parametri (modo Expert).                                                                                                    | P0003 = 3                                                                                                    |
| 3. Controllare le impostazioni dell'azionamento relative al motore. Le imposta-<br>zioni variano in funzione del motore utilizzato.<br>Per impostare i parametri P304, P305, P307, P310 e P311 occorre impostare in-<br>nanzitutto il parametro P010 a 1 (modo di messa in esercizio veloce). Al termi-<br>ne dell'impostazione dei parametri impostare il parametro P010 a 0. I parame-<br>tri P304, P305, P307, P310 e P311 possono essere modificati solo nel modo di<br>messa in esercizio veloce.                                              | P0304 = tensione nominale del motore (V)<br>P0305 = corrente nominale del motore (A)<br>P0307 = potenza nominale del motore (W)<br>P0310 = frequenza nominale del motore<br>(Hz)<br>P0311 = velocità nominale del motore |
| 4. Impostare la modalità di controllo locale/remota.                                                                                                    | P0700 Indice 0 = 5                                                                                                    |
| 5. Impostare il setpoint della frequenza su USS sulla porta COM.                                                                                                    | P1000 Indice 0 = 5                                                                                                    |
| 6. Tempo della rampa di salita (opzionale)<br>Tempo in secondi necessario al motore per accelerare fino alla frequenza mas-<br>sima.                                                                                                    | P1120 = (0 650.00)                                                                                                    |
| 7. Tempo della rampa di discesa (opzionale)<br>Tempo in secondi necessario al motore per decelerare fino all'arresto.                                                                                                    | P1121 = (0 650.00)                                                                                                    |
| 8. Impostare la frequenza di riferimento del collegamento seriale:                                                                                                    | P2000 = (1 650 Hz)                                                                                                    |
| 9. Impostare la normalizzazione USS:                                                                                                    | P2009 Indice 0 = 0                                                                                                    |
| 10. Impostare il baud rate dell'interfaccia seriale RS485:                                                                                                    | P2010 Indice 0 = 4 (2400 baud)<br>5 (4800 baud)<br>6 (9600 baud)<br>7 (19200 baud<br>8 (38400 baud)<br>9 (57600 baud)<br>12 (115200 baud)                                                                                |
| 11. Inserire l'indirizzo dello slave.<br>Ogni azionamento (fino ad un massimo di 31) può essere gestito tramite un<br>bus.                                                                                                    | P2011 Indice 0 = (0 31)                                                                                                    |
| 12. Impostare il timeout del collegamento seriale.<br>Tempo massimo che può trascorrere fra due telegrammi di dati in ingresso.<br>Questo parametro viene utilizzato per disattivare l'invertitore in caso di interru-<br>zione della comunicazione. Il calcolo del tempo inizia dopo che è stato ricevuto<br>un telegramma di dati. Se non vengono ricevuti altri telegrammi di dati entro il<br>tempo specificato l'invertitore si disinnesta e visualizza il codice d'errore F0070.<br>Se si imposta il valore a zero il controllo si disattiva. | P2014 Indice 0 = (0 65,535 ms)<br>0 = timeout disabilitato                                                                                                    |
| 13. Trasferire i dati dalla RAM alla EEPROM:                                                                                                    | P0971=1 (avvia trasferimento) Salva nella<br>EEPROM le modifiche apportate alle imposta-<br>zioni dei parametri                                                                                                    |

# 14.5 Comunicazione Modbus

# 14.5.1 Panoramica della comunicazione Modbus TCP e Modbus RTU

# Codici delle funzioni Modbus

- Una CPU che svolge funzione di client Modbus TCP o di master Modbus RTU può scrivere/leggere sia i dati che lo stato degli I/O un server Modbus TCP o in uno slave Modbus RTU remoto. I dati remoti possono essere letti ed elaborati nella logica del programma utente.
- Una CPU che svolge funzione di server Modbus TCP o slave Modbus RTU consente a un dispositivo di supervisione di leggere/scrivere sia i dati che lo stato degli I/O nella memoria della CPU. Un client Modbus TCP o un master Modbus RTU può scrivere nuovi valori nella memoria della CPU slave/server disponibile per la logica di programma.

# AVVERTENZA

Come evitare che gli attacchi fisici alle reti mettano a rischio la sicurezza

Se un attaccante riesce ad accedere fisicamente alle reti ha la possibilità di leggere e scrivere i dati.

Ad esempio, lo scambio di I/O tramite PROFIBUS, PROFINET, AS-i o gli altri moduli di bus I/O, GET/PUT, T-Block e di comunicazione (CM) non dispongono di funzioni di sicurezza. In questi casi per proteggere la comunicazione si deve limitare l'accesso fisico. Se un hacker riesce ad accedere fisicamente alle reti utilizzando questi tipi di comunicazione ha la possibilità di leggere e scrivere i dati.

La mancata protezione di questi tipi di comunicazione può causare la morte o gravi lesioni alle persone.

Per informazioni e consigli sulla sicurezza consultare il white paper "Operational Guidelines for Industrial Security" nel sito Web Siemens Industrial Cybersecurity

(https://www.siemens.com/global/en/products/automation/topic-areas/industrialcybersecurity.html).

| Codice delle funzioni Mod-<br>bus | Funzioni di lettura slave (server) - indirizzamento standard    |
|-----------------------------------|-----------------------------------------------------------------|
| 01                                | Leggi bit di uscita: da 1 a 2000 bit per richiesta              |
| 02                                | Leggi bit di ingresso: da 1 a 2000 bit per richiesta            |
| 03                                | Leggi registri di mantenimento: da 1 a 125 parole per richiesta |
| 04                                | Leggi parole di ingresso: da 1 a 125 parole per richiesta       |

| Tabella 14-51 | Funzioni di lettura  | dei dati: lettura | di dati remoti di I/O | e di programma |
|---------------|----------------------|-------------------|-----------------------|----------------|
|               | i unzioni un ictuaru | act aath fettara  | ar aati rennoti ar no | e ai programma |

| Codice delle funzioni Mod-<br>bus | Funzioni di scrittura slave (server) - indirizzamento standard             |
|-----------------------------------|----------------------------------------------------------------------------|
| 05                                | Scrivi un bit di uscita: 1 bit per richiesta                               |
| 06                                | Scrivi un registro di mantenimento: 1 parola per richiesta                 |
| 15                                | Scrivi uno o più bit di uscita: da 1 a 1968 bit per richiesta              |
| 16                                | Scrivi uno o più registri di mantenimento: da 1 a 123 parole per richiesta |

Tabella 14-52 Funzioni di scrittura dei dati: scrittura di dati di I/O remoti e modifica dei dati del programma

• I codici delle funzioni Modbus 08 e 11 forniscono informazioni sulla diagnostica della comunicazione del dispositivo slave.

- Il codice della funzione Modbus 0 trasmette un messaggio a tutti gli slave (senza risposta da parte dello slave). La funzione di trasmissione non è disponibile per Modbus TCP perché la comunicazione è basata sul collegamento.
- Il codice funzione Modbus 23 può leggere e scrivere uno o più registri di mantenimento: da 1 a 121/125 parole per richiesta (Scrittura/Lettura). Questo codice funzione è disponibile solo per Modbus TCP.

Tabella 14-53 Indirizzi delle stazioni di rete Modbus

| Stazione     |                                              | Indirizzo                      |
|--------------|----------------------------------------------|--------------------------------|
| Stazione TCP | Indirizzo di stazione                        | Indirizzo IP e numero di porta |
| Stazione RTU | Campo di indirizzi di stazione<br>standard   | da 1 a 247                     |
|              | Campo di indirizzi di stazione am-<br>pliato | da 1 a 65535                   |

## Indirizzi di memoria Modbus

Il numero di indirizzi di memoria Modbus effettivamente disponibili dipende dal modello di CPU, dalla memoria di lavoro disponibile e dalla quantità di memoria della CPU utilizzata da altri dati del programma. La tabella sotto riportata indica il valore nominale del campo di indirizzi.

Tabella 14-54 Indirizzi di memoria Modbus

| Stazione     |                                             | Campo degli indirizzi |
|--------------|---------------------------------------------|-----------------------|
| Stazione TCP | Campo di indirizzi di memoria<br>standard   | 10K                   |
| Stazione RTU | Campo di indirizzi di memoria<br>standard   | 10K                   |
|              | Campo di indirizzi di memoria am-<br>pliato | 64K                   |

# 14.5.2 Modbus TCP

## 14.5.2.1 Panoramica

Modbus TCP (Transmission Control Protocol) è un protocollo standard per la comunicazione di rete che utilizza il connettore PROFINET della CPU per la comunicazione TCP/IP. Nono sono necessari altri moduli di comunicazione hardware.

Modbus TCP utilizza come percorso di comunicazione Modbus le comunicazioni OUC (Open User Communication). Oltre al collegamento tra STEP 7 e la CPU si possono avere altri collegamenti client-server fino al numero massimo consentito dal modello di CPU impiegato (Pagina 549).

Ogni collegamento MB\_SERVER deve usare un DB di istanza e numero di porta IP univoci. È consentito 1 solo collegamento per ciascuna porta IP. Ogni MB\_SERVER (con il proprio DB di istanza e numero di porta IP univoci) deve essere eseguito separatamente per ciascun collegamento.

Un client (master) Modbus TCP deve controllare il collegamento client-server con il parametro DISCONNECT. Di seguito sono riportate le operazioni di base dei client Modbus:

- 1. Avvio del collegamento con un server (slave) identificato da un particolare indirizzo IP e numero di porta IP
- 2. Avvio della trasmissione di un messaggio Modbus dei client e ricezione delle risposte del server
- 3. Se lo si desidera, interruzione del collegamento tra client e server per realizzare un collegamento con un server diverso.

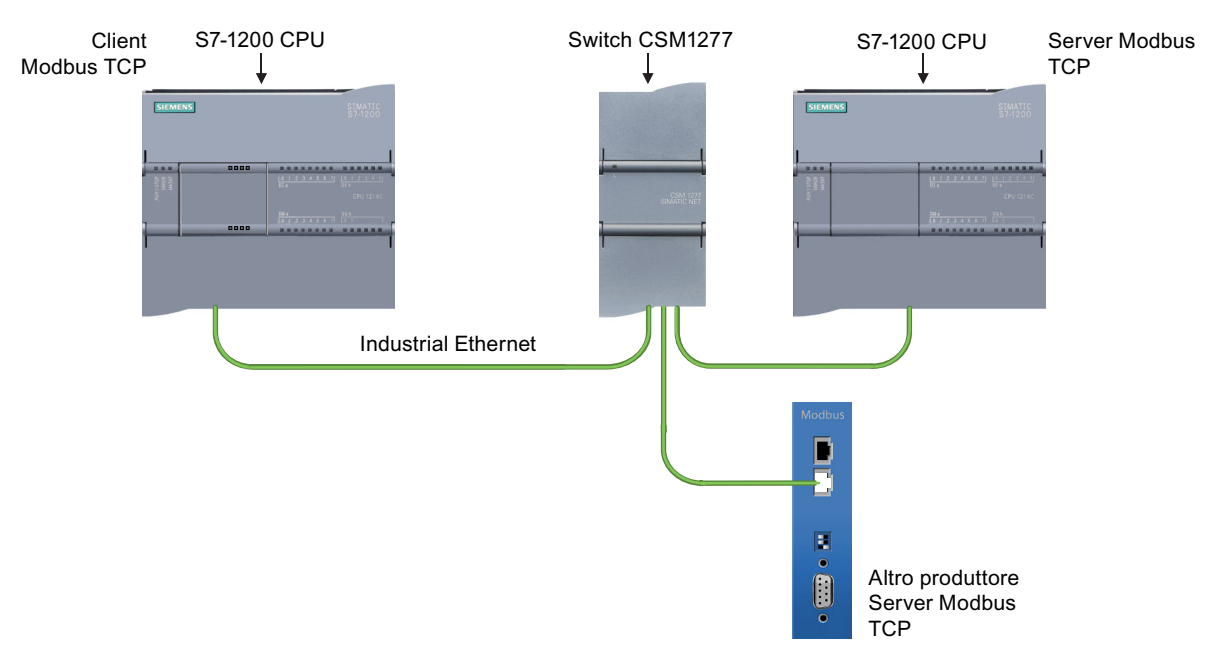

## Istruzioni Modbus TCP e loro versioni

Le istruzioni Modbus TCP (Pagina 941) consentono la comunicazione tra i client Modbus TCP, i server Modbus TCP e i dispositivi Modbus TCP di terze parti tramite uno switch. Alcuni programmi S7-1200 di versioni precedenti fanno uso di istruzioni Modbus TCP legacy. (Pagina 1055)

STEP 7 mette a disposizione diverse versioni delle istruzioni Modbus TCP. Per informazioni sulle versioni disponibili consultare Utilizzo delle versioni delle istruzioni (<u>https://support.industry.siemens.com/cs/ww/en/view/109798671/113722878475</u>) nel sistema di informazione di STEP 7.

# 14.5.2.2 Istruzioni Modbus TCP

#### Istruzione MB\_CLIENT (Comunica come client Modbus TCP tramite PROFINET)

Tabella 14-55 Istruzione MB\_CLIENT

| KOP / FUP                                                                                                    |                                                  | SCL                                                                                                    | Descrizione                                                                                                    |
|----------------------------------------------------------------------------------------------------|--------------------------------------------------|----------------------------------------------------------------------------------------------------|----------------------------------------------------------------------------------------------------|
| *MB_CLIENT_DB*<br>MB_CLIENT<br>EN<br>REQ<br>DISCONNECT<br>MB_MODE<br>MB_DATA_ADDR<br>MB_DATA_LEN<br>RD_MB_<br>DATA_LEN<br>WR_MB_<br>DATA_LEN<br>WR_MB_<br>DATA_LEN<br>WR_MB_<br>DATA_LEN<br>MB_DATA_PTR<br>CONNECT<br>RD_MB_<br>DATA_PTR<br>WR_MB_<br>DATA_PTR | ENO -<br>DONE -<br>BUSY -<br>ERROR -<br>STATUS - | <pre>"MB_CLIENT_DB"(<br/>REQ:=_bool_in_,<br/>DISCONNECT:=_bool_in_,<br/>MB_MODE:=_usint_in_,<br/>MB_DATA_ADDR:=_udint_in_,<br/>RD_MB_DATA_LEN:=_uint_in_,<br/>RD_MB_DATA_LEN:=_uint_in_,<br/>WR_MB_DATA_ADDR:=_uint_in_,<br/>WR_MB_DATA_LEN:=_uint_in_,<br/>DONE=&gt;_bool_out_,<br/>BUSY=&gt;_bool_out_,<br/>ERROR=&gt;_bool_out_, STATUS=&gt;_word_out_,<br/>MB_DATA_PTR:=_variant_inout_,<br/>CONNECT:=_variant_inout_,<br/>WR_MB_DATA_PTR:=_variant_inout_,<br/>WR_MB_DATA_PTR:=_variant_inout_,<br/>WR_MB_DATA_PTR:=_variant_inout_,</pre> | MB_CLIENT comunica come<br>client Modbus TCP attraverso<br>la porta PROFINET della CPU<br>S7-1200. Non è richiesto nes-<br>sun modulo di comunicazione<br>hardware aggiuntivo.<br>MB_CLIENT può stabilire un<br>collegamento client-server,<br>trasmettere una richiesta Mod-<br>bus, ricevere una risposta e<br>controllare la disconnessione<br>dal server Modbus TCP. |

Tabella 14-56 Tipi di dati per i parametri

| Parametro e tipo |    | Tipo di dati | Descrizione                                                                                                    |
|------------------|----|--------------|----------------------------------------------------------------------------------------------------|
| REQ              | In | Bool         | FALSE = nessun richiesta di comunicazione Modbus<br>TRUE = richiesta di comunicare con un server Modbus TCP                                                                                                    |
| DISCONNECT       | IN | Bool         | Il parametro DISCONNECT consente al programma di controllare il collega-<br>mento e lo scollegamento dal server Modbus.<br>Se DISCONNECT = 0 e il collegamento non è attivo, MB_CLIENT cerca di<br>stabilirne uno con l'indirizzo IP e il numero di porta assegnati.<br>Se DISCONNECT = 1 ed è presente un collegamento viene avviata l'opera-<br>zione di scollegamento. Quando questo ingresso si attiva non vengono<br>eseguite altre operazioni. |
| MB_MODE          | IN | USInt        | Selezione del modo: assegna il tipo di richiesta (lettura, scrittura o diagno-<br>stica). Per maggiori dettagli consultare la tabella delle funzioni Modbus ri-<br>portata più avanti.                                                                                                    |
| MB_DATA_ADDR     | IN | UDInt        | Indirizzo Modbus iniziale: assegna l'indirizzo iniziale dei dati a cui accede<br>l'MB_CLIENT. Gli indirizzi validi sono elencati nella seguente tabella delle<br>funzioni Modbus.                                                                                                    |
| MB_DATA_LEN      | IN | UInt         | Lunghezza dei dati Modbus: assegna il numero di bit o di parole a cui si<br>deve accedere nella richiesta. Le lunghezze valide sono elencate nella se-<br>guente tabella delle funzioni Modbus.                                                                                                    |

| Parametro e tipo |        | Tipo di dati | Descrizione                                                                                                    |  |
|------------------|--------|--------------|----------------------------------------------------------------------------------------------------|--|
| MB_DATA_PTR      | IN_OUT | Variant      | Puntatore al registro dei dati Modbus: il registro memorizza i dati diretti<br>a/provenienti da un server Modbus. Il puntatore deve assegnare un DB glo-<br>bale non ottimizzato o un indirizzo di memoria M.                                                                             |  |
| CONNECT          | IN_OUT | Variant      | Riferimento a una struttura di blocco dati che contiene parametri di colle-<br>gamento con il tipo di dati di sistema "TCON_IP_v4". Sono ammessi anche i<br>seguenti tipi di dati: TCON_IP_V4_SEC, TCON_QDN e TCON_QDN_SEC. See<br>"Parametri per il collegamento PROFINET" (Pagina 575). |  |
| DONE             | OUT    | Bool         | Il bit DONE è vero per un ciclo di scansione se l'ultima richiesta si è conclu-<br>sa senza errori.                                                                                                    |  |
| BUSY             | OUT    | Bool         | <ul> <li>0 - Non è in corso alcuna operazione MB_CLIENT</li> <li>1 - Operazione MB_CLIENT in corso</li> </ul>                                                                                                    |  |
| ERROR            | OUT    | Bool         | Il bit ERROR è vero per un ciclo di scansione se l'ultima esecuzione di<br>MB_CLIENT è terminata con un errore. Il codice di errore nel parametro<br>STATUS è valido solo durante l'unico ciclo di scansione in cui ERROR =<br>TRUE.                                                      |  |
| STATUS           | OUT    | Word         | Codice della condizione di esecuzione                                                                                                    |  |

## **Funzione Modbus 23**

#### Descrizione

La funzione Modbus 23 esegue le seguenti operazioni con un ordine:

- 1. I dati vengono trasferiti dalla CPU al server Modbus e scritti in uno o più registri di mantenimento.
- 2. I dati vengono letti da uno o più registri di mantenimento del server Modbus e trasferiti alla CPU.

Dalla versione V6.0 l'istruzione "MB\_CLIENT" supporta la funzione Modbus 23.

#### Parametri

Quando viene utilizzata la funzione Modbus 23 il parametro MB\_MODE deve avere il valore 123.

I parametri MB\_DATA\_ADDR, MB\_DATA\_LEN e MB\_DATA\_PTR non vengono utilizzati e i loro valori devono essere quelli di default.

Quando viene utilizzata la funzione Modbus 23, vengono utilizzati i sei nuovi parametri descritti nella tabella che segue. Tutti questi parametri iniziano con "RD\_" o "WR\_" per indicare che appartengono all'ordine di lettura o di scrittura. Questi parametri sono nascosti per default. Quando viene utilizzata la funzione Modbus 23 devono essere utilizzati tutti e sei i parametri. Se si utilizza una funzione Modbus diversa, i sei parametri devono avere il valore 0 o devono essere vuoti. In caso contrario STATUS restituisce il valore 16#818D.

Tabella 14-57 Tipi di dati per i parametri

| Parametro e tipo |        | Tipo di dati | Descrizione                                                                                                    |
|------------------|--------|--------------|----------------------------------------------------------------------------------------------------|
| RD_MB_DATA_ADDR  | IN     | UInt         | Indirizzo iniziale sul dispositivo remoto da cui leggere i dati.<br>Valori consentiti: 0 65535                                                |
| RD_MB_DATA_LEN   | IN     | UInt         | Numero dei registri da leggere dal dispositivo remoto.<br>Valori consentiti: 1 125                                                            |
| WR_MB_DATA_ADDR  | IN     | UInt         | Indirizzo iniziale sul dispositivo remoto su cui scrivere i dati.<br>Valori consentiti: 0 65535                                               |
| WR_MB_DATA_LEN   | IN     | UInt         | Numero dei registri da scrivere nel dispositivo remoto.<br>Valori consentiti: 1 121                                                           |
| RD_MB_DATA_PTR   | IN_OUT | Variant      | Puntatore a un buffer di dati per i dati da leggere dal server Modbus.<br>I tipi di dati consentiti sono gli stessi ammessi per MB_DATA_PTR.  |
| WR_MB_DATA_PTR   | IN_OUT | Variant      | Puntatore a un buffer di dati per i dati da scrivere sul server Modbus.<br>I tipi di dati consentiti sono gli stessi ammessi per MB_DATA_PTR. |

# Parametro STATUS

Il significato dei valori di STATUS 16#8383, 8189, 818A, 818B è stato ampliato. È stato aggiunto il valore STATUS 16#818D.

## Aggiornamento del progetto e delle istruzioni

Quando si aggiorna un progetto esistente con un'istruzione MB\_CLIENT (ad es. nella versione V5.2), il programma non utilizza automaticamente la nuova versione dell'istruzione. Per utilizzare la funzione Modbus 23 è necessario aggiornare manualmente la versione dell'istruzione.

# Parametro REQ

FALSE = nessun richiesta di comunicazione Modbus

TRUE = richiesta di comunicare con un server Modbus TCP

Se non è attiva alcuna istanza di MB\_CLIENT e il parametro DISCONNECT=0, quando REQ=1 viene avviata una nuova richiesta Modbus. Se il collegamento non è già attivo ne viene stabilito uno nuovo.

Se la stessa istanza di MB\_CLIENT viene eseguita nuovamente con DISCONNECT=0 e REQ=1 prima che la richiesta in corso venga portata a termine, non vengono effettuate altre trasmissioni Modbus. Se invece MB\_CLIENT viene eseguito con REQ=1, appena si conclude la richiesta in corso è possibile elaborarne una nuova.

Al termine dell'attuale richiesta di comunicazione MB\_CLIENT, il bit DONE resta vero per un ciclo. Il bit DONE può essere utilizzato come time gate per eseguire una sequenza di richieste MB\_CLIENT.

#### NOTA

#### Coerenza dei dati di ingresso durante l'elaborazione di MB\_CLIENT

Quando il client Modbus avvia un'operazione Modbus, tutti gli stati degli ingressi vengono salvati internamente e confrontati durante i richiami successivi. Il confronto consente di determinare se la richiesta del client attiva è stata generata o meno da quel particolare richiamo. Utilizzando un DB di istanza comune è possibile eseguire più richiami di MB\_CLIENT

È importante non modificare gli ingressi mentre è in corso l'elaborazione di un'operazione MB\_CLIENT . Se non si rispetta questa regola un MB\_CLIENT non riesce a determinare se è l'istanza attiva o meno.

# I parametri MB\_MODE e MB\_DATA\_ADDR consentono di selezionare la funzione di comunicazione Modbus

L'istruzione MB\_CLIENT utilizza l'ingresso MB\_MODE anziché l'ingresso di un codice funzione. MB\_DATA\_ADDR assegna l'indirizzo Modbus iniziale dei dati remoti.

La combinazione di MB\_MODE e MB\_DATA\_ADDR determina quale codice funzione verrà utilizzato nel messaggio Modbus. La seguente tabella descrive l'interazione tra il parametro MB\_MODE, MB\_DATA\_ADDR e la funzione Modbus.

| MB_MODE | Funzione Modbus | Lunghezza dei<br>dati | Funzionamento e dati                                               | MB_DATA_ADDR                                |
|---------|-----------------|-----------------------|--------------------------------------------------------------------|---------------------------------------------|
| 0       | 01              | Da 1 a 2000           | Leggi bit di uscita:<br>da 1 a 2000 bit per richiesta              | Da 1 a 9999                                 |
| 101     | 01              | Da 1 a 2000           | Leggi bit di uscita:<br>da 1 a 2000 bit per richiesta              | da 00000 a 65535                            |
| 0       | 02              | Da 1 a 2000           | Leggi bit di ingresso:<br>da 1 a 2000 bit per richiesta            | da 10001 a 19999                            |
| 102     | 02              | Da 1 a 2000           | Leggi bit di ingresso:<br>da 1 a 2000 bit per richiesta            | da 00000 a 65535                            |
| 0       | 03              | Da 1 a 125            | Leggi registri di mantenimento:<br>da 1 a 125 parole per richiesta | da 40001 a 49999 o<br>da 400001 a<br>465535 |
| 103     | 03              | Da 1 a 125            | Leggi registri di mantenimento:<br>da 1 a 125 parole per richiesta | da 00000 a 65535                            |
| 0       | 04              | Da 1 a 125            | Leggi parole di ingresso:<br>da 1 a 125 parole per richiesta       | Da 30001 a 39999                            |
| 104     | 04              | Da 1 a 125            | Leggi parole di ingresso:<br>da 1 a 125 parole per richiesta       | da 00000 a 65535                            |
| 1       | 05              | 1                     | Scrivi un bit di uscita:<br>un bit per richiesta                   | Da 1 a 9999                                 |
| 105     | 05              | 1                     | Scrivi un bit di uscita:<br>un bit per richiesta                   | da 00000 a 65535                            |
| 1       | 06              | 1                     | Scrivi un registro di scorrimento:<br>1 parola per richiesta       | Da 40001 a 49999 o<br>da 400001 a<br>465535 |
| 106     | 06              | 1                     | Scrivi un registro di scorrimento:<br>1 parola per richiesta       | da 00000 a 65535                            |

Tabella 14-58 Funzioni Modbus

| MB_MODE                                           | Funzione Modbus | Lunghezza dei<br>dati                          | Funzionamento e dati                                                                                                    | MB_DATA_ADDR                                |
|---------------------------------------------------|-----------------|------------------------------------------------|----------------------------------------------------------------------------------------------------|---------------------------------------------|
| 1                                                 | 15              | Da 2 a 1968                                    | Scrivi più bit di uscita:<br>da 2 a 1968 bit per richiesta                                                                                                    | Da 1 a 9999                                 |
| 1                                                 | 16              | Da 2 a 123                                     | Scrivi più registri di mantenimento:<br>da 2 a 123 parole per richiesta                                                                                                    | Da 40001 a 49999 o<br>da 400001 a<br>465535 |
| 2                                                 | 15              | Da 1 a 1968                                    | Scrivi uno o più bit di uscita:<br>da 1 a 1968 bit per richiesta                                                                                                    | Da 1 a 9999                                 |
| 115                                               | 15              | Da 1 a 1968                                    | Scrivi uno o più bit di uscita:<br>da 1 a 1968 bit per richiesta                                                                                                    | da 00000 a 65535                            |
| 2                                                 | 16              | Da 1 a 123                                     | Scrivi uno o più registri di mantenimento:<br>da 1 a 123 parole per richiesta                                                                                                    | Da 40001 a 49999 o<br>da 400001 a<br>465535 |
| 116                                               | 16              | Da 1 a 123                                     | Scrivi uno o più registri di mantenimento:<br>da 1 a 123 parole per richiesta                                                                                                    | da 00000 a 65535                            |
| 11                                                | 11              | 0                                              | Leggi la parola di stato della comunicazione server<br>e il contatore degli eventi. La parola di stato indica<br>l'occupazione (0 = libera, 0xFFFF = occupata). Il<br>contatore degli eventi viene incrementato per<br>ogni messaggio concluso correttamente.<br>Entrambi gli operandi MB_DATA_ADDR e<br>MB_DATA_LEN di MB_CLIENT vengono ignorati in<br>questa funzione. |                                             |
| 80                                                | 08              | 1                                              | Verifica lo stato del server con il codice di diagno-<br>stica 0x0000 (test di loopback, il server ripete la ri-<br>chiesta)<br>1 parola per richiesta                                                                                                    |                                             |
| 81                                                | 08              | 1                                              | Resetta il contatore degli eventi del server con il<br>codice di diagnostica 0x000A<br>1 parola per richiesta                                                                                                    |                                             |
| 123                                               | 23              | 1 121 (Scrit-<br>tura)<br>1 125 (Lettu-<br>ra) | Scrive e legge i registri di mantenimento del dispo-<br>sitivo remoto con un unico ordine.<br>Nota: questa funzione Modbus è supportata<br>dall'istruzione "MB_CLIENT" a partire dalla versione<br>V6.0. I parametri RD_MB_DATA_ADDR,<br>RD_MB_DATA_LEN, WR_MB_DATA_ADDR,<br>WR_MB_DATA_LEN, RD_MB_DATA_PTR<br>WR_MB_DATA_PTR vengono utilizzati per questo<br>scopo.     |                                             |
| 3 10, 12<br>79, 82<br>100, 107<br>114, 117<br>255 |                 |                                                | Riservati                                                                                                    |                                             |

#### NOTA

# MB\_DATA\_PTR assegna un buffer per la memorizzazione dei dati letti/scritti da/verso il server Modbus TCP

Il buffer di dati può trovarsi in un DB globale non ottimizzato o in un indirizzo di memoria M. Per i buffer nella memoria M si utilizza il formato Any Pointer, ovvero P#"indirizzo bit" "tipo di dati" "lunghezza", ad esempio P#M1000.0 WORD 500.

# Il parametro MB\_DATA\_PTR assegna un buffer di comunicazione

- MB\_CLIENT funzioni di comunicazione:
  - Lettura e scrittura di dati di 1 bit dagli indirizzi del server Modbus (da 00001 a 09999)
  - Lettura di dati di 1 bit dagli indirizzi del server Modbus (da 10001 a 19999)
  - Lettura di dati di una parola di 16 bit dagli indirizzi del server Modbus (da 30001 a 39999) e (da 40001 a 49999)
  - Scrittura di dati di una parola di 16 bit negli indirizzi del server Modbus (da 40001 a 49999)
- I dati con lunghezza di bit o di parola vengono trasferiti da/verso il DB o la memoria M assegnati da MB\_DATA\_PTR con la funzione di buffer.
- Se MB\_DATA\_PTR assegna come buffer un DB, si devono assegnare i tipi di dati a tutti gli elementi dei dati del DB.
  - Il tipo di dati Bool di 1 bit rappresenta un indirizzo di bit Modbus
  - I tipi di dati di una sola parola di 16 bit, quali WORD, UInt e Int, rappresentano un indirizzo di parola Modbus
  - I tipi di dati di una doppia parola di 32 bit, quali DWORD, DInt e Real, rappresentano due indirizzi di parola Modbus
- MB DATA PTR consente di assegnare elementi di DB complessi quali:
  - Array
  - Strutture definite da un nome nelle quali ogni elemento è univoco.
  - Strutture complesse definite da un nome nelle quali ciascun elemento ha un nome univoco e un tipo di dati di 16 o 32 bit.
- Non è necessario che le aree di dati di MB\_DATA\_PTR si trovino nello stesso blocco dati globale (o area di memoria M). È possibile assegnare un blocco dati per le letture Modbus, un altro blocco dati per le scritture Modbus o un blocco dati per ogni MB\_CLIENT.

## Il parametro CONNECT assegna i dati che servono per stabilire un collegamento PROFINET

Per poter fare riferimento a questo DB nel parametro CONNECT si deve utilizzare un blocco dati globale e memorizzarvi i necessari dati di collegamento.

- 1. Creare un nuovo DB globale o utilizzarne uno esistente per memorizzarvi i dati CONNECT. Si possono memorizzare più strutture di dati TCON\_IP\_v4 in un unico DB. Ogni collegamento client o server Modbus TCP utilizza una propria struttura di dati TCON\_IP\_v4. Per definire il riferimento ai dati di collegamento si utilizza il parametro CONNECT.
- 2. Definire il nome del DB e una variabile statica con un nome significativo. Ad esempio, chiamare il blocco dati "Modbus connections" e la variabile statica "TCPactive\_1" (nel caso del collegamento client Modbus TCP 1).

- 3. Nella colonna Tipo di dati dell'editor dei DB assegnare il tipo dei dati di sistema "TCON\_IP\_v4" alla variabile statica "TCPactive\_1".
- 4. Espandere la struttura TCON\_IP\_v4 come indicato nella figura riportata più sotto in modo da poter modificare i parametri di collegamento.
- 5. Modificare i dati della struttura TCON IP v4 per il collegamento MB CLIENT.
- 6. Specificare il riferimento alla struttura del DB per il parametro CONNECT di MB\_CLIENT. In questo esempio impostare "Modbus connections".TCPactive\_1.

|    | Modbus connections |      |    |      |    |                 |                    |                 |                                             |  |
|----|--------------------|------|----|------|----|-----------------|--------------------|-----------------|---------------------------------------------|--|
|    |                    | Nome |    |      |    |                 | Tipo di dati       | Valore di avvio | Commento                                    |  |
| 1  | -0                 | •    | St | atic |    |                 |                    |                 |                                             |  |
| 2  | -0                 | •    | •  | TC   | Pa | tive_1          | TCON_IP_v4         |                 |                                             |  |
| 3  | -0                 |      |    |      | In | terfaceId       | HW_ANY             | 64              | HW-identifier of IE-interface submodule     |  |
| 4  | -0                 |      |    |      | ID |                 | CONN_OUC           | 1               | connection reference / identifier           |  |
| 5  | -0                 |      |    |      | C  | onnectionType   | Byte               | 16#0B           | type of connetion: 11=TCP/IP, 19=UDP (17=TC |  |
| 6  | -0                 |      |    |      | A  | tiveEstablished | Bool               | True            | active/passive connection establishment     |  |
| 7  | -0                 |      | •  | •    | Re | moteAddress     | IP_V4              |                 | remote IP address (IPv4)                    |  |
| 8  | -0                 |      |    | •    | •  | ADDR            | array [14] of Byte |                 | IPv4 address                                |  |
| 9  | -0                 |      |    |      |    | ADDR[1]         | Byte               | 192             |                                             |  |
| 10 | -0                 |      |    |      |    | ADDR[2]         | Byte               | 168             |                                             |  |
| 11 | -0                 |      |    |      |    | ADDR[3]         | Byte               | 2               |                                             |  |
| 12 | -0                 |      |    |      |    | ADDR[4]         | Byte               | 241             |                                             |  |
| 13 | -0                 |      |    |      | Re | motePort        | UInt               | 502             | remote UDP/TCP port number                  |  |
| 14 | -0                 |      | •  |      | Lo | calPort         | UInt               | 0               | local UDPITCP port number                   |  |

Modifica dei dati del DB TCON\_IP\_V4 per i singoli collegamenti MB\_CLIENT

- InterfaceID: fare clic sull'icona della porta PROFINET della CPU nella finestra di configurazione dei dispositivi. Selezionare la scheda Generale e utilizzare l'ID hardware indicato.
- ID: specificare un ID compreso tra 1 e 4095 per il collegamento. La comunicazione Modbus TCP si serve delle istruzioni sottostanti TCON, TDISCON, TSEND e TRCV per l'OUC (Open User Communication).
- **ConnectionType**: Per TCP/IP utilizzare il valore di default 16#0B (numero decimale = 11).
- ActiveEstablished: Questo valore deve essere 1 o TRUE. Il collegamento è attivo perché MB\_CLIENT avvia la comunicazione Modbus.
- **RemoteAddress**: immettere l'indirizzo IP del server Modbus TCP nei quattro elementi di array ADDR. Specificare ad es. 192.168.2.241 come nella figura precedente.
- **RemotePort**: l'impostazione di default è 502. Questo numero corrisponde al numero della porta IP del server Modbus con cui MB\_CLIENT cerca di collegarsi e di comunicare. Alcuni server Modbus di altri produttori richiedono un numero di porta diverso.
- LocalPort: questo valore deve essere 0 per il collegamento MB\_CLIENT.

## Collegamenti client multipli

Un client Modbus TCP può supportare simultaneamente al massimo un numero di collegamenti pari al numero massimo di collegamenti Open User Communication consentito dal PLC. Il numero complessivo di collegamenti di un PLC, compresi i client e i server Modbus TCP, non deve superare il numero massimo di collegamenti OUC supportati (Pagina 549).

I collegamenti client contemporanei devono rispettare le seguenti regole:

- Ogni collegamento MB\_CLIENT deve usare un proprio DB di istanza
- Ogni collegamento MB\_CLIENT deve assegnare un indirizzo IP univoco per il server
- Ogni collegamento MB\_CLIENT deve assegnare un ID di collegamento univoco
- A seconda della configurazione del server può essere necessario o meno impostare numeri di porta IP univoci

Si deve utilizzare un ID di collegamento diverso per ciascun DB di istanza. In sintesi, il DB di istanza e l'ID di collegamento sono accoppiati e devono essere univoci per ciascun collegamento.

| Tabella 14-59 | Blocco dati di istanza MB | CLIENT: variabili static | he accessibili dall'utente |
|---------------|---------------------------|--------------------------|----------------------------|
|               | -                         |                          |                            |

| Variabile            | Tipo di dati | Default | Descrizione                                                                                                    |
|----------------------|--------------|---------|----------------------------------------------------------------------------------------------------|
| Blocked_Proc_Timeout | Real         | 3,0     | Tempo (secondi) di attesa prima che un'istanza client attiva bloccata venga<br>eliminata. Ciò può verificarsi ad esempio se è stata inviata una richiesta del<br>client e l'applicazione smette di eseguire la funzione del client prima di aver<br>concluso la richiesta. Il limite massimo per l'S7-1200 è di 55 secondi.                                                                                                    |
| MB_Unit_ID           | Word         | 255     | Identificatore di unità Modbus:<br>I server Modbus TCP vengono indirizzati con il relativo indirizzo IP. Il para-<br>metro MB_UNIT_ID non viene quindi utilizzato per l'indirizzamento Modbus<br>TCP.<br>Il parametro MB_UNIT_ID corrisponde all'indirizzo slave del protocollo Mod-<br>bus RTU. Se si utilizza un server Modbus TCP per un gateway a un protocol-<br>lo Modbus RTU, si può utilizzare MB_UNIT_ID per identificare lo slave colle-<br>gato alla rete seriale. MB_UNIT_ID viene utilizzato per inoltrare la richiesta<br>all'indirizzo slave Modbus RTU corretto.<br>Alcuni dispositivi Modbus TCP richiedono che il parametro MB_UNIT_ID sia<br>compreso entro un campo di valori limitato. |
| RCV_TIMEOUT          | Real         | 2,0     | Tempo (secondi) per il quale l'MB_CLIENT attende che il server risponda alla sua richiesta.                                                                                                    |
| Connected            | Bool         | 0       | Indica se il collegamento al server assegnato è attivo o meno: 1=collegato,<br>0=scollegato                                                                                                    |

Tabella 14-60 Errore di protocollo MB\_CLIENT

| STATUS*<br>(W#16#) | Errori locali<br>e/o remoti | Codice di errore<br>nella risposta da<br>MB_SERVER<br>(B#16#) | Descrizione                                                                                                    |
|--------------------|-----------------------------|---------------------------------------------------------------|----------------------------------------------------------------------------------------------------|
| 80C8               | Locale                      | -                                                             | Nessuna risposta del server nel periodo definito. Controllare il collegamen-<br>to con il server Modbus. Questo errore viene segnalato solo al termine dei<br>tentativi configurati.<br>Questo codice di errore viene visualizzato se l'istruzione "MB_CLIENT" non<br>riceve una risposta con l'ID della transazione trasferito originariamente<br>(vedere la variabile statica MB_TRANSACTION_ID) entro il periodo definito. |
| 8380               | Locale                      | -                                                             | Il telegramma Modbus ricevuto ha un formato errato o è stato ricevuto un numero insufficiente di byte.                                                                                                    |
| 8381               | Remoto                      | 01                                                            | Codice funzione non supportato.                                                                                                    |

| STATUS*<br>(W#16#)            | Errori locali<br>e/o remoti                                                                                                    | Codice di errore<br>nella risposta da<br>MB_SERVER<br>(B#16#) | Descrizione                                                                                                    |  |  |
|-------------------------------|----------------------------------------------------------------------------------------------------|---------------------------------------------------------------|----------------------------------------------------------------------------------------------------|--|--|
| 8382                          | Locale                                                                                                    | -                                                             | <ul> <li>La lunghezza specificata nell'intestazione del telegramma Modbus non corrisponde al numero di byte ricevuti.</li> <li>Il numero di byte non corrisponde al numero di byte effettivamente trasmessi (solo funzioni 1-4). Ad esempio se "MB_CLIENT" richiede un numero di parole dispari ma "MB_SERVER" invia sempre un numero di parole pari.</li> <li>L'indirizzo iniziale specificato nel telegramma ricevuto non corrisponde a quello memorizzato (funzioni 5, 6, 15 e 16).</li> <li>Il numero di parole non corrisponde al numero di parole effettivamente trasmesse (solo funzioni 15 e 16).</li> </ul> |  |  |
|                               | Remoto                                                                                                    | 03                                                            | Lunghezza errata nel telegramma Modbus ricevuto. Verificare il lato server.                                                                                                    |  |  |
| 8383                          | Locale                                                                                                    | -                                                             | <ul> <li>Versione dell'istruzione &lt; V6.0: Errore durante la lettura o la scrittura dei dati o accesso all'esterno dell'area indirizzi di MB_DATA_PTR (Pagina 961).</li> <li>Versione dell'istruzione &gt;= V6.0: errore durante la lettura o la scrittura dei dati o accesso all'esterno dell'area indirizzi di MB_DATA_PTR, RD_MB_DATA_PTR o WR_MB_DATA_PTR.</li> </ul>                                                                                                    |  |  |
|                               | Remoto                                                                                                    | 02                                                            | Errore durante la lettura o la scrittura dei dati o accesso all'esterno dell'area indirizzi del server.                                                                                                    |  |  |
| 8384                          | Locale                                                                                                    | -                                                             | <ul> <li>Codice di eccezione ricevuto non valido.</li> <li>È stato ricevuto un valore di dati diverso da quello originariamente inviato dal client (funzioni 5, 6 e 8).</li> <li>Valore di stato ricevuto non valido (funzione 11)</li> </ul>                                                                                                    |  |  |
|                               | Remoto                                                                                                    | 03                                                            | Errore nel valore dei dati per la funzione 5                                                                                                    |  |  |
| 8385                          | Locale                                                                                                    | -                                                             | <ul> <li>Codice di diagnostica non supportato.</li> <li>È stato ricevuto un codice di funzione parziale diverso da quello origi-<br/>nariamente inviato dal client (funzione 8).</li> </ul>                                                                                                    |  |  |
|                               | Remoto                                                                                                    | 03                                                            | Codice di diagnostica non supportato                                                                                                    |  |  |
| 8386                          | Locale                                                                                                    | -                                                             | Il codice funzione ricevuto non corrisponde a quello inviato originariamen-<br>te.                                                                                                    |  |  |
| 8387                          | Locale                                                                                                    | -                                                             | L'ID di protocollo del telegramma Modbus TCP ricevuto dal server è diverso da "0".                                                                                                    |  |  |
| 8388                          | Locale         II server Modbus ha trasmesso una lunghezza di dati diversa di quella ri chiesta. Questo errore si verifica quando si utilizzano le funzioni Modbu 5, 6, 15 o 16. |                                                               |                                                                                                    |  |  |
| * I codici di<br>zioni su com | stato possono es<br>ne passare da un                                                                                                    | sere visualizzati nell'e<br>formato di visualizzat            | editor di programma sotto forma di valori interi o esadecimali. Per informa-<br>zione all'altro consultare "Vedere anche".                                                                                                    |  |  |

| STATUS<br>(W#16#) | Errori di parametro MB_CLIENT                                                                                                    |  |  |  |  |
|-------------------|----------------------------------------------------------------------------------------------------|--|--|--|--|
| 7001              | MB_CLIENT sta attendendo che il server Modbus risponda a una richiesta di collegamento e scollegamento per la porta TCP assegnata. Questo codice viene restituito solo per la prima esecuzione dell'operazione di collegamento e scollegamento.                                                                                                    |  |  |  |  |
| 7002              | MB_CLIENT sta attendendo che il server Modbus risponda a una richiesta di collegamento e scollegamen<br>per la porta TCP assegnata. Questo codice viene restituito per tutte le esecuzioni successive mentre l'istru<br>zione attende che si concluda l'operazione di collegamento e scollegamento.                                                                                                    |  |  |  |  |
| 7003              | È stata eseguita correttamente un'operazione di scollegamento (vale per un ciclo di scansione del PLC).                                                                                                    |  |  |  |  |
| 80C8              | Il server non ha risposto entro il tempo assegnato. MB_CLIENT deve ricevere una risposta entro il tempo as<br>segnato utilizzando l'ID di transizione trasmesso originariamente oppure viene restituito questo errore. Con<br>trollare il collegamento al server Modbus.<br>Questo errore viene restituito solo dopo che sono stati effettuati gli altri tentativi di collegamento (se impo<br>stati). |  |  |  |  |
| 8188              | Il parametro MB_MODE ha un valore non valido.                                                                                                    |  |  |  |  |
| 8189              | <ul> <li>Versione dell'istruzione &lt; V6.0: indirizzamento dei dati non valido nel parametro MB_DATA_ADDR.</li> <li>Versione dell'istruzione &gt;= V6.0: indirizzamento dei dati non valido nel parametro MB_DATA_ADDR,<br/>RD_MB_DATA_ADDR o WR_MB_DATA_ADDR</li> </ul>                                                                                                    |  |  |  |  |
| 818A              | <ul> <li>Versione dell'istruzione &lt; V6.0: lunghezza dei dati non valida nel parametro MB_DATA_LEN.</li> <li>Versione dell'istruzione &gt;= V6.0: lunghezza dei dati non valida nel parametro MB_DATA_LEN,<br/>RD_MB_DATA_LEN o WR_MB_DATA_LEN</li> </ul>                                                                                                    |  |  |  |  |
| 818B              | Puntatore all'area DATA_PTR non valido. Può essere una combinazione di MB_DATA_ADDRESS + MB_DATA_LEN.                                                                                                    |  |  |  |  |
| 818C              | ll puntatore DATA_PTR punta a un'area DB non ottimizzata (deve essere un'area DB non ottimizzata o<br>un'area di memoria M)                                                                                                    |  |  |  |  |
| 818D              | Uno o più parametri non hanno il valore predefinito ma non sono utilizzati con la funzione Modbus specifi-<br>cata.<br>Esempio: Se MB_MODE ha il valore 123, MB_DATA_ADDR e MB_DATA_LEN devono avere il valore 0 e<br>MB_DATA_PTR deve essere vuoto. Se MB_MODE ha un valore diverso da 123, tutti i parametri che iniziano<br>con "RD_" o "WR_" devono avere il valore 0 o devono essere vuoti.       |  |  |  |  |
| 8200              | La porta è occupata con l'elaborazione di una richiesta Modbus.                                                                                                    |  |  |  |  |
| 8380              | Il frame Modbus ricevuto non è corretto o è stato ricevuto un numero insufficiente di byte.                                                                                                    |  |  |  |  |
| 8387              | Il parametro dell'ID di collegamento è diverso dall'ID utilizzato per le richieste precedenti. Può esserci un solo<br>ID di collegamento per ogni DB di istanza MB_CLIENT.<br>Questo codice viene restituito anche come errore interno se l'ID di protocollo Modbus TCP ricevuto dal ser-<br>ver è diverso da 0.                                                                                       |  |  |  |  |
| 8388              | ll server Modbus ha restituito una quantità di dati diversa da quella richiesta. Questo codice può riguardare<br>solo le funzioni Modbus 15 o 16.                                                                                                    |  |  |  |  |

#### Tabella 14-61 Codici della condizione di esecuzione di MB\_CLIENT<sup>1</sup>

<sup>1</sup>Oltre agli errori MB\_CLIENT sopra elencati possono essere segnalati degli errori dalle istruzioni T di comunicazione sottostanti (TCON, TDISCON, TSEND e TRCV).

# Istruzione MB\_SERVER (Comunica come server Modbus TCP tramite PROFINET)

| KOP / FUP                                                                                            | SCL                                                                                                    | Descrizione                                                                                                    |
|----------------------------------------------------------------------------------------------------|----------------------------------------------------------------------------------------------------|----------------------------------------------------------------------------------------------------|
| "MB_SERVER_DB"<br>MB_SERVER<br>EN ENO<br>DISCONNECT NDR<br>CONNECT DR<br>MB_HOLD_REG ERROR<br>STATUS | "MB_SERVER_DB"(<br>DISCONNECT:=_bool_in_,<br>CONNECT:=_variant_in_,<br>NDR=>_bool_out_,<br>DR=>_bool_out_,<br>ERROR=>_bool_out_,<br>STATUS=>_word_out_,<br>MB_HOLD_REG:=_variant_inout_); | MB_SERVER comunica come server Modbus<br>TCP attraverso la porta PROFINET della CPU<br>S7-1200. Nono sono necessari altri moduli di<br>comunicazione hardware.<br>MB_SERVER può accettare una richiesta di col-<br>legamento con il client Modbus TCP, ricevere<br>una richiesta Modbus e trasmettere un mes-<br>saggio di risposta. |

Tabella 14-62 Istruzione MB\_SERVER

Tabella 14-63 Tipi di dati per i parametri

| Parametro e tipo |        | Tipo di da-<br>ti | Descrizione                                                                                                    |
|------------------|--------|-------------------|----------------------------------------------------------------------------------------------------|
| DISCONNECT       | IN     | Bool              | MB_SERVER tenta di stabilire un collegamento "passivo" con un dispositivo part-<br>ner. Ciò significa che il server ascolta passivamente che arrivi una richiesta di<br>collegamento TCP da un qualsiasi indirizzo IP.<br>Se DISCONNECT = 0 e il collegamento non è stato stabilito, è possibile avviare<br>un collegamento passivo.<br>Se DISCONNECT = 1 ed è presente un collegamento viene avviata l'operazione<br>di scollegamento. Questo parametro consente al programma di sapere quando<br>un collegamento viene accettato. Quando questo ingresso si attiva non vengo-<br>no eseguite altre operazioni. |
| CONNECT          | IN     | Variant           | Riferimento a una struttura di blocco dati che contiene parametri di collega-<br>mento con il tipo di dati di sistema "TCON_IP_v4". Sono ammessi anche i se-<br>guenti tipi di dati: TCON_IP_V4, TCON_QDN e TCON_QDN_SEC. Vedere<br>"Parametri per il collegamento PROFINET" (Pagina 575).                                                                                                    |
| MB_HOLD_REG      | IN_OUT | Variant           | Puntatore al registro di mantenimento Modbus MB_SERVER: Il registro di man-<br>tenimento deve essere costituito da un DB globale non ottimizzato o da un indi-<br>rizzo di memoria M. Questa area di memoria viene utilizzata per registrare in<br>modo permanente i dati a cui un client Modbus può accedere tramite le funzio-<br>ni di registro Modbus 3 (lettura), 6 (scrittura), 16 (scrittura) e 23 (scrittura/lettu-<br>ra).                                                                                                    |
| NDR              | OUT    | Bool              | Nuovi dati disponibili: 0 = Nessun nuovo dato, 1 = Indica che il client Modbus ha<br>scritto nuovi dati                                                                                                    |
| DR               | OUT    | Bool              | Dati letti: 0 = Nessun dato letto, 1 = Indica che il client Modbus ha letto dei dati                                                                                                    |
| ERROR            | OUT    | Bool              | Il bit ERROR è vero per un ciclo di scansione se l'ultima esecuzione di<br>MB_SERVER è terminata con un errore. Il codice di errore nel parametro STATUS<br>è valido solo durante l'unico ciclo di scansione in cui ERROR = TRUE.                                                                                                    |
| STATUS           | OUT    | Word              | Codice della condizione di esecuzione                                                                                                    |

# Il parametro CONNECT assegna i dati che servono per stabilire un collegamento PROFINET

Per poter fare riferimento a questo DB nel parametro CONNECT si deve utilizzare un blocco dati globale e memorizzarvi i necessari dati di collegamento.

- 1. Creare un nuovo DB globale o utilizzarne uno esistente per memorizzarvi i dati CONNECT. Si possono memorizzare più strutture di dati TCON\_IP\_v4 in un unico DB. Ogni collegamento client o server Modbus TCP utilizza una propria struttura di dati TCON\_IP\_v4. Per definire il riferimento ai dati di collegamento si utilizza il parametro CONNECT.
- 2. Definire il nome del DB e una variabile statica con un nome significativo. Ad esempio, chiamare il blocco dati "Modbus connections" e la variabile statica "TCPpassive\_1" (nel caso del collegamento server Modbus TCP 1).
- 3. Nella colonna Tipo di dati dell'editor dei DB assegnare il tipo dei dati di sistema "TCON\_IP\_v4" alla variabile statica "TCPactive\_1".
- 4. Espandere la struttura TCON\_IP\_v4 come indicato nella figura riportata più sotto in modo da poter modificare i parametri di collegamento.
- 5. Modificare i dati della struttura TCON\_IP\_v4 per il collegamento MB\_SERVER.
- 6. Specificare il riferimento alla struttura del DB per il parametro CONNECT di MB\_SERVER. In questo esempio impostare "Modbus connections".TCPpassive\_1.

|    | Modbus connections |     |       |     |                 |                    |                 |                                             |  |  |
|----|--------------------|-----|-------|-----|-----------------|--------------------|-----------------|---------------------------------------------|--|--|
|    | Nome               |     |       |     |                 | Tipo di dati       | Valore di avvio | Commento                                    |  |  |
| 1  | -                  | ▼ S | tatic |     |                 |                    |                 |                                             |  |  |
| 2  |                    | •   | TC    | pa  | issive_1        | TCON_IP_v4         |                 |                                             |  |  |
| 3  | -                  |     |       | Int | terfaceId       | HW_ANY             | 64              | HW-identifier of IE-interface submodule     |  |  |
| 4  | -                  |     |       | ID  |                 | CONN_OUC           | 1               | connection reference / identifier           |  |  |
| 5  | -00                |     |       | Co  | nnectionType    | Byte               | 16#0B           | type of connetion: 11=TCP/IP, 19=UDP (17=TC |  |  |
| 6  | -00                |     |       | Ac  | tiveEstablished | Bool               | False           | active/passive connection establishment     |  |  |
| 7  | -                  |     | •     | Re  | moteAddress     | IP_V4              |                 | remote IP address (IPv4)                    |  |  |
| 8  | -                  |     |       | •   | ADDR            | array [14] of Byte |                 | IPv4 address                                |  |  |
| 9  | -                  |     |       | •   | ADDR[1]         | Byte               | 192             |                                             |  |  |
| 10 | -                  |     |       | •   | ADDR[2]         | Byte               | 168             |                                             |  |  |
| 11 | -                  |     |       | •   | ADDR[3]         | Byte               | 2               |                                             |  |  |
| 12 | -                  |     |       | •   | ADDR[4]         | Byte               | 241             |                                             |  |  |
| 13 | -                  |     |       | Re  | motePort        | UInt               | 0               | remote UDP/TCP port number                  |  |  |
| 14 | -                  |     |       | Lo  | calPort         | UInt               | 502             | local UDP/TCP port number                   |  |  |

## Modifica dei dati del DB TCON\_IP\_V4 per i singoli collegamenti MB\_SERVER

- InterfaceID: fare clic sull'icona della porta PROFINET della CPU nella finestra di configurazione dei dispositivi. Selezionare la scheda Generale e utilizzare l'ID hardware indicato.
- ID: specificare un numero compreso tra 1 e 4095 che sia unico per questo collegamento. La comunicazione Modbus TCP si serve delle istruzioni sottostanti TCON, TDISCON, TSEND e TRCV per l'OUC (Open User Communication). Sono possibili al massimo otto collegamenti OUC contemporanei.
- **ConnectionType**: Per TCP/IP utilizzare il valore di default 16#0B (valore decimale = 11).
- ActiveEstablished: Questo valore deve essere 0 o FALSE. Il collegamento è passivo perché MB\_SERVER attende la richiesta di comunicazione da un client Modbus.
- RemoteAddress: sono possibili due opzioni.
  - Se si imposta 0.0.0, MB\_CLIENT risponde alla richiesta Modbus da qualsiasi client TCP.
  - Se si immette l'indirizzo IP di un client Modbus TCP di destinazione MB\_CLIENT risponde solo alla richiesta che proviene dall'indirizzo IP specificato. Specificare ad es. 192.168.2.241 come nella figura precedente.

- **RemotePort**: questo valore deve essere 0 per il collegamento MB\_SERVER.
- LocalPort: l'impostazione di default è 502. Questo valore corrisponde al numero della porta IP del client Modbus con cui MB\_SERVER cerca di collegarsi e di comunicare. Alcuni client Modbus di altri produttori richiedono un numero di porta diverso.

# Indirizzi Modbus e dell'immagine di processo

MB\_SERVER consente ai codici funzione Modbus in ingresso (1, 2, 4, 5 e 15) di leggere e scrivere bit e parole direttamente nell'immagine di processo degli I/O. Per i codici funzione di trasferimento dati (3, 6, e 16) il parametro MB\_HOLD\_REG deve essere definito come un tipo di dati maggiore di un byte. La seguente tabella descrive l'associazione degli indirizzi Modbus all'immagine di processo nella CPU.

| Tabolla 14-64 | Accompazione | di indirizzi N | Andhus all'im | magina di pro  | 02200 |
|---------------|--------------|----------------|---------------|----------------|-------|
|               | Assegnazione |                | noubus an m   | inagine ui pro | 28320 |

|        |              | Funzioni Mo  | dbus      |              | S7-1200 |                                        |                     |
|--------|--------------|--------------|-----------|--------------|---------|----------------------------------------|---------------------|
| Codici | Funzione     | Area di dati | Campo deg | ıli indirizz | i       | Area di dati                           | Indirizzo della CPU |
| 01     | Leggi bit    | Uscita       | 1         |              | 8192    | Immagine di processo delle<br>uscite   | Q0.0 Q1023.7        |
| 02     | Leggi bit    | Ingresso     | 10001     |              | 18192   | Immagine di processo degli<br>ingressi | 10.0 11023.7        |
| 04     | Leggi parole | Ingresso     | 30001     |              | 30512   | Immagine di processo degli<br>ingressi | IW0 IW1022          |
| 05     | Scrivi bit   | Uscita       | 1         |              | 8192    | Immagine di processo delle<br>uscite   | Q0.0 Q1023.7        |
| 15     | Scrivi bit   | Uscita       | 1         |              | 8192    | Immagine di processo delle<br>uscite   | Q0.0 Q1023.7        |

I codici delle funzioni di comunicazione Modbus (3, 6 e 16) leggono o scrivono parole in un registro di mantenimento Modbus che può trovarsi nella memoria M o in un blocco dati. Il tipo di registro di mantenimento viene specificato dal parametro MB\_HOLD\_REG.

#### NOTA

#### Assegnazione dei parametri di MB\_HOLD\_REG

I registri di mantenimento Modbus definiti come array di parola, numero intero, carattere wide, numero intero senza segno, byte, numero intero a 16 bit, numero intero a 16 bit senza segno, carattere, doppia parola, numero intero di 32 bit, numero intero di 32 bit senza segno o numero reale possono essere inseriti in gualsiasi area di memoria.

I registri di mantenimento Modbus definiti come strutture devono essere inseriti in DB non ottimizzati.

Nel caso della memoria M si utilizza il formato Any Pointer, ovvero P#"indirizzo bit" "tipo di dati" "lunghezza", ad esempio P#M1000.0 WORD 500.

La tabella seguente riporta degli esempi di indirizzi Modbus per l'assegnazione di registri di mantenimento utilizzati per i codici delle funzioni Modbus 03 (lettura di parole), 06 (scrittura di parola) e 16 (scrittura di parole). Il limite superiore attuale degli indirizzi dei DB è determinato dal limite massimo della memoria di lavoro e della memoria M, per ogni modello di CPU.

cose.

14.5 Comunicazione Modbus

# **AVVERTENZA**

## Rischi connessi all'accesso all'immagine del processo

Ogni client Modbus TCP può accedere in lettura e in scrittura agli ingressi e alle uscite dell'immagine di processo e al blocco dati o all'area dei merker definiti dal registro di mantenimento Modbus. Le operazioni di lettura e scrittura non autorizzate possono modificare le variabili PLC in valori non validi e interrompere le operazioni del processo. Per ridurre il rischio di accessi non autorizzati, limitare l'accesso all'indirizzo IP di uno specifico client Modbus. Per informazioni sulle ulteriori misure di sicurezza industriale implementabili vedere il sito Web di Siemens Industrial Cybersecurity (https://www.siemens.com/global/en/products/automation/topic-areas/industrialcybersecurity.html). L'interruzione del processo può causare la morte o gravi lesioni alle persone e/o danni alle

| Indirizzo Modbus | Esempi di parametro MB_HOLD_REG |                      |                          |  |  |  |  |
|------------------|---------------------------------|----------------------|--------------------------|--|--|--|--|
|                  | P#M100.0 Word 5                 | P#DB10.DBx0.0 Word 5 | "Ricetta".ingrediente    |  |  |  |  |
| 40001            | MW100                           | DB10.DBW0            | "Ricetta".ingrediente[1] |  |  |  |  |
| 40002            | MW102                           | DB10.DBW2            | "Ricetta".ingrediente[2] |  |  |  |  |
| 40003            | MW104                           | DB10.DBW4            | "Ricetta".ingrediente[3] |  |  |  |  |
| 40004            | MW106                           | DB10.DBW6            | "Ricetta".ingrediente[4] |  |  |  |  |
| 40005            | MW108                           | DB10.DBW8            | "Ricetta".ingrediente[5] |  |  |  |  |

Tabella 14-65 Esempi di assegnazione di un indirizzo Modbus a un indirizzo di memoria della CPU

## Intestazione del Modbus Application Protocol

L'intestazione del Modbus Application Protocol è costituita dai primi sette byte dei messaggi Modbus TCP e contiene gli ID che identificano la transazione, il protocollo, la lunghezza e l'unità (Transaction Identifier, Protocol Identifier, Length, Unit Identifier). Il messaggio di risposta dell'istruzione MB\_SERVER contiene gli stessi valori di Transaction Identifier, Protocol Identifier e Unit Identifier del messaggio di richiesta Modbus. Il campo della lunghezza viene calcolato dall'istruzione MB\_SERVER.

# Collegamenti server multipli

È possibile creare più collegamenti server in modo che un singolo PLC possa collegarsi contemporaneamente a più client Modbus TCP.

Un server Modbus TCP può supportare simultaneamente al massimo un numero di collegamenti pari al numero massimo di collegamenti Open User Communication consentito dal PLC. Il numero complessivo di collegamenti di un PLC, compresi i client e i server Modbus TCP, non deve superare il numero massimo di collegamenti OUC supportati (Pagina 549). I collegamenti Modbus TCP possono essere ripartiti tra collegamenti di tipo client e server.

In caso di collegamenti server contemporanei è necessario rispettare le seguenti regole:

- Ogni collegamento MB\_SERVER deve usare un proprio DB di istanza.
- Ogni collegamento MB\_SERVER deve assegnare un numero di porta IP univoco. È consentito 1 solo collegamento per ciascuna porta IP.
- Ogni collegamento MB\_SERVER deve assegnare un ID di collegamento univoco.
- MB\_SERVER deve essere richiamata per ogni singolo collegamento (con il rispettivo DB di istanza).

L'ID del collegamento deve essere univoco per ogni singolo collegamento. Si deve utilizzare un ID di collegamento diverso per ciascun DB di istanza. Il DB di istanza e l'ID di collegamento sono accoppiati e devono essere univoci per ciascun collegamento.

Tabella 14-66 Codici delle funzioni di diagnostica Modbus

| funzioni | unzioni di diagnostica Modbus MB_SERVER |                                                                                                    |  |  |  |
|----------|-----------------------------------------|----------------------------------------------------------------------------------------------------|--|--|--|
| Codici   | Sotto-funzione                          | Descrizione                                                                                                    |  |  |  |
| 08       | 0x0000                                  | Restituisce il test di eco dei dati: MB_SERVER restituisce a un client Modbus l'eco di una parola di da-<br>ti ricevuta.                                                                                                    |  |  |  |
| 08       | 0x000A                                  | Resetta il contatore degli eventi di comunicazione: MB_SEVER resetta il contatore degli eventi di co-<br>municazione utilizzato per la funzione Modbus 11.                                                                                                    |  |  |  |
| 11       |                                         | Legge il contatore degli eventi di comunicazione: MB_SEVER utilizza un contatore interno degli<br>eventi di comunicazione per registrare il numero di richieste di lettura e scrittura Modbus eseguite<br>correttamente che vengono inviate allo slave Modbus. Il valore del contatore non viene incremen-<br>tato in seguito alle richieste della funzione 8, della funzione 11 o a qualsiasi altra richiesta che causi<br>un errore di comunicazione.<br>La funzione di trasmissione non è disponibile per Modbus TCP perché è attivo un collegamento<br>client-server per volta. |  |  |  |

# Variabili del blocco dati (DB) dell'istruzione MB\_SERVER

Questa tabella illustra le variabili statiche pubbliche memorizzate nel blocco dati di istanza MB\_SERVER che possono essere usate nel programma.

| Variabile            | Tipo di<br>dati | Default | Descrizione                                                                                                    |
|----------------------|-----------------|---------|----------------------------------------------------------------------------------------------------|
| HR_Start_Offset      | Word            | 0       | Assegna l'indirizzo iniziale del registro di mantenimento Modbus                                                                                                    |
| Request_Count        | Word            | 0       | Il numero di tutte le richieste ricevute da questo server.                                                                                                    |
| Server_Message_Count | Word            | 0       | Il numero di richieste ricevute per questo server specifico.                                                                                                    |
| Xmt_Rcv_Count        | Word            | 0       | Il numero di trasmissioni o ricezioni in cui si è verificato un errore. Viene<br>inoltre incrementato se viene ricevuto un messaggio che non è un mes-<br>saggio Modbus valido. |
| Exception_Count      | Word            | 0       | Gli errori specifici di Modbus che richiedono un'eccezione di ritorno                                                                                                    |
| Success_Count        | Word            | 0       | Numero di richieste ricevute per questo server specifico che non ha errori nel protocollo.                                                                                      |
| Connected            | Bool            | 0       | Indica se il collegamento al client assegnato è attivo o meno:<br>1=collegato, 0=scollegato                                                                                     |
| QB_Start             | UInt            | 0       | L'indirizzo iniziale dei byte di uscita su cui la CPU può scrivere (QB0<br>QB65535)                                                                                             |

Tabella 14-67 Variabili statiche pubbliche MB\_SERVER

| Variabile     | Tipo di<br>dati | Default | Descrizione                                                                                                    |
|---------------|-----------------|---------|----------------------------------------------------------------------------------------------------|
| QB_Count      | UInt            | 65535   | ll numero di byte su cui un dispositivo remoto può scrivere. Se QB_Count<br>= 0, un dispositivo remoto non riesce a leggere dalle uscite.<br>Esempio: per consentire la scrittura solo sui byte da QB10 a QB17,<br>QB_Start = 10 e QB_Count = 8.            |
| QB_Read_Start | UInt            | 0       | L'indirizzo iniziale dei byte di uscita su cui la CPU può leggere (QB0<br>QB65535)                                                                                                    |
| QB_Read_Count | UInt            | 65535   | ll numero di byte di uscita da cui un dispositivo remoto può leggere. Se<br>QB_Count = 0, un dispositivo remoto non riesce a leggere dalle uscite.<br>Esempio: Per consentire la lettura solo dai byte da QB10 a QB17,<br>QB_Start = 10 e QB_Count = 8.     |
| IB_Read_Start | UInt            | 0       | L'indirizzo iniziale dei byte di ingresso su cui la CPU può leggere (IBO<br>IB65535)                                                                                                    |
| IB_Read_Count | UInt            | 65535   | Il numero di byte di ingresso da cui un dispositivo remoto può leggere. Se<br>IB_Count = 0, un dispositivo remoto non riesce a leggere dagli ingressi.<br>Esempio: per consentire la lettura solo dai byte da IB10 a IB17, IB_Start =<br>10 e IB_Count = 8. |
| NDR_immediate | Bool            | Falso   | Stesso significato del parametro NDR (New Data Ready). MB_SERVER ag-<br>giorna il parametro "NDR_immediate" nel corso dello stesso richiamo che<br>elabora una richiesta di scrittura Modbus TCP.                                                           |
| DR_immediate  | Bool            | Falso   | Stesso significato del parametro DR (Data Read). MB_SERVER aggiorna il parametro "DR_immediate" nel corso dello stesso richiamo che elabora una richiesta di scrittura Modbus TCP.                                                                          |

Il programma può scrivere i dati nelle operazioni di controllo del server Modbus e nelle seguenti variabili:

- HR\_Start\_Offset
- QB\_Start
- QB\_Count
- QB\_Read\_Start
- QB\_Read\_Count
- IB Read Start
- IB Read Count

I requisiti di versione per la disponibilità delle variabili del blocco dati (DB) dell'istruzione MB\_SERVER sono i seguenti:

Tabella 14-68 Requisiti di versione per la disponibilità delle variabili del blocco dati (DB) dell'istruzione MB\_SERVER: Istruzione, TIA Portal e CPU dell'S7-1200

| Versione della variabile<br>MB_SERVER | Versione del TIA Por-<br>tal | Versione del firmware<br>(FW) della CPU S7-1200 | Variabili del blocco dati |
|---------------------------------------|------------------------------|-------------------------------------------------|---------------------------|
| 4.2                                   | V14 SP1                      | CPU FW V4.0 o successi-<br>ve                   | QB_Start                  |
|                                       |                              |                                                 | QB_Count                  |
| 5.0 o successive                      | V15 o successive             | CPU FW V4.2 o successi-<br>ve                   | QB_Start                  |
|                                       |                              |                                                 | QB_Count                  |
|                                       |                              |                                                 | QB_Read_Start             |
|                                       |                              |                                                 | QB_Read_Count             |
|                                       |                              |                                                 | IB_Read_Start             |

| Versione della variabile<br>MB_SERVER | Versione del TIA Por-<br>tal | Versione del firmware<br>(FW) della CPU S7-1200 | Variabili del blocco dati |
|---------------------------------------|------------------------------|-------------------------------------------------|---------------------------|
| 5.0 o successive V15 o successive     |                              | CPU FW V4.2 o successi-                         | IB_Read_Count             |
|                                       |                              | ve                                              | NDR_immediate             |
|                                       |                              |                                                 | DR_immediate              |

# HR\_Start\_Offset

Gli indirizzi dei registri di mantenimento Modbus iniziano da 40001. Questi indirizzi corrispondono all'indirizzo iniziale della memoria PLC del registro di mantenimento. È comunque possibile utilizzare la variabile "HR\_Start\_Offset" per avviare l'indirizzo iniziale del registro di mantenimento Modbus su un numero diverso da 40001.

Ad esempio se il registro di mantenimento inizia con MW100 ed è lungo 100 parole. Un offset di 20 indica un indirizzo iniziale del registro di mantenimento pari a 40021 anziché 40001. Gli indirizzi inferiori a 40021 e superiori a 40119 causano un errore di indirizzamento.

Tabella 14-69 Esempio di indirizzamento del registro di mantenimento Modbus

| HR_Start_Offset | Indirizzo               | Minimo | Massimo |
|-----------------|-------------------------|--------|---------|
| 0               | Indirizzo Modbus (Word) | 40001  | 40099   |
|                 | Indirizzo S7-1200       | MW100  | MW298   |
| 20              | Indirizzo Modbus (Word) | 40021  | 40119   |
|                 | Indirizzo S7-1200       | MW100  | MW298   |

HR\_Start\_Offset corrisponde ai dati word nel blocco dati di istanza MB\_SERVER che assegnano l'indirizzo iniziale del registro di mantenimento Modbus. Questa variabile statica pubblica può essere impostata utilizzando l'elenco a discesa dei parametri dopo aver inserito MB\_SERVER nel programma.

Ad esempio, se è stato inserito MB\_SERVER in un segmento KOP si può passare a un segmento precedente e assegnare HR\_Start\_Offset. È necessario assegnare l'indirizzo iniziale prima di eseguire MB\_SERVER.

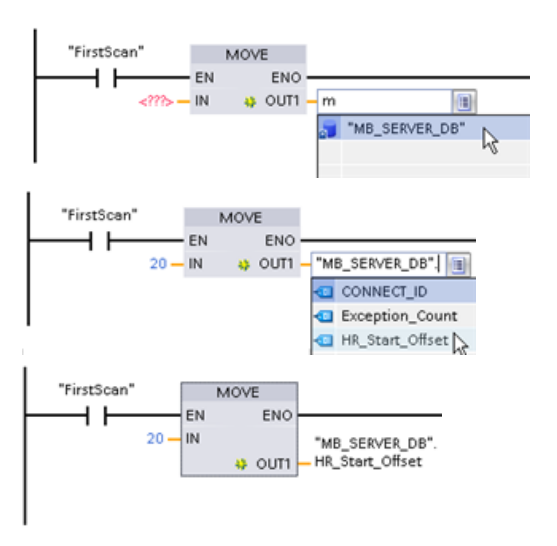

Inserimento di una variabile dello slave Modbus

utilizzando il nome di default del DB:

- 1. Posizionare il cursore nel campo dei parametri e scrivere una m
- 2. Selezionare "MB\_SERVER\_DB" dall'elenco a discesa dei nomi dei DB.
- Selezionare
   "MB\_SERVER\_DB.HR\_Start\_Offset" dall'elenco a discesa delle variabili dei DB.

## Accesso alle aree di dati nei blocchi dati (DB) invece dell'accesso diretto agli indirizzi Modbus

E possibile accedere alle aree dati nei DB. Deselezionare le caselle di controllo "Salva soltanto nella memoria di caricamento" e "Accesso ottimizzato al blocco" nella pagina "Attributi" delle proprietà DB globali.

Se arriva una richiesta Modbus e non è stata definita un'area di dati per il tipo di dati MB\_SERVER del codice funzione corrispondente, l'istruzione tratterà la richiesta come nelle sue precedenti versioni: l'accesso alle immagini di processo e ai registri di mantenimento è diretto.

Se è stata definita un'area di dati per il tipo di dati Modbus del codice funzione, l'istruzione MB\_SERVER leggerà da o scriverà su quell'area di dati. Se opera in lettura o in scrittura dipende dal tipo di ordine.

#### NOTA

Se è stata configurata un'area di dati, l'istruzione MB\_SERVER ignora gli offset o i campi di valori configurati dalle variabili statiche nel blocco dati di istanza che corrisponde al data\_type dell'area di dati. Gli offset e i campi valgono solo per l'immagine di processo o la memoria indirizzata da MB\_HOLD\_REG. I parametri relativi all'inizio e alla lunghezza dell'area di dati definiscono gli offset e i campi.

Per una singola richiesta Modbus è possibile leggere da o scrivere su una sola area di dati. Ad esempio, se si desidera leggere registri di mantenimento che si estendono su più aree di dati sono necessarie più richieste Modbus.

Ecco le regole per definire le aree di dati:

- Si possono definire fino a otto aree di dati in vari DB, ciascuno dei quali deve contenere solo un'area di dati. Una singola richiesta MODBUS può leggere solo da una determinata area di dati o scrivere solo su una determinata area di dati. Ogni area di dati corrisponde a un'area di indirizzo MODBUS. Le aree di dati vengono definite nella variabile statica "Data\_Area\_Array" del DB di istanza.
- Se si desidera utilizzare meno di otto aree di dati, posizionare le aree di dati desiderate una dietro all'altra, senza alcun gap. Il primo spazio vuoto nelle aree di dati mette fine alla ricerca all'interno dell'area di dati durante l'elaborazione. Ad esempio, se si definiscono gli elementi del campo 1, 2, 4 e 5, "Data\_Area\_Array" riconosce solo gli elementi 1 e 2, in quanto l'elemento del campo 3 è vuoto.
- Il campo Data\_Area\_Array è costituito da otto elementi: Data\_Area\_Array[1] ... Data\_Area\_Array[8]
- Ciascun elemento Data\_Area\_Array[x], 1 <= x <= 8, è un UDT del tipo MB\_DataArea e si struttura come segue:

| Parametro | Tipo di dati | Significato                                                                                                    |  |
|-----------|--------------|----------------------------------------------------------------------------------------------------|--|
| data_type | UInt         | <ul> <li>Identificativo del tipo di dati MODBUS mappato in questa area di dati:</li> <li>0: Identificativo di un elemento vuoto o di un'area di dati non utilizzata. In questo caso i valori di db, inizio e lunghezza sono irrilevanti.</li> <li>1: Uscita dell'immagine di processo (utilizzata con i codici funzione 1, 5 e 15)</li> <li>2: Ingresso dell'immagine di processo (utilizzato con il codice funzione 2)</li> <li>3: Registro di mantenimento (utilizzato con i codici funzione 3, 6 e 16)</li> <li>4: Registro di ingresso (utilizzato con il codice funzione 4)</li> </ul> |  |

| Parametro | Tipo di dati | Significato                                                                                                    |
|-----------|--------------|----------------------------------------------------------------------------------------------------|
|           |              | Nota: Se si è definita un'area di dati per un tipo di dati MODBUS,<br>l'istruzione MB_SERVER non potrà più accedere direttamente a quel ti-<br>po di dati MODBUS. Se l'indirizzo di una richiesta MODBUS per tale ti-<br>po di dati non corrisponde a un'area di dati definita, in STATUS viene<br>restituito un valore di W#16#8383.                                                                                                    |
| db        | UInt         | Numero del blocco dati in cui sono mappati il registro MODBUS o i bit<br>definiti successivamente<br>Il numero DB deve essere univoco nelle aree di dati. Non deve essere<br>definito lo stesso numero DB in aree di dati multiple.<br>Deselezionare le caselle di controllo "Salva soltanto nella memoria di<br>caricamento" e "Accesso ottimizzato al blocco" nella pagina "Attributi"<br>delle proprietà DB globali.<br>Le aree di dati iniziano inoltre con l'indirizzo byte 0 del DB.<br>Valori consentiti: 1 60999 |
| inizio    | UInt         | Primo indirizzo MODBUS mappato nel blocco dati che inizia<br>dall'indirizzo 0.0<br>Valori consentiti: 0 65535                                                                                                    |
| lunghezza | UInt         | Numero di bit (per i valori 1 e 2 di data_type) o numero di registri<br>(per i valori 3 e 4 di data_type)<br>Le aree di indirizzo MODBUS di un medesimo tipo di dati MODBUS<br>non devono sovrapporsi.<br>Valori consentiti: 1 65535                                                                                                    |

Esempi di definizione di aree di dati:

- Primo esempio: data\_type = 3, db = 1, inizio = 10, lunghezza = 6
   La CPU mappa i registri di mantenimento (data\_type = 3) nel blocco dati 1 (db = 1), posizionando l'indirizzo Modbus 10 (inizio = 10) in corrispondenza della parola di dati 0 e l'ultimo indirizzo Modbus 15 valido (lunghezza = 6) in corrispondenza della parola di dati 5.
- Secondo esempio: data\_type = 2, db = 15, inizio = 1700, lunghezza = 112 La CPU mappa i registri di mantenimento (data\_type = 2) nel blocco dati 15 (db = 15), posizionando l'indirizzo Modbus 1700 (inizio = 1700) in corrispondenza della parola di dati 0 e l'ultimo indirizzo Modbus 1811 valido (lunghezza = 112) in corrispondenza della parola di dati 111.

# Codici delle condizioni di errore

Tabella 14-70 Codici della condizione di esecuzione di MB\_SERVER<sup>1</sup>

| STATUS<br>(W#16#) | Codice di risposta<br>inviato al server<br>Modbus (B#16#) | Errori nel protocollo Modbus                                                                                                    |
|-------------------|-----------------------------------------------------------|----------------------------------------------------------------------------------------------------|
| 7001              |                                                           | MB_SERVER attende che un client Modbus si colleghi alla porta TCP assegnata. Questo co-<br>dice viene restituito solo per la prima esecuzione dell'operazione di collegamento e scolle-<br>gamento.                                              |
| 7002              |                                                           | MB_SERVER attende che un client Modbus si colleghi alla porta TCP assegnata. Questo co-<br>dice viene restituito per tutte le esecuzioni successive mentre l'istruzione attende che si<br>concluda l'operazione di collegamento e scollegamento. |
| 7003              |                                                           | È stata eseguita correttamente un'operazione di scollegamento (vale per un ciclo di scan-<br>sione del PLC).                                                                                                    |

| STATUS<br>(W#16#) | Codice di risposta<br>inviato al server<br>Modbus (B#16#) | Errori nel protocollo Modbus                                                                                                    |
|-------------------|-----------------------------------------------------------|----------------------------------------------------------------------------------------------------|
| 8187              |                                                           | MB_HOLD_REG non è valido, potrebbe puntare a un DB ottimizzato oppure sta puntando a un'area più piccola di 2 byte.                                                                                                    |
| 818C              |                                                           | Il puntatore MB_HOLD_REG punta a un'area non ottimizzata (deve essere l'area di un DB<br>globale non ottimizzata o un'area di memoria M) o il timeout per il processo bloccato su-<br>pera il limite di 55 secondi. (specifico dell'S7-1200)                                                                                                    |
| 8381              | 01                                                        | Codice della funzione non supportato                                                                                                    |
| 8382              | 03                                                        | <ul> <li>Errore nella lunghezza dei dati:</li> <li>Lunghezza errata nel telegramma Modbus ricevuto.</li> <li>La lunghezza del telegramma specificata nell'intestazione del telegramma Modbus non corrisponde al numero di byte effettivamente ricevuti.</li> <li>Il numero di byte specificato nell'intestazione del telegramma Modbus non corrisponde al numero terrispone del telegramma Modbus non corrisponde al numero di byte effettivamente ricevuti (funzioni 15 e 16).</li> </ul>                                                                                                    |
| 8383              | 02                                                        | Indirizzo dei dati errato o accesso non compreso entro i limiti validi per l'area di indirizzi<br>MB_HOLD_REG                                                                                                    |
| 8384              | 03                                                        | Valore dei dati errato                                                                                                    |
| 8385              | 03                                                        | Codice di diagnostica dei dati non supportato (codice funzione 08)                                                                                                    |
| 8389              |                                                           | <ul> <li>Definizione non valida dell'area di dati:</li> <li>il valore data_type non è valido</li> <li>il numero del DB non è valido o non esiste: <ul> <li>il valore del DB non è valido</li> <li>il numero del DB non esiste</li> <li>il numero del DB non esiste</li> <li>il numero del DB è già utilizzato da un'altra area di dati</li> <li>DB con accesso ottimizzato</li> <li>il DB non si trova nella memoria di lavoro</li> </ul> </li> <li>Valore di lunghezza non valido</li> <li>Sovrapposizione delle area di indirizzi MODBUS che appartengono allo stesso tipo di dati MODBUS</li> </ul> |

<sup>1</sup> Oltre agli errori MB\_SERVER sopra elencati possono essere segnalati degli errori dalle istruzioni T di comunicazione sottostanti (TCON, TDISCON, TSEND e TRCV).

## MB\_RED\_CLIENT (comunicazione ridondante come client Modbus TCP attraverso PROFINET)

Questa istruzione consente di stabilire un collegamento tra una CPU S7-1200 e un dispositivo che supporta il protocollo Modbus TCP.

Tabella 14-71 Istruzione MB\_RED\_CLIENT

|                                                                                                    | KUP / FUP                                                                                                    | Descrizione                                                                                                    | SCL                                                                                                    |
|----------------------------------------------------------------------------------------------------|----------------------------------------------------------------------------------------------------|----------------------------------------------------------------------------------------------------|----------------------------------------------------------------------------------------------------|
| *DB4       "MB_RED_CLIENT_DB"(       L'istruzione MB_RED_CLIENT comunic         CLIENT_DB_1"       REG_KEY:=_string_in_,       come client Modbus TCP attraverso il collegamento PROFINET.         MB_RED_CLIENT       REG_:=_bool_in_,       L'istruzione MB_RED_CLIENT consent         MB_RED_CLIENT       REG:=bool_in_,       L'istruzione MB_RED_CLIENT consent         MB_RED_CLIENT       REG:=bool_in_,       L'istruzione MB_RED_CLIENT consent         USE_ALL_CONN       IDENT_CODE       MB_DATA_ADDR:=_udint_in_,       L'istruzione MB_RED_CLIENT consent         USE_ALL_CONN       IDENT_CODE       MB_DATA_LEN:=_uint_in_,       L'istruzione MB_RED_CLIENT consent         USE_ALL_CONN       IDENT_CODE       MB_DATA_LEN:=_uint_in_,       Modbus, ricevere risposte e controlla         MB_MODE       ERROR       BUSY=>_bool_out_,       BUSY=>_bool_out_,         MB_DATA_LEN       STATUS_0A       STATUS_0A=>_word_out_,       STATUS_1A=>_word_out_,         RED_ERR_S7       RED_ERR_S7=>_bool_out_,       STATUS_1B=>_word_out_,       RED_ERR_S7=>_bool_out_,         RED_ERR_DEV       RED_ERR_DEV=>_bool_out_,       RED_ERR_DEV=>_bool_out_,       RED_ERR_DEV=>_bool_out_,         RED_ERR_DEV       RED_ERR_DEV=>_bool_out_,       RED_ERR_DEV=>_bool_out_,       RED_ERR_DEV=>_bool_out_,         MB_DATA_PTR       RED_ERR_DEV=>_bool_out_,       RED_ERR_DEV=>_bool_ | %DB4         "MB_RED_<br>CLIENT_DB_1"         MB_RED_CLIENT         EN       ENO         REG_KEY       LICENSED         USE_ALL_CONN       IDENT_CODE         REQ       DONE         DISCONNECT       BUSY         MB_DATA_ADDR       STATUS_0A         MB_DATA_PTR       STATUS_0B         STATUS_1B       RED_ERR_S7         RED_ERR_DEV       TOT_COM_ERR | L'istruzione MB_RED_CLIENT comunica<br>come client Modbus TCP attraverso il<br>collegamento PROFINET.<br>L'istruzione MB_RED_CLIENT consente d<br>stabilire un collegamento ridondante tra<br>il client e il server, trasmettere richieste<br>Modbus, ricevere risposte e controllare<br>l'annullamento del collegamento ese-<br>guito dal client Modbus TCP. | <pre>"MB_RED_CLIENT_DB"(<br/>REG_KEY:=_string_in_,<br/>USE_ALL_CONN:=_bool_in_<br/>REQ:=_bool_in_,<br/>DISCONNECT:=_bool_in_,<br/>MB_MODE:=_usint_in_,<br/>MB_DATA_ADDR:=_udint_in_,<br/>MB_DATA_LEN:=_uint_in_,<br/>LICENSED=&gt;_bool_out_<br/>IDENT_CODE=&gt;_string_out_<br/>DONE=&gt;_bool_out_,<br/>BUSY=&gt;_bool_out_,<br/>BUSY=&gt;_bool_out_,<br/>STATUS_0A=&gt;_word_out_,<br/>STATUS_0B=&gt;_word_out_,<br/>STATUS_0B=&gt;_word_out_,<br/>STATUS_1B=&gt;_word_out_,<br/>RED_ERR_S7=&gt;_bool_out_,<br/>RED_ERR_DEV=&gt;_bool_out_,<br/>MB_DATA_PTR:=_variant_inout_);</pre> |

Tabella 14-72 Tipi di dati per i parametri

| Parametro e tipo     |    | Tipo di dati | Descrizione                                                                                                    |  |
|----------------------|----|--------------|----------------------------------------------------------------------------------------------------|--|
| REG_KEY <sup>1</sup> | IN | STRING[17]   | Codice di registrazione per l'attivazione della licenza<br>L'istruzione MB_RED_CLIENT richiede una licenza in ogni CPU.                                                                                                    |  |
| USE_ALL_CONN         | IN | Bool         | <ul> <li>Specificare il numero di collegamenti configurati attraverso i quali verrà spedito il telegramma:</li> <li>0: trasmetti il telegramma attraverso un collegamento, passa a quello successivo solo in caso di errore</li> <li>1: trasmetti il telegramma attraverso tutti i collegamenti</li> </ul>                                                                                                    |  |
| REQ                  | IN | Bool         | Interrogazione Modbus al server Modbus TCP<br>Il parametro REQ è controllato a livelli. Ciò significa che quando l'ingresso<br>è impostato (REQ = TRUE) l'istruzione trasmette le richieste di comunica-<br>zione. Se non è già stato stabilito, il collegamento viene attivato e il tele-<br>gramma viene trasmesso subito dopo.<br>Le variazioni dei parametri di ingresso vengono applicate solo quando il<br>server risponde o se compare un messaggio di errore.<br>Se il parametro REQ viene reimpostato durante una richiesta Modbus in<br>corso, in seguito non viene effettuata un'ulteriore trasmissione. |  |

<sup>1</sup> Per maggiori informazioni consultare il paragrafo "Licenza" riportato più avanti.

<sup>2</sup> Per maggiori informazioni consultare il paragrafo "Parametri di ingresso: MB\_MODE, MB\_DATA\_ADDR, MB\_DATA\_LEN e MB\_DATA\_PTR" riportato più avanti.

<sup>3</sup> Per maggiori informazioni consultare il paragrafo "Parametri di uscita: STATUS\_x, RED\_ERR\_S7, RED\_ERR\_DEV e TOT\_COM\_ERR" riportato più avanti.

| Parametro e tipo          |        | Tipo di dati | Descrizione                                                                                                    |  |  |  |
|---------------------------|--------|--------------|----------------------------------------------------------------------------------------------------|--|--|--|
| DISCONNECT                | IN     | Bool         | <ul> <li>Questo parametro consente di comandare l'attivazione e l'annullamento<br/>del collegamento con il server Modbus:</li> <li>0: viene stabilito il collegamento con il partner configurato nel para-<br/>metro CONNECT (vedere il parametro CONNECT).</li> <li>1: il collegamento di comunicazione viene interrotto. Durante<br/>l'interruzione non vengono eseguite altre funzioni. Se il collegamento<br/>viene interrotto correttamente il parametro STATUS_x fornisce in usci-<br/>ta il valore 0003.</li> </ul> |  |  |  |
| MB_MODE <sup>2</sup>      | IN     | USInt        | Selezione del modo della richiesta Modbus (lettura, scrittura o diagnosti-<br>ca) o selezione diretta di una funzione Modbus.                                                                                                    |  |  |  |
| MB_DATA_ADDR <sup>2</sup> | IN     | UDInt        | Indirizzo Modbus in funzione di MB_MODE                                                                                                    |  |  |  |
| MB_DATA_LEN               | IN     | Ulnt         | Lunghezza dei dati: numero di bit o di registri per l'accesso ai dati                                                                                                    |  |  |  |
| MB_DATA_PTR <sup>2</sup>  | IN_OUT | Variant      | Puntatore a un buffer di dati per i dati da ricevere dal server Modbus e i dati da trasmettere al server Modbus.                                                                                                    |  |  |  |
| LICENSED <sup>1</sup>     | OUT    | Bool         | <ul><li>0: manca la licenza per l'istruzione</li><li>1: la licenza per l'istruzione è disponibile</li></ul>                                                                                                    |  |  |  |
| IDENT_CODE <sup>1</sup>   | OUT    | STRING[18]   | Codice di identificazione per la licenza. Questa stringa consente di richie-<br>dere il codice di registrazione REG_KEY.                                                                                                    |  |  |  |
| DONE                      | OUT    | Bool         | Il bit nel parametro di uscita DONE viene impostato a "1" se l'ordine Mod-<br>bus viene eseguito senza errori almeno in un collegamento.                                                                                                    |  |  |  |
| BUSY                      | OUT    | Bool         | <ul> <li>0: nessuna richiesta Modbus in corso</li> <li>1: richiesta Modbus in corso</li> <li>Il parametro di uscita BUSY non viene impostato durante l'attivazione e<br/>l'annullamento del collegamento.</li> </ul>                                                                                                    |  |  |  |
| ERROR                     | OUT    | Bool         | <ul> <li>0: nessun errore</li> <li>1: l'ordine Modbus attivato non è stato trasmesso attraverso nessuno<br/>dei collegamenti configurati. La causa dell'errore è indicata dal para-<br/>metro STATUS_x.</li> </ul>                                                                                                    |  |  |  |
| STATUS_0A <sup>3</sup>    | OUT    | Word         | Informazioni di stato dettagliate dell'istruzione sul collegamento 0A.                                                                                                    |  |  |  |
| STATUS_1A <sup>3</sup>    | OUT    | Word         | Informazioni di stato dettagliate dell'istruzione sul collegamento 1A.                                                                                                    |  |  |  |
| STATUS_OB <sup>3</sup>    | OUT    | Word         | Informazioni di stato dettagliate dell'istruzione sul collegamento OB.                                                                                                    |  |  |  |
| STATUS_1B <sup>3</sup>    | OUT    | Word         | Informazioni di stato dettagliate dell'istruzione sul collegamento 1B.                                                                                                    |  |  |  |
| RED_ERR_S7 <sup>3</sup>   | OUT    | Bool         | <ul><li>0: nessun errore di ridondanza in SIMATIC</li><li>1: errore di ridondanza in SIMATIC</li></ul>                                                                                                    |  |  |  |
| RED_ERR_S7 <sup>3</sup>   | OUT    | Bool         | <ul> <li>0: nessun errore di ridondanza sul lato del partner del collegamento</li> <li>1: errore di ridondanza sul lato del partner del collegamento</li> </ul>                                                                                                    |  |  |  |
| RED_ERR_S7 <sup>3</sup>   | OUT    | Bool         | <ul> <li>0: almeno 1 dei collegamenti configurati è stato stabilito</li> <li>1: perdita completa della comunicazione, tutti i collegamenti configurati sono stati annullati</li> </ul>                                                                                                    |  |  |  |

<sup>1</sup> Per maggiori informazioni consultare il paragrafo "Licenza" riportato più avanti.

<sup>2</sup> Per maggiori informazioni consultare il paragrafo "Parametri di ingresso: MB\_MODE, MB\_DATA\_ADDR, MB\_DATA\_LEN e MB\_DATA\_PTR" riportato più avanti.

<sup>3</sup> Per maggiori informazioni consultare il paragrafo "Parametri di uscita: STATUS\_x, RED\_ERR\_S7, RED\_ERR\_DEV e TOT\_COM\_ERR" riportato più avanti.

#### NOTA

# Dati di ingresso coerenti durante un richiamo di MB\_RED\_CLIENT

Quando si richiama un'istruzione per il client Modbus i valori dei parametri di ingresso vengono memorizzati internamente e non devono essere modificati durante l'elaborazione del telegramma.

## Collegamenti client multipli

Le CPU sono in grado di elaborare più collegamenti client Modbus TCP. Il numero massimo dipende dalla CPU utilizzata ed è indicato nei dati tecnici della CPU. Il numero complessivo di collegamenti di una CPU, compresi quelli dei client e del server Modbus TCP, non deve superare il numero massimo supportato.

Riguardo ai singoli collegamenti client è importante ricordare le seguenti regole:

- Ogni collegamento MB\_RED\_CLIENT deve usare un proprio DB di istanza.
- Per ogni collegamento MB\_RED\_CLIENT si deve specificare un indirizzo IP univoco per il server.
- Ogni collegamento MB\_RED\_CLIENT richiede un ID univoco. Gli ID di collegamento devono essere univoci in tutta la CPU.

# Funzionamento e ridondanza

I nodi di comunicazione possono essere progettati come standalone o ridondanti. Se uno dei partner è progettato come standalone si parla di ridondanza unilaterale. Se entrambi i partner sono progettati come ridondanti si parla di ridondanza bilaterale.

- Ridondanza unilaterale:
  - Descrizione: si deve configurare un collegamento per ogni connessione tra i partner di comunicazione. I punti di collegamento della SIMATIC S7 sono chiamati 0 e 1; quelli del partner di comunicazione A e B. La CPU R o la CPU H 1 fanno riferimento al punto 0, la CPU R o la CPU H 2 al punto 1.
  - Configurazione: se si progetta l'S7 in modo ridondante, viene creato un collegamento dal punto 0 dell'S7 al punto A del partner (collegamento dal punto 0 dell'S7 al partner/nodo A => collegamento 0A) e un collegamento dal punto 1 dell'S7 al punto A del partner (collegamento dal punto 1 dell'S7 al partner/nodo A => 1A). La seguente figura illustra le definizioni dei collegamenti:

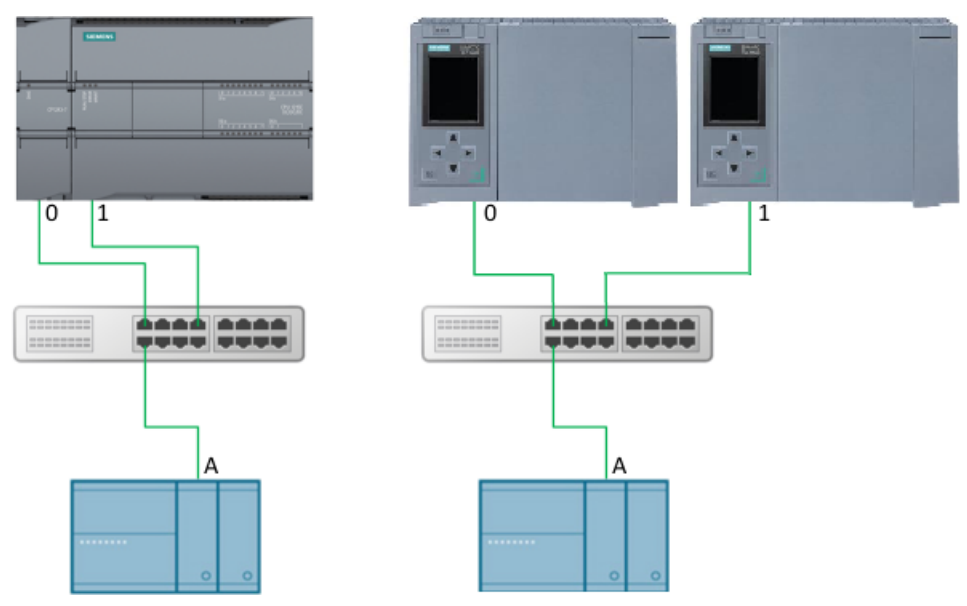

Figura 14-1 Ridondanza S7 unilaterale

Se si progetta l'S7 come standalone e il partner del collegamento è progettato in modo ridondante, viene creato un collegamento dal punto 0 dell'S7 al punto A del partner (collegamento dal punto 0 dell'S7 al partner/nodo A => collegamento 0A) e un collegamento dal punto 0 dell'S7 al punto B del partner (collegamento dal punto 0 dell'S7 al punto B del partner (collegamento dal punto 0 dell'S7 al punto B del partner (collegamento dal punto 0 collegamento 0 dell'S7 al punto B del partner (collegamento dal punto 0 collegamento 0 dell'S7 al partner/nodo B => 0B). La seguente figura illustra le definizioni dei collegamenti:

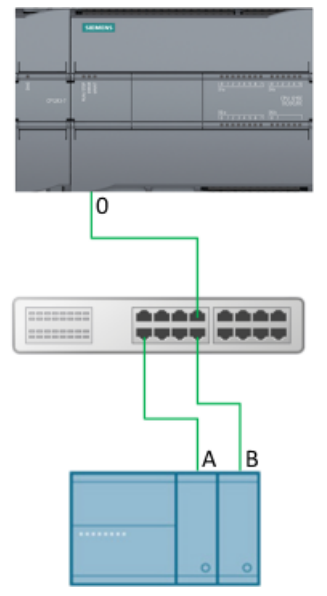

Figura 14-2 partner di ridondanza unilaterale

- Ridondanza bilaterale:
  - Descrizione: si deve configurare un collegamento per ogni connessione tra i partner di comunicazione. I punti di collegamento della SIMATIC S7 sono chiamati 0 e 1; quelli del partner di comunicazione A e B.

La CPU R o la CPU H 1 fanno riferimento al punto 0, la CPU R o la CPU H 2 al punto 1.

Configurazione: Nel caso della ridondanza bilaterale, vengono creati due collegamenti dal punto 0 (collegamento dal punto 0 dell'S7 al partner/nodo A => collegamento 0A e collegamento dal punto 0 dell'S7 al partner/nodo B => collegamento 0B) e due collegamenti dal punto 1 dell'S7 ai punti A e B del partner (collegamento dal punto 1 dell'S7 al partner/nodo A => collegamento dal punto 1 dell'S7 al partner/nodo B => collegamento dal punto 1 dell'S7 al partner/nodo B => collegamento 1 dell'S7 al partner/nodo B => collegamento 1A e collegamento dal punto 1 dell'S7 al partner/nodo B => collegamento 1B). La seguente figura illustra le definizioni dei collegamenti:

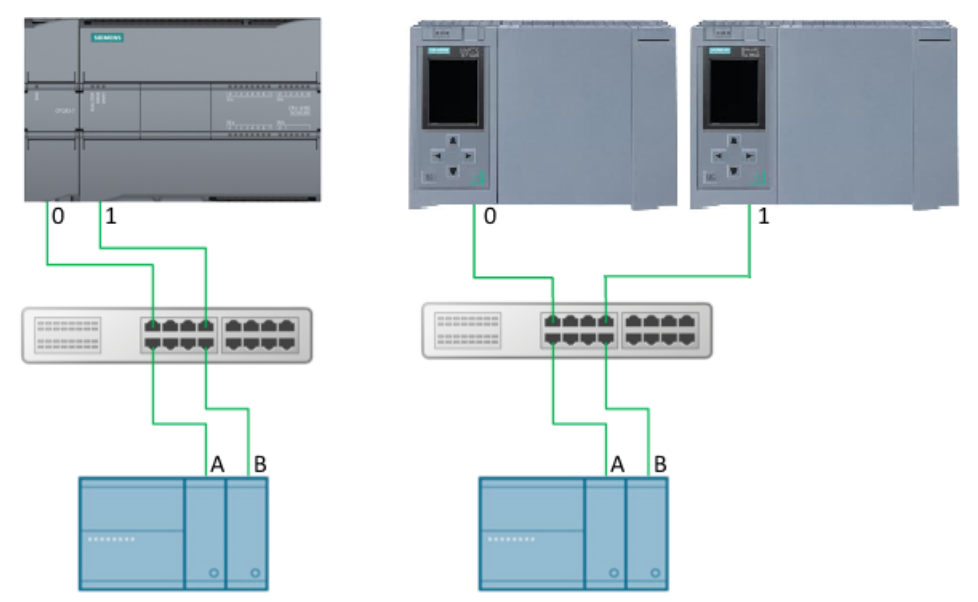

Figura 14-3 Ridondanza bilaterale

- Elaborazione dei telegrammi I telegrammi possono essere trasmessi attraverso uno o tutti i collegamenti configurati:
  - Trasmissione dei telegrammi attraverso un collegamento: il telegramma MODBUS viene trasmesso attraverso un collegamento (quello attivo) con l'impostazione USE\_ALL\_CONN = FALSE. In caso di timeout (nessuna risposta dal server) o di errore di collegamento si tenta di trasmettere il telegramma attraverso gli altri collegamenti (al massimo 4) configurati. La sequenza in questo caso è OA, 1A, OB e 1B. Se un telegramma è stato trasmesso correttamente attraverso un collegamento, quest'ultimo viene contrassegnato come "attivo" e viene utilizzato per la trasmissione degli altri telegrammi. In caso di errore nel collegamenti. Se tutti i tentativi di trasmissione falliscono, ERROR e STATUS\_x vengono impostati di conseguenza.
     Una volta ricevuto il telegramma, viene eseguito un controllo di plausibilità. Se il controllo dà esito positivo le operazioni richieste vengono portate a termine e l'ordine viene eseguito senza errori; quindi viene impostata l'uscita DONE. Se durante il controllo vengono rilevati errori l'ordine viene eseguito senza errori, il bit ERROR viene impostato e STATUS\_x indica il numero dell'errore. In questo caso non vengono

effettuati ulteriori tentativi di trasmettere il telegramma attraverso il successivo

collegamento configurato. L'istruzione passa agli altri collegamenti configurati solo se viene rilevato un errore di collegamento o non viene ricevuta alcuna risposta.

- Trasmissione dei telegrammi attraverso tutti i collegamenti: il telegramma MODBUS viene trasmesso attraverso tutti i collegamenti con l'impostazione USE\_ALL\_CONN = TRUE. Dopo che è stato ricevuto il telegramma di risposta in uno dei collegamenti, viene eseguito un controllo di validità. Se il controllo dà esito positivo le operazioni richieste vengono portate a termine. Se è stato ricevuto un telegramma di risposta valido in almeno un collegamento, viene impostata l'uscita DONE.
- Uscite di ridondanza RED\_ERR\_S7, RED\_ERR\_DEV e TOT\_COM\_ERR:
  - I bit di ridondanza RED\_ERR\_S7, RED\_ERR\_DEV e TOT\_COM\_ERR vengono impostati in base agli stati delle uscite di stato:

| Number of<br>faulty<br>connections | STATUS_0A | STATUS_0B | STATUS_1A | STATUS_1B | RED_ERR_<br>\$7 | RED_ERR_<br>DEV | TOT_COM_<br>ERR |
|------------------------------------|-----------|-----------|-----------|-----------|-----------------|-----------------|-----------------|
| 0                                  | okay      | okay      | okay      | okay      | FALSE           | FALSE           | FALSE           |
|                                    |           |           |           |           |                 |                 |                 |
|                                    | okay      | okay      | okay      | Error     | FALSE           | FALSE           | FALSE           |
| 1                                  | okay      | okay      | Error     | okay      | FALSE           | FALSE           | FALSE           |
|                                    | okay      | Error     | okay      | okay      | FALSE           | FALSE           | FALSE           |
|                                    | Error     | okay      | okay      | okay      | FALSE           | FALSE           | FALSE           |
|                                    |           |           |           |           |                 |                 |                 |
|                                    | okay      | okay      | Error     | Error     | TRUE            | FALSE           | FALSE           |
|                                    | okay      | Error     | okay      | Error     | FALSE           | TRUE            | FALSE           |
| 2                                  | Error     | okay      | okay      | Error     | FALSE           | FALSE           | FALSE           |
| 2                                  | okay      | Error     | Error     | okay      | FALSE           | FALSE           | FALSE           |
|                                    | Error     | okay      | Error     | okay      | FALSE           | TRUE            | FALSE           |
|                                    | Error     | Error     | okay      | okay      | TRUE            | FALSE           | FALSE           |
|                                    |           |           |           |           |                 |                 |                 |
|                                    | Error     | Error     | Error     | okay      | TRUE            | TRUE            | FALSE           |
| 3                                  | Error     | Error     | okay      | Error     | TRUE            | TRUE            | FALSE           |
|                                    | Error     | okay      | Error     | Error     | TRUE            | TRUE            | FALSE           |
|                                    | okay      | Error     | Error     | Error     | TRUE            | TRUE            | FALSE           |
|                                    |           |           |           |           |                 |                 |                 |
| 4                                  | Error     | Error     | Error     | Error     | TRUE            | TRUE            | TRUE            |

Figura 14-4 Bit di interrupt per la configurazione della ridondanza su entrambi i lati

| Number of<br>faulty<br>connections | STATUS_0A | STATUS_0B | STATUS_1A | STATUS_1B |   | RED_ERR_<br>\$7 | RED_ERR_<br>DEV | TOT_COM_<br>ERR |
|------------------------------------|-----------|-----------|-----------|-----------|---|-----------------|-----------------|-----------------|
| 0                                  | okay      | 0AFF      | okay      | 0AFF      |   | FALSE           | FALSE           | FALSE           |
|                                    |           |           |           |           |   |                 |                 |                 |
| 1                                  | okay      | 0AFF      | Error     | 0AFF      | Γ | TRUE            | TRUE            | FALSE           |
|                                    | Error     | 0AFF      | okay      | 0AFF      |   | TRUE            | TRUE            | FALSE           |
|                                    |           |           |           |           |   |                 |                 |                 |
| 2                                  | Error     | 0AFF      | Error     | 0AFF      |   | TRUE            | TRUE            | TRUE            |

Figura 14-5 Bit di interrupt per la configurazione della ridondanza su un lato

#### NOTA

#### Numeri di porta per il client e il server

il client Modbus utilizza un numero di porta a partire da 2000. Il server Modbus viene generalmente indirizzato con il numero di porta 502.

#### Assegnazione dei parametri

L'istruzione MB\_RED\_CLIENT **V1.0** e **V1.1** può essere utilizzata per l'S7-1200. La CPU implementa i collegamenti attraverso l'interfaccia locale della CPU o del CM/CP. La CPU configura e stabilisce i collegamenti mediante la struttura TCON\_IP\_V4. Configurazione di MB\_RED\_CLIENT: nella finestra di dialogo dell'istruzione MB\_RED\_CLIENT si possono eseguire le seguenti impostazioni:

- Parametri per i collegamenti OA, 1A, OB e 1B (per maggiori informazioni sulla configurazione della ridondanza consultare il paragrafo "Funzionamento e ridondanza" più sopra).
- Parametro interno (opzionale)

La finestra di dialogo può essere aperta con l'istruzione MB\_RED\_CLIENT o con gli oggetti tecnologici:

| oon<br>⊳                                                                              |     |                |         |               |
|---------------------------------------------------------------------------------------|-----|----------------|---------|---------------|
| <ul> <li>Connection settings</li> <li>Connection 0A</li> <li>Connection 1A</li> </ul> | 000 | Connection 0A  |         | 0.5.5         |
| Connection 0B                                                                         | õ   | Parameterized  |         |               |
| Connection 1B                                                                         | õ   | Interface ID:  | 64      | Interface ID: |
| <ul> <li>Internal settings</li> </ul>                                                 | 0   | Connection ID: | 16#0000 | Connection ID |
| Internal                                                                              | 0   | Local port:    | 0       | ]             |
|                                                                                       |     | Remote IP:     | 0 0 0 0 | ]             |
|                                                                                       |     | Remote port:   | 502     | ]             |

Figura 14-6 Collegamento client parametrizzato

| Connection 0A   |            |                |         |  |  |  |
|-----------------|------------|----------------|---------|--|--|--|
| O Parameterized | connection | Configured cor | nection |  |  |  |
| Interface ID:   | 0          | Interface ID:  | 64      |  |  |  |
| Connection ID:  | 16#0000    | Connection ID: | 16#0100 |  |  |  |
| Local port:     | 0          |                |         |  |  |  |
| Remote IP:      |            |                |         |  |  |  |
| Remote port:    | 502        |                |         |  |  |  |

Figura 14-7 Collegamento del client configurato

| Variabile     | Valore ini-<br>ziale     | Descrizione                                                                                        |  |  |  |  |
|---------------|--------------------------|----------------------------------------------------------------------------------------------------|--|--|--|--|
| Collegamenti  | Collegamenti configurati |                                                                                                    |  |  |  |  |
| Interface ID  | 64                       | ID HW dell'interfaccia PN utilizzato                                                               |  |  |  |  |
| Connection ID | 16#0000                  | ID dei collegamenti utilizzati<br>Gli ID di collegamento devono essere univoci in tutta la CPU.    |  |  |  |  |
| Local port    | 0                        | Numero di porta locale del client. Per default il numero di porta del client<br>non è specificato. |  |  |  |  |
| Remote IP     | 0.0.0.0                  | Indirizzo IP remoto del server                                                                     |  |  |  |  |
| Remote port   | 502                      | Numero di porta remota del server<br>La porta di default per il server Modbus/TCP è la numero 502. |  |  |  |  |
| Collegamenti  | Collegamenti configurati |                                                                                                    |  |  |  |  |
| Interface ID  | 64                       | ID HW dell'interfaccia PN utilizzato                                                               |  |  |  |  |
| Connection ID | 16#0000                  | ID dei collegamenti utilizzati<br>I collegamenti sono configurati nella vista di rete.             |  |  |  |  |

|                                         | _ |                   |         |
|-----------------------------------------|---|-------------------|---------|
| <ul> <li>Connection settings</li> </ul> | 0 |                   |         |
| Connection 0A                           | 0 | Internal          |         |
| Connection 1A                           | 0 | Blocked Proc Time | 3.0     |
| Connection 0B                           | 0 | Receive timeout:  | 20      |
| Connection 1B                           | 0 |                   | 2.0     |
| <ul> <li>Internal settings</li> </ul>   | 0 | MB Unit ID:       | 16#FF   |
| Internal                                | 0 | Patriary          |         |
|                                         |   | Retries:          | 16#0003 |
|                                         |   |                   |         |

Figura 14-8 Parametro interno (opzionale)

| Variabile            | Tipo di dati | Valore inizia-<br>le | Descrizione                                                                                                    |
|----------------------|--------------|----------------------|----------------------------------------------------------------------------------------------------|
| Blocked<br>Proc Time | REAL         | 3.0                  | Tempo di attesa espresso in secondi prima che la variabile sta-<br>tica ACTIVE venga resettata, nel caso vi sia un'istanza Modbus<br>bloccata. Questo può verificarsi, ad esempio, se un client in-<br>via una richiesta e l'esecuzione della funzione del client si in-<br>terrompe prima che la richiesta sia eseguita. Il tempo di attesa<br>deve essere compreso fra 0,5 s e 55 s.                                                                                                    |
| Receive ti-<br>meout | REAL         | 2.0                  | Intervallo di tempo in secondi durante il quale l'istruzione<br>"MB_RED_CLIENT" attende una risposta dal server. Deve esse-<br>re compreso fra 0,5 s e 55 s.                                                                                                    |
| MB_Unit_ID           | BYTE         | 255                  | Rilevamento del dispositivo Modbus:<br>il server Modbus TCP viene indirizzato con il corrispondente<br>indirizzo IP. Per questo motivo il parametro MB_UNIT_ID non<br>viene utilizzato per l'indirizzamento Modbus TCP.<br>Il parametro MB_UNIT_ID corrisponde al campo dell'indirizzo<br>slave nel protocollo Modbus RTU. Se si utilizza un server Mod-<br>bus/TCP come un gateway di un protocollo Modbus RTU, si<br>può utilizzare MB_UNIT_ID per identificare lo slave collegato<br>alla rete seriale. In questo caso il parametro MB_UNIT_ID ver-<br>rebbe utilizzato per inoltrare la richiesta all'indirizzo slave<br>Modbus RTU corretto.<br>Si noti che in alcuni casi i dispositivi Modbus/TCP potrebbero<br>richiedere il parametro MB_UNIT_ID per l'inizializzazione entro<br>un campo di valori limitato. |
| Retries              | WORD         | 3                    | Numero di tentativi di trasmissione effettuati dall'istruzione<br>MB_RED_CLIENT prima di restituire l'errore W#16#80C8.                                                                                                    |

## NOTA

## Variabile MB\_Transaction\_ID

Se l'ID della transazione contenuto nella risposta del server Modbus TCP non corrisponde a quello dell'ordine di MB\_RED\_CLIENT, l'istruzione MB\_RED\_CLIENT attende la risposta del server Modbus TCP con l'ID di transazione corretto per il tempo RCV\_TIMEOUT \* RETRIES; trascorso tale tempo restituisce un errore W#16#80C8.

# Licenza

L'istruzione MB\_RED\_CLIENT è disponibile a pagamento e richiede l'attivazione della licenza in ogni CPU. L'attivazione della licenza prevede due fasi:

- Visualizzazione dell'IDENT\_CODE della licenza
- Immissione del codice di registrazione REG\_KEY : il codice di registrazione REG\_KEY deve essere assegnato a ogni istruzione MB\_RED\_CLIENT. Memorizzare il REG\_KEY in un blocco dati globale da cui tutte le istruzioni MB\_RED\_CLIENT riceveranno il codice di registrazione.

Per visualizzare l'IDENT\_CODE della licenza:

- 1. Assegnare i parametri all'istruzione MB\_RED\_CLIENT in un OB ciclico in base alle proprie esigenze. Caricare il programma nella CPU e impostare la CPU su RUN.
- 2. Aprire il DB di istanza dell'istruzione Modbus e fare clic sul pulsante "Controlla tutto".

| _  | -   | Na | me           | Data type  | Start value | Monitor value         |
|----|-----|----|--------------|------------|-------------|-----------------------|
| 1  |     | •  | Input        |            |             |                       |
| 2  | -   |    | REG_KEY      | String[17] |             |                       |
| З  | -   | •  | USE_ALL_CONN | Bool       | false       | FALSE                 |
| 4  | -   | •  | REQ          | Bool       | false       | FALSE                 |
| 5  | -   | •  | DISCONNECT   | Bool       | false       | FALSE                 |
| 6  | -   | •  | MB_MODE      | USInt      | 0           | 0                     |
| 7  | -00 | •  | MB_DATA_ADDR | UDInt      | 0           | 0                     |
| 8  | -00 | •  | MB_DATA_LEN  | UInt       | 0           | 0                     |
| 9  | -00 | •  | Output       |            |             |                       |
| 10 | -   | •  | LICENSED     | Bool       | false       | FALSE                 |
| 11 | -   |    | IDENT_CODE   | String[18] |             | "RTPCFIGD CDIIHJHAH4" |
| 12 | -   |    | DONE         | Bool       | false       | FALSE                 |
| 13 | -   |    | BUSY         | Bool       | false       | FALSE                 |
| 14 | តា  | •  | EBBOB        | Bool       | false       | FALSE                 |

3. Il DB di istanza visualizza una stringa di 18 cifre nell'uscita IDENT\_CODE.

Figura 14-9 Licenza

- 4. Utilizzando le funzioni copia/incolla, copiare la stringa dal blocco dati e inserirla nel modulo (che viene inviato all'utente in una e-mail dopo l'ordine o che è incluso nel CD).
- Spedire il modulo a Servizio clienti (<u>https://support.industry.siemens.com/my/ww/en/requests/#createRequest</u>) con una richiesta di assistenza. Si riceverà il codice di registrazione per la CPU.

Operazioni per l'immissione del codice di registrazione REG\_KEY :

- 1. Inserire un nuovo blocco dati globale con un nome simbolico univoco, ad esempio "DB\_licenza", utilizzando "Inserisci nuovo blocco...".
- 2. Creare nel blocco un parametro REG\_KEY con il tipo di dati STRING[17].

|   | LICENSE_DB |         |            |        |             |  |  |  |
|---|------------|---------|------------|--------|-------------|--|--|--|
|   |            | Name    | Data type  | Offset | Start value |  |  |  |
| 1 | -00        |         |            |        |             |  |  |  |
| 2 | -          | REG_KEY | String[17] | 0.0    | "           |  |  |  |

Figura 14-10 REG KEY

- 3. Utilizzando le funzioni copia/incolla, copiare il codice di registrazione trasmesso di 17 cifre nella colonna "Valore iniziale".
- 4. Nell'OB ciclico immettere il nome del DB di licenza e della stringa (ad esempio DB\_licenza.REG\_KEY) nel parametro REG\_KEY dell'istruzione MB\_RED\_CLIENT.
- 5. Caricare i blocchi modificati nella CPU. Il codice di registrazione può essere immesso durante il runtime, senza che si debba passare da STOP a RUN.
- 6. A questo punto la CPU specificata dispone della licenza per la comunicazione Modbus/TCP tramite l'istruzione MB\_RED\_CLIENT, il bit di uscita LICENSED è TRUE.

Operazioni di correzione in caso di licenza mancante o errata:

 Se il codice di registrazione non è stato immesso o ne è stato specificato uno errato l' ERROR LED della CPU inizia a lampeggiare. Inoltre nel caso dell'S7-1200 la CPU effettua una registrazione ciclica nel buffer di diagnostica relativa alla mancanza della licenza.

| Buffer di diagnostica |                |                                   |                                                                           |  |  |  |
|-----------------------|----------------|-----------------------------------|---------------------------------------------------------------------------|--|--|--|
| Eventi                | La data        | a e l'ora della CPU fanno riferin | nento all'ora locale del PG/PC                                            |  |  |  |
|                       | N°             | Data e ora                        | Evento                                                                    |  |  |  |
|                       | 1              | 20/12/2018 12:34:39.743           | Errore di lunghezza di campo in FB 1086 - L'elaborazione viene continuata |  |  |  |
|                       | 2              | 20/12/2018 12:34:39.742           | Nessuna chiave di licenza per il pacchetto di funzioni                    |  |  |  |
|                       | 3              | 20/12/2018 12:34:33.736           | Errore di lunghezza di campo in FB 1086 - L'elaborazione viene continuata |  |  |  |
|                       | 4              | 20/12/2018 12:34:33.736           | Nessuna chiave di licenza per il pacchetto di funzioni                    |  |  |  |
|                       | 5              | 20/12/2018 12:34:27.729           | Errore di lunghezza di campo in FB 1086 - L'elaborazione viene continuata |  |  |  |
|                       | 6              | 20/12/2018 12:34:27.728           | Nessuna chiave di licenza per il pacchetto di funzioni                    |  |  |  |
|                       | 7              | 20/12/2018 12:34:21.721           | Errore di lunghezza di campo in FB 1086 - L'elaborazione viene continuata |  |  |  |
|                       | 8              | 20/12/2018 12:34:21.721           | Nessuna chiave di licenza per il pacchetto di funzioni                    |  |  |  |
|                       | 9              | 20/12/2018 12:34:15.714           | Errore di lunghezza di campo in FB 1086 - L'elaborazione viene continuata |  |  |  |
|                       | Congela elenco |                                   |                                                                           |  |  |  |

Figura 14-11 Buffer di diagnostica

• Se il codice di registrazione manca o è errato, la CPU elabora la comunicazione Modbus TCP, ma visualizza sempre "W#16#0A90 (Nessuna chiave di licenza valido per il pacchetto delle funzioni) nell'uscita STATUS\_x. Il bit di uscita LICENSED è FALSE.

# Parametri di ingresso: MB\_MODE, MB\_DATA\_ADDR, MB\_DATA\_LEN e MB\_DATA\_PTR

La combinazione dei parametri MB\_MODE, MB\_DATA\_ADDR, e MB\_DATA\_LEN determina quale codice funzione viene utilizzato nel messaggio Modbus attuale:

- MB\_MODE indica se è impostata la modalità di lettura o di scrittura: Lettura: MB\_MODE = 0, 101, 102, 103 e 104
   Scrittura: MB\_MODE = 1, 2, 105, 106, 115 e 116 (nota: se MB\_MODE = 2 non c'è alcuna distinzione tra le funzioni Modbus 15 e 05 o tra la 16 e la 06).
- MB\_DATA\_ADDR indica cosa verrà letto o scritto e fornisce informazioni sull'indirizzo in base alle quali l'istruzione MB\_RED\_CLIENT calcola l'indirizzo remoto.
- **MB\_DATA\_LEN** contiene il numero di valori da scrivere/leggere.
abella descrive il rapporto tra i parametri di ingresso MB\_MODE

| MB_MODE | MB_DATA_ADDR                                                                 | MB_DATA_LEN  | Funzione Modbus | Funzione e tipo di dati                                                                                                    |  |
|---------|------------------------------------------------------------------------------|--------------|-----------------|----------------------------------------------------------------------------------------------------|--|
| 0       | Da 1 a 9.999                                                                 | Da 1 a 2.000 | 01              | Leggi da 1 a 2.000 bit di usci-<br>ta nell'indirizzo remoto da 0 a<br>9.998                                                                                                    |  |
| 0       | Da 10.001 a 19.999                                                           | Da 1 a 2.000 | 02              | Leggi da 1 a 2.000 bit di in-<br>gresso nell'indirizzo remoto<br>da 0 a 9.998                                                                                                    |  |
| 0       | <ul> <li>Da 40.001 a<br/>49.999</li> <li>Da 400.001 a<br/>465.535</li> </ul> | Da 1 a 125   | 03              | <ul> <li>Leggi da 1 a 125 registri<br/>di mantenimento<br/>nell'indirizzo remoto da 0<br/>a 9.998</li> <li>Leggi da 1 a 125 registri<br/>di mantenimenti<br/>nell'indirizzo remoto da 0<br/>a 65.534</li> </ul>   |  |
| 0       | Da 30.001 a 39.999                                                           | Da 1 a 125   | 04              | Leggi da 1 a 125 parole di in-<br>gresso nell'indirizzo remoto<br>da 0 a 9.998                                                                                                    |  |
| 1       | Da 1 a 9.999                                                                 | 1            | 05              | Scrivi 1 bit di uscita<br>nell'indirizzo remoto da 0 a<br>9.998                                                                                                    |  |
| 1       | <ul> <li>Da 40.001 a<br/>49.999</li> <li>Da 400.001 a<br/>465.535</li> </ul> | 1            | 06              | <ul> <li>Scrivi 1 registro di mante-<br/>nimento nell'indirizzo re-<br/>moto da 0 a 9.998</li> <li>Scrivi 1 registro di mante-<br/>nimento nell'indirizzo re-<br/>moto da 0 a 65.534</li> </ul>                   |  |
| 1       | Da 1 a 9.999                                                                 | Da 2 a 1,968 | 15              | Scrivi da 2 a 1.968 bit di usci-<br>ta nell'indirizzo remoto da 0 a<br>9.998                                                                                                    |  |
| 1       | <ul> <li>Da 40.001 a<br/>49.999</li> <li>Da 400.001 a<br/>465.535</li> </ul> | Da 2 a 123   | 16              | <ul> <li>Scrivi da 2 a 123 registri<br/>di mantenimento<br/>nell'indirizzo remoto da 0<br/>a 9.998</li> <li>Scrivi da 2 a 123 registri<br/>di mantenimenti<br/>nell'indirizzo remoto da 0<br/>a 65.534</li> </ul> |  |
| 2       | Da 1 a 9.999                                                                 | Da 1 a 1,968 | 15              | Scrivi da 1 a 1.968 bit di usci-<br>ta nell'indirizzo remoto da 0 a<br>9.998                                                                                                    |  |
| 2       | <ul> <li>Da 40.001 a<br/>49.999</li> <li>Da 400.001 a<br/>465.535</li> </ul> | Da 1 a 123   | 16              | <ul> <li>Scrivi da 1 a 123 registri<br/>di mantenimento<br/>nell'indirizzo remoto da 0<br/>a 9.998</li> <li>Scrivi da 1 a 123 registri<br/>di mantenimento<br/>nell'indirizzo remoto da 0<br/>a 65.534</li> </ul> |  |

La seguente tabella descrive il rapporto tra i parametri di ingresso MB\_MODE, MB\_DATA\_ADDR, MB\_DATA\_LEN dell'istruzione MB\_RED\_CLIENT e la funzione Modbus:

| MB_ | MODE | MB_DATA_ADDR                                                       | MB_DATA_LEN                                           | Funzione Modbus | Funzione e tipo di dati                                                                                                    |
|-----|------|--------------------------------------------------------------------|-------------------------------------------------------|-----------------|----------------------------------------------------------------------------------------------------|
| 11  |      | L'istruzione non anal<br>MB_DATA_ADDR e M<br>rante l'esecuzione de | izza i parametri<br>IB_DATA_LEN du-<br>Illa funzione. | 11              | <ul> <li>Leggi la parola di stato e il<br/>contatore di eventi del ser-<br/>ver.</li> <li>La parola di stato indica lo<br/>stato di esecuzione (0 -<br/>non in esecuzione,<br/>0xFFFF - in esecuzione).</li> <li>Se la richiesta Modbus<br/>viene eseguita corretta-<br/>mente il contatore di<br/>eventi viene incrementa-<br/>to. Se si verifica un errore<br/>durante l'esecuzione di<br/>una funzione Modbus il<br/>server trasmette il mes-<br/>saggio, ma il contatore di<br/>eventi non viene incre-<br/>mentato.</li> </ul> |
| 80  |      | -                                                                  | 1                                                     | 08              | Controlla lo stato del server<br>con il codice di diagnostica<br>0x0000 (test circuito di ritor-<br>no - il server ritrasmette la ri-<br>chiesta):<br>1 WORD per richiamo                                                                                                    |
| 81  |      | -                                                                  | 1                                                     | 08              | Resetta il contatore di eventi<br>del server con il codice di dia-<br>gnostica 0x000A:<br>1 WORD per richiamo                                                                                                    |
| 101 |      | Da 0 a 65.535                                                      | Da 1 a 2.000                                          | 01              | Leggi da 1 a 2.000 bit di usci-<br>ta nell'indirizzo remoto da 0 a<br>65.535                                                                                                    |
| 102 |      | Da 0 a 65.535                                                      | Da 1 a 2.000                                          | 02              | Leggi da 1 a 2.000 bit di in-<br>gresso nell'indirizzo remoto<br>da 0 a 65.535                                                                                                    |
| 103 |      | Da 0 a 65.535                                                      | Da 1 a 125                                            | 03              | Leggi da 1 a 125 registri di<br>mantenimenti nell'indirizzo<br>remoto da 0 a 65.535                                                                                                    |
| 104 |      | Da 0 a 65.535                                                      | Da 1 a 125                                            | 04              | Leggi da 1 a 125 parole di in-<br>gresso nell'indirizzo remoto<br>da 0 a 65.535                                                                                                    |
| 105 |      | Da 0 a 65.535                                                      | 1                                                     | 05              | Scrivi 1 bit di uscita<br>nell'indirizzo remoto da 0 a<br>65.535                                                                                                    |
| 106 |      | Da 0 a 65.535                                                      | 1                                                     | 06              | Scrivi 1 registro di manteni-<br>mento nell'indirizzo remoto<br>da 0 a 65.535                                                                                                    |

| MB_MODE                                           | MB_DATA_ADDR  | MB_DATA_LEN  | Funzione Modbus | Funzione e tipo di dati                                                              |
|---------------------------------------------------|---------------|--------------|-----------------|--------------------------------------------------------------------------------------|
| 115                                               | Da 0 a 65.535 | Da 1 a 1,968 | 15              | Scrivi da 1 a 1.968 bit di usci-<br>ta nell'indirizzo remoto da 0 a<br>65.535        |
| 116                                               | Da 0 a 65.535 | Da 1 a 123   | 16              | Scrivi da 1 a 123 registri di<br>mantenimento nell'indirizzo<br>remoto da 0 a 65.535 |
| 3 10,<br>12 79,<br>82 100,<br>107 114,<br>117 255 |               |              |                 | Riservati                                                                            |

Esempio:

| Variabile                                                  | Significato                                                                                   |
|------------------------------------------------------------|-----------------------------------------------------------------------------------------------|
| MB_MODE = 1<br>MB_DATA_ADDR = 1<br>MB_DATA_LEN = 1         | Scrivi 1 bit di uscita con il codice funzione 5 a partire dall'indirizzo remoto<br>0.         |
| MB_MODE = 1<br>MB_DATA_ADDR = 1<br>MB_DATA_LEN = 2         | Scrivi 2 bit di uscita con il codice funzione 15 a partire dall'indirizzo remoto<br>0.        |
| MB_MODE = 104<br>MB_DATA_ADDR = 17834<br>MB_DATA_LEN = 125 | Leggi 125 parole di ingresso con il codice funzione 4 a partire dall'indirizzo remoto 17.834. |

### MB\_DATA\_PTR:

Il parametro MB\_DATA\_PTR è un puntatore a un buffer di dati per i dati da ricevere dal server Modbus e i dati da trasmettere al server Modbus. Come buffer di dati si può utilizzare un blocco dati globale (D) o un'area di merker (M).

Per i buffer nell'area di memoria (M) utilizzare un puntatore con il seguente formato ANY: Indirizzo "P#bit" "tipo di dati" "lunghezza" (esempio: P#M1000.0 WORD 500)

MB\_DATA\_PTR può indirizzare strutture di dati diverse a seconda dell'area di memoria in cui si trova il buffer:

 Se si utilizza un DB globale con accesso ottimizzato MB\_DATA\_PTR può indirizzare una variabile con tipo di dati elementare o un array di tipi di dati elementari. Sono ammessi i seguenti tipi di dati:

| Tipo di dati             | Lunghezza in bit |  |
|--------------------------|------------------|--|
| Bool                     | 1                |  |
| Byte, SInt, USInt, Char  | 8                |  |
| Word, Int, WChar, UInt   | 16               |  |
| DWord, DInt, UDInt, Real | 32               |  |

È possibile utilizzare tutti i tipi di dati supportati per tutte le funzioni Modbus. Ad esempio MB\_RED\_CLIENT può anche scrivere un bit ricevuto in una variabile di tipo byte in un indirizzo specificato senza modificare altri bit del byte. Non è quindi necessario disporre di un array di bit per poter eseguire le funzioni orientate a bit.

 Se si utilizza come area di memoria un'area di merker o un DB globale con accesso standard, non vi sono limiti riguardo ai tipi di dati elementari per MB\_DATA\_PTR; MB\_DATA\_PTR può indirizzare anche strutture di dati complesse, quali i tipi di dati PLC (UDT) e i tipi di dati di sistema (SDT).

## NOTA

#### Utilizzo di un'area di merker come buffer di dati

Se si utilizza come buffer di memoria per MB\_DATA\_PTR un'area di merker, si deve tener conto di questa variabile. Con le CPU SIMATIC S7-1200 è 8 KB.

# Parametri di uscita: STATUS\_x, RED\_ERR\_S7, RED\_ERR\_DEV e TOT\_COM\_ERR

La CPU visualizza messaggi di errore nelle uscite di stato dell'istruzione MB\_RED\_CLIENT :

#### NOTA

I codici di stato possono essere visualizzati nell'editor di programma come numeri interi o valori esadecimali:

- 1. Aprire il blocco desiderato nell'editor di programmazione.
- 2. Attivare lo stato di programmazione facendo clic su "Controllo on/off" (se non è stato stabilito un collegamento online si apre la finestra "Collega online" che consente di attivarne uno).
- 3. Selezionare la variabile che si vuole controllare e il formato di visualizzazione nel menu di scelta rapida di "Formato di visualizzazione".
- Parametro STATUS\_x (informazioni di stato generali):

| STATUS<br>(W#16#) | Descrizione                                                                                                    |
|-------------------|----------------------------------------------------------------------------------------------------|
| 0000              | Istruzione eseguita senza errori.                                                                                                 |
| 0001              | Collegamento stabilito.                                                                                                    |
| 0003              | Collegamento interrotto.                                                                                                    |
| 0A90              | Manca la licenza per l'istruzione MB_RED_CLIENT. Per maggiori informazioni consultare il paragrafo "Licenza" riportato più sopra. |
| 0AFF              | Il collegamento non è configurato e non viene utilizzato. Il collegamento "0A" deve es-<br>sere configurato.                      |
| 7000              | Nessun ordine attivo e nessun collegamento stabilito (REQ=0, DISCONNECT=1).                                                       |
| 7001              | Attivazione del collegamento avviata.                                                                                             |
| 7002              | Richiamo provvisorio. Attivazione del collegamento in corso.                                                                      |
| 7003              | Interruzione del collegamento in corso.                                                                                           |
| 7004              | Collegamento stabilito e controllato. Nessun ordine in elaborazione.                                                              |
| 7005              | Trasmissione dei dati in corso.                                                                                                   |
| 7006              | Ricezione dei dati in corso.                                                                                                    |

# • Parametro STATUS\_x (errore di protocollo)

| STATUS<br>(W#16#) | Descrizione                                                                                                    |
|-------------------|----------------------------------------------------------------------------------------------------|
| 80C8              | Nessuna risposta del server nel periodo definito. Controllare il collegamento con il server Modbus. Questo errore viene segnalato solo al termine dei tentativi configurati. Questo codice di errore viene visualizzato se l'istruzione MB_RED_CLIENT non riceve una risposta con l'ID della transazione trasferito originariamente (vedere la variabile statica MB_TRANSACTION_ID) entro il periodo definito.                                                                                                  |
| 8380              | Il telegramma Modbus ricevuto ha un formato errato o è stato ricevuto un numero in-<br>sufficiente di byte.                                                                                                    |
| 8382              | <ul> <li>La lunghezza specificata nell'intestazione del telegramma Modbus non corrisponde<br/>al numero di byte ricevuti.</li> <li>Il numero di byte non corrisponde al numero di byte effettivamente trasmessi (solo<br/>funzioni 1-4).</li> <li>L'indirizzo iniziale specificato nel telegramma ricevuto non corrisponde a quello<br/>memorizzato (funzioni 5, 6, 15 e 16).</li> <li>Il numero di parole non corrisponde al numero di parole effettivamente trasmesse<br/>(solo funzioni 15 e 16).</li> </ul> |
| 8383              | Errore durante la lettura o la scrittura dei dati o accesso all'esterno dell'area indirizzi di MB_DATA_PTR. Per maggiori informazioni consultare il paragrafo "MB_DATA_PTR" riportato più sopra.                                                                                                    |
| 8384              | <ul> <li>Codice di eccezione ricevuto non valido.</li> <li>È stato ricevuto un valore di dati diverso da quello originariamente inviato dal client<br/>(funzioni 5, 6 e 8)</li> <li>Valore di stato ricevuto non valido (funzione 11)</li> </ul>                                                                                                    |
| 8385              | <ul> <li>Codice di diagnostica non supportato.</li> <li>È stato ricevuto un codice di funzione parziale diverso da quello originariamente inviato dal client (funzione 8).</li> </ul>                                                                                                    |
| 8386              | Il codice funzione ricevuto non corrisponde a quello inviato originariamente.                                                                                                    |
| 8387              | L'ID di protocollo del telegramma Modbus TCP ricevuto dal server è diverso da "0".                                                                                                    |
| 8388              | Il server Modbus ha trasmesso una lunghezza di dati diversa di quella elaborata. Que-<br>sto errore si verifica quando si utilizzano le funzioni Modbus 5, 6, 15 o 16.                                                                                                    |

• Parametro STATUS\_x (errore di parametro)

| STATUS<br>(W#16#) | Descrizione                                                                                                    |
|-------------------|----------------------------------------------------------------------------------------------------|
| 80B6              | Tipo di collegamento non valido; sono supportati solo i collegamenti TCP.                                                                                   |
| 80BB              | ll parametro ActiveEstablished ha un valore non valido. È consentita solo la creazione<br>attiva del collegamento per il client (ActiveEstablished = TRUE). |
| 8188              | ll parametro MB_MODE ha un valore non valido.                                                                                                    |
| 8189              | Indirizzamento dei dati non valido nel parametro MB_DATA_ADDR.                                                                                              |
| 818A              | Lunghezza dei dati non valida nel parametro MB_DATA_LEN                                                                                                    |

| STATUS<br>(W#16#) | Descrizione                                                                                                    |
|-------------------|----------------------------------------------------------------------------------------------------|
| 818B              | Il parametro MB_DATA_PTR ha un puntatore non valido. Controllare anche i valori dei parametri MB_DATA_ADDR e MB_DATA_LEN (per maggiori informazioni sull'istruzione consultare il paragrafo "MB_DATA_ADDR" riportato più sopra). |
| 818C              | Timeout nel parametro BLOCKED_PROC_TIMEOUT o RCV_TIMEOUT (vedere le variabili statiche dell'istruzione). BLOCKED_PROC_TIMEOUT e RCV_TIMEOUT devono essere compresi fra 0,5 e 55,0 s.                                             |
| 8200              | <ul> <li>La CPU sta elaborando una diversa richiesta Modbus attraverso la porta.</li> <li>Un'altra istanza di MB_RED_CLIENT con gli stessi parametri di collegamento sta ela-<br/>borando l'attuale richiesta Modbus.</li> </ul> |

#### NOTA

#### Codici di errore delle istruzioni di comunicazione utilizzate internamente

Oltre agli errori elencati nelle tabelle, con l'istruzione MB\_RED\_CLIENT possono verificarsi errori causati dalle istruzioni di comunicazione (TCON, TDISCON, TSEND, TRCV, T\_DIAG e TRESET) utilizzate dall'istruzione.

La CPU assegna i codici di errore mediante il blocco dati di istanza dell'istruzione MB\_RED\_CLIENT e li visualizza in STATUS, nella sezione "Static", per l'istruzione corrispondente.

Il significato dei codici di errore è specificato nella documentazione dell'istruzione di comunicazione specifica.

#### NOTA

#### Errore di comunicazione durante la trasmissione o la ricezione dei dati

Se si verifica un errore di comunicazione durante la trasmissione o la ricezione dei dati, la CPU interrompe il collegamento attuale. Sono possibili i seguenti errori:

- 80C4 Errore di comunicazione temporaneo; il collegamento specificato viene terminato temporaneamente.
- 80C5 Il partner remoto ha terminato attivamente il collegamento.
- 80A1 Il collegamento specificato si è interrotto o non è ancora stato stabilito.

Ciò significa che si possono vedere tutti i valori di STATUS restituiti quando il collegamento viene interrotto e che il codice STATUS che ha causato l'interruzione viene visualizzato solo dopo che il collegamento è stato interrotto.

Esempio: se si verifica un errore di comunicazione temporaneo durante la ricezione dei dati, viene emesso prima STATUS 7003 (ERROR=falso) e in seguito 80C4 (ERROR=vero).

## MB\_RED\_SERVER (comunicazione come server Modbus TCP attraverso PROFINET)

Questa istruzione consente di stabilire un collegamento tra una CPU S7-1200 e un dispositivo che supporta il protocollo Modbus TCP.

Tabella 14-73 Istruzione MB\_RED\_SERVER

| KOP / FUP                                                                                                    | SCL                                                                                                    | Descrizione                                                                                                    |
|----------------------------------------------------------------------------------------------------|----------------------------------------------------------------------------------------------------|----------------------------------------------------------------------------------------------------|
| %DB5         "MB_RED_<br>SERVER_DB"         MB_RED_SERVER         EN         EN         REG_KEY         DISCONNECT         DISCONNECT         DR_NDR_0A         ERROR_0A         STATUS_0A         DR_NDR_1A         ERROR_1A         STATUS_0B         BRROR_0B         STATUS_0B         DR_NDR_1B         ERROR_1B         STATUS_1B         RED_ERR_S7         RED_ERR_DEV         TOT_COM_ERR | <pre>"MB_RED_SERVER_DB"(<br/>DISCONNECT:=_bool_in_,<br/>LICENSED=&gt;_bool_out_<br/>IDENT_CODE=&gt;_string_out_<br/>DR_NDR_OA=&gt;_bool_out,<br/>ERROR_0A=&gt;_bool_out,<br/>STATUS_0A=&gt;_word_out,<br/>DR_NDR_1A=&gt;_bool_out,<br/>ERROR_1A=&gt;_bool_out,<br/>STATUS_1A=&gt;_word_out_,<br/>DR_NDR_0B=&gt;_bool_out,<br/>ERROR_0B=&gt;_bool_out,<br/>STATUS_0B=&gt;_word_out_,<br/>DR_NDR_1B=&gt;_bool_out,<br/>ERROR_1B=&gt;_bool_out,<br/>STATUS_1B=&gt;_word_out_,<br/>RED_ERR_S7=&gt;_bool_out_,<br/>RED_ERR_DEV=&gt;_bool_out_,<br/>TOT_COM_ERR=&gt;_bool_out_,<br/>MB_HOLD_REG:=_variant_inout_);</pre> | L'istruzione MB_RED_SERVER comunica<br>come server Modbus TCP attraverso il<br>collegamento PROFINET.<br>L'istruzione MB_RED_SERVER elabora le<br>richieste di collegamento di un client<br>Modbus TCP, riceve ed elabora le richie-<br>ste Modbus e trasmette le risposte. |

Tabella 14-74 Tipi di dati per i parametri

| Parametro e tipo     |    | Tipo di dati | Descrizione                                                                                                    |  |
|----------------------|----|--------------|----------------------------------------------------------------------------------------------------|--|
| REG_KEY <sup>1</sup> | IN | STRING[17]   | Codice di registrazione per l'attivazione della licenza<br>L'istruzione MB_RED_SERVER richiede una licenza in ogni CPU.                                                                                                    |  |
| DISCONNECT           | IN | Bool         | <ul> <li>L'istruzione MB_RED_SERVER viene utilizzata per stabilire un collegamento passivo con un modulo partner. Il server risponde a una richiesta di collegamento proveniente dagli indirizzi IP indicati come "specificati" o "non specificati" nelle descrizioni del collegamento.</li> <li>Il parametro può essere utilizzato per definire quando una richiesta di collegamento viene accettata:</li> <li>0: se non è presente un collegamento di comunicazione, la CPU stabilisce un collegamento passivo.</li> <li>1: inizializzazione dell'interruzione del collegamento. Se l'ingresso è impostato la CPU non elabora ulteriori richieste del client e viene inizializzata l'interruzione del collegamento. Se il collegamento viene interrotto correttamente il parametro STATUS_x fornisce in uscita il valore "0003".</li> </ul> |  |

<sup>1</sup> Per maggiori informazioni consultare il paragrafo "Licenza" riportato più avanti.

<sup>2</sup> Per maggiori informazioni consultare il paragrafo "Parametro di ingresso MB\_HOLD\_REG" riportato più avanti.

<sup>3</sup> Per maggiori informazioni consultare il paragrafo "Parametri di uscita: ERROR\_x, RED\_ERR\_S7, RED\_ERR\_DEV e TOT\_COM\_ERR" riportato più avanti.

| Parametro e tipo         |        | Tipo di dati | Descrizione                                                                                                    |  |
|--------------------------|--------|--------------|----------------------------------------------------------------------------------------------------|--|
| MB_HOLD_REG <sup>2</sup> | IN_OUT | Variant      | Puntatore al registro di mantenimento Modbus dell'istruzione<br>MB_RED_SERVER<br>MB_HOLD_REG deve sempre indirizzare un'area di memoria superiore a<br>due byte.<br>Il registro di mantenimento contiene i valori a cui il client Modbus può ac-<br>cedere con le funzioni Modbus 3 (lettura), 6 (scrittura), 16 (scrittura multi-<br>pla) e 23 (lettura e scrittura in un ordine unico). |  |
| LICENSED <sup>1</sup>    | OUT    | Bool         | <ul><li>0: manca la licenza per l'istruzione</li><li>1: la licenza per l'istruzione è disponibile</li></ul>                                                                                                    |  |
| IDENT_CODE <sup>1</sup>  | OUT    | STRING[18]   | Codice di identificazione per la licenza. Questa stringa consente di richie-<br>dere il codice di registrazione REG_KEY.                                                                                                    |  |
| DR_NDR_0A                | OUT    | Bool         | <ul> <li>"Data Read" o "New Data Ready" per il collegamento 0A:</li> <li>0: nessun nuovo dato</li> <li>1: nuovi dati letti o scritti dal client Modbus</li> </ul>                                                                                                    |  |
| ERROR_0A                 | OUT    | Bool         | Se si verifica un errore durante un richiamo dell'istruzione<br>MB_RED_SERVER per il collegamento OA, l'uscita del parametro ERROR_OA<br>viene impostata a "1". Informazioni dettagliate sulla causa dell'errore sono<br>indicate dal parametro STATUS_OA.                                                                                                    |  |
| STATUS_0A <sup>3</sup>   | OUT    | Word         | Informazioni di stato dettagliate dell'istruzione sul collegamento OA.                                                                                                    |  |
| DR_NDR_1A                | OUT    | Bool         | "Data Read" o "New Data Ready" per il collegamento 1A:<br>• 0: nessun nuovo dato<br>• 1: nuovi dati letti o scritti dal client Modbus                                                                                                    |  |
| ERROR_1A                 | OUT    | Bool         | Se si verifica un errore durante un richiamo dell'istruzione<br>MB_RED_SERVER per il collegamento 1A, l'uscita del parametro ERROR_1A<br>viene impostata a "1". Informazioni dettagliate sulla causa dell'errore sono<br>indicate dal parametro STATUS_1A.                                                                                                    |  |
| STATUS_1A <sup>3</sup>   | OUT    | Word         | Informazioni di stato dettagliate dell'istruzione sul collegamento 1A.                                                                                                    |  |
| DR_NDR_OB                | OUT    | Bool         | <ul> <li>"Data Read" o "New Data Ready" per il collegamento OB:</li> <li>0: nessun nuovo dato</li> <li>1: nuovi dati letti o scritti dal client Modbus</li> </ul>                                                                                                    |  |
| ERROR_OB                 | OUT    | Bool         | Se si verifica un errore durante un richiamo dell'istruzione<br>MB_RED_SERVER per il collegamento OB, l'uscita del parametro ERROR_OB<br>viene impostata a "1". Informazioni dettagliate sulla causa dell'errore sono<br>indicate dal parametro STATUS_OB.                                                                                                    |  |
| STATUS_OB <sup>3</sup>   | OUT    | Word         | Informazioni di stato dettagliate dell'istruzione sul collegamento OB.                                                                                                    |  |
| DR_NDR_1B                | OUT    | Bool         | "Data Read" o "New Data Ready" per il collegamento 1B:<br>• 0: nessun nuovo dato<br>• 1: nuovi dati letti o scritti dal client Modbus                                                                                                    |  |
| ERROR_1B                 | OUT    | Bool         | Se si verifica un errore durante un richiamo dell'istruzione<br>MB_RED_SERVER per il collegamento 1B, l'uscita del parametro ERROR_1B<br>viene impostata a "1". Informazioni dettagliate sulla causa dell'errore sono<br>indicate dal parametro STATUS_1B.                                                                                                    |  |
| STATUS_1B <sup>3</sup>   | OUT    | Word         | Informazioni di stato dettagliate dell'istruzione sul collegamento 1B.                                                                                                    |  |

<sup>1</sup> Per maggiori informazioni consultare il paragrafo "Licenza" riportato più avanti.

<sup>2</sup> Per maggiori informazioni consultare il paragrafo "Parametro di ingresso MB\_HOLD\_REG" riportato più avanti.

<sup>3</sup> Per maggiori informazioni consultare il paragrafo "Parametri di uscita: ERROR\_x, RED\_ERR\_S7, RED\_ERR\_DEV e TOT\_COM\_ERR" riportato più avanti.

| Parametro e tipo        |     | Tipo di dati | Descrizione                                                                                                    |  |  |
|-------------------------|-----|--------------|----------------------------------------------------------------------------------------------------|--|--|
| RED_ERR_S7 <sup>3</sup> | OUT | Bool         | <ul><li>0: nessun errore di ridondanza in SIMATIC</li><li>1: errore di ridondanza in SIMATIC</li></ul>                                                                                 |  |  |
| RED_ERR_S7 <sup>3</sup> | OUT | Bool         | <ul> <li>0: nessun errore di ridondanza sul lato del partner del collegamento</li> <li>1: errore di ridondanza sul lato del partner del collegamento</li> </ul>                        |  |  |
| RED_ERR_S7 <sup>3</sup> | OUT | Bool         | <ul> <li>0: almeno 1 dei collegamenti configurati è stato stabilito</li> <li>1: perdita completa della comunicazione, tutti i collegamenti configurati sono stati annullati</li> </ul> |  |  |

<sup>1</sup> Per maggiori informazioni consultare il paragrafo "Licenza" riportato più avanti.

- <sup>2</sup> Per maggiori informazioni consultare il paragrafo "Parametro di ingresso MB\_HOLD\_REG" riportato più avanti.
- <sup>3</sup> Per maggiori informazioni consultare il paragrafo "Parametri di uscita: ERROR\_x, RED\_ERR\_S7, RED\_ERR\_DEV e TOT\_COM\_ERR" riportato più avanti.

# AVVERTENZA

#### Rischi connessi all'accesso all'immagine del processo

Ogni client Modbus TCP può accedere in lettura e in scrittura agli ingressi e alle uscite dell'immagine di processo e al blocco dati o all'area dei merker definiti dal registro di mantenimento Modbus. Le operazioni di lettura e scrittura non autorizzate possono modificare le variabili PLC in valori non validi e interrompere le operazioni del processo.

Per ridurre il rischio di accessi non autorizzati, limitare l'accesso all'indirizzo IP di uno specifico client Modbus. Per informazioni sulle ulteriori misure di sicurezza industriale implementabili vedere il sito Web di Siemens Industrial Cybersecurity (https://www.siemens.com/global/en/products/automation/topic-areas/industrial-

cybersecurity.html).

L'interruzione del processo può causare la morte o gravi lesioni alle persone e/o danni alle cose.

### Collegamenti server multipli

Le CPU possono:

- elaborare più collegamenti server
- accettare più collegamenti di diversi client contemporaneamente in una porta server

Il numero massimo di collegamenti dipende dalla CPU utilizzata ed è indicato nei dati tecnici della CPU. Il numero complessivo di collegamenti di una CPU, compresi quelli dei client e del server Modbus TCP, non deve superare il numero massimo supportato.

Riguardo ai collegamenti server è importante ricordare le seguenti regole:

- Ogni collegamento MB\_RED\_SERVER deve usare un proprio DB di istanza.
- È necessario un collegamento/ID di collegamento univoco per ciascun client che vuole connettersi alla porta server.
- Gli ID di collegamento devono essere univoci in tutta la CPU.

### Assegnazione degli indirizzi Modbus all'immagine di processo

L'istruzione MB\_RED\_SERVER consente alle funzioni Modbus (1, 2, 4, 5 e 15) entranti di accedere direttamente, in lettura e in scrittura, agli ingressi e alle uscite dell'immagine di processo della CPU (con i tipi di dati BOOL e WORD).

Nelle CPU S7-1200 lo spazio di indirizzamento per l'immagine di processo degli ingressi e per quella delle uscite è di 1 KB.

La seguente tabella descrive lo spazio di indirizzamento delle funzioni Modbus elencate più sopra:

| Funzione Modbus |                |              |                          |  |        |  |  |
|-----------------|----------------|--------------|--------------------------|--|--------|--|--|
| Codice funzione | Funzione       | Area di dati | Spazio di indirizzamento |  |        |  |  |
| 01              | Lettura: Bit   | Output       | 0                        |  | 65.535 |  |  |
| 02              | Lettura: Bit   | Input        | 0                        |  | 65.535 |  |  |
| 04              | Lettura: WORD  | Input        | 0                        |  | 65.535 |  |  |
| 05              | Scrittura: Bit | Output       | 0                        |  | 65.535 |  |  |
| 15              | Scrittura: Bit | Output       | 0                        |  | 65.535 |  |  |

Le richieste Modbus entranti con i codici funzione 3, 6, 16, e 23 scrivono o leggono nei registri di mantenimento Modbus (che possono essere specificati con il parametro MB\_HOLD\_REG o con Data\_Area\_Array).

# **Funzioni Modbus**

La seguente tabella elenca le funzioni Modbus supportate dall'istruzione MB\_RED\_SERVER:

| Codice funzione | Descrizione                                                                                                    |
|-----------------|----------------------------------------------------------------------------------------------------|
| 01              | Leggi bit di uscita                                                                                                    |
| 02              | Leggi bit di ingresso                                                                                                    |
| 03              | Leggi un registro di mantenimento                                                                                                    |
| 04              | Leggi parole di ingresso                                                                                                    |
| 05              | Scrivi un bit di uscita                                                                                                    |
| 06              | Scrivi un registro di mantenimento                                                                                                    |
| 08              | <ul> <li>Funzione di diagnostica:</li> <li>Prova dell'eco (funzione parziale 0x0000): l'istruzione MB_RED_SERVER riceve<br/>una parola di dati e la restituisce al client Modbus senza modificarla.</li> <li>Reset del contatore di eventi (funzione parziale 0x000A): l'istruzione<br/>MB_RED_SERVER resetta i seguenti contatori di eventi: "Success_Count",<br/>"Xmt_Rcv_Count", "Exception_Count", "Server_Message_Count" e<br/>"Request_Count".</li> </ul>                                                                                                    |
| 11              | Funzione di diagnostica: preleva il contatore di eventi della comunicazione<br>L'istruzione MB_RED_SERVER utilizza un contatore interno degli eventi di comunica-<br>zione per registrare il numero di richieste di lettura e scrittura eseguite correttamen-<br>te che vengono inviate al server Modbus.<br>Con le funzioni 8 e 11 il contatore di eventi non viene incrementato. Lo stesso vale<br>per le richieste che causano un errore di comunicazione, ad es. se si è verificato un<br>errore di protocollo; il codice funzione nella richiesta Modbus ricevuta non è suppor-<br>tato. |
| 15              | Scrivi bit di uscita                                                                                                    |
| 16              | Scrivi un registro di mantenimento                                                                                                    |
| 23              | Scrivi/leggi un registro di mantenimento con una richiesta                                                                                                    |

# Funzionamento e ridondanza

I nodi di comunicazione possono essere progettati come standalone o ridondanti. Se uno dei partner è progettato come standalone si parla di ridondanza unilaterale. Se entrambi i partner sono progettati come ridondanti si parla di ridondanza bilaterale.

- Ridondanza unilaterale:
  - si deve configurare un collegamento per ogni connessione tra i partner di comunicazione. I punti di collegamento della SIMATIC S7 sono chiamati 0 e 1; quelli del partner di comunicazione A e B.

La CPU R o la CPU H 1 fanno riferimento al punto 0, la CPU R o la CPU H 2 al punto 1.

Configurazione: se si progetta l'S7 in modo ridondante, viene creato un collegamento dal punto 0 dell'S7 al punto A del partner (collegamento dal punto 0 dell'S7 al partner/nodo A => collegamento 0A) e un collegamento dal punto 1 dell'S7 al punto A del partner (collegamento dal punto 1 dell'S7 al punto A del partner (collegamento dal punto 1 dell'S7 al partner/nodo A => 1A). La seguente figura illustra le definizioni dei collegamenti:

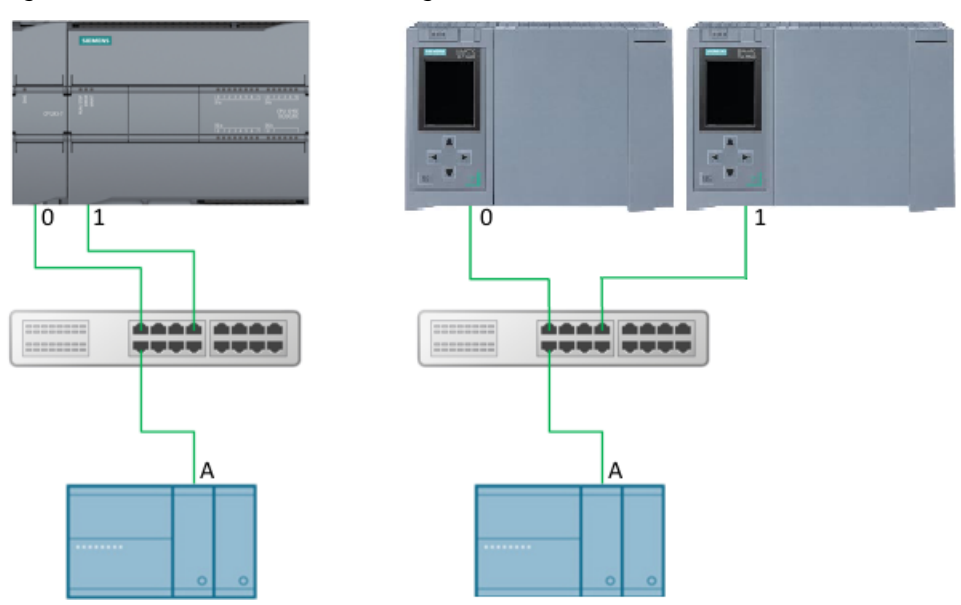

Figura 14-12 Ridondanza S7 unilaterale

Se si progetta l'S7 come standalone e il partner del collegamento è progettato in modo ridondante, viene creato un collegamento dal punto 0 dell'S7 al punto A del partner (collegamento dal punto 0 dell'S7 al partner/nodo A => collegamento 0A) e un collegamento dal punto 0 dell'S7 al punto B del partner (collegamento dal punto 0 dell'S7 al punto B del partner (collegamento dal punto 0 dell'S7 al punto B del partner (collegamento dal punto 0 dell'S7 al punto B del partner (collegamento dal punto 0 dell'S7 al punto B del partner (collegamento dal punto 0 dell'S7 al partner/nodo B => 0B). La seguente figura illustra le definizioni dei collegamenti:

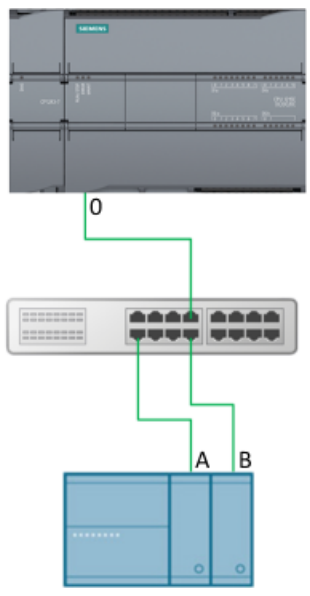

Figura 14-13 partner di ridondanza unilaterale

- Ridondanza bilaterale:
  - Descrizione: si deve configurare un collegamento per ogni connessione tra i partner di comunicazione. I punti di collegamento della SIMATIC S7 sono chiamati 0 e 1; quelli del partner di comunicazione A e B.

La CPU R o la CPU H 1 fanno riferimento al punto 0, la CPU R o la CPU H 2 al punto 1.

– Configurazione: Nel caso della ridondanza bilaterale, vengono creati due collegamenti dal punto 0 (collegamento dal punto 0 dell'S7 al partner/nodo A => collegamento 0A e collegamento dal punto 0 dell'S7 al partner/nodo B => collegamento 0B) e due collegamenti dal punto 1 dell'S7 ai punti A e B del partner (collegamento dal punto 1 dell'S7 al partner/nodo A => collegamento 1 dell'S7 al partner/nodo B => collegamento 1 dell'S7 al partner/nodo B => collegamento dal punto 1 dell'S7 al partner/nodo B => collegamento 1 dell'S7 al partner/nodo B => collegamento 1 dell'S7 al partner/nodo B => collegamento 1B). La seguente figura illustra le definizioni dei collegamenti:

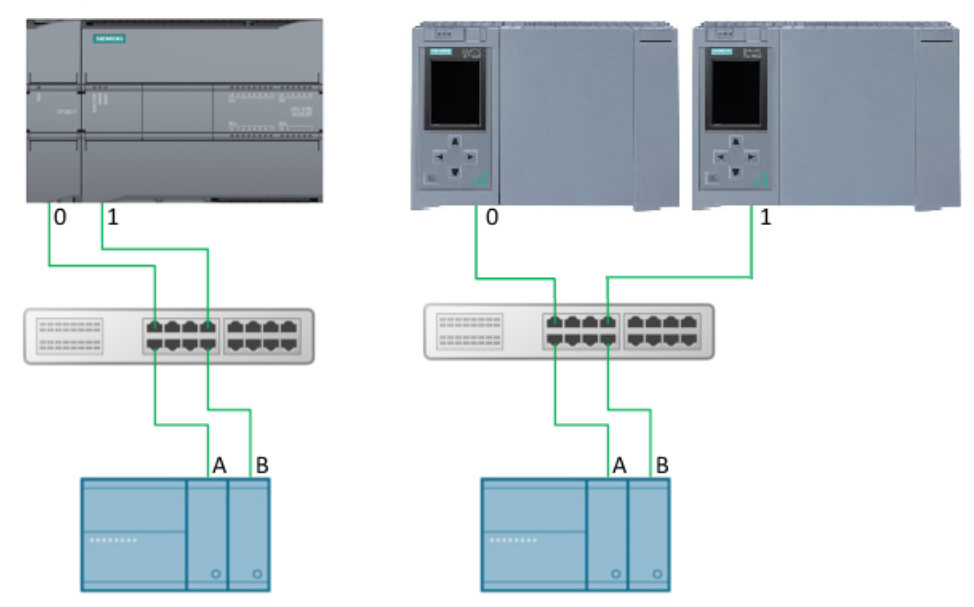

Figura 14-14 Ridondanza bilaterale

• Elaborazione dei telegrammi I telegrammi possono essere ricevuti attraverso tutti i collegamenti configurati. Il client può trasmettere i telegrammi attraverso uno o tutti i collegamenti. Se è stato ricevuto un telegramma in un collegamento, la CPU visualizza lo stato nell'uscita corrispondente DR\_NDR\_x o ERROR\_x. Ogni collegamento funziona in modo indipendente e non influisce sulla visualizzazione dello stato degli altri.

- Uscite di ridondanza RED\_ERR\_S7, RED\_ERR\_DEV e TOT\_COM\_ERR:
  - I bit di ridondanza RED\_ERR\_S7, RED\_ERR\_DEV e TOT\_COM\_ERR vengono impostati in base agli stati delle uscite di stato:

| Number of<br>faulty<br>connections | STATUS_0A | STATUS_0B | STATUS_1A | STATUS_1B |   | RED_ERR_<br>\$7 | RED_ERR_<br>DEV | TOT_COM_<br>ERR |
|------------------------------------|-----------|-----------|-----------|-----------|---|-----------------|-----------------|-----------------|
| 0                                  | okay      | okay      | okay      | okay      | Ι | FALSE           | FALSE           | FALSE           |
|                                    |           |           |           |           |   |                 |                 |                 |
|                                    | okay      | okay      | okay      | Error     |   | FALSE           | FALSE           | FALSE           |
|                                    | okay      | okay      | Error     | okay      | Т | FALSE           | FALSE           | FALSE           |
|                                    | okay      | Error     | okay      | okay      | Τ | FALSE           | FALSE           | FALSE           |
|                                    | Error     | okay      | okay      | okay      |   | FALSE           | FALSE           | FALSE           |
|                                    |           |           |           |           |   |                 |                 |                 |
|                                    | okay      | okay      | Error     | Error     |   | TRUE            | FALSE           | FALSE           |
|                                    | okay      | Error     | okay      | Error     |   | FALSE           | TRUE            | FALSE           |
| 2                                  | Error     | okay      | okay      | Error     |   | FALSE           | FALSE           | FALSE           |
| 2                                  | okay      | Error     | Error     | okay      | Τ | FALSE           | FALSE           | FALSE           |
|                                    | Error     | okay      | Error     | okay      |   | FALSE           | TRUE            | FALSE           |
|                                    | Error     | Error     | okay      | okay      |   | TRUE            | FALSE           | FALSE           |
|                                    |           |           |           |           |   |                 |                 |                 |
|                                    | Error     | Error     | Error     | okay      |   | TRUE            | TRUE            | FALSE           |
| 2                                  | Error     | Error     | okay      | Error     |   | TRUE            | TRUE            | FALSE           |
| 3                                  | Error     | okay      | Error     | Error     |   | TRUE            | TRUE            | FALSE           |
|                                    | okay      | Error     | Error     | Error     |   | TRUE            | TRUE            | FALSE           |
|                                    |           |           |           |           |   |                 |                 |                 |
| 4                                  | Error     | Error     | Error     | Error     |   | TRUE            | TRUE            | TRUE            |

Figura 14-15 Bit di interrupt per la configurazione della ridondanza su entrambi i lati

| Number of<br>faulty<br>connections | STATUS_0A | STATUS_0B | STATUS_1A | STATUS_1B |   | RED_ERR_<br>\$7 | RED_ERR_<br>DEV | TOT_COM_<br>ERR |
|------------------------------------|-----------|-----------|-----------|-----------|---|-----------------|-----------------|-----------------|
| 0                                  | okay      | 0AFF      | okay      | 0AFF      |   | FALSE           | FALSE           | FALSE           |
|                                    |           |           |           |           |   |                 |                 |                 |
| 1                                  | okay      | 0AFF      | Error     | 0AFF      | Γ | TRUE            | TRUE            | FALSE           |
|                                    | Error     | 0AFF      | okay      | 0AFF      |   | TRUE            | TRUE            | FALSE           |
|                                    |           |           |           |           |   |                 |                 |                 |
| 2                                  | Error     | 0AFF      | Error     | 0AFF      |   | TRUE            | TRUE            | TRUE            |

Figura 14-16 Bit di interrupt per la configurazione della ridondanza su un lato

#### NOTA

### Numeri di porta per il client e il server

Il client Modbus utilizza un numero di porta a partire da 2000. Il server Modbus viene generalmente indirizzato con il numero di porta 502. In funzione della CPU, è possibile configurare la porta 502 per più collegamenti (multiporta). Se la porta locale 502 è stata configurata per due o più collegamenti e i collegamenti non sono stati specificati, i client che inviano la richiesta vengono distribuiti in modo casuale ai collegamenti server attuali. Al primo client che vuole collegarsi all'istruzione "MB\_RED\_SERVER" non viene assegnato automaticamente il collegamento OA. Una volta che le richieste del client sono state assegnate ai collegamenti server, l'assegnazione viene mantenuta durante lo scambio dei telegrammi finché il collegamento non viene interrotto.

### Assegnazione dei parametri

L'istruzione MB\_RED\_SERVER **V1.0** e **V1.1** può essere utilizzata per l'S7-1200. La CPU implementa i collegamenti attraverso l'interfaccia locale della CPU o del CM/CP. La CPU configura e stabilisce i collegamenti mediante la struttura TCON\_IP\_V4. Configurazione di MB\_RED\_SERVER: nella finestra di dialogo dell'istruzione MB\_RED\_SERVER si possono eseguire le seguenti impostazioni:

- Parametri per i collegamenti OA, 1A, OB e 1B (per maggiori informazioni sulla configurazione della ridondanza consultare il paragrafo "Funzionamento e ridondanza" più sopra).
- Parametro interno (opzionale)

La finestra di dialogo può essere aperta con l'istruzione MB\_RED\_SERVER o con gli oggetti tecnologici:

| 00h                                     |   |                |            |                |         |
|-----------------------------------------|---|----------------|------------|----------------|---------|
| <ul> <li>Connection settings</li> </ul> | 0 | ]              |            |                |         |
| Connection 0A                           | 0 | Connection 0A  |            |                |         |
| Connection 1A                           | 0 | Parameterized  | connection |                | nnectic |
| Connection 0B                           | 0 | - Talametenzeo | connection | Configured co  | meeuo   |
| Connection 1B                           | 0 | Interface ID:  | 64         | Interface ID:  | 64      |
| <ul> <li>Internal settings</li> </ul>   | 0 | Connection ID: | 16#0001    | Connection ID: | 16#0    |
| Internal                                | 0 | Land Land      |            |                |         |
| Data Areas                              | 0 | Local port:    | 502        |                |         |
|                                         |   | Remote IP:     | 0 0 0 0    |                |         |
|                                         |   | Remote port:   | 0          |                |         |
|                                         |   |                |            |                |         |

Figura 14-17 Collegamento server parametrizzato

| Connection 0A   |            |                       |         |  |  |
|-----------------|------------|-----------------------|---------|--|--|
| O Parameterized | connection | Configured connection |         |  |  |
| Interface ID:   | 0          | Interface ID:         | 64      |  |  |
| Connection ID:  | 16#0000    | Connection ID:        | 16#0100 |  |  |
| Local port:     | 0          | ]                     |         |  |  |
| Remote IP:      | 0 0 0 0    | ]                     |         |  |  |
| Remote port:    | 0          | ]                     |         |  |  |

Figura 14-18 Collegamento server configurato

| Variabile     | Valore inizia-<br>le     | Descrizione                                                                                                |  |  |  |  |
|---------------|--------------------------|----------------------------------------------------------------------------------------------------|--|--|--|--|
| Collegamenti  | Collegamenti configurati |                                                                                                    |  |  |  |  |
| Interface ID  | 64                       | ID HW dell'interfaccia PN utilizzato                                                                       |  |  |  |  |
| Connection ID | 16#0000                  | ID dei collegamenti utilizzati. Gli ID di collegamento devono essere uni-<br>voci in tutta la CPU.         |  |  |  |  |
| Local port    | 502                      | Numero di porta locale del blocco server. La porta di default per il server<br>Modbus/TCP è la numero 502. |  |  |  |  |
| Remote IP     | 0.0.0.0                  | Indirizzo IP remoto del client. Per default l'indirizzo IP del client non è<br>specificato.                |  |  |  |  |
| Remote port   | 0                        | Numero di porta remota del client. Per default il numero di porta del<br>client non è specificato.         |  |  |  |  |
| Collegamenti  | configurati              |                                                                                                    |  |  |  |  |
| Interface ID  | 64                       | ID HW dell'interfaccia PN utilizzato                                                                       |  |  |  |  |
| Connection ID | 16#0000                  | ID dei collegamenti utilizzati. I collegamenti sono configurati nella vista<br>di rete.                    |  |  |  |  |

| 001<br>1                                                                                                    |                                         |                                                                                                    |                                                                                                    |
|----------------------------------------------------------------------------------------------------|-----------------------------------------|----------------------------------------------------------------------------------------------------|----------------------------------------------------------------------------------------------------|
| <ul> <li>Connection settings<br/>Connection 0A<br/>Connection 1A<br/>Connection 0B<br/>Connection 1B</li> <li>Internal settings<br/>Internal<br/>Data Areas</li> </ul> | 000000000000000000000000000000000000000 | Internal<br>HR_Start_Offset:<br>QB Start:<br>QB Count:<br>QB Read Start:<br>QB Read Count:<br>IB Read Start:<br>IB Read Start: | 16#0000         0         65535         0         65535         0         65535         0         65535 |

Figura 14-19 Parametro interno (opzionale)

| Variabile       | Tipo di dati | Valore inizia-<br>le | Descrizione                                                                                                    |
|-----------------|--------------|----------------------|----------------------------------------------------------------------------------------------------|
| HR_Start_Offset | WORD         | 0                    | Assegna l'indirizzo iniziale del registro di manteni-<br>mento Modbus.                                                                                                    |
| QB_Start        | UINT         | 0                    | Indirizzo iniziale del campo di indirizzamento delle<br>uscite in cui il master Modbus può scrivere (byte da 0<br>a 65535)                                                                                                    |
| QB_Count        | UINT         | 0                    | <ul> <li>Numero di byte di uscita in cui il master Modbus può scrivere.</li> <li>Esempio:</li> <li>QB_Start=0 e QB_Count=10: il master Modbus può scrivere nei byte di uscita da 0 a 9.</li> <li>QB_Count=0: Il master Modbus non può scrivere in alcun byte di uscita.</li> </ul>               |
| QB_Read_Start   | UINT         | 0                    | Indirizzo iniziale del campo di indirizzamento delle<br>uscite consentito che può essere letto dal master<br>Modbus (byte da 0 a 65535)                                                                                                    |
| QB_Read_Count   | UINT         | 0                    | <ul> <li>Numero di byte di uscita che possono essere letti dal master Modbus.</li> <li>Esempio:</li> <li>QB_Read_Start=0 e QB_Read_Count=10: Il master Modbus può leggere i byte di uscita da 0 a 9.</li> <li>QB_Read_Count=0: Il master Modbus non può leggere alcun byte di uscita.</li> </ul> |
| IB_Read_Start   | UINT         | 0                    | Indirizzo iniziale del campo di indirizzamento degli<br>ingressi consentito che può essere letto dal master<br>Modbus (byte da 0 a 65535)                                                                                                    |

| Variabile       | Tipo di dati | Valore inizia-<br>le | Descrizione                                                                                                    |
|-----------------|--------------|----------------------|----------------------------------------------------------------------------------------------------|
| IB_Read_Count   | UINT         | 0                    | Numero di byte di ingresso che possono essere letti<br>dal master Modbus.<br><i>Esempio:</i><br>IB_Read_Start=0 e IB_Read_Count=10: II master Mod-<br>bus può leggere i byte di ingresso da 0 a 9.<br>IB_Read_Count=0: II master Modbus non può leggere<br>alcun byte di ingresso. |
| Data_Area_Array | ARRAY [18]   |                      |                                                                                                    |
| data_type       | UINT         | 0                    | Tipo di dati: da 0 a 4                                                                                                    |
| db              | UINT         | 0                    | Numero del blocco dati                                                                                                    |
| start           | UINT         | 0                    | Primo indirizzo Modbus nel blocco dati                                                                                                    |
| length          | UINT         | 0                    | Numero di valori Modbus nel blocco dati                                                                                                    |

# Indirizzamento mediante la HR\_Start\_Offset variabile statica

Gli indirizzi del registro di mantenimento Modbus iniziano da 0.

*Esempio:* il registro di mantenimento inizia in MW100 e ha una lunghezza di 100 parole.

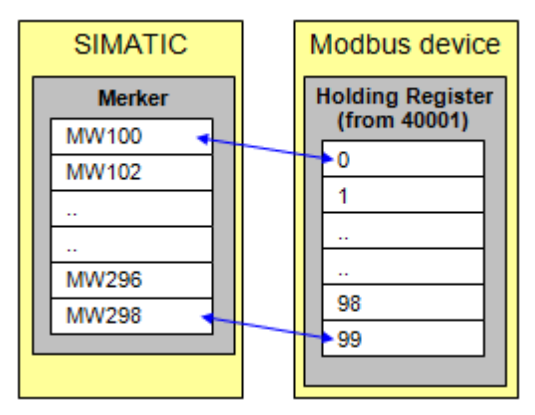

Figura 14-20 HR\_Start\_Offset\_0

È possibile definire la variabile HR\_Start\_Offset per fare in modo che il registro di mantenimento Modbus abbia un indirizzo iniziale diverso da 0.

*Esempio*: un valore di offset pari a 20 nel parametro HR\_Start\_Offset significa che l'indirizzo iniziale del registro di mantenimento viene spostato da 0 a 20. Se si indirizza il registro di mantenimento con un valore inferiore a 20 e superiore a 119, questa impostazione causa un errore.

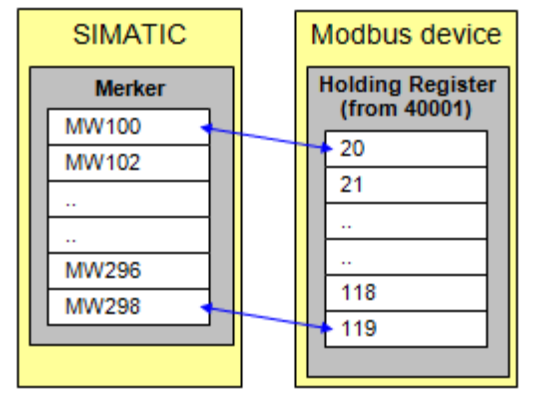

Figura 14-21 HR\_Start\_Offset\_20

### Data\_Area\_Array [1..8]

Sono disponibili otto aree di dati per la mappatura degli indirizzi MODBUS nella memoria SIMATIC S7. Se l'area di dati è definita con il tipo di dati "registro di mantenimento" il parametro MB\_HOLD\_REG non viene analizzato. Il master Modbus scrive o legge il registro Modbus e i bit del blocco dati in funzione del tipo di ordine. La CPU può elaborare ulteriormente questi valori nella successiva esecuzione del programma.

| 00h                     |    |                  |   |               |        |           |
|-------------------------|----|------------------|---|---------------|--------|-----------|
| 🕶 Connection settings 📀 | _  |                  |   |               |        |           |
| Connection 0A 📀         | Da | ta Areas         |   |               |        |           |
| Connection 1A 🥑         |    | Modbus data type |   | start address | length | DB number |
| Connection OB 🥑         | 1  | Holding Register | - | 100           | 200    | 12        |
| Connection 1B 🥑         | ÷. | noiding Register |   |               | 200    | 12        |
| 🕶 Internal settings 🛛 📀 | 2  | Unused           | - | 0             | 0      | 0         |
| Internal 🥑              | з  | Unused           | - | 0             | 0      | 0         |
| Data Areas 🧹            | 4  | Unused           | • | 0             | 0      | 0         |
|                         | 5  | Unused           | • | 0             | 0      | 0         |
|                         | 6  | Unused           | • | 0             | 0      | 0         |
|                         | 7  | Unused           | • | 0             | 0      | 0         |
|                         | 8  | Unused           | • | 0             | 0      | 0         |

Figura 14-22 Aree di dati server

È possibile solamente leggere o scrivere in un DB con qualsiasi ordine. L'accesso ai registri o ai valori dei bit che si trovano in DB diversi deve essere ripartito su due ordini anche se i numeri dei DB sono disposti in una sequenza ininterrotta. Durante la configurazione è importante tener conto di questo aspetto. È possibile mappare più aree Modbus (registri o valori di bit) in un blocco dati di quante il master Modbus ne possa elaborare con un telegramma. **data\_type** 

Il parametro data\_type specifica quali tipi di dati MODBUS vengono mappati dal master Modbus nel blocco dati. Se si immette in data\_type il valore "0", il master Modbus non utilizza l'area di dati corrispondente. Se si vuole che il master Modbus utilizzi più Data\_Area, le si deve definire in successione. Il master Modbus non elabora alcuna registrazione dopo un data\_type = 0.

| ldentificati-<br>vo | Tipo di dati                                      | Descrizione |
|---------------------|---------------------------------------------------|-------------|
| 0                   | Area non utilizzata                               |             |
| 1                   | Bit di uscita (bobine)                            | Bit         |
| 2                   | Bit di ingresso (ingressi)                        | Bit         |
| 3                   | Registro di mantenimento                          | Word        |
| 4                   | Parole di ingresso (registro degli in-<br>gressi) | Word        |

#### db

Il parametro db specifica il blocco dati che mappa i registri MODBUS o i valori di bit definiti di seguito. La CPU non consente di utilizzare il DB numero 0 perché è riservato al sistema.

#### start, length

start specifica il primo indirizzo Modbus che viene mappato dal master Modbus nella parola di dati 0 del DB. Il parametro length definisce la lunghezza degli indirizzi MODBUS mappati dal master Modbus nel blocco dati. Le aree di dati definite non devono sovrapporsi. Il parametro length deve essere diverso da 0.

#### Esempio: Mappatura degli indirizzi con Data\_Area\_Array

| Area di dati 1 | data_type | 3: Registro di mantenimento |
|----------------|-----------|-----------------------------|
|                | db        | 11                          |
|                | inizio    | 0                           |
|                | lunghezza | 500                         |
| Area di dati 2 | data_type | 3: Registro di mantenimento |
|                | db        | 12                          |
|                | inizio    | 720                         |
|                | lunghezza | 181                         |
| Area di dati 3 | data_type | 4: Parole di ingresso       |
|                | db        | 13                          |
|                | inizio    | 720                         |
|                | lunghezza | 281                         |
| Area di dati 4 | data_type | 1: Leggi bit di uscita      |
|                | db        | 14                          |
|                | inizio    | 640                         |
|                | lunghezza | 611                         |
| Area di dati 5 | data_type | 2: Bit di ingresso          |
|                | db        | 15                          |
|                | inizio    | 1700                        |
|                | lunghezza | 601                         |

| Area di dati 6 | data_type | 1: Leggi bit di uscita |
|----------------|-----------|------------------------|
|                | db        | 16                     |
|                | inizio    | 1700                   |
|                | lunghezza | 601                    |
| Area di dati 7 | data_type | Non utilizzato         |
|                | db        | 0                      |
|                | inizio    | 0                      |
|                | lunghezza | 0                      |
| Area di dati 8 | data_type | Non utilizzato         |
|                | db        | 0                      |
|                | inizio    | 0                      |
|                | lunghezza | 0                      |

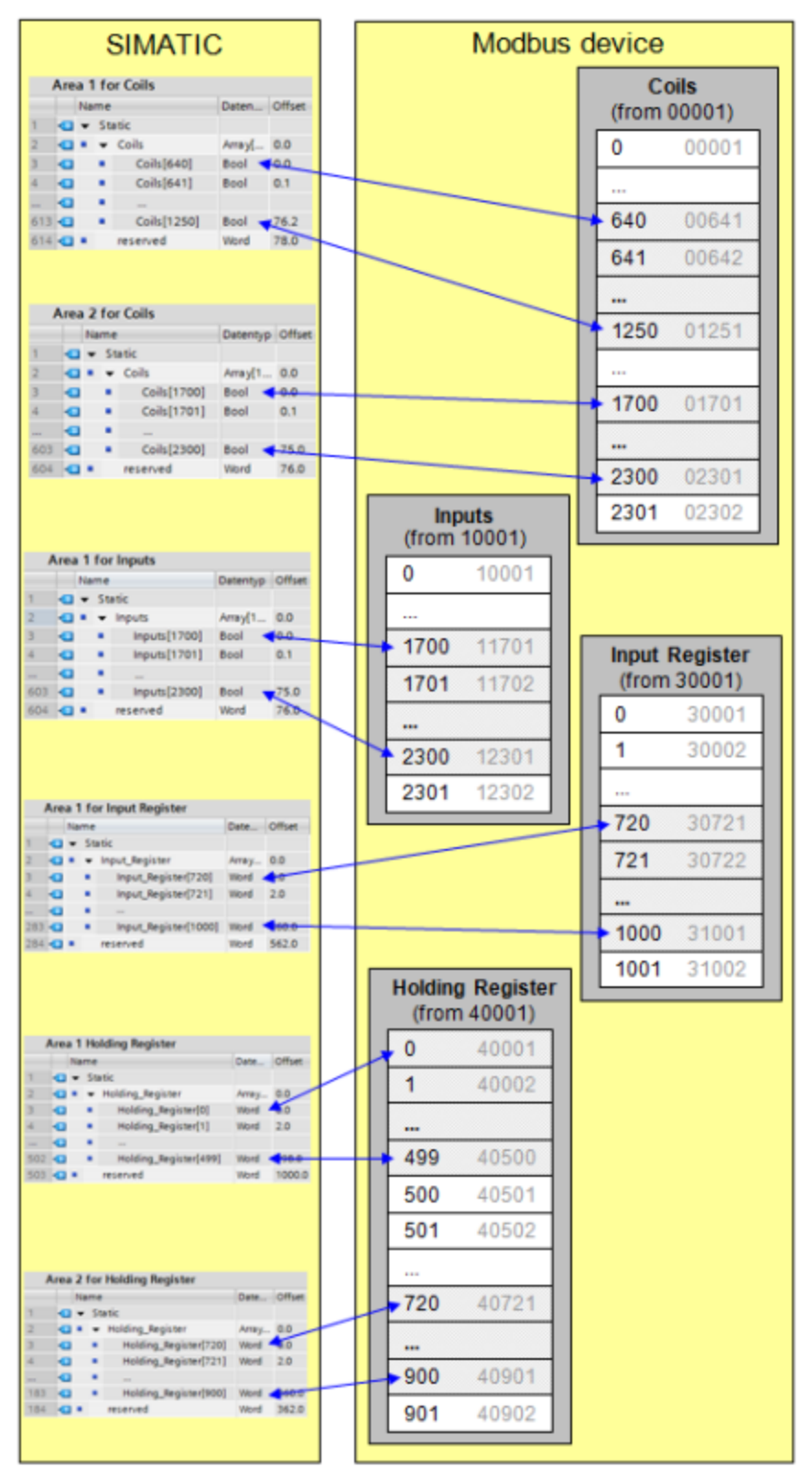

Figura 14-23 Definizione degli indirizzi

### Licenza

L'istruzione MB\_RED\_SERVER è disponibile a pagamento e richiede l'attivazione della licenza in ogni CPU. L'attivazione della licenza prevede due fasi:

- Visualizzazione dell'IDENT\_CODE della licenza
- Immissione del codice di registrazione REG\_KEY : Il codice di registrazione REG\_KEY deve essere assegnato a ogni istruzione MB\_RED\_SERVER. Memorizzare il REG\_KEY in un blocco dati globale da cui tutte le istruzioni MB\_RED\_SERVER riceveranno il codice di registrazione.

Per visualizzare l'IDENT\_CODE della licenza:

- 1. Assegnare i parametri all'istruzione MB\_RED\_SERVER in un OB ciclico in base alle proprie esigenze. Caricare il programma nella CPU e impostare la CPU su RUN.
- 2. Aprire il DB di istanza dell'istruzione Modbus e fare clic sul pulsante "Controlla tutto".
- 3. Il DB di istanza visualizza una stringa di 18 cifre nell'uscita IDENT\_CODE.

|    |     | Name       |              | Data type  | Start value | Monitor value        |
|----|-----|------------|--------------|------------|-------------|----------------------|
| 1  | -   | •          | Input        |            |             |                      |
| 2  | -   |            | REG_KEY      | String[17] |             |                      |
| 3  | -   |            | USE_ALL_CONN | Bool       | false       | FALSE                |
| 4  | -   | •          | REQ          | Bool       | false       | FALSE                |
| 5  | -   | •          | DISCONNECT   | Bool       | false       | FALSE                |
| 6  | -   | •          | MB_MODE      | USInt      | 0           | 0                    |
| 7  | -   | •          | MB_DATA_ADDR | UDInt      | 0           | 0                    |
| 8  | -   | •          | MB_DATA_LEN  | UInt       | 0           | 0                    |
| 9  | -01 | 🛛 🔻 Output |              |            |             |                      |
| 10 | -0  | •          | LICENSED     | Bool       | false       | FALSE                |
| 11 | -   | •          | IDENT_CODE   | String[18] |             | "RTPCFIGDCDIIHJHAH4" |
| 12 | -   |            | DONE         | Bool       | false       | FALSE                |
| 13 | -   |            | BUSY         | Bool       | false       | FALSE                |
| 14 | -   |            | FRBOR        | Bool       | false       | FALSE                |

Figura 14-24 Licenza

- 4. Utilizzando le funzioni copia/incolla, copiare la stringa dal blocco dati e inserirla nel modulo (che viene inviato all'utente in una e-mail dopo l'ordine o che è incluso nel CD).
- Spedire il modulo a Servizio clienti (<u>https://support.industry.siemens.com/my/ww/en/requests/#createRequest</u>) con una richiesta di assistenza. Si riceverà il codice di registrazione per la CPU.

Operazioni per l'immissione del codice di registrazione REG\_KEY :

- 1. Inserire un nuovo blocco dati globale con un nome simbolico univoco, ad esempio "DB\_licenza", utilizzando "Inserisci nuovo blocco...".
- 2. Creare nel blocco un parametro REG\_KEY con il tipo di dati STRING[17].

|   | LICENSE_DB |                            |            |        |             |
|---|------------|----------------------------|------------|--------|-------------|
|   |            | Name                       | Data type  | Offset | Start value |
| 1 |            | <ul> <li>Static</li> </ul> |            |        |             |
| 2 | -          | REG_KEY                    | String[17] | 0.0    |             |

Figura 14-25 REG\_KEY

3. Utilizzando le funzioni copia/incolla, copiare il codice di registrazione trasmesso di 17 cifre nella colonna "Valore iniziale".

- 4. Nell'OB ciclico immettere il nome del DB di licenza e della stringa (ad esempio DB\_licenza.REG\_KEY) nel parametro REG\_KEY dell'istruzione MB\_RED\_SERVER .
- 5. Caricare i blocchi modificati nella CPU. Il codice di registrazione può essere immesso durante il runtime, senza che dover passare da STOP a RUN.
- 6. A questo punto la CPU specificata dispone della licenza per la comunicazione Modbus/TCP tramite l'istruzione MB\_RED\_SERVER , il bit di uscita LICENSED è TRUE.

Operazioni di correzione in caso di licenza mancante o errata:

 Se il codice di registrazione non è stato immesso o ne è stato specificato uno errato l' ERROR LED della CPU inizia a lampeggiare. Inoltre nel caso dell'S7-1200 la CPU effettua una registrazione ciclica nel buffer di diagnostica relativa alla mancanza della licenza.

| Buffer d | li diagn      | ostica                            |                                                                           |
|----------|---------------|-----------------------------------|---------------------------------------------------------------------------|
| Event    | ti<br>Ita dat | a e l'ora della CPU fanno riferir | nento all'ora locale del PG/PC                                            |
|          | N°            | Data e ora                        | Evento                                                                    |
|          | 1             | 20/12/2018 12:34:39.743           | Errore di lunghezza di campo in FB 1086 - L'elaborazione viene continuata |
|          | 2             | 20/12/2018 12:34:39.742           | Nessuna chiave di licenza per il pacchetto di funzioni                    |
|          | 3             | 20/12/2018 12:34:33.736           | Errore di lunghezza di campo in FB 1086 - L'elaborazione viene continuata |
|          | 4             | 20/12/2018 12:34:33.736           | Nessuna chiave di licenza per il pacchetto di funzioni                    |
|          | 5             | 20/12/2018 12:34:27.729           | Errore di lunghezza di campo in FB 1086 - L'elaborazione viene continuata |
|          | 6             | 20/12/2018 12:34:27.728           | Nessuna chiave di licenza per il pacchetto di funzioni                    |
|          | 7             | 20/12/2018 12:34:21.721           | Errore di lunghezza di campo in FB 1086 - L'elaborazione viene continuata |
|          | 8             | 20/12/2018 12:34:21.721           | Nessuna chiave di licenza per il pacchetto di funzioni                    |
|          | 9             | 20/12/2018 12:34:15.714           | Errore di lunghezza di campo in FB 1086 - L'elaborazione viene continuata |
|          | Conge         | a elenco                          |                                                                           |

Figura 14-26 Diagnostic\_buffer

• Se il codice di registrazione manca o è errato, la CPU elabora la comunicazione Modbus TCP, ma visualizza sempre "W#16#0A90 (Nessuna chiave di licenza valido per il pacchetto delle funzioni) nell'uscita STATUS\_x. Il bit di uscita LICENSED è FALSE.

### Parametro di ingresso MB\_HOLD\_REG

Il parametro MB\_HOLD\_REG è un puntatore a un buffer di dati nel quale vengono memorizzati i dati a cui un client Modbus può accedere in lettura o in scrittura. Come area di memoria si può utilizzare un blocco dati globale (D) o un'area di merker (M):

- il limite superiore per il numero di indirizzi del blocco dati (D) dipende dalle dimensioni massime dei DB consentite nella CPU in uso.
- Il limite superiore per il numero di merker (M) dipende dalle dimensioni massime consentite per l'area di merker nella CPU in uso.

Le seguenti figure mostrano alcuni esempi di mappatura degli indirizzi Modbus sul registro di mantenimento per le funzioni Modbus 3 (lettura di più WORD), 6 (scrittura di una WORD), 16 (scrittura di più WORD) e 23 (scrittura e lettura di più WORD).

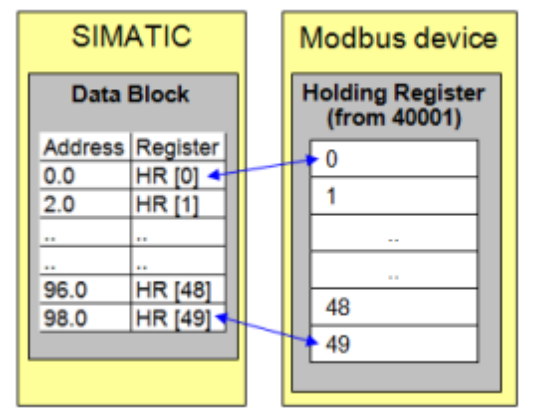

Figura 14-27 MB\_HOLD\_REG: Blocco dati con offset 0

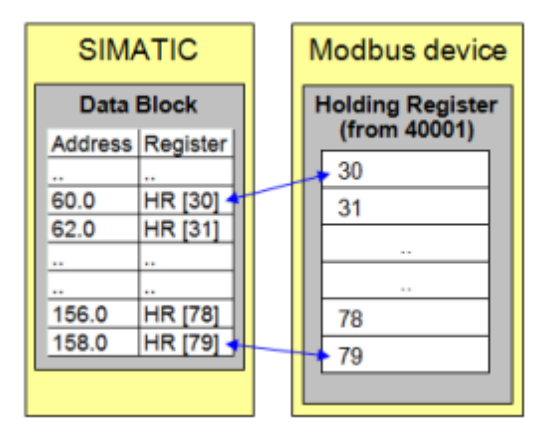

Figura 14-28 MB\_HOLD\_REG: Blocco dati con offset 60

**Data\_Area\_Array [1..8]**: Per informazioni su come utilizzare i parametri opzionali Data\_Area\_Array [1..8], consultare il paragrafo "Assegnazione dei parametri" riportato più sopra.

# Parametri di uscita: ERROR\_x, STATUS\_x, RED\_ERR\_S7, RED\_ERR\_DEV e TOT\_COM\_ERR

La CPU visualizza messaggi di errore nelle uscite di stato dell'istruzione MB\_RED\_SERVER:

#### NOTA

I codici di stato possono essere visualizzati nell'editor di programma come numeri interi o valori esadecimali:

- 1. Aprire il blocco desiderato nell'editor di programmazione.
- 2. Attivare lo stato di programmazione facendo clic su "Controllo on/off" (se non è stato stabilito un collegamento online si apre la finestra "Collega online" che consente di attivarne uno).
- 3. Selezionare la variabile che si vuole controllare e il formato di visualizzazione nel menu di scelta rapida di "Formato di visualizzazione".

Parametro STATUS\_x (informazioni di stato generali):

| STATUS<br>(W#16#) | Descrizione                                                                                                    |
|-------------------|----------------------------------------------------------------------------------------------------|
| 0000              | Istruzione eseguita senza errori.                                                                                                 |
| 0001              | Collegamento stabilito.                                                                                                    |
| 0003              | Collegamento interrotto.                                                                                                    |
| 0A90              | Manca la licenza per l'istruzione MB_RED_SERVER. Per maggiori informazioni consultare il paragrafo "Licenza" riportato più sopra. |
| OAFF              | Il collegamento non è configurato e non viene utilizzato. Il collegamento 0A deve essere<br>configurato.                          |
| 7000              | Nessun richiamo attivo e nessun collegamento stabilito (REQ=0, DISCONNECT=1).                                                     |
| 7001              | Primo richiamo. Attivazione del collegamento avviata.                                                                             |
| 7002              | Richiamo provvisorio. Attivazione del collegamento in corso.                                                                      |
| 7003              | Interruzione del collegamento in corso.                                                                                           |
| 7005              | Trasmissione dei dati in corso.                                                                                                   |
| 7006              | Ricezione dei dati in corso.                                                                                                    |

Parametro STATUS\_x (errore di protocollo)

| STATUS<br>(W#16#) | Codice di errore nel messaggio di<br>errore da MB_RED_SERVER(B#16#) | Descrizione                                                                                                    |  |
|-------------------|---------------------------------------------------------------------|----------------------------------------------------------------------------------------------------|--|
| 8380              | -                                                                   | Il telegramma Modbus ricevuto ha un formato errato<br>o è stato ricevuto un numero insufficiente di byte.                                                                                                    |  |
| 8381              | 01                                                                  | Codice funzione non supportato.                                                                                                    |  |
| 8382              | 03                                                                  | <ul> <li>Errore nella lunghezza dei dati:</li> <li>lunghezza errata nel telegramma Modbus ricevuto</li> <li>La lunghezza del telegramma specificata nell'intestazione del telegramma Modbus non corrisponde al numero di byte effettivamente ricevuti.</li> <li>Il numero di byte specificato nell'intestazione del telegramma Modbus non corrisponde al numero di byte effettivamente ricevuti (funzioni 15 e 16).</li> </ul> |  |

| STATUS<br>(W#16#) | Codice di errore nel messaggio di<br>errore da MB_RED_SERVER(B#16#) | Descrizione                                                                                                    |
|-------------------|---------------------------------------------------------------------|----------------------------------------------------------------------------------------------------|
| 8383              | 02                                                                  | Errore nell'indirizzo dei dati o accesso all'esterno<br>dell'area indirizzi del registro di mantenimento (para-<br>metro MB_HOLD_REG). Per maggiori informazioni<br>consultare il paragrafo "MB_HOLD_REG" riportato più<br>sopra. |
| 8384              | 03                                                                  | Errore nel valore di dati (funzione 05)                                                                                                    |
| 8385              | 03                                                                  | Codice di diagnostica non supportato (solo con la funzione 08).                                                                                                    |

Parametro STATUS\_x (errore di parametro)

| STATUS<br>(W#16#) | Descrizione                                                                                                    |  |  |
|-------------------|----------------------------------------------------------------------------------------------------|--|--|
| 80BB              | ll parametro ActiveEstablished ha un valore non valido.<br>È consentita solo la creazione passiva del collegamento per il server (active_established =<br>FALSE).                                                                                                    |  |  |
| 8187              | Il parametro MB_HOLD_REG ha un puntatore non valido. L'area di dati è troppo piccola.                                                                                                    |  |  |
| 8389              | <ul> <li>Definizione non valida dell'area di dati:</li> <li>Valore data_type non valido</li> <li>il numero del DB non è valido o non esiste: <ul> <li>Valore db non valido</li> <li>il numero del DB non esiste</li> <li>il numero del DB non esiste</li> <li>il numero del DB è già utilizzato da un'altra area di dati</li> <li>DB con accesso ottimizzato</li> <li>il DB non si trova nella memoria di lavoro</li> </ul> </li> <li>Valore length non valido</li> <li>Sovrapposizione delle area di indirizzi MODBUS che appartengono allo stesso tipo di dati MODBUS</li> </ul> |  |  |

# NOTA

#### Codici di errore delle istruzioni di comunicazione utilizzate internamente

Oltre agli errori elencati nelle tabelle, con l'istruzione MB\_RED\_SERVER possono verificarsi errori causati dalle istruzioni di comunicazione ("TCON", "TDISCON", "TSEND", "TRCV", "T DIAG" e "T RESET") utilizzate dall'istruzione.

I codici di errore vengono assegnati mediante il blocco dati di istanza dell'istruzione MB\_RED\_SERVER. I codici di errore vengono visualizzati in STATUS, nella sezione "Static", per l'istruzione corrispondente.

Il significato dei codici di errore è specificato nella documentazione dell'istruzione di comunicazione specifica.

#### NOTA

#### Errore di comunicazione durante la trasmissione o la ricezione dei dati

Se si verifica un errore di comunicazione durante la trasmissione o la ricezione dei dati, la CPU interrompe il collegamento attuale. Sono possibili i seguenti errori:

- 80C4 Errore di comunicazione temporaneo; il collegamento specificato viene terminato temporaneamente.
- 80C5 Il partner remoto ha terminato attivamente il collegamento.
- 80A1 Il collegamento specificato si è interrotto o non è ancora stato stabilito.

Questo significa anche che si possono vedere tutti i valori di STATUS restituiti quando il collegamento viene interrotto e che il codice STATUS che ha causato l'interruzione viene visualizzato solo dopo che il collegamento è stato interrotto.

Esempio: se si verifica un errore di comunicazione temporaneo durante la ricezione dei dati, viene emesso prima lo stato 7003 (ERROR=false) e in seguito 80C4 (ERROR=true).

# 14.5.2.3 Esempi di Modbus TCP

#### Esempio: collegamenti TCP multipli MB\_SERVER

È possibile impostare più collegamenti server Modbus TCP eseguendo MB\_SERVER per ogni singolo collegamento. Ciascun collegamento deve utilizzare un proprio DB di istanza, un proprio ID di collegamento e una propria porta IP. L'S7-1200 consente un solo collegamento per porta IP.

Per ottimizzare le prestazioni MB\_SERVER va eseguita in tutti i cicli del programma per ciascun collegamento.

Il parametro CONNECT utilizza il tipo di dati di sistema TCON\_IP\_V4. Nell'esempio queste strutture di dati si trovano in un DB chiamato "Modbus connections". Il DB "Modbus connections" contiene due strutture TCON\_IP\_V4: "TCPpassive\_1" (per il collegamento 1) e "TCP\_passive\_2" (per il collegamento 2). L'ID delle proprietà del collegamento e LocalPort, descritti nei commenti del segmento, sono elementi di dati memorizzati nella struttura di dati specificata in CONNECT.

I dati TCON\_IP\_V4 del parametro CONNECT contengono anche l'indirizzo IP nell'array ADDR di RemoteAddress. Le assegnazioni dell'indirizzo IP in TCPpassive\_1 e TCP\_passive\_2 non influiscono sull'attivazione dei collegamenti dei server TCP, ma determinano quali client Modbus TCP possono comunicare attraverso i collegamenti con ciascun server MB\_SERVER. MB\_SERVER ascolta passivamente il messaggio di un client Modbus e confronta l'indirizzo IP del messaggio in entrata con l'indirizzo IP memorizzato nel corrispondente array ADDR di RemoteAddress.

Le due istruzioni MB SERVER consentono tre varianti dell'indirizzo IP:

- Indirizzo IP = 0.0.0.0 Ogni MB\_SERVER risponde a tutti i client Modbus TCP con qualsiasi indirizzo IP.
- Indirizzo IP = lo stesso indirizzo IP sia in TCPpassive\_1 che in TCPpassive\_2 Entrambi i collegamenti MB\_SERVER rispondono solo alla richiesta dei client Modbus proveniente dall'indirizzo IP specificato.
- Indirizzo IP = numero IP diverso in TCP\_passive\_1 e TCP\_passive\_2 Ciascun MB\_SERVER risponde solo alla richiesta dei client Modbus proveniente dall'indirizzo IP memorizzato nei rispettivi dati TCON\_IP\_V4.

**Segmento 1:** collegamento #1, DB di istanza = "MB\_SERVER\_DB", in "Modbus connections.TCPpassive\_1" (ID = 1 e LocalPort = 502)

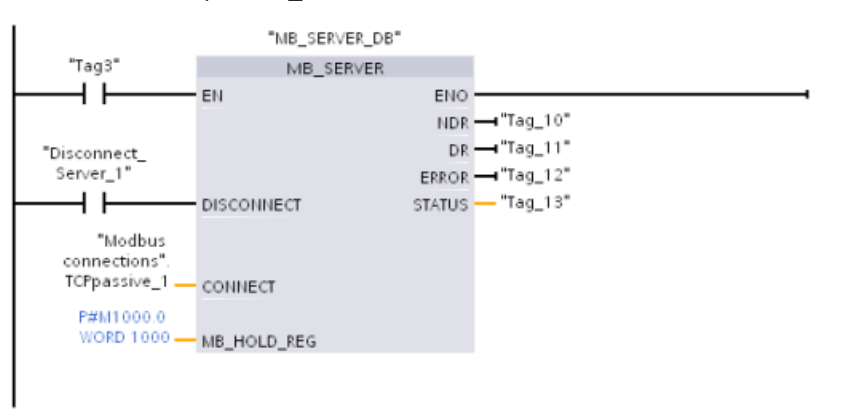

**Segmento 2:** collegamento #2, DB di istanza = "MB\_SERVER\_DB\_1", in "Modbus connections.TCPpassive\_2" (ID = 2 e LocalPort = 503)

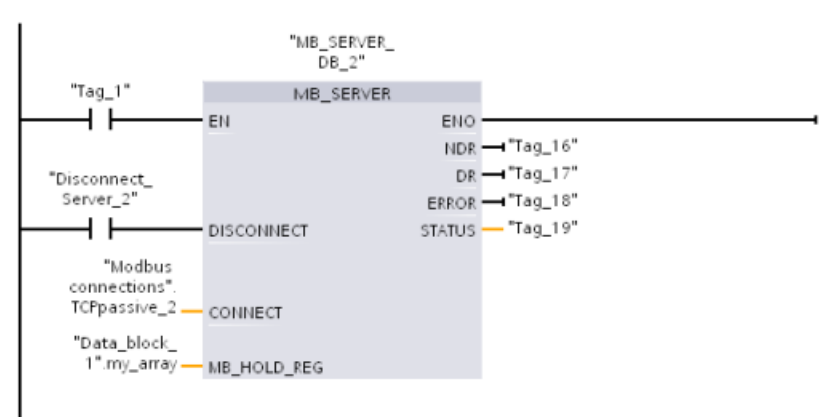

#### Esempio: MB\_CLIENT 1: più richieste con un collegamento TCP comune

È possibile trasmettere più richieste di client Modbus attraverso lo stesso collegamento. Per realizzare questa opzione si deve utilizzare lo stesso DB di istanza, ID di collegamento e numero di porta.

Poiché i due box MB\_CLIENT utilizzano la stessa struttura di dati TCON\_IP\_v4 nel parametro CONNECT ("Modbus\_connections".TCPactive\_1), l'ID del collegamento, il numero della porta e l'indirizzo IP sono identici. I dati dell'indirizzo IP di CONNECT assegnano l'indirizzo IP del server Modbus TCP di destinazione.

Può essere attivo solo un MB\_CLIENT per volta. Quando termina l'esecuzione di un client inizia l'esecuzione dell'altro client. La logica del programma è responsabile dell'esecuzione della logica della sequenza di esecuzione. L'esempio descrive i due client che leggono i dati remoti da un singolo client Modbus e trasferiscono i dati nella CPU del client Modbus (la memoria M inizia in M1000.0). L'eventuale rilevamento di un errore restituito è opzionale.

**Segmento 1:** funzione Modbus 1 - Lettura di 16 bit di uscita da un server Modbus TCP con l'indirizzo IP assegnato in "Modbus connections".TCPactive\_1.

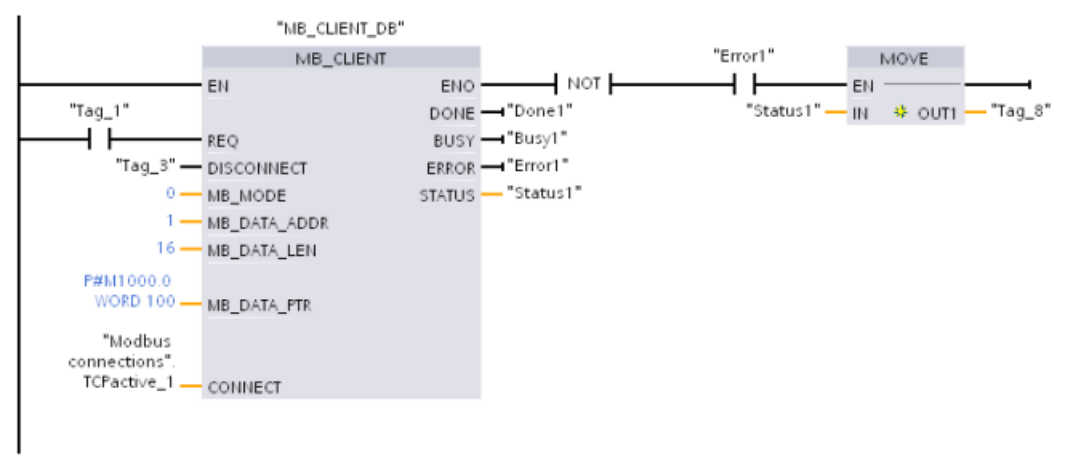

**Segmento 2:** funzione Modbus 2 - Lettura di 32 bit di ingresso da un server Modbus TCP con l'indirizzo IP assegnato in "Modbus connections".TCPactive\_1.

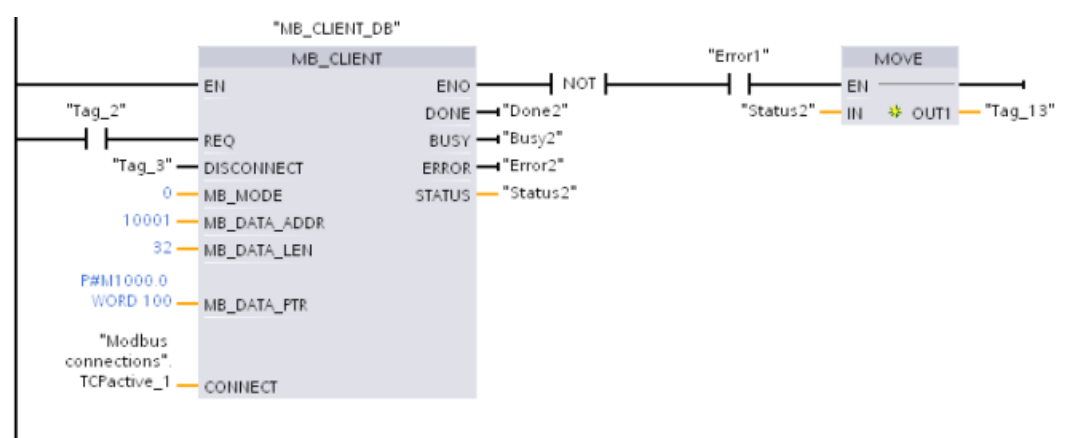

### Esempio: MB\_CLIENT 2: più richieste con un collegamento TCP diverso

Le richieste dei client Modbus TCP possono essere trasmesse tramite diversi collegamenti. Per poterlo fare si devono utilizzare diversi DB di istanza e ID di collegamento.

Se i collegamenti vengono stabiliti con lo stesso server Modbus il numero di RemotePort (porta IP) deve essere diverso. Se i collegamenti riguardano server diversi non c'è alcuna limitazione rispetto al numero della porta IP.

L'esempio descrive due client Modbus TCP che trasferiscono dati remoti da due diversi server Modbus TCP nella stessa area di memoria della CPU locale, a partire dall'indirizzo M1000.0. Inoltre viene rilevato anche un errore restituito, una funzione impostabile in opzione. **Segmento 1:** funzione Modbus 4 - Lettura di parole dell'immagine di processo degli ingressi da un parametro

CONNECT del server Modbus TCP = "Modbus connections".TCPactive\_1: **ID di collegamento** = 1, **RemoteAddress** = 192.168.2.241, **RemotePort** = 502

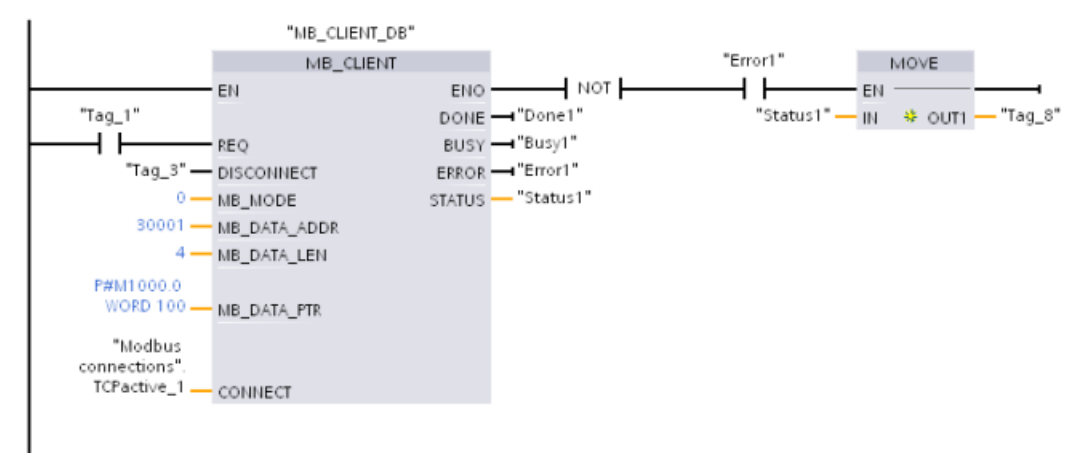

Segmento 2: funzione Modbus 3 - Lettura di parole del registro di mantenimento da un parametro

CONNECT del server Modbus TCP = "Modbus connections".TCPactive\_2: **ID di collegamento** = 2, **RemoteAddress** = 192.168.2.242, **RemotePort** = 502

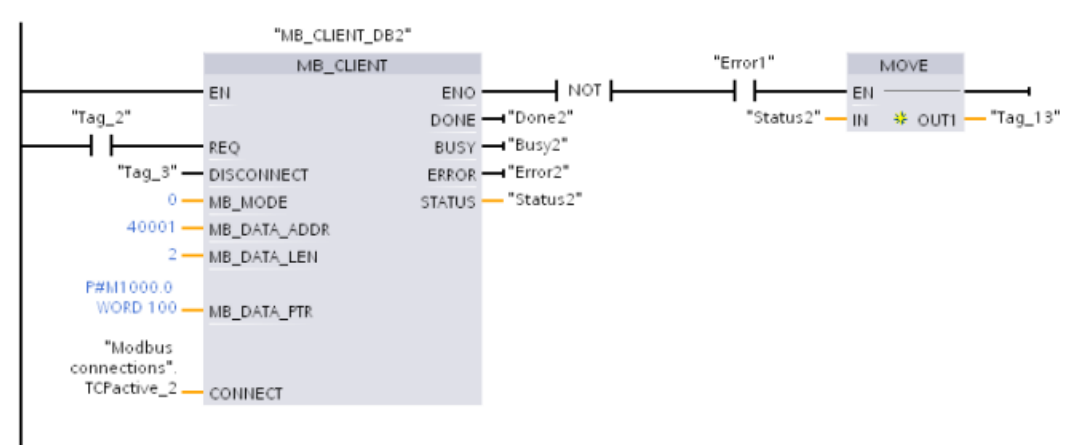

## Esempio: MB\_CLIENT 3: Richiesta di scrittura nell'immagine di processo delle uscite

Questo esempio descrive la richiesta di un client Modbus che trasferisce dati di bit dalla memoria della CPU locale (a partire da M1000.0) in un server Modbus TCP remoto. **Segmento 1:** funzione Modbus 15 - Scrittura di bit di uscita in un server Modbus

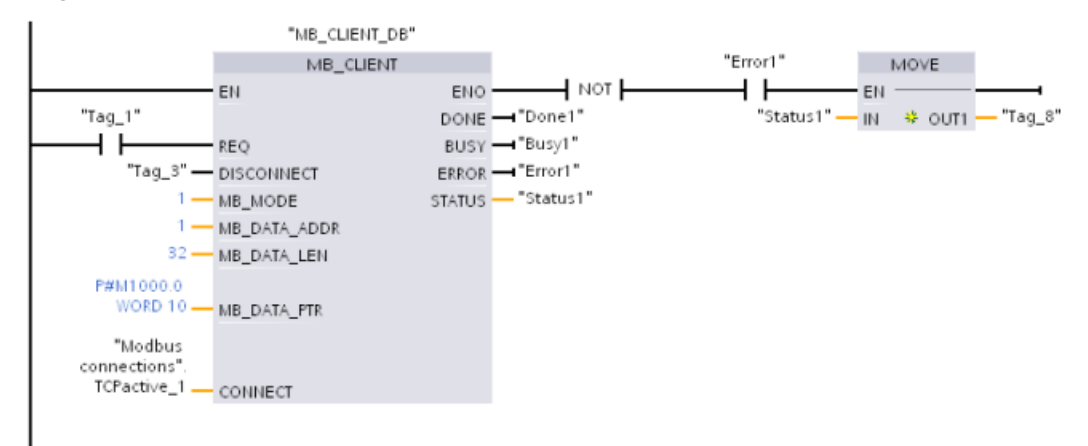

#### Esempio: MB\_CLIENT 4: Coordinamento di più richieste

È necessario garantire che ogni singola richiesta Modbus TCP concluda la propria esecuzione La sequenza di esecuzione deve essere controllata dalla logica del programma. L'esempio sotto riportato descrive in che modo le uscite del primo e del secondo client controllano la sequenza di esecuzione.

I due client usano gli stessi dati di collegamento specificati in CONNECT (in momenti diversi). I client trasferiscono i dati del registro di mantenimento dallo stesso server Modbus TCP remoto nello stesso indirizzo di memoria M della CPU locale. Inoltre viene rilevato anche un errore restituito, una funzione impostabile in opzione.

**Segmento 1:** funzione Modbus 3 - Lettura di parole del registro di mantenimento del server Modbus TCP

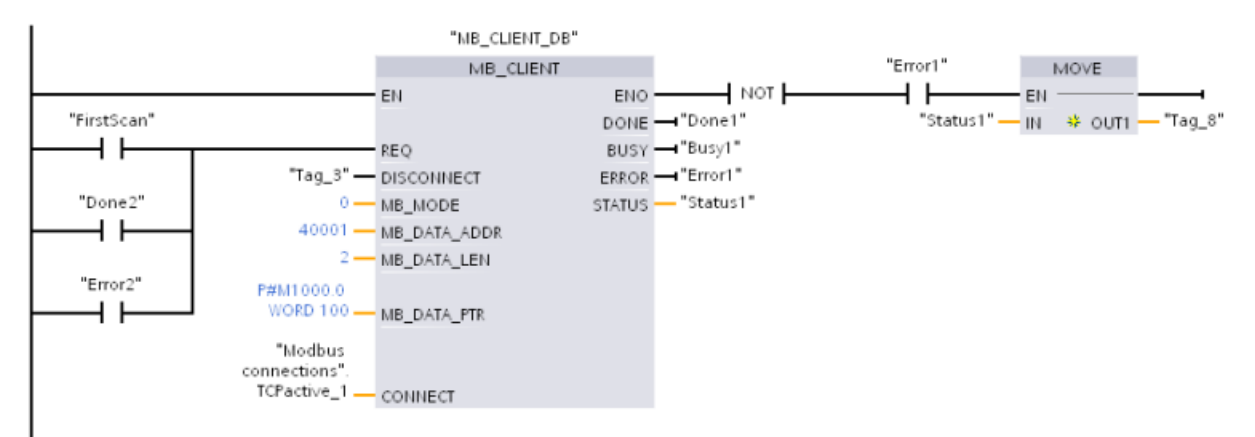

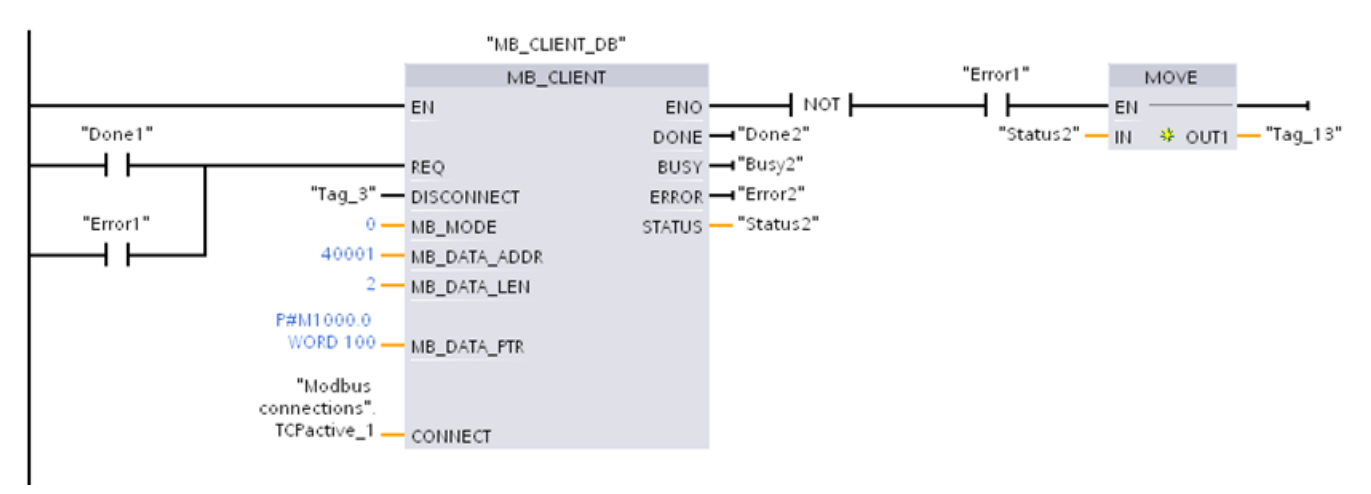

Segmento 2: funzione Modbus 3 - Lettura di parole del registro di mantenimento del server Modbus TCP

# 14.5.3 Modbus RTU

## 14.5.3.1 Descrizione

Modbus RTU (Remote Terminal Unit) è un protocollo standard per la comunicazione di rete che utilizza le porte RS232 o RS485 per il trasferimento dei dati tra i dispositivi di rete Modbus. Per aggiungere porte di rete PtP (Point to Point) a una CPU di può utilizzare un CM RS232 o RS485 o una CB RS485.

Modbus RTU si serve di una rete master/slave nella quale le comunicazioni vengono avviate da un solo dispositivo master e gli slave hanno solo la possibilità di rispondere alla richiesta del master. Il master invia la richiesta a un indirizzo slave e solo quel determinato indirizzo risponde al comando.

Modbus RTU consente di comunicare con diversi dispositivi (lettori RFID, dispositivi GPS, ecc.) tramite la periferia decentrata PROFINET o PROFIBUS.

- PROFINET (Pagina 553): collegare l'interfaccia Ethernet della CPU S7-1200 a un modulo di interfaccia PROFINET. In questo modo i moduli di comunicazione PtP inseriti nel telaio di montaggio con il modulo di interfaccia consentono la comunicazione seriale con i dispositivi Modbus esterni.
- PROFIBUS (Pagina 716): inserire un modulo di comunicazione PROFIBUS sul lato sinistro del telaio di montaggio che alloggia la CPU S7-1200. Collegare il modulo di comunicazione PROFIBUS al telaio di montaggio che alloggia un modulo di interfaccia PROFIBUS. In questo modo i moduli di comunicazione PtP inseriti nel telaio di montaggio con il modulo di interfaccia consentono la comunicazione seriale con i dispositivi Modbus esterni.

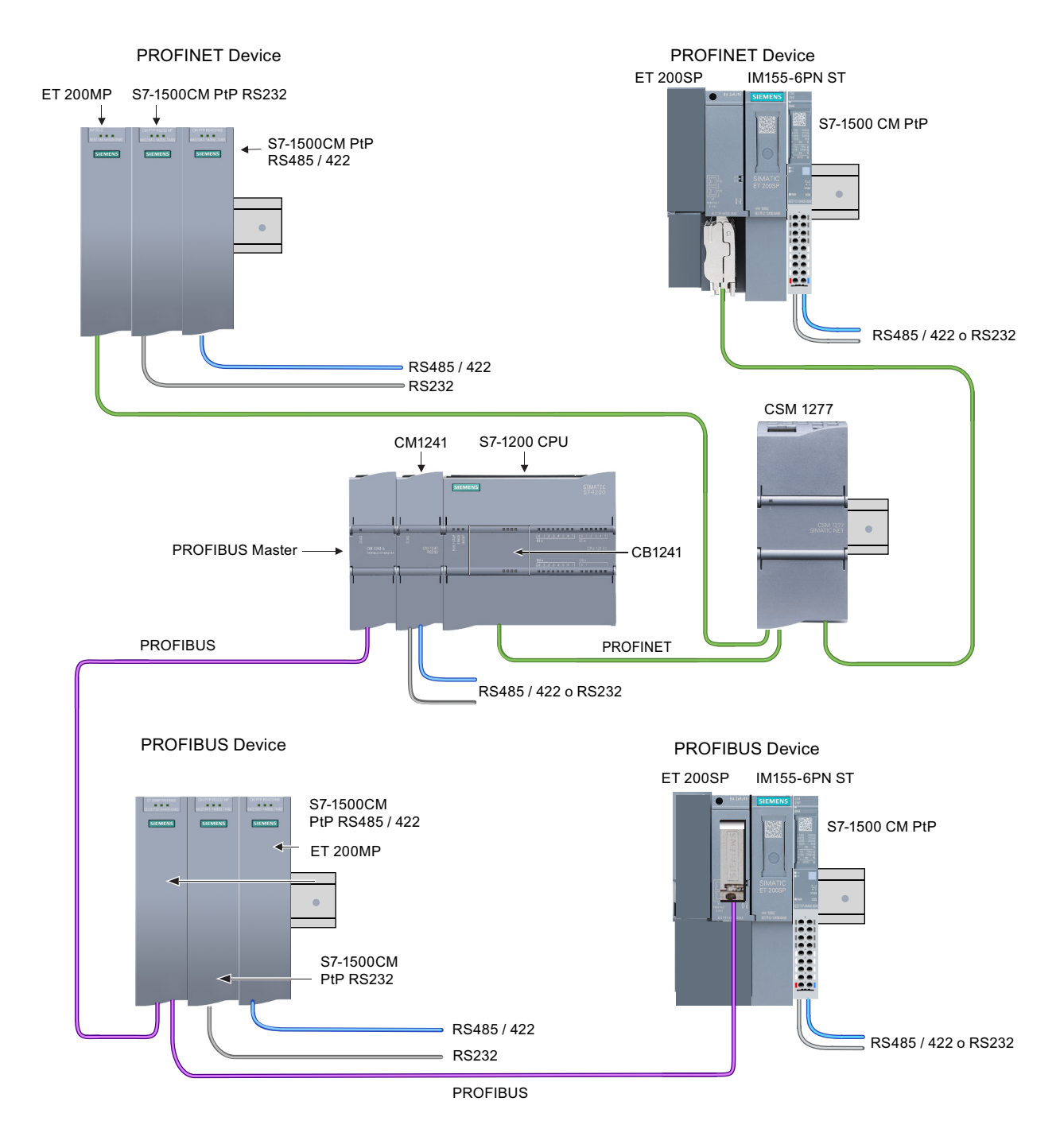

# Istruzioni Modbus RTU e loro versioni

Queste istruzioni Modbus RTU (Pagina 1007) mettono a disposizione una funzione per il collegamento con la periferia decentrata PROFINET o PROFIBUS. Consentono di configurare la comunicazione tra i CM PtP installati nel telaio di montaggio per la periferia decentrata e i dispositivi PtP. Per poter utilizzare le istruzioni Modbus RTU i moduli S7-1200 CM 1241 devono avere almeno la versione di firmware V2.1. Alcuni programmi S7-1200 di versioni precedenti fanno uso di istruzioni Modbus RTU legacy. (Pagina 1071) STEP 7 mette a disposizione diverse versioni delle istruzioni Modbus RTU. Per informazioni sulle versioni disponibili consultare Utilizzo delle versioni delle istruzioni

(https://support.industry.siemens.com/cs/ww/en/view/109798671/113722878475) nel sistema di informazione di STEP 7.

# 14.5.3.2 Numero massimo di slave Modbus supportati

L'indirizzamento Modbus supporta al massimo 247 slave (numerati da 1 a 247). Ogni segmento della rete Modbus può contenere al massimo 32 dispositivi a seconda delle capacità di carico e di pilotaggio dell'interfaccia RS485. Una volta raggiunto il limite di 32 dispositivi si deve usare un ripetitore per passare al segmento successivo. Per poter utilizzare 247 slave collegati a un master attraverso l'interfaccia RS485 sono necessari sette ripetitori. I ripetitori Siemens sono utilizzabili solo con PROFIBUS e hanno la funzione di controllare il passaggio del token PROFIBUS. Poiché non sono compatibili con gli altri protocolli per Modbus si dovranno utilizzare ripetitori non Siemens.

I timeout Modbus durano a lungo per default; l'uso di più ripetitori non causa alcun problema di ritardo. Il fatto che uno slave risponda tardi o che più ripetitori ritardino la risposta non causa alcun problema al master Modbus.

# 14.5.3.3 Istruzioni Modbus RTU

## Istruzione Modbus\_Comm\_Load (Configura I/O SIPLUS o porta del modulo PtP per Modbus RTU)

| KOP / FUP                                                                                                    | SCL                                                                                                    | Descrizione                                                                                                    |
|----------------------------------------------------------------------------------------------------|----------------------------------------------------------------------------------------------------|----------------------------------------------------------------------------------------------------|
| SDB6<br>"Modbus_<br>Comm_Load_<br>DB"<br>Modbus_Comm_Load<br>EN ENO<br>REQ DONE<br>PORT ERROR<br>BAUD STATUS<br>PARITY<br>PARITY<br>PLOW_CTRL<br>RTS_ON_DLY<br>RTS_OFF_DLY<br>RESP_TO<br>MB_DB | <pre>"Modbus_Comm_Load_DB"(     REQ:=_bool_in,     PORT:=_uint_in_,     BAUD:=_udint_in_,     PARITY:=_uint_in_,     FLOW_CTRL:=_uint_in_,     RTS_ON_DLY:=_uint_in_,     RTS_OFF_DLY:=_uint_in_,     RESP_TO:=_uint_in_,     DONE=&gt;_bool_out,     ERROR=&gt;_bool_out_,     STATUS=&gt;_word_out_,     MB_DB:=_fbtref_inout_);</pre> | L'istruzione Modbus_Comm_Load configura gli I/O<br>SIPLUS o una porta PtP per la comunicazione tra-<br>mite protocollo Modbus RTU.<br>Opzioni hardware della porta Modbus RTU: instal-<br>lazione di fino a tre CM (RS485 o RS232) e un CB<br>(R4845).<br>Opzioni I/O SIPLUS per Modbus RTU: Installare ET<br>200MP S7-1500CM PtP (RS485 / 422 o RS232) op-<br>pure ET 200SP S7-1500 CM PtP (RS485 / 422 o<br>RS232)<br>Quando si inserisce nel programma un'istruzione<br>Modbus_Comm_Load viene assegnato automati-<br>camente un blocco dati di istanza. |

Tabella 14-75 Istruzione Modbus\_Comm\_Load

Tabella 14-76 Tipi di dati per i parametri

| Parametro e tipo |    | Tipo di dati | Descrizione                                                                                                    |  |
|------------------|----|--------------|----------------------------------------------------------------------------------------------------|--|
| EN               | IN | Bool         | Nota: L'istruzione Modbus RTU, Modbus_Comm_Load utilizza le istruzioni<br>RDREC e WRREC per inizializzare il modulo PTP. Tuttavia l'istruzione<br>RDREC/WRREC opera in modo asincrono, vale a dire che sono necessarie di-<br>verse scansioni per il suo completamento. Pertanto occorre che il parame-<br>tro EN dell'istruzione Modbus_Comm_Load sia "true" fino al completamento<br>dell'istruzione RDREC/WRREC. |  |
| REQ              | IN | Bool         | La commutazione di un segnale da low a high (fronte di salita) avvia l'ope-<br>razione.<br>(Solo nella versione 2.0)                                                                                                    |  |

<sup>1</sup> Parametri opzionali per Modbus\_Comm\_Load (V 2.x o successiva). fare clic sulla freccia situata nella parte inferiore di una casella KOP/FUP per espandere la casella e includere questi parametri.

| Parametro e tipo         |     | Tipo di dati | Descrizione                                                                                                    |
|--------------------------|-----|--------------|----------------------------------------------------------------------------------------------------|
| PORT                     | IN  | Port         | Dopo aver installato e configurato il dispositivo di comunicazione CM o CB<br>l'identificativo della porta compare nell'elenco a discesa dei parametri nel<br>collegamento del box PORT. Il valore assegnato alla porta del CM o della CB<br>corrisponde alla proprietà "Identificazione HW" della configurazione disposi-<br>tivi. Il nome simbolico della porta viene assegnato nella scheda "Costanti di<br>sistema" della tabella delle variabili PLC. |
| BAUD                     | IN  | UDInt        | Selezione della velocità di trasmissione:<br>300, 600, 1200, 2400, 4800, 9600, 19200, 38400, 57600, 76800,<br>115200, tutti gli altri valori non sono validi                                                                                                    |
| PARITY                   | IN  | UInt         | Parità:<br>• 0 – Nessuna parità<br>• 1 – Parità dispari<br>• 2 – Parità pari                                                                                                    |
| FLOW_CTRL <sup>1</sup>   | IN  | UInt         | <ul> <li>Controllo flusso:</li> <li>0 – (default) Nessun controllo del flusso</li> <li>1 – Controllo del flusso hardware con RTS sempre ON (non vale per le porte RS485)</li> <li>2 – Controllo del flusso hardware con RTS disattivato</li> </ul>                                                                                                    |
| RTS_ON_DLY <sup>1</sup>  | IN  | UInt         | <ul> <li>Selezione del ritardo RTS ON:</li> <li>0 – (default) Nessun ritardo da "RTS ON" alla trasmissione del primo carattere del messaggio</li> <li>Da 1 a 65535 – Ritardo in millisecondi da "RTS ON" alla trasmissione del primo carattere del messaggio (non vale per le porte RS485). I ritardi RTS vengono applicati indipendentemente dal tipo di controllo del flusso selezionato in FLOW_CTRL.</li> </ul>                                        |
| RTS_OFF_DLY <sup>1</sup> | IN  | UInt         | <ul> <li>Selezione del ritardo RTS OFF:</li> <li>0 – (default) Nessun ritardo fra la trasmissione dell'ultimo carattere e la disattivazione di RTS</li> <li>Da 1 a 65535 – Ritardo in millisecondi fra la trasmissione dell'ultimo carattere e la disattivazione di RTS (non vale per le porte RS485). I ritardi RTS vengono applicati indipendentemente dal tipo di controllo del flusso selezionato in FLOW_CTRL.</li> </ul>                             |
| RESP_TO <sup>1</sup>     | IN  | UInt         | Timeout di risposta:<br>tempo in millisecondi concesso dal master Modbus_Master per la risposta<br>dello slave. Se lo slave non risponde entro il tempo indicato il<br>Modbus_Master ripete la richiesta oppure, nel caso sia stato raggiunto il nu-<br>mero di tentativi specificato, la interrompe con un errore.<br>Da 5 ms a 65535 ms (valore di default = 1000 ms).                                                                                   |
| MB_DB                    | IN  | Variant      | Riferimento al blocco dati di istanza utilizzato dalle istruzioni<br>Modbus_Master o Modbus_Slave. Dopo aver inserito nel programma Mod-<br>bus_Master o Modbus_Slave, l'identificativo del DB compare nell'elenco a<br>discesa dei parametri nel collegamento del box MB_DB.                                                                                                    |
| DONE                     | OUT | Bool         | Il bit DONE è vero per un ciclo di scansione se l'ultima richiesta si è conclusa senza errori. (Solo nella versione 2.0)                                                                                                    |
| ERROR                    | OUT | Bool         | Il bit ERROR è vero per un ciclo di scansione se l'ultima richiesta si è conclu-<br>sa con un errore. Il valore del codice di errore nel parametro STATUS è vali-<br>do solo durante l'unico ciclo di scansione in cui ERROR = TRUE.                                                                                                    |
| STATUS                   | OUT | Word         | Codice della condizione di esecuzione                                                                                                    |

<sup>1</sup> Parametri opzionali per Modbus\_Comm\_Load (V 2.x o successiva). fare clic sulla freccia situata nella parte inferiore di una casella KOP/FUP per espandere la casella e includere questi parametri.
Modbus\_Comm\_Load consente di configurare una porta per il protocollo Modbus RTU. Quando una porta è configurata per il protocollo Modbus RTU, può essere utilizzata solo dall'istruzione Modbus\_Master o Modbus\_Slave.

È necessario usare un'esecuzione diversa di Modbus\_Comm\_Load per ogni porta di comunicazione riservata alla comunicazione Modbus. Assegnare un DB di istanza Modbus\_Comm\_Load univoco ad ogni porta utilizzata. Nella CPU si possono installare fino a tre moduli di comunicazione (RS232 o RS485) e una scheda di comunicazione (RS485). Richiamare Modbus\_Comm\_Load da un OB di avviamento ed eseguirla una volta oppure avviare il richiamo che la esegua una volta utilizzando il flag di sistema del primo ciclo di scansione (Pagina 87). Eseguire nuovamente Modbus\_Comm\_Load solo se occorre modificare i parametri di comunicazione come la velocità di trasmissione o la parità. Se si utilizza la biblioteca Modbus con un modulo che si trova in un telaio di montaggio decentrato l'istruzione Modbus\_Comm\_Load deve essere eseguita in una routine di interrupt ciclica (ad esempio una volta al secondo o ogni 10 secondi). Se l'alimentazione del telaio di montaggio si interrompe o si estrae il modulo, quando il funzionamento riprende viene inviato al modulo PtP solo il parametro HWConfig impostato. Tutte le richieste avviate dal Modbus\_Master vanno in timeout e il Modbus\_Slave non risponde ai messaggi. L'esecuzione ciclica dell'istruzione Modbus Comm\_Load risolve questi problemi.

Quando si inseriscono nel programma le istruzioni Modbus\_Master o Modbus\_Slave viene loro assegnato un rispettivo blocco dati di istanza. È questo blocco dati di istanza che deve essere indicato quando si specifica il parametro MB\_DB nell'istruzione Modbus\_Comm\_Load.

# Variabili del blocco dati (DB) di istanza Modbus\_Comm\_Load

La seguente tabella elenca le variabili statiche memorizzate nel DB di istanza Modbus\_Comm\_Load che possono essere usate nel programma.

| Variabile      | Tipo di dati | Default | Descrizione                                                                                                    |
|----------------|--------------|---------|----------------------------------------------------------------------------------------------------|
| ICHAR_GAP      | Word         | 0       | Tempo di ritardo massimo tra i caratteri. Questo parametro viene specifi-<br>cato in millisecondi e aumenta il tempo di attesa tra i caratteri ricevuti. Il<br>numero corrispondente di tempi di bit per questo parametro viene som-<br>mato al valore di default del Modbus pari a 35 tempi di bit (3,5 tempi di<br>carattere).                                                                                                    |
| RETRIES        | Word         | 2       | Numero di tentativi che il master effettua prima di generare il codice dell'errore di risposta assente 0x80C8.                                                                                                    |
| EN_SUPPLY_VOLT | Bool         | 0       | Abilita la diagnostica per mancanza di alimentazione L+.                                                                                                    |
| MODE           | USInt        | 0       | <ul> <li>Modo di funzionamento</li> <li>Sono disponibili i seguenti modi di funzionamento:</li> <li>0 = Full duplex (RS232)</li> <li>1 = Full duplex (RS422) a quattro fili (punto a punto)</li> <li>2 = Full duplex (RS422) a quattro fili (master multipunto, CM PtP, ET 200SP)</li> <li>3 = Full duplex (RS422) a quattro fili (slave multipunto, CM PtP, ET 200SP)</li> <li>4 = Semiduplex (RS485) a due fili (vedere la nota più avanti).</li> </ul> |

Tabella 14-77 Variabili statiche del DB di istanza Modbus\_Comm\_Load

| Variabile     | Tipo di dati | Default | Descrizione                                                                                                    |
|---------------|--------------|---------|----------------------------------------------------------------------------------------------------|
| LINE_PRE      | USInt        | 0       | <ul> <li>Preimpostazione della linea di ricezione</li> <li>Sono possibili i seguenti stati iniziali: <ul> <li>0 = nessuno (vedere la nota più avanti).</li> <li>1 = Segnale R(A) 5 V / segnale R(B) 0 V (Break):</li> <li>in questo stato iniziale è possibile effettuare il rilevamento della rottura del cavo.</li> <li>È selezionabile solo con: "Full duplex (RS422) a quattro fili (collegamento punto a punto)" e "Full duplex (RS422) a quattro fili (slave multipunto)".</li> <li>2 = Segnale R(A) 0 V / segnale R(B) 5 V (Break):</li> <li>questa impostazione di default corrisponde allo stato "idle" (nessuna operazione di trasmissione attiva). In questo stato iniziale non è consentito effettuare il rilevamento della rottura del cavo.</li> </ul> </li> </ul> |
| BRK_DET       | USInt        | 0       | Rilevamento della rottura del cavo.<br>Sono disponibili le seguenti opzioni:<br>• 0 = rilevamento della rottura del cavo disattivato<br>• 1 = rilevamento della rottura del cavo attivato                                                                                                    |
| EN_DIAG_ALARM | Bool         | 0       | Attivazione degli allarmi di diagnostica:<br>• 0 = non attivati<br>• 1 = attivati                                                                                                    |
| STOP_BITS     | USInt        | 1       | Numero di bit di stop:<br>• 1 = 1 bit di stop<br>• 2 = 2 bit di stop<br>• 0, da 3 a 255 = riservati                                                                                                    |

### NOTA

Impostazione necessaria per poter utilizzare i cavi PROFIBUS con il CM 1241 per RS485

| Tabella 14-78 | Codici della | condizione di | esecuzione | di Modbus | Comm L | _oad 1 |
|---------------|--------------|---------------|------------|-----------|--------|--------|
|               |              |               |            | -         |        |        |

| STATUS (W#16#) | Descrizione                                                                                                   |
|----------------|----------------------------------------------------------------------------------------------------|
| 0000           | Nessun errore                                                                                                 |
| 8180           | Valore di ID della porta non valido (porta/identificazione hardware del modulo di comunicazio-<br>ne errata)  |
| 8181           | Valore della velocità di trasmissione non valido                                                              |
| 8182           | Valore di parità non valido                                                                                   |
| 8183           | Valore di controllo del flusso non valido                                                                     |
| 8184           | Valore del timeout di risposta non valido (timeout di risposta inferiore al minimo consentito<br>pari a 5 ms) |
| 8185           | ll parametro MB_DB non è un blocco dati di istanza di un'istruzione Modbus_Master o<br>Modbus_Slave.          |

<sup>1</sup> Oltre agli errori dell'istruzione Modbus\_Comm\_Load sopra elencati possono essere restituiti errori dalle istruzioni di comunicazione PtP sottostanti.

# Istruzione Modbus\_Master (Comunica come master Modbus RTU mediante I/O SIPLUS o porta PtP)

| KOP / FUP                                                                                                    | SCL                                                                                                    | Descrizione                                                                                                    |
|----------------------------------------------------------------------------------------------------|----------------------------------------------------------------------------------------------------|----------------------------------------------------------------------------------------------------|
| "Modbus_<br>Mester_DB"       EN     ENO       REQ     DONE       MB_ADDR     BUSY       MODE     ERROR       DATA_ADDR     STATUS       DATA_PTR | <pre>"Modbus_Master_DB"(     REQ:=_bool_in_,     MB_ADDR:=_uint_in_,     MODE:=_usint_in_,     DATA_ADDR:=_udint_in_,     DATA_LEN:=_uint_in_,     DONE=&gt;_bool_out_,     BUSY=&gt;_bool_out_,     ERROR=&gt;_bool_out_,     STATUS=&gt;_word_out_,     DATA_PTR:=_variant_inout_);</pre> | L'istruzione Modbus_Master comunica come un ma-<br>ster Modbus utilizzando la porta configurata durante<br>una precedente esecuzione dell'istruzione<br>Modbus_Comm_Load. Quando si inserisce nel pro-<br>gramma un'istruzione Modbus_Master viene asse-<br>gnato automaticamente un blocco dati di istanza. Il<br>blocco dati di istanza Modbus_Master viene utilizza-<br>to quando si specifica il parametro MB_DB nell'istru-<br>zione Modbus_Comm_Load. |

Tabella 14-79 Istruzione Modbus\_Master

Tabella 14-80 Tipi di dati per i parametri

| Parametro e tipo |        | Tipo di dati              | Descrizione                                                                                                    |  |
|------------------|--------|---------------------------|----------------------------------------------------------------------------------------------------|--|
| REQ              | IN     | Bool                      | 0 = Nessuna richiesta<br>1 = Richiesta di trasmissione dei dati allo slave Modbus                                                                                                    |  |
| MB_ADDR          | IN     | V1.0: USInt<br>V2.0: UInt | Indirizzo della stazione Modbus RTU:<br>Campo di indirizzamento predefinito (da 1 a 247)<br>Campo di indirizzamento ampliato (da 1 a 65535)<br>Il valore 0 è riservato alla trasmissione di un messaggio a tutti gli slave Mod-<br>bus. Gli unici codici delle funzioni Modbus supportati per la trasmissione so-<br>no 05, 06, 15 e 16. |  |
| MODE             | IN     | USInt                     | Selezione del modo: specifica il tipo di richiesta (lettura, scrittura o diagno-<br>stica). Per maggiori dettagli consultare la tabella delle funzioni Modbus ri-<br>portata più avanti.                                                                                                    |  |
| DATA_ADDR        | IN     | UDInt                     | Indirizzo iniziale nello slave: specifica l'indirizzo iniziale dei dati a cui si vuole<br>accedere nello slave Modbus. Gli indirizzi validi sono elencati nella tabella<br>delle funzioni Modbus riportata più avanti.                                                                                                    |  |
| DATA_LEN         | IN     | UInt                      | Lunghezza dei dati: specifica il numero di bit o di parole a cui si deve acce-<br>dere nella richiesta. Le lunghezze valide sono indicate nella tabella delle<br>funzioni Modbus riportata più avanti.                                                                                                    |  |
| DATA_PTR         | IN_OUT | Variant                   | Puntatore dati: Punta all'indirizzo M o del DB (tipo di DB non ottimizzato) per rilevare i dati da scrivere o leggere.                                                                                                    |  |
| DONE             | OUT    | Bool                      | Il bit DONE è vero per un ciclo di scansione se l'ultima richiesta si è conclusa senza errori.                                                                                                    |  |
| BUSY             | OUT    | Bool                      | <ul> <li>0 – Non è in corso alcuna operazione Modbus_Master</li> <li>1 – Modbus_MasterOperazione in corso</li> </ul>                                                                                                    |  |
| ERROR            | OUT    | Bool                      | Il bit ERROR è vero per un ciclo di scansione se l'ultima richiesta si è conclu-<br>sa con un errore. Il valore del codice di errore nel parametro STATUS è vali-<br>do solo durante l'unico ciclo di scansione in cui ERROR = TRUE.                                                                                                    |  |
| STATUS           | OUT    | Word                      | Codice della condizione di esecuzione                                                                                                    |  |

### Regole di comunicazione Modbus\_Master

- Perché un'istruzione Modbus\_Master possa comunicare con una porta è necessario che questa sia stata configurata eseguendo Modbus\_Comm\_Load.
- Se una porta viene utilizzata per inizializzare le richieste del master Modbus, non dovrebbe essere utilizzata da Modbus\_Slave. La porta può essere utilizzata con una o più istanze dell'istruzione Modbus\_Master, le quali tuttavia devono utilizzare tutte lo stesso DB di istanza Modbus\_Master per la porta.
- Le istruzioni Modbus non utilizzano eventi di allarme per comandare il processo di comunicazione. Per rilevare le condizioni di trasmissione e ricezione conclusa il programma deve interrogare l'istruzione Modbus\_Master.
- Richiamare tutte le istruzioni Modbus\_Master per una determinata porta dall'OB di ciclo del programma. Queste istruzioni possono essere eseguite solo in uno dei livelli del ciclo di programma o di ritardo/schedulazione orologio. Non devono essere eseguite in entrambi i livelli di priorità. L'esecuzione preventiva di un'istruzione Modbus\_Master da parte di un'altra istruzione Modbus\_Master che si trova in un livello di esecuzione con priorità superiore determina un funzionamento errato. Le istruzioni Modbus\_Master non devono essere eseguite nei livelli di priorità di avviamento, diagnostica o errore temporale.
- Quando un'istruzione Modbus\_Master inizializza una trasmissione, questa istanza deve essere eseguita ininterrottamente con l'ingresso EN abilitato fino a quando viene restituito lo stato DONE = 1 o ERROR = 1. Una determinata istanza Modbus\_Master si considera attiva fino al verificarsi di uno di questi due eventi. Con l'istanza originale attiva qualsiasi richiamo di una qualsiasi altra istanza con l'ingresso REQ abilitato causerà un errore. Se l'esecuzione continua dell'istanza originale viene arrestata, lo stato della richiesta rimane attivo per un periodo di tempo specificato dalla variabile statica "Blocked\_Proc\_Timeout". Trascorso questo periodo di tempo, la successiva istruzione Modbus\_Master richiamata con un ingresso REQ abilitato diventerà l'istanza attiva. Ciò permette di prevenire che una singola istanza Modbus\_Master monopolizzi o blocchi l'accesso ad una porta. Se l'istanza originale attiva non viene abilitata entro il periodo di tempo indicato dalla variabile statica Blocked\_Proc\_Timeout", la sua successiva esecuzione (con REQ non impostato) resetterà lo stato attivo. Se REQ è impostato questa esecuzione inizializza una nuova richiesta del Modbus Master come se non fosse attiva nessun'altra istanza.

### Parametro REQ

0 = Nessuna richiesta; 1 = Richiesta di trasmissione dei dati allo slave Modbus Questo ingresso pu; essere controllato utilizzando un contatto attivato dal livello o dal fronte. Quando questo ingresso si attiva, viene avviata una funzione di stato che garantisce che nessun altro Modbus\_Master che utilizza lo stesso DB di istanza possa trasmettere una richiesta finché non termina la richiesta in corso. Gli altri stati degli ingressi vengono rilevati e mantenuti in memoria internamente per la richiesta in corso finché non viene ricevuta una risposta o non viene individuato un errore.

Se la stessa istanza di Modbus\_Master viene eseguita nuovamente con l'ingresso REQ = 1 prima che la richiesta in corso venga portata a termine, non vengono effettuate altre trasmissioni. Conclusa l'esecuzione della richiesta, non appena Modbus\_Master viene eseguito con l'ingresso REQ = 1 ne viene trasmessa una nuova.

# I parametri DATA\_ADDR e MODE consentono di selezionare il tipo di funzione Modbus

DATA\_ADDR (indirizzo Modbus iniziale nello slave): specifica l'indirizzo iniziale dei dati a cui si vuole accedere nello slave Modbus.

L'istruzione Modbus\_Master utilizza l'ingresso MODE anziché l'ingresso di un codice funzione. La combinazione di MODE e dell'indirizzo Modbus determina quale codice funzione verrà utilizzato nel messaggio Modbus. La seguente tabella descrive l'interazione tra il parametro MODE, il codice funzione Modbus e il campo degli indirizzi Modbus.

Tabella 14-81 Funzioni Modbus

| MODE | Funzione Modbus | Lunghezza dei<br>dati                   | Funzionamento e dati                                                                                                    | Indirizzo Modbus                         |
|------|-----------------|-----------------------------------------|----------------------------------------------------------------------------------------------------|------------------------------------------|
| 0    | 01              | da 1 a 2000<br>da 1 a 1992 <sup>1</sup> | Leggi bit di uscita:<br>da 1 a (1992 o 2000) bit per richiesta                                                                                                    | da 1 a 9999                              |
| 0    | 02              | da 1 a 2000<br>da 1 a 1992 <sup>1</sup> | Leggi bit di ingresso:<br>da 1 a (1992 o 2000) bit per richiesta                                                                                                    | da 10001 a 19999                         |
| 0    | 03              | da 1 a 125<br>da 1 a 124 <sup>1</sup>   | Leggi registri di mantenimento:<br>da 1 a (124 o 125) parole per richiesta                                                                                                    | da 40001 a 49999 o<br>da 400001 a 465535 |
| 0    | 04              | da 1 a 125<br>da 1 a 124 <sup>1</sup>   | Leggi parole di ingresso:<br>da 1 a (124 o 125) parole per richiesta                                                                                                    | da 30001 a 39999                         |
| 104  | 04              | da 1 a 125<br>da 1 a 124 1              | Leggi parole di ingresso:<br>da 1 a (124 o 125) parole per richiesta                                                                                                    | da 00000 a 65535                         |
| 1    | 05              | 1                                       | Scrivi un bit di uscita:<br>un bit per richiesta                                                                                                    | da 1 a 9999                              |
| 1    | 06              | 1                                       | Scrivi un registro di scorrimento:<br>1 parola per richiesta                                                                                                    | da 40001 a 49999 o<br>da 400001 a 465535 |
| 1    | 15              | da 2 a 1968<br>da 2 a 1960 <sup>1</sup> | Scrivi più bit di uscita:<br>da 2 a (1960 o 1968) bit per richiesta                                                                                                    | da 1 a 9999                              |
| 1    | 16              | da 2 a 123<br>da 2 a 122 <sup>1</sup>   | Scrivi più registri di mantenimento:<br>da 2 a (122 o 123) parole per richiesta                                                                                                    | da 40001 a 49999 o<br>da 400001 a 465535 |
| 2    | 15              | da 1 a 1968<br>da 2 a 1960 <sup>1</sup> | Scrivi uno o più bit di uscita:<br>da 1 a (1960 o 1968) bit per richiesta                                                                                                    | da 1 a 9999                              |
| 2    | 16              | da 1 a 123<br>da 1 a 122 <sup>1</sup>   | Scrivi uno o più registri di mantenimento:<br>da 1 a (122 o 123) parole per richiesta                                                                                                    | da 40001 a 49999 o<br>da 400001 a 465535 |
| 11   | 11              | 0                                       | Leggi la parola di stato della comunicazione sla-<br>ve e il contatore degli eventi. La parola di stato<br>indica l'occupazione (0 - libera, 0xFFFF - occupa-<br>ta). Il contatore degli eventi viene incrementato<br>per ogni messaggio concluso correttamente.<br>Entrambi gli operandi DATA_ADDR e DATA_LEN<br>dell'istruzione Modbus_Master vengono igorati<br>in questa funzione. |                                          |

<sup>1</sup> Per il modo di indirizzamento ampliato le lunghezze massime dei dati vengono ridotte di 1 byte o 1 parola a seconda del tipo di dati utilizzati dalla funzione.

| MODE                                           | Funzione Modbus | Lunghezza dei<br>dati | Funzionamento e dati                                                                                                    | Indirizzo Modbus |
|------------------------------------------------|-----------------|-----------------------|----------------------------------------------------------------------------------------------------|------------------|
| 80                                             | 08              | 1                     | Verifica lo stato dello slave utilizzando il codice<br>di diagnostica dei dati 0x0000 (test di loopback -<br>lo slave ripete la richiesta)<br>1 parola per richiesta |                  |
| 81                                             | 08              | 1                     | Resetta il contatore degli eventi dello slave utiliz-<br>zando il codice di diagnostica dei dati 0x000A<br>1 parola per richiesta                                    |                  |
| da 3 a 10,<br>da 12 a<br>79,<br>da 82 a<br>255 |                 |                       | Riservati                                                                                                    |                  |

<sup>1</sup> Per il modo di indirizzamento ampliato le lunghezze massime dei dati vengono ridotte di 1 byte o 1 parola a seconda del tipo di dati utilizzati dalla funzione.

### Parametro DATA\_PTR

Il parametro DATA\_PTR indica l'indirizzo DB o M da scrivere o leggere. Se si utilizza un blocco dati è necessario creare un blocco dati globale che memorizzi i dati per le letture e le scritture negli slave Modbus.

### ΝΟΤΑ

#### Il tipo di blocco dati DATA\_PTR deve consentire l'indirizzamento diretto

Il blocco dati deve consentire l'indirizzamento diretto (assoluto) e simbolico. Quando si crea il blocco dati deve essere selezionato l'attributo di accesso "Predefinito".

A partire dall'istruzione Modbus\_Master versione V4.0 e successive, è possibile attivare l'attributo "Accesso ottimizzato al blocco" del blocco di dati. Nella memoria ottimizzata è possibile utilizzare un elemento singolo o un array di elementi solo con i seguenti tipi di dati: Bool, BYTE, Char, Word, Int, DWord, DINT, Real, USInt, uint, UDInt, SInt, o WChar.

#### Strutture di blocchi dati per il parametro DATA\_PTR

- Questi tipi di dati sono validi per le **letture di parole** degli indirizzi Modbus da 30001 a 39999, da 40001 a 49999 e da 400001 a 465536 oltre che per le **scritture di parole** negli indirizzi Modbus da 40001 a 49999 e da 400001 a 465536.
  - Array predefinito con tipo di dati WORD, UINT o INT
  - Struttura WORD, UINT o INT definita da un nome nella quale ciascun elemento ha un nome univoco e un tipo di dati di 16 bit.
  - Struttura complessa definita da un nome nella quale ciascun elemento ha un nome univoco e un tipo di dati di 16 o 32 bit.
- Per le **letture** e le scritture dei bit degli indirizzi Modbus da 00001 a 09999 e le letture dei bit da 10001 a 19999.
  - Array standard con tipi di dati booleani.
  - Struttura booleana definita da un nome costituita da variabili booleane denominate in modo univoco.

- Nonostante non sia necessario è consigliabile associare ogni istruzione Modbus\_Master a un'area di memoria specifica. Questo perché se più istruzioni Modbus\_Master leggono e scrivono nella stessa area di memoria è più probabile che i dati si corrompano.
- Non è necessario che le aree di dati di DATA\_PTR si trovino nello stesso blocco dati globale. È possibile creare un blocco dati con più aree per le letture Modbus, un blocco dati per le scritture Modbus o un blocco dati per ogni stazione slave.

### Variabili del blocco dati (DB) dell'istruzione Modbus\_Master

La seguente tabella illustra le variabili statiche memorizzate nel DB di istanza Modbus\_Master che possono essere usate nel programma.

Tabella 14-82 Variabili statiche del DB di istanza Modbus\_Master

| Variabile            | Tipo di dati | Default | Descrizione                                                                                                    |
|----------------------|--------------|---------|----------------------------------------------------------------------------------------------------|
| Blocked_Proc_Timeout | Real         | 3.0     | Tempo (in secondi) di attesa prima che un'istanza Modbus_Master attiva<br>bloccata venga rimossa. Ciò può verificarsi ad esempio se si invia una ri-<br>chiesta del Modbus_Master e il programma smette di richiamare la fun-<br>zione del Modbus_Master prima che abbia concluso la richiesta. Il valore<br>di tempo deve essere maggiore di 0 e inferiore a 55 secondi, altrimenti<br>si verifica un errore. |
| Extended_Addressing  | Bool         | FALSE   | <ul> <li>Configura l'indirizzamento della stazione slave a byte singolo o a doppio<br/>byte:</li> <li>FALSE = indirizzo di un byte; da 0 a 247</li> <li>TRUE = indirizzo di due byte (corrisponde all'indirizzamento amplia-<br/>to), da 0 a 65535</li> </ul>                                                                                                    |
| MB_DB                | MB_BASE      | -       | Il parametro MB_DB dell'istruzione Modbus_Comm_Load deve essere collegato al parametro MB_DB dell'istruzione Modbus_Master.                                                                                                    |

Il programma può scrivere i valori nelle variabili Blocked\_Proc\_Timeout e Extended\_Addressing per comandare le istruzioni Modbus\_Master. Per consultare un esempio sulle modalità di utilizzo di queste variabili nell'editor di programma e per visualizzare i dettagli dell'indirizzamento avanzato con Modbus vedere la descrizione del topic Modbus\_Slave per HR\_Start\_Offset (Pagina 1017) ed Extended\_Addressing (Pagina 1017)

### Codici delle condizioni di errore

Tabella 14-83 Codici della condizione di esecuzione di Modbus\_Master (errori di comunicazione e configurazione)<sup>1</sup>

| STATUS (W#16#) | Descrizione                                                                                                    |
|----------------|----------------------------------------------------------------------------------------------------|
| 0000           | Nessun errore                                                                                                    |
| 80C8           | Timeout dello slave. Lo slave indicato non ha risposto entro il tempo specificato. Controllare il<br>baud rate, la parità e il cablaggio dello slave. Questo errore viene segnalato solo dopo che sono<br>stati effettuati i tentativi di collegamento configurati.                                                                                                    |
| 80C9           | <ul> <li>L'istruzione Modbus_Master è andata in timeout per una delle seguenti ragioni:</li> <li>L'istruzione sta aspettando una risposta dal modulo utilizzato per la comunicazione.</li> <li>Il valore Blocked_Proc_Timeout impostato è troppo piccolo.</li> <li>Questo errore viene rilevato se un dispositivo di periferia decentrata PROFIBUS o PROFINET ha rilevato una delle seguenti situazioni:</li> <li>Un'interruzione dell'alimentazione o della comunicazione</li> <li>Un evento di estrazione/inserimento di un modulo di comunicazione</li> </ul> |

| STATUS (W#16#) | Descrizione                                                                                                    |  |  |  |  |
|----------------|----------------------------------------------------------------------------------------------------|--|--|--|--|
|                | In questi casi la configurazione hardware viene ricaricata dal PLC e si deve rieseguire<br>Modbus_Comm_Load per configurare correttamente il modulo di comunicazione.                                                                                                    |  |  |  |  |
| 80D1           | Il ricevitore ha inviato una richiesta di controllo del flusso per sospendere una trasmissione attiva<br>e non ha più ristabilito la trasmissione durante il tempo di attesa specificato.<br>Questo errore viene generato anche durante il controllo di flusso hardware se il ricevitore non in-<br>via un CTS entro il tempo di attesa specificato. |  |  |  |  |
| 80D2           | La richiesta di trasmissione è stata interrotta perché non è stato ricevuto alcun segnale DSR dal DCE.                                                                                                    |  |  |  |  |
| 80E0           | Il messaggio è stato concluso perché il buffer di ricezione è pieno.                                                                                                    |  |  |  |  |
| 80E1           | Il messaggio è stato concluso a causa di un errore di parità.                                                                                                    |  |  |  |  |
| 80E2           | Il messaggio è stato concluso a causa di un errore di framing.                                                                                                    |  |  |  |  |
| 80E3           | Il messaggio è stato concluso a causa di un errore di overrun.                                                                                                    |  |  |  |  |
| 80E4           | Il messaggio è stato concluso perchè la lunghezza specificata supera la dimensione complessiva<br>del buffer.                                                                                                    |  |  |  |  |
| 8180           | Valore dell'ID della porta non valido o errore nell'istruzione Modbus_Comm_Load                                                                                                    |  |  |  |  |
| 8186           | Indirizzo della stazione Modbus non valido                                                                                                    |  |  |  |  |
| 8188           | Modo specificato per la richiesta di trasmissione non valido                                                                                                    |  |  |  |  |
| 8189           | Valore dell'indirizzo dei dati non valido                                                                                                    |  |  |  |  |
| 818A           | Valore di lunghezza dei dati non valido                                                                                                    |  |  |  |  |
| 818B           | Puntatore non valido all'origine/sorgente dei dati: dimensione non corretta                                                                                                    |  |  |  |  |
| 818C           | <ul> <li>Puntatore per DATA_PTR non valido o Blocked_Proc_Timeout non valido. L'area di dati deve essere costituita da uno dei seguenti elementi:</li> <li>DB classico</li> <li>Array di tipi di dati elementari in un DB simbolico o a ritenzione</li> <li>Memoria M</li> </ul>                                                                     |  |  |  |  |
| 8200           | La porta è occupata dall'elaborazione di una richiesta di trasmissione.                                                                                                    |  |  |  |  |
| 8280           | Conferma negativa durante la lettura dal modulo. Controllare l'input nel parametro PORT. Può essere causata dalla perdita di un modulo di periferia distribuita PROFIBUS o PROFINET, dovuta a un'interruzione dell'alimentazione o della comunicazione nella stazione o all'estrazione di un m dulo.                                                 |  |  |  |  |
| 8281           | Conferma negativa durante la scrittura nel modulo. Controllare l'input nel parametro PORT. Può<br>essere causata dalla perdita di un modulo di periferia distribuita PROFIBUS o PROFINET, dovuta a<br>un'interruzione dell'alimentazione o della comunicazione nella stazione o all'estrazione di un mo-<br>dulo.                                    |  |  |  |  |

Tabella 14-84 Codici della condizione di esecuzione di Modbus\_Master (errori nel protocollo Modbus)<sup>1</sup>

| STATUS (W#16#) | Codice della risposta dello<br>slave | Errori nel protocollo Modbus                                                       |
|----------------|--------------------------------------|------------------------------------------------------------------------------------|
| 8380           | -                                    | Errore CRC                                                                         |
| 8381           | 01                                   | Codice della funzione non supportato                                               |
| 8382           | 03                                   | Lunghezza dei dati errata                                                          |
| 8383           | 02                                   | Indirizzo dei dati errato o indirizzo al di fuori del campo valido per<br>DATA_PTR |

<sup>1</sup> Oltre agli errori dell'istruzione Modbus\_Master sopra elencati possono essere restituiti errori dalle istruzioni di comunicazione PtP sottostanti.

| STATUS (W#16#) | Codice della risposta dello<br>slave | Errori nel protocollo Modbus                                                                                                    |
|----------------|--------------------------------------|----------------------------------------------------------------------------------------------------|
| 8384           | Maggiore di 03                       | Valore dei dati errato                                                                                                    |
| 8385           | 03                                   | Valore del codice di diagnostica dei dati non supportato (codice<br>funzione 08)                                                               |
| 8386           | -                                    | Il codice funzione della risposta non corrisponde al codice della ri-<br>chiesta.                                                              |
| 8387           | -                                    | Risposta dallo slave errata                                                                                                    |
| 8388           | -                                    | La risposta dello slave a una richiesta di scrittura è errata. La rispo-<br>sta dello slave non corrisponde alla richiesta inviata dal master. |

<sup>1</sup> Oltre agli errori dell'istruzione Modbus\_Master sopra elencati possono essere restituiti errori dalle istruzioni di comunicazione PtP sottostanti.

#### NOTA

#### Impostazione della lunghezza massima del record per la comunicazione Profibus

Se si utilizza un modulo master Profibus CM1243-5 per comandare un dispositivo Profibus ET 200SP o ET 200MP che si serve di un modulo punto a punto RS232, RS422 o RS485, occorre impostare esplicitamente la variabile del blocco dati "max\_record\_len" a 240 come definito di seguito:

Impostare "max\_record\_len" a 240 nella sezione Send\_P2P del DB di istanza (ad esempio "Modbus\_Master\_DB".Send\_P2P.max\_record\_len) dopo aver eseguito Modbus\_Comm\_Load.

È necessario assegnare esplicitamente un valore per max\_record\_len solo per la comunicazione Profibus; la comunicazione Profinet utilizza già un valore valido.

#### Istruzione Modbus\_Slave (Comunica come slave Modbus RTU mediante I/O SIPLUS o porta PtP)

Tabella 14-85 Istruzione Modbus\_Slave

| KOP / FUP                         | SCL                                                                                                    | Descrizione                                                                                                    |
|-----------------------------------|----------------------------------------------------------------------------------------------------|----------------------------------------------------------------------------------------------------|
| *0086       *Modbus_Slave_<br>D8* | "Modbus_Slave_DB"(<br>MB_ADDR:=_uint_in_,<br>NDR=>_bool_out_,<br>DR=>_bool_out_,<br>ERROR=>_bool_out_,<br>STATUS=>_word_out_,<br>MB_HOLD_REG:=_variant_inout_); | <ul> <li>L'istruzione Modbus_Slave consente al pro-<br/>gramma di comunicare in uno dei due seguenti<br/>modi:</li> <li>Come slave Modbus RTU attraverso una por-<br/>ta PtP del CM (RS485 or RS232) e della CB<br/>(RS485)</li> <li>Come slave Modbus RTU attraverso le opzio-<br/>ni I/O SIPLUS per Modbus RTU: <ul> <li>Installare ET 200MP S7-1500CM PtP<br/>(RS485 / 422 o RS232).</li> <li>Installare ET 200SP S7-1500 CM PtP<br/>(RS485 / 422 o RS232).</li> </ul> </li> <li>Quando un master Modbus RTU remoto invia<br/>una richiesta il programma utente risponde ese-<br/>guendo l'istruzione Modbus_Slave. STEP 7 crea<br/>automaticamente il DB di istanza quando si in-<br/>serisce l'istruzione. Utilizzare il nome<br/>Modbus_Slave_DB quando si specifica il para-<br/>metro MB_DB nell'istruzione<br/>Modbus_Comm_Load.</li> </ul> |

Tabella 14-86 Tipi di dati per i parametri

| Parametro e tipo |        | Tipo di dati              | Descrizione                                                                                                    |
|------------------|--------|---------------------------|----------------------------------------------------------------------------------------------------|
| MB_ADDR          | IN     | V1.0: USInt<br>V2.0: UInt | L'indirizzo della stazione dello slave Modbus:<br>Campo di indirizzamento predefinito (da 1 a 247)<br>Campo di indirizzamento ampliato (da 0 a 65535)                                                                                                    |
| MB_HOLD_REG      | IN_OUT | Variant                   | Puntatore al DB di registro di mantenimento Modbus: il registro di mantenimento Modbus può essere una memoria M o un blocco dati.                                                                                                    |
| NDR              | OUT    | Bool                      | Nuovi dati disponibili:<br>• 0 – Nessun nuovo dato<br>• 1 – Indica che il master Modbus ha scritto nuovi dati                                                                                                    |
| DR               | OUT    | Bool                      | Dati letti:<br>• 0 – Nessun dato letto<br>• 1 – Indica che il master Modbus ha letto dei dati                                                                                                    |
| ERROR            | OUT    | Bool                      | Il bit ERROR è vero per un ciclo di scansione se l'ultima richiesta si è<br>conclusa con un errore. Se l'esecuzione si conclude con un errore, il<br>valore del codice di errore nel parametro STATUS è valido solo du-<br>rante l'unico ciclo di scansione in cui ERROR = TRUE. |
| STATUS           | OUT    | Word                      | Codice degli errori di esecuzione                                                                                                    |

I codici delle funzioni di comunicazione Modbus (1, 2, 4, 5 e 15) possono leggere e scrivere bit e parole direttamente nell'immagine di processo degli ingressi e delle uscite della CPU. Per questi codici funzione il parametro MB\_HOLD\_REG deve essere definito come un tipo di dati maggiore di un byte. La seguente tabella illustra un esempio di assegnazione degli indirizzi Modbus all'immagine di processo nella CPU.

Tabella 14-87 Assegnazione di indirizzi Modbus all'immagine di processo

|        | Funzioni Modbus |              |           |              |       | S7-120                                 | 00                  |
|--------|-----------------|--------------|-----------|--------------|-------|----------------------------------------|---------------------|
| Codici | Funzione        | Area di dati | Campo deg | ıli indirizz | i     | Area di dati                           | Indirizzo della CPU |
| 01     | Leggi bit       | Uscita       | 1         |              | 8192  | Immagine di processo delle<br>uscite   | Q0.0 Q1023.7        |
| 02     | Leggi bit       | Ingresso     | 10001     |              | 18192 | Immagine di processo degli<br>ingressi | 10.0 11023.7        |
| 04     | Leggi parole    | Ingresso     | 30001     |              | 30512 | Immagine di processo degli<br>ingressi | IWO IW1022          |
| 05     | Scrivi bit      | Uscita       | 1         |              | 8192  | Immagine di processo delle<br>uscite   | Q0.0 Q1023.7        |
| 15     | Scrivi bit      | Uscita       | 1         |              | 8192  | Immagine di processo delle<br>uscite   | Q0.0 Q1023.7        |

I codici delle funzioni di comunicazione Modbus (3, 6, 16) utilizzano un registro di mantenimento Modbus che può essere un campo di indirizzi della memoria M o un blocco dati. Il tipo di registro di mantenimento viene specificato dal parametro MB\_HOLD\_REG nell'istruzione Modbus\_Slave.

#### NOTA

### Tipo di blocco dati MB\_HOLD\_REG

Un blocco dati del registro di mantenimento Modbus deve consentire sia l'indirizzamento diretto (assoluto) che quello simbolico. Quando si crea il blocco dati deve essere selezionato l'attributo di accesso "Predefinito".

A partire dall'istruzione Modbus\_Slave versione V4.0 e successive, è possibile attivare l'attributo "Accesso ottimizzato al blocco" del blocco di dati. Nella memoria ottimizzata è possibile utilizzare un elemento singolo o un array di elementi solo con i seguenti tipi di dati: Bool, BYTE, Char, Word, Int, DWord, DINT, Real, USInt, uint, UDInt, SInt, o WChar.

La tabella seguente mostra degli esempi di indirizzi Modbus per l'assegnazione di registri di mantenimento utilizzati per i codici delle funzioni Modbus 03 (lettura di parole), 06 (scrittura di parola) e 16 (scrittura di parole). Il limite superiore attuale degli indirizzi dei DB è determinato dal limite massimo della memoria di lavoro e della memoria M, per ogni modello di CPU.

| Tabella 14-88 | Assegnazione | degli indirizzi | Modbus alla | memoria | della CPU |
|---------------|--------------|-----------------|-------------|---------|-----------|
|               |              |                 |             |         |           |

| Indirizzo del master Mod- Esempi di parametro MB_HOLD_REG |       |           |       |            |                          |
|-----------------------------------------------------------|-------|-----------|-------|------------|--------------------------|
| bus                                                       | MW100 | DB10.DBw0 | MW120 | DB10.DBW50 | "Ricetta".ingrediente    |
| 40001                                                     | MW100 | DB10.DBW0 | MW120 | DB10.DBW50 | "Ricetta".ingrediente[1] |
| 40002                                                     | MW102 | DB10.DBW2 | MW122 | DB10.DBW52 | "Ricetta".ingrediente[2] |
| 40003                                                     | MW104 | DB10.DBW4 | MW124 | DB10.DBW54 | "Ricetta".ingrediente[3] |
| 40004                                                     | MW106 | DB10.DBW6 | MW126 | DB10.DBW56 | "Ricetta".ingrediente[4] |
| 40005                                                     | MW108 | DB10.DBW8 | MW128 | DB10.DBW58 | "Ricetta".ingrediente[5] |

Tabella 14-89 Funzioni di diagnostica

| Funzioni di d | Funzioni di diagnostica Modbus_Slave S7-1200 |                                                                                                    |  |  |  |  |
|---------------|----------------------------------------------|----------------------------------------------------------------------------------------------------|--|--|--|--|
| Codici        | Sotto-funzione                               | Descrizione                                                                                                    |  |  |  |  |
| 08            | 0000Н                                        | <ul> <li>Restituisce il test di eco dei dati:</li> <li>Prima di STEP 7 V15.1, Modbus_Slave restituisce a un master Modbus l'eco di una parola di dati ricevuta.</li> <li>A partire da STEP 7 V15.1 e versioni successive, l'istruzione Modbus_Slave instruction V4.1 e successive restituisce l'eco di una o più parole di dati ricevute.</li> </ul>                                                                                                    |  |  |  |  |
| 08            | 000AH                                        | Resetta il contatore degli eventi di comunicazione: Modbus_Slave resetta il contatore de-<br>gli eventi di comunicazione utilizzato per la funzione Modbus 11.                                                                                                    |  |  |  |  |
| 11            |                                              | Legge il contatore degli eventi di comunicazione: Modbus_Slave utilizza un contatore in-<br>terno degli eventi di comunicazione per registrare il numero di richieste di lettura e scrit-<br>tura Modbus eseguite correttamente che vengono inviate al Modbus_Slave. Il valore del<br>contatore non viene incrementato in seguito alle richieste della funzione 8, della funzione<br>11 o di trasmissione e nemmeno in seguito alle richieste che si concludono con un errore<br>di comunicazione (ad esempio errori di parità o di CRC). |  |  |  |  |

L'istruzione Modbus\_Slave supporta le richieste di trasmissione di scrittura provenienti da qualsiasi master Modbus, purché prevedano l'accesso a indirizzi validi. Per i codici delle funzioni non supportati per la trasmissione, Modbus\_Slave genera il codice di errore "0x8188".

### Regole di comunicazione Modbus\_Slave

- Perché un'istruzione Modbus\_Slave possa comunicare attraverso una porta è necessario che questa sia stata configurata eseguendo Modbus\_Comm\_Load.
- Se una porta deve rispondere come slave a un Modbus\_Master non la si deve programmare con l'istruzione Modbus\_Master.
- Con una determinata porta è consentito utilizzare una sola istanza di Modbus\_Slave, altrimenti può verificarsi un comportamento irregolare.
- Le istruzioni Modbus non utilizzano eventi di allarme per comandare il processo di comunicazione. Per il comando della comunicazione il programma deve interrogare l'istruzione Modbus Slave e richiedere le condizioni complete di trasmissione e ricezione.
- L'istruzione Modbus\_Slave deve essere eseguita periodicamente ad una velocità che le consenta di reagire tempestivamente alle richieste provenienti da un Modbus\_Master. Si consiglia di eseguire Modbus\_Slave in tutti i cicli di scansione da un OB di ciclo. L'esecuzione di Modbus\_Slave da un OB di schedulazione orologio è possibile ma non è consigliata a causa degli eccessivi ritardi temporali possibili nella routine di interrupt che può bloccare temporaneamente l'esecuzione di altre routine di interrupt.

### Temporizzazione del segnale Modbus

L'istruzione Modbus\_Slave deve essere eseguita periodicamente, in modo da ricevere tutte le richieste dal Modbus\_Master e rispondere in modo adeguato. La frequenza di esecuzione di Modbus\_Slave dipende dal periodo di timeout della risposta del Modbus\_Master. come illustrato nel seguente schema.

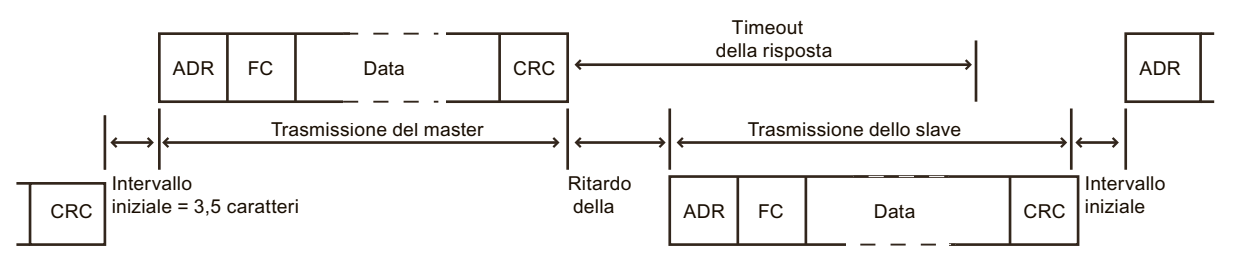

Il periodo di timeout della risposta RESP\_TO indica per quanto tempo un Modbus\_Master resta in attesa che il Modbus\_Slave inizi ad inviare una risposta. Questo periodo di tempo non viene definito dal protocollo Modbus ma è un parametro di ciascun Modbus\_Master. La frequenza di esecuzione (il tempo che intercorre tra un'esecuzione e l'altra) di Modbus\_Slave deve basarsi su parametri specifici del Modbus\_Master utilizzato. Modbus\_Slave dovrebbe essere eseguita almeno due volte entro il periodo di timeout della risposta del Modbus Master.

# Variabili del blocco dati (DB) dell'istruzione Modbus\_Slave

La seguente tabella illustra le variabili statiche memorizzate nel DB di istanza Modbus\_Slave che possono essere usate nel programma.

Tabella 14-90 Variabili statiche del DB di istanza Modbus\_Slave

| Variabile           | Tipo di dati | Default | Descrizione                                                                                                    |  |
|---------------------|--------------|---------|----------------------------------------------------------------------------------------------------|--|
| HR_Start_Offset     | Word         | 0       | Assegna l'indirizzo iniziale del registro di mantenimento Modbus (de-<br>fault = 0)                                                                                                    |  |
| Extended_Addressing | Bool         | FALSE   | Configura l'indirizzamento dello slave a byte singolo o a doppio byte<br>• FALSE = indirizzamento a byte singolo<br>• TRUE = indirizzamento a byte doppio                                                                                                    |  |
| Request_Count       | Word         | 0       | Numero complessivo di tutte le richieste ricevute dallo slave                                                                                                    |  |
| Slave_Message_Count | Word         | 0       | Numero di richieste ricevute per questo slave specifico                                                                                                    |  |
| Bad_CRC_Count       | Word         | 0       | Numero di richieste ricevute che presentano un errore CRC                                                                                                    |  |
| Broadcast_Count     | Word         | 0       | Numero di richieste di trasmissione ricevute                                                                                                    |  |
| Exception_Count     | Word         | 0       | Errori Modbus specifici che richiedono un riconoscimento e la rest<br>zione di un'eccezione al master                                                                                                    |  |
| Success_Count       | Word         | 0       | Numero di richieste ricevute per questo slave specifico senza errori di protocollo                                                                                                    |  |
| MB_DB               | MB_BASE      | -       | Il parametro MB_DB dell'istruzione Modbus_Comm_Load deve e collegato al parametro MB_DB dell'istruzione Modbus_Slave.                                                                                                    |  |
| QB_Start            | UInt         | 0       | L'indirizzo iniziale dei byte di uscita su cui la CPU può scrivere (QB0<br>QB65535)                                                                                                    |  |
| QB_Count            | UInt         | 65535   | Il numero di byte su cui un dispositivo remoto può scrivere. Se<br>QB_Count = 0, un dispositivo remoto non riesce a leggere dalle uscite.<br>Esempio: per consentire la scrittura solo sui byte da QB10 a QB17,<br>QB_Start = 10 e QB_Count = 8.              |  |
| QB_Read_Start       | UInt         | 0       | L'indirizzo iniziale dei byte di uscita su cui la CPU può leggere (QB0<br>QB65535)                                                                                                    |  |
| QB_Read_Count       | Ulnt         | 65535   | ll numero di byte di uscita da cui un dispositivo remoto può leggere.<br>Se QB_Count = 0, un dispositivo remoto non riesce a leggere dalle<br>uscite. Esempio: Per consentire la lettura solo dai byte da QB10 a<br>QB17, QB_Start = 10 e QB_Count = 8.       |  |
| IB_Read_Start       | UInt         | 0       | L'indirizzo iniziale dei byte di ingresso su cui la CPU può leggere (IBO IB65535)                                                                                                    |  |
| IB_Read_Count       | UInt         | 65535   | Il numero di byte di ingresso da cui un dispositivo remoto può leggere.<br>Se IB_Count = 0, un dispositivo remoto non riesce a leggere dagli in-<br>gressi. Esempio: per consentire la lettura solo dai byte da IB10 a IB17,<br>IB_Start = 10 e IB_Count = 8. |  |

Il programma può scrivere i dati nelle operazioni di controllo del server Modbus e nelle seguenti variabili:

- HR\_Start\_Offset
- Extended\_Addressing
- QB\_Start
- QB\_Count
- QB\_Read\_Start
- QB\_Read\_Count
- IB\_Read\_Start
- IB\_Read\_Count

I requisiti di versione per la disponibilità delle variabili del blocco dati (DB) dell'istruzione Modbus\_Slave sono i seguenti:

Tabella 14-91 Requisiti di versione per la disponibilità delle variabili del blocco dati (DB) dell'istruzione Modbus\_Slave: Istruzione, TIA Portal e CPU dell'S7-1200

| Versione della variabile Mod-<br>bus_Slave | Versione del TIA<br>Portal | Versione del firmware<br>(FW) della CPU S7-1200 | Variabili del blocco<br>dati |
|--------------------------------------------|----------------------------|-------------------------------------------------|------------------------------|
| 3.0                                        | V14 SP1                    | CPU FW V4.0 o successive                        | QB_Start                     |
|                                            |                            |                                                 | QB_Count                     |
| 4.0 o successive                           | V15 o successive           | CPU FW V4.2 o successive                        | QB_Start                     |
|                                            |                            |                                                 | QB_Count                     |
|                                            |                            |                                                 | QB_Read_Start                |
|                                            |                            |                                                 | QB_Read_Count                |
|                                            |                            |                                                 | IB_Read_Start                |
|                                            |                            |                                                 | IB_Read_Count                |

### HR\_Start\_Offset

Gli indirizzi dei registri di mantenimento Modbus iniziano da 40001 o 400001. Questi indirizzi corrispondono all'indirizzo iniziale della memoria PLC del registro di mantenimento. È comunque possibile configurare la variabile "HR\_Start\_Offset" per avviare l'indirizzo iniziale del registro di mantenimento Modbus su un valore diverso da 40001 o 400001. Ad esempio se il registro di mantenimento è configurato per iniziare con MW100 ed è lungo 100 parole. Un offset di 20 indica un indirizzo iniziale del registro di mantenimento pari a 40021 anziché 40001. Ogni indirizzo inferiore a 40021 e superiore a 400119 causerà un errore di indirizzamento.

Tabella 14-92 Esempio di indirizzamento del registro di mantenimento Modbus

| HR_Start_Offset | Indirizzo               | Minimo | Massimo |
|-----------------|-------------------------|--------|---------|
| 0               | Indirizzo Modbus (Word) | 40001  | 40099   |
|                 | Indirizzo S7-1200       | MW100  | MW298   |
| 20              | Indirizzo Modbus (Word) | 40021  | 40119   |
|                 | Indirizzo S7-1200       | MW100  | MW298   |

HR\_Start\_Offset è un valore di parola che indica l'indirizzo iniziale del registro di mantenimento Modbus e viene salvato nel blocco dati di istanza Modbus\_Slave. Il valore di

questa variabile statica può essere impostato utilizzando l'elenco a discesa dei parametri dopo aver inserito Modbus\_Slave nel programma.

Ad esempio, se si è inserita Modbus\_Slave in un segmento KOP si può passare a un segmento precedente e assegnare il valore HR\_Start\_Offset. È necessario assegnare il valore prima di eseguire Modbus\_Slave.

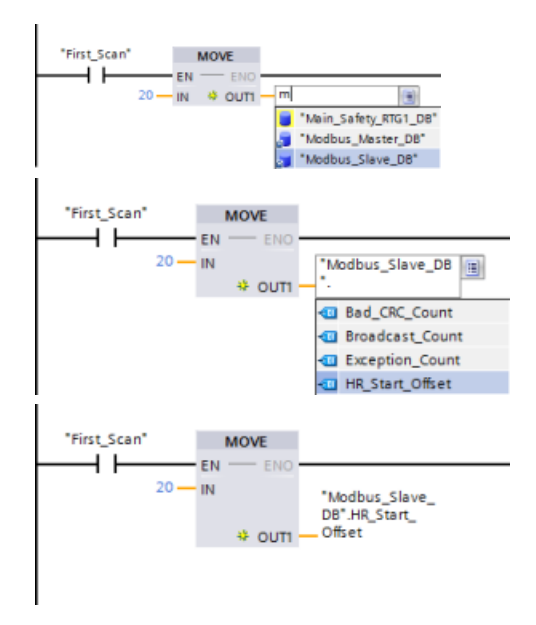

Inserimento di una variabile dello slave Modbus utilizzando il nome di default del DB:

- 1. Posizionare il cursore nel campo dei parametri e scrivere una m
- 2. Selezionare "Modbus\_Slave\_DB" dall'elenco a discesa.
- 3. Posizionare il cursore sul lato destro del nome del DB (dopo le virgolette) e inserire un punto.
- Selezionare "Modbus\_Slave\_DB.HR\_Start\_Offset" dall'elenco a discesa.

# Extended\_Addressing

L'accesso alla variabile Extended\_Addressing avviene in modo simile al riferimento HR\_Start\_Offset illustrato in precedenza fatta eccezione per il fatto che la variabile Extended\_Addressing è un valore booleano. Il valore booleano deve essere scritto da una bobina di uscita e non da un box di movimento.

L'indirizzamento dello slave Modbus può essere configurato a byte singolo (che corrisponde al Modbus predefinito) o a doppio byte. L'indirizzamento ampliato viene utilizzato per indirizzare più di 247 dispositivi all'interno di una singola rete. Selezionando questo indirizzamento si può indirizzare un massimo di 64000 indirizzi. L'esempio seguente mostra la funzione 1 di Modbus.

Tabella 14-93 Indirizzo slave a byte singolo (byte 0)

| Funzione 1      | Byte 0       | Byte 1   | Byte 2    | Byte 3     | Byte 4      | Byte 5       |  |
|-----------------|--------------|----------|-----------|------------|-------------|--------------|--|
| Richiesta       | Indir. slave | Codice F | Indirizzo | o iniziale | Lunghezza   | delle bobine |  |
| Risposta valida | Indir. slave | Codice F | Lunghezza |            | Dati bobina |              |  |
| Risposta errata | Indir. slave | 0x81     | Codice E  |            |             |              |  |

| Tabella 14-94 | Indirizzo slave | a doppio byte | (byte 0 e byte 1) |
|---------------|-----------------|---------------|-------------------|
|---------------|-----------------|---------------|-------------------|

|                 | Byte 0          | Byte 1 | Byte 2   | Byte 3                                | Byte 4 | Byte 5       | Byte 6 |
|-----------------|-----------------|--------|----------|---------------------------------------|--------|--------------|--------|
| Richiesta       | Indirizzo slave |        | Codice F | Indirizzo iniziale Lunghezza delle bo |        | delle bobine |        |
| Risposta valida | Indirizzo slave |        | Codice F | Lunghezza                             |        | Dati bobina  |        |
| Risposta errata | Indirizzo slave |        | 0x81     | Codice E                              |        |              |        |

### Accesso alle aree di dati nei blocchi dati (DB) invece dell'accesso diretto agli indirizzi Modbus

È possibile accedere alle aree dati nei DB dalla pagina "Attributi" delle proprietà DB globali. Deselezionare le caselle di controllo "Salva soltanto nella memoria di caricamento" e "Accesso ottimizzato al blocco".

Se arriva una richiesta Modbus e non è stata definita un'area di dati per il tipo di dati Modbus\_Slave del codice funzione corrispondente, l'istruzione tratterà la richiesta come nelle sue precedenti versioni: l'accesso alle immagini di processo e ai registri di mantenimento è diretto.

Se è stata definita un'area di dati per il tipo di dati Modbus del codice funzione, l'istruzione Modbus\_Slave leggerà da o scriverà su quell'area di dati. Se opera in lettura o in scrittura dipende dal tipo di ordine.

#### NOTA

Se è stata configurata un'area di dati, l'istruzione Modbus\_Slave ignora gli offset o i campi di valori configurati dalle variabili statiche nel blocco dati di istanza che corrisponde al data\_type dell'area di dati. Gli offset e i campi valgono solo per l'immagine di processo o la memoria indirizzata da MB\_HOLD\_REG. I parametri relativi all'inizio e alla lunghezza dell'area di dati definiscono gli offset e i campi.

Per una singola richiesta Modbus è possibile leggere da o scrivere su una sola area di dati. Ad esempio, se si desidera leggere registri di mantenimento che si estendono su più aree di dati sono necessarie più richieste Modbus.

Ecco le regole per definire le aree di dati:

- Si possono definire fino a otto aree di dati in vari DB, ciascuno dei quali deve contenere solo un'area di dati. Una singola richiesta MODBUS può leggere solo da una determinata area di dati o scrivere solo su una determinata area di dati. Ogni area di dati corrisponde a un'area di indirizzo MODBUS. Le aree di dati vengono definite nella variabile statica "Data\_Area\_Array" del DB di istanza.
- Se si desidera utilizzare meno di otto aree di dati, posizionare le aree di dati desiderate una dietro all'altra, senza alcun gap. Il primo spazio vuoto nelle aree di dati mette fine alla ricerca all'interno dell'area di dati durante l'elaborazione. Ad esempio, se si definiscono gli elementi del campo 1, 2, 4 e 5, "Data\_Area\_Array" riconosce solo gli elementi 1 e 2, in quanto l'elemento del campo 3 è vuoto.
- Il campo Data\_Area\_Array è costituito da otto elementi: Data\_Area\_Array[1] ... Data\_Area\_Array[8]
- Ciascun elemento Data\_Area\_Array[x], 1 <= x <= 8, è un UDT del tipo MB\_DataArea e si struttura come segue:

| Parametro | Tipo di dati | Significato                                                                                                    |
|-----------|--------------|----------------------------------------------------------------------------------------------------|
| data_type | UInt         | <ul> <li>Identificativo del tipo di dati MODBUS mappato in questa area di dati:</li> <li>0: Identificativo di un elemento vuoto o di un'area di dati non utilizzata. In questo caso i valori di db, inizio e lunghezza sono irrilevanti.</li> <li>1: Uscita dell'immagine di processo (utilizzata con i codici funzione 1, 5 e 15)</li> <li>2: Ingresso dell'immagine di processo (utilizzato con il codice funzione 2)</li> <li>3: Registro di mantenimento (utilizzato con i codici funzione 3, 6 e 16)</li> <li>4: Registro di ingresso (utilizzato con il codice funzione 4)</li> </ul> |

| Parametro | Tipo di dati | Significato                                                                                                    |
|-----------|--------------|----------------------------------------------------------------------------------------------------|
|           |              | Nota: Se si è definita un'area di dati per un tipo di dati MODBUS,<br>l'istruzione Modbus_Slave non potrà più accedere direttamente a quel<br>tipo di dati MODBUS. Se l'indirizzo di una richiesta MODBUS per tale<br>tipo di dati non corrisponde a un'area di dati definita, in STATUS viene<br>restituito un valore di W#16#8383.                                                                                                    |
| db        | UInt         | Numero del blocco dati in cui sono mappati il registro MODBUS o i bit<br>definiti successivamente<br>Il numero DB deve essere univoco nelle aree di dati. Non deve essere<br>definito lo stesso numero DB in aree di dati multiple.<br>Deselezionare le caselle di controllo "Salva soltanto nella memoria di<br>caricamento" e "Accesso ottimizzato al blocco" nella pagina "Attributi"<br>delle proprietà DB globali.<br>Le aree di dati iniziano inoltre con l'indirizzo byte 0 del DB.<br>Valori consentiti: 1 60999 |
| inizio    | UInt         | Primo indirizzo MODBUS mappato nel blocco dati che inizia<br>dall'indirizzo 0.0<br>Valori consentiti: 0 65535                                                                                                    |
| lunghezza | UInt         | Numero di bit (per i valori 1 e 2 di data_type) o numero di registri<br>(per i valori 3 e 4 di data_type)<br>Le aree di indirizzo MODBUS di un medesimo tipo di dati MODBUS<br>non devono sovrapporsi.<br>Valori consentiti: 1 65535                                                                                                    |

Esempi di definizione di aree di dati:

- Primo esempio: data\_type = 3, db = 1, inizio = 10, lunghezza = 6 La CPU mappa i registri di mantenimento (data\_type = 3) nel blocco dati 1 (db = 1), posizionando l'indirizzo Modbus 10 (inizio = 10) in corrispondenza della parola di dati 0 e l'ultimo indirizzo Modbus 15 valido (lunghezza = 6) in corrispondenza della parola di dati 5.
- Secondo esempio: data\_type = 2, db = 15, inizio = 1700, lunghezza = 112 La CPU mappa i registri di mantenimento (data\_type = 2) nel blocco dati 15 (db = 15), posizionando l'indirizzo Modbus 1700 (inizio = 1700) in corrispondenza della parola di dati 0 e l'ultimo indirizzo Modbus 1811 valido (lunghezza = 112) in corrispondenza della parola di dati 111.

### Codici delle condizioni di errore

Tabella 14-95 Codici della condizione di esecuzione di Modbus\_Slave (errori di comunicazione e configurazione)<sup>1</sup>

| STATUS (W#16#) | Descrizione                                                                                                    |
|----------------|----------------------------------------------------------------------------------------------------|
| 80D1           | Il ricevitore ha inviato una richiesta di controllo del flusso per sospendere una trasmissione at-<br>tiva e non ha più ristabilito la trasmissione durante il tempo di attesa specificato.<br>Questo errore viene generato anche durante il controllo di flusso hardware se il ricevitore non<br>invia un CTS entro il tempo di attesa specificato. |
| 80D2           | La richiesta di trasmissione è stata interrotta perché non è stato ricevuto alcun segnale DSR dal<br>DCE.                                                                                                    |
| 80E0           | Il messaggio è stato concluso perché il buffer di ricezione è pieno.                                                                                                    |
| 80E1           | Il messaggio è stato concluso a causa di un errore di parità.                                                                                                    |
| 80E2           | Il messaggio è stato concluso a causa di un errore di framing.                                                                                                    |
| 80E3           | Il messaggio è stato concluso a causa di un errore di overrun.                                                                                                    |

| STATUS (W#16#) | Descrizione                                                                                                    |
|----------------|----------------------------------------------------------------------------------------------------|
| 80E4           | Il messaggio è stato concluso perchè la lunghezza specificata supera la dimensione complessi-<br>va del buffer.                                                                                                    |
| 8180           | Valore dell'ID della porta non valido o errore nell'istruzione Modbus_Comm_Load                                                                                                    |
| 8186           | Indirizzo della stazione Modbus non valido                                                                                                    |
| 8187           | Puntatore al DB MB_HOLD_REG non valido: l'area è troppo piccola.                                                                                                    |
| 818C           | <ul> <li>Puntatore MB_HOLD_REG non valido. L'area di dati deve essere costituita da uno dei seguenti elementi:</li> <li>DB classico</li> <li>Array di tipi di dati elementari in un DB simbolico o a ritenzione</li> <li>Memoria M</li> </ul> |

Tabella 14-96 Codici della condizione di esecuzione di Modbus\_Slave (errori nel protocollo Modbus)<sup>1</sup>

| STATUS (W#16#) | Codice della risposta dello<br>slave | Errori nel protocollo Modbus                                                                                                    |  |  |
|----------------|--------------------------------------|----------------------------------------------------------------------------------------------------|--|--|
| 8380           | Nessuna risposta                     | Errore CRC                                                                                                    |  |  |
| 8381           | 01                                   | Codice funzione non supportato o non supportato all'interno della trasmissione                                                                                                    |  |  |
| 8382           | 03                                   | Lunghezza dei dati errata                                                                                                    |  |  |
| 8383           | 02                                   | Indirizzo dei dati errato o indirizzo al di fuori del campo valido per DATA_PTR                                                                                                    |  |  |
| 8384           | 03                                   | Valore dei dati errato                                                                                                    |  |  |
| 8385           | 03                                   | Valore del codice di diagnostica dei dati non supportato (codi-<br>ce funzione 08)                                                                                                    |  |  |
| 8389           |                                      | <ul> <li>Definizione non valida dell'area di dati:</li> <li>il valore data_type non è valido</li> <li>il numero del DB non è valido o non esiste: <ul> <li>il valore del DB non è valido</li> <li>il numero del DB non esiste</li> <li>il numero del DB non esiste</li> <li>il numero del DB è già utilizzato da un'altra area di dati</li> <li>DB con accesso ottimizzato</li> <li>il DB non si trova nella memoria di lavoro</li> </ul> </li> <li>Valore di lunghezza non valido</li> <li>Sovrapposizione delle area di indirizzi MODBUS che appartengono allo stesso tipo di dati MODBUS</li> </ul> |  |  |

<sup>1</sup> Oltre agli errori dell'istruzione Modbus\_Slave sopra elencati possono essere restituiti errori dalle istruzioni di comunicazione PtP sottostanti.

#### NOTA

### Impostazione della lunghezza massima del record per la comunicazione PROFIBUS

Se si utilizza un modulo PROFIBUS CM1243-5 per comandare un dispositivo PROFIBUS ET 200SP o ET 200MP che si serve di un modulo punto a punto RS232, RS422 o RS485, occorre impostare esplicitamente la variabile del blocco dati "max\_record\_len" a 240 come definito di seguito:

Impostare "max\_record\_len" a 240 nella sezione Send\_P2P del DB di istanza (ad esempio "Modbus\_Slave\_DB".Send\_P2P.max\_record\_len) dopo aver eseguito Modbus\_Comm\_Load.

È necessario assegnare esplicitamente un valore per max\_record\_len solo per la comunicazione PROFIBUS; la comunicazione PROFINET utilizza già un valore valido.

#### 14.5.3.4 Esempi di Modbus RTU

#### Esempio: programma master Modbus RTU

Modbus\_Comm\_Load viene inizializzata durante l'avvio mediante il merker di primo ciclo. Questa modalità di esecuzione di Modbus\_Comm\_Load è consigliabile solo quando la configurazione della porta seriale non cambia durante il runtime.

**Segmento 1**: configurazione/inizializzazione della porta di comunicazione del modulo RS485 una sola volta durante il primo ciclo.

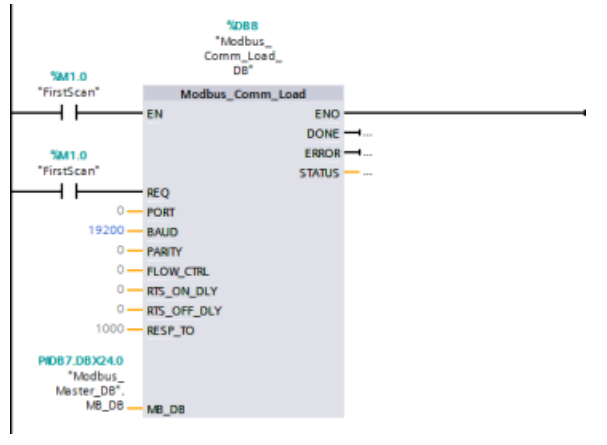

Per comunicare con un singolo slave si utilizza un'istruzione Modbus\_Master nell'OB di ciclo del programma. Per comunicare con altri slave si possono inserire altre istruzioni Modbus Master nell'OB di ciclo del programma o riutilizzare un FB Modbus Master.

**Segmento 2**: lettura di 100 parole di dati del registro di mantenimento dall'indirizzo 400001 dello slave #2 nell'indirizzo di memoria MW500-MW698.

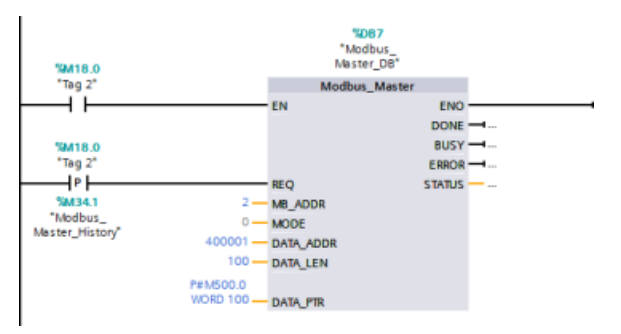

**Segmento 3**: spostamento delle prime 3 parole di dati del registro di mantenimento che sono state lette in un altro indirizzo e impostazione del bit di cronologia DONE. Questo segmento imposta inoltre il bit di cronologia ERROR e, in caso di errore, salva la parola STATUS in un altro indirizzo.

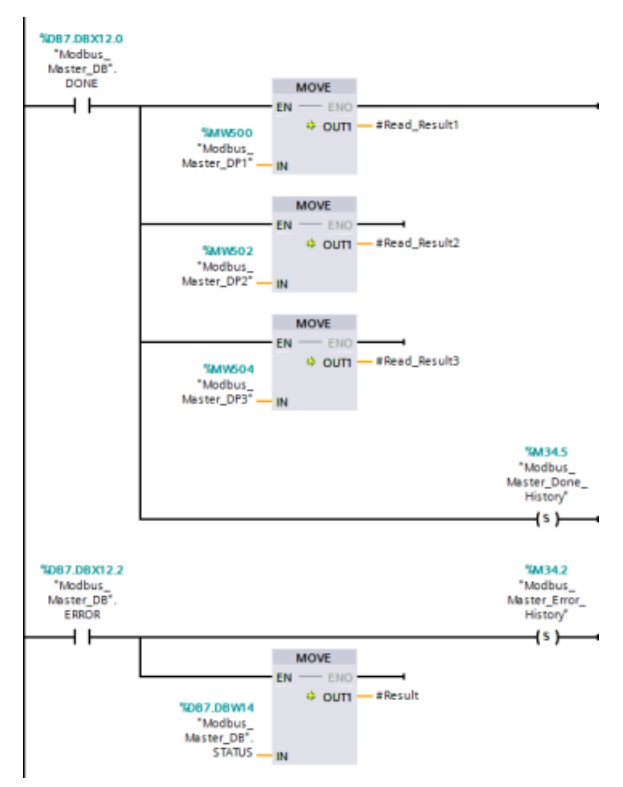

**Segmento 4**: scrittura di 64 bit di dati da MW600-MW607 negli indirizzi dei bit di uscita 00017 ... 00081 dello slave #2.

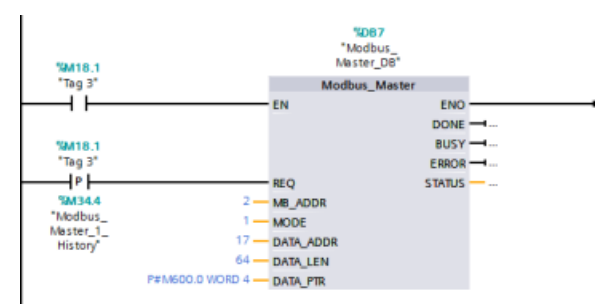

DB7.DBX12.0 %M34.5 "Modbus\_ Master\_Done\_ "Modbus\_ Master\_DB" DO History 4 1 (5) SD87 D8X12 2 SM34.2 "Modbus\_ Master\_DB" ERROR "Modbus\_ Master\_Erro History 4 1 -(s) MOVE \* out - #Result %D87.D8W14 "Modbus Master DB STATUS

**Segmento 5**: impostazione di un bit di cronologia DONE al termine della scrittura. Se si verifica un errore, il programma imposta un bit di cronologia e salva il codice STATUS.

#### Esempio: programma slave Modbus RTU

MB\_COMM\_LOAD sotto illustrata viene inizializzata ogni volta che si attiva "Tag\_1". Questa modalità di esecuzione di MB\_COMM\_LOAD è consigliabile quando si prevede che la configurazione della porta seriale cambi durante il runtime in base alla configurazione dell'HMI.

**Segmento 1**: Inizializzare i parametri del modulo RS485 ogni volta che vengono modificati da un dispositivo HMI.

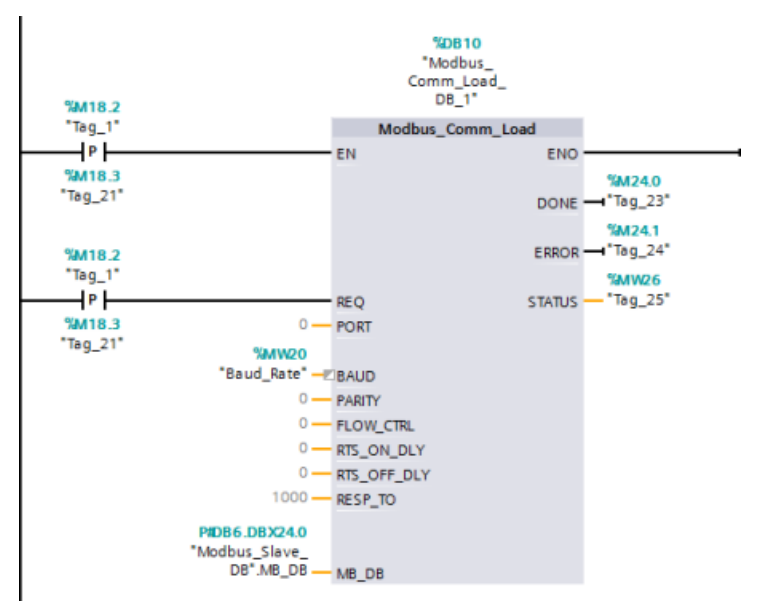

MB\_SLAVE sotto illustrata viene inserita in un OB ciclico eseguito ogni 10 ms. Nonostante questo non garantisca la massima rapidità di risposta dello slave, consente di ottenere prestazioni ottime a una velocità di 9600 baud nel caso dei messaggi brevi (max. 20 byte nella richiesta).

**Segmento 2**: Verificare le richieste del master Modbus ad ogni ciclo. Il registro di mantenimento di Modbus è configurato per 100 parole a partire da MW1000.

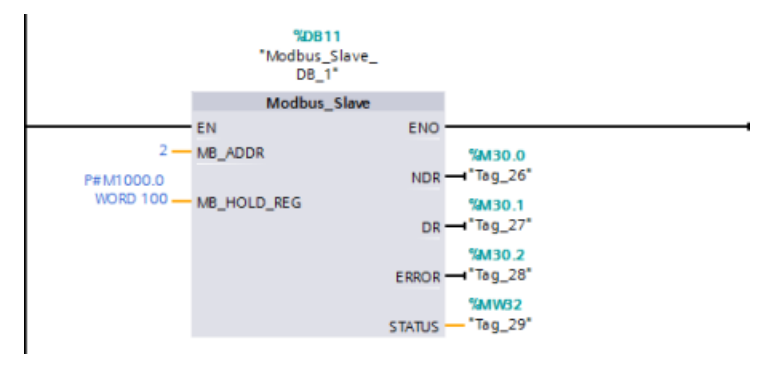

# 14.6 Comunicazione PtP legacy (solo CM/CB 1241)

Prima del rilascio di STEP 7 V13 SP1 e delle CPU S7-1200 V4.1 le istruzioni di comunicaizone punto a punto avevano nomi diversi e in alcuni casi interfacce leggermente differenti. I concetti generali della comunicazione punto a punto (Pagina 872) e della configurazione delle porte (Pagina 875) e dei parametri (Pagina 890) valgono per entrambi i set di istruzioni. Per informazioni sulla programmazione vedere le singole istruzioni punto a punto legacy.

| Descrizione della classe          | Classi di errore | Descrizione                                                  |
|-----------------------------------|------------------|--------------------------------------------------------------|
| Configurazione della porta        | 80Ax             | Definisce errori comuni di configurazione delle porte        |
| Configurazione della trasmissione | 80Bx             | Definisce errori comuni di configurazione della trasmissione |
| Configurazione della ricezione    | 80Cx             | Definisce errori comuni di configurazione della ricezione    |
| Runtime di trasmissione           | 80Dx             | Definisce errori comuni di runtime di trasmissione           |
| Runtime di ricezione              | 80Ex             | Definisce errori comuni di runtime di ricezione              |
| Gestione dei segnali              | 80Fx             | Definisce errori comuni di gestione dei segnali              |

Tabella 14-97 Classi di errori comuni

# 14.6.1 Istruzioni punto a punto legacy

## 14.6.1.1 PORT\_CFG (Configura dinamicamente parametri di comunicazione)

Tabella 14-98 Istruzione PORT\_CFG (Configurazione della porta)

| KOP / FUP                                                                                                    | SCL                                                                                                    | Descrizione                                                                                                    |
|----------------------------------------------------------------------------------------------------|----------------------------------------------------------------------------------------------------|----------------------------------------------------------------------------------------------------|
| PORT_CFG_<br>DB"<br>PORT_CFG<br>EN ENO<br>REQ DONE<br>PORT ERROR<br>PROTOCOL STATUS<br>BAUD<br>PARITY<br>DATABITS<br>STOPBITS<br>FLOWCTRL<br>XONCHAR<br>XOFFCHAR<br>XWAITIME | "PORT_CFG_DB"(<br>REQ:=_bool_in_,<br>PORT:=_uint_in_,<br>PROTOCOL:=_uint_in_,<br>BAUD:=_uint_in_,<br>PARITY:=_uint_in_,<br>DATABITS:=_uint_in_,<br>STOPBITS:=_uint_in_,<br>FLOWCTRL:=_uint_in_,<br>XOFFCHAR:=_char_in_,<br>WAITTIME:=_uint_in_,<br>DONE=>_bool_out_,<br>ERROR=>_bool_out_,<br>STATUS=>_word_out_); | L'istruzione PORT_CFG consente di modificare dal pro-<br>gramma i parametri della porta, ad es. la velocità di<br>trasmissione.<br>La configurazione statica iniziale della porta di comuni-<br>cazione può essere impostata nelle proprietà della fine-<br>stra di Configurazione dei dispositivi oppure basta uti-<br>lizzare i valori di default. Per modificare la configura-<br>zione eseguire l'istruzione PORT_CFG dal programma<br>utente. |

<sup>1</sup> STEP 7 crea automaticamente il DB all'inserimento dell'istruzione.

Le modifiche apportate alla configurazione con PORT\_CFG non vengono memorizzate in modo permanente nella CPU. I parametri configurati nella configurazione dei dispositivi vengono ripristinati quando la CPU passa da RUN a STOP e dopo uno spegnimento/riaccensione. Per maggiori informazioni consultare i paragrafi Configurazione delle porte di comunicazione (Pagina 875) e Gestione del controllo di flusso (Pagina 878).

Tabella 14-99 Tipi di dati per i parametri

| Parametro e tipo |    | Tipo di dati | i Descrizione                                                                                                    |  |  |  |
|------------------|----|--------------|----------------------------------------------------------------------------------------------------|--|--|--|
| REQ              | IN | Bool         | Attiva la modifica alla configurazione in seguito a un fronte di salita di questo ingresso. (Valore di default: falso)                                                                                                    |  |  |  |
| PORT             | IN | PORTA        | Dopo aver installato e configurato il dispositivo di comunicazione CM o CB<br>l'identificativo della porta compare nell'elenco a discesa dei parametri nel col-<br>legamento del box PORT. Il valore assegnato alla porta del CM o della CB corri-<br>sponde alla proprietà "Identificazione HW" della configurazione dispositivi. Il<br>nome simbolico della porta viene assegnato nella scheda "Costanti di sistema"<br>della tabella delle variabili PLC. (Valore di default: 0) |  |  |  |
| PROTOCOL         | IN | UInt         | 0 - Protocollo di comunicazione punto a punto (valore di default)<br>1n - definizione futura di protocolli specifici                                                                                                    |  |  |  |
| BAUD             | IN | UInt         | Velocità di trasmissione della porta (valore di default: 6):<br>1 = 300 baud, 2 = 600 baud, 3 = 1200 baud, 4 = 2400 baud, 5 = 4800 baud,<br>6 = 9600 baud, 7 = 19200 baud, 8 = 38400 baud, 9 = 57600 baud,<br>10 = 76800 baud, 11 = 115200 baud                                                                                                    |  |  |  |
| PARITY           | IN | UInt         | Parit' della porta (valore di default: 1):<br>1 = Nessuna parità, 2 = Parità pari, 3 = Parità dispari, 4 = Parità Mark,<br>5 = Parità Space                                                                                                    |  |  |  |
| DATABITS         | IN | UInt         | Bit per carattere (valore di default:1):<br>1 = 8 bit di dati, 2 = 7 bit di dati                                                                                                    |  |  |  |
| STOPBITS         | IN | UInt         | Bit di stop (valore di default: 1):<br>1 = 1 bit di stop, 2 = 2 bit di stop                                                                                                    |  |  |  |

| 14.6 Comunicazione PtP legacy (solo CM/CB 12 | 241) |
|----------------------------------------------|------|
|----------------------------------------------|------|

| Parametro e tipo Tipo di d |     | Tipo di dati | Descrizione                                                                                                    |  |  |
|----------------------------|-----|--------------|----------------------------------------------------------------------------------------------------|--|--|
| FLOWCTRL                   | IN  | UInt         | Controllo del flusso (valore di default: 1):<br>1 = Nessun controllo del flusso 2 = XON/XOFF, 3 = Hardware RTS sempre ON,<br>4 = Hardware RTS sempre disattivato                                                                                                    |  |  |
| XONCHAR                    | IN  | Char         | Specifica il carattere usato come XON. Si tratta tipicamente di un carattere<br>DC1 (16#11). Questo parametro viene valutato soltanto se è abilitato il con-<br>trollo del flusso. (Valore di default: 16#11)                                                                                             |  |  |
| XOFFCHAR                   | IN  | Char         | Specifica il carattere usato come XOFF. Si tratta tipicamente di un carattere DC3 (116#3). Questo parametro viene valutato soltanto se è abilitato il con-<br>trollo del flusso. (Valore di default: 16#13)                                                                                               |  |  |
| XWAITIME                   | IN  | UInt         | Specifica quanto si deve attendere un carattere XON dopo la ricezione di un<br>carattere XOFF oppure quanto si deve attendere il segnale CTS dopo avere<br>abilitato RTC (da 0 a 65535 ms). Questo parametro viene valutato soltanto se<br>è abilitato il controllo del flusso. (Valore di default: 2000) |  |  |
| DONE                       | OUT | Bool         | È vero per un'esecuzione se l'ultima richiesta si è conclusa senza errori                                                                                                    |  |  |
| ERROR                      | OUT | Bool         | È vero per un'esecuzione se l'ultima richiesta si è conclusa con un errore                                                                                                    |  |  |
| STATUS                     | OUT | Word         | Codice della condizione di esecuzione (valore di default: 0)                                                                                                    |  |  |

Tabella 14-100 Codici delle condizioni di errore

| STATUS (W#16#) | Descrizione                                                      |
|----------------|------------------------------------------------------------------|
| 80A0           | Il protocollo specificato non esiste.                            |
| 80A1           | La velocità di trasmissione specificata non esiste.              |
| 80A2           | L'opzione di parità specificata non esiste.                      |
| 80A3           | Il numero di bit di dati specificato non esiste.                 |
| 80A4           | Il numero di bit di stop specificato non esiste.                 |
| 80A5           | Il tipo di controllo del flusso specificato non esiste.          |
| 80A6           | Il tempo di attesa è 0 e il controllo del flusso è attivo.       |
| 80A7           | XON e XOFF sono valori non ammessi (ad esempio lo stesso valore) |

# 14.6.1.2 SEND\_CFG (Configura dinamicamente parametri di trasmissione seriale)

Tabella 14-101 Istruzione SEND\_CFG (Configurazione della trasmissione)

| KOP / FUP                                                                                                  | SCL                                                                                                    | Descrizione                                                                                                    |
|----------------------------------------------------------------------------------------------------|----------------------------------------------------------------------------------------------------|----------------------------------------------------------------------------------------------------|
| "SEND_CFG_<br>DB"<br>EN ENO<br>REQ DONE<br>PORT ERBOR<br>RTSONDLY STATUS<br>RTSOFFDLY<br>BREAK<br>IDLELINE | "SEND_CFG_DB"(<br>REQ:=_bool_in_,<br>PORT:=_uint_in_,<br>RTSONDLY:=_uint_in_,<br>RTSOFFDLY:=_uint_in_,<br>BREAK:=_uint_in_,<br>IDLELINE:=_uint_in_,<br>DONE=>_bool_out_,<br>ERROR=>_bool_out_,<br>STATUS=>_word_out_); | L'istruzione SEND_CFG consente di configurare in modo<br>dinamico i parametri per la trasmissione seriale in una<br>porta di comunicazione PtP. Non appena viene eseguita<br>una SEND_CFG tutti i messaggi in coda in un CM o CB<br>vengono eliminati. |

<sup>1</sup> STEP 7 crea automaticamente il DB all'inserimento dell'istruzione.

La configurazione statica iniziale della porta di comunicazione può essere impostata nelle proprietà della finestra di Configurazione dei dispositivi oppure basta utilizzare i valori di

default. Per modificare la configurazione eseguire l'istruzione SEND\_CFG dal programma utente.

Le modifiche apportate alla configurazione con SEND\_CFG non vengono memorizzate in modo permanente nella CPU. I parametri configurati nella configurazione dei dispositivi vengono ripristinati quando la CPU passa da RUN a STOP e dopo uno

spegnimento/riaccensione. Vedere Configurazione dei parametri di trasmissione (invio) (Pagina 879).

Tabella 14-102 Tipi di dati per i parametri

| Parametro e tipo T |     | Tipo di dati | escrizione                                                                                                    |  |  |
|--------------------|-----|--------------|----------------------------------------------------------------------------------------------------|--|--|
| REQ                | IN  | Bool         | Attiva la modifica alla configurazione in seguito a un fronte di salita di questo<br>ingresso. (Valore di default: falso)                                                                                                    |  |  |
| PORT               | IN  | PORTA        | Dopo aver installato e configurato il dispositivo di comunicazione CM o CB<br>l'identificativo della porta compare nell'elenco a discesa dei parametri nel col-<br>legamento del box PORT. Il valore assegnato alla porta del CM o della CB corri-<br>sponde alla proprietà "Identificazione HW" della configurazione dispositivi. Il<br>nome simbolico della porta viene assegnato nella scheda "Costanti di sistema"<br>della tabella delle variabili PLC. (Valore di default: 0) |  |  |
| RTSONDLY           | IN  | UInt         | Millisecondi di attesa dopo l'abilitazione dell'RTS prima che si verifichi una tra-<br>smissione di dati Tx. questo parametro è valido solo se è abilitato il controllo<br>del flusso. Il campo ammesso va da 0 a 65535 ms. Un valore 0 disabilita la<br>funzione. (Valore di default: 0)                                                                                                    |  |  |
| RTSOFFDLY          | IN  | UInt         | Millisecondi di attesa dopo la trasmissione dei dati Tx prima della disabilitazio-<br>ne di RTS: questo parametro è valido solo se è abilitato il controllo del flusso. Il<br>campo ammesso va da 0 a 65535 ms. Un valore 0 disabilita la funzione. (Valo-<br>re di default: 0)                                                                                                    |  |  |
| BREAK              | IN  | UInt         | Questo parametro specifica che all'inizio di ogni messaggio viene inviato un<br>break per il numero specificato di tempi di bit. Il valore massimo è 65535 tem-<br>pi di bit fino a un massimo di 8 secondi. Un valore 0 disabilita la funzione.<br>(Valore di default: 12)                                                                                                    |  |  |
| IDLELINE           | IN  | UInt         | Questo parametro specifica che la linea resta inattiva per il numero specificato<br>di tempi di bit prima dell'inizio di ogni messaggio. Il valore massimo è 65535<br>tempi di bit fino a un massimo di 8 secondi. Un valore 0 disabilita la funzione.<br>(Valore di default: 12)                                                                                                    |  |  |
| DONE               | OUT | Bool         | È vero per un'esecuzione se l'ultima richiesta si è conclusa senza errori                                                                                                    |  |  |
| ERROR              | OUT | Bool         | È vero per un'esecuzione se l'ultima richiesta si è conclusa con un errore                                                                                                    |  |  |
| STATUS             | OUT | Word         | Codice della condizione di esecuzione (valore di default: 0)                                                                                                    |  |  |

Tabella 14-103 Codici delle condizioni di errore

| STATUS (W#16#) | Descrizione                                                 |
|----------------|-------------------------------------------------------------|
| 80B0           | Configurazione dell'allarme di trasmissione non ammessa.    |
| 80B1           | La durata del break supera il valore massimo consentito.    |
| 80B2           | Il tempo di inattività supera il valore massimo consentito. |

# 14.6.1.3 RCV\_CFG (Progetta dinamicamente parametri di ricezione seriali)

| KOP / FUP                                                                 | SCL                                                                                                    | Descrizione                                                                                                    |
|---------------------------------------------------------------------------|----------------------------------------------------------------------------------------------------|----------------------------------------------------------------------------------------------------|
| "RCV_CFG_<br>DB"<br>EN ENO<br>REQ DONE<br>PORT ERBOR<br>CONDITIONS STATUS | "RCV_CFG_DB"(<br>REQ:=_bool_in_,<br>PORT:=_uint_in_,<br>CONDITIONS:=_struct_in_,<br>DONE=>_bool_out_,<br>ERROR=>_bool_out_,<br>STATUS=>_word_out_); | L'istruzione RCV_CFG consente di configurare in mo-<br>do dinamico i parametri per la ricezione seriale in<br>una porta di comunicazione PtP. L'istruzione confi-<br>gura le condizioni che segnalano l'inizio e la fine dei<br>messaggi ricevuti. Non appena viene eseguita una<br>RCV_CFG tutti i messaggi in coda in un CM o CB ven-<br>gono eliminati. |

Tabella 14-104 Istruzione RCV\_CFG (Configurazione della ricezione)

<sup>1</sup> STEP 7 crea automaticamente il DB all'inserimento dell'istruzione.

La configurazione statica iniziale della porta di comunicazione può essere impostata nelle proprietà della finestra di Configurazione dei dispositivi oppure basta utilizzare i valori di default. Per modificare la configurazione eseguire l'istruzione RCV\_CFG dal programma utente.

Le modifiche apportate alla configurazione con RCV\_CFG non vengono memorizzate in modo permanente nella CPU. I parametri configurati nella configurazione dei dispositivi vengono ripristinati quando la CPU passa da RUN a STOP e dopo uno spegnimento/riaccensione. Per maggiori informazioni consultare Configurazione dei parametri di ricezione (Pagina 880).

Tabella 14-105 Tipi di dati per i parametri

| Parametro e tipo | D   | Tipo di dati | Descrizione                                                                                                    |
|------------------|-----|--------------|----------------------------------------------------------------------------------------------------|
| REQ              | IN  | Bool         | Attiva la modifica alla configurazione in seguito a un fronte di salita di questo ingresso. (Valore di default: falso)                                                                                                    |
| PORT             | IN  | PORTA        | Dopo aver installato e configurato il dispositivo di comunicazione CM o<br>CB l'identificativo della porta compare nell'elenco a discesa dei parame-<br>tri nel collegamento del box PORT. Il valore assegnato alla porta del CM<br>o della CB corrisponde alla proprietà "Identificazione HW" della configu-<br>razione dispositivi. Il nome simbolico della porta viene assegnato nella<br>scheda "Costanti di sistema" della tabella delle variabili PLC. (Valore di<br>default: 0) |
| CONDITIONS       | IN  | CONDITIONS   | La struttura dei dati di CONDITIONS specifica le condizioni di inizio e fi-<br>ne del messaggio come descritto di seguito.                                                                                                    |
| DONE             | OUT | Bool         | È vero per un ciclo di scansione se l'ultima richiesta si è conclusa senza errori                                                                                                    |
| ERROR            | OUT | Bool         | È vero per un ciclo di scansione se l'ultima richiesta si è conclusa con<br>un errore                                                                                                    |
| STATUS           | OUT | Word         | Codice della condizione di esecuzione (valore di default: 0)                                                                                                    |

# Condizioni di inizio per l'istruzione RCV\_PTP

L'istruzione RCV\_PTP usa la configurazione specificata dall'istruzione RCV\_CFG per determinare l'inizio e la fine dei messaggi di comunicazione punto a punto. L'inizio di un messaggio è determinato dalle relative condizioni. L'inizio di un messaggio può essere determinato da un'unica condizione di inizio o da una combinazione di condizioni. Se sono state specificate più condizioni di avvio, il messaggio viene avviato quando sono tutte soddisfatte.

Per una descrizione delle condizioni di inizio del messaggio consultare il paragrafo "Configurazione dei parametri di ricezione (Pagina 880)".

# Struttura del tipo di dati del parametro CONDITIONS, parte 1 (condizioni di inizio)

| Parametro e tipo T |    | Tipo di dati | Descrizione                                                                                                    |  |  |
|--------------------|----|--------------|----------------------------------------------------------------------------------------------------|--|--|
| STARTCOND          | IN | UInt         | <ul> <li>Specifica la condizione di inizio (valore di default: 1)</li> <li>01H - Carattere di inizio</li> <li>02H - Qualsiasi carattere</li> <li>04H - Interruzione di linea</li> <li>08H - Linea inattiva</li> <li>10H - Sequenza 1</li> <li>20H - Sequenza 2</li> <li>40H - Sequenza 3</li> <li>80H - Sequenza 4</li> </ul>                                                                                                    |  |  |
| IDLETIME           | IN | UInt         | Numero di tempi di bit richiesto per il timeout di linea inattiva. (Valore<br>di default: 40). Usato soltanto con una condizione di linea inattiva. 0<br>65535                                                                                                    |  |  |
| STARTCHAR          | IN | Byte         | Carattere di inizio usato con la condizione "carattere di inizio". (Valore di default: B#16#2)                                                                                                    |  |  |
| SEQ[1].CTL         | IN | Byte         | <ul> <li>Sequenza 1, comando ignora/confronta per ogni carattere, (Valore di default: B#16#0)</li> <li>ovvero i bit di attivazione per ogni carattere della sequenza di inizio.</li> <li>01H - Carattere 1</li> <li>02H - Carattere 2</li> <li>04H - Carattere 3</li> <li>08H - Carattere 4</li> <li>10H - Carattere 5</li> <li>Se si disattiva il bit associato ad un carattere, qualsiasi carattere che occupa la stessa posizione all'interno della sequenza rappresenta una corrispondenza.</li> </ul> |  |  |
| SEQ[1].STR         | IN | Char[5]      | Sequenza 1, caratteri di inizio (5 caratteri). Valore di default: 0                                                                                                    |  |  |
| SEQ[2].CTL         | IN | Byte         | Sequenza 2, comando ignora/confronta per ogni carattere. (Valore di<br>default: B#16#0)                                                                                                    |  |  |
| SEQ[2].STR         | IN | Char[5]      | Sequenza 2, caratteri di inizio (5 caratteri). Valore di default: 0                                                                                                    |  |  |
| SEQ[3].CTL         | IN | Byte         | Sequenza 3, comando ignora/confronta per ogni carattere. Valore di default: B#16#0                                                                                                    |  |  |
| SEQ[3].STR         | IN | Char[5]      | Sequenza 3, caratteri di inizio (5 caratteri). Valore di default: 0                                                                                                    |  |  |
| SEQ[4].CTL         | IN | Byte         | Sequenza 4, comando ignora/confronta per ogni carattere. Valore di default: B#16#0                                                                                                    |  |  |
| SEQ[4].STR         | IN | Char[5]      | Sequenza 4, caratteri di inizio (5 caratteri), valore di default: 0                                                                                                    |  |  |

Tabella 14-106 Struttura di CONDITIONS per le condizioni di START

### Esempio

Si consideri il seguente messaggio ricevuto con codifica esadecimale: **"68** 10 aa **68** bb 10 aa 16" e le sequenze di inizio configurate mostrate nella tabella più sotto. Le sequenze di inizio cominciano ad essere valutate dopo la ricezione riuscita del primo carattere 68H. Dopo la ricezione del quarto carattere (il secondo 68H) la condizione di inizio 1 è soddisfatta. Una volta soddisfatte le condizioni di inizio comincia la valutazione di quelle di fine.

L'elaborazione della sequenza di inizio può essere interrotta in seguito a diversi errori di parità, di framing o di temporizzazione intercaratteri. In seguito a questi errori i messaggi non vengono ricevuti perché non viene soddisfatta la condizione di inizio.

Tabella 14-107 Condizioni di inizio

| Condizione di inizio | Primo carattere | Primo carattere +1 | Primo carattere +2 | Primo carattere +3 | Primo carattere +4 |
|----------------------|-----------------|--------------------|--------------------|--------------------|--------------------|
| 1                    | <b>68</b> H     | xx                 | хх                 | <b>68</b> H        | хх                 |
| 2                    | 10H             | aaH                | хх                 | хх                 | хх                 |
| 3                    | dcH             | aaH                | хх                 | хх                 | хх                 |
| 4                    | e5H             | xx                 | xx                 | xx                 | xx                 |

### Condizioni di fine per l'istruzione RCV\_PTP

Per determinare la fine di un messaggio se ne devono specificare le condizioni di fine. Quando queste si verificano il messaggio viene conluso. Il paragrafo "Condizioni di fine del messaggio" del capitolo "Configurazione dei parametri di ricezione (Pagina 880)" descrive le condizioni di fine che si possono configurare nell'istruzione RCV\_CFG.

Le condizioni di fine possono essere configurate sia nelle proprietà dell'interfaccia di comunicazione della configurazione dei dispostivi che dall'istruzione RCV\_CFG. Ogniqualvolta la CPU passa da STOP a RUN, i parametri di ricezione (condizioni di inizio e di fine) restituiscono le impostazioni della configurazione dei dispositivi. Se il programma utente STEP 7 esegue l'istruzione RCV\_CFG, le impostazioni vengono modificate nelle condizioni RCV\_CFG.

### Struttura del tipo di dati del parametro CONDITIONS, parte 2 (condizioni di fine)

Tabella 14-108 Struttura di CONDITIONS per le condizioni di END

| Parametro  | Tipo di parametro | Tipo di dati | Descrizione                                                                                                    |
|------------|-------------------|--------------|----------------------------------------------------------------------------------------------------|
| ENDCOND    | IN                | UInt<br>O    | Questo parametro specifica la condizione di fine del mes-<br>saggio:<br>• 01H - Tempo di risposta<br>• 02H - Durata del messaggio<br>• 04H - Gap intercaratteri<br>• 08H - Lunghezza massima<br>• 10H - N + LEN + M<br>• 20H - Sequenza |
| MAXLEN     | IN                | Ulnt<br>1    | Lunghezza massima del messaggio: usata solo sevè selezio-<br>nata la condizione di fine "lunghezza massima". Da 1 a<br>1024 byte.                                                                                                    |
| N          | IN                | Ulnt<br>0    | Posizione di byte del campo della lunghezza all'interno del<br>messaggio. Usata solo se è impostata la condizione di fine<br>N + LEN + M. Da 1 a 1022 byte.                                                                             |
| LENGTHSIZE | IN                | Ulnt<br>0    | Dimensioni del campo della lunghezza (1, 2 o 4 byte). Usa-<br>ta solo se è impostata la condizione di fine N + LEN + M.                                                                                                    |
| LENGTHM    | IN                | UInt<br>O    | Specificare il numero di caratteri successivi al campo della<br>lunghezza e non compresi nel valore della lunghezza. Usa-<br>ta solo se è impostata la condizione di fine N + LEN + M. Da<br>O a 255 byte.                              |

| Parametro | Tipo di parametro | Tipo di dati   | Descrizione                                                                                                    |
|-----------|-------------------|----------------|----------------------------------------------------------------------------------------------------|
| RCVTIME   | IN                | UInt<br>200    | Specificare quanto si deve attendere per la ricezione del<br>primo carattere. Se entro il tempo specificato non viene ri-<br>cevuto alcun carattere la ricezione viene conclusa con un<br>errore. Questo parametro si usa soltanto se è impostata la<br>condizione del tempo di risposta. (Da 0 a 65535 tempi di<br>bit, max. 8 secondi)<br>Questo parametro non è una condizione di fine messaggio<br>poiché la valutazione termina alla ricezione del primo ca-<br>rattere di una risposta. È una condizione di fine solo nel<br>senso che conclude un'operazione di ricezione perché non<br>viene ricevuta nessuna risposta quando è attesa una rispo-<br>sta. Deve essere selezionata una condizione di fine distinta. |
| MSGTIME   | IN                | UInt<br>200    | Specificare quanto si deve attendere per la ricezione dell'in-<br>tero messaggio dopo che è stato ricevuto il primo caratte-<br>re. Questo parametro si usa soltanto quando è selezionata<br>la condizione di timeout del messaggio. (Da 0 a 65535 mil-<br>lisecondi)                                                                                                    |
| CHARGAP   | IN                | Ulnt<br>12     | Specificare il numero di tempi di bit tra i caratteri. Se il nu-<br>mero di tempi di bit tra i caratteri supera il valore specifica-<br>to, la condizione di fine è soddisfatta. Questo parametro si<br>usa soltanto se è impostata la condizione del gap interca-<br>ratteri. (Da 0 a 65535 tempi di bit fino a max. 8 secondi)                                                                                                    |
| SEQ.CTL   | IN                | Byte<br>B#16#0 | Sequenza 1, comando ignora/confronta per ogni carattere,<br>ovvero i bit di attivazione per ogni carattere della sequenza<br>di fine. Il carattere 1 è il bit 0, il carattere 2 è il bit 1,, il<br>carattere 5 è il bit 4. Se si disattiva il bit associato ad un ca-<br>rattere, qualsiasi carattere che occupa la stessa posizione<br>all'interno della sequenza rappresenta una corrispondenza.                                                                                                    |
| SEQ.STR   | IN                | Char[5]<br>0   | Sequenza 1, caratteri di inizio (5 caratteri)                                                                                                    |

Tabella 14-109 Codici delle condizioni di errore

| STATUS (W#16#) | Descrizione                                                                                                    |
|----------------|----------------------------------------------------------------------------------------------------|
| 80C0           | È stata selezionata una condizione di inizio non ammessa                                                       |
| 80C1           | È stata selezionata una condizione di fine non ammessa, non è stata selezionata alcuna condi-<br>zione di fine |
| 80C2           | È stato attivato un allarme di ricezione e questo non è possibile.                                             |
| 80C3           | È stata abilitata la condizione di fine "lunghezza massima" e la lunghezza massima è 0 o ><br>1024.            |
| 80C4           | La lunghezza calcolata è stata abilitata e il valore N è >= 1023.                                              |
| 80C5           | La lunghezza calcolata è stata abilitata e la lunghezza non è 1, 2 o 4.                                        |
| 80C6           | La lunghezza calcolata è stata abilitata e il valore M è > 255.                                                |
| 80C7           | La lunghezza calcolata è stata abilitata ed è > 1024.                                                          |
| 80C8           | Il timeout della risposta è stato abilitato ed è pari a zero.                                                  |
| 80C9           | Il timeout del gap intercaratteri è stato abilitato ed è pari a zero.                                          |
| 80CA           | Il timeout di linea inattiva è stato abilitato ed è pari a zero.                                               |
| 80CB           | La sequenza di fine è stata abilitata ma tutti i caratteri sono "don't care".                                  |
| 80CC           | La sequenza di inizio (una qualsiasi di 4) è stata abilitata ma tutti i caratteri sono "don't care".           |

# 14.6.1.4 SEND\_PTP (Trasferisci dati del buffer di invio)

| KOP / FUP                                                                                         | SCL                                                                                                    | Descrizione                                                                                                    |
|---------------------------------------------------------------------------------------------------|----------------------------------------------------------------------------------------------------|----------------------------------------------------------------------------------------------------|
| *SEND_PTP_DB*<br>SEND_PTP<br>EN ENO<br>REQ DONE<br>PORT ERROR<br>BUFFER STATUS<br>LENGTH<br>PTRCL | "SEND_PTP_DB"(<br>REQ:=_bool_in_,<br>PORT:=_uint_in_,<br>BUFFER:=_variant_in_,<br>LENGTH:=_uint_in_,<br>PTRCL:=_bool_in_,<br>DONE=>_bool_out_,<br>ERROR=>_bool_out_,<br>STATUS=>_word_out_); | L'istruzione SEND_PTP avvia la trasmissione dei dati e<br>trasferisce il buffer assegnato all'interfaccia di comu-<br>nicazione. Il programma della CPU continua mentre il<br>CM o la CB invia i dati alla velocità di trasmissione as-<br>segnata. Può essere attiva una sola operazione di tra-<br>smissione per volta. Il CM o la CB segnala un errore se<br>viene eseguita una seconda istruzione SEND_PTP<br>mentre sta già trasmettendo un messaggio. |

Tabella 14-110 Istruzione SEND\_PTP (Trasmetti dati punto a punto)

<sup>1</sup> STEP 7 crea automaticamente il DB all'inserimento dell'istruzione.

| Tabella | 14-111 | Tipi di dati | ner i | narametri |
|---------|--------|--------------|-------|-----------|
| rabena  | 17 111 | iipi ui uati | peri  | parametri |

| Parametro e         | e tipo | Tipo di dati | Descrizione                                                                                                    |
|---------------------|--------|--------------|----------------------------------------------------------------------------------------------------|
| REQ                 | IN     | Bool         | Attiva la trasmissione richiesta in seguito a un fronte di salita in questo ingresso<br>di abilitazione della trasmissione. Viene così avviato il trasferimento dei contenu-<br>ti del buffer nell'interfaccia di comunicazione punto a punto. (Valore di default:<br>falso)                                                                                                    |
| PORT                | IN     | PORTA        | Dopo aver installato e configurato il dispositivo di comunicazione CM o CB l'iden-<br>tificativo della porta compare nell'elenco a discesa dei parametri nel collegamen-<br>to del box PORT. Il valore assegnato alla porta del CM o della CB corrisponde alla<br>proprietà "Identificazione HW" della configurazione dispositivi. Il nome simbolico<br>della porta viene assegnato nella scheda "Costanti di sistema" della tabella delle<br>variabili PLC. (Valore di default: 0) |
| BUFFER              | IN     | Variant      | Questo parametro punta all'indirizzo iniziale del buffer di trasmissione. (Valore di default: 0)<br>Nota: I dati e gli array booleani non sono supportati.                                                                                                    |
| LENGTH <sup>1</sup> | IN     | UInt         | Lunghezza del frame trasmessa in byte (valore di default: 0)<br>Per la trasmissione di una struttura complessa utilizzare sempre una lunghezza<br>pari a 0.                                                                                                    |
| PTRCL               | IN     | Bool         | Riservato a un utilizzo futuro                                                                                                    |
| DONE                | OUT    | Bool         | È vero per un ciclo di scansione se l'ultima richiesta si è conclusa senza errori                                                                                                    |
| ERROR               | OUT    | Bool         | È vero per un ciclo di scansione se l'ultima richiesta si è conclusa con un errore                                                                                                    |
| STATUS              | OUT    | Word         | Codice della condizione di esecuzione (valore di default: 0)                                                                                                    |

<sup>1</sup> Parametro opzionale: fare clic sulla freccia situata nella parte inferiore di una casella KOP/FUP per espandere la casella e includere questo parametro.

> Mentre è in corso una trasmissione, le uscite DONE e ERROR sono impostate su "falso". Quando l'operazione di trasmissione è conclusa, l'uscita DONE o l'uscita ERROR saranno impostate su "vero" per indicare lo stato della trasmissione. Quando DONE o ERROR sono impostate su "vero" l'uscita STATUS è valida.

Se l'interfaccia di comunicazione accetta i dati di trasmissione, l'istruzione restituisce lo stato 16#7001. Le esecuzioni successive di SEND\_PTP restituiscono lo stato 16#7002 se il CM o la CB sono ancora impegnati a trasmettere. Al termine della trasmissione, se non si è verificato alcun errore il CM o la CB restituisce lo stato 16#0000. Le esecuzioni successive di SEND\_PTP con REQ low restituiscono lo stato 16#7000 (non occupato).

Il seguente diagramma mostra la relazione dei valori di uscita per REQ. Si presuppone che l'istruzione sia richiamata periodicamente per controllare lo stato della trasmissione. Nel

seguente schema si presuppone che l'istruzione venga richiamata ad ogni ciclo di scansione (rappresentato dai valori STATUS).

| REQ    |       |       |       |       |       |       |       |
|--------|-------|-------|-------|-------|-------|-------|-------|
|        |       |       |       |       |       |       |       |
| DONE   |       |       |       |       |       |       |       |
|        |       |       |       |       |       |       |       |
| ERROR  |       |       |       |       |       |       |       |
|        |       |       |       |       |       |       |       |
| STATUS | 7000H | 7001H | 7002H | 7002H | 7002H | 0000H | 7000H |

Figura

Il seguente schema mostra come i parametri DONE e STATUS sono validi per una sola scansione se sulla linea REQ è presente un impulso (per una scansione) per avviare la trasmissione.

| 7000H | 7001H | 7002H       | 7002H             | 7002H                                                                                                    | 0000H                                                                                                    | 7000H                                                                                                    | 7000H                                                                                                    |
|-------|-------|-------------|-------------------|----------------------------------------------------------------------------------------------------|----------------------------------------------------------------------------------------------------|----------------------------------------------------------------------------------------------------|----------------------------------------------------------------------------------------------------|
|       | 7000H | 7000H 7001H | 7000H 7001H 7002H | Image: Constraint of the second second sec | Image: Constraint of the second second sec | Image: Constraint of the system         Image: Constraint of the system         Image: Constand of the system         Image: Constando | Image: Constraint of the state of the state of |

Figura

Il seguente schema mostra il rapporto tra i parametri DONE, ERROR e STATUS in caso di errore.

| REQ    |       |       |       |       |       |       |       |       |
|--------|-------|-------|-------|-------|-------|-------|-------|-------|
|        |       |       |       |       |       |       |       |       |
| DONE   |       |       |       |       |       |       |       |       |
|        |       |       |       |       |       |       |       |       |
| ERROR  |       |       |       |       |       |       |       |       |
|        |       |       |       |       |       |       |       |       |
| STATUS | 7000H | 7001H | 7002H | 7002H | 7002H | 80D1H | 7000H | 7000H |

Figura

I valori DONE, ERROR e STATUS sono validi solo finché SEND\_PTP viene eseguita nuovamente con lo stesso DB di istanza.

Tabella 14-112 Codici delle condizioni di errore

| STATUS (W#16#) | Descrizione                                                                                          |  |
|----------------|----------------------------------------------------------------------------------------------------|--|
| 80D0           | Nuova richiesta con trasmettitore attivo                                                             |  |
| 80D1           | Trasmissione annullata perché non è pervenuto alcun CTS entro il tempo di attesa                     |  |
| 80D2           | Trasmissione annullata perché non è pervenuto alcun DSR dal dispositivo DCE                          |  |
| 80D3           | Trasmissione annullata a causa di un overflow della coda d'attesa (trasmissione di più di 1024 byte) |  |
| 80D5           | Segnale di bias inverso (condizione "Interruzione di linea")                                         |  |
| 833A           | II DB per il parametro BUFFER non esiste.                                                            |  |

# 14.6.1.5 RCV\_PTP (Abilita la ricezione dei messaggi)

| KOP / FUP                                                                              | SCL                                                                                                    | Descrizione                                                                                                    |
|----------------------------------------------------------------------------------------|----------------------------------------------------------------------------------------------------|----------------------------------------------------------------------------------------------------|
| "RCV_PTP_D8"<br>RCV_PTP<br>EN ENO<br>EN_R NDR<br>PORT ERROR<br>BUFFER STATUS<br>LENGTH | "RCV_PTP_DB"(<br>EN_R:=_bool_in_,<br>PORT:=_uint_in_,<br>BUFFER:=_variant_in_,<br>NDR=>_bool_out_,<br>ERROR=>_bool_out_,<br>STATUS=>_word_out_,<br>LENGTH=>_uint_out_); | RCV_PTP controlla se il CM o la CB ha ricevuto dei mes-<br>saggi e, in caso affermativo, li trasferisce dal modulo<br>nella CPU. Un errore restituisce il valore STATU appro-<br>priato. |

Tabella 14-113 Istruzione RCV\_PTP (Ricevi punto a punto)

<sup>1</sup> STEP 7 crea automaticamente il DB all'inserimento dell'istruzione.

Tabella 14-114 Tipi di dati per i parametri

| Parametro e | e tipo | Tipo di dati | Descrizione                                                                                                    |
|-------------|--------|--------------|----------------------------------------------------------------------------------------------------|
| EN_R        | IN     | Bool         | Se questo ingresso è vero ed è presente un messaggio, questo viene trasferito<br>dal CM o dalla CB nel BUFFER. Se EN_R è falso il CM o la CB vengono controllati<br>per verificare se hanno ricevuto messaggi e l'uscita NDR, ERROR e STATUS viene<br>aggiornata, però il messaggio non viene trasferito nel BUFFER. (Valore di de-<br>fault: 0)                                                                                                    |
| PORT        | IN     | PORTA        | Dopo aver installato e configurato il dispositivo di comunicazione CM o CB l'iden-<br>tificativo della porta compare nell'elenco a discesa dei parametri nel collegamen-<br>to del box PORT. Il valore assegnato alla porta del CM o della CB corrisponde alla<br>proprietà "Identificazione HW" della configurazione dispositivi. Il nome simbolico<br>della porta viene assegnato nella scheda "Costanti di sistema" della tabella delle<br>variabili PLC. (Valore di default: 0) |
| BUFFER      | IN     | Variant      | Questo parametro punta all'indirizzo iniziale del buffer di ricezione. Questo buf-<br>fer deve essere abbastanza grande da poter ricevere un messaggio con la lun-<br>ghezza massima.<br>I dati e gli array booleani non sono supportati. (Valore di default: 0)                                                                                                    |
| NDR         | OUT    | Bool         | È vero per un'esecuzione se i nuovi dati sono pronti e l'operazione si è conclusa senza errori.                                                                                                    |
| ERROR       | OUT    | Bool         | È vero per un'esecuzione se l'operazione si è conclusa con un errore.                                                                                                    |
| STATUS      | OUT    | Word         | Codice della condizione di esecuzione (valore di default: 0)                                                                                                    |
| LENGTH      | OUT    | UInt         | Lunghezza del messaggio restituito (in bytes): 0)                                                                                                    |

Si noti la seguente correlazione tra l'ingresso EN\_R e il buffer dei messaggi dell'istruzione RCV\_PTP:

L'ingresso EN\_R controlla la copia dei messaggi ricevuti nel BUFFER.

Se l'ingresso EN\_R è TRUE ed è presente un messaggio, la CPU lo trasferisce dal CM o dalla CB nel BUFFER e aggiorna le uscite NDR, ERROR, STATUS, e LENGTH.

Se EN\_R è FALSE la CPU controlla se sono presenti messaggi per il CM o la CB e aggiorna le uscite NDR, ERROR, e STATUS ma senza trasferire i messaggi nel BUFFER. (Si noti che per default EN\_R è FALSE).

La procedura consigliata è quella di impostare EN\_R su TRUE e di controllare l'esecuzione dell'istruzione RCV\_PTP con l'ingresso EN.

Il valore STATUS è valido se NDR o ERROR è vero. Il valore STATUS fornisce il motivo per la conclusione dell'operazione di ricezione nel CM o nella CB. In genere è un valore positivo il quale indica che l'operazione di ricezione è stata eseguita correttamente e che il processo di ricezione è stato concluso senza problemi. Se il valore STATUS è negativo (il bit più

significativo del valore esadecimale è impostato) la ricezione è stata interrotta per un errore di parità, di framing o di overrun.

Ogni interfaccia di comunicazione PtP è in grado di bufferizzare fino a un massimo di 1024 byte. Può trattarsi di un messaggio molto lungo o di più messaggi brevi. Se nel CM o nella CB è presente più di un messaggio, l'istruzione RCV\_PTP restituisce quello meno recente. Eseguendo nuovamente un'istruzione RCV\_PTP viene restituito il successivo messaggio meno recente presente.

Tabella 14-115 Codici delle condizioni di errore

| STATUS (W#16#) | Descrizione                                                                        |
|----------------|------------------------------------------------------------------------------------|
| 0000           | Buffer non presente                                                                |
| 0094           | Messaggio concluso perché è stata ricevuta la lunghezza massima dei caratteri      |
| 0095           | Messaggio concluso per timeout dei messaggi                                        |
| 0096           | Messaggio concluso per timeout intercaratteri                                      |
| 0097           | Messaggio concluso per timeout della risposta                                      |
| 0098           | Messaggio concluso perché è stata soddisfatta la condizione di lunghezza "N+LEN+M" |
| 0099           | Messaggio concluso perché è stata soddisfatta la condizione di fine sequenza       |
| 80E0           | Messaggio concluso perché il buffer di ricezione è pieno                           |
| 80E1           | Messaggio concluso per errore di parità                                            |
| 80E2           | Messaggio concluso per errore di framing                                           |
| 80E3           | Messaggio concluso per errore di overrun                                           |
| 80E4           | Messaggio concluso perché la lunghezza calcolata supera le dimensioni del buffer   |
| 80E5           | Segnale di bias inverso (condizione "Interruzione di linea")                       |
| 833A           | II DB per il parametro BUFFER non esiste.                                          |

# 14.6.1.6 RCV\_RST (Cancella buffer di ricezione)

Tabella 14-116 Istruzione RCV\_RST (Resetta buffer di ricezione)

| KOP / FUP                                                  | SCL                                                                                                    | Descrizione                                               |
|------------------------------------------------------------|----------------------------------------------------------------------------------------------------|-----------------------------------------------------------|
| "RCV_RST_DB"<br>EN ENO<br>REQ DONE<br>PORT ERROR<br>STATUS | "RCV_RST_DB"(<br>REQ:=_bool_in_,<br>PORT:=_uint_in_,<br>DONE=>_bool_out_,<br>ERROR=>_bool_out_,<br>STATUS=>_word_out_); | RCV_RST cancella i buffer di ricezione nel CM o nella CB. |

<sup>1</sup> STEP 7 crea automaticamente il DB all'inserimento dell'istruzione.

Tabella 14-117 Tipi di dati per i parametri

| Parametro e tipo |    | Tipo di dati | Descrizione                                                                                                    |  |  |
|------------------|----|--------------|----------------------------------------------------------------------------------------------------|--|--|
| REQ              | IN | Bool         | Attiva il reset del buffer di ricezione in seguito a un fronte di salita in questo in-<br>gresso di abilitazione (valore di default: falso)                                                                                                    |  |  |
| PORT             | IN | PORTA        | Dopo aver installato e configurato il dispositivo di comunicazione CM o CB l'iden-<br>tificativo della porta compare nell'elenco a discesa dei parametri nel collegamen-<br>to del box PORT. Il valore assegnato alla porta del CM o della CB corrisponde alla<br>proprietà "Identificazione HW" della configurazione dispositivi. Il nome simbolico<br>della porta viene assegnato nella scheda "Costanti di sistema" della tabella delle<br>variabili PLC. (Valore di default: 0) |  |  |

| Parametro e tipo |     | Tipo di dati | Descrizione                                                                                                    |
|------------------|-----|--------------|----------------------------------------------------------------------------------------------------|
| DONE             | OUT | Bool         | Se è vero per un ciclo di scansione indica che l'ultima richiesta si è conclusa sen-<br>za errori.                                                                                           |
| ERROR            | OUT | Bool         | Se è vero indica che l'ultima richiesta si è conclusa senza errori. Inoltre quando questa uscita è vera, l'uscita STATUS contiene i relativi codici di errore.                               |
| STATUS           | OUT | Word         | Codice di errore (valore di default: 0)<br>Per informazioni sui codici di stato della comunicazione consultare il paragrafo<br>Parametri comuni delle istruzioni punto a punto (Pagina 890). |

#### NOTA

L'istruzione RCV\_RST può essere utilizzata per accertarsi che i buffer dei messaggi vengano cancellati dopo un errore di comunicazione o dopo la modifica di un parametro di comunicazione, ad esempio del baud rate. Quando viene eseguita RCV\_RST fa sì che il modulo cancelli tutti i buffer dei messaggi interni. Una volta cancellati i buffer si può essere certi che, quando il programma eseguirà un'istruzione di ricezione, restituirà messaggi nuovi e non messaggi vecchi che risalgono a un momento precedente al richiamo di RCV\_RST.

# 14.6.1.7 SGN\_GET (Leggi segnali RS-232)

Tabella 14-118 Istruzione SGN\_GET (Leggi segnali RS232)

| KOP / FUP                                                                                             | SCL                                                                                                    | Descrizione                                                                                                    |
|----------------------------------------------------------------------------------------------------|----------------------------------------------------------------------------------------------------|----------------------------------------------------------------------------------------------------|
| "SGN_GET_<br>DB"<br>EN ENO<br>REQ NDR<br>PORT ERROR<br>DTR<br>DTR<br>DTR<br>RTS<br>CTS<br>DCD<br>RING | <pre>"SGN_GET_DB"(     REQ:=_bool_in_,     PORT:=_uint_in_,     NDR=&gt;_bool_out_,     ERROR=&gt;_bool_out_,     STATUS=&gt;_word_out_,     DTR=&gt;_bool_out_,     DSR=&gt;_bool_out_,     RTS=&gt;_bool_out_,     CTS=&gt;_bool_out_,     DCD=&gt;_bool_out_,     RING=&gt;_bool_out_);</pre> | SGN_GET legge gli stati attuali dei segnali di comunicazione<br>RS232.<br>Questa funzione è valida solo per il CM RS232. |

<sup>1</sup> STEP 7 crea automaticamente il DB all'inserimento dell'istruzione.

| Tabella | 14-119 | Tipi di dati | per i | parametri |
|---------|--------|--------------|-------|-----------|
|         |        |              | P 0   |           |

| Parametro | e tipo | Tipo di dati | Descrizione                                                                                                    |
|-----------|--------|--------------|----------------------------------------------------------------------------------------------------|
| REQ       | IN     | Bool         | Leggi i valori di stato dei segnali RS232 in seguito a un fronte di salita di questo<br>ingresso (valore di default: falso)                                                                                                    |
| PORT      | IN     | PORTA        | Dopo aver installato e configurato il dispositivo di comunicazione CM o CB l'iden-<br>tificativo della porta compare nell'elenco a discesa dei parametri nel collegamen-<br>to del box PORT. Il valore assegnato alla porta del CM o della CB corrisponde alla<br>proprietà "Identificazione HW" della configurazione dispositivi. Il nome simbolico<br>della porta viene assegnato nella scheda "Costanti di sistema" della tabella delle<br>variabili PLC. |
| NDR       | OUT    | Bool         | È vero per un ciclo di scansione se i nuovi dati sono pronti e l'operazione si è conclusa senza errori.                                                                                                    |
| ERROR     | OUT    | Bool         | È vero per un ciclo di scansione se l'operazione si è conclusa con un errore                                                                                                    |

| Parametro e t | ipo | Tipo di dati | Descrizione                                                                                                    |
|---------------|-----|--------------|----------------------------------------------------------------------------------------------------|
| STATUS        | OUT | Word         | Codice della condizione di esecuzione (valore di default: 0)                                                            |
| DTR           | OUT | Bool         | Terminale dati pronto, modulo pronto (uscita). Valore di default: Falso                                                 |
| DSR           | OUT | Bool         | Set di dati pronto, partner della comunicazione pronto (ingresso). Valore di de-<br>fault: Falso                        |
| RTS           | OUT | Bool         | Richiesta di trasmettere, modulo pronto a trasmettere (uscita). Valore di default:<br>Falso                             |
| CTS           | OUT | Bool         | Pronto per la comunicazione, il partner della comunicazione può ricevere i dati<br>(ingresso). Valore di default: Falso |
| DCD           | OUT | Bool         | Rileva portante, livello del segnale di ricezione (sempre falso, non supportato)                                        |
| RING          | OUT | Bool         | Indicatore di squillo, segnala una chiamata in arrivo (sempre falso, non suppor-<br>tato)                               |

Tabella 14-120 Codici delle condizioni di errore

| STATUS (W#16#) | Descrizione                                          |
|----------------|------------------------------------------------------|
| 80F0           | Il CM o la CB è un RS485 e non sono presenti segnali |

# 14.6.1.8 SGN\_SET (Imposta segnali RS-232)

Tabella 14-121 Istruzione SGN\_SET (Imposta segnali RS232)

| KOP / FUP                                                                                         | SCL                                                                                                    | Descrizione                                                                                                    |
|---------------------------------------------------------------------------------------------------|----------------------------------------------------------------------------------------------------|----------------------------------------------------------------------------------------------------|
| "SGN_SET_DB"<br>SGN_SET<br>EN ENO<br>REQ DONE<br>PORT ERROR<br>SIGNAL STATUS<br>RTS<br>DTR<br>DSR | "SGN_SET_DB"(<br>REQ:=_bool_in_,<br>PORT:=_uint_in_,<br>SIGNAL:=_byte_in_,<br>RTS:=_bool_in_,<br>DTR:=_bool_in_,<br>DSR:=_bool_in_,<br>DONE=>_bool_out_,<br>ERROR=>_bool_out_,<br>STATUS=>_word_out_); | SGN_SET imposta gli stati dei segnali di comunicazione<br>RS232.<br>Questa funzione è valida solo per il CM RS232. |

<sup>1</sup> STEP 7 crea automaticamente il DB all'inserimento dell'istruzione.

Tabella 14-122 Tipi di dati per i parametri

| Parametro e tipo Tipo di dati |    | Tipo di dati | Descrizione                                                                                                    |  |
|-------------------------------|----|--------------|----------------------------------------------------------------------------------------------------|--|
| REQ                           | IN | Bool         | Avvia l'impostazione dei segnali RS232 in seguito a un fronte di salita di<br>questo ingresso (valore di default: falso)                                                                                                    |  |
| PORT                          | IN | PORTA        | Dopo aver installato e configurato il dispositivo di comunicazione CM o CB<br>l'identificativo della porta compare nell'elenco a discesa dei parametri nel<br>collegamento del box PORT. Il valore assegnato alla porta del CM o della<br>CB corrisponde alla proprietà "Identificazione HW" della configurazione di-<br>spositivi. Il nome simbolico della porta viene assegnato nella scheda<br>"Costanti di sistema" della tabella delle variabili PLC. (Valore di default: 0) |  |
| SIGNAL                        | IN | Byte         | <ul> <li>Seleziona il segnale da impostare: (anche più di uno). Valore di default: 0</li> <li>01H = imposta RTS</li> <li>02H = imposta DTR</li> <li>04H = imposta DSR</li> </ul>                                                                                                    |  |

| Parametro e tij | ро  | Tipo di dati | Descrizione                                                                                                    |
|-----------------|-----|--------------|----------------------------------------------------------------------------------------------------|
| RTS             | IN  | Bool         | Richiesta di trasmettere, modulo pronto a trasmettere (vero o falso), valo-<br>re di default: Falso                   |
| DTR             | IN  | Bool         | Terminale dati pronto, modulo pronto a trasmettere il valore da impostare<br>(vero o falso). Valore di default: Falso |
| DSR             | IN  | Bool         | Set di dati pronto (solo per le interfacce DCE), non utilizzato.                                                      |
| DONE            | OUT | Bool         | È vero per un'esecuzione se l'ultima richiesta si è conclusa senza errori                                             |
| ERROR           | OUT | Bool         | È vero per un'esecuzione se l'ultima richiesta si è conclusa con un errore                                            |
| STATUS          | OUT | Word         | Codice della condizione di esecuzione (valore di default: 0)                                                          |

Tabella 14-123 Codici delle condizioni di errore

| STATUS (W#16#) | Descrizione                                                               |
|----------------|---------------------------------------------------------------------------|
| 80F0           | ll CM o la CB è un RS485 e non possono essere impostati segnali           |
| 80F1           | Impossibile impostare i segnali a causa del controllo del flusso hardware |
| 80F2           | Impossibile impostare DSR perché il modulo è DTE                          |
| 80F3           | Impossibile impostare DTR perché il modulo è DCE                          |

# 14.7 Comunicazione USS legacy (solo CM/CB 1241)

Le istruzioni USS comandano il funzionamento degli azionamenti motore che supportano il protocollo USS (interfaccia seriale universale). Le istruzioni USS possono essere utilizzate per comunicare con diversi azionamenti mediante collegamenti RS485 ai moduli di comunicazione CM 1241 RS485 o una scheda di comunicazione CB 1241 RS485. In una CPU dell'S7-1200 possono essere installati fino a tre moduli CM 1241 RS422/RS485 e una scheda CB 1241 RS485. Ogni porta RS485 può attivare fino a 16 azionamenti.
Il protocollo USS utilizza una rete master-slave per le comunicazioni tramite un bus seriale. Il master usa un parametro di indirizzo per inviare un messaggio allo slave selezionato. Uno slave invece non può mai trasmettere senza prima ricevere la relativa richiesta. Il trasferimento diretto di messaggi tra i singoli slave non è possibile. La comunicazione USS funziona in modo half-duplex. La figura seguente mostra un diagramma della rete per la comunicazione USS come esempio di applicazione di un azionamento.

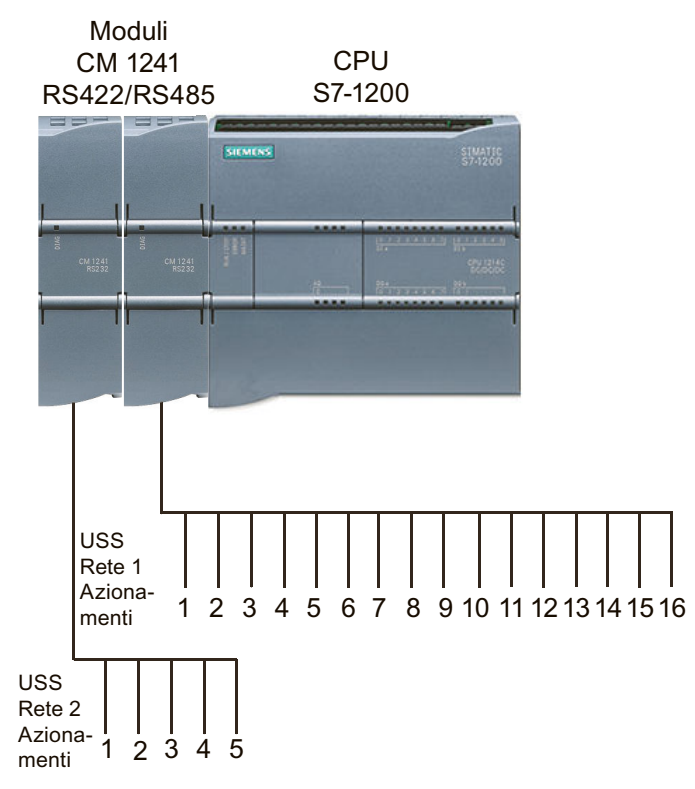

Si noti che STEP 7 mette a disposizione diverse versioni delle istruzioni USS. Per informazioni sulle versioni disponibili consultare Utilizzo delle versioni delle istruzioni (<u>https://support.industry.siemens.com/cs/ww/en/view/109798671/113722878475</u>) nel sistema di informazione di STEP 7.

#### Requisiti per l'utilizzo del protocollo USS

Le quattro istruzioni USS utilizzano 2 FB e 2 FC per supportare il protocollo USS. Per ogni rete USS viene utilizzato un blocco dati (DB) di istanza per USS\_Port\_Scan e un blocco dati di istanza per tutti i richiami di USS\_Drive\_Control. Per maggiori informazioni sui requisiti consultare l'argomento "Requisiti per l'utilizzo del protocollo USS (<u>https://support.industry.siemens.com/cs/ww/en/view/109798671/140076559243</u>)" nel sistema di informazione di STEP 7 o nel Slemens Industry Online Support.

## 14.7.1 Istruzioni USS legacy

#### 14.7.1.1 Istruzione USS\_PORT (Elabora comunicazione tramite rete USS)

Tabella 14-124 Istruzione USS\_PORT

| KOP / FUP                                                 | SCL                                                                                                    | Descrizione                                                                   |
|-----------------------------------------------------------|----------------------------------------------------------------------------------------------------|-------------------------------------------------------------------------------|
| USS_PORT<br>EN ENO<br>PORT ERROR<br>BAUD STATUS<br>USS_DB | USS_PORT(<br>PORT:=_uint_in_,<br>BAUD:=_dint_in_,<br>ERROR=>_bool_out_,<br>STATUS=>_word_out_,<br>USS_DB:=_fbtref_inout_); | L'istruzione USS_PORT gestisce la comunicazione attra-<br>verso una rete USS. |

Tabella 14-125 Tipi di dati per i parametri

| Parametro e tipo |       | Tipo di dati | Descrizione                                                                                                    |
|------------------|-------|--------------|----------------------------------------------------------------------------------------------------|
| PORT             | IN    | Port         | Dopo aver installato e configurato il dispositivo di comunicazione CM o CB<br>l'identificativo della porta compare nell'elenco a discesa dei parametri nel<br>collegamento del box PORT. Il valore assegnato alla porta del CM o della CB<br>corrisponde alla proprietà "Identificazione HW" della configurazione disposi-<br>tivi. Il nome simbolico della porta viene assegnato nella scheda "Costanti di<br>sistema" della tabella delle variabili PLC. |
| BAUD             | IN    | DInt         | La velocità della comunicazione USS.                                                                                                    |
| USS_DB           | INOUT | USS_BASE     | Nome del DB di istanza creato e inizializzato in seguito all'inserimento di un'istruzione USS_DRV nel programma.                                                                                                    |
| ERROR            | OUT   | Bool         | Se vero questa uscita indica che si è verificato un errore e che l'uscita<br>STATUS è valida.                                                                                                    |
| STATUS           | OUT   | Word         | Il valore di stato della richiesta indica il risultato del ciclo di scansione o dell'inizializzazione. Maggiori informazioni su alcuni codici di stato sono di-<br>sponibili nella variabile "USS_Extended_Error".                                                                                                    |

Generalmente il programma contiene una sola istruzione USS\_PORT per la porta di comunicazione PtP e ogni richiamo della funzione gestisce una trasmissione da o verso un solo azionamento. Tutte le funzioni USS associate a una rete USS e a una porta di comunicazione PtP devono utilizzare lo stesso DB di istanza.

Il programma deve eseguire l'istruzione USS\_PORT un numero di volte sufficiente a evitare che si verifichino timeout nell'azionamento.USS\_PORT viene generalmente richiamata da un OB di schedulazione orologio al fine di evitare timeout dell'azionamento e mantenere i dati USS più recenti a disposizione dei richiami dell'istruzione USS\_DRV.

## 14.7.1.2 Istruzione USS\_DRV (Scambia dati con azionamento)

| KOP / FUP                                                                                                    | SCL                                                                                                    | Descrizione                                                                                                    |
|----------------------------------------------------------------------------------------------------|----------------------------------------------------------------------------------------------------|----------------------------------------------------------------------------------------------------|
| Vista di default<br>"USS_DRV_DB"<br>- EN ENO<br>- RUN NDR -<br>OFF2 ERROR -                                                                                                    | "USS_DRV_DB"(<br>RUN:=_bool_in_,<br>OFF2:=_bool_in_,<br>OFF3:=_bool_in_,<br>F_ACK:=_bool_in_,                                                                                                    | L'istruzione USS_DRV scambia i dati con un azionamento<br>creando messaggi di richiesta e interpretando i messaggi<br>di risposta dell'azionamento. Si deve utilizzare un blocco<br>funzionale specifico per ogni azionamento, ma tutte le<br>funzioni USS associate a una rete USS e a una porta di co- |
| OFF3         STATUS           F_ACK         INHIBIT           DIR         FAULT           DRIVE         SPEED           SPEED_SP                                                                                                    | DIR:=_bool_in_,<br>DRIVE:=_usint_in_,<br>PZD_LEN:=_usint_in_,<br>SPEED_SP:=_real_in_,<br>CTRI 3:= word_in                                                                                                    | municazione PtP devono impiegare lo stesso blocco dati<br>di istanza. Quando si inserisce la prima istruzione<br>USS_DRV si deve definire il nome del DB e in seguito indi-<br>rizzare sempre questo DB.<br>STEP 7 crea automaticamente il DB all'inserimento                                            |
| Vista ampliata<br>"USS_DRY_DB"<br>USS_DRY"<br>EN ENO<br>RUN NOR<br>OFF2 ERROR<br>F,ACK RUN_EN<br>DIR 0_DIR<br>PZD_LEN FAULT<br>SPEED_SP SPEED<br>CTRL3 STATUS<br>CTRL5 STATUS<br>CTRL5 STATUS<br>CTRL6 STATUS<br>CTRL6 STATUS<br>CTRL6 STATUS<br>CTRL6 STATUS<br>CTRL8 | CTRL3.=_word_in_,<br>CTRL4:=_word_in_,<br>CTRL5:=_word_in_,<br>CTRL6:=_word_in_,<br>CTRL7:=_word_in_,<br>CTRL8:=_word_in_,<br>NDR=>_bool_out_,<br>ERROR=>_bool_out_,<br>STATUS=>_word_out_,<br>D_DIR=>_bool_out_,<br>INHIBIT=>_bool_out_,<br>FAULT=>_bool_out_,<br>SPEED=>_real_out_,<br>STATUS1=>_word_out_,<br>STATUS3=>_word_out_,<br>STATUS4=>_word_out_,<br>STATUS5=>_word_out_,<br>STATUS5=>_word_out_,<br>STATUS6=>_word_out_,<br>STATUS7=>_word_out_,<br>STATUS7=> | dell'istruzione.                                                                                                    |

Tabella 14-126 Istruzione USS\_DRV

<sup>1</sup> KOP e FUP: Facendo clic sulla freccia in basso si può espandere il box e visualizzarne tutti i parametri. I parametri in grigio sono opzionali e non devono essere assegnati obbligatoriamente.

| Tahella | 14-127 | Tini | di dati | ner i | narametri |
|---------|--------|------|---------|-------|-----------|
| labella | 14-127 | прі  | uluati  | peri  | parametri |

| Parametro e tipo |    | Tipo di dati | Descrizione                                                                                                    |
|------------------|----|--------------|----------------------------------------------------------------------------------------------------|
| RUN              | IN | Bool         | Bit di start dell'azionamento: se vero questo ingresso abilita l'azionamen-<br>to a funzionare alla velocità preimpostata. Se RUN passa a falso mentre è<br>in funzione un azionamento il motore viene arrestato con una rampa di<br>discesa. Questo comportamento é diverso dall'interruzione dell'alimenta-<br>zione (OFF2) o dalla frenatura del motore (OFF3). |
| OFF2             | IN | Bool         | Bit di stop elettrico: Se falso questo bit fa sì che l'azionamento si arresti per inerzia senza frenare.                                                                                                    |
| OFF3             | IN | Bool         | Bit di stop rapido: se falso questo bit determina un arresto rapido frenan-<br>do l'azionamento invece che arrestandolo per inerzia.                                                                                                    |
| F_ACK            | IN | Bool         | Bit di riconoscimento errori: questo bit resetta il bit di errore in un aziona-<br>mento e viene impostato dopo che l'errore è stato eliminato, in modo<br>che l'azionamento sappia che non deve più segnalare l'errore.                                                                                                    |
| DIR              | IN | Bool         | Bit di controllo dell'azionamento: questo bit viene impostato per indicare che la direzione è "in avanti" (se SPEED_SP è positivo).                                                                                                    |

| Parametro e tip | 00  | Tipo di dati | Descrizione                                                                                                    |
|-----------------|-----|--------------|----------------------------------------------------------------------------------------------------|
| DRIVE           | IN  | USInt        | Indirizzo dell'azionamento: questo ingresso è l'indirizzo dell'azionamento<br>USS. Il campo valido va dall'azionamento 1 all'azionamento 16.                                                                                                    |
| PZD_LEN         | IN  | USInt        | Lunghezza in parole: è il numero di parole richiesto dai dati PZD. Sono va-<br>lidi i valori 2, 4, 6 o 8 (parole). Il valore di default è 2.                                                                                                    |
| SPEED_SP        | IN  | Real         | Setpoint della velocità: è la velocità dell'azionamento espressa come per-<br>centuale della frequenza configurata. Un valore positivo indica la direzio-<br>ne in avanti (se DIR è vero). Il campo valido va da 200,00 a -200,00.                                                   |
| CTRL3           | IN  | Word         | Parola di comando 3: valore scritto in un parametro dell'azionamento configurabile dall'utente. La configurazione deve essere effettuata nell'azionamento (parametro opzionale).                                                                                                    |
| CTRL4           | IN  | Word         | Parola di comando 4: valore scritto in un parametro dell'azionamento configurabile dall'utente. La configurazione deve essere effettuata nell'azionamento (parametro opzionale).                                                                                                    |
| CTRL5           | IN  | Word         | Parola di comando 5: valore scritto in un parametro dell'azionamento configurabile dall'utente. La configurazione deve essere effettuata nell'azionamento (parametro opzionale).                                                                                                    |
| CTRL6           | IN  | Word         | Parola di comando 6: valore scritto in un parametro dell'azionamento configurabile dall'utente. La configurazione deve essere effettuata nell'azionamento (parametro opzionale).                                                                                                    |
| CTRL7           | IN  | Word         | Parola di comando 7: valore scritto in un parametro dell'azionamento configurabile dall'utente. La configurazione deve essere effettuata nell'azionamento (parametro opzionale).                                                                                                    |
| CTRL8           | IN  | Word         | Parola di comando 8: valore scritto in un parametro dell'azionamento configurabile dall'utente. La configurazione deve essere effettuata nell'azionamento (parametro opzionale).                                                                                                    |
| NDR             | OUT | Bool         | Nuovi dati disponibili: se vero il bit indica che le uscite contengono i dati di una nuova richiesta di comunicazione.                                                                                                    |
| ERROR           | OUT | Bool         | Si è verificato un errore: se vero indica che si è verificato un errore e che<br>l'uscita STATUS è valida. In caso di errore le altre uscite vengono imposta-<br>te a 0. Gli errori di comunicazione vengono segnalati solo nelle uscite<br>ERROR e STATUS dell'istruzione USS_PORT. |
| STATUS          | OUT | Word         | Il valore di stato della richiesta indica il risultato del ciclo di scansione.<br>Non è una parola di stato restituita dall'azionamento.                                                                                                    |
| RUN_EN          | OUT | Bool         | Esecuzione abilitata: questo bit indica se l'azionamento è in funzione.                                                                                                    |
| D_DIR           | OUT | Bool         | Direzione dell'azionamento: questo bit indica se la direzione di funziona-<br>mento dell'azionamento è "in avanti".                                                                                                    |
| INHIBIT         | OUT | Bool         | Azionamento inibito: questo bit indica lo stato del bit di inibizione nell'azionamento.                                                                                                    |
| FAULT           | OUT | Bool         | Errore dell'azionamento: questo bit indica che l'azionamento ha registra-<br>to un errore. Per resettare questo bit l'utente deve risolvere il problema e<br>impostare il bit F_ACK.                                                                                                 |
| SPEED           | OUT | Real         | Velocità attuale dell'azionamento (valore in scala della parola di stato<br>dell'azionamento 2): valore della velocità dell'azionamento espresso co-<br>me percentuale della velocità configurata.                                                                                   |
| STATUS1         | OUT | Word         | Parola di stato dell'azionamento 1: questo valore contiene i bit di stato fissi di un azionamento.                                                                                                    |
| STATUS3         | OUT | Word         | Parola di stato dell'azionamento 3: questo valore contiene una parola di stato configurabile dall'utente nell'azionamento.                                                                                                    |

| Parametro e tipo |     | Tipo di dati Descrizione |                                                                                                    |
|------------------|-----|--------------------------|----------------------------------------------------------------------------------------------------|
| STATUS4          | OUT | Word                     | Parola di stato dell'azionamento 4: questo valore contiene una parola di stato configurabile dall'utente nell'azionamento. |
| STATUS5          | OUT | Word                     | Parola di stato dell'azionamento 5: questo valore contiene una parola di stato configurabile dall'utente nell'azionamento. |
| STATUS6          | OUT | Word                     | Parola di stato dell'azionamento 6: questo valore contiene una parola di stato configurabile dall'utente nell'azionamento. |
| STATUS7          | OUT | Word                     | Parola di stato dell'azionamento 7: questo valore contiene una parola di stato configurabile dall'utente nell'azionamento. |
| STATUS8          | OUT | Word                     | Parola di stato dell'azionamento 8: questo valore contiene una parola di stato configurabile dall'utente nell'azionamento. |

Durante la prima esecuzione di USS\_DRV l'azionamento indicato dall'indirizzo USS (parametro DRIVE) viene inizializzato nel DB di istanza. Dopo l'inizializzazione le esecuzioni successive di USS\_PORT possono avviare la comunicazione con l'azionamento che ha il numero specificato. Se si modifica il numero dell'azionamento si deve commutare la CPU da STOP a RUN e inizializzare il DB di istanza. I parametri di ingresso vengono configurati nel buffer di trasmissione USS e le uscite vengono lette da un "precedente" buffer delle risposte valide (se presente). Mentre viene eseguita USS\_DRV la trasmissione non viene effettuata. L'azionamento comunica quando viene eseguita USS\_PORT. USS\_DRV configura solamente i messaggi da trasmettere e interpreta i dati che potrebbero essere stati ricevuti da una precedente richiesta.

La direzione di rotazione dell'azionamento può essere controllata con l'ingresso DIR (Bool) o utilizzando il segno (positivo o negativo) con l'ingresso SPEED\_SP (Real). La seguente tabella indica come gli ingressi interagiscono per determinare la direzione dell'azionamento, presupponendo che il motore sia cablato per la rotazione in avanti.

| SPEED_SP   | DIR | Direzione di rotazione dell'azionamento |
|------------|-----|-----------------------------------------|
| Valore > 0 | 0   | Inversione                              |
| Valore > 0 | 1   | Avanti                                  |
| Valore > 0 | 0   | Avanti                                  |
| Valore > 0 | 1   | Inversione                              |

Tabella 14-128 Interazione dei parametri SPEED\_SP e DIR

#### 14.7.1.3 Istruzione USS\_RPM (Leggi parametri dall'azionamento)

Tabella 14-129 Istruzione USS\_RPM

| KOP / FUP                                                                               | SCL                                                                                                    | Descrizione                                                                                                    |
|-----------------------------------------------------------------------------------------|----------------------------------------------------------------------------------------------------|----------------------------------------------------------------------------------------------------|
| "USS_RPM"<br>EN END<br>REQ DONE<br>DRIVE ERROR<br>PARAM STATUS<br>INDEX VALUE<br>USS_DB | USS_RPM(REQ:=_bool_in_,<br>DRIVE:=_usint_in_,<br>PARAM:=_uint_in_,<br>INDEX:=_uint_in_,<br>DONE=>_bool_out_,<br>ERROR=>_bool_out_,<br>STATUS=>_word_out_,<br>VALUE=>_variant_out_,<br>USS_DB:=_fbtref_inout_); | L'istruzione USS_RPM legge un parametro da un azio-<br>namento. Tutte le funzioni USS associate a una rete<br>USS e a una porta di comunicazione PtP devono utiliz-<br>zare lo stesso blocco dati. USS_RPM deve essere ri-<br>chiamata da un OB di ciclo del programma principale. |

| Tipo di parametro |       | Tipo di dati                                    | Descrizione                                                                                                    |
|-------------------|-------|-------------------------------------------------|----------------------------------------------------------------------------------------------------|
| REQ               | IN    | Bool                                            | Richiesta di invio: se vero REQ indica che è presente una nuova richiesta di<br>lettura. Viene ignorato se è già presente una richiesta.                                                                                                    |
| DRIVE             | IN    | USInt                                           | Indirizzo dell'azionamento: DRIVE è l'indirizzo dell'azionamento USS. Il cam-<br>po valido va dall'azionamento 1 all'azionamento 16.                                                                                                    |
| PARAM             | IN    | UInt                                            | Numero del parametro: PARAM indica quale parametro dell'azionamento<br>viene scritto. Il campo di questo parametro va da 0 a 2047. In alcuni aziona-<br>menti il byte più significativo può accedere a valori PARAM maggiori di<br>2047. Per i dettagli sulle modalità di accesso a un campo ampliato consulta-<br>re il manuale dell'azionamento.                                                                                |
| INDEX             | IN    | UInt                                            | Indice del parametro: INDEX indica quale indice del parametro dell'aziona-<br>mento deve essere scritto. È un valore di 16 bit il cui byte meno significati-<br>vo costituisce il valore effettivo dell'indice (compreso entro un campo da 0<br>a 255). Il byte più significativo può essere usato anche dall'azionamento ed<br>è specifico di quest'ultimo. Per maggiori informazioni consultare il manuale<br>dell'azionamento. |
| USS_DB            | INOUT | USS_BASE                                        | Nome del DB di istanza creato e inizializzato in seguito all'inserimento di un'istruzione USS_DRV nel programma.                                                                                                    |
| VALUE             | IN    | Word, Int, UInt,<br>DWord, DInt,<br>UDInt, Real | È il valore del parametro letto ed è valido solo se il bit DONE è vero.                                                                                                    |
| DONE <sup>1</sup> | OUT   | Bool                                            | se vero indica che l'uscita VALUE mantiene il valore del parametro di lettura<br>richiesto precedentemente. Il bit viene impostato quando USS_DRV rileva i<br>dati della risposta di lettura dall'azionamento. Il bit viene resettato: se i dati<br>della risposta sono stati richiesti con un'altra interrogazione USS_RPM o du-<br>rante il secondo di due richiami successivi dell'istruzione USS_DRV                          |
| ERROR             | OUT   | Bool                                            | Si è verificato un errore: se vero ERROR indica che si è verificato un errore e<br>che l'uscita STATUS è valida. In caso di errore le altre uscite vengono impo-<br>state a 0. Gli errori di comunicazione vengono segnalati solo nelle uscite<br>ERROR e STATUS dell'istruzione USS_PORT.                                                                                                    |
| STATUS            | OUT   | Word                                            | STATUS indica il risultato della richiesta di lettura. Maggiori informazioni su alcuni codici di stato sono disponibili nella variabile "USS Extended Error".                                                                                                    |

<sup>1</sup> Il bit DONE indica che sono stati letti dati validi dall'azionamento per motore referenziato e che sono stati forniti alla CPU. Non significa che la biblioteca USS è in grado di leggere direttamente un altro parametro. Perché il canale per i parametri dell'azionamento sia utilizzabile, deve essere inviata all'azionamento una richiesta PKW vuota che deve essere anche confermata dall'istruzione. Se si richiama direttamente un'istruzione USS\_RPM o USS\_WPM FC per l'azionamento viene generato l'errore 0x818A.

## 14.7.1.4 Istruzione USS\_WPM (Modifica parametri nell'azionamento)

#### NOTA

Operazioni di scrittura nella EEPROM (per la EEPROM all'interno di un azionamento USS)

Non utilizzare eccessivamente l'operazione di scrittura permanente nella EEPROM e limitare il più possibile l'utilizzo della memoria per aumentarne la durata.

| KOP / FUP                                                                                                    | SCL                                                                                                    | Descrizione                                                                                                    |
|----------------------------------------------------------------------------------------------------|----------------------------------------------------------------------------------------------------|----------------------------------------------------------------------------------------------------|
| "USS_WPM"<br>= EN ENO<br>= REQ DONE =<br>- DRIVE ERROR =<br>PARAM STATUS<br>= INDEX<br>= EFROM<br>- VALUE<br>USS_DB | USS_WPM(REQ:=_bool_in_,<br>DRIVE:=_usint_in_,<br>PARAM:=_uint_in_,<br>INDEX:=_uint_in_,<br>EEPROM:=_bool_in_,<br>VALUE:=_variant_in_,<br>DONE=>_bool_out_,<br>ERROR=>_bool_out_,<br>STATUS=>_word_out_,<br>USS_DB:=_fbtref_inout_); | L'istruzione USS_WPM modifica un parametro dell'aziona-<br>mento. Tutte le funzioni USS associate a una rete USS e a<br>una porta di comunicazione PtP devono utilizzare lo stes-<br>so blocco dati.<br>USS_WPM deve essere richiamata da un OB di ciclo del<br>programma principale. |

Tabella 14-131 Istruzione USS\_WPM

Tabella 14-132 Tipi di dati per i parametri

| Parametro e tipo  |       | Tipo di dati                                    | Descrizione                                                                                                    |
|-------------------|-------|-------------------------------------------------|----------------------------------------------------------------------------------------------------|
| REQ               | IN    | Bool                                            | Richiesta di invio: se vero REQ indica che è presente una nuova richiesta di<br>scrittura. Viene ignorato se è già presente una richiesta.                                                                                                    |
| DRIVE             | IN    | USInt                                           | Indirizzo dell'azionamento: DRIVE è l'indirizzo dell'azionamento USS. Il cam-<br>po valido va dall'azionamento 1 all'azionamento 16.                                                                                                    |
| PARAM             | IN    | UInt                                            | Numero del parametro: PARAM indica quale parametro dell'azionamento<br>viene scritto. Il campo di questo parametro va da 0 a 2047. In alcuni aziona-<br>menti il byte più significativo può accedere a valori PARAM maggiori di<br>2047. Per i dettagli sulle modalità di accesso a un campo ampliato consulta-<br>re il manuale dell'azionamento.                                                                                |
| INDEX             | IN    | UInt                                            | Indice del parametro: INDEX indica quale indice del parametro dell'aziona-<br>mento deve essere scritto. È un valore di 16 bit il cui byte meno significati-<br>vo costituisce il valore effettivo dell'indice (compreso entro un campo da 0<br>a 255). Il byte più significativo può essere usato anche dall'azionamento ed<br>è specifico di quest'ultimo. Per maggiori informazioni consultare il manuale<br>dell'azionamento. |
| EEPROM            | IN    | Bool                                            | Salva nella EEPROM dell'azionamento: se vero un'operazione di scrittura dei<br>parametri dell'azionamento viene salvata nella EEPROM dell'azionamento.<br>Se falso la scrittura è temporanea e non viene mantenuta in caso di spegni-<br>mento e riaccensione dell'azionamento.                                                                                                    |
| VALUE             | IN    | Word, Int, UInt,<br>DWord, DInt,<br>UDInt, Real | Valore del parametro da scrivere. Deve essere valido durante la commuta-<br>zione dello stato di REQ.                                                                                                    |
| USS_DB            | INOUT | USS_BASE                                        | Nome del DB di istanza creato e inizializzato in seguito all'inserimento di un'istruzione USS_DRV nel programma.                                                                                                    |
| DONE <sup>1</sup> | OUT   | Bool                                            | Se vero DONE indica che l'ingresso VALUE è stato scritto nell'azionamento. Il<br>bit viene impostato quando USS_DRV rileva i dati della risposta di scrittura<br>dall'azionamento. Il bit viene resettato se i dati della risposta sono stati ri-<br>chiesti con un'altra interrogazione USS_WPM o durante il secondo di due ri-<br>chiami successivi dell'istruzione USS_DRV                                                     |
| ERROR             | OUT   | Bool                                            | se vero ERROR indica che si è verificato un errore e che l'uscita STATUS è va-<br>lida. In caso di errore le altre uscite vengono impostate a 0. Gli errori di co-<br>municazione vengono segnalati solo nelle uscite ERROR e STATUS dell'istru-<br>zione USS_PORT.                                                                                                    |

<sup>1</sup> Il bit DONE indica che sono stati letti dati validi dall'azionamento per motore referenziato e che sono stati forniti alla CPU. Non significa che la biblioteca USS è in grado di leggere direttamente un altro parametro. Perché il canale per i parametri dell'azionamento sia utilizzabile, deve essere inviata all'azionamento una richiesta PKW vuota che deve essere anche confermata dall'istruzione. Se si richiama direttamente un'istruzione USS\_RPM o USS\_WPM FC per l'azionamento viene generato l'errore 0x818A.

| Parametro e tipo |     | Tipo di dati | Descrizione                                                                                                    |
|------------------|-----|--------------|----------------------------------------------------------------------------------------------------|
| STATUS           | OUT | Word         | STATUS indica il risultato della richiesta di scrittura. Maggiori informazioni<br>su alcuni codici di stato sono disponibili nella variabile<br>"USS_Extended_Error". |

<sup>1</sup> Il bit DONE indica che sono stati letti dati validi dall'azionamento per motore referenziato e che sono stati forniti alla CPU. Non significa che la biblioteca USS è in grado di leggere direttamente un altro parametro. Perché il canale per i parametri dell'azionamento sia utilizzabile, deve essere inviata all'azionamento una richiesta PKW vuota che deve essere anche confermata dall'istruzione. Se si richiama direttamente un'istruzione USS\_RPM o USS\_WPM FC per l'azionamento viene generato l'errore 0x818A.

## 14.7.2 Codici di stato USS legacy

I codici di stato dell'istruzione USS vengono restituiti nell'uscita STATUS delle funzioni USS.

Tabella 14-133 STATUS codici 1

| STATUS<br>(W#16#) | Descrizione                                                                                                    |
|-------------------|----------------------------------------------------------------------------------------------------|
| 0000              | Nessun errore                                                                                                    |
| 8180              | La lunghezza della risposta dell'azionamento non corrisponde ai caratteri ricevuti dall'azionamento. Il nu-<br>mero dell'azionamento in cui si è verificato l'errore viene restituito nella variabile "USS_Extended_Error".<br>Vedere la tabella degli errori avanzati riportata più avanti. |
| 8181              | ll parametro VALUE non era di tipo Word, Real o DWord.                                                                                                    |
| 8182              | L'utente ha specificato un parametro in formato Word e ha ricevuto dall'azionamento una risposta in for-<br>mato DWord o Real.                                                                                                    |
| 8183              | L'utente ha specificato un parametro in formato DWord o Real e ha ricevuto dall'azionamento una risposta in formato Word.                                                                                                    |
| 8184              | La somma di controllo nel telegramma di risposta dall'azionamento era errata. Il numero dell'azionamento in cui si è verificato l'errore viene restituito nella variabile "USS_Extended_Error". Vedere la tabella degli errori avanzati riportata più avanti.                                |
| 8185              | Indirizzo dell'azionamento non ammesso (campo valido: 1 16)                                                                                                    |
| 8186              | Setpoint della velocità non compreso entro il campo valido (da -200% a 200%).                                                                                                    |
| 8187              | La risposta alla richiesta trasmessa è arrivata dal numero di azionamento errato. Il numero dell'azionamen-<br>to in cui si è verificato l'errore viene restituito nella variabile "USS_Extended_Error". Vedere la tabella degli<br>errori avanzati riportata più avanti.                    |
| 8188              | La lunghezza specificata in PZD non è ammessa (campo valido = 2, 4, 6 o 8 parole)                                                                                                    |
| 8189              | È stata specificata una velocità di trasmissione non ammessa.                                                                                                    |
| 818A              | Il canale per la richiesta dei parametri è utilizzato da un'altra richiesta diretta a questo azionamento.                                                                                                    |
| 818B              | L'azionamento non ha risposto alle richieste e ai tentativi di ritrasmissione. Il numero dell'azionamento in cui si è verificato l'errore viene restituito nella variabile "USS_Extended_Error". Vedere la tabella degli errori avanzati riportata più avanti.                               |
| 818C              | L'azionamento ha restituito un errore avanzato a un'operazione di richiesta di parametri. Vedere la tabella degli errori avanzati riportata più avanti.                                                                                                    |

| STATUS<br>(W#16#) | Descrizione                                                                                                    |
|-------------------|----------------------------------------------------------------------------------------------------|
| 818D              | L'azionamento ha restituito un errore di accesso non autorizzato a un'operazione di richiesta di parametri.<br>Per maggiori informazioni sul motivo per cui l'accesso ai parametri potrebbe essere limitato consultare il<br>manuale dell'azionamento.                                                                                                    |
| 818E              | L'azionamento non è stato inizializzato. Questo codice di errore viene restituito alle istruzioni USS_RPM o<br>USS_WPM se l'istruzione USS_DRV non è stata richiamata almeno una volta per l'azionamento in oggetto.<br>In questo modo si evita che l'inizializzazione nel primo ciclo di USS_DRV sovrascriva una richiesta di scrittu-<br>ra o di lettura di parametri in attesa, poiché l'azionamento viene inizializzato come un nuovo elemento.<br>Per eliminare questo errore richiamare USS_DRV per il numero dell'azionamento in oggetto. |
| 80Ax-80Fx         | Errori specifici restituiti dagli FB di comunicazione PtP richiamati dalla biblioteca USS. I valori di questi co-<br>dici di errore non vengono modificati dalla biblioteca USS e sono definiti nelle descrizioni delle istruzioni<br>PtP.                                                                                                    |

<sup>1</sup> Oltre agli errori dell'istruzione USS sopra elencati possono essere restituiti errori dalle istruzioni di comunicazione PtP (Pagina 1031) sottostanti.

Maggiori informazioni su più codici STATUS sono disponibili nella variabile "USS\_Extended\_Error" del DB di istanza USS\_DRV. Per i codici STATUS esadecimali 8180, 8184, 8187 e 818B, USS\_Extended\_Error contiene il numero dell'azionamento in cui si è verificato l'errore. Per il codice STATUS esadecimale 818C, USS\_Extended\_Error contiene un codice di errore dell'azionamento restituito dallo stesso quando si utilizza un'istruzione USS\_RPM o USS\_WPM.

#### Esempio: segnalazione degli errori di comunicazione

Gli errori di comunicazione (STATUS = 16#818B) vengono segnalati solo nell'istruzione USS\_PORT e non nell'istruzione USS\_DRV. Se ad esempio il segmento non viene concluso correttamente, l'azionamento può passare in RUN ma l'istruzione USS\_DRV visualizzerà degli 0 per tutti i parametri di uscita. In questo caso l'errore di comunicazione può essere rilevato solo nell'istruzione USS\_PORT. Poiché questo errore è visibile solo per un ciclo di scansione sarà necessario integrare della logica di rilevamento come illustrato nell'esempio seguente. In questo esempio quando il bit di errore dell'istruzione USS\_PORT è vero, i valori STATUS e USS\_Extended\_Error vengono salvati nella memoria M. Il numero dell'azionamento viene inserito nella variabile USS\_Extended\_Error quando STATUS è il valore di codice esadecimale 8180, 8184, 8187 o 818B.

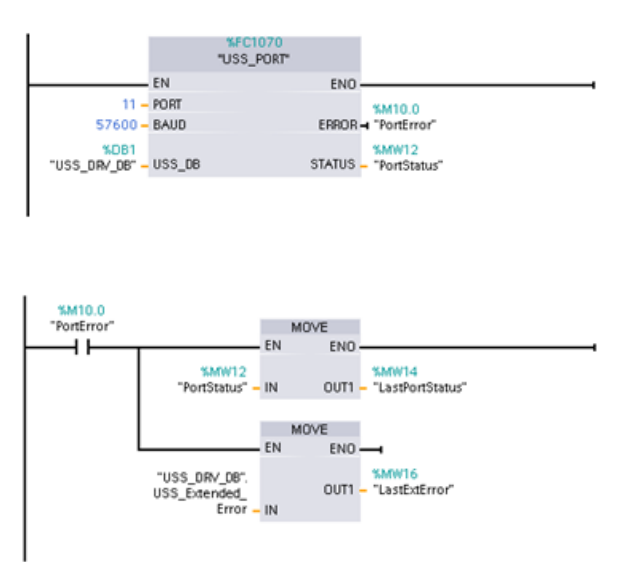

Segmento 1I valori dello stato della porta "PortStatus" e dei codici di errore avanzati

"USS\_DRV\_DB".USS\_Extended\_Error sono validi per un solo ciclo di programma. I valori devono essere rilevati per essere elaborati successivamente.

Segmento 2II contatto "PortError" attiva il salvataggio del valore "PortStatus" in "LastPortStatus" e il valore

"USS\_DRV\_DB".USS\_Extended\_Error in "LastExtError".

#### Accesso in lettura e in scrittura ai parametri interni dell'azionamento

Gli azionamenti USS supportano l'accesso in lettura e in scrittura ai parametri interni dell'azionamento. Questa funzione consente di comandare e configurare l'azionamento a distanza. Le operazioni di accesso ai parametri dell'azionamento possono non riuscire a causa di errori quali "valori non compresi entro il campo" o "richieste non ammesse per la modalità attuale dell'azionamento". L'azionamento genera un valore di codice di errore che viene restituito nella variabile "USS\_Extended\_Error". Il valore è valido solo per l'ultima esecuzione di un'istruzione USS\_RPM o USS\_WPM. Il codice di errore dell'azionamento viene inserito nella variabile USS\_Extended\_Error quando STATUS code assume il valore esadecimale 818C. Il valore del codice di errore indicato in "USS\_Extended\_Error" dipende dal modello dell'azionamento. Per informazioni sui codici degli errori avanzati per le operazioni di lettura e scrittura dei parametri consultare il manuale dell'azionamento.

## 14.7.3 Requisiti generali per l'installazione degli azionamenti USS legacy

Sono richiesti i seguenti requisiti generali per l'installazione degli azionamenti USS legacy:

- L'azionamento deve essere impostato per l'utilizzo di 4 parole PKW.
- L'azionamento può essere configurato per 2, 4, 6 o 8 parole PZD.
- Il numero delle parole PZD nell'azionamento deve corrispondere al valore PZD\_LEN nell'istruzione USS\_DRV per quell'azionamento.
- La velocità di trasmissione in tutti gli azionamenti deve corrispondere al valore BAUD nell'istruzione USS\_PORT .
- L'azionamento deve essere impostato per il controllo remoto.
- L'azionamento deve essere impostato per il setpoint della frequenza su USS sulla porta COM.
- L'indirizzo dell'azionamento deve essere impostato da 1 a 16 e corrispondere al valore DRIVE nel blocco USS\_DRV per quell'azionamento.
- Il comando della direzione dell'azionamento deve essere impostato per utilizzare la polarità del setpoint dello stesso.
- Il segmento RS485 deve essere concluso correttamente.

Il collegamento e l'installazione generali degli azionamenti USS per le istruzioni USS (V4.1) e le istruzioni USS legacy (V4.0 e precedenti) sono identici. Per maggiori informazioni consultare Esempio: collegamento e installazione generali degli azionamenti USS (Pagina 935).

# 14.8 Comunicazione Modbus TCP legacy

#### 14.8.1 Descrizione

Prima del rilascio di STEP 7 V13 SP1 e delle CPU S7-1200 V4.1 le istruzioni di comunicazione Modbus TCP avevano nomi diversi e in alcuni casi interfacce leggermente differenti. I concetti generali valgono per entrambi i set di istruzioni. Per informazioni sulla programmazione vedere le singole istruzioni Modbus TCP legacy.

STEP 7 mette a disposizione diverse versioni delle istruzioni Modbus TCP. Per informazioni sulle versioni disponibili consultare Utilizzo delle versioni delle istruzioni (<u>https://support.industry.siemens.com/cs/ww/en/view/109798671/113722878475</u>) nel sistema di informazione di STEP 7.

# 14.8.2 Istruzioni Modbus TCP legacy

## 14.8.2.1 MB\_CLIENT (Comunica come client Modbus TCP tramite PROFINET)

| Tabella 14-134 | Istruzione MB | CLIENT |
|----------------|---------------|--------|
|                |               |        |

| KOP / FUP                                                                                                    | SCL                                                                                                    | Descrizione                                                                                                    |  |
|----------------------------------------------------------------------------------------------------|----------------------------------------------------------------------------------------------------|----------------------------------------------------------------------------------------------------|--|
| "MB_CLIENT_DB"         EN       ENO         REQ       DONE         DISCONNECT       BUSY         CONNECT_ID       ERROR         IP_OCTET_1       STATUS         IP_OCTET_2       IP_OCTET_4         IP_OCTET_4       IP_ORT         MB_DATA_ADDR       MB_DATA_PTR | <pre>"MB_CLIENT_DB"(     REQ:=_bool_in_,     DISCONNECT:=_bool_in_,     CONNECT_ID=_uint_in_,     IP_OCTET_1:=_byte_in_,     IP_OCTET_2:=_byte_in_,     IP_OCTET_3:=_byte_in_,     IP_OCTET_4:=_byte_in_,     IP_PORT:=_uint_in_,     MB_MODE:=_usint_in_,     MB_DATA_ADDR:=_udint_in_,     MB_DATA_LEN:=_uint_in_,     DONE=&gt;_bool_out_,     BUSY=&gt;_bool_out_,     ERROR=&gt;_bool_out_,     STATUS=&gt;_word_out_,     MB_DATA_PTB:=_variant_inout_); </pre> | MB_CLIENT comunica come client<br>Modbus TCP attraverso il connetto-<br>re PROFINET della CPU S7-1200.<br>Nono sono necessari altri moduli di<br>comunicazione hardware.<br>MB_CLIENT può stabilire un collega-<br>mento client-server, trasmettere<br>una richiesta Modbus, ricevere una<br>risposta e controllare lo scollega-<br>mento dal server Modbus TCP. |  |

Tabella 14-135 Tipi di dati per i parametri

| Parametro e tipo |    | Tipo di dati | Descrizione                                                                                                    |
|------------------|----|--------------|----------------------------------------------------------------------------------------------------|
| REQ              | In | Bool         | FALSE = nessun richiesta di comunicazione Modbus<br>TRUE = richiesta di comunicare con un server Modbus TCP                                                                                                    |
| DISCONNECT       | IN | Bool         | Il parametro DISCONNECT consente al programma di controllare il collega-<br>mento e lo scollegamento dal server Modbus.<br>Se DISCONNECT = 0 e il collegamento non è attivo, MB_CLIENT cerca di sta-<br>bilirne uno con l'indirizzo IP e il numero di porta assegnati.<br>Se DISCONNECT = 1 ed è presente un collegamento viene avviata l'operazio-<br>ne di scollegamento. Quando questo ingresso si attiva non vengono esegui-<br>te altre operazioni. |
| CONNECT_ID       | IN | UInt         | Il parametro CONNECT_ID deve identificare in modo univoco i collegamenti di un PLC. Ogni istanza dell'istruzione MB_CLIENT o MB_SERVER deve contenere un parametro CONNECT_ID univoco.                                                                                                    |
| IP_OCTET_1       | IN | USInt        | Indirizzo IP di un server Modbus TCP: ottetto 1<br>parte di 8 bit dell'indirizzo IP di 32 bit "IPv4" del server Modbus TCP con il<br>quale il client si collega e comunica attraverso il protocollo Modbus TCP.                                                                                                    |
| IP_OCTET_2       | IN | USInt        | Indirizzo IP di un server Modbus TCP: ottetto 2                                                                                                    |
| IP_OCTET_3       | IN | USInt        | Indirizzo IP di un server Modbus TCP: ottetto 3                                                                                                    |
| IP_OCTET_4       | IN | USInt        | Indirizzo IP di un server Modbus TCP: ottetto 4                                                                                                    |
| IP_PORT          | IN | UInt         | Valore di default = 502: Il numero della porta IP del server con cui il client cerca di collegarsi e di comunicare attraverso il protocollo TCP/IP.                                                                                                    |
| MB_MODE          | IN | USInt        | Selezione del modo: assegna il tipo di richiesta (lettura, scrittura o diagno-<br>stica). Per maggiori dettagli consultare la tabella delle funzioni Modbus ri-<br>portata più avanti.                                                                                                    |

| 14.8 Comunicazione N | Modbus | ТСР | legacy |
|----------------------|--------|-----|--------|
|----------------------|--------|-----|--------|

| Parametro e tipo |        | Tipo di dati | Descrizione                                                                                                    |
|------------------|--------|--------------|----------------------------------------------------------------------------------------------------|
| MB_DATA_ADDR     | IN     | UDInt        | Indirizzo Modbus iniziale: assegna l'indirizzo iniziale dei dati a cui accede<br>l'MB_CLIENT. Gli indirizzi validi sono elencati nella tabella delle funzioni<br>Modbus riportata più avanti.                                                       |
| MB_DATA_LEN      | IN     | UInt         | Lunghezza dei dati Modbus: assegna il numero di bit o di parole a cui si de-<br>ve accedere nella richiesta. Le lunghezze valide sono indicate nella tabella<br>delle funzioni Modbus riportata più avanti                                          |
| MB_DATA_PTR      | IN_OUT | Variant      | Puntatore al registro dei dati Modbus: il registro memorizza i dati diretti<br>a/provenienti da un server Modbus. Il puntatore deve assegnare un DB glo-<br>bale non ottimizzato o un indirizzo di memoria M.                                       |
| DONE             | OUT    | Bool         | Il bit DONE è vero per un ciclo di scansione se l'ultima richiesta si è conclusa senza errori.                                                                                                    |
| BUSY             | OUT    | Bool         | <ul> <li>0 - Non è in corso alcuna operazione MB_CLIENT</li> <li>1 - Operazione MB_CLIENT in corso</li> </ul>                                                                                                    |
| ERROR            | OUT    | Bool         | Il bit ERROR è vero per un ciclo di scansione se l'ultima esecuzione di<br>MB_CLIENT si è conclusa con un errore. Il valore del codice di errore nel pa-<br>rametro STATUS è valido solo durante l'unico ciclo di scansione in cui ERROR<br>= TRUE. |
| STATUS           | OUT    | Word         | Codice della condizione di esecuzione                                                                                                    |

#### **Parametro REQ**

FALSE = nessun richiesta di comunicazione Modbus

TRUE = richiesta di comunicare con un server Modbus TCP

Se non è attiva alcuna istanza di MB\_CLIENT e il parametro DISCONNECT=0, quando REQ=1 viene avviata una nuova richiesta Modbus. Se il collegamento non è già attivo ne viene stabilito uno nuovo.

Se la stessa istanza di MB\_CLIENT viene eseguita nuovamente con DISCONNECT=0 e REQ=1 prima che la richiesta in corso venga portata a termine, non vengono effettuate altre trasmissioni Modbus. Se invece MB\_CLIENT viene eseguito con REQ=1, appena si conclude la richiesta in corso è possibile elaborarne una nuova.

Al termine dell'attuale richiesta di comunicazione MB\_CLIENT, il bit DONE resta vero per un ciclo. Il bit DONE può essere utilizzato come time gate per eseguire una sequenza di richieste MB\_CLIENT.

#### NOTA

#### Coerenza dei dati di ingresso durante l'elaborazione di MB\_CLIENT

Quando il client Modbus avvia un'operazione Modbus, tutti gli stati degli ingressi vengono salvati internamente e confrontati durante i richiami successivi. Il confronto consente di determinare se la richiesta del client attiva è stata generata o meno da quel particolare richiamo. Utilizzando un DB di istanza comune è possibile eseguire più richiami di MB\_CLIENT

È quindi importante non modificare gli ingressi mentre è in corso l'elaborazione di un'operazione MB\_CLIENT . Se non si rispetta questa regola un MB\_CLIENT non riesce a determinare se è l'istanza attiva o meno.

# I parametri MB\_MODE e MB\_DATA\_ADDR consentono di selezionare la funzione di comunicazione Modbus

MB\_DATA\_ADDR assegna l'indirizzo Modbus iniziale dei dati a cui si accede. L'istruzione MB\_CLIENT utilizza l'ingresso MB\_MODE anziché l'ingresso di un codice funzione. La combinazione dei valori di MB\_MODE e MB\_DATA\_ADDR determina quale codice funzione verrà utilizzato nel messaggio Modbus. La seguente tabella descrive l'interazione tra il parametro MB\_MODE, la funzione Modbus e il campo degli indirizzi Modbus.

Tabella 14-136 Funzioni Modbus

| MB_MODE | Funzione Modbus | Lunghezza dei dati | Funzionamento e dati                                                                                                    | MB_DATA_ADDR                             |
|---------|-----------------|--------------------|----------------------------------------------------------------------------------------------------|------------------------------------------|
| 0       | 01              | da 1 a 2000        | Leggi bit di uscita:<br>da 1 a 2000 bit per richiesta                                                                                                    | da 1 a 9999                              |
| 0       | 02              | da 1 a 2000        | Leggi bit di ingresso:<br>da 1 a 2000 bit per richiesta                                                                                                    | da 10001 a 19999                         |
| 0       | 03              | da 1 a 125         | Leggi registri di mantenimento:<br>da 1 a 125 parole per richiesta                                                                                                    | da 40001 a 49999 o<br>da 400001 a 465535 |
| 0       | 04              | da 1 a 125         | Leggi parole di ingresso:<br>da 1 a 125 parole per richiesta                                                                                                    | da 30001 a 39999                         |
| 1       | 05              | 1                  | Scrivi un bit di uscita:<br>un bit per richiesta                                                                                                    | da 1 a 9999                              |
| 1       | 06              | 1                  | Scrivi un registro di scorrimento:<br>1 parola per richiesta                                                                                                    | da 40001 a 49999 o<br>da 400001 a 465535 |
| 1       | 15              | da 2 a 1968        | Scrivi più bit di uscita:<br>da 2 a 1968 bit per richiesta                                                                                                    | da 1 a 9999                              |
| 1       | 16              | da 2 a 123         | Scrivi più registri di mantenimento:<br>da 2 a 123 parole per richiesta                                                                                                    | da 40001 a 49999 o<br>da 400001 a 465535 |
| 2       | 15              | da 1 a 1968        | Scrivi uno o più bit di uscita:<br>da 1 a 1968 bit per richiesta                                                                                                    | da 1 a 9999                              |
| 2       | 16              | da 1 a 123         | Scrivi uno o più registri di manteni-<br>mento:<br>da 1 a 123 parole per richiesta                                                                                                    | da 40001 a 49999 o<br>da 400001 a 465535 |
| 11      | 11              | 0                  | Leggi la parola di stato della comu-<br>nicazione server e il contatore de-<br>gli eventi. La parola di stato indica<br>l'occupazione (0 - libera, 0xFFFF -<br>occupata). Il contatore degli eventi<br>viene incrementato per ogni mes-<br>saggio concluso correttamente.<br>Entrambi gli operandi<br>MB_DATA_ADDR e MB_DATA_LEN<br>di MB_CLIENT vengono ignorati in<br>questa funzione. |                                          |

| MB_MODE                                  | Funzione Modbus | Lunghezza dei dati | Funzionamento e dati                                                                                                    | MB_DATA_ADDR |
|------------------------------------------|-----------------|--------------------|----------------------------------------------------------------------------------------------------|--------------|
| 80                                       | 08              | 1                  | Verifica lo stato del server utiliz-<br>zando il codice di diagnostica dei<br>dati 0x0000 (test di loopback - il<br>server ripete la richiesta)<br>1 parola per richiesta |              |
| 81                                       | 08              | 1                  | Resetta il contatore degli eventi del<br>server utilizzando il codice di dia-<br>gnostica dei dati 0x000A<br>1 parola per richiesta                                       |              |
| da 3 a 10,<br>da 12 a 79,<br>da 82 a 255 |                 |                    | Riservati                                                                                                    |              |

#### NOTA

# MB\_DATA\_PTR assegna un buffer per la memorizzazione dei dati letti/scritti da/verso il server Modbus TCP

Il buffer di dati può trovarsi in un DB globale non ottimizzato o in un indirizzo di memoria M. Per i buffer nella memoria M si utilizza il formato Any Pointer standard, ovvero P#"indirizzo bit" "tipo di dati" "lunghezza", ad esempio P#M1000.0 WORD 500.

#### MB\_DATA\_PTR assegna un buffer di comunicazione

- MB\_CLIENT funzioni di comunicazione:
  - Lettura e scrittura di dati di 1 bit dagli indirizzi del server Modbus (da 00001 a 09999)
  - Lettura di dati di 1 bit dagli indirizzi del server Modbus (da 10001 a 19999)
  - Lettura di dati di una parola di 16 bit dagli indirizzi del server Modbus (da 30001 a 39999) e (da 40001 a 49999)
  - Scrittura di dati di una parola di 16 bit negli indirizzi del server Modbus (da 40001 a 49999)
- I dati con lunghezza di bit o di parola vengono trasferiti da/verso il DB o la memoria M assegnati da MB\_DATA\_PTR con la funzione di buffer.
- Se MB\_DATA\_PTR assegna come buffer un DB, si devono assegnare i tipi di dati a tutti gli elementi dei dati del DB.
  - Il tipo di dati Bool di 1 bit rappresenta un indirizzo di bit Modbus
  - I tipi di dati di una sola parola di 16 bit, quali WORD, UInt e Int, rappresentano un indirizzo di parola Modbus
  - I tipi di dati di una doppia parola di 32 bit, quali DWORD, DInt e Real, rappresentano due indirizzi di parola Modbus

- MB\_DATA\_PTR consente di assegnare elementi di DB complessi quali:
  - Array standard
  - Strutture definite da un nome nelle quali ogni elemento è univoco.
  - Strutture complesse definite da un nome nelle quali ciascun elemento ha un nome univoco e un tipo di dati di 16 o 32 bit.
- Non è necessario che le aree di dati di MB\_DATA\_PTR si trovino nello stesso blocco dati globale (o area di memoria M). È possibile assegnare un blocco dati per le letture Modbus, un altro blocco dati per le scritture Modbus o un blocco dati per ogni stazione MB\_CLIENT.

#### Collegamenti client multipli

Un client Modbus TCP può supportare simultaneamente al massimo un numero di collegamenti pari al numero massimo di collegamenti Open User Communication consentito dal PLC. Il numero complessivo di collegamenti di un PLC, compresi i client e i server Modbus TCP, non deve superare il numero massimo di collegamenti OUC supportati (Pagina 549). I collegamenti Modbus TCP possono essere ripartiti tra collegamenti di tipo client e/o server. I collegamenti client devono rispettare le seguenti regole:

- Ogni collegamento MB\_CLIENT deve usare un diverso DB di istanza
- Ogni collegamento MB\_CLIENT deve utilizzare un indirizzo IP univoco per il server
- Ogni collegamento MB\_CLIENT deve utilizzare un ID di collegamento univoco
- A seconda della configurazione del server può essere necessario o meno impostare numeri di porta IP univoci

L'ID del collegamento deve essere univoco per ogni singolo collegamento. Ciò significa che con ogni singolo DB di istanza si deve utilizzare un particolare ID di collegamento univoco. In breve: il DB di istanza e l'ID di collegamento sono accoppiati e devono essere univoci per ogni collegamento.

| Variabile            | Tipo di dati | Default | Descrizione                                                                                                    |
|----------------------|--------------|---------|----------------------------------------------------------------------------------------------------|
| Blocked_Proc_Timeout | Real         | 3,0     | Tempo (secondi) di attesa prima che un'istanza client attiva bloccata<br>venga eliminata. Ciò può verificarsi ad esempio se è stata inviata una<br>richiesta del client e l'applicazione smette di eseguire la funzione del<br>client prima che questo abbia terminato la richiesta. Il limite massimo<br>per l'S7-1200 è di 55 secondi.                                                                                                    |
| MB_Unit_ID           | Word         | 255     | Identificatore di unità Modbus:<br>I server Modbus TCP vengono indirizzati con il relativo indirizzo IP. II<br>parametro MB_UNIT_ID non viene quindi utilizzato per l'indirizzamen-<br>to Modbus TCP.<br>Il parametro MB_UNIT_ID corrisponde all'indirizzo slave del protocollo<br>Modbus RTU. Se si utilizza un server Modbus TCP per un gateway a un<br>protocollo Modbus RTU, si può utilizzare MB_UNIT_ID per identificare<br>lo slave collegato alla rete seriale. MB_UNIT_ID viene utilizzato per<br>inoltrare la richiesta all'indirizzo slave Modbus RTU corretto.<br>Alcuni dispositivi Modbus TCP richiedono che il parametro<br>MB_UNIT_ID venga inizializzato entro un campo di valori limitato. |
| RCV_TIMEOUT          | Real         | 2,0     | Tempo (secondi) per il quale l'MB_CLIENT attende che il server rispon-<br>da alla sua richiesta.                                                                                                    |
| Connected            | Bool         | 0       | Indica se il collegamento al server assegnato è attivo o meno:<br>1=collegato, 0=scollegato                                                                                                    |

Tabella 14-137 Variabili statiche del blocco dati di istanza MB\_CLIENT accessibili all'utente

| STATUS (W#16#) Codice di risposta inviato al client Modbus<br>(B#16#) |    | Errori nel protocollo Modbus                                                                                  |  |  |
|-----------------------------------------------------------------------|----|----------------------------------------------------------------------------------------------------|--|--|
| 8381                                                                  | 01 | Codice della funzione non supportato                                                                          |  |  |
| 8382                                                                  | 03 | Lunghezza dei dati errata                                                                                     |  |  |
| 8383                                                                  | 02 | Indirizzo dei dati errato o accesso non compreso entro i<br>limiti validi per l'area di indirizzi MB_HOLD_REG |  |  |
| 8384                                                                  | 03 | Valore dei dati errato                                                                                        |  |  |
| 8385                                                                  | 03 | Valore del codice di diagnostica dei dati non supportato<br>(codice funzione 08)                              |  |  |

Tabella 14-139 Codici della condizione di esecuzione di MB\_CLIENT<sup>1</sup>

| STATUS (W#16#) | Errori di parametro MB_CLIENT                                                                                                    |
|----------------|----------------------------------------------------------------------------------------------------|
| 7001           | MB_CLIENT sta attendendo che il server Modbus risponda a una richiesta di collegamento e scollega-<br>mento per la porta TCP assegnata. Questo codice viene emesso solo per la prima esecuzione dell'ope-<br>razione di collegamento e scollegamento.                                                                                                    |
| 7002           | MB_CLIENT sta attendendo che il server Modbus risponda a una richiesta di collegamento e scollega-<br>mento per la porta TCP assegnata. Questo codice viene emesso per tutte le esecuzioni successive men-<br>tre l'istruzione attende che si concluda l'operazione di collegamento e scollegamento.                                                                                                    |
| 7003           | È stata eseguita correttamente un'operazione di scollegamento (vale per un ciclo di scansione del PLC).                                                                                                    |
| 80C8           | Il server non ha risposto entro il tempo assegnato. MB_CLIENT deve ricevere una risposta entro il tem-<br>po assegnato utilizzando l'ID di transizione trasmesso originariamente oppure viene restituito questo<br>errore. Controllare il collegamento al server Modbus.<br>Questo errore viene rilevato solo dopo che sono stati effettuati tutti i tentativi di collegamento confi-<br>gurati (se impostati). |
| 8188           | Valore del modo non valido                                                                                                    |
| 8189           | Valore dell'indirizzo dei dati non valido                                                                                                    |
| 818A           | Valore di lunghezza dei dati non valido                                                                                                    |
| 818B           | Puntatore all'area DATA_PTR non valido. Può essere una combinazione di MB_DATA_ADDRESS +<br>MB_DATA_LEN.                                                                                                    |
| 818C           | Puntatore a un'area DATA_PTR ottimizzata (deve essere un'area DB non ottimizzata o un'area di memo-<br>ria M)                                                                                                    |
| 8200           | La porta è occupata con l'elaborazione di una richiesta Modbus.                                                                                                    |
| 8380           | Il frame Modbus ricevuto non è corretto o è stato ricevuto un numero insufficiente di byte.                                                                                                    |
| 8387           | Il parametro dell'ID di collegamento è diverso dall'ID utilizzato per le richieste precedenti. Può esserci<br>un solo ID di collegamento per ogni DB di istanza MB_CLIENT.<br>Questo codice viene utilizzato anche come errore interno se l'ID di protocollo Modbus TCP ricevuto dal<br>server è diverso da 0.                                                                                                  |
| 8388           | ll server Modbus ha restituito una quantità di dati diversa da quella richiesta. Questo può riguardare<br>solo le funzioni Modbus 15 o 16.                                                                                                    |

<sup>1</sup> Oltre agli errori MB\_CLIENT sopra elencati possono essere segnalati degli errori dalle istruzioni T di comunicazione sottostanti (TCON, TDISCON, TSEND e TRCV (Pagina 601)).

## 14.8.2.2 MB\_SERVER (Comunica come server Modbus TCP tramite PROFINET)

L'istruzione "MB\_SERVER" comunica come server Modbus TCP attraverso il connettore PROFINET della CPU S7-1200. L'istruzione "MB\_SERVER" elabora le richieste di collegamento di un client Modbus TCP, riceve ed elabora le richieste Modbus e trasmette le risposte. Per poterla utilizzare non è necessario disporre di un modulo hardware specifico.

## AVVERTENZA

Rischi connessi all'accesso all'immagine del processo

Ogni client Modbus TCP può accedere in lettura e in scrittura agli ingressi e alle uscite dell'immagine di processo e al blocco dati o all'area dei merker definiti dal registro di mantenimento Modbus. Le operazioni di lettura e scrittura non autorizzate possono modificare le variabili PLC in valori non validi e interrompere le operazioni del processo.

Per ridurre il rischio di accessi non autorizzati, limitare l'accesso all'indirizzo IP di uno specifico client Modbus. Per informazioni sulle ulteriori misure di sicurezza industriale implementabili vedere il sito di Siemens Industrial Cybersecurity

(https://www.siemens.com/global/en/products/automation/topic-areas/industrialcybersecurity.html).

L'interruzione del processo può causare la morte o gravi lesioni alle persone e/o danni alle cose.

Tabella 14-140 Istruzione MB\_SERVER

| KOP / FUP                                                                                                    | SCL                                                                                                    | Descrizione                                                                                                    |
|----------------------------------------------------------------------------------------------------|----------------------------------------------------------------------------------------------------|----------------------------------------------------------------------------------------------------|
| "MB_SERVER_DB"         EN       ENO         DISCONNECT       NDR         CONNECT_ID       DR         IP_PORT       ERROR         MB_HOLD_REG       STATUS | <pre>"MB_SERVER_DB"(<br/>DISCONNECT:=_bool_in_,<br/>CONNECT_ID:=_uint_in_,<br/>IP_PORT:=_uint_in_,<br/>NDR=&gt;_bool_out_,<br/>DR=&gt;_bool_out_,<br/>ERROR=&gt;_bool_out_,<br/>STATUS=&gt;_word_out_,<br/>MB_HOLD_REG:=_variant_inout_);</pre> | MB_SERVER comunica come server Mod-<br>bus TCP attraverso il connettore PROFINET<br>della CPU S7-1200. Nono sono necessari<br>altri moduli di comunicazione hardware.<br>MB_SERVER può accettare una richiesta di<br>collegamento con il client Modbus TCP, ri-<br>cevere una richiesta Modbus e trasmettere<br>un messaggio di risposta. |

Tabella 14-141 Tipi di dati per i parametri

| Parametro e tipo |    | Tipo di dati Descrizione |                                                                                                    |  |
|------------------|----|--------------------------|----------------------------------------------------------------------------------------------------|--|
| DISCONNECT       | IN | Bool                     | MB_SERVER tenta di stabilire un collegamento "passivo" con un dispositivo part-<br>ner. Ciò significa che il server ascolta passivamente che arrivi una richiesta di<br>collegamento TCP da un qualsiasi indirizzo IP.<br>Se DISCONNECT = 0 e il collegamento non è stato stabilito, è possibile avviare<br>un collegamento passivo.<br>Se DISCONNECT = 1 ed è presente un collegamento viene avviata l'operazione di<br>scollegamento. In questo modo il programma può sapere quando viene accetta-<br>to un collegamento. Quando questo ingresso si attiva non vengono eseguite al-<br>tre operazioni. |  |
| CONNECT_ID       | IN | UInt                     | CONNECT_ID identifica in modo univoco i collegamenti di un PLC. Ogni istanza dell'istruzione MB_CLIENT o MB_SERVER deve contenere un parametro CONNECT_ID univoco.                                                                                                    |  |
| IP_PORT          | IN | UInt                     | Valore di default = 502: Numero che identifica la porta IP che verrà controllata<br>per verificare se è presente una richiesta di collegamento da un client Modbus.                                                                                                    |  |

| Parametro e tipo |        | Tipo di dati | Descrizione                                                                                                    |  |  |
|------------------|--------|--------------|----------------------------------------------------------------------------------------------------|--|--|
| MB_HOLD_REG      | IN_OUT | Variant      | Puntatore al registro di mantenimento Modbus MB_SERVER: Il registro di mante-<br>nimento deve essere costituito da un DB globale non ottimizzato o da un indiriz-<br>zo di memoria M. Questa area di memoria viene utilizzata per registrare in modo<br>permanente i valori a cui un client Modbus può accedere tramite le funzioni di<br>registro Modbus 3 (lettura), 6 (scrittura) e 16 (scrittura). |  |  |
| NDR              | OUT    | Bool         | Nuovi dati disponibili: 0 = Nessun nuovo dato, 1 = Indica che il client Modbus ha<br>scritto nuovi dati                                                                                                    |  |  |
| DR               | OUT    | Bool         | Dati letti: 0 = Nessun dato letto, 1 = Indica che il client Modbus ha letto dei dati                                                                                                    |  |  |
| ERROR            | OUT    | Bool         | Il bit ERROR è vero per un ciclo di scansione se l'esecuzione di MB_SERVER si è conclusa con un errore. Il valore del codice di errore nel parametro STATUS è va-<br>lido solo durante l'unico ciclo di scansione in cui ERROR = TRUE.                                                                                                    |  |  |
| STATUS           | OUT    | Word         | Codice della condizione di esecuzione                                                                                                    |  |  |

MB\_SERVER consente ai codici delle funzioni di comunicazione Modbus (1, 2, 4, 5 e 15) di leggere o scrivere bit e parole direttamente nell'immagine di processo degli ingressi e delle uscite della CPU S7-1200. Per i codici funzione di trasferimento dati (3, 6, e 16) il parametro MB\_HOLD\_REG deve essere definito come un tipo di dati maggiore di un byte. La seguente tabella descrive l'associazione degli indirizzi Modbus all'immagine di processo nella CPU.

| T.L. II. 44 440 | A                |              | NA     |          |          |           |
|-----------------|------------------|--------------|--------|----------|----------|-----------|
| 1anella 14-147  | Accedinatione    | ai indirizzi | MODIN  | allimma  | nne ar   | nrocesso  |
|                 | / USUCALIATION C |              | woubus | un minuu | unc ur   | p10000330 |
|                 | 5                |              |        |          | <b>,</b> |           |

| Funzioni Modbus |              |              |                       |  | \$7-1200 |                                        |                     |
|-----------------|--------------|--------------|-----------------------|--|----------|----------------------------------------|---------------------|
| Codici          | Funzione     | Area di dati | Campo degli indirizzi |  | i        | Area di dati                           | Indirizzo della CPU |
| 01              | Leggi bit    | Uscita       | 1                     |  | 8192     | Immagine di processo delle<br>uscite   | Q0.0 Q1023.7        |
| 02              | Leggi bit    | Ingresso     | 10001                 |  | 18192    | Immagine di processo degli<br>ingressi | 10.0 11023.7        |
| 04              | Leggi parole | Ingresso     | 30001                 |  | 30512    | Immagine di processo degli<br>ingressi | IW0 IW1022          |
| 05              | Scrivi bit   | Uscita       | 1                     |  | 8192     | Immagine di processo delle<br>uscite   | Q0.0 Q1023.7        |
| 15              | Scrivi bit   | Uscita       | 1                     |  | 8192     | Immagine di processo delle<br>uscite   | Q0.0 Q1023.7        |

I codici delle funzioni di comunicazione Modbus (3, 6 e 16) leggono o scrivono parole in un registro di mantenimento Modbus che può essere costituito da un campo di indirizzi di memoria M o da un blocco dati. Il tipo di registro di mantenimento viene specificato dal parametro MB\_HOLD\_REG.

#### NOTA

#### Assegnazione dei parametri di MB\_HOLD\_REG

Il registro di mantenimento Modbus deve essere costituito da un DB globale non ottimizzato o da un indirizzo di memoria M.

Nel caso della memoria M si utilizza il formato Any Pointer standard, ovvero P#"indirizzo bit" "tipo di dati" "lunghezza", ad esempio P#M1000.0 WORD 500 La tabella sotto riportata riporta degli esempi di indirizzi Modbus per l'assegnazione di registri di mantenimento utilizzati per i codici delle funzioni Modbus 03 (lettura di parole), 06 (scrittura di parola) e 16 (scrittura di parole). Il limite superiore attuale degli indirizzi dei DB è determinato dal limite massimo della memoria di lavoro e della memoria M, per ogni modello di CPU.

| Indirizzo Modbus | Esempi di parametro MB_HOLD_REG |                      |                          |  |  |
|------------------|---------------------------------|----------------------|--------------------------|--|--|
|                  | P#M100.0 Word 5                 | P#DB10.DBx0.0 Word 5 | "Ricetta".ingrediente    |  |  |
| 40001            | MW100                           | DB10.DBW0            | "Ricetta".ingrediente[1] |  |  |
| 40002            | MW102                           | DB10.DBW2            | "Ricetta".ingrediente[2] |  |  |
| 40003            | MW104                           | DB10.DBW4            | "Ricetta".ingrediente[3] |  |  |
| 40004            | MW106                           | DB10.DBW6            | "Ricetta".ingrediente[4] |  |  |
| 40005            | MW108                           | DB10.DBW8            | "Ricetta".ingrediente[5] |  |  |

Tabella 14-143 Esempi di assegnazione di un indirizzo Modbus a un indirizzo di memoria della CPU

#### Collegamenti server multipli

È possibile creare più collegamenti server in modo che un singolo PLC possa collegarsi a più client Modbus TCP.

Un server Modbus TCP può supportare simultaneamente al massimo un numero di collegamenti pari al numero massimo di collegamenti Open User Communication consentito dal PLC. Il numero complessivo di collegamenti di un PLC, compresi i client e i server Modbus TCP, non deve superare il numero massimo di collegamenti OUC supportati (Pagina 549). I collegamenti Modbus TCP possono essere ripartiti tra collegamenti di tipo client e/o server. Il collegamento server deve rispettare le seguenti regole:

- Ogni collegamento MB\_SERVER deve usare un diverso DB di istanza
- Ogni collegamento MB\_SERVER deve essere stabilito con un numero di porta IP univoco. È consentito 1 solo collegamento per ciascuna porta IP.
- Ogni collegamento MB\_SERVER deve utilizzare un ID di collegamento univoco
- MB\_SERVER deve essere richiamata per ogni singolo collegamento (con il rispettivo DB di istanza).

L'ID del collegamento deve essere univoco per ogni singolo collegamento. Ciò significa che con ogni singolo DB di istanza si deve utilizzare un particolare ID di collegamento univoco. In breve: il DB di istanza e l'ID di collegamento sono accoppiati e devono essere univoci per ogni collegamento.

Tabella 14-144 Codici delle funzioni di diagnostica Modbus

| funzioni | nzioni di diagnostica Modbus MB_SERVER |                                                                                                    |  |  |  |
|----------|----------------------------------------|----------------------------------------------------------------------------------------------------|--|--|--|
| Codici   | Sotto-funzione                         | Descrizione                                                                                                    |  |  |  |
| 08       | 0x0000                                 | Restituisce il test di eco dei dati: MB_SERVER restituisce a un client Modbus l'eco di una parola di da-<br>ti ricevuta.                                                                                                    |  |  |  |
| 08       | 0x000A                                 | Resetta il contatore degli eventi di comunicazione: MB_SEVER resetta il contatore degli eventi di co-<br>municazione utilizzato per la funzione Modbus 11.                                                                                                    |  |  |  |
| 11       |                                        | Legge il contatore degli eventi di comunicazione: MB_SEVER utilizza un contatore interno degli<br>eventi di comunicazione per registrare il numero di richieste di lettura e scrittura Modbus eseguite<br>correttamente che vengono inviate allo slave Modbus. Il valore del contatore non viene incremen-<br>tato in seguito alle richieste della funzione 8 o della funzione 11. Non viene incrementato neppure<br>in seguito alle richieste che determinano un errore di comunicazione.<br>La funzione di trasmissione non è disponibile per Modbus TCP perché è attivo un collegamento<br>client-server per volta. |  |  |  |

#### Variabili MB\_SERVER

Questa tabella illustra le variabili statiche memorizzate nel blocco dati di istanza MB\_SERVER che possono essere usate nel programma.

Tabella 14-145 Variabili statiche pubbliche MB\_SERVER

| Variabile            | Tipo di dati | Valore di de-<br>fault | Descrizione                                                                                                    |
|----------------------|--------------|------------------------|----------------------------------------------------------------------------------------------------|
| HR_Start_Offset      | Word         | 0                      | Assegna l'indirizzo iniziale del registro di mantenimento Modbus                                                                                                    |
| Request_Count        | Word         | 0                      | Il numero di tutte le richieste ricevute da questo server.                                                                                                    |
| Server_Message_Count | Word         | 0                      | Il numero di richieste ricevute per questo server specifico.                                                                                                    |
| Xmt_Rcv_Count        | Word         | 0                      | Il numero di trasmissioni o ricezioni in cui si è verificato un errore.<br>Viene inoltre incrementato se viene ricevuto un messaggio che non<br>è un messaggio Modbus valido. |
| Exception_Count      | Word         | 0                      | Gli errori specifici di Modbus che richiedono un'eccezione di ritorno                                                                                                    |
| Success_Count        | Word         | 0                      | Numero di richieste ricevute per questo server specifico che non ha errori nel protocollo.                                                                                    |
| Connected            | Bool         | 0                      | Indica se il collegamento al client assegnato è attivo o meno:<br>1=collegato, 0=scollegato                                                                                   |

Il programma può scrivere i valori in HR\_Start\_Offset e comandare le operazioni del server Modbus. Le altre variabili possono essere lette per controllare lo stato di Modbus.

#### HR\_Start\_Offset

Gli indirizzi dei registri di mantenimento Modbus iniziano da 40001. Questi indirizzi corrispondono all'indirizzo iniziale della memoria PLC del registro di mantenimento. È comunque possibile configurare la variabile "HR\_Start\_Offset" per avviare l'indirizzo iniziale del registro di mantenimento Modbus su un valore diverso da 40001.

Ad esempio se il registro di mantenimento è configurato per iniziare con MW100 ed è lungo 100 parole. Un offset di 20 indica un indirizzo iniziale del registro di mantenimento pari a 40021 anziché 40001. Ogni indirizzo inferiore a 40021 e superiore a 40119 causerà un errore di indirizzamento.

| Tabella 14-146 | Esempio d | i indirizzamento del | l registro di | mantenimento Modbus |
|----------------|-----------|----------------------|---------------|---------------------|
|----------------|-----------|----------------------|---------------|---------------------|

| HR_Start_Offset | Indirizzo               | Minimo | Massimo |
|-----------------|-------------------------|--------|---------|
| 0               | Indirizzo Modbus (Word) | 40001  | 40099   |
|                 | Indirizzo S7-1200       | MW100  | MW298   |
| 20              | Indirizzo Modbus (Word) | 40021  | 40119   |
|                 | Indirizzo S7-1200       | MW100  | MW298   |

HR\_Start\_Offset è un valore di parola che indica l'indirizzo iniziale del registro di mantenimento Modbus e viene salvato nel blocco dati di istanza MB\_SERVER. Il valore di questa variabile statica può essere impostato utilizzando l'elenco a discesa dei parametri dopo aver inserito MB\_SERVER nel programma.

Ad esempio, se si è inserita MB\_SERVER in un segmento KOP si può passare a un segmento precedente e assegnare il valore HR\_Start\_Offset. È necessario assegnare il valore prima di eseguire MB\_SERVER.

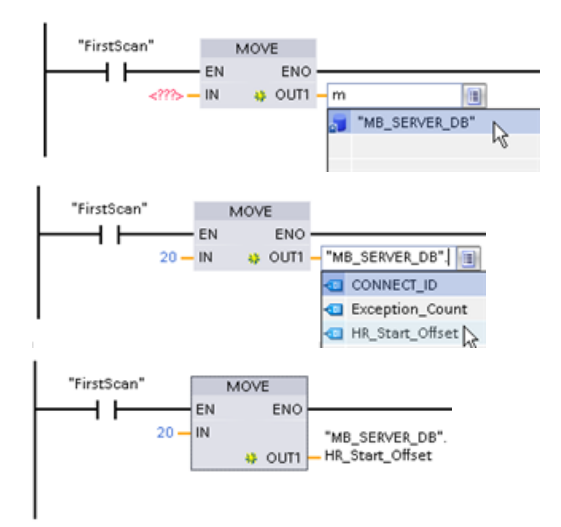

Inserimento di una variabile dello slave Modbus

utilizzando il nome di default del DB:

- 1. Posizionare il cursore nel campo dei parametri e scrivere una m
- 2. Selezionare "MB\_SERVER\_DB" dall'elenco a discesa dei nomi dei DB.
- Selezionare "MB\_SERVER\_DB.HR\_Start\_Offset" dall'elenco a discesa delle variabili dei DB.

| Tabella 14-147 | Codici della | condizione   | di esecuzione | e di MB | SERVER <sup>1</sup> |
|----------------|--------------|--------------|---------------|---------|---------------------|
|                | course activ | contaizionie | ar esceuzione |         |                     |

| STATUS (W#16#) | Codice di risposta inviato al server Modbus<br>(B#16#) | Errori nel protocollo Modbus                                                                                                    |
|----------------|--------------------------------------------------------|----------------------------------------------------------------------------------------------------|
| 7001           |                                                        | MB_SERVER attende che un client Modbus si colleghi al-<br>la porta TCP assegnata. Questo codice viene emesso so-<br>lo per la prima esecuzione dell'operazione di collega-<br>mento e scollegamento.                                                   |
| 7002           |                                                        | MB_SERVER attende che un client Modbus si colleghi al-<br>la porta TCP assegnata. Questo codice viene emesso per<br>tutte le esecuzioni successive mentre l'istruzione atten-<br>de che si concluda l'operazione di collegamento e scol-<br>legamento. |
| 7003           |                                                        | È stata eseguita correttamente un'operazione di scolle-<br>gamento (vale per un ciclo di scansione del PLC).                                                                                                    |

| STATUS (W#16#) | Codice di risposta inviato al server Modbus<br>(B#16#) | Errori nel protocollo Modbus                                                                                                    |
|----------------|--------------------------------------------------------|----------------------------------------------------------------------------------------------------|
| 8187           |                                                        | Puntatore a MB_HOLD_REG non valido: l'area è troppo piccola.                                                                                                    |
| 818C           |                                                        | Puntatore a un'area MB_HOLD_REG ottimizzata (deve<br>essere un'area DB non ottimizzata o un'area di memoria<br>M) o il timeout per il processo bloccato supera il limite<br>di 55 secondi. (specifico dell'S7-1200) |
| 8381           | 01                                                     | Codice della funzione non supportato                                                                                                    |
| 8382           | 03                                                     | Lunghezza dei dati errata                                                                                                    |
| 8383           | 02                                                     | Indirizzo dei dati errato o accesso non compreso entro i<br>limiti validi per l'area di indirizzi MB_HOLD_REG                                                                                                    |
| 8384           | 03                                                     | Valore dei dati errato                                                                                                    |
| 8385           | 03                                                     | Valore del codice di diagnostica dei dati non supportato<br>(codice funzione 08)                                                                                                    |

<sup>1</sup> Oltre agli errori MB\_SERVER sopra elencati possono essere segnalati degli errori dalle istruzioni T di comunicazione sottostanti (TCON, TDISCON, TSEND e TRCV (Pagina 601)).

## 14.8.3 Esempi di Modbus TCP legacy

#### 14.8.3.1 Esempio: collegamenti TCP multipli MB\_SERVER legacy

È possibile impostare più collegamenti server Modbus TCP eseguendo MB\_SERVER per ogni singolo collegamento. Ciascun collegamento deve utilizzare un proprio DB di istanza, un proprio ID di collegamento e una propria porta IP. L'S7-1200 consente un solo collegamento per porta IP.

Per ottimizzare le prestazioni MB\_SERVER va eseguita in tutti i cicli del programma per ciascun collegamento.

**Segmento 1:** Collegamento #1 con propria IP\_PORT, proprio ID di collegamento e proprio DB di istanza

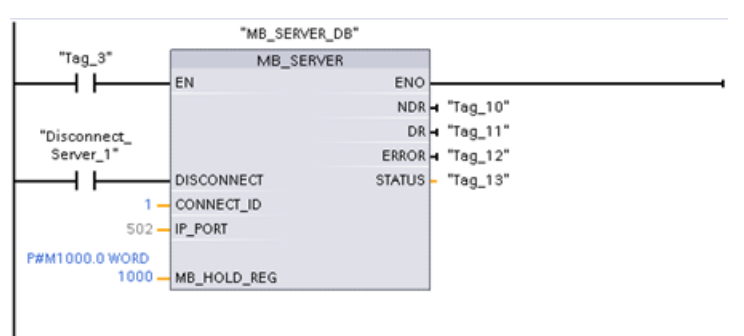

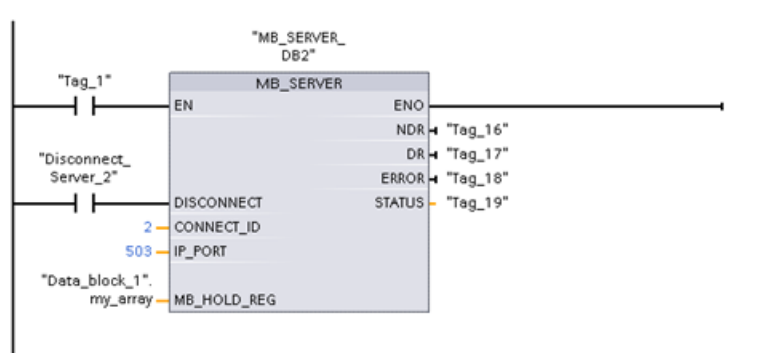

**Segmento 2:** Collegamento #2 con propria IP\_PORT, proprio ID di collegamento e proprio DB di istanza

## 14.8.3.2 Esempio: MB\_CLIENT 1 legacy: più richieste con un collegamento TCP comune

È possibile trasmettere più richieste di client Modbus attraverso lo stesso collegamento. Per realizzare questa opzione si deve utilizzare lo stesso DB di istanza, ID di collegamento e numero di porta.

Può essere attivo 1 solo client per volta. Quando un client conclude la propria operazione, inizia l'esecuzione del client successivo. L'ordine di esecuzione viene determinato dal programma utente.

L'esempio illustra entrambi i client che scrivono nella stessa area di memoria. Inoltre viene anche rilevato un errore restituito, una funzione impostabile in opzione.

Segmento 1: Funzione Modbus 1 - Leggi 16 bit dell'immagine delle uscite

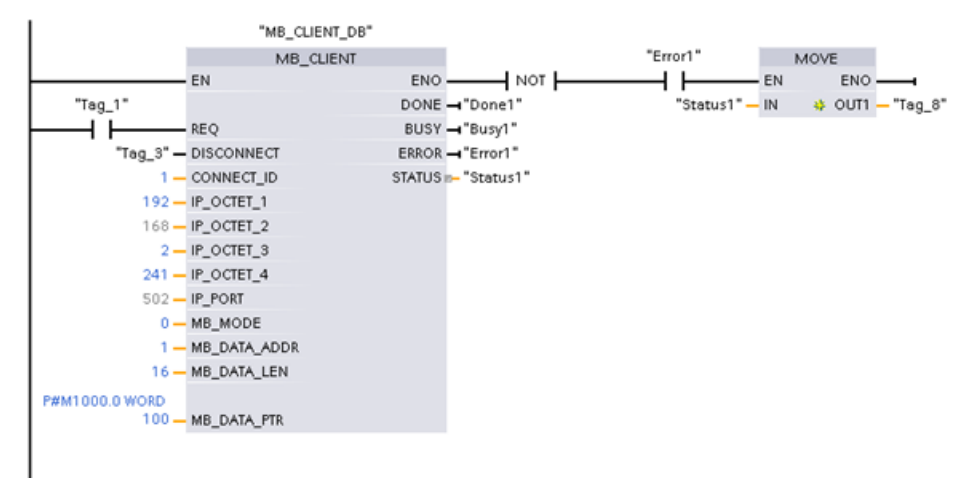

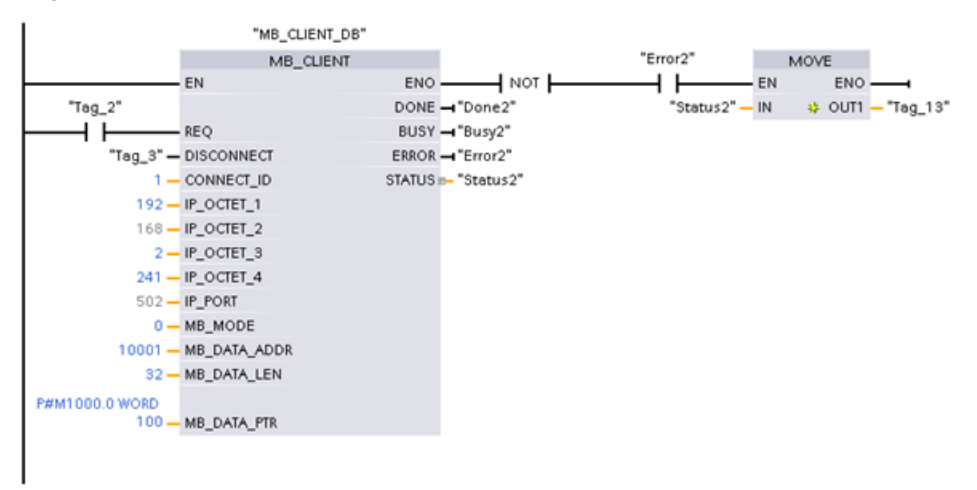

Segmento 2: Funzione Modbus 2 - Leggi 32 bit dell'immagine degli ingressi

#### 14.8.3.3 Esempio: MB\_CLIENT 2 legacy: più richieste con un collegamento TCP diverso

Le richieste del client Modbus possono essere trasmesse a collegamenti diversi. Per realizzare questa opzione si devono impostare DB di istanza, indirizzi IP e ID di collegamento diversi. Se si stabiliscono collegamenti con lo stesso server Modbus il numero della porta deve essere diverso. Se i collegamenti vengono stabiliti con server diversi non è previsto alcun limite rispetto al numero della porta.

L'esempio illustra entrambi i client che scrivono nella stessa area di memoria. Inoltre viene anche rilevato un errore restituito, una funzione impostabile in opzione.

#### Segmento 1:

Funzione Modbus 4 - Lettura di parole di ingresso (nella memoria dell'S7-1200)

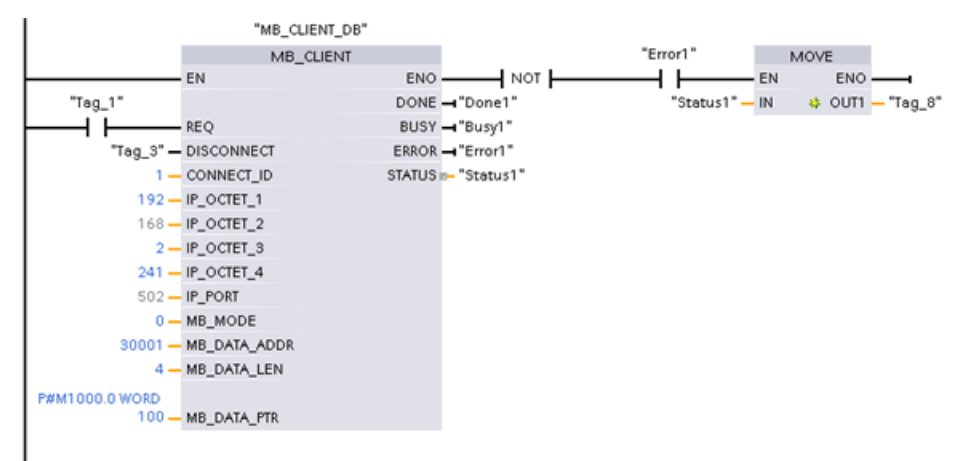

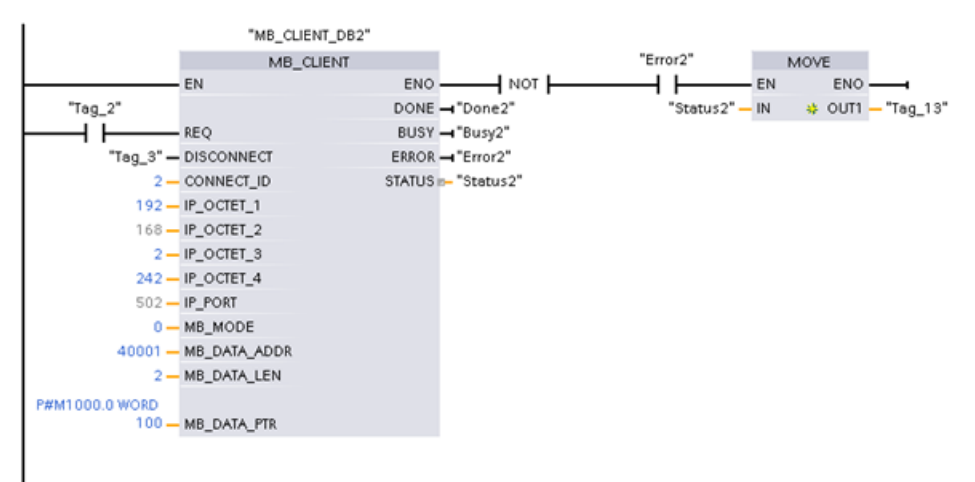

Segmento 2: funzione Modbus 3 - Lettura di parole del registro di mantenimento del server Modbus TCP

# 14.8.3.4 Esempio: MB\_CLIENT 3 legacy: Richiesta di scrittura nell'immagine di processo delle uscite

Questo esempio illustra una richiesta di scrittura nell'immagine di processo delle uscite dell'S7-1200 proveniente da un client Modbus.

**Segmento 1:** Funzione Modbus 15 - Scrittura di bit nel registro dell'immagine delle uscite dell'S7-1200

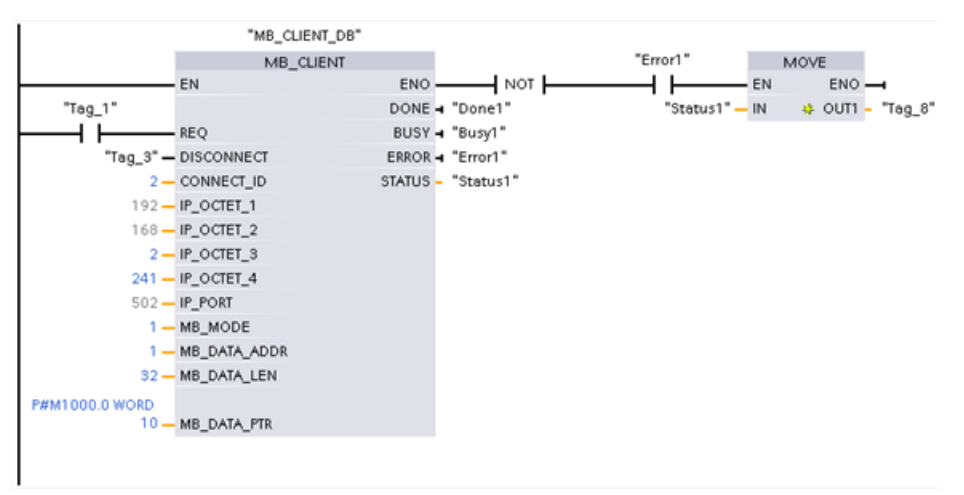

#### 14.8.3.5 Esempio: MB\_CLIENT 4 legacy: Coordinamento di più richieste

È necessario garantire che ogni singola richiesta Modbus TCP concluda la propria esecuzione e prevedere questo coordinamento nel programma. L'esempio riportato di seguito spiega come utilizzare le uscite della prima e della seconda richiesta del client per coordinare l'esecuzione.

L'esempio illustra entrambi i client che scrivono nella stessa area di memoria. Inoltre viene anche rilevato un errore restituito, una funzione impostabile in opzione.

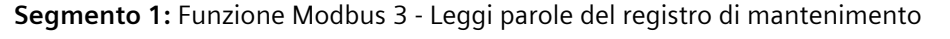

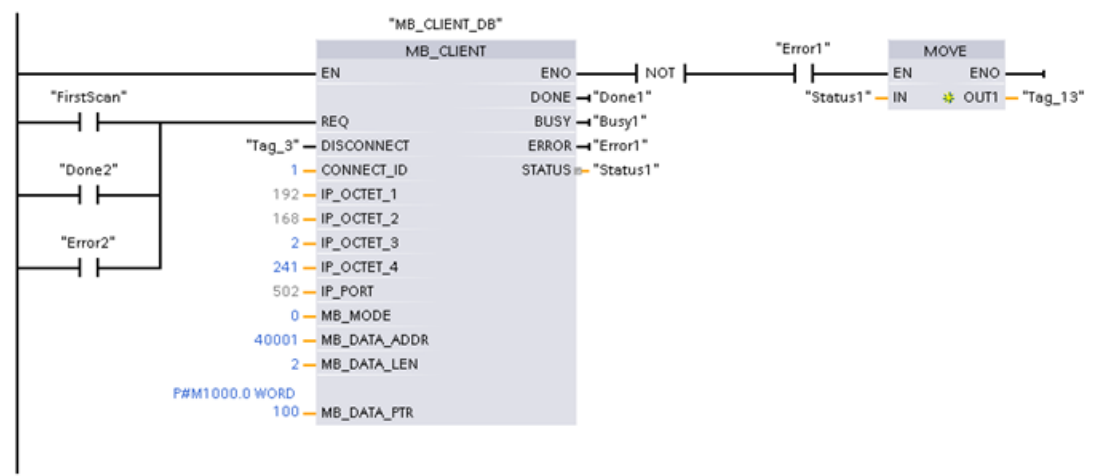

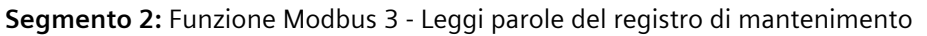

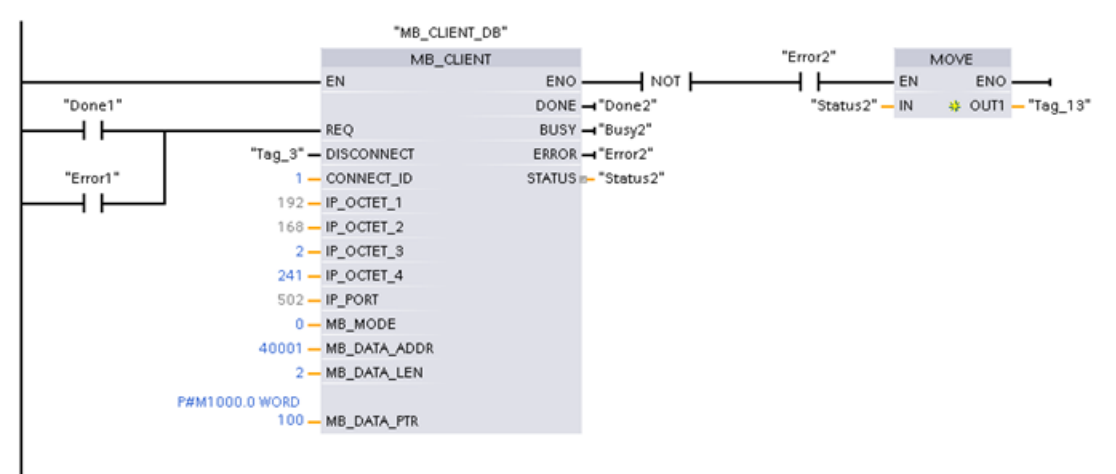

# 14.9 Comunicazione Modbus RTU legacy (solo CM/CB 1241)

#### 14.9.1 Descrizione

Prima del rilascio di STEP 7 V13 SP1 e delle CPU S7-1200 V4.1 le istruzioni di comunicazione Modbus RTU avevano nomi diversi e in alcuni casi interfacce leggermente differenti. I concetti generali valgono per entrambi i set di istruzioni. Per informazioni sulla programmazione vedere le singole istruzioni Modbus RTU legacy.

STEP 7 mette a disposizione diverse versioni delle istruzioni Modbus RTU. Per informazioni sulle versioni disponibili consultare Utilizzo delle versioni delle istruzioni (<u>https://support.industry.siemens.com/cs/ww/en/view/109798671/113722878475</u>) nel sistema di informazione di STEP 7.

## 14.9.2 Istruzioni Modbus RTU legacy

## 14.9.2.1 MB\_COMM\_LOAD (Configura porta dell'unità PtP per Modbus RTU)

| KOP / FUP                                                                                                    | SCL                                                                                                    | Descrizione                                                                                                    |  |
|----------------------------------------------------------------------------------------------------|----------------------------------------------------------------------------------------------------|----------------------------------------------------------------------------------------------------|--|
| "MB_COMM_<br>LOAD_DB"<br>MB_COMM_LOAD<br>EN ENO<br>REQ DONE<br>PORT ERROR<br>BAUD STATUS<br>PARITY<br>FLOW_CTRL<br>RTS_ON_DLY<br>RTS_OFF_DLY<br>RESP_TO<br>MB_DB | <pre>"MB_COMM_LOAD_DB"(     REQ:=_bool_in,     PORT:=_uint_in_,     BAUD:=_udint_in_,     PARITY:=_uint_in_,     FLOW_CTRL:=_uint_in_,     RTS_ON_DLY:=_uint_in_,     RTS_OFF_DLY:=_uint_in_,     RESP_TO:=_uint_in_,     DONE=&gt;_bool_out,     ERROR=&gt;_bool_out_,     STATUS=&gt;_word_out_,     MB_DB:=_fbtref_inout_);</pre> | L'istruzione MB_COMM_LOAD configura una porta<br>PtP per la comunicazione tramite protocollo Mod-<br>bus RTU. Opzioni hardware della porta Modbus:<br>installazione di fino a 3 CM (RS485 o RS232) e un<br>CB (R4845). Quando si inserisce nel programma<br>un'istruzione MB_COMM_LOAD viene assegnato<br>automaticamente un blocco dati di istanza. |  |

Tabella 14-148 Istruzione MB\_COMM\_LOAD

Tabella 14-149 Tipi di dati per i parametri

| Parametro e tipo        |    | Tipo di dati | Descrizione                                                                                                    |  |  |
|-------------------------|----|--------------|----------------------------------------------------------------------------------------------------|--|--|
| REQ                     | IN | Bool         | La commutazione di un segnale da low a high (fronte di salita) avvia l'ope-<br>razione.<br>(Solo nella versione 2.0)                                                                                                    |  |  |
| PORT                    | IN | Port         | Dopo aver installato e configurato il dispositivo di comunicazione CM o CB<br>l'identificativo della porta compare nell'elenco a discesa dei parametri nel<br>collegamento del box PORT. Il valore assegnato alla porta del CM o della CB<br>corrisponde alla proprietà "Identificazione HW" della configurazione disposi-<br>tivi. Il nome simbolico della porta viene assegnato nella scheda "Costanti di<br>sistema" della tabella delle variabili PLC. |  |  |
| BAUD                    | IN | UDInt        | Selezione della velocità di trasmissione:<br>300, 600, 1200, 2400, 4800, 9600, 19200, 38400, 57600, 76800,<br>115200, tutti gli altri valori non sono validi                                                                                                    |  |  |
| PARITY                  | IN | UInt         | Parità:<br>• 0 – Nessuna parità<br>• 1 – Parità dispari<br>• 2 – Parità pari                                                                                                    |  |  |
| FLOW_CTRL <sup>1</sup>  | IN | UInt         | <ul> <li>Controllo flusso:</li> <li>0 – (default) Nessun controllo del flusso</li> <li>1 – Controllo del flusso hardware con RTS sempre ON (non vale per le porte RS485)</li> <li>2 – Controllo del flusso hardware con RTS disattivato</li> </ul>                                                                                                    |  |  |
| RTS_ON_DLY <sup>1</sup> | IN | UInt         | <ul> <li>Selezione del ritardo RTS ON:</li> <li>0 – (default) Nessun ritardo da "RTS ON" alla trasmissione del primo carattere del messaggio</li> <li>Da 1 a 65535 – Ritardo in millisecondi da "RTS ON" alla trasmissione del primo carattere del messaggio (non vale per le porte RS485). I ritardi RTS vengono applicati indipendentemente dal tipo di controllo del flusso selezionato in FLOW_CTRL.</li> </ul>                                        |  |  |

<sup>1</sup> Parametri opzionali per MB\_COMM\_LOAD (V 2.x o successiva). fare clic sulla freccia situata nella parte inferiore di una casella KOP/FUP per espandere la casella e includere questi parametri.

| Parametro e tipo         |     | Tipo di dati | Descrizione                                                                                                    |
|--------------------------|-----|--------------|----------------------------------------------------------------------------------------------------|
| RTS_OFF_DLY <sup>1</sup> | IN  | UInt         | <ul> <li>Selezione del ritardo RTS OFF:</li> <li>0 – (default) Nessun ritardo fra la trasmissione dell'ultimo carattere e la disattivazione di RTS</li> <li>Da 1 a 65535 – Ritardo in millisecondi fra la trasmissione dell'ultimo carattere e la disattivazione di RTS (non vale per le porte RS485). I ritardi RTS vengono applicati indipendentemente dal tipo di controllo del flusso selezionato in FLOW_CTRL.</li> </ul> |
| RESP_TO <sup>1</sup>     | IN  | UInt         | Timeout di risposta:<br>tempo in millisecondi concesso dal master MB_MASTER per la risposta dello<br>slave. Se lo slave non risponde entro il tempo indicato il master<br>MB_MASTER ripete la richiesta oppure, nel caso sia stato raggiunto il nume-<br>ro di tentativi specificato, la interrompe con un errore.<br>Da 5 ms a 65535 ms (valore di default = 1000 ms).                                                        |
| MB_DB                    | IN  | Variant      | Riferimento al blocco dati di istanza utilizzato dalle istruzioni MB_MASTER o<br>MB_SLAVE. Dopo aver inserito nel programma MB_SLAVE o MB_MASTER,<br>l'identificativo del DB compare nell'elenco a discesa dei parametri nel colle-<br>gamento del box MB_DB.                                                                                                    |
| DONE                     | OUT | Bool         | Il bit DONE è vero per un ciclo di scansione se l'ultima richiesta si è conclusa senza errori. (Solo nella versione 2.0)                                                                                                    |
| ERROR                    | OUT | Bool         | Il bit ERROR è vero per un ciclo di scansione se l'ultima richiesta si è conclu-<br>sa con un errore. Il valore del codice di errore nel parametro STATUS è vali-<br>do solo durante l'unico ciclo di scansione in cui ERROR = TRUE.                                                                                                    |
| STATUS                   | OUT | Word         | Codice della condizione di esecuzione                                                                                                    |

<sup>1</sup> Parametri opzionali per MB\_COMM\_LOAD (V 2.x o successiva). fare clic sulla freccia situata nella parte inferiore di una casella KOP/FUP per espandere la casella e includere questi parametri.

> MB\_COMM\_LOAD consente di configurare una porta per il protocollo Modbus RTU. Quando una porta è configurata per il protocollo Modbus RTU, può essere utilizzata solo dall'istruzione MB\_MASTER o MB\_SLAVE.

> È necessario usare un'esecuzione diversa di MB\_COMM\_LOAD per ogni porta di comunicazione riservata alla comunicazione Modbus. Assegnare un DB di istanza MB\_COMM\_LOAD univoco ad ogni porta utilizzata. Nella CPU si possono installare fino a tre moduli di comunicazione (RS232 o RS485) e una scheda di comunicazione (RS485). Richiamare MB\_COMM\_LOAD da un OB di avviamento ed eseguirla una volta oppure avviare il richiamo che la esegua una volta utilizzando il flag di sistema del primo ciclo di scansione (Pagina 87). Eseguire nuovamente MB\_COMM\_LOAD solo se occorre modificare i parametri di comunicazione come la velocità di trasmissione o la parità.

Quando si inseriscono nel programma le istruzioni MB\_MASTER o MB\_SLAVE viene loro assegnato un rispettivo blocco dati di istanza. È questo blocco dati di istanza che deve essere indicato quando si specifica il parametro MB\_DB nell'istruzione MB\_COMM\_LOAD.

## Variabili del blocco dati per MB\_COMM\_LOAD

# La tabella seguente illustra le variabili statiche memorizzate nel DB di istanza per MB\_COMM\_LOAD che possono essere usate nel programma.

Tabella 14-150 Variabili statiche nel DB di istanza

| Variabile | Tipo di dati | Descrizione                                                                                                    |
|-----------|--------------|----------------------------------------------------------------------------------------------------|
| ICHAR_GAP | UInt         | Ritardo del gap intercaratteri. Questo parametro viene specificato in millisecondi<br>e utilizzato per aumentare il tempo di attesa tra i caratteri ricevuti. Il numero<br>corrispondente di tempi di bit per questo parametro viene sommato a quello di<br>default del Modbus pari a 35 tempi di bit (3,5 tempi di carattere). |
| RETRIES   | UInt         | Numero di tentativi che il master effettua prima di generare il codice dell'errore di risposta assente 0x80C8.                                                                                                    |
| STOP_BITS | USInt        | Numero di bit di stop usati per adattare ogni carattere. Sono ammessi i valori 1 e<br>2.                                                                                                    |

Tabella 14-151 Codici della condizione di esecuzione di MB\_COMM\_LOAD 1

| STATUS (W#16#) | Descrizione                                                                                                  |
|----------------|----------------------------------------------------------------------------------------------------|
| 0000           | Nessun errore                                                                                                |
| 8180           | Valore di ID della porta non valido (porta/identificazione hardware del modulo di comunicazio-<br>ne errata) |
| 8181           | Valore della velocità di trasmissione non valido                                                             |
| 8182           | Valore di parità non valido                                                                                  |
| 8183           | Valore di controllo del flusso non valido                                                                    |
| 8184           | Valore del timeout di risposta non valido (timeout di risposta inferiore al minimo consentito pari a 5 ms)   |
| 8185           | Il parametro MB_DB non è un blocco dati di istanza di un'istruzione MB_MASTER o MB_SLAVE.                    |

<sup>1</sup> Oltre agli errori dell'istruzione MB\_COMM\_LOAD sopra elencati possono essere restituiti errori dalle istruzioni di comunicazione PtP sottostanti.

## 14.9.2.2 MB\_MASTER (Comunica come master Modbus tramite porta PtP)

Tabella 14-152 Istruzione MB\_MASTER

| KOP / FUP                                                                                                    | SCL                                                                                                    | Descrizione                                                                                                    |
|----------------------------------------------------------------------------------------------------|----------------------------------------------------------------------------------------------------|----------------------------------------------------------------------------------------------------|
| "MB_MASTER_<br>DB"<br>EN ENO<br>EN DONE<br>BUSY<br>REQ ERROR<br>MB_ADDR STATUS<br>MODE<br>DATA_LEN<br>DATA_PTR | <pre>"MB_MASTER_DB"(     REQ:=_bool_in_,     MB_ADDR:=_uint_in_,     MODE:=_usint_in_,     DATA_ADDR:=_udint_in_,     DATA_LEN:=_uint_in_,     DONE=&gt;_bool_out_,     BUSY=&gt;_bool_out_,     ERROR=&gt;_bool_out_,     STATUS=&gt;_word_out_,     DATA_PTR:=_variant_inout_);</pre> | L'istruzione MB_MASTER comunica come un master<br>Modbus utilizzando una porta configurata durante<br>una precedente esecuzione dell'istruzione<br>MB_COMM_LOAD. Quando si inserisce nel program-<br>ma un'istruzione MB_MASTER viene assegnato auto-<br>maticamente un blocco dati di istanza. Questo bloc-<br>co dati di istanza MB_MASTER viene utilizzato quan-<br>do si specifica il parametro MB_DB nell'istruzione<br>MB_COMM_LOAD. |

| Parametro e ti | ро  | Tipo di dati              | Descrizione                                                                                                    |
|----------------|-----|---------------------------|----------------------------------------------------------------------------------------------------|
| REQ            | IN  | Bool                      | 0 = Nessuna richiesta<br>1 = Richiesta di trasmissione dei dati allo slave Modbus                                                                                                    |
| MB_ADDR        | IN  | V1.0: USInt<br>V2.0: UInt | Indirizzo della stazione Modbus RTU:<br>Campo di indirizzamento predefinito (da 1 a 247)<br>Campo di indirizzamento ampliato (da 1 a 65535)<br>Il valore 0 è riservato alla trasmissione di un messaggio a tutti gli slave Mod-<br>bus. Gli unici codici delle funzioni Modbus supportati per la trasmissione so-<br>no 05, 06, 15 e 16. |
| MODE           | IN  | USInt                     | Selezione del modo: specifica il tipo di richiesta (lettura, scrittura o diagno-<br>stica). Per maggiori dettagli consultare la tabella delle funzioni Modbus ri-<br>portata più avanti.                                                                                                    |
| DATA_ADDR      | IN  | UDInt                     | Indirizzo iniziale nello slave: specifica l'indirizzo iniziale dei dati a cui si vuole<br>accedere nello slave Modbus. Gli indirizzi validi sono elencati nella tabella<br>delle funzioni Modbus riportata più avanti.                                                                                                    |
| DATA_LEN       | IN  | UInt                      | Lunghezza dei dati: specifica il numero di bit o di parole a cui si deve acce-<br>dere nella richiesta. Le lunghezze valide sono indicate nella tabella delle<br>funzioni Modbus riportata più avanti.                                                                                                    |
| DATA_PTR       | IN  | Variant                   | Puntatore dati: Punta all'indirizzo M o del DB (tipo di DB non ottimizzato) per rilevare i dati da scrivere o leggere.                                                                                                    |
| DONE           | OUT | Bool                      | Il bit DONE è vero per un ciclo di scansione se l'ultima richiesta si è conclusa senza errori.                                                                                                    |
| BUSY           | OUT | Bool                      | <ul> <li>0 – Non è in corso alcuna istruzione MB_MASTER</li> <li>1 – È in corso un'istruzione MB_MASTER</li> </ul>                                                                                                    |
| ERROR          | OUT | Bool                      | Il bit ERROR è vero per un ciclo di scansione se l'ultima richiesta si è conclu-<br>sa con un errore. Il valore del codice di errore nel parametro STATUS è vali-<br>do solo durante l'unico ciclo di scansione in cui ERROR = TRUE.                                                                                                    |
| STATUS         | OUT | Word                      | Codice della condizione di esecuzione                                                                                                    |

| Tabella | 14-153 | Tipi di dati per i parametr | i |
|---------|--------|-----------------------------|---|
| rubenu  | 11155  | ripi di dati per i parameti | • |

#### Regole per la comunicazione master Modbus

- Perché un'istruzione MB\_MASTER possa comunicare con una porta è necessario che questa sia stata configurata eseguendo MB\_COMM\_LOAD.
- Se una porta viene utilizzata per inizializzare le richieste del master Modbus, non dovrebbe essere utilizzata da MB\_SLAVE. La porta può essere utilizzata con una o più istanze dell'istruzione MB\_MASTER, le quali tuttavia devono utilizzare tutte lo stesso DB di istanza MB\_MASTER per la porta.
- Le istruzioni Modbus non utilizzano eventi di allarme per comandare il processo di comunicazione. Per rilevare le condizioni di trasmissione e ricezione conclusa il programma deve interrogare l'istruzione MB\_MASTER.
- Richiamare tutte le istruzioni MB\_MASTER per una determinata porta dall'OB di ciclo del programma. Queste istruzioni possono essere eseguite solo in uno dei livelli del ciclo di programma o di ritardo/schedulazione orologio. Non devono essere eseguite in entrambi i livelli di priorità. L'esecuzione preventiva di un'istruzione MB\_MASTER da parte di un'altra istruzione MB\_MASTER in un livello di priorità superiore causerà un funzionamento scorretto. Le istruzioni MB\_MASTER non devono essere eseguite nei livelli di priorità di avviamento, diagnostica o errore temporale.

Quando un'istruzione del master inizializza una trasmissione, questa istanza deve essere eseguita ininterrottamente con l'ingresso EN abilitato fino a quando viene restituito lo stato DONE = 1 o ERROR = 1. Una determinata istanza MB\_MASTER si considera attiva fino al verificarsi di uno di questi due eventi. Con l'istanza originale attiva qualsiasi richiamo di una qualsiasi altra istanza con l'ingresso REQ abilitato causerà un errore. Se l'esecuzione continua dell'istanza originale viene arrestata, lo stato della richiesta rimane attivo per un periodo di tempo specificato dalla variabile statica Blocked\_Proc\_Timeout. Trascorso questo periodo di tempo, la successiva istruzione master richiamata con un ingresso REQ abilitato diventerà l'istanza attiva. Ciò permette di prevenire che una singola istanza MB\_MASTER monopolizzi o blocchi l'accesso ad una porta. Se l'istanza originale attiva non viene abilitata entro il periodo di tempo indicato dalla variabile statica Blocked\_Proc\_Timeout", la sua successiva esecuzione (con REQ non impostato) resetterà lo stato attivo. Se REQ è impostato questa esecuzione inizializza una nuova richiesta del master come se non fosse attiva nessun'altra istanza.

### Parametro REQ

0 = Nessuna richiesta; 1 = Richiesta di trasmissione dei dati allo slave Modbus Questo ingresso pu; essere controllato utilizzando un contatto attivato dal livello o dal fronte. Quando questo ingresso si attiva, viene avviata una funzione di stato che garantisce che nessun altro MB\_MASTER che utilizza lo stesso DB di istanza possa trasmettere una richiesta finché non termina la richiesta in corso. Gli altri stati degli ingressi vengono rilevati e mantenuti in memoria internamente per la richiesta in corso finché non viene ricevuta una risposta o non viene individuato un errore.

Se la stessa istanza di MB\_MASTER viene eseguita nuovamente con l'ingresso REQ = 1 prima che la richiesta in corso venga portata a termine, non vengono effettuate altre trasmissioni. Conclusa l'esecuzione della richiesta, non appena MB\_MASTER viene eseguito con l'ingresso REQ = 1 ne viene trasmessa una nuova.

## I parametri DATA\_ADDR e MODE consentono di selezionare il tipo di funzione Modbus

DATA\_ADDR (indirizzo Modbus iniziale nello slave): specifica l'indirizzo iniziale dei dati a cui si vuole accedere nello slave Modbus.

L'istruzione MB\_MASTER utilizza l'ingresso MODE anziché l'ingresso di un codice funzione. La combinazione di MODE e dell'indirizzo Modbus determina quale codice funzione verrà utilizzato nel messaggio Modbus. La seguente tabella descrive l'interazione tra il parametro MODE, il codice funzione Modbus e il campo degli indirizzi Modbus.

| MODE | Funzione Modbus | Lunghezza dei da-<br>ti                 | Funzionamento e dati                                                       | Indirizzo Modbus                         |
|------|-----------------|-----------------------------------------|----------------------------------------------------------------------------|------------------------------------------|
| 0    | 01              | da 1 a 2000<br>da 1 a 1992 <sup>1</sup> | Leggi bit di uscita:<br>da 1 a (1992 o 2000) bit per richiesta             | da 1 a 9999                              |
| 0    | 02              | da 1 a 2000<br>da 1 a 1992 <sup>1</sup> | Leggi bit di ingresso:<br>da 1 a (1992 o 2000) bit per richiesta           | da 10001 a 19999                         |
| 0    | 03              | da 1 a 125<br>da 1 a 124 <sup>1</sup>   | Leggi registri di mantenimento:<br>da 1 a (124 o 125) parole per richiesta | da 40001 a 49999 o<br>da 400001 a 465535 |

Tabella 14-154 Funzioni Modbus

<sup>1</sup> Per il modo di indirizzamento ampliato le lunghezze massime dei dati vengono ridotte di 1 byte o 1 parola a seconda del tipo di dati utilizzati dalla funzione.

| MODE                                           | Funzione Modbus | Lunghezza dei da-<br>ti                 | Funzionamento e dati                                                                                                    | Indirizzo Modbus                         |  |
|------------------------------------------------|-----------------|-----------------------------------------|----------------------------------------------------------------------------------------------------|------------------------------------------|--|
| 0                                              | 04              | da 1 a 125<br>da 1 a 124 <sup>1</sup>   | Leggi parole di ingresso:<br>da 1 a (124 o 125) parole per richiesta                                                                                                    | da 30001 a 39999                         |  |
| 1                                              | 05              | 1                                       | Scrivi un bit di uscita:<br>un bit per richiesta                                                                                                    | da 1 a 9999                              |  |
| 1                                              | 06              | 1                                       | Scrivi un registro di scorrimento:<br>1 parola per richiesta                                                                                                    | da 40001 a 49999 o<br>da 400001 a 465535 |  |
| 1                                              | 15              | da 2 a 1968<br>da 2 a 1960 <sup>1</sup> | Scrivi più bit di uscita:<br>da 2 a (1960 o 1968) bit per richiesta                                                                                                    | da 1 a 9999                              |  |
| 1                                              | 16              | da 2 a 123<br>da 2 a 122 <sup>1</sup>   | Scrivi più registri di mantenimento:<br>da 2 a (122 o 123) parole per richiesta                                                                                                    | da 40001 a 49999 o<br>da 400001 a 465535 |  |
| 2                                              | 15              | da 1 a 1968<br>da 1 a 1960 <sup>1</sup> | Scrivi uno o più bit di uscita:<br>da 1 a (1960 o 1968) bit per richiesta                                                                                                    | da 1 a 9999                              |  |
| 2                                              | 16              | da 1 a 123<br>da 1 a 122 <sup>1</sup>   | Scrivi uno o più registri di mantenimen-<br>to:<br>da 1 a (122 o 123) parole per richiesta                                                                                                    | da 40001 a 49999 o<br>da 400001 a 465535 |  |
| 11                                             | 11              | 0                                       | Leggi la parola di stato della comunica-<br>zione slave e il contatore degli eventi. La<br>parola di stato indica l'occupazione (O -<br>libera, 0xFFFF - occupata). Il contatore<br>degli eventi viene incrementato per ogni<br>messaggio concluso correttamente.<br>Entrambi gli operandi DATA_ADDR e<br>DATA_LEN di MB_MASTER vengono igo-<br>rati in questa funzione. |                                          |  |
| 80                                             | 08              | 1                                       | Verifica lo stato dello slave utilizzando il<br>codice di diagnostica dei dati 0x0000<br>(test di loopback - lo slave ripete la ri-<br>chiesta)<br>1 parola per richiesta                                                                                                    |                                          |  |
| 81                                             | 08              | 1                                       | Resetta il contatore degli eventi dello<br>slave utilizzando il codice di diagnostica<br>dei dati 0x000A<br>1 parola per richiesta                                                                                                    |                                          |  |
| da 3 a 10,<br>da 12 a<br>79,<br>da 82 a<br>255 |                 |                                         | Riservati                                                                                                    |                                          |  |

<sup>1</sup> Per il modo di indirizzamento ampliato le lunghezze massime dei dati vengono ridotte di 1 byte o 1 parola a seconda del tipo di dati utilizzati dalla funzione.

## Parametro DATA\_PTR

Il parametro DATA\_PTR indica l'indirizzo DB o M da scrivere o leggere. Se si utilizza un blocco dati è necessario creare un blocco dati globale che memorizzi i dati per le letture e le scritture negli slave Modbus.

#### NOTA

#### Il tipo di blocco dati DATA\_PTR deve consentire l'indirizzamento diretto

Il blocco dati deve consentire l'indirizzamento diretto (assoluto) e simbolico. Quando si crea il blocco dati deve essere selezionato l'attributo di accesso "Predefinito".

#### Strutture di blocchi dati per il parametro DATA\_PTR

- Questi tipi di dati sono validi per le **letture di parole** degli indirizzi Modbus da 30001 a 39999, da 40001 a 49999 e da 400001 a 465536 oltre che per le **scritture di parole** negli indirizzi Modbus da 40001 a 49999 e da 400001 a 465536.
  - Array predefinito con tipo di dati WORD, UINT o INT
  - Struttura WORD, UINT o INT definita da un nome nella quale ciascun elemento ha un nome univoco e un tipo di dati di 16 bit.
  - Struttura complessa definita da un nome nella quale ciascun elemento ha un nome univoco e un tipo di dati di 16 o 32 bit.
- Per le **letture** e le scritture dei bit degli indirizzi Modbus da 00001 a 09999 e le letture dei bit da 10001 a 19999.
  - Array standard con tipi di dati booleani.
  - Struttura booleana definita da un nome costituita da variabili booleane denominate in modo univoco.
- Nonostante non sia necessario è consigliabile associare ogni istruzione MB\_MASTER a un'area di memoria specifica. Questo perché se più istruzioni MB\_MASTER leggono e scrivono nella stessa area di memoria è più probabile che i dati si corrompano.
- Non è necessario che le aree di dati di DATA\_PTR si trovino nello stesso blocco dati globale. È possibile creare un blocco dati con più aree per le letture Modbus, un blocco dati per le scritture Modbus o un blocco dati per ogni stazione slave.

#### Variabili del blocco dati per MB\_MASTER

La seguente tabella illustra le variabili statiche memorizzate nel DB di istanza per MB\_MASTER che possono essere usate nel programma.

| Variabile                 | Tipo di da-<br>ti | Valore inizia-<br>le | Descrizione                                                                                                    |
|---------------------------|-------------------|----------------------|----------------------------------------------------------------------------------------------------|
| Blocked_Proc_Ti-<br>meout | Real              | 3,0                  | Tempo (in secondi) di attesa prima che un'istanza MB_MASTER attiva bloccata<br>venga rimossa. Ciò può verificarsi ad esempio quando è stata inviata una richie-<br>sta del master e il programma termina di richiamare la funzione del master pri-<br>ma che abbia terminato completamente la richiesta. Il valore di tempo deve es-<br>sere maggiore di 0 e inferiore a 55 secondi, altrimenti si verifica un errore. Il va-<br>lore di default è .5 secondi. |
| Extended_Addres<br>sing   | Bool              | Falso                | Configura l'indirizzamento dello slave a byte singolo o a doppio byte. Il valore di<br>default è 0.<br>(0 = indirizzo a byte singolo, 1 = indirizzo a doppio byte)                                                                                                    |

Tabella 14-155 Variabili statiche nel DB di istanza

Il programma può scrivere i valori nelle variabili Blocked\_Proc\_Timeout e Extended\_Addressing per comandare le istruzioni MB\_MASTER. Per consultare un esempio sulle modalità di utilizzo di queste variabili nell'editor di programma e per visualizzare i

dettagli dell'indirizzamento avanzato con Modbus vedere la descrizione del topic MB\_SLAVE per HR\_Start\_Offset e Extended\_Addressing (Pagina 1079).

#### Codici delle condizioni di errore

Tabella 14-156 Codici della condizione di esecuzione di MB\_MASTER (errori di comunicazione e configurazione)<sup>1</sup>

| STATUS (W#16#) | Descrizione                                                                                                    |
|----------------|----------------------------------------------------------------------------------------------------|
| 0000           | Nessun errore                                                                                                    |
| 80C8           | Timeout dello slave. Verificare la velocità di trasmissione, la parità e il cablaggio dello slave.                                                                                                    |
| 80D1           | Il ricevitore ha inviato una richiesta di controllo del flusso per sospendere una trasmissione attiva<br>e non ha più ristabilito la trasmissione durante il tempo di attesa specificato.<br>Questo errore viene generato anche durante il controllo di flusso hardware se il ricevitore non in-<br>via un CTS entro il tempo di attesa specificato. |
| 80D2           | La richiesta di trasmissione è stata interrotta perché non è stato ricevuto alcun segnale DSR dal DCE.                                                                                                    |
| 80E0           | Il messaggio è stato concluso perché il buffer di ricezione è pieno.                                                                                                    |
| 80E1           | Il messaggio è stato concluso a causa di un errore di parità.                                                                                                    |
| 80E2           | Il messaggio è stato concluso a causa di un errore di framing.                                                                                                    |
| 80E3           | Il messaggio è stato concluso a causa di un errore di overrun.                                                                                                    |
| 80E4           | Il messaggio è stato concluso perchè la lunghezza specificata supera la dimensione complessiva<br>del buffer.                                                                                                    |
| 8180           | Valore dell'ID della porta non valido o errore nell'istruzione MB_COMM_LOAD                                                                                                    |
| 8186           | Indirizzo della stazione Modbus non valido                                                                                                    |
| 8188           | Modo specificato per la richiesta di trasmissione non valido                                                                                                    |
| 8189           | Valore dell'indirizzo dei dati non valido                                                                                                    |
| 818A           | Valore di lunghezza dei dati non valido                                                                                                    |
| 818B           | Puntatore non valido all'origine/sorgente dei dati: dimensione non corretta                                                                                                    |
| 818C           | Puntatore per DATA_PTR non valido o Blocked_Proc_Timeout non valido: l'area di dati deve esse-<br>re un DB (che consente sia l'accesso simbolico che quello diretto) o una memoria M.                                                                                                    |
| 8200           | La porta è occupata dall'elaborazione di una richiesta di trasmissione.                                                                                                    |

Tabella 14-157 Codici della condizione di esecuzione di MB\_MASTER (errori nel protocollo Modbus)<sup>1</sup>

| STATUS (W#16#) | Codice della risposta dello<br>slave | Errori nel protocollo Modbus                                                    |
|----------------|--------------------------------------|---------------------------------------------------------------------------------|
| 8380           | -                                    | Errore CRC                                                                      |
| 8381           | 01                                   | Codice della funzione non supportato                                            |
| 8382           | 03                                   | Lunghezza dei dati errata                                                       |
| 8383           | 02                                   | Indirizzo dei dati errato o indirizzo al di fuori del campo valido per DATA_PTR |
| 8384           | Maggiore di 03                       | Valore dei dati errato                                                          |
| 8385           | 03                                   | Valore del codice di diagnostica dei dati non supportato (codice funzione 08)   |

<sup>1</sup> Oltre agli errori dell'istruzione MB\_MASTER sopra elencati possono essere restituiti errori dalle istruzioni di comunicazione PtP sottostanti.

| STATUS (W#16#) | Codice della risposta dello<br>slave | Errori nel protocollo Modbus                                                                                                    |
|----------------|--------------------------------------|----------------------------------------------------------------------------------------------------|
| 8386           | -                                    | Il codice funzione della risposta non corrisponde al codice della richiesta.                                                                        |
| 8387           | -                                    | Risposta dallo slave errata                                                                                                    |
| 8388           | -                                    | La risposta dello slave a una richiesta di scrittura è errata. La ri-<br>sposta dello slave non corrisponde alla richiesta inviata dal ma-<br>ster. |

<sup>1</sup> Oltre agli errori dell'istruzione MB\_MASTER sopra elencati possono essere restituiti errori dalle istruzioni di comunicazione PtP sottostanti.

## 14.9.2.3 MB\_SLAVE (Comunica come slave Modbus tramite porta PtP)

Tabella 14-158 Istruzione MB\_SLAVE

| KOP / FUP                                                                                 | SCL                                                                                                    | Descrizione                                                                                                    |
|-------------------------------------------------------------------------------------------|----------------------------------------------------------------------------------------------------|----------------------------------------------------------------------------------------------------|
| "MB_SLAVE_DB"<br>"MB_SLAVE"<br>EN ENO<br>MB_ADDR NDR<br>DR<br>MB_HOLD_REG ERROR<br>STATUS | "MB_SLAVE_DB"(<br>MB_ADDR:=_uint_in_,<br>NDR=>_bool_out_,<br>DR=>_bool_out_,<br>ERROR=>_bool_out_,<br>STATUS=>_word_out_,<br>MB_HOLD_REG:=_variant_inout_); | L'istruzione MB_SLAVE consente al programma<br>di comunicare come uno slave Modbus attraver-<br>so una porta PtP sul CM (RS485 o RS232) e la CB<br>(RS485). Quando un master Modbus RTU remo-<br>to invia una richiesta il programma utente ri-<br>sponde eseguendo l'istruzione<br>MB_SLAVE. STEP 7 crea automaticamente il DB<br>di istanza quando si inserisce l'istruzione. Utiliz-<br>zare il nome MB_SLAVE_DB quando si specifica<br>il parametro MB_DB nell'istruzione<br>MB_COMM_LOAD. |

| Tabella 1 | 4-159 | tipi di | dati | per i | parametri |
|-----------|-------|---------|------|-------|-----------|
|           |       |         |      | P     | p a       |

| Parametro e tipo |     | Tipo di dati              | Descrizione                                                                                                    |
|------------------|-----|---------------------------|----------------------------------------------------------------------------------------------------|
| MB_ADDR          | IN  | V1.0: USInt<br>V2.0: UInt | L'indirizzo della stazione dello slave Modbus:<br>Campo di indirizzamento predefinito (da 1 a 247)<br>Campo di indirizzamento ampliato (da 0 a 65535)                                                                                                    |
| MB_HOLD_REG      | IN  | Variant                   | Puntatore al DB di registro di mantenimento Modbus: il registro di mantenimento Modbus può essere una memoria M o un blocco dati.                                                                                                    |
| NDR              | OUT | Bool                      | Nuovi dati disponibili:<br>• 0 – Nessun nuovo dato<br>• 1 – Indica che il master Modbus ha scritto nuovi dati                                                                                                    |
| DR               | OUT | Bool                      | Dati letti:<br>• 0 – Nessun dato letto<br>• 1 – Indica che il master Modbus ha letto dei dati                                                                                                    |
| ERROR            | OUT | Bool                      | Il bit ERROR è vero per un ciclo di scansione se l'ultima richiesta si è<br>conclusa con un errore. Se l'esecuzione si conclude con un errore, il<br>valore del codice di errore nel parametro STATUS è valido solo du-<br>rante l'unico ciclo di scansione in cui ERROR = TRUE. |
| STATUS           | OUT | Word                      | Codice degli errori di esecuzione                                                                                                    |

I codici delle funzioni di comunicazione Modbus (1, 2, 4, 5 e 15) possono leggere e scrivere bit e parole direttamente nell'immagine di processo degli ingressi e delle uscite della CPU. Per questi codici funzione il parametro MB\_HOLD\_REG deve essere definito come un tipo di dati

maggiore di un byte. La seguente tabella illustra un esempio di assegnazione degli indirizzi Modbus all'immagine di processo nella CPU.

| Tabella 14-160 | Assegnazione | di indirizzi M | Modbus all'i  | mmagine di  | nrocesso |
|----------------|--------------|----------------|---------------|-------------|----------|
|                | Assegnazione | ui mumzzi r    | vioubus all l | innayine ui | processo |

|        |              | Funzioni Mo  | dbus      | \$7-120      | 00    |                                        |                     |
|--------|--------------|--------------|-----------|--------------|-------|----------------------------------------|---------------------|
| Codici | Funzione     | Area di dati | Campo deg | ıli indirizz | i     | Area di dati                           | Indirizzo della CPU |
| 01     | Leggi bit    | Uscita       | 1         |              | 8192  | Immagine di processo delle<br>uscite   | Q0.0 Q1023.7        |
| 02     | Leggi bit    | Ingresso     | 10001     |              | 18192 | Immagine di processo degli<br>ingressi | 10.0 11023.7        |
| 04     | Leggi parole | Ingresso     | 30001     |              | 30512 | Immagine di processo degli<br>ingressi | IWO IW1022          |
| 05     | Scrivi bit   | Uscita       | 1         |              | 8192  | Immagine di processo delle<br>uscite   | Q0.0 Q1023.7        |
| 15     | Scrivi bit   | Uscita       | 1         |              | 8192  | Immagine di processo delle<br>uscite   | Q0.0 Q1023.7        |

I codici delle funzioni di comunicazione Modbus (3, 6, 16) utilizzano un registro di mantenimento Modbus che può essere un campo di indirizzi della memoria M o un blocco dati. Il tipo di registro di mantenimento viene specificato dal parametro MB\_HOLD\_REG nell'istruzione MB\_SLAVE.

#### NOTA

#### Tipo di blocco dati MB\_HOLD\_REG

Un blocco dati del registro di mantenimento Modbus deve consentire sia l'indirizzamento diretto (assoluto) che quello simbolico. Quando si crea il blocco dati deve essere selezionato l'attributo di accesso "Predefinito".

La tabella seguente mostra degli esempi di indirizzi Modbus per l'assegnazione di registri di mantenimento utilizzati per i codici delle funzioni Modbus 03 (lettura di parole), 06 (scrittura di parola) e 16 (scrittura di parole). Il limite superiore attuale degli indirizzi dei DB è determinato dal limite massimo della memoria di lavoro e della memoria M, per ogni modello di CPU.

| Tabella 14-161 | Assegnazione degli indirizzi Modbus alla memoria della CPU |  |
|----------------|------------------------------------------------------------|--|
|                |                                                            |  |

| Indirizzo del master Mod- | Esempi di parametro MB_HOLD_REG |           |       |            |                          |
|---------------------------|---------------------------------|-----------|-------|------------|--------------------------|
| bus                       | MW100                           | DB10.DBw0 | MW120 | DB10.DBW50 | "Ricetta".ingrediente    |
| 40001                     | MW100                           | DB10.DBW0 | MW120 | DB10.DBW50 | "Ricetta".ingrediente[1] |
| 40002                     | MW102                           | DB10.DBW2 | MW122 | DB10.DBW52 | "Ricetta".ingrediente[2] |
| 40003                     | MW104                           | DB10.DBW4 | MW124 | DB10.DBW54 | "Ricetta".ingrediente[3] |
| 40004                     | MW106                           | DB10.DBW6 | MW126 | DB10.DBW56 | "Ricetta".ingrediente[4] |
| 40005                     | MW108                           | DB10.DBW8 | MW128 | DB10.DBW58 | "Ricetta".ingrediente[5] |
| Funzioni di diagnostica Modbus di MB_SLAVE per S7-1200 |                |                                                                                                    |  |  |
|--------------------------------------------------------|----------------|----------------------------------------------------------------------------------------------------|--|--|
| Codici                                                 | Sotto-funzione | Descrizione                                                                                                    |  |  |
| 08                                                     | 0000Н          | Restituisce il test di eco dei dati: MB_SLAVE restituisce a un master Modbus l'eco di una parola di dati ricevuta.                                                                                                    |  |  |
| 08                                                     | 000AH          | Resetta il contatore degli eventi di comunicazione: MB_SLAVE resetta il contatore degli eventi di comunicazione utilizzato per la funzione Modbus 11.                                                                                                    |  |  |
| 11                                                     |                | Legge il contatore degli eventi di comunicazione: MB_SLAVE utilizza un contatore interno degli eventi di comunicazione per registrare il numero di richieste di lettura e scrittura Modbus eseguite correttamente che vengono inviate allo slave Modbus. Il valore del contatore non viene incrementato in seguito alle richieste della funzione 8, della funzione 11 o di trasmissione e nemmeno in seguito alle richieste che si concludono con un errore di comunicazione (ad esempio errori di parità o di CRC). |  |  |

### Tabella 14-162 Funzioni di diagnostica

L'istruzione MB\_SLAVE supporta le richieste di trasmissione di scrittura provenienti da qualsiasi master Modbus, purché prevedano l'accesso a indirizzi validi. Per i codici delle funzioni non supportati per la trasmissione, MB\_SLAVE genera il codice di errore 0x8188.

### Regole di comunicazione dello slave Modbus

- Perché un'istruzione MB\_SLAVE possa comunicare attraverso una porta è necessario che questa sia stata configurata eseguendo MB\_COMM\_LOAD.
- La porta che deve rispondere come slave a un master Modbus non può essere programmata con l'istruzione MB\_MASTER.
- Con una determinata porta è consentito utilizzare una sola istanza di MB\_SLAVE, altrimenti può verificarsi un comportamento irregolare.
- Le istruzioni Modbus non utilizzano eventi di allarme per comandare il processo di comunicazione. Per il comando della comunicazione il programma deve interrogare l'istruzione MB\_SLAVE e richiedere le condizioni complete di trasmissione e ricezione.
- L'istruzione MB\_SLAVE deve essere eseguita periodicamente ad una velocità che le consenta di reagire tempestivamente alle richieste provenienti da un master Modbus. Si consiglia di eseguire MB\_SLAVE in tutti i cicli di scansione da un OB di ciclo. L'esecuzione di MB\_SLAVE da un OB di schedulazione orologio è possibile, ma non è consigliata a causa degli eccessivi ritardi possibili nella routine di interrupt che può bloccare temporaneamente l'esecuzione di altre routine di interrupt.

### Temporizzazione del segnale Modbus

L'istruzione MB\_SLAVE deve essere eseguita periodicamente, in modo da ricevere tutte le richieste dal master Modbus e rispondere in modo adeguato. La frequenza di esecuzione di MB\_SLAVE dipende dal periodo di timeout della risposta del master Modbus come illustrato nel seguente schema.

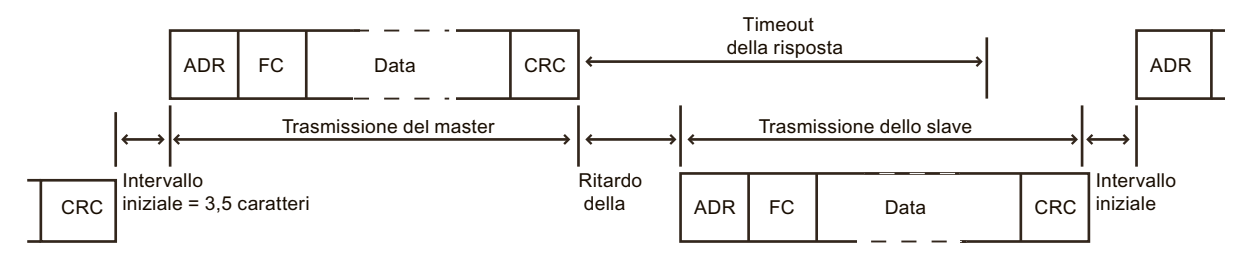

Il periodo di timeout della risposta RESP\_TO indica per quanto tempo un master Modbus resta in attesa che lo slave Modbus inizi ad inviare una risposta. Questo periodo di tempo non viene definito dal protocollo Modbus ma è un parametro di ciascun master Modbus. La frequenza di esecuzione (il tempo che intercorre tra un'esecuzione e l'altra) di MB\_SLAVE deve basarsi su parametri specifici del master Modbus utilizzato. MB\_SLAVE dovrebbe essere eseguita almeno due volte entro il periodo di timeout della risposta del master Modbus.

### Variabili dello slave Modbus

Questa tabella illustra le variabili statiche memorizzate nel blocco dati di istanza MB\_SLAVE che possono essere usate nel programma.

Tabella 14-163 Variabili dello slave Modbus

| Variabile           | Tipo di dati | Descrizione                                                                                                    |
|---------------------|--------------|----------------------------------------------------------------------------------------------------|
| Request_Count       | Word         | Il numero di tutte le richieste ricevute da questo slave                                                                                          |
| Slave_Message_Count | Word         | Il numero di richieste ricevute per questo slave specifico                                                                                        |
| Bad_CRC_Count       | Word         | Il numero di richieste ricevute che presentano un errore CRC                                                                                      |
| Broadcast_Count     | Word         | Il numero di richieste di trasmissione ricevute                                                                                                   |
| Exception_Count     | Word         | Gli errori specifici di Modbus che richiedono un'eccezione di ritorno                                                                             |
| Success_Count       | Word         | Il numero di richieste ricevute per questo slave specifico senza errori di protocol-<br>lo                                                        |
| HR_Start_Offset     | Word         | Specifica l'indirizzo iniziale del registro di mantenimento Modbus (default = 0)                                                                  |
| Extended_Addressing | Bool         | Configura l'indirizzamento dello slave a byte singolo o a doppio byte<br>(0 = indirizzo a byte singolo, 1 = indirizzo a doppio byte, default = 0) |

Il programma può scrivere i valori nelle variabili HR\_Start\_Offset e Extended\_Addressing e comandare le operazioni dello slave Modbus. Le altre variabili possono essere lette per controllare lo stato di Modbus.

### HR\_Start\_Offset

Gli indirizzi dei registri di mantenimento Modbus iniziano da 40001 o 400001. Questi indirizzi corrispondono all'indirizzo iniziale della memoria PLC del registro di mantenimento. È comunque possibile configurare la variabile "HR\_Start\_Offset" per avviare l'indirizzo iniziale del registro di mantenimento Modbus su un valore diverso da 40001 o 400001. Ad esempio se il registro di mantenimento è configurato per iniziare con MW100 ed è lungo 100 parole. Un offset di 20 indica un indirizzo iniziale del registro di mantenimento pari a 40021 anziché 40001. Ogni indirizzo inferiore a 40021 e superiore a 400119 causerà un errore di indirizzamento.

Tabella 14-164 Esempio di indirizzamento del registro di mantenimento Modbus

| HR_Start_Offset | Indirizzo               | Minimo | Massimo |
|-----------------|-------------------------|--------|---------|
| 0               | Indirizzo Modbus (Word) | 40001  | 40099   |
|                 | Indirizzo S7-1200       | MW100  | MW298   |
| 20              | Indirizzo Modbus (Word) | 40021  | 40119   |
|                 | Indirizzo S7-1200       | MW100  | MW298   |

HR\_Start\_Offset è un valore di parola che indica l'indirizzo iniziale del registro di mantenimento Modbus e viene salvato nel blocco dati di istanza MB\_SLAVE. Il valore di

questa variabile statica può essere impostato utilizzando l'elenco a discesa dei parametri dopo aver inserito MB\_SLAVE nel programma.

Ad esempio, se si è inserita MB\_SLAVE in un segmento KOP si può passare a un segmento precedente e assegnare il valore HR\_Start\_Offset. È necessario assegnare il valore prima di eseguire MB\_SLAVE.

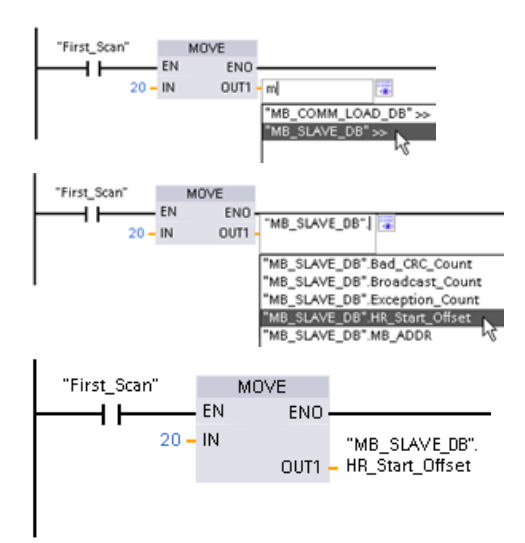

Inserimento di una variabile dello slave Modbus utilizzando il nome di default del DB:

- 1. Posizionare il cursore nel campo dei parametri e scrivere una m
- Selezionare "MB\_SLAVE\_DB" dall'elenco a discesa.
- 3. Posizionare il cursore sul lato destro del nome del DB (dopo le virgolette) e inserire un punto.
- Selezionare "MB\_SLAVE\_DB.HR\_Start\_Offset" dall'elenco a discesa.

### Extended\_Addressing

L'accesso alla variabile Extended\_Addressing avviene in modo simile al riferimento HR\_Start\_Offset illustrato in precedenza fatta eccezione per il fatto che la variabile Extended\_Addressing è un valore booleano. Il valore booleano deve essere scritto da una bobina di uscita e non da un box di movimento.

L'indirizzamento dello slave Modbus può essere configurato a byte singolo (che corrisponde al Modbus predefinito) o a doppio byte. L'indirizzamento ampliato viene utilizzato per indirizzare più di 247 dispositivi all'interno di una singola rete. Selezionando questo indirizzamento si può indirizzare un massimo di 64000 indirizzi. L'esempio seguente mostra la funzione 1 di Modbus.

Tabella 14-165 Indirizzo slave a byte singolo (byte 0)

| Funzione 1      | Byte 0       | Byte 1   | Byte 2    | Byte 3     | Byte 4      | Byte 5       |  |
|-----------------|--------------|----------|-----------|------------|-------------|--------------|--|
| Richiesta       | Indir. slave | Codice F | Indirizzo | o iniziale | Lunghezza   | delle bobine |  |
| Risposta valida | Indir. slave | Codice F | Lunghezza |            | Dati bobina |              |  |
| Risposta errata | Indir. slave | 0x81     | Codice E  |            |             |              |  |

Tabella 14-166 Indirizzo slave a doppio byte (byte 0 e byte 1)

|                 | Byte 0   | Byte 1   | Byte 2   | Byte 3    | Byte 4     | Byte 5      | Byte 6       |
|-----------------|----------|----------|----------|-----------|------------|-------------|--------------|
| Richiesta       | Indirizz | zo slave | Codice F | Indirizzo | o iniziale | Lunghezza   | delle bobine |
| Risposta valida | Indirizz | zo slave | Codice F | Lunghezza |            | Dati bobina |              |
| Risposta errata | Indirizz | zo slave | 0x81     | Codice E  |            |             |              |

### Codici delle condizioni di errore

Tabella 14-167 Codici della condizione di esecuzione di MB\_SLAVE (errori di comunicazione e configurazione)<sup>1</sup>

| STATUS (W#16#) | Descrizione                                                                                                    |
|----------------|----------------------------------------------------------------------------------------------------|
| 80D1           | Il ricevitore ha inviato una richiesta di controllo del flusso per sospendere una trasmissione at-<br>tiva e non ha più ristabilito la trasmissione durante il tempo di attesa specificato.<br>Questo errore viene generato anche durante il controllo di flusso hardware se il ricevitore non<br>invia un CTS entro il tempo di attesa specificato. |
| 80D2           | La richiesta di trasmissione è stata interrotta perché non è stato ricevuto alcun segnale DSR dal DCE.                                                                                                    |
| 80E0           | Il messaggio è stato concluso perché il buffer di ricezione è pieno.                                                                                                    |
| 80E1           | Il messaggio è stato concluso a causa di un errore di parità.                                                                                                    |
| 80E2           | Il messaggio è stato concluso a causa di un errore di framing.                                                                                                    |
| 80E3           | Il messaggio è stato concluso a causa di un errore di overrun.                                                                                                    |
| 80E4           | Il messaggio è stato concluso perchè la lunghezza specificata supera la dimensione complessiva del buffer.                                                                                                    |
| 8180           | Valore dell'ID della porta non valido o errore nell'istruzione MB_COMM_LOAD                                                                                                    |
| 8186           | Indirizzo della stazione Modbus non valido                                                                                                    |
| 8187           | Puntatore al DB MB_HOLD_REG non valido: l'area è troppo piccola.                                                                                                    |
| 818C           | Puntatore MB_HOLD_REG alla memoria M o al DB non valido (l'area del DB deve consentire sia l'indirizzamento simbolico che quello diretto)                                                                                                    |

Tabella 14-168 Codici della condizione di esecuzione di MB\_SLAVE (errori nel protocollo Modbus)<sup>1</sup>

| STATUS (W#16#) | Codice della risposta dello slave | Errori nel protocollo Modbus                                                         |
|----------------|-----------------------------------|--------------------------------------------------------------------------------------|
| 8380           | Nessuna risposta                  | Errore CRC                                                                           |
| 8381           | 01                                | Codice funzione non supportato o non supportato all'inter-<br>no della trasmissione  |
| 8382           | 03                                | Lunghezza dei dati errata                                                            |
| 8383           | 02                                | Indirizzo dei dati errato o indirizzo al di fuori del campo vali-<br>do per DATA_PTR |
| 8384           | 03                                | Valore dei dati errato                                                               |
| 8385           | 03                                | Valore del codice di diagnostica dei dati non supportato (co-<br>dice funzione 08)   |

<sup>1</sup> Oltre agli errori dell'istruzione MB\_SLAVE sopra elencati possono essere restituiti errori dalle istruzioni di comunicazione PtP sottostanti.

### 14.9.3 Esempi di Modbus RTU legacy

### 14.9.3.1 Esempio: programma master Modbus RTU legacy

MB\_COMM\_LOAD viene inizializzata durante l'avvio mediante il merker di primo ciclo. Questa modalità di esecuzione di MB\_COMM\_LOAD è consigliabile solo quando la configurazione della porta seriale non cambia durante il runtime.

**Segmento 1**: configurazione/inizializzazione della porta di comunicazione del modulo RS485 una sola volta durante il primo ciclo.

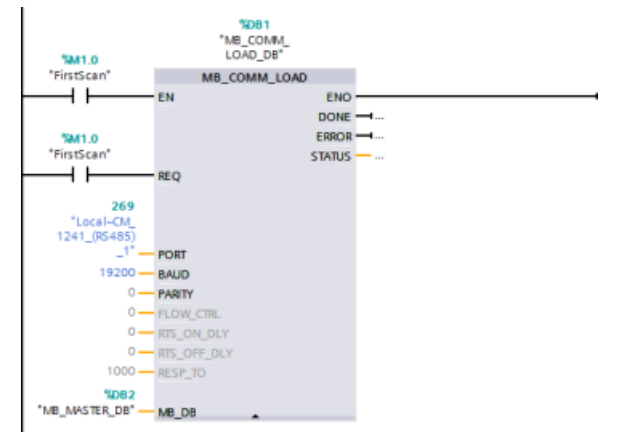

Per comunicare con un singolo slave si utilizza un'istruzione MB\_MASTER nell'OB di ciclo del programma. Per comunicare con altri slave si possono inserire altre istruzioni MB\_MASTER nell'OB di ciclo del programma o riutilizzare un FB MB\_MASTER.

**Segmento 2**: lettura di 100 parole di dati del registro di mantenimento dall'indirizzo 400001 dello slave #2 nell'indirizzo di memoria MW500-MW698.

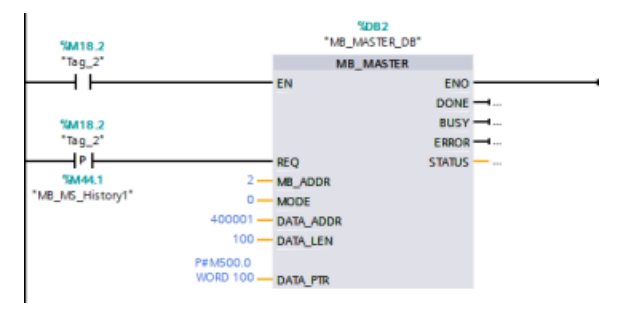

**Segmento 3**: spostamento delle prime 3 parole di dati del registro di mantenimento che sono state lette in un altro indirizzo e impostazione del bit di cronologia DONE. Questo segmento imposta inoltre il bit di cronologia ERROR e, in caso di errore, salva la parola STATUS in un altro indirizzo.

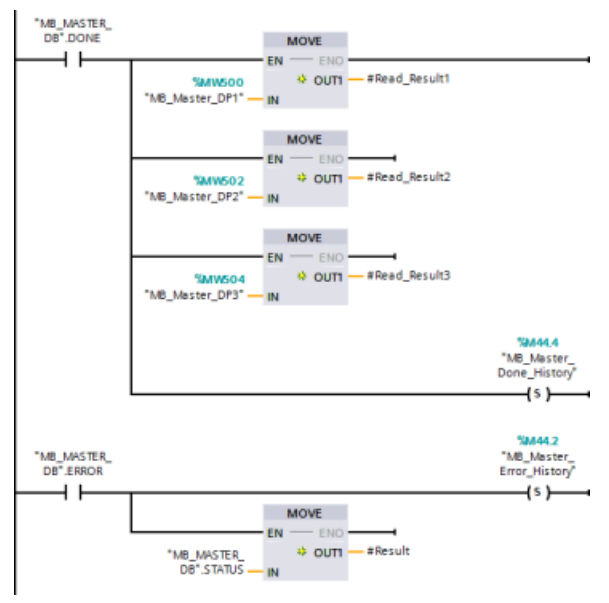

**Segmento 4**: scrittura di 64 bit di dati da MW600-MW607 negli indirizzi dei bit di uscita 00017 ... 00081 nello slave #2.

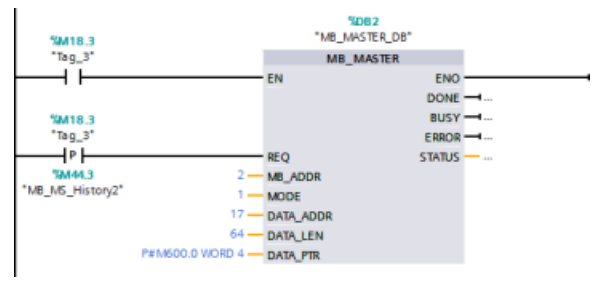

**Segmento 5**: impostazione di un bit di cronologia DONE al termine della scrittura. Se si verifica un errore, il programma imposta un bit di cronologia ERROR e salva il codice STATUS.

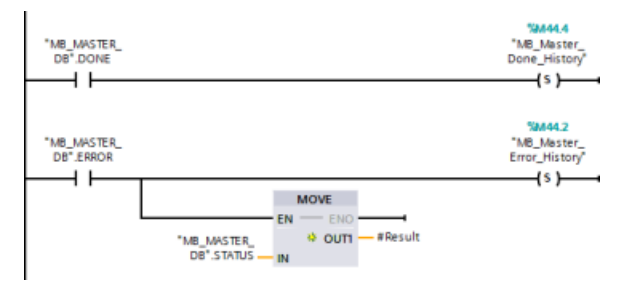

### 14.9.3.2 Esempio: programma slave Modbus RTU legacy

MB\_COMM\_LOAD sotto illustrata viene inizializzata ogni volta che si attiva "Tag\_1". Questa modalità di esecuzione di MB\_COMM\_LOAD è consigliabile quando si prevede che la configurazione della porta seriale cambi durante il runtime in base alla configurazione dell'HMI.

**Segmento 1**: Inizializzare i parametri del modulo RS485 ogni volta che vengono modificati da un dispositivo HMI.

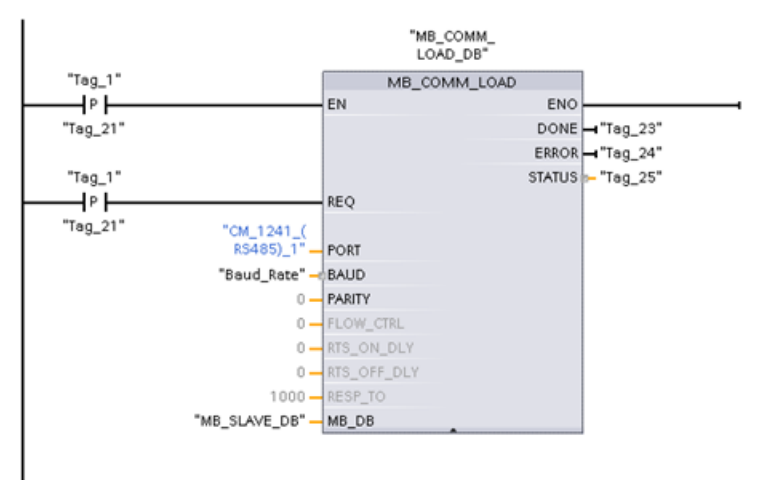

MB\_SLAVE sotto illustrata viene inserita in un OB ciclico eseguito ogni 10 ms. Nonostante questo non garantisca la massima rapidità di risposta dello slave, consente di ottenere prestazioni ottime a una velocità di 9600 baud nel caso dei messaggi brevi (max. 20 byte nella richiesta).

**Segmento 2**: Verificare le richieste del master Modbus ad ogni ciclo. Il registro di mantenimento di Modbus è configurato per 100 parole a partire da MW1000.

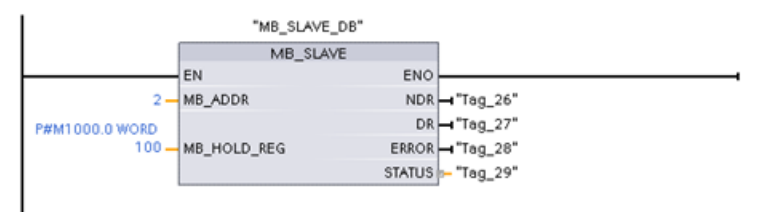

14.10 Industrial Remote Communication (IRC)

# 14.10 Industrial Remote Communication (IRC)

### 14.10.1 Panoramica dei CP per il telecontrollo

L'Industrial Remote Communication consente un accesso sicuro ed economicamente vantaggioso a macchine, impianti e applicazioni di diverse dimensioni distribuiti su aree estese. Industrial Remote Communication comprende i seguenti tipi di comunicazione attraverso i moduli CP:

- TeleControl: Il telecontrollo consente di collegare le stazioni di processo (Remote Terminal Unit/RTU) distribuite in un'area geografica molto ampia a uno o più sistemi di controllo del processo a scopo di supervisione e di comando. La gamma di prodotti Remote Networks comprende diversi componenti per la trasmissione che consentono la comunicazione a distanza tramite le reti pubbliche e private. Speciali protocolli di telecontrollo effettuano uno scambio ciclico dei dati di processo comandato da evento, che consente di comandare in modo efficiente l'intero processo.
- TeleService: Il teleservice consente lo scambio dei dati con sistemi distanti (macchine, impianti, computer, ecc.) a scopo di rilevamento errori, manutenzione, riparazione o ottimizzazione.
- Ulteriori applicazioni per la comunicazione remota, ad es. la sorveglianza, le applicazioni smart grid e il controllo delle condizioni.

### CP per il telecontrollo dell'S7-1200

Per le applicazioni TeleControl sono disponibili i seguenti processori di comunicazione, molti dei quali consentono di accedere anche al server web (Pagina 796) dell'S7-1200:

- CP 1243-1:
  - Numero di articolo: 6GK7 243-1BX30-0XE0
  - Processore di comunicazione per il collegamento dell'S7-1200 SIMATIC a Industrial Ethernet oppure ai centri di controllo seguenti tramite Internet:
    - Server di telecontrollo (applicazione server OPC TCSB V3)
    - Stazione master DNP3
    - Stazione master IEC 60870-5
  - Grazie alla tecnologia VPN e al firewall il CP consente di accedere all'S7-1200 in modo protetto.
  - Il CP può essere utilizzato come interfaccia supplementare della CPU. In questo ruolo funge da separatore di rete.
  - La comunicazione tra il CP e la CPU avviene tramite punti dati configurabili che accedono alle variabili del PLC.
- CP 1243-7 LTE-xx:
  - Processore di comunicazione per il collegamento dell'S7-1200 SIMATIC ai centri di controllo seguenti tramite una rete mobile:
    - Server di telecontrollo (applicazione server OPC TCSB V3)
    - Stazione master DNP3
    - Stazione master IEC 60870-5
  - Processore di comunicazione per il collegamento dell'S7-1200 SIMATIC ai centri di controllo seguenti tramite una rete mobile:
  - Supporto dei seguenti standard di telefonia mobile: GSM, UMTS (3G), LTE (4G)

14.10 Industrial Remote Communication (IRC)

- Il CP è disponibile in due varianti adatte ai paesi che adottano standard di telefonia mobile diversi:
  - CP 1243-7 LTE-US:
  - Standard nordamericano
  - Numero di articolo: 6GK7 243-7SX30-0XE0
  - CP 1243-7 LTE-EU:
  - Standard dell'Europa occidentale
  - Numero di articolo: 6GK7 243-7KX30-0XE0
- Grazie alla tecnologia VPN e al firewall il CP consente di accedere all'S7-1200 in modo protetto.
- Il CP può essere utilizzato come ulteriore interfaccia Ethernet della CPU per la comunicazione S7.
- La comunicazione tra il CP e la CPU avviene tramite punti dati configurabili che accedono alle variabili del PLC.
- CP 1243-8 IRC:
  - Numero di articolo: 6GK7 242-8RX30-0XE0
  - Processore di comunicazione per il collegamento dell'S7-1200 SIMATIC a una rete ST7, la configurazione di punti di accesso ai dati e il VPN

### NOTA

Per le applicazioni per i CP diversi dal CP 1243-1 si deve disporre del software TeleControl Server Basic per TeleControl.

### Comunicazione sicura

Il protocollo SINAUT ST7, ampiamente sperimentato, e il protocollo DNP3 o IEC 60870-5 standardizzato aggiungono sicurezza all'Industrial Remote Communication (https://new.siemens.com/global/en/products/automation/industrialcommunication/industrial-remote-communication.html). La soluzione TeleControl garantisce misure efficaci per prevenire la falsificazione e la perdita dei dati. Ogni modulo di trasmissione ha una memoria in grado di contenere migliaia di frame di dati, così da poter compensare i tempi di interruzione del collegamento. Le soluzioni VPN dedicate proteggono le reti speciali basate su IP.

Il processore di comunicazione CP 1243-1 collega in modo sicuro il controllore SIMATIC S7-1200 alle reti Ethernet. Grazie alle funzioni di sicurezza integrate del firewall (filtraggio statefull dei pacchetti) e del protocollo VPN (IPsec), questo CP contribuisce a proteggere le stazioni S7-1200 e le reti di livello inferiore dall'accesso non autorizzato; inoltre protegge la trasmissione dei dati dalla manipolazione e dallo spionaggio mediante crittografia. Il CP può essere inoltre utilizzato per integrare la stazione S7-1200 nel software per centrali di controllo TeleControl Server Basic mediante reti remote basate su IP.

14.10 Industrial Remote Communication (IRC)

### 14.10.2 Maggiori informazioni

I manuali CP seguenti forniscono informazioni dettagliate su collegamenti, requisiti, applicazioni, istruzioni dei blocchi, accessori ed esempi di configurazione:

- Istruzioni operative CP 1243-1 (https://support.industry.siemens.com/cs/ww/en/view/103948898)
- Istruzioni operative CP 1243-7 LTE (https://support.industry.siemens.com/cs/ww/en/view/109476704)
- Istruzioni operative CP 1243-8 IRC (https://support.industry.siemens.com/cs/ww/en/view/109777054)

Per maggiori informazioni e per la documentazione di questi moduli CP S7-1200 SIMATIC per il telecontrollo, visitare i link seguenti:

- CP 1243-1 (https://support.industry.siemens.com/cs/ww/en/ps/15922)
- CP 1243-7 LTE (https://support.industry.siemens.com/cs/ww/en/ps/15924)
- CP 1243-8 IRC (https://support.industry.siemens.com/cs/ww/en/ps/21162)
- Aggiornamenti del firmware (se disponibili) (https://support.industry.siemens.com/cs/ww/en/ps/21770/dl)

# 15

# Tool online e di diagnostica

# 15.1 LED di stato

La CPU e i moduli di I/O si servono di LED per fornire informazioni sullo stato di funzionamento della CPU e sullo stato dei dispositivi.

### LED di stato su una CPU

LA CPU dispone dei seguenti indicatori di stato:

- STOP/RUN
  - Una luce gialla fissa segnala il modo STOP
  - Una luce verde fissa segnala il modo RUN
  - Una luce lampeggiante (alternativamente verde e gialla) indica che la CPU è nello stato di funzionamento AVVIAMENTO
- ERROR
  - Una luce rossa lampeggiante segnala un errore, ad es. un errore interno alla CPU, un errore nella memory card o un errore di configurazione (i moduli non corrispondono)
  - Una luce rossa lampeggiante per tre secondi indica un errore non continuo. Ad esempio se l'orologio hardware (RTC) ritorna all'ora di default a causa di un'interruzione dell'alimentazione.
  - Stato di guasto:
    - Una luce rossa fissa indica un guasto hardware
    - Se il firmware rileva un guasto lampeggiano tutti i LED
- Quando si inserisce la memory card, il LEDMAINT (manutenzione) lampeggia. Spegnere e riaccendere la CPU. La CPU passa quindi in STOP. Dopo che la CPU è passata in STOP, eseguire una delle seguenti funzioni per avviare la valutazione della memory card:
  - Commutare la CPU in RUN
  - Eseguire un reset della memoria (MRES)
  - Riaccendere la CPU.

Per determinare lo stato dei LED è possibile utilizzare anche l'istruzione LED (Pagina 401).

| Descrizione                                            | STOP/RUN<br>Giallo / verde                        | ERROR<br>Rosso | MAINT<br>Giallo |
|--------------------------------------------------------|---------------------------------------------------|----------------|-----------------|
| Alimentazione disinserita                              | Off                                               | Off            | Off             |
| Avviamento, autotest o aggior-<br>namento del firmware | Lampeggiante<br>(alternativamente giallo e verde) | -              | Off             |
| Modo STOP                                              | On (giallo)                                       | -              | -               |
| Modo RUN                                               | On (verde)                                        | -              | -               |
| Estrarre la memory card                                | On (giallo)                                       | -              | Lampeggiante    |
| Errore                                                 | On (giallo o verde)                               | Lampeggiante   | -               |

Tabella 15-1 LED di stato per una CPU

### 15.1 LED di stato

| Descrizione                                                                                                    | STOP/RUN<br>Giallo / verde                        | ERROR<br>Rosso | MAINT<br>Giallo |
|----------------------------------------------------------------------------------------------------|---------------------------------------------------|----------------|-----------------|
| <ul> <li>Richiesta di manutenzione</li> <li>I/O forzati</li> <li>È necessario sostituire la<br/>batteria (se è installata la<br/>scheda di batteria)</li> </ul> | On (giallo o verde)                               | -              | On              |
| Guasto hardware (Pagina 1094)                                                                                                    | On (giallo)                                       | On             | Off             |
| Test dei LED o firmware della<br>CPU difettoso (Pagina 1094)                                                                                                    | Lampeggiante<br>(alternativamente giallo e verde) | Lampeggiante   | Lampeggiante    |
| Versione sconosciuta o non<br>compatibile della configurazio-<br>ne della CPU <u>(Pagina 1094)</u>                                                              | On (giallo)                                       | Lampeggiante   | Lampeggiante    |

La CPU e i singoli moduli di I/O (SM) dispongono di un LED I/O Channel per ciascun ingresso e uscita digitale. Il LED I/O Channel (verde) si accende o si spegne per indicare lo stato dei singoli ingressi e uscite.

### LED di stato di un modulo I/O (SB) e una Signal Board (SB)

Inoltre ogni SM digitale dispone di un LED DIAG che ne indica lo stato:

- Verde indica che il modulo è operativo
- Rosso indica che il modulo è difettoso o non è operativo

Ogni SM analogico dispone di un LED I/O Channel per ciascun ingresso e uscita analogici.

- Verde indica che il canale è stato configurato ed è attivo
- Rosso indica che è presente una condizione di errore in un ingresso o un'uscita analogica

Inoltre ogni SM analogico dispone di un LED DIAG che ne indica lo stato:

- Verde indica che il modulo è operativo
- Rosso indica che il modulo è difettoso o non è operativo

L'SM rileva la presenza o assenza di alimentazione nel modulo (alimentazione proveniente dal campo, se necessaria).

| Tabella 15-2 | LED di stato per un | modulo I/O (SM) |
|--------------|---------------------|-----------------|
|--------------|---------------------|-----------------|

| Descrizione                                        | DIAG<br>(rosso / verde) | I/O Channel<br>(rosso / verde) |
|----------------------------------------------------|-------------------------|--------------------------------|
| L'alimentazione sul lato del campo è disinserita * | Rosso lampeggiante      | Rosso lampeggiante             |
| Non configurato o aggiornamento in corso           | Verde lampeggiante      | Off                            |
| Modulo configurato senza errori                    | On (verde)              | On (verde)                     |
| Condizione di errore                               | Rosso lampeggiante      | -                              |
| Errore di I/O (con diagnostica attiva)             | Rosso lampeggiante      | Rosso lampeggiante             |
| Errore di I/O (con diagnostica disattivata)        | On (verde)              | On (verde)                     |

\* Lo stato è supportato solo sui moduli analogici.

Ogni SB analogico dispone di un LED I/O Channel per ciascun ingresso e uscita analogici.

Tabella 15-3 LED di stato di un modulo I/O (SB)

| Descrizione                                 | l/O Channel<br>(rosso / verde) |
|---------------------------------------------|--------------------------------|
| Non configurato o aggiornamento in corso    | Off                            |
| Modulo configurato senza errori             | On (verde)                     |
| Errore di I/O (con diagnostica attiva)      | Rosso lampeggiante             |
| Errore di I/O (con diagnostica disattivata) | On (verde)                     |

### LED di stato per la comunicazione nella CPU

La CPU dispone inoltre di due LED che indicano lo stato della comunicazione PROFINET. I LED PROFINET si trovano sotto il coperchio della morsettiera posta in basso.

- Link (verde): se acceso indica che il collegamento è stato stabilito correttamente
- Rx/Tx (giallo): se acceso indica che è in corso una trasmissione

### Vedere anche

Ripristino delle impostazioni di fabbrica (Pagina 1101)

Utilizzo della memory card come scheda di "trasferimento" (Pagina 115)

Impostazione o eliminazione della password per la protezione dei dati di configurazione PLC riservati (Pagina 1100)

Protezione dei dati di configurazione PLC riservati (Pagina 154)

Utilizzo della memory card come scheda di "programma" (Pagina 118)

Diagnostica del modulo analogico (Pagina 1093)

### 15.2 Diagnostica del modulo analogico

I moduli analogici hanno più funzioni di diagnostica a seconda del tipo di modulo e di canale. In TIA Portal è possibile abilitare o disabilitare la diagnostica per ciascun modulo e canale con Configurazione dispositivo/Generale nei progetti del modulo.

I guasti di alimentazione vengono segnalati nel seguente modo:

| Guasto di alimentazione                                                             | Errore segnalato                                                                   |
|-------------------------------------------------------------------------------------|------------------------------------------------------------------------------------|
| Modulo analogico con segnalazioni diagnostiche per un gua-<br>sto di alimentazione: | Overflow: 32767 per tutti i canali di ingresso                                     |
|                                                                                     | Diagnostica alimentazione di tensione mancante, se abilitata per i moduli d'uscita |

15.3 Comportamento della CPU in caso di errore

| Questa diagnostica può essere attivata separatamente per canale o per tipo per ogni canale |  |
|--------------------------------------------------------------------------------------------|--|
| Vedere la tabella che segue:                                                               |  |

| Tipo di canale                                           | Errore segnalato                       |  |
|----------------------------------------------------------|----------------------------------------|--|
| Ingresso di tensione                                     | Overflow: 32767                        |  |
|                                                          | Underflow: -32768                      |  |
| Ingresso di corrente (0 20 mA)                           | Overflow: 32767                        |  |
|                                                          | Underflow: -32768                      |  |
| Ingresso di corrente (4 20 mA) (per ingresso < 1,185 mA) | Rottura conduttore: 32767              |  |
|                                                          | Overflow: 32767                        |  |
| Uscita di tensione (per uscita > 0,5 V)                  | Cortocircuito diagnostica, se attiva   |  |
| Uscita di corrente (per uscita > 1,0 mA)                 | Circuito aperto diagnostica, se attiva |  |
| Ingresso dell'RTD                                        | Rottura conduttore: 32767              |  |
|                                                          | Overflow: 32767                        |  |
|                                                          | Underflow: -32768                      |  |
| Ingresso della resistenza                                | Rottura conduttore: 32767              |  |
|                                                          | Overflow: 32767                        |  |
| Ingresso della termocoppia                               | Rottura conduttore: 32767              |  |
|                                                          | Overflow: 32767                        |  |
|                                                          | Underflow: -32768                      |  |

Un modulo di ingressi analogici con un errore di diagnostica su un qualsiasi canale, segnala 32767 o -32768 sul canale anche se la diagnostica è disabilitata. I canali di ingresso analogici segnalano 32767 quando vengono disattivati.

I moduli di ingressi analogici possono avere errori di diagnostica su più di un canale contemporaneamente (errori multipli). Quando si verificano queste condizioni, solo il primo errore viene segnalato alla CPU. Nono vengono segnalati altri errori finché la causa del primo errore non è stata eliminata dal modulo. Dopo aver eliminato il primo errore, se la condizione di errore persiste viene segnalato il secondo errore.

# 15.3 Comportamento della CPU in caso di errore

### Errore "versione sconosciuta o non compatibile della configurazione della CPU"

Il buffer di diagnostica può segnalare "versione sconosciuta o non compatibile della configurazione della CPU", che può verificarsi in uno dei modi seguenti:

- Se si cerca di caricare un progetto non valido, ad esempio un programma S7-1200 V3.0 su una CPU S7-1200 V4.x
- Se si cerca di scaricare un progetto con una protezione dei dati di configurazione PLC riservati (Pagina 154) diversa da quella della CPU

Se l'errore si verifica perché è stata utilizzata una scheda di trasferimento (Pagina 115) con una versione non valida, per risolverlo procedere nel seguente modo:

- 1. Estrarre la scheda di trasferimento.
- 2. Eseguire una transizione da STOP a RUN.
- 3. Resettare la memoria (MRES) o eseguire un ciclo di spegnimento/accensione.

Se l'errore si verifica perché è stato utilizzato un progetto non valido in una scheda di programma (Pagina 118), resettare la CPU alle impostazioni di fabbrica (Pagina 1101) con l'opzione "Formatta memory card".

Se l'errore si verifica perché la password per la protezione dei dati di configurazione PLC riservati della CPU e quella del progetto non corrispondono, utilizzare il tool Online & Diagnostica (Pagina 1100) per cancellare la password dalla CPU online o per impostarla in modo che corrisponda a quella del progetto.

Dopo aver eliminato la condizione di errore dalla CPU è possibile caricare un programma valido.

### Comportamento dell'S7-1200 in seguito a un errore grave

Se il firmware della CPU rileva un errore grave, cerca di effettuare un riavvio nella modalità di guasto e, se ci riesce, segnala tale modalità con un lampeggio continuo dei LED STOP/RUN, ERROR e MAINT LED. In caso di riavvio nella modalità di guasto il programma utente e la configurazione hardware non vengono caricati.

Se la CPU porta a termine correttamente il riavvio nella modalità guasto, esegue le azioni seguenti:

- Imposta le uscite di CPU e signal board su 0
- Imposta le uscite dei moduli di segnale del telaio centrale e della periferia distribuita sul valore selezionato per "Comportamento in caso di STOP della CPU" nella configurazione delle uscite digitali del modulo.

Se il riavvio in modalità di guasto non riesce (ad esempio a causa di un guasto hardware) i LED STOP ed ERROR si attivano e il LED MAINT si spegne.

### AVVERTENZA

### Nello stato di guasto il funzionamento non è garantito

In condizioni non sicure i dispositivi di comando possono funzionare in modo errato e determinare un funzionamento scorretto delle apparecchiature comandate.

Prevedere una funzione di arresto d'emergenza, dispositivi elettromeccanici di esclusione o altre protezioni ridondanti che siano indipendenti dal PLC.

Ciò può causare la morte o gravi lesioni alle persone e/o danni alle apparecchiature.

### 15.4 Collegamento online e connessione a una CPU

Un collegamento online tra il dispositivo di programmazione e la CPU può essere creato per caricare i programmi e i dati di engineering del progetto oppure per eseguire una delle seguenti attività:

- Test dei programmi utente
- Visualizzazione e modifica del modo di funzionamento della CPU (Pagina 1105)
- Visualizzazione e impostazione della data e dell'ora della CPU (Pagina 1098)
- Visualizzazione di informazioni sui moduli
- Confronto e sincronizzazione (Pagina 1108) dei blocchi di programma offline e online
- Caricamento dei blocchi di programma dalla e nella CPU
- Visualizzazione della diagnostica e del buffer di diagnostica (Pagina 1106)

15.4 Collegamento online e connessione a una CPU

- Utilizzo di una tabella di controllo (Pagina 1112) per testare il programma utente controllando e modificando i valori.
- Utilizzo di una tabella di forzamento per forzare i valori nella CPU (Pagina 1115)
- Ripristino delle impostazioni di fabbrica nella CPU (Pagina 1101)

Per stabilire un collegamento online con una CPU configurata selezionarla con un clic nella navigazione del progetto e premere il pulsante "Collega online" nella vista progetto:

La prima volta che ci si collega online con una CPU si deve selezionare il tipo di interfaccia PG/PC e l'interfaccia PG/PC specifica nella finestra di dialogo Collega online prima di stabilire un collegamento online con la CPU rilevata in quell'interfaccia.

|                   | Dispositivo                         | Tipo di dispositivo         | Tipo                | Indir   | 220              | Sottor      | ete       |
|-------------------|-------------------------------------|-----------------------------|---------------------|---------|------------------|-------------|-----------|
|                   | RC1                                 | CPU 1214C DOD.              | TONIP               | 192     | 168.2.10         |             |           |
|                   |                                     |                             |                     |         |                  |             |           |
|                   |                                     | 1                           | ipo di interfaccia  | PG/PC   | 🛃 mie            |             |           |
|                   |                                     | Interfaccia P               | SIPC per il coricon | nento:  | D-Link DUB-8     | 10DUSB 2.D. | . 💌 🖻     |
|                   |                                     |                             | Colleg. con som     | torete: |                  |             |           |
|                   |                                     |                             |                     | ceway:  |                  |             | v         |
|                   | -                                   | -                           | TOPHP               | 19      | 2.168.2.10       | PLC_1       |           |
|                   | Dispositiva                         | Tipo di dispositivo         | Tipa                | 10      | 1 1 6 9 3 1 D    | Dispositive | di destin |
| a 34              | -                                   | -                           | TOPIE               | Ind     | irizo di accesso | -           |           |
|                   |                                     |                             |                     |         |                  |             |           |
| •                 |                                     |                             |                     |         |                  |             |           |
| •                 |                                     |                             |                     |         |                  |             |           |
| •<br>LED lampagg. |                                     |                             |                     |         |                  |             |           |
| LED lampagg.      |                                     |                             |                     |         |                  |             |           |
| •<br>LED lampagg. |                                     |                             |                     |         |                  |             | ggiome    |
| •                 |                                     |                             |                     |         |                  |             | ggiome    |
| ED lempegg.       | e.                                  |                             |                     |         |                  |             | ggiome    |
| LED lampagg.      | e<br>ovvitta<br>skifre un collegarr | ento con l'indrizzo 192.161 | 12.10.              |         |                  |             | ggiome    |

Se la CPU dispone della protezione dei dati di configurazione PLC riservati (Pagina 154) può comparire la richiesta di confermarne l'affidabilità. Si può visualizzare e verificare il certificato della CPU e decidere se considerare affidabile il collegamento online oppure interrompere il collegamento.

### Log in a una CPU

Prima di andare online con la CPU si deve selezionare uno dei seguenti profili utente. Se l'utente Anonimo non dispone delle autorizzazioni necessarie, STEP 7 chiede di inserire la password per il livello di accesso o un nome utente e una password.

- Eseguire il log in con la password del livello di accesso se è attivato il controllo degli accessi tramite livelli di accesso (Pagina 160) per il progetto, STEP 7 chiede di inserire la password già configurata e caricata. Viene quindi assicurato l'accesso alle funzioni e alle aree di memoria consentite dal livello di protezione dell'accesso selezionato.
- Utente locale assegnare a un utente locale un nome utente e una password in "Utenti e ruoli (Pagina 155)". Per effettuare il log in immettere il nome utente e la password.
- Utente anonimo per default questo utente è disattivato; se è stato attivato in "Utenti e ruoli (Pagina 155)" è possibile accedere con questo profilo utente.

L'utente dispone di diritti diversi in base al modo in cui ha effettuato il log in. Per scollegarsi dalla CPU online, selezionare il comando di menu "Online > Elimina diritti di accesso".

A collegamento avvenuto, il telegramma di colore arancione indica che il collegamento è online. Gli strumenti di Online & Diagnostica della navigazione del progetto e la task card "Tool Online" sono ora disponibili.

### 15.5 Assegnazione online di un nome a un dispositivo PROFINET IO

### Vedere anche

Caricamento del programma in modo RUN (Pagina 1118)

# 15.5 Assegnazione online di un nome a un dispositivo PROFINET IO

Prima di collegare i dispositivi sulla rete PROFINET alla CPU è necessario assegnarli un nome. Utilizzare l'editor "Dispositivi e reti" per assegnare i nomi ai dispositivi PROFINET se i dispositivi non hanno già un nome assegnato o se occorre modificare il nome del dispositivo. Per ogni PROFINET IO Device si deve assegnare lo stesso nome sia nel progetto STEP 7 che, utilizzando lo strumento "Online & Diagnostica", nella memoria di configurazione del PROFINET IO Device (ad esempio, la memoria di configurazione del modulo di interfaccia ET200 S). Se manca un nome o i due nomi delle diverse posizioni non corrispondono, lo scambio di dati PROFINET IO non viene eseguito.

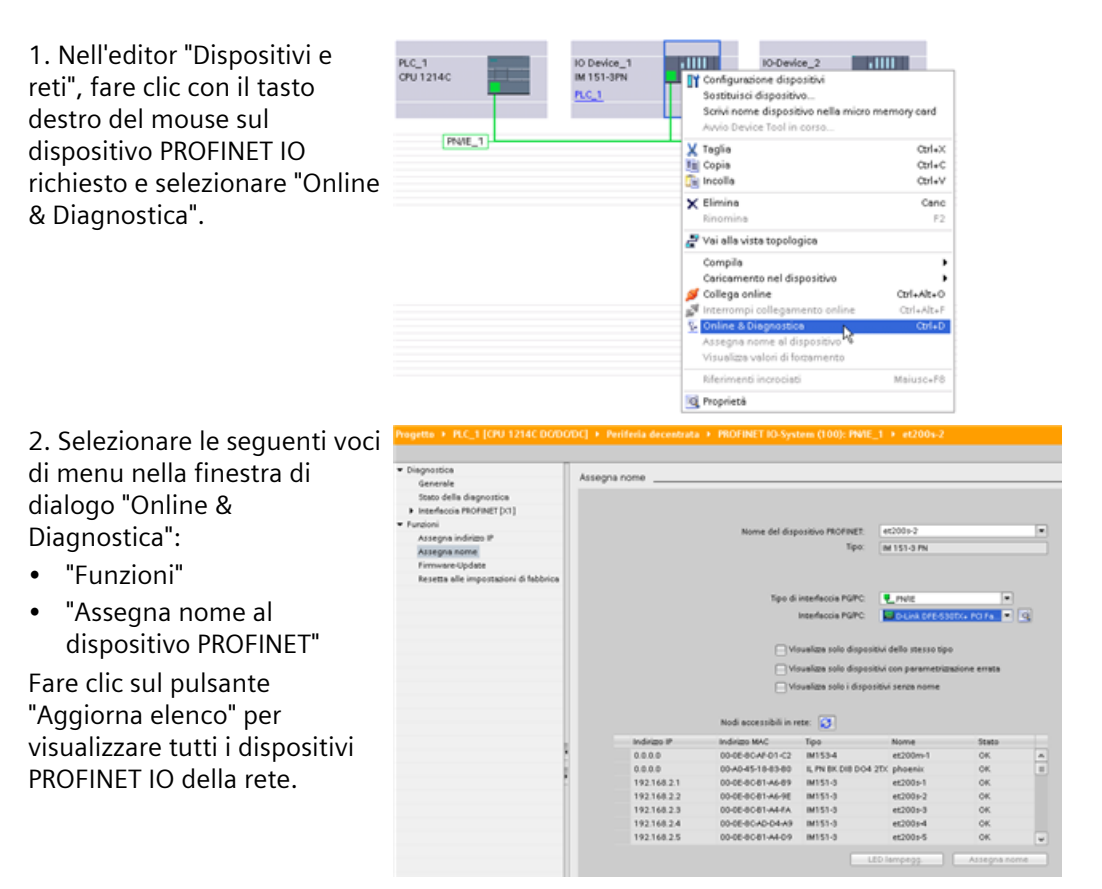

15.6 Impostazione dell'indirizzo IP e dell'ora

| 3. Nell'elenco visualizzato,<br>fare clic sul dispositivo                                                                                                | Progette + PLC_1 (CPU 1214C DODO                                                                                                    | /DC] • Periferia decentral | a 🔸 PROFINET IO-Syst                          | tem (100): PMIE_                                                                                                    | I > et200s-2                                                                                                    |               |    |
|----------------------------------------------------------------------------------------------------|----------------------------------------------------------------------------------------------------|----------------------------|-----------------------------------------------|----------------------------------------------------------------------------------------------------|----------------------------------------------------------------------------------------------------|---------------|----|
| PROFINET IO richiesto e quindi<br>sul pulsante "Assegna nome"<br>per scrivere il nome nella<br>memoria di configurazione del<br>dispositivo PROFINET IO. | General Stock of elia disprosition<br>I interfuncia mOrRAT[71]<br>Anagena indirato IP<br>Anagena indirato IP<br>Anagena Kennel<br>Firmuere Opdete<br>Resetta alle impostationi di fabbrica |                            | Nome det disp<br>Tipo di<br>Viu<br>Viu<br>Viu | ositivo PROFINEE<br>Tipo:<br>interfaccia PGPC<br>interfaccia PGPC<br>ruelize solo dispositi<br>ruelize solo dispositi<br>ruelize solo i dispositi | er2005-2<br>ar 151-3 PN<br>Prote<br>DoLink OFE-530<br>vi dello stesso tipo<br>vi con parametrian<br>bui serze nome | The PO Fa (*) | •  |
|                                                                                                    |                                                                                                    |                            | Nodi accessibili in re                        | ete: 🟮                                                                                                    |                                                                                                    |               |    |
|                                                                                                    |                                                                                                    | Indirizes IP               | Indivizio MAC                                 | Тіро                                                                                                    | Nome                                                                                                    | 51800         |    |
|                                                                                                    |                                                                                                    | 0.0.0.0                    | 00-0E-8C-AF-01-C2                             | IM153-4                                                                                                    | et200m-1                                                                                                    | OK.           | -  |
|                                                                                                    |                                                                                                    | 0.0.0.0                    | 00-A0-45-18-83-80                             | IL PN BK DIB DO4 2                                                                                                    | CC phoenix                                                                                                    | OK.           |    |
|                                                                                                    |                                                                                                    | 192.168.2.1                | 00-06-80-81-46-89                             | IM151-3                                                                                                    | et200s-1                                                                                                    | OK.           |    |
|                                                                                                    |                                                                                                    | 192.168.2.2                | 00-0E-0C-81-A6-9E                             | IM151-3                                                                                                    | et200s-2                                                                                                    | OK.           |    |
|                                                                                                    |                                                                                                    | 192.168.2.3                | 00-0E-8C-81-A4-FA                             | IM151-3                                                                                                    | et200s-3                                                                                                    | OK.           |    |
|                                                                                                    |                                                                                                    | 192.168.2.4                | 00-0E-8C-AD-D4-A9                             | IM151-3                                                                                                    | et200s-4                                                                                                    | OK.           |    |
|                                                                                                    |                                                                                                    | 192.168.2.5                | 00-06-80-81-44-09                             | IM151-3                                                                                                    | et200s-5                                                                                                    | OK.           | Ψ. |
|                                                                                                    |                                                                                                    |                            |                                               |                                                                                                    | lampegg.                                                                                                    |               | 14 |

# 15.6 Impostazione dell'indirizzo IP e dell'ora

È possibile impostare l'indirizzo IP (Pagina 560) e l'ora nella CPU online. In "Online & Diagnostica", accessibile dalla navigazione del progetto di una CPU online, è possibile visualizzare o modificare l'indirizzo IP.

| Assegna indirizzo IP                                                                                                    |                                                                                                    |
|----------------------------------------------------------------------------------------------------|----------------------------------------------------------------------------------------------------|
| Assegna indirizzo IP al o<br>I dispositivi collegati a<br>adeguato da accessi no<br>Per ulteriori informazion<br><u>http://www.siemens.com</u> | dispositivo<br>una rete aziendale o direttamente in Internet devono essere protetti in modo<br>on autorizzati, p. es. con l'utilizzo di firewalls e segmentazione di rete.<br>ni sulla sicurezza industriale, consultare<br>m/industrialsecurity |
| Indirizzo MAC:<br>Indirizzo IP:                                                                                                    | 00 - 1B - 1B - 70 - D8 - EF Nodi accessibili                                                                                                    |
| Maschera di sottorete:                                                                                                    | 255 . 255 . 255 . 0                                                                                                    |
| Indirizzo del router:                                                                                                    | Utilizza router          192.168.2.12         Assegna indirizzo IP                                                                                                    |

### ΝΟΤΑ

L'indirizzo IP deve essere assegnato nel dispositivo allo scopo di impostare l'orario con l'interfaccia online e di diagnostica.

È inoltre possibile visualizzare o impostare i parametri dell'ora e della data della CPU online.

| Nel PG/PC:                            |              |
|---------------------------------------|--------------|
| (UTC-05:00) Eastern Time (US & Canada | )            |
| 14 / aprile 2023                      | 15 : 25 : 55 |
| Ora dell'unità                        |              |
| 14 / aprile 2023 🔍                    | 15 : 25 : 25 |
| 📝 Acquisisci data e ora del PG/PC     | Applica      |

# 15.7 Aggiornamento del firmware

Il firmware della CPU collegata può essere aggiornato dagli strumenti online e di diagnostica di STEP 7 in uno dei due seguenti modi:

- Aggiornamento dalla CPU del progetto
- Aggiornamento dai dispositivi accessibili nella navigazione del progetto

### NOTA

L'aggiornamento del firmware elimina gli eventuali dati supplementari aggiunti al file di aggiornamento. L'aggiunta di dati a un file di aggiornamento del firmware non ha alcun effetto sull'aggiornamento del firmware o sulla CPU S7-1200. Non è possibile aggiungere dati, ad esempio, per inserire dei componenti.

### Aggiornamento del firmware di una CPU nel progetto

Per effettuare l'aggiornamento del firmware procedere nel seguente modo:

- 1. Aprire la CPU collegata nella navigazione del progetto.
- 2. Aprire la vista online e di diagnostica della CPU collegata.
- 3. Selezionare "Aggiornamento firmware" dalla cartella "Funzioni".
- 4. Fare clic sul pulsante Sfoglia nell'area "Programma di aggiornamento firmware" e cercare la cartella in cui si trova il file di aggiornamento del firmware. Può essere una cartella del disco fisso in cui è stato scaricato il file di aggiornamento del firmware dell'S7-1200 (http://support.automation.siemens.com/WW/view/it/34612486/133100) dal sito Web Siemens Industry Online Support (https://support.industry.siemens.com/cs/ww/it).
- 5. Selezionare il file compatibile con il proprio modulo. La tabella visualizza i moduli compatibili con il file selezionato.
- 6. Fare clic sul pulsante "Avvia aggiornamento". Se necessario seguire le indicazioni delle finestre di dialogo per cambiare il modo di funzionamento della CPU.

15.8 Impostazione o eliminazione della password per la protezione dei dati di configurazione PLC riservati

Durante il caricamento del firmware STEP 7 visualizza delle finestre di avanzamento. Al termine del processo chiede di avviare il modulo con il nuovo firmware.

### NOTA

Se non si sceglie di avviare il modulo con il nuovo firmware, il firmware precedente resta attivo finché non si resetta il modulo, ad esempio spegnendolo e riaccendendolo. Il nuovo firmware diventa attivo solo dopo che si resetta il modulo.

### Aggiornamento del firmware dai dispositivi accessibili

Per effettuare l'aggiornamento del firmware di uno o più dispositivi accessibili procedere nel seguente modo:

- 1. Aprire "Accesso online" nella navigazione del progetto.
- 2. Aprire l'interfaccia di comunicazione a cui è collegata la CPU.
- 3. Fare doppio clic su "Aggiorna nodi accessibili" e attendere che STEP 7 visualizzi i dispositivi online.
- 4. Espandere la CPU che si vuole aggiornare e fare doppio clic su su "Online e diagnostica".
- 5. Espandere "Aggiornamento firmware" dalla cartella "Funzioni". Vengono visualizzati il PLC e i moduli locali per il PLC. Procedere all'aggiornamento del firmware nell'area "Programma di aggiornamento firmware" di "PLC" o "Unità locali" come spiegato precedentemente.

### NOTA

L'indirizzo IP deve essere assegnato nel dispositivo allo scopo di aggiornare il firmware da "Online e diagnostica".

È anche possibile aggiornare il firmware con uno dei seguenti metodi:

- Con una memory card SIMATIC (Pagina 123)
- Con la pagina Web standard "Stato dell'unità" (Pagina 808)
- Con il SIMATIC Automation Tool (https://support.industry.siemens.com/cs/ww/it/view/98161300/en))

# 15.8 Impostazione o eliminazione della password per la protezione dei dati di configurazione PLC riservati

La funzione "Protezione dei dati di configurazione PLC riservati" consente di proteggere le singole CPU del progetto in modo specifico. Per attivare la protezione e impostare la password per la "Protezione dei dati di configurazione PLC riservati" si utilizza Configurazione dispositivo (Pagina 154). I client come TIA Portal e SIMATIC Automation Tool possono accedere ai dati riservati del PLC solo attraverso questa password.

È inoltre possibile attivare questa funzione e impostare la password per la "protezione dei dati di configurazione PLC riservati" con l'Assistente di sicurezza (Pagina 152).

### Utilizzo dei tool online e di diagnostica

Se la password per la protezione dei dati di configurazione PLC riservati della CPU non corrisponde a quella del progetto, la CPU non può passare in RUN. Impostare la password di

15.9 Ripristino delle impostazioni di fabbrica

protezione dei dati di configurazione PLC riservati corretta o eliminarla per consentire alla CPU di passare in RUN.

Se la CPU è online (Pagina 1095) eseguire le seguenti operazioni per impostare o eliminare la password per la "protezione dei dati di configurazione PLC riservati" che vi è contenuta:

- 1. Impostare la CPU nel modo STOP.
- 2. Aprire i tool Online & Diagnostica per la CPU.
- 3. Se la CPU ha già una password per la protezione dei dati di configurazione del PLC, resettare il PLC nel seguente modo:
  - Selezionare "Resetta alle impostazioni di fabbrica" nel menu "Funzioni".
  - Selezionare"Elimina password per la protezione dei dati di configurazione PLC".
  - Fare clic su "Resetta PLC".
- 4. Selezionare "Definizione della password per la protezione dei dati di configurazione riservati" nel menu Funzioni.
- 5. Fare clic su "Setup" per impostare una nuova password o su "Elimina" per eliminare quella attuale per la protezione dei dati di configurazione PLC riservati contenuta nella CPU online. Se "Elimina" non è disponibile, significa che la CPU non ha una password per la protezione dei dati di configurazione PLC riservati.

### NOTA

Per impostare o eliminare la password per la protezione dei dati di configurazione PLC riservati utilizzando i tool Online & Diagnostica, la configurazione dispositivi deve specificare "Consenti la modifica dell'indirizzo IP direttamente nel dispositivo".

# 15.9 Ripristino delle impostazioni di fabbrica

Per poter ripristinare le impostazioni di fabbrica originali dell'S7-1200 sono necessarie le seguenti condizioni:

- La CPU ha un collegamento online.
- La CPU si trova in STOP.

### NOTA

Se la CPU è in RUN e si avvia l'operazione di ripristino, è possibile portare la CPU in STOP dopo aver accettato una richiesta di conferma.

### Procedimento

Per ripristinare le impostazioni di fabbrica della CPU procedere nel seguente modo:

- 1. Aprire la vista Online & diagnostica della CPU.
- 2. Selezionare "Resetta alle impostazioni di fabbrica" nella cartella "Funzioni".
- 3. Selezionare la casella di opzione "Cancella indirizzo IP" per cancellare l'indirizzo IP.
- 4. Selezionare la casella di opzione "Elimina password per la protezione dei dati di configurazione PLC riservati" per cancellare la password. Può essere necessario cancellare la password, ad esempio, per poter caricare un nuovo progetto nella CPU o sostituire la CPU con un nuovo dispositivo (Pagina 1337).

15.10 Controllo di un modulo per l'identificazione dei guasti (salvataggio dei dati di servizio)

- 5. Selezionare la casella di opzione "Formatta memory card" se si vuole formattare la memory card inserita nella CPU online. Se si sta eseguendo il programma della CPU dalla memory card e lo si vuole formattare, selezionare questa casella di opzione.
- 6. Fare clic sul pulsante "Resetta PLC".
- 7. Rispondere "Sì" alla richiesta visualizzata per confermare che si vuole resettare il modulo con le proprie impostazioni.

### Risultato

Se necessario il modulo passa a STOP, quindi vengono ripristinate le impostazioni di default. La CPU online esegue le seguenti operazioni:

- Cancella la memoria di lavoro e le aree di memoria a ritenzione
- Cancella la memoria di caricamento se è una memoria interna; cancella la memoria di caricamento dalla SIMATIC memory card SOLO se è stato selezionato anche "Formattazione della memory card"
- Imposta tutti i parametri e le aree degli operandi sui rispettivi valori configurati.
- Cancella il buffer di diagnostica
- Reimposta l'ora
- Cancella i dati I&M (Identification and Maintenance) tranne I&MO.
- Se i valori non sono stati salvati in una memory card, ripristina i contatori delle ore di esercizio
- Mantiene o resetta l'indirizzo IP in base alla selezione effettuata. (L'indirizzo MAC è fisso e non cambia mai.)

Se non è stato selezionato "Cancella indirizzo IP", la CPU imposta l'indirizzo IP, la maschera di sottorete e l'indirizzo del router (se utilizzato) sui valori impostati per la configurazione hardware, a meno che tali valori non siano stati modificati dal programma utente o da un altro strumento, nel qual caso la CPU ripristina i valori modificati.

- Cancella il record di dati di comando (Pagina 134), se presente
- A seconda delle impostazioni effettuate elimina o mantiene la password per la protezione dei dati di configurazione PLC riservati.
- Formatta la memory card se ne è stata installata una nella CPU online ed è stata selezionata l'opzione per formattarla.

# 15.10 Controllo di un modulo per l'identificazione dei guasti (salvataggio dei dati di servizio)

### Salvataggio dei dati di servizio

Le CPU S7-1200 consentono di salvare i dati di servizio dei moduli.

In caso di assistenza il SIEMENS Customer Support richiede informazioni sullo stato del modulo impiegato nel sistema a scopo di diagnostica. Se si verifica una situazione simile in un sistema, il Customer Support può chiedere all'utente di salvare i dati di servizio del modulo e trasmettere via e-mail il file ottenuto.

### Salvataggio dei dati di servizio dei moduli

I dati di servizio di un modulo possono essere salvati nei seguenti punti della vista Online e diagnostica:

15.10 Controllo di un modulo per l'identificazione dei guasti (salvataggio dei dati di servizio)

Nella cartella "Funzioni" del gruppo "Salva dati di servizio" il quale comprende le seguenti aree:

- Dati online
- Salvataggio dei dati di servizio

### NOTA

L'indirizzo IP deve essere assegnato nel dispositivo allo scopo di salvare i dati di servizio di un modulo.

#### "Dati online"

L'area "Dati online" visualizza i seguenti dati del modulo:

- Numero di articolo (MLFB)
- Versione firmware
- Nome dell'unità (configurato durante la configurazione dell'hardware).
- Telaio di montaggio
- Posto connettore

| Progetto1  PLC_1 [CPU 1215C DC/DC/D   | C]                      | _ •' • ×                                         |
|---------------------------------------|-------------------------|--------------------------------------------------|
|                                       |                         |                                                  |
| Accessi online                        |                         | ^                                                |
| ▼ Diagnostica                         | Salva dati di service   |                                                  |
| Generale                              | Dati online             |                                                  |
| Stato della diagnostica               |                         |                                                  |
| Buffer di diagnostica                 | N° di articolo: 6ES7 21 | 5-1AG40-0XB0                                     |
| Tempo di ciclo                        | Firmware: V4.5.0        |                                                  |
| Memoria                               | Name dell'unità         |                                                  |
| OPC UA                                | Nome dell'unità:        |                                                  |
| Interfaccia PROFINET [X1]             |                         |                                                  |
| ▼ Funzioni 1                          | Telaio di montaggio: 0  |                                                  |
| Assegna indirizzo IP                  | Posto connettore: 1     |                                                  |
| Imposta ora                           |                         |                                                  |
| Aggiornamento firmware                |                         |                                                  |
| Assegna nome al dispositivo PROFINET  | Salva dati di service   |                                                  |
| Definisci password per proteggere i   |                         |                                                  |
| Resetta alle impostazioni di fabbrica | Percorso Collinerable   | Account A Projects high 6ES 7 215-14C40-0VR0 S 7 |
| Formatta la memory card               | C.IOSETSIM              | necounting-rojects/binocs/215-1A0400AB0 521 [    |
| Salva dati di service                 | Salv                    | a dati di service                                |

### "Salva dati di servizio"

Per creare e salvare un file con dati di servizio speciali procedere nel seguente modo:

- 1. Selezionare il punto del sistema di file in cui si vuole salvare il file:
  - Utilizzare il percorso specificato nel campo "Percorso".
  - Fare clic su sul pulsante con i tre punti (sfoglia). Si apre una finestra di dialogo in cui si possono specificare il percorso e il nome del file.
- 2. Fare clic sul pulsante "Salva dati".
- 3. Compare un'indicazione di stato per la lettura dei dati di servizio. Al termine dell'estrazione dei dati di servizio compare una finestra indicante che il salvataggio dei dati di servizio si è concluso correttamente.

15.11 Formattazione di una memory card SIMATIC da STEP 7

Si noti che:

- i dati di servizio possono essere estratti dall'S7-1200 sia in RUN che in STOP. Non è invece possibile leggerli nello stato di guasto o errore grave.
- Se è stato programmato nella CPU un livello di protezione mediante password, prima di estrarre i dati di servizio è necessario autenticare la password. L'autenticazione della password è richiesta per tutti i livelli di protezione perché l'estrazione dei dati di servizio implica la scrittura di un record di dati.
- TIA Portal supporta il salvataggio di un file di dati di servizio.
- Gli elementi dati contenuti nel file di dati di servizio dell'S7-1200 sono cifrati.

## 15.11 Formattazione di una memory card SIMATIC da STEP 7

Per formattare la memory card di una CPU collegata si utilizzano gli strumenti online e di diagnostica di STEP 7 Prima di procedere leggere le informazioni sui rischi (Pagina 121) associati.

Per formattare la memory card eseguire procedere come segue:

- 1. Accertarsi che la CPU sia nel modo STOP. Se è in RUN e l'utente avvia un'operazione di formattazione, STEP 7 chiede di consentirgli di portare la CPU in STOP.
- 2. Inserire una memory card nella CPU collegata.
- 3. Aprire Online e diagnostica per la CPU collegata dalla CPU del progetto o dai dispositivi accessibili in Accesso online nella navigazione del progetto.
- 4. Se la CPU non è online selezionare "Collega online".
- 5. Selezionare "Formatta la memory card" dal menu "Funzioni".
- 6. Fare clic su "Formato".
- 7. Confermare la domanda con "Sì".

STEP 7 formatta la memory card e al termine dell'operazione visualizza un messaggio nella finestra di informazione. La CPU è in STOP e i LED STOP e MAINT lampeggiano. In questo momento non si può passare in RUN e si deve eseguire una delle seguenti operazioni:

- Estrazione della memory card e riavvio della CPU: se la memoria di caricamento interna contiene un programma, la CPU si riavvia con quel programma.
- Riavvio della CPU senza estrazione della memory card: se la memoria di caricamento interna contiene un programma, la CPU lo copia nella memory card e si riavvia con quel programma. Se la memoria di caricamento interna non contiene alcun programma, la CPU trasforma la memory card in scheda di programma (Pagina 118) e attende un'operazione di caricamento.

### NOTA

L'indirizzo IP deve essere assegnato nel dispositivo allo scopo di formattare una SIMATIC Memory Card da STEP 7.

### Rischi associati alla messa fuori servizio

Nelle CPU S7-1200 non è prevista la possibilità di eseguire una cancellazione sicura della memory card e della memoria flash interna. Per evitare di perdere informazioni proprietarie e riservate si devono quindi smaltire in modo sicuro la CPU e la memory card quando le si mette fuori servizio.

### NOTA

La formattazione della memory card non ha conseguenze sul contenuto della memoria di caricamento interna.

Se, quando l'utente ha inserito la memory card, la CPU stava utilizzando la memoria di caricamento interna e, tra l'inserimento della scheda e l'esecuzione della formattazione, non è stata riavviata, il contenuto della memoria di caricamento interna viene mantenuto.

## 15.12 Pannello operatore CPU per la CPU online

| ▼ Pannello operatore CPU |         |  |  |  |
|--------------------------|---------|--|--|--|
| PLC_1 [CPU 1214C)        | DODODC] |  |  |  |
| RUN / STOP               | RUN     |  |  |  |
| ERROR                    | STOP    |  |  |  |
| MAINT                    | MRES    |  |  |  |

"Pannello operatore CPU" visualizza il modo di funzionamento (STOP o RUN) della CPU online. il pannello indica inoltre se si è verificato un errore nella CPU o se sono presenti valori forzati.

È possibile utilizzare il pannello operatore CPU della task card "Tool Online" per commutare il modo di funzionamento di una CPU online. La task card "Tool Online" è accessibile ogni volta che la CPU è online.

#### NOTA

L'indirizzo IP deve essere assegnato nel dispositivo allo scopo di utilizzare il pannello operatore della CPU.

# 15.13 Controllo del tempo di ciclo e dell'utilizzo della memoria

È possibile controllare il tempo di ciclo e l'utilizzo della memoria nella CPU online.

Dopo il collegamento alla CPU online, aprire la task card "Tool Online" per visualizzare le seguenti misure:

- Tempo di ciclo
- Utilizzo della memoria

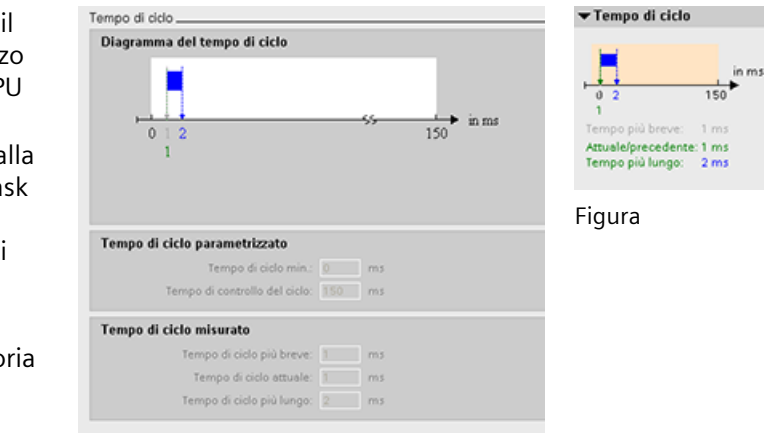

Figura

15.14 Visualizzazione degli eventi di diagnostica nella CPU

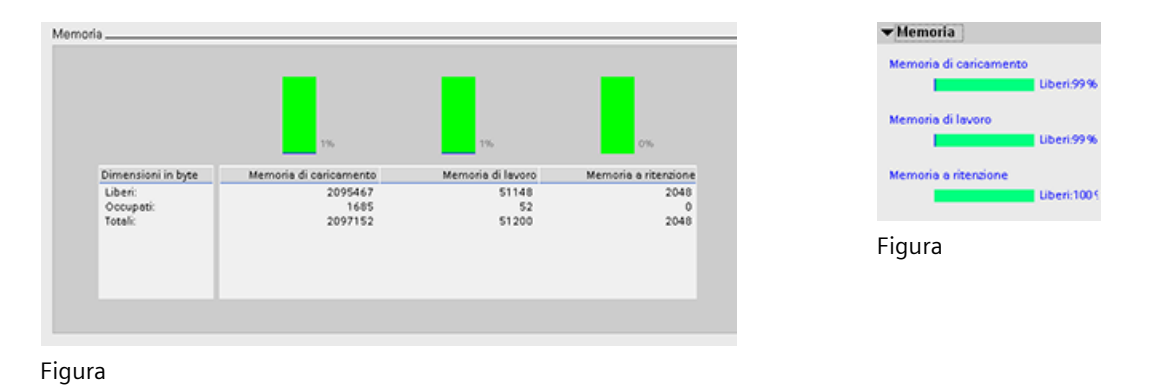

### NOTA

L'indirizzo IP deve essere assegnato nel dispositivo allo scopo di monitorare il tempo di ciclo e l'utilizzo della memoria.

# 15.14 Visualizzazione degli eventi di diagnostica nella CPU

Per prendere visione dell'attività più recente della CPU si utilizza il buffer di diagnostica. Per una CPU online il buffer di diagnostica è accessibile da "Online & Diagnostica" nell'albero del progetto e contiene le seguenti voci:

- Eventi di diagnostica
- Modifiche del modo di funzionamento della CPU (commutazioni da STOP o RUN)

15.14 Visualizzazione degli eventi di diagnostica nella CPU

La prima voce contiene l'ultimo evento. Ogni voce del buffer di diagnostica contiene la data e l'ora di registrazione dell'evento e una sua descrizione. Il numero massimo di voci è 500.

Buffer di diagnostica

| Eventi |           |                    |              |               |              |                   |                   |                     |            |
|--------|-----------|--------------------|--------------|---------------|--------------|-------------------|-------------------|---------------------|------------|
|        |           |                    |              |               |              |                   |                   |                     |            |
| 🛃 La   | a data e  | l'ora della CPU fa | anno riferin | nento all'ora | locale del   | PG/PC             |                   |                     |            |
|        | N°        | Data e ora         |              | Evento        |              |                   |                   |                     |            |
|        | 1         | 06/04/2023 11:5    | 6:46.349     | Scollegam     | ento dell'u  | tente Server we   | b 1 riuscito      |                     | 0          |
|        | 2         | 06/04/2023 09:20   | 0:56.165     | Collegame     | nto dell'ut  | ente Server web   | 1 riuscito        |                     | 0          |
|        | 3         | 06/04/2023 08:4    | 5:47.241     | Scollegam     | ento dell'u  | tente Server we   | b 1 riuscito      |                     | 0          |
|        | 4         | 06/04/2023 08:14   | 4:42.753     | Autenticaz    | ione della   | sessione riuscita | a                 |                     | 0          |
|        | 5         | 06/04/2023 08:10   | 0:03.346     | Collegame     | nto dell'ut  | ente Server web   | 1 riuscito        |                     | 0          |
|        | 6         | 01/04/2023 16:12   | 2:32.662     | Stato di fur  | nzionamer    | to successivo al  | lla transizione - | - CPU passa dallo s | <b>1</b>   |
|        | 7         | 01/04/2023 16:12   | 2:32.465     | Stato di fur  | nzionamer    | to successivo al  | lla transizione - | - CPU passa dallo s | <b>1</b>   |
|        | 8         | 01/04/2023 16:12   | 2:32.363     | Nuova info    | rmazione     | ull'avviamento    | -stato di funzio  | onamento CPU att    | <b>1</b> 0 |
|        | 9         | 01/04/2023 16:12   | 2:32.363     | Stato di fur  | nzionamer    | to successivo al  | lla transizione · | - CPU passa dallo s | <b>1</b>   |
| Co     | ongela e  | elenco             |              |               |              |                   |                   |                     |            |
|        | -         |                    |              |               |              |                   |                   |                     |            |
| Dettad | li sull'e | evento             |              |               |              |                   |                   |                     |            |
| 2 0g.  |           |                    |              |               |              |                   |                   |                     |            |
|        | Dett      | agli sull'evento:  | 1            | di            | 50           |                   | ID di evento:     | 16# 02:4418         |            |
|        |           | Unità:             | PLC_2        |               |              |                   |                   |                     |            |
| Telai  | io mont.  | /posto connett.:   | Telaio di    | montaggio 0   | / Posto co   | nnettore 1        |                   |                     |            |
|        |           | Descrizione:       | Informazi    | ione in matei | ria di sicur | ezza: Scollegam   | ento dell'utente  | e Server web 1 rius | cito       |
|        |           |                    |              |               |              | -                 |                   |                     |            |
|        |           |                    | PLC_2        |               |              |                   |                   |                     |            |
|        |           |                    |              |               |              |                   |                   |                     |            |
|        |           |                    | Ind. IP Cli  | ent: 0.0.0.0  |              |                   |                   |                     |            |
|        | G         | uida all'evento:   | Disconne     | essione da ur | na porta di  | comunicazione     | della CPU riusci  | ita                 |            |

Quando si ripristinano le impostazioni di fabbrica della CPU, il buffer di diagnostica viene resettato e ne vengono cancellate le voci.

È anche possibile utilizzare l'istruzione GET DIAG (Pagina 426) per rilevare le informazioni di diagnostica.

### ΝΟΤΑ

L'indirizzo IP deve essere assegnato nel dispositivo allo scopo di visualizzare gli eventi di diagnostica nella CPU.

15.15 Confronto di CPU offline e online

# 15.15 Confronto di CPU offline e online

I blocchi di codice di una CPU online possono essere confrontati con quelli nel progetto. Se i blocchi di codice del progetto non corrispondono a quelli della CPU online, l'editor "Confronta" permette di sincronizzare il progetto con la CPU online caricando i blocchi di codice del progetto nella CPU o cancellando dal progetto i blocchi che non esistono nella CPU online.

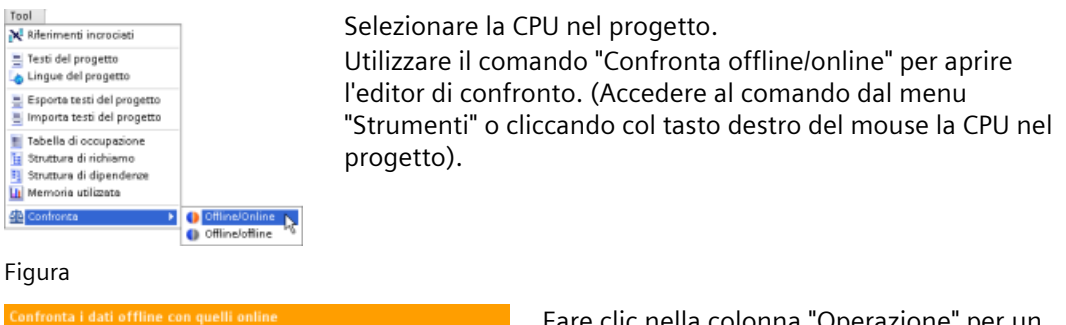

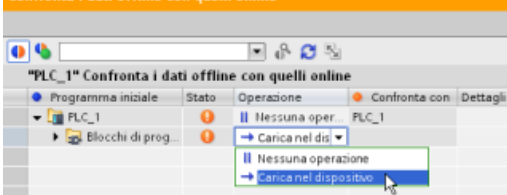

Fare clic nella colonna "Operazione" per un dato oggetto e scegliere se cancellarlo, non eseguire alcuna operazione o caricarlo nel dispositivo.

Cliccando il pulsante "Sincronizzazione" i blocchi di codice vengono caricati.

| Confronta blocco di codice (OB1)                  | _ <i>@</i> ∎×                                   |
|---------------------------------------------------|-------------------------------------------------|
| D <sub>2</sub>                                    |                                                 |
| Hain - Offline                                    | Main - Online                                   |
| 4 44 9 9 9 Ξ Ξ K K > X Ξ Ω                        | 名政地の回目ドベッン間の                                    |
|                                                   |                                                 |
| Titolo del blocco: "hisis fregram Sweep (Spille)" | Titela del blacco: "Main Program Sweep (Cycle)" |
| Cemarvetto                                        | Comments                                        |
| ▼ Segmenta 1:                                     | Segmento 1:                                     |
| VIII VIII<br>Teo_1 - Teo_C<br>- U - UI            | 502.1<br>1190_17                                |

Fare clic con il tasto destro del mouse nella colonna "Confronta con" e selezionare il pulsante "Avvia confronto dettagli" per visualizzare i blocchi di codice uno accanto all'altro.

Il confronto dettagli evidenzia le differenze tra i blocchi di codice della CPU online e quelli della CPU offline nel progetto.

Figura

Figura

### NOTA

# Nelle CPU protette le operazioni di confronto offline/online richiedono l'accesso in lettura

Per STEP 7, il livello di sicurezza "Accesso HMI" non è sufficiente per le operazioni di confronto offline/online. Per poterle eseguire si deve disporre dell'accesso in lettura o dell'accesso completo.

Vedere anche Protezione dell'accesso alla CPU (Pagina 160)

# 15.16 Confronto fra la topologia online/offline

Dalla tabella della topologia di STEP 7 è possibile fare un confronto tra la topologia configurata offline e quella reale online.

### Procedimento

Per rilevare le differenze tra la topologia configurata e quella reale procedere nel seguente modo:

- 1. Visualizzare la tabella della topologia.
- 2. Fare clic sul pulsante "Confronto offline/online" nella barra degli strumenti della vista topologica:

### Risultato

STEP 7 elimina le colonne "Stazione partner", "Interfaccia partner" e "Dati del cavo" dalla tabella della vista topologica e vi inserisce le colonne del confronto "Stato" e "Operazione". La colonna Stato indica nel seguente modo lo stato del confronto per ogni dispositivo o porta della vista topologica:

| lcona | Significato                                                                                            |
|-------|----------------------------------------------------------------------------------------------------|
| 0     | Topologia diversa almeno per un componente di livello inferiore                                        |
|       | Topologia identica                                                                                     |
| •     | Le informazioni sulla topologia sono disponibili solo offline oppure il dispositivo è di-<br>sattivato |
| 0     | Le informazioni sulla topologia sono disponibili solo online                                           |
| •     | Topologia diversa                                                                                      |
|       | Il dispositivo non supporta le funzioni topologiche                                                    |

La colonna Operazione indica queste opzioni per ogni porta o dispositivo confrontato:

| lcona | Significato                    |
|-------|--------------------------------|
| =     | Nessuna operazione eseguibile  |
| ←     | Applica il collegamento online |

Per ripetere il confronto fare clic sul pulsante 😂 della barra degli strumenti nella tabella della topologia.

Per maggiori informazioni sulla vista topologica, la tabella della topologia e i confronti online/offline della topologia vedere il sistema di informazione di STEP 7. Si possono inoltre trovare informazioni dettagliate nel manuale PROFINET con STEP 7 (https://support.industry.siemens.com/cs/ww/it/view/49948856).

# 15.17 Controllo e modifica dei valori nella CPU

STEP 7 fornisce gli strumenti online per il controllo della CPU:

- I valori istantanei delle variabili possono essere visualizzati o controllati. La funzione di controllo non modifica la sequenza del programma, ma fornisce informazioni sulla sequenza e i dati del programma nella CPU.
- Per controllare la sequenza e i dati del programma utente possono essere utilizzate anche altre funzioni:
  - Il valore delle variabili nella CPU online può essere modificato per vedere come risponde il programma utente.
  - Un'uscita di periferia (ad es. Q0.1:P o "Start":P) può essere forzata su un valore specifico.
  - Le uscite in STOP possono essere abilitate.

### NOTA

Usare sempre molta cautela nell'utilizzo delle funzioni di comando perché possono influire sensibilmente sull'esecuzione del programma utente/di sistema.

| Editor                  | Controllo | Modifica | Forzamento |
|-------------------------|-----------|----------|------------|
| Tabella di controllo    | Sì        | Sì       | No         |
| Tabella di forzamento   | Sì        | No       | Sì         |
| Editor di programma     | Sì        | Sì       | No         |
| Tabella delle variabili | Sì        | No       | No         |
| Editor DB               | Sì        | Sì       | No         |

Tabella 15-4 Capacità online degli editor di STEP 7

# 15.17.1 Attivazione di un collegamento online per il controllo dei valori nella CPU

Per poter controllare le variabili si deve aver stabilito un collegamento online con la CPU. facendo clic sul pulsante "Collega online" della barra degli strumenti.

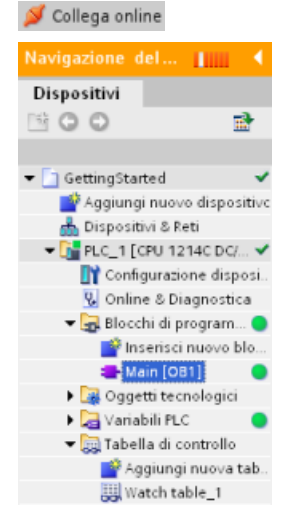

Quando è attivo il collegamento con la CPU, STEP 7 visualizza le intestazioni delle aree di lavoro in arancione.

L'albero di progetto mostra un confronto tra il progetto offline e la CPU online. Un cerchio verde significa che la CPU e il progetto sono sincronizzati, ovvero che hanno la stessa configurazione e lo stesso programma utente.

Le tabelle delle variabili visualizzano le variabili, mentre le tabelle di controllo possono visualizzare sia le variabili che gli indirizzi diretti.

| Gett | ingS | tarted_1 → | PLC_1 | ▶ Tabella di co | ontrollo 🕨 Watch | table_1             |                  |
|------|------|------------|-------|-----------------|------------------|---------------------|------------------|
|      |      |            |       |                 |                  |                     |                  |
| 9    | 閐    | I 9. %     | 27 F. | F. F. 🖓 °       |                  |                     |                  |
|      |      | Nome       |       | Indirizzo       | Formato visualiz | Valore di controllo | Valore di comand |
| 1    |      | "On"       |       | %10.0           | Bool             |                     |                  |
| 2    |      | *off*      |       | %10.1           | Bool             |                     |                  |
| 3    |      | "Run"      |       | %Q0.0           | Bool             |                     |                  |

Figura

Per controllare l'esecuzione del programma utente e visualizzare il valore delle variabili fare clic sul pulsante "Controlla tutto" della barra degli strumenti.

| GettingStarted_1 + PLC_1 + Tabella di controllo + Watch table_1 👘 🔛 🛶 🗬 🛽 |     |           |             |                   |                     |                   |
|---------------------------------------------------------------------------|-----|-----------|-------------|-------------------|---------------------|-------------------|
|                                                                           |     |           |             |                   |                     |                   |
| 9                                                                         | R 📑 | 9, % \$ F | F. F. 🛱 😤 😋 |                   |                     |                   |
|                                                                           | Ne  | ome       | Indirizzo   | Formato visualizz | Valore di controllo | Valore di comando |
| 1                                                                         | *c  | )n"       | %10.0       | Bool              | FALSE               |                   |
| 2                                                                         | *c  | )ff"      | %10.1       | Bool              | FALSE               |                   |
| 3                                                                         | "R  | un"       | %Q0.0       | Bool              | FALSE               |                   |

Il campo "Valore di controllo" indica il valore delle singole variabili.

### 15.17.2 Visualizzazione dello stato nell'editor di programma

Lo stato delle variabili (fino a un massimo di 50) può essere controllato negli editor di programma KOP e FUP. Per aprire l'editor KOP usare l'apposita barra che consente di passare da un editor all'altro senza doverli aprire e chiudere.

Nella barra degli strumenti dell'editor di programma fare clic sul pulsante "Controllo on/off" per visualizzare lo stato del programma utente.

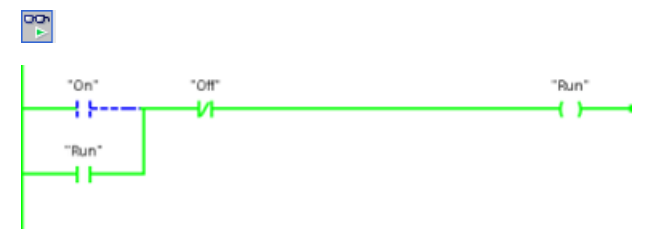

Il segmento nell'editor di programma visualizza il flusso della corrente in verde. Per modificare il valore dell'istruzione è possibile anche fare clic con il tasto destro del mouse sull'istruzione o il parametro.

### 15.17.3 Cattura di un'istantanea dei valori online di un DB per poterli ripristinare

È possibile catturare un'istantanea dei valori attuali delle variabili dei blocchi dati da una CPU online per poterli usare in seguito.

Tener conto dei seguenti requisiti:

- Deve esistere un collegamento online alla CPU.
- Il DB deve essere aperto in STEP 7.

### Cattura di un'istantanea

Per catturare un'istantanea procedere nel seguente modo:

- 1. Fare clic sul pulsante "Controlla tutto" nell'editor di DB: 🖹 La colonna "Valore di controllo" visualizza i valori attuali dei dati.
- 2. Fare clic sul pulsante 🖆 per catturare un'istantanea dei valori attuali e visualizzarli nella colonna "Istantanea".

L'istantanea può essere utilizzata in seguito per aggiornare i valori attuali della CPU o sostituire quelli di avvio.

### Copia dei valori dell'istantanea nella CPU

Per copiare i valori dell'istantanea nei valori attuali delle variabili dei blocchi dati della CPU fare clic sul pulsante 🔩

La CPU online carica i valori dell'istantanea nei valori attuali. La colonna Valore di controllo visualizza i valori attuali dei dati della CPU. Il ciclo di scansione potrebbe in seguito modificare i valori della CPU in base a quelli dell'istantanea, tuttavia mentre si effettua la copia la CPU carica i valori dell'istantanea in un download coerente.

### NOTA

Se l'istantanea contiene informazioni di stato, valori di temporizzazione o dati calcolati, la CPU ripristina i valori così com'erano quando è stata catturata l'istantanea.

### Copia dei valori dell'istantanea nei valori di avvio

Per copiare i valori dell'istantanea nei valori di avvio delle variabili dei blocchi dati della CPU fare clic sul pulsante si comi control di CPU il DP utilizza i pupui valori iniziali

Quando si compila il DB e lo si copia nella CPU, il DB utilizza i nuovi valori iniziali.

### Copia di una singola istantanea o dei valori di controllo nei valori di avvio

L'editor dei blocchi dati consente anche di copiare dei valori e "incollarli" sui valori di avvio. Basta fare clic su un valore in una colonna qualsiasi e selezionare Copia per inserirlo negli Appunti di Windows. Quindi facendo clic con il tasto destro del mouse su un valore di avvio e selezionando Inserisci, lo si sostituisce con il valore copiato negli Appunti. Quando si compila il DB e lo si copia nella CPU, il DB utilizza i nuovi valori iniziali.

### 15.17.4 Uso di una tabella di controllo per controllare e modificare i valori nella CPU

Le tabelle di controllo consentono di eseguire funzioni di controllo e di comando sui dati man mano che la CPU esegue il programma. I dati possono essere costituiti dall'immagine di processo (I o Q), da M, da DB o dagli ingressi fisici (I\_:P), a seconda della funzione di controllo o di comando. Non è possibile controllare con precisione le uscite fisiche (Q\_:P) perché la funzione di controllo può visualizzare solo l'ultimo valore scritto dalla memoria Q e non legge il valore istantaneo delle uscite fisiche.

La funzione di controllo non modifica la sequenza del programma, ma fornisce informazioni sulla sequenza e i dati del programma nella CPU.

Le funzioni di comando abilitano l'utente al comando della sequenza e dei dati del programma. Usare sempre molta cautela nell'utilizzo delle funzioni di comando perché possono influire sensibilmente sull'esecuzione del programma utente/di sistema. Sono disponibili tre funzioni di comando per la modifica, il forzamento e l'abilitazione delle uscite in STOP.

La tabella di controllo consente di eseguire le seguenti funzioni online:

- Controllo dello stato delle variabili
- Modifica dei valori di singole variabili

È possibile selezionare quando controllare o modificare la variabile:

- Inizio ciclo: legge o scrive il valore all'inizio del ciclo di scansione
- Fine ciclo: legge o scrive il valore alla fine del ciclo di scansione
- Commutazione in STOP
- ▼ 1 PLC\_1 [CPU 1214C DC/DC/DC]
  - 🔢 Configurazione dispositivi
  - 🖁 Online & Diagnostica
  - 🕨 🚘 Blocchi di programma
  - Oggetti tecnologici
  - 🕨 🔚 Sorgenti esterne
  - Variabili PLC
  - ▶ 💽 Tipo di dati PLC ▼ 🚞 Tabella di controllo

Aggiungi nuova tabella di controllo

Per creare una tabella di controllo:

- 1. Fare doppio clic su "Aggiungi nuova tabella di controllo" per aprire una nuova tabella di controllo.
- 2. Immettere il nome della variabile per aggiungere una variabile alla tabella di controllo.

Sono disponibili le seguenti opzioni per il controllo delle variabili:

- Controlla tutto: questo comando avvia il controllo delle variabili visibili nella tabella di controllo attiva.
- Controlla subito: questo comando avvia il controllo delle variabili visibili nella tabella di controllo attiva. La tabella di controllo controlla le variabili immediatamente e una sola volta.

Sono disponibili le seguenti opzioni per la modifica delle variabili:

- "Comanda a 0" imposta a "0" il valore di un indirizzo selezionato.
- "Comanda a 1" imposta a "1" il valore di un indirizzo selezionato.
- "Esegui subito il comando" cambia immediatamente il valore degli indirizzi selezionati per un ciclo di scansione.
- "Comanda con trigger" modifica i valori degli indirizzi selezionati. Questa funzione non indica in alcun modo che gli indirizzi selezionati sono stati effettivamente modificati. Per avere conferma della modifica utilizzare la funzione "Esegui subito il comando".
- "Abilita uscite di periferia" disattiva il comando di disabilitazione delle uscite ed è disponibile quando la CPU è in STOP.

Per poter controllare le variabili si deve aver stabilito un collegamento online con la CPU.

|   | i | Nome      | Indirizz | Formato visualizzazione | Valore di controllo | Controlla con trigger | Comanda con trigger | Valore di comando | 9 |  |
|---|---|-----------|----------|-------------------------|---------------------|-----------------------|---------------------|-------------------|---|--|
| 1 |   | "Start"   | %10.0    | Bool                    |                     | Permanente            | Permanente          |                   |   |  |
| 2 |   | "Stop"    | %10.1    | Bool                    |                     | Permanente            | Permanente          |                   |   |  |
| 3 |   | "Running" | %M0.0    | Bool                    |                     | Permanente            | Permanente          |                   |   |  |

Le diverse funzioni possono essere selezionate con i pulsanti posti in alto nella tabella di controllo.

Immettere il nome della variabile per controllare e selezionare il formato di visualizzazione nell'elenco a discesa. Se è attivo un collegamento online con la CPU, fare clic sul pulsante "Controlla" per visualizzare il valore effettivo dei dati nel campo "Valore di controllo".

### 15.17.4.1 Utilizzo di un trigger durante il controllo o la modifica delle variabili del PLC

La funzione di trigger consente di stabilire in quale punto del ciclo di scansione verrà controllato o modificato l'indirizzo selezionato.

| Trigger         | Descrizione                                                                                                    |  |
|-----------------|----------------------------------------------------------------------------------------------------|--|
| Permanente      | Rileva ininterrottamente i dati                                                                                       |  |
| Inizio ciclo    | ermanente: rileva ininterrottamente i dati all'inizio del ciclo di scansione, dopo<br>he la CPU ha letto gli ingressi |  |
|                 | Una volta: rileva i dati una volta all'inizio del ciclo di scansione, dopo che la CPU<br>ha letto gli ingressi        |  |
| Fine ciclo      | Permanente: rileva ininterrottamente i dati alla fine del ciclo di scansione, prima<br>che la CPU scriva nelle uscite |  |
|                 | Una volta: rileva i dati una volta alla fine del ciclo di scansione, prima che la CPU<br>scriva nelle uscite          |  |
| Commutazione in | Permanente: rileva ininterrottamente i dati quando la CPU commuta in STOP                                             |  |
| STOP            | Una volta: rileva i dati una volta dopo che la CPU ha commutato in STOP                                               |  |

Tabella 15-5 Tipi di trigger

Per modificare una variabile PLC in un dato trigger selezionare l'inizio o la fine del ciclo.

- Modifica di un'uscita: il migliore evento di trigger per la modifica di un'uscita è la fine del ciclo di scansione, immediatamente prima che la CPU scriva nelle uscite.
   Controllare il valore delle uscite all'inizio del ciclo di scansione per determinare quale valore viene scritto nelle uscite fisiche. Controllare inoltre le uscite prima che la CPU scriva i valori nelle uscite fisiche in modo da verificare la logica del programma e confrontare il comportamento effettivo degli I/O.
- Modifica di un ingresso: il migliore evento di trigger per la modifica di un ingresso è l'inizio del ciclo di scansione, immediatamente dopo che la CPU ha letto gli ingressi e prima che il programma utente ne utilizzi i valori.

Se si pensa che i valori cambino durante il ciclo di scansione, si può controllare il valore degli ingressi al termine del ciclo per accertarsi che non sia cambiato rispetto all'inizio del ciclo. Se i valori risultano diversi probabilmente il programma utente sta scrivendo erroneamente negli ingressi.

Per capire il motivo per cui la CPU ha commutato in STOP utilizzare il trigger "Commuta in STOP" che rileva gli ultimi valori del processo.

### 15.17.4.2 Abilitazione delle uscite in STOP

La tabella di controllo consente di scrivere nelle uscite quando la CPU è in STOP. Questa funzione consente di controllare il cablaggio delle uscite e verificare che il conduttore collegato a un pin di uscita invii un segnale high o low al terminale del dispositivo di processo a cui è collegato.

### AVVERTENZA

### Rischi della scrittura nelle uscite fisiche in STOP

Anche se la CPU è in STOP l'abilitazione di un'uscita fisica può attivare il punto del processo a cui è collegata, causando il funzionamento imprevisto delle apparecchiature

Prima di scrivere in un'uscita della tabella di controllo accertarsi che la modifica delle uscite fisiche non possa causare il funzionamento imprevisto delle apparecchiature. Adottare sempre le misure di sicurezza richieste dalle apparecchiature di processo.

Il funzionamento imprevisto delle apparecchiature può causare la morte o gravi lesioni personali.

Se le uscite sono abilitate è possibile modificarne lo stato in STOP. Se sono disabilitate questa possibilità non sussiste. Per attivare la possibilità di modificare le uscite in STOP dalla tabella di controllo procedere nel seguente modo:

- 1. Selezionare il comando "Modo avanzato" dal menu "Online".
- 2. Dopo aver fatto clic su una riga della tabella di controllo con il tasto destro del mouse selezionare l'opzione "Abilita uscite di periferia" del comando "Modifica" nel menu "Online" o nel menu di scelta rapida.

Se è stata configurata la periferia decentrata non è possibile attivare le uscite nel modo STOP. Se si cerca di farlo viene restituito un errore.

Quando la CPU viene impostata in RUN l'opzione "Abilita uscite di periferia" si disattiva. Se alcuni ingressi o uscite sono stati forzati la CPU non è autorizzata ad abilitare le uscite quando è in STOP. Perché questo sia possibile è necessario eliminare la funzione di forzamento.

### 15.17.5 Forzamento di valori nella CPU

### 15.17.5.1 Utilizzo della tabella di forzamento

La tabella di forzamento mette a disposizione una funzione di "forzamento" che sovrascrive il valore di un ingresso o di un'uscita con un valore specifico dell'indirizzo di ingresso o di uscita della periferia. La CPU applica questo valore forzato all'immagine di processo degli ingressi prima dell'esecuzione del programma utente e all'immagine di processo delle uscite prima che le uscite vengano scritte nei moduli.

### NOTA

I valori forzati sono memorizzati nella CPU e non nella tabella di forzamento.

Non è possibile forzare un ingresso (o indirizzo "I") o un'uscita (o indirizzo "Q"). Tuttavia è possibile forzare un ingresso o un'uscita della periferia. La tabella di forzamento aggiunge automaticamente una ":P" all'indirizzo (ad esempio: "On":P o "Run":P).

| L | Is F <sub>&gt;</sub> F <sub>a</sub> <sup>op</sup> <sup>op</sup> |         |           |                         |                     |                      |       |  |  |  |
|---|-----------------------------------------------------------------|---------|-----------|-------------------------|---------------------|----------------------|-------|--|--|--|
|   | i                                                               | Nome    | Indirizzo | Formato visualizzazione | Valore di controllo | Valore di forzamento | F     |  |  |  |
| 1 |                                                                 | "On":P  | %I0.0:P   | Bool                    |                     | TRUE                 | 🛛 🗹 🔺 |  |  |  |
| 2 |                                                                 | "Off":P | %I0.1:P   | Bool                    |                     |                      |       |  |  |  |
| 3 |                                                                 | "Run":P | %Q0.1:P   | Bool                    | 8                   |                      |       |  |  |  |

Nella cella "Valore di forzamento" inserire il valore dell'ingresso o dell'uscita da forzare. Abilitare il forzamento dell'ingresso o dell'uscita utilizzando la casella di riepilogo nella colonna "Forzamento".

F. F. Utilizzare il pulsante "Avvia o sostituisci forzamento" per forzare il valore delle variabili nella tabella di forzamento. Fare clic su "Termina forzamento" per reimpostare il valore delle variabili.

Nella tabella di forzamento è possibile controllare lo stato del valore forzato di un ingresso, ma non quello di un'uscita.

Nell'editor di programma si può anche visualizzare lo stato del valore forzato.

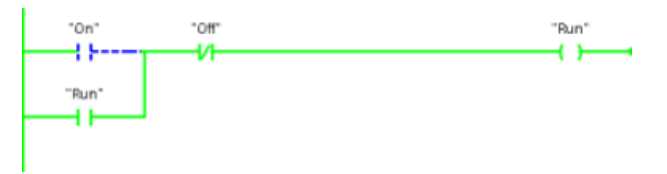

### NOTA

Se si forza un ingresso o un'uscita in una tabella di forzamento, le operazioni di forzamento vengono integrate nella configurazione del progetto. Chiudendo STEP 7 gli elementi forzati restano attivi nel programma della CPU fino alla loro cancellazione. Per cancellare questi elementi forzati occorre collegarsi alla CPU online mediante STEP 7 e utilizzare la tabella di forzamento per disattivare o arrestare la funzione di forzamento per questi elementi.

### 15.17.5.2 Funzionamento della funzione di forzamento

La CPU consente di forzare gli ingressi e le uscite specificandone l'indirizzo fisico (I\_:P o Q\_:P) nella tabella di forzamento e avviando la funzione di forzamento.

Nel programma, le letture degli ingressi fisici vengono sovrascritte dal valore forzato. Il programma utilizza il valore forzato per l'elaborazione: quando scrive in un'uscita fisica, ne sovrascrive il valore con il valore forzato. Quest'ultimo diventa disponibile nell'uscita fisica e viene utilizzato dal processo.

Se si forza un ingresso o un'uscita nella tabella di forzamento, le operazioni di forzamento vengono integrate nel programma utente. Anche se il software di programmazione è chiuso, i forzamenti restano attivi nel programma della CPU in funzione finché non vengono resettati dal software di programmazione che imposta la CPU online e arresta la funzione di forzamento. I programmi i cui I/O forzati sono stati caricati in un'altra CPU da una memory card continuano a forzare gli I/O selezionati nel programma.

Se la CPU esegue il programma utente da una memory card con protezione in scrittura, non è possibile avviare o modificare il forzamento degli I/O da una tabella di controllo in quanto la sovrascrittura dei valori nel programma utente protetto in scrittura non è consentita. Ogni tentativo di forzamento dei valori protetti in scrittura genera un errore. Se si utilizza una memory card per il trasferimento di un programma utente, qualsiasi elemento forzato sulla memory card verrà trasferito alla CPU.
#### NOTA

#### Impossibile forzare gli I/O digitali assegnati a HSC, PWM e PTO

Gli I/O digitali utilizzati dai contatori veloci (HSC), dai dispositivi di modulazione dell'ampiezza degli impulsi (PWM) e di uscita di treni di impulsi (PTO) vengono assegnati durante la configurazione dei dispositivi. Quando gli indirizzi degli I/O digitali vengono assegnati a questi dispositivi, i rispettivi valori non possono essere modificati mediante la funzione di forzamento nella tabella di forzamento.

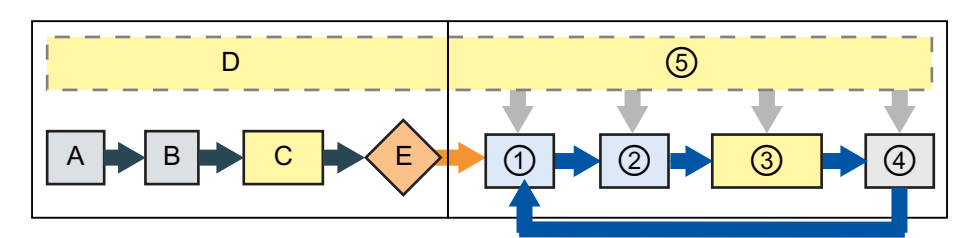

#### Avviamento

#### RUN

- A Il forzamento non influisce sulla cancellazione dell'area di memoria I.
- B Il forzamento non influisce sull'inizializzazione dei valori di uscita.
- C Durante l'esecuzione degli OB di avviamento la CPU applica il valore di forzamento quando il programma utente accede all'ingresso fisico.
- D Il forzamento non influisce sulla memorizzazione degli eventi di allarme nella coda d'attesa.
- E Il forzamento non influisce sull'abilitazione della scrittura nelle uscite.

- ① Quando scrive la memoria Q nelle uscite fisiche la CPU applica il valore di forzamento durante l'aggiornamento delle uscite.
- ② Durante la lettura degli ingressi fisici la CPU applica i valori di forzamento subito prima di copiare gli ingressi nella memoria I.
- ③ Durante l'esecuzione del programma utente (OB di ciclo del programma) la CPU applica il valore di forzamento quando il programma utente accede all'ingresso fisico o scrive nell'uscita fisica.
- ④ Il forzamento non influisce sulla gestione delle richieste di comunicazione e della diagnostica di autotest.
- 5 Il forzamento non influisce sull'elaborazione degli allarmi in un punto qualsiasi del ciclo di scansione.

# 15.18 Caricamento del programma in modo RUN

La CPU supporta la funzione di caricamento in RUN. Questa funzionalità consente di scaricare le modifiche del programma mentre è in esecuzione.

## AVVERTENZA

#### Rischi derivanti dal caricamento del programma in modo RUN

Le modifiche caricate nella CPU in modo RUN influiscono immediatamente sul funzionamento del processo. Se si apportano modifiche al programma in modo RUN, il sistema può comportarsi in modo imprevisto.

È quindi importante che il caricamento del programma in modo RUN venga effettuato esclusivamente da personale autorizzato che sa prevedere le conseguenze delle modifiche in RUN sul funzionamento del sistema.

Il funzionamento imprevisto del sistema può causare lesioni gravi o mortali al personale e/o danni alle apparecchiature.

La funzione di caricamento in RUN consente di modificare il programma e caricarlo nella CPU senza portarla in STOP:

- È così possibile apportare piccole modifiche al programma senza dover spegnere la CPU (ad es. modificare il valore di un parametro).
- Questa funzione consente di testare il programma più rapidamente (ad esempio invertendo la logica di un contatto normalmente aperto o normalmente chiuso).

È possibile effettuare le seguenti modifiche del blocco di codice e delle variabili e caricarle in RUN:

- Creare, sovrascrivere e cancellare funzioni (FC), blocchi funzionali (FB) e tabelle di variabili.
- Creare, eliminare e sovrascrivere blocchi dati (DB) e blocchi dati di istanza per i blocchi funzionali (FB). È possibile inserire strutture di DB e caricarle in RUN. In funzione delle impostazioni di configurazione (Pagina 1122) la CPU può mantenere i valori delle variabili di blocco esistenti e inizializzare le variabili nuove riportandole ai valori iniziali, oppure può impostare tutte le variabili sui valori iniziali. Non è possibile caricare in RUN un DB di Web server (di controllo o di frammenti).
- Sovrascrivere i blocchi organizzativi (OB). Gli OB non possono essere creati o cancellati.

In RUN si possono caricare contemporaneamente al massimo 20 blocchi. Se se ne devono caricare più di 20 si necessità di mettere la CPU in STOP.

Se si vogliono caricare le modifiche in un processo in esecuzione, prima di procedere è indispensabile riflettere sulle conseguenze che questa operazione potrebbe avere sulla sicurezza delle macchine e degli operatori.

#### NOTA

Se la CPU è in RUN e il programma è stato modificato TIA Portal cerca sempre di caricarlo prima in RUN. Per evitare che lo faccia automaticamente si deve impostare la CPU in STOP.

Se il "download in RUN" non supporta le modifiche effettuate TIA Portal visualizza un messaggio e segnala che è necessario impostare la CPU in STOP.

## 15.18.1 Requisiti per poter eseguire il caricamento in modo RUN

Le modifiche del programma possono essere caricate in una CPU in RUN solo se sono soddisfatti i seguenti requisiti:

- I blocchi di programma sono stati compilati correttamente.
- È stata stabilita la comunicazione tra la CPU e il dispositivo di programmazione.

## 15.18.2 Modifica del programma in modo RUN

Prima di impostare il programma nel modo RUN verificare che la CPU e il programma soddisfino i prerequisiti (Pagina 1119), quindi eseguire le seguenti operazioni:

1. Per caricare il programma in RUN selezionare uno dei seguenti metodi:

- Selezionare il comando "Carica nel dispositivo" del menu "Online".
- Fare clic sul pulsante "Carica nel dispositivo" della barra degli strumenti.
- Fare clic con il tasto destro del mouse su "Blocchi di programma" nella navigazione del progetto e selezionare il comando "Carica nel dispositivo > Software (solo modifiche)".

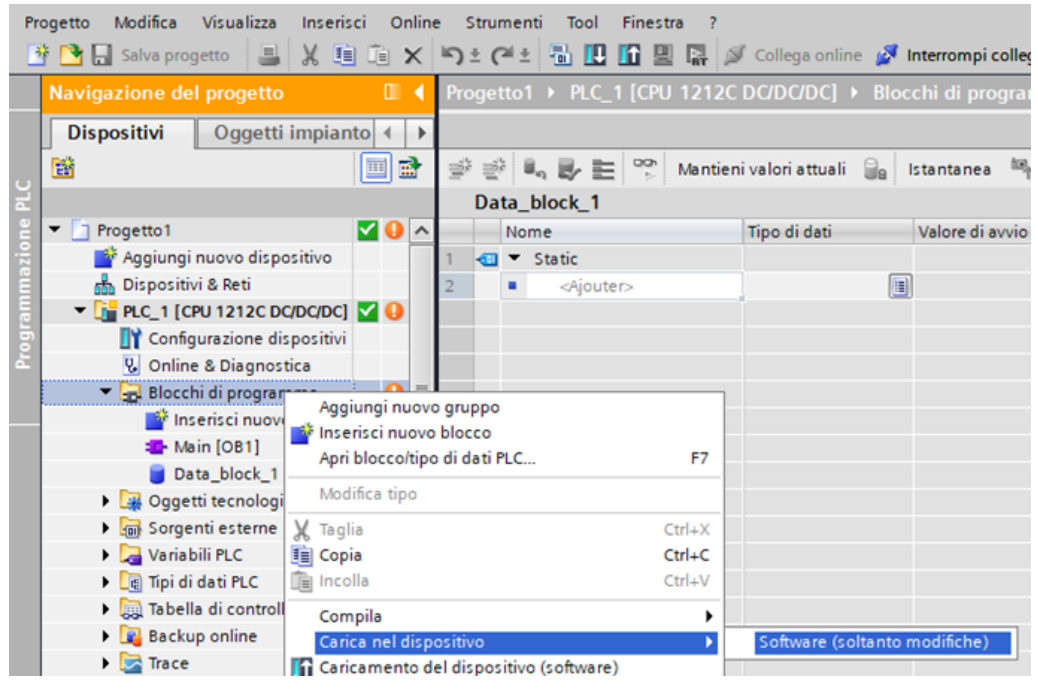

Se il programma viene compilato correttamente TIA Portal inizia a caricarlo nella CPU.

2. Quando TIA Portal chiede se si vuole caricare il programma o annullare l'operazione fare clic su "Carica" per caricare il programma nella CPU.

## 15.18.3 Caricamento di blocchi selezionati

Dalla cartella dei Blocchi di programma si possono selezionare più blocchi o un singolo blocco da caricare.

Se si seleziona un singolo blocco per caricarlo, la colonna "Operazione" contiene solamente l'opzione "Caricamento coerente".

Per verificare quali blocchi devono essere caricati si può espandere la riga della categoria. In questo esempio è stata apportata una piccola modifica al blocco offline e non è necessario caricare altri blocchi.

| Stato | 1         | Destinatione                              | Messaggio                                                             | Operatione            |
|-------|-----------|-------------------------------------------|-----------------------------------------------------------------------|-----------------------|
| 4     |           |                                           | Pronto per l'operatione di caricamento.                               |                       |
|       | ٨         | Unità diverse                             | Differenze tra le unita configurate e quelle di destinazione (online) | tiessuna operacione [ |
|       | 0         | <ul> <li>Software</li> </ul>              | Carica software nel dispositivo                                       | Caricamento coerente  |
|       | ం         | <ul> <li>Sovrasorivere online?</li> </ul> | Oggetti che sono disponibili online e vengono sovrasoritti.           |                       |
|       | Variabili |                                           |                                                                       |                       |
|       | ి         | Function_block_1_biR (FC                  | 1]                                                                    | Sovitascinii          |
|       |           |                                           |                                                                       |                       |
|       |           |                                           |                                                                       |                       |
|       |           |                                           |                                                                       |                       |
|       |           |                                           |                                                                       |                       |

In questo esempio è necessario caricare più blocchi.

| Carica a | intep    | rima                                      |                                                                        | ,                    |
|----------|----------|-------------------------------------------|------------------------------------------------------------------------|----------------------|
| 0        | /erifica | are prima del caricamento                 |                                                                        |                      |
| Stato    | -        | Destinacione                              | Messaggio                                                              | Operatione           |
|          | - 94     | PLC_1                                     | Pronto per l'operazione di cancamento.                                 |                      |
|          | 4        | Unità diverse                             | Differenze tra le unità configurate e quelle di destinazione (online). | Nessuna operatione   |
|          | 0        | ♥ Software                                | Carica software nel dispositivo                                        | Caricamento coerente |
|          | ୍        | <ul> <li>Sovrascrivere online?</li> </ul> | Oggetti che sono disponibili online e vengono sovrascritti.            |                      |
|          | ୍        | Function_block_1_Dift [FC1]               |                                                                        | Sovrascrivi          |
|          | 0        | Data_block_1_DiR [DB1]                    |                                                                        | Sovrascrivi          |
|          | 0        | Data_block_2_DiR [D82]                    |                                                                        | Sovraschvi           |
|          |          |                                           |                                                                        |                      |
|          |          |                                           |                                                                        |                      |
|          |          |                                           |                                                                        |                      |
|          |          |                                           |                                                                        |                      |
|          |          |                                           |                                                                        | Aggioma              |
|          |          |                                           | Fine                                                                   | arica Annulla        |

## ΝΟΤΑ

In RUN si possono caricare contemporaneamente al massimo 20 blocchi. Se se ne devono caricare più di 20 si necessità di mettere la CPU in STOP.

Se si cerca di effettuare un caricamento in RUN ma il sistema rileva che non è possibile procedere prima del caricamento attuale, la finestra di dialogo visualizza la riga di categoria Arresta unità.

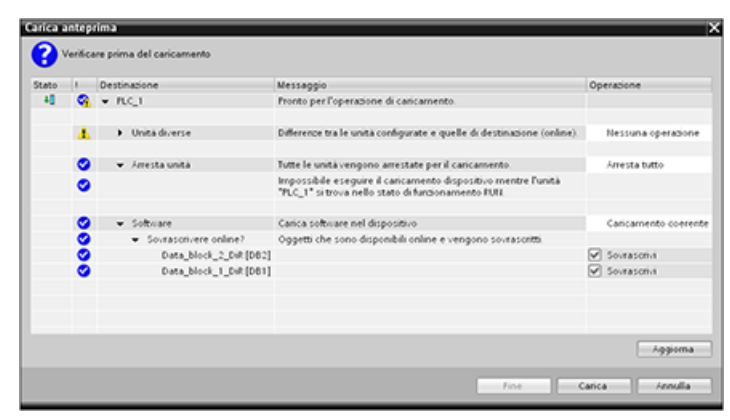

Fare clic sul pulsante "Carica" per visualizzare la finestra "Carica risultati". Fare clic sul pulsante "Fine" per concludere il caricamento.

| <b>Carica</b> r | isulti  | ti                           |                                     |          | ×                   |
|-----------------|---------|------------------------------|-------------------------------------|----------|---------------------|
| •               | Diato e | operazioni dopo il caricamer | nto                                 |          |                     |
| Stato           | 1       | Destinatione                 | Messaggio                           |          | Operazione          |
| 45              | 9       | ▼ PLC_1                      | Caricamento concluso senza errori   |          |                     |
|                 |         |                              | Avvia le unità dopo il caricamento. |          | Arvia tutto         |
|                 |         |                              | L'unità "PLC_1" può essere avviata  |          | 🖌 Avvia             |
|                 |         |                              |                                     |          |                     |
|                 |         |                              |                                     |          |                     |
|                 |         |                              |                                     |          |                     |
|                 |         |                              |                                     |          |                     |
|                 |         |                              |                                     |          |                     |
|                 |         |                              |                                     |          |                     |
|                 |         |                              |                                     |          |                     |
|                 |         |                              |                                     |          |                     |
|                 |         |                              |                                     |          |                     |
|                 |         |                              |                                     | Later II | and a second second |
|                 |         |                              |                                     | rine     | Canca Annula        |

## 15.18.4 Caricamento in un altro blocco di un singolo blocco selezionato contenente un errore di compilazione

Se si cerca di effettuare un caricamento coerente e si è verificato un errore di compilazione in un altro blocco, la finestra di dialogo segnala un errore e il pulsante di caricamento viene disattivato.

| Stato |   | Destinazione                              | Messaggio                                                             | Operatione          |
|-------|---|-------------------------------------------|-----------------------------------------------------------------------|---------------------|
| *     | ۲ | ▼ PLC_1                                   | L'operazione di caricamento non viene eseguita perché le condizio.    |                     |
|       |   | • Compila                                 | Errore durante la compilazione                                        |                     |
|       | ۵ |                                           | Si sono verificati errori durante la compilazione del software.       |                     |
|       | ٨ | Unită diverse                             | Difference tra le unità configurate e quelle di destinazione (online) | Nessuna operatione  |
|       | ٢ | <ul> <li>Arresta unità</li> </ul>         | Tutte le unità vengono arrestate per il cancamento.                   | Árresta tutto       |
|       | 0 | ♥ Software                                | Carica software nel dispositivo                                       | Caricamento coerent |
|       | 0 | <ul> <li>Sovrascrivere online?</li> </ul> | Oggetti che sono disponibili online e vengono sovrascritti.           |                     |
|       | ୍ | Data_block_2_DiR[D82]                     | 1                                                                     | Sourascrivi         |
|       | 0 | Data_block_1_DiR [DB1]                    | 1                                                                     | Sourascrivi         |
|       |   |                                           |                                                                       | - Annierona         |

È necessario correggere l'errore di compilazione nell'altro blocco. Quindi fare clic sul pulsante "Carica".

| Stato | 1 | Desti                     | natione                                   | Messaggio                                                                                                    | Operatione         |  |
|-------|---|---------------------------|-------------------------------------------|----------------------------------------------------------------------------------------------------|--------------------|--|
| -1 4  |   | <ul> <li>RLC_1</li> </ul> |                                           | Pronto per l'operazione di caricamento.                                                                               |                    |  |
|       | 4 | )                         | Unità diverse                             | Differenze tra le unità configurate e quelle di destinazione (online).                                                | Nessuna operazione |  |
|       | 0 |                           | Arresta unità                             | Tutte le unità vengono arrestate per il caricamento.                                                                  | Arresta tutto      |  |
|       | ٢ |                           |                                           | Impossibile eseguire il caricamento dispositivo mentre l'unità<br>"IfLC_1" si trova nello stato di funzionamento RUN. |                    |  |
|       | • |                           | Software                                  | Carica software nel dispositivo                                                                                       | Caricamento coeren |  |
|       | 2 |                           | <ul> <li>Sourascrivere online?</li> </ul> | Oggetti che sono disponibili online e vengono sovrascritti                                                            |                    |  |
|       |   |                           | Function block 1 Dit [FC1]                |                                                                                                    | Souracceus         |  |
|       | ŏ |                           | Data_block_1_Dif [D81]                    |                                                                                                    | Sourasonui         |  |
|       | ٢ |                           | Data_block_2_Dift[D82]                    |                                                                                                    | Sourasonut         |  |
|       |   |                           |                                           |                                                                                                    | Aggioma            |  |

## 15.18.5 Modifica e caricamento delle variabili esistenti in RUN

La funzione di caricamento in RUN consente di aggiungere e modificare le variabili nei blocchi dati e nei blocchi funzionali e di caricare i blocchi modificati nella CPU in RUN.

## Caricamento senza reinizializzazione

Ogni DB ed FB dispone di una data quantità di riserva di memoria che può essere usata per aggiungere delle variabili al blocco ed eventualmente caricarle in seguito in RUN. Per default la dimensione iniziale della riserva di memoria è di 100 byte. Si può continuare ad aggiungere variabili fino ad occupare interamente lo spazio di memoria riservato e caricare il blocco ampliato nella CPU in RUN. Se si richiede uno spazio di memoria maggiore per poter aggiungere altre variabili, si può aumentare quello disponibile per default. Se si aggiungono più variabili di quelle consentite dallo spazio di memoria riservato non si riesce a caricare il blocco ampliato nella CPU in RUN.

| Generale                        |                                                                               |
|---------------------------------|-------------------------------------------------------------------------------|
| Generale                        | Carica senza reinizializzazione                                               |
| Data e ora<br>Compilazione      | Riserva di memoria: 100 Evte 100 byte disponibili                             |
| Protezione<br>Attributi         | Attiva il caricamento senza reinizializzazione per<br>variabili a ritenzione. |
| Carica senza reinizializzazione | Riserva nella memoria a<br>ritenzione 4 Byte 4 byte disponibili               |
|                                 |                                                                               |
|                                 |                                                                               |
|                                 | ¢ III                                                                         |
|                                 | OK Annulle                                                                    |

La funzione "Carica senza reinizializzazione" consente di ampliare un blocco dati aggiungendovi ulteriori variabili e di caricarlo in seguito in RUN. In questo modo è possibile aggiungere variabili a un blocco dati e caricarlo senza reinizializzare il programma. La CPU mantiene i valori delle variabili dei blocchi dati esistenti e inizializza le nuove variabili aggiunte riportandole ai valori iniziali. Per attivare questa funzione per un progetto online con una CPU in RUN procedere nel seguente modo:

- 1. Nella cartella Blocchi di programma della navigazione del progetto di TIA Portal fare clic con il tasto destro del mouse sul blocco e selezionare "Proprietà".
- 2. Fare clic su "Carica senza reinizializzazione" e selezionare la casella di controllo "Attiva il caricamento senza reinizializzazione per variabili a ritenzione" nell'editor dei blocchi per attivare la funzione.
- 3. Fare clic su "OK " nel messaggio per confermare la selezione.
- 4. Aggiungere le variabili all'interfaccia del blocco e caricarlo in modo RUN. Si possono aggiungere e caricare tante variabili quante ne consente lo spazio di memoria riservato.

Se si aggiungono al blocco più byte di quelli configurati per la riserva di memoria, quando si cerca di caricare il blocco in modo RUN, TIA Portal visualizza un errore. Per aumentare la memoria disponibile si devono modificare le proprietà del blocco. Se la funzione "Carica senza reinizializzazione" è attiva non è possibile eliminare le voci esistenti o modificare la riserva di memoria del blocco. Per disattivare la funzione "Carica senza reinizializzazione" procedere nel seguente modo:

- 1. Nella cartella Blocchi di programma della navigazione del progetto di TIA Portal fare clic con il tasto destro del mouse sul blocco e selezionare "Proprietà".
- 2. Fare clic su "Carica senza reinizializzazione" e deselezionare la casella di controllo "Attiva il caricamento senza reinizializzazione per variabili a ritenzione" nell'editor dei blocchi per disattivare la funzione.
- 3. Fare clic su "OK" nel messaggio per confermare la selezione.
- 4. Caricare il blocco. Per caricare il blocco ampliato selezionare "reinizializza" nella finestra di caricamento.

Il caricamento reinizializza tutte le vecchie e le nuove variabili di blocco riportandole ai valori iniziali.

#### Caricamento delle variabili di blocco a ritenzione

Per poter caricare le variabili di blocco a ritenzione in RUN è necessario assegnare una riserva di memoria a ritenzione. Per configurarla procedere nel seguente modo:

- 1. Nella cartella Blocchi di programma della navigazione del progetto di TIA Portal fare clic con il tasto destro del mouse sul blocco e selezionare "Proprietà" nel menu di scelta rapida.
- 2. Selezionare la proprietà "Carica senza reinizializzazione".
- 3. Selezionare la casella di opzione "Attiva il caricamento senza reinizializzazione per variabili a ritenzione".
- 4. Configurare il numero di byte disponibili per la riserva di memoria a ritenzione.
- 5. Fare clic su "OK" per salvare le modifiche.
- 6. Aggiungere le variabili a ritenzione al blocco dati e caricarlo in RUN. Si possono aggiungere e caricare tante variabili a ritenzione quante ne consente lo spazio di memoria a ritenzione riservato.

Se si aggiungono al blocco dati più byte a ritenzione di quelli configurati per la riserva di memoria a ritenzione, quando si cerca di caricare il blocco in modo RUN, TIA Portal visualizza un errore. Per poter caricare le variabili a ritenzione in RUN si possono aggiungere al blocco dati tante variabili quante ne consente lo spazio di memoria riservato.

Quando vengono caricate, le variabili di blocco a ritenzione ampliate contengono i rispettivi valori attuali.

## Configurazione della quantità di memoria riservata per i nuovi blocchi

La memoria riservata per i nuovi blocchi dati ha per default una dimensione di 100 byte. Ciascun nuovo blocco creato mette quindi a disposizione una riserva di memoria di 100 byte. Se si vuole che i nuovi blocchi abbiano uno riserva di memoria diversa si può modificare la relativa opzione nelle impostazioni di programmazione del PLC:

- 1. Selezionare il comando di menu **Opzioni > Impostazioni** da TIA Portal.
- 2. Nella finestra di dialogo Impostazioni espandere "Programmazione PLC" e selezionare "Generale".
- 3. Specificare il numero di bye della riserva di memoria nell'area "Carica senza reinizializzazione".

Quando si creano i nuovi blocchi TIA Portal utilizza la riserva di memoria configurata per i nuovi blocchi.

## Limitazioni

Quando si modificano e si caricano i blocchi in RUN si devono considerare le seguenti limitazioni:

- La possibilità di ampliare l'interfaccia del blocco aggiungendo nuove variabili e di caricarle in RUN è disponibile solo per i blocchi ottimizzati (Pagina 184).
- Non è possibile modificare la struttura di un blocco e caricarlo in RUN senza reinizializzarlo. L'inserimento di nuovi elementi nella variabile Struct (Pagina 107), la modifica dei nomi delle variabili, delle dimensioni degli array, dei tipi di dati e dello stato di ritenzione richiedono la reinizializzazione del blocco, se lo si vuole caricare in RUN. Le sole modifiche che possono essere apportate alle variabili di blocco esistenti e che non richiedono la reinizializzazione del blocco in caso di caricamento in RUN sono quelle dei valori iniziali (blocchi dati), dei valori di default (blocchi funzionali) e dei commenti.
- Non è possibile caricare in RUN più variabili di blocco di quante ne possa contenere la riserva di memoria.
- Non è possibile caricare in RUN più variabili di blocco a ritenzione di quante ne possa contenere la riserva di memoria a ritenzione.

## 15.18.6 Reazione del sistema se il caricamento non riesce

Se si verifica un errore di collegamento alla rete durante il caricamento iniziale in RUN STEP 7 visualizza la seguente finestra di dialogo "Carica anteprima":

| Stato<br>4 | 0  | PLC_1            | Messaggio<br>L'operazione di caricamento non viene eseguita perche le condizioni prelimina | Operatione         |
|------------|----|------------------|--------------------------------------------------------------------------------------------|--------------------|
|            | 00 | ♥ Collega online | Collegamento online non riuscito.<br>Collegamento con l'unità FLC_1 non riuscito.          |                    |
|            | 4  | Unità diverse    | Difference tra le unità configurate e quelle di destinazione (online).                     | Nessuna operacione |
|            |    |                  |                                                                                            |                    |
|            |    |                  |                                                                                            |                    |
|            |    |                  |                                                                                            |                    |
|            |    |                  |                                                                                            | Aggiom             |

# 15.18.7 Considerazioni sul caricamento nel modo RUN

Prima di procedere al caricamento del programma in RUN è importante considerare quali potrebbero essere le conseguenze sul funzionamento della CPU nelle seguenti situazioni:

- se si elimina la logica di controllo di un'uscita la CPU mantiene l'ultimo stato fino al successivo ciclo di spegnimento/accensione o alla successiva transizione in STOP.
- Se si cancella un contatore veloce o delle funzioni PTO che erano in esecuzione, il contatore veloce o l'uscita di impulsi continuano ad essere eseguite fino al successivo ciclo di spegnimento/accensione o alla successiva transizione in STOP.
- La logica che viene condizionata dallo stato del bit del primo ciclo non viene eseguita fino al successivo ciclo di spegnimento/accensione o alla successiva transizione da RUN a STOP. Il bit del primo ciclo viene impostato solo in seguito alla transizione in RUN e non subisce alcuna modifica in caso di caricamento in RUN.
- I valori attuali dei blocchi dati (DB) e/o delle variabili possono essere sovrascritti.

## Requisiti

Per poter caricare nella CPU il programma in modo RUN è necessario che la CPU supporti la funzione di modifica in RUN, che il programma sia stato compilato senza errori e che la comunicazione fra TIA Portal e la CPU funzioni correttamente.

È possibile effettuare le seguenti modifiche dei blocchi di codice e delle variabili e caricarli in RUN:

- creare, sovrascrivere e cancellare funzioni (FC), blocchi funzionali (FB) e tabelle di variabili.
- Creare e cancellare blocchi dati (DB). Non è tuttavia possibile sovrascrivere le modifiche delle strutture dei DB. I valori iniziali dei DB sono invece sovrascrivibili. Non è possibile caricare in RUN un DB del server Web (di controllo o di frammenti).
- Sovrascrivere i blocchi organizzativi (OB). Gli OB non possono essere creati o cancellati.

In RUN si possono caricare contemporaneamente al massimo 20 blocchi. Se se ne devono caricare più di 20 si necessità di mettere la CPU in STOP.

Una volta avviato un caricamento non si possono eseguire altre operazioni in TIA Portal finché non è terminato.

## Istruzioni che possono non riuscire perché è attiva la modalità di caricamento in RUN

Le seguenti istruzioni potrebbero restituire un errore temporaneo se si attivano nella CPU delle modifiche caricate in RUN. L'errore si verifica se l'istruzione viene avviata mentre la CPU si sta preparando per attivare le modifiche caricate. In questo periodo di tempo la CPU blocca l'avvio di un nuovo accesso del programma utente alla memoria di caricamento, consentendo al programma di terminare quello in corso. In questo garantisce che le modifiche caricate vengano attivate in modo coerente.

| Istruzione     | Risposta in caso di attivazione  |
|----------------|----------------------------------|
| DataLogCreate  | STATUS = W#16#80C0, ERROR = TRUE |
| DataLogOpen    | STATUS = W#16#80C0, ERROR = TRUE |
| DataLogWrite   | STATUS = W#16#80C0, ERROR = TRUE |
| DataLogClose   | STATUS = W#16#80C0, ERROR = TRUE |
| DataLogNewFile | STATUS = W#16#80C0, ERROR = TRUE |
| DataLogClear   | STATUS = W#16#80C0, ERROR = TRUE |

## Tool online e di diagnostica

15.19 Tracciamento e registrazione dei dati della CPU in base a delle condizioni di trigger

| Istruzione    | Risposta in caso di attivazione  |
|---------------|----------------------------------|
| DataLogDelete | STATUS = W#16#80C0, ERROR = TRUE |
| READ_DBL      | RET_VAL = W#16#82C0              |
| WRIT_DBL      | RET_VAL = W#16#82C0              |
| Create_DB     | RET_VAL = W#16#80C0              |
| Delete_DB     | RET_VAL = W#16#80C0              |
| RTM           | RET_VAL = 0x80C0                 |

In tutti i casi quando si verifica un errore l'uscita RLO dell'istruzione è falsa. L'errore è temporaneo. Se si verifica si deve provare a ripetere l'istruzione in seguito.

Se una delle istruzioni sopra descritte non viene eseguita perché è in corso un caricamento in RUN, provare a eseguirla in una successiva esecuzione dello stesso OB. Il tentativo di eseguire nuovamente l'istruzione nella stessa esecuzione dell'OB avrà esito negativo.

# 15.19 Tracciamento e registrazione dei dati della CPU in base a delle condizioni di trigger

STEP 7 mette a disposizione funzioni di tracciamento e analisi della logica con cui si possono configurare le variabili per il PLC da tracciare e registrare. Si possono quindi caricare i dati delle misure di tracciamento registrati nel dispositivo di programmazione e analizzarli, gestirli e rappresentarli con gli strumenti di STEP 7. Per creare e gestire i tracciamenti si utilizza la cartella Traces della navigazione del progetto di STEP 7.

#### NOTA

I dati delle misure di tracciamento sono disponibili solo all'interno del progetto STEP 7 e non sono utilizzabili in altri tool.

15.19 Tracciamento e registrazione dei dati della CPU in base a delle condizioni di trigger

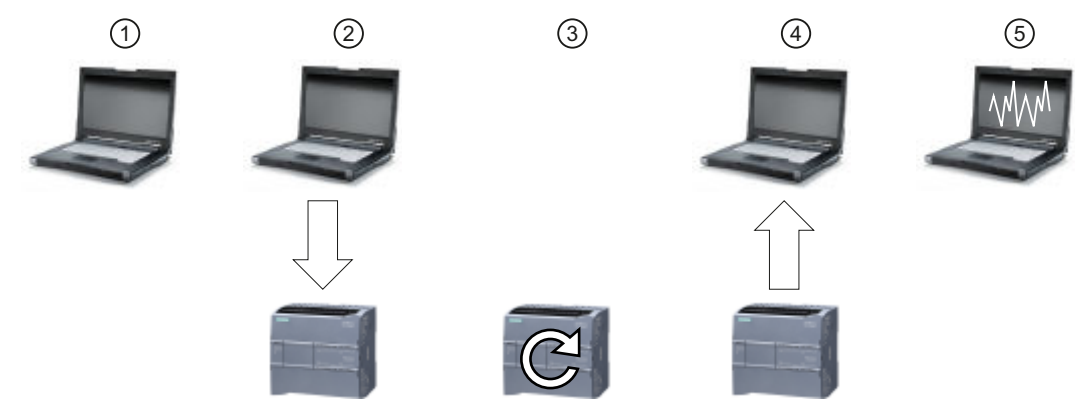

La seguente figura rappresenta le diverse fasi della funzione di tracciamento:

- ① Configurare il tracciamento nell'apposito editor di STEP 7. È possibile configurare le seguenti opzioni:
  - Valori di dati da registrare
  - Durata della registrazione
  - Frequenza della registrazione
  - Condizione di trigger
- 2 Trasferire la configurazione del tracciamento da STEP 7 nel PLC.
- ③ Il PLC esegue il programma e, quando si verifica la condizione di trigger, inizia a registrare i dati di tracciamento.
- ④ Trasferire i valori registrati dal PLC in STEP 7.
- 5 Utilizzare gli strumenti di STEP 7 per analizzare i dati, rappresentarli graficamente e salvarli.

L'S7-1200 supporta due ordini di tracciamento con un massimo di 16 variabili per evento di trigger. Ogni ordine di tracciamento mette a disposizione 524288 byte di RAM per la registrazione dei valori di tracciamento e per l'overhead associato, ad es. indirizzi di variabili e indicazioni di data e ora.

#### Salvataggio delle misure di tracciamento nella memory card

La CPU S7-1200 può memorizzare le misure di tracciamento solo nella memory card. Se non è stata inserita la memory card nella CPU, quando il programma cerca di salvare le misure di tracciamento la CPU registra una voce nel buffer di diagnostica. La CPU limita lo spazio riservato alle misure di tracciamento in modo che rimanga sempre a disposizione 1 MB di memoria di caricamento esterna. Se una misura di tracciamento richiede più spazio di memoria di quanto ne sia disponibile, la CPU non la memorizza e registra una voce nel buffer di diagnostica.

15.20 Determinazione del tipo di condizione restituita da un SM 1231

Inoltre, se si seleziona "Sovrascrivi registrazione più vecchia" in STEP 7, la scrittura continua può ridurre la durata della memoria di caricamento. Selezionando "Sovrascrivi registrazione più vecchia", la CPU sostituisce le misure più vecchie con quelle più recenti, dopo aver salvato il numero configurato di misure di tracciamento, e continua il tracciamento e il salvataggio delle misure. Il procedimento di sovrascrittura delle misure più vecchie è utile per rilevare eventuali problemi intermittenti.

| Dispositivi                       |       |                                                 |     |                                   | 📑 Configurazione 🔛 🛛                                                                                    | Diagramma |
|-----------------------------------|-------|-------------------------------------------------|-----|-----------------------------------|----------------------------------------------------------------------------------------------------|-----------|
| 19                                | ··· 🖬 | 1 1 1 1 1 1 1 1 1 1 1 1 1 1 1 1 1 1 1           | 1 2 | t                                 |                                                                                                    | <b>1</b>  |
|                                   |       |                                                 |     |                                   |                                                                                                    |           |
| 💌 📴 Traces                        | ^     | <ul> <li>Configurazione</li> </ul>              | Π.  | Maxim and discontinue (ashedo di  | ma ma da l                                                                                              |           |
| 🔮 Aggiungi nuovo Trace            |       | Segnali                                         | 2   | Misure nel dispositivo (scheda di | memona)                                                                                                 |           |
| Trace                             |       | <ul> <li>Condizioni di registrazione</li> </ul> |     |                                   |                                                                                                    |           |
| 💌 🔛 Misure                        |       | Campionamento                                   |     |                                   | Salvataggio delle misure nel dispositivo (scheda di memoria)                                            |           |
| 🕨 🈹 Misure sovrapposte            |       | Trigger                                         |     | Numero di misure:                 | 1                                                                                                    |           |
| Dati proxy dei dispositivi        |       | Misure nel dispositivo                          |     | Humero ur maure.                  |                                                                                                    |           |
| Informazioni sul programma        |       |                                                 |     | Memoria richiesta                 | 514 kByte                                                                                               |           |
| 📓 Elenchi di testi di segnalazion | ۱.    |                                                 |     | Comportamento al raggiungimento   |                                                                                                    |           |
| Unità locali                      |       |                                                 |     | del numero                        | Sovrascrivi registrazione più vecchia 💌 🚹 Tenere presente che troppi ac<br>scrittura possono danneggiar | e la sche |

La CPU consente di memorizzare al massimo 999 risultati delle misure di tracciamento. Quando salva le misure di tracciamento nella memoria di caricamento esterna, la CPU non controlla la condizione di trigger per l'ordine di tracciamento. Al temine del salvataggio delle misure, la CPU riprende la ricerca delle condizioni di trigger.

## Accesso agli esempi

Per maggiori informazioni su come programmare un tracciamento, caricare la configurazione, caricare i dati di tracciamento e visualizzarli nell'analizzatore della logica consultare il sistema di informazione di STEP 7. Il capitolo del sistema "Utilizzo delle funzioni online e di diagnostica > Utilizzo della funzione Trace e Analizzatore logico" riporta alcuni esempi dettagliati.

Un altro ottimo riferimento è il manuale disponibile online "Industry Automation SIMATIC/SI-NAMICS, Uso delle funzioni Trace e Analizzatore logico" (https://support.industry.siemens.com/cs/ww/it/view/64897128).

# 15.20 Determinazione del tipo di condizione restituita da un SM 1231

Come spiegato nel capitolo Campi di misura degli ingressi analogici per la tensione e la corrente (SB e SM) (Pagina 1245) il modulo SM 1231 restituisce il valore di ingresso analogico 32767 (16#7FFF) sia per le condizioni di rottura conduttore che per le condizioni di overflow. Queste condizioni si applicano solo al modulo e non al canale. Per determinare quale delle due condizioni si è verificata si deve inserire della logica nel programma STEP 7. Per determinare il tipo di condizione eseguire le seguenti operazioni:

- Creare un OB di allarme di errore di diagnostica che verrà richiamato in caso di evento di diagnostica in ingresso o in uscita.
- Inserire un richiamo per l'istruzione RALRM.
- Impostare un array di byte per il parametro AINFO che contiene le informazioni sul tipo di condizione.
- Valutare i byte 32 e 33 della struttura AINFO di RALRM\_DB quando la CPU attiva l'OB di allarme di errore di diagnostica.

## Creazione di un OB di allarme di errore di diagnostica

Per poter determinare se si è verificata una condizione di rottura conduttore si deve creare un OB di allarme di errore di diagnostica. La CPU lo richiamerà in caso di evento di diagnostica in ingresso o in uscita.

Quando la CPU richiama l'OB di allarme di errore di diagnostica il parametro di ingresso LADDR specifica l'ID hardware del modulo in cui si è verificato l'errore. L'ID hardware per il modulo SM 1231 è indicato nella configurazione dei dispositivi di STEP 7 relativa al modulo.

## Richiamo dell'istruzione RALRM

Per programmare il richiamo dell'istruzione RALRM procedere nel seguente modo:

- 1. Inserire un richiamo per RALRM nel programma STEP 7.
- 2. Impostare il parametro di ingresso F\_ID sull'ID hardware del parametro LADDR dell'OB di allarme di errore di diagnostica.
- 3. Utilizzare un array di byte per i parametri di ingresso TINFO e AINFO. L'array deve avere una dimensione minima di 34 byte.

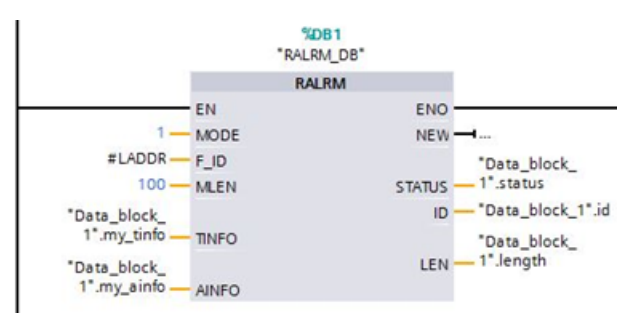

## Interpretazione di AINFO dopo un allarme di diagnostica

Dopo l'esecuzione dell'OB di allarme di errore di diagnostica l'array di byte AINFO contiene tutte le informazioni sulla diagnostica del modulo.

I byte 0 - 25 sono riservati all'intestazione. I byte per la diagnostica del modulo hanno le seguenti funzioni:

| Byte Descrizione                                                               |                                                                             |                        |  |  |  |  |
|--------------------------------------------------------------------------------|-----------------------------------------------------------------------------|------------------------|--|--|--|--|
| 26 e 27                                                                        | Valore di parola 16#8000 - indica che la diagnostica è di tipo PROFINET     |                        |  |  |  |  |
| 28 e 29   Parola contenente il numero di canale responsabile della diagnostica |                                                                             |                        |  |  |  |  |
| 30                                                                             | Pattern di bit aaabb000 che indica il tipo di canale (aaa) e di errore (bb) |                        |  |  |  |  |
|                                                                                | ааа                                                                         | bb                     |  |  |  |  |
|                                                                                | 000: riservato                                                              | 00: riservato          |  |  |  |  |
|                                                                                | 001: canale di ingresso                                                     | 01: errore in ingresso |  |  |  |  |
|                                                                                | 010: canale di uscita                                                       | 10: errore in uscita   |  |  |  |  |

15.20 Determinazione del tipo di condizione restituita da un SM 1231

| Byte    | Descrizione                                                                                                    |                                             |  |  |  |  |  |
|---------|----------------------------------------------------------------------------------------------------|---------------------------------------------|--|--|--|--|--|
| 30      | 011: canale di ingresso/uscita                                                                                                    | 11: errore in uscita, altri errori presenti |  |  |  |  |  |
| 31      | indicazione del formato dei dati<br>O: formato dei dati libero<br>1: Bit<br>2: due bit<br>3: quattro bit<br>4: Byte<br>5: parola (due byte)<br>6: doppia parola (quattro byte)<br>7: due doppie parole (otto byte)                                                                                                    |                                             |  |  |  |  |  |
| 32 e 33 | parola che definisce il tipo di errore:<br>16#0000: riservato<br>16#0001: cortocircuito<br>16#0002: sottotensione<br>16#0003: sovratensione<br>16#0004: sovraccarico<br>16#0005: sovratemperatura<br>16#0006: rottura conduttore<br>16#0007: superamento del limite superiore<br>16#0008: superamento del limite inferiore<br>16#0009: errore |                                             |  |  |  |  |  |

Si considerino ad esempio i byte 26 - 33 di questa struttura AINFO:

| 29 📶 | my_ainfo[26] | Byte | 16#0 | 16#80 |
|------|--------------|------|------|-------|
| 30 📶 | my_ainfo[27] | Byte | 16#0 | 16#00 |
| 31 📶 | my_ainfo[28] | Byte | 16#0 | 16#00 |
| 32 📶 | my_ainfo[29] | Byte | 16#0 | 16#00 |
| 33 📶 | my_ainfo[30] | Byte | 16#0 | 16#28 |
| 34 📶 | my_ainfo[31] | Byte | 16#0 | 16#05 |
| 35 📶 | my_ainfo[32] | Byte | 16#0 | 16#00 |
| 36 📶 | my_ainfo[33] | Byte | 16#0 | 16#07 |

- La parola nei byte 26 e 27 è 16#8000 e indica che si tratta di una diagnostica Profinet.
- La parola nei byte 28 e 29 è indica che si tratta di una diagnostica il canale 0 o per il modulo.
- Il byte 30 è 16#28 e, quando viene interpretato come pattern di bit aaa bb 00, è 001 01 000. Questo valore indica che si tratta della diagnostica per un canale di ingresso e di un errore in ingresso.
- Il byte 31 è 5 ed è un valore di parola
- Il valore di parola nei byte 32 e 33 è 16#0007 e indica il superamento del limite superiore.

Rilevando l'informazione AINFO di un evento di allarme di errore di diagnostica è quindi possibile determinare la natura dell'evento di diagnostica.

# 15.21 Back up e ripristino di una CPU

## 15.21.1 Opzioni di backup e ripristino

Nel corso del tempo è molto probabile che sia necessario apportare modifiche al sistema di automazione, ad esempio aggiungendo nuovi dispositivi, sostituendo quelli già presenti o adattando il programma utente. Se le modifiche causano un comportamento indesiderato e si dispone di un backup è possibile ripristinare la versione precedente dell'impianto. STEP 7 e la CPU S7-1200 mettono a disposizione diverse opzioni per il backup e il ripristino della configurazione hardware e software.

## Opzioni di backup

|                               | lstantanea dei valori<br>controllati                                                                                                    | Caricamento da un di-<br>spositivo (software)           | Caricamento del disposi-<br>tivo come nuova stazio-<br>ne (hardware e soft-<br>ware)                                                    | Caricamento del bac-<br>kup dal dispositivo<br>online                                                                                                    |
|-------------------------------|----------------------------------------------------------------------------------------------------|---------------------------------------------------------|----------------------------------------------------------------------------------------------------|----------------------------------------------------------------------------------------------------|
| Situazione concreta           | Ripristino di uno stato<br>specifico di un blocco<br>dati.<br>I valori attuali dei bloc-<br>chi dati completi di da-<br>ta e ora vengono ac-<br>quisiti nel progetto. | Caricamento di blocchi<br>da una CPU nel proget-<br>to. | Caricamento della confi-<br>gurazione hardware e<br>software da un dispositivo<br>nel progetto.                                         | Creazione di un backup<br>completo della CPU co-<br>me punto di ripristino.<br>La copia di backup è<br>coerente e non può es-<br>sere né modificata, né<br>aperta. |
| Requisiti                     | La CPU è presente nel<br>progetto. I blocchi dati<br>online e offline devono<br>essere identici.                                                                      | La CPU è presente nel<br>progetto.                      | Il dispositivo è disponibile<br>nel catalogo hardware di<br>TIA Portal. I file HSP o GSD<br>eventualmente necessari<br>sono installati. | -                                                                                                    |
| Utilizzabile nel modo         | RUN, STOP                                                                                                    | RUN, STOP                                               | RUN, STOP                                                                                                    | STOP                                                                                                    |
| Utilizzabile per le CPU<br>F  | Sì                                                                                                    | Sì                                                      | No                                                                                                    | Sì                                                                                                    |
| ll backup è modificabi-<br>le | Sì                                                                                                    | Sì                                                      | Sì                                                                                                    | No                                                                                                    |

La seguente tabella riepiloga le opzioni di backup e di ripristino delle CPU S7:

15.21 Back up e ripristino di una CPU

## Contenuto del backup

La seguente tabella indica quali dati possono essere caricati e inclusi nel backup e con quali opzioni:

|                                                                                                    | lstantanea dei valo-<br>ri controllati | Caricamento da un<br>dispositivo (software) | Caricamento del disposi-<br>tivo come nuova stazio-<br>ne (hardware e soft-<br>ware) | Caricamento del bac-<br>kup dal dispositivo<br>online |
|----------------------------------------------------------------------------------------------------|----------------------------------------|---------------------------------------------|--------------------------------------------------------------------------------------|-------------------------------------------------------|
| Valori attuali dei blocchi<br>dati                                                                                        | Istantanea eseguibile                  | Caricamento eseguibi-<br>le                 | Caricamento eseguibile                                                               | Backup eseguibile                                     |
| Blocchi software                                                                                                    | -                                      | Caricamento eseguibi-<br>le                 | Caricamento eseguibile                                                               | Backup eseguibile                                     |
| Variabili PLC (nomi delle<br>variabili e costanti)                                                                        | -                                      | Caricamento eseguibi-<br>le                 | Caricamento eseguibile                                                               | Backup eseguibile                                     |
| Oggetti tecnologici                                                                                                    | -                                      | Caricamento eseguibi-<br>le                 | Caricamento eseguibile                                                               | Backup eseguibile                                     |
| Configurazione hardware                                                                                                   | -                                      | -                                           | Caricamento eseguibile                                                               | Backup eseguibile                                     |
| Tabelle di controllo (Web<br>server)                                                                                      | -                                      | -                                           | Caricamento non esegui-<br>bile                                                      | Backup eseguibile                                     |
| Dati locali, memorie di<br>merker, temporizzatori,<br>contatori e immagine di<br>processo                                 | lstantanea non ese-<br>guibile         | Caricamento non ese-<br>guibile             | Caricamento non esegui-<br>bile                                                      | Backup eseguibile                                     |
| Archivi e ricette (PLC)                                                                                                   | -                                      | -                                           | -                                                                                    | Backup eseguibile                                     |
| Dati generici contenuti<br>nella memory card<br>SIMATIC, ad esempio la<br>Guida ai blocchi di pro-<br>gramma o i file GSD | _                                      | -                                           | -                                                                                    | Backup eseguibile                                     |

## Aspetti particolari da considerare durante il backup dei valori attuali

La funzione "backup dal dispositivo online" esegue il backup dei valori attuali delle variabili impostate come "a ritenzione". Per garantire la coerenza dei dati a ritenzione si deve disattivare l'accesso in scrittura ai dati durante il backup.

Se la CPU passa da STOP a RUN i valori attuali dei dati non a ritenzione vengono reimpostati sui valori di avvio. Il backup della CPU contiene quindi i valori di avvio dei dati non a ritenzione.

## 15.21.2 Backup di una CPU online

Fare il backup della configurazione può essere utile per poter ripristinare una configurazione specifica. La configurazione memorizzata nel backup può essere infatti ripristinata in un momento successivo.

## Presupposti

Si possono creare tutti i backup che si ritiene necessari e salvare configurazioni diverse per la stessa CPU. Prima di fare il backup si devono eseguire le seguenti operazioni:

- Creare la CPU nel progetto STEP 7.
- Collegare la CPU direttamente al dispositivo di programmazione/PC attraverso l'interfaccia PROFINET della CPU. Le operazioni di backup e di ripristino non supportano le interfacce PROFIBUS dei CM.
- Portare online la CPU (se è offline viene collegata automaticamente durante il backup).
- Accertarsi che la CPU sia in "STOP" (in caso contrario durante il backup viene chiesto se si autorizza il passaggio della CPU in STOP).

## Procedimento

Per fare il backup della configurazione attuale di una CPU procedere nel seguente modo:

- 1. Selezionare la CPU nella navigazione del progetto
- Selezionare il comando "Carica backup del dispositivo online" nel menu "Online". Se richiesto, inserire la password per l'accesso in lettura alla CPU e autorizzare l'impostazione della CPU nel modo "STOP".

#### Risultato

I backup vengono denominati con il nome della CPU e la data e l'ora del backup. Il backup comprende tutti i dati necessari per ripristinare una particolare configurazione della CPU. La CPU effettua il backup dei seguenti dati:

- Contenuto della memory card (se presente), altrimenti contenuto della memoria di caricamento interna
- Aree di memoria a ritenzione di blocchi dati, contatori e merker
- Altri contenuti della memoria a ritenzione, quali i parametri degli indirizzi IP

Il backup contiene i valori attuali della CPU, ma non il buffer di diagnostica. Il backup non contiene la password per la protezione dei dati di configurazione PLC riservati. 15.21 Back up e ripristino di una CPU

I backup sono contenuti nella cartella "Backup online" della CPU nella navigazione del progetto. La seguente figura mostra una CPU S7-1200 per cui sono stati creati due backup:

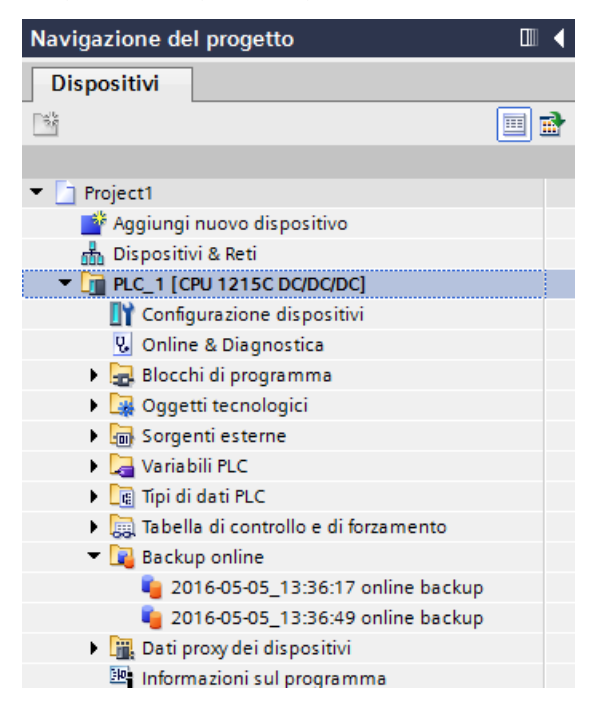

#### NOTA

Il backup della CPU online può essere effettuato anche con SIMATIC Automation Tool (SAT) o con la pagina Web standard Backup online (Pagina 818).

Quando si si esegue il backup dei file da STEP 7, STEP 7 li salva nel progetto di STEP 7. Quando si esegue il backup dei file dal Web server, il PC o il dispositivo li salvano nella cartella Download di default. I file di backup di STEP 7 non possono essere ripristinati dal Web server e quelli del Web server non possono essere ripristinati da STEP 7. È invece possibile salvare i file di backup di STEP 7 direttamente nella cartella Download del PC o del dispositivo. In questo modo i file possono essere ripristinati dal Web server.

## Salvataggio dei file di backup nel PC o nel dispositivo

Per salvare un file di backup nel PC o nel dispositivo procedere nel seguente modo:

- 1. Fare clic su un file della cartella Backup online della navigazione del progetto.
- 2. Selezionare "Salva con nome" nel menu di scelta rapida.
- 3. Aprire il percorso della cartella in cui si vuole salvare il file, ad es. la cartella per i download impostata per default nel PC o nel dispositivo.
- 4. Fare clic su Salva.

## 15.21.3 Ripristino di una CPU

Se si dispone del backup di una configurazione della CPU, lo si può trasferire nella CPU. Durante il ripristino del backup la CPU passa in STOP. Se è stato configurato un livello di accesso per la CPU si deve specificare la password per l'accesso in lettura.

Il backup non contiene la password per la protezione dei dati di configurazione PLC riservati.

## AVVERTENZA

## Potenziali rischi di cybersicurezza durante il ripristino

Se si interrompe il processo di ripristino o si riaccende la CPU prima del completamento del processo, i livelli di protezione precedentemente configurati per la CPU vanno persi. Potenzialmente, ciò può consentire agli hacker con accesso alla rete di interrompere il funzionamento del processo.

Configurare la CPU in un ambiente sicuro. Non spegnere e riaccendere la CPU durante le operazioni di ripristino. Se si verifica un'interruzione dell'alimentazione durante un'operazione di ripristino, eseguire nuovamente l'operazione quando l'alimentazione è stata ripristinata.

L'interruzione del processo può causare la morte, gravi lesioni personali e/o danni materiali.

## AVVERTENZA

## Ripristino dei backup con contenuto sconosciuto

Se si ripristina un backup con contenuto sconosciuto si possono causare funzionamenti anomali o errori di programma.

Accertarsi quindi che il backup abbia una configurazione a stella con un contenuto noto. I malfunzionamenti e/o gli errori del programma possono causare la morte, gravi lesioni personali e/o danni materiali.

## Rispristino del backup in una CPU con protezione dei dati di configurazione PLC riservati

Se la CPU utilizza la protezione dei dati di configurazione PLC riservati (Pagina 154), assicurarsi che la password per la protezione dei dati di configurazione PLC riservati configurata nel file di backup corrisponda a quella della CPU.

Se le password non corrispondono, la CPU non può passare in RUN.

Se si cerca di ripristinare un file di backup che utilizza una password per la protezione dei dati di configurazione PLC riservati diversa da quella della CPU, il ripristino viene eseguito correttamente. Tuttavia, la CPU si riavvia con uno stato di errore perché la protezione dei dati di configurazione PLC riservati non corrisponde a quella del progetto che è stato ripristinato. In questo caso si deve impostare la protezione dei dati di configurazione PLC riservati della CPU in modo che corrisponda al progetto ripristinato. Per impostare o eliminare la password per la protezione dei dati di configurazione PLC riservati uno dei seguenti modi:

- SIMATIC Automation Tool V4.0 SP3 o superiore
- TIA Portal, Online e di diagnostica (Pagina 1100)
- SIMATIC memory card (Pagina 121)

15.21 Back up e ripristino di una CPU

## Presupposti

Prima di ripristinare un backup eseguire le seguenti operazioni:

- Verificare che il progetto STEP 7 contenga una configurazione per la CPU e un backup precedente.
- Collegare la CPU direttamente al dispositivo di programmazione attraverso l'interfaccia PROFINET della CPU.
- La CPU deve trovarsi nello stato di funzionamento STOP.
- Se è stato configurato un livello di protezione (Pagina 160) per la CPU, accertarsi di conoscere la password.

## Procedimento

Per ripristinare un backup procedere nel seguente modo:

- 1. Aprire la CPU nell'albero del progetto in modo da visualizzare gli oggetti del livello inferiore.
- 2. Selezionare il backup che si vuole ripristinare nella cartella "Backup online".
- 3. Selezionare il comando "Carica nel dispositivo" nel menu "Online".
  - Se è stato stabilito il collegamento online (Pagina 1095) si apre la finestra "Carica anteprima" che visualizza gli allarmi e le operazioni necessarie per il caricamento.
  - Se non è stato stabilito il collegamento online si apre la finestra di dialogo "Caricamento avanzato" e si deve selezionare l'interfaccia per il collegamento.
- 4. Controllare gli allarmi nella finestra di dialogo "Carica anteprima" e, se necessario, selezionare le operazioni nella colonna "Operazione".
- 5. Fare clic sul pulsante "Carica" (il pulsante compare non appena è possibile effettuare il caricamento).
- 6. STEP 7 ripristina il backup nella CPU. Dalla finestra "Risultati del caricamento" si può verificare se il caricamento è stato eseguito correttamente ed eseguire eventuali operazioni necessarie.
- 7. Dopo aver preso visione della finestra di dialogo "Risultati del caricamento" fare clic sul pulsante "Fine".

Se richiesto, inserire la password per l'accesso completo alla CPU e autorizzare l'impostazione della CPU nel modo "STOP".

STEP 7 ripristina il contenuto del backup nella CPU e la riavvia.

#### NOTA

Il backup della CPU online può essere ripristinato anche dalla pagina Web standard Backup online del Web server (Pagina 818).

Dati tecnici

## A.1 Sito web per il servizio di assistenza Siemens "Industry Online Support"

Il sito web Industry Online Support di Siemens (<u>https://support.industry.siemens.com/cs/ww/it/</u>) mette a disposizione del cliente informazioni tecniche sui prodotti descritti nel presente manuale.

# A.2 Dati tecnici generali

## Conformità alle norme

Il sistema di automazione S7-1200 è conforme alle seguenti norme e specifiche per i test. I criteri adottati nei test dell'S7-1200 si basano sulle norme e le specifiche descritte di seguito. Si noti che non tutti i modelli di S7-1200 hanno la certificazione relativa a queste norme e che lo stato delle certificazioni può cambiare senza alcun preavviso. È responsabilità propria determinare le certificazioni applicabili facendo riferimento ai valori nominali impressi sul prodotto. L'elenco aggiornato dei prodotti e delle relative certificazioni può essere richiesto al proprio rappresentante Siemens.

## **Omologazione CE**

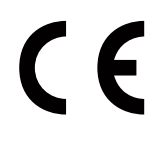

Il sistema di automazione S7-1200 soddisfa i requisiti e gli obiettivi di sicurezza stabiliti dalle direttive CE sotto indicate ed è conforme alle norme europee armonizzate (EN) sui controllori a logica programmabile pubblicate nelle Gazzette Ufficiali della Comunità Europea.

- 2014/35/UE "Materiale elettrico destinato ad essere adoperato entro taluni limiti di tensione" (Direttiva Bassa Tensione)
- 2014/30/UE Compatibilità elettromagnetica (Direttiva CEM)
- 2014/34/UE "Apparecchi e sistemi di protezione destinati ad essere utilizzati in atmosfera potenzialmente esplosiva" (Direttiva sulla protezione dalle esplosioni)
- 2011/65/UE "Restrizione dell'uso di determinate sostanze pericolose nelle apparecchiature elettriche ed elettroniche" (Direttiva RoHS)

Le dichiarazioni di conformità UE per le rispettive autorità sono disponibili presso: Siemens AG Digital Industries Factory Automation P.O. Box 1963 D-92209 Amberg Le dichiarazioni di conformità UE sono inoltre scaricabili dal sito web del Siemens Industry Online Support, alla parola chiave "Dichiarazione di conformità".

## **UK Conformity Assessed marking**

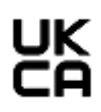

Il sistema di automazione S7-1200 è conforme agli standard britannici (BS) pertinenti per i controllori programmabili, pubblicati nell'elenco consolidato ufficiale del governo britannico. Il sistema di automazione S7-1200 soddisfa i requisiti e gli obiettivi di protezione dei seguenti regolamenti e delle relative modifiche:

- Electrical Equipment (Safety) Regulations 2016 (Low-Voltage)
- Electromagnetic Compatibility Regulations 2016 (EMC)
- Equipment and Protective Systems Intended for use in Potentially Explosive Atmospheres Regulations 2016 (Explosion Protection)
- Regulations on the restriction of the use of certain hazardous substances in electrical and electronic equipment 2012 (RoHS).

Le dichiarazioni di conformità UK per le rispettive autorità sono disponibili presso: Siemens AG Digital Industries Factory Automation P.O. Box 1963 D-92209 Amberg La dichiarazione di conformità UK è inoltre scaricabile dal sito web del Siemens Industry Online Support, alla parola chiave "Dichiarazione di conformità".

## **Omologazione cULus**

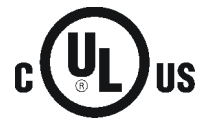

Underwriters Laboratories Inc. in conformità a:

- Underwriters Laboratories, Inc.: UL 508 Listed (Apparecchiature di controllo per uso industriale)
- Canadian Standards Association: CSA C22.2 n. 142 (Apparecchiature di controllo dei processi)

## NOTA

La serie SIMATIC S7-1200 è conforme alla norma CSA.

Il logo cULus indica che l'S7-1200 è stato verificato e certificato presso gli Underwriters Laboratories (UL) in base alle norme UL 508 e CSA 22.2 n. 142.

## Omologazione cULus HAZ. LOC.

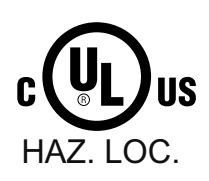

Underwriters Laboratories Inc. in conformità con:

- ANSI/ISA 12.12.01
  - CAN/CSA C22.2 n. 213 (aree pericolose) APPROVATO per l'uso in Classe I, Divisione 2, Gruppo A, B, C, D T3C; Classe I, Zona 2, Gruppo IIC T3 Istruzioni di installazione per cULus haz.loc.
- AVVERTENZA Pericolo di esplosione Non scollegare mentre il circuito è sotto tensione a meno che non ci si sia accertati che l'area non è pericolosa.
- AVVERTENZA Pericolo di esplosione La sostituzione dei componenti può pregiudicare l'idoneità all'uso in Classe I, Divisione 2 o Zona 2.
- Questa apparecchiatura è idonea per l'uso in Classe I, Divisione 2, Gruppi A, B, C e D, Zona 2, Gruppo IIC o luoghi non pericolosi.

ECCEZIONE IMPORTANTE: Vedere le specifiche tecniche relative al numero di ingressi e di uscite consentiti contemporaneamente. Alcuni modelli sono declassati a Ta =  $60 \degree$ C.

## **Omologazione FM**

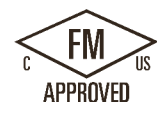

Omologazioni FM

Classe n. 3600, 3611 (ANSI/UL 121201), 3810 (ANSI/UL 61010-1), Standard CSA C22.2 n° 0-10, C22.2 n° 213, C22.2 n° 61010-1 Omologato per l'impiego in: Classe I, Categoria 2, Gruppi A, B, C, D, Classe di temperatura T3C Ta = 60 °C [CA, US] Classe I, Zona 2, Gruppo IIC, Classe di temperatura T3 Ta = 60 °C [US] Installazione in classe canadese I, Zona 2 secondo CEC 18-150 [CA] ECCEZIONE IMPORTANTE: Vedere le specifiche tecniche relative al numero di ingressi e di uscite consentiti contemporaneamente. Alcuni modelli sono declassati a Ta = 60 °C.

## AVVERTENZA

#### Rischio derivante dalla sostituzione dei componenti

La sostituzione dei componenti può rendere l'apparecchiatura non idonea agli ambienti di classe I, divisione 2 e zona 2.

La riparazione delle unità deve essere eseguita esclusivamente da un centro di assistenza Siemens autorizzato.

La sostituzione impropria non autorizzata dei componenti può causare la morte, gravi lesioni alle persone e/o danni alle cose.

## **Omologazione ATEX**

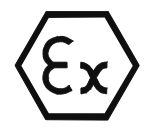

Secondo EN 60079-7 (Apparato elettrico per atmosfere potenzialmente esplosive; Parte 7: Sicurezza aumentata "e") e EN CEI 60079-0 (Apparato elettrico per atmosfere potenzialmente esplosive per la presenza di gas - Parte 0: Requisiti generali). Il 3 G Ex ec IIC T3 Gc

UL 21 ATEX 2622X

Condizioni d'utilizzo particolari:

- 1. L'apparecchio deve essere impiegato solo in aree di non più di 2 gradi di inquinamento atmosferico, in conformità allo standard EN 60664-1.
- 2. L'apparecchio deve essere installato in una custodia che garantisca un grado di protezione pari o superiore a IP54 in conformità allo standard EN 60079-7.
- 3. Deve essere garantita una protezione dai transitori, impostata a un livello non superiore al 140% della tensione nominale di picco sui morsetti di alimentazione dell'apparecchio.

## **Omologazione IECEx**

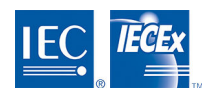

Secondo IEC 60079-7 (Atmosfere esplosive - Parte 7: Protezione delle apparecchiature mediante sicurezza aumentata "e") e IEC 60079-0 (Atmosfere esplosive - Parte 0: Apparecchiature - Requisiti generali).

Ex ec IIC T3 Gc IECEx UL 21.0107X

Condizioni d'utilizzo specifiche:

- 1. L'apparecchio deve essere impiegato solo in aree di non più di 2 gradi di inquinamento atmosferico, in conformità allo standard IEC 60664-1.
- 2. L'apparecchio deve essere installato in una custodia che garantisca un grado di protezione pari o superiore a IP54 in conformità allo standard IEC 60079-7.
- 3. Deve essere garantita una protezione dai transitori, impostata a un livello non superiore al 140% della tensione nominale di picco sui morsetti di alimentazione dell'apparecchio.

## **Omologazione UKEX**

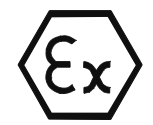

Secondo EN 60079-7 (Atmosfere esplosive - Parte 7: Protezione delle apparecchiature mediante sicurezza aumentata "e") e EN CEI 60079-0 (Atmosfere esplosive - Parte 0: Apparecchiature - Requisiti generali).

II 3 G Ex ec IIC T3 Gc UL 21UKEX2277X

Condizioni d'utilizzo specifiche:

- 1. L'apparecchio deve essere impiegato solo in aree di non più di 2 gradi di inquinamento atmosferico, in conformità allo standard EN 60664-1.
- 2. L'apparecchio deve essere installato in una custodia che garantisca un grado di protezione pari o superiore a IP54 in conformità allo standard EN 60079-7.
- 3. Deve essere garantita una protezione dai transitori, impostata a un livello non superiore al 140% della tensione nominale di picco sui morsetti di alimentazione dell'apparecchio.

## **Omologazione CCCEx**

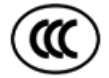

Secondo GB 3836.3 (Atmosfere esplosive - Parte 3: Protezione apparecchio tramite sicurezza aumentata "e")

GB 3836.1 (Atmosfere esplosive - Parte 1: Atmosfere esplosive - Requisiti generali) Ex ec IIC T3 Gc

Condizioni specifiche per un utilizzo sicuro:

- L'apparecchio deve essere impiegato solo in aree di non più di 2 gradi di inquinamento atmosferico, in conformità allo standard GB/T 16935.1.
- L'apparecchio deve essere installato in una custodia che garantisca un grado di protezione pari o superiore a IP54 in conformità allo standard GB 3836.3.
- Deve essere garantita una protezione dai transitori, impostata a un livello non superiore al 140% della tensione nominale di picco sui morsetti di alimentazione dell'apparecchio.

## Australia e Nuova Zelanda - RCM Mark (Regulatory Compliance Mark)

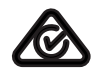

Il sistema di automazione S7-1200 soddisfa i requisiti stabiliti dalle norme AS/NZS 61000.6.4 e IEC 610000-6-4 (Classe A).

## Certificazione coreana

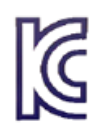

Il sistema di automazione S7-1200 soddisfa i requisiti stabiliti dalla certificazione coreana (marchio KC). È stato certificato come apparecchio di classe A, è destinato all'impiego nelle applicazioni industriali e non a un uso domestico.

# Certificazione dell'Unione doganale della Comunità Economica Euroasiatica (Bielorussia, Kazakistan, Federazione Russa)

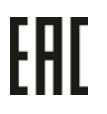

EAC (conformità Eurasiatica): Dichiarazione di conformità TR CU (Technical Regulation of Customs Union)

## Omologazione nel settore marittimo

I prodotti S7-1200 vengono periodicamente verificati da enti competenti che ne certificano la conformità alle norme rispetto alle esigenze di particolari settori di mercato e applicazioni. L'elenco aggiornato dei prodotti e delle relative certificazioni può essere richiesto al proprio rappresentante Siemens.

Società di certificazione:

- ABS (American Bureau of Shipping): U.S.A.
- BV (Bureau Veritas): Francia
- DNV (Det Norske Veritas): Norvegia
- GL (Germanischer Lloyd): Germania
- LRS (Lloyds Register of Shipping): Inghilterra
- Class NK (Nippon Kaiji Kyokai): Giappone

- Korean Register of Shipping: Corea
- CSS (China Classification Society): Cina

## Ambienti industriali

Il sistema di automazione S7-1200 è stato progettato per l'utilizzo negli ambienti industriali.

Tabella A-1 Ambienti industriali

| Campo di applicazione | Requisiti relativi alle emissioni | Requisiti relativi all'immunità |
|-----------------------|-----------------------------------|---------------------------------|
| Industriale           | EN 61000-6-4                      | EN 61000-6-2                    |

## Compatibilità elettromagnetica

La compatibilità elettromagnatica (CEM) è la capacità di un'apparecchiatura elettrica di funzionare nel modo previsto in presenza di interferenze elettromagnetiche e senza generare disturbi elettromagnetici di livello tale da compromettere il funzionamento di altre apparecchiature poste nelle vicinanze.

| Tabella A-2 | Immunità |
|-------------|----------|
|-------------|----------|

| Compatibilità elettromagnetica - Immunità secondo EN 61000-6-2                                 |                                                                                                    |  |
|------------------------------------------------------------------------------------------------|----------------------------------------------------------------------------------------------------|--|
| EN 61000-4-2<br>Scarica elettrostatica                                                         | Scarica elettrostatica in aria a 8 kV su tutte le superfici,<br>scarica elettrostatica a contatto a 6 kV sulle superfici conduttive esposte                                                            |  |
| EN 61000-4-3<br>Test di immunità a campi elettro-<br>magnetici irradiati a radiofrequen-<br>za | 80 MHz1000 MHz, 10V/m, 80% AM (1kHz)<br>1,4GHz 6GHz, 3V/m, 80% AM (1kHz)                                                                                                    |  |
| EN 61000-4-4<br>Burst transitori veloci                                                        | 2 kV, 5 kHz con rete di accoppiamento all'alimentazione AC e DC del sistema<br>2 kV, 5 kHz con accoppiamento agli I/O                                                                                  |  |
| EN 61000-4-5<br>Immunità alle sovratensioni                                                    | Sistemi AC - modo comune 2 kV, modo differenziale 1 kV,<br>sistemi DC - modo comune 2 kV, modo differenziale 1 kV.<br>Per i sistemi DC consultare il paragrafo seguente "Immunità alle sovratensioni". |  |
| EN 61000-4-6<br>Disturbi elettromagnetici condotti                                             | 150 kHz 80 MHz, 10 V RMS, 80% AM a 1kHz                                                                                                    |  |
| EN 61000-4-11<br>Buchi di tensione                                                             | Sistemi AC<br>0% per 1 ciclo, 40% per 12 cicli e 70% per 30 cicli a 60 Hz                                                                                                    |  |

Tabella A-3 Emissioni

| Compatibilità elettromagnetica - Emissioni condotte e irradiate secondo EN 61000-6-4 |                   |                                            |  |
|--------------------------------------------------------------------------------------|-------------------|--------------------------------------------|--|
| Emissioni condotte                                                                   | 0,15 MHz 0,5 MHz  | < 79 dBµV quasi picco, < 66 dBµV media     |  |
| Porte di alimentazione AC                                                            | 0,5 MHz 30 MHz    | < 73 dBµV quasi picco, < 60 dBµV media     |  |
| Emissioni condotte                                                                   | 0,15 MHz 0,5 MHz  | < 89 dBµV quasi picco, < 76 dBµV media     |  |
| Porte di alimentazione DC                                                            | 0,5 MHz 30 MHz    | < 83 dBµV quasi picco, < 70 dBµV media     |  |
| Emissioni irradiate                                                                  | 30 MHz 230 MHz    | < 40 dBµV/m quasi picco a 10 m             |  |
|                                                                                      | 230 MHz 1000 MHz  | < 47 dBµV/m quasi picco a 10 m             |  |
|                                                                                      | 1000 MHz 3000 MHz | < 76 dBµV/m picco, < 56 dBµV/m media a 3 m |  |
|                                                                                      | 3000 MHz 6000 MHz | < 80 dBµV/m picco, < 60 dBµV/m media a 3 m |  |

## Immunità alle sovratensioni

Il cablaggio di sistemi soggetti a sovratensioni dovute all'accoppiamento della corrente di fulmine devono essere dotati di protezione esterna. La specifica per la valutazione della protezione dalle sovratensioni dovute all'accoppiamento della corrente di fulmine è riportata nella norma EN 61000-4-5, con limiti di funzionamento definiti nella norma EN 61000-6-2. È necessario prevedere una protezione esterna per le CPU S7-1200 DC e i moduli I/O al fine di garantire che funzionino in modo sicuro anche se dovessero essere soggette a sovratensioni pari o superiori a quelle elencate nella specifica.

Più in basso sono elencati alcuni dispositivi che supportano la protezione necessaria per l'immunità alle sovratensioni. Questi dispositivi forniscono protezione solo se installati secondo la raccomandazioni del costruttore. È anche possibile utilizzare i dispositivi costruiti da altri produttori che hanno le stesse specifiche o con specifiche migliori:

| Tabella A-4 | Dispositivi che | supportano l | a protezione p    | oer l'immunità | alle sovratensioni |
|-------------|-----------------|--------------|-------------------|----------------|--------------------|
|             | B.5000.000      |              | a p. o coz. o o p |                |                    |

| Sottosistema                                              | Dispositivo di protezione                                              |  |
|-----------------------------------------------------------|------------------------------------------------------------------------|--|
| Alimentazione +24 V DC                                    | BLITZDUCTOR VT, BVT AVD 24, numero di ordinazione 918 422              |  |
| Industrial Ethernet                                       | DEHNpatch DPA M CLE RJ45B 48, numero di ordinazione 929 121            |  |
| RS-485:                                                   | BLITZDUCTOR XT, unità di base BXT BAS, numero di ordinazione 920 300   |  |
|                                                           | BLITZDUCTOR XT, modulo BXT ML2 BD HFS 5, numero di ordinazione 920 271 |  |
| RS-232:                                                   | BLITZDUCTOR XT, unità di base BXT BAS, numero di ordinazione 920 300   |  |
|                                                           | BLITZDUCTOR XT, modulo BXT ML2 BE 12, numero di ordinazione 920 222    |  |
| Ingressi digitali +24 V DC                                | DEHN, Inc., tipo DCO SD2 E 24, numero di ordinazione 917 988           |  |
| Uscite digitali +24 V DC e alimenta-<br>zione per sensori | DEHN, Inc., tipo DCO SD2 E 24, numero di ordinazione 917 988           |  |
| I/O analogici                                             | DEHN, Inc., tipo DCO SD2 E 12, numero di ordinazione 917.987           |  |
| Uscite relè                                               | nessuna richiesta                                                      |  |

## Condizioni ambientali

Tabella A-5 Spedizione e immagazzinaggio

| Condizioni ambientali - Spedizione e immagazzinaggio |                                                                           |  |  |
|------------------------------------------------------|---------------------------------------------------------------------------|--|--|
| EN 60068-2-2, test Bb, caldo secco                   | -40 °C +70 °C                                                             |  |  |
| e                                                    |                                                                           |  |  |
| EN 60068-2-1, test Ab, freddo                        |                                                                           |  |  |
| EN 60068-2-30, test Dd, caldo umi-                   | 25 °C 55 °C, 95% di umidità                                               |  |  |
| do                                                   |                                                                           |  |  |
| EN 60068-2-14, test Na, brusca va-                   | -40 ℃ +70 ℃, tempo di sosta di 3 ore, 2 cicli                             |  |  |
| riazione termica                                     |                                                                           |  |  |
| EN 60068-2-32, caduta libera                         | 0,3 m, 5 volte, imballato per la spedizione                               |  |  |
| Pressione atmosferica                                | 1140 540 hPa (corrispondente a un'altitudine compresa tra -1000 e 5000 m) |  |  |

Dati tecnici

A.2 Dati tecnici generali

Tabella A-6 Condizioni ambientali climatiche

| Condizioni ambientali - Condizion                                                                                                    | i ambientali climatiche                                                                                                    |  |  |  |  |
|----------------------------------------------------------------------------------------------------|----------------------------------------------------------------------------------------------------|--|--|--|--|
| Il sistema di automazione S7-1200 operative sono state definite in baso<br>• Classe 3M3 (requisiti meccanici)<br>• Classe 3K3 (requisiti climatici) | l sistema di automazione S7-1200 è adatto all'utilizzo nelle postazioni fisse protette dagli agenti atmosferici. Le condizioni<br>operative sono state definite in base ai requisiti della norma DIN IEC 60721-3-3:<br>Classe 3M3 (requisiti meccanici)<br>Classe 3K3 (requisiti climatici) |  |  |  |  |
| Campo di temperatura ambiente<br>(presa d'aria di 25 mm sotto l'uni-<br>tà)                                                                         | -20 °C 60 °C in caso di montaggio orizzontale,<br>-20 °C 50 °C in caso di montaggio verticale<br>95% di umidità senza condensa<br>Se non altrimenti specificato                                                                                                    |  |  |  |  |
| Pressione atmosferica                                                                                                    | 1140 795 hPa (corrispondente a un'altitudine compresa tra -1000 e 2000 m) <sup>1</sup>                                                                                                    |  |  |  |  |
| Concentrazione di sostanze inqui-                                                                                                    | $SO_2$ : < 0.5 ppm; H <sub>2</sub> S: < 0,1 ppm; RH < 60% senza condensa                                                                                                    |  |  |  |  |
| nanti                                                                                                    | ISA-S71.04 livello di gravità G1, G2, G3                                                                                                    |  |  |  |  |
| EN 60068-2-14, test Nb, variazione termica                                                                                                    | 0 ℃ 60 ℃                                                                                                    |  |  |  |  |
| EN 60068-2-27 Sollecitazioni mec-<br>caniche                                                                                                    | 15 g, impulso di 11 ms, 6 urti in ognuno dei 3 assi                                                                                                    |  |  |  |  |
| EN 60068-2-6 Vibrazione sinusoi-<br>dale                                                                                                    | Montaggio su guida DIN: 3,5 mm da 5 a 9 Hz, 1G da 8,4 a 150 Hz,<br>montaggio su pannello: 7,0 mm da 5 a 8,4 Hz; 2G da 8,4 a 150 Hz<br>10 oscillazioni per ogni asse, 1 ottava al minuto                                                                                                    |  |  |  |  |

<sup>1</sup> Questo grado di protezione si applica alle CPU S7-1200 AC con uscite o ingressi relè.

## Livello di contaminazione/categoria di sovratensione secondo IEC 61131-2

- Grado di inquinamento 2
- Categoria di sovratensione: Il

## Classe di protezione

• Classe di protezione I secondo EN 61131-2 (il conduttore di protezione non è necessario)

## Grado di protezione

- Protezione meccanica IP20, EN 60529
- Protegge dal contatto con alta tensione, come sperimentato su provino standard. Si richiede protezione esterna da polvere, sporcizia, acqua e corpi estranei di diametro < 12,5 mm.

## Tensioni nominali

Tabella A-7 Tensioni nominali

| Tensione nominale | Tolleranza                |
|-------------------|---------------------------|
| 24 V DC           | 20,4 28,8 V DC            |
| 120/230 V AC      | 85 V AC 264 VAC, 47 63 Hz |

#### NOTA

Quando un contatto meccanico abilita l'alimentazione in uscita verso la CPU S7-1200 o un qualsiasi modulo di ampliamento, invia il segnale "1" alle uscite digitali per circa 50 microsecondi. Questo può determinare il funzionamento imprevisto delle macchine o del processo e causare la morte o gravi lesioni al personale e/o danni alle apparecchiature. È importante tenerne conto in fase di progettazione, specialmente se si utilizzano dispositivi che reagiscono agli impulsi di breve durata.

## Protezione dall'inversione di polarità

Il circuito di protezione dall'inversione di polarità è disponibile in tutte le coppie di morsetti per l'alimentazione a +24 V DC o l'alimentazione di ingresso utente delle CPU, dei moduli di segnale (SM) e delle signal board (SB). Se si collegano coppie di morsetti diverse con polarità opposte si potrebbero causare danni al sistema.

Alcune porte di ingresso dell'alimentazione a 24 V DC del sistema S7-1200 sono interconnesse, ovvero un circuito logico comune collega tra loro più morsetti M. Sono interconnessi, ad esempio, i seguenti circuiti, se contrassegnati come "non isolati" nelle schede tecniche: l'alimentazione a 24 V DC della CPU, l'alimentazione del sensore della CPU, l'ingresso di alimentazione della bobina del relè di un SM e l'alimentazione di un ingresso analogico non isolato. Tutti i morsetti M non isolati devono essere collegati allo stesso potenziale di riferimento esterno.

## AVVERTENZA

# Rischi connessi al collegamento di morsetti M non isolati a potenziali di riferimento differenti

Se si collegano i morsetti M non isolati a potenziali di riferimento diversi si formano flussi di corrente indesiderati che possono danneggiare il PLC e le apparecchiature a cui è collegato o farli funzionare in modo imprevedibile.

È quindi importante accertarsi che i morsetti M non isolati del sistema S7-1200 siano collegati allo stesso potenziale di riferimento.

Il mancato rispetto di queste istruzioni può provocare danni o un funzionamento imprevisto e causare la morte o gravi lesioni alle persone e/o danni alle cose.

## Uscite DC

Il circuito di protezione dai cortocircuiti non è disponibile per le uscite DC delle CPU, dei moduli di segnale (SM) e delle signal board (SB).

## Durata di servizio dei relè

La figura più sotto riporta i dati utili tipici stimati sulla base di test di prova. Le prestazioni effettive possono variare in base all'applicazione specifica del relè. Per aumentare la durata di servizio dei contatti inserire un circuito di protezione esterno adatto al carico. I contatti normalmente chiusi hanno una durata tipica di circa un terzo rispetto a quelli normalmente aperti, in condizioni di carico induttivo e delle lampade.

Un circuito di protezione esterno aumenterà la durata di servizio dei contatti.

Tabella A-8 Dati utili tipici

| Dati per la selezione di un attuatore          |            |            |                                     |  |
|------------------------------------------------|------------|------------|-------------------------------------|--|
| Corrente termica continua                      | 2 A max.   |            |                                     |  |
| Capacità di commutazione e durata dei contatti |            |            |                                     |  |
| Per carico ohmico                              | Tensione   | Corrente   | Numero di cicli di esercizio (tip.) |  |
|                                                | 24 V DC    | 2,0 A      | 0,1 milioni                         |  |
|                                                | 24 V DC    | 1,0 A      | 0,2 milioni                         |  |
|                                                | 24 V DC    | 0,5 A      | 1,0 milioni                         |  |
|                                                | 48 V AC    | 1,5 A      | 1,5 milioni                         |  |
|                                                | 60 V AC    | 1,5 A      | 1,5 milioni                         |  |
|                                                | 120 V AC   | 2,0 A      | 1,0 milioni                         |  |
|                                                | 120 V AC   | 1,0 A      | 1,5 milioni                         |  |
|                                                | 120 V AC   | 0,5 A      | 2,0 milioni                         |  |
|                                                | 230 V AC   | 2,0 A      | 1,0 milioni                         |  |
|                                                | 230 V AC   | 1,0 A      | 1,5 milioni                         |  |
|                                                | 230 V AC   | 0,5 A      | 2,0 milioni                         |  |
| Per carico induttivo (secondo                  | Tensione   | Corrente   | Numero di cicli di esercizio (tip.) |  |
| IEC 947-5-1 DC13/AC15)                         | 24 V DC    | 2,0 A      | 0,05 milioni                        |  |
|                                                | 24 V DC    | 1,0 A      | 0,1 milioni                         |  |
|                                                | 24 V DC    | 0,5 A      | 0,5 milioni                         |  |
|                                                | 24 V AC    | 1,5 A      | 1,0 milioni                         |  |
|                                                | 48 V AC    | 1,5 A      | 1,0 milioni                         |  |
|                                                | 60 V AC    | 1,5 A      | 1,0 milioni                         |  |
|                                                | 120 V AC   | 2,0 A      | 0,7 milioni                         |  |
|                                                | 120 V AC   | 1,0 A      | 1,0 milioni                         |  |
|                                                | 120 V AC   | 0,5 A      | 1,5 milioni                         |  |
|                                                | 230 V AC   | 2,0 A      | 0,7 milioni                         |  |
|                                                | 230 V AC   | 1,0 A      | 1,0 milioni                         |  |
|                                                | 230 V AC   | 0,5 A      | 1,5 milioni                         |  |
| Attivazione di un ingresso digitale            | Possibile  |            |                                     |  |
| Frequenza di commutazione                      |            |            |                                     |  |
| Meccanica                                      | Max. 10 Hz | Max. 10 Hz |                                     |  |

| Dati per la selezione di un attuatore                   |             |  |
|---------------------------------------------------------|-------------|--|
| Per carico ohmico                                       | Max. 1 Hz   |  |
| Con carico induttivo (secondo IEC<br>947-5-1 DC13/AC15) | Max. 0,5 Hz |  |
| Con carico lampade                                      | Max. 1Hz    |  |

## Ritenzione nella memoria interna della CPU

- Tempo di vita dei dati a ritenzione e dei log di dati: 10 anni
- Ritenzione dati allo spegnimento, resistenza ai cicli di scrittura: 2 milioni di cicli
- Dati del log di dati resistenza ai cicli di scrittura: 500 milioni di voci di log

#### NOTA

## Effetti dei log di dati sulla memoria interna della CPU

Ogni scrittura sul log di dati utilizza almeno 2 KB di memoria. Se il programma scrive di frequente piccole quantità di dati, utilizza per lo meno 2 KB di memoria a ogni operazione di scrittura. Per un'implementazione più efficace si consiglia di riunire gli elementi di dati di piccole dimensioni in blocchi dati (DB) e di scrivere i blocchi sul log con minor frequenza.

Se il programma scrive molte voci di log con una frequenza elevata, potrebbe essere consigliabile utilizzare una memory card SD sostituibile.

# A.3 Specifiche di altitudine

| Descrizione        | Numero di articolo | Versione         | Altitudine di in-<br>stallazione massi-<br>ma |
|--------------------|--------------------|------------------|-----------------------------------------------|
| S7-1200 standard   |                    |                  |                                               |
| CPU 1211C DC/DC/DC | 6ES7211-1AE40-0XB0 | FS10 o superiore | 5.000 m                                       |
| CPU 1212C DC/DC/DC | 6ES7212-1AE40-0XB0 | FS10 o superiore | 5.000 m                                       |
| CPU 1214C DC/DC/DC | 6ES7214-1AG40-0XB0 | FS10 o superiore | 5.000 m                                       |
| CPU 1215C DC/DC/DC | 6ES7215-1AG40-0XB0 | FS10 o superiore | 5.000 m                                       |
| CPU 1217C DC/DC/DC | 6ES7217-1AG40-0XB0 | FS10 o superiore | 5.000 m                                       |

Tabella A-9 CPU S7-1200 per un'altitudine di installazione massima di 5.000 m

Tabella A-10 Moduli I/O S7-1200 per un'altitudine di installazione massima di 5.000 m

| Descrizione                   | Numero di articolo | Versione         | Altitudine di in-<br>stallazione massi-<br>ma |
|-------------------------------|--------------------|------------------|-----------------------------------------------|
| Moduli I/O S7-1200 standard   |                    |                  |                                               |
| SM 1221, 8 DI, 24 V DC        | 6ES7221-1BF32-0XB0 | FS02 o superiore | 5.000 m                                       |
| SM 1221, 16 DI, 24 V DC       | 6ES7221-1BH32-0XB0 | FS03 o superiore | 5.000 m                                       |
| SB 1221, 4 DI, 5 V DC 200 kHz | 6ES7221-3AD30-0XB0 | FS03 o superiore | 5.000 m                                       |

## Dati tecnici

## A.3 Specifiche di altitudine

| Descrizione                                                   | Numero di articolo | Versione         | Altitudine di in-<br>stallazione massi-<br>ma |
|---------------------------------------------------------------|--------------------|------------------|-----------------------------------------------|
| SB 1221, 4 DI, 24 V DC<br>200 kHz                             | 6ES7221-3BD30-0XB0 | FS03 o superiore | 5.000 m                                       |
| SB 1222, 4 DQ, 5 V DC<br>200 kHz                              | 6ES7222-1AD30-0XB0 | FS03 o superiore | 5.000 m                                       |
| SB 1222, 4 DQ, 24 V DC<br>200 kHz                             | 6ES7222-1BD30-0XB0 | FS03 o superiore | 5.000 m                                       |
| SM 1222, 8 DO, 24 V DC                                        | 6ES7222-1BF32-0XB0 | FS02 o superiore | 5.000 m                                       |
| SM 1222, 16 DO, 24 V DC                                       | 6ES7222-1BH32-0XB0 | FS03 o superiore | 5.000 m                                       |
| SM 1222, 16 DO, 24 V DC,<br>sink                              | 6ES7222-1BH32-1XB0 | FS01 o superiore | 5.000 m                                       |
| SB 1223, 2 DI/2 DO, 24 V DC                                   | 6ES7223-0BD30-0XB0 | FS03 o superiore | 5.000 m                                       |
| SM 1223, 8 DI/8 DO, 24 V DC                                   | 6ES7223-1BH32-0XB0 | FS02 o superiore | 5.000 m                                       |
| SM 1223, 16 Dl/16 DO, 24 V<br>DC                              | 6ES7223-1BL32-0XB0 | FS03 o superiore | 5.000 m                                       |
| SM 1223, 16 DI/16 DO, 24 V<br>DC, sink                        | 6ES7223-1BL32-1XB0 | FS01 o superiore | 5.000 m                                       |
| SB 1223, 2 DI/2 DQ, 24 V DC                                   | 6ES7223-3BD30-0XB0 | FS03 o superiore | 5.000 m                                       |
| SB 1223, 2 DI/2 DQ, 5 V DC                                    | 6ES7223-3AD30-0XB0 | FS03 o superiore | 5.000 m                                       |
| SB 1231, 1 AI, +/-10 V DC                                     | 6ES7231-4HA30-0XB0 | FS04 o superiore | 5.000 m                                       |
| SM 1231, 4 AI, +/-10 V, +/-5 V,<br>+/-2.5 V                   | 6ES7231-4HD32-0XB0 | FS05 o superiore | 5.000 m                                       |
| SM 1231, 8 AI, +/-10 V, +/-5 V,<br>+/-2.5 V                   | 6ES7231-4HF32-0XB0 | FS05 o superiore | 5.000 m                                       |
| SM 1231, 4 AI, +/-10 V, +/-5 V,<br>+/- 2.5 V, +/-1.25, 16 bit | 6ES7231-5ND32-0XB0 | FS02 o superiore | 5.000 m                                       |
| SB 1231 RTD, 1 AI RTD, Pt100<br>e Pt1000                      | 6ES7231-5PA30-0XB0 | FS04 o superiore | 5.000 m                                       |
| SM 1231 RTD, 4xAl                                             | 6ES7231-5PD32-0XB0 | FS02 o superiore | 5.000 m                                       |
| SM 1231 RTD, 8xAl                                             | 6ES7231-5PF32-0XB0 | FS02 o superiore | 5.000 m                                       |
| SM 1231 TC, 4 AI                                              | 6ES7231-5QD32-0XB0 | FS02 o superiore | 5.000 m                                       |
| SB 1231 TC, 1 AI                                              | 6ES7231-5QA30-0XB0 | FS04 o superiore | 5.000 m                                       |
| SM 1231 TC, 8 AI                                              | 6ES7231-5QF32-0XB0 | FS02 o superiore | 5.000 m                                       |
| SB 1232, 1 AO, +/-10 V DC                                     | 6ES7232-4HA30-0XB0 | FS03 o superiore | 5.000 m                                       |
| SM 1232, 2 AO, +/-10 V                                        | 6ES7232-4HB32-0XB0 | FS04 o superiore | 5.000 m                                       |
| SM 1232, 4 AO, +/-10 V                                        | 6ES7232-4HD32-0XB0 | FS04 o superiore | 5.000 m                                       |
| SM 1234, 4 AI/2 AO, +/-10                                     | 6ES7234-4HE32-0XB0 | FS06 o superiore | 5.000 m                                       |
| CM 1241, RS232                                                | 6ES7241-1AH32-0XB0 | FS01 o superiore | 5.000 m                                       |
| CM 1241, RS422/485                                            | 6ES7241-1CH32-0XB0 | FS03 o superiore | 5.000 m                                       |
| CB 1241, RS485                                                | 6ES7241-1CH30-1XB0 | FS03 o superiore | 5.000 m                                       |
| SM1278 master IO-Link                                         | 6ES7278-4BD32-0XB0 | FS03 o superiore | 5.000 m                                       |

| Altitudine di installazione                                   | Fattore di declassamento per la tem-<br>peratura ambiente <sup>1)</sup> |
|---------------------------------------------------------------|-------------------------------------------------------------------------|
| -1.000 m 2.000 m                                              | 1.0                                                                     |
| 2.000 m 3.000 m                                               | 0.9                                                                     |
| 3.000 m 4.000 m                                               | 0.8                                                                     |
| 4.000 m 5.000 m                                               | 0.7                                                                     |
| <sup>1)</sup> Il valore base per l'applicazione del fattore d | di declassamento è costituito dalla massima temperatura                 |

Tabella A-11 Limiti massimi della temperatura ambiente rispetto all'altitudine di installazione

#### NOTA

• È consentita l'interpolazione lineare tra le altitudini.

ambiente consentita a un'altitudine di 2000 m espressa in C°.

- I fattori di declassamento compensano la diminuzione dell'effetto di raffreddamento dell'aria alle altitudini elevate dovuto alla sua minore densità.
- Verificare la posizione di montaggio del modulo utilizzato specificata nei dati tecnici. La norma di riferimento è la IEC 61131-2:2017.
- Verificare che anche gli alimentatori utilizzati siano adatti alle altitudini > 2.000 m.

#### Effetti sulla disponibilità dei moduli

In caso di utilizzo alle altitudini superiori a 2000 m la maggiore radiazione cosmica presente incide anche sul tasso di guasto dei componenti elettronici (il cosiddetto "soft error rate"). A causa di questo fenomeno, in rari casi i moduli fail-safe commutano in uno stato sicuro. In ogni caso la sicurezza funzionale dei moduli viene pianamente mantenuta.

#### Marchi e omologazioni attualmente validi

#### NOTA

#### Informazioni sui componenti del sistema di automazione S7-1200

I marchi e le omologazioni impressi sui componenti del sistema di automazione S7-1200 fanno attualmente riferimento a un'altitudine massima di 2000 m s.l.m.

## Condizioni di spedizione e immagazzinaggio dei moduli

Il sistema S7-1200 è conforme alle specifiche di spedizione e immagazzinaggio stabilite dalla norma IEC 61131-2. Le seguenti informazioni sono valide per i moduli spediti e/o immagazzinati nell'imballaggio originale:

Tabella A-12 Condizioni di spedizione e immagazzinaggio dei moduli S7-1200

| Tipo di condizioni    | Campo ammesso                                                                   |
|-----------------------|---------------------------------------------------------------------------------|
| Pressione atmosferica | Da 1140 a 540 hPa (corrispondenti a una altezza<br>compresa tra -1000 e 5000 m) |

A.4 Assegnazione dei pin della porta dell'interfaccia PROFINET X1

# A.4 Assegnazione dei pin della porta dell'interfaccia PROFINET X1

La CPU S7-1200 si collega alla rete PROFINET con un connettore femmina standard RJ45. L'assegnazione dei pin del connettore dipende dal tipo di CPU.

#### CPU con una sola porta

Le CPU con una sola porta (CPU 1211C, CPU 1212C e CPU 1214C) hanno la seguente configurazione dei pin Ethernet MDI standard:

| Piedino | Nome del se-<br>gnale | Descrizione       | Assegnazione dei pin del connetto-<br>re femmina RJ45 |
|---------|-----------------------|-------------------|-------------------------------------------------------|
| 1       | TD+                   | Trasmissione dati |                                                       |
| 2       | TD-                   |                   |                                                       |
| 3       | RD+                   | Ricezione dati    |                                                       |
| 4       | GND                   | Terra             | 97554221                                              |
| 5       | GND                   |                   | X1P1                                                  |
| 6       | RD-                   | Ricezione dati    |                                                       |
| 7       | GND                   | Terra             |                                                       |
| 8       | GND                   |                   |                                                       |

#### CPU con due porte

Le porte delle CPU con due porte (CPU 1215C e CPU1217C) hanno la seguente configurazione dei pin Ethernet MDI standard:

| Piedino | Nome del se-<br>gnale | Descrizione       | Assegnazione dei pin del connetto-<br>re femmina RJ45 |
|---------|-----------------------|-------------------|-------------------------------------------------------|
| 1       | TD+                   | Trasmissione dati |                                                       |
| 2       | TD-                   |                   |                                                       |
| 3       | RD+                   | Ricezione dati    |                                                       |
| 4       | GND                   | Terra             |                                                       |
| 5       | GND                   |                   | X1P1 X1P2                                             |
| 6       | RD-                   | Ricezione dati    |                                                       |
| 7       | GND                   | Terra             |                                                       |
| 8       | GND                   |                   |                                                       |

#### NOTA

#### CPU con doppia porta

Il numero riportato sotto il pin indica che nelle CPU con doppia porta non vi è incrocio tra i pin. Le unità dispongono di switch Ethernet interno: le coppie TD+/- e RD+/- non devono essere incrociate internamente.

## Autonegoziazione

Se la configurazione della porta consente l'autonegoziazione, la CPU S7-1200 rileva automaticamente il tipo di cavo e, se necessario, inverte le linee di trasmissione/ricezione. Se la configurazione della porta disattiva l'autonegoziazione, la CPU disattiva l'inversione automatica. L'autonegoziazione può essere impostata nella finestra di dialogo per le opzioni della porta di TIA Portal. Si tratta di un'opzione avanzata delle proprietà della CPU specifica per l'interfaccia PROFINET (X1). Per maggiori informazioni consultare "Configurazione della porta PROFINET" nel paragrafo 11.2.3.4: "Configurazione dell'indirizzo IP per una CPU del progetto" (Pagina 561).

# A.5 CPU 1211C

## A.5.1 Dati tecnici e caratteristiche generali

Tabella A-13 Dati tecnici generali

| Dati tecnici                                            | CPU 1211C<br>AC/DC/relè             | CPU 1211C<br>DC/DC/relè | CPU 1211C<br>DC/DC/DC |
|---------------------------------------------------------|-------------------------------------|-------------------------|-----------------------|
| Numero di articolo                                      | 6ES7211-1BE40-0XB0                  | 6ES7211-1HE40-0XB0      | 6ES7211-1AE40-0XB0    |
| Dimensioni L x A x P (mm)                               | 90 x 100 x 75                       | •                       | •                     |
| Peso di spedizione                                      | 420 g                               | 380 g                   | 370 g                 |
| Dissipazione di potenza                                 | 10 W 8 W                            |                         | •                     |
| Corrente elettrica disponibile (bus<br>CM)              | 750 mA max. (5 V DC)                |                         |                       |
| Corrente elettrica disponibile<br>(24 V DC)             | 300 mA max. (alimentazione sensori) |                         |                       |
| Assorbimento di corrente ingressi<br>digitali (24 V DC) | 4 mA/ingresso utilizzati            |                         |                       |

Tabella A-14 Caratteristiche della CPU

| Dati tecnici                                                           |            | Descrizione                                                                                                    |  |
|------------------------------------------------------------------------|------------|----------------------------------------------------------------------------------------------------|--|
| Memoria utente                                                         | Lavoro     | 75 Kbyte                                                                                                    |  |
| (consultare "Dati<br>tecnici generali"                                 | Carico     | 1 Mbyte, interna, espandibile fino alla dimensione della scheda SD                                                                                                    |  |
| (Pagina 1137),<br>"Ritenzione nella<br>memoria interna<br>della CPU".) | Ritenzione | 14 Kbyte                                                                                                    |  |
| I/O digitali integrati                                                 |            | 6 ingressi/4 uscite                                                                                                    |  |
| I/O analogici integrati                                                |            | 2 ingressi                                                                                                    |  |
| Dimensione dell'immagine di processo                                   |            | 1024 byte di ingressi (I)/1024 byte di uscite (Q)                                                                                                    |  |
| Memoria di merker (M)                                                  |            | 4096 byte                                                                                                    |  |
| Memoria temporanea (locale)                                            |            | <ul> <li>16 Kbyte per gli OB di avvio e di ciclo compresi gli FB e le FC associati</li> <li>6 Kbyte per ciascuno degli altri livelli di priorità degli allarmi (inclusi gli FB e le FC)</li> </ul> |  |

<sup>1</sup> La velocità più bassa è utilizzabile quando si configura l'HSC per il modo di funzionamento in quadratura.

<sup>2</sup> Per i modelli di CPU con uscite relè è necessario installare una Signal Board digitale (SB) per utilizzare le uscite di impulsi.

#### Dati tecnici

A.5 CPU 1211C

| Dati tecnici                               | Descrizione                                                                                                    |
|--------------------------------------------|----------------------------------------------------------------------------------------------------|
| Ampliamento con moduli di I/O              | Nessuno                                                                                                    |
| Ampliamento con SB, CB, BB                 | 1 max.                                                                                                    |
| Ampliamento con moduli di comunicazione    | 3 CM max.                                                                                                    |
| Contatori veloci                           | Fino a 6 configurati per l'uso di qualsiasi ingresso integrato o SB. Consultare<br>"Assegnazione del pin dell'ingresso hardware" <u>(Pagina 524)</u> per la CPU 1211C:<br>assegnazioni di default degli indirizzi dell'HSC.<br>100/ <sup>1</sup> 80 kHz (Ia.0 Ia.5) |
| Uscite di impulsi <sup>2</sup>             | Fino a 4 configurate per l'uso di qualsiasi uscita integrata o SB<br>100 kHz (Qa.0 Qa.3)                                                                                                    |
| Ingressi di misurazione impulsi            | 6                                                                                                    |
| Allarmi di ritardo                         | 4 in totale con risoluzione di 1 ms                                                                                                    |
| Allarmi di schedulazione orologio          | 4 in totale con risoluzione di 1 ms                                                                                                    |
| Allarmi di fronte                          | 6 di fronte di salita e 6 di fronte di discesa (10 e 10 con signal board opzionale)                                                                                                    |
| Memory card                                | Memory card SIMATIC (opzionale)                                                                                                    |
| Precisione orologio hardware               | +/- 60 secondi/mese                                                                                                    |
| Tempo di ritenzione dell'orologio hardware | Tip. 20 giorni/min. 12 giorni a 40 °C (condensatore ad elevata capacità che non richiede manutenzione)                                                                                                    |

<sup>1</sup> La velocità più bassa è utilizzabile quando si configura l'HSC per il modo di funzionamento in quadratura.

<sup>2</sup> Per i modelli di CPU con uscite relè è necessario installare una Signal Board digitale (SB) per utilizzare le uscite di impulsi.

#### Tabella A-15 Prestazioni

| Tipo di istruzione                               |                       | Velocità di esecuzione            |                    |
|--------------------------------------------------|-----------------------|-----------------------------------|--------------------|
|                                                  |                       | Indirizzamento diretto (I, Q e M) | Accessi DB         |
| Booleano                                         |                       | 0,08 μs/istruzione                |                    |
| Trasferimento                                    | Move_Bool             | 0,3 μs/istruzione                 | 1,17 μs/istruzione |
|                                                  | Move_Word             | 0,137 μs/istruzione               | 1,0 μs/istruzione  |
|                                                  | Move_Real             | 0,72 µs/istruzione                | 1,0 μs/istruzione  |
| Operazioni<br>matematiche<br>con numeri<br>reali | Aggiungi numeri reali | 1,48 μs/istruzione                | 1,78 μs/istruzione |

## ΝΟΤΑ

Molte variabili hanno effetto sui tempi misurati. Le prestazioni durata superiori sono relative alle istruzioni più veloci in questa categoria e programmi privi di errori.
## A.5.2 Temporizzatori, contatori e blocchi di codice supportati dalla CPU 1211C

| Elemento       |                                         | Descrizione                                                                                                    |
|----------------|-----------------------------------------|----------------------------------------------------------------------------------------------------|
| Blocchi        | Тіро                                    | OB, FB, FC, DB                                                                                                    |
|                | Dimensione                              | Fino alla dimensione della memoria di lavoro                                                                                                    |
|                | Campo di indirizzi per FB, FC e<br>DB   | FB e FC: 1 65535 (ad es. FB 1 FB 65535)<br>DB: 1 59999                                                                                                    |
|                | Profondità di annidamento               | 16 dall'OB di ciclo o di avvio del programma<br>6 da qualsiasi OB1 di eventi di allarme                                                                                |
|                | Controllo                               | Lo stato di 2 blocchi di codice può essere controllato contemporanea-<br>mente                                                                                         |
| OB             | Ciclo del programma                     | Diversi                                                                                                    |
|                | Avviamento                              | Diversi                                                                                                    |
|                | Allarme di ritardo                      | 4 (1 per evento)                                                                                                    |
|                | Allarmi di schedulazione orolo-<br>gio  | 4 (1 per evento)                                                                                                    |
|                | Interrupt di processo                   | 50 (1 per evento)                                                                                                    |
|                | Allarmi di errore temporale             | 1                                                                                                    |
|                | Allarmi di diagnostica                  | 1                                                                                                    |
|                | Estrazione o inserimento di mo-<br>duli | 1                                                                                                    |
|                | Guasto del rack o della stazione        | 1                                                                                                    |
|                | Orologio                                | Diversi                                                                                                    |
|                | Stato                                   | 1                                                                                                    |
|                | Aggiornamento                           | 1                                                                                                    |
|                | Profilo                                 | 1                                                                                                    |
|                | MC-Interpolator                         | 1                                                                                                    |
|                | MC-Servo                                | 1                                                                                                    |
|                | MC-PreServo                             | 1                                                                                                    |
|                | MC-PostServo                            | 1                                                                                                    |
| Temporizzatori | Тіро                                    | IEC                                                                                                    |
|                | Quantità                                | Limitata solo dalla dimensione della memoria                                                                                                    |
|                | Memoria                                 | Struttura in DB, 16 byte per temporizzatore                                                                                                    |
| Contatori      | Тіро                                    | IEC                                                                                                    |
|                | Quantità                                | Limitata solo dalla dimensione della memoria                                                                                                    |
|                | Memoria                                 | <ul> <li>Struttura in DB, la dimensione dipende dal tipo di contatore</li> <li>SInt, USInt: 3 byte</li> <li>Int, UInt: 6 byte</li> <li>DInt, UDInt: 12 byte</li> </ul> |

Tabella A-16 Blocchi, temporizzatori e contatori supportati dalla CPU 1211C

<sup>1</sup> I programmi di sicurezza utilizzano due livelli di annidamento, perciò in questi programmi il programma utente ha una profondità di annidamento pari a quattro.

## A.5.3 Comunicazioni CPU 1211C

Tabella A-17 Comunicazione

| Dati tecnici                                    | Descrizione                                                                                           |
|-------------------------------------------------|----------------------------------------------------------------------------------------------------|
| Numero di porte                                 | 1                                                                                                    |
| Тіро                                            | Ethernet                                                                                              |
| Dispositivo HMI                                 | 4                                                                                                    |
| Dispositivo di programmazione (PG)              | 1                                                                                                    |
| Collegamenti (Pagina 549)                       | 34 riservati, 68 max.                                                                                 |
| Velocità dati                                   | 10/100 Mb/s                                                                                           |
| Isolamento (tra il segnale esterno e la logica) | Isolamento con trasformatore, 1500 V AC (test del tipo) <sup>1</sup>                                  |
| Tipo di cavo                                    | CAT5e schermato                                                                                       |
| Interfacce                                      |                                                                                                    |
| Numero di interfacce PROFINET                   | 1                                                                                                    |
| Numero di interfacce PROFIBUS                   | 0                                                                                                    |
| Interfaccia                                     |                                                                                                    |
| Hardware di interfaccia                         |                                                                                                    |
| Numero di porte                                 | 1                                                                                                    |
| Interruttore integrato                          | No                                                                                                    |
| RJ-45 (Ethernet)                                | Sì; X1                                                                                                |
| Protocolli                                      |                                                                                                    |
| PROFINET IO Controller                          | Sì                                                                                                    |
| PROFINET IO Device                              | Sì                                                                                                    |
| Comunicazione SIMATIC                           | Sì                                                                                                    |
| Comunicazione IE aperta                         | Sì                                                                                                    |
| Server web                                      | Sì                                                                                                    |
| Ridondanza del supporto di trasmissione No      |                                                                                                    |
| PROFINET IO Controller                          |                                                                                                    |
| Servizi                                         |                                                                                                    |
| Comunicazione PG/OP                             | Sì                                                                                                    |
| Routing S7                                      | Sì                                                                                                    |
| Modo in sincronismo di clock                    | No                                                                                                    |
| Comunicazione IE aperta                         | Sì                                                                                                    |
| IRT                                             | No                                                                                                    |
| MRP                                             | No                                                                                                    |
| PROFlenergy                                     | Sì. La CPU S7-1200 può essere utilizzata solo come entità PROFlenergy<br>(con funzionalità l-device). |
| Avvio con priorità                              | Sì (max. 16 dispositivi PROFINET)                                                                     |
| Numero max. di dispositivi I/O collegabili      | 16                                                                                                    |

<sup>1</sup> L'isolamento della porta Ethernet è fatto in modo da limitare le tensioni pericolose durante gli errori di rete di breve durata. Non è conforme ai requisiti di sicurezza per l'isolamento della tensione AC normale.

### Dati tecnici A.5 CPU 1211C

| Dati tecnici                                   |                                                            | Descrizione                                                                                                    |
|------------------------------------------------|------------------------------------------------------------|----------------------------------------------------------------------------------------------------|
| Numero di di                                   | ispositivi I/O collegabili per RT, max.                    | 16                                                                                                    |
| Dei quali son                                  | no in linea al massimo                                     | 16                                                                                                    |
| Numero max<br>contemporar                      | x. di dispositivi I/O attivabili/disattivabili<br>neamente | 8                                                                                                    |
| Tempi di agg                                   | jiornamento                                                | Il valore minimo del tempo di aggiornamento dipende anche dal com-<br>ponente di comunicazione impostato per PROFINET IO, dal numero di<br>dispositivi I/O e dalla quantità di dati utente configurati. |
| Con RT                                         |                                                            |                                                                                                    |
| Intervallo di t                                | trasmissione di 1 ms                                       | Da 1 ms a 512 ms                                                                                                    |
| PROFINET IC                                    | ) Device                                                   |                                                                                                    |
| Servizi                                        |                                                            |                                                                                                    |
| Comunicazio                                    | one PG/OP                                                  | Sì                                                                                                    |
| Routing S7                                     |                                                            | Sì                                                                                                    |
| Modo in sinc                                   | cronismo di clock                                          | No                                                                                                    |
| Comunicazio                                    | one IE aperta                                              | Sì                                                                                                    |
| IRT, supporta                                  | ato                                                        | No                                                                                                    |
| MRP, supportato                                |                                                            | No                                                                                                    |
| PROFlenergy                                    |                                                            | Sì                                                                                                    |
| Shared device                                  |                                                            | Sì                                                                                                    |
| Numero max. di IO Controller con shared device |                                                            | 2                                                                                                    |
| Comunicazio                                    | one SIMATIC                                                |                                                                                                    |
| Comunicazio                                    | one S7, come server                                        | Sì                                                                                                    |
| Comunicazio                                    | one S7, come client                                        | Sì                                                                                                    |
| Dati utente n                                  | nax. per ordine                                            | Vedere la Guida in linea (comunicazione S7, dimensione dei utente)                                                                                                    |
| Comunicazio                                    | one IE aperta                                              |                                                                                                    |
| TCP/IP:                                        |                                                            | Sì                                                                                                    |
| Lung                                           | hezza max. dei dati                                        | 8 KB                                                                                                    |
| Diver<br>porta                                 | rsi collegamenti passivi per porta sup-<br>ati             | Sì                                                                                                    |
| ISO-on-TCP (                                   | RFC1006):                                                  | Sì                                                                                                    |
| Lung                                           | hezza max. dei dati                                        | 8 KB                                                                                                    |
| UDP                                            |                                                            | Sì                                                                                                    |
| Lung                                           | hezza max. dei dati                                        | 2048 byte                                                                                                    |
| DHCP                                           |                                                            | No                                                                                                    |
| SNMP                                           |                                                            | Sì                                                                                                    |
| DCP                                            |                                                            | Sì                                                                                                    |
| LLDP                                           |                                                            | Sì                                                                                                    |

L'isolamento della porta Ethernet è fatto in modo da limitare le tensioni pericolose durante gli errori di rete di breve durata.
 Non è conforme ai requisiti di sicurezza per l'isolamento della tensione AC normale.

A.5 CPU 1211C

## A.5.4 Alimentazione elettrica e alimentazione dei sensori

Tabella A-18 Alimentazione elettrica

| Dati tecnici                                                         |                                                         | CPU 1211C<br>AC/DC/relè              | CPU 1211C<br>DC/DC/relè | CPU 1211C<br>DC/DC/DC |  |
|----------------------------------------------------------------------|---------------------------------------------------------|--------------------------------------|-------------------------|-----------------------|--|
| Campo di tensione                                                    |                                                         | 85 264 V AC                          | 20,4 28,8 V DC          |                       |  |
| Frequenza dell                                                       | a linea                                                 | 47 63 Hz                             |                         |                       |  |
| Corrente di in-<br>gresso                                            | CPU solo a pieno carico                                 | 60 mA 120 V AC<br>30 mA 240 V AC     | 300 mA a 24 V DC        | 300 mA a 24 V DC      |  |
|                                                                      | CPU con tutti i moduli di<br>ampliamento a pieno carico | 180 mA 120 V AC<br>90 mA 240 V AC    | 900 mA a 24 V DC        |                       |  |
| Spunto di corrente all'accensione (max.)                             |                                                         | 20 A a 264 V AC                      | 12 A a 28,8 V DC        | 12 A a 28,8 V DC      |  |
| l² t                                                                 |                                                         | 0,8 A <sup>2</sup> s                 | 0,5 A <sup>2</sup> s    | 0,5 A <sup>2</sup> s  |  |
| Isolamento (tra l'alimentazione in ingresso<br>e il circuito logico) |                                                         | 1500 V AC                            | Nessuno                 |                       |  |
| Dispersione verso terra, dalla linea AC alla terra funzionale        |                                                         | 0,5 mA max.                          |                         |                       |  |
| Tempo di mantenimento (in caso di man-<br>canza di alimentazione)    |                                                         | 20 ms a 120 V AC<br>80 ms a 240 V AC | 10 ms a 24 V DC         |                       |  |
| Fusibile interno, non sostituibile dall'utente                       |                                                         | 3 A, 250 V, lento                    | •                       |                       |  |

#### Tabella A-19 Alimentazione dei sensori

| Dati tecnici                                                                   | CPU 1211C<br>AC/DC/relè     | CPU 1211C<br>DC/DC/relè   | CPU 1211C<br>DC/DC/DC |
|--------------------------------------------------------------------------------|-----------------------------|---------------------------|-----------------------|
| Campo di tensione                                                              | 20,4 28,8 V DC              | L+ meno 4 V DC min.       |                       |
| Corrente di uscita (max.)                                                      | 300 mA (protetta da cortoci | ircuito)                  |                       |
| Rumore di ondulazione max. (<10 MHz)                                           | < 1 V da picco a picco      | Come la linea di ingresso |                       |
| Isolamento (tra il circuito logico della CPU e<br>l'alimentazione dei sensori) | Nessuno                     |                           |                       |

## A.5.5 Ingressi e uscite digitali

### Tabella A-20 Ingressi digitali

| Dati tecnici                                  | CPU 1211C AC/DC/relè, DC/DC/relè e DC/DC/DC                                                 |  |
|-----------------------------------------------|---------------------------------------------------------------------------------------------|--|
|                                               | Ingressi veloci                                                                             |  |
| Numero di ingressi                            | 6                                                                                           |  |
| Тіро                                          | Ad assorbimento/emissione di corrente (secondo IEC "tipo 1" se ad assorbimento di corrente) |  |
| Tensione nominale                             | 24 V DC a 6 mA, nominale                                                                    |  |
| Tensione continua ammessa                     | 30 V DC, max. a 8 mA, max.                                                                  |  |
| Sovratensione transitoria                     | 35 V DC per 0,5 secondi                                                                     |  |
| Segnale logico 1 (min.)                       | 15 V DC a 2,5 mA                                                                            |  |
| Segnale logico 0 (max.)                       | 5 V DC a 1 mA                                                                               |  |
| Isolamento (tra il campo e i circuiti logici) | 707 V DC (test del tipo)                                                                    |  |

| Dati tecnici                                                                         | CPU 1211C AC/DC/relè, DC/DC/relè e DC/DC/DC                                                                                                    |  |
|--------------------------------------------------------------------------------------|----------------------------------------------------------------------------------------------------|--|
|                                                                                      | Ingressi veloci                                                                                                    |  |
| Gruppi di isolamento                                                                 | 1                                                                                                    |  |
| Tempi di filtraggio                                                                  | impostazioni us: 0,1; 0,2; 0,4; 0,8; 1,6; 3,2; 6,4; 10,0; 12,8; 20,0<br>impostazioni ms: 0,05; 0,1; 0,2; 0,4; 0,8; 1,6; 3,2; 6,4; 10,0; 12,8; 20,0 |  |
| Frequenze di clock in ingresso agli HSC<br>(max.)<br>(segnale logico 1 = 15 26 V DC) | 100/80 kHz (la.0 la.5)                                                                                                    |  |
| Numero di ingressi ON contemporanea-<br>mente                                        | 6 a 60 $^\circ$ C in orizzontale, 50 $^\circ$ C in verticale                                                                                       |  |
| Lunghezza del cavo (metri)                                                           | 500 m schermato, 300 m non schermato, 50 m schermato per gli ingressi HSC                                                                          |  |

#### Tabella A-21 Uscite digitali

| Dati tecnici                                       | CPU 1211C AC/DC/Relè e CPU 1211C DC/DC/Relè                                               | CPU 1211C DC/DC/DC                                   |
|----------------------------------------------------|-------------------------------------------------------------------------------------------|------------------------------------------------------|
| Numero di uscite                                   | 4                                                                                         |                                                      |
| Тіро                                               | Relè meccanico                                                                            | MOSFET a stato solido (a emis-<br>sione di corrente) |
| Campo di tensione                                  | 5 30 V DC o 5 250 V AC                                                                    | 20,4 28,8 V DC                                       |
| Segnale logico 1 a corrente max.                   |                                                                                           | 20 V DC min.                                         |
| Segnale logico 0 con carico di 10<br>KΩ            |                                                                                           | 0,1 V DC max.                                        |
| Corrente (max.)                                    | 2,0 A                                                                                     | 0,5 A                                                |
| Carico delle lampade                               | 30 W DC / 200 W AC                                                                        | 5 W                                                  |
| Resistenza in stato ON                             | 0,2 Ω max. da nuova                                                                       | 0,6 Ω max.                                           |
| Corrente di dispersione per punto                  |                                                                                           | 10 μA max.                                           |
| Corrente di spunto                                 | 7 A con contatti chiusi                                                                   | 8 A per 100 ms max.                                  |
| Protezione da sovraccarico                         | No                                                                                        |                                                      |
| Isolamento (tra il campo e i circuiti<br>logici)   | 1500 V AC<br>(tra la bobina e il contatto)<br>Nessuno (tra la bobina e i circuiti logici) | 707 V DC (test del tipo)                             |
| Gruppi di isolamento                               | 1                                                                                         | •                                                    |
| Clamp per tensioni induttive                       |                                                                                           | L+ meno 48 V DC, dissipazione<br>di 1 W              |
| Frequenza di commutazione relè<br>massima          | 1 Hz                                                                                      |                                                      |
| Ritardo durante la commutazione<br>(Qa.0 Qa.3)     | 10 ms max.                                                                                | 1,0 μs max., da off a on<br>3,0 μs max., da on a off |
| Frequenza di uscita treni di impulsi               | Non consigliata <sup>1</sup>                                                              | 100 kHz (Qa.0 Qa.3)², 2 Hz<br>min.                   |
| Tempo di vita in cicli meccanici<br>(senza carico) | 10.000.000 cicli di apertura/chiusura                                                     |                                                      |
| Durata contatti con carico nominale                | 100.000 cicli di apertura/chiusura                                                        |                                                      |

<sup>1</sup> Per i modelli di CPU con uscite relè è necessario installare una Signal Board digitale (SB) per utilizzare le uscite di impulsi.

<sup>2</sup> A seconda del ricevitore di impulsi e del cavo utilizzati può essere necessario utilizzare un'ulteriore resistenza di carico (pari ad almeno il 10% della corrente nominale) per migliorare la qualità del segnale e l'immunità al rumore.

A.5 CPU 1211C

| Dati tecnici                                               | CPU 1211C AC/DC/Relè e CPU 1211C DC/DC/Relè                                              | CPU 1211C DC/DC/DC |
|------------------------------------------------------------|------------------------------------------------------------------------------------------|--------------------|
| Comportamento in caso di commu-<br>tazione RUN - STOP      | - Ultimo valore o valore sostitutivo (valore di default 0)                               |                    |
| Comando di un ingresso digitale                            | Sì                                                                                       |                    |
| Uscite parallele per il comando ri-<br>dondante del carico | Sì (con lo stesso comune)                                                                |                    |
| Uscite parallele per l'aumento del carico                  | No                                                                                       |                    |
| Numero di uscite ON contempora-<br>neamente                | 4 a 60 $^\circ\!\!\!\mathrm{C}$ in orizzontale, 50 $^\circ\!\!\!\mathrm{C}$ in verticale |                    |
| Lunghezza del cavo (metri)                                 | 500 m schermato,<br>150 m non schermato                                                  |                    |

<sup>1</sup> Per i modelli di CPU con uscite relè è necessario installare una Signal Board digitale (SB) per utilizzare le uscite di impulsi.

<sup>2</sup> A seconda del ricevitore di impulsi e del cavo utilizzati può essere necessario utilizzare un'ulteriore resistenza di carico (pari ad almeno il 10% della corrente nominale) per migliorare la qualità del segnale e l'immunità al rumore.

## A.5.6 Ingressi analogici

Tabella A-22 Ingressi analogici

| Dati tecnici                                  | Descrizione                                                                                                    |
|-----------------------------------------------|----------------------------------------------------------------------------------------------------|
| Numero di ingressi                            | 2                                                                                                    |
| Тіро                                          | Tensione (asimmetrico)                                                                                                    |
| Campo di fondo scala                          | 0 10 V                                                                                                    |
| Campo di fondo scala (parola di dati)         | 0 27648                                                                                                    |
| Campo di overshoot                            | 10,001 11,759 V                                                                                                    |
| Campo di overshoot (parola di dati)           | 27649 32511                                                                                                    |
| Campo di overflow                             | 11,760 11,852 V                                                                                                    |
| Campo di overflow (parola di dati)            | 32512 32767                                                                                                    |
| Risoluzione                                   | 10 bit                                                                                                    |
| Tensione di resistenza max.                   | 35 V DC                                                                                                    |
| Livellamento                                  | Nessuno, Debole, Medio o Forte<br>Vedere la tabella per la risposta a gradino (ms) per gli ingressi analogici del-<br>la CPU <u>(Pagina 1159)</u> . |
| Filtraggio del rumore                         | 10, 50 o 60 Hz                                                                                                    |
| Impedenza                                     | ≥100 KΩ                                                                                                    |
| Isolamento (tra il campo e i circuiti logici) | Nessuno                                                                                                    |
| Precisione (25 °C / -20 60 °C)                | 3,0% / 3,5% del valore di fondo scala                                                                                                    |
| Lunghezza del cavo (metri)                    | 100 m, cavo doppio ritorto schermato                                                                                                    |

## A.5.6.1 Risposta a gradino degli ingressi analogici integrati nella CPU

| Livellamento (media dei campioni) | Frequenza di reiezione (tempo di integrazione) |        |         |
|-----------------------------------|------------------------------------------------|--------|---------|
|                                   | 60 Hz                                          | 50 Hz  | 10 Hz   |
| Nessuno (1 ciclo): nessuna media  | 50 ms                                          | 50 ms  | 100 ms  |
| Debole (4 cicli): 4 campioni      | 60 ms                                          | 70 ms  | 200 ms  |
| Medio (16 cicli): 16 campioni     | 200 ms                                         | 240 ms | 1150 ms |
| Forte (32 cicli): 32 campioni     | 400 ms                                         | 480 ms | 2300 ms |
| Tempo di campionamento            | 4,17 ms                                        | 5 ms   | 25 ms   |

Tabella A-23 Risposta a gradino (ms), 0 V... 10 V misurata al 95%

### A.5.6.2 Tempo di campionamento per le porte analogiche integrate nella CPU

| Frequenza di reiezione (selezione del tempo di integrazio-<br>ne) | Tempo di campionamento |
|-------------------------------------------------------------------|------------------------|
| 60 Hz (16,6 ms)                                                   | 4,17 ms                |
| 50 Hz (20 ms)                                                     | 5 ms                   |
| 10 Hz (100 ms)                                                    | 25 ms                  |

Tabella A-24 Tempo di campionamento per gli ingressi analogici integrati nella CPU

### A.5.6.3 Campi di misura degli ingressi analogici per la tensione (CPU)

| Sistema         |             | Campo di misura della tensior           | Campo di misura della tensione |  |
|-----------------|-------------|-----------------------------------------|--------------------------------|--|
| Decimale        | Esadecimale | 0 10 V                                  |                                |  |
| 32767           | 7FFF        | 11,852 V                                | Overflow                       |  |
| 32512           | 7F00        |                                         |                                |  |
| 32511           | 7EFF        | 11,759 V                                | Campo di overshoot             |  |
| 27649           | 6C01        |                                         |                                |  |
| 27648           | 6C00        | 10 V                                    | Campo nominale                 |  |
| 20736           | 5100        | 7,5 V                                   |                                |  |
| 34              | 22          | 12 mV                                   |                                |  |
| 0               | 0           | 0 V                                     |                                |  |
| Valori negativi |             | l valori negativi non sono am-<br>messi |                                |  |

Tabella A-25 Rappresentazione degli ingressi analogici per la tensione (CPU)

A.5 CPU 1211C

## A.5.7 Schemi elettrici della CPU 1211C

#### Tabella A-26 CPU 1211C AC/DC/relè (6ES7211-1BE40-0XB0)

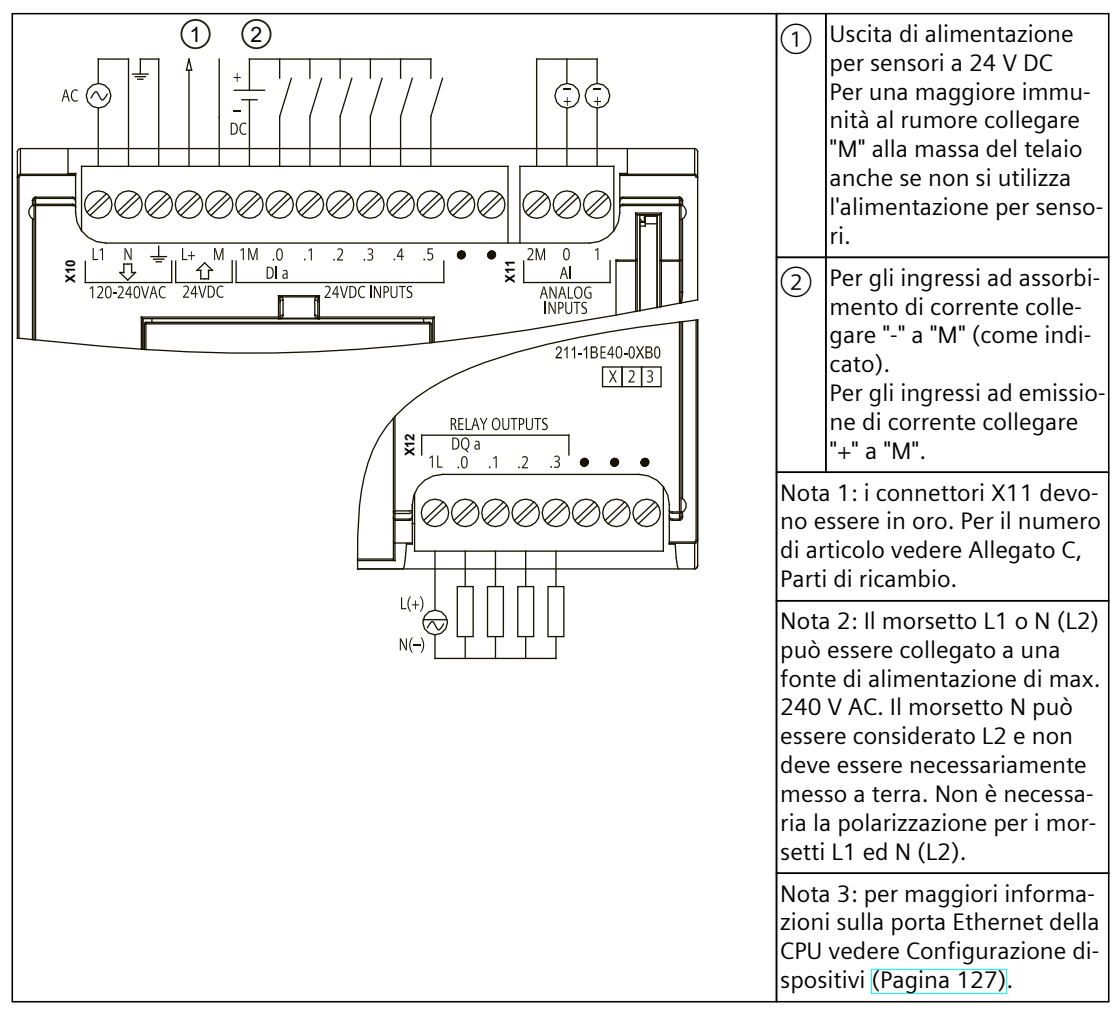

| Piedino | X10                            | X11 (oro) | X12                 |
|---------|--------------------------------|-----------|---------------------|
| 1       | L1 / 120-240 V AC              | 2 M       | 1L                  |
| 2       | N / 120-240 V AC               | AI 0      | DQ a.0              |
| 3       | Terra funzionale               | AI 1      | DQ a.1              |
| 4       | L+ / uscita sensore 24 V<br>DC |           | DQ a.2              |
| 5       | M / uscita sensore 24 V<br>DC  |           | DQ a.3              |
| 6       | 1M                             |           | Nessun collegamento |
| 7       | DI a.O                         |           | Nessun collegamento |
| 8       | DI a.1                         |           | Nessun collegamento |
| 9       | DI a.2                         |           |                     |

| Tabella A-27 | Disposizione dei piedini del connettore della CPU 1211C AC/DC/relè |  |
|--------------|--------------------------------------------------------------------|--|
| (6ES7211-1BE | 40 <sup>-</sup> 0XB0)                                              |  |

| Piedino | X10                 | X11 (oro) | X12 |
|---------|---------------------|-----------|-----|
| 10      | DI a.3              |           |     |
| 11      | DI a.4              |           |     |
| 12      | DI a.5              |           |     |
| 13      | Nessun collegamento |           |     |
| 14      | Nessun collegamento |           |     |

Tabella A-28 CPU 1211C DC/DC/relè (6ES7211-1HE40-0XB0)

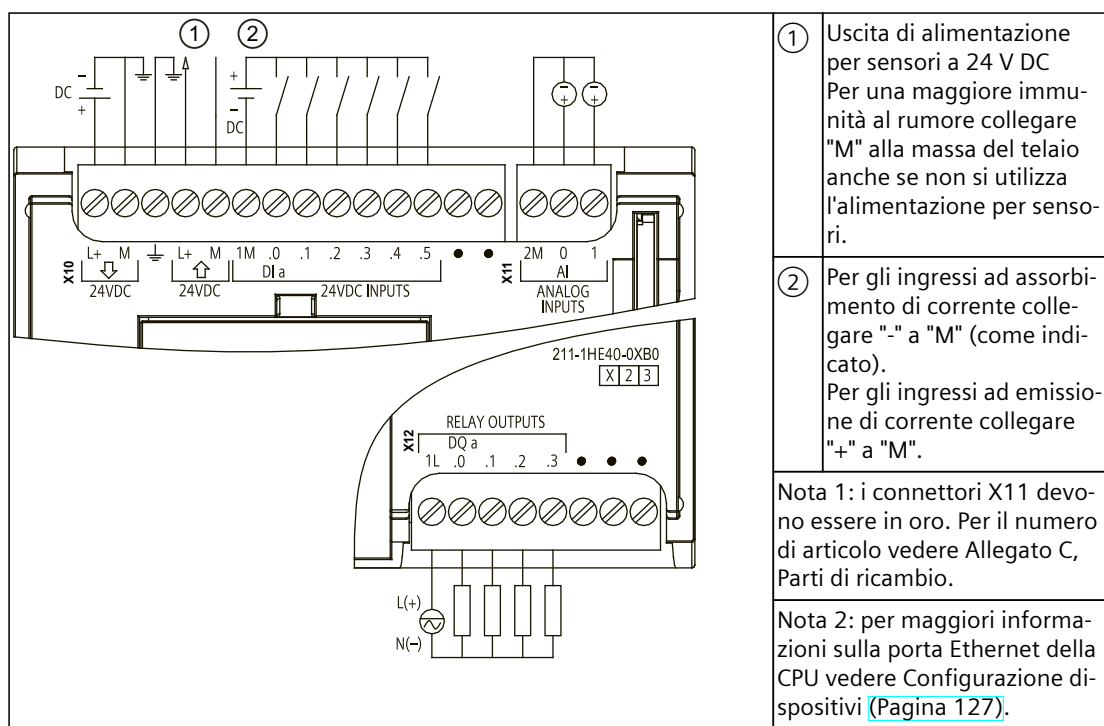

Tabella A-29 Disposizione dei piedini del connettore della CPU 1211C DC/DC/relè (6ES7211-1HE40-0XB0)

| Piedino | X10                            | X11 (oro) | X12                 |
|---------|--------------------------------|-----------|---------------------|
| 1       | L+ / 24 V DC                   | 2 M       | 1L                  |
| 2       | M / 24 V DC                    | AI 0      | DQ a.0              |
| 3       | Terra funzionale               | AI 1      | DQ a.1              |
| 4       | L+ / uscita sensore 24 V<br>DC |           | DQ a.2              |
| 5       | M / uscita sensore 24 V<br>DC  |           | DQ a.3              |
| 6       | 1M                             |           | Nessun collegamento |
| 7       | DI a.O                         |           | Nessun collegamento |
| 8       | DI a.1                         |           | Nessun collegamento |
| 9       | DI a.2                         |           |                     |
| 10      | DI a.3                         |           |                     |
| 11      | DI a.4                         |           |                     |

A.5 CPU 1211C

| Piedino | X10                 | X11 (oro) | X12 |
|---------|---------------------|-----------|-----|
| 12      | DI a.5              |           |     |
| 13      | Nessun collegamento |           |     |
| 14      | Nessun collegamento |           |     |

#### Tabella A-30 CPU 1211C DC/DC/DC (6ES7211-1AE40-0XB0)

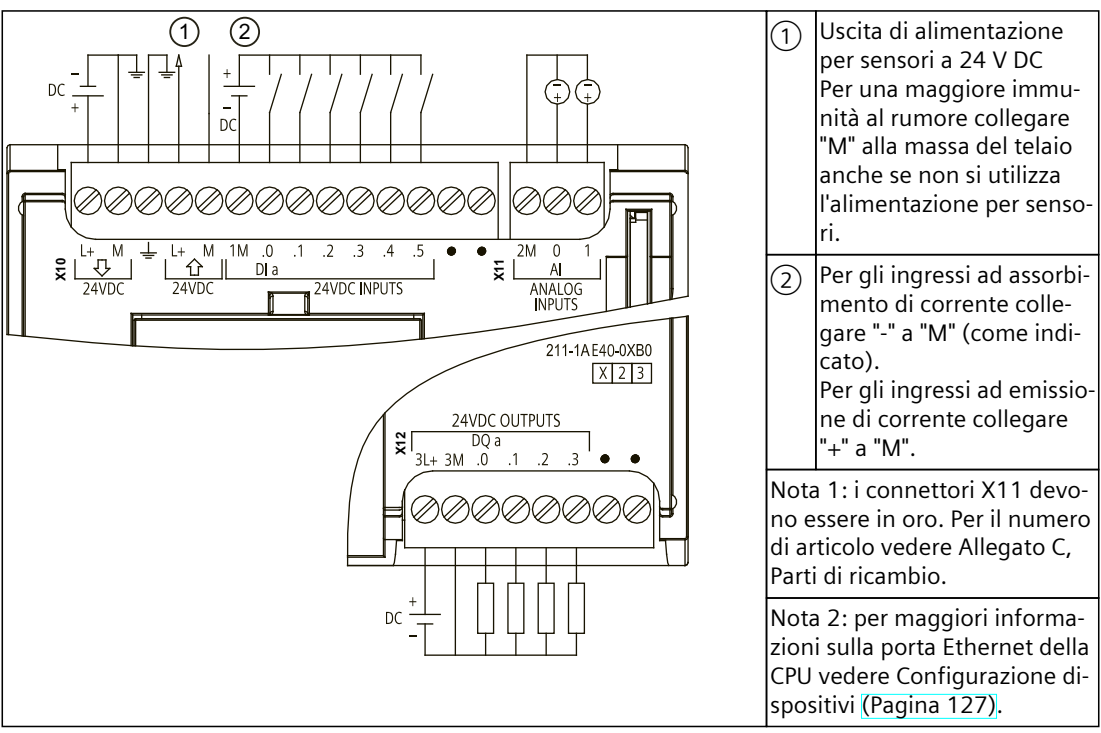

Tabella A-31 Disposizione dei piedini del connettore della CPU 1211C DC/DC/DC (6ES7211-1AE40-0XB0)

| Piedino | X10                            | X11 (oro) | X12                 |
|---------|--------------------------------|-----------|---------------------|
| 1       | L+ / 24 V DC                   | 2 M       | 3L+                 |
| 2       | M / 24 V DC                    | AI 0      | 3M                  |
| 3       | Terra funzionale               | AI 1      | DQ a.0              |
| 4       | L+ / uscita sensore 24 V<br>DC |           | DQ a.1              |
| 5       | M / uscita sensore 24 V<br>DC  |           | DQ a.2              |
| 6       | 1M                             |           | DQ a.3              |
| 7       | DI a.O                         |           | Nessun collegamento |
| 8       | DI a.1                         |           | Nessun collegamento |
| 9       | DI a.2                         |           |                     |
| 10      | DI a.3                         |           |                     |
| 11      | DI a.4                         |           |                     |

| Piedino | X10                 | X11 (oro) | X12 |
|---------|---------------------|-----------|-----|
| 12      | DI a.5              |           |     |
| 13      | Nessun collegamento |           |     |
| 14      | Nessun collegamento |           |     |

#### NOTA

Gli ingressi analogici inutilizzati dovrebbero essere cortocircuitati.

## A.6 CPU 1212C

### A.6.1 Dati tecnici e caratteristiche generali

Tabella A-32 Dati generali

| Dati tecnici                                              | CPU 1212C<br>AC/DC/relè                | CPU 1212C<br>DC/DC/relè | CPU 1212C<br>DC/DC/DC |
|-----------------------------------------------------------|----------------------------------------|-------------------------|-----------------------|
| Numero di articolo                                        | 6ES7212-1BE40-0XB0                     | 6ES7212-1HE40-0XB0      | 6ES7212-1AE40-0XB0    |
| Dimensioni L x A x P (mm)                                 | 90 x 100 x 75                          |                         |                       |
| Peso di spedizione                                        | 425 g                                  | 385 g                   | 370 g                 |
| Dissipazione di potenza                                   | 11 W 9 W                               |                         | •                     |
| Corrente elettrica disponibile<br>(SM e bus CM)           | 1000 mA max. (5 V DC)                  |                         |                       |
| Corrente elettrica disponibile (24 V DC)                  | C) 300 mA max. (alimentazione sensori) |                         |                       |
| Assorbimento di corrente ingressi digi-<br>tali (24 V DC) | 4 mA/ingresso utilizzato               |                         |                       |

#### Tabella A-33 Caratteristiche della CPU

| Dati tecnici                                                                |                    | Descrizione                                                                                                    |  |
|-----------------------------------------------------------------------------|--------------------|----------------------------------------------------------------------------------------------------|--|
| Memoria utente                                                              | Lavoro             | 100 Kbyte                                                                                                    |  |
| (consultare "Dati                                                           | Carico             | 2 Mbyte, interna, espandibile fino alla dimensione della scheda SD                                                                                                    |  |
| (Pagina 1137)", "Ri-<br>tenzione nella me-<br>moria interna della<br>CPU".) | Ritenzione         | 14 Kbyte                                                                                                    |  |
| I/O digitali integrati                                                      |                    | 8 ingressi/6 uscite                                                                                                    |  |
| I/O analogici integrat                                                      | ti                 | 2 ingressi                                                                                                    |  |
| Dimensione dell'imm                                                         | nagine di processo | 1024 byte di ingressi (I)/1024 byte di uscite (Q)                                                                                                    |  |
| Memoria di merker (M)                                                       |                    | 4096 byte                                                                                                    |  |
| Memoria temporanea (locale)                                                 |                    | <ul> <li>16 Kbyte per gli OB di avvio e di ciclo compresi gli FB e le FC associati</li> <li>6 Kbyte per ciascuno degli altri livelli di priorità degli allarmi (inclusi gli FB e le FC)</li> </ul> |  |

<sup>1</sup> La velocità più bassa è utilizzabile quando si configura l'HSC per il modo di funzionamento in quadratura.

<sup>2</sup> Per i modelli di CPU con uscite relè è necessario installare una Signal Board digitale (SB) per utilizzare le uscite di impulsi.

A.6 CPU 1212C

| Dati tecnici                                    | Descrizione                                                                                                    |
|-------------------------------------------------|----------------------------------------------------------------------------------------------------|
| Ampliamento con moduli di I/O                   | 2 SM max.                                                                                                    |
| Ampliamento con SB, CB, BB                      | 1 max.                                                                                                    |
| Ampliamento con moduli di comunica-<br>zione    | 3 CM max.                                                                                                    |
| Contatori veloci                                | <ul> <li>Fino a 6 configurati per l'uso di qualsiasi ingresso integrato o SB. Consultare</li> <li>"Assegnazione del pin dell'ingresso hardware" (Pagina 524) per la CPU 1212C: assegnazioni di default degli indirizzi dell'HSC.</li> <li>100/<sup>1</sup>80 kHz (la.0 la.5)</li> <li>30/<sup>1</sup>20 kHz (la.6 la.7)</li> </ul> |
| Uscite di impulsi <sup>2</sup>                  | Fino a 4 configurate per l'uso di qualsiasi uscita integrata o SB<br>• 100 kHz (Qa.0 Qa.3)<br>• 20 kHz (Qa.4 Qa.5)                                                                                                    |
| Ingressi di misurazione impulsi                 | 8                                                                                                    |
| Allarmi di ritardo                              | 4 in totale con risoluzione di 1 ms                                                                                                    |
| Allarmi di schedulazione orologio               | 4 in totale con risoluzione di 1 ms                                                                                                    |
| Allarmi di fronte                               | 8 di fronte di salita e 8 di fronte di discesa (12 e 12 con signal board opzionale)                                                                                                    |
| Memory card                                     | Memory card SIMATIC (opzionale)                                                                                                    |
| Precisione orologio hardware                    | +/- 60 secondi/mese                                                                                                    |
| Tempo di ritenzione dell'orologio hard-<br>ware | Tip. 20 giorni/min. 12 giorni a 40 °C (condensatore ad elevata capacità che non ri-<br>chiede manutenzione)                                                                                                    |

<sup>1</sup> La velocità più bassa è utilizzabile quando si configura l'HSC per il modo di funzionamento in quadratura.

<sup>2</sup> Per i modelli di CPU con uscite relè è necessario installare una Signal Board digitale (SB) per utilizzare le uscite di impulsi.

#### Tabella A-34 Prestazioni

| Tipo di istruzione                               |                       | Velocità di esecuzione            |                    |  |
|--------------------------------------------------|-----------------------|-----------------------------------|--------------------|--|
|                                                  |                       | Indirizzamento diretto (I, Q e M) | Accessi DB         |  |
| Booleano                                         |                       | 0,08 μs/istruzione                |                    |  |
| Trasferimento Move_Bool                          |                       | 0,3 μs/istruzione                 | 1,17 μs/istruzione |  |
|                                                  | Move_Word             | 0,137 μs/istruzione               | 1,0 μs/istruzione  |  |
|                                                  | Move_Real             | 0,72 μs/istruzione                | 1,0 μs/istruzione  |  |
| Operazioni<br>matematiche<br>con numeri<br>reali | Aggiungi numeri reali | 1,48 μs/istruzione                | 1,78 μs/istruzione |  |

### NOTA

Molte variabili hanno effetto sui tempi misurati. Le prestazioni durata superiori sono relative alle istruzioni più veloci in questa categoria e programmi privi di errori.

## A.6.2 Temporizzatori, contatori e blocchi di codice supportati dalla CPU 1212C

| Elemento       |                                         | Descrizione                                                                                                    |  |
|----------------|-----------------------------------------|----------------------------------------------------------------------------------------------------|--|
| Blocchi        | Тіро                                    | OB, FB, FC, DB                                                                                                    |  |
|                | Dimensione                              | Fino alla dimensione della memoria di lavoro                                                                                                    |  |
|                | Campo di indirizzi per FB, FC e<br>DB   | FB e FC: 1 65535 (ad es. FB 1 FB 65535)<br>DB: 1 59999                                                                                                    |  |
|                | Profondità di annidamento               | 16 dall'OB di ciclo o di avvio del programma<br>6 da qualsiasi OB1 di eventi di allarme                                                                                |  |
|                | Controllo                               | Lo stato di 2 blocchi di codice può essere controllato contemporanea-<br>mente                                                                                         |  |
| ОВ             | Ciclo del programma                     | Diversi                                                                                                    |  |
|                | Avviamento                              | Diversi                                                                                                    |  |
|                | Allarme di ritardo                      | 4 (1 per evento)                                                                                                    |  |
|                | Allarmi di schedulazione orolo-<br>gio  | 4 (1 per evento)                                                                                                    |  |
|                | Interrupt di processo                   | 50 (1 per evento)                                                                                                    |  |
|                | Allarmi di errore temporale             | 1                                                                                                    |  |
|                | Allarmi di diagnostica                  | 1                                                                                                    |  |
|                | Estrazione o inserimento di mo-<br>duli | 1                                                                                                    |  |
|                | Guasto del rack o della stazione        | 1                                                                                                    |  |
|                | Orologio                                | Diversi                                                                                                    |  |
|                | Stato                                   | 1                                                                                                    |  |
|                | Aggiornamento                           | 1                                                                                                    |  |
|                | Profilo                                 | 1                                                                                                    |  |
|                | MC-Interpolator                         | 1                                                                                                    |  |
|                | MC-Servo                                | 1                                                                                                    |  |
|                | MC-PreServo                             | 1                                                                                                    |  |
|                | MC-PostServo                            | 1                                                                                                    |  |
| Temporizzatori | Тіро                                    | IEC                                                                                                    |  |
|                | Quantità                                | Limitata solo dalla dimensione della memoria                                                                                                    |  |
|                | Memoria                                 | Struttura in DB, 16 byte per temporizzatore                                                                                                    |  |
| Contatori      | Тіро                                    | IEC                                                                                                    |  |
|                | Quantità                                | Limitata solo dalla dimensione della memoria                                                                                                    |  |
|                | Memoria                                 | <ul> <li>Struttura in DB, la dimensione dipende dal tipo di contatore</li> <li>SInt, USInt: 3 byte</li> <li>Int, UInt: 6 byte</li> <li>DInt, UDInt: 12 byte</li> </ul> |  |

Tabella A-35 Blocchi, temporizzatori e contatori supportati dalla CPU 1212C

<sup>1</sup> I programmi di sicurezza utilizzano due livelli di annidamento, perciò in questi programmi il programma utente ha una profondità di annidamento pari a quattro.

## A.6.3 Comunicazioni CPU 1212C

Tabella A-36 Comunicazione

| Dati tecnici                                    | Descrizione                                                                                           |
|-------------------------------------------------|----------------------------------------------------------------------------------------------------|
| Numero di porte                                 | 1                                                                                                    |
| Тіро                                            | Ethernet                                                                                              |
| Dispositivo HMI                                 | 4                                                                                                    |
| Dispositivo di programmazione (PG)              | 1                                                                                                    |
| Collegamenti                                    | 34 riservati, 68 max.                                                                                 |
| Velocità dati                                   | 10/100 Mb/s                                                                                           |
| Isolamento (tra il segnale esterno e la logica) | Isolamento con trasformatore, 1500 V AC (test del tipo) <sup>1</sup>                                  |
| Tipo di cavo                                    | CAT5e schermato                                                                                       |
| Interfacce                                      | · ·                                                                                                   |
| Numero di interfacce PROFINET                   | 1                                                                                                    |
| Numero di interfacce PROFIBUS                   | 0                                                                                                    |
| Interfaccia                                     |                                                                                                    |
| Hardware di interfaccia                         |                                                                                                    |
| Numero di porte                                 | 1                                                                                                    |
| Interruttore integrato                          | No                                                                                                    |
| RJ-45 (Ethernet)                                | Sì; X1                                                                                                |
| Protocolli                                      | · ·                                                                                                   |
| PROFINET IO Controller                          | Sì                                                                                                    |
| PROFINET IO Device                              | Sì                                                                                                    |
| Comunicazione SIMATIC                           | Sì                                                                                                    |
| Comunicazione IE aperta                         | Sì                                                                                                    |
| Server web                                      | Sì                                                                                                    |
| Ridondanza del supporto di trasmissione         | No                                                                                                    |
| PROFINET IO Controller                          |                                                                                                    |
| Servizi                                         |                                                                                                    |
| Comunicazione PG/OP                             | Sì                                                                                                    |
| Routing S7                                      | Sì                                                                                                    |
| Modo in sincronismo di clock                    | No                                                                                                    |
| Comunicazione IE aperta                         | Sì                                                                                                    |
| IRT                                             | No                                                                                                    |
| MRP                                             | No                                                                                                    |
| PROFlenergy                                     | Sì. La CPU S7-1200 può essere utilizzata solo come entità PROFlenergy<br>(con funzionalità l-device). |
| Avvio con priorità                              | Sì (max. 16 dispositivi PROFINET)                                                                     |
| Numero max. di dispositivi I/O collegabili      | 16                                                                                                    |

<sup>1</sup> L'isolamento della porta Ethernet è fatto in modo da limitare le tensioni pericolose durante gli errori di rete di breve durata. Non è conforme ai requisiti di sicurezza per l'isolamento della tensione AC normale.

### Dati tecnici A.6 CPU 1212C

| Dati tecnici                                                               | Descrizione                                                                                                    |  |
|----------------------------------------------------------------------------|----------------------------------------------------------------------------------------------------|--|
| Numero di dispositivi I/O collegabili per RT, max.                         | 16                                                                                                    |  |
| Dei quali sono in linea al massimo                                         | 16                                                                                                    |  |
| Numero max. di dispositivi I/O attivabili/disattivabili contemporaneamente | 8                                                                                                    |  |
| Tempi di aggiornamento                                                     | Il valore minimo del tempo di aggiornamento dipende anche dal com-<br>ponente di comunicazione impostato per PROFINET IO, dal numero di<br>dispositivi I/O e dalla quantità di dati utente configurati. |  |
| Con RT                                                                     |                                                                                                    |  |
| Intervallo di trasmissione di 1 ms                                         | Da 1 ms a 512 ms                                                                                                    |  |
| PROFINET IO Device                                                         |                                                                                                    |  |
| Servizi                                                                    |                                                                                                    |  |
| Comunicazione PG/OP                                                        | Sì                                                                                                    |  |
| Routing S7                                                                 | Sì                                                                                                    |  |
| Modo in sincronismo di clock                                               | No                                                                                                    |  |
| Comunicazione IE aperta                                                    | Sì                                                                                                    |  |
| IRT, supportato                                                            | No                                                                                                    |  |
| MRP, supportato                                                            | No                                                                                                    |  |
| PROFlenergy                                                                | Sì                                                                                                    |  |
| Shared device                                                              | Sì                                                                                                    |  |
| Numero max. di IO Controller con shared device                             | 2                                                                                                    |  |
| Comunicazione SIMATIC                                                      |                                                                                                    |  |
| Comunicazione S7, come server                                              | Sì                                                                                                    |  |
| Comunicazione S7, come client                                              | Sì                                                                                                    |  |
| Dati utente max. per ordine                                                | Vedere la Guida in linea (comunicazione S7, dimensione dei utente)                                                                                                    |  |
| Comunicazione IE aperta                                                    |                                                                                                    |  |
| TCP/IP:                                                                    | Sì                                                                                                    |  |
| Lunghezza max. dei dati                                                    | 8 KB                                                                                                    |  |
| Diversi collegamenti passivi per porta sup-<br>portati                     | Sì                                                                                                    |  |
| ISO-on-TCP (RFC1006):                                                      | Sì                                                                                                    |  |
| Lunghezza max. dei dati                                                    | 8 KB                                                                                                    |  |
| UDP                                                                        | Sì                                                                                                    |  |
| Lunghezza max. dei dati                                                    | 2048 byte                                                                                                    |  |
| DHCP                                                                       | No                                                                                                    |  |
| SNMP                                                                       | Sì                                                                                                    |  |
| DCP                                                                        | Sì                                                                                                    |  |
| LLDP                                                                       | Sì                                                                                                    |  |

L'isolamento della porta Ethernet è fatto in modo da limitare le tensioni pericolose durante gli errori di rete di breve durata.
 Non è conforme ai requisiti di sicurezza per l'isolamento della tensione AC normale.

A.6 CPU 1212C

## A.6.4 Alimentazione elettrica e alimentazione dei sensori

Tabella A-37 Alimentazione elettrica

| Dati tecnici                                                         |                                          | CPU 1212C<br>AC/DC/relè              | CPU 1212C<br>DC/DC/relè | CPU 1212C<br>DC/DC/DC |  |
|----------------------------------------------------------------------|------------------------------------------|--------------------------------------|-------------------------|-----------------------|--|
| Campo di tensione                                                    |                                          | 85 264 V AC                          | 20,4 28,8 V DC          |                       |  |
| Frequenza della linea                                                |                                          | 47 63 Hz                             |                         |                       |  |
| Corrente di ingres- Solo CPU<br>so (a pieno carico)                  |                                          | 80 mA 120 V AC<br>40 mA a 240 V AC   | 400 mA a 24 V DC        |                       |  |
|                                                                      | CPU con tutti i moduli di<br>ampliamento | 240 mA 120 V AC<br>120 mA 240 V AC   | 1200 mA a 24 V DC       |                       |  |
| Spunto di corrente all'accensione (max.)                             |                                          | 20 A a 264 V AC                      | 12 A a 28,8 V DC        | 12 A a 28,8 V DC      |  |
| l <sup>2</sup> t                                                     |                                          | 0,8 A <sup>2</sup> s                 | 0,5 A <sup>2</sup> s    |                       |  |
| Isolamento (tra l'alimentazione in ingresso e il<br>circuito logico) |                                          | 1500 V AC                            | Nessuno                 |                       |  |
| Dispersione verso terra, dalla linea AC alla ter-<br>ra funzionale   |                                          | 0,5 mA max.                          |                         |                       |  |
| Tempo di mantenimento (in caso di mancan-<br>za di alimentazione)    |                                          | 20 ms a 120 V AC<br>80 ms a 240 V AC | 10 ms a 24 V DC         |                       |  |
| Fusibile interno, non sostituibile dall'utente                       |                                          | 3 A, 250 V, lento                    | ·                       |                       |  |

#### Tabella A-38 Alimentazione dei sensori

| Dati tecnici                                                                   | CPU 1212C<br>AC/DC/relè                          | CPU 1212C<br>DC/DC/relè | CPU 1212C<br>DC/DC/DC |
|--------------------------------------------------------------------------------|--------------------------------------------------|-------------------------|-----------------------|
| Campo di tensione                                                              | 20,4 28,8 V DC                                   | L+ meno 4 V<br>DC min.  |                       |
| Corrente di uscita (max.)                                                      | 300 mA (protetta da cortocircuito)               |                         |                       |
| Rumore di ondulazione max. (<10 MHz)                                           | < 1 V da picco a picco Come la linea di ingresso |                         |                       |
| Isolamento (tra il circuito logico della CPU e<br>l'alimentazione dei sensori) | Nessuno                                          |                         |                       |

## A.6.5 Ingressi e uscite digitali

Tabella A-39 Ingressi digitali

| Dati tecnici              | CPU 1212C AC/DC/relè, DC/DC/relè e DC/DC/DC                                                 |                            |
|---------------------------|---------------------------------------------------------------------------------------------|----------------------------|
|                           | Ingressi veloci                                                                             | Ingressi standard          |
| Numero di ingressi        | 8                                                                                           |                            |
| Тіро                      | Ad assorbimento/emissione di corrente (secondo IEC "tipo 1" se ad assorbimento di corrente) |                            |
| Tensione nominale         | 24 V DC a 6 mA, nominale                                                                    | 24 V DC a 4 mA, nominale   |
| Tensione continua ammessa | 30 V DC, max. a 8 mA, max.                                                                  | 30 V DC, max. a 6 mA, max. |
| Sovratensione transitoria | 35 V DC per 0,5 secondi                                                                     |                            |
| Segnale logico 1 (min.)   | 15 V DC a 2,5 mA                                                                            |                            |
| Segnale logico 0 (max.)   | 5 V DC a 1 mA                                                                               |                            |

| Dati tecnici                                                                         | CPU 1212C AC/DC/relè, DC/DC/relè e DC/DC/DC                                                                                                    |                                     |  |
|--------------------------------------------------------------------------------------|----------------------------------------------------------------------------------------------------|-------------------------------------|--|
|                                                                                      | Ingressi veloci                                                                                                    | Ingressi standard                   |  |
| lsolamento (tra il campo e i circuiti lo-<br>gici)                                   | 707 V DC (test del tipo)                                                                                                    |                                     |  |
| Gruppi di isolamento                                                                 | 1                                                                                                    |                                     |  |
| Tempi di filtraggio                                                                  | impostazioni us: 0,1; 0,2; 0,4; 0,8; 1,6; 3,2; 6,4; 10,0; 12,8; 20,0<br>impostazioni ms: 0,05; 0,1; 0,2; 0,4; 0,8; 1,6; 3,2; 6,4; 10,0; 12,8; 20,0 |                                     |  |
| Frequenze di clock in ingresso agli HSC<br>(max.)<br>(segnale logico 1 = 15 26 V DC) | 100/80 kHz (la.0 la.5)<br>30 /20 kHz (la.6 la.7)                                                                                                   |                                     |  |
| Numero di ingressi ON contempora-<br>neamente                                        | 4 (ingressi non vicini) a 60 °C in orizzontale<br>8 a 55° C in orizzontale o 45° C in verticale                                                    | e o 50 °C in verticale              |  |
| Lunghezza del cavo (metri)                                                           | 500 m schermato, 300 m non schermato,                                                                                                    | 50 m schermato per gli ingressi HSC |  |

#### Tabella A-40 Uscite digitali

| Dati tecnici                                       | CPU 1212C AC/DC/relè<br>e DC/DC/relè                                                   | CPU 1212C<br>DC/DC/DC                                |
|----------------------------------------------------|----------------------------------------------------------------------------------------|------------------------------------------------------|
| Numero di uscite                                   | 6                                                                                      |                                                      |
| Тіро                                               | Relè meccanico                                                                         | MOSFET a stato solido (a emissione di corrente)      |
| Campo di tensione                                  | 5 30 V DC o 5 250 V AC                                                                 | 20,4 28,8 V DC                                       |
| Segnale logico 1 a corrente max.                   |                                                                                        | 20 V DC min.                                         |
| Segnale logico 0 con carico di 10 K $\Omega$       |                                                                                        | 0,1 V DC max.                                        |
| Corrente (max.)                                    | 2,0 A                                                                                  | 0,5 A                                                |
| Carico delle lampade                               | 30 W DC / 200 W AC                                                                     | 5 W                                                  |
| Resistenza in stato ON                             | 0,2 Ω max. da nuova                                                                    | 0,6 Ω max.                                           |
| Corrente di dispersione per punto                  |                                                                                        | 10 μA max.                                           |
| Corrente di spunto                                 | 7 A con contatti chiusi                                                                | 8 A per 100 ms max.                                  |
| Protezione da sovraccarico                         | No                                                                                     |                                                      |
| lsolamento (tra il campo e i circuiti lo-<br>gici) | 1500 V AC (tra la bobina e il contatto)<br>Nessuno (tra la bobina e i circuiti logici) | 707 V DC (test del tipo)                             |
| Gruppi di isolamento                               | 2                                                                                      | 1                                                    |
| lsolamento (da gruppo a gruppo)                    | 1500 V AC <sup>1</sup>                                                                 |                                                      |
| Clamp per tensioni induttive                       |                                                                                        | L+ meno 48 V DC, dissipazione di 1 W                 |
| Ritardo durante la commutazione<br>(Qa.0 Qa.3)     | 10 ms max.                                                                             | 1,0 μs max., da off a on<br>3,0 μs max., da on a off |
| Ritardo durante la commutazione<br>(Qa.4 Qa.5)     | 10 ms max.                                                                             | 5 μs max., da off a on<br>20 μs max., da on a off    |
| Frequenza di commutazione relè mas-<br>sima        | 1 Hz                                                                                   |                                                      |

<sup>1</sup> L'isolamento da gruppo a gruppo tramite relè separa la tensione di linea da SELV/PELV e separa diverse fasi fino a max. 250 V AC dalla linea alla terra.

<sup>2</sup> Per i modelli di CPU con uscite relè è necessario installare una Signal Board digitale (SB) per utilizzare le uscite di impulsi.

<sup>3</sup> A seconda del ricevitore di impulsi e del cavo utilizzati può essere necessario utilizzare un'ulteriore resistenza di carico (pari ad almeno il 10% della corrente nominale) per migliorare la qualità del segnale e l'immunità al rumore. A.6 CPU 1212C

| Dati tecnici                                               | CPU 1212C AC/DC/relè<br>e DC/DC/relè                                                                                 | CPU 1212C<br>DC/DC/DC                                       |  |
|------------------------------------------------------------|----------------------------------------------------------------------------------------------------|-------------------------------------------------------------|--|
| Frequenza di uscita treni di impulsi                       | Non consigliata <sup>2</sup>                                                                                         | 100 kHz (Qa.0 Qa.3)³, 2 Hz min.<br>20 kHz (Qa.4 Qa.5)³      |  |
| Tempo di vita in cicli meccanici (senza carico)            | 10.000.000 cicli di apertura/chiusura                                                                                |                                                             |  |
| Durata contatti con carico nominale                        | 100.000 cicli di apertura/chiusura                                                                                   |                                                             |  |
| Comportamento in caso di commuta-<br>zione RUN - STOP      | Ultimo valore o valore sostitutivo<br>(valore di default 0)                                                          | Ultimo valore o valore sostitutivo (valore<br>di default 0) |  |
| Comando di un ingresso digitale                            | Sì                                                                                                    |                                                             |  |
| Uscite parallele per il comando ridon-<br>dante del carico | Sì (con lo stesso comune)                                                                                            |                                                             |  |
| Uscite parallele per l'aumento del cari-<br>co             | No                                                                                                    |                                                             |  |
| Numero di uscite ON contemporanea-<br>mente                | 3 (ingressi non vicini) a 60 °C in orizzontale o 50 °C in verticale<br>6 a 55° C in orizzontale o 45° C in verticale |                                                             |  |
| Lunghezza del cavo (metri)                                 | 500 m schermato,<br>150 m non schermato                                                                              |                                                             |  |

<sup>1</sup> L'isolamento da gruppo a gruppo tramite relè separa la tensione di linea da SELV/PELV e separa diverse fasi fino a max. 250 V AC dalla linea alla terra.

<sup>2</sup> Per i modelli di CPU con uscite relè è necessario installare una Signal Board digitale (SB) per utilizzare le uscite di impulsi.

<sup>3</sup> A seconda del ricevitore di impulsi e del cavo utilizzati può essere necessario utilizzare un'ulteriore resistenza di carico (pari ad almeno il 10% della corrente nominale) per migliorare la qualità del segnale e l'immunità al rumore.

## A.6.6 Ingressi analogici

Tabella A-41 Ingressi analogici

| Dati tecnici                          | Descrizione                                                                                                    |
|---------------------------------------|----------------------------------------------------------------------------------------------------|
| Numero di ingressi                    | 2                                                                                                    |
| Тіро                                  | Tensione (asimmetrico)                                                                                                    |
| Campo di fondo scala                  | 0 10 V                                                                                                    |
| Campo di fondo scala (parola di dati) | 0 27648                                                                                                    |
| Campo di overshoot                    | 10,001 11,759 V                                                                                                    |
| Campo di overshoot (parola di dati)   | 27649 32511                                                                                                    |
| Campo di overflow                     | 11,760 11,852 V                                                                                                    |
| Campo di overflow (parola di dati)    | 32512 32767                                                                                                    |
| Risoluzione                           | 10 bit                                                                                                    |
| Tensione di resistenza max.           | 35 V DC                                                                                                    |
| Livellamento                          | Nessuno, Debole, Medio o Forte<br>Vedere la tabella per la risposta a gradino (ms) per gli ingressi analogici del-<br>la CPU (Pagina 1171). |
| Filtraggio del rumore                 | 10, 50 o 60 Hz                                                                                                    |
| Impedenza                             | ≥100 KΩ                                                                                                    |

| Dati tecnici                                  | Descrizione                           |
|-----------------------------------------------|---------------------------------------|
| Isolamento (tra il campo e i circuiti logici) | Nessuno                               |
| Precisione (25 °C / -20 60 °C)                | 3,0% / 3,5% del valore di fondo scala |
| Lunghezza del cavo (metri)                    | 100 m, cavo doppio ritorto schermato  |

### A.6.6.1 Risposta a gradino degli ingressi analogici integrati nella CPU

Tabella A-42 Risposta a gradino (ms), 0 V... 10 V misurata al 95%

| Livellamento (media dei campioni) | Frequenza di reiezione (tempo di integrazione) |        |         |
|-----------------------------------|------------------------------------------------|--------|---------|
|                                   | 60 Hz                                          | 50 Hz  | 10 Hz   |
| Nessuno (1 ciclo): nessuna media  | 50 ms                                          | 50 ms  | 100 ms  |
| Debole (4 cicli): 4 campioni      | 60 ms                                          | 70 ms  | 200 ms  |
| Medio (16 cicli): 16 campioni     | 200 ms                                         | 240 ms | 1150 ms |
| Forte (32 cicli): 32 campioni     | 400 ms                                         | 480 ms | 2300 ms |
| Tempo di campionamento            | 4,17 ms                                        | 5 ms   | 25 ms   |

### A.6.6.2 Tempo di campionamento per le porte analogiche integrate nella CPU

| Frequenza di reiezione (selezione del tempo di integrazio-<br>ne) | Tempo di campionamento |
|-------------------------------------------------------------------|------------------------|
| 60 Hz (16,6 ms)                                                   | 4,17 ms                |
| 50 Hz (20 ms)                                                     | 5 ms                   |
| 10 Hz (100 ms)                                                    | 25 ms                  |

Tabella A-43 Tempo di campionamento per gli ingressi analogici integrati nella CPU

### A.6.6.3 Campi di misura degli ingressi analogici per la tensione (CPU)

Tabella A-44 Rappresentazione degli ingressi analogici per la tensione (CPU)

| Sistema         |             | Campo di misura della tensione          |                    |
|-----------------|-------------|-----------------------------------------|--------------------|
| Decimale        | Esadecimale | 0 10 V                                  |                    |
| 32767           | 7FFF        | 11,852 V                                | Overflow           |
| 32512           | 7F00        |                                         |                    |
| 32511           | 7EFF        | 11,759 V                                | Campo di overshoot |
| 27649           | 6C01        |                                         |                    |
| 27648           | 6C00        | 10 V                                    | Campo nominale     |
| 20736           | 5100        | 7,5 V                                   |                    |
| 34              | 22          | 12 mV                                   |                    |
| 0               | 0           | 0 V                                     |                    |
| Valori negativi |             | l valori negativi non sono am-<br>messi |                    |

A.6 CPU 1212C

## A.6.7 Schemi elettrici della CPU 1212C

#### Tabella A-45 CPU 1212C AC/DC/relè (6ES7212-1BE40-0XB0)

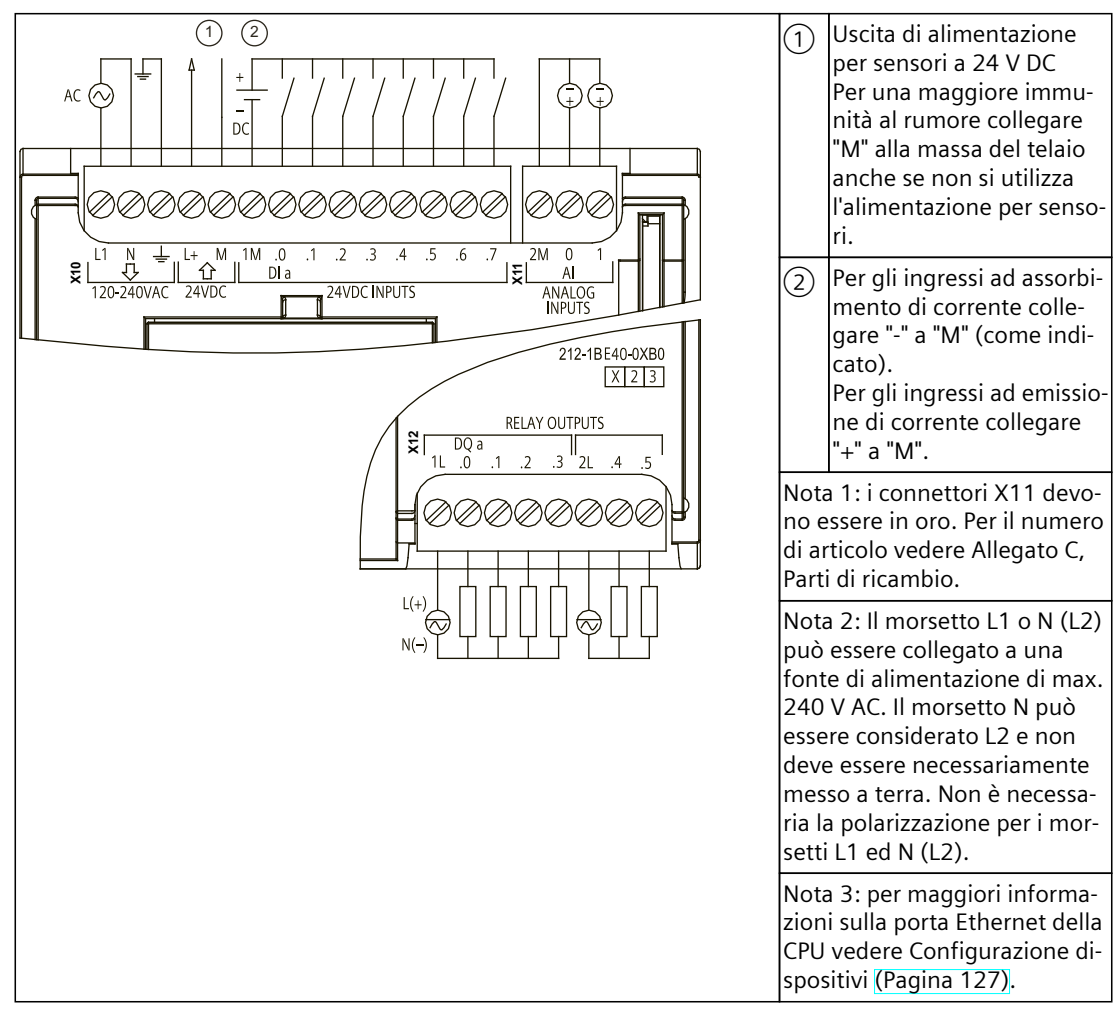

| Piedino | X10                            | X11 (oro) | X12    |
|---------|--------------------------------|-----------|--------|
| 1       | L1 / 120-240 V AC              | 2 M       | 1L     |
| 2       | N / 120-240 V AC               | AI 0      | DQ a.0 |
| 3       | Terra funzionale               | AI 1      | DQ a.1 |
| 4       | L+ / uscita sensore 24 V<br>DC |           | DQ a.2 |
| 5       | M / uscita sensore 24 V<br>DC  |           | DQ a.3 |
| 6       | 1M                             |           | 2L     |
| 7       | DI a.O                         |           | DQ a.4 |
| 8       | DI a.1                         |           | DQ a.5 |
| 9       | DI a.2                         |           |        |

| Tabella A-46 Disposizione dei piedini del connettore della CPU 1212C AC/DC/relè |
|---------------------------------------------------------------------------------|
| (6ES7212-1BE40-0XB0)                                                            |

| Piedino | X10    | X11 (oro) | X12 |
|---------|--------|-----------|-----|
| 10      | DI a.3 |           |     |
| 11      | DI a.4 |           |     |
| 12      | DI a.5 |           |     |
| 13      | DI a.6 |           |     |
| 14      | DI a.7 |           |     |

#### Tabella A-47 CPU 1212C DC/DC/relè (6ES7212-1HE40-0XB0)

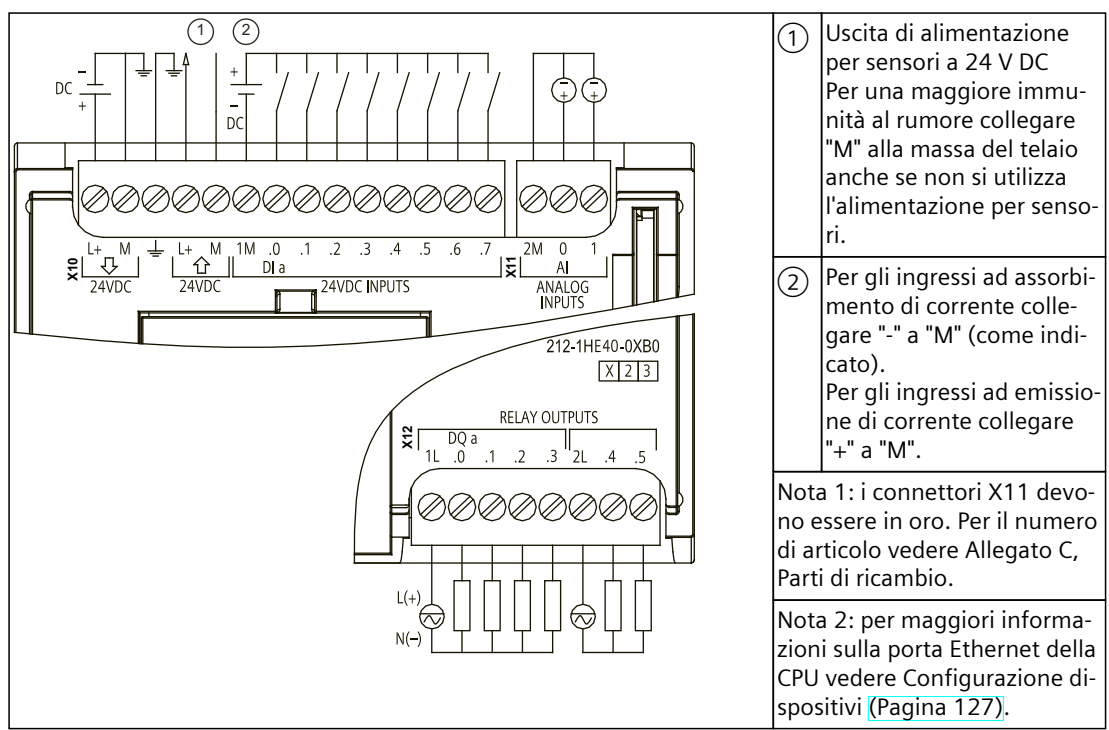

# Tabella A-48 Disposizione dei piedini del connettore della CPU 1212C DC/DC/relè (6ES7212-1HE40-0XB0)

| Piedino | X10                            | X11 (oro) | X12    |
|---------|--------------------------------|-----------|--------|
| 1       | L+ / 24 V DC                   | 2 M       | 1L     |
| 2       | M / 24 V DC                    | AI O      | DQ a.0 |
| 3       | Terra funzionale               | AI 1      | DQ a.1 |
| 4       | L+ / uscita sensore 24 V<br>DC |           | DQ a.2 |
| 5       | M / uscita sensore 24 V<br>DC  |           | DQ a.3 |
| 6       | 1M                             |           | 2L     |
| 7       | DI a.O                         |           | DQ a.4 |
| 8       | DI a.1                         |           | DQ a.5 |
| 9       | DI a.2                         |           |        |
| 10      | DI a.3                         |           |        |
| 11      | DI a.4                         |           |        |

### A.6 CPU 1212C

| Piedino | X10    | X11 (oro) | X12 |
|---------|--------|-----------|-----|
| 12      | DI a.5 |           |     |
| 13      | DI a.6 |           |     |
| 14      | DI a.7 |           |     |

#### Tabella A-49 CPU 1212C DC/DC/DC (6ES7212-1AE40-0XB0)

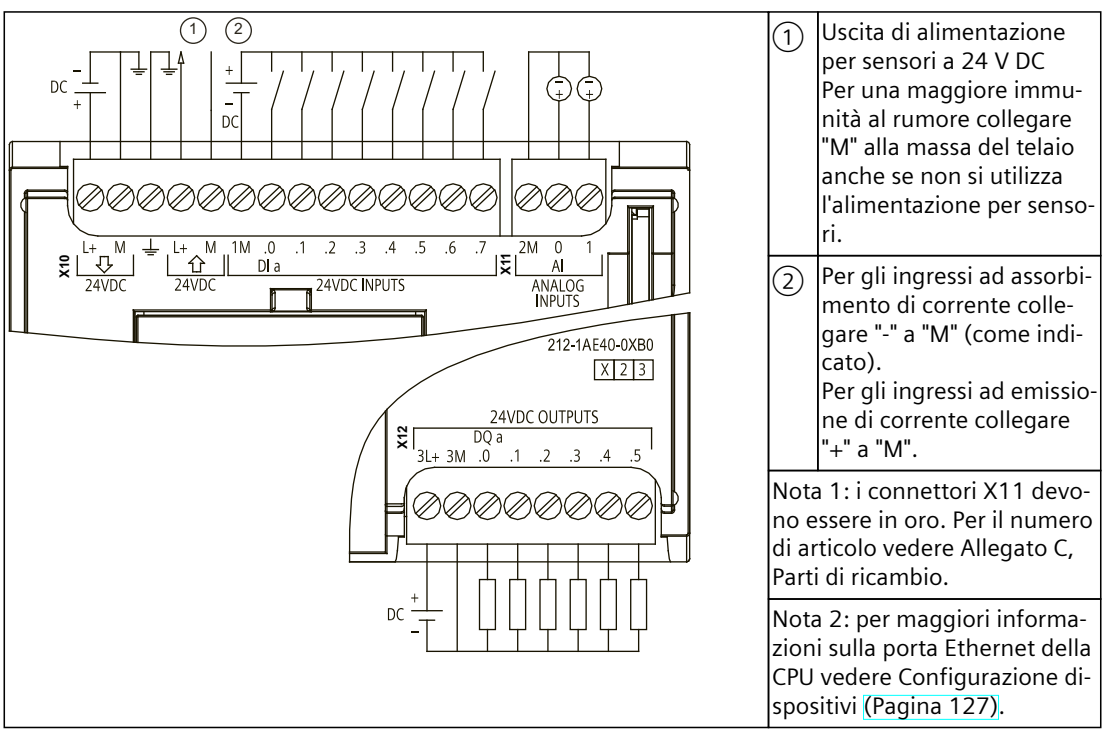

Tabella A-50 Disposizione dei piedini del connettore della CPU 1212C DC/DC/DC (6ES7212-1AE40-0XB0)

| Piedino | X10                            | X11 (oro) | X12    |
|---------|--------------------------------|-----------|--------|
| 1       | L+ / 24 V DC                   | 2 M       | 3L+    |
| 2       | M / 24 V DC                    | AI 0      | 3M     |
| 3       | Terra funzionale               | AI 1      | DQ a.0 |
| 4       | L+ / uscita sensore 24 V<br>DC |           | DQ a.1 |
| 5       | M / uscita sensore 24 V<br>DC  |           | DQ a.2 |
| 6       | 1M                             |           | DQ a.3 |
| 7       | DI a.O                         |           | DQ a.4 |
| 8       | DI a.1                         |           | DQ a.5 |
| 9       | DI a.2                         |           |        |
| 10      | DI a.3                         |           |        |
| 11      | DI a.4                         |           |        |

| Piedino | X10    | X11 (oro) | X12 |
|---------|--------|-----------|-----|
| 12      | DI a.5 |           |     |
| 13      | DI a.6 |           |     |
| 14      | DI a.7 |           |     |

#### NOTA

Gli ingressi analogici inutilizzati dovrebbero essere cortocircuitati.

## A.7 CPU 1214C

### A.7.1 Dati tecnici e caratteristiche generali

Tabella A-51 Dati generali

| Dati tecnici                                              | CPU 1214C<br>AC/DC/relè             | CPU 1214C<br>DC/DC/relè | CPU 1214C<br>DC/DC/DC |
|-----------------------------------------------------------|-------------------------------------|-------------------------|-----------------------|
| Numero di articolo                                        | 6ES7214-1BG40-0XB0                  | 6ES7214-1HG40-0XB0      | 6ES7214-1AG40-0XB0    |
| Dimensioni L x A x P (mm)                                 | 110 x 100 x 75                      |                         |                       |
| Peso di spedizione                                        | 475 g                               | 435 g                   | 415 g                 |
| Dissipazione di potenza                                   | 14 W                                | 12 W                    |                       |
| Corrente elettrica disponibile (SM e<br>bus CM)           | 1600 mA max. (5 V DC)               |                         |                       |
| Corrente elettrica disponibile (24 V DC)                  | 400 mA max. (alimentazione sensori) |                         |                       |
| Assorbimento di corrente ingressi digi-<br>tali (24 V DC) | 4 mA/ingresso utilizzati            |                         |                       |

Tabella A-52 Caratteristiche della CPU

| Dati tecnici                                                          |                    | Descrizione                                                                                                    |
|-----------------------------------------------------------------------|--------------------|----------------------------------------------------------------------------------------------------|
| Memoria utente L                                                      | Lavoro             | 150 Kbyte                                                                                                    |
| (consultare "Dati<br>tecnici generali"                                | Carico             | 4 Mbyte, interna, espandibile fino alla dimensione della scheda SD                                                                                                    |
| (Pagina 1137)<br>"Ritenzione nella<br>memoria interna<br>della CPU".) | Ritenzione         | 14 Kbyte                                                                                                    |
| I/O digitali integrati                                                |                    | 14 ingressi/10 uscite                                                                                                    |
| I/O analogici integrat                                                | ii                 | 2 ingressi                                                                                                    |
| Dimensione dell'imm                                                   | nagine di processo | 1024 byte di ingressi (I)/1024 byte di uscite (Q)                                                                                                    |
| Memoria di merker (                                                   | M)                 | 8192 byte                                                                                                    |
| Memoria temporane                                                     | a (locale)         | <ul> <li>16 Kbyte per gli OB di avvio e di ciclo compresi gli FB e le FC associati</li> <li>6 Kbyte per ciascuno degli altri livelli di priorità degli allarmi (inclusi gli FB e le FC)</li> </ul> |

<sup>1</sup> La velocità più bassa è utilizzabile quando si configura l'HSC per il modo di funzionamento in quadratura.

<sup>2</sup> Per i modelli di CPU con uscite relè è necessario installare una Signal Board digitale (SB) per utilizzare le uscite di impulsi.

A.7 CPU 1214C

| Dati tecnici                                    | Descrizione                                                                                                    |
|-------------------------------------------------|----------------------------------------------------------------------------------------------------|
| Ampliamento con moduli di I/O                   | 8 SM max.                                                                                                    |
| Ampliamento con SB, CB, BB                      | 1 max.                                                                                                    |
| Ampliamento con moduli di comunica-<br>zione    | 3 CM max.                                                                                                    |
| Contatori veloci                                | <ul> <li>Fino a 6 configurati per l'uso di qualsiasi ingresso integrato o SB. Consultare</li> <li>"Assegnazione del pin dell'ingresso hardware" (Pagina 524) per la CPU 1214C: assegnazioni di default degli indirizzi dell'HSC.</li> <li>100/<sup>1</sup>80 kHz (la.0 la.5)</li> <li>30/<sup>1</sup>20 kHz (la.6 lb.5)</li> </ul> |
| Uscite di impulsi <sup>2</sup>                  | Fino a 4 configurate per l'uso di qualsiasi uscita integrata o SB<br>• 100 kHz (Qa.0 Qa.3)<br>• 20 kHz (Qa.4 Qb.1)                                                                                                    |
| Ingressi di misurazione impulsi                 | 14                                                                                                    |
| Allarmi di ritardo                              | 4 in totale con risoluzione di 1 ms                                                                                                    |
| Allarmi di schedulazione orologio               | 4 in totale con risoluzione di 1 ms                                                                                                    |
| Allarmi di fronte                               | 12 di fronte di salita e 12 di fronte di discesa (16 e 16 con signal board opzionale)                                                                                                    |
| Memory card                                     | Memory card SIMATIC (opzionale)                                                                                                    |
| Precisione orologio hardware                    | +/- 60 secondi/mese                                                                                                    |
| Tempo di ritenzione dell'orologio hard-<br>ware | Tip. 20 giorni/min. 12 giorni a 40 °C (condensatore ad elevata capacità che non ri-<br>chiede manutenzione)                                                                                                    |

<sup>1</sup> La velocità più bassa è utilizzabile quando si configura l'HSC per il modo di funzionamento in quadratura.

<sup>2</sup> Per i modelli di CPU con uscite relè è necessario installare una Signal Board digitale (SB) per utilizzare le uscite di impulsi.

#### Tabella A-53 Prestazioni

| Tipo di istruzione                               |                       | Velocità di esecuzione            |                    |
|--------------------------------------------------|-----------------------|-----------------------------------|--------------------|
|                                                  |                       | Indirizzamento diretto (I, Q e M) | Accessi DB         |
| Booleano                                         |                       | 0,08 μs/istruzione                |                    |
| Trasferimento                                    | Move_Bool             | 0,3 μs/istruzione                 | 1,17 μs/istruzione |
|                                                  | Move_Word             | 0,137 μs/istruzione               | 1,0 μs/istruzione  |
|                                                  | Move_Real             | 0,72 μs/istruzione                | 1,0 μs/istruzione  |
| Operazioni<br>matematiche<br>con numeri<br>reali | Aggiungi numeri reali | 1,48 μs/istruzione                | 1,78 μs/istruzione |

### NOTA

Molte variabili hanno effetto sui tempi misurati. Le prestazioni durata superiori sono relative alle istruzioni più veloci in questa categoria e programmi privi di errori.

## A.7.2 Temporizzatori, contatori e blocchi di codice supportati dalla CPU 1214C

| Elemento       |                                         | Descrizione                                                                                                    |
|----------------|-----------------------------------------|----------------------------------------------------------------------------------------------------|
| Blocchi        | Тіро                                    | OB, FB, FC, DB                                                                                                    |
|                | Dimensione                              | OB, FB, FC: 64 Kbyte<br>DB: fino alla dimensione della memoria di lavoro                                                                                               |
|                | Campo di indirizzi per FB, FC e<br>DB   | FB e FC: 1 65535 (ad es. FB 1 FB 65535)<br>DB: 1 59999                                                                                                    |
|                | Profondità di annidamento               | 16 dall'OB di ciclo o di avvio del programma<br>6 da qualsiasi OB¹ di eventi di allarme                                                                                |
|                | Controllo                               | Lo stato di 2 blocchi di codice può essere controllato contemporanea-<br>mente                                                                                         |
| OB             | Ciclo del programma                     | Diversi                                                                                                    |
|                | Avviamento                              | Diversi                                                                                                    |
|                | Allarmi di ritardo                      | 4 (1 per evento)                                                                                                    |
|                | Allarmi di schedulazione orolo-<br>gio  | 4 (1 per evento)                                                                                                    |
|                | Interrupt di processo                   | 50 (1 per evento)                                                                                                    |
|                | Allarmi di errore temporale             | 1                                                                                                    |
|                | Allarmi di diagnostica                  | 1                                                                                                    |
|                | Estrazione o inserimento di mo-<br>duli | 1                                                                                                    |
|                | Guasto del rack o della stazione        | 1                                                                                                    |
|                | Orologio                                | Diversi                                                                                                    |
|                | Stato                                   | 1                                                                                                    |
|                | Aggiornamento                           | 1                                                                                                    |
|                | Profilo                                 | 1                                                                                                    |
|                | MC-Interpolator                         | 1                                                                                                    |
|                | MC-Servo                                | 1                                                                                                    |
|                | MC-PreServo                             | 1                                                                                                    |
|                | MC-PostServo                            | 1                                                                                                    |
| Temporizzatori | Тіро                                    | IEC                                                                                                    |
|                | Quantità                                | Limitata solo dalla dimensione della memoria                                                                                                    |
|                | Memoria                                 | Struttura in DB, 16 byte per temporizzatore                                                                                                    |
| Contatori      | Тіро                                    | IEC                                                                                                    |
|                | Quantità                                | Limitata solo dalla dimensione della memoria                                                                                                    |
|                | Memoria                                 | <ul> <li>Struttura in DB, la dimensione dipende dal tipo di contatore</li> <li>SInt, USInt: 3 byte</li> <li>Int, UInt: 6 byte</li> <li>DInt, UDInt: 12 byte</li> </ul> |

Tabella A-54 Blocchi, temporizzatori e contatori supportati dalla CPU 1214C

<sup>1</sup> I programmi di sicurezza utilizzano due livelli di annidamento, perciò in questi programmi il programma utente ha una profondità di annidamento pari a quattro.

## A.7.3 Comunicazioni CPU 1214C

Tabella A-55 Comunicazione

| Dati tecnici                                    | Descrizione                                                                                           |
|-------------------------------------------------|----------------------------------------------------------------------------------------------------|
| Numero di porte                                 | 1                                                                                                    |
| Тіро                                            | Ethernet                                                                                              |
| Dispositivo HMI                                 | 4                                                                                                    |
| Dispositivo di programmazione (PG)              | 1                                                                                                    |
| Collegamenti                                    | 34 riservati, 68 max.                                                                                 |
| Velocità dati                                   | 10/100 Mb/s                                                                                           |
| Isolamento (tra il segnale esterno e la logica) | Isolamento con trasformatore, 1500 V AC (test del tipo) <sup>1</sup>                                  |
| Tipo di cavo                                    | CAT5e schermato                                                                                       |
| Interfacce                                      |                                                                                                    |
| Numero di interfacce PROFINET                   | 1                                                                                                    |
| Numero di interfacce PROFIBUS                   | 0                                                                                                    |
| Interfaccia                                     |                                                                                                    |
| Hardware di interfaccia                         |                                                                                                    |
| Numero di porte                                 | 1                                                                                                    |
| Interruttore integrato                          | No                                                                                                    |
| RJ-45 (Ethernet)                                | Sì; X1                                                                                                |
| Protocolli                                      |                                                                                                    |
| PROFINET IO Controller                          | Sì                                                                                                    |
| PROFINET IO Device                              | Sì                                                                                                    |
| Comunicazione SIMATIC                           | Sì                                                                                                    |
| Comunicazione IE aperta                         | Sì                                                                                                    |
| Server web                                      | Sì                                                                                                    |
| Ridondanza del supporto di trasmissione         | No                                                                                                    |
| PROFINET IO Controller                          |                                                                                                    |
| Servizi                                         |                                                                                                    |
| Comunicazione PG/OP                             | Sì                                                                                                    |
| Routing S7                                      | Sì                                                                                                    |
| Modo in sincronismo di clock                    | No                                                                                                    |
| Comunicazione IE aperta                         | Sì                                                                                                    |
| IRT                                             | No                                                                                                    |
| MRP                                             | No                                                                                                    |
| PROFlenergy                                     | Sì. La CPU S7-1200 può essere utilizzata solo come entità PROFlenergy<br>(con funzionalità l-device). |
| Avvio con priorità                              | Sì (max. 16 dispositivi PROFINET)                                                                     |
| Numero max. di dispositivi I/O collegabili      | 16                                                                                                    |

<sup>1</sup> L'isolamento della porta Ethernet è fatto in modo da limitare le tensioni pericolose durante gli errori di rete di breve durata. Non è conforme ai requisiti di sicurezza per l'isolamento della tensione AC normale.

### Dati tecnici A.7 CPU 1214C

| Dati tecnici                                                        | Descrizione                                                                                                    |
|---------------------------------------------------------------------|----------------------------------------------------------------------------------------------------|
| Numero di dispositivi I/O collegabili per RT,                       | пах. 16                                                                                                    |
| Dei quali sono in linea al massimo                                  | 16                                                                                                    |
| Numero max. di dispositivi I/O attivabili/dis<br>contemporaneamente | tivabili 8                                                                                                    |
| Tempi di aggiornamento                                              | Il valore minimo del tempo di aggiornamento dipende anche dal com-<br>ponente di comunicazione impostato per PROFINET IO, dal numero di<br>dispositivi I/O e dalla quantità di dati utente configurati. |
| Con RT                                                              |                                                                                                    |
| Intervallo di trasmissione di 1 ms                                  | Da 1 ms a 512 ms                                                                                                    |
| PROFINET IO Device                                                  |                                                                                                    |
| Servizi                                                             |                                                                                                    |
| Comunicazione PG/OP                                                 | Sì                                                                                                    |
| Routing S7                                                          | Sì                                                                                                    |
| Modo in sincronismo di clock                                        | No                                                                                                    |
| Comunicazione IE aperta                                             | Sì                                                                                                    |
| IRT, supportato                                                     | No                                                                                                    |
| MRP, supportato                                                     | No                                                                                                    |
| PROFlenergy                                                         | Sì                                                                                                    |
| Shared device                                                       | Sì                                                                                                    |
| Numero max. di IO Controller con shared d                           | vice 2                                                                                                    |
| Comunicazione SIMATIC                                               |                                                                                                    |
| Comunicazione S7, come server                                       | Sì                                                                                                    |
| Comunicazione S7, come client                                       | Sì                                                                                                    |
| Dati utente max. per ordine                                         | Vedere la Guida in linea (comunicazione S7, dimensione dei utente)                                                                                                    |
| Comunicazione IE aperta                                             |                                                                                                    |
| TCP/IP:                                                             | Sì                                                                                                    |
| Lunghezza max. dei dati                                             | 8 KB                                                                                                    |
| Diversi collegamenti passivi per por portati                        | sup- Sì                                                                                                    |
| ISO-on-TCP (RFC1006):                                               | Sì                                                                                                    |
| Lunghezza max. dei dati                                             | 8 KB                                                                                                    |
| UDP                                                                 | Sì                                                                                                    |
| Lunghezza max. dei dati                                             | 2048 byte                                                                                                    |
| DHCP                                                                | No                                                                                                    |
| SNMP                                                                | Sì                                                                                                    |
| DCP                                                                 | Sì                                                                                                    |
| LLDP                                                                | Sì                                                                                                    |

L'isolamento della porta Ethernet è fatto in modo da limitare le tensioni pericolose durante gli errori di rete di breve durata.
 Non è conforme ai requisiti di sicurezza per l'isolamento della tensione AC normale.

A.7.4 Alimentazione elettrica e sensore di alimentazione

Tabella A-56 Alimentazione elettrica

| Dati tecnici                                                         |                                          | CPU 1214C<br>AC/DC/relè                | CPU 1214C<br>DC/DC/relè | CPU 1214C<br>DC/DC/DC |
|----------------------------------------------------------------------|------------------------------------------|----------------------------------------|-------------------------|-----------------------|
| Campo di tensione                                                    |                                          | 85 264 V AC                            | 20,4 28,8 V DC          |                       |
| Frequenza della linea                                                |                                          | 47 63 Hz                               |                         |                       |
| Corrente di in-<br>gresso (a pieno                                   | Solo CPU                                 | 100 mA a 120 V AC<br>50 mA a 240 V AC  | 500 mA a 24 V DC        |                       |
| carico)                                                              | CPU con tutti i moduli di<br>ampliamento | 300 mA a 120 V AC<br>150 mA a 240 V AC | 1500 mA a 24 V DC       |                       |
| Spunto di corrente all'accensione (max.)                             |                                          | 20 A a 264 V AC                        | 12 A a 28,8 V DC        |                       |
| <sup>2</sup> t                                                       |                                          | 0,8 A <sup>2</sup> s                   | 0,5 A <sup>2</sup> s    |                       |
| Isolamento (tra l'alimentazione in ingresso<br>e il circuito logico) |                                          | 1500 V AC                              | Nessuno                 |                       |
| Dispersione verso terra, dalla linea AC alla terra funzionale        |                                          | 0,5 mA max.                            | -                       |                       |
| Tempo di mantenimento (in caso di man-<br>canza di alimentazione)    |                                          | 20 ms a 120 V AC<br>80 ms a 240 V AC   | 10 ms a 24 V DC         |                       |
| Fusibile interno, non sostituibile dall'utente                       |                                          | 3 A, 250 V, lento                      |                         |                       |

#### Tabella A-57 Alimentazione dei sensori

| Dati tecnici                                                                   | CPU 1214C<br>AC/DC/relè          | CPU 1214C<br>DC/DC/relè | CPU 1214C<br>DC/DC/DC |
|--------------------------------------------------------------------------------|----------------------------------|-------------------------|-----------------------|
| Campo di tensione                                                              | 20,4 28,8 V DC                   | L+ meno 4 V DC min.     |                       |
| Corrente di uscita (max.)                                                      | 400 mA (protetta da cortocircuit | :0)                     |                       |
| Rumore di ondulazione max. (<10 MHz)                                           | < 1 V da picco a picco           | Come la linea di ingres | SO                    |
| Isolamento (tra il circuito logico della CPU e<br>l'alimentazione dei sensori) | Nessuno                          |                         |                       |

## A.7.5 Ingressi e uscite digitali

Tabella A-58 Ingressi digitali

| Dati tecnici                                       | CPU 1214C AC/DC/relè, DC/DC/relè e DC/DC/DC         |                                          |  |
|----------------------------------------------------|-----------------------------------------------------|------------------------------------------|--|
|                                                    | Ingressi veloci                                     | Ingressi standard                        |  |
| Numero di ingressi                                 | 14                                                  |                                          |  |
| Тіро                                               | Ad assorbimento/emissione di corrente (se corrente) | condo IEC "tipo 1" se ad assorbimento di |  |
| Tensione nominale                                  | 24 V DC a 6 mA, nominale                            | 24 V DC a 4 mA, nominale                 |  |
| Tensione continua ammessa                          | 30 V DC, max. a 8 mA, max.                          | 30 V DC, max. a 6 mA, max.               |  |
| Sovratensione transitoria                          | 35 V DC per 0,5 secondi                             |                                          |  |
| Segnale logico 1 (min.)                            | 15 V DC a 2,5 mA                                    |                                          |  |
| Segnale logico 0 (max.)                            | 5 V DC a 1 mA                                       |                                          |  |
| Isolamento (tra il campo e i circuiti lo-<br>gici) | 707 V DC (test del tipo)                            |                                          |  |

| Dati tecnici                                                                                                    | CPU 1214C AC/DC/relè, DC/DC/relè e DC/DC/DC                                                                                                    |                                                           |
|----------------------------------------------------------------------------------------------------|----------------------------------------------------------------------------------------------------|-----------------------------------------------------------|
|                                                                                                    | Ingressi veloci                                                                                                    | Ingressi standard                                         |
| Gruppi di isolamento                                                                                                    | 1                                                                                                    |                                                           |
| Tempi di filtraggio                                                                                                    | impostazioni us: 0,1; 0,2; 0,4; 0,8; 1,6; 3,2<br>impostazioni ms: 0,05; 0,1; 0,2; 0,4; 0,8; 1                                                   | ; 6,4; 10,0; 12,8; 20,0<br>,6; 3,2; 6,4; 10,0; 12,8; 20,0 |
| Frequenze di clock in ingresso agli HSC         100/80 kHz (la.0 la.5)           (max.)         30/20 kHz (la.6 lb.5)           (segnale logico 1 = 15 26 V DC)         50/20 kHz (la.6 lb.5) |                                                                                                    |                                                           |
| Numero di ingressi ON contempora-<br>neamente                                                                                                    | <ul> <li>7 (ingressi non vicini) a 60 °C in orizzontale o 50 °C in verticale</li> <li>14 a 55 °C in orizzontale o 45 °C in verticale</li> </ul> |                                                           |
| Lunghezza del cavo (metri)                                                                                                    | 500 m schermato, 300 m non schermato, 50 m schermato per gli ingressi HSC                                                                       |                                                           |

#### Tabella A-59 Uscite digitali

| Dati tecnici                                       | CPU 1214C AC/DC/relè<br>e DC/DC/relè                                                   | CPU 1214C<br>DC/DC/DC                                |
|----------------------------------------------------|----------------------------------------------------------------------------------------|------------------------------------------------------|
| Numero di uscite                                   | 10                                                                                     |                                                      |
| Тіро                                               | Relè meccanico                                                                         | MOSFET a stato solido (a emissione di corrente)      |
| Campo di tensione                                  | 5 30 V DC o 5 250 V AC                                                                 | 20,4 28,8 V DC                                       |
| Segnale logico 1 a corrente max.                   |                                                                                        | 20 V DC min.                                         |
| Segnale logico 0 con carico di 10 K $\Omega$       |                                                                                        | 0,1 V DC max.                                        |
| Corrente (max.)                                    | 2,0 A                                                                                  | 0,5 A                                                |
| Carico delle lampade                               | 30 W DC / 200 W AC                                                                     | 5 W                                                  |
| Resistenza in stato ON                             | 0,2 Ω max. da nuova                                                                    | 0,6 Ω max.                                           |
| Corrente di dispersione per punto                  |                                                                                        | 10 μA max.                                           |
| Corrente di spunto                                 | 7 A con contatti chiusi                                                                | 8 A per 100 ms max.                                  |
| Protezione da sovraccarico                         | No                                                                                     |                                                      |
| lsolamento (tra il campo e i circuiti lo-<br>gici) | 1500 V AC (tra la bobina e il contatto)<br>Nessuno (tra la bobina e i circuiti logici) | 707 V DC (test del tipo)                             |
| Gruppi di isolamento                               | 2                                                                                      | 1                                                    |
| lsolamento (da gruppo a gruppo)                    | 1500 V AC <sup>1</sup>                                                                 |                                                      |
| Clamp per tensioni induttive                       |                                                                                        | L+ meno 48 V DC,<br>dissipazione di 1 W              |
| Ritardo durante la commutazione<br>(Qa.0 Qa.3)     | 10 ms max.                                                                             | 1,0 μs max., da off a on<br>3,0 μs max., da on a off |
| Ritardo durante la commutazione<br>(Qa.4 Qb.1)     | 10 ms max.                                                                             | 5 μs max., da off a on<br>20 μs max., da on a off    |
| Frequenza di commutazione relè mas-<br>sima        | 1 Hz                                                                                   |                                                      |

<sup>1</sup> L'isolamento da gruppo a gruppo tramite relè separa la tensione di linea da SELV/PELV e separa diverse fasi fino a max. 250 V AC dalla linea alla terra.

<sup>2</sup> Per i modelli di CPU con uscite relè è necessario installare una Signal Board digitale (SB) per utilizzare le uscite di impulsi.

<sup>3</sup> A seconda del ricevitore di impulsi e del cavo utilizzati può essere necessario utilizzare un'ulteriore resistenza di carico (pari ad almeno il 10% della corrente nominale) per migliorare la qualità del segnale e l'immunità al rumore.

A.7 CPU 1214C

| Dati tecnici                                               | CPU 1214C AC/DC/relè<br>e DC/DC/relè                                                                                                    | CPU 1214C<br>DC/DC/DC                                  |
|------------------------------------------------------------|----------------------------------------------------------------------------------------------------|--------------------------------------------------------|
| Frequenza di uscita treni di impulsi                       | Non consigliata <sup>2</sup>                                                                                                    | 100 kHz (Qa.0 Qa.3)³, 2 Hz min.<br>20 kHz (Qa.4 Qb.1)³ |
| Tempo di vita in cicli meccanici (senza carico)            | 10.000.000 cicli di apertura/chiusura                                                                                                    |                                                        |
| Durata contatti con carico nominale                        | 100.000 cicli di apertura/chiusura                                                                                                    |                                                        |
| Comportamento in caso di commuta-<br>zione RUN - STOP      | Ultimo valore o valore sostitutivo (valore di de                                                                                                | fault 0)                                               |
| Comando di un ingresso digitale                            | Sì                                                                                                    |                                                        |
| Uscite parallele per il comando ridon-<br>dante del carico | Sì (con lo stesso comune)                                                                                                    |                                                        |
| Uscite parallele per l'aumento del cari-<br>co             | No                                                                                                    |                                                        |
| Numero di uscite ON contemporanea-<br>mente                | <ul> <li>5 (ingressi non vicini) a 60 °C in orizzontale o 50 °C in verticale</li> <li>10 a 55 °C in orizzontale o 45 °C in verticale</li> </ul> |                                                        |
| Lunghezza del cavo (metri)                                 | 500 m schermato, 150 m non schermato                                                                                                    |                                                        |

<sup>1</sup> L'isolamento da gruppo a gruppo tramite relè separa la tensione di linea da SELV/PELV e separa diverse fasi fino a max. 250 V AC dalla linea alla terra.

- <sup>2</sup> Per i modelli di CPU con uscite relè è necessario installare una Signal Board digitale (SB) per utilizzare le uscite di impulsi.
- <sup>3</sup> A seconda del ricevitore di impulsi e del cavo utilizzati può essere necessario utilizzare un'ulteriore resistenza di carico (pari ad almeno il 10% della corrente nominale) per migliorare la qualità del segnale e l'immunità al rumore.

## A.7.6 Ingressi analogici

Tabella A-60 Ingressi analogici

| Dati tecnici                          | Descrizione                                                                                                    |
|---------------------------------------|----------------------------------------------------------------------------------------------------|
| Numero di ingressi                    | 2                                                                                                    |
| Тіро                                  | Tensione (asimmetrico)                                                                                                    |
| Campo di fondo scala                  | 0 10 V                                                                                                    |
| Campo di fondo scala (parola di dati) | 0 27648                                                                                                    |
| Campo di overshoot                    | 10,001 11,759 V                                                                                                    |
| Campo di overshoot (parola di dati)   | 27649 32511                                                                                                    |
| Campo di overflow                     | 11,760 11,852 V                                                                                                    |
| Campo di overflow (parola di dati)    | 32512 32767                                                                                                    |
| Risoluzione                           | 10 bit                                                                                                    |
| Tensione di resistenza max.           | 35 V DC                                                                                                    |
| Livellamento                          | Nessuno, Debole, Medio o Forte<br>Vedere la tabella per la risposta a gradino (ms) per gli ingressi analogici del-<br>la CPU (Pagina 1183). |
| Filtraggio del rumore                 | 10, 50 o 60 Hz                                                                                                    |
| Impedenza                             | ≥100 KΩ                                                                                                    |

| Dati tecnici                                  | Descrizione                           |
|-----------------------------------------------|---------------------------------------|
| Isolamento (tra il campo e i circuiti logici) | Nessuno                               |
| Precisione (25 °C / -20 60 °C)                | 3,0% / 3,5% del valore di fondo scala |
| Lunghezza del cavo (metri)                    | 100 m, cavo doppio ritorto schermato  |

### A.7.6.1 Risposta a gradino degli ingressi analogici integrati nella CPU

Tabella A-61 Risposta a gradino (ms), 0 V... 10 V misurata al 95%

| Livellamento (media dei campioni) | Frequenza di reiezione (tempo di integrazione) |        |         |
|-----------------------------------|------------------------------------------------|--------|---------|
|                                   | 60 Hz                                          | 50 Hz  | 10 Hz   |
| Nessuno (1 ciclo): nessuna media  | 50 ms                                          | 50 ms  | 100 ms  |
| Debole (4 cicli): 4 campioni      | 60 ms                                          | 70 ms  | 200 ms  |
| Medio (16 cicli): 16 campioni     | 200 ms                                         | 240 ms | 1150 ms |
| Forte (32 cicli): 32 campioni     | 400 ms                                         | 480 ms | 2300 ms |
| Tempo di campionamento            | 4,17 ms                                        | 5 ms   | 25 ms   |

### A.7.6.2 Tempo di campionamento per le porte analogiche integrate nella CPU

| Frequenza di reiezione (selezione del tempo di integrazio-<br>ne) | Tempo di campionamento |
|-------------------------------------------------------------------|------------------------|
| 60 Hz (16,6 ms)                                                   | 4,17 ms                |
| 50 Hz (20 ms)                                                     | 5 ms                   |
| 10 Hz (100 ms)                                                    | 25 ms                  |

Tabella A-62 Tempo di campionamento per gli ingressi analogici integrati nella CPU

### A.7.6.3 Campi di misura degli ingressi analogici per la tensione (CPU)

Tabella A-63 Rappresentazione degli ingressi analogici per la tensione (CPU)

| Sistema         |             | Campo di misura della tensione          |                    |
|-----------------|-------------|-----------------------------------------|--------------------|
| Decimale        | Esadecimale | 0 10 V                                  |                    |
| 32767           | 7FFF        | 11,852 V                                | Overflow           |
| 32512           | 7F00        |                                         |                    |
| 32511           | 7EFF        | 11,759 V                                | Campo di overshoot |
| 27649           | 6C01        |                                         |                    |
| 27648           | 6C00        | 10 V                                    | Campo nominale     |
| 20736           | 5100        | 7,5 V                                   |                    |
| 34              | 22          | 12 mV                                   |                    |
| 0               | 0           | 0 V                                     |                    |
| Valori negativi |             | l valori negativi non sono am-<br>messi |                    |

A.7 CPU 1214C

## A.7.7 Schemi elettrici della CPU 1214C

#### Tabella A-64 CPU 1214C AC/DC/relè (6ES7214-1BG40-0XB0)

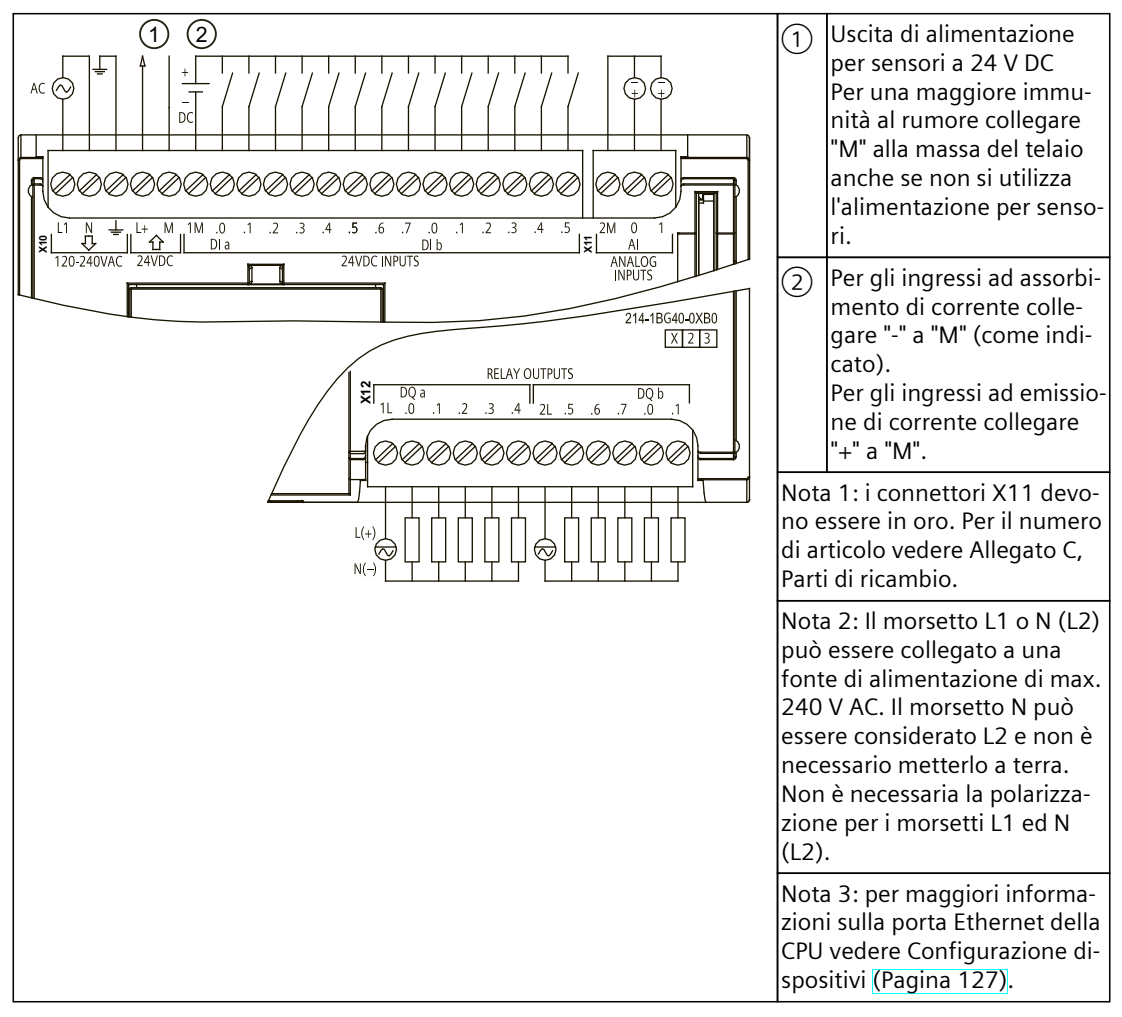

| (6ES7214-1BG40-0XB | ))                          |           |        |
|--------------------|-----------------------------|-----------|--------|
| Piedino            | X10                         | X11 (oro) | X12    |
| 1                  | L1 / 120-240 V AC           | 2 M       | 1L     |
| 2                  | N / 120-240 V AC            | AI 0      | DQ a.0 |
| 3                  | Terra funzionale            | AI 1      | DQ a.1 |
| 4                  | L+ / uscita sensore 24 V DC |           | DQ a.2 |
| 5                  | M / uscita sensore 24 V DC  |           | DQ a.3 |
| 6                  | 1M                          |           | DQ a.4 |
| 7                  | DI a.O                      |           | 2L     |
| 8                  | DI a.1                      |           | DQ a.5 |
| 9                  | DI a.2                      |           | DQ a.6 |
| 10                 | DI a.3                      |           | DQ a.7 |

Tabella A-65 Disposizione dei piedini del connettore della CPU 1214C AC/DC/relè (6ES7214-1BG40-0XB0)

A.7 CPU 1214C

| Piedino | X10    | X11 (oro) | X12    |
|---------|--------|-----------|--------|
| 11      | DI a.4 |           | DQ b.0 |
| 12      | DI a.5 |           | DQ b.1 |
| 13      | DI a.6 |           |        |
| 14      | DI a.7 |           |        |
| 15      | DI b.0 |           |        |
| 16      | DI b.1 |           |        |
| 17      | DI b.2 |           |        |
| 18      | DI b.3 |           |        |
| 19      | DI b.4 |           |        |
| 20      | DI b.5 |           |        |

#### Tabella A-66 CPU 1214C DC/DC/relè (6ES7214-1HG40-0XB0)

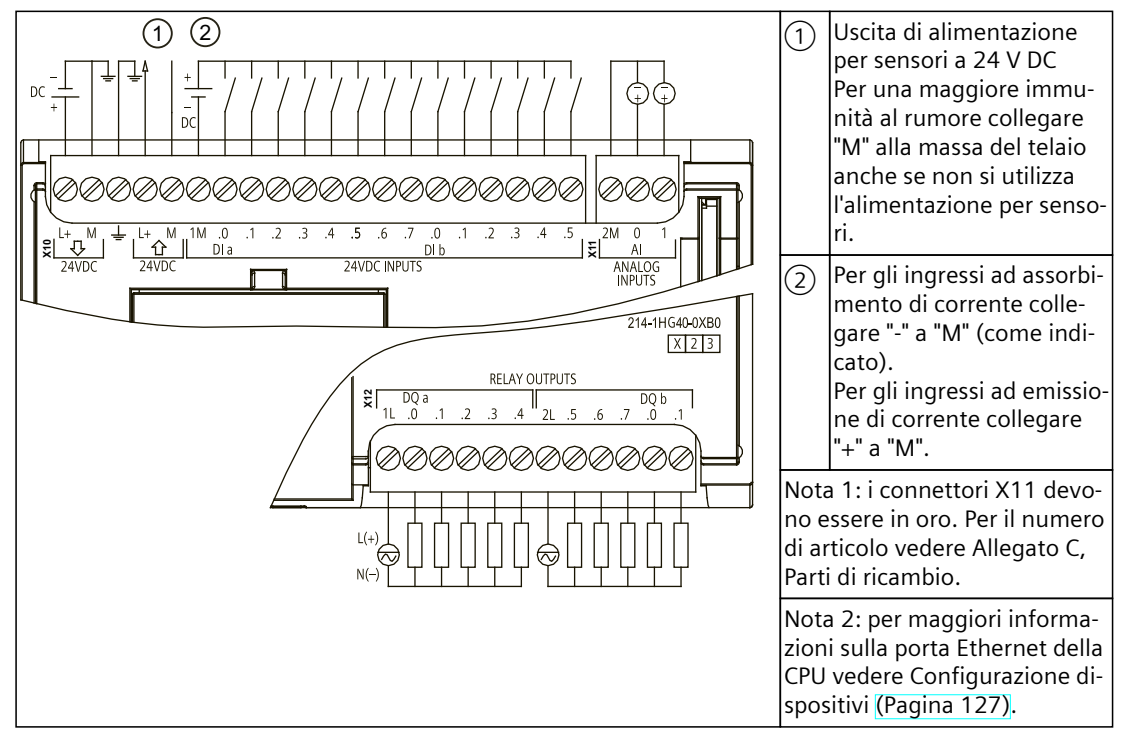

Tabella A-67 Disposizione dei piedini del connettore della CPU 1214C DC/DC/relè (6ES7214-1HG40-0XB0)

| Piedino | X10                         | X11 (oro) | X12    |
|---------|-----------------------------|-----------|--------|
| 1       | L+ / 24 V DC                | 2 M       | 1L     |
| 2       | M / 24 V DC                 | AI 0      | DQ a.0 |
| 3       | Terra funzionale            | AI 1      | DQ a.1 |
| 4       | L+ / uscita sensore 24 V DC |           | DQ a.2 |
| 5       | M / uscita sensore 24 V DC  |           | DQ a.3 |
| 6       | 1M                          |           | DQ a.4 |
| 7       | DI a.O                      |           | 2L     |

A.7 CPU 1214C

| Piedino | X10    | X11 (oro) | X12    |
|---------|--------|-----------|--------|
| 8       | DI a.1 |           | DQ a.5 |
| 9       | DI a.2 |           | DQ a.6 |
| 10      | DI a.3 |           | DQ a.7 |
| 11      | DI a.4 |           | DQ b.0 |
| 12      | DI a.5 |           | DQ b.1 |
| 13      | DI a.6 |           |        |
| 14      | DI a.7 |           |        |
| 15      | DI b.0 |           |        |
| 16      | DI b.1 |           |        |
| 17      | DI b.2 |           |        |
| 18      | DI b.3 |           |        |
| 19      | DI b.4 |           |        |
| 20      | DI b.5 |           |        |

Tabella A-68 CPU 1214C DC/DC/DC (6ES7214-1AG40-0XB0)

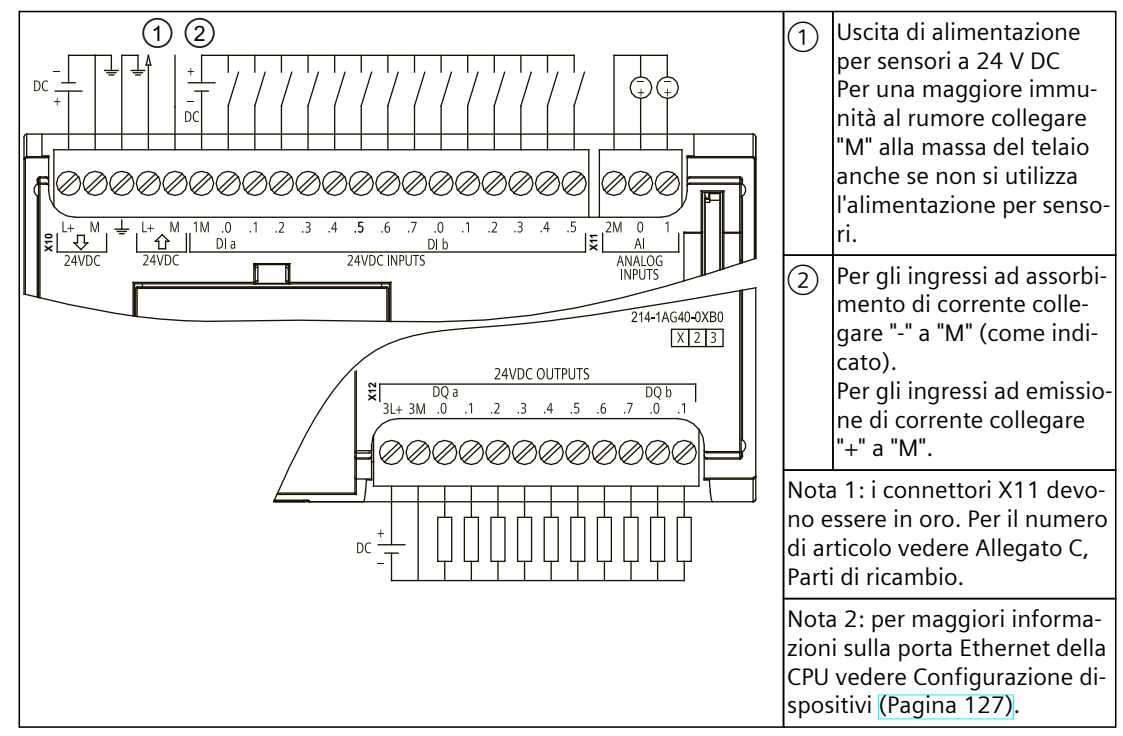

A.7 CPU 1214C

| Piedino | X10                         | X11 (oro) | X12    |
|---------|-----------------------------|-----------|--------|
| 1       | L+ / 24 V DC                | 2 M       | 3L+    |
| 2       | M / 24 V DC                 | AI 0      | 3M     |
| 3       | Terra funzionale            | AI 1      | DQ a.0 |
| 4       | L+ / uscita sensore 24 V DC |           | DQ a.1 |
| 5       | M / uscita sensore 24 V DC  |           | DQ a.2 |
| 6       | 1M                          |           | DQ a.3 |
| 7       | DI a.O                      |           | DQ a.4 |
| 8       | DI a.1                      |           | DQ a.5 |
| 9       | DI a.2                      |           | DQ a.6 |
| 10      | DI a.3                      |           | DQ a.7 |
| 11      | DI a.4                      |           | DQ b.0 |
| 12      | DI a.5                      |           | DQ b.1 |
| 13      | DI a.6                      |           |        |
| 14      | DI a.7                      |           | -      |
| 15      | DI b.0                      |           |        |
| 16      | DI b.1                      |           |        |
| 17      | DI b.2                      |           |        |
| 18      | DI b.3                      |           |        |
| 19      | DI b.4                      |           |        |
| 20      | DI b.5                      |           |        |

Tabella A-69 Disposizione dei piedini del connettore della CPU 1214C DC/DC/DC (6ES7214-1AG40-0XB0)

### NOTA

Gli ingressi analogici inutilizzati dovrebbero essere cortocircuitati.

# A.8 CPU 1215C

## A.8.1 Dati tecnici e caratteristiche generali

Tabella A-70 Dati generali

| Dati tecnici                                              | CPU 1215C<br>AC/DC/relè             | CPU 1215C<br>DC/DC/relè | CPU 1215C<br>DC/DC/DC |
|-----------------------------------------------------------|-------------------------------------|-------------------------|-----------------------|
| Numero di articolo                                        | 6ES7215-1BG40-0XB0                  | 6ES7215-1HG40-0XB0      | 6ES7215-1AG40-0XB0    |
| Dimensioni L x A x P (mm)                                 | 130 x 100 x 75                      |                         |                       |
| Peso di spedizione                                        | 585 g                               | 550 g                   | 520 g                 |
| Dissipazione di potenza                                   | 14 W                                | 12 W                    |                       |
| Corrente elettrica disponibile (SM e<br>bus CM)           | 1600 mA max. (5 V DC)               |                         |                       |
| Corrente elettrica disponibile (24 V DC)                  | 400 mA max. (alimentazione sensori) |                         |                       |
| Assorbimento di corrente ingressi digi-<br>tali (24 V DC) | 4 mA/ingresso utilizzato            |                         |                       |

#### Tabella A-71 Caratteristiche della CPU

| Dati tecnici                                                                                                    |                    | Descrizione                                                                                                    |  |
|----------------------------------------------------------------------------------------------------|--------------------|----------------------------------------------------------------------------------------------------|--|
| Memoria utente Lavoro                                                                                                |                    | 200 Kbyte                                                                                                    |  |
| (consultare "Dati<br>tecnici generali<br>(Pagina 1137)", "Ri-<br>tenzione nella me-<br>moria interna della<br>CPU".) | Carico             | 4 Mbyte interni, espandibile fino alla dimensione della scheda SD                                                                                                    |  |
|                                                                                                    | Ritenzione         | 14 Kbyte                                                                                                    |  |
| I/O digitali integrati                                                                                               |                    | 14 ingressi/10 uscite                                                                                                    |  |
| I/O analogici integrat                                                                                               | ti                 | 2 ingressi/2 uscite                                                                                                    |  |
| Dimensione dell'imm                                                                                                  | nagine di processo | 1024 byte di ingressi (I)/1024 byte di uscite (Q)                                                                                                    |  |
| Memoria di merker (                                                                                                  | M)                 | 8192 byte                                                                                                    |  |
| Memoria temporanea (locale)                                                                                          |                    | <ul> <li>16 Kbyte per gli OB di avvio e di ciclo compresi gli FB e le FC associati</li> <li>6 Kbyte per ciascuno degli altri livelli di priorità degli allarmi (inclusi gli FB e le FC)</li> </ul>                                                                                                    |  |
| Ampliamento con moduli di I/O                                                                                        |                    | 8 SM max.                                                                                                    |  |
| Ampliamento con SB, CB, BB                                                                                           |                    | 1 max.                                                                                                    |  |
| Ampliamento con moduli di comunica-<br>zione                                                                         |                    | 3 CM max.                                                                                                    |  |
| Contatori veloci                                                                                                    |                    | <ul> <li>Fino a 6 configurati per l'uso di qualsiasi ingresso integrato o SB. Consultare</li> <li>"Assegnazione del pin dell'ingresso hardware" (Pagina 524) per la CPU 1215C: assegnazioni di default degli indirizzi dell'HSC.</li> <li>100/<sup>1</sup>80 kHz (la.0 la.5)</li> <li>30/<sup>1</sup>20 kHz (la.6 lb.5)</li> </ul> |  |
| Uscite di impulsi <sup>2</sup>                                                                                       |                    | <ul> <li>Fino a 4 configurate per l'uso di qualsiasi uscita integrata o SB</li> <li>100 kHz (Qa.0 Qa.3)</li> <li>20 kHz (Qa.4 Qb.1)</li> </ul>                                                                                                    |  |

<sup>1</sup> La velocità più bassa è utilizzabile quando si configura l'HSC per il modo di funzionamento in quadratura.

<sup>2</sup> Per i modelli di CPU con uscite relè è necessario installare una Signal Board digitale (SB) per utilizzare le uscite di impulsi.
| Dati tecnici                                    | Descrizione                                                                                                 |
|-------------------------------------------------|----------------------------------------------------------------------------------------------------|
| Ingressi di misurazione impulsi                 | 14                                                                                                    |
| Allarmi di ritardo                              | 4 in totale con risoluzione di 1 ms                                                                         |
| Allarmi di schedulazione orologio               | 4 in totale con risoluzione di 1 ms                                                                         |
| Allarmi di fronte                               | 12 di fronte di salita e 12 di fronte di discesa (16 e 16 con signal board opzionale)                       |
| Memory card                                     | Memory card SIMATIC (opzionale)                                                                             |
| Precisione orologio hardware                    | +/- 60 secondi/mese                                                                                         |
| Tempo di ritenzione dell'orologio hard-<br>ware | Tip. 20 giorni/min. 12 giorni a 40 °C (condensatore ad elevata capacità che non ri-<br>chiede manutenzione) |

<sup>1</sup> La velocità più bassa è utilizzabile quando si configura l'HSC per il modo di funzionamento in quadratura.

<sup>2</sup> Per i modelli di CPU con uscite relè è necessario installare una Signal Board digitale (SB) per utilizzare le uscite di impulsi.

#### Tabella A-72 Prestazioni

| Tipo di istruzione                               |                       | Velocità di esecuzione            |                    |  |
|--------------------------------------------------|-----------------------|-----------------------------------|--------------------|--|
|                                                  |                       | Indirizzamento diretto (I, Q e M) | Accessi DB         |  |
| Booleano 0,08 µs/istruzione                      |                       |                                   |                    |  |
| Trasferimento                                    | Move_Bool             | 0,3 μs/istruzione                 | 1,17 µs/istruzione |  |
|                                                  | Move_Word             | 0,137 μs/istruzione               | 1,0 μs/istruzione  |  |
|                                                  | Move_Real             | 0,72 μs/istruzione                | 1,0 μs/istruzione  |  |
| Operazioni<br>matematiche<br>con numeri<br>reali | Aggiungi numeri reali | 1,48 μs/istruzione                | 1,78 μs/istruzione |  |

#### NOTA

Molte variabili hanno effetto sui tempi misurati. Le prestazioni durata superiori sono relative alle istruzioni più veloci in questa categoria e programmi privi di errori.

## A.8.2 Temporizzatori, contatori e blocchi di codice supportati dalla CPU 1215C

Tabella A-73 Blocchi, temporizzatori e contatori supportati dalla CPU 1215C

| Elemento                                                                                                    |            | Descrizione                                                                             |
|----------------------------------------------------------------------------------------------------|------------|-----------------------------------------------------------------------------------------|
| Blocchi Tipo                                                                                                    |            | OB, FB, FC, DB                                                                          |
|                                                                                                    | Dimensione | OB, FB, FC: 64 Kbyte<br>DB: fino alla dimensione della memoria di lavoro                |
| Campo di indirizzi per FB, FC e<br>DBFB e FC: 1 65535 (ad e<br>DB: 1 59999Profondità di annidamento16 dall'OB di ciclo o di ava<br>6 da qualsiasi OB1 di ever |            | FB e FC: 1 65535 (ad es. FB 1 FB 65535)<br>DB: 1 59999                                  |
|                                                                                                    |            | 16 dall'OB di ciclo o di avvio del programma<br>6 da qualsiasi OB¹ di eventi di allarme |
|                                                                                                    | Controllo  | Lo stato di 2 blocchi di codice può essere controllato contemporanea-<br>mente          |

<sup>1</sup> I programmi di sicurezza utilizzano due livelli di annidamento, perciò in questi programmi il programma utente ha una profondità di annidamento pari a quattro.

## A.8 CPU 1215C

| Elemento       |                                         | Descrizione                                                                                                    |
|----------------|-----------------------------------------|----------------------------------------------------------------------------------------------------|
| ОВ             | Ciclo del programma                     | Diversi                                                                                                    |
|                | Avviamento                              | Diversi                                                                                                    |
|                | Allarmi di ritardo                      | 4 (1 per evento)                                                                                                    |
|                | Allarmi di schedulazione orolo-<br>gio  | 4 (1 per evento)                                                                                                    |
|                | Interrupt di processo                   | 50 (1 per evento)                                                                                                    |
|                | Allarmi di errore temporale             | 1                                                                                                    |
|                | Allarmi di diagnostica                  | 1                                                                                                    |
|                | Estrazione o inserimento di mo-<br>duli | 1                                                                                                    |
|                | Guasto del rack o della stazione        | 1                                                                                                    |
|                | Orologio                                | Diversi                                                                                                    |
|                | Stato                                   | 1                                                                                                    |
|                | Aggiornamento                           | 1                                                                                                    |
|                | Profilo                                 | 1                                                                                                    |
|                | MC-Interpolator                         | 1                                                                                                    |
|                | MC-Servo                                | 1                                                                                                    |
|                | MC-PreServo                             | 1                                                                                                    |
|                | MC-PostServo                            | 1                                                                                                    |
| Temporizzatori | Тіро                                    | IEC                                                                                                    |
|                | Quantità                                | Limitata solo dalla dimensione della memoria                                                                                                    |
|                | Memoria                                 | Struttura in DB, 16 byte per temporizzatore                                                                                                    |
| Contatori      | Тіро                                    | IEC                                                                                                    |
|                | Quantità                                | Limitata solo dalla dimensione della memoria                                                                                                    |
|                | Memoria                                 | <ul> <li>Struttura in DB, la dimensione dipende dal tipo di contatore</li> <li>SInt, USInt: 3 byte</li> <li>Int, UInt: 6 byte</li> <li>DInt, UDInt: 12 byte</li> </ul> |

 I programmi di sicurezza utilizzano due livelli di annidamento, perciò in questi programmi il programma utente ha una profondità di annidamento pari a quattro.

## A.8.3 Comunicazioni CPU 1215C

Tabella A-74 Comunicazione

| Dati tecnici                                    | Descrizione                                                                                        |
|-------------------------------------------------|----------------------------------------------------------------------------------------------------|
| Numero di porte                                 | 2                                                                                                  |
| Тіро                                            | Ethernet                                                                                           |
| Dispositivo HMI                                 | 4                                                                                                  |
| Dispositivo di programmazione (PG)              | 1                                                                                                  |
| Collegamenti (Pagina 549)                       | 34 riservati, 68 max.                                                                              |
| Velocità dati                                   | 10/100 Mb/s                                                                                        |
| Isolamento (tra il segnale esterno e la logica) | Isolamento con trasformatore, 1500 V AC (test del tipo) <sup>1</sup>                               |
| Tipo di cavo                                    | CAT5e schermato                                                                                    |
| Interfacce                                      | · · ·                                                                                              |
| Numero di interfacce PROFINET                   | 1                                                                                                  |
| Numero di interfacce PROFIBUS                   | 0                                                                                                  |
| Interfaccia                                     | •                                                                                                  |
| Hardware di interfaccia                         |                                                                                                    |
| Numero di porte                                 | 2                                                                                                  |
| Interruttore integrato                          | Sì                                                                                                 |
| RJ-45 (Ethernet)                                | Sì; X1                                                                                             |
| Protocolli                                      | ·                                                                                                  |
| PROFINET IO Controller                          | Sì                                                                                                 |
| PROFINET IO Device                              | Sì                                                                                                 |
| Comunicazione SIMATIC                           | Sì                                                                                                 |
| Comunicazione IE aperta                         | Sì                                                                                                 |
| Server web                                      | Sì                                                                                                 |
| Media Redundancy                                | Sì                                                                                                 |
| PROFINET IO Controller                          | · · ·                                                                                              |
| Servizi                                         |                                                                                                    |
| Comunicazione PG/OP                             | Sì                                                                                                 |
| Routing S7                                      | Sì                                                                                                 |
| Modo in sincronismo di clock                    | No                                                                                                 |
| Comunicazione IE aperta                         | Sì                                                                                                 |
| IRT                                             | No                                                                                                 |
| MRP                                             | Sì, come client MRP                                                                                |
| PROFlenergy                                     | Sì. La CPU S7-1200 può essere utilizzata solo come entità PROFlenergy (con funzionalità l-device). |
| Avvio con priorità                              | Sì (max. 16 dispositivi PROFINET)                                                                  |
| Numero max. di dispositivi I/O collegabili      | 16                                                                                                 |

<sup>1</sup> L'isolamento della porta Ethernet è fatto in modo da limitare le tensioni pericolose durante gli errori di rete di breve durata. Non è conforme ai requisiti di sicurezza per l'isolamento della tensione AC normale.

A.8 CPU 1215C

| Dati teo            | cnici                                                              | Descrizione                                                                                                    |
|---------------------|--------------------------------------------------------------------|----------------------------------------------------------------------------------------------------|
| Numero              | o di dispositivi I/O collegabili per RT, max.                      | 16                                                                                                    |
| Dei qua             | li sono in linea al massimo                                        | 16                                                                                                    |
| Numero<br>li conter | ) max. di dispositivi I/O attivabili/disattivabi-<br>mporaneamente | 8                                                                                                    |
| Tempi d             | li aggiornamento                                                   | Il valore minimo del tempo di aggiornamento dipende anche dal compo-<br>nente di comunicazione impostato per PROFINET IO, dal numero di dispo-<br>sitivi I/O e dalla quantità di dati utente configurati. |
| Con RT              |                                                                    |                                                                                                    |
| Interval            | lo di trasmissione di 1 ms                                         | Da 1 ms a 512 ms                                                                                                    |
| PROFIN              | IET IO Device                                                      |                                                                                                    |
| Servizi             |                                                                    |                                                                                                    |
| Comuni              | icazione PG/OP                                                     | Sì                                                                                                    |
| Routing             | s7                                                                 | Sì                                                                                                    |
| Modo ir             | ı sincronismo di clock                                             | No                                                                                                    |
| Comuni              | icazione IE aperta                                                 | Sì                                                                                                    |
| IRT, sup            | portato                                                            | No                                                                                                    |
| MRP, su             | ipportato                                                          | Sì                                                                                                    |
| PROFler             | nergy                                                              | Sì                                                                                                    |
| Shared              | device                                                             | Sì                                                                                                    |
| Numero              | o max. di IO Controller con shared device                          | 2                                                                                                    |
| Comun               | icazione SIMATIC                                                   |                                                                                                    |
| Comuni              | icazione S7, come server                                           | Sì                                                                                                    |
| Comuni              | icazione S7, come client                                           | Sì                                                                                                    |
| Dati ute            | ente max. per ordine                                               | Vedere la Guida in linea (comunicazione S7, dimensione dei utente)                                                                                                    |
| Comuni              | icazione IE aperta                                                 |                                                                                                    |
| TCP/IP:             |                                                                    | Sì                                                                                                    |
|                     | Lunghezza max. dei dati                                            | 8 KB                                                                                                    |
|                     | Diversi collegamenti passivi per porta sup-<br>portati             | Sì                                                                                                    |
| ISO-on-             | TCP (RFC1006):                                                     | Sì                                                                                                    |
|                     | Lunghezza max. dei dati                                            | 8 KB                                                                                                    |
| UDP:                |                                                                    | Sì                                                                                                    |
|                     | Lunghezza max. dei dati                                            | 2048 byte                                                                                                    |
| DHCP                |                                                                    | No                                                                                                    |
| SNMP                |                                                                    | Sì                                                                                                    |
| DCP                 |                                                                    | Sì                                                                                                    |
| LLDP                |                                                                    | Sì                                                                                                    |

<sup>1</sup> L'isolamento della porta Ethernet è fatto in modo da limitare le tensioni pericolose durante gli errori di rete di breve durata. Non è conforme ai requisiti di sicurezza per l'isolamento della tensione AC normale.

## A.8.4 Alimentazione elettrica e alimentazione dei sensori (CPU 1215C)

| Dati tecnici                                   |                                          | CPU 1215C<br>AC/DC/relè                | CPU 1215C<br>DC/DC/relè | CPU 1215C<br>DC/DC/DC |
|------------------------------------------------|------------------------------------------|----------------------------------------|-------------------------|-----------------------|
| Campo di tensio                                | one                                      | 85 264 V AC                            | 20,4 28,8 V DC          |                       |
| Frequenza della                                | linea                                    | 47 63 Hz                               |                         |                       |
| Corrente di in-<br>gresso (a pieno             | Solo CPU                                 | 100 mA a 120 V AC<br>50 mA a 240 V AC  | 500 mA a 24 V DC        |                       |
| carico)                                        | CPU con tutti i moduli di<br>ampliamento | 300 mA a 120 V AC<br>150 mA a 240 V AC | 1500 mA a 24 V DC       |                       |
| Spunto di corre                                | nte all'accensione (max.)                | 20 A a 264 V AC                        | 12 A a 28,8 V DC        |                       |
| l² t                                           |                                          | 0,8 A <sup>2</sup> s                   | 0,5 A <sup>2</sup> s    |                       |
| lsolamento (tra<br>e il circuito logi          | l'alimentazione in ingresso<br>co)       | 1500 V AC                              | Nessuno                 |                       |
| Dispersione ver<br>terra funzionale            | so terra, dalla linea AC alla<br>e       | 0,5 mA max.                            | -                       |                       |
| Tempo di mante<br>canza di alimen              | enimento (in caso di man-<br>tazione)    | 20 ms a 120 V AC<br>80 ms a 240 V AC   | 10 ms a 24 V DC         |                       |
| Fusibile interno, non sostituibile dall'utente |                                          | 3 A, 250 V, lento                      | -                       |                       |

Tabella A-75 Alimentazione elettrica

#### Tabella A-76 Alimentazione dei sensori

| Dati tecnici                                                                   | CPU 1215C<br>AC/DC/relè                          | CPU 1215C<br>DC/DC/relè | CPU 1215C<br>DC/DC/DC |
|--------------------------------------------------------------------------------|--------------------------------------------------|-------------------------|-----------------------|
| Campo di tensione                                                              | 20,4 28,8 V DC                                   | L+ meno 4 V DC min.     |                       |
| Corrente di uscita (max.)                                                      | 400 mA (protetta da cortocircuito)               |                         |                       |
| Rumore di ondulazione max. (<10 MHz)                                           | < 1 V da picco a picco Come la linea di ingresso |                         | SO                    |
| lsolamento (tra il circuito logico della CPU e<br>l'alimentazione dei sensori) | Nessuno                                          |                         |                       |

## A.8.5 Ingressi e uscite digitali

Tabella A-77 Ingressi digitali

| Dati tecnici                                       | CPU 1215C AC/DC/relè, DC/DC/relè e DC/DC/DC                                                 |                            | CPU 1215C AC/DC/relè, DC/DC/relè e DC/DC/DC |  |
|----------------------------------------------------|---------------------------------------------------------------------------------------------|----------------------------|---------------------------------------------|--|
|                                                    | Ingressi veloci                                                                             | Ingressi standard          |                                             |  |
| Numero di ingressi                                 | 14                                                                                          |                            |                                             |  |
| Тіро                                               | Ad assorbimento/emissione di corrente (secondo IEC "tipo 1" se ad assorbimento di corrente) |                            |                                             |  |
| Tensione nominale                                  | 24 V DC a 6 mA, nominale                                                                    | 24 V DC a 4 mA, nominale   |                                             |  |
| Tensione continua ammessa                          | 30 V DC, max. a 8 mA, max.                                                                  | 30 V DC, max. a 6 mA, max. |                                             |  |
| Sovratensione transitoria                          | 35 V DC per 0,5 secondi                                                                     |                            |                                             |  |
| Segnale logico 1 (min.)                            | 15 V DC a 2,5 mA                                                                            |                            |                                             |  |
| Segnale logico 0 (max.)                            | 5 V DC a 1 mA                                                                               |                            |                                             |  |
| lsolamento (tra il campo e i circuiti lo-<br>gici) | 707 V DC (test del tipo)                                                                    |                            |                                             |  |

## A.8 CPU 1215C

| Dati tecnici                                                                         | CPU 1215C AC/DC/relè, DC/DC/relè e DC/DC/DC                                                                                                    |                   | CPU 1215C AC/DC/relè, DC/DC/relè e DC/DC/DC |  |
|--------------------------------------------------------------------------------------|----------------------------------------------------------------------------------------------------|-------------------|---------------------------------------------|--|
|                                                                                      | Ingressi veloci                                                                                                    | Ingressi standard |                                             |  |
| Gruppi di isolamento                                                                 | 1                                                                                                    |                   |                                             |  |
| Tempi di filtraggio                                                                  | impostazioni us: 0,1; 0,2; 0,4; 0,8; 1,6; 3,2; 6,4; 10,0; 12,8; 20,0<br>impostazioni ms: 0,05; 0,1; 0,2; 0,4; 0,8; 1,6; 3,2; 6,4; 10,0; 12,8; 20,0 |                   |                                             |  |
| Frequenze di clock in ingresso agli HSC<br>(max.)<br>(segnale logico 1 = 15 26 V DC) | 100/80 kHz (la.0 la.5)<br>30/20 kHz (la.6 lb.5)                                                                                                    |                   |                                             |  |
| Numero di ingressi ON contempora-<br>neamente                                        | <ul> <li>7 (ingressi non vicini) a 60 °C in orizzontale o 50 °C in verticale</li> <li>14 a 55 °C in orizzontale o 45 °C in verticale</li> </ul>    |                   |                                             |  |
| Lunghezza del cavo (metri)                                                           | 500 m schermato, 300 m non schermato, 50 m schermato per gli ingressi HSC                                                                          |                   |                                             |  |

#### Tabella A-78 Uscite digitali

| Dati tecnici                                       | CPU 1215C AC/DC/relè<br>e CPU 1215C DC/DC/relè                                         | CPU 1215C DC/DC/DC                                   |
|----------------------------------------------------|----------------------------------------------------------------------------------------|------------------------------------------------------|
| Numero di uscite                                   | 10                                                                                     |                                                      |
| Тіро                                               | Relè meccanico                                                                         | MOSFET a stato solido (a emissione di corrente)      |
| Campo di tensione                                  | 5 30 V DC o 5 250 V AC                                                                 | 20,4 28,8 V DC                                       |
| Segnale logico 1 a corrente max.                   |                                                                                        | 20 V DC min.                                         |
| Segnale logico 0 con carico di 10 K $\Omega$       |                                                                                        | 0,1 V DC max.                                        |
| Corrente (max.)                                    | 2,0 A                                                                                  | 0,5 A                                                |
| Carico delle lampade                               | 30 W DC / 200 W AC                                                                     | 5 W                                                  |
| Resistenza in stato ON                             | 0,2 Ω max. da nuova                                                                    | 0,6 Ω max.                                           |
| Corrente di dispersione per punto                  |                                                                                        | 10 μA max.                                           |
| Corrente di spunto                                 | 7 A con contatti chiusi                                                                | 8 A per 100 ms max.                                  |
| Protezione da sovraccarico                         | No                                                                                     |                                                      |
| lsolamento (tra il campo e i circuiti lo-<br>gici) | 1500 V AC (tra la bobina e il contatto)<br>Nessuno (tra la bobina e i circuiti logici) | 707 V DC (test del tipo)                             |
| Gruppi di isolamento                               | 2                                                                                      | 1                                                    |
| Isolamento (da gruppo a gruppo)                    | 1500 V AC <sup>1</sup>                                                                 |                                                      |
| Clamp per tensioni induttive                       |                                                                                        | L+ meno 48 V DC,<br>dissipazione di 1 W              |
| Ritardo durante la commutazione<br>(Qa.0 Qa.3)     | 10 ms max.                                                                             | 1,0 μs max., da off a on<br>3,0 μs max., da on a off |
| Ritardo durante la commutazione<br>(Qa.4 Qb.1)     | 10 ms max.                                                                             | 5 μs max., da off a on<br>20 μs max., da on a off    |
| Frequenza di commutazione relè mas-<br>sima        | 1 Hz                                                                                   |                                                      |

<sup>1</sup> L'isolamento da gruppo a gruppo tramite relè separa la tensione di linea da SELV/PELV e separa diverse fasi fino a max. 250 V AC dalla linea alla terra.

<sup>2</sup> Per i modelli di CPU con uscite relè è necessario installare una Signal Board digitale (SB) per utilizzare le uscite di impulsi.

<sup>3</sup> A seconda del ricevitore di impulsi e del cavo utilizzati può essere necessario utilizzare un'ulteriore resistenza di carico (pari ad almeno il 10% della corrente nominale) per migliorare la qualità del segnale e l'immunità al rumore.

| Dati tecnici                                               | CPU 1215C AC/DC/relè<br>e CPU 1215C DC/DC/relè                                                                                                  | CPU 1215C DC/DC/DC                                     |  |
|------------------------------------------------------------|----------------------------------------------------------------------------------------------------|--------------------------------------------------------|--|
| Frequenza di uscita treni di impulsi                       | Non consigliata <sup>2</sup>                                                                                                    | 100 kHz (Qa.0 Qa.3)³, 2 Hz min.<br>20 kHz (Qa.4 Qb.1)³ |  |
| Tempo di vita in cicli meccanici (senza carico)            | 10.000.000 cicli di apertura/chiusura                                                                                                    |                                                        |  |
| Durata contatti con carico nominale                        | 100.000 cicli di apertura/chiusura                                                                                                    |                                                        |  |
| Comportamento in caso di commuta-<br>zione RUN - STOP      | Ultimo valore o valore sostitutivo (valore di default 0)                                                                                        |                                                        |  |
| Comando di un ingresso digitale                            | Sì                                                                                                    |                                                        |  |
| Uscite parallele per il comando ridon-<br>dante del carico | Sì (con lo stesso comune)                                                                                                    |                                                        |  |
| Uscite parallele per l'aumento del cari-<br>co             | No                                                                                                    |                                                        |  |
| Numero di uscite ON contemporanea-<br>mente                | <ul> <li>5 (ingressi non vicini) a 60 °C in orizzontale o 50 °C in verticale</li> <li>10 a 55 °C in orizzontale o 45 °C in verticale</li> </ul> |                                                        |  |
| Lunghezza del cavo (metri)                                 | 500 m schermato, 150 m non schermato                                                                                                    |                                                        |  |

<sup>1</sup> L'isolamento da gruppo a gruppo tramite relè separa la tensione di linea da SELV/PELV e separa diverse fasi fino a max. 250 V AC dalla linea alla terra.

<sup>2</sup> Per i modelli di CPU con uscite relè è necessario installare una Signal Board digitale (SB) per utilizzare le uscite di impulsi.

<sup>3</sup> A seconda del ricevitore di impulsi e del cavo utilizzati può essere necessario utilizzare un'ulteriore resistenza di carico (pari ad almeno il 10% della corrente nominale) per migliorare la qualità del segnale e l'immunità al rumore.

## A.8.6 Ingressi e uscite analogici

| Tabella A-79  | Ingressi analogici |  |
|---------------|--------------------|--|
| rubenu // / J | ingressi unulogici |  |

| Dati tecnici                          | Descrizione                                                                                                    |
|---------------------------------------|----------------------------------------------------------------------------------------------------|
| Numero di ingressi                    | 2                                                                                                    |
| Тіро                                  | Tensione (asimmetrico)                                                                                                    |
| Campo di fondo scala                  | 0 10 V                                                                                                    |
| Campo di fondo scala (parola di dati) | 0 27648                                                                                                    |
| Campo di overshoot                    | 10,001 11,759 V                                                                                                    |
| Campo di overshoot (parola di dati)   | 27649 32511                                                                                                    |
| Campo di overflow                     | 11,760 11,852 V                                                                                                    |
| Campo di overflow (parola di dati)    | 32512 32767                                                                                                    |
| Risoluzione                           | 10 bit                                                                                                    |
| Tensione di resistenza max.           | 35 V DC                                                                                                    |
| Livellamento                          | Nessuno, Debole, Medio o Forte<br>Vedere la tabella per la risposta a gradino (ms) per gli ingressi analogici del-<br>la CPU (Pagina 1196). |
| Filtraggio del rumore                 | 10, 50 o 60 Hz                                                                                                    |
| Impedenza                             | ≥100 KΩ                                                                                                    |

A.8 CPU 1215C

| Dati tecnici                                  | Descrizione                           |
|-----------------------------------------------|---------------------------------------|
| Isolamento (tra il campo e i circuiti logici) | Nessuno                               |
| Precisione (25 °C / -20 60 °C)                | 3,0% / 3,5% del valore di fondo scala |
| Lunghezza del cavo (metri)                    | 100 m, cavo doppio ritorto schermato  |

## A.8.6.1 Risposta a gradino degli ingressi analogici integrati della CPU

Tabella A-80 Risposta a gradino (ms), 0 V... 10 V misurata al 95%

| Livellamento (media dei campioni) | Frequenza di reiezione (tempo di integrazione) |        |         |
|-----------------------------------|------------------------------------------------|--------|---------|
|                                   | 60 Hz                                          | 50 Hz  | 10 Hz   |
| Nessuno (1 ciclo): nessuna media  | 50 ms                                          | 50 ms  | 100 ms  |
| Debole (4 cicli): 4 campioni      | 60 ms                                          | 70 ms  | 200 ms  |
| Medio (16 cicli): 16 campioni     | 200 ms                                         | 240 ms | 1150 ms |
| Forte (32 cicli): 32 campioni     | 400 ms                                         | 480 ms | 2300 ms |
| Tempo di campionamento            | 4,17 ms                                        | 5 ms   | 25 ms   |

## A.8.6.2 Tempo di campionamento per le porte analogiche integrate nella CPU

| Frequenza di reiezione (selezione del tempo di integrazio-<br>ne) | Tempo di campionamento |
|-------------------------------------------------------------------|------------------------|
| 60 Hz (16,6 ms)                                                   | 4,17 ms                |
| 50 Hz (20 ms)                                                     | 5 ms                   |
| 10 Hz (100 ms)                                                    | 25 ms                  |

Tabella A-81 Tempo di campionamento per gli ingressi analogici integrati nella CPU

## A.8.6.3 Campi di misura degli ingressi analogici per la tensione (CPU)

Tabella A-82 Rappresentazione degli ingressi analogici per la tensione (CPU)

| Sistema         |             | Campo di misura della tensione          |                    |
|-----------------|-------------|-----------------------------------------|--------------------|
| Decimale        | Esadecimale | 0 10 V                                  |                    |
| 32767           | 7FFF        | 11,852 V                                | Overflow           |
| 32512           | 7F00        |                                         |                    |
| 32511           | 7EFF        | 11,759 V                                | Campo di overshoot |
| 27649           | 6C01        |                                         |                    |
| 27648           | 6C00        | 10 V                                    | Campo nominale     |
| 20736           | 5100        | 7,5 V                                   |                    |
| 34              | 22          | 12 mV                                   |                    |
| 0               | 0           | 0 V                                     |                    |
| Valori negativi |             | l valori negativi non sono am-<br>messi |                    |

## A.8.6.4 Dati tecnici delle uscite analogiche

| Dati tecnici                                  | Descrizione                               |
|-----------------------------------------------|-------------------------------------------|
| Numero di uscite                              | 2                                         |
| Тіро                                          | Corrente                                  |
| Campo di fondo scala                          | 0 20 mA                                   |
| Campo di fondo scala (parola di dati)         | 0 27648                                   |
| Campo di overshoot                            | 20,01 23,52 mA                            |
| Campo di overshoot (parola di dati)           | 27649 32511                               |
| Campo di overflow                             | vedere nota a pie' di pagina <sup>1</sup> |
| Campo di overflow (parola di dati)            | 32512 32767                               |
| Risoluzione                                   | 10 bit                                    |
| Impedenza di uscita                           | ≤500 Ω max.                               |
| Isolamento (tra il campo e i circuiti logici) | Nessuno                                   |
| Precisione (25 °C / -20 60 °C)                | 3,0% / 3,5% del valore di fondo scala     |
| Tempo di assestamento                         | 2 ms                                      |
| Lunghezza del cavo (metri)                    | 100 m, cavo doppio ritorto schermato      |

Tabella A-83 Uscite analogiche

<sup>1</sup> In una condizione di overflow, le uscite analogiche si comporteranno in funzione delle impostazioni delle proprietà nella configurazione dei dispositivi. Nel parametro "Comportamento in caso di STOP della CPU" selezionare: "Imposta valore sostitutivo" o "Mantieni ultimo valore".

| Tabella A-84 Rap | presentazione delle | uscite analogiche | per la corrente | (CPU 12150 | C e CPU 1217C) |
|------------------|---------------------|-------------------|-----------------|------------|----------------|
|------------------|---------------------|-------------------|-----------------|------------|----------------|

| Sistema         |             | Campo della corrente in uscita          |                    |
|-----------------|-------------|-----------------------------------------|--------------------|
| Decimale        | Esadecimale | 0 mA 20 mA                              |                    |
| 32767           | 7FFF        | Vedere la nota 1                        | Overflow           |
| 32512           | 7F00        | Vedere la nota 1                        |                    |
| 32511           | 7EFF        | 23,52 mA                                | Campo di overshoot |
| 27649           | 6C01        |                                         |                    |
| 27648           | 6C00        | 20 mA                                   | Campo nominale     |
| 20736           | 5100        | 15 mA                                   |                    |
| 34              | 22          | 0,0247 mA                               |                    |
| 0               | 0           | 0 mA                                    |                    |
| Valori negativi |             | l valori negativi non sono am-<br>messi |                    |

<sup>1</sup> In una condizione di overflow le uscite analogiche si comporteranno in base alle impostazioni delle proprietà della configurazione dei dispositivi. Nel parametro "Comportamento in caso di STOP della CPU" selezionare: "Imposta valore sostitutivo" o "Mantieni ultimo valore". A.8 CPU 1215C

## A.8.7 Schemi elettrici della CPU 1215C

#### Tabella A-85 CPU 1215C AC/DC/relè (6ES7215-1BG40-0XB0)

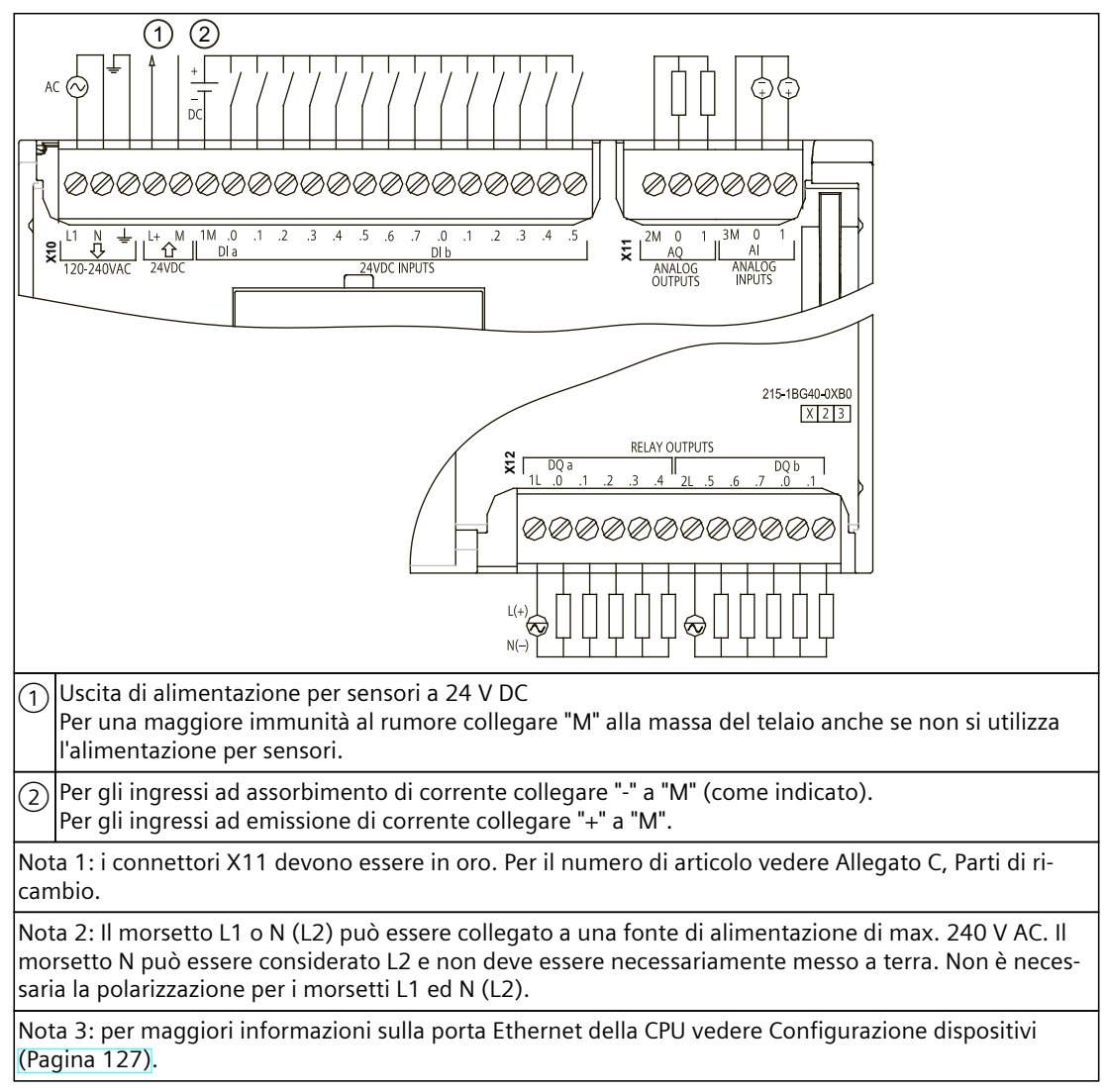

Tabella A-86 Disposizione dei piedini del connettore della CPU 1215C AC/DC/relè (6ES7215-1BG40-0XB0)

| Piedino | X10                         | X11 (oro) | X12    |
|---------|-----------------------------|-----------|--------|
| 1       | L1 /120-240 V AC            | 2 M       | 1L     |
| 2       | N / 120 - 240 V AC          | AQ 0      | DQ a.0 |
| 3       | Terra funzionale            | AQ 1      | DQ a.1 |
| 4       | L+ / 24 V DC Uscita sensore | 3M        | DQ a.2 |
| 5       | M / 24 V DC Uscita sensore  | AI 0      | DQ a.3 |
| 6       | 1M                          | AI 1      | DQ a.4 |
| 7       | DI a.O                      |           | 2L     |
| 8       | DI a.1                      |           | DQ a.5 |

A.8 CPU 1215C

| Piedino | X10    | X11 (oro) | X12    |
|---------|--------|-----------|--------|
| 9       | DI a.2 |           | DQ a.6 |
| 10      | DI a.3 |           | DQ a.7 |
| 11      | DI a.4 |           | DQ b.0 |
| 12      | DI a.5 |           | DQ b.1 |
| 13      | DI a.6 |           |        |
| 14      | DI a.7 |           |        |
| 15      | DI b.0 |           |        |
| 16      | DI b.1 |           |        |
| 17      | DI b.2 |           |        |
| 18      | DI b.3 |           |        |
| 19      | DI b.4 |           |        |
| 20      | DI b.5 |           |        |

Tabella A-87 CPU 1215C DC/DC/relè (6ES7215-1HG40-0XB0)

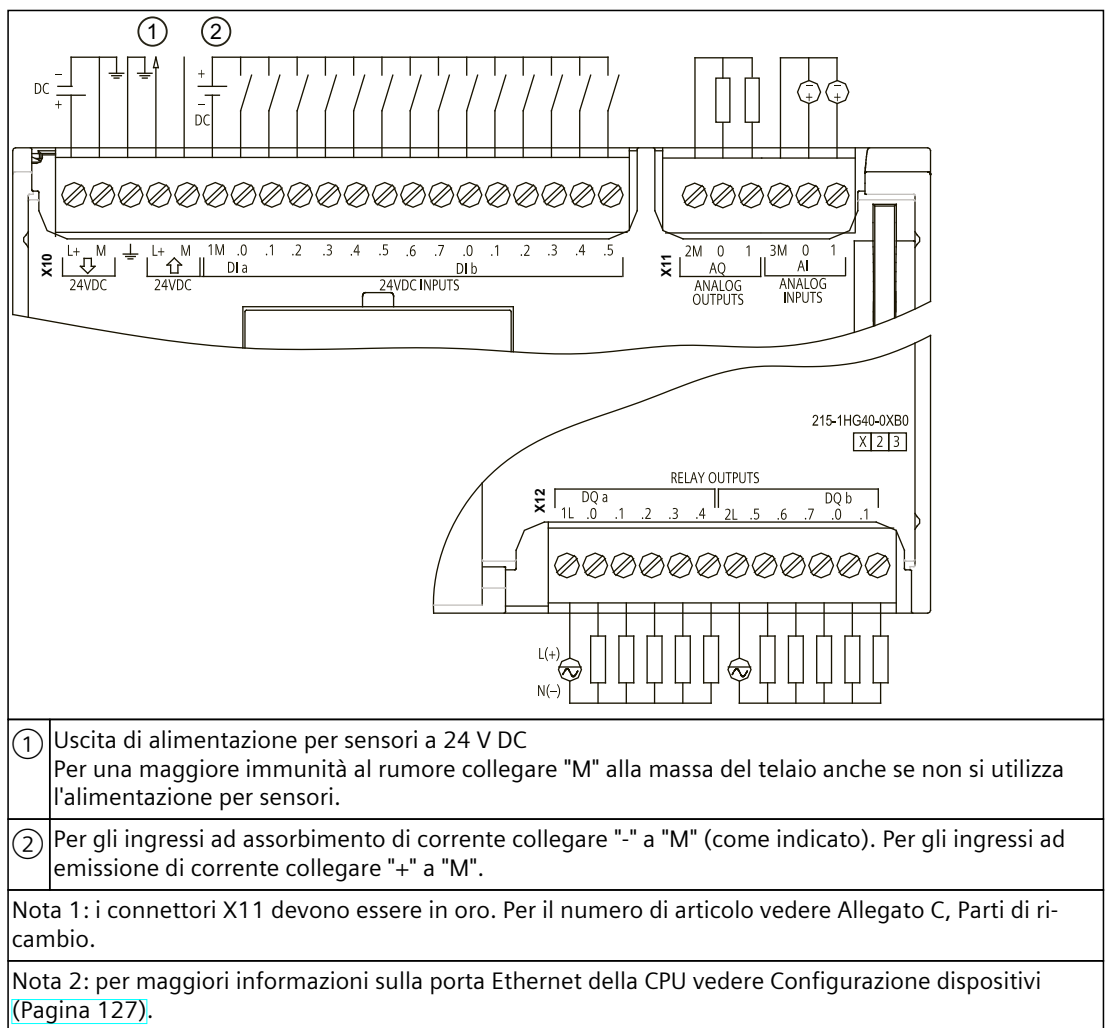

A.8 CPU 1215C

| Piedino | X10                         | X11 (oro) | X12    |
|---------|-----------------------------|-----------|--------|
| 1       | L+ / 24 V DC                | 2 M       | 1L     |
| 2       | M / 24 V DC                 | AQ 0      | DQ a.0 |
| 3       | Terra funzionale            | AQ 1      | DQ a.1 |
| 4       | L+ / 24 V DC Uscita sensore | 3M        | DQ a.2 |
| 5       | M / 24 V DC Uscita sensore  | AI 0      | DQ a.3 |
| 6       | 1M                          | AI 1      | DQ a.4 |
| 7       | DI a.O                      |           | 2L     |
| 8       | DI a.1                      |           | DQ a.5 |
| 9       | DI a.2                      |           | DQ a.6 |
| 10      | DI a.3                      |           | DQ a.7 |
| 11      | DI a.4                      |           | DQ b.0 |
| 12      | DI a.5                      |           | DQ b.1 |
| 13      | DI a.6                      |           |        |
| 14      | DI a.7                      |           |        |
| 15      | DI b.0                      |           |        |
| 16      | DI b.1                      |           |        |
| 17      | DI b.2                      |           |        |
| 18      | DI b.3                      |           |        |
| 19      | DI b.4                      |           |        |
| 20      | DI b.5                      |           |        |

Tabella A-88 Disposizione dei piedini del connettore della CPU 1215C DC/DC/relè (6ES7215-1HG40-0XB0)

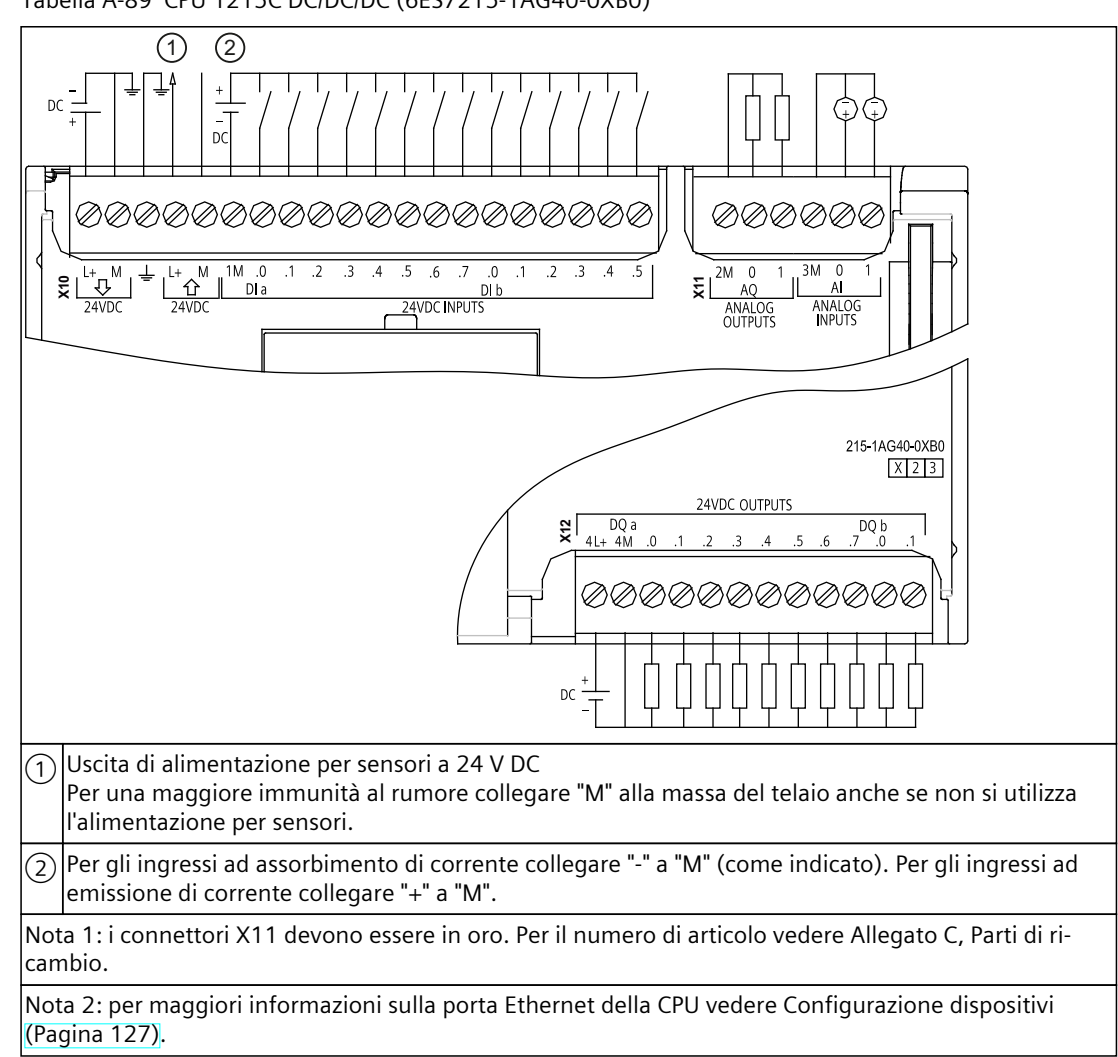

Tabella A-89 CPU 1215C DC/DC/DC (6ES7215-1AG40-0XB0)

Tabella A-90 Disposizione dei piedini del connettore della CPU 1215C DC/DC/DC (6ES7215-1AG40-0XB0)

| Piedino | X10                         | X11 (oro) | X12    |
|---------|-----------------------------|-----------|--------|
| 1       | L1 / 24 V DC                | 2 M       | 4L+    |
| 2       | M / 24 V DC                 | AQ 0      | 4M     |
| 3       | Terra funzionale            | AQ 1      | DQ a.0 |
| 4       | L+ / 24 V DC Uscita sensore | 3M        | DQ a.1 |
| 5       | M / 24 V DC Uscita sensore  | AI 0      | DQ a.2 |
| 6       | 1M                          | Al 1      | DQ a.3 |
| 7       | DI a.O                      |           | DQ a.4 |
| 8       | DI a.1                      |           | DQ a.5 |
| 9       | DI a.2                      |           | DQ a.6 |
| 10      | DI a.3                      |           | DQ a.7 |
| 11      | DI a.4                      |           | DQ b.0 |

A.9 CPU 1217C

| Piedino | X10    | X11 (oro) | X12    |
|---------|--------|-----------|--------|
| 12      | DI a.5 |           | DQ b.1 |
| 13      | DI a.6 |           |        |
| 14      | DI a.7 |           |        |
| 15      | DI b.0 |           |        |
| 16      | DI b.1 |           |        |
| 17      | DI b.2 |           |        |
| 18      | DI b.3 |           |        |
| 19      | DI b.4 |           |        |
| 20      | DI b.5 |           |        |

#### ΝΟΤΑ

Gli ingressi analogici inutilizzati dovrebbero essere cortocircuitati.

## A.9 CPU 1217C

## A.9.1 Dati tecnici e caratteristiche generali

Tabella A-91 Dati generali

| Dati tecnici                                              | CPU 1217C DC/DC/DC                  |
|-----------------------------------------------------------|-------------------------------------|
| Numero di articolo                                        | 6ES7217-1AG40-0XB0                  |
| Dimensioni L x A x P (mm)                                 | 150 x 100 x 75                      |
| Peso di spedizione                                        | 530 grammi                          |
| Dissipazione di potenza                                   | 12 W                                |
| Corrente elettrica disponibile (SM e bus<br>CM)           | 1600 mA max. (5 V DC)               |
| Corrente elettrica disponibile (24 V DC)                  | 400 mA max. (alimentazione sensori) |
| Assorbimento di corrente ingressi digi-<br>tali (24 V DC) | 4 mA/ingresso utilizzato            |

Tabella A-92 Caratteristiche della CPU

| Dati tecnici                                                                |            | Descrizione                                                       |
|-----------------------------------------------------------------------------|------------|-------------------------------------------------------------------|
| Memoria utente                                                              | Lavoro     | 250 Kbyte                                                         |
| (consultare "Dati<br>tecnici generali                                       | Carico     | 4 Mbyte interni, espandibile fino alla dimensione della scheda SD |
| (Pagina 1137)", "Ri-<br>tenzione nella me-<br>moria interna della<br>CPU".) | Ritenzione | 14 Kbyte                                                          |
| I/O digitali integrati                                                      |            | 14 ingressi/10 uscite                                             |
| I/O analogici integrati                                                     |            | 2 ingressi/2 uscite                                               |
| Dimensione dell'immagine di processo                                        |            | 1024 byte di ingressi (I)/1024 byte di uscite (Q)                 |

<sup>1</sup> La velocità più bassa è utilizzabile quando si configura l'HSC per il modo di funzionamento in quadratura.

#### Dati tecnici A.9 CPU 1217C

| Dati tecnici                                    | Descrizione                                                                                                    |
|-------------------------------------------------|----------------------------------------------------------------------------------------------------|
| Memoria di merker (M)                           | 8192 byte                                                                                                    |
| Memoria temporanea (locale)                     | <ul> <li>16 Kbyte per gli OB di avvio e di ciclo compresi gli FB e le FC associati</li> <li>6 Kbyte per ciascuno degli altri livelli di priorità degli allarmi (inclusi gli FB e le FC)</li> </ul>                                                                                                    |
| Ampliamento con moduli di I/O                   | 8 SM max.                                                                                                    |
| Ampliamento con SB, CB, BB                      | 1 max.                                                                                                    |
| Ampliamento con moduli di comunica-<br>zione    | 3 CM max.                                                                                                    |
| Contatori veloci                                | <ul> <li>Fino a 6 configurati per l'uso di qualsiasi ingresso integrato o SB (vedere la tabella di configurazione H/W degli ingressi digitali (DI) della CPU 1217C) (Pagina 1207)</li> <li>1 MHz (lb.2 lb.5)</li> <li>100/<sup>1</sup>80 kHz (la.0 la.5)</li> <li>30/<sup>1</sup>20 kHz (la.6 lb.1)</li> </ul> |
| Uscite di impulsi                               | <ul> <li>Fino a 4 configurate per l'uso di qualsiasi uscita integrata o SB (vedere la tabella di configurazione H/W delle uscite digitali (DQ) della CPU 1217C) (Pagina 1207)</li> <li>1 MHz (Qa.0 Qa.3)</li> <li>100 kHz (Qa.4 Qb.1)</li> </ul>                                                               |
| Ingressi di misurazione impulsi                 | 14                                                                                                    |
| Allarmi di ritardo                              | 4 in totale con risoluzione di 1 ms                                                                                                    |
| Allarmi di schedulazione orologio               | 4 in totale con risoluzione di 1 ms                                                                                                    |
| Allarmi di fronte                               | 12 di fronte di salita e 12 di fronte di discesa (16 e 16 con signal board opzionale)                                                                                                    |
| Memory card                                     | Memory card SIMATIC (opzionale)                                                                                                    |
| Precisione orologio hardware                    | +/- 60 secondi/mese                                                                                                    |
| Tempo di ritenzione dell'orologio hard-<br>ware | Tip. 20 giorni/min. 12 giorni a 40 °C (condensatore ad elevata capacità che non ri-<br>chiede manutenzione)                                                                                                    |

<sup>1</sup> La velocità più bassa è utilizzabile quando si configura l'HSC per il modo di funzionamento in quadratura.

#### Tabella A-93 Prestazioni

| Tipo di istruzione                               |                       | Velocità di esecuzione            |                    |  |
|--------------------------------------------------|-----------------------|-----------------------------------|--------------------|--|
|                                                  |                       | Indirizzamento diretto (I, Q e M) | Accessi DB         |  |
| Booleano                                         |                       | 0,08 μs/istruzione                |                    |  |
| Trasferimento                                    | Move_Bool             | 0,3 μs/istruzione                 | 1,17 μs/istruzione |  |
|                                                  | Move_Word             | 0,137 μs/istruzione               | 1,0 μs/istruzione  |  |
|                                                  | Move_Real             | 0,72 μs/istruzione                | 1,0 μs/istruzione  |  |
| Operazioni<br>matematiche<br>con numeri<br>reali | Aggiungi numeri reali | 1,48 μs/istruzione                | 1,78 μs/istruzione |  |

#### NOTA

Molte variabili hanno effetto sui tempi misurati. Le prestazioni durata superiori sono relative alle istruzioni più veloci in questa categoria e programmi privi di errori.

## A.9.2 Temporizzatori, contatori e blocchi di codice supportati dalla CPU 1217C

| Elemento       |                                         | Descrizione                                                                                                    |
|----------------|-----------------------------------------|----------------------------------------------------------------------------------------------------|
| Blocchi        | Тіро                                    | OB, FB, FC, DB                                                                                                    |
|                | Dimensione                              | OB, FB, FC: 64 Kbyte<br>DB: fino alla dimensione della memoria di lavoro                                                                                               |
|                | Campo di indirizzi per FB, FC e<br>DB   | FB e FC: 1 65535 (ad es. FB 1 FB 65535)<br>DB: 1 59999                                                                                                    |
|                | Profondità di annidamento               | 16 dall'OB di ciclo o di avvio del programma<br>6 da qualsiasi OB1 di eventi di allarme                                                                                |
|                | Controllo                               | Lo stato di 2 blocchi di codice può essere controllato contemporanea-<br>mente                                                                                         |
| ОВ             | Ciclo del programma                     | Diversi                                                                                                    |
|                | Avviamento                              | Diversi                                                                                                    |
|                | Allarmi di ritardo                      | 4 (1 per evento)                                                                                                    |
|                | Allarmi di schedulazione orolo-<br>gio  | 4 (1 per evento)                                                                                                    |
|                | Interrupt di processo                   | 50 (1 per evento)                                                                                                    |
|                | Allarmi di errore temporale             | 1                                                                                                    |
|                | Allarmi di diagnostica                  | 1                                                                                                    |
|                | Estrazione o inserimento di mo-<br>duli | 1                                                                                                    |
|                | Guasto del rack o della stazione        | 1                                                                                                    |
|                | Orologio                                | Diversi                                                                                                    |
|                | Stato                                   | 1                                                                                                    |
|                | Aggiornamento                           | 1                                                                                                    |
|                | Profilo                                 | 1                                                                                                    |
|                | MC-Interpolator                         | 1                                                                                                    |
|                | MC-Servo                                | 1                                                                                                    |
|                | MC-PreServo                             | 1                                                                                                    |
|                | MC-PostServo                            | 1                                                                                                    |
| Temporizzatori | Тіро                                    | IEC                                                                                                    |
|                | Quantità                                | Limitata solo dalla dimensione della memoria                                                                                                    |
|                | Memoria                                 | Struttura in DB, 16 byte per temporizzatore                                                                                                    |
| Contatori      | Тіро                                    | IEC                                                                                                    |
|                | Quantità                                | Limitata solo dalla dimensione della memoria                                                                                                    |
|                | Memoria                                 | <ul> <li>Struttura in DB, la dimensione dipende dal tipo di contatore</li> <li>SInt, USInt: 3 byte</li> <li>Int, UInt: 6 byte</li> <li>DInt, UDInt: 12 byte</li> </ul> |

Tabella A-94 Blocchi, temporizzatori e contatori supportati dalla CPU 1217C

<sup>1</sup> I programmi di sicurezza utilizzano due livelli di annidamento, perciò in questi programmi il programma utente ha una profondità di annidamento pari a quattro.

## A.9.3 CPU 1217C di comunicazione

Tabella A-95 Comunicazione

| Dati tecnici                                    | Descrizione                                                                                        |
|-------------------------------------------------|----------------------------------------------------------------------------------------------------|
| Numero di porte                                 | 2                                                                                                  |
| Тіро                                            | Ethernet                                                                                           |
| Dispositivo HMI                                 | 4                                                                                                  |
| Dispositivo di programmazione (PG)              | 1                                                                                                  |
| Collegamenti (Pagina 549)                       | 34 riservati, 68 max.                                                                              |
| Velocità dati                                   | 10/100 Mb/s                                                                                        |
| Isolamento (tra il segnale esterno e la logica) | Isolamento con trasformatore, 1500 V AC (test del tipo) <sup>1</sup>                               |
| Tipo di cavo                                    | CAT5e schermato                                                                                    |
| Interfacce                                      | · · ·                                                                                              |
| Numero di interfacce PROFINET                   | 1                                                                                                  |
| Numero di interfacce PROFIBUS                   | 0                                                                                                  |
| Interfaccia                                     | •                                                                                                  |
| Hardware di interfaccia                         |                                                                                                    |
| Numero di porte                                 | 2                                                                                                  |
| Interruttore integrato                          | Sì                                                                                                 |
| RJ-45 (Ethernet)                                | Sì; X1                                                                                             |
| Protocolli                                      | ·                                                                                                  |
| PROFINET IO Controller                          | Sì                                                                                                 |
| PROFINET IO Device                              | Sì                                                                                                 |
| Comunicazione SIMATIC                           | Sì                                                                                                 |
| Comunicazione IE aperta                         | Sì                                                                                                 |
| Server web                                      | Sì                                                                                                 |
| Media Redundancy                                | Sì                                                                                                 |
| PROFINET IO Controller                          | · · ·                                                                                              |
| Servizi                                         |                                                                                                    |
| Comunicazione PG/OP                             | Sì                                                                                                 |
| Routing S7                                      | Sì                                                                                                 |
| Modo in sincronismo di clock                    | No                                                                                                 |
| Comunicazione IE aperta                         | Sì                                                                                                 |
| IRT                                             | No                                                                                                 |
| MRP                                             | Sì, come client MRP                                                                                |
| PROFlenergy                                     | Sì. La CPU S7-1200 può essere utilizzata solo come entità PROFlenergy (con funzionalità l-device). |
| Avvio con priorità                              | Sì (max. 16 dispositivi PROFINET)                                                                  |
| Numero max. di dispositivi I/O collegabili      | 16                                                                                                 |

<sup>1</sup> L'isolamento della porta Ethernet è fatto in modo da limitare le tensioni pericolose durante gli errori di rete di breve durata. Non è conforme ai requisiti di sicurezza per l'isolamento della tensione AC normale.

A.9 CPU 1217C

| Dati tecnici                                                  |                     | Descrizione                                                                                                    |
|---------------------------------------------------------------|---------------------|----------------------------------------------------------------------------------------------------|
| Numero di dispositivi I/O collegabi <sup>,</sup>              | li per RT, max.     | 16                                                                                                    |
| Dei quali sono in linea al massimo                            |                     | 16                                                                                                    |
| Numero max. di dispositivi I/O attiv<br>li contemporaneamente | /abili/disattivabi- | 8                                                                                                    |
| Tempi di aggiornamento                                        |                     | Il valore minimo del tempo di aggiornamento dipende anche dal compo-<br>nente di comunicazione impostato per PROFINET IO, dal numero di dispo-<br>sitivi I/O e dalla quantità di dati utente configurati. |
| Con RT                                                        |                     |                                                                                                    |
| Intervallo di trasmissione di 1 ms                            |                     | Da 1 ms a 512 ms                                                                                                    |
| PROFINET IO Device                                            |                     |                                                                                                    |
| Servizi                                                       |                     |                                                                                                    |
| Comunicazione PG/OP                                           |                     | Sì                                                                                                    |
| Routing S7                                                    |                     | Sì                                                                                                    |
| Modo in sincronismo di clock                                  |                     | No                                                                                                    |
| Comunicazione IE aperta                                       |                     | Sì                                                                                                    |
| IRT, supportato                                               |                     | No                                                                                                    |
| MRP, supportato                                               |                     | Sì                                                                                                    |
| PROFlenergy                                                   |                     | Sì                                                                                                    |
| Shared device                                                 |                     | Sì                                                                                                    |
| Numero max. di IO Controller con shared device                |                     | 2                                                                                                    |
| Comunicazione SIMATIC                                         |                     |                                                                                                    |
| Comunicazione S7, come server                                 |                     | Sì                                                                                                    |
| Comunicazione S7, come client                                 |                     | Sì                                                                                                    |
| Dati utente max. per ordine                                   |                     | Vedere la Guida in linea (comunicazione S7, dimensione dei utente)                                                                                                    |
| Comunicazione IE aperta                                       |                     |                                                                                                    |
| TCP/IP:                                                       |                     | Sì                                                                                                    |
| Lunghezza max. dei dati                                       |                     | 8 KB                                                                                                    |
| Diversi collegamenti passiv<br>portati                        | 'i per porta sup-   | Sì                                                                                                    |
| ISO-on-TCP (RFC1006):                                         |                     | Sì                                                                                                    |
| Lunghezza max. dei dati                                       |                     | 8 KB                                                                                                    |
| UDP:                                                          |                     | Sì                                                                                                    |
| Lunghezza max. dei dati                                       |                     | 2048 byte                                                                                                    |
| DHCP                                                          |                     | No                                                                                                    |
| SNMP                                                          |                     | Sì                                                                                                    |
| DCP                                                           |                     | Sì                                                                                                    |
| LLDP                                                          |                     | Sì                                                                                                    |

L'isolamento della porta Ethernet è fatto in modo da limitare le tensioni pericolose durante gli errori di rete di breve durata.
 Non è conforme ai requisiti di sicurezza per l'isolamento della tensione AC normale.

## A.9.4 Alimentazione elettrica e alimentazione dei sensori (CPU 1217C)

| Tabella A-96  | Alimentazione    | elettrica |
|---------------|------------------|-----------|
| rubenu / v bo | / uniterituzione | cictificu |

| Dati tecnici                                                         |                                               | CPU 1217C DC/DC/DC   |
|----------------------------------------------------------------------|-----------------------------------------------|----------------------|
| Campo di tensione                                                    |                                               | 20,4 28,8 V DC       |
| Frequenza della linea                                                |                                               |                      |
| Corrente di ingresso (a pie-                                         | Solo CPU                                      | 600 mA a 24 V DC     |
| no carico)                                                           | CPU con tutti i<br>moduli di am-<br>pliamento | 1600 mA a 24 V DC    |
| Spunto di corrente all'accensione (max.)                             |                                               | 12 A a 28,8 V DC     |
| l <sup>2</sup> t                                                     |                                               | 0,5 A <sup>2</sup> s |
| Isolamento (tra l'alimentazione in ingresso<br>e il circuito logico) |                                               | Nessuno              |
| Tempo di mantenimento (dall'interruzione dell'alimentazione)         |                                               | 10 ms a 24 V DC      |
| Fusibile interno, non sostituibile dall'utente                       |                                               | 3 A, 250 V, lento    |

#### Tabella A-97 Alimentazione dei sensori

| Dati tecnici                                                                   | CPU 1217C DC/DC/DC                 |
|--------------------------------------------------------------------------------|------------------------------------|
| Campo di tensione                                                              | L+ meno 4 V DC min.                |
| Corrente di uscita (max.)                                                      | 400 mA (protetta da cortocircuito) |
| Rumore di ondulazione max. (<10 MHz)                                           | Come la linea di ingresso          |
| lsolamento (tra il circuito logico della CPU e<br>l'alimentazione dei sensori) | Nessuno                            |

## A.9.5 Ingressi e uscite digitali

Tabella A-98 Ingressi digitali

| Dati tecnici                                                                                       | CPU 1217C DC/DC/DC                                                                                                    |                            |
|----------------------------------------------------------------------------------------------------|----------------------------------------------------------------------------------------------------|----------------------------|
|                                                                                                    | Ingressi veloci                                                                                                    | Ingressi standard          |
| Numero di ingressi                                                                                 | <ul> <li>14: totale:</li> <li>10: Ad assorbimento/emissione di corrente (secondo IEC "tipo 1" se ad assorbimento di corrente)</li> <li>4: Differenziale (RS422/RS485)</li> </ul> |                            |
| Tipo: Ad assorbimento/emissione di<br>corrente<br>(IEC "tipo 1" se ad assorbimento di<br>corrente) | la.0 la.7, lb.0 lb.1                                                                                                    |                            |
| Tensione nominale                                                                                  | 24 V DC a 6 mA, nominale                                                                                                    | 24 V DC a 4 mA, nominale   |
| Tensione continua ammessa                                                                          | 30 V DC, max. a 8 mA, max.                                                                                                    | 30 V DC, max. a 6 mA, max. |
| Sovratensione transitoria                                                                          | 35 V DC per 0,5 secondi                                                                                                    |                            |
| Segnale logico 1 (min.)                                                                            | 15 V DC a 2,5 mA                                                                                                    |                            |
| Segnale logico 0 (max.)                                                                            | 5 V DC a 1 mA                                                                                                    |                            |

## A.9 CPU 1217C

| Dati tecnici                                                                         | CPU 1217C DC/DC/DC                                                                                                    |                                                             |
|--------------------------------------------------------------------------------------|----------------------------------------------------------------------------------------------------|-------------------------------------------------------------|
|                                                                                      | Ingressi veloci Ingressi standard                                                                                                    |                                                             |
| lsolamento (tra il campo e i circuiti lo-<br>gici)                                   | 707 V DC (test del tipo)                                                                                                    |                                                             |
| Gruppi di isolamento                                                                 | 1                                                                                                    |                                                             |
| Tempi di filtraggio                                                                  | impostazioni us: 0,1; 0,2; 0,4; 0,8; 1,6; 3,<br>impostazioni ms: 0,05; 0,1; 0,2; 0,4; 0,8;                                                                                                    | 2; 6,4; 10,0; 12,8; 20,0<br>1,6; 3,2; 6,4; 10,0; 12,8; 20,0 |
| Frequenze di clock in ingresso agli HSC<br>(max.)<br>(segnale logico 1 = 15 26 V DC) | 100/80 kHz (la.0 la.5)<br>30/20 kHz (la.6 lb.1)                                                                                                    |                                                             |
| Tipo: Ingresso differenziale<br>(RS422/RS485)                                        | lb.2 lb.5 (.2+ .25+ .5-)                                                                                                    |                                                             |
| Campo della tensione in modo comune                                                  | -7 V +12 V, 1 secondo, 3 V RMS continu                                                                                                    | o (caratteristiche RS422/RS485)                             |
| Resistenza di terminazione e polarizza-<br>zione integrata                           | 390 $\Omega$ 2M su lb'-', 390 $\Omega$ +5 V su lb'-', (polarizzato OFF se circuito aperto T/B) 220 $\Omega$ tra lb'+' e lb'-'                                                                    |                                                             |
| Impedenza di ingresso ricevitore                                                     | 100 $\Omega$ comprese le resistenze di terminazione e polarizzazione                                                                                                    |                                                             |
| Soglia/sensibilità<br>ricevitore differenziale                                       | +/- 0,2 V min., 60 mV isteresi tipica (caratteristiche RS422/RS485)                                                                                                    |                                                             |
| lsolamento (tra il campo e i circuiti lo-<br>gici)                                   | 707 V DC (test del tipo)                                                                                                    |                                                             |
| Gruppi di isolamento                                                                 | 1                                                                                                    |                                                             |
| Tempi di filtraggio                                                                  | impostazioni us: 0,1; 0,2; 0,4; 0,8; 1,6; 3,2; 6,4; 10,0; 12,8; 20,0<br>impostazioni ms: 0,05; 0,1; 0,2; 0,4; 0,8; 1,6; 3,2; 6,4; 10,0; 12,8; 20,0                                               |                                                             |
| Frequenze di clock in ingresso agli HSC (max.)                                       | A una fase: 1 MHz (lb.2 lb.5)<br>In quadratura di fase: 1 MHz (lb.2 lb.5)                                                                                                    |                                                             |
| Skew da canale a canale negli ingressi<br>differenziali                              | 40 ns max.                                                                                                    |                                                             |
| Dati tecnici generali (tutti gli ingressi<br>digitali)                               |                                                                                                    |                                                             |
| Numero di ingressi ON contempora-<br>neamente                                        | 5 ingressi ad assorbimento/emissione di corrente (ingressi non vicini) e 4 ingressi dif-<br>ferenziali a 60 ℃ in orizzontale o 50 ℃ in verticale<br>14 a 55 ℃ in orizzontale o 45 ℃ in verticale |                                                             |
| Lunghezza del cavo (metri)                                                           | 500 m schermato, 300 m non schermato<br>50 m schermato per gli ingressi HSC (ad assorbimento/emissione di corrente)<br>50 m schermato, cavo doppio ritorto per gli ingressi differenziali        |                                                             |

Tabella A-99 Tabella di configurazione H/W degli ingressi digitali (DI) della CPU 1217C

| Ingresso | Tipo e frequenza                                                                                                    |
|----------|----------------------------------------------------------------------------------------------------|
| Dla.0    | Tipo: 24 V, ingresso tipo 1 ad assorbimento/emissione di corrente<br>Frequenza di ingresso del contatore veloce: 100 kHz max. |
| Dla.1    | Tipo: 24 V, ingresso tipo 1 ad assorbimento/emissione di corrente<br>Frequenza di ingresso del contatore veloce: 100 kHz max. |
| Dla.2    | Tipo: 24 V, ingresso tipo 1 ad assorbimento/emissione di corrente<br>Frequenza di ingresso del contatore veloce: 100 kHz max. |
| Dla.3    | Tipo: 24 V, ingresso tipo 1 ad assorbimento/emissione di corrente<br>Frequenza di ingresso del contatore veloce: 100 kHz max. |

| Ingresso   | Tipo e frequenza                                                                                                    |
|------------|----------------------------------------------------------------------------------------------------|
| Dla.4      | Tipo: 24 V, ingresso tipo 1 ad assorbimento/emissione di corrente<br>Frequenza di ingresso del contatore veloce: 100 kHz max. |
| Dla.5      | Tipo: 24 V, ingresso tipo 1 ad assorbimento/emissione di corrente<br>Frequenza di ingresso del contatore veloce: 100 kHz max. |
| Dla.6      | Tipo: 24 V, ingresso tipo 1 ad assorbimento/emissione di corrente<br>Frequenza di ingresso del contatore veloce: 30 kHz max.  |
| Dla.7      | Tipo: 24 V, ingresso tipo 1 ad assorbimento/emissione di corrente<br>Frequenza di ingresso del contatore veloce: 30 kHz max.  |
| DIb.0      | Tipo: 24 V, ingresso tipo 1 ad assorbimento/emissione di corrente<br>Frequenza di ingresso del contatore veloce: 30 kHz max.  |
| DIb.1      | Tipo: 24 V, ingresso tipo 1 ad assorbimento/emissione di corrente<br>Frequenza di ingresso del contatore veloce: 30 kHz max.  |
| DIb.2+ .2- | Tipo: Ingresso differenziale RS422/RS485<br>Frequenza di ingresso del contatore veloce: 1 MHz max.                            |
| Dlb.3+ .3- | Tipo: Ingresso differenziale RS422/RS485<br>Frequenza di ingresso del contatore veloce: 1 MHz max.                            |
| DIb.4+ .4- | Tipo: Ingresso differenziale RS422/RS485<br>Frequenza di ingresso del contatore veloce: 1 MHz max.                            |
| DIb.5+ .5- | Tipo: Ingresso differenziale RS422/RS485<br>Frequenza di ingresso del contatore veloce: 1 MHz max.                            |

#### Tabella A-100 Uscite digitali

| Dati tecnici                                                    | CPU 1217C DC/DC/DC                                                                                   |
|-----------------------------------------------------------------|----------------------------------------------------------------------------------------------------|
| Numero di uscite                                                | 10 in totale<br>6: MOSFET a stato solido (a emissione di corrente)<br>4: Differenziale (RS422/RS485) |
| Tipo: MOSFET a stato solido<br>(uscita a emissione di corrente) | Qa.4 Qb.1                                                                                            |
| Campo di tensione                                               | 20,4 28,8 V DC                                                                                       |
| Segnale logico 1 a corrente max.                                | 20 V DC min.                                                                                         |
| Segnale logico 0 con carico di 10 K $\Omega$                    | 0,1 V DC max.                                                                                        |
| Corrente (max.)                                                 | 0,5 A                                                                                                |
| Carico delle lampade                                            | 5 W                                                                                                  |
| Resistenza in stato ON                                          | 0,6 Ω max.                                                                                           |
| Corrente di dispersione per punto                               | 10 μA max.                                                                                           |
| Corrente di spunto                                              | 8 A per 100 ms max.                                                                                  |
| Protezione da sovraccarico                                      | No                                                                                                   |
| lsolamento (tra il campo e i circuiti lo-<br>gici)              | 707 V DC (test del tipo)                                                                             |
| Gruppi di isolamento                                            | 1                                                                                                    |
| Clamp per tensioni induttive                                    | L+ meno 48 V DC, dissipazione di 1 W                                                                 |

<sup>1</sup> A seconda del ricevitore di impulsi e del cavo utilizzati può essere necessario utilizzare un'ulteriore resistenza di carico (pari ad almeno il 10% della corrente nominale) per migliorare la qualità del segnale e l'immunità al rumore.

#### A.9 CPU 1217C

| Dati tecnici                                               | CPU 1217C DC/DC/DC                                                                                                    |
|------------------------------------------------------------|----------------------------------------------------------------------------------------------------|
| Ritardo durante la commutazione<br>(Qa.4 Qb.1)             | 1,0 μs max., da off a on<br>3,0 μs max., da on a off                                                                                                    |
| Frequenza di commutazione relè mas-<br>sima                |                                                                                                    |
| Frequenza di uscita treni di impulsi                       | 100 kHz max. (Qa.4 Qb.1) <sup>1</sup> , 2 Hz min.                                                                                                    |
| Tipo: Uscita differenziale<br>(RS422/RS485)                | Qa.0 Qa.3 (.0+ 03+ .3-)                                                                                                    |
| Campo della tensione in modo comune                        | -7 V +12 V, 1 secondo, 3 V RMS continuo (caratteristiche RS422/RS485)                                                                                                    |
| Tensione di uscita differenziale tra-<br>smettitore        | 2 V min. a RL = 100 Ω, 1,5 V min. a RL = 54 Ω (caratteristiche RS422/RS485)                                                                                                    |
| Resistenza di terminazione integrata                       | 100 Ω tra Qa'+' e Qa'-'                                                                                                    |
| Impedenza di uscita dell'azionamento                       | 100 Ω compresa la terminazione                                                                                                    |
| Isolamento (tra il campo e i circuiti lo-<br>gici)         | 707 V DC (test del tipo)                                                                                                    |
| Gruppi di isolamento                                       | 1                                                                                                    |
| Ritardo durante la commutazione<br>(DQa.0 DQa.3)           | 100 ns max.                                                                                                    |
| Skew da canale a canale nelle uscite<br>differenziali      | 40 ns max.                                                                                                    |
| Frequenza di uscita treni di impulsi                       | 1 MHz (Qa.0 Qa.3), 2 Hz min.                                                                                                    |
| Dati tecnici generali<br>(tutti gli ingressi digitali)     |                                                                                                    |
| Comportamento in caso di commuta-<br>zione RUN - STOP      | Ultimo valore o valore sostitutivo (valore di default 0)                                                                                                    |
| Comando di un ingresso digitale                            | Sì                                                                                                    |
| Uscite parallele per il comando ridon-<br>dante del carico | Sì (solo da Qa.4 a Qb.1; con lo stesso comune)                                                                                                    |
| Uscite parallele per l'aumento del cari-<br>co             | No                                                                                                    |
| Numero di uscite ON contemporanea-<br>mente                | 3 uscite MOSFET a stato solido (ad emissione di corrente) (ingressi non vicini) e 4 uscite differenziali a 60 °C in orizzontale o 50 °C in verticale 10 a 55 °C in orizzontale o 45 °C in verticale |
| Lunghezza del cavo (metri)                                 | 500 m schermato, 150 m non schermato                                                                                                    |

<sup>1</sup> A seconda del ricevitore di impulsi e del cavo utilizzati può essere necessario utilizzare un'ulteriore resistenza di carico (pari ad almeno il 10% della corrente nominale) per migliorare la qualità del segnale e l'immunità al rumore.

| Uscita     | Tipo e frequenza                                                                                           |
|------------|----------------------------------------------------------------------------------------------------|
| DQa.0+ .0- | Tipo: Uscita differenziale RS422/RS485<br>Frequenza di uscita treni di impulsi: 1 MHz max., 2 Hz min.      |
| DQa.1+ .1- | Tipo: Uscita differenziale RS422/RS485<br>Frequenza di uscita treni di impulsi: 1 MHz max., 2 Hz min.      |
| DQa.2+ .2- | Tipo: Uscita differenziale RS422/RS485<br>Frequenza di uscita treni di impulsi: 1 MHz max., 2 Hz min.      |
| DQa.3+ .3- | Tipo: Uscita differenziale RS422/RS485<br>Frequenza di uscita treni di impulsi: 1 MHz max., 2 Hz min.      |
| DQa.4      | Tipo: Uscita a emissione di corrente 24 V<br>Frequenza di uscita treni di impulsi: 100 kHz max., 2 Hz min. |
| DQa.5      | Tipo: Uscita a emissione di corrente 24 V<br>Frequenza di uscita treni di impulsi: 100 kHz max., 2 Hz min. |
| DQa.6      | Tipo: Uscita a emissione di corrente 24 V<br>Frequenza di uscita treni di impulsi: 100 kHz max., 2 Hz min. |
| DQa.7      | Tipo: Uscita a emissione di corrente 24 V<br>Frequenza di uscita treni di impulsi: 100 kHz max., 2 Hz min. |
| DQb.0      | Tipo: Uscita a emissione di corrente 24 V<br>Frequenza di uscita treni di impulsi: 100 kHz max., 2 Hz min. |
| DQb.1      | Tipo: Uscita a emissione di corrente 24 V<br>Frequenza di uscita treni di impulsi: 100 kHz max., 2 Hz min. |

Tabella A-101 Tabella di configurazione H/W delle uscite digitali (DQ) della CPU 1217C

## A.9.6 Ingressi e uscite analogici

## A.9.6.1 Dati tecnici degli ingressi analogici

Tabella A-102 Ingressi analogici

| Dati tecnici                          | Descrizione                                                                                                    |
|---------------------------------------|----------------------------------------------------------------------------------------------------|
| Numero di ingressi                    | 2                                                                                                    |
| Тіро                                  | Tensione (asimmetrico)                                                                                                    |
| Campo di fondo scala                  | 0 10 V                                                                                                    |
| Campo di fondo scala (parola di dati) | 0 27648                                                                                                    |
| Campo di overshoot                    | 10,001 11,759 V                                                                                                    |
| Campo di overshoot (parola di dati)   | 27649 32511                                                                                                    |
| Campo di overflow                     | 11,760 11,852 V                                                                                                    |
| Campo di overflow (parola di dati)    | 32512 32767                                                                                                    |
| Risoluzione                           | 10 bit                                                                                                    |
| Tensione di resistenza max.           | 35 V DC                                                                                                    |
| Livellamento                          | Nessuno, Debole, Medio o Forte<br>Vedere la tabella per la risposta a gradino (ms) per gli ingressi analogici del-<br>la CPU (Pagina 1212). |
| Filtraggio del rumore                 | 10, 50 o 60 Hz                                                                                                    |
| Impedenza                             | ≥100 KΩ                                                                                                    |

| Dati tecnici                                  | Descrizione                           |
|-----------------------------------------------|---------------------------------------|
| Isolamento (tra il campo e i circuiti logici) | Nessuno                               |
| Precisione (25 °C / -20 60 °C)                | 3,0% / 3,5% del valore di fondo scala |
| Lunghezza del cavo (metri)                    | 100 m, cavo doppio ritorto schermato  |

## A.9.6.2 Risposta a gradino degli ingressi analogici integrati della CPU

Tabella A-103 Risposta a gradino (ms), 0 V... 10 V misurata al 95%

| Livellamento (media dei campioni) | Frequenza di reiezione (tempo di integrazione) |        |         |
|-----------------------------------|------------------------------------------------|--------|---------|
|                                   | 60 Hz                                          | 50 Hz  | 10 Hz   |
| Nessuno (1 ciclo): nessuna media  | 50 ms                                          | 50 ms  | 100 ms  |
| Debole (4 cicli): 4 campioni      | 60 ms                                          | 70 ms  | 200 ms  |
| Medio (16 cicli): 16 campioni     | 200 ms                                         | 240 ms | 1150 ms |
| Forte (32 cicli): 32 campioni     | 400 ms                                         | 480 ms | 2300 ms |
| Tempo di campionamento            | 4,17 ms                                        | 5 ms   | 25 ms   |

## A.9.6.3 Tempo di campionamento per le porte analogiche integrate nella CPU

| Frequenza di reiezione (selezione del tempo di integrazio-<br>ne) | Tempo di campionamento |
|-------------------------------------------------------------------|------------------------|
| 60 Hz (16,6 ms)                                                   | 4,17 ms                |
| 50 Hz (20 ms)                                                     | 5 ms                   |
| 10 Hz (100 ms)                                                    | 25 ms                  |

Tabella A-104 Tempo di campionamento per gli ingressi analogici integrati nella CPU

## A.9.6.4 Campi di misura degli ingressi analogici per la tensione (CPU)

 Tabella A-105
 Rappresentazione degli ingressi analogici per la tensione (CPU)

| Sistema         |             | Campo di misura della tensione          |                    |
|-----------------|-------------|-----------------------------------------|--------------------|
| Decimale        | Esadecimale | 0 10 V                                  |                    |
| 32767           | 7FFF        | 11,852 V                                | Overflow           |
| 32512           | 7F00        |                                         |                    |
| 32511           | 7EFF        | 11,759 V                                | Campo di overshoot |
| 27649           | 6C01        |                                         |                    |
| 27648           | 6C00        | 10 V                                    | Campo nominale     |
| 20736           | 5100        | 7,5 V                                   |                    |
| 34              | 22          | 12 mV                                   |                    |
| 0               | 0           | 0 V                                     |                    |
| Valori negativi |             | l valori negativi non sono am-<br>messi |                    |

## A.9.6.5 Dati tecnici delle uscite analogiche

| Dati tecnici                                  | Descrizione                               |
|-----------------------------------------------|-------------------------------------------|
| Numero di uscite                              | 2                                         |
| Тіро                                          | Corrente                                  |
| Campo di fondo scala                          | 0 20 mA                                   |
| Campo di fondo scala (parola di dati)         | 0 27648                                   |
| Campo di overshoot                            | 20,01 23,52 mA                            |
| Campo di overshoot (parola di dati)           | 27649 32511                               |
| Campo di overflow                             | vedere nota a pie' di pagina <sup>1</sup> |
| Campo di overflow (parola di dati)            | 32512 32767                               |
| Risoluzione                                   | 10 bit                                    |
| Impedenza di uscita                           | ≤500 Ω max.                               |
| lsolamento (tra il campo e i circuiti logici) | Nessuno                                   |
| Precisione (25 °C / -20 60 °C)                | 3,0% / 3,5% del valore di fondo scala     |
| Tempo di assestamento                         | 2 ms                                      |
| Lunghezza del cavo (metri)                    | 100 m, cavo doppio ritorto schermato      |

Tabella A-106 Uscite analogiche

<sup>1</sup> In una condizione di overflow, le uscite analogiche si comporteranno in funzione delle impostazioni delle proprietà nella configurazione dei dispositivi. Nel parametro "Comportamento in caso di STOP della CPU" selezionare: "Imposta valore sostitutivo" o "Mantieni ultimo valore".

| Taballa A-107 | Rannrocontaziono c | follo uscito anal | ogiche per la cor  | ranta (CDI   1715C a | CDI 1217C) |
|---------------|--------------------|-------------------|--------------------|----------------------|------------|
|               | nappresentazione c | iene uscite ana   | logiche per la cor |                      | CIUIZI/C)  |

| Sistema         |             | Campo della corrente in uscita          |                    |
|-----------------|-------------|-----------------------------------------|--------------------|
| Decimale        | Esadecimale | 0 mA 20 mA                              |                    |
| 32767           | 7FFF        | Vedere la nota 1                        | Overflow           |
| 32512           | 7F00        | Vedere la nota 1                        |                    |
| 32511           | 7EFF        | 23,52 mA                                | Campo di overshoot |
| 27649           | 6C01        |                                         |                    |
| 27648           | 6C00        | 20 mA                                   | Campo nominale     |
| 20736           | 5100        | 15 mA                                   |                    |
| 34              | 22          | 0,0247 mA                               |                    |
| 0               | 0           | 0 mA                                    |                    |
| Valori negativi |             | l valori negativi non sono am-<br>messi |                    |

<sup>1</sup> In una condizione di overflow le uscite analogiche si comporteranno in base alle impostazioni delle proprietà della configurazione dei dispositivi. Nel parametro "Comportamento in caso di STOP della CPU" selezionare: "Imposta valore sostitutivo" o "Mantieni ultimo valore".

## A.9.7 Schemi elettrici della CPU 1217C

#### Tabella A-108 CPU 1217C DC/DC/DC (6ES7217-1AG40-0XB0)

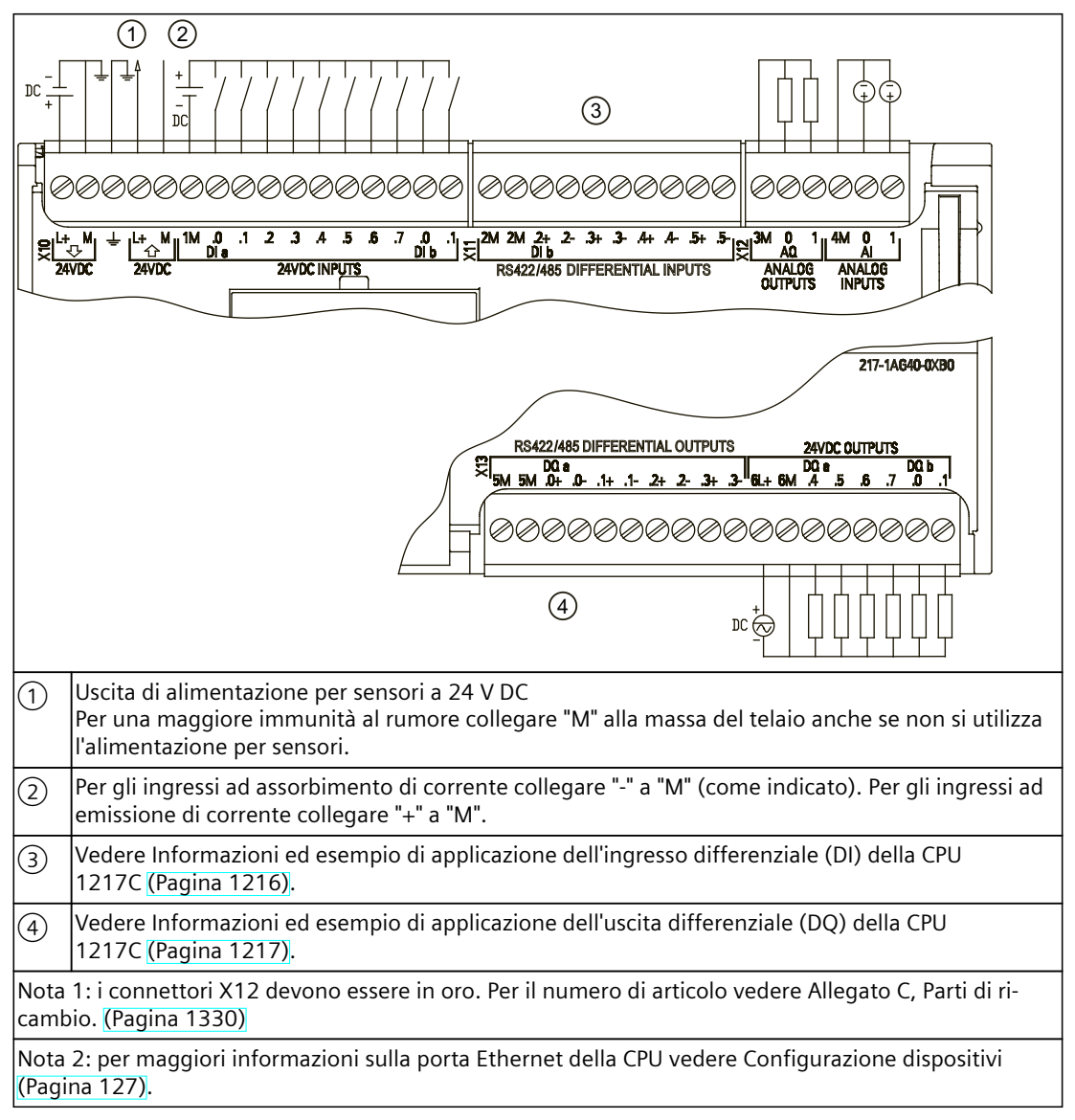

Tabella A-109 Disposizione dei piedini del connettore della CPU 1217C DC/DC/DC (6ES7217-1AG40-0XB0)

| Piedino | X10                         | X11     | X12 (oro) | X13     |
|---------|-----------------------------|---------|-----------|---------|
| 1       | L+ / 24 V DC                | 2M      | 3M        | 5M      |
| 2       | M / 24 V DC                 | 2M      | AQ 0      | 5M      |
| 3       | Terra funzionale            | DI b.2+ | AQ 1      | DQ a.0+ |
| 4       | L+ / 24 V DC Uscita sensore | DI b.2- | 4M        | DQ a.0- |
| 5       | M / 24 V DC Uscita sensore  | DI b.3+ | AI 0      | DQ a.1+ |
| 6       | 1M                          | DI b.3- | AI 1      | DQ a.1- |
| 7       | DI a.O                      | DI b.4+ |           | DQ a.2+ |

| Piedino | X10    | X11     | X12 (oro) | X13     |
|---------|--------|---------|-----------|---------|
| 8       | DI a.1 | DI b.4- |           | DQ a.2- |
| 9       | DI a.2 | DI b.5+ |           | DQ a.3+ |
| 10      | DI a.3 | DI b.5- |           | DQ a.3- |
| 11      | DI a.4 |         |           | 6L+     |
| 12      | DI a.5 |         |           | 6M      |
| 13      | DI a.6 |         |           | DQ a.4  |
| 14      | DI a.7 |         |           | DQ a.5  |
| 15      | DI b.0 |         |           | DQ a.6  |
| 16      | DI b.1 |         |           | DQ a.7  |
| 17      |        |         |           | DQ b.0  |
| 18      |        |         |           | DQ b.1  |

## NOTA

Gli ingressi analogici inutilizzati dovrebbero essere cortocircuitati.

# A.9.8 Informazioni ed esempio di applicazione dell'ingresso differenziale (DI) della CPU 1217C

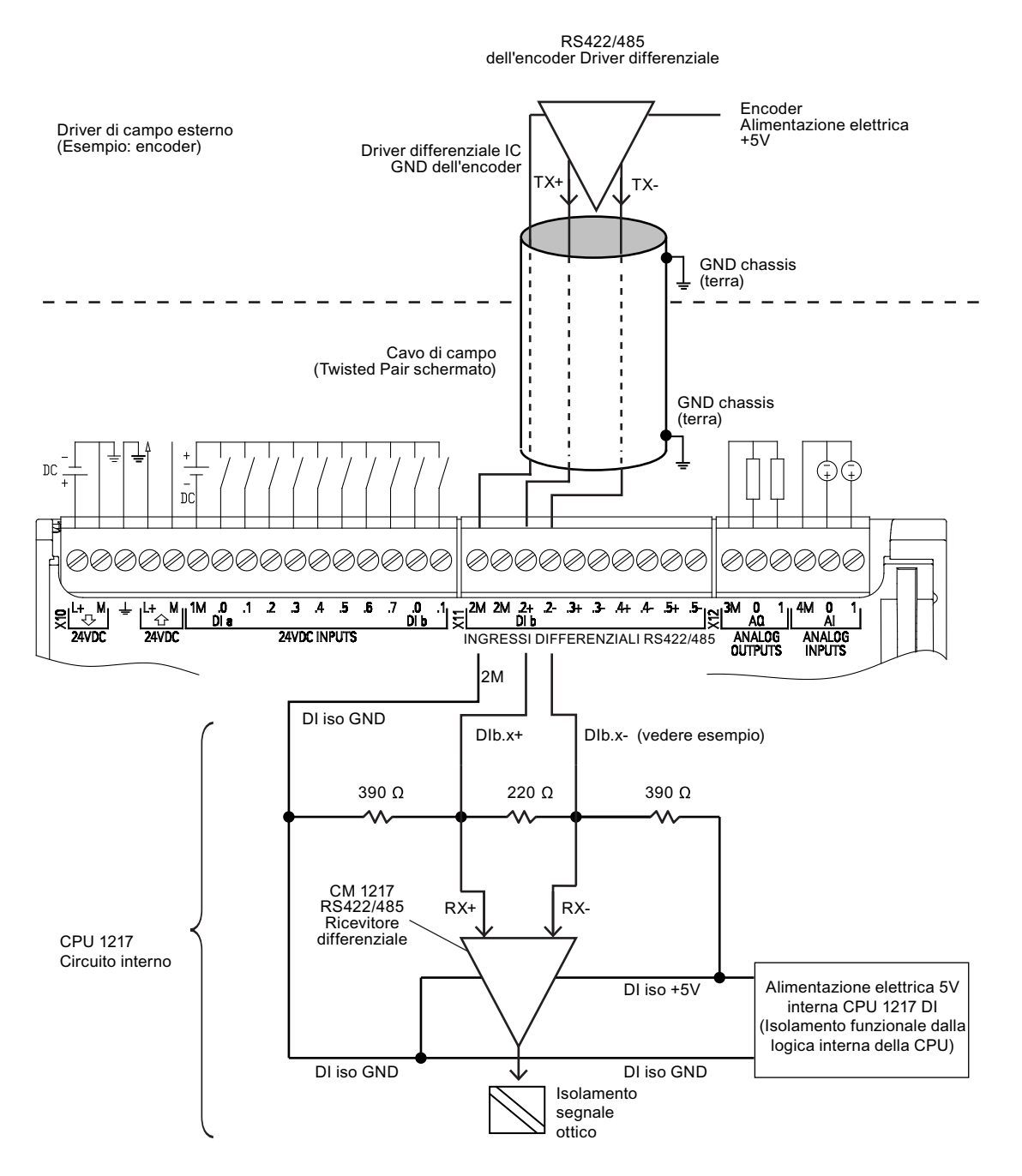

#### Avverten-

za

- Ciascun DI differenziale è polarizzato "OFF" quando le viti della morsettiera sono a circuito aperto.
- Resistenza di terminazione e polarizzazione DI integrata = impedenza equivalente 100 Ω.
- Le resistenze di terminazione e polarizzazione DI integrate limitano il campo della tensione continua di modo comune. Per informazioni dettagliate vedere le specifiche elettriche.

## A.9.9 Informazioni ed esempio di applicazione dell'uscita differenziale (DQ) della CPU 1217C

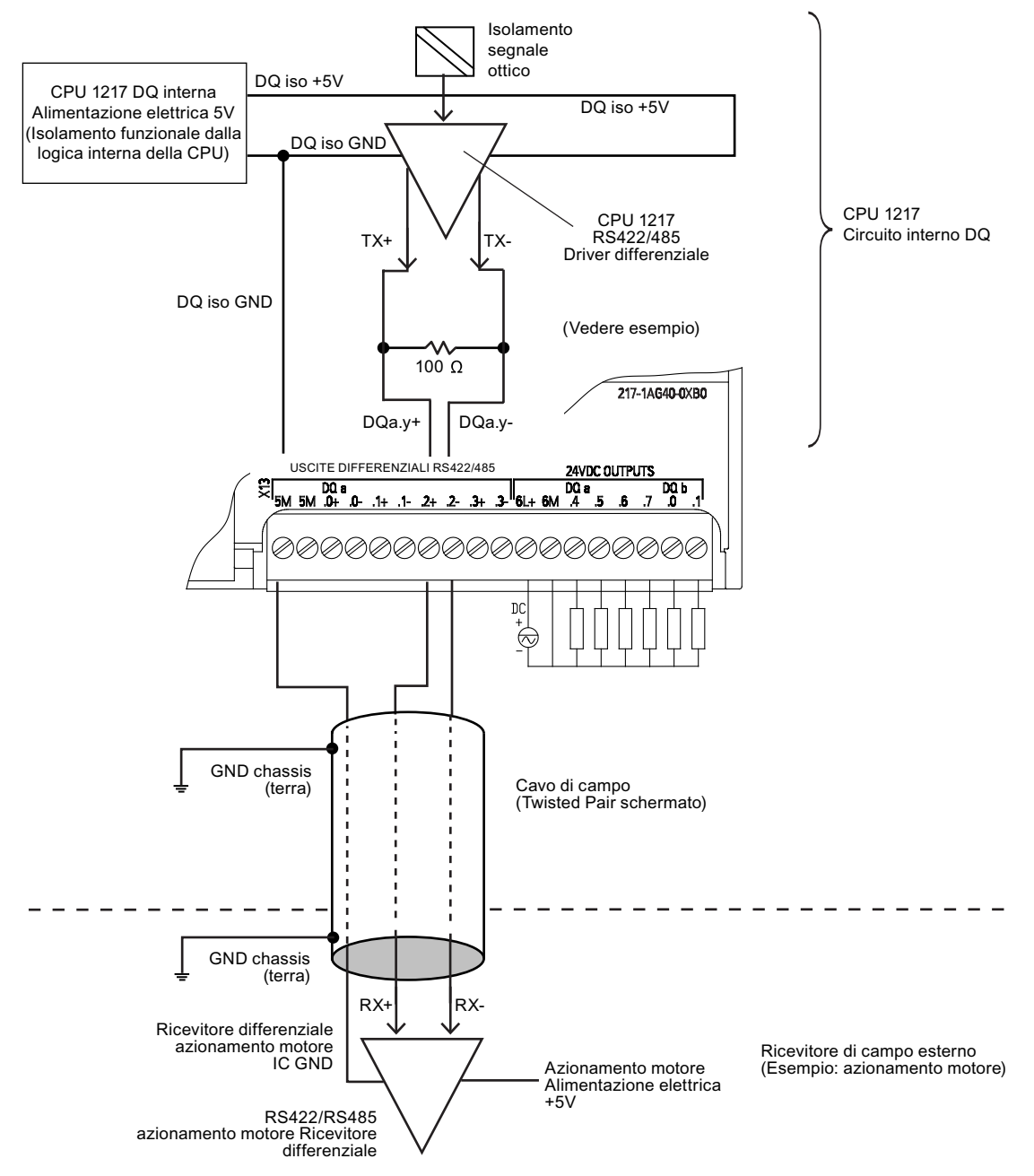

Nota

• La resistenza di terminazione DQ integrata limita il campo della tensione continua di modo comune. Per informazioni dettagliate vedere le specifiche elettriche.

# A.10 Moduli di I/O digitali (SM)

## A.10.1 Dati tecnici del modulo di ingressi digitali SM 1221

Tabella A-110 Dati tecnici generali

| Modello                            | SM 1221 DI 8 x 24 V DC                | SM 1221 DI 16 x 24 V DC |                                       |  |
|------------------------------------|---------------------------------------|-------------------------|---------------------------------------|--|
| Numero di articolo                 | 6ES7221-1BF32-0XB0 6ES7221-1BH32-0XB0 |                         | 6ES7221-1BF32-0XB0 6ES7221-1BH32-0XB0 |  |
| Dimensioni L x A x P (mm)          | 45 x 100 x 75                         |                         |                                       |  |
| Peso                               | 170 grammi                            | 210 grammi              |                                       |  |
| Dissipazione di potenza            | 1,5 W                                 | 2,5 W                   |                                       |  |
| Assorbimento di corrente (bus SM)  | 105 mA                                | 130 mA                  |                                       |  |
| Assorbimento di corrente (24 V DC) | 4 mA/ingresso utilizzato              |                         |                                       |  |

#### Tabella A-111 Ingressi digitali

| Modello                                            | SM 1221 DI 8 x 24 V DC                                                                      | SM 1221 DI 16 x 24 V DC                                                    |  |
|----------------------------------------------------|---------------------------------------------------------------------------------------------|----------------------------------------------------------------------------|--|
| Numero di ingressi                                 | 8                                                                                           | 16                                                                         |  |
| Тіро                                               | Ad assorbimento/emissione di corrente (secondo IEC "tipo 1" se ad assorbimento di corrente) |                                                                            |  |
| Tensione nominale                                  | 24 V DC a 4 mA, nominale                                                                    |                                                                            |  |
| Tensione continua ammessa                          | 30 V DC, max. a 6 mA, max.                                                                  |                                                                            |  |
| Sovratensione transitoria                          | 35 V DC per 0,5 secondi                                                                     |                                                                            |  |
| Segnale logico 1 (min.)                            | 15 V DC a 2,5 mA                                                                            |                                                                            |  |
| Segnale logico 0 (max.)                            | 5 V DC a 1 mA                                                                               |                                                                            |  |
| lsolamento (tra il campo e i circuiti lo-<br>gici) | 707 V DC (test del tipo)                                                                    |                                                                            |  |
| Gruppi di isolamento                               | 2                                                                                           | 4                                                                          |  |
| Tempi di filtraggio                                | 0,2; 0,4; 0,8; 1,6; 3,2; 6,4 e 12,8 ms (se-<br>lezionabili in gruppi di 4)                  | 0,2; 0,4; 0,8; 1,6; 3,2; 6,4 e 12,8 ms (sele-<br>zionabili in gruppi di 4) |  |
| Numero di ingressi ON contempora-<br>neamente      | 8                                                                                           | 16                                                                         |  |
| Lunghezza del cavo (metri)                         | 500 m schermato, 300 m non schermato                                                        | •                                                                          |  |

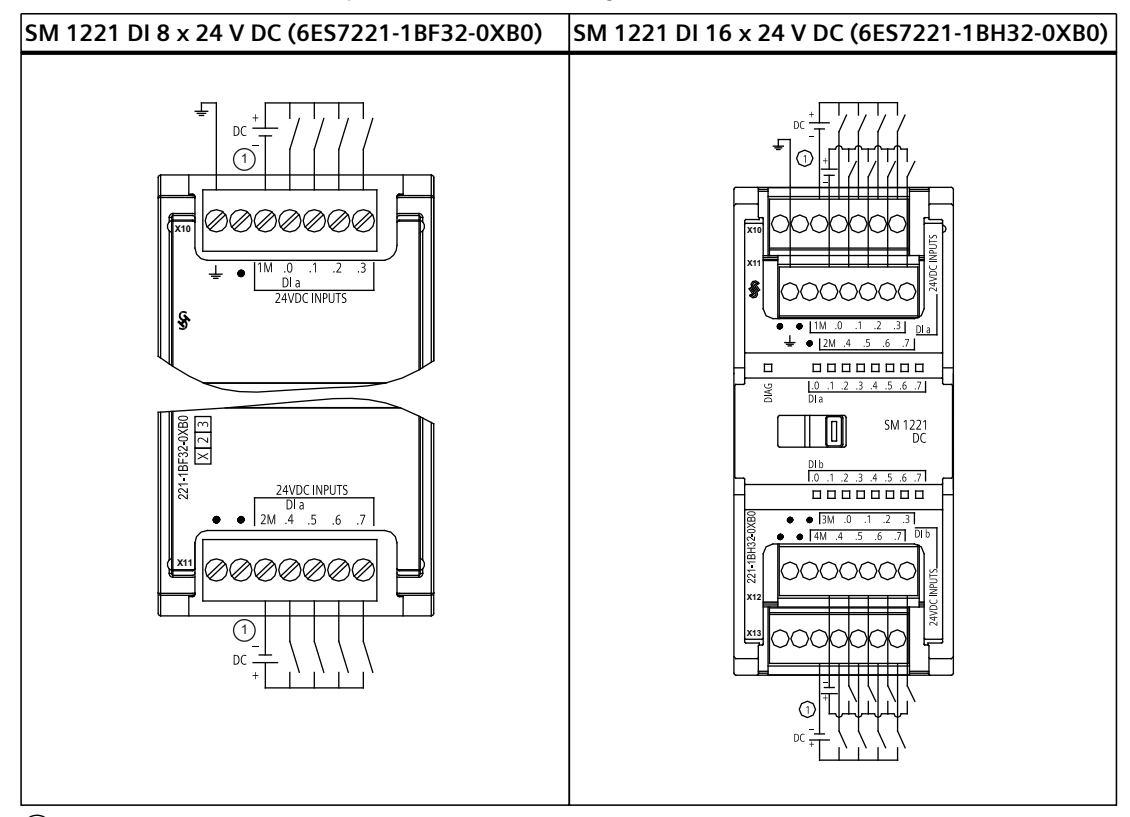

Tabella A-112 Schemi elettrici per moduli di I/O (SM) digitali

(1) Per gli ingressi ad assorbimento di corrente collegare "-" a "M" (come indicato). Per gli ingressi ad emissione di corrente collegare "+" a "M".

Tabella A-113 Disposizione dei piedini del connettore dell'SM 1221 DI 8 x 24 V DC (6ES7221-1BF32-0XB0)

| Piedino | X10                 | X11                 |
|---------|---------------------|---------------------|
| 1       | Terra funzionale    | Nessun collegamento |
| 2       | Nessun collegamento | Nessun collegamento |
| 3       | 1M                  | 2M                  |
| 4       | DI a.0              | DI a.4              |
| 5       | DI a.1              | DI a.5              |
| 6       | DI a.2              | DI a.6              |
| 7       | DI a.3              | DI a.7              |

A.10 Moduli di I/O digitali (SM)

| Piedino | X10                      | X11                 | X12                 | X13                 |
|---------|--------------------------|---------------------|---------------------|---------------------|
| 1       | Nessun collegamen-<br>to | Terra funzionale    | Nessun collegamento | Nessun collegamento |
| 2       | Nessun collegamen-<br>to | Nessun collegamento | Nessun collegamento | Nessun collegamento |
| 3       | 1M                       | 2M                  | 3 M                 | 4 M                 |
| 4       | DI a.O                   | DI a.4              | DI b.0              | DI b.4              |
| 5       | DI a.1                   | DI a.5              | DI b.1              | DI b.5              |
| 6       | DI a.2                   | DI a.6              | DI b.2              | DI b.6              |
| 7       | DI a.3                   | DI a.7              | DI b.3              | DI b.7              |

Tabella A-114 Disposizione dei piedini del connettore dell'SM 1221 DI 16 x 24 V DC (6ES7221-1BH32-0XB0)

## A.10.2 Dati tecnici del modulo di uscite digitali SM 1222 8 uscite

Tabella A-115 Dati tecnici generali

| Modello                               | SM 1222 DQ 8 x relè     | SM 1222 DQ 8 relè di scambio | SM 1222 DQ 8 x 24 V DC |
|---------------------------------------|-------------------------|------------------------------|------------------------|
| Numero di articolo                    | 6ES7222-1HF32-0XB0      | 6ES7222-1XF32-0XB0           | 6ES7222-1BF32-0XB0     |
| Dimensioni L x A x P (mm)             | 45 x 100 x 75           | 70 x 100 x 75                | 45 x 100 x 75          |
| Peso                                  | 190 grammi              | 310 grammi                   | 180 grammi             |
| Dissipazione di potenza               | 4,5 W                   | 5 W                          | 1,5 W                  |
| Assorbimento di corrente (bus<br>SM)  | 120 mA                  | 140 mA                       | 120 mA                 |
| Assorbimento di corrente (24 V<br>DC) | 11 mA / con bobina relè | 16,7 mA / con bobina relè    | 50 mA                  |

#### Tabella A-116 Uscite digitali

| Modello                                      | SM 1222 DQ 8 x relè       | SM 1222 DQ 8 relè di scambio | SM 1222 DQ 8 x 24 V DC                          |
|----------------------------------------------|---------------------------|------------------------------|-------------------------------------------------|
| Numero di uscite                             | 8                         | 8                            | 8                                               |
| Тіро                                         | Relè meccanico            | Relè, contatto di scambio    | MOSFET a stato solido (a emissione di corrente) |
| Campo di tensione                            | 5 30 V DC o<br>5 250 V AC | 5 30 V DC o<br>5 250 V AC    | 20,4 28,8 V DC                                  |
| Segnale logico 1 a corrente max.             |                           |                              | 20 V DC min.                                    |
| Segnale logico 0 con carico di 10 K $\Omega$ |                           |                              | 0,1 V DC max.                                   |
| Corrente (max.)                              | 2,0 A                     | 2,0 A                        | 0,5 A                                           |
| Carico delle lampade                         | 30 W DC / 200 W AC        | 30 W DC / 200 W AC           | 5 W                                             |
| Resistenza contatto in stato ON              | 0,2 Ω max. da nuova       | 0,2 Ω max. da nuova          | 0,6 Ω max.                                      |
| Corrente di dispersione per punto            |                           |                              | 10 µA max.                                      |
| Corrente di spunto                           | 7 A con contatti chiusi   | 7 A con contatti chiusi      | 8 A per 100 ms max.                             |
| Protezione da sovraccarico                   | No                        | No                           | No                                              |

| Modello                                                    | SM 1222 DQ 8 x relè                                                                          | SM 1222 DQ 8 relè di scambio                                                                                                    | SM 1222 DQ 8 x 24 V DC                                           |
|------------------------------------------------------------|----------------------------------------------------------------------------------------------|----------------------------------------------------------------------------------------------------|------------------------------------------------------------------|
| lsolamento (tra il campo e i cir-<br>cuiti logici)         | 1500 V AC (tra la bobina<br>e il contatto)<br>Nessuno (tra la bobina e<br>i circuiti logici) | 1500 V AC (tra la bobina e il contat-<br>to)                                                                                                   | 707 V DC (test del tipo)                                         |
| Gruppi di isolamento                                       | 2                                                                                            | 8                                                                                                    | 1                                                                |
| Corrente per comune (max.)                                 | 10 A                                                                                         | 2 A                                                                                                    | 4 A                                                              |
| Clamp per tensioni induttive                               |                                                                                              |                                                                                                    | L+ meno 48 V, dissipazione<br>di 1 W                             |
| Ritardo durante la commutazione                            | 10 ms max.                                                                                   | 10 ms max.                                                                                                    | 50 μs max. da off a on<br>200 μs max. da on a off                |
| Frequenza di commutazione relè<br>massima                  | 1 Hz                                                                                         | 1 Hz                                                                                                    |                                                                  |
| Tempo di vita in cicli meccanici<br>(senza carico)         | 10.000.000 cicli di aper-<br>tura/chiusura                                                   | 10.000.000 cicli di apertura/chiusura                                                                                                    |                                                                  |
| Durata contatti con carico nomi-<br>nale (contatto n. a.)  | 100.000 cicli di apertu-<br>ra/chiusura                                                      | 100.000 cicli di apertura/chiusura                                                                                                    |                                                                  |
| Comportamento in caso di com-<br>mutazione RUN - STOP      | Ultimo valore o valore<br>sostitutivo (valore di de-<br>fault 0)                             | Ultimo valore o valore sostitutivo<br>(valore di default 0)                                                                                    | Ultimo valore o valore so-<br>stitutivo (valore di default<br>0) |
| Comando di un ingresso digitale                            | Sì                                                                                           |                                                                                                    |                                                                  |
| Uscite parallele per il comando ri-<br>dondante del carico | Sì (con lo stesso comune)                                                                    | )                                                                                                    |                                                                  |
| Uscite parallele per l'aumento del carico                  | No                                                                                           |                                                                                                    |                                                                  |
| Numero di uscite ON contempo-<br>raneamente                | 8                                                                                            | <ul> <li>4 (ingressi non vicini) a 60 °C in orizzontale o 50 °C in verticale</li> <li>8 a 55 °C in orizzontale o 45 °C in verticale</li> </ul> | 8                                                                |
| Lunghezza del cavo (metri)                                 | 500 m schermato,<br>150 m non schermato                                                      | 500 m schermato,<br>150 m non schermato                                                                                                    | 500 m schermato,<br>150 m non schermato                          |

## A.10.3 Dati tecnici del modulo di uscite digitali SM 1222 16 uscite

Tabella A-117 Dati tecnici generali

| Modello                            | SM 1222 DQ 16 x relè    | SM 1222 DQ 16 x 24 V DC | SM 1222 DQ 16 x 24 V DC<br>ad assorbimento di cor-<br>rente |
|------------------------------------|-------------------------|-------------------------|-------------------------------------------------------------|
| Numero di articolo                 | 6ES7222-1HH32-0XB0      | 6ES7222-1BH32-0XB0      | 6ES7222-1BH32-1XB0                                          |
| Dimensioni L x A x P (mm)          | 45 x 100 x 75           | 45 x 100 x 75           | 45 x 100 x 75                                               |
| Peso                               | 260 grammi              | 220 grammi              | 220 grammi                                                  |
| Dissipazione di potenza            | 8,5 W                   | 2,5 W                   | 2,5 W                                                       |
| Assorbimento di corrente (bus SM)  | 135 mA                  | 140 mA                  | 140 mA                                                      |
| Assorbimento di corrente (24 V DC) | 11 mA / con bobina relè | 100 mA                  | 40 mA                                                       |

A.10 Moduli di I/O digitali (SM)

Tabella A-118 Uscite digitali

| Modello                                                    | SM 1222 DQ 16 x relè                                                                           | SM 1222 DQ 16 x 24 V DC                                          | SM 1222 DQ 16 x 24 V DC<br>ad assorbimento di cor-<br>rente      |
|------------------------------------------------------------|------------------------------------------------------------------------------------------------|------------------------------------------------------------------|------------------------------------------------------------------|
| Numero di uscite                                           | 16                                                                                             | 16                                                               | 16                                                               |
| Тіро                                                       | Relè meccanico                                                                                 | MOSFET a stato solido (a<br>emissione di corrente)               | MOSFET a stato solido (ad<br>assorbimento di corrente)           |
| Campo di tensione                                          | 5 30 V DC o 5 250 V AC                                                                         | 20,4 28,8 V DC                                                   | 20,4 28,8 V DC                                                   |
| Segnale logico 1 a corrente max.                           | -                                                                                              | 20 V DC min.                                                     | 0,5 V DC                                                         |
| Segnale logico 0 con carico di 10 K $\Omega$               | -                                                                                              | 0,1 V DC max.                                                    | 24 V (tipico) meno 0,75 V<br>DC                                  |
| Corrente (max.)                                            | 2,0 A                                                                                          | 0,5 A                                                            | 0,5 A                                                            |
| Carico delle lampade                                       | 30 W DC / 200 W AC                                                                             | 5 W                                                              | 5 W                                                              |
| Resistenza contatto in stato ON                            | 0,2 Ω max. da nuova                                                                            | 0,6 Ω max.                                                       | 0,5 Ω max.                                                       |
| Corrente di dispersione per punto                          |                                                                                                | 10 µA max.                                                       | 75 µA max.                                                       |
| Corrente di spunto                                         | 7 A con contatti chiusi                                                                        | 8 A per 100 ms max.                                              | 8 A per 100 ms max.                                              |
| Protezione da sovraccarico                                 | No                                                                                             |                                                                  | Sì, campo protetto con li-<br>mitatore di corrente<br>1 A 3,5 A  |
| Isolamento (tra il campo e i circuiti lo-<br>gici)         | 1500 V AC (tra la bobina e il<br>contatto)<br>Nessuno (tra la bobina e i cir-<br>cuiti logici) | 707 V DC (test del tipo)                                         | 707 V DC (test del tipo)                                         |
| Gruppi di isolamento                                       | 4                                                                                              | 1                                                                | 1                                                                |
| Corrente per comune (max.)                                 | 10 A                                                                                           | 8 A                                                              | Protetto con limitatore di<br>corrente                           |
| Clamp per tensioni induttive                               | -                                                                                              | L+ meno 48 V, dissipazione<br>di 1 W                             | 45 V                                                             |
| Ritardo durante la commutazione                            | 10 ms max.                                                                                     | 50 μs max. da off a on<br>200 μs max. da on a off                | 20 µs max. da off a on<br>350 µs max. da on a off                |
| Frequenza di commutazione relè mas-<br>sima                | 1 Hz                                                                                           | -                                                                | -                                                                |
| Tempo di vita in cicli meccanici (senza carico)            | 10.000.000 cicli di apertu-<br>ra/chiusura                                                     | -                                                                | -                                                                |
| Durata contatti con carico nominale<br>(contatto n. a.)    | 100.000 cicli di apertu-<br>ra/chiusura                                                        | -                                                                | -                                                                |
| Comportamento in caso di commuta-<br>zione RUN - STOP      | Ultimo valore o valore sosti-<br>tutivo (valore di default 0)                                  | Ultimo valore o valore so-<br>stitutivo (valore di default<br>0) | Ultimo valore o valore so-<br>stitutivo (valore di default<br>0) |
| Comando di un ingresso digitale                            | Sì                                                                                             | Sì                                                               | Sì (ingresso ad emissione<br>di corrente)                        |
| Uscite parallele per il comando ridon-<br>dante del carico | Sì (con lo stesso comune)                                                                      |                                                                  |                                                                  |

A.10 Moduli di I/O digitali (SM)

| Modello                                        | SM 1222 DQ 16 x relè                                                                                                    | SM 1222 DQ 16 x 24 V DC | SM 1222 DQ 16 x 24 V DC<br>ad assorbimento di cor-<br>rente |
|------------------------------------------------|----------------------------------------------------------------------------------------------------|-------------------------|-------------------------------------------------------------|
| Uscite parallele per l'aumento del cari-<br>co | No                                                                                                    |                         |                                                             |
| Numero di uscite ON contemporanea-<br>mente    | <ul> <li>8 (ingressi non vicini) a 60 °C in orizzontale o 50 °C in verticale</li> <li>16 a 55 °C in orizzontale o 45 °C in verticale</li> </ul> | 16                      | 16                                                          |
| Lunghezza del cavo (metri)                     | 500 m schermato, 150 m non schermato                                                                                                    |                         |                                                             |

Tabella A-119 Schemi elettrici dei moduli di I/O (SM) digitali a 8 uscite

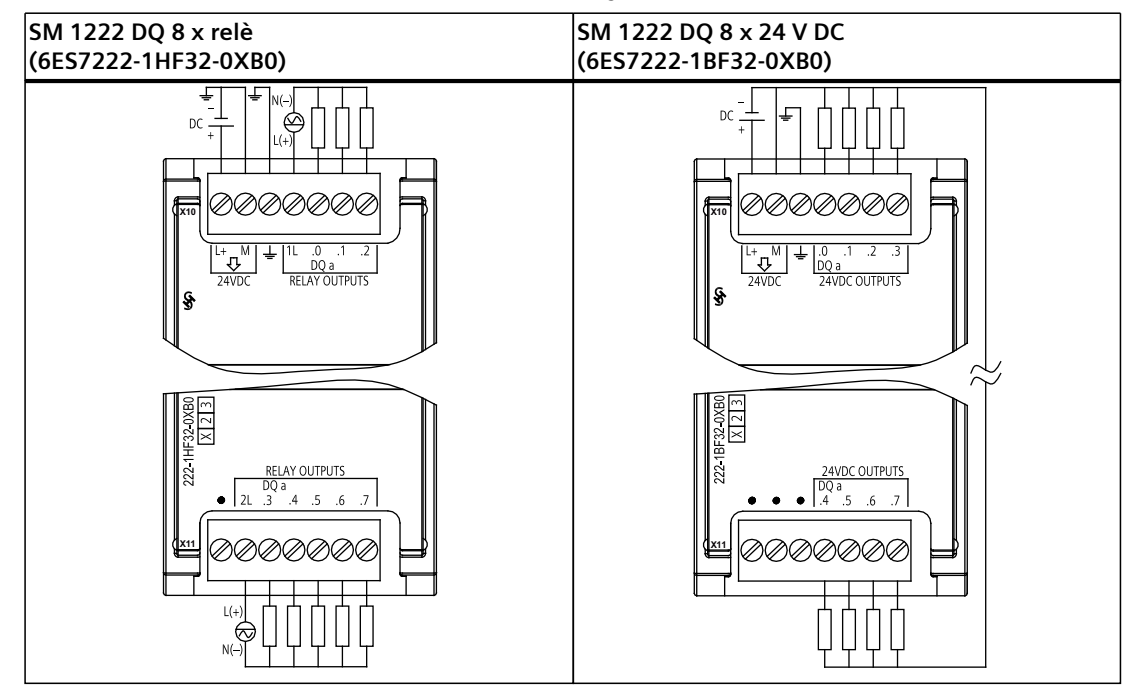

Tabella A-120 Disposizione dei piedini del connettore dell'SM 1222 DQ 8 x relè (6ES7222-1HF32-0XB0)

| Piedino | X10              | X11                 |
|---------|------------------|---------------------|
| 1       | L+ / 24 V DC     | Nessun collegamento |
| 2       | M / 24 V DC      | 2L                  |
| 3       | Terra funzionale | DQ a.3              |
| 4       | 1L               | DQ a.4              |
| 5       | DQ a.0           | DQ a.5              |
| 6       | DQ a.1           | DQ a.6              |
| 7       | DQ a.2           | DQ a.7              |

A.10 Moduli di I/O digitali (SM)

| Tabella A-121 | Disposizione dei piedini del connettore dell'SM 1222 DQ 8 x 24 V DC |
|---------------|---------------------------------------------------------------------|
| (6ES7222-1BF  | 32-ÓXBO)                                                            |

| Piedino | X10              | X11                 |
|---------|------------------|---------------------|
| 1       | L+ / 24 V DC     | Nessun collegamento |
| 2       | M / 24 V DC      | Nessun collegamento |
| 3       | Terra funzionale | Nessun collegamento |
| 4       | DQ a.0           | DQ a.4              |
| 5       | DQ a.1           | DQ a.5              |
| 6       | DQ a.2           | DQ a.6              |
| 7       | DQ a.2           | DQ a.7              |

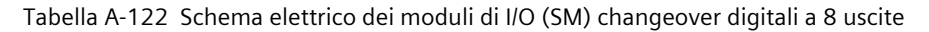

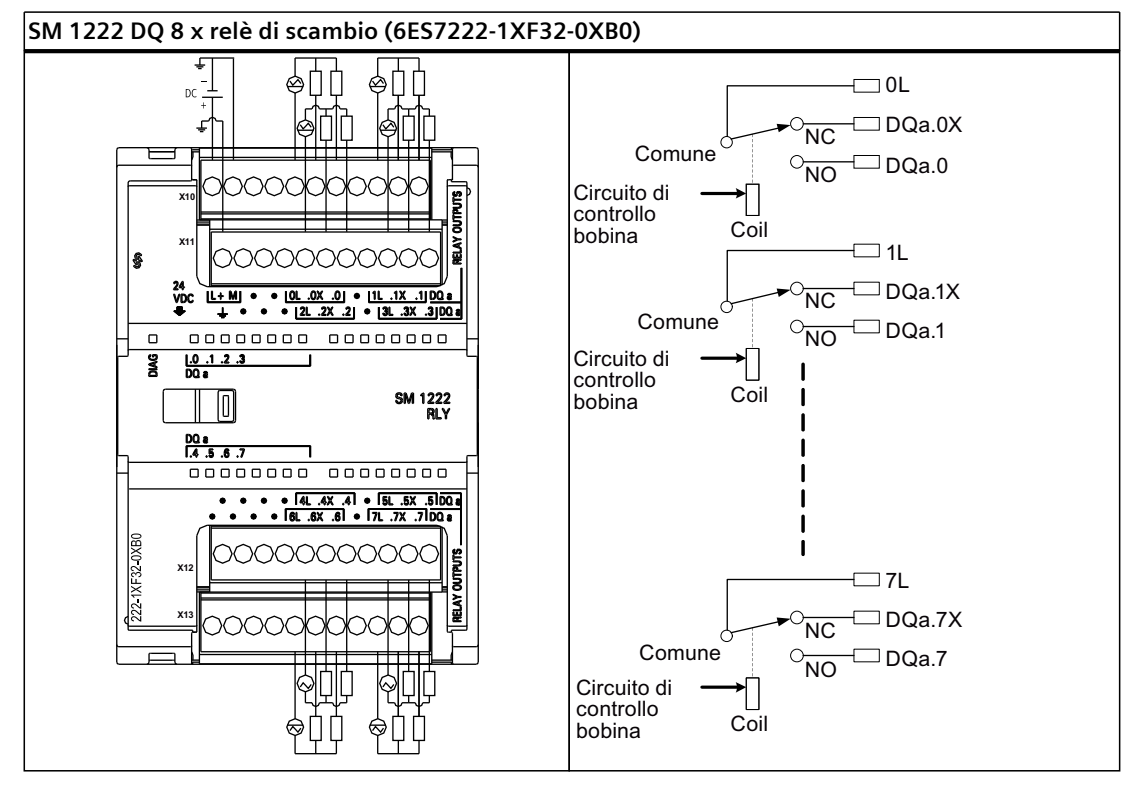
Un'uscita relè di scambio controlla due circuiti mediante un morsetto comune: un contatto normalmente chiuso e uno normalmente aperto. Se si prende come esempio l'uscita "0", quando l'uscita è OFF il polo comune (0L) è collegato al contatto normalmente chiuso (.0X) e scollegato dal contatto normalmente aperto (.0). Quando l'uscita è ON, il polo comune (0L) è scollegato dal contatto normalmente chiuso (.0X) e collegato al contatto normalmente aperto (.0).

| Piedino | X10                      | X11                 | X12                 | X13                 |
|---------|--------------------------|---------------------|---------------------|---------------------|
| 1       | L+ / 24 V DC             | Terra funzionale    | Nessun collegamento | Nessun collegamento |
| 2       | M / 24 V DC              | Nessun collegamento | Nessun collegamento | Nessun collegamento |
| 3       | Nessun collegamen-<br>to | Nessun collegamento | Nessun collegamento | Nessun collegamento |
| 4       | Nessun collegamen-<br>to | Nessun collegamento | Nessun collegamento | Nessun collegamento |
| 5       | OL                       | 2L                  | 4L                  | 6L                  |
| 6       | DQ a.0X                  | DQ a.2X             | DQ a.4X             | DQ a.6X             |
| 7       | DQ a.0                   | DQ a.2              | DQ a.4              | DQ a.6              |
| 8       | Nessun collegamen-<br>to | Nessun collegamento | Nessun collegamento | Nessun collegamento |
| 9       | 1L                       | 3L                  | 5L                  | 7L                  |
| 10      | DQ a.1X                  | DQ a.3X             | DQ a.5X             | DQ a.7X             |
| 11      | DQ a.1                   | DQ a.3              | DQ a.5              | DQ a.7              |

Tabella A-123 Disposizione dei piedini del connettore dell'SM 1222 DQ 8 x relè di scambio (6ES7222-1XF32-0XB0)

Tabella A-124 Schemi elettrici dei moduli di I/O (SM) digitali a 16 uscite

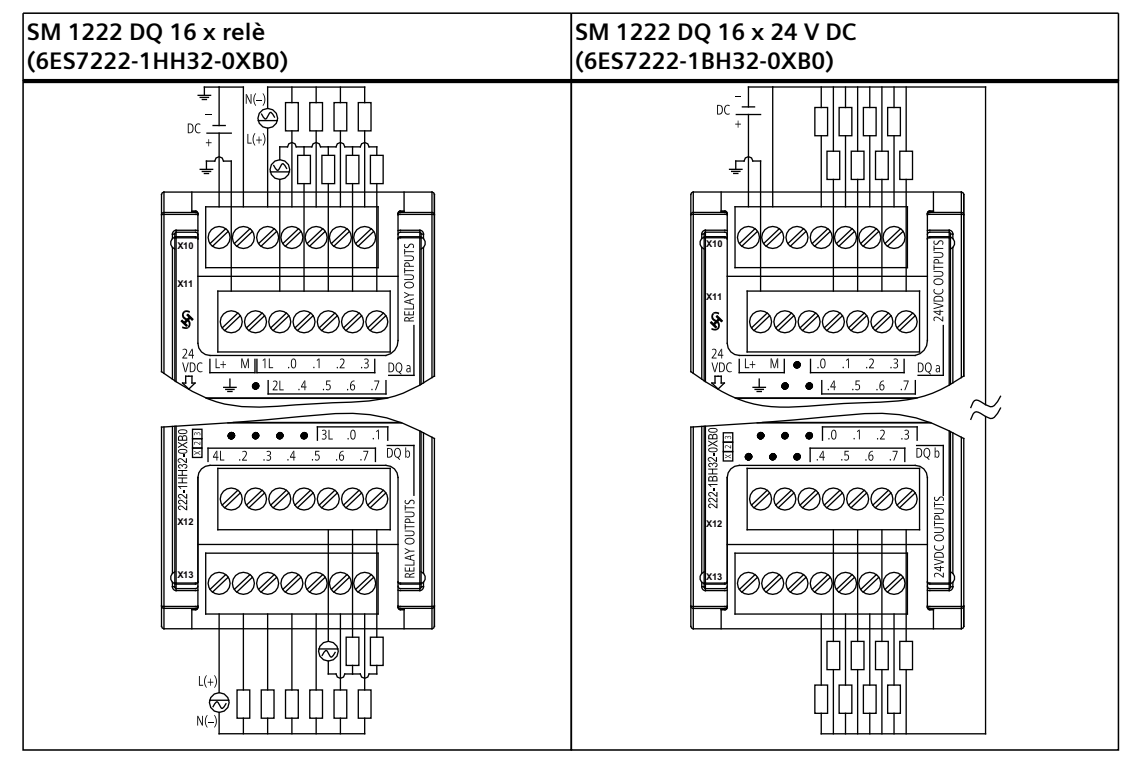

A.10 Moduli di I/O digitali (SM)

| Tabella A-125 | Disposizione dei p | piedini del coni | nettore dell'SM | 1222 DQ | 16 x relè |
|---------------|--------------------|------------------|-----------------|---------|-----------|
| (6ES7222-1HF  | 132-0XB0)          |                  |                 | •       |           |

| Piedino | X10          | X11                 | X12                 | X13    |
|---------|--------------|---------------------|---------------------|--------|
| 1       | L+ / 24 V DC | Terra funzionale    | Nessun collegamento | 4L     |
| 2       | M / 24 V DC  | Nessun collegamento | Nessun collegamento | DQ b.2 |
| 3       | 1L           | 2L                  | Nessun collegamento | DQ b.3 |
| 4       | DQ a.0       | DQ a.4              | Nessun collegamento | DQ b.4 |
| 5       | DQ a.1       | DQ a.5              | 3L                  | DQ b.5 |
| 6       | DQ a.2       | DQ a.6              | DQ b.0              | DQ b.6 |
| 7       | DQ a.3       | DQ a.7              | DQ b.1              | DQ b.7 |

Tabella A-126 Disposizione dei piedini del connettore dell'SM 1222 DQ 16 x 24 V DC (6ES7222-1BH32-0XB0)

| Piedino | X10                      | X11                 | X12                 | X13                 |
|---------|--------------------------|---------------------|---------------------|---------------------|
| 1       | L+ / 24 V DC             | Terra funzionale    | Nessun collegamento | Nessun collegamento |
| 2       | M / 24 V DC              | Nessun collegamento | Nessun collegamento | Nessun collegamento |
| 3       | Nessun collegamen-<br>to | Nessun collegamento | Nessun collegamento | Nessun collegamento |
| 4       | DQ a.0                   | DQ a.4              | DQ b.0              | DQ b.4              |
| 5       | DQ a.1                   | DQ a.5              | DQ b.1              | DQ b.5              |
| 6       | DQ a.2                   | DQ a.6              | DQ b.2              | DQ b.6              |
| 7       | DQ a.3                   | DQ a.7              | DQ b.3              | DQ b.7              |

Tabella A-127 Schema elettrico dell'SM a 16 uscite digitali 24 V DC ad assorbimento di corrente

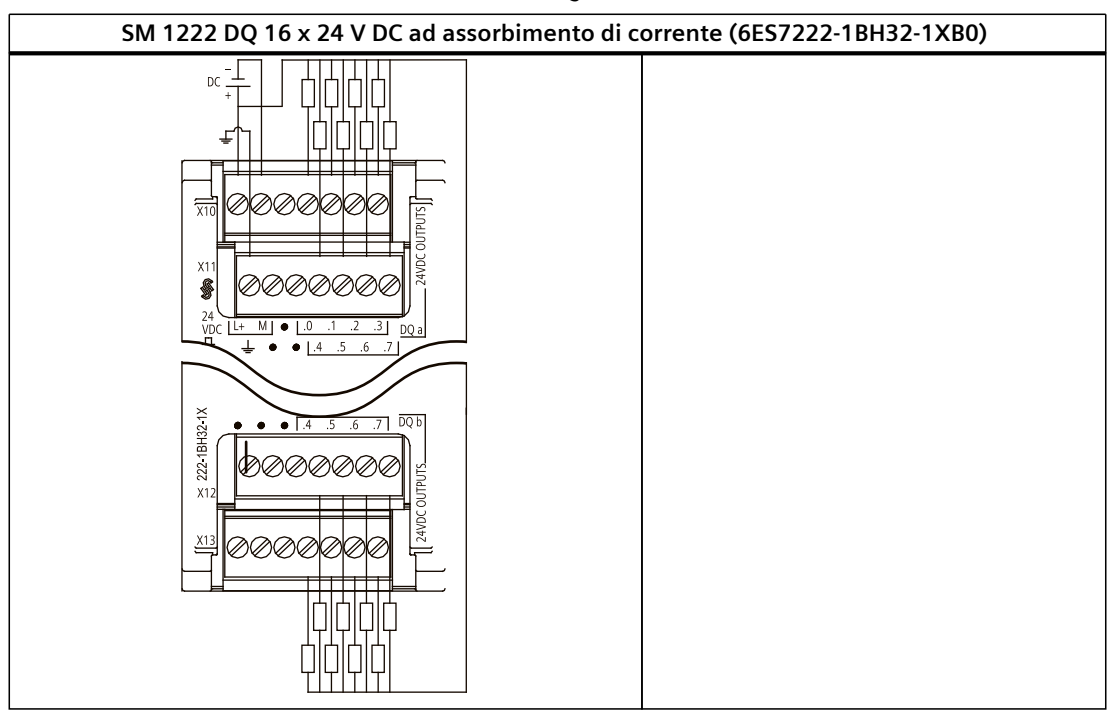

| Piedino | X10                      | X11                 | X12                 | X13                 |
|---------|--------------------------|---------------------|---------------------|---------------------|
| 1       | L+ / 24 V DC             | Terra funzionale    | Nessun collegamento | Nessun collegamento |
| 2       | M / 24 V DC              | Nessun collegamento | Nessun collegamento | Nessun collegamento |
| 3       | Nessun collegamen-<br>to | Nessun collegamento | Nessun collegamento | Nessun collegamento |
| 4       | DQ a.0                   | DQ a.4              | DQ b.0              | DQ b.4              |
| 5       | DQ a.1                   | DQ a.5              | DQ b.1              | DQ b.5              |
| 6       | DQ a.2                   | DQ a.6              | DQ b.2              | DQ b.6              |
| 7       | DQ a.3                   | DQ a.7              | DQ b.3              | DQ b.7              |

Tabella A-128 Disposizione dei piedini del connettore dell'SM 1222 DQ 16 x 24 V DC ad assorbimento di corrente (6ES7222-1BH32-1XB0)

# A.10.4 Dati tecnici dell'SM 1223 di ingressi/uscite digitali V DC

Tabella A-129 Dati tecnici generali

| Modello                                 | SM 1223<br>DI 8 x 24 V DC,<br>DQ 8 x relè  | SM 1223<br>Dl 16 x 24 V DC,<br>DQ 16 x relè | SM 1223<br>DI 8 x 24 V DC,<br>DQ 8 x 24 V DC | SM 1223<br>DI 16 x 24 V DC,<br>DQ 16 x 24 V DC | SM 1223<br>DI 16 x 24 V DC,<br>DQ 16 x 24 V DC<br>sinking |
|-----------------------------------------|--------------------------------------------|---------------------------------------------|----------------------------------------------|------------------------------------------------|-----------------------------------------------------------|
| Numero di articolo                      | 6ES7223-1PH32-0-<br>XB0                    | 6ES7223-1PL32-0-<br>XB0                     | 6ES7223-1BH32-0-<br>XBO                      | 6ES7223-1BL32-0-<br>XB0                        | 6ES7223-1BL32-1-<br>XBO                                   |
| Dimensioni L x A x P<br>(mm)            | 45 x 100 x 75                              | 70 x 100 x 75                               | 45 x 100 x 75                                | 70 x 100 x 75                                  |                                                           |
| Peso                                    | 230 grammi                                 | 350 grammi                                  | 210 grammi                                   | 310 grammi                                     |                                                           |
| Dissipazione di potenza                 | 5,5 W                                      | 10 W                                        | 2,5 W                                        | 4,5 W                                          |                                                           |
| Assorbimento di corren-<br>te (bus SM)  | 145 mA                                     | 180 mA                                      | 145 mA                                       | 185 mA                                         |                                                           |
| Assorbimento di corren-<br>te (24 V DC) | 4 mA/ingresso utiliz<br>11 mA/con bobina r | zato<br>elè                                 | 150 mA                                       | 200 mA                                         | 40 mA                                                     |

Tabella A-130 Ingressi digitali

| Modello                        | SM 1223<br>DI 8 x 24 V DC, DQ<br>8 x relè                                              | SM 1223<br>DI 16 x 24 V DC,<br>DQ 16 x relè | SM 1223<br>DI 8 x 24 V DC, DQ<br>8 x 24 V DC | SM 1223<br>DI 16 x 24 V DC,<br>DQ 16 x 24 V DC | SM 1223<br>DI 16 x 24 V DC,<br>DQ 16 x 24 V DC<br>sinking |  |
|--------------------------------|----------------------------------------------------------------------------------------|---------------------------------------------|----------------------------------------------|------------------------------------------------|-----------------------------------------------------------|--|
| Numero di ingressi             | 8                                                                                      | 16                                          | 8                                            | 16                                             |                                                           |  |
| Тіро                           | Ad assorbimento/emissione di corrente<br>(IEC "tipo 1" se ad assorbimento di corrente) |                                             |                                              |                                                |                                                           |  |
| Tensione nominale              | 24 V DC a 4 mA, no                                                                     | minale                                      |                                              |                                                |                                                           |  |
| Tensione continua am-<br>messa | 30 V DC, max. a 6 m                                                                    | ıA, max.                                    |                                              |                                                |                                                           |  |
| Sovratensione transito-<br>ria | 35 V DC per 0,5 secondi                                                                |                                             |                                              |                                                |                                                           |  |
| Segnale logico 1 (min.)        | 15 V DC a 2,5 mA                                                                       |                                             |                                              |                                                |                                                           |  |
| Segnale logico 0 (max.)        | 5 V DC a 1 mA                                                                          |                                             |                                              |                                                |                                                           |  |

# A.10 Moduli di I/O digitali (SM)

| Modello                                            | SM 1223<br>DI 8 x 24 V DC, DQ<br>8 x relè | SM 1223<br>DI 16 x 24 V DC,<br>DQ 16 x relè                                                                                                    | SM 1223<br>DI 8 x 24 V DC, DQ<br>8 x 24 V DC | SM 1223<br>DI 16 x 24 V DC,<br>DQ 16 x 24 V DC | SM 1223<br>DI 16 x 24 V DC,<br>DQ 16 x 24 V DC<br>sinking |
|----------------------------------------------------|-------------------------------------------|----------------------------------------------------------------------------------------------------|----------------------------------------------|------------------------------------------------|-----------------------------------------------------------|
| Isolamento (tra il cam-<br>po e i circuiti logici) | 707 V DC (test del tipo)                  |                                                                                                    |                                              |                                                |                                                           |
| Gruppi di isolamento                               | 2                                         |                                                                                                    |                                              |                                                |                                                           |
| Tempi di filtraggio                                | 0,2; 0,4; 0,8; 1,6; 3                     | ,2; 6,4 e 12,8 ms, se                                                                                                    | lezionabili in gruppi                        | di 4                                           |                                                           |
| Numero di ingressi ON<br>contemporaneamente        | 8                                         | <ul> <li>8 (ingressi non vicini) a 60 °C in orizzontale o 50 °C in verticale</li> <li>16 a 55 °C in orizzontale o 45 °C in verticale</li> </ul> | 8                                            | 16                                             |                                                           |
| Lunghezza del cavo<br>(metri)                      | 500 m schermato,<br>300 m non scherma     | ito                                                                                                    |                                              |                                                |                                                           |

Tabella A-131 Uscite digitali

| Modello                                            | SM 1223<br>DI 8 x 24 V DC,<br>DQ 8 x relè      | SM 1223<br>DI 16 x 24 V DC,<br>DQ 16 x relè     | SM 1223<br>DI 8 x 24 V DC,<br>DQ 8 x 24 V DC | SM 1223<br>DI 16 x 24 V DC,<br>DQ 16 x 24 V DC     | SM 1223<br>DI 16 x 24 V DC,<br>DQ 16 x 24 V DC<br>ad assorbimento<br>di corrente |  |
|----------------------------------------------------|------------------------------------------------|-------------------------------------------------|----------------------------------------------|----------------------------------------------------|----------------------------------------------------------------------------------|--|
| Numero di uscite                                   | 8                                              | 16                                              | 8                                            | 16                                                 | 16                                                                               |  |
| Тіро                                               | Relè meccanico                                 |                                                 | MOSFET a stato solic<br>corrente)            | MOSFET a stato solido (a emissione di<br>corrente) |                                                                                  |  |
| Campo di tensione                                  | 5 30 V DC o 5                                  | 250 V AC                                        | 20,4 28,8 V DC                               |                                                    |                                                                                  |  |
| Segnale logico 1 a cor-<br>rente max.              |                                                |                                                 | 20 V DC, min.                                |                                                    | 0,5 V DC                                                                         |  |
| Segnale logico 0 con<br>carico di 10 KΩ            |                                                |                                                 | 0,1 V DC, max.                               |                                                    | 24 V (tipico) meno<br>0,75 V DC                                                  |  |
| Corrente (max.)                                    | 2,0 A                                          |                                                 | 0,5 A                                        |                                                    |                                                                                  |  |
| Carico delle lampade                               | 30 W DC / 200 W /                              | AC                                              | 5 W                                          |                                                    |                                                                                  |  |
| Resistenza contatto in<br>stato ON                 | 0,2 Ω max. da nu                               | ova                                             | 0,6 Ω max.                                   |                                                    | 0,5 Ω max.                                                                       |  |
| Corrente di dispersione<br>per punto               |                                                |                                                 | 10 μA max.                                   |                                                    | 75 μA max.                                                                       |  |
| Corrente di spunto                                 | 7 A con contatti c                             | hiusi                                           | 8 A per 100 ms max.                          |                                                    | Protetto con limita-<br>tore di corrente                                         |  |
| Protezione da sovracca-<br>rico                    | No                                             |                                                 |                                              |                                                    | Sì, campo protetto<br>con limitatore di<br>corrente<br>1 3,5 A                   |  |
| lsolamento (tra il cam-<br>po e i circuiti logici) | 1500 V AC (tra la<br>Nessuno (tra la bo<br>ci) | bobina e il contatto<br>obina e i circuiti logi | ) 707 V DC (test del ti<br>-                 | po)                                                |                                                                                  |  |
| Gruppi di isolamento                               | 2                                              | 4                                               | 1                                            |                                                    |                                                                                  |  |

A.10 Moduli di I/O digitali (SM)

| Modello                                                      | SM 1223<br>DI 8 x 24 V DC,<br>DQ 8 x relè | SM 1223<br>DI 16 x 24 V DC,<br>DQ 16 x relè                                                                                                    | SM 1223<br>DI 8 x 24 V DC,<br>DQ 8 x 24 V DC        | SM 1223<br>DI 16 x 24 V DC,<br>DQ 16 x 24 V DC | SM 1223<br>DI 16 x 24 V DC,<br>DQ 16 x 24 V DC<br>ad assorbimento<br>di corrente |
|--------------------------------------------------------------|-------------------------------------------|----------------------------------------------------------------------------------------------------|-----------------------------------------------------|------------------------------------------------|----------------------------------------------------------------------------------|
| Corrente per comune                                          | 10A                                       | 8 A                                                                                                    | 4 A                                                 | 8 A                                            |                                                                                  |
| Clamp per tensioni in-<br>duttive                            |                                           |                                                                                                    | L+ meno 48 V,<br>dissipazione di 1 W                |                                                | 45 V                                                                             |
| Ritardo durante la com-<br>mutazione                         | 10 ms max.                                |                                                                                                    | 50 μs max., da off a on<br>200 μs max., da on a off |                                                | 20 μs max., da off<br>a on<br>350 μs max., da on<br>a off                        |
| Frequenza di commuta-<br>zione relè massima                  | 1 Hz                                      |                                                                                                    |                                                     |                                                |                                                                                  |
| Tempo di vita in cicli<br>meccanici (senza cari-<br>co)      | 10.000.000 cicli c                        | li apertura/chiusura                                                                                                    |                                                     |                                                |                                                                                  |
| Durata contatti con ca-<br>rico nominale (contatto<br>n. a.) | 100.000 cicli di ap                       | pertura/chiusura                                                                                                    |                                                     |                                                |                                                                                  |
| Comportamento in caso<br>di commutazione RUN -<br>STOP       | Ultimo valore o va                        | ilore sostitutivo (valc                                                                                                    | ore di default 0)                                   |                                                |                                                                                  |
| Comando di un ingres-<br>so digitale                         | Sì                                        |                                                                                                    |                                                     |                                                | Sì (ingresso ad<br>emissione di cor-<br>rente)                                   |
| Uscite parallele per il<br>comando ridondante<br>del carico  | Sì (con lo stesso c                       | omune)                                                                                                    |                                                     |                                                |                                                                                  |
| Uscite parallele per l'au-<br>mento del carico               | No                                        |                                                                                                    |                                                     |                                                |                                                                                  |
| Numero di uscite ON<br>contemporaneamente                    | 8                                         | <ul> <li>8 (ingressi non vicini) a 60 °C in orizzontale o 50 °C in verticale</li> <li>16 a 55 °C in orizzontale o 45 °C in verticale</li> </ul> | 8                                                   | 16                                             |                                                                                  |
| Lunghezza del cavo<br>(metri)                                | 500 m schermato<br>150 m non scherr       | ,<br>nato                                                                                                    |                                                     |                                                |                                                                                  |

A.10 Moduli di I/O digitali (SM)

| Tabella A-132 | Schemi elettrici | dei moduli d | i ingressi V | DC/uscite relè | e (SM) digit | tali |
|---------------|------------------|--------------|--------------|----------------|--------------|------|
|               |                  |              |              |                | · · · ·      |      |

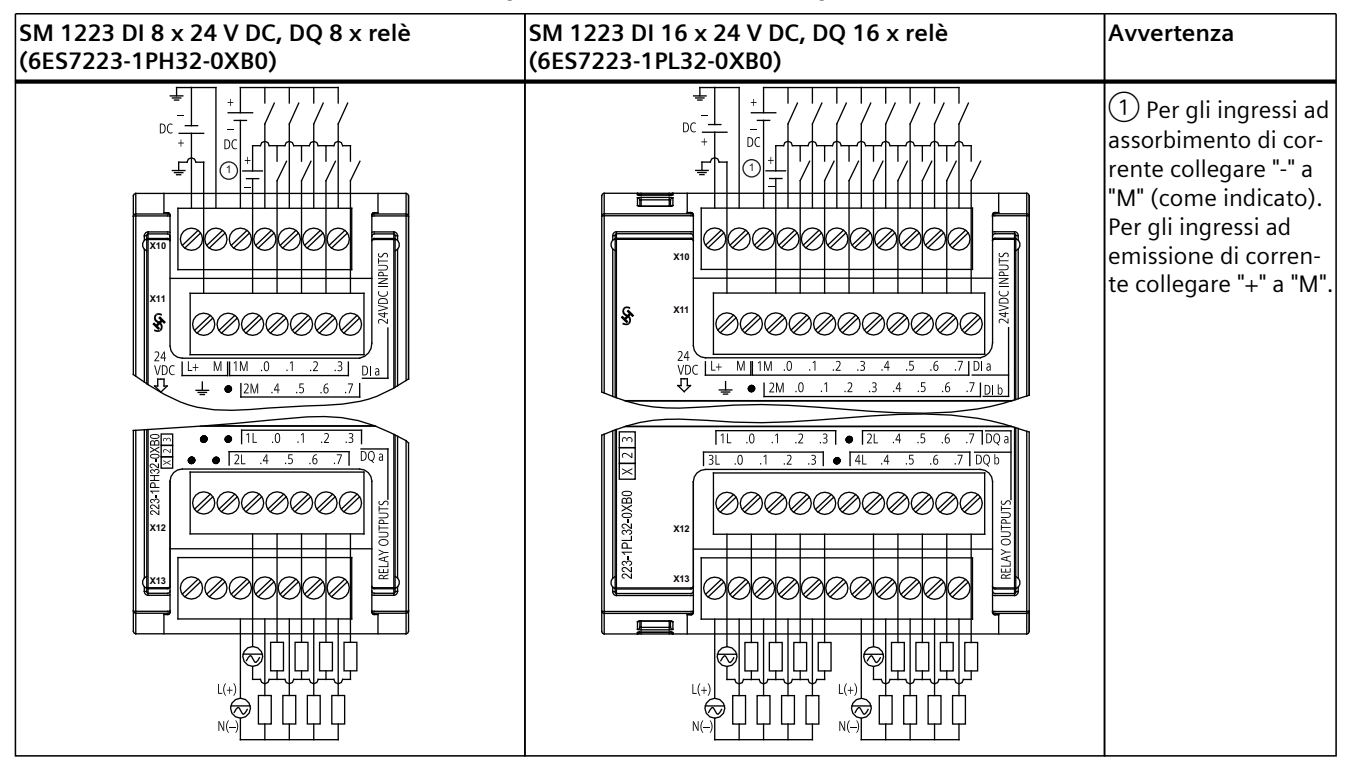

Tabella A-133 Disposizione dei piedini del connettore dell'SM 1223 DI 8 x 24 V DC, DQ 8 x relè (6ES7223-1PH32-0XB0)

| Piedino | X10          | X11                 | X12                 | X13                 |
|---------|--------------|---------------------|---------------------|---------------------|
| 1       | L+ / 24 V DC | Terra funzionale    | Nessun collegamento | Nessun collegamento |
| 2       | M / 24 V DC  | Nessun collegamento | Nessun collegamento | Nessun collegamento |
| 3       | 1M           | 2M                  | 1L                  | 2L                  |
| 4       | DI a.O       | DI a.4              | DQ a.0              | DQ a.4              |
| 5       | DI a.1       | DI a.5              | DQ a.1              | DQ a.5              |
| 6       | DI a.2       | DI a.6              | DQ a.2              | DQ a.6              |
| 7       | DI a.3       | DI a.7              | DQ a.3              | DQ a.7              |

Tabella A-134 Disposizione dei piedini del connettore dell'SM 1223 DI 16 x 24 V DC, DQ 16 x relè (6ES7223-1PL32-0XB0)

| Piedino | X10          | X11                 | X12                 | X13                 |
|---------|--------------|---------------------|---------------------|---------------------|
| 1       | L+ / 24 V DC | Terra funzionale    | 1L                  | 3L                  |
| 2       | M / 24 V DC  | Nessun collegamento | DQ a.0              | DQ b.0              |
| 3       | 1M           | 2M                  | DQ a.1              | DQ b.1              |
| 4       | DI a.O       | DI b.0              | DQ a.2              | DQ b.2              |
| 5       | DI a.1       | DI b.1              | DQ a.3              | DQ b.3              |
| 6       | DI a.2       | DI b.2              | Nessun collegamento | Nessun collegamento |
| 7       | DI a.3       | DI b.3              | 2L                  | 4L                  |
| 8       | DI a.4       | DI b.4              | DQ a.4              | DQ b.4              |

Dati tecnici

| Piedino | X10    | X11    | X12    | X13    |
|---------|--------|--------|--------|--------|
| 9       | DI a.5 | DI b.5 | DQ a.5 | DQ b.5 |
| 10      | DI a.6 | DI b.6 | DQ a.6 | DQ b.6 |
| 11      | DI a.7 | DI b.7 | DQ a.7 | DQ b.7 |

Tabella A-135 Schemi elettrici dei moduli di ingressi V DC/uscite (SM) digitali

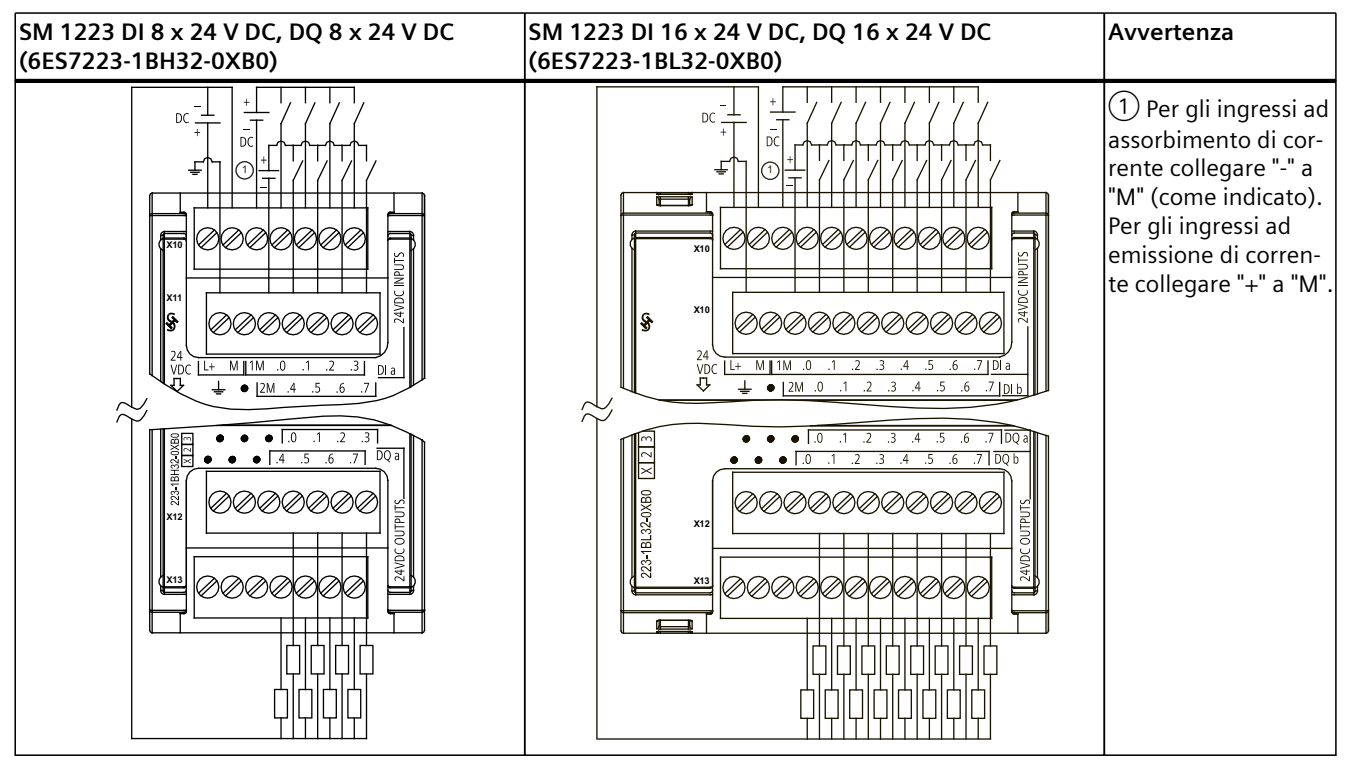

Tabella A-136 Disposizione dei piedini del connettore dell'SM 1223 DI 8 x 24 V DC, DQ 8 x 24 V DC (6ES7223-1BH32-0XB0)

| Piedino | X10          | X11                 | X12                 | X13                 |
|---------|--------------|---------------------|---------------------|---------------------|
| 1       | L+ / 24 V DC | Terra funzionale    | Nessun collegamento | Nessun collegamento |
| 2       | M / 24 V DC  | Nessun collegamento | Nessun collegamento | Nessun collegamento |
| 3       | 1M           | 2M                  | Nessun collegamento | Nessun collegamento |
| 4       | DI a.O       | DI a.4              | DQ a.0              | DQ a.4              |
| 5       | DI a.1       | DI a.5              | DQ a.1              | DQ a.5              |
| 6       | DI a.2       | DI a.6              | DQ a.2              | DQ a.6              |
| 7       | DI a.3       | DI a.7              | DQ a.3              | DQ a.7              |

A.10 Moduli di I/O digitali (SM)

| Tabella A-137 | Disposizione dei | piedini del o | connettore | dell'SM | 1223 C | DI 16 x | 24 V DC | , DQ 16 | 6 x 24 V | / DC |
|---------------|------------------|---------------|------------|---------|--------|---------|---------|---------|----------|------|
| (6ES7223-1BL  | 32-0XB0)         | •             |            |         |        |         |         |         |          |      |

| Piedino | X10          | X11                 | X12                 | X13                 |
|---------|--------------|---------------------|---------------------|---------------------|
| 1       | L+ / 24 V DC | Terra funzionale    | Nessun collegamento | Nessun collegamento |
| 2       | M / 24 V DC  | Nessun collegamento | Nessun collegamento | Nessun collegamento |
| 3       | 1M           | 2M                  | Nessun collegamento | Nessun collegamento |
| 4       | DI a.O       | DI b.0              | DQ a.0              | DQ b.0              |
| 5       | DI a.1       | DI b.1              | DQ a.1              | DQ b.1              |
| 6       | DI a.2       | DI b.2              | DQ a.2              | DQ b.2              |
| 7       | DI a.3       | DI b.3              | DQ a.3              | DQ b.3              |
| 8       | DI a.4       | DI b.4              | DQ a.4              | DQ b.4              |
| 9       | DI a.5       | DI b.5              | DQ a.5              | DQ b.5              |
| 10      | DI a.6       | DI b.6              | DQ a.6              | DQ b.6              |
| 11      | DI a.7       | DI b.7              | DQ a.7              | DQ b.7              |

| Tabella A-138 | Schema elettrico | o degli SM | di ingressi | digitali | V DC/uscite | digitali |
|---------------|------------------|------------|-------------|----------|-------------|----------|
|               |                  | J          | . J         | J        |             | · .      |

| SM 1223 DI 16 x 24 V DC, DQ 16 x 24 V DC ad assorbimento di corrente (6ES7223-1BL32-1XB0)                                                                                                    | Avvertenza                                                                                                    |
|----------------------------------------------------------------------------------------------------|----------------------------------------------------------------------------------------------------|
| DC     +     +     +     +     +     +     +     +     +     +     +     +     +     +     +     +     +     +     +     +     +     +     +     +     +     +     +     +     +     +     +     +     +     +     +     +     +     +     +     +     +     +     +     +     +     +     +     +     +     +     +     +     +     +     +     +     +     +     +     +     +     +     +     +     +     +     +     +     +     +     +     +     +     +     +     +     +     +     +     +     +     +     +     +     +     +     +     +     +     +     +     +     +     +     +     +     +     +     +     +     +     +     +     +     +     +     +     +     +     +     +     +     +     +     +     +     +     +     +     +     +     +     +     +     +     +     +     +     +     +     +     +     +     +     + </td <td>1 Per gli ingressi ad<br/>assorbimento di cor-<br/>rente<br/>collegare "-" a "M" (co-<br/>me indicato).<br/>Per gli ingressi ad<br/>emissione di<br/>corrente collegare "+"<br/>a "M".</td> | 1 Per gli ingressi ad<br>assorbimento di cor-<br>rente<br>collegare "-" a "M" (co-<br>me indicato).<br>Per gli ingressi ad<br>emissione di<br>corrente collegare "+"<br>a "M". |
|                                                                                                    |                                                                                                    |

| Piedino | X10          | X11                 | X12                 | X13                 |
|---------|--------------|---------------------|---------------------|---------------------|
| 1       | L+ / 24 V DC | Terra funzionale    | Nessun collegamento | Nessun collegamento |
| 2       | M / 24 V DC  | Nessun collegamento | Nessun collegamento | Nessun collegamento |
| 3       | 1M           | 2M                  | Nessun collegamento | Nessun collegamento |
| 4       | DI a.O       | DI b.0              | DQ a.0              | DQ b.0              |
| 5       | DI a.1       | DI b.1              | DQ a.1              | DQ b.1              |
| 6       | DI a.2       | DI b.2              | DQ a.2              | DQ b.2              |
| 7       | DI a.3       | DI b.3              | DQ a.3              | DQ b.3              |
| 8       | DI a.4       | DI b.4              | DQ a.4              | DQ b.4              |
| 9       | DI a.5       | DI b.5              | DQ a.5              | DQ b.5              |
| 10      | DI a.6       | DI b.6              | DQ a.6              | DQ b.6              |
| 11      | DI a.7       | DI b.7              | DQ a.7              | DQ b.7              |

Tabella A-139 Disposizione dei piedini del connettore dell'SM 1223 DI 16 x 24 V DC, DQ 16 x 24 V DC ad assorbimento di corrente (6ES7223-1BL32-1XB0)

# A.10.5 Dati tecnici dell'SM 1223 di ingressi/uscite digitali V AC

Tabella A-140 Dati tecnici generali

| Modello                            | SM 1223 DI 8 x120/230 V AC / DQ 8 x relè |
|------------------------------------|------------------------------------------|
| Numero di articolo                 | 6ES7223-1QH32-0XB0                       |
| Dimensioni L x A x P (mm)          | 45 x 100 x 75 mm                         |
| Peso                               | 190 grammi                               |
| Dissipazione di potenza            | 7,5 W                                    |
| Assorbimento di corrente (bus SM)  | 120 mA                                   |
| Assorbimento di corrente (24 V DC) | 11 mA per uscita su ON                   |

Tabella A-141 Ingressi digitali

| Modello                                       | SM 1223 DI 8 x 120/230 V AC / DQ 8 x relè                    |
|-----------------------------------------------|--------------------------------------------------------------|
| Numero di ingressi                            | 8                                                            |
| Тіро                                          | Tipo 1 IEC                                                   |
| Tensione nominale                             | 120 V AC a 6 mA, 230 V AC a 9 mA                             |
| Tensione continua ammessa                     | 264 V AC                                                     |
| Sovratensione transitoria                     |                                                              |
| Segnale logico 1 (min.)                       | 79 V AC a 2,5 mA                                             |
| Segnale logico 0 (max.)                       | 20 V AC a 1 mA                                               |
| Corrente di dispersione (max.)                | 1 mA                                                         |
| lsolamento (tra il campo e i circuiti logici) | 1500 V AC                                                    |
| Gruppi di isolamento <sup>1</sup>             | 4                                                            |
| Tempi di ritardo sull'ingresso                | Tipico: 0,2 12,8 ms, selezionabile dall'utente<br>Massimo: - |

<sup>1</sup> I canali all'interno di un gruppo devono avere la stessa fase.

# A.10 Moduli di I/O digitali (SM)

| Modello                                                         | SM 1223 DI 8 x 120/230 V AC / DQ 8 x relè        |
|-----------------------------------------------------------------|--------------------------------------------------|
| Connessione del sensore di prossimità a 2 fili<br>(Bero) (max.) | 1 mA                                             |
| Lunghezza del cavo                                              | Non schermato: 300 metri<br>Schermato: 500 metri |
| Numero di ingressi ON contemporaneamente                        | 8                                                |

<sup>1</sup> I canali all'interno di un gruppo devono avere la stessa fase.

#### Tabella A-142 Uscite digitali

| Modello                                               | SM 1223 DI 8 x 120/230 V AC / DQ 8 x relè                                                                                                    |
|-------------------------------------------------------|----------------------------------------------------------------------------------------------------|
| Numero di uscite                                      | 8                                                                                                    |
| Тіро                                                  | Relè meccanico                                                                                                    |
| Campo di tensione                                     | 5 30 V DC o 5 250 V AC                                                                                                    |
| Segnale logico 1 a corrente max.                      |                                                                                                    |
| Segnale logico 0 con carico di 10 KΩ                  |                                                                                                    |
| Corrente (max.)                                       | 2,0 A                                                                                                    |
| Carico delle lampade                                  | 30 W DC / 200 W AC                                                                                                    |
| Resistenza contatto in stato ON                       | 0,2 Ω max. da nuova                                                                                                    |
| Corrente di dispersione per punto                     |                                                                                                    |
| Corrente di spunto                                    | 7 A con contatti chiusi                                                                                                    |
| Protezione da sovraccarico                            | No                                                                                                    |
| Isolamento (tra il campo e i circuiti logici)         | 1500 V AC (tra la bobina e il contatto)<br>Nessuno (tra la bobina e i circuiti logici)                                                         |
| Gruppi di isolamento                                  | 2                                                                                                    |
| Corrente per comune (max.)                            | 10 A                                                                                                    |
| Clamp per tensioni induttive                          |                                                                                                    |
| Ritardo durante la commutazione (max.)                | 10 ms                                                                                                    |
| Frequenza di commutazione relè massima                | 1 Hz                                                                                                    |
| Tempo di vita in cicli meccanici (senza carico)       | 10.000.000 cicli di apertura/chiusura                                                                                                    |
| Durata contatti con carico nominale                   | 100.000 cicli di apertura/chiusura                                                                                                    |
| Comportamento in caso di commutazione RUN -<br>STOP   | Ultimo valore o valore sostitutivo (valore di default 0)                                                                                       |
| Comando di un ingresso digitale                       | Sì                                                                                                    |
| Uscite parallele per il comando ridondante del carico | Sì (con lo stesso comune)                                                                                                    |
| Uscite parallele per l'aumento del carico             | No                                                                                                    |
| Numero di uscite ON contemporaneamente                | <ul> <li>4 (ingressi non vicini) a 60 °C in orizzontale o 50 °C in verticale</li> <li>8 a 55 °C in orizzontale o 45 °C in verticale</li> </ul> |
| Lunghezza del cavo (metri)                            | 500 m schermato, 150 m non schermato                                                                                                    |

#### Dati tecnici A.11 Moduli di I/O analogici (SM)

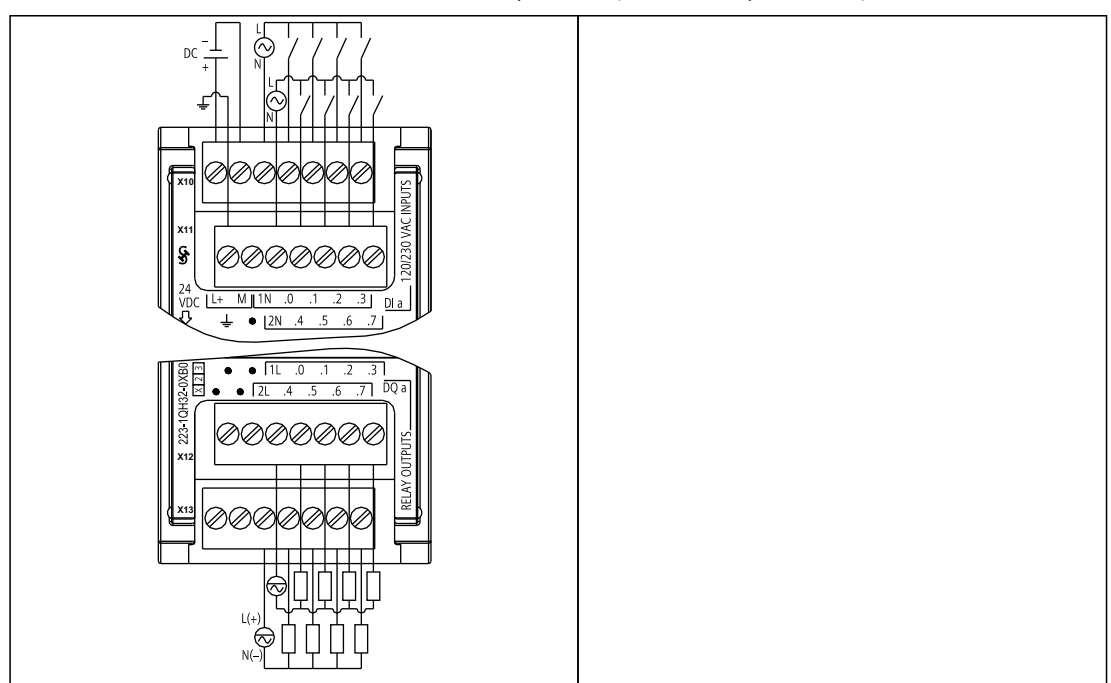

Tabella A-143 SM 1223 DI 8 x 120/230 V AC, DQ 8 x relè (6ES7223-1QH32-0XB0)

Tabella A-144 Disposizione dei piedini del connettore dell'SM 1223 DI 8 x 120/240 V AC, DQ 8 x relè (6ES7223-1QH32-0XB0)

| Piedino | X10          | X11                 | X12                 | X13                 |
|---------|--------------|---------------------|---------------------|---------------------|
| 1       | L+ / 24 V DC | Terra funzionale    | Nessun collegamento | Nessun collegamento |
| 2       | M / 24 V DC  | Nessun collegamento | Nessun collegamento | Nessun collegamento |
| 3       | 1N           | 2N                  | 1L                  | 2L                  |
| 4       | DI a.O       | DI a.4              | DQ a.0              | DQ a.4              |
| 5       | DI a.1       | DI a.5              | DQ a.1              | DQ a.5              |
| 6       | DI a.2       | DI a.6              | DQ a.2              | DQ a.6              |
| 7       | DI a.3       | DI a.7              | DQ a.3              | DQ a.7              |

# A.11 Moduli di I/O analogici (SM)

# A.11.1 Dati tecnici del modulo di ingressi analogici SM 1231

| Modello                            | SM 1231 AI 4 x 13 bit | SM 1231 AI 8 x 13 bit | SM 1231 AI 4 x 16 bit |  |  |  |
|------------------------------------|-----------------------|-----------------------|-----------------------|--|--|--|
| Numero di articolo                 | 6ES7231-4HD32-0XB0    | 6ES7231-4HF32-0XB0    | 6ES7231-5ND32-0XB0    |  |  |  |
| Dimensioni L x A x P (mm)          | 45 x 100 x 75         | 45 x 100 x 75         |                       |  |  |  |
| Peso                               | 180 grammi            |                       |                       |  |  |  |
| Dissipazione di potenza            | 2,2 W                 | 2,3 W                 | 2,0 W                 |  |  |  |
| Assorbimento di corrente (bus SM)  | 80 mA 90 mA 80 mA     |                       | 80 mA                 |  |  |  |
| Assorbimento di corrente (24 V DC) | 45 mA                 | 60 mA                 | 65 mA                 |  |  |  |

Tabella A-145 Dati tecnici generali

# A.11 Moduli di I/O analogici (SM)

Tabella A-146 Ingressi analogici

| Modello                                                                                                    | SM 1231 Al 4 x 13 bit                                                                                                    | SM 1231 AI 8 x 13 bit            | SM 1231 Al 4 x 16 bit                                                                      |  |
|----------------------------------------------------------------------------------------------------|----------------------------------------------------------------------------------------------------|----------------------------------|--------------------------------------------------------------------------------------------|--|
| Numero di ingressi                                                                                                    | 4                                                                                                    | 8                                | 4                                                                                          |  |
| Тіро                                                                                                    | Tensione o corrente (differe<br>di 2                                                                                                    | nziale): selezionabili in gruppi | Tensione o corrente (diffe-<br>renziale)                                                   |  |
| Campo                                                                                                    | ±10 V, ±5 V, ±2,5 V, 0 20 mA o 4 mA 20 mA                                                                                                    |                                  | ±10 V, ±5 V, ±2,5 V, ±1,25<br>V, 0 20 mA o 4 mA 20<br>mA                                   |  |
| Campo di fondo scala (parola di dati)                                                                                                    | -27648 27648 tensione /                                                                                                    | 0 27648 corrente                 |                                                                                            |  |
| Campo di overshoot/undershoot<br>(parola di dati)<br>Per tensione e corrente (Pagina<br>1245) consultare il paragrafo sui<br>campi degli ingressi analogici. | Tensione: 32511 27649 / -2764932.512<br>Corrente: 32511 27649 / 04864                                                                                                    |                                  |                                                                                            |  |
| Campo di overflow/underflow (paro-<br>la di dati)<br>Per tensione e corrente (Pagina<br>1245) consultare il paragrafo sui<br>campi degli ingressi analogici. | Tensione: 32767 32512 / -3251332768<br>Corrente 0 20 mA: 32767 32512 / -486532768<br>Corrente 4 20 mA: 32767 32512 (i valori inferiori a -4864 indicano una rottura<br>conduttore) |                                  |                                                                                            |  |
| Risoluzione1                                                                                                    | 12 bit + bit di segno                                                                                                    |                                  | 15 bit + bit di segno                                                                      |  |
| Tensione/corrente di resistenza max.                                                                                                    | ±35 V / ±40 mA                                                                                                    |                                  |                                                                                            |  |
| Livellamento                                                                                                    | Nessuno, debole, medio o forte<br>Consultare il paragrafo sui tempi di risposta a gradino (Pagina 1245).                                                                           |                                  |                                                                                            |  |
| Filtraggio del rumore                                                                                                    | 400, 60, 50 o 10 Hz<br>Consultare il paragrafo sulle frequenze di campionamento (Pagina 1245).                                                                                     |                                  |                                                                                            |  |
| Impedenza di ingresso<br>Prima della parametrizzazione<br>Tensione<br>Corrente                                                                               | ≥ 1 MΩ<br>≥ 9 MΩ, FS 06 e superiore ≥ 1 MΩ<br>≥ 270 Ω, < 290 Ω                                                                                                    |                                  | ≥ 1 MΩ<br>≥ 1 MΩ<br>< 315 Ω, > 280 Ω                                                       |  |
| Isolamento<br>Fra il campo e il circuito logico<br>Fra il circuito logico e 24 V DC<br>Fra il campo e 24 V DC<br>Isolamento tra canali                       | Nessuno                                                                                                    |                                  | 707 V DC (test del tipo)<br>707 V DC test del tipo)<br>500 V DC (test del tipo)<br>Nessuno |  |
| Precisione (25 °C / -20 60 °C)                                                                                                    | ±0,1% / ±0,2% del valore di fondo scala                                                                                                    |                                  | ±0,1% / ±0,3% del valore di<br>fondo scala                                                 |  |
| Principio di misura                                                                                                    | Conversione del valore istantaneo                                                                                                    |                                  |                                                                                            |  |
| Reiezione in modo comune                                                                                                    | 40 dB, DC a 60 Hz                                                                                                    |                                  |                                                                                            |  |
| Campo operativo del segnale <sup>1</sup>                                                                                                    | La tensione di segnale più quella di modo comune deve essere inferiore a +12 V e mag-<br>giore di -12 V                                                                            |                                  |                                                                                            |  |
| Lunghezza del cavo (metri)                                                                                                    | 100 m, cavo doppio ritorto schermato                                                                                                    |                                  |                                                                                            |  |

<sup>1</sup> Le tensioni non comprese nel campo operativo applicate a un canale possono causare interferenze in altri canali.

Tabella A-147 Diagnostica

| Modello                | SM 1231 AI 4 x 13 bit                                                | SM 1231 Al 8 x 13 bit | SM 1231 Al 4 x 16 bit |  |  |
|------------------------|----------------------------------------------------------------------|-----------------------|-----------------------|--|--|
| Overflow/underflow     | Sì                                                                   |                       |                       |  |  |
| Bassa tensione 24 V DC | Sì                                                                   |                       |                       |  |  |
| Filo interrotto        | Solo nel campo 4 20 mA (se l'ingresso è inferiore a -4864; 1,185 mA) |                       |                       |  |  |

### Misura attuale dell'SM 1231

La misura attuale può essere implementata con un trasduttore a 2 o 4 fili, come indicato nella seguente figura:

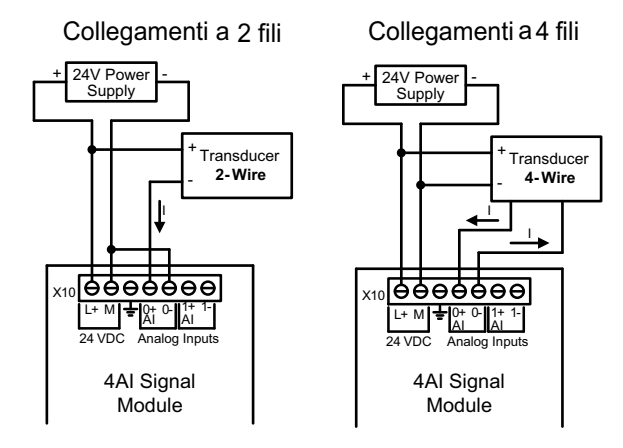

Tabella A-148 Schemi elettrici dei moduli di I/O analogici

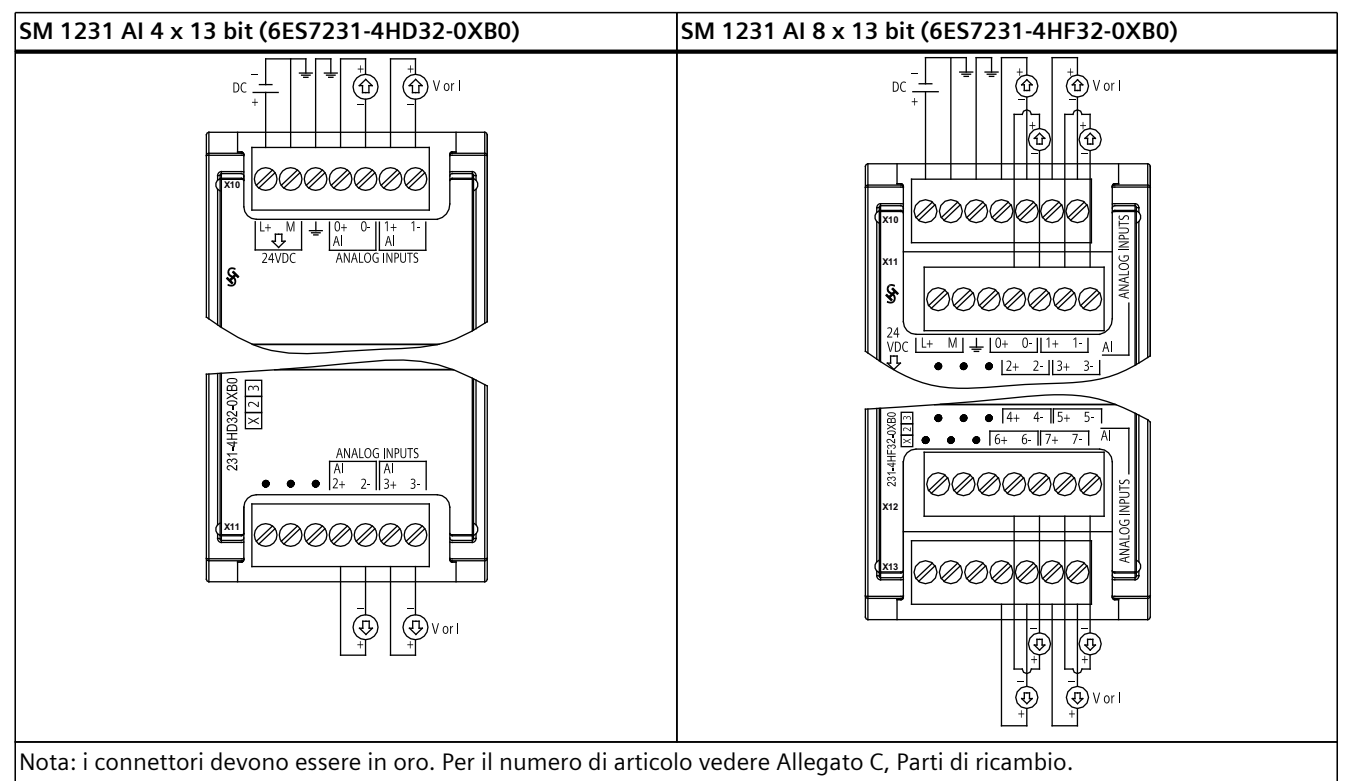

A.11 Moduli di I/O analogici (SM)

| Tabella A-149 | Disposizione o | dei piedini de | l connettore | dell'SM | 1231 | AI 4 x | 13 bit |
|---------------|----------------|----------------|--------------|---------|------|--------|--------|
| (6ES7231-4HD  | )32-0XB0)      | ·              |              |         |      |        |        |

| Piedino | X10 (oro)        | X11 (oro)           |  |
|---------|------------------|---------------------|--|
| 1       | L+ / 24 V DC     | Nessun collegamento |  |
| 2       | M / 24 V DC      | Nessun collegamento |  |
| 3       | Terra funzionale | Nessun collegamento |  |
| 4       | AI 0+            | AI 2+               |  |
| 5       | AI 0-            | AI 2-               |  |
| 6       | AI 1+            | AI 3+               |  |
| 7       | AI 1-            | AI 3-               |  |

Tabella A-150 Disposizione dei piedini del connettore dell'SM 1231 Al 8 x 13 bit (6ES7231-4HF32-0XB0)

| Piedino | X10 (oro)        | X11 (oro)           | X12 (oro)           | X13 (oro)           |
|---------|------------------|---------------------|---------------------|---------------------|
| 1       | L+ / 24 V DC     | Nessun collegamento | Nessun collegamento | Nessun collegamento |
| 2       | M / 24 V DC      | Nessun collegamento | Nessun collegamento | Nessun collegamento |
| 3       | Terra funzionale | Nessun collegamento | Nessun collegamento | Nessun collegamento |
| 4       | AI 0+            | AI 2+               | AI 4+               | AI 6+               |
| 5       | AI 0-            | AI 2-               | AI 4-               | AI 6-               |
| 6       | AI 1+            | AI 3+               | AI 5+               | AI 7+               |
| 7       | AI 1-            | AI 3-               | AI 5-               | AI 7-               |

Tabella A-151 Schema elettrico di SM di ingressi analogici

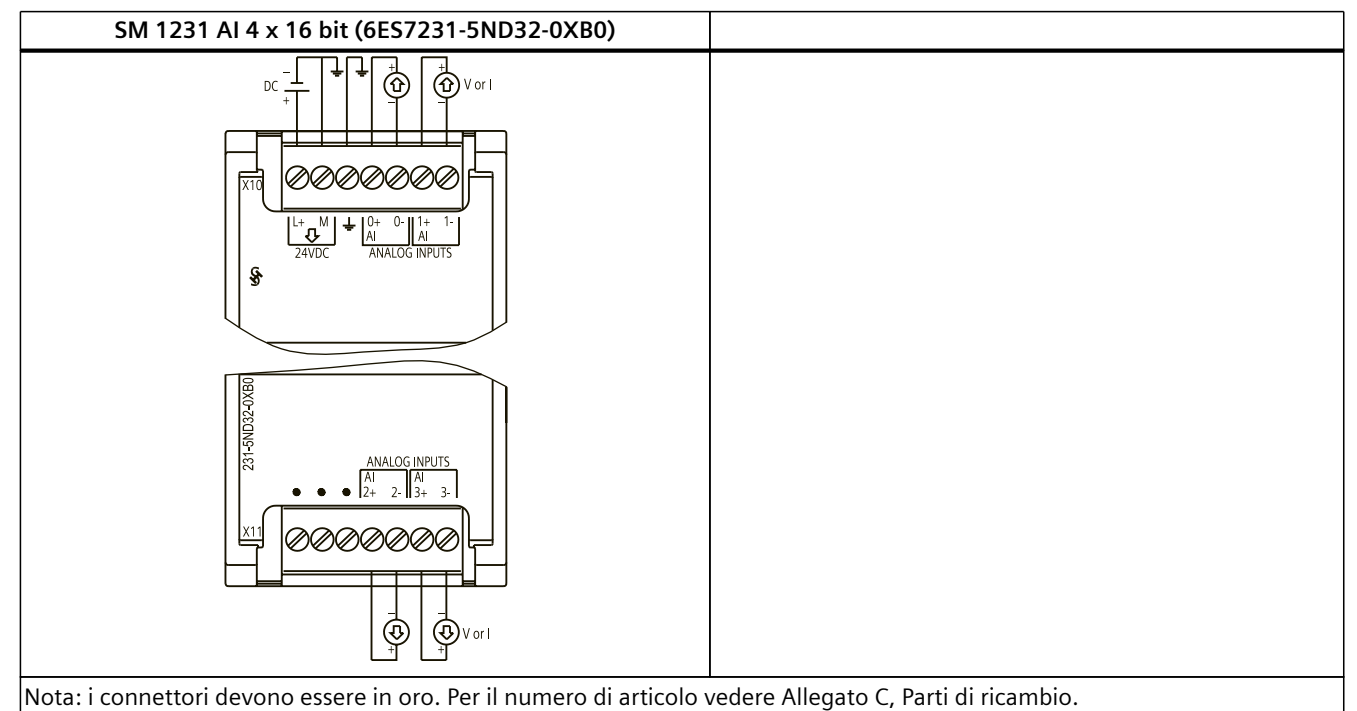

| Piedino | X10 (oro)        | X11 (oro)           |  |
|---------|------------------|---------------------|--|
| 1       | L+ / 24 V DC     | Nessun collegamento |  |
| 2       | M / 24 V DC      | Nessun collegamento |  |
| 3       | Terra funzionale | Nessun collegamento |  |
| 4       | AI 0+            | AI 2+               |  |
| 5       | AI 0-            | AI 2-               |  |
| 6       | AI 1+            | AI 3+               |  |
| 7       | AI 1-            | AI 3-               |  |

Tabella A-152 Disposizione dei piedini del connettore dell'SM 1231 Al 4 x 16 bit (6ES7231-5ND32-0XB0)

#### ΝΟΤΑ

Gli ingressi di tensione inutilizzati dovrebbero essere cortocircuitati.

Gli ingressi di corrente inutilizzati devono essere impostati nel campo 0 ... 20 mA e/o disabilitando il rilevamento dell'errore di rottura conduttore.

Gli ingressi configurati per il modo in corrente non conducono la corrente di loop a meno che il modulo non sia acceso e configurato.

I canali degli ingressi di corrente non funzionano a meno che non si alimenti il trasmettitore con una sorgente di alimentazione esterna.

# A.11.2 Dati tecnici del modulo di I/O analogici SM 1232

#### Tabella A-153 Dati tecnici generali

| Dati tecnici                       | SM 1232 AQ 2 x 14 bit | SM 1232 AQ 4 x 14 bit |  |  |
|------------------------------------|-----------------------|-----------------------|--|--|
| Numero di articolo                 | 6ES7232-4HB32-0XB0    | 6ES7232-4HD32-0XB0    |  |  |
| Dimensioni L x A x P (mm)          | 45 x 100 x 75         | 45 x 100 x 75         |  |  |
| Peso                               | 180 grammi            | 180 grammi            |  |  |
| Dissipazione di potenza            | 1,8 W                 | 2,0 W                 |  |  |
| Assorbimento di corrente (bus SM)  | 80 mA                 | 80 mA                 |  |  |
| Assorbimento di corrente (24 V DC) | 45 mA (senza carico)  | 45 mA (senza carico)  |  |  |

#### Tabella A-154 Uscite analogiche

| Dati tecnici                          | SM 1232 AQ 2 x 14 bit                                                                                                    | SM 1232 AQ 4 x 14 bit                |  |  |
|---------------------------------------|----------------------------------------------------------------------------------------------------|--------------------------------------|--|--|
| Numero di uscite                      | 2                                                                                                    | 4                                    |  |  |
| Тіро                                  | Tensione o corrente                                                                                                    | Tensione o corrente                  |  |  |
| Campo                                 | ±10 V, 0 20 mA o 4 mA 20                                                                                                    | ±10 V, 0 20 mA o 4 mA 20 mA          |  |  |
| Risoluzione                           | Tensione: 14 bit<br>Corrente: 13 bit                                                                                                    | Tensione: 14 bit<br>Corrente: 13 bit |  |  |
| Campo di fondo scala (parola di dati) | Tensione: -27.648 27.648 ; Corrente: 0 27.648<br>Per tensione e corrente (Pagina 1246) consultare il paragrafo sui campi de<br>le uscite. |                                      |  |  |
| Precisione (25 °C / -20 60 °C)        | ±0,3% / ±0,6% del valore di fondo scala                                                                                                   |                                      |  |  |

## A.11 Moduli di I/O analogici (SM)

| Dati tecnici                                                    | SM 1232 AQ 2 x 14 bit                                                        | SM 1232 AQ 4 x 14 bit |  |
|-----------------------------------------------------------------|------------------------------------------------------------------------------|-----------------------|--|
| Tempo di assestamento (95% del nuovo valore)                    | Tensione: 300 μs (R), 750 μs (1 uF)<br>Corrente: 600 μs (1 mH), 2 ms (10 mH) |                       |  |
| Impedenza di carico                                             | Tensione: $\geq$ 1000 $\Omega$<br>Corrente: $\leq$ 600 $\Omega$              |                       |  |
| Corrente di cortocircuito massima in uscita                     | Modo in tensione: ≤ 24 mA<br>Modo in corrente: ≥ 38,5 mA                     |                       |  |
| Comportamento in caso di commutazione RUN -<br>STOP             | Ultimo valore o valore sostitutivo (va                                       | lore di default 0)    |  |
| Isolamento (tra il campo e i circuiti logici)                   | Nessuno                                                                      |                       |  |
| Isolamento (24 V verso l'uscita)                                | Nessuno                                                                      |                       |  |
| Lunghezza del cavo (metri) 100 m, cavo doppio ritorto schermato |                                                                              | 0                     |  |

#### Tabella A-155 Diagnostica

| Dati tecnici                                                | SM 1232 AQ 2 x 14 bit | SM 1232 AQ 4 x 14 bit |
|-------------------------------------------------------------|-----------------------|-----------------------|
| Overflow/underflow                                          | Sì                    |                       |
| Cortocircuito verso terra (solo nel modo in ten-<br>sione)  | Sì                    |                       |
| Rottura conduttore (solo nel modo in corrente) <sup>1</sup> | Sì                    |                       |
| Bassa tensione 24 V DC <sup>2</sup>                         | Sì                    |                       |

<sup>1</sup> Il rilevamento dei cortocircuiti è possibile solo quando la tensione di uscita è inferiore a -0,5 V o superiore a +0,5 V.

<sup>2</sup> Il rilevamento della rottura del conduttore è possibile solo quando la corrente di uscita è superiore a 1 mA.

#### Tabella A-156 Schemi elettrici dei moduli di I/O analogici

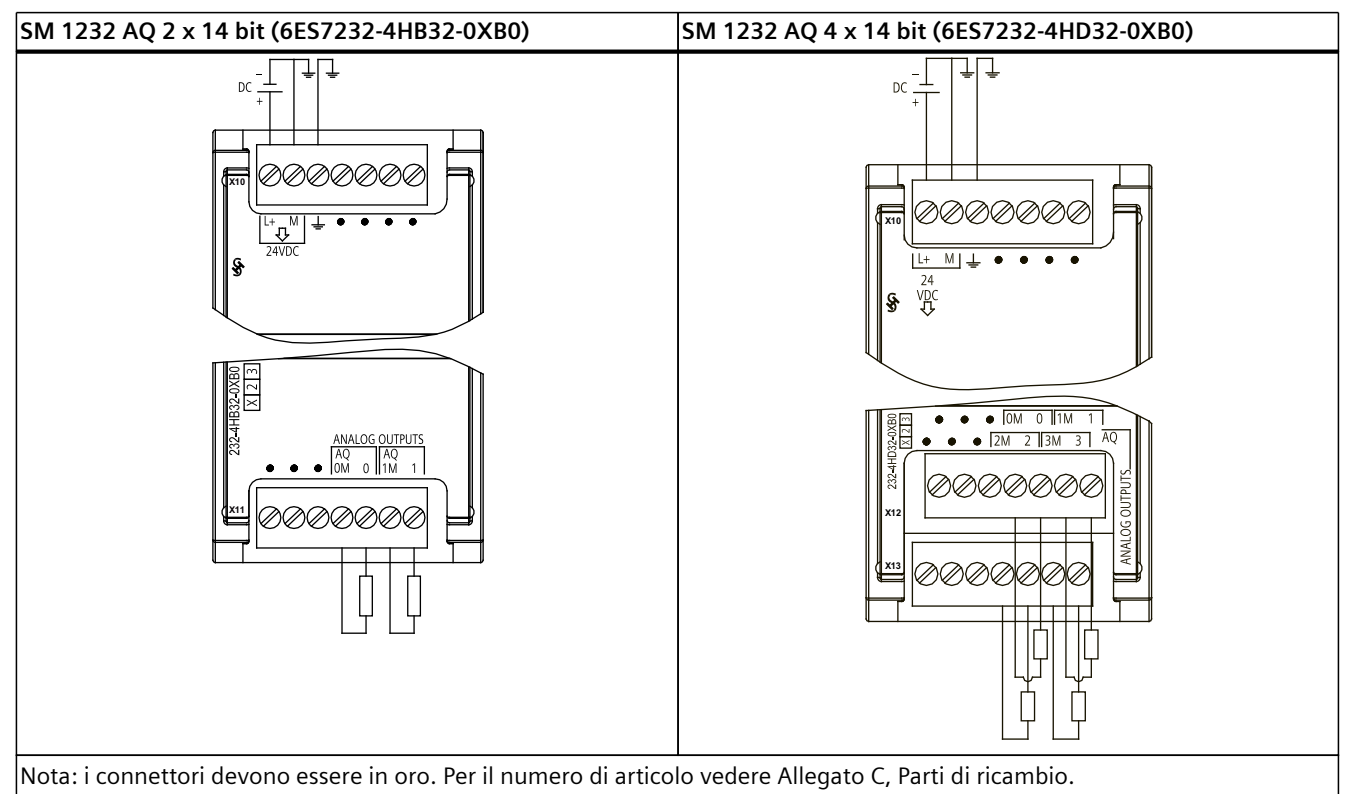

Tabella A-157 Disposizione dei piedini del connettore dell'SM 1232 AQ 2 x 14 bit (6ES7232-4HB32-0XB0)

| Piedino | X10 (oro)           | X11 (oro)           |
|---------|---------------------|---------------------|
| 1       | L+ / 24 V DC        | Nessun collegamento |
| 2       | M / 24 V DC         | Nessun collegamento |
| 3       | Terra funzionale    | Nessun collegamento |
| 4       | Nessun collegamento | AQ 0M               |
| 5       | Nessun collegamento | AQ 0                |
| 6       | Nessun collegamento | AQ 1M               |
| 7       | Nessun collegamento | AQ 1                |

Tabella A-158 Disposizione dei piedini del connettore dell'SM 1232 AQ 4 x 14 bit (6ES7232-4HD32-0XB0)

| Piedino | X10 (oro)           | X12 (oro)                               | X13 (oro)           |
|---------|---------------------|-----------------------------------------|---------------------|
| 1       | L+ / 24 V DC        | Nessun collegamento                     | Nessun collegamento |
| 2       | M / 24 V DC         | Nessun collegamento Nessun collegamento |                     |
| 3       | Terra funzionale    | Nessun collegamento                     | Nessun collegamento |
| 4       | Nessun collegamento | AQ 0M                                   | AQ 2M               |
| 5       | Nessun collegamento | AQ 0                                    | AQ 2                |
| 6       | Nessun collegamento | AQ 1M                                   | AQ 3M               |
| 7       | Nessun collegamento | AQ 1                                    | AIQ 3               |

# A.11.3 Dati tecnici del modulo di I/O analogici SM 1234

Tabella A-159 Dati tecnici generali

| Dati tecnici                       | SM 1234 AI 4 x 13 bit / AQ 2 x 14 bit |
|------------------------------------|---------------------------------------|
| Numero di articolo                 | 6ES7234-4HE32-0XB0                    |
| Dimensioni L x A x P (mm)          | 45 x 100 x 75                         |
| Peso                               | 220 grammi                            |
| Dissipazione di potenza            | 2,4 W                                 |
| Assorbimento di corrente (bus SM)  | 80 mA                                 |
| Assorbimento di corrente (24 V DC) | 60 mA (senza carico)                  |

# A.11 Moduli di I/O analogici (SM)

Tabella A-160 Ingressi analogici

| Modello                                           | SM 1234 AI 4 x 13 bit / AQ 2 x 14 bit                                                                                                    |
|---------------------------------------------------|----------------------------------------------------------------------------------------------------|
| Numero di ingressi                                | 4                                                                                                    |
| Тіро                                              | Tensione o corrente (differenziale): selezionabili in gruppi di 2                                                                                                    |
| Campo                                             | ±10 V, ±5 V, ±2,5 V, 0 20 mA o 4 mA 20 mA                                                                                                    |
| Campo di fondo scala (parola di dati)             | -27648 27648                                                                                                    |
| Campo di overshoot/undershoot<br>(parola di dati) | Tensione: 32511 27649 / -2764932512<br>Corrente: 32511 27649 / 04864<br>Per tensione e corrente (Pagina 1245) consultare il paragrafo sui campi de-<br>gli ingressi.      |
| Overflow/underflow (parola di dati)               | Tensione: 32767 32512 / -3251332768<br>Corrente: 32767 32512 / -486532768<br>Per tensione e corrente (Pagina 1245) consultare il paragrafo sui campi de-<br>gli ingressi. |
| Risoluzione                                       | 12 bit + bit di segno                                                                                                    |
| Tensione/corrente di resistenza max.              | ±35 V / ±40 mA                                                                                                    |
| Livellamento                                      | Nessuno, debole, medio o forte<br>Consultare il paragrafo sui tempi di risposta a gradino (Pagina 1245).                                                                  |
| Filtraggio del rumore                             | 400, 60, 50 o 10 Hz<br>Consultare il paragrafo sulle frequenze di campionamento (Pagina 1245).                                                                            |
| Impedenza di ingresso                             | $\ge$ 9 M $\Omega$ , FS 07 e superiore $\ge$ 1 M $\Omega$ (tensione) / $\ge$ 270 $\Omega$ , < 290 $\Omega$ (corrente)                                                     |
| Isolamento (tra il campo e i circuiti logici)     | Nessuno                                                                                                    |
| Precisione (25 °C / -20 60 °C)                    | ±0,1% / ±0,2% del valore di fondo scala                                                                                                    |
| Tempo di conversione da analogico a digitale      | 625 μs (reiezione di 400 Hz)                                                                                                    |
| Reiezione in modo comune                          | 40 dB, DC a 60 Hz                                                                                                    |
| Campo operativo del segnale <sup>1</sup>          | La tensione di segnale più quella di modo comune deve essere inferiore a<br>+12 V e maggiore di -12 V                                                                     |
| Lunghezza del cavo (metri)                        | 100 m, cavo doppio ritorto schermato                                                                                                    |

<sup>1</sup> Le tensioni non comprese nel campo operativo applicate a un canale possono causare interferenze in altri canali.

Tabella A-161 Uscite analogiche

| Dati tecnici                                 | SM 1234 AI 4 x 13 bit / AQ 2 x 14 bit                                                                                                    |
|----------------------------------------------|----------------------------------------------------------------------------------------------------|
| Numero di uscite                             | 2                                                                                                    |
| Тіро                                         | Tensione o corrente                                                                                                    |
| Campo                                        | ±10 V o 0 20 mA o 4 mA 20 mA                                                                                                    |
| Risoluzione                                  | Tensione: 14 bit; Corrente: 13 bit                                                                                                    |
| Campo di fondo scala (parola di dati)        | Tensione: -27.648 27.648; Corrente: 0 27648<br>Per tensione e corrente (Pagina 1246) consultare il paragrafo sui campi del-<br>le uscite. |
| Precisione (25 °C / -20 60 °C)               | ±0,3% / ±0,6% del valore di fondo scala                                                                                                   |
| Tempo di assestamento (95% del nuovo valore) | Tensione: 300 μs (R), 750 μs (1 uF)<br>Corrente: 600 μs (1 mH), 2 ms (10 mH)                                                              |
| Impedenza di carico                          | Tensione: $\ge 1000 \Omega$<br>Corrente: $\le 600 \Omega$                                                                                 |

| Dati tecnici                                        | SM 1234 Al 4 x 13 bit / AQ 2 x 14 bit                    |
|-----------------------------------------------------|----------------------------------------------------------|
| Corrente di cortocircuito massima in uscita         | Modo in tensione: ≤ 24 mA<br>Modo in corrente: ≥ 38,5 mA |
| Comportamento in caso di commutazione RUN -<br>STOP | Ultimo valore o valore sostitutivo (valore di default 0) |
| Isolamento (tra il campo e i circuiti logici)       | Nessuno                                                  |
| Isolamento (24 V verso l'uscita)                    | Nessuno                                                  |
| Lunghezza del cavo (metri)                          | 100 m, cavo doppio ritorto schermato                     |

Tabella A-162 Diagnostica

| Modello                                                                 | SM 1234 AI 4 x 13 bit / AQ 2 x 14 bit |
|-------------------------------------------------------------------------|---------------------------------------|
| Overflow/underflow                                                      | Sì                                    |
| Cortocircuito verso terra (solo nel modo in ten-<br>sione) <sup>1</sup> | Sì nelle uscite                       |
| Rottura conduttore (solo nel modo in corrente) <sup>2</sup>             | Sì nelle uscite                       |
| Bassa tensione 24 V DC                                                  | Sì                                    |

<sup>1</sup> Il rilevamento dei cortocircuiti è possibile solo quando la tensione di uscita è inferiore a -0,5 V o superiore a +0,5 V.

<sup>2</sup> Il rilevamento della rottura del conduttore è possibile solo quando la corrente di uscita è superiore a 1 mA.

#### Misura attuale dell'SM 1234

La misura attuale può essere implementata con un trasduttore a 2 o 4 fili, come indicato nella seguente figura:

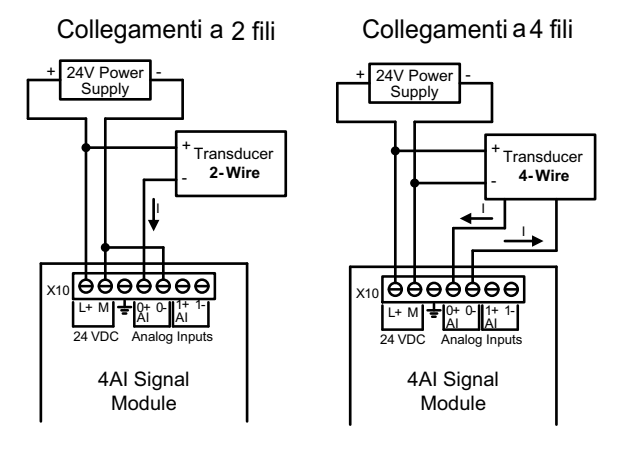

A.11 Moduli di I/O analogici (SM)

Tabella A-163 Schemi elettrici dei moduli di I/O analogici

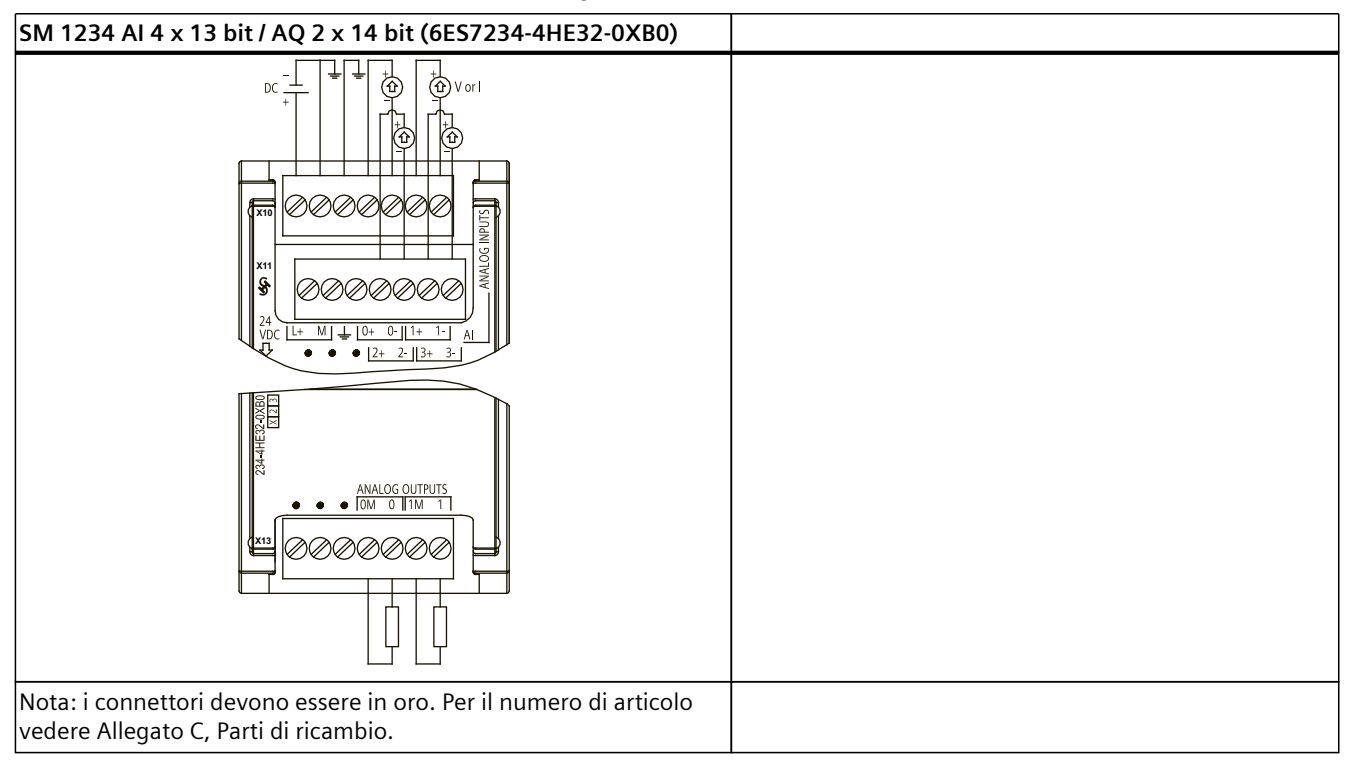

Tabella A-164 Disposizione dei piedini del connettore dell'SM 1234 Al 4 x 13 Bit / AQ 2 x 14 bit (6ES7234-4HE32-0XB0)

| Piedino | X10 (oro)        | X11 (oro)                               | X13 (oro)           |
|---------|------------------|-----------------------------------------|---------------------|
| 1       | L+ / 24 V DC     | Nessun collegamento                     | Nessun collegamento |
| 2       | M / 24 V DC      | Nessun collegamento Nessun collegamento |                     |
| 3       | Terra funzionale | Nessun collegamento Nessun collegamento |                     |
| 4       | AI 0+            | AI 2+                                   | AQ 0M               |
| 5       | AI 0-            | AI 2-                                   | AQ 0                |
| 6       | AI 1+            | AI 3+                                   | AQ 1M               |
| 7       | AI 1-            | AI 3-                                   | AQ 1                |

#### NOTA

Gli ingressi di tensione inutilizzati dovrebbero essere cortocircuitati.

Gli ingressi di corrente inutilizzati devono essere impostati nel campo 0 ... 20 mA e/o disabilitando il rilevamento dell'errore di rottura conduttore.

Gli ingressi configurati per il modo in corrente non conducono la corrente di loop a meno che il modulo non sia acceso e configurato.

I canali degli ingressi di corrente non funzionano a meno che non si alimenti il trasmettitore con una sorgente di alimentazione esterna.

# A.11.4 Risposta a gradino degli ingressi analogici

| Livellamento (media dei campioni) | Riduzione del rumore/frequenza di reiezione (tempo di integrazione) |                 |               |                |  |
|-----------------------------------|---------------------------------------------------------------------|-----------------|---------------|----------------|--|
|                                   | 400 Hz (2,5 ms)                                                     | 60 Hz (16,6 ms) | 50 Hz (20 ms) | 10 Hz (100 ms) |  |
| Nessuno (1 ciclo): nessuna media  | 4 ms                                                                | 18 ms           | 22 ms         | 100 ms         |  |
| Debole (4 cicli): 4 campioni      | 9 ms                                                                | 52 ms           | 63 ms         | 320 ms         |  |
| Medio (16 cicli): 16 campioni     | 32 ms                                                               | 203 ms          | 241 ms        | 1200 ms        |  |
| Forte (32 cicli): 32 campioni     | 61 ms                                                               | 400 ms          | 483 ms        | 2410 ms        |  |

Tabella A-165 Risposta a gradino (ms), 0 ... valore di fondo scala misurata al 95%

# A.11.5 Tempo di campionamento e tempi di aggiornamento degli ingressi analogici

Tabella A-166 Tempo di campionamento e di aggiornamento del modulo per tutti i canali

|                                                     | Tempo di campionamento e di aggiornamento del modulo per tutti i canal |                 |               |                |  |
|-----------------------------------------------------|------------------------------------------------------------------------|-----------------|---------------|----------------|--|
| Frequenza di reiezione (tempo di inte-<br>grazione) | 400 Hz (2,5 ms)                                                        | 60 Hz (16,6 ms) | 50 Hz (20 ms) | 10 Hz (100 ms) |  |
| 4 canali x 13 bit SM                                | 0,625 ms                                                               | 4,17 ms         | 5 ms          | 25 ms          |  |
| 8 canali x 13 bit SM                                | 1,25 ms                                                                | 4,17 ms         | 5 ms          | 25 ms          |  |
| 4 canali x 16 bit SM                                | 0,417 ms                                                               | 0,397 ms        | 0,400 ms      | 0,400 ms       |  |

# A.11.6 Campi di misura degli ingressi analogici per la tensione e la corrente (SB e SM)

| Sistema  |                   | Campo di m | nisura della tens | ione     |          |                     |
|----------|-------------------|------------|-------------------|----------|----------|---------------------|
| Decimale | Esadecimale       | ±10 V      | ±5 V              | ±2,5 V   | ±1,25 V  |                     |
| 32767    | 7FFF <sup>1</sup> | 11,851 V   | 5,926 V           | 2,963 V  | 1,481 V  | Overflow            |
| 32512    | 7F00              |            |                   |          |          |                     |
| 32511    | 7EFF              | 11,759 V   | 5,879 V           | 2,940 V  | 1,470 V  | Campo di overshoot  |
| 27649    | 6C01              |            |                   |          |          |                     |
| 27648    | 6C00              | 10 V       | 5 V               | 2,5 V    | 1,250 V  | Campo nominale      |
| 20736    | 5100              | 7,5 V      | 3,75 V            | 1,875 V  | 0,938 V  |                     |
| 1        | 1                 | 361,7 μV   | 180,8 μV          | 90,4 μV  | 45,2 μV  |                     |
| 0        | 0                 | 0 V        | 0 V               | 0 V      | 0 V      |                     |
| -1       | FFFF              |            |                   |          |          |                     |
| -20736   | AF00              | -7,5 V     | -3,75 V           | -1,875 V | -0,938 V |                     |
| -27648   | 9400              | -10 V      | -5 V              | -2,5 V   | -1,250 V |                     |
| -27649   | 93FF              |            |                   |          |          | Campo di undershoot |

Tabella A-167 Rappresentazione degli ingressi analogici per la tensione (SB e SM)

<sup>1</sup> 7FFF viene restituito per uno dei seguenti motivi: overflow (come indicato nella tabella), prima che siano disponibili valori validi (ad es. subito dopo l'accensione) o se viene rilevata una rottura conduttore.

### A.11 Moduli di I/O analogici (SM)

| Sistema              |      | Campo di misura della tensione |          |          |          |                     |
|----------------------|------|--------------------------------|----------|----------|----------|---------------------|
| Decimale Esadecimale |      | ±10 V                          | ±5 V     | ±2,5 V   | ±1,25 V  |                     |
| -32512               | 8100 | -11,759 V                      | -5,879 V | -2,940 V | -1,470 V | Campo di undershoot |
| -32513               | 80FF |                                |          |          |          | Underflow           |
| -32768               | 8000 | -11,851 V                      | -5,926 V | -2,963 V | -1,481 V | ]                   |

7FFF viene restituito per uno dei seguenti motivi: overflow (come indicato nella tabella), prima che siano disponibili valori validi (ad es. subito dopo l'accensione) o se viene rilevata una rottura conduttore.

| Tabella A-168 | Rannresentazione | deali inaressi  | analogici per la | corrente (SR e SM) |
|---------------|------------------|-----------------|------------------|--------------------|
|               | nuppresentuzione | ucgii iligicooi | unulogici per lu |                    |

| Sistema            |             |            | Campo di misura dell | la corrente                                   |
|--------------------|-------------|------------|----------------------|-----------------------------------------------|
| Decimale           | Esadecimale | 0 mA 20 mA | 4 mA 20 mA           |                                               |
| 32767              | 7FFF        | > 23,52 mA | > 22,81 mA           | Overflow                                      |
| 32511              | 7EFF        | 23,52 mA   | 22,81 mA             | Campo di overshoot                            |
| 27649              | 6C01        |            |                      |                                               |
| 27648              | 6C00        | 20 mA      | 20 mA                | Campo nominale                                |
| 20736              | 5100        | 15 mA      | 16 mA                |                                               |
| 1                  | 1           | 723,4 nA   | 4 mA + 578,7 nA      |                                               |
| 0                  | 0           | 0 mA       | 4 mA                 |                                               |
| -1                 | FFFF        |            |                      | Campo di undershoot                           |
| -4864              | ED00        | -3,52 mA   | 1,185 mA             |                                               |
| 32767 <sup>1</sup> | 7FFF        |            | < 1,185 mA           | Rottura conduttore (4 20<br>mA) (Pagina 1128) |
| -32768             | 8000        | < -3,52 mA |                      | Underflow (0 20 mA)                           |

<sup>1</sup> Il valore di rottura del conduttore 32767 (16#7FFF) viene restituito sempre indipendentemente dallo stato dell'allarme di rottura conduttore.

# A.11.7 Campi di misura delle uscite analogiche per tensione e corrente (SB e SM)

Tabella A-169 Rappresentazione delle uscite analogiche per la tensione (SB e SM)

| Sistema  |             |                  | Campo della tensione di uscita |  |  |  |
|----------|-------------|------------------|--------------------------------|--|--|--|
| Decimale | Esadecimale | ±10 V            |                                |  |  |  |
| 32767    | 7FFF        | Vedere la nota 1 | Overflow                       |  |  |  |
| 32512    | 7F00        | Vedere la nota 1 |                                |  |  |  |
| 32511    | 7EFF        | 11,76 V          | Campo di overshoot             |  |  |  |
| 27649    | 6C01        |                  |                                |  |  |  |
| 27648    | 6C00        | 10 V             | Campo nominale                 |  |  |  |
| 20736    | 5100        | 7,5 V            |                                |  |  |  |
| 1        | 1           | 361,7 μ V        |                                |  |  |  |
| 0        | 0           | 0 V              |                                |  |  |  |
| -1       | FFFF        | -361,7 μ V       |                                |  |  |  |
| -20736   | AF00        | -7,5 V           |                                |  |  |  |

<sup>1</sup> In una condizione di overflow o underflow le uscite analogiche assumono il valore sostitutivo di STOP.

| Sistema  |             |                  | Campo della tensione di uscita |  |  |
|----------|-------------|------------------|--------------------------------|--|--|
| Decimale | Esadecimale | ±10 V            |                                |  |  |
| -27648   | 9400        | -10 V            | Campo nominale                 |  |  |
| -27649   | 93FF        |                  | Campo di undershoot            |  |  |
| -32512   | 8100        | -11,76 V         |                                |  |  |
| -32513   | 80FF        | Vedere la nota 1 | Underflow                      |  |  |
| -32768   | 8000        | Vedere la nota 1 |                                |  |  |

<sup>1</sup> In una condizione di overflow o underflow le uscite analogiche assumono il valore sostitutivo di STOP.

| Sis      | tema        | Campo della corrente in uscita |                  |                                                |  |
|----------|-------------|--------------------------------|------------------|------------------------------------------------|--|
| Decimale | Esadecimale | 0 mA 20 mA                     | 4 mA 20 mA       |                                                |  |
| 32767    | 7FFF        | Vedere la nota 1               | Vedere la nota 1 | Overflow                                       |  |
| 32512    | 7F00        | Vedere la nota 1               | Vedere la nota 1 | _                                              |  |
| 32511    | 7EFF        | 23,52 mA                       | 22,81 mA         | Campo di overshoot                             |  |
| 27649    | 6C01        |                                |                  |                                                |  |
| 27648    | 6C00        | 20 mA                          | 20 mA            | Campo nominale                                 |  |
| 20736    | 5100        | 15 mA                          | 16 mA            |                                                |  |
| 1        | 1           | 723,4 nA                       | 4 mA + 578,7 nA  | _                                              |  |
| 0        | 0           | 0 mA                           | 4mA              |                                                |  |
| -1       | FFFF        |                                | 4 mA 578,7 nA    | Campo di undershoot                            |  |
| -6912    | E500        |                                | 0 mA             |                                                |  |
| -6913    | E4FF        |                                |                  | Impossibile. Valore di uscita limitato a 0 mA. |  |
| -32512   | 8100        |                                |                  |                                                |  |
| -32513   | 80FF        | Vedere la nota 1               | Vedere la nota 1 | Underflow                                      |  |
| -32768   | 8000        | Vedere la nota 1               | Vedere la nota 1 |                                                |  |

Tabella A-170 Rappresentazione delle uscite analogiche per la corrente (SB e SM)

<sup>1</sup> In una condizione di overflow o underflow le uscite analogiche assumono il valore sostitutivo di STOP.

# A.12 Moduli di I/O (SM) per termocoppie e RTD

## A.12.1 SM 1231 per termocoppie

| Modello                                         | SM 1231 Al 4 x 16 bit TC | SM 1231 Al 8 x 16 bit TC |
|-------------------------------------------------|--------------------------|--------------------------|
| Numero di articolo                              | 6ES7231-5QD32-0XB0       | 6ES7231-5QF32-0XB0       |
| Dimensioni L x A x P (mm)                       | 45 x 100 x 75            |                          |
| Peso                                            | 180 grammi               | 190 grammi               |
| Dissipazione di potenza                         | 1,5 W                    |                          |
| Assorbimento di corrente (bus SM)               | 80 mA                    |                          |
| Assorbimento di corrente (24 V DC) <sup>1</sup> | 40 mA                    |                          |

Tabella A-171 Dati tecnici generali

<sup>1</sup> Da 20,4 a 28,8 V DC (Classe 2, alimentazione limitata o alimentazione per sensori dal PLC)

#### A.12 Moduli di I/O (SM) per termocoppie e RTD

#### Tabella A-172 Ingressi analogici

| Modello                                                                                                    |                              | SM 1231 AI 4 x 16 bit TC                                                 | SM 1231 Al 8 x 16 bit TC |  |  |  |
|----------------------------------------------------------------------------------------------------|------------------------------|--------------------------------------------------------------------------|--------------------------|--|--|--|
| Numero di ingre                                                                                                    | essi                         | 4                                                                        | 8                        |  |  |  |
| Campo<br>Campo nominale (parola di dati)<br>Overrange/underrange (parola di dati)<br>Overflow/underflow (parola di dati) |                              | Vedere la tabella di selezione delle termocoppie (Pagina 1251).          |                          |  |  |  |
| Risoluzione                                                                                                    | Temperatura                  | 0,1 °C/0,1 °F                                                            |                          |  |  |  |
|                                                                                                    | Tensione                     | 15 bit più segno                                                         |                          |  |  |  |
| Tensione di resi                                                                                                    | stenza max.                  | ± 35 V                                                                   |                          |  |  |  |
| Filtraggio del ru                                                                                                    | imore                        | 85 dB per il filtro impostato (10 Hz,                                    | 50 Hz, 60 Hz o 400 Hz)   |  |  |  |
| Reiezione in modo comune                                                                                                 |                              | > 120 dB a 120 V AC                                                      |                          |  |  |  |
| Impedenza                                                                                                    |                              | ≥ 10 MΩ                                                                  |                          |  |  |  |
| Isolamento                                                                                                    | Dal campo al circuito logico | 707 VDC (test del tipo)                                                  |                          |  |  |  |
| Isolamento                                                                                                    | Dal campo a 24 V DC          | 707 V DC (test del tipo)                                                 |                          |  |  |  |
|                                                                                                    | 24 V DC verso la logica      | 707 V DC (test del tipo)                                                 |                          |  |  |  |
| Tra canali                                                                                                    | •                            | 120 V AC                                                                 |                          |  |  |  |
| Precisione                                                                                                    |                              | Vedere la tabella di selezione delle termocoppie (Pagina 1251).          |                          |  |  |  |
| Ripetibilità                                                                                                    |                              | ±0,05% FS                                                                |                          |  |  |  |
| Principio di misi                                                                                                    | ura                          | Integrante                                                               |                          |  |  |  |
| Tempo di aggio                                                                                                    | rnamento del modulo          | Vedere la tabella di selezione della riduzione del rumore (Pagina 1251). |                          |  |  |  |
| Errore di giunto                                                                                                    | freddo                       | ±1,5 °C                                                                  |                          |  |  |  |
| Lunghezza del o                                                                                                    | cavo (metri)                 | Max. 100 metri fino al sensore                                           |                          |  |  |  |
| Resistenza dei c                                                                                                    | conduttori                   | 100 Ω max.                                                               |                          |  |  |  |

#### Tabella A-173 Diagnostica

| Modello                             | SM 1231 AI 4 x 16 bit TC SM 1231 AI 8 x 16 bit TC |  |  |  |
|-------------------------------------|---------------------------------------------------|--|--|--|
| Overflow/underflow <sup>1</sup>     | Sì                                                |  |  |  |
| Rottura conduttore <sup>2, 3</sup>  | Sì                                                |  |  |  |
| Bassa tensione 24 V DC <sup>1</sup> | Sì                                                |  |  |  |

<sup>1</sup> Gli allarmi di diagnostica per overflow, underflow e bassa tensione vengono segnalati nei valori di dati analogici anche se sono stati disattivati nella configurazione del modulo.

<sup>2</sup> Se l'allarme di rottura conduttore è disattivato e si verifica un'interruzione nel cablaggio del sensore, il modulo può restituire valori random.

<sup>3</sup> Poiché il modulo effettua un test di rottura conduttore ogni 6 secondi, il tempo di aggiornamento aumenta di 9 ms per ciascun canale di abilitazione una volta ogni 6 secondi.

Il modulo di I/O analogici per termocoppie (TC) SM 1231 misura il valore della tensione collegata ai propri ingressi. Il tipo di misura della temperatura può essere "Termocoppia" o "Tensione".

- "Termocoppia": il valore viene indicato in gradi moltiplicati per dieci (ad es. 25,3 gradi corrispondono al valore decimale 253).
- "Tensione": il valore di fondo scala del campo nominale è il valore decimale 27648.

#### A.12 Moduli di I/O (SM) per termocoppie e RTD

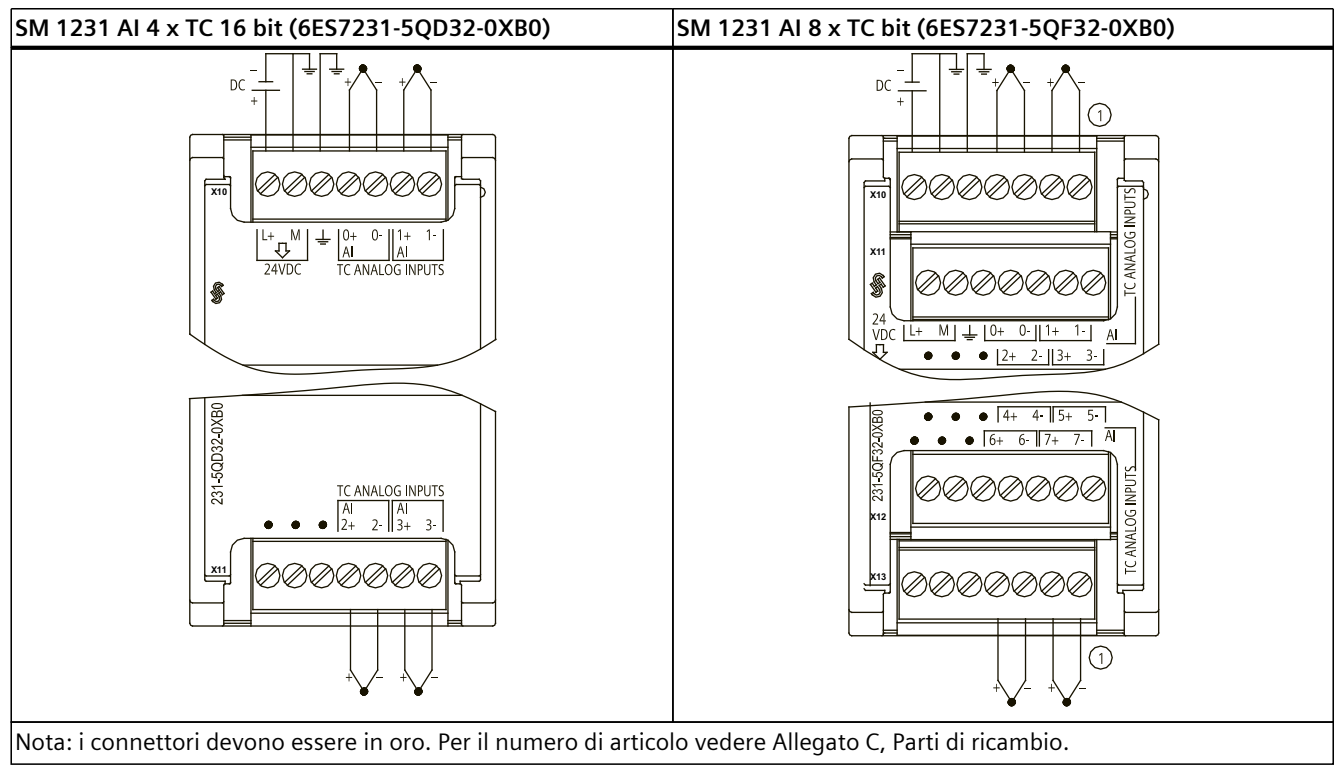

Tabella A-174 Schemi elettrici dei moduli I/O (SM) per termocoppie

① Per maggiore chiarezza le TC 2, 3, 4 e 5 non sono rappresentate collegate.

| <b>、</b> |                  |                     |
|----------|------------------|---------------------|
| Piedino  | X10 (oro)        | X11 (oro)           |
| 1        | L+ / 24 V DC     | Nessun collegamento |
| 2        | M / 24 V DC      | Nessun collegamento |
| 3        | Terra funzionale | Nessun collegamento |
| 4        | AI 0+ /TC        | AI 2+ /TC           |
| 5        | AI 0- /TC        | AI 2- /TC           |
| 6        | AI 1+ /TC        | AI 3+ /TC           |
| 7        | AI 1- /TC        | AI 3- /TC           |

| Tabella A-175 | Disposizione dei | piedini del | connettore | dell'SM | 1231 A | AI 4 x TC | 16 bit |
|---------------|------------------|-------------|------------|---------|--------|-----------|--------|
| (6ES7231-5QI  | )32-0XB0)        |             |            |         |        |           |        |

#### A.12 Moduli di I/O (SM) per termocoppie e RTD

| Piedino | X10 (oro)        | X11 (oro) X12 (oro) |                     | X13 (oro)           |
|---------|------------------|---------------------|---------------------|---------------------|
| 1       | L+ / 24 V DC     | Nessun collegamento | Nessun collegamento | Nessun collegamento |
| 2       | M / 24 V DC      | Nessun collegamento | Nessun collegamento | Nessun collegamento |
| 3       | Terra funzionale | Nessun collegamento | Nessun collegamento | Nessun collegamento |
| 4       | AI 0+ /TC        | AI 2+ /TC           | AI 4+ /TC           | AI 6+ /TC           |
| 5       | AI 0- /TC        | AI 2- /TC           | AI 4- /TC           | AI 6- /TC           |
| 6       | AI 1+ /TC        | AI 3+ /TC           | AI 5+ /TC           | AI 7+ /TC           |
| 7       | AI 1- /TC        | AI 3- /TC           | AI 5- /TC           | AI 7- /TC           |

| Tabella A-176 | Disposizione | dei piedini del | connettore | dell'SM | 1231 | AI 8 x | TC bit |
|---------------|--------------|-----------------|------------|---------|------|--------|--------|
| (6ES7231-5QF  | 32-0XB0)     | •               |            |         |      |        |        |

#### NOTA

Gli ingressi analogici inutilizzati dovrebbero essere cortocircuitati.

I canali inutilizzati della termocoppia possono essere disattivati. Se un canale inutilizzato è disattivato non si verifica nessun errore.

#### A.12.1.1 Funzionamento base di una termocoppia

Le termocoppie si formano ogni volta che due metalli diversi vengono collegati elettricamente generando una tensione proporzionale alla temperatura del punto di giunzione. Si tratta di una tensione molto piccola per cui un microvolt può corrispondere a molti gradi. Il rilevamento della temperatura mediante termocoppia prevede la misura della tensione della termocoppia, la compensazione dei giunti supplementari e la linearizzazione del risultato.

Quando si collega una termocoppia al modulo di I/O SM 1231, i due fili di metallo diverso vengono collegati al connettore di segnale del modulo. Il punto in cui i due fili si toccano costituisce il sensore della termocoppia.

Altre due termocoppie si formano nel punto in cui i due fili di metallo diverso si collegano al connettore di segnale. La temperatura del connettore genera una tensione che viene sommata a quella del sensore. Se la tensione non viene compensata la temperatura rilevata si discosta da quella del sensore.

Per compensare il connettore della termocoppia si effettua quindi una compensazione dei giunti freddi. Le tabelle relative alle termocoppie sono basate su una temperatura di riferimento dei giunti che generalmente è pari a 0 gradi Celsius. La compensazione dei giunti freddi dell'unità compensa il connettore a zero gradi Celsius e corregge la tensione sommata dalle termocoppie del connettore. La temperatura dell'unità viene misurata internamente e convertita in un valore che viene sommato alla conversione del sensore. La conversione corretta del sensore viene infine linearizzata mediante le tabelle delle termocoppie.

Per garantire un funzionamento ottimale della compensazione dei giunti freddi è necessario collocare il modulo in un ambiente termicamente stabile. Le variazioni lente (inferiori a 0,1 °C/minuto) con il modulo a temperatura ambiente vengono compensate correttamente entro le specifiche del modulo. Anche il passaggio di aria attraverso il modulo causa errori di compensazione dei giunti freddi.

Per ottenere una migliore compensazione degli errori si può utilizzare un blocco isotermico esterno. Il modulo per termocoppie consente di utilizzare un blocco con riferimento a 0  $^{\circ}$ C o 50  $^{\circ}$ C.

# A.12.1.2 Tabelle di selezione delle termocoppie per SM 1231

La seguente tabella riporta i campi e la precisione dei tipi di termocoppie utilizzabili con il modulo di I/O SM 1231 per termocoppie.

Tabella A-177 Tabella di selezione delle termocoppie

| Тіро      | Sotto il limite<br>minimo del<br>campo <sup>1</sup> | Limite inferiore<br>del campo nomi-<br>nale | Limite superiore<br>del campo nomi-<br>nale | Sopra il limite<br>massimo del<br>campo <sup>2</sup> | Precisione del cam-<br>po normale <sup>3, 4</sup> a 25<br>°C | Precisione campo<br>normale <sup>1, 2, 6</sup><br>-20 °C 60 °C |
|-----------|-----------------------------------------------------|---------------------------------------------|---------------------------------------------|------------------------------------------------------|--------------------------------------------------------------|----------------------------------------------------------------|
| J         | -210,0 °C                                           | -150,0 °C                                   | 1200,0 °C                                   | 1450,0 °C                                            | ±0,3 °C                                                      | ±0,6 °C                                                        |
|           | -346,0 °F                                           | -238,0 °F                                   | 2192,0 °F                                   | 2642,0 °F                                            | ±0,5 °F                                                      | ±1,1 °F                                                        |
| К         | -270,0 °C                                           | -200,0 °C                                   | 1372,0 °C                                   | 1622,0 °C                                            | ±0,4 °C                                                      | ±1,0 °C                                                        |
|           | -454,0 °F                                           | -328,0 °F                                   | 2501,6 °F                                   | 2951,6 °F                                            | ±0,7 °F                                                      | ±1,8 °F                                                        |
| Т         | -270,0 °C                                           | -200,0 °C                                   | 400,0 °C                                    | 540,0 °C                                             | ±0,5 °C                                                      | ±1,0 °C                                                        |
|           | -454,0 °F                                           | -328,0 °F                                   | 752,0 °F                                    | 1004,0 °F                                            | ±0,9 °F                                                      | ±1,8 °F                                                        |
| E         | -270,0 °C                                           | -200,0 °C                                   | 1000,0 °C                                   | 1200,0 °C                                            | ±0,3 °C                                                      | ±0,6 °C                                                        |
|           | -454,0 °F                                           | -328,0 °F                                   | 1832,0 °F                                   | 2192,0 °F                                            | ±0,5 °F                                                      | ±1,1 °F                                                        |
| R & S     | -50,0 °C                                            | 100,0 °C                                    | 1768,0 °C                                   | 2019,0 °C                                            | ±1,0 °C                                                      | ±2,5 °C                                                        |
|           | -58,0 °C                                            | 212,0 °F                                    | 3214,4 °F                                   | 3276,6 °F <sup>5</sup>                               | ±1,8 °F                                                      | ±4,5 °F                                                        |
| В         | 0,0 °C                                              | 200,0 °C                                    | 800,0 °C                                    |                                                      | ±2,0 °C                                                      | ±2,5 ℃                                                         |
|           | 32,0 °F                                             | 392,0 °F                                    | 1472,0 °F                                   |                                                      | ±3,6 °F                                                      | ±4,5 °F                                                        |
|           |                                                     | 800,0 °C                                    | 1820,0 °C                                   | 1820,0 °C                                            | ±1,0 °C                                                      | ±2,3 °C                                                        |
|           |                                                     | 1472,0 °F                                   | 3276,6 °F ⁵                                 | 3276,6 °F <sup>5</sup>                               | ±1,8 °F                                                      | ±4,1 °F                                                        |
| N         | -270,0 °C                                           | -200,0 °C                                   | 1300,0 °C                                   | 1550,0 °C                                            | ±1,0 °C                                                      | ±1,6 °C                                                        |
|           | -454,0 °F                                           | -328,0 °F                                   | 2372,0 °F                                   | 2822,0 °F                                            | ±1,8 °F                                                      | ±2,9 °F                                                        |
| С         | 0,0 °C                                              | 100,0 °C                                    | 2315,0 °C                                   | 2500,0 °C                                            | ±0,7 °C                                                      | ±2,7 °C                                                        |
|           | 32,0 °F                                             | 212,0 °F                                    | 3276,6 °F <sup>5</sup>                      | 3276,6 °F <sup>5</sup>                               | ±1,3 °F                                                      | ±4,9 °F                                                        |
| TXK/XK(L) | -200,0 °C                                           | -150,0 °C                                   | 800,0 °C                                    | 1050,0 °C                                            | ±0,6 °C                                                      | ±1,2 °C                                                        |
|           | -328,0 °F                                           | 302,0 °F                                    | 1472,0 °F                                   | 1922,0 °F                                            | ±1,1 °F                                                      | ±2,2 °F                                                        |
| Tensione  | -32512                                              | -27648<br>-80mV                             | 27648<br>80mV                               | 32511                                                | ±0,05%                                                       | ±0,1%                                                          |

<sup>1</sup> I valori delle termocoppie inferiori al limite minimo del campo vengono specificati come -32768.

<sup>2</sup> I valori delle termocoppie superiori al limite massimo del campo vengono specificati come 32767.

<sup>3</sup> L'errore di giunto freddo interno è ±1,5 °C per tutti i campi. Viene sommato ai valori degli errori della tabella. Il modulo deve riscaldarsi per almeno 30 minuti per poter rispondere a queste specifiche. Per le temperature ambiente inferiori a -10 °C l'errore interno di giunto freddo può essere superiore a 1,5 °C.

<sup>4</sup> In presenza di radio frequenza irradiata compresa tra 970 MHz e 990 MHz la precisione dell'SM 1231 AI 4 x 16 bit TC si può ridurre.

<sup>5</sup> Limite inferiore di 3276,6 con rilevamento °F

<sup>6</sup> L'errore di compensazione del giunto freddo non è stato definito per le temperature ambiente inferiori a 0 °C e può superare il valore specificato.

#### ΝΟΤΑ

#### Canale della termocoppia

Ciascun canale del modulo di I/O per termocoppie può essere configurato con un tipo di termocoppia diverso (selezionabile nel software quando si configura il modulo).

| Tabella A-178 | Riduzione del | rumore e tempi  | di aggiornamento | per la termocop | nie SM 1231 |
|---------------|---------------|-----------------|------------------|-----------------|-------------|
|               | Induzione dei | rannore e tempi | ar aggiornamento | per la termocop |             |

| Frequenza di reiezione | Tempo di integrazione | Tempo di aggiornamento<br>del modulo a 4 canali (se-<br>condi) | Tempo di aggiornamento del<br>modulo a 8 canali (secondi) |
|------------------------|-----------------------|----------------------------------------------------------------|-----------------------------------------------------------|
| 400 Hz (2,5 ms)        | 10 ms <sup>1</sup>    | 0,143                                                          | 0,285                                                     |
| 60 Hz (16,6 ms)        | 16,67 ms              | 0,223                                                          | 0,445                                                     |
| 50 Hz (20 ms)          | 20 ms                 | 0,263                                                          | 0,525                                                     |
| 10 Hz (100 ms)         | 100 ms                | 1,225                                                          | 2,450                                                     |

Per mantenere risoluzione e precisione del modulo quando è selezionata la reiezione di 400 Hz il tempo di integrazione è di 10 ms. Effettuando questa selezione viene filtrato anche il rumore a 100 Hz e 200 Hz.

Per la misura delle termocoppie si raccomanda di utilizzare un tempo di integrazione di 100 ms. Tempi di integrazione inferiori aumenterebbero l'errore di ripetibilità delle letture della temperatura.

#### NOTA

Una volta collegata l'alimentazione il modulo esegue la calibrazione interna del convertitore analogico-digitale. Durante questo periodo di tempo restituisce il valore 32767 in tutti i canali finché i canali non hanno dati validi. Nel programma utente può essere necessario tener conto di questo tempo di inizializzazione. Poiché la configurazione del modulo può incidere sulla durata del tempo di inizializzazione è opportuno verificare il comportamento o il modulo nella configurazione. Se necessario, è possibile includere un circuito logico nel programma utente per adattare il tempo di inizializzazione del modulo.

È possibile implementare questa logica utilizzando una lettura in polling nell"OB di avviamento" che blocca l'istruzione fino al termine dell'inizializzazione. È necessario implementare la lettura in polling utilizzando l'accesso immediato. Se il valore della lettura in polling della termocoppia è 32767, è necessario ripetere la lettura finché il valore non cambia. Questo perché per ogni modulo, il polling deve essere eseguito solo per il punto di ingresso utilizzato con il numero più alto (gli ingressi del modulo vengono inizializzati in ordine da 0 a 7).

# Rappresentazione dei valori analogici delle termocoppie di tipo J

La seguente tabella rappresenta i valori analogici delle termocoppie di tipo J.

| Tipo J in °C          |                     | Unità             | Tipo J in °F          | Unità               |                   |                          |
|-----------------------|---------------------|-------------------|-----------------------|---------------------|-------------------|--------------------------|
|                       | Decimale            | Esadecimale       |                       | Decimale            | Esadecimale       | Campo                    |
| > 1450,0              | 32767               | 7FFF              | > 2642,0              | 32767               | 7FFF              | Overflow                 |
| 1450,0<br>:<br>1200,1 | 14500<br>:<br>12001 | 38A4<br>:<br>2EE1 | 2642,0<br>:<br>2192,2 | 26420<br>:<br>21922 | 6734<br>:<br>55A2 | Fuori campo<br>superiore |
| 1200,0<br>:<br>-150   | 12000<br>:<br>1500  | 2EE0<br>:<br>FA24 | 2192,0<br>:<br>-238,0 | 21920<br>:<br>-2380 | 55A0<br>:<br>F6B4 | Campo nomi-<br>nale      |
| -150,1<br>:<br>-210   | -1501<br>:<br>-2100 | FA23<br>:<br>F7CC | -238,1<br>:<br>-346,0 | -2381<br>:<br>-3460 | F6B3<br>:<br>F27C | Fuori campo<br>inferiore |
| < -210,0              | -32768              | 8000              | < -346,0              | -32768              | 8000              | Underflow <sup>1</sup>   |

Tabella A-179 Rappresentazione dei valori analogici delle termocoppie di tipo J

<sup>1</sup> Un cablaggio errato (ad esempio, inversione di polarità o ingressi aperti) o un errore di sensore nel campo negativo (ad esempio, tipo di termocoppia errato) fanno sì che il modulo di termocoppia segnali un underflow.

# A.12.2 SM 1231 per RTD

#### Dati tecnici del modulo SM 1231 per RTD

| Dati tecnici                                    | SM 1231 AI 4 x RTD x 16 bit | SM 1231 AI 8 x RTD x 16 bit |  |
|-------------------------------------------------|-----------------------------|-----------------------------|--|
| Numero di articolo                              | 6ES7231-5PD32-0XB0          | 6ES7231-5PF32-0XB0          |  |
| Dimensioni L x A x P (mm)                       | 45 x 100 x 75               | 70 x 100 x 75               |  |
| Peso                                            | 220 grammi                  | 270 grammi                  |  |
| Dissipazione di potenza                         | 1,5 W                       |                             |  |
| Assorbimento di corrente (bus SM)               | 80 mA                       | 90 mA                       |  |
| Assorbimento di corrente (24 V DC) <sup>1</sup> | 40 mA                       |                             |  |

Tabella A-180 Dati tecnici generali

<sup>1</sup> Da 20,4 a 28,8 V DC (Classe 2, alimentazione limitata o alimentazione per sensori dalla CPU)

| Dati tecnici                                                                                                    |             | SM 1231 AI 4 x RTD x 16 bit                | SM 1231 AI 8 x RTD x16 bit        |  |  |  |
|----------------------------------------------------------------------------------------------------|-------------|--------------------------------------------|-----------------------------------|--|--|--|
| Numero di ingressi                                                                                                    |             | 4                                          | 8                                 |  |  |  |
| Тіро                                                                                                    |             | RTD e $\Omega$ riferiti al modulo          | RTD e $\Omega$ riferiti al modulo |  |  |  |
| Campo<br>Campo nominale (parola di dati)<br>Campo di overshoot/undershoot (paro-<br>la di dati)<br>Overflow/underflow (parola di dati) |             | Vedere la tabella di selezione del sensore | RTD (Pagina 1256).                |  |  |  |
| Risoluzione                                                                                                    | Temperatura | 0,1 °C/0,1 °F                              |                                   |  |  |  |

#### A.12 Moduli di I/O (SM) per termocoppie e RTD

| Dati tecnici                      |                                 | SM 1231 AI 4 x RTD x 16 bit                                              | SM 1231 AI 8 x RTD x16 bit         |  |  |  |
|-----------------------------------|---------------------------------|--------------------------------------------------------------------------|------------------------------------|--|--|--|
| Risoluzione                       | Resistenza                      | 15 bit più segno                                                         |                                    |  |  |  |
| Tensione di resi                  | stenza max.                     | ±35 V                                                                    |                                    |  |  |  |
| Filtraggio del ru                 | imore                           | 85 dB per la riduzione del rumore selezion                               | ata (10 Hz, 50 Hz, 60 Hz o 400 Hz) |  |  |  |
| Reiezione in mo                   | odo comune                      | > 120 dB                                                                 |                                    |  |  |  |
| Impedenza                         |                                 | ≥ 10 MΩ                                                                  |                                    |  |  |  |
| Isolamento                        | Dal campo al circuito<br>logico | 707 V DC (test del tipo)                                                 |                                    |  |  |  |
|                                   | Dal campo a 24 V DC             | 707 V DC (test del tipo)                                                 |                                    |  |  |  |
|                                   | 24 V DC verso la logica         | 707 V DC (test del tipo)                                                 |                                    |  |  |  |
| Isolamento tra o                  | canali                          | Nessuno                                                                  |                                    |  |  |  |
| Precisione                        |                                 | Vedere la tabella di selezione del sensore RTD (Pagina 1256).            |                                    |  |  |  |
| Ripetibilità                      |                                 | ±0,05% FS                                                                |                                    |  |  |  |
| Dissipazione ma                   | ax. sensore                     | 0,5 m W                                                                  |                                    |  |  |  |
| Principio di misura               |                                 | Integrante                                                               |                                    |  |  |  |
| Tempo di aggiornamento del modulo |                                 | Vedere la tabella di selezione della riduzione del rumore (Pagina 1256). |                                    |  |  |  |
| Lunghezza del o                   | cavo (metri)                    | Max. 100 metri fino al sensore                                           |                                    |  |  |  |
| Resistenza dei o                  | conduttori                      | $20 \Omega$ , 2,7 $\Omega$ per $10 \Omega$ RTD max.                      |                                    |  |  |  |

#### Tabella A-182 Diagnostica

| Dati tecnici                        | SM 1231 AI 4 x RTD x 16 bit | SM 1231 AI 8 x RTD x16 bit |
|-------------------------------------|-----------------------------|----------------------------|
| Overflow/underflow <sup>1, 2</sup>  | Sì                          |                            |
| Rottura conduttore <sup>3</sup>     | Sì                          |                            |
| Bassa tensione 24 V DC <sup>1</sup> | Sì                          |                            |

<sup>1</sup> Gli allarmi di diagnostica per overflow, underflow e bassa tensione vengono segnalati nei valori di dati analogici anche se sono stati disattivati nella configurazione del modulo.

<sup>2</sup> Il rilevamento dell'underflow non è mai abilitato per i campi di resistenza.

<sup>3</sup> Se l'allarme di rottura conduttore è disattivato e si verifica un'interruzione nel cablaggio del sensore, il modulo può restituire valori random.

Il modulo di I/O analogici SM 1231 RTD misura il valore della resistenza collegata ai suoi ingressi. Il tipo di misura può essere "Resistenza" o "Resistenza termica".

- "Resistenza": il valore di fondo scala del campo nominale è il valore decimale 27648.
- "Resistenza termica": il valore viene indicato in gradi moltiplicati per dieci (ad es. 25,3 gradi corrispondono al valore decimale 253). I valori del campo "clima" vengono indicati in gradi moltiplicati per cento (ad es. 25,34 gradi corrispondono al valore decimale 2534).

Il modulo RTD SM 1231 utilizza una corrente per misurare la resistenza del sensore. L'ampiezza della corrente varia in funzione della resistenza misurata. Il valore di corrente massimo è di 0,48 mA con una resistenza di zero ohm. Il valore di corrente minimo è di 0,34 mA con un sensore RTD di 4400 ohm. Questa corrente è attivata da un impulso in funzione del numero di canali attivi sul modulo. Se sono attivi due canali, il duty cycle per un canale è del 50%. Se sono attivi otto canali, il duty cycle per un canale è del 12,5%. La tensione di uscita massima per una condizione di circuito aperto sul sensore è di 5 V CC (misurata tra i morsetti l+ e l-).

Il modulo SM 1231 RTD consente di effettuare misure mediante collegamenti a 2, 3 e 4 fili alla resistenza del sensore.

Tabella A-183 Schemi elettrici di moduli I/O (SM) per RTD

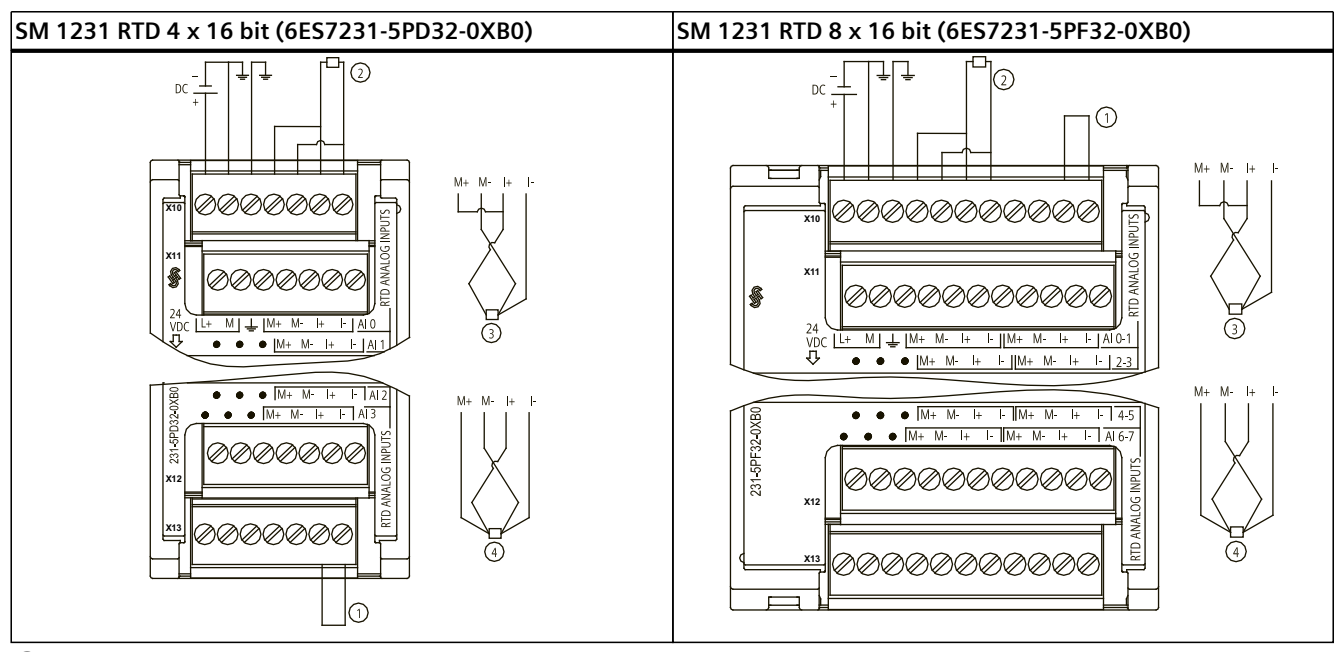

1 Ingressi loopback inutilizzati dell'RTD

2 RTD a 2 fili 3 RTD a 3 fili 4 RTD a 4 fili

NOTA: i connettori devono essere in oro. Per il numero di articolo vedere Allegato C, Parti di ricambio.

| Piedino | X10 (oro)        | X11 (oro)           | X12 (oro)           | X13 (oro)           |
|---------|------------------|---------------------|---------------------|---------------------|
| 1       | L+ / 24 V DC     | Nessun collegamento | Nessun collegamento | Nessun collegamento |
| 2       | M / 24 V DC      | Nessun collegamento | Nessun collegamento | Nessun collegamento |
| 3       | Terra funzionale | Nessun collegamento | Nessun collegamento | Nessun collegamento |
| 4       | AI 0 M+ /RTD     | AI 1 M+ /RTD        | AI 2 M+ /RTD        | AI 3 M+ /RTD        |
| 5       | AI 0 M- /RTD     | AI 1 M- /RTD        | AI 2 M- /RTD        | AI 3 M- /RTD        |
| 6       | AI 0 I+ /RTD     | AI 1 I+ /RTD        | AI 2 I+ /RTD        | AI 3 I+ /RTD        |
| 7       | AI 0 I- /RTD     | AI 1 I- /RTD        | AI 2 I- /RTD        | AI 3 I- /RTD        |

| Tabella A-184 | Disposizione de | ei piedini del | connettore | dell'SM | 1231 | RTD 4 x | 16 bit |
|---------------|-----------------|----------------|------------|---------|------|---------|--------|
| (6ES7231-5PD  | 32-OXBO)        |                |            |         |      |         |        |

Tabella A-185 Disposizione dei piedini del connettore dell'SM 1231 RTD 8 x 16 bit (6ES7231-5PF32-0XB0)

| Piedino | X10 (oro)        | X11 (oro)           | X12 (oro)           | X13 (oro)           |
|---------|------------------|---------------------|---------------------|---------------------|
| 1       | L+ / 24 V DC     | Nessun collegamento | Nessun collegamento | Nessun collegamento |
| 2       | M / 24 V DC      | Nessun collegamento | Nessun collegamento | Nessun collegamento |
| 3       | Terra funzionale | Nessun collegamento | Nessun collegamento | Nessun collegamento |
| 4       | AI 0 M+ /RTD     | AI 2 M+ /RTD        | AI 4 M+ /RTD        | AI 6 M+ /RTD        |
| 5       | AI 0 M- /RTD     | AI 2 M- /RTD        | AI 4 M- /RTD        | AI 6 M- /RTD        |
| 6       | AI 0 I+ /RTD     | AI 2 I+ /RTD        | AI 4 I+ /RTD        | AI 6 I+ /RTD        |
| 7       | AI 0 I- /RTD     | AI 2 I- /RTD        | AI 4 I- /RTD        | AI 6 I- /RTD        |

A.12 Moduli di I/O (SM) per termocoppie e RTD

| Piedino | X10 (oro)    | X11 (oro)    | X12 (oro)    | X13 (oro)    |
|---------|--------------|--------------|--------------|--------------|
| 8       | AI 1 M+ /RTD | AI 3 M+ /RTD | AI 5 M+ /RTD | A7 M+ /RTD   |
| 9       | AI 1 M- /RTD | AI 3 M- /RTD | AI 5 M- /RTD | AI 7 M- /RTD |
| 10      | AI 1 I+ /RTD | AI 3 I+ /RTD | AI 5 I+ /RTD | AI 7 I+ /RTD |
| 11      | AI 1 I- /RTD | AI 3 I- /RTD | AI 5 I- /RTD | AI 7 I- /RTD |

#### NOTA

I canali inutilizzati dell'RTD possono essere disattivati. Se un canale inutilizzato è disattivato non si verifica nessun errore.

Il modulo RTD deve avere il loop continuo attuale per eliminare il tempo di stabilizzazione supplementare che è aggiunto automaticamente a un canale inutilizzato che non è disattivato. Per la coerenza il modulo RTD dovrebbe avere una resistenza collegata (come il collegamento RTD a 2 fili).

### A.12.2.1 Tabelle di selezione dell'RTD per SM 1231

| Coefficiente di<br>temperatura | Tipo di RTD  | Sotto il limite<br>minimo del<br>campo <sup>1</sup> | Limite infe-<br>riore del<br>campo no-<br>minale | Limite supe-<br>riore del<br>campo no-<br>minale | Sopra il limi-<br>te massimo<br>del campo <sup>2</sup> | Precisione del<br>campo norma-<br>le a 25 ℃ | Precisione del<br>campo normale<br>da -20°C a 60 ℃ |
|--------------------------------|--------------|-----------------------------------------------------|--------------------------------------------------|--------------------------------------------------|--------------------------------------------------------|---------------------------------------------|----------------------------------------------------|
| Pt 0,003850                    | Pt 100 clima | -145,00 ℃                                           | -120,00 °C                                       | 145,00 °C                                        | 155,00 °C                                              | ±0,20 °C                                    | ±0,40 °C                                           |
| ITS90<br>DIN EN 60751          | Pt 10        | -243,0 °C                                           | -200,0 °C                                        | 850,0 °C                                         | 1000,0 °C                                              | ±1,0 °C                                     | ±2,0 °C                                            |
|                                | Pt 50        | -243,0 °C                                           | -200,0 °C                                        | 850,0 °C                                         | 1000,0 °C                                              | ±0,5 °C                                     | ±1,0 °C                                            |
|                                | Pt 100       |                                                     |                                                  |                                                  |                                                        |                                             |                                                    |
|                                | Pt 200       | ]                                                   |                                                  |                                                  |                                                        |                                             |                                                    |
|                                | Pt 500       | ]                                                   |                                                  |                                                  |                                                        |                                             |                                                    |
|                                | Pt 1000      | ]                                                   |                                                  |                                                  |                                                        |                                             |                                                    |
| Pt 0,003902                    | Pt 100       | -243,0 °C                                           | -200,0 °C                                        | 850,0 °C                                         | 1000,0 °C                                              | ± 0,5 °C                                    | ±1,0 °C                                            |
| Pt 0,003916<br>Pt 0,003920     | Pt 200       | -243,0 °C                                           | -200,0 °C                                        | 850,0 °C                                         | 1000,0 °C                                              | ± 0,5 °C                                    | ±1,0 °C                                            |
| 110,003920                     | Pt 500       |                                                     |                                                  |                                                  |                                                        |                                             |                                                    |
|                                | Pt 1000      | ]                                                   |                                                  |                                                  |                                                        |                                             |                                                    |
| Pt 0,003910                    | Pt 10        | -273,2 °C                                           | -240,0 °C                                        | 1100,0 °C                                        | 1295 °C                                                | ±1,0 °C                                     | ±2,0 °C                                            |
|                                | Pt 50        | -273,2 °C                                           | -240,0 °C                                        | 1100,0 °C                                        | 1295 °C                                                | ±0,8 °C                                     | ±1,6 °C                                            |
|                                | Pt 100       | 1                                                   |                                                  |                                                  |                                                        |                                             |                                                    |
|                                | Pt 500       | 1                                                   |                                                  |                                                  |                                                        |                                             |                                                    |
| Ni 0,006720                    | Ni 100       | -105,0 °C                                           | -60,0 °C                                         | 250,0 °C                                         | 295,0 °C                                               | ±0,5 °C                                     | ±1,0 °C                                            |
| Ni 0,006180                    | Ni 120       | 1                                                   |                                                  |                                                  |                                                        |                                             |                                                    |
|                                | Ni 200       | 1                                                   |                                                  |                                                  |                                                        |                                             |                                                    |
|                                | Ni 500       | 1                                                   |                                                  |                                                  |                                                        |                                             |                                                    |

<sup>1</sup> I valori RTD inferiori al valore minimo di underrange vengono specificati come -32768.

<sup>2</sup> I valori RTD superiori al valore massimo di overrange vengono specificati come +32767.

| Coefficiente di<br>temperatura | Tipo di RTD | Sotto il limite<br>minimo del<br>campo <sup>1</sup> | Limite infe-<br>riore del<br>campo no-<br>minale | Limite supe-<br>riore del<br>campo no-<br>minale | Sopra il limi-<br>te massimo<br>del campo <sup>2</sup> | Precisione del<br>campo norma-<br>le a 25 ℃ | Precisione del<br>campo normale<br>da -20℃ a 60 ℃ |
|--------------------------------|-------------|-----------------------------------------------------|--------------------------------------------------|--------------------------------------------------|--------------------------------------------------------|---------------------------------------------|---------------------------------------------------|
| Ni 0,006720<br>Ni 0,006180     | Ni 1000     | -105,0 °C                                           | -60,0 °C                                         | 250,0 °C                                         | 295,0 °C                                               | ±0,5 °C                                     | ±1,0 °C                                           |
| LG-Ni 0,005000                 | LG-Ni 1000  | -105,0 °C                                           | -60,0 °C                                         | 250,0 °C                                         | 295,0 °C                                               | ±0,5 °C                                     | ±1,0 °C                                           |
| Ni 0,006170                    | Ni 100      | -105,0 °C                                           | -60,0 °C                                         | 180,0 °C                                         | 212,4 °C                                               | ±0,5 °C                                     | ±1,0 °C                                           |
| Cu 0,004270                    | Cu 10       | -240,0 °C                                           | -200,0 °C                                        | 260,0 °C                                         | 312,0 °C                                               | ±1,0 °C                                     | ±2,0 °C                                           |
| Cu 0,004260                    | Cu 10       | -60,0 °C                                            | -50,0 °C                                         | 200,0 °C                                         | 240,0 °C                                               | ±1,0 °C                                     | ±2,0 °C                                           |
|                                | Cu 50       | -60,0 °C                                            | -50,0 °C                                         | 200,0 °C                                         | 240,0 °C                                               | ±0,6 °C                                     | ±1,2 °C                                           |
|                                | Cu 100      |                                                     |                                                  |                                                  |                                                        |                                             |                                                   |
| Cu 0,004280                    | Cu 10       | -240,0 °C                                           | -200,0 °C                                        | 200,0 °C                                         | 240,0 °C                                               | ±1,0 °C                                     | ±2,0 °C                                           |
|                                | Cu 50       | -240,0 °C                                           | -200,0 °C                                        | 200,0 °C                                         | 240,0 °C                                               | ±0,7 °C                                     | ±1,4 °C                                           |
|                                | Cu 100      |                                                     |                                                  |                                                  |                                                        |                                             |                                                   |

A.12 Moduli di I/O (SM) per termocoppie e RTD

<sup>1</sup> I valori RTD inferiori al valore minimo di underrange vengono specificati come -32768.

<sup>2</sup> I valori RTD superiori al valore massimo di overrange vengono specificati come +32767.

#### Tabella A-187 Resistenza

| Campo | Sotto ill<br>limite mini-<br>mo | Limite inferiore<br>del campo no-<br>minale | Limite superiore<br>del campo no-<br>minale | Sopra il limi-<br>te massimo<br>del campo <sup>1</sup> | Precisione del<br>campo normale<br>@ 25 ℃ | Precisione del campo<br>normale da -20℃ a 60 ℃ |
|-------|---------------------------------|---------------------------------------------|---------------------------------------------|--------------------------------------------------------|-------------------------------------------|------------------------------------------------|
| 150 Ω | n/d                             | 0 (0 Ω)                                     | 27648 (150 Ω)                               | 176,383 Ω                                              | ±0,05%                                    | ±0,1%                                          |
| 300 Ω | n/d                             | 0 (0 Ω)                                     | 27648 (300 Ω)                               | 352,767 Ω                                              | ±0,05%                                    | ±0,1%                                          |
| 600 Ω | n/d                             | 0 (0 Ω)                                     | 27648 (600 Ω)                               | 705,534 Ω                                              | ±0,05%                                    | ±0,1%                                          |

<sup>1</sup> I valori di resistenza superiori al valore massimo vengono specificati come +32767.

#### NOTA

Se il sensore non è collegato il modulo segnala 32767 nei canali attivi. Se è attivo anche il rilevamento di rottura del conduttore gli appositi LED rossi del modulo lampeggiano.

Se i campi 500  $\Omega$  e 1000  $\Omega$  RTD vengono utilizzati con altri resistori di valore inferiore, l'errore potrebbe aumentare del doppio dell'errore specificato.

Nei sensori RTD da 10  $\Omega$  la precisione migliore viene ottenuta utilizzando collegamenti a 4 fili. Nella modalità a 2 fili la resistenza dei conduttori causa un errore nella lettura del sensore e non garantisce la precisione massima.

### A.12 Moduli di I/O (SM) per termocoppie e RTD

| Frequenza di reiezione | Tempo di integrazione | Tempo di ago                     | jiornamento (secondi)            |
|------------------------|-----------------------|----------------------------------|----------------------------------|
|                        |                       | Modulo a 4 canali                | Modulo a 8 canali                |
| 400 Hz (2,5 ms)        | 10 ms <sup>1</sup>    | 4/2 fili: 0,142<br>3 fili: 0,285 | 4/2 fili: 0,285<br>3 fili: 0,525 |
| 60 Hz (16,6 ms)        | 16,67 ms              | 4/2 fili: 0,222<br>3 fili: 0,445 | 4/2 fili: 0,445<br>3 fili: 0,845 |
| 50 Hz (20 ms)          | 20 ms                 | 4/2 fili: 0,262<br>3 fili: 0,505 | 4/2 fili: 0,524<br>3 fili: 1,015 |
| 10 Hz (100 ms)         | 100 ms                | 4/2 fili: 1,222<br>3 fili: 2,445 | 4/2 fili: 2,425<br>3 fili: 4,845 |

| Tabella A-188 | Riduzione del | rumore e tempi di aggiornamento | per le unità RTD |
|---------------|---------------|---------------------------------|------------------|
|---------------|---------------|---------------------------------|------------------|

<sup>1</sup> Per mantenere risoluzione e precisione del modulo quando è selezionata la reiezione di 400 Hz il tempo di integrazione è di 10 ms. Effettuando questa selezione viene filtrato anche il rumore a 100 Hz e 200 Hz.

#### NOTA

Una volta collegata l'alimentazione il modulo esegue la calibrazione interna del convertitore analogico-digitale. Durante questo periodo di tempo restituisce il valore 32767 in tutti i canali finché i canali non hanno dati validi. Nel programma utente può essere necessario tener conto di questo tempo di inizializzazione. Poiché la configurazione del modulo può variare la durata del tempo di inizializzazione è opportuno verificarne il comportamento o il modulo nella configurazione. Se necessario, è possibile includere un circuito logico nel programma utente per adattare il tempo di inizializzazione del modulo.

È possibile implementare questa logica utilizzando una lettura in polling nell'"OB di avviamento" che blocca l'istruzione fino al termine dell'inizializzazione. È necessario implementare la lettura in polling utilizzando l'accesso immediato. Se il valore della lettura in polling dell'RTD è 32767, è necessario ripetera la lettura finché il valore non cambia. Questo perché per ogni modulo, il polling deve essere eseguito solo per il punto di ingresso utilizzato con il numero più alto (gli ingressi del modulo vengono inizializzati in ordine da 0 a 7).

#### Rappresentazione dei valori analogici degli RTD

Le seguenti tabelle rappresentano il valore misurato dei sensori di temperatura standard RTD.

| Pt x00 stan-                     | Unità              |                   | Pt x00 stan-                     | L                   |                   |          |
|----------------------------------|--------------------|-------------------|----------------------------------|---------------------|-------------------|----------|
| dard in °C (1<br>cifra = 0,1 °C) | Decimale           | Esadecimale       | dard in °F (1<br>cifra = 0,1 °F) | Decimale            | Esadecimale       | Campo    |
| > 1000.0                         | 32767              | 7FFF              | > 1832,0                         | 32767               | 7FFF              | Overflow |
| 1000,0<br>:<br>850,1             | 10000<br>:<br>8501 | 2710<br>:<br>2135 | 1832,0<br>:<br>1562,1            | 18320<br>:<br>15621 | 4790<br>:<br>3D05 | OR       |

Tabella A-189 Rappresentazione dei valori analogici delle termoresistenze PT 100, 200, 500, 1000 e PT 10, 50, 100, 500 GOST (0.003850) standard

| Pt x00 stan-                     | t x00 stan- Unità |             | Pt x00 stan-                     | L        |             |                   |
|----------------------------------|-------------------|-------------|----------------------------------|----------|-------------|-------------------|
| dard in °C (1<br>cifra = 0,1 °C) | Decimale          | Esadecimale | dard in °F (1<br>cifra = 0,1 °F) | Decimale | Esadecimale | Campo             |
| 850.0                            | 8500              | 2134        | 1562,0                           | 15620    | 3D04        | Campo nomi-       |
| :                                | :                 | :           | :                                | :        | :           | nale              |
| -200.0                           | -2000             | F830        | -328,0                           | -3280    | F330        |                   |
| -200,1                           | -2001             | F82F        | -328,1                           | -3281    | F32F        | Inferiore all'in- |
| :                                | :                 | :           | :                                | :        | :           | tervallo          |
| -243,0                           | -2430             | F682        | -405,4                           | -4054    | F02A        |                   |
| < -243,0                         | -32768            | 8000        | < -405,4                         | -32768   | 8000        | Underflow         |

# A.13 Moduli tecnologici

# A.13.1 SM 1278 4xIO-Link Master

Tabella A-190 Dati tecnici generali

| Dati t | ecnici                                 | Unità di ingresso/uscita SM 1278 4xIO-Link Master                                                                                         |
|--------|----------------------------------------|----------------------------------------------------------------------------------------------------|
| Nume   | ero di articolo                        | 6ES7278-4BD32-0XB0                                                                                                    |
| Dimer  | nsioni L x A x P (mm)                  | 45 x 100 x 75                                                                                                    |
| Peso   |                                        | 150 grammi                                                                                                    |
| Inform | nazioni generali                       |                                                                                                    |
|        | Dati I&M                               | Sì; IM0 IM3                                                                                                    |
| Tensio | one di alimentazione                   |                                                                                                    |
|        | Tensione nominale (DC)                 | 24 V DC                                                                                                    |
|        | Limite inferiore del campo valido (DC) | 19,2 V; 20,5 V se si utilizza IO-Link (la tensione di alimenta-<br>zione per i dispositivi IO-Link sul master deve essere almeno<br>20 V) |
|        | Limite superiore del campo valido (DC) | 28,8 V DC                                                                                                    |
|        | Protezione dall'inversione di polarità | Sì                                                                                                    |
| Corre  | nte di ingresso                        |                                                                                                    |
|        | Corrente assorbita                     | 65 mA; senza carico                                                                                                    |
| Alime  | ntazione encoder                       |                                                                                                    |
|        | Numero di uscite                       | 4                                                                                                    |
|        | Corrente in uscita, valore nominale    | 200 mA per canale                                                                                                    |
| Dissip | azione di potenza                      |                                                                                                    |
|        | Dissipazione di potenza, tip.          | 1 W, escludendo il caricamento porta                                                                                                    |
| Ingres | ssi/uscite digitali                    |                                                                                                    |
|        | Lunghezza del cavo (metri)             | 20 m max., non schermato                                                                                                    |
| SDLC   |                                        |                                                                                                    |
|        | Lunghezza del cavo (metri)             | 20 m max., non schermato                                                                                                    |
| IO-Lin | k                                      |                                                                                                    |
|        | Numero di porte                        | 4                                                                                                    |

# A.13 Moduli tecnologici

| Dati te | ecnici                                                               | Unità di ingresso/uscita SM 1278 4xIO-Link Master                                                                  |  |  |  |  |  |
|---------|----------------------------------------------------------------------|----------------------------------------------------------------------------------------------------|--|--|--|--|--|
|         | Numero di porte che possono essere comandate con-<br>temporaneamente | 4                                                                                                    |  |  |  |  |  |
|         | Protocollo IO-Link 1.0                                               | Sì                                                                                                    |  |  |  |  |  |
|         | Protocollo IO-Link 1.1                                               | Sì                                                                                                    |  |  |  |  |  |
| Modo    | di funzionamento                                                     |                                                                                                    |  |  |  |  |  |
|         | IO-Link                                                              | Sì                                                                                                    |  |  |  |  |  |
|         | DI                                                                   | Sì                                                                                                    |  |  |  |  |  |
|         | DQ                                                                   | Sì; max. 100 mA                                                                                                    |  |  |  |  |  |
| Colleg  | amento di dispositivi IO-Link                                        |                                                                                                    |  |  |  |  |  |
|         | Porta di tipo A                                                      | Sì                                                                                                    |  |  |  |  |  |
|         | Velocità di trasmissione                                             | 4,8 kBd (COM1)                                                                                                    |  |  |  |  |  |
|         |                                                                      | 38,4 kBd (COM2)                                                                                                    |  |  |  |  |  |
|         |                                                                      | 230,4 kBd (COM3)                                                                                                   |  |  |  |  |  |
|         | Tempo di ciclo, min.                                                 | 2 ms, dinamico, dipende dalla lunghezza dei dati utente                                                            |  |  |  |  |  |
|         | Dimensioni dei dati di processo, ingresso per porta                  | 32 byte max.                                                                                                    |  |  |  |  |  |
|         | Dimensioni dei dati di processo, ingresso per modulo                 | 32 byte                                                                                                    |  |  |  |  |  |
|         | Dimensioni dei dati di processo, uscita per porta                    | 32 byte max.                                                                                                    |  |  |  |  |  |
|         | Dimensioni dei dati di processo, uscita per modulo                   | 32 byte                                                                                                    |  |  |  |  |  |
|         | Dimensioni della memoria per i parametri del dispositivo             | 2 Kbyte                                                                                                    |  |  |  |  |  |
|         | Lunghezza del cavo non schermato, max. (metri)                       | 20 m                                                                                                    |  |  |  |  |  |
| Inform  | nazioni su allarmi/diagnostica/stato                                 |                                                                                                    |  |  |  |  |  |
|         | Finestra di stato                                                    | Sì                                                                                                    |  |  |  |  |  |
| Allarm  | i                                                                    |                                                                                                    |  |  |  |  |  |
|         | Allarme di diagnostica                                               | Sì; la diagnostica della porta è disponibile solo nel modo<br>IO-Link                                              |  |  |  |  |  |
| Allarm  | i di diagnostica                                                     |                                                                                                    |  |  |  |  |  |
|         | Diagnostica                                                          |                                                                                                    |  |  |  |  |  |
|         | Controllo della tensione di alimentazione                            | Sì                                                                                                    |  |  |  |  |  |
|         | Cortocircuito                                                        | Sì                                                                                                    |  |  |  |  |  |
| LED di  | LED di diagnostica                                                   |                                                                                                    |  |  |  |  |  |
|         | Controllo della tensione di alimentazione                            | Sì; LED DIAG rosso lampeggiante                                                                                    |  |  |  |  |  |
|         | Finestra di stato del canale                                         | Sì; per ogni canale un LED verde per lo stato del canale Qn<br>(modo SIO) e lo stato della PORTA Cn (modo IO-Link) |  |  |  |  |  |
|         | Per diagnostica di canale                                            | Sì; LED Fn rosso                                                                                                   |  |  |  |  |  |
|         | Per diagnostica del modulo                                           | Sì; LED DIAG verde/rosso                                                                                           |  |  |  |  |  |
| Isolam  | iento elettrico                                                      |                                                                                                    |  |  |  |  |  |
|         | Canali per l'isolamento elettrico                                    |                                                                                                    |  |  |  |  |  |
|         | Tra i canali                                                         | No                                                                                                    |  |  |  |  |  |
|         | Tra i canali e il bus backplane                                      | Sì                                                                                                    |  |  |  |  |  |
| Isolam  | lento                                                                |                                                                                                    |  |  |  |  |  |
| Dati te | ecnici                      | Unità di ingresso/uscita SM 1278 4xIO-Link Master |
|---------|-----------------------------|---------------------------------------------------|
|         | lsolamento testato con      | 707 V DC (test di tipo)                           |
| Condi   | zioni ambientali            |                                                   |
|         | Temperatura di esercizio    |                                                   |
|         | Min.                        | -20 °C                                            |
|         | Max.                        | 60 °C                                             |
|         | Montaggio orizzontale, min. | -20 °C                                            |
|         | Montaggio orizzontale, max. | 60 °C                                             |
|         | Montaggio verticale, min.   | -20 °C                                            |
|         | Montaggio verticale, max.   | 50 °C                                             |

# Panoramica del tempo di risposta

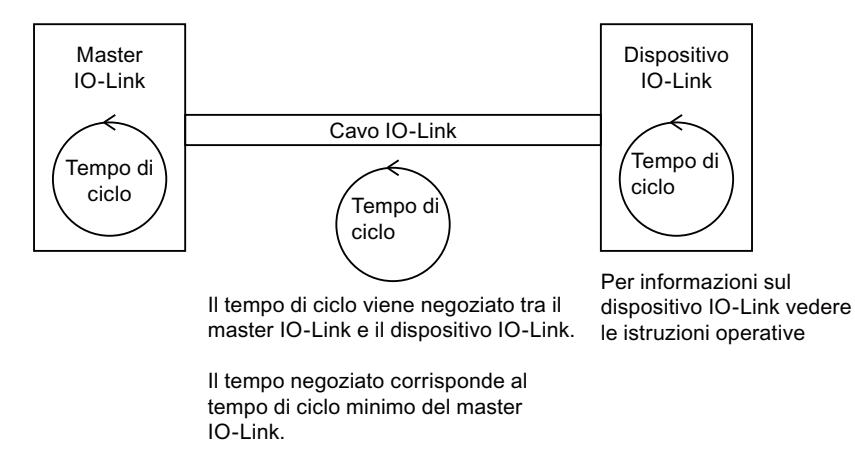

Tabella A-191 Schema elettrico dell'SM 1278 IO-Link Master

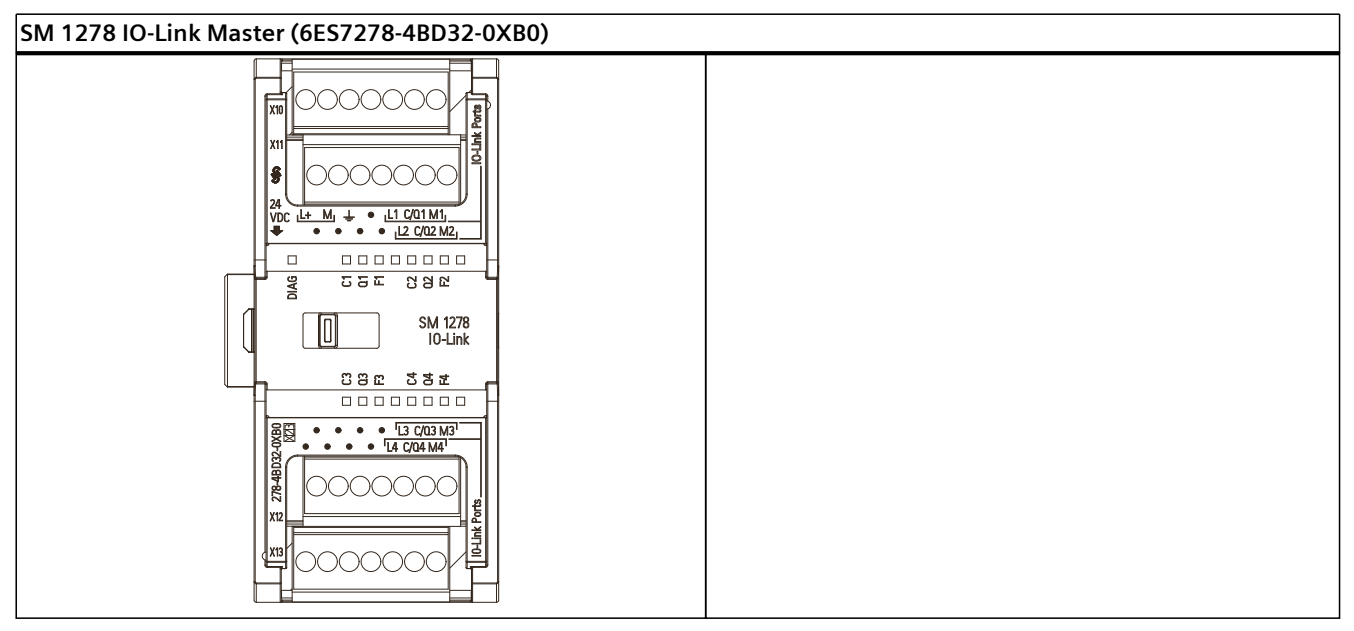

A.13 Moduli tecnologici

| Piedino | X10                 | X11                 | X12                 | X13                      |
|---------|---------------------|---------------------|---------------------|--------------------------|
| 1       | L+ / 24 V DC        | Nessun collegamento | Nessun collegamento | Nessun collegamen-<br>to |
| 2       | M / 24 V DC         | Nessun collegamento | Nessun collegamento | Nessun collegamen-<br>to |
| 3       | Terra funzionale    | Nessun collegamento | Nessun collegamento | Nessun collegamen-<br>to |
| 4       | Nessun collegamento | Nessun collegamento | Nessun collegamento | Nessun collegamen-<br>to |
| 5       | L <sub>1</sub>      | L <sub>2</sub>      | L <sub>3</sub>      | L <sub>4</sub>           |
| 6       | C/Q <sub>1</sub>    | C/Q <sub>2</sub>    | C/Q <sub>3</sub>    | C/Q <sub>4</sub>         |
| 7       | M <sub>1</sub>      | M <sub>2</sub>      | M <sub>3</sub>      | M <sub>4</sub>           |

Tabella A-192 Disposizione dei piedini del connettore dell'SM 1278 IO-Link Master (6ES7278-4BD32-0XB0)

### A.13.1.1 Panoramica dell'SM 1278 4xIO-Link Master

L'SM 1278 4xIO-Link Master è un modulo a 4 porte che funziona sia come modulo di I/O che come modulo di comunicazione. Ogni porta può funzionare nella modalità IO-Link, di ingresso digitale singolo a 24 V DC o di uscita digitale singola a 24 V DC.

Master IO-Link programma la comunicazione aciclica con un dispositivo IO-Link tramite il blocco funzionale (FB) IO\_LINK\_DEVICE (FB) del programma del controllore STEP 7 S7-1200. L'FB IO\_LINK\_DEVICE indica il Master IO-Link utilizzato dal programma e le porte utilizzate dal Master per lo scambio di dati.

Per informazioni più dettagliate sull'uso della libreria IO-Link visitare il sito Web Siemens Industry Online Support (<u>https://support.industry.siemens.com/cs/ww/it</u>). Immettere "IO-Link" nella casella di ricerca del sito Web per accedere alle informazioni sui IO-Link prodotti e sul loro utilizzo.

Vista del modulo

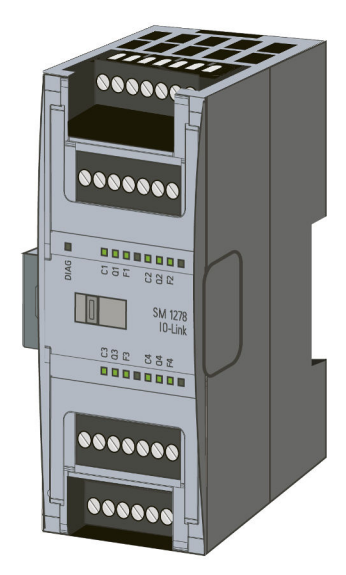

### Proprietà

#### Proprietà tecniche

- IO-Link Master secondo la specifica IO-Link V1.1 (per maggiori informazioni vedere il sito Web del consorzio IO-Link (<u>http://io-link.com/en/index.php</u>))
- Modulo di comunicazione seriale con quattro porte (canali)
- Velocità di trasmissione dati COM1 (4.8 kbaud), COM2 (38.4 kbaud), COM3 (230.4 kbaud)
- Modo SIO (modo IO standard)
- Collegamento di max. quattro dispositivi IO-Link (collegamento a 3 fili) o quattro attuatori o encoder standard
- Funzione di diagnostica programmabile porta per porta

#### Funzioni supportate

- Dati di identificazione I&M (installazione e manutenzione)
- Aggiornamento del firmware
- Assegnazione dei parametri IO-Link mediante il tool di configurazione delle porte S7-PCT, STEP 7 Professional e una CPU. S7-1200 V4.x. In STEP 7 Professional, è possibile effettuare l'assegnazione del parametro IO-Link mediante TIA Portal con funzionalità limitata.
- Bit PQI (Port Qualifier Information)
- Backup e ripristino mediante gli FB della biblioteca IO Link

IO-Link è un collegamento punto a punto tra un master e un dispositivo. Come dispositivi per questo IO-Link si possono usare sensori/attuatori sia convenzionali che intelligenti collegati tramite cavi standard non schermati con tecnologia consolidata a 3 fili. IO-Link è compatibile con i sensori e gli attuatori digitali convenzionali. Il canale di stato del circuito e di dati è stato progettato con una tecnologia consolidata a 24 V DC.

Per maggiori informazioni sulla tecnologia SIMATIC-IO-Link consultare il "Manuale di guida alle funzioni Sistema IO-Link" disponibile nel sito Web Siemens Industry Online Support (http://support.automation.siemens.com).

#### NOTA

#### Dati dei parametri IO-Link

Quando si sostituisce l'SM 4xIO-Link Master i dati dei parametri non vengono assegnati al modulo automaticamente.

### **A**CAUTELA

#### Smontaggio e montaggio dell'SM 4xIO-Link Master

Se si inserisce l'SM 4xIO-Link Master con il carico attivato si possono creare condizioni pericolose nell'impianto che potrebbero causare danni fisici al sistema di automazione S7-1200.

Smontare e montare l'SM 4xIO-Link Master solo quando il carico è disinserito.

Le condizioni pericolose dell'impianto e il danneggiamento fisico del sistema di automazione S7-1200 possono causare lesioni alle persone.

# Effetti del ripristino delle impostazioni di fabbrica

Per resettare le assegnazioni dei parametri effettuate con S7-PCT e riportarle allo stato di consegna si utilizza la funzione "Ripristino delle impostazioni di fabbrica". Dopo l'esecuzione di "Ripristino delle impostazioni di fabbrica" i parametri del modulo SM 1278 4xIO-Link vengono assegnati nel seguente modo:

- Le porte sono in modalità DI
- Le porte sono mappate sui rispettivi indirizzi compresi fra 0.0 e 0.3
- Il PortQualifier è disabilitato
- I dati di manutenzione da 1 a 3 vengono cancellati

#### NOTA

Quando si effettua un reset alle impostazioni di fabbrica i parametri del dispositivo vengono cancellati e viene ripristinato lo stato di consegna.

Se si estrae un modulo di I/O SM 1278 4xIO-Link, prima di immagazzinarlo lo si deve resettare ripristinandone le impostazioni di fabbrica.

#### Procedimento

Per eseguire un "Ripristino delle impostazioni di fabbrica" procedere come indicato in "Configurazione Master > scheda 'Comandi' della Guida in linea di S7-PCT.

#### A.13.1.2 Collegamenti

Per informazioni sull'assegnazione dei pin vedere la tabella Disposizione dei piedini del connettore dell'SM 1278 I/O-Link Master (6ES 278-4BD32-0XB0). (Pagina 1259) La seguente tabella mostra l'assegnazione dei morsetti per l'SM 1278 4xIO-Link Master:

| Piedi-<br>no | X10                | X11              | X12              | X13              | Avvertenza                                                  | BaseUnit |
|--------------|--------------------|------------------|------------------|------------------|-------------------------------------------------------------|----------|
| 7            | M <sub>1</sub>     | M <sub>2</sub>   | M <sub>3</sub>   | M <sub>4</sub>   | • M <sub>n</sub> : dalla terra allo slave                   | A1       |
| 6            | C/Q <sub>1</sub>   | C/Q <sub>2</sub> | C/Q <sub>3</sub> | C/Q <sub>4</sub> | • $C/Q_n$ : SDLC, DI o DQ                                   |          |
| 5            | L <sub>1</sub>     | L <sub>2</sub>   | L <sub>3</sub>   | L <sub>4</sub>   | • M: terra                                                  |          |
| 4            | RES                | RES              | RES              | RES              | • L+: 24 V DC verso il ma-                                  |          |
| 3            | ÷                  | RES              | RES              | RES              | <ul> <li>ster</li> <li>RES: riservato; lo si può</li> </ul> |          |
|              | (terra funzionale) |                  |                  |                  | anche non assegnare                                         |          |
| 2            | М                  | RES              | RES              | RES              |                                                             |          |
| 1            | L+                 | RES              | RES              | RES              |                                                             |          |

| Modo di funzionamento IO-Link                                            | Modo di funzionamento DI                                                                                                    | Modo di funzionamento DQ                                                                                                    |  |
|--------------------------------------------------------------------------|----------------------------------------------------------------------------------------------------|----------------------------------------------------------------------------------------------------|--|
| a 3 fili a 5 fili                                                        |                                                                                                    |                                                                                                    |  |
| C/Q <sub>n</sub> Dispositivo<br>IO-Link<br>M <sub>n</sub> M <sub>n</sub> | a 2 fili<br>a 2 fili<br>a 3 fili<br>$L_n$<br>$L_n$ | a 2 fili<br>a 2 fili<br>a 3 fili<br>$Q_n$<br>DQ<br>$Q_n$<br>DQ<br>$Q_n$<br>DQ<br>$Q_n$<br>DQ<br>$Q_n$<br>DQ<br>DQ<br>$Q_n$<br>DQ<br>DQ<br>DQ<br>PQ<br>$Q_n$<br>DQ<br>PQ<br>PQ |  |

La seguente tabella contiene i grafici di alcuni esempi di collegamento in cui n = numero della porta:

#### NOTA

I sensori collegati devono usare l'alimentazione dispositivo fornita dal collegamento del modulo master  $L_n$ .

A.13 Moduli tecnologici

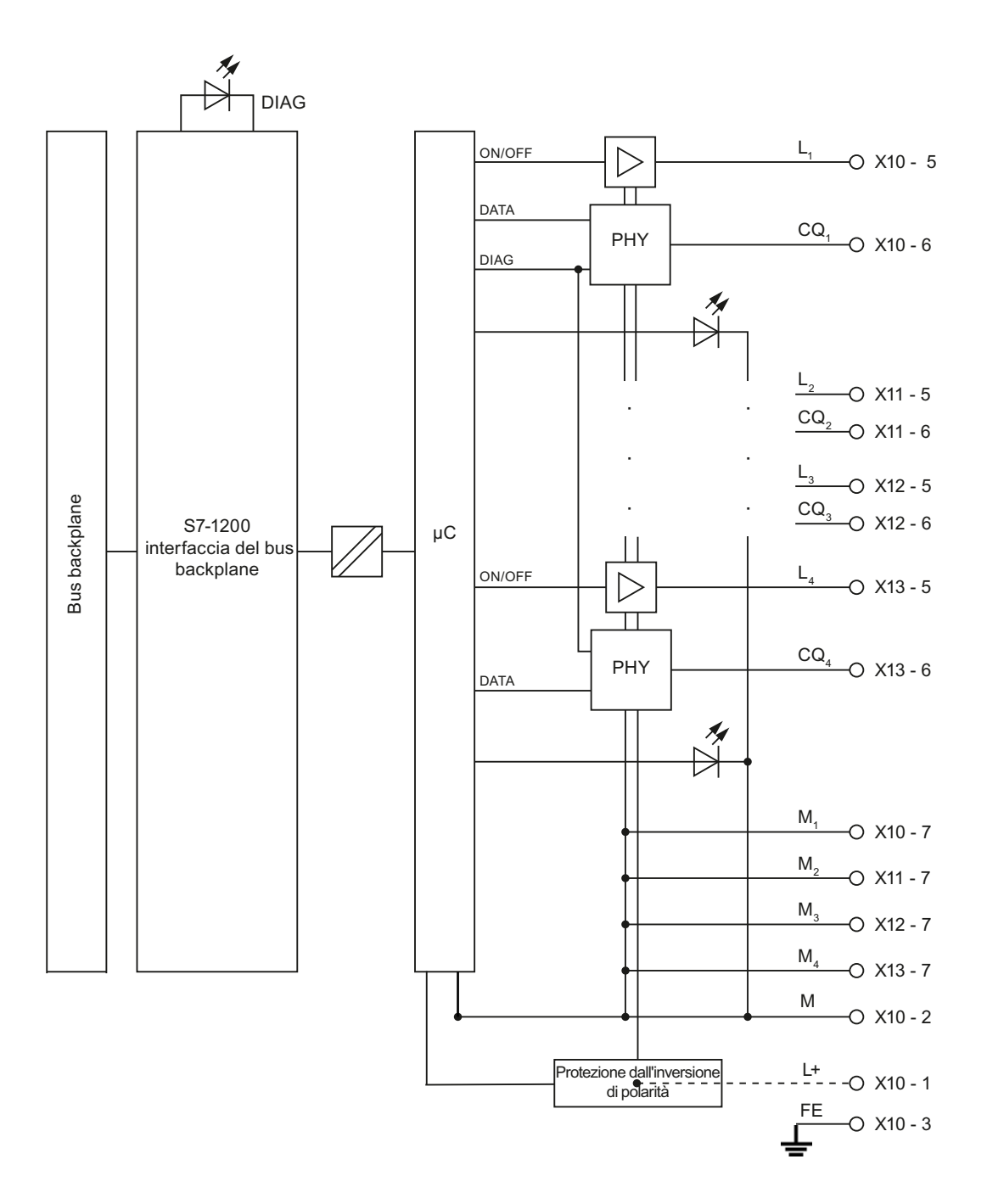

# A.13.1.3 Parametri/spazio di indirizzamento

#### Configurazione dell'SM 1278 4xIO-Link Master

Per l'integrazione dei moduli, l'assegnazione dei parametri e la messa in servizio è necessario STEP 7. Per alcune funzioni è inoltre necessario il tool di configurazione delle porte S7-PCT. Per maggiori informazioni consultare il manuale SIMATIC Sistema IO-Link (https://support.industry.siemens.com/cs/ww/it/view/65949252).

La seguente tabella mostra i parametri per l'SM 1278 4xIO-Link Master:

| Parametri           | Campo di valori                              | Default    | Configurazione in<br>RUN | Range di efficien-<br>za |
|---------------------|----------------------------------------------|------------|--------------------------|--------------------------|
| Diagnostica porta 1 | <ul><li>Disabilita</li><li>Abilita</li></ul> | Disabilita | Sì                       | Porta (canale)           |
| Diagnostica porta 2 | <ul><li>Disabilita</li><li>Abilita</li></ul> | Disabilita | Sì                       | Porta (canale)           |
| Diagnostica porta 3 | <ul><li>Disabilita</li><li>Abilita</li></ul> | Disabilita | Sì                       | Porta (canale)           |
| Diagnostica porta 4 | <ul><li>Disabilita</li><li>Abilita</li></ul> | Disabilita | Sì                       | Porta (canale)           |

#### Parametro di attivazione della diagnostica per le porte da 1 a 4

Questo parametro consente di abilitare la diagnostica in modo specifico per ciascuna delle 4 porte IO-Link disponibili.

Le porte sono assegnate nel seguente modo:

- Porta 1  $\rightarrow$  canale 1
- Porta 2  $\rightarrow$  canale 2
- Porta 3  $\rightarrow$  canale 3
- Porta 4  $\rightarrow$  canale 4

La dimensione massima degli indirizzi di ingresso e di uscita dell'SM 4xIO-Link Master è di 32 byte per porta. Per assegnare gli spazi degli indirizzi è possibile utilizzare lo strumento di configurazione delle porte S7-PCT oppure la configurazione hardware di TIA Portal.

#### Record dei parametri di dati

#### Assegnazione dei parametri nel programma utente

Il dispositivo può essere configurato in runtime.

#### Modifica dei parametri in runtime

I parametri del modulo sono inclusi nel set di dati 128. I parametri modificabili possono essere trasmessi al modulo con l'istruzione WRREC.

Quando si resetta (si spegne e accende) la CPU, questa sovrascrive i parametri trasmessi al modulo dall'istruzione WRREC durante la parametrizzazione.

A.13 Moduli tecnologici

## Istruzione per l'assegnazione dei parametri

La seguente istruzione consente di assegnare i parametri al modulo di I/O nel programma utente:

| Istruzione   | Applicazione                                         |
|--------------|------------------------------------------------------|
| SFB 53 WRREC | Trasferimento nel modulo dei parametri modificabili. |

# Messaggio di errore

In caso di errore viene restituito il seguente valore:

| Codice di errore  | Significato                                 |
|-------------------|---------------------------------------------|
| 80B1 <sub>H</sub> | Errore nella lunghezza dei dati             |
| 80E0 <sub>H</sub> | Errore nelle informazioni dell'intestazione |
| 80E1 <sub>H</sub> | Errore di parametro                         |

#### Struttura dei record di dati

La seguente tabella riporta i parametri IO-Link:

| Offset  | Etichetta                                      | Тіро   | Default | Descrizione                                                                                 |
|---------|------------------------------------------------|--------|---------|---------------------------------------------------------------------------------------------|
| 0       | Versione                                       | 1 byte | 0x02    | Mostra la struttura del record 0x02 per<br>l'IO-Link Master in conformità a IO-Link<br>V1.1 |
| 1       | Lunghezza dei pa-<br>rametri                   | 1 byte | 0x02    | Lunghezza dei parametri (2 byte + 2 inte-<br>stazioni)                                      |
| Paramet | ri iniziali di IO-Link                         |        | •       |                                                                                             |
| 2       | Diagnostica delle<br>porte (porte da 1 a<br>n) | 1 byte | 0x00    | Attivazione della diagnostica per le porte da<br>1 a n                                      |
| 3       | Proprietà IOL                                  | 1 byte | 0x00    | Proprietà del modulo                                                                        |

La seguente tabella indica la versione dei record di dati:

| Bit 7 | Bit 6 | Bit 5                    | Bit 4 | Bit 3  | Bit 2         | Bit 1        | Bit O |
|-------|-------|--------------------------|-------|--------|---------------|--------------|-------|
| Rise  | rvati | Versione principale (00) |       | \<br>\ | Versione seco | ndaria (0010 | ))    |

La seguente tabella indica la diagnostica delle porte dei record di dati:

| Bit 7     | Bit 6 | Bit 5 | Bit 4    | Bit 3    | Bit 2    | Bit 1    | Bit O |
|-----------|-------|-------|----------|----------|----------|----------|-------|
| Riservati |       |       | EN_Port4 | EN_Port3 | EN_Port2 | EN_Port1 |       |

EN\_Portx:

0 = diagnostica disattivata

1 = diagnostica attivata

La seguente tabella indica le proprietà IOL dei record di dati:

| Bit 7 | Bit 6     | Bit 5 | Bit 4 | Bit 3 | Bit 2 | Bit 1 | Bit O |
|-------|-----------|-------|-------|-------|-------|-------|-------|
|       | Riservati |       |       |       |       |       |       |

### A.13.1.4 Allarmi, errori e allarmi di sistema

LED

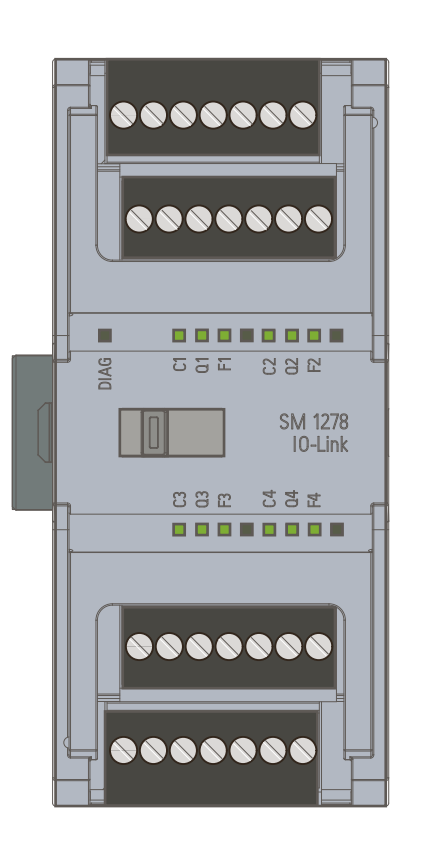

### Significato delle indicazioni dei LED

La seguente tabella spiega il significato delle indicazioni di stato e di errore. La sezione "Allarmi di diagnostica" descrive le misure da adottare per gli allarmi di diagnostica.

A.13 Moduli tecnologici

# LED DIAG

| DIAG         | Significato                                                  |
|--------------|--------------------------------------------------------------|
| □<br>Off     | Errore nell'alimentazione della S7-1200 con il bus backplane |
| 米            | Modulo non configurato                                       |
| Lampeggiante |                                                              |
| •<br>On      | Modulo parametrizzato e nessuna diagnostica del modulo       |
| ~ ※          | Modulo parametrizzato e diagnostica del modulo               |
| Lampeggiante | o<br>Alimentazione L+ non collegata                          |

# LED di stato della porta

Valido per la porta IO-Link che si trova in modalità porta IO-Link.

| СОМ/1 СОМ/4            | Significato                                                                                 |
|------------------------|---------------------------------------------------------------------------------------------|
| □<br>Off               | Porta disattivata                                                                           |
| -<br>上<br>Lampeggiante | Porta attiva, dispositivo non collegato o<br>Porta non collegata al dispositivo configurato |
| On                     | Porta attiva, dispositivo collegato                                                         |

# LED di stato del canale

Valido per la porta IO-Link che si trova in modalità DI/Q.

| DI/Q1 DI/Q4 | Significato             |
|-------------|-------------------------|
| Off         | Segnale di processo = 0 |
| •<br>On     | Segnale di processo = 1 |

# LED di errore della porta

| F1F4    | Significato   |
|---------|---------------|
| Off     | Nessun errore |
| •<br>On | Errore        |

| Gli errori de | el modulo | sono segnalati | come diagnos | stica (stato | del modulo) | solo nella | modalità |
|---------------|-----------|----------------|--------------|--------------|-------------|------------|----------|
| IO-Link.      |           |                |              |              |             |            |          |

| Allarme di<br>diagnostica      | Codice di<br>errore (de-<br>cimale) | STATUS<br>(W#16#)    | Significato (codice di errore IO-Link)                                                                                                    | IO-Link<br>master | Dispositi-<br>vo<br>IO-Link |
|--------------------------------|-------------------------------------|----------------------|----------------------------------------------------------------------------------------------------|-------------------|-----------------------------|
| Cortocircuito                  | 1                                   | 1804                 | Cortocircuito nei cavi di processo nel<br>dispositivo IO-Link                                                                                                    | Х                 |                             |
|                                |                                     | 7710                 | Cortocircuito nell'IO device                                                                                                    |                   | Х                           |
| Sottotensione                  | 2                                   | 5111<br>5112         | Tensione di alimentazione insufficiente                                                                                                    |                   | X                           |
| Sovratensione                  | 3                                   | 5110                 | Tensione di alimentazione troppo alta                                                                                                    |                   | Х                           |
| Surriscalda-                   | 5                                   | 1805                 | Temperatura superata nel master                                                                                                    | Х                 |                             |
| mento                          |                                     | 4000<br>4210         | Temperatura superata nel dispositivo                                                                                                    |                   | X                           |
| Rottura con-<br>duttore        | 6                                   | 1800                 | <ul> <li>Nessun dispositivo IO-Link collegato</li> <li>Si è verificata una rottura nella linea<br/>di segnale di collegamento al dispo-<br/>sitivo IO-Link</li> <li>Il dispositivo IO-Link non riesce a<br/>comunicare a causa di un errore di-<br/>verso</li> </ul> |                   |                             |
| Overflow                       | 7                                   | 8C10<br>8C20         | Campo delle variabili di processo supe-<br>rato                                                                                                    |                   | X                           |
|                                |                                     | 8C20                 | Campo di misura superato                                                                                                    |                   |                             |
| Underflow                      | 8                                   | 8C30                 | Campo delle variabili di processo trop-<br>po basso                                                                                                    |                   | X                           |
| Errore                         | 9                                   |                      | Tutti i codici di errore IO-Link non elen-<br>cati qui sono assegnati a questo errore<br>PROFIBUS DP                                                                                                    |                   | X                           |
| Errore asse-<br>gnazione pa-   | 16                                  | 1882<br>1883         | Impossibile configurare l'IO-Link master                                                                                                    | Х                 |                             |
| rametro                        |                                     | 1802                 | Dispositivo errato                                                                                                    | 1                 |                             |
|                                |                                     | 1886                 | Errore di memorizzazione                                                                                                    |                   |                             |
|                                |                                     | 6320<br>6321<br>6350 | Dispositivo configurato in modo errato                                                                                                    |                   | X                           |
| Manca la ten-<br>sione di ali- | 17                                  | 1806                 | Manca la tensione di alimentazione L+<br>per il dispositivo                                                                                                    | X                 |                             |
| mentazione                     |                                     | 1807                 | La tensione di alimentazione L+ per il<br>dispositivo è insufficiente (<20 V)                                                                                                    |                   |                             |
| Fusibile gua-<br>sto           | 18                                  | 5101                 | Fusibile del dispositivo guasto                                                                                                    |                   | X                           |

A.14 Signal board digitali (SB)

| Allarme di<br>diagnostica   | Codice di<br>errore (de-<br>cimale) | STATUS<br>(W#16#)                    | Significato (codice di errore IO-Link)                                      | IO-Link<br>master | Dispositi-<br>vo<br>IO-Link |
|-----------------------------|-------------------------------------|--------------------------------------|-----------------------------------------------------------------------------|-------------------|-----------------------------|
| Spegnimento<br>di sicurezza | 25                                  | 1880                                 | Errore grave (è necessario sostituire il<br>master)                         | Х                 |                             |
| Guasto ester-<br>no         | 26                                  | 1809<br>180A<br>180B<br>180C<br>180D | Errore di memorizzazione dati                                               | X                 |                             |
|                             |                                     | 1808                                 | Nel dispositivo IO-Link sono presenti<br>più di 6 errori contemporaneamente |                   |                             |

# A.14 Signal board digitali (SB)

# A.14.1 Dati tecnici di SB 1221 di ingressi digitali a 200 kHz

Tabella A-193 Dati tecnici generali

| Dati tecnici                       | SB 1221 DI 4 x 24 V DC, 200 kHz | SB 1221 DI 4 x 5 V DC, 200 kHz |  |
|------------------------------------|---------------------------------|--------------------------------|--|
| Numero di articolo                 | 6ES7221-3BD30-0XB0              | 6ES7221-3AD30-0XB0             |  |
| Dimensioni L x A x P (mm)          | 38 x 62 x 21                    |                                |  |
| Peso                               | 35 grammi                       |                                |  |
| Dissipazione di potenza            | 1,5 W                           | 1,0 W                          |  |
| Assorbimento di corrente (bus SM)  | 40 mA                           |                                |  |
| Assorbimento di corrente (24 V DC) | 7 mA / ingresso + 20 mA         | 15 mA / ingresso + 15 mA       |  |

Tabella A-194 Ingressi digitali

| Dati tecnici                                   |             | SB 1221 DI 4 x 24 V DC, 200 kHz                       | SB 1221 DI 4 x 5 V DC, 200 kHz        |  |
|------------------------------------------------|-------------|-------------------------------------------------------|---------------------------------------|--|
| Numero di ingressi                             |             | 4                                                     |                                       |  |
| Тіро                                           |             | Emissione di corrente                                 |                                       |  |
| Tensione nomi                                  | nale        | 24 V DC a 7 mA, nominale                              | 5 V DC a 15 mA, nominale              |  |
| Tensione conti                                 | nua ammessa | 28,8 V DC                                             | 6 V DC                                |  |
| Sovratensione transitoria                      |             | 35 V DC per 0,5 secondi                               | 6 V                                   |  |
| Segnale logico 1                               |             | 0 V (10 mA) to L+ meno 10 V (2,9 mA)                  | 0 V (20 mA) to L+ meno 2,0 V (5,1 mA) |  |
| Segnale logico 0                               |             | L+ meno 5 V (1,4 mA) L+ (0 mA)                        | L+ meno 1,0 V (2,2 mA) L + (0 mA)     |  |
| Frequenze di clock in ingresso agli HSC (max.) |             | A una fase: 200 kHz<br>In quadratura di fase: 160 kHz |                                       |  |
| Isolamento (tra il campo e i circuiti logici)  |             | 707 V DC (test del tipo)                              |                                       |  |
| Gruppi di isolamento                           |             | 1                                                     |                                       |  |
| Tempi di fil- impostazioni us                  |             | 0,1; 0,2; 0,4; 0,8; 1,6; 3,2; 6,4; 10,0; 12,8; 20,0   |                                       |  |

| Dati tecnici                                  |  | SB 1221 DI 4 x 24 V DC, 200 kHz                                                                                                    | SB 1221 DI 4 x 5 V DC, 200 kHz |  |
|-----------------------------------------------|--|----------------------------------------------------------------------------------------------------|--------------------------------|--|
| traggio impostazioni ms                       |  | 0,05; 0,1; 0,2; 0,4; 0,8; 1,6; 3,2; 6,4; 10,0; 12,8; 20,0                                                                                                  |                                |  |
| Numero di ingressi ON contemporanea-<br>mente |  | <ul> <li>2 (ingressi non vicini) a 60 °C in oriz-<br/>zontale o 50 °C in verticale</li> <li>4 a 55 °C in orizzontale o 45 °C in ver-<br/>ticale</li> </ul> | 4                              |  |
| Lunghezza del cavo (metri)                    |  | 50 m, doppino ritorto schermato                                                                                                    |                                |  |

### NOTA

Quando si utilizzano frequenze superiori a 20 kHz è importante che gli ingressi digitali ricevano un'onda quadra. La qualità del segnale verso gli ingressi può essere migliorata nei seguenti modi:

- Riducendo il più possibile la lunghezza dei cavi
- Modificando un driver da "solo ad assorbimento di corrente" ad "assorbimento/emissione di corrente"
- Utilizzando un cavo di qualità superiore
- Riducendo il circuito o i componenti da 24 V a 5 V
- Aggiungendo un carico esterno nell'ingresso

#### Tabella A-195 Schemi elettrici di SB di ingressi digitali a 200 kHz

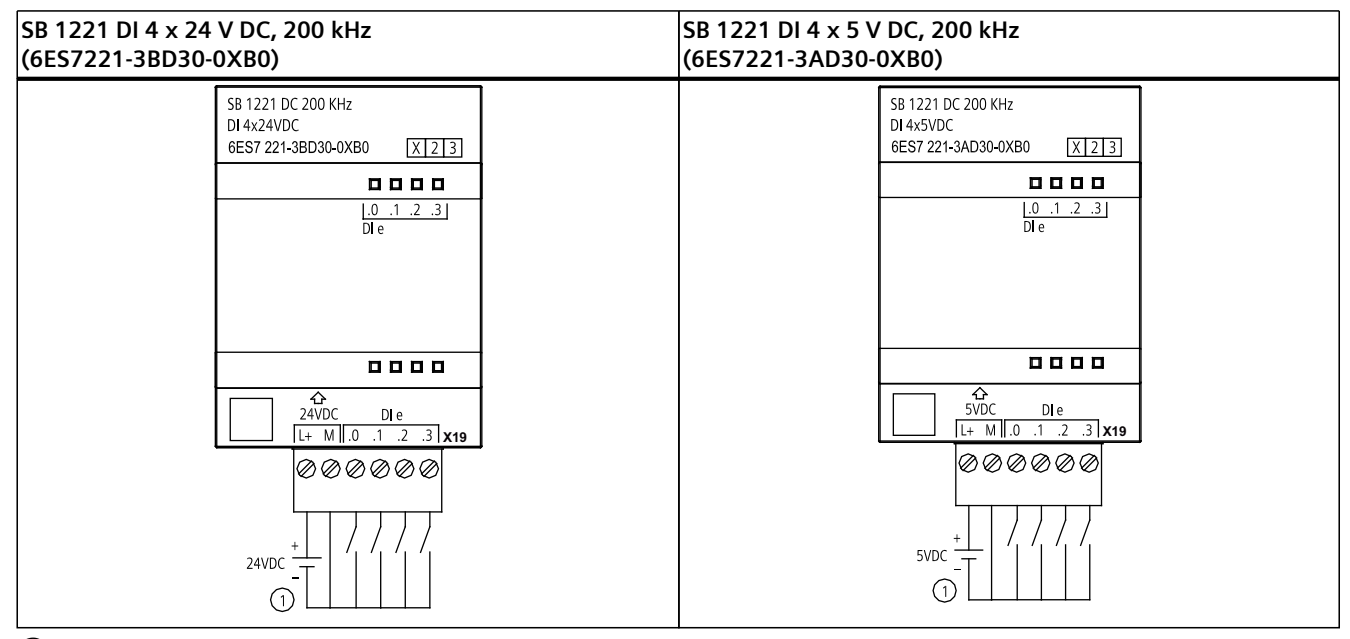

(1) Supporta solo gli ingressi ad emissione di corrente

A.14 Signal board digitali (SB)

Tabella A-196 Disposizione dei piedini del connettore dell'SB 1221 DI 4 x 24 V DC, 200 kHz (6ES7221-3BD30-0XB0)

| Piedino | X19          |
|---------|--------------|
| 1       | L+ / 24 V DC |
| 2       | M / 24 V DC  |
| 3       | DI e.0       |
| 4       | DI e.1       |
| 5       | DI e.2       |
| 6       | DI e.3       |

Tabella A-197 Disposizione dei piedini del connettore dell'SB 1221 DI 4 x 5 V DC, 200 kHz (6ES7221-3AD30-0XB0)

| Piedino | X19         |
|---------|-------------|
| 1       | L+ / 5 V DC |
| 2       | M / 5 V DC  |
| 3       | DI e.0      |
| 4       | DI e.1      |
| 5       | DI e.2      |
| 6       | DI e.3      |

# A.14.2 Dati tecnici di SB 1222 di uscite digitali a 200 kHz

Tabella A-198 Dati tecnici generali

| Dati tecnici                       | SB 1222 DQ 4 x 24 V DC, 200 kHz | SB 1222 DQ 4 x 5 V DC, 200 kHz |  |
|------------------------------------|---------------------------------|--------------------------------|--|
| Numero di articolo                 | 6ES7222-1BD30-0XB0              | 6ES7222-1AD30-0XB0             |  |
| Dimensioni L x A x P (mm)          | 38 x 62 x 21                    |                                |  |
| Peso                               | 35 grammi                       |                                |  |
| Dissipazione di potenza            | 0,5 W                           |                                |  |
| Assorbimento di corrente (bus SM)  | 35 mA                           |                                |  |
| Assorbimento di corrente (24 V DC) | 15 mA                           |                                |  |

| Dati tecnici                                               | SB 1222 DQ 4 x 24 V DC, 200 kHz                                                                                                    | SB 1222 DQ 4 x 5 V DC, 200 kHz                   |
|------------------------------------------------------------|----------------------------------------------------------------------------------------------------|--------------------------------------------------|
| Numero di uscite                                           | 4                                                                                                    |                                                  |
| Tipo di uscite                                             | Stato solido - MOSFET ad assorbimento e                                                                                                    | d emissione di corrente <sup>1</sup>             |
| Campo di tensione                                          | 20,4 28,8 V DC                                                                                                    | 4,25 6,0 V DC                                    |
| Segnale logico 1 a corrente max.                           | L+ meno 1,5 V                                                                                                    | L+ meno 0,7 V                                    |
| Segnale logico 0 a corrente max.                           | 1,0 V DC, max.                                                                                                    | 0,2 V DC, max.                                   |
| Corrente (max.)                                            | 0,1 A                                                                                                    | •                                                |
| Carico delle lampade                                       |                                                                                                    |                                                  |
| Resistenza contatto in stato ON                            | 11 Ω max.                                                                                                    | 7 Ω max.                                         |
| Resistenza in stato OFF                                    | 6 Ω max.                                                                                                    | 0,2 Ω max.                                       |
| Corrente di dispersione per punto                          |                                                                                                    | •                                                |
| Frequenza di uscita treni di impulsi                       | 200 kHz max., 2 Hz min.                                                                                                    |                                                  |
| Corrente di spunto                                         | 0,11 A                                                                                                    |                                                  |
| Protezione da sovraccarico                                 | No                                                                                                    |                                                  |
| Isolamento (tra il campo e i circuiti logici)              | 707 V DC (test del tipo)                                                                                                    |                                                  |
| Gruppi di isolamento                                       | 1                                                                                                    |                                                  |
| Correnti per comune                                        | 0,4 A                                                                                                    |                                                  |
| Clamp per tensioni induttive                               | Non                                                                                                    |                                                  |
| Ritardo durante la commutazione                            | 1,5 μs + 300 ns salita<br>1,5 μs + 300 ns caduta                                                                                                    | 200 ns + 300 ns salita<br>200 ns + 300 ns caduta |
| Comportamento in caso di commutazio-<br>ne RUN - STOP      | o- Ultimo valore o valore sostitutivo (valore di default 0)                                                                                          |                                                  |
| Comando di un ingresso digitale                            | Sì                                                                                                    |                                                  |
| Uscite parallele per il comando ridondan-<br>te del carico | No                                                                                                    |                                                  |
| Uscite parallele per l'aumento del carico                  | No                                                                                                    |                                                  |
| Numero di uscite ON contemporanea-<br>mente                | <ul> <li>2 (ingressi non vicini) a 60 °C in oriz-<br/>zontale o 50 °C in verticale</li> <li>4 a 55 °C in orizzontale o 45 °C in verticale</li> </ul> | 4                                                |
| Lunghezza del cavo (metri)                                 | 50 m, doppino ritorto schermato                                                                                                    |                                                  |

#### Tabella A-199 Uscite digitali

Poiché sia la configurazione ad assorbimento che quella ad emissione di corrente sono supportate dallo stesso circuito, lo stato attivo di un carico ad emissione di corrente è contrario a quello di un carico ad assorbimento di corrente. Le uscite ad assorbimento di corrente presentano una logica positiva (il bit Q e LED sono ON quando il carico è attraversato dalla corrente), mentre quelle ad emissione di corrente hanno una logica negativa (il bit Q e LED sono OFF quando il carico è attraversato dalla corrente). Se si collega alla corrente il modulo senza programma utente, per default il modulo è O V e di conseguenza il carico ad assorbimento di corrente si attiva.

# A.14 Signal board digitali (SB)

#### NOTA

Quando si utilizzano frequenze superiori a 20 kHz è importante che gli ingressi digitali ricevano un'onda quadra. La qualità del segnale verso gli ingressi può essere migliorata nei seguenti modi:

- Riducendo il più possibile la lunghezza dei cavi
- Modificando un driver da "solo ad assorbimento di corrente" ad "assorbimento/emissione di corrente"
- Utilizzando un cavo di qualità superiore
- Riducendo il circuito o i componenti da 24 V a 5 V
- Aggiungendo un carico esterno nell'ingresso

Tabella A-200 Schemi elettrici di SB di uscite digitali a 200 kHz

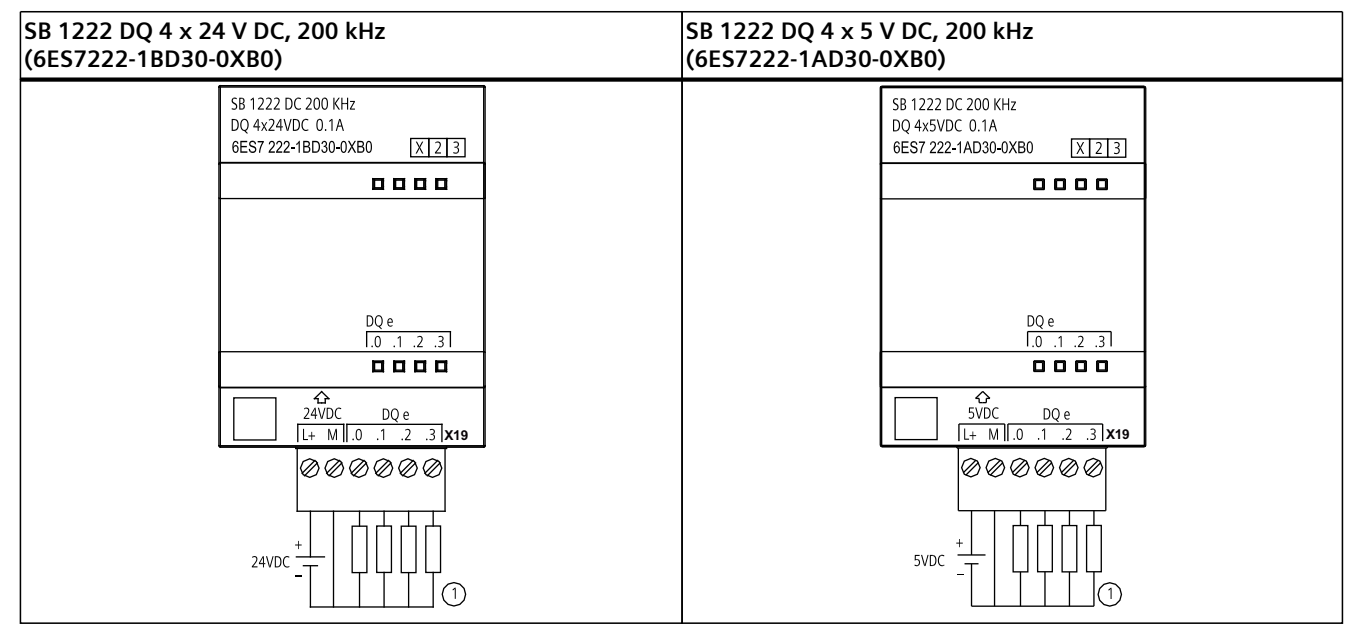

(1) Per le uscite ad emissione di corrente collegare "Load" a "-" (indicato). Per le uscite ad assorbimento di corrente collegare "Load" a "+". Poiché sia la configurazione ad assorbimento che quella ad emissione di corrente sono supportate dallo stesso circuito, lo stato attivo di un carico ad emissione di corrente è contrario a quello di un carico ad assorbimento di corrente. Le uscite ad assorbimento di corrente presentano una logica positiva (il bit Q e LED sono ON quando il carico è attraversato dalla corrente), mentre quelle ad emissione di corrente hanno una logica negativa (il bit Q e LED sono OFF quando il carico è attraversato dalla corrente). Se si collega alla corrente il modulo senza programma utente, per default il modulo è 0 V e di conseguenza il carico ad assorbimento di corrente si attiva.

#### NOTA

Accertarsi che il conduttore M sia messo a terra in modo sicuro. Se si verifica un guasto nel collegamento di terra per gli SB con DQ veloci può generarsi una corrente di dispersione sufficiente ad attivare un carico DC. Se le uscite vengono usate per pilotare carichi DC in applicazioni critiche si deve procedere con particolare cautela e collegare all'SB un secondo filo di terra.

Tabella A-201 Disposizione dei piedini del connettore dell'SB 1222 DQ 4 x 24 V DC, 200 kHz (6ES7222-1BD30-0XB0)

| Piedino | X19          |
|---------|--------------|
| 1       | L+ / 24 V DC |
| 2       | M / 24 V DC  |
| 3       | DQ e.0       |
| 4       | DQ e.1       |
| 5       | DQ e.2       |
| 6       | DQ e.3       |

Tabella A-202 Disposizione dei piedini del connettore dell'SB 1222 DQ 4 x 5 V DC, 200 kHz (6ES7222-1AD30-0XB0)

| Piedino | X19         |
|---------|-------------|
| 1       | L+ / 5 V DC |
| 2       | M / 5 V DC  |
| 3       | DQ e.0      |
| 4       | DQ e.1      |
| 5       | DQ e.2      |
| 6       | DQ e.3      |

# A.14.3 Dati tecnici di SB 1223 di ingressi/uscite digitali a 200 kHz

Tabella A-203 Dati tecnici generali

| Dati tecnici                       | SB 1223 DI 2 x 24 V DC /<br>DQ 2 x 24 V DC, 200 kHz | SB 1223 DI 2 x 5 V DC /<br>DQ 2 x 5 V DC, 200 kHz |
|------------------------------------|-----------------------------------------------------|---------------------------------------------------|
| Numero di articolo                 | 6ES7223-3BD30-0XB0                                  | 6ES7223-3AD30-0XB0                                |
| Dimensioni L x A x P (mm)          | 38 x 62 x 21                                        |                                                   |
| Peso                               | 35 grammi                                           |                                                   |
| Dissipazione di potenza            | 1,0 W                                               | 0,5 W                                             |
| Assorbimento di corrente (bus SM)  | 35 mA                                               |                                                   |
| Assorbimento di corrente (24 V DC) | 7 mA / ingresso + 30 mA                             | 15 mA / ingresso + 15 mA                          |

Tabella A-204 Ingressi digitali

| Dati tecnici                                    | SB 1223 DI 2 x 24 V DC /<br>DQ 2 x 24 V DC, 200 kHz | SB 1223 DI 2 x 5 V DC /<br>DQ 2 x 5 V DC, 200 kHz |  |
|-------------------------------------------------|-----------------------------------------------------|---------------------------------------------------|--|
| Numero di ingressi                              | 2                                                   | 2                                                 |  |
| Тіро                                            | Emissione di corrente                               |                                                   |  |
| Tensione nominale                               | 24 V DC a 7 mA, nominale 5 V DC a 15 mA, nominale   |                                                   |  |
| Tensione continua ammessa                       | 28,8 V DC                                           | 6 V DC                                            |  |
| Sovratensione transitoria                       | 35 V DC per 0,5 secondi                             | 6 V                                               |  |
| Segnale logico 1                                | 0 V (10 mA) to L+ meno 10 V (2,9 mA)                | 0 V (20 mA) to L+ meno 2,0 V (5,1 mA)             |  |
| Segnale logico 0 L+ meno 5 V (1,4 mA) L+ (0 mA) |                                                     | L+ meno 1,0 V (2,2 mA) L + (0 mA)                 |  |

#### A.14 Signal board digitali (SB)

| Dati tecnici                                   |  | SB 1223 DI 2 x 24 V DC /<br>DQ 2 x 24 V DC, 200 kHz       | SB 1223 DI 2 x 5 V DC /<br>DQ 2 x 5 V DC, 200 kHz |
|------------------------------------------------|--|-----------------------------------------------------------|---------------------------------------------------|
| Frequenze di clock in ingresso agli HSC (max.) |  | A una fase: 200 kHz<br>In quadratura di fase: 160 kHz     |                                                   |
| Isolamento (tra il campo e i circuiti logici)  |  | 707 V DC (test del tipo)                                  |                                                   |
| Gruppi di isolamento                           |  | 1 (nessun isolamento verso le uscite)                     |                                                   |
| Tempi di filtraggio impostazioni us            |  | 0,1; 0,2; 0,4; 0,8; 1,6; 3,2; 6,4; 10,0; 12,8; 20,0       |                                                   |
| impostazioni ms                                |  | 0,05; 0,1; 0,2; 0,4; 0,8; 1,6; 3,2; 6,4; 10,0; 12,8; 20,0 |                                                   |
| Numero di ingressi ON contemporanea-<br>mente  |  | 2                                                         |                                                   |
| Lunghezza del cavo (metri)                     |  | 50 m, doppino ritorto schermato                           |                                                   |

#### Tabella A-205 Uscite digitali

| Dati tecnici                                          | SB 1223 DI 2 x 24 V DC /<br>DQ 2 x 24 V DC, 200 kHz      | SB 1223 DI 2 x 5 V DC /<br>DQ 2 x 5 V DC, 200 kHz |
|-------------------------------------------------------|----------------------------------------------------------|---------------------------------------------------|
| Numero di uscite                                      | 2                                                        |                                                   |
| Tipo di uscite                                        | Stato solido - MOSFET ad assorbimento e                  | ed emissione di corrente <sup>1</sup>             |
| Campo di tensione                                     | 20,4 28,8 V DC                                           | 4,25 6,0 V DC                                     |
| Valore nominale                                       | 24 V DC                                                  | 5 V DC                                            |
| Segnale logico 1 a corrente max.                      | L+ meno 1,5 V                                            | L+ meno 0,7 V                                     |
| Segnale logico 0 a corrente max.                      | 1,0 V DC, max.                                           | 0,2 V DC, max.                                    |
| Corrente (max.)                                       | 0,1 A                                                    |                                                   |
| Carico delle lampade                                  |                                                          |                                                   |
| Resistenza contatto in stato ON                       | 11 Ω max.                                                | 7 Ω max.                                          |
| Resistenza in stato OFF                               | 6 Ω max.                                                 | 0,2 Ω max.                                        |
| Corrente di dispersione per punto                     |                                                          |                                                   |
| Frequenza di uscita treni di impulsi                  | 200 kHz max., 2 Hz min.                                  |                                                   |
| Corrente di spunto                                    | 0,11 A                                                   |                                                   |
| Protezione da sovraccarico                            | No                                                       |                                                   |
| Isolamento (tra il campo e i circuiti logici)         | 707 V DC (test del tipo)                                 |                                                   |
| Gruppi di isolamento                                  | 1 (nessun isolamento verso gli ingressi)                 |                                                   |
| Correnti per comune                                   | 0,2 A                                                    |                                                   |
| Clamp per tensioni induttive                          | Non                                                      |                                                   |
| Ritardo durante la commutazione                       | 1,5 μs + 300 ns salita<br>1,5 μs + 300 ns caduta         | 200 ns + 300 ns salita<br>200 ns + 300 ns caduta  |
| Comportamento in caso di commutazio-<br>ne RUN - STOP | Ultimo valore o valore sostitutivo (valore di default 0) |                                                   |
| Comando di un ingresso digitale                       | Sì                                                       |                                                   |

Poiché sia la configurazione ad assorbimento che quella ad emissione di corrente sono supportate dallo stesso circuito, lo stato attivo di un carico ad emissione di corrente è contrario a quello di un carico ad assorbimento di corrente. Le uscite ad assorbimento di corrente presentano una logica positiva (il bit Q e LED sono ON quando il carico è attraversato dalla corrente), mentre quelle ad emissione di corrente hanno una logica negativa (il bit Q e LED sono OFF quando il carico è attraversato dalla corrente). Se si collega alla corrente il modulo senza programma utente, per default il modulo è 0 V e di conseguenza il carico ad assorbimento di corrente si attiva.

| Dati tecnici                                               | SB 1223 DI 2 x 24 V DC /<br>DQ 2 x 24 V DC, 200 kHz | SB 1223 DI 2 x 5 V DC /<br>DQ 2 x 5 V DC, 200 kHz |
|------------------------------------------------------------|-----------------------------------------------------|---------------------------------------------------|
| Uscite parallele per il comando ridondan-<br>te del carico | No                                                  |                                                   |
| Uscite parallele per l'aumento del carico                  | No                                                  |                                                   |
| Numero di uscite ON contemporanea-<br>mente                | 2                                                   |                                                   |
| Lunghezza del cavo (metri)                                 | 50 m, doppino ritorto schermato                     |                                                   |

Poiché sia la configurazione ad assorbimento che quella ad emissione di corrente sono supportate dallo stesso circuito, lo stato attivo di un carico ad emissione di corrente è contrario a quello di un carico ad assorbimento di corrente. Le uscite ad assorbimento di corrente presentano una logica positiva (il bit Q e LED sono ON quando il carico è attraversato dalla corrente), mentre quelle ad emissione di corrente hanno una logica negativa (il bit Q e LED sono OFF quando il carico è attraversato dalla corrente). Se si collega alla corrente il modulo senza programma utente, per default il modulo è 0 V e di conseguenza il carico ad assorbimento di corrente si attiva.

#### NOTA

Quando si utilizzano frequenze superiori a 20 kHz è importante che gli ingressi digitali ricevano un'onda quadra. La qualità del segnale verso gli ingressi può essere migliorata nei seguenti modi:

- Riducendo il più possibile la lunghezza dei cavi
- Modificando un driver da "solo ad assorbimento di corrente" ad "assorbimento/emissione di corrente"
- Utilizzando un cavo di qualità superiore
- Riducendo il circuito o i componenti da 24 V a 5 V
- Aggiungendo un carico esterno nell'ingresso

1

A.14 Signal board digitali (SB)

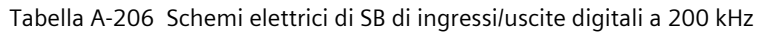

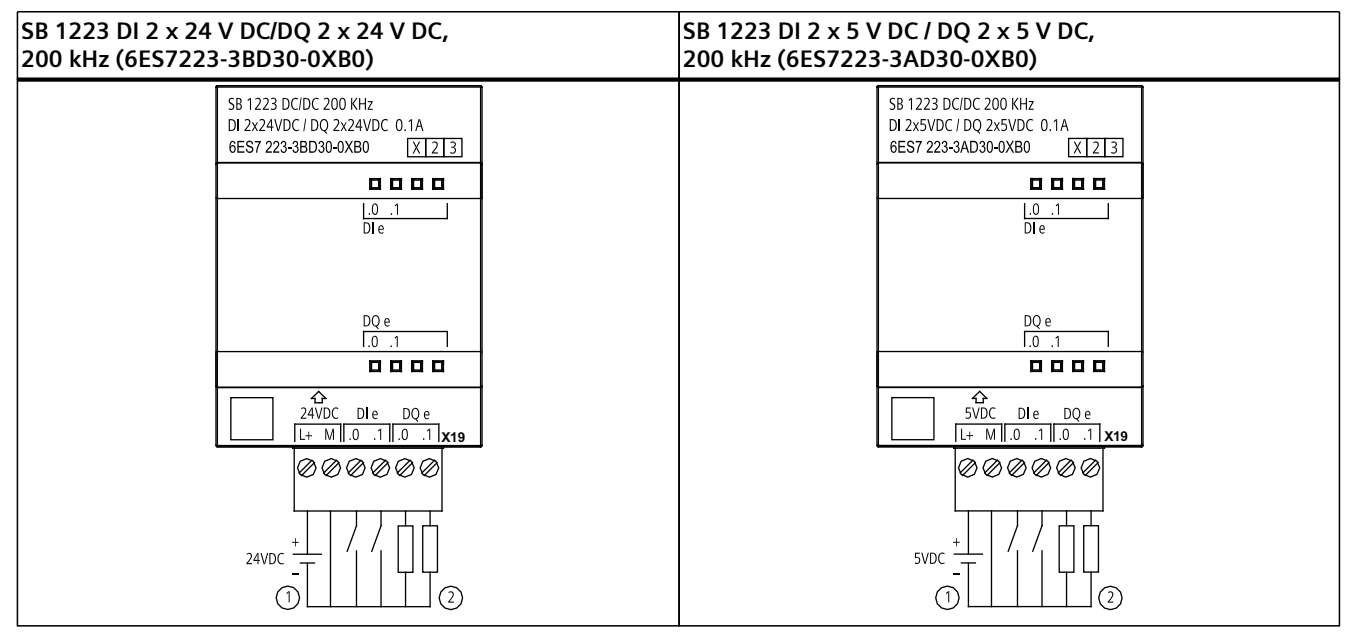

① Supporta solo gli ingressi ad emissione di corrente

(2) Per le uscite ad emissione di corrente collegare "Load" a "-" (indicato). Per le uscite ad assorbimento di corrente collegare "Load" a "+". Poiché sia la configurazione ad assorbimento che quella ad emissione di corrente sono supportate dallo stesso circuito, lo stato attivo di un carico ad emissione di corrente è contrario a quello di un carico ad assorbimento di corrente. Le uscite ad assorbimento di corrente presentano una logica positiva (il bit Q e LED sono ON quando il carico è attraversato dalla corrente), mentre quelle ad emissione di corrente hanno una logica negativa (il bit Q e LED sono OFF quando il carico è attraversato dalla corrente). Se si collega alla corrente il modulo senza programma utente, per default il modulo è 0 V e di conseguenza il carico ad assorbimento di corrente si attiva.

#### NOTA

3

4

5

6

DI e.0

DI e.1

DQ e.0

DQ e.1

Accertarsi che il conduttore M sia messo a terra in modo sicuro. Se si verifica un guasto nel collegamento di terra per gli SB con DQ veloci può generarsi una corrente di dispersione sufficiente ad attivare un carico DC. Se le uscite vengono usate per pilotare carichi DC in applicazioni critiche si deve procedere con particolare cautela e collegare all'SB un secondo filo di terra.

| 200 kHz (6ES7223-3BD30-0XB0) |         |              |
|------------------------------|---------|--------------|
|                              | Piedino | X19          |
|                              | 1       | L+ / 24 V DC |
|                              | 2       | M / 24 V DC  |

Tabella A-207 Disposizione dei piedini del connettore dell'SB 1223 DI 2 x 24 V DC/DQ 2 x 24 V DC, 200 kHz (6ES7223-3BD30-0XB0)

Tabella A-208 Disposizione dei piedini del connettore dell'SB 1223 DI 2 x 5 V DC / DQ 2 x 5 V DC, 200 kHz (6ES7223-3AD30-0XB0)

| Piedino | X19         |
|---------|-------------|
| 1       | L+ / 5 V DC |
| 2       | M / 5 V DC  |
| 3       | DI e.O      |
| 4       | DI e.1      |
| 5       | DQ e.0      |
| 6       | DQ e.1      |

# A.14.4 Dati tecnici dell'SB 1223 2 ingressi 24 V DC / 2 uscite 24 V DC

Tabella A-209 Dati tecnici generali

| Dati tecnici                       | SB 1223 DI 2 x 24 V DC, DQ 2 x 24 V DC |
|------------------------------------|----------------------------------------|
| Numero di articolo                 | 6ES7223-0BD30-0XB0                     |
| Dimensioni L x A x P (mm)          | 38 x 62 x 21                           |
| Peso                               | 40 grammi                              |
| Dissipazione di potenza            | 1,0 W                                  |
| Assorbimento di corrente (bus SM)  | 50 mA                                  |
| Assorbimento di corrente (24 V DC) | 4 mA/ingresso utilizzato               |

#### Tabella A-210 Ingressi digitali

| Dati tecnici                                   |                 | SB 1223 DI 2 x 24 V DC, DQ 2 x 24 V DC                                        |
|------------------------------------------------|-----------------|-------------------------------------------------------------------------------|
| Numero di ingressi                             |                 | 2                                                                             |
| Тіро                                           |                 | IEC "tipo 1" se ad assorbimento di corrente                                   |
| Tensione nominale                              |                 | 24 V DC a 4 mA, nominale                                                      |
| Tensione continua ammessa                      |                 | 30 V DC, max.                                                                 |
| Sovratensione transitoria                      |                 | 35 V DC per 0,5 secondi                                                       |
| Segnale logico 1 (min.)                        |                 | 15 V DC a 2,5 mA                                                              |
| Segnale logico 0 (max.)                        |                 | 5 V DC a 1 mA                                                                 |
| Frequenze di clock in ingresso agli HSC (max.) |                 | A una fase: 30 kHz (15 26 V DC)<br>In quadratura di fase: 20 kHz (15 26 V DC) |
| Isolamento (tra il campo e i circuiti logici)  |                 | 707 V DC (test del tipo)                                                      |
| Gruppi di isolamento                           |                 | 1                                                                             |
| Tempi di filtraggio impostazioni us            |                 | 0,1; 0,2; 0,4; 0,8; 1,6; 3,2; 6,4,10,0; 12,8; 20,0                            |
|                                                | impostazioni ms | 0,05; 0,1; 0,2; 0,4; 0,8; 1,6; 3,2; 6,4; 10,0; 12,8; 20,0                     |
| Numero di ingressi ON contemporaneamente       |                 | 2                                                                             |
| Lunghezza del cavo (metri)                     |                 | 500 schermato, 300 non schermato                                              |

A.14 Signal board digitali (SB)

Tabella A-211 Uscite digitali

| Dati tecnici                                          | SB 1223 DI 2 x 24 V DC, DQ 2 x 24 V DC                   |  |  |
|-------------------------------------------------------|----------------------------------------------------------|--|--|
| Numero di uscite                                      | 2                                                        |  |  |
| Tipo di uscite                                        | MOSFET a stato solido (a emissione di corrente)          |  |  |
| Campo di tensione                                     | 20,4 28,8 V DC                                           |  |  |
| Segnale logico 1 a corrente max.                      | 20 V DC min.                                             |  |  |
| Segnale logico 0 con carico di 10 KΩ                  | 0,1 V DC max.                                            |  |  |
| Corrente (max.)                                       | 0,5 A                                                    |  |  |
| Carico delle lampade                                  | 5 W                                                      |  |  |
| Resistenza contatto in stato ON                       | 0,6 Ω max.                                               |  |  |
| Corrente di dispersione per punto                     | 10 μA max.                                               |  |  |
| Frequenza di uscita di treni di impulsi (PTO)         | 20 kHz max., 2 Hz min. <sup>1</sup>                      |  |  |
| Corrente di spunto                                    | 5 A per 100 ms max.                                      |  |  |
| Protezione da sovraccarico                            | No                                                       |  |  |
| Isolamento (tra il campo e i circuiti logici)         | 707 V DC (test del tipo)                                 |  |  |
| Gruppi di isolamento                                  | 1                                                        |  |  |
| Correnti per comune                                   | 1 A                                                      |  |  |
| Clamp per tensioni induttive                          | L+ meno 48 V, dissipazione di 1 W                        |  |  |
| Ritardo durante la commutazione                       | 2 μs max., da off a on<br>10 μs max., da on a off        |  |  |
| Comportamento in caso di commutazione RUN - STOP      | Ultimo valore o valore sostitutivo (valore di default 0) |  |  |
| Comando di un ingresso digitale                       | Sì                                                       |  |  |
| Uscite parallele per il comando ridondante del carico | No                                                       |  |  |
| Uscite parallele per l'aumento del carico             | No                                                       |  |  |
| Numero di uscite ON contemporaneamente                | 2                                                        |  |  |
| Lunghezza del cavo (metri)                            | 500 m schermato, 150 m non schermato                     |  |  |

<sup>1</sup> A seconda del ricevitore di impulsi e del cavo utilizzati può essere necessario utilizzare un'ulteriore resistenza di carico (pari ad almeno il 10% della corrente nominale) per migliorare la qualità del segnale e l'immunità al rumore. Tabella A-212 Schema elettrico di SB di ingressi/uscite digitali

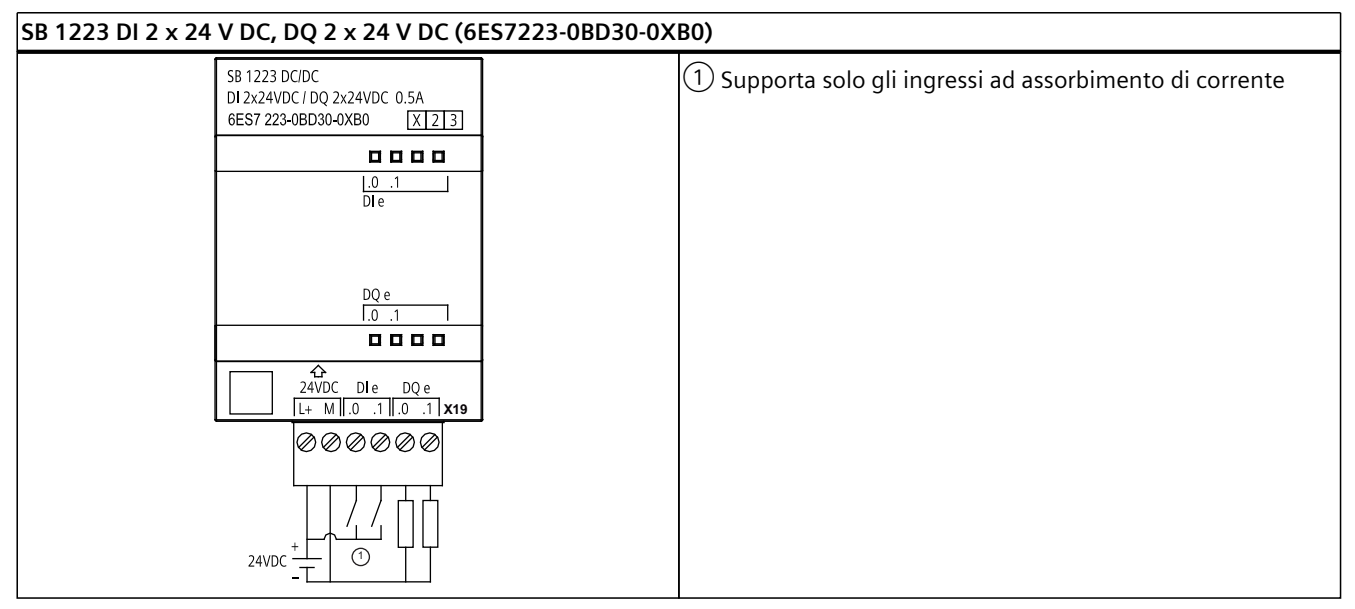

Tabella A-213 Disposizione dei piedini del connettore dell'SB 1223 DI 2 x 24 V DC, DQ 2 x 24 V DC (6ES7223-0BD30-0XB0)

| Piedino | X19          |
|---------|--------------|
| 1       | L+ / 24 V DC |
| 2       | M / 24 V DC  |
| 3       | DI e.0       |
| 4       | DI e.1       |
| 5       | DQ e.0       |
| 6       | DQ e.1       |

# A.15 Signal board digitali (SB)

# A.15.1 Dati tecnici di SB 1231 1 uscita analogica

Tabella A-214 Dati tecnici generali

| Dati tecnici                       | SB 1231 Al 1 x 12 bit |
|------------------------------------|-----------------------|
| Numero di articolo                 | 6ES7231-4HA30-0XB0    |
| Dimensioni L x A x P (mm)          | 38 x 62 x 21          |
| Peso                               | 35 grammi             |
| Dissipazione di potenza            | 0,4 W                 |
| Assorbimento di corrente (bus SM)  | 55 mA                 |
| Assorbimento di corrente (24 V DC) | Nessuno               |

A.15 Signal board digitali (SB)

Tabella A-215 Ingressi analogici

| Dati tecnici                                  | SB 1231 Al 1x12 bit                                                                                                    |
|-----------------------------------------------|----------------------------------------------------------------------------------------------------|
| Numero di ingressi                            | 1                                                                                                    |
| Тіро                                          | Tensione o corrente (differenziale)                                                                                                    |
| Campo                                         | ±10 V, ±5 V, ±2,5 o 0 20 mA                                                                                                    |
| Risoluzione                                   | 11 bit + bit di segno                                                                                                    |
| Campo di fondo scala (parola di dati)         | -27648 27648                                                                                                    |
| Overrange/underrange (parola di dati)         | Tensione: 32511 27649 / -2764932512<br>Corrente: 32511 27649 / 04864<br>(Vedere Rappresentazione degli ingressi analogici per la tensione e<br>Rappresentazione degli ingressi analogici per la corrente) (Pagina<br>1288).      |
| Overflow/Underflow (parola di dati)           | Tensione: 32767 32512 / -3251332768<br>Corrente: 32767 32512 / -486532768<br>(Vedere Rappresentazione degli ingressi analogici per la tensione e<br>Rappresentazione degli ingressi analogici per la corrente) (Pagina<br>1288). |
| Tensione/corrente di resistenza max.          | ±35 V / ±40 mA                                                                                                    |
| Livellamento                                  | Nessuno, debole, medio o forte (Vedere Tempi di risposta degli in-<br>gressi analogici per conoscere i tempi di risposta a gradino) (Pagina<br>1287).                                                                            |
| Filtraggio del rumore                         | 400, 60, 50 o 10 Hz (vedere Tempi di risposta degli ingressi analogi-<br>ci (Pagina 1288) per conoscere le velocità di campionamento).                                                                                           |
| Precisione (25 °C / -20 60 °C)                | ±0,3% / ±0,6% del valore di fondo scala                                                                                                    |
| Impedenza di ingresso                         | Tensione: 150 kΩ; corrente: 250 Ω                                                                                                    |
| Principio di misura                           | Conversione del valore istantaneo                                                                                                    |
| Reiezione in modo comune                      | 40 dB, DC a 60 Hz                                                                                                    |
| Campo operativo del segnale                   | La tensione di segnale più quella di modo comune deve essere infe-<br>riore a +35 V e maggiore di -35 V                                                                                                    |
| Isolamento (tra il campo e i circuiti logici) | Nessuno                                                                                                    |
| Lunghezza del cavo (metri)                    | 100 m, cavo doppio ritorto schermato                                                                                                    |
| Tabella A-216 Diagnostica                     |                                                                                                    |

Dati tecniciSB 1231 Al 1 x 12 bitOverflow/underflowSìBassa tensione 24 V DCNo

# SB 1231 - Cablaggio dei trasduttori di corrente

I trasduttori di corrente sono disponibili come trasduttori a 2 e a 4 fili come indicato di seguito.

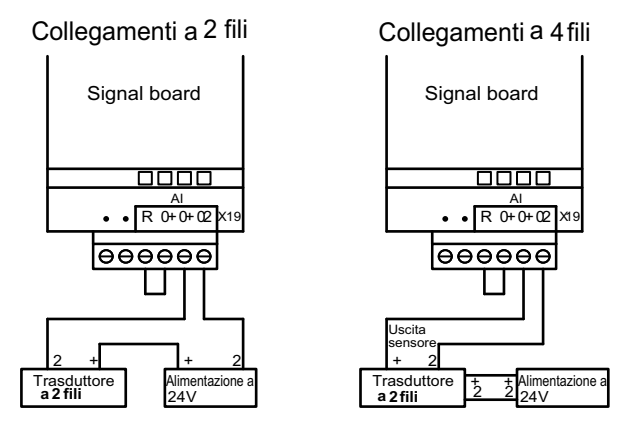

Tabella A-217 Schema elettrico di SB di ingressi analogici

#### SB 1231 AI x 12 bit (6ES7231-4HA30-0XB0)

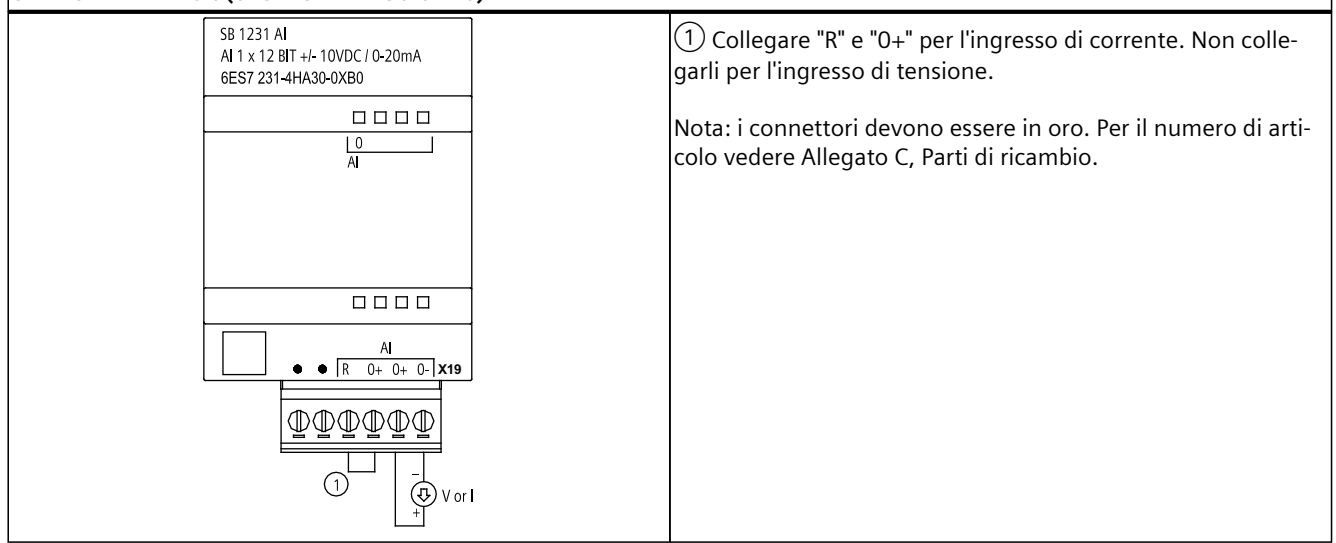

| Tabella A-218 | Disposizione de | ei piedini del | connettore dell'SB | 1231 Al x 12 | 2 bit (6ES7231-4HA30-0X | <bo)< th=""></bo)<> |
|---------------|-----------------|----------------|--------------------|--------------|-------------------------|---------------------|
|---------------|-----------------|----------------|--------------------|--------------|-------------------------|---------------------|

| Piedino | X19 (oro)           |
|---------|---------------------|
| 1       | Nessun collegamento |
| 2       | Nessun collegamento |
| 3       | AI R                |
| 4       | AI 0+               |
| 5       | AI 0+               |
| 6       | AI 0-               |

# A.15.2 Dati tecnici di SB 1232 1 uscita analogica

Tabella A-219 Dati tecnici generali

| Dati tecnici                       | SB 1232 AQ 1 x 12 bit |
|------------------------------------|-----------------------|
| Numero di articolo                 | 6ES7232-4HA30-0XB0    |
| Dimensioni L x A x P (mm)          | 38 x 62 x 21          |
| Peso                               | 40 grammi             |
| Dissipazione di potenza            | 1,5 W                 |
| Assorbimento di corrente (bus SM)  | 15 mA                 |
| Assorbimento di corrente (24 V DC) | 40 mA (senza carico)  |

#### Tabella A-220 Uscite analogiche

| Dati tecnici                                                                                                    | SB 1232 AQ 1 x 12 bit                                                        |
|----------------------------------------------------------------------------------------------------|------------------------------------------------------------------------------|
| Numero di uscite                                                                                                    | 1                                                                            |
| Тіро                                                                                                    | Tensione o corrente                                                          |
| Campo                                                                                                    | ±10 V o 0 20 mA                                                              |
| Risoluzione                                                                                                    | Tensione: 12 bit<br>Corrente: 11 bit                                         |
| Campo di fondo scala (parola di dati)<br>Per tensione e corrente (Pagina 1289) consultare il pa-<br>ragrafo sui campi delle uscite. | Tensione: -27.648 27.648<br>Corrente: 0 27648                                |
| Precisione (25 °C / -20 60 °C)                                                                                                    | ±0,5% / ±1% del valore di fondo scala                                        |
| Tempo di assestamento (95% del nuovo valore)                                                                                        | Tensione: 300 μs (R), 750 μs (1 uF)<br>Corrente: 600 μs (1 mH), 2 ms (10 mH) |
| Impedenza di carico                                                                                                    | Tensione: $\ge 1000 \Omega$<br>Corrente: $\le 600 \Omega$                    |
| Comportamento in caso di commutazione RUN - STOP                                                                                    | Ultimo valore o valore sostitutivo (valore di default 0)                     |
| Isolamento (tra il campo e i circuiti logici)                                                                                       | Nessuno                                                                      |
| Lunghezza del cavo (metri)                                                                                                    | 100 m, cavo doppio ritorto schermato                                         |

Tabella A-221 Diagnostica

| Dati tecnici                                          | SB 1232 AQ 1 x 12 bit |
|-------------------------------------------------------|-----------------------|
| Overflow/underflow                                    | Sì                    |
| Cortocircuito verso terra (solo nel modo in tensione) | Sì                    |
| Rottura conduttore (solo nel modo in corrente)        | Sì                    |

Tabella A-222 Schema elettrico di SB 1232 AQ 1 x 12 bit

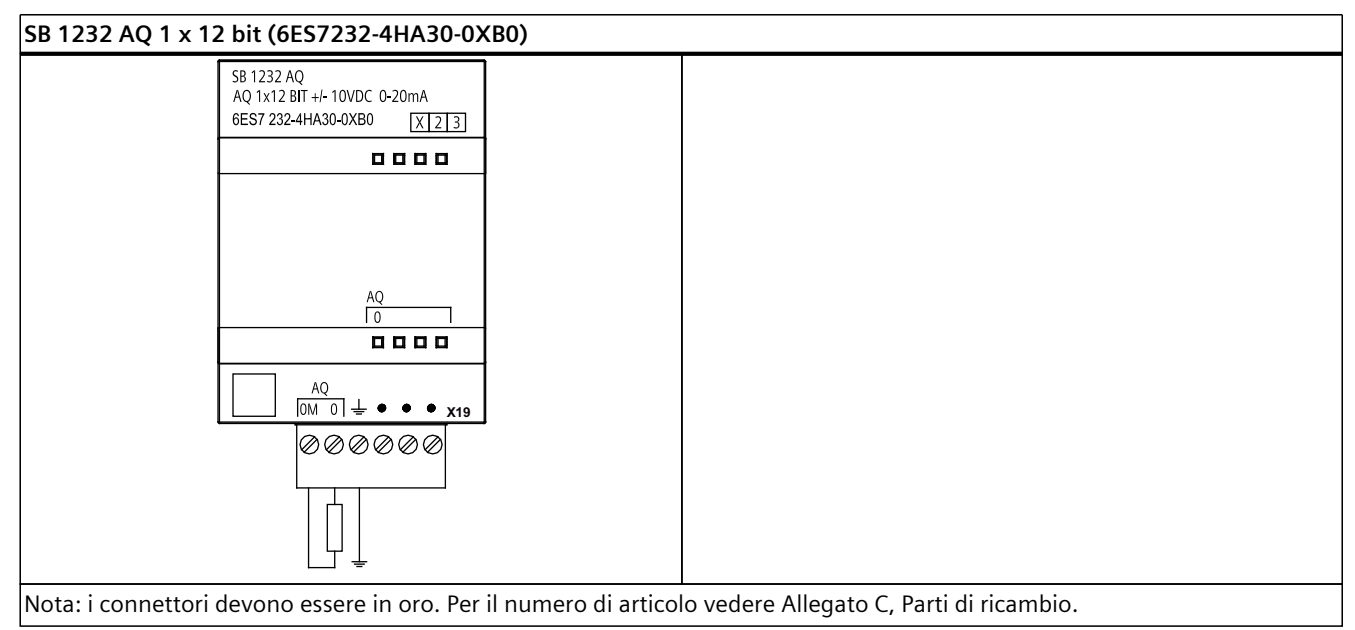

Tabella A-223 Disposizione dei piedini del connettore dell'SB 1232 AQ 1 x 12 bit (6ES7232-4HA30-0XB0)

| Piedino | X19 (oro)           |
|---------|---------------------|
| 1       | AQ 0M               |
| 2       | AQ 0                |
| 3       | Terra funzionale    |
| 4       | Nessun collegamento |
| 5       | Nessun collegamento |
| 6       | Nessun collegamento |

#### A.15.3 Campi di misura per ingressi e uscite analogici

#### A.15.3.1 Risposta a gradino degli ingressi analogici

Livellamento (media dei campioni) Tempo di integrazione 400 Hz (2,5 ms) 60 Hz (16,6 ms) 50 Hz (20 ms) 10 Hz (100 ms) Nessuno (1 ciclo): nessuna media 4,5 ms 18,7 ms 22,0 ms 102 ms Debole (4 cicli): 4 campioni 346 ms 10,6 ms 59,3 ms 70,8 ms Medio (16 cicli): 16 campioni 33,0 ms 208 ms 250 ms 1240 ms Forte (32 cicli): 32 campioni 408 ms 490 ms 2440 ms 63,0 ms Tempo di campionamento 0,156 ms 1,042 ms 1,250 ms 6,250 ms

Tabella A-224 Risposta a gradino (ms), 0 V ... 10 V misurata al 95%

# A.15.3.2 Tempo di campionamento e tempi di aggiornamento degli ingressi analogici

| Selezione       | Tempo di campionamento | Tempo di aggiornamento dell'SB |  |
|-----------------|------------------------|--------------------------------|--|
| 400 Hz (2,5 ms) | 0,156 ms               | 0,156 ms                       |  |
| 60 Hz (16,6 ms) | 1,042 ms               | 1,042 ms                       |  |
| 50 Hz (20 ms)   | 1,250 ms               | 1,25 ms                        |  |
| 10 Hz (100 ms)  | 6,250 ms               | 6,25 ms                        |  |

Tabella A-225 Tempo di campionamento e tempo di aggiornamento

# A.15.3.3 Campi di misura degli ingressi analogici per la tensione e la corrente (SB e SM)

| <b>D</b>         |                | · · · · · · · · · · · · · · · · · · · | $( \Box \Box \Box \Box \Box \Box \Box \Box \Box \Box \Box \Box \Box \Box \Box \Box \Box \Box \Box$ |
|------------------|----------------|---------------------------------------|----------------------------------------------------------------------------------------------------|
| Kannrecentazione | apali inarecci | analogici ner la                      |                                                                                                    |
| nuppicscinuzione |                | unulogici per lu                      |                                                                                                    |
|                  | 5 5            | J 1                                   | · · · · · · · · · · · · · · · · · · ·                                                              |

| Sistema  |                   | Campo di m | Campo di misura della tensione |          |          |                     |  |
|----------|-------------------|------------|--------------------------------|----------|----------|---------------------|--|
| Decimale | Esadecimale       | ±10 V      | ±5 V                           | ±2,5 V   | ±1,25 V  |                     |  |
| 32767    | 7FFF <sup>1</sup> | 11,851 V   | 5,926 V                        | 2,963 V  | 1,481 V  | Overflow            |  |
| 32512    | 7F00              |            |                                |          |          |                     |  |
| 32511    | 7EFF              | 11,759 V   | 5,879 V                        | 2,940 V  | 1,470 V  | Campo di overshoot  |  |
| 27649    | 6C01              |            |                                |          |          |                     |  |
| 27648    | 6C00              | 10 V       | 5 V                            | 2,5 V    | 1,250 V  | Campo nominale      |  |
| 20736    | 5100              | 7,5 V      | 3,75 V                         | 1,875 V  | 0,938 V  |                     |  |
| 1        | 1                 | 361,7 μV   | 180,8 μV                       | 90,4 μV  | 45,2 μV  |                     |  |
| 0        | 0                 | 0 V        | 0 V                            | 0 V      | 0 V      |                     |  |
| -1       | FFFF              |            |                                |          |          |                     |  |
| -20736   | AF00              | -7,5 V     | -3,75 V                        | -1,875 V | -0,938 V |                     |  |
| -27648   | 9400              | -10 V      | -5 V                           | -2,5 V   | -1,250 V |                     |  |
| -27649   | 93FF              |            |                                |          |          | Campo di undershoot |  |
| -32512   | 8100              | -11,759 V  | -5,879 V                       | -2,940 V | -1,470 V |                     |  |
| -32513   | 80FF              |            |                                |          |          | Underflow           |  |
| -32768   | 8000              | -11,851 V  | -5,926 V                       | -2,963 V | -1,481 V |                     |  |

<sup>1</sup> 7FFF viene restituito per uno dei seguenti motivi: overflow (come indicato nella tabella), prima che siano disponibili valori validi (ad es. subito dopo l'accensione) o se viene rilevata una rottura conduttore.

Tabella A-227 Rappresentazione degli ingressi analogici per la corrente (SB e SM)

| Sistema  |             | Campo di misura della corrente |            |                    |
|----------|-------------|--------------------------------|------------|--------------------|
| Decimale | Esadecimale | 0 mA 20 mA                     | 4 mA 20 mA |                    |
| 32767    | 7FFF        | > 23,52 mA                     | > 22,81 mA | Overflow           |
| 32511    | 7EFF        | 23,52 mA                       | 22,81 mA   | Campo di overshoot |
| 27649    | 6C01        |                                |            |                    |
| 27648    | 6C00        | 20 mA                          | 20 mA      | Campo nominale     |

<sup>1</sup> Il valore di rottura del conduttore 32767 (16#7FFF) viene restituito sempre indipendentemente dallo stato dell'allarme di rottura conduttore.

| Sistema            |             |            | Campo di misura del | la corrente                                                |
|--------------------|-------------|------------|---------------------|------------------------------------------------------------|
| Decimale           | Esadecimale | 0 mA 20 mA | 4 mA 20 mA          |                                                            |
| 20736              | 5100        | 15 mA      | 16 mA               | Campo nominale                                             |
| 1                  | 1           | 723,4 nA   | 4 mA + 578,7 nA     |                                                            |
| 0                  | 0           | 0 mA       | 4 mA                |                                                            |
| -1                 | FFFF        |            |                     | Campo di undershoot                                        |
| -4864              | ED00        | -3,52 mA   | 1,185 mA            |                                                            |
| 32767 <sup>1</sup> | 7FFF        |            | < 1,185 mA          | Rottura conduttore (4 20<br>mA) <mark>(Pagina 1128)</mark> |
| -32768             | 8000        | < -3,52 mA |                     | Underflow (0 20 mA)                                        |

<sup>1</sup> Il valore di rottura del conduttore 32767 (16#7FFF) viene restituito sempre indipendentemente dallo stato dell'allarme di rottura conduttore.

# A.15.3.4 Campi di misura delle uscite analogiche per tensione e corrente (SB e SM)

| Sistema  |             |                  | Campo della tensione di uscita |
|----------|-------------|------------------|--------------------------------|
| Decimale | Esadecimale | ±10 V            |                                |
| 32767    | 7FFF        | Vedere la nota 1 | Overflow                       |
| 32512    | 7F00        | Vedere la nota 1 |                                |
| 32511    | 7EFF        | 11,76 V          | Campo di overshoot             |
| 27649    | 6C01        |                  |                                |
| 27648    | 6C00        | 10 V             | Campo nominale                 |
| 20736    | 5100        | 7,5 V            |                                |
| 1        | 1           | 361,7 μ V        |                                |
| 0        | 0           | 0 V              |                                |
| -1       | FFFF        | -361,7 μ V       |                                |
| -20736   | AF00        | -7,5 V           |                                |
| -27648   | 9400        | -10 V            |                                |
| -27649   | 93FF        |                  | Campo di undershoot            |
| -32512   | 8100        | -11,76 V         |                                |
| -32513   | 80FF        | Vedere la nota 1 | Underflow                      |
| -32768   | 8000        | Vedere la nota 1 |                                |

Tabella A-228 Rappresentazione delle uscite analogiche per la tensione (SB e SM)

<sup>1</sup> In una condizione di overflow o underflow le uscite analogiche assumono il valore sostitutivo di STOP.

A.15 Signal board digitali (SB)

| Sistema  |             | Campo della corrente in uscita |                  |                                                |
|----------|-------------|--------------------------------|------------------|------------------------------------------------|
| Decimale | Esadecimale | 0 mA 20 mA                     | 4 mA 20 mA       |                                                |
| 32767    | 7FFF        | Vedere la nota 1               | Vedere la nota 1 | Overflow                                       |
| 32512    | 7F00        | Vedere la nota 1               | Vedere la nota 1 | _                                              |
| 32511    | 7EFF        | 23,52 mA                       | 22,81 mA         | Campo di overshoot                             |
| 27649    | 6C01        |                                |                  |                                                |
| 27648    | 6C00        | 20 mA                          | 20 mA            | Campo nominale                                 |
| 20736    | 5100        | 15 mA                          | 16 mA            |                                                |
| 1        | 1           | 723,4 nA                       | 4 mA + 578,7 nA  | _                                              |
| 0        | 0           | 0 mA                           | 4mA              | _                                              |
| -1       | FFFF        |                                | 4 mA 578,7 nA    | Campo di undershoot                            |
| -6912    | E500        |                                | 0 mA             |                                                |
| -6913    | E4FF        |                                |                  | Impossibile. Valore di uscita limitato a 0 mA. |
| -32512   | 8100        |                                |                  |                                                |
| -32513   | 80FF        | Vedere la nota 1               | Vedere la nota 1 | Underflow                                      |
| -32768   | 8000        | Vedere la nota 1               | Vedere la nota 1 |                                                |

Tabella A-229 Rappresentazione delle uscite analogiche per la corrente (SB e SM)

<sup>1</sup> In una condizione di overflow o underflow le uscite analogiche assumono il valore sostitutivo di STOP.

# A.15.4 Signal board per termocoppie (SB)

# A.15.4.1 Dati tecnici di SB 1231 1 ingresso analogico per termocoppie

NOTA

Per poter utilizzare questo SM, il firmware della CPU deve avere la versione V2.0 superiore.

Tabella A-230 Dati tecnici generali

| Dati tecnici                       | SB 1231 Al 1 x 16 bit per termocoppie |
|------------------------------------|---------------------------------------|
| Numero di articolo                 | 6ES7231-5QA30-0XB0                    |
| Dimensioni L x A x P (mm)          | 38 x 62 x 21                          |
| Peso                               | 35 grammi                             |
| Dissipazione di potenza            | 0,5 W                                 |
| Assorbimento di corrente (bus SM)  | 5 mA                                  |
| Assorbimento di corrente (24 V DC) | 20 mA                                 |

Tabella A-231 Ingressi analogici

| Dati tecnici                                                                                                    |             | SB 1231 Al 1x16 bit per termocoppie                                           |  |
|----------------------------------------------------------------------------------------------------|-------------|-------------------------------------------------------------------------------|--|
| Numero di ingressi                                                                                                    |             | 1                                                                             |  |
| Тіро                                                                                                    |             | TC flottante e mV                                                             |  |
| Campo<br>• Campo nominale (parola di dati)<br>• Overrange/underrange (parola di dati)<br>• Overflow/underflow (parola di dati) |             | Vedere la tabella di selezione dei filtri delle termocoppie (Pagina<br>1292). |  |
| Risoluzione                                                                                                    | Temperatura | 0,1° C/0,1° F                                                                 |  |
|                                                                                                    | Tensione    | 15 bit più segno                                                              |  |
| Tensione di resistenza                                                                                                    | max.        | ±35 V                                                                         |  |
| Filtraggio del rumore                                                                                                    |             | 85 dB per il filtro impostato<br>(10 Hz, 50 Hz, 60 Hz, 400 Hz)                |  |
| Reiezione in modo comune                                                                                                    |             | > 120 dB a 120 V AC                                                           |  |
| Impedenza                                                                                                    |             | ≥ 10 M Ω                                                                      |  |
| Precisione                                                                                                    |             | Vedere la tabella di selezione delle termocoppie (Pagina 1292).               |  |
| Ripetibilità                                                                                                    |             | ±0,05% FS                                                                     |  |
| Principio di misura                                                                                                    |             | Integrante                                                                    |  |
| Tempo di aggiornamento del modulo                                                                                              |             | Vedere la tabella di selezione dei filtri delle termocoppie (Pagina 1292).    |  |
| Errore di giunto freddo                                                                                                    |             | ±1,5° C                                                                       |  |
| Isolamento (tra il campo e i circuiti logici)                                                                                  |             | 707 V DC (test del tipo)                                                      |  |
| Lunghezza del cavo (metri)                                                                                                    |             | Max. 100 m fino al sensore                                                    |  |
| Resistenza dei condutte                                                                                                    | ori         | 100 Ω max.                                                                    |  |

Tabella A-232 Diagnostica

| Dati tecnici                       | SB 1231 Al 1 x 16 bit per termocoppie |
|------------------------------------|---------------------------------------|
| Overflow/underflow <sup>1</sup>    | Sì                                    |
| Rottura conduttore <sup>2, 3</sup> | Sì                                    |

<sup>1</sup> Gli allarmi di diagnostica per overflow e underflow vengono segnalati nei valori di dati analogici anche se sono stati disattivati nella configurazione del modulo.

<sup>2</sup> Se l'allarme di rottura conduttore è disattivato e si verifica un'interruzione nel cablaggio del sensore, il modulo può restituire valori random.

<sup>3</sup> Poiché il modulo effettua un test di rottura conduttore ogni 6 secondi, il tempo di aggiornamento aumenta di 9 ms per ciascun canale di abilitazione una volta ogni 6 secondi.

Il modulo di I/O analogici per termocoppie (TC) SM 1231 misura il valore della tensione collegata ai propri ingressi.

La signal board analogica per termocoppie SM 1231 misura il valore della tensione collegata ai propri ingressi. Il tipo di misura della temperatura può essere "Termocoppia" o "Tensione".

- "Termocoppia": il valore viene indicato in gradi moltiplicati per dieci (ad es. 25,3 gradi corrispondono al valore decimale 253).
- "Tensione": il valore di fondo scala del campo nominale è il valore decimale 27648.

# A.15.4.2 Funzionamento base di una termocoppia

Le termocoppie si formano ogni volta che due metalli diversi vengono collegati elettricamente generando una tensione proporzionale alla temperatura del punto di giunzione. Si tratta di una tensione molto piccola per cui un microvolt può corrispondere a molti gradi. Il rilevamento della temperatura mediante termocoppia prevede la misura della tensione della termocoppia, la compensazione dei giunti supplementari e la linearizzazione del risultato.

Quando si collega una termocoppia al modulo di I/O SM 1231, i due fili di metallo diverso vengono collegati al connettore di segnale del modulo. Il punto in cui i due fili si toccano costituisce il sensore della termocoppia.

Altre due termocoppie si formano nel punto in cui i due fili di metallo diverso si collegano al connettore di segnale. La temperatura del connettore genera una tensione che viene sommata a quella del sensore. Se la tensione non viene compensata la temperatura rilevata si discosta da quella del sensore.

Per compensare il connettore della termocoppia si effettua quindi una compensazione dei giunti freddi. Le tabelle relative alle termocoppie sono basate su una temperatura di riferimento dei giunti che generalmente è pari a 0 gradi Celsius. La compensazione dei giunti freddi dell'unità compensa il connettore a zero gradi Celsius e corregge la tensione sommata dalle termocoppie del connettore. La temperatura dell'unità viene misurata internamente e convertita in un valore che viene sommato alla conversione del sensore. La conversione corretta del sensore viene infine linearizzata mediante le tabelle delle termocoppie.

Per garantire un funzionamento ottimale della compensazione dei giunti freddi è necessario collocare il modulo in un ambiente termicamente stabile. Le variazioni lente (inferiori a 0,1 °C/minuto) con il modulo a temperatura ambiente vengono compensate correttamente entro le specifiche del modulo. Anche il passaggio di aria attraverso il modulo causa errori di compensazione dei giunti freddi.

Per ottenere una migliore compensazione degli errori si può utilizzare un blocco isotermico esterno. Il modulo per termocoppie consente di utilizzare un blocco con riferimento a 0  $^{\circ}$ C o 50  $^{\circ}$ C.

#### Tabella di selezione di SB 1231 per termocoppie

La seguente tabella riporta i campi e la precisione dei tipi di termocoppie utilizzabili con la signal board per termocoppie SB 1231.

| Тіро          | Valore mini-<br>mo di under-<br>range <sup>1</sup> | Limite infe-<br>riore del<br>campo no-<br>minale | Limite su-<br>periore del<br>campo no-<br>minale | Valore mas-<br>simo di over-<br>range <sup>2</sup> | Precisione<br>campo normale <sup>3,</sup><br><sup>4</sup> @ 25 °C | Precisione cam-<br>po normale <sup>1, 2, 6</sup><br>-20 °C 60 °C |
|---------------|----------------------------------------------------|--------------------------------------------------|--------------------------------------------------|----------------------------------------------------|-------------------------------------------------------------------|------------------------------------------------------------------|
| J             | -210,0 °C                                          | -150,0 °C                                        | 1200,0 °C                                        | 1450,0 °C                                          | ±0,3 °C                                                           | ±0,6 °C                                                          |
|               | -346,0 °F                                          | -238,0 °F                                        | 2192,0 °F                                        | 2642,0 °F                                          | ±0,5 °F                                                           | ±1,1 °F                                                          |
| К             | -270,0 °C                                          | -200,0 °C                                        | 1372,0 °C                                        | 1622,0 °C                                          | ±0,4 °C                                                           | ±1,0 °C                                                          |
|               | -454,0 °F                                          | -328,0 °F                                        | 2501,6 °F                                        | 2951,6 °F                                          | ±0,7 °F                                                           | ±1,8 °F                                                          |
| Т             | -270,0 °C                                          | -200,0 °C                                        | 400,0 °C                                         | 540,0 °C                                           | ±0,5 °C                                                           | ±1,0 °C                                                          |
|               | -454,0 °F                                          | -328,0 °F                                        | 752,0 °F                                         | 1004,0 °F                                          | ±0,9 °F                                                           | ±1,8 °F                                                          |
| E             | -270,0 °C                                          | -200,0 °C                                        | 1000,0 °C                                        | 1200,0 °C                                          | ±0,3 ℃                                                            | ±0,6 °C                                                          |
|               | -454,0 °F                                          | -328,0 °F                                        | 1832,0 °F                                        | 2192,0 °F                                          | ±0,5 °F                                                           | ±1,1 °F                                                          |
| R & S         | -50,0 °C                                           | 100,0 °C                                         | 1768,0 °C                                        | 2019,0 °C                                          | ±1,0 °C                                                           | ±2,5 °C                                                          |
|               | -58,0 °C                                           | 212,0 °F                                         | 3214,4 °F                                        | 3276,6 °F ⁵                                        | ±1,8 °F                                                           | ±4,5 °F                                                          |
| В             | 0,0 °C                                             | 200,0 °C                                         | 800,0 °C                                         |                                                    | ±2,0 °C                                                           | ±2,5 °C                                                          |
|               | 32,0 °F                                            | 392,0 °F                                         | 1472,0 °F                                        |                                                    | ±3,6 °F                                                           | ±4,5 °F                                                          |
|               |                                                    | 800,0 °C                                         | 1820,0 °C                                        | 1820,0 °C                                          | ±1,0 °C                                                           | ±2,3 °C                                                          |
|               |                                                    | 1472,0 °F                                        | 3276,6 °F 5                                      | 3276,6 °F 5                                        | ±1,8 °F                                                           | ±4,1 °F                                                          |
| N             | -270,0 °C                                          | -200,0 °C                                        | 1300,0 °C                                        | 1550,0 °C                                          | ±1,0 °C                                                           | ±1,6 °C                                                          |
|               | -454,0 °F                                          | -328,0 °F                                        | 2372,0 °F                                        | 2822,0 °F                                          | ±1,8 °F                                                           | ±2,9 °F                                                          |
| С             | 0,0 °C                                             | 100,0 °C                                         | 2315,0 °C                                        | 2500,0 °C                                          | ±0,7 °C                                                           | ±2,7 °C                                                          |
|               | 32,0 °F                                            | 212,0 °F                                         | 3276,6 °F <sup>5</sup>                           | 3276,6 °F 5                                        | ±1,3 °F                                                           | ±4,9 °F                                                          |
| TXK/XK        | -200,0 °C                                          | -150,0 °C                                        | 800,0 °C                                         | 1050,0 °C                                          | ±0,6 ℃                                                            | ±1,2 °C                                                          |
| (L)           | -328,0 °F                                          | 302,0 °F                                         | 1472,0 °F                                        | 1922,0 °F                                          | ±1,1 °F                                                           | ±2,2 °F                                                          |
| Tensio-<br>ne | -32512                                             | -27648<br>-80mV                                  | 27648<br>80mV                                    | 32511                                              | ±0,05%                                                            | ±0,1%                                                            |

Tabella A-233 Tabella di selezione delle termocoppie

<sup>1</sup> I valori delle termocoppie inferiori al limite minimo del campo vengono specificati come -32768.

<sup>2</sup> I valori delle termocoppie superiori al limite massimo del campo vengono specificati come 32767.

<sup>3</sup> L'errore interno di giunto freddo è di ±1,5 °C per tutti i campi. e va sommato all'errore indicato nella tabella. Per rispettare questa specifica il modulo richiede un tempo di riscaldamento minimo di 30 minuti.

<sup>4</sup> In presenza di radio frequenza irradiata compresa tra 970 MHz e 990 MHz la precisione dell'SM 1231 AI 4 x 16 bit TC si può ridurre.

- <sup>5</sup> Limite inferiore di 3276,6 °F con rilevamento °F
- <sup>6</sup> L'errore di compensazione del giunto freddo non è stato definito per le temperature ambiente inferiori a 0 °C e può superare il valore specificato.

#### A.15 Signal board digitali (SB)

| Frequenza di reiezione (Hz) | Tempo di integrazione (ms) | Tempo di aggiornamento sulla signal board (secon-<br>di) |
|-----------------------------|----------------------------|----------------------------------------------------------|
| 10                          | 100                        | 0,306                                                    |
| 50                          | 20                         | 0,066                                                    |
| 60                          | 16,67                      | 0,056                                                    |
| 400 <sup>1</sup>            | 10                         | 0,036                                                    |

Tabella A-234 Tabella di selezione dei filtri delle termocoppie per SB 1231

Per mantenere risoluzione e precisione del modulo quando è selezionata la reiezione di 400 Hz il tempo di integrazione è di 10 ms. Effettuando questa selezione viene filtrato anche il rumore a 100 Hz e 200 Hz.

Per la misura delle termocoppie si raccomanda di utilizzare un tempo di integrazione di 100 ms. Tempi di integrazione inferiori aumenterebbero l'errore di ripetibilità delle letture della temperatura.

#### NOTA

Una volta collegata l'alimentazione il modulo esegue la calibrazione interna del convertitore analogico-digitale. Durante questo periodo di tempo il modulo restituisce il valore 32767 in tutti i canali finché i canali non hanno dati validi. Nel programma utente può essere necessario tener conto di questo tempo di inizializzazione. Poiché la configurazione del modulo può incidere sulla durata del tempo di inizializzazione è opportuno verificare il comportamento o il modulo nella configurazione. Se necessario è possibile includere un circuito logico nel programma utente per adattare il tempo di inizializzazione del modulo. È possibile implementare questa logica utilizzando una lettura in polling nell'"OB di avviamento" che blocca l'istruzione fino al termine dell'inizializzazione. È necessario implementare la lettura in polling utilizzando l'accesso immediato. Se il valore della lettura in polling della termocoppia è 32767, è necessario ripetere la lettura finché il valore non cambia. Questo perché per ogni modulo, il polling deve essere eseguito solo per il punto di ingresso utilizzato con il numero più alto (gli ingressi del modulo vengono inizializzati in ordine da 0 a 7).

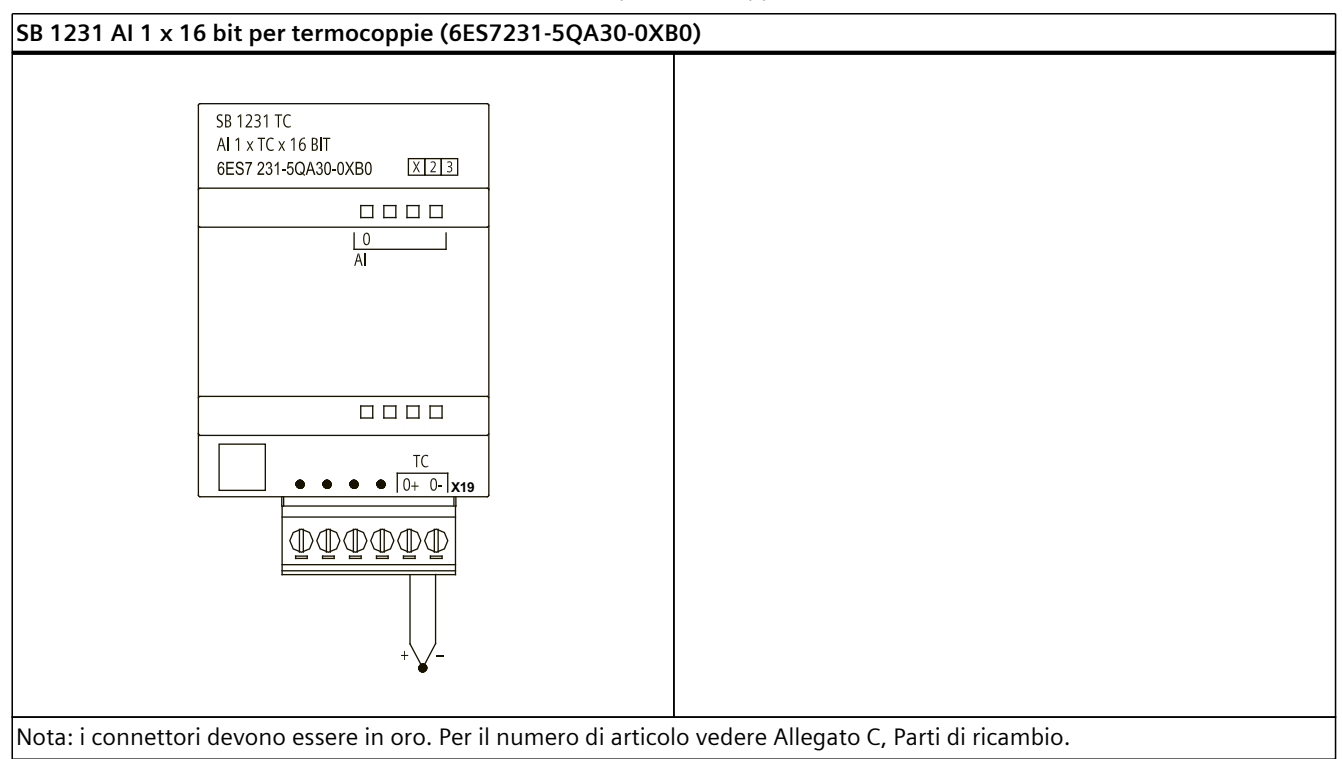

Tabella A-235 Schema elettrico dell'SB 1231 AI 1 x 16 bit per termocoppie

Tabella A-236 Disposizione dei piedini del connettore dell'SB 1231 Al 1 x 16 bit per termocoppie (6ES7231-5QA30-0XB0)

| Piedino | X19 (oro)           |
|---------|---------------------|
| 1       | Nessun collegamento |
| 2       | Nessun collegamento |
| 3       | Nessun collegamento |
| 4       | Nessun collegamento |
| 5       | AI 0- /TC           |
| 6       | AI 0+ /TC           |

# A.15.5 Signal board per RTD (SB)

#### A.15.5.1 Dati tecnici di SB 1231 1 ingresso analogico per RTD

#### NOTA

Per poter utilizzare questo SM, il firmware della CPU deve avere la versione V2.0 superiore.

#### A.15 Signal board digitali (SB)

#### Tabella A-237 Dati tecnici generali

| Dati tecnici                       | SB 1231 AI 1 x 16 bit per RTD |
|------------------------------------|-------------------------------|
| Numero di articolo                 | 6ES7231-5PA30-0XB0            |
| Dimensioni L x A x P (mm)          | 38 x 62 x 2                   |
| Peso                               | 35 grammi                     |
| Dissipazione di potenza            | 0,7 W                         |
| Assorbimento di corrente (bus SM)  | 5 mA                          |
| Assorbimento di corrente (24 V DC) | 25 mA                         |

#### Tabella A-238 Ingressi analogici

| Dati tecnici                                                                                                    |             | SB 1231 Al 1 x 16 bit per RTD                         |
|----------------------------------------------------------------------------------------------------|-------------|-------------------------------------------------------|
| Numero di ingressi                                                                                                    |             | 1                                                     |
| Тіро                                                                                                    |             | RTD e Ohm riferiti al modulo                          |
| Campo<br>• Campo nominale (parola di dati)<br>• Overrange/underrange (parola di dati)<br>• Overflow/underflow (parola di dati) |             | Vedere le tabelle di selezione <u>(Pagina 1298)</u> . |
| Risoluzione                                                                                                    | Temperatura | 0,1 °C/0,1 °F                                         |
|                                                                                                    | Tensione    |                                                       |
| Tensione di resistenza max.                                                                                                    |             | ±35 V                                                 |
| Filtraggio del rumore                                                                                                    |             | 85 dB (10 Hz, 50 Hz, 60 Hz, 400 Hz)                   |
| Reiezione in modo comune                                                                                                    |             | > 120 dB                                              |
| Impedenza                                                                                                    |             | ≥ 10 MΩ                                               |
| Precisione                                                                                                    |             | Vedere le tabelle di selezione (Pagina 1298).         |
| Ripetibilità                                                                                                    |             | ±0,05% FS                                             |
| Dissipazione max. sensore                                                                                                    |             | 0,5 m W                                               |
| Principio di misura                                                                                                    |             | Integrante                                            |
| Tempo di aggiornamento del modulo                                                                                              |             | Vedere le tabelle di selezione (Pagina 1298).         |
| Isolamento (tra il campo e i circuiti logici)                                                                                  |             | 707 V DC (test del tipo)                              |
| Lunghezza del cavo (metri)                                                                                                    |             | Max. 100 m fino al sensore                            |
| Resistenza dei conduttori                                                                                                    |             | 20 Ω, 2,7 per 10 Ω RTD max.                           |

#### Tabella A-239 Diagnostica

| Dati tecnici                       | SB 1231 AI 1 x 16 bit per RTD |
|------------------------------------|-------------------------------|
| Overflow/underflow <sup>1, 2</sup> | Sì                            |
| Rottura conduttore <sup>3</sup>    | Sì                            |

<sup>1</sup> Gli allarmi di diagnostica per overflow e underflow vengono segnalati nei valori di dati analogici anche se sono stati disattivati nella configurazione del modulo.

<sup>2</sup> Il rilevamento dell'underflow non è mai abilitato per i campi di resistenza.

<sup>3</sup> Se l'allarme di rottura conduttore è disattivato e si verifica un'interruzione nel cablaggio del sensore, il modulo può restituire valori random.
La signal board analogica per sensore RTD SM 1231 misura il valore della resistenza collegata ai propri ingressi. Il tipo di misura può essere "Resistenza" o "Resistenza termica".

- "Resistenza": il valore di fondo scala del campo nominale è il valore decimale 27648.
- "Resistenza termica": il valore viene indicato in gradi moltiplicati per dieci (ad es. 25,3 gradi corrispondono al valore decimale 253). I valori del campo "clima" vengono indicati in gradi moltiplicati per cento (ad es. 25,34 gradi corrispondono al valore decimale 2534).

La signal board per sensore RTD SM 1231 consente di effettuare misure mediante collegamenti a 2, 3 e 4 fili alla resistenza del sensore.

SB 1231 AI 1 x 16 bit RTD (6ES7231-5PA30-0XB0) SB 1231 RTD 1) Ingresso loopback inutilizzato dell'RTD AI 1 x RTD x 16 BIT 2 RTD a 2 fili 6ES7 231-5PA30-0XB0 X 2 3 M+ M- I+ I. M+ M-1+ ŀ (3) RTD a 3 fili (4) RTD a 4 fili 0 | Al  $\bigcirc$ M+ M-1+ RTD • M+ M- I+ I- x19 OOOOO1

Tabella A-240 Schema elettrico di SB 1231 Al 1 x 16 bit per RTD

Nota: i connettori devono essere in oro. Per il numero di articolo vedere Allegato C, Parti di ricambio.

Tabella A-241 Disposizione dei piedini del connettore dell'SB 1231 Al 1 x 16 bit RTD (6ES7231-5PA30-0XB0)

| Piedino | X19 (oro)           |
|---------|---------------------|
| 1       | Nessun collegamento |
| 2       | Nessun collegamento |
| 3       | AI 0 M+ /RTD        |
| 4       | AI O M- /RTD        |
| 5       | AI 0 I+ /RTD        |
| 6       | AI O I- /RTD        |

A.15 Signal board digitali (SB)

# A.15.5.2 Tabelle di selezione dell'RTD per SB 1231

| Coefficiente di<br>temperatura | Tipo di RTD  | Sotto il limite<br>minimo del<br>campo <sup>1</sup> | Limite infe-<br>riore del cam-<br>po nominale | Limite supe-<br>riore del<br>campo nomi-<br>nale | Sopra il<br>limite massi-<br>mo del cam-<br>po <sup>2</sup> | Precisione del<br>campo norma-<br>le a 25 ℃ | Precisione del<br>campo norma-<br>le da -20°C a 60<br>°C |
|--------------------------------|--------------|-----------------------------------------------------|-----------------------------------------------|--------------------------------------------------|-------------------------------------------------------------|---------------------------------------------|----------------------------------------------------------|
| Pt 0,003850                    | Pt 100 clima | -145,00 ℃                                           | -120,00 ℃                                     | -145,00 ℃                                        | -155,00 °C                                                  | ±0,20 °C                                    | ±0,40 °C                                                 |
| ITS90<br>DIN EN 60751          | Pt 10        | -243,0 °C                                           | -200,0 °C                                     | 850,0 °C                                         | 1000,0 °C                                                   | ±1,0 °C                                     | ±2,0 °C                                                  |
|                                | Pt 50        | -243,0 °C                                           | -200,0 °C                                     | 850,0 °C                                         | 1000,0 °C                                                   | ±0,5 °C                                     | ±1,0 °C                                                  |
|                                | Pt 100       |                                                     |                                               |                                                  |                                                             |                                             |                                                          |
|                                | Pt 200       |                                                     |                                               |                                                  |                                                             |                                             |                                                          |
|                                | Pt 500       |                                                     |                                               |                                                  |                                                             |                                             |                                                          |
|                                | Pt 1000      |                                                     |                                               |                                                  |                                                             |                                             |                                                          |
| Pt 0,003902                    | Pt 100       | -243,0 °C                                           | -200,0 °C                                     | 850,0 °C                                         | 1000,0 °C                                                   | ± 0,5 °C                                    | ±1,0 °C                                                  |
| Pt 0,003916<br>Pt 0,003920     | Pt 200       |                                                     |                                               |                                                  |                                                             |                                             |                                                          |
| 1 1 0,003320                   | Pt 500       |                                                     |                                               |                                                  |                                                             |                                             |                                                          |
|                                | Pt 1000      |                                                     |                                               |                                                  |                                                             |                                             |                                                          |
| Pt 0,003910                    | Pt 10        | -273,2 °C                                           | -240,0 °C                                     | 1100,0 °C                                        | 1295 °C                                                     | ±1,0 °C                                     | ±2,0 °C                                                  |
|                                | Pt 50        | -273,2 °C                                           | -240,0 °C                                     | 1100,0 °C                                        | 1295 °C                                                     | ±0,8 °C                                     | ±1,6 °C                                                  |
|                                | Pt 100       |                                                     |                                               |                                                  |                                                             |                                             |                                                          |
|                                | Pt 500       |                                                     |                                               |                                                  |                                                             |                                             |                                                          |
| Ni 0,006720                    | Ni 100       | -105,0 °C<br>-                                      | -60,0 °C                                      | 250,0 °C                                         | 295,0 °C                                                    | ±0,5 °C                                     | ±1,0 °C                                                  |
| Ni 0,006180                    | Ni 120       |                                                     |                                               |                                                  |                                                             |                                             |                                                          |
|                                | Ni 200       |                                                     |                                               |                                                  |                                                             |                                             |                                                          |
|                                | Ni 500       |                                                     |                                               |                                                  |                                                             |                                             |                                                          |
|                                | Ni 1000      |                                                     |                                               |                                                  |                                                             |                                             |                                                          |
| LG-Ni 0,005000                 | LG-Ni 1000   | -105,0 °C                                           | -60,0 °C                                      | 250,0 °C                                         | 295,0 °C                                                    | ±0,5 °C                                     | ±1,0 °C                                                  |
| Ni 0,006170                    | Ni 100       | -105,0 °C                                           | -60,0 °C                                      | 180,0 °C                                         | 212,4 °C                                                    | ±0,5 °C                                     | ±1,0 °C                                                  |
| Cu 0,004270                    | Cu 10        | -240,0 °C                                           | -200,0 °C                                     | 260,0 °C                                         | 312,0 °C                                                    | ±1,0 °                                      | ±2,0 °C                                                  |
| Cu 0,004260                    | Cu 10        | -60,0 °C                                            | -50,0 °C                                      | 200,0 °C                                         | 240,0 °C                                                    | ±1,0 °C                                     | ±2,0 °C                                                  |
|                                | Cu 50        | -60,0 °C                                            | -50,0 °C                                      | 200,0 °C                                         | 240,0 °C                                                    | ±0,6 ℃                                      | ±1,2 ℃                                                   |
|                                | Cu 100       |                                                     |                                               |                                                  |                                                             |                                             |                                                          |
| Cu 0,004280                    | Cu 10        | -240,0 °C                                           | -200,0 °C                                     | 200,0 °C                                         | 240,0 °C                                                    | ±1,0 °C                                     | ±2,0 °C                                                  |
|                                | Cu 50        | -240,0 °C                                           | -200,0 °C                                     | 200,0 °C                                         | 240,0 °C                                                    | ±0,7 °C                                     | ±1,4 °C                                                  |
|                                | Cu 100       |                                                     |                                               |                                                  |                                                             |                                             |                                                          |

Tabella A-242 Campi e precisione dei diversi sensori supportati dalle unità RTD

<sup>1</sup> I valori delle termocoppie inferiori al valoo minimo di underrange vengono specificati come -32768.

<sup>2</sup> I valori RTD superiori al valore massimo di overrange vengono specificati come +32768.

| Campo | Sotto il limite<br>minimo del cam-<br>po | Limite inferiore<br>del campo nomi-<br>nale | Limite superiore<br>del campo nomina-<br>le | Sopra il limite<br>massimo del<br>campo <sup>1</sup> | Precisione del<br>campo normale<br>a 25 °C | Precisione del<br>campo normale<br>da -20°C a 60 ℃ |
|-------|------------------------------------------|---------------------------------------------|---------------------------------------------|------------------------------------------------------|--------------------------------------------|----------------------------------------------------|
| 150 Ω | n/d                                      | 0 (0 Ω)                                     | 27648 (150 Ω)                               | 176,383 Ω                                            | ±0,05%                                     | ±0,1%                                              |
| 300 Ω | n/d                                      | 0 (0 Ω)                                     | 27648 (300 Ω)                               | 352,767 Ω                                            | ±0,05%                                     | ±0,1%                                              |
| 600 Ω | n/d                                      | 0 (0 Ω)                                     | 27648 (600 Ω)                               | 705,534 Ω                                            | ±0,05%                                     | ±0,1%                                              |

#### Tabella A-243 Resistenza

<sup>1</sup> I valori di resistenza superiori al valore massimo di overrange vengono specificati come 32767.

#### NOTA

Se il sensore non è collegato il modulo segnala 32767 nei canali attivi. Se è attivo anche il rilevamento di rottura del conduttore gli appositi LED rossi del modulo lampeggiano. Nei sensori RTD da 10  $\Omega$  la precisione migliore viene ottenuta utilizzando collegamenti a 4 fili. Nella modalità a 2 fili la resistenza dei conduttori causa un errore nella lettura del sensore e non garantisce la precisione massima.

Tabella A-244 Riduzione del rumore e tempi di aggiornamento per le unità RTD

| Frequenza di reiezione | Tempo di inte-<br>grazione | Modulo a 4/2 fili e a 1 canale<br>Tempo di aggiornamento (secondi) | Modulo a 3 fili e a 1 canale<br>Tempo di aggiornamento (secondi) |
|------------------------|----------------------------|--------------------------------------------------------------------|------------------------------------------------------------------|
| 400 Hz (2,5 ms)        | 10 ms <sup>1</sup>         | 0,036                                                              | 0,071                                                            |
| 60 Hz (16,6 ms)        | 16,67 ms                   | 0,056                                                              | 0,111                                                            |
| 50 Hz (20 ms)          | 20 ms                      | 0,066                                                              | 1,086                                                            |
| 10 Hz (100 ms)         | 100 ms                     | 0,306                                                              | 0,611                                                            |

<sup>1</sup> Per mantenere risoluzione e precisione del modulo quando è selezionata la reiezione di 400 Hz il tempo di integrazione è di 10 ms. Effettuando questa selezione viene filtrato anche il rumore a 100 Hz e 200 Hz.

## ΝΟΤΑ

Una volta collegata l'alimentazione il modulo esegue la calibrazione interna del convertitore analogico-digitale. Durante questo periodo di tempo restituisce il valore 32767 in tutti i canali finché i canali non hanno dati validi. Nel programma utente può essere necessario tener conto di questo tempo di inizializzazione. Poiché la configurazione del modulo può variare la durata del tempo di inizializzazione è opportuno verificarne il comportamento o il modulo nella configurazione. Se necessario, è possibile includere un circuito logico nel programma utente per adattare il tempo di inizializzazione del modulo.

È possibile implementare questa logica utilizzando una lettura in polling nell'"OB di avviamento" che blocca l'istruzione fino al termine dell'inizializzazione. È necessario implementare la lettura in polling utilizzando l'accesso immediato. Se il valore della lettura in polling dell'RTD è 32767, è necessario ripetera la lettura finché il valore non cambia. Questo perché per ogni modulo, il polling deve essere eseguito solo per il punto di ingresso utilizzato con il numero più alto (gli ingressi del modulo vengono inizializzati in ordine da 0 a 7).

# A.16 BB 1297 Scheda di batteria

## BB 1297 Scheda di batteria

La scheda di batteria BB 1297 S7-1200 è stata progettata per il backup a lungo termine dell'orologio hardware. Può essere inserita nello slot per signal board della CPU S7-1200 (dal firmware 3.0 in poi). La BB 1297 deve essere aggiunta alla configurazione dei dispositivi e per far sì che sia funzionale occorre caricare la configurazione hardware nella CPU. La batteria (tipo CR1025) non è in dotazione alla BB 1297 e deve essere acquistata a parte.

#### NOTA

La BB 1297 è stata progettata meccanicamente per CPU con firmware dalla versione 3.0 in poi.

Non utilizzare la BB 1297 con versioni precedenti di CPU in quanto il connettore della BB 1297 non si inserirebbe nella CPU.

## AVVERTENZA

Rischi derivanti dal montaggio o dal collegamento di una batteria non specificata nella scheda di batteria BB 1297

L'installazione nella scheda di batteria 1297 di una batteria diversa da quella specificata o il suo collegamento al circuito possono provocare incendi, danni ai componenti e un funzionamento imprevedibile dei macchinari.

Per il backup a lungo termine dell'orologio hardware utilizzare solo la batteria CR1025 specificata.

L'incendio o il funzionamento imprevedibile dei macchinari possono causare la morte o gravi lesioni alle persone e danni alle cose.

| Dati tecnici                       | BB 1297 Scheda di batteria                                                                                  |
|------------------------------------|----------------------------------------------------------------------------------------------------|
| Numero di articolo                 | 6ES7297-0AX30-0XA0                                                                                          |
| Dimensioni L x A x P (mm)          | 38 x 62 x 21                                                                                                |
| Peso                               | 28 grammi                                                                                                   |
| Dissipazione di potenza            | 0,5 W                                                                                                    |
| Assorbimento di corrente (bus SM)  | 11 mA                                                                                                    |
| Assorbimento di corrente (24 V DC) | Nessuno                                                                                                    |
| Batteria (non in dotazione)        | BB 1297 Scheda di batteria                                                                                  |
| Tempo di mantenimento              | Circa 1 anno                                                                                                |
| Tipo di batteria                   | CR1025 Consultare Installazione o sostituzione di una batteria nella scheda di batteria BB 1297 (Pagina 50) |
| Tensione nominale                  | 3 V                                                                                                    |
| Capacità nominale                  | 30 mAH min.                                                                                                 |

Tabella A-245 Dati tecnici generali

| Diagnostica                              | BB 1297 Scheda di batteria                                                                                                    |
|------------------------------------------|----------------------------------------------------------------------------------------------------|
| Livello critico della batteria           | < 2,5 V                                                                                                    |
| Diagnostica della batteria               | <ul> <li>Indicatore di bassa tensione:</li> <li>Una bassa tensione della batteria provoca l'accensione del<br/>led CPU MAINT con la luce ambra sempre accesa.</li> <li>Evento di buffer di diagnostica: 16#06:2700 "Necessaria<br/>manutenzione sottomodulo: almeno una batteria esaurita<br/>(BATTF)"</li> </ul> |
| Stato della batteria                     | È disponibile un bit di stato della batteria<br>0 = batteria OK<br>1 = batteria scarica                                                                                                    |
| Aggiornamento dello stato della batteria | Lo stato della batteria viene aggiornato all'accensione e in se-<br>guito una volta al giorno quando la CPU è in RUN.                                                                                                    |

Tabella A-246 Schema di inserimento della scheda di batteria BB 1297

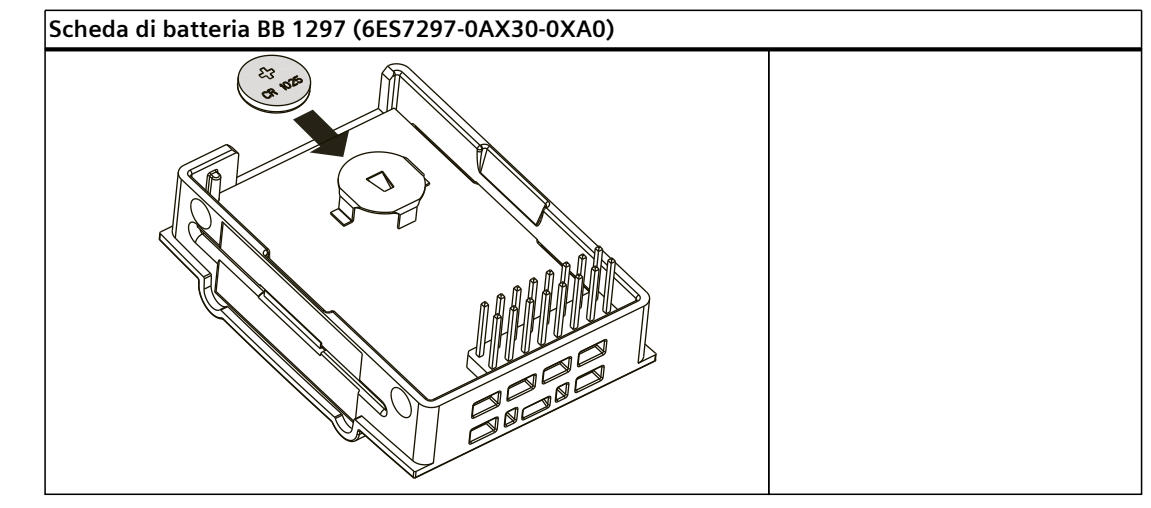

# A.17 Interfacce di comunicazione

# A.17.1 PROFIBUS

# A.17.1.1 SLAVE PROFIBUS DP CM 1242-5

Tabella A-247 Dati tecnici del CM 1242-5

| Dati tecnici                                                                                                    |                                                               |
|----------------------------------------------------------------------------------------------------|---------------------------------------------------------------|
| Numero di articolo                                                                                                    | 6GK7242-5DX30-0XE0                                            |
| Interfacce                                                                                                    |                                                               |
| Collegamento a PROFIBUS                                                                                                    | Connettore femmina sub D a 9 piedini                          |
| Massimo assorbimento di corrente dell'interfaccia PROFIBUS in caso di collegamento di componenti di rete (ad es. di una rete ottica) | 15 mA a 5 V (solo per la terminazione del bus) * <sup>)</sup> |

#### Dati tecnici

# A.17 Interfacce di comunicazione

| Dati tecnici                                                                                                    |                                                                                                |  |  |  |
|----------------------------------------------------------------------------------------------------|------------------------------------------------------------------------------------------------|--|--|--|
| Condizioni ambiente consentite                                                                                                    |                                                                                                |  |  |  |
| <ul> <li>Temperatura ambiente</li> <li>durante l'immagazzinaggio</li> <li>durante il trasporto</li> <li>durante il funzionamento in posizione verticale (guida DIN orizzontale)</li> <li>durante il funzionamento in posizione orizzontale (guida DIN verticale)</li> </ul> | <ul> <li>-40 °C 70 °C</li> <li>-40 °C 70 °C</li> <li>0 °C 55 °C</li> <li>0 °C 45 °C</li> </ul> |  |  |  |
| Umidità relativa a 25 °C durante il funzionamento, senza con-<br>densazione, massima                                                                                                    | 95 %                                                                                           |  |  |  |
| Grado di protezione                                                                                                    | IP20                                                                                           |  |  |  |
| Alimentazione, assorbimento di corrente e dissipazione di                                                                                                    | potenza                                                                                        |  |  |  |
| Tipo di alimentazione                                                                                                    | DC                                                                                             |  |  |  |
| Alimentazione dal bus backplane                                                                                                    | 5V                                                                                             |  |  |  |
| Corrente assorbita (generalmente)                                                                                                    | 150 mA                                                                                         |  |  |  |
| Dissipazione di potenza effettiva (generalmente)                                                                                                    | 0,75 W                                                                                         |  |  |  |
| lsolamento elettrico<br>• tra l'interfaccia PROFIBUS e la terra<br>• tra l'interfaccia PROFIBUS e il circuito interno                                                                                                    | 710 V DC per 1 minuto                                                                          |  |  |  |
| Dimensioni e peso                                                                                                    |                                                                                                |  |  |  |
| <ul><li>Larghezza</li><li>Altezza</li><li>Profondità</li></ul>                                                                                                    | <ul> <li>30 mm</li> <li>100 mm</li> <li>75 mm</li> </ul>                                       |  |  |  |
| Peso<br>Peso netto<br>Peso incluso l'imballaggio                                                                                                    | <ul> <li>115 g</li> <li>152 g</li> </ul>                                                       |  |  |  |

# A.17.1.2 Piedinatura del connettore sub D del CM 1242-5

# Interfaccia PROFIBUS

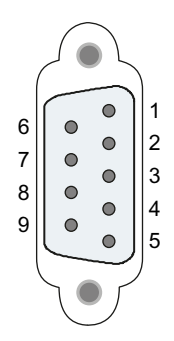

Tabella A-248 Piedinatura della presa sub D

| Piedino | Descrizione                                          | Piedino            | Descrizione               |
|---------|------------------------------------------------------|--------------------|---------------------------|
| 1       | - non utilizzato -                                   | 6                  | P5V2: alimentazione a +5V |
| 2       | - non utilizzato -                                   | 7                  | - non utilizzato -        |
| 3       | RxD/TxD-P: linea dati B                              | 8                  | RxD/TxD-N: linea dati A   |
| 4       | RTS                                                  | 9                  | - non utilizzato -        |
| 5       | M5V2: potenziale di riferimento dati (terra<br>DGND) | Alloggiamen-<br>to | Connettore di terra       |

# A.17.1.3 Master PROFIBUS DP CM 1243-5

Tabella A-249 Dati tecnici del CM 1243-5

| Dati tecnici                                                                                                    |                                                                                                |  |  |
|----------------------------------------------------------------------------------------------------|------------------------------------------------------------------------------------------------|--|--|
| Numero di articolo                                                                                                    | 6GK7243-5DX30-0XE0                                                                             |  |  |
| Interfacce                                                                                                    |                                                                                                |  |  |
| Collegamento a PROFIBUS                                                                                                    | Connettore femmina sub D a 9 piedini                                                           |  |  |
| Massimo assorbimento di corrente dell'interfaccia<br>PROFIBUS in caso di collegamento di componenti di<br>rete (ad es. di una rete ottica)                                                                                                    | 15 mA a 5 V (solo per la terminazione del bus) *)                                              |  |  |
| Condizioni ambiente consentite                                                                                                    |                                                                                                |  |  |
| <ul> <li>Temperatura ambiente</li> <li>durante l'immagazzinaggio</li> <li>durante il trasporto</li> <li>durante il funzionamento in posizione verticale<br/>(guida DIN orizzontale)</li> <li>durante il funzionamento in posizione orizzon-<br/>tale (guida DIN verticale)</li> </ul> | <ul> <li>-40 °C 70 °C</li> <li>-40 °C 70 °C</li> <li>0 °C 55 °C</li> <li>0 °C 45 °C</li> </ul> |  |  |
| Umidità relativa a 25 °C durante il funzionamento, senza condensazione, massima                                                                                                    | 95 %                                                                                           |  |  |
| Grado di protezione                                                                                                    | IP20                                                                                           |  |  |
| Alimentazione, assorbimento di corrente e dissip                                                                                                    | azione di potenza                                                                              |  |  |
| Tipo di alimentazione                                                                                                    | DC                                                                                             |  |  |
| Alimentazione esterna<br>• Minimo<br>• Massimo                                                                                                    | 24 V<br>• 19,2 V<br>• 28,8 V                                                                   |  |  |
| Corrente assorbita (generalmente)<br>• da 24 V DC<br>• dal bus backplane S7-1200                                                                                                    | <ul> <li>100 mA</li> <li>0 mA</li> </ul>                                                       |  |  |
| Dissipazione di potenza effettiva (generalmente)<br>• da 24 V DC<br>• dal bus backplane S7-1200                                                                                                    | • 2,4 W<br>• 0 W                                                                               |  |  |

# A.17 Interfacce di comunicazione

| Dati tecnici                                                                                                    |                                                                                                    |  |
|----------------------------------------------------------------------------------------------------|----------------------------------------------------------------------------------------------------|--|
| Alimentazione 24 V DC / esterna<br>• Sezione trasversale min. del cavo<br>• Sezione trasversale max. del cavo<br>• Coppia di serraggio dei morsetti a vite | <ul> <li>min.: 0,14 mm<sup>2</sup> (AWG 25)</li> <li>max.: 1,5 mm<sup>2</sup> (AWG 15)</li> <li>0,45 Nm (4 lb-in)</li> </ul> |  |
| Isolamento elettrico<br>• tra l'interfaccia PROFIBUS e la terra<br>• tra l'interfaccia PROFIBUS e il circuito interno                                      | 710 V DC per 1 minuto                                                                                                    |  |
| Dimensioni e peso                                                                                                    |                                                                                                    |  |
| <ul><li>Larghezza</li><li>Altezza</li><li>Profondità</li></ul>                                                                                             | <ul> <li>30 mm</li> <li>100 mm</li> <li>75 mm</li> </ul>                                                                     |  |
| Peso<br>• Peso netto<br>• Peso incluso l'imballaggio                                                                                                    | • 134 g<br>• 171 g                                                                                                    |  |

#### NOTA

II CM 1243-5 (modulo master PROFIBUS) deve ricevere l'alimentazione dal sensore a 24 V DC della CPU.

# A.17.1.4 Piedinatura della presa sub D del CM 1243-5

### **Interfaccia PROFIBUS**

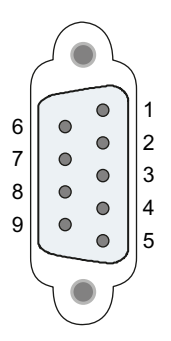

#### Tabella A-250 Piedinatura della presa sub D

| Piedino | Descrizione                            | Piedino            | Descrizione                                                                                                    |
|---------|----------------------------------------|--------------------|----------------------------------------------------------------------------------------------------|
| 1       | - non utilizzato -                     | 6                  | VP: Alimentazione a +5 V solo per le resistenze di<br>terminazione del bus;<br>non per alimentare dispositivi esterni |
| 2       | - non utilizzato -                     | 7                  | - non utilizzato -                                                                                                    |
| 3       | RxD/TxD-P: linea dati B                | 8                  | RxD/TxD-N: linea dati A                                                                                               |
| 4       | CNTR-P: RTS                            | 9                  | - non utilizzato -                                                                                                    |
| 5       | DGND: terra per i segnali di dati e VP | Alloggiamen-<br>to | Connettore di terra                                                                                                   |

## **Cavo PROFIBUS**

# NOTA

**Collegamento a massa dello schermo del cavo PROFIBUS** Lo schermo del cavo PROFIBUS deve essere collegato a massa. Spellare l'estremità del cavo PROFIBUS e collegare lo schermo alla terra funzionale.

# A.17.2 CP 1243-7 LTE

#### NOTA

Il CP 1243-7 non è omologato per le applicazioni nel settore marittimo.

#### ΝΟΤΑ

Per poter utilizzare questi moduli il firmware della CPU deve avere la versione V2.0 superiore.

#### Tabella A-251 Dati tecnici del CP 1243-7 LTE (versioni UE e USA)

| Dati tecnici                                                                                           |                                          |  |
|----------------------------------------------------------------------------------------------------|------------------------------------------|--|
| Numero di articolo<br>• Versione UE<br>• Versione USA                                                  | 6GK7243-7KX30-0XE0<br>6GK7243-7SX30-0XE0 |  |
| Velocità di trasferimento                                                                              |                                          |  |
| Velocità di trasferimento della trasmissione LTE<br>• con downlink / massimo<br>• con uplink / massimo | 42 Mbit/s<br>5,76 Mbit/s                 |  |
| Interfacce                                                                                             |                                          |  |
| Numero di interfacce / secondo Industrial Ethernet                                                     | 0                                        |  |
| Numero di collegamenti elettrici<br>• per antenna/e esterna/e<br>• per l'alimentazione                 | 1<br>1                                   |  |

Dati tecnici

A.17 Interfacce di comunicazione

| Dati tecnici                                                                                                    |                                                                                      |  |
|----------------------------------------------------------------------------------------------------|--------------------------------------------------------------------------------------|--|
| Numero di slot per schede SIM                                                                                                    | 1                                                                                    |  |
| Tipo di collegamento elettrico<br>• per antenna/e esterna/e<br>• per l'alimentazione                                                                                                    | Presa SMA (50 ohm)<br>Morsettiera a 3 poli                                           |  |
| Versione dello slot per schede SIM                                                                                                    | Standard                                                                             |  |
| Tecnologia wireless                                                                                                    |                                                                                      |  |
| Servizi wireless supportati                                                                                                    | <ul> <li>SMS</li> <li>GPRS</li> <li>Avvertenza: GPRS (Multislot Class 10)</li> </ul> |  |
| Reti wireless supportate e frequenza di funzionamento per la<br>trasmissione                                                                                                    | <ul><li>GSM</li><li>UMTS</li><li>LTE</li></ul>                                       |  |
| <ul> <li>Frequenza di funzionamento della versione UE</li> <li>GSM</li> <li>UMTS</li> <li>LTE</li> </ul>                                                                                                    | 900 MHz, 1800 MHz<br>900 MHz, 2100 MHz<br>800 MHz, 1800 MHz, 2600 MHz                |  |
| Frequenza di funzionamento della versione USA<br>• GSM/UMTS<br>• LTE                                                                                                    | 850 MHz, 1900 MHz<br>700 MHz, 1700 MHz                                               |  |
| Tensione di alimentazione, assorbimento di corrente e dissipaz                                                                                                    | zione di potenza                                                                     |  |
| Tipo di tensione / della tensione di alimentazione                                                                                                    | DC                                                                                   |  |
| Tensione di alimentazione / esterna                                                                                                    | 24 V                                                                                 |  |
| Tensione di alimentazione / esterna / a DC / valore nominale                                                                                                    | 24 V                                                                                 |  |
| Tolleranza relativa positiva/ a DC / a 24 V                                                                                                    | 20 %                                                                                 |  |
| Tolleranza relativa negativa/ a DC / a 24 V                                                                                                    | 20 %                                                                                 |  |
| Corrente assorbita da tensione di alimentazione esterna / a DC<br>/ a 24 V<br>• Tipica<br>• Massima                                                                                                    | 0,1 A<br>0,22 A                                                                      |  |
| Condizioni ambientali                                                                                                    |                                                                                      |  |
| <ul> <li>Temperatura ambiente</li> <li>Per installazione verticale / durante il funzionamento</li> <li>Per barre conduttrici disposte orizzontalmente / durante il funzionamento</li> <li>Durante l'immagazzinaggio</li> <li>Durante il trasporto</li> </ul> | -20 +60 °C<br>-20 +70 °C<br>-40 +70 °C<br>-40 +70 °C                                 |  |
| Umidità relativa a 25 °C / senza condensa / durante il funzio-<br>namento / massima                                                                                                    | 95 %                                                                                 |  |
| Classe di protezione                                                                                                    | IP20                                                                                 |  |
| Design, dimensioni e peso                                                                                                    |                                                                                      |  |
| Formato del modulo                                                                                                    | Modulo compatto S7-1200 larghezza singola                                            |  |
| Larghezza                                                                                                    | 30 mm                                                                                |  |
| Altezza                                                                                                    | 100 mm                                                                               |  |
| Profondità                                                                                                    | 75 mm                                                                                |  |

| Dati tecnici                                                                                                    |                                                                                                    |  |
|----------------------------------------------------------------------------------------------------|----------------------------------------------------------------------------------------------------|--|
| Peso netto                                                                                                    | 0,133 kg A                                                                                                    |  |
| Metodo di fissaggio<br>Montaggio su guida DIN omega da 35 mm<br>Montaggio su guida dell'S7-300<br>Fissaggio a parete                                                    | Sì<br>No<br>Sì                                                                                                    |  |
| Caratteristiche del prodotto, funzioni del prodotto, componen                                                                                                    | i<br>ti del prodotto / generale                                                                                                    |  |
| Numero di unità per CPU / massimo                                                                                                    | 3                                                                                                    |  |
| Dati prestazionali                                                                                                    |                                                                                                    |  |
| Numero di utenti / numeri di telefono / definibili / massimo                                                                                                    | 10                                                                                                    |  |
| Dati prestazionali / comunicazione aperta                                                                                                    |                                                                                                    |  |
| Numero di collegamenti possibili / per comunicazione aperta<br>tramite blocchi T / massimo                                                                              | Come CPU                                                                                                    |  |
| Dati prestazionali / funzioni IT                                                                                                    |                                                                                                    |  |
| Numero di collegamenti possibili come client di posta elettro-<br>nica / massimo                                                                                        | 1                                                                                                    |  |
| Dati prestazionali / telecontrollo                                                                                                    |                                                                                                    |  |
| Adatto per l'uso nelle sottostazioni                                                                                                    | Sì                                                                                                    |  |
| Collegamento a Control Center supportato                                                                                                    | <ul> <li>Telecontrol Server Basic</li> <li>tramite collegamento permanente</li> <li>tramite collegamento in funzione della domanda</li> <li>Avvertenza: si collega al sistema SCADA con l'interfaccia OPC</li> </ul> |  |
| Protocolli supportati                                                                                                    | <ul><li>DNP3</li><li>IEC 60870-5</li></ul>                                                                                                    |  |
| Funzione del prodotto / bufferizzazione dei dati se il collega-<br>mento viene interrotto                                                                               | Sì, 64.000 eventi                                                                                                    |  |
| Numero di stazioni / per comunicazione diretta / con Telecon-<br>trol Server Basic<br>• in direzione di trasmissione / massimo<br>• in direzione di ricezione / massimo | 3<br>15                                                                                                    |  |
| Dati prestazionali / teleservice                                                                                                    |                                                                                                    |  |
| Funzione di diagnostica / diagnostica online con SIMATIC STEP<br>7                                                                                                    | Sì                                                                                                    |  |
| Funzioni del prodotto supportate                                                                                                    | <ul> <li>Caricamento del programma con SIMATIC STEP 7</li> <li>Aggiornamento del firmware da remoto</li> </ul>                                                                                                    |  |
| Funzioni del prodotto / gestioni, configurazione, engineering                                                                                                    |                                                                                                    |  |
| Software di configurazione richiesto                                                                                                    | STEP 7 Basic/Professional                                                                                                    |  |
| Funzioni del prodotto / diagnostica                                                                                                    |                                                                                                    |  |
| Funzioni del prodotto / diagnostica basata sul web                                                                                                    | Sì                                                                                                    |  |
| Funzioni del prodotto / sicurezza                                                                                                    |                                                                                                    |  |
| Versione del firewall                                                                                                    | Ispezione statefull                                                                                                    |  |
| Funzione del prodotto / con collegamento VPN                                                                                                    | IPSec, SINEMA RC                                                                                                    |  |
| Tipo di algoritmi di crittografia / con collegamento VPN                                                                                                    | AEs-256, AES-192, AES-128, 3DES-168, DES-56                                                                                                    |  |
| Tipo di autenticazione / con collegamento VPN                                                                                                    | Chiave precondivisa (PSK), certificati x.509v3                                                                                                    |  |

## A.17 Interfacce di comunicazione

| Dati tecnici                                                                                                    |                                                                                                    |  |
|----------------------------------------------------------------------------------------------------|----------------------------------------------------------------------------------------------------|--|
| Tipo di algoritmi di hashing / con collegamento VPN                                                                   | MD5, SHA-1                                                                                                    |  |
| Numero di collegamenti possibili / con collegamento VPN                                                               | 1                                                                                                    |  |
| Funzioni del prodotto supportate                                                                                      | <ul><li>Protezione con password per l'accesso al teleservice</li><li>Trasmissione di dati crittografati</li></ul> |  |
| Funzioni del prodotto / ora                                                                                           |                                                                                                    |  |
| Protocollo supportato                                                                                                 | NTP                                                                                                    |  |
| Sincronizzazione dell'ora supportata                                                                                  | Dal Control Center                                                                                                |  |
| Norme, specifiche, omologazioni / ambienti pericolosi                                                                 |                                                                                                    |  |
| Marcatura di certificazione per idoneità / CCC / per zona peri-<br>colosa secondo lo standard GB (GB3836.1, GB3836.8) | Ex nA IIC T4 Gc                                                                                                   |  |

## NOTA

#### Come evitare che l'antenna disturbi la CPU

Se collocata troppo vicina alla CPU o di tipo diverso da quelle consigliate, l'antenna può causare interferenze e disturbare la CPU. Per informazioni sulle antenne consigliate consultare il documento SIMATIC NET Operating Instructions ANT896-4ME (Omni-Antenna 0,7 / 1/7 GHz) (https://support.industry.siemens.com/cs/it/it/view/100699507/en). Le istruzioni sono disponibili in inglese e tedesco.

# A.17.3 Master AS-i CM 1243-2

## A.17.3.1 Dati tecnici del master AS-i CM 1243-2

Tabella A-252 Dati tecnici del master AS-i CM 1243-2

| Dati tecnici                                                                   |                                                                                                 |  |
|--------------------------------------------------------------------------------|-------------------------------------------------------------------------------------------------|--|
| Numero di articolo                                                             | 3RK7243-2AA30-0XB0                                                                              |  |
| Versione firmware                                                              | V1.0                                                                                            |  |
| Date                                                                           | 01.12.2011                                                                                      |  |
| Interfacce                                                                     |                                                                                                 |  |
| Massimo assorbimento di corrente<br>Dal bus backplane S7-1200<br>Dal cavo AS-i | Max. 250 mA,<br>tensione di alimentazione bus di comunicazione S7-1200 5 V<br>DC<br>Max. 100 mA |  |
| Carico di corrente massimo tra i morsetti<br>ASI+/ASI                          | 8 A                                                                                             |  |
| Assegnazione dei pin                                                           | (vedere il capitolo Collegamenti elettrici del master AS-i<br>(Pagina 1309)                     |  |
| Sezione trasversale del cavo                                                   | 0,2 mm² (AWG 24) 3,3 mm² (AWG 12)                                                               |  |
| Coppia di serraggio del cavo AS-i                                              | 0,56 Nm                                                                                         |  |
| Condizioni ambiente consentite                                                 |                                                                                                 |  |

| Dati tecnici                                                                                                    |                                                          |  |
|----------------------------------------------------------------------------------------------------|----------------------------------------------------------|--|
| Temperatura ambiente<br>Durante l'immagazzinaggio<br>Durante il trasporto<br>Durante la fase operativa con installazione verticale (guida di<br>montaggio orizzontale standard)<br>Durante la fase operativa con installazione orizzontale (guida<br>di montaggio verticale standard) | -40 °C 70 °C<br>-40 °C 70 °C<br>0 °C 55 °C<br>0 °C 45 °C |  |
| Umidità relativa a 25 °C durante la fase operativa, senza con-<br>densazione, massimo                                                                                                    | 95 %                                                     |  |
| Grado di protezione                                                                                                    | IP20                                                     |  |
| Alimentazione, assorbimento di corrente, dissipazione di p                                                                                                    | otenza                                                   |  |
| Tipo di alimentazione                                                                                                    | DC                                                       |  |
| Corrente assorbita (generalmente)<br>Dal bus backplane S7-1200                                                                                                    | 200 mA                                                   |  |
| Dissipazione di potenza complessiva (generalmente):<br>• Dal bus backplane S7-1200<br>• Dal cavo AS-i                                                                                                    | 1 W<br>2,4 W                                             |  |
| Dimensioni e peso                                                                                                    |                                                          |  |
| Larghezza<br>Altezza<br>Profondità                                                                                                    | 30 mm<br>100 mm<br>75 mm                                 |  |
| Peso<br>Peso netto<br>Peso incluso l'imballaggio                                                                                                    | 122 g<br>159 g                                           |  |

# A.17.3.2 Collegamenti elettrici del master AS-i

#### Alimentazione del master AS-i CM 1243-2

Il master AS-i CM 1243-2 viene alimentato attraverso il bus di comunicazione dell'S7-1200. Questo significa che un messaggio di diagnostica può essere inviato all'S7-1200 anche in caso di caduta della tensione di alimentazione AS-i. Il collegamento al bus di comunicazione si trova sul lato destro del master AS-i CM 1243-2.

## Morsetti AS-Interface

I morsetti estraibili per collegare il cavo AS-i sono posizionati sul retro del coperchio inferiore sul lato anteriore del master AS-i CM 1243-2.

#### A.17 Interfacce di comunicazione

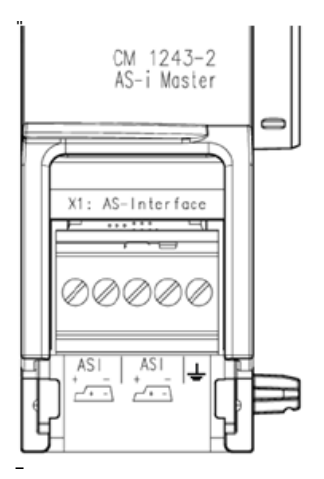

Se viene utilizzato il cavo a forma di AS-i è possibile riconoscere la polarità corretta del cavo mediante il simbolo.

#### *-*--

Per maggiori informazioni su come estrarre e reinstallare la morsettiera consultare il capitolo Installazione (Pagina 54).

#### ΝΟΤΑ

#### Carico di corrente massimo dei contatti del morsetto

Il carico di corrente massimo dei contatti di collegamento è di 8 A. Se questo valore viene superato nel cavo AS-i, non si deve collegare il master AS-i CM 1243-2 direttamente al cavo AS-i, ma tramite un cavo di derivazione (solo una coppia di collegamenti assegnata nel master AS-i CM 1243-2).

Verificare che i cavi siano adatti a temperature di esercizio minime di 75°C se la corrente attraversa il master AS-i e sono presenti correnti superiori a 4 A.

Per maggiori informazioni sul collegamento del cavo ASi consultare il capitolo "Montaggio, collegamento e messa in servizio delle unità" del manuale "Master AS-i CM 1243-2 e modulo di disaccoppiamento dati AS-i DCM 1271 per SIMATIC S7-1200".

#### Assegnazione dei morsetti

| Etichetta | Significato                           |
|-----------|---------------------------------------|
| ASI+      | Collegamento AS-i – polarità positiva |
| ASI-      | Collegamento AS-i – polarità negativa |
| <u> </u>  | Terra funzionale                      |

# A.17.4 RS232, RS422 e RS485

# A.17.4.1 Dati tecnici di CB 1241 RS485

#### NOTA

Per poter utilizzare questa CB, il firmware della CPU deve avere la versione V2.0 superiore.

Tabella A-253 Dati tecnici generali

| Dati tecnici              | CB 1241 RS485      |
|---------------------------|--------------------|
| Numero di articolo        | 6ES7241-1CH30-1XB0 |
| Dimensioni L x A x P (mm) | 38 x 62 x 21       |
| Peso                      | 40 grammi          |

#### Tabella A-254 Trasmettitore e ricevitore

| Dati tecnici                                                                                                    | CB 1241 RS485                                                                                                    |
|----------------------------------------------------------------------------------------------------|----------------------------------------------------------------------------------------------------|
| Тіро                                                                                                    | RS485 (half-duplex a 2 fili)                                                                                                    |
| Campo della tensione in modo comune                                                                                           | -7 V +12 V, 1 secondo, 3 V RMS continuo                                                                                                    |
| Tensione di uscita differenziale trasmettitore                                                                                | 2 V min. a R <sub>L</sub> = 100 Ω<br>1,5 V min. a R <sub>L</sub> = 54 Ω                                                                                                    |
| Terminazione e polarizzazione                                                                                                 | 10 K Ω +5 V su B, RS485 pin 3<br>10K Ω GND su A, RS485 pin 4                                                                                                    |
| Interruzione opzionale                                                                                                    | Pin corto TB pin T/RB, impedenza di terminazione effettiva 127 $\Omega$ , collega a RS485 pin 3<br>Pin corto TA pin T/RA, impedenza di terminazione effettiva 127 $\Omega$ , collega a RS485 pin 4 |
| Impedenza di ingresso ricevitore                                                                                              | 5,4 K $Ω$ min. compresa la terminazione                                                                                                    |
| Soglia/sensibilità ricevitore                                                                                                 | +/- 0,2 V min., 60 mV isteresi tipica                                                                                                    |
| Isolamento<br>Tra il segnale RS485 e la massa del telaio<br>Tra il segnale RS485 e il comune dei circuiti logici della<br>CPU | 707 V DC (test del tipo)                                                                                                    |
| Lunghezza conduttore schermato                                                                                                | 1000 m max.                                                                                                    |
| Velocità di trasmissione                                                                                                    | 300 baud, 600 baud, 1,2 kbit, 2,4 kbit, 4,8 kbit, 9,6 kbit (default),<br>19,2 kbit, 38,4 kbit, 57,6 kbit, 76,8 kbit, 115,2 kbit,                                                                   |
| Parità                                                                                                    | Nessuna parità (default), pari, dispari, mark (bit di parità sempre im-<br>postato a 1), space (bit di parità sempre impostato a 0)                                                                |
| Numero di bit di stop                                                                                                    | 1 (default), 2                                                                                                    |
| Controllo del flusso                                                                                                    | Non supportato                                                                                                    |
| Tempo di attesa                                                                                                    | 0 65535 ms                                                                                                    |

#### Tabella A-255 Alimentazione elettrica

| Dati tecnici                            | CB 1241 RS485 |
|-----------------------------------------|---------------|
| Dissipazione di potenza                 | 1,5 W         |
| Corrente assorbita (bus SM) max.        | 50 mA         |
| Assorbimento di corrente (24 V DC) max. | 80 mA         |

#### Dati tecnici

A.17 Interfacce di comunicazione

| CB 1241 RS485 (6ES7241-1CH30-1XB0)                                                                                                    |  |
|----------------------------------------------------------------------------------------------------|--|
| CB 1241 RS485                                                                                                    |  |
| 6ES7 241-1CH30-1XB0                                                                                                    |  |
|                                                                                                    |  |
|                                                                                                    |  |
|                                                                                                    |  |
|                                                                                                    |  |
| X20: RS485           Image: Second second s |  |
|                                                                                                    |  |
|                                                                                                    |  |
|                                                                                                    |  |
|                                                                                                    |  |
| ① Collegare "TA" e TB" per chiudere il segmento, come illustato. (Chiudere solo i dispositivi finali nel segmento RS485.)                                                                                                    |  |
| ② Utilizzare un cavo doppio ritorto schermato e collegare lo schermo del cavo a terra.                                                                                                    |  |

Vengono chiuse solo le due estremità del segmento RS485. I dispositivi che si trovano tra i due dispositivi finali non vengono terminati né polarizzati. Consultare l'argomento "Polarizzazione e terminazione di un connettore di rete RS485" (Pagina 871)

| Piedi- | Connettore a 9 piedini | X20      |
|--------|------------------------|----------|
| 110    |                        |          |
| 1      | RS485 / massa logica   |          |
| 2      | RS485 / non utilizzato |          |
| 3      | RS485 / TxD+           | 4 - T/RB |
| 4      | RS485 / RTS            | 6 - RTS  |
| 5      | RS485 / massa logica   |          |
| 6      | RS485 / 5 V Power      |          |
| 7      | RS485 / non utilizzato |          |
| 8      | RS485 / TxD-           | 3 - T/RA |
| 9      | RS485 / non utilizzato |          |
| Corpo  |                        | 1 - M    |

Tabella A-256 Disposizione dei piedini del connettore della CB 1241 RS485 (6ES7241-1CH30-1XB0)

# A.17.4.2 CM 1241 RS232, dati tecnici

| Dati tecnici CM 1241 RS232 |                    |
|----------------------------|--------------------|
| Numero di articolo         | 6ES7241-1AH32-0XB0 |
| Dimensioni (mm)            | 30 x 100 x 75      |
| Peso                       | 150 grammi         |

#### Tabella A-258 Trasmettitore e ricevitore

| Dati tecnici                                                                                                    | CM 1241 RS232                                                                                                    |
|----------------------------------------------------------------------------------------------------|----------------------------------------------------------------------------------------------------|
| Тіро                                                                                                    | RS232 (full-duplex)                                                                                                    |
| Tensione di uscita trasmettitore                                                                                                | +/- 5 V min. a R <sub>L</sub> =3 K $\Omega$                                                                                         |
| Tensione di uscita trasmettitore                                                                                                | +/- 15 V DC max.                                                                                                    |
| Impedenza di ingresso ricevitore                                                                                                | 3 K Ω min.                                                                                                    |
| Soglia/sensibilità ricevitore                                                                                                   | 0,8 V min. bassa, 2,4 V max. alta,<br>0,5 V isteresi tipica                                                                         |
| Tensione di ingresso ricevitore                                                                                                 | +/- 30 V DC max.                                                                                                    |
| lsolamento<br>Tra il segnale RS 232 e la massa del telaio<br>Tra il segnale RS 232 e il comune dei circuiti logici<br>della CPU | 707 V DC (test del tipo)                                                                                                    |
| Lunghezza conduttore schermato                                                                                                  | 10 m max.                                                                                                    |
| Velocità di trasmissione                                                                                                    | 300 baud, 600 baud, 1,2 kbit, 2,4 kbit, 4,8 kbit, 9,6 kbit (default), 19,2 kbit, 38,4 kbit, 57,6 kbit, 76,8 kbit, 115,2 kbit,       |
| Parità                                                                                                    | Nessuna parità (default), pari, dispari, mark (bit di parità sempre impo-<br>stato a 1), space (bit di parità sempre impostato a 0) |
| Numero di bit di stop                                                                                                    | 1 (default), 2                                                                                                    |
| Controllo del flusso                                                                                                    | Hardware, software                                                                                                    |
| Tempo di attesa                                                                                                    | 0 65535 ms                                                                                                    |

#### Tabella A-259 Alimentazione elettrica

| Dati tecnici            | CM 1241 RS232 |
|-------------------------|---------------|
| Dissipazione di potenza | 1 W           |
| Da +5 V DC              | 200 mA        |

#### Tabella A-260 Connettore RS232 (maschio)

| Piedino | Descrizione                                            | Connettore<br>(maschio) | Piedino | Descrizione                                                  |
|---------|--------------------------------------------------------|-------------------------|---------|--------------------------------------------------------------|
| 1 DCD   | Data carrier detect (rileva portante):<br>Ingresso     |                         | 6 DSR   | Data set ready (set di dati pronto): Ingresso                |
| 2 RxD   | Dati ricevuti da DCE: Ingresso                         |                         | 7 RTS   | Request to Send (richiesta di invio): Uscita                 |
| 3 TxD   | Dati trasmessi da DCE: Uscita                          |                         | 8 CTS   | Clear to send (pronto a trasmettere): Ingres-<br>so          |
| 4 DTR   | Data terminal ready (terminale dati<br>pronto): Uscita |                         | 9 RI    | Ring indicator (indicatore di squillo) (non uti-<br>lizzato) |
| 5 GND   | Massa logica                                           |                         | CORPO   | Massa del telaio                                             |

A.17 Interfacce di comunicazione

# A.17.4.3 Dati tecnici del CM 1241 RS422/485

## Dati tecnici del CM 1241 RS422/485

Tabella A-261 Dati tecnici generali

| Dati tecnici              | CM 1241 RS422/485  |
|---------------------------|--------------------|
| Numero di articolo        | 6ES7241-1CH32-0XB0 |
| Dimensioni L x A x P (mm) | 30 x 100 x 75      |
| Peso                      | 155 grammi         |

#### Tabella A-262 Trasmettitore e ricevitore

| Dati tecnici                                                                                                    | CM 1241 RS422/485                                                                                                    |
|----------------------------------------------------------------------------------------------------|----------------------------------------------------------------------------------------------------|
| Тіро                                                                                                    | RS422 o RS485, connettore femmina sub D a 9 piedini                                                                                                    |
| Campo della tensione in modo comune                                                                                           | -7 V +12 V, 1 secondo, 3 V RMS continuo                                                                                                    |
| Tensione di uscita differenziale trasmettitore                                                                                | 2 V min. a R <sub>L</sub> = 100 Ω<br>1,5 V min. a R <sub>L</sub> = 54 Ω                                                                                                    |
| Terminazione e polarizzazione                                                                                                 | 10 K $\Omega$ +5 V su B, PROFIBUS piedino 3<br>10 K $\Omega$ GND su A, PROFIBUS piedino 8<br>Opzioni per resistenza di polarizzazione interna o nessuna resistenza di<br>polarizzazione interna. In tutti i casi è necessaria una resistenza di ter-<br>minazione esterna, consultare Polarizzazione e terminazione di un con-<br>nettore di rete RS485 (Pagina 871) e Configurazione di RS422 e RS485<br>nel manuale di sistema Sistema di automazione S7-1200 (Pagina 918) |
| Impedenza di ingresso ricevitore                                                                                              | 5,4 K $Ω$ min. compresa la terminazione                                                                                                    |
| Soglia/sensibilità ricevitore                                                                                                 | +/- 0,2 V min., 60 mV isteresi tipica                                                                                                    |
| Isolamento<br>Tra il segnale RS485 e la massa del telaio<br>Tra il segnale RS485 e il comune dei circuiti logici<br>della CPU | 707 V DC (test del tipo)                                                                                                    |
| Lunghezza conduttore schermato                                                                                                | 1000 m max. (in funzione della velocità di trasmissione)                                                                                                    |
| Velocità di trasmissione                                                                                                    | 300 baud, 600 baud, 1,2 kbit, 2,4 kbit, 4,8 kbit, 9,6 kbit (default), 19,2 kbit, 38,4 kbit, 57,6 kbit, 76,8 kbit, 115,2 kbit,                                                                                                    |
| Parità                                                                                                    | Nessuna parità (default), pari, dispari, mark (bit di parità sempre impo-<br>stato a 1), space (bit di parità sempre impostato a 0)                                                                                                    |
| Numero di bit di stop                                                                                                    | 1 (default), 2                                                                                                    |
| Controllo del flusso                                                                                                    | Supporto di XON/XOFF per il modo RS422                                                                                                    |
| Tempo di attesa                                                                                                    | 0 65535 ms                                                                                                    |

#### Tabella A-263 Alimentazione elettrica

| Dati tecnici            | CM 1241 RS422/485 |
|-------------------------|-------------------|
| Dissipazione di potenza | 1,1 W             |
| Da +5 V DC              | 220 mA            |

#### Tabella A-264 Connettore RS485 o RS422 (femmina)

| Piedino             | Descrizione                                                    | Connettore<br>(femmina) | Piedino             | Descrizione                                               |
|---------------------|----------------------------------------------------------------|-------------------------|---------------------|-----------------------------------------------------------|
| 1                   | Massa logica o di comunicazione                                | 9 • • • 5 4             | 6 PWR               | +5 V con resistenza in serie di 100 ohm: Usci-<br>ta      |
| 2 TxD+ <sup>1</sup> | Collegato per RS422<br>Non viene utilizzato RS485: Uscita      |                         | 7                   | Non collegato                                             |
| 3 TxD+ <sup>2</sup> | Segnale B (RxD/TxD+): Ingresso/uscita                          |                         | 8 TXD- <sup>2</sup> | Segnale A (RxD/TxD-): Ingresso/uscita                     |
| 4 RTS <sup>3</sup>  | Request to send (richiesta di invio) (li-<br>vello TTL) Uscita | Figura                  | 9 TXD- <sup>1</sup> | Collegato per RS422<br>Non viene utilizzato RS485: Uscita |
| 5 GND               | Massa logica o di comunicazione                                |                         | CORPO               | Massa del telaio                                          |

<sup>1</sup> I piedini 2 (TxD+) e 9 (TxD-) sono i segnali di trasmissione per RS422.

<sup>2</sup> I piedini 3 (RxD/Tx+) e 8 (RxD/TxD-) sono i segnali di trasmissione e ricezione per RS485. Per RS422 il piedino 3 è RxD+ e il piedino 8 è RxD-.

<sup>3</sup> RTS è un segnale di livello TTL e può essere usato per comandare un altro dispositivo half-duplex basato su questo segnale. È attivo durante la trasmissione e disattivato negli altri casi.

# A.18 Memory card SIMATIC

| Capacità | Numero di articolo |
|----------|--------------------|
| 32 GB    | 6ES7954-8LT04-0AA0 |
| 2 GB     | 6ES7954-8LP04-0AA0 |
| 256 MB   | 6ES7954-8LL04-0AA0 |
| 24 MB    | 6ES7954-8LF04-0AA0 |
| 12 MB    | 6ES7954-8LE04-0AA0 |
| 4 MB     | 6ES7954-8LC04-0AA0 |

# A.19 Simulatori di ingressi

Tabella A-265 Dati tecnici generali

| Dati tecnici              | Simulatore a 8 posizioni | Simulatore a 14 posizioni | Simulatore della CPU 1217C |
|---------------------------|--------------------------|---------------------------|----------------------------|
| Numero di articolo        | 6ES7274-1XF30-0XA0       | 6ES7274-1XH30-0XA0        | 6ES7274-1XK30-0XA0         |
| Dimensioni L x A x P (mm) | 43 x 35 x 23             | 67 x 35 x 23              | 93 x 40 x 23               |
| Peso                      | 20 grammi                | 30 grammi                 | 43 grammi                  |
| I/O                       | 8                        | 14                        | 14                         |
| Utilizzato con la CPU     | CPU 1211C, CPU 1212C     | CPU 1214C, CPU 1215C      | CPU 1217C                  |

A.19 Simulatori di ingressi

# AVVERTENZA

### Uso sicuro dei simulatori di ingressi

Questi simulatori di ingressi non sono stati certificati per l'utilizzo in luoghi pericolosi della Classe I DIV 2 e della Classe I Zona 2, perché gli switch possono provocare scintille ed esplosioni se utilizzati negli ambienti di questo tipo.

Utilizzare i simulatori di ingressi solo in luoghi non pericolosi. Non utilizzarli in luoghi pericolosi della Classe I DIV 2 o della Classe I Zona 2.

Il funzionamento non approvato può causare la morte o gravi lesioni al personale e/o danni alle apparecchiature.

Simulatore a 8 posizioni (6ES7274-1XF30-0XA0)

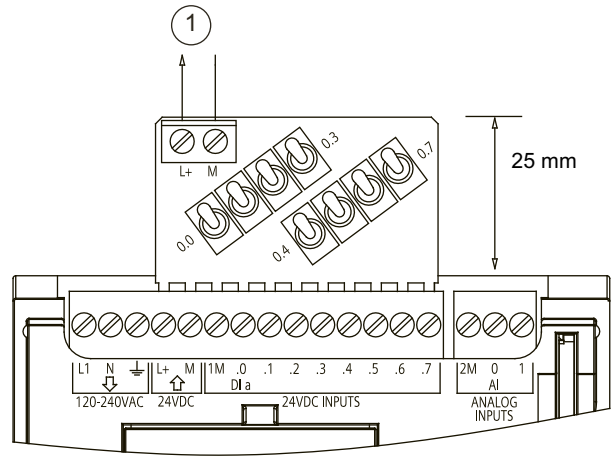

① Uscita di alimentazione per sensori a 24 V DC

Simulatore a 14 posizioni (6ES7274-1XF30-0XA0)

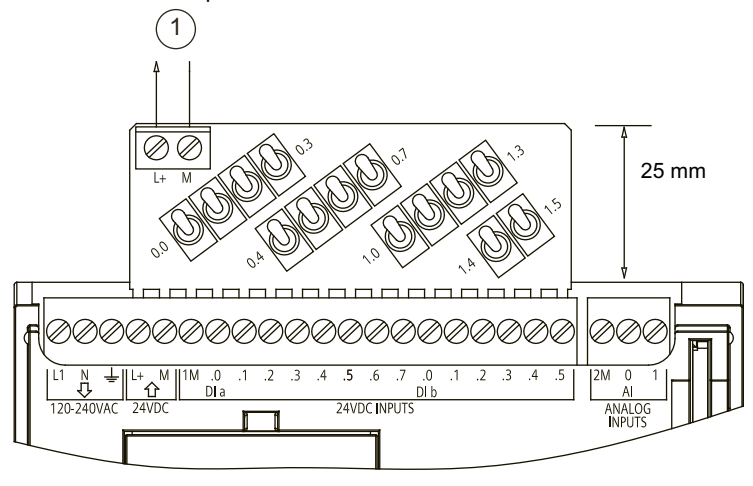

① Uscita di alimentazione per sensori a 24 V DC

#### Simulatore della CPU 1217C (6ES7274-1XK30-0XA0)

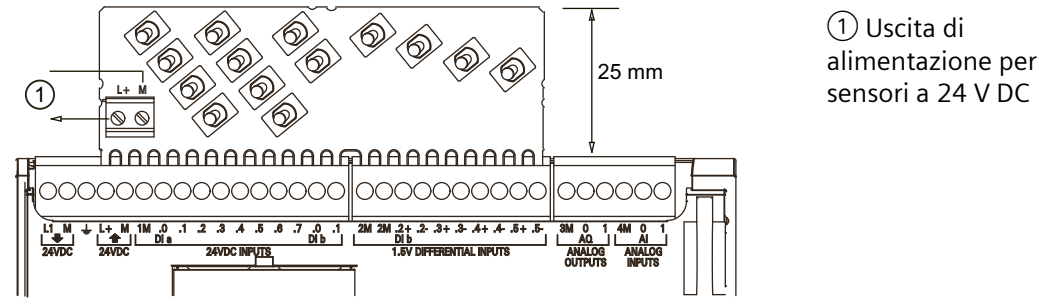

# A.20 Moduli potenziometro S7-1200

Il modulo potenziometro S7-1200 è un accessorio della CPU S7-1200. Ogni potenziometro genera una tensione di uscita proporzionale alla sua posizione per pilotare i due ingressi analogici della CPU da 0 V DC a 10 V DC. Per installare il potenziometro:

- 1. Inserire la basetta del circuito stampato in una qualsiasi morsettiera di ingressi analogici della CPU S7-1200 e collegare un'alimentazione esterna DC al connettore a 2 posizioni del modulo potenziometro.
- 2. Effettuare le necessarie regolazioni con un piccolo cacciavite: ruotare il potenziometro in senso orario (verso destra) per aumentare la tensione di uscita e in senso antiorario (verso sinistra) per diminuirla.

#### NOTA

Maneggiare il modulo potenziometro S7-1200 come indicato nelle direttive ESD.

| Dati tecnici                                                                                                    | Modulo potenziometro S7-1200         |
|----------------------------------------------------------------------------------------------------|--------------------------------------|
| Numero di articolo                                                                                                    | 6ES7274-1XA30-0XA0                   |
| Utilizzato con la CPU                                                                                                    | CPU S7-1200                          |
| Numero di potenziometri                                                                                                    | 2                                    |
| Dimensioni L x A x P (mm)                                                                                                    | 20 x 33 x 14                         |
| Peso                                                                                                    | 26 grammi                            |
| Ingresso di tensione fornito dall'utente nel connettore a 2<br>posizioni <sup>1</sup><br>(Classe 2, alimentazione limitata o alimentazione per sensori<br>dal PLC) | 16,4 28,8 V DC                       |
| Lunghezza del cavo (metri)/tipo                                                                                                    | <30 m, cavo doppio ritorto schermato |
| Assorbimento di corrente ingressi                                                                                                    | 10 mA max.                           |
| Tensione di uscita del potenziometro per gli ingressi analogi-<br>ci della CPU S7-1200 <sup>1</sup>                                                                | 0 10,5 V DC min.                     |
| Isolamento                                                                                                    | Nessuno                              |
| Campo di temperatura ambiente                                                                                                    | -20 ℃ 60 ℃                           |

La stabilità della tensione in uscita dal modulo dipende dalla qualità dell'ingresso di tensione fornito dall'utente nel connettore a 2 posizioni, la si può considerare una tensione di ingresso analogica.

A.21 Prolunga per I/O

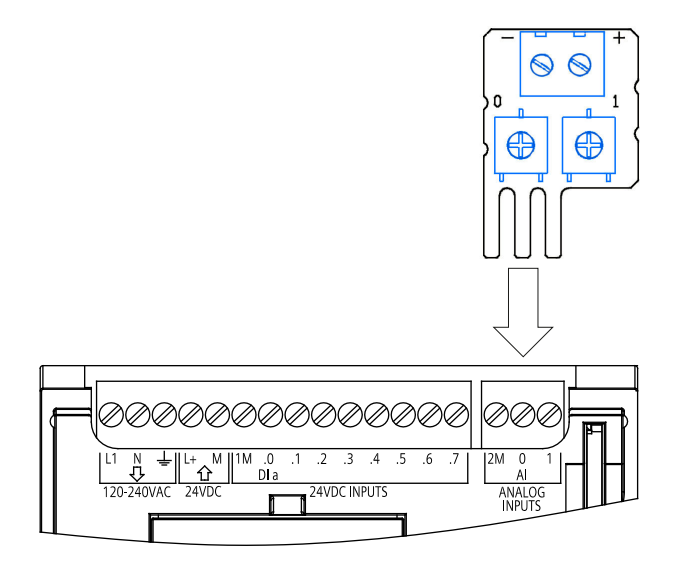

# A.21 Prolunga per I/O

Tabella A-266 Prolunghe

| Dati tecnici       |                    |  |
|--------------------|--------------------|--|
| Numero di articolo | 6ES7290-6AA30-0XA0 |  |
| Lunghezza del cavo | 2 m                |  |
| Peso               | 200 g              |  |

Per informazioni sullo smontaggio e il montaggio della prolunga dell'S7-1200 consultare il paragrafo Installazione (Pagina 55).

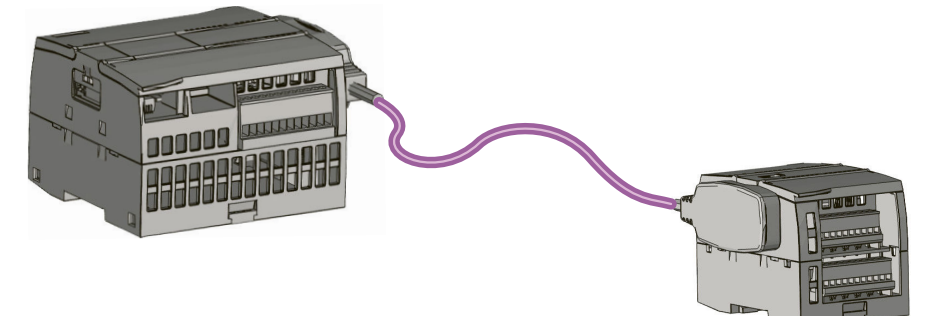

# A.22 Prodotti associati

# A.22.1 Power Module PM 1207

Il PM 1207 è un modulo di alimentazione per l'S7-1200 SIMATIC. Questo modulo offre le seguenti funzioni:

• Ingresso 120/230 V AC, uscita 24 V DC/2,5A

Per maggiori informazioni su questo prodotto e per la documentazione del prodotto consultare il del catalogo prodotti per il PM 1207 (https://mall.industry.siemens.com/mall/en/de/Catalog/Product/6EP1332-1SH71).

# A.22.2 Compact Switch Module CSM 1277

Il CSM 1277 è uno switch compatto Industrial Ethernet che può essere utilizzato per moltiplicare l'interfaccia Ethernet dell'S7-1200 in modo da permettere la comunicazione simultanea con pannelli operatore, dispositivi di programmazione o altri controllori. Questo modulo offre le seguenti funzioni:

- 4 prese RJ45 per il collegamento a Industrial Ethernet
- Spina a 3 poli nella morsettiera per il collegamento dell'alimentazione esterna 24 V DC sul lato superiore
- LED per la visualizzazione della diagnostica e dello stato delle porte Industrial Ethernet
- Numero di articolo 6GK7277-1AA00-0AA0

Per maggiori informazioni su questo prodotto e per la documentazione del prodotto consultare il del catalogo prodotti per il CSM 1277 (https://eb.automation.siemens. com/mall/en/de/Catalog/Search?searchTerm=csm%201277&tab=).

# A.22.3 Modulo CM CANopen

Il modulo CM CANopen è un modulo plug-in che collega il PLC SIMATIC S7-1200 a un qualsiasi dispositivo che esegue CANopen. Il CM CANopen può essere configurato sia come master che come slave. Sono disponibili due CM CANopen modules: il modulo CANopen (numero di articolo 021620-B) e il modulo CANopen (Ruggedized) (numero di articolo 021730-B).

Il modulo CANopen offre le seguenti funzioni:

- È in grado di collegare 3 moduli per CPU
- Collega fino a 16 nodi slave CANopen
- 256 byte di ingresso e 256 byte di uscita per modulo
- 3 LED forniscono informazioni di diagnostica su modulo, rete e stato degli I/O
- Supporta il salvataggio della configurazione di rete CANopen nel PLC
- È in grado di integrare il modulo nel catalogo hardware della suite di configurazione di TIA Portal
- Configurazione di CANopen tramite CANopen Configuration Studio (incluso) o qualsiasi altro tool esterno di configurazione di CANopen
- È conforme ai profili di comunicazione CANopen CiA 301 rev. 4.2 e CiA 302 rev. 4.1
- Supporta CAN 2.0A trasparente per la gestione personalizzata dei protocolli

- Blocchi funzionali predefiniti disponibili per qualsiasi programmazione di PLC nel TIA Portal
- Moduli CM CANopen inclusi; DSUB con morsetti a vite per sottorete. CD di CM CANopen configuration studio e cavo di configurazione USB

Per maggiori informazioni su questo prodotto e per la documentazione del prodotto consultare il catalogo prodotti per il modulo CM CANopen (https://sieportal.siemens.com/su/bjuP8).

# A.22.4 Modulo di comunicazione RF120C

L'RF10C consente di collegare con facilità l'RFID e i sistemi di lettura codici di Siemens direttamente a un'S7-1200. Il lettore viene collegato direttamente all'RF120C tramite una connessione punto a punto. Si possono collegare a un'S7-1200, a sinistra della CPU, tre moduli al massimo. Il modulo di comunicazione RF120C può essere configurato con TIA Portal. Il numero di articolo del modulo RF120C è 6GT2002-0LA00.

Per maggiori informazioni su questo prodotto e per la documentazione del prodotto consultare il del catalogo prodotti per il modulo RF120C

(https://support.industry.siemens.com/cs/ww/it/pv/6GT2002-0LA00/pi?dl=it).

# A.22.5 Modulo SM 1238 Energy meter

Il nuovo SM 1238 Energy Meter 480 V AC è stato progettato per il deployment a livello macchina nei sistemi S7-1200. È in grado di registrare fino a 200 misurazioni elettriche e valori di energia e consente di avere chiarezza sui requisiti energetici dei componenti dell'impianto di produzione fino al livello macchina. Sulla base dei valori di misura forniti dal modulo SM 1238 Energy Meter si determina il consumo energetico e l'assorbimento di potenza.

Per maggiori informazioni su questo prodotto e per la documentazione del prodotto e i dati tecnici consultare il sito Web Siemens Industry Online Support (https://support.industry.siemens.com/cs/ww/en/view/109483435).

# A.22.6 Sistemi di pesatura elettronica SIWAREX

## SIWAREX WP231, WP241 e WP251

I sistemi di pesatura elettronica SIWAREX WP231, WP241 e WP251 possono essere utilizzati nell'S7-1200. Questi moduli si avvalgono di tutte le funzioni di un moderno sistema di automazione, quali la comunicazione, il funzionamento e il controllo integrati, il sistema di diagnostica e i tool di configurazione di TIA Portal.

- SIWAREX WP231 (https://support.industry.siemens.com/cs/ww/it/view/109780855), elettronica di pesatura calibrata (1 canale) per celle di carico ad estensimetri / ponti interi di estensimetri (1-4 MV/V) per SIMATIC S7-1200, interfaccia RS485 e Ethernet, I/O onboard: 4 DI / 4 DO, 1 AO (0/4...20 MA)
- SIWAREX WP241 (<u>https://support.industry.siemens.com/cs/ww/it/view/109750452</u>), elettronica di pesatura per nastro trasportatore (1 canale) per celle di carico ad estensimetri / ponti interi di estensimetri (1-4 MV/V) per SIMATIC S7-1200, interfaccia RS485 e Ethernet, I/O onboard: 4 DI / 4 DO, 1 AO (0/4...20 MA)
- SIWAREX WP251 (https://support.industry.siemens.com/cs/ww/it/view/109762579), elettronica di pesatura per processi di dosaggio e riempimento (1 canale) per celle di carico ad estensimetri / ponti interi di estensimetri (1-4 MV/V) per SIMATIC S7-1200, interfaccia RS485 e Ethernet, I/O onboard: 4 DI / 4 DO, 1 AO (0/4...20 MA),

# Calcolo del budget di potenza

Tutte le CPU S7-1200 dispongono di un alimentatore integrato che provvede all'alimentazione della CPU stessa, dei moduli di ampliamento e dei sensori che richiedono un'alimentazione a 24 V DC.

Sono disponibili cinque tipi di moduli di ampliamento: moduli di I/O, moduli di comunicazione, signal board, schede di comunicazione e schede di batteria. I moduli di I/O (SM) vanno montati a destra della CPU. È possibile collegare il numero massimo di moduli di I/O alla CPU.

La tabella seguente mostra il numero massimo di moduli di I/O collegabili a ciascuna CPU:

| Modello di CPU | Numero massimo consentito di moduli di I/O |
|----------------|--------------------------------------------|
| 1211C          | 0                                          |
| 1212C          | 2                                          |
| 1214C          | 8                                          |
| 1215C          | 8                                          |
| 1217C          | 8                                          |

I moduli di comunicazione (CM) vanno montati a sinistra della CPU. È consentito collegare al massimo 3 moduli di comunicazione a qualsiasi CPU.

Le Signal Board (SB), le schede di comunicazione (CB) e le schede di batteria (BB) vanno montate nel lato superiore della CPU. Alle CPU può essere collegato un massimo di una signal board, una scheda di comunicazione o una scheda di batteria.

## AVVERTENZA

Rischi derivanti dal superamento del budget di potenza

Il superamento del budget di potenza può causare un comportamento imprevisto.

Le informazioni fornite di seguito possono essere utilizzate come guida per determinare quanta potenza (o corrente) la CPU è in grado di erogare alla propria configurazione.

Ciò può causare la morte o gravi lesioni alle persone e/o danni alle cose.

Ogni CPU eroga una corrente continua a 5 V DC e 24 V DC.

- La CPU fornisce inoltre una tensione a 5 V DC ai moduli di ampliamento (se presenti). Se si supera il budget di potenza di 5 V DC, potrebbe non essere possibile collegare il numero massimo di moduli di ampliamento alla CPU. In questo caso si devono rimuovere i moduli di ampliamento finché la corrente assorbita non rientra nel budget disponibile.
- Ogni CPU dispone di un'alimentazione per sensori a 24 V DC che fornisce una tensione a 24 V DC agli ingressi locali, alle bobine dei relè dei moduli di ampliamento o per altri scopi. Se la potenza di 24 V DC richiesta è superiore a quella fornita dall'alimentazione dei sensori, è necessario aggiungere al sistema un'unità di alimentazione esterna da 24 V DC. L'alimentatore esterno a 24 V DC deve essere collegato manualmente agli ingressi e alle bobine relè dei moduli di ampliamento.

# AVVERTENZA

#### Rischi connessi al collegamento in parallelo

Se si collega un alimentatore esterno a 24 V DC in parallelo all'alimentazione per sensori DC può verificarsi un conflitto tra le due alimentazioni, che cercheranno di imporre il proprio livello di tensione di uscita preferenziale. Ne potrebbero derivare una riduzione della durata o il guasto immediato di uno o entrambi gli alimentatori, con conseguente funzionamento imprevedibile del sistema.

L'alimentazione per sensori DC nella CPU e le sorgenti di alimentazione esterna devono alimentare I/O diversi.

Ciò può causare la morte o gravi lesioni alle persone e/o danni alle cose.

Alcune porte di ingresso dell'alimentazione a 24 V DC del sistema PLC sono interconnesse, ovvero un circuito logico comune collega tra loro più morsetti M. Sono esempi di circuiti interconnessi, se contrassegnati come "non isolati" nelle schede tecniche, l'ingresso di alimentazione a 24 V DC della CPU, l'ingresso di alimentazione della bobina del relè di un SM e un ingresso di alimentazione analogico non isolato. Tutti i morsetti M non isolati devono essere collegati allo stesso potenziale di riferimento esterno.

# AVVERTENZA

Rischi connessi al collegamento di morsetti M non isolati a potenziali di riferimento differenti

Se si collegano i morsetti M non isolati a potenziali di riferimento differenti si formano flussi di corrente indesiderati. I flussi di corrente indesiderati possono danneggiare il PLC e le apparecchiature a cui è collegato o farli funzionare in modo imprevedibile.

È quindi importante accertarsi che i morsetti M non isolati del sistema PLC siano collegati allo stesso potenziale di riferimento.

I danni del il PLC o il funzionamento anomalo del PLC e delle apparecchiature possono causare la morte o gravi lesioni alle persone e/o danni alle cose.

Per informazioni sul budget di potenza delle CPU e sulla potenza richiesta dai moduli di ampliamento consultare idati tecnici (Pagina 1137).

## Esempio di budget di potenza

La tabella sotto riportata illustra un esempio di calcolo della potenza richiesta da una configurazione costituita da una CPU 1214C AC/DC/relè, una SB 1223 con 2 ingressi 24 V DC / 2 uscite 24 V DC, un CM 1241, tre SM 1223 con 8 ingressi DC/8 uscite relè e un SM 1221 con 8 ingressi DC. L'esempio ha complessivamente 48 ingressi e 36 uscite.

#### NOTA

La CPU ha già assegnato la potenza necessaria per le bobine relè interne per cui non è necessario tenerne conto nel calcolo del budget di potenza.

In questo esempio la tensione a 5 V DC fornita dalla CPU è sufficiente ad alimentare gli SM, mentre l'alimentazione per sensori a 24 V DC risulta insufficiente ad alimentare gli ingressi e le bobine dei relè. Gli I/O richiedono 456 mA ma la CPU fornisce solo 400 mA. Per alimentare tutti gli ingressi e le uscite a 24 V DC dell'installazione è quindi necessario un ulteriore alimentatore da min. 56 mA.

Tabella B-1 Esempio di budget di potenza

| Budget di potenza della CPU                        | 5 V DC              | 24 V DC                |  |
|----------------------------------------------------|---------------------|------------------------|--|
| CPU 1214C AC/DC/relè                               | 1600 mA             | 400 mA                 |  |
|                                                    | Meno                |                        |  |
| Requisiti del sistema                              | 5 V DC              | 24 V DC                |  |
| CPU 1214C, 14 ingressi                             | -                   | 14 * 4 mA = 56 mA      |  |
| 1 SB 1223 2 ingressi 24 V DC / 2 uscite<br>24 V DC | 50 mA               | 2 * 4 mA = 8 mA        |  |
| 1 CM 1241 RS422/485, 5 V                           | 220 mA              |                        |  |
| 3 SM 1223, 5 V                                     | 3 * 145 mA = 435 mA | -                      |  |
| 1 SM 1221, 5 V                                     | 1 * 105 mA = 105 mA | -                      |  |
| 3 SM 1223, ognuno con 8 ingressi                   | -                   | 3 * 8 * 4 mA = 96 mA   |  |
| 3 SM 1223, ognuno con 8 bobine relè                | -                   | 3 * 8 * 11 mA = 264 mA |  |
| 1 SM 1221, ognuno con 8 ingressi                   | -                   | 8 * 4 mA = 32 mA       |  |
| Fabbisogno totale                                  | 810 mA              | 456 mA                 |  |
| Uguale                                             |                     |                        |  |
| Bilancio di corrente                               | 5 V DC              | 24 V DC                |  |
| Corrente complessiva                               | 790 mA              | (56 mA)                |  |

## Modello per il calcolo del proprio budget di potenza

La tabella qui raffigurata può essere utilizzata per calcolare la potenza (o corrente) che la CPU S7-1200 è in grado di erogare alla propria configurazione. Per maggiori informazioni sul budget di potenza della propria CPU e sui requisiti di potenza dei moduli di I/O utilizzati, consultare i dati tecnici (Pagina 1137).

Tabella B-2 Calcoli per un budget di potenza

| Budget di potenza della CPU | 5 V DC | 24 V DC |  |
|-----------------------------|--------|---------|--|
|                             |        |         |  |
|                             | Meno   |         |  |
| Requisiti del sistema       | 5 V DC | 24 V DC |  |
|                             |        |         |  |
|                             |        |         |  |
|                             |        |         |  |
|                             |        |         |  |
|                             |        |         |  |
|                             |        |         |  |
| Fabbisogno totale           |        |         |  |

| Budget di potenza della CPU | 5 V DC | 24 V DC |
|-----------------------------|--------|---------|
|                             | Uguale |         |
| Bilancio di corrente        | 5 V DC | 24 V DC |
| Corrente complessiva        |        |         |

# Informazioni per l'ordinazione

# C.1 Moduli della CPU

Tabella C-1 CPU del'S7-1200

| Modelli di CPU |                      | Numero di articolo |
|----------------|----------------------|--------------------|
| CPU 1211C      | CPU 1211C DC/DC/DC   | 6ES7211-1AE40-0XB0 |
|                | CPU 1211C AC/DC/relè | 6ES7211-1BE40-0XB0 |
|                | CPU 1211C DC/DC/relè | 6ES7211-1HE40-0XB0 |
| CPU 1212C      | CPU 1212C DC/DC/DC   | 6ES7212-1AE40-0XB0 |
|                | CPU 1212C AC/DC/relè | 6ES7212-1BE40-0XB0 |
|                | CPU 1212C DC/DC/relè | 6ES7212-1HE40-0XB0 |
| CPU 1214C      | CPU 1214C DC/DC/DC   | 6ES7214-1AG40-0XB0 |
|                | CPU 1214C AC/DC/relè | 6ES7214-1BG40-0XB0 |
|                | CPU 1214C DC/DC/relè | 6ES7214-1HG40-0XB0 |
| CPU 1215C      | CPU 1215C DC/DC/DC   | 6ES7215-1AG40-0XB0 |
|                | CPU 1215C AC/DC/relè | 6ES7215-1BG40-0XB0 |
|                | CPU 1215C DC/DC/relè | 6ES7215-1HG40-0XB0 |
| CPU 1217C      | CPU 1217C DC/DC/DC   | 6ES7217-1AG40-0XB0 |

# C.2 Moduli di I/O (SM), signal board (SB) e schede di batteria (BB)

Tabella C-2 Moduli di I/O (SM)

| Moduli di I/O                   |                                                                                                    | Numero di articolo |
|---------------------------------|----------------------------------------------------------------------------------------------------|--------------------|
| Ingresso digitale               | SM 1221 8 ingressi a 24 V DC (ad assorbimento/emissione di cor-<br>rente)                                                  | 6ES7221-1BF32-0XB0 |
|                                 | SM 1221 16 ingressi a 24 V DC (ad assorbimento/emissione di corrente)                                                      | 6ES7221-1BH32-0XB0 |
| Uscita digitale                 | SM 1222 8 uscite a 24 V DC (ad emissione di corrente)                                                                      | 6ES7222-1BF32-0XB0 |
|                                 | SM 1222 16 uscite a 24 V DC (ad emissione di corrente)                                                                     | 6ES7222-1BH32-0XB0 |
|                                 | SM 1222 16 x 24 V DC Output (sinking)                                                                                      | 6ES7222-1BH32-1XB0 |
|                                 | SM 1222 8 uscite relè                                                                                                    | 6ES7222-1HF32-0XB0 |
|                                 | SM 1222 8 uscite relè (di scambio)                                                                                         | 6ES7222-1XF32-0XB0 |
|                                 | SM 1222 16 uscite relè                                                                                                    | 6ES7222-1HH32-0XB0 |
| Ingresso / uscita di-<br>gitale | SM 1223 8 ingressi a 24 V DC (ad assorbimento/emissione di cor-<br>rente) / 8 uscite a 24 VDC (ad emissione di corrente)   | 6ES7223-1BH32-0XB0 |
|                                 | SM 1223 16 ingressi a 24 V DC (ad assorbimento/emissione di cor-<br>rente) / 16 uscite a 24 VDC (ad emissione di corrente) | 6ES7223-1BL32-0XB0 |
|                                 | SM 1223 16 ingressi a 24 V DC/ 16 uscite a 24 VDC (ad assorbi-<br>mento di corrente)                                       | 6ES7223-1BL32-1XB0 |

| C.2 Moduli di I/O (SM), signal board (SB) e schede di batteria (BB |
|--------------------------------------------------------------------|
|--------------------------------------------------------------------|

| Moduli di I/O                   |                                                                                                    | Numero di articolo |
|---------------------------------|----------------------------------------------------------------------------------------------------|--------------------|
| Ingresso / uscita di-<br>gitale | SM 1223 8 ingressi a 24 V DC (ad assorbimento/emissione di cor-<br>rente) / 8 uscite relè                                                                                                    | 6ES7223-1PH32-0XB0 |
|                                 | SM 1223 16 ingressi a 24 V DC (ad assorbimento/emissione di cor-<br>rente) / 16 uscite relè                                                                                                    | 6ES7223-1PL32-0XB0 |
|                                 | SM 1223 8 ingressi a 120/230 V AC (ad assorbimento/emissione di corrente) / 8 uscite relè                                                                                                    | 6ES7223-1QH32-0XB0 |
| Ingresso analogico              | SM 1231 4 ingressi analogici                                                                                                    | 6ES7231-4HD32-0XB0 |
|                                 | SM 1231 8 ingressi analogici                                                                                                    | 6ES7231-4HF32-0XB0 |
|                                 | SM 1231 4 ingressi analogici 16 bit (high feature)                                                                                                    | 6ES7231-5ND32-0XB0 |
|                                 | SM 1238 Energy Meter 480 V AC                                                                                                    | 6ES7238-5XA32-0XB0 |
| Uscita analogica                | SM 1232 2 uscite analogiche                                                                                                    | 6ES7232-4HB32-0XB0 |
|                                 | SM 1232 4 uscite analogiche                                                                                                    | 6ES7232-4HD32-0XB0 |
| Ingresso / uscita<br>analogico  | SM 1234 4 ingressi analogici / 2 uscite analogiche                                                                                                    | 6ES7234-4HE32-0XB0 |
| RTD e termocoppie               | SM 1231 TC 4 x 16 bit                                                                                                    | 6ES7231-5QD32-0XB0 |
|                                 | SM 1231 TC 8 x 16 bit                                                                                                    | 6ES7231-5QF32-0XB0 |
|                                 | SM 1231 RTD 4 x 16 bit                                                                                                    | 6ES7231-5PD32-0XB0 |
|                                 | SM 1231 RTD 8 x 16 bit                                                                                                    | 6ES7231-5PF32-0XB0 |
| Moduli tecnologici              | SM 1278 4xIO-Link Master                                                                                                    | 6ES7278-4BD32-0XB0 |
|                                 | SIWAREX WP231, elettronica di pesatura calibrata (1 canale) per<br>celle di carico ad estensimetri / ponti interi di estensimetri (1-4<br>MV/V) per SIMATIC S7-1200, interfaccia RS485 e Ethernet, I/O on-<br>board: 4 DI / 4 DO, 1 AO (0/420 MA)                            | 7MH4960-2AA01      |
|                                 | SIWAREX WP241, elettronica di pesatura per nastro trasportatore<br>(1 canale) per celle di carico ad estensimetri / ponti interi di esten-<br>simetri (1-4 MV/V) per SIMATIC S7-1200, interfaccia RS485 e<br>Ethernet, I/O onboard: 4 DI / 4 DO, 1 AO (0/420 MA)             | 7MH4960-4AA01      |
|                                 | SIWAREX WP251, elettronica di pesatura per processi di dosaggio<br>e riempimento (1 canale) per celle di carico ad estensimetri / ponti<br>interi di estensimetri (1-4 MV/V) per SIMATIC S7-1200, interfaccia<br>RS485 e Ethernet, I/O onboard: 4 DI / 4 DO, 1 AO (0/420MA), | 7MH4960-6AA01      |

Tabella C-3 Signal board (SB) e schede di batteria (BB)

| Signal board e schede di batteria |                                                                                                    | Numero di articolo |
|-----------------------------------|----------------------------------------------------------------------------------------------------|--------------------|
| Ingresso digitale                 | SB 1221 200 kHz 4 ingressi a 24 24 V DC (ad emissione di corren-<br>te)                                                       | 6ES7221-3BD30-0XB0 |
|                                   | SB 1221 200 kHz 4 ingressi a 5 V DC (ad emissione di corrente)                                                                | 6ES7221-3AD30-0XB0 |
| Uscita digitale                   | SB 1222 200 kHz 4 uscite a 24 V DC (ad assorbimento/emissione di corrente)                                                    | 6ES7222-1BD30-0XB0 |
|                                   | SB 1222 200 kHz 4 uscite a 5 V DC (ad assorbimento/emissione di corrente)                                                     | 6ES7222-1AD30-0XB0 |
| Ingresso / uscita di-<br>gitale   | SB 1223 2 a 24 ingressi V DC (ad assorbimento di corrente) / 2<br>uscite a 24 V DC (ad emissione di corrente)                 | 6ES7223-0BD30-0XB0 |
|                                   | SB 1223 200 kHz 2 ingressi a 24 V DC (ad emissione di corrente) / 2 uscite a 24 V DC (ad assorbimento/emissione di corrente)  | 6ES7223-3BD30-0XB0 |
|                                   | SB 1223 200 kHz 2 ingressi a 5 V DC (ad emissione di corrente) / 2<br>uscite a 5 V DC (ad assorbimento/emissione di corrente) | 6ES7223-3AD30-0XB0 |
| Analogica                         | SB 1232 1 uscita analogica                                                                                                    | 6ES7232-4HA30-0XB0 |

C.3 Comunicazione

| Signal board e sche                                                                                                    | ede di batteria                                                  | Numero di articolo |
|----------------------------------------------------------------------------------------------------|------------------------------------------------------------------|--------------------|
| AnalogicaSB 1231 1 ingresso analogico6SB 1231 1 ingresso analogico per termocoppie6SB 1231 1 ingresso analogico per RTD6 |                                                                  | 6ES7231-4HA30-0XB0 |
|                                                                                                    |                                                                  | 6ES7231-5QA30-0XB0 |
|                                                                                                    |                                                                  | 6ES7231-5PA30-0XB0 |
| Batteria                                                                                                    | Scheda di batteria BB 1297 (tipo di batteria CR1025 non incluso) | 6ES7297-0AX30-0XA0 |

# C.3 Comunicazione

Tabella C-4 Modulo di comunicazione (CM)

| Modulo di comunicazione (CM) |                   | Numero di articolo |                    |
|------------------------------|-------------------|--------------------|--------------------|
| RS232, RS422 e               | CM 1241 RS232     | RS232              | 6ES7241-1AH32-0XB0 |
| RS485                        | CM 1241 RS422/485 | RS422/485          | 6ES7241-1CH32-0XB0 |
| PROFIBUS                     | CM 1243-5         | Master PROFIBUS    | 6GK7243-5DX30-0XE0 |
|                              | CM 1242-5         | Slave PROFIBUS     | 6GK7242-5DX30-0XE0 |
| Master AS-i                  | CM 1243-2         | Master AS-i        | 3RK7243-2AA30-0XB0 |

Tabella C-5 Scheda di comunicazione (CB)

| Scheda di comunicazione (CB) |               | Numero di articolo |                    |
|------------------------------|---------------|--------------------|--------------------|
| RS485                        | CB 1241 RS485 | RS485              | 6ES7241-1CH30-1XB0 |

Tabella C-6 Processore di comunicazione (CP)

| СР               | Interfaccia    | Numero di articolo |
|------------------|----------------|--------------------|
| CP 1243-7 LTE-US | LTE            | 6GK7243-7SX30-0XE0 |
| CP 1243-7 LTE-EU | LTE            | 6GK7243-7KX30-0XE0 |
| CP 1243-1        | Interfaccia IE | 6GK7243-1BX30-0XE0 |
| CP 1243-8 IRC    | Interfaccia IE | 6GK7243-8RX30-0XE0 |

Tabella C-7 Accessori

| Accessorio |            |          | Numero di articolo |
|------------|------------|----------|--------------------|
| Antenna    | ANT896-4ME | wireless | 6GK5896-4ME00-0AA0 |

Tabella C-8 Connettori

| Tipo di connettore |                                                          | Numero di articolo |  |
|--------------------|----------------------------------------------------------|--------------------|--|
| RS485              | uscita cavo a 35 gradi, collegamento con morsetti a vite | 6ES7972-0BA42-0XA0 |  |
|                    | uscita cavo a 35 gradi, collegamento FastConnect         | 6ES7972-0BA60-0XA0 |  |

# C.4 CPU e unità di ingressi/uscite fail-safe:

Tabella C-9 CPU fail-safe

| Modelli di CPU fail-safe |                       | Numero di articolo |
|--------------------------|-----------------------|--------------------|
| CPU 1212FC               | CPU 1212FC DC/DC/DC   | 6ES7212-1AF40-0XB0 |
|                          | CPU 1212FC DC/DC/relè | 6ES7212-1HF40-0XB0 |
| CPU 1214FC               | CPU 1214FC DC/DC/DC   | 6ES7214-1AF40-0XB0 |
|                          | CPU 1214FC DC/DC/relè | 6ES7214-1HF40-0XB0 |
| CPU 1215FC               | CPU 1215FC DC/DC/DC   | 6ES7215-1AF40-0XB0 |
|                          | CPU 1215FC DC/DC/relè | 6ES7215-1HF40-0XB0 |

#### Tabella C-10 Moduli di I/O fail-safe

| Moduli di I/O con Functional Safety      |                           | Numero di articolo |
|------------------------------------------|---------------------------|--------------------|
| Ingresso digitale                        | SM 1226 F-DI 16 x 24 V DC | 6ES7226-6BA32-0XB0 |
| Uscita digitale SM 1226 F-DQ 4 x 24 V DC |                           | 6ES7226-6DA32-0XB0 |
|                                          | SM 1226 F-DQ 2 x Relay    | 6ES7226-6RA32-0XB0 |

# C.5 Altri moduli

Tabella C-11 Prodotti associati

| Elemento                     |                                          | Numero di articolo |
|------------------------------|------------------------------------------|--------------------|
| Alimentazione elet-<br>trica | Alimentazione PM 1207                    | 6EP1332-1SH71      |
| Switch Ethernet              | Switch Ethernet a 4 porte CSM 1277       | 6GK7277-1AA10-0AA0 |
| CM CANopen                   | CANopen per SIMATIC S7-1200              | 021620-В           |
|                              | CANopen (Ruggedized) per SIMATIC S7-1200 | 021730-В           |
| RF120C                       | Modulo di comunicazione RF120C           | 6GT2002-0LA00      |

# C.6 Memory card

Tabella C-12 Memory card

| Memory card SIMATIC | Numero di articolo |
|---------------------|--------------------|
| SIMATIC MC 32 GB    | 6ES7954-8LT04-0AA0 |
| SIMATIC MC 2 GB     | 6ES7954-8LP04-0AA0 |
| SIMATIC MC 256 MB   | 6ES7954-8LL04-0AA0 |
| SIMATIC MC 24 MB    | 6ES7954-8LF04-0AA0 |
| SIMATIC MC 12 MB    | 6ES7954-8LE04-0AA0 |
| SIMATIC MC 4 MB     | 6ES7954-8LC04-0AA0 |

C.7 Parti di ricambio e altri componenti hardware

# C.7 Parti di ricambio e altri componenti hardware

Tabella C-13 Prolunghe, simulatori e staffe terminali

| Elemento                  |                                                                                                   | Numero di articolo |
|---------------------------|---------------------------------------------------------------------------------------------------|--------------------|
| Prolunga per I/O          | Prolunga per I/O, 2 m                                                                             | 6ES7290-6AA30-0XA0 |
| Simulatore per I/O        | Simulatore (1211C/1212C - 8 posizioni)                                                            | 6ES7274-1XF30-0XA0 |
|                           | Simulatore (1214C/1215C - 14 posizioni)                                                           | 6ES7274-1XH30-0XA0 |
|                           | Simulatore, CPU 1217C                                                                             | 6ES7274-1XK30-0XA0 |
| Modulo potenzio-<br>metro | Modulo potenziometro S7-1200                                                                      | 6ES7274-1XA30-0XA0 |
| Scarico della trazio-     | Scarico della trazione per RJ45 a porta singola, 10/100 Mbit/sec                                  | 6ES7290-3AA30-0XA0 |
| ne per Ethernet           | Scarico della trazione per RJ45 a porta doppia, 10/100 Mbit/sec                                   | 6ES7290-3AB30-0XA0 |
| Kit di coperchi           | CPU 1211C/1212C                                                                                   | 6ES7291-1AA30-0XA0 |
|                           | CPU 1214C                                                                                         | 6ES7291-1AB30-0XA0 |
|                           | CPU 1215C                                                                                         | 6ES7291-1AC30-0XA0 |
|                           | CPU 1217C                                                                                         | 6ES7291-1AD30-0XA0 |
|                           | Modulo di I/O, 45 mm                                                                              | 6ES7291-1BA30-0XA0 |
|                           | Modulo di I/O, 70 mm                                                                              | 6ES7291-1BB30-0XA0 |
|                           | Modulo di comunicazione (per l'utilizzo con i moduli 6ES72xx-<br>xxx32-0XB0 e 6ES72xx-xxx30-0XB0) | 6ES7291-1CC30-0XA0 |
| Staffa terminale          | Staffa terminale in materiale termoplastico da 10 MM                                              | 8WH9150-0CA00      |
|                           | Staffa finale in acciaio da 10,3 MM                                                               | 8WA1805            |

#### Sostituzione del connettore della morsettiera

È importante utilizzare la morsettiera adatta al modulo utilizzato, Per individuare la morsettiera adatta a sostituire quella attuale fare riferimento alle tabelle che seguono e ai dati tecnici del proprio modulo.

#### NOTA

#### Morsettiera estraibile con incastro

Per garantire la sicurezza e il funzionamento corretto è indispensabile eseguire correttamente il cablaggio dei PLC.

Quando si sostituisce la morsettiera della CPU o dell'SM è importante utilizzare la morsettiera adatta e il cablaggio corretto.

L'incastro evita che si possa inserire per errore una morsettiera cablata per l'alta tensione in un modulo per bassa tensione o una morsettiera cablata per una tensione speciale in un modulo per tensione normale. Alcune morsettiere hanno un incastro speciale a sinistra, a destra o al centro.

C.7 Parti di ricambio e altri componenti hardware

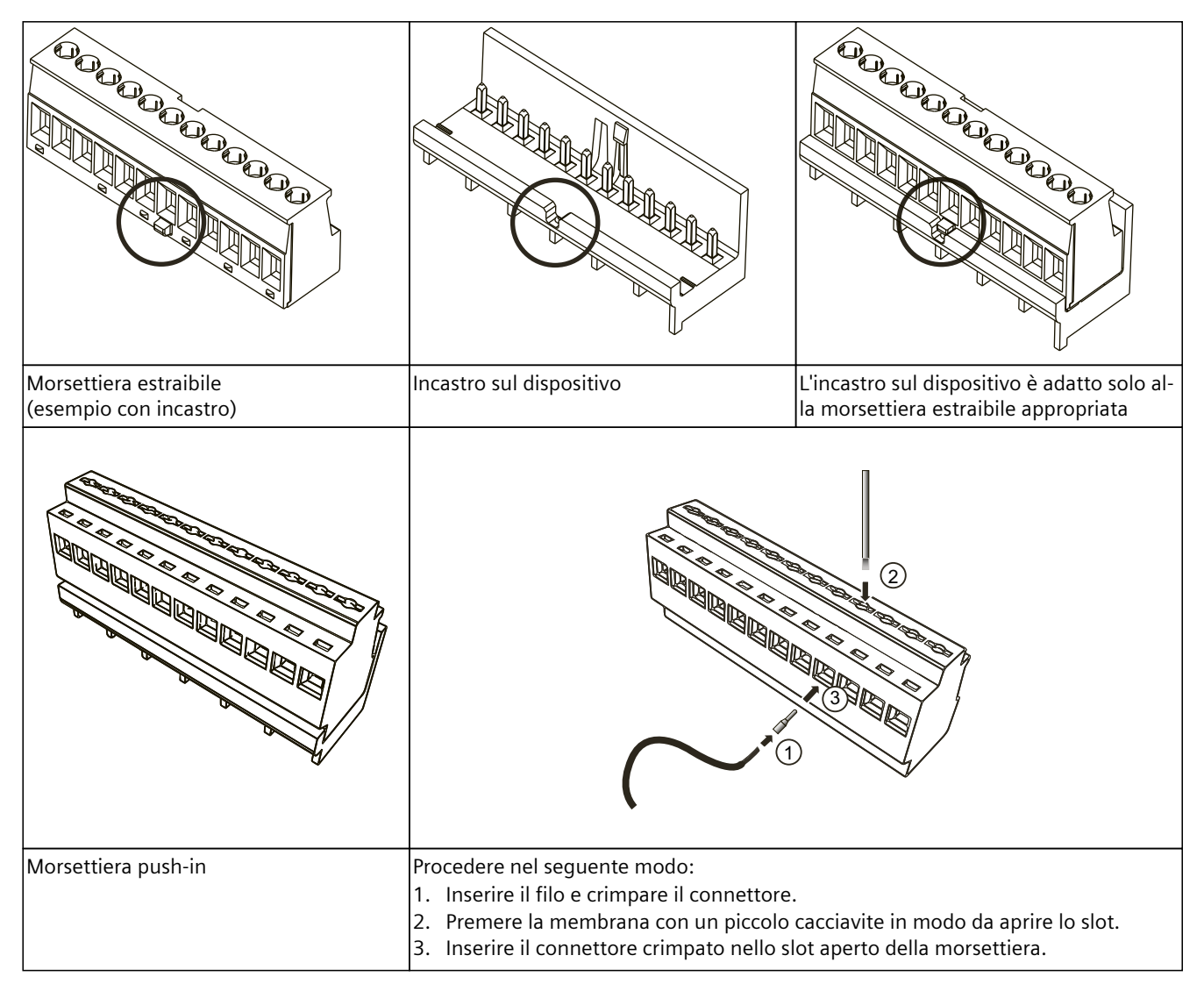

|  | Tabella C-14 | CPU S7-1200 | V4.0 e versioni | successive - Kit | di ricambio | morsettiera |
|--|--------------|-------------|-----------------|------------------|-------------|-------------|
|--|--------------|-------------|-----------------|------------------|-------------|-------------|

| Se si dispone di una CPU                                     | Utilizzare questo kit di ricambio morsettiera (4/cf) |                                                     |                                    |  |
|--------------------------------------------------------------|------------------------------------------------------|-----------------------------------------------------|------------------------------------|--|
| S7-1200 V4.0 e versioni suc-<br>cessive (numero di articolo) | N. di articolo morsettiera (ti-<br>po a vite)        | N. di articolo morsettiera pu-<br>sh-in equivalente | Descrizione morsettiera            |  |
| CPU 1211C DC/DC/DC                                           | 6ES7292-1BC30-0XA0                                   | 6ES7292-2BC30-0XA0                                  | 3 pin placcati oro                 |  |
| (6ES7211-1AE40-0XB0)                                         | 6ES7292-1AH30-0XA0                                   | 6ES7292-2AH30-0XA0                                  | 8 pin stagnati                     |  |
|                                                              | 6ES7292-1AP30-0XA0                                   | 6ES7292-2AP30-0XA0                                  | 14 pin stagnati                    |  |
| CPU 1211C DC/DC/Relè                                         | 6ES7292-1BC30-0XA0                                   | 6ES7292-2BC30-0XA0                                  | 3 pin placcati oro                 |  |
| (6ES7211-1HE40-0XB0)                                         | 6ES7292-1AH40-0XA0                                   | 6ES7292-2AH40-0XA0                                  | 8 pin stagnati, con incastro       |  |
|                                                              | 6ES7292-1AP30-0XA0                                   | 6ES7292-2AP30-0XA0                                  | 14 pin stagnati                    |  |
| CPU 1211C AC/DC/Relè                                         | 6ES7292-1BC30-0XA0                                   | 6ES7292-2BC30-0XA0                                  | 3 pin placcati oro                 |  |
| (6ES7211-1BE40-0XB0)                                         | 6ES7292-1AH40-0XA0                                   | 6ES7292-2AH40-0XA0                                  | 8 pin stagnati, con incastro       |  |
|                                                              | 6ES7292-1AP40-0XA0                                   | 6ES7292-2AP40-0XA0                                  | 14 pin stagnati, con inca-<br>stro |  |
| CPU 1212C DC/DC/DC                                           | 6ES7292-1BC30-0XA0                                   | 6ES7292-2BC30-0XA0                                  | 3 pin placcati oro                 |  |

C.7 Parti di ricambio e altri componenti hardware

| Se si dispone di una CPU                                     | Utilizzare questo kit di ricambio morsettiera (4/cf) |                                                     |                                    |  |  |
|--------------------------------------------------------------|------------------------------------------------------|-----------------------------------------------------|------------------------------------|--|--|
| S7-1200 V4.0 e versioni suc-<br>cessive (numero di articolo) | N. di articolo morsettiera (ti-<br>po a vite)        | N. di articolo morsettiera pu-<br>sh-in equivalente | Descrizione morsettiera            |  |  |
| (6ES7212-1AE40-0XB0)                                         | 6ES7292-1AH30-0XA0                                   | 6ES7292-2AH30-0XA0                                  | 8 pin stagnati                     |  |  |
|                                                              | 6ES7292-1AP30-0XA0                                   | 6ES7292-2AP30-0XA0                                  | 14 pin stagnati                    |  |  |
| CPU 1212C DC/DC/Relè                                         | 6ES7292-1BC30-0XA0                                   | 6ES7292-2BC30-0XA0                                  | 3 pin placcati oro                 |  |  |
| (6ES7212-1HE40-0XB0)                                         | 6ES7292-1AH40-0XA0                                   | 6ES7292-2AH40-0XA0                                  | 8 pin stagnati, con incastro       |  |  |
|                                                              | 6ES7292-1AP30-0XA0                                   | 6ES7292-2AP30-0XA0                                  | 14 pin stagnati                    |  |  |
| CPU 1212C AC/DC/relè                                         | 6ES7292-1BC30-0XA0                                   | 6ES7292-2BC30-0XA0                                  | 3 pin placcati oro                 |  |  |
| (6ES7212-1BE40-0XB0)                                         | 6ES7292-1AH40-0XA0                                   | 6ES7292-2AH40-0XA0                                  | 8 pin stagnati, con incastro       |  |  |
|                                                              | 6ES7292-1AP40-0XA0                                   | 6ES7292-2AP40-0XA0                                  | 14 pin stagnati, con inca-<br>stro |  |  |
| CPU 1214C DC/DC/DC                                           | 6ES7292-1BC30-0XA0                                   | 6ES7292-2BC30-0XA0                                  | 3 pin placcati oro                 |  |  |
| (6ES7214-1AG40-0XB0)                                         | 6ES7292-1AM30-0XA0                                   | 6ES7292-2AM30-0XA0                                  | 12 pin stagnati                    |  |  |
|                                                              | 6ES7292-1AV30-0XA0                                   | 6ES7292-2AV30-0XA0                                  | 20 pin stagnati                    |  |  |
| CPU 1214C DC/DC/Relè                                         | 6ES7292-1BC30-0XA0                                   | 6ES7292-2BC30-0XA0                                  | 3 pin placcati oro                 |  |  |
| (6ES7214-1HG40-0XB0)                                         | 6ES7292-1AM40-0XA0                                   | 6ES7292-2AM40-0XA0                                  | 12 pin stagnati, con inca-<br>stro |  |  |
|                                                              | 6ES7292-1AV30-0XA0                                   | 6ES7292-2AV30-0XA0                                  | 20 pin stagnati                    |  |  |
| CPU 1214C AC/DC/Relè<br>(6ES7214-1BG40-0XB0)                 | 6ES7292-1BC30-0XA0                                   | 6ES7292-2BC30-0XA0                                  | 3 pin placcati oro                 |  |  |
|                                                              | 6ES7292-1AM40-0XA0                                   | 6ES7292-2AM40-0XA0                                  | 12 pin stagnati, con inca-<br>stro |  |  |
|                                                              | 6ES7292-1AV40-0XA0                                   | 6ES7292-2AV40-0XA0                                  | 20 pin stagnati, con inca-<br>stro |  |  |
| CPU 1215C DC/DC/DC                                           | 6ES7292-1BF30-0XB0                                   | 6ES7292-2BF30-0XB0                                  | 6 pin placcati oro                 |  |  |
| (6ES7215-1AG40-0XB0)                                         | 6ES7292-1AM30-0XA0                                   | 6ES7292-2AM30-0XA0                                  | 12 pin stagnati                    |  |  |
|                                                              | 6ES7292-1AV30-0XA0                                   | 6ES7292-2AV30-0XA0                                  | 20 pin stagnati                    |  |  |
| CPU 1215C DC/DC/Relè                                         | 6ES7292-1BF30-0XB0                                   | 6ES7292-2BF30-0XB0                                  | 6 pin placcati oro                 |  |  |
| (6ES7215-1HG40-0XB0)                                         | 6ES7292-1AM40-0XA0                                   | 6ES7292-2AM40-0XA0                                  | 12 pin stagnati, con inca-<br>stro |  |  |
|                                                              | 6ES7292-1AV30-0XA0                                   | 6ES7292-2AV30-0XA0                                  | 20 pin stagnati                    |  |  |
| CPU 1215C AC/DC/Relè                                         | 6ES7292-1BF30-0XB0                                   | 6ES7292-2BF30-0XB0                                  | 6 pin placcati oro                 |  |  |
| (6ES7215-1BG40-0XB0)                                         | 6ES7292-1AM40-0XA0                                   | 6ES7292-2AM40-0XA0                                  | 12 pin stagnati, con inca-<br>stro |  |  |
|                                                              | 6ES7292-1AV40-0XA0                                   | 6ES7292-2AV40-0XA0                                  | 20 pin stagnati, con inca-<br>stro |  |  |
| CPU 1217C DC/DC/DC                                           | 6ES7292-1BF30-0XB0                                   | 6ES7292-2BF30-0XB0                                  | 6 pin placcati oro                 |  |  |
| (6ES7217-1AG40-0XB0)                                         | 6ES7292-1AK30-0XA0                                   | 6ES7292-2AK30-0XA0                                  | 10 pin stagnati                    |  |  |
|                                                              | 6ES7292-1AR30-0XA0                                   | 6ES7292-2AR30-0XA0                                  | 16 pin stagnati                    |  |  |
|                                                              | 6ES7292-1AT30-0XA0                                   | 6ES7292-2AT30-0XA0                                  | 18 pin stagnati                    |  |  |
C.7 Parti di ricambio e altri componenti hardware

| Se si dispone di un SM                                                                         | Utilizzare questo kit di ricambio morsettiera (4/cf) |                                                     |                                            |  |
|------------------------------------------------------------------------------------------------|------------------------------------------------------|-----------------------------------------------------|--------------------------------------------|--|
| S7-1200 V3.2 e versioni suc-<br>cessive (numero di articolo)                                   | N. di articolo morsettiera (ti-<br>po a vite)        | N. di articolo morsettiera pu-<br>sh-in equivalente | Descrizione morsettiera                    |  |
| SM 1221 DI 8 x DC<br>(6ES7221-1BF32-0XB0)                                                      | 6ES7292-1AG30-0XA0                                   | 6ES7292-2AG30-0XA0                                  | 7 pin stagnati                             |  |
| SM 1222 DQ 8 x DC<br>(6ES7222-1BF32-0XB0)                                                      | 6ES7292-1AG30-0XA0                                   | 6ES7292-2AG30-0XA0                                  | 7 pin stagnati                             |  |
| SM 1222 DQ 8 x relè<br>(6ES7222-1HF32-0XB0)                                                    | 6ES7292-1AG40-0XA1                                   | 6ES7292-2AG40-0XA1                                  | 7 pin stagnati, con incastro<br>a sinistra |  |
| SM 1238 Energy Meter 480 V<br>AC (6ES7238-5XA32-0XB0) per<br>l'ingresso in tensione (in alto)  | 6ES7292-1AG40-0XA2                                   | 6ES7292-2AG40-0XA2                                  | 7 pin stagnati, con codifica<br>al centro  |  |
| SM 1238 Energy Meter 480 V<br>AC (6ES7238-5XA32-0XB0) per<br>l'ingresso in corrente (in basso) | 6ES7292-1AG30-0XA0                                   | 6ES7292-2AG30-0XA0                                  | 7 pin stagnati                             |  |
| SM 1231 AI 4 x 13 bit<br>(6ES7231-4HD32-0XB0)                                                  | 6ES7292-1BG30-0XA0                                   | 6ES7292-2BG30-0XA0                                  | 7 pin placcati oro                         |  |
| SM 1232 AQ 2 x 14 bit<br>(6ES7232-4HB32-0XB0)                                                  | 6ES7292-1BG30-0XA0                                   | 6ES7292-2BG30-0XA0                                  | 7 pin placcati oro                         |  |
| SM 1231 AI 4 x TC<br>(6ES7231-5QD32-0XB0)                                                      | 6ES7292-1BG30-0XA0                                   | 6ES7292-2BG30-0XA0                                  | 7 pin placcati oro                         |  |
| SM 1231 Al 4 x 16 bit<br>(6ES7231-5ND32-0XB0)                                                  | 6ES7292-1BG30-0XA0                                   | 6ES7292-2BG30-0XA0                                  | 7 pin placcati oro                         |  |
| SM 1221 DI 16 x DC<br>(6ES7221-1BH32-0XB0)                                                     | 6ES7292-1AG30-0XA0                                   | 6ES7292-2AG30-0XA0                                  | 7 pin stagnati                             |  |
| SM 1222 DQ 16 x DC<br>(6ES7222-1BH32-0XB0)                                                     | 6ES7292-1AG30-0XA0                                   | 6ES7292-2AG30-0XA0                                  | 7 pin stagnati                             |  |
| SM 1222 DQ 16 x relè<br>(6ES7222-1HH32-0XB0)                                                   | 6ES7292-1AG40-0XA0                                   | 6ES7292-2AG40-0XA0                                  | 7 pin stagnati, con incastro<br>a destra   |  |
| SM 1223 DI 8 x DC/DQ 8 x DC<br>(6ES7223-1BH32-0XB0)                                            | 6ES7292-1AG30-0XA0                                   | 6ES7292-2AG30-0XA0                                  | 7 pin stagnati                             |  |
| SM 1223 8 x DC/8 x Relè                                                                        | 6ES7292-1AG30-0XA0                                   | 6ES7292-2AG30-0XA0                                  | 7 pin stagnati                             |  |
| (6ES7223-1PH32-0XB0)                                                                           | 6ES7292-1AG40-0XA0                                   | 6ES7292-2AG40-0XA0                                  | 7 pin stagnati, con incastro<br>a destra   |  |
| SM 1223 8 x AC/8 x Relè<br>(6ES7223-1QH32-0XB0)                                                | 6ES7292-1AG40-0XA0                                   | 6ES7292-2AG40-0XA0                                  | 7 pin stagnati, con incastro<br>a destra   |  |
| SM 1234 AI 4 / AQ 2<br>(6ES7234-4HE32-0XB0)                                                    | 6ES7292-1BG30-0XA0                                   | 6ES7292-2BG30-0XA0                                  | 7 pin placcati oro                         |  |
| SM 1231 AI 8 x 13 BIT<br>(6ES7231-4HF32-0XB0)                                                  | 6ES7292-1BG30-0XA0                                   | 6ES7292-2BG30-0XA0                                  | 7 pin placcati oro                         |  |
| SM 1232 AQ 4 x 14 bit<br>(6ES7232-4HD32-0XB0)                                                  | 6ES7292-1BG30-0XA0                                   | 6ES7292-2BG30-0XA0                                  | 7 pin placcati oro                         |  |
| SM 1231 AI 4 x RTD<br>(6ES7231-5PD32-0XB0)                                                     | 6ES7292-1BG30-0XA0                                   | 6ES7292-2BG30-0XA0                                  | 7 pin placcati oro                         |  |
| SM 1231 AI 8 x TC<br>(6ES7231-5QF32-0XB0)                                                      | 6ES7292-1BG30-0XA0                                   | 6ES7292-2BG30-0XA0                                  | 7 pin placcati oro                         |  |

Tabella C-15 SM S7-1200 V3.2 e versioni successive - Kit di ricambio morsettiera

C.7 Parti di ricambio e altri componenti hardware

| Se si dispone di un SM                                        | Utilizzare questo kit di ricambio morsettiera (4/cf) |                                                     |                               |  |
|---------------------------------------------------------------|------------------------------------------------------|-----------------------------------------------------|-------------------------------|--|
| S7-1200 V3.2 e versioni suc-<br>cessive (numero di articolo)  | N. di articolo morsettiera (ti-<br>po a vite)        | N. di articolo morsettiera pu-<br>sh-in equivalente | Descrizione morsettiera       |  |
| SM 1278 IO LINK<br>(6ES7278-4BD32 0XB0)                       | 6ES7292-1AG30-0XA0                                   | 6ES7292-2AG30-0XA0                                  | 7 pin stagnati                |  |
| SM 1222 DQ 8 x relè (di scam-<br>bio)<br>(6ES7222-1XF32-0XB0) | 6ES7292-1AL40-0XA0                                   | 6ES7292-2AL40-0XA0                                  | 11 pin stagnati, con incastro |  |
| SM 1223 DI 16 x DC/DQ 16 x<br>DC<br>(6ES7223-1BL32-0XB0)      | 6ES7292-1AL30-0XA0                                   | 6ES7292-2AL30-0XA0                                  | 11 pin stagnati               |  |
| SM 1223 DI 16 x DC/DQ 16 x                                    | 6ES7292-1AL30-0XA0                                   | 6ES7292-2AL30-0XA0                                  | 11 pin stagnati               |  |
| Relè<br>(6ES7223-1PL32-0XB0)                                  | 6ES7292-1AL40-0XA0                                   | 6ES7292-2AL40-0XA0                                  | 11 pin stagnati, con incastro |  |
| SM 1231 AI 8 x RTD<br>(6ES7231-5PF32-0XB0)                    | 6ES7292-1BL30-0XA0                                   | 6ES7292-2BL30-0XA0                                  | 11 pin placcati oro           |  |

| Tabella C-16 | SB, | CB e BB S7 | -1200 - | Kit di | ricambio | morsettiera |
|--------------|-----|------------|---------|--------|----------|-------------|
|--------------|-----|------------|---------|--------|----------|-------------|

| Se si dispone di un SB, CB o BB S7-1200 (numero di articolo) | Utilizzare questo kit di ricamb               | oio morsettiera (4/cf)  |
|--------------------------------------------------------------|-----------------------------------------------|-------------------------|
|                                                              | N. di articolo morsettiera (ti-<br>po a vite) | Descrizione morsettiera |
| SB 1221 DI 4 x 5 V DC (6ES7221-3AD30-0XB0)                   | 6ES7292-1BF30-0XA0                            | 6 pin                   |
| SB 1221 DI 4 x 5 V DC (6ES7221-3AD30-0XB0)                   |                                               |                         |
| SB 1221 DI 4 x 24 V DC (6ES7221-3BD30-0XB0)                  |                                               |                         |
| SB 1222 DQ 4 x 5 V DC (6ES7222-1AD30-0XB0)                   |                                               |                         |
| SB 1222 DQ 4 x 24 V DC (6ES7222-1BD30-0XB0)                  |                                               |                         |
| SB 1223 DI 2x24 V DC/DQ 2x24 V DC (6ES7223-0BD30-0XB0)       |                                               |                         |
| SB 1223 DI 2x5 V DC / DQ 2x5 V DC (6ES7223-3AD30-0XB0)       |                                               |                         |
| SB 1223 DI 2x24 V DC / DQ 2x24 V DC (6ES7223-3BD30-0XB0)     |                                               |                         |
| SB 1231 AI 1 x 12 BIT (6ES7231-4HA30-0XB0)                   |                                               |                         |
| SB 1231 AI 1 x RTD (6ES7231-5PA30-0XB0)                      |                                               |                         |
| SB 1231 AI 1 x TC (6ES7231-5QA30-0XB0)                       |                                               |                         |
| SB 1232 AQ 1x12 BIT (6ES7232-4HA30-0XB0)                     |                                               |                         |
| CB 1231 RS485 (6ES7241-1CH30-1XB0)                           |                                               |                         |
| Batteria BB 1297 (6ES7297-0AX30-0XA0)                        |                                               |                         |

Tabella C-17 CPU fail-safe - Kit di ricambio morsettiera

| Per le CPU fail-safe (nume- | Utilizzare questo kit di ricambio morsettiera (4/cf) |                                                   |                         |  |
|-----------------------------|------------------------------------------------------|---------------------------------------------------|-------------------------|--|
| ro di articolo)             | N. di articolo morsettiera                           | N. di articolo morsettiera push-in<br>equivalente | Descrizione morsettiera |  |
| CPU 1212FC DC/DC/DC         | 6ES7292-1BC30-0XA0                                   | 6ES7292-2BC30-0XA0                                | 3 pin placcati oro      |  |
| (6ES7212-1AF40-0XB0)        | 6ES7292-1AH30-0XA0                                   | 6ES7292-2AH30-0XA0                                | 12 pin stagnati         |  |
|                             | 6ES7292-1AP30-0XA0                                   | 6ES7292-2AP30-0XA0                                | 20 pin stagnati         |  |
| CPU 1212FC DC/DC/Relè       | 6ES7292-1BC30-0XA0                                   | 6ES7292-2BC30-0XA0                                | 3 pin placcati oro      |  |
| (6ES7212-1HF40-0XB0)        | 6ES7292-1AH40-0XA0                                   | 6ES7292-2AH40-0XA0                                | 3 pin placcati oro      |  |

| Per le CPU fail-safe (nume-                   | Utilizzare questo kit di ricambio morsettiera (4/cf) |                                                |                               |  |
|-----------------------------------------------|------------------------------------------------------|------------------------------------------------|-------------------------------|--|
| ro di articolo)                               | N. di articolo morsettiera                           | N. di articolo morsettiera push-in equivalente | Descrizione morsettiera       |  |
| CPU 1212FC DC/DC/Relè<br>(6ES7212-1HF40-0XB0) | 6ES7292-1AP30-0XA0                                   | 6ES7292-2AP30-0XA0                             | 12 pin stagnati, con incastro |  |
| CPU 1214FC DC/DC/DC                           | 6ES7292-1BC30-0XA0                                   | 6ES7292-2BC30-0XA0                             | 3 pin placcati oro            |  |
| (6ES7214-1AF40-0XB0)                          | 6ES7292-1AM30-0XA0                                   | 6ES7292-2AM30-0XA0                             | 12 pin stagnati               |  |
|                                               | 6ES7292-1AV30-0XA0                                   | 6ES7292-2AV30-0XA0                             | 20 pin stagnati               |  |
| CPU 1214FC DC/DC/relè<br>(6ES7214-1HF40-0XB0) | 6ES7292-1BC30-0XA0                                   | 6ES7292-2BC30-0XA0                             | 3 pin placcati oro            |  |
|                                               | 6ES7292-1AM40-0XA0                                   | 6ES7292-2AM40-0XA0                             | 12 pin stagnati, con incastro |  |
|                                               | 6ES7292-1AV30-0XA0                                   | 6ES7292-2AV30-0XA0                             | 20 pin stagnati               |  |
| CPU 1215FC DC/DC/DC<br>(6ES7215-1AF40 0XB0)   | 6ES7292-1BF30-0XB0                                   | 6ES7292-2BF30-0XB0                             | 6 pin placcati oro            |  |
|                                               | 6ES7292-1AM30-0XA0                                   | 6ES7292-2AM30-0XA0                             | 12 pin stagnati               |  |
|                                               | 6ES7292-1AV30-0XA0                                   | 6ES7292-2AV30-0XA0                             | 20 pin stagnati               |  |
| CPU 1215FC DC/DC/relè<br>(6ES7215-1HF40 0XB0) | 6ES7292-1BF30-0XB0                                   | 6ES7292-2BF30-0XB0                             | 6 pin placcati oro            |  |
|                                               | 6ES7292-1AM40-0XA0                                   | 6ES7292-2AM40-0XA0                             | 2 pin stagnati, con incastro  |  |
|                                               | 6ES7292-1AV30-0XA0                                   | 6ES7292-2AV30-0XA0                             | 20 pin stagnati               |  |

C.7 Parti di ricambio e altri componenti hardware

Tabella C-18 Moduli di I/O fail-safe - Kit di ricambio morsettiera

| Per i moduli di I/O fail-safe          | Utilizzare questo kit di ricambio morsettiera (4/cf) |                                                   |                               |  |
|----------------------------------------|------------------------------------------------------|---------------------------------------------------|-------------------------------|--|
| (numero di articolo)                   | N. di articolo morsettiera                           | N. di articolo morsettiera push-in<br>equivalente | Descrizione morsettiera       |  |
| SM 1226 F-DI<br>(6ES7226-6BA32-0XB0)   | 6ES7292-1AL30-0XA0                                   | 6ES7292-2AL30-0XA0                                | 11 pin stagnati               |  |
| SM 1226 F-DQ<br>(6ES7226-6DA32-0XB0)   | 6ES7292-1AL30-0XA0                                   | 6ES7292-2AL30-0XA0                                | 11 pin stagnati               |  |
| SM 1226 relè F<br>(6ES7226-6RA32-0XB0) | 6ES7292-1AL40-0XA0                                   | 6ES7292-2AL40-0XA0                                | 11 pin stagnati, con incastro |  |

#### C.8 Software di programmazione

Tabella C-19 Software di programmazione

| Software SIMATIC |                         | Numero di articolo |
|------------------|-------------------------|--------------------|
| Software di pro- | STEP 7 Basic V20        | 6ES7822-0AE24-0YA5 |
| grammazione      | STEP 7 Professional V20 | 6ES7822-1AE24-0YA5 |

#### C.9 Licenze OPC UA

Tabella C-20 Licenze OPC UA per l'S7-1200

| Licenze OPC UA  |                                  | Numero di articolo |
|-----------------|----------------------------------|--------------------|
| Licenze SIMATIC | SIMATIC OPC UA S7-1200 Basic DVD | 6ES7823-0BA00-2BA0 |
|                 | SIMATIC OPC UA S7-1200 Basic DL  | 6ES7823-0BE00-2BA0 |

# Sostituzione dei dispositivi e compatibilità delle parti di ricambio

#### D.1 Sostituzione di una CPU con protezione dei dati di configurazione PLC riservati

L'assegnazione delle password per la protezione dei dati di configurazione PLC riservati influisce sulla sostituzione delle parti di ricambio.

#### Regole per la sostituzione delle parti di ricambio

Osservare le seguenti regole per la sostituzione delle parti di ricambio:

#### Configurazione della CPU sostitutiva in TIA Portal

• Se possibile, utilizzare come CPU sostitutiva una CPU che non ha una configurazione di progetto o una password configurata per la protezione dei dati di configurazione PLC riservati.

Vantaggio: Si può caricare il progetto nella CPU sostitutiva senza effettuare altre operazioni.

- Se la CPU sostitutiva è già stata configurata la si deve riportare alle impostazioni di fabbrica (Pagina 1101) e selezionare le seguenti opzioni:
  - Elimina password per la protezione dei dati di configurazione PLC riservati
  - Formatta memory card, se la CPU dispone di una memory card

#### Sostituzione di una CPU con dati di configurazione in una memory card SIMATIC

- Se nel progetto **non** è stata assegna alla CPU la password per proteggere i dati di configurazione PLC riservati, si può inserire la memory card della CPU da sostituire in una nuova CPU mai utilizzata prima senza che siano necessarie altre operazionie.
- Se la CPU sostitutiva è già stata configurata con un password la si deve riportare alle impostazioni di fabbrica (Pagina 1101) con l'opzione "Elimina password per la protezione dei dati di configurazione PLC riservati".
- Se è stata assegnata la stessa password per la protezione dei dati di configurazione PLC riservati a un gruppo di CPU, la si può assegnare alla CPU sostitutiva con Configurazione dispositivo (Pagina 154) in TIA Portal In questo caso è ad esempio possibile inserire una memory card con il progetto attuale nella CPU e metterla in funzione senza dover gestire ulteriormente la password.
- Se si assegna una password diversa a ogni CPU del progetto, passare online (Pagina 1095) e impostare la password per proteggere i dati riservati della CPU sostitutiva con gli strumenti Online & diagnostica. Selezionare "Definizione della password per la protezione dei dati di configurazione riservati" nel menu Funzioni (Pagina 1100).

#### D.2 Sostituzione di una CPU V3.0 con una CPU V4.x

Per fare l'upgrade da una CPU V3.0 a una CPU V4.x si deve sostituire l'hardware della CPU, non è possibile fare l'upgrade solo aggiornando il firmware.

Si può sostituire la CPU V3.0 con una CPU V4.x (Pagina 143) nel progetto STEP 7 e utilizzare il progetto STEP 7 che era stato progettato per la CPU V3.0.

Quando si sostituisce una CPU V3.0 con una CPU V4.x può essere opportuno verificare ed eseguire gli aggiornamenti del firmware (Pagina 123) dei moduli di I/O e di comunicazione collegati.

#### NOTA

#### Non è possibile sostituire in STEP 7 un dispositivo V4.x con un dispositivo V3.0

Una CPU V3.0 può essere sostituita con una CPU V4.x, non è invece possibile sostituire una CPU V4.x con una CPU V3.0 dopo aver caricato la configurazione. Per visualizzare o utilizzare il progetto STEP 7 esistente per una CPU V3.0 è necessario crearne un archivio prima di modificare il dispositivo.

Tenere presente che se non è stata caricata la configurazione del dispositivo sostituito è possibile annullare questa operazione. Tuttavia dopo il download non è più possibile annullare la modifica del dispositivo dalla versione V3.0 alla V4.x.

Occorre tenere in considerazione alcune modifiche nella configurazione e nel funzionamento tra le due versioni di CPU.

#### Upgrade dei progetti STEP 7

Per lavorare con un progetto STEP 7 V13 o precedente, occorre inanzitutto aggiornare il progetto a STEP 7 V13 SP1 o SP2. Successivamente il progetto STEP 7 V13 SPx può essere aggiornato alla versione attuale di STEP 7.

#### 🕂 AVVERTENZA

## Rischi della modifica e dell'esecuzione delle logiche di programma di versioni precedenti di STEP 7

Non è possibile aggiornare un progetto creato con STEP 7 V13 o una versione precedente copiando la logica di programma.

Il progetto di STEP 7 deve essere aggiornato come definito in precedenza.

L'esecuzione di logiche di programma STEP 7 copiate da una versione precedente in una nuova versione può causare un comportamento imprevedibile del programma e provocare la morte o gravi lesioni alle persone.

#### Blocchi organizzativi

È possibile configurare l'esecuzione degli OB con o senza interruzioni (Pagina 81). Nei progetti delle CPU V3.0 STEP 7 definisce per default che tutti gli OB siano senza interruzioni. STEP 7 imposta tutte le priorità degli OB (Pagina 81) sui valori che avevano nel progetto STEP 7 della CPU V3.0.

Le impostazioni della priorità e delle interruzioni possono essere modificate successivamente. Se non sono presenti eventi di diagnostica l'informazione di avvio dell'OB di allarme di errore di diagnostica (Pagina 74) si riferisce all'intero sottomodulo.

#### Protezione della CPU mediante password

STEP 7 imposta il livello di protezione mediante password (Pagina 160) per la CPU V4.x sullo stesso livello impostato per la CPU V3.0 e assegna la password della V3.0 alla password "Accesso completo (senza protezione)" per la CPU V4.x:

| Livello di protezione della V3.0 | Livello di accesso della V4.x       |
|----------------------------------|-------------------------------------|
| Senza protezione                 | Accesso completo (senza protezione) |
| Protetto in scrittura            | Accesso in lettura                  |
| Protetto in scrittura/lettura    | Accesso HMI                         |

Tenere presente che il livello di accesso della V4.x "Nessun accesso (protezione completa)" non esisteva per la V3.0.

#### Web server

Se nel progetto V3.0 si utilizzano pagine Web definite dall'utente, prima di aggiornare il progetto le si deve salvare nella sottocartella "UserFiles\Webserver" della cartella di installazione del progetto. In questo modo quando si salva il progetto STEP 7 vengono salvate automaticamente anche le pagine definite dall'utente.

Se si sostituisce una CPU V3.0 con una CPU V4.x, le impostazioni di progetto del server Web (Pagina 783) per l'attivazione del server Web e le impostazioni HTTPS restano le stesse della versione V3.0. Si possono quindi configurare gli utenti, i privilegi, le password (Pagina 785) e le lingue (Pagina 783) da utilizzare per il server Web. Se non si assegnano agli utenti ulteriori diritti, l'accesso è limitato a quanto si vede nelle pagine Web standard (Pagina 798). La CPU S7-1200 V4.x non supporta l'utente e la password "admin" preconfigurati in versioni precedenti.

La pagina dei log di dati del Web server dell'S7-1200 metteva a disposizione una funzione di "caricamento e cancellazione". La pagina Unità di selezione file (Pagina 826) del server Web V4.x, dalla quale si accede ai log di dati, non supporta più questa funzione. Al suo posto, il Web server offre la possibilità di caricare e cancellare i file di log.

#### Incompatibilità delle schede di trasferimento

Non è possibile utilizzare una scheda di trasferimento (Pagina 112) V3.0 per trasferire un programma V3.0 in una CPU V4.x. Occorre aprire il progetto V3.0 in STEP 7, modificare il dispositivo in una CPU V4.x (Pagina 143) e caricare il progetto STEP 7 nella CPU V4.x. Dopo aver aggiornato il progetto alla versione V4.x è possibile utilizzare la scheda V4.x per i trasferimenti successivi.

#### **Comunicazione GET/PUT**

La comunicazione GET/PUT era abilitata per default nelle CPU S7-1200 V3.0. Quando si sostituisce una CPU V3.0 con una CPU V4.x (Pagina 143), nella sezione con le informazioni sulla compatibilità viene visualizzato un messaggio il quale indica che GET/PUT è abilitata.

#### Compatibilità con il controllo del movimento

Le CPU S7-1200 V4.x non supportano le biblioteche di controllo del movimento della V1.0 e V2.0. Se si modifica un dispositivo per un progetto STEP 7 con biblioteche di movimento della V1.0 o V2.0, durante la compilazione le istruzioni delle biblioteche di movimento della V1.0 o V2.0 verranno sostituite daistruzioni di controllo del movimento (Pagina 531) compatibili della V3.0.

Se si sostituisce una CPU V3.0 con una CPU V4.x per un progetto STEP 7 che contiene due diverse versioni delle istruzioni di controllo del movimento (V3.0 e V5.0), durante la compilazione le istruzioni di controllo del movimento (Pagina 531) compatibili della V5.0 verranno sostituite.

Sostituendo una CPU V3.0 con una CPU V4.x, la versione dell'oggetto tecnologico (TO) di controllo del movimento non passa automaticamente dalla V3.0 alla V5.0. Per l'aggiornamento alle versioni successive, aprire l'albero delle istruzioni e selezionare la versione di Motion Control S7-1200 per il proprio progetto.

Per la CPU S7-1200 V4.x sono consentite le seguenti versioni Motion Control:

- V3.0
- V4.0
- V5.0
- V6.0

La struttura TO varia tra il controllo del movimento V3.0 e V5.0. Variano anche tutti i blocchi associati. Le interfacce dei blocchi, le tabelle di controllo e i trace vengono aggiornati alla nuova struttura di controllo del movimento della V5.0. Le due seguenti tabelle riportano le differenze tra i parametri dell'asse per il controllo del movimento nella CPU V3.0 e nella CPU V4.x:

| CPU V3.0<br>(controllo del movimento V3.0)       | CPU V4.x<br>(controllo del movimento V5.0)    |
|--------------------------------------------------|-----------------------------------------------|
| Config.General.LengthUnit                        | Units.LengthUnit                              |
| Config.Mechanics.PulsesPerDriveRevolution        | Actor.DriveParameter.PulsesPerDriveRevolution |
| Config.Mechanics.LeadScrew                       | Mechanics.LeadScrew                           |
| Config.Mechanics.InverseDirection                | Actor.InverseDirection                        |
| Config. Dynamic Limits. Min Velocity             | DynamicLimits.MinVelocity                     |
| Config. Dynamic Limits. Max Velocity             | DynamicLimits.MaxVelocity                     |
| Config. Dynamic Defaults. Acceleration           | DynamicDefaults.Acceleration                  |
| Config. Dynamic Defaults. Deceleration           | DynamicDefaults.Deceleration                  |
| Config. Dynamic Defaults. Emergency Deceleration | DynamicDefaults.EmergencyDeceleration         |
| Config. Dynamic Defaults. Jerk                   | DynamicDefaults.Jerk                          |
| Config.PositionLimits_SW.Active                  | PositionLimitsSW.Active                       |
| Config.PositionLimits_SW.MinPosition             | PositionLimitsSW.MinPosition                  |
| Config.PositionLimits_SW.MaxPosition             | PositionLimitsSW.MaxPosition                  |
| Config.PositionLimits_HW.Active                  | PositionLimitsHW.Active                       |
| Config.PositionLimits_HW.MinSwitchedLevel        | PositionLimitsHW.MinSwitchLevel               |
| Config.PositionLimits_HW.MaxSwitchedLevel        | PositionLimitsHW.MaxSwitchLevel               |
| Config.Homing.AutoReversal                       | Homing.AutoReversal                           |
| Config.Homing.Direction                          | Homing.ApproachDirection                      |

| CPU V3.0<br>(controllo del movimento V3.0) | CPU V4.x<br>(controllo del movimento V5.0) |
|--------------------------------------------|--------------------------------------------|
| Config.Homing.SideActiveHoming             | Sensor[1].ActiveHoming.SideInput           |
| Config. Homing. Side Passive Homing        | Sensor[1].PassiveHoming.SideInput          |
| Config.Homing.Offset                       | Sensor[1].ActiveHoming.HomePositionOffset  |
| Config.Homing.FastVelocity                 | Homing.ApproachVelocity                    |
| Config.Homing.SlowVelocity                 | Homing.ReferencingVelocity                 |
| MotionStatus.Position                      | Position                                   |
| MotionStatus.Velocity                      | Velocity                                   |
| MotionStatus.Distance                      | StatusPositioning.Distance                 |
| MotionStatus.TargetPosition                | StatusPositioning.TargetPosition           |
| StatusBits.SpeedCommand                    | StatusBits.VelocityCommand                 |
| StatusBits.Homing                          | StatusBits.HomingCommand                   |

L'unico parametro della tabella dei comandi che viene rinominato è l'array con i comandi:

| V3.0             | V4.x      |
|------------------|-----------|
| Config.Command[] | Command[] |

Nota: L'array "Command[]" è un UDT del tipo "TO\_CmdTab\_Config\_Command" in V3.0 e "TO\_Struct\_Command" in V4.x.

#### Modifiche nelle istruzioni

Le seguenti istruzioni presentano modifiche nei parametri o nel comportamento:

- RDREC e WRREC (Pagina 348)
- CONV (Pagina 272)

#### Comunicazione con pannelli HMI

Se uno o più pannelli HMI (Pagina 37) erano collegati alla CPU S7-1200 V3.0, la comunicazione con la CPU S7-1200 V4.x dipende dal tipo di comunicazione utilizzato e dalla versione del firmware del pannello. Ricompilare e caricare il progetto nella CPU e nell'HMI e/o aggiornare il firmware dell'HMI.

#### Requisiti per la ricompilazione dei blocchi di programma

Dopo aver sostituito una CPU V3.0 con una CPU V4.x occorre ricompilare tutti i blocchi di programma prima di poterli caricare nella CPU V4.x. Inoltre se un blocco dispone della protezione del know-how (Pagina 169) o della protezione dalla copia legata al numero seriale del PLC (Pagina 170), prima di compilare e caricare i blocchi è necessario eliminare la protezione. (Non occorre tuttavia disattivare la protezione dalla copia legata a una memory card.) A compilazione avvenuta è possibile riconfigurare la protezione del know-how e/o la protezione dalla copia legata al numero seriale del PLC. Tenere presente che se il progetto include blocchi con protezione del know-how forniti da un OEM (Original Equipment Manufacturer), per ottenere le versioni V4.x di questi blocchi è necessario contattare l'OEM.

In generale Siemens raccomanda di ricompilare la configurazione hardware e il software in STEP 7 e di caricarli in tutti i dispositivi del progetto una volta sostituito un dispositivo. Correggere gli eventuali errori rilevati durante la compilazione del progetto e ricompilarlo finché non ne vengono rilevati più. Da ultimo, caricare il progetto nella CPU V4.x.

#### I progetti S7-1200 V3.0 potrebbero non essere utilizzabili nelle CPU S7-1200 V4.x

S7-1200 V4.0 e versioni successive ha aggiunto a ciascun DB un'area di riserva di 100 byte per consentire il caricamento senza reinizializzazione.

È possibile eliminare dai DB l'area di riserva di 100 byte prima di caricare un progetto V3.0 in una CPU V4.x.

Per eliminare l'area di riserva di 100 byte procedere come indicato di seguito prima di sostituire il dispositivo:

- 1. Selezionare il comando di menu Opzioni > Impostazioni nel TIA Portal.
- 2. Aprire Programmazione PLC > Nodo generale nella navigazione del progetto.
- 3. Nell'area "Carica senza reinizializzazione" impostare la riserva di memoria a 0 byte.

| Or                                                 | nline  | Strumenti Tool Finesti                                 | ra ?                        |                     |                                 |
|----------------------------------------------------|--------|--------------------------------------------------------|-----------------------------|---------------------|---------------------------------|
| ×                                                  | 5      | Impostazioni                                           |                             | ega online 🚀 Interr | ompi collegamento online  🛔 🖪 🗩 |
| Im                                                 | post   | Support package                                        |                             |                     | _ # = ×                         |
|                                                    |        | Installa file di descrizion<br>Start Automation Licen: | e dispositivo<br>se Manager |                     |                                 |
|                                                    |        | 🖲 Visualizza testo di riferin                          | nento                       |                     |                                 |
| ۰.                                                 | Gener  | CD All formula adalaha li                              |                             |                     | Visualizza autocompletamento    |
| ۰.                                                 | Config | Biblioteche globali                                    | ,                           | Mnemonico:          | Internazionale                  |
| <ul> <li>Programmazione PLC</li> </ul>             |        |                                                        |                             |                     |                                 |
| Generale Caric                                     |        | Carica sen                                             | za reinizializzazion        | ie                  |                                 |
| KOP/FUP (schema di cont<br>AWL (elenco istruzioni) |        |                                                        | Riserva di memoria:         | 0 Byte              |                                 |
| SCL (Structured Control Lan                        |        | del blocco/Blocch                                      | i dati                      |                     |                                 |
| Simulazione                                        |        | del bioccorbiocchi dati                                |                             |                     |                                 |
| Online & Diagnostica                               |        |                                                        |                             |                     |                                 |
| Program alarms<br>Visualizzazione                  |        |                                                        | e blocchi dati ARRAY        |                     |                                 |
|                                                    |        |                                                        |                             |                     |                                 |
|                                                    | Uso d  | ella tastiera                                          |                             |                     |                                 |

Se la sostituzione del dispositivo è già stata effettuata si deve eliminare la riserva di 100 byte dai singoli blocchi:

- 1. Fare clic con il tasto destro del mouse su un blocco dati della cartella Blocchi di programma della navigazione del progetto, quindi selezionare Proprietà dal menu di scelta rapida.
- 2. Selezionare il nodo "Carica senza reinizializzazione" nella finestra di dialogo Proprietà del blocco dati.
- 3. Impostare la riserva di memoria a 0 byte.
- 4. Ripetere l'operazione per tutti i blocchi del progetto.

D.3 SM S7-1200 V3.0 e versioni precedenti - Kit di ricambio morsettiera

| Generale<br>Informazione   | Carica senza reinizializzazione                            |                                                    |
|----------------------------|------------------------------------------------------------|----------------------------------------------------|
| Data e ora<br>Compilazione | Riserva di memoria:                                        | 0 Byte 0 byte disponibili                          |
| Protezione<br>Attributi    |                                                            | Attiva il caricamento senza reinizializzazione per |
| Carica senza reiniz        | <ul> <li>Riserva nella memoria a<br/>ritenzione</li> </ul> | 0 Byte 0 byte disponibili                          |
|                            |                                                            |                                                    |
|                            | < m                                                        |                                                    |

## D.3 SM S7-1200 V3.0 e versioni precedenti - Kit di ricambio morsettiera

| Tabella D-1 | CPU S7-1200 V | 3.0 e versioni | precedenti - Kit | di ricambio | morsettiera |
|-------------|---------------|----------------|------------------|-------------|-------------|
|-------------|---------------|----------------|------------------|-------------|-------------|

| CPU S7-1200 V3.0 e precedenti (numero di articolo) | Utilizzare questo kit di ricambio morsettiera (4/cf) |                                                             |
|----------------------------------------------------|------------------------------------------------------|-------------------------------------------------------------|
|                                                    | N. di articolo morsettiera                           | Descrizione morsettiera                                     |
| CPU 1211C DC/DC/DC (6ES7211-1AE31-0XB0)            | 6ES7292-1BC30-0XA0                                   | 3 pin placcati oro<br>8 pin placcati oro<br>14 pin stagnati |
| CPU 1211C AC/DC/relè (6ES7211-1BE31-0XB0)          | 6ES7292-1AH30-0XA0                                   |                                                             |
| CPU 1211C DC/DC/relè (6ES7211-1HE31-0XB0)          |                                                      |                                                             |
| CPU 1212C DC/DC/DC (6ES7212-1AE31-0XB0)            |                                                      |                                                             |
| CPU 1212C AC/DC/relè (6ES7212-1BE31-0XB0)          |                                                      |                                                             |
| CPU 1212C DC/DC/relè (6ES7212-1HE31-0XB0)          |                                                      |                                                             |
| CPU 1214C DC/DC/DC (6ES7214-1AG31-0XB0)            | 6ES7292-1BC30-0XA0                                   | 3 pin placcati oro<br>12 pin stagnati<br>20 pin stagnati    |
| CPU 1214C AC/DC/relè (6ES7214-1BG31-0XB0)          | 6ES7292-1AM30-0XA0                                   |                                                             |
| CPU 1214C DC/DC/relè (6ES7214-1HG31-0XB0)          | 0637292-14030-0440                                   | 20 pin stagnati                                             |
| CPU 1215C DC/DC/DC (6ES7215-1AG31-0XB0)            | 6ES7292-1BF30-0XB0                                   | 6 pin placcati oro<br>12 pin stagnati<br>20 pin stagnati    |
| CPU 1215C AC/DC/relè (6ES7215-1BG31-0XB0)          | 6ES7292-1AM30-0XA0                                   |                                                             |
| CPU 1215C DC/DC/relè (6ES7215-1HG31-0XB0)          | 10E37292-1AV30-0AA0                                  |                                                             |

Tabella D-2 SM S7-1200 V3.0 e versioni precedenti - Kit di ricambio morsettiera

| SM S7-1200 V3.0 e precedenti (numero di articolo) | Utilizzare questo kit di ricambio morsettiera (4/cf) |                         |
|---------------------------------------------------|------------------------------------------------------|-------------------------|
|                                                   | N. di articolo morsettiera                           | Descrizione morsettiera |
| SM 1221 DI 8 x DC (6ES7221-1BF30-0XB0)            | 6ES7292-1AG30-0XA0                                   | 7 pin stagnati          |
| SM 1222 DQ 8 x DC (6ES7222-1BF30-0XB0)            |                                                      |                         |
| SM 1222 DQ 8 x relè (6ES7222-1HF30-0XB0)          |                                                      |                         |
| SM 1231 AI 4 x 13 bit (6ES7231-4HD30-0XB0)        | 6ES7292-1BG30-0XA0                                   | 7 pin placcati oro      |
| SM 1232 AQ 2 x 14 bit (6ES7232-4HB30-0XB0)        |                                                      |                         |
| SM 1231 AI 4 x TC (6ES7231-5QD30-0XB0)            |                                                      |                         |
| SM 1231 AI 4 x 16 bit (6ES7231-5ND30-0XB0)        |                                                      |                         |
| SM 1221 DI 16 x DC (6ES7221-1BH30-0XB0)           | 6ES7292-1AG30-0XA0                                   | 7 pin stagnati          |

| D.3 SM S7-1200 V3.0 e versioni precedenti - Kit di ricambio morsettien | ra |
|------------------------------------------------------------------------|----|
|------------------------------------------------------------------------|----|

| SM S7-1200 V3.0 e precedenti (numero di articolo)        | Utilizzare questo kit di ricambio morsettiera (4/cf) |                         |
|----------------------------------------------------------|------------------------------------------------------|-------------------------|
|                                                          | N. di articolo morsettiera                           | Descrizione morsettiera |
| SM 1222 DQ 16 x DC (6ES7222-1BH30-0XB0)                  |                                                      |                         |
| SM 1222 DQ 16 x relè (6ES7222-1HH30-0XB0)                |                                                      |                         |
| SM 1223 DI 8 x DC/DQ 8 x DC (6ES7223-1BH30-0XB0)         |                                                      |                         |
| SM 1223 8 x DC/8 x relè (6ES7223-1PH30-0XB0)             |                                                      |                         |
| SM 1223 8 x AC/8 x relè (6ES7223-1QH30-0XB0)             |                                                      |                         |
| SM 1234 AI 4 / AQ 2 (6ES7234-4HE30-0XB0)                 | 6ES7292-1BG30-0XA0                                   | 7 pin placcati oro      |
| SM 1231 AI 8 x 13 bit (6ES7231-4HF30-0XB0)               |                                                      |                         |
| SM 1232 AQ 4 x 14 bit (6ES7232-4HD30-0XB0)               |                                                      |                         |
| SM 1231 AI 4 x RTD (6ES7231-5PD30-0XB0)                  |                                                      |                         |
| SM 1231 AI 8 x TC (6ES7231-5QF30-0XB0)                   |                                                      |                         |
| SM 1222 DQ 8 x relè (di scambio)<br>(6ES7222-1XF30-0XB0) | 6ES7292-1AL30-0XA0                                   | 11 pin stagnati         |
| SM 1223 DI 16 x DC/DQ 16 x DC<br>(6ES7223-1BL30-0XB0)    |                                                      |                         |
| SM 1223 16 x DC/16 x relè (6ES7223-1PL30-0XB0)           |                                                      |                         |
| SM 1231 AI 8 x RTD (6ES7231-5PF30-0XB0)                  | 6ES7292-1BL30-0XA0                                   | 11 pin placcati oro     |

### **Indice analitico**

#### =

== box (operazione di confronto FUP), 228

#### Α

Abilita/disabilita password, 286 ABS (Genera valore assoluto), 235 AC prereguisiti di cablaggio e messa a terra, 57 istruzioni per l'isolamento, 58 istruzioni per il messa a terra, 59 istruzioni per il cablaggio, 59 Accesso pagine Web definite dall'utente, 846 Accesso agli indirizzi di memoria, 93 Accesso ai valori booleani o di bit, 94 ACOS (Genera valore dell'arcocoseno), 237 ACT TINT (attiva allarme dall'orologio), 385 ADD (somma), 232 Aggiornamento del firmware con una memory card, 123 con una memory card, 123 dal Web server, 811 dal Web server, 811 da SIMATIC Automation Tool, 811 da SIMATIC Automation Tool, 811 da STEP 7, 1099 da STEP 7, 1099 Aggiornamento delle pagine Web definite dall'utente, 829 Aggiungi nuovo dispositivo CPU, 130 CPU non specificata, 131 Rilevamento di un hardware esistente, 131 Alias nelle pagine Web personalizzate, 836 Allarmi informazioni generali, 69-70 latenza degli allarmi, 81 ATTACH assegna OB all'evento di allarme), 377 DETACH (Separa OB dall'evento di allarme), 377 istruzioni di allarme di ritardo, 387

Allarmi di ritardo (programmazione), 387

Ambientale condizioni di esercizio, 1143 condizioni di trasporto e immagazzinaggio, 1143 Ambienti industriali, omologazioni, 1142 Ampliamento delle funzionalità dell'S7-1200, 35 Analizzatore della logica, 1126 AND (operazione logica), 302 Anello topologia, 701 porta, 708 Architettura di interrogazione, 914 Architettura di interrogazione dello slave, 914 Architettura di interrogazione del master, 914 Aree di memoria, 93 accesso all'immagine di processo e accesso fisico, 93 indirizzamento di valori booleani o di bit, 94 Aree di memoria, visualizzazione con il Web server, 804 Array, accesso ai membri, 271 AS-i Istruzioni RDREC e WRREC (Leggi/Scrivi set di dati), 348 Master AS-i CM 1243-2, 721 aggiungere modulo master AS-i CM 1243-2, 723 inserimento di uno slave AS-i, 723 Collegamento di rete, 723 Configurazione dei dispositivi master AS-i, 724 assegnazione dell'indirizzo slave AS-i, 725 Configurazione dello slave AS-i senza STEP 7, 727 assegnazione di sistema degli indirizzi slave AS-i, 727 assegnazione di sistema, 727 Configurazione dello slave AS-i con STEP 7, 728 trasferimento di valori digitali, 728 trasferimento di valori analogici, 728 ASIN (Genera valore dell'arcoseno), 237

assegnazione a una CPU, memory card o password, 170

Assegnazione dei tipi di enum nelle pagine Web personalizzate, 837 Assegnazione della memoria locale nella struttura di richiamo, 97 Assegnazione dinamica, 170 Assegnazione online dei nomi dei dispositivi, PROFINET IO, 1097 Assistenza, 27 ATH (Converti stringa di caratteri ASCII in un numero esadecimale), 328 ATTACH assegna OB all'evento di allarme), 377 Attivazione trace, 1126 ATTR DB (Leggi gli attributi di un blocco dati), 486 Australia e Nuova Zelanda - Omologazione RCM Mark, 1141 Autonegoziazione, 564 Avviamento elaborazione dell'avviamento, 68 operazione di forzamento, 1116 Avviamento a caldo, 65 Avviamento all'accensione, 65 AWP Enum Def, 837 AWP Import Fragment, 840 AWP In Variable, 831, 835 AWP Out Variable, 833 AWP Start Fragment, 839 Azionamenti, configurazione di un azionamento MM4, 937 Azionamento MicroMaster, collegamento, 935

#### В

Basic Panel (HMI), 37 BB 1297, 1300 Biblioteca del protocollo USS panoramica, 923 versioni delle istruzioni, 925 reguisiti per l'utilizzo, 925 USS Port Scan (Elabora comunicazione tramite rete USS), 926 USS Drive Control (Scambia dati con azionamento), <mark>927</mark> USS Read Param (Leggi parametri dall'azionamento), 929 USS\_Write\_Param (Modifica parametri nell'azionamento), 931 codici di stato, 932 Biblioteca del protocollo USS legacy panoramica, 1044 versioni delle istruzioni, 1045 reguisiti per l'utilizzo, 1045 USS PORT (Elabora comunicazione tramite rete USS), 1046 USS DRV (Scambia dati con azionamento), 1047 USS RPM (leggi parametri dall'azionamento), 1049 USS WPM (modifica parametri nell'azionamento), 1051 codici di stato, 1052 Biblioteca globale Panoramica del protocollo USS, 923 panoramica del protocollo USS legacy, 1044

Bit di stop, <mark>877</mark>

Blocchi tipi di, 64 tipi di , 64 funzione (FC), 64 blocco funzionale (FB), 64 blocchi organizzativi (OB), 69 Blocchi organizzativi (OB), 81 protezione del know-how (mediante password), 169 protezione dalla copia, 170 programmi lineari e strutturati, 178 richiamo, 179 Blocchi organizzativi (OB), 180 funzione (FC), 182 blocco funzionale (FB), 182-183 blocco dati (DB), 182-183 blocco dati (DB), 184 richiamo, 192 caricamento nel dispositivo, 199 copia di blocchi da una CPU online, 203 verifica della coerenza, 206 Dati tecnici della CPU 1211C, 1153 Dati tecnici della CPU 1212C, 1165 Dati tecnici della CPU 1214C, 1177 Dati tecnici della CPU 1215C, 1189 Dati tecnici della CPU 1217C, 1204 Blocchi dati ottimizzati, 184 Blocchi dati ottimizzati standard, 184 Blocchi di codice richiamanti all'interno del programma utente, 179 Blocco dati panoramica, 64 blocchi organizzativi (OB), 69 differenza tra globale e di istanza, 93 Blocchi organizzativi (OB), 180 panoramica, 184 blocco dati globale, 184 accesso ottimizzato, 184 accesso standard, 184 creazione con CREATE DB, 480 lettura e scrittura dei blocchi dati dalla memoria di caricamento, 483 lettura degli attributi con ATTR DB, 486 eliminazione con DELETE DB, 487 CONF DATA, 655 importazione di frammenti nelle pagine Web personalizzate, 840 cattura e reset di valori, 1111 Blocco dati sincronizzazione dei valori di avvio online e offliBlocco dati di istanza, 93, 183 Blocco dati globale, 93, 184 blocco di comando operatore, 37 Blocco di gestione dati (DHB), 184 Blocco di trasmissione (blocco T), 669 Blocco funzionale (FB) panoramica, 64 Protezione del know-how, 169 programmi lineari e strutturati, 178 blocchi di codice richiamanti all'interno del programma utente, 179 panoramica, 182-183 Blocco organizzativo panoramica, 64 elaborazione dell'avviamento, 68 elaborazione, 69 classi di priorità, 69-70 richiamo e funzionalità, 69-70 Schedulazione orologio, 71 assegnazione della memoria temporanea, 97 Protezione del know-how, 169 programmazione lineare e strutturata, 178 blocchi di codice richiamanti all'interno del programma utente, 179 Elaborazione, 180 creazione, 181 multilpo ciclico, 181 Configurazione dell'esecuzione, 182 Lettura delle informazioni di avvio con RD SINFO, 392 Bobine, 208

Box /= (negazione assegnazione FUP), 210 Box & (operazione logica AND FUP), 209 Box = (assegnazione FUP), 210 Box >=1 (operazione logica OR FUP), 209 Box N= e bobina N (Imposta operando in caso di fronte di discesa del segnale), 213 Box P= e bobina P (Imposta operando in caso di fronte di salita del segnale), 213 Box x (operazione logica OR ESCLUSIVO FUP), 209 Break, 880, 881 Browser supportati per il server web, 782

ne, 202

Budget di potenza, 43 panoramica, 1322 esempio, 1323 modello per i calcoli, 1324
Buffer di diagnostica informazioni generali, 90 visualizzazione nelle pagine Web standard, 806 visualizzazione degli eventi, 1106

Byte dei merker di sistema, 89

#### С

CALCULATE (calculate), 231 Calendario, 309 CAN DINT (cancella allarme di ritardo), 387 CAN TINT (cancella allarme dall'orologio), 385 Carattere di fine messaggio, 885 Carattere inizio messaggio, 881 Caratteri speciali Pagine Web definite dall'utente, 841 Caricamento dalla CPU copia di blocchi da una CPU online, 203 Caricamento del programma in modo RUN panoramica, 1118 presupposti, 1119 avvio da STEP 7, 1119 caricamento dei blocchi selezionati, 1120 errori di compilazione, 1121 caricamento non riuscito, 1124 considerazioni, 1125 Caricamento in modo RUN interfaccia di blocco ampliata, 1122 caricamento senza reinizializzazione, 1122 riserva di memoria e riserva di memoria a ritenzione, 1122 impostazioni globali della riserva di memoria, 1124 limitazioni, 1124 Cartelle, lingue per pagine Web personalizzate, 859 Categoria di sovratensione, 1144 Cavo Comunicazione di rete, 871 di prolunga, 1318 CB 1241 terminazione e polarizzazione, 872 RS485, 1312 CEIL (Genera da un numero in virgola mobile il nu-

CEIL (Genera da un numero in virgola mobile il nu mero intero superiore), 276 Certificati TLS, 581 Certificato di sicurezza Siemens, pagine Web, 803 Char (tipo di dati carattere), 105 Chars TO Strg (Converti Array of CHAR in stringa), 326 Ciclo di scansione panoramica, 85 operazione di forzamento, 1116 Circuiti di protezione dalla sovratensione per carichi induttivi, 61 Circuiti di soppressione per carichi induttivi, 61 Classe di priorità per gli OB informazioni generali, 69-70 esecuzione e messa in coda degli eventi, 83 Classe di protezione, 1144 Clock merker, 90 istruzioni per la lettura e l'impostazione, 312 Collegamenti tipi di comunicazione, 543 numero di collegamenti (PROFINET/PROFIBUS), 550 partner, 556 ID di collegamento, 573 configurazione, 575 Protocolli Ethernet, 735 Collegamento S7, 735 tipi, collegamenti multinodo, 735 partner, 737 Web server, 866 Collegamenti HTTP, server Web, 866 Collegamenti multinodo, 735 Collegamento di rete dispositivi di collegamento, 555 tra due dispositivi, 667 tra due dispositivi, 669 più CPU, 672 Diverse CPU, 719

Diverse CPU, 723 Collegamento locale/partner, 556 Collegamento schermati, istruzioni per la messa a terra, 59

Collegamento wireless al Web server, 794

Comandi AWP, 829 scrittura delle variabili, 831 lettura di variabili speciali, 833 scrittura di variabili speciali, 835 uso di un alias, 836 definizione di un tipo di enum, 837 indirizzamento di un tipo di enum, 837 generazione di frammenti, 839 importazione di frammenti, 840 combinazione delle definizioni, 841

Combinazione logica di bit contatti normalmente aperti e chiusi, 208 Istruzioni AND, OR e XOR, 209 Istruzione NOT (inverti RLO), 209 bobine normalmente aperte e normalmente chiuse, 210 istruzioni di impostazione e reset, 210 istruzioni con fronte di salita e di discesa, 213

Compact Switch Module CSM 1277, 1319

Compatibilità, 40

Compatibilità elettromagnetica, 1142

Compatibilità elettromagnetica (CEM), 1142

Compensazione dei giunti freddi, termocoppia, 1250, 1292

Comunicazione carico di comunicazione, 86 configurazione del tempo di ciclo, 86 PROFINET e PROFIBUS, 543 confronto fra sicura e legacy, 544 numero di collegamenti (PROFINET/PROFIBUS), 550 sicura, 552 certificati (consigliati), 553 tra le CPU e gli altri dispositivi, 553 Collegamento di rete, 555 attiva/passiva, configurazione dei partner, 556 Indirizzo IP, 561 Indirizzo MAC, 561 proprietà per la sincronizzazione dell'ora (PROFINET), 569 ID di collegamento, 573 attiva/passiva, configurazione dei partner, 575 TCON Param, 575 Rete, 664 Collegamento hardware, 664 assegnazione dell'indirizzo PROFIBUS, 720 Slave AS-i: assegnazione dell'indirizzo, 725 attiva/passiva, configurazione dei partner, 737 Controllo del flusso, 878 Parametri di invio e ricezione, 879 Architettura di interrogazione, 914 Comunicazione attiva/passiva configurazione dei partner, 556 ID di collegamento, 573 parametri, 575 configurazione dei partner, 737 Comunicazione di rete, 664 polarizzazione e terminazione del cavo, 871 Comunicazione legacy, 544 Comunicazione passiva/attiva configurazione dei partner, 556 ID di collegamento, 573 parametri, 575 configurazione dei partner, 737 Comunicazione PtP, 873 porte di configurazione, 875 parametri di configurazione, 879 valori di ritorno delle istruzioni, 891

classi di errore, 892 Programmazione, 913

classi di condizione/errore legacy, 1030

Comunicazione PtP, 3864(R) porte di configurazione, 888 Comunicazione PtP. 3964(R) configurazione della priorità e dei parametri del protocollo, 889 Comunicazione punto a punto Freeport, 873 Programmazione, 913 Comunicazione S7 (configurazione del collegamento), 557 Comunicazione seriale, 873 Comunicazione sicura, 544, 552 Comunicazione sicura tra PG/PC e HMI, certificati (consigliati), 553 Comunicazione TCP/IP , 570 Condizioni dei messaggi inizio, 881 fine, 883 Condizioni di fine messaggio, 883 Condizioni di inizio messaggio, 881 Configurazione tempo di ciclo, 85 carico di comunicazione, 86 parametri di avvio, 115 Rilevamento, 131 inserimento dei moduli, 133 parametri della CPU, 144 Moduli, 146 Moduli, 171 HSC (contatore veloce), 516 Collegamento di rete, 555 Porta PROFINET, 561 Porta Ethernet, 561 Indirizzo IP, 561 Indirizzo MAC, 561 Comunicazione da PLC a PLC, 668 assegnazione dell'indirizzo PROFIBUS, 720 Dispositivi master AS-i, 724 Dispositivo slave AS-i, 724 Porte, 876 Interfacce di comunicazione, 876 Ricezione dei messaggi, 880 3864(R), interfacce/porte di comunicazione, 888 RS422, modi di funzionamento, 918 RS485, modi di funzionamento, 920

Configurazione, 3964(R) priorità e parametri del protocollo, 889 Configurazione, pagine Web definite dall'utente Configurazione STEP 7, 843 Configurazione, pagine Web personalizzate configurazione di più lingue, 861 Configurazione dei dispositivi, 127 aggiungi nuovo dispositivo, 130 Rilevamento, 131 inserimento dei moduli, 133 Modifica di un tipo di dispositivo, 143 configurazione della CPU, 144 configurazione dei moduli, 146 configurazione dei moduli, 171 Collegamento di rete, 555 Porta PROFINET, 561 Porta Ethernet, 561 proprietà per la sincronizzazione dell'ora (PROFINET), 569 PROFIBUS, 720 Slave AS-i, 724 Configurazione dei messaggi trasmissione (invio) dei parametri, 879 parametri di ricezione, 880 Istruzioni, 913 Configurazione dei parametri Trasmissione, 670 Ricezione, 672 LENGH e BUFFER per SEND P2P, 906 Configurazione dei parametri di invio, 556, 670, 737 configurazione della CPU Controllo del tempo di ciclo, 85 parametri di esercizio, 144 canali impulsivi, 442 comunicazione con l'HMI, 666 più CPU, 668 Configurazione della porta, 876 3964(R), 888 errori, 894 Istruzioni, 913 esempio di programma PtP, 915 errori, 1032 Configurazione della ricezione dei messaggi Configurazione dei dispositivi PtP, 880 esempio di programma PtP, 916

Configurazione della trasmissione dei messaggi, 879 Configurazione dei dispositivi PtP, 879 esempio di programma PtP, 916 Configurazione della trasmissione messaggi, 879 Configurazione e installazione budget di potenza, 43 Configurazione hardware, 127 aggiungi nuovo dispositivo, 130 Rilevamento, 131 inserimento dei moduli, 133 configurazione della CPU, 144 configurazione dei moduli, 146 configurazione dei moduli, 171 Collegamento di rete, 555 Porta PROFINET, 561 Porta Ethernet, 561 PROFIBUS, 720 Dispositivo slave AS-i, 724 Configurazione utente, server Web, 785 Confronto di valori, 228 Confronto e sincronizzazione dei blocchi di codice per le CPU online/offline, 1108 Connettore, montaggio e smontaggio, 54 Connettore di bus, 36 Connettore RS485 terminazione e polarizzazione, 871 Contatore ore di esercizio (RTM), 316 Contatore veloce CTRL HSC EXT (Comanda contatore veloce. avanzata), 501 sincronizzazione, 510 funzione Gate, 511 funzione Capture, 513 funzione Compare, 514 applicazione, 515 Configurazione, 516 modi di conteggio, 517 fase operativa, 518 CTRL HSC EXT (Comanda contatore veloce, avanzata), 527 impossibile forzare, 1117

Contatori CTU (Conteggio in avanti), 223 CTU (Conteggio all'indietro), 223 CTUD (Conteggio in avanti e all'indietro), 223 operazione (contatori standard), 224 CTRL HSC EXT (Comanda contatore veloce, avanzata), 501 Configurazione dell'HSC, 516 CTRL HSC (Comanda contatore veloce), 527 guantità, 1153 dimensione, 1153 Contatti, 208 Contatti di collegamento Carico di corrente massimo, 1310 CONTINUE, SCL, 300 Controllo tempo di ciclo e utilizzo della memoria, 1106 tabella di controllo, 1110 stato del programma nell'editor, 1111 cattura e reset dei valori di un DB, 1111 tabella di controllo, 1112 tabella di forzamento, 1115 forzamento dei valori, 1116 Controllo del collegamento, 624 Controllo del flusso, 877 Configurazione, 877 gestione, 878 Controllo del flusso hardware, 878 Controllo del flusso software, 879 Controllo delle variabili dal server web, 815 Controllo del movimento panoramica, 529 istruzioni, 531 Controllo del programma, 204 Controllo del programma (SCL), 295 IF-THEN, 296 CASE, 297 FOR, 298 WHILE, 299 REPEAT, 299 CONTINUE, 300 EXIT, 300 GO TO, 301

RETURN, 301

Controllo di configurazione (option handling), 134 set di dati di controllo, 138 esempio, 140 CONV (Converti valore), 272 Convenzioni per le virgolette, Web server, 841 Conversione (istruzioni SCL), 273 Cookie, siemens automation language, 859 cookie siemens automation\_language, 859 Copia, Taglia e Incolla in STEP 7, 40 Copia di blocchi da una CPU online, 203 Corrente assorbita, 43, 1322 COS (Genera valore del coseno), 237 CountOfElements (Interroga numero di elementi ARRAY), 266 CPU CPU 1211C, 1151 CPU 1212C, 1163 CPU 1214C, 1175 CPU 1215C, 1188 CPU 1217C, 1202 CPU non specificata, 131 CREATE DB (Crea blocco dati), 480 Creazione di un collegamento di rete tra PLC, 555 CTRL HSC EXT (Comanda contatore veloce, avanzata) descrizione dell'istruzione, 501 Esempio, 503 CTRL HSC (Comanda contatore veloce), 527 CTS (Controllo del flusso hardware, PtP), 878 CTU (conteggio all'indietro), 223 CTU (conteggio in avanti), 223 CTUD (conteggio in avanti e all'indietro), 223

#### D

D\_ACT\_DP, 359

#### Data

T\_CONV (Estrai e converti tempi), 309 T\_ADD (Somma tempi), 310 T\_SUB (Sottrai tempi), 310 T\_DIFF (differenza di data e ora), 310 T\_COMBINE (combina tempi), 311 SET\_TIMEZONE (imposta fuso orario), 314

#### DataLogClear, 464

DataLogDelete, 467

#### Date

Tipo di dati Date, 103 DTL (tipo di dati Data and time long), 104 Dati tecnici, 1137 dati tecnici generali, 1137 Omologazioni, 1137 ambienti industriali, 1142 Compatibilità elettromagnetica (CEM), 1142 Condizioni ambientali, 1143 Tensioni nominali, 1145 CPU 1211C, 1151 tempi di risposta a gradino (CPU), 1159 CPU 1212C, 1163 tempi di risposta a gradino (CPU), 1171 CPU 1214C, 1175 tempi di risposta a gradino (CPU), 1183 CPU 1215C, 1188 tempi di risposta a gradino (CPU), 1196 CPU 1217C, 1202 tempi di risposta a gradino (CPU), 1212 SM 1221 DI 8 x 24 V DC, 1218 SM 1221 DI 16 x 24 V DC, 1218 SM 1222 DQ 8, 1220 SM 1222 DQ 16, 1221 SM 1223 DI e DQ, 1227 SM 1223 DI 8 x 120/230 V AC/DQ 8 x relè, 1233 SM 1231 AI 4 x 13 bit, 1235 SM 1231 AI 8 x 13 bit, 1235 SM 1231 AI 4 x 16 bit, 1235 SM 1232 AQ 2 x 14 bit, 1239 SM 1232 AQ 4 x 14 bit, 1239 SM 1234 AI 4 x 13 bit / AQ 2 x 14 bit, 1241 tempi di risposta a gradino (SM), 1245 tensione di ingresso analogica, 1245-1246 corrente di ingresso analogica, 1246 corrente e tensione di uscita analogica, 1246-1247 SM 1231 AI 4 x 16 bit TC, 1247 SM 1231 AI 8 x 16 bit TC, 1247 modulo di I/O SM 1231 AI 4 x RTD x 16 bit, 1253 modulo di I/O SM 1231 AI 8 x RTD x 16 bit, 1253 SM 1278 4xIO-Link Master, 1259 SB 1221 DI 4 x 24 V DC, 200 kHz, 1272 SB 1221 DI 4 x 5 V DC, 200 kHz, 1272 SB 1222 DQ 4 x 24 V DC, 200 kHz, 1274 SB 1222 DQ 4 x 5 V DC, 200 kHz, 1274 SB 1223 DI 2 x 24 V DC/DQ 2 x 24 V DC, 200 kHz, 1277 SB 1223 DI 2 x 5 V DC/DQ 2 x 5 V DC, 200 kHz, 1277 SB 1223 DI 2 x 24 V DC, DQ 2 x 24 V DC, 1281 SB 1231 AI 1 x 12 bit, 1283 SB 1232 AQ 1 x 12 bit, 1286 tempi di risposta a gradino (SB), 1287 tensione di ingresso analogica, 1288

corrente di ingresso analogica, 1288-1289 corrente e tensione di uscita analogica. 1289 SB 1231 AI 1 x 16 bit per termocoppie, 1290 SB 1231 AI 1 x 16 bit per RTD, 1296 BB 1297, 1300 CB 1241 RS485, 1312 CM 1241 RS232, 1313 CM 1241 RS422/485, 1314 Memory card, 1315 simulatori di ingressi, 1315 modulo potenziometro, 1317 DB ANY TO VARIANT (Converti DB ANY in VARIANT), 280 DB (blocco dati), 184 DB di comando di frammenti manuali, 862 DB di comando per pagine Web definite dall'utente parametri dell'istruzione WWW, 844 DB di comando per pagine Web personalizzate richiesta di comandi e stati, 862 comandi globali, 862 DB di frammenti (pagine Web definite dall'utente) generazione, 843 DB di frammenti (pagine Web personalizzate) creazione da comando AWP, 839 importazione con comando AWP, 840 DC prereguisiti di cablaggio e messa a terra, 57 istruzioni per l'isolamento, 58 istruzioni per il messa a terra, 59 istruzioni per il cablaggio, 59 istruzioni per i carichi induttivi, 61 Uscite, 1145 DEC (decrementa), 234 DECO (decodifica), 303 Definizione dei tipi di enum nelle pagine Web personalizzate, 837 DELETE DB (Cancella blocco dati), 487 DELETE (cancella caratteri nella stringa), 333 DEMUX (Demultiplexaggio), 305 Deserializza, 242 DETACH (Separa OB dall'evento di allarme), 377 DeviceStates, esempi, 418 DeviceStates (leggi informazioni sullo stato dell'unità di un sistema IO), 417

Diagnostica riduzione degli eventi di sicurezza, 90 visualizzazione con pagine Web standard, 804 LED di stato, 1091 controllo del tempo di ciclo e dell'utilizzo della memoria, 1106 Diagnostica, istruzioni LED (leggi stato del LED), 401 Get IM Data (Lettura dei dati di identificazione e manutenzione), 402 Get name, 403 DeviceStates (leggi informazioni sullo stato dell'unità di un sistema IO), 417 Istruzione ModuleStates (leggi informazioni sullo stato del modulo di un'unità), 422 GET DIAG (leggi informazioni di diagnostica), 426 Directory, lingue per pagine Web personalizzate, 859 Diritti utente, OPC UA, 755 DIS AIRT (Ritarda elaborazione di eventi di allarme e di errore asincroni a priorità superiore), 389 Dispositivi accessibili aggiornamento del firmware, 1100 formattazione di una memory card, 1104 **Dispositivi HMI** Panoramica, 37 Collegamento di rete, 555 Configurazione della comunicazione PROFINET, 666 **Dispositivi PROFINET IO** Scrittura di tutte le uscite con SETIO, 352 Lettura di una parte degli ingressi con GETIO PART, 353 Scrittura di una parte delle uscite con SETIO PART, 354 Dispositivo PROFINET IO, 672 Nomi dei dispositivi PROFINET IO, 672-673 shared, 686 Dispositivo portatile accesso al Web server, 794 layout delle pagine Web, 799 DIV (dividi), 232 Diverse definizioni delle variabili AWP, 841 Documentazione, 27

Download aggiornamento del firmware, 123 progetto nel dispositivo, 199 visualizzazione degli indirizzi MAC e IP, 566 Certificato di sicurezza Siemens al PC, 803 DB per le pagine Web personalizzate, 846 DPNRM\_DG, 374 DPWR\_DAT (leggi dati coerenti di uno slave DP standard), 367 DPWR\_DAT (scrivi dati coerenti di uno slave DP standard), 367 Durata della memory card, 120 Durata di servizio dei relè, 1146

#### Ε

Editor di programma controllo dello stato, 1111 E-mail, invio tramite TMAIL C, 627 EN AIRT (abilita elaborazione di eventi di allarme e di errore asincroni a priorità superiore), 389 ENCO (codifica), 303 ENDIS PW (Limita e abilita autenticazione della password), 286 EN e ENO (flusso di corrente), 197 EQ Type (Confronta tipo di dati con un tipo di dati di una variabile se UGUALE), 230 Errore di incompatibilità con la versione della CPU, 1095 Errore di versione della CPU sconosciuta, 1095 Errori errori temporali, 73 errori di diagnostica, 74 errori comuni nelle istruzioni avanzate, 494 Errori di gestione del segnale, 910, 911, 1043, 1044 Errori vari relativi ai parametri PtP, 891 Esecuzione del backup opzioni, contenuti e considerazioni speciali, 1131 una CPU online, 1133 salvataggio dei file, 1134 Ripristino di un backup, 1136 Esecuzione del programma, 64

Esecuzione e messa in coda degli eventi, 81 Esegui i comandi dell'asse come sequenza di movimenti (MC\_CommandTable), 537 Esempi, comunicazione Protocolli di comunicazione PROFINET, 570 Comunicazione tra CPU con collegamenti di trasmissione e ricezione separati, 573 Comunicazione tra CPU con un collegamento di trasmissione e ricezione comune, 574 Comunicazione tra CPU tramite collegamenti TSEND C o TRCV C, 574-575 T CONFIG, modifica dei parametri IP, 659 T CONFIG, modifica dei parametri IP e dei nomi del dispositivo PROFINET IO, 660 T CONFIG, modifica dei parametri IP dei server NTP, 662 I device come IO device e IO controller, 678 shared device, 686 shared I device, 691 Indirizzo slave AS-i, 725 configurazione di un collegamento PROFINET S7, 741 configurazione di un collegamento PROFIBUS S7, 742 Esempi, comunicazione PtP condizione di inizio messaggio, 882 condizione di fine messaggio, 886 lunghezza all'interno del messaggio, 886 Receive Config, 898 terminale virtuale, 915 configurazione, 915 Programmazione con STEP 7, 921 terminale virtuale, 922 esecuzione dell'esempio per il terminale virtuale, 923 Comunicazione PtP legacy, RCV CFG, 1035 Esempi, comunicazione USS Segnalazione degli errori di comunicazione USS, 933 Segnalazione degli errori di comunicazione USS legacy, 1053 Esempi, diversi

elaborazione dei valori analogici, 99

Esempi, istruzioni Variazioni di PEEK e POKE, 195 bobine del temporizzatore, 217 LIMIT (Imposta valore limite), 237 Deserializza, 243 Serializza, 245 SWAP (Modifica disposizione byte), 261 Variazioni di PEEK e POKE, 262 RUNTIME (Misura tempo di esecuzione), 294 CONTINUE, SCL, 300 EXIT, SCL, 301 GOTO (SCL), 301 RETURN, SCL, 301 DECO (Decodifica), 304 SHL (Sposta verso sinistra), SCL, 307 ROR (Fai ruotare verso destra), SCL, 308 S CONV (Converti stringa di caratteri), 324 STRG VAL (Converti stringa di caratteri in un valore numerico), 325 VAL STRG (Converti valore numerico in una stringa di caratteri), 326 ATH (da ASCII a esadecimale), 329 HTA (da esadecimale ad ASCII), 329 Esecuzione di allarmi di schedulazione orologio e parametro di tempo SET CINT, 381 DeviceStates, PROFIBUS e PROFINET, 418 ModuleStates, PROFIBUS e PROFINET, 423 GET DIAG e modi, 431 CTRL PWM, 444 CTRL HSC EXT, 503 Esempi, istruzioni di stringa di runtime GetSymbolName, 338 GetSymbolPath, 341 GetInstanceName, 343 GetInstancePath, 345

GetBlockName, 347

Esempi, Modbus Modbus TCP, parametri di collegamento MB CLIENT, 946 Modbus TCP, parametri di collegamento MB\_SERVER, 952 Modbus TCP, esempi di parametri MB HOLD REG, 953 Modbus TCP, indirizzamento del registro di mantenimento, 957 collegamenti TCP Modbus multipli MB SERVER, 1000 più richieste MB CLIENT con un collegamento Modbus TCP comune, 1001 più richieste MB CLIENT con diversi collegamenti Modbus TCP, 1002 Richiesta di scrittura nell'immagine delle uscite MB CLIENT Modbus TCP, 1004 Coordinamento di più richieste MB CLIENT Modbus TCP, 1004 programma master Modbus RTU, 1027 programma slave Modbus RTU, 1029 Esempi, RTU Modbus legacy Parametro MB HOLD REG, 1080 indirizzamento del registro di mantenimento, 1082 programma master, 1085 programma slave, 1087 Esempi, TCP Modbus legacy Parametro MB HOLD REG, 1063 indirizzamento del registro di mantenimento, 1065 collegamenti TCP Modbus multipli MB SERVER, 1066 MB CLIENT: più richieste con un collegamento Modbus TCP comune, 1067 più richieste MB CLIENT con diversi collegamenti Modbus TCP, 1068 Richiesta di scrittura nell'immagine delle uscite MB CLIENT, 1069 MB CLIENT legacy per il coordinamento di più richieste Modbus TCP, 1069

Esempi, Web server accesso da un dispositivo portatile, 795 lettura delle variabili, 831 alias, 831 scrittura delle variabili, 832 lettura di variabili speciali, 834 scrittura di variabili speciali, 835 alias, 836 tipi enum, 837 tipi enum, <mark>8</mark>38 DB di frammenti, 840 combinazione delle dichiarazioni AWP, 841 caratteri speciali nei comandi AWP, 842 pagina Web personalizzata, 848 lettura delle variabili, 850 tipi enum, 851 scrittura delle variabili, 852 scrittura di variabili speciali, 853 pagina Web personalizzata, 853 pagina Web personalizzata per la selezione delle lingue, 859 Programma STEP 7 per il controllo dei frammenti, 865 Esempio di ModuleStates, 423

Esempio di programma per la comunicazione PtP, 915 configurazione, 915

Programmazione con STEP 7, 921 terminale virtuale, 922 in esecuzione, 923 Esempi vari slice di un tipo di dati con variabile, 109 Sovrapposizione di una variabile AT, 110 controllo di configurazione (option handling), 140 Valutazione di ENO in SCL, 197 accesso agli elementi di un array, 271 elaborazione dei valori analogici, 278 istruzioni CASE annidate, SCL, 297 ricetta, 447 ricetta, 453 programma di log, 474 contatore veloce, 515 funzione Trace e Analizzatore logico, 1128 CPU 1217C Ingresso differenziale ed esempio di applicazione, 1216 CPU 1217C Uscita differenziale ed esempio di applicazione, 1217 Collegamento IO-Link Master S7-1200, 1265 calcolo del budget di potenza, 1323 Ethernet tipi di comunicazione, 543 numero di collegamenti di comunicazione, 550 commutazione, 554 Collegamento di rete, 555 Indirizzo IP, 561 Indirizzo MAC, 561 Panoramica, 570 modo Ad hoc, 572 ID di collegamento, 573 Compact Switch Module CSM 1277, 1319 Ethernet, istruzioni legacy TSEND C e TRCV C, 595 TCON, TDISCON, TSEND e TRCV, 615 EXIT, SCL, 300 EXP (Genera valore esponenziale), 237 EXPT (Calcola la potenza), 237

#### F

F\_TRIG (Imposta variabile con fronte di discesa del segnale), 214
Fase operativa HSC (contatore veloce), 518
FB (blocco funzionale), 64
FC (funzione), 64, 182
FieldRead (Leggi campo), 270 FieldWrite (Scrivi nel campo), 270 FileDelete (Eliminazione dei file dalla memory card), 499 File GSD, 683 FileReadC (Lettura dei file dalla memory card), 495 FileWriteC (Scrittura dei file sulla memory card), 497 FILL BLK (Inserisci dati nell'area), 246 FIND (trova caratteri nella stringa), 336 FLOOR (Genera da un numero in virgola mobile il numero intero inferiore), 276 Flusso d'aria, 43 FOR, SCL, 298 Formato Endian, 263 Formattazione di una memory card, 1104 Forzamento dei valori, 1115, 1116 FRAC (Rileva i decimali), 237 Frequenza, bit di clock, 90 Funzionalità, I device, 674 Funzione (FC) panoramica, 64 Protezione del know-how, 169 programmi lineari e strutturati, 178 blocchi di codice richiamanti all'interno del programma utente, 179 panoramica, 182 Funzione Trace, 1126 Funzioni matematiche, 231, 232 Funzioni nuove, 38 FUP (schema logico), 190

#### G

Gap intercaratteri, 884 GATHER, 254 GATHER\_BLK, 258 Gen\_UsrMsg (Crea messaggi di diagnostica utente), 390 Generazione di DB per le pagine Web definite dall'utente, 843 GEO2LOG (Rileva identificazione hardware dal posto connettore), 489

#### GEOADDR, <mark>493</mark>

GET\_DIAG (leggi informazioni di diagnostica), 426 GET\_ERROR\_ID (Interroga ID di errore localmente), 291

GET\_ERROR (Interroga errori localmente), 290

Get Features (Preleva funzioni avanzate), 911

Get\_IM\_Data (Lettura dei dati di identificazione e manutenzione), 402

#### Get\_name, 403

GET (leggi dati da CPU remota) configurazione del collegamento, 557

GET (leggi dati da una CPU remota), 731

GetBlockName (Leggi nome del blocco), 346

GetInstanceName (Leggi nome dell'istanza del blocco), 342

GetInstancePath (Interroga nome globale composto dell'istanza del blocco), 344

#### GETIO, 351

GETIO\_PART, 353

GETSMCInfo, 432

GetSMCinfo (Lettura delle informazioni sulla Memory Card), 432

GetStationInfo, 409

GetSymbolName (Leggi nome di una variabile dal parametro di ingresso), 337

GetSymbolPath (Interroga nome globale composto dell'assegnazione del parametro di ingresso), 339

GOTO, SCL, 301

Grado di inquinamento, 1144

Grado di protezione, 1144

Guida DIN, <mark>47</mark>

#### Н

HSC\_Count (tipo di dati di sistema), 506

HSC\_Frequency (tipo di dati di sistema), 510

HSC\_Period (tipo di dati di sistema), 508

HSC (contatore veloce) Configurazione, 516 modi di conteggio, 517 fase operativa, 518 HTA (Converti cifre esadecimali in caratteri ASCII), 328

#### **I** 1/0

istruzioni per i carichi induttivi, 61 indirizzamento, 98 Indicatori di stato digitali, 1092 Indicatori di stato analogici, 1092 controllo dello stato nell'editor di programma, 1111 controllo con tabella di controllo, 1112 forzamento dei valori, 1115 operazione di forzamento dei valori, 1116 tempi di risposta a gradino (CPU), 1159 tempi di risposta a gradino (CPU), 1171 tempi di risposta a gradino (CPU), 1183 tempi di risposta a gradino (CPU), 1196 tempi di risposta a gradino (CPU), 1212 tempi di risposta a gradino (SM), 1245 tensione di ingresso analogica, 1245-1246 corrente di ingresso analogica, 1246 corrente e tensione di uscita analogica, 1246-1247 tempi di risposta a gradino (SB), 1287 tensione di ingresso analogica, 1288 corrente di ingresso analogica, 1288-1289 corrente e tensione di uscita analogica, 1289 I/O analogici conversione in unità di engineering, 98 configurazione, 146 conversione in unità di engineering, 278 indicatori di stato, 1092 tempi di risposta a gradino (CPU), 1159 tempi di risposta a gradino (CPU), 1171 tempi di risposta a gradino (CPU), 1183 tempi di risposta a gradino (CPU), 1196 tempi di risposta a gradino (CPU), 1212 tempi di risposta a gradino (SM), 1245 tensione (ingressi), 1245-1246 corrente (ingressi), 1246 corrente e tensione (uscite), 1246-1247 tempi di risposta a gradino (SB), 1287 tensione (ingressi), 1288 corrente (ingressi), 1288-1289 corrente e tensione (uscite), 1289 I/O digitali configurazione, 146 misurazione degli impulsi, 146

indicatori di stato, 1092

Identificazione della CPU, visualizzazione con il Web server, 804 I device (IO device intelligente) funzionalità, 674 Proprietà, 675 Sistema di IO PN subordinato, 676 configurazione, 681 configurazione con un file GSD, 683 shared, 691 IF-THEN, SCL, 296 Immagine di processo Lettura degli ingressi con GETIO, 351 Scrittura delle uscite con SETIO, 352 Lettura di un'area dell'immagine di processo con GETIO PART, 353 Trasferimento dell'area dell'immagine di processo con SETIO PART, 354 forzamento dei valori, 1115 operazione di forzamento, 1116 Immunità alle sovratensioni, 1143 Impulso bit di misurazione, configurazione degli ingressi digitali, 148 uscite, 440 Impulso ritardo (TP), 215 IN Range (Valore compreso nel campo), 228 INC (incrementa), 234 Indicatore di prima scansione, 89 Indicatori LED Interfacce di comunicazione, 870 Stato CPU, 1091 interfaccia di comunicazione, 1091 Indice di variabile per un array, 271 Indicizzazione degli array con le variabili, 271 Indirizzamento aree di memoria e di I/O nel PLC, 93 Indirizzamento dei tipi di enum nelle pagine Web personalizzate, 837 Indirizzi, recupero delle informazioni sulle stazioni,

Indirizzo IP, 144 Configurazione dei dispositivi, 144 Assegnazione, 558-559 assegnazione a una CPU online, 560 configurazione, 561 Indirizzo MAC, 561 Assegnazione, 565 visualizzazione e caricamento, 566 configurazione della CPU online, 1098 Indirizzo IP del router, 562 Indirizzo IP d'emergenza (temporaneo), 745 Indirizzo MAC configurazione, 561 visualizzazione e caricamento, 566 individuazione, 566 Informazioni di contatto, 27 Informazioni sui contatti, 143 Informazioni sul programma Nella struttura di richiamo, 206 Ingressi e uscite bit di misurazione degli impulsi, 148 controllo, 1110 Inserimento della memory card nella CPU, 112 Inserimento di un dispositivo CPU non specificata, 131 INSERT (inserisci caratteri nella stringa), 334 Interfacce di comunicazione Tabella comparata dei moduli, 35 configurazione dei dispositivi, 127 inserimento dei moduli, 133 RS232 e RS485, 870 Configurazione, 876 3964(R), 888 Programmazione, 913 Indicatori LED, 1091 CB 1241 RS485, 1312 CM 1241 RS232, 1313 Interfaccia di blocco ampliata caricamento in modo RUN, 1122 Interfaccia utente di STEP 7, 39 INV (Crea complemento a uno), 303 IO2MOD (Rileva identificazione hardware dall'indirizzo I/O), 491

409

IO Link funzioni, 1263 sostituzione, 1263 schema, 1266 parametri, 1267 spazio di indirizzamento, 1267 IO-Link modulo di I/O (link master), 1259 profilo del dispositivo, 1262 Proprietà, 1262 ripristino delle impostazioni di fabbrica, 1264 assegnazione dei pin, 1264 Configurazione, 1267 parametri, 1267 Stato del LED, 1269 allarmi di diagnostica, 1271-1272 IS ARRAY (Interroga se ARRAY), 231 IS NULL (Interroga puntatore se UGUALE A ZERO), 230

ISO on TCP configurazione del collegamento, 556 modo Ad hoc, 572 ID di collegamento, 573 parametri, 575

Istantanea dei valori di un DB, 1111

Istruzione CONCAT (concatena stringhe), 331 Istruzione MAX\_LEN (lunghezza massima di una stringa), 330

Istruzione Modbus\_Comm\_Load (Configura I/O SIPLUS o porta del modulo PtP per Modbus RTU), 1007

Istruzione Modbus\_Slave (Comunica come slave Modbus RTU mediante I/O SIPLUS o porta PtP), 1017

Istruzione velocità di esecuzione, 1152, 1164, 1176, 1189, 1203

Istruzioni montaggio, 42 procedimenti di montaggio, 47 Montaggio CPU, 48 prereguisiti di cablaggio e messa a terra, 57 isolamento, 58 messa a terra, 59 cablaggio, 59 carichi delle lampade, 60 carichi induttivi, 61 combinazione logica di bit, 209 istruzioni imposta e resetta, 210 Temporizzatore, 215 Contatore, 223 confronto di valori, 228 valutazione del campo, 228 verifica della validità dei numeri reali, 229 confronto di uguaglianza e disuguaglianza, 230 confronto rispetto allo zero, 230 verifica degli array, 231 istruzioni di trasferimento, 239 di conversione, 272 arrotondamento e troncamento dei numeri reali, 276 istruzioni di salto, 282 controllo del programma (SCL), 295 operazioni logiche, 302 istruzioni di spostamento e rotazione, 306 funzioni di data, ora e orologio, 309 stringa e caratteri, 317 parametri comuni, 663 Codici di stato USS legacy, 1052

Istruzioni, legacy PORT\_CFG (Progetta dinamicamente parametri di comunicazione), 1031 SEND CFG (progetta dinamicamente parametri di trasferimento seriali), 1032 RCV\_CFG (progetta dinamicamente parametri di ricezione seriali), 1034 SEND PTP (trasferisci dati del buffer di invio), 1038 RCV PTP (Abilita ricezione di messaggi), 1040 RCV RST (cancella buffer di ricezione), 1041 SGN GET (Interroga segnali RS-232), 1042 SGN GET (imposta segnali RS-232), 1043 USS PORT (Elabora comunicazione tramite rete USS), 1046 USS DRV (Scambia dati con azionamento), 1047 USS RPM (leggi parametri dall'azionamento), 1049 USS WPM (modifica parametri nell'azionamento), 1051 MB CLIENT (comunica come client Modbus TCP tramite PROFINET), 1055 MB SERVER (comunica come server Modbus TCP tramite PROFINET), 1061 MB COMM LOAD (configura porta dell'unità PtP per Modbus RTU), 1071 MB MASTER (comunica come master Modbus tramite porta PtP), 1073 MB SLAVE (comunica come slave Modbus tramite porta PtP), 1079 Istruzioni, segnali del fronte di salita e di discesa, 212 Istruzioni con fronte di salita e di discesa, 212 Istruzioni di tecnologia, 501 Istruzioni Ethernet RDREC e WRREC (Leggi/Scrivi set di dati), 348 RALRM (ricevi allarme), 356 DPWR DAT (scrivi dati coerenti di uno slave DP standard) and DPRD DAT (leggi dati coerenti di uno slave DP standard), 367 RCVREC (Ricevi set di dati), 370 PRVREC (Metti a disposizione set di dati), 372 DPNRM DG (leggi dati di diagnostica di uno slave DP), 374 TSEND C e TRCV\_C, 585 TCON, TDISCON, TSEND e TRCV, 601 TUSEND e TURCV, 647 T CONFIG (configura interfaccia), 652 GET (leggi dati da una CPU remota) e PUT (scrivi dati in una CPU remota), 731

Istruzioni legacy TCON, TDISCON, TSEND e TRCV, 615

Istruzioni per i carichi induttivi, 61

Istruzioni per il cablaggio, 43 spazio libero per il flusso d'aria e il raffreddamento, 43 presupposti, 57 messa a terra, 59 Istruzioni per il carico delle lampade, 60 Istruzioni per l'isolamento, 58 Istruzioni trigonometriche, 237

#### J

JavaScript, pagine Web standard, 867 JMP\_LIST (Definisci elenco di salti), 282 JMP (Salta se RLO = 1), 282 JMPN (Salta se RLO = 0), 282

#### K

KOP (schema a contatti) panoramica, 189 editor di programma e stato online, 1111 controllo dello stato online, 1111 stato, 1115

#### L

Label (Etichetta di salto), 282 la memoria di caricamento, 87 Latenza, 81 LED (leggi stato del LED), 401 LED di stato Interfacce di comunicazione, 870 CPU, 1091 LEFT (leggi caratteri sulla sinistra della stringa), 332

LEN (lunghezza attuale di una stringa), <mark>331</mark>

Lettura dai DB, dagli I/O o dalla memoria, 195 dai DB, dagli I/O o dalla memoria, 262 Variabili HTTP, 833

Licenze OPC UA, 1336

LIMIT (Imposta valore limite), 236 Limitazioni pagine Web personalizzate, 847 Web server, 866

Limitazioni dei cookie nelle pagine Web standard, 867

Linea inattiva, 880, 881 Lingue, pagine Web personalizzate, 858 Livello di contaminazione/categoria di sovratensione, 1144 Livello di protezione Password persa, 126 CPU, 160 Blocco di codice, 169 assegnazione a una CPU, memory card o password, 170 LN (Genera logaritmo naturale), 237 LOG2GEO (Rileva indirizzo geografico dall'indirizzo logico), 490 Log di dati Panoramica delle istruzioni Data log, 456 struttura dei record di dati, 456 creazione, 457 apertura, 461 scrittura, 463 svuotamento, 464 chiusura, 466 eliminazione, 467 creazione di un nuovo file, 468 visualizzazione di log di dati, 470 limiti e calcolo delle dimensioni, 472 esempio di programma, 474 Log in/log out, pagine Web standard, 800 LOWER BOUND (Leggi limite inferiore ARRAY), 267 Lunghezza, messaggio PtP, 886 Lunghezza fissa, 885

Lunghezza massima dei messaggi, 885

#### Μ

Macchine flessibili (controllo di configurazione), 134

#### Manuali, <mark>27</mark>

Maschera di sottorete, 562

MAX (Rileva valore max.), 235

#### MB\_CLIENT, 941

MB\_CLIENT (Comunica come client Modbus TCP tramite PROFINET), legacy, 1055 MB\_COMM\_LOAD (Configura porta dell'unità PtP per Modbus RTU), legacy, 1071 MB\_MASTER (Comunica come server Modbus TCP tramite PROFINET), legacy, 1073 MB\_RED\_CLIENT, 961

MB\_RED\_SERVER, 979

MB\_SERVER, 951

MB\_SERVER (Comunica come server Modbus TCP tramite PROFINET), legacy, 1061

MB\_SLAVE legacy (comunica come slave Modbus tramite porta PtP), 1079

MC\_ChangeDynamic (modifica impostazioni dinamiche dell'asse), 538

MC\_CommandTable, 537

MC\_Halt (metti in pausa l'asse), 534

MC\_Home (indirizza e posiziona asse), 534

MC\_MoveAbsolute (posizionamento assoluto dell'asse), 535

MC\_MoveJog (aziona asse con funzionamento marcia manuale), 536

MC\_MoveRelative (posizionamento relativo dell'asse), 535

MC\_MoveVelocity (sposta l'asse alla velocità predefinita), 536

MC\_Power (abilita/blocca asse), 533

MC\_ReadParam (leggi i parametri dell'oggetto tecnologico ), 538

MC\_Reset (conferma errore), 533

MC\_WriteParam (scrivi nei parametri dell'oggetto tecnologico), 537

Memoria

di caricamento, di lavoro e a ritenzione, 87 di sistema e di clock, 88 L (memoria locale), 93 I (immagine di processo degli ingressi), 95 Q (immagine di processo delle uscite), 96 M (merker), 96 memoria temporanea, 96 controllo dell'utilizzo, 1106

Memoria a ritenzione, 34 CPU 1211C, 1151 CPU 1212C, 1163 CPU 1214C, 1175 CPU 1215C, 1188 CPU 1217C, 1202 Memoria di caricamento, 34 pagine Web personalizzate, 847 CPU 1211C, 1151 CPU 1212C, 1163 CPU 1214C, 1175 CPU 1215C, 1188 CPU 1217C, 1202 Memoria di lavoro, 34 CPU 1211C, 1151 CPU 1212C, 1163 CPU 1214C, 1175 CPU 1215C, 1188 CPU 1217C, 1202 Memoria I monitoraggio della tabella di controllo, 1110 Memoria locale massima per livello di priorità dell'OB, 97 utilizzo da parte dei blocchi, 97 Memoria O uscite di impulsi, 440 configurazione di canali impulsivi, 442 Memoria temporanea massima per livello di priorità dell'OB, 96 utilizzo da parte dei blocchi, 97 Memory card, 112 panoramica, 112 inserimento nella CPU, 112 configurazione dei parametri di avvio, 115 scheda di trasferimento, 116 scheda di programma, 118 Protezione dei dati di configurazione PLC riservati, 121 aggiornamento del firmware, 123 scheda di trasferimento vuota per una password persa, 126 Lettura delle informazioni, 432 errore di incompatibilità, 1095 Memory card della CPU inserimento, 112 scheda di trasferimento, 116 scheda di programma, 118 Messa in coda, 81 Messa in scala di valori analogici, 278 MID (leggi caratteri centrali della stringa), 332 MIN (Rileva valore min.), 235 Misurazione degli impulsi, 146 Misure, ordini di tracciamento, 1127 MOD (Rileva il resto della divisione), 233

Modbus Codici delle funzioni, 938 Indirizzi delle stazioni di rete, 939 Indirizzi di memoria, 939 Modbus Master (Comunica come master Modbus RTU mediante I/O SIPLUS o porta PtP), 1011 Modbus RTU informazioni generali, 1005 numero massimo di slave Modbus, 1007 Modbus RTU, istruzioni versioni, 1006-1007 Modbus Comm Load, 1007 Modbus Master, 1011 Modbus Slave, 1017 Modbus RTU, istruzioni legacy MB COMM LOAD (configura porta dell'unità PtP per Modbus RTU), 1071 MB MASTER (comunica come master Modbus tramite porta PtP), 1073 MB SLAVE (comunica come slave Modbus tramite porta PtP), 1079 Modbus TCP informazioni generali, 940 numero massimo di collegamenti, 940 Modbus TCP, istruzioni versioni, 941 MB CLIENT, 941 MB SERVER, 951 MB RED CLIENT, 961 MB RED SERVER, 979 Modbus TCP, istruzioni legacy MB CLIENT (comunica come client Modbus TCP tramite PROFINET), 1055 MB SERVER (comunica come server Modbus TCP tramite PROFINET), 1061 Modi di conteggio, contatore veloce, 517 Modifica variabili dal server web, 815 tabella di controllo, 1112 Modifica dispositivo, 143 Modifica in modo RUN, 1118 Modo Ad hoc, TCP e ISO on TCP, 572 Modo di funzionamento modi di funzionamento della CPU, 65 commutazione STOP/RUN, 1105 Modo di funzionamento per la comunicazione PG/PC e HMI, 152

Modo RUN, 65 passaggio nel modo STOP, 92 operazione di forzamento, 1116 Modo STOP, 65 attivazione delle uscite, 1114 operazione di forzamento, 1116 ModuleStates, 422 Moduli Tabella comparata, 35 signal board (SB), 35-36 schede di comunicazione (CB), 35-36 moduli di I/O (SM), 36 processore di comunicazione (CP), 36 modulo di comunicazione (CM), 36 zona termica, 43 zona termica, 46 parametri di configurazione, 146 parametri di configurazione, 171 Moduli CANopen 021620-B, 021630-B, 1319 Moduli di comunicazione RS232 e RS485, 870 Moduli di I/O (SM), tipi SM 1221, 1218 SM 1222, 1220 SM 1222, 1221 SM 1223, 1227 SM 1223, 1233 SM 1231, 1235 SM 1232, 1239 SM 1234, 1241 SM 1231, 1247 SM 1231, 1253 SM 1278, 1259 Moduli di I/O (SM) generali Espansione della CPU, 36 montaggio e smontaggio, 52 prolunga, 55 inserimento dei moduli, 133 configurazione di parametri, 146 configurazione di parametri, 171 tempi di risposta a gradino, 1245 Requisiti di alimentazione, 1322 Moduli di I/O analogici SM 1231, 1235 SM 1232, 1239 SM 1234, 1241 SM 1231 per termocoppie, 1247 SM 1231 per RTD, 1253

Moduli di I/O digitali SM 1221, 1218 SM 1222 DQ 8, 1220 SM 1222 DQ 16, 1221 SM 1223 DI e DO, 1227 SM 1223, 1233 Modulo CP accesso al Web server, 796 Pagina iniziale del Web server, 803 Modulo di alimentazione PM1207, 1319 Modulo di comunicazione (CM) Tabella comparata, 35 panoramica, 36 smontaggio, 53 montaggio, 53 configurazione dei dispositivi, 127 inserimento dei moduli, 133 configurazione di parametri, 146 configurazione di parametri, 171 aggiunta di un modulo CM 1243-5 (master DP), 719 aggiungere modulo master AS-i CM 1243-2, 723 RS232 e RS485, 870 Indicatori LED, 870 Ricezione dei dati, 906 Programmazione, 913 configurazione del programma di esempio per PtP, 915 Ricezione dei dati, 1040 Indicatori LED, 1091 CM 1241 RS232, 1313 CM 1241 RS422/RS485, 1314 Requisiti di alimentazione, 1322 Modulo potenziometro, 1317 Modulo switch compatto, CSM 1277, 1319

Modulo tecnologico, SM 1278 4xIO-Link Master, 1259

Montaggio moduli di I/O (SM), 36 istruzioni, 42 panoramica, 42 istruzioni, 42 flusso d'aria, spazio libero, raffreddamento e zona termica, 43 raffreddamento, 43 flusso d'aria, 43 spazio libero, 43 zona termica, 43 zona termica, 46 dimensioni di montaggio, 46 flusso d'aria, spazio libero, raffreddamento e zona termica, 46 dimensioni, 46 panoramica, 47 panoramica, 47 CPU, 48 CPU, 48 scheda, di comunicazione (CB) e di segnale (SB), 50 signal board (SB), 50 scheda di comunicazione (CB), 50 modulo di comunicazione (CM) e di I/O (SM), 52 modulo di I/O (SM), 52 modulo di comunicazione (CM) e di I/O (SM), 53 modulo di comunicazione (CM), 53 morsettiera, 54 morsettiera, 54 prolunga, 55 prereguisiti di cablaggio e messa a terra, 57 prerequisiti di cablaggio e messa a terra, 57 istruzioni per l'isolamento, 58 istruzioni per l'isolamento, 58 istruzioni per il messa a terra, 59 istruzioni per il messa a terra, 59 istruzioni per il cablaggio, 59 istruzioni per il cablaggio, 59 istruzioni per il carico delle lampade, 60 istruzioni per il carico delle lampade, 60 istruzioni per i carichi induttivi, 61 istruzioni per i carichi induttivi, 61 Morsettiera, 54, 1330 MOVE BLK (Copia area), 239 MOVE (Copia valore), 239 MRP (Media Redundancy Protocol), 699

MUL (moltiplica), 232

MUX (multiplexaggio), 305

#### Ν

N\_TRIG (Interroga il fronte di discesa del segnale del RLO ), 213

N (Interroga il fronte di discesa del segnale di un operando), 212

NE\_ElemType (Confronta tipo di dati con un tipo di dati di una variabile se DIVERSO), [230]

NE\_ElemType (Confronta tipo di dati di un elemento ARRAY con il tipo di dati di una variabile se DIVERSO), 230

NE\_Type (Confronta tipo di dati con un tipo di dati di una variabile se DIVERSO), 230

NEG (Crea complemento a due), 234

Network Time Protocol (NTP), 568

NORM\_X (normalizzazione), 277

Normalizzazione dei valori analogici, 278

Normalmente aperta/chiusa"; "bobina, 210

Normalmente aperto/chiuso"; "contatto, 208

NOT\_NULL (Interroga puntatore se DIVERSO DA ZERO), 230

NOT\_OK (verifica invalidità), 229

NOT (inverti RLO), 209

Numeri

binario, 101 numero intero, 102

real, 102

Numeri delle porte assegnazione ai partner di comunicazione, 570

Numeri di articolo CPU, 1326 moduli di I/O, 1326 signal board, schede di batteria, 1327 interfacce di comunicazione (CM, CB e CP), 1328 connettori e morsetti, 1328 CPU 1214FC, CPU 1215FC, 1329 Moduli di I/O FS, 1329 Switch Ethernet CSM 1277, 1329 Alimentazione PM 1207, 1329 Memory card, 1329 prolunghe, 1330 simulatori, 1330 morsettiere, 1330 staffa terminale, 1330 software di programmazione, 1336 STEP 7, 1336 Numeri di porta limitati, 664 Numero massimo di collegamenti del server Web,

#### 866

Nuove funzioni, 38

#### 0

OB, 69-70 OB di aggiornamento, 78 OB di allarme dall'orologio, 77 OB di allarme di diagnostica, 74 OB di allarme di ritardo, 71 OB di avvio, 70 OB di ciclo, 70 OB di errore temporale, 73 OB di estrazione o inserimento dei moduli, 76 OB di quasto del telajo o della stazione, 76 OB di interrupt di processo, 72 OB di profilo, 79 OB di schedulazione orologio, 71 OB di stato, 78 OB MC-PostServo, 81 OB MC-PreServo, 80 OK (Verifica validità), 229 Omologazione ATEX, 1140 Omologazione CE, 1137

Omologazione coreana, 1141 Omologazione cULus, 1138 Omologazione FM, 1139 Omologazione nel settore marittimo, 1141 Omologazioni CE, 1137 cULus, 1138 FM, 1139 ATEX, 1140 Omologazione CCCEx, 1141 Australia e Nuova Zelanda - RCM Mark, 1141 Certificazione coreana, 1141 Maritime, 1141 Online assegnazione di un indirizzo IP a una CPU, 560 collegamento online con il PLC, 1095 Indirizzo IP, 1098 orologio, 1099 pannello operatore, 1105 controllo del tempo di ciclo e dell'utilizzo della memoria, 1106 buffer di diagnostica, 1106 confronto e sincronizzazione di blocchi di codice, 1108 strumenti, 1110 utilizzo della tabella di controllo, 1110 Stato, 1111 cattura e reset dei valori di un DB, 1111 tabella di controllo, 1112 forzamento dei valori, 1115 forzamento dei valori, 1116 caricamento del programma in modo RUN, 1118 esecuzione del backup di una CPU, 1133 OPC UA certificati (consigliati), 553 diritti utente, 755 Richiami dei metodi, 775 OPC UA, licenze, 1336 **Open User Communication (OUC)** certificati (consigliati), 553 attivazione di un collegamento e lettura dei dati con TRCV C, 585 attivazione di un collegamento e invio dei dati con TSEND C, 585 attivazione di un collegamento e lettura dei dati con TRCV C legacy, 595 attivazione di un collegamento e invio dei dati con TSEND C legacy, 595

Option handling (controllo di configurazione), 134

OR (operazione logica), 302

Ora

T\_CONV (Estrai e converti tempi), 309 T\_ADD (Somma tempi), 310 T\_SUB (Sottrai tempi), 310 T\_DIFF (differenza di data e ora), 310 T\_COMBINE (combina tempi), 311 istruzioni per la lettura e l'impostazione, 312 SET\_TIMEZONE (imposta fuso orario), 314 configurazione della CPU online, 1099 Ora locale istruzioni per la lettura e l'impostazione, 312 Orologio Orologio hardware della CPU, 91 Orologio di sistema istruzioni per la lettura e l'impostazione, 312

Ottimizzazione PID per le valvole, 541

OUT\_Range (Valore fuori campo), 228

#### Ρ

P\_TRIG (Interroga il fronte di salita del segnale del RLO), 213
P (Interroga il fronte di salita del segnale di un operando), 212
P3964 Config (Progetta protocollo 3964(R)), 901

P3964\_Config (Progetta protocollo 3964(R)), <u>901</u> errori, <mark>902</mark>

Pagina Web di introduzione standard, 803

Pagina Web iniziale standard, 803

Pagina Web standard Comunicazione, 812

Pagina web standard Stato dell'unità, 808

Pagina Web standard Stato delle variabili, 815

Pagina Web Stato delle variabili, 815

Pagine HTML definite dall'utente, 827 posizioni delle pagine, 843 esempio di pagina Web, 853

Pagine HTML personalizzate sviluppo, 828 aggiornamento, 829 accesso ai dati dell'S7-1200, 829 posizione delle lingue, 861 Pagine Web definite dall'utente lettura delle variabili, 830 scrittura delle variabili, 831 gestione dei caratteri speciali, 841 configurazione, 843 generazione di blocchi di programma, 843 eliminazione di blocchi di programma, 844 abilitazione con l'istruzione WWW, 844 programmazione con STEP 7, 844 accesso da PC, 846 Pagine Web personalizzate informazioni generali, 827 creazione con editor HTML, 828 aggiornamento, 829 Comandi AWP per accedere ai dati dell'S7-1200, 829 lettura di variabili speciali, 833 scrittura di variabili speciali, 835 creazione di frammenti, 839 importazione di frammenti, 840 download dei DB corrispondenti, 846 limitazioni della memoria di caricamento, 847 esempio, 848 Listing HTML, 853 multilingue, 858 configurazione multilingua, 861 DB di comando di frammenti manuali, 862 attivazione e disattivazione dal DB di comando. 862 Pagine Web standard, 780 accesso da PC, 793 accesso sicuro, 794 layout, 798 log in e log out, 800 Introduzione, 803 Pagina iniziale, 803 modifica del modo di funzionamento, 803 Diagnostica, 804 Buffer di diagnostica, 806 Stato dell'unità, 808 comunicazione, 812 Scheda Stato delle variabili, 815 JavaScript, 867 Limitazioni dei cookie, 867 Panelli (HMI), 37 Pannello operatore, CPU, 1105 Parametri dei certificati, 552

Parametri di avvio, 115

Parametro BUFFER, SEND P2P, 906 Parametro LENGTH, SEND P2P, 906 Parità, 877 Passaggio tra lingue, pagine Web personalizzate, 858 Password persa, 126 PEEK, PEEK WORD, PEEK BOOL, PEEK DWORD, PEEK BLK, 195, 262 Perdita della comunicazione, estrazione o inserimento dei moduli. 76 Perdita della comunicazione tra la CPU e i moduli, 76 PID PID Compact (regolatore PID universale con ottimizzazione integrata), 540 PID 3STEP (regolatore PID con ottimizzazione per le valvole), 541 PID Temp (regolatore PID universale che consente di gestire il controllo della temperatura), 542 PLC riepilogo delle funzioni, 32 tempo di ciclo, 85 configurazione del tempo di ciclo, 86 carico di comunicazione, 86 tabella delle variabili. 93 inserimento dei moduli, 133 Progettazione del sistema, 177 Utilizzo dei blocchi, 178 assegnazione di un indirizzo IP ad una CPU online, 560 Attivazione di un collegamento online, 1095 POKE, POKE BOOL, POKE BLK, 195, 262 PORT CFG (Progetta dinamicamente parametri di comunicazione), legacy, 1031 Port Config (configurazione della porta), 892 Porta PROFINET autonegoziazione, 564 Posizione dei caratteri, lunghezza dei messaggi, 886 Power Module PM 1207, 1319

Prestazione durata, 1152, 1164, 1176, 1189, 1203

Processore di comunicazione (CP) Tabella comparata, 35 panoramica, 36 configurazione dei dispositivi, 127 inserimento dei moduli, 133 configurazione di parametri, 146 configurazione di parametri, 171 PROFIBUS DPNRM DG (leggi dati di diagnostica di uno slave DP), 374 Esempio di DeviceStates, 418 Esempio di ModuleStates, 423 numero di collegamenti di comunicazione, 550 Collegamento di rete, 555 master e slave, 716 CM 1242-5, utilizzo di slave DP e master DP, 716 aggiunta di un modulo CM 1243-5 (master DP), 719 aggiunta di uno slave DP, 719 Collegamento di rete, 719 assegnazione dell'indirizzo, 720 Collegamento S7, 735 PROFIBUS, istruzioni RDREC e WRREC (Leggi/Scrivi set di dati), 348 RALRM (ricevi allarme), 356 DPWR DAT (scrivi dati coerenti di uno slave DP standard) and DPRD DAT (leggi dati coerenti di uno slave DP standard) , <u>367</u> GET (leggi dati da una CPU remota) e PUT (scrivi dati in una CPU remota), 731

PROFlenergy, 376
PROFINET configurazione dell'indirizzo IP, 144 sincronizzazione dell'ora, 144 Esempio di DeviceStates, 420 Esempio di ModuleStates, 425 tipi di comunicazione, 543 numero di collegamenti di comunicazione, 550 Collegamento di rete, 555 Indirizzo IP, 561 Indirizzo MAC, 561 Proprietà dell'indirizzo Ethernet, 562 Test di una rete, 565 proprietà per la sincronizzazione dell'ora, 569 tempo di avviamento del sistema, 569 Denominazione e indirizzamento di un dispositivo. 570 Assegnazione dell'indirizzo IP, 570 Panoramica, 570 modo Ad hoc, 572 ID di collegamento, 573 reset di un collegamento, 622 configurazione della comunicazione tra la CPU e il dispositivo HMI, 666 collegamento di rete tra due dispositivi, 667 Comunicazione da PLC a PLC, 668 Comunicazione da CPU a CPU, 668 collegamento di rete tra due dispositivi, 669 Collegamento di rete, 672 Collegamento S7, 735 PROFINET, istruzioni RDREC e WRREC (Leggi/Scrivi set di dati), 348 RALRM (ricevi allarme), 356 DPWR DAT (scrivi dati coerenti di uno slave DP standard) and DPRD DAT (leggi dati coerenti di uno slave DP standard), 367 RCVREC (Ricevi set di dati), 370 PRVREC (Metti a disposizione set di dati), 372 TSEND C e TRCV C (invia e ricevi dati tramite Ethernet), 585 TCON, TDISCON, TSEND e TRCV, 601 T RESET, 622 T DIAG, 624 TUSEND e TURCV, 647 T CONFIG (configura interfaccia), 652 TRCV C, 671 GET (leggi dati da una CPU remota) e PUT (scrivi dati in una CPU remota), 731 PROFINET, istruzioni legacy TSEND C e TRCV C, 595 Istruzioni legacy TCON, TDISCON, TSEND e TRCV, 615

**PROFINET IO** inserimento di un dispositivo, 672 assegnazione di una CPU e dei nomi dei dispositivi, 672 assegnazione online dei nomi dei dispositivi, 1097 PROFINET RT, 570 Profondità di annidamento, 64 Progettazione di un sistema PLC, 177, 178 Progetti per macchine standard (controllo di configurazione), 134 Progetto scheda di trasferimento, 116 scheda di programma, 118 protezione dell'accesso, 160 Protezione di un blocco di codice, 169 assegnazione a una CPU, memory card o password, 170 caricamento nel dispositivo, 199 confronto e sincronizzazione di blocchi di codice, 1108 Programma blocchi organizzativi (OB), 69 classe di priorità, 69-70 memory card, 112 protezione mediante password, 169 assegnazione a una CPU, memory card o password, 170 programmi lineari e strutturati, 178 blocchi di codice richiamanti all'interno del programma utente, 179 Blocchi organizzativi (OB), 180 caricamento nel dispositivo, 199 copia di blocchi da una CPU online, 203 Programma utente blocchi organizzativi (OB), 69 protezione mediante password, 169 assegnazione a una CPU, memory card o password, 170 programmi lineari e strutturati, 178 blocchi di codice richiamanti all'interno del programma utente, 179 Blocchi organizzativi (OB), 180 caricamento nel dispositivo, 199 copia di blocchi da una CPU online, 203

Programmazione modi di funzionamento della CPU, 65 classe di priorità, 69-70 CPU non specificata, 131 assegnazione a una CPU, memory card o password, 170 programma lineare, 178 programma strutturato, 178 blocchi di codice richiamanti all'interno del programma utente, 179 funzione (FC), 182 KOP (contatti), 189 FUP (schema logico), 190 SCL (Structured Control Language), 190 SCL (Structured Control Language), 191 SCL (Structured Control Language), 192 Flusso di corrente (EN e ENO), 197 data e ora di sistema, 312 RTM (Contatore ore di esercizio), 316 PID Compact (regolatore PID universale con ottimizzazione integrata), 540 PID\_3STEP (regolatore PID con ottimizzazione per le valvole), 541 PID Temp (regolatore PID universale che consente di gestire il controllo della temperatura), 542 Istruzioni PtP, 913 confronto e sincronizzazione di blocchi di codice. 1108 Programmazione con STEP 7 pagine Web definite dall'utente, 844 esempio di programma PtP, 921 Programmazione del passaggio tra lingue nelle pagine Web personalizzate, 859 Programmazione lineare, 178 Programmazione strutturata, struttura a blocchi, 178 Programmi di esempio Modbus Master Modbus RTU, 1027 Slave Modbus RTU, 1029 Prolunga, 55 montaggio, 55 smontaggio, 55 Proprietà della CPU, pagine Web definite dall'utente Configurazione STEP 7, 843 Proprietà della CPU, pagine Web personalizzate configurazione di più lingue, 861 Protezione dall'inversione di polarità, 1145 Protezione dalla copia assegnazione a una CPU, memory card o password, 170

Protezione dei dati di configurazione PLC riservati SIMATIC memory card, 121 assistente di sicurezza, 152 funzionalità, 154 Protezione del know-how protezione mediante password, 169 visualizzazione con il Web server, 804 Protezione dell'accesso, CPU, 160 Protezione mediante password scheda di trasferimento vuota, 126 Password persa, 126 accesso alla CPU, 160 Blocco di codice, 169 assegnazione a una CPU, memory card o password, 170 protezione dalla copia, 170 ENDIS PW (Limita e abilita autenticazione della password), 286 Protocolli di comunicazione, 572 Protocolli, comunicazione, 572 Protocolli Ethernet, 570 collegamenti multinodo, 735 Protocollo PROFINET RT, 570 TCP e ISO on TCP, 570 UDP, 570 comunicazione, 873 Freeport, 873 Modbus, 873 USS, 873 Protocollo freeport, 873 Protocollo ISO on TCP, 570 PRVREC (Metti a disposizione set di dati), 372 PTO (uscita di treni di impulsi) PWM (modulazione ampiezza impulsi), 435 CTRL PTO (Emissione di una seguenza impulsi con frequenza predefinita), 436 funzionamento, 440 configurazione di canali impulsivi, 442 impossibile forzare, 1117 Puntatori Tipo di dati Variant, 108 PUT (scrivi dati in CPU remota) configurazione del collegamento, 557 PUT (scrivi dati in una CPU remota), 731

PWM (modulazione ampiezza impulsi) PWM (modulazione ampiezza impulsi), 435 CTRL\_PTO (Emissione di una sequenza impulsi con frequenza predefinita), 436 impossibile forzare, 1117

PWM (modulazione dell'ampiezza degli impulsi) funzionamento, 440 configurazione di canali impulsivi, 442 tempo di ciclo e durata degli impulsi, 443 Indirizzi di I/O, 445 modifica della durata di impulso, 445 modifica del tempo di ciclo, 445

# Q

QRY\_CINT (Interroga i parametri di schedulazione orologio), 382 QRY DINT (interroga lo stato di un allarme di ritar-

do), <u>387</u>

QRY\_TINT (interroga un allarme dall'orologio), 386

#### R

R\_TRIG (Imposta variabile con fronte di salita del segnale), 214

R (Resetta uscita), 210

Raffreddamento , 43

RALRM (ricevi allarme), 356

RCV\_CFG (Progetta dinamicamente parametri di ricezione seriali), legacy, 1034

RCV PTP (Abilita ricezione di messaggi), legacy, 1040

RCV\_RST (Cancella buffer di ricezione), legacy, 1041

RCVREC (Ricevi set di dati), 370

RD\_ADDR (Rileva dati IO di un'unità), 492

RD LOC T (leggi data e ora locale), 312

RD\_SINFO (Leggi informazione di avvio dell'OB attuale), <u>392</u>

RD\_SYS\_T (Leggi ora), 312

RDREC (leggi set di dati), 348, 363

RE\_TRIGR (Riavvia tempo di controllo del ciclo), 289

READ\_BIG (Leggi dati in formato big endian), 263 READ\_DBL (leggi blocco dati nella memoria di caricamento), 483

READ\_LITTLE (Leggi dati in formato little endian), 263 Receive Config (Configura ricezione), 897 Receive P2P (Ricevi punto a punto), 906 Receive Reset (Resetta buffer di ricezione), 908 REPEAT, SCL, 299 REPLACE (sostituisci caratteri nella stringa), 335 RESET BF (Resetta campo di bit), 211 Reset dei valori di un DB, 1111 Resetta temporizzatore (RT), 215 RET (Salta indietro), 285 RETURN, SCL, 301 Ricerca degli errori Indicatori LED, 1091 buffer di diagnostica, 1106 Ricetta panoramica, 446 Struttura del DB. 447 RecipeExport (esporta ricetta), 450 RecipeImport (importa ricetta), 452 esempio di programma, 454 Ricezione configurazione dei parametri, 672 errori di configurazione, 900 valori di ritorno durante il runtime, 906 errori di configurazione, 1037 valori di ritorno durante il runtime, 1040 Richiami dei metodi OPC UA, 775 Ridondanza MRP. 699 client, 701 domaini, 703 Ridondanza del supporto di trasmissione Funzioni nella topologia ad anello, 702 Configurazione, 706 Riferimenti incrociati per illustrare l'utilizzo, 205 RIGHT (leggi caratteri sulla destra della stringa), 332 Rilevamento per il caricamento di una CPU online, 131 Ripristino delle impostazioni di fabbrica, 1101, 1101 Ripristino di un backup, 1136

Risorse informative, 27

Ritardo RTS ON/OFF, 880

ROL (Fai ruotare verso sinistra) e ROR (Fai ruotare verso destra), 307 ROUND (Arrotonda numero), 276 Router IP, 561 Routing S7, 709 RS (Flipflop di resettaggio/impostazione ), 211 RT (resetta temporizzatore), 215 RTS (Controllo del flusso hardware, PtP), 878 RUNTIME (Misura tempo di esecuzione), 293

#### S

S CONV (Converti stringa di caratteri), 318 S MOVE (Sposta stringa di caratteri), 318 S (Imposta uscita), 210 Salvataggio dei file di backup, 1134 Salvataggio dei valori da un DB online, 1111 SCALE X (riporta in scala), 277 Scambio dei dati tra i sistemi di IO, 678 SCATTER, 247-248 SCATTER BLK, 251 Scheda di batteria (BB) BB 1297, 1300 Inserimento della batteria, 1301 Scheda di comunicazione (CB) Tabella comparata, 35 panoramica, 35-36 smontaggio, 50 montaggio, 50 configurazione dei dispositivi, 127 inserimento dei moduli, 133 configurazione di parametri, 146 configurazione di parametri, 171 RS485, 870 Indicatori LED, 870 Programmazione, 913 Indicatori LED, 1091 CB 1241 RS485, 1312 Scheda di programma panoramica, 112 inserimento nella CPU, 112 configurazione dei parametri di avvio, 115 creazione, 118

Scheda di trasferimento, 112 panoramica, 112 inserimento nella CPU, 112 configurazione dei parametri di avvio. 115 scheda di trasferimento vuota per una password persa, 126 Schede (di programma) di trasferimento, 1315 Schemi elettrici CPU 1211C, 1160 CPU 1212C, 1172 CPU 1214C, 1184 CPU 1215C, 1198 CPU 1217C, 1214 SM 1221, 1219 SM 1222, 1223 SM 1223, 1230 SM 1223, 1235 SM 1231, 1237 SM 1232, 1240 SM 1234, 1244 SM 1231 per termocoppie, 1249 SM 1231 per RTD, 1255 SM 1278 IO-Link Master, 1261 SB 1221, 1273 SB 1222, 1276 SB 1223, 1280 SB 1223, 1283 SB 1231, 1285 SB 1232, 1287 SB 1231 per termocoppie, 1295 SB 1231 per RTD, 1297 CB 1241 RS 485, 1312

SCL (Structured Control Language) blocchi richiamanti, 179 panoramica, 190 editor di programma, 191 Parte per Var, 191 richiamo di un FB o FC, 192 priorità di operatori, 192 indirizzamento, 192 istruzioni di controllo, 192 condizioni, 192 operatori, 192 espressioni, 192 EN e ENO (flusso di corrente), 197 combinazione logica di bit, 208 temporizzatori, 215 confronto di valori, 228 Istruzioni di conversione, 273 controllo del programma, 295 istruzioni di controllo, 295 Scrittura nei DB, negli I/O o nella memoria, 195 nei DB, negli I/O o nella memoria, 262 Variabili HTTP, 835 SEL (seleziona), 304 SEND CFG (Configura dinamicamente parametri di trasmissione seriale), legacy, 1032 Send Config (Configura trasmissione), 895 Send P2P (Trasmetti dati punto a punto), 903 SEND P2P (Trasmetti dati punto a punto) Parametri LENGH e BUFFE, 906 SEND PTP (Trasferisci dati del buffer di invio), legacy, 1038 Senza avviamento, 65 Seguenza di caratteri Inizio messaggio, 881 Fine messaggio, 885 Sequenza di movimenti (MC CommandTable), 537 Serializza, 244

Server OPC UA attivazione, 746 impostazioni di configurazione, 749 Panoramica sulla sicurezza, 752 criteri di sicurezza supportati, 753 client affidabili, 754 definizione dell'interfaccia server, 761 tipi di dati e di nodi, 761 Nodi del PLC, 762 interfacce, 763 specifiche companion, 763 Server web browser supportati, 782 Servizio di assistenza clienti e supporto tecnico, 27 SET BF (Imposta campo di bit), 211 SET CINT (imposta parametri di schedulazione orologio), 380 Set Features (Imposta funzioni avanzate), 912 SET TIMEZONE (imposta fuso orario), 314 SET TINTL (imposta allarme dall'orologio), 383 SETIO, 352 SETIO PART, 354 SGN GET (Interroga segnali RS232), legacy, 1042 SGN GET (Leggi segnali RS232), 909 SGN SET (Imposta segnali RS-232), legacy, 1043 Shared device concetto, 683 configurazione, 686 Shared I device, configurazione, 691 SHL (sposta verso sinistra) e SHR (Sposta verso destra), 306

Sicurezza riduzione degli eventi nel buffer di diagnostica, 90 password persa, 126 utilizzo dell'Assistente di sicurezza, 152 protezione dei dati di configurazione PLC riservati, 154 Protezione dell'accesso alla CPU, 160 protezione del know-how per un blocco di codice, 169 assegnazione a una CPU, memory card o password, 170 protezione dalla copia, 170 confronto fra comunicazione sicura e legacy, 544 Signal Set (Imposta segnali RS232), 910 Signal board (SB) panoramica, 35-36 smontaggio, 50 montaggio, 50 inserimento dei moduli, 133 configurazione di parametri, 146 configurazione di parametri, 171 SB 1221 DI 4 x 24 V DC, 200 kHz, 1272 SB 1221 DI 4 x 5 V DC, 200 kHz, 1272 SB 1222 DQ 4 x 24 V DC, 200 kHz, 1274 SB 1222 DQ 4 x 5 V DC, 200 kHz, 1274 SB 1223 DI 2 x 24 V DC/DQ 2 x 24 V DC, 200 kHz, 1277 SB 1223 DI 2 x 5 V DC/DQ 2 x 5 V DC, 200 kHz, 1277 SB 1223 DI 2 x 24 V DC, DQ 2 x 24 V DC, 1281 SB 1231 AI 1 x 12 bit, 1283 SB 1232 AQ 1 x 12 bit, 1286 SB 1231 AI 1 x 16 bit per termocoppie, 1290 SB 1231 AI 1 x 16 bit per RTD, 1296 Requisiti di alimentazione, 1322 Signal board (SB) e moduli di I/O (SM) tensione di ingresso analogica, 1245-1246 corrente di ingresso analogica, 1246 corrente e tensione di uscita analogica, 1246-1247 tensione di ingresso analogica, 1288 corrente di ingresso analogica, 1288-1289 corrente e tensione di uscita analogica, 1289 Signal board analogiche SB 1231, 1283 SB 1232, 1286 SB 1231 per termocoppie, 1290

SB 1231 per RTD, 1296

Signal board digitali SB 1221, 1272 SB 1222, 1274 SB 1223, 1277 SB 1223, 1281 Simulatori, 1315 Simulatori di ingressi, 1315 SIN (Genera valore del seno), 237 Sincronizzazione orologio hardware, 175 CPU offline e online, 202 contatore veloce (HSC), 510 ora, Network Time Protocol (NTP), 569 sincronizzazione dell'ora network time protocol (NTP), 569 Sincronizzazione dell'ora impostazione dell'orologio hardware, 175 Singolo FB con DB di multiistanza, 184 Sistema di IO, scambio dei dati, 678 Slave DP standard Lettura di tutti gli ingressi con GETIO, 351 Scrittura di tutte le uscite con SETIO, 352 Lettura di una parte degli ingressi con GETIO PART, 353 Scrittura di una parte delle uscite con SETIO PART, 354 Slave PN Attivazione e disattivazione con D ACT DP, 359 Slice (di un tipo di dati con variabile), 108 SM 1231 per RTD tabelle di selezione, 1256-1257 tabelle di selezione, 1298 Smart phone, accesso al Web server, 794 SM e SB Tabella comparata, 35 configurazione dei dispositivi, 127 SNMP, attivazione e disattivazione, 712 Sostituzione di una CPU V3.0 con una CPU V4.x, 1338 Sostituzione di un dispositivo procedura, 143 CPU V3.0 per una CPU V4.x, 1338 Sovrapposizione di una variabile AT, 110 Spazio libero, flusso d'aria e raffreddamento, 43

Spostamento di fase, OB di schedulazione orologio, 71 SQR (Genera quadrato), 237 SQRT (Genera radice quadrata), 237 SR (Flipflop di impostazione/resettaggio), 211 SRT DINT (avvia allarme di ritardo), 387 STATUS, RDREC, WRREC, RALARM, 363 Stazione Lettura di informazioni con GetStationInfo, 409 STEP 7 vista (Portale e Progetto), 39 compatibilità della versione, 40 blocchi di codice, 64 modi di funzionamento della CPU, 65 classe di priorità, 69-70 tempo di ciclo , 85 configurazione del tempo di ciclo, 86 carico di comunicazione. 86 configurazione dei dispositivi, 127 inserimento dei dispositivi, 130 inserimento dei dispositivi, 133 configurazione dei dispositivi, 144 configurazione dei dispositivi, 146 protezione mediante password, 169 configurazione dei dispositivi, 171 programmi lineari e strutturati, 178 blocchi di codice, 179 funzione (FC), 182 caricamento del progetto nel dispositivo, 199 copia di blocchi da una CPU online, 203 Collegamento di rete, 555 assegnazione di un indirizzo IP ad una CPU online, 560 Porta PROFINET, 561 Porta Ethernet, 561 inserimento dei dispositivi, 672 Configurazione PROFIBUS, 720 Configurazione dei dispositivi master AS-i, 724 inserimento dell'indirizzo slave AS-i, 725 collegamento online con il PLC, 1095 confronto e sincronizzazione di blocchi di codice, 1108 tabella di controllo, 1110 controllo dello stato nell'editor di programma, 1111 forzamento dei valori, 1115 STP (Chiudi programma), 290 Strg TO Chars (Converti stringa di caratteri in Array String tipo di dati, 105 riepilogo dei dati, 317 S\_MOVE (Sposta stringa di caratteri), 318
Struttura del programma, 179
Struttura di richiamo, 206
SUB (sottrai), 232
SWAP (Modifica disposizione byte), 261
SWITCH (Distributore di salto), 283

## Т

T ADD (Somma tempi), 310 T COMBINE (combina tempi), 311 T CONFIG (configura interfaccia), 652 T CONV (Estrai e converti tempi), 309 T DIAG, 624 T DIFF (differenza di data e ora), 310 T RESET, 622 T SUB (Sottrai tempi), 310 Tabella comparata Modelli di CPU, 34 moduli, 35 Tabella di controllo forzamento, 204 controllo, 1110 utilizzo, 1112 trigger di valori, 1114 abilitazione delle uscite in STOP, 1114 Tablet, accesso al Web server, 794 TAN (Genera valore della tangente), 237 TCON configurazione, 556 ID di collegamento, 573 parametri del collegamento, 575 TCON Param, 575 TCON, TDISCON, TSEND e TRCV, 601

#### ТСР

configurazione del collegamento, 556 configurazione del collegamento, 556 protocollo, 570 modo Ad hoc, 572 ID di collegamento, 573 parametri, 575

of CHAR), 326

Telecontrollo processori di comunicazione, 1088 Tempo di attesa, 877 Tempo di ciclo panoramica, 85 configurazione, 86 controllo, 1106 Tempo di filtraggio, 147 Tempo di filtraggio ingresso, 147 Tempo di filtraggio ingresso digitale, 147 Temporizzatore come ritardo all'inserzione e alla disinserzione, 215 Temporizzatore di controllo del tempo di ciclo (istruzione RE TRIGR), 289 Temporizzatori istruzioni, 215 funzionamento, 218 dimensione, 1153 guantità, 1153 Tensioni nominali, 1145, 1145 Terminale virtuale del programma di esempio per PtP, 922 Termocoppia funzionamento base, 1250 compensazione dei giunti freddi, 1250 Tabella di selezione SM 1231, 1251 SB 1231 AI 1 x 16 bit, 1290 funzionamento base, 1292 compensazione dei giunti freddi, 1292 Tabella di selezione SB 1231, 1293 Tabella di selezione dei filtri per SB 1231, 1294 Test del programma, 204 Test del programma in modo RUN, 1118, 1125 TIA Portal, vista portale e vista progetto, 39 Time Tipo di dati Time, 103 TOD (tipo di dati Time of day), 104 DTL (tipo di dati Data and time long), 104 TimeTransformationRule per l'ora legale, 315, 315

Tipi di dati informazioni generali, 100 Bool, Byte, Word e DWord, 101 USInt, SInt, UInt, Int, UDInt, Dint (numero intero), 102 Real, LReal (numero reale in virgola mobile), 102 Time, Date, TOD (time of day), DTL (date and time long), 103 caratteri e stringhe, 105 array, 107 Struct, 107 Editor del tipo di dati PLC, 108 Variant (puntatore), 108 Tipi di enum nelle pagine Web personalizzate, 837, 837 TLS, certificati, 581 TMAIL C, 627 Topologia vista, 40 anello, 701 Trasmissione errori di configurazione, 896 errori di runtime, 905 errori di configurazione, 1033 errori di runtime, 1039 Trasmissione dei dati, avvio, 903, 1038 TRCV C (ricevi dati tramite Ethernet, TCP), 572 modo Ad hoc, 572 ID di collegamento, 573 parametri del collegamento, 575 TRCV C (ricevi dati tramite Ethernet, TCP) configurazione, 556 TRCV C e TSEND C legacy, 595 TRCV (ricevi dati tramite Ethernet, TCP) modo Ad hoc, 572 ID di collegamento, 573 Configurazione dei parametri, 672 Trigger valori nella tabella di controllo, 1114 TRUNC (Genera numero intero), 276

TS Adapter, 35

TSAP (transport service access points), 558 istruzioni per l'assegnazione ai dispositivi, 570 definizione, 571-572 TSAP e numeri di porta limitati, 664 configurazione dei parametri generali, 669 configurazione dei parametri generali, 736

TSAP e numeri di porta limitati, 664

TSEND\_C (invia dati tramite Ethernet, TCP), 556 configurazione, 556 ID di collegamento, 573 parametri del collegamento, 575 configurazione dell'istruzione, 670

TSEND (invia dati tramite Ethernet, TCP) ID di collegamento, 573

TURCV (ricevi dati tramite Ethernet, UDP), 556 configurazione, 556 parametri del collegamento, 575

TUSEND (invia dati tramite Ethernet, UDP), 556 configurazione, 556 parametri, 575

# U

UDP configurazione del collegamento, 556 protocollo, 570 parametri, 575

UFILL\_BLK (Inserisci area senza interruzione), 246

UMOVE\_BLK (Copia area senza interruzione), 239

Upgrade di una CPU V3.0 alla versione V4.x, 1338

UPPER\_BOUND (Leggi limite superiore ARRAY), 269 Uscite

a impulsi, 440 configurazione di canali impulsivi, 442

# V

VAL\_STRG (Converti stringa di caratteri in un valore numerico), 318
VAL\_STRG (Converti valore numerico in una stringa di caratteri), 318
Valori restituiti
Istruzioni Open User Communication, 663
Istruzioni PtP, 891

Valori restituiti delle istruzioni Open User Communication, 663

Variabile slice, 108 sovrapposizione, 110 stato o valore di controllo, 1110 operazione di forzamento, 1116 Variabili di blocco a ritenzione caricamento in modo RUN, 1123 VARIANT TO DB ANY (Converti VARIANT in DB ANY), 279 VariantGet (Leggi valore da una variabile VARIANT), 265 VariantPut (Scrivi valore in una variabile VARIANT), 266 Velocità di esecuzione delle istruzioni, 1152, 1164, 1176, 1189, 1203 Velocità di trasmissione, 877 Verifica della coerenza, 206 Vista portale, 39 Vista progetto, 39, 40 Visualizzazione, dispositivi HMI, 37 Visualizzazione degli indirizzi MAC e IP, 566

#### W

WChar (tipo di dati carattere di parola), 105 Web server certificati (consigliati), 553 freguenza di aggiornamento, 783 attivazione, 783 configurazione utente, 785 pagine Web standard, 793 accesso tramite dispositivo portatile, 794 accesso tramite modulo CP, 796 aspetto in un dispositivo portatile, 799 pagine Web personalizzate, 827 convenzioni per le virgolette, 841 limitazioni, 866 Numero massimo di collegamenti HTTP, 866 WHILE, SCL, 299 WR LOC T (Imposta ora locale), 312 WR SYS T (Imposta ora), 312 WRIT DBL (scrivi blocco dati nella memoria di caricamento), 483

WRITE\_BIG (Scrivi dati in formato big endian), 263

WRITE\_LITTLE (Scrivi dati in formato little endian), 263 WRREC (scrivi set di dati), 348, 363

WString (tipo di dati stringa di parola), 105 WWW (sicronizzazione delle pagine Web definite dall'utente), 844

## Х

XON / XOFF, 879 XOR (operazione logica), 302

## Ζ

Zona termica, 43, 46